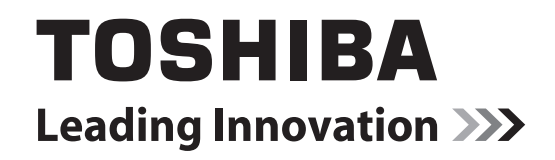

# **SERVICE HANDBOOK**

# MULTIFUNCTIONAL DIGITAL SYSTEMS e-Studio2001/230/2301/280 e-Studio2021/232/282 e-Studio2031/233/283

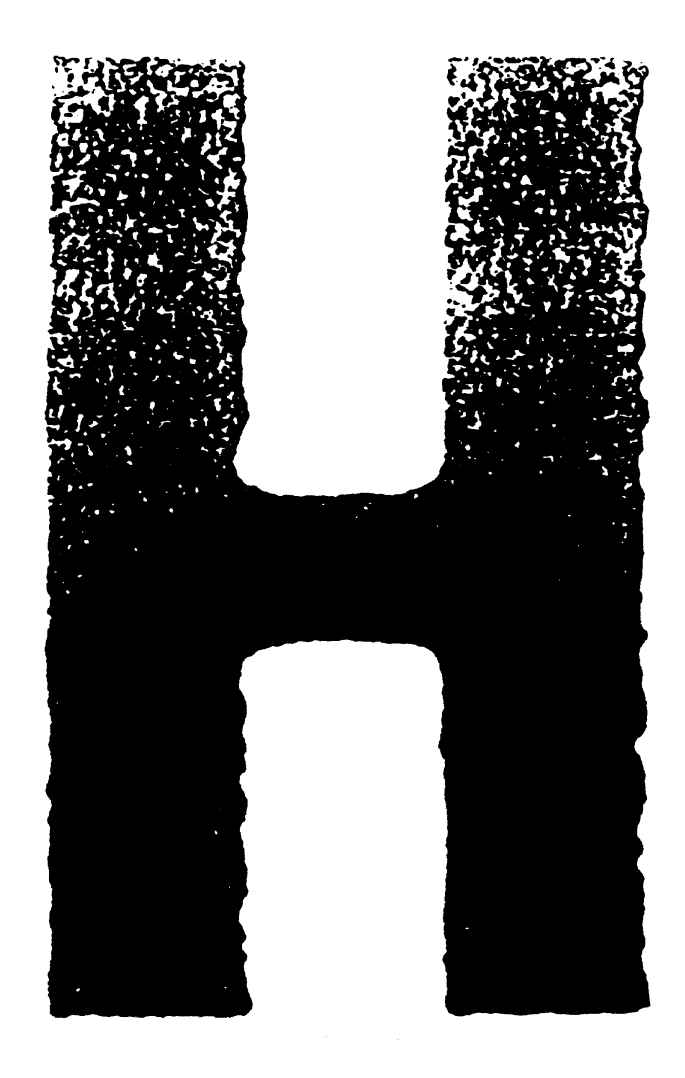

Model: DP-2020/2050/2320/2330/2340/2820/2830/2840 Publish Date: June 2004 File No. SHE040003U0 R04022143002-TTEC Ver21\_2010-06

# Trademarks

- The official name of Windows 95 is Microsoft Windows 95 Operating System.
- The official name of Windows 98 is Microsoft Windows 98 Operating System.
- The official name of Windows Me is Microsoft Windows Millennium Edition Operating System.
- The official name of Windows 2000 is Microsoft Windows 2000 Operating System.
- The official name of Windows XP is Microsoft Windows XP Operating System.
- Microsoft, Windows, Windows NT and the brand names and product names of other Microsoft products are trademarks or registered trademarks of Microsoft Corporation in the U.S. and/or other countries.
- Apple, AppleTalk, Macintosh, and Mac are trademarks of Apple Computer, Inc. in the U.S. and other countries.
- PostScript is a trademark of Adobe Systems Incorporated.
- NOVELL, NetWare, and NDS are trademarks or registered trademarks of Novell, Inc.
- Molykote is a registered trademark of Dow Corning Corporation.
- FLOIL is a registered trademark of Kanto Kasei Ltd. CORPORATION.
- Mylar is a registered trademark of DuPont Teijin Films U.S. Limited Partnership.
- TopAccess is a trademark of Toshiba Tec Corporation.
- Felica is a trademark of Sony Corporation.
- iCLASS is a trademark of HID Corporation.
- MIFARE is a trademark of Royal Philips Electronics.
- Other company names and product names in this manual are the trademarks of their respective companies.

© 2004 - 2010 TOSHIBA TEC CORPORATION All rights reserved

Under the copyright laws, this manual cannot be reproduced in any form without prior written permission of TOSHIBA TEC CORPORATION. No patent liability is assumed, however, with respect to the use of the information contained herein.

# GENERAL PRECAUTIONS REGARDING THE SERVICE FOR e-STUDIO200L/202L/203L/230/230L/232/233/280/282/283 SERIES

# The installation and service should be done by a qualified service technician.

# 1) Transportation/Installation

- When transporting/installing the equipment, employ two persons and be sure to hold the positions as shown in the figure.

The equipment is quite heavy and weighs approximately 75 kg (165.34 lb.) therefore pay full attention when handling it.

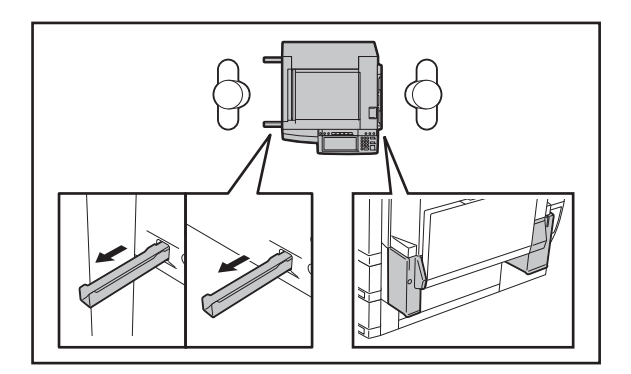

- Be sure not to hold the movable parts or units (e.g. the control panel, ADU or RADF) when transporting the equipment.
- Be sure to use a dedicated outlet with AC 110 V / 13.2 A, 115 V or 127 V / 12 A, 220-240 V or 240 V / 8 A for its power source.
- The equipment must be grounded for safety.
- Select a suitable place for installation. Avoid excessive heat, high humidity, dust, vibration and direct sunlight.
- Provide proper ventilation since the equipment emits a slight amount of ozone.
- To insure adequate working space for the copying operation, keep a minimum clearance of 80 cm (32") on the left, 80 cm (32") on the right and 10 cm (4") on the rear.
- The equipment shall be installed near the socket outlet and shall be accessible.
- Be sure to fix and plug in the power cable securely after the installation so that no one trips over it.

# 2) General Precautions at Service

- Be sure to turn the power OFF and unplug the power cable during service (except for the service should be done with the power turned ON).
- Unplug the power cable and clean the area around the prongs of the plug and socket outlet once a year or more. A fire may occur when dust lies on this area.
- When the parts are disassembled, reassembly is the reverse of disassembly unless otherwise noted in this manual or other related documents. Be careful not to install small parts such as screws, washers, pins, E-rings, star washers in the wrong places.
- Basically, the equipment should not be operated with any parts removed or disassembled.
- The PC board must be stored in an anti-electrostatic bag and handled carefully using a wristband since the ICs on it may be damaged due to static electricity.

Caution: Before using the wristband, unplug the power cable of the equipment and make sure that there are no charged objects which are not insulated in the vicinity.

- Avoid expose to laser beam during service. This equipment uses a laser diode. Be sure not to
  expose your eyes to the laser beam. Do not insert reflecting parts or tools such as a screwdriver
  on the laser beam path. Remove all reflecting metals such as watches, rings, etc. before starting
  service.
- Be sure not to touch high-temperature sections such as the exposure lamp, fuser unit, damp heater and areas around them.
- Be sure not to touch high-voltage sections such as the chargers, developer, high-voltage transformer, exposure lamp control inverter, inverter for the LCD backlight and power supply unit. Especially, the board of these components should not be touched since the electric charge may remain in the capacitors, etc. on them even after the power is turned OFF.
- Make sure that the equipment will not operate before touching potentially dangerous places (e.g. rotating/operating sections such as gears, belts pulleys, fans and laser beam exit of the laser optical unit).
- Be careful when removing the covers since there might be the parts with very sharp edges underneath.
- When servicing the equipment with the power turned ON, be sure not to touch live sections and rotating/operating sections. Avoid exposing your eyes to laser beam.
- Use designated jigs and tools.
- Use recommended measuring instruments or equivalents.
- Return the equipment to the original state and check the operation when the service is finished.
- Be very careful to treat the touch panel gently and never hit it. Breaking the surface could cause malfunctions.

#### 3) Important Service Parts for Safety

 The breaker, door switch, fuse, thermostat, thermofuse, thermistor, batteries, IC-RAMs including lithium batteries, etc. are particularly important for safety. Be sure to handle/install them properly. If these parts are short-circuited and their functions become ineffective, they may result in fatal accidents such as burnout. Do not allow a short-circuit or do not use the parts not recommended by Toshiba TEC Corporation.

#### 4) Cautionary Labels

 During servicing, be sure to check the rating plate and cautionary labels such as "Unplug the power cable during service", "CAUTION. HOT", "CAUTION. HIGH VOLTAGE", "CAUTION. LASER BEAM", etc. to see if there is any dirt on their surface and if they are properly stuck to the equipment.

#### 5) Disposal of the Equipment, Supplies, Packing Materials, Used Batteries and IC-RAMs

- Regarding the recovery and disposal of the equipment, supplies, packing materials, used batteries and IC-RAMs including lithium batteries, follow the relevant local regulations or rules.

Caution:

Dispose of used batteries and IC-RAMs including lithium batteries according to this manual. Attention:

Se débarrasser de batteries et IC-RAMs usés y compris les batteries en lithium selon ce manuel. **Vorsicht:** 

Entsorgung der gebrauchten Batterien und IC-RAMs (inclusive der Lithium-Batterie) nach diesem Handbuch.

# CONTENTS

| 1.1       Specifications.       1-1         1.2       Accessories       1-6         1.3       Options       1-7         1.3.1       e-STUDIO20L/230/230L/280/280S       1-7         1.3.2       e-STUDIO20L/230/230L/280/280S       1-10         1.4.1       e-STUDIO202L/232/232S/282/282S       1-10         1.4.1       e-STUDIO202L/230/230L/280/280S       1-10         1.4.3       STUDIO200L/230/230L/280/280S       1-11         1.5       System List       1-11         1.5       e-STUDIO20L/230/230L/280/280S       1-11         1.5       e-STUDIO20L/230/230L/280/280S       1-11         1.5       e-STUDIO20L/230/230L/280/280S       1-11         1.5       e-STUDIO20L/230/230L/280/280S       1-11         1.5       e-STUDIO20L/230/230L/280/280S       1-11         1.5       e-STUDIO20L/230/230L/280/283S       1-17         2.1       Error in Internet FAX / Scanning Function       2-1         2.1       Iror Code List.       2-1         2.1       Prior in Internet FAX / Scanning Function       2-20         2.2       Self-diagnosis Modes       2-23         2.2.1       Iput check (Test mode 03) (e-STUDIO200L/230/230L/280)       2-44                                                                                                    | 1. | SPE      | ECIFICATIONS / ACCESSORIES / OPTIONS / SUPPLIES                        |       |
|----------------------------------------------------------------------------------------------------|----|----------|------------------------------------------------------------------------|-------|
| 1.2       Accessories       1-6         1.3       Options       1-7         1.3.1       e-STUDIO200L/230/230L/280/280S       1-7         1.3.2       e-STUDIO200L/230/230L/280/280S       1-10         1.4       supplies       1-10         1.4.1       e-STUDIO200L/230/230L/280/280S       1-10         1.4.2       e-STUDIO200L/230/230L/280/280S       1-10         1.4.3       STUDIO200L/230/230L/280/280S       1-11         1.5       System List       1-11         1.5.2       e-STUDIO200L/230/232/232/232/282/282/283/283S       1-11         1.5.2       e-STUDIO202L/203/232/232/232/282/282/283/283S       1-11         1.5.2       e-STUDIO202L/203/232/232/232/282/282/283/283S       1-17         2.1       Error Code List       2-1       2-1         2.1.1       Jam       2-1       2-1         2.1.2       Service call       2-1       2-1         2.1.3       Error in Internet FAX / Scanning Function       2-10         2.1.4       Printer function error       2-23         2.2.5       Erd(riagnosis Modes       2-23         2.2.1       Input check (Test mode 03) (e-STUDIO200L/230/230L/280)       2-44        2.2.4       Test print mode (test mode 03) </td <td></td> <td>1.1</td> <td>Specifications</td> <td> 1-1</td>                                                                                                    |    | 1.1      | Specifications                                                         | 1-1   |
| 1.3       Options.       1.7         1.3.1       e-STUDIO200L/230/230L/280/280S       1.7         1.3.2       e-STUDIO200L/230/230L/280/280S       1.4         1.4       Supplies       1.10         1.4.1       e-STUDIO200L/230/230L/280/280S       1.10         1.4.1       e-STUDIO200L/230/230L/280/280S       1.10         1.4.2       e-STUDIO200L/230/230L/280/280S       1.11         1.5.5       System List       1.11         1.5.6       System List       1.11         1.5.7       e-STUDIO200L/230/230L/280/280S       1.11         1.5       System List       1.11         1.5       e-STUDIO200L/230/230L/280/280S       1.11         1.5       e-STUDIO200L/230/230L/280/280S       1.11         1.5       System List       2.1         2.1       Error Code List       2.1         2.1.1       Jam       2.1       2.7         2.1.2       Service call       2.7         2.1.3       Error in Internet FAX / Scanning Function       2.20         2.2       Self-diagnosis Modes       2.32         2.2.1       Input check (Test mode 03) (e-STUDIO200L/230/230L/280)       2.32         2.2.3       Output check (Test mode 03)                                                                                                    |    | 1.2      | Accessories                                                            | 1-6   |
| 1.3.1       e-STUDIO2001/230/230/280/280S       1-7         1.3.2       e-STUDIO2021/230/230/280/280S       1-10         1.4.1       e-STUDIO201/230/230/280/280S       1-10         1.4.2       e-STUDIO2021/233/283/283S       1-10         1.4.3       STUDIO2021/233/283/283S       1-10         1.5.5       ystem List       1-11         1.5.1       e-STUDIO2021/233/283/283S       1-11         1.5.2       e-STUDIO2021/233/283/283/283/283       1-11         1.5.2       e-STUDIO2021/233/283/283/282/2825/283/283/283       1-11         1.5.2       e-STUDIO2021/233/283/283/283/283/283/283       1-11         1.5.2       e-STUDIO2021/233/283/283/283/283/283/283/283/283/283                                                                                                    |    | 1.3      | Options                                                                |       |
| 1.3.2       e-STUDIO2021/203L/232/232S/233/282/2825/283/2835       1-10         1.4.1       e-STUDIO200L/230/230L/280/280S       1-10         1.4.2       e-STUDIO200L/232/232S/282/282/282       1-10         1.4.3       STUDIO200L/230/230L/280/280S       1-11         1.5       System List       1-11         1.5.2       e-STUDIO200L/230/230L/280/280S       1-11         1.5.2       e-STUDIO200L/230/230L/280/280S       1-11         1.5.2       e-STUDIO200L/230/230L/280/280S       1-11         1.5.2       e-STUDIO200L/230/230L/280/280S       1-11         1.5.2       e-STUDIO200L/230/230L/280/283S       1-17         2.1       Error code List       2-1         2.1.1       Jam       2-1       2.1         2.1.2       Service call       2-7         2.1.3       Error in Internet FAX / Scanning Function       2-10         2.1.4       Printer function error       2-20         2.2.1       Input check (Test mode 03) (e-STUDIO200L/230/230L/280)       2-25         2.2.2       Input check (Test mode 03) (e-STUDIO200L/230/230L/280)       2-44         2.2.5       Adjustment mode (05) (e-STUDIO200L/230/230L/280)       2-44         2.2.6       Adjustment mode (06) (e-STUDIO200L/230/230L/280)       2                                                                                                    |    |          | 1.3.1 e-STUDIO200L/230/230L/280/280S                                   | 1-7   |
| 1.4       Supplies       1-10         1.4.1       e-STUDIO2001/230/2301/280/280S       1-10         1.4.2       e-STUDIO2031/233/283/283S       1-10         1.4.3       STUDIO2031/233/283/283S       1-10         1.5       System List       1-11         1.5.1       e-STUDIO2001/230/2301/280/280S       1-11         1.5.2       e-STUDIO2001/230/2301/280/280S       1-11         1.5.2       e-STUDIO2001/230/2301/280/280S       1-11         1.5.2       e-STUDIO2001/230/2301/280/280S       1-11         2.1       Error Code List       2-1         2.1       Error Code List       2-1         2.1.3       Error in Internet FAX / Scanning Function       2-10         2.1.4       Printer function error       2-23         2.2.1       Input check (Test mode 03) (e-STUDIO2001/230/2301/280)       2-24         2.2.3       Output check (Test mode 03) (e-STUDIO2001/230/2301/280)       2-44         2.2.4       Test print mode (05) (e-STUDIO2001/230/2301/280)       2-44         2.2.5       Adjustment mode (05) (e-STUDIO2001/230/2301/280)       2-44         2.2.6       Adjustment mode (05) (e-STUDIO2001/230/2301/280)       2-44         2.2.7       Setting mode (08) (e-STUDIO2001/230/2301/280)       2-244                                                                                                    |    |          | 1.3.2 e-STUDIO202L/203L/232/232S/233/282/282S/283/283S                 | 1-8   |
| 1.4.1       e-STUDIO200L/230/23S/282/282       1-10         1.4.3       STUDIO202L/230/23S/282/282       1-10         1.4.3       STUDIO203L/233/283/283S       1-10         1.5       System List       1-11         1.5.1       e-STUDIO200L/230/230L/280/280S       1-11         1.5.2       e-STUDIO202L/203L/232/232/232/282S/283/283S       1-17         2.5       ERROR CODE AND SELF-DIAGNOSTIC MODE       2-1         2.1       Error Code List       2-1         2.1.1       Jam       2-1         2.1.2       Service call       2-7         2.1.3       Error in Internet FAX / Scanning Function       2-10         2.1.4       Printer function error       2-20         2.2       Self-diagnosis Modes       2-23         2.2.1       Input check (Test mode 03) (e-STUDIO200L/230/230L/280)       2-24         2.2.1       Input check (Test mode 04)       2-43         2.2.2       Selting mode (05) (e-STUDIO200L/230/230L/280)       2-44         2.2.6       Adjustment mode (05) (e-STUDIO200L/230/230L/280)       2-44         2.2.6       Adjustment mode (05) (e-STUDIO200L/230/230L/280)       2-44         2.2.6       Adjustment mode (05) (e-STUDIO202L/230L/232/232/282/283)       2-64         <                                                                                                    |    | 1.4      | Supplies                                                               |       |
| 1.4.2       e-STUDIO202L/232/232/282/282S       1-10         1.4.3       STUDIO202L/230/230L/280/280S       1-11         1.5.1       e-STUDIO202L/230/232/232/232/232/282/282/283/283S       1-17         2.5       e-STUDIO202L/203L/232/232/232/232/282/282/283/283S       1-17         2.5       e-STUDIO202L/203L/232/232/232/232/282/283/283S       1-17         2.1       ErROR CODE AND SELF-DIAGNOSTIC MODE       2-1         2.1       Jam.       2-1         2.1.1       Jam.       2-1         2.1.2       Service call       2-7         2.1.3       Error in Internet FAX / Scanning Function.       2-10         2.1.4       Printer function error.       2-20         2.2       Set/fediagnosis Modes       2-23         2.2.1       Input check (Test mode 03) (e-STUDIO200L/230/230L/280)       2-44         2.2.3       Output check (test mode 04)       2-43         2.2.4       Edity ment mode (05) (e-STUDIO200L/230/230L/280)       2-44         2.2.5       Adjustment mode (05) (e-STUDIO200L/230/230L/280)       2-44         2.2.6       Adjustment mode (05) (e-STUDIO200L/230/230L/280)       2-44         2.2.7       Setting mode (08) (e-STUDIO202L/203L/232/233/282/283)       2-64         2.2.9       Pixel counter.                                                                                                    |    |          | 1.4.1 e-STUDIO200L/230/230L/280/280S                                   |       |
| 1.4.3       STUDIO203L/233/283/2835       1-10         1.5       System List       1-11         1.5.1       e-STUDIO200L/230/230L/280/2805       1-11         1.5.2       e-STUDIO200L/230/232/232/232/282/282/283/2835       1-17         2.1       ERROR CODE AND SELF-DIAGNOSTIC MODE       2-1         2.1.1       Jam.       2-1         2.1.2       Service call       2-7         2.1.3       Error in Internet FAX / Scanning Function.       2-10         2.1.4       Printer function error.       2-20         2.2       Self-diagnosis Modes       2-23         2.2.1       Input check (Test mode 03) (e-STUDIO200L/230/230L/280).       2-25         2.2.2       Input check (Test mode 03) (e-STUDIO200L/230/230L/280).       2-44         2.2.6       Adjustment mode (05) (e-STUDIO200L/230/230L/280).       2-44         2.2.6       Adjustment mode (05) (e-STUDIO200L/230/230L/280).       2-44         2.2.6       Adjustment mode (06) (e-STUDIO202L/232/233/282/283).       2-64         2.2.7       Setting mode (08) (e-STUDIO202L/233/282/283).       2-64         2.2.8       Setting mode (08) (e-STUDIO202L/233/282/283).       2-764         2.1.1       Classification List of Adjustment Mode (05) / Setting Mode (08)       (e-STUDIO202L/230/230/230/280).                                                                                                    |    |          | 1.4.2 e-STUDIO202L/232/232S/282/282S                                   |       |
| 1.5       System List       1-11         1.5.1       e-STUDIO200L/230/230L/280/280S       1-11         1.5.2       e-STUDIO202L/203L/232/232S/233/282/283/283S       1-17         2.       ERROR CODE AND SELF-DIAGNOSTIC MODE       2-1         2.1       Error code List.       2-1         2.1.1       Jam.       2-1         2.1.2       Service call       2-7         2.1.3       Error in Internet FAX / Scanning Function.       2-10         2.1.4       Printer function error.       2-20         2.2       Self-diagnosis Modes       2-23         2.2.1       Input check (Test mode 03) (e-STUDIO200L/230/230L/280)       2-24         2.2.3       Output check (test mode 04)       2-43         2.2.4       Test print mode (test mode 04)       2-44         2.2.6       Adjustment mode (05) (e-STUDIO200L/230/230L/280)       2-44         2.2.6       Adjustment mode (05) (e-STUDIO202L/203L/232/233/282/283)       2-16         2.2.9       Pixel counter       2-264         2.2.9       Pixel counter       2-264         2.2.9       Pixel counter       2-274         2.10       Classification List of Adjustment Mode (05) / Setting Mode (08)       (e-STUDIO200L/230/230L/280)         (e-STU                                                                                                    |    |          | 1.4.3 STUDIO203L/233/283/283S                                          | 1-10  |
| 1.5.1       e-STUDIO200L/230/230/280/280/282/283/283/283       1-11         1.5.2       e-STUDIO200L/230/232/232/233/282/283/283/283/283       1-17         2.1       ERROR CODE AND SELF-DIAGNOSTIC MODE       2-1         2.1       Image Control (Control (Contro (Control (Control (Cont))))       2-44 |    | 1.5      | System List                                                            | 1-11  |
| 1.5.2       e-STUDIO202L/2031/232/232/232/282S/2835/2835       1.17         2.       ERROR CODE AND SELF-DIAGNOSTIC MODE       2-1         2.1       Error Code List.       2-1         2.1.1       Jam       2-1         2.1.2       Service call       2-7         2.1.3       Error in Internet FAX / Scanning Function       2-10         2.2       Self-diagnosis Modes       2-23         2.2.1       Input check (Test mode 03) (e-STUDIO20L/230/230L/280)       2-25         2.2.2       Self-diagnosis Modes       2-32         2.2.3       Output check (Test mode 03) (e-STUDIO20L/230/230L/280)       2-40         2.2.4       Test print mode (test mode 04)       2-43         2.2.5       Adjustment mode (05) (e-STUDIO200L/230/230L/280)       2-44         2.2.6       Adjustment mode (05) (e-STUDIO200L/230/230L/280)       2-44         2.2.6       Adjustment mode (08) (e-STUDIO200L/230/230L/280)       2-44         2.2.6       Adjustment Mode (08) (e-STUDIO200L/230/230L/280)       2-44         2.2.7       Setting mode (08) (e-STUDIO202L/203L/232/233/282/283)       2-153         2.2.9       Pixel counter       2-264         2.10       Classification List of Adjustment Mode (05) / Setting Mode (08)       (e-STUDIO202L/203L/203/2L/203/2L/203/2L/203) <td></td> <td></td> <td>1.5.1 e-STUDIO200L/230/230L/280/280S</td> <td></td>                                                                                                    |    |          | 1.5.1 e-STUDIO200L/230/230L/280/280S                                   |       |
| 2. ERROR CODE AND SELF-DIAGNOSTIC MODE.         2-1           2.1 Error Code List.         2-1           2.1.1 Jam         2-1           2.1.2 Service call         2-7           2.1.3 Error in Internet FAX / Scanning Function         2-10           2.1.4 Printer function error         2-20           2.2 Self-diagnosis Modes         2-23           2.2.1 Input check (Test mode 03) (e-STUDIO200L/230/230L/280).         2-24           2.2.2 Input check (Test mode 03) (e-STUDIO202L/203L/232/233/282/283).         2-40           2.2.4 Test print mode (test mode 04).         2-43           2.2.5 Adjustment mode (05) (e-STUDIO200L/230/230L/280).         2-44           2.2.6 Adjustment mode (05) (e-STUDIO200L/230/230L/280).         2-44           2.2.6 Adjustment mode (06) (e-STUDIO200L/230/230L/280).         2-44           2.2.7 Setting mode (08) (e-STUDIO200L/230/230L/280).         2-44           2.2.8 Setting mode (08) (e-STUDIO200L/230/230L/280).         2-454           2.2.1 D/DLO20U2/203L/232/233/282/283).         2-153           2.2.9 Pixel counter.         2-264           2.10 Classification List of Adjustment Mode (05) / Setting Mode (08)         (e-STUDIO200L/203L/203/20L/280).           (e-STUDIO2002L/203L/232/233/282/283).         2-278           3. Adjustment of Auto-Toner Sensor         3-1 <t< th=""><th></th><th></th><th>1.5.2 e-STUDIO202L/203L/232/232S/233/282/282S/283/283S</th><th> 1-17</th></t<>                                                                                                    |    |          | 1.5.2 e-STUDIO202L/203L/232/232S/233/282/282S/283/283S                 | 1-17  |
| 2.1       Error Code List.       2-1         2.1.1       Jam       2-1         2.1.2       Service call       2-7         2.1.3       Error in Internet FAX / Scanning Function       2-10         2.1.4       Printer function error.       2-20         2.2.5       Self-diagnosis Modes       2-23         2.2.1       Input check (Test mode 03) (e-STUDIO200L/230/230L/280).       2-25         2.2.2       Input check (Test mode 03)       2-40         2.2.4       Test print mode (test mode 04)       2-43         2.2.5       Adjustment mode (05) (e-STUDIO200L/230/230L/280)       2-44         2.2.6       Adjustment mode (05) (e-STUDIO201L/230/230L/280)       2-44         2.2.6       Adjustment mode (05) (e-STUDIO202L/203L/232/233/282/283)       2-64         2.2.7       Setting mode (08) (e-STUDIO202L/203L/232/233/282/283)       2-64         2.2.8       Setting mode (08) (e-STUDIO202L/203L/232/233/282/283)       2-153         2.2.9       Pixel counter       2-26         2.10       Classification List of Adjustment Mode (05) / Setting Mode (08)       (e-STUDIO202L/203L/232/233/282/283)         2.2.11       Classification List of Adjustment Mode (05) / Setting Mode (08)       (e-STUDIO202L/203L/232/233/282/283)         2.2.11       Classification List                                                                                                    | 2. | ERF      | ROR CODE AND SELF-DIAGNOSTIC MODE                                      |       |
| 21.1       Jam.       2-1         21.2       Service call       2-7         21.3       Error in Internet FAX / Scanning Function.       2-10         21.4       Printer function error.       2-20         22.5       Self-diagnosis Modes       2-23         22.1       Input check (Test mode 03) (e-STUDIO200L/230/230L/280).       2-25         22.2       Input check (Test mode 03) (e-STUDIO202L/203L/232/233/282/283).       2-32         2.3       Output check (test mode 04)       2-43         2.4.4       Test print mode (test mode 04)       2-43         2.2.5       Adjustment mode (05) (e-STUDIO200L/230/230L/280)       2-44         2.2.6       Adjustment mode (05) (e-STUDIO202L/203L/282/283)       2-64         2.7       Setting mode (08) (e-STUDIO202L/203L/282/283)       2-153         2.2.9       Pixel counter       2-264         2.10       Classification List of Adjustment Mode (05) / Setting Mode (08)       (e-STUDIO200L/230/230L/280)         (e-STUDIO202L/203L/232/233/282/283)       2-274         2.2.11       Classification List of Adjustment Mode (05) / Setting Mode (08)       (e-STUDIO202L/203L/232/233/282/283)         (e-STUDIO202L/203L/232/233/282/283)       2-274       2.278         3.1       Adjustment of Auto-Toner Sensor       3-1 <td></td> <td>2.1</td> <td>Error Code List</td> <td></td>                                                                                                    |    | 2.1      | Error Code List                                                        |       |
| 21.2       Service call       2-10         2.1.3       Error in Internet FAX / Scanning Function       2-10         2.1.4       Printer function error       2-20         2.2       Self-diagnosis Modes       2-23         2.2.1       Input check (Test mode 03) (e-STUDIO200L/230/230L/280)       2-25         2.2.3       Output check (test mode 03)       2-40         2.2.4       Test print mode (test mode 04)       2-44         2.2.6       Adjustment mode (05) (e-STUDIO200L/230/230L/280)       2-44         2.2.6       Adjustment mode (05) (e-STUDIO200L/230/230L/280)       2-44         2.2.6       Adjustment mode (05) (e-STUDIO200L/230/230L/280)       2-44         2.2.7       Setting mode (08) (e-STUDIO200L/230/230L/280)       2-84         2.2.8       Setting mode (08) (e-STUDIO200L/230/230L/280)       2-264         2.2.10       Classification List of Adjustment Mode (05) / Setting Mode (08)       (e-STUDIO200L/230L/230L/232/233/282/283)         (e-STUDIO200L/230L/230L/230L/230L/230)       2-278         3. ADJUSTMENT       3-1         3.1       Adjustment of Auto-Toner Sensor       3-1         3.1       Adjustment at the registration roller       3-3         3.2.1       General description       3-3         3.2.2 <td< td=""><td></td><td></td><td>2.1.1 Jam</td><td></td></td<>                                                                                                    |    |          | 2.1.1 Jam                                                              |       |
| 2.1.3       Error in Internet PAX / Scanning Function       2-10         2.1.4       Printer function error       2-20         2.2.5       Self-diagnosis Modes       2-23         2.2.1       Input check (Test mode 03) (e-STUDIO200L/230/230L/280)       2-25         2.2.2       Input check (Test mode 03)       (e-STUDIO202L/203L/282)/233/282/283)       2-32         2.2.3       Output check (test mode 04)       2-43         2.2.5       Adjustment mode (test mode 04)       2-43         2.2.6       Adjustment mode (05) (e-STUDIO202L/203L/230/230L/280)       2-44         2.2.6       Adjustment mode (05) (e-STUDIO202L/203L/232/233/282/283)       2-64         2.2.7       Setting mode (08) (e-STUDIO202L/203L/232/233/282/283)       2-153         2.2.9       Pixel counter       2-264         2.10       Classification List of Adjustment Mode (05) / Setting Mode (08)       (e-STUDIO202L/203L/232/233/282/283)         2.2.11       Classification List of Adjustment Mode (05) / Setting Mode (08)       (e-STUDIO202L/203L/232/233/282/283)         2.2.11       Classification List of Adjustment Mode (05) / Setting Mode (08)       (e-STUDIO202L/203L/232/233/282/283)         2.2.11       Classification List of Adjustment Mode (05) / Setting Mode (08)       (e-STUDIO202L/203L/232/233/282/283)         2.2.11       Classification List of Adj                                                                                                    |    |          | 2.1.2 Service call                                                     |       |
| 2.1.4       Printer function error       2-20         2.2.5       Self-diagnosis Modes       2-23         2.2.1       Input check (Test mode 03) (e-STUDIO201/230/230L/280)       2-25         2.2.3       Output check (test mode 03) (e-STUDIO202L/203L/232/233/282/283)       2-32         2.2.4       Test print mode (test mode 04)       2-43         2.2.5       Adjustment mode (05) (e-STUDIO200L/230/230L/280)       2-44         2.2.6       Adjustment mode (05) (e-STUDIO200L/230/230L/280)       2-44         2.2.7       Setting mode (08) (e-STUDIO200L/230/230L/280)       2-64         2.2.7       Setting mode (08) (e-STUDIO202L/203L/232/233/282/283)       2-64         2.2.8       Setting mode (08) (e-STUDIO202L/203L/232/233/282/283)       2-64         2.2.9       Pixel counter       2-264         2.2.10       Classification List of Adjustment Mode (05) / Setting Mode (08)       (e-STUDIO200L/230/230L/280)         (e-STUDIO200L/230/230L/280)       2-274       2.2.11         2.11       Classification List of Adjustment Mode (05) / Setting Mode (08)       (e-STUDIO202L/203L/232/233/282/283)         (e-STUDIO200L/230/230L/280)       2-278       3-1         3.1       Adjustment of Auto-Toner Sensor       -3-1         3.2       Gamma fope adjustment       -3-3                                                                                                    |    |          | 2.1.3 Error in Internet FAX / Scanning Function                        |       |
| 2.2       Self-diagnosis Modes       2-23         2.2.1       Input check (Test mode 03) (e-STUDIO200L/230/230L/280)       2-25         2.2.2       Input check (Test mode 03) (e-STUDIO202L/203L/232/233/282/283)       2-32         2.2.3       Output check (test mode 04)       2-44         2.2.4       Test print mode (test mode 04)       2-43         2.2.5       Adjustment mode (05) (e-STUDIO201L/230/230L/280)       2-44         2.2.6       Adjustment mode (05) (e-STUDIO202L/203L/232/233/282/283)       2-64         2.2.7       Setting mode (08) (e-STUDIO202L/203L/232/23/282/283)       2-64         2.2.9       Pixel counter       2-264         2.2.9       Pixel counter       2-264         2.2.10       Classification List of Adjustment Mode (05) / Setting Mode (08)       (e-STUDIO202L/203L/230/280)         (e-STUDIO202L/203L/230/230L/280)       2-274         2.2.11       Classification List of Adjustment Mode (05) / Setting Mode (08)       (e-STUDIO202L/203L/232/233/282/283)         (e-STUDIO202L/203L/232/233/282/283)       2-278         3. ADJUSTMENT       3-1         3.1       Adjustment of Auto-Toner Sensor       3-1         3.2       Image Dimensional Adjustment       3-3         3.2.1       General description       3-3         3                                                                                                    |    | ~ ~      | 2.1.4 Printer function error                                           |       |
| 2.2.1       Input check (Test mode 03) (e-STUDIO200L/230/230/233/282/283).       2-23         2.2.3       Output check (test mode 03)       (=-STUDIO202L/203L/232/233/282/283).       2-40         2.2.4       Test print mode (test mode 04)       2-43         2.2.5       Adjustment mode (05) (e-STUDIO200L/230/230L/280)       2-44         2.2.6       Adjustment mode (05) (e-STUDIO202L/203L/232/233/282/283)       2-64         2.2.7       Setting mode (08) (e-STUDIO202L/203L/232/233/282/283)       2-153         2.2.9       Pixel counter       2-264         2.2.10       Classification List of Adjustment Mode (05) / Setting Mode (08)       (e-STUDIO200L/230/2480)       2-274         2.2.11       Classification List of Adjustment Mode (05) / Setting Mode (08)       (e-STUDIO200L/230/240/280)       2-278         3.       ADJUSTMENT       3-1       3.1       Adjustment of Auto-Toner Sensor       3-1         3.1       Adjustment of Auto-Toner Sensor       3-3       3.2.2       Paper alignment at the registration roller       3-3         3.2.1       General description       3-3       3.2.2       Paper alignment (Copying Function)       3-12         3.3.1       Jensity adjustment (Copying Function)       3-21       3-12       3.3         3.3.2       Paper alignment at the registration roller                                                                                                    |    | 2.2      | Self-diagnosis Modes                                                   |       |
| 2.2.2       Input check (1est mode 03) (e-S1UDIO2021/2031/232/233/282/283)       2-40         2.2.4       Test print mode (test mode 04)       2-43         2.2.5       Adjustment mode (05) (e-STUDIO200L/230/230L/280)       2-44         2.2.6       Adjustment mode (05) (e-STUDIO202L/203L/232/233/282/283)       2-64         2.2.7       Setting mode (08) (e-STUDIO202L/203L/232/233/282/283)       2-64         2.2.8       Setting mode (08) (e-STUDIO202L/203L/232/233/282/283)       2-153         2.2.9       Pixel counter       2-264         2.2.10       Classification List of Adjustment Mode (05) / Setting Mode (08)       (e-STUDIO200L/230/230L/280)         (e-STUDIO202L/203L/232/233/282/283)       2-274         2.2.11       Classification List of Adjustment Mode (05) / Setting Mode (08)       (e-STUDIO202L/203L/232/233/282/283)         (e-STUDIO202L/203L/232/233/282/283)       2-278         3. ADJUSTMENT       3-1         3.1       Adjustment of Auto-Toner Sensor       3-1         3.1       General description       3-3         3.2.1       General description       3-3         3.2.2       Paper alignment at the registration roller       3-5         3.3       Density adjustment       3-21         3.3.1       Density adjustment       3-21                                                                                                    |    |          | 2.2.1 Input check (Test mode 03) (e-STUDIO200L/230/230L/280)           |       |
| 2.2.3       Output check (test mode 03)       2-43         2.2.4       Test print mode (test mode 04)       2-43         2.2.5       Adjustment mode (05) (e-STUDIO200L/230/230L/280)       2-44         2.2.6       Adjustment mode (05) (e-STUDIO202L/203L/232/233/282/283)       2-64         2.2.7       Setting mode (08) (e-STUDIO202L/203L/230L/280)       2-84         2.2.8       Setting mode (08) (e-STUDIO202L/203L/232/233/282/283)       2-153         2.2.9       Pixel counter       2-264         2.2.10       Classification List of Adjustment Mode (05) / Setting Mode (08)       (e-STUDIO200L/230/230L/280)         (e-STUDIO202L/203L/232/233/282/283)       2-278         3. ADJUSTMENT       3-1         3.1       Adjustment of Auto-Toner Sensor       3-1         3.2       Inage Dimensional Adjustment       3-3         3.2.1       General description       3-3         3.2.2       Paper alignment at the registration roller       3-3         3.2.3       Printer related adjustment       3-12         3.3       Jange Quality Adjustment (Copying Function)       3-21         3.3.1       Density adjustment       3-22         3.3.3       Sharpness adjustment       3-22         3.3.4       Setting range correction       3                                                                                                    |    |          | 2.2.2 Input check (Test mode 03) (e-STUDIO202L/203L/232/233/282/283)   |       |
| 2.2.4       Test print mode (test mode 04)       2-4.3         2.2.5       Adjustment mode (05) (e-STUDIO200L/230/230L/280)       2-44         2.2.6       Adjustment mode (05) (e-STUDIO202L/203L/232/233/282/283)       2-64         2.2.7       Setting mode (08) (e-STUDIO202L/203L/232/233/282/283)       2-153         2.2.9       Pixel counter       2-264         2.2.10       Classification List of Adjustment Mode (05) / Setting Mode (08)       (e-STUDIO200L/230/230L/280)         (e-STUDIO202L/203L/232/233/282/283)       2-274         2.2.11       Classification List of Adjustment Mode (05) / Setting Mode (08)       (e-STUDIO202L/203L/232/233/282/283)         (e-STUDIO202L/203L/232/233/282/283)       2-278         3. ADJUSTMENT       3-1         3.1       Adjustment of Auto-Toner Sensor       3-1         3.2       Image Dimensional Adjustment       3-3         3.2.1       General description       3-3         3.2.2       Paper alignment at the registration roller       3-5         3.2.3       Printer related adjustment       3-7         3.2.4       Scanner related adjustment       3-21         3.3.1       Density adjustment (Copying Function)       3-21         3.3.2       Gamma slope adjustment       3-223         3.3.3       <                                                                                                    |    |          | 2.2.3 Output check (test mode 03)                                      |       |
| 2.2.5       Adjustment mode (05) (e-STUDIO200L/230/230/280).       2-44         2.2.6       Adjustment mode (05) (e-STUDIO202L/230/230/280).       2-64         2.2.7       Setting mode (08) (e-STUDIO200L/230/230/280).       2-84         2.2.8       Setting mode (08) (e-STUDIO202L/203L/232/233/282/283).       2-153         2.2.9       Pixel counter.       2-264         2.2.10       Classification List of Adjustment Mode (05) / Setting Mode (08)       (e-STUDIO200L/230/230L/280).         (e-STUDIO202L/203L/232/233/282/283)       2-278         3. ADJUSTMENT       3-1         3.1       Classification List of Adjustment Mode (05) / Setting Mode (08)         (e-STUDIO202L/203L/232/233/282/283)       2-278         3. ADJUSTMENT       3-1         3.1       Adjustment of Auto-Toner Sensor       3-1         3.2       Image Dimensional Adjustment       3-3         3.2.1       General description       3-3         3.2.2       Paper alignment at the registration roller       3-5         3.2.3       Printer related adjustment       3-7         3.2.4       Scanner related adjustment       3-21         3.3.1       Density adjustment (Copying Function)       3-21         3.3.1       Density adjustment       3-22         3                                                                                                    |    |          | 2.2.4 Lest print mode (test mode 04)                                   |       |
| 2.2.6       Adjustment mode (05) (e-STUDIO202L/230/230L/232/233/282/283)       2-64         2.2.7       Setting mode (08) (e-STUDIO202L/230/230L/232/233/282/283)       2-153         2.2.9       Pixel counter       2-264         2.2.10       Classification List of Adjustment Mode (05) / Setting Mode (08)<br>(e-STUDIO200L/230/230L/280)       2-274         2.2.11       Classification List of Adjustment Mode (05) / Setting Mode (08)<br>(e-STUDIO202L/203L/232/233/282/283)       2-278         3. ADJUSTMENT       3-1         3.1       Adjustment of Auto-Toner Sensor       3-1         3.2       Image Dimensional Adjustment       3-3         3.2.1       General description       3-3         3.2.2       Paper alignment at the registration roller       3-5         3.2.3       Printer related adjustment       3-7         3.2.4       Scanner related adjustment       3-12         3.3       Image Quality Adjustment (Copying Function)       3-21         3.3.1       Density adjustment       3-22         3.3.3       Sharpness adjustment       3-22         3.3.4       Setting range correction (Adjustment of background peak)       3-24         3.3.4       Setting range correction (Adjustment of background peak)       3-24         3.3.5       Setting range correction (Adjus                                                                                                    |    |          | 2.2.5 Adjustment mode (05) (e-STUDIO200L/230/230L/280)                 |       |
| <ul> <li>2.2.7 Setting mode (08) (e-STUDIO200L/230/230L/280)</li></ul>                                                                                                    |    |          | 2.2.6 Adjustment mode (05) (e-STUDIO202L/203L/232/233/282/283)         |       |
| 2.2.8       Setting mode (u8) (e-ST UDIO202L/203L/232/233/282/283)       2-153         2.2.9       Pixel counter       2-264         2.2.10       Classification List of Adjustment Mode (05) / Setting Mode (08)<br>(e-STUDIO200L/230/230L/280)       2-274         2.2.11       Classification List of Adjustment Mode (05) / Setting Mode (08)<br>(e-STUDIO202L/203L/232/233/282/283)       2-278         3. ADJUSTMENT       3-1         3.1       Adjustment of Auto-Toner Sensor       3-1         3.2       Image Dimensional Adjustment       3-3         3.2.1       General description       3-3         3.2.2       Paper alignment at the registration roller       3-5         3.2.3       Printer related adjustment       3-7         3.2.4       Scanner related adjustment       3-1         3.3       Image Quality Adjustment (Copying Function)       3-21         3.3.1       Density adjustment       3-22         3.3.3       Sharpness adjustment       3-22         3.3.4       Setting range correction (Adjustment of background peak)       3-24         3.4       Setting range correction (Adjustment of background peak)       3-24         3.4       Setting range correction (Adjustment of background peak)       3-24         3.5       Setting range density       3-26 <td></td> <td></td> <td>2.2.7 Setting mode (08) (e-STUDIO200L/230/230L/280)</td> <td></td>                                                                                                    |    |          | 2.2.7 Setting mode (08) (e-STUDIO200L/230/230L/280)                    |       |
| 2.2.9       Pixer counter                                                                                                    |    |          | 2.2.8 Setting mode (08) (e-510DiO202L/203L/232/233/282/283)            |       |
| 2.2.10 Classification List of Adjustment Mode (05) / Setting Mode (08)<br>(e-STUDIO200L/230/230L/280)       2-274         2.2.11 Classification List of Adjustment Mode (05) / Setting Mode (08)<br>(e-STUDIO202L/203L/232/233/282/283)       2-278         3. ADJUSTMENT       3-1         3.1 Adjustment of Auto-Toner Sensor       3-1         3.2 Image Dimensional Adjustment       3-3         3.2.1 General description       3-3         3.2.2 Paper alignment at the registration roller       3-5         3.2.3 Printer related adjustment       3-7         3.2.4 Scanner related adjustment       3-12         3.3 Image Quality Adjustment (Copying Function)       3-21         3.3.1 Density adjustment       3-22         3.3.3 Sharpness adjustment       3-23         3.3.4 Setting range correction       3-24         3.3.5 Setting range correction (Adjustment of background peak)       3-24         3.3.6 Adjustment of smudged/faint text       3-25         3.3.7 Adjustment of image density       3-26         3.4 Image Quality Adjustment (Printing Function)       3-27         3.4 Adjustment of smudged/faint text       3-27         3.4 Adjustment of smudged/faint text       3-27         3.4 Adjustment of smudged/faint text       3-27         3.4 Adjustment of smudged/faint text       3-27                                                                                                    |    |          | 2.2.9 Pixel counter                                                    |       |
| 2.2.11 Classification List of Adjustment Mode (05) / Setting Mode (08)<br>(e-STUDIO202L/203L/232/233/282/283)       2-278         3. ADJUSTMENT       3-1         3.1 Adjustment of Auto-Toner Sensor       3-1         3.2 Image Dimensional Adjustment       3-3         3.2.1 General description       3-3         3.2.2 Paper alignment at the registration roller       3-5         3.2.3 Printer related adjustment       3-7         3.2.4 Scanner related adjustment       3-12         3.3 Image Quality Adjustment (Copying Function)       3-21         3.3.1 Density adjustment       3-22         3.3.2 Gamma slope adjustment       3-23         3.3.4 Setting range correction (Adjustment of background peak)       3-24         3.3.5 Setting range correction (Adjustment of background peak)       3-24         3.3.7 Adjustment of smudged/faint text       3-25         3.3.7 Adjustment of smudged/faint text       3-27         3.4.1 Adjustment of smudged/faint text       3-27         3.4.2 Adjustment of smudged/faint text       3-27         3.4.1 Adjustment of smudged/faint text       3-27         3.4.2 Adjustment of smudged/faint text       3-27         3.4.2 Adjustment of smudged/faint text       3-27         3.4.2 Adjustment of smudged/faint text       3-28                                                                                                    |    |          | (e-STUDIO200L/230/230L/280)                                            | 2-274 |
| (e-STUDIO202L/203L/232/233/282/283)2-2783. ADJUSTMENT3-13.1 Adjustment of Auto-Toner Sensor3-13.2 Image Dimensional Adjustment3-33.2.1 General description3-33.2.2 Paper alignment at the registration roller3-53.2.3 Printer related adjustment3-73.2.4 Scanner related adjustment3-123.3 Image Quality Adjustment (Copying Function)3-213.3.1 Density adjustment3-213.3.2 Gamma slope adjustment3-223.3.3 Sharpness adjustment3-233.3.4 Setting range correction3-243.5.5 Setting range correction (Adjustment of background peak)3-243.3.7 Adjustment of smudged/faint text3-263.4 Image Quality Adjustment (Printing Function)3-273.4.1 Adjustment of smudged/faint text3-273.4.2 Adjustment of image density3-28                                                                                                    |    |          | 2.2.11 Classification List of Adjustment Mode (05) / Setting Mode (08) |       |
| 3. ADJUSTMENT       3-1         3.1 Adjustment of Auto-Toner Sensor       3-1         3.2 Image Dimensional Adjustment       3-3         3.2.1 General description       3-3         3.2.2 Paper alignment at the registration roller       3-3         3.2.3 Printer related adjustment       3-7         3.2.4 Scanner related adjustment       3-12         3.3 Image Quality Adjustment (Copying Function)       3-21         3.3.1 Density adjustment       3-21         3.3.2 Gamma slope adjustment       3-22         3.3.3 Sharpness adjustment       3-23         3.4 Setting range correction       3-24         3.5 Setting range correction (Adjustment of background peak)       3-24         3.3.7 Adjustment of smudged/faint text       3-25         3.3.7 Adjustment of image density       3-26         3.4 Image Quality Adjustment (Printing Function)       3-27         3.4.1 Adjustment of smudged/faint text       3-27         3.4.2 Adjustment of smudged/faint text       3-27         3.4.2 Adjustment of image density       3-26                                                                                                    |    |          | (e-STUDIO202L/203L/232/233/282/283)                                    | 2-278 |
| 3.1       Adjustment of Auto-Toner Sensor       3-1         3.2       Image Dimensional Adjustment       3-3         3.2.1       General description       3-3         3.2.2       Paper alignment at the registration roller       3-5         3.2.3       Printer related adjustment       3-7         3.2.4       Scanner related adjustment       3-12         3.3       Image Quality Adjustment (Copying Function)       3-21         3.3.1       Density adjustment       3-22         3.3.3       Sharpness adjustment       3-22         3.3.4       Setting range correction       3-24         3.3.5       Setting range correction (Adjustment of background peak)       3-24         3.3.6       Adjustment of smudged/faint text       3-25         3.3.7       Adjustment of image density       3-26         3.4       Image Quality Adjustment (Printing Function)       3-27         3.4.1       Adjustment of smudged/faint text       3-27         3.4.2       Adjustment of smudged/faint text       3-27         3.4.1       Adjustment of smudged/faint text       3-27         3.4.2       Adjustment of smudged/faint text       3-27         3.4.2       Adjustment of smudged/faint text       3-27 <tr< th=""><th>3</th><th>ΔD.</th><th>UISTMENT</th><th>3-1</th></tr<>                                                                                                    | 3  | ΔD.      | UISTMENT                                                               | 3-1   |
| 3.1       Adjustment of Adjustment       3-3         3.2       Image Dimensional Adjustment       3-3         3.2.1       General description       3-3         3.2.2       Paper alignment at the registration roller       3-5         3.2.3       Printer related adjustment       3-7         3.2.4       Scanner related adjustment       3-12         3.3       Image Quality Adjustment (Copying Function)       3-21         3.3.1       Density adjustment       3-21         3.3.2       Gamma slope adjustment       3-22         3.3.3       Sharpness adjustment       3-23         3.4       Setting range correction       3-24         3.5       Setting range correction (Adjustment of background peak)       3-24         3.3.6       Adjustment of smudged/faint text       3-25         3.3.7       Adjustment of image density       3-26         3.4       Image Quality Adjustment (Printing Function)       3-27         3.4.1       Adjustment of smudged/faint text       3-27         3.4.1       Adjustment of smudged/faint text       3-27         3.4.2       Adjustment of image density       3-28                                                                                                    | υ. | 3 1      | Adjustment of Auto-Toner Sensor                                        | 3_1   |
| 3.2.1       General description       3-3         3.2.2       Paper alignment at the registration roller       3-5         3.2.3       Printer related adjustment       3-7         3.2.4       Scanner related adjustment       3-7         3.2.1       Image Quality Adjustment (Copying Function)       3-21         3.3       Image Quality Adjustment (Copying Function)       3-21         3.3.1       Density adjustment       3-22         3.3.2       Gamma slope adjustment       3-22         3.3.3       Sharpness adjustment       3-22         3.3.4       Setting range correction       3-24         3.3.5       Setting range correction (Adjustment of background peak)       3-24         3.3.6       Adjustment of smudged/faint text       3-25         3.3.7       Adjustment of image density       3-26         3.4       Image Quality Adjustment (Printing Function)       3-27         3.4.1       Adjustment of smudged/faint text       3-27         3.4.2       Adjustment of image density       3-27         3.4.2       Adjustment of image density       3-28                                                                                                    |    | 3.2      | Image Dimensional Adjustment                                           | 3_3   |
| 3.2.1       Openetial description       3-5         3.2.2       Paper alignment at the registration roller       3-5         3.2.3       Printer related adjustment       3-7         3.2.4       Scanner related adjustment       3-12         3.3       Image Quality Adjustment (Copying Function)       3-21         3.3.1       Density adjustment       3-21         3.3.2       Gamma slope adjustment       3-21         3.3.2       Gamma slope adjustment       3-22         3.3.3       Sharpness adjustment       3-23         3.3.4       Setting range correction       3-24         3.3.5       Setting range correction (Adjustment of background peak)       3-24         3.3.6       Adjustment of smudged/faint text       3-25         3.3.7       Adjustment of image density       3-26         3.4       Image Quality Adjustment (Printing Function)       3-27         3.4.1       Adjustment of smudged/faint text       3-27         3.4.2       Adjustment of image density       3-27         3.4.2       Adjustment of image density       3-27                                                                                                    |    | 0.2      | 3.2.1 General description                                              |       |
| 3.2.2       Paper angliment at the registration role?       3-3         3.2.3       Printer related adjustment       3-7         3.2.4       Scanner related adjustment       3-12         3.3       Image Quality Adjustment (Copying Function)       3-21         3.3.1       Density adjustment       3-21         3.3.2       Gamma slope adjustment       3-21         3.3.2       Gamma slope adjustment       3-22         3.3.3       Sharpness adjustment       3-23         3.3.4       Setting range correction       3-24         3.3.5       Setting range correction (Adjustment of background peak)       3-24         3.3.6       Adjustment of smudged/faint text       3-25         3.3.7       Adjustment of image density       3-26         3.4       Image Quality Adjustment (Printing Function)       3-27         3.4.1       Adjustment of smudged/faint text       3-27         3.4.2       Adjustment of image density       3-27         3.4.2       Adjustment of image density       3-27                                                                                                    |    |          | 3.2.2 Paper alignment at the registration roller                       |       |
| 3.2.4       Scanner related adjustment       3-12         3.3       Image Quality Adjustment (Copying Function)       3-21         3.3.1       Density adjustment       3-21         3.3.2       Gamma slope adjustment       3-22         3.3.3       Sharpness adjustment       3-23         3.3.4       Setting range correction       3-24         3.3.5       Setting range correction (Adjustment of background peak)       3-24         3.3.6       Adjustment of smudged/faint text       3-25         3.3.7       Adjustment of image density       3-26         3.4       Image Quality Adjustment (Printing Function)       3-27         3.4.1       Adjustment of smudged/faint text       3-27         3.4.2       Adjustment of image density       3-27         3.4.2       Adjustment of image density       3-27                                                                                                    |    |          | 3.2.2 Printer related adjustment                                       |       |
| 3.3       Image Quality Adjustment (Copying Function)       3-21         3.3.1       Density adjustment       3-21         3.3.2       Gamma slope adjustment       3-21         3.3.3       Sharpness adjustment       3-22         3.3.4       Setting range correction       3-24         3.3.5       Setting range correction (Adjustment of background peak)       3-24         3.3.6       Adjustment of smudged/faint text       3-25         3.3.7       Adjustment of image density       3-26         3.4       Image Quality Adjustment (Printing Function)       3-27         3.4.1       Adjustment of smudged/faint text       3-27         3.4.2       Adjustment of image density       3-27         3.4.2       Adjustment of image density       3-28                                                                                                    |    |          | 3.2.4 Scanner related adjustment                                       | 3_12  |
| 3.3.1       Density adjustment.       3-21         3.3.2       Gamma slope adjustment.       3-22         3.3.3       Sharpness adjustment.       3-23         3.3.4       Setting range correction                                                                                                    |    | 33       | Image Quality Adjustment (Copying Function)                            | 3_21  |
| 3.3.2       Gamma slope adjustment       3-22         3.3.3       Sharpness adjustment       3-23         3.3.4       Setting range correction       3-24         3.3.5       Setting range correction (Adjustment of background peak)       3-24         3.3.6       Adjustment of smudged/faint text       3-25         3.3.7       Adjustment of image density       3-26         3.4       Image Quality Adjustment (Printing Function)       3-27         3.4.1       Adjustment of smudged/faint text       3-27         3.4.2       Adjustment of image density       3-27                                                                                                    |    | 0.0      | 3.3.1 Density adjustment                                               | 3-21  |
| 3.3.2       Sharpness adjustment       3-23         3.3.3       Sharpness adjustment       3-23         3.3.4       Setting range correction       3-24         3.3.5       Setting range correction (Adjustment of background peak)       3-24         3.3.6       Adjustment of smudged/faint text       3-25         3.3.7       Adjustment of image density       3-26         3.4       Image Quality Adjustment (Printing Function)       3-27         3.4.1       Adjustment of smudged/faint text       3-27         3.4.2       Adjustment of image density       3-28                                                                                                    |    |          | 3.3.2 Gamma slope adjustment                                           | 3-22  |
| 3.3.4       Setting range correction       3-24         3.3.5       Setting range correction (Adjustment of background peak)       3-24         3.3.6       Adjustment of smudged/faint text       3-25         3.3.7       Adjustment of image density       3-26         3.4       Image Quality Adjustment (Printing Function)       3-27         3.4.1       Adjustment of smudged/faint text       3-27         3.4.2       Adjustment of image density       3-28                                                                                                    |    |          | 3.3.3 Sharpness adjustment                                             | 3-23  |
| 3.3.5       Setting range correction (Adjustment of background peak)       3-24         3.3.6       Adjustment of smudged/faint text       3-25         3.3.7       Adjustment of image density       3-26         3.4       Image Quality Adjustment (Printing Function)       3-27         3.4.1       Adjustment of smudged/faint text       3-27         3.4.2       Adjustment of image density       3-28                                                                                                    |    |          | 3.3.4 Setting range correction                                         | 3-24  |
| 3.3.6       Adjustment of smudged/faint text       3-25         3.3.7       Adjustment of image density       3-26         3.4       Image Quality Adjustment (Printing Function)       3-27         3.4.1       Adjustment of smudged/faint text       3-27         3.4.2       Adjustment of image density       3-28                                                                                                    |    |          | 3.3.5 Setting range correction (Adjustment of background neak)         | 3-24  |
| 3.3.7       Adjustment of image density       3-26         3.4       Image Quality Adjustment (Printing Function)       3-27         3.4.1       Adjustment of smudged/faint text       3-27         3.4.2       Adjustment of image density       3-28                                                                                                    |    |          | 3.3.6 Adjustment of smudged/faint text                                 | 3-25  |
| 3.4       Image Quality Adjustment (Printing Function)       3-27         3.4.1       Adjustment of smudged/faint text       3-27         3.4.2       Adjustment of image density       3-28                                                                                                    |    |          | 3 3 7 Adjustment of image density                                      |       |
| 3.4.1 Adjustment of smudged/faint text                                                                                                    |    | 34       | Image Quality Adjustment (Printing Function)                           |       |
| 3.4.2 Adjustment of image density                                                                                                    |    | <b>.</b> | 3.4.1 Adjustment of smudged/faint text                                 |       |
| $\cdot$                                                                                                    |    |          | 3.4.2 Adjustment of image density                                      |       |

|    |      | 3.4.3 Gamma balance adjustment < e-STUDIO 202L/203L/232/233/282/283 >                  | 3-29                 |
|----|------|----------------------------------------------------------------------------------------|----------------------|
|    | 3.5  | Image Quality Adjustment (Scanning Function)                                           | 3-30                 |
|    |      | 3.5.1 Density adjustment                                                               | 3-30                 |
|    |      | 3.5.2 Sharpness adjustment                                                             | 3-31                 |
|    |      | 3.5.3 Setting range correction                                                         | 3-32                 |
|    |      | 3.5.4 Setting range correction (Adjustment of background peak)                         | 3-33                 |
|    |      | 3.5.5 Setting range correction (Adjustment of text peak)                               | 3-33                 |
|    | 3.6  | Adjustment of High-Voltage Transformer                                                 | 3-34                 |
|    |      | 3.6.1 Adjustment                                                                       | 3-34                 |
|    |      | 3.6.2 Precautions                                                                      | 3-40                 |
|    | 3.7  | Adjustment of the Scanner Section                                                      | 3-42                 |
|    | •••• | 37.1 Carriages                                                                         | 3-42                 |
|    |      | 372 Lens unit                                                                          | 3-47                 |
|    | 3.8  | Adjustment of the Paper Feeding System                                                 | 3-50                 |
|    | 0.0  | 3.8.1 Sheet sideways deviation caused by paper feeding                                 | 3_50                 |
|    | 30   | Adjustment of Developer Linit                                                          | 3 51                 |
|    | 5.9  | 3.0.1 Destor to sloove gap                                                             | 2 51                 |
|    | 2 10 | Adjustment of the DADE (MD 2016)                                                       | 2 54                 |
|    | 5.10 | 2 10 1 Adjustment of DADE position                                                     | 2 54                 |
|    |      | 3.10.1 Adjustment of RADF position                                                     | 3-54                 |
|    |      | 3.10.2 Adjustment of RADF neight                                                       | 3-58                 |
|    |      | 3.10.3 Adjustment of skew                                                              | 3-60                 |
|    |      | 3.10.4 Automatic adjustment of sensors and initialization of EEPROM                    | 3-62                 |
|    |      | 3.10.5 Adjustment of aligning                                                          | 3-63                 |
|    |      | 3.10.6 Adjustment of aligning at reversing                                             | 3-64                 |
|    |      | 3.10.7 Adjustment of reverse solenoid                                                  | 3-65                 |
|    |      | 3.10.8 Adjustment of RADF opening/closing switch                                       | 3-67                 |
|    |      | 3.10.9 Adjustment of RADF opening/closing sensor                                       | 3-68                 |
|    |      | 3.10.10Adjustment of tray volume                                                       | 3-69                 |
|    | 3.11 | Adjustment of the RADF (MR-3020)                                                       | 3-70                 |
|    |      | 3.11.1 Adjustment of RADF Position                                                     | 3-70                 |
|    |      | 3.11.2 Adjustment of RADF Height                                                       | 3-75                 |
|    |      | 3.11.3 Adjustment of Skew                                                              | 3-77                 |
|    |      | 3.11.4 Adjustment of the Leading Edge Position                                         | 3-80                 |
|    |      | 3.11.5 Adjustment of Horizontal Position                                               | 3-81                 |
|    |      | 3 11 6 Adjustment of Copy Ratio                                                        | 3-83                 |
|    |      | 3 11 7 Adjustment of RADE Opening/Closing Sensor                                       | 3-84                 |
|    | 3 12 | Adjustment of the Finisher (MI-1022)                                                   | 3-85                 |
|    | 0.12 | 3 12 1 Adjusting the jogging plate width                                               | 3_85                 |
|    |      | 3 12 2 Adjusting the angle of the logging plate                                        | 3 87                 |
|    |      | 3.12.2 Adjusting the averlap of the consor flag                                        | 2 00                 |
|    |      | 2.12.4 Adjusting the tension of the steak processing meter helt                        | 2 00                 |
|    |      | 3.12.4 Aujusting the tension of the stack processing motor beit                        | 2 04                 |
|    |      | 3.12.5 Releasing the stack tray guide lever fixing plate                               | 3-91                 |
|    |      | 3.12.6 Adjustment of the upper tray angle                                              | 3-92                 |
|    |      | 3.12.7 DIP switch functions                                                            | 3-94                 |
|    | 3.13 | Adjustment of the Finisher (MJ-1025)                                                   | 3-96                 |
|    |      | 3.13.1 Adjusting the folding position (Electrical system (Finisher/Saddle unit))       | 3-96                 |
|    |      | 3.13.2 Adjusting the sensor output (Electrical system (Puncher unit; option))          | 3-97                 |
|    |      | 3.13.3 Registering the number of punch hole (Electrical system (Puncher unit; option)) | 3-98                 |
|    |      | 3.13.4 After replacing the EEP-ROM (IC1002) (Electrical system (Puncher unit; option)) | 3-99                 |
|    | 3.14 | Key Copy Counter (MU-8, MU-10)                                                         | 3-100                |
|    | 3.15 | Adjustment of Dogleg                                                                   | 3-102                |
| ٨  |      |                                                                                        | /_1                  |
| 4. |      | DM Support Mode                                                                        | <b>۱-+-</b> ۱<br>۸ ۸ |
|    | 4.1  | rivi Support vioue                                                                     | 4-1                  |
|    |      | 4.1.1 General description                                                              | 4-1                  |
|    |      | 4.1.2 Operational now and operational screen                                           | 4-1                  |

|    |            | 4.1.3 Work flow of parts replacement                                    |                   |
|----|------------|-------------------------------------------------------------------------|-------------------|
|    | 4.2        | General Descriptions for PM Procedure                                   |                   |
|    | 4.3        | Operational Items in Overhauling                                        |                   |
|    | 4.4        | Preventive Maintenance Checklist                                        |                   |
|    | 4.5        | PM KIT                                                                  | 4-25              |
|    | 4.6        | Jig List                                                                | 4-26              |
|    | 4.7        | Grease List                                                             | 4-27              |
|    | 4.8        | Precautions for Storing and Handling Supplies                           | 4-28              |
|    |            | 4.8.1 Precautions for storing TOSHIBA supplies                          | 4-28              |
|    |            | 4.8.2 Checking and cleaning of photoconductive drum                     | 4-29              |
|    |            | 4.8.3 Checking and cleaning of drum cleaning blade                      | 4-30              |
|    |            | 4.8.4 Checking and cleaning of fuser roller and pressure roller         |                   |
|    |            | 4.8.5 Checking and replacing the cleaning roller                        |                   |
| 5. | TRC        | DUBLESHOOTING                                                           | 5-1               |
|    | 5.1        | Diagnosis and Prescription for Each Error Code                          |                   |
|    |            | 5.1.1 Paper transport jam                                               |                   |
|    |            | 5.1.2 Paper misfeeding                                                  | 5-15              |
|    |            | 5.1.3 Cover open jam                                                    | 5-22              |
|    |            | 5.1.4 Transport jam (RADF)                                              | 5-28              |
|    |            | 5.1.5 Finisher jam                                                      | 5-35              |
|    |            | 5.1.6 Drive system related service call                                 | 5-47              |
|    |            | 5.1.7 Paper feeding system related service call                         | 5-48              |
|    |            | 5.1.8 Scanning system related service call                              | 5-54              |
|    |            | 5.1.9 Fuser unit related service call                                   | 5-56              |
|    |            | 5.1.10 Communication related service call                               |                   |
|    |            | 5.1.11 RADF related service call (MR-3016)                              |                   |
|    |            | 5.1.12 RADF related service call (MR-3020)                              |                   |
|    |            | 5.1.13 Laser optical unit related service call                          |                   |
|    |            | 5.1.14 Finisher related service call                                    |                   |
|    |            | 5.1.15 Service Call for others                                          |                   |
|    | F 0        | 5.1.16 Error in internet FAX / Scanning Function                        |                   |
|    | 5.Z        | Depletement of DC Deprets and UDD                                       |                   |
|    | 5.3        | 5.2.1 Poplacing HDD                                                     | 0-110             |
|    |            | 5.3.1 Replacing CVS board                                               | 0-110             |
|    |            | 5.3.2 Caution when Data even write kit (CP 1050/1060) is installed      | 0-121<br>5 122    |
|    |            | 5.3.4 HDD information display                                           | 5 123             |
|    |            | 5.3.5 Replacing or clearing NVRAM                                       | 5_126             |
| _  |            |                                                                         |                   |
| 6. | FIR        |                                                                         | 6-1               |
|    | 6.1        | Firmware Updating with Download Jig (e-STUDIO200L/230/230L/280)         |                   |
|    |            | 6.1.1 PWA-DWNLD-350-JIG2 (48 MB)                                        |                   |
|    |            | 6.1.2 PWA-DWNLD-350-JIG1 (16 MB)                                        |                   |
|    |            | 6.1.3 Writing the data to the download jig (PWA-DWNLD-350-JIG)          |                   |
|    | ~ ~        | 6.1.4 K-PWA-DLM-320                                                     |                   |
|    | 6.2        | Firmware Updating with Download Jig (e-STUDIO202L/203L/232/233/282/283) |                   |
|    |            | 6.2.1 PWA-DWNLD-350-JIG2 (48 MB)                                        |                   |
|    |            | 6.2.2 Writing the data to the download jig (PWA-DWNLD-350-JIG)          |                   |
|    | 6.0        | 0.2.3 N-MVA-DLIVI-32U                                                   |                   |
|    | 0.3<br>€ 4 | Firmware Updating with USB Storage Device (a STUDIO2001/020/230/230L    | 1200)0-00         |
|    | 0.4<br>6 F | Firmware Updating with USB Storage Device (e-51 UDIO200L/230/230L/280)  | 0-12              |
|    | 0.0<br>6.6 | Appondix                                                                | 203)0-00<br>6 100 |
|    | 0.0        |                                                                         | 6 100             |
|    |            | 6.6.2 P-STUDIO2001/2001/2001/2001/2001/200                              | 6_110             |
|    |            | 0.0.2 6-010D10Z0ZL/200L/202/200/202/200                                 |                   |

| 7. | PO\          | WER S  | SUPPLY UNIT                                              | 7-1 |
|----|--------------|--------|----------------------------------------------------------|-----|
|    | 7.1          | Outpu  | t Channel                                                | 7-1 |
|    | 7.2          | Fuse.  |                                                          | 7-3 |
|    | 7.3          | Config | guration of Power Supply Unit                            | 7-4 |
| 8. | RE           | моте   | SERVICE                                                  | 8-1 |
|    | 8.1          | Auto S | Supply Order                                             |     |
|    |              | 8.1.1  | Outline                                                  | 8-1 |
|    |              | 8.1.2  | Setting Item                                             | 8-2 |
|    |              | 8.1.3  | Setting procedure                                        |     |
|    |              | 8.1.4  | Order Sheet Format                                       |     |
|    | 8.2          | Servio | e Notification                                           |     |
|    |              | 8.2.1  | Outline                                                  |     |
|    |              | 8.2.2  | Setting (e-STUDIO200L/230/230L/280)                      |     |
|    |              | 8.2.3  | Items to be notified (e-STUDIO200L/230/230L/280)         |     |
|    |              | 8.2.4  | Setting (e-STUDIO202L/203L/232/233/282/283)              |     |
|    |              | 8.2.5  | Items to be notified (e-STUDIO202L/203L/232/233/282/283) |     |
| •  | <b>D</b> 4 7 |        |                                                          |     |

# 9. DATA CLONING with USB STORAGE DEVICE (e-STUDIO202L/203L/232/233/282/283)9-1

| 10. WIRE HARNESS CONNECTION DIAGRAMS                  |          |
|-------------------------------------------------------|----------|
| 10.1 AC Wire Harness                                  |          |
| 10.2 DC Wire Harness (e-STUDIO200L/230/230L/280/280S) | Appendix |
| 10.3 Connector Table (e-STUDIO200L/230/230L/280/280S) | Appendix |
| 10.4 DC Wire Harness (e-STUDIO202L/232/282)           | Appendix |
| 10.5 Connector Table (e-STUDIO202L/232/282)           | Appendix |

- 1. SPECIFICATIONS / ACCESSORIES / OPTIONS / SUPPLIES
- 2. ERROR CODE AND SELF-DIAGNOSTIC MODE
- 3. ADJUSTMENT
- 4. PREVENTIVE MAINTENANCE (PM)
- 5. TROUBLESHOOTING
- 6. FIRMWARE UPDATING
- 7. POWER SUPPLY UNIT
- 8. **REMOTE SERVICE**
- 9. DATA CLONING with USB STORAGE DEVICE (e-STUDIO202L/203L/232/233/282/283)
- **10. WIRE HARNESS CONNECTION DIAGRAMS**

2

3

4

7

8

# 1. SPECIFICATIONS / ACCESSORIES / OPTIONS / SUPPLIES

# 1.1 Specifications

Values in { } are for e-STUDIO200L/202L/203L and values in [ ] are for e- STUDIO280/280S/282/ 282S/283/283S in case that the specification is different among e-STUDIO200L/202L/203L, e-STUDIO230/230L/232/232S/233 and e-STUDIO280/280S/282/282S/283/283S.

| •Copy process<br>•Type                                         | Indirect electrophotographic process (dry)<br>Desktop type (console type: when paper feed pedestal (PFP) and large<br>capacity feeder (LCF) are installed)                                                                                                    |
|----------------------------------------------------------------|----------------------------------------------------------------------------------------------------|
| <ul> <li>Original table</li> <li>Accepted originals</li> </ul> | Fixed type (the left rear corner used as guide to place originals)<br>Sheet, book and 3-dimensional object. The reversing automatic document<br>feeder (RADF) only accepts paper which are not pasted or stapled. Carbon<br>paper are not acceptable either.<br>Maximum size: A3/LD |

|         | Single - sided original                                 | Double - sided original                                |
|---------|---------------------------------------------------------|--------------------------------------------------------|
| MR-3016 | 50 ~ 127 g/m <sup>2</sup> (13 lb. Bond - 34 lb. Bond)   | 50 ~ 105 g/m <sup>2</sup> (13 lb. Bond - 28 lb. Bond)  |
| MR-3018 | 35 ~ 157 g/m <sup>2</sup> (9.3 lb. Bond - 58 lb. Cover) | 50 ~ 157 g/m <sup>2</sup> (13 lb. Bond - 58 lb. Cover) |

# •Copy speed (Copies/min.)

e-STUDIO200L/202L/203L

| Paper size             | Bypass feed |                | ss feed            | DED | LCE |
|------------------------|-------------|----------------|--------------------|-----|-----|
| raper size             | Diawei      | Size specified | Size not specified | FIF | LOI |
| A4, LT, B5, A5-R, ST-R | 20          | 20             | 16                 | 20  | 20  |
| A4-R, B5-R, LT-R       | 19          | 19             | 16                 | 19  | -   |
| B4, LG                 | 18          | 18             | 16                 | 18  | -   |
| A3, LD                 | 16          | 16             | 16                 | 16  | _   |

# e-STUDIO230/230L/232/232S/233

| Paper size             | Drawor | Вура           | DED                | LCE  |     |
|------------------------|--------|----------------|--------------------|------|-----|
| raper size             | Diawei | Size specified | Size not specified | FIF  | LOI |
| A4, LT, B5, A5-R, ST-R | 23     | 23             | 16                 | 23   | 23  |
| A4-R, B5-R, LT-R       | 21.5   | 21.5           | 16                 | 21.5 | -   |
| B4, LG                 | 18     | 18             | 16                 | 18   | -   |
| A3, LD                 | 16     | 16             | 16                 | 16   | -   |

e-STUDIO280/280S/282/282S/283/283S

| Papor sizo             | Drawor | Вураз          | Bypass feed        |      |     |  |
|------------------------|--------|----------------|--------------------|------|-----|--|
| raper size             | Diawei | Size specified | Size not specified | FIF  | LOI |  |
| A4, LT, B5, A5-R, ST-R | 28     | 28             | 16                 | 28   | 28  |  |
| A4-R, B5-R, LT-R       | 21.5   | 21.5           | 16                 | 21.5 | -   |  |
| B4, LG                 | 18     | 18             | 16                 | 18   | -   |  |
| A3, LD                 | 16     | 16             | 16                 | 16   | -   |  |

\* "-" means "Not acceptable".

\* The copy speed in the above table are available when originals are manually placed for single side, multiple copying.

- \* When the RADF is used, the copy speed of {20}23[28] sheets per minute is only available under the following conditions:
  - Original/Mode: Single side original/A4/LT size. APS/automatic density are not selected.
  - Number of sheets: {20}23[28] or more.
  - Reproduction ratio: 100%

Copy speed for thick paper (Copies/min.) e-STUDIO200L/202L/203L/230/230L/232/233/280/282/283 series

# Thick 1 (81 g/m<sup>2</sup> to 105 g/m<sup>2</sup>, 21.3 lb. Bond to 28 lb. Bond)

| Papar aiza             | Drawer       | Bypas          | DED                |              |              |
|------------------------|--------------|----------------|--------------------|--------------|--------------|
| raper size             |              | Size specified | Size not specified | FFF          | LOF          |
| A4, LT, B5, A5-R, ST-R | {20} 23 [27] | {20} 23 [27]   | {15} 16 [16]       | {20} 23 [27] | {20} 23 [27] |
| A4-R, B5-R, LT-R       | {19} 21 [21] | {19} 21 [21]   | {15} 16 [16]       | {19} 21 [21] | {-} - [-]    |
| B4, LG                 | {18} 18 [18] | {18} 18 [18]   | {15} 16 [16]       | {18} 18 [18] | {-} - [-]    |
| A3, LD                 | {15} 16 [16] | {15} 16 [16]   | {15} 16 [16]       | {15} 16 [16] | {-} - [-]    |

# Thick 2 (106 g/m<sup>2</sup> to 163 g/m<sup>2</sup>, 28 lb. Bond to 90 lb. Index)

| Papar aiza             | Drowor    | Bypass feed    |                    | DED       |           |  |
|------------------------|-----------|----------------|--------------------|-----------|-----------|--|
| Paper Size             | Diawei    | Size specified | Size not specified | FFF       | LOF       |  |
| A4, LT, B5, A5-R, ST-R | {-} - [-] | {20} 23 [27]   | {15} 16 [16]       | {-} - [-] | {-} - [-] |  |
| A4-R, B5-R, LT-R       | {-} - [-] | {19} 21 [21]   | {15} 16 [16]       | {-} - [-] | {-} - [-] |  |
| B4, LG                 | {-} - [-] | {18} 18 [18]   | {15} 16 [16]       | {-} - [-] | {-} - [-] |  |
| A3, LD                 | {-} - [-] | {15} 16 [16]   | {15} 16 [16]       | {-} - [-] | {-} - [-] |  |

# Thick 3 (164 g/m<sup>2</sup> to 209 g/m<sup>2</sup>, 90 lb. Index to 115.7 lb. Index)

| Bapar aiza             | Drower    | Bypass feed    |                    | DED       |           |
|------------------------|-----------|----------------|--------------------|-----------|-----------|
| Paper Size             | Diawei    | Size specified | Size not specified | FFF       | LOI       |
| A4, LT, B5, A5-R, ST-R | {-} - [-] | {20} 23 [27]   | {15} 16 [16]       | {-} - [-] | {-} - [-] |
| A4-R, B5-R, LT-R       | {-} - [-] | {19} 21 [21]   | {15} 16 [16]       | {-} - [-] | {-} - [-] |
| B4, LG                 | {-} - [-] | {18} 18 [18]   | {15} 16 [16]       | {-} - [-] | {-} - [-] |
| A3, LD                 | {-} - [-] | {15} 16 [16]   | {15} 16 [16]       | {-} - [-] | {-} - [-] |

\* Only A4/LT size is available for the LCF.

\* The tolerance is within ±2.

#### \* System copy speed

|                        |        | Sec.                      |                                   |                                        |  |  |
|------------------------|--------|---------------------------|-----------------------------------|----------------------------------------|--|--|
| Copy mode              |        | e-STUDIO200L/202/<br>203L | e-STUDIO230/230L/<br>232/232S/233 | e-STUDIO280/280S/<br>282/282S/283/283S |  |  |
| Single-sided originals | 1 set  | 34.18                     | 31.5                              | 27.6                                   |  |  |
| $\downarrow$           | 3 sets | 95.53                     | 84.8                              | 72.2                                   |  |  |
| Single-sided copies    | 5 sets | 154.28                    | 136.2                             | 114.0                                  |  |  |
| Single-sided originals | 1 set  | 37.44                     | 34.5                              | 31.6                                   |  |  |
| $\downarrow$           | 3 sets | 96.81                     | 85.9                              | 73.4                                   |  |  |
| Double-sided copies    | 5 sets | 155.54                    | 137.4                             | 116.4                                  |  |  |
| Double-sided originals | 1 set  | 70.26                     | 64.8                              | 58.9                                   |  |  |
| $\downarrow$           | 3 sets | 188.48                    | 167.7                             | 143.8                                  |  |  |
| Double-sided copies    | 5 sets | 306.64                    | 270.6                             | 228.5                                  |  |  |
| Double-sided originals | 1 set  | 64.65                     | 57.8                              | 50.5                                   |  |  |
| $\downarrow$           | 3 sets | 184.73                    | 163.1                             | 137.3                                  |  |  |
| Single-sided copies    | 5 sets | 302.58                    | 266.1                             | 222.1                                  |  |  |

\* The system copy speed, including scanning time, is available when 10 sheets of A4/LT size original are set on RADF and one of the copy modes in the above table is selected. The period of time from pressing [START] to the paper exit completely out of the equipment based on the actually measured value.

- \* Upper drawer is selected and copying is at the non-sort mode.
- \* Automatic copy density, APS/AMS are turned off.
- \* Finisher is not installed.

#### •Copy paper

|                  | Drawer                                                                                      | ADU                 | PFP                             | LCF                                                                                                    | Bypass copy                                                                                                    | Remarks |
|------------------|---------------------------------------------------------------------------------------------|---------------------|---------------------------------|----------------------------------------------------------------------------------------------------|----------------------------------------------------------------------------------------------------|---------|
| Size             | A3 to A5-R, LD to ST-R, A4, LT<br>FOLIO, COMPUTER,<br>13"LG, 8.5" x 8.5", 8K,<br>16K, 16K-R |                     | A4, LT                          | A3 to A5-R, LD to ST-R, FOLIO,<br>COMPUTER, 13"LG, 8.5" x 8.5", 8K,<br>16K, 16K-R<br>(Non-standard or user-specified<br>sizes can be set.) |                                                                                                    |         |
| Weight           | 1                                                                                           | 64 to 10<br>7 to 28 | )5 g/m <sup>2</sup><br>lb. Bond |                                                                                                    | 64 to 209 g/m <sup>2</sup> , 17 lb. Bond to 110 lb.<br>Index<br>(Continuous feeding)<br>50 to 209 g/m <sup>2</sup> , 13 lb. Bond to 110 lb.<br>Index<br>(Single paper feeding) |         |
| Special<br>paper | al –<br>r                                                                                   |                     |                                 | Tracing paper, labels,<br>OHP film<br>(thickness: 80 μm or thicker),<br>tab paper, envelope<br>(COM10, Monarch, DL, CHO-3,<br>YOU-4)       | These special papers rec-<br>ommended by Toshiba Tec<br>CHO-3: 92 mm x 235 mm<br>YOU-4: 105 mm x 235 mm                                                                        |         |

•First copy time......Approx. 5.4 sec. or less (A4/LT, upper drawer, 100%, original placed manually)

•Warming-up time ...... Approx. 25 sec. (temperature: 20°C)

•Multiple copying......Up to 999 copies; Key in set numbers

 Reproduction ratio ...... Actual ratio: 100±0.5% Zooming: 25 to 400% in increments of 1% (25 to 200% when using RADF)
 Resolution/Gradation..... Scanning: 600 dpi x 600 dpi Printing: Equivalent to 2400 dpi x 600 dpi Gradation: 256 steps

| •Eliminated portion                                                            | Leading edges: 3.0±2.0 mm, Side/trailing edges: 2.0±2.0 mm (copy)<br>Leading / trailing edges: 5.0±2.0 mm, Side edges: 5.0±2.0 mm (print)                                                                                                    |  |  |
|--------------------------------------------------------------------------------|----------------------------------------------------------------------------------------------------|--|--|
| •Paper feeding                                                                 | . Standard drawers:<br>1 or 2 drawers (stack height 60.5 mm, equivalent to 550 sheets;<br>64 to 80 g/m <sup>2</sup> (17 to 22 lb. Bond)): Depends on destinations or<br>versions.                                                             |  |  |
|                                                                                | PFP:<br>Option (One drawer or two: stack height 60.5 mm, equivalent to<br>550 sheets; 64 to 80 g/m <sup>2</sup> (17 to 22 lb. Bond))                                                                                                    |  |  |
|                                                                                | LCF:<br>Option (Stack height 137.5 mm x 2: equivalent to 2500 sheets;<br>64 to 80 g/m <sup>2</sup> (17 to 22 lb. Bond))                                                                                                    |  |  |
|                                                                                | Bypass feeding:<br>Stack height 11 mm: equivalent to 100 sheets; 64 to 80 g/m <sup>2</sup> (17 to 22 lb. Bond)                                                                                                    |  |  |
| •Capacity of originals in the rev                                              | ersing automatic document feeder (Option)<br>. A3 to A5-R, LD to ST-R:                                                                                                    |  |  |
| •Automatic duplexing unit (ADL                                                 | J is available as standard equipment for some destinations or versions.)<br>. Stackless, Switchback type                                                                                                    |  |  |
| •Toner supply                                                                  | Automatic toner density detection/supply<br>Toner cartridge replacing method (There is a recovered toner supply<br>mechanism.)                                                                                                    |  |  |
| Density control                                                                | Automatic density mode and manual density mode selectable in 11 steps                                                                                                    |  |  |
| •Weight                                                                        | Approximately 75 kg (165.34 lb.): e-STUDIO200L/230/230L/280/280S<br>Approximately 77 kg (169.75 lb.): e-STUDIO202L/203L/232/233/232S/<br>282/282S/283 (include the developer material and drum) (The ADU<br>and Drawer module are installed.) |  |  |
| Power requirements     * The acceptable value of a                             | .AC 110 V / 13.2 A, 115 V or 127 V / 12 A<br>220-240 V or 240 V / 8 A (50/60 Hz)<br>each voltage is ±10%.                                                                                                    |  |  |
| Power consumption     * The electric power is sup<br>LCF through the equipment | . 1.5 kW or less (115 V series, 200 V series)<br>plied to the RADF, (ADU), Finisher, Job Separator, Offset Tray, PFP and<br>ent.                                                                                                    |  |  |

•Total counter..... Electronical counter

•Dimensions of the equipment...... See the figure below (W 637 x D 719 x H 739 (mm)) \* When the tilt angle of the control panel is 45 degrees.

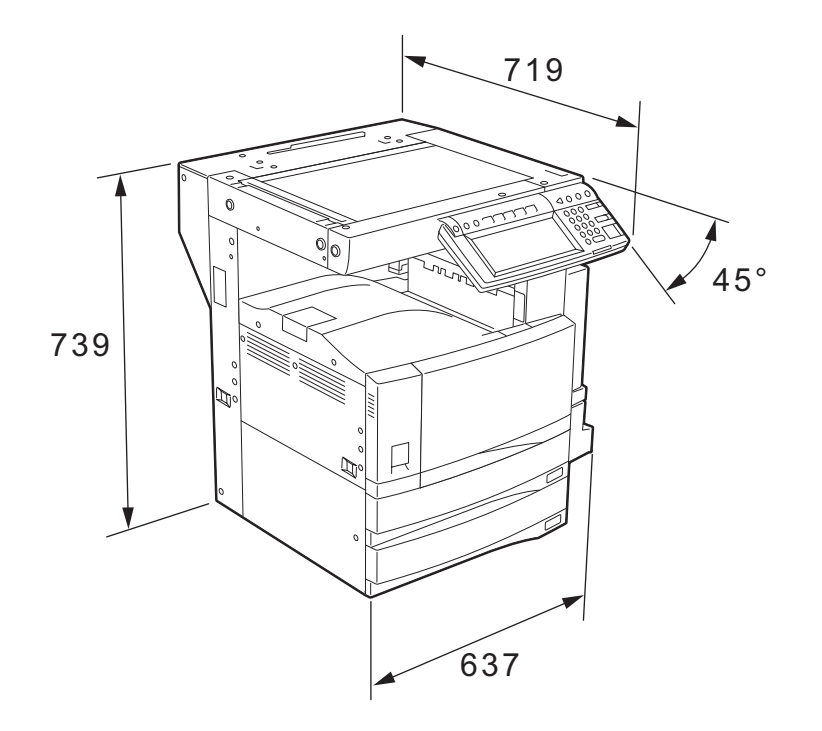

Fig. 1-1

© 2004 - 2010 TOSHIBA TEC CORPORATION All rights reserved

1 - 5 04/09 1

# 1.2 Accessories

| Unpacking/setup instruction                                            | 1 set                       |
|------------------------------------------------------------------------|-----------------------------|
| Operator's manual                                                      | 3 pcs. (except for MJD)     |
| Operator's manual pocket                                               | 1 pc.                       |
| Power cable                                                            | 1 pc.                       |
| Warranty sheet                                                         | 1 pc. (for NAD)             |
| Setup report                                                           | 1 set (for NAD and MJD)     |
| Customer satisfaction card                                             | 1 pc. (for MJD)             |
| Drum (installed inside of the equipment)                               | 1 pc.                       |
| Toner cartridge                                                        | 1 pc. (except for NAD, MJD) |
| Developer material                                                     | 1 pc. (except for NAD, MJD) |
| Control panel stopper                                                  | 1 pc.                       |
| Blind seal                                                             | 1 pc.                       |
| Rubber plug                                                            | 5 pcs.                      |
| CD-ROM                                                                 | 4 pcs. *2                   |
| Transfer charger wire cleaner (installed inside of the transfer cover) | 1 pc.                       |
| Paper stopper <sup>*1</sup>                                            | 1 pc.                       |
| Stopper bracket *1                                                     | 1 pc.                       |

# Machine version

|      | 11                                    |
|------|---------------------------------------|
| NAD: | North America                         |
| ARD: | Argentina                             |
| ASD: | Central and South America / Hong Kong |
| AUD: | Australia                             |
| MJD: | Europe                                |
| ASU: | Asia                                  |
| SAD: | Saudi Arabia                          |
| IRD: | Iran                                  |
| CND: | China                                 |
| TWD: | Taiwan                                |
| JPD: | Japan                                 |
| KRD: | Korea                                 |
|      |                                       |

\*1: e-STUDIO200L/230/230L/280/280S only

\*2: In e-STUDIO202L/203L/232/232S/233/282/282S/283, 2 discs are included.

# 1.3 Options

# 1.3.1 e-STUDIO200L/230/230L/280/280S

| Platen Cover                               | KA-3511 PC/PC-C                                        |
|--------------------------------------------|--------------------------------------------------------|
| Reversing Automatic Document Feeder (RADF) | MR-3016                                                |
| Drawer Module                              | MY-1021/-C                                             |
| Paper Feed Pedestal (PFP)                  | KD-1011/-C                                             |
| Large Capacity Feeder (LCF)                | KD-1012 A4/LT/A4-C                                     |
| Finisher (Hanging type)                    | MJ-1022/-C                                             |
| Saddle stitch Finisher                     | MJ-1025/-C                                             |
| Hole Punch Unit                            | MJ-6005 N/E/F/S *1                                     |
| Staple Cartridge                           | STAPLE-1600 (for MJ-1022)<br>STAPLE-2000 (for MJ-1025) |
| Bridge Kit                                 | KN-3520/-C                                             |
| Job Separator                              | MJ-5004/-C                                             |
| Offset Tray                                | MJ-5005/-C                                             |
| Key copy Counter, Key copy counter socket  | MU-8, MU-10                                            |
| Work Tray                                  | KK-3511                                                |
| Damp Heater                                | MF-2320 U/E                                            |
| Fax Board                                  | GD-1150 NA/AU/EU/TW/C/AS                               |
| 2nd Line for Fax Board                     | GD-1160 NA/EU/TW/C                                     |
| Wireless LAN Adapter                       | GN-1010                                                |
| PCI Slot                                   | GO-1040/C                                              |
| Scrambler Board                            | GP-1030                                                |
| Printer Kit                                | GM-1020/GM-1030                                        |
| Printer/Scanner Kit                        | GM-2020/GM-2030                                        |
| Scanner upgrade Kit                        | GM-3020/GM-3030                                        |
| Parallel interface kit                     | GF-1140                                                |
| Desk                                       | MH-1700                                                |
| Harness kit for coin controller            | GQ-1020                                                |
| Automatic Duplexing Unit (ADU)             | MD-0102                                                |
| Slot cover                                 | KE-2330                                                |
| NIC board                                  | GF-1150                                                |
| Data overwrite kit                         | GP-1050                                                |

\* 1) N: North America E: Europe F: France S: Sweden

Notes:

- The bridge unit (KN-3520) is necessary for installation of the finisher (MJ-1022, MJ-1025).
- The finisher (MJ-1025) is necessary for installation of the hole punch unit (MJ-6005N/E/F/S).
- The PCI slot (GO-1040) is necessary for installation of the scrambler board (GP-1030) and parallel interface kit (GF-1140).
- GM-1030/GM-2030/GM-3030 are exclusive for e-STUDIO200L. They do not operate with e-STUDIO230/230L/280/280S.

1

# 1.3.2 e-STUDIO202L/203L/232/232S/233/282/282S/283/283S

| Platen Cover                               | KA-3511PC/-C                                         |
|--------------------------------------------|------------------------------------------------------|
| Reversing Automatic Document Feeder (RADF) | MR-3020                                              |
| Automatic Duplexing Unit (ADU)             | MD-0102                                              |
| Drawer module                              | MY-1021/-C                                           |
| Slot cover                                 | KE-2330                                              |
| Paper Feed Pedestal (PFP)                  | KD-1011/-C                                           |
| Large Capacity Feeder (LCF)                | KD-1012LT/A4/A4-C                                    |
| Finisher (Hanging type)                    | MJ-1022/-C                                           |
| Finisher (Console saddle stitcher type)    | MJ-1025                                              |
| Hole punch unit (for MJ-1025)              | MJ-6005N/E/F/S *1                                    |
| Staple cartridge                           | STAPLE-1600 (for MJ-1022)                            |
|                                            | STAPLE-2000 (for MJ-1025)                            |
| Bridge kit                                 | KN-3520/-C                                           |
| Job separator                              | MJ-5004/-C                                           |
| Offset tray                                | MJ-5005/-C                                           |
| Work tray                                  | KK-3511/-C                                           |
| Damp heater                                | MF-2320U/E                                           |
| Fax board                                  | GD-1150NA/EU/AU/AS/C/TW                              |
|                                            | GD-1151NA/EU/AU/AS/C/TW                              |
| 2nd line for fax board                     | GD-1160NA/EU-N/C/TW                                  |
| Drinter kit                                | GD-1260INA/E0/C/1W                                   |
|                                            | GM-1070/1071/10800/10810                             |
|                                            | GM-2070/2071/20800/20810                             |
|                                            | GM-4070/GM-40800                                     |
|                                            | GM-1130 (8-510DI0232/2325/233/<br>282/2825/283/283S) |
|                                            | GM-1140U (e-STUDIO202L/203L)                         |
| Printer/Scanner ELK                        | GM-2130 (e-STUDIO232/232S/233/                       |
|                                            | 282/282S/283/283S)                                   |
|                                            | GM-2140U (e-STUDIO202L/203L)                         |
| Scanner ELK                                | GM-4130 (e-STUDIO232/232S/233/                       |
|                                            | 282/282S/283/283S)                                   |
| Momony                                     | GM-41400 (e-ST0DI0202L/203L)                         |
| Scrambler board                            | GC-1230                                              |
|                                            | GN 1041                                              |
| Rivetooth module                           | GN-1041                                              |
|                                            | GN-2010                                              |
| Antenna<br>Data ovorurito kit              | GR-3010                                              |
|                                            | GF-1000                                              |
|                                            | GO-1000                                              |
|                                            |                                                      |
|                                            | NH 1700                                              |
| Lesk                                       |                                                      |
| Harness Kit for coin controller            | GQ-1020                                              |

\* 1) N: North America E: Europe F: France S: Sweden

© 2004 - 2010 TOSHIBA TEC CORPORATION All rights reserved

#### Notes:

- The bridge kit (KN-3520) is necessary for installation of the finisher (MJ-1022 or MJ-1025).
- The saddle stitch finisher (MJ-1025) is necessary for installation of the hole punch unit (MJ-6005N/E/F/S).
- The PCI slot (GO-1060) is necessary for installation of the scrambler board (GP-1040).
- The antenna (GN-3010) is necessary to enable the wireless LAN module (GN-1041) and Bluetooth module (GN-2010).
- When the wireless LAN module (GN-1041) and the Bluetooth module (GN-2010) are installed, only 1 antenna (GN-3010) can be connected to each.
- GM-1080U / GM-2080U / GM-4080U are exclusive to e-STUDIO202L. They do not operate with e-STUDIO232/232S/282/282S.
- GM-1081U / GM-2081U / GM-4080U are exclusive to e-STUDIO202L/203L. They do not operate with e-STUDIO232/232S/233/282/282S/283.
- The Printer kit (GM-1070/1080U) or Printer/Scanner kit (GM-2070/2080U) does not have a function for printing an XPS file.
- To enable an XPS file to be printed by the Printer kit (GM-1071/1081U) or Printer/Scanner kit (GM-2071/1081U), the Memory (GC-1230) is required to be installed.
- To enable an XPS file to be printed by the Printer ELK (GM-1130/1140U) or Printer/Scanner ELK (GM-2130/2140U), the Memory (GC-1230) is required to be installed.

# 1.4 Supplies

# 1.4.1 e-STUDIO200L/230/230L/280/280S

| Drum            | OD-1600               |
|-----------------|-----------------------|
| Toner cartridge | PS-ZT2320 /T/D/C/E *1 |
| Developer       | D-2320 /C             |

\* 1) T: Taiwan D: Asia C: China E: Europe NONE: North America

# 1.4.2 e-STUDIO202L/232/232S/282/282S

| Drum            | OD-1600               |
|-----------------|-----------------------|
| Toner cartridge | PS-ZT2340 /T/D/C/E *1 |
| Developer       | D-2340 /C             |

\* 1) T: Taiwan D: Asia C: China E: Europe NONE: North America

# 1.4.3 STUDIO203L/233/283/283S

| Drum            | OD-1600                                                |
|-----------------|--------------------------------------------------------|
| Toner cartridge | PS-ZT2840 /E <sup>*1</sup><br>PS-ZT2340C <sup>*1</sup> |
| Developer       | D-2340 /C                                              |

\* 1) C: China E: Europe NONE: North America

# 1.5 System List

# 1.5.1 e-STUDIO200L/230/230L/280/280S

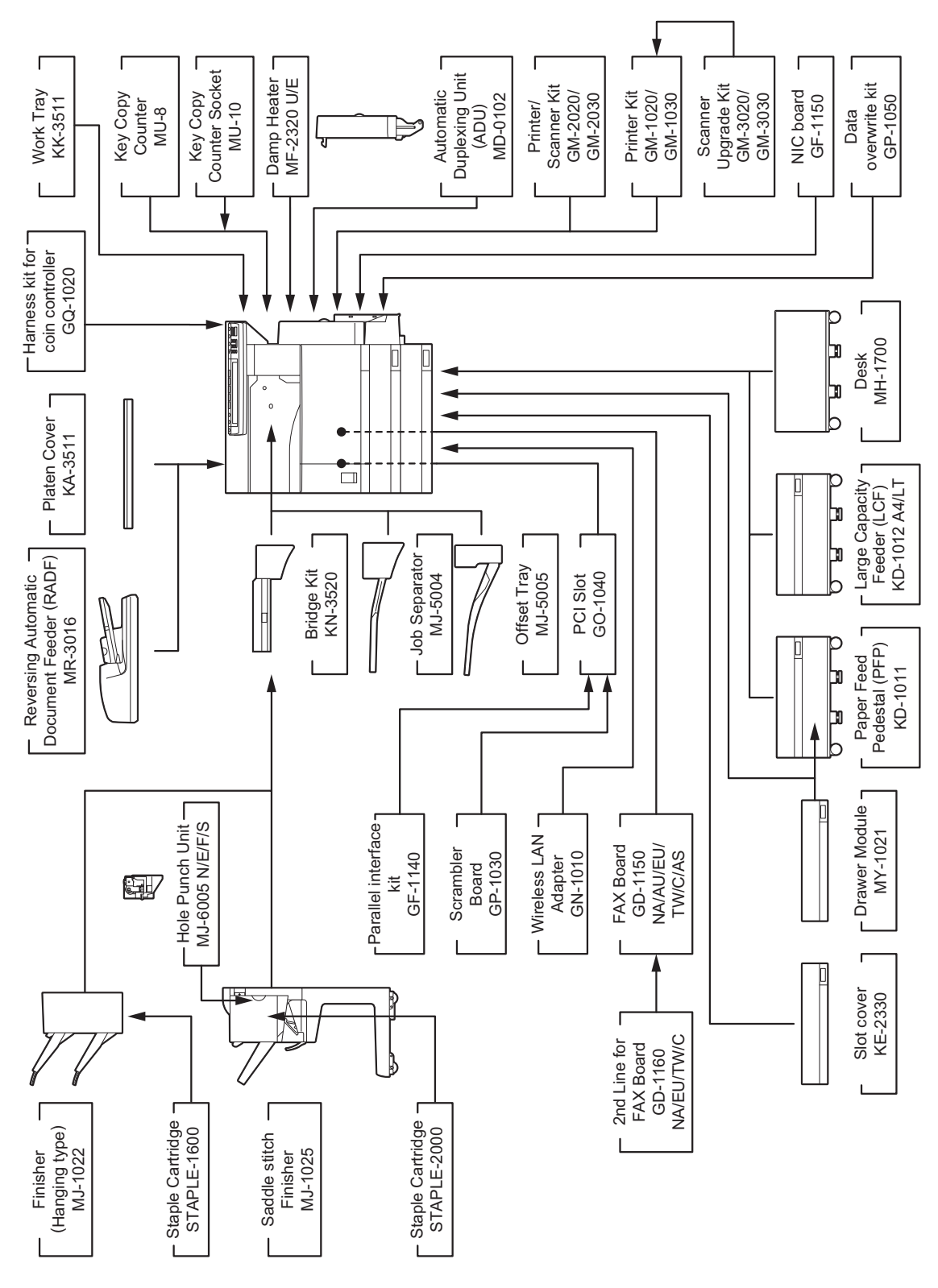

Fig. 1-2

© 2004 - 2010 TOSHIBA TEC CORPORATION All rights reserved

e-STUDIO200L/202L/203L/230/230L/232/233/280/282/283 SPECIFICATIONS / ACCESSORIES / OPTIONS / SUPPLIES

# e-STUDIO280/280S

| Area                              | North America | Central and<br>South America/<br>Hong Kong | Australia         | Europe            | Asia              |
|-----------------------------------|---------------|--------------------------------------------|-------------------|-------------------|-------------------|
| Machine version<br>(destination)  | NAD<br>(115V) | ASD<br>(220-240V)                          | AUD<br>(220-240V) | MJD<br>(220-240V) | ASU<br>(220-240V) |
| Model name                        | e-STUDIO280   | e-STUDIO280                                | e-STUDIO280       | e-STUDIO280       | e-STUDIO280       |
| Platen cover                      | KA-3511PC     | KA-3511PC                                  | KA-3511PC         | KA-3511PC         | KA-3511PC         |
| RADF                              | MR-3016       | MR-3016                                    | MR-3016           | MR-3016           | MR-3016           |
| Drawer module<br>(for Equipment)  | Standard      | MY-1021                                    | Standard          | Standard          | MY-1021           |
| Drawer module<br>(for PFP)        | MY-1021       | MY-1021                                    | MY-1021           | MY-1021           | MY-1021           |
| Slot cover                        | -             | Standard                                   | -                 | -                 | KE-2330           |
| ADU                               | Standard      | MD-0102                                    | Standard          | Standard          | MD-0102           |
| PFP                               | KD-1011       | KD-1011                                    | KD-1011           | KD-1011           | KD-1011           |
| LCF                               | KD-1012LT     | KD-1012A4                                  | KD-1012A4         | KD-1012A4         | KD-1012A4         |
| Finisher<br>(Hanging type)        | MJ-1022       | MJ-1022                                    | MJ-1022           | MJ-1022           | MJ-1022           |
| Staple cartridge<br>(for MJ-1022) | STAPLE-1600   | STAPLE-1600                                | STAPLE-1600       | STAPLE-1600       | STAPLE-1600       |
| Saddle stitch finisher            | MJ-1025       | MJ-1025                                    | MJ-1025           | MJ-1025           | MJ-1025           |
| Staple cartridge (for MJ-1025)    | STAPLE-2000   | STAPLE-2000                                | STAPLE-2000       | STAPLE-2000       | STAPLE-2000       |
| Hole punch unit                   | MJ-6005N      | MJ-6005E                                   | MJ-6005E          | MJ-6005E/F/S      | MJ-6005E          |
| Bridge kit                        | KN-3520       | KN-3520                                    | KN-3520           | KN-3520           | KN-3520           |
| Job separator                     | MJ-5004       | MJ-5004                                    | MJ-5004           | MJ-5004           | MJ-5004           |
| Offset tray                       | MJ-5005       | MJ-5005                                    | MJ-5005           | MJ-5005           | MJ-5005           |
| Key copy counter                  | MU-8          | MU-8                                       | MU-8              | MU-8              | MU-8              |
| Key copy counter<br>socket        | MU-10         | MU-10                                      | MU-10             | MU-10             | MU-10             |
| Work tray                         | KK-3511       | KK-3511                                    | KK-3511           | KK-3511           | KK-3511           |
| Damp heater                       | MF-2320U      | Standard                                   | Standard          | MF-2320E          | Standard          |
| Fax board                         | GD-1150NA     | GD-1150AS                                  | GD-1150AU         | GD-1150EU         | GD-1150AS         |
| 2nd line for Fax<br>board         | GD-1160NA     | GD-1160EU                                  | GD-1160EU         | GD-1160EU         | GD-1160EU         |
| Wireless LAN<br>adapter           | GN-1010       | GN-1010                                    | GN-1010           | GN-1010           | GN-1010           |
| PCI slot                          | GO-1040       | GO-1040                                    | GO-1040           | GO-1040           | GO-1040           |
| Scrambler board                   | GP-1030       | GP-1030                                    | GP-1030           | GP-1030           | GP-1030           |
| Parallel interface kit            | GF-1140       | GF-1140                                    | GF-1140           | GF-1140           | GF-1140           |
| NIC board                         | Standard      | GF-1150                                    | Standard          | Standard          | GF-1150           |
| Printer/Scanner kit               | GM-2020       | GM-2020                                    | GM-2020           | GM-2020           | GM-2020           |
| Printer kit                       | GM-1020       | GM-1020                                    | GM-1020           | GM-1020           | GM-1020           |
| Scanner upgrade kit               | GM-3020       | GM-3020                                    | GM-3020           | GM-3020           | GM-3020           |
| Desk                              | MH-1700       | MH-1700                                    | MH-1700           | MH-1700           | MH-1700           |
| Harness kit for coin controller   | GQ-1020       | GQ-1020                                    | GQ-1020           | GQ-1020           | GQ-1020           |

| Area                              | Saudi Arabia | Iran        | China        |             | Taiwan      |
|-----------------------------------|--------------|-------------|--------------|-------------|-------------|
| Machine version                   | SAD          | IRD         | CN           | ND          | TWD         |
| (destination)                     | (127V)       | (220-240V)  | (220-2       | 240V)       | (110V)      |
| Model name                        | e-STUDIO280  | e-STUDIO280 | e-STUDIO280S | e-STUDIO280 | e-STUDIO280 |
| Platen cover                      | KA-3511PC    | KA-3511PC   | Standard     | Standard    | KA-3511PC   |
| RADF                              | MR-3016      | MR-3016     | MR-3016      | MR-3016     | MR-3016     |
| Drawer module<br>(for Equipment)  | MY-1021      | Standard    | Standard     | Standard    | Standard    |
| Drawer module<br>(for PFP)        | MY-1021      | MY-1021     | MY-1021      | MY-1021     | MY-1021     |
| Slot cover                        | KE-2330      | -           | -            | -           | -           |
| ADU                               | MD-0102      | Standard    | MD-0102      | Standard    | MD-0102     |
| PFP                               | KD-1011      | KD-1011     | KD-1011      | KD-1011     | KD-1011     |
| LCF                               | KD-1012A4    | KD-1012A4   | KD-1012-C    | KD-1012-C   | KD-1012A4   |
| Finisher<br>(Hanging type)        | MJ-1022      | MJ-1022     | MJ-1022-C    | MJ-1022-C   | MJ-1022     |
| Staple cartridge<br>(for MJ-1022) | STAPLE-1600  | STAPLE-1600 | STAPLE-1600  | STAPLE-1600 | STAPLE-1600 |
| Saddle stitch finisher            | MJ-1025      | MJ-1025     | MJ-1025      | MJ-1025     | MJ-1025     |
| Staple cartridge<br>(for MJ-1025) | STAPLE-2000  | STAPLE-2000 | STAPLE-2000  | STAPLE-2000 | STAPLE-2000 |
| Hole punch unit                   | MJ-6005E     | MJ-6005E    | MJ-6005E     | MJ-6005E    | MJ-6005E    |
| Bridge kit                        | KN-3520      | KN-3520     | KN-3520-C    | KN-3520-C   | KN-3520     |
| Job separator                     | MJ-5004      | MJ-5004     | MJ-5004-C    | MJ-5004-C   | MJ-5004     |
| Offset tray                       | MJ-5005      | MJ-5005     | MJ-5005-C    | MJ-5005-C   | MJ-5005     |
| Key copy counter                  | MU-8         | MU-8        | MU-8         | MU-8        | MU-8        |
| Key copy counter socket           | MU-10        | MU-10       | MU-10        | MU-10       | MU-10       |
| Work tray                         | KK-3511      | KK-3511     | KK-3511      | KK-3511     | KK-3511     |
| Damp heater                       | Standard     | Standard    | Standard     | Standard    | Standard    |
| Fax board                         | GD-1150NA    | N/A         | GD-1150C     | GD-1150C    | GD-1150TW   |
| 2nd line for Fax board            | GD-1160NA    | N/A         | GD-1160C     | GD-1160C    | GD-1160TW   |
| Wireless LAN<br>adapter           | GN-1010      | GN-1010     | GN-1010      | GN-1010     | GN-1010     |
| PCI slot                          | GO-1040      | GO-1040     | GO-1040C     | GO-1040C    | GO-1040     |
| Scrambler board                   | GP-1030      | GP-1030     | GP-1030      | GP-1030     | GP-1030     |
| Parallel interface kit            | GF-1140      | GF-1140     | GF-1140      | GF-1140     | GF-1140     |
| NIC board                         | GF-1150      | Standard    | GF-1150      | Standard    | Standard    |
| Printer/Scanner kit               | GM-2020      | Standard    | GM-2020      | Standard    | GM-2020     |
| Printer kit                       | GM-1020      | GM-1020     | GM-1020      | GM-1020     | GM-1020     |
| Scanner upgrade kit               | GM-3020      | GM-3020     | GM-3020      | GM-3020     | GM-3020     |
| Desk                              | MH-1700      | MH-1700     | MH-1700      | MH-1700     | MH-1700     |
| Harness kit for coin controller   | GQ-1020      | GQ-1020     | GQ-1020      | GQ-1020     | GQ-1020     |

1 - 13 04/09

#### e-STUDIO230/230L

| Area                               | North America | Central and<br>South America/<br>Hong Kong | Australia         | Europe            |              |
|------------------------------------|---------------|--------------------------------------------|-------------------|-------------------|--------------|
| Machine version (destination)      | NAD<br>(115V) | ASD<br>(220-240V)                          | AUD<br>(220-240V) | MJD<br>(220-240V) |              |
| Model name                         | e-STUDIO230   | e-STUDIO230                                | e-STUDIO230       | e-STUDIO230       | e-STUDIO230L |
| Platen cover                       | KA-3511PC     | KA-3511PC                                  | KA-3511PC         | KA-3511PC         | KA-3511PC    |
| RADF                               | MR-3016       | MR-3016                                    | MR-3016           | MR-3016           | MR-3016      |
| Drawer module<br>(for Equipment)   | Standard      | MY-1021                                    | Standard          | Standard          | MY-1021      |
| Drawer module<br>(for PFP)         | MY-1021       | MY-1021                                    | MY-1021           | MY-1021           | MY-1021      |
| Slot cover                         | -             | Standard                                   | -                 | -                 | Standard     |
| ADU                                | Standard      | MD-0102                                    | Standard          | Standard          | MD-0102      |
| PFP                                | KD-1011       | KD-1011                                    | KD-1011           | KD-1011           | KD-1011      |
| LCF                                | KD-1012LT     | KD-1012A4                                  | KD-1012A4         | KD-1012A4         | KD-1012A4    |
| Finisher<br>(Hanging type)         | MJ-1022       | MJ-1022                                    | MJ-1022           | MJ-1022           | MJ-1022      |
| Staple cartridge<br>(for MJ-1022)  | STAPLE-1600   | STAPLE-1600                                | STAPLE-1600       | STAPLE-1600       | STAPLE-1600  |
| Saddle stitch finisher             | MJ-1025       | MJ-1025                                    | MJ-1025           | MJ-1025           | MJ-1025      |
| Staple cartridge<br>(for MJ-1025)  | STAPLE-2000   | STAPLE-2000                                | STAPLE-2000       | STAPLE-2000       | STAPLE-2000  |
| Hole punch unit                    | MJ-6005N      | MJ-6005E                                   | MJ-6005E          | MJ-6005E/F/S      | MJ-6005E     |
| Bridge kit                         | KN-3520       | KN-3520E                                   | KN-3520           | KN-3520           | KN-3520      |
| Job separator                      | MJ-5004       | MJ-5004                                    | MJ-5004           | MJ-5004           | MJ-5004      |
| Offset tray                        | MJ-5005       | MJ-5005                                    | MJ-5005           | MJ-5005           | MJ-5005      |
| Key copy counter                   | MU-8          | MU-8                                       | MU-8              | MU-8              | MU-8         |
| Key copy counter<br>socket         | MU-10         | MU-10                                      | MU-10             | MU-10             | MU-10        |
| Work tray                          | KK-3511       | KK-3511                                    | KK-3511           | KK-3511           | KK-3511      |
| Damp heater                        | MF-2320U      | Standard                                   | Standard          | MF-2320E          | MF-2320E     |
| Fax board                          | GD-1150NA     | GD-1150AS                                  | GD-1150AU         | GD-1150EU         | GD-1150EU    |
| 2nd line for Fax<br>board          | GD-1160NA     | GD-1160EU                                  | GD-1160EU         | GD-1160EU         | GD-1160EU    |
| Wireless LAN<br>adapter            | GN-1010       | GN-1010                                    | GN-1010           | GN-1010           | GN-1010      |
| PCI slot                           | GO-1040       | GO-1040                                    | GO-1040           | GO-1040           | GO-1040      |
| Scrambler board                    | GP-1030       | GP-1030                                    | GP-1030           | GP-1030           | GP-1030      |
| Parallel interface kit             | GF-1140       | GF-1140                                    | GF-1140           | GF-1140           | GF-1140      |
| NIC board                          | Standard      | GF-1150                                    | Standard          | Standard          | GF-1150      |
| Printer/Scanner kit                | GM-2020       | GM-2020                                    | GM-2020           | GM-2020           | GM-2020      |
| Printer kit                        | GM-1020       | GM-1020                                    | GM-1020           | GM-1020           | GM-1020      |
| Scanner upgrade kit                | GM-3020       | GM-3020                                    | GM-3020           | GM-3020           | GM-3020      |
| Desk                               | MH-1700       | MH-1700                                    | MH-1700           | MH-1700           | MH-1700      |
| Harness kit for coin<br>controller | GQ-1020       | GQ-1020                                    | GQ-1020           | GQ-1020           | GQ-1020      |

| Area                              | Asia              | Saudi Arabia  | China             | Taiwan        |
|-----------------------------------|-------------------|---------------|-------------------|---------------|
| Machine version (destination)     | ASU<br>(220-240V) | SAD<br>(127V) | CND<br>(220-240V) | TWD<br>(110V) |
| Model name                        | e-STUDIO230       | e-STUDIO230   | e-STUDIO230       | e-STUDIO230   |
| Platen cover                      | KA-3511PC         | KA-3511PC     | Standard          | KA-3511PC     |
| RADF                              | MR-3016           | MR-3016       | MR-3016           | MR-3016       |
| Drawer module<br>(for Equipment)  | MY-1021           | MY-1021       | Standard          | Standard      |
| Drawer module<br>(for PFP)        | MY-1021           | MY-1021       | MY-1021           | MY-1021       |
| Slot cover                        | KE-2330           | KE-2330       | -                 | -             |
| ADU                               | MD-0102           | MD-0102       | Standard          | MD-0102       |
| PFP                               | KD-1011           | KD-1011       | KD-1011           | KD-1011       |
| LCF                               | KD-1012A4         | KD-1012A4     | KD-1012A4         | KD-1012A4     |
| Finisher<br>(Hanging type)        | MJ-1022           | MJ-1022       | MJ-1022-C         | MJ-1022       |
| Staple cartridge (for MJ-1022)    | STAPLE-1600       | STAPLE-1600   | STAPLE-1600       | STAPLE-1600   |
| Saddle stitch finisher            | MJ-1025           | MJ-1025       | MJ-1025           | MJ-1025       |
| Staple cartridge<br>(for MJ-1025) | STAPLE-2000       | STAPLE-2000   | STAPLE-2000       | STAPLE-2000   |
| Hole punch unit                   | MJ-6005E          | MJ-6005E      | MJ-6005E          | MJ-6005E      |
| Bridge kit                        | KN-3520           | KN-3520       | KN-3520-C         | KN-3520       |
| Job separator                     | MJ-5004           | MJ-5004       | MJ-5004-C         | MJ-5004       |
| Offset tray                       | MJ-5005           | MJ-5005       | MJ-5005-C         | MJ-5005       |
| Key copy counter                  | MU-8              | MU-8          | MU-8              | MU-8          |
| Key copy counter<br>socket        | MU-10             | MU-10         | MU-10             | MU-10         |
| Work tray                         | KK-3511           | KK-3511       | KK-3511           | KK-3511       |
| Damp heater                       | Standard          | Standard      | Standard          | Standard      |
| Fax board                         | GD-1150AS         | GD-1150NA     | GD-1150C          | GD-1150TW     |
| 2nd line for Fax board            | GD-1160EU         | GD-1160NA     | GD-1160C          | GD-1160TW     |
| Wireless LAN<br>adapter           | GN-1010           | GN-1010       | GN-1010           | GN-1010       |
| PCI slot                          | GO-1040           | GO-1040       | GO-1040C          | GO-1040       |
| Scrambler board                   | GP-1030           | GP-1030       | GP-1030           | GP-1030       |
| Parallel interface kit            | GF-1140           | GF-1140       | GF-1140           | GF-1140       |
| NIC board                         | GF-1150           | GF-1150       | Standard          | Standard      |
| Printer/Scanner kit               | GM-2020           | GM-2020       | Standard          | GM-2020       |
| Printer kit                       | GM-1020           | GM-1020       | GM-1020           | GM-1020       |
| Scanner upgrade kit               | GM-3020           | GM-3020       | GM-3020           | GM-3020       |
| Desk                              | MH-1700           | MH-1700       | MH-1700           | MH-1700       |
| Harness kit for coin controller   | GQ-1020           | GQ-1020       | GQ-1020           | GQ-1020       |

1 - 15 04/09

#### e-STUDIO200L

| Area                               | North America | Central and<br>South America |
|------------------------------------|---------------|------------------------------|
| Machine version<br>(destination)   | NAD<br>(115V) | ASD<br>(220-240V)            |
| Model name                         | e-STUDIO200L  | e-STUDIO200L                 |
| Platen cover                       | KA-3511PC     | KA-3511PC                    |
| RADF                               | MR-3016       | MR-3016                      |
| Drawer module<br>(for Equipment)   | MY-1021       | MY-1021                      |
| Drawer module<br>(for PFP)         | MY-1021       | MY-1021                      |
| Slot cover                         | Standard      | Standard                     |
| ADU                                | MD-0102       | MD-0102                      |
| PFP                                | KD-1011       | KD-1011                      |
| LCF                                | KD-1012LT     | KD-1012A4                    |
| Finisher<br>(Hanging type)         | MJ-1022       | MJ-1022                      |
| Staple cartridge<br>(for MJ-1022)  | STAPLE-1600   | STAPLE-1600                  |
| Saddle stitch finisher             | MJ-1025       | MJ-1025                      |
| Staple cartridge<br>(for MJ-1025)  | STAPLE-2000   | STAPLE-2000                  |
| Hole punch unit                    | MJ-6005N      | MJ-6005E                     |
| Bridge kit                         | KN-3520       | KN-3520                      |
| Job separator                      | MJ-5004       | MJ-5004                      |
| Offset tray                        | MJ-5005       | MJ-5005                      |
| Key copy counter                   | MU-8          | MU-8                         |
| Key copy counter<br>socket         | MU-10         | MU-10                        |
| Work tray                          | KK-3511       | KK-3511                      |
| Damp heater                        | MF-2320       | Standard                     |
| Fax board                          | GD-1150NA     | GD-1150AS                    |
| 2nd line for Fax board             | GD-1160NA     | GD-1160EU                    |
| Wireless LAN<br>adapter            | GN-1010       | GN-1010                      |
| PCI slot                           | GO-1040       | GO-1040                      |
| Scrambler board                    | GP-1030       | GP-1030                      |
| Parallel interface kit             | GF-1140       | GF-1140                      |
| NIC board                          | GF-1150       | GF-1150                      |
| Printer/Scanner kit                | GM-2030       | GM-2030                      |
| Printer kit                        | GM-1030       | GM-1030                      |
| Scanner upgrade kit                | GM-3030       | GM-3030                      |
| Desk                               | MH-1700       | MH-1700                      |
| Harness kit for coin<br>controller | GQ-1020       | GQ-1020                      |

# 1.5.2 e-STUDIO202L/203L/232/232S/233/282/282S/283/283S

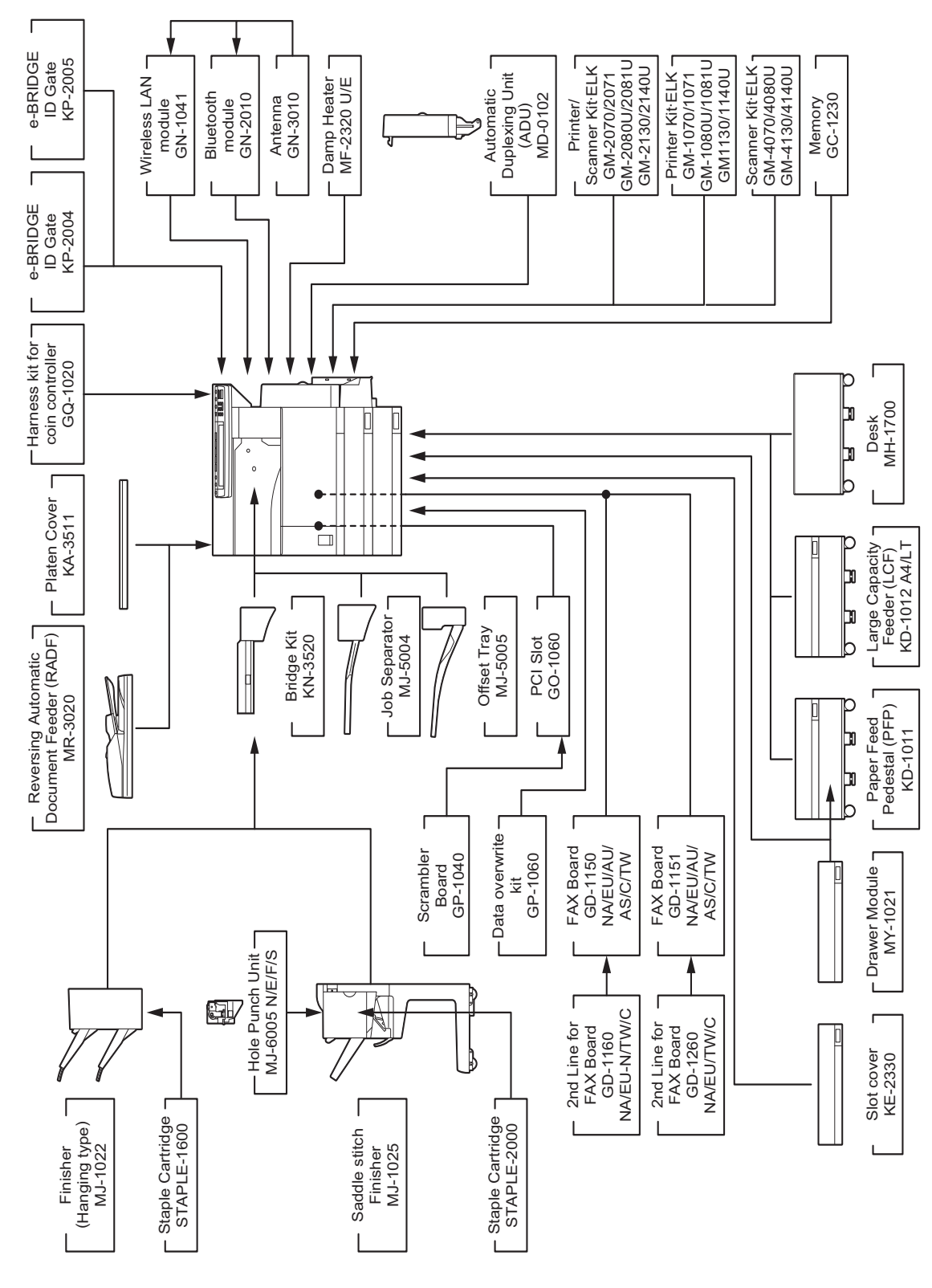

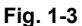

© 2004 - 2010 TOSHIBA TEC CORPORATION All rights reserved

1

1 - 17 10/01

# e-STUDIO282/282S/283/283S

| Area                              | North America          | Central and<br>South Amer- | Argentina                | Australia                | Europe                   |
|-----------------------------------|------------------------|----------------------------|--------------------------|--------------------------|--------------------------|
|                                   |                        | ica/Hong Kong              | -                        |                          | -                        |
| Machine version<br>(destination)  | NAD<br>(115V)          | ASD<br>(220-240V)          | ARD<br>(220-240V)        | AUD<br>(220-240V)        | MJD<br>(220-240V)        |
| Model name                        | e-STUDIO<br>282/283    | e-STUDIO282                | e-STUDIO<br>282/283      | e-STUDIO282              | e-STUDIO<br>282/283      |
| Platen cover                      | KA-3511PC              | KA-3511PC                  | KA-3511PC                | KA-3511PC                | KA-3511PC                |
| RADF                              | MR-3020                | MR-3020                    | MR-3020                  | MR-3020                  | MR-3020                  |
| Drawer module<br>(for Equipment)  | Standard               | MY-1021                    | MY-1021                  | Standard                 | Standard                 |
| Drawer module<br>(for PFP)        | MY-1021                | MY-1021                    | MY-1021                  | MY-1021                  | MY-1021                  |
| Slot cover                        | -                      | Standard                   | Standard                 | -                        | -                        |
| ADU                               | Standard               | MD-0102                    | MD-0102                  | Standard                 | Standard                 |
| PFP                               | KD-1011                | KD-1011-N                  | KD-1011                  | KD-1011                  | KD-1011                  |
| LCF                               | KD-1012LT              | KD-1012A4                  | KD-1012A4                | KD-1012A4                | KD-1012A4                |
| Finisher<br>(Hanging type)        | MJ-1022                | MJ-1022                    | MJ-1022                  | MJ-1022                  | MJ-1022                  |
| Staple cartridge<br>(for MJ-1022) | STAPLE-1600            | STAPLE-1600                | STAPLE-1600              | STAPLE-1600              | STAPLE-1600              |
| Saddle stitch finisher            | MJ-1025                | MJ-1025                    | MJ-1025                  | MJ-1025                  | MJ-1025                  |
| Staple cartridge (for MJ-1025)    | STAPLE-2000            | STAPLE-2000                | STAPLE-2000              | STAPLE-2000              | STAPLE-2000              |
| Hole punch unit                   | MJ-6005N               | MJ-6005E                   | MJ-6005E                 | MJ-6005E                 | MJ-6005E/F/S             |
| Bridge kit                        | KN-3520                | KN-3520                    | KN-3520                  | KN-3520                  | KN-3520                  |
| Job separator                     | MJ-5004                | MJ-5004                    | MJ-5004                  | MJ-5004                  | MJ-5004                  |
| Offset tray                       | MJ-5005                | MJ-5005                    | MJ-5005                  | MJ-5005                  | MJ-5005                  |
| Work tray                         | KK-3511                | KK-3511                    | KK-3511                  | KK-3511                  | KK-3511                  |
| Damp heater                       | MF-2320U               | Standard                   | Standard                 | Standard                 | MF-2320E                 |
| Fax board                         | GD-1150NA<br>GD-1151NA | GD-1150AS<br>GD-1151AS     | GD-1150AS<br>GD-1151AS   | GD-1150AU<br>GD-1151AU   | GD-1150EU<br>GD-1151EU   |
| 2nd line for Fax board            | GD-1160NA<br>GD-1260NA | GD-1160EU-N<br>GD-1260EU   | GD-1160EU-N<br>GD-1260EU | GD-1160EU-N<br>GD-1260EU | GD-1160EU-N<br>GD-1260EU |
| Wireless LAN<br>module            | GN-1041                | GN-1041                    | GN-1041                  | GN-1041                  | GN-1041                  |
| Bluetooth module                  | GN-2010                | GN-2010                    | GN-2010                  | GN-2010                  | GN-2010                  |
| Antenna                           | GN-3010                | GN-3010                    | GN-3010                  | GN-3010                  | GN-3010                  |
| PCI slot                          | GO-1060                | GO-1060                    | GO-1060                  | GO-1060                  | GO-1060                  |
| Scrambler board                   | GP-1040                | GP-1040                    | GP-1040                  | GP-1040                  | GP-1040                  |
| Printer kit                       | GM-1070/1071           | GM-1070/1071               | GM-1070/1071             | GM-1070/1071             | GM-1070/1071             |
| Printer/Scanner kit               | GM-2070/2071           | GM-2070/2071               | GM-2070/2071             | GM-2070/2071             | GM-2070/2071             |
| Scanner kit                       | GM-4070                | GM-4070                    | GM-4070                  | GM-4070                  | GM-4070                  |
| Data overwrite kit                | GP-1060                | GP-1060                    | GP-1060                  | GP-1060                  | GP-1060                  |
| Desk                              | MH-1700                | MH-1700                    | MH-1700                  | MH-1700                  | MH-1700                  |
| Harness kit for coin controller   | GQ-1020                | GQ-1020                    | GQ-1020                  | GQ-1020                  | GQ-1020                  |

| Area                               | Asia                     | Saudi Arabia           | China                |                       |
|------------------------------------|--------------------------|------------------------|----------------------|-----------------------|
| Machine version (destination)      | ASU<br>(220-240V)        | SAD<br>(127V)          | CND<br>(220-240V)    |                       |
| Model name                         | e-STUDIO282              | e-STUDIO282            | e-STUDIO<br>282/283  | e-STUDIO<br>282S/283S |
| Platen cover                       | KA-3511PC                | KA-3511PC              | Standard             | Standard              |
| RADF                               | MR-3020                  | MR-3020                | MR-3020              | MR-3020               |
| Drawer module<br>(for Equipment)   | MY-1021                  | MY-1021                | Standard             | Standard              |
| Drawer module<br>(for PFP)         | MY-1021                  | MY-1021                | MY-1021-C            | MY-1021-C             |
| Slot cover                         | KE-2330                  | KE-2330                | -                    | -                     |
| ADU                                | MD-0102                  | MD-0102                | Standard             | MD-0102-C             |
| PFP                                | KD-1011                  | KD-1011                | KD-1011-C            | KD-1011-C             |
| LCF                                | KD-1012                  | KD-1012A4              | KD-1012A4-C          | KD-1012A4-C           |
| Finisher<br>(Hanging type)         | MJ-1022                  | MJ-1022                | MJ-1022-C            | MJ-1022-C             |
| Staple cartridge (for MJ-1022)     | STAPLE-1600              | STAPLE-1600            | STAPLE-1600          | STAPLE-1600           |
| Saddle stitch finisher             | MJ-1025                  | MJ-1025                | MJ-1025              | MJ-1025               |
| Staple cartridge (for MJ-1025)     | STAPLE-2000              | STAPLE-2000            | STAPLE-2000          | STAPLE-2000           |
| Hole punch unit                    | MJ-6005E                 | MJ-6005E               | MJ-6005E             | MJ-6005E              |
| Bridge kit                         | KN-3520                  | KN-3520                | KN-3520-C            | KN-3520-C             |
| Job separator                      | MJ-5004                  | MJ-5004                | MJ-5004-C            | MJ-5004-C             |
| Offset tray                        | MJ-5005                  | MJ-5005                | MJ-5005-C            | MJ-5005-C             |
| Work tray                          | KK-3511                  | KK-3511                | KK-3511-C            | KK-3511-C             |
| Damp heater                        | Standard                 | Standard               | Standard             | Standard              |
| Fax board                          | GD-1150AS<br>GD-1151AS   | GD-1150NA<br>GD-1151NA | GD-1150C<br>GD-1151C | GD-1150C<br>GD-1151C  |
| 2nd line for Fax board             | GD-1160EU-N<br>GD-1260EU | GD-1160NA<br>GD-1260NA | GD-1160C<br>GD-1260C | GD-1160C<br>GD-1260C  |
| Wireless LAN<br>module             | GN-1041                  | GN-1041                | GN-1041              | GN-1041               |
| Bluetooth module                   | GN-2010                  | GN-2010                | GN-2010              | GN-2010               |
| Antenna                            | GN-3010                  | GN-3010                | GN-3010              | GN-3010               |
| PCI slot                           | GO-1060                  | GO-1060                | GO-1060              | GO-1060               |
| Scrambler board                    | GP-1040                  | GP-1040                | GP-1040              | GP-1040               |
| Printer kit                        | GM-1070/1071             | GM-1070/1071           | GM-1070/1071         | -                     |
| Printer/Scanner kit                | GM-2070/2071             | GM-2070/2071           | Standard             | -                     |
| Scanner kit                        | GM-4070                  | GM-4070                | GM-4070              | -                     |
| Data overwrite kit                 | GP-1060                  | GP-1060                | GP-1060              | GP-1060               |
| Desk                               | MH-1700                  | MH-1700                | MH-1700              | MH-1700               |
| Harness kit for coin<br>controller | GQ-1020                  | GQ-1020                | GQ-1020              | GQ-1020               |

| Area                              | Taiwan                 | Korea                    |
|-----------------------------------|------------------------|--------------------------|
| Machine version                   | TWD                    | KRD                      |
| (destination)                     | (110V)                 | (220-240V)               |
| Model name                        | e-STUDIO282            | e-STUDIO282              |
| Platen cover                      | KA-3511PC              | Standard                 |
| RADF                              | MR-3020                | MR-3020                  |
| Drawer module<br>(for Equipment)  | Standard               | Standard                 |
| Drawer module<br>(for PFP)        | MY-1021                | MY-1021                  |
| Slot cover                        | -                      | -                        |
| ADU                               | MD-0102                | MD-0102                  |
| PFP                               | KD-1011                | KD-1011                  |
| LCF                               | KD-1012A4              | KD-1012A                 |
| Finisher<br>(Hanging type)        | MJ-1022                | MJ-1022                  |
| Staple cartridge (for MJ-1022)    | STAPLE-1600            | STAPLE-1600              |
| Saddle stitch finisher            | MJ-1025                | MJ-1025                  |
| Staple cartridge<br>(for MJ-1025) | STAPLE-2000            | STAPLE-2000              |
| Hole punch unit                   | MJ-6005E               | MJ-6005E                 |
| Bridge kit                        | KN-3520                | KN-3520                  |
| Job separator                     | MJ-5004                | MJ-5004                  |
| Offset tray                       | MJ-5005                | MJ-5005                  |
| Work tray                         | KK-3511                | KK-3511                  |
| Damp heater                       | Standard               | Standard                 |
| Fax board                         | GD-1150TW<br>GD-1151TW | GD-1150AS<br>GD-1151AS   |
| 2nd line for Fax board            | GD-1160TW<br>GD-1260TW | GD-1160EU-N<br>GD-1260EU |
| Wireless LAN<br>module            | GN-1041                | GN-1041                  |
| Bluetooth module                  | GN-2010                | GN-2010                  |
| Antenna                           | GN-3010                | GN-3010                  |
| PCI slot                          | GO-1060                | GO-1060                  |
| Scrambler board                   | GP-1040                | GP-1040                  |
| Printer kit                       | GM-1070/1071           | GM-1070/1071             |
| Printer/Scanner kit               | GM-2070/2071           | GM-2070/2071             |
| Scanner kit                       | GM-4070                | GM-4070                  |
| Data overwrite kit                | GP-1060                | GP-1060                  |
| Desk                              | MH-1700                | MH-1700                  |
| Harness kit for coin controller   | GQ-1020                | GQ-1020                  |

#### e-STUDIO232/232S/233

| Area                              | North America          | Central and<br>South Amer-<br>ica/Hong Kong | Argentina                | Australia                | Europe                   |
|-----------------------------------|------------------------|---------------------------------------------|--------------------------|--------------------------|--------------------------|
| Machine version (destination)     | NAD<br>(115V)          | ASD<br>(220-240V)                           | ARD<br>(220-240V)        | AUD<br>(220-240V)        | MJD<br>(220-240V)        |
| Model name                        | e-STUDIO<br>232/233    | e-STUDIO232                                 | e-STUDIO<br>232/233      | e-STUDIO232              | e-STUDIO<br>232/233      |
| Platen cover                      | KA-3511PC              | KA-3511PC                                   | KA-3511PC                | KA-3511PC                | KA-3511PC                |
| RADF                              | MR-3020                | MR-3020                                     | MR-3020                  | MR-3020                  | MR-3020                  |
| Drawer module<br>(for Equipment)  | Standard               | MY-1021                                     | MY-1021                  | Standard                 | Standard                 |
| Drawer module<br>(for PFP)        | MY-1021                | MY-1021                                     | MY-1021                  | MY-1021                  | MY-1021                  |
| Slot cover                        | -                      | Standard                                    | Standard                 | -                        | -                        |
| ADU                               | Standard               | MD-0102                                     | MD-0102                  | Standard                 | Standard                 |
| PFP                               | KD-1011                | KD-1011-N                                   | KD-1011                  | KD-1011                  | KD-1011                  |
| LCF                               | KD-1012LT              | KD-1012A4                                   | KD-1012A4                | KD-1012A4                | KD-1012A4                |
| Finisher<br>(Hanging type)        | MJ-1022                | MJ-1022                                     | MJ-1022                  | MJ-1022                  | MJ-1022                  |
| Staple cartridge<br>(for MJ-1022) | STAPLE-1600            | STAPLE-1600                                 | STAPLE-1600              | STAPLE-1600              | STAPLE-1600              |
| Saddle stitch finisher            | MJ-1025                | MJ-1025                                     | MJ-1025                  | MJ-1025                  | MJ-1025                  |
| Staple cartridge (for MJ-1025)    | STAPLE-2000            | STAPLE-2000                                 | STAPLE-2000              | STAPLE-2000              | STAPLE-2000              |
| Hole punch unit                   | MJ-6005N               | MJ-6005E                                    | MJ-6005E                 | MJ-6005E                 | MJ-6005E/F/S             |
| Bridge kit                        | KN-3520                | KN-3520                                     | KN-3520                  | KN-3520                  | KN-3520                  |
| Job separator                     | MJ-5004                | MJ-5004                                     | MJ-5004                  | MJ-5004                  | MJ-5004                  |
| Offset tray                       | MJ-5005                | MJ-5005                                     | MJ-5005                  | MJ-5005                  | MJ-5005                  |
| Work tray                         | KK-3511                | KK-3511                                     | KK-3511                  | KK-3511                  | KK-3511                  |
| Damp heater                       | MF-2320U               | Standard                                    | Standard                 | Standard                 | MF-2320E                 |
| Fax board                         | GD-1150NA<br>GD-1151NA | GD-1150AS<br>GD-1151AS                      | GD-1150AS<br>GD-1151AS   | GD-1150AU<br>GD-1151AU   | GD-1150EU<br>GD-1151EU   |
| 2nd line for Fax<br>board         | GD-1160NA<br>GD-1260NA | GD-1160EU-N<br>GD-1260EU                    | GD-1160EU-N<br>GD-1260EU | GD-1160EU-N<br>GD-1260EU | GD-1160EU-N<br>GD-1260EU |
| Wireless LAN<br>module            | GN-1041                | GN-1041                                     | GN-1041                  | GN-1041                  | GN-1041                  |
| Bluetooth module                  | GN-2010                | GN-2010                                     | GN-2010                  | GN-2010                  | GN-2010                  |
| Antenna                           | GN-3010                | GN-3010                                     | GN-3010                  | GN-3010                  | GN-3010                  |
| PCI slot                          | GO-1060                | GO-1060                                     | GO-1060                  | GO-1060                  | GO-1060                  |
| Scrambler board                   | GP-1040                | GP-1040                                     | GP-1040                  | GP-1040                  | GP-1040                  |
| Printer kit                       | GM-1070/1071           | GM-1070/1071                                | GM-1070/1071             | GM-1070/1071             | GM-1070/1071             |
| Printer/Scanner kit               | GM-2070/2071           | GM-2070/2071                                | GM-2070/2071             | GM-2070/2071             | GM-2070/2071             |
| Scanner kit                       | GM-4070                | GM-4070                                     | GM-4070                  | GM-4070                  | GM-4070                  |
| Data overwrite kit                | GP-1060                | GP-1060                                     | GP-1060                  | GP-1060                  | GP-1060                  |
| Desk                              | MH-1700                | MH-1700                                     | MH-1700                  | MH-1700                  | MH-1700                  |
| Harness kit for coin controller   | GQ-1020                | GQ-1020                                     | GQ-1020                  | GQ-1020                  | GQ-1020                  |

1 - 21 10/01

| Area                               | Asia                     | Saudi Arabia           | Ch                   | ina                  |
|------------------------------------|--------------------------|------------------------|----------------------|----------------------|
| Machine version (destination)      | ASU<br>(220-240V)        | SAD<br>(127V)          | CND<br>(220-240V)    |                      |
| Model name                         | e-STUDIO232              | e-STUDIO232            | e-STUDIO<br>232/233  | e-STUDIO232S         |
| Platen cover                       | KA-3511PC                | KA-3511PC              | Standard             | Standard             |
| RADF                               | MR-3020                  | MR-3020                | MR-3020              | MR-3020              |
| Drawer module<br>(for Equipment)   | MY-1021                  | MY-1021                | Standard             | Standard             |
| Drawer module<br>(for PFP)         | MY-1021                  | MY-1021                | MY-1021-C            | MY-1021-C            |
| Slot cover                         | KE-2330                  | KE-2330                | -                    | -                    |
| ADU                                | MD-0102                  | MD-0102                | Standard             | MD-0102-C            |
| PFP                                | KD-1011                  | KD-1011                | KD-1011-C            | KD-1011-C            |
| LCF                                | KD-1012                  | KD-1012A4              | KD-1012A4-C          | KD-1012A4-C          |
| Finisher<br>(Hanging type)         | MJ-1022                  | MJ-1022                | MJ-1022-C            | MJ-1022-C            |
| Staple cartridge (for MJ-1022)     | STAPLE-1600              | STAPLE-1600            | STAPLE-1600          | STAPLE-1600          |
| Saddle stitch finisher             | MJ-1025                  | MJ-1025                | MJ-1025              | MJ-1025              |
| Staple cartridge<br>(for MJ-1025)  | STAPLE-2000              | STAPLE-2000            | STAPLE-2000          | STAPLE-2000          |
| Hole punch unit                    | MJ-6005E                 | MJ-6005E               | MJ-6005E             | MJ-6005E             |
| Bridge kit                         | KN-3520                  | KN-3520                | KN-3520-C            | KN-3520-C            |
| Job separator                      | MJ-5004                  | MJ-5004                | MJ-5004-C            | MJ-5004-C            |
| Offset tray                        | MJ-5005                  | MJ-5005                | MJ-5005-C            | MJ-5005-C            |
| Work tray                          | KK-3511                  | KK-3511                | KK-3511-C            | KK-3511-C            |
| Damp heater                        | Standard                 | Standard               | Standard             | Standard             |
| Fax board                          | GD-1150AS<br>GD-1151AS   | GD-1150NA<br>GD-1151NA | GD-1150C<br>GD-1151C | GD-1150C<br>GD-1151C |
| 2nd line for Fax board             | GD-1160EU-N<br>GD-1260EU | GD-1160NA<br>GD-1260NA | GD-1160C<br>GD-1260C | GD-1160C<br>GD-1260C |
| Wireless LAN<br>module             | GN-1041                  | GN-1041                | GN-1041              | GN-1041              |
| Bluetooth module                   | GN-2010                  | GN-2010                | GN-2010              | GN-2010              |
| Antenna                            | GN-3010                  | GN-3010                | GN-3010              | GN-3010              |
| PCI slot                           | GO-1060                  | GO-1060                | GO-1060              | GO-1060              |
| Scrambler board                    | GP-1040                  | GP-1040                | GP-1040              | GP-1040              |
| Printer kit                        | GM-1070/1071             | GM-1070/1071           | GM-1070/1071         | -                    |
| Printer/Scanner kit                | GM-2070/2071             | GM-2070/2071           | Standard             | -                    |
| Scanner kit                        | GM-4070                  | GM-4070                | GM-4070              | -                    |
| Data overwrite kit                 | GP-1060                  | GP-1060                | GP-1060              | GP-1060              |
| Desk                               | MH-1700                  | MH-1700                | MH-1700              | MH-1700              |
| Harness kit for coin<br>controller | GQ-1020                  | GQ-1020                | GQ-1020              | GQ-1020              |

| Area                              | Taiwan                 | Korea                    |
|-----------------------------------|------------------------|--------------------------|
| Machine version                   | TWD                    | KRD                      |
| (destination)                     | (110V)                 | (220-240V)               |
| Model name                        | e-STUDIO232            | e-STUDIO232              |
| Platen cover                      | KA-3511PC              | Standard                 |
| RADF                              | MR-3020                | MR-3020                  |
| Drawer module<br>(for Equipment)  | Standard               | Standard                 |
| Drawer module<br>(for PFP)        | MY-1021                | MY-1021                  |
| Slot cover                        | -                      | -                        |
| ADU                               | MD-0102                | MD-0102                  |
| PFP                               | KD-1011-TW             | KD-1011                  |
| LCF                               | KD-1012A4              | KD-1012A4                |
| Finisher<br>(Hanging type)        | MJ-1022                | MJ-1022                  |
| Staple cartridge (for MJ-1022)    | STAPLE-1600            | STAPLE-1600              |
| Saddle stitch finisher            | MJ-1025                | MJ-1025                  |
| Staple cartridge<br>(for MJ-1025) | STAPLE-2000            | STAPLE-2000              |
| Hole punch unit                   | MJ-6005E               | MJ-6005E                 |
| Bridge kit                        | KN-3520                | KN-3520                  |
| Job separator                     | MJ-5004                | MJ-5004                  |
| Offset tray                       | MJ-5005                | MJ-5005                  |
| Work tray                         | KK-3511                | KK-3511                  |
| Damp heater                       | Standard               | Standard                 |
| Fax board                         | GD-1150TW<br>GD-1151TW | GD-1150AS<br>GD-1151AS   |
| 2nd line for Fax board            | GD-1160TW<br>GD-1260TW | GD-1160EU-N<br>GD-1260EU |
| Wireless LAN<br>module            | GN-1041                | GN-1041                  |
| Bluetooth module                  | GN-2010                | GN-2010                  |
| Antenna                           | GN-3010                | GN-3010                  |
| PCI slot                          | GO-1060                | GO-1060                  |
| Scrambler board                   | GP-1040                | GP-1040                  |
| Printer kit                       | GM-1070/1071           | GM-1070/1071             |
| Printer/Scanner kit               | GM-2070/2071           | GM-2070/2071             |
| Scanner kit                       | GM-4070                | GM-4070                  |
| Data overwrite kit                | GP-1060                | GP-1060                  |
| Desk                              | MH-1700                | MH-1700                  |
| Harness kit for coin controller   | GQ-1020                | GQ-1020                  |

1 - 23 10/01

# e-STUDIO202L/203L

| Area                              | North America          | Argentina                |
|-----------------------------------|------------------------|--------------------------|
| Machine version                   | NAD<br>(115)()         | ARD<br>(220-240\/)       |
| Model name                        |                        |                          |
| Model Hame                        | 202L/203L              | 202L/203L                |
| Platen cover                      | KA-3511PC              | KA-3511PC                |
| RADF                              | MR-3020                | MR-3020                  |
| Drawer module<br>(for Equipment)  | MY-1021                | MY-1021                  |
| Drawer module<br>(for PFP)        | MY-1021                | MY-1021                  |
| Slot cover                        | Standard               | Standard                 |
| ADU                               | MD-0102                | MD-0102                  |
| PFP                               | KD-1011                | KD-1011-N                |
| LCF                               | KD-1012LT              | KD-1012A4                |
| Finisher<br>(Hanging type)        | MJ-1022                | MJ-1022                  |
| Staple cartridge<br>(for MJ-1022) | STAPLE-1600            | STAPLE-1600              |
| Saddle stitch finisher            | MJ-1025                | MJ-1025                  |
| Staple cartridge<br>(for MJ-1025) | STAPLE-2000            | STAPLE-2000              |
| Hole punch unit                   | MJ-6005N               | MJ-6005E                 |
| Bridge kit                        | KN-3520                | KN-3520                  |
| Job separator                     | MJ-5004                | MJ-5004                  |
| Offset tray                       | MJ-5005                | MJ-5005                  |
| Work tray                         | KK-3511                | KK-3511                  |
| Damp heater                       | MF-2320U               | Standard                 |
| Fax board                         | GD-1150NA<br>GD-1151NA | GD-1150AS<br>GD-1151AS   |
| 2nd line for Fax board            | GD-1160NA<br>GD-1260NA | GD-1160EU-N<br>GD-1260EU |
| Wireless LAN<br>module            | GN-1041                | GN-1041                  |
| Bluetooth module                  | GN-2010                | GN-2010                  |
| Antenna                           | GN-3010                | GN-3010                  |
| PCI slot                          | GO-1060                | GO-1060                  |
| Scrambler board                   | GP-1040                | GP-1040                  |
| Printer kit                       | GM-1080U/<br>1081U     | GM-1080U/<br>1081U       |
| Printer/Scanner kit               | GM-2080U/<br>2081U     | GM-2080U/<br>2081U       |
| Scanner kit                       | GM-4080U               | GM-4080U                 |
| Data overwrite kit                | GP-1060                | GP-1060                  |
| Desk                              | MH-1700                | MH-1700                  |
| Harness kit for coin controller   | GQ-1020                | GQ-1020                  |
# 2. ERROR CODE AND SELF-DIAGNOSTIC MODE

# 2.1 Error Code List

One of the following error codes is displayed at the upper right of the screen while pressing the [CLEAR] button and the digital key [8] simultaneously when the "CLEAR PAPER" or "CALL SER-VICE" symbol is blinking.

## 2.1.1 Jam

| Error code | Classification   | Contents                                                                                                    | Troubleshooting |
|------------|------------------|----------------------------------------------------------------------------------------------------|-----------------|
| E010       | Paper exit jam   | Jam not reaching the exit sensor: The paper which<br>has passed through the fuser unit does not reach<br>the exit sensor.                                                            | P. 5-1          |
| E020       |                  | Stop jam at the exit sensor: The trailing edge of the paper does not pass the exit sensor after its leading edge has reached this sensor.                                            | P. 5-1          |
| E030       | Other paper jam  | Power-ON jam: The paper is remaining on the paper transport path when power is turned ON.                                                                                            | P. 5-2          |
| E061       |                  | Incorrect paper size setting for upper drawer: The size of paper in the 1st drawer differs from size set-<br>ting of the equipment.                                                  | P. 5-2          |
| E062       |                  | Incorrect paper size setting for lower drawer: The size of paper in the 2nd drawer differs from size setting of the equipment.                                                       | P. 5-2          |
| E063       |                  | Incorrect paper size setting for PFP upper drawer:<br>The size of paper in the 3rd drawer differs from size<br>setting of the equipment.                                             | P. 5-2          |
| E064       |                  | Incorrect paper size setting for PFP lower drawer:<br>The size of paper in the 4th drawer differs from size<br>setting of the equipment.                                             | P. 5-2          |
| E065       |                  | Incorrect paper size setting for bypass tray: The size of paper in the bypass tray differs from size setting of the equipment.                                                       | P. 5-2          |
| E090       |                  | HDD abnormality causes jam: Image data to be printed cannot be prepared.                                                                                                    | P. 5-3          |
| E110       | Paper misfeeding | ADU misfeeding (Paper not reaching the 1st trans-<br>port sensor): The paper which has passed through<br>ADU does not reach the 1st transport sensor during<br>duplex printing.      | P. 5-15         |
| E120       | _                | Bypass misfeeding (Paper not reaching the 1st transport sensor): The paper fed from the bypass tray does not reach the 1st transport sensor.                                         | P. 5-16         |
| E130       |                  | Upper drawer misfeeding (Paper not reaching the 1st transport sensor): The paper fed from the upper drawer does not reach the 1st transport sensor.                                  | P. 5-17         |
| E140       |                  | Lower drawer misfeeding (Paper not reaching the 2nd transport sensor): The paper fed from the lower drawer does not reach the 2nd transport sensor.                                  | P. 5-18         |
| E150       |                  | PFP upper drawer misfeeding (Paper not reaching<br>the PFP upper drawer feed sensor): The paper fed<br>from the PFP upper drawer does not reach the PFP<br>upper drawer feed sensor. | P. 5-19         |

| Error code | Classification      | Contents                                                                                                    | Troubleshooting |
|------------|---------------------|----------------------------------------------------------------------------------------------------|-----------------|
| E160       | Paper misfeeding    | PFP lower drawer misfeeding (Paper not reaching<br>the PFP lower drawer feed sensor): The paper fed<br>from the PFP lower drawer does not reach the PFP<br>lower drawer feed sensor.                                  | P. 5-20         |
| E190       |                     | LCF misfeeding (Paper not reaching the LCF feed sensor): The paper fed from the LCF does not reach the LCF feed sensor.                                                                                               | P. 5-21         |
| E200       | Paper transport jam | Upper drawer transport jam (Paper not reaching the registration sensor): The paper does not reach the registration sensor after it has passed the 1st transport sensor.                                               | P. 5-3          |
| E210       |                     | Lower drawer transport jam (Paper not reaching the registration sensor): The paper does not reach the registration sensor after it has passed the 1st transport sensor.                                               | P. 5-3          |
| E220       |                     | Lower drawer transport jam (Paper not reaching the<br>1st transport sensor): The paper does not reach the<br>1st transport sensor after it has passed the lower<br>drawer feed sensor.                                | P. 5-4          |
| E270       |                     | Bypass transport jam (paper not reaching the regis-<br>tration sensor): The paper does not reach the regis-<br>tration sensor after it has passed the 1st transport<br>sensor.                                        | P. 5-5          |
| E280       |                     | ADU transport jam (paper not reaching the registra-<br>tion sensor): The paper which has passed through<br>ADU and the 1st transport sensor does not reach<br>the registration sensor during duplex printing.         | P. 5-5          |
| E300       |                     | PFP upper drawer transport jam (Paper not reach-<br>ing the registration sensor): The paper does not<br>reach the registration sensor after it has passed the<br>1st transport sensor.                                | P. 5-3          |
| E310       |                     | PFP upper drawer transport jam (Paper not reach-<br>ing the 1st transport sensor): The paper does not<br>reach the 1st transport sensor after it has passed<br>the 2nd transport sensor.                              | P. 5-4          |
| E320       |                     | PFP upper drawer transport jam (Paper not reach-<br>ing the 2nd transport sensor): The paper does not<br>reach the 2nd transport sensor after it has passed<br>the PFP upper drawer feed sensor.                      | P. 5-6          |
| E330       |                     | PFP lower drawer transport jam (Paper not reach-<br>ing the registration sensor): The paper does not<br>reach the registration sensor after it has passed the<br>1st transport sensor.                                | P. 5-3          |
| E340       |                     | PFP lower drawer transport jam (Paper not reach-<br>ing the 1st transport sensor): The paper does not<br>reach the 1st transport sensor after it has passed<br>the PFP lower drawer feed sensor.                      | P. 5-4          |
| E350       |                     | PFP lower drawer transport jam (Paper not reach-<br>ing the 2nd transport sensor): The paper does not<br>reach the 2nd transport sensor after it has passed<br>the PFP upper drawer feed sensor.                      | P. 5-6          |
| E360       |                     | PFP lower drawer transport jam (Paper not reach-<br>ing the PFP upper drawer feed sensor): The paper<br>does not reach the PFP upper drawer feed sensor<br>after it has passed the PFP lower drawer feed sen-<br>sor. | P. 5-7          |

| Error code | Classification                       | Contents                                                                                                    | Troubleshooting |
|------------|--------------------------------------|----------------------------------------------------------------------------------------------------|-----------------|
| E3C0       | Paper transport jam                  | LCF transport jam (Paper not reaching the registra-<br>tion sensor): The paper does not reach the registra-<br>tion sensor after it has passed the 1st transport<br>sensor. | P. 5-3          |
| E3D0       |                                      | LCF transport jam (Paper not reaching the 1st transport sensor): The paper does not reach the 1st transport sensor after it has passed the 2nd transport sensor.            | P. 5-4          |
| E3E0       |                                      | LCF transport jam (Paper not reaching the 2nd transport sensor): The paper does not reach the 2nd transport sensor after it has passed the LCF feed sensor.                 | P. 5-6          |
| E400       | Cover open jam                       | Transfer cover open jam: The transfer cover has opened during printing.                                                                                                    | P. 5-22         |
| E410       |                                      | Front cover open jam: The front cover has opened during printing.                                                                                                    | P. 5-23         |
| E420       |                                      | PFP side cover open jam: The PFP side cover has opened during printing.                                                                                                    | P. 5-24         |
| E430       |                                      | ADU open jam: The ADU has opened during print-<br>ing.                                                                                                    | P. 5-25         |
| E440       |                                      | Side cover open jam: The side cover has opened during printing.                                                                                                    | P. 5-25         |
| E450       |                                      | LCF side cover open jam: The LCF side cover has opened during printing.                                                                                                    | P. 5-26         |
| E480       |                                      | Bridge unit open jam: The bridge unit has opened during printing.                                                                                                    | P. 5-26         |
| E490       |                                      | Job separator cover open jam: The job separator cover has opened during printing.                                                                                           | P. 5-27         |
| E491       |                                      | Offset tray cover open jam: The offset tray cover has opened during printing.                                                                                               | P. 5-27         |
| E510       | Paper transport jam<br>(ADU section) | Stop jam in the ADU: The paper does not reach the ADU exit sensor after it has passed the ADU entrance sensor.                                                              | P. 5-8          |
| E520       |                                      | Jam not reaching the ADU entrance sensor: The paper does not reach the ADU entrance sensor after it is switchbacked in the exit section.                                    | P. 5-9          |
| E550       | Other paper jam                      | Paper remaining jam on the transport path: The paper is remaining on the transport path when printing is finished (caused by a multiple paper feeding).                     | P. 5-10         |

| Error code | Classification | Contents                                                                                                    | Troubleshooting |
|------------|----------------|----------------------------------------------------------------------------------------------------|-----------------|
| E711       | RADF jam       | Jam not reaching the original length sensor: The original fed from the original feeding tray does not reach the original length sensor.                                                                                | P. 5-28         |
| E712       |                | Jam not reaching the registration sensor: The origi-<br>nal fed from the original feeding tray does not reach<br>the registration sensor.                                                                              | P. 5-28         |
| E713       |                | Stop jam at the original length sensor: The trailing<br>edge of the original does not pass the original<br>length sensor after its leading edge has reached<br>this sensor.                                            | P. 5-28         |
| E714       |                | Feed signal reception jam: The feed signal is received even no original exists on the original feeding tray.                                                                                                    | P. 5-29         |
| E721       |                | Jam not reaching the read sensor: The original<br>does not reach the read sensor after it has passed<br>the registration sensor (when scanning obverse<br>side) or the reverse sensor (when scanning reverse<br>side). | P. 5-29         |
| E722       | -              | Jam not reaching the exit sensor (during scanning):<br>The original which passed the read sensor does not<br>reach the exit sensor when it is transported from the<br>scanning section to exit section.                | P. 5-30         |
| E723       | -              | Jam not reaching the reverse sensor (during scan-<br>ning): The original which passed the read sensor<br>does not reach the reverse sensor when it is trans-<br>ported from the scanning section to reverse section.   | P. 5-30         |
| E724       | -              | Stop jam at the registration sensor: The trailing<br>edge of the original does not pass the registration<br>sensor after its leading edge has reached this sen-<br>sor.                                                | P. 5-30         |
| E725       |                | Stop jam at the read sensor: The trailing edge of the original does not pass the read sensor after its lead-ing edge has reached this sensor.                                                                          | P. 5-31         |
| E726       |                | Transport/exit signal reception jam: RADF receives<br>the transport/exit reception signal from the equip-<br>ment when no original is at the exposure waiting<br>position.                                             | P. 5-31         |
| E731       |                | Stop jam at the exit sensor: The trailing edge of the original does not pass the exit sensor after its lead-<br>ing edge has reached this sensor.                                                                      | P. 5-32         |
| E741       |                | Stop jam at the reverse sensor: The trailing edge of<br>the original does not pass the reversal sensor after<br>its leading edge has reached this sensor.                                                              | P. 5-32         |
| E742       |                | Jam not reaching the reverse sensor (during<br>reverse feeding): The leading edge of the original<br>does not reach the reverse sensor when original is<br>fed from the reverse section.                               | P. 5-33         |
| E743       |                | Jam not reaching the exit sensor (during reverse feeding): The original does not reach the exit sensor after it has passed the reverse sensor when the original is exited from the reverse section.                    | P. 5-33         |
| E860       |                | RADF jam access cover open: The RADF jam access cover has opened during RADF operation.                                                                                                    | P. 5-34         |
| E870       |                | RADF open jam: RADF has opened during RADF operation.                                                                                                    | P. 5-34         |

| Error code | Classification                                 | Contents                                                                                                    | Troubleshooting |
|------------|------------------------------------------------|----------------------------------------------------------------------------------------------------|-----------------|
| E910       | Finisher jam<br>(Bridge unit)                  | Jam at the bridge unit transport sensor-1: The paper does not reach the bridge unit transport sensor-1 after it has passed the exit sensor.                                                                   | P. 5-35         |
| E920       |                                                | Stop jam at the bridge unit transport sensor-1: The trailing edge of the paper does not pass the bridge unit transport sensor-1 after its leading edge has reached the sensor.                                | P. 5-35         |
| E930       |                                                | Jam at the bridge unit transport sensor-2: The trail-<br>ing edge of the paper does not reach the bridge unit<br>transport sensor-2 after its leading edge has<br>reached the bridge unit transport sensor-1. | P. 5-35         |
| E940       |                                                | Stop jam at the bridge unit transport sensor-2: The trailing edge of the paper does not reach the bridge unit transport sensor-2 after its leading edge has reached the bridge unit transport sensor-2.       | P. 5-35         |
| E950       | Job separator jam                              | Jam not reaching the job separator transport sen-<br>sor: The paper has passed through the exit sensor<br>does not reach the job separator transport sensor.                                                  | P. 5-11         |
| E951       |                                                | Stop jam at the job separator transport sensor: The trailing edge of the paper does not pass the job separator transport sensor.                                                                              | P. 5-11         |
| E960       | Offset tray jam                                | Jam not reaching the offset tray transport sensor:<br>The paper has passed through the exit sensor does<br>not reach the offset tray transport sensor.                                                        | P. 5-11         |
| E961       |                                                | Stop jam at the offset tray transport sensor: The trailing edge of the paper does not pass the offset tray transport sensor.                                                                                  | P. 5-11         |
| E9F0       | Finisher jam<br>(Puncher unit)                 | Punching jam: Punching is not performed properly.<br>[MJ-1025 (When MJ-6005 is installed)]                                                                                                    | P. 5-36         |
| EA10       | Finisher jam<br>(Finisher unit)                | Paper transport delay jam: The paper which has passed the bridge unit does not reach the inlet sensor. [MJ-1022/1025]                                                                                         | P. 5-37         |
| EA20       |                                                | Paper transport stop jam: The paper does not pass through the inlet sensor. [MJ-1022/1025]                                                                                                    | P. 5-38         |
| EA30       |                                                | Power-ON jam: Paper exists at the inlet sensor when power is turned ON. [MJ-1022/1025]                                                                                                    | P. 5-39         |
| EA40       |                                                | Door open jam: The finisher has been released from the equipment during printing. [MJ-1022/1025]                                                                                                    | P. 5-40         |
| EA50       |                                                | Stapling jam: Stapling is not performed properly.<br>[MJ-1022/1025]                                                                                                    | P. 5-41         |
| EA60       |                                                | Early arrival jam: The inlet sensor detects the paper earlier than a specified timing. [MJ-1022]                                                                                                    | P. 5-42         |
| EA70       |                                                | Stack delivery jam: It cannot deliver the stack of paper on the intermediary process tray to the stack tray. [MJ-1022/1025]                                                                                   | P. 5-43         |
| EAB0       | Finisher jam<br>(Saddle Stitcher sec-<br>tion) | Saddle paper transport stop jam: The paper which passed through the inlet sensor does not reach or pass through the folding position sensor. [MJ-1025]                                                        | P. 5-45         |
| EAC0       |                                                | Saddle transport delay jam: The paper which has reached the inlet sensor does not pass through this sensor. [MJ-1025]                                                                                         | P. 5-45         |
| EAD0       | Other paper jam                                | Print end command time-out jam: The printing has<br>not finished normally because of the communica-<br>tion error between the SYS board and LGC board<br>at the end of printing.                              | P. 5-46         |

| Error code | Classification                  | Contents                                                                                                    | Troubleshooting |
|------------|---------------------------------|----------------------------------------------------------------------------------------------------|-----------------|
| EAE0       | Finisher jam                    | Receiving time time-out jam: The printing has been<br>interrupted because of the communication error<br>between the equipment and finisher when the<br>paper is transported from the equipment to the fin-<br>isher. | P. 5-46         |
| EAF0       | Finisher jam<br>(Finisher unit) | Stack return jam: It cannot load the paper which passed through the delivery roller on the intermediary process tray. [MJ-1022]                                                                                      | P. 5-44         |
| EB30       | Finisher jam                    | Ready time time-out jam: The equipment judges<br>that the paper transport to the finisher is disabled<br>because of the communication error between the<br>equipment and finisher at the start of printing.          | P. 5-46         |
| EB50       | Paper transport jam             | Paper remaining on the transport path: The multiple feeding of preceding paper caused the misfeeding of upcoming paper.                                                                                              | P. 5-12         |
| EB60       |                                 | Paper remaining on the transport path: The multiple feeding of preceding paper caused the misfeeding of upcoming paper (redetection after no jam is detected at [EB50]).                                             | P. 5-14         |

# 2.1.2 Service call

| Error code     | Classification                           | Contents                                                                                                    | Troubleshooting |
|----------------|------------------------------------------|----------------------------------------------------------------------------------------------------|-----------------|
| C010           | Drive system<br>related service call     | Main motor abnormality: The main motor is not rotating normally.                                                                                                    | P. 5-47         |
| C040           | Paper feeding sys-<br>tem related ser-   | PFP motor abnormality: The PFP motor is not rotating normally.                                                                                                    | P. 5-48         |
| C130           | vice call                                | Upper drawer tray abnormality: The upper drawer tray motor is not rotating or the upper drawer tray is not mov-<br>ing normally.                                                                                                    | P. 5-49         |
| C140           | -                                        | Lower drawer tray abnormality: The lower drawer tray motor is not rotating or the lower drawer tray is not mov-<br>ing normally.                                                                                                    | P. 5-49         |
| C150           |                                          | PFP upper drawer tray abnormality: The PFP upper drawer tray motor is not rotating or the PFP upper drawer tray is not moving normally.                                                                                                    | P. 5-50         |
| C160           |                                          | PFP lower drawer tray abnormality: The PFP lower<br>drawer tray motor is not rotating or the PFP lower drawer<br>tray is not moving normally.                                                                                                    | P. 5-50         |
| C180           |                                          | LCF tray-up motor abnormality: The LCF tray-up motor is not rotating or the LCF tray is not moving normally.                                                                                                    | P. 5-51         |
| C1A0           |                                          | LCF end fence motor abnormality: The LCF end fence<br>motor is not rotating or the LCF end fence is not moving<br>normally.                                                                                                    | P. 5-52         |
| C1B0           |                                          | LCF transport motor abnormality: The LCF transport motor is not rotating normally.                                                                                                    | P. 5-53         |
| C260           | Scanning system related service call     | Peak detection error: Lighting of the exposure lamp<br>(white reference) is not detected when power is turned<br>ON.                                                                                                    | P. 5-54         |
| C270           |                                          | Carriage home position sensor not turning OFF within a specified period of time: The carriage does not shift from its home position in a specified period of time.                                                                                      | P. 5-55         |
| C280           | -                                        | Carriage home position sensor not turning ON within a specified period of time: The carriage does not reach to its home position in a specified period of time.                                                                                         | P. 5-55         |
| C410           | Fuser unit related service call          | Thermistor or heater abnormality at power-ON: Abnor-<br>mality of service call the thermistor is detected when<br>power is turned ON or the temperature of the fuser roller<br>does not rise in a specified period of time after power is<br>turned ON. | P. 5-56         |
| C430           |                                          | Thermistor abnormality after abnormality judgment:<br>Abnormality of the thermistor is detected after a specified<br>period of time has passed from power-ON (including<br>ready state).                                                                | P. 5-57         |
| C440           |                                          | Heater abnormality after abnormality judgment: The tem-<br>perature of the fuser roller has exceeded the range of<br>control (in this case, the main switch turns OFF automati-<br>cally) or does not even reach the range.                             | P. 5-57         |
| C450           |                                          | Thermistor abnormality during printing: Abnormality of the thermistor is detected during printing.                                                                                                    | P. 5-57         |
| C550<br>(C780) | Optional communi-<br>cation related ser- | RADF I/F error: Communication error has occurred between the RADF and the scanner.                                                                                                    | P. 5-58         |
| C570           | vice call                                | Communication error between Engine-CPU and IPC board                                                                                                    | P. 5-58         |
| C580           | 1                                        | Communication error between IPC board and finisher                                                                                                    | P. 5-58         |

| Error code | Classification                             | Contents                                                                                                    | Troubleshooting |
|------------|--------------------------------------------|----------------------------------------------------------------------------------------------------|-----------------|
| C730       | RADF related ser-<br>vice call             | EEPROM initialization error: EEPROM is not initialized normally when performing the code 05-356.                                                                                                    | P. 5-59         |
| C740       | -                                          | Reverse sensor adjustment error                                                                                                    | P. 5-59         |
| C810       |                                            | Fan motor abnormality: The fan motor is not rotating nor-<br>mally.                                                                                                    | P. 5-59         |
| C820       |                                            | Read sensor adjustment error: The read sensor cannot be adjusted normally when performing the code 05-356.                                                                                                    | P. 5-59         |
| C830       |                                            | Original length sensor adjustment error: The original length sensor cannot be adjusted normally when per-<br>forming the code 05-356.                                                                                                    | P. 5-59         |
| C940       | Circuit related ser-<br>vice call          | Engine-CPU abnormality                                                                                                    | P. 5-76         |
| C970       | Process related<br>service call            | High-voltage transformer abnormality: Leakage of the main charger is detected.                                                                                                    | P. 5-76         |
| CA10       | Laser optical unit<br>related service call | Polygonal motor abnormality: The polygonal motor is not rotating normally.                                                                                                    | P. 5-60         |
| CA20       |                                            | H-Sync detection error: H-Sync detection PC board can-<br>not detect laser beams.                                                                                                    | P. 5-60         |
| CB10       | Finisher related service call              | Transport motor abnormality: The transport motor or stack transport roller is not rotating normally. [MJ-1025]                                                                                                    | P. 5-61         |
| CB20       |                                            | Delivery motor abnormality: Delivery motor or delivery roller is not rotating normally. [MJ-1022/1025]                                                                                                    | P. 5-62         |
| CB30       |                                            | Tray lift motor abnormality: The tray lift motor is not rotat-<br>ing normally or the delivery tray is not moving normally.<br>[MJ-1025]                                                                                                    | P. 5-63         |
| CB50       |                                            | Staple motor (staple/fold) abnormality: The staple motor<br>is not rotating normally or the stapler is not moving nor-<br>mally. [MJ-1025]                                                                                                    | P. 5-64         |
| CB60       |                                            | Stapler unit shift motor abnormality: The stapler unit shift motor is not rotating normally or the Stapler Unit is not moving normally. [MJ-1025]                                                                                                    | P. 5-66         |
| CB80       | -                                          | <ul> <li>Backup RAM data abnormality:</li> <li>1) Abnormality of checksum value on finisher controller board is detected when the power is turned on. [MJ-1025]</li> <li>2) Abnormality of checksum value on punch controller board is detected when the power is turned on. [MJ-1025 (when MJ-6005 is installed)]</li> </ul> | P. 5-67         |
| CC30       |                                            | Stack processing motor abnormality: The stack process-<br>ing motor is not rotating normally or the stack delivery belt<br>is not moving normally. [MJ-1022]<br>Paddle motor abnormality: The paddle motor is not rotat-<br>ing normally or the swing guide is not moving normally.<br>[MJ-1025]                              | P. 5-67         |
| CC50       |                                            | Horizontal registration motor abnormality: The horizontal registration motor is not rotating normally or the puncher is not moving normally.<br>[MJ-1025 (when MJ-6005 is installed)]                                                                                                    | P. 5-69         |
| CC60       | -                                          | Punch motor abnormality: The punch motor is not rotating normally or the puncher is not moving normally. [MJ-1025 (when MJ-6005 is installed)]                                                                                                    | P. 5-69         |
| CC80       |                                            | Front jogging motor abnormality: Front jogging motor is<br>not rotating normally or the front alignment plate is not<br>moving normally. [MJ-1022]<br>Alignment motor (front) abnormality: The alignment motor<br>(front) is not rotating normally or the front alignment plate<br>is not moving normally. [MJ-1025]          | P. 5-70         |
| CC90       |                                            | Upper stack tray lift motor abnormality: The upper stack tray lift motor is not rotating or the upper stack tray is not moving normally. [MJ-1022]                                                                                                    | P. 5-71         |

| Error code | Classification                     | Contents                                                                                                    | Troubleshooting |
|------------|------------------------------------|----------------------------------------------------------------------------------------------------|-----------------|
| CCA0       | Finisher related service call      | Lower stack tray lift motor abnormality: The lower stack<br>tray lift motor is not rotating or the lower stack tray is not<br>moving normally. [MJ-1022]                                                                                                    | P. 5-72         |
| CCB0       |                                    | Rear jogging motor abnormality: Rear jogging motor is<br>not rotating normally or the rear alignment plate is not<br>moving normally. [MJ-1022]<br>Alignment motor (rear) abnormality: The alignment motor<br>(rear) is not rotating normally or the rear alignment plate<br>is not moving normally. [MJ-1025] | P. 5-73         |
| CDC0       |                                    | Punch power failure abnormality: 24 V is not applied to the punch controller board.<br>[MJ-1025 (when MJ-6005 is installed)]                                                                                                    | P. 5-74         |
| CDD0       |                                    | Folding position sensor abnormality: Automatic adjust-<br>ment of the folding position sensor can not be performed<br>properly. [MJ-1025]                                                                                                    | P. 5-74         |
| CDE0       |                                    | Paddle motor abnormality: The paddle motor does not rotate properly. [MJ-1025]                                                                                                    | P. 5-75         |
| CDF0       | Offset tray related service call   | Initialization error of the offset tray: The home position of<br>the separator cannot be detected when the power is<br>turned ON.                                                                                                    | P. 5-76         |
| CE00       | Finisher related service call      | Communication error between finisher unit and puncher<br>unit: Communication error between the finisher controller<br>PC board and punch controller PC board.<br>[MJ-1025 (when MJ-6005 is installed)]                                                                                                    | P. 5-75         |
| CF60       | Other service call                 | Toner for recycle transport area lock                                                                                                    | P. 5-76         |
| F070       | Communication related service call | Communication error between System-CPU and Engine-<br>CPU                                                                                                    | P. 5-58         |
| F090       | Other service call                 | SRAM abnormality on the SYS board                                                                                                    | P. 5-76         |
| F091       |                                    | NVRAM abnormality on the SYS board                                                                                                    | P. 5-77         |
| F092       | _                                  | SRAM and NVRAM abnormality on the SYS board                                                                                                    | P. 5-78         |
| F100       | -                                  | HDD format error: HDD cannot be initialized normally.                                                                                                    | P. 5-79         |
| F101       |                                    | HDD unmounted: Connection of HDD cannot be detected.                                                                                                    | P. 5-79         |
| F102       | _                                  | HDD start error: HDD cannot become 'Ready' state.                                                                                                    | P. 5-79         |
| F103       |                                    | HDD transfer time-out: Reading/writing cannot be per-<br>formed in the specified period of time.                                                                                                    | P. 5-79         |
| F104       |                                    | HDD data error: Abnormality is detected in the data of HDD.                                                                                                    | P. 5-79         |
| F105       |                                    | HDD other error                                                                                                    | P. 5-79         |
| F106       |                                    | Point and Print partition damage                                                                                                    | P. 5-79         |
| F107       |                                    | /SHR partition damage                                                                                                    | P. 5-79         |
| F108       |                                    | /SHA partition damage                                                                                                    | P. 5-79         |
| F110       | Communication related service call | Communication error between System-CPU and Scan-<br>ner-CPU                                                                                                    | P. 5-58         |
| F111       |                                    | Scanner response abnormality                                                                                                    | P. 5-58         |
| F120       | Other service call                 | Database abnormality: Database is not operating nor-<br>mally.                                                                                                    | P. 5-79         |
| F130       | ]                                  | Invaid MAC address                                                                                                    | P. 5-79         |
| F200       |                                    | Data overwrite kit (GP-1050/1060) is taken off                                                                                                    | P. 5-80         |

# 2.1.3 Error in Internet FAX / Scanning Function

1) Internet FAX related error

| Error code | Contents                                                              | Troubleshooting |
|------------|-----------------------------------------------------------------------|-----------------|
| 1C10       | System access abnormality                                             | P. 5-81         |
| 1C11       | Insufficient memory                                                   | P. 5-81         |
| 1C12       | Message reception error                                               | P. 5-81         |
| 1C13       | Message transmission error                                            | P. 5-81         |
| 1C14       | Invalid parameter                                                     | P. 5-81         |
| 1C15       | Exceeding file capacity                                               | P. 5-81         |
| 1C20       | System management module access abnormality                           | P. 5-81         |
| 1C21       | Job control module access abnormality                                 | P. 5-81         |
| 1C22       | Job control module access abnormality                                 | P. 5-81         |
| 1C30       | Directory creation failure                                            | P. 5-82         |
| 1C31       | File creation failure                                                 | P. 5-82         |
| 1C32       | File deletion failure                                                 | P. 5-81         |
| 1C33       | File access failure                                                   | P. 5-82         |
| 1C40       | Image conversion abnormality                                          | P. 5-82         |
| 1C60       | HDD full failure during processing                                    | P. 5-82         |
| 1C61       | Address Book reading failure                                          | P. 5-82         |
| 1C62       | Memory acquiring failure                                              | P. 5-82         |
| 1C63       | Terminal IP address unset                                             | P. 5-82         |
| 1C64       | Terminal mail address unset                                           | P. 5-82         |
| 1C65       | SMTP address unset                                                    | P. 5-82         |
| 1C66       | Server time time-out error                                            | P. 5-82         |
| 1C67       | NIC time time-out error                                               | P. 5-82         |
| 1C68       | NIC access error                                                      | P. 5-82         |
| 1C69       | SMTP server connection error                                          | P. 5-83         |
| 1C6A       | HOST NAME error                                                       | P. 5-83         |
| 1C6B       | Terminal mail address error                                           | P. 5-83         |
| 1C6C       | Destination mail address error                                        | P. 5-83         |
| 1C6D       | System error                                                          | P. 5-82         |
| 1C70       | SMTP client OFF                                                       | P. 5-83         |
| 1C71       | SMTP authentication error                                             | P. 5-83         |
| 1C72       | POP before SMTP error                                                 | P. 5-83         |
| 1C80       | Internet FAX transmission failure when processing E-mail job received | P. 5-83         |
| 1C81       | Onramp Gateway transmission failure                                   | P. 5-83         |
| 1C82       | Internet FAX transmission failure when processing FAX job received    | P. 5-83         |
| 1CC0       | Job canceling                                                         | -               |
| 1CC1       | Power failure                                                         | P. 5-83         |

#### 2) RFC related error

| Error code | Message displayed in the<br>TopAccess screen | Contents                                                                                                    | Troubleshooting |
|------------|----------------------------------------------|----------------------------------------------------------------------------------------------------|-----------------|
| 2500       | Syntax error, command unrecog-<br>nized      | HOST NAME error (RFC: 500)<br>Destination mail address error<br>(RFC: 500)<br>Terminal mail address error<br>(RFC: 500) | P. 5-84         |
| 2501       | Syntax error in parameters or arguments      | HOST NAME error (RFC: 501)<br>Destination mail address error<br>(RFC: 501)<br>Terminal mail address error<br>(RFC: 501) | P. 5-84         |
| 2503       | Bad sequence of commands                     | Destination mail address error (RFC: 503)                                                                               | P. 5-84         |
| 2504       | Command parameter not imple-<br>mented       | HOST NAME error (RFC: 504)                                                                                              | P. 5-84         |
| 2550       | Mailbox unavailable                          | Destination mail address error (RFC: 550)                                                                               | P. 5-84         |
| 2551       | User not local                               | Destination mail address error<br>(RFC: 551)                                                                            | P. 5-84         |
| 2552       | Insufficient system storage                  | Terminal/Destination mail address error (RFC: 552)                                                                      | P. 5-84         |
| 2553       | Mailbox name not allowed                     | Destination mail address error<br>(RFC: 553)                                                                            | P. 5-84         |

| Error code | Message displayed in the<br>TopAccess screen                           | Contents                                                                                                    | Troubleshooting |
|------------|------------------------------------------------------------------------|----------------------------------------------------------------------------------------------------|-----------------|
| 2B10       | There was no applicable job.                                           | No applicable job error in job control module                                                                                       | P. 5-85         |
| 2B11       | Job status failed.                                                     | JOB status abnormality                                                                                                    | P. 5-85         |
| 2B20       | Failed to access file.                                                 | File library function error                                                                                                    | P. 5-85         |
| 2B21       | Message size exceeded limit or maximum size                            | Exceeding file capacity                                                                                                    | P. 5-85         |
| 2B30       | Insufficient disk space.                                               | Insufficient disk space in /SHR partition                                                                                           | P. 5-85         |
| 2B31       | Failed to access Electronic Filing.                                    | Status of specified Electronic Filing or<br>folder is undefined or being created/<br>deleted                                        | P. 5-85         |
| 2B32       | Failed to print Electronic Filing document.                            | Electronic Filing printing failure:<br>Specified document can not be printed<br>because of client's access (being edited,<br>etc.). | P. 5-85         |
| 2B50       | Failed to process image.                                               | Image library error                                                                                                    | P. 5-85         |
| 2B51       | Failed to process print image.                                         | List library error                                                                                                    | P. 5-85         |
| 2B60       | The folder was renamed. A folder of the same name already existed.     | A folder with the same name exists in the box.                                                                                      | -               |
| 2B70       | The document was renamed. A document of the same name already existed. | A document with the same name exists in the box or folder.                                                                          | -               |
| 2B71       | Document(s) expire(s) in a few days                                    | Documents expiring in a few days exist                                                                                              | -               |
| 2B80       | Hard Disk space for Electronic<br>Filing nearly full.                  | Hard disk space in /SHR partition is nearly full (90%).                                                                             | -               |
| 2B90       | Insufficient Memory.                                                   | Insufficient memory capacity                                                                                                    | P. 5-85         |
| 2BA0       | Invalid Box password specified.                                        | Invalid Box password                                                                                                    | P. 5-86         |
| 2BA1       | Incorrect paper size                                                   | A Paper size not supported in the Elec-<br>tronic Filing function is being selected.                                                | P. 5-86         |
| 2BB0       | Job canceled                                                           | Job canceling                                                                                                    | -               |
| 2BB1       | Power failure occurred                                                 | Power failure                                                                                                    | P. 5-86         |
| 2BC0       | System fatal error.                                                    | Fatal failure occurred.                                                                                                    | P. 5-85         |
| 2BC1       | Failed to acquire resource.                                            | System management module resource acquiring failure                                                                                 | P. 5-85         |
| 2BD0       | Power failure occurred during e-<br>Filing restoring.                  | Power failure occurred during restoring<br>of Electronic Filing                                                                     | P. 5-86         |
| 2BE0       | Failed to get machine parameter.                                       | Machine parameter reading failure                                                                                                   | P. 5-86         |
| 2BF0       | Maximum number of pages has been exceeded (list Maximum)               | Exceeding maximum number of pages                                                                                                   | P. 5-86         |
| 2BF1       | Maximum number of documents<br>has been exceeded (list Maxi-<br>mum)   | Exceeding maximum number of docu-<br>ments                                                                                          | P. 5-86         |
| 2BF2       | Maximum number of folders has been exceeded (list Maximum)             | Exceeding maximum number of folders                                                                                                 | P. 5-86         |

3) Electronic Filing related error

#### 4) E-mail related error

| Error code | Message displayed in the                             | Contents                                                             | Troubleshooting |
|------------|------------------------------------------------------|----------------------------------------------------------------------|-----------------|
| Lifer code | TopAccess screen                                     | Contents                                                             | noubleshooting  |
| 2C10       | Illegal Job status                                   | System access abnormality                                            | P. 5-87         |
| 2C11       | Not enough memory                                    | Insufficient memory                                                  | P. 5-87         |
| 2C12       | Illegal Job status                                   | Message reception error                                              | P. 5-87         |
| 2C13       | Illegal Job status                                   | Message transmission error                                           | P. 5-87         |
| 2C14       | Invalid parameter specified                          | Invalid parameter                                                    | P. 5-87         |
| 2C15       | Message size exceeded limit or maximum size          | Exceeding file capacity                                              | P. 5-87         |
| 2C20       | Illegal Job status                                   | System management module access abnormality                          | P. 5-87         |
| 2C21       | Illegal Job status                                   | Job control module access abnormality                                | P. 5-87         |
| 2C22       | Illegal Job status                                   | Job control module access abnormality                                | P. 5-87         |
| 2C30       | Failed to create directory                           | Directory creation failure                                           | P. 5-87         |
| 2C31       | Failed to create file                                | File creation failure                                                | P. 5-87         |
| 2C32       | Failed to delete file                                | File deletion failure                                                | P. 5-87         |
| 2C33       | Failed to create file                                | File access failure                                                  | P. 5-87         |
| 2C40       | Failed to convert image file format                  | Image conversion abnormality                                         | P. 5-87         |
| 2C43       | Encryption error. Failed to create file.             | Encryption error                                                     | P. 5-88         |
| 2C44       | Creating the image file was not permitted.           | Encryption PDF enforced mode error                                   | P. 5-88         |
| 2C60       | Failed to process your Job. Insufficient disk space. | HDD full failure during processing                                   | P. 5-88         |
| 2C61       | Failed to read AddressBook                           | Address Book reading failure                                         | P. 5-88         |
| 2C62       | Not enough memory                                    | Memory acquiring failure                                             | P. 5-87         |
| 2C63       | Invalid Domain Address                               | Terminal IP address unset                                            | P. 5-88         |
| 2C64       | Invalid Domain Address                               | Terminal mail address unset                                          | P. 5-88         |
| 2C65       | Failed to connect to SMTP server                     | SMTP address unset                                                   | P. 5-88         |
| 2C66       | Failed to connect to SMTP server                     | Server time time-out error                                           | P. 5-88         |
| 2C67       | Failed to send E-Mail message                        | NIC time time-out error                                              | P. 5-88         |
| 2C68       | Failed to send E-Mail message                        | NIC access error                                                     | P. 5-88         |
| 2C69       | Failed to connect to SMTP server                     | SMTP server connection error                                         | P. 5-88         |
| 2C6A       | Failed to send E-Mail message                        | HOST NAME error (No RFC error)                                       | P. 5-88         |
| 2C6B       | Invalid address specified in From: field             | Terminal mail address error                                          | P. 5-89         |
| 2C6C       | Invalid address specified in To: field               | Destination mail address error (No RFC error)                        | P. 5-89         |
| 2C6D       | NIC system error                                     | System error                                                         | P. 5-88         |
| 2C70       | SMTP service is not available                        | SMTP client OFF                                                      | P. 5-89         |
| 2C71       | Failed SMTP Authentication                           | SMTP authentication error                                            | P. 5-89         |
| 2C72       | POP Before SMTP Authentication Failed                | POP before SMTP error                                                | P. 5-89         |
| 2C80       | Failed to process received E-mail job                | E-mail transmission failure when pro-<br>cessing E-mail job received | P. 5-89         |
| 2C81       | Failed to process received Fax job                   | Process failure of FAX job received                                  | P. 5-89         |
| 2CC0       | Job canceled                                         | Job canceling                                                        | -               |
| 2CC1       | Power failure occurred                               | Power failure                                                        | P. 5-89         |

#### 5) File sharing related error

| Error code | Message displayed in the<br>TopAccess screen                                 | Contents                                                               | Troubleshooting |
|------------|------------------------------------------------------------------------------|------------------------------------------------------------------------|-----------------|
| 2D10       | Illegal Job status                                                           | System access abnormality                                              | P. 5-90         |
| 2D11       | Not enough memory                                                            | Insufficient memory                                                    | P. 5-90         |
| 2D12       | Illegal Job status                                                           | Message reception error                                                | P. 5-90         |
| 2D13       | Illegal Job status                                                           | Message transmission error                                             | P. 5-90         |
| 2D14       | Invalid parameter specified                                                  | Invalid parameter                                                      | P. 5-90         |
| 2D15       | There are too many documents in the folder. Failed in creating new document. | Exceeding document number                                              | P. 5-90         |
| 2D20       | Illegal Job status                                                           | System management module access abnormality                            | P. 5-90         |
| 2D21       | Illegal Job status                                                           | Job control module access abnormality                                  | P. 5-90         |
| 2D22       | Illegal Job status                                                           | Job control module access abnormality                                  | P. 5-90         |
| 2D30       | Failed to create directory                                                   | Directory creation failure                                             | P. 5-90         |
| 2D31       | Failed to create file                                                        | File creation failure                                                  | P. 5-90         |
| 2D32       | Failed to delete file                                                        | File deletion failure                                                  | P. 5-90         |
| 2D33       | Failed to create file                                                        | File access failure                                                    | P. 5-90         |
| 2D40       | Failed to convert image file for-<br>mat                                     | Image conversion abnormality                                           | P. 5-91         |
| 2D43       | Encryption error. Failed to create file.                                     | Encryption error                                                       | P. 5-91         |
| 2D44       | Creating the image file was not permitted.                                   | Encryption PDF enforced mode error                                     | P. 5-91         |
| 2D60       | Failed to copy file                                                          | File library access abnormality                                        | P. 5-90         |
| 2D61       | Invalid parameter specified                                                  | Invalid parameter                                                      | P. 5-90         |
| 2D62       | Failed to connect to network des-<br>tination. Check destination path        | File server connection error                                           | P. 5-91         |
| 2D63       | Specified network path is invalid.<br>Check destination path                 | Invalid network path                                                   | P. 5-91         |
| 2D64       | Logon to file server failed. Check username and password                     | Login failure                                                          | P. 5-91         |
| 2D65       | There are too many documents in the folder. Failed in creating new document. | Exceeding documents in folder: Creating new document is failed.        | P. 5-91         |
| 2D66       | Failed to process your Job. Insuf-<br>ficient disk space.                    | HDD full failure during processing                                     | P. 5-91         |
| 2D67       | FTP service is not available                                                 | FTP service not available                                              | P. 5-91         |
| 2D68       | File Sharing service is not avail-<br>able                                   | File sharing service not available                                     | P. 5-91         |
| 2DA0       | Expired scan documents deleted from share folder.                            | Periodical deletion of scanned docu-<br>ments completed properly.      | -               |
| 2DA1       | Expired Sent Fax documents deleted from shared folder.                       | Periodical deletion of transmitted FAX documents completed properly.   | -               |
| 2DA2       | Expired Received Fax documents deleted from shared folder.                   | Periodical deletion of received FAX doc-<br>uments completed properly. | -               |
| 2DA3       | Scanned documents in shared folder deleted upon user's request.              | Manual deletion of scanned documents completed properly.               | -               |

| Error code | Message displayed in the<br>TopAccess screen                               | Contents                                                              | Troubleshooting |
|------------|----------------------------------------------------------------------------|-----------------------------------------------------------------------|-----------------|
| 2DA4       | Sent Fax Documents in shared<br>folder deleted upon user's<br>request.     | Manual deletion of transmitted FAX doc-<br>uments completed properly. | -               |
| 2DA5       | Received Fax Documents in<br>shared folder deleted upon user's<br>request. | Manual deletion of received FAX docu-<br>ments completed properly.    | -               |
| 2DA6       | Failed to delete file.                                                     | File deletion failure                                                 | P. 5-90         |
| 2DA7       | Failed to acquire resource.                                                | Resource acquiring failure                                            | P. 5-90         |
| 2DA8       | The HDD is running out of capac-<br>ity for the shared folder.             | Hard disk space in /SHA partition is nearly full (90%).               | -               |
| 2DC0       | Job canceled                                                               | Job canceling                                                         | -               |
| 2DC1       | Power failure occurred                                                     | Power failure                                                         | P. 5-91         |

#### 6) E-mail reception related error

| Error code | Message displayed in the<br>TopAccess screen                                                                            | Contents                             | Troubleshooting |
|------------|----------------------------------------------------------------------------------------------------|--------------------------------------|-----------------|
| 3A10       | MIME Error has been detected in the received mail.                                                                      | E-mail MIME error                    | P. 5-92         |
| 3A11       | MIME Error has been detected in<br>the received mail. This mail has<br>been transferred to the adminis-<br>trator.      |                                      | P. 5-92         |
| 3A12       | MIME Error has been detected in<br>the received mail. This mail could<br>not be transferred to the adminis-<br>trator.  |                                      | P. 5-92         |
| 3A20       | Analyze Error has been detected in the received mail.                                                                   | E-mail analysis error                | P. 5-92         |
| 3A21       | Analyze Error has been detected<br>in the received mail. This mail<br>has been transferred to the<br>administrator.     |                                      | P. 5-92         |
| 3A22       | Analyze Error has been detected<br>in the received mail. This mail<br>could not be transferred to the<br>administrator. |                                      | P. 5-92         |
| 3A30       | Whole partial mails were not reached by timeout.                                                                        | Partial mail time-out error          | P. 5-92         |
| 3A40       | Partial Mail Error has been detected in the received mail.                                                              | Partial mail related error           | P. 5-92         |
| 3A50       | HDD Full Error has been<br>occurred in this mail.                                                                       | Insufficient HDD capacity error      | P. 5-92         |
| 3A51       | HDD Full Error has been<br>occurred in this mail. This mail<br>has been transferred to the<br>administrator.            |                                      | P. 5-92         |
| 3A52       | HDD Full Error has been<br>occurred in this mail. This mail<br>could not be transferred to the<br>administrator.        |                                      | P. 5-92         |
| 3A60       | HDD Full Warning has been<br>occurred in this mail.                                                                     | Warning of insufficient HDD capacity | P. 5-92         |
| 3A61       | HDD Full Warning has been<br>occurred in this mail. This mail<br>could not be transferred to the<br>administrator.      |                                      | P. 5-92         |
| 3A62       | HDD Full Warning has been<br>occurred in this mail. This mail<br>could not be transferred to the<br>administrator.      |                                      | P. 5-92         |
| 3A70       | Receiving partial mail was<br>aborted since the partial mail set-<br>ting has been changed to Dis-<br>able.             | Warning of partial mail interruption | P. 5-92         |

| Error code | Message displayed in the<br>TopAccess screen                                                                                             | Contents                           | Troubleshooting |
|------------|----------------------------------------------------------------------------------------------------|------------------------------------|-----------------|
| 3A80       | Partial mail was received during the partial mail setting is disabled.                                                                   | Partial mail reception setting OFF | P. 5-92         |
| 3A81       | Partial mail was received during<br>the partial mail setting is disabled.<br>This mail has been transferred to<br>the administrator.     |                                    | P. 5-92         |
| 3A82       | Partial mail was received during<br>the partial mail setting is disabled.<br>This mail could not be transferred<br>to the administrator. |                                    | P. 5-92         |
| 3B10       | Format Error has been detected in the received mail.                                                                                     | E-mail format error                | P. 5-92         |
| 3B11       | Format Error has been detected<br>in the received mail. This mail<br>has been transferred to the<br>administrator.                       |                                    | P. 5-92         |
| 3B12       | Format Error has been detected<br>in the received mail. This mail<br>could not be transferred to the<br>administrator.                   |                                    | P. 5-92         |
| 3B20       | Content-Type Error has been detected in the received mail.                                                                               | Content-Type error                 | P. 5-92         |
| 3B21       | Content-Type Error has been<br>detected in the received mail.<br>This mail has been transferred to<br>the administrator.                 |                                    | P. 5-92         |
| 3B22       | Content-Type Error has been<br>detected in the received mail.<br>This mail could not be transferred<br>to the administrator.             |                                    | P. 5-92         |
| 3B30       | Charset Error has been detected in the received mail.                                                                                    | Charset error                      | P. 5-93         |
| 3B31       | Charset Error has been detected<br>in the received mail. This mail<br>has been transferred to the<br>administrator.                      |                                    | P. 5-93         |
| 3B32       | Charset Error has been detected<br>in the received mail. This mail<br>could not be transferred to the<br>administrator.                  |                                    | P. 5-93         |
| 3B40       | Decode Error has been detected in the received mail.                                                                                     | E-mail decode error                | P. 5-92         |
| 3B41       | Decode Error has been detected<br>in the received mail. This mail<br>has been transferred to the<br>administrator.                       | *                                  | P. 5-92         |
| 3B42       | Decode Error has been detected<br>in the received mail. This mail<br>could not be transferred to the<br>administrator.                   | *                                  | P. 5-92         |

| Error code | Message displayed in the<br>TopAccess screen                                                                                          | Contents                  | Troubleshooting |
|------------|----------------------------------------------------------------------------------------------------|---------------------------|-----------------|
| 3C10       | Tiff Analyze Error has been detected in the received mail.                                                                            | TIFF analysis error       | P. 5-93         |
| 3C11       | Tiff Analyze Error has been<br>detected in the received mail.<br>This mail has been transferred to<br>the administrator.              |                           | P. 5-93         |
| 3C12       | Tiff Analyze Error has been<br>detected in the received mail.<br>This mail could not be transferred<br>to the administrator.          |                           | P. 5-93         |
| 3C13       | Tiff Analyze Error has been detected in the received mail.                                                                            | -                         | P. 5-93         |
| 3C20       | Tiff Compression Error has been detected in the received mail.                                                                        | TIFF compression error    | P. 5-93         |
| 3C21       | Tiff Compression Error has been detected in the received mail.<br>This mail has been transferred to the administrator.                |                           | P. 5-93         |
| 3C22       | Tiff Compression Error has been<br>detected in the received mail.<br>This mail could not be transferred<br>to the administrator.      |                           | P. 5-93         |
| 3C30       | Tiff Resolution Error has been detected in the received mail.                                                                         | TIFF resolution error     | P. 5-93         |
| 3C31       | Tiff Resolution Error has been<br>detected in the received mail.<br>This mail has been transferred to<br>the administrator.           |                           | P. 5-93         |
| 3C32       | Tiff Resolution Error has been<br>detected in the received mail.<br>This mail could not be transferred<br>to the administrator.       |                           | P. 5-93         |
| 3C40       | Tiff Paper Size Error has been detected in the received mail.                                                                         | TIFF paper size error     | P. 5-93         |
| 3C41       | Tiff Paper Size Error has been<br>detected in the received mail.<br>This mail has been transferred to<br>the administrator.           |                           | P. 5-93         |
| 3C42       | Tiff Paper Size Error has been<br>detected in the received mail.<br>This mail could not be transferred<br>to the administrator.       |                           | P. 5-93         |
| 3C50       | Offramp Destination Error has been detected in the received mail.                                                                     | Offramp destination error | P. 5-93         |
| 3C51       | Offramp Destination Error has<br>been detected in the received<br>mail. This mail has been trans-<br>ferred to the administrator.     |                           | P. 5-93         |
| 3C52       | Offramp Destination Error has<br>been detected in the received<br>mail. This mail could not be trans-<br>ferred to the administrator. |                           | P. 5-93         |

| Error code | Message displayed in the<br>TopAccess screen                                                                            | Contents                              | Troubleshooting |
|------------|----------------------------------------------------------------------------------------------------|---------------------------------------|-----------------|
| 3C60       | Offramp Security Error has been detected in the received mail.                                                          | Offramp security error                | P. 5-93         |
| 3C61       | Offramp Security Error has been detected in the received mail. This mail has been transferred to the administrator.     |                                       | P. 5-93         |
| 3C62       | Offramp Security Error has been detected in the received mail. This mail could not be transferred to the administrator. |                                       | P. 5-93         |
| 3C70       | Power Failure has been occurred in E-mail receiving.                                                                    | Power failure error                   | P. 5-93         |
| 3D10       | SMTP Destination Error has been detected in the received mail. This mail was deleted.                                   | Destination address error             | P. 5-93         |
| 3D20       | Offramp Destination limitation<br>Error has been detected in the<br>received mail.                                      | Offramp destination limitation error  | P. 5-93         |
| 3D30       | Fax Board Error has been occurred in the received mail.                                                                 | FAX board error                       | P. 5-94         |
| 3E10       | POP3 Connection Error has been occurred in the received mail.                                                           | POP3 server connection error          | P. 5-94         |
| 3E20       | POP3 Connection Timeout Error<br>has been occurred in the<br>received mail.                                             | POP3 server connection time-out error | P. 5-94         |
| 3E30       | POP3 Login Error has been<br>occurred in the received mail.                                                             | POP3 login error                      | P. 5-94         |
| 3E40       | POP3 Login Error occurred in received mail.                                                                             | POP3 login method error               | P. 5-94         |
| 3F00       | File I/O Error has been occurred                                                                                        | File I/O error                        | P. 5-94         |
| 3F10       | in this mail. The mail could not be                                                                                     |                                       | P. 5-94         |
| 3F20       | ered.                                                                                                    |                                       | P. 5-94         |
| 3F30       |                                                                                                    |                                       | P. 5-94         |
| 3F40       |                                                                                                    |                                       | P. 5-94         |

# 2.1.4 Printer function error

Following codes are displayed at the end of the user name on the print job log screen (when GM-1020/3020, GM-1030/3030, GM-2020, GM-2030, GM-1070/4070, GM-1080U/4080U, GM-2070, GM-2080U, GM-1071/4070, GM-1081U/4080U, GM-2071, GM-2081U, GM-1130/4130, GM-1140U/4140U, GM-2130, or GM-2140U is installed)

| Error code | Contents                                                                                                    | Troubleshooting |
|------------|----------------------------------------------------------------------------------------------------|-----------------|
| 4030       | No Printer Kit / Printer Kit function disabled: The Printer Kit (GM-1010) or the Printer/Scanner Kit (GM-2010) is not installed. Or network printing of an XPS file is performed without the Expansion Memory (GC-1230), or network printing is performed after the termination of a trial period | P. 5-94         |
| 4031       | HDD full during print: Large quantity image data by private print or invalid network print are saved in HDD.                                                                                                    | P. 5-94         |
| 4032       | Private-print-only error: Jobs other than Private print jobs cannot be per-<br>formed.                                                                                                    | P. 5-94         |
| 4033       | Printing data storing limitation error: Printing with its data being stored to the HDD temporarily (Proof print, Private print, Scheduled print, etc.) cannot be performed.                                                                                                    | P. 5-94         |
| 4034       | e-Filing storing limitation error: Printing with its data being stored to the HDD (print and e-Filing, print to e-Filing, etc.) cannot be performed.                                                                                                    | P. 5-94         |
| 4035       | Local file storing limitation error: Network FAX or Internet FAX cannot be sent when "Local" is selected for the destination of the file to save.                                                                                                    | P. 5-94         |
| 4036       | User authentication error: The user who intended to print a document is not registered as a user.                                                                                                    | P. 5-94         |
| 4037       | Hardcopy security printing error: hardcopy security printing job is performed when the function is restricted.                                                                                                    | P. 5-95         |
| A221       | Print job cancellation: Print job (copy, list print, network print) is deleted from the print job screen.                                                                                                    | P. 5-95         |
| A222       | Print job power failure: The power of the equipment is turned OFF during print job (copy, list print, network print).                                                                                                    | P. 5-95         |
| A290       | Limit over error: The numbers of output pages have exceeded those speci-<br>fied with both of the department code and the user code at the same time.                                                                                                    | P. 5-95         |
| A291       | Limit over error: The number of output pages has exceeded the one speci-<br>fied with the user code.                                                                                                    | P. 5-95         |
| A292       | Limit over error: The number of output pages has exceeded the one speci-<br>fied with the department code.                                                                                                    | P. 5-95         |

<<Error history: e-STUDIO200L/230/230L/280>>

In the setting mode (08-253), the latest twenty groups of error data will be displayed. Display example

| <u>EA10</u> | <u>04 07 11 17 57 32</u>                                | <u>064</u> | <u>064</u> | <u>23621000000</u> |
|-------------|---------------------------------------------------------|------------|------------|--------------------|
| Error code  | YY MM DD HH MM SS                                       | MMM        | NNN        | ABCDEFHIJLO        |
| 4 digits    | 12 digits (Year is indicated with its last two digits.) | 3 digits   | 3 digits   | 11 digits          |

| А   | Paper source                                                                                                    |
|-----|----------------------------------------------------------------------------------------------------|
|     | 0: Not selected 1: Bypass feed 2: LCF 3: PFP upper drawer 4: Unused 5: PFP lower drawer 6: Unused 7: Upper drawer 8: Lower drawer                                                                                                    |
| В   | Paper size code                                                                                                    |
|     | 0: A5/ST 1: A5-R 2: ST-R 3: LT 4: A4 5: B5-R 6: LT-R 7: A4-R 8: OTHER/UNIV 9: B5<br>A: FOLIO/COMP B: LG C: B4 D: LD E: A3 F: 13" LG G: Unused H: A6-R I: Postcard<br>J: 8.5SQ K: Unused L: Unused M: 8K N: 16K-R O: 16K P: COM10 (Envelope)<br>Q: DL (Envelope) R: Monarch (Envelope) S: CHO-3 (Envelope)<br>T: YOU-4 (Envelope) Z: Not selected |
| С   | Sort mode/staple mode                                                                                                    |
|     | 0: Non-sort/Non-staple 1: Group 2: Sort 7: Front staple 8: Double staple 9: Rear staple A: Saddle stitch                                                                                                    |
| D   | ADF mode                                                                                                    |
|     | 0: Unused 1: AUTO FEED (SADF) 2: STACK FEED                                                                                                    |
| E   | APS/AMS mode                                                                                                    |
|     | 0: Not selected 1: APS 2: AMS                                                                                                    |
| F   | Duplex mode                                                                                                    |
|     | 0: Not selected 1: Book 2: Double-sided/Single-sided 4: Double-sided/Duplex copying<br>8: Single-sided/Duplex copying                                                                                                    |
| G   | Unused                                                                                                    |
| Н   | Image shift                                                                                                    |
|     | 0: Unused 1: Book 2: Left 4: Right                                                                                                    |
| I   | Editing                                                                                                    |
|     | 0: Unused 1: Masking 2: Trimming 3: Mirror image 4: Negative/Positive Reversal                                                                                                    |
| J   | Edge erase/Dual-page                                                                                                    |
|     | 0: Unused 1: Edge erase 2: Dual-page 3: Edge erase & Dual-page                                                                                                    |
| К   | Unused                                                                                                    |
| L   | Function                                                                                                    |
|     | <ul> <li>0: Unused 1: Copying 2: FAX/Internet FAX transmission</li> <li>3: FAX/Internet FAX/E-mail reception printing 4: Unused 5: Printing/List print</li> <li>6: Scan/E-mail transmission</li> </ul>                                                                                                    |
| MMM | Primary scanning reproduction ratio (Display in hexadecimal)                                                                                                    |
|     | (Mx256)+(Mx16)+M                                                                                                    |
| NNN | Secondary scanning reproduction ratio (Display in hexadecimal)                                                                                                    |
|     | (Nx256)+(Nx16)+N                                                                                                    |
| 0   | Mode                                                                                                    |
|     | 0: Unused 1: Unused 2: Black                                                                                                    |

2

<<Error history: e-STUDIO202L/203L/232/233/282/283>>

In the setting mode (08-253), the latest twenty groups of error data will be displayed. Display example

| <u>EA10</u> | 99999999      | <u>04 07 11 17 57 32</u>                                | <u>064</u> | <u>064</u> | <u>23621000000</u> |
|-------------|---------------|---------------------------------------------------------|------------|------------|--------------------|
| Error code  | Total counter | YY MM DD HH MM SS                                       | MMM        | NNN        | ABCDEFHIJLO        |
| 4 digits    | 8 digits      | 12 digits (Year is indicated with its last two digits.) | 3 digits   | 3 digits   | 11 digits          |

| А   | Paper source                                                                                                    |
|-----|----------------------------------------------------------------------------------------------------|
|     | 0: Not selected 1: Bypass feed 2: LCF 3: Upper drawer 4: Lower drawer 5: PFP upper drawer 6: PFP lower drawer 7: Unused 8: Unused                                                                                                    |
| В   | Paper size code                                                                                                    |
|     | 0: A5/ST 1: A5-R 2: ST-R 3: LT 4: A4 5: B5-R 6: LT-R 7: A4-R 8: OTHER/UNIV 9: B5<br>A: FOLIO/COMP B: LG C: B4 D: LD E: A3 F: 13" LG G: Unused H: A6-R I: Postcard<br>J: 8.5SQ K: Unused L: Unused M: 8K N: 16K-R O: 16K P: COM10 (Envelope)<br>Q: DL (Envelope) R: Monarch (Envelope) S: CHO-3 (Envelope)<br>T: YOU-4 (Envelope) Z: Not selected |
| С   | Sort mode/staple mode                                                                                                    |
|     | 0: Non-sort/Non-staple 1: Group 2: Sort 7: Front staple 8: Double staple 9: Rear staple A: Saddle stitch                                                                                                    |
| D   | ADF mode                                                                                                    |
|     | 0: Unused 1: AUTO FEED (SADF) 2: STACK FEED                                                                                                    |
| E   | APS/AMS mode                                                                                                    |
|     | 0: Not selected 1: APS 2: AMS                                                                                                    |
| F   | Duplex mode                                                                                                    |
|     | 0: Not selected 1: Book 2: Double-sided/Single-sided 4: Double-sided/Duplex copying<br>8: Single-sided/Duplex copying                                                                                                    |
| G   | Unused                                                                                                    |
| Н   | Image shift                                                                                                    |
|     | 0: Unused 1: Book 2: Left 4: Right                                                                                                    |
| I   | Editing                                                                                                    |
|     | 0: Unused 1: Masking 2: Trimming 3: Mirror image 4: Negative/Positive Reversal                                                                                                    |
| J   | Edge erase/Dual-page                                                                                                    |
|     | 0: Unused 1: Edge erase 2: Dual-page 3: Edge erase & Dual-page                                                                                                    |
| К   | Unused                                                                                                    |
| L   | Function                                                                                                    |
|     | <ul> <li>0: Unused 1: Copying 2: FAX/Internet FAX transmission</li> <li>3: FAX/Internet FAX/E-mail reception printing 4: Unused 5: Printing/List print</li> <li>6: Scan/E-mail transmission</li> </ul>                                                                                                    |
| MMM | Primary scanning reproduction ratio (Display in hexadecimal)                                                                                                    |
|     | (Mx256)+(Mx16)+M                                                                                                    |
| NNN | Secondary scanning reproduction ratio (Display in hexadecimal)                                                                                                    |
|     | (Nx256)+(Nx16)+N                                                                                                    |
| 0   | Mode                                                                                                    |
|     | 0: Unused 1: Unused 2: Black                                                                                                    |

#### 2.2 Self-diagnosis Modes

| Mode                        | For start               | Contents                                                                                | For exit          | Display                  |
|-----------------------------|-------------------------|-----------------------------------------------------------------------------------------|-------------------|--------------------------|
| Control panel<br>check mode | [0]+[1]+<br>[POWER]     | All LEDs on the control panel are lit, and all the LCD pixels blink.                    | [POWER]<br>OFF/ON | -                        |
| Test mode                   | [0]+[3]+<br>[POWER]     | Checks the status of input/output signals.                                              | [POWER]<br>OFF/ON | 100% C A4<br>TEST MODE   |
| Test print<br>mode          | [0]+[4]+<br>[POWER]     | Outputs the test patterns.                                                              | [POWER]<br>OFF/ON | 100% P A4<br>TEST PRINT  |
| Adjustment mode             | [0]+[5]+<br>[POWER]     | Adjusts various items.                                                                  | [POWER]<br>OFF/ON | 100% A A4<br>TEST MODE   |
| Setting mode                | [0]+[8]+<br>[POWER]     | Sets various items.                                                                     | [POWER]<br>OFF/ON | 100% D<br>TEST MOD       |
| List print mode             | [9]+[START]<br>+[POWER] | Prints out the data lists of the codes 05 and 08,<br>PM support mode and pixel counter. | [POWER]<br>OFF/ON | 100% UA A4<br>LIST PRINT |
| PM support mode             | [6]+[START]<br>+[POWER] | Clears each counter.                                                                    | [POWER]<br>OFF/ON | 100% K<br>TEST MODE      |
| Firmware<br>update mode     | [8]+[9]+<br>[POWER]     | Performs updating of the system firmware.                                               | [POWER]<br>OFF/ON | -                        |

#### Notes:

- 1. To enter the desired mode, turn ON the power while two digital keys designated to each mode (e.g. [0] and [5]) are pressed simultaneously.
- 2. When the optional FAX unit is installed, Faxes received automatically during the self-diagnosis mode may not be printed out. Be sure to disconnect the modular code from the line connectors (LINE1, LINE2) of the equipment before starting the self-diagnosis mode. Also, be sure to finish the self-diagnosis mode by turning the power OFF and back ON before connecting the modular code.

#### <Operation procedure>

Control panel check mode (01):

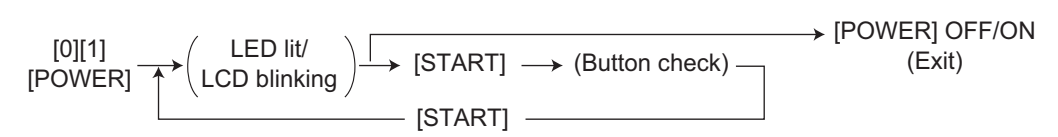

#### Notes:

- 1. A mode can be canceled by [POWER] OFF/ON when the LED is lit and the LCD is blinking.
- 2. Button Check

Buttons with LED Buttons without LED Button on touch panel (Press to turn OFF the LED.) (Press to display the message on the control panel.)

(Press to display the screen on the control panel at power-ON.)

- Test mode (03): Refer to D P. 2-25 "2.2.1 Input check (Test mode 03) (e-STUDIO200L/230/230L/ 280)"/ P. 2-32 "2.2.2 Input check (Test mode 03) (e-STUDIO202L/203L/232/233/282/283)" and P. 2-40 "2.2.3 Output check (test mode 03)".
- Test print mode (04): Refer to P. 2-43 "2.2.4 Test print mode (test mode 04)".
- Adjustment mode (05): Refer to Decision P. 2-44 "2.2.5 Adjustment mode (05) (e-STUDIO200L/230/230L/ 280)"/ P. 2-64 "2.2.6 Adjustment mode (05) (e-STUDIO202L/203L/232/233/282/283)".
- Setting mode (08): Refer to P. 2-84 "2.2.7 Setting mode (08) (e-STUDIO200L/230/230L/280)"/ P. 2-153 "2.2.8 Setting mode (08) (e-STUDIO202L/203L/232/233/282/283)".

• List print mode (9S): The procedure varies depending on the code.

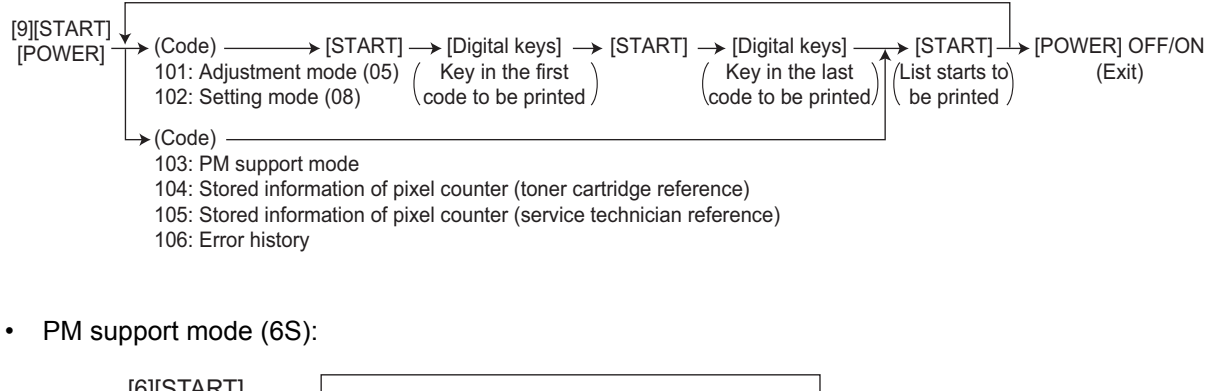

| [6][START] | → (Code)                                         | → [START] —         | → [POWER] OFF/ON |
|------------|--------------------------------------------------|---------------------|------------------|
| [POWER]    | 1: Auto-toner adjustment<br>2: PM Support Screen | (Operation started) | (Exit)           |

• Firmware update mode (89): Refer to "6. FIRMWARE UPDATING".

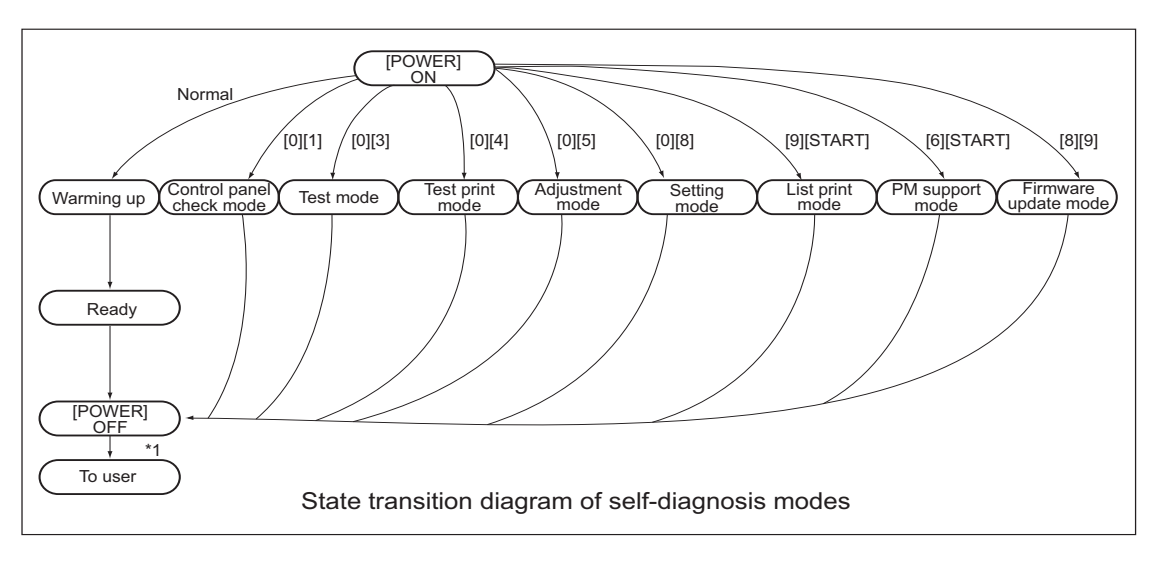

Fig. 2-1

\*1 Turn OFF the power after using the self-diagnosis modes, and leave the equipment to the user.

## 2.2.1 Input check (Test mode 03) (e-STUDIO200L/230/230L/280)

The status of each input signal can be checked by pressing the [FAX] button, and the digital keys in the test mode (03).

<Operation procedure>

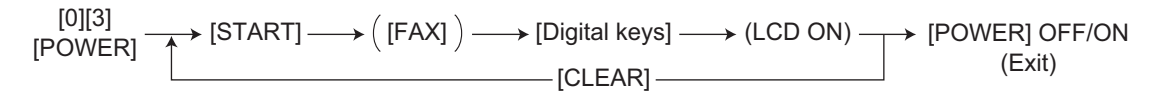

#### Note:

Initialization is performed before the equipment enters the test mode.

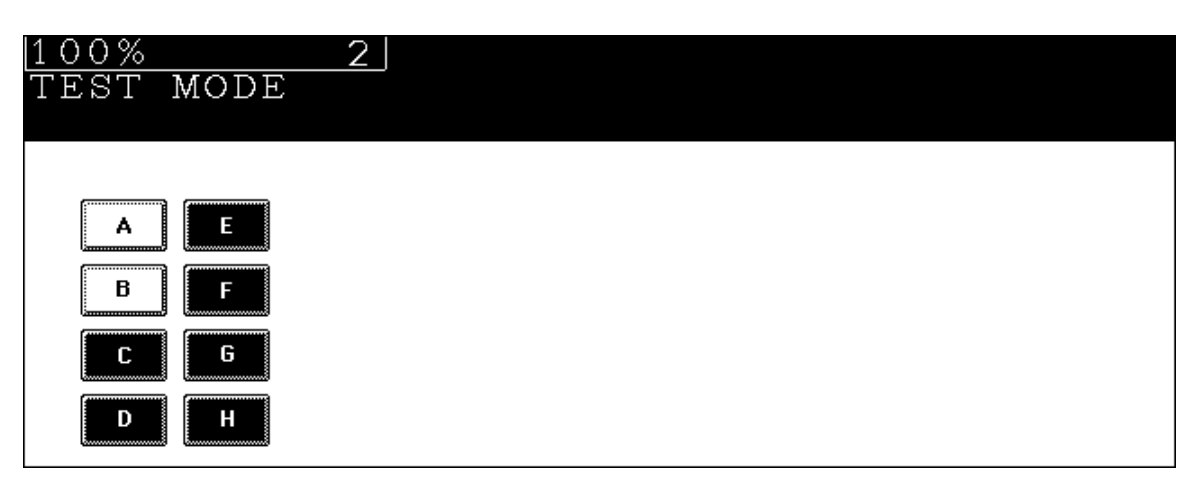

Fig. 2-2 Example of display during input check

Items to be checked and the condition of the equipment when the buttons [A] to [H] are highlighted are listed in the following pages.

## [FAX] button: OFF ([FAX] LED: OFF)

|                |        |                                                                   | Con                             | tents                                 |
|----------------|--------|-------------------------------------------------------------------|---------------------------------|---------------------------------------|
| Digital<br>key | Button | Items to check                                                    | Highlighted<br>display          | Normal dis-<br>play                   |
|                |        |                                                                   | e.g. 🔺                          | e.g. 🔺                                |
|                | Α      | -                                                                 | -                               | -                                     |
| [1]            | В      | LCF connection                                                    | Not connected                   | Connected                             |
|                | С      | Bypass unit connection                                            | Not connected                   | Connected                             |
|                | D      | Bypass paper sensor                                               | No paper                        | Paper present                         |
|                | E      | ADU connection                                                    | Not connected                   | Connected                             |
|                | F      | ADU opening/closing switch                                        | ADU opened                      | ADU closed                            |
|                | G      | ADU exit sensor                                                   | Paper present                   | No paper                              |
|                | Н      | ADU entrance sensor                                               | Paper present                   | No paper                              |
|                | A      | PFP upper drawer detection switch                                 | Drawer not<br>installed         | Drawer<br>present                     |
|                | В      | -                                                                 | -                               | -                                     |
|                | С      | PFP upper drawer paper stock sensor                               | Paper almost<br>empty           | Paper present                         |
| [2]            | D      | PFP upper drawer feed sensor                                      | Paper present                   | No paper                              |
| [4]            | E      | PFP connection                                                    | Not connected                   | Connected                             |
|                | F      | PFP side cover opening/closing switch                             | Cover opened                    | Cover closed                          |
|                | G      | PFP upper drawer empty sensor                                     | No paper                        | Paper present                         |
|                | Н      | PFP upper drawer tray-up sensor                                   | Tray at upper limit position    | Other than<br>upper limit<br>position |
|                | A      | LCF tray bottom sensor                                            | Tray at bottom position         | Other than<br>bottom posi-<br>tion    |
|                | В      | LCF standby side paper mis-stacking sensor                        | Correct stack-<br>ing           | Incorrect<br>stacking                 |
|                | С      | -                                                                 | -                               | -                                     |
| [3]            | D      | -                                                                 | -                               | -                                     |
|                | E      | LCF drawer detection switch                                       | Drawer not<br>installed         | Drawer<br>present                     |
|                | F      | -                                                                 | -                               | -                                     |
|                | G      | -                                                                 | -                               | -                                     |
|                | Н      | LCF feed side paper stock sensor                                  | Paper almost<br>empty           | Paper present                         |
|                | A      | PFP lower drawer detection sensor                                 | Drawer not<br>installed         | Drawer<br>present                     |
|                | В      | -                                                                 | -                               | -                                     |
|                | С      | PFP lower drawer paper stock sensor                               | Paper almost<br>empty           | Paper present                         |
|                | D      | PFP lower drawer feed sensor                                      | Paper present                   | No paper                              |
| [4]            | E      | PFP motor rotation status (Motor is rotating at output mode (03)) | Abnormal rota-<br>tion          | Normal rota-<br>tion                  |
|                | F      | -                                                                 | -                               | -                                     |
|                | G      | PFP lower drawer empty sensor                                     | No paper                        | Paper present                         |
|                | H      | PFP lower drawer tray-up sensor                                   | Tray at upper<br>limit position | Other than<br>upper limit<br>position |

|         |          |                                                             | Con                  | tents                     |
|---------|----------|-------------------------------------------------------------|----------------------|---------------------------|
| Distin  |          |                                                             | Hiahliahted          | Normal dis-               |
| Digital | Button   | Items to check                                              | display              | play                      |
| кеу     |          |                                                             | alopiay              | piay                      |
|         |          |                                                             | e.g. 🔺               | e.g. ^                    |
|         | Α        | LCF end fence home position sensor                          | Fence home           | Other than                |
| [5]     |          |                                                             | position             | home position             |
|         | В        | LCF end fence stop position sensor                          | Fence stop           | Other than                |
|         |          |                                                             | position             | stop position             |
|         | C        | LCF standby side empty sensor                               | No paper             | Paper present             |
|         | D        | LCF side cover opening/closing switch                       | Cover closed         | Cover opened              |
|         | E        | LCF motor rotation status (Motor is rotating at output mode | Abnormal rota-       | Normal rota-              |
|         |          |                                                             | tion                 | tion                      |
|         | F        | LCF tray-up sensor                                          | Iray at upper        | Other than                |
|         |          |                                                             | limit position       | upper limit               |
|         | <u> </u> | LCE food concor                                             | No popor             | Position<br>Deper present |
|         | 6        |                                                             |                      | Paper present             |
|         | H        | LCF leed side empty sensor                                  | Paper present        | No paper                  |
|         | A        | -                                                           | -                    | -                         |
|         | В        | -                                                           | -                    | -                         |
|         | C        | -                                                           | -                    | -                         |
|         | D        | -                                                           | -                    | -                         |
| [6]     | E        | 1st transport sensor                                        | Paper present        | No paper                  |
|         | F        | -                                                           | -                    | -                         |
|         | G        | Upper drawer empty sensor                                   | No paper             | Paper present             |
|         | Н        | Upper drawer tray-up sensor                                 | Tray at upper        | Other than                |
|         |          |                                                             | limit position       | upper limit               |
|         |          |                                                             |                      | position                  |
|         | A        | -                                                           | -                    | -                         |
|         | В        | -                                                           | -                    | -                         |
|         | C        | -                                                           | -                    | -                         |
|         | D        | -                                                           | -                    | -                         |
| [7]     | E        | 2nd transport sensor                                        | Paper present        | No paper                  |
|         | F        | -                                                           | -                    | -                         |
|         | G        | Lower drawer empty sensor                                   | No paper             | Paper present             |
|         | Н        | Lower drawer tray-up sensor                                 | Tray at upper        | Other than                |
|         |          |                                                             | limit position       | upper limit               |
|         | ^        |                                                             |                      | position                  |
|         | A        | -                                                           | -<br>Defende tekle d | -                         |
|         | В        | Bypass feed paper width sensor-2                            | Refer to table 1     |                           |
|         |          | Bypass feed paper width sensor-1                            | Refer to table 1     |                           |
| [8]     |          | Bypass feed paper width sensor-U                            | Refer to table 1     | 1                         |
|         | E        | -                                                           | -                    | -                         |
|         | F        | -                                                           | -                    | -                         |
|         | G        | -                                                           | -                    | -                         |
|         | Н        | -                                                           | -                    | -                         |
|         | A        | -                                                           | -                    | -                         |
|         | В        | -                                                           | -                    | -                         |
|         | С        | -                                                           | -                    | -                         |
|         | D        | Upper drawer detection switch                               | Drawer not           | Drawer                    |
| [9]     |          |                                                             | installed            | present                   |
| [0]     | E        | Upper drawer paper stock sensor                             | Paper almost         | Paper present             |
|         |          |                                                             | empty                |                           |
|         | F        | -                                                           | -                    | -                         |
|         | G        | -                                                           | -                    | -                         |
|         | Н        | -                                                           | -                    | -                         |

|                |        |                                 | Con                     | tents               |
|----------------|--------|---------------------------------|-------------------------|---------------------|
| Digital<br>key | Button | Items to check                  | Highlighted<br>display  | Normal dis-<br>play |
|                |        |                                 | e.g. 🔺                  | e.g. 🔺              |
|                | Α      | -                               | -                       | -                   |
|                | В      | -                               | -                       | -                   |
| [0]            | С      | -                               | -                       | -                   |
|                | D      | Lower drawer detection switch   | Drawer not<br>installed | Drawer<br>present   |
|                | E      | Lower drawer paper stock sensor | Paper almost<br>empty   | Paper present       |
|                | F      | -                               | -                       | -                   |
|                | G      | -                               | -                       | -                   |
|                | Н      | -                               | -                       | -                   |

Table 1. Relation between the status of the bypass paper width sensor and paper size (width).

| Bypass | s paper-width | vidth sensor Bapor-width |                  |
|--------|---------------|--------------------------|------------------|
| 2      | 1             | 0                        | Faper-width Size |
| 1      | 1             | 1                        | A3/A4            |
| 1      | 1             | 0                        | B5-R             |
| 1      | 0             | 1                        | A5-R             |
| 1      | 0             | 0                        | A3/A4            |
| 0      | 1             | 1                        | Card size        |
| 0      | 1             | 0                        | A4-R/A5          |
| 0      | 0             | 1                        | B6-R             |
| 0      | 0             | 0                        | B4-R/B5          |

### [FAX] button: ON ([FAX] LED: ON)

|                |        |                                                                                    | Contents                   |                             |
|----------------|--------|------------------------------------------------------------------------------------|----------------------------|-----------------------------|
| Digital<br>key | Button | Items to check                                                                     | Highlighted<br>display     | Normal dis-<br>play         |
|                |        |                                                                                    | e.g. 🔺                     | e.g. 🔺                      |
|                | Α      | -                                                                                  | -                          | -                           |
| [1]            | В      | -                                                                                  | -                          | -                           |
|                | С      | 24 V power supply                                                                  | Power ON                   | Power OFF                   |
|                | D      | IPC board connection                                                               | Not connected              | Connected                   |
|                | E      | -                                                                                  | -                          | -                           |
|                |        | Mode (03))                                                                         | tion                       | tion                        |
|                | G      | Auger lock switch                                                                  | Lock                       | Unlock                      |
|                | Н      | Toner cartridge installation switch                                                | OFF                        | ON                          |
|                | A      | Registration sensor                                                                | Paper present              | No paper                    |
|                | В      | Exit sensor                                                                        | Paper present              | No paper                    |
|                | С      | Auto-toner sensor connection                                                       | Not connected              | Connected                   |
| 101            | D      | Front cover opening/closing switch                                                 | Cover opened               | Cover closed                |
| [2]            | E      | -                                                                                  | -                          | -                           |
|                | F      | Side cover opening/closing sensor                                                  | Cover opened               | Cover closed                |
|                | G      | I ransfer cover opening/closing switch                                             | Cover opened               | Cover closed                |
|                | н      | Main motor rotation status (Motor is rotating at Output Mode (03))                 | tion                       | tion                        |
|                | A      | -                                                                                  | -                          | -                           |
|                | В      | Key copy counter connection                                                        | Not connected              | Connected                   |
|                | С      | Job Separator upper stack sensor<br>(When Job Separator is installed)              | Paper full                 | Paper not full              |
|                |        | Offset Tray separate sensor (When Offset Tray is installed)                        | Separator at home position | Other than home position    |
|                | D      | Fuser unit connection                                                              | Fuser unit<br>installed    | Fuser unit not<br>installed |
|                | E      | Bridge unit transport sensor-2 (When bridge unit is installed)                     | No paper                   | Paper present               |
|                | F      | Bridge unit cover opening/closing detection switch (When Bridge unit is installed) | Cover opened               | Cover closed                |
| [3]            |        | Job Separator cover switch (When Job Separator is installed)                       | Cover opened               | Cover closed                |
|                |        | Offset Tray cover switch (When Offset Tray is installed)                           | Cover opened               | Cover closed                |
|                | G      | Bridge unit paper full detection sensor<br>(When bridge unit is installed)         | Paper not full             | Paper full                  |
|                |        | Job Separator lower stack sensor<br>(When Job Separator is installed)              | Paper full                 | Paper not full              |
|                |        | Offset Tray stack sensor (When Offset Tray is installed)                           | Paper full                 | Paper not full              |
|                | Н      | Bridge unit transport sensor-1 (When bridge unit is installed)                     | No paper                   | Paper present               |
|                |        | Job Separator feed sensor (When Job Separator is installed)                        | Paper present              | No paper                    |
|                |        | Offset Tray feed sensor (When Offset Tray is installed)                            | Paper present              | No paper                    |
|                | Α      | -                                                                                  | -                          | -                           |
|                | В      |                                                                                    | -                          | -                           |
|                | С      | -                                                                                  | -                          | -                           |
|                | D      | -                                                                                  | -                          | -                           |
| [4]            | E      | -                                                                                  | -                          | -                           |
|                | F      | Bypass teed sensor                                                                 | No paper                   | Paper present               |
|                | G      |                                                                                    | -                          | -                           |
|                | Н      | tion                                                                               | inormai                    | Abnormal                    |

2

|         |        |                               | Con                       | tents                    |
|---------|--------|-------------------------------|---------------------------|--------------------------|
| Digital | Button | literne te eheek              | Highlighted               | Normal dis-              |
| key     | Button | items to check                | display                   | play                     |
|         |        |                               | e.g. 🔺                    | e.g. 🔺                   |
|         | Α      | -                             | -                         | -                        |
| [5]     | В      | -                             | -                         | -                        |
|         | С      | -                             | -                         | -                        |
|         | D      | -                             | -                         | -                        |
|         | E      | -                             | -                         | -                        |
|         | F      | RADF connection               | RADF con-<br>nected       | Not connected            |
|         | G      | Platen sensor                 | Platen cover<br>opened    | Platen cover<br>closed   |
|         | Н      | Carriage home position sensor | Carriage at home position | Other than home position |
|         | Α      | -                             | -                         | -                        |
|         | В      | -                             | -                         | -                        |
|         | С      | -                             | -                         | -                        |
|         | D      | APS sensor (APS-R)            | No original               | Original<br>present      |
| [6]     | E      | APS sensor (APS-C)            | No original               | Original<br>present      |
|         | F      | APS sensor (APS-3)            | No original               | Original present         |
|         | G      | APS sensor (APS-2)            | No original               | Original present         |
|         | Н      | APS sensor (APS-1)            | No original               | Original present         |
|         | A      | RADF tray sensor              | Original present          | No original              |
|         | В      | RADF empty sensor             | Original present          | No original              |
|         | С      | RADF jam access cover switch  | Cover opened              | Cover closed             |
|         | D      | RADF opening/closing sensor   | RADF opened               | RADF closed              |
| [7]     | E      | RADF exit sensor              | Original present          | No original              |
|         | F      | RADF reverse sensor           | Original present          | No original              |
|         | G      | RADF read sensor              | Original                  | No original              |
|         | Н      | RADF registration sensor      | Original                  | No original              |
|         | Α      | -                             | -                         | -                        |
|         | В      | -                             | -                         | -                        |
|         | С      | -                             | -                         | -                        |
|         | D      | -                             | -                         | -                        |
| 101     | E      | RADF original length sensor   | Original present          | No original              |
| lol     | F      | RADF original width sensor-1  | Original                  | No original              |
|         | G      | RADF original width sensor-2  | Original                  | No original              |
|         | Н      | RADF original width sensor-3  | Original present          | No original              |

|         |        |                                                                  | Contents         |                      |  |
|---------|--------|------------------------------------------------------------------|------------------|----------------------|--|
| Digital |        |                                                                  | Highlighted      | Normal dis-          |  |
| key     | Button | Items to check                                                   | display          | play                 |  |
|         |        |                                                                  | e.g. 🔺           | e.g. 🔺               |  |
|         | A      | Bridge unit/Job Separator/Offset Tray connection detection-<br>3 | Refer to table 2 |                      |  |
|         | В      | Bridge unit/Job Separator/Offset Tray connection detection-<br>2 | Refer to table 2 |                      |  |
| [9]     | С      | Bridge unit/Job Separator/Offset Tray connection detection-<br>1 | Refer to table 2 |                      |  |
| [0]     | D      | -                                                                | -                | -                    |  |
|         | E      | -                                                                | -                | -                    |  |
|         | F      | -                                                                | -                | -                    |  |
|         | G      | -                                                                | -                | -                    |  |
|         | Н      | -                                                                | -                | -                    |  |
|         | A      | Dongle (for Printer/Scanner kit (GM-2020 or 2030))               | Connectable      | Not connect-<br>able |  |
|         | В      | Dongle (for Printer kit (GM-1020 or 1030))                       | Connectable      | Not connect-<br>able |  |
| 101     | С      | Dongle (for Scanner upgrade kit (GM-3020 or 3030))               | Connectable      | Not connect-<br>able |  |
| [0]     | D      | Dongles for other equipments/Other USB devices                   | Connectable      | Not connect-<br>able |  |
|         | E      | -                                                                | -                | -                    |  |
|         | F      | -                                                                | -                | -                    |  |
|         | G      | -                                                                | -                | -                    |  |
|         | Н      | -                                                                | -                | -                    |  |

### Table 2. Connecting status of additional options at inner area of the equipment

|                                                                 | Bridge unit    | Job Separator  | Offset Tray    | None                    |
|-----------------------------------------------------------------|----------------|----------------|----------------|-------------------------|
| Bridge unit/Job Separator/Offset Tray                           | Normal display | Highlighting   | Highlighting   | Highlighting            |
| connection detection-3                                          |                | display        | display        | display                 |
| Bridge unit/Job Separator/Offset Tray                           | Highlighting   | Highlighting   | Normal display | Highlighting            |
| connection detection-2                                          | display        | display        |                | display                 |
| Bridge unit/Job Separator/Offset Tray<br>connection detection-1 | Normal display | Normal display | Normal display | Highlighting<br>display |

2

# 2.2.2 Input check (Test mode 03) (e-STUDIO202L/203L/232/233/282/283)

The status of each input signal can be checked by pressing the [FAX] button, and the digital keys in the test mode (03).

<Operation procedure>

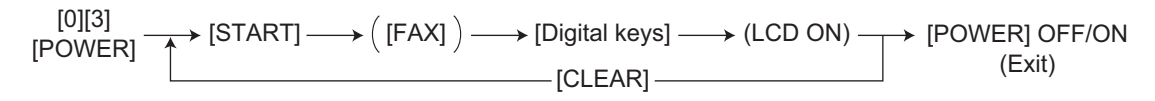

#### Note:

Initialization is performed before the equipment enters the test mode.

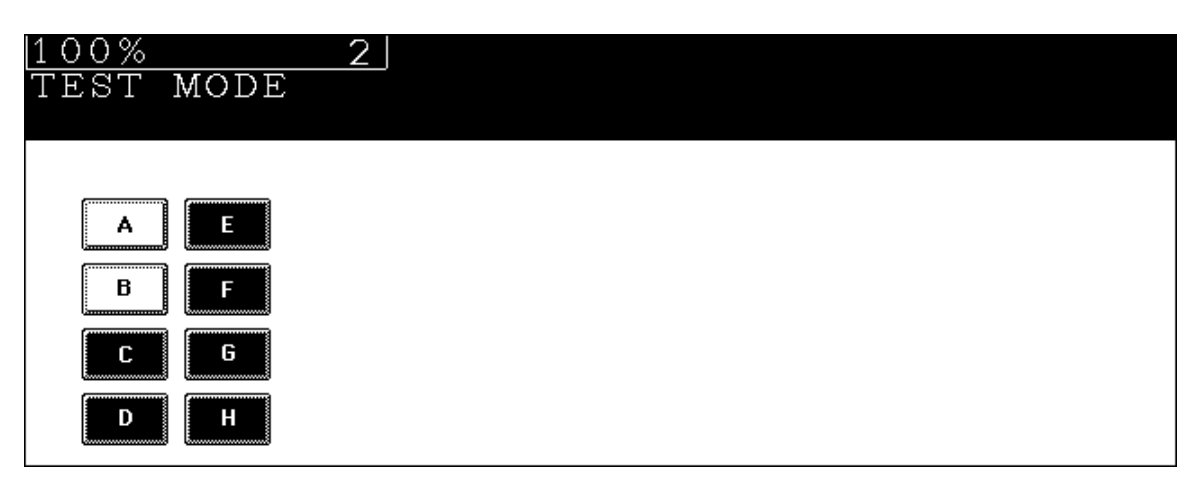

Fig. 2-3 Example of display during input check

Items to be checked and the condition of the equipment when the buttons [A] to [H] are highlighted are listed in the following pages.

## [FAX] button: OFF ([FAX] LED: OFF)

|                |        |                                                                   | Contents                        |                                       |  |
|----------------|--------|-------------------------------------------------------------------|---------------------------------|---------------------------------------|--|
| Digital<br>key | Button | Items to check                                                    | Highlighted<br>display          | Normal dis-<br>play                   |  |
|                |        |                                                                   | e.g. 🔺                          | e.g. 🔺                                |  |
|                | Α      | -                                                                 | -                               | -                                     |  |
| [1]            | В      | LCF connection                                                    | Not connected                   | Connected                             |  |
|                | С      | Bypass unit connection                                            | Not connected                   | Connected                             |  |
|                | D      | Bypass paper sensor                                               | No paper                        | Paper present                         |  |
|                | E      | ADU connection                                                    | Not connected                   | Connected                             |  |
|                | F      | ADU opening/closing switch                                        | ADU opened                      | ADU closed                            |  |
|                | G      | ADU exit sensor                                                   | Paper present                   | No paper                              |  |
|                | Н      | ADU entrance sensor                                               | Paper present                   | No paper                              |  |
|                | A      | PFP upper drawer detection switch                                 | Drawer not<br>installed         | Drawer<br>present                     |  |
|                | В      | -                                                                 | -                               | -                                     |  |
|                | С      | PFP upper drawer paper stock sensor                               | Paper almost<br>empty           | Paper present                         |  |
| [0]            | D      | PFP upper drawer feed sensor                                      | Paper present                   | No paper                              |  |
| [2]            | E      | PFP connection                                                    | Not connected                   | Connected                             |  |
|                | F      | PFP side cover opening/closing switch                             | Cover opened                    | Cover closed                          |  |
|                | G      | PFP upper drawer empty sensor                                     | No paper                        | Paper present                         |  |
|                | Н      | PFP upper drawer tray-up sensor                                   | Tray at upper<br>limit position | Other than<br>upper limit<br>position |  |
|                | A      | LCF tray bottom sensor                                            | Tray at bottom position         | Other than<br>bottom posi-<br>tion    |  |
|                | В      | LCF standby side paper mis-stacking sensor                        | Correct stack-<br>ing           | Incorrect<br>stacking                 |  |
|                | С      | -                                                                 | -                               | -                                     |  |
| [3]            | D      | -                                                                 | -                               | -                                     |  |
|                | E      | LCF drawer detection switch                                       | Drawer not<br>installed         | Drawer<br>present                     |  |
|                | F      | -                                                                 | -                               | -                                     |  |
|                | G      | -                                                                 | -                               | -                                     |  |
|                | Н      | LCF feed side paper stock sensor                                  | Paper almost<br>empty           | Paper present                         |  |
|                | A      | PFP lower drawer detection sensor                                 | Drawer not<br>installed         | Drawer<br>present                     |  |
|                | В      | -                                                                 | -                               | -                                     |  |
|                | С      | PFP lower drawer paper stock sensor                               | Paper almost<br>empty           | Paper present                         |  |
| _              | D      | PFP lower drawer feed sensor                                      | Paper present                   | No paper                              |  |
| [4]            | E      | PFP motor rotation status (Motor is rotating at output mode (03)) | Abnormal rota-<br>tion          | Normal rota-<br>tion                  |  |
|                | F      | -                                                                 | -                               | -                                     |  |
|                | G      | PFP lower drawer empty sensor                                     | No paper                        | Paper present                         |  |
|                | H      | PFP lower drawer tray-up sensor                                   | Tray at upper<br>limit position | Other than<br>upper limit<br>position |  |

2

|         |          |                                                             | Con                     | tents             |
|---------|----------|-------------------------------------------------------------|-------------------------|-------------------|
| Digital |          |                                                             | Highlighted             | Normal dis-       |
| Digital | Button   | Items to check                                              | display                 | play              |
| кеу     |          |                                                             |                         |                   |
|         |          |                                                             | e.g.                    | e.g. ^            |
| [5]     | A        | LCF end fence home position sensor                          | Fence home              | Other than        |
|         |          |                                                             | position                | home position     |
|         | В        | LCF end fence stop position sensor                          | Fence stop              | Other than        |
|         | <u> </u> | LCE standby side empty senser                               | No popor                | Stop position     |
|         |          | LCF standby side empty sensor                               | No paper                | Paper present     |
|         |          | LCF side cover opening/closing switch                       | Cover closed            | Cover opened      |
|         | E        | LCF motor rotation status (Motor is rotating at output mode | Abnormal rota-          | tion              |
|         | F        |                                                             | Trav at upper           | Other than        |
|         | Г        |                                                             | limit position          | upper limit       |
|         |          |                                                             |                         | position          |
|         | G        | LCF feed sensor                                             | No paper                | Paper present     |
|         | н        | LCF feed side empty sensor                                  | Paper present           | No paper          |
|         | A        | -                                                           | -                       | -                 |
|         | В        | -                                                           | -                       | -                 |
|         | С        | -                                                           | -                       | -                 |
|         | D        | -                                                           | -                       | -                 |
| [6]     | E        | 1st transport sensor                                        | Paper present           | No paper          |
|         | F        | -                                                           | -                       | -                 |
|         | G        | Upper drawer empty sensor                                   | No paper                | Paper present     |
|         | Н        | Upper drawer tray-up sensor                                 | Tray at upper           | Other than        |
|         |          |                                                             | limit position          | upper limit       |
| -       |          |                                                             |                         | position          |
|         | A        | -                                                           | -                       | -                 |
|         | В        | -                                                           | -                       | -                 |
|         | C        | -                                                           | -                       | -                 |
|         | D        | -                                                           | -                       | -                 |
| [7]     | E        | 2nd transport sensor                                        | Paper present           | No paper          |
|         | F        | -                                                           | -                       | -                 |
|         | G        | Lower drawer empty sensor                                   | No paper                | Paper present     |
|         | Н        | Lower drawer tray-up sensor                                 | Tray at upper           | Other than        |
|         |          |                                                             | limit position          | upper limit       |
| -       | ^        |                                                             |                         | position          |
|         | A        | -<br>Pypage feed paper width concer 2                       | -<br>Defer to table 1   | -                 |
|         | D<br>C   | Bypass feed paper width sensor 1                            | Relei lo lable 1        |                   |
|         |          | Bypass feed paper width concer 0                            | Refer to table 1        |                   |
| [8]     |          | bypass ieeu papei wiulii seiisoi-u                          |                         |                   |
|         |          | -                                                           | -                       | -                 |
|         |          | -                                                           | -                       | -                 |
|         | G        | -                                                           | -                       | -                 |
| -       | H        | -                                                           | -                       | -                 |
|         | A        | -                                                           | -                       | -                 |
|         | В        | -                                                           | -                       | -                 |
|         | C        | -                                                           | -                       | -                 |
|         | D        | Upper drawer detection switch                               | Drawer not<br>installed | Drawer<br>present |
| [9]     | E        | Upper drawer paper stock sensor                             | Paper almost            | Paper present     |
|         |          |                                                             | empty                   |                   |
|         | F        | -                                                           | -                       | -                 |
|         | G        | -                                                           | -                       | -                 |
|         | Н        | -                                                           | -                       | -                 |

| Digital<br>key | Button | Items to check                  | Contents                |                     |
|----------------|--------|---------------------------------|-------------------------|---------------------|
|                |        |                                 | Highlighted<br>display  | Normal dis-<br>play |
|                |        |                                 | e.g. 🔺                  | e.g. 🔺              |
| [0]            | Α      | -                               | -                       | -                   |
|                | В      | -                               | -                       | -                   |
|                | С      | -                               | -                       | -                   |
|                | D      | Lower drawer detection switch   | Drawer not<br>installed | Drawer<br>present   |
|                | E      | Lower drawer paper stock sensor | Paper almost<br>empty   | Paper present       |
|                | F      | -                               | -                       | -                   |
|                | G      | -                               | -                       | -                   |
|                | Н      | -                               | -                       | -                   |

Table 1. Relation between the status of the bypass paper width sensor and paper size (width).

| Bypass | s paper-width | Papor-width sizo |                  |  |
|--------|---------------|------------------|------------------|--|
| 2      | 1             | 0                | Paper-wiuth Size |  |
| 1      | 1             | 1                | A3/A4            |  |
| 1      | 1             | 0                | B5-R             |  |
| 1      | 0             | 1                | A5-R             |  |
| 1      | 0             | 0                | A3/A4            |  |
| 0      | 1             | 1                | Card size        |  |
| 0      | 1             | 0                | A4-R/A5          |  |
| 0      | 0             | 1                | B6-R             |  |
| 0      | 0             | 0                | B4-R/B5          |  |

2

2 - 35 05/11

### [FAX] button: ON ([FAX] LED: ON)

|                | Button     |                                                                                    | Contents                      |                          |
|----------------|------------|------------------------------------------------------------------------------------|-------------------------------|--------------------------|
| Digital<br>key |            | Items to check                                                                     | Highlighted<br>display        | Normal dis-<br>play      |
|                |            |                                                                                    | e.g. 🔺                        | e.g. 🔺                   |
|                | Α          | -                                                                                  | -                             | -                        |
|                | В          | -                                                                                  | -                             | -                        |
|                | С          | 24 V power supply                                                                  | Power ON                      | Power OFF                |
|                | D          | IPC board connection                                                               | Not connected                 | Connected                |
| [1]            | E          | -                                                                                  | -                             | -                        |
|                | F          | Polygonal motor rotation status (Motor is rotating at Output                       | Abnormal rota-                | Normal rota-             |
|                | G          | Auger lock switch                                                                  | Lock                          | Linlock                  |
|                | - 0<br>- н | Toper cartridge installation switch                                                | OFF                           | ON                       |
|                | Λ<br>Λ     | Peristration sensor                                                                | Daner present                 | No naner                 |
|                |            | Exit consor                                                                        | Paper present                 | No paper                 |
|                |            | Auto topor consor connection                                                       | Not connected                 | Connocted                |
|                |            | Front cover opening/closing switch                                                 | Cover energed                 | Cover closed             |
| [2]            |            |                                                                                    | Cover opened                  | Cover closed             |
| [4]            |            | -<br>Side covor opening/closing consor                                             | -<br>Cover energed            | -<br>Cover closed        |
|                |            | Transfer sover opening/closing sensor                                              | Cover opened                  | Cover closed             |
|                | U<br>U     | Main motor rotation status (Motor is rotating at Output                            | Abnormal rata                 | Normal rata              |
|                | П          | Main motor rotation status (motor is rotating at Output<br>Mode (03))              | tion                          | tion                     |
|                | A          | -                                                                                  | -                             | -                        |
|                | В          | Key copy counter connection                                                        | Not connected                 | Connected                |
|                | С          | Job Separator upper stack sensor<br>(When Job Separator is installed)              | Paper full                    | Paper not full           |
|                |            | Offset Tray separate sensor (When Offset Tray is installed)                        | Separator at<br>home position | Other than home position |
|                | D          | Fuser unit connection                                                              | Fuser unit installed          | Fuser unit not installed |
|                | E          | Bridge unit transport sensor-2 (When bridge unit is installed)                     | No paper                      | Paper present            |
|                | F          | Bridge unit cover opening/closing detection switch (When Bridge unit is installed) | Cover opened                  | Cover closed             |
| [3]            |            | Job Separator cover switch (When Job Separator is installed)                       | Cover opened                  | Cover closed             |
|                |            | Offset Tray cover switch (When Offset Tray is installed)                           | Cover opened                  | Cover closed             |
|                | G          | Bridge unit paper full detection sensor<br>(When bridge unit is installed)         | Paper not full                | Paper full               |
|                |            | Job Separator lower stack sensor                                                   | Paper full                    | Paper not full           |
|                |            | Offset Tray stack sensor (When Offset Tray is installed)                           | Paper full                    | Paper not full           |
|                | Н          | Bridge unit transport sensor-1 (When bridge unit is installed)                     | No paper                      | Paper present            |
|                |            | Job Separator feed sensor (When Job Separator is installed)                        | Paper present                 | No paper                 |
|                |            | Offset Tray feed sensor (When Offset Tray is installed)                            | Paper present                 | No paper                 |
|                | Α          | -                                                                                  | -                             | -                        |
| [4]            | В          | -                                                                                  | -                             | -                        |
|                | С          | -                                                                                  | -                             | -                        |
|                | D          | -                                                                                  | -                             | -                        |
|                | E          | -                                                                                  | -                             | -                        |
|                | F          | Bypass feed sensor                                                                 | No paper                      | Paper present            |
|                | G          | -                                                                                  | -                             | -                        |
|                | Н          | High-voltage power supply abnormality (shutdown) detec-<br>tion                    | Normal                        | Abnormal                 |
|                                                         |        |                                                                 | Contents                  |                          |  |  |
|---------------------------------------------------------|--------|-----------------------------------------------------------------|---------------------------|--------------------------|--|--|
| Digital                                                 | Button | Items to check                                                  | Highlighted<br>display    | Normal dis-<br>play      |  |  |
| кеу                                                     |        |                                                                 | e.g.                      | e.g. A                   |  |  |
|                                                         | Α      | -                                                               | -                         | -                        |  |  |
| Digital         [5]         [6]         [7]         [8] | В      | -                                                               | -                         | -                        |  |  |
|                                                         | С      | -                                                               | -                         | -                        |  |  |
|                                                         | D      | -                                                               | -                         | -                        |  |  |
|                                                         | E      | -                                                               | -                         | -                        |  |  |
| [0]                                                     | F      | RADF connection                                                 | RADF con-<br>nected       | Not connected            |  |  |
|                                                         | G      | Platen sensor                                                   | Platen cover<br>opened    | Platen cover<br>closed   |  |  |
|                                                         | Н      | Carriage home position sensor                                   | Carriage at home position | Other than home position |  |  |
|                                                         | Α      | -                                                               | -                         | -                        |  |  |
|                                                         | В      | -                                                               | -                         | -                        |  |  |
|                                                         | С      | -                                                               | -                         | -                        |  |  |
| [6]                                                     | D      | APS sensor (APS-R)                                              | No original               | Original<br>present      |  |  |
|                                                         | E      | APS sensor (APS-C)                                              | No original               | Original<br>present      |  |  |
|                                                         | F      | APS sensor (APS-3)                                              | No original               | Original present         |  |  |
|                                                         | G      | APS sensor (APS-2)                                              | No original               | Original present         |  |  |
|                                                         | Н      | APS sensor (APS-1)                                              | No original               | Original present         |  |  |
|                                                         | A      | [RADF] Original tray sensor                                     | Original present          | No original              |  |  |
|                                                         | В      | [RADF] Original empty sensor                                    | Original<br>present       | No original              |  |  |
|                                                         | С      | [RADF] Jam access cover sensor                                  | Cover opened              | Cover closed             |  |  |
|                                                         | D      | [RADF] RADF opening/closing sensor                              | RADF opened               | RADF closed              |  |  |
| [7]                                                     | E      | [RADF] Original exit/reverse sensor                             | Original<br>present       | No original              |  |  |
|                                                         | F      | [RADF] Original intermediate transport sensor                   | Original<br>present       | No original              |  |  |
|                                                         | G      | [RADF] Read sensor                                              | Original present          | No original              |  |  |
|                                                         | Н      | [RADF] Original registration sensor                             | Original present          | No original              |  |  |
|                                                         | A      | [RADF] Original tray width sensor (TWID0S)<br>(Refer to table3) | OFF (H)                   | ON (L)                   |  |  |
|                                                         | В      | [RADF] Original tray width sensor (TWID1S)<br>(Refer to table3) | OFF (H)                   | ON (L)                   |  |  |
|                                                         | С      | [RADF] Original tray width sensor (TWID2S)<br>(Refer to table3) | OFF (H)                   | ON (L)                   |  |  |
| [8]                                                     | D      | -                                                               | -                         | -                        |  |  |
|                                                         | E      | [RADF] Original length detection sensor                         | Original<br>present       | No original              |  |  |
|                                                         | F      | [RADF] Original width detection sensor-1                        | Original present          | No original              |  |  |
|                                                         | G      | [RADF] Original width detection sensor-2                        | Original present          | No original              |  |  |
|                                                         | Н      | -                                                               | -                         | -                        |  |  |

2 - 37 08/04

|         |                                  |                                                                  | Contents         |                      |  |  |
|---------|----------------------------------|------------------------------------------------------------------|------------------|----------------------|--|--|
| Digital | gital Button Items to check disp |                                                                  |                  | Normal dis-          |  |  |
| key     | Button                           | Items to check                                                   | display          | play                 |  |  |
|         |                                  |                                                                  | e.g. 🔺           | e.g. 🔺               |  |  |
| [9]     | A                                | Bridge unit/Job Separator/Offset Tray connection detection-<br>3 | Refer to table 2 |                      |  |  |
|         | В                                | Bridge unit/Job Separator/Offset Tray connection detection-<br>2 | Refer to table 2 |                      |  |  |
|         | С                                | Bridge unit/Job Separator/Offset Tray connection detection-<br>1 | Refer to table 2 |                      |  |  |
|         | D                                | -                                                                | -                | -                    |  |  |
|         | E                                | -                                                                | -                | -                    |  |  |
|         | F                                | -                                                                | -                | -                    |  |  |
|         | G                                | -                                                                | -                | -                    |  |  |
|         | Н                                | -                                                                | -                | -                    |  |  |
|         | A                                | Dongle (for Printer/Scanner kit (GM-2020 or 2030))               | Connectable      | Not connect-<br>able |  |  |
|         | В                                | Dongle (for Printer kit (GM-1020 or 1030))                       | Connectable      | Not connect-<br>able |  |  |
|         | С                                | Dongle (for Scanner upgrade kit (GM-3020 or 3030))               | Connectable      | Not connect-<br>able |  |  |
| [0]     | D                                | Dongles for other equipments/Other USB devices                   | Connectable      | Not connect-<br>able |  |  |
|         | E                                | -                                                                | -                | -                    |  |  |
|         | F                                | -                                                                | -                | -                    |  |  |
|         | G                                | -                                                                | -                | -                    |  |  |
|         | Н                                | -                                                                | -                | -                    |  |  |

# Table 2. Connecting status of additional options at inner area of the equipment

|                                                                 | Bridge unit    | Job Separator  | Offset Tray    | None                    |
|-----------------------------------------------------------------|----------------|----------------|----------------|-------------------------|
| Bridge unit/Job Separator/Offset Tray                           | Normal display | Highlighting   | Highlighting   | Highlighting            |
| connection detection-3                                          |                | display        | display        | display                 |
| Bridge unit/Job Separator/Offset Tray                           | Highlighting   | Highlighting   | Normal display | Highlighting            |
| connection detection-2                                          | display        | display        |                | display                 |
| Bridge unit/Job Separator/Offset Tray<br>connection detection-1 | Normal display | Normal display | Normal display | Highlighting<br>display |

Table 3. Relation between the status of the original tray width sensor and paper size (width).

| Origin | al tray width | sensor | Paper width size                    | Paper width size |  |  |
|--------|---------------|--------|-------------------------------------|------------------|--|--|
| TWID2S | TWID1S        | TWID0S | (LT series)                         | (A4 series)      |  |  |
| Н      | Н             | Н      | LD/LT                               | A3/A4            |  |  |
| Н      | Н             | L      | -                                   | B5-R             |  |  |
| Н      | L             | Н      | ST-R                                | A5-R             |  |  |
| L      | Н             | Н      | LD/LT                               | A3/A4            |  |  |
| L      | Н             | L      | -                                   | -                |  |  |
| L      | L             | Н      | 8.5" x 8.5" / LT-R / LG /<br>13" LG | A4-R/FOLIO       |  |  |
| L      | L             | L      | COMPUTER                            | B4/B5            |  |  |

H (= high level): Open L (= low level): Short

| [FAX] button: OFF/ | [COPY] button: ON | I ([FAX] LED: OFF/ | [COPY] LED: ON) |
|--------------------|-------------------|--------------------|-----------------|
|--------------------|-------------------|--------------------|-----------------|

|                |        |                                                                       | Cont                   | tents                |
|----------------|--------|-----------------------------------------------------------------------|------------------------|----------------------|
| Digital<br>key | Button | Items to check                                                        | Highlighted<br>display | Normal dis-<br>play  |
| -              |        |                                                                       | e.g. 🔺                 | e.g. 🔺               |
| [0]            | A      | Dongle (for Printer/Scanner kit (GM-2070 or 2080U)) Con-<br>nected    | Connectable            | Not connect-<br>able |
|                | В      | Dongle (for Printer kit (GM-1070, 1071, 1080U or 1081U))<br>Connected | Connectable            | Not connect-<br>able |
|                | С      | Dongle (for Scanner kit (GM-4070 or 4080U)) Connected                 | Connectable            | Not connect-<br>able |
|                | D      | Dongles for other equipments/Other USB devices Con-<br>nected         | Connectable            | Not connect-<br>able |
|                | E      | Judgement for acceptable USB storage device (*1)                      | Acceptable             | Not acceptable       |
|                | F      | -                                                                     | -                      | -                    |
|                | G      | -                                                                     | -                      | -                    |
|                | Н      | -                                                                     | -                      | -                    |

\*1

- Be sure to install the USB storage device to the equipment and check if the device can be used with this code.
- Be sure to turn OFF the write protection (the function to prevent data from erasure by the accidental recording or deleting) of the USB storage device before performing the check, otherwise this code cannot be used.
- It may take some time (2 sec. to 10 sec.) before this check is completed depending on the USB storage device.

# 2.2.3 Output check (test mode 03)

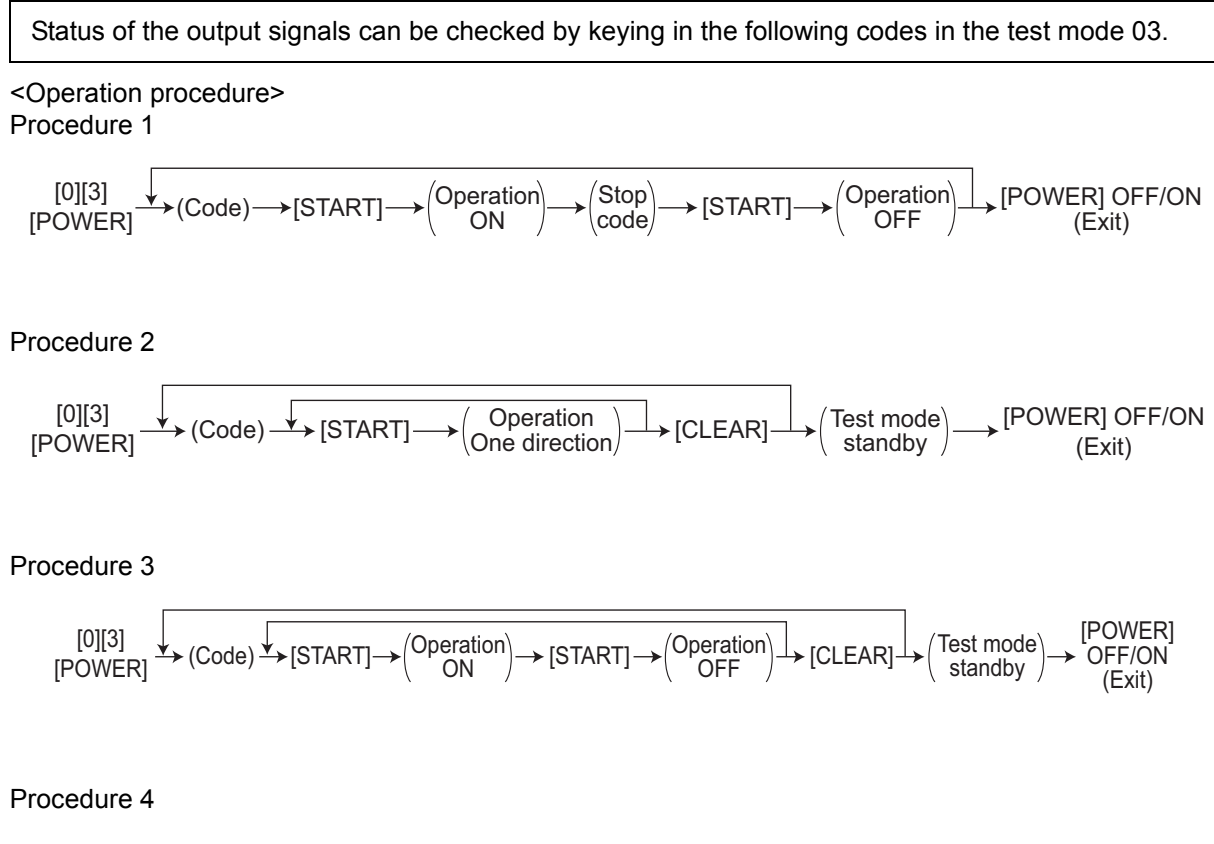

| Code | Function                                           | Code         | Function                            | Procedure |  |  |
|------|----------------------------------------------------|--------------|-------------------------------------|-----------|--|--|
| 101  | Main motor ON (operational without developer unit) | 151          | Code No. 101 function OFF           | 1         |  |  |
| 102  | Toner motor ON (normal rotation)                   | 152          | Code No. 102 function OFF           | 1         |  |  |
| 103  | Polygonal motor ON (600 dpi)                       | 153          | Code No. 103 function OFF           | 1         |  |  |
| 108  | Registration clutch ON                             | 158          | Code No. 108 function OFF           | 1         |  |  |
| 109  | PFP motor ON                                       | 159          | Code No. 109 function OFF           | 1         |  |  |
| 110  | ADU motor ON (low speed)                           | 160          | Code No. 110 function OFF           | 1         |  |  |
| 118  | Laser ON                                           | 168          | Code No. 118 function OFF           | 1         |  |  |
| 120  | Exit motor ON (normal rotation)                    | 170          | Code No. 120 function OFF           | 1         |  |  |
| 121  | Exit motor ON (reverse rotation)                   | 171          | Code No. 121 function OFF           | 1         |  |  |
| 122  | LCF motor ON                                       | 172          | Code No. 122 function OFF           | 1         |  |  |
| 177  | Offset Tray motor ON (reciprocating m              | ovement)     |                                     | 2         |  |  |
| 201  | Upper drawer feed clutch ON/OFF                    |              |                                     | 3         |  |  |
| 202  | Lower drawer feed clutch ON/OFF                    |              |                                     | 3         |  |  |
| 203  | Upper transport clutch ON/OFF                      |              |                                     | 3         |  |  |
| 204  | Bypass feed clutch ON/OFF                          |              |                                     | 3         |  |  |
| 205  | Middle transport clutch ON/OFF                     |              |                                     | 3         |  |  |
| 206  | LCF pickup solenoid ON/OFF                         |              |                                     |           |  |  |
| 207  | LCF end fence reciprocating movement               |              |                                     |           |  |  |
| 208  | LCF end fence motor ON/OFF                         |              |                                     |           |  |  |
| 209  | LCF feed clutch ON/OFF                             |              |                                     |           |  |  |
| 210  | LCF transport clutch ON/OFF                        |              |                                     |           |  |  |
| 217  | Lower transport clutch ON/OFF                      |              |                                     |           |  |  |
| 218  | Key copy counter count up                          |              |                                     |           |  |  |
| 222  | ADU clutch ON/OFF                                  |              |                                     | 3         |  |  |
| 225  | PFP transport clutch ON/OFF                        |              |                                     | 3         |  |  |
| 226  | PFP upper drawer feed clutch ON/OFI                | -            |                                     | 3         |  |  |
| 228  | PFP lower drawer feed clutch ON/OFF                | -            |                                     | 3         |  |  |
| 232  | Bridge unit gate solenoid ON/OFF                   |              |                                     | 3         |  |  |
| 234  | Bypass pickup solenoid ON/OFF                      |              |                                     | 3         |  |  |
| 235  | Discharge LED ON/OFF                               |              |                                     | 3         |  |  |
| 236  | Exhaust fan ON/OFF (low speed)                     |              |                                     | 3         |  |  |
| 237  | Exhaust fan ON/OFF (high speed)                    |              |                                     | 3         |  |  |
| 242  | Upper drawer tray-up motor ON (tray u              | la)          |                                     | 2         |  |  |
| 243  | Lower drawer tray-up motor ON (tray u              | la)          |                                     | 2         |  |  |
| 248  | Developer bias [+DC] ON/OFF                        |              |                                     | 3         |  |  |
| 249  | Developer bias [-DC] ON/OFF                        |              |                                     | 3         |  |  |
| 252  | Main charger ON/OFF                                |              |                                     | 3         |  |  |
| 253  | Separation bias ON/OFF                             |              |                                     | 3         |  |  |
| 255  | Transfer guide bias ON/OFF                         |              |                                     | 3         |  |  |
| 256  | Transfer transformer ON/OFF                        |              |                                     | 3         |  |  |
| 261  | Scan motor ON (Automatically stops a [ZOOM] button | t limit posi | tion; speed can be changed with the | 2         |  |  |
| 264  | SLG board cooling fan 1 ON/OFF                     |              |                                     | 3         |  |  |
| 265  | SLG board cooling fan 2 ON/OFF                     |              |                                     | 3         |  |  |
| 267  | Scanner exposure lamp ON/OFF                       |              |                                     | 3         |  |  |

| Code | Function                                                                                                    | Procedure |
|------|----------------------------------------------------------------------------------------------------|-----------|
| 271  | LCF tray-up motor (up/down)                                                                                                    | 2         |
| 278  | PFP upper drawer tray-up motor ON (tray up)                                                                                    | 2         |
| 280  | PFP lower drawer tray-up motor ON (tray up)                                                                                    | 2         |
| 281  | RADF feed motor ON/OFF (normal rotation) : MR-3016<br>RADF original feed motor ON/OFF (normal rotation) : MR-3020              | 3         |
| 282  | RADF feed motor ON/OFF (reverse rotation) : MR-3016<br>RADF original feed motor ON/OFF (reverse rotation) : MR-3020            | 3         |
| 283  | RADF read motor ON/OFF (normal rotation)                                                                                       | 3         |
| 284  | RADF reverse motor ON/OFF (normal rotation) : MR-3016<br>RADF original exit/reverse motor ON/OFF (normal rotation) : MR-3020   | 3         |
| 285  | RADF reverse motor ON/OFF (reverse rotation) : MR-3016<br>RADF original exit/reverse motor ON/OFF (reverse rotation) : MR-3020 | 3         |
| 289  | Internal cooling fan 1 ON/OFF (high speed)                                                                                     | 3         |
| 290  | Internal cooling fan 1 ON/OFF (low speed)                                                                                      | 3         |
| 294  | RADF reverse solenoid ON/OFF : MR-3016<br>RADF gate solenoid ON/OFF : MR-3020                                                  | 3         |
| 295  | Power OFF mode (for 200 V series)                                                                                              | 4         |
| 297  | RADF fan motor ON/OFF                                                                                                    | 3         |
| 410  | Internal cooling fan 2 ON/OFF (low speed)                                                                                      | 3         |
| 411  | Internal cooling fan 2 ON/OFF (high speed)                                                                                     | 3         |

# 2.2.4 Test print mode (test mode 04)

The embedded test pattern can be printed out by keying in the following codes in the test print mode (04).

### <Operation procedure>

$$[0][4] \longrightarrow (Code) \longrightarrow [START] \longrightarrow Operation \longrightarrow [CLEAR] \longrightarrow [POWER] OFF/ON$$

$$(Continuous) (Exit)$$

$$(Exit) (Exit)$$

### Notes:

- 1. When an error occurs, it is indicated on the panel, but the recovery operation is not performed. Turn OFF the power and then back ON to clear the error.
- 2. During test printing, the [CLEAR] button is disabled when "Wait adding toner" is displayed.

| Code | Types of test pattern                           | Remarks                             |
|------|-------------------------------------------------|-------------------------------------|
| 111  | Primary scanning direction 33 gradation steps   | Error diffusion                     |
| 113  | Secondary scanning direction 33 gradation steps | Error diffusion                     |
| 142  | Grid pattern                                    | Pattern width: 2 dots, Pitch: 10 mm |

# 2.2.5 Adjustment mode (05) (e-STUDIO200L/230/230L/280)

Items in the adjustment mode list in the following pages can be corrected or changed in the adjustment mode (05). Turn ON the power with pressing the digital keys [0] and [5] simultaneously in order to enter this mode.

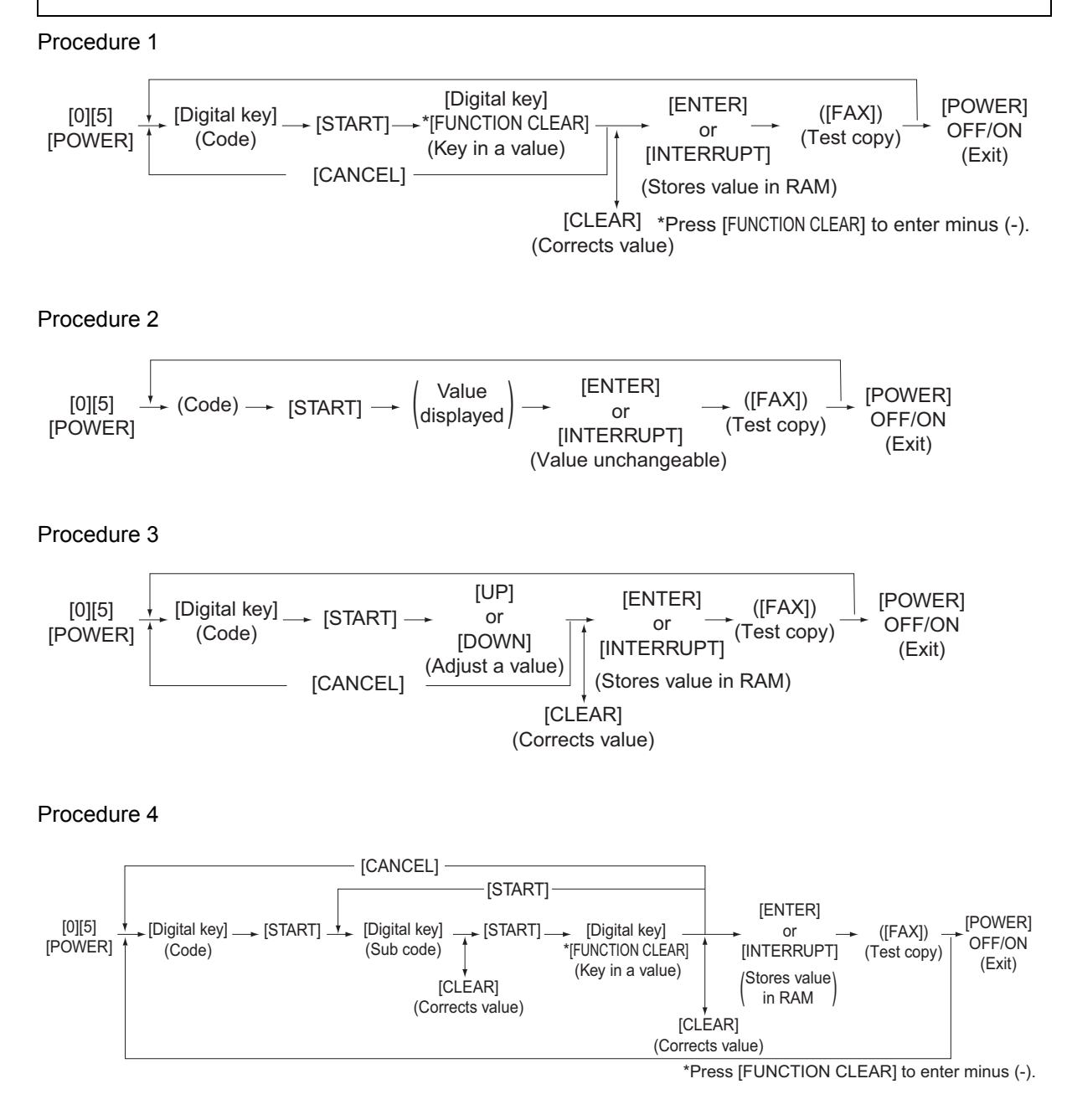

## Procedure 6

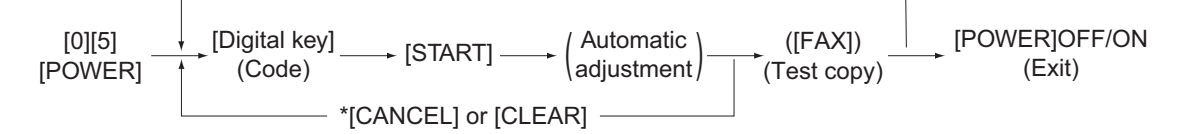

\* When the automatic adjustment ends abnormally, error message is displayed.

Procedure 7

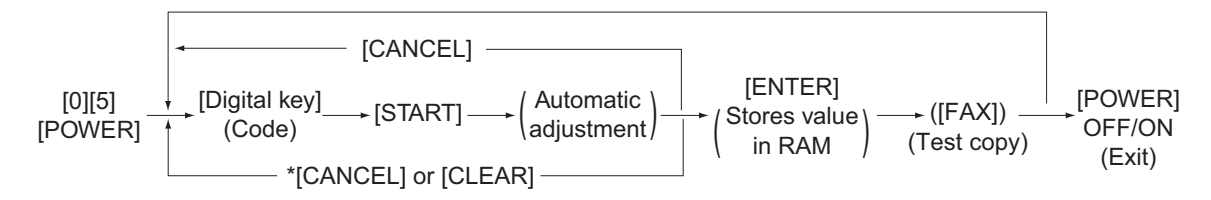

\* When the automatic adjustment ends abnormally, error message is displayed.

### Procedure 10

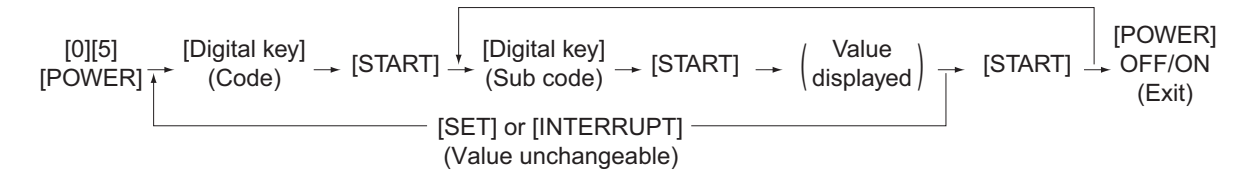

## Procedure 17

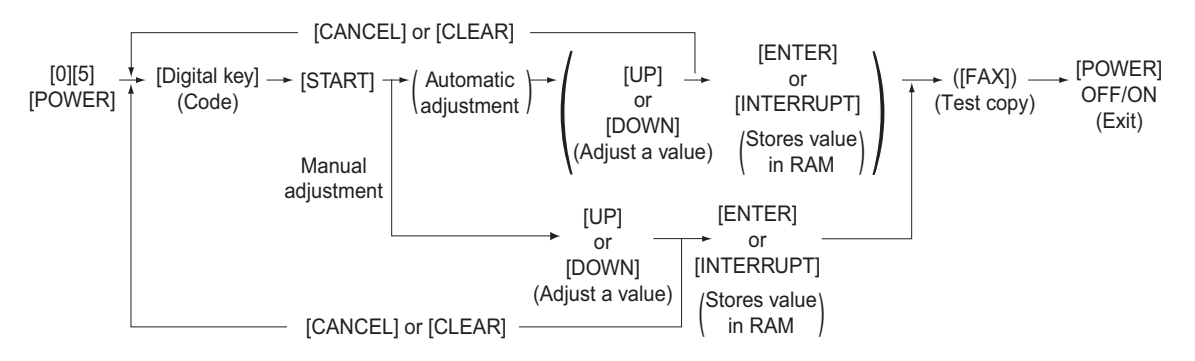

\* When the "storing is not performed within 2 minutes after pressing the [START] button at the manual adjustment, the "automatic adjustment" starts automatically.

### Note:

The fuser roller temperature control at the adjustment mode is different from that at the normal state.

Therefore, the problem of fusing efficiency may be occurred in the test copy at the adjustment mode. In that case, turn ON the power normally, leave the equipment for approx. 3 minutes after it has become ready state and then start up the adjustment mode again.

**Test print pattern in Adjustment Mode (05)** Operation: One test print is printed out when the [FAX] button is pressed after the code is keyed in at . Standby Screen.

| Code | Types of test pattern          | Remarks                                   |
|------|--------------------------------|-------------------------------------------|
| 1    | Grid pattern                   | Refer to 3.2.3 Printer related adjustment |
| 3    | Grid pattern (Duplex printing) | Refer to 3.2.3 Printer related adjustment |

### Notes:

- The digit after the hyphen in "Code" of the following table is a sub code.
- In "RAM", the NVRAM of the board in which the data of each code is stored is indicated. "M" stands for the LGC board and "SYS" stands for the SYS board.

| Adjustment mode (05) <e-studio200l 230="" 230l="" 280=""></e-studio200l> |                     |                                                                                      |               |                                                        |     |                                                                                                    |                |  |  |
|--------------------------------------------------------------------------|---------------------|--------------------------------------------------------------------------------------|---------------|--------------------------------------------------------|-----|----------------------------------------------------------------------------------------------------|----------------|--|--|
| Code                                                                     | Classi-<br>fication | Items                                                                                | Func-<br>tion | Default<br><accept-<br>able<br/>value&gt;</accept-<br> | RAM | Contents                                                                                                    | Proce-<br>dure |  |  |
| 200                                                                      | Devel-<br>oper      | Automatic adjustment of<br>auto-toner sensor<br>(Fuser heater ON)                    | ALL           | -                                                      | -   | As the value increases,<br>the sensor output<br>increases correspond-<br>ingly.<br>The value starts chang-<br>ing approx. 2 minutes<br>after this adjustment was<br>started and is automati-<br>cally set in the range of<br>2.35 to 2.45 V.<br>* Selection is disable<br>when developer unit<br>is not installed.<br>(Chap. 3.1) | 17             |  |  |
| 201                                                                      | Devel-<br>oper      | Correction of auto-toner<br>sensor<br>(Fuser heater ON)                              | ALL           | 164<br><0-255>                                         | М   | Corrects the control<br>value of the auto-toner<br>sensor setup in 05-200.<br>* Selection is disable<br>when developer unit<br>is not installed.                                                                                                    | 3              |  |  |
| 205                                                                      | Devel-<br>oper      | Developer bias DC output<br>adjustment                                               | ALL           | 135<br><0-255>                                         | М   | As the value increases, the transformer output                                                                                                    | 3              |  |  |
| 210                                                                      | Charger             | Main charger grid bias out-<br>put adjustment                                        | ALL           | 90<br><0-255>                                          | М   | increases correspond-<br>ingly. Remove the devel-                                                                                                    | 3              |  |  |
| 220                                                                      | Transfer            | Transfer transformer DC output adjustment (H)                                        | ALL           | 165<br><0-255>                                         | М   | adjustment jig to make                                                                                                    | 3              |  |  |
| 221                                                                      | Transfer            | Transfer transformer DC output adjustment (C)                                        | ALL           | 179<br><0-255>                                         | М   | (Chap. 3.6)                                                                                                    | 3              |  |  |
| 222                                                                      | Transfer            | Transfer transformer DC output adjustment (L)                                        | ALL           | 126<br><0-255>                                         | М   |                                                                                                    | 3              |  |  |
| 233                                                                      | Separa-<br>tion     | Separation transformer DC output adjustment (H)                                      | ALL           | 64<br><0-255>                                          | М   |                                                                                                    | 3              |  |  |
| 234                                                                      | Separa-<br>tion     | Separation transformer DC output adjustment (C)                                      | ALL           | 65<br><0-255>                                          | М   |                                                                                                    | 3              |  |  |
| 235                                                                      | Separa-<br>tion     | Separation transformer DC output adjustment (L)                                      | ALL           | 46<br><0-255>                                          | М   |                                                                                                    | 3              |  |  |
| 280                                                                      | Process             | Forced performing of idling for toner recycle                                        | ALL           | -                                                      | М   | Perform this adjustment<br>before the replacement<br>of the developer mate-<br>rial. (The toner is forcibly<br>removed from the<br>cleaner.)                                                                                                    | 6              |  |  |
| 286                                                                      | Laser               | Laser power adjustment                                                               | ALL           | 63<br><0-255>                                          | М   | When the value<br>increases, the laser out-<br>put increases corre-<br>spondingly.                                                                                                    | 3              |  |  |
| 305                                                                      | Scanner             | Image location adjustment<br>of secondary scanning<br>direction<br>(scanner section) | ALL           | 125<br><92-164>                                        | SYS | When the value<br>increases by "1", the<br>image shifts by approx.<br>0.137 mm toward the<br>trailing edge of the<br>paper.                                                                                                    | 1              |  |  |

|      | Adjustment mode (05) <e-studio200l 230="" 230l="" 280=""></e-studio200l> |                                                                                              |                                     |               |                                                        |     |                                                                                                    |                |  |  |
|------|--------------------------------------------------------------------------|----------------------------------------------------------------------------------------------|-------------------------------------|---------------|--------------------------------------------------------|-----|----------------------------------------------------------------------------------------------------|----------------|--|--|
| Code | Classi-<br>fication                                                      | ltem                                                                                         | S                                   | Func-<br>tion | Default<br><accept-<br>able<br/>value&gt;</accept-<br> | RAM | Contents                                                                                                    | Proce-<br>dure |  |  |
| 306  | Scanner                                                                  | Image location adjustment<br>of primary scanning direc-<br>tion<br>(scanner section)         |                                     | ALL           | 156<br><0-255>                                         | SYS | When the value<br>increases by "1", the<br>image shifts by approx.<br>0.0846 mm toward the<br>front side of the paper.                                                              | 1              |  |  |
| 308  | Scanner                                                                  | Distortion mode                                                                              | 9                                   | ALL           | -                                                      | -   | Moves carriages to the adjusting position. (Chap. 3.2.4)                                                                                                    | 6              |  |  |
| 340  | Scanner                                                                  | Reproduction ratio adjust-<br>ment of secondary scan-<br>ning direction<br>(scanner section) |                                     | ALL           | 129<br><0-255>                                         | SYS | When the value<br>increases by "1", the<br>reproduction ratio in the<br>secondary scanning<br>direction (vertical to<br>paper feeding direction)<br>increases by approx.<br>0.223%. | 1              |  |  |
| 354  | RADF                                                                     | Adjustment of<br>RADF paper<br>alignment                                                     | for single -<br>sided orig-<br>inal | ALL           | 10<br><0-20>                                           | SYS | When the value<br>increases by "1", the<br>aligning amount                                                                                                    | 1              |  |  |
| 355  | -                                                                        |                                                                                              | for double<br>sided orig-<br>inal   | ALL           | 10<br><0-20>                                           | SYS | increases by approx.<br>0.5 mm.                                                                                                    | 1              |  |  |
| 356  | RADF                                                                     | Automatic adjustment of<br>RADF sensor and<br>EEPROM initialization                          |                                     | ALL           | -                                                      | SYS | Performs the adjustment<br>and initialization when<br>the RADF board or<br>RADF sensor is<br>replaced.                                                                              | 6              |  |  |
| 357  | RADF                                                                     | Fine adjustment of RADF transport speed                                                      |                                     | ALL           | 50<br><0-100>                                          | SYS | When the value<br>increases by "1", the<br>reproduction ratio of the<br>secondary scanning<br>direction when using the<br>RADF increases by<br>approx. 0.1%.                        | 1              |  |  |
| 358  | RADF                                                                     | RADF sideway<br>adjustment                                                                   | s deviation                         | ALL           | 128<br><0-255>                                         | SYS | When the value<br>increases by "1", the<br>image of original fed<br>from the RADF shifts<br>toward the rear side of<br>paper by approx.<br>0.0846 mm.                               | 1              |  |  |
| 359  | Scanner                                                                  | Carriage position adjust-<br>ment during scanning from<br>RADF                               |                                     | ALL           | 128<br><0-255>                                         | SYS | When the value<br>increases by "1", the car-<br>riage position when<br>using the RADF shifts by<br>approx. 0.1 mm toward<br>the original feeding side.                              | 1              |  |  |
| 365  | RADF                                                                     | RADF lead-<br>ing edge posi-<br>tion                                                         | for single -<br>sided orig-<br>inal | ALL           | 50<br><0-100>                                          | SYS | When the value<br>increases by "1", the<br>copied image of original                                                                                                    | 1              |  |  |
| 366  |                                                                          | adjustment                                                                                   | for double<br>sided orig-<br>inal   | ALL           | 50<br><0-100>                                          | SYS | ted from the RADF shifts<br>toward the trailing edge<br>of paper by approx.<br>0.1 mm.                                                                                              | 1              |  |  |

|      |                     | Adjustment mode (0                                                               | 5) <e-st< th=""><th>UDIO200L/</th><th>230/23</th><th>0L/280&gt;</th><th></th></e-st<> | UDIO200L/                                              | 230/23 | 0L/280>                                                                                                    |                |
|------|---------------------|----------------------------------------------------------------------------------|---------------------------------------------------------------------------------------|--------------------------------------------------------|--------|----------------------------------------------------------------------------------------------------|----------------|
| Code | Classi-<br>fication | Items                                                                            | Func-<br>tion                                                                         | Default<br><accept-<br>able<br/>value&gt;</accept-<br> | RAM    | Contents                                                                                                    | Proce-<br>dure |
| 367  | RADF                | RADF original guide width<br>adjustment<br>(Minimum)                             | ALL                                                                                   | -                                                      | -      | Stores the current width<br>of RADF original guide<br>by keying in this code<br>with the guide set at the<br>minimum width. Perform<br>this adjustment when the<br>RADF board or volume is<br>replaced, or when the<br>code (05-356) is per-<br>formed. | 6              |
| 368  | RADF                | RADF original guide width<br>adjustment<br>(Maximum)                             | ALL                                                                                   | -                                                      | -      | Stores the current width<br>of RADF original guide<br>by keying in this code<br>with the guide set at the<br>maximum width. Per-<br>form this adjustment<br>when the RADF board or<br>volume is replaced, or<br>when the code (05-356)<br>is performed. | 6              |
| 401  | Laser               | Fine adjustment of polygo-<br>nal motor rotation speed<br>(adjustment of primary | PRT                                                                                   | 136<br><0-255>                                         | М      | When the value<br>increases by "1", the<br>reproduction ratio of pri-                                                                                                    | 1              |
| 405  | •                   | scanning direction repro-<br>duction ratio)                                      | PPC                                                                                   | 134<br><0-255>                                         | М      | mary scanning direction<br>increases by approx.<br>0.07%. (approx. 0.1 mm/<br>step)                                                                                                    | 1              |
| 410  | Laser               | Adjustment of primary scanning laser writing start                               | PPC                                                                                   | 128<br><0-255>                                         | М      | When the value increases by "1", the writ-                                                                                                    | 1              |
| 411  |                     | position.                                                                        | PRT                                                                                   | 153<br><0-255>                                         | М      | ing start position shifts to<br>the front side by approx.<br>0.0423 mm.                                                                                                    | 1              |
| 421  | Drive               | Adjustment of secondary<br>scanning direction repro-<br>duction ratio            | PPC/<br>PRT                                                                           | 129<br><0-255>                                         | М      | When the value<br>increases by "1", the<br>reproduction ratio of sec-                                                                                                    | 1              |
| 422  |                     | (fine adjustment of main motor speed)                                            | FAX                                                                                   | 139<br><0-255>                                         | М      | ondary scanning direc-<br>tion increases by approx.<br>0.04%.                                                                                                    | 1              |
| 424  | Drive               | Fine adjustment of exit motor speed                                              | PPC/<br>PRT                                                                           | 160<br><0-255>                                         | М      | When the value increases by "1", the                                                                                                    | 1              |
| 425  |                     |                                                                                  | FAX                                                                                   | 121<br><0-255>                                         | М      | rotation becomes faster by approx. 0.05%.                                                                                                    | 1              |

|       |                     | Adjustm                                                                                        | ent mode (0                                         | 5) <e-s1< th=""><th>UDIO200L/</th><th>230/23</th><th>0L/280&gt;</th><th></th></e-s1<> | UDIO200L/                                              | 230/23 | 0L/280>                                                            |                |
|-------|---------------------|------------------------------------------------------------------------------------------------|-----------------------------------------------------|---------------------------------------------------------------------------------------|--------------------------------------------------------|--------|--------------------------------------------------------------------|----------------|
| Code  | Classi-<br>fication | ltem                                                                                           | S                                                   | Func-<br>tion                                                                         | Default<br><accept-<br>able<br/>value&gt;</accept-<br> | RAM    | Contents                                                           | Proce-<br>dure |
| 430   | Image               | Top margin adj<br>(blank area at t<br>edge of the pap                                          | ustment<br>he leading<br>per)                       | PPC                                                                                   | 0<br><0-255>                                           | М      | When the value<br>increases by "1", the<br>blank area becomes      | 1              |
| 431   | Image               | Left margin adj<br>(blank area at th<br>paper along the<br>feeding directio                    | ustment<br>ne left of the<br>e paper<br>n)          | PPC                                                                                   | 0<br><0-255>                                           | М      | wider by approx.<br>0.0423 mm.                                     | 1              |
| 432   | Image               | Right margin ac<br>(blank area at t<br>the paper along<br>feeding directio                     | djustment<br>he right of<br>g the paper<br>n)       | PPC                                                                                   | 0<br><0-255>                                           | М      |                                                                    | 1              |
| 433   | Image               | Bottom margin<br>(blank area at t<br>edge of the pap                                           | adjustment<br>he trailing<br>per)                   | PPC                                                                                   | 0<br><0-255>                                           | М      |                                                                    | 1              |
| 434-0 | Image               | Bottom margin<br>(blank area at t<br>edge of the pap<br>Reverse side a                         | adjustment<br>he trailing<br>ber)/<br>t duplexing   | PPC/<br>PRT                                                                           | 29<br><0-255>                                          | М      |                                                                    | 4              |
| 434-1 | Image               | Right margin ac<br>(blank area at t<br>the paper along<br>feeding directio<br>side at duplexir | djustment<br>he right of<br>the paper<br>n)/Reverse | PPC/<br>PRT                                                                           | 29<br><0-255>                                          | М      |                                                                    | 4              |
| 435   | Image               | Top margin adj<br>(blank area at t<br>edge of the pap                                          | ustment<br>he leading<br>ber)                       | PRT                                                                                   | 24<br><0-255>                                          | М      |                                                                    | 1              |
| 436   | Image               | Left margin adj<br>(blank area at th<br>paper along the<br>feeding directio                    | ustment<br>ne left of the<br>e paper<br>n)          | PRT                                                                                   | 0<br><0-255>                                           | М      |                                                                    | 1              |
| 437   | Image               | Right margin ac<br>(blank area at t<br>the paper along<br>feeding directio                     | djustment<br>he right of<br>g the paper<br>n)       | PRT                                                                                   | 0<br><0-255>                                           | М      |                                                                    | 1              |
| 438   | Image               | Bottom margin<br>(blank area at t<br>edge of the pap                                           | adjustment<br>he trailing<br>per)                   | PRT                                                                                   | 0<br><0-255>                                           | М      |                                                                    | 1              |
| 440   | Laser               | Adjustment of secondary scanning                                                               | Upper<br>drawer                                     | ALL                                                                                   | 8<br><refer to<br="">content&gt;</refer>               | М      | When the value<br>increases by "1", the<br>image shifts toward the | 1              |
| 441   |                     | laser writing<br>start position                                                                | Lower<br>drawer                                     | ALL                                                                                   | 21<br><0-40>                                           | М      | leading edge of the paper by approx.                               | 1              |
| 442   |                     |                                                                                                | Bypass feeding                                      | ALL                                                                                   | 8<br><0-15>                                            | М      | 0.2 mm.<br><acceptable value=""></acceptable>                      | 1              |
| 443   |                     |                                                                                                | LCF                                                 | ALL                                                                                   | 8<br><0-15>                                            | М      | e-STUDIO230,<br>e-STUDIO280: 0-15                                  | 1              |
| 444   |                     |                                                                                                | PFP                                                 | ALL                                                                                   | 8<br><0-15>                                            | М      | e-STUDIO230L/S,<br>e-STUDIO280S <sup>-</sup> 0-40                  | 1              |
| 445   |                     |                                                                                                | Duplex<br>feeding                                   | ALL                                                                                   | 8<br><0-15>                                            | М      |                                                                    | 1              |

e-STUDIO200L/202L/203L/230/230L/232/233/280/282/283 ERROR CODE AND SELF-DIAGNOSTIC MODE

|       | Adjustment mode (05) <e-studio200l 230="" 230l="" 280=""></e-studio200l> |                                                                         |                               |               |                                                        |     |                                                                                                    |                |  |  |  |  |
|-------|--------------------------------------------------------------------------|-------------------------------------------------------------------------|-------------------------------|---------------|--------------------------------------------------------|-----|----------------------------------------------------------------------------------------------------|----------------|--|--|--|--|
| Code  | Classi-<br>fication                                                      | ltem                                                                    | S                             | Func-<br>tion | Default<br><accept-<br>able<br/>value&gt;</accept-<br> | RAM | Contents                                                                                                    | Proce-<br>dure |  |  |  |  |
| 448-0 | Paper<br>feeding                                                         | Paperaligning amount                                                    | Long size                     | ALL           | 10<br><0-63>                                           | М   | When the value increases by "1", the                                                                         | 4              |  |  |  |  |
| 448-1 |                                                                          | adjustment at the registra-                                             | Middle<br>size                | ALL           | 10<br><0-63>                                           | М   | aligning amount<br>increases by approx.                                                                      | 4              |  |  |  |  |
| 448-2 |                                                                          | tion section<br>(PFP upper<br>drawer/Plain<br>paper)                    | Short size                    | ALL           | 8<br><0-63>                                            | М   | <ul> <li>2.8 mm.</li> <li><paper length=""></paper></li> <li>Long size:</li> <li>330 mm or longer</li> </ul> | 4              |  |  |  |  |
| 449-0 | Paper<br>feeding                                                         | Paperaligning amount                                                    | Long size                     | ALL           | 10<br><0-63>                                           | М   | Middle size:<br>220 mm to 329 mm                                                                             | 4              |  |  |  |  |
| 449-1 |                                                                          | adjustment at the registra-                                             | Middle<br>size                | ALL           | 10<br><0-63>                                           | М   | 219 mm or shorter                                                                                            | 4              |  |  |  |  |
| 449-2 |                                                                          | (PFP lower<br>drawer/Plain<br>paper)                                    | Short size                    | ALL           | 8<br><0-63>                                            | М   |                                                                                                    | 4              |  |  |  |  |
| 450-0 | Paper<br>feeding                                                         | Paperaligning amount                                                    | Long size                     | ALL           | 17<br><0-63>                                           | М   | -                                                                                                    | 4              |  |  |  |  |
| 450-1 |                                                                          | adjustment at the registra-                                             | Middle<br>size                | ALL           | 17<br><0-63>                                           | М   |                                                                                                    | 4              |  |  |  |  |
| 450-2 |                                                                          | tion section<br>(Upper<br>drawer/Plain<br>paper)                        | Short size                    | ALL           | 17<br><0-63>                                           | М   |                                                                                                    | 4              |  |  |  |  |
| 452-0 | Paper<br>feeding                                                         | Paperaligning amount                                                    | Long size                     | ALL           | 12<br><0-63>                                           | М   |                                                                                                    | 4              |  |  |  |  |
| 452-1 |                                                                          | adjustment at the registra-                                             | Middle<br>size                | ALL           | 10<br><0-63>                                           | М   |                                                                                                    | 4              |  |  |  |  |
| 452-2 |                                                                          | tion section<br>(Lower<br>drawer/Plain<br>paper)                        | Short size                    | ALL           | 10<br><0-63>                                           | М   |                                                                                                    | 4              |  |  |  |  |
| 455-0 | Paper<br>feeding                                                         | Paperaligning amount                                                    | Long size                     | ALL           | 20<br><0-63>                                           | М   |                                                                                                    | 4              |  |  |  |  |
| 455-1 |                                                                          | adjustment at<br>the registra-                                          | Middle<br>size                | ALL           | 20<br><0-63>                                           | М   |                                                                                                    | 4              |  |  |  |  |
| 455-2 |                                                                          | tion section<br>(Duplex feed-<br>ing/Plain<br>paper)                    | Short size                    | ALL           | 30<br><0-63>                                           | М   |                                                                                                    | 4              |  |  |  |  |
| 457   | Paper<br>feeding                                                         | Paper aligning<br>adjustment at the<br>tion section<br>(LCF/Plain paper | amount<br>ne registra-<br>er) | ALL           | 8<br><0-63>                                            | М   |                                                                                                    | 1              |  |  |  |  |

| Adjustment mode (05) <e-studio200l 230="" 230l="" 280=""></e-studio200l> |                     |                                                        |                |               |                                                        |     |                                                 |                |  |  |
|--------------------------------------------------------------------------|---------------------|--------------------------------------------------------|----------------|---------------|--------------------------------------------------------|-----|-------------------------------------------------|----------------|--|--|
| Code                                                                     | Classi-<br>fication | ltem                                                   | S              | Func-<br>tion | Default<br><accept-<br>able<br/>value&gt;</accept-<br> | RAM | Contents                                        | Proce-<br>dure |  |  |
| 458-0                                                                    | Paper               | Paperaligning                                          | Long size      | ALL           | 26                                                     | М   | When the value                                  | 4              |  |  |
|                                                                          | feeding             | amount                                                 |                |               | <0-63>                                                 |     | increases by "1", the                           |                |  |  |
| 458-1                                                                    |                     | the registra-                                          | Middle<br>size | ALL           | 26<br><0-63>                                           | M   | increases by approx.                            | 4              |  |  |
| 458-2                                                                    |                     | (Bypass feed-<br>ing/Plain<br>paper)                   | Short size     | ALL           | 25<br><0-63>                                           | М   | <pre><paper length=""> Long size:</paper></pre> | 4              |  |  |
| 460-0                                                                    | Paper<br>feeding    | Paperaligning amount                                   | Long size      | ALL           | 26<br><0-63>                                           | М   | Middle size:<br>220 mm to 329 mm                | 4              |  |  |
| 460-1                                                                    |                     | adjustment at<br>the registra-                         | Middle<br>size | ALL           | 26<br><0-63>                                           | М   | 219 mm or shorter                               | 4              |  |  |
| 460-2                                                                    | -                   | tion section<br>(Bypass feed-<br>ing/Thick<br>paper 1) | Short size     | ALL           | 26<br><0-63>                                           | М   | ported only for JPN<br>model.                   | 4              |  |  |
| 461-0                                                                    | Paper<br>feeding    | Paperaligning amount                                   | Long size      | ALL           | 17<br><0-63>                                           | М   |                                                 | 4              |  |  |
| 461-1                                                                    |                     | adjustment at the registra-                            | Middle<br>size | ALL           | 17<br><0-63>                                           | М   |                                                 | 4              |  |  |
| 461-2                                                                    | -                   | tion section<br>(Bypass feed-<br>ing/Thick<br>paper 2) | Short size     | ALL           | 17<br><0-63>                                           | М   |                                                 | 4              |  |  |
| 462-0                                                                    | Paper<br>feeding    | Paper aligning amount                                  | Long size      | ALL           | 17<br><0-63>                                           | М   |                                                 | 4              |  |  |
| 462-1                                                                    | -                   | adjustment at the registra-                            | Middle<br>size | ALL           | 17<br><0-63>                                           | М   |                                                 | 4              |  |  |
| 462-2                                                                    |                     | tion section<br>(Bypass feed-                          | Short size     | ALL           | 17<br><0-63>                                           | М   | -                                               | 4              |  |  |
| 462-3                                                                    |                     | paper 3)                                               | Postcard       | ALL           | 14<br><0-63>                                           | М   |                                                 | 4              |  |  |
| 463-0                                                                    | Paper<br>feeding    | Paperaligning amount                                   | Long size      | ALL           | 26<br><0-63>                                           | М   |                                                 | 4              |  |  |
| 463-1                                                                    |                     | adjustment at<br>the registra-                         | Middle<br>size | ALL           | 26<br><0-63>                                           | М   |                                                 | 4              |  |  |
| 463-2                                                                    |                     | tion section<br>(Bypass feed-<br>ing/OHP film)         | Short size     | ALL           | 26<br><0-63>                                           | М   |                                                 | 4              |  |  |
| 464-0                                                                    | Paper<br>feeding    | Paper aligning amount                                  | Long size      | ALL           | 26<br><0-63>                                           | М   |                                                 | 4              |  |  |
| 464-1                                                                    |                     | adjustment at<br>the registra-                         | Middle<br>size | ALL           | 26<br><0-63>                                           | М   |                                                 | 4              |  |  |
| 464-2                                                                    |                     | (Bypass feed-<br>ing /Envelope)                        | Short size     | ALL           | 26<br><0-63>                                           | М   |                                                 | 4              |  |  |

|       |                  | Adjustm                                                | ent mode (0                        | 5) <e-s1< th=""><th>UDIO200L</th><th>230/23</th><th>0L/280&gt;</th><th></th></e-s1<> | UDIO200L                                                                           | 230/23 | 0L/280>                                                                     |        |
|-------|------------------|--------------------------------------------------------|------------------------------------|--------------------------------------------------------------------------------------|------------------------------------------------------------------------------------|--------|-----------------------------------------------------------------------------|--------|
| Codo  | Classi-          | Itom                                                   | •                                  | Func-                                                                                | Default<br><accept-< th=""><th>DAM</th><th>Contonto</th><th>Proce-</th></accept-<> | DAM    | Contonto                                                                    | Proce- |
| Code  | fication         | nem                                                    | 5                                  | tion                                                                                 | able<br>value>                                                                     | RAIVI  | Contents                                                                    | dure   |
| 466-0 | Paper<br>feeding | Adjustment of<br>paper push-                           | Plain<br>paper                     | ALL                                                                                  | 0<br><0-255>                                                                       | М      | When the value increases by "1", the                                        | 4      |
| 466-1 |                  | ing amount/<br>Bypass feed-                            | Postcard                           | ALL                                                                                  | 0<br><0-255>                                                                       | М      | driving speed of bypass feed roller increases by                            | 4      |
| 466-3 |                  | ing                                                    | Envelope                           | ALL                                                                                  | 0<br><0-255>                                                                       | М      | approx. 0.2 ms when the<br>paper transport is started                       | 4      |
| 466-4 |                  |                                                        | Thick<br>paper 1                   | ALL                                                                                  | 0<br><0-255>                                                                       | М      | tion.                                                                       | 4      |
| 466-5 |                  |                                                        | Thick<br>paper 2                   | ALL                                                                                  | 0<br><0-255>                                                                       | М      | ported only for JPN model.                                                  | 4      |
| 466-6 |                  |                                                        | Thick<br>paper 3                   | ALL                                                                                  | 0<br><0-255>                                                                       | М      |                                                                             | 4      |
| 466-7 |                  |                                                        | OHP film                           | ALL                                                                                  | 0<br><0-255>                                                                       | М      |                                                                             | 4      |
| 468-0 | Finisher         | Fine adjust-<br>ment of bind-                          | A4-R/LT-R                          | ALL                                                                                  | 0<br><-14-14>                                                                      | М      | When the value increases by "1", the                                        | 4      |
| 468-1 |                  | ing position/<br>folding posi-                         | B4                                 | ALL                                                                                  | 0<br><-14-14>                                                                      | М      | binding/folding position<br>shifts toward the right                         | 4      |
| 468-2 |                  | tion                                                   | A3/LD                              | ALL                                                                                  | 0<br><-14-14>                                                                      | М      | page by 0.25 mm.                                                            | 4      |
| 469-0 | Paper<br>feeding | Paperaligning<br>amount<br>adjustment at               | Thick<br>paper 1<br>Long size      | ALL                                                                                  | 20<br><0-63>                                                                       | М      | When the value<br>increases by "1", the<br>aligning amount                  | 4      |
| 469-1 |                  | the registra-<br>tion section<br>(Upper<br>drawer)     | Thick<br>paper 1<br>Middle<br>size | ALL                                                                                  | 20<br><0-63>                                                                       | М      | increases by approx.<br>0.8 mm.<br><paper length=""><br/>Long size:</paper> | 4      |
| 469-2 |                  |                                                        | Thick<br>paper 1<br>Short size     | ALL                                                                                  | 20<br><0-63>                                                                       | М      | Middle size:<br>220 mm to 329 mm                                            | 4      |
| 469-3 |                  |                                                        | Thick<br>paper 2<br>Long size      | ALL                                                                                  | 20<br><0-63>                                                                       | М      | 219 mm or shorter                                                           | 4      |
| 469-4 |                  |                                                        | Thick<br>paper 2<br>Middle<br>size | ALL                                                                                  | 22<br><0-63>                                                                       | М      |                                                                             | 4      |
| 469-5 |                  |                                                        | Thick<br>paper 2<br>Short size     | ALL                                                                                  | 19<br><0-63>                                                                       | М      |                                                                             | 4      |
| 470-0 | Paper<br>feeding | Paperaligning amount                                   | Long size                          | ALL                                                                                  | 20<br><0-63>                                                                       | М      |                                                                             | 4      |
| 470-1 |                  | adjustment at the registra-                            | Middle<br>size                     | ALL                                                                                  | 22<br><0-63>                                                                       | М      |                                                                             | 4      |
| 470-2 |                  | (Lower<br>drawer/Thick<br>paper 1)                     | Short size                         | ALL                                                                                  | 19<br><0-63>                                                                       | М      |                                                                             | 4      |
| 471-0 | Paper<br>feeding | Paperaligning amount                                   | Long size                          | ALL                                                                                  | 20<br><0-63>                                                                       | М      |                                                                             | 4      |
| 471-1 |                  | adjustment at the registra-                            | Middle<br>size                     | ALL                                                                                  | 22<br><0-63>                                                                       | М      |                                                                             | 4      |
| 471-2 |                  | tion section<br>(PFP upper<br>drawer/Thick<br>paper 1) | Short size                         | ALL                                                                                  | 19<br><0-63>                                                                       | М      |                                                                             | 4      |

2

|       |                     | Adjustm                                                                  | ent mode (0                         | 5) <e-s1< th=""><th>UDIO200L/</th><th>/230/23</th><th>0L/280&gt;</th><th></th></e-s1<> | UDIO200L/                                              | /230/23 | 0L/280>                                                                  |                |
|-------|---------------------|--------------------------------------------------------------------------|-------------------------------------|----------------------------------------------------------------------------------------|--------------------------------------------------------|---------|--------------------------------------------------------------------------|----------------|
| Code  | Classi-<br>fication | ltem                                                                     | S                                   | Func-<br>tion                                                                          | Default<br><accept-<br>able<br/>value&gt;</accept-<br> | RAM     | Contents                                                                 | Proce-<br>dure |
| 472-0 | Paper<br>feeding    | Paper aligning amount                                                    | Long size                           | ALL                                                                                    | 20<br><0-63>                                           | М       | When the value increases by "1", the                                     | 4              |
| 472-1 |                     | adjustment at the registra-                                              | Middle<br>size                      | ALL                                                                                    | 22<br><0-63>                                           | М       | aligning amount increases by approx.                                     | 4              |
| 472-2 |                     | tion section<br>(PFP lower<br>drawer/Thick<br>paper 1)                   | Short size                          | ALL                                                                                    | 19<br><0-63>                                           | М       | 0.8 mm.<br><paper length=""><br/>Long size:<br/>330 mm or longer</paper> | 4              |
| 473   | Paper<br>feeding    | Paper aligning<br>adjustment at the<br>tion section<br>(LCF/Thick paper) | amount<br>he registra-<br>ber 1)    | ALL                                                                                    | 8<br><0-63>                                            | М       | Middle size:<br>220 mm to 329 mm<br>Short size:<br>219 mm or shorter     | 1              |
| 474-0 | Paper<br>feeding    | Paper aligning amount                                                    | Long size                           | ALL                                                                                    | 24<br><0-63>                                           | М       |                                                                          | 4              |
| 474-1 |                     | adjustment at the registra-                                              | Middle<br>size                      | ALL                                                                                    | 24<br><0-63>                                           | М       |                                                                          | 4              |
| 474-2 |                     | tion section<br>(Duplex feed-<br>ing/Thick<br>paper 1)                   | Short size                          | ALL                                                                                    | 33<br><0-63>                                           | М       |                                                                          | 4              |
| 497-0 | Laser               | Adjustment of<br>drawer side-                                            | Upper<br>drawer                     | ALL                                                                                    | 128<br><0-255>                                         | М       | When the value<br>increases by "1", the                                  | 4              |
| 497-1 |                     | ways devia-<br>tion                                                      | Lower<br>drawer                     | ALL                                                                                    | 128<br><0-255>                                         | М       | image shifts toward the front side by 0.0423 mm.                         | 4              |
| 497-2 | -                   |                                                                          | PFP upper<br>drawer                 | ALL                                                                                    | 128<br><0-255>                                         | М       |                                                                          | 4              |
| 497-3 |                     |                                                                          | PFP lower<br>drawer                 | ALL                                                                                    | 128<br><0-255>                                         | М       |                                                                          | 4              |
| 497-4 |                     |                                                                          | LCF                                 | ALL                                                                                    | 128<br><0-255>                                         | М       |                                                                          | 4              |
| 497-5 | -                   |                                                                          | Bypass<br>feeding                   | ALL                                                                                    | 128<br><0-255>                                         | М       |                                                                          | 4              |
| 498-0 | Laser               | Adjustment of<br>primary scan-                                           | Long size                           | ALL                                                                                    | 148<br><0-255>                                         | М       | When the value increases by "1", the                                     | 4              |
| 498-1 |                     | ning laser<br>writing start<br>position at<br>duplex feed-<br>ing        | Short size<br>(A4/LT or<br>smaller) | ALL                                                                                    | 148<br><0-255>                                         | М       | image shifts toward the front side by 0.0423 mm.                         | 4              |
| 501   | Image               | Density<br>adjustment                                                    | Photo                               | PPC                                                                                    | 128<br><0-255>                                         | SYS     | When the value increases, the image at                                   | 1              |
| 503   |                     | Fine adjust-<br>ment of "man-                                            | Text/Photo                          | PPC                                                                                    | 128<br><0-255>                                         | SYS     | the center step becomes darker.                                          | 1              |
| 504   |                     | ual density"/<br>Center value                                            | Text                                | PPC                                                                                    | 128<br><0-255>                                         | SYS     |                                                                          | 1              |
| 505   | Image               | Density<br>adjustment                                                    | Text/Photo                          | PPC                                                                                    | 20<br><0-255>                                          | SYS     | When the value increases, the image of                                   | 1              |
| 506   |                     | Fine adjust-<br>ment of "man-                                            | Photo                               | PPC                                                                                    | 20<br><0-255>                                          | SYS     | the "light" steps becomes lighter.                                       | 1              |
| 507   |                     | ual density"/<br>Light step<br>value                                     | Text                                | PPC                                                                                    | 20<br><0-255>                                          | SYS     |                                                                          | 1              |

| Adjustment mode (05) <e-studio200l 230="" 230l="" 280=""></e-studio200l> |                     |                                                                                 |            |               |                                                                    |      |                                                                                                    |                |  |  |
|--------------------------------------------------------------------------|---------------------|---------------------------------------------------------------------------------|------------|---------------|--------------------------------------------------------------------|------|----------------------------------------------------------------------------------------------------|----------------|--|--|
| Code                                                                     | Classi-<br>fication | ltem                                                                            | S          | Func-<br>tion | Default<br><accept-<br>able</accept-<br>                           | RAM  | Contents                                                                                                    | Proce-<br>dure |  |  |
| 500                                                                      |                     | D it                                                                            | T. UDL L   | 550           | value>                                                             | 0)/0 |                                                                                                    |                |  |  |
| 508                                                                      | Image               | Density<br>adjustment<br>Fine adjust-<br>ment of "man-                          | Text/Photo | PPC           | EUR:20<br>UC:20<br>JPN:30<br><0-255>                               | 515  | increases, the image of<br>the "dark" steps<br>becomes darker.                                                                                                    | 1              |  |  |
| 509                                                                      | -                   | ual density"/<br>Dark step<br>value                                             | Photo      | PPC           | EUR:24<br>UC:24<br>JPN:24<br><0-255>                               | SYS  |                                                                                                    | 1              |  |  |
| 510                                                                      |                     |                                                                                 | Text       | PPC           | EUR:20<br>UC:20<br>JPN:27<br><0-255>                               | SYS  |                                                                                                    | 1              |  |  |
| 512                                                                      | Image               | Density<br>adjustment                                                           | Photo      | PPC           | 128<br><0-255>                                                     | SYS  | When the value increases, the image                                                                                                    | 1              |  |  |
| 514                                                                      |                     | Fine adjust-<br>ment of "auto-                                                  | Text/Photo | PPC           | 128<br><0-255>                                                     | SYS  | becomes darker.                                                                                                    | 1              |  |  |
| 515                                                                      |                     | matic density"                                                                  | Text       | PPC           | 128<br><0-255>                                                     | SYS  |                                                                                                    | 1              |  |  |
| 532                                                                      | Image               | Range correc-<br>tion/Back-                                                     | Text/Photo | PPC           | 40<br><0-255>                                                      | SYS  | When the value increases, the back-                                                                                                    | 1              |  |  |
| 533                                                                      |                     | ground peak<br>adjustment                                                       | Photo      | PPC           | 16<br><0-255>                                                      | SYS  | ground becomes more<br>brightened.                                                                                                    | 1              |  |  |
| 534                                                                      |                     |                                                                                 | Text       | PPC           | 64<br><0-255>                                                      | SYS  |                                                                                                    | 1              |  |  |
| 570                                                                      | Image               | Range correc-<br>tion on origi-<br>nal manually<br>set on the<br>original glass | Text/Photo | PPC           | EUR:12<br>UC:12<br>JPN:22<br><11-14,<br>21-24,<br>31-34,<br>41-44> | SYS  | Sets whether the values<br>of the background peak<br>and text peak are fixed<br>or not. One's place is an<br>adjustment for "auto-<br>matic density" and ten's<br>place is for "manual den-                                 | 1              |  |  |
| 571                                                                      |                     |                                                                                 | Photo      | PPC           | 12<br><11-14,<br>21-24,<br>31-34,<br>41-44>                        | SYS  | sity". Once they are<br>fixed, the range correc-<br>tion is performed with<br>standard values. The<br>values of the background                                                                                              | 1              |  |  |
| 572                                                                      |                     |                                                                                 | Text       | PPC           | 22<br><11-14,<br>21-24,<br>31-34,<br>41-44>                        | SYS  | peak and text peak affect<br>the reproduction of the<br>background density and<br>text density respectively.<br>1: fixed/fixed<br>2: varied/fixed<br>3: fixed/varied<br>4: varied/varied<br>* Background peak/<br>Text peak | 1              |  |  |

|      |                     | Adjustm                                | ent mode (0 | 5) <e-s1< th=""><th>UDIO200L/</th><th>230/23</th><th>0L/280&gt;</th><th></th></e-s1<> | UDIO200L/                                              | 230/23 | 0L/280>                                                                                                    |                |
|------|---------------------|----------------------------------------|-------------|---------------------------------------------------------------------------------------|--------------------------------------------------------|--------|----------------------------------------------------------------------------------------------------|----------------|
| Code | Classi-<br>fication | ltem                                   | S           | Func-<br>tion                                                                         | Default<br><accept-<br>able<br/>value&gt;</accept-<br> | RAM    | Contents                                                                                                    | Proce-<br>dure |
| 593  | Image               | Gamma data<br>slope adjust-            | Text/Photo  | PPC                                                                                   | 0<br><0-99>                                            | SYS    | One's place:<br>0: Equivalent to the set                                                                                                    | 1              |
| 594  | Image               | ment                                   | Photo       | PPC                                                                                   | 0<br><0-99>                                            | SYS    | value 5<br>1 to 9: Select the slope of                                                                                                    | 1              |
| 595  | Image               |                                        | Text        | PPC                                                                                   | 0<br><0-99>                                            | SYS    | Gamma curve (The<br>larger the value is, the<br>larger the slope<br>becomes.)<br>Ten's place:<br>0: Equivalent to the set<br>value 5<br>1 to 9: Select the slope of<br>low density (The smaller<br>the value is, the darker<br>the background<br>becomes.)<br>00: Use default value | 1              |
| 620  | Image               | Sharpness<br>adjustment                | Text/Photo  | PPC                                                                                   | EUR: 1<br>UC: 1<br>JPN: 0<br><0-99>                    | SYS    | When the value<br>increases, the image<br>becomes sharper. When<br>the value decreases, the<br>image becomes softer.<br>The smaller the value is,<br>the less the moire                                                                                                    | 1              |
| 621  | -                   |                                        | Photo       | PPC                                                                                   | 2<br><0-99>                                            | SYS    | becomes.<br>One's place: Fixed value<br>(05-620 is "1", 05-621 is<br>"2", 05-622 is "5")<br>Ten's place: Adjustable<br>from 0 to 9 regarding the                                                                                                    | 1              |
| 622  | -                   |                                        | Text        | PPC                                                                                   | EUR: 45<br>UC: 45<br>JPN: 45<br><0-99>                 | SYS    | <ul> <li>default value as the stan-<br/>dard (The larger the<br/>value is, the sharper the<br/>image becomes.)</li> <li>* When entering "0" on<br/>the ten's place, this<br/>value is not displayed<br/>on the entry screen.</li> </ul>                                             | 1              |
| 653  | Image               | Adjustment of<br>smudged/faint<br>text | Text/Photo  | PPC                                                                                   | EUR: 208<br>UC: 208<br>JPN: 216<br><0-255>             | SYS    | Adjusts the level of the<br>smudged/faint text.<br>With increasing the<br>value, the faint text is<br>suppressed, and with<br>decreasing it, the<br>smudged text is sup-<br>pressed.                                                                                                | 1              |
| 654  | Image               | Adjustment of<br>smudged/faint<br>text | PS          | PRT                                                                                   | 5<br><0-9>                                             | М      | Adjustment of the<br>smudged/faint text.<br>With decreasing the<br>value, the faint text is                                                                                                    | 1              |
| 655  |                     |                                        | PCL         | PRT                                                                                   | 5<br><0-9>                                             | М      | suppressed, and with<br>increasing it, the<br>smudged text is sup-<br>pressed.                                                                                                    | 1              |

| Adjustment mode (05) <e-studio200l 230="" 230l="" 280=""></e-studio200l> |                     |                                                           |                   |               |                                                                    |             |                                                                                                    |                |   |  |
|--------------------------------------------------------------------------|---------------------|-----------------------------------------------------------|-------------------|---------------|--------------------------------------------------------------------|-------------|----------------------------------------------------------------------------------------------------|----------------|---|--|
| Code                                                                     | Classi-<br>fication | ltem                                                      | S                 | Func-<br>tion | Default<br><accept-<br>able<br/>value&gt;</accept-<br>             | RAM         | Contents                                                                                                    | Proce-<br>dure |   |  |
| 667-0                                                                    | Image               | Density adjustn<br>ied image                              | nent of cop-      | PPC           | 0<br><0-10>                                                        | М           | Adjusts the density level of copied image.                                                                                                    | 4              |   |  |
| 667-1                                                                    | -                   |                                                           |                   | PPC           | 4<br><0-10>                                                        | М           | When the value decreases, the text                                                                                                    | 4              |   |  |
| 667-2                                                                    | -                   |                                                           |                   | PPC           | 5<br><0-10>                                                        | М           | becomes lighter.                                                                                                    | 4              |   |  |
| 667-3                                                                    | -                   |                                                           |                   | PPC           | 6<br><0-10>                                                        | М           |                                                                                                    | 4              |   |  |
| 667-4                                                                    |                     |                                                           |                   | PPC           | 10<br><0-10>                                                       | М           |                                                                                                    | 4              |   |  |
| 672-0                                                                    | Image               | Adjustment of<br>printer image                            | Normal            | PRT           | 0<br><0-10>                                                        | М           | Adjustment of the image density.                                                                                                    | 4              |   |  |
| 672-1                                                                    |                     | density                                                   |                   | PRT           | 4<br><0-10>                                                        | М           | With decreasing the value, the text becomes                                                                                                    | 4              |   |  |
| 672-2                                                                    |                     |                                                           |                   | PRT           | 5<br><0-10>                                                        | М           | lighter.                                                                                                    | 4              |   |  |
| 672-3                                                                    | -                   |                                                           |                   | PRT           | 6<br><0-10>                                                        | М           | -                                                                                                    | 4              |   |  |
| 672-4                                                                    | -                   |                                                           |                   | PRT           | 10<br><0-10>                                                       | М           | -                                                                                                    | 4              |   |  |
| 676-0                                                                    |                     |                                                           | Toner sav-<br>ing | PRT           | 0<br><0-10>                                                        | М           |                                                                                                    | 4              |   |  |
| 676-1                                                                    |                     |                                                           |                   |               | PRT                                                                | 2<br><0-10> | М                                                                                                    | -              | 4 |  |
| 676-2                                                                    |                     |                                                           |                   | PRT           | 3<br><0-10>                                                        | М           | -                                                                                                    | 4              |   |  |
| 676-3                                                                    | -                   |                                                           |                   | PRT           | 4<br><0-10>                                                        | М           |                                                                                                    | 4              |   |  |
| 676-4                                                                    | -                   |                                                           |                   | PRT           | 5<br><0-10>                                                        | М           | -                                                                                                    | 4              |   |  |
| 693                                                                      | Image               | Range correc-<br>tion on origi-<br>nal set on the<br>RADF | Text/Photo        | PPC           | EUR:12<br>UC:12<br>JPN:22<br><11-14,<br>21-24,<br>31-34,<br>41-44> | SYS         | Sets whether the values<br>of the background peak<br>and text peak are fixed<br>or not. One's place is an<br>adjustment for "auto-<br>matic density" and ten's<br>place is for "manual den-                     | 1              |   |  |
| 694                                                                      |                     |                                                           | Photo             | PPC           | 12<br><11-14,<br>21-24,<br>31-34,<br>41-44>                        | SYS         | sity". Once they are<br>fixed, the range correc-<br>tion is performed with<br>standard values.<br>The values of the back-<br>ground peak and text                                                               | 1              |   |  |
| 695                                                                      |                     |                                                           | Text              | PPC           | 22<br><11-14,<br>21-24,<br>31-34,<br>41-44>                        | SYS         | peak affect the reproduc-<br>tion of the background<br>density and text density<br>respectively.<br>1: fixed/fixed<br>2: varied/fixed<br>3: fixed/varied<br>4: varied/varied<br>* Background peak/<br>Text peak | 1              |   |  |

|      |                     | Adjustm                                               | ent mode (0         | 5) <e-s1< th=""><th>TUDIO200L</th><th>/230/23</th><th>0L/280&gt;</th><th></th></e-s1<> | TUDIO200L                                              | /230/23 | 0L/280>                                                                          |                |
|------|---------------------|-------------------------------------------------------|---------------------|----------------------------------------------------------------------------------------|--------------------------------------------------------|---------|----------------------------------------------------------------------------------|----------------|
| Code | Classi-<br>fication | ltem                                                  | S                   | Func-<br>tion                                                                          | Default<br><accept-<br>able<br/>value&gt;</accept-<br> | RAM     | Contents                                                                         | Proce-<br>dure |
| 700  | Image               | Adjustment of<br>binarized<br>threshold<br>(Text)     | Center<br>value     | FAX                                                                                    | 120<br><0-255>                                         | SYS     | When the value<br>increases, the image at<br>the center step becomes<br>lighter. | 1              |
| 701  |                     |                                                       | Light step<br>value | FAX                                                                                    | 20<br><0-255>                                          | SYS     | When the value<br>increases, the image of<br>"light" side becomes<br>lighter.    | 1              |
| 702  |                     |                                                       | Dark step<br>value  | FAX                                                                                    | 20<br><0-255>                                          | SYS     | When the value<br>increases, the image of<br>"dark" side becomes<br>darker.      | 1              |
| 710  | Image               | Density<br>adjustment<br>Fine adjust-                 | Photo               | FAX                                                                                    | 128<br><0-255>                                         | SYS     | When the value<br>increases, the image at<br>the center step becomes             | 1              |
| 714  |                     | ment of "man-<br>ual density"/<br>Center value        | Text/Photo          | FAX                                                                                    | 128<br><0-255>                                         | SYS     | darker.                                                                          | 1              |
| 715  | Image               | Density<br>adjustment<br>Fine adjust-                 | Photo               | FAX                                                                                    | 20<br><0-255>                                          | SYS     | When the value<br>increases, the image of<br>the "light" steps becomes           | 1              |
| 719  |                     | ment of "man-<br>ual density"/<br>Light step<br>value | Text/Photo          | FAX                                                                                    | 20<br><0-255>                                          | SYS     | lighter.                                                                         | 1              |
| 720  | Image               | Density<br>adjustment<br>Fine adjust-                 | Photo               | FAX                                                                                    | 20<br><0-255>                                          | SYS     | When the value<br>increases, the image of<br>the "dark" steps                    | 1              |
| 724  |                     | ment of "man-<br>ual density"/<br>Dark step<br>value  | Text/Photo          | FAX                                                                                    | 20<br><0-255>                                          | SYS     | becomes darker.                                                                  | 1              |
| 725  | Image               | Density<br>adjustment                                 | Photo               | FAX                                                                                    | 128<br><0-255>                                         | SYS     | When the value increases, the image                                              | 1              |
| 729  |                     | Fine adjust-<br>ment of "auto-<br>matic density"      | Text/Photo          | FAX                                                                                    | 128<br><0-255>                                         | SYS     | becomes darker.                                                                  | 1              |
| 820  | Image               | Range correc-<br>tion/Text peak                       | Text/Photo          | SCN                                                                                    | 224<br><0-255>                                         | SYS     | When the value decreases, the text                                               | 1              |
| 821  |                     | adjustment                                            | Text                | SCN                                                                                    | 224<br><0-255>                                         | SYS     | becomes darker.                                                                  | 1              |
| 822  |                     |                                                       | Photo               | SCN                                                                                    | 239<br><0-255>                                         | SYS     |                                                                                  | 1              |

|      | Adjustment mode (05) <e-studio200l 230="" 230l="" 280=""></e-studio200l> |                                                                                 |            |               |                                             |     |                                                                                                    |                |  |  |  |
|------|--------------------------------------------------------------------------|---------------------------------------------------------------------------------|------------|---------------|---------------------------------------------|-----|----------------------------------------------------------------------------------------------------|----------------|--|--|--|
| Code | Classi-<br>fication                                                      | ltem                                                                            | s          | Func-<br>tion | Default<br><accept-<br>able</accept-<br>    | RAM | Contents                                                                                                    | Proce-<br>dure |  |  |  |
|      |                                                                          |                                                                                 |            |               | value>                                      |     |                                                                                                    |                |  |  |  |
| 825  | Image                                                                    | Range correc-<br>tion on origi-<br>nal manually<br>set on the<br>original glass | Text/Photo | SCN           | 12<br><11-14,<br>21-24,<br>31-34,<br>41-44> | SYS | Sets whether the values<br>of the background peak<br>and text peak are fixed<br>or not. One's place is an<br>adjustment for "auto-                                                                                                    | 1              |  |  |  |
| 826  |                                                                          |                                                                                 | Text       | SCN           | 12<br><11-14,<br>21-24,<br>31-34,<br>41-44> | SYS | matic density" and ten's<br>place is for "manual den-<br>sity". Once they are<br>fixed, the range correc-<br>tion is performed with                                                                                                    | 1              |  |  |  |
| 827  |                                                                          |                                                                                 | Photo      | SCN           | 12<br><11-14,<br>21-24,<br>31-34,<br>41-44> | SYS | values of the background<br>peak and text peak affect<br>the reproduction of the<br>background density and<br>text density respectively.<br>1: fixed/fixed<br>2: varied/fixed<br>3: fixed/varied<br>4: varied/varied<br>* Background peak/<br>Text peak            | 1              |  |  |  |
| 830  | Image                                                                    | Range correc-<br>tion on origi-<br>nal set on the<br>RADF                       | Text/Photo | SCN           | 12<br><11-14,<br>21-24,<br>31-34,<br>41-44> | SYS | Sets whether the value<br>of the background peak<br>and text peak are fixed<br>or not. One's place is an<br>adjustment for "auto-                                                                                                    | 1              |  |  |  |
| 831  |                                                                          |                                                                                 | Text       | SCN           | 12<br><11-14,<br>21-24,<br>31-34,<br>41-44> | SYS | matic density" and ten's<br>place is for "manual den-<br>sity". Once they are<br>fixed, the range correc-<br>tion is performed with                                                                                                    | 1              |  |  |  |
| 832  |                                                                          |                                                                                 | Photo      | SCN           | 12<br><11-14,<br>21-24,<br>31-34,<br>41-44> | SYS | The values of the back-<br>ground peak and text<br>peak affect the reproduc-<br>tion of the background<br>density and text density<br>respectively.<br>1: fixed/fixed<br>2: varied/fixed<br>3: fixed/varied<br>4: varied/varied<br>* Background peak/<br>Text peak | 1              |  |  |  |
| 835  | Image                                                                    | Range correc-<br>tion/Back-                                                     | Text/Photo | SCN           | 48<br><0-255>                               | SYS | When the value<br>increases, the back-                                                                                                    | 1              |  |  |  |
| 836  |                                                                          | adjustment                                                                      | Text       | SCN           | 48<br><0-255>                               | SYS | brightened.                                                                                                    | 1              |  |  |  |
| 837  |                                                                          |                                                                                 | Photo      | SCN           | 40<br><0-255>                               | 515 |                                                                                                    | 1              |  |  |  |
| 845  | Image                                                                    | Density<br>adjustment                                                           | Text/Photo | SCN           | 128<br><0-255>                              | SYS | When the value<br>increases, the image at                                                                                                    | 1              |  |  |  |
| 846  |                                                                          | Fine adjust-<br>ment of "man-                                                   | Text       | SCN           | 128<br><0-255>                              | SYS | tne center step becomes darker.                                                                                                    | 1              |  |  |  |
| 847  |                                                                          | Center value                                                                    | Photo      | SCN           | 128<br><0-255>                              | SYS |                                                                                                    | 1              |  |  |  |

|       |                     | Adjustm                                 | ent mode (0                                  | 5) <e-s1< th=""><th>UDIO200L/</th><th>/230/23</th><th>0L/280&gt;</th><th></th></e-s1<> | UDIO200L/                                              | /230/23 | 0L/280>                                                                                     |                |
|-------|---------------------|-----------------------------------------|----------------------------------------------|----------------------------------------------------------------------------------------|--------------------------------------------------------|---------|---------------------------------------------------------------------------------------------|----------------|
| Code  | Classi-<br>fication | ltem                                    | S                                            | Func-<br>tion                                                                          | Default<br><accept-<br>able<br/>value&gt;</accept-<br> | RAM     | Contents                                                                                    | Proce-<br>dure |
| 850   | Image               | Density<br>adjustment                   | Text/Photo                                   | SCN                                                                                    | 20<br><0-255>                                          | SYS     | When the value increases, the image of                                                      | 1              |
| 851   |                     | Fine adjust-<br>ment of "man-           | Text                                         | SCN                                                                                    | 20<br><0-255>                                          | SYS     | the "light" steps becomes lighter.                                                          | 1              |
| 852   |                     | ual density"/<br>Light step<br>value    | Photo                                        | SCN                                                                                    | 20<br><0-255>                                          | SYS     |                                                                                             | 1              |
| 855   | Image               | Density<br>adjustment                   | Text/Photo                                   | SCN                                                                                    | 20<br><0-255>                                          | SYS     | When the value increases, the image of                                                      | 1              |
| 856   |                     | Fine adjust-<br>ment of "man-           | Text                                         | SCN                                                                                    | 20<br><0-255>                                          | SYS     | the "dark" steps becomes darker.                                                            | 1              |
| 857   |                     | ual density"/<br>Dark step<br>value     | Photo                                        | SCN                                                                                    | 20<br><0-255>                                          | SYS     |                                                                                             | 1              |
| 860   | Image               | Density<br>adjustment                   | Text/Photo                                   | SCN                                                                                    | 128<br><0-255>                                         | SYS     | When the value increases, the image                                                         | 1              |
| 861   |                     | Fine adjust-<br>ment of "auto-          | Text                                         | SCN                                                                                    | 128<br><0-255>                                         | SYS     | becomes darker.                                                                             | 1              |
| 862   |                     | matic density"                          | Photo                                        | SCN                                                                                    | 128<br><0-255>                                         | SYS     |                                                                                             | 1              |
| 865-0 | Image               | Sharpness<br>adjustment<br>(Text/Photo) | Reproduc-<br>tion ratio<br>40% or<br>smaller | SCN                                                                                    | 1<br><0-99>                                            | SYS     | When the value<br>increases, the image<br>becomes sharper. When<br>the value decreases, the | 4              |
| 865-1 |                     |                                         | Reproduc-<br>tion ratio<br>41-80%            | SCN                                                                                    | 1<br><0-99>                                            | SYS     | image becomes softer.<br>The smaller the value is,<br>the less the moire                    | 4              |
| 865-2 |                     |                                         | Reproduc-<br>tion ratio<br>81% or<br>larger  | SCN                                                                                    | 1<br><0-99>                                            | SYS     | becomes.<br>One's place: Fixed value<br>(05-865 is "1", 05-866 is                           | 4              |
| 866-0 | Image               | Sharpness<br>adjustment<br>(Text)       | Reproduc-<br>tion ratio<br>40% or<br>smaller | SCN                                                                                    | 2<br><0-99>                                            | SYS     | Ten's place: Sharpness<br>intensity (0: Use default<br>value, 1-9: Filter inten-<br>sity)   | 4              |
| 866-1 |                     |                                         | Reproduc-<br>tion ratio<br>41-80%            | SCN                                                                                    | 2<br><0-99>                                            | SYS     | (interpretation)                                                                            | 4              |
| 866-2 |                     |                                         | Reproduc-<br>tion ratio<br>81% or<br>larger  | SCN                                                                                    | 2<br><0-99>                                            | SYS     |                                                                                             | 4              |
| 867-0 | Image               | Sharpness<br>adjustment<br>(Photo)      | Reproduc-<br>tion ratio<br>40% or<br>smaller | SCN                                                                                    | 5<br><0-99>                                            | SYS     |                                                                                             | 4              |
| 867-1 |                     |                                         | Reproduc-<br>tion ratio<br>41-80%            | SCN                                                                                    | 5<br><0-99>                                            | SYS     |                                                                                             | 4              |
| 867-2 |                     |                                         | Reproduc-<br>tion ratio<br>81% or<br>larger  | SCN                                                                                    | 5<br><0-99>                                            | SYS     |                                                                                             | 4              |

|      |                     | Adjustm                                                                         | ent mode (0      | 5) <e-s1< th=""><th>UDIO200L/</th><th>230/23</th><th>0L/280&gt;</th><th></th></e-s1<> | UDIO200L/                                                          | 230/23 | 0L/280>                                                                                                    |                |
|------|---------------------|---------------------------------------------------------------------------------|------------------|---------------------------------------------------------------------------------------|--------------------------------------------------------------------|--------|----------------------------------------------------------------------------------------------------|----------------|
| Code | Classi-<br>fication | ltem                                                                            | S                | Func-<br>tion                                                                         | Default<br><accept-<br>able<br/>value&gt;</accept-<br>             | RAM    | Contents                                                                                                    | Proce-<br>dure |
| 913  | Image               | Range correc-<br>tion on origi-<br>nal manually<br>set on the<br>original glass | Custom<br>Mode 1 | PPC                                                                                   | EUR:12<br>UC:12<br>JPN:22<br><11-14,<br>21-24,<br>31-34,<br>41-44> | SYS    | Set whether the values<br>of the background peak<br>and text peak are fixed<br>or not. One's place is an<br>adjustment for "auto-<br>matic density" and ten's<br>place is for "manual den-     | 1              |
| 914  |                     |                                                                                 | Custom<br>Mode 2 | PPC                                                                                   | 22<br><11-14,<br>21-24,<br>31-34,<br>41-44>                        | SYS    | sity". Once they are<br>fixed, the range correc-<br>tion is performed with<br>standard values. The<br>values of the background<br>peak and text peak affect                                    | 1              |
| 915  |                     |                                                                                 | Custom<br>Mode 3 | PPC                                                                                   | 12<br><11-14,<br>21-24,<br>31-34,<br>41-44>                        | SYS    | the reproduction of the<br>background density and<br>text density respectively.<br>1: fixed/fixed<br>2: varied/fixed<br>3: fixed/varied<br>4: varied/varied<br>* Background peak/<br>Text peak | 1              |
| 916  | Image               | Range correc-<br>tion on origi-<br>nal set on the<br>RADF                       | Custom<br>Mode 1 | PPC                                                                                   | EUR:12<br>UC:12<br>JPN:22<br><11-14,<br>21-24,<br>31-34,<br>41-44> | SYS    | Set whether the values<br>of the background peak<br>and text peak are fixed<br>or not. One's place is an<br>adjustment for "auto-<br>matic density" and ten's<br>place is for "manual den-     | 1              |
| 917  |                     |                                                                                 | Custom<br>Mode 2 | PPC                                                                                   | 22<br><11-14,<br>21-24,<br>31-34,<br>41-44>                        | SYS    | sity". Once they are<br>fixed, the range correc-<br>tion is performed with<br>standard values. The<br>values of the background<br>peak and text peak affect<br>the reproduction of the         | 1              |
| 918  |                     |                                                                                 | Custom<br>Mode 3 | PPC                                                                                   | 12<br><11-14,<br>21-24,<br>31-34,<br>41-44>                        | SYS    | background density and<br>text density respectively.<br>1: fixed/fixed<br>2: varied/fixed<br>3: fixed/varied<br>4: varied/varied<br>* Background peak/<br>Text peak                            | 1              |
| 919  | Image               | Range correc-<br>tion                                                           | Custom<br>Mode 1 | PPC                                                                                   | 40<br><0-255>                                                      | SYS    | When the value increases, the back-                                                                                                    | 1              |
| 920  |                     | Background<br>peak adjust-                                                      | Custom<br>Mode 2 | PPC                                                                                   | 64<br><0-255>                                                      | SYS    | ground becomes more<br>brightened.                                                                                                    | 1              |
| 921  |                     |                                                                                 | Custom<br>Mode 3 | PPC                                                                                   | 16<br><0-255>                                                      | SYS    |                                                                                                    | 1              |

|      |                     | Adjustm                                | ent mode (0      | )5) <e-s⊺< th=""><th>UDIO200L</th><th>230/23</th><th>0L/280&gt;</th><th></th></e-s⊺<> | UDIO200L                                               | 230/23 | 0L/280>                                                                                                    |                |
|------|---------------------|----------------------------------------|------------------|---------------------------------------------------------------------------------------|--------------------------------------------------------|--------|----------------------------------------------------------------------------------------------------|----------------|
| Code | Classi-<br>fication | ltem                                   | S                | Func-<br>tion                                                                         | Default<br><accept-<br>able<br/>value&gt;</accept-<br> | RAM    | Contents                                                                                                    | Proce-<br>dure |
| 922  | Image               | Sharpness<br>adjustment                | Custom<br>Mode 1 | PPC                                                                                   | 1<br><0-99>                                            | SYS    | When the value<br>increases, the image<br>becomes sharper. When<br>the value decreases, the<br>image becomes softer.<br>The smaller the value is,<br>the less the moire       | 1              |
| 923  |                     |                                        | Custom<br>Mode 2 | PPC                                                                                   | EUR:45<br>UC:45<br>JPN:45<br><0-99>                    | SYS    | becomes.<br>One's place: Fixed value<br>(05-922 is "1", 05-923 is<br>"5", 05-924 is "2")<br>Ten's place: Adjustable<br>from 0 to 9 regarding the                              | 1              |
| 924  |                     |                                        | Custom<br>Mode 3 | PPC                                                                                   | 2<br><0-99>                                            | SYS    | dard (The larger the<br>value is, the sharper the<br>image becomes.)<br>* When entering "0" on<br>the ten's place, this<br>value is not displayed<br>on the entry screen.     | 1              |
| 928  | Image               | Adjustment of<br>smudged/faint<br>text | Custom<br>Mode 1 | PPC                                                                                   | 208<br><0-255>                                         | SYS    | Adjustment of the<br>smudged/faint text.<br>With increasing the<br>value, the faint text is<br>suppressed, and with<br>decreasing it, the<br>smudged text is sup-<br>pressed. | 1              |
| 931  | Image               | Density<br>adjustment                  | Custom<br>Mode 1 | PPC                                                                                   | 128<br><0-255>                                         | SYS    | When the value increases, the image of                                                                                                    | 1              |
| 932  |                     | Fine adjust-<br>ment of "man-          | Custom<br>Mode 2 | PPC                                                                                   | 128<br><0-255>                                         | SYS    | the center step becomes darker.                                                                                                    | 1              |
| 933  |                     | Center value                           | Custom<br>Mode 3 | PPC                                                                                   | 128<br><0-255>                                         | SYS    |                                                                                                    | 1              |
| 934  | Image               | Density<br>adjustment                  | Custom<br>Mode 1 | PPC                                                                                   | 20<br><0-255>                                          | SYS    | When the value increases, the image of                                                                                                    | 1              |
| 935  |                     | Fine adjust-<br>ment of "man-          | Custom<br>Mode 2 | PPC                                                                                   | 20<br><0-255>                                          | SYS    | the "light" step density<br>becomes lighter.                                                                                                    | 1              |
| 936  |                     | Light step<br>value                    | Custom<br>Mode 3 | PPC                                                                                   | 20<br><0-255>                                          | SYS    |                                                                                                    | 1              |
| 937  | Image               | Density<br>adjustment                  | Custom<br>Mode 1 | PPC                                                                                   | 20<br><0-255>                                          | SYS    | When the value increases, the image of                                                                                                    | 1              |
| 938  |                     | Fine adjust-<br>ment of "man-          | Custom<br>Mode 2 | PPC                                                                                   | 20<br><0-255>                                          | SYS    | the "dark" step density becomes darker.                                                                                                    | 1              |
| 939  |                     | ual density"/<br>Dark step<br>value    | Custom<br>Mode 3 | PPC                                                                                   | 20<br><0-255>                                          | SYS    |                                                                                                    | 1              |
| 940  | Image               | Density<br>adjustment                  | Custom<br>Mode 1 | PPC                                                                                   | 128<br><0-255>                                         | SYS    | When the value increases, the image                                                                                                    | 1              |
| 941  |                     | Fine adjust-<br>ment of "auto-         | Custom<br>Mode 2 | PPC                                                                                   | 128<br><0-255>                                         | SYS    | becomes darker.                                                                                                    | 1              |
| 942  |                     | matic density"                         | Custom<br>Mode 3 | PPC                                                                                   | 128<br><0-255>                                         | SYS    |                                                                                                    | 1              |

|      |                     | Adjustm                                | ent mode (0      | 5) <e-s1< th=""><th>UDIO200L/</th><th>230/23</th><th>0L/280&gt;</th><th></th></e-s1<> | UDIO200L/                                              | 230/23 | 0L/280>                                                                                                    |                |
|------|---------------------|----------------------------------------|------------------|---------------------------------------------------------------------------------------|--------------------------------------------------------|--------|----------------------------------------------------------------------------------------------------|----------------|
| Code | Classi-<br>fication | ltem                                   | IS               | Func-<br>tion                                                                         | Default<br><accept-<br>able<br/>value&gt;</accept-<br> | RAM    | Contents                                                                                                    | Proce-<br>dure |
| 943  | Image               | Gamma data<br>slope adjust-<br>ment    | Custom<br>Mode 1 | PPC                                                                                   | 0<br><0-99>                                            | SYS    | One's place:<br>0: Equivalent to the set<br>value 5<br>1 to 9: Select the slope of<br>Gamma curve (The                                      | 1              |
| 944  |                     |                                        | Custom<br>Mode 2 | PPC                                                                                   | 0<br><0-99>                                            | SYS    | larger the value is, the<br>larger the slope<br>becomes.)<br>Ten's place:<br>0: Equivalent to the set                                       | 1              |
| 945  |                     |                                        | Custom<br>Mode 3 | PPC                                                                                   | 0<br><0-99>                                            | SYS    | 1 to 9: Select the slope of<br>low density (The smaller<br>the value is, the darker<br>the background<br>becomes.)<br>00: Use default value | 1              |
| 976  | Mainte-<br>nance    | Equipment number (serial number) entry |                  | ALL                                                                                   | -                                                      | SYS    | When this adjustment is<br>performed with this code,<br>the setting code (08-995)<br>is also performed auto-<br>matically (10 digits).      | 1              |

# 2.2.6 Adjustment mode (05) (e-STUDIO202L/203L/232/233/282/283)

Items in the adjustment mode list in the following pages can be corrected or changed in the adjustment mode (05). Turn ON the power with pressing the digital keys [0] and [5] simultaneously in order to enter this mode.

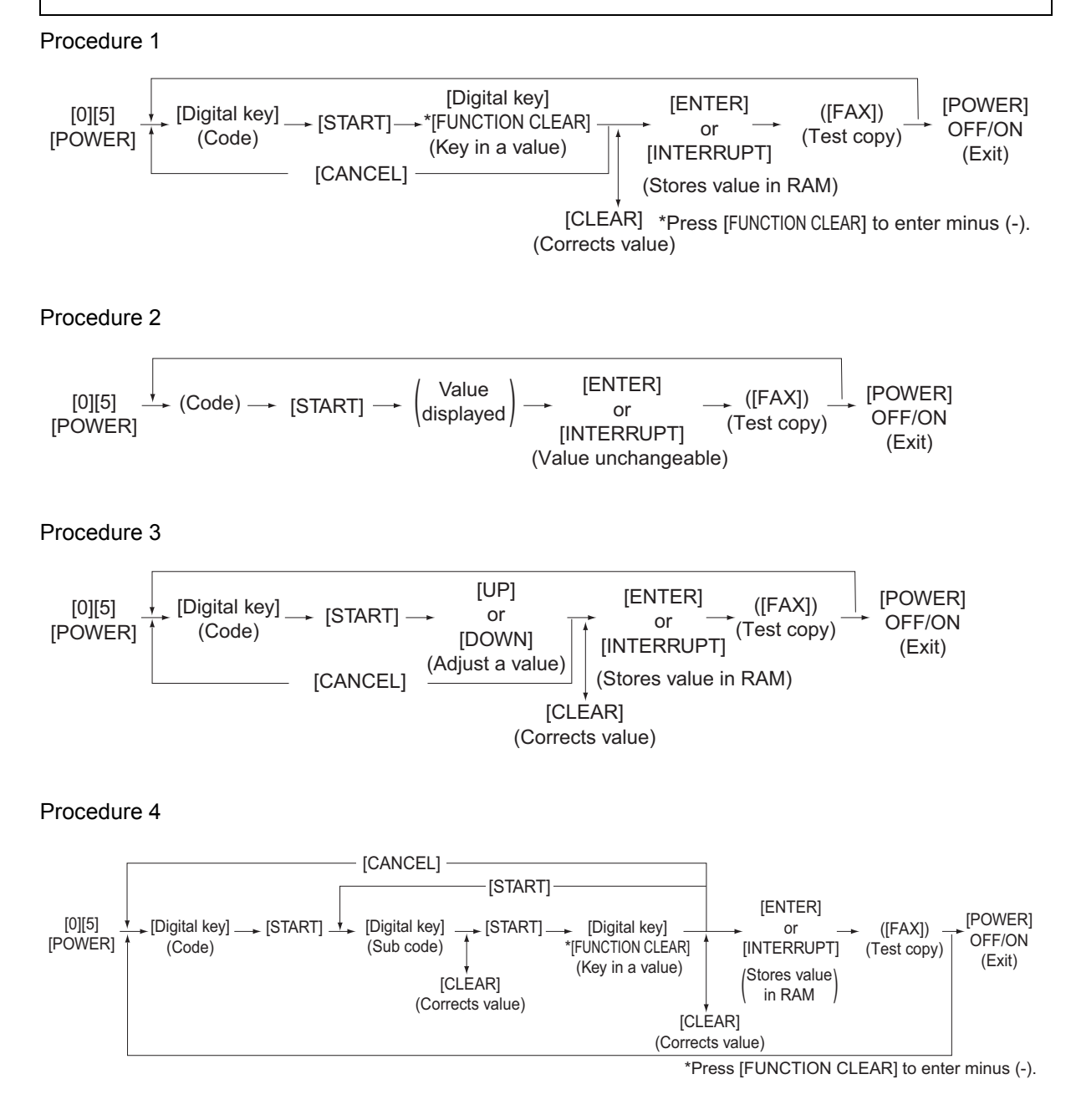

## Procedure 6

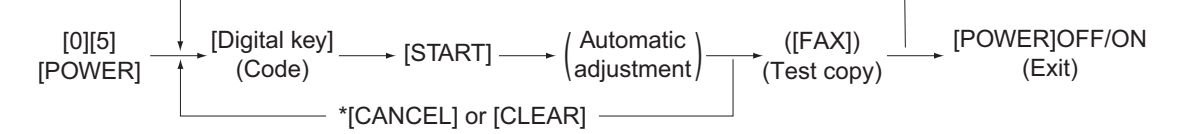

\* When the automatic adjustment ends abnormally, error message is displayed.

Procedure 7

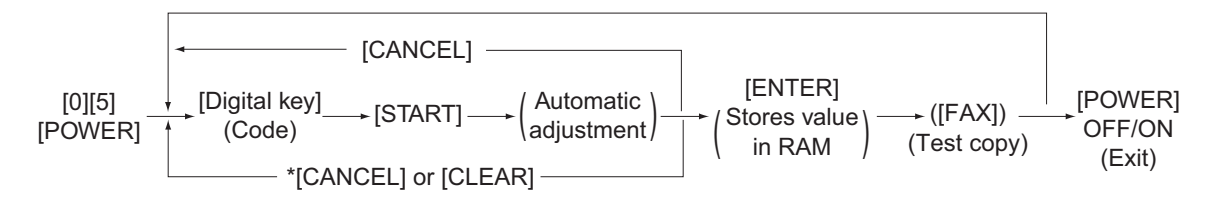

\* When the automatic adjustment ends abnormally, error message is displayed.

## Procedure 10

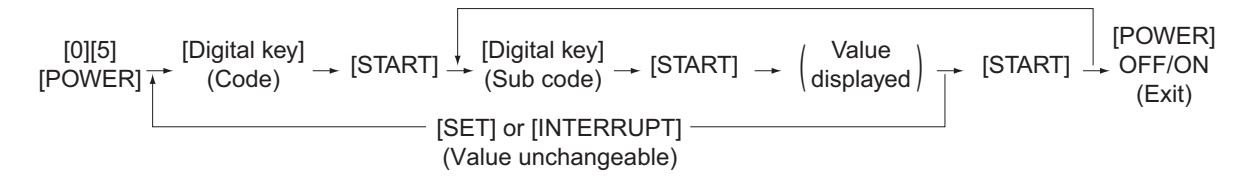

## Procedure 17

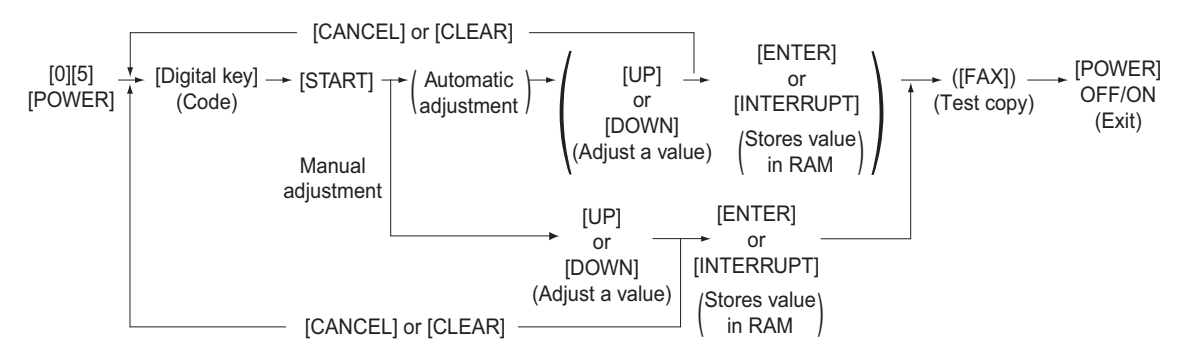

\* When the "storing is not performed within 2 minutes after pressing the [START] button at the manual adjustment, the "automatic adjustment" starts automatically.

### Note:

The fuser roller temperature control at the adjustment mode is different from that at the normal state.

Therefore, the problem of fusing efficiency may be occurred in the test copy at the adjustment mode. In that case, turn ON the power normally, leave the equipment for approx. 3 minutes after it has become ready state and then start up the adjustment mode again.

**Test print pattern in Adjustment Mode (05)** Operation: One test print is printed out when the [FAX] button is pressed after the code is keyed in at . Standby Screen.

| Code | Types of test pattern          | Remarks                                   |
|------|--------------------------------|-------------------------------------------|
| 1    | Grid pattern                   | Refer to 3.2.3 Printer related adjustment |
| 3    | Grid pattern (Duplex printing) | Refer to 3.2.3 Printer related adjustment |

### Notes:

- The digit after the hyphen in "Code" of the following table is a sub code.
- In "RAM", the NVRAM of the board in which the data of each code is stored is indicated. "M" stands for the LGC board and "SYS" stands for the SYS board.

|      |                     | Adjustment mode (05) <                                                               | e-STUDI       | O202L/203I                                             | /232/2 | 33/282/283>                                                                                                    |                |
|------|---------------------|--------------------------------------------------------------------------------------|---------------|--------------------------------------------------------|--------|----------------------------------------------------------------------------------------------------|----------------|
| Code | Classi-<br>fication | Items                                                                                | Func-<br>tion | Default<br><accept-<br>able<br/>value&gt;</accept-<br> | RAM    | Contents                                                                                                    | Proce-<br>dure |
| 200  | Devel-<br>oper      | Automatic adjustment of<br>auto-toner sensor<br>(Fuser heater ON)                    | ALL           | -                                                      | -      | As the value increases,<br>the sensor output<br>increases correspond-<br>ingly.<br>The value starts chang-<br>ing approx. 2 minutes<br>after this adjustment was<br>started and is automati-<br>cally set in the range of<br>2.35 to 2.45 V.<br>* Selection is disable<br>when developer unit<br>is not installed.<br>(Chap. 3.1) | 17             |
| 201  | Devel-<br>oper      | Correction of auto-toner<br>sensor<br>(Fuser heater ON)                              | ALL           | 164<br><0-255>                                         | М      | Corrects the control<br>value of the auto-toner<br>sensor setup in 05-200.<br>* Selection is disable<br>when developer unit<br>is not installed.                                                                                                    | 3              |
| 205  | Devel-<br>oper      | Developer bias DC output<br>adjustment                                               | ALL           | 135<br><0-255>                                         | М      | As the value increases, the transformer output                                                                                                    | 3              |
| 210  | Charger             | Main charger grid bias out-<br>put adjustment                                        | ALL           | 90<br><0-255>                                          | М      | increases correspond-<br>ingly. Remove the devel-<br>oper unit and install the<br>adjustment jig to make                                                                                                    | 3              |
| 220  | Transfer            | Transfer transformer DC output adjustment (H)                                        | ALL           | 165<br><0-255>                                         | М      |                                                                                                    | 3              |
| 221  | Transfer            | Transfer transformer DC output adjustment (C)                                        | ALL           | 179<br><0-255>                                         | М      | (Chap. 3.6)                                                                                                    | 3              |
| 222  | Transfer            | Transfer transformer DC output adjustment (L)                                        | ALL           | 126<br><0-255>                                         | М      |                                                                                                    | 3              |
| 233  | Separa-<br>tion     | Separation transformer DC output adjustment (H)                                      | ALL           | 64<br><0-255>                                          | М      |                                                                                                    | 3              |
| 234  | Separa-<br>tion     | Separation transformer DC output adjustment (C)                                      | ALL           | 65<br><0-255>                                          | М      |                                                                                                    | 3              |
| 235  | Separa-<br>tion     | Separation transformer DC output adjustment (L)                                      | ALL           | 46<br><0-255>                                          | М      |                                                                                                    | 3              |
| 280  | Process             | Forced performing of idling for toner recycle                                        | ALL           | -                                                      | М      | Perform this adjustment<br>before the replacement<br>of the developer mate-<br>rial. (The toner is forcibly<br>removed from the<br>cleaner.)                                                                                                    | 6              |
| 286  | Laser               | Laser power adjustment                                                               | ALL           | 63<br><0-255>                                          | М      | When the value<br>increases, the laser out-<br>put increases corre-<br>spondingly.                                                                                                    | 3              |
| 305  | Scanner             | Image location adjustment<br>of secondary scanning<br>direction<br>(scanner section) | ALL           | 125<br><92-164>                                        | SYS    | When the value<br>increases by "1", the<br>image shifts by approx.<br>0.137 mm toward the<br>trailing edge of the<br>paper.                                                                                                    | 1              |

|      |                     | Adjustment                                                                                   | mode (05) <                         | e-STUDI        | O202L/203                                              | L/232/2                                                                                                    | 33/282/283>                                                                                                    |                |
|------|---------------------|----------------------------------------------------------------------------------------------|-------------------------------------|----------------|--------------------------------------------------------|----------------------------------------------------------------------------------------------------|----------------------------------------------------------------------------------------------------|----------------|
| Code | Classi-<br>fication | ltem                                                                                         | S                                   | Func-<br>tion  | Default<br><accept-<br>able<br/>value&gt;</accept-<br> | RAM                                                                                                    | Contents                                                                                                    | Proce-<br>dure |
| 306  | Scanner             | Image location<br>of primary scan<br>tion<br>(scanner sectio                                 | adjustment<br>ining direc-<br>n)    | ALL            | 156<br><0-255>                                         | SYS                                                                                                    | When the value<br>increases by "1", the<br>image shifts by approx.<br>0.0846 mm toward the<br>front side of the paper.                                                              | 1              |
| 308  | Scanner             | Distortion mode                                                                              | e                                   | ALL            | -                                                      | -                                                                                                    | Moves carriages to the adjusting position. (Chap. 3.2.4)                                                                                                    | 6              |
| 340  | Scanner             | Reproduction ratio adjust-<br>ment of secondary scan-<br>ning direction<br>(scanner section) |                                     | ALL            | 129<br><0-255>                                         | SYS                                                                                                    | When the value<br>increases by "1", the<br>reproduction ratio in the<br>secondary scanning<br>direction (vertical to<br>paper feeding direction)<br>increases by approx.<br>0.223%. | 1              |
| 350  | Scanner             | Shading posi-<br>tion adjust-<br>ment                                                        | Original<br>glass                   | ALL            | 128<br><118-<br>138>                                   | SYS                                                                                                    | 0.1369 mm/step                                                                                                    | 1              |
| 351  | -                   |                                                                                              | RADF                                | ALL            | 128<br><118-<br>138>                                   | SYS                                                                                                    |                                                                                                    | 1              |
| 354  | RADF                | Adjustment of<br>RADF paper<br>alignment                                                     | for single -<br>sided orig-<br>inal | ALL            | 10<br><0-20>                                           | SYS                                                                                                    | When the value<br>increases by "1", the<br>aligning amount                                                                                                    | 1              |
| 355  |                     |                                                                                              | for double<br>sided orig-<br>inal   | ALL            | 10<br><0-20>                                           | SYS                                                                                                    | increases by approx.<br>0.5 mm.                                                                                                    | 1              |
| 357  | RADF                | Fine adjustment of RADF<br>transport speed                                                   |                                     | ALL            | 50<br><0-100>                                          | SYS                                                                                                    | When the value<br>increases by "1", the<br>reproduction ratio of the<br>secondary scanning<br>direction when using the<br>RADF increases by<br>approx. 0.1%.                        | 1              |
| 358  | RADF                | RADF sideway<br>adjustment                                                                   | s deviation                         | ALL            | 128<br><0-255>                                         | SYS                                                                                                    | When the value<br>increases by "1", the<br>image of original fed<br>from the RADF shifts<br>toward the rear side of<br>paper by approx.<br>0.0846 mm.                               | 1              |
| 359  | Scanner             | Carriage position<br>ment during sca<br>RADF                                                 | ALL                                 | 128<br><0-255> | SYS                                                    | When the value<br>increases by "1", the car-<br>riage position when<br>using the RADF shifts by<br>approx. 0.1 mm toward<br>the original feeding side. | 1                                                                                                    |                |
| 365  | RADF                | RADF lead-<br>ing edge posi-<br>tion                                                         | for single -<br>sided orig-<br>inal | ALL            | 50<br><0-100>                                          | SYS                                                                                                    | When the value<br>increases by "1", the<br>copied image of original                                                                                                    | 1              |
| 366  |                     | adjustment                                                                                   | for double<br>sided orig-<br>inal   | ALL            | 50<br><0-100>                                          | SYS                                                                                                    | ted from the RADF shifts<br>toward the trailing edge<br>of paper by approx.<br>0.1 mm.                                                                                              | 1              |

|      |                     | Adjustment mode (05) <                                                           | e-STUDI       | O202L/203I                                             | L/232/2 | 33/282/283>                                                                         |                |
|------|---------------------|----------------------------------------------------------------------------------|---------------|--------------------------------------------------------|---------|-------------------------------------------------------------------------------------|----------------|
| Code | Classi-<br>fication | Items                                                                            | Func-<br>tion | Default<br><accept-<br>able<br/>value&gt;</accept-<br> | RAM     | Contents                                                                            | Proce-<br>dure |
| 401  | Laser               | Fine adjustment of polygo-<br>nal motor rotation speed<br>(adjustment of primary | PRT           | 136<br><0-255>                                         | М       | When the value<br>increases by "1", the<br>reproduction ratio of pri-               | 1              |
| 405  |                     | scanning direction repro-<br>duction ratio)                                      | PPC           | 134<br><0-255>                                         | М       | mary scanning direction<br>increases by approx.<br>0.07%. (approx. 0.1 mm/<br>step) | 1              |
| 410  | Laser               | Adjustment of primary scanning laser writing start                               | PPC           | 128<br><0-255>                                         | М       | When the value increases by "1", the writ-                                          | 1              |
| 411  | -                   | position.                                                                        | PRT           | 153<br><0-255>                                         | М       | ing start position shifts to<br>the front side by approx.<br>0.0423 mm.             | 1              |
| 421  | Drive               | Adjustment of secondary<br>scanning direction repro-<br>duction ratio            | PPC/<br>PRT   | 129<br><0-255>                                         | М       | When the value<br>increases by "1", the<br>reproduction ratio of sec-               | 1              |
| 422  |                     | (fine adjustment of main motor speed)                                            | FAX           | 139<br><0-255>                                         | М       | ondary scanning direc-<br>tion increases by approx.<br>0.04%.                       | 1              |
| 424  | Drive               | Fine adjustment of exit motor speed                                              | PPC/<br>PRT   | 160<br><0-255>                                         | М       | When the value increases by "1", the                                                | 1              |
| 425  | 1                   |                                                                                  | FAX           | 121<br><0-255>                                         | М       | rotation becomes faster by approx. 0.05%.                                           | 1              |

2

|       |                     | Adjustment                                                                                     | mode (05) <                                         | e-STUDI       | O202L/203                                              | /232/2 | 33/282/283>                                                            |                |
|-------|---------------------|------------------------------------------------------------------------------------------------|-----------------------------------------------------|---------------|--------------------------------------------------------|--------|------------------------------------------------------------------------|----------------|
| Code  | Classi-<br>fication | ltem                                                                                           | S                                                   | Func-<br>tion | Default<br><accept-<br>able<br/>value&gt;</accept-<br> | RAM    | Contents                                                               | Proce-<br>dure |
| 430   | Image               | Top margin adju<br>(blank area at t<br>edge of the pap                                         | ustment<br>he leading<br>per)                       | PPC           | 0<br><0-255>                                           | М      | When the value<br>increases by "1", the<br>blank area becomes          | 1              |
| 431   | Image               | Left margin adji<br>(blank area at th<br>paper along the<br>feeding directio                   | ustment<br>ne left of the<br>e paper<br>n)          | PPC           | 0<br><0-255>                                           | М      | wider by approx.<br>0.0423 mm.                                         | 1              |
| 432   | Image               | Right margin ac<br>(blank area at t<br>the paper along<br>feeding directio                     | djustment<br>he right of<br>the paper<br>n)         | PPC           | 0<br><0-255>                                           | М      |                                                                        | 1              |
| 433   | Image               | Bottom margin<br>(blank area at t<br>edge of the pap                                           | adjustment<br>he trailing<br>per)                   | PPC           | 0<br><0-255>                                           | М      | -                                                                      | 1              |
| 434-0 | Image               | Bottom margin<br>(blank area at t<br>edge of the pap<br>Reverse side a                         | adjustment<br>he trailing<br>ber)/<br>t duplexing   | PPC/<br>PRT   | 29<br><0-255>                                          | М      |                                                                        | 4              |
| 434-1 | Image               | Right margin ac<br>(blank area at t<br>the paper along<br>feeding directio<br>side at duplexir | djustment<br>he right of<br>the paper<br>n)/Reverse | PPC/<br>PRT   | 29<br><0-255>                                          | М      |                                                                        | 4              |
| 435   | Image               | Top margin adju<br>(blank area at t<br>edge of the pap                                         | ustment<br>he leading<br>ber)                       | PRT           | 24<br><0-255>                                          | М      |                                                                        | 1              |
| 436   | Image               | Left margin adju<br>(blank area at th<br>paper along the<br>feeding directio                   | ustment<br>ne left of the<br>e paper<br>n)          | PRT           | 0<br><0-255>                                           | М      |                                                                        | 1              |
| 437   | Image               | Right margin ac<br>(blank area at t<br>the paper along<br>feeding directio                     | djustment<br>he right of<br>the paper<br>n)         | PRT           | 0<br><0-255>                                           | М      |                                                                        | 1              |
| 438   | Image               | Bottom margin<br>(blank area at t<br>edge of the pap                                           | adjustment<br>he trailing<br>per)                   | PRT           | 0<br><0-255>                                           | М      |                                                                        | 1              |
| 440   | Laser               | Adjustment of<br>secondary<br>scanning                                                         | Upper<br>drawer                                     | ALL           | 8<br><refer to<br="">content&gt;</refer>               | М      | When the value<br>increases by "1", the<br>image shifts toward the     | 1              |
| 441   |                     | laser writing<br>start position                                                                | Lower<br>drawer                                     | ALL           | 21<br><0-40>                                           | М      | leading edge of the paper by approx.                                   | 1              |
| 442   |                     |                                                                                                | Bypass<br>feeding                                   | ALL           | 8<br><0-15>                                            | М      | U.∠ mm.<br><acceptable value=""><br/>e-STUDIO232/233/282/</acceptable> | 1              |
| 443   |                     |                                                                                                | LCF                                                 | ALL           | 8<br><0-15>                                            | М      | 283: 0-15<br>e-STUDIO2021 /2031                                        | 1              |
| 444   |                     |                                                                                                | PFP                                                 | ALL           | 8<br><0-15>                                            | М      | 0-40                                                                   | 1              |
| 445   |                     |                                                                                                | Duplex<br>feeding                                   | ALL           | 8<br><0-15>                                            | М      |                                                                        | 1              |

|       |                     | Adjustment                                                           | mode (05) <                   | e-STUDI       | O202L/203                                              | L/232/2 | 33/282/283>                                                              |                |
|-------|---------------------|----------------------------------------------------------------------|-------------------------------|---------------|--------------------------------------------------------|---------|--------------------------------------------------------------------------|----------------|
| Code  | Classi-<br>fication | ltem                                                                 | S                             | Func-<br>tion | Default<br><accept-<br>able<br/>value&gt;</accept-<br> | RAM     | Contents                                                                 | Proce-<br>dure |
| 448-0 | Paper<br>feeding    | Paperaligning amount                                                 | Long size                     | ALL           | 10<br><0-63>                                           | М       | When the value increases by "1", the                                     | 4              |
| 448-1 |                     | adjustment at the registra-                                          | Middle<br>size                | ALL           | 10<br><0-63>                                           | М       | aligning amount increases by approx.                                     | 4              |
| 448-2 |                     | tion section<br>(PFP upper<br>drawer/Plain<br>paper)                 | Short size                    | ALL           | 8<br><0-63>                                            | М       | 0.8 mm.<br><paper length=""><br/>Long size:<br/>330 mm or longer</paper> | 4              |
| 449-0 | Paper<br>feeding    | Paperaligning amount                                                 | Long size                     | ALL           | 10<br><0-63>                                           | М       | Middle size:<br>220 mm to 329 mm                                         | 4              |
| 449-1 |                     | adjustment at the registra-                                          | Middle<br>size                | ALL           | 10<br><0-63>                                           | М       | 219 mm or shorter                                                        | 4              |
| 449-2 |                     | tion section<br>(PFP lower<br>drawer/Plain<br>paper)                 | Short size                    | ALL           | 8<br><0-63>                                            | М       |                                                                          | 4              |
| 450-0 | Paper<br>feeding    | Paperaligning amount                                                 | Long size                     | ALL           | 17<br><0-63>                                           | М       |                                                                          | 4              |
| 450-1 |                     | adjustment at the registra-                                          | Middle<br>size                | ALL           | 17<br><0-63>                                           | М       | -                                                                        | 4              |
| 450-2 |                     | tion section<br>(Upper<br>drawer/Plain<br>paper)                     | Short size                    | ALL           | 17<br><0-63>                                           | М       | -                                                                        | 4              |
| 452-0 | Paper<br>feeding    | Paperaligning amount                                                 | Long size                     | ALL           | 12<br><0-63>                                           | М       | -                                                                        | 4              |
| 452-1 |                     | adjustment at the registra-                                          | Middle<br>size                | ALL           | 10<br><0-63>                                           | М       | -                                                                        | 4              |
| 452-2 |                     | tion section<br>(Lower<br>drawer/Plain<br>paper)                     | Short size                    | ALL           | 10<br><0-63>                                           | М       | -                                                                        | 4              |
| 455-0 | Paper<br>feeding    | Paperaligning amount                                                 | Long size                     | ALL           | 20<br><0-63>                                           | М       |                                                                          | 4              |
| 455-1 |                     | adjustment at the registra-                                          | Middle<br>size                | ALL           | 20<br><0-63>                                           | М       |                                                                          | 4              |
| 455-2 | 1                   | tion section<br>(Duplex feed-<br>ing/Plain<br>paper)                 | Short size                    | ALL           | 30<br><0-63>                                           | М       |                                                                          | 4              |
| 457   | Paper<br>feeding    | Paper aligning<br>adjustment at th<br>tion section<br>(LCF/Plain pap | amount<br>he registra-<br>er) | ALL           | 8<br><0-63>                                            | М       |                                                                          | 1              |

|       |                     | Adjustment                                             | mode (05) <    | e-STUDI       | O202L/203                                              | L/232/2 | 33/282/283>                                                              |                |
|-------|---------------------|--------------------------------------------------------|----------------|---------------|--------------------------------------------------------|---------|--------------------------------------------------------------------------|----------------|
| Code  | Classi-<br>fication | ltem                                                   | S              | Func-<br>tion | Default<br><accept-<br>able<br/>value&gt;</accept-<br> | RAM     | Contents                                                                 | Proce-<br>dure |
| 458-0 | Paper               | Paperaligning                                          | Long size      | ALL           | 26                                                     | М       | When the value                                                           | 4              |
| 458-1 | teeding             | amount<br>adjustment at<br>the registra-               | Middle         | ALL           | <0-63><br>26                                           | М       | aligning amount                                                          | 4              |
| 458-2 |                     | tion section<br>(Bypass feed-<br>ing/Plain<br>paper)   | Short size     | ALL           | <0-03><br>25<br><0-63>                                 | M       | 0.8 mm.<br><paper length=""><br/>Long size:<br/>330 mm or longer</paper> | 4              |
| 460-0 | Paper<br>feeding    | Paperaligning amount                                   | Long size      | ALL           | 26<br><0-63>                                           | М       | Middle size:<br>220 mm to 329 mm                                         | 4              |
| 460-1 |                     | adjustment at the registra-                            | Middle<br>size | ALL           | 26<br><0-63>                                           | М       | Short size:<br>219 mm or shorter                                         | 4              |
| 460-2 |                     | tion section<br>(Bypass feed-<br>ing/Thick<br>paper 1) | Short size     | ALL           | 26<br><0-63>                                           | М       | <ul> <li>Postcard is sup-<br/>ported only for JPN<br/>model.</li> </ul>  | 4              |
| 461-0 | Paper<br>feeding    | Paperaligning amount                                   | Long size      | ALL           | 17<br><0-63>                                           | М       |                                                                          | 4              |
| 461-1 |                     | adjustment at the registra-                            | Middle<br>size | ALL           | 17<br><0-63>                                           | М       |                                                                          | 4              |
| 461-2 |                     | tion section<br>(Bypass feed-<br>ing/Thick<br>paper 2) | Short size     | ALL           | 17<br><0-63>                                           | М       |                                                                          | 4              |
| 462-0 | Paper<br>feeding    | Paper aligning amount                                  | Long size      | ALL           | 17<br><0-63>                                           | М       |                                                                          | 4              |
| 462-1 | _                   | adjustment at the registra-                            | Middle<br>size | ALL           | 17<br><0-63>                                           | М       |                                                                          | 4              |
| 462-2 |                     | tion section<br>(Bypass feed-                          | Short size     | ALL           | 17<br><0-63>                                           | М       |                                                                          | 4              |
| 462-3 |                     | paper 3)                                               | Postcard       | ALL           | 14<br><0-63>                                           | М       |                                                                          | 4              |
| 463-0 | Paper<br>feeding    | Paperaligning amount                                   | Long size      | ALL           | 26<br><0-63>                                           | М       |                                                                          | 4              |
| 463-1 |                     | adjustment at<br>the registra-                         | Middle<br>size | ALL           | 26<br><0-63>                                           | М       |                                                                          | 4              |
| 463-2 |                     | tion section<br>(Bypass feed-<br>ing/OHP film)         | Short size     | ALL           | 26<br><0-63>                                           | М       |                                                                          | 4              |
| 464-0 | Paper<br>feeding    | Paperaligning amount                                   | Long size      | ALL           | 26<br><0-63>                                           | М       |                                                                          | 4              |
| 464-1 |                     | adjustment at<br>the registra-                         | Middle<br>size | ALL           | 26<br><0-63>                                           | М       |                                                                          | 4              |
| 464-2 |                     | (Bypass feed-<br>ing /Envelope)                        | Short size     | ALL           | 26<br><0-63>                                           | М       |                                                                          | 4              |
|       |                     | Adjustment                                             | mode (05) <                        | e-STUDI       | O202L/203                                              | _/232/2 | 33/282/283>                                                                 |                |
|-------|---------------------|--------------------------------------------------------|------------------------------------|---------------|--------------------------------------------------------|---------|-----------------------------------------------------------------------------|----------------|
| Code  | Classi-<br>fication | ltem                                                   | S                                  | Func-<br>tion | Default<br><accept-<br>able<br/>value&gt;</accept-<br> | RAM     | Contents                                                                    | Proce-<br>dure |
| 466-0 | Paper<br>feeding    | Adjustment of<br>paper push-                           | Plain<br>paper                     | ALL           | 0<br><0-255>                                           | М       | When the value increases by "1", the                                        | 4              |
| 466-1 | -                   | ing amount/<br>Bypass feed-                            | Postcard                           | ALL           | 0<br><0-255>                                           | М       | driving speed of bypass feed roller increases by                            | 4              |
| 466-3 |                     | ing                                                    | Envelope                           | ALL           | 0<br><0-255>                                           | М       | approx. 0.2 ms when the paper transport is started                          | 4              |
| 466-4 |                     |                                                        | Thick<br>paper 1                   | ALL           | 0<br><0-255>                                           | М       | tion.                                                                       | 4              |
| 466-5 |                     |                                                        | Thick<br>paper 2                   | ALL           | 0<br><0-255>                                           | М       | ported only for JPN<br>model.                                               | 4              |
| 466-6 |                     |                                                        | Thick<br>paper 3                   | ALL           | 0<br><0-255>                                           | М       |                                                                             | 4              |
| 466-7 |                     |                                                        | OHP film                           | ALL           | 0<br><0-255>                                           | М       |                                                                             | 4              |
| 468-0 | Finisher            | Fine adjust-<br>ment of bind-                          | A4-R/LT-R                          | ALL           | 0<br><-14-14>                                          | М       | When the value increases by "1", the                                        | 4              |
| 468-1 |                     | ing position/<br>folding posi-                         | B4                                 | ALL           | 0<br><-14-14>                                          | М       | binding/folding position<br>shifts toward the right                         | 4              |
| 468-2 |                     | tion                                                   | A3/LD                              | ALL           | 0<br><-14-14>                                          | М       | page by 0.25 mm.                                                            | 4              |
| 469-0 | Paper<br>feeding    | Paperaligning<br>amount<br>adjustment at               | Thick<br>paper 1<br>Long size      | ALL           | 20<br><0-63>                                           | М       | When the value<br>increases by "1", the<br>aligning amount                  | 4              |
| 469-1 |                     | the registra-<br>tion section<br>(Upper<br>drawer)     | Thick<br>paper 1<br>Middle<br>size | ALL           | 20<br><0-63>                                           | М       | increases by approx.<br>0.8 mm.<br><paper length=""><br/>Long size:</paper> | 4              |
| 469-2 |                     |                                                        | Thick<br>paper 1<br>Short size     | ALL           | 20<br><0-63>                                           | М       | 330 mm or longer<br>Middle size:<br>220 mm to 329 mm                        | 4              |
| 469-3 |                     |                                                        | Thick<br>paper 2<br>Long size      | ALL           | 20<br><0-63>                                           | М       | 219 mm or shorter                                                           | 4              |
| 469-4 |                     |                                                        | Thick<br>paper 2<br>Middle<br>size | ALL           | 22<br><0-63>                                           | М       |                                                                             | 4              |
| 469-5 |                     |                                                        | Thick<br>paper 2<br>Short size     | ALL           | 19<br><0-63>                                           | М       |                                                                             | 4              |
| 470-0 | Paper<br>feeding    | Paperaligning amount                                   | Long size                          | ALL           | 20<br><0-63>                                           | М       |                                                                             | 4              |
| 470-1 |                     | adjustment at the registra-                            | Middle<br>size                     | ALL           | 22<br><0-63>                                           | М       |                                                                             | 4              |
| 470-2 |                     | uon section<br>(Lower<br>drawer/Thick<br>paper 1)      | Short size                         | ALL           | 19<br><0-63>                                           | М       |                                                                             | 4              |
| 471-0 | Paper<br>feeding    | Paper aligning amount                                  | Long size                          | ALL           | 20<br><0-63>                                           | М       |                                                                             | 4              |
| 471-1 |                     | adjustment at the registra-                            | Middle<br>size                     | ALL           | 22<br><0-63>                                           | М       |                                                                             | 4              |
| 471-2 |                     | tion section<br>(PFP upper<br>drawer/Thick<br>paper 1) | Short size                         | ALL           | 19<br><0-63>                                           | М       |                                                                             | 4              |

|       | Adjustment mode (05) <e-studio202l 203l="" 232="" 233="" 282="" 283=""></e-studio202l> |                                                                          |                                     |               |                                                        |     |                                                                          |                |
|-------|----------------------------------------------------------------------------------------|--------------------------------------------------------------------------|-------------------------------------|---------------|--------------------------------------------------------|-----|--------------------------------------------------------------------------|----------------|
| Code  | Classi-<br>fication                                                                    | ltem                                                                     | S                                   | Func-<br>tion | Default<br><accept-<br>able<br/>value&gt;</accept-<br> | RAM | Contents                                                                 | Proce-<br>dure |
| 472-0 | Paper<br>feeding                                                                       | Paperaligning amount                                                     | Long size                           | ALL           | 20<br><0-63>                                           | М   | When the value increases by "1", the                                     | 4              |
| 472-1 | -                                                                                      | adjustment at the registra-                                              | Middle<br>size                      | ALL           | 22<br><0-63>                                           | М   | aligning amount increases by approx.                                     | 4              |
| 472-2 |                                                                                        | tion section<br>(PFP lower<br>drawer/Thick<br>paper 1)                   | Short size                          | ALL           | 19<br><0-63>                                           | М   | 0.8 mm.<br><paper length=""><br/>Long size:<br/>330 mm or longer</paper> | 4              |
| 473   | Paper<br>feeding                                                                       | Paper aligning<br>adjustment at the<br>tion section<br>(LCF/Thick paper) | amount<br>he registra-<br>ber 1)    | ALL           | 8<br><0-63>                                            | М   | Middle size:<br>220 mm to 329 mm<br>Short size:<br>219 mm or shorter     | 1              |
| 474-0 | Paper<br>feeding                                                                       | Paper aligning amount                                                    | Long size                           | ALL           | 24<br><0-63>                                           | М   |                                                                          | 4              |
| 474-1 |                                                                                        | adjustment at the registra-                                              | Middle<br>size                      | ALL           | 24<br><0-63>                                           | М   |                                                                          | 4              |
| 474-2 | -                                                                                      | tion section<br>(Duplex feed-<br>ing/Thick<br>paper 1)                   | Short size                          | ALL           | 33<br><0-63>                                           | М   |                                                                          | 4              |
| 497-0 | Laser                                                                                  | Adjustment of<br>drawer side-                                            | Upper<br>drawer                     | ALL           | 128<br><0-255>                                         | М   | When the value increases by "1", the                                     | 4              |
| 497-1 |                                                                                        | ways devia-<br>tion                                                      | Lower<br>drawer                     | ALL           | 128<br><0-255>                                         | М   | image shifts toward the front side by 0.0423 mm.                         | 4              |
| 497-2 |                                                                                        |                                                                          | PFP upper<br>drawer                 | ALL           | 128<br><0-255>                                         | М   |                                                                          | 4              |
| 497-3 |                                                                                        |                                                                          | PFP lower<br>drawer                 | ALL           | 128<br><0-255>                                         | М   |                                                                          | 4              |
| 497-4 |                                                                                        |                                                                          | LCF                                 | ALL           | 128<br><0-255>                                         | М   |                                                                          | 4              |
| 497-5 | -                                                                                      |                                                                          | Bypass<br>feeding                   | ALL           | 128<br><0-255>                                         | М   |                                                                          | 4              |
| 498-0 | Laser                                                                                  | Adjustment of<br>primary scan-                                           | Long size                           | ALL           | 148<br><0-255>                                         | М   | When the value increases by "1", the                                     | 4              |
| 498-1 |                                                                                        | ning laser<br>writing start<br>position at<br>duplex feed-<br>ing        | Short size<br>(A4/LT or<br>smaller) | ALL           | 148<br><0-255>                                         | М   | image shifts toward the front side by 0.0423 mm.                         | 4              |
| 501   | Image                                                                                  | Density<br>adjustment                                                    | Photo                               | PPC           | 128<br><0-255>                                         | SYS | When the value increases, the image at                                   | 1              |
| 503   |                                                                                        | Fine adjust-<br>ment of "man-                                            | Text/Photo                          | PPC           | 128<br><0-255>                                         | SYS | the center step becomes darker.                                          | 1              |
| 504   |                                                                                        | ual density"/<br>Center value                                            | Text                                | PPC           | 128<br><0-255>                                         | SYS |                                                                          | 1              |
| 505   | Image                                                                                  | Density<br>adjustment                                                    | Text/Photo                          | PPC           | 20<br><0-255>                                          | SYS | When the value increases, the image of                                   | 1              |
| 506   |                                                                                        | Fine adjust-<br>ment of "man-                                            | Photo                               | PPC           | 20<br><0-255>                                          | SYS | the "light" steps becomes lighter.                                       | 1              |
| 507   |                                                                                        | ual density"/<br>Light step<br>value                                     | Text                                | PPC           | 20<br><0-255>                                          | SYS |                                                                          | 1              |

|      |                     | Adjustment                                                                      | mode (05) <e< th=""><th>e-STUDI</th><th>O202L/203</th><th>_/232/2</th><th>33/282/283&gt;</th><th></th></e<> | e-STUDI       | O202L/203                                                          | _/232/2 | 33/282/283>                                                                                                    |                |
|------|---------------------|---------------------------------------------------------------------------------|----------------------------------------------------------------------------------------------------|---------------|--------------------------------------------------------------------|---------|----------------------------------------------------------------------------------------------------|----------------|
| Code | Classi-<br>fication | ltem                                                                            | s                                                                                                    | Func-<br>tion | Default<br><accept-<br>able<br/>value&gt;</accept-<br>             | RAM     | Contents                                                                                                    | Proce-<br>dure |
| 508  | Image               | Density<br>adjustment<br>Fine adjust-<br>ment of "man-                          | Text/Photo                                                                                                  | PPC           | EUR:20<br>UC:20<br>JPN:30<br><0-255>                               | SYS     | When the value<br>increases, the image of<br>the "dark" steps<br>becomes darker.                                                                                                    | 1              |
| 509  |                     | ual density"/<br>Dark step<br>value                                             | Photo                                                                                                    | PPC           | EUR:24<br>UC:24<br>JPN:24<br><0-255>                               | SYS     |                                                                                                    | 1              |
| 510  |                     |                                                                                 | Text                                                                                                    | PPC           | EUR:20<br>UC:20<br>JPN:27<br><0-255>                               | SYS     |                                                                                                    | 1              |
| 512  | Image               | Density<br>adjustment                                                           | Photo                                                                                                    | PPC           | 128<br><0-255>                                                     | SYS     | When the value increases, the image                                                                                                    | 1              |
| 514  |                     | Fine adjust-<br>ment of "auto-                                                  | Text/Photo                                                                                                  | PPC           | 128<br><0-255>                                                     | SYS     | becomes darker.                                                                                                    | 1              |
| 515  |                     | matic density"                                                                  | Text                                                                                                    | PPC           | 128<br><0-255>                                                     | SYS     |                                                                                                    | 1              |
| 532  | Image               | Range correc-<br>tion/Back-                                                     | Text/Photo                                                                                                  | PPC           | 40<br><0-255>                                                      | SYS     | When the value increases, the back-                                                                                                    | 1              |
| 533  | -                   | ground peak<br>adjustment                                                       | Photo                                                                                                    | PPC           | 16<br><0-255>                                                      | SYS     | ground becomes more<br>brightened.                                                                                                    | 1              |
| 534  | -                   |                                                                                 | Text                                                                                                    | PPC           | 64<br><0-255>                                                      | SYS     |                                                                                                    | 1              |
| 570  | Image               | Range correc-<br>tion on origi-<br>nal manually<br>set on the<br>original glass | Text/Photo                                                                                                  | PPC           | EUR:12<br>UC:12<br>JPN:22<br><11-14,<br>21-24,<br>31-34,<br>41-44> | SYS     | Sets whether the values<br>of the background peak<br>and text peak are fixed<br>or not. One's place is an<br>adjustment for "auto-<br>matic density" and ten's<br>place is for "manual den-                                 | 1              |
| 571  |                     |                                                                                 | Photo                                                                                                    | PPC           | 12<br><11-14,<br>21-24,<br>31-34,<br>41-44>                        | SYS     | sity". Once they are<br>fixed, the range correc-<br>tion is performed with<br>standard values. The<br>values of the background                                                                                              | 1              |
| 572  |                     |                                                                                 | Text                                                                                                    | PPC           | 22<br><11-14,<br>21-24,<br>31-34,<br>41-44>                        | SYS     | peak and text peak affect<br>the reproduction of the<br>background density and<br>text density respectively.<br>1: fixed/fixed<br>2: varied/fixed<br>3: fixed/varied<br>4: varied/varied<br>* Background peak/<br>Text peak | 1              |

|       |                     | Adjustment                  | mode (05) <       | e-STUDI       | O202L/203                                              | L/232/2 | 33/282/283>                                                                                                    |                |
|-------|---------------------|-----------------------------|-------------------|---------------|--------------------------------------------------------|---------|----------------------------------------------------------------------------------------------------|----------------|
| Code  | Classi-<br>fication | ltem                        | S                 | Func-<br>tion | Default<br><accept-<br>able<br/>value&gt;</accept-<br> | RAM     | Contents                                                                                                    | Proce-<br>dure |
| 593   | Image               | Gamma data<br>slope adjust- | Text/Photo        | PPC           | 0<br><0-99>                                            | SYS     | One's place:<br>0: Equivalent to the set                                                                                                    | 1              |
| 594   | Image               | ment                        | Photo             | PPC           | 0<br><0-99>                                            | SYS     | value 5<br>1 to 9: Select the slope of                                                                                                    | 1              |
| 595   | Image               |                             | Text              | PPC           | 0<br><0-99>                                            | SYS     | Gamma curve (The<br>larger the value is, the<br>larger the slope<br>becomes.)<br>Ten's place:<br>0: Equivalent to the set<br>value 5<br>1 to 9: Select the slope of<br>low density (The smaller<br>the value is, the darker<br>the background<br>becomes.)<br>00: Use default value | 1              |
| 596-0 | Image               | Gamma bal-<br>ance adjust-  | Low<br>density    | PRT           | 128<br><0-255>                                         | SYS     | When the value increases, the density in                                                                                                    | 4              |
| 596-1 | Image               | ment<br>(PS/Photo)          | Medium<br>density | PRT           | 128<br><0-255>                                         | SYS     | the target area becomes higher.                                                                                                    | 4              |
| 596-2 | Image               | -                           | High<br>density   | PRT           | 128<br><0-255>                                         | SYS     |                                                                                                    | 4              |
| 597-0 | Image               | Gamma bal-<br>ance adjust-  | Low<br>density    | PRT           | 128<br><0-255>                                         | SYS     | When the value increases, the density in                                                                                                    | 4              |
| 597-1 | Image               | ment<br>(PS/Text)           | Medium<br>density | PRT           | 128<br><0-255>                                         | SYS     | the target area becomes higher.                                                                                                    | 4              |
| 597-2 | Image               | -                           | High<br>density   | PRT           | 128<br><0-255>                                         | SYS     | -                                                                                                    | 4              |
| 598-0 | Image               | Gamma bal-<br>ance adjust-  | Low<br>density    | PRT           | 128<br><0-255>                                         | SYS     | When the value increases, the density in                                                                                                    | 4              |
| 598-1 | Image               | ment<br>(PCL/Photo)         | Medium<br>density | PRT           | 128<br><0-255>                                         | SYS     | the target area becomes higher.                                                                                                    | 4              |
| 598-2 | Image               |                             | High<br>density   | PRT           | 128<br><0-255>                                         | SYS     |                                                                                                    | 4              |
| 599-0 | Image               | Adjustment of<br>gamma bal- | Low<br>density    | PRT           | 128<br><0-255>                                         | SYS     | When the value increases, the density in                                                                                                    | 4              |
| 599-1 | Image               | ance<br>(PCL/Detail)        | Medium<br>density | PRT           | 128<br><0-255>                                         | SYS     | the target area becomes higher.                                                                                                    | 4              |
| 599-2 | Image               | 1                           | High<br>density   | PRT           | 128<br><0-255>                                         | SYS     |                                                                                                    | 4              |

|       |                     | Adjustment                             | mode (05) <  | e-STUDI       | O202L/2031                                             | /232/2 | 33/282/283>                                                                                                    |                |
|-------|---------------------|----------------------------------------|--------------|---------------|--------------------------------------------------------|--------|----------------------------------------------------------------------------------------------------|----------------|
| Code  | Classi-<br>fication | ltem                                   | S            | Func-<br>tion | Default<br><accept-<br>able<br/>value&gt;</accept-<br> | RAM    | Contents                                                                                                    | Proce-<br>dure |
| 620   | Image               | Sharpness<br>adjustment                | Text/Photo   | PPC           | EUR: 1<br>UC: 1<br>JPN: 0<br><0-99>                    | SYS    | When the value<br>increases, the image<br>becomes sharper. When<br>the value decreases, the<br>image becomes softer.<br>The smaller the value is,<br>the less the moire                                                                 | 1              |
| 621   |                     |                                        | Photo        | PPC           | 2<br><0-99>                                            | SYS    | becomes.<br>One's place: Fixed value<br>(05-620 is "1", 05-621 is<br>"2", 05-622 is "5")<br>Ten's place: Adjustable<br>from 0 to 9 regarding the                                                                                        | 1              |
| 622   |                     |                                        | Text         | PPC           | EUR: 45<br>UC: 45<br>JPN: 45<br><0-99>                 | SYS    | <ul> <li>default value as the stan-<br/>dard (The larger the<br/>value is, the sharper the<br/>image becomes.)</li> <li>* When entering "0" on<br/>the ten's place, this<br/>value is not displayed<br/>on the entry screen.</li> </ul> | 1              |
| 648   | Image               | Adjustment of<br>smudged/faint<br>text | Text/Photo   | PPC           | 2<br><0-4>                                             | SYS    | Adjusts the level of the<br>smudged/faint text.<br>With increasing the<br>value, the faint text is<br>suppressed, and with<br>decreasing it, the<br>smudged text is sup-<br>pressed.                                                    | 1              |
| 654   | Image               | Adjustment of<br>smudged/faint<br>text | PS           | PRT           | 5<br><0-9>                                             | М      | Adjustment of the<br>smudged/faint text.<br>With decreasing the<br>value, the faint text is                                                                                                    | 1              |
| 655   |                     |                                        | PCL          | PRT           | 5<br><0-9>                                             | М      | suppressed, and with<br>increasing it, the<br>smudged text is sup-<br>pressed.                                                                                                    | 1              |
| 667-0 | Image               | Density adjustn<br>ied image           | nent of cop- | PPC           | 0<br><0-10>                                            | М      | Adjusts the density level of copied image.                                                                                                    | 4              |
| 667-1 |                     |                                        |              | PPC           | 4<br><0-10>                                            | М      | When the value decreases, the text                                                                                                    | 4              |
| 667-2 |                     |                                        |              | PPC           | 5<br><0-10>                                            | М      | becomes lighter.                                                                                                    | 4              |
| 667-3 |                     |                                        |              | PPC           | 6<br><0-10>                                            | М      |                                                                                                    | 4              |
| 667-4 |                     |                                        |              | PPC           | 10<br><0-10>                                           | М      |                                                                                                    | 4              |

|       |                     | Adjustment                                                | mode (05) <         | e-STUD        | O202L/203                                                          | /232/2 | 33/282/283>                                                                                                    |                |
|-------|---------------------|-----------------------------------------------------------|---------------------|---------------|--------------------------------------------------------------------|--------|----------------------------------------------------------------------------------------------------|----------------|
| Code  | Classi-<br>fication | ltem                                                      | S                   | Func-<br>tion | Default<br><accept-<br>able<br/>value&gt;</accept-<br>             | RAM    | Contents                                                                                                    | Proce-<br>dure |
| 672-0 | Image               | Adjustment of<br>printer image                            | Normal              | PRT           | 0<br><0-10>                                                        | М      | Adjustment of the image density.                                                                                                    | 4              |
| 672-1 |                     | density                                                   |                     | PRT           | 4<br><0-10>                                                        | М      | With decreasing the value, the text becomes                                                                                                    | 4              |
| 672-2 | -                   |                                                           |                     | PRT           | 5<br><0-10>                                                        | М      | lighter.                                                                                                    | 4              |
| 672-3 |                     |                                                           |                     | PRT           | 6<br><0-10>                                                        | М      |                                                                                                    | 4              |
| 672-4 | -                   |                                                           |                     | PRT           | 10<br><0-10>                                                       | М      |                                                                                                    | 4              |
| 676-0 |                     |                                                           | Toner sav-<br>ing   | PRT           | 0<br><0-10>                                                        | М      |                                                                                                    | 4              |
| 676-1 |                     |                                                           | -                   | PRT           | 2<br><0-10>                                                        | М      |                                                                                                    | 4              |
| 676-2 | -                   |                                                           |                     | PRT           | 3<br><0-10>                                                        | М      | -                                                                                                    | 4              |
| 676-3 |                     |                                                           |                     | PRT           | 4<br><0-10>                                                        | М      | +                                                                                                    | 4              |
| 676-4 |                     |                                                           |                     | PRT           | 5<br><0-10>                                                        | М      | +                                                                                                    | 4              |
| 693   | Image               | Range correc-<br>tion on origi-<br>nal set on the<br>RADF | Text/Photo          | PPC           | EUR:12<br>UC:12<br>JPN:22<br><11-14,<br>21-24,<br>31-34,<br>41-44> | SYS    | Sets whether the values<br>of the background peak<br>and text peak are fixed<br>or not. One's place is an<br>adjustment for "auto-<br>matic density" and ten's<br>place is for "manual den-<br>sity" Once they are | 1              |
| 694   |                     |                                                           | Ρηστο               | PPC           | 12<br><11-14,<br>21-24,<br>31-34,<br>41-44>                        | 515    | fixed, the range correc-<br>tion is performed with<br>standard values.<br>The values of the back-<br>ground peak and text                                                                                          | 1              |
| 695   |                     |                                                           | Text                | PPC           | 22<br><11-14,<br>21-24,<br>31-34,<br>41-44>                        | SYS    | peak affect the reproduc-<br>tion of the background<br>density and text density<br>respectively.<br>1: fixed/fixed<br>2: varied/fixed<br>3: fixed/varied<br>4: varied/varied<br>* Background peak/<br>Text peak    | 1              |
| 700   | Image               | Adjustment of<br>binarized<br>threshold<br>(Text)         | Center<br>value     | FAX           | 120<br><0-255>                                                     | SYS    | When the value<br>increases, the image at<br>the center step becomes<br>lighter.                                                                                                    | 1              |
| 701   |                     |                                                           | Light step<br>value | FAX           | 20<br><0-255>                                                      | SYS    | When the value<br>increases, the image of<br>"light" side becomes<br>lighter.                                                                                                    | 1              |
| 702   |                     |                                                           | Dark step<br>value  | FAX           | 20<br><0-255>                                                      | SYS    | When the value<br>increases, the image of<br>"dark" side becomes<br>darker.                                                                                                    | 1              |

| Adjustment mode (05) <e-studio202l 203l="" 232="" 233="" 282="" 283=""></e-studio202l> |                     |                                                                                 |            |               |                                                        |     |                                                                                                    |                |
|----------------------------------------------------------------------------------------|---------------------|---------------------------------------------------------------------------------|------------|---------------|--------------------------------------------------------|-----|----------------------------------------------------------------------------------------------------|----------------|
| Code                                                                                   | Classi-<br>fication | ltem                                                                            | IS         | Func-<br>tion | Default<br><accept-<br>able<br/>value&gt;</accept-<br> | RAM | Contents                                                                                                    | Proce-<br>dure |
| 710                                                                                    | Image               | Density<br>adjustment<br>Fine adjust-                                           | Photo      | FAX           | 128<br><0-255>                                         | SYS | When the value<br>increases, the image at<br>the center step becomes                                                                                                    | 1              |
| 714                                                                                    |                     | ment of "man-<br>ual density"/<br>Center value                                  | Text/Photo | FAX           | 128<br><0-255>                                         | SYS | darker.                                                                                                    | 1              |
| 715                                                                                    | Image               | Density<br>adjustment<br>Fine adjust-                                           | Photo      | FAX           | 20<br><0-255>                                          | SYS | When the value<br>increases, the image of<br>the "light" steps becomes                                                                                                    | 1              |
| 719                                                                                    |                     | ment of "man-<br>ual density"/<br>Light step<br>value                           | Text/Photo | FAX           | 20<br><0-255>                                          | SYS | lighter.                                                                                                    | 1              |
| 720                                                                                    | Image               | Density<br>adjustment<br>Fine adjust-                                           | Photo      | FAX           | 20<br><0-255>                                          | SYS | When the value<br>increases, the image of<br>the "dark" steps                                                                                                    | 1              |
| 724                                                                                    |                     | ment of "man-<br>ual density"/<br>Dark step<br>value                            | Text/Photo | FAX           | 20<br><0-255>                                          | SYS | becomes darker.                                                                                                    | 1              |
| 725                                                                                    | Image               | Density<br>adjustment                                                           | Photo      | FAX           | 128<br><0-255>                                         | SYS | When the value increases, the image                                                                                                    | 1              |
| 729                                                                                    |                     | Fine adjust-<br>ment of "auto-<br>matic density"                                | Text/Photo | FAX           | 128<br><0-255>                                         | SYS | becomes darker.                                                                                                    | 1              |
| 820                                                                                    | Image               | Range correc-<br>tion/Text peak                                                 | Text/Photo | SCN           | 224<br><0-255>                                         | SYS | When the value decreases, the text                                                                                                    | 1              |
| 821                                                                                    |                     | adjustment                                                                      | Text       | SCN           | 224<br><0-255>                                         | SYS | becomes darker.                                                                                                    | 1              |
| 822                                                                                    |                     |                                                                                 | Photo      | SCN           | 239<br><0-255>                                         | SYS |                                                                                                    | 1              |
| 825                                                                                    | Image               | Range correc-<br>tion on origi-<br>nal manually<br>set on the<br>original glass | Text/Photo | SCN           | 12<br><11-14,<br>21-24,<br>31-34,<br>41-44>            | SYS | Sets whether the values<br>of the background peak<br>and text peak are fixed<br>or not. One's place is an<br>adjustment for "auto-                                                                                                    | 1              |
| 826                                                                                    |                     |                                                                                 | Text       | SCN           | 12<br><11-14,<br>21-24,<br>31-34,<br>41-44>            | SYS | matic density" and ten's<br>place is for "manual den-<br>sity". Once they are<br>fixed, the range correc-<br>tion is performed with                                                                                                    | 1              |
| 827                                                                                    |                     |                                                                                 | Photo      | SCN           | 12<br><11-14,<br>21-24,<br>31-34,<br>41-44>            | SYS | values of the background<br>peak and text peak affect<br>the reproduction of the<br>background density and<br>text density respectively.<br>1: fixed/fixed<br>2: varied/fixed<br>3: fixed/varied<br>4: varied/varied<br>* Background peak/<br>Text peak |                |

2 - 79 07/11

|      |                     | Adjustment                                                | mode (05) < | e-STUDI       | O202L/203                                              | L/232/2 | 33/282/283>                                                                                                    |                |
|------|---------------------|-----------------------------------------------------------|-------------|---------------|--------------------------------------------------------|---------|----------------------------------------------------------------------------------------------------|----------------|
| Code | Classi-<br>fication | ltem                                                      | S           | Func-<br>tion | Default<br><accept-<br>able<br/>value&gt;</accept-<br> | RAM     | Contents                                                                                                    | Proce-<br>dure |
| 830  | Image               | Range correc-<br>tion on origi-<br>nal set on the<br>RADF | Text/Photo  | SCN           | 12<br><11-14,<br>21-24,<br>31-34,<br>41-44>            | SYS     | Sets whether the value<br>of the background peak<br>and text peak are fixed<br>or not. One's place is an<br>adjustment for "auto-                                                                                                    | 1              |
| 831  |                     |                                                           | Text        | SCN           | 12<br><11-14,<br>21-24,<br>31-34,<br>41-44>            | SYS     | matic density" and ten's<br>place is for "manual den-<br>sity". Once they are<br>fixed, the range correc-<br>tion is performed with                                                                                                    | 1              |
| 832  |                     |                                                           | Photo       | SCN           | 12<br><11-14,<br>21-24,<br>31-34,<br>41-44>            | SYS     | The values of the back-<br>ground peak and text<br>peak affect the reproduc-<br>tion of the background<br>density and text density<br>respectively.<br>1: fixed/fixed<br>2: varied/fixed<br>3: fixed/varied<br>4: varied/varied<br>* Background peak/<br>Text peak | 1              |
| 835  | Image               | Range correc-<br>tion/Back-                               | Text/Photo  | SCN           | 48<br><0-255>                                          | SYS     | When the value increases, the back-                                                                                                    | 1              |
| 836  |                     | ground peak<br>adjustment                                 | Text        | SCN           | 48<br><0-255>                                          | SYS     | ground becomes more brightened.                                                                                                    | 1              |
| 837  |                     |                                                           | Photo       | SCN           | 40<br><0-255>                                          | SYS     |                                                                                                    | 1              |
| 845  | Image               | Density<br>adjustment                                     | Text/Photo  | SCN           | 128<br><0-255>                                         | SYS     | When the value increases, the image at                                                                                                    | 1              |
| 846  |                     | Fine adjust-<br>ment of "man-                             | Text        | SCN           | 128<br><0-255>                                         | SYS     | the center step becomes darker.                                                                                                    | 1              |
| 847  |                     | Center value                                              | Photo       | SCN           | 128<br><0-255>                                         | SYS     |                                                                                                    | 1              |
| 850  | Image               | Density<br>adjustment                                     | Text/Photo  | SCN           | 20<br><0-255>                                          | SYS     | When the value increases, the image of                                                                                                    | 1              |
| 851  |                     | Fine adjust-<br>ment of "man-                             | Text        | SCN           | 20<br><0-255>                                          | SYS     | the "light" steps becomes lighter.                                                                                                    | 1              |
| 852  | -                   | Light step                                                | Photo       | SCN           | 20<br><0-255>                                          | SYS     |                                                                                                    | 1              |
| 855  | Image               | Density<br>adjustment                                     | Text/Photo  | SCN           | 20<br><0-255>                                          | SYS     | When the value increases, the image of                                                                                                    | 1              |
| 856  |                     | Fine adjust-<br>ment of "man-                             | Text        | SCN           | 20<br><0-255>                                          | SYS     | the "dark" steps becomes darker.                                                                                                    | 1              |
| 857  |                     | ual density"/<br>Dark step<br>value                       | Photo       | SCN           | 20<br><0-255>                                          | SYS     |                                                                                                    | 1              |
| 860  | Image               | Density<br>adjustment                                     | Text/Photo  | SCN           | 128<br><0-255>                                         | SYS     | When the value increases, the image                                                                                                    | 1              |
| 861  |                     | Fine adjust-<br>ment of "auto-                            | Text        | SCN           | 128<br><0-255>                                         | SYS     | becomes darker.                                                                                                    | 1              |
| 862  |                     | matic density"                                            | Photo       | SCN           | 128<br><0-255>                                         | SYS     |                                                                                                    | 1              |

| Adjustment mode (05) <e-studio202l 203l="" 232="" 233="" 282="" 283="">CodeClassi-<br/>ficationItemsFunc-<br/>tionProc<br/>able<br/>value&gt;RAMContentsProc<br/>dur865-0ImageSharpness<br/>adjustment<br/>(Text/Photo)Reproduc-<br/>tion ratio<br/>40% or<br/>smallerSCN1<br/>&lt;0-99&gt;SYSWhen the value<br/>increases, the image<br/>becomes sharper. When<br/>the value decreases, the<br/>image becomes softer.<br/>The smaller the value decreases, the<br/>image becomes softer.<br/>The smaller the value is,<br/>the less the moire<br/>becomes.41<br/>softer.<br/>41-80%865-2865-2Reproduc-<br/>tion ratio<br/>81% or<br/>largerSCN1<br/>&lt;0-99&gt;SYSOne's place: Fixed value<br/>(05-865 is "1", 05-866 is<br/>"2", 05-867 is "5")41</e-studio202l> |                     |                                                                                 |                                              |               |                                                                    |     |                                                                                                    |                |
|----------------------------------------------------------------------------------------------------|---------------------|---------------------------------------------------------------------------------|----------------------------------------------|---------------|--------------------------------------------------------------------|-----|----------------------------------------------------------------------------------------------------|----------------|
| Code                                                                                                    | Classi-<br>fication | ltem                                                                            | S                                            | Func-<br>tion | Default<br><accept-<br>able<br/>value&gt;</accept-<br>             | RAM | Contents                                                                                                    | Proce-<br>dure |
| 865-0                                                                                                    | Image               | Sharpness<br>adjustment<br>(Text/Photo)                                         | Reproduc-<br>tion ratio<br>40% or<br>smaller | SCN           | 1<br><0-99>                                                        | SYS | When the value<br>increases, the image<br>becomes sharper. When<br>the value decreases, the                                                                                                    | 4              |
| 865-1                                                                                                    |                     |                                                                                 | Reproduc-<br>tion ratio<br>41-80%            | SCN           | 1<br><0-99>                                                        | SYS | image becomes softer.<br>The smaller the value is,<br>the less the moire                                                                                                    | 4              |
| 865-2                                                                                                    |                     |                                                                                 | Reproduc-<br>tion ratio<br>81% or<br>larger  | SCN           | 1<br><0-99>                                                        | SYS | One's place: Fixed value<br>(05-865 is "1", 05-866 is<br>"2" 05-867 is "5")                                                                                                    | 4              |
| 866-0                                                                                                    | Image               | Sharpness<br>adjustment<br>(Text)                                               | Reproduc-<br>tion ratio<br>40% or<br>smaller | SCN           | 2<br><0-99>                                                        | SYS | Ten's place: Sharpness<br>intensity (0: Use default<br>value, 1-9: Filter inten-<br>sity)                                                                                                    | 4              |
| 866-1                                                                                                    |                     |                                                                                 | Reproduc-<br>tion ratio<br>41-80%            | SCN           | 2<br><0-99>                                                        | SYS |                                                                                                    | 4              |
| 866-2                                                                                                    |                     |                                                                                 | Reproduc-<br>tion ratio<br>81% or<br>larger  | SCN           | 2<br><0-99>                                                        | SYS |                                                                                                    | 4              |
| 867-0                                                                                                    | Image               | Sharpness<br>adjustment<br>(Photo)                                              | Reproduc-<br>tion ratio<br>40% or<br>smaller | SCN           | 5<br><0-99>                                                        | SYS |                                                                                                    | 4              |
| 867-1                                                                                                    |                     |                                                                                 | Reproduc-<br>tion ratio<br>41-80%            | SCN           | 5<br><0-99>                                                        | SYS |                                                                                                    | 4              |
| 867-2                                                                                                    |                     |                                                                                 | Reproduc-<br>tion ratio<br>81% or<br>larger  | SCN           | 5<br><0-99>                                                        | SYS |                                                                                                    | 4              |
| 913                                                                                                    | Image               | Range correc-<br>tion on origi-<br>nal manually<br>set on the<br>original glass | Custom<br>Mode 1                             | PPC           | EUR:12<br>UC:12<br>JPN:22<br><11-14,<br>21-24,<br>31-34,<br>41-44> | SYS | Set whether the values<br>of the background peak<br>and text peak are fixed<br>or not. One's place is an<br>adjustment for "auto-<br>matic density" and ten's<br>place is for "manual den-     | 1              |
| 914                                                                                                    |                     |                                                                                 | Custom<br>Mode 2                             | PPC           | 22<br><11-14,<br>21-24,<br>31-34,<br>41-44>                        | SYS | sity". Once they are<br>fixed, the range correc-<br>tion is performed with<br>standard values. The<br>values of the background<br>peak and text peak affect                                    | 1              |
| 915                                                                                                    |                     |                                                                                 | Custom<br>Mode 3                             | PPC           | 12<br><11-14,<br>21-24,<br>31-34,<br>41-44>                        | SYS | the reproduction of the<br>background density and<br>text density respectively.<br>1: fixed/fixed<br>2: varied/fixed<br>3: fixed/varied<br>4: varied/varied<br>* Background peak/<br>Text peak | 1              |

2

|      |                     | Adjustment                                                | mode (05) <      | e-STUDI       | O202L/203                                                          | L/232/2 | 33/282/283>                                                                                                    |                |
|------|---------------------|-----------------------------------------------------------|------------------|---------------|--------------------------------------------------------------------|---------|----------------------------------------------------------------------------------------------------|----------------|
| Code | Classi-<br>fication | ltem                                                      | S                | Func-<br>tion | Default<br><accept-<br>able<br/>value&gt;</accept-<br>             | RAM     | Contents                                                                                                    | Proce-<br>dure |
| 916  | Image               | Range correc-<br>tion on origi-<br>nal set on the<br>RADF | Custom<br>Mode 1 | PPC           | EUR:12<br>UC:12<br>JPN:22<br><11-14,<br>21-24,<br>31-34,<br>41-44> | SYS     | Set whether the values<br>of the background peak<br>and text peak are fixed<br>or not. One's place is an<br>adjustment for "auto-<br>matic density" and ten's<br>place is for "manual den-                                              | 1              |
| 917  |                     |                                                           | Custom<br>Mode 2 | PPC           | 22<br><11-14,<br>21-24,<br>31-34,<br>41-44>                        | SYS     | sity". Once they are<br>fixed, the range correc-<br>tion is performed with<br>standard values. The<br>values of the background<br>peak and text peak affect<br>the reproduction of the<br>background density and                        | 1              |
| 918  |                     |                                                           | Custom<br>Mode 3 | PPC           | 12<br><11-14,<br>21-24,<br>31-34,<br>41-44>                        | SYS     | <ul> <li>background density and<br/>text density respectively.</li> <li>1: fixed/fixed</li> <li>2: varied/fixed</li> <li>3: fixed/varied</li> <li>4: varied/varied</li> <li>* Background peak/<br/>Text peak</li> </ul>                 | 1              |
| 919  | Image               | Range correc-<br>tion                                     | Custom<br>Mode 1 | PPC           | 40<br><0-255>                                                      | SYS     | When the value increases, the back-                                                                                                    | 1              |
| 920  |                     | Background<br>peak adjust-                                | Custom<br>Mode 2 | PPC           | 64<br><0-255>                                                      | SYS     | ground becomes more brightened.                                                                                                    | 1              |
| 921  |                     | ment                                                      | Custom<br>Mode 3 | PPC           | 16<br><0-255>                                                      | SYS     |                                                                                                    | 1              |
| 922  | Image               | Sharpness<br>adjustment                                   | Custom<br>Mode 1 | PPC           | 1<br><0-99>                                                        | SYS     | When the value<br>increases, the image<br>becomes sharper. When<br>the value decreases, the<br>image becomes softer.<br>The smaller the value is,<br>the less the moire                                                                 | 1              |
| 923  |                     |                                                           | Custom<br>Mode 2 | PPC           | EUR:45<br>UC:45<br>JPN:45<br><0-99>                                | SYS     | becomes.<br>One's place: Fixed value<br>(05-922 is "1", 05-923 is<br>"5", 05-924 is "2")<br>Ten's place: Adjustable<br>from 0 to 9 regarding the                                                                                        | 1              |
| 924  |                     |                                                           | Custom<br>Mode 3 | PPC           | 2<br><0-99>                                                        | SYS     | <ul> <li>default value as the stan-<br/>dard (The larger the<br/>value is, the sharper the<br/>image becomes.)</li> <li>* When entering "0" on<br/>the ten's place, this<br/>value is not displayed<br/>on the entry screen.</li> </ul> | 1              |
| 928  | Image               | Adjustment of<br>smudged/faint<br>text                    | Custom<br>Mode 1 | PPC           | 2<br><0-4>                                                         | SYS     | Adjustment of the<br>smudged/faint text.<br>With increasing the<br>value, the faint text is<br>suppressed, and with<br>decreasing it, the<br>smudged text is sup-<br>pressed.                                                           | 1              |

|      |                     | Adjustment                           | mode (05) <      | e-STUDI       | O202L/2031                                             | _/232/2 | 33/282/283>                                                                                                    |                |
|------|---------------------|--------------------------------------|------------------|---------------|--------------------------------------------------------|---------|----------------------------------------------------------------------------------------------------|----------------|
| Code | Classi-<br>fication | ltem                                 | S                | Func-<br>tion | Default<br><accept-<br>able<br/>value&gt;</accept-<br> | RAM     | Contents                                                                                                    | Proce-<br>dure |
| 931  | Image               | Density<br>adjustment                | Custom<br>Mode 1 | PPC           | 128<br><0-255>                                         | SYS     | When the value increases, the image of                                                                                                    | 1              |
| 932  |                     | Fine adjust-<br>ment of "man-        | Custom<br>Mode 2 | PPC           | 128<br><0-255>                                         | SYS     | the center step becomes darker.                                                                                                    | 1              |
| 933  |                     | Center value                         | Custom<br>Mode 3 | PPC           | 128<br><0-255>                                         | SYS     | -                                                                                                    | 1              |
| 934  | Image               | Density<br>adjustment                | Custom<br>Mode 1 | PPC           | 20<br><0-255>                                          | SYS     | When the value increases, the image of                                                                                                    | 1              |
| 935  |                     | Fine adjust-<br>ment of "man-        | Custom<br>Mode 2 | PPC           | 20<br><0-255>                                          | SYS     | the "light" step density<br>becomes lighter.                                                                                                    | 1              |
| 936  |                     | ual density"/<br>Light step<br>value | Custom<br>Mode 3 | PPC           | 20<br><0-255>                                          | SYS     | -                                                                                                    | 1              |
| 937  | Image               | Density<br>adjustment                | Custom<br>Mode 1 | PPC           | 20<br><0-255>                                          | SYS     | When the value increases, the image of                                                                                                    | 1              |
| 938  |                     | Fine adjust-<br>ment of "man-        | Custom<br>Mode 2 | PPC           | 20<br><0-255>                                          | SYS     | the "dark" step density becomes darker.                                                                                                    | 1              |
| 939  |                     | ual density"/<br>Dark step<br>value  | Custom<br>Mode 3 | PPC           | 20<br><0-255>                                          | SYS     | -                                                                                                    | 1              |
| 940  | Image               | Density<br>adjustment                | Custom<br>Mode 1 | PPC           | 128<br><0-255>                                         | SYS     | When the value increases, the image                                                                                                    | 1              |
| 941  |                     | Fine adjust-<br>ment of "auto-       | Custom<br>Mode 2 | PPC           | 128<br><0-255>                                         | SYS     | becomes darker.                                                                                                    | 1              |
| 942  | -                   | matic density"                       | Custom<br>Mode 3 | PPC           | 128<br><0-255>                                         | SYS     |                                                                                                    | 1              |
| 943  | Image               | Gamma data<br>slope adjust-<br>ment  | Custom<br>Mode 1 | PPC           | 0<br><0-99>                                            | SYS     | One's place:<br>0: Equivalent to the set<br>value 5<br>1 to 9: Select the slope of<br>Gamma curve (The                                                 | 1              |
| 944  |                     |                                      | Custom<br>Mode 2 | PPC           | 0<br><0-99>                                            | SYS     | larger the value is, the<br>larger the slope<br>becomes.)<br>Ten's place:<br>0: Equivalent to the set                                                  | 1              |
| 945  |                     |                                      | Custom<br>Mode 3 | PPC           | 0<br><0-99>                                            | SYS     | value 5<br>1 to 9: Select the slope of<br>low density (The smaller<br>the value is, the darker<br>the background<br>becomes.)<br>00: Use default value | 1              |
| 976  | Mainte-<br>nance    | Equipment nun number) entry          | nber (serial     | ALL           | -                                                      | SYS     | When this adjustment is<br>performed with this code,<br>the setting code (08-995)<br>is also performed auto-<br>matically (10 digits).                 | 1              |

## 2.2.7 Setting mode (08) (e-STUDIO200L/230/230L/280)

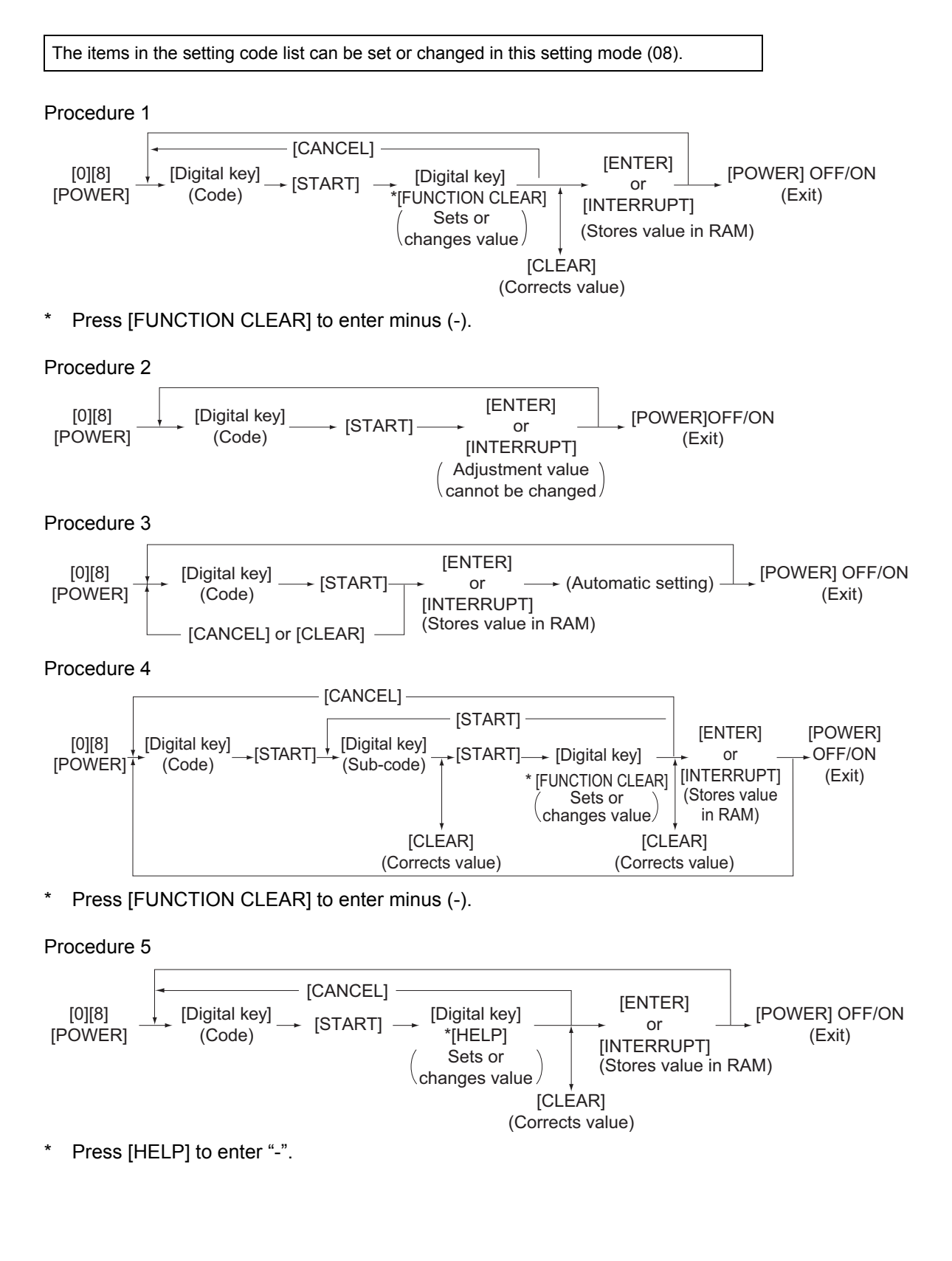

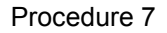

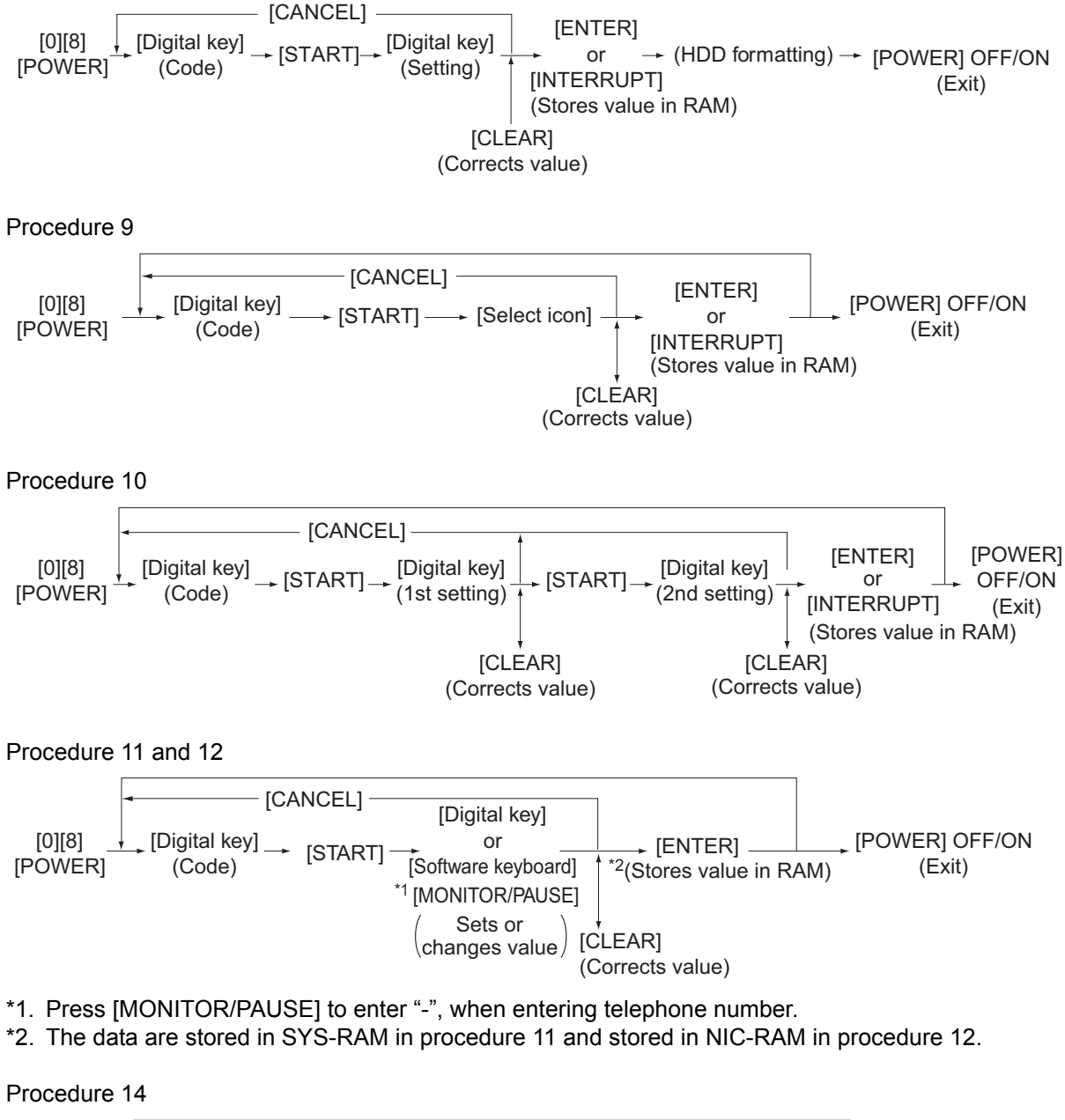

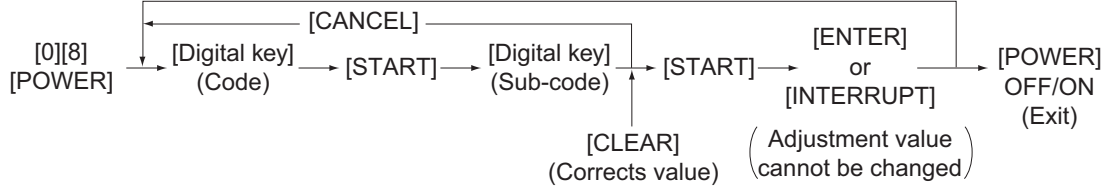

## Notes:

- The digit after the hyphen in "Code" of the following table is a sub code.
- e-STUDIO200L/230/230L/280:In "RAM", the NVRAM of the board in which the data of each code is stored is indicated. "M" stands for the LGC board, "SYS" and "UTY" stands for the SYS board and "NIC" stands for the NIC board.

|      |                     | Setting mode (08)                     | <e-stu< th=""><th>DIO200L/230</th><th>0/230L/2</th><th>280&gt;</th><th></th></e-stu<> | DIO200L/230                                               | 0/230L/2 | 280>                                                                                                    |                |
|------|---------------------|---------------------------------------|---------------------------------------------------------------------------------------|-----------------------------------------------------------|----------|----------------------------------------------------------------------------------------------------|----------------|
| Code | Classifi-<br>cation | Items                                 | Func-<br>tion                                                                         | Default<br><accept-<br>able<br/>value&gt;</accept-<br>    | RAM      | Contents                                                                                                    | Proce-<br>dure |
| 200  | General             | Date and time setting                 | ALL                                                                                   | -<br><13 dig-<br>its>                                     | -        | Year/month/date/day/<br>hour/minute/second<br>Example:<br>03 07 0 13 13 27 48<br>"Day" - "0" is for<br>"Sunday". Pro-<br>ceeds Monday<br>through Saturday<br>from "1" to "6".                                                                          | 5              |
| 201  | General             | Destination selection                 | ALL                                                                                   | EUR: 0<br>UC: 1<br>JPN: 2<br><0-2>                        | М        | 0: EUR<br>1: UC<br>2: JPN                                                                                                    | 1              |
| 202  | User<br>interface   | Counter installed externally          | ALL                                                                                   | 0<br><0-3>                                                | М        | <ol> <li>No external counter</li> <li>Coin controller</li> <li>Copy key card<br/>(This value is valid<br/>only when "2" is set<br/>to 08-201.)</li> <li>Key copy counter</li> </ol>                                                                    | 1              |
| 203  | General             | Line adjustment mode                  | ALL                                                                                   | 0<br><0-1>                                                | М        | 0: For factory ship-<br>ment<br>1: For line<br>* Field: "0" must be<br>selected                                                                                                    | 1              |
| 204  | User<br>interface   | Auto-clear timer setting              | ALL                                                                                   | 3<br><0-10>                                               | SYS      | Timer to return the<br>equipment to the<br>default settings when<br>the [START] button is<br>not pressed after the<br>function and the mode<br>are set<br>0: Not cleared<br>1 to 10:Set number x 15<br>sec.                                            | 1              |
| 205  | User<br>interface   | Auto power save mode<br>timer setting | ALL                                                                                   | EUR: 11<br>UC: 11<br>JPN: 6<br>Others:<br>11<br><0, 6-15> | SYS      | Timer to automatically<br>switch to the Auto<br>power save mode when<br>the equipment has not<br>been used<br>0: Invalid 6: 3min.<br>7: 4min. 8: 5min.<br>9: 7min.<br>10: 10min.<br>11: 15min.<br>12: 20min.<br>13: 30min.<br>14: 45min.<br>15: 60min. | 1              |

|      |                     | Setting mode (08)                                                      | <e-stue< th=""><th>DIO200L/230</th><th>0/230L/2</th><th>280&gt;</th><th></th></e-stue<> | DIO200L/230                                            | 0/230L/2 | 280>                                                                                                    |                |
|------|---------------------|------------------------------------------------------------------------|-----------------------------------------------------------------------------------------|--------------------------------------------------------|----------|----------------------------------------------------------------------------------------------------|----------------|
| Code | Classifi-<br>cation | Items                                                                  | Func-<br>tion                                                                           | Default<br><accept-<br>able<br/>value&gt;</accept-<br> | RAM      | Contents                                                                                                    | Proce-<br>dure |
| 206  | User<br>interface   | Auto Shut Off Mode timer<br>setting (Auto Shut Off<br>Mode/Sleep Mode) | ALL                                                                                     | Refer to<br>content<br><0-20>                          | SYS      | Timer to turn OFF the<br>power or to enter the<br>Sleep Mode automati-<br>cally when the equip-<br>ment has not been<br>used<br>(Refer to 08-601)<br>0: 3min. 1: 5min.<br>2: 10min. 3: 15min.<br>4: 20min. 5: 25min.<br>6: 30min. 7: 40min.<br>8: 50min. 9: 60min.<br>10: 70min.<br>11: 80min.<br>12: 90min.<br>13: 100min.<br>14: 110min.<br>15: 120min.<br>15: 120min.<br>16: 150min.<br>17: 180min.<br>18: 210min.<br>18: 210min.<br>19: 240min.<br>20: Not used<br><default value=""><br/>The models except<br/>e-STUDIO200L:<br/>EUR: 7 UC: 9<br/>JPN: 0 Others: 9<br/>e-STUDIO200L:<br/>EUR: 7 UC: 6<br/>JPN: 0 Others: 6</default> | 1              |
| 207  | User<br>interface   | Highlighting display on<br>LCD                                         | ALL                                                                                     | 0<br><0-1>                                             | SYS      | <ol> <li>Black letter on white<br/>background</li> <li>White letter on black<br/>background</li> </ol>                                                                                                    | 1              |
| 209  | User<br>interface   | Default setting of filing for-<br>mat when E-mailing                   | ALL                                                                                     | 0<br><0-1>                                             | SYS      | 0: TIFF (Multi)<br>1: PDF                                                                                                    | 1              |
| 210  | Paper<br>feeding    | Paper size (A6-R) feeding/<br>widthwise direction                      | PRT                                                                                     | 148/105<br><148-<br>432/105-<br>297>                   | М        |                                                                                                    | 10             |
| 219  | User<br>interface   | Default setting of filing for-<br>mat when storing files               | SCN                                                                                     | 0<br><0-3>                                             | SYS      | 0: TIFF (Multi)<br>1: PDF 2: Not used<br>3: TIFF (Single)                                                                                                    | 1              |
| 220  | User<br>interface   | Language displayed at power-ON                                         | ALL                                                                                     | EUR: 0<br>UC: 0<br>JPN: 5<br><0-6>                     | SYS      | 0: Language 1<br>1: Language 2<br>2: Language 3<br>3: Language 4<br>4: Language 5<br>5: Language 6<br>6: Language 7                                                                                                    | 1              |
| 221  | User<br>interface   | Language selection in UI<br>data at Web power ON                       | ALL                                                                                     | EUR: 0<br>UC: 0<br>JPN: 5<br><0-6>                     | SYS      | 0: Language 1<br>1: Language 2<br>2: Language 3<br>3: Language 4<br>4: Language 5<br>5: Language 6<br>6: Language 7                                                                                                    | 1              |

2

2 - 87

|      |                     | Setting mode (08)                                 | <e-stu< th=""><th>DIO200L/23</th><th>0/230L/2</th><th>280&gt;</th><th></th></e-stu<> | DIO200L/23                                             | 0/230L/2 | 280>                                            |                |
|------|---------------------|---------------------------------------------------|--------------------------------------------------------------------------------------|--------------------------------------------------------|----------|-------------------------------------------------|----------------|
| Code | Classifi-<br>cation | Items                                             | Func-<br>tion                                                                        | Default<br><accept-<br>able<br/>value&gt;</accept-<br> | RAM      | Contents                                        | Proce-<br>dure |
| 224  | Paper<br>feeding    | Paper size for bypass feed                        | PPC                                                                                  | UNDEF                                                  | SYS      | Press the button on the                         | 9              |
| 225  | Paper<br>feeding    | Paper size for upper drawer                       | ALL                                                                                  | EUR: A4<br>UC: LT<br>JPN: A4                           | М        | Press the button on the LCD to select the size. | 9              |
| 226  | Paper<br>feeding    | Paper size for lower<br>drawer                    | ALL                                                                                  | EUR: A3<br>UC: LD<br>JPN: A3                           | М        | Press the button on the LCD to select the size. | 9              |
| 227  | Paper<br>feeding    | Paper size for PFP upper<br>drawer                | ALL                                                                                  | EUR:<br>A4-R<br>UC:<br>LT-R<br>JPN:<br>A4-R            | М        | Press the button on the LCD to select the size. | 9              |
| 228  | Paper<br>feeding    | Paper size for PFP lower<br>drawer                | ALL                                                                                  | EUR: A4<br>UC: LG<br>JPN: B4                           | М        | Press the button on the LCD to select the size. | 9              |
| 229  | Paper<br>feeding    | Paper size (A3) feeding/<br>widthwise direction   | ALL                                                                                  | 420/297<br><182-<br>432/140-<br>297>                   | М        |                                                 | 10             |
| 230  | Paper<br>feeding    | Paper size (A4-R) feeding/<br>widthwise direction | ALL                                                                                  | 297/210<br><182-<br>432/140-<br>297>                   | М        |                                                 | 10             |
| 231  | Paper<br>feeding    | Paper size (A5-R) feeding/<br>widthwise direction | ALL                                                                                  | 210/148<br><182-<br>432/140-<br>297>                   | М        |                                                 | 10             |
| 232  | Paper<br>feeding    | Paper size (B4) feeding/<br>widthwise direction   | ALL                                                                                  | 364/257<br><182-<br>432/140-<br>297>                   | М        |                                                 | 10             |
| 233  | Paper<br>feeding    | Paper size (B5-R) feeding/<br>widthwise direction | ALL                                                                                  | 257/182<br><182-<br>432/140-<br>297>                   | М        |                                                 | 10             |
| 234  | Paper<br>feeding    | Paper size (LT-R) feeding/<br>widthwise direction | ALL                                                                                  | 279/216<br><182-<br>432/140-<br>297>                   | М        |                                                 | 10             |
| 235  | Paper<br>feeding    | Paper size (LD) feeding/<br>widthwise direction   | ALL                                                                                  | 432/279<br><182-<br>432/140-<br>297>                   | М        |                                                 | 10             |
| 236  | Paper<br>feeding    | Paper size (LG) feeding/<br>widthwise direction   | ALL                                                                                  | 356/216<br><182-<br>432/140-<br>297>                   | М        |                                                 | 10             |
| 237  | Paper<br>feeding    | Paper size (ST-R) feeding/<br>widthwise direction | ALL                                                                                  | 216/140<br><182-<br>432/140-<br>297>                   | М        |                                                 | 10             |
| 238  | Paper<br>feeding    | Paper size (COMPUTER) feeding/widthwise direction | ALL                                                                                  | 356/257<br><182-<br>432/140-<br>297>                   | М        |                                                 | 10             |

|      |                     | Setting mode (08)                                                                             | <e-stue< th=""><th>DIO200L/230</th><th>)/230L/2</th><th>280&gt;</th><th></th></e-stue<> | DIO200L/230                                            | )/230L/2 | 280>                                                                                                    |                |
|------|---------------------|-----------------------------------------------------------------------------------------------|-----------------------------------------------------------------------------------------|--------------------------------------------------------|----------|----------------------------------------------------------------------------------------------------|----------------|
| Code | Classifi-<br>cation | Items                                                                                         | Func-<br>tion                                                                           | Default<br><accept-<br>able<br/>value&gt;</accept-<br> | RAM      | Contents                                                                                                    | Proce-<br>dure |
| 239  | Paper<br>feeding    | Paper size (FOLIO) feed-<br>ing/widthwise direction                                           | ALL                                                                                     | 330/210<br><182-<br>432/140-<br>297>                   | М        |                                                                                                    | 10             |
| 240  | Paper<br>feeding    | Paper size (13" LG) feed-<br>ing/widthwise direction                                          | ALL                                                                                     | 330/216<br><182-<br>432/140-<br>297>                   | М        |                                                                                                    | 10             |
| 241  | Paper<br>feeding    | Paper size (8.5"X8.5")<br>feeding/widthwise direction                                         | ALL                                                                                     | 216/216<br><182-<br>432/140-<br>297>                   | М        |                                                                                                    | 10             |
| 242  | Paper<br>feeding    | Paper size (Non-standard) feeding/widthwise direction                                         | ALL                                                                                     | 432/279<br><148-<br>432/105-<br>297>                   | SYS      |                                                                                                    | 10             |
| 243  | Paper<br>feeding    | Memory 1<br>Paper size (bypass feed-<br>ing/non-standard type)<br>feeding/widthwise direction | ALL                                                                                     | 148/100<br><148-<br>432/100-<br>297>                   | SYS      | Registers the paper<br>size of bypass feed<br>(non-standard type) into<br>[MEMORY 1].                                                              | 10             |
| 244  | Paper<br>feeding    | Paper size (8K) feeding/<br>widthwise direction                                               | ALL                                                                                     | 390/270<br><182-<br>432/140-<br>297>                   | М        |                                                                                                    | 10             |
| 245  | Paper<br>feeding    | Paper size (16K-R) feed-<br>ing/widthwise direction                                           | ALL                                                                                     | 270/195<br><182-<br>432/140-<br>297>                   | М        |                                                                                                    | 10             |
| 247  | Paper<br>feeding    | Memory 2<br>Paper size (bypass feed-<br>ing/non-standard type)<br>feeding/widthwise direction | ALL                                                                                     | 148/100<br><148-<br>432/100-<br>297>                   | SYS      | Registers the paper<br>size of bypass feed<br>(non-standard type) into<br>[MEMORY 2].                                                              | 10             |
| 248  | Paper<br>feeding    | Memory 3<br>Paper size (bypass feed-<br>ing/non-standard type)<br>feeding/widthwise direction | ALL                                                                                     | 148/100<br><148-<br>432/100-<br>297>                   | SYS      | Registers the paper<br>size of bypass feed<br>(non-standard type) into<br>[MEMORY 3].                                                              | 10             |
| 249  | Paper<br>feeding    | Memory 4<br>Paper size (bypass feed-<br>ing/non-standard type)<br>feeding/widthwise direction | ALL                                                                                     | 148/100<br><148-<br>432/100-<br>297>                   | SYS      | Registers the paper<br>size of bypass feed<br>(non-standard type) into<br>[MEMORY 4].                                                              | 10             |
| 250  | Mainte-<br>nance    | Service technician tele-<br>phone number                                                      | ALL                                                                                     | 0<br><32 dig-<br>its>                                  | SYS      | A telephone number<br>can be entered up to 32<br>digits. Use the [Monitor/<br>Pause] button to enter a<br>hyphen (-).                              | 11             |
| 251  | Mainte-<br>nance    | Setting value of PM sheet counter                                                             | ALL                                                                                     | Refer to<br>content<br><8 digits>                      | Μ        | <pre><default> e-STUDIO200L: UC, EUR: 64,000 JPN: 0 e-STUDIO 230/230L: UC, EUR: 74,000 JPN: 0 e-STUDIO 280: UC, EUR: 90,000 JPN: 0</default></pre> | 1              |
| 252  | Mainte-<br>nance    | Current value of PM driving<br>counter Display/0 clearing                                     | ALL                                                                                     | 0<br><8 digits>                                        | М        | Counts up when the registration sensor is ON.                                                                                                    | 1              |

2 - 89 10/06

|      |                     | Setting mode (08)                               | <e-stu< th=""><th>DIO200L/23</th><th>0/230L/2</th><th>280&gt;</th><th></th></e-stu<> | DIO200L/23                                             | 0/230L/2 | 280>                                                                                                    |                |
|------|---------------------|-------------------------------------------------|--------------------------------------------------------------------------------------|--------------------------------------------------------|----------|----------------------------------------------------------------------------------------------------|----------------|
| Code | Classifi-<br>cation | Items                                           | Func-<br>tion                                                                        | Default<br><accept-<br>able<br/>value&gt;</accept-<br> | RAM      | Contents                                                                                                    | Proce-<br>dure |
| 253  | Mainte-             | Error history display                           | ALL                                                                                  | -                                                      | SYS      | Displaying of the latest                                                                                                    | 2              |
| 254  | Paper<br>feeding    | LT <-> A4/LD <-> A3                             | PRT                                                                                  | 0<br><0-1>                                             | SYS      | <ul> <li>Sets whether the data is printed on the different but similar size paper or not when the paper of corresponding size is not available.</li> <li>0: Valid (The data is printed on A4/A3 when LT/LD is selected or vice versa.)</li> <li>1: Invalid (The message to use the selected paper size is displayed.)</li> </ul> | 1              |
| 255  | Paper<br>feeding    | PFP/LCF installation                            | ALL                                                                                  | 0<br><0-4>                                             | М        | <ol> <li>O: Automatic</li> <li>PFP single-drawer<br/>type installed</li> <li>PFP dual-drawer<br/>type installed</li> <li>LCF installed</li> <li>Not installed</li> </ol>                                                                                                    | 1              |
| 256  | Paper<br>feeding    | Paper size setting /LCF                         | ALL                                                                                  | EUR: A4<br>UC: LT<br>JPN: A4                           | М        | Press the button on the LCD to select the size.                                                                                                    | 9              |
| 257  | Counter             | Counter copy                                    | ALL                                                                                  | -<br><1-2>                                             | -        | <ol> <li>Electrical counter →<br/>Backup counter</li> <li>Backup counter →<br/>Electrical counter<br/>(P. 2-151 "Fig. 2-4")</li> </ol>                                                                                                    | -              |
| 258  | Mainte-<br>nance    | FSMS acceptance                                 | ALL                                                                                  | 1<br><0-2>                                             | SYS      | Sets whether the FSMS<br>connection is accepted<br>or not.<br>0: Prohibited<br>1: Accepted (USB nor-<br>mal connection)<br>2: Accepted (USB<br>forcible connection)                                                                                                    | 1              |
| 259  | Network             | Storage period trial and private                | PRT                                                                                  | 14<br><0-30>                                           | SYS      | 0: No limits<br>1 to 30: 1 to 30 days                                                                                                    | 1              |
| 260  | Network             | Web data retention period                       | SCN                                                                                  | 10<br><3 digits>                                       | SYS      | When a certain period<br>of time has passed<br>without operation after<br>accessing TopAccess,<br>the data being regis-<br>tered is automatically<br>reset. This period is set<br>at this code.<br>(Unit: Minute)                                                                                                    | 1              |
| 263  | User<br>interface   | Administrator's password<br>(Maximum 10 digits) | ALL                                                                                  | 123456<br><10<br>digits>                               | -        | The password can be<br>entered in alphabets<br>and figures (A-Z, a-z, 0-<br>9) within 10 digits.                                                                                                    | 11             |
| 264  | Network             | File retention period                           | SCN                                                                                  | 30<br><0-999>                                          | SYS      | 0: No limits<br>1 to 999: 1 to 999 days                                                                                                    | 1              |

|      |                             | Setting mode (08)                                                         | <e-stue< th=""><th>01O200L/230</th><th>)/230L/2</th><th>280&gt;</th><th></th></e-stue<> | 01O200L/230                                                             | )/230L/2 | 280>                                                                                                    |        |
|------|-----------------------------|---------------------------------------------------------------------------|-----------------------------------------------------------------------------------------|-------------------------------------------------------------------------|----------|----------------------------------------------------------------------------------------------------|--------|
|      |                             |                                                                           |                                                                                         | Default                                                                 |          |                                                                                                    |        |
| Code | Classifi-                   | Itoms                                                                     | Func-                                                                                   | <accept-< th=""><th>Рлм</th><th>Contonts</th><th>Proce-</th></accept-<> | Рлм      | Contonts                                                                                                    | Proce- |
| oouc | cation                      | hems                                                                      | tion                                                                                    | able                                                                    |          | Contenta                                                                                                    | dure   |
|      |                             |                                                                           |                                                                                         | value>                                                                  |          |                                                                                                    |        |
| 265  | Network                     | Maximum data capacity at<br>E-mailing                                     | SCN                                                                                     | 30<br><2-30>                                                            | SYS      | 2 to 30 M bytes                                                                                                    | 1      |
| 266  | Network                     | Maximum data capacity at<br>Internet FAX                                  | ALL                                                                                     | 30<br><2-30>                                                            | SYS      | 2 to 30 M bytes                                                                                                    | 1      |
| 267  | Elec-<br>tronic Fil-<br>ing | Full guarantee of docu-<br>ments in Electronic Filing<br>when HDD is full | ALL                                                                                     | 0<br><0-1>                                                              | SYS      | Sets the file retention<br>level when editing the<br>files in the Electronic<br>Filing (at CutDoc/Save-<br>Doc command execu-<br>tion).<br>0: Not full retained<br>1: Fully retained -<br>Retains the source<br>file until CutDoc/<br>SaveDoc command<br>is completed.<br>* The file is not<br>deleted even if the<br>HDD has become<br>full during the exe-<br>cution of command<br>when "1" is set. | 1      |
| 270  | Elec-<br>tronic Fil-<br>ing | Default value for user box retention period                               | ALL                                                                                     | 0<br><0-999>                                                            | SYS      | Sets the data retention<br>period when creating a<br>user box.<br>0: Not deleted<br>1 to 999: Retention<br>period (Unit: Day)                                                                                                    | 1      |
| 271  | General                     | Warning display of the<br>HDD capacity to be filled                       | ALL                                                                                     | 90<br><0-100>                                                           | SYS      | Sets the percentage of<br>the HDD capacity filled<br>which warning is dis-<br>played<br>0 to 100: 0 to 100%                                                                                                    | 1      |
| 272  | Scanning                    | Notification setting of E-<br>mail saving time limit                      | ALL                                                                                     | 3<br><0-99>                                                             | SYS      | Sets the days left the<br>notification of E-mail<br>saving time limit<br>appears<br>0 to 99: 0 to 99 days                                                                                                    | 1      |
| 273  | Scanning                    | Default setting of partial<br>size when transmitting E-<br>mail           | ALL                                                                                     | 0<br><0-6>                                                              | SYS      | Sets the default value<br>for the partial size of E-<br>mail to be transmitted<br>when creating a tem-<br>plate.<br>0: Not divided<br>1: 64 2: 128<br>3: 256 4: 512<br>5: 1024<br>6: 2048 (Unit: KB)                                                                                                    | 1      |
| 274  | FAX                         | Default setting of page by<br>page when transmitting<br>Internet FAX      | FAX                                                                                     | 0<br><0-4>                                                              | SYS      | Sets the default value<br>for the page by page of<br>Internet FAX to be<br>transmitted when creat-<br>ing a template.<br>0: Not divide 1: 128<br>2: 512 3: 1024<br>4: 2048 (Unit: KB)                                                                                                    | 1      |

|      |                     | Setting mode (08)                                 | <e-stu< th=""><th>DIO200L/23</th><th>0/230L/2</th><th>280&gt;</th><th></th></e-stu<> | DIO200L/23                                             | 0/230L/2 | 280>                                                                                                    |                |
|------|---------------------|---------------------------------------------------|--------------------------------------------------------------------------------------|--------------------------------------------------------|----------|----------------------------------------------------------------------------------------------------|----------------|
| Code | Classifi-<br>cation | Items                                             | Func-<br>tion                                                                        | Default<br><accept-<br>able<br/>value&gt;</accept-<br> | RAM      | Contents                                                                                                    | Proce-<br>dure |
| 276  | User<br>interface   | Default setting for density<br>adjustment         | SCN                                                                                  | 0<br><0-11>                                            | SYS      | 0: Automatic density<br>1: Step -5<br>2: Step -4<br>3: Step -3<br>4: Step -2<br>5: Step -1<br>6: Step 0 (center)<br>7: Step +1<br>8: Step +2<br>9: Step +3<br>10: Step +4<br>11: Step +5<br>(1 to 11: Manual den-<br>sity)             | 1              |
| 281  | User<br>interface   | Default setting of resolution                     | SCN                                                                                  | 1<br><0-4>                                             | SYS      | 0: 150 dpi 1: 200 dpi<br>2: 300 dpi 3: 400dpi<br>4: 600 dpi                                                                                                    | 1              |
| 283  | User<br>interface   | Default setting of original mode                  | SCN                                                                                  | 0<br><0-2>                                             | SYS      | 0: Text<br>1: Text/Photo<br>2: Photo                                                                                                    | 1              |
| 284  | User<br>interface   | Default setting of scanning mode                  | SCN                                                                                  | 0<br><0-2>                                             | SYS      | 0: Single 1: Book<br>2: Tablet                                                                                                    | 1              |
| 285  | User<br>interface   | Default setting of rotation angle of original     | SCN                                                                                  | 0<br><0-3>                                             | SYS      | 0: 0 degree<br>1: 90 degrees<br>2: 180 degrees<br>3: 270 degrees                                                                                                    | 1              |
| 286  | User<br>interface   | Default setting of original paper size            | SCN                                                                                  | 0<br><0-22>                                            | SYS      | 0: Automatic<br>1: A3 2: A4<br>3: LD 4: LT<br>5: A4-R 6: A5-R<br>7: LT-R 8: LG<br>9: B4 10: B5<br>11: ST-R 12: COMP<br>13: B5-R 14: FOLIO<br>15: 13"LG<br>16: 8.5" x 8.5"<br>18: A6-R<br>19: Size mixed<br>20: 8K 21: 16K<br>22: 16K-R | 1              |
| 288  | General             | Searching interval of delet-<br>ing expired flies | ALL                                                                                  | 12<br><1-24>                                           | SYS      | Sets the search inter-<br>val of expired files.<br>Deletes if expired file is<br>found.<br>(Unit: Hour)                                                                                                    | 1              |
| 290  | Network             | Raw printing job (Duplex)                         | PRT                                                                                  | 1<br><0-1>                                             | SYS      | 0: Valid<br>1: Invalid                                                                                                    | 1              |
| 291  | Network             | Raw printing job<br>(Paper size)                  | PRT                                                                                  | EUR: 6<br>UC: 2<br>JPN: 6<br><0 -13>                   | SYS      | 0: LD 1: LG<br>2: LT 3: COMP<br>4: ST 5: A3<br>6: A4 7: A5<br>8: A6 9: B4<br>10: B5 11: FOLIO<br>12: 13"LG<br>13: 8.5" x 8.5"                                                                                                    | 1              |

|      |                     | Setting mode (08)                          | <e-stu< th=""><th>DIO200L/230</th><th>0/230L/2</th><th>280&gt;</th><th></th></e-stu<> | DIO200L/230                                            | 0/230L/2 | 280>                                                                                                    |                |
|------|---------------------|--------------------------------------------|---------------------------------------------------------------------------------------|--------------------------------------------------------|----------|----------------------------------------------------------------------------------------------------|----------------|
| Code | Classifi-<br>cation | ltems                                      | Func-<br>tion                                                                         | Default<br><accept-<br>able<br/>value&gt;</accept-<br> | RAM      | Contents                                                                                                    | Proce-<br>dure |
| 292  | Network             | Raw printing job<br>(Paper type)           | PRT                                                                                   | 0<br><0-4>                                             | SYS      | 0: Plain paper<br>1: Thick paper 1<br>2: Thick paper 2<br>3: Thick paper 3<br>4: OHP film                                                                                                    | 1              |
| 293  | Network             | Raw printing job<br>(Paper direction)      | PRT                                                                                   | 0<br><0-1>                                             | SYS      | 0: Portrait<br>1: Landscape                                                                                                    | 1              |
| 294  | Network             | Raw printing job (Staple)                  | PRT                                                                                   | 1<br><0-1>                                             | SYS      | 0: Valid<br>1: Invalid                                                                                                    | 1              |
| 295  | Network             | Raw printing job<br>(receiving tray)       | PRT                                                                                   | 0<br><0-5>                                             | SYS      | <ul> <li>0: Inner tray</li> <li>1: Finisher tray 1</li> <li>2: Finisher tray 2</li> <li>3: Not used</li> <li>4: Job Separator<br/>upper tray</li> <li>5: Job Separator lower<br/>tray</li> <li>* The settings 4 and 5<br/>are effective only<br/>when the Job Sepa-<br/>rator (MJ-5004) is<br/>installed.</li> </ul> | 1              |
| 296  | Network             | Raw printing job<br>(Number of form lines) | PRT                                                                                   | 1200<br><500-<br>12800>                                | SYS      | Sets the number of<br>form lines from 5 to<br>128. (A hundredfold of<br>the number of form<br>lines is defined as the<br>setting value.)                                                                                                    | 1              |
| 297  | Network             | Raw printing job<br>(PCL font pitch)       | PRT                                                                                   | 1000<br><44-<br>9999>                                  | SYS      | Sets the font pitch from<br>0.44 to 99.99. (A hun-<br>dredfold of the font<br>pitch is defined as the<br>setting value.)                                                                                                    | 1              |
| 298  | Network             | Raw printing job<br>(PCL font size)        | PRT                                                                                   | 1200<br><400-<br>99975>                                | SYS      | Sets the font size from<br>4 to 999.75. (A hun-<br>dredfold of the font size<br>is defined as the setting<br>value.)                                                                                                    | 1              |
| 299  | Network             | Raw printing job<br>(PCL font number)      | PRT                                                                                   | 0<br><0-79>                                            | SYS      | Sets the PCL font num-<br>ber.                                                                                                    | 1              |
| 300  | User<br>interface   | Maximum number of copy volume (MAX9)       | PPC                                                                                   | 0<br><0-2>                                             | SYS      | 0: 999 1: 99<br>2: 9                                                                                                    | 1              |
| 302  | User<br>interface   | Original counter display                   | ALL                                                                                   | EUR: 2<br>UC: 0<br>JPN: 0<br><0,2>                     | SYS      | Sets whether the origi-<br>nal counter is dis-<br>played or not.<br>0: Not displayed<br>2: Displayed                                                                                                    | 1              |

|        |            | Setting         | y mode (08) • | <e-stu< th=""><th>DIO200L/230</th><th>0/230L/2</th><th>280&gt;</th><th></th></e-stu<> | DIO200L/230                                                             | 0/230L/2 | 280>                                         |        |
|--------|------------|-----------------|---------------|---------------------------------------------------------------------------------------|-------------------------------------------------------------------------|----------|----------------------------------------------|--------|
|        |            |                 |               |                                                                                       | Default                                                                 |          |                                              |        |
| Code   | Classifi-  | ltem            | S             | Func-                                                                                 | <accept-< th=""><th>RAM</th><th>Contents</th><th>Proce-</th></accept-<> | RAM      | Contents                                     | Proce- |
|        | cation     |                 | -             | tion                                                                                  | able                                                                    |          |                                              | dure   |
|        | <b>a</b> . |                 |               |                                                                                       | value>                                                                  | 01/0     |                                              |        |
| 305-0  | Counter    | Number of       | A3            | PPC                                                                                   | 0<br><9 digita>                                                         | SYS      | Counts the output                            | 4      |
| 305-1  | -          | in conier func- | A4            | -                                                                                     | <o uigits=""></o>                                                       |          | function for each paper                      |        |
| 305-2  | -          | tion            | A5            |                                                                                       |                                                                         |          | size according to the                        |        |
| 305-3  | -          |                 | A6            |                                                                                       |                                                                         |          | setting for the count                        |        |
| 305-4  | -          |                 | B4            |                                                                                       |                                                                         |          | setting of large-sized                       |        |
| 305-5  | -          |                 | B5            | -                                                                                     |                                                                         |          | paper (08-352) and the                       |        |
| 305-6  | -          |                 | FOLIO         |                                                                                       |                                                                         |          | definition setting of large sized paper (08- |        |
| 305-7  | -          |                 | LD            |                                                                                       |                                                                         |          | 353).                                        |        |
| 305-8  | -          |                 | LG            |                                                                                       |                                                                         |          |                                              |        |
| 305-9  | -          |                 | LT            |                                                                                       |                                                                         |          |                                              |        |
| 305-10 | _          |                 | ST            | -                                                                                     |                                                                         |          |                                              |        |
| 305-11 | _          |                 | COMP          | -                                                                                     |                                                                         |          |                                              |        |
| 305-12 | -          |                 | 13"LG         |                                                                                       |                                                                         |          |                                              |        |
| 305-13 | -          |                 | 8.5" x 8.5"   |                                                                                       |                                                                         |          |                                              |        |
| 305-14 | _          |                 | 16K           |                                                                                       |                                                                         |          |                                              |        |
| 305-15 | _          |                 | 8K            |                                                                                       |                                                                         |          |                                              |        |
| 305-16 |            |                 | Others        |                                                                                       |                                                                         |          |                                              |        |
| 306-0  | Counter    | Number of       | A3            | PRT                                                                                   | 0                                                                       | SYS      | Counts the output                            | 4      |
| 306-1  | -          | output pages    | A4            |                                                                                       | <8 aigits>                                                              |          | pages in the printer                         |        |
| 306-2  | -          | tion            | A5            |                                                                                       |                                                                         |          | size according to the                        |        |
| 306-3  | -          |                 | A6            | -                                                                                     |                                                                         |          | setting for the count                        |        |
| 306-4  | -          |                 | B4            |                                                                                       |                                                                         |          | setting of large-sized                       |        |
| 306-5  | -          |                 | B5            |                                                                                       |                                                                         |          | paper (08-352) and the                       |        |
| 306-6  | -          |                 | FOLIO         |                                                                                       |                                                                         |          | large-sized paper (08-                       |        |
| 306-7  | -          |                 | LD            |                                                                                       |                                                                         |          | 353).                                        |        |
| 306-8  | -          |                 | LG            |                                                                                       |                                                                         |          |                                              |        |
| 306-9  | -          |                 | LT            |                                                                                       |                                                                         |          |                                              |        |
| 306-10 | _          |                 | ST            |                                                                                       |                                                                         |          |                                              |        |
| 306-11 | _          |                 | COMP          |                                                                                       |                                                                         |          |                                              |        |
| 306-12 |            |                 | 13"LG         |                                                                                       |                                                                         |          |                                              |        |
| 306-13 |            |                 | 8.5" x 8.5"   |                                                                                       |                                                                         |          |                                              |        |
| 306-14 |            |                 | 16K           |                                                                                       |                                                                         |          |                                              |        |
| 306-15 |            |                 | 8K            |                                                                                       |                                                                         |          |                                              |        |
| 306-16 |            |                 | Others        |                                                                                       |                                                                         |          |                                              |        |

| Setting mode (08) <e-studio200l 230="" 230l="" 280=""></e-studio200l> |           |               |             |       |                                                                         |            |                          |        |  |  |
|-----------------------------------------------------------------------|-----------|---------------|-------------|-------|-------------------------------------------------------------------------|------------|--------------------------|--------|--|--|
|                                                                       |           |               |             |       | Default                                                                 |            |                          |        |  |  |
| Code                                                                  | Classifi- | Item          | IS          | Func- | <accept-< th=""><th>RAM</th><th>Contents</th><th>Proce-</th></accept-<> | RAM        | Contents                 | Proce- |  |  |
|                                                                       | cation    |               |             | tion  | able                                                                    |            |                          | aure   |  |  |
| 307.0                                                                 | Countor   | Number of     | ٨3          | DDT   | value>                                                                  | <u>eve</u> | Counts the output        | 4      |  |  |
| 307-0                                                                 | Counter   | output pages  | A3          |       | <8 digits>                                                              | 313        | pages at the list print  | 4      |  |  |
| 307-1                                                                 | -         | at list print | A4<br>A5    | -     | e signe                                                                 |            | mode for each paper      |        |  |  |
| 307-2                                                                 |           | mode          | A6          |       |                                                                         |            | size according to the    |        |  |  |
| 307-4                                                                 |           |               | R4          |       |                                                                         |            | setting for the count    |        |  |  |
| 307-5                                                                 | -         |               | B5          |       |                                                                         |            | paper (08-352) and the   |        |  |  |
| 307-6                                                                 | -         |               | FOLIO       | -     |                                                                         |            | definition setting of    |        |  |  |
| 307-7                                                                 |           |               | LD          |       |                                                                         |            | large-sized paper (08-   |        |  |  |
| 307-8                                                                 |           |               | LG          |       |                                                                         |            | 353).                    |        |  |  |
| 307-9                                                                 |           |               | LT          | -     |                                                                         |            |                          |        |  |  |
| 307-10                                                                |           |               | ST          | -     |                                                                         |            |                          |        |  |  |
| 307-11                                                                |           |               | COMP        | -     |                                                                         |            |                          |        |  |  |
| 307-12                                                                |           |               | 13"LG       | -     |                                                                         |            |                          |        |  |  |
| 307-13                                                                |           |               | 8.5" x 8.5" |       |                                                                         |            |                          |        |  |  |
| 307-14                                                                |           |               | 16K         |       |                                                                         |            |                          |        |  |  |
| 307-15                                                                |           |               | 8K          |       |                                                                         |            |                          |        |  |  |
| 307-16                                                                |           |               | Others      |       |                                                                         |            |                          |        |  |  |
| 308-0                                                                 | Counter   | Number of     | A3          | FAX   | 0                                                                       | SYS        | Counts the output        | 4      |  |  |
| 308-1                                                                 |           | output pages  | A4          |       | <8 digits>                                                              |            | pages in the FAX func-   |        |  |  |
| 308-2                                                                 |           | tion          | A5          |       |                                                                         |            | according to the setting |        |  |  |
| 308-3                                                                 |           |               | A6          |       |                                                                         |            | for the count setting of |        |  |  |
| 308-4                                                                 |           |               | B4          |       |                                                                         |            | large-sized paper (08-   |        |  |  |
| 308-5                                                                 |           |               | B5          |       |                                                                         |            | 352) and the definition  |        |  |  |
| 308-6                                                                 |           |               | FOLIO       | -     |                                                                         |            | naper (08-353)           |        |  |  |
| 308-7                                                                 | -         |               | LD          | -     |                                                                         |            |                          |        |  |  |
| 308-8                                                                 | -         |               | LG          | -     |                                                                         |            |                          |        |  |  |
| 308-9                                                                 |           |               |             |       |                                                                         |            |                          |        |  |  |
| 308-10                                                                |           |               | SI          |       |                                                                         |            |                          |        |  |  |
| 308-11                                                                |           |               |             |       |                                                                         |            |                          |        |  |  |
| 308-12                                                                | -         |               | 13 LG       | -     |                                                                         |            |                          |        |  |  |
| 308-13                                                                |           |               | 0.0 X 0.5   | -     |                                                                         |            |                          |        |  |  |
| 300-14                                                                |           |               |             |       |                                                                         |            |                          |        |  |  |
| 308 16                                                                | -         |               | Others      |       |                                                                         |            |                          |        |  |  |
| 300-10                                                                |           |               | others      |       | 1                                                                       | 1          |                          |        |  |  |

|        |           | Setting      | g mode (08) • | <e-stu< th=""><th>DIO200L/230</th><th>0/230L/2</th><th>280&gt;</th><th></th></e-stu<> | DIO200L/230                                                             | 0/230L/2 | 280>                   |        |
|--------|-----------|--------------|---------------|---------------------------------------------------------------------------------------|-------------------------------------------------------------------------|----------|------------------------|--------|
|        |           |              |               |                                                                                       | Default                                                                 |          |                        |        |
| Code   | Classifi- | lterr        | 15            | Func-                                                                                 | <accept-< th=""><th>RAM</th><th>Contents</th><th>Proce-</th></accept-<> | RAM      | Contents               | Proce- |
| 0000   | cation    |              |               | tion                                                                                  | able                                                                    | 1 V MI   | Contonito              | dure   |
|        | -         |              |               |                                                                                       | value>                                                                  |          |                        |        |
| 312-0  | Counter   | Number of    | A3            | PPC                                                                                   | 0                                                                       | SYS      | Counts the scanning    | 4      |
| 312-1  |           | scanning     | A4            |                                                                                       | <8 digits>                                                              |          | pages in the copier    |        |
| 312-2  |           | copier func- | A5            |                                                                                       |                                                                         |          | size according to the  |        |
| 312-3  |           | tion         | A6            |                                                                                       |                                                                         |          | setting for the count  |        |
| 312-4  |           |              | B4            |                                                                                       |                                                                         |          | setting of large-sized |        |
| 312-5  |           |              | B5            |                                                                                       |                                                                         |          | paper (08-352) and the |        |
| 312-6  |           |              | FOLIO         |                                                                                       |                                                                         |          | definition setting of  |        |
| 312-7  |           |              | LD            |                                                                                       |                                                                         |          | 353)                   |        |
| 312-8  |           |              | LG            |                                                                                       |                                                                         |          |                        |        |
| 312-9  |           |              | LT            |                                                                                       |                                                                         |          |                        |        |
| 312-10 |           |              | ST            |                                                                                       |                                                                         |          |                        |        |
| 312-11 |           |              | COMP          |                                                                                       |                                                                         |          |                        |        |
| 312-12 |           |              | 13"LG         |                                                                                       |                                                                         |          |                        |        |
| 312-13 |           |              | 8.5" x 8.5"   |                                                                                       |                                                                         |          |                        |        |
| 312-14 |           |              | 16K           |                                                                                       |                                                                         |          |                        |        |
| 312-15 |           |              | 8K            |                                                                                       |                                                                         |          |                        |        |
| 312-16 |           |              | Others        |                                                                                       |                                                                         |          |                        |        |
| 313-0  | Counter   | Number of    | A3            | SCN                                                                                   | 0                                                                       | SYS      | Counts the scanning    | 4      |
| 313-1  |           | scanning     | A4            |                                                                                       | <8 digits>                                                              |          | pages in the scanning  |        |
| 313-2  |           | scanning     | A5            |                                                                                       |                                                                         |          | size according to the  |        |
| 313-3  |           | function     | A6            |                                                                                       |                                                                         |          | setting for the count  |        |
| 313-4  |           |              | B4            |                                                                                       |                                                                         |          | setting of large-sized |        |
| 313-5  |           |              | B5            |                                                                                       |                                                                         |          | paper (08-352) and the |        |
| 313-6  |           |              | FOLIO         |                                                                                       |                                                                         |          | large-sized paper (08- |        |
| 313-7  |           |              | LD            |                                                                                       |                                                                         |          | 353).                  |        |
| 313-8  |           |              | LG            |                                                                                       |                                                                         |          |                        |        |
| 313-9  |           |              | LT            |                                                                                       |                                                                         |          |                        |        |
| 313-10 |           |              | ST            |                                                                                       |                                                                         |          |                        |        |
| 313-11 |           |              | COMP          |                                                                                       |                                                                         |          |                        |        |
| 313-12 |           |              | 13"LG         |                                                                                       |                                                                         |          |                        |        |
| 313-13 |           |              | 8.5" x 8.5"   |                                                                                       |                                                                         |          |                        |        |
| 313-14 |           |              | 16K           |                                                                                       |                                                                         |          |                        |        |
| 313-15 |           |              | 8K            |                                                                                       |                                                                         |          |                        |        |
| 313-16 |           |              | Others        |                                                                                       |                                                                         |          |                        |        |

| Setting mode (08) <e-studio200l 230="" 230l="" 280=""></e-studio200l> |           |             |             |       |                                                                         |     |                          |        |  |
|-----------------------------------------------------------------------|-----------|-------------|-------------|-------|-------------------------------------------------------------------------|-----|--------------------------|--------|--|
|                                                                       |           |             |             |       | Default                                                                 |     |                          |        |  |
| Codo                                                                  | Classifi- | Itom        | e           | Func- | <accept-< th=""><th>Рлм</th><th>Contonte</th><th>Proce-</th></accept-<> | Рлм | Contonte                 | Proce- |  |
| Code                                                                  | cation    | iten        | 15          | tion  | able                                                                    |     | Contents                 | dure   |  |
|                                                                       |           |             |             |       | value>                                                                  |     |                          |        |  |
| 314-0                                                                 | Counter   | Number of   | A3          | FAX   | 0                                                                       | SYS | Counts the scanning      | 4      |  |
| 314-1                                                                 |           | scanning    | A4          |       | <8 digits>                                                              |     | pages in the FAX func-   |        |  |
| 314-2                                                                 |           |             | A5          |       |                                                                         |     | according to the setting |        |  |
| 314-3                                                                 |           | Iditetion   | A6          |       |                                                                         |     | for the count setting of |        |  |
| 314-4                                                                 |           |             | B4          |       |                                                                         |     | large-sized paper (08-   |        |  |
| 314-5                                                                 |           |             | B5          |       |                                                                         |     | 352) and the definition  |        |  |
| 314-6                                                                 |           |             | FOLIO       |       |                                                                         |     | setting of large-sized   |        |  |
| 314-7                                                                 |           |             | LD          |       |                                                                         |     | paper (08-353).          |        |  |
| 314-8                                                                 |           |             | LG          |       |                                                                         |     |                          |        |  |
| 314-9                                                                 |           |             | LT          |       |                                                                         |     |                          |        |  |
| 314-10                                                                |           |             | ST          |       |                                                                         |     |                          |        |  |
| 314-11                                                                |           |             | COMP        |       |                                                                         |     |                          |        |  |
| 314-12                                                                |           |             | 13"LG       |       |                                                                         |     |                          |        |  |
| 314-13                                                                |           |             | 8.5" x 8.5" |       |                                                                         |     |                          |        |  |
| 314-14                                                                |           |             | 16K         |       |                                                                         |     |                          |        |  |
| 314-15                                                                |           |             | 8K          |       |                                                                         |     |                          |        |  |
| 314-16                                                                |           |             | Others      |       |                                                                         |     |                          |        |  |
| 315-0                                                                 | Counter   | Number of   | A3          | FAX   | 0                                                                       | SYS | Counts the transmitted   | 4      |  |
| 315-1                                                                 |           | transmitted | A4          |       | <8 digits>                                                              |     | pages in the FAX func-   |        |  |
| 315-2                                                                 |           | function    | A5          |       |                                                                         |     | tion for each paper size |        |  |
| 315-3                                                                 |           | Iditetion   | A6          |       |                                                                         |     | for the count setting of |        |  |
| 315-4                                                                 |           |             | B4          |       |                                                                         |     | large-sized paper (08-   |        |  |
| 315-5                                                                 |           |             | B5          |       |                                                                         |     | 352) and the definition  |        |  |
| 315-6                                                                 |           |             | FOLIO       |       |                                                                         |     | setting of large-sized   |        |  |
| 315-7                                                                 |           |             | LD          |       |                                                                         |     | paper (08-353).          |        |  |
| 315-8                                                                 |           |             | LG          |       |                                                                         |     |                          |        |  |
| 315-9                                                                 |           |             | LT          |       |                                                                         |     |                          |        |  |
| 315-10                                                                |           |             | ST          |       |                                                                         |     |                          |        |  |
| 315-11                                                                |           |             | COMP        |       |                                                                         |     |                          |        |  |
| 315-12                                                                |           |             | 13"LG       |       |                                                                         |     |                          |        |  |
| 315-13                                                                |           |             | 8.5" x 8.5" |       |                                                                         |     |                          |        |  |
| 315-14                                                                | 1         |             | 16K         | ]     |                                                                         |     |                          |        |  |
| 315-15                                                                |           |             | 8K          | 1     |                                                                         |     |                          |        |  |
| 315-16                                                                |           |             | Others      | 1     |                                                                         |     |                          |        |  |

|        |           | Setting          | y mode (08) • | <e-stu< th=""><th>DIO200L/230</th><th>)/230L/2</th><th>280&gt;</th><th></th></e-stu<> | DIO200L/230                                                             | )/230L/2 | 280>                     |        |
|--------|-----------|------------------|---------------|---------------------------------------------------------------------------------------|-------------------------------------------------------------------------|----------|--------------------------|--------|
|        |           |                  |               |                                                                                       | Default                                                                 |          |                          |        |
| Codo   | Classifi- | Itom             | e             | Func-                                                                                 | <accept-< th=""><th>Рлм</th><th>Contonts</th><th>Proce-</th></accept-<> | Рлм      | Contonts                 | Proce- |
| Coue   | cation    | item             | 3             | tion                                                                                  | able                                                                    |          | Contents                 | dure   |
|        |           |                  |               |                                                                                       | value>                                                                  |          |                          |        |
| 316-0  | Counter   | Number of        | A3            | FAX                                                                                   | 0                                                                       | SYS      | Counts the received      | 4      |
| 316-1  |           | received         | A4            |                                                                                       | <8 digits>                                                              |          | pages in the FAX func-   |        |
| 316-2  |           | pages in FAX     | A5            |                                                                                       |                                                                         |          | tion for each paper size |        |
| 316-3  |           | TUTICUOT         | A6            |                                                                                       |                                                                         |          | for the count setting of |        |
| 316-4  |           |                  | B4            |                                                                                       |                                                                         |          | large-sized paper (08-   |        |
| 316-5  |           |                  | B5            | -                                                                                     |                                                                         |          | 352) and the definition  |        |
| 316-6  |           |                  | FOLIO         | -                                                                                     |                                                                         |          | setting of large-sized   |        |
| 316-7  |           |                  | LD            |                                                                                       |                                                                         |          | paper (08-353).          |        |
| 316-8  |           |                  | LG            |                                                                                       |                                                                         |          |                          |        |
| 316-9  |           |                  | LT            |                                                                                       |                                                                         |          |                          |        |
| 316-10 |           |                  | ST            | -                                                                                     |                                                                         |          |                          |        |
| 316-11 |           |                  | COMP          | -                                                                                     |                                                                         |          |                          |        |
| 316-12 |           |                  | 13"LG         | -                                                                                     |                                                                         |          |                          |        |
| 316-13 |           |                  | 8.5" x 8.5"   | -                                                                                     |                                                                         |          |                          |        |
| 316-14 |           |                  | 16K           | -                                                                                     |                                                                         |          |                          |        |
| 316-15 |           |                  | 8K            | -                                                                                     |                                                                         |          |                          |        |
| 316-16 |           |                  | Others        | -                                                                                     |                                                                         |          |                          |        |
| 320-0  | Counter   | Display of       |               | PPC                                                                                   | 0                                                                       | SYS      | Counts the number of     | 14     |
| 020 0  | ocumen    | number of        | Laigo         |                                                                                       | <8 digits>                                                              | 0.0      | output pages in the      | ••     |
|        |           | output pages     |               |                                                                                       |                                                                         |          | Copier Function          |        |
|        |           | in copier func-  |               |                                                                                       |                                                                         |          | according to its size    |        |
|        |           | tion             |               |                                                                                       |                                                                         |          | (large/small).           |        |
| 000.4  | Osustan   | -                | Oreall        | 000                                                                                   | 0                                                                       | 0)/0     | Large:                   | 4.4    |
| 320-1  | Counter   |                  | Small         | PPC                                                                                   | U<br><8 digita>                                                         | SYS      | pages of large-sized     | 14     |
|        |           |                  |               |                                                                                       |                                                                         |          | paper defined at 08-     |        |
|        |           |                  |               |                                                                                       |                                                                         |          | 353                      |        |
|        |           |                  |               |                                                                                       |                                                                         |          | Small:                   |        |
|        |           |                  |               |                                                                                       |                                                                         |          | Number of output         |        |
| 320-2  | Counter   |                  | Total         | PPC                                                                                   | 0                                                                       | SYS      | set as large-sized       | 14     |
|        |           |                  |               |                                                                                       | <8 digits>                                                              |          | paper                    |        |
|        |           |                  |               |                                                                                       |                                                                         |          | Total:                   |        |
|        |           |                  |               |                                                                                       |                                                                         |          | Total number out-        |        |
|        |           |                  |               |                                                                                       |                                                                         |          | put pages of all         |        |
| 004.0  | 0         | Discharge (      | 1             | DDT                                                                                   |                                                                         | 0)/0     | paper sizes.             |        |
| 321-0  | Counter   | Display of       | Large         | PRI                                                                                   | U<br><8 digite>                                                         | SYS      | Counts the number of     | 14     |
|        |           | output pages     |               |                                                                                       |                                                                         |          | Printer Function         |        |
|        |           | in printer func- |               |                                                                                       |                                                                         |          | according to its size    |        |
|        |           | tion             |               |                                                                                       |                                                                         |          | (large/small).           |        |
|        |           |                  |               |                                                                                       |                                                                         |          | Large:                   |        |
| 321-1  | Counter   |                  | Small         | PRT                                                                                   | 0                                                                       | SYS      | Number of output         | 14     |
|        |           |                  |               |                                                                                       | <8 digits>                                                              |          | pages of large-sized     |        |
|        |           |                  |               |                                                                                       |                                                                         |          | 353                      |        |
|        |           |                  |               |                                                                                       |                                                                         |          | Small:                   |        |
|        |           |                  |               |                                                                                       |                                                                         |          | Number of output         |        |
| 321-2  | Counter   | 1                | Total         | PRT                                                                                   | 0                                                                       | SYS      | pages other than         | 14     |
|        |           |                  |               |                                                                                       | <8 digits>                                                              |          | set as large-sized       |        |
|        |           |                  |               |                                                                                       |                                                                         |          | Total                    |        |
|        |           |                  |               |                                                                                       |                                                                         |          | Total number out-        |        |
|        |           |                  |               |                                                                                       |                                                                         |          | put pages of all         |        |
|        |           |                  |               |                                                                                       |                                                                         |          | paper sizes.             |        |

| Setting mode (08) <e-studio200l 230="" 230l="" 280=""></e-studio200l> |                     |                                                                         |       |               |                                                        |     |                                                                                                    |                |  |  |
|-----------------------------------------------------------------------|---------------------|-------------------------------------------------------------------------|-------|---------------|--------------------------------------------------------|-----|----------------------------------------------------------------------------------------------------|----------------|--|--|
| Code                                                                  | Classifi-<br>cation | ltem                                                                    | S     | Func-<br>tion | Default<br><accept-<br>able<br/>value&gt;</accept-<br> | RAM | Contents                                                                                                    | Proce-<br>dure |  |  |
| 322-0                                                                 | Counter             | Display of<br>number of<br>output pages<br>at list print<br>mode        | Large | PRT           | 0<br><8 digits>                                        | SYS | Counts the number of<br>output pages at the List<br>Print Mode Function<br>according to its size<br>(large/small).<br>Large:      | 14             |  |  |
| 322-1                                                                 | Counter             |                                                                         | Small | PRT           | 0<br><8 digits>                                        | SYS | Number of output<br>pages of large-sized<br>paper defined at 08-<br>353<br>Small:<br>Number of output                             | 14             |  |  |
| 322-2                                                                 | Counter             |                                                                         | Total | PRT           | 0<br><8 digits>                                        | SYS | pages other than<br>set as large-sized<br>paper<br>Total:<br>Total number out-<br>put pages of all<br>paper sizes.                | 14             |  |  |
| 323-0                                                                 | Counter             | Display of<br>number of<br>output pages<br>in FAX func-<br>tion         | Large | PRT           | 0<br><8 digits>                                        | SYS | Counts the number of<br>output pages in the FAX<br>Function according to<br>its size (large/small).<br>Large:<br>Number of output | 14             |  |  |
| 323-1                                                                 | Counter             |                                                                         | Small | PRT           | 0<br><8 digits>                                        | SYS | pages of large-sized<br>paper defined at 08-<br>353<br>Small:<br>Number of output<br>pages other than                             | 14             |  |  |
| 323-2                                                                 | Counter             |                                                                         | Total | PRT           | 0<br><8 digits>                                        | SYS | set as large-sized<br>paper<br>Total:<br>Total number out-<br>put pages of all<br>paper sizes.                                    | 14             |  |  |
| 327-0                                                                 | Counter             | Display of<br>number of<br>scanning<br>pages in<br>copier func-<br>tion | Large | PPC           | 0<br><8 digits>                                        | SYS | Counts the number of<br>scanning pages in the<br>Copier Function<br>according to its size<br>(large/small).<br>Large:             | 14             |  |  |
| 327-1                                                                 | Counter             |                                                                         | Small | PPC           | 0<br><8 digits>                                        | SYS | Number of output<br>pages of large-sized<br>paper defined at 08-<br>353<br>Small:<br>Number of output                             | 14             |  |  |
| 327-2                                                                 | Counter             |                                                                         | Total | PPC           | 0<br><8 digits>                                        | SYS | pages other than<br>set as large-sized<br>paper<br>Total:<br>Total number out-<br>put pages of all<br>paper sizes.                | 14             |  |  |

| Setting mode (08) <e-studio200l 230="" 230l="" 280=""></e-studio200l> |                     |                                                                         |       |               |                                                        |     |                                                                                                    |                |  |  |  |
|-----------------------------------------------------------------------|---------------------|-------------------------------------------------------------------------|-------|---------------|--------------------------------------------------------|-----|----------------------------------------------------------------------------------------------------|----------------|--|--|--|
| Code                                                                  | Classifi-<br>cation | ltem                                                                    | S     | Func-<br>tion | Default<br><accept-<br>able<br/>value&gt;</accept-<br> | RAM | Contents                                                                                                    | Proce-<br>dure |  |  |  |
| 328-0                                                                 | Counter             | Display of<br>number of<br>scanning<br>pages in FAX<br>function         | Large | FAX           | 0<br><8 digits>                                        | SYS | Counts the number of<br>scanning pages in the<br>FAX Function according<br>to its size (large/small).<br>Large:<br>Number of output    | 14             |  |  |  |
| 328-1                                                                 | Counter             |                                                                         | Small | FAX           | 0<br><8 digits>                                        | SYS | pages of large-sized<br>paper defined at 08-<br>353<br>Small:<br>Number of output<br>pages other than                                  | 14             |  |  |  |
| 328-2                                                                 | Counter             |                                                                         | Total | FAX           | 0<br><8 digits>                                        | SYS | set as large-sized<br>paper<br>Total:<br>Total number out-<br>put pages of all<br>paper sizes.                                         | 14             |  |  |  |
| 329-0                                                                 | Counter             | Display of<br>number of<br>scanning<br>pages in<br>scanning<br>function | Large | SCN           | 0<br><8 digits>                                        | SYS | Counts the number of<br>scanning pages in the<br>Scanning Function<br>according to its size<br>(large/small).<br>Large:                | 14             |  |  |  |
| 329-1                                                                 | Counter             |                                                                         | Small | SCN           | 0<br><8 digits>                                        | SYS | Number of output<br>pages of large-sized<br>paper defined at 08-<br>353<br>Small:<br>Number of output                                  | 14             |  |  |  |
| 329-2                                                                 | Counter             |                                                                         | Total | SCN           | 0<br><8 digits>                                        | SYS | pages other than<br>set as large-sized<br>paper<br>Total:<br>Total number out-<br>put pages of all<br>paper sizes.                     | 14             |  |  |  |
| 330-0                                                                 | Counter             | Display of<br>number of<br>transmitted<br>pages in FAX<br>function      | Large | FAX           | 0<br><8 digits>                                        | SYS | Counts the number of<br>transmitted pages in the<br>FAX Function according<br>to its size (large/small).<br>Large:<br>Number of output | 14             |  |  |  |
| 330-1                                                                 | Counter             |                                                                         | Small | FAX           | 0<br><8 digits>                                        | SYS | pages of large-sized<br>paper defined at 08-<br>353<br>Small:<br>Number of output<br>pages other than                                  | 14             |  |  |  |
| 330-2                                                                 | Counter             |                                                                         | Total | FAX           | 0<br><8 digits>                                        | SYS | Total:<br>Total number out-<br>put pages of all<br>paper sizes.                                                                        | 14             |  |  |  |

| Setting mode (08) <e-studio200l 230="" 230l="" 280=""></e-studio200l> |                   |                                                                 |                          |       |                                                                                    |     |                                                                                                    |        |  |  |  |
|-----------------------------------------------------------------------|-------------------|-----------------------------------------------------------------|--------------------------|-------|------------------------------------------------------------------------------------|-----|----------------------------------------------------------------------------------------------------|--------|--|--|--|
| Code                                                                  | Classifi-         | ltem                                                            | S                        | Func- | Default<br><accept-< th=""><th>RAM</th><th>Contents</th><th>Proce-</th></accept-<> | RAM | Contents                                                                                                    | Proce- |  |  |  |
|                                                                       | cation            |                                                                 |                          | tion  | able<br>value>                                                                     |     |                                                                                                    | aure   |  |  |  |
| 331                                                                   | User<br>interface | Default setting of screen                                       |                          | ALL   | 0<br><0-3>                                                                         | SYS | Sets the screen to be<br>displayed after the<br>auto-clear time has<br>passed or it has recov-<br>ered from the energy<br>saving mode or sleep<br>mode.<br>0: Copier 1: Fax<br>2: Scan 3: Box | 1      |  |  |  |
| 332-0                                                                 | Counter           | Display of<br>number of<br>received<br>pages in FAX<br>function | Large                    | FAX   | 0<br><8 digits>                                                                    | SYS | Counts the number of<br>received pages in the<br>FAX Function according<br>to its size (large/small).<br>Large:<br>Number of output                                                           | 14     |  |  |  |
| 332-1                                                                 | Counter           |                                                                 | Small                    | FAX   | 0<br><8 digits>                                                                    | SYS | pages of large-sized<br>paper defined at 08-<br>353<br>Small:<br>Number of output<br>pages other than                                                                                         | 14     |  |  |  |
| 332-2                                                                 | Counter           |                                                                 | Total                    | FAX   | 0<br><8 digits>                                                                    | SYS | set as large-sized<br>paper<br>Total:<br>Total number out-<br>put pages of all<br>paper sizes.                                                                                                | 14     |  |  |  |
| 335-0                                                                 | Counter           | Display of total number                                         | Large                    | ALL   | 0<br><8 digits>                                                                    | SYS | Displays the total num-<br>ber of pages in the                                                                                                    | 14     |  |  |  |
| 335-1                                                                 | Counter           | of pages                                                        | Small                    | ALL   | 0<br><8 diaits>                                                                    | SYS | copier/printer/scanning/<br>FAX functions.                                                                                                    | 14     |  |  |  |
| 335-2                                                                 | Counter           | -                                                               | Total                    | ALL   | 0<br><8 digits>                                                                    | SYS | -                                                                                                    | 14     |  |  |  |
| 337                                                                   | Paper<br>feeding  | Paper size (#10<br>feeding/widthwi                              | D-R)<br>ise direction    | ALL   | 241/105<br><148-<br>432/105-<br>297>                                               | М   |                                                                                                    | 10     |  |  |  |
| 338                                                                   | Paper<br>feeding  | Paper size (DL<br>feeding/widthwi                               | -R)<br>ise direction     | ALL   | 220/110<br><148-<br>432/105-<br>297>                                               | М   |                                                                                                    | 10     |  |  |  |
| 339                                                                   | Paper<br>feeding  | Paper size (En<br>Monarch-R)<br>feeding/widthwi                 | velope:<br>ise direction | ALL   | 191/98<br><148-<br>432/98-<br>297>                                                 | М   |                                                                                                    | 10     |  |  |  |
| 340                                                                   | Paper<br>feeding  | Paper size (En<br>CHO-3-R)<br>feeding/widthwi                   | velope:<br>ise direction | ALL   | 235/120<br><148-<br>432/105-<br>297>                                               | М   |                                                                                                    | 10     |  |  |  |
| 341                                                                   | Paper<br>feeding  | Paper size (En<br>YOU-4-R)<br>feeding/widthwi                   | velope:<br>ise direction | ALL   | 235/105<br><148-<br>432/105-<br>297>                                               | М   |                                                                                                    | 10     |  |  |  |
| 345                                                                   | Counter           | Count setting o<br>(PM)                                         | f envelope               | ALL   | 1<br><0-1>                                                                         | М   | 0: Counted as 1<br>1: Counted as 2                                                                                                    | 1      |  |  |  |
| 346                                                                   | Counter           | Count setting o sized paper (PI                                 | f large-<br>⁄I)          | ALL   | 1<br><0-1>                                                                         | М   | 0: Counted as 1<br>1: Counted as 2                                                                                                    | 1      |  |  |  |

2 - 101 05/05

| Setting mode (08) <e-studio200l 230="" 230l="" 280=""></e-studio200l> |                     |                                                                                 |               |                                                        |     |                                                                                                    |                |  |  |  |  |
|-----------------------------------------------------------------------|---------------------|---------------------------------------------------------------------------------|---------------|--------------------------------------------------------|-----|----------------------------------------------------------------------------------------------------|----------------|--|--|--|--|
| Code                                                                  | Classifi-<br>cation | Items                                                                           | Func-<br>tion | Default<br><accept-<br>able<br/>value&gt;</accept-<br> | RAM | Contents                                                                                                    | Proce-<br>dure |  |  |  |  |
| 347                                                                   | Counter             | Definition setting of large-<br>sized paper (PM)                                | ALL           | 1<br><0-1>                                             | М   | 0: A3/LD<br>1: A3/LD/B4/LG/<br>FOLIO/COMP                                                                                                    | 1              |  |  |  |  |
| 348                                                                   | Counter             | Count setting of thick paper<br>(PM)                                            | ALL           | 1<br><0-1>                                             | М   | 0: Counted as 1<br>1: Counted as 2                                                                                                    | 1              |  |  |  |  |
| 349                                                                   | Counter             | Count setting of OHP film (PM)                                                  | ALL           | 1<br><0-1>                                             | М   | 0: Counted as 1<br>1: Counted as 2                                                                                                    | 1              |  |  |  |  |
| 352                                                                   | Counter             | Count setting of large-<br>sized paper<br>(Fee charging system<br>counter)      | ALL           | JPN: 0<br>OTHER:<br>1<br><0-2>                         | М   | <ul> <li>0: Counted as 1</li> <li>1: Counted as 2</li> <li>2: Counted as 1 (Mechanical counter is double counter)</li> </ul>                                                                      | 1              |  |  |  |  |
| 353                                                                   | Counter             | Definition setting of large-<br>sized paper<br>(Fee charging system<br>counter) | ALL           | 0<br><0-1>                                             | М   | 0: A3/LD<br>1: A3/LD/B4/LG/<br>FOLIO/COMP/8K                                                                                                    | 1              |  |  |  |  |
| 356                                                                   | Counter             | Counter for upper drawer feeding                                                | ALL           | 0<br><8 digits>                                        | М   | Counts the number of<br>sheets fed from upper<br>drawer                                                                                                    | 2              |  |  |  |  |
| 357                                                                   | Counter             | Counter for lower drawer feeding                                                | ALL           | 0<br><8 digits>                                        | М   | Counts the number of<br>sheets fed from lower<br>drawer                                                                                                    | 2              |  |  |  |  |
| 358                                                                   | Counter             | Counter for bypass feeding                                                      | ALL           | 0<br><8 digits>                                        | М   | Counts the number of sheets fed from bypass feed                                                                                                    | 2              |  |  |  |  |
| 359                                                                   | Counter             | Counter for LCF feeding                                                         | ALL           | 0<br><8 digits>                                        | М   | Counts the number of<br>sheets fed from LCF                                                                                                    | 2              |  |  |  |  |
| 360                                                                   | Counter             | Counter for PFP upper<br>drawer feeding                                         | ALL           | 0<br><8 digits>                                        | М   | Counts the number of<br>sheets fed from PFP<br>upper drawer                                                                                                    | 2              |  |  |  |  |
| 370                                                                   | Counter             | Counter for PFP lower<br>drawer feeding                                         | ALL           | 0<br><8 digits>                                        | М   | Counts the number of<br>sheets fed from PFP<br>lower drawer                                                                                                    | 2              |  |  |  |  |
| 372                                                                   | Counter             | Counter for ADU                                                                 | ALL           | 0<br><8 digits>                                        | М   | Counts the number of<br>output pages of duplex<br>printing.                                                                                                    | 2              |  |  |  |  |
| 374                                                                   | Counter             | Counter for RADF                                                                | ALL           | 0<br><8 digits>                                        | SYS | Counts the number of<br>originals fed from RADF                                                                                                    | 2              |  |  |  |  |
| 381                                                                   | Counter             | Setting for counter installed<br>externally                                     | ALL           | 1<br><0-7>                                             | Μ   | Selects the job to count<br>up for the external<br>counter.<br>0: Not selected<br>1: Copier 2: FAX<br>3: Copier/FAX<br>4: Printer<br>5: Copier/Printer<br>6: Printer/FAX<br>7: Copier/Printer/FAX | 1              |  |  |  |  |
| 390                                                                   | Counter             | Number of errors in HDD<br>(Copier)                                             | PPC           | 0<br><8 digits>                                        | SYS | The number of error is<br>reset at HDD format-<br>ting.                                                                                                    | 2              |  |  |  |  |
| 391                                                                   | Counter             | Number of errors in HDD<br>(FAX)                                                | FAX           | 0<br><8 digits>                                        | SYS | The number of error is reset at HDD format-<br>ting.                                                                                                    | 2              |  |  |  |  |
| 392                                                                   | Counter             | Number of errors in HDD<br>(Scanning)                                           | SCN           | 0<br><8 digits>                                        | SYS | The number of error is reset at HDD format-<br>ting.                                                                                                    | 2              |  |  |  |  |

| Setting mode (08) <e-studio200l 230="" 230l="" 280=""></e-studio200l> |                     |                                                     |                            |                 |                                                        |                                                                                     |                                                                                                    |                |  |  |  |
|-----------------------------------------------------------------------|---------------------|-----------------------------------------------------|----------------------------|-----------------|--------------------------------------------------------|-------------------------------------------------------------------------------------|----------------------------------------------------------------------------------------------------|----------------|--|--|--|
| Code                                                                  | Classifi-<br>cation | ltem                                                | IS                         | Func-<br>tion   | Default<br><accept-<br>able<br/>value&gt;</accept-<br> | RAM                                                                                 | Contents                                                                                                    | Proce-<br>dure |  |  |  |
| 393                                                                   | Counter             | Number of erro<br>(Printer)                         | rs in HDD                  | PRT             | 0<br><8 digits>                                        | SYS                                                                                 | The number of error is reset at HDD format-<br>ting.                                                                                                    | 2              |  |  |  |
| 398                                                                   | Laser               | Number of poly<br>rotational spee                   | gonal motor<br>d switching | ALL             | 0<br><8 digits>                                        | М                                                                                   | Counts the number of<br>time the polygonal<br>motor has switched its<br>rotational speed<br>between normal rota-<br>tion and standby rota-<br>tion.                                                                                            | 2              |  |  |  |
| 399                                                                   | Laser               | Accumulated ti<br>onal motor at n<br>tion           | ALL                        | 0<br><8 digits> | М                                                      | Accumulates the time<br>the polygonal motor has<br>rotated at normal rota-<br>tion. | 2                                                                                                    |                |  |  |  |
| 400                                                                   | Fuser               | Fuser unit error status<br>counter                  |                            | ALL             | 0<br><0-19>                                            | M                                                                                   | 0: No error<br>1: C410 (Once)<br>2: C410 (consecutively<br>occurred)<br>3: - 4: C430<br>5: C440 6: C450<br>7: C440 8: C450<br>9: C440 10: C470<br>11: C470 12: C480<br>13: C490 14: C470<br>15: C480 16: C490<br>17: C470 18: C480<br>19: C490 | 1              |  |  |  |
| 404-0                                                                 | Fuser               | Temperature<br>drop setting in                      | The first drop             | ALL             | 1<br><0-10>                                            | М                                                                                   | This code is valid only<br>when "20" is set to 08-<br>886.<br>Setting value x -5°C:<br>from 0°C to -50°C                                                                                                    | 4              |  |  |  |
| 404-1                                                                 |                     | ready status<br>(Center ther-                       | The sec-<br>ond drop       | ALL             | 1<br><0-10>                                            | М                                                                                   |                                                                                                    | 4              |  |  |  |
| 404-2                                                                 |                     | mistor)                                             | The third drop             | ALL             | 1<br><0-10>                                            | М                                                                                   |                                                                                                    | 4              |  |  |  |
| 404-3                                                                 |                     |                                                     | The fourth drop            | ALL             | 1<br><0-10>                                            | М                                                                                   |                                                                                                    | 4              |  |  |  |
| 405-0                                                                 | Fuser               | Temperature<br>drop setting in                      | The first drop             | ALL             | 4<br><0-10>                                            | М                                                                                   |                                                                                                    | 4              |  |  |  |
| 405-1                                                                 |                     | ready status<br>(Side ther-                         | The sec-<br>ond drop       | ALL             | 4<br><0-10>                                            | М                                                                                   |                                                                                                    | 4              |  |  |  |
| 405-2                                                                 |                     | mistor)                                             | The third drop             | ALL             | 4<br><0-10>                                            | М                                                                                   |                                                                                                    | 4              |  |  |  |
| 405-3                                                                 |                     |                                                     | The fourth drop            | ALL             | 4<br><0-10>                                            | М                                                                                   |                                                                                                    | 4              |  |  |  |
| 407                                                                   | Fuser               | Fuser roller ten<br>ready status<br>(Side thermisto | iperature in<br>r)         | ALL             | 8<br><0-12>                                            | М                                                                                   | 0: 140°C 1: 145°C<br>2: 150°C 3: 155°C<br>4: 160°C 5: 165°C<br>6: 170°C 7: 175°C<br>8: 180°C 9: 185°C<br>10: 190°C<br>11: 195°C<br>12: 200°C                                                                                                   | 1              |  |  |  |

2 - 103 07/04

| Setting mode (08) <e-studio200l 230="" 230l="" 280=""></e-studio200l> |                     |                                                                                     |               |                                                        |     |                                                                                                    |                |  |  |  |  |
|-----------------------------------------------------------------------|---------------------|-------------------------------------------------------------------------------------|---------------|--------------------------------------------------------|-----|----------------------------------------------------------------------------------------------------|----------------|--|--|--|--|
| Code                                                                  | Classifi-<br>cation | Items                                                                               | Func-<br>tion | Default<br><accept-<br>able<br/>value&gt;</accept-<br> | RAM | Contents                                                                                                    | Proce-<br>dure |  |  |  |  |
| 409                                                                   | Fuser               | Fuser roller temperature at<br>energy saver mode<br>(Center thermistor)             | ALL           | 0<br><0-13>                                            | Μ   | 0: OFF 1: 40°C<br>2: 50°C 3: 60°C<br>4: 70°C 5: 80°C<br>6: 90°C 7: 100°C<br>8: 110°C 9: 120°C<br>10: 130°C<br>11: 140°C<br>12: 150°C<br>13: 160°C                      | 1              |  |  |  |  |
| 410                                                                   | Fuser               | Fuser roller temperature<br>during printing<br>(Center thermistor/Plain<br>paper)   | ALL           | 8<br><0-14>                                            | М   | 0: 140°C 1: 145°C<br>2: 150°C 3: 155°C<br>4: 160°C 5: 165°C<br>6: 170°C 7: 175°C<br>8: 180°C 9: 185°C<br>10: 190°C<br>11: 195°C<br>12: 200°C<br>13: 205°C<br>14: 210°C | 1              |  |  |  |  |
| 411                                                                   | Fuser               | Fuser roller temperature on<br>standby<br>(Center thermistor)                       | ALL           | 8<br><0-12>                                            | Μ   | 0: 140°C 1: 145°C<br>2: 150°C 3: 155°C<br>4: 160°C 5: 165°C<br>6: 170°C 7: 175°C<br>8: 180°C 9: 185°C<br>10: 190°C<br>11: 195°C<br>12: 200°C                           | 1              |  |  |  |  |
| 412                                                                   | Fuser               | Fuser roller temperature<br>during printing<br>(Center thermistor/Thick<br>paper 3) | ALL           | 9<br><0-14>                                            | М   | 0: 140°C 1: 145°C<br>2: 150°C 3: 155°C<br>4: 160°C 5: 165°C<br>6: 170°C 7: 175°C<br>8: 180°C 9: 185°C<br>10: 190°C<br>11: 195°C<br>12: 200°C<br>13: 205°C<br>14: 210°C | 1              |  |  |  |  |
| 413                                                                   | Fuser               | Fuser roller temperature<br>during printing<br>(Center thermistor/Thick<br>paper 1) | ALL           | 8<br><0-14>                                            | Μ   | 0: 140°C 1: 145°C<br>2: 150°C 3: 155°C<br>4: 160°C 5: 165°C<br>6: 170°C 7: 175°C<br>8: 180°C 9: 185°C<br>10: 190°C<br>11: 195°C<br>12: 200°C<br>13: 205°C<br>14: 210°C | 1              |  |  |  |  |

| Setting mode (08) <e-studio200l 230="" 230l="" 280=""></e-studio200l> |                     |                                                           |                      |               |                                                        |     |                                                                                                    |                |  |  |
|-----------------------------------------------------------------------|---------------------|-----------------------------------------------------------|----------------------|---------------|--------------------------------------------------------|-----|----------------------------------------------------------------------------------------------------|----------------|--|--|
| Code                                                                  | Classifi-<br>cation | ltem                                                      | S                    | Func-<br>tion | Default<br><accept-<br>able<br/>value&gt;</accept-<br> | RAM | Contents                                                                                                    | Proce-<br>dure |  |  |
| 414                                                                   | Devel-<br>oper      | tion switching                                            |                      | ALL           | 0<br><0-7>                                             | M   | 0: Unchanged (Default)<br>1: Approx. 0.3 wt%<br>higher<br>2: Approx. 0.6 wt%<br>higher<br>3: Approx. 0.9 wt%<br>higher<br>4: Approx. 0.2 wt%<br>lower<br>5: Approx. 0.4 wt%<br>lower<br>6: Approx. 0.6 wt%<br>lower<br>7: Approx. 0.9 wt%<br>lower | 1              |  |  |
| 417                                                                   | Fuser               | Pre-running time for first<br>printing<br>(Thick paper 3) |                      | ALL           | 10<br><0-15>                                           | Μ   | 0: Invalid 1: 1 sec.<br>2: 2 sec. 3: 3 sec.<br>4: 4 sec. 5: 5 sec.<br>6: 6 sec. 7: 7 sec.<br>8: 8 sec. 9: 9 sec.<br>10: 10 sec.<br>11: 12 sec.<br>12: 14 sec.<br>13: 16 sec.<br>14: 18 sec.<br>15: 20 sec.                                         | 1              |  |  |
| 424-0                                                                 | Fuser               | Temperature<br>drop switching                             | The first<br>drop    | ALL           | 15<br><2-60>                                           | М   | This code is valid only<br>when "20" is set to 08-<br>886.<br>Setting value x 1 min.:<br>from 2 to 60 min. later                                                                                                    | 4              |  |  |
| 424-1                                                                 |                     | time setting in ready status                              | The sec-<br>ond drop | ALL           | 15<br><2-60>                                           | М   |                                                                                                    | 4              |  |  |
| 424-2                                                                 |                     | mistor)                                                   | The third drop       | ALL           | 15<br><2-60>                                           | М   |                                                                                                    | 4              |  |  |
| 424-3                                                                 |                     |                                                           | The fourth drop      | ALL           | 15<br><2-60>                                           | М   | _                                                                                                    | 4              |  |  |
| 425-0                                                                 | Fuser               | Temperature<br>drop switching                             | The first drop       | ALL           | 15<br><2-60>                                           | M   |                                                                                                    | 4              |  |  |
| 425-1                                                                 |                     | time setting in ready status                              | The sec-<br>ond drop | ALL           | 15<br><2-60>                                           | M   |                                                                                                    | 4              |  |  |
| 425-2                                                                 |                     | mistor)                                                   | The third<br>drop    | ALL           | 15<br><2-60>                                           | M   |                                                                                                    | 4              |  |  |
| 425-3                                                                 |                     |                                                           | The fourth drop      | ALL           | 15<br><2-60>                                           | М   |                                                                                                    | 4              |  |  |
| 433-0                                                                 | Fuser               | Temperature<br>control lower<br>limit<br>(Plain paper/    | Center<br>thermistor | ALL           | 7<br><0-12>                                            | М   | 0: 130°C 1: 135°C<br>2: 140°C 3: 145°C<br>4: 150°C 5: 155°C<br>6: 160°C 7: 165°C                                                                                                    | 4              |  |  |
| 433-1                                                                 |                     | at ordinary<br>temperature)                               | Side ther-<br>mistor | ALL           | 5<br><0-12>                                            | М   | 8: 170°C 9: 175°C<br>10: 180°C<br>11: 185°C<br>12: 120°C                                                                                                    | 4              |  |  |

| Setting mode (08) <e-studio200l 230="" 230l="" 280=""></e-studio200l> |                     |                                                                                      |               |                                                        |     |                                                                                                    |                |  |  |  |
|-----------------------------------------------------------------------|---------------------|--------------------------------------------------------------------------------------|---------------|--------------------------------------------------------|-----|----------------------------------------------------------------------------------------------------|----------------|--|--|--|
| Code                                                                  | Classifi-<br>cation | Items                                                                                | Func-<br>tion | Default<br><accept-<br>able<br/>value&gt;</accept-<br> | RAM | Contents                                                                                                    | Proce-<br>dure |  |  |  |
| 437                                                                   | Fuser               | Fuser roller temperature<br>during printing<br>(Center thermistor /Thick<br>paper 2) | ALL           | 8<br><0-14>                                            | Μ   | 0: 140°C 1: 145°C<br>2: 150°C 3: 155°C<br>4: 160°C 5: 165°C<br>6: 170°C 7: 175°C<br>8: 180°C 9: 185°C<br>10: 190°C<br>11: 195°C<br>12: 200°C<br>13: 205°C<br>14: 210°C                                     | 1              |  |  |  |
| 438                                                                   | Fuser               | Fuser roller temperature<br>during printing<br>(Center thermistor/OHP<br>film)       | ALL           | 8<br><0-14>                                            | Μ   | 0: 140°C 1: 145°C<br>2: 150°C 3: 155°C<br>4: 160°C 5: 165°C<br>6: 170°C 7: 175°C<br>8: 180°C 9: 185°C<br>10: 190°C<br>11: 195°C<br>12: 200°C<br>13: 205°C<br>14: 210°C                                     | 1              |  |  |  |
| 439                                                                   | Fuser               | Pre-running time for first<br>printing<br>(Thick paper 2)                            | ALL           | 10<br><0-15>                                           | М   | 0: Invalid 1: 1 sec.<br>2: 2 sec. 3: 3 sec.<br>4: 4 sec. 5: 5 sec.<br>6: 6 sec. 7: 7 sec.<br>8: 8 sec. 9: 9 sec.<br>10: 10 sec.<br>11: 12 sec.<br>12: 14 sec.<br>13: 16 sec.<br>14: 18 sec.<br>15: 20 sec. | 1              |  |  |  |
| 440                                                                   | Fuser               | Pre-running time for first<br>printing<br>(Plain paper)                              | ALL           | 0<br><0-15>                                            | М   | 0: Invalid 1: 1 sec.<br>2: 2 sec. 3: 3 sec.<br>4: 4 sec. 5: 5 sec.<br>6: 6 sec. 7: 7 sec.<br>8: 8 sec. 9: 9 sec.<br>10: 10 sec.<br>11: 12 sec.<br>12: 14 sec.<br>13: 16 sec.<br>14: 18 sec.<br>15: 20 sec. | 1              |  |  |  |
| 441                                                                   | Fuser               | Pre-running time for first<br>printing<br>(Thick paper 1)                            | ALL           | 0<br><0-15>                                            | М   | 0: Invalid 1: 1 sec.<br>2: 2 sec. 3: 3 sec.<br>4: 4 sec. 5: 5 sec.<br>6: 6 sec. 7: 7 sec.<br>8: 8 sec. 9: 9 sec.<br>10: 10 sec.<br>11: 12 sec.<br>12: 14 sec.<br>13: 16 sec.<br>14: 18 sec.<br>15: 20 sec. | 1              |  |  |  |

| Setting mode (08) <e-studio200l 230="" 230l="" 280=""></e-studio200l> |                          |                                                                                   |               |                                                        |     |                                                                                                    |                |  |  |  |
|-----------------------------------------------------------------------|--------------------------|-----------------------------------------------------------------------------------|---------------|--------------------------------------------------------|-----|----------------------------------------------------------------------------------------------------|----------------|--|--|--|
| Code                                                                  | Classifi-<br>cation      | Items                                                                             | Func-<br>tion | Default<br><accept-<br>able<br/>value&gt;</accept-<br> | RAM | Contents                                                                                                    | Proce-<br>dure |  |  |  |
| 448                                                                   | Fuser                    | Fuser roller temperature in<br>Energy Saving Mode<br>(Side thermistor)            | ALL           | 0<br><0-13>                                            | Μ   | 0: OFF 1: 40°C<br>2: 50°C 3: 60°C<br>4: 70°C 5: 80°C<br>6: 90°C 7: 100°C<br>8: 110°C 9: 120°C<br>10: 130°C<br>11: 140°C<br>12: 150°C<br>13: 160°C                                | 1              |  |  |  |
| 450                                                                   | Fuser                    | Fuser roller temperature<br>during printing<br>(Side thermistor/Plain<br>paper)   | ALL           | 8<br><0-14>                                            | Μ   | 0: 140°C 1: 145°C<br>2: 150°C 3: 155°C<br>4: 160°C 5: 165°C<br>6: 170°C 7: 175°C<br>8: 180°C 9: 185°C<br>10: 190°C<br>11: 195°C<br>12: 200°C<br>13: 205°C<br>14: 210°C           | 1              |  |  |  |
| 451                                                                   | Fuser                    | Fuser roller temperature<br>during printing<br>(Side thermistor/Thick<br>paper 1) | ALL           | 8<br><0-14>                                            | М   | 0: 140°C 1: 145°C<br>2: 150°C 3: 155°C<br>4: 160°C 5: 165°C<br>6: 170°C 7: 175°C<br>8: 180°C 9: 185°C<br>10: 190°C<br>11: 195°C<br>12: 200°C<br>13: 205°C<br>14: 210°C           | 1              |  |  |  |
| 452                                                                   | Fuser                    | Fuser roller temperature<br>during printing<br>(Side thermistor/Thick<br>paper 2) | ALL           | 8<br><0-14>                                            | М   | 0: 140°C 1: 145°C<br>2: 150°C 3: 155°C<br>4: 160°C 5: 165°C<br>6: 170°C 7: 175°C<br>8: 180°C 9: 185°C<br>10: 190°C<br>11: 195°C<br>12: 200°C<br>13: 205°C<br>14: 210°C           | 1              |  |  |  |
| 453                                                                   | Fuser                    | Fuser roller temperature<br>during printing<br>(Side thermistor/OHP film)         | ALL           | 8<br><0-14>                                            | М   | 0: 140°C 1: 145°C<br>2: 150°C 3: 155°C<br>4: 160°C 5: 165°C<br>6: 170°C 7: 175°C<br>8: 180°C 9: 185°C<br>10: 190°C<br>11: 195°C<br>12: 200°C<br>13: 205°C<br>14: 210°C           | 1              |  |  |  |
| 455                                                                   | Image<br>process-<br>ing | Toner supply amount cor-<br>rection/Toner motor control                           | ALL           | 0<br><0-5>                                             | М   | Corrects the supply<br>amount of the fresh<br>toner (driving period of<br>the toner motor) into the<br>developer unit.<br>0: x1.0 1: x0.75<br>2: x0.5 3: x0.3<br>4: x2.0 5: x1.5 | 1              |  |  |  |

| Setting mode (08) <e-studio200l 230="" 230l="" 280=""></e-studio200l> |                     |                                                    |                          |               |                                                        |     |                                                                                                    |                |  |  |  |
|-----------------------------------------------------------------------|---------------------|----------------------------------------------------|--------------------------|---------------|--------------------------------------------------------|-----|----------------------------------------------------------------------------------------------------|----------------|--|--|--|
| Code                                                                  | Classifi-<br>cation | ltem                                               | S                        | Func-<br>tion | Default<br><accept-<br>able<br/>value&gt;</accept-<br> | RAM | Contents                                                                                                    | Proce-<br>dure |  |  |  |
| 462                                                                   | RADF                | operation to copy mixed-<br>sized original on RADF |                          | ALL           | 0<br><0-1>                                             | SYS | <ul> <li>Sets whether or not<br/>detecting the original<br/>length by transporting<br/>without scanning in<br/>reverse when finding<br/>A4-R/FOLIO paper.</li> <li>O: Invalid- Judges as<br/>A4-R without trans-<br/>porting in reverse<br/>with no scanning.</li> <li>1: Valid- Judges<br/>whether it is A4-R or<br/>FOLIO size by<br/>transporting in<br/>reverse with no<br/>scanning.</li> <li>* The original is trans-<br/>ported in reverse<br/>with no scanning<br/>when detecting LT-<br/>LG size-paper in LT,<br/>regardless of this<br/>setting.</li> </ul> | 1              |  |  |  |
| 463-0                                                                 | Paper<br>feeding    | Feeding retry<br>number set-                       | Plain<br>paper           | ALL           | 5<br><0-5>                                             | М   | Sets the number of times of the feeding                                                                                                    | 4              |  |  |  |
| 463-1                                                                 |                     | ting<br>(upper<br>drawer)                          | Others                   | ALL           | 5<br><0-5>                                             | М   | retry from the upper<br>drawer.                                                                                                    | 4              |  |  |  |
| 464-0                                                                 | Paper<br>feeding    | Feeding retry<br>number set-                       | Plain<br>paper           | ALL           | 5<br><0-5>                                             | М   | Sets the number of times of the feeding                                                                                                    | 4              |  |  |  |
| 464-1                                                                 |                     | ting (lower<br>drawer)                             | Others                   | ALL           | 5<br><0-5>                                             | М   | retry from the lower drawer.                                                                                                    | 4              |  |  |  |
| 465-0                                                                 | Paper<br>feeding    | Feeding retry<br>number set-                       | Plain<br>paper           | ALL           | 5<br><0-5>                                             | М   | Sets the number of times of the feeding                                                                                                    | 4              |  |  |  |
| 465-1                                                                 |                     | ting<br>(PFP upper<br>drawer)                      | Others                   | ALL           | 5<br><0-5>                                             | М   | retry from the PFP<br>upper drawer.                                                                                                    | 4              |  |  |  |
| 466-0                                                                 | Paper<br>feeding    | Feeding retry<br>number set-                       | Plain<br>paper           | ALL           | 5<br><0-5>                                             | М   | Sets the number of times of the feeding                                                                                                    | 4              |  |  |  |
| 466-1                                                                 |                     | ting<br>(PFP lower<br>drawer)                      | Others                   | ALL           | 5<br><0-5>                                             | М   | retry from the PFP<br>lower drawer.                                                                                                    | 4              |  |  |  |
| 467-0                                                                 | Paper<br>feeding    | Feeding retry<br>number set-                       | Plain<br>paper           | ALL           | 5<br><0-5>                                             | М   | Sets the number of times of the feeding                                                                                                    | 4              |  |  |  |
| 467-1                                                                 |                     | ting<br>(bypass feed)                              | Others                   | ALL           | 5<br><0-5>                                             | М   | retry from the bypass tray.                                                                                                    | 4              |  |  |  |
| 468-0                                                                 | Paper<br>feeding    | Feeding retry number set-                          | Plain<br>paper           | ALL           | 5<br><0-5>                                             | М   | Sets the number of times of the feeding                                                                                                    | 4              |  |  |  |
| 468-1                                                                 |                     | ting<br>(LCF)                                      | Others                   | ALL           | 5<br><0-5>                                             | М   | retry from the LCF.                                                                                                    | 4              |  |  |  |
| 471                                                                   | Paper<br>feeding    | Paper size (Pos<br>feeding/widthwi                 | stcard)<br>ise direction | ALL           | 148/100<br><148-<br>432/100-<br>297>                   | M   | <ul> <li>Postcard is sup-<br/>ported only for JPN<br/>model.</li> </ul>                                                                                                    | 10             |  |  |  |
| Setting mode (08) <e-studio200l 230="" 230l="" 280=""></e-studio200l> |                     |                                                                                             |               |                                                        |     |                                                                                                    |                |  |
|-----------------------------------------------------------------------|---------------------|---------------------------------------------------------------------------------------------|---------------|--------------------------------------------------------|-----|----------------------------------------------------------------------------------------------------|----------------|--|
| Code                                                                  | Classifi-<br>cation | Items                                                                                       | Func-<br>tion | Default<br><accept-<br>able<br/>value&gt;</accept-<br> | RAM | Contents                                                                                                    | Proce-<br>dure |  |
| 477                                                                   | General             | Machine identification information                                                          | ALL           | Refer to<br>content<br><0-1>                           | М   | <default value=""><br/>Lower drawer refer-<br/>ence: 0<br/>Upper drawer refer-<br/>ence: 1</default>                                                                                                    | 2              |  |
| 478                                                                   | Laser               | Judged number of polygo-<br>nal motor rotation error<br>(Normal rotation)                   | ALL           | 0<br><0-1>                                             | Μ   | Displays the error<br>[CA10] when the set<br>number of rotation error<br>has been detected.<br>0: 2 times 1: 12 times                                                                                                    | 1              |  |
| 479                                                                   | Laser               | Judged number of polygo-<br>nal motor rotation error<br>(At acceleration/decelera-<br>tion) | ALL           | 0<br><0-1>                                             | М   | <ol> <li>Waiting time for<br/>polygonal motor<br/>rotation overshoot-<br/>ing 0.6 sec.</li> <li>Waiting time for<br/>polygonal motor<br/>rotation overshoot-<br/>ing 2.2 sec.</li> </ol>                                                                                                    | 1              |  |
| 480                                                                   | Paper<br>feeding    | Default setting of paper<br>source                                                          | PPC           | 0<br><0-5>                                             | SYS | 0: A4/LT 1: LCF<br>2: Upper drawer<br>3: Lower drawer<br>4: PFP upper drawer<br>5: PFP lower drawer                                                                                                    | 1              |  |
| 481                                                                   | Paper<br>feeding    | Automatic change of paper<br>source                                                         | PPC           | 1<br><0-2>                                             | SYS | <ul> <li>Sets whether or not<br/>changing the drawer<br/>automatically to the<br/>other drawer with the<br/>paper of the same size<br/>when paper in the<br/>selected drawer has run<br/>out.</li> <li>OFF</li> <li>ON (Changes to the<br/>drawer with the<br/>same paper direc-<br/>tion and size: ex. A4<br/>to A4)</li> <li>ON (Changes to the<br/>drawer with the<br/>same paper size.</li> <li>Paper with the dif-<br/>ferent direction is<br/>acceptable as long<br/>as the size is the<br/>same: ex., A4 to A4-<br/>R, LT-R to LT. "1" is<br/>applied when the<br/>staple/hole-punch is<br/>specified.)</li> </ul> | 1              |  |
| 482                                                                   | Paper<br>feeding    | Feeding retry setting                                                                       | ALL           | 0<br><0-1>                                             | М   | 0: ON<br>1: OFF                                                                                                    | 1              |  |

|      |                     | Setting mode (08)                                                        | <e-stu< th=""><th>DIO200L/23</th><th>0/230L/2</th><th>280&gt;</th><th></th></e-stu<> | DIO200L/23                                             | 0/230L/2 | 280>                                                                                                    |                |
|------|---------------------|--------------------------------------------------------------------------|--------------------------------------------------------------------------------------|--------------------------------------------------------|----------|----------------------------------------------------------------------------------------------------|----------------|
| Code | Classifi-<br>cation | Items                                                                    | Func-<br>tion                                                                        | Default<br><accept-<br>able<br/>value&gt;</accept-<br> | RAM      | Contents                                                                                                    | Proce-<br>dure |
| 483  | Laser               | Pre-running rotation of polygonal motor                                  | ALL                                                                                  | 0<br><0-2>                                             | SYS      | <ul> <li>Sets whether or not<br/>switching the polygonal<br/>motor from the standby<br/>rotation to the normal<br/>rotation when the origi-<br/>nal is set on the RADF<br/>or the platen cover is<br/>opened.</li> <li>0: Valid (when using<br/>RADF and the origi-<br/>nal is set manually)</li> <li>1: Invalid</li> <li>2: Valid (when using<br/>RADF only)</li> </ul> | 1              |
| 484  | Laser               | Polygonal motor rotational<br>status switching at the Auto<br>Clear Mode | ALL                                                                                  | 0<br><0-1>                                             | SYS      | Sets whether or not<br>switching the polygonal<br>motor from the normal<br>rotation to the standby<br>rotation at the Auto<br>Clear Mode.<br>0: Valid 1: Invalid                                                                                                    | 1              |
| 485  | Laser               | Rotational status of polygo-<br>nal motor on standby                     | ALL                                                                                  | JPN: 1<br>Others: 0<br><0-1>                           | SYS      | <ul> <li>Sets the rotational status of polygonal motor on standby.</li> <li>0: Rotated (The rotational speed is set at 08-490.)</li> <li>1: Stopped</li> </ul>                                                                                                    | 1              |
| 486  | Laser               | Timing of auto-clearing of<br>polygonal motor pre-run-<br>ning rotation  | ALL                                                                                  | 0<br><0-2>                                             | SYS      | Switches the polygonal<br>motor to the standby<br>rotation when a certain<br>period of time has<br>passed from the pre-<br>running. At this code,<br>the period to switch the<br>status to the standby<br>rotation is set.<br>0: 15 sec.1: 30 sec.<br>2: 45 sec.<br>* This setting is effec-<br>tive when "0" or "2"<br>is set at 08-483.                                | 1              |
| 488  | Laser               | Setting of polygonal motor type                                          | ALL                                                                                  | 0<br><0-3>                                             | М        | Set the type of polygo-<br>nal motor.<br>0: 2-clock type<br>1: 3-clock type<br>2: 4-clock type<br>3: 4-clock type                                                                                                    | 1              |
| 489  | Laser               | Polygonal motor rotation<br>number on standby                            | ALL                                                                                  | 5<br><0-5>                                             | М        | 0: 38,090.55 rpm<br>1: 35,000 rpm<br>2: 30,000 rpm<br>3: 25,000 rpm<br>4: 20,000 rpm<br>5: 10,000 rpm                                                                                                    | 1              |
| 490  | Laser               | Polygonal motor rotation in the energy saving mode                       | ALL                                                                                  | 0<br><0-1>                                             | М        | 0: Stopped<br>1: 10,000 rpm                                                                                                    | 1              |

|      |                     | Setting mode (08)                                                      | <e-stue< th=""><th>DIO200L/230</th><th>)/230L/2</th><th>280&gt;</th><th></th></e-stue<> | DIO200L/230                                            | )/230L/2 | 280>                                                                                                    |                |
|------|---------------------|------------------------------------------------------------------------|-----------------------------------------------------------------------------------------|--------------------------------------------------------|----------|----------------------------------------------------------------------------------------------------|----------------|
| Code | Classifi-<br>cation | Items                                                                  | Func-<br>tion                                                                           | Default<br><accept-<br>able<br/>value&gt;</accept-<br> | RAM      | Contents                                                                                                    | Proce-<br>dure |
| 491  | Transfer            | Transfer charger bias cor-<br>rection (H) at duplexing                 | ALL                                                                                     | 149<br><0-255>                                         | Μ        | Corrects the transfer<br>charger bias output<br>value of the leading<br>edge area of paper at<br>duplexing.                                                                                                    | 1              |
| 492  | Transfer            | Transfer charger bias cor-<br>rection (C) at duplexing                 | ALL                                                                                     | 139<br><0-255>                                         | М        | Corrects the transfer<br>charger bias output<br>value of the center area<br>of paper at duplexing.                                                                                                    | 1              |
| 493  | Transfer            | Transfer charger bias cor-<br>rection (L) at duplexing                 | ALL                                                                                     | 128<br><0-255>                                         | Μ        | Corrects the transfer<br>charger bias output<br>value of the trailing<br>edge area of paper at<br>duplexing.                                                                                                    | 1              |
| 502  | Image               | Error diffusion and dither setting at photo mode                       | PPC                                                                                     | 1<br><0-1>                                             | SYS      | Sets the image repro-<br>duction method at<br>photo mode.<br>0: Error diffusion<br>1: Dither                                                                                                    | 1              |
| 503  | User<br>interface   | Default setting of density<br>adjustment                               | PPC                                                                                     | 0<br><0-1>                                             | SYS      | 0: Automatic<br>1: Manual (Center)                                                                                                    | 1              |
| 508  | Image               | Custom Mode setting                                                    | PPC                                                                                     | 0<br><0-3>                                             | SYS      | <ul> <li>0: Not used</li> <li>1: Custom Mode 1<br/>when Text/Photo is<br/>set as a base</li> <li>2: Custom Mode 2<br/>when Text is set as<br/>a base</li> <li>3: Custom Mode 3<br/>when Photo is set<br/>as a base</li> </ul> | 1              |
| 509  | Image               | Error diffusion and dither<br>setting at a photo mode<br>(Custom Mode) | PPC                                                                                     | 1<br><0-1>                                             | SYS      | Switches the image<br>processing method<br>when Custom Mode 3<br>is set.<br>0: Error diffusion<br>1: Dither                                                                                                    | 1              |
| 515  | Fuser               | Temperature setting of<br>warming-up<br>(Center thermistor)            | ALL                                                                                     | 9<br><0-14>                                            | Μ        | 0: 140°C 1: 145°C<br>2: 150°C 3: 155°C<br>4: 160°C 5: 165°C<br>6: 170°C 7: 175°C<br>8: 180°C 9: 185°C<br>10: 190°C<br>11: 195°C<br>12: 200°C<br>13: 205°C<br>14: 210°C                                                        | 1              |
| 516  | Fuser               | Temperature setting of<br>warming-up<br>(Side thermistor)              | ALL                                                                                     | 9<br><0-14>                                            | Μ        | 0: 140°C 1: 145°C<br>2: 150°C 3: 155°C<br>4: 160°C 5: 165°C<br>6: 170°C 7: 175°C<br>8: 180°C 9: 185°C<br>10: 190°C<br>11: 195°C<br>12: 200°C<br>13: 205°C<br>14: 210°C                                                        | 1              |

|       |                     | Setting                                                            | mode (08) •              | <e-stu< th=""><th>DIO200L/23</th><th>0/230L/2</th><th>280&gt;</th><th></th></e-stu<> | DIO200L/23                                             | 0/230L/2 | 280>                                                                                                    |                |
|-------|---------------------|--------------------------------------------------------------------|--------------------------|--------------------------------------------------------------------------------------|--------------------------------------------------------|----------|----------------------------------------------------------------------------------------------------|----------------|
| Code  | Classifi-<br>cation | ltem                                                               | S                        | Func-<br>tion                                                                        | Default<br><accept-<br>able<br/>value&gt;</accept-<br> | RAM      | Contents                                                                                                    | Proce-<br>dure |
| 518   | Fuser               | Fuser roller ten<br>during printing<br>(Side thermisto<br>paper 3) | nperature<br>r/Thick     | ALL                                                                                  | 9<br><0-14>                                            | М        | 0: 140°C 1: 145°C<br>2: 150°C 3: 155°C<br>4: 160°C 5: 165°C<br>6: 170°C 7: 175°C<br>8: 180°C 9: 185°C<br>10: 190°C<br>11: 195°C<br>12: 200°C<br>13: 205°C<br>14: 210°C                                     | 1              |
| 520   | Fuser               | Fuser roller terr<br>during printing<br>(Center thermis<br>lope)   | nperature<br>stor/Enve-  | ALL                                                                                  | 9<br><0-14>                                            | М        | 0: 140°C 1: 145°C<br>2: 150°C 3: 155°C<br>4: 160°C 5: 165°C<br>6: 170°C 7: 175°C<br>8: 180°C 9: 185°C<br>10: 190°C<br>11: 195°C<br>12: 200°C<br>13: 205°C<br>14: 210°C                                     | 1              |
| 521   | Fuser               | Fuser roller terr<br>during printing<br>(Side thermisto            | nperature<br>r/Envelope) | ALL                                                                                  | 9<br><0-14>                                            | М        | 0: 140°C 1: 145°C<br>2: 150°C 3: 155°C<br>4: 160°C 5: 165°C<br>6: 170°C 7: 175°C<br>8: 180°C 9: 185°C<br>10: 190°C<br>11: 195°C<br>12: 200°C<br>13: 205°C<br>14: 210°C                                     | 1              |
| 523   | Fuser               | Pre-running tim<br>printing<br>(Envelope)                          | e for first              | ALL                                                                                  | 10<br><0-15>                                           | М        | 0: Invalid 1: 1 sec.<br>2: 2 sec. 3: 3 sec.<br>4: 4 sec. 5: 5 sec.<br>6: 6 sec. 7: 7 sec.<br>8: 8 sec. 9: 9 sec.<br>10: 10 sec.<br>11: 12 sec.<br>12: 14 sec.<br>13: 16 sec.<br>14: 18 sec.<br>15: 20 sec. | 1              |
| 525-0 | Fuser               | Temperature<br>drop switching                                      | The first<br>drop        | ALL                                                                                  | 20<br><0-200>                                          | М        | This code is valid only when "20" is set to 08-                                                                                                    | 4              |
| 525-1 |                     | time setting<br>during printing                                    | The sec-<br>ond drop     | ALL                                                                                  | 38<br><0-200>                                          | М        | 535.<br>Setting value x 5 sec.:                                                                                                    | 4              |
| 525-2 |                     | (Center ther-<br>mistor)                                           | The third drop           | ALL                                                                                  | 75<br><0-200>                                          | М        | from 0 to 1,000 sec.<br>later                                                                                                    | 4              |
| 525-3 |                     |                                                                    | The fourth drop          | ALL                                                                                  | 75<br><0-200>                                          | М        |                                                                                                    | 4              |

|       |                     | Setting                                              | y mode (08) ·                   | <e-stu< th=""><th>DIO200L/23</th><th>0/230L/2</th><th>280&gt;</th><th></th></e-stu<> | DIO200L/23                                             | 0/230L/2 | 280>                                                                                                    |                |
|-------|---------------------|------------------------------------------------------|---------------------------------|--------------------------------------------------------------------------------------|--------------------------------------------------------|----------|----------------------------------------------------------------------------------------------------|----------------|
| Code  | Classifi-<br>cation | ltem                                                 | S                               | Func-<br>tion                                                                        | Default<br><accept-<br>able<br/>value&gt;</accept-<br> | RAM      | Contents                                                                                                    | Proce-<br>dure |
| 526   | Fuser               | Pre-running tim<br>printing (OHP f                   | ie for first<br>ilm)            | ALL                                                                                  | 0<br><0-15>                                            | М        | 0: Invalid 1: 0 sec.<br>2: 2 sec. 3: 3 sec.<br>4: 4 sec. 5: 5 sec.<br>6: 6 sec. 7: 7 sec.<br>8: 8 sec. 9: 9 sec.<br>10: 10 sec.<br>11: 12 sec.<br>12: 14 sec.<br>13: 16 sec.<br>14: 18 sec.<br>15: 20 sec.                                                                                                    | 1              |
| 527-0 | Fuser               | Temperature<br>drop switching                        | The first<br>drop               | ALL                                                                                  | 20<br><0-200>                                          | М        | This code is valid only<br>when "20" is set to 08-                                                                                                    | 4              |
| 527-1 |                     | during printing                                      | The sec-<br>ond drop            | ALL                                                                                  | 30<br><0-200>                                          | М        | Setting value x 5 sec.:                                                                                                    | 4              |
| 527-2 |                     | mistor)                                              | The third<br>drop               | ALL                                                                                  | 48<br><0-200>                                          | М        | later                                                                                                    | 4              |
| 527-3 |                     |                                                      | The fourth drop                 | ALL                                                                                  | 75<br><0-200>                                          | М        |                                                                                                    | 4              |
| 535   | Fuser               | Temperature dr<br>setting during p<br>(Temperature/T | rop control<br>printing<br>ime) | ALL                                                                                  | 2<0-20>                                                | M        | 0: None<br>1: Pattern 1<br>2: Pattern 2<br>3: Pattern 3<br>4: Pattern 4<br>5: Pattern 5<br>6: Pattern 6<br>7: Pattern 7<br>8: Pattern 7<br>8: Pattern 8<br>9: Pattern 9<br>10: Pattern 10<br>11: Pattern 11<br>12: Pattern 12<br>13: Pattern 13<br>14: Pattern 14<br>15: Pattern 15<br>16: Pattern 16<br>17: Pattern 17<br>18: Pattern 18<br>19: Pattern 19<br>20: Manual adjustment | 1              |
| 536-0 | Fuser               | drop setting<br>during printing                      | The first<br>drop<br>The sec-   | ALL                                                                                  | 1<br><0-10><br>2                                       | M        | when "20" is set to 08-                                                                                                    | 4              |
| 536-2 | -                   | (Center ther-<br>mistor)                             | ond drop                        |                                                                                      | <0-10>                                                 | M        | Setting value x -5°C:<br>from 0°C to -50°C                                                                                                    | А              |
| 526.2 | -                   |                                                      | drop                            |                                                                                      | <0-10>                                                 |          |                                                                                                    | -              |
| 507.0 |                     |                                                      | drop                            | ALL                                                                                  | ہ<br><0-10>                                            |          | -                                                                                                    | 4              |
| 537-0 | ⊢user               | drop setting                                         | drop                            | ALL                                                                                  | 1<br><0-10>                                            | M        |                                                                                                    | 4              |
| 537-1 |                     | (Side ther-                                          | The sec-<br>ond drop            | ALL                                                                                  | 2<br><0-10>                                            | M        |                                                                                                    | 4              |
| 537-2 |                     | 1115101)                                             | The third drop                  | ALL                                                                                  | 3<br><0-10>                                            | М        |                                                                                                    | 4              |
| 537-3 |                     |                                                      | The fourth drop                 | ALL                                                                                  | 5<br><0-10>                                            | М        |                                                                                                    | 4              |

|      |                     | Setting mode (08)                                                    | <e-stu< th=""><th>DIO200L/230</th><th>)/230L/2</th><th>280&gt;</th><th></th></e-stu<> | DIO200L/230                                            | )/230L/2 | 280>                                                                                                    |                |
|------|---------------------|----------------------------------------------------------------------|---------------------------------------------------------------------------------------|--------------------------------------------------------|----------|----------------------------------------------------------------------------------------------------|----------------|
| Code | Classifi-<br>cation | Items                                                                | Func-<br>tion                                                                         | Default<br><accept-<br>able<br/>value&gt;</accept-<br> | RAM      | Contents                                                                                                    | Proce-<br>dure |
| 550  | Image               | Default setting of original mode                                     | PPC                                                                                   | 0<br><0-3>                                             | SYS      | 0: Text/Photo<br>1: Photo 2: Text<br>3: Custom Mode                                                                                                    | 1              |
| 601  | User<br>interface   | Setting for the Energy Sav-<br>ing Mode                              | ALL                                                                                   | 0<br><0-1>                                             | SYS      | 0: Auto Shut Off Mode<br>1: Sleep Mode                                                                                                    | 1              |
| 602  | User<br>interface   | Screen setting for Auto<br>power Save Mode and<br>Auto Shut OFF Mode | ALL                                                                                   | EUR: 0<br>UC: 1<br>JPN: 1<br><0-1>                     | SYS      | 0: OFF 1: ON                                                                                                    | 1              |
| 603  | User<br>interface   | Setting for automatic duplexing mode                                 | PPC                                                                                   | 0<br><0-3>                                             | SYS      | <ol> <li>Invalid</li> <li>Single-sided to<br/>duplex copying</li> <li>Double-sided to<br/>duplex copying</li> <li>User selection</li> </ol>                                                           | 1              |
| 604  | User<br>interface   | Default setting for APS/<br>AMS                                      | PPC                                                                                   | 0<br><0-2>                                             | SYS      | <ol> <li>O: APS (Automatic<br/>Paper Selection)</li> <li>AMS (Automatic<br/>Magnification Selec-<br/>tion)</li> <li>2: Not selected</li> </ol>                                                        | 1              |
| 605  | User<br>interface   | Centering printing of pri-<br>mary/secondary direction<br>at AMS     | PPC                                                                                   | 1<br><0-1>                                             | SYS      | 0: Invalid 1: Valid                                                                                                    | 1              |
| 607  | User<br>interface   | Default setting of RADF mode                                         | PPC                                                                                   | 0<br><0-1>                                             | SYS      | <ol> <li>Continuous feeding<br/>(by pressing the<br/>[START] button)</li> <li>Single feeding<br/>(by setting original<br/>on the tray)</li> </ol>                                                     | 1              |
| 610  | User<br>interface   | Key touch sound of control panel                                     | ALL                                                                                   | 1<br><0-1>                                             | SYS      | 0: OFF<br>1: ON                                                                                                    | 1              |
| 611  | User<br>interface   | Book type original priority                                          | PPC                                                                                   | 0<br><0-1>                                             | SYS      | <ul><li>0: Left page to right page</li><li>1: Right page to left page</li></ul>                                                                                                    | 1              |
| 612  | General             | Summer time mode                                                     | ALL                                                                                   | 0<br><0-1>                                             | SYS      | 0: Not summer time<br>1: Summer time                                                                                                    | 1              |
| 613  | User<br>interface   | Paper size selection for<br>[OTHER] button                           | PPC                                                                                   | EUR:<br>FOLIO<br>UC:<br>COMP<br>JPN:<br>A5-R           | SYS      | Press the button on the LCD to select the size.                                                                                                    | 9              |
| 614  | Network             | Local I/F time-out period                                            | PRT                                                                                   | 6<br><1-50>                                            | SYS      | Sets the period of time<br>when the job is judged<br>as completed in local I/<br>F printing (USB or par-<br>allel).<br>1: 1.0 sec.<br>2: 1.5 sec.<br>-50: 25.5 sec.<br>(in increments of 0.5<br>sec.) | 1              |

|      |                          | Setting mode (08)                                                                 | <e-stu< th=""><th>DIO200L/230</th><th>0/230L/2</th><th>280&gt;</th><th></th></e-stu<> | DIO200L/230                                            | 0/230L/2 | 280>                                                                                                    |                |
|------|--------------------------|-----------------------------------------------------------------------------------|---------------------------------------------------------------------------------------|--------------------------------------------------------|----------|----------------------------------------------------------------------------------------------------|----------------|
| Code | Classifi-<br>cation      | Items                                                                             | Func-<br>tion                                                                         | Default<br><accept-<br>able<br/>value&gt;</accept-<br> | RAM      | Contents                                                                                                    | Proce-<br>dure |
| 615  | General                  | Size information of main<br>memory and page memory                                | ALL                                                                                   | -                                                      | SYS      | Displays the sizes of<br>the main memory and<br>page memory. Enables<br>to check if each mem-<br>ory is properly recog-<br>nized.                                                     | 2              |
| 617  | User<br>interface        | Print setting without<br>department code                                          | ALL                                                                                   | 0<br><0-1>                                             | SYS      | 0: Printed<br>1: Not printed                                                                                                    | 1              |
| 618  | User<br>interface        | Default setting when mixed<br>size originals are set on<br>RADF                   | PPC                                                                                   | 0<br><0-1>                                             | SYS      | <ul><li>0: Scanned as all in same size</li><li>1: Scanned as each original size</li></ul>                                                                                             | 1              |
| 619  | Paper<br>feeding         | Time lag before Auto Job<br>Start of bypass feeding                               | ALL                                                                                   | 4<br><0-10>                                            | SYS      | Sets the time taken to<br>add paper feeding<br>when paper in the<br>bypass tray has run out<br>during the bypass feed<br>copying.<br>0: No delay<br>1-10: Setting value x<br>0.5 sec. | 1              |
| 620  | User<br>interface        | Department management setting (Copier)                                            | PPC                                                                                   | 1<br><0-1>                                             | SYS      | 0: Invalid<br>1: Valid                                                                                                    | 1              |
| 621  | User<br>interface        | Department management setting (FAX)                                               | FAX                                                                                   | 1<br><0-1>                                             | SYS      | 0: Invalid<br>1: Valid                                                                                                    | 1              |
| 622  | User<br>interface        | Department management setting (Printer)                                           | PRT                                                                                   | 1<br><0-1>                                             | SYS      | 0: Invalid<br>1: Valid                                                                                                    | 1              |
| 623  | User<br>interface        | Department management setting (Scanner)                                           | SCN                                                                                   | 1<br><0-1>                                             | SYS      | 0: Invalid<br>1: Valid                                                                                                    | 1              |
| 624  | User<br>interface        | Department management setting (List print)                                        | PRT                                                                                   | 1<br><0-1>                                             | SYS      | 0: Invalid<br>1: Valid                                                                                                    | 1              |
| 625  | User<br>interface        | Blank copying prevention<br>mode during RADF jam-<br>ming                         | PPC                                                                                   | 0<br><0-1>                                             | SYS      | <ul> <li>0: OFF</li> <li>1: ON (Start printing<br/>when the scanning<br/>of each page is fin-<br/>ished)</li> </ul>                                                                   | 1              |
| 627  | User<br>interface        | Rotation printing at the<br>non-sorting                                           | ALL                                                                                   | 0<br><0-1>                                             | SYS      | 0: Not rotating<br>1: Rotating                                                                                                    | 1              |
| 628  | User<br>interface        | Direction priority of original image                                              | PPC                                                                                   | 0<br><0-1>                                             | SYS      | 0: Automatic<br>1: Portrait                                                                                                    | 1              |
| 629  | User<br>interface        | Department management setting                                                     | ALL                                                                                   | 0<br><0-1>                                             | SYS      | 0: Invalid<br>1: Valid                                                                                                    | 1              |
| 633  | Data<br>overwrite<br>kit | Releasing F200 service call                                                       | ALL                                                                                   | 0<br><0-2>                                             | SYS      | <ul> <li>0: Not used</li> <li>1: Board installed<br/>(GP-1050)</li> <li>2: Service call</li> </ul>                                                                                    | 1              |
| 634  | User<br>interface        | Inner receiving tray priority at Non-sort Mode                                    | ALL                                                                                   | 0<br><0-1>                                             | SYS      | 0: Normal<br>1: Inner receiving tray                                                                                                    | 1              |
| 636  | User<br>interface        | Width setting for image<br>shift copying (linkage of<br>front side and back side) | PPC                                                                                   | 0<br><0-1>                                             | SYS      | 0: ON<br>1: OFF                                                                                                    | 1              |

2 - 115 09/01

|      |                     | Setting mode (08)                                   | <e-stue< th=""><th>DIO200L/230</th><th>)/230L/2</th><th>280&gt;</th><th></th></e-stue<> | DIO200L/230                                            | )/230L/2 | 280>                                                                                                    |                |
|------|---------------------|-----------------------------------------------------|-----------------------------------------------------------------------------------------|--------------------------------------------------------|----------|----------------------------------------------------------------------------------------------------|----------------|
| Code | Classifi-<br>cation | Items                                               | Func-<br>tion                                                                           | Default<br><accept-<br>able<br/>value&gt;</accept-<br> | RAM      | Contents                                                                                                    | Proce-<br>dure |
| 638  | General             | Time differences                                    | ALL                                                                                     | EUR: 24<br>UC: 40<br>JPN: 6<br><0-47>                  | SYS      | 0: +12.0h 1: +11.5h<br>2: +11.0h 3: +10.5h<br>4: +10.0h 5: +9.5h<br>6: +9.0h 7: +8.5h<br>8: +8.0h 9: +7.5h<br>10: +7.0h 11: +6.5h<br>12: +6.0h 13: +5.5h<br>14: +5.0h 15: +4.5h<br>16: +4.0h 17: +3.5h<br>18: +3.0h 19: +2.5h<br>20: +2.0h 21: +1.5h<br>22: +1.0h 23: +0.5h<br>24: 0.0h 25: -0.5h<br>26: -1.0h 27: -1.5h<br>28: -2.0h 29: -2.5h<br>30: -3.0h 31: -3.5h<br>32: -4.0h 33: -4.5h<br>34: -5.0h 35: -5.5h<br>36: -6.0h 37: -6.5h<br>38: -7.0h 39: -7.5h<br>40: -8.0h 41: -8.5h<br>42: -9.0h 43: -9.5h<br>44: -10.0h<br>45: -10.5h<br>46: -11.0h<br>47: -11.5h | 1              |
| 640  | User<br>interface   | Date display format                                 | ALL                                                                                     | EUR: 1<br>UC: 2<br>JPN: 0<br><0-2>                     | SYS      | 0: YYYY.MM.DD.<br>1: DD.MM.YYYY<br>2: MM.DD.YYYY                                                                                                    | 1              |
| 641  | User<br>interface   | Automatic Sorting Mode setting (RADF)               | PPC                                                                                     | 2<br><0-4>                                             | SYS      | 0: Invalid 1: STAPLE<br>2: SORT 3: GROUP<br>4: ROTATE SORT                                                                                                    | 1              |
| 642  | User<br>interface   | Default setting of Sorter<br>Mode                   | PPC                                                                                     | 0<br><0-4>                                             | SYS      | 0: NON-SORT<br>1: STAPLE<br>2: SORT 3: GROUP<br>4: ROTATE SORT                                                                                                    | 1              |
| 645  | User<br>interface   | Correction of reproduction<br>ratio in editing copy | PPC                                                                                     | 10<br><0-10>                                           | SYS      | Sets the reproduction<br>ratio for the "X in 1"<br>printing (including mag-<br>azine sort) to the<br>"Reproduction ratio x<br>Correction ratio".<br>0: 90% 1: 91%<br>2: 92% 3: 93%<br>4: 94% 5: 95%<br>6: 96% 7: 97%<br>8: 98% 9: 99%<br>10: 100%                                                                                                    | 1              |
| 646  | User<br>interface   | Image position in editing                           | PPC                                                                                     | 0<br><0-1>                                             | SYS      | Sets the page pasted<br>position for "X in 1" to<br>the upper left corner/<br>center.<br>0: Cornering<br>1: Centering                                                                                                    | 1              |
| 647  | User<br>interface   | Rotation of paper direction for BOX printing        | ALL                                                                                     | 1<br><0-1>                                             | SYS      | 0: Rotation OFF<br>1: Rotation ON                                                                                                    | 1              |

|      |                                        | Setting mode (08)                                                                                        | <e-stue< th=""><th>DIO200L/230</th><th>)/230L/2</th><th>280&gt;</th><th></th></e-stue<> | DIO200L/230                                            | )/230L/2 | 280>                                                                                                    |                |
|------|----------------------------------------|----------------------------------------------------------------------------------------------------|-----------------------------------------------------------------------------------------|--------------------------------------------------------|----------|----------------------------------------------------------------------------------------------------|----------------|
| Code | Classifi-<br>cation                    | Items                                                                                                    | Func-<br>tion                                                                           | Default<br><accept-<br>able<br/>value&gt;</accept-<br> | RAM      | Contents                                                                                                    | Proce-<br>dure |
| 648  | User<br>interface                      | Returning finisher tray<br>when printing is finished                                                     | ALL                                                                                     | 0<br><0-1>                                             | SYS      | Sets whether or not<br>returning the finisher<br>tray to the bin 1 when<br>printing is finished.<br>0: Not returned<br>1: Returned                                                                                                    | 1              |
| 649  | User<br>interface                      | Magazine sort setting                                                                                    | PPC                                                                                     | 0<br><0-1>                                             | SYS      | <ol> <li>Left page to right<br/>page</li> <li>Right page to left<br/>page</li> </ol>                                                                                                    | 1              |
| 650  | User<br>interface                      | 2 in 1/4 in 1 page allocating<br>order setting                                                           | PPC                                                                                     | 0<br><0-1>                                             | SYS      | 0: Horizontal<br>1: Vertical                                                                                                    | 1              |
| 651  | User<br>interface                      | Printing format setting for<br>Time stamp and Page<br>Number                                             | PPC                                                                                     | 2<br><0-3>                                             | SYS      | Hyphen<br>(with page number)<br>/Dropout<br>(with date, time and<br>page number)<br>0: OFF/OFF<br>1: ON/OFF<br>2: OFF/ON<br>3: ON/ON<br>Note:<br>Hyphen printing<br>format<br>ON: -1- OFF: 1                                                                                                    | 1              |
| 652  | User<br>interface                      | Cascade operation setting                                                                                | PPC                                                                                     | 0<br><0-1>                                             | SYS      | 0: OFF 1: ON                                                                                                    | 1              |
| 653  | User<br>interface                      | Cascade operation setting                                                                                | PRT                                                                                     | 0<br><0-1>                                             | SYS      | 0: OFF 1: ON                                                                                                    | 1              |
| 657  | User<br>interface                      | Direction priority for date<br>and time stamp printing                                                   | PPC                                                                                     | 0<br><0-1>                                             | SYS      | 0: Short edge<br>1: Long edge                                                                                                    | 1              |
| 658  | User<br>interface<br>User<br>interface | Auto Job Start setting for<br>bypass feed printing<br>Auto Job start setting for<br>bypass feed printing | PRT                                                                                     | 0<br><0-1><br>1<br><0-1>                               | SYS      | <ul> <li>Sets whether or not<br/>feeding a paper auto-<br/>matically into the equip-<br/>ment when it is placed<br/>on the bypass tray.</li> <li>0: OFF (Press the<br/>[START] button to<br/>start feeding.)</li> <li>1: ON (Automatic<br/>feeding)</li> <li>Sets whether or not<br/>feeding a paper auto-<br/>matically into the equip-<br/>ment when it is placed<br/>on the bypass tray.</li> <li>0: OFF (Press the<br/>[START] button to<br/>start feeding.)</li> <li>1: ON (Automatic<br/>feeding.)</li> </ul> | 1              |
| 660  | Network                                | Auto-forwarding setting of received FAX                                                                  | ALL                                                                                     | 0<br><0-1>                                             | SYS      | 0: Invalid<br>1: Valid                                                                                                    | 1              |
| 661  | Network                                | Auto-forwarding setting of received E-mail                                                               | ALL                                                                                     | 0<br><0-1>                                             | SYS      | 0: Invalid<br>1: Valid                                                                                                    | 1              |

| Setting mode (08) <e-studio200l 230="" 230l="" 280=""></e-studio200l> |                     |                                                        |               |                                                        |     |                                                                                                    |                |  |  |
|-----------------------------------------------------------------------|---------------------|--------------------------------------------------------|---------------|--------------------------------------------------------|-----|----------------------------------------------------------------------------------------------------|----------------|--|--|
| Code                                                                  | Classifi-<br>cation | Items                                                  | Func-<br>tion | Default<br><accept-<br>able<br/>value&gt;</accept-<br> | RAM | Contents                                                                                                    | Proce-<br>dure |  |  |
| 662                                                                   | General             | Clearing of SMS partition                              | ALL           | -                                                      | SYS | Clears SMS partition.<br>(Performs when the<br>service call [F106] has<br>occurred.)                                                                                                    | 3              |  |  |
| 666                                                                   | General             | /SHR partition clearing                                | ALL           | -                                                      | SYS | Initializes the Elec-<br>tronic Filing.                                                                                                    | 3              |  |  |
| 667                                                                   | General             | /SHA partition clearing                                | ALL           | -                                                      | SYS | Initializes the shared folder.                                                                                                    | 3              |  |  |
| 670                                                                   | General             | HDD diagnostic menu dis-<br>play                       | ALL           | -                                                      | SYS | Display the HDD infor-<br>mation                                                                                                    | 2              |  |  |
| 671                                                                   | User<br>interface   | Size indicator                                         | ALL           | 0<br><0-1>                                             | SYS | 0: Invalid<br>1: Valid                                                                                                    | 1              |  |  |
| 672                                                                   | General             | Initialization of department<br>management information | -             | -                                                      | SYS | Initializing of the depart-<br>ment management<br>information<br>* Key in the code and<br>press the [INITIAL-<br>IZE] button to per-<br>form the<br>initialization. If the<br>area storing the<br>department man-<br>agement informa-<br>tion is destroyed for<br>some reason, "Enter<br>Department Code"<br>is displayed on the<br>control panel even if<br>the department<br>management func-<br>tion is not set on. In<br>this case, initialize<br>the area with this<br>code. This area is<br>normally initialized<br>at the factory. | 3              |  |  |
| 673                                                                   | General             | Trial period setting                                   | PRT/<br>SCN   | 254<br><1-60>                                          | SYS | Sets the trial period<br>from 1 to 60 days. This<br>setting is effective only<br>when the default value<br>is "254". Once the<br>default value is set, this<br>value is only used for a<br>reference.                                                                                                    | 1              |  |  |
| 678                                                                   | General             | Setting of banner advertis-<br>ing display             | ALL           | 0<br><0-1>                                             | SYS | Sets whether or not dis-<br>playing the banner<br>advertising. The setting<br>contents of 08-679 and<br>08-680 are displayed at<br>the time display section<br>on the right top of the<br>screen. When both are<br>set, each content is dis-<br>played alternately.<br>0: Not displayed<br>1: Displayed                                                                                                    | 1              |  |  |
| 019                                                                   | General             |                                                        | ALL           | -                                                      | 515 | (one-byte character)                                                                                                    |                |  |  |

| Setting mode (08) <e-studio200l 230l="" 280=""></e-studio200l> |                   |                                                            |       |                                                                         |     |                                                                                                    |        |  |  |
|----------------------------------------------------------------|-------------------|------------------------------------------------------------|-------|-------------------------------------------------------------------------|-----|----------------------------------------------------------------------------------------------------|--------|--|--|
|                                                                |                   |                                                            |       | Default                                                                 |     |                                                                                                    |        |  |  |
| Code                                                           | Classifi-         | Items                                                      | Func- | <accept-< th=""><th>RAM</th><th>Contents</th><th>Proce-</th></accept-<> | RAM | Contents                                                                                                    | Proce- |  |  |
|                                                                | cation            |                                                            | tion  | value>                                                                  |     |                                                                                                    | uure   |  |  |
| 680                                                            | General           | Banner advertising display 2                               | ALL   | -                                                                       | SYS | Maximum 27 letters<br>(one-byte character)                                                                                                    | 11     |  |  |
| 681                                                            | General           | Display of [BANNER MES-<br>SAGE] button                    | ALL   | 0<br><0-1>                                                              | SYS | 0: Not displayed<br>1: Displayed<br>* This button enables<br>the entry of "Banner<br>advertising display 1<br>(08-679)" and "Ban-<br>ner advertising dis-<br>play 2 (08-680)" on<br>the control panel.                                                                                                    | 1      |  |  |
| 682                                                            | User<br>interface | Offsetting between jobs                                    | ALL   | 0<br><0-1>                                                              | SYS | 0: Invalid<br>1: Valid                                                                                                    | 1      |  |  |
| 683                                                            | General           | Duplex printing setting<br>when coin controller is<br>used | ALL   | 1<br><0-1>                                                              | SYS | <ul> <li>When the duplex printing is short paid with a coin controller, reverse side of the original is not printed and is considered as a defect (printing job may be cleared). To solve this problem, the selection of printing method is enabled with this setting.</li> <li>0: Invalid (Both sides printed)</li> <li>1: Valid (Only one side printed)</li> </ul> | 1      |  |  |
| 684                                                            | General           | Rebuilding all databases                                   | ALL   | -                                                                       | SYS | Rebuilds all databases.                                                                                                    | 3      |  |  |
| 685                                                            | General           | Rebuilding all databases related to address book           | ALL   | -                                                                       | SYS | Rebuilds all databases related to the Address Book.                                                                                                    | 3      |  |  |
| 686                                                            | General           | Rebuilding all databases related to log                    | ALL   | -                                                                       | SYS | Rebuilds all databases related to the log.                                                                                                    | 3      |  |  |
| 689                                                            | FAX               | Adaptation of paper source priority selection              | FAX   | 0<br><0-1>                                                              | SYS | <ol> <li>0: Not subjected for<br/>APS judgment</li> <li>1: Subjected for APS<br/>judgment</li> </ol>                                                                                                    | 1      |  |  |
| 690                                                            | General           | HDD formatting                                             | ALL   | -<br><2>                                                                | SYS | 2: Normal formatting                                                                                                    | 7      |  |  |
| 691                                                            | General           | HDD type display                                           | ALL   | -<br><0-2>                                                              | SYS | <ol> <li>0: Not formatted</li> <li>1: Not used</li> <li>2: Normal format</li> </ol>                                                                                                    | 7      |  |  |
| 692                                                            | Mainte-<br>nance  | Performing panel calibra-<br>tion                          | ALL   | -                                                                       | SYS | Performs the calibration<br>of the pressing position<br>on the touch panel<br>(LCD screen). The cali-<br>bration is performed by<br>pressing 2 reference<br>positions after this code<br>is started up.                                                                                                    | 1      |  |  |
| 693                                                            | General           | Initialization of NIC infor-<br>mation                     | ALL   | -                                                                       | SYS | Returns the value to the factory shipping default value.                                                                                                    | 3      |  |  |
| 694                                                            | General           | Performing HDD testing                                     | ALL   | -                                                                       | SYS | Checks the bad sector.                                                                                                    | 3      |  |  |

|      |                         | Setting mode (08)                                       | <e-stu< th=""><th>DIO200L/230</th><th>0/230L/2</th><th>280&gt;</th><th></th></e-stu<> | DIO200L/230                                            | 0/230L/2 | 280>                                                                                                    |                |
|------|-------------------------|---------------------------------------------------------|---------------------------------------------------------------------------------------|--------------------------------------------------------|----------|----------------------------------------------------------------------------------------------------|----------------|
| Code | Classifi-<br>cation     | Items                                                   | Func-<br>tion                                                                         | Default<br><accept-<br>able<br/>value&gt;</accept-<br> | RAM      | Contents                                                                                                    | Proce-<br>dure |
| 695  | General                 | Notifying condition of trial period end                 | PRT/<br>SCN                                                                           | 3<br><0-59>                                            | SYS      | Sets when the end of<br>trial period is notified.<br>0: On the day it ends<br>1 to 59: n days before                                                                                                    | 1              |
| 696  | Scram-<br>bler<br>board | Installation of scrambler board (Option)                | ALL                                                                                   | 0<br><0-1>                                             | -        | 0: Not installed<br>1: Installed                                                                                                    | 2              |
| 697  | Paper<br>feeding        | Paper type priority                                     | PPC                                                                                   | 1<br><1-2>                                             | SYS      | Sets the paper type pri-<br>ority during copying.<br>1: Plain paper<br>2: Thick paper 1                                                                                                    | 1              |
| 698  | Scram-<br>bler<br>board | Entering the key code for scrambler board               | ALL                                                                                   | -                                                      | -        | Start up this code and<br>have the user enter the<br>key code.<br>Once the key code has<br>been set, this code can-<br>not be set again on<br>security grounds.                                                                                                    | 5              |
| 699  | Scram-<br>bler<br>board | Erasing all data in HDD                                 | ALL                                                                                   | -                                                      | -        | This setting is effective<br>only when the scram-<br>bler board is installed.                                                                                                    | 3              |
| 701  | FAX                     | Destination setting for FAX                             | FAX                                                                                   | EUR: 5<br>UC: 4<br>JPN: 0<br>Other: 1<br><0-25>        | SYS      | 0: Japan 1: Asia<br>2: Australia<br>3: Hong Kong<br>4: U.S.A./Canada<br>5: Germany 6: U.K.<br>7: Italy<br>8: Belgium<br>9: Netherlands<br>10: Finland<br>11: Spain<br>12: Austria<br>13: Switzerland<br>14: Sweden<br>15: Denmark<br>16: Norway<br>17: Portugal<br>18: France<br>19: Greece<br>20: Poland<br>21: Hungary<br>22: Czech<br>23: Turkey<br>24: South Africa<br>25: Taiwan | 1              |
| 702  | Mainte-<br>nance        | Remote-controlled service function                      | ALL                                                                                   | 2<br><0-2>                                             | SYS      | <ol> <li>Valid (Remote-con-<br/>trolled server)</li> <li>Valid (L2)</li> <li>Invalid</li> </ol>                                                                                                    | 1              |
| 703  | Mainte-<br>nance        | Remote-controlled service<br>HTTP server<br>URL setting | ALL                                                                                   | -                                                      | SYS      | Maximum 256 Bytes                                                                                                    | 11             |

|      |           | Setting mode (08)              | <e-stu< th=""><th>DIO200L/230</th><th>)/230L/2</th><th>280&gt;</th><th></th></e-stu<> | DIO200L/230                                                             | )/230L/2 | 280>                            |        |
|------|-----------|--------------------------------|---------------------------------------------------------------------------------------|-------------------------------------------------------------------------|----------|---------------------------------|--------|
|      |           |                                |                                                                                       | Default                                                                 |          |                                 |        |
| Codo | Classifi- | ltowno                         | Func-                                                                                 | <accept-< th=""><th>DAM</th><th>Contonto</th><th>Proce-</th></accept-<> | DAM      | Contonto                        | Proce- |
| Code | cation    | items                          | tion                                                                                  | able                                                                    | RAW      | Contents                        | dure   |
|      |           |                                |                                                                                       | value>                                                                  |          |                                 |        |
| 707  | Mainte-   | Remote-controlled service      | ALL                                                                                   | https://                                                                | SYS      | Maximum 256 Bytes               | 11     |
|      | nance     | HTTP initially-registered      |                                                                                       | device.                                                                 | 0.0      |                                 |        |
|      |           | server                         |                                                                                       | mfp-                                                                    |          |                                 |        |
|      |           | URL setting                    |                                                                                       | support.                                                                |          |                                 |        |
|      |           |                                |                                                                                       | com:443/                                                                |          |                                 |        |
|      |           |                                |                                                                                       | device/                                                                 |          |                                 |        |
|      |           |                                |                                                                                       | firstregist.                                                            |          |                                 |        |
|      |           |                                |                                                                                       | ashx                                                                    |          |                                 |        |
| 710  | Mainte-   | Short time interval setting    | ALL                                                                                   | 24                                                                      | SYS      | Sets the time interval to       | 1      |
|      | nance     | of recovery from Emer-         |                                                                                       | <1-48>                                                                  |          | recover from the Emer-          |        |
|      | (Remote)  | gency Mode                     |                                                                                       |                                                                         |          | gency Mode to the Nor-          |        |
|      |           |                                |                                                                                       |                                                                         |          | mai Mode.                       |        |
| 744  | NA        |                                |                                                                                       |                                                                         | 0)/0     | (Unit: Hour)                    | 4      |
| 711  | Mainte-   | Short time interval setting    | ALL                                                                                   | 60                                                                      | SYS      | Unit: Minute                    | 1      |
|      | (Pomoto)  | or Emergency Mode              |                                                                                       | <30-360>                                                                |          |                                 |        |
| 745  | (Neinte)  | Demote controlled convice      | A 1 1                                                                                 | 4000                                                                    | 01/0     | 0 (0:00) to 2250 (22:50)        | 4      |
| 715  | manne-    | noriodical polling timing      | ALL                                                                                   | 1230                                                                    | 515      | 0 (0.00) 10 2359 (23.59)        | I      |
|      | nance     | (Hour/Hour/Minute/Minute)      |                                                                                       |                                                                         |          |                                 |        |
| 716  | Mainto    | (notin real/timate/timate)     | AL I                                                                                  | 0                                                                       | 975      | 0: Prohibitod                   | 1      |
| 710  | nance     | Writing data of self-diag-     | ALL                                                                                   | <0-1>                                                                   | 313      | 1: Accented                     | 1      |
|      | nance     | nostic code                    |                                                                                       | 10 12                                                                   |          | 1. Accepted                     |        |
| 717  | Mainte-   | Remote-controlled service      | ΔΗ                                                                                    | 3                                                                       | SYS      | Linit: Minute                   | 1      |
|      | nance     | response waiting time          | ,,,,,,,,,,,,,,,,,,,,,,,,,,,,,,,,,,,,,,,                                               | <1-30>                                                                  | 010      |                                 | •      |
|      |           | (Timeout)                      |                                                                                       |                                                                         |          |                                 |        |
| 718  | Mainte-   | Remote-controlled service      | ALL                                                                                   | 0                                                                       | SYS      | 0: OFF                          | 1      |
|      | nance     | initial registration           |                                                                                       | <0-2>                                                                   |          | 1: Start                        |        |
|      |           | C C                            |                                                                                       |                                                                         |          | 2: Only certification is        |        |
|      |           |                                |                                                                                       |                                                                         |          | scanned                         |        |
| 719  | Mainte-   | Remote-controlled service      | ALL                                                                                   | -                                                                       | SYS      | Maximum 10 letters              | 11     |
|      | nance     | tentative password             |                                                                                       |                                                                         |          |                                 |        |
| 720  | Mainte-   | Status of remote-con-          | ALL                                                                                   | 0                                                                       | SYS      | 0: Not registered               | 2      |
|      | nance     | trolled service initial regis- |                                                                                       | <0-1>                                                                   |          | 1: Registered                   |        |
|      |           | (Diaple)( aply)                |                                                                                       |                                                                         |          |                                 |        |
| 704  | Mainta    |                                |                                                                                       | 0                                                                       | 0)/0     | 0.055                           |        |
| 721  | Mainte-   | Service center call function   | ALL                                                                                   | <0.2                                                                    | 515      |                                 | 1      |
|      | nance     |                                |                                                                                       | <0-22                                                                   |          |                                 |        |
|      |           |                                |                                                                                       |                                                                         |          | 2 <sup>·</sup> Notifies all but |        |
|      |           |                                |                                                                                       |                                                                         |          | paper jams                      |        |
| 723  | Mainte-   | Service center call            | ALL                                                                                   | -                                                                       | SYS      | Maximum 256 letters             | 11     |
|      | nance     | HTTP server URL setting        |                                                                                       |                                                                         |          |                                 |        |
| 726  | Mainte-   | HTTP proxy setting             | ALL                                                                                   | 1                                                                       | SYS      | 0: Valid                        | 1      |
|      | nance     |                                |                                                                                       | <0-1>                                                                   |          | 1: Invalid                      |        |
| 727  | Mainte-   | HTTP proxy IP address          | ALL                                                                                   | -                                                                       | SYS      | 000.000.000.000-                | 11     |
|      | nance     | setting                        |                                                                                       |                                                                         |          | 255.255.255.255                 |        |
|      |           |                                |                                                                                       |                                                                         |          | (Default value                  |        |
|      |           |                                |                                                                                       |                                                                         |          | 000.000.000.000)                |        |
| 728  | Mainte-   | HTTP proxy port number         | ALL                                                                                   | 0                                                                       | SYS      |                                 | 1      |
|      | nance     | setting                        |                                                                                       | <0-                                                                     |          |                                 |        |
| 700  | Mainte    |                                |                                                                                       | <22500                                                                  | 0)/0     | Mariana 00 la tra               | 44     |
| 729  | iviainte- | HI IP proxy ID setting         | ALL                                                                                   | -                                                                       | 515      | waximum 30 letters              | 11     |
| 700  | Mainta    |                                | A1 1                                                                                  |                                                                         | eve      | Maximum 20 latters              | 11     |
| / 30 | nance     | ting                           | ALL                                                                                   | -                                                                       | 515      | waximum so ietters              | 11     |
| 731  | Mainte    | HTTP provy papel display       | ΔΗ                                                                                    | 1                                                                       | 975      | 0: Valid                        | 1      |
| 131  | nance     |                                |                                                                                       | <0-1>                                                                   | 010      | 1: Invalid                      |        |
|      |           |                                |                                                                                       | U 11                                                                    |          |                                 |        |

|      |                              | Setting mode (08)                                                                          | <e-stue< th=""><th>DIO200L/23</th><th>0/230L/2</th><th>280&gt;</th><th></th></e-stue<> | DIO200L/23                                                              | 0/230L/2 | 280>                                                                      |        |
|------|------------------------------|--------------------------------------------------------------------------------------------|----------------------------------------------------------------------------------------|-------------------------------------------------------------------------|----------|---------------------------------------------------------------------------|--------|
|      |                              |                                                                                            |                                                                                        | Default                                                                 |          |                                                                           |        |
| Code | Classifi-                    | Items                                                                                      | Func-                                                                                  | <accept-< th=""><th>RAM</th><th>Contents</th><th>Proce-</th></accept-<> | RAM      | Contents                                                                  | Proce- |
|      | oution                       |                                                                                            | uon                                                                                    | value>                                                                  |          |                                                                           | uuro   |
| 732  | Mainte-<br>nance<br>(Remote) | Automatic ordering func-<br>tion of supplies                                               | ALL                                                                                    | 3<br><0-3>                                                              | SYS      | 0: Ordered by FAX<br>1: Ordered by E-mail<br>2: Ordered by HTTP<br>3: OFF | 1      |
| 733  | Mainte-<br>nance<br>(Remote) | Automatic ordering func-<br>tion of supplies<br>FAX number                                 | ALL                                                                                    | -                                                                       | SYS      | Maximum 32 digits<br>Enter hyphen with the<br>[Monitor/Pause] button      | 11     |
| 734  | Mainte-<br>nance<br>(Remote) | Automatic ordering func-<br>tion of supplies<br>E-mail address                             | ALL                                                                                    | -                                                                       | SYS      | Maximum 192 letters<br>List: 256 digits                                   | 11     |
| 738  | Mainte-<br>nance<br>(Remote) | Automatic ordering func-<br>tion of supplies<br>User's name                                | ALL                                                                                    | -                                                                       | SYS      | Maximum 50 letters                                                        | 11     |
| 739  | Mainte-<br>nance<br>(Remote) | Automatic ordering func-<br>tion of supplies<br>User's telephone number                    | ALL                                                                                    | -                                                                       | SYS      | Maximum 32 digits<br>Enter hyphen with the<br>[Monitor/Pause] button      | 11     |
| 740  | Mainte-<br>nance<br>(Remote) | Automatic ordering func-<br>tion of supplies<br>User's E-mail address                      | ALL                                                                                    | -                                                                       | SYS      | Maximum 192 letters<br>List: 256 digits                                   | 11     |
| 741  | Mainte-<br>nance<br>(Remote) | Automatic ordering func-<br>tion of supplies<br>User's address                             | ALL                                                                                    | -                                                                       | SYS      | Maximum 100 letters                                                       | 11     |
| 742  | Mainte-<br>nance<br>(Remote) | Automatic ordering func-<br>tion of supplies<br>Service number                             | ALL                                                                                    | 0<br><5 digits>                                                         | SYS      | Maximum 5 digits                                                          | 11     |
| 743  | Mainte-<br>nance<br>(Remote) | Automatic ordering func-<br>tion of supplies<br>Service technician's name                  | ALL                                                                                    | -                                                                       | SYS      | Maximum 50 letters                                                        | 11     |
| 744  | Mainte-<br>nance<br>(Remote) | Automatic ordering func-<br>tion of supplies<br>Service technician's tele-<br>phone number | ALL                                                                                    | -                                                                       | SYS      | Maximum 32 digits<br>Enter hyphen with the<br>[Monitor/Pause] button      | 11     |
| 745  | Mainte-<br>nance<br>(Remote) | Automatic ordering func-<br>tion of supplies<br>Service technician's E-mail<br>address     | ALL                                                                                    | -                                                                       | SYS      | Maximum 192 letters<br>List: 256 digits                                   | 11     |
| 746  | Mainte-<br>nance<br>(Remote) | Automatic ordering func-<br>tion of supplies<br>Supplier's name                            | ALL                                                                                    | -                                                                       | SYS      | Maximum 50 letters                                                        | 11     |
| 747  | Mainte-<br>nance<br>(Remote) | Automatic ordering func-<br>tion of supplies<br>Supplier's address                         | ALL                                                                                    | -                                                                       | SYS      | Maximum 100 letters                                                       | 11     |
| 748  | Mainte-<br>nance<br>(Remote) | Automatic ordering func-<br>tion of supplies<br>Notes                                      | ALL                                                                                    | -                                                                       | SYS      | Maximum 128 letters                                                       | 11     |
| 758  | Mainte-<br>nance<br>(Remote) | Information about supplies<br>Part number of toner car-<br>tridge                          | ALL                                                                                    | -                                                                       | SYS      | Maximum 20 digits                                                         | 11     |
| 759  | Mainte-<br>nance<br>(Remote) | Information about supplies<br>Order quantity of toner car-<br>tridge                       | ALL                                                                                    | 1<br><1-99>                                                             | SYS      |                                                                           | 1      |
| 760  | Mainte-<br>nance<br>(Remote) | Information about supplies<br>Condition number of toner<br>cartridge                       | ALL                                                                                    | 1<br><1-99>                                                             | SYS      |                                                                           | 1      |

|      |                              | Setting mode (08)                                                             | <e-stue< th=""><th>DIO200L/230</th><th>0/230L/2</th><th>280&gt;</th><th></th></e-stue<> | DIO200L/230                              | 0/230L/2 | 280>                                                                                                    |                |
|------|------------------------------|-------------------------------------------------------------------------------|-----------------------------------------------------------------------------------------|------------------------------------------|----------|----------------------------------------------------------------------------------------------------|----------------|
| Code | Classifi-<br>cation          | Items                                                                         | Func-<br>tion                                                                           | Default<br><accept-<br>able</accept-<br> | RAM      | Contents                                                                                                    | Proce-<br>dure |
|      |                              |                                                                               |                                                                                         | value>                                   |          |                                                                                                    |                |
| 765  | Mainte-<br>nance<br>(Remote) | Automatic ordering sup-<br>plies<br>Display                                   | ALL                                                                                     | 2<br><0-2>                               | SYS      | <ol> <li>Valid (FAX/Internet<br/>FAX)</li> <li>Valid (FAX/Internet<br/>FAX/HTTP)</li> <li>Invalid</li> </ol>                     | 1              |
| 767  | Mainte-<br>nance<br>(Remote) | Service Notification setting                                                  | ALL                                                                                     | 0<br><0-2>                               | SYS      | Enables to set up to 3<br>E-mail addresses to be<br>sent.(08-768, 777, 778)<br>0: Invalid<br>1: Valid (E-mail)<br>2: Valid (FAX) | 1              |
| 768  | Mainte-<br>nance<br>(Remote) | Destination E-mail address                                                    | ALL                                                                                     | -                                        | SYS      | Maximum 192 letters                                                                                                    | 11             |
| 769  | Mainte-<br>nance<br>(Remote) | Total counter information transmission setting                                | ALL                                                                                     | 0<br><0-1>                               | SYS      | 0: Invalid<br>1: Valid                                                                                                    | 1              |
| 770  | Mainte-<br>nance<br>(Remote) | Total counter transmission date setting                                       | ALL                                                                                     | 1<br><1-31>                              | SYS      | 1 to 31                                                                                                    | 1              |
| 771  | Mainte-<br>nance<br>(Remote) | PM counter notification set-<br>ting                                          | ALL                                                                                     | 0<br><0-1>                               | SYS      | 0: Invalid<br>1: Valid                                                                                                    | 1              |
| 772  | Mainte-<br>nance             | Dealer's name                                                                 | ALL                                                                                     | -                                        | SYS      | Maximum 100 letters<br>Needed at initial regis-<br>tration                                                                       | 11             |
| 773  | Mainte-<br>nance             | Login name                                                                    | ALL                                                                                     | -                                        | SYS      | Maximum 20 letters<br>Needed at initial regis-<br>tration                                                                        | 11             |
| 774  | Mainte-<br>nance<br>(Remote) | Display setting of [Service<br>Notification] button                           | ALL                                                                                     | 0<br><0-1>                               | SYS      | 0: Not displayed<br>1: displayed                                                                                                 | 1              |
| 775  | Mainte-<br>nance<br>(Remote) | Sending error contents of<br>equipment                                        | ALL                                                                                     | 0<br><0-1>                               | SYS      | 0: Invalid<br>1: Valid                                                                                                    | 1              |
| 776  | Mainte-<br>nance<br>(Remote) | Setting total counter trans-<br>mission interval<br>(Hour/Hour/Minute/Minute) | ALL                                                                                     | -                                        | SYS      |                                                                                                    | 1              |
| 777  | Mainte-<br>nance<br>(Remote) | Destination E-mail address<br>2                                               | ALL                                                                                     | -                                        | SYS      | Maximum 192 letters                                                                                                    | 11             |
| 778  | Mainte-<br>nance<br>(Remote) | Destination E-mail address<br>3                                               | ALL                                                                                     | -                                        | SYS      | Maximum 192 letters                                                                                                    | 11             |
| 779  | Mainte-<br>nance<br>(Remote) | Notification format selec-<br>tion                                            | ALL                                                                                     | 0<br><0-1>                               | SYS      | 0: Text<br>1: Text + XML data                                                                                                    | 1              |
| 780  | Mainte-<br>nance             | Remote-controlled service<br>polling day selection<br>Day-1                   | ALL                                                                                     | 0<br><0-31>                              | SYS      | 0: OFF<br>1 to 31: 1st to 31st of a<br>month                                                                                     | 1              |
| 781  | Mainte-<br>nance             | Remote-controlled service<br>polling day selection<br>Day-2                   | ALL                                                                                     | 0<br><0-31>                              | SYS      | 0: OFF<br>1 to 31: 1st to 31st of a<br>month                                                                                     | 1              |
| 782  | Mainte-<br>nance             | Remote-controlled service<br>polling day selection<br>Day-3                   | ALL                                                                                     | 0<br><0-31>                              | SYS      | 0: OFF<br>1 to 31: 1st to 31st of a<br>month                                                                                     | 1              |

|       |                     | Setting                                             | g mode (08) ·                 | <e-stu< th=""><th>DIO200L/23</th><th>0/230L/2</th><th>280&gt;</th><th></th></e-stu<> | DIO200L/23                                             | 0/230L/2 | 280>                                                                                                    |                |
|-------|---------------------|-----------------------------------------------------|-------------------------------|--------------------------------------------------------------------------------------|--------------------------------------------------------|----------|----------------------------------------------------------------------------------------------------|----------------|
| Code  | Classifi-<br>cation | ltem                                                | IS                            | Func-<br>tion                                                                        | Default<br><accept-<br>able<br/>value&gt;</accept-<br> | RAM      | Contents                                                                                                    | Proce-<br>dure |
| 783   | Mainte-<br>nance    | Remote-contro<br>polling day sele<br>Day-4          | lled service<br>ection        | ALL                                                                                  | 0<br><0-31>                                            | SYS      | 0: OFF<br>1 to 31: 1st to 31st of a<br>month                                                                                                    | 1              |
| 784   | Mainte-<br>nance    | Remote-contro<br>polling day sele<br>Sunday         | lled service<br>ection        | ALL                                                                                  | 0<br><0-1>                                             | SYS      | 0: Invalid<br>1: Valid                                                                                                    | 1              |
| 785   | Mainte-<br>nance    | Remote-contro<br>polling day sele<br>Monday         | lled service<br>ection        | ALL                                                                                  | 0<br><0-1>                                             | SYS      | 0: Invalid<br>1: Valid                                                                                                    | 1              |
| 786   | Mainte-<br>nance    | Remote-contro<br>polling day sele<br>Tuesday        | lled service<br>ection        | ALL                                                                                  | 0<br><0-1>                                             | SYS      | 0: Invalid<br>1: Valid                                                                                                    | 1              |
| 787   | Mainte-<br>nance    | Remote-contro<br>polling day sele<br>Wednesday      | lled service<br>ection        | ALL                                                                                  | 0<br><0-1>                                             | SYS      | 0: Invalid<br>1: Valid                                                                                                    | 1              |
| 788   | Mainte-<br>nance    | Remote-contro<br>polling day sele<br>Thursday       | lled service<br>ection        | ALL                                                                                  | 0<br><0-1>                                             | SYS      | 0: Invalid<br>1: Valid                                                                                                    | 1              |
| 789   | Mainte-<br>nance    | Remote-contro<br>polling day sele<br>Friday         | lled service<br>ection        | ALL                                                                                  | 0<br><0-1>                                             | SYS      | 0: Invalid<br>1: Valid                                                                                                    | 1              |
| 790   | Mainte-<br>nance    | Remote-contro<br>polling day sele<br>Saturday       | lled service<br>ection        | ALL                                                                                  | 0<br><0-1>                                             | SYS      | 0: Invalid<br>1: Valid                                                                                                    | 1              |
| 794   | Mainte-<br>nance    | Information of s<br>ting of toner ca                | supplies set-<br>rtridge      | ALL                                                                                  | 0<br><0-1>                                             | SYS      | 0: Invalid<br>1: Valid                                                                                                    | 1              |
| 796   | Mainte-<br>nance    | Remote-contro<br>lengthened inte<br>(End of month)  | lled service<br>erval polling | ALL                                                                                  | 0<br><0-1>                                             | SYS      | 0: Invalid<br>1: Valid                                                                                                    | 1              |
| 797   | Mainte-<br>nance    | Firmware dowr                                       | lload                         | ALL                                                                                  | 0<br><0-1>                                             | SYS      | 0: Accepted<br>1: Prohibited                                                                                                    | 1              |
| 798   | General             | Notifying addre<br>period end                       | ss of trial                   | PRT/<br>SCN                                                                          | 3<br><0-3>                                             | SYS      | Sets where the end of<br>the trial period is to be<br>notified.<br>0: OFF 1: User<br>2: Service center<br>3: User and service<br>center                                                        | 1              |
| 799   | General             | Forcible end of                                     | trial period                  | PRT/<br>SCN                                                                          | -                                                      | SYS      | [CANCEL]: Cancel<br>[EXECUTION]: Forc-<br>ible end<br>When the "Forcible end<br>of trial period" is per-<br>formed, "0" is set in the<br>code (08-673) to end up<br>the trial period forcibly. | 3              |
| 800-0 | Fuser               | Temperature<br>control lower<br>limit<br>(OHP film) | Center<br>thermistor          | ALL                                                                                  | 8<br><0-12>                                            | М        | 0: 130°C 1: 135°C<br>2: 140°C 3: 145°C<br>4: 150°C 5: 155°C<br>6: 160°C 7: 165°C                                                                                                    | 4              |
| 800-1 |                     |                                                     | Side<br>themistor             | ALL                                                                                  | 6<br><0-12>                                            | М        | 8: 170°C 9: 175°C<br>10: 180°C<br>11: 185°C<br>12: 120°C                                                                                                    | 4              |

|       |                     | Setting                                               | g mode (08) ·           | <e-stue< th=""><th>DIO200L/23</th><th>0/230L/2</th><th>280&gt;</th><th></th></e-stue<> | DIO200L/23                                             | 0/230L/2 | 280>                                                                                                    |                |
|-------|---------------------|-------------------------------------------------------|-------------------------|----------------------------------------------------------------------------------------|--------------------------------------------------------|----------|----------------------------------------------------------------------------------------------------|----------------|
| Code  | Classifi-<br>cation | ltem                                                  | IS                      | Func-<br>tion                                                                          | Default<br><accept-<br>able<br/>value&gt;</accept-<br> | RAM      | Contents                                                                                                    | Proce-<br>dure |
| 801-0 | Fuser               | Temperature<br>control lower<br>limit<br>(Thick paper | Center<br>thermistor    | ALL                                                                                    | 8<br><0-12>                                            | М        | 0: 130°C 1: 135°C<br>2: 140°C 3: 145°C<br>4: 150°C 5: 155°C<br>6: 160°C 7: 165°C                                                                                                    | 4              |
| 801-1 |                     | 1)                                                    | Side<br>thermistor      | ALL                                                                                    | 6<br><0-12>                                            | М        | 8: 170°C 9:175°C<br>10:180°C<br>11:185°C<br>12:120°C                                                                                                    | 4              |
| 802-0 | Fuser               | Temperature<br>control lower<br>limit<br>(Thick paper | Center<br>thermistor    | ALL                                                                                    | 8<br><0-12>                                            | М        | 0:         130°C         1:         135°C           2:         140°C         3:         145°C           4:         150°C         5:         155°C           6:         160°C         7:         165°C | 4              |
| 802-1 |                     | 2)                                                    | Side<br>thermistor      | ALL                                                                                    | 9<br><0-12>                                            | М        | 8: 170°C 9: 175°C<br>10: 180°C<br>11: 185°C<br>12: 120°C                                                                                                    | 4              |
| 803-0 | Fuser               | Temperature<br>control lower<br>limit<br>(Thick paper | Center<br>thermistor    | ALL                                                                                    | 8<br><0-12>                                            | м        | 0:         130°C         1:         135°C           2:         140°C         3:         145°C           4:         150°C         5:         155°C           6:         160°C         7:         165°C | 4              |
| 803-1 |                     | 3)                                                    | Side<br>thermistor      | ALL                                                                                    | 10<br><0-12>                                           | М        | 8: 170°C 9: 175°C<br>10: 180°C<br>11: 185°C<br>12: 120°C                                                                                                    | 4              |
| 804-0 | Fuser               | Temperature<br>control lower<br>limit<br>(Envelope)   | Center<br>thermistor    | ALL                                                                                    | 8<br><0-12>                                            | М        | 0: 130°C 1: 135°C<br>2: 140°C 3: 145°C<br>4: 150°C 5: 155°C<br>6: 160°C 7: 165°C                                                                                                    | 4              |
| 804-1 |                     |                                                       | Side<br>thermistor      | ALL                                                                                    | 10<br><0-12>                                           | М        | 8: 170°C 9: 175°C<br>10: 180°C<br>11: 185°C<br>12: 120°C                                                                                                    | 4              |
| 805   | Charger             | Main charger b<br>tion<br>(Text/Photo/OF              | ias correc-<br>IP film) | PRT                                                                                    | 98<br><0-255>                                          | М        | Corrects the value of the main charger bias adjustment (05-210).                                                                                                    | 1              |
| 806   | Charger             | Main charger b<br>tion<br>(Toner Saving I<br>film)    | ias correc-<br>Mode/OHP | PRT                                                                                    | 98<br><0-255>                                          | М        |                                                                                                    | 1              |
| 807   | Charger             | Main charger b<br>tion<br>(Text/Photo/OF              | ias correc-<br>IP film) | PPC                                                                                    | 98<br><0-255>                                          | М        |                                                                                                    | 1              |
| 808   | Charger             | Main charger b<br>tion<br>(Text/OHP film)             | ias correc-             | PPC                                                                                    | 98<br><0-255>                                          | М        |                                                                                                    | 1              |
| 809   | Charger             | Main charger b<br>tion<br>(Photo/OHP filr             | ias correc-<br>n)       | PPC                                                                                    | 98<br><0-255>                                          | М        |                                                                                                    | 1              |
| 826   | Charger             | Main charger b<br>tion<br>(Toner saving r             | ias correc-<br>node)    | PRT                                                                                    | 128<br><0-255>                                         | М        |                                                                                                    | 1              |
| 830   | Transfer            | Transfer transfe<br>correction (C)                    | ormer DC                | ALL                                                                                    | 128<br><0-255>                                         | М        | Corrects the value of<br>the transfer trans-<br>former DC output<br>adjustment (05-221).                                                                                                    | 1              |

|      |                          | Setting mode (08)                                                    | <e-stu< th=""><th>DIO200L/23</th><th>0/230L/2</th><th>280&gt;</th><th></th></e-stu<> | DIO200L/23                                             | 0/230L/2 | 280>                                                                                                    |                |
|------|--------------------------|----------------------------------------------------------------------|--------------------------------------------------------------------------------------|--------------------------------------------------------|----------|----------------------------------------------------------------------------------------------------|----------------|
| Code | Classifi-<br>cation      | Items                                                                | Func-<br>tion                                                                        | Default<br><accept-<br>able<br/>value&gt;</accept-<br> | RAM      | Contents                                                                                                    | Proce-<br>dure |
| 831  | Separa-<br>tion          | Separation transformer DC correction (C)                             | ALL                                                                                  | 128<br><0-255>                                         | М        | Corrects the value of<br>the separation trans-<br>former DC output<br>adjustment (05-234).                                                                                         | 1              |
| 833  | Devel-<br>oper           | Developer bias DC correc-<br>tion<br>(Text/Photo/OHP film)           | PRT                                                                                  | 108<br><0-255>                                         | M        | Corrects the value of the developer bias adjustment (05-205).                                                                                                    | 1              |
| 834  | Devel-<br>oper           | Developer bias DC correc-<br>tion<br>(Toner Saving Mode/OHP<br>film) | PRT                                                                                  | 108<br><0-255>                                         | М        |                                                                                                    | 1              |
| 835  | Devel-<br>oper           | Developer bias DC correc-<br>tion<br>(Text/Photo/OHP film)           | PPC                                                                                  | 108<br><0-255>                                         | М        |                                                                                                    | 1              |
| 836  | Devel-<br>oper           | Developer bias DC correc-<br>tion<br>(Text/OHP film)                 | PPC                                                                                  | 108<br><0-255>                                         | М        |                                                                                                    | 1              |
| 837  | Devel-<br>oper           | Developer bias DC correc-<br>tion<br>(Photo/OHP film)                | PPC                                                                                  | 108<br><0-255>                                         | М        |                                                                                                    | 1              |
| 838  | Image<br>process-<br>ing | Switching of recycled toner saving control                           | ALL                                                                                  | 0<br><0-1>                                             | М        | 0: Switched<br>1: Not switched                                                                                                    | 1              |
| 839  | Image<br>process-<br>ing | Correction by temperature/<br>humidity                               | ALL                                                                                  | 0<br><0-3>                                             | М        | Sets the correction by<br>temperature/humidity.<br>0: All valid<br>1: All invalid<br>2: Valid only in auto-<br>toner sensor<br>3: All valid except<br>transfer and separa-<br>tion | 1              |
| 849  | General                  | Power source setting for destination                                 | ALL                                                                                  | SAD: 1<br>Others: 0<br><0-1>                           | М        | 0: Other than SAD<br>1: SAD                                                                                                    | 1              |
| 859  | Devel-<br>oper           | Developer bias DC correc-<br>tion<br>(Toner saving mode)             | PRT                                                                                  | 128<br><0-255>                                         | М        | Corrects the value of the developer bias adjustment (05-205).                                                                                                    | 1              |
| 860  | Devel-<br>oper           | Developer bias DC correc-<br>tion (Normal)                           | PRT                                                                                  | 128<br><0-255>                                         | М        | Corrects the value of the developer bias adjustment (05-205).                                                                                                    | 1              |
| 861  | Devel-<br>oper           | Developer bias DC correc-<br>tion (Text/Photo)                       | PPC                                                                                  | 128<br><0-255>                                         | М        | Corrects the value of the developer bias adjustment (05-205).                                                                                                    | 1              |
| 862  | Devel-<br>oper           | Developer bias DC correc-<br>tion (Text)                             | PPC                                                                                  | 128<br><0-255>                                         | М        | Corrects the value of the developer bias adjustment (05-205).                                                                                                    | 1              |
| 863  | Devel-<br>oper           | Developer bias DC correc-<br>tion (Photo)                            | PPC                                                                                  | 128<br><0-255>                                         | М        | Corrects the value of the developer bias adjustment (05-205).                                                                                                    | 1              |
| 864  | Charger                  | Main charger bias correc-<br>tion (Normal)                           | PRT                                                                                  | 128<br><0-255>                                         | М        | Corrects the value of<br>the main charger bias<br>adjustment<br>(05-210).                                                                                                    | 1              |

|      |                     | Setting mode (08)                              | <e-stue< th=""><th>DIO200L/230</th><th>0/230L/2</th><th>280&gt;</th><th></th></e-stue<> | DIO200L/230                                            | 0/230L/2 | 280>                                                                                       |                |
|------|---------------------|------------------------------------------------|-----------------------------------------------------------------------------------------|--------------------------------------------------------|----------|--------------------------------------------------------------------------------------------|----------------|
| Code | Classifi-<br>cation | Items                                          | Func-<br>tion                                                                           | Default<br><accept-<br>able<br/>value&gt;</accept-<br> | RAM      | Contents                                                                                   | Proce-<br>dure |
| 865  | Charger             | Main charger bias correc-<br>tion (Text/Photo) | PPC                                                                                     | 128<br><0-255>                                         | М        | Corrects the value of<br>the main charger bias<br>adjustment<br>(05-210).                  | 1              |
| 866  | Charger             | Main charger bias correc-<br>tion (Text)       | PPC                                                                                     | 128<br><0-255>                                         | М        | Corrects the value of<br>the main charger bias<br>adjustment<br>(05-210).                  | 1              |
| 867  | Charger             | Main charger bias correc-<br>tion (Photo)      | PPC                                                                                     | 128<br><0-255>                                         | М        | Corrects the value of<br>the main charger bias<br>adjustment<br>(05-210).                  | 1              |
| 868  | Transfer            | Transfer transformer DC correction (H)         | ALL                                                                                     | 128<br><0-255>                                         | М        | Corrects the value of<br>the transfer trans-<br>former DC output<br>adjustment (05-220).   | 1              |
| 869  | Transfer            | Transfer transformer DC correction (L)         | ALL                                                                                     | 128<br><0-255>                                         | М        | Corrects the value of<br>the transfer trans-<br>former DC output<br>adjustment (05-222).   | 1              |
| 870  | Separa-<br>tion     | Separation transformer DC correction (H)       | ALL                                                                                     | 128<br><0-255>                                         | М        | Corrects the value of<br>the separation trans-<br>former DC output<br>adjustment (05-233). | 1              |
| 871  | Separa-<br>tion     | Separation transformer DC correction (L)       | ALL                                                                                     | 128<br><0-255>                                         | М        | Corrects the value of<br>the separation trans-<br>former DC output<br>adjustment (05-235). | 1              |
| 872  | Laser               | Laser power correction (Normal)                | PRT                                                                                     | 128<br><0-255>                                         | М        | Corrects the value of the laser power adjust-<br>ment (05-286).                            | 1              |
| 873  | Laser               | Laser power correction (Text/Photo)            | PPC                                                                                     | 128<br><0-255>                                         | М        | Corrects the value of the laser power adjust-<br>ment (05-286).                            | 1              |
| 875  | Laser               | Laser power correction (Toner saving mode)     | PRT                                                                                     | 128<br><0-255>                                         | М        | Corrects the value of the laser power adjust-<br>ment (05-286).                            | 1              |
| 876  | Laser               | Laser power correction (Text)                  | PPC                                                                                     | 128<br><0-255>                                         | М        | Corrects the value of the laser power adjust-<br>ment (05-286).                            | 1              |
| 877  | Laser               | Laser power correction<br>(Photo)              | PPC                                                                                     | 128<br><0-255>                                         | М        | Corrects the value of the laser power adjust-<br>ment (05-286).                            | 1              |

|       |           | Setting          | , mode (08) • | <e-stue< th=""><th>DIO200L/23</th><th>)/230L/2</th><th>280&gt;</th><th></th></e-stue<> | DIO200L/23                                                           | )/230L/2 | 280>                         |        |
|-------|-----------|------------------|---------------|----------------------------------------------------------------------------------------|----------------------------------------------------------------------|----------|------------------------------|--------|
|       |           |                  |               |                                                                                        | Default                                                              |          |                              |        |
| Cada  | Classifi- | 140.00           | -             | Func-                                                                                  | <accept-< th=""><th></th><th>Contonto</th><th>Proce-</th></accept-<> |          | Contonto                     | Proce- |
| Code  | cation    | Item             | S             | tion                                                                                   | able                                                                 | RAW      | Contents                     | dure   |
|       |           |                  |               |                                                                                        | value>                                                               |          |                              |        |
| 886   | Fuser     | Temperature dr   | op control    | ALL                                                                                    | 2                                                                    | М        | 0: None                      | 1      |
|       |           | setting in ready | status        |                                                                                        | <0-20>                                                               |          | 1: Pattern 1                 |        |
|       |           | (Temperature/T   | ïme)          |                                                                                        |                                                                      |          | 2: Pattern 2                 |        |
|       |           |                  |               |                                                                                        |                                                                      |          | 3: Pattern 3                 |        |
|       |           |                  |               |                                                                                        |                                                                      |          | 4: Pattern 4                 |        |
|       |           |                  |               |                                                                                        |                                                                      |          | 5: Pattern 5                 |        |
|       |           |                  |               |                                                                                        |                                                                      |          | 6: Pattern 6<br>7: Pattern 7 |        |
|       |           |                  |               |                                                                                        |                                                                      |          | 8: Pattern 8                 |        |
|       |           |                  |               |                                                                                        |                                                                      |          | 9: Pattern 9                 |        |
|       |           |                  |               |                                                                                        |                                                                      |          | 10: Pattern 10               |        |
|       |           |                  |               |                                                                                        |                                                                      |          | 11: Pattern 11               |        |
|       |           |                  |               |                                                                                        |                                                                      |          | 12: Pattern 12               |        |
|       |           |                  |               |                                                                                        |                                                                      |          | 13: Pattern 13               |        |
|       |           |                  |               |                                                                                        |                                                                      |          | 14: Pattern 14               |        |
|       |           |                  |               |                                                                                        |                                                                      |          | 15. Pattern 16               |        |
|       |           |                  |               |                                                                                        |                                                                      |          | 17: Pattern 17               |        |
|       |           |                  |               |                                                                                        |                                                                      |          | 18: Pattern 18               |        |
|       |           |                  |               |                                                                                        |                                                                      |          | 19: Pattern 19               |        |
|       |           |                  |               |                                                                                        |                                                                      |          | 20: Manual adjustment        |        |
| 896-0 | Fuser     | Temperature      | Center        | ALL                                                                                    | 7                                                                    | М        | 0: 130°C 1: 135°C            | 4      |
|       |           | control lower    | thermistor    |                                                                                        | <0-12>                                                               |          | 2: 140°C 3: 145°C            |        |
|       |           | limit            |               |                                                                                        |                                                                      |          | 4: 150°C 5: 155°C            |        |
|       |           | (Plain paper/    |               |                                                                                        |                                                                      |          | 6: 160°C 7: 165°C            |        |
| 896-1 |           | ture)            | Side          | ALL                                                                                    | 5                                                                    | M        | 10. 170 C 9. 175 C           | 4      |
|       |           | (urc)            | thermistor    |                                                                                        | <0-12>                                                               |          | 11: 185°C                    |        |
|       |           |                  |               |                                                                                        |                                                                      |          | 12: 120°C                    |        |
| 900   | Version   | System firmwar   | e ROM ver-    | ALL                                                                                    | -                                                                    | -        | JPN: T371SY0JXXX             | 2      |
|       |           | sion             |               |                                                                                        |                                                                      |          | UC: T371SY0UXXX              |        |
|       |           |                  |               |                                                                                        |                                                                      |          | EUR: T371SY0EXXX             |        |
|       |           |                  |               |                                                                                        |                                                                      |          | Others: T371SY0XXXX          |        |
| 903   | Version   | Engine ROM ve    | ersion        | ALL                                                                                    | -                                                                    | -        | 371M-XXX                     | 2      |
| 905   | Version   | Scanner ROM      | version       | ALL                                                                                    | -                                                                    | -        | 371S-XXX                     | 2      |
| 907   | Version   | RADF ROM ve      | rsion         | ALL                                                                                    | -                                                                    | -        | DF-XXXX                      | 2      |
| 908   | Version   | Finisher ROM v   | version       | ALL                                                                                    | -                                                                    | -        | SDL-XX FIN-XX                | 2      |
| 915   | Version   | Fax board ROM    | I version     | FAX                                                                                    | -                                                                    | -        | F562-XXX                     | 2      |
| 916   | Version   | NIC board ROM    | / version     | ALL                                                                                    | -                                                                    | -        | X.XXX                        | 2      |
| 920   | Version   | FROM basic se    | ction soft-   | ALL                                                                                    | -                                                                    | -        | VX.XX/X.XX                   | 2      |
|       |           | ware version     |               |                                                                                        |                                                                      |          |                              |        |
| 921   | Version   | FROM internal    | program       | ALL                                                                                    | -                                                                    | -        | VXXX.XXX X                   | 2      |
| 922   | Version   | UI data fixed se | ection ver-   | ALL                                                                                    | -                                                                    | -        | VXXX.XXX X                   | 2      |
|       |           | sion             |               |                                                                                        |                                                                      |          |                              |        |
| 923   | Version   | UI data commo    | n section     | ALL                                                                                    | -                                                                    | -        | VXXX.XXX X                   | 2      |
|       |           | version          |               |                                                                                        |                                                                      |          |                              |        |
| 924   | Version   | Version of UI da | ata lan-      | ALL                                                                                    | -                                                                    | -        | VXXX.XXX X                   | 2      |
|       |           | guage 1 in HDE   | )             |                                                                                        |                                                                      |          |                              |        |
| 925   | Version   | Version of UI da | ata lan-      | ALL                                                                                    | -                                                                    | -        | VXXX.XXX X                   | 2      |
|       |           | guage 2 in HDE   | )             |                                                                                        |                                                                      |          |                              |        |
| 926   | Version   | Version of UI da | ata lan-      | ALL                                                                                    | -                                                                    |          | VXXX.XXX X                   | 2      |
|       |           | guage 3 in HDI   | )             |                                                                                        |                                                                      |          |                              |        |
| 927   | Version   | Version of UI da | ata lan-      | ALL                                                                                    | -                                                                    | -        | VXXX.XXX X                   | 2      |
|       |           | guage 4 in HDE   | ן             |                                                                                        |                                                                      |          |                              |        |
| 928   | Version   | Version of UI da | ata lan-      | ALL                                                                                    | -                                                                    | -        | VXXX.XXX X                   | 2      |
|       |           | guage 5 in HDE   | נ             |                                                                                        |                                                                      |          |                              | 1      |

|      |                             | Setting mode (08)                                                | <e-stue< th=""><th>DIO200L/23</th><th>0/230L/2</th><th>280&gt;</th><th></th></e-stue<> | DIO200L/23                                                              | 0/230L/2 | 280>                                                                                                    |        |
|------|-----------------------------|------------------------------------------------------------------|----------------------------------------------------------------------------------------|-------------------------------------------------------------------------|----------|----------------------------------------------------------------------------------------------------|--------|
|      |                             |                                                                  |                                                                                        | Default                                                                 |          |                                                                                                    |        |
| Code | Classifi-                   | Itoms                                                            | Func-                                                                                  | <accept-< th=""><th>RAM</th><th>Contents</th><th>Proce-</th></accept-<> | RAM      | Contents                                                                                                    | Proce- |
| ooue | cation                      | items                                                            | tion                                                                                   | able                                                                    |          | oontenta                                                                                                    | dure   |
|      |                             |                                                                  |                                                                                        | value>                                                                  |          |                                                                                                    |        |
| 929  | Version                     | Version of UI data lan-<br>guage 6 in HDD                        | ALL                                                                                    | -                                                                       | -        | VXXX.XXX X                                                                                                    | 2      |
| 930  | Version                     | Version of UI data in<br>FROM displayed at power-<br>ON          | ALL                                                                                    | -                                                                       | -        | VXXX.XXX X                                                                                                    | 2      |
| 931  | Version                     | Version of UI data lan-<br>guage 7 in HDD                        | ALL                                                                                    | -                                                                       | -        | VXXX.XXX X                                                                                                    | 2      |
| 933  | Version                     | Web data whole version                                           | ALL                                                                                    | -                                                                       | -        | VXXX.XXX X                                                                                                    | 2      |
| 934  | Version                     | Web UI data in HDD<br>Version: Language 1                        | ALL                                                                                    | -                                                                       | -        | VXXX.XXX X                                                                                                    | 2      |
| 935  | Version                     | Web UI data in HDD<br>Version: Language 2                        | ALL                                                                                    | -                                                                       | -        | VXXX.XXX X                                                                                                    | 2      |
| 936  | Version                     | Web UI data in HDD<br>Version: Language 3                        | ALL                                                                                    | -                                                                       | -        | VXXX.XXX X                                                                                                    | 2      |
| 937  | Version                     | Web UI data in HDD<br>Version: Language 4                        | ALL                                                                                    | -                                                                       | -        | VXXX.XXX X                                                                                                    | 2      |
| 938  | Version                     | Web UI data in HDD<br>Version: Language 5                        | ALL                                                                                    | -                                                                       | -        | VXXX.XXX X                                                                                                    | 2      |
| 939  | Version                     | Web UI data in HDD<br>Version: Language 6                        | ALL                                                                                    | -                                                                       | -        | VXXX.XXX X                                                                                                    | 2      |
| 944  | Version                     | HD version                                                       | ALL                                                                                    | -                                                                       | -        | JPN: T371HD0JXXX<br>UC: T371HD0UXXX<br>EUR: T371HD0EXXX<br>Others: T371HD0EXXX                                                                          | 2      |
| 945  | Network                     | Two-way setting of<br>RawPort 9100                               | ALL                                                                                    | 1<br><1-2>                                                              | UTY      | 1: Valid<br>2: Invalid                                                                                                    | 12     |
| 947  | General                     | Initialization after software version upgrade                    | ALL                                                                                    | -                                                                       | -        | Perform this code when<br>the software in this<br>equipment has been<br>upgraded.                                                                       | 3      |
| 948  | General                     | Mode setting by pressing<br>[Energy Saver] button for a<br>while | ALL                                                                                    | 0<br><0-1>                                                              | SYS      | Sets the mode to enter<br>when the [Energy<br>Saver] button is<br>pressed for a while.<br>0: Sleep Mode<br>1: Auto Shut Off Mode                        | 1      |
| 949  | General                     | Automatic interruption<br>page setting during printing           | ALL                                                                                    | 0<br><0-100>                                                            | SYS      | Sets the number of<br>pages to interrupt the<br>printing automatically.<br>0-100: 0 to 100 pages                                                        | 1      |
| 950  | Elec-<br>tronic Fil-<br>ing | Start-up method of Elec-<br>tronic Filing                        | ALL                                                                                    | 0<br><0-2>                                                              | SYS      | Sets the start-up<br>method of the Elec-<br>tronic Filing.<br>0: Standard<br>1: Forced start-up (Not<br>recovered)<br>2: Forced start-up<br>(Recovered) | 1      |
| 953  | User<br>interface           | Access code entry for<br>Electronic Filing printing              | ALL                                                                                    | 0<br><0-1>                                                              | SYS      | <ol> <li>Renewed automati-<br/>cally</li> <li>Enter every time</li> </ol>                                                                               | 1      |
| 954  | User<br>interface           | Clearing timing for files and<br>Electronic Filing Agent         | ALL                                                                                    | 1<br><0-1>                                                              | SYS      | <ul> <li>0: Immediately after<br/>the completion of<br/>scanning</li> <li>1: Cleared by Auto<br/>Clear</li> </ul>                                       | 1      |

|      |                             | Setting mode (08)                                                     | <e-stu< th=""><th>DIO200L/23</th><th>0/230L/2</th><th>280&gt;</th><th></th></e-stu<> | DIO200L/23                                             | 0/230L/2 | 280>                                                                                                    |                |
|------|-----------------------------|-----------------------------------------------------------------------|--------------------------------------------------------------------------------------|--------------------------------------------------------|----------|----------------------------------------------------------------------------------------------------|----------------|
| Code | Classifi-<br>cation         | Items                                                                 | Func-<br>tion                                                                        | Default<br><accept-<br>able<br/>value&gt;</accept-<br> | RAM      | Contents                                                                                                    | Proce-<br>dure |
| 969  | User<br>interface           | Error sound                                                           | ALL                                                                                  | 1<br><0-1>                                             | SYS      | 0: OFF<br>1: ON                                                                                                    | 1              |
| 970  | User<br>interface           | Sound setting when<br>switching to Energy Saving<br>Mode              | ALL                                                                                  | 1<br><0-1>                                             | SYS      | 0: OFF<br>1: ON                                                                                                    | 1              |
| 973  | Network                     | PCL line feed code setting                                            | PRT                                                                                  | 0<br><0-3>                                             | SYS      | Sets the PCL line feed<br>code.<br>0: Automatic setting<br>1: CR=CR, LF=LF<br>2: CR=CR+LF, LF=LF<br>3: CR=CR, LF=CR+LF                     | 1              |
| 975  | General                     | Job handling when print-<br>ing is short paid with coin<br>controller | ALL                                                                                  | 1<br><0-1>                                             | SYS      | Sets whether pause or<br>stop the printing job<br>when it is short paid<br>using a coin controller.<br>0: Pause the job<br>1: Stop the job | 1              |
| 976  | Elec-<br>tronic Fil-<br>ing | Equipment name setting to a folder when saving files                  | ALL                                                                                  | 0<br><0-1>                                             | SYS      | Sets whether or not<br>adding the equipment<br>name to the folder<br>when saving files.<br>0: Not add<br>1: Add                            | 1              |
| 977  | Network                     | Switching of extended<br>ASCII code in catFs file-<br>system          | ALL                                                                                  | 0<br><0-1>                                             | SYS      | 0: ISO8859-1<br>1: ISO8859-2                                                                                                    | 1              |
| 978  | Network                     | Raw printing job<br>(Paper feeding drawer)                            | PRT                                                                                  | 0<br><0-5>                                             | SYS      | 0: AUTO<br>1: Upper drawer<br>2: Lower drawer<br>3: PFP upper drawer<br>4: PFP lower drawer<br>5: LCF                                      | 1              |

|      |                             | Setting mode (08) <                                                                           | <e-stue< th=""><th>01O200L/230</th><th>)/230L/2</th><th>280&gt;</th><th></th></e-stue<> | 01O200L/230                                            | )/230L/2 | 280>                                                                                                    |                |
|------|-----------------------------|-----------------------------------------------------------------------------------------------|-----------------------------------------------------------------------------------------|--------------------------------------------------------|----------|----------------------------------------------------------------------------------------------------|----------------|
| Code | Classifi-<br>cation         | Items                                                                                         | Func-<br>tion                                                                           | Default<br><accept-<br>able<br/>value&gt;</accept-<br> | RAM      | Contents                                                                                                    | Proce-<br>dure |
| 979  | Network                     | Raw printing job<br>(PCL symbol set)                                                          | PRT                                                                                     | 0<br><0-39>                                            | SYS      | 0: Roman-8<br>1: ISO 8859/1 Latin 1<br>2: ISO 8859/2 Latin 2<br>3: ISO 8859/9 Latin 5<br>4: PC-8,Code Page<br>437<br>5: PC-8 D/N, Danish/<br>Norwegian<br>6: PC-850,Multilingual<br>7: PC-852, Latin2<br>8: PC-8 Turkish<br>9: Windows 3.1 Latin 1<br>10: Windows 3.1 Latin 2<br>11: Windows 3.1 Latin 5<br>12: DeskTop<br>13: PS Text<br>14: Ventura Interna-<br>tional<br>15: Ventura US<br>16: Microsoft Publishing<br>17: Math-8<br>18: PS Math<br>19: Ventura Math<br>20: Pi Font<br>21: Legal<br>22: ISO 4: United King-<br>dom<br>23: ISO 6: ASCII<br>24: ISO 11<br>25: ISO 15: Italian<br>26: ISO 4: United King-<br>dom<br>23: ISO 6: ASCII<br>24: ISO 11<br>25: ISO 15: Italian<br>26: ISO 17<br>27: ISO 21: German<br>28: ISO 60: Danish/Nor-<br>wegian<br>29: ISO 69: French<br>30: Windows 3.0 Latin 1<br>31: MC Text<br>32: PC Cyrillic<br>33: ITC Zapf Dingbats<br>34: ISO 8859/10 Latin 6<br>35: PC-775<br>36: PC-1004<br>37: Symbol<br>38: Windows Baltic<br>39: Wingdings | 1              |
| 980  | Elec-<br>tronic Fil-<br>ing | Electronic Filing data<br>retention period when NIC<br>board is not installed<br>(Public Box) | ALL                                                                                     | 0<br><0-999>                                           | SYS      | U: Retention OFF<br>1 to 999: 1 to 999 days                                                                                                    | 1              |
| 981  | Elec-<br>tronic Fil-<br>ing | Electronic Filing data<br>retention period when NIC<br>board is not installed<br>(User Box)   | ALL                                                                                     | 0<br><0-999>                                           | SYS      | 0: Retention OFF<br>1 to 999: 1 to 999 days                                                                                                    | 1              |
| 985  | Elec-<br>tronic Fil-<br>ing | Print mode setting of mixed<br>input source of Electronic<br>Filing                           | ALL                                                                                     | 0<br><0-1>                                             | SYS      | <ol> <li>Image quality prior-<br/>ity mode</li> <li>Function priority<br/>mode</li> </ol>                                                                                                    | 1              |

|      |                     | Setting mode (08)                              | <e-stu< th=""><th>DIO200L/230</th><th>)/230L/2</th><th>280&gt;</th><th></th></e-stu<> | DIO200L/230                                            | )/230L/2 | 280>                                                                                                    |                |
|------|---------------------|------------------------------------------------|---------------------------------------------------------------------------------------|--------------------------------------------------------|----------|----------------------------------------------------------------------------------------------------|----------------|
| Code | Classifi-<br>cation | Items                                          | Func-<br>tion                                                                         | Default<br><accept-<br>able<br/>value&gt;</accept-<br> | RAM      | Contents                                                                                                    | Proce-<br>dure |
| 986  | General             | Copy function setting                          | PPC                                                                                   | 0<br><0-1>                                             | SYS      | Sets the copy function<br>to be invalid.<br>0: Valid<br>1: Invalid                                                                                                    | 1              |
| 988  | Paper<br>feeding    | Setting of paper size<br>switching to 13" LG   | ALL                                                                                   | 0<br><0-2>                                             | SYS      | 0: Not switched<br>1: LG →13"LG<br>2: FOLIO →13"LG                                                                                                    | 1              |
| 995  | Version             | Equipment number (serial number) display       | ALL                                                                                   | 0<br><10 dig-<br>its>                                  | SYS      | This code can be also<br>keyed in from the<br>adjustment mode (05-<br>976).<br>10 digits                                                                                                    | 11             |
| 999  | Mainte-<br>nance    | FSMS total counter                             | ALL                                                                                   | 0<br><8 digits>                                        | SYS      | Refers to values of total counter                                                                                                    | 1              |
| 1001 | Mainte-<br>nance    | Reset of NIC board                             | ALL                                                                                   | 3<br><1-3>                                             | NIC      | 1: Cold 2: Warm<br>3: Not reset                                                                                                    | 12             |
| 1002 | Network             | Selection of NIC board sta-<br>tus information | ALL                                                                                   | 1<br><1-2>                                             | NIC      | <ol> <li>Not printed out<br/>when the equipment<br/>is restarted</li> <li>Printed out when<br/>the equipment is<br/>restarted</li> </ol>                                                                                                    | 12             |
| 1003 | Network             | Speed setting of Ethernet                      | ALL                                                                                   | 3<br><1-3>                                             | NIC      | 1: 10 MBPS<br>2: 100 MBPS<br>3: Automatic                                                                                                    | 12             |
| 1004 | Network             | NIC Web password                               | ALL                                                                                   | -                                                      | NIC      | Writing only (Current<br>setting is not dis-<br>played.)<br>Maximum 31 letters                                                                                                    | 12             |
| 1005 | Network             | Availability of IP                             | ALL                                                                                   | 1<br><1-2>                                             | NIC      | 1: Available<br>2: Not available                                                                                                    | 12             |
| 1006 | Network             | Address Mode                                   | ALL                                                                                   | 2<br><1-5>                                             | NIC      | <ol> <li>Fixed IP address</li> <li>Dynamic IP address</li> <li>Dynamic IP address<br/>without AutoIP</li> <li>Dynamic IP address<br/>without BOOTP</li> <li>Dynamic IP address<br/>without BOOTP</li> <li>Dynamic IP address<br/>without DHCP</li> </ol> | 12             |
| 1007 | Network             | Domain name                                    | ALL                                                                                   | -                                                      | NIC      | Maximum 96 letters                                                                                                    | 12             |
| 1008 | Network             | IP address                                     | ALL                                                                                   | -                                                      | NIC      | 000.000.000.000-<br>255.255.255.255<br>(Default value<br>000.000.000.000)                                                                                                    | 12             |
| 1009 | Network             | Subnet mask                                    | ALL                                                                                   | -                                                      | NIC      | 000.000.000.000-<br>255.255.255.255<br>(Default value<br>000.000.000.000)                                                                                                    | 12             |
| 1010 | Network             | Gateway                                        | ALL                                                                                   | -                                                      | NIC      | 000.000.000.000-<br>255.255.255.255<br>(Default value<br>000.000.000.000)                                                                                                    | 12             |
| 1011 | Network             | Availability of IPX                            | ALL                                                                                   | 1<br><1-2>                                             | NIC      | 1: Available<br>2: Not available                                                                                                    | 12             |

|      | Setting mode (08) <e-studio200l 230="" 230l="" 280=""></e-studio200l> |                             |       |                                                                         |       |                       |        |  |  |  |
|------|-----------------------------------------------------------------------|-----------------------------|-------|-------------------------------------------------------------------------|-------|-----------------------|--------|--|--|--|
|      |                                                                       |                             |       | Default                                                                 |       |                       |        |  |  |  |
| Code | Classifi-                                                             | Items                       | Func- | <accept-< th=""><th>RAM</th><th>Contents</th><th>Proce-</th></accept-<> | RAM   | Contents              | Proce- |  |  |  |
|      | cation                                                                |                             | tion  | able                                                                    | 10.00 | Contonito             | dure   |  |  |  |
|      |                                                                       |                             |       | value>                                                                  |       |                       |        |  |  |  |
| 1012 | Network                                                               | Network frame type          | ALL   | 1                                                                       | NIC   | 1: Automatic          | 12     |  |  |  |
|      |                                                                       |                             |       | <1-5>                                                                   |       | 2: IEEE802.3          |        |  |  |  |
|      |                                                                       |                             |       |                                                                         |       |                       |        |  |  |  |
|      |                                                                       |                             |       |                                                                         |       | 5: IFFF802.2          |        |  |  |  |
| 1013 | Network                                                               | Availability of NCP Burst   | ALL   | 1                                                                       | NIC   | 1: Available          | 12     |  |  |  |
|      |                                                                       |                             |       | <1-2>                                                                   |       | 2: Not available      |        |  |  |  |
| 1014 | Network                                                               | Availability of AppleTalk   | ALL   | 1                                                                       | NIC   | 1: Available          | 12     |  |  |  |
|      |                                                                       |                             |       | <1-2>                                                                   |       | 2: Not available      |        |  |  |  |
| 1015 | Network                                                               | Zone setting of AppleTalk   | ALL   | *                                                                       | NIC   | Maximum 32 letters    | 12     |  |  |  |
|      |                                                                       |                             |       |                                                                         |       | *: Wildcard character |        |  |  |  |
| 1016 | Network                                                               | Availability of LDAP        | ALL   | 1                                                                       | NIC   | 1: Available          | 12     |  |  |  |
|      |                                                                       |                             |       | <1-2>                                                                   |       | 2: Not available      |        |  |  |  |
| 1017 | Network                                                               | Availability of DNS         | ALL   | 1                                                                       | NIC   | 1: Available          | 12     |  |  |  |
| 4040 | Matural                                                               |                             |       | <1-2>                                                                   | NIIO  |                       | 10     |  |  |  |
| 1018 | Network                                                               | (Primary)                   | ALL   | -                                                                       | NIC   | 000.000.000.000-      | 12     |  |  |  |
|      |                                                                       | (i iiiiaiy)                 |       |                                                                         |       | (Default value        |        |  |  |  |
|      |                                                                       |                             |       |                                                                         |       | 000.000.000.000)      |        |  |  |  |
| 1019 | Network                                                               | IP address to DNS server    | ALL   | -                                                                       | NIC   | 000.000.000.000-      | 12     |  |  |  |
|      |                                                                       | (Secondary)                 |       |                                                                         |       | 255.255.255.255       |        |  |  |  |
|      |                                                                       |                             |       |                                                                         |       | (Default value        |        |  |  |  |
|      |                                                                       |                             |       |                                                                         |       | 000.000.000.000)      |        |  |  |  |
| 1020 | Network                                                               | DDNS Desired level          | ALL   | 1                                                                       | NIC   | 1: Invalid            | 12     |  |  |  |
|      |                                                                       |                             |       | <1-5>                                                                   |       | 2: VIA DHCP           |        |  |  |  |
|      |                                                                       |                             |       |                                                                         |       | 4: Secure DDNS        |        |  |  |  |
|      |                                                                       |                             |       |                                                                         |       | 5: Multi-secure DDNS  |        |  |  |  |
| 1021 | Network                                                               | Availability of SLP         | ALL   | 1                                                                       | NIC   | 1: Available          | 12     |  |  |  |
|      |                                                                       | _                           |       | <1-2>                                                                   |       | 2: Not available      |        |  |  |  |
| 1023 | Network                                                               | NetBios name                | ALL   | -                                                                       | UTY   | Maximum 15 letters    | 12     |  |  |  |
| 1024 | Network                                                               | Name of WINS server or IP   | ALL   | -                                                                       | UTY   | Maximum 128 letters   | 12     |  |  |  |
|      |                                                                       | address (Primary)           |       |                                                                         |       |                       |        |  |  |  |
| 1025 | Network                                                               | Name of WINS server or IP   | ALL   | -                                                                       | UTY   | Maximum 128 letters   | 12     |  |  |  |
| 1026 | Notwork                                                               | Availability of Dindony     | A1 1  | 1                                                                       | NIC   |                       | 10     |  |  |  |
| 1020 | INELWOIK                                                              | Availability of Bindery     | ALL   | <1-2>                                                                   | NIC   | 2: Not available      | 12     |  |  |  |
| 1027 | Network                                                               | Availability of NDS         | ΔΗ    | 1                                                                       | NIC   |                       | 12     |  |  |  |
| 1027 | NCLWOIK                                                               |                             |       | <1-2>                                                                   | NIC   | 2: Not available      | 12     |  |  |  |
| 1028 | Network                                                               | Directory service context   | ALL   | -                                                                       | NIC   | Maximum 127 letters   | 12     |  |  |  |
| 1029 | Network                                                               | Directory service tree      | ALL   | -                                                                       | NIC   | Maximum 47 letters    | 12     |  |  |  |
| 1030 | Network                                                               | Availability of HTTP server | ALI   | 1                                                                       | NIC   | 1: Available          | 12     |  |  |  |
|      |                                                                       |                             |       | <1-2>                                                                   |       | 2: Not available      |        |  |  |  |
| 1031 | Network                                                               | Port number to NIC HTTP     | ALL   | 80                                                                      | NIC   |                       | 12     |  |  |  |
|      |                                                                       | server                      |       | <1-                                                                     |       |                       |        |  |  |  |
|      |                                                                       |                             |       | 65535>                                                                  |       |                       |        |  |  |  |
| 1032 | Network                                                               | Port number to system       | ALL   | 8080                                                                    | SYS   |                       | 1      |  |  |  |
|      |                                                                       | HIIP server                 |       | <1-                                                                     |       |                       |        |  |  |  |
| 1022 | Notural                                                               |                             | A1 1  | <0000002                                                                | NIC   | 1: Available          | 40     |  |  |  |
| 1033 | INCLWOIK                                                              | client                      | ALL   | 2<br><1.2>                                                              | NIC   | 2. Not available      | 12     |  |  |  |
| 1034 | Network                                                               | TCP nort number to Con-     | ΔΗ    | 80                                                                      |       |                       | 12     |  |  |  |
| 1004 | NOLWOIK                                                               | troller HTTP client         |       | <1-                                                                     | 011   |                       | 12     |  |  |  |
|      |                                                                       |                             |       | 65535>                                                                  |       |                       |        |  |  |  |
|      |                                                                       |                             |       |                                                                         |       |                       |        |  |  |  |

|      |                     | Setting mode (08)                           | <e-stu< th=""><th>DIO200L/230</th><th>0/230L/2</th><th>280&gt;</th><th></th></e-stu<> | DIO200L/230                                            | 0/230L/2 | 280>                                                                      |                |
|------|---------------------|---------------------------------------------|---------------------------------------------------------------------------------------|--------------------------------------------------------|----------|---------------------------------------------------------------------------|----------------|
| Code | Classifi-<br>cation | Items                                       | Func-<br>tion                                                                         | Default<br><accept-<br>able<br/>value&gt;</accept-<br> | RAM      | Contents                                                                  | Proce-<br>dure |
| 1035 | Network             | IP address to HTTP server<br>(Primary)      | ALL                                                                                   | -                                                      | NIC      | 000.000.000.000-<br>255.255.255.255<br>(Default value<br>000.000.000.000) | 12             |
| 1037 | Network             | Availability of SMTP client                 | ALL                                                                                   | 1<br><1-2>                                             | NIC      | 1: Available<br>2: Not available                                          | 12             |
| 1038 | Network             | FQDN or IP address to<br>SMTP server        | ALL                                                                                   | -                                                      | NIC      | Maximum 128 Bytes                                                         | 12             |
| 1039 | Network             | TCP port number of SMTP<br>client           | ALL                                                                                   | 25<br><1-<br>65535>                                    | NIC      |                                                                           | 12             |
| 1040 | Network             | Availability of SMTP server                 | ALL                                                                                   | 1<br><1-2>                                             | UTY      | 1: Available<br>2: Not available                                          | 12             |
| 1041 | Network             | TCP port number of SMTP server              | ALL                                                                                   | 25<br><1-<br>65535>                                    | UTY      |                                                                           | 12             |
| 1042 | Network             | E-mail box name to SMTP server              | ALL                                                                                   | -                                                      | UTY      | Maximum 192 letters                                                       | 12             |
| 1043 | Network             | Availability of Offramp                     | ALL                                                                                   | 2<br><1-2>                                             | UTY      | 1: Available<br>2: Not available                                          | 12             |
| 1044 | Network             | Offramp security                            | ALL                                                                                   | 1<br><1-2>                                             | UTY      | 1: Available<br>2: Not available                                          | 12             |
| 1045 | Network             | Printing at Offramp                         | ALL                                                                                   | 1<br><1-2>                                             | UTY      | 1: Available<br>2: Not available                                          | 12             |
| 1046 | Network             | Availability of POP3 clients                | ALL                                                                                   | 1<br><1-2>                                             | NIC      | 1: Available<br>2: Not available                                          | 12             |
| 1047 | Network             | FQDN or IP address to<br>POP3 server        | ALL                                                                                   | -                                                      | NIC      | Maximum 128 Bytes                                                         | 12             |
| 1048 | Network             | Types of POP3 server                        | ALL                                                                                   | 1<br><1-3>                                             | NIC      | 1: Automatic<br>2: POP3<br>3: APOP                                        | 12             |
| 1049 | Network             | Login name to POP3 server                   | ALL                                                                                   | -                                                      | NIC      | Maximum 96 letters                                                        | 12             |
| 1050 | Network             | Login password to POP3                      | ALL                                                                                   | -                                                      | NIC      | Maximum 96 letters                                                        | 12             |
| 1051 | Network             | E-mail reception interval<br>(Unit: Minute) | ALL                                                                                   | 5<br><0-4096>                                          | NIC      |                                                                           | 12             |
| 1052 | Network             | TCP port number of POP3 client              | ALL                                                                                   | 110<br><1-<br>65535>                                   | NIC      |                                                                           | 12             |
| 1053 | Network             | Availability of FTP client                  | ALL                                                                                   | 1<br><1-2>                                             | NIC      | 1: Available<br>2: Not available                                          | 12             |
| 1054 | Network             | FQDN or IP address to<br>FTP server         | ALL                                                                                   | -                                                      | NIC      | Maximum 128 letters                                                       | 12             |
| 1055 | Network             | TCP port number of FTP client               | ALL                                                                                   | 21<br><1-<br>65535>                                    | UTY      |                                                                           | 12             |
| 1056 | Network             | Data port number of FTP client              | ALL                                                                                   | 0<br><0-<br>65535>                                     | UTY      |                                                                           | 12             |
| 1057 | Network             | Login name to FTP server                    | ALL                                                                                   | -                                                      | SYS      | Maximum 31 letters                                                        | 11             |
| 1058 | Network             | Login password to FTP server                | ALL                                                                                   | -                                                      | SYS      | Maximum 31 letters                                                        | 11             |
| 1059 | Network             | Availability of FTP server                  | ALL                                                                                   | 1<br><1-2>                                             | NIC      | 1: Available<br>2: Not available                                          | 12             |

|      | Setting mode (08) <e-studio200l 230="" 230l="" 280=""></e-studio200l> |                                         |               |                                                        |     |                                                                           |                |  |  |  |
|------|-----------------------------------------------------------------------|-----------------------------------------|---------------|--------------------------------------------------------|-----|---------------------------------------------------------------------------|----------------|--|--|--|
| Code | Classifi-<br>cation                                                   | Items                                   | Func-<br>tion | Default<br><accept-<br>able<br/>value&gt;</accept-<br> | RAM | Contents                                                                  | Proce-<br>dure |  |  |  |
| 1060 | Network                                                               | TCP port number of FTP server           | ALL           | 21<br><1-<br>65535>                                    | UTY |                                                                           | 12             |  |  |  |
| 1061 | Network                                                               | Login name to FTP client                | ALL           | -                                                      | SYS | Maximum 31 letters                                                        | 11             |  |  |  |
| 1062 | Network                                                               | Login password to FTP cli-<br>ent       | ALL           | -                                                      | SYS | Maximum 31 letters                                                        | 11             |  |  |  |
| 1063 | Network                                                               | MIB function                            | ALL           | 1<br><1-2>                                             | NIC | 1: Valid<br>2: Invalid                                                    | 12             |  |  |  |
| 1065 | Network                                                               | Setting of read Community               | ALL           | public                                                 | NIC | Maximum 31 letters                                                        | 12             |  |  |  |
| 1066 | Network                                                               | Setting of read/Write Com-<br>munity    | ALL           | private                                                | NIC | Maximum 31 letters                                                        | 12             |  |  |  |
| 1067 | Network                                                               | Authentication TRAP func-<br>tion       | ALL           | 1<br><1-2>                                             | NIC | 1: Valid<br>2: Invalid                                                    | 12             |  |  |  |
| 1068 | Network                                                               | ALERTS TRAP function                    | ALL           | 1<br><1-2>                                             | NIC | 1: Valid<br>2: Invalid                                                    | 12             |  |  |  |
| 1069 | Network                                                               | TRAP destination IP<br>address          | ALL           | -                                                      | UTY | 000.000.000.000-<br>255.255.255.255<br>(Default value<br>000.000.000.000) | 12             |  |  |  |
| 1070 | Network                                                               | Community setting of TRAP (via IP)      | ALL           | public                                                 | NIC | Maximum 31 letters                                                        | 12             |  |  |  |
| 1073 | Network                                                               | Availability of Raw/TCP                 | ALL           | 1<br><1-2>                                             | NIC | 1: Valid<br>2: Invalid                                                    | 12             |  |  |  |
| 1074 | Network                                                               | TCP port number of Raw                  | ALL           | 9100<br><1-<br>65535>                                  | NIC |                                                                           | 12             |  |  |  |
| 1075 | Network                                                               | Availability of LPD client              | ALL           | 1<br><1-2>                                             | NIC | 1: Valid<br>2: Invalid                                                    | 12             |  |  |  |
| 1076 | Network                                                               | TCP port number of LPD                  | ALL           | 515<br><1-<br>65535>                                   | NIC |                                                                           | 12             |  |  |  |
| 1077 | Network                                                               | LPD queue name                          | ALL           | -                                                      | NIC | Maximum 31 letters                                                        | 12             |  |  |  |
| 1078 | Network                                                               | Availability of IPP                     | ALL           | 1<br><1-2>                                             | NIC | 1: Valid<br>2: Invalid                                                    | 12             |  |  |  |
| 1079 | Network                                                               | Availability of IPP port<br>number "80" | ALL           | 1<br><1-2>                                             | NIC | 1: Valid<br>2: Invalid                                                    | 12             |  |  |  |
| 1080 | Network                                                               | TCP port number of IPP                  | ALL           | 631<br><1-<br>65535>                                   | NIC |                                                                           | 12             |  |  |  |
| 1081 | Network                                                               | IPP printer name                        | ALL           | -                                                      | NIC | Maximum 127 letters                                                       | 12             |  |  |  |
| 1082 | Network                                                               | IPP printer location                    | ALL           | -                                                      | NIC | Maximum 127 letters                                                       | 12             |  |  |  |
| 1083 | Network                                                               | IPP printer information                 | ALL           | -                                                      | NIC | Maximum 127 letters                                                       | 12             |  |  |  |
| 1084 | Network                                                               | IPP printer information (more)          | ALL           | -                                                      | NIC | Maximum 127 letters                                                       | 12             |  |  |  |
| 1085 | Network                                                               | Installer of IPP printer<br>driver      | ALL           | -                                                      | NIC | Maximum 127 letters                                                       | 12             |  |  |  |
| 1086 | Network                                                               | IPP printer "Make and<br>Model"         | ALL           | -                                                      | NIC | Maximum 127 letters                                                       | 12             |  |  |  |
| 1087 | Network                                                               | IPP printer information<br>(more) MFGR  | ALL           | -                                                      | NIC | Maximum 127 letters                                                       | 12             |  |  |  |
| 1088 | Network                                                               | IPP message from opera-<br>tor          | ALL           | -                                                      | NIC | Maximum 127 letters                                                       | 12             |  |  |  |
| 1089 | Network                                                               | Availability of FTP print               | ALL           | 1<br><1-2>                                             | NIC | 1: Available<br>2: Not available                                          | 12             |  |  |  |
| 1090 | Network                                                               | Printer user name of FTP                | ALL           | print                                                  | NIC | Maximum 31 letters                                                        | 12             |  |  |  |

|      |                     | Setting mode (08)                                                  | <e-stu< th=""><th>DIO200L/23</th><th>)/230L/2</th><th>280&gt;</th><th></th></e-stu<> | DIO200L/23                                             | )/230L/2 | 280>                                                                                                    |                |
|------|---------------------|--------------------------------------------------------------------|--------------------------------------------------------------------------------------|--------------------------------------------------------|----------|----------------------------------------------------------------------------------------------------|----------------|
| Code | Classifi-<br>cation | Items                                                              | Func-<br>tion                                                                        | Default<br><accept-<br>able<br/>value&gt;</accept-<br> | RAM      | Contents                                                                                                    | Proce-<br>dure |
| 1091 | Network             | Printer user password of<br>FTP                                    | ALL                                                                                  | -                                                      | NIC      | Maximum 31 letters                                                                                                    | 12             |
| 1092 | Network             | TCP port number to FTP<br>print server                             | ALL                                                                                  | 21<br><1-<br>65535>                                    | NIC      |                                                                                                    | 12             |
| 1093 | Network             | Login name to Novell print server                                  | ALL                                                                                  | -                                                      | NIC      | Maximum 47 letters                                                                                                    | 12             |
| 1094 | Network             | Login password to Novell<br>print server                           | ALL                                                                                  | -                                                      | NIC      | Maximum 31 letters                                                                                                    | 12             |
| 1095 | Network             | Name of SearchRoot server                                          | ALL                                                                                  | -                                                      | NIC      | Maximum 31 letters                                                                                                    | 12             |
| 1096 | Network             | Scan rate setting of print queue                                   | ALL                                                                                  | 5<br><1-255>                                           | NIC      | Unit: Second                                                                                                    | 12             |
| 1097 | Network             | Page number limitation for<br>printing text of received E-<br>mail | ALL                                                                                  | 5<br><1-99>                                            | UTY      |                                                                                                    | 12             |
| 1098 | Network             | MDN return mail setting when receiving E-mail                      | ALL                                                                                  | 2<br><1-2>                                             | UTY      | 1: Valid<br>2: Invalid                                                                                                    | 12             |
| 1099 | Network             | Trap destination of IPX                                            | ALL                                                                                  | -                                                      | UTY      | Maximum 24 letters<br>(Valid from 0 to 9 and<br>from A to F)                                                                                   | 12             |
| 1100 | Network             | Method of SMTP server<br>authentication                            | ALL                                                                                  | 5<br><1-5>                                             | NIC      | 1: Plain<br>2: Login<br>3: Cram-MD5<br>4: Digest MD5<br>5: Disable                                                                             | 12             |
| 1101 | Network             | Login name for SMTP server authentication                          | ALL                                                                                  | -                                                      | NIC      | Maximum 64 letters                                                                                                    | 12             |
| 1102 | Network             | Login password for SMTP server authentication                      | ALL                                                                                  | -                                                      | NIC      | Maximum 64 letters                                                                                                    | 12             |
| 1103 | Network             | Rendezvous setting                                                 | ALL                                                                                  | 1<br><1-2>                                             | NIC      | 1: Valid<br>2: Invalid                                                                                                    | 12             |
| 1104 | Network             | Link local host name                                               | ALL                                                                                  | MFP_seri<br>al                                         | NIC      | Maximum 127 letters                                                                                                    | 12             |
| 1105 | Network             | Service name setting                                               | ALL                                                                                  | Refer to<br>content                                    | NIC      | Maximum 63 letters<br><default value=""><br/>e-STUDIO230:<br/>TOSHIBA e-<br/>STUDIO230<br/>e-STUDIO280:<br/>TOSHIBA e-<br/>STUDIO280</default> | 12             |
| 1112 | Network             | Host name                                                          | ALL                                                                                  | MFP_seri<br>al                                         | NIC      | Maximum 63 letters                                                                                                    | 12             |
| 1114 | Network             | Sending mail text of Inter-<br>netFAX                              | ALL                                                                                  | 1<br><0-1>                                             | SYS      | 0: Invalid (Not sending<br>the mail text)<br>1: Valid (Sending the<br>mail text)                                                               | 1              |
| 1117 | Network             | SMB time-out period                                                | ALL                                                                                  | 300<br><1-9999>                                        | SYS      | Unit: Second                                                                                                    | 1              |

|      |                     | Setting mode (08)                                                          | <e-stu< th=""><th>DIO200L/23</th><th>)/230L/2</th><th>280&gt;</th><th></th></e-stu<> | DIO200L/23                                             | )/230L/2 | 280>                                                                                                    |                |
|------|---------------------|----------------------------------------------------------------------------|--------------------------------------------------------------------------------------|--------------------------------------------------------|----------|----------------------------------------------------------------------------------------------------|----------------|
| Code | Classifi-<br>cation | Items                                                                      | Func-<br>tion                                                                        | Default<br><accept-<br>able<br/>value&gt;</accept-<br> | RAM      | Contents                                                                                                    | Proce-<br>dure |
| 1120 | Network             | Backup/Restore of NIC<br>setting information                               | ALL                                                                                  | 0<br><0-1>                                             | SYS      | <ol> <li>Read (Reads all of<br/>the setting informa-<br/>tion in NIC and cre-<br/>ate a file NAM1B<br/>(no extension) in<br/>USB)</li> <li>Write (Writes all of<br/>the setting informa-<br/>tion read from a file<br/>NAM1B (no exten-<br/>sion) in USB)</li> </ol> | 1              |
| 1124 | Network             | Workgroup name                                                             | ALL                                                                                  | work-<br>group                                         | UTY      | Maximum 15 letters                                                                                                    | 12             |
| 1126 | Counter             | Validity of interrupt copy-<br>ing when external counters<br>are installed | ALL                                                                                  | 0<br><0-1>                                             | SYS      | 0: Invalid<br>1: Valid                                                                                                    | 1              |
| 1130 | User<br>interface   | Job Build Function                                                         | ALL                                                                                  | 1<br><0-1>                                             | SYS      | Sets the Job Build<br>Function.<br>0: Invalid<br>1: Valid                                                                                                    | 1              |
| 1131 | User<br>interface   | Maximum number of time<br>job build performed                              | ALL                                                                                  | 1000<br><5-1000>                                       | SYS      | Sets the maximum<br>number of time a job<br>build has been per-<br>formed.<br>5-1000: 5 to 1000 times                                                                                                    | 1              |
| 1132 | General             | Default screen selection of the User Function menu                         | ALL                                                                                  | 1<br><0-1>                                             | SYS      | Selects the default<br>screen when entering<br>the User Function menu<br>by pressing the [USER<br>FUNCTIONS] button.<br>0: ADDRESS<br>1: COUNTER                                                                                                    | 1              |
| 1133 | Paper<br>feeding    | Feeding direction setting of envelope                                      | ALL                                                                                  | 0<br><0-1>                                             | SYS      | <ul> <li>Sets the feeding direction of envelopes.</li> <li>D: Envelope flap comes on its trailing edge (front side of the equipment)</li> <li>1: Envelope flap comes on its leading edge (rear side of the equipment)</li> </ul>                                     | 1              |
| 1135 | Paper<br>feeding    | Default setting of drawers<br>(Printer/BOX)                                | PRT                                                                                  | 1<br><1-5>                                             | SYS      | 1: LCF<br>2: Upper drawer<br>3: Lower drawer<br>4: PFP upper drawer<br>5: PFP lower drawer                                                                                                    | 1              |
| 1136 | Network             | Number of lines simulta-<br>neously connectable when<br>using SMB          | ALL                                                                                  | 8<br><0-16>                                            | SYS      |                                                                                                    | 1              |
| 1137 | Network             | Memory partition size when using Samba                                     | ALL                                                                                  | 12<br><8-20>                                           | SYS      | 8-20 M bytes                                                                                                    | 1              |

2

|      |                              | Setting mode (08)                                                             | <e-stu< th=""><th>DIO200L/23</th><th>0/230L/2</th><th>280&gt;</th><th></th></e-stu<> | DIO200L/23                                             | 0/230L/2 | 280>                                                                                                    |                |
|------|------------------------------|-------------------------------------------------------------------------------|--------------------------------------------------------------------------------------|--------------------------------------------------------|----------|----------------------------------------------------------------------------------------------------|----------------|
| Code | Classifi-<br>cation          | Items                                                                         | Func-<br>tion                                                                        | Default<br><accept-<br>able<br/>value&gt;</accept-<br> | RAM      | Contents                                                                                                    | Proce-<br>dure |
| 1138 | Network                      | LDAP search method set-<br>ting                                               | ALL                                                                                  | 0<br><0-3>                                             | SYS      | Sets the search method<br>when performing a<br>LDAP search.<br>0: Partial match<br>1: Prefix match<br>2: Suffix match<br>3: Full match                                                                                                    | 1              |
| 1139 | Network                      | LDAP authentication set-<br>ting                                              | ALL                                                                                  | 0<br><0-1>                                             | SYS      | 0: Not authenticated<br>1: Authenticated                                                                                                    | 1              |
| 1140 | User<br>interface            | Restriction of the template<br>function with the adminis-<br>trator privilege | ALL                                                                                  | 0<br><0-1>                                             | SYS      | Selects the restriction of<br>the template function<br>usage setting.<br>0: No restriction<br>1: Only available with<br>the administrator<br>privilege.                                                                                                    | 1              |
| 1145 | Mainte-<br>nance<br>(Remote) | Counter notification<br>Remote FAX setting                                    | ALL                                                                                  | -                                                      | SYS      | Maximum 32 digits<br>Enter hyphen with the<br>[MONITOR/PAUSE]<br>button.                                                                                                    | 11             |
| 1372 | Counter                      | Heater and energizing time<br>accumulating counter Dis-<br>play/0 clearing    | ALL                                                                                  | 0<br><8 digits>                                        | М        | Counts up the heater<br>control time accumu-<br>lated (when power of<br>the equipment is ON)<br>but does not count at<br>the Sleep Mode. When<br>the counter value of the<br>fuser roller is cleared,<br>this counter value is<br>also cleared in sync at<br>the PM support mode. | 1              |
| 1376 | Counter                      | Toner cartridge drive counter                                                 | ALL                                                                                  | 0<br><8 digits>                                        | М        | Counts the rotation<br>number of the toner<br>cartridge.                                                                                                    | 1              |
| 1378 | Counter                      | Counter for period of time<br>fuser unit is at ready tem-<br>perature         | ALL                                                                                  | 0<br><8 digits>                                        | Μ        | Counts up the heater<br>control time accumu-<br>lated (when the equip-<br>ment is at ready status).<br>When the counter value<br>of the fuser roller is<br>reset, this counter is<br>also reset in sync at the<br>PM support mode.                                                | 1              |
| 1380 | Counter                      | Counter for period of time<br>fuser unit is at printing tem-<br>perature      | ALL                                                                                  | 0<br><8 digits>                                        | Μ        | Counts up the heater<br>control time accumu-<br>lated (during printing).<br>When the counter value<br>of the fuser roller is<br>reset, this counter is<br>also reset in sync at the<br>PM support mode.                                                                           | 1              |

| Setting mode (08) <e-studio200l 230="" 230l="" 280=""></e-studio200l> |                          |                                                                                                |               |                                                        |     |                                                                                                    |                |  |
|-----------------------------------------------------------------------|--------------------------|------------------------------------------------------------------------------------------------|---------------|--------------------------------------------------------|-----|----------------------------------------------------------------------------------------------------|----------------|--|
| Code                                                                  | Classifi-<br>cation      | Items                                                                                          | Func-<br>tion | Default<br><accept-<br>able<br/>value&gt;</accept-<br> | RAM | Contents                                                                                                    | Proce-<br>dure |  |
| 1382                                                                  | Counter                  | Counter for period of time<br>fuser unit is at energy sav-<br>ing temperature/Counter<br>reset | ALL           | 0<br><8 digits>                                        | М   | Counts up the heater<br>control time accumu-<br>lated (when the equip-<br>ment is in the Energy<br>Saving Mode).<br>When the counter value<br>of the fuser roller is<br>reset, this counter is<br>also reset in sync at the<br>PM support mode. | 1              |  |
| 1385                                                                  | Image<br>process-<br>ing | Number of output pages<br>(Thick paper 1)                                                      | ALL           | 0<br><8 digits>                                        | М   | Counts up when the<br>registration sensor is<br>ON. When the counter<br>value of the fuser roller<br>is cleared, this counter<br>value is also cleared in<br>sync at the PM support<br>mode.                                                    | 1              |  |
| 1386                                                                  | Image<br>process-<br>ing | Number of output pages<br>(Thick paper 2)                                                      | ALL           | 0<br><8 digits>                                        | М   | Counts up when the<br>registration sensor is<br>ON. When the counter<br>value of the fuser roller<br>is cleared, this counter<br>value is also cleared in<br>sync at PM support<br>mode.                                                        | 1              |  |
| 1387                                                                  | Image<br>process-<br>ing | Number of output pages<br>(Thick paper 3)                                                      | ALL           | 0<br><8 digits>                                        | М   | Counts up when the<br>registration sensor is<br>ON. When the counter<br>value of the fuser roller<br>is cleared, this counter<br>value is also cleared in<br>sync at PM support<br>mode.                                                        | 1              |  |
| 1388                                                                  | Image<br>process-<br>ing | Number of output pages<br>(OHP film)                                                           | ALL           | 0<br><8 digits>                                        | М   | Counts up when the<br>registration sensor is<br>ON. When the counter<br>value of the fuser roller<br>is cleared, this counter<br>value is also cleared in<br>sync at PM support<br>mode.                                                        | 1              |  |
| 1390                                                                  | Paper<br>feeding         | Feeding retry counter<br>(upper drawer)                                                        | ALL           | 0<br><8 digits>                                        | М   | Counts the number of<br>times of the feeding<br>retry from the upper<br>drawer.                                                                                                    | 1              |  |
| 1391                                                                  | Paper<br>feeding         | Feeding retry counter<br>(lower drawer)                                                        | ALL           | 0<br><8 digits>                                        | М   | Counts the number of times of the feeding retry from the lower drawer.                                                                                                    | 1              |  |
| 1392                                                                  | Paper<br>feeding         | Feeding retry counter<br>(PFP upper drawer)                                                    | ALL           | 0<br><8 digits>                                        | М   | Counts the number of<br>times of the feeding<br>retry from the PFP<br>upper drawer.                                                                                                    | 1              |  |
| 1393                                                                  | Paper<br>feeding         | Feeding retry counter<br>(PFP lower drawer)                                                    | ALL           | 0<br><8 digits>                                        | М   | Counts the number of<br>times of the feeding<br>retry from the PFP<br>lower drawer.                                                                                                    | 1              |  |

|      |                          | Setting mode (08)                                                | <e-stu< th=""><th>DIO200L/230</th><th>0/230L/2</th><th>280&gt;</th><th></th></e-stu<> | DIO200L/230                                            | 0/230L/2 | 280>                                                                                                    |                |
|------|--------------------------|------------------------------------------------------------------|---------------------------------------------------------------------------------------|--------------------------------------------------------|----------|----------------------------------------------------------------------------------------------------|----------------|
| Code | Classifi-<br>cation      | Items                                                            | Func-<br>tion                                                                         | Default<br><accept-<br>able<br/>value&gt;</accept-<br> | RAM      | Contents                                                                                                    | Proce-<br>dure |
| 1394 | Paper<br>feeding         | Feeding retry counter<br>(bypass feed)                           | ALL                                                                                   | 0<br><8 digits>                                        | М        | Counts the number of<br>times of the feeding<br>retry from the bypass<br>tray.                                                                                                    | 1              |
| 1395 | Paper<br>feeding         | Feeding retry counter<br>(LCF)                                   | ALL                                                                                   | 0<br><8 digits>                                        | М        | Counts the number of times of the feeding retry from the LCF.                                                                                                    | 1              |
| 1396 | Paper<br>feeding         | Feeding retry counter<br>upper limit value<br>(Upper drawer)     | ALL                                                                                   | 0<br><8 digits>                                        | М        | When the number of feeding retry (08-1390 to 08-1395) exceeds                                                                                                    | 1              |
| 1397 | Paper<br>feeding         | Feeding retry counter<br>upper limit value<br>(Lower drawer)     | ALL                                                                                   | 0<br><8 digits>                                        | М        | the setting value, the<br>feeding retry will not be<br>performed subse-                                                                                                    | 1              |
| 1398 | Paper<br>feeding         | Feeding retry counter<br>upper limit value<br>(PFP upper drawer) | ALL                                                                                   | 0<br><8 digits>                                        | М        | set as a setting value,<br>however, the feeding                                                                                                    | 1              |
| 1399 | Paper<br>feeding         | Feeding retry counter<br>upper limit value<br>(PFP lower drawer) | ALL                                                                                   | 0<br><8 digits>                                        | М        | less of the counter set-<br>ting value.                                                                                                    | 1              |
| 1400 | Paper<br>feeding         | Feeding retry counter<br>upper limit value<br>(Bypass feed)      | ALL                                                                                   | 0<br><8 digits>                                        | М        |                                                                                                    | 1              |
| 1401 | Paper<br>feeding         | Feeding retry counter<br>upper limit value<br>(LCF)              | ALL                                                                                   | 0<br><8 digits>                                        | М        |                                                                                                    | 1              |
| 1410 | Counter                  | Counter for period of toner cartridge rotation time              | ALL                                                                                   | 0<br><8 digits>                                        | М        | Counts up the period of rotation time of the toner cartridge.                                                                                                    | 1              |
| 1411 | Counter                  | Counter for envelope                                             | ALL                                                                                   | 0<br><8 digits>                                        | М        | Counts up when the<br>registration sensor is<br>ON.<br>When the counter value<br>of the fuser roller is<br>reset, this counter is<br>reset in sync at the PM<br>support mode.                                                                                                    | 1              |
| 1422 | Data<br>overwrite<br>kit | HDD data overwriting type<br>setting                             | ALL                                                                                   | 3<br><0-4>                                             | SYS      | <ul> <li>HDD data is cleared by overwriting the type of value set in this code.</li> <li>(This setting is enabled only when the GP-1050 is installed.)</li> <li>0: "00" overwriting only</li> <li>1: "FF" overwriting only</li> <li>2: Random number overwriting only</li> <li>3: "00" + "FF" + random number overwriting (validation ON)</li> <li>4: "00" + "FF" + random number overwriting (validation OFF)</li> </ul> | 1              |

| Setting mode (08) <e-studio200l 230="" 230l="" 280=""></e-studio200l> |                          |                                                       |               |                                                        |     |                                                                                                    |                |
|-----------------------------------------------------------------------|--------------------------|-------------------------------------------------------|---------------|--------------------------------------------------------|-----|----------------------------------------------------------------------------------------------------|----------------|
| Code                                                                  | Classifi-<br>cation      | Items                                                 | Func-<br>tion | Default<br><accept-<br>able<br/>value&gt;</accept-<br> | RAM | Contents                                                                                                    | Proce-<br>dure |
| 1424                                                                  | Data<br>overwrite<br>kit | HDD data clearing type<br>setting (forcible clearing) | ALL           | 3<br><0-4>                                             | SYS | <ul> <li>HDD data is cleared by overwriting the type of value set in this code.</li> <li>(This setting is enabled only when the GP-1050 is installed.)</li> <li>0: "00" overwriting only</li> <li>1: "FF" overwriting only</li> <li>2: Random number overwriting only</li> <li>3: "00" + "FF" + random number overwriting (validation ON)</li> <li>4: "00" + "FF" + random number overwriting (validation OFF)</li> </ul> | 1              |
| 1426                                                                  | Data<br>overwrite<br>kit | Forcible HDD data clearing                            | ALL           | -                                                      | -   | HDD data is cleared in<br>the procedure set in 08-<br>1424.<br>* This setting is<br>enabled only when<br>the GP-1050 is<br>installed.                                                                                                    | 3              |
| 1427                                                                  | Data<br>overwrite<br>kit | Forcible NVRAM data all clearing                      | ALL           | -                                                      | -   | When this code is per-<br>formed, the equipment<br>cannot be started up.<br>* This setting is<br>enabled only when<br>the GP-1050 is<br>installed.                                                                                                    | 3              |
| 1428                                                                  | Data<br>overwrite<br>kit | Forcible SRAM backup<br>data all clearing             | ALL           | -                                                      | -   | When this code is per-<br>formed, the equipment<br>cannot be started up.<br>* This setting is<br>enabled only when<br>the GP-1050 is<br>installed.                                                                                                    | 3              |
| 1432                                                                  | Network                  | Mode only for Private Print                           | ALL           | 0<br><0-1>                                             | SYS | 0: Normal mode<br>1: Mode for Private<br>Print                                                                                                    | 1              |
| 1433                                                                  | Network                  | "Disable e-Filing" function                           | ALL           | 0<br><0-1>                                             | SYS | <ul> <li>0: Function OFF (no restriction on data saving or other operations)</li> <li>1: Function ON (Data saving or other operations are restricted)</li> </ul>                                                                                                    | 1              |
| 1434                                                                  | Network                  | "Disable local file save"<br>function                 | ALL           | 0<br><0-1>                                             | SYS | <ol> <li>Function OFF (no<br/>restriction on data<br/>saving or other<br/>operations)</li> <li>Function ON (Data<br/>saving or other<br/>operations are<br/>restricted)</li> </ol>                                                                                                    | 1              |

2

|      |                     | Setting mode (08)                                                                                   | <e-stu< th=""><th>DIO200L/23</th><th>)/230L/2</th><th>280&gt;</th><th></th></e-stu<> | DIO200L/23                                             | )/230L/2 | 280>                                                                                                    |                |
|------|---------------------|----------------------------------------------------------------------------------------------------|--------------------------------------------------------------------------------------|--------------------------------------------------------|----------|----------------------------------------------------------------------------------------------------|----------------|
| Code | Classifi-<br>cation | Items                                                                                               | Func-<br>tion                                                                        | Default<br><accept-<br>able<br/>value&gt;</accept-<br> | RAM      | Contents                                                                                                    | Proce-<br>dure |
| 1484 | Network             | Authentication method of<br>"Scan to Email"                                                         | ALL                                                                                  | 0<br><0-2>                                             | SYS      | <ol> <li>Disable</li> <li>SMTP authentication</li> <li>LDAP authentication</li> </ol>                                                                                 | 1              |
| 1485 | Network             | Setting whether use of<br>Internet FAX is permitted<br>or not when it is given an<br>authentication | ALL                                                                                  | 0<br><0-1>                                             | SYS      | 0: Not permitted<br>1: Permitted                                                                                                    | 1              |
| 1486 | Network             | Server setting for LDAP user authentication                                                         | ALL                                                                                  | 0<br><0-<br>4294967<br>295>                            | SYS      |                                                                                                    | 2              |
| 1487 | Network             | "From" address assign-<br>ment method when it is given an authentication                            | ALL                                                                                  | 0<br><0-2>                                             | SYS      | <ol> <li>"User name" + @ +</li> <li>"Domain name"</li> <li>LDAP search</li> <li>Use the address<br/>registered in "From"<br/>field of E-mail set-<br/>ting</li> </ol> | 1              |
| 1488 | Network             | ID setting of LDAP server<br>for "From" address assign-<br>ment                                     | ALL                                                                                  | 0<br><0-<br>4294967<br>295>                            | SYS      |                                                                                                    | 2              |
| 1489 | Network             | Setting for "From" address edit at "Scan to Email"                                                  | ALL                                                                                  | 0<br><0-1>                                             | SYS      | 0: Not permitted<br>1: Permitted                                                                                                    | 1              |
| 1491 | Network             | E-mail domain name                                                                                  | ALL                                                                                  | -                                                      | SYS      | 96+2 (delimiter) charac-<br>ter<br>ASCII sequence only                                                                                                    | 11             |

<<Pixel counter related code>> (Chap. 2.2.9)

|      | Setting mode (08) <e-studio200l 230="" 280=""></e-studio200l> |                                                                      |               |                                                        |     |                                                                                                    |                |  |  |  |  |
|------|---------------------------------------------------------------|----------------------------------------------------------------------|---------------|--------------------------------------------------------|-----|----------------------------------------------------------------------------------------------------|----------------|--|--|--|--|
| Code | Classifi-<br>cation                                           | Items                                                                | Func-<br>tion | Default<br><accept-<br>able<br/>value&gt;</accept-<br> | RAM | Contents                                                                                                    | Proce-<br>dure |  |  |  |  |
| 1500 | Pixel<br>counter                                              | Standard paper size setting                                          | ALL           | EUR: 0<br>UC: 1<br>JPN: 0                              | SYS | Selects the standard<br>paper size to convert it<br>into the pixel count (%).<br>0: A4 1: LT                                                                   | 1              |  |  |  |  |
| 1501 | Pixel<br>counter                                              | Pixel counter all clearing                                           | ALL           | -                                                      | SYS | Clears all information related to the pixel counter.                                                                                                    | 3              |  |  |  |  |
| 1502 | Pixel<br>counter                                              | Service technician refer-<br>ence counter clearing                   | ALL           | -                                                      | SYS | Clears all information<br>related to the service<br>technician reference<br>pixel counter.                                                                     | 3              |  |  |  |  |
| 1503 | Pixel<br>counter                                              | Toner cartridge reference<br>counter clearing                        | ALL           | -                                                      | SYS | Clears all information<br>related to the toner car-<br>tridge reference pixel<br>counter.                                                                      | 3              |  |  |  |  |
| 1504 | Pixel<br>counter                                              | Pixel counter display set-<br>ting                                   | ALL           | 1<br><0-1>                                             | SYS | Selects whether or not<br>to display the pixel<br>counter on the LCD<br>screen.<br>0: Displayed<br>1: Not displayed                                            | 1              |  |  |  |  |
| 1505 | Pixel<br>counter                                              | Displayed reference set-<br>ting                                     | ALL           | 0<br><0-1>                                             | SYS | Selects the reference<br>when displaying the<br>pixel counter on the<br>LCD screen.<br>0: Service technician<br>reference<br>1: Toner cartridge ref-<br>erence | 1              |  |  |  |  |
| 1506 | Pixel<br>counter                                              | Toner empty determination counter setting                            | ALL           | 0<br><0-1>                                             | SYS | Selects the counter to<br>determine toner empty.<br>0: Output pages<br>1: Pixel counter                                                                        | 1              |  |  |  |  |
| 1507 | Pixel<br>counter                                              | Threshold setting for toner<br>empty determination<br>(Output pages) | ALL           | 800<br><0-999>                                         | SYS | Sets the number of out-<br>put pages to determine<br>toner empty. This set-<br>ting is valid when "0" is<br>set at 08-1506.                                    | 1              |  |  |  |  |
| 1508 | Pixel<br>counter                                              | Threshold setting for toner<br>empty determination<br>(Pixel count)  | ALL           | 35100<br><0-<br>60000>                                 | SYS | Sets the pixel count to<br>determine the toner<br>empty status.<br>This setting is valid<br>when "1" is set at 08-<br>1506.                                    | 1              |  |  |  |  |
| 1509 | Pixel<br>counter                                              | Pixel counter clear flag/<br>Service technician refer-<br>ence       | ALL           | 0<br><0-1>                                             | SYS | Becomes "1" when 08-<br>1502 is performed.                                                                                                    | 2              |  |  |  |  |
| 1510 | Pixel counter                                                 | Service technician refer-<br>ence cleared date                       | ALL           | -                                                      | SYS | Displays the date on which 08-1502 was per-<br>formed.                                                                                                    | 2              |  |  |  |  |
| 1514 | Pixel<br>counter                                              | Toner cartridge reference<br>cleared date                            | ALL           | -                                                      | SYS | Displays the date on<br>which 08-1503 was per-<br>formed.                                                                                                    | 2              |  |  |  |  |
| 1518 | Pixel counter                                                 | Toner cartridge reference<br>count started date                      | ALL           | -                                                      | SYS | Displays the date on which 08-1503 was per-<br>formed.                                                                                                    | 2              |  |  |  |  |

|      |                     | Setting mode (0                                               | 8) <e-s1< th=""><th>UDIO200L/</th><th>230/280</th><th>&gt;</th><th></th></e-s1<> | UDIO200L/                                              | 230/280 | >                                                                                                    |                |
|------|---------------------|---------------------------------------------------------------|----------------------------------------------------------------------------------|--------------------------------------------------------|---------|----------------------------------------------------------------------------------------------------|----------------|
| Code | Classifi-<br>cation | Items                                                         | Func-<br>tion                                                                    | Default<br><accept-<br>able<br/>value&gt;</accept-<br> | RAM     | Contents                                                                                                    | Proce-<br>dure |
| 1548 | Pixel<br>counter    | Number of output pages<br>(Service technician refer-<br>ence) | PPC                                                                              | <8 digits>                                             | SYS     | Counts the number of<br>output pages con-<br>verted to the standard<br>paper size in the copy<br>function and service<br>technician reference.<br>[Unit. page]    | 2              |
| 1550 | Pixel<br>counter    | Number of output pages<br>(Service technician refer-<br>ence) | PRT                                                                              | <8 digits>                                             | SYS     | Counts the number of<br>output pages con-<br>verted to the standard<br>paper size in the printer<br>function and service<br>technician reference.<br>[Unit. page] | 2              |
| 1551 | Pixel<br>counter    | Number of output pages<br>(Service technician refer-<br>ence) | FAX                                                                              | <8 digits>                                             | SYS     | Counts the number of<br>output pages con-<br>verted to the standard<br>paper size in the FAX<br>function and service<br>technician reference.<br>[Unit. page]     | 2              |
| 1553 | Pixel<br>counter    | Number of output pages<br>(Toner cartridge reference)         | PPC                                                                              | <8 digits>                                             | SYS     | Counts the number of<br>output pages con-<br>verted to the standard<br>paper size in the copy<br>function and toner car-<br>tridge reference.<br>[Unit. page]     | 2              |
| 1555 | Pixel<br>counter    | Number of output pages<br>(Toner cartridge reference)         | PRT                                                                              | <8 digits>                                             | SYS     | Counts the number of<br>output pages con-<br>verted to the standard<br>paper size in the printer<br>function and toner car-<br>tridge reference.<br>[Unit. page]  | 2              |
| 1556 | Pixel<br>counter    | Number of output pages<br>(Toner cartridge reference)         | FAX                                                                              | <8 digits>                                             | SYS     | Counts the number of<br>output pages con-<br>verted to the standard<br>paper size in the FAX<br>function and toner car-<br>tridge reference.<br>[Unit. page]      | 2              |
| 1566 | Pixel<br>counter    | Toner cartridge replace-<br>ment counter                      | ALL                                                                              | <3 digits>                                             | SYS     | Counts the number of time of the toner car-<br>tridge replacement.                                                                                                | 2              |
| 1592 | Pixel<br>counter    | Average pixel count<br>(Service technician refer-<br>ence)    | PPC                                                                              | 0<br><0-<br>10000>                                     | SYS     | Displays the average<br>pixel count in the copy<br>function and service<br>technician reference.<br>[Unit: 0.01%]                                                 | 2              |
| 1593 | Pixel<br>counter    | Average pixel count<br>(Service technician refer-<br>ence)    | PRT                                                                              | 0<br><0-<br>10000>                                     | SYS     | Displays the average<br>pixel count in the printer<br>function and service<br>technician reference.<br>[Unit: 0.01%]                                              | 2              |
|      |                     | Setting mode (0                                            | 8) <e-s1< th=""><th>UDIO200L/</th><th>230/280</th><th>&gt;</th><th></th></e-s1<> | UDIO200L/                                              | 230/280 | >                                                                                                    |                |
|------|---------------------|------------------------------------------------------------|----------------------------------------------------------------------------------|--------------------------------------------------------|---------|----------------------------------------------------------------------------------------------------|----------------|
| Code | Classifi-<br>cation | Items                                                      | Func-<br>tion                                                                    | Default<br><accept-<br>able<br/>value&gt;</accept-<br> | RAM     | Contents                                                                                                    | Proce-<br>dure |
| 1594 | Pixel<br>counter    | Average pixel count<br>(Service technician refer-<br>ence) | FAX                                                                              | 0<br><0-<br>10000>                                     | SYS     | Displays the average<br>pixel count in the FAX<br>function and service<br>technician reference.<br>[Unit: 0.01%]                  | 2              |
| 1595 | Pixel<br>counter    | Average pixel count<br>(Service technician refer-<br>ence) | PPC/<br>PRT/<br>FAX                                                              | 0<br><0-<br>10000>                                     | SYS     | Displays the average<br>pixel count in the copy/<br>printer/FAX function<br>and service technician<br>reference.<br>[Unit: 0.01%] | 2              |
| 1606 | Pixel<br>counter    | Latest pixel count<br>(Service technician refer-<br>ence)  | PPC                                                                              | 0<br><0-<br>10000>                                     | SYS     | Displays the latest pixel<br>count in the copy func-<br>tion and service techni-<br>cian reference.<br>[Unit: 0.01%]              | 2              |
| 1607 | Pixel<br>counter    | Latest pixel count<br>(Service technician refer-<br>ence)  | PRT                                                                              | 0<br><0-<br>10000>                                     | SYS     | Displays the latest pixel<br>count in the printer<br>function and service<br>technician reference.<br>[Unit: 0.01%]               | 2              |
| 1608 | Pixel<br>counter    | Latest pixel count<br>(Service technician refer-<br>ence)  | FAX                                                                              | 0<br><0-<br>10000>                                     | SYS     | Displays the latest pixel<br>count in the FAX func-<br>tion and service techni-<br>cian reference.<br>[Unit: 0.01%]               | 2              |
| 1613 | Pixel<br>counter    | Average pixel count<br>(Toner cartridge reference)         | PPC                                                                              | 0<br><0-<br>10000>                                     | SYS     | Displays the average<br>pixel count in the copy<br>function and toner car-<br>tridge reference.<br>[Unit: 0.01%]                  | 2              |
| 1619 | Pixel<br>counter    | Average pixel count<br>(Toner cartridge reference)         | PRT                                                                              | 0<br><0-<br>10000>                                     | SYS     | Displays the average<br>pixel count in the printer<br>function, and toner car-<br>tridge reference.<br>[Unit: 0.01%]              | 2              |
| 1624 | Pixel<br>counter    | Average pixel count<br>(Toner cartridge reference)         | PPC/<br>PRT/<br>FAX                                                              | 0<br><0-<br>10000>                                     | SYS     | Displays the average<br>pixel count in the copy/<br>printer/FAX function<br>and toner cartridge ref-<br>erence. [Unit: 0.01%]     | 2              |
| 1625 | Pixel<br>counter    | Average pixel count<br>(Toner cartridge reference)         | FAX                                                                              | 0<br><0-<br>10000>                                     | SYS     | Displays the average<br>pixel count in the FAX<br>function and toner car-<br>tridge reference.<br>[Unit: 0.01%]                   | 2              |
| 1634 | Pixel<br>counter    | Latest pixel count<br>(Toner cartridge reference)          | FAX                                                                              | 0<br><0-<br>10000>                                     | SYS     | Displays the latest pixel<br>count in the FAX func-<br>tion and toner cartridge<br>reference. [Unit: 0.01%]                       | 2              |
| 1639 | Pixel<br>counter    | Latest pixel count<br>(Toner cartridge reference)          | PPC                                                                              | 0<br><0-<br>10000>                                     | SYS     | Displays the latest pixel<br>count in the copy func-<br>tion and toner cartridge<br>reference. [Unit: 0.01%]                      | 2              |

|        |           | Set             | ting mode (0        | 8) <e-s1< th=""><th>UDIO200L/</th><th>230/280</th><th>&gt;</th><th></th></e-s1<> | UDIO200L/                                                               | 230/280    | >                          |        |
|--------|-----------|-----------------|---------------------|----------------------------------------------------------------------------------|-------------------------------------------------------------------------|------------|----------------------------|--------|
|        |           |                 |                     |                                                                                  | Default                                                                 |            |                            |        |
| Code   | Classifi- | lten            | าร                  | Func-                                                                            | <accept-< th=""><th>RAM</th><th>Contents</th><th>Proce-</th></accept-<> | RAM        | Contents                   | Proce- |
| 0000   | cation    |                 |                     | tion                                                                             | able                                                                    | i v din    | Contonito                  | dure   |
|        |           |                 |                     |                                                                                  | value>                                                                  | 01/0       |                            |        |
| 1640   | Pixel     | Latest pixel co | unt<br>a reference) | PRT                                                                              | 0                                                                       | SYS        | Displays the latest pixel  | 2      |
|        | counter   | (Toner cartinug | e relefence)        |                                                                                  | 10000>                                                                  |            | function and toner car-    |        |
|        |           |                 |                     |                                                                                  | 10000                                                                   |            | tridge reference.          |        |
|        |           |                 |                     |                                                                                  |                                                                         |            | [Unit: 0.01%]              |        |
| 1649-0 | Pixel     | Pixel count     | 0-5%                | PPC                                                                              | <8 digits>                                                              | SYS        | The pixel count data       | 14     |
| 1649-1 | counter   | distribution    | 5.1-10%             | PPC                                                                              | <8 digits>                                                              | SYS        | are divided into 10        | 14     |
| 1649-2 |           |                 | 10.1-15%            | PPC                                                                              | <8 digits>                                                              | SYS        | output pages in each       | 14     |
| 1649-3 |           |                 | 15.1-20%            | PPC                                                                              | <8 digits>                                                              | SYS        | range is displayed. In     | 14     |
| 1649-4 |           |                 | 20.1-25%            | PPC                                                                              | <8 digits>                                                              | SYS        | this code, the distribu-   | 14     |
| 1649-5 |           |                 | 25.1-30%            | PPC                                                                              | <8 digits>                                                              | SYS        | tions in the copy func-    | 14     |
| 1649-6 |           |                 | 30.1-40%            | PPC                                                                              | <8 digits>                                                              | SYS        | tion are displayed.        | 14     |
| 1649-7 |           |                 | 40.1-60%            | PPC                                                                              | <8 digits>                                                              | SYS        |                            | 14     |
| 1649-8 |           |                 | 60.1-80%            | PPC                                                                              | <8 digits>                                                              | SYS        | -                          | 14     |
| 1649-9 |           |                 | 80.1-<br>100%       | PPC                                                                              | <8 digits>                                                              | SYS        |                            | 14     |
| 1650-0 | Pixel     | Pixel count     | 0-5%                | PRT                                                                              | <8 digits>                                                              | SYS        | The pixel count data       | 14     |
| 1650-1 | counter   | distribution    | 5.1-10%             | PRT                                                                              | <8 digits>                                                              | SYS        | are divided into 10        | 14     |
| 1650-2 |           |                 | 10.1-15%            | PRT                                                                              | <8 digits>                                                              | SYS        | output pages in each       | 14     |
| 1650-3 |           |                 | 15.1-20%            | PRT                                                                              | <8 digits>                                                              | SYS        | range is displayed. In     | 14     |
| 1650-4 |           |                 | 20.1-25%            | PRT                                                                              | <8 digits>                                                              | SYS        | this code, the distribu-   | 14     |
| 1650-5 |           |                 | 25.1-30%            | PRT                                                                              | <8 digits>                                                              | SYS        | tions in the printer func- | 14     |
| 1650-6 |           |                 | 30.1-40%            | PRT                                                                              | <8 digits>                                                              | SYS        | tion are displayed.        | 14     |
| 1650-7 |           |                 | 40.1-60%            | PRT                                                                              | <8 digits>                                                              | SYS        |                            | 14     |
| 1650-8 |           |                 | 60.1-80%            | PRT                                                                              | <8 digits>                                                              | SYS        |                            | 14     |
| 1650-9 |           |                 | 80.1-               | PRT                                                                              | <8 digits>                                                              | SYS        |                            | 14     |
| 1051.0 | Dival     | Divel count     | 100%                |                                                                                  | <0 disitas                                                              | CVC        | The rivel equat date       | 14     |
| 1651-0 | Counter   | distribution    | 0-5%                |                                                                                  | <8 digits>                                                              | SYS        | are divided into 10        | 14     |
| 1651-1 | counter   | distribution    | 5.1-10%             |                                                                                  | <8 digits>                                                              | 515        | ranges. The number of      | 14     |
| 1651.2 |           |                 | 10.1-15%            |                                                                                  | <0 uigits>                                                              | 515<br>6V6 | output pages in each       | 14     |
| 1651-3 |           |                 | 10.1-20%            |                                                                                  | <pre>&gt;0 uiyits&gt;</pre>                                             | 010<br>6V6 | range is displayed. In     | 14     |
| 1651 5 |           |                 | 20.1-20%            |                                                                                  | <pre>&gt;o uiyits&gt;</pre>                                             | 010<br>979 | tions in the EAX func      | 14     |
| 1651_6 |           |                 | 30 1-40%            | FAY                                                                              | <8 digite>                                                              | 010<br>QVQ | tion are displayed.        | 14     |
| 1651_7 |           |                 | 40 1-60%            | FAY                                                                              | <8 digite>                                                              | 010<br>QVQ | [Unit: page]               | 14     |
| 1651_8 |           |                 | 60 1-80%            | FAX                                                                              | <8 diaite>                                                              | 272        |                            | 14     |
| 1651-0 |           |                 | 80.1-0070           | FAX                                                                              | <8 dinite>                                                              | SYS        | -                          | 14     |
| 1001-9 |           |                 | 100%                |                                                                                  |                                                                         | 010        |                            | 14     |

<<PM support mode related code>>

 The management items at PM support mode can also be operated at setting mode (08). The following items are displayed or set by using sub-codes at PM management setting in the table below.

#### <Sub-codes>

- 0: Present number of output pages
- Means the present number of output pages.
- 1: Recommended number of output pages for replacement
  - Means the recommended number of output pages for replacement.
- 2: Number of output pages at the last replacement
  - Means the number of output pages at the last replacement.
- 3: Present driving counts
  - Means the present drive counts (1 count = 2 seconds).
- 4: Recommended driving counts to be replaced
  - Means the recommended drive counts for replacement (1 count = 2 seconds).
- 5: Driving counts at the last replacement
  - Means the drive counts at the last replacement.
- 6: Present output pages for control
  - Means the present number of output pages for controlling.
- 7: Present driving counts for control
  - Means the present drive counts for controlling (1 count = 2 seconds).
- 8: Number of times replaced
  - Counts up when clearing the counter of each unit in the PM Support Mode Screen.

## Notes:

- Sub-code 3 is equivalent to sub-code 7.
- When the value of sub-code 3 is changed, the value of sub-code 7 is also updated and vice versa.
- When "0" is set at one of sub-codes 0, 3, 6 and 7, the rest of them are automatically updated to "0".

| Items                   | PM management set-<br>ting <procedure 4=""><br/>*Indicated in 8 digits</procedure> | Date of previous<br>replacement<br><procedure 2=""></procedure> | Remarks                                                                                                    |
|-------------------------|------------------------------------------------------------------------------------|-----------------------------------------------------------------|----------------------------------------------------------------------------------------------------|
| Photoconductive drum    | 1150-0 to 8                                                                        | 1151                                                            | <default 1150<br="" code="" of="" values="">(e-STUDIO200L/230/230L/280)&gt;<br/>Sub-codes 0, 2, 3, 5, 6, 7, 8: 0/0/0<br/>Sub-code 1: 64,000/74,000/90,000<br/>Sub-code 4: 120,000/120,000/120,000</default>    |
| Drum cleaning blade     | 1158-0 to 8                                                                        | 1159                                                            | <default 1158<br="" code="" of="" values="">(e-STUDIO200L/230/230L/280)&gt;<br/>Sub-codes 0, 2, 3, 5, 6, 7, 8: 0/0/0<br/>Sub-code 1: 64,000/74,000/90,000<br/>Sub-code 4: 120,000/120,000/120,000</default>    |
| Drum separation finger  | 1172-0 to 8                                                                        | 1173                                                            | <default 1172<br="" code="" of="" values="">(e-STUDIO200L/230/230L/280)&gt;<br/>Sub-codes 0, 2, 3, 5, 6, 7, 8: 0/0/0<br/>Sub-code 1: 64,000/74,000/90,000<br/>Sub-code 4: 120,000/120,000/120,000</default>    |
| Main charger grid       | 1174-0 to 8                                                                        | 1175                                                            | <default 1174<br="" code="" of="" values="">(e-STUDIO200L/230/230L/280)&gt;<br/>Sub-codes 0, 2, 3, 5, 6, 7, 8: 0/0/0<br/>Sub-code 1: 64,000/74,000/90,000<br/>Sub-code 4: 120,000/120,000/120,000</default>    |
| Needle electrode        | 1182-0 to 8                                                                        | 1183                                                            | <default 1182<br="" code="" of="" values="">(e-STUDIO200L/230/230L/280)&gt;<br/>Sub-codes 0, 2, 3, 5, 6, 7, 8: 0/0/0<br/>Sub-code 1: 64,000/74,000/90,000<br/>Sub-code 4: 120,000/120,000/120,000</default>    |
| Ozone filter            | 1198-0 to 8                                                                        | 1199                                                            | <default 1198<br="" code="" of="" values="">(e-STUDIO200L/230/230L/280)&gt;<br/>Sub-codes 0, 2, 3, 5, 6, 7, 8: 0/0/0<br/>Sub-code 1: 128,000/148,000/180,000<br/>Sub-code 4: 240,000/240,000/240,000</default> |
| Developer material      | 1200-0 to 8                                                                        | 1201                                                            | <default 1200<br="" code="" of="" values="">(e-STUDIO200L/230/230L/280)&gt;<br/>Sub-codes 0, 2, 3, 5, 6, 7, 8: 0/0/0<br/>Sub-code 1: 64,000/74,000/90,000<br/>Sub-code 4: 120,000/120,000/120,000</default>    |
| Transfer charger wire   | 1214-0 to 8                                                                        | 1215                                                            | <default 1214<br="" code="" of="" values="">(e-STUDIO200L/230/230L/280)&gt;<br/>Sub-codes 0, 2, 3, 5, 6, 7, 8: 0/0/0<br/>Sub-code 1: 64,000/74,000/90,000<br/>Sub-code 4: 120,000/120,000/120,000</default>    |
| Separation charger wire | 1224-0 to 8                                                                        | 1225                                                            | <default 1224<br="" code="" of="" values="">(e-STUDIO200L/230/230L/280)&gt;<br/>Sub-codes 0, 2, 3, 5, 6, 7, 8: 0/0/0<br/>Sub-code 1: 64,000/74,000/90,000<br/>Sub-code 4: 120,000/120,000/120,000</default>    |
| Fuser roller            | 1246-0 to 8                                                                        | 1247                                                            | <default 1246<br="" code="" of="" values="">(e-STUDIO200L/230/230L/280)&gt;<br/>Sub-codes 0, 2, 3, 5, 6, 7, 8: 0/0/0<br/>Sub-code 1: 128,000/148,000/180,000<br/>Sub-code 4: 240,000/240,000/240,000</default> |
| Pressure roller         | 1250-0 to 8                                                                        | 1251                                                            | <default 1250<br="" code="" of="" values="">(e-STUDIO200L/230/230L/280)&gt;<br/>Sub-codes 0, 2, 3, 5, 6, 7, 8: 0/0/0<br/>Sub-code 1: 128,000/148,000/180,000<br/>Sub-code 4: 240,000/240,000/240,000</default> |

| Items                               | PM management set-<br>ting <procedure 4=""><br/>*Indicated in 8 digits</procedure> | Date of previous<br>replacement<br><procedure 2=""></procedure> | Remarks                                                                                                    |
|-------------------------------------|------------------------------------------------------------------------------------|-----------------------------------------------------------------|----------------------------------------------------------------------------------------------------|
| Cleaning roller                     | 1266-0 to 8                                                                        | 1267                                                            | <default 1266<br="" code="" of="" values="">(e-STUDIO200L/230/230L/280)&gt;<br/>Sub-codes 0, 2, 3, 5, 6, 7, 8: 0/0/0<br/>Sub-code 1: 128,000/148,000/180,000<br/>Sub-code 4: 240,000/240,000/240,000</default> |
| Fuser roller separation finger      | 1268-0 to 8                                                                        | 1269                                                            | <default 1268<br="" code="" of="" values="">(e-STUDIO200L/230/230L/280)&gt;<br/>Sub-codes 0, 2, 3, 5, 6, 7, 8: 0/0/0<br/>Sub-code 1: 128,000/148,000/180,000<br/>Sub-code 4: 240,000/240,000/240,000</default> |
| Pickup roller (RADF)                | 1282-0,1,2,8                                                                       | 1283                                                            | <default 1282<br="" code="" of="" values="">(e-STUDIO200L/230/230L/280)&gt;<br/>Sub-codes 0, 2, 8: 0/0/0<br/>Sub-code 1: 120,000/120,000/120,000</default>                                                     |
| Feed roller (RADF)                  | 1284-0,1,2,8                                                                       | 1285                                                            | <default 1284<br="" code="" of="" values="">(e-STUDIO200L/230/230L/280)&gt;<br/>Sub-codes 0, 2, 8: 0/0/0<br/>Sub-code 1: 120,000/120,000/120,000</default>                                                     |
| Separation roller<br>(RADF)         | 1286-0,1,2,8                                                                       | 1287                                                            | <default 1286<br="" code="" of="" values="">(e-STUDIO200L/230/230L/280)&gt;<br/>Sub-codes 0, 2, 8: 0/0/0<br/>Sub-code 1: 120,000/120,000/120,000</default>                                                     |
| Pickup roller<br>(Upper drawer)     | 1290-0,1,2,8                                                                       | 1291                                                            | <default 1290<br="" code="" of="" values="">(e-STUDIO200L/230/230L/280)&gt;<br/>Sub-codes 0, 2, 8: 0/0/0<br/>Sub-code 1: 80,000/80,000/80,000</default>                                                        |
| Pickup roller<br>(Lower drawer)     | 1292-0,1,2,8                                                                       | 1293                                                            | <default 1292<br="" code="" of="" values="">(e-STUDIO200L/230/230L/280)&gt;<br/>Sub-codes 0, 2, 8: 0/0/0<br/>Sub-code 1: 80,000/80,000/80,000</default>                                                        |
| Pickup roller (LCF)                 | 1294-0,1,2,8                                                                       | 1295                                                            | <default 1294<br="" code="" of="" values="">(e-STUDIO200L/230/230L/280)&gt;<br/>Sub-codes 0, 2, 8: 0/0/0<br/>Sub-code 1: 160,000/160,000/160,000</default>                                                     |
| Feed roller<br>(Upper drawer)       | 1298-0,1,2,8                                                                       | 1299                                                            | <default 1298<br="" code="" of="" values="">(e-STUDIO200L/230/230L/280)&gt;<br/>Sub-codes 0, 2, 8: 0/0/0<br/>Sub-code 1: 80,000/80,000/80,000</default>                                                        |
| Feed roller<br>(Lower drawer)       | 1300-0,1,2,8                                                                       | 1301                                                            | <default 1300<br="" code="" of="" values="">(e-STUDIO200L/230/230L/280)&gt;<br/>Sub-codes 0, 2, 8: 0/0/0<br/>Sub-code 1: 80,000/80,000/80,000</default>                                                        |
| Feed roller (LCF)                   | 1302-0,1,2,8                                                                       | 1303                                                            | <default 1302<br="" code="" of="" values="">(e-STUDIO200L/230/230L/280)&gt;<br/>Sub-codes 0, 2, 8: 0/0/0<br/>Sub-code 1: 160,000/160,000/160,000</default>                                                     |
| Separation roller<br>(Upper drawer) | 1306-0,1,2,8                                                                       | 1307                                                            | <default 1306<br="" code="" of="" values="">(e-STUDIO200L/230/230L/280)&gt;<br/>Sub-codes 0, 2, 8: 0/0/0<br/>Sub-code 1: 80,000/80,000/80,000</default>                                                        |
| Separation roller<br>(Lower drawer) | 1308-0,1,2,8                                                                       | 1309                                                            | <default 1308<br="" code="" of="" values="">(e-STUDIO200L/230/230L/280)&gt;<br/>Sub-codes 0, 2, 8: 0/0/0<br/>Sub-code 1: 80,000/80,000/80,000</default>                                                        |

| Items                                   | PM management set-<br>ting <procedure 4=""><br/>*Indicated in 8 digits</procedure> | Date of previous<br>replacement<br><procedure 2=""></procedure> | Remarks                                                                                                    |
|-----------------------------------------|------------------------------------------------------------------------------------|-----------------------------------------------------------------|----------------------------------------------------------------------------------------------------|
| Separation roller (LCF)                 | 1310-0,1,2,8                                                                       | 1311                                                            | <default 1310<br="" code="" of="" values="">(e-STUDIO200L/230/230L/280)&gt;<br/>Sub-codes 0, 2, 8: 0/0/0<br/>Sub-code 1: 160,000/160,000/160,000</default>                                                  |
| Separation roller<br>(PFP upper drawer) | 1312-0,1,2,8                                                                       | 1313                                                            | <default 1312<br="" code="" of="" values="">(e-STUDIO200L/230/230L/280)&gt;<br/>Sub-codes 0, 2, 8: 0/0/0<br/>Sub-code 1: 80,000/80,000/80,000</default>                                                     |
| Separation roller<br>(PFP lower drawer) | 1314-0,1,2,8                                                                       | 1315                                                            | <default 1314<br="" code="" of="" values="">(e-STUDIO200L/230/230L/280)&gt;<br/>Sub-codes 0, 2, 8: 0/0/0<br/>Sub-code 1: 80,000/80,000/80,000</default>                                                     |
| Separation roller<br>(Bypass unit)      | 1316-0,1,2,8                                                                       | 1317                                                            | <default 1316<br="" code="" of="" values="">(e-STUDIO200L/230/230L/280)&gt;<br/>Sub-codes 0, 2, 8: 0/0/0<br/>Sub-code 1: 80,000/80,000/80,000</default>                                                     |
| Feed roller<br>(PFP upper drawer)       | 1320-0,1,2,8                                                                       | 1321                                                            | <default 1320<br="" code="" of="" values="">(e-STUDIO200L/230/230L/280)&gt;<br/>Sub-codes 0, 2, 8: 0/0/0<br/>Sub-code 1: 80,000/80,000/80,000</default>                                                     |
| Feed roller<br>(PFP lower drawer)       | 1322-0,1,2,8                                                                       | 1323                                                            | <default 1322<br="" code="" of="" values="">(e-STUDIO200L/230/230L/280)&gt;<br/>Sub-codes 0, 2, 8: 0/0/0<br/>Sub-code 1: 80,000/80,000/80,000</default>                                                     |
| Feed roller<br>(Bypass unit)            | 1324-0,1,2,8                                                                       | 1325                                                            | <default 1324<br="" code="" of="" values="">(e-STUDIO200L/230/230L/280&gt;<br/>Sub-codes 0, 2, 8: 0/0/0<br/>Sub-code 1: 80,000/80,000/80,000</default>                                                      |
| Pickup roller<br>(PFP upper drawer)     | 1328-0,1,2,8                                                                       | 1329                                                            | <default 1328<br="" code="" of="" values="">(e-STUDIO200L/230/230L/280)&gt;<br/>Sub-codes 0, 2, 8: 0/0/0<br/>Sub-code 1: 80,000/80,000/80,000</default>                                                     |
| Pickup roller<br>(PFP lower drawer)     | 1330-0,1,2,8                                                                       | 1331                                                            | <default 1330<br="" code="" of="" values="">(e-STUDIO200L/230/230L/280)&gt;<br/>Sub-codes 0, 2, 8: 0/0/0<br/>Sub-code 1: 80,000/80,000/80,000</default>                                                     |
| Pickup roller<br>(Bypass unit)          | 1332-0,1,2,8                                                                       | 1333                                                            | <default 1332<br="" code="" of="" values="">(e-STUDIO200L/230/230L/280)&gt;<br/>Sub-codes 0, 2, 8: 0/0/0<br/>Sub-code 1: 80,000/80,000/80,000</default>                                                     |
| Recovery blade                          | 1336-0 to 8                                                                        | 1337                                                            | <default 1336<br="" code="" of="" values="">(e-STUDIO200L/230/230L/280)&gt;<br/>Sub-codes 0, 2, 3, 5, 6, 7, 8: 0/0/0<br/>Sub-code 1: 64,000/74,000/90,000<br/>Sub-code 4: 120,000/120,000/120,000</default> |

<< Procedure to copy the total counter value (08-257)>>

- (1) Turn ON the power while [0] and [8] are pressed simultaneously.
- (2) Key in the code "257" with the digital keys and press the [START] button (the following is displayed).

# Note:

Before performing the following operations, note the current counter values.

| 0% 257<br>System Mode |  |
|-----------------------|--|
| 99999999 999999999    |  |
|                       |  |
|                       |  |
|                       |  |
|                       |  |
|                       |  |
|                       |  |
| CANCEL                |  |

Fig. 2-4

- (3) Key in the value "1" or "2" with the digital key and press the [START] button.
- The value entered is displayed on the left of the "%", and the [ENTER] button is displayed. **Note:**

The value can be erased by pressing the [CLEAR] button to change as long as the [START] button is not pressed. (The value on the left of the "%" is reset to "0" by pressing the [CLEAR] button.)

 Key in "1" to copy the value of the total counter (LGC board) (A) onto the value of the backup counter (SYS board) (B).

| <u>1 %</u><br>system Mc<br>999999999> | 257]<br>DE<br>999999999 |
|---------------------------------------|-------------------------|
| (A)                                   | (B)                     |
| CANCEL                                | ENTER                   |

Fig. 2-5

 Key in "2" to copy the value of the backup counter (SYS board) (B) onto the value of the total counter (LGC board) (A).

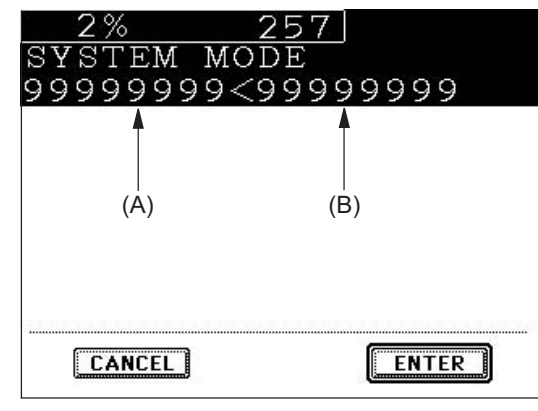

Fig. 2-6

(4) Press the [ENTER] button to complete overwriting of the counter value.

## Note:

The screen returns to the code entry screen without copying (overwriting) the value when the [CANCEL] button is pressed.

# 2.2.8 Setting mode (08) (e-STUDIO202L/203L/232/233/282/283)

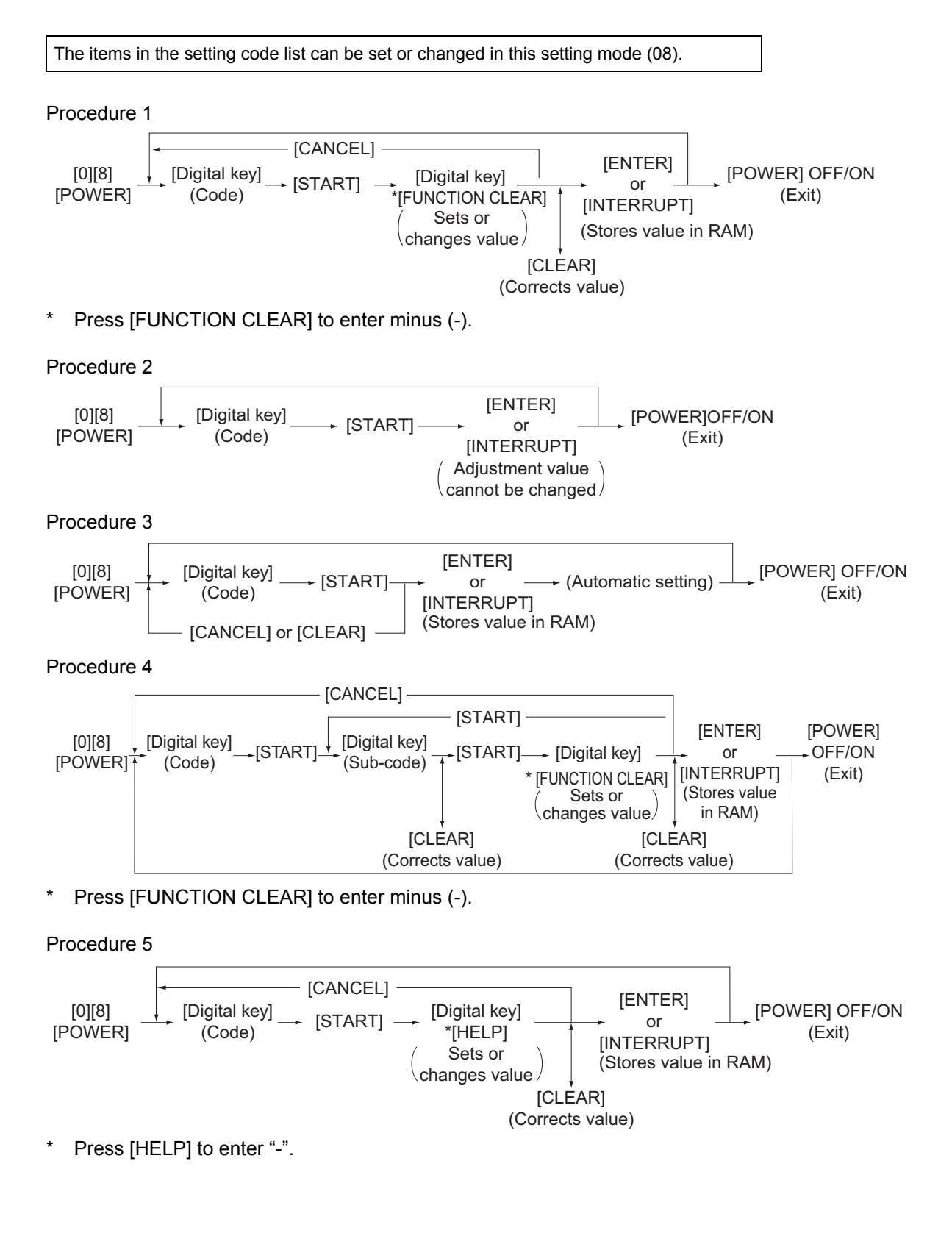

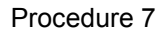

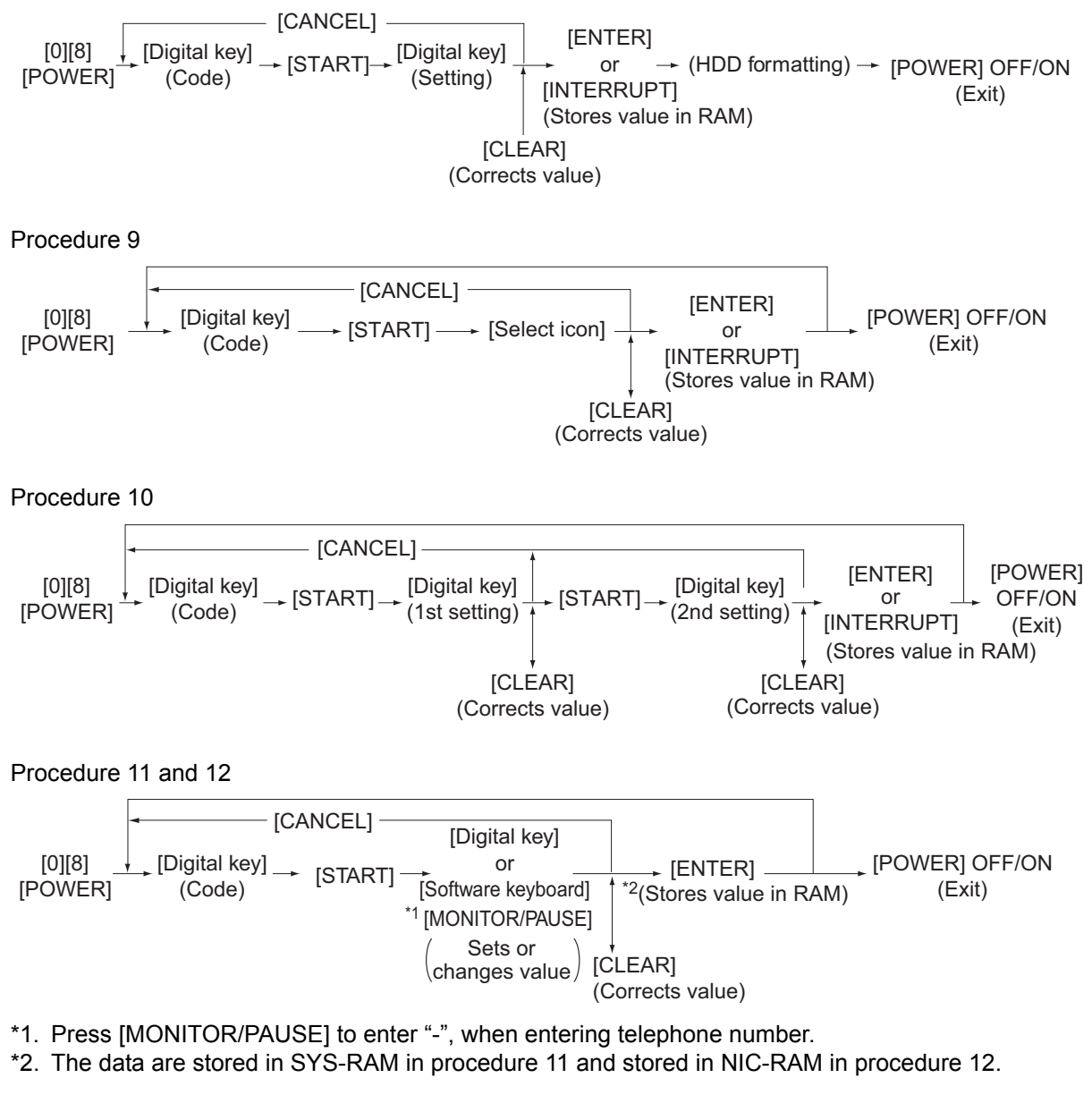

Procedure 14

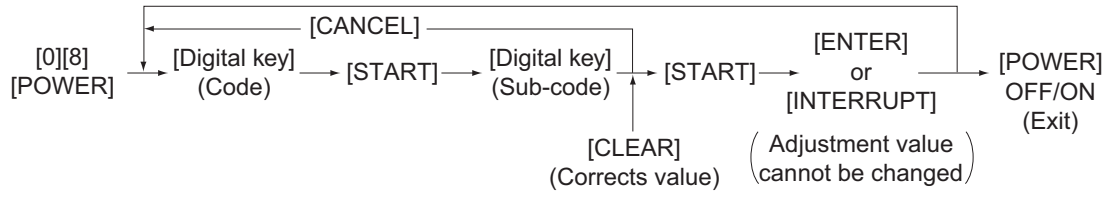

#### Notes:

- The digit after the hyphen in "Code" of the following table is a sub code.

• e-STUDIO202L/203L/232/233/282/283: In "RAM", the NVRAM of the board in which the dataof each code is stored is indicated. "M" stands for the LGC board, "SYS", "NIC" and "UTY" stands for the SYS board.

| Setting mode (vo) <e-3 203l="" 233="" 282="" 283="" i="" udio202l="">           Dofault</e-3> |                     |                                       |               |                                                           |     |                                                                                                    |                |
|-----------------------------------------------------------------------------------------------|---------------------|---------------------------------------|---------------|-----------------------------------------------------------|-----|----------------------------------------------------------------------------------------------------|----------------|
| Code                                                                                          | Classifi-<br>cation | Items                                 | Func-<br>tion | Default<br><accept-<br>able<br/>value&gt;</accept-<br>    | RAM | Contents                                                                                                    | Proce-<br>dure |
| 200                                                                                           | General             | Date and time setting                 | ALL           | -<br><13 dig-<br>its>                                     | -   | Year/month/date/day/<br>hour/minute/second<br>Example:<br>03 07 0 13 13 27 48<br>"Day" - "0" is for<br>"Sunday". Pro-<br>ceeds Monday<br>through Saturday<br>from "1" to "6".                                                                          | 5              |
| 201                                                                                           | General             | Destination selection                 | ALL           | EUR: 0<br>UC: 1<br>JPN: 2<br><0-2>                        | М   | 0: EUR<br>1: UC<br>2: JPN                                                                                                    | 1              |
| 202                                                                                           | User<br>interface   | Counter installed externally          | ALL           | 0<br><0-3>                                                | Μ   | <ul> <li>0: No external counter</li> <li>1: Coin controller</li> <li>2: Copy key card<br/>(This value is valid<br/>only when "2" is set<br/>to 08-201.)</li> <li>3: Key copy counter</li> </ul>                                                        | 1              |
| 203                                                                                           | General             | Line adjustment mode                  | ALL           | 0<br><0-1>                                                | М   | <ul> <li>0: For factory ship-<br/>ment</li> <li>1: For line</li> <li>* Field: "0" must be<br/>selected</li> </ul>                                                                                                    | 1              |
| 204                                                                                           | User<br>interface   | Auto-clear timer setting              | ALL           | 3<br><0-10>                                               | SYS | Timer to return the<br>equipment to the<br>default settings when<br>the [START] button is<br>not pressed after the<br>function and the mode<br>are set<br>0: Not cleared<br>1 to 10:Set number x 15<br>sec.                                            | 1              |
| 205                                                                                           | User<br>interface   | Auto power save mode<br>timer setting | ALL           | EUR: 11<br>UC: 11<br>JPN: 6<br>Others:<br>11<br><0, 6-15> | SYS | Timer to automatically<br>switch to the Auto<br>power save mode when<br>the equipment has not<br>been used<br>0: Invalid 6: 3min.<br>7: 4min. 8: 5min.<br>9: 7min.<br>10: 10min.<br>11: 15min.<br>12: 20min.<br>13: 30min.<br>14: 45min.<br>15: 60min. | 1              |

|      |                     | Setting mode (08) <e-s< th=""><th>TUDIO2</th><th>02L/203L/23</th><th>32/233/2</th><th>282/283&gt;</th><th></th></e-s<> | TUDIO2        | 02L/203L/23                                            | 32/233/2 | 282/283>                                                                                                    |                |
|------|---------------------|----------------------------------------------------------------------------------------------------|---------------|--------------------------------------------------------|----------|----------------------------------------------------------------------------------------------------|----------------|
| Code | Classifi-<br>cation | Items                                                                                                    | Func-<br>tion | Default<br><accept-<br>able<br/>value&gt;</accept-<br> | RAM      | Contents                                                                                                    | Proce-<br>dure |
| 206  | User<br>interface   | Auto Shut Off Mode timer<br>setting (Auto Shut Off<br>Mode/Sleep Mode)                                                 | ALL           | Refer to<br>content<br><0-20>                          | SYS      | Timer to turn OFF the<br>power or to enter the<br>Sleep Mode automati-<br>cally when the equip-<br>ment has not been<br>used<br>(Refer to 08-601)<br>0: 3min. 1: 5min.<br>2: 10min. 3: 15min.<br>4: 20min. 5: 25min.<br>6: 30min. 7: 40min.<br>8: 50min. 9: 60min.<br>10: 70min.<br>11: 80min.<br>12: 90min.<br>13: 100min.<br>14: 110min.<br>15: 120min.<br>16: 150min.<br>17: 180min.<br>18: 210min.<br>18: 210min.<br>19: 240min.<br>20: Not used<br><default value=""><br/>e-STUDIO232/233/282/<br/>283:<br/>TWD/KRD: 9<br/>Others: 0<br/>e-STUDIO202L/203L:<br/>TWD/KRD: 6<br/>Others: 0</default> | 1              |
| 207  | User<br>interface   | Highlighting display on LCD                                                                                            | ALL           | 0<br><0-1>                                             | SYS      | <ol> <li>Black letter on white<br/>background</li> <li>White letter on black<br/>background</li> </ol>                                                                                                    | 1              |
| 209  | User<br>interface   | Default setting of filing for-<br>mat when E-mailing                                                                   | ALL           | 0<br><0-6>                                             | SYS      | 0: TIFF (Multi)<br>1: PDF (Multi)<br>2: Not used<br>3: TIFF (Single)<br>4: PDF (Single)<br>5: XPS (Multi)<br>6: XPS (Single)                                                                                                    | 1              |
| 210  | Paper<br>feeding    | Paper size (A6-R) feeding/<br>widthwise direction                                                                      | PRT           | 148/105<br><148-<br>432/105-<br>297>                   | М        |                                                                                                    | 10             |
| 213  | User<br>interface   | Display of [REVERSE<br>ORDER] button                                                                                   | ALL           | 0<br><0-1>                                             | SYS      | 0: Not displayed<br>1: Displayed                                                                                                    | 1              |
| 219  | User<br>interface   | Default setting of filing for-<br>mat when storing files                                                               | SCN           | 0<br><0-6>                                             | SYS      | 0: TIFF (Multi)<br>1: PDF (Multi)<br>2: Not used<br>3: TIFF (Single)<br>4: PDF (Single)<br>5: XPS (Multi)<br>6: XPS (Single)                                                                                                    | 1              |

|      |           | Setting mode (08) <e-s< th=""><th>TUDIO2</th><th>02L/203L/2</th><th>32/233/2</th><th>282/283&gt;</th><th></th></e-s<> | TUDIO2 | 02L/203L/2                                                              | 32/233/2 | 282/283>                |        |
|------|-----------|----------------------------------------------------------------------------------------------------|--------|-------------------------------------------------------------------------|----------|-------------------------|--------|
|      |           |                                                                                                    |        | Default                                                                 |          |                         |        |
| Code | Classifi- | Itoms                                                                                                    | Func-  | <accept-< th=""><th>RAM</th><th>Contents</th><th>Proce-</th></accept-<> | RAM      | Contents                | Proce- |
| ooue | cation    | items                                                                                                    | tion   | able                                                                    |          | Contenta                | dure   |
|      |           |                                                                                                    |        | value>                                                                  |          |                         |        |
| 220  | User      | Language displayed at                                                                                                 | ALL    | EUR: 0                                                                  | SYS      | 0: Language 1           | 1      |
|      | Internace | power-ON                                                                                                    |        |                                                                         |          | 1: Language 2           |        |
|      |           |                                                                                                    |        | JPN. 5                                                                  |          |                         |        |
|      |           |                                                                                                    |        | <0-0>                                                                   |          | 4: Language 5           |        |
|      |           |                                                                                                    |        |                                                                         |          | 5: Language 6           |        |
|      |           |                                                                                                    |        |                                                                         |          | 6: Language 7           |        |
| 221  | User      | Language selection in UI                                                                                              | ALL    | EUR: 0                                                                  | SYS      | 0: Language 1           | 1      |
|      | interface | data at Web power ON                                                                                                  |        | UC: 0                                                                   |          | 1: Language 2           |        |
|      |           |                                                                                                    |        | JPN: 5                                                                  |          | 2: Language 3           |        |
|      |           |                                                                                                    |        | <0-6>                                                                   |          | 3: Language 4           |        |
|      |           |                                                                                                    |        |                                                                         |          | 4: Language 5           |        |
|      |           |                                                                                                    |        |                                                                         |          | 5: Language 6           |        |
| 224  | Dapar     | Dapar aiza far hypaga food                                                                                            | DDC    |                                                                         | eve      | 0. Language 7           | 0      |
| 224  | feeding   |                                                                                                    | PPC    | UNDEF                                                                   | 515      | LCD to select the size. | 9      |
| 225  | Paper     | Paper size for upper                                                                                                  | ALL    | EUR: A4                                                                 | М        | Press the button on the | 9      |
|      | reeding   | drawer                                                                                                    |        |                                                                         |          | LCD to select the size. |        |
| 226  | Dapar     | Dapar aiza far lawar                                                                                                  | AL 1   |                                                                         | N/       | Droop the button on the | 0      |
| 220  | feeding   | drawer                                                                                                    | ALL    |                                                                         | IVI      | I CD to select the size | 9      |
|      | leconig   | didwei                                                                                                    |        | JPN: A3                                                                 |          |                         |        |
| 227  | Paper     | Paper size for PEP upper                                                                                              | ALL    | FUR:                                                                    | М        | Press the button on the | 9      |
|      | feeding   | drawer                                                                                                    |        | A4-R                                                                    |          | LCD to select the size. | · ·    |
|      | U         |                                                                                                    |        | UC:                                                                     |          |                         |        |
|      |           |                                                                                                    |        | LT-R                                                                    |          |                         |        |
|      |           |                                                                                                    |        | JPN:                                                                    |          |                         |        |
|      |           |                                                                                                    |        | A4-R                                                                    |          |                         |        |
| 228  | Paper     | Paper size for PFP lower                                                                                              | ALL    | EUR: A4                                                                 | M        | Press the button on the | 9      |
|      | reeding   | drawer                                                                                                    |        |                                                                         |          | LCD to select the size. |        |
| 220  | Daner     | Paper size (A3) feeding/                                                                                              |        | JI N. D4                                                                | М        |                         | 10     |
| 223  | feeding   | widthwise direction                                                                                                   | ALL    | <182-                                                                   | IVI      |                         | 10     |
|      | looding   |                                                                                                    |        | 432/140-                                                                |          |                         |        |
|      |           |                                                                                                    |        | 297>                                                                    |          |                         |        |
| 230  | Paper     | Paper size (A4-R) feeding/                                                                                            | ALL    | 297/210                                                                 | М        |                         | 10     |
|      | feeding   | widthwise direction                                                                                                   |        | <182-                                                                   |          |                         |        |
|      |           |                                                                                                    |        | 432/140-                                                                |          |                         |        |
|      |           |                                                                                                    |        | 297>                                                                    |          |                         |        |
| 231  | Paper     | Paper size (A5-R) feeding/                                                                                            | ALL    | 210/148                                                                 | M        |                         | 10     |
|      | feeding   | widthwise direction                                                                                                   |        | <182-                                                                   |          |                         |        |
|      |           |                                                                                                    |        | 432/140-                                                                |          |                         |        |
| 222  | Dapor     | Paper size (R4) feeding/                                                                                              | AL 1   | 2512                                                                    | M        |                         | 10     |
| 232  | feeding   | widthwise direction                                                                                                   | ALL    | <182-                                                                   | IVI      |                         | 10     |
|      | localing  |                                                                                                    |        | 432/140-                                                                |          |                         |        |
|      |           |                                                                                                    |        | 297>                                                                    |          |                         |        |
| 233  | Paper     | Paper size (B5-R) feeding/                                                                                            | ALL    | 257/182                                                                 | М        |                         | 10     |
|      | feeding   | widthwise direction                                                                                                   |        | <182-                                                                   |          |                         |        |
|      | _         |                                                                                                    |        | 432/140-                                                                |          |                         |        |
|      |           |                                                                                                    |        | 297>                                                                    |          |                         |        |
| 234  | Paper     | Paper size (LT-R) feeding/                                                                                            | ALL    | 279/216                                                                 | М        |                         | 10     |
|      | feeding   | widthwise direction                                                                                                   |        | <182-                                                                   |          |                         |        |
|      |           |                                                                                                    |        | 432/140-                                                                |          |                         |        |
|      |           |                                                                                                    |        | 297>                                                                    |          |                         |        |

2 - 157 05/11

| Setting mode (08) <e-studio202l 203l="" 232="" 233="" 282="" 283=""></e-studio202l> |                     |                                                                                               |               |                                                        |     |                                                                                       |                |  |  |
|-------------------------------------------------------------------------------------|---------------------|-----------------------------------------------------------------------------------------------|---------------|--------------------------------------------------------|-----|---------------------------------------------------------------------------------------|----------------|--|--|
| Code                                                                                | Classifi-<br>cation | Items                                                                                         | Func-<br>tion | Default<br><accept-<br>able<br/>value&gt;</accept-<br> | RAM | Contents                                                                              | Proce-<br>dure |  |  |
| 235                                                                                 | Paper<br>feeding    | Paper size (LD) feeding/<br>widthwise direction                                               | ALL           | 432/279<br><182-<br>432/140-<br>297>                   | М   |                                                                                       | 10             |  |  |
| 236                                                                                 | Paper<br>feeding    | Paper size (LG) feeding/<br>widthwise direction                                               | ALL           | 356/216<br><182-<br>432/140-<br>297>                   | М   |                                                                                       | 10             |  |  |
| 237                                                                                 | Paper<br>feeding    | Paper size (ST-R) feeding/<br>widthwise direction                                             | ALL           | 216/140<br><182-<br>432/140-<br>297>                   | М   |                                                                                       | 10             |  |  |
| 238                                                                                 | Paper<br>feeding    | Paper size (COMPUTER) feeding/widthwise direction                                             | ALL           | 356/257<br><182-<br>432/140-<br>297>                   | М   |                                                                                       | 10             |  |  |
| 239                                                                                 | Paper<br>feeding    | Paper size (FOLIO) feed-<br>ing/widthwise direction                                           | ALL           | 330/210<br><182-<br>432/140-<br>297>                   | М   |                                                                                       | 10             |  |  |
| 240                                                                                 | Paper<br>feeding    | Paper size (13" LG) feed-<br>ing/widthwise direction                                          | ALL           | 330/216<br><182-<br>432/140-<br>297>                   | М   |                                                                                       | 10             |  |  |
| 241                                                                                 | Paper<br>feeding    | Paper size (8.5"X8.5")<br>feeding/widthwise direction                                         | ALL           | 216/216<br><182-<br>432/140-<br>297>                   | М   |                                                                                       | 10             |  |  |
| 242                                                                                 | Paper<br>feeding    | Paper size (Non-standard)<br>feeding/widthwise direction                                      | ALL           | 432/279<br><148-<br>432/105-<br>297>                   | SYS |                                                                                       | 10             |  |  |
| 243                                                                                 | Paper<br>feeding    | Memory 1<br>Paper size (bypass feed-<br>ing/non-standard type)<br>feeding/widthwise direction | ALL           | 148/100<br><148-<br>432/100-<br>297>                   | SYS | Registers the paper<br>size of bypass feed<br>(non-standard type) into<br>[MEMORY 1]. | 10             |  |  |
| 244                                                                                 | Paper<br>feeding    | Paper size (8K) feeding/<br>widthwise direction                                               | ALL           | 390/270<br><182-<br>432/140-<br>297>                   | М   |                                                                                       | 10             |  |  |
| 245                                                                                 | Paper<br>feeding    | Paper size (16K-R) feed-<br>ing/widthwise direction                                           | ALL           | 270/195<br><182-<br>432/140-<br>297>                   | М   |                                                                                       | 10             |  |  |
| 247                                                                                 | Paper<br>feeding    | Memory 2<br>Paper size (bypass feed-<br>ing/non-standard type)<br>feeding/widthwise direction | ALL           | 148/100<br><148-<br>432/100-<br>297>                   | SYS | Registers the paper<br>size of bypass feed<br>(non-standard type) into<br>[MEMORY 2]. | 10             |  |  |
| 248                                                                                 | Paper<br>feeding    | Memory 3<br>Paper size (bypass feed-<br>ing/non-standard type)<br>feeding/widthwise direction | ALL           | 148/100<br><148-<br>432/100-<br>297>                   | SYS | Registers the paper<br>size of bypass feed<br>(non-standard type) into<br>[MEMORY 3]. | 10             |  |  |
| 249                                                                                 | Paper<br>feeding    | Memory 4<br>Paper size (bypass feed-<br>ing/non-standard type)<br>feeding/widthwise direction | ALL           | 148/100<br><148-<br>432/100-<br>297>                   | SYS | Registers the paper<br>size of bypass feed<br>(non-standard type) into<br>[MEMORY 4]. | 10             |  |  |

|      |                     | Setting mode (08) <e-s< th=""><th>TUDIO2</th><th>02L/203L/2</th><th>32/233/2</th><th>282/283&gt;</th><th></th></e-s<> | TUDIO2        | 02L/203L/2                                             | 32/233/2 | 282/283>                                                                                                    |                |
|------|---------------------|----------------------------------------------------------------------------------------------------|---------------|--------------------------------------------------------|----------|----------------------------------------------------------------------------------------------------|----------------|
| Code | Classifi-<br>cation | Items                                                                                                    | Func-<br>tion | Default<br><accept-<br>able<br/>value&gt;</accept-<br> | RAM      | Contents                                                                                                    | Proce-<br>dure |
| 250  | Mainte-<br>nance    | Service technician tele-<br>phone number                                                                              | ALL           | 0<br><32 dig-<br>its>                                  | SYS      | A telephone number<br>can be entered up to 32<br>digits. Use the [Monitor/<br>Pause] button to enter a<br>hyphen (-).                                                                                                    | 11             |
| 251  | Mainte-<br>nance    | Setting value of PM sheet counter                                                                                     | ALL           | Refer to<br>content<br><8 digits>                      | М        | <pre><default> e-STUDIO200L UC, EUR: 64,000 JPN: 0 e-STUDIO 230 UC, EUR: 74,000 JPN: 0 e-STUDIO 280 UC, EUR: 90,000 JPN: 0</default></pre>                                                                                                    | 1              |
| 252  | Mainte-<br>nance    | Current value of PM driving<br>counter Display/0 clearing                                                             | ALL           | 0<br><8 digits>                                        | М        | Counts up when the registration sensor is ON.                                                                                                    | 1              |
| 253  | Mainte-<br>nance    | Error history display                                                                                                 | ALL           | -                                                      | SYS      | Displaying of the latest 20 errors data                                                                                                    | 2              |
| 254  | Paper<br>feeding    | LT <-> A4/LD <-> A3                                                                                                   | PRT           | 0<br><0-1>                                             | SYS      | <ul> <li>Sets whether the data is printed on the different but similar size paper or not when the paper of corresponding size is not available.</li> <li>0: Valid (The data is printed on A4/A3 when LT/LD is selected or vice versa.)</li> <li>1: Invalid (The message to use the selected paper size is displayed.)</li> </ul> | 1              |

|      |                  | Setting mode (08) <e-s< th=""><th>TUDIO2</th><th>02L/203L/23</th><th>32/233/2</th><th>282/283&gt;</th><th></th></e-s<> | TUDIO2 | 02L/203L/23                                                                        | 32/233/2 | 282/283>                                                                                                    |        |
|------|------------------|----------------------------------------------------------------------------------------------------|--------|------------------------------------------------------------------------------------|----------|----------------------------------------------------------------------------------------------------|--------|
| Code | Classifi-        | Items                                                                                                    | Func-  | Default<br><accept-< th=""><th>RAM</th><th>Contents</th><th>Proce-</th></accept-<> | RAM      | Contents                                                                                                    | Proce- |
|      | cation           |                                                                                                    | tion   | abie<br>value>                                                                     |          |                                                                                                    | aure   |
| 255  | Paper<br>feeding | PFP/LCF installation                                                                                                   | ALL    | value><br>0<br><0-4,<br>16-20,<br>32-36>                                           | M        | Sets the installation sta-<br>tus of the PFP or LCF,<br>and also disables its<br>functions and the lower<br>drawer of the equip-<br>ment.<br>When "0" is set at 08-<br>477, specify the value<br>from 1 to 4 or 16 to 20,<br>and when "1" is set at<br>08-477, specify the<br>value only from 32 to<br>36.<br>0: Auto<br>When only the upper<br>drawer is installed as<br>the paper feeder of the<br>equipment.<br>1: PFP upper-drawer<br>type installed<br>2: PFP upper-drawer<br>and lower-drawer<br>type installed<br>3: LCF installed<br>4: Disables PFP or<br>LCF<br>When the upper and<br>lower drawers are<br>installed as the paper<br>feeder of the equip-<br>ment.<br>16: PFP and LCF not<br>installed<br>17: PFP upper-drawer<br>type installed<br>18: PFP upper-drawer<br>and lower-drawer<br>stype installed<br>19: LCF installed<br>19: LCF installed<br>20: Disables functions<br>of PFP or LCF<br>Disables the lower<br>drawer when the upper<br>and lower drawers are<br>installed as the paper<br>feeder of the equip-<br>ment.<br>32: PFP and LCF not<br>installed<br>33: PFP upper-drawer<br>and lower-drawer<br>type installed<br>34: PFP upper-drawer<br>and lower-drawer<br>are<br>installed<br>35: LCF installed<br>36: Disables functions<br>of DFP or LCF<br>Disables the lower<br>drawer when the upper<br>and lower-drawer<br>are<br>installed<br>36: DFP upper-drawer<br>and lower-drawer<br>and lower-drawer<br>and lower-drawer<br>and lower-drawer<br>and lower-drawer<br>are installed<br>35: LCF installed<br>36: Disables functions | 1      |
| 256  | Paper<br>feeding | Paper size setting /LCF                                                                                                | ALL    | EUR: A4<br>UC: LT<br>JPN: A4                                                       | М        | Press the button on the LCD to select the size.                                                                                                    | 9      |

© 2004 - 2010 TOSHIBA TEC CORPORATION All rights reserved

|      |                     | Setting mode (08) <e-s< th=""><th>TUDIO2</th><th>02L/203L/2</th><th>32/233/2</th><th>282/283&gt;</th><th></th></e-s<> | TUDIO2        | 02L/203L/2                                             | 32/233/2 | 282/283>                                                                                                    |                |
|------|---------------------|----------------------------------------------------------------------------------------------------|---------------|--------------------------------------------------------|----------|----------------------------------------------------------------------------------------------------|----------------|
| Code | Classifi-<br>cation | Items                                                                                                    | Func-<br>tion | Default<br><accept-<br>able<br/>value&gt;</accept-<br> | RAM      | Contents                                                                                                    | Proce-<br>dure |
| 257  | Counter             | Counter copy                                                                                                    | ALL           | -<br><1-2>                                             | -        | <ol> <li>Electrical counter<br/>→Backup counter<br/>(NVRAM →SRAM)</li> <li>Backup counter →<br/>Electrical counter<br/>(SRAM →NVRAM)<br/>(P. 2-262 "Fig. 2-7")</li> </ol>                                         | -              |
| 258  | Mainte-<br>nance    | FSMS acceptance                                                                                                    | ALL           | 1<br><0-2>                                             | SYS      | Sets whether the FSMS<br>connection is accepted<br>or not.<br>0: Prohibited<br>1: Accepted (USB nor-<br>mal connection)<br>2: Accepted (USB<br>forcible connection)                                               | 1              |
| 259  | Network             | Storage period trial and private                                                                                      | PRT           | 14<br><0-35>                                           | SYS      | 0: No limits<br>1 to 30: 1 to 30 days<br>31: 1hour<br>32: 2hours<br>33: 4hours<br>34: 8hours<br>35: 12hours                                                                                                    | 1              |
| 260  | Network             | Web data retention period                                                                                             | SCN           | 10<br><3 digits>                                       | SYS      | When a certain period<br>of time has passed<br>without operation after<br>accessing TopAccess,<br>the data being regis-<br>tered is automatically<br>reset. This period is set<br>at this code.<br>(Unit: Minute) | 1              |
| 263  | User<br>interface   | Administrator's password<br>(Maximum 10 digits)                                                                       | ALL           | 123456<br><10<br>digits>                               | -        | The password can be<br>entered in alphabets<br>and figures (A-Z, a-z, 0-<br>9) within 10 digits.                                                                                                    | 11             |
| 264  | Network             | File retention period                                                                                                 | SCN           | 30<br><0-999>                                          | SYS      | 0: No limits<br>1 to 999: 1 to 999 days                                                                                                    | 1              |
| 265  | Network             | Maximum data capacity at E-mailing                                                                                    | SCN           | 30<br><2-30>                                           | SYS      | 2 to 30 M bytes                                                                                                    | 1              |
| 266  | Network             | Maximum data capacity at<br>Internet FAX                                                                              | ALL           | 30<br><2-30>                                           | SYS      | 2 to 30 M bytes                                                                                                    | 1              |

|      |                             | Setting mode (08) <e-s< th=""><th>TUDIO2</th><th>02L/203L/2</th><th>32/233/2</th><th>282/283&gt;</th><th></th></e-s<> | TUDIO2        | 02L/203L/2                                             | 32/233/2 | 282/283>                                                                                                    |                |
|------|-----------------------------|----------------------------------------------------------------------------------------------------|---------------|--------------------------------------------------------|----------|----------------------------------------------------------------------------------------------------|----------------|
| Code | Classifi-<br>cation         | Items                                                                                                    | Func-<br>tion | Default<br><accept-<br>able<br/>value&gt;</accept-<br> | RAM      | Contents                                                                                                    | Proce-<br>dure |
| 267  | Elec-<br>tronic<br>Filing   | Full guarantee of docu-<br>ments in Electronic Filing<br>when HDD is full                                             | ALL           | 1<br><0-1>                                             | SYS      | Sets the file retention<br>level when editing the<br>files in the Electronic<br>Filing (at CutDoc/Save-<br>Doc command execu-<br>tion).<br>0: Not full retained<br>1: Fully retained -<br>Retains the source<br>file until CutDoc/<br>SaveDoc command<br>is completed.<br>* The file is not<br>deleted even if the<br>HDD has become<br>full during the exe-<br>cution of command<br>when "1" is set. | 1              |
| 270  | Elec-<br>tronic Fil-<br>ing | Default value for user box retention period                                                                           | ALL           | 0<br><0-999>                                           | SYS      | Sets the data retention<br>period when creating a<br>user box.<br>0: Not deleted<br>1 to 999: Retention<br>period (Unit: Day)                                                                                                    | 1              |
| 271  | General                     | Warning notification of the<br>File Share and e-Filling<br>partitions are filled                                      | ALL           | 90<br><0-100>                                          | SYS      | Sets the percentage of<br>HDD partition filled<br>when warning notifica-<br>tion is sent.<br>0 to 100: 0 to 100%<br>* Related code 08-<br>288                                                                                                    | 1              |
| 272  | Scanning                    | Notification setting of E-<br>mail saving time limit                                                                  | ALL           | 3<br><0-99>                                            | SYS      | Sets the days left the<br>notification of E-mail<br>saving time limit<br>appears<br>0 to 99: 0 to 99 days                                                                                                    | 1              |
| 273  | Scanning                    | Default setting of partial<br>size when transmitting E-<br>mail                                                       | ALL           | 0<br><0-6>                                             | SYS      | Sets the default value<br>for the partial size of E-<br>mail to be transmitted<br>when creating a tem-<br>plate.<br>0: Not divided<br>1: 64 2: 128<br>3: 256 4: 512<br>5: 1024<br>6: 2048 (Unit: KB)                                                                                                    | 1              |
| 274  | FAX                         | Default setting of page by<br>page when transmitting<br>Internet FAX                                                  | FAX           | 0<br><0-4>                                             | SYS      | Sets the default value<br>for the page by page of<br>Internet FAX to be<br>transmitted when creat-<br>ing a template.<br>0: Not divide 1: 128<br>2: 512 3: 1024<br>4: 2048 (Unit: KB)                                                                                                    | 1              |

|      |                   | Setting mode (08) <e-s< th=""><th>TUDIO2</th><th>02L/203L/2</th><th>32/233/2</th><th>282/283&gt;</th><th></th></e-s<> | TUDIO2 | 02L/203L/2                                                              | 32/233/2 | 282/283>                                                                                                    |        |
|------|-------------------|----------------------------------------------------------------------------------------------------|--------|-------------------------------------------------------------------------|----------|----------------------------------------------------------------------------------------------------|--------|
|      |                   |                                                                                                    |        | Default                                                                 |          |                                                                                                    |        |
| Codo | Classifi-         | Itomo                                                                                                    | Func-  | <accept-< th=""><th>DAM</th><th>Contonto</th><th>Proce-</th></accept-<> | DAM      | Contonto                                                                                                    | Proce- |
| Code | cation            | nems                                                                                                    | tion   | able                                                                    | RAIN     | Contents                                                                                                    | dure   |
|      |                   |                                                                                                    |        | value>                                                                  |          |                                                                                                    |        |
| 276  | User<br>interface | Default setting for density adjustment                                                                                | SCN    | 0<br><0-11>                                                             | SYS      | 0: Automatic density<br>1: Step -5<br>2: Step -4<br>3: Step -3<br>4: Step -2<br>5: Step -1<br>6: Step 0 (center)<br>7: Step +1                                                                                                    | 1      |
|      |                   |                                                                                                    |        |                                                                         |          | 8: Step +2<br>9: Step +3<br>10: Step +4<br>11: Step +5<br>(1 to 11: Manual den-<br>sity)                                                                                                    |        |
| 281  | User<br>interface | Default setting of resolution                                                                                         | SCN    | 1<br><0-4>                                                              | SYS      | 0: 150 dpi 1: 200 dpi<br>2: 300 dpi 3: 400dpi<br>4: 600 dpi                                                                                                    | 1      |
| 283  | User<br>interface | Default setting of original mode                                                                                      | SCN    | 0<br><0-2>                                                              | SYS      | 0: Text<br>1: Text/Photo<br>2: Photo                                                                                                    | 1      |
| 284  | User<br>interface | Default setting of scanning mode                                                                                      | SCN    | 0<br><0-2>                                                              | SYS      | 0: Single 1: Book<br>2: Tablet                                                                                                    | 1      |
| 285  | User<br>interface | Default setting of rotation angle of original                                                                         | SCN    | 0<br><0-3>                                                              | SYS      | 0: 0 degree<br>1: 90 degrees<br>2: 180 degrees<br>3: 270 degrees                                                                                                    | 1      |
| 286  | User<br>interface | Default setting of original paper size                                                                                | SCN    | 0<br><0-22>                                                             | SYS      | 0: Automatic<br>1: A3 2: A4<br>3: LD 4: LT<br>5: A4-R 6: A5-R<br>7: LT-R 8: LG<br>9: B4 10: B5<br>11: ST-R 12: COMP<br>13: B5-R 14: FOLIO<br>15: 13"LG<br>16: 8.5" x 8.5"<br>18: A6-R<br>19: Size mixed<br>20: 8K 21: 16K<br>22: 16K-R | 1      |
| 288  | General           | Searching interval of delet-<br>ing expired flies and check-<br>ing capacity of HDD<br>partitions                     | ALL    | 12<br><1-24>                                                            | SYS      | Sets the search inter-<br>val of deleting expired<br>files and checking<br>capacity of HDD parti-<br>tion.<br>(Unit: Hour)<br>* Related code 08-<br>271                                                                                | 1      |
| 290  | Network           | Raw printing job (Duplex)                                                                                             | PRT    | 1<br><0-1>                                                              | SYS      | 0: Valid<br>1: Invalid                                                                                                    | 1      |
| 291  | Network           | Raw printing job<br>(Paper size)                                                                                      | PRT    | EUR: 6<br>UC: 2<br>JPN: 6<br><0 -13>                                    | SYS      | 0: LD 1: LG<br>2: LT 3: COMP<br>4: ST 5: A3<br>6: A4 7: A5<br>8: A6 9: B4<br>10: B5 11: FOLIO<br>12: 13"LG<br>13: 8.5" x 8.5"                                                                                                    | 1      |

2

|      |                     | Setting mode (08) <e-s< th=""><th>TUDIO2</th><th>02L/203L/2</th><th>32/233/2</th><th>282/283&gt;</th><th></th></e-s<> | TUDIO2        | 02L/203L/2                                             | 32/233/2 | 282/283>                                                                                                    |                |
|------|---------------------|----------------------------------------------------------------------------------------------------|---------------|--------------------------------------------------------|----------|----------------------------------------------------------------------------------------------------|----------------|
| Code | Classifi-<br>cation | Items                                                                                                    | Func-<br>tion | Default<br><accept-<br>able<br/>value&gt;</accept-<br> | RAM      | Contents                                                                                                    | Proce-<br>dure |
| 292  | Network             | Raw printing job<br>(Paper type)                                                                                      | PRT           | 0<br><0-5>                                             | SYS      | 0: Plain paper<br>1: Thick paper 1<br>2: Thick paper 2<br>3: Thick paper 3<br>4: OHP film<br>5: Tab paper                                                                                                    | 1              |
| 293  | Network             | Raw printing job<br>(Paper direction)                                                                                 | PRT           | 0<br><0-1>                                             | SYS      | 0: Portrait<br>1: Landscape                                                                                                    | 1              |
| 294  | Network             | Raw printing job (Staple)                                                                                             | PRT           | 1<br><0-1>                                             | SYS      | 0: Valid<br>1: Invalid                                                                                                    | 1              |
| 295  | Network             | Raw printing job<br>(receiving tray)                                                                                  | PRT           | 0<br><0-5>                                             | SYS      | <ul> <li>0: Inner tray</li> <li>1: Finisher tray 1</li> <li>2: Finisher tray 2</li> <li>3: Not used</li> <li>4: Job Separator<br/>upper tray</li> <li>5: Job Separator lower<br/>tray</li> <li>* The settings 4 and 5<br/>are effective only<br/>when the Job Sepa-<br/>rator (MJ-5004) is<br/>installed.</li> </ul> | 1              |
| 296  | Network             | Raw printing job<br>(Number of form lines)                                                                            | PRT           | 1200<br><500-<br>12800>                                | SYS      | Sets the number of<br>form lines from 5 to<br>128. (A hundredfold of<br>the number of form<br>lines is defined as the<br>setting value.)                                                                                                    | 1              |
| 297  | Network             | Raw printing job<br>(PCL font pitch)                                                                                  | PRT           | 1000<br><44-<br>9999>                                  | SYS      | Sets the font pitch from<br>0.44 to 99.99. (A hun-<br>dredfold of the font<br>pitch is defined as the<br>setting value.)                                                                                                    | 1              |
| 298  | Network             | Raw printing job<br>(PCL font size)                                                                                   | PRT           | 1200<br><400-<br>99975>                                | SYS      | Sets the font size from<br>4 to 999.75. (A hun-<br>dredfold of the font size<br>is defined as the setting<br>value.)                                                                                                    | 1              |
| 299  | Network             | Raw printing job<br>(PCL font number)                                                                                 | PRT           | 0<br><0-79>                                            | SYS      | Sets the PCL font num-<br>ber.                                                                                                    | 1              |
| 300  | User<br>interface   | Maximum number of copy volume (MAX9)                                                                                  | PPC           | 0<br><0-2>                                             | SYS      | 0: 999 1: 99<br>2: 9                                                                                                    | 1              |
| 302  | User<br>interface   | Original counter display                                                                                              | ALL           | EUR: 2<br>UC: 0<br>JPN: 0<br><0,2,4>                   | SYS      | Sets whether the origi-<br>nal counter is dis-<br>played or not.<br>0: Not displayed<br>2: Displayed<br>4: Displayed (Double-<br>sized original is<br>counted as 2.)                                                                                                    | 1              |

|        |           | Setting mo   | de (08) <e-s< th=""><th>TUDIO2</th><th>02L/203L/2</th><th>32/233/2</th><th>282/283&gt;</th><th></th></e-s<> | TUDIO2 | 02L/203L/2                                                              | 32/233/2 | 282/283>                                     |        |
|--------|-----------|--------------|----------------------------------------------------------------------------------------------------|--------|-------------------------------------------------------------------------|----------|----------------------------------------------|--------|
|        |           |              |                                                                                                    |        | Default                                                                 |          |                                              |        |
| Code   | Classifi- | ltem         | 9                                                                                                    | Func-  | <accept-< th=""><th>RAM</th><th>Contents</th><th>Proce-</th></accept-<> | RAM      | Contents                                     | Proce- |
| 0000   | cation    |              |                                                                                                    | tion   | able                                                                    | 1 V MI   | Contonito                                    | dure   |
|        | -         |              |                                                                                                    |        | value>                                                                  |          | -                                            |        |
| 305-0  | Counter   | Number of    | A3                                                                                                    | PPC    | 0                                                                       | SYS      | Counts the output                            | 4      |
| 305-1  | _         | output pages | A4                                                                                                    | -      | <8 algits>                                                              |          | pages in the copier                          |        |
| 305-2  |           | tion         | A5                                                                                                    |        |                                                                         |          | size according to the                        |        |
| 305-3  |           |              | A6                                                                                                    |        |                                                                         |          | setting for the count                        |        |
| 305-4  |           |              | B4                                                                                                    |        |                                                                         |          | setting of large-sized                       |        |
| 305-5  |           |              | B5                                                                                                    |        |                                                                         |          | paper (08-352) and the                       |        |
| 305-6  |           |              | FOLIO                                                                                                    |        |                                                                         |          | definition setting of large sized paper (08- |        |
| 305-7  |           |              | LD                                                                                                    |        |                                                                         |          | 353).                                        |        |
| 305-8  |           |              | LG                                                                                                    |        |                                                                         |          | 000).                                        |        |
| 305-9  |           |              | LT                                                                                                    |        |                                                                         |          |                                              |        |
| 305-10 |           |              | ST                                                                                                    |        |                                                                         |          |                                              |        |
| 305-11 |           |              | COMP                                                                                                    |        |                                                                         |          |                                              |        |
| 305-12 |           |              | 13"LG                                                                                                    |        |                                                                         |          |                                              |        |
| 305-13 |           |              | 8.5" x 8.5"                                                                                                 |        |                                                                         |          |                                              |        |
| 305-14 |           |              | 16K                                                                                                    |        |                                                                         |          |                                              |        |
| 305-15 |           |              | 8K                                                                                                    |        |                                                                         |          |                                              |        |
| 305-16 |           |              | Others                                                                                                    |        |                                                                         |          |                                              |        |
| 306-0  | Counter   | Number of    | A3                                                                                                    | PRT    | 0                                                                       | SYS      | Counts the output                            | 4      |
| 306-1  |           | output pages | A4                                                                                                    |        | <8 aigits>                                                              |          | pages in the printer                         |        |
| 306-2  |           | tion         | A5                                                                                                    |        |                                                                         |          | size according to the                        |        |
| 306-3  |           |              | A6                                                                                                    |        |                                                                         |          | setting for the count                        |        |
| 306-4  |           |              | B4                                                                                                    |        |                                                                         |          | setting of large-sized                       |        |
| 306-5  |           |              | B5                                                                                                    |        |                                                                         |          | paper (08-352) and the                       |        |
| 306-6  |           |              | FOLIO                                                                                                    |        |                                                                         |          | large-sized paper (08-                       |        |
| 306-7  |           |              | LD                                                                                                    |        |                                                                         |          | 353).                                        |        |
| 306-8  |           |              | LG                                                                                                    |        |                                                                         |          |                                              |        |
| 306-9  |           |              | LT                                                                                                    |        |                                                                         |          |                                              |        |
| 306-10 |           |              | ST                                                                                                    |        |                                                                         |          |                                              |        |
| 306-11 |           |              | COMP                                                                                                    |        |                                                                         |          |                                              |        |
| 306-12 |           |              | 13"LG                                                                                                    |        |                                                                         |          |                                              |        |
| 306-13 |           |              | 8.5" x 8.5"                                                                                                 |        |                                                                         |          |                                              |        |
| 306-14 |           |              | 16K                                                                                                    |        |                                                                         |          |                                              |        |
| 306-15 |           |              | 8K                                                                                                    |        |                                                                         |          |                                              |        |
| 306-16 |           |              | Others                                                                                                    |        |                                                                         |          |                                              |        |

|        |           | Setting mo    | de (08) <e-s< th=""><th>TUDIO2</th><th>02L/203L/23</th><th>32/233/2</th><th>282/283&gt;</th><th></th></e-s<> | TUDIO2 | 02L/203L/23                                                             | 32/233/2 | 282/283>                 |        |
|--------|-----------|---------------|----------------------------------------------------------------------------------------------------|--------|-------------------------------------------------------------------------|----------|--------------------------|--------|
|        |           |               |                                                                                                    |        | Default                                                                 |          |                          |        |
| Code   | Classifi- | ltem          | IS                                                                                                    | Func-  | <accept-< th=""><th>RAM</th><th>Contents</th><th>Proce-</th></accept-<> | RAM      | Contents                 | Proce- |
|        | cation    |               |                                                                                                    | tion   | able                                                                    |          |                          | dure   |
|        |           |               |                                                                                                    | DDT    | value>                                                                  | 0.40     | <b>0</b> • • • • •       |        |
| 307-0  | Counter   | Number of     | A3                                                                                                    | PRI    | 0<br><9 digita>                                                         | SYS      | Counts the output        | 4      |
| 307-1  | -         | at list print | A4                                                                                                    |        | <ol> <li>o uigits</li> </ol>                                            |          | mode for each naner      |        |
| 307-2  | -         | mode          | A5                                                                                                    |        |                                                                         |          | size according to the    |        |
| 307-3  | -         |               | A6                                                                                                    |        |                                                                         |          | setting for the count    |        |
| 307-4  | -         |               | B4                                                                                                    |        |                                                                         |          | setting of large-sized   |        |
| 307-5  | -         |               | B5                                                                                                    |        |                                                                         |          | paper (08-352) and the   |        |
| 307-6  | -         |               | FOLIO                                                                                                    |        |                                                                         |          | large-sized paper (08-   |        |
| 307-7  | -         |               | LD                                                                                                    |        |                                                                         |          | 353).                    |        |
| 307-8  | -         |               | LG                                                                                                    |        |                                                                         |          |                          |        |
| 307-9  | -         |               | LT                                                                                                    |        |                                                                         |          |                          |        |
| 307-10 | _         |               | ST                                                                                                    |        |                                                                         |          |                          |        |
| 307-11 | _         |               | COMP                                                                                                    |        |                                                                         |          |                          |        |
| 307-12 | _         |               | 13"LG                                                                                                    |        |                                                                         |          |                          |        |
| 307-13 |           |               | 8.5" x 8.5"                                                                                                  |        |                                                                         |          |                          |        |
| 307-14 |           |               | 16K                                                                                                    |        |                                                                         |          |                          |        |
| 307-15 |           |               | 8K                                                                                                    |        |                                                                         |          |                          |        |
| 307-16 |           |               | Others                                                                                                    |        |                                                                         |          |                          |        |
| 308-0  | Counter   | Number of     | A3                                                                                                    | FAX    | 0                                                                       | SYS      | Counts the output        | 4      |
| 308-1  |           | output pages  | A4                                                                                                    |        | <8 digits>                                                              |          | pages in the FAX func-   |        |
| 308-2  |           | tion          | A5                                                                                                    |        |                                                                         |          | according to the setting |        |
| 308-3  |           | tion          | A6                                                                                                    |        |                                                                         |          | for the count setting of |        |
| 308-4  |           |               | B4                                                                                                    |        |                                                                         |          | large-sized paper (08-   |        |
| 308-5  |           |               | B5                                                                                                    |        |                                                                         |          | 352) and the definition  |        |
| 308-6  |           |               | FOLIO                                                                                                    |        |                                                                         |          | setting of large-sized   |        |
| 308-7  |           |               | LD                                                                                                    |        |                                                                         |          | paper (08-353).          |        |
| 308-8  |           |               | LG                                                                                                    |        |                                                                         |          |                          |        |
| 308-9  |           |               | LT                                                                                                    |        |                                                                         |          |                          |        |
| 308-10 |           |               | ST                                                                                                    |        |                                                                         |          |                          |        |
| 308-11 |           |               | COMP                                                                                                    |        |                                                                         |          |                          |        |
| 308-12 | 1         |               | 13"LG                                                                                                    |        |                                                                         |          |                          |        |
| 308-13 | 1         |               | 8.5" x 8.5"                                                                                                  | 1      |                                                                         |          |                          |        |
| 308-14 | 1         |               | 16K                                                                                                    |        |                                                                         |          |                          |        |
| 308-15 | 1         |               | 8K                                                                                                    |        |                                                                         |          |                          |        |
| 308-16 | 1         |               | Others                                                                                                    |        |                                                                         |          |                          |        |

|        |           | Setting mo | ode (08) <e-s< th=""><th>TUDIO2</th><th>02L/203L/23</th><th>32/233/2</th><th>282/283&gt;</th><th></th></e-s<> | TUDIO2 | 02L/203L/23                                                             | 32/233/2 | 282/283>               |        |
|--------|-----------|------------|----------------------------------------------------------------------------------------------------|--------|-------------------------------------------------------------------------|----------|------------------------|--------|
|        |           |            |                                                                                                    |        | Default                                                                 |          |                        |        |
| Codo   | Classifi- | lton       | ne                                                                                                    | Func-  | <accept-< th=""><th>Рлм</th><th>Contonte</th><th>Proce-</th></accept-<> | Рлм      | Contonte               | Proce- |
| Code   | cation    | iten       | 15                                                                                                    | tion   | able                                                                    |          | Contents               | dure   |
|        |           |            |                                                                                                    |        | value>                                                                  |          |                        |        |
| 312-0  | Counter   | Number of  | A3                                                                                                    | PPC    | 0                                                                       | SYS      | Counts the scanning    | 4      |
| 312-1  |           | scanning   | A4                                                                                                    |        | <8 digits>                                                              |          | pages in the copier    |        |
| 312-2  |           | pages in   | A5                                                                                                    |        |                                                                         |          | size according to the  |        |
| 312-3  |           | tion       | A6                                                                                                    |        |                                                                         |          | setting for the count  |        |
| 312-4  |           |            | B4                                                                                                    |        |                                                                         |          | setting of large-sized |        |
| 312-5  |           |            | B5                                                                                                    |        |                                                                         |          | paper (08-352) and the |        |
| 312-6  |           |            | FOLIO                                                                                                    |        |                                                                         |          | definition setting of  |        |
| 312-7  |           |            | LD                                                                                                    |        |                                                                         |          | 353)                   |        |
| 312-8  |           |            | LG                                                                                                    |        |                                                                         |          | 000).                  |        |
| 312-9  |           |            | LT                                                                                                    |        |                                                                         |          |                        |        |
| 312-10 |           |            | ST                                                                                                    |        |                                                                         |          |                        |        |
| 312-11 |           |            | COMP                                                                                                    |        |                                                                         |          |                        |        |
| 312-12 |           |            | 13"LG                                                                                                    |        |                                                                         |          |                        |        |
| 312-13 |           |            | 8.5" x 8.5"                                                                                                   |        |                                                                         |          |                        |        |
| 312-14 |           |            | 16K                                                                                                    |        |                                                                         |          |                        |        |
| 312-15 |           |            | 8K                                                                                                    |        |                                                                         |          |                        |        |
| 312-16 |           |            | Others                                                                                                    |        |                                                                         |          |                        |        |
| 313-0  | Counter   | Number of  | A3                                                                                                    | SCN    | 0                                                                       | SYS      | Counts the scanning    | 4      |
| 313-1  |           | scanning   | A4                                                                                                    |        | <8 digits>                                                              |          | pages in the scanning  |        |
| 313-2  |           | scanning   | A5                                                                                                    |        |                                                                         |          | size according to the  |        |
| 313-3  |           | function   | A6                                                                                                    |        |                                                                         |          | setting for the count  |        |
| 313-4  | _         |            | B4                                                                                                    |        |                                                                         |          | setting of large-sized |        |
| 313-5  | _         |            | B5                                                                                                    |        |                                                                         |          | paper (08-352) and the |        |
| 313-6  | _         |            | FOLIO                                                                                                    |        |                                                                         |          | definition setting of  |        |
| 313-7  | _         |            | LD                                                                                                    |        |                                                                         |          | 353)                   |        |
| 313-8  | _         |            | LG                                                                                                    |        |                                                                         |          |                        |        |
| 313-9  | _         |            | LT                                                                                                    |        |                                                                         |          |                        |        |
| 313-10 |           |            | ST                                                                                                    |        |                                                                         |          |                        |        |
| 313-11 |           |            | COMP                                                                                                    |        |                                                                         |          |                        |        |
| 313-12 |           |            | 13"LG                                                                                                    |        |                                                                         |          |                        |        |
| 313-13 |           |            | 8.5" x 8.5 <sup>"</sup>                                                                                       |        |                                                                         |          |                        |        |
| 313-14 |           |            | 16K                                                                                                    |        |                                                                         |          |                        |        |
| 313-15 |           |            | 8K                                                                                                    |        |                                                                         |          |                        |        |
| 313-16 |           |            | Others                                                                                                    |        |                                                                         |          |                        |        |

|        |           | Setting mo   | de (08) <e-s< th=""><th>TUDIO2</th><th>02L/203L/23</th><th>32/233/2</th><th>282/283&gt;</th><th></th></e-s<> | TUDIO2  | 02L/203L/23                                                             | 32/233/2 | 282/283>                 |        |
|--------|-----------|--------------|----------------------------------------------------------------------------------------------------|---------|-------------------------------------------------------------------------|----------|--------------------------|--------|
|        |           |              |                                                                                                    |         | Default                                                                 |          |                          |        |
| Code   | Classifi- | Item         | IS                                                                                                    | Func-   | <accept-< th=""><th>RAM</th><th>Contents</th><th>Proce-</th></accept-<> | RAM      | Contents                 | Proce- |
|        | cation    |              |                                                                                                    | tion    | able                                                                    |          |                          | dure   |
| 011.0  |           |              |                                                                                                    | = • > / | value>                                                                  | 0.40     | <b>0</b> 1 11            |        |
| 314-0  | Counter   | Number of    | A3                                                                                                    | FAX     | 0<br>∠9 digita>                                                         | SYS      | Counts the scanning      | 4      |
| 314-1  | -         | nages in FAX | A4                                                                                                    | -       | <o uigits=""></o>                                                       |          | tion for each naner size |        |
| 314-2  |           | function     | A5                                                                                                    |         |                                                                         |          | according to the setting |        |
| 314-3  |           |              | A6                                                                                                    |         |                                                                         |          | for the count setting of |        |
| 314-4  |           |              | B4                                                                                                    |         |                                                                         |          | large-sized paper (08-   |        |
| 314-5  |           |              | B5                                                                                                    |         |                                                                         |          | 352) and the definition  |        |
| 314-6  |           |              | FOLIO                                                                                                    |         |                                                                         |          | setting of large-sized   |        |
| 314-7  |           |              | LD                                                                                                    |         |                                                                         |          | paper (00-353).          |        |
| 314-8  |           |              | LG                                                                                                    |         |                                                                         |          |                          |        |
| 314-9  |           |              | LT                                                                                                    |         |                                                                         |          |                          |        |
| 314-10 |           |              | ST                                                                                                    |         |                                                                         |          |                          |        |
| 314-11 |           |              | COMP                                                                                                    |         |                                                                         |          |                          |        |
| 314-12 |           |              | 13"LG                                                                                                    |         |                                                                         |          |                          |        |
| 314-13 |           |              | 8.5" x 8.5"                                                                                                  |         |                                                                         |          |                          |        |
| 314-14 |           |              | 16K                                                                                                    |         |                                                                         |          |                          |        |
| 314-15 |           |              | 8K                                                                                                    |         |                                                                         |          |                          |        |
| 314-16 |           |              | Others                                                                                                    |         |                                                                         |          |                          |        |
| 315-0  | Counter   | Number of    | A3                                                                                                    | FAX     | 0                                                                       | SYS      | Counts the transmitted   | 4      |
| 315-1  |           | transmitted  | A4                                                                                                    |         | <8 digits>                                                              |          | pages in the FAX func-   |        |
| 315-2  |           | function     | A5                                                                                                    |         |                                                                         |          | tion for each paper size |        |
| 315-3  |           | Turiction    | A6                                                                                                    |         |                                                                         |          | for the count setting of |        |
| 315-4  |           |              | B4                                                                                                    |         |                                                                         |          | large-sized paper (08-   |        |
| 315-5  |           |              | B5                                                                                                    |         |                                                                         |          | 352) and the definition  |        |
| 315-6  |           |              | FOLIO                                                                                                    |         |                                                                         |          | setting of large-sized   |        |
| 315-7  |           |              | LD                                                                                                    |         |                                                                         |          | paper (08-353).          |        |
| 315-8  |           |              | LG                                                                                                    |         |                                                                         |          |                          |        |
| 315-9  |           |              | LT                                                                                                    |         |                                                                         |          |                          |        |
| 315-10 |           |              | ST                                                                                                    |         |                                                                         |          |                          |        |
| 315-11 | 1         |              | COMP                                                                                                    | 1       |                                                                         |          |                          |        |
| 315-12 | 1         |              | 13"LG                                                                                                    | 1       |                                                                         |          |                          |        |
| 315-13 | 1         |              | 8.5" x 8.5"                                                                                                  | 1       |                                                                         |          |                          |        |
| 315-14 | 1         |              | 16K                                                                                                    | 1       |                                                                         |          |                          |        |
| 315-15 | 1         |              | 8K                                                                                                    | 1       |                                                                         |          |                          |        |
| 315-16 |           |              | Others                                                                                                    | 1       |                                                                         |          |                          |        |

| Setting mode (08) <e-studio202l 203l="" 232="" 233="" 282="" 283="">           Default</e-studio202l> |           |                                                                     |              |       |                                                                          |     |                                                                                                    |        |  |  |
|----------------------------------------------------------------------------------------------------|-----------|---------------------------------------------------------------------|--------------|-------|--------------------------------------------------------------------------|-----|----------------------------------------------------------------------------------------------------|--------|--|--|
|                                                                                                    | Classifi- |                                                                     |              | Func- | Default<br><accept-< th=""><th></th><th>-</th><th>Proce-</th></accept-<> |     | -                                                                                                    | Proce- |  |  |
| Code                                                                                                  | cation    | Item                                                                | S            | tion  | able                                                                     | RAM | Contents                                                                                                    | dure   |  |  |
|                                                                                                    | -         |                                                                     |              |       | value>                                                                   |     | -                                                                                                    |        |  |  |
| 316-0                                                                                                 | Counter   | Number of                                                           | A3           | FAX   | 0<br><9 digita>                                                          | SYS | Counts the received                                                                                                    | 4      |  |  |
| 316-1                                                                                                 |           | pages in FAX                                                        | A4           |       |                                                                          |     | tion for each paper size                                                                                                    |        |  |  |
| 310-2                                                                                                 |           | function                                                            | AS           |       |                                                                          |     | according to the setting                                                                                                    |        |  |  |
| 316-4                                                                                                 |           |                                                                     | A0<br>B4     |       |                                                                          |     | for the count setting of                                                                                                    |        |  |  |
| 316-5                                                                                                 |           |                                                                     | B5           |       |                                                                          |     | 352) and the definition                                                                                                    |        |  |  |
| 316-6                                                                                                 |           |                                                                     | FOLIO        |       |                                                                          |     | setting of large-sized                                                                                                    |        |  |  |
| 316-7                                                                                                 |           |                                                                     | LD           |       |                                                                          |     | paper (08-353).                                                                                                    |        |  |  |
| 316-8                                                                                                 |           |                                                                     | LG           |       |                                                                          |     |                                                                                                    |        |  |  |
| 316-9                                                                                                 |           |                                                                     | LT           |       |                                                                          |     |                                                                                                    |        |  |  |
| 316-10                                                                                                |           |                                                                     | ST           |       |                                                                          |     |                                                                                                    |        |  |  |
| 316-11                                                                                                |           |                                                                     | COMP         |       |                                                                          |     |                                                                                                    |        |  |  |
| 316-12                                                                                                |           |                                                                     | 13"LG        |       |                                                                          |     |                                                                                                    |        |  |  |
| 316-13                                                                                                |           |                                                                     | 8.5" x 8.5"  |       |                                                                          |     |                                                                                                    |        |  |  |
| 316-14                                                                                                |           |                                                                     | 16K          |       |                                                                          |     |                                                                                                    |        |  |  |
| 316-15                                                                                                |           |                                                                     | 8K<br>Othere |       |                                                                          |     |                                                                                                    |        |  |  |
| 310-10                                                                                                | Countor   | Display of                                                          | Uners        | DDC   | 0                                                                        | 976 | Counts the number of                                                                                                    | 14     |  |  |
| 320-0                                                                                                 | Counter   | number of<br>output pages<br>in copier func-<br>tion                | Laige        | FFC   | <8 digits>                                                               | 515 | output pages in the<br>Copier Function<br>according to its size<br>(large/small).<br>Large:                                                      | 14     |  |  |
| 320-1                                                                                                 | Counter   |                                                                     | Small        | PPC   | 0<br><8 digits>                                                          | SYS | Number of output<br>pages of large-sized<br>paper defined at 08-<br>353                                                                          | 14     |  |  |
| 320-2                                                                                                 | Counter   |                                                                     | Total        | PPC   | 0<br><8 digits>                                                          | SYS | Small:<br>Number of output<br>pages other than<br>set as large-sized<br>paper<br>Total:<br>Total number out-<br>put pages of all<br>paper sizes. | 14     |  |  |
| 321-0                                                                                                 | Counter   | Display of<br>number of<br>output pages<br>in printer func-<br>tion | Large        | PRT   | 0<br><8 digits>                                                          | SYS | Counts the number of<br>output pages in the<br>Printer Function<br>according to its size<br>(large/small).<br>Large:                             | 14     |  |  |
| 321-1                                                                                                 | Counter   |                                                                     | Small        | PRT   | 0<br><8 digits>                                                          | SYS | Number of output<br>pages of large-sized<br>paper defined at 08-<br>353<br>Small:<br>Number of output                                            | 14     |  |  |
| 321-2                                                                                                 | Counter   |                                                                     | Total        | PRT   | 0<br><8 digits>                                                          | SYS | rayes other than<br>set as large-sized<br>paper<br>Total:<br>Total number out-<br>put pages of all<br>paper sizes.                               | 14     |  |  |

2

|       |                     | Setting mo                                                              | de (08) <e-s< th=""><th>TUDIO2</th><th>02L/203L/23</th><th>32/233/2</th><th>282/283&gt;</th><th></th></e-s<> | TUDIO2        | 02L/203L/23                                            | 32/233/2 | 282/283>                                                                                                    |                |
|-------|---------------------|-------------------------------------------------------------------------|----------------------------------------------------------------------------------------------------|---------------|--------------------------------------------------------|----------|----------------------------------------------------------------------------------------------------|----------------|
| Code  | Classifi-<br>cation | ltem                                                                    | S                                                                                                    | Func-<br>tion | Default<br><accept-<br>able<br/>value&gt;</accept-<br> | RAM      | Contents                                                                                                    | Proce-<br>dure |
| 322-0 | Counter             | Display of<br>number of<br>output pages<br>at list print<br>mode        | Large                                                                                                    | PRT           | 0<br><8 digits>                                        | SYS      | Counts the number of<br>output pages at the List<br>Print Mode Function<br>according to its size<br>(large/small).<br>Large:      | 14             |
| 322-1 | Counter             |                                                                         | Small                                                                                                    | PRT           | 0<br><8 digits>                                        | SYS      | Number of output<br>pages of large-sized<br>paper defined at 08-<br>353<br>Small:<br>Number of output                             | 14             |
| 322-2 | Counter             |                                                                         | Total                                                                                                    | PRT           | 0<br><8 digits>                                        | SYS      | pages other than<br>set as large-sized<br>paper<br>Total:<br>Total number out-<br>put pages of all<br>paper sizes.                | 14             |
| 323-0 | Counter             | Display of<br>number of<br>output pages<br>in FAX func-<br>tion         | Large                                                                                                    | PRT           | 0<br><8 digits>                                        | SYS      | Counts the number of<br>output pages in the FAX<br>Function according to<br>its size (large/small).<br>Large:<br>Number of output | 14             |
| 323-1 | Counter             |                                                                         | Small                                                                                                    | PRT           | 0<br><8 digits>                                        | SYS      | pages of large-sized<br>paper defined at 08-<br>353<br>Small:<br>Number of output<br>pages other than                             | 14             |
| 323-2 | Counter             |                                                                         | Total                                                                                                    | PRT           | 0<br><8 digits>                                        | SYS      | set as large-sized<br>paper<br>Total:<br>Total number out-<br>put pages of all<br>paper sizes.                                    | 14             |
| 327-0 | Counter             | Display of<br>number of<br>scanning<br>pages in<br>copier func-<br>tion | Large                                                                                                    | PPC           | 0<br><8 digits>                                        | SYS      | Counts the number of<br>scanning pages in the<br>Copier Function<br>according to its size<br>(large/small).<br>Large:             | 14             |
| 327-1 | Counter             |                                                                         | Small                                                                                                    | PPC           | 0<br><8 digits>                                        | SYS      | Number of output<br>pages of large-sized<br>paper defined at 08-<br>353<br>Small:<br>Number of output                             | 14             |
| 327-2 | Counter             |                                                                         | Total                                                                                                    | PPC           | 0<br><8 digits>                                        | SYS      | pages other than<br>set as large-sized<br>paper<br>Total:<br>Total number out-<br>put pages of all<br>paper sizes.                | 14             |

|       |                     | Setting mo                                                              | de (08) <e-s< th=""><th>TUDIO2</th><th>02L/203L/23</th><th>32/233/2</th><th>282/283&gt;</th><th></th></e-s<> | TUDIO2        | 02L/203L/23                                            | 32/233/2 | 282/283>                                                                                                    |                |
|-------|---------------------|-------------------------------------------------------------------------|----------------------------------------------------------------------------------------------------|---------------|--------------------------------------------------------|----------|----------------------------------------------------------------------------------------------------|----------------|
| Code  | Classifi-<br>cation | ltem                                                                    | S                                                                                                    | Func-<br>tion | Default<br><accept-<br>able<br/>value&gt;</accept-<br> | RAM      | Contents                                                                                                    | Proce-<br>dure |
| 328-0 | Counter             | Display of<br>number of<br>scanning<br>pages in FAX<br>function         | Large                                                                                                    | FAX           | 0<br><8 digits>                                        | SYS      | Counts the number of<br>scanning pages in the<br>FAX Function according<br>to its size (large/small).<br>Large:<br>Number of output    | 14             |
| 328-1 | Counter             | -                                                                       | Small                                                                                                    | FAX           | 0<br><8 digits>                                        | SYS      | pages of large-sized<br>paper defined at 08-<br>353<br>Small:<br>Number of output<br>pages other than                                  | 14             |
| 328-2 | Counter             |                                                                         | Total                                                                                                    | FAX           | 0<br><8 digits>                                        | SYS      | set as large-sized<br>paper<br>Total:<br>Total number out-<br>put pages of all<br>paper sizes.                                         | 14             |
| 329-0 | Counter             | Display of<br>number of<br>scanning<br>pages in<br>scanning<br>function | Large                                                                                                    | SCN           | 0<br><8 digits>                                        | SYS      | Counts the number of<br>scanning pages in the<br>Scanning Function<br>according to its size<br>(large/small).<br>Large:                | 14             |
| 329-1 | Counter             |                                                                         | Small                                                                                                    | SCN           | 0<br><8 digits>                                        | SYS      | Number of output<br>pages of large-sized<br>paper defined at 08-<br>353<br>Small:<br>Number of output                                  | 14             |
| 329-2 | Counter             |                                                                         | Total                                                                                                    | SCN           | 0<br><8 digits>                                        | SYS      | pages other than<br>set as large-sized<br>paper<br>Total:<br>Total number out-<br>put pages of all<br>paper sizes.                     | 14             |
| 330-0 | Counter             | Display of<br>number of<br>transmitted<br>pages in FAX<br>function      | Large                                                                                                    | FAX           | 0<br><8 digits>                                        | SYS      | Counts the number of<br>transmitted pages in the<br>FAX Function according<br>to its size (large/small).<br>Large:<br>Number of output | 14             |
| 330-1 | Counter             |                                                                         | Small                                                                                                    | FAX           | 0<br><8 digits>                                        | SYS      | pages of large-sized<br>paper defined at 08-<br>353<br>Small:<br>Number of output<br>pages other than                                  | 14             |
| 330-2 | Counter             |                                                                         | Total                                                                                                    | FAX           | 0<br><8 digits>                                        | SYS      | Total:<br>Total number out-<br>put pages of all<br>paper sizes.                                                                        | 14             |

| Setting mode (08) <e-studio202l 203l="" 232="" 233="" 282="" 283=""></e-studio202l> |                     |                                                                    |                          |               |                                                        |     |                                                                                                    |                |  |
|-------------------------------------------------------------------------------------|---------------------|--------------------------------------------------------------------|--------------------------|---------------|--------------------------------------------------------|-----|----------------------------------------------------------------------------------------------------|----------------|--|
| Code                                                                                | Classifi-<br>cation | Iten                                                               | IS                       | Func-<br>tion | Default<br><accept-<br>able<br/>value&gt;</accept-<br> | RAM | Contents                                                                                                    | Proce-<br>dure |  |
| 331                                                                                 | User<br>interface   |                                                                    |                          | ALL           | 0<br><0-5>                                             | SYS | Sets the screen to be<br>displayed after the<br>auto-clear time has<br>passed or it has recov-<br>ered from the energy<br>saving mode or sleep<br>mode.<br>0: Copier 1: Fax<br>2: Scan 3: Box<br>4: Job Status<br>5: Template | 1              |  |
| 332-0                                                                               | Counter             | Display of<br>number of<br>received<br>pages in FAX<br>function    | Large                    | FAX           | 0<br><8 digits>                                        | SYS | Counts the number of<br>received pages in the<br>FAX Function according<br>to its size (large/small).<br>Large:<br>Number of output                                                                                           | 14             |  |
| 332-1                                                                               | Counter             |                                                                    | Small                    | FAX           | 0<br><8 digits>                                        | SYS | pages of large-sized<br>paper defined at 08-<br>353<br>Small:<br>Number of output<br>pages other than                                                                                                    | 14             |  |
| 332-2                                                                               | Counter             |                                                                    | Total                    | FAX           | 0<br><8 digits>                                        | SYS | set as large-sized<br>paper<br>Total:<br>Total number out-<br>put pages of all<br>paper sizes.                                                                                                    | 14             |  |
| 335-0                                                                               | Counter             | Display of total number                                            | Large                    | ALL           | 0<br><8 digits>                                        | SYS | Displays the total num-<br>ber of pages in the                                                                                                    | 14             |  |
| 335-1                                                                               | Counter             | of pages                                                           | Small                    | ALL           | 0<br><8 digits>                                        | SYS | FAX functions.                                                                                                    | 14             |  |
| 335-2                                                                               | Counter             |                                                                    | Total                    | ALL           | 0<br><8 digits>                                        | SYS |                                                                                                    | 14             |  |
| 337                                                                                 | Paper<br>feeding    | Paper size (#1<br>feeding/widthw                                   | 0-R)<br>ise direction    | ALL           | 241/105<br><148-<br>432/105-<br>297>                   | М   |                                                                                                    | 10             |  |
| 338                                                                                 | Paper<br>feeding    | Paper size (DL<br>feeding/widthw                                   | -R)<br>ise direction     | ALL           | 220/110<br><148-<br>432/105-<br>297>                   | М   |                                                                                                    | 10             |  |
| 339                                                                                 | Paper<br>feeding    | Paper size (Envelope:<br>Monarch-R)<br>feeding/widthwise direction |                          | ALL           | 191/98<br><148-<br>432/98-<br>297>                     | М   |                                                                                                    | 10             |  |
| 340                                                                                 | Paper<br>feeding    | Paper size (En<br>CHO-3-R)<br>feeding/widthw                       | velope:<br>ise direction | ALL           | 235/120<br><148-<br>432/105-<br>297>                   | М   |                                                                                                    | 10             |  |
| 341                                                                                 | Paper<br>feeding    | Paper size (En<br>YOU-4-R)<br>feeding/widthw                       | velope:<br>ise direction | ALL           | 235/105<br><148-<br>432/105-<br>297>                   | М   |                                                                                                    | 10             |  |

|      |                     | Setting mode (08) <e-s< th=""><th>TUDIO2</th><th>02L/203L/2</th><th>32/233/2</th><th>282/283&gt;</th><th></th></e-s<> | TUDIO2        | 02L/203L/2                                             | 32/233/2 | 282/283>                                                                                                    |                |
|------|---------------------|----------------------------------------------------------------------------------------------------|---------------|--------------------------------------------------------|----------|----------------------------------------------------------------------------------------------------|----------------|
| Code | Classifi-<br>cation | Items                                                                                                    | Func-<br>tion | Default<br><accept-<br>able<br/>value&gt;</accept-<br> | RAM      | Contents                                                                                                    | Proce-<br>dure |
| 342  | User<br>interface   | Displaying number of origi-<br>nal pages placed on origi-<br>nal glass                                                | PPC           | 0<br><0-1>                                             | SYS      | This setting is whether<br>the number of pages of<br>originals placed on the<br>original glass is dis-<br>played or not.<br>0: Not displayed<br>1: Displayed | 1              |
| 345  | Counter             | Count setting of envelope<br>(PM)                                                                                     | ALL           | 1<br><0-1>                                             | М        | 0: Counted as 1<br>1: Counted as 2                                                                                                    | 1              |
| 346  | Counter             | Count setting of large-<br>sized paper (PM)                                                                           | ALL           | 1<br><0-1>                                             | М        | 0: Counted as 1<br>1: Counted as 2                                                                                                    | 1              |
| 347  | Counter             | Definition setting of large-<br>sized paper (PM)                                                                      | ALL           | 1<br><0-1>                                             | М        | 0: A3/LD<br>1: A3/LD/B4/LG/<br>FOLIO/COMP                                                                                                    | 1              |
| 348  | Counter             | Count setting of thick paper<br>(PM)                                                                                  | ALL           | 1<br><0-1>                                             | М        | 0: Counted as 1<br>1: Counted as 2                                                                                                    | 1              |
| 349  | Counter             | Count setting of OHP film (PM)                                                                                        | ALL           | 1<br><0-1>                                             | М        | 0: Counted as 1<br>1: Counted as 2                                                                                                    | 1              |
| 352  | Counter             | Count setting of large-<br>sized paper<br>(Fee charging system<br>counter)                                            | ALL           | JPN: 0<br>OTHER:<br>1<br><0-2>                         | М        | <ul> <li>0: Counted as 1</li> <li>1: Counted as 2</li> <li>2: Counted as 1<br/>(Mechanical counter<br/>is double counter)</li> </ul>                         | 1              |
| 353  | Counter             | Definition setting of large-<br>sized paper<br>(Fee charging system<br>counter)                                       | ALL           | 0<br><0-1>                                             | М        | 0: A3/LD<br>1: A3/LD/B4/LG/<br>FOLIO/COMP/8K                                                                                                    | 1              |
| 356  | Counter             | Counter for upper drawer feeding                                                                                      | ALL           | 0<br><8 digits>                                        | М        | Counts the number of<br>sheets fed from upper<br>drawer                                                                                                    | 2              |
| 357  | Counter             | Counter for lower drawer feeding                                                                                      | ALL           | 0<br><8 digits>                                        | М        | Counts the number of<br>sheets fed from lower<br>drawer                                                                                                    | 2              |
| 358  | Counter             | Counter for bypass feeding                                                                                            | ALL           | 0<br><8 digits>                                        | М        | Counts the number of sheets fed from bypass feed                                                                                                    | 2              |
| 359  | Counter             | Counter for LCF feeding                                                                                               | ALL           | 0<br><8 digits>                                        | М        | Counts the number of<br>sheets fed from LCF                                                                                                    | 2              |
| 360  | Counter             | Counter for PFP upper<br>drawer feeding                                                                               | ALL           | 0<br><8 digits>                                        | М        | Counts the number of sheets fed from PFP upper drawer                                                                                                    | 2              |
| 370  | Counter             | Counter for PFP lower<br>drawer feeding                                                                               | ALL           | 0<br><8 digits>                                        | М        | Counts the number of sheets fed from PFP lower drawer                                                                                                    | 2              |
| 372  | Counter             | Counter for ADU                                                                                                    | ALL           | 0<br><8 digits>                                        | М        | Counts the number of output pages of duplex printing.                                                                                                    | 2              |
| 374  | Counter             | Counter for RADF                                                                                                    | ALL           | 0<br><8 digits>                                        | SYS      | Counts the number of originals fed from RADF                                                                                                    | 2              |

2 - 173 07/11 2

|      |                     | Setting mode (08) <e-s< th=""><th>TUDIO2</th><th>02L/203L/2</th><th>32/233/2</th><th>282/283&gt;</th><th></th></e-s<> | TUDIO2        | 02L/203L/2                                             | 32/233/2 | 282/283>                                                                                                    |                |
|------|---------------------|----------------------------------------------------------------------------------------------------|---------------|--------------------------------------------------------|----------|----------------------------------------------------------------------------------------------------|----------------|
| Code | Classifi-<br>cation | Items                                                                                                    | Func-<br>tion | Default<br><accept-<br>able<br/>value&gt;</accept-<br> | RAM      | Contents                                                                                                    | Proce-<br>dure |
| 381  | Counter             | Setting for counter installed<br>externally                                                                           | ALL           | 1<br><0-7>                                             | Μ        | Selects the job to count<br>up for the external<br>counter.<br>0: Not selected<br>1: Copier 2: FAX<br>3: Copier/FAX<br>4: Printer<br>5: Copier/Printer<br>6: Printer/FAX<br>7: Copier/Printer/FAX                                              | 1              |
| 390  | Counter             | Number of errors in HDD<br>(Copier)                                                                                   | PPC           | 0<br><8 digits>                                        | SYS      | The number of error is reset at HDD format-<br>ting.                                                                                                    | 2              |
| 391  | Counter             | Number of errors in HDD<br>(FAX)                                                                                      | FAX           | 0<br><8 digits>                                        | SYS      | The number of error is reset at HDD format-<br>ting.                                                                                                    | 2              |
| 392  | Counter             | Number of errors in HDD<br>(Scanning)                                                                                 | SCN           | 0<br><8 digits>                                        | SYS      | The number of error is reset at HDD format-<br>ting.                                                                                                    | 2              |
| 393  | Counter             | Number of errors in HDD<br>(Printer)                                                                                  | PRT           | 0<br><8 digits>                                        | SYS      | The number of error is reset at HDD format-<br>ting.                                                                                                    | 2              |
| 398  | Laser               | Number of polygonal motor<br>rotational speed switching                                                               | ALL           | 0<br><8 digits>                                        | М        | Counts the number of<br>time the polygonal<br>motor has switched its<br>rotational speed<br>between normal rota-<br>tion and standby rota-<br>tion.                                                                                            | 2              |
| 399  | Laser               | Accumulated time of polyg-<br>onal motor at normal rota-<br>tion                                                      | ALL           | 0<br><8 digits>                                        | М        | Accumulates the time<br>the polygonal motor has<br>rotated at normal rota-<br>tion.                                                                                                    | 2              |
| 400  | Fuser               | Fuser unit error status<br>counter                                                                                    | ALL           | 0<br><0-19>                                            | M        | 0: No error<br>1: C410 (Once)<br>2: C410 (consecutively<br>occurred)<br>3: - 4: C430<br>5: C440 6: C450<br>7: C440 8: C450<br>9: C440 10: C470<br>11: C470 12: C480<br>13: C490 14: C470<br>15: C480 16: C490<br>17: C470 18: C480<br>19: C490 | 1              |

|       |                     | Setting mo                                                              | de (08) <e-s< th=""><th>TUDIO2</th><th>02L/203L/2</th><th>32/233/2</th><th>282/283&gt;</th><th></th></e-s<> | TUDIO2        | 02L/203L/2                                             | 32/233/2 | 282/283>                                                                                                    |                |
|-------|---------------------|-------------------------------------------------------------------------|----------------------------------------------------------------------------------------------------|---------------|--------------------------------------------------------|----------|----------------------------------------------------------------------------------------------------|----------------|
| Code  | Classifi-<br>cation | ltem                                                                    | IS                                                                                                    | Func-<br>tion | Default<br><accept-<br>able<br/>value&gt;</accept-<br> | RAM      | Contents                                                                                                    | Proce-<br>dure |
| 404-0 | Fuser               | Temperature<br>drop setting in                                          | The first drop                                                                                              | ALL           | 1<br><0-10>                                            | М        | This code is valid only when "20" is set to 08-                                                                                                    | 4              |
| 404-1 |                     | ready status<br>(Center ther-                                           | The sec-<br>ond drop                                                                                        | ALL           | 1<br><0-10>                                            | М        | 886.<br>Setting value x -5°C:                                                                                                    | 4              |
| 404-2 |                     | mistor)                                                                 | The third drop                                                                                              | ALL           | 1<br><0-10>                                            | М        | from 0°C to -50°C                                                                                                    | 4              |
| 404-3 |                     |                                                                         | The fourth drop                                                                                             | ALL           | 1<br><0-10>                                            | М        |                                                                                                    | 4              |
| 405-0 | Fuser               | Temperature<br>drop setting in                                          | The first drop                                                                                              | ALL           | 4<br><0-10>                                            | М        |                                                                                                    | 4              |
| 405-1 |                     | ready status<br>(Side ther-                                             | The sec-<br>ond drop                                                                                        | ALL           | 4<br><0-10>                                            | М        | -                                                                                                    | 4              |
| 405-2 |                     | mistor)                                                                 | The third drop                                                                                              | ALL           | 4<br><0-10>                                            | М        |                                                                                                    | 4              |
| 405-3 |                     |                                                                         | The fourth drop                                                                                             | ALL           | 4<br><0-10>                                            | М        |                                                                                                    | 4              |
| 407   | Fuser               | Fuser roller temperature in<br>ready status<br>(Side thermistor)        |                                                                                                    | ALL           | 8<br><0-12>                                            | М        | 0: 140°C 1: 145°C<br>2: 150°C 3: 155°C<br>4: 160°C 5: 165°C<br>6: 170°C 7: 175°C<br>8: 180°C 9: 185°C<br>10: 190°C<br>11: 195°C<br>12: 200°C                           | 1              |
| 409   | Fuser               | Fuser roller temperature at<br>energy saver mode<br>(Center thermistor) |                                                                                                    | ALL           | 0<br><0-13>                                            | М        | 0: OFF 1: 40°C<br>2: 50°C 3: 60°C<br>4: 70°C 5: 80°C<br>6: 90°C 7: 100°C<br>8: 110°C 9: 120°C<br>10: 130°C<br>11: 140°C<br>12: 150°C<br>13: 160°C                      | 1              |
| 410   | Fuser               | Fuser roller ten<br>during printing<br>(Center thermis<br>paper)        | iperature<br>stor/Plain                                                                                     | ALL           | 8<br><0-14>                                            | М        | 0: 140°C 1: 145°C<br>2: 150°C 3: 155°C<br>4: 160°C 5: 165°C<br>6: 170°C 7: 175°C<br>8: 180°C 9: 185°C<br>10: 190°C<br>11: 195°C<br>12: 200°C<br>13: 205°C<br>14: 210°C | 1              |
| 411   | Fuser               | Fuser roller tem<br>standby<br>(Center thermis                          | iperature on<br>stor)                                                                                       | ALL           | 8<br><0-12>                                            | М        | 0: 140°C 1: 145°C<br>2: 150°C 3: 155°C<br>4: 160°C 5: 165°C<br>6: 170°C 7: 175°C<br>8: 180°C 9: 185°C<br>10: 190°C<br>11: 195°C<br>12: 200°C                           | 1              |

|      |                     | Setting mode (08) <e-s< th=""><th>TUDIO2</th><th>02L/203L/2</th><th>32/233/2</th><th>282/283&gt;</th><th></th></e-s<> | TUDIO2        | 02L/203L/2                                             | 32/233/2 | 282/283>                                                                                                    |                |
|------|---------------------|----------------------------------------------------------------------------------------------------|---------------|--------------------------------------------------------|----------|----------------------------------------------------------------------------------------------------|----------------|
| Code | Classifi-<br>cation | Items                                                                                                    | Func-<br>tion | Default<br><accept-<br>able<br/>value&gt;</accept-<br> | RAM      | Contents                                                                                                    | Proce-<br>dure |
| 412  | Fuser               | Fuser roller temperature<br>during printing<br>(Center thermistor/Thick<br>paper 3)                                   | ALL           | 9<br><0-14>                                            | Μ        | 0: 140°C 1: 145°C<br>2: 150°C 3: 155°C<br>4: 160°C 5: 165°C<br>6: 170°C 7: 175°C<br>8: 180°C 9: 185°C<br>10: 190°C<br>11: 195°C<br>12: 200°C<br>13: 205°C<br>14: 210°C                                                                             | 1              |
| 413  | Fuser               | Fuser roller temperature<br>during printing<br>(Center thermistor/Thick<br>paper 1)                                   | ALL           | 8<br><0-14>                                            | Μ        | 0: 140°C 1: 145°C<br>2: 150°C 3: 155°C<br>4: 160°C 5: 165°C<br>6: 170°C 7: 175°C<br>8: 180°C 9: 185°C<br>10: 190°C<br>11: 195°C<br>12: 200°C<br>13: 205°C<br>14: 210°C                                                                             | 1              |
| 414  | Devel-<br>oper      | Toner density life correc-<br>tion switching                                                                          | ALL           | 0<br><0-7>                                             | M        | 0: Unchanged (Default)<br>1: Approx. 0.3 wt%<br>higher<br>2: Approx. 0.6 wt%<br>higher<br>3: Approx. 0.9 wt%<br>higher<br>4: Approx. 0.2 wt%<br>lower<br>5: Approx. 0.4 wt%<br>lower<br>6: Approx. 0.6 wt%<br>lower<br>7: Approx. 0.9 wt%<br>lower | 1              |
| 417  | Fuser               | Pre-running time for first<br>printing<br>(Thick paper 3)                                                             | ALL           | 10<br><0-15>                                           | Μ        | 0: Invalid 1: 1 sec.<br>2: 2 sec. 3: 3 sec.<br>4: 4 sec. 5: 5 sec.<br>6: 6 sec. 7: 7 sec.<br>8: 8 sec. 9: 9 sec.<br>10: 10 sec.<br>11: 12 sec.<br>12: 14 sec.<br>13: 16 sec.<br>14: 18 sec.<br>15: 20 sec.                                         | 1              |

| Setting mode (08) <e-studio202l 203l="" 233="" 282="" 283=""></e-studio202l> |                     |                                                                    |                         |               |                                                        |     |                                                                                                    |                |  |
|------------------------------------------------------------------------------|---------------------|--------------------------------------------------------------------|-------------------------|---------------|--------------------------------------------------------|-----|----------------------------------------------------------------------------------------------------|----------------|--|
| Code                                                                         | Classifi-<br>cation | ltem                                                               | S                       | Func-<br>tion | Default<br><accept-<br>able<br/>value&gt;</accept-<br> | RAM | Contents                                                                                                    | Proce-<br>dure |  |
| 424-0                                                                        | Fuser               | Temperature<br>drop switching                                      | The first drop          | ALL           | 15<br><2-60>                                           | М   | This code is valid only when "20" is set to 08-                                                                                                    | 4              |  |
| 424-1                                                                        |                     | time setting in ready status                                       | The sec-<br>ond drop    | ALL           | 15<br><2-60>                                           | М   | 886.<br>Setting value x 1 min.:                                                                                                    | 4              |  |
| 424-2                                                                        |                     | (Center ther-<br>mistor)                                           | The third drop          | ALL           | 15<br><2-60>                                           | М   | from 2 to 60 min. later                                                                                                    | 4              |  |
| 424-3                                                                        |                     |                                                                    | The fourth drop         | ALL           | 15<br><2-60>                                           | М   |                                                                                                    | 4              |  |
| 425-0                                                                        | Fuser               | Temperature<br>drop switching                                      | The first drop          | ALL           | 15<br><2-60>                                           | М   |                                                                                                    | 4              |  |
| 425-1                                                                        |                     | time setting in ready status                                       | The sec-<br>ond drop    | ALL           | 15<br><2-60>                                           | М   |                                                                                                    | 4              |  |
| 425-2                                                                        |                     | (Side ther-<br>mistor)                                             | The third drop          | ALL           | 15<br><2-60>                                           | М   |                                                                                                    | 4              |  |
| 425-3                                                                        |                     |                                                                    | The fourth drop         | ALL           | 15<br><2-60>                                           | М   | -                                                                                                    | 4              |  |
| 433-0                                                                        | Fuser               | Temperature<br>control lower<br>limit<br>(Plain paper/             | Center<br>thermistor    | ALL           | 7<br><0-12>                                            | М   | 0: 130°C 1: 135°C<br>2: 140°C 3: 145°C<br>4: 150°C 5: 155°C<br>6: 160°C 7: 165°C                                                                                                    | 4              |  |
| 433-1                                                                        |                     | at ordinary<br>temperature)                                        | Side ther-<br>mistor    | ALL           | 5<br><0-12>                                            | М   | 8: 170°C 9: 175°C<br>10: 180°C<br>11: 185°C<br>12: 120°C                                                                                                    | 4              |  |
| 437                                                                          | Fuser               | Fuser roller ten<br>during printing<br>(Center thermis<br>paper 2) | perature<br>stor /Thick | ALL           | 8<br><0-14>                                            | М   | 0: 140°C 1: 145°C<br>2: 150°C 3: 155°C<br>4: 160°C 5: 165°C<br>6: 170°C 7: 175°C<br>8: 180°C 9: 185°C<br>10: 190°C<br>11: 195°C<br>12: 200°C<br>13: 205°C<br>14: 210°C                                     | 1              |  |
| 438                                                                          | Fuser               | Fuser roller ten<br>during printing<br>(Center thermis<br>film)    | nperature<br>stor/OHP   | ALL           | 8<br><0-14>                                            | М   | 0: 140°C 1: 145°C<br>2: 150°C 3: 155°C<br>4: 160°C 5: 165°C<br>6: 170°C 7: 175°C<br>8: 180°C 9: 185°C<br>10: 190°C<br>11: 195°C<br>12: 200°C<br>13: 205°C<br>14: 210°C                                     | 1              |  |
| 439                                                                          | Fuser               | Pre-running tim<br>printing<br>(Thick paper 2)                     | ie for first            | ALL           | 10<br><0-15>                                           | М   | 0: Invalid 1: 1 sec.<br>2: 2 sec. 3: 3 sec.<br>4: 4 sec. 5: 5 sec.<br>6: 6 sec. 7: 7 sec.<br>8: 8 sec. 9: 9 sec.<br>10: 10 sec.<br>11: 12 sec.<br>12: 14 sec.<br>13: 16 sec.<br>14: 18 sec.<br>15: 20 sec. | 1              |  |

|      |                     | Setting mode (08) <e-s< th=""><th>TUDIO2</th><th>02L/203L/2</th><th>32/233/2</th><th>282/283&gt;</th><th></th></e-s<> | TUDIO2        | 02L/203L/2                                             | 32/233/2 | 282/283>                                                                                                    |                |
|------|---------------------|----------------------------------------------------------------------------------------------------|---------------|--------------------------------------------------------|----------|----------------------------------------------------------------------------------------------------|----------------|
| Code | Classifi-<br>cation | Items                                                                                                    | Func-<br>tion | Default<br><accept-<br>able<br/>value&gt;</accept-<br> | RAM      | Contents                                                                                                    | Proce-<br>dure |
| 440  | Fuser               | Pre-running time for first<br>printing<br>(Plain paper)                                                               | ALL           | 0<br><0-15>                                            | М        | 0: Invalid 1: 1 sec.<br>2: 2 sec. 3: 3 sec.<br>4: 4 sec. 5: 5 sec.<br>6: 6 sec. 7: 7 sec.<br>8: 8 sec. 9: 9 sec.<br>10: 10 sec.<br>11: 12 sec.<br>12: 14 sec.<br>13: 16 sec.<br>14: 18 sec.<br>15: 20 sec. | 1              |
| 441  | Fuser               | Pre-running time for first<br>printing<br>(Thick paper 1)                                                             | ALL           | 0<br><0-15>                                            | М        | 0: Invalid 1: 1 sec.<br>2: 2 sec. 3: 3 sec.<br>4: 4 sec. 5: 5 sec.<br>6: 6 sec. 7: 7 sec.<br>8: 8 sec. 9: 9 sec.<br>10: 10 sec.<br>11: 12 sec.<br>12: 14 sec.<br>13: 16 sec.<br>14: 18 sec.<br>15: 20 sec. | 1              |
| 448  | Fuser               | Fuser roller temperature in<br>Energy Saving Mode<br>(Side thermistor)                                                | ALL           | 0<br><0-13>                                            | Μ        | 0: OFF 1: 40°C<br>2: 50°C 3: 60°C<br>4: 70°C 5: 80°C<br>6: 90°C 7: 100°C<br>8: 110°C 9: 120°C<br>10: 130°C<br>11: 140°C<br>12: 150°C<br>13: 160°C                                                          | 1              |
| 449  | Paper<br>feeding    | Incorrect paper size jam detection switching                                                                          | ALL           | 0<br><0-1>                                             | М        | 0: Enabled<br>1: Disabled                                                                                                    | 1              |
| 450  | Fuser               | Fuser roller temperature<br>during printing<br>(Side thermistor/Plain<br>paper)                                       | ALL           | 8<br><0-14>                                            | М        | 0: 140°C 1: 145°C<br>2: 150°C 3: 155°C<br>4: 160°C 5: 165°C<br>6: 170°C 7: 175°C<br>8: 180°C 9: 185°C<br>10: 190°C<br>11: 195°C<br>12: 200°C<br>13: 205°C<br>14: 210°C                                     | 1              |
| 451  | Fuser               | Fuser roller temperature<br>during printing<br>(Side thermistor/Thick<br>paper 1)                                     | ALL           | 8<br><0-14>                                            | М        | 0: 140°C 1: 145°C<br>2: 150°C 3: 155°C<br>4: 160°C 5: 165°C<br>6: 170°C 7: 175°C<br>8: 180°C 9: 185°C<br>10: 190°C<br>11: 195°C<br>12: 200°C<br>13: 205°C<br>14: 210°C                                     | 1              |

|      |                          | Setting mode (08) <e-s< th=""><th>TUDIO2</th><th>02L/203L/2</th><th>32/233/2</th><th>282/283&gt;</th><th></th></e-s<> | TUDIO2        | 02L/203L/2                                             | 32/233/2 | 282/283>                                                                                                    |                |
|------|--------------------------|----------------------------------------------------------------------------------------------------|---------------|--------------------------------------------------------|----------|----------------------------------------------------------------------------------------------------|----------------|
| Code | Classifi-<br>cation      | Items                                                                                                    | Func-<br>tion | Default<br><accept-<br>able<br/>value&gt;</accept-<br> | RAM      | Contents                                                                                                    | Proce-<br>dure |
| 452  | Fuser                    | Fuser roller temperature<br>during printing<br>(Side thermistor/Thick<br>paper 2)                                     | ALL           | 8<br><0-14>                                            | Μ        | 0: 140°C 1: 145°C<br>2: 150°C 3: 155°C<br>4: 160°C 5: 165°C<br>6: 170°C 7: 175°C<br>8: 180°C 9: 185°C<br>10: 190°C<br>11: 195°C<br>12: 200°C<br>13: 205°C<br>14: 210°C           | 1              |
| 453  | Fuser                    | Fuser roller temperature<br>during printing<br>(Side thermistor/OHP film)                                             | ALL           | 8<br><0-14>                                            | М        | 0: 140°C 1: 145°C<br>2: 150°C 3: 155°C<br>4: 160°C 5: 165°C<br>6: 170°C 7: 175°C<br>8: 180°C 9: 185°C<br>10: 190°C<br>11: 195°C<br>12: 200°C<br>13: 205°C<br>14: 210°C           | 1              |
| 455  | Image<br>process-<br>ing | Toner supply amount cor-<br>rection/Toner motor control                                                               | ALL           | 0<br><0-5>                                             | М        | Corrects the supply<br>amount of the fresh<br>toner (driving period of<br>the toner motor) into the<br>developer unit.<br>0: x1.0 1: x0.75<br>2: x0.5 3: x0.3<br>4: x2.0 5: x1.5 | 1              |

| Setting mode (08) <e-studio202l 203l="" 232="" 233="" 282="" 283=""></e-studio202l> |                     |                                                         |                            |               |                                                        |     |                                                                                                    |                |
|-------------------------------------------------------------------------------------|---------------------|---------------------------------------------------------|----------------------------|---------------|--------------------------------------------------------|-----|----------------------------------------------------------------------------------------------------|----------------|
| Code                                                                                | Classifi-<br>cation | ltem                                                    | S                          | Func-<br>tion | Default<br><accept-<br>able<br/>value&gt;</accept-<br> | RAM | Contents                                                                                                    | Proce-<br>dure |
| 462                                                                                 | RADF                | Setting for swit<br>operation in mix<br>copying using F | chback<br>ked-size<br>RADF | ALL           | 0<br><0-2>                                             | M   | This setting is whether<br>the original length is<br>detected or not by<br>transporting without<br>scanning in reverse<br>when A4-R/FOLIO<br>paper or LT-R/LG paper<br>is detected in a mixed-<br>size copying.<br>0: Disabled -<br>AMS:<br>A series - Judges as<br>A4-R without trans-<br>porting in reverse<br>with no scanning.<br>LT series - Judges<br>whether it is LT-R or<br>LG by its length<br>without transporting<br>in reverse with no<br>scanning.<br>APS:<br>A series - Judges<br>whether it is A4-R or<br>FOLIO without<br>transporting in<br>reverse with no<br>scanning.<br>LT series - Judges<br>whether it is LT-R or<br>LG without trans-<br>porting in reverse<br>with no scanning.<br>LT series - Judges<br>whether it is LT-R or<br>LG without trans-<br>porting in reverse<br>with no scanning.<br>1: Enable 1<br>AMS:<br>A series - Judges<br>whether it is A4-R or<br>FOLIO by transport-<br>ing without scanning<br>in reverse to detect<br>its length.<br>LT series - Judges<br>whether it is LT-R or<br>LG by transport-<br>ing without scanning<br>in reverse to detect<br>its length.<br>LT series - Judges<br>whether it is LT-R or<br>LG by transport-<br>ing without scanning<br>in reverse to detect<br>its length.<br>LT series - Judges<br>whether it is LT-R or<br>LG by transport-<br>ing without scanning in<br>reverse to detect its<br>length.<br>APS:<br>The same as that of<br>APS in 0: Disabled.<br>2: Enable 2<br>AMS/APS:<br>The same as that of<br>AMS in 1: Enable 1. | 1              |
| 403-0                                                                               | feeding             | number set-                                             | paper                      | ALL           | o<br><0-5>                                             | IVI | times of the feeding                                                                                                    | 4              |
| 463-1                                                                               |                     | (upper<br>drawer)                                       | Others                     | ALL           | 5<br><0-5>                                             | M   | drawer.                                                                                                    | 4              |

e-STUDIO200L/202L/203L/230/230L/232/233/280/282/283 ERROR CODE AND SELF-DIAGNOSTIC MODE © 2004 - 2010 TOSHIBA TEC CORPORATION All rights reserved
|       |                     | Setting mo                                                    | de (08) <e-s< th=""><th>TUDIO2</th><th>02L/203L/2</th><th>32/233/2</th><th>282/283&gt;</th><th></th></e-s<> | TUDIO2        | 02L/203L/2                                             | 32/233/2 | 282/283>                                                                                                    |                |
|-------|---------------------|---------------------------------------------------------------|----------------------------------------------------------------------------------------------------|---------------|--------------------------------------------------------|----------|----------------------------------------------------------------------------------------------------|----------------|
| Code  | Classifi-<br>cation | ltem                                                          | IS                                                                                                    | Func-<br>tion | Default<br><accept-<br>able<br/>value&gt;</accept-<br> | RAM      | Contents                                                                                                    | Proce-<br>dure |
| 464-0 | Paper<br>feeding    | Feeding retry<br>number set-                                  | Plain<br>paper                                                                                              | ALL           | 5<br><0-5>                                             | М        | Sets the number of times of the feeding                                                                                                    | 4              |
| 464-1 |                     | ting (lower<br>drawer)                                        | Others                                                                                                    | ALL           | 5<br><0-5>                                             | М        | retry from the lower drawer.                                                                                                    | 4              |
| 465-0 | Paper<br>feeding    | Feeding retry<br>number set-                                  | Plain<br>paper                                                                                              | ALL           | 5<br><0-5>                                             | М        | Sets the number of times of the feeding                                                                                                    | 4              |
| 465-1 |                     | ting<br>(PFP upper<br>drawer)                                 | Others                                                                                                    | ALL           | 5<br><0-5>                                             | М        | retry from the PFP upper drawer.                                                                                                    | 4              |
| 466-0 | Paper<br>feeding    | Feeding retry<br>number set-                                  | Plain<br>paper                                                                                              | ALL           | 5<br><0-5>                                             | М        | Sets the number of times of the feeding                                                                                                    | 4              |
| 466-1 |                     | ting<br>(PFP lower<br>drawer)                                 | Others                                                                                                    | ALL           | 5<br><0-5>                                             | М        | retry from the PFP lower drawer.                                                                                                    | 4              |
| 467-0 | Paper<br>feeding    | Feeding retry<br>number set-                                  | Plain<br>paper                                                                                              | ALL           | 5<br><0-5>                                             | М        | Sets the number of times of the feeding                                                                                                    | 4              |
| 467-1 |                     | ting<br>(bypass feed)                                         | Others                                                                                                    | ALL           | 5<br><0-5>                                             | М        | retry from the bypass tray.                                                                                                    | 4              |
| 468-0 | Paper<br>feeding    | Feeding retry<br>number set-                                  | Plain<br>paper                                                                                              | ALL           | 5<br><0-5>                                             | М        | Sets the number of times of the feeding                                                                                                    | 4              |
| 468-1 |                     | ting<br>(LCF)                                                 | Others                                                                                                    | ALL           | 5<br><0-5>                                             | М        | retry from the LCF.                                                                                                    | 4              |
| 471   | Paper<br>feeding    | Paper size (Po<br>feeding/widthw                              | stcard)<br>ise direction                                                                                    | ALL           | 148/100<br><148-<br>432/100-<br>297>                   | М        | <ul> <li>Postcard is sup-<br/>ported only for JPN<br/>model.</li> </ul>                                                                                                    | 10             |
| 477   | General             | Machine identif information                                   | ication                                                                                                    | ALL           | Refer to<br>content<br><0-1>                           | М        | <default value=""><br/>Lower drawer model: 0<br/>Upper drawer model: 1</default>                                                                                                    | 2              |
| 478   | Laser               | Judged numbe<br>nal motor rotati<br>(Normal rotatio           | r of polygo-<br>on error<br>n)                                                                              | ALL           | 0<br><0-1>                                             | М        | Displays the error<br>[CA10] when the set<br>number of rotation error<br>has been detected.<br>0: 2 times 1: 12 times                                                                    | 1              |
| 479   | Laser               | Judged numbe<br>nal motor rotati<br>(At acceleration<br>tion) | r of polygo-<br>on error<br>n/decelera-                                                                     | ALL           | 0<br><0-1>                                             | M        | <ol> <li>Waiting time for<br/>polygonal motor<br/>rotation overshoot-<br/>ing 0.6 sec.</li> <li>Waiting time for<br/>polygonal motor<br/>rotation overshoot-<br/>ing 2.2 sec.</li> </ol> | 1              |
| 480   | Paper<br>feeding    | Default setting source                                        | of paper                                                                                                    | PPC           | 0<br><0-5>                                             | SYS      | 0: A4/LT 1: LCF<br>2: Upper drawer<br>3: Lower drawer<br>4: PFP upper drawer<br>5: PFP lower drawer                                                                                      | 1              |

|      |                     | Setting mode (08) <e-s< th=""><th>TUDIO2</th><th>02L/203L/2</th><th>32/233/2</th><th>282/283&gt;</th><th></th></e-s<> | TUDIO2        | 02L/203L/2                                             | 32/233/2 | 282/283>                                                                                                    |                |
|------|---------------------|----------------------------------------------------------------------------------------------------|---------------|--------------------------------------------------------|----------|----------------------------------------------------------------------------------------------------|----------------|
| Code | Classifi-<br>cation | Items                                                                                                    | Func-<br>tion | Default<br><accept-<br>able<br/>value&gt;</accept-<br> | RAM      | Contents                                                                                                    | Proce-<br>dure |
| 481  | Paper<br>feeding    | Automatic change of paper<br>source                                                                                   | PPC           | 1 <0-2>                                                | SYS      | <ul> <li>Sets whether or not<br/>changing the drawer<br/>automatically to the<br/>other drawer with the<br/>paper of the same size<br/>when paper in the<br/>selected drawer has run<br/>out.</li> <li>OFF</li> <li>ON (Changes to the<br/>drawer with the<br/>same paper direc-<br/>tion and size: ex. A4<br/>to A4)</li> <li>ON (Changes to the<br/>drawer with the<br/>same paper size.<br/>Paper with the dif-<br/>ferent direction is<br/>acceptable as long<br/>as the size is the<br/>same: ex., A4 to A4-<br/>R, LT-R to LT. "1" is<br/>applied when the<br/>staple/hole-punch is<br/>specified.)</li> </ul> | 1              |
| 482  | Paper<br>feeding    | Feeding retry setting                                                                                                 | ALL           | 0<br><0-1>                                             | М        | 0: ON<br>1: OFF                                                                                                    | 1              |
| 483  | Laser               | Pre-running rotation of polygonal motor                                                                               | ALL           | 0<br><0-2>                                             | SYS      | <ul> <li>Sets whether or not<br/>switching the polygonal<br/>motor from the standby<br/>rotation to the normal<br/>rotation when the origi-<br/>nal is set on the RADF<br/>or the platen cover is<br/>opened.</li> <li>0: Valid (when using<br/>RADF and the origi-<br/>nal is set manually)</li> <li>1: Invalid</li> <li>2: Valid (when using<br/>RADF only)</li> </ul>                                                                                                    | 1              |
| 484  | Laser               | Polygonal motor rotational<br>status switching at the Auto<br>Clear Mode                                              | ALL           | 0<br><0-1>                                             | SYS      | Sets whether or not<br>switching the polygonal<br>motor from the normal<br>rotation to the standby<br>rotation at the Auto<br>Clear Mode.<br>0: Valid 1: Invalid                                                                                                    | 1              |
| 485  | Laser               | Rotational status of polygo-<br>nal motor on standby                                                                  | ALL           | 1<br><0-1>                                             | SYS      | <ul> <li>Sets the rotational status of polygonal motor on standby.</li> <li>0: Rotated (The rotational speed is set at 08-490.)</li> <li>1: Stopped</li> </ul>                                                                                                    | 1              |

| Setting mode (08) <e-studio202l 203l="" 232="" 233="" 282="" 283=""></e-studio202l> |                     |                                                                         |               |                                                        |     |                                                                                                    |                |  |  |
|-------------------------------------------------------------------------------------|---------------------|-------------------------------------------------------------------------|---------------|--------------------------------------------------------|-----|----------------------------------------------------------------------------------------------------|----------------|--|--|
| Code                                                                                | Classifi-<br>cation | Items                                                                   | Func-<br>tion | Default<br><accept-<br>able<br/>value&gt;</accept-<br> | RAM | Contents                                                                                                    | Proce-<br>dure |  |  |
| 486                                                                                 | Laser               | Timing of auto-clearing of<br>polygonal motor pre-run-<br>ning rotation | ALL           | 0<br><0-2>                                             | SYS | Switches the polygonal<br>motor to the standby<br>rotation when a certain<br>period of time has<br>passed from the pre-<br>running. At this code,<br>the period to switch the<br>status to the standby<br>rotation is set.<br>0: 15 sec.1: 30 sec.<br>2: 45 sec.<br>* This setting is effec-<br>tive when "0" or "2"<br>is set at 08-483. | 1              |  |  |
| 488                                                                                 | Laser               | Setting of polygonal motor type                                         | ALL           | 0<br><0-3>                                             | М   | Set the type of polygo-<br>nal motor.<br>0: 2-clock type<br>1: 3-clock type<br>2: 4-clock type<br>3: 4-clock type                                                                                                    | 1              |  |  |
| 489                                                                                 | Laser               | Polygonal motor rotation<br>number on standby                           | ALL           | 5<br><0-5>                                             | М   | 0: 38,090.55 rpm<br>1: 35,000 rpm<br>2: 30,000 rpm<br>3: 25,000 rpm<br>4: 20,000 rpm<br>5: 10,000 rpm                                                                                                    | 1              |  |  |
| 490                                                                                 | Laser               | Polygonal motor rotation in the energy saving mode                      | ALL           | 0<br><0-1>                                             | М   | 0: Stopped<br>1: 10,000 rpm                                                                                                    | 1              |  |  |
| 491                                                                                 | Transfer            | Transfer charger bias cor-<br>rection (H) at duplexing                  | ALL           | 149<br><0-255>                                         | М   | Corrects the transfer<br>charger bias output<br>value of the leading<br>edge area of paper at<br>duplexing.                                                                                                    | 1              |  |  |
| 492                                                                                 | Transfer            | Transfer charger bias cor-<br>rection (C) at duplexing                  | ALL           | 139<br><0-255>                                         | М   | Corrects the transfer<br>charger bias output<br>value of the center area<br>of paper at duplexing.                                                                                                    | 1              |  |  |
| 493                                                                                 | Transfer            | Transfer charger bias cor-<br>rection (L) at duplexing                  | ALL           | 128<br><0-255>                                         | М   | Corrects the transfer<br>charger bias output<br>value of the trailing<br>edge area of paper at<br>duplexing.                                                                                                    | 1              |  |  |
| 502                                                                                 | Image               | Error diffusion and dither setting at photo mode                        | PPC           | 1<br><0-1>                                             | SYS | Sets the image repro-<br>duction method at<br>photo mode.<br>0: Error diffusion<br>1: Dither                                                                                                    | 1              |  |  |
| 503                                                                                 | User<br>interface   | Default setting of density<br>adjustment                                | PPC           | 0<br><0-1>                                             | SYS | 0: Automatic<br>1: Manual (Center)                                                                                                    | 1              |  |  |

| Setting mode (08) <e-studio202l 203l="" 232="" 233="" 282="" 283=""></e-studio202l> |                     |                                                                                   |               |                                                        |     |                                                                                                    |                |  |  |  |
|-------------------------------------------------------------------------------------|---------------------|-----------------------------------------------------------------------------------|---------------|--------------------------------------------------------|-----|----------------------------------------------------------------------------------------------------|----------------|--|--|--|
| Code                                                                                | Classifi-<br>cation | Items                                                                             | Func-<br>tion | Default<br><accept-<br>able<br/>value&gt;</accept-<br> | RAM | Contents                                                                                                    | Proce-<br>dure |  |  |  |
| 508                                                                                 | Image               | Custom Mode setting                                                               | PPC           | 0<br><0-3>                                             | SYS | <ul> <li>0: Not used</li> <li>1: Custom Mode 1<br/>when Text/Photo is<br/>set as a base</li> <li>2: Custom Mode 2<br/>when Text is set as<br/>a base</li> <li>3: Custom Mode 3<br/>when Photo is set<br/>as a base</li> </ul> | 1              |  |  |  |
| 509                                                                                 | Image               | Error diffusion and dither<br>setting at a photo mode<br>(Custom Mode)            | PPC           | 1<br><0-1>                                             | SYS | Switches the image<br>processing method<br>when Custom Mode 3<br>is set.<br>0: Error diffusion<br>1: Dither                                                                                                    | 1              |  |  |  |
| 515                                                                                 | Fuser               | Temperature setting of<br>warming-up<br>(Center thermistor)                       | ALL           | 9<br><0-14>                                            | М   | 0: 140°C 1: 145°C<br>2: 150°C 3: 155°C<br>4: 160°C 5: 165°C<br>6: 170°C 7: 175°C<br>8: 180°C 9: 185°C<br>10: 190°C<br>11: 195°C<br>12: 200°C<br>13: 205°C<br>14: 210°C                                                        | 1              |  |  |  |
| 516                                                                                 | Fuser               | Temperature setting of<br>warming-up<br>(Side thermistor)                         | ALL           | 9<br><0-14>                                            | М   | 0: 140°C 1: 145°C<br>2: 150°C 3: 155°C<br>4: 160°C 5: 165°C<br>6: 170°C 7: 175°C<br>8: 180°C 9: 185°C<br>10: 190°C<br>11: 195°C<br>12: 200°C<br>13: 205°C<br>14: 210°C                                                        | 1              |  |  |  |
| 518                                                                                 | Fuser               | Fuser roller temperature<br>during printing<br>(Side thermistor/Thick<br>paper 3) | ALL           | 9<br><0-14>                                            | М   | 0: 140°C 1: 145°C<br>2: 150°C 3: 155°C<br>4: 160°C 5: 165°C<br>6: 170°C 7: 175°C<br>8: 180°C 9: 185°C<br>10: 190°C<br>11: 195°C<br>12: 200°C<br>13: 205°C<br>14: 210°C                                                        | 1              |  |  |  |
| 520                                                                                 | Fuser               | Fuser roller temperature<br>during printing<br>(Center thermistor/Enve-<br>lope)  | ALL           | 9<br><0-14>                                            | М   | 0: 140°C 1: 145°C<br>2: 150°C 3: 155°C<br>4: 160°C 5: 165°C<br>6: 170°C 7: 175°C<br>8: 180°C 9: 185°C<br>10: 190°C<br>11: 195°C<br>12: 200°C<br>13: 205°C<br>14: 210°C                                                        | 1              |  |  |  |

|       |                     | Setting mo                                             | de (08) <e-s< th=""><th>TUDIO2</th><th>02L/203L/2</th><th>32/233/2</th><th>282/283&gt;</th><th></th></e-s<> | TUDIO2        | 02L/203L/2                                             | 32/233/2 | 282/283>                                                                                                    |                |
|-------|---------------------|--------------------------------------------------------|----------------------------------------------------------------------------------------------------|---------------|--------------------------------------------------------|----------|----------------------------------------------------------------------------------------------------|----------------|
| Code  | Classifi-<br>cation | ltem                                                   | S                                                                                                    | Func-<br>tion | Default<br><accept-<br>able<br/>value&gt;</accept-<br> | RAM      | Contents                                                                                                    | Proce-<br>dure |
| 521   | Fuser               | Fuser roller ten<br>during printing<br>(Side thermisto | nperature<br>r/Envelope)                                                                                    | ALL           | 9<br><0-14>                                            | М        | 0: 140°C 1: 145°C<br>2: 150°C 3: 155°C<br>4: 160°C 5: 165°C<br>6: 170°C 7: 175°C<br>8: 180°C 9: 185°C<br>10: 190°C<br>11: 195°C<br>12: 200°C<br>13: 205°C<br>14: 210°C                                     | 1              |
| 523   | Fuser               | Pre-running tim<br>printing<br>(Envelope)              | ie for first                                                                                                | ALL           | 10<br><0-15>                                           | Μ        | 0: Invalid 1: 1 sec.<br>2: 2 sec. 3: 3 sec.<br>4: 4 sec. 5: 5 sec.<br>6: 6 sec. 7: 7 sec.<br>8: 8 sec. 9: 9 sec.<br>10: 10 sec.<br>11: 12 sec.<br>12: 14 sec.<br>13: 16 sec.<br>14: 18 sec.<br>15: 20 sec. | 1              |
| 525-0 | Fuser               | Temperature<br>drop switching                          | The first<br>drop                                                                                           | ALL           | 20<br><0-200>                                          | М        | This code is valid only when "20" is set to 08-                                                                                                    | 4              |
| 525-1 |                     | time setting<br>during printing                        | The sec-<br>ond drop                                                                                        | ALL           | 38<br><0-200>                                          | М        | 535.<br>Setting value x 5 sec.:                                                                                                    | 4              |
| 525-2 |                     | (Center ther-<br>mistor)                               | The third<br>drop                                                                                           | ALL           | 75<br><0-200>                                          | М        | later                                                                                                    | 4              |
| 525-3 |                     |                                                        | The fourth drop                                                                                             | ALL           | 75<br><0-200>                                          | М        |                                                                                                    | 4              |
| 526   | Fuser               | Pre-running tim<br>printing (OHP fi                    | ie for first<br>ilm)                                                                                        | ALL           | 0<br><0-15>                                            | М        | 0: Invalid 1: 0 sec.<br>2: 2 sec. 3: 3 sec.<br>4: 4 sec. 5: 5 sec.<br>6: 6 sec. 7: 7 sec.<br>8: 8 sec. 9: 9 sec.<br>10: 10 sec.<br>11: 12 sec.<br>12: 14 sec.<br>13: 16 sec.<br>14: 18 sec.<br>15: 20 sec. | 1              |
| 527-0 | Fuser               | Temperature<br>drop switching                          | The first<br>drop                                                                                           | ALL           | 20<br><0-200>                                          | М        | This code is valid only when "20" is set to 08-                                                                                                    | 4              |
| 527-1 |                     | time setting<br>during printing                        | The sec-<br>ond drop                                                                                        | ALL           | 30<br><0-200>                                          | М        | 535.<br>Setting value x 5 sec.:                                                                                                    | 4              |
| 527-2 |                     | (Side ther-<br>mistor)                                 | The third drop                                                                                              | ALL           | 48<br><0-200>                                          | М        | from 0 to 1,000 sec.<br>later                                                                                                    | 4              |
| 527-3 |                     |                                                        | The fourth drop                                                                                             | ALL           | 75<br><0-200>                                          | М        |                                                                                                    | 4              |

|       |                     | Setting mo                                           | de (08) <e-s< th=""><th>TUDIO2</th><th>02L/203L/2</th><th>32/233/2</th><th>282/283&gt;</th><th></th></e-s<> | TUDIO2        | 02L/203L/2                                             | 32/233/2 | 282/283>                                                                                                    |                |
|-------|---------------------|------------------------------------------------------|----------------------------------------------------------------------------------------------------|---------------|--------------------------------------------------------|----------|----------------------------------------------------------------------------------------------------|----------------|
| Code  | Classifi-<br>cation | ltem                                                 | S                                                                                                    | Func-<br>tion | Default<br><accept-<br>able<br/>value&gt;</accept-<br> | RAM      | Contents                                                                                                    | Proce-<br>dure |
| 535   | Fuser               | Temperature dr<br>setting during p<br>(Temperature/T | op control<br>vrinting<br>ïme)                                                                              | ALL           | 2<br><0-20>                                            | M        | 0: None<br>1: Pattern 1<br>2: Pattern 2<br>3: Pattern 3<br>4: Pattern 4<br>5: Pattern 5<br>6: Pattern 6<br>7: Pattern 7<br>8: Pattern 7<br>8: Pattern 8<br>9: Pattern 9<br>10: Pattern 10<br>11: Pattern 11<br>12: Pattern 12<br>13: Pattern 13<br>14: Pattern 14<br>15: Pattern 15<br>16: Pattern 16<br>17: Pattern 17<br>18: Pattern 18<br>19: Pattern 19<br>20: Manual adjustment | 1              |
| 536-0 | Fuser               | Temperature<br>drop setting                          | The first<br>drop                                                                                           | ALL           | 1<br><0-10>                                            | M        | This code is valid only<br>when "20" is set to 08-                                                                                                    | 4              |
| 536-1 |                     | (Center ther-                                        | ond drop                                                                                                    | ALL           | 2<br><0-10>                                            | IVI      | Setting value x -5°C:                                                                                                    | 4              |
| 536-2 |                     | mistor)                                              | The third drop                                                                                              | ALL           | 3<br><0-10>                                            | М        | from 0°C to -50°C                                                                                                    | 4              |
| 536-3 |                     |                                                      | The fourth drop                                                                                             | ALL           | 3<br><0-10>                                            | М        | _                                                                                                    | 4              |
| 537-0 | Fuser               | Temperature<br>drop setting                          | The first drop                                                                                              | ALL           | 1<br><0-10>                                            | М        | _                                                                                                    | 4              |
| 537-1 |                     | (Side ther-                                          | The sec-<br>ond drop                                                                                        | ALL           | 2<br><0-10>                                            | M        |                                                                                                    | 4              |
| 537-2 |                     | mistor)                                              | The third<br>drop                                                                                           | ALL           | 3<br><0-10>                                            | М        |                                                                                                    | 4              |
| 537-3 |                     |                                                      | The fourth drop                                                                                             | ALL           | 5<br><0-10>                                            | М        |                                                                                                    | 4              |
| 550   | Image               | Default setting mode                                 | of original                                                                                                 | PPC           | 0<br><0-3>                                             | SYS      | 0: Text/Photo<br>1: Photo 2: Text<br>3: Custom Mode                                                                                                    | 1              |
| 601   | User<br>interface   | Setting for the I<br>ing Mode                        | Energy Sav-                                                                                                 | ALL           | 0<br><0-1>                                             | SYS      | 0: Auto Shut Off Mode<br>1: Sleep Mode                                                                                                    | 1              |
| 602   | User<br>interface   | Screen setting<br>power Save Mo<br>Auto Shut OFF     | for Auto<br>ode and<br>Mode                                                                                 | ALL           | EUR: 0<br>UC: 1<br>JPN: 1<br><0-1>                     | SYS      | 0: OFF 1: ON                                                                                                    | 1              |
| 603   | User<br>interface   | Setting for auto<br>duplexing mode                   | matic<br>e                                                                                                  | PPC           | 0<br><0-3>                                             | SYS      | <ol> <li>Invalid</li> <li>Single-sided to<br/>duplex copying</li> <li>Double-sided to<br/>duplex copying</li> <li>User selection</li> </ol>                                                                                                    | 1              |

| Setting mode (08) <e-studio202l 203l="" 232="" 233="" 282="" 283=""></e-studio202l> |                     |                                                                  |               |                                                        |     |                                                                                                    |                |  |  |
|-------------------------------------------------------------------------------------|---------------------|------------------------------------------------------------------|---------------|--------------------------------------------------------|-----|----------------------------------------------------------------------------------------------------|----------------|--|--|
| Code                                                                                | Classifi-<br>cation | Items                                                            | Func-<br>tion | Default<br><accept-<br>able<br/>value&gt;</accept-<br> | RAM | Contents                                                                                                    | Proce-<br>dure |  |  |
| 604                                                                                 | User<br>interface   | Default setting for APS/<br>AMS                                  | PPC           | 0<br><0-2>                                             | SYS | <ol> <li>O: APS (Automatic<br/>Paper Selection)</li> <li>AMS (Automatic<br/>Magnification Selec-<br/>tion)</li> <li>2: Not selected</li> </ol>                                                        | 1              |  |  |
| 605                                                                                 | User<br>interface   | Centering printing of pri-<br>mary/secondary direction<br>at AMS | PPC           | 1<br><0-1>                                             | SYS | 0: Invalid 1: Valid                                                                                                    | 1              |  |  |
| 607                                                                                 | User<br>interface   | Default setting of RADF mode                                     | PPC           | 0<br><0-1>                                             | SYS | <ol> <li>Continuous feeding<br/>(by pressing the<br/>[START] button)</li> <li>Single feeding<br/>(by setting original<br/>on the tray)</li> </ol>                                                     | 1              |  |  |
| 610                                                                                 | User<br>interface   | Key touch sound of control panel                                 | ALL           | 1<br><0-1>                                             | SYS | 0: OFF<br>1: ON                                                                                                    | 1              |  |  |
| 611                                                                                 | User<br>interface   | Book type original priority                                      | PPC           | 0<br><0-1>                                             | SYS | <ol> <li>Left page to right<br/>page</li> <li>Right page to left<br/>page</li> </ol>                                                                                                    | 1              |  |  |
| 612                                                                                 | General             | Summer time mode                                                 | ALL           | 0<br><0-1>                                             | SYS | 0: Not summer time<br>1: Summer time                                                                                                    | 1              |  |  |
| 613                                                                                 | User<br>interface   | Paper size selection for<br>[OTHER] button                       | PPC           | EUR:<br>FOLIO<br>UC:<br>COMP<br>JPN:<br>A5-R           | SYS | Press the button on the LCD to select the size.                                                                                                    | 9              |  |  |
| 614                                                                                 | Network             | Local I/F time-out period                                        | PRT           | 6<br><1-50>                                            | SYS | Sets the period of time<br>when the job is judged<br>as completed in local I/<br>F printing (USB or par-<br>allel).<br>1: 1.0 sec.<br>2: 1.5 sec.<br>-50: 25.5 sec.<br>(in increments of 0.5<br>sec.) | 1              |  |  |
| 615                                                                                 | General             | Size information of main<br>memory and page memory               | ALL           | -                                                      | SYS | Displays the sizes of<br>the main memory and<br>page memory. Enables<br>to check if each mem-<br>ory is properly recog-<br>nized.                                                                     | 2              |  |  |
| 617                                                                                 | User<br>interface   | Print setting without department code                            | ALL           | 1<br><0-2>                                             | SYS | <ol> <li>0: Printed</li> <li>1: Not printed (pooled<br/>in the invalid queue)</li> <li>2: Deleted forcibly</li> </ol>                                                                                 | 1              |  |  |
| 618                                                                                 | User<br>interface   | Default setting when mixed size originals are set on RADF        | PPC           | 0<br><0-1>                                             | SYS | <ul><li>0: Scanned as all in same size</li><li>1: Scanned as each original size</li></ul>                                                                                                    | 1              |  |  |

|      |                          | Setting mode (08) <e-s< th=""><th>TUDIO2</th><th>02L/203L/2</th><th>32/233/2</th><th>282/283&gt;</th><th></th></e-s<> | TUDIO2 | 02L/203L/2                                                              | 32/233/2 | 282/283>                                                                                                    |        |
|------|--------------------------|----------------------------------------------------------------------------------------------------|--------|-------------------------------------------------------------------------|----------|----------------------------------------------------------------------------------------------------|--------|
|      |                          |                                                                                                    |        | Default                                                                 |          |                                                                                                    |        |
| Code | Classifi-                | Items                                                                                                    | Func-  | <accept-< th=""><th>RAM</th><th>Contents</th><th>Proce-</th></accept-<> | RAM      | Contents                                                                                                    | Proce- |
| oouc | cation                   | items                                                                                                    | tion   | able                                                                    |          | Contento                                                                                                    | dure   |
|      |                          |                                                                                                    |        | value>                                                                  |          |                                                                                                    |        |
| 619  | Paper<br>feeding         | Time lag before Auto Job<br>Start of bypass feeding                                                                   | ALL    | 4<br><0-10>                                                             | SYS      | Sets the time taken to<br>add paper feeding<br>when paper in the<br>bypass tray has run out<br>during the bypass feed<br>copying.<br>0: No delay<br>1-10: Setting value x<br>0.5 sec. | 1      |
| 620  | User<br>interface        | Department management setting (Copier)                                                                                | PPC    | 1<br><0-1>                                                              | SYS      | 0: Invalid<br>1: Valid                                                                                                    | 1      |
| 621  | User<br>interface        | Department management setting (FAX)                                                                                   | FAX    | 1<br><0-1>                                                              | SYS      | 0: Invalid<br>1: Valid                                                                                                    | 1      |
| 622  | User<br>interface        | Department management setting (Printer)                                                                               | PRT    | 1<br><0-1>                                                              | SYS      | 0: Invalid<br>1: Valid                                                                                                    | 1      |
| 623  | User<br>interface        | Department management setting (Scanner)                                                                               | SCN    | 1<br><0-1>                                                              | SYS      | 0: Invalid<br>1: Valid                                                                                                    | 1      |
| 624  | User<br>interface        | Department management setting (List print)                                                                            | PRT    | 1<br><0-1>                                                              | SYS      | 0: Invalid<br>1: Valid                                                                                                    | 1      |
| 625  | User<br>interface        | Blank copying prevention<br>mode during RADF jam-<br>ming                                                             | PPC    | 0<br><0-1>                                                              | SYS      | <ul> <li>0: OFF</li> <li>1: ON (Start printing<br/>when the scanning<br/>of each page is fin-<br/>ished)</li> </ul>                                                                   | 1      |
| 627  | User<br>interface        | Rotation printing at the<br>non-sorting                                                                               | ALL    | 0<br><0-1>                                                              | SYS      | 0: Not rotating<br>1: Rotating                                                                                                    | 1      |
| 628  | User<br>interface        | Direction priority of original image                                                                                  | PPC    | 0<br><0-1>                                                              | SYS      | 0: Automatic<br>1: Portrait                                                                                                    | 1      |
| 629  | User<br>interface        | Department management setting                                                                                         | ALL    | 0<br><0-1>                                                              | SYS      | 0: Invalid<br>1: Valid                                                                                                    | 1      |
| 633  | Data<br>overwrite<br>kit | Releasing F200 service<br>call (System ROM version:<br>earlier than T377SY0*329)                                      | ALL    | 0<br><0-2>                                                              | SYS      | <ol> <li>Not used</li> <li>Board installed<br/>(GP-1060)</li> <li>Service call</li> </ol>                                                                                             | 1      |
| 634  | User<br>interface        | Inner receiving tray priority at Non-sort Mode                                                                        | ALL    | 0<br><0-1>                                                              | SYS      | 0: Normal<br>1: Inner receiving tray                                                                                                    | 1      |
| 636  | User<br>interface        | Width setting for image<br>shift copying (linkage of<br>front side and back side)                                     | PPC    | 0<br><0-1>                                                              | SYS      | 0: ON<br>1: OFF                                                                                                    | 1      |

|      |                     | Setting mode (08) <e-s< th=""><th>TUDIO2</th><th>02L/203L/2</th><th>32/233/2</th><th>282/283&gt;</th><th></th></e-s<> | TUDIO2        | 02L/203L/2                                             | 32/233/2 | 282/283>                                                                                                    |                |
|------|---------------------|----------------------------------------------------------------------------------------------------|---------------|--------------------------------------------------------|----------|----------------------------------------------------------------------------------------------------|----------------|
| Code | Classifi-<br>cation | Items                                                                                                    | Func-<br>tion | Default<br><accept-<br>able<br/>value&gt;</accept-<br> | RAM      | Contents                                                                                                    | Proce-<br>dure |
| 638  | General             | Time differences                                                                                                    | ALL           | EUR: 24<br>UC: 40<br>JPN: 6<br><0-47>                  | SYS      | 0: +12.0h 1: +11.5h<br>2: +11.0h 3: +10.5h<br>4: +10.0h 5: +9.5h<br>6: +9.0h 7: +8.5h<br>8: +8.0h 9: +7.5h<br>10: +7.0h 11: +6.5h<br>12: +6.0h 13: +5.5h<br>14: +5.0h 15: +4.5h<br>16: +4.0h 17: +3.5h<br>18: +3.0h 19: +2.5h<br>20: +2.0h 21: +1.5h<br>22: +1.0h 23: +0.5h<br>24: 0.0h 25: -0.5h<br>26: -1.0h 27: -1.5h<br>28: -2.0h 29: -2.5h<br>30: -3.0h 31: -3.5h<br>32: -4.0h 33: -4.5h<br>34: -5.0h 35: -5.5h<br>36: -6.0h 37: -6.5h<br>38: -7.0h 39: -7.5h<br>40: -8.0h 41: -8.5h<br>42: -9.0h 43: -9.5h<br>44: -10.0h<br>45: -10.5h<br>46: -11.0h<br>47: -11.5h | 1              |
| 640  | User<br>interface   | Date display format                                                                                                   | ALL           | EUR: 1<br>UC: 2<br>JPN: 0<br><0-2>                     | SYS      | 0: YYYY.MM.DD.<br>1: DD.MM.YYYY<br>2: MM.DD.YYYY                                                                                                    | 1              |
| 641  | User<br>interface   | Automatic Sorting Mode setting (RADF)                                                                                 | PPC           | 2<br><0-4>                                             | SYS      | 0: Invalid 1: STAPLE<br>2: SORT 3: GROUP<br>4: ROTATE SORT                                                                                                    | 1              |
| 642  | User<br>interface   | Default setting of Sorter<br>Mode                                                                                     | PPC           | 0<br><0-4>                                             | SYS      | 0: NON-SORT<br>1: STAPLE<br>2: SORT 3: GROUP<br>4: ROTATE SORT                                                                                                    | 1              |
| 645  | User<br>interface   | Correction of reproduction<br>ratio in editing copy                                                                   | PPC           | 10<br><0-10>                                           | SYS      | Sets the reproduction<br>ratio for the "X in 1"<br>printing (including mag-<br>azine sort) to the<br>"Reproduction ratio x<br>Correction ratio".<br>0: 90% 1: 91%<br>2: 92% 3: 93%<br>4: 94% 5: 95%<br>6: 96% 7: 97%<br>8: 98% 9: 99%<br>10: 100%                                                                                                    | 1              |

|      |                     | Setting mode (08) <e-s< th=""><th>TUDIO2</th><th>02L/203L/2</th><th>32/233/2</th><th>282/283&gt;</th><th></th></e-s<> | TUDIO2        | 02L/203L/2                                             | 32/233/2 | 282/283>                                                                                                    |                |
|------|---------------------|----------------------------------------------------------------------------------------------------|---------------|--------------------------------------------------------|----------|----------------------------------------------------------------------------------------------------|----------------|
| Code | Classifi-<br>cation | Items                                                                                                    | Func-<br>tion | Default<br><accept-<br>able<br/>value&gt;</accept-<br> | RAM      | Contents                                                                                                    | Proce-<br>dure |
| 646  | User<br>interface   | Image position in editing                                                                                             | PPC           | 2<br><0-3>                                             | SYS      | Sets the page pasted<br>position for "X in 1" to<br>the upper left corner/<br>center.<br>0: PPC:Cornering/<br>PRT:Cornering<br>1: PPC:Centering/<br>PRT:Cornering<br>2: PPC:Cornering/<br>PRT:Centering<br>3: PPC:Centering/<br>PRT:Centering/<br>PRT:Centering | 1              |
| 648  | User<br>interface   | Returning finisher tray<br>when printing is finished                                                                  | ALL           | 0<br><0-1>                                             | SYS      | Sets whether or not<br>returning the finisher<br>tray to the bin 1 when<br>printing is finished.<br>0: Not returned<br>1: Returned                                                                                                    | 1              |
| 649  | User<br>interface   | Magazine sort setting                                                                                                 | PPC           | 0<br><0-1>                                             | SYS      | <ol> <li>Left page to right<br/>page</li> <li>Right page to left<br/>page</li> </ol>                                                                                                    | 1              |
| 650  | User<br>interface   | 2 in 1/4 in 1 page allocating order setting                                                                           | PPC           | 0<br><0-1>                                             | SYS      | 0: Horizontal<br>1: Vertical                                                                                                    | 1              |
| 651  | User<br>interface   | Printing format setting for<br>Time stamp and Page<br>Number                                                          | PPC           | 2<br><0-3>                                             | SYS      | Hyphen<br>(with page number)<br>/Dropout<br>(with date, time and<br>page number)<br>0: OFF/OFF<br>1: ON/OFF<br>2: OFF/ON<br>3: ON/ON<br>Note:<br>Hyphen printing                                                                                                | 1              |
| 652  | llser               | Cascade operation setting                                                                                             | PPC           | 0                                                      | SYS      | ON: -1- OFF: 1                                                                                                    | 1              |
| 002  | interface           |                                                                                                    |               | <0-1>                                                  | 010      |                                                                                                    |                |
| 653  | User<br>interface   | Cascade operation setting                                                                                             | PRI           | 0<br><0-1>                                             | SYS      | 0: OFF 1: ON                                                                                                    | 1              |
| 657  | User<br>interface   | Direction priority for date<br>and time stamp printing                                                                | PPC           | 0<br><0-1>                                             | SYS      | 0: Short edge<br>1: Long edge                                                                                                    | 1              |
| 658  | User<br>interface   | Auto Job Start setting for<br>bypass feed printing                                                                    | PRT           | 0<br><0-1>                                             | SYS      | Sets whether or not<br>feeding a paper auto-<br>matically into the equip-<br>ment when it is placed<br>on the bypass tray.<br>0: OFF (Press the<br>[START] button to<br>start feeding.)<br>1: ON (Automatic<br>feeding)                                         | 1              |

|      |                   | Setting mode (08) <e-s< th=""><th>TUDIO2</th><th>02L/203L/2</th><th>32/233/2</th><th>282/283&gt;</th><th></th></e-s<> | TUDIO2      | 02L/203L/2                                                              | 32/233/2 | 282/283>                                                                                                    |        |
|------|-------------------|----------------------------------------------------------------------------------------------------|-------------|-------------------------------------------------------------------------|----------|----------------------------------------------------------------------------------------------------|--------|
|      |                   |                                                                                                    |             | Default                                                                 |          |                                                                                                    |        |
| Code | Classifi-         | Items                                                                                                    | Func-       | <accept-< th=""><th>RAM</th><th>Contents</th><th>Proce-</th></accept-<> | RAM      | Contents                                                                                                    | Proce- |
|      | cation            |                                                                                                    | tion        | able                                                                    |          |                                                                                                    | dure   |
|      |                   |                                                                                                    |             | value>                                                                  |          | • · · · ·                                                                                                    |        |
| 659  | User<br>interface | Auto Job start setting for<br>bypass feed printing                                                                    | PPC         | 1<br><0-1>                                                              | SYS      | Sets whether or not<br>feeding a paper auto-<br>matically into the equip-<br>ment when it is placed<br>on the bypass tray.<br>0: OFF (Press the<br>[START] button to<br>start feeding.)<br>1: ON (Automatic<br>feeding)                                                                                                    | 1      |
| 660  | Network           | Auto-forwarding setting of<br>received FAX                                                                            | ALL         | 0<br><0-1>                                                              | SYS      | 0: Invalid<br>1: Valid                                                                                                    | 1      |
| 661  | Network           | Auto-forwarding setting of received E-mail                                                                            | ALL         | 0<br><0-1>                                                              | SYS      | 0: Invalid<br>1: Valid                                                                                                    | 1      |
| 662  | General           | Clearing of SMS partition                                                                                             | ALL         | -                                                                       | SYS      | Clears SMS partition.<br>(Performs when the<br>service call [F106] has<br>occurred.)                                                                                                    | 3      |
| 666  | General           | /SHR partition clearing                                                                                               | ALL         | -                                                                       | SYS      | Initializes the Elec-<br>tronic Filing.                                                                                                    | 3      |
| 667  | General           | /SHA partition clearing                                                                                               | ALL         | -                                                                       | SYS      | Initializes the shared folder.                                                                                                    | 3      |
| 670  | General           | HDD diagnostic menu dis-<br>play                                                                                      | ALL         | -                                                                       | SYS      | Display the HDD infor-<br>mation                                                                                                    | 2      |
| 671  | User<br>interface | Size indicator                                                                                                    | ALL         | 0<br><0-1>                                                              | SYS      | 0: Invalid<br>1: Valid                                                                                                    | 1      |
| 672  | General           | Initialization of department<br>management information                                                                | -           | -                                                                       | SYS      | Initializing of the depart-<br>ment management<br>information<br>* Key in the code and<br>press the [INITIAL-<br>IZE] button to per-<br>form the<br>initialization. If the<br>area storing the<br>department man-<br>agement informa-<br>tion is destroyed for<br>some reason, "Enter<br>Department Code"<br>is displayed on the<br>control panel even if<br>the department<br>management func-<br>tion is not set on. In<br>this case, initialize<br>the area with this<br>code. This area is<br>normally initialized<br>at the factory. | 3      |
| 673  | General           | Trial period setting                                                                                                  | PRT/<br>SCN | 254<br><1-60>                                                           | SYS      | Sets the trial period<br>from 1 to 60 days. This<br>setting is effective only<br>when the default value<br>is "254". Once the<br>default value is set, this<br>value is only used for a<br>reference.                                                                                                    | 1      |

|      |                     | Setting mode (08) <e-s< th=""><th>TUDIO2</th><th>02L/203L/23</th><th>32/233/2</th><th>282/283&gt;</th><th></th></e-s<> | TUDIO2        | 02L/203L/23                                            | 32/233/2 | 282/283>                                                                                                    |                |
|------|---------------------|----------------------------------------------------------------------------------------------------|---------------|--------------------------------------------------------|----------|----------------------------------------------------------------------------------------------------|----------------|
| Code | Classifi-<br>cation | Items                                                                                                    | Func-<br>tion | Default<br><accept-<br>able<br/>value&gt;</accept-<br> | RAM      | Contents                                                                                                    | Proce-<br>dure |
| 678  | General             | Setting of banner advertis-<br>ing display                                                                             | ALL           | 0<br><0-1>                                             | SYS      | Sets whether or not dis-<br>playing the banner<br>advertising. The setting<br>contents of 08-679 and<br>08-680 are displayed at<br>the time display section<br>on the right top of the<br>screen. When both are<br>set, each content is dis-<br>played alternately.<br>0: Not displayed<br>1: Displayed                                                              | 1              |
| 679  | General             | Banner advertising display                                                                                             | ALL           | -                                                      | SYS      | Maximum 27 letters (one-byte character)                                                                                                    | 11             |
| 680  | General             | Banner advertising display 2                                                                                           | ALL           | -                                                      | SYS      | Maximum 27 letters (one-byte character)                                                                                                    | 11             |
| 681  | General             | Display of [BANNER MES-<br>SAGE] button                                                                                | ALL           | 0<br><0-1>                                             | SYS      | 0: Not displayed<br>1: Displayed<br>* This button enables<br>the entry of "Banner<br>advertising display 1<br>(08-679)" and "Ban-<br>ner advertising dis-<br>play 2 (08-680)" on<br>the control panel.                                                                                                    | 1              |
| 682  | User<br>interface   | Offsetting between jobs                                                                                                | ALL           | 1<br><0-1>                                             | SYS      | 0: Invalid<br>1: Valid                                                                                                    | 1              |
| 683  | General             | Duplex printing setting<br>when coin controller is<br>used                                                             | ALL           | 1<br><0-1>                                             | SYS      | <ul> <li>When the duplex printing is short paid with a coin controller, reverse side of the original is not printed and is considered as a defect (printing job may be cleared). To solve this problem, the selection of printing method is enabled with this setting.</li> <li>0: Invalid (Both sides printed)</li> <li>1: Valid (Only one side printed)</li> </ul> | 1              |
| 684  | General             | Rebuilding all databases                                                                                               | ALL           | -                                                      | SYS      | Rebuilds all databases.                                                                                                    | 3              |
| 685  | General             | Rebuilding all databases related to address book                                                                       | ALL           | -                                                      | SYS      | Rebuilds all databases<br>related to the Address<br>Book.                                                                                                    | 3              |
| 686  | General             | Rebuilding all databases related to log                                                                                | ALL           | -                                                      | SYS      | Rebuilds all databases related to the log.                                                                                                    | 3              |
| 689  | FAX                 | Adaptation of paper source priority selection                                                                          | FAX           | 0<br><0-1>                                             | SYS      | <ol> <li>0: Not subjected for<br/>APS judgment</li> <li>1: Subjected for APS<br/>judgment</li> </ol>                                                                                                    | 1              |
| 690  | General             | HDD formatting                                                                                                    | ALL           | -<br><2>                                               | SYS      | 2: Normal formatting                                                                                                    | 7              |
| 691  | General             | HDD type display                                                                                                    | ALL           | -<br><0-2>                                             | SYS      | <ol> <li>0: Not formatted</li> <li>1: Not used</li> <li>2: Normal format</li> </ol>                                                                                                    | 7              |

|      |                         | Setting mode (08) <e-s< th=""><th>TUDIO2</th><th>02L/203L/2</th><th>32/233/2</th><th>282/283&gt;</th><th></th></e-s<> | TUDIO2        | 02L/203L/2                                             | 32/233/2 | 282/283>                                                                                                    |                |
|------|-------------------------|----------------------------------------------------------------------------------------------------|---------------|--------------------------------------------------------|----------|----------------------------------------------------------------------------------------------------|----------------|
| Code | Classifi-<br>cation     | Items                                                                                                    | Func-<br>tion | Default<br><accept-<br>able<br/>value&gt;</accept-<br> | RAM      | Contents                                                                                                    | Proce-<br>dure |
| 692  | Mainte-<br>nance        | Performing panel calibra-<br>tion                                                                                     | ALL           | -                                                      | SYS      | Performs the calibration<br>of the pressing position<br>on the touch panel<br>(LCD screen). The cali-<br>bration is performed by<br>pressing 2 reference<br>positions after this code<br>is started up.                                                                                                    | 1              |
| 693  | General                 | Initialization of NIC infor-<br>mation                                                                                | ALL           | -                                                      | SYS      | Returns the value to the factory shipping default value.                                                                                                    | 3              |
| 694  | General                 | Performing HDD testing                                                                                                | ALL           | -                                                      | SYS      | Checks the bad sector.                                                                                                    | 3              |
| 695  | General                 | Notifying condition of trial period end                                                                               | PRT/<br>SCN   | 3<br><0-59>                                            | SYS      | Sets when the end of<br>trial period is notified.<br>0: On the day it ends<br>1 to 59: n days before                                                                                                    | 1              |
| 696  | Scram-<br>bler<br>board | Installation of scrambler board (Option)                                                                              | ALL           | 0<br><0-1>                                             | -        | 0: Not installed<br>1: Installed                                                                                                    | 2              |
| 697  | Paper<br>feeding        | Paper type priority                                                                                                   | PPC           | 1<br><1-2>                                             | SYS      | Sets the paper type pri-<br>ority during copying.<br>1: Plain paper<br>2: Thick paper 1                                                                                                    | 1              |
| 698  | Scram-<br>bler<br>board | Entering the key code for scrambler board                                                                             | ALL           | -                                                      | -        | Start up this code and<br>have the user enter the<br>key code.<br>Once the key code has<br>been set, this code can-<br>not be set again on<br>security grounds.                                                                                                    | 5              |
| 699  | Scram-<br>bler<br>board | Erasing all data in HDD                                                                                               | ALL           | -                                                      | -        | This setting is effective<br>only when the scram-<br>bler board is installed.                                                                                                    | 3              |
| 701  | FAX                     | Destination setting for FAX                                                                                           | FAX           | EUR: 5<br>UC: 4<br>JPN: 0<br>Other: 1<br><0-25>        | SYS      | 0: Japan 1: Asia<br>2: Australia<br>3: Hong Kong<br>4: U.S.A./Canada<br>5: Germany 6: U.K.<br>7: Italy<br>8: Belgium<br>9: Netherlands<br>10: Finland<br>11: Spain<br>12: Austria<br>13: Switzerland<br>14: Sweden<br>15: Denmark<br>16: Norway<br>17: Portugal<br>18: France<br>19: Greece<br>20: Poland<br>21: Hungary<br>22: Czech<br>23: Turkey<br>24: South Africa<br>25: Taiwan | 1              |

|       |                              | Setting mo                                                        | de (08) <e-s< th=""><th>TUDIO2</th><th>02L/203L/2</th><th>32/233/2</th><th>282/283&gt;</th><th></th></e-s<> | TUDIO2        | 02L/203L/2                                                                             | 32/233/2 | 282/283>                                                                                                    |                |
|-------|------------------------------|-------------------------------------------------------------------|----------------------------------------------------------------------------------------------------|---------------|----------------------------------------------------------------------------------------|----------|----------------------------------------------------------------------------------------------------|----------------|
| Code  | Classifi-<br>cation          | ltem                                                              | S                                                                                                    | Func-<br>tion | Default<br><accept-<br>able<br/>value&gt;</accept-<br>                                 | RAM      | Contents                                                                                                    | Proce-<br>dure |
| 702   | Mainte-<br>nance             | Remote-contro<br>function                                         | lled service                                                                                                | ALL           | 2<br><0-2>                                                                             | SYS      | <ol> <li>Valid (Remote-con-<br/>trolled server)</li> <li>Valid (L2)</li> <li>Invalid</li> </ol>                                | 1              |
| 703   | Mainte-<br>nance             | Remote-control<br>HTTP server<br>URL setting                      | lled service                                                                                                | ALL           | -                                                                                      | SYS      | Maximum 256 Bytes                                                                                                    | 11             |
| 704-0 | User<br>interface            | Interruption of<br>stapling oper-<br>ation (no sta-<br>ple)       | Copying                                                                                                    | ALL           | 1<br><0-1>                                                                             | SYS      | <ol> <li>Continues printing<br/>by switching sort<br/>setting</li> <li>Interrupts printing</li> </ol>                          | 4              |
| 704-1 |                              |                                                                   | Printing /<br>BOX print-<br>ing                                                                             | ALL           | 1<br><0-1>                                                                             | SYS      | <ol> <li>Continues printing<br/>by switching sort<br/>setting</li> <li>Interrupts printing</li> </ol>                          | 4              |
| 707   | Mainte-<br>nance             | Remote-contro<br>HTTP initially-re<br>server<br>URL setting       | led service<br>egistered                                                                                    | ALL           | https://<br>device.<br>mfp-<br>support.<br>com:443/<br>device/<br>firstregist.<br>ashx | SYS      | Maximum 256 Bytes                                                                                                    | 11             |
| 710   | Mainte-<br>nance<br>(Remote) | Short time inter<br>of recovery fror<br>gency Mode                | val setting<br>n Emer-                                                                                      | ALL           | 24<br><1-48>                                                                           | SYS      | Sets the time interval to<br>recover from the Emer-<br>gency Mode to the Nor-<br>mal Mode.<br>(Unit: Hour)                     | 1              |
| 711   | Mainte-<br>nance<br>(Remote) | Short time inter<br>of Emergency I                                | val setting<br>Vode                                                                                         | ALL           | 60<br><30-360>                                                                         | SYS      | Unit: Minute                                                                                                    | 1              |
| 715   | Mainte-<br>nance             | Remote-contro<br>periodical pollir<br>(Hour/Hour/Min              | lled service<br>ng timing<br>nute/Minute)                                                                   | ALL           | 1230                                                                                   | SYS      | 0 (0:00) to 2359 (23:59)                                                                                                    | 1              |
| 716   | Mainte-<br>nance             | Remote-contro<br>Writing data of<br>nostic code                   | lled service<br>self-diag-                                                                                  | ALL           | 0<br><0-1>                                                                             | SYS      | 0: Prohibited<br>1: Accepted                                                                                                   | 1              |
| 717   | Mainte-<br>nance             | Remote-contro<br>response waitir<br>(Timeout)                     | lled service<br>ng time                                                                                     | ALL           | 3<br><1-30>                                                                            | SYS      | Unit: Minute                                                                                                    | 1              |
| 718   | Mainte-<br>nance             | Remote-contro<br>initial registratio                              | lled service<br>on                                                                                          | ALL           | 0<br><0-3>                                                                             | SYS      | <ol> <li>OFF</li> <li>Start</li> <li>Only certification is<br/>scanned</li> <li>Satellite communic-<br/>tion starts</li> </ol> | 1              |
| 719   | Mainte-<br>nance             | Remote-contro<br>tentative passw                                  | lled service<br>ord                                                                                         | ALL           | -                                                                                      | SYS      | Maximum 10 letters                                                                                                    | 11             |
| 720   | Mainte-<br>nance             | Status of remot<br>trolled service i<br>tration<br>(Display only) | e-con-<br>nitial regis-                                                                                     | ALL           | 0<br><0-1>                                                                             | SYS      | 0: Not registered<br>1: Registered                                                                                             | 2              |
| 721   | Mainte-<br>nance             | Service center                                                    | call function                                                                                               | ALL           | 2<br><0-2>                                                                             | SYS      | <ol> <li>OFF</li> <li>Notifies all service calls</li> <li>Notifies all but paper jams</li> </ol>                               | 1              |

| Setting mode (08) <e-studio202l 203l="" 232="" 233="" 282="" 283=""></e-studio202l> |                              |                                                                                            |               |                                                        |     |                                                                           |                |  |  |  |
|-------------------------------------------------------------------------------------|------------------------------|--------------------------------------------------------------------------------------------|---------------|--------------------------------------------------------|-----|---------------------------------------------------------------------------|----------------|--|--|--|
| Code                                                                                | Classifi-<br>cation          | Items                                                                                      | Func-<br>tion | Default<br><accept-<br>able<br/>value&gt;</accept-<br> | RAM | Contents                                                                  | Proce-<br>dure |  |  |  |
| 723                                                                                 | Mainte-<br>nance             | Service center call<br>HTTP server URL setting                                             | ALL           | -                                                      | SYS | Maximum 256 letters                                                       | 11             |  |  |  |
| 726                                                                                 | Mainte-<br>nance             | HTTP proxy setting                                                                         | ALL           | 1<br><0-1>                                             | SYS | 0: Valid<br>1: Invalid                                                    | 1              |  |  |  |
| 727                                                                                 | Mainte-<br>nance             | HTTP proxy IP address setting                                                              | ALL           | -                                                      | SYS | 000.000.000.000-<br>255.255.255.255<br>(Default value<br>000.000.000.000) | 11             |  |  |  |
| 728                                                                                 | Mainte-<br>nance             | HTTP proxy port number setting                                                             | ALL           | 0<br><0-<br>65535>                                     | SYS |                                                                           | 1              |  |  |  |
| 729                                                                                 | Mainte-<br>nance             | HTTP proxy ID setting                                                                      | ALL           | -                                                      | SYS | Maximum 30 letters                                                        | 11             |  |  |  |
| 730                                                                                 | Mainte-<br>nance             | HTTP proxy password set-<br>ting                                                           | ALL           | -                                                      | SYS | Maximum 30 letters                                                        | 11             |  |  |  |
| 731                                                                                 | Mainte-<br>nance             | HTTP proxy panel display                                                                   | ALL           | 1<br><0-1>                                             | SYS | 0: Valid<br>1: Invalid                                                    | 1              |  |  |  |
| 732                                                                                 | Mainte-<br>nance<br>(Remote) | Automatic ordering func-<br>tion of supplies                                               | ALL           | 3<br><0-3>                                             | SYS | 0: Ordered by FAX<br>1: Ordered by E-mail<br>2: Ordered by HTTP<br>3: OFF | 1              |  |  |  |
| 733                                                                                 | Mainte-<br>nance<br>(Remote) | Automatic ordering func-<br>tion of supplies<br>FAX number                                 | ALL           | -                                                      | SYS | Maximum 32 digits<br>Enter hyphen with the<br>[Monitor/Pause] button      | 11             |  |  |  |
| 734                                                                                 | Mainte-<br>nance<br>(Remote) | Automatic ordering func-<br>tion of supplies<br>E-mail address                             | ALL           | -                                                      | SYS | Maximum 192 letters<br>List: 256 digits                                   | 11             |  |  |  |
| 738                                                                                 | Mainte-<br>nance<br>(Remote) | Automatic ordering func-<br>tion of supplies<br>User's name                                | ALL           | -                                                      | SYS | Maximum 50 letters                                                        | 11             |  |  |  |
| 739                                                                                 | Mainte-<br>nance<br>(Remote) | Automatic ordering func-<br>tion of supplies<br>User's telephone number                    | ALL           | -                                                      | SYS | Maximum 32 digits<br>Enter hyphen with the<br>[Monitor/Pause] button      | 11             |  |  |  |
| 740                                                                                 | Mainte-<br>nance<br>(Remote) | Automatic ordering func-<br>tion of supplies<br>User's E-mail address                      | ALL           | -                                                      | SYS | Maximum 192 letters<br>List: 256 digits                                   | 11             |  |  |  |
| 741                                                                                 | Mainte-<br>nance<br>(Remote) | Automatic ordering func-<br>tion of supplies<br>User's address                             | ALL           | -                                                      | SYS | Maximum 100 letters                                                       | 11             |  |  |  |
| 742                                                                                 | Mainte-<br>nance<br>(Remote) | Automatic ordering func-<br>tion of supplies<br>Service number                             | ALL           | 0<br><5 digits>                                        | SYS | Maximum 5 digits                                                          | 11             |  |  |  |
| 743                                                                                 | Mainte-<br>nance<br>(Remote) | Automatic ordering func-<br>tion of supplies<br>Service technician's name                  | ALL           | -                                                      | SYS | Maximum 50 letters                                                        | 11             |  |  |  |
| 744                                                                                 | Mainte-<br>nance<br>(Remote) | Automatic ordering func-<br>tion of supplies<br>Service technician's tele-<br>phone number | ALL           | -                                                      | SYS | Maximum 32 digits<br>Enter hyphen with the<br>[Monitor/Pause] button      | 11             |  |  |  |
| 745                                                                                 | Mainte-<br>nance<br>(Remote) | Automatic ordering func-<br>tion of supplies<br>Service technician's E-mail<br>address     | ALL           | -                                                      | SYS | Maximum 192 letters<br>List: 256 digits                                   | 11             |  |  |  |
| 746                                                                                 | Mainte-<br>nance<br>(Remote) | Automatic ordering func-<br>tion of supplies<br>Supplier's name                            | ALL           | -                                                      | SYS | Maximum 50 letters                                                        | 11             |  |  |  |

| Setting mode (08) <e-studio202l 203l="" 232="" 233="" 282="" 283=""></e-studio202l> |                              |                                                                               |               |                                                        |     |                                                                                                    |                |  |  |  |
|-------------------------------------------------------------------------------------|------------------------------|-------------------------------------------------------------------------------|---------------|--------------------------------------------------------|-----|----------------------------------------------------------------------------------------------------|----------------|--|--|--|
| Code                                                                                | Classifi-<br>cation          | Items                                                                         | Func-<br>tion | Default<br><accept-<br>able<br/>value&gt;</accept-<br> | RAM | Contents                                                                                                    | Proce-<br>dure |  |  |  |
| 747                                                                                 | Mainte-<br>nance<br>(Remote) | Automatic ordering func-<br>tion of supplies<br>Supplier's address            | ALL           | -                                                      | SYS | Maximum 100 letters                                                                                                    | 11             |  |  |  |
| 748                                                                                 | Mainte-<br>nance<br>(Remote) | Automatic ordering func-<br>tion of supplies<br>Notes                         | ALL           | -                                                      | SYS | Maximum 128 letters                                                                                                    | 11             |  |  |  |
| 758                                                                                 | Mainte-<br>nance<br>(Remote) | Information about supplies<br>Part number of toner car-<br>tridge             | ALL           | -                                                      | SYS | Maximum 20 digits                                                                                                    | 11             |  |  |  |
| 759                                                                                 | Mainte-<br>nance<br>(Remote) | Information about supplies<br>Order quantity of toner car-<br>tridge          | ALL           | 1<br><1-99>                                            | SYS |                                                                                                    | 1              |  |  |  |
| 760                                                                                 | Mainte-<br>nance<br>(Remote) | Information about supplies<br>Condition number of toner<br>cartridge          | ALL           | 1<br><1-99>                                            | SYS |                                                                                                    | 1              |  |  |  |
| 765                                                                                 | Mainte-<br>nance<br>(Remote) | Automatic ordering sup-<br>plies<br>Display                                   | ALL           | EUR: 2<br>UC: 0<br>JPN: 2<br><0-2>                     | SYS | <ol> <li>Valid (FAX/Internet<br/>FAX)</li> <li>Valid (FAX/Internet<br/>FAX/HTTP)</li> <li>Invalid</li> </ol>                     | 1              |  |  |  |
| 767                                                                                 | Mainte-<br>nance<br>(Remote) | Service Notification setting                                                  | ALL           | 0<br><0-2>                                             | SYS | Enables to set up to 3<br>E-mail addresses to be<br>sent.(08-768, 777, 778)<br>0: Invalid<br>1: Valid (E-mail)<br>2: Valid (FAX) | 1              |  |  |  |
| 768                                                                                 | Mainte-<br>nance<br>(Remote) | Destination E-mail address                                                    | ALL           | -                                                      | SYS | Maximum 192 letters                                                                                                    | 11             |  |  |  |
| 769                                                                                 | Mainte-<br>nance<br>(Remote) | Total counter information transmission setting                                | ALL           | 0<br><0-1>                                             | SYS | 0: Invalid<br>1: Valid                                                                                                    | 1              |  |  |  |
| 770                                                                                 | Mainte-<br>nance<br>(Remote) | Total counter transmission date setting                                       | ALL           | 0<br><0-31>                                            | SYS | 0 to 31                                                                                                    | 1              |  |  |  |
| 771                                                                                 | Mainte-<br>nance<br>(Remote) | PM counter notification set-<br>ting                                          | ALL           | 0<br><0-1>                                             | SYS | 0: Invalid<br>1: Valid                                                                                                    | 1              |  |  |  |
| 772                                                                                 | Mainte-<br>nance             | Dealer's name                                                                 | ALL           | -                                                      | SYS | Maximum 100 letters<br>Needed at initial regis-<br>tration                                                                       | 11             |  |  |  |
| 773                                                                                 | Mainte-<br>nance             | Login name                                                                    | ALL           | -                                                      | SYS | Maximum 20 letters<br>Needed at initial regis-<br>tration                                                                        | 11             |  |  |  |
| 774                                                                                 | Mainte-<br>nance<br>(Remote) | Display setting of [Service<br>Notification] button                           | ALL           | EUR: 0<br>UC: 1<br>JPN: 0<br><0-1>                     | SYS | 0: Not displayed<br>1: displayed                                                                                                 | 1              |  |  |  |
| 775                                                                                 | Mainte-<br>nance<br>(Remote) | Sending error contents of equipment                                           | ALL           | 0<br><0-1>                                             | SYS | 0: Invalid<br>1: Valid                                                                                                    | 1              |  |  |  |
| 776                                                                                 | Mainte-<br>nance<br>(Remote) | Setting total counter trans-<br>mission interval<br>(Hour/Hour/Minute/Minute) | ALL           | -                                                      | SYS |                                                                                                    | 1              |  |  |  |
| 777                                                                                 | Mainte-<br>nance<br>(Remote) | Destination E-mail address<br>2                                               | ALL           | -                                                      | SYS | Maximum 192 letters                                                                                                    | 11             |  |  |  |

|      |                              | Setting mode (08) <e-s< th=""><th>TUDIO2</th><th>02L/203L/2</th><th>32/233/2</th><th>282/283&gt;</th><th></th></e-s<> | TUDIO2        | 02L/203L/2                                             | 32/233/2 | 282/283>                                                                                                    |                |
|------|------------------------------|----------------------------------------------------------------------------------------------------|---------------|--------------------------------------------------------|----------|----------------------------------------------------------------------------------------------------|----------------|
| Code | Classifi-<br>cation          | Items                                                                                                    | Func-<br>tion | Default<br><accept-<br>able<br/>value&gt;</accept-<br> | RAM      | Contents                                                                                                    | Proce-<br>dure |
| 778  | Mainte-<br>nance<br>(Remote) | Destination E-mail address<br>3                                                                                       | ALL           | -                                                      | SYS      | Maximum 192 letters                                                                                                    | 11             |
| 780  | Mainte-<br>nance             | Remote-controlled service<br>polling day selection<br>Day-1                                                           | ALL           | 0<br><0-31>                                            | SYS      | 0: OFF<br>1 to 31: 1st to 31st of a<br>month                                                                                            | 1              |
| 781  | Mainte-<br>nance             | Remote-controlled service<br>polling day selection<br>Day-2                                                           | ALL           | 0<br><0-31>                                            | SYS      | 0: OFF<br>1 to 31: 1st to 31st of a<br>month                                                                                            | 1              |
| 782  | Mainte-<br>nance             | Remote-controlled service<br>polling day selection<br>Day-3                                                           | ALL           | 0<br><0-31>                                            | SYS      | 0: OFF<br>1 to 31: 1st to 31st of a<br>month                                                                                            | 1              |
| 783  | Mainte-<br>nance             | Remote-controlled service<br>polling day selection<br>Day-4                                                           | ALL           | 0<br><0-31>                                            | SYS      | 0: OFF<br>1 to 31: 1st to 31st of a<br>month                                                                                            | 1              |
| 784  | Mainte-<br>nance             | Remote-controlled service<br>polling day selection<br>Sunday                                                          | ALL           | 0<br><0-1>                                             | SYS      | 0: Invalid<br>1: Valid                                                                                                    | 1              |
| 785  | Mainte-<br>nance             | Remote-controlled service<br>polling day selection<br>Monday                                                          | ALL           | 0<br><0-1>                                             | SYS      | 0: Invalid<br>1: Valid                                                                                                    | 1              |
| 786  | Mainte-<br>nance             | Remote-controlled service<br>polling day selection<br>Tuesday                                                         | ALL           | 0<br><0-1>                                             | SYS      | 0: Invalid<br>1: Valid                                                                                                    | 1              |
| 787  | Mainte-<br>nance             | Remote-controlled service<br>polling day selection<br>Wednesday                                                       | ALL           | 0<br><0-1>                                             | SYS      | 0: Invalid<br>1: Valid                                                                                                    | 1              |
| 788  | Mainte-<br>nance             | Remote-controlled service<br>polling day selection<br>Thursday                                                        | ALL           | 0<br><0-1>                                             | SYS      | 0: Invalid<br>1: Valid                                                                                                    | 1              |
| 789  | Mainte-<br>nance             | Remote-controlled service<br>polling day selection<br>Friday                                                          | ALL           | 0<br><0-1>                                             | SYS      | 0: Invalid<br>1: Valid                                                                                                    | 1              |
| 790  | Mainte-<br>nance             | Remote-controlled service<br>polling day selection<br>Saturday                                                        | ALL           | 0<br><0-1>                                             | SYS      | 0: Invalid<br>1: Valid                                                                                                    | 1              |
| 794  | Mainte-<br>nance             | Information of supplies set-<br>ting of toner cartridge                                                               | ALL           | 0<br><0-1>                                             | SYS      | 0: Invalid<br>1: Valid                                                                                                    | 1              |
| 796  | Mainte-<br>nance             | Remote-controlled service<br>lengthened interval polling<br>(End of month)                                            | ALL           | 0<br><0-1>                                             | SYS      | 0: Invalid<br>1: Valid                                                                                                    | 1              |
| 797  | Mainte-<br>nance             | Firmware download                                                                                                    | ALL           | 0<br><0-1>                                             | SYS      | 0: Accepted<br>1: Prohibited                                                                                                    | 1              |
| 798  | General                      | Notifying address of trial period end                                                                                 | PRT/<br>SCN   | 3<br><0-3>                                             | SYS      | Sets where the end of<br>the trial period is to be<br>notified.<br>0: OFF 1: User<br>2: Service center<br>3: User and service<br>center | 1              |

2 - 197 07/11

|       |                     | Setting mo                                            | de (08) <e-s< th=""><th>TUDIO2</th><th>02L/203L/2</th><th>32/233/2</th><th>282/283&gt;</th><th></th></e-s<> | TUDIO2        | 02L/203L/2                                             | 32/233/2 | 282/283>                                                                                                    |                |
|-------|---------------------|-------------------------------------------------------|----------------------------------------------------------------------------------------------------|---------------|--------------------------------------------------------|----------|----------------------------------------------------------------------------------------------------|----------------|
| Code  | Classifi-<br>cation | Item                                                  | IS                                                                                                    | Func-<br>tion | Default<br><accept-<br>able<br/>value&gt;</accept-<br> | RAM      | Contents                                                                                                    | Proce-<br>dure |
| 799   | General             | Forcible end of                                       | trial period                                                                                                | PRT/<br>SCN   | -                                                      | SYS      | [CANCEL]: Cancel<br>[EXECUTION]: Forc-<br>ible end<br>When the "Forcible end<br>of trial period" is per-<br>formed, "0" is set in the<br>code (08-673) to end up<br>the trial period forcibly. | 3              |
| 800-0 | Fuser               | Temperature<br>control lower<br>limit<br>(OHP film)   | Center<br>thermistor                                                                                        | ALL           | 8<br><0-12>                                            | М        | 0: 130°C 1: 135°C<br>2: 140°C 3: 145°C<br>4: 150°C 5: 155°C<br>6: 160°C 7: 165°C                                                                                                    | 4              |
| 800-1 |                     |                                                       | Side<br>thermistor                                                                                          | ALL           | 6<br><0-12>                                            | М        | 8: 170°C 9: 175°C<br>10: 180°C<br>11: 185°C<br>12: 120°C                                                                                                    | 4              |
| 801-0 | Fuser               | Temperature<br>control lower<br>limit<br>(Thick paper | Center<br>thermistor                                                                                        | ALL           | 8<br><0-12>                                            | М        | 0: 130°C 1: 135°C<br>2: 140°C 3: 145°C<br>4: 150°C 5: 155°C<br>6: 160°C 7: 165°C                                                                                                    | 4              |
| 801-1 |                     | 1)                                                    | Side<br>thermistor                                                                                          | ALL           | 6<br><0-12>                                            | М        | 8: 170°C 9:175°C<br>10:180°C<br>11:185°C<br>12:120°C                                                                                                    | 4              |
| 802-0 | Fuser               | Temperature<br>control lower<br>limit<br>(Thick paper | Center<br>thermistor                                                                                        | ALL           | 8<br><0-12>                                            | М        | 0: 130°C 1: 135°C<br>2: 140°C 3: 145°C<br>4: 150°C 5: 155°C<br>6: 160°C 7: 165°C                                                                                                    | 4              |
| 802-1 |                     | 2)                                                    | Side<br>thermistor                                                                                          | ALL           | 9<br><0-12>                                            | М        | 8: 170°C 9:175°C<br>10:180°C<br>11:185°C<br>12:120°C                                                                                                    | 4              |
| 803-0 | Fuser               | Temperature<br>control lower<br>limit<br>(Thick paper | Center<br>thermistor                                                                                        | ALL           | 8<br><0-12>                                            | М        | 0: 130°C 1: 135°C<br>2: 140°C 3: 145°C<br>4: 150°C 5: 155°C<br>6: 160°C 7: 165°C                                                                                                    | 4              |
| 803-1 |                     | 3)                                                    | Side<br>thermistor                                                                                          | ALL           | 10<br><0-12>                                           | М        | 8: 170°C 9:175°C<br>10:180°C<br>11:185°C<br>12:120°C                                                                                                    | 4              |
| 804-0 | Fuser               | Temperature<br>control lower<br>limit<br>(Envelope)   | Center<br>thermistor                                                                                        | ALL           | 8<br><0-12>                                            | М        | 0: 130°C 1: 135°C<br>2: 140°C 3: 145°C<br>4: 150°C 5: 155°C<br>6: 160°C 7: 165°C                                                                                                    | 4              |
| 804-1 |                     |                                                       | Side<br>thermistor                                                                                          | ALL           | 10<br><0-12>                                           | М        | 8: 170°C 9: 175°C<br>10: 180°C<br>11: 185°C<br>12: 120°C                                                                                                    | 4              |

|      |           | Setting mode (08) <e-s< th=""><th>TUDIO2</th><th>02L/203L/2</th><th>32/233/2</th><th>282/283&gt;</th><th></th></e-s<> | TUDIO2 | 02L/203L/2                                                              | 32/233/2 | 282/283>                |        |
|------|-----------|----------------------------------------------------------------------------------------------------|--------|-------------------------------------------------------------------------|----------|-------------------------|--------|
|      |           |                                                                                                    | _      | Default                                                                 |          |                         | _      |
| Code | Classifi- | Items                                                                                                    | Func-  | <accept-< th=""><th>RAM</th><th>Contents</th><th>Proce-</th></accept-<> | RAM      | Contents                | Proce- |
|      | Cation    |                                                                                                    | uon    | value>                                                                  |          |                         | uure   |
| 805  | Charger   | Main charger bias correc-                                                                                             | PRT    | 98                                                                      | М        | Corrects the value of   | 1      |
|      | 5-        | tion                                                                                                    |        | <0-255>                                                                 |          | the main charger bias   |        |
|      |           | (Text/Photo/OHP film)                                                                                                 |        |                                                                         |          | adjustment (05-210).    |        |
| 806  | Charger   | Main charger bias correc-                                                                                             | PRT    | 98                                                                      | М        |                         | 1      |
|      |           | (Toner Saving Mode/OHP                                                                                                |        | ~0-200×                                                                 |          |                         |        |
|      |           | film)                                                                                                    |        |                                                                         |          |                         |        |
| 807  | Charger   | Main charger bias correc-                                                                                             | PPC    | 98                                                                      | М        |                         | 1      |
|      |           | (Text/Photo/OHP film)                                                                                                 |        | <0-255>                                                                 |          |                         |        |
| 808  | Charger   | Main charger bias correc-                                                                                             | PPC    | 98                                                                      | М        |                         | 1      |
|      | U         | tion                                                                                                    |        | <0-255>                                                                 |          |                         |        |
|      |           | (Text/OHP film)                                                                                                    | 550    |                                                                         |          |                         |        |
| 809  | Charger   | Main charger bias correc-                                                                                             | PPC    | 98<br><0-255>                                                           | IVI      |                         | 1      |
|      |           | (Photo/OHP film)                                                                                                    |        | 10 200                                                                  |          |                         |        |
| 826  | Charger   | Main charger bias correc-                                                                                             | PRT    | 128                                                                     | М        |                         | 1      |
|      |           | tion                                                                                                    |        | <0-255>                                                                 |          |                         |        |
| 830  | Transfer  | Transfer transformer DC                                                                                               | ALI    | 128                                                                     | м        | Corrects the value of   | 1      |
| 000  | Transier  | correction (C)                                                                                                    | /\LL   | <0-255>                                                                 | 101      | the transfer trans-     | •      |
|      |           |                                                                                                    |        |                                                                         |          | former DC output        |        |
| 021  | Conoro    | Separation transformer DC                                                                                             |        | 100                                                                     | N.4      | adjustment (05-221).    | 1      |
| 031  | tion      | correction (C)                                                                                                    | ALL    | <0-255>                                                                 | IVI      | the separation trans-   | I      |
|      |           |                                                                                                    |        |                                                                         |          | former DC output        |        |
| 000  | D. I      |                                                                                                    | DDT    | 100                                                                     |          | adjustment (05-234).    |        |
| 833  | Devel-    | tion                                                                                                    | PRI    | 108                                                                     | IVI      | the developer bias      | 1      |
|      | oper      | (Text/Photo/OHP film)                                                                                                 |        | 10 200                                                                  |          | adjustment (05-205).    |        |
| 834  | Devel-    | Developer bias DC correc-                                                                                             | PRT    | 108                                                                     | М        |                         | 1      |
|      | oper      | tion<br>(Toner Saving Mode/OHP                                                                                        |        | <0-255>                                                                 |          |                         |        |
|      |           | film)                                                                                                    |        |                                                                         |          |                         |        |
| 835  | Devel-    | Developer bias DC correc-                                                                                             | PPC    | 108                                                                     | М        | -                       | 1      |
|      | oper      | tion                                                                                                    |        | <0-255>                                                                 |          |                         |        |
| 836  | Devel     | (Text/Photo/OHP IIIm)                                                                                                 | PPC    | 108                                                                     | М        | -                       | 1      |
| 000  | oper      | tion                                                                                                    | 110    | <0-255>                                                                 | 171      |                         |        |
|      | •         | (Text/OHP film)                                                                                                    |        |                                                                         |          |                         |        |
| 837  | Devel-    | Developer bias DC correc-                                                                                             | PPC    | 108                                                                     | М        |                         | 1      |
|      | oper      | (Photo/OHP film)                                                                                                    |        | <0-255>                                                                 |          |                         |        |
| 838  | Image     | Switching of recycled toner                                                                                           | ALL    | 0                                                                       | М        | 0: Switched             | 1      |
|      | process-  | saving control                                                                                                    |        | <0-1>                                                                   |          | 1: Not switched         |        |
| 000  | ing       | O a mar attice a law to mar a mature (                                                                                |        | 0                                                                       |          | Octo the competing here | 4      |
| 039  | process-  | humidity                                                                                                    | ALL    | <0-3>                                                                   | IVI      | temperature/humidity.   | I      |
|      | ing       |                                                                                                    |        |                                                                         |          | 0: All valid            |        |
|      |           |                                                                                                    |        |                                                                         |          | 1: All invalid          |        |
|      |           |                                                                                                    |        |                                                                         |          | toner sensor            |        |
|      |           |                                                                                                    |        |                                                                         |          | 3: All valid except     |        |
|      |           |                                                                                                    |        |                                                                         |          | transfer and separa-    |        |
|      |           |                                                                                                    |        |                                                                         |          | lion                    |        |

|      |                     | Setting mode (08) <e-s< th=""><th>TUDIO2</th><th>02L/203L/2</th><th>32/233/2</th><th>282/283&gt;</th><th></th></e-s<> | TUDIO2        | 02L/203L/2                                             | 32/233/2 | 282/283>                                                                                   |                |
|------|---------------------|----------------------------------------------------------------------------------------------------|---------------|--------------------------------------------------------|----------|--------------------------------------------------------------------------------------------|----------------|
| Code | Classifi-<br>cation | Items                                                                                                    | Func-<br>tion | Default<br><accept-<br>able<br/>value&gt;</accept-<br> | RAM      | Contents                                                                                   | Proce-<br>dure |
| 849  | General             | Power source setting for destination                                                                                  | ALL           | SAD: 1<br>Others: 0<br><0-1>                           | М        | 0: Other than SAD<br>1: SAD                                                                | 1              |
| 859  | Devel-<br>oper      | Developer bias DC correc-<br>tion<br>(Toner saving mode)                                                              | PRT           | 128<br><0-255>                                         | М        | Corrects the value of the developer bias adjustment (05-205).                              | 1              |
| 860  | Devel-<br>oper      | Developer bias DC correc-<br>tion (Normal)                                                                            | PRT           | 128<br><0-255>                                         | М        | Corrects the value of the developer bias adjustment (05-205).                              | 1              |
| 861  | Devel-<br>oper      | Developer bias DC correc-<br>tion (Text/Photo)                                                                        | PPC           | 128<br><0-255>                                         | М        | Corrects the value of the developer bias adjustment (05-205).                              | 1              |
| 862  | Devel-<br>oper      | Developer bias DC correc-<br>tion (Text)                                                                              | PPC           | 128<br><0-255>                                         | М        | Corrects the value of the developer bias adjustment (05-205).                              | 1              |
| 863  | Devel-<br>oper      | Developer bias DC correc-<br>tion (Photo)                                                                             | PPC           | 128<br><0-255>                                         | М        | Corrects the value of the developer bias adjustment (05-205).                              | 1              |
| 864  | Charger             | Main charger bias correc-<br>tion (Normal)                                                                            | PRT           | 128<br><0-255>                                         | М        | Corrects the value of<br>the main charger bias<br>adjustment<br>(05-210).                  | 1              |
| 865  | Charger             | Main charger bias correc-<br>tion (Text/Photo)                                                                        | PPC           | 128<br><0-255>                                         | М        | Corrects the value of<br>the main charger bias<br>adjustment<br>(05-210).                  | 1              |
| 866  | Charger             | Main charger bias correc-<br>tion (Text)                                                                              | PPC           | 128<br><0-255>                                         | М        | Corrects the value of<br>the main charger bias<br>adjustment<br>(05-210).                  | 1              |
| 867  | Charger             | Main charger bias correc-<br>tion (Photo)                                                                             | PPC           | 128<br><0-255>                                         | М        | Corrects the value of<br>the main charger bias<br>adjustment<br>(05-210).                  | 1              |
| 868  | Transfer            | Transfer transformer DC correction (H)                                                                                | ALL           | 128<br><0-255>                                         | М        | Corrects the value of<br>the transfer trans-<br>former DC output<br>adjustment (05-220).   | 1              |
| 869  | Transfer            | Transfer transformer DC correction (L)                                                                                | ALL           | 128<br><0-255>                                         | М        | Corrects the value of<br>the transfer trans-<br>former DC output<br>adjustment (05-222).   | 1              |
| 870  | Separa-<br>tion     | Separation transformer DC correction (H)                                                                              | ALL           | 128<br><0-255>                                         | М        | Corrects the value of<br>the separation trans-<br>former DC output<br>adjustment (05-233). | 1              |
| 871  | Separa-<br>tion     | Separation transformer DC correction (L)                                                                              | ALL           | 128<br><0-255>                                         | М        | Corrects the value of<br>the separation trans-<br>former DC output<br>adjustment (05-235). | 1              |
| 872  | Laser               | Laser power correction<br>(Normal)                                                                                    | PRT           | 128<br><0-255>                                         | М        | Corrects the value of the laser power adjust-<br>ment (05-286).                            | 1              |
| 873  | Laser               | Laser power correction<br>(Text/Photo)                                                                                | PPC           | 128<br><0-255>                                         | М        | Corrects the value of the laser power adjust-<br>ment (05-286).                            | 1              |

|       |           | Setting mo                                             | de (08) <e-s< th=""><th>TUDIO2</th><th>02L/203L/2</th><th>32/233/2</th><th>282/283&gt;</th><th></th></e-s<> | TUDIO2 | 02L/203L/2                                                              | 32/233/2 | 282/283>                                                                                                    |        |
|-------|-----------|--------------------------------------------------------|----------------------------------------------------------------------------------------------------|--------|-------------------------------------------------------------------------|----------|----------------------------------------------------------------------------------------------------|--------|
|       |           |                                                        |                                                                                                    |        | Default                                                                 |          |                                                                                                    |        |
| Code  | Classifi- | ltem                                                   | S                                                                                                    | Func-  | <accept-< td=""><td>RAM</td><td>Contents</td><td>Proce-</td></accept-<> | RAM      | Contents                                                                                                    | Proce- |
| 0000  | cation    |                                                        |                                                                                                    | tion   | able                                                                    | 1 VAIII  | Contonito                                                                                                    | dure   |
|       |           |                                                        |                                                                                                    |        | value>                                                                  |          |                                                                                                    |        |
| 875   | Laser     | Laser power co<br>(Toner saving n                      | node)                                                                                                    | PRT    | 128<br><0-255>                                                          | М        | Corrects the value of the laser power adjust-<br>ment (05-286).                                                                                                    | 1      |
| 876   | Laser     | Laser power co<br>(Text)                               | prrection                                                                                                   | PPC    | 128<br><0-255>                                                          | М        | Corrects the value of the laser power adjust-<br>ment (05-286).                                                                                                    | 1      |
| 877   | Laser     | Laser power co<br>(Photo)                              | prrection                                                                                                   | PPC    | 128<br><0-255>                                                          | М        | Corrects the value of the laser power adjust-<br>ment (05-286).                                                                                                    | 1      |
| 886   | Fuser     | Temperature dr<br>setting in ready<br>(Temperature/T   | rop control<br>status<br>ime)                                                                               | ALL    | 2<br><0-20>                                                             | Μ        | 0: None<br>1: Pattern 1<br>2: Pattern 2<br>3: Pattern 3<br>4: Pattern 4<br>5: Pattern 5<br>6: Pattern 6<br>7: Pattern 7<br>8: Pattern 7<br>8: Pattern 8<br>9: Pattern 9<br>10: Pattern 10<br>11: Pattern 10<br>11: Pattern 11<br>12: Pattern 13<br>14: Pattern 14<br>15: Pattern 15<br>16: Pattern 17<br>18: Pattern 18<br>19: Pattern 19<br>20: Manual adjustment | 1      |
| 896-0 | Fuser     | Temperature<br>control lower<br>limit<br>(Plain paper/ | Center<br>themistor                                                                                         | ALL    | 7<br><0-12>                                                             | М        | 0: 130°C 1: 135°C<br>2: 140°C 3: 145°C<br>4: 150°C 5: 155°C<br>6: 160°C 7: 165°C                                                                                                    | 4      |
| 896-1 |           | Low tempera-<br>ture)                                  | Side<br>themistor                                                                                           | ALL    | 5<br><0-12>                                                             | М        | 8: 170°C 9: 175°C<br>10: 180°C<br>11: 185°C<br>12: 120°C                                                                                                    | 4      |
| 900   | Version   | System firmwai<br>sion                                 | re ROM ver-                                                                                                 | ALL    | -                                                                       | -        | JPN: T377SY0JXXX<br>UC: T377SY0UXXX<br>EUR: T377SY0EXXX<br>Others: T377SY0XXXX                                                                                                    | 2      |
| 903   | Version   | Engine ROM ve                                          | ersion                                                                                                    | ALL    | -                                                                       | -        | 377M-XXX                                                                                                    | 2      |
| 905   | Version   | Scanner ROM                                            | version                                                                                                    | ALL    | -                                                                       | -        | 377S-XXX                                                                                                    | 2      |
| 907   | Version   | RADF ROM ve                                            | rsion                                                                                                    | ALL    | -                                                                       | -        | DF-XXXX                                                                                                    | 2      |
| 908   | Version   | Finisher ROM                                           | version                                                                                                    | ALL    | -                                                                       | -        | SDL-XX FIN-XX                                                                                                    | 2      |
| 915   | Version   | Fax board ROM                                          | / version                                                                                                   | FAX    | -                                                                       | -        | F562-XXX                                                                                                    | 2      |
| 920   | Version   | FROM basic se<br>ware version                          | ection soft-                                                                                                | ALL    | -                                                                       | -        | VX.XX/X.XX                                                                                                    | 2      |
| 921   | Version   | FROM internal                                          | program                                                                                                    | ALL    | -                                                                       | -        | VXXX.XXX X                                                                                                    | 2      |
| 922   | Version   | UI data fixed se                                       | ection ver-                                                                                                 | ALL    | -                                                                       | -        | VXXX.XXX X                                                                                                    | 2      |
| 923   | Version   | UI data commo version                                  | n section                                                                                                   | ALL    | -                                                                       | -        | VXXX.XXX X                                                                                                    | 2      |
| 924   | Version   | Version of UI da<br>guage 1 in HDI                     | ata lan-<br>)                                                                                               | ALL    | -                                                                       | -        | VXXX.XXX X                                                                                                    | 2      |

| Setting mode (08) <e-studio202l 203l="" 232="" 233="" 282="" 283=""></e-studio202l> |                                     |                                                                    |               |                                                        |     |                                                                                                    |                |  |  |  |
|-------------------------------------------------------------------------------------|-------------------------------------|--------------------------------------------------------------------|---------------|--------------------------------------------------------|-----|----------------------------------------------------------------------------------------------------|----------------|--|--|--|
| Code                                                                                | Classifi-<br>cation                 | Items                                                              | Func-<br>tion | Default<br><accept-<br>able<br/>value&gt;</accept-<br> | RAM | Contents                                                                                                    | Proce-<br>dure |  |  |  |
| 925                                                                                 | Version                             | Version of UI data lan-<br>guage 2 in HDD                          | ALL           | -                                                      | -   | VXXX.XXX X                                                                                                    | 2              |  |  |  |
| 926                                                                                 | Version                             | Version of UI data lan-<br>guage 3 in HDD                          | ALL           | -                                                      | -   | VXXX.XXX X                                                                                                    | 2              |  |  |  |
| 927                                                                                 | Version                             | Version of UI data lan-<br>guage 4 in HDD                          | ALL           | -                                                      | -   | VXXX.XXX X                                                                                                    | 2              |  |  |  |
| 928                                                                                 | Version                             | Version of UI data lan-<br>guage 5 in HDD                          | ALL           | -                                                      | -   | VXXX.XXX X                                                                                                    | 2              |  |  |  |
| 929                                                                                 | Version                             | Version of UI data lan-<br>guage 6 in HDD                          | ALL           | -                                                      | -   | VXXX.XXX X                                                                                                    | 2              |  |  |  |
| 930                                                                                 | Version                             | Version of UI data in<br>FROM displayed at power-<br>ON            | ALL           | -                                                      | -   | VXXX.XXX X                                                                                                    | 2              |  |  |  |
| 931                                                                                 | Version                             | Version of UI data lan-<br>guage 7 in HDD                          | ALL           | -                                                      | -   | VXXX.XXX X                                                                                                    | 2              |  |  |  |
| 933                                                                                 | Version                             | Web data whole version                                             | ALL           | -                                                      | -   | VXXX.XXX X                                                                                                    | 2              |  |  |  |
| 934                                                                                 | Version                             | Web UI data in HDD<br>Version: Language 1                          | ALL           | -                                                      | -   | VXXX.XXX X                                                                                                    | 2              |  |  |  |
| 935                                                                                 | Version                             | Web UI data in HDD<br>Version: Language 2                          | ALL           | -                                                      | -   | VXXX.XXX X                                                                                                    | 2              |  |  |  |
| 936                                                                                 | Version                             | Web UI data in HDD<br>Version: Language 3                          | ALL           | -                                                      | -   | VXXX.XXX X                                                                                                    | 2              |  |  |  |
| 937                                                                                 | Version                             | Web UI data in HDD<br>Version: Language 4                          | ALL           | -                                                      | -   | VXXX.XXX X                                                                                                    | 2              |  |  |  |
| 938                                                                                 | Version                             | Web UI data in HDD<br>Version: Language 5                          | ALL           | -                                                      | -   | VXXX.XXX X                                                                                                    | 2              |  |  |  |
| 939                                                                                 | Version                             | Web UI data in HDD<br>Version: Language 6                          | ALL           | -                                                      | -   | VXXX.XXX X                                                                                                    | 2              |  |  |  |
| 944                                                                                 | Version                             | HD version                                                         | ALL           | -                                                      | -   | JPN: T377HD0JXXX<br>UC: T377HD0UXXX<br>EUR: T377HD0EXXX<br>Others: T377HD0XXXX                                                                                                    | 2              |  |  |  |
| 945                                                                                 | Network                             | Two-way setting of<br>RawPort 9100                                 | ALL           | 2<br><1-2>                                             | UTY | 1: Valid<br>2: Invalid                                                                                                    | 12             |  |  |  |
| 947                                                                                 | General                             | Initialization after software version upgrade                      | ALL           | -                                                      | -   | Perform this code when<br>the software in this<br>equipment has been<br>upgraded.                                                                                                    | 3              |  |  |  |
| 949                                                                                 | General                             | Automatic interruption page setting during printing                | ALL           | 0<br><0-100>                                           | SYS | Sets the number of<br>pages to interrupt the<br>printing automatically.<br>0-100: 0 to 100 pages                                                                                                    | 1              |  |  |  |
| 950<br>953                                                                          | Elec-<br>tronic Fil-<br>ing<br>User | Start-up method of Elec-<br>tronic Filing<br>Access code entry for | ALL           | 0<br><0-2>                                             | SYS | <ul> <li>Sets the start-up<br/>method of the Elec-<br/>tronic Filing.</li> <li>0: Standard</li> <li>1: Forced start-up (Not<br/>recovered)</li> <li>2: Forced start-up<br/>(Recovered)</li> <li>0: Renewed automati-</li> </ul> | 1              |  |  |  |
|                                                                                     | interface                           | Electronic Filing printing                                         |               | <0-1>                                                  |     | cally<br>1: Enter every time                                                                                                    |                |  |  |  |

| Setting mode (08) <e-studio202l 203l="" 232="" 282="" 283=""></e-studio202l> |                             |                                                                          |               |                                                        |     |                                                                                                    |                |  |  |  |
|------------------------------------------------------------------------------|-----------------------------|--------------------------------------------------------------------------|---------------|--------------------------------------------------------|-----|----------------------------------------------------------------------------------------------------|----------------|--|--|--|
| Code                                                                         | Classifi-<br>cation         | Items                                                                    | Func-<br>tion | Default<br><accept-<br>able<br/>value&gt;</accept-<br> | RAM | Contents                                                                                                    | Proce-<br>dure |  |  |  |
| 954                                                                          | User<br>interface           | Clearing timing for files and<br>Electronic Filing Agent                 | ALL           | 1<br><0-1>                                             | SYS | <ul> <li>0: Immediately after<br/>the completion of<br/>scanning</li> <li>1: Cleared by Auto<br/>Clear</li> </ul>                                                              | 1              |  |  |  |
| 969                                                                          | User<br>interface           | Error sound                                                              | ALL           | 1<br><0-1>                                             | SYS | 0: OFF<br>1: ON                                                                                                    | 1              |  |  |  |
| 970                                                                          | User<br>interface           | Sound setting when<br>switching to Energy Saving<br>Mode                 | ALL           | JPN: 0<br>Other: 1<br><0-1>                            | SYS | 0: OFF<br>1: ON                                                                                                    | 1              |  |  |  |
| 972                                                                          | User<br>interface           | Enables/disables the dis-<br>play that the toner is nearly<br>empty      | ALL           | 0<br><0-1>                                             | SYS | 0: Disabled<br>1: Enabled                                                                                                    | 1              |  |  |  |
| 973                                                                          | Network                     | PCL line feed code setting                                               | PRT           | 0<br><0-3>                                             | SYS | Sets the PCL line feed<br>code.<br>0: Automatic setting<br>1: CR=CR, LF=LF<br>2: CR=CR+LF, LF=LF<br>3: CR=CR, LF=CR+LF                                                         | 1              |  |  |  |
| 975                                                                          | General                     | Job handling when print-<br>ing is short paid with coin<br>controller    | ALL           | 1<br><0-1>                                             | SYS | Sets whether pause or<br>stop the printing job<br>when it is short paid<br>using a coin controller.<br>0: Pause the job<br>1: Stop the job                                     | 1              |  |  |  |
| 976                                                                          | Elec-<br>tronic Fil-<br>ing | Equipment name and user<br>name setting to a folder<br>when saving files | ALL           | 0<br><0-2>                                             | SYS | Sets whether or not<br>adding the equipment<br>name and user name to<br>the folder when saving<br>files.<br>0: Not add<br>1: Add the equipment<br>name<br>2: Add the user name | 1              |  |  |  |
| 977                                                                          | Network                     | Switching of extended<br>ASCII code in catFs file-<br>system             | ALL           | 0<br><0-1>                                             | SYS | 0: ISO8859-1<br>1: ISO8859-2                                                                                                    | 1              |  |  |  |
| 978                                                                          | Network                     | Raw printing job<br>(Paper feeding drawer)                               | PRT           | 0<br><0-5>                                             | SYS | 0: AUTO<br>1: Upper drawer<br>2: Lower drawer<br>3: PFP upper drawer<br>4: PFP lower drawer<br>5: LCF                                                                          | 1              |  |  |  |

|      |                             | Setting mode (08) <e-s< th=""><th>TUDIO2</th><th>02L/203L/23</th><th>32/233/2</th><th>282/283&gt;</th><th></th></e-s<> | TUDIO2 | 02L/203L/23                                                             | 32/233/2 | 282/283>                                                                                                    |        |
|------|-----------------------------|----------------------------------------------------------------------------------------------------|--------|-------------------------------------------------------------------------|----------|----------------------------------------------------------------------------------------------------|--------|
|      |                             |                                                                                                    |        | Default                                                                 |          |                                                                                                    |        |
| Code | Classifi-                   | Items                                                                                                    | Func-  | <accept-< th=""><th>RAM</th><th>Contents</th><th>Proce-</th></accept-<> | RAM      | Contents                                                                                                    | Proce- |
|      | cation                      |                                                                                                    | tion   | able                                                                    |          |                                                                                                    | dure   |
|      |                             |                                                                                                    |        | value>                                                                  | 01/0     |                                                                                                    |        |
| 575  | Network                     | (PCL symbol set)                                                                                                    | PKI    | <0-39>                                                                  | 575      | <ul> <li>ISO 8859/1 Latin 1</li> <li>ISO 8859/1 Latin 1</li> <li>ISO 8859/2 Latin 2</li> <li>ISO 8859/9 Latin 5</li> <li>PC-8,Code Page<br/>437</li> <li>PC-8,Code Page<br/>437</li> <li>PC-8 D/N, Danish/<br/>Norwegian</li> <li>PC-852, Latin2</li> <li>PC-8 Turkish</li> <li>Windows 3.1 Latin 1</li> <li>Windows 3.1 Latin 2</li> <li>Windows 3.1 Latin 5</li> <li>DeskTop</li> <li>PS Text</li> <li>Ventura Interna-<br/>tional</li> <li>Ventura US</li> <li>Microsoft Publishing</li> <li>Math-8</li> <li>PS Math</li> <li>Ventura Math</li> <li>Pi Font</li> <li>Legal</li> <li>ISO 4: United King-<br/>dom</li> <li>ISO 6: ASCII</li> <li>ISO 15: Italian</li> <li>ISO 60: Danish/Nor-<br/>wegian</li> <li>ISO 69: French</li> <li>Windows 3.0 Latin 1</li> <li>MC Text</li> <li>PC Cyrillic</li> <li>ITC Zapf Dingbats</li> <li>Vindows Baltic</li> <li>Windows Baltic</li> <li>Windows Baltic</li> <li>Wingdings</li> </ul> |        |
| 980  | Elec-<br>tronic Fil-<br>ing | Electronic Filing data<br>retention period when NIC<br>board is not installed<br>(Public Box)                          | ALL    | 0<br><0-999>                                                            | SYS      | 0: Retention OFF<br>1 to 999: 1 to 999 days                                                                                                    | 1      |
| 981  | Elec-<br>tronic Fil-<br>ing | Electronic Filing data<br>retention period when NIC<br>board is not installed<br>(User Box)                            | ALL    | 0<br><0-999>                                                            | SYS      | 0: Retention OFF<br>1 to 999: 1 to 999 days                                                                                                    | 1      |
| 983  | User<br>interface           | JOB STATUS initial screen setting                                                                                      | ALL    | 0<br><0-1>                                                              | SYS      | 0: Print<br>1: Private                                                                                                    | 1      |
| 985  | Elec-<br>tronic Fil-<br>ing | Print mode setting of mixed<br>input source of Electronic<br>Filing                                                    | ALL    | 0<br><0-1>                                                              | SYS      | <ol> <li>Image quality prior-<br/>ity mode</li> <li>Function priority<br/>mode</li> </ol>                                                                                                    | 1      |

|      | Setting mode (08) <e-studio202l 203l="" 232="" 233="" 282="" 283=""></e-studio202l> |                             |       |                                                                         |      |                                   |        |  |  |  |
|------|-------------------------------------------------------------------------------------|-----------------------------|-------|-------------------------------------------------------------------------|------|-----------------------------------|--------|--|--|--|
|      |                                                                                     |                             | _     | Default                                                                 |      |                                   | _      |  |  |  |
| Code | Classifi-                                                                           | Items                       | Func- | <accept-< th=""><th>RAM</th><th>Contents</th><th>Proce-</th></accept-<> | RAM  | Contents                          | Proce- |  |  |  |
|      | cation                                                                              |                             | tion  | able                                                                    |      |                                   | dure   |  |  |  |
| 000  |                                                                                     |                             | 000   | value>                                                                  | 0)/0 | Out all a second for all a        | 4      |  |  |  |
| 986  | General                                                                             | Copy function setting       | PPC   | 0                                                                       | SYS  | Sets the copy function            | 1      |  |  |  |
|      |                                                                                     |                             |       | S0-12                                                                   |      | 0: Valid                          |        |  |  |  |
|      |                                                                                     |                             |       |                                                                         |      | 1: Invalid                        |        |  |  |  |
| 988  | Paper                                                                               | Setting of paper size       | ALL   | 0                                                                       | SYS  | 0: Not switched                   | 1      |  |  |  |
|      | feeding                                                                             | switching to 13" LG         |       | <0-2>                                                                   |      | 1: LG →13"LG                      |        |  |  |  |
|      |                                                                                     |                             |       |                                                                         |      | 2: FOLIO →13"LG                   |        |  |  |  |
| 995  | Version                                                                             | Equipment number (serial    | ALL   | 0                                                                       | SYS  | This code can be also             | 11     |  |  |  |
|      |                                                                                     | number) display             |       | <10 alg-                                                                |      | Reyed in from the                 |        |  |  |  |
|      |                                                                                     |                             |       | 113-                                                                    |      | 976).                             |        |  |  |  |
|      |                                                                                     |                             |       |                                                                         |      | 10 digits                         |        |  |  |  |
| 999  | Mainte-                                                                             | FSMS total counter          | ALL   | 0                                                                       | SYS  | Refers to values of total         | 1      |  |  |  |
|      | nance                                                                               |                             |       | <8 digits>                                                              |      | counter                           |        |  |  |  |
| 1002 | Network                                                                             | Selection of NIC board sta- | ALL   | 1                                                                       | NIC  | 1: Not printed out                | 12     |  |  |  |
|      |                                                                                     | tus information             |       | <1-2>                                                                   |      | when the equipment                |        |  |  |  |
|      |                                                                                     |                             |       |                                                                         |      | 2: Printed out when               |        |  |  |  |
|      |                                                                                     |                             |       |                                                                         |      | the equipment is                  |        |  |  |  |
|      |                                                                                     |                             |       |                                                                         |      | restarted                         |        |  |  |  |
| 1003 | Network                                                                             | Communication speed and     | ALL   | 1                                                                       | NIC  | 1: Auto                           | 12     |  |  |  |
|      |                                                                                     | settings of Ethernet        |       | <1-5>                                                                   |      | 2: 10MBPS Half                    |        |  |  |  |
|      |                                                                                     |                             |       |                                                                         |      |                                   |        |  |  |  |
|      |                                                                                     |                             |       |                                                                         |      | 3: 10MBPS Full                    |        |  |  |  |
|      |                                                                                     |                             |       |                                                                         |      | 4 <sup>·</sup> 100MBPS Half       |        |  |  |  |
|      |                                                                                     |                             |       |                                                                         |      | Duplex                            |        |  |  |  |
|      |                                                                                     |                             |       |                                                                         |      | 5: 100MBPS Full                   |        |  |  |  |
|      |                                                                                     |                             |       |                                                                         |      | Duplex                            |        |  |  |  |
| 1006 | Network                                                                             | Address Mode                | ALL   | 2                                                                       | NIC  | 1: Fixed IP address               | 12     |  |  |  |
|      |                                                                                     |                             |       | <1-3>                                                                   |      | 2: Dynamic IP address             |        |  |  |  |
|      |                                                                                     |                             |       |                                                                         |      | 3: Dynamic IP address             |        |  |  |  |
|      |                                                                                     |                             |       |                                                                         |      | (DHCP) without                    |        |  |  |  |
|      |                                                                                     |                             |       |                                                                         |      | ÀutoIP                            |        |  |  |  |
| 1007 | Network                                                                             | Domain name                 | ALL   | -                                                                       | NIC  | Maximum 96 letters                | 12     |  |  |  |
|      |                                                                                     |                             |       |                                                                         |      |                                   |        |  |  |  |
| 1008 | Network                                                                             | IP address                  | ALL   | -                                                                       | NIC  | 000.000.000.000-                  | 12     |  |  |  |
|      |                                                                                     |                             |       |                                                                         |      | 255.255.255.255                   |        |  |  |  |
|      |                                                                                     |                             |       |                                                                         |      | 000.000.000.000)                  |        |  |  |  |
| 1009 | Network                                                                             | Subnet mask                 | ALL   | -                                                                       | NIC  | 000.000.000.000-                  | 12     |  |  |  |
|      |                                                                                     |                             |       |                                                                         |      | 255.255.255.255                   |        |  |  |  |
|      |                                                                                     |                             |       |                                                                         |      | (Default value                    |        |  |  |  |
|      |                                                                                     |                             |       |                                                                         |      | 000.000.000.000)                  |        |  |  |  |
| 1010 | Network                                                                             | Gateway                     | ALL   | -                                                                       | NIC  | 000.000.000.000-                  | 12     |  |  |  |
|      |                                                                                     |                             |       |                                                                         |      | 200.200.200.200<br>(Default value |        |  |  |  |
|      |                                                                                     |                             |       |                                                                         |      | 000.000.000.000)                  |        |  |  |  |
| 1011 | Network                                                                             | Availability of IPX         | ALL   | 1                                                                       | NIC  | 1: Available                      | 12     |  |  |  |
|      |                                                                                     |                             |       | <1-2>                                                                   | _    | 2: Not available                  |        |  |  |  |
| 1012 | Network                                                                             | Network frame type          | ALL   | 1                                                                       | NIC  | 1: Automatic                      | 12     |  |  |  |
|      |                                                                                     |                             |       | <1-5>                                                                   |      | 2: IEEE802.3                      |        |  |  |  |
|      |                                                                                     |                             |       |                                                                         |      |                                   |        |  |  |  |
|      |                                                                                     |                             |       |                                                                         |      | 5' IFFF802 2                      |        |  |  |  |
|      |                                                                                     |                             | l     |                                                                         |      |                                   | 1      |  |  |  |

| Setting mode (08) <e-studio202l 203l="" 232="" 233="" 282="" 283=""></e-studio202l> |                     |                                                  |               |                                                        |     |                                                                                                    |                |  |
|-------------------------------------------------------------------------------------|---------------------|--------------------------------------------------|---------------|--------------------------------------------------------|-----|----------------------------------------------------------------------------------------------------|----------------|--|
| Code                                                                                | Classifi-<br>cation | Items                                            | Func-<br>tion | Default<br><accept-<br>able<br/>value&gt;</accept-<br> | RAM | Contents                                                                                              | Proce-<br>dure |  |
| 1013                                                                                | Network             | Availability of NCP Burst                        | ALL           | 1<br><1-2>                                             | NIC | 1: Available<br>2: Not available                                                                      | 12             |  |
| 1014                                                                                | Network             | Availability of AppleTalk                        | ALL           | 1<br><1-2>                                             | NIC | 1: Available<br>2: Not available                                                                      | 12             |  |
| 1015                                                                                | Network             | Zone setting of AppleTalk                        | ALL           | *                                                      | NIC | Maximum 32 letters<br>*: Wildcard character                                                           | 12             |  |
| 1016                                                                                | Network             | Availability of LDAP                             | ALL           | 1<br><1-2>                                             | NIC | 1: Available<br>2: Not available                                                                      | 12             |  |
| 1017                                                                                | Network             | Availability of DNS                              | ALL           | 1<br><1-2>                                             | NIC | 1: Available<br>2: Not available                                                                      | 12             |  |
| 1018                                                                                | Network             | IP address to DNS server<br>(Primary)            | ALL           | -                                                      | NIC | 000.000.000.000-<br>255.255.255.255<br>(Default value<br>000.000.000.000)                             | 12             |  |
| 1019                                                                                | Network             | IP address to DNS server<br>(Secondary)          | ALL           | -                                                      | NIC | 000.000.000.000-<br>255.255.255.255<br>(Default value<br>000.000.000.000)                             | 12             |  |
| 1020                                                                                | Network             | DDNS Desired level                               | ALL           | 1<br><1-5>                                             | NIC | 1: Invalid<br>2: Via DHCP<br>3: Insecure DDNS<br>4: Secure DDNS<br>5: Multi-secure DDNS               | 12             |  |
| 1023                                                                                | Network             | NetBios name                                     | ALL           | MFP_<br>serial                                         | UTY | Maximum 15 letters<br>The Network-related<br>serial number of the<br>equipment appears at<br>"serial" | 12             |  |
| 1024                                                                                | Network             | Name of WINS server or IP<br>address (Primary)   | ALL           | -                                                      | UTY | 000.000.000.000-<br>255.255.255.255<br>(Default value<br>000.000.000.000)                             | 12             |  |
| 1025                                                                                | Network             | Name of WINS server or IP<br>address (Secondary) | ALL           | -                                                      | UTY | 000.000.000.000-<br>255.255.255.255<br>(Default value<br>000.000.000.000)                             | 12             |  |
| 1026                                                                                | Network             | Availability of Bindery                          | ALL           | 1<br><1-2>                                             | NIC | 1: Available<br>2: Not available                                                                      | 12             |  |
| 1027                                                                                | Network             | Availability of NDS                              | ALL           | 1<br><1-2>                                             | NIC | 1: Available<br>2: Not available                                                                      | 12             |  |
| 1028                                                                                | Network             | Directory service context                        | ALL           | -                                                      | NIC | Maximum 127 letters                                                                                   | 12             |  |
| 1029                                                                                | Network             | Directory service tree                           | ALL           | -                                                      | NIC | Maximum 47 letters                                                                                    | 12             |  |
| 1030                                                                                | Network             | Availability of HTTP server                      | ALL           | 1<br><1-2>                                             | NIC | 1: Available<br>2: Not available                                                                      | 12             |  |
| 1031                                                                                | Network             | Port number to NIC HTTP server                   | ALL           | 80<br><1-<br>65535>                                    | NIC |                                                                                                    | 12             |  |
| 1032                                                                                | Network             | Port number to system<br>HTTP server             | ALL           | 8080<br><1-<br>65535>                                  | SYS |                                                                                                    | 1              |  |
| 1037                                                                                | Network             | Availability of SMTP client                      | ALL           | 1<br><1-2>                                             | NIC | 1: Available<br>2: Not available                                                                      | 12             |  |
| 1038                                                                                | Network             | FQDN or IP address to<br>SMTP server             | ALL           | -                                                      | NIC | Maximum 128 Bytes                                                                                     | 12             |  |

| Setting mode (08) <e-studio202l 203l="" 232="" 233="" 282="" 283=""></e-studio202l> |           |                              |       |                                                                         |     |                     |        |  |  |
|-------------------------------------------------------------------------------------|-----------|------------------------------|-------|-------------------------------------------------------------------------|-----|---------------------|--------|--|--|
|                                                                                     |           |                              |       | Default                                                                 |     |                     |        |  |  |
| Codo                                                                                | Classifi- | Itoms                        | Func- | <accept-< th=""><th>Рлм</th><th>Contonte</th><th>Proce-</th></accept-<> | Рлм | Contonte            | Proce- |  |  |
| Coue                                                                                | cation    | nems                         | tion  | able                                                                    |     | contents            | dure   |  |  |
|                                                                                     |           |                              |       | value>                                                                  |     |                     |        |  |  |
| 1039                                                                                | Network   | TCP port number of SMTP      | ALL   | 25                                                                      | NIC |                     | 12     |  |  |
|                                                                                     |           | client                       |       | <1-                                                                     |     |                     |        |  |  |
|                                                                                     |           |                              |       | 65535>                                                                  |     |                     |        |  |  |
| 1040                                                                                | Network   | Availability of SMTP server  | ALL   | 1                                                                       | UTY | 1: Available        | 12     |  |  |
|                                                                                     |           |                              |       | <1-2>                                                                   |     | 2: Not available    |        |  |  |
| 1041                                                                                | Network   | TCP port number of SMTP      | ALL   | 25                                                                      | UTY |                     | 12     |  |  |
|                                                                                     |           | server                       |       | <1-                                                                     |     |                     |        |  |  |
|                                                                                     |           |                              |       | 65535>                                                                  |     |                     |        |  |  |
| 1042                                                                                | Network   | E-mail box name to SMTP      | ALL   | -                                                                       | UTY | Maximum 192 letters | 12     |  |  |
|                                                                                     |           | server                       |       |                                                                         |     |                     |        |  |  |
| 1043                                                                                | Network   | Availability of Offramp      | ALL   | 2                                                                       | UTY | 1: Available        | 12     |  |  |
|                                                                                     |           |                              |       | <1-2>                                                                   |     | 2: Not available    |        |  |  |
| 1044                                                                                | Network   | Offramp security             | ALL   | 1                                                                       | UTY | 1: Available        | 12     |  |  |
|                                                                                     |           |                              |       | <1-2>                                                                   |     | 2: Not available    |        |  |  |
| 1045                                                                                | Network   | Printing at Offramp          | ALL   | 1                                                                       | UTY | 1: Available        | 12     |  |  |
|                                                                                     |           |                              |       | <1-2>                                                                   |     | 2: Not available    |        |  |  |
| 1046                                                                                | Network   | Availability of POP3 clients | ALL   | 1                                                                       | NIC | 1: Available        | 12     |  |  |
|                                                                                     |           |                              |       | <1-2>                                                                   |     | 2: Not available    |        |  |  |
| 1047                                                                                | Network   | FQDN or IP address to        | ALL   | -                                                                       | NIC | Maximum 128 Bytes   | 12     |  |  |
|                                                                                     |           | POP3 server                  |       |                                                                         |     |                     |        |  |  |
| 1048                                                                                | Network   | Types of POP3 server         | ALL   | 1                                                                       | NIC | 1: Automatic        | 12     |  |  |
|                                                                                     |           |                              |       | <1-3>                                                                   |     | 2: POP3             |        |  |  |
|                                                                                     |           |                              |       |                                                                         |     | 3: APOP             |        |  |  |
| 1049                                                                                | Network   | Login name to POP3           | ALL   | -                                                                       | NIC | Maximum 96 letters  | 12     |  |  |
|                                                                                     |           | server                       |       |                                                                         |     |                     |        |  |  |
| 1050                                                                                | Network   | Login password to POP3       | ALL   | -                                                                       | NIC | Maximum 96 letters  | 12     |  |  |
| 1051                                                                                | Network   | E-mail reception interval    | ALL   | 5                                                                       | NIC |                     | 12     |  |  |
|                                                                                     |           | (Unit: Minute)               |       | <0-4096>                                                                |     |                     |        |  |  |
| 1052                                                                                | Network   | TCP port number of POP3      | ALL   | 110                                                                     | NIC |                     | 12     |  |  |
|                                                                                     |           | client                       |       | <1-                                                                     |     |                     |        |  |  |
|                                                                                     |           |                              |       | 65535>                                                                  |     |                     |        |  |  |
| 1055                                                                                | Network   | TCP port number of FTP       | ALL   | 21                                                                      | UTY |                     | 12     |  |  |
|                                                                                     |           | client                       |       | <1-                                                                     |     |                     |        |  |  |
|                                                                                     |           |                              |       | 65535>                                                                  |     |                     |        |  |  |
| 1057                                                                                | Network   | Login name to FTP server     | ALL   | -                                                                       | SYS | Maximum 31 letters  | 11     |  |  |
| 1058                                                                                | Network   | Login password to FTP        | ALL   | -                                                                       | SYS | Maximum 31 letters  | 11     |  |  |
|                                                                                     |           | server                       |       |                                                                         |     |                     |        |  |  |
| 1059                                                                                | Network   | Availability of FTP server   | ALL   | 1                                                                       | NIC | 1: Available        | 12     |  |  |
|                                                                                     |           | 5                            |       | <1-2>                                                                   |     | 2: Not available    |        |  |  |
| 1060                                                                                | Network   | TCP port number of FTP       | ALL   | 21                                                                      | UTY |                     | 12     |  |  |
|                                                                                     |           | server                       |       | <1-                                                                     |     |                     |        |  |  |
|                                                                                     |           |                              |       | 65535>                                                                  |     |                     |        |  |  |
| 1061                                                                                | Network   | Login name to FTP client     | ALL   | -                                                                       | SYS | Maximum 31 letters  | 11     |  |  |
| 1062                                                                                | Network   | Login password to FTP cli-   | ALL   | -                                                                       | SYS | Maximum 31 letters  | 11     |  |  |
| -                                                                                   |           | ent                          |       |                                                                         | _   |                     |        |  |  |
| 1063                                                                                | Network   | MIB function                 | ALL   | 1                                                                       | NIC | 1: Valid            | 12     |  |  |
|                                                                                     |           |                              |       | <1-2>                                                                   | _   | 2: Invalid          |        |  |  |
| 1065                                                                                | Network   | Setting of read Community    | ALL   | public                                                                  | NIC | Maximum 31 letters  | 12     |  |  |
| 1066                                                                                | Network   | Setting of read/Write Com-   | ALI   | private                                                                 | NIC | Maximum 31 letters  | 12     |  |  |
|                                                                                     |           | munity                       |       | F                                                                       |     |                     |        |  |  |
| 1067                                                                                | Network   | Authentication TRAP func-    | ALI   | 1                                                                       | NIC | 1: Valid            | 12     |  |  |
|                                                                                     |           | tion                         |       | <1-2>                                                                   |     | 2: Invalid          |        |  |  |
| 1068                                                                                | Network   | ALERTS TRAP function         | ALI   | 1                                                                       | NIC | 1: Valid            | 12     |  |  |
|                                                                                     |           |                              |       | <1-2>                                                                   |     | 2: Invalid          |        |  |  |

| Setting mode (08) <e-studio202l 203l="" 232="" 233="" 282="" 283=""></e-studio202l> |           |                                        |       |                                                                         |       |                                                                                                    |        |  |
|-------------------------------------------------------------------------------------|-----------|----------------------------------------|-------|-------------------------------------------------------------------------|-------|----------------------------------------------------------------------------------------------------|--------|--|
|                                                                                     |           |                                        |       | Default                                                                 |       |                                                                                                    |        |  |
| Codo                                                                                | Classifi- | Itomo                                  | Func- | <accept-< th=""><th>DAM</th><th>Contonto</th><th>Proce-</th></accept-<> | DAM   | Contonto                                                                                               | Proce- |  |
| Code                                                                                | cation    | items                                  | tion  | able                                                                    | KAIVI | Contents                                                                                               | dure   |  |
|                                                                                     |           |                                        |       | value>                                                                  |       |                                                                                                    |        |  |
| 1069                                                                                | Network   | TRAP destination IP<br>address         | ALL   | -                                                                       | UTY   | 000.000.000.000-<br>255.255.255.255<br>(Default value<br>000.000.000.000)                              | 12     |  |
| 1070                                                                                | Network   | Community setting of TRAP (via IP)     | ALL   | public                                                                  | NIC   | Maximum 31 letters                                                                                     | 12     |  |
| 1073                                                                                | Network   | Availability of Raw/TCP                | ALL   | 1<br><1-2>                                                              | NIC   | 1: Valid<br>2: Invalid                                                                                 | 12     |  |
| 1074                                                                                | Network   | TCP port number of Raw                 | ALL   | 9100<br><1-<br>65535>                                                   | NIC   |                                                                                                    | 12     |  |
| 1075                                                                                | Network   | Availability of LPD client             | ALL   | 1<br><1-2>                                                              | NIC   | 1: Valid<br>2: Invalid                                                                                 | 12     |  |
| 1076                                                                                | Network   | TCP port number of LPD                 | ALL   | 515<br><1-<br>65535>                                                    | NIC   |                                                                                                    | 12     |  |
| 1077                                                                                | Network   | LPD queue name                         | ALL   | -                                                                       | NIC   | Maximum 31 letters                                                                                     | 12     |  |
| 1078                                                                                | Network   | Availability of IPP                    | ALL   | 1<br><1-2>                                                              | NIC   | 1: Valid<br>2: Invalid                                                                                 | 12     |  |
| 1079                                                                                | Network   | Availability of IPP port number "80"   | ALL   | 1<br><1-2>                                                              | NIC   | 1: Valid<br>2: Invalid                                                                                 | 12     |  |
| 1080                                                                                | Network   | TCP port number of IPP                 | ALL   | 631<br><1-<br>65535>                                                    | NIC   |                                                                                                    | 12     |  |
| 1081                                                                                | Network   | IPP printer name                       | ALL   | MFP_<br>serial                                                          | NIC   | Maximum 127 letters<br>The Network-related<br>serial number of the<br>equipment appears at<br>"serial" | 12     |  |
| 1082                                                                                | Network   | IPP printer location                   | ALL   | -                                                                       | NIC   | Maximum 127 letters                                                                                    | 12     |  |
| 1083                                                                                | Network   | IPP printer information                | ALL   | -                                                                       | NIC   | Maximum 127 letters                                                                                    | 12     |  |
| 1084                                                                                | Network   | IPP printer information (more)         | ALL   | -                                                                       | NIC   | Maximum 127 letters                                                                                    | 12     |  |
| 1085                                                                                | Network   | Installer of IPP printer driver        | ALL   | -                                                                       | NIC   | Maximum 127 letters                                                                                    | 12     |  |
| 1086                                                                                | Network   | IPP printer "Make and Model"           | ALL   | -                                                                       | NIC   | Maximum 127 letters                                                                                    | 12     |  |
| 1087                                                                                | Network   | IPP printer information<br>(more) MFGR | ALL   | -                                                                       | NIC   | Maximum 127 letters                                                                                    | 12     |  |
| 1088                                                                                | Network   | IPP message from opera-<br>tor         | ALL   | -                                                                       | NIC   | Maximum 127 letters                                                                                    | 12     |  |
| 1089                                                                                | Network   | Availability of FTP print              | ALL   | 1<br><1-2>                                                              | NIC   | 1: Available<br>2: Not available                                                                       | 12     |  |
| 1090                                                                                | Network   | Printer user name of FTP               | ALL   | print                                                                   | NIC   | Maximum 31 letters                                                                                     | 12     |  |
| 1091                                                                                | Network   | Printer user password of<br>FTP        | ALL   | -                                                                       | NIC   | Maximum 31 letters                                                                                     | 12     |  |
| 1092                                                                                | Network   | TCP port number to FTP<br>print server | ALL   | 21<br><1-<br>65535>                                                     | NIC   |                                                                                                    | 12     |  |
| 1093                                                                                | Network   | Login name to Novell print server      | ALL   | MFP_<br>serial                                                          | NIC   | Maximum 47 letters<br>The Network-related<br>serial number of the<br>equipment appears at<br>"serial"  | 12     |  |

| Setting mode (08) <e-studio202l 203l="" 232="" 233="" 282="" 283=""></e-studio202l> |                     |                                                                    |               |                                                        |     |                                                                                                    |                |
|-------------------------------------------------------------------------------------|---------------------|--------------------------------------------------------------------|---------------|--------------------------------------------------------|-----|----------------------------------------------------------------------------------------------------|----------------|
| Code                                                                                | Classifi-<br>cation | Items                                                              | Func-<br>tion | Default<br><accept-<br>able<br/>value&gt;</accept-<br> | RAM | Contents                                                                                                    | Proce-<br>dure |
| 1094                                                                                | Network             | Login password to Novell<br>print server                           | ALL           | -                                                      | NIC | Maximum 31 letters                                                                                                    | 12             |
| 1095                                                                                | Network             | Name of SearchRoot server                                          | ALL           | -                                                      | NIC | Maximum 31 letters                                                                                                    | 12             |
| 1096                                                                                | Network             | Scan rate setting of print queue                                   | ALL           | 5<br><1-255>                                           | NIC | Unit: Second                                                                                                    | 12             |
| 1097                                                                                | Network             | Page number limitation for<br>printing text of received E-<br>mail | ALL           | 5<br><1-99>                                            | UTY |                                                                                                    | 12             |
| 1098                                                                                | Network             | MDN return mail setting<br>when receiving E-mail                   | ALL           | 2<br><1-2>                                             | UTY | 1: Valid<br>2: Invalid                                                                                                    | 12             |
| 1099                                                                                | Network             | Trap destination of IPX                                            | ALL           | -                                                      | UTY | Maximum 24 letters<br>(Valid from 0 to 9 and<br>from A to F)                                                                                                    | 12             |
| 1100                                                                                | Network             | Method of SMTP server<br>authentication                            | ALL           | 5<br><1-7,10>                                          | NIC | 1: Disable<br>2: Plain<br>3: Login<br>4: Cram-MD5<br>5: Digest MD5<br>6: Kerberos<br>7: NTLM<br>10: Auto                                                                                                    | 12             |
| 1101                                                                                | Network             | Login name for SMTP server authentication                          | ALL           | -                                                      | NIC | Maximum 64 letters                                                                                                    | 12             |
| 1102                                                                                | Network             | Login password for SMTP server authentication                      | ALL           | -                                                      | NIC | Maximum 64 letters                                                                                                    | 12             |
| 1103                                                                                | Network             | Rendezvous setting                                                 | ALL           | 1<br><1-2>                                             | NIC | 1: Valid<br>2: Invalid                                                                                                    | 12             |
| 1104                                                                                | Network             | Link local host name                                               | ALL           | MFP_<br>serial                                         | NIC | Maximum 127 letters<br>The Network-related<br>serial number of the<br>equipment appears at<br>"serial"                                                                                                    | 12             |
| 1105                                                                                | Network             | Service name setting                                               | ALL           | Refer to<br>content                                    | NIC | Maximum 63 letters<br>The Network-related<br>serial number of the<br>equipment appears at<br>"serial"<br><default value=""><br/>e-STUDIO202L:<br/>TOSHIBA e-<br/>STUDIO203L_serial<br/>e-STUDIO203L_serial<br/>e-STUDIO232:<br/>TOSHIBA e-<br/>STUDIO233_serial<br/>e-STUDIO233_serial<br/>e-STUDIO233_serial<br/>e-STUDIO282_serial<br/>e-STUDIO282_serial<br/>e-STUDIO282_serial<br/>e-STUDIO283_serial</default> | 12             |

| Setting mode (08) <e-studio202l 203l="" 232="" 233="" 282="" 283=""></e-studio202l> |                     |                                                                            |               |                                                        |     |                                                                                                    |                |
|-------------------------------------------------------------------------------------|---------------------|----------------------------------------------------------------------------|---------------|--------------------------------------------------------|-----|----------------------------------------------------------------------------------------------------|----------------|
| Code                                                                                | Classifi-<br>cation | Items                                                                      | Func-<br>tion | Default<br><accept-<br>able<br/>value&gt;</accept-<br> | RAM | Contents                                                                                                    | Proce-<br>dure |
| 1112                                                                                | Network             | Host name                                                                  | ALL           | MFP_seri<br>al                                         | NIC | Maximum 63 letters<br>The Network-related<br>serial number of the<br>equipment appears at<br>"serial"                                            | 12             |
| 1113                                                                                | Network             | Windows domain No.1 of user authentication                                 | ALL           | -                                                      | UTY | Maximum 128 letters                                                                                                    | 12             |
| 1114                                                                                | Network             | Sending mail text of Inter-<br>netFAX                                      | ALL           | 1<br><0-1>                                             | SYS | 0: Invalid (Not sending<br>the mail text)<br>1: Valid (Sending the<br>mail text)                                                                 | 1              |
| 1117                                                                                | Network             | SMB time-out period                                                        | ALL           | 300<br><1-9999>                                        | SYS | Unit: Second                                                                                                    | 1              |
| 1118                                                                                | General             | Clearing of TAT partition                                                  | ALL           | -                                                      | SYS |                                                                                                    | 3              |
| 1119                                                                                | Network             | Initialization of NIC infor-<br>mation                                     | ALL           | -                                                      | -   | Initializes only the infor-<br>mation of the Network setting items.                                                                              | 3              |
| 1121                                                                                | Network             | PDC (Primary Domain<br>Controller) name                                    | ALL           | -                                                      | UTY | Maximum 128 letters                                                                                                    | 12             |
| 1122                                                                                | Network             | BDC (Backup Domain<br>Controller) name                                     | ALL           | -                                                      | UTY | Maximum 128 letters                                                                                                    | 12             |
| 1123                                                                                | Network             | NT domain ON/OFF set-<br>ting                                              | ALL           | 4<br><3-4>                                             | UTY | <ul> <li>3: ON (Domain selected)</li> <li>4: OFF (Work group selected)</li> </ul>                                                                | 12             |
| 1124                                                                                | Network             | Workgroup name                                                             | ALL           | work-<br>group                                         | UTY | Maximum 15 letters                                                                                                    | 12             |
| 1125                                                                                | General             | Data writing of address<br>book data import<br>(overwriting method)        | ALL           | 0<br><0-1>                                             | SYS | 0: Invalid<br>1: Valid                                                                                                    | 1              |
| 1126                                                                                | Counter             | Validity of interrupt copy-<br>ing when external counters<br>are installed | ALL           | 0<br><0-1>                                             | SYS | 0: Invalid<br>1: Valid                                                                                                    | 1              |
| 1128                                                                                | Network             | NetwareUserAuthTree<br>Name1                                               | ALL           | -                                                      | UTY | Maximum 47 letters                                                                                                    | 12             |
| 1129                                                                                | Network             | NetwareUserAuthContext<br>Name1                                            | ALL           | -                                                      | UTY | Maximum 127 letters                                                                                                    | 12             |
| 1130                                                                                | User<br>interface   | Job Build Function                                                         | ALL           | 1<br><0-1>                                             | SYS | Sets the Job Build<br>Function.<br>0: Invalid<br>1: Valid                                                                                        | 1              |
| 1131                                                                                | User<br>interface   | Maximum number of time<br>job build performed                              | ALL           | 2000<br><5-2000>                                       | SYS | Sets the maximum<br>number of time a job<br>build has been per-<br>formed.<br>5-2000: 5 to 2000 times                                            | 1              |
| 1132                                                                                | General             | Default screen selection of the User Function menu                         | ALL           | 1<br><0-1>                                             | SYS | Selects the default<br>screen when entering<br>the User Function menu<br>by pressing the [USER<br>FUNCTIONS] button.<br>0: ADDRESS<br>1: COUNTER | 1              |

|      |                              | Setting mode (08) <e-s< th=""><th>TUDIO2</th><th>02L/203L/2</th><th>32/233/2</th><th>282/283&gt;</th><th></th></e-s<> | TUDIO2        | 02L/203L/2                                             | 32/233/2 | 282/283>                                                                                                    |                |
|------|------------------------------|----------------------------------------------------------------------------------------------------|---------------|--------------------------------------------------------|----------|----------------------------------------------------------------------------------------------------|----------------|
| Code | Classifi-<br>cation          | Items                                                                                                    | Func-<br>tion | Default<br><accept-<br>able<br/>value&gt;</accept-<br> | RAM      | Contents                                                                                                    | Proce-<br>dure |
| 1133 | Paper<br>feeding             | Feeding direction setting of<br>envelope                                                                              | ALL           | 0<br><0-1>                                             | SYS      | <ul> <li>Sets the feeding direction of envelopes.</li> <li>D: Envelope flap comes on its trailing edge (front side of the equipment)</li> <li>1: Envelope flap comes on its leading edge (rear side of the equipment)</li> </ul> | 1              |
| 1134 | Network                      | NetwareUserAuthTree<br>Name2                                                                                          | ALL           | -                                                      | UTY      | Maximum 47 letters                                                                                                    | 12             |
| 1135 | Paper<br>feeding             | Default setting of drawers<br>(Printer/BOX)                                                                           | PRT           | 1<br><1-5>                                             | SYS      | 1: LCF<br>2: Upper drawer<br>3: Lower drawer<br>4: PFP upper drawer<br>5: PFP lower drawer                                                                                                    | 1              |
| 1138 | Network                      | LDAP search method set-<br>ting                                                                                       | ALL           | 0<br><0-3>                                             | SYS      | Sets the search method<br>when performing a<br>LDAP search.<br>0: Partial match<br>1: Prefix match<br>2: Suffix match<br>3: Full match                                                                                           | 1              |
| 1139 | Network                      | LDAP authentication set-<br>ting                                                                                      | ALL           | 0<br><0-1>                                             | SYS      | 0: Not authenticated<br>1: Authenticated                                                                                                    | 1              |
| 1140 | User<br>interface            | Restriction of the template<br>function with the adminis-<br>trator privilege                                         | ALL           | 0<br><0-1>                                             | SYS      | Selects the restriction of<br>the template function<br>usage setting.<br>0: No restriction<br>1: Only available with<br>the administrator<br>privilege.                                                                          | 1              |
| 1141 | Network                      | Display of MAC address                                                                                                | ALL           | -                                                      | SYS      | (**.**.**:**:**)<br>The address is dis-<br>played as above (6-byte<br>data is divided by a<br>colon at every 2 bytes).                                                                                                    | 2              |
| 1143 | Network                      | NetwareUserAuthContext<br>Name2                                                                                       | ALL           | -                                                      | UTY      | Maximum 127 letters                                                                                                    | 12             |
| 1144 | Network                      | NetwareUserAuthTree<br>Name3                                                                                          | ALL           | -                                                      | UTY      | Maximum 47 letters                                                                                                    | 12             |
| 1145 | Mainte-<br>nance<br>(Remote) | Counter notification<br>Remote FAX setting                                                                            | ALL           | -                                                      | SYS      | Maximum 32 digits<br>Enter hyphen with the<br>[MONITOR/PAUSE]<br>button.                                                                                                    | 11             |
| 1148 | Network                      | NetwareUserAuthContext<br>Name3                                                                                       | ALL           | -                                                      | UTY      | Maximum 127 letters                                                                                                    | 12             |
| 1149 | General                      | Enhanced bold for PCL6                                                                                                | ALL           | 0<br><0-1>                                             | SYS      | 0:OFF<br>1:ON                                                                                                    | 1              |

2 - 211 07/11

|      |                          | Setting mode (08) <e-s< th=""><th>TUDIO2</th><th>02L/203L/2</th><th>32/233/2</th><th>282/283&gt;</th><th></th></e-s<>                       | TUDIO2        | 02L/203L/2                                             | 32/233/2 | 282/283>                                                                                                    |                |
|------|--------------------------|----------------------------------------------------------------------------------------------------|---------------|--------------------------------------------------------|----------|----------------------------------------------------------------------------------------------------|----------------|
| Code | Classifi-<br>cation      | Items                                                                                                    | Func-<br>tion | Default<br><accept-<br>able<br/>value&gt;</accept-<br> | RAM      | Contents                                                                                                    | Proce-<br>dure |
| 1372 | Counter                  | Heater and energizing time<br>accumulating counter Dis-<br>play/0 clearing                                                                  | ALL           | 0<br><8 digits>                                        | Μ        | Counts up the heater<br>control time accumu-<br>lated (when power of<br>the equipment is ON)<br>but does not count at<br>the Sleep Mode. When<br>the counter value of the<br>fuser roller is cleared,<br>this counter value is<br>also cleared in sync at<br>the PM support mode.                                                                                                    | 1              |
| 1376 | Counter                  | Toner cartridge drive<br>counter                                                                                                    | ALL           | 0<br><8 digits>                                        | М        | Counts the rotation<br>number of the toner<br>cartridge.                                                                                                    | 1              |
| 1378 | Counter                  | Counter for period of time<br>fuser unit is at ready tem-<br>perature                                                                       | ALL           | 0<br><8 digits>                                        | Μ        | Counts up the heater<br>control time accumu-<br>lated (when the equip-<br>ment is at ready status).<br>When the counter value<br>of the fuser roller is<br>reset, this counter is<br>also reset in sync at the<br>PM support mode.                                                                                                    | 1              |
| 1380 | Counter                  | Counter for period of time<br>fuser unit is at printing tem-<br>perature                                                                    | ALL           | 0<br><8 digits>                                        | М        | Counts up the heater<br>control time accumu-<br>lated (during printing).<br>When the counter value<br>of the fuser roller is<br>reset, this counter is<br>also reset in sync at the<br>PM support mode.                                                                                                    | 1              |
| 1382 | Image<br>process-<br>ing | Counter for period of time<br>fuser unit is at energy sav-<br>ing temperature/Counter<br>reset<br>Number of output pages<br>(Thick paper 1) | ALL           | 0<br><8 digits><br>0<br><8 digits>                     | M        | Counts up the heater<br>control time accumu-<br>lated (when the equip-<br>ment is in the Energy<br>Saving Mode).<br>When the counter value<br>of the fuser roller is<br>reset, this counter is<br>also reset in sync at the<br>PM support mode.<br>Counts up when the<br>registration sensor is<br>ON. When the counter<br>value of the fuser roller<br>is cleared, this counter<br>value is also cleared in<br>sync at the PM support<br>mode. | 1              |
| 1386 | Image<br>process-<br>ing | Number of output pages<br>(Thick paper 2)                                                                                                   | ALL           | 0<br><8 digits>                                        | М        | Counts up when the<br>registration sensor is<br>ON. When the counter<br>value of the fuser roller<br>is cleared, this counter<br>value is also cleared in<br>sync at PM support<br>mode.                                                                                                    | 1              |

| Setting mode (08) <e-studio202l 203l="" 232="" 233="" 282="" 283=""></e-studio202l> |                          |                                                                  |               |                                                        |     |                                                                                                    |                |
|-------------------------------------------------------------------------------------|--------------------------|------------------------------------------------------------------|---------------|--------------------------------------------------------|-----|----------------------------------------------------------------------------------------------------|----------------|
| Code                                                                                | Classifi-<br>cation      | Items                                                            | Func-<br>tion | Default<br><accept-<br>able<br/>value&gt;</accept-<br> | RAM | Contents                                                                                                    | Proce-<br>dure |
| 1387                                                                                | Image<br>process-<br>ing | Number of output pages<br>(Thick paper 3)                        | ALL           | 0<br><8 digits>                                        | М   | Counts up when the<br>registration sensor is<br>ON. When the counter<br>value of the fuser roller<br>is cleared, this counter<br>value is also cleared in<br>sync at PM support<br>mode. | 1              |
| 1388                                                                                | Image<br>process-<br>ing | Number of output pages<br>(OHP film)                             | ALL           | 0<br><8 digits>                                        | М   | Counts up when the<br>registration sensor is<br>ON. When the counter<br>value of the fuser roller<br>is cleared, this counter<br>value is also cleared in<br>sync at PM support<br>mode. | 1              |
| 1390                                                                                | Paper<br>feeding         | Feeding retry counter<br>(upper drawer)                          | ALL           | 0<br><8 digits>                                        | М   | Counts the number of<br>times of the feeding<br>retry from the upper<br>drawer.                                                                                                    | 1              |
| 1391                                                                                | Paper<br>feeding         | Feeding retry counter<br>(lower drawer)                          | ALL           | 0<br><8 digits>                                        | М   | Counts the number of<br>times of the feeding<br>retry from the lower<br>drawer.                                                                                                    | 1              |
| 1392                                                                                | Paper<br>feeding         | Feeding retry counter<br>(PFP upper drawer)                      | ALL           | 0<br><8 digits>                                        | М   | Counts the number of<br>times of the feeding<br>retry from the PFP<br>upper drawer.                                                                                                    | 1              |
| 1393                                                                                | Paper<br>feeding         | Feeding retry counter<br>(PFP lower drawer)                      | ALL           | 0<br><8 digits>                                        | М   | Counts the number of<br>times of the feeding<br>retry from the PFP<br>lower drawer.                                                                                                    | 1              |
| 1394                                                                                | Paper<br>feeding         | Feeding retry counter<br>(bypass feed)                           | ALL           | 0<br><8 digits>                                        | М   | Counts the number of<br>times of the feeding<br>retry from the bypass<br>tray.                                                                                                    | 1              |
| 1395                                                                                | Paper<br>feeding         | Feeding retry counter<br>(LCF)                                   | ALL           | 0<br><8 digits>                                        | М   | Counts the number of times of the feeding retry from the LCF.                                                                                                    | 1              |
| 1396                                                                                | Paper<br>feeding         | Feeding retry counter<br>upper limit value<br>(Upper drawer)     | ALL           | 0<br><8 digits>                                        | М   | When the number of feeding retry (08-1390 to 08-1395) exceeds                                                                                                    | 1              |
| 1397                                                                                | Paper<br>feeding         | Feeding retry counter<br>upper limit value<br>(Lower drawer)     | ALL           | 0<br><8 digits>                                        | М   | the setting value, the<br>feeding retry will not be<br>performed subse-                                                                                                    | 1              |
| 1398                                                                                | Paper<br>feeding         | Feeding retry counter<br>upper limit value<br>(PFP upper drawer) | ALL           | 0<br><8 digits>                                        | М   | quently. In case "0" is<br>set as a setting value,<br>however, the feeding                                                                                                    | 1              |
| 1399                                                                                | Paper<br>feeding         | Feeding retry counter<br>upper limit value<br>(PFP lower drawer) | ALL           | 0<br><8 digits>                                        | М   | less of the counter set-<br>ting value.                                                                                                    | 1              |
| 1400                                                                                | Paper<br>feeding         | Feeding retry counter<br>upper limit value<br>(Bypass feed)      | ALL           | 0<br><8 digits>                                        | М   |                                                                                                    | 1              |
| 1401                                                                                | Paper<br>feeding         | Feeding retry counter<br>upper limit value<br>(LCF)              | ALL           | 0<br><8 digits>                                        | М   |                                                                                                    | 1              |

| Setting mode (08) <e-studio202l 203l="" 232="" 233="" 282="" 283=""></e-studio202l> |                          |                                                        |               |                                                        |     |                                                                                                    |                |  |
|-------------------------------------------------------------------------------------|--------------------------|--------------------------------------------------------|---------------|--------------------------------------------------------|-----|----------------------------------------------------------------------------------------------------|----------------|--|
| Code                                                                                | Classifi-<br>cation      | Items                                                  | Func-<br>tion | Default<br><accept-<br>able<br/>value&gt;</accept-<br> | RAM | Contents                                                                                                    | Proce-<br>dure |  |
| 1410                                                                                | Counter                  | Counter for period of toner<br>cartridge rotation time | ALL           | 0<br><8 digits>                                        | М   | Counts up the period of rotation time of the toner cartridge.                                                                                                    | 1              |  |
| 1411                                                                                | Counter                  | Counter for envelope                                   | ALL           | 0<br><8 digits>                                        | Μ   | Counts up when the<br>registration sensor is<br>ON.<br>When the counter value<br>of the fuser roller is<br>reset, this counter is<br>reset in sync at the PM<br>support mode.                           | 1              |  |
| 1422                                                                                | Data<br>overwrite<br>kit | HDD data overwriting type setting                      | ALL           | 0<br><0-2>                                             | SYS | Select the type of the<br>overwriting level; LOW,<br>MEDIUM, or HIGH for<br>deleting HDD data.<br>(This setting is enabled<br>only when the GP-1060<br>is installed.)<br>0: LOW<br>1: MEDIUM<br>2: HIGH | 1              |  |
| 1424                                                                                | Data<br>overwrite<br>kit | HDD data clearing type<br>setting (forcible clearing)  | ALL           | 0<br><0-2>                                             | SYS | Select the type of the<br>overwriting level; LOW,<br>MEDIUM, or HIGH for<br>deleting HDD data.<br>(This setting is enabled<br>only when the GP-1060<br>is installed.)<br>0: LOW<br>1: MEDIUM<br>2: HIGH | 1              |  |
| 1426                                                                                | Data<br>overwrite<br>kit | Forcible HDD data clearing                             | ALL           | -                                                      | -   | HDD data is cleared in<br>the procedure set in 08-<br>1424.<br>* This setting is<br>enabled only when<br>the GP-1060 is<br>installed.                                                                   | 3              |  |
| 1427                                                                                | Data<br>overwrite<br>kit | Forcible NVRAM data all clearing                       | ALL           | -                                                      | -   | When this code is per-<br>formed, the equipment<br>cannot be started up.<br>* This setting is<br>enabled only when<br>the GP-1060 is<br>installed.                                                      | 3              |  |
| 1428                                                                                | Data<br>overwrite<br>kit | Forcible SRAM backup<br>data all clearing              | ALL           | -                                                      | -   | When this code is per-<br>formed, the equipment<br>cannot be started up.<br>* This setting is<br>enabled only when<br>the GP-1060 is<br>installed.                                                      | 3              |  |
| 1429                                                                                | User<br>interface        | Margin width<br>(Top/Bottom, Left/Right)               | ALL           | Front: 7/<br>Back: 7<br><2-100/-<br>100-100>           | SYS | This setting is not<br>reflected in "Right",<br>even if the value less<br>than 2 is set for "Back".                                                                                                    | 10             |  |
| 1430                                                                                | User<br>interface        | Margin width<br>(Bookbinding margin)                   | ALL           | 14<br><2-30>                                           | SYS |                                                                                                    | 1              |  |

| Setting mode (08) <e-studio202l 203l="" 232="" 233="" 282="" 283=""></e-studio202l> |                  |                                                                           |       |                                                                         |     |                                                                                                    |        |  |
|-------------------------------------------------------------------------------------|------------------|---------------------------------------------------------------------------|-------|-------------------------------------------------------------------------|-----|----------------------------------------------------------------------------------------------------|--------|--|
|                                                                                     |                  |                                                                           |       | Default                                                                 |     |                                                                                                    |        |  |
| Code                                                                                | Classifi-        | Items                                                                     | Func- | <accept-< th=""><th>RAM</th><th>Contents</th><th>Proce-</th></accept-<> | RAM | Contents                                                                                                    | Proce- |  |
| ooue                                                                                | cation           | items                                                                     | tion  | able                                                                    |     | oontenta                                                                                                    | dure   |  |
|                                                                                     |                  |                                                                           |       | value>                                                                  |     |                                                                                                    |        |  |
| 1431                                                                                | Network          | ACC<br>(AT_CASETTE_CHANGE)<br>for Printer/Box printing                    | ALL   | 1<br><0-2>                                                              | SYS | <ol> <li>ACC prohibited</li> <li>Only in the same<br/>paper direction</li> <li>In both same direc-<br/>tion and different<br/>directions</li> </ol>                                | 1      |  |
| 1432                                                                                | Network          | Mode only for Private Print                                               | ALL   | 0<br><0-1>                                                              | SYS | 0: Normal mode<br>1: Mode for Private<br>Print                                                                                                    | 1      |  |
| 1435                                                                                | Network          | "Disable private and proof<br>print save" function                        | ALL   | 0<br><0-1>                                                              | SYS | <ol> <li>Function OFF (no<br/>restriction on data<br/>saving or other<br/>operations)</li> <li>Function ON (Data<br/>saving or other<br/>operations are<br/>restricted)</li> </ol> | 1      |  |
| 1436                                                                                | Network          | "Disable fax save" function                                               | ALL   | 0<br><0-1>                                                              | SYS | <ol> <li>Function OFF (no<br/>restriction on data<br/>saving or other<br/>operations)</li> <li>Function ON (Data<br/>saving or other<br/>operations are<br/>restricted</li> </ol>  | 1      |  |
| 1437                                                                                | Paper<br>feeding | Hole punch on tab paper                                                   | ALL   | 0<br><0-1>                                                              | SYS | 0: No hole punch<br>1: Hole punch                                                                                                    | 1      |  |
| 1438                                                                                | Paper<br>feeding | Automatic feed setting of<br>tab paper and insertion<br>sheet<br>(Remote) | ALL   | 1<br><0-1>                                                              | SYS | 0: Disabled<br>1: Enabled                                                                                                    | 1      |  |
| 1439                                                                                | Paper<br>feeding | Automatic feed setting of<br>tab paper and insertion<br>sheet<br>(Local)  | ALL   | 1<br><0-1>                                                              | SYS | 0: Disabled<br>1: Enabled                                                                                                    | 1      |  |
| 1440                                                                                | Network          | IP Conflict Detect                                                        | ALL   | 1<br><1-2>                                                              | -   | OFF/ON<br>1: Valid<br>2: Invalid                                                                                                    | 12     |  |
| 1441                                                                                | Network          | SNTP Enable                                                               | ALL   | 2<br><1-2>                                                              | -   | OFF/ON<br>1: Valid<br>2: Invalid                                                                                                    | 12     |  |
| 1442                                                                                | Network          | SNTP Polling rate                                                         | ALL   | 24<br><1-168>                                                           | -   | Data obtaining interval<br>(Unit: Hour)                                                                                                    | 12     |  |
| 1444                                                                                | Network          | Primary SNTP Address                                                      | ALL   | -                                                                       | -   | SNTP server IP<br>Address (Primary)                                                                                                    | 12     |  |
| 1445                                                                                | Network          | Secondary SNTP Address                                                    | ALL   | -                                                                       | -   | SNTP server IP<br>Address (Secondary)                                                                                                    | 12     |  |
| 1446                                                                                | Network          | Port number to SNTP                                                       | ALL   | 123<br><1-<br>65535>                                                    | -   | · · · · · ( · · · · · · · · · · · · · ·                                                                                                    | 12     |  |
| 1447                                                                                | Network          | IPP administrator name                                                    | ALL   | -                                                                       | -   | This should be an account which can con-<br>trol all IPP jobs.                                                                                                    | 12     |  |
| 1448                                                                                | Network          | IPP administrator pass-<br>word                                           | ALL   | -                                                                       | -   | This should be the<br>password of an account<br>which can control all<br>IPP jobs.                                                                                                 | 12     |  |

| Setting mode (08) <e-studio202l 203l="" 232="" 233="" 282="" 283=""></e-studio202l> |                     |                                                                              |               |                                                        |     |                                                                                                    |                |  |
|-------------------------------------------------------------------------------------|---------------------|------------------------------------------------------------------------------|---------------|--------------------------------------------------------|-----|----------------------------------------------------------------------------------------------------|----------------|--|
| Code                                                                                | Classifi-<br>cation | Items                                                                        | Func-<br>tion | Default<br><accept-<br>able<br/>value&gt;</accept-<br> | RAM | Contents                                                                                                    | Proce-<br>dure |  |
| 1449                                                                                | Network             | IPP authentication method                                                    | ALL           | 1<br><1-4>                                             | -   | <ol> <li>Disabled</li> <li>Basic</li> <li>Digest</li> <li>Basic Digest</li> </ol>                                                                                                    | 12             |  |
| 1450                                                                                | Network             | User name for IPP authen-<br>tication                                        | ALL           | -                                                      | -   | This should be the account at the time IPP authentication was per-<br>formed.                                                                                                    | 12             |  |
| 1451                                                                                | Network             | Password for IPP authenti-<br>cation                                         | ALL           | -                                                      | -   | This should be the<br>password of the<br>account at the time IPP<br>authentication was per-<br>formed.                                                                                                    | 12             |  |
| 1464                                                                                | Network             | Samba server ON/OFF setting                                                  | ALL           | 1<br><1-4>                                             | NIC | 1: Samba enabled<br>2: Samba disabled<br>3: Print Share disabled<br>4: File Share disabled                                                                                                    | 12             |  |
| 1470                                                                                | General             | Device authentication func-<br>tion setting                                  | ALL           | 0<br><0-1>                                             | SYS | 0: OFF<br>1: ON                                                                                                    | 1              |  |
| 1471                                                                                | General             | User authentication<br>method                                                | ALL           | 0<br><0-5>                                             | SYS | 0: Local<br>1: NTLM (NT Domain)<br>2: LDAP<br>3: Kerberos (Active<br>Directory)<br>4: Netware                                                                                                    | 1              |  |
| 1472                                                                                | General             | User data management<br>automatic registration func-<br>tion setting         | ALL           | 0<br><0-1>                                             | SYS | 0: Disabled<br>1: Enabled                                                                                                    | 1              |  |
| 1473                                                                                | General             | User data management<br>limitation setting                                   | ALL           | 0<br><0-1>                                             | SYS | 0: Disabled<br>1: Enabled                                                                                                    | 1              |  |
| 1474                                                                                | General             | User data management<br>limitation<br>Setting by number of print-<br>outs    | ALL           | 0<br><7 digits>                                        | SYS | 0-9,999,999:<br>0-9,999,999 sheets                                                                                                    | 1              |  |
| 1476                                                                                | Network             | Restriction on Address<br>book operation by adminis-<br>trator               | ALL           | 0<br><0-1>                                             | SYS | Some restrictions can<br>be given on the admin-<br>istrator for operating the<br>Address book.<br>0: No restriction<br>1: Can be operated<br>only under the<br>administrator's<br>authorization                                                   | 1              |  |
| 1477                                                                                | Network             | Restriction on "To" ("cc")<br>address                                        | ALL           | 0<br><0-3>                                             | SYS | <ol> <li>No restriction         <ol> <li>Can be set from<br/>both of the Address<br/>book and LDAP<br/>server</li> <li>Can be set only<br/>from the Address<br/>book</li> <li>Can be set only<br/>from the LDAP<br/>server</li> </ol> </li> </ol> | 1              |  |
| 1478                                                                                | User<br>interface   | Display of paper size set-<br>ting by installation opera-<br>tion of drawers | ALL           | JPN: 0<br>UC: 1<br>EUR: 0<br><0-1>                     | SYS | 0: Not displayed<br>1: Displayed                                                                                                    | 1              |  |

e-STUDIO200L/202L/203L/230/230L/232/233/280/282/283 ERROR CODE AND SELF-DIAGNOSTIC MODE

© 2004 - 2010 TOSHIBA TEC CORPORATION All rights reserved
|      |                     | Setting mode (08) <e-s< th=""><th>TUDIO2</th><th>02L/203L/2</th><th>32/233/2</th><th>282/283&gt;</th><th></th></e-s<> | TUDIO2        | 02L/203L/2                                             | 32/233/2 | 282/283>                                                                                                    |                |
|------|---------------------|----------------------------------------------------------------------------------------------------|---------------|--------------------------------------------------------|----------|----------------------------------------------------------------------------------------------------|----------------|
| Code | Classifi-<br>cation | Items                                                                                                    | Func-<br>tion | Default<br><accept-<br>able<br/>value&gt;</accept-<br> | RAM      | Contents                                                                                                    | Proce-<br>dure |
| 1479 | User<br>interface   | Default setting of sharp-<br>ness                                                                                     | ALL           | 5<br><1-9>                                             | SYS      | 1: -4 2: -3<br>3: -2 4: -1<br>5: 0 6: +1<br>7: +2 8: +3 9: +4                                                                                                    | 1              |
| 1481 | General             | User data management clearing                                                                                         | ALL           | -                                                      | -        | All the user data in the database and backup files can be deleted.                                                                                                    | 3              |
| 1482 | General             | User data department<br>management                                                                                    | ALL           | 0<br><0-1>                                             | SYS      | 0: Invalid<br>1: Valid<br>* When this code is<br>set to "1" (Valid), the<br>department man-<br>agement setting<br>(08-629) should be<br>"1" (Valid).                                         | 1              |
| 1483 | General             | User data recovery                                                                                                    | ALL           | -                                                      | -        | The data in the data-<br>base is overwritten with<br>the data in the backup<br>file.                                                                                                    | 3              |
| 1484 | Network             | Authentication method of<br>"Scan to Email"                                                                           | ALL           | 0<br><0-2>                                             | SYS      | <ol> <li>Disable</li> <li>SMTP authentication</li> <li>LDAP authentication</li> </ol>                                                                                                    | 1              |
| 1485 | Network             | Setting whether use of<br>Internet FAX is permitted<br>or not when it is given an<br>authentication                   | ALL           | 0<br><0-1>                                             | SYS      | <ul><li>0: Not permitted</li><li>1: Permitted</li></ul>                                                                                                    | 1              |
| 1487 | Network             | "From" address assign-<br>ment method when it is given an authentication                                              | ALL           | 0<br><0-2>                                             | SYS      | <ol> <li>"User name" + @ +</li> <li>"Domain name"</li> <li>LDAP search</li> <li>Use the address<br/>registered in "From"<br/>field of E-mail set-<br/>ting</li> </ol>                        | 1              |
| 1489 | Network             | Setting for "From" address edit at "Scan to Email"                                                                    | ALL           | 0<br><0-1>                                             | SYS      | 0: Not permitted<br>1: Permitted                                                                                                    | 1              |
| 1491 | Network             | E-mail domain name                                                                                                    | ALL           | -                                                      | SYS      | 96+2 (delimiter) charac-<br>ter<br>ASCII sequence only                                                                                                    | 11             |
| 1492 | Paper<br>feeding    | Detection method of 13"<br>LG for single-size docu-<br>ment                                                           | ALL           | 0<br><0-1>                                             | SYS      | 0: Disabled<br>1: Enabled                                                                                                    | 1              |
| 1493 | Network             | Role Base Access Func-<br>tion                                                                                        | ALL           | 0<br><0-1>                                             | SYS      | <ol> <li>Function off (No<br/>restriction on data<br/>saving and other<br/>operations)</li> <li>Function on (Data<br/>saving and other<br/>operations have<br/>some restrictions)</li> </ol> | 1              |
| 1494 | General             | Limitation check method                                                                                               | ALL           | 0<br><0-1>                                             | SYS      | <ul><li>0: Checked at every<br/>page printed</li><li>1: Checked at every<br/>job printed</li></ul>                                                                                           | 2              |

|        |                  | Setting mo                         | ode (08) <e-s< th=""><th>TUDIO2</th><th>02L/203L/2</th><th>32/233/2</th><th>282/283&gt;</th><th></th></e-s<> | TUDIO2        | 02L/203L/2                                                                       | 32/233/2 | 282/283>                                                                                                    |                |
|--------|------------------|------------------------------------|----------------------------------------------------------------------------------------------------|---------------|----------------------------------------------------------------------------------|----------|----------------------------------------------------------------------------------------------------|----------------|
|        | Olean ifi        |                                    |                                                                                                    | <b>F</b>      | Default                                                                          |          |                                                                                                    | Durana         |
| Code   | cation           | Item                               | IS                                                                                                    | Func-<br>tion | <accept-< th=""><th>RAM</th><th>Contents</th><th>Proce-<br/>dure</th></accept-<> | RAM      | Contents                                                                                                    | Proce-<br>dure |
|        | oution           |                                    |                                                                                                    | uon           | value>                                                                           |          |                                                                                                    | uuro           |
| 1495   | Mainte-<br>nance | Service call che<br>period setting | ecking                                                                                                    | ALL           | 6<br><0-12>                                                                      | -        | <ul> <li>0: No checking period<br/>specified (= Calls<br/>service technician<br/>immediately)</li> <li>0: 10 minutes</li> <li>1: 30 minutes</li> <li>3: 1 hour</li> <li>4: 6 hours</li> <li>5: 12 hours</li> <li>6: 24 hours</li> <li>7: 48 hours</li> <li>8: 7 days</li> <li>9: 1 month</li> <li>10: 1 year</li> <li>11: 5 years</li> <li>12: Not limited (= Calls<br/>service technician if<br/>such error has<br/>occurred in the past<br/>even once or more)</li> </ul> | 12             |
| 1496   | General          | Operation setti<br>authentication/ | ng for User<br>registration                                                                                  | ALL           | 1<br><0-1>                                                                       | SYS      | <ul> <li>0 : Disables operation<br/>setting for User<br/>authentication/regis-<br/>tration</li> <li>1 : Enables operation<br/>setting for User<br/>authentication/regis-<br/>tration</li> </ul>                                                                                                    | 1              |
| 1497   | Network          | e-Filing Access<br>Client)         | Mode (for                                                                                                    | ALL           | 0<br><0-2>                                                                       | SYS      | 0: Mode 1<br>1: Mode 2<br>2: Mode 3                                                                                                    | 1              |
| 1498   | FAX              | Inbound FAX fu<br>(Forwarding by   | unction<br>7 TSI)                                                                                            |               | 1<br><0-1>                                                                       | SYS      | 0: OFF<br>(Function disabled)<br>1: ON<br>(Function enabled)                                                                                                    | 1              |
| 1530-0 | Counter          | Number of output pages             | 1-UP /<br>Duplex<br>printing                                                                                 | PPC           | 0<br><8 digits>                                                                  | SYS      | Counts the number of output pages.                                                                                                    | 4              |
| 1530-1 |                  |                                    | 2-UP /<br>Duplex<br>printing                                                                                 | PPC           | 0<br><8 digits>                                                                  | SYS      | Counts the number of<br>output pages using<br>[2IN1] or [MAGAZINE<br>SORT].                                                                                                    | 4              |
| 1530-2 |                  |                                    | 2-UP /<br>Simplex<br>printing                                                                                | PPC           | 0<br><8 digits>                                                                  | SYS      | Counts the number of sheets using [2IN1] or [MAGAZINE SORT].                                                                                                    | 4              |
| 1530-3 |                  |                                    | 4-UP /<br>Duplex<br>printing                                                                                 | PPC           | 0<br><8 digits>                                                                  | SYS      | Counts the number of output pages using [4IN1].                                                                                                    | 4              |
| 1530-4 |                  |                                    | 4-UP /<br>Simplex<br>printing                                                                                | PPC           | 0<br><8 digits>                                                                  | SYS      | Counts the number of sheets using [4IN1].                                                                                                    | 4              |
| 1530-7 |                  |                                    | 1-UP /<br>Simplex<br>printing                                                                                | PPC           | 0<br><8 digits>                                                                  | SYS      | Counts the number of output pages.                                                                                                    | 4              |

| Setting mode (08) <e-studio202l 203l="" 232="" 233="" 282="" 283=""></e-studio202l> |                 |                                              |                               |       |                                                                         |     |                                                                                                    |        |
|-------------------------------------------------------------------------------------|-----------------|----------------------------------------------|-------------------------------|-------|-------------------------------------------------------------------------|-----|----------------------------------------------------------------------------------------------------|--------|
|                                                                                     |                 |                                              |                               |       | Default                                                                 |     |                                                                                                    |        |
| Code                                                                                | Classifi-       | Item                                         | IS                            | Func- | <accept-< th=""><th>RAM</th><th>Contents</th><th>Proce-</th></accept-<> | RAM | Contents                                                                                                    | Proce- |
|                                                                                     | cation          |                                              |                               | tion  | able                                                                    |     |                                                                                                    | dure   |
| 1522.0                                                                              | Countor         | Number of                                    |                               | DDT   | value>                                                                  | eve | Counto the number of                                                                                                    | 4      |
| 1555-0                                                                              | Counter         | output pages<br>of the printer               | Duplex<br>printing            | PRI   | <8 digits>                                                              | 515 | output pages.                                                                                                    | 4      |
| 1533-1                                                                              |                 | or BOX                                       | 2-UP /                        | PRT   | 0                                                                       | SYS | Counts the number of                                                                                                    | 4      |
|                                                                                     |                 |                                              | Duplex<br>printing            |       | <8 digits>                                                              |     | output pages using<br>[2IN1] or [MAGAZINE<br>SORT].<br>* When printing is<br>performed using a<br>Windows driver, the<br>1-UP image will be<br>output. |        |
| 1533-2                                                                              |                 |                                              | 2-UP /<br>Simplex<br>printing | PRT   | 0<br><8 digits>                                                         | SYS | Counts the number of sheets using [2IN1] or [MAGAZINE SORT].                                                                                           | 4      |
| 1533-3                                                                              |                 |                                              | 4-UP /<br>Duplex<br>printing  | PRT   | 0<br><8 digits>                                                         | SYS | Counts the number of output pages using [4IN1].                                                                                                    | 4      |
| 1533-4                                                                              |                 |                                              | 4-UP /<br>Simplex<br>printing | PRT   | 0<br><8 digits>                                                         | SYS | Counts the number of sheets using [4IN1].                                                                                                    | 4      |
| 1533-5                                                                              | -               |                                              | N-UP /<br>Duplex<br>printing  | PRT   | 0<br><8 digits>                                                         | SYS | Counts the number of<br>output pages using [N IN1].                                                                                                    | 4      |
| 1533-6                                                                              |                 |                                              | N-UP /<br>Simplex<br>printing | PRT   | 0<br><8 digits>                                                         | SYS | Counts the number of sheets using [N IN1].                                                                                                    | 4      |
| 1533-7                                                                              |                 |                                              | 1-UP /<br>Simplex<br>printing | PRT   | 0<br><8 digits>                                                         | SYS | Counts the number of output pages .                                                                                                    | 4      |
| 1535-0                                                                              | Counter         | Number of<br>output pages<br>of the FAX      | 1-UP /<br>Duplex<br>printing  | FAX   | 0<br><8 digits>                                                         | SYS | Counts the number of sheets in the default settings.                                                                                                   | 4      |
| 1535-7                                                                              |                 | printing<br>(1-UP /<br>Duplex print-<br>ing) | 1-UP /<br>Simplex<br>printing | FAX   | 0<br><8 digits>                                                         | SYS |                                                                                                    | 4      |
| 1660                                                                                | Wireless<br>LAN | Wireless LAN o<br>Radio ON/OFF               | driver<br>setting             | ALL   | 1<br><1-2>                                                              | -   | 1: OFF 2: ON                                                                                                    | 12     |
| 1661                                                                                | Wireless<br>LAN | Wireless LAN of SSID                         | driver                        | ALL   | -                                                                       | -   | Maximum 32 letters                                                                                                    | 12     |
| 1662                                                                                | Wireless<br>LAN | Wireless LAN of Network type                 | driver                        | ALL   | 1<br><1-2>                                                              | -   | 1: Infrastructure<br>2: Ad-Hoc                                                                                                    | 12     |
| 1663                                                                                | Wireless<br>LAN | Wireless LAN of Security                     | driver                        | ALL   | 4<br><1-7>                                                              | -   | 1: 802.1x 2: WPA-PSK<br>3: WEP 4: NONE<br>5: WPA 6: WPA2<br>7: WPA2PSK                                                                                 | 12     |
| 1664                                                                                | Wireless<br>LAN | Wireless LAN of Encryption sys               | driver<br>tem                 | ALL   | 1<br><1-3>                                                              | -   | 1: TKIP 2: AES<br>3: Dynamic WEP                                                                                                    | 12     |
| 1665                                                                                | Wireless<br>LAN | Wireless LAN of Transmission of              | driver<br>output power        | ALL   | 1<br><1-5>                                                              | -   | 1: 100% 2: 50%<br>3: 25% 4: 12.5%<br>5: min                                                                                                    | 12     |
| 1666                                                                                | Wireless<br>LAN | Wireless LAN of Transmission r               | driver<br>ate                 | ALL   | 1<br><1-2>                                                              | -   | 1: Auto 2: Manual                                                                                                    | 12     |

2 - 219 07/11

|      |                     | Setting mode (08) <e-s< th=""><th>TUDIO2</th><th>02L/203L/2</th><th>32/233/2</th><th>282/283&gt;</th><th></th></e-s<> | TUDIO2        | 02L/203L/2                                             | 32/233/2 | 282/283>                                                                                                    |                |
|------|---------------------|----------------------------------------------------------------------------------------------------|---------------|--------------------------------------------------------|----------|----------------------------------------------------------------------------------------------------|----------------|
| Code | Classifi-<br>cation | Items                                                                                                    | Func-<br>tion | Default<br><accept-<br>able<br/>value&gt;</accept-<br> | RAM      | Contents                                                                                                    | Proce-<br>dure |
| 1667 | Wireless<br>LAN     | Wireless LAN driver<br>Transmission rate value                                                                        | ALL           | 1<br><1-12>                                            | -        | 1: 1       2: 2         3: 5.5       4: 11         5: 6       6: 9         7: 12       8: 18         9: 24       10: 36         11: 48       12: 54 | 12             |
| 1668 | Wireless<br>LAN     | Wireless LAN driver<br>Operation channel                                                                              | ALL           | 1<br><1-2>                                             | -        | 1: Auto 2: Manual                                                                                                    | 12             |
| 1669 | Wireless<br>LAN     | Wireless LAN driver<br>Operation channel value                                                                        | ALL           | 1<br><1-11>                                            | -        |                                                                                                    | 12             |
| 1670 | Wireless<br>LAN     | Wireless LAN driver<br>WEP bit number                                                                                 | ALL           | 1<br><1-3>                                             | -        | 1: 64 2: 128<br>3: 152                                                                                                    | 12             |
| 1671 | Wireless<br>LAN     | Wireless LAN driver<br>WEP key entry system                                                                           | ALL           | 2<br><1-2>                                             | -        | 1: Hex 2: ASCII                                                                                                    | 12             |
| 1672 | Wireless<br>LAN     | Wireless LAN driver<br>WEP key value                                                                                  | ALL           | -                                                      | -        | Maximum 32 letters                                                                                                    | 12             |
| 1673 | Wireless<br>LAN     | Wireless LAN driver<br>WPA-PSK passphrase                                                                             | ALL           | -                                                      | -        | Maximum 64 letters                                                                                                    | 12             |
| 1674 | Wireless<br>LAN     | Wireless LAN driver<br>Sleep mode setting                                                                             | ALL           | 1<br><1-3>                                             | -        | 1: Off 2: Max<br>3: Normal                                                                                                    | 12             |
| 1675 | Wireless<br>LAN     | Wireless LAN driver<br>Slot-time limitation                                                                           | ALL           | 1<br><1-2>                                             | -        | 1: Long 2: Short                                                                                                    | 12             |
| 1676 | Wireless<br>LAN     | Wireless LAN driver<br>Number of times of soft-<br>ware retry                                                         | ALL           | 5<br><0-1000>                                          | -        |                                                                                                    | 12             |
| 1677 | Wireless<br>LAN     | Wireless LAN driver<br>Preamble                                                                                       | ALL           | 1<br><1-2>                                             | -        | 1: Long 2: Longshort                                                                                                    | 12             |
| 1678 | Wireless<br>LAN     | Wireless LAN driver<br>Operation mode                                                                                 | ALL           | 1<br><1-3>                                             | -        | 1: All 2: 11b<br>3: 11g                                                                                                    | 12             |
| 1679 | Wireless<br>LAN     | Wireless LAN supplicant<br>Wireless LAN setting                                                                       | ALL           | 1<br><1-3>                                             | -        | This setting is whether<br>the wireless LAN con-<br>nection is enabled or<br>disabled.<br>1: Unset 2: Enabled<br>3: Disabled                        | 12             |
| 1681 | Wireless<br>LAN     | Wireless LAN supplicant<br>Path name for client certifi-<br>cate                                                      | ALL           | -                                                      | -        | This should be the path<br>name in full where the<br>client certificate is<br>located.<br>(Maximum 255 letters)                                     | 12             |
| 1682 | Wireless<br>LAN     | Wireless LAN supplicant<br>Path name for secret key<br>of client certificate                                          | ALL           | -                                                      | -        | This should be the path<br>name in full where the<br>client certificate is<br>located.<br>(Maximum 255 letters)                                     | 12             |
| 1684 | Wireless<br>LAN     | Wireless LAN supplicant<br>Path name for CA self-cer-<br>tificate                                                     | ALL           | -                                                      | -        | This should be the path<br>name in full where the<br>CA self-certificate is<br>located.<br>(Maximum 255 letters)                                    | 12             |
| 1685 | Wireless<br>LAN     | Wireless LAN supplicant<br>EAP user name                                                                              | ALL           | -                                                      | -        | This should be the user<br>name when the EAP-<br>TLS is used.                                                                                       | 12             |

| Setting mode (08) <e-studio202l 203l="" 233="" 282="" 283=""></e-studio202l> |                     |                                                                               |               |                                                        |     |                                                                                                    |                |  |  |
|------------------------------------------------------------------------------|---------------------|-------------------------------------------------------------------------------|---------------|--------------------------------------------------------|-----|----------------------------------------------------------------------------------------------------|----------------|--|--|
| Code                                                                         | Classifi-<br>cation | Items                                                                         | Func-<br>tion | Default<br><accept-<br>able<br/>value&gt;</accept-<br> | RAM | Contents                                                                                                    | Proce-<br>dure |  |  |
| 1686                                                                         | Wireless<br>LAN     | Wireless LAN supplicant<br>EAP user name                                      | ALL           | -                                                      | -   | This should be the user name when the PEAP is used.                                                                                                    | 12             |  |  |
| 1689                                                                         | Wireless<br>LAN     | Wireless LAN supplicant<br>Authentication interval                            | ALL           | 30<br><30-<br>65535>                                   | -   | This should be the time-<br>out interval between<br>EAP responses.<br>30: 30 seconds                                                                                                    | 12             |  |  |
| 1690                                                                         | Wireless<br>LAN     | Wireless LAN supplicant<br>Holding interval                                   | ALL           | 60<br><60-<br>65535>                                   | -   | The EAP authentica-<br>tion will start after hav-<br>ing been waited in this<br>period when an EAP<br>failure was received.<br>60: 60 seconds                                                             | 12             |  |  |
| 1691                                                                         | Wireless<br>LAN     | Wireless LAN supplicant<br>EAPOL-Start<br>Number of times of packet<br>retry  | ALL           | 3<br><1-<br>65535>                                     | -   | When an EAPOL-Start<br>packet has been sent<br>and the request ID can-<br>not be received, this<br>EAPOL-Start packet will<br>be re-sent for the num-<br>ber of times set in this<br>code.<br>3: 3 times  | 12             |  |  |
| 1692                                                                         | Wireless<br>LAN     | Wireless LAN supplicant<br>Session resume                                     | ALL           | 2<br><1-2>                                             | -   | <ul> <li>This setting is whether<br/>the pre-master key<br/>should be updated or<br/>not upon a TLS re-<br/>negotiation.</li> <li>1: Session is resumed</li> <li>2: Session is not<br/>resumed</li> </ul> | 12             |  |  |
| 1693                                                                         | Wireless<br>LAN     | Wireless LAN supplicant<br>MAC Frame size                                     | ALL           | 1398<br><1-1398>                                       | -   | This is a MAC frame<br>size used in the wire-<br>less LAN connection.<br>The data is fragmented<br>into this size.<br>1398: 1398 bytes                                                                    | 12             |  |  |
| 1696                                                                         | Wireless<br>LAN     | Wireless LAN supplicant<br>Device file setting for<br>obtaining random number | ALL           | /dev/<br>urandom                                       | -   | This should be the<br>device file name which<br>can obtain a seed to ini-<br>tialize the WEP PRNG<br>for xsupplicant.<br>(Maximum 255 letters)                                                            | 12             |  |  |
| 1697                                                                         | Wireless<br>LAN     | Wireless LAN supplicant<br>CRL directory designation                          | ALL           | -                                                      | -   | This should be the path<br>name of the directory in<br>full where the CRL file<br>is located.<br>(Maximum 255 letters)                                                                                    | 12             |  |  |
| 1699                                                                         | Wireless<br>LAN     | Wireless LAN supplicant<br>EAP authentication type                            | ALL           | 1<br><1-3>                                             | -   | This setting is for the<br>EAP authentication<br>type which xsupplicant<br>can authenticate.<br>1: EAP-TLS 2: PEAP<br>3: EAP-TLS and PEAP                                                                 | 12             |  |  |
| 1700                                                                         | Wireless<br>LAN     | Wireless LAN supplicant<br>CN name                                            | ALL           | -                                                      | -   | This should be an<br>authentication server<br>name (basically a<br>domain name in full).<br>(Maximum 255 letters)                                                                                         | 12             |  |  |

2 - 221 07/11

|      |                     | Setting mode (08) <e-s< th=""><th>TUDIO2</th><th>02L/203L/2</th><th>32/233/2</th><th>282/283&gt;</th><th></th></e-s<> | TUDIO2        | 02L/203L/2                                             | 32/233/2 | 282/283>                                                                                                    |                |
|------|---------------------|----------------------------------------------------------------------------------------------------|---------------|--------------------------------------------------------|----------|----------------------------------------------------------------------------------------------------|----------------|
| Code | Classifi-<br>cation | Items                                                                                                    | Func-<br>tion | Default<br><accept-<br>able<br/>value&gt;</accept-<br> | RAM      | Contents                                                                                                    | Proce-<br>dure |
| 1701 | Wireless<br>LAN     | Wireless LAN supplicant<br>CN name check                                                                              | ALL           | 1<br><1-2>                                             | -        | 1: NO 2: YES                                                                                                    | 12             |
| 1704 | Wireless<br>LAN     | Wireless LAN supplicant<br>Update interval of PTK<br>(Pairwise Transient Key)                                         | ALL           | 0<br><0-720>                                           | -        | The update interval of a<br>secret key across AP<br>(Access Point) and STA<br>(Station) can be set.<br>This interval is for<br>updating the secret key<br>from STA.<br>0: Not updated<br>1-720: 1-720 minutes of<br>interval                           | 12             |
| 1705 | Wireless<br>LAN     | Wireless LAN supplicant<br>Strict packet check                                                                        | ALL           | 1<br><1-2>                                             | -        | The Ack bit and request<br>bit of EAPOL-Key is<br>checked.<br>1: Not checked<br>2: Checked                                                                                                    | 12             |
| 1706 | Wireless<br>LAN     | Wireless LAN supplicant<br>Priority change at 4-way<br>handshake                                                      | ALL           | 1<br><1-2>                                             | -        | A higher priority is given<br>to the xsupplicant task<br>when a 4-way hand-<br>shake is started.<br>1: Priority not changed<br>2: Priority changed                                                                                                    | 12             |
| 1707 | Wireless<br>LAN     | Wireless LAN supplicant<br>Security level                                                                             | ALL           | 1<br><1-3>                                             | -        | The encryption capabil-<br>ity output in TLS clien-<br>tHello message can be<br>selected.<br>1: LOW 2: MIDDLE<br>3: HIGH                                                                                                    | 12             |
| 1708 | User<br>interface   | Selectable security level<br>(EAP-TLS)                                                                                | ALL           | 1<br><1-3>                                             | -        | These are the security<br>level which can be<br>selected from the user<br>interface. This setting is<br>not applied in case of<br>PEAP. ("LOW" and<br>"MIDDLE" is manda-<br>tory for PEAP)<br>1: LOW + MIDDLE +<br>HIGH<br>2: MIDDLE + HIGH<br>3: HIGH | 12             |
| 1709 | Blue-<br>tooth      | Bluetooth<br>Installation status of option                                                                            | ALL           | 0<br><0-1>                                             | SYS      | 0: Not installed<br>1: Installed                                                                                                    | 1              |
| 1710 | Blue-<br>tooth      | Bluetooth<br>ON/OFF setting                                                                                           | ALL           | 1<br><0-1>                                             | SYS      | 0: OFF<br>1: ON                                                                                                    | 1              |
| 1711 | Blue-<br>tooth      | Bluetooth<br>Device name                                                                                              | ALL           | MFP                                                    | SYS      | Maximum 32 letters                                                                                                    | 11             |
| 1712 | Blue-<br>tooth      | Bluetooth<br>Discovery                                                                                                | ALL           | 1<br><0-1>                                             | SYS      | 0: Not allowed<br>1: Allowed                                                                                                    | 1              |
| 1713 | Blue-<br>tooth      | Bluetooth<br>Security                                                                                                 | ALL           | 1<br><0-1>                                             | SYS      | <ul><li>0: Security function<br/>OFF</li><li>1: Security function<br/>ON</li></ul>                                                                                                    | 1              |
| 1714 | Blue-<br>tooth      | Bluetooth<br>PIN                                                                                                    | ALL           | 0000                                                   | SYS      | Maximum 8 digits<br>(8-digit sequence)<br>This setting is valid only<br>when the bluetooth<br>security function is ON.                                                                                                    | 11             |

e-STUDIO200L/202L/203L/230/230L/232/233/280/282/283 ERROR CODE AND SELF-DIAGNOSTIC MODE

© 2004 - 2010 TOSHIBA TEC CORPORATION All rights reserved

|      |                     | Setting mode (08) <e-s< th=""><th>TUDIO2</th><th>02L/203L/2</th><th>32/233/2</th><th>282/283&gt;</th><th></th></e-s<> | TUDIO2        | 02L/203L/2                                             | 32/233/2 | 282/283>                                                                                                    |                |
|------|---------------------|----------------------------------------------------------------------------------------------------|---------------|--------------------------------------------------------|----------|----------------------------------------------------------------------------------------------------|----------------|
| Code | Classifi-<br>cation | Items                                                                                                    | Func-<br>tion | Default<br><accept-<br>able<br/>value&gt;</accept-<br> | RAM      | Contents                                                                                                    | Proce-<br>dure |
| 1715 | Blue-<br>tooth      | Bluetooth<br>Data encryption                                                                                          | ALL           | 1<br><0-1>                                             | SYS      | 0: Not encrypted<br>1: Encrypted<br>This setting is valid only<br>when the bluetooth<br>security function is ON. | 1              |
| 1716 | Blue-<br>tooth      | Bluetooth<br>HCRP reception time-out<br>period                                                                        | ALL           | 6<br><1-50>                                            | SYS      | Setting value ~ 0.5 sec.                                                                                         | 1              |
| 1717 | Blue-<br>tooth      | Bluetooth<br>HCRP transmission time-<br>out period                                                                    | ALL           | 6<br><1-50>                                            | SYS      | Setting value ~ 0.5 sec.                                                                                         | 1              |
| 1719 | Blue-<br>tooth      | Bluetooth<br>BIP Paper type                                                                                           | ALL           | 1<br><0-3>                                             | SYS      | 0: Fit page<br>1: 1/2 size<br>2: 1/4 size<br>3: 1/8 size                                                         | 1              |
| 1720 | Network             | IP address range for IP fil-<br>ter<br>(Minimum area 1)                                                               | ALL           | -                                                      | -        | IP filter minimum area 1<br>000.000.000-<br>255.255.255.255<br>(Default value:<br>000.000.000.000)               | 12             |
| 1721 | Network             | IP address range for IP fil-<br>ter<br>(Maximum area 1)                                                               | ALL           | -                                                      | -        | IP filter maximum area<br>1<br>000.000.000.000-<br>255.255.255.255<br>(Default value:<br>000.000.000.000)        | 12             |
| 1722 | Network             | IP address range for IP fil-<br>ter I<br>(Minimum area 2)                                                             | ALL           | -                                                      | -        | IP filter minimum area 2<br>000.000.000.000-<br>255.255.255.255<br>(Default value:<br>000.000.000.000)           | 12             |
| 1723 | Network             | IP address range for IP fil-<br>ter<br>(Maximum area 2)                                                               | ALL           | -                                                      | -        | IP filter maximum area<br>2<br>000.000.000.000-<br>255.255.255.255<br>(Default value:<br>000.000.000.000)        | 12             |
| 1724 | Network             | IP address range for IP fil-<br>ter<br>(Minimum area 3)                                                               | ALL           | -                                                      | -        | IP filter minimum area 3<br>000.000.000.000-<br>255.255.255.255<br>(Default value:<br>000.000.000.000)           | 12             |
| 1725 | Network             | IP address range for IP fil-<br>ter<br>(Maximum area 3)                                                               | ALL           | -                                                      | -        | IP filter maximum area<br>3<br>000.000.000.000-<br>255.255.255.255<br>(Default value:<br>000.000.000.000)        | 12             |
| 1726 | Network             | IP address range for IP fil-<br>ter<br>(Minimum area 4)                                                               | ALL           | -                                                      | -        | IP filter minimum area 4<br>000.000.000-<br>255.255.255.255<br>(Default value:<br>000.000.000.000)               | 12             |

2

2 - 223 07/11

| Setting mode (08) <e-studio202l 203l="" 232="" 233="" 282="" 283=""></e-studio202l> |                     |                                                         |               |                                                        |     |                                                                                                    |                |
|-------------------------------------------------------------------------------------|---------------------|---------------------------------------------------------|---------------|--------------------------------------------------------|-----|----------------------------------------------------------------------------------------------------|----------------|
| Code                                                                                | Classifi-<br>cation | Items                                                   | Func-<br>tion | Default<br><accept-<br>able<br/>value&gt;</accept-<br> | RAM | Contents                                                                                                  | Proce-<br>dure |
| 1727                                                                                | Network             | IP address range for IP fil-                            | ALL           | -                                                      | -   | IP filter maximum area                                                                                    | 12             |
|                                                                                     |                     | ter<br>(Maximum area 4)                                 |               |                                                        |     | 4<br>000.000.000.000-<br>255.255.255.255<br>(Default value:<br>000.000.000.000)                           |                |
| 1728                                                                                | Network             | IP address range for IP fil-<br>ter<br>(Minimum area 5) | ALL           | -                                                      | -   | IP filter minimum area 5<br>000.000.000-<br>255.255.255.255<br>(Default value:<br>000.000.000.000)        | 12             |
| 1729                                                                                | Network             | IP address range for IP fil-<br>ter<br>(Maximum area 5) | ALL           | -                                                      | -   | IP filter maximum area<br>5<br>000.000.000.000-<br>255.255.255.255<br>(Default value:<br>000.000.000.000) | 12             |
| 1730                                                                                | Network             | IP address range for IP fil-<br>ter<br>(Minimum area 6) | ALL           | -                                                      | -   | IP filter minimum area 6<br>000.000.000.000-<br>255.255.255.255<br>(Default value:<br>000.000.000.000)    | 12             |
| 1731                                                                                | Network             | IP address range for IP fil-<br>ter<br>(Maximum area 6) | ALL           | -                                                      | -   | IP filter maximum area<br>6<br>000.000.000.000-<br>255.255.255.255<br>(Default value:<br>000.000.000.000) | 12             |
| 1732                                                                                | Network             | IP address range for IP fil-<br>ter<br>(Minimum area 7) | ALL           | -                                                      | -   | IP filter minimum area 7<br>000.000.000.000-<br>255.255.255.255<br>(Default value:<br>000.000.000.000)    | 12             |
| 1733                                                                                | Network             | IP address range for IP fil-<br>ter<br>(Maximum area 7) | ALL           | -                                                      | -   | IP filter maximum area<br>7<br>000.000.000.000-<br>255 255 255 255                                        | 12             |
| 4704                                                                                | Natural             |                                                         |               |                                                        |     | (Default value:<br>000.000.000.000)                                                                       | 10             |
| 1734                                                                                | Network             | (Minimum area 8)                                        | ALL           | -                                                      | -   | 000.000.000.000-<br>255.255.255.255<br>(Default value:<br>000.000.000.000)                                | 12             |
| 1735                                                                                | Network             | IP address range for IP fil-<br>ter<br>(Maximum area 8) | ALL           | -                                                      | -   | IP filter maximum area<br>8<br>000.000.000.000-<br>255.255.255.255<br>(Default value:<br>000.000.000)     | 12             |
| 1736                                                                                | Network             | IP address range for IP fil-<br>ter<br>(Minimum area 9) | ALL           | -                                                      | -   | IP filter minimum area 9<br>000.000.000-<br>255.255.255.255<br>(Default value:<br>000.000.000.000)        | 12             |

|      |                     | Setting mode (08) <e-s< th=""><th>TUDIO2</th><th>02L/203L/2</th><th>32/233/2</th><th>282/283&gt;</th><th></th></e-s<> | TUDIO2        | 02L/203L/2                                             | 32/233/2 | 282/283>                                                                        |                |
|------|---------------------|----------------------------------------------------------------------------------------------------|---------------|--------------------------------------------------------|----------|---------------------------------------------------------------------------------|----------------|
| Code | Classifi-<br>cation | Items                                                                                                    | Func-<br>tion | Default<br><accept-<br>able<br/>value&gt;</accept-<br> | RAM      | Contents                                                                        | Proce-<br>dure |
| 1737 | Network             | IP address range for IP fil-                                                                                          | ALL           | -                                                      | -        | IP filter maximum area                                                          | 12             |
|      |                     | (Maximum area 9)                                                                                                    |               |                                                        |          | 9<br>000.000.000.000-<br>255.255.255.255<br>(Default value:<br>000.000.000.000) |                |
| 1738 | Network             | IP address range for IP fil-                                                                                          | ALL           | -                                                      | -        | IP filter minimum area                                                          | 12             |
|      |                     | (Minimum area 10)                                                                                                    |               |                                                        |          | 000.000.000.000-<br>255.255.255.255<br>(Default value:<br>000.000.000.000)      |                |
| 1739 | Network             | IP address range for IP fil-                                                                                          | ALL           | -                                                      | -        | IP filter maximum area                                                          | 12             |
|      |                     | (Maximum area 10)                                                                                                    |               |                                                        |          | 000.000.000.000-<br>255.255.255.255<br>(Default value:<br>000.000.000.000)      |                |
| 1740 | Network             | SSL setting<br>HTTP server OFF/ON set-<br>ting                                                                        | ALL           | 2<br><1-2>                                             | -        | 1: Enabled<br>2: Disabled                                                       | 12             |
| 1741 | Network             | SSL setting<br>HTTP server port number                                                                                | ALL           | 10443<br><1-<br>65535>                                 | -        | SSL HTTP server port<br>number                                                  | 12             |
| 1742 | Network             | SSL setting<br>IPP server OFF/ON setting                                                                              | ALL           | 2<br><1-2>                                             | -        | 1: Enabled<br>2: Disabled                                                       | 12             |
| 1743 | Network             | SSL setting<br>IPP server port number                                                                                 | ALL           | 443<br><1-<br>65535>                                   | -        | SSL IPP server port<br>number                                                   | 12             |
| 1744 | Network             | SSL setting<br>SSL ftp server OFF/ON                                                                                  | ALL           | 2<br><1-2>                                             | -        | OFF/ON<br>1: Valid<br>2: Invalid                                                | 12             |
| 1745 | Network             | SSL setting<br>SSL ftp server Port                                                                                    | ALL           | 990<br><1-<br>65535>                                   | -        | Port number to FTP<br>Server                                                    | 12             |
| 1746 | Network             | SSL setting<br>SSL LDAP Client OFF/ON                                                                                 | ALL           | 2<br><1-3>                                             | -        | OFF/ON<br>1: Valid<br>2: Invalid<br>3: Use imported<br>certificate              | 12             |
| 1747 | Network             | SSL setting<br>SSL LDAP Client Port                                                                                   | ALL           | 636<br><1-<br>65535>                                   | -        | Port number to LDAP<br>Server                                                   | 12             |
| 1748 | Network             | SSL setting<br>SSL POP3 Client OFF/ON                                                                                 | ALL           | 2<br><1-3>                                             | -        | OFF/ON<br>1: Valid<br>2: Invalid<br>3: Use imported<br>certificate              | 12             |
| 1749 | Network             | SSL setting<br>SSL POP3 Client Port                                                                                   | ALL           | 995<br><1-<br>65535>                                   | -        | Port number to POP3<br>Server                                                   | 12             |

|      |                     | Setting mode (08) <e-s< th=""><th>TUDIO2</th><th>02L/203L/2</th><th>32/233/2</th><th>282/283&gt;</th><th></th></e-s<> | TUDIO2        | 02L/203L/2                                             | 32/233/2 | 282/283>                                                                                                    |                |
|------|---------------------|----------------------------------------------------------------------------------------------------|---------------|--------------------------------------------------------|----------|----------------------------------------------------------------------------------------------------|----------------|
| Code | Classifi-<br>cation | Items                                                                                                    | Func-<br>tion | Default<br><accept-<br>able<br/>value&gt;</accept-<br> | RAM      | Contents                                                                                                    | Proce-<br>dure |
| 1750 | Network             | SSL setting<br>SSL SMTP Client OFF/ON                                                                                 | ALL           | 2<br><2-6>                                             | -        | <ol> <li>Invalid</li> <li>Accept all certificates of SMTP with TLS (STARTTLS) server</li> <li>Accept all certificates of SMTPS (SMTP OverSSL) server</li> <li>Use imported certificates of SMTP with TLS (STARTTLS) server</li> <li>Use imported certificates of SMTP with TLS (STARTTLS) server</li> <li>Use imported certificates of SMTPS (SMTP OverSSL) server</li> <li>Use imported certificates of SMTPS (SMTP OverSSL) server</li> </ol> | 12             |
| 1751 | Network             | SSL setting<br>SSL SMTP Client Port                                                                                   | ALL           | 465<br><1-<br>65535>                                   | -        | Port number to SMTP<br>Server                                                                                                    | 12             |
| 1755 | Network             | Enabling server's IP<br>address acquired by DHCP                                                                      | ALL           | 2<br><1-2>                                             | -        | Domain Name Server<br>option (6)<br>1: Enabled<br>2: Disabled<br>* This value is used<br>only when DHCP is<br>enabled.                                                                                                    | 12             |
| 1756 | Network             | Enabling server's IP<br>address acquired by DHCP                                                                      | ALL           | 2<br><1-2>                                             | -        | NetBIOS over TCP/IP<br>Name Server option<br>(44) = Primary and Sec-<br>ondary Wins NAME<br>1: Enabled<br>2: Disabled<br>* This value is used<br>only when DHCP is<br>enabled.                                                                                                    | 12             |
| 1757 | Network             | Enabling server's IP<br>address acquired by DHCP                                                                      | ALL           | 1<br><1-2>                                             | -        | The Host Name Ven-<br>dor Extension option<br>(12)<br>1: Enabled<br>2: Disabled<br>* This value is used<br>only when DHCP is<br>enabled.                                                                                                    | 12             |
| 1759 | Network             | Enabling server's IP<br>address acquired by DHCP                                                                      | ALL           | 2<br><1-2>                                             | -        | SMTP Server Option<br>(69) Simple Mail Server<br>Address<br>1: Enabled<br>2: Disabled<br>* This value is used<br>only when DHCP is<br>enabled.                                                                                                    | 12             |

|      |                 | Setting mode (08) <e-s< th=""><th>TUDIO2</th><th>02L/203L/2</th><th>32/233/2</th><th>282/283&gt;</th><th></th></e-s<> | TUDIO2 | 02L/203L/2 | 32/233/2 | 282/283>                                                                                                    |       |
|------|-----------------|----------------------------------------------------------------------------------------------------|--------|------------|----------|----------------------------------------------------------------------------------------------------|-------|
|      | Classifi        |                                                                                                    | Euro   | Default    |          |                                                                                                    | Broco |
| Code | cation          | Items                                                                                                    | tion   | able       | RAM      | Contents                                                                                                    | dure  |
|      |                 |                                                                                                    |        | value>     |          |                                                                                                    |       |
| 1760 | Network         | Enabling server's IP<br>address acquired by DHCP                                                                      | ALL    | 2<br><1-2> | -        | POP3 Server Option<br>(70) Post Office Server<br>Address<br>1: Enabled<br>2: Disabled<br>* This value is used<br>only when DHCP is<br>enabled.             | 12    |
| 1762 | Network         | Enabling server's IP<br>address acquired by DHCP                                                                      | ALL    | 2<br><1-2> | -        | SNTP Server Option<br>(42)<br>NTP Server Address<br>1: Enabled<br>2: Disabled<br>* This value is used<br>only when DHCP is<br>enabled.                     | 12    |
| 1764 | Wireless<br>LAN | Wireless LAN supplicant<br>Control sequence setting<br>of "Cipher Suite"                                              | ALL    | -          | -        | Maximum 255 letters                                                                                                    | 12    |
| 1765 | Wireless<br>LAN | Wireless LAN supplicant<br>Path name for user certifi-<br>cate                                                        | ALL    | -          | -        | Maximum 63 letters                                                                                                    | 12    |
| 1766 | Wireless<br>LAN | Wireless LAN supplicant<br>Path name entered for CA<br>self-certificate                                               | ALL    | -          | -        | Maximum 63 letters                                                                                                    | 12    |
| 1767 | Network         | Enabling server's IP<br>address acquired by DHCP                                                                      | ALL    | 2<br><1-2> | SYS      | DNS domain name<br>Option (15) DNS<br>domain name of the cli-<br>ent<br>1: Enabled<br>2: Disabled<br>* This value is used<br>only when DHCP is<br>enabled. | 12    |
| 1768 | Network         | Previous IP address                                                                                                   | ALL    | -          | -        | 000.000.000.000-<br>255.255.255.255<br>(Default value:<br>000.000.000.000)                                                                                 | 12    |

2 - 227

|              |                                | Setting mode (08) <e-s< th=""><th>TUDIO2</th><th>02L/203L/2</th><th>32/233/2</th><th>282/283&gt;</th><th></th></e-s<> | TUDIO2 | 02L/203L/2                                                             | 32/233/2   | 282/283>                                                                                                    |        |
|--------------|--------------------------------|----------------------------------------------------------------------------------------------------|--------|------------------------------------------------------------------------|------------|----------------------------------------------------------------------------------------------------|--------|
|              |                                |                                                                                                    |        | Default                                                                |            |                                                                                                    |        |
|              | Classifi-                      |                                                                                                    | Func-  | <accept-< th=""><th><b></b></th><th></th><th>Proce-</th></accept-<>    | <b></b>    |                                                                                                    | Proce- |
| Code         | cation                         | items                                                                                                    | tion   | able                                                                   | RAM        | Contents                                                                                                    | dure   |
|              |                                |                                                                                                    |        | value>                                                                 |            |                                                                                                    |        |
| Code<br>1772 | Classifi-<br>cation<br>General | Items<br>Card reading device set-<br>ting                                                                             | ALL    | <accept-<br>able<br/>value&gt;<br/>0<br/>&lt;8 digits&gt;</accept-<br> | RAM<br>SYS | Contents<br>To enable the e-Bridge<br>ID Gate, a card reading<br>device should be set in<br>the order of<br>"ABYYZZZZ". (Enter<br>the corresponding val-<br>ues to "A", "B", "YY"<br>and "ZZZZ".)<br>- AB:Special setting<br>- A :Debugging NIC<br>0: Not used<br>1: Used<br>- B :Interface<br>0: USB connection<br>1: N/A<br>- YY: Authentication<br>00: No authentica-<br>tion using a noncon-<br>tact IC card<br>02: Authentication<br>using a noncontact<br>IC card (KP-2003)<br>03: Authentication<br>using a noncontact<br>IC card (KP-2005)<br>04: Authentication<br>using a noncontact<br>IC card (KP-2005)<br>04: Authentication<br>using a noncontact<br>IC card (KP-2004)<br>- ZZZZ: Sub-code<br>0000: No authenti-<br>cation using a non-<br>contact IC card<br>0001: Use CSN<br>(Card Serial Num-<br>bas) of a non-<br>contact IC card | 5      |
|              |                                |                                                                                                    |        |                                                                        |            | contact IC card<br>0001: Use CSN<br>(Card Serial Num-<br>ber) of a noncon-<br>tact IC card<br>0002: Use the Data<br>Area Address Infor-<br>mation of a noncon-<br>tact IC card                                                                                                    |        |

| Setting mode (08) <e-studio202l 203l="" 232="" 233="" 282="" 283=""></e-studio202l> |                     |                                        |               |                                                        |     |                                                                                                    |                |  |
|-------------------------------------------------------------------------------------|---------------------|----------------------------------------|---------------|--------------------------------------------------------|-----|----------------------------------------------------------------------------------------------------|----------------|--|
| Code                                                                                | Classifi-<br>cation | Items                                  | Func-<br>tion | Default<br><accept-<br>able<br/>value&gt;</accept-<br> | RAM | Contents                                                                                                    | Proce-<br>dure |  |
| 1773                                                                                | General             | Card reader format infor-<br>mation -1 | ALL           | -                                                      | SYS | To access the data in<br>the noncontact IC card,<br>the Key Information<br>"LLLL" and the Sector<br>Number "MMMM"<br>should be set.<br>The "LLLL" should be<br>set first, and then<br>"MMMM".<br>KP-2003:<br>LLLL: System code<br>(hexadecimal number)<br>MMMM: Service code<br>(hexadecimal number)                                                                                                    | 5              |  |
|                                                                                     |                     |                                        |               |                                                        |     | KP-2005:<br>LLLL :<br>Key information<br>MMMM:<br>Sector number<br>(hexadecimal number)                                                                                                    |                |  |
| 1774                                                                                | General             | Card reader format infor-<br>mation -2 | ALL           |                                                        | SYS | The data of the block<br>number in the noncon-<br>tact IC is set.<br>KP-2003: <ppqrsstu<br>(hexadecimal number)&gt;<br/>PP:1st block<br/>Q: 1st block beginning<br/>byte<br/>R: 1st block ending-<br/>byte<br/>SS:2nd block<br/>T: 2nd block begin-<br/>ning byte<br/>U: 2nd block ending<br/>byte<br/>KP-2005: <rrbsebse<br>(hexadecimal number)&gt;<br/>RR:00 (Fixed)<br/>B: 1st area block num-<br/>ber<br/>S: 1st area block num-<br/>ber<br/>S: 1st area beginning<br/>byte offset<br/>E: 1st area ending byte<br/>offset<br/>b: 2nd area beginning<br/>byte offset<br/>e: 2nd area ending<br/>byte offset<br/>e: 2nd area ending<br/>byte offset<br/>e: 2nd area ending<br/>byte offset<br/>e: 2nd area ending<br/>byte offset<br/>s: 1st area seginning<br/>byte offset<br/>b: 2nd area ending<br/>byte offset<br/>cifset<br/>b: 1fthe 2nd block/area is<br/>not used, set the SSTU<br/>to "FFFF" (hexadeci-<br/>mal number), the bse<br/>to"FFF" (hexadecimal<br/>number).</rrbsebse<br></ppqrsstu<br> | 5              |  |

|        |                     | Setting mo                                            | de (08) <e-s< th=""><th>TUDIO2</th><th>02L/203L/23</th><th>32/233/2</th><th>282/283&gt;</th><th></th></e-s<> | TUDIO2        | 02L/203L/23                                            | 32/233/2 | 282/283>                                                                                                    |                |
|--------|---------------------|-------------------------------------------------------|----------------------------------------------------------------------------------------------------|---------------|--------------------------------------------------------|----------|----------------------------------------------------------------------------------------------------|----------------|
| Code   | Classifi-<br>cation | ltem                                                  | S                                                                                                    | Func-<br>tion | Default<br><accept-<br>able<br/>value&gt;</accept-<br> | RAM      | Contents                                                                                                    | Proce-<br>dure |
| 1775   | General             | Card reader for<br>mation -3                          | mat infor-                                                                                                   | ALL           | -                                                      | SYS      | Security key<br>"KKKKKKKKKKK" (12<br>digits) <hexadecimal<br>number&gt; in the [Key<br/>Information] of the [Sec-<br/>tor Number] set in the<br/>code 08-1773 should<br/>be entered.</hexadecimal<br>                                                                                                    | 5              |
| 1776   | General             | Card authentica<br>server                             | ation LDAP                                                                                                   | ALL           | 0<br><0-100>                                           | SYS      | LDAP server number<br>for the card authentica-<br>tion when a noncontact<br>IC card is used should<br>be set.                                                                                                    | 1              |
| 1777   | General             | Card authentica search index                          | ation LDAP                                                                                                   | ALL           | -                                                      | SYS      | LDAP search index<br>when a noncontact IC<br>card is used is set.                                                                                                    | 11             |
| 1778   | General             | Hang-up perioc<br>panel at the 3rd<br>administrator's | l of control<br>misentry of<br>password                                                                      | ALL           | 1<br><0-7>                                             | SYS      | <ul> <li>0: No hang-up</li> <li>1: 0.5 minutes (= 30 seconds)</li> <li>2: 1 minute</li> <li>3: 3 minutes</li> <li>4: 5 minutes</li> <li>5: 10 minutes</li> <li>6: 15 minutes</li> <li>7: 30 minutes</li> </ul>                                                                                                    | 1              |
| 1779   | Network             | Default data sa tory of "Scan to                      | ving direc-<br>File"                                                                                         | ALL           | 0<br><0-2>                                             | SYS      | 0: Local directory<br>1: REMOTE 1<br>2: REMOTE 2                                                                                                    | 1              |
| 1781-0 | Network             | Notification of scan job                              | When job<br>completed                                                                                        | ALL           | 0<br><0-1>                                             | SYS      | Sets the notification method of scan job                                                                                                    | 4              |
| 1781-1 |                     |                                                       | On error                                                                                                    | ALL           | 0<br><0-1>                                             | SYS      | completion.<br>0: Invalid<br>1: Valid                                                                                                    | 4              |
| 1782   | Network             | File name form<br>as file" and Em<br>sion             | at of "Save<br>ail transmis-                                                                                 | ALL           | 0<br><0-6>                                             | SYS      | Sets the naming<br>method of the file of<br>"Save as file" and Email<br>transmission.<br>0: [FileName]-[Data]-<br>[Page]<br>1: [FileName]-[Page]-<br>[Data]<br>2: [Data]-[FileName]-<br>[Page]<br>3: [Data]-[Page]-[File-<br>Name]<br>4: [Page]-[FileName]-<br>[Data]<br>5: [Page]-[Data]-[File-<br>Name]<br>6: [HostName]_[Data]-<br>[Page] |                |

| Setting mode (08) <e-studio202l 203l="" 232="" 233="" 282="" 283=""></e-studio202l> |                     |                                                                                              |               |                                                        |     |                                                                                                    |                |
|-------------------------------------------------------------------------------------|---------------------|----------------------------------------------------------------------------------------------|---------------|--------------------------------------------------------|-----|----------------------------------------------------------------------------------------------------|----------------|
| Code                                                                                | Classifi-<br>cation | Items                                                                                        | Func-<br>tion | Default<br><accept-<br>able<br/>value&gt;</accept-<br> | RAM | Contents                                                                                                    | Proce-<br>dure |
| 1783                                                                                | Network             | Date display format of the<br>file name of "Save as file"<br>and Email transmission          | ALL           | 0<br><0-5>                                             | SYS | Sets the data display<br>format of the file of<br>"Save as file" and Email<br>transmission.<br>0: [YYYY][MM][DD]<br>[HH][mm][SS]<br>1: [YY][MM][DD]<br>[HH][mm][SS]<br>2: [YYYY][MM][DD]<br>4: [HH][mm][SS]<br>5: [YYYY][MM][DD]<br>[HH][mm][SS][mm0] | 1              |
| 1784                                                                                | Network             | Single page data saving                                                                      | ALL           | 0<0.1>                                                 | SYS | The order of [YY], [MM]<br>and [DD] varies<br>depending on the set-<br>ting of the code 08-640<br>(Data display format).<br>Sets the directory<br>where the file of "Save                                                                             | 1              |
|                                                                                     |                     | directory at Save as me                                                                      |               |                                                        |     | <ul> <li>as file" is saved.</li> <li>0: Save it under a subfolder</li> <li>1: Save it without creating a subfolder</li> </ul>                                                                                                    |                |
| 1785                                                                                | Network             | Page number display for-<br>mat of the file of "Save as<br>file" and Email transmis-<br>sion | ALL           | 4<br><3-6>                                             | SYS | Sets the digit of a page<br>number attached on the<br>file.<br>3-6: 3-6 digits                                                                                                    | 1              |
| 1786                                                                                | Network             | Extension (suffix) format of the file of "Save as file"                                      | ALL           | 3<br><3-6>                                             | SYS | Sets the extension dig-<br>its of the file to be<br>saved.<br>3: Auto<br>4: 4 digits<br>5: 5 digits<br>6: 6 digits                                                                                                    | 1              |
| 1850                                                                                | Network             | IPP<br>MaxConnection                                                                         | ALL           | 16<br><1-16>                                           | NIC | Number of maximum connections(IPP).                                                                                                    | 12             |
| 1851                                                                                | Network             | IPP<br>ActiveConnection                                                                      | ALL           | 10<br><1-16>                                           | NIC | Number of active con-<br>nections(IPP).                                                                                                    | 12             |
| 1852                                                                                | Network             | LPD<br>MaxConnection                                                                         | ALL           | 10<br><1-16>                                           | NIC | Number of maximum connections(LPD).                                                                                                    | 12             |
| 1853                                                                                | Network             | LPD<br>ActiveConnection                                                                      | ALL           | 10<br><1-16>                                           | NIC | Number of active con-<br>nections(LPD).                                                                                                    | 12             |
| 1854                                                                                | Network             | AppleTalk<br>MaxConnection                                                                   | ALL           | 10<br><1-16>                                           | NIC | Number of maximum connections(Apple-<br>Talk).                                                                                                    | 12             |
| 1855                                                                                | Network             | AppleTalk<br>ActiveConnection                                                                | ALL           | 10<br><1-16>                                           | NIC | Number of active con-<br>nections(AppleTalk).                                                                                                    | 12             |
| 1856                                                                                | Network             | RawPrint<br>MaxConnection                                                                    | ALL           | 10<br><1-16>                                           | NIC | Number of maximum connections(RawPrint).                                                                                                    | 12             |
| 1857                                                                                | Network             | RawPrint<br>ActiveConnection                                                                 | ALL           | 10<br><1-16>                                           | NIC | Number of active con-<br>nections(RawPrint).                                                                                                    | 12             |
| 1913                                                                                | General             | Page number addition on<br>multipage file names of<br>"File/Email"                           | ALL           | 0<br><0-1>                                             | SYS |                                                                                                    | 1              |

| Setting mode (08) <e-studio202l 203l="" 232="" 233="" 282="" 283=""></e-studio202l> |                   |                                                                          |       |                                                                         |     |                                                                                                    |        |  |
|-------------------------------------------------------------------------------------|-------------------|--------------------------------------------------------------------------|-------|-------------------------------------------------------------------------|-----|----------------------------------------------------------------------------------------------------|--------|--|
|                                                                                     |                   |                                                                          |       | Default                                                                 |     |                                                                                                    |        |  |
| Code                                                                                | Classifi-         | Itoms                                                                    | Func- | <accept-< th=""><th>RAM</th><th>Contents</th><th>Proce-</th></accept-<> | RAM | Contents                                                                                                    | Proce- |  |
| oouc                                                                                | cation            | Reins                                                                    | tion  | able                                                                    |     | Contenta                                                                                                    | dure   |  |
|                                                                                     |                   |                                                                          |       | value>                                                                  |     |                                                                                                    |        |  |
| 1914                                                                                | General           | Maximum number of deci-<br>mals in extension fields                      | ALL   | 2<br><0-6>                                                              | SYS | 0: 0 digit<br>1: 1 digit<br>2: 2 digits<br>3: 3 digits<br>4: 4 digits<br>5: 5 digits<br>6: 6 digits                                                                  | 1      |  |
| 1915                                                                                | Network           | Filing size for Network scanning function                                | ALL   | 0<br><0-1>                                                              | SYS | <ul> <li>0: Eliminates 2 mm<br/>from circumference<br/>(Void: 2 mm)</li> <li>1: No space eliminated<br/>(Void: 0 mm)</li> </ul>                                      | 1      |  |
| 1916                                                                                | General           | Default saving/attachment files of "File/Email"                          | ALL   | 0<br><0-1>                                                              | SYS |                                                                                                    | 1      |  |
| 1920                                                                                | Network           | Device domain name of device authentication                              | ALL   | -                                                                       | UTY | Maximum 128 letters                                                                                                    | 12     |  |
| 1921                                                                                | Network           | Windows domain No. 2 of user authentication                              | ALL   | -                                                                       | UTY | Maximum 128 letters                                                                                                    | 12     |  |
| 1922                                                                                | Network           | Windows domain No. 3 of user authentication                              | ALL   | -                                                                       | UTY | Maximum 128 letters                                                                                                    | 12     |  |
| 1923                                                                                | Network           | LDAP authentication<br>Server type                                       | ALL   | 1<br><1-2>                                                              | NIC | 1: Windows Server<br>2: Not Windows Server                                                                                                    | 12     |  |
| 1924                                                                                | Network           | LDAP authentication<br>User attribute                                    | ALL   | -                                                                       | NIC | Sets a user attribute name.                                                                                                    | 12     |  |
| 1925                                                                                | Network           | Execution of user authenti-<br>cation when the user ID is<br>not entered | ALL   | 2<br><0-2>                                                              | SYS | <ol> <li>Forcible execution</li> <li>Execution impossible (pooled in the invalid queue)</li> <li>Forcible deletion</li> </ol>                                        | 1      |  |
| 1926                                                                                | FAX               | Tab/cover sheet printing at<br>FAX reception<br>Printing stop function   | ALL   | 0<br><0-1>                                                              | SYS | Sets on or off of the<br>printing function of spe-<br>cial sheets such as tab<br>or cover sheet of FAX,<br>Email or list print.<br>0: Function off<br>1: Function on | 1      |  |
| 1927                                                                                | Network           | LDAP server attribute<br>name setting for card<br>authentication         | ALL   | eBMUser<br>Card                                                         | SYS | Up to 32 letters                                                                                                    | 11     |  |
| 1928                                                                                | Network           | Role Based Access<br>LDAP search index                                   | ALL   | 0<br><0-<br>4294967<br>295>                                             | SYS | This code is used to<br>specify the ID for the<br>LDAP server to imple-<br>ment Role-Based<br>Access Control.                                                        | 5      |  |
| 1929                                                                                | User<br>interface | Keyboard layout for Lan-<br>guage 1                                      | ALL   | 0<br><0-2>                                                              | SYS | <ol> <li>QWERTY layout<br/>(for Europe)</li> <li>QWERTZ layout</li> <li>AZERTY layout</li> </ol>                                                                     | 1      |  |
| 1930                                                                                | User<br>interface | Keyboard layout for Lan-<br>guage 2                                      | ALL   | 1<br><0-2>                                                              | SYS | <ol> <li>QWERTY layout<br/>(for Europe)</li> <li>QWERTZ layout</li> <li>AZERTY layout</li> </ol>                                                                     | 1      |  |
| 1931                                                                                | User<br>interface | Keyboard layout for Lan-<br>guage 3                                      | ALL   | EUR:2<br>Other:0<br><0-2>                                               | SYS | <ol> <li>QWERTY layout<br/>(for Europe)</li> <li>QWERTZ layout</li> <li>AZERTY layout</li> </ol>                                                                     | 1      |  |

| Setting mode (08) <e-studio202l 203l="" 232="" 233="" 282="" 283=""></e-studio202l> |                     |                                                                       |               |                                                        |     |                                                                                                    |                |  |
|-------------------------------------------------------------------------------------|---------------------|-----------------------------------------------------------------------|---------------|--------------------------------------------------------|-----|----------------------------------------------------------------------------------------------------|----------------|--|
| Code                                                                                | Classifi-<br>cation | Items                                                                 | Func-<br>tion | Default<br><accept-<br>able<br/>value&gt;</accept-<br> | RAM | Contents                                                                                                    | Proce-<br>dure |  |
| 1932                                                                                | User<br>interface   | Keyboard layout for Lan-<br>guage 4                                   | ALL           | 0<br><0-2>                                             | SYS | <ol> <li>QWERTY layout<br/>(for Europe)</li> <li>QWERTZ layout</li> <li>AZERTY layout</li> </ol>                                                                                                    | 1              |  |
| 1933                                                                                | User<br>interface   | Keyboard layout for Lan-<br>guage 5                                   | ALL           | 0<br><0-2>                                             | SYS | <ol> <li>QWERTY layout<br/>(for Europe)</li> <li>QWERTZ layout</li> <li>AZERTY layout</li> </ol>                                                                                                    | 1              |  |
| 1934                                                                                | User<br>interface   | Keyboard layout for Lan-<br>guage 6                                   | ALL           | 0<br><0-2>                                             | SYS | <ol> <li>QWERTY layout<br/>(for Europe</li> <li>QWERTZ layout</li> <li>AZERTY layout</li> </ol>                                                                                                    | 1              |  |
| 1935                                                                                | User<br>interface   | Keyboard layout for Lan-<br>guage 7                                   | ALL           | 0<br><0-2>                                             | SYS | <ol> <li>QWERTY layout<br/>(for Europe)</li> <li>QWERTZ layout</li> <li>AZERTY layout</li> </ol>                                                                                                    | 1              |  |
| 1936                                                                                | Network             | AppleTalk device name                                                 | ALL           | MFP_<br>serial                                         | UTY | Maximum 32 letters<br>The Network-related<br>serial number of the<br>equipment appears at<br>"serial".                                                                                                    | 12             |  |
| 1937                                                                                | Network             | User name and password<br>at user authentication or<br>"Save as file" | ALL           | 0<br><0-2>                                             | SYS | <ul> <li>0: User name and password of the device</li> <li>1: User name and password at the user authentication (Template registration information comes first when a template is retrieved.)</li> <li>2: User name and password at the user authentication (User information of the authentication comes first when a template is retrieved.)</li> </ul> | 1              |  |
| 1940                                                                                | General             | STAGE port number                                                     | SCN           | 20080<br><0-<br>65535>                                 | SYS | Port number used for<br>the remote scanning is<br>set.                                                                                                    | 1              |  |
| 1941                                                                                | Blue-<br>tooth      | Bluetooth<br>BIP Paper size                                           | ALL           | EUR: 6<br>UC: 2<br>JPN: 6<br><0-13>                    | SYS | 0: Ledger 1: Legal<br>2: Letter 3: Computer<br>4: Statement 5: A3<br>6: A4 7: A5<br>8: A6 9: B4<br>10: B5 11: Folio<br>12: Legal13"<br>13: LetterSquare                                                                                                    | 1              |  |
| 1942                                                                                | Network             | Device authentication<br>PDC/BDC time-out period                      | ALL           | 60<br><1-180>                                          | NIC | Unit: Second                                                                                                    | 12             |  |
| 1943                                                                                | Network             | User authentication<br>PDC/BDC time-out period                        | ALL           | 30<br><1-180>                                          | NIC | Unit: Second                                                                                                    | 12             |  |
| 1944                                                                                | INELWOFK            | Method of Windows<br>domain authentication                            | ALL           | ו<br><1-3>                                             | NIC | 2: Kerberos<br>3: NTLMv2                                                                                                    | 12             |  |

| Setting mode (08) <e-studio202l 203l="" 232="" 233="" 282="" 283=""></e-studio202l> |                     |                                                                   |               |                                                        |     |                                                                                                    |                |  |
|-------------------------------------------------------------------------------------|---------------------|-------------------------------------------------------------------|---------------|--------------------------------------------------------|-----|----------------------------------------------------------------------------------------------------|----------------|--|
| Code                                                                                | Classifi-<br>cation | Items                                                             | Func-<br>tion | Default<br><accept-<br>able<br/>value&gt;</accept-<br> | RAM | Contents                                                                                                 | Proce-<br>dure |  |
| 1950                                                                                | Network             | SMB signature for SMB server                                      | ALL           | 1<br><1-3>                                             | UTY | 1: Auto<br>2: Valid<br>3: Invalid                                                                        | 12             |  |
| 1951                                                                                | Network             | SMB signature for SMB cli-<br>ent                                 | ALL           | 1<br><1-3>                                             | UTY | 1: Auto<br>2: Valid<br>3: Invalid                                                                        | 12             |  |
| 1952                                                                                | Network             | Device name for device authentication                             | ALL           | -                                                      | UTY | Maximum 128 letters                                                                                      | 12             |  |
| 1953                                                                                | Network             | Password for the device<br>name used for device<br>authentication | ALL           | -                                                      | UTY | Maximum 128 letters                                                                                      | 12             |  |
| 1954                                                                                | Network             | PDC2 of user authentica-<br>tion                                  | ALL           | -                                                      | UTY | Maximum 128 letters                                                                                      | 12             |  |
| 1955                                                                                | Network             | BDC2 of user authentica-<br>tion                                  | ALL           | -                                                      | UTY | Maximum 128 letters                                                                                      | 12             |  |
| 1956                                                                                | Network             | PDC3 of user authentica-<br>tion                                  | ALL           | -                                                      | UTY | Maximum 128 letters                                                                                      | 12             |  |
| 1957                                                                                | Network             | BDC3 of user authentica-<br>tion                                  | ALL           | -                                                      | UTY | Maximum 128 letters                                                                                      | 12             |  |
| 1958                                                                                | Network             | PDC of device authentica-<br>tion                                 | ALL           | -                                                      | UTY | Maximum 128 letters                                                                                      | 12             |  |
| 1959                                                                                | Network             | BDC of device authentica-<br>tion                                 | ALL           | -                                                      | UTY | Maximum 128 letters                                                                                      | 12             |  |
| 1960                                                                                | General             | KS Filter operation mode                                          | ALL           | 0<br><0-1>                                             | SYS | 0: Disabled<br>1: Enabled                                                                                | 1              |  |
| 1961                                                                                | General             | KS/KSSM setting all clear-<br>ing                                 | ALL           | -                                                      | -   | Does not reset the<br>value of the code 08-<br>1960 but resets those<br>of the codes 08-1963 to<br>1994. | 3              |  |
| 1963                                                                                | General             | KS Filter Emulation Mode                                          | ALL           | 0<br><0-2>                                             | SYS | 0: Auto<br>1: KS<br>2: KSSM                                                                              | 1              |  |
| 1964                                                                                | General             | KS Filter Paper Size                                              | ALL           | 1<br><0-5>                                             | SYS | 0: A3<br>1: A4<br>2: B4<br>3: B5<br>4: Letter<br>5: Legal                                                | 1              |  |
| 1965                                                                                | General             | KS Filter Orientation                                             | ALL           | 0<br><0-1>                                             | SYS | 0: Portrait<br>1: Landscape                                                                              | 1              |  |
| 1966                                                                                | General             | KS Filter Copies                                                  | ALL           | 1<br><1-999>                                           | SYS |                                                                                                    | 1              |  |
| 1967                                                                                | General             | KS Paper Source                                                   | ALL           | 0<br><0-1>                                             | SYS |                                                                                                    | 1              |  |
| 1968                                                                                | General             | KS Duplex Mode                                                    | ALL           | 0<br><0-2>                                             | SYS |                                                                                                    | 1              |  |

| Setting mode (08) <e-studio202l 203l="" 232="" 233="" 282="" 283=""></e-studio202l> |                     |                                     |               |                                                        |     |                                                                                                    |                |  |
|-------------------------------------------------------------------------------------|---------------------|-------------------------------------|---------------|--------------------------------------------------------|-----|----------------------------------------------------------------------------------------------------|----------------|--|
| Code                                                                                | Classifi-<br>cation | Items                               | Func-<br>tion | Default<br><accept-<br>able<br/>value&gt;</accept-<br> | RAM | Contents                                                                                                    | Proce-<br>dure |  |
| 1970                                                                                | General             | KS CPI (English CPI/<br>Hangle CPI) | ALL           | 1<br><0-10>                                            | SYS | 0: (5/10)<br>1: (6/12)<br>2: (6.7/13.3)<br>3: (6.9/13.8)<br>4: (7.5/15)<br>5: (8.3/16.7)<br>6: (9/18)<br>7: (10/10)<br>8: (10/20)<br>9: (12/24)<br>10: (15/30) | 1              |  |
| 1971                                                                                | General             | KS LPI                              | ALL           | 60<br><30-160>                                         | SYS | Key in the value 10<br>times as the desired<br>font size.<br>(e.g.: Key in "45" for a<br>font size 4.5.)                                                       | 1              |  |
| 1972                                                                                | General             | KS Type Face                        | ALL           | 0<br><0-5>                                             | SYS | 0: MYUNGJO<br>1: GOTHIC<br>2: GUNGSEO<br>3: GULLIM<br>4: GRAPH<br>5: SAMMUL                                                                                    | 1              |  |
| 1973                                                                                | General             | KS Font Size                        | ALL           | 96<br><96-160>                                         | SYS | Key in the value 10<br>times as the desired<br>font size.<br>(e.g.: Key in "100" for a<br>font size 10.0.)                                                     | 1              |  |
| 1974                                                                                | General             | KS Zoom                             | ALL           | 100<br><20-400>                                        | SYS |                                                                                                    | 1              |  |
| 1975                                                                                | General             | KS CR/LF Mode                       | ALL           | 2<br><0-3>                                             | SYS | 0: CR->CR,<br>LF->LF<br>1: CR->CR+LF,<br>LF->LF<br>2: CR->CR,<br>LF->CR+LF<br>3: CR->CR+LF,<br>LF->CR+LF                                                       | 1              |  |
| 1976                                                                                | General             | KS Top Margin                       | ALL           | 0<br><0-50>                                            | SYS | Key in the value 10<br>times as the desired<br>font size.<br>(e.g.: Key in "40" for a<br>font size 4.0.)                                                       | 1              |  |
| 1977                                                                                | General             | KS Left Margin                      | ALL           | 0<br><0-50>                                            | SYS | Key in the value 10<br>times as the desired<br>font size.<br>(e.g.: Key in "40" for a<br>font size 4.0.)                                                       | 1              |  |
| 1978                                                                                | General             | KS Auto Wrap                        | ALL           | 0<br><0-1>                                             | SYS | 0: OFF<br>1: ON                                                                                                    | 1              |  |
| 1979                                                                                | General             | KS Han Mode                         | ALL           | 1<br><0-1>                                             | SYS | 0: OFF<br>1: ON                                                                                                    | 1              |  |
| 1980                                                                                | General             | KS Han Code                         | ALL           | 0<br><0-1>                                             | SYS | 0: Wansung<br>1: Johap                                                                                                    | 1              |  |

| Setting mode (08) <e-studio202l 203l="" 232="" 233="" 282="" 283=""></e-studio202l> |           |                                       |       |                                                                         |         |                                                                                                    |        |  |
|-------------------------------------------------------------------------------------|-----------|---------------------------------------|-------|-------------------------------------------------------------------------|---------|----------------------------------------------------------------------------------------------------|--------|--|
|                                                                                     |           |                                       |       | Default                                                                 |         |                                                                                                    |        |  |
| Code                                                                                | Classifi- | Items                                 | Func- | <accept-< th=""><th>RAM</th><th>Contents</th><th>Proce-</th></accept-<> | RAM     | Contents                                                                                                   | Proce- |  |
| 0000                                                                                | cation    | Romo                                  | tion  | able                                                                    | 1 VAIII | Contonito                                                                                                  | dure   |  |
|                                                                                     |           |                                       |       | value>                                                                  |         |                                                                                                    |        |  |
| 1984                                                                                | General   | KSSM CPI<br>(English CPI/ Hangle CPI) | ALL   | 1<br><0-10>                                                             | SYS     | 0: (5/10)<br>1: (6/12)<br>2: (6.7/13.3)<br>3: (6.9/13.8)<br>4: (7.5/15)                                    | 1      |  |
|                                                                                     |           |                                       |       |                                                                         |         | 5: (8.3/16.7)<br>6: (9/18)<br>7: (10/10)<br>8: (10/20)<br>9: (12/24)<br>10: (15/30)                        |        |  |
| 1985                                                                                | General   | KSSM LPI                              | ALL   | 60<br><30-160>                                                          | SYS     | Key in the value 10<br>times as the desired<br>font size.<br>(e.g.: Key in "45" for a<br>font size 4.5.)   | 1      |  |
| 1986                                                                                | General   | KSSM Type Face                        | ALL   | 0<br><0-5>                                                              | SYS     | 0: MYUNGJO<br>1: GOTHIC<br>2: GUNGSEO<br>3: GULLIM<br>4: GRAPH<br>5: SAMMUL                                | 1      |  |
| 1987                                                                                | General   | KSSM Font Size                        | ALL   | 96<br><96-160>                                                          | SYS     | Key in the value 10<br>times as the desired<br>font size.<br>(e.g.: Key in "100" for a<br>font size 10.0.) | 1      |  |
| 1988                                                                                | General   | KSSM Zoom                             | ALL   | 100<br><20-400>                                                         | SYS     |                                                                                                    | 1      |  |
| 1989                                                                                | General   | KSSM CR/LF Mode                       | ALL   | 2<br><0-3>                                                              | SYS     | 0: CR->CR,<br>LF->LF<br>1: CR->CR+LF,<br>LF->LF<br>2: CR->CR,<br>LF->CR+LF<br>3: CR->CR+LF,<br>LF->CR+LF   | 1      |  |
| 1990                                                                                | General   | KSSM Top Margin                       | ALL   | 0<br><0-50>                                                             | SYS     | Key in the value 10<br>times as the desired<br>font size.<br>(e.g.: Key in "40" for a<br>font size 4.0.)   | 1      |  |
| 1991                                                                                | General   | KSSM Left Margin                      | ALL   | 0<br><0-50>                                                             | SYS     | Key in the value 10<br>times as the desired<br>font size.<br>(e.g.: Key in "40" for a<br>font size 4.0.)   | 1      |  |
| 1992                                                                                | General   | KSSM Auto Wrap                        | ALL   | 0<br><0-1>                                                              | SYS     | 0: OFF<br>1: ON                                                                                            | 1      |  |
| 1993                                                                                | General   | KSSM Han Mode                         | ALL   | 1<br><0-1>                                                              | SYS     | 0: OFF<br>1: ON                                                                                            | 1      |  |
| 1994                                                                                | General   | KSSM Han Code                         | ALL   | 0<br><0-1>                                                              | SYS     | 0: Wansung<br>1: Johap                                                                                     | 1      |  |
| 3635                                                                                | General   | Proof copy function setting           | ALL   | 1<br><0-1>                                                              | SYS     | Sets the proof copy<br>function.<br>0: Disabled<br>1: Enabled                                              | 1      |  |

| Setting mode (08) <e-studio202l 203l="" 232="" 233="" 282="" 283=""></e-studio202l> |                     |                                         |               |                                                        |     |                                                                                                    |                |  |  |
|-------------------------------------------------------------------------------------|---------------------|-----------------------------------------|---------------|--------------------------------------------------------|-----|----------------------------------------------------------------------------------------------------|----------------|--|--|
| Code                                                                                | Classifi-<br>cation | Items                                   | Func-<br>tion | Default<br><accept-<br>able<br/>value&gt;</accept-<br> | RAM | Contents                                                                                                    | Proce-<br>dure |  |  |
| 3736                                                                                | Network             | DNS Client Time Out                     | ALL           | 60<br><1-180>                                          | NIC | Use when a timeout<br>occurred at DNS client<br>connection                                                                                                | 12             |  |  |
| 3737                                                                                | Network             | DDNS Client Time Out                    | ALL           | 60<br><1-180>                                          | NIC | Use when a timeout<br>occurred at DDNS cli-<br>ent connection                                                                                             | 12             |  |  |
| 3738                                                                                | Network             | HTTP Client Time Out                    | ALL           | 60<br><1-180>                                          | NIC | Use when a timeout<br>occurred at HTTP cli-<br>ent connection                                                                                             | 12             |  |  |
| 3739                                                                                | Network             | FTP Client Time Out<br>(SCAN)           | ALL           | 30<br><1-180>                                          | NIC | Use when a timeout<br>occurred at FTP client<br>connection                                                                                                | 12             |  |  |
| 3740                                                                                | Network             | SNTP Client Time Out                    | ALL           | 30<br><1-180>                                          | NIC | Use when a timeout<br>occurred at SNTP client<br>connection                                                                                               | 12             |  |  |
| 3741                                                                                | Network             | SMTP Client Time Out                    | ALL           | 30<br><1-180>                                          | NIC | Use when a timeout<br>occurred at SMTP client<br>connection                                                                                               | 12             |  |  |
| 3742                                                                                | Network             | POP3 Client Time Out                    | ALL           | 30<br><1-180>                                          | NIC | Use when a timeout<br>occurred at POP3 client<br>connection                                                                                               | 12             |  |  |
| 3743                                                                                | Network             | LDAP Client Time Out                    | ALL           | 30<br><1-180>                                          | NIC | Use when a timeout<br>occurred at LDAP cli-<br>ent connection                                                                                             | 12             |  |  |
| 3744                                                                                | Network             | POP3 Authentication<br>method           | ALL           | 1<br><1-3>                                             | NIC | POP3 authentication<br>method setting<br>1: Disable (Default)<br>2: NTLM<br>3: Kerberos                                                                   | 12             |  |  |
| 3745                                                                                | General             | Secure DDNS Primary<br>Login Name       | ALL           | -<br><1-128>                                           | NIC | Login name for login with the Primary DDNS                                                                                                    | 12             |  |  |
| 3746                                                                                | General             | Secure DDNS Primary<br>Login Password   | ALL           | -<br><1-128>                                           | NIC | Login password for<br>login with the Primary<br>DDNS                                                                                                    | 12             |  |  |
| 3747                                                                                | General             | Secure DDNS Secondary<br>Login Name     | ALL           | -<br><1-128>                                           | NIC | Login name for login<br>with the Secondary<br>DDNS                                                                                                    | 12             |  |  |
| 3748                                                                                | General             | Secure DDNS Secondary<br>Login Password | ALL           | -<br><1-128>                                           | NIC | Login password for<br>login with the Second-<br>ary DDNS                                                                                                  | 12             |  |  |
| 3749                                                                                | General             | DPWS Friendly Name                      | ALL           | -                                                      | NIC | MFP name indicated in<br>DPWS search result<br><default value=""><br/>TOSHIBA<br/>e-STUDIOxxx<br/>[NIC serial number]</default>                           | 12             |  |  |
| 3750                                                                                | General             | DPWS Printer Name                       | ALL           | -                                                      | NIC | Printer name used for<br>installing the printer<br>with DPWS<br><default value=""><br/>TOSHIBA<br/>e-STUDIOxxx Printer-<br/>[NIC serial number]</default> | 12             |  |  |

| Setting mode (08) <e-studio202l 203l="" 232="" 233="" 282="" 283=""></e-studio202l> |                     |                                           |               |                                                        |     |                                                                                                    |                |  |  |
|-------------------------------------------------------------------------------------|---------------------|-------------------------------------------|---------------|--------------------------------------------------------|-----|----------------------------------------------------------------------------------------------------|----------------|--|--|
| Code                                                                                | Classifi-<br>cation | Items                                     | Func-<br>tion | Default<br><accept-<br>able<br/>value&gt;</accept-<br> | RAM | Contents                                                                                                    | Proce-<br>dure |  |  |
| 3751                                                                                | General             | DPWS Scanner Name                         | ALL           | -                                                      | NIC | Scanner name used for<br>installing the printer<br>with DPWS<br><default value=""><br/>TOSHIBA<br/>e-STUDIOxxx Scanner-<br/>[NIC serial number]</default> | 12             |  |  |
| 3752                                                                                | General             | DPWS Printer Information                  | ALL           | -                                                      | NIC | Information regarding<br>DPWS printer<br><default value=""> NULL</default>                                                                                | 12             |  |  |
| 3753                                                                                | General             | DPWS Scanner Informa-<br>tion             | ALL           | -                                                      | NIC | Information regarding<br>DPWS scanner<br><default value=""> NULL</default>                                                                                | 12             |  |  |
| 3754                                                                                | Network             | Switching DPWS Printer setting            | ALL           | 1<br><1-2>                                             | NIC | DPWS printer /DPWS<br>secure printer function<br>is switched.<br>1: Enabled<br>2: Disabled<br>3: Security enabled                                         | 12             |  |  |
| 3755                                                                                | Network             | Switching DPWS Scanner setting            | ALL           | 1<br><1-2>                                             | NIC | DPWS scanner function<br>is switched.<br>1: Enabled<br>2: Disabled                                                                                        | 12             |  |  |
| 3757                                                                                | Network             | DPWS Discovery Port<br>Number             | ALL           | 3702<br><1-<br>65535>                                  | NIC | Port number used for<br>DPWS Discovery                                                                                                    | 12             |  |  |
| 3758                                                                                | Network             | DPWS Metadata<br>Exchange Port Number     | ALL           | 50081<br><1-<br>65535>                                 | NIC | Port number used for<br>DPWS Metadata<br>Exchange                                                                                                    | 12             |  |  |
| 3759                                                                                | Network             | DPWS Print Port Number                    | ALL           | 50082<br><1-<br>65535>                                 | NIC | Port number used for<br>DPWS Print                                                                                                    | 12             |  |  |
| 3760                                                                                | Network             | DPWS Scan Port Number                     | ALL           | 50083<br><1-<br>65535>                                 | NIC | Port number used for<br>DPWS Scan                                                                                                    | 12             |  |  |
| 3765                                                                                | Network             | DPWS Print Max numbers<br>of connection   | ALL           | 10<br><1-20>                                           | NIC | Maximum numbers<br>received from more<br>than one connection<br>request in the DPWS<br>print                                                              | 12             |  |  |
| 3766                                                                                | Network             | DPWS Print Max numbers<br>of reception    | ALL           | 10<br><1-20>                                           | NIC | Maximum numbers of<br>data received from<br>more than one clients in<br>the DPWS print                                                                    | 12             |  |  |
| 3767                                                                                | Network             | Switching IPv6 setting                    | ALL           | 2<br><1-2>                                             | NIC | IPv6 function is<br>switched.<br>1: Enabled<br>2: Disabled                                                                                                | 12             |  |  |
| 3768                                                                                | Network             | Switching IP(IPv6)<br>Address Acquisition | ALL           | 2<br><1-2>                                             | NIC | IP(IPv6) Address<br>Acquisition setting is<br>switched.<br>1: Manual<br>2: Auto configuration                                                             | 12             |  |  |
| 3769                                                                                | Network             | Link Local Address                        | ALL           | -<br><0-16>                                            | NIC | Link Local Address is<br>displayed. Unique IP<br>address (128 bits) is set<br>using Mac address.                                                          | 12             |  |  |

| Setting mode (08) <e-studio202l 203l="" 232="" 233="" 282="" 283=""></e-studio202l> |                     |                                              |               |                                                        |     |                                                                                                    |                |  |  |
|-------------------------------------------------------------------------------------|---------------------|----------------------------------------------|---------------|--------------------------------------------------------|-----|----------------------------------------------------------------------------------------------------|----------------|--|--|
| Code                                                                                | Classifi-<br>cation | Items                                        | Func-<br>tion | Default<br><accept-<br>able<br/>value&gt;</accept-<br> | RAM | Contents                                                                                                    | Proce-<br>dure |  |  |
| 3770                                                                                | Network             | IPv6 Address                                 | ALL           | 0<br><0-16>                                            | NIC | DHCPv6 Address in<br>Manual/Auto configura-<br>tion is displayed.                                                        | 12             |  |  |
| 3771                                                                                | Network             | Prefix display setting                       | ALL           | 0<br><0-128>                                           | NIC | The range of Prefix dis-<br>play is set.                                                                                 | 12             |  |  |
| 3772                                                                                | Network             | Default Gateway setting                      | ALL           | 0<br><0-16>                                            | NIC | Default Gateway of<br>DHCPv6 Address in<br>Manual/Auto configura-<br>tion is set.                                        | 12             |  |  |
| 3773                                                                                | Network             | Displaying previous<br>DHCPv6 Address        | ALL           | 0<br><0-16>                                            | NIC | The previous DHCPv6<br>Address is displayed.                                                                             | 12             |  |  |
| 3774                                                                                | Network             | DHCPv6 Option setting                        | ALL           | 2<br><1-2>                                             | NIC | DHCPv6 Option is<br>switched when the<br>Manual is set.<br>1: Enabled<br>2: Disabled                                     | 12             |  |  |
| 3775                                                                                | Network             | Stateless Address Auto<br>Configuration      | ALL           | 1<br><1-2>                                             | NIC | Stateless Address Auto<br>Configuration is<br>switched.<br>1: Enabled<br>2: Disabled                                     | 12             |  |  |
| 3776                                                                                | Network             | Stateless Address setting continuation       | ALL           | 2<br><1-2>                                             | NIC | When Prefix sent from<br>router is changed,<br>Stateless Address is<br>continued to be set.<br>1: Enabled<br>2: Disabled | 12             |  |  |
| 3777                                                                                | Network             | Stateless Address setting                    | ALL           | 2<br><1-2>                                             | NIC | IP Address is acquired<br>by both Stateless and<br>State full Address.<br>1: Enabled<br>2: Disabled                      | 12             |  |  |
| 3778                                                                                | Network             | Acquiring DHCPv6 Option                      | ALL           | 2<br><1-2>                                             | NIC | When Stateless<br>Address is selected, an<br>option is acquired from<br>DHCPv6 server.<br>1: Enabled<br>2: Disabled      | 12             |  |  |
| 3779                                                                                | Network             | State full Address setting                   | ALL           | 2<br><1-2>                                             | NIC | IP Address is acquired<br>from DHCPv6 server.<br>1: Enabled<br>2: Disabled                                               | 12             |  |  |
| 3780                                                                                | Network             | State full Option setting                    | ALL           | 2<br><1-2>                                             | NIC | An option is acquired<br>from DHCPv6 server.<br>1: Enabled<br>2: Disabled                                                | 12             |  |  |
| 3781                                                                                | Network             | Primary DNS Server<br>Address Registration   | ALL           | 0<br><0-16>                                            | NIC | Registration of Primary<br>DNS Server Address                                                                            | 12             |  |  |
| 3782                                                                                | Network             | Secondary DNS Server<br>Address Registration | ALL           | 0<br><0-16>                                            | NIC | Registration of Second-<br>ary DNS Server<br>Address                                                                     | 12             |  |  |
| 3783                                                                                | Network             | Selecting SAMBA Protocol                     | ALL           | 2<br><2-3>                                             | NIC | Either IPv6 or IPv4 is<br>selected to use<br>SAMBA.<br>2: IPv6<br>3: IPv4                                                | 12             |  |  |

|      |                     | Setting mode (08) <e-s< th=""><th>TUDIO2</th><th>02L/203L/23</th><th>32/233/2</th><th>282/283&gt;</th><th></th></e-s<> | TUDIO2        | 02L/203L/23                                            | 32/233/2 | 282/283>                                                                                                    |                |
|------|---------------------|----------------------------------------------------------------------------------------------------|---------------|--------------------------------------------------------|----------|----------------------------------------------------------------------------------------------------|----------------|
| Code | Classifi-<br>cation | Items                                                                                                    | Func-<br>tion | Default<br><accept-<br>able<br/>value&gt;</accept-<br> | RAM      | Contents                                                                                                    | Proce-<br>dure |
| 3784 | Network             | DSN Server resolve type                                                                                                | ALL           | 4<br><1-4>                                             | NIC      | Either "ip6.arpa" or<br>"ip6.int" is selected for<br>the name resolution in<br>DNS.<br>1: "ip6.arpa" only<br>2: "ip6.int" only<br>3: In case of error with<br>"ip6.int", "ip6.arpa"<br>is requested.<br>4: In case of error with<br>"ip6.arpa", "ip6.int"<br>is requested.                                                                                                    | 12             |
| 3785 | Network             | DPWS IPv4 or IPv4 with<br>IPv6                                                                                         | ALL           | 2<br><1-2>                                             | NIC      | Either IPv4 only or IPv6<br>together with it is<br>selected to operate<br>Print, Scan and Secu-<br>rity related with DPWS.<br>1: Multi (IPv4 and<br>IPv6)<br>2: IPv4                                                                                                    | 12             |
| 3793 | Network             | Switching LLTD setting                                                                                                 | ALL           | 1<br><1-2>                                             | NIC      | LLTD function is<br>switched.<br>1: Enabled<br>2: Disabled                                                                                                    | 12             |
| 3794 | Network             | Switching LLMNR setting                                                                                                | ALL           | 2<br><1-2>                                             | NIC      | LLMNR function is<br>switched.<br>1: Enabled<br>2: Disabled                                                                                                    | 12             |
| 3796 | Network             | DPWS EventRate                                                                                                    | ALL           | 5<br><1-600>                                           | NIC      | Sets the value of<br>DPWS event rate from<br>1 to 600.                                                                                                    | 12             |
| 3797 | General             | Response to PJL job com-<br>mands                                                                                      | ALL           | 1<br><0-1>                                             | SYS      | <ul> <li>During bidirectional communication, the next job will not be accepted until the printing of the sent data (all pages) is finished. If the next job must be accepted during bidirectional communication, set the value at "0: (Solicited)".</li> <li>0: (Solicited) - Immediately responds to the host side after the completion of RIP.</li> <li>1: (Unsolicited) - Responds to the host side after the printing is finished.</li> </ul> | 1              |
| 3804 | Scanner             | List Analysis Logic of Scan to File (FTP)                                                                              | ALL           | 0<br><0-1>                                             | SYS      | Acquisition of Contents<br>in Host side is switched<br>by Scan to File (FTP).<br>0: NLST<br>1: LIST                                                                                                    | 1              |

|      |                     | Setting mode (08) <e-s< th=""><th>TUDIO2</th><th>02L/203L/23</th><th>32/233/2</th><th>282/283&gt;</th><th></th></e-s<> | TUDIO2        | 02L/203L/23                                            | 32/233/2 | 282/283>                                                                                                    |                |
|------|---------------------|----------------------------------------------------------------------------------------------------|---------------|--------------------------------------------------------|----------|----------------------------------------------------------------------------------------------------|----------------|
| Code | Classifi-<br>cation | Items                                                                                                    | Func-<br>tion | Default<br><accept-<br>able<br/>value&gt;</accept-<br> | RAM      | Contents                                                                                                    | Proce-<br>dure |
| 3805 | Scanner             | Department Management<br>setting by Remote Scan                                                                        | ALL           | 3<br><0-3>                                             | SYS      | Department Manage-<br>ment is set when<br>Remote Scan is per-<br>formed.<br>0: w/o GUI OFF,<br>w/ GUI OFF<br>1: w/o GUI ON,<br>w/ GUI OFF<br>2: w/o GUI OFF,<br>w/ GUI ON<br>3: w/o GUI ON,<br>w/ GUI ON                                                                                                    | 1              |
| 3810 | Network             | Direct SMTP communica-<br>tion setting                                                                                 | ALL           | 0<br><0-1>                                             | SYS      | When an Internet Fax is<br>sent, Direct SMTP com-<br>munication is set.<br>0: Disabled<br>1: Enabled<br>When "0: Disabled" is<br>set, an Internet Fax is<br>sent using an SMTP<br>server.<br>When "1: Enabled" is<br>set, direct SMTP com-<br>munication is enabled<br>and an Internet Fax is<br>sent to MFPs on the<br>intranet without using<br>an SMTP server. Since<br>no SMTP server is<br>used, the SSL encryp-<br>tion and SMTP-AUTH<br>function cannot be used<br>for internet Fax trans-<br>mission.<br>If "1: Enabled" is set in<br>08-3810, set "1:<br>Enabled" in 08-3812 as<br>worl | 1              |
| 3811 | Network             | Image encrypting at the<br>Direct SMTP communica-<br>tion                                                              | ALL           | 0<br><0-1>                                             | SYS      | When Direct SMTP<br>communication is per-<br>formed, an attached<br>image is encrypted.<br>0: Disabled<br>1: Enabled                                                                                                    | 1              |
| 3812 | Scanner             | Dummy full mode at the<br>Internet Fax transmission                                                                    | ALL           | 0<br><0-1>                                             | SYS      | When an Internet Fax is<br>sent, the resolution ratio<br>and the paper size of an<br>attached image are set<br>to the full mode.<br>0: Disabled<br>1: Enabled<br>If "1: Enabled" is set in<br>08-3810, set "1:<br>Enabled" in 08-3812 as<br>well.                                                                                                    | 1              |

|      |                     | Setting mode (08) <e-s< th=""><th>TUDIO2</th><th>02L/203L/23</th><th>32/233/2</th><th>282/283&gt;</th><th></th></e-s<> | TUDIO2        | 02L/203L/23                                            | 32/233/2 | 282/283>                                                                                                    |                |
|------|---------------------|----------------------------------------------------------------------------------------------------|---------------|--------------------------------------------------------|----------|----------------------------------------------------------------------------------------------------|----------------|
| Code | Classifi-<br>cation | Items                                                                                                    | Func-<br>tion | Default<br><accept-<br>able<br/>value&gt;</accept-<br> | RAM      | Contents                                                                                                    | Proce-<br>dure |
| 3815 | Scanner             | XPS file thumbnail addition                                                                                            | ALL           | 1<br><0-1>                                             | SYS      | Thumbnail is added to<br>the XPS file produced<br>by the Scan function.<br>0: Not added<br>1: Only the top page<br>added                                              | 1              |
| 3816 | Scanner             | XPS file paper size setting                                                                                            | ALL           | 1<br><0-1>                                             | SYS      | The paper size of the XPS file produced by the Scan function is set.<br>0: Scanned image size<br>1: Standard size                                                     | 1              |
| 3817 | Scanner             | PDF file version setting                                                                                               | ALL           | 4<br><0, 1, 4>                                         | SYS      | The version of PDF file<br>produced by the Scan<br>function is set.<br>0: PDF V1.3<br>1: PDF V1.4<br>4: PDF V1.7                                                      | 1              |
| 3818 | Scanner             | DPWS Scan operation<br>mode                                                                                            | ALL           | 1<br><0-1>                                             | SYS      | The operation mode in<br>the DPWS Scan func-<br>tion is switched.<br>0: Batch type<br>1: Serial type                                                                  | 1              |
| 3819 | General             | Network Fax/Internet Fax<br>processing mode (STD)                                                                      | ALL           | 2<br><0-2>                                             | SYS      | The processing mode<br>of the network Fax/<br>Internet Fax is<br>switched.<br>0: High speed/Low<br>image quality<br>1: Standard<br>2: Low speed/High<br>image quality | 1              |
| 3820 | General             | Network Fax/Internet Fax<br>processing mode (FINE)                                                                     | ALL           | 0<br><0-2>                                             | SYS      | The processing mode<br>of the network Fax/<br>Internet Fax is<br>switched.<br>0: High speed/Low<br>image quality<br>1: Standard<br>2: Low speed/High<br>image quality | 1              |
| 3821 | General             | Network Fax/Internet Fax<br>processing mode (S-FINE)                                                                   | ALL           | 0<br><0-2>                                             | SYS      | The processing mode<br>of the network Fax/<br>Internet Fax is<br>switched.<br>0: High speed/Low<br>image quality<br>1: Standard<br>2: Low speed/High<br>image quality | 1              |
| 3822 | General             | Network Fax/Internet Fax<br>processing mode (U-FINE)                                                                   | ALL           | 0<br><0-2>                                             | SYS      | The processing mode<br>of the network Fax/<br>Internet Fax is<br>switched.<br>0: High speed/Low<br>image quality<br>1: Standard<br>2: Low speed/High<br>image quality | 1              |

|      |                     | Setting mode (08) <e-s< th=""><th>TUDIO2</th><th>02L/203L/2</th><th>32/233/2</th><th>282/283&gt;</th><th></th></e-s<> | TUDIO2        | 02L/203L/2                                             | 32/233/2 | 282/283>                                                                                                    |                |
|------|---------------------|----------------------------------------------------------------------------------------------------|---------------|--------------------------------------------------------|----------|----------------------------------------------------------------------------------------------------|----------------|
| Code | Classifi-<br>cation | Items                                                                                                    | Func-<br>tion | Default<br><accept-<br>able<br/>value&gt;</accept-<br> | RAM      | Contents                                                                                                    | Proce-<br>dure |
| 3823 | General             | Processing mode thresh-<br>old for network Fax/Inter-<br>net Fax (STD) [Standard]                                     | ALL           | 254<br><0-255>                                         | SYS      | Image quality adjust-<br>ment when "Standard"<br>is set for the Network<br>Fax/Internet Fax pro-<br>cessing mode (STD)                             | 1              |
| 3824 | General             | Processing mode thresh-<br>old for network Fax/Inter-<br>net Fax (FINE) [Standard]                                    | ALL           | 254<br><0-255>                                         | SYS      | Image quality adjust-<br>ment when "Standard"<br>is set for the Network<br>Fax/Internet Fax pro-<br>cessing mode (FINE)                            | 1              |
| 3825 | General             | Processing mode thresh-<br>old for network Fax/Inter-<br>net Fax (S-FINE)<br>[Standard]                               | ALL           | 180<br><0-255>                                         | SYS      | Image quality adjust-<br>ment when "Standard"<br>is set for the Network<br>Fax/Internet Fax pro-<br>cessing mode (S-FINE)                          | 1              |
| 3826 | General             | Processing mode thresh-<br>old for network Fax/Inter-<br>net Fax (U-FINE)<br>[Standard]                               | ALL           | 166<br><0-255>                                         | SYS      | Image quality adjust-<br>ment when "Standard"<br>is set for the Network<br>Fax/Internet Fax pro-<br>cessing mode (U-FINE)                          | 1              |
| 3827 | General             | Processing mode thresh-<br>old for network Fax/Inter-<br>net Fax (STD) [Low speed/<br>High image quality]             | ALL           | 200<br><0-255>                                         | SYS      | Image quality adjust-<br>ment when "Low speed/<br>High image quality" is<br>set for the Network Fax/<br>Internet Fax process-<br>ing mode (STD)    | 1              |
| 3828 | General             | Processing mode thresh-<br>old for network Fax/Inter-<br>net Fax (FINE) [Low<br>speed/High image quality]             | ALL           | 204<br><0-255>                                         | SYS      | Image quality adjust-<br>ment when "Low speed/<br>High image quality" is<br>set for the Network Fax/<br>Internet Fax process-<br>ing mode (FINE)   | 1              |
| 3829 | General             | Processing mode thresh-<br>old for network Fax/Inter-<br>net Fax (S-FINE) [Low<br>speed/High image quality]           | ALL           | 206<br><0-255>                                         | SYS      | Image quality adjust-<br>ment when "Low speed/<br>High image quality" is<br>set for the Network Fax/<br>Internet Fax process-<br>ing mode (S-FINE) | 1              |
| 3830 | General             | Processing mode thresh-<br>old for network Fax/Inter-<br>net Fax (U-FINE) [Low<br>speed/High image quality]           | ALL           | 161<br><0-255>                                         | SYS      | Image quality adjust-<br>ment when "Low speed/<br>High image quality" is<br>set for the Network Fax/<br>Internet Fax process-<br>ing mode (U-FINE) | 1              |
| 3831 | Network             | Mode switching for Role<br>Based Access Control<br>function                                                           | ALL           | 0<br><0-1>                                             | SYS      | <ol> <li>Require eBMUser-<br/>Role attribute</li> <li>User available<br/>LDAP attribute</li> </ol>                                                 | 1              |
| 3833 | General             | Home directory function                                                                                               | ALL           | 0<br><0-1>                                             | SYS      | Function to store a file<br>in the user's home<br>directory<br>0: Disabled<br>1: Enabled                                                           | 1              |

|      |                     | Setting mode (08) <e-s< th=""><th>TUDIO2</th><th>02L/203L/23</th><th>32/233/2</th><th>282/283&gt;</th><th></th></e-s<> | TUDIO2        | 02L/203L/23                                            | 32/233/2 | 282/283>                                                                                                    |                |
|------|---------------------|----------------------------------------------------------------------------------------------------|---------------|--------------------------------------------------------|----------|----------------------------------------------------------------------------------------------------|----------------|
| Code | Classifi-<br>cation | Items                                                                                                    | Func-<br>tion | Default<br><accept-<br>able<br/>value&gt;</accept-<br> | RAM      | Contents                                                                                                    | Proce-<br>dure |
| 3834 | General             | Backup file encryption<br>Display switching for the                                                                    | ALL           | 0<br><0-1><br>0                                        | SYS      | <ul> <li>When the backup file is created from TopAccess, it is encrypted.</li> <li>0: Enabled (Encryption)</li> <li>1: Disabled (No encryption)</li> <li>The display method of</li> </ul>                                    | 1              |
|      |                     | machine name/computer<br>name shown in the notifi-<br>cation                                                           |               | <0-1>                                                  |          | the machine name/<br>computer name shown<br>in the event-related<br>notification is switched.<br>0: IP address<br>1: NetBIOS name/<br>FQDN                                                                                   |                |
| 3840 | General             | Electronic License Key<br>Registration                                                                                 | ALL           | -                                                      | -        | Licenses for Electronic<br>License Key are regis-<br>tered.                                                                                                    | 3              |
| 3841 | General             | Electronic License Key<br>Deletion                                                                                     | ALL           | -                                                      | -        | Registered licenses for<br>Electronic License Key<br>are deleted.                                                                                                    | 3              |
| 3842 | General             | Electronic License Key<br>Display                                                                                      | ALL           | -                                                      | -        | All licenses stored in<br>the ELK jig are dis-<br>played.                                                                                                    | 3              |
| 3845 | Network             | SNMP Trap Enterprise OID mode setting                                                                                  | ALL           | 0<br><0-1>                                             | SYS      | <ul> <li>Trap Enterprise OID is<br/>enabled for existing<br/>models.</li> <li>0: Normal (Not<br/>enabling for exist-<br/>ing models)</li> <li>1: Enabled for existing<br/>models</li> </ul>                                  | 1              |
| 3847 | General             | FAX mistransmission pre-<br>vention                                                                                    | FAX           | 0<br><0-1>                                             | SYS      | FAX mistransmission<br>prevention function is<br>switched.<br>0: OFF (Disabled)<br>1: ON (Enabled)                                                                                                    | 1              |
| 3848 | General             | Restriction on Address<br>Book destination setting                                                                     | FAX           | 0<br><0-1>                                             | SYS      | Availability of destina-<br>tion selection from the<br>Address Book is<br>switched as one of FAX<br>mistransmission pre-<br>vention functions when<br>setting FAX destina-<br>tions.<br>0: OFF (Disabled)<br>1: ON (Enabled) | 1              |
| 3849 | General             | Restriction on destination direct entry                                                                                | FAX           | 0<br><0-1>                                             | SYS      | Availability of direct<br>entry is switched as one<br>of FAX mistransmis-<br>sion prevention func-<br>tions when setting FAX<br>destinations.<br>0: OFF (Disabled )<br>1: ON (Enabled)                                       | 1              |

|      |                     | Setting mode (08) <e-s< th=""><th>TUDIO2</th><th>02L/203L/2</th><th>32/233/2</th><th>282/283&gt;</th><th></th></e-s<> | TUDIO2        | 02L/203L/2                                             | 32/233/2 | 282/283>                                                                                                    |                |
|------|---------------------|----------------------------------------------------------------------------------------------------|---------------|--------------------------------------------------------|----------|----------------------------------------------------------------------------------------------------|----------------|
| Code | Classifi-<br>cation | Items                                                                                                    | Func-<br>tion | Default<br><accept-<br>able<br/>value&gt;</accept-<br> | RAM      | Contents                                                                                                    | Proce-<br>dure |
| 3850 | General             | Remote Scan<br>User authentication                                                                                    | ALL           | 3<br><0-3>                                             | SYS      | User authentication on<br>Remote Scan driver is<br>switched according to<br>the availability of GUI.<br>0: OFF (No GUI) / OFF<br>(GUI installed)<br>1: ON (No GUI) / OFF<br>(GUI installed)<br>2: OFF (No GUI) / ON<br>(GUI installed)<br>3: ON (No GUI) / ON<br>(GUI installed) | 1              |
| 3851 | General             | Template display                                                                                                    | ALL           | 0<br><0-1>                                             | SYS      | The order of displaying<br>templates on the LCD<br>screen is switched.<br>0: Order of IDs<br>1: Alphabetical order                                                                                                    | 1              |
| 3852 | User<br>interface   | Automatic summer time change                                                                                          | ALL           | 0<br><0-1>                                             | SYS      | Automatic summer time<br>change on the day pre-<br>viously set is switched.<br>0: Disabled<br>1: Enabled                                                                                                    | 1              |
| 3853 | User<br>interface   | Summer time mode<br>Offset value                                                                                      | ALL           | 0<br><0-7>                                             | SYS      | Summer time is started<br>as follows when 08-<br>3852 is enabled.<br>0: +2:00 1: +1:30<br>2: +1:00 3: +0:30<br>4: 0:30 5: -1:00<br>6: -1:30 7: -2:00                                                                                                    | 1              |
| 3854 | User<br>interface   | Summer time mode<br>Starting month                                                                                    | ALL           | 1<br><1-12>                                            | SYS      | The month in which<br>summer time is started<br>is set.<br>1: January<br>2: February<br>3: March<br>4: April<br>5: May<br>6: June<br>7: July<br>8: August<br>9: September<br>10: October<br>11: November<br>12: December                                                         | 1              |
| 3855 | User<br>interface   | Summer time mode<br>Starting week                                                                                     | ALL           | 1<br><1-5>                                             | SYS      | The week in which<br>summer time is started<br>is set.<br>1: 1st<br>2: 2nd<br>3: 3rd<br>4: 4th<br>5: Last                                                                                                    | 1              |

|      |                   | Setting mode (08) <e-s< th=""><th>TUDIO2</th><th>02L/203L/23</th><th>32/233/2</th><th>282/283&gt;</th><th></th></e-s<> | TUDIO2 | 02L/203L/23  | 32/233/2 | 282/283>                                                                                                    |       |
|------|-------------------|----------------------------------------------------------------------------------------------------|--------|--------------|----------|----------------------------------------------------------------------------------------------------|-------|
|      | Classifi          |                                                                                                    | Euro   | Default      |          |                                                                                                    | Broco |
| Code | cation            | Items                                                                                                    | tion   | able         | RAM      | Contents                                                                                                    | dure  |
|      |                   | -                                                                                                    |        | value>       |          |                                                                                                    |       |
| 3856 | User<br>interface | Summer time mode<br>Starting day                                                                                       | ALL    | 0<br><0-6>   | SYS      | The day on which sum-<br>mer time is started is<br>set.<br>0: Sunday<br>1: Monday<br>2: Tuesday<br>3: Wednesday<br>4: Thursday<br>5: Friday<br>6: Saturday                                                             | 1     |
| 3857 | User<br>interface | Summer time mode<br>Starting time                                                                                      | ALL    | 0<br><00-23> | SYS      | The time at which summer time is started is set.<br>00-23                                                                                                    | 1     |
| 3858 | User<br>interface | Summer time mode<br>Starting minute                                                                                    | ALL    | 0<br><00-59> | SYS      | The minute at which<br>summer time is started<br>is set.<br>00-59                                                                                                    | 1     |
| 3859 | User<br>interface | Summer time mode<br>Ending month                                                                                       | ALL    | 1<br><1-12>  | SYS      | The month in which<br>summer time is ended<br>is set.<br>1: January<br>2: February<br>3: March<br>4: April<br>5: May<br>6: June<br>7: July<br>8: August<br>9: September<br>10: October<br>11: November<br>12: December | 1     |
| 3860 | User<br>interface | Summer time mode<br>Ending week                                                                                        | ALL    | 1<br><1-5>   | SYS      | The week in which<br>summer time is ended<br>is set.<br>1: 1st<br>2: 2nd<br>3: 3rd<br>4: 4th<br>5: Last                                                                                                    | 1     |
| 3861 | User<br>interface | Summer time mode<br>Ending day                                                                                         | ALL    | 0<br><0-6>   | SYS      | The day on which sum-<br>mer time is ended is<br>set.<br>0: Sunday<br>1: Monday<br>2: Tuesday<br>3: Wednesday<br>4: Thursday<br>5: Friday<br>6: Saturday                                                               | 1     |
| 3862 | User<br>interface | Summer time mode<br>Ending time                                                                                        | ALL    | 0<br><00-23> | SYS      | The time at which sum-<br>mer time is ended is<br>set.<br>00-23                                                                                                    | 1     |
| 3863 | User<br>interface | Summer time mode<br>Ending minute                                                                                      | ALL    | 0<br><00-59> | SYS      | The minute at which<br>summer time is ended<br>is set.<br>00-59                                                                                                    | 1     |

e-STUDIO200L/202L/203L/230/230L/232/233/280/282/283 ERROR CODE AND SELF-DIAGNOSTIC MODE

© 2004 - 2010 TOSHIBA TEC CORPORATION All rights reserved

|        |                     | Setting mo                                       | de (08) <e-s< th=""><th>TUDIO2</th><th>02L/203L/2</th><th>32/233/2</th><th>282/283&gt;</th><th></th></e-s<> | TUDIO2        | 02L/203L/2                                             | 32/233/2 | 282/283>                                                                                                    |                |
|--------|---------------------|--------------------------------------------------|----------------------------------------------------------------------------------------------------|---------------|--------------------------------------------------------|----------|----------------------------------------------------------------------------------------------------|----------------|
| Code   | Classifi-<br>cation | ltem                                             | S                                                                                                    | Func-<br>tion | Default<br><accept-<br>able<br/>value&gt;</accept-<br> | RAM      | Contents                                                                                                    | Proce-<br>dure |
| 3864   | Network             | Disclosing Teln<br>function                      | et Server                                                                                                   | ALL           | 0<br><0-1>                                             | SYS      | Disclosure of Telnet<br>Server function is<br>switched.<br>0: Not disclosed<br>1: Disclosed                                                                                                    | 1              |
| 3865   | Network             | Availability of T                                | elnet Server                                                                                                | ALL           | 2<br><1-2>                                             | NIC      | Availability of Telnet<br>Server is switched.<br>1: Enabled<br>2: Disabled                                                                                                    | 12             |
| 3866   | Network             | Telnet Server<br>TCP port numb                   | er                                                                                                    | ALL           | 23<br><1-<br>65535>                                    | NIC      | A port number for Tel-<br>net Server is set.                                                                                                    | 12             |
| 3867   | Network             | Telnet Server<br>Server adminis<br>name          | trator's user                                                                                               | ALL           | Admin<br><maxi-<br>mum 15<br/>letters&gt;</maxi-<br>   | NIC      | A user name for the Tel-<br>net Server administra-<br>tor is confirmed.                                                                                                    | 12             |
| 3868   | Network             | Telnet Server<br>Server adminis<br>password      | trator's                                                                                                    | ALL           | System<br><maxi-<br>mum 15<br/>letters&gt;</maxi-<br>  | NIC      | A password for the Tel-<br>net Server administra-<br>tor is set.                                                                                                    | 12             |
| 4016-0 | Paper<br>feeding    | ACC function<br>when a<br>drawer is<br>specified | Copying                                                                                                    | ALL           | 0<br><0-1>                                             | SYS      | Sets whether the ACC<br>function is enabled only<br>for automatic drawer<br>selection or enabled<br>when a particular<br>drawer is specified as                                                                                                    | 4              |
| 4016-1 |                     |                                                  | Printing /<br>BOX print-<br>ing                                                                             | ALL           | 0<br><0-1>                                             | SYS      | <ul> <li>well.</li> <li>0: Enabled only for<br/>automatic drawer<br/>selection</li> <li>1: Enabled when a<br/>drawer is specified</li> </ul>                                                                                                    | 4              |
| 4621   | Paper<br>feeding    | Bypass paper s<br>tion setting                   | size detec-                                                                                                 | PPC/<br>PRT   | 0<br><0-1>                                             | M        | Detects whether the<br>size of paper fed by<br>bypass feeding is the<br>same as the paper size<br>set on the control panel.<br>If the sizes are not the<br>same, the warning mes-<br>sage is displayed<br>(Paper jam does not<br>occur). When the<br>bypass paper size<br>detection is broken, the<br>equipment can be used<br>without the size detec-<br>tion by disabling this<br>setting. After repair,<br>enable this setting.<br>0: Enabled |                |

|        |                     | Setting mo                                  | de (08) <e-s< th=""><th>TUDIO2</th><th>02L/203L/2</th><th>32/233/2</th><th>282/283&gt;</th><th></th></e-s<> | TUDIO2        | 02L/203L/2                                             | 32/233/2 | 282/283>                                                                                                    |                |
|--------|---------------------|---------------------------------------------|----------------------------------------------------------------------------------------------------|---------------|--------------------------------------------------------|----------|----------------------------------------------------------------------------------------------------|----------------|
| Code   | Classifi-<br>cation | ltem                                        | IS                                                                                                    | Func-<br>tion | Default<br><accept-<br>able<br/>value&gt;</accept-<br> | RAM      | Contents                                                                                                    | Proce-<br>dure |
| 4622   | Paper<br>feeding    | Bypass paper s<br>tion counter              | size detec-                                                                                                 | PPC/<br>PRT   | 0<br><0-<br>65535>                                     | М        | This is a counter for<br>bypass paper size<br>detection setting. If the<br>printing is executed with<br>the paper size that dif-<br>fers from the paper size<br>set on the control panel,<br>the counter is counted<br>up. | 1              |
| 6810-0 | Counter             | Number of<br>output pages<br>in black mode  | 1-UP /<br>Duplex<br>printing                                                                                | PPC           | 0<br><8 digits>                                        | SYS      | Counts the number of output pages.                                                                                                    | 4              |
| 6810-1 |                     | / Large size                                | 2-UP /<br>Duplex<br>printing                                                                                | PPC           | 0<br><8 digits>                                        | SYS      | Counts the number of<br>output pages using<br>[2IN1] or [MAGAZINE<br>SORT].                                                                                                    | 4              |
| 6810-2 |                     |                                             | 2-UP /<br>Simplex<br>printing                                                                               | PPC           | 0<br><8 digits>                                        | SYS      | Counts the number of sheets using [2IN1] or [MAGAZINE SORT].                                                                                                    | 4              |
| 6810-3 |                     |                                             | 4-UP /<br>Duplex<br>printing                                                                                | PPC           | 0<br><8 digits>                                        | SYS      | Counts the number of<br>output pages using<br>[4IN1].                                                                                                    | 4              |
| 6810-4 |                     |                                             | 4-UP /<br>Simplex<br>printing                                                                               | PPC           | 0<br><8 digits>                                        | SYS      | Counts the number of sheets using [4IN1].                                                                                                    | 4              |
| 6810-7 |                     |                                             | 1-UP /<br>Simplex<br>printing                                                                               | PPC           | 0<br><8 digits>                                        | SYS      | Counts the number of output pages.                                                                                                    | 4              |
| 6813-0 | Counter             | Number of<br>output pages<br>of the printer | 1-UP /<br>Duplex<br>printing                                                                                | PRT           | 0<br><8 digits>                                        | SYS      | Counts the number of output pages.                                                                                                    | 4              |
| 6813-1 |                     | or BOX /<br>Large                           | 2-UP /<br>Duplex<br>printing                                                                                | PRT           | 0<br><8 digits>                                        | SYS      | Counts the number of<br>output pages using<br>[2IN1] or [MAGAZINE<br>SORT].                                                                                                    | 4              |
| 6813-2 |                     |                                             | 2-UP /<br>Simplex<br>printing                                                                               | PRT           | 0<br><8 digits>                                        | SYS      | Counts the number of sheets using [2IN1] or [MAGAZINE SORT].                                                                                                    | 4              |
| 6813-3 |                     |                                             | 4-UP /<br>Duplex<br>printing                                                                                | PRT           | 0<br><8 digits>                                        | SYS      | Counts the number of output pages using [4IN1].                                                                                                    | 4              |
| 6813-4 |                     |                                             | 4-UP /<br>Simplex<br>printing                                                                               | PRT           | 0<br><8 digits>                                        | SYS      | Counts the number of sheets using [4IN1].                                                                                                    | 4              |
| 6813-5 |                     |                                             | N-UP /<br>Duplex<br>printing                                                                                | PRT           | 0<br><8 digits>                                        | SYS      | Counts the number of output pages using [N IN1].                                                                                                    | 4              |
| 6813-6 |                     |                                             | N-UP /<br>Simplex<br>printing                                                                               | PRT           | 0<br><8 digits>                                        | SYS      | Counts the number of sheets using [N IN1].                                                                                                    | 4              |
| 6813-7 |                     |                                             | 1-UP /<br>Simplex<br>printing                                                                               | PRT           | 0<br><8 digits>                                        | SYS      | Counts the number of output pages.                                                                                                    | 4              |

|        |                     | Setting mo                                                    | de (08) <e-s< th=""><th>TUDIO2</th><th>02L/203L/2</th><th>32/233/2</th><th>282/283&gt;</th><th></th></e-s<> | TUDIO2        | 02L/203L/2                                             | 32/233/2   | 282/283>                                                                                                    |                |
|--------|---------------------|---------------------------------------------------------------|----------------------------------------------------------------------------------------------------|---------------|--------------------------------------------------------|------------|----------------------------------------------------------------------------------------------------|----------------|
| Code   | Classifi-<br>cation | ltem                                                          | s                                                                                                    | Func-<br>tion | Default<br><accept-<br>able<br/>value&gt;</accept-<br> | RAM        | Contents                                                                                                    | Proce-<br>dure |
| 6815-0 | Counter             | Number of<br>output pages<br>of the FAX<br>printing /         | 1-UP /<br>Simplex<br>printing<br>1-UP /                                                                     | FAX           | 0<br><8 digits>                                        | SYS<br>SYS | Counts the number of output pages in the default settings.                                                                                                    | 4              |
| 0544   | Canaral             | Large                                                         | Duplex<br>printing                                                                                          | DDT           | <8 digits>                                             | 01/0       | 0. Disabled                                                                                                    | 1              |
| 8511   | General             | wide A4 wode                                                  | (for PCL)                                                                                                   | PRI           | <0-1>                                                  | 515        | 1: Enabled                                                                                                    | 1              |
| 8517   | General             | Remote Scan L<br>tication automa                              | Jser authen-<br>tic login                                                                                   | ALL           | 1<br><0-1>                                             | SYS        | <ol> <li>OFF (A user always<br/>enters manually<br/>(current method))</li> <li>ON (Previous<br/>authentication infor-<br/>mation will be used)</li> </ol>                                                                                                    | 1              |
| 8535   | Network             | Storing network                                               | logs in the                                                                                                 | ALL           | 2<br><1-2>                                             | SYS        | Stores the network logs<br>of SRAM in the HDD<br>when network-related<br>trouble occurred.<br>1: Enabled<br>2: Disabled                                                                                                    | 1              |
| 8536   | Network             | Data size when<br>work logs in the                            | storing net-<br>HDD                                                                                         | ALL           | 30<br><1-30>                                           | SYS        | Specifies the size of<br>network logs to be<br>stored in the HDD.<br>1-30:1-30 MB                                                                                                    | 1              |
| 8548   | Paper<br>feeding    | Operation of ca<br>change when p<br>interrupted by s<br>match | issette size<br>rinting is<br>size mis-                                                                     | PRT           | 0<br><0-1>                                             | SYS        | 0: Operation of cassette<br>size change is disabled.<br>1: Operation of cassette<br>size change is enabled.                                                                                                    | 1              |
| 8549   | Counter             | Hardware key c<br>external counte                             | ontrol when<br>r is installed                                                                               | ALL           | 0<br><0-1>                                             | SYS        | 0: No control<br>1: Mode switch key is<br>disabled.                                                                                                    | 1              |
| 8823   | Network             | Port number 13<br>authentication                              | 39 for user                                                                                                 | ALL           | 1 <1-2>                                                | NIC        | If the connection to port<br>number 139 is blocked,<br>attempt to connect to<br>port number 139 is<br>skipped by setting this<br>code to "2: disabled."<br>This code is enabled<br>when "Windows<br>Domain Authentica-<br>tion" is selected in [User<br>Management Setting] -<br>[Authentication] - [User<br>Management Setting].<br>1: Enabled<br>2: Disabled | 12             |
| 9051   | User<br>interface   | Panel calibratic<br>value display                             | n setting                                                                                                   | ALL           | 0<br><0-1>                                             | SYS        | Switches whether the<br>screen for displaying<br>panel calibration set-<br>ting values is displayed<br>or not.<br>0: Disabled (screen<br>not displayed)<br>1: Enabled (screen<br>displayed)                                                                                                    | 1              |
| 9117   | Network             | Raw printing jo<br>(Blank page wil<br>printed)                | b<br>I not be                                                                                               | PRT           | 0<br><0-1>                                             | SYS        | 0: OFF<br>1: ON                                                                                                    | 1              |

|      |                     | Setting mode (08) <e-s< th=""><th>TUDIO2</th><th>02L/203L/2</th><th>32/233/2</th><th>282/283&gt;</th><th></th></e-s<> | TUDIO2        | 02L/203L/2                                             | 32/233/2 | 282/283>                                                                                                    |                |
|------|---------------------|----------------------------------------------------------------------------------------------------|---------------|--------------------------------------------------------|----------|----------------------------------------------------------------------------------------------------|----------------|
| Code | Classifi-<br>cation | Items                                                                                                    | Func-<br>tion | Default<br><accept-<br>able<br/>value&gt;</accept-<br> | RAM      | Contents                                                                                                    | Proce-<br>dure |
| 9359 | User<br>interface   | Printing resume after jam<br>releasing                                                                                | ALL           | 0<br><0-1>                                             | SYS      | <ul><li>0: Auto resume</li><li>1: Resume by users</li></ul>                                                                                                    | 1              |
| 9394 | Network             | Single-page option for stor-<br>ing File and sending Email                                                            | ALL           | 0<br><0-1>                                             | SYS      | <ul><li>0: Sets 1 page as 1 file</li><li>1: Makes a file based<br/>on the original</li></ul>                                                                                                    | 1              |
| 9629 | Network             | Attribute name for LDAP<br>Role Based Access                                                                          | ALL           | eBMUser<br>R<br><->                                    | SYS      |                                                                                                    | 11             |
| 9739 | Mainte-<br>nance    | Remote service<br>Toner-end notification                                                                              | ALL           | 0<br><0-2>                                             | SYS      | <ol> <li>RDMS toner empty<br/>notified immediately</li> <li>RDMS toner empty<br/>notified once a day</li> <li>RDMS toner empty<br/>not notified</li> </ol>                                                                                                    | 1              |
| 9798 | Network             | Temporary communication<br>password setting                                                                           | ALL           | -                                                      | SYS      | Sets a temporary com-<br>munication password.<br>The password can be<br>entered in alphanu-<br>meric characters (A to<br>Z, a to z, 0 to 9) up to<br>10 digits. The entered<br>password is displayed<br>with "*" on the touch<br>panel and the self-diag-<br>nostic lists. (Maximum<br>10 digits, minimum 5<br>digits) | 11             |
| 9819 | General             | STAGE SSL                                                                                                    | ALL           | 1<br><0-1>                                             | SYS      | <ul> <li>When remote scanning<br/>is performed, the SSL<br/>communication is car-<br/>ried out.</li> <li>0: Disabled</li> <li>1: Enabled (SSL com-<br/>munication)</li> </ul>                                                                                                    | 1              |
| 9822 | General             | STAGE SSL port number                                                                                                 | ALL           | 20443<br><0-<br>65535>                                 | SYS      | When remote scanning<br>is performed using SSL<br>communication, the<br>SSL port number is set.                                                                                                    | 1              |
| 9828 | General             | Remote scanning mode                                                                                                  | ALL           | 0<br><0-1>                                             | SYS      | 0: Batch<br>1: Sequential                                                                                                    | 1              |
| 9829 | General             | Department management<br>limitation setting                                                                           | ALL           | 0<br><0-3>                                             | SYS      | <ul> <li>Decide the default limitation setting when the new department code is created.</li> <li>0: No limit</li> <li>1: Limited only in the black mode</li> <li>2: Limited in the color mode</li> <li>3: Limited in the black/ color mode</li> </ul>                                                                  | 1              |
| 9847 | Finisher            | Hole punching setting                                                                                                 | ALL           | 0<br><0-1>                                             | SYS      | 0: Invalid<br>1: Valid                                                                                                    | 1              |
| 9880 | General             | Total counter transmission date setting (2)                                                                           | ALL           | 0<br><0-31>                                            | SYS      | 0 to 31                                                                                                    | 1              |

|      |                     | Setting mode (08) <e-s< th=""><th>TUDIO2</th><th>02L/203L/2:</th><th>32/233/2</th><th>282/283&gt;</th><th></th></e-s<> | TUDIO2        | 02L/203L/2:                                            | 32/233/2 | 282/283>                                                                                                    |                |
|------|---------------------|----------------------------------------------------------------------------------------------------|---------------|--------------------------------------------------------|----------|----------------------------------------------------------------------------------------------------|----------------|
| Code | Classifi-<br>cation | Items                                                                                                    | Func-<br>tion | Default<br><accept-<br>able<br/>value&gt;</accept-<br> | RAM      | Contents                                                                                                    | Proce-<br>dure |
| 9881 | General             | Day of total counter data transmission                                                                                 | ALL           | -<br><0-127>                                           | -        | 1 byte 00000000(0)-<br>0111111(127)<br>From the 2nd bit -<br>Sunday, Monday,<br>Tuesday, Wednesday,<br>Thursday, Friday,<br>Saturday                                                                                                    | 1              |
| 9882 | General             | Display mode of the used<br>capacity on the e-Filing<br>administrator page                                             | ALL           | 1<br><0-1>                                             | SYS      | <ul><li>0: All files search<br/>mode</li><li>1: Performance priority<br/>mode</li></ul>                                                                                                    | 2              |
| 9883 | General             | Hardcopy security printing                                                                                             | ALL           | 0<br><0~1>                                             | SYS      | 0: Disabled<br>1: Enabled                                                                                                    | 1              |
| 9884 | General             | Hardcopy security printing /<br>Counting method<br>switchover                                                          | ALL           | 0<br><0~1>                                             | SYS      | 0: Counted as 1<br>1: Counted as 2                                                                                                    | 1              |
| 9886 | Scanning            | Decimal point indication for<br>Enhanced Scan Template                                                                 | SCN           | EUR: 0<br>UC: 1<br>JPN: 1<br><0-1>                     | SYS      | 0: Comma<br>1: Period                                                                                                    | 1              |
| 9888 | Scanner             | Permission setting for<br>changing the scan parame-<br>ter when recalling an<br>extension                              | SCN           | 1<br><0-1>                                             | SYS      |                                                                                                    | 1              |
| 9889 | General             | Acceptance of data cloning<br>using USB storage device                                                                 | ALL           | 0<br><0-1>                                             | SYS      | Acceptance of the<br>usage of the USB data<br>cloning tool<br>0: Accepted<br>1: Not accepted                                                                                                    | 2              |
| 9891 | User<br>interface   | Warning message on the<br>touch panel when PM<br>(Periodic Maintenance)<br>time has come                               | ALL           | 1<br><0-1>                                             | SYS      | <ol> <li>No warning notifica-<br/>tion</li> <li>Warning notification</li> </ol>                                                                                                    | 1              |
| 9933 | Network             | Domain participation con-<br>firmation of printing when<br>LDAP authentication is<br>used                              | ALL           | 1<br><0-1>                                             | SYS      | When LDAP is selected<br>as authentication<br>method for user authen-<br>tication, checking of<br>domain participation of<br>client computer for print<br>job authentication is<br>set. This function is<br>enabled only when<br>department manage-<br>ment is enabled.<br>0: Disabled<br>1: Enabled | 1              |
| 9946 | General             | E-mail transmission retry<br>number                                                                                    | ALL           | 3<br><0-14>                                            | SYS      | The number of times of<br>E-mail communication<br>retry for Scan to E-mail<br>and Internet Fax is set.                                                                                                    | 1              |
| 9947 | General             | E-mail transmission retry interval                                                                                     | ALL           | 1<br><0-15>                                            | SYS      | When E-mail transmis-<br>sion retry for Scan to E-<br>mail and Internet Fax is<br>performed, the interval<br>is set.<br>0 min - 15 min                                                                                                    | 1              |

|      |                     | Setting mode (08) <e-s< th=""><th>TUDIO2</th><th>02L/203L/2</th><th>32/233/2</th><th>282/283&gt;</th><th></th></e-s<> | TUDIO2        | 02L/203L/2                                             | 32/233/2 | 282/283>                                                                                                    |                |
|------|---------------------|----------------------------------------------------------------------------------------------------|---------------|--------------------------------------------------------|----------|----------------------------------------------------------------------------------------------------|----------------|
| Code | Classifi-<br>cation | Items                                                                                                    | Func-<br>tion | Default<br><accept-<br>able<br/>value&gt;</accept-<br> | RAM      | Contents                                                                                                    | Proce-<br>dure |
| 9954 | General             | Control box counter / job<br>list printing operation (Indi-<br>vidual customer)                                       | ALL           | 0<br><0-1>                                             | SYS      | 0: Invalid<br>1: Valid                                                                                                    | 1              |
| 9960 | Mainte-<br>nance    | Displaying equipment<br>information                                                                                   | ALL           | 0<br><0-2>                                             | SYS      | Equipment information<br>stored in NVRAM is dis-<br>played.<br>0: Unset<br>1: e-STUDIO202L/<br>232/282<br>2: e-STUDIO203L/<br>233/283                                    | 2              |
| 9980 | Network             | Receiver's address fixing function at authentication                                                                  | ALL           | 0<br><0-1>                                             | SYS      | Fixes the receiver's<br>address ("To: Destina-<br>tion" field) when the<br>user authentication and<br>E-mail authentication<br>are enabled.<br>0: Disabled<br>1: Enabled | 1              |
<<Pixel counter related code>> (Chap. 2.2.9)
Setting mode (08) <e-STUDIO202L/203L/232/233/282/283>

|      |                     |                                                                      | IODIOL        |                                                        |     |                                                                                                    |                |
|------|---------------------|----------------------------------------------------------------------|---------------|--------------------------------------------------------|-----|----------------------------------------------------------------------------------------------------|----------------|
| Code | Classifi-<br>cation | Items                                                                | Func-<br>tion | <pre><accept-<br>able<br/>value&gt;</accept-<br></pre> | RAM | Contents                                                                                                    | Proce-<br>dure |
| 1500 | Pixel<br>counter    | Standard paper size setting                                          | ALL           | EUR: 0<br>UC: 1<br>JPN: 0                              | SYS | Selects the standard<br>paper size to convert it<br>into the pixel count (%).<br>0: A4 1: LT                                                                   | 1              |
| 1501 | Pixel counter       | Pixel counter all clearing                                           | ALL           | -                                                      | SYS | Clears all information<br>related to the pixel<br>counter.                                                                                                    | 3              |
| 1502 | Pixel<br>counter    | Service technician refer-<br>ence counter clearing                   | ALL           | -                                                      | SYS | Clears all information<br>related to the service<br>technician reference<br>pixel counter.                                                                     | 3              |
| 1503 | Pixel<br>counter    | Toner cartridge reference counter clearing                           | ALL           | -                                                      | SYS | Clears all information<br>related to the toner car-<br>tridge reference pixel<br>counter.                                                                      | 3              |
| 1504 | Pixel<br>counter    | Pixel counter display set-<br>ting                                   | ALL           | 1<br><0-1>                                             | SYS | Selects whether or not<br>to display the pixel<br>counter on the LCD<br>screen.<br>0: Displayed<br>1: Not displayed                                            | 1              |
| 1505 | Pixel<br>counter    | Displayed reference set-<br>ting                                     | ALL           | 0<br><0-1>                                             | SYS | Selects the reference<br>when displaying the<br>pixel counter on the<br>LCD screen.<br>0: Service technician<br>reference<br>1: Toner cartridge ref-<br>erence | 1              |
| 1506 | Pixel<br>counter    | Toner empty determination<br>counter setting                         | ALL           | 0<br><0-1>                                             | SYS | Selects the counter to<br>determine toner empty.<br>0: Output pages<br>1: Pixel counter                                                                        | 1              |
| 1507 | Pixel<br>counter    | Threshold setting for toner<br>empty determination<br>(Output pages) | ALL           | 800<br><0-999>                                         | SYS | Sets the number of out-<br>put pages to determine<br>toner empty. This set-<br>ting is valid when "0" is<br>set at 08-1506.                                    | 1              |
| 1508 | Pixel<br>counter    | Threshold setting for toner<br>empty determination<br>(Pixel count)  | ALL           | 35100<br><0-<br>60000>                                 | SYS | Sets the pixel count to<br>determine the toner<br>empty status.<br>This setting is valid<br>when "1" is set at 08-<br>1506.                                    | 1              |
| 1509 | Pixel<br>counter    | Pixel counter clear flag/<br>Service technician refer-<br>ence       | ALL           | 0<br><0-1>                                             | SYS | Becomes "1" when 08-<br>1502 is performed.                                                                                                    | 2              |
| 1510 | Pixel<br>counter    | Service technician refer-<br>ence cleared date                       | ALL           | -                                                      | SYS | Displays the date on which 08-1502 was per-<br>formed.                                                                                                    | 2              |
| 1514 | Pixel<br>counter    | Toner cartridge reference<br>cleared date                            | ALL           | -                                                      | SYS | Displays the date on which 08-1503 was per-<br>formed.                                                                                                    | 2              |
| 1518 | Pixel counter       | Toner cartridge reference count started date                         | ALL           | -                                                      | SYS | Displays the date on which 08-1503 was per-<br>formed.                                                                                                    | 2              |

٦

|      | Setting mode (08) <e-studio202l 203l="" 232="" 233="" 282="" 283=""></e-studio202l> |                                                               |               |                                                        |     |                                                                                                    |                |  |  |
|------|-------------------------------------------------------------------------------------|---------------------------------------------------------------|---------------|--------------------------------------------------------|-----|----------------------------------------------------------------------------------------------------|----------------|--|--|
| Code | Classifi-<br>cation                                                                 | Items                                                         | Func-<br>tion | Default<br><accept-<br>able<br/>value&gt;</accept-<br> | RAM | Contents                                                                                                    | Proce-<br>dure |  |  |
| 1548 | Pixel<br>counter                                                                    | Number of output pages<br>(Service technician refer-<br>ence) | PPC           | <8 digits>                                             | SYS | Counts the number of<br>output pages con-<br>verted to the standard<br>paper size in the copy<br>function and service<br>technician reference.<br>[Unit. page]    | 2              |  |  |
| 1550 | Pixel<br>counter                                                                    | Number of output pages<br>(Service technician refer-<br>ence) | PRT           | <8 digits>                                             | SYS | Counts the number of<br>output pages con-<br>verted to the standard<br>paper size in the printer<br>function and service<br>technician reference.<br>[Unit. page] | 2              |  |  |
| 1551 | Pixel<br>counter                                                                    | Number of output pages<br>(Service technician refer-<br>ence) | FAX           | <8 digits>                                             | SYS | Counts the number of<br>output pages con-<br>verted to the standard<br>paper size in the FAX<br>function and service<br>technician reference.<br>[Unit. page]     | 2              |  |  |
| 1553 | Pixel<br>counter                                                                    | Number of output pages<br>(Toner cartridge reference)         | PPC           | <8 digits>                                             | SYS | Counts the number of<br>output pages con-<br>verted to the standard<br>paper size in the copy<br>function and toner car-<br>tridge reference.<br>[Unit. page]     | 2              |  |  |
| 1555 | Pixel<br>counter                                                                    | Number of output pages<br>(Toner cartridge reference)         | PRT           | <8 digits>                                             | SYS | Counts the number of<br>output pages con-<br>verted to the standard<br>paper size in the printer<br>function and toner car-<br>tridge reference.<br>[Unit. page]  | 2              |  |  |
| 1556 | Pixel<br>counter                                                                    | Number of output pages<br>(Toner cartridge reference)         | FAX           | <8 digits>                                             | SYS | Counts the number of<br>output pages con-<br>verted to the standard<br>paper size in the FAX<br>function and toner car-<br>tridge reference.<br>[Unit. page]      | 2              |  |  |
| 1566 | Pixel<br>counter                                                                    | Toner cartridge replace-<br>ment counter                      | ALL           | <3 digits>                                             | SYS | Counts the number of time of the toner car-<br>tridge replacement.                                                                                                | 2              |  |  |
| 1592 | Pixel<br>counter                                                                    | Average pixel count<br>(Service technician refer-<br>ence)    | PPC           | 0<br><0-<br>10000>                                     | SYS | Displays the average<br>pixel count in the copy<br>function and service<br>technician reference.<br>[Unit: 0.01%]                                                 | 2              |  |  |
| 1593 | Pixel<br>counter                                                                    | Average pixel count<br>(Service technician refer-<br>ence)    | PRT           | 0<br><0-<br>10000>                                     | SYS | Displays the average<br>pixel count in the printer<br>function and service<br>technician reference.<br>[Unit: 0.01%]                                              | 2              |  |  |

|      | Setting mode (08) <e-studio202l 203l="" 232="" 233="" 282="" 283=""></e-studio202l> |                                                            |                     |                                                        |     |                                                                                                    |                |  |  |
|------|-------------------------------------------------------------------------------------|------------------------------------------------------------|---------------------|--------------------------------------------------------|-----|----------------------------------------------------------------------------------------------------|----------------|--|--|
| Code | Classifi-<br>cation                                                                 | Items                                                      | Func-<br>tion       | Default<br><accept-<br>able<br/>value&gt;</accept-<br> | RAM | Contents                                                                                                    | Proce-<br>dure |  |  |
| 1594 | Pixel<br>counter                                                                    | Average pixel count<br>(Service technician refer-<br>ence) | FAX                 | 0<br><0-<br>10000>                                     | SYS | Displays the average<br>pixel count in the FAX<br>function and service<br>technician reference.<br>[Unit: 0.01%]                  | 2              |  |  |
| 1595 | Pixel<br>counter                                                                    | Average pixel count<br>(Service technician refer-<br>ence) | PPC/<br>PRT/<br>FAX | 0<br><0-<br>10000>                                     | SYS | Displays the average<br>pixel count in the copy/<br>printer/FAX function<br>and service technician<br>reference.<br>[Unit: 0.01%] | 2              |  |  |
| 1606 | Pixel<br>counter                                                                    | Latest pixel count<br>(Service technician refer-<br>ence)  | PPC                 | 0<br><0-<br>10000>                                     | SYS | Displays the latest pixel<br>count in the copy func-<br>tion and service techni-<br>cian reference.<br>[Unit: 0.01%]              | 2              |  |  |
| 1607 | Pixel<br>counter                                                                    | Latest pixel count<br>(Service technician refer-<br>ence)  | PRT                 | 0<br><0-<br>10000>                                     | SYS | Displays the latest pixel<br>count in the printer<br>function and service<br>technician reference.<br>[Unit: 0.01%]               | 2              |  |  |
| 1608 | Pixel<br>counter                                                                    | Latest pixel count<br>(Service technician refer-<br>ence)  | FAX                 | 0<br><0-<br>10000>                                     | SYS | Displays the latest pixel<br>count in the FAX func-<br>tion and service techni-<br>cian reference.<br>[Unit: 0.01%]               | 2              |  |  |
| 1613 | Pixel<br>counter                                                                    | Average pixel count<br>(Toner cartridge reference)         | PPC                 | 0<br><0-<br>10000>                                     | SYS | Displays the average<br>pixel count in the copy<br>function and toner car-<br>tridge reference.<br>[Unit: 0.01%]                  | 2              |  |  |
| 1619 | Pixel<br>counter                                                                    | Average pixel count<br>(Toner cartridge reference)         | PRT                 | 0<br><0-<br>10000>                                     | SYS | Displays the average<br>pixel count in the printer<br>function, and toner car-<br>tridge reference.<br>[Unit: 0.01%]              | 2              |  |  |
| 1624 | Pixel<br>counter                                                                    | Average pixel count<br>(Toner cartridge reference)         | PPC/<br>PRT/<br>FAX | 0<br><0-<br>10000>                                     | SYS | Displays the average<br>pixel count in the copy/<br>printer/FAX function<br>and toner cartridge ref-<br>erence. [Unit: 0.01%]     | 2              |  |  |
| 1625 | Pixel<br>counter                                                                    | Average pixel count<br>(Toner cartridge reference)         | FAX                 | 0<br><0-<br>10000>                                     | SYS | Displays the average<br>pixel count in the FAX<br>function and toner car-<br>tridge reference.<br>[Unit: 0.01%]                   | 2              |  |  |
| 1634 | Pixel<br>counter                                                                    | Latest pixel count<br>(Toner cartridge reference)          | FAX                 | 0<br><0-<br>10000>                                     | SYS | Displays the latest pixel<br>count in the FAX func-<br>tion and toner cartridge<br>reference. [Unit: 0.01%]                       | 2              |  |  |
| 1639 | Pixel<br>counter                                                                    | Latest pixel count<br>(Toner cartridge reference)          | PPC                 | 0<br><0-<br>10000>                                     | SYS | Displays the latest pixel<br>count in the copy func-<br>tion and toner cartridge<br>reference. [Unit: 0.01%]                      | 2              |  |  |

| Setting mode (08) <e-studio202l 203l="" 232="" 233="" 282="" 283=""></e-studio202l> |           |                 |              |       |                                                                         |     |                            |        |
|-------------------------------------------------------------------------------------|-----------|-----------------|--------------|-------|-------------------------------------------------------------------------|-----|----------------------------|--------|
|                                                                                     |           |                 |              |       | Default                                                                 |     |                            |        |
| Code                                                                                | Classifi- | lter            |              | Func- | <accept-< th=""><th>DAM</th><th>Contonto</th><th>Proce-</th></accept-<> | DAM | Contonto                   | Proce- |
| Code                                                                                | cation    | Iten            | 15           | tion  | able                                                                    | RAW | Contents                   | dure   |
|                                                                                     |           |                 |              |       | value>                                                                  |     |                            |        |
| 1640                                                                                | Pixel     | Latest pixel co | unt          | PRT   | 0                                                                       | SYS | Displays the latest pixel  | 2      |
|                                                                                     | counter   | (Toner cartridg | e reference) |       | <0-                                                                     |     | count in the printer       |        |
|                                                                                     |           |                 |              |       | 10000>                                                                  |     | function and toner car-    |        |
|                                                                                     |           |                 |              |       |                                                                         |     | [Unit: 0.01%]              |        |
| 1649-0                                                                              | Pixel     | Pixel count     | 0-5%         | PPC   | <8 diaits>                                                              | SYS | The pixel count data       | 14     |
| 1649-1                                                                              | counter   | distribution    | 5.1-10%      | PPC   | <8 digits>                                                              | SYS | are divided into 10        | 14     |
| 1649-2                                                                              |           |                 | 10.1-15%     | PPC   | <8 digits>                                                              | SYS | ranges. The number of      | 14     |
| 1649-3                                                                              |           |                 | 15.1-20%     | PPC   | <8 digits>                                                              | SYS | output pages in each       | 14     |
| 1649-4                                                                              |           |                 | 20.1-25%     | PPC   | <8 digits>                                                              | SYS | this code, the distribu-   | 14     |
| 1649-5                                                                              |           |                 | 25.1-30%     | PPC   | <8 digits>                                                              | SYS | tions in the copy func-    | 14     |
| 1649-6                                                                              |           |                 | 30.1-40%     | PPC   | <8 digits>                                                              | SYS | tion are displayed.        | 14     |
| 1649-7                                                                              |           |                 | 40.1-60%     | PPC   | <8 digits>                                                              | SYS | [Unit: page]               | 14     |
| 1649-8                                                                              |           |                 | 60.1-80%     | PPC   | <8 digits>                                                              | SYS |                            | 14     |
| 1649-9                                                                              |           |                 | 80.1-        | PPC   | <8 digits>                                                              | SYS |                            | 14     |
|                                                                                     |           |                 | 100%         |       |                                                                         |     |                            |        |
| 1650-0                                                                              | Pixel     | Pixel count     | 0-5%         | PRT   | <8 digits>                                                              | SYS | The pixel count data       | 14     |
| 1650-1                                                                              | counter   | distribution    | 5.1-10%      | PRI   | <8 digits>                                                              | SYS | ranges The number of       | 14     |
| 1650-2                                                                              |           |                 | 10.1-15%     | PRI   | <8 digits>                                                              | SYS | output pages in each       | 14     |
| 1650-3                                                                              |           |                 | 15.1-20%     | PRI   | <8 digits>                                                              | SYS | range is displayed. In     | 14     |
| 1650-4                                                                              |           |                 | 20.1-25%     | PRI   | <8 digits>                                                              | SYS | this code, the distribu-   | 14     |
| 1650-5                                                                              |           |                 | 25.1-30%     | PRI   | <8 digits>                                                              | SYS | tions in the printer func- | 14     |
| 1650-6                                                                              |           |                 | 30.1-40%     | PRI   | <8 digits>                                                              | SYS | I lon are displayed.       | 14     |
| 1650-7                                                                              |           |                 | 40.1-60%     | PRI   | <8 digits>                                                              | SYS |                            | 14     |
| 1650-8                                                                              |           |                 | 60.1-80%     | PRI   | <8 digits>                                                              | SYS |                            | 14     |
| 1650-9                                                                              |           |                 | 80.1-        | PRI   | <8 digits>                                                              | SYS |                            | 14     |
| 1651-0                                                                              | Pixel     | Pixel count     | 0-5%         | FAX   | <8 diaits>                                                              | SYS | The pixel count data       | 14     |
| 1651-1                                                                              | counter   | distribution    | 5.1-10%      | FAX   | <8 digits>                                                              | SYS | are divided into 10        | 14     |
| 1651-2                                                                              |           |                 | 10.1-15%     | FAX   | <8 digits>                                                              | SYS | ranges. The number of      | 14     |
| 1651-3                                                                              |           |                 | 15.1-20%     | FAX   | <8 digits>                                                              | SYS | output pages in each       | 14     |
| 1651-4                                                                              |           |                 | 20.1-25%     | FAX   | <8 digits>                                                              | SYS | this code the distribu-    | 14     |
| 1651-5                                                                              |           |                 | 25.1-30%     | FAX   | <8 digits>                                                              | SYS | tions in the FAX func-     | 14     |
| 1651-6                                                                              |           |                 | 30.1-40%     | FAX   | <8 digits>                                                              | SYS | tion are displayed.        | 14     |
| 1651-7                                                                              |           |                 | 40.1-60%     | FAX   | <8 digits>                                                              | SYS | [Unit: page]               | 14     |
| 1651-8                                                                              |           |                 | 60.1-80%     | FAX   | <8 digits>                                                              | SYS |                            | 14     |
| 1651-9                                                                              |           |                 | 80.1-        | FAX   | <8 digits>                                                              | SYS |                            | 14     |
|                                                                                     |           |                 | 100%         |       | -                                                                       |     |                            |        |

<<PM support mode related code>>

 The management items at PM support mode can also be operated at setting mode (08). The following items are displayed or set by using sub-codes at PM management setting in the table below.

#### <Sub-codes>

- 0: Present number of output pages
- Means the present number of output pages.
- 1: Recommended number of output pages for replacement
  - Means the recommended number of output pages for replacement.
- 2: Number of output pages at the last replacement
  - Means the number of output pages at the last replacement.
- 3: Present driving counts
  - Means the present drive counts (1 count = 2 seconds).
- 4: Recommended driving counts to be replaced
  - Means the recommended drive counts for replacement (1 count = 2 seconds).
- 5: Driving counts at the last replacement
  - Means the drive counts at the last replacement.
- 6: Present output pages for control
  - Means the present number of output pages for controlling.
- 7: Present driving counts for control
  - Means the present drive counts for controlling (1 count = 2 seconds).
- 8: Number of times replaced
  - Counts up when clearing the counter of each unit in the PM Support Mode Screen.

#### Notes:

- Sub-code 3 is equivalent to sub-code 7.
- When the value of sub-code 3 is changed, the value of sub-code 7 is also updated and vice versa.
- When "0" is set at one of sub-codes 0, 3, 6 and 7, the rest of them are automatically updated to "0".

| ltems                   | PM management set-<br>ting <procedure 4=""><br/>*Indicated in 8 digits</procedure> | Date of previous<br>replacement<br><procedure 2=""></procedure> | Remarks                                                                                                    |
|-------------------------|------------------------------------------------------------------------------------|-----------------------------------------------------------------|----------------------------------------------------------------------------------------------------|
| Photoconductive drum    | 1150-0 to 8                                                                        | 1151                                                            | <default 1150<br="" code="" of="" values="">(e-STUDIO202L/203L/232/233/282/<br/>283)&gt;<br/>Sub-codes 0, 2, 3, 5, 6, 7, 8: 0/0/0<br/>Sub-code 1: 64,000/74,000/90,000<br/>Sub-code 4: 120,000/120,000/120,000</default>    |
| Drum cleaning blade     | 1158-0 to 8                                                                        | 1159                                                            | <default 1158<br="" code="" of="" values="">(e-STUDIO202L/203L/232/233/282/<br/>283)&gt;<br/>Sub-codes 0, 2, 3, 5, 6, 7, 8: 0/0/0<br/>Sub-code 1: 64,000/74,000/90,000<br/>Sub-code 4: 120,000/120,000/120,000</default>    |
| Drum separation finger  | 1172-0 to 8                                                                        | 1173                                                            | <default 1172<br="" code="" of="" values="">(e-STUDIO202L/203L/232/233/282/<br/>283)&gt;<br/>Sub-codes 0, 2, 3, 5, 6, 7, 8: 0/0/0<br/>Sub-code 1: 64,000/74,000/90,000<br/>Sub-code 4: 120,000/120,000/120,000</default>    |
| Main charger grid       | 1174-0 to 8                                                                        | 1175                                                            | <default 1174<br="" code="" of="" values="">(e-STUDIO202L/203L/232/233/282/<br/>283)&gt;<br/>Sub-codes 0, 2, 3, 5, 6, 7, 8: 0/0/0<br/>Sub-code 1: 64,000/74,000/90,000<br/>Sub-code 4: 120,000/120,000/120,000</default>    |
| Needle electrode        | 1182-0 to 8                                                                        | 1183                                                            | <default 1182<br="" code="" of="" values="">(e-STUDIO202L/203L/232/233/282/<br/>283)&gt;<br/>Sub-codes 0, 2, 3, 5, 6, 7, 8: 0/0/0<br/>Sub-code 1: 64,000/74,000/90,000<br/>Sub-code 4: 120,000/120,000/120,000</default>    |
| Ozone filter            | 1198-0 to 8                                                                        | 1199                                                            | <default 1198<br="" code="" of="" values="">(e-STUDIO202L/203L/232/233/282/<br/>283)&gt;<br/>Sub-codes 0, 2, 3, 5, 6, 7, 8: 0/0/0<br/>Sub-code 1: 128,000/148,000/180,000<br/>Sub-code 4: 240,000/240,000/240,000</default> |
| Developer material      | 1200-0 to 8                                                                        | 1201                                                            | <default 1200<br="" code="" of="" values="">(e-STUDIO202L/203L/232/233/282/<br/>283)&gt;<br/>Sub-codes 0, 2, 3, 5, 6, 7, 8: 0/0/0<br/>Sub-code 1: 64,000/74,000/90,000<br/>Sub-code 4: 120,000/120,000/120,000</default>    |
| Transfer charger wire   | 1214-0 to 8                                                                        | 1215                                                            | <default 1214<br="" code="" of="" values="">(e-STUDIO202L/203L/232/233/282/<br/>283)&gt;<br/>Sub-codes 0, 2, 3, 5, 6, 7, 8: 0/0/0<br/>Sub-code 1: 64,000/74,000/90,000<br/>Sub-code 4: 120,000/120,000/120,000</default>    |
| Separation charger wire | 1224-0 to 8                                                                        | 1225                                                            | <default 1224<br="" code="" of="" values="">(e-STUDIO202L/203L/232/233/282/<br/>283)&gt;<br/>Sub-codes 0, 2, 3, 5, 6, 7, 8: 0/0/0<br/>Sub-code 1: 64,000/74,000/90,000<br/>Sub-code 4: 120,000/120,000/120,000</default>    |

| Items                           | PM management set-<br>ting <procedure 4=""><br/>*Indicated in 8 digits</procedure> | Date of previous<br>replacement<br><procedure 2=""></procedure> | Remarks                                                                                                    |
|---------------------------------|------------------------------------------------------------------------------------|-----------------------------------------------------------------|----------------------------------------------------------------------------------------------------|
| Fuser roller                    | 1246-0 to 8                                                                        | 1247                                                            | <default 1246<br="" code="" of="" values="">(e-STUDIO202L/203L/232/233/282/<br/>283)&gt;<br/>Sub-codes 0, 2, 3, 5, 6, 7, 8: 0/0/0<br/>Sub-code 1: 128,000/148,000/180,000<br/>Sub-code 4: 240,000/240,000/240,000</default> |
| Pressure roller                 | 1250-0 to 8                                                                        | 1251                                                            | <default 1250<br="" code="" of="" values="">(e-STUDIO202L/203L/232/233/282/<br/>283)&gt;<br/>Sub-codes 0, 2, 3, 5, 6, 7, 8: 0/0/0<br/>Sub-code 1: 128,000/148,000/180,000<br/>Sub-code 4: 240,000/240,000/240,000</default> |
| Cleaning roller                 | 1266-0 to 8                                                                        | 1267                                                            | <default 1266<br="" code="" of="" values="">(e-STUDIO202L/203L/232/233/282/<br/>283)&gt;<br/>Sub-codes 0, 2, 3, 5, 6, 7, 8: 0/0/0<br/>Sub-code 1: 128,000/148,000/180,000<br/>Sub-code 4: 240,000/240,000/240,000</default> |
| Fuser roller separation finger  | 1268-0 to 8                                                                        | 1269                                                            | <default 1268<br="" code="" of="" values="">(e-STUDIO202L/203L/232/233/282/<br/>283)&gt;<br/>Sub-codes 0, 2, 3, 5, 6, 7, 8: 0/0/0<br/>Sub-code 1: 128,000/148,000/180,000<br/>Sub-code 4: 240,000/240,000/240,000</default> |
| Pickup roller (RADF)            | 1282-0,1,2,8                                                                       | 1283                                                            | <default 1282<br="" code="" of="" values="">(e-STUDIO202L/203L/232/233/282/<br/>283)&gt;<br/>Sub-codes 0, 2, 8: 0/0/0<br/>Sub-code 1: 120,000/120,000/120,000</default>                                                     |
| Feed roller (RADF)              | 1284-0,1,2,8                                                                       | 1285                                                            | <default 1284<br="" code="" of="" values="">(e-STUDIO202L/203L/232/233/282/<br/>283)&gt;<br/>Sub-codes 0, 2, 8: 0/0/0<br/>Sub-code 1: 120,000/120,000/120,000</default>                                                     |
| Separation roller<br>(RADF)     | 1286-0,1,2,8                                                                       | 1287                                                            | <default 1286<br="" code="" of="" values="">(e-STUDIO202L/203L/232/233/282/<br/>283)&gt;<br/>Sub-codes 0, 2, 8: 0/0/0<br/>Sub-code 1: 120,000/120,000/120,000</default>                                                     |
| Pickup roller<br>(Upper drawer) | 1290-0,1,2,8                                                                       | 1291                                                            | <default 1290<br="" code="" of="" values="">(e-STUDIO202L/203L/232/233/282/<br/>283)&gt;<br/>Sub-codes 0, 2, 8: 0/0/0<br/>Sub-code 1: 80,000/80,000/80,000</default>                                                        |
| Pickup roller<br>(Lower drawer) | 1292-0,1,2,8                                                                       | 1293                                                            | <default 1292<br="" code="" of="" values="">(e-STUDIO202L/203L/232/233/282/<br/>283)&gt;<br/>Sub-codes 0, 2, 8: 0/0/0<br/>Sub-code 1: 80,000/80,000/80,000</default>                                                        |
| Pickup roller (LCF)             | 1294-0,1,2,8                                                                       | 1295                                                            | <default 1294<br="" code="" of="" values="">(e-STUDIO202L/203L/232/233/282/<br/>283)&gt;<br/>Sub-codes 0, 2, 8: 0/0/0<br/>Sub-code 1: 160,000/160,000/160,000</default>                                                     |
| Feed roller<br>(Upper drawer)   | 1298-0,1,2,8                                                                       | 1299                                                            | <default 1298<br="" code="" of="" values="">(e-STUDIO202L/203L/232/233/282/<br/>283)&gt;<br/>Sub-codes 0, 2, 8: 0/0/0<br/>Sub-code 1: 80,000/80,000/80,000</default>                                                        |

e-STUDIO200L/202L/203L/230/230L/232/233/280/282/283 ERROR CODE AND SELF-DIAGNOSTIC MODE

| Items                                   | PM management set-<br>ting <procedure 4=""><br/>*Indicated in 8 digits</procedure> | Date of previous<br>replacement<br><procedure 2=""></procedure> | Remarks                                                                                                    |
|-----------------------------------------|------------------------------------------------------------------------------------|-----------------------------------------------------------------|----------------------------------------------------------------------------------------------------|
| Feed roller<br>(Lower drawer)           | 1300-0,1,2,8                                                                       | 1301                                                            | <default 1300<br="" code="" of="" values="">(e-STUDIO202L/203L/232/233/282/<br/>283)&gt;<br/>Sub-codes 0, 2, 8: 0/0/0<br/>Sub-code 1: 80,000/80,000/80,000</default>    |
| Feed roller (LCF)                       | 1302-0,1,2,8                                                                       | 1303                                                            | <default 1302<br="" code="" of="" values="">(e-STUDIO202L/203L/232/233/282/<br/>283)&gt;<br/>Sub-codes 0, 2, 8: 0/0/0<br/>Sub-code 1: 160,000/160,000/160,000</default> |
| Separation roller<br>(Upper drawer)     | 1306-0,1,2,8                                                                       | 1307                                                            | <default 1306<br="" code="" of="" values="">(e-STUDIO202L/203L/232/233/282/<br/>283)&gt;<br/>Sub-codes 0, 2, 8: 0/0/0<br/>Sub-code 1: 80,000/80,000/80,000</default>    |
| Separation roller<br>(Lower drawer)     | 1308-0,1,2,8                                                                       | 1309                                                            | <default 1308<br="" code="" of="" values="">(e-STUDIO202L/203L/232/233/282/<br/>283)&gt;<br/>Sub-codes 0, 2, 8: 0/0/0<br/>Sub-code 1: 80,000/80,000/80,000</default>    |
| Separation roller (LCF)                 | 1310-0,1,2,8                                                                       | 1311                                                            | <default 1310<br="" code="" of="" values="">(e-STUDIO202L/203L/232/233/282/<br/>283)&gt;<br/>Sub-codes 0, 2, 8: 0/0/0<br/>Sub-code 1: 160,000/160,000/160,000</default> |
| Separation roller<br>(PFP upper drawer) | 1312-0,1,2,8                                                                       | 1313                                                            | <default 1312<br="" code="" of="" values="">(e-STUDIO202L/203L/232/233/282/<br/>283)&gt;<br/>Sub-codes 0, 2, 8: 0/0/0<br/>Sub-code 1: 80,000/80,000/80,000</default>    |
| Separation roller<br>(PFP lower drawer) | 1314-0,1,2,8                                                                       | 1315                                                            | <default 1314<br="" code="" of="" values="">(e-STUDIO202L/203L/232/233/282/<br/>283)&gt;<br/>Sub-codes 0, 2, 8: 0/0/0<br/>Sub-code 1: 80,000/80,000/80,000</default>    |
| Separation roller<br>(Bypass unit)      | 1316-0,1,2,8                                                                       | 1317                                                            | <default 1316<br="" code="" of="" values="">(e-STUDIO202L/203L/232/233/282/<br/>283)&gt;<br/>Sub-codes 0, 2, 8: 0/0/0<br/>Sub-code 1: 80,000/80,000/80,000</default>    |
| Feed roller<br>(PFP upper drawer)       | 1320-0,1,2,8                                                                       | 1321                                                            | <default 1320<br="" code="" of="" values="">(e-STUDIO202L/203L/232/233/282/<br/>283)&gt;<br/>Sub-codes 0, 2, 8: 0/0/0<br/>Sub-code 1: 80,000/80,000/80,000</default>    |
| Feed roller<br>(PFP lower drawer)       | 1322-0,1,2,8                                                                       | 1323                                                            | <default 1322<br="" code="" of="" values="">(e-STUDIO202L/203L/232/233/282/<br/>283)&gt;<br/>Sub-codes 0, 2, 8: 0/0/0<br/>Sub-code 1: 80,000/80,000/80,000</default>    |
| Feed roller<br>(Bypass unit)            | 1324-0,1,2,8                                                                       | 1325                                                            | <default 1324<br="" code="" of="" values="">(e-STUDIO202L/203L/232/233/282/<br/>283&gt;<br/>Sub-codes 0, 2, 8: 0/0/0<br/>Sub-code 1: 80,000/80,000/80,000</default>     |

| ltems                               | PM management set-<br>ting <procedure 4=""><br/>*Indicated in 8 digits</procedure> | Date of previous<br>replacement<br><procedure 2=""></procedure> | Remarks                                                                                                    |
|-------------------------------------|------------------------------------------------------------------------------------|-----------------------------------------------------------------|----------------------------------------------------------------------------------------------------|
| Pickup roller<br>(PFP upper drawer) | 1328-0,1,2,8                                                                       | 1329                                                            | <pre><default (e-studio202l="" 1328="" 203l="" 232="" 233="" 282="" 283)="" code="" of="" values=""> Sub-codes 0, 2, 8: 0/0/0 Sub-code 1: 80,000/80,000/80,000</default></pre>                                                 |
| Pickup roller<br>(PFP lower drawer) | 1330-0,1,2,8                                                                       | 1331                                                            | <default 1330<br="" code="" of="" values="">(e-STUDIO202L/203L/232/233/282/<br/>283)&gt;<br/>Sub-codes 0, 2, 8: 0/0/0<br/>Sub-code 1: 80,000/80,000/80,000</default>                                                           |
| Pickup roller<br>(Bypass unit)      | 1332-0,1,2,8                                                                       | 1333                                                            | <pre><default (e-studio202l="" 1332="" 203l="" 232="" 233="" 282="" 283)="" code="" of="" values=""> Sub-codes 0, 2, 8: 0/0/0 Sub-code 1: 80,000/80,000/80,000</default></pre>                                                 |
| Recovery blade                      | 1336-0 to 8                                                                        | 1337                                                            | <pre><default (e-studio202l="" 1336="" 203l="" 232="" 233="" 282="" 283)="" code="" of="" values=""> Sub-codes 0, 2, 3, 5, 6, 7, 8: 0/0/0 Sub-code 1: 64,000/74,000/90,000 Sub-code 4: 120,000/120,000/120,000</default></pre> |

2

<< Procedure to copy the total counter value (08-257)>>

- (1) Turn ON the power while [0] and [8] are pressed simultaneously.
- (2) Key in the code "257" with the digital keys and press the [START] button (the following is displayed).

#### Note:

Before performing the following operations, note the current counter values.

| 0% 257<br>System Mode |  |
|-----------------------|--|
| 99999999 99999999     |  |
|                       |  |
|                       |  |
|                       |  |
|                       |  |
|                       |  |

Fig. 2-7

- (3) Key in the value "1" or "2" with the digital key and press the [START] button.
- The value entered is displayed on the left of the "%", and the [ENTER] button is displayed. **Note:**

The value can be erased by pressing the [CLEAR] button to change as long as the [START] button is not pressed. (The value on the left of the "%" is reset to "0" by pressing the [CLEAR] button.)

• Key in "1" to copy the value of the total counter (LGC board) (A) onto the value of the backup counter (SYS board) (B).

| <u>1 %</u><br>system mc<br>99999999> | 257<br>DE<br>999999999 |
|--------------------------------------|------------------------|
|                                      |                        |
|                                      |                        |
| CANCEL                               | ENTER                  |

Fig. 2-8

 Key in "2" to copy the value of the backup counter (SYS board) (B) onto the value of the total counter (LGC board) (A).

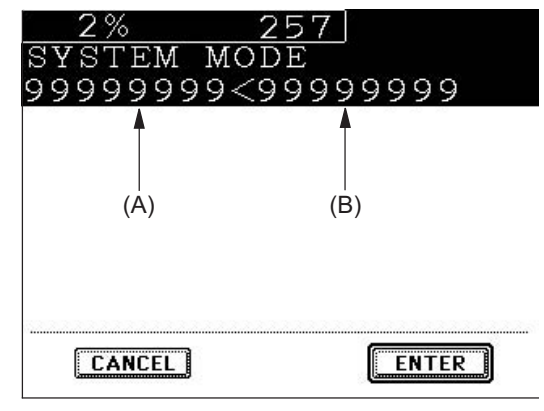

Fig. 2-9

(4) Press the [ENTER] button to complete overwriting of the counter value.

#### Note:

The screen returns to the code entry screen without copying (overwriting) the value when the [CANCEL] button is pressed.

## 2.2.9 Pixel counter

#### 1) Outline

Pixel counter is a function that counts the number of dots emitted by the laser and converts it into the print ratio (%) per standard paper size. This "Print ratio (%) per standard paper size" is called Pixel count (%).

This function enables you to know how each user uses the equipment and to grasp the tendency of toner consumption (number of output pages per cartridge).

2) Factors affecting toner consumption

Standard number of output pages per cartridge shows the average number of output pages under the condition that the data of print ratio 6% is printed on the standard paper size (A4/LT) at a normal temperature and humidity.

However, users do not always print under the above condition. As for the type of original, copy/print mode and environment, each user has different tendency, and as a result, the number of output pages per cartridge becomes different depending on the user.

The major factors affecting toner consumption are as follows:

- Original/Data coverage
- Original/Data density
- Original/Print mode
- Density setting

Also there are other factors in addition to the above, such as environment, individual difference of equipment, difference in lot quality of materials, toner density and drum surface potential.

The general relations between the 4 factors mentioned in the previous page and toner consumption per output page in the Copier Function are as follows:

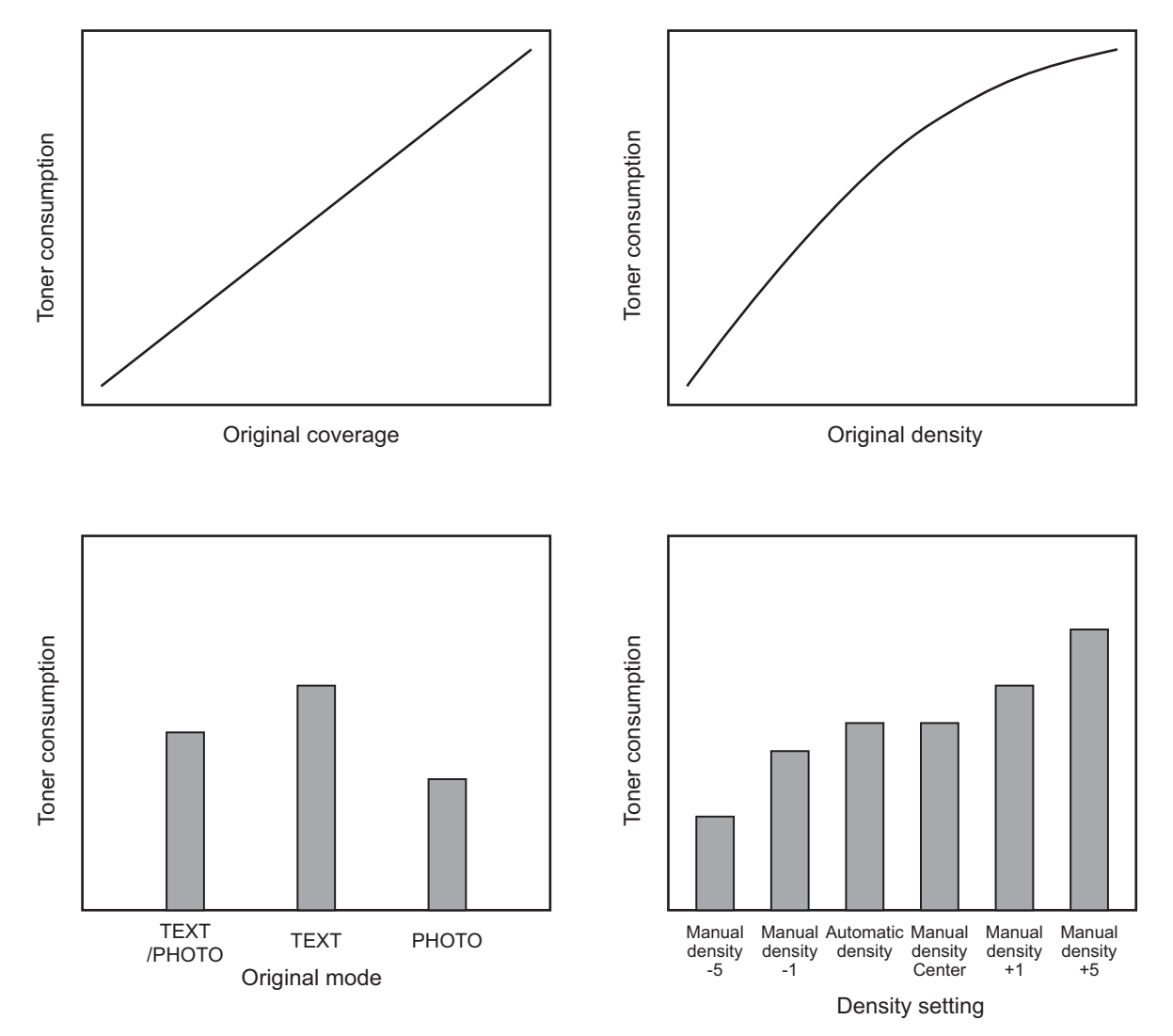

Fig. 2-10 Factors affecting toner consumption and the tendency

2

- 3) Details of pixel counter
  - Toner cartridge reference and service technician reference

The pixel counter function in this equipment has 2 references, toner cartridge reference and service technician reference.

#### Toner cartridge reference

This is a system that accumulates data between the installation of a new toner cartridge and next installation.

The installation of new toner cartridge is judged when the total number of pixel count or output pages after the detection of toner empty has exceeded the threshold.

The threshold to be used is selectable in the setting mode (08-1506) between the pixel count and output pages (0: Output pages 1: Pixel counter). The threshold of pixel count is set in the setting mode (08-1508) and that of output pages is set in the setting mode (08-1507). When the new toner cartridge is judged as installed, the data related with the previous cartridge is cleared and replaced with the data after the installation of new cartridge. Clearing of the counter of the toner cartridge reference is performed in the setting mode (08-1503).

#### Service technician reference

This is a system that accumulates data between clearing the counter of the service technician reference by service technician and subsequently clearing the same counter. Clearing of the counter of the service technician reference is performed in the setting mode (08-1502).

- Print count (number of output pages)

The number of output pages shown at the pixel counter is counted after converting all paper sizes to the standard paper size (A4/LT). Printing on other than the standard size is converted by paper area ratio. The standard paper size is set in the setting mode (08-1500). The examples of conversion are as follows:

Ex.)

"1" is added to the print count when printing on A4/LT size.

"2" is added to the print count when printing on A3/LD size. (area ratio to A4/LT: 200%)

"1.49" is added to the print count when printing on B4 size. (area ratio to A4: 149%)

"1.27" is added to the print count when printing on LG size. (area ratio to LT: 127%)

- Pixel count (%)

Pixel count (%) shows the ratio of laser emitting pixels to all pixels on standard paper. The examples of pixel count are as follows:

#### Note:

In the following examples, 'solid copy' is considered to be 100%. But since the image has 4 margins, it never becomes 100% actually.

#### Ex.)

Printing 5 pages on A4/LT size with solid copy (Laser emits to all pixels.)  $\rightarrow$  Pixel count: 100%, Print count: 5

Printing 5 pages on A4/LT size with blank copy (Laser never emits.)  $\rightarrow$  Pixel count: 0%, Print count: 5

Printing 2 pages on A4/LT size with solid copy (Laser emits to all pixels.) Printing 2 pages on A4/LT size with blank copy (Laser never emits.) →Pixel count: 50%, Print count: 4

Printing 3 pages on A4/LT size with 6% of laser emission Printing 1 page on A4/LT size with 2% of laser emission →Pixel count: 5%, Print count: 4

Printing 2 pages on A3/LD size with solid copy (Laser emits to all pixels.)  $\rightarrow$ Pixel count: 100%, Print count: 4

Printing 2 pages on A3/LD size with 6% of laser emission  $\rightarrow$ Pixel count: 6%, Print count: 4

Average pixel count (%) and latest pixel count (%) There are 2 types of the value calculated as the pixel count, average pixel count (%) and latest pixel count (%).

Average pixel count (%) The average value of all pixel count data after each reference data is cleared is calculated and displayed.

Latest pixel count (%) The value is displayed for printing just before the pixel counter is confirmed. 2

- Type of calculated data

Since this is multifunctional, the data of pixel count is calculated for each function. The following list is the information that can be confirmed by LCD screen. But actually, more information can be confirmed by the setting mode (08).

See after-mentioned "5)-Display in the setting mode (08)" for details.

|                  |                           | O: With data                 |
|------------------|---------------------------|------------------------------|
|                  |                           | —÷ Without data              |
|                  | Toner cartridge reference | Service technician reference |
| Copier function  | 0                         | 0                            |
| Printer function | 0                         | 0                            |
| FAX function     | 0                         | 0                            |
| Total            | 0                         | 0                            |

#### Table 2-201 Type of calculated data

- Setting related with the pixel counter function

#### Standard paper size setting

The standard paper size (A4 or LT) to convert it into the pixel count is selected (08-1500).

#### Pixel counter display setting

Whether or not to display the pixel counter on the LCD screen is selected (08-1504).

#### Display reference setting

The reference when displaying the pixel counter on the LCD screen (toner cartridge reference or service technician reference) is selected (08-1505).

#### Determination counter of toner empty

This is the counter to determine the replacement of new toner cartridge after the toner empty is detected.

After the toner empty is detected by the auto-toner sensor, this counter checks if toner empty is not detected one more time while the specified number of pixel count or output pages is counted.

#### **Pixel counter clearing**

There are 3 types for the pixel count clear as follows:

08-1501: All information related to the pixel count is cleared.

08-1502: All information related to the service technician reference pixel count is cleared.

08-1503: All information related to the toner cartridge reference pixel count is cleared.

4) Relation between pixel count and toner consumption

The user's printing out the image with large coverage or high density may cause the large value of pixel count. And the setting that toner consumption becomes high in the original mode or density setting may cause it as well.

In this case, the replacement cycle of toner cartridge is faster than the standard number of output pages. Therefore, this trend needs to be grasped for the service.

The relation between pixel count and number of output pages per cartridge is as follows:

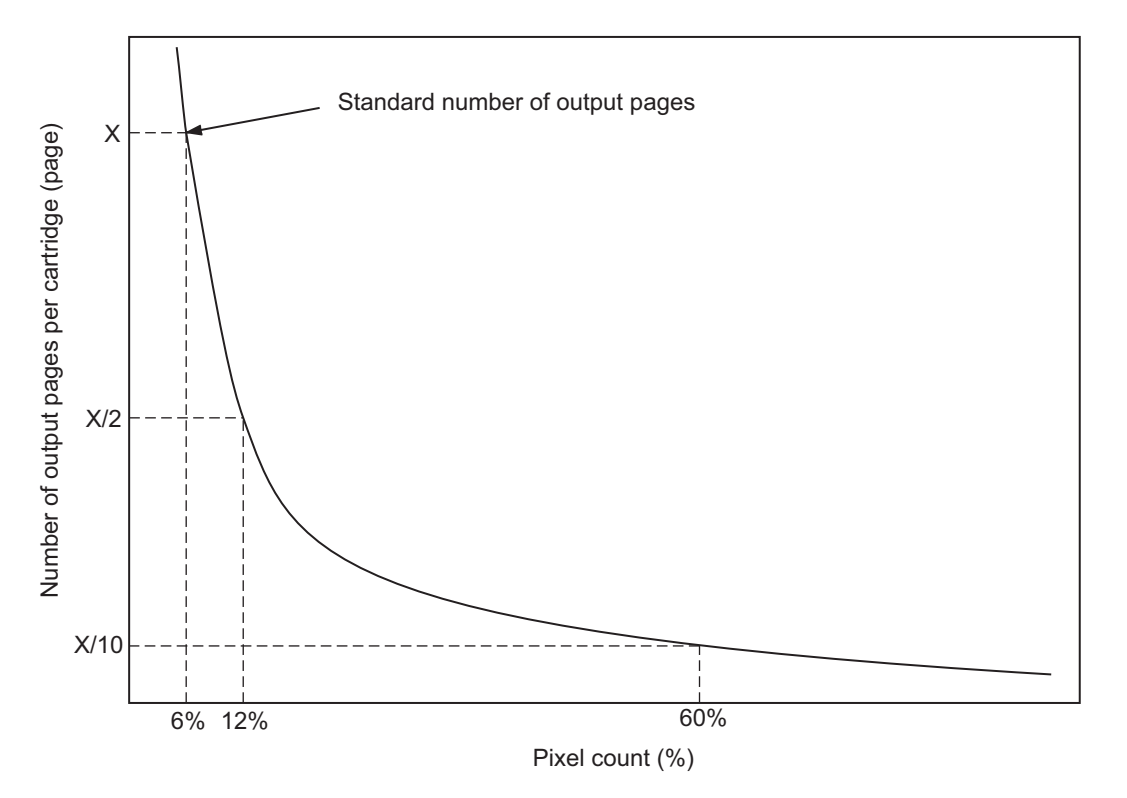

Fig. 2-11 Pixel count and number of output pages per cartridge

- 5) Pixel counter confirmation
  - Display on LCD screen

Whether or not to display the pixel counter on the LCD screen is selected (0: Displayed, 1: Not displayed) in the setting mode (08-1504), and whether or not to display it at the service technician reference or toner cartridge reference is selected (0: Service technician reference, 1: Toner cartridge reference) in the setting mode (08-1505).

The following screen is displayed when the buttons, [USER FUNCTIONS], [COUNTER] and [PIXEL COUNTER] are pressed in this order after "Displayed" is selected with the code above and the power is, as usual, turned ON.

The following screen is displayed when the toner cartridge reference is selected in the setting mode (08-1505).

|                         | 2004.07.11 12:36 |         |      |       |  |
|-------------------------|------------------|---------|------|-------|--|
|                         | USER             | ADMIN   |      |       |  |
| TONER CARTRIDGE         |                  |         |      |       |  |
|                         | Сору             | Printer | Fax  | Total |  |
| Print Count [LT/A4]     | 180              | 61      | 0    | 241   |  |
| Average Pixel Count [%] | 2.76             | 2.80    | 0.00 | 2.76  |  |
| Latest Pixel Count [%]  | 3.08             | 1.10    | 0.00 | 1.10  |  |
|                         |                  |         |      |       |  |
|                         |                  |         |      |       |  |
| (RETURN                 |                  |         |      |       |  |

Fig. 2-12 Information screen of toner cartridge reference

The following screen is displayed when the service technician reference is selected in the setting mode (08-1505).

|                         | 2004.07.11 12:36 |         |      |       |
|-------------------------|------------------|---------|------|-------|
|                         | USER             | ADMIN   |      |       |
| SERVICE                 |                  |         |      |       |
|                         | Сору             | Printer | Fax  | Total |
| Print Count [LT/A4]     | 180              | 61      | 0    | 241   |
| Average Pixel Count [%] | 2.76             | 2.80    | 0.00 | 2.76  |
| Latest Pixel Count [%]  | 3.08             | 1.10    | 0.00 | 1.10  |
|                         |                  |         |      |       |
|                         |                  |         |      |       |
| (RETURN                 |                  |         |      |       |

Fig. 2-13 Information screen of service technician reference

- Data list printing

The data for pixel counter can be printed in the list print mode (9S). 9S-104: The data of the toner cartridge reference is printed. 9S-105: The data of service technician reference is printed.

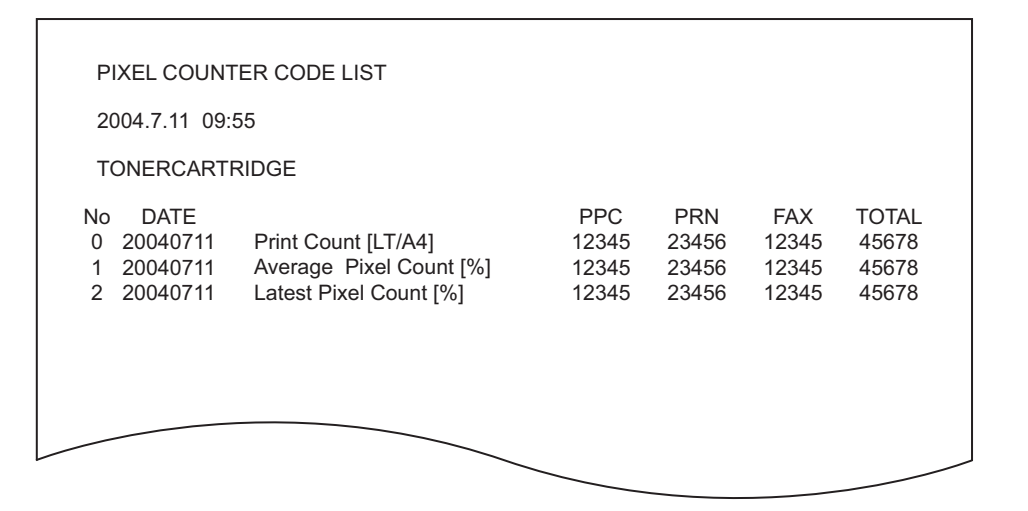

Fig. 2-14 Data list of toner cartridge reference

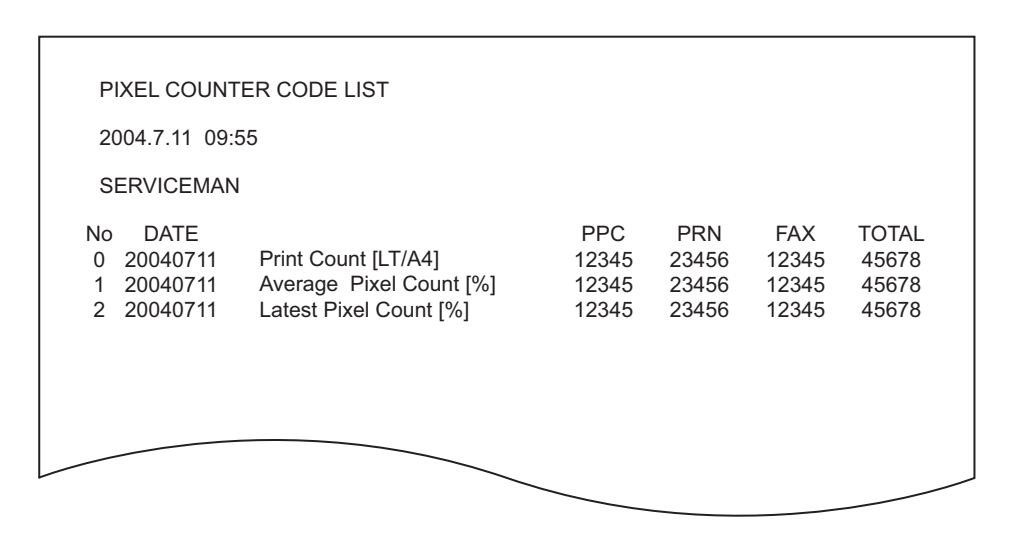

Fig. 2-15 Data list of service technician reference

- Display in the setting mode (08)

Information of pixel count can be also checked in the setting mode (08). For details, see P. 2-84 "2.2.7 Setting mode (08) (e-STUDIO200L/230/230L/280)"/P. 2-153 "2.2.8 Setting mode (08) (e-STUDIO202L/203L/232/233/282/283)".

|                     |                            | Toner cartridge reference | Service technician reference |
|---------------------|----------------------------|---------------------------|------------------------------|
| Copier<br>function  | Print count<br>(page)      | 1553                      | 1548                         |
|                     | Average pixel count<br>(%) | 1613                      | 1592                         |
|                     | Latest pixel count<br>(%)  | 1639                      | 1606                         |
| Printer<br>function | Print count<br>(page)      | 1555                      | 1550                         |
|                     | Average pixel count<br>(%) | 1619                      | 1593                         |
|                     | Latest pixel count<br>(%)  | 1640                      | 1607                         |
| FAX<br>function     | Print count<br>(page)      | 1556                      | 1551                         |
|                     | Average pixel count<br>(%) | 1625                      | 1594                         |
|                     | Latest pixel count<br>(%)  | 1634                      | 1608                         |
| Total               | Average pixel count<br>(%) | 1624                      | 1595                         |

#### Print count, pixel count

#### Table 2-202 Pixel count code table

#### Pixel count distribution

|                  | Pixel count distribution (page) |
|------------------|---------------------------------|
| Copier function  | 1649                            |
| Printer function | 1650                            |
| FAX function     | 1651                            |

#### Table 2-203 Pixel count code table

#### Note:

By entering the sub code at the above code, the pixel count distribution can be displayed dividing into 10 ranges. The sub codes are as follows.

| 0: 0 - 5%     | 1: 5.1 - 10%  | 2: 10.1 - 15% | 3: 15.1 - 20% | 4: 20.1 - 25%  |
|---------------|---------------|---------------|---------------|----------------|
| 5: 25.1 - 30% | 6: 30.1 - 40% | 7: 40.1 - 60% | 8: 60.1- 80%  | 9: 80.1 - 100% |

#### Other information

Toner cartridge replacement counter The toner cartridge replacement count is displayed. (08-1566)

Toner cartridge reference count started date The toner cartridge reference count started date is displayed. (08-1518)

Service technician reference cleared date The service technician reference cleared date is displayed.(08-1510) The date (08-1502 was performed) is stored.

Toner cartridge reference cleared date The toner cartridge reference cleared date is displayed. The date (08-1503 was performed) is stored.

## 2.2.10 Classification List of Adjustment Mode (05) / Setting Mode (08) (e-STUDIO200L/230/230L/280)

| Classification | e-STUDIO200L/230/230L/280                                                                                                    |                                                                                                    |  |
|----------------|----------------------------------------------------------------------------------------------------|----------------------------------------------------------------------------------------------------|--|
| Classification | Adjustment Mode (05)                                                                                                    | Setting Mode (08)                                                                                                    |  |
| User interface |                                                                                                    | [Date/Time] 200, 638, 640<br>[Timer] 204, 205, 206, 260<br>[Screen] 207, 602, 1132<br>[File] 209, 219, 264, 288<br>[Language] 220, 221<br>[Administrator] 263<br>[Scanning] 265, 266, 273, 274<br>[Filing] 267, 270, 950, 976, 980, 981, 985<br>[HDD] 271 [E-mail] 272, 1097, 1098<br>[default setting] 276, 281, 283, 284, 285, 286,<br>331, 480, 503, 550, 603, 604, 607, 618, 642,<br>682, 969, 986, 1135<br>[Raw printing] 290, 291, 292, 293, 294, 295,<br>296, 297, 298, 299, 973, 978, 979<br>[Copy volume] 300 [Original counter] 302<br>[Custom Mode] 508<br>[Energy saving] 601, 948, 970<br>[AMS] 605 [Sound] 610 [Book duplexing] 611<br>[Summer time] 612 [Paper size] 613<br>[Department management] 617 620, 621, 622,<br>623, 624, 629, 672<br>[Sorting] 627, 634, 641, 649<br>[Original direction] 628 [Image shift] 636<br>[Edit copying] 645, 646<br>[Box printing] 647, 953, 954<br>[X in 1] 650 [Annotation] 651, 657<br>[Automatic transfer] 660, 661<br>[Indicator] 671 [Priority drawer] 689<br>[Media type] 697 [Job Build] 1130, 1131 |  |
| Scanner        | [Position] 305, 306<br>[Distortion] 308<br>[Reproduction ratio] 340<br>[Carriage position] 359                                                                                                    |                                                                                                    |  |
| Image          | [Margin] 430, 431, 432, 433, 434-0 to 1, 435,<br>436, 437, 438<br>[Image density] 501, 503, 504, 505, 506, 507,<br>508, 509, 510, 512, 514, 515, 710, 714, 715,<br>719, 720, 724, 725, 729, 845, 846, 847, 850,<br>851, 852, 855, 856, 857, 860, 861, 862, 931,<br>932, 933, 934, 935, 936, 937, 938, 939, 940,<br>941, 942<br>[Range correction] 532, 533, 534, 570, 571,<br>572, 693, 694, 695, 820, 821, 822, 825, 826,<br>827, 830, 831, 832, 835, 836, 837, 913, 914,<br>915, 916, 917, 918, 919, 920, 921<br>[Gamma slope] 593, 594, 595, 943, 944, 945<br>[Sharpness] 620, 621, 622, 865-0 to 2, 866-0<br>to 2, 867-0 to 2, 922, 923, 924<br>[Smudged/Faint text] 653, 654, 655, 928<br>[Printer density] 667-0 to 4, 672-0 to 4, 676-0<br>to 4<br>[Binarizing] 700, 701, 702 | [Error diffusion / Dither] 502, 509                                                                                                    |  |
| Drive          | [Main motor] 421, 422<br>[Exit motor] 424, 425                                                                                                    |                                                                                                    |  |

| Classification              | e-STUDIO200L/230/230L/280                                                                                                    |                                                                                                    |
|-----------------------------|----------------------------------------------------------------------------------------------------|----------------------------------------------------------------------------------------------------|
| Classification              | Adjustment Mode (05)                                                                                                    | Setting Mode (08)                                                                                                    |
| Paper feeding               | [Aligning amount] 448-0 to 2, 449-0 to 2, 450-0<br>to 2, 452-0 to 2, 455-0 to 2, 457, 458-0 to 2,<br>460-0 to 2, 461-0 to 2, 462-0 to 3, 463-0 to 2,<br>464-0 to 2, 469-0 to 5, 470-0 to 2, 471-0 to 2,<br>472-0 to 2, 473, 474-0 to 2<br>[Paper pushing amount] 466-0 to 7 | [paper dimension] 210, 229, 230, 231, 232,<br>233, 234, 235, 236, 237, 238, 239, 240, 241,<br>242, 243, 244, 245, 337, 338, 339, 340, 341,<br>471<br>[Paper feeding] 254, 255, 481, 619, 658, 659,<br>988, 1133<br>[Retry] 463-0 to 1, 464-0 to 1, 465-0 to 1, 466-<br>0 to 1, 467-0 to 1,468-0 to 1, 482, 1390, 1391,<br>1392, 1393, 1394, 1395, 1396, 1397, 1398,<br>1399, 1400, 1401<br>[Paper size] 224, 225, 226, 227, 228, 247,<br>248, 249, 256<br>[Blank copying prevention] 625 |
| Laser                       | [Laser power] 286<br>[Polygonal motor] 401, 405<br>[Write starting] 410, 411, 440, 441, 442, 443,<br>444, 445, 498-0 to 1<br>[Sideways deviation] 497-0 to 5                                                                                                    | [Polygonal motor] 398, 399, 478, 479, 483, 484, 485, 486, 488, 489, 490<br>[Power correction] 872, 873, 875, 876, 877                                                                                                    |
| Development                 | [Auto-toner] 200, 201                                                                                                    | [Auto-toner] 414, 455                                                                                                    |
| High-voltage<br>transformer | [Main charger bias] 210<br>[Developer bias] 205<br>[Transfer bias] 220, 221, 222<br>[Separation bias] 233, 234, 235                                                                                                    | [Transfer bias] 491, 492, 493, 830, 868, 869<br>[Main charger bias] 805, 806, 807, 808, 809,<br>826, 864, 865, 866, 867<br>[Developer bias] 833, 834, 835, 836, 837, 859,<br>860, 861, 862, 863<br>[Separation bias] 831, 870, 871                                                                                                    |
| Fuser                       |                                                                                                    | [Status counter] 400<br>[Temperature] 404-0 to 3, 405-0 to 3, 407, 409,<br>410, 411, 412, 413, 424-0 to 3, 425-0 to 3,<br>433-0 to 1, 437, 438, 448, 450, 451, 452, 453,<br>515, 516, 518, 520, 521, 525-0 to 3, 527-0 to<br>3, 535, 536-0 to 3, 537-0 to 3, 800-0 to 1, 801-<br>0 to 1, 802-0 to 1, 803-0 to 1, 804-0 to 1, 886,<br>896-0 to 1<br>[Pre-running] 417, 439, 440, 441, 523, 526                                                                                            |
| RADF                        | [Aligning amount] 354, 355<br>[Sensors/EEPROM] 356, 367, 368<br>[Transporting] 357, 358, 365, 366                                                                                                    | [Switchback] 462                                                                                                    |
| Finisher                    | [Folding / Binding position] 468-0 to 2                                                                                                    | [Tray reset] 648<br>[Cascade] 652, 653                                                                                                    |

| Classification | e-STUDIO200L/230/230L/280 |                                                                                                    |
|----------------|---------------------------|----------------------------------------------------------------------------------------------------|
| Classification | Adjustment Mode (05)      | Setting Mode (08)                                                                                                    |
| Network        |                           | [NIC] 1001, 1002, 1003, 1004, 1120<br>[IP address] 1005, 1006, 1007, 1008, 1009,<br>1010 [IPX] 1011, 1099<br>[Frame type] 1012 [NCP] 1013<br>[AppleTalk] 1014, 1015<br>[LDAP] 1016, 1138, 1139, 1486<br>[DNS] 1017, 1018, 1019 [DDNS] 1020<br>[SLP] 1021 [NetBios] 1023 [WINS] 1024, 1025<br>[Bindery] 1026<br>[NDS] 1027 [Directory] 1028, 1029<br>[HTTP] 1030, 1031, 1032, 1033, 1034, 1035<br>[SMTP] 1037, 1038, 1039, 1040, 1041, 1042,<br>1100, 1101, 1102<br>[Offramp] 1043, 1044, 1045<br>[POP3] 1046, 1047, 1048, 1049, 1050, 1051,<br>1052<br>[FTP] 1053, 1054, 1055, 1056, 1057, 1058,<br>1059, 1060, 1061, 1062, 1089, 1090, 1091,<br>1092<br>[MIB] 1063 [Community] 1065, 1066<br>[TRAP] 1067, 1068, 1069, 1070<br>[Raw/TCP] 945, 1073, 1074<br>[LPD] 1075, 1076, 1077<br>[IPP] 1078, 1079, 1080, 1081, 1082, 1083,<br>1084, 1085, 1086, 1087, 1088<br>[Novell] 1093, 1094 [SearchRoot] 1095<br>[Print queue] 1096 [Rendezvous] 1103<br>[SMB] 1117, 1136 [ASCII code] 977<br>[Link local host name] 1104<br>[Service name] 1105 [Host name] 1112<br>[Internet FAX] 1114, 1485<br>[Workgroup name] 1124 [Private print] 1432<br>[Function] 1433, 1434 [Scan to E-mail] 1484<br>[From Address] 1487, 1488, 1489<br>[E-mail domain] 1491 |
| Counter        |                           | [External counter] 202, 381, 683, 975, 1126<br>[Counter copy] 257<br>[Paper size] 305-0 to 16, 306-0 to 16, 307-0 to<br>16, 308-0 to 16, 312-0 to 16, 313-0 to 16, 314-<br>0 to 16, 315-0 to 16, 316-0 to 16<br>[Large/Small size] 320-0 to 2, 321-0 to 2, 322-<br>0 to 2, 323-0 to 2, 327-0 to 2, 328-0 to 2, 329-0<br>to 2, 330-0 to 2, 332-0 to 2, 335-0 to 2<br>[Double count] 345, 346, 347, 348, 349, 352,<br>353<br>[Paper source] 356, 357, 358, 359, 360, 370,<br>372, 374<br>[HDD] 390, 391, 392, 393<br>[Fuser unit] 1372, 1378, 1380, 1382<br>[Toner cartridge] 1376, 1410<br>[Media type] 1385, 1386, 1387, 1388, 1411                                                                                                    |
| Version        |                           | [System firmware] 900, 920, 921, 922, 923,<br>924, 925, 926, 927, 928, 929, 930, 931, 933,<br>934, 935, 936, 937, 938, 939, 944<br>[Engine firmware] 903, 905, 907, 908<br>[FAX] 915 [NIC] 916                                                                                                    |

| Classification | e-STUDIO200L/230/230L/280                     |                                                                                                    |
|----------------|-----------------------------------------------|----------------------------------------------------------------------------------------------------|
| Classification | Adjustment Mode (05)                          | Setting Mode (08)                                                                                                    |
| Maintenance    |                                               | [PM counter] 251, 252 [Telephone] 250<br>[Error history] 253 [FSMS] 258, 999<br>[Service notification] 702, 703, 707, 715, 716,<br>717, 718, 719, 720, 721, 723, 767, 768, 769,<br>770, 771, 772, 773, 774, 775, 776, 777, 778,<br>779, 780, 781, 782, 783, 784, 785, 786, 787,<br>788, 789, 790, 796<br>[HTTP] 726, 727, 728, 729, 730, 731<br>[Supply order] 732, 733, 734, 738, 739, 740,<br>741, 742, 743, 744, 745, 746, 747, 748, 758,<br>759, 760, 765, 794, 1145<br>[Firmware download] 797<br>[Emergency Mode] 710, 711                                                             |
| Others         | [Equipment number] 976<br>[Toner recycle] 280 | [Destination] 201, 701, 849 [Line] 203<br>[Private printing] 259 [Local I/F] 614<br>[Memory] 615 [Partition] 662, 666, 667<br>[Clear] 693 [Trial period] 673, 695, 798, 799<br>[Banner] 678, 679, 680, 681<br>[Database] 684, 685, 686<br>[HDD] 670, 690, 691, 694, 1422, 1424, 1426<br>[Control panel] 692<br>[Scrambler board] 696, 698, 699<br>[Data overwrite kit] 633<br>[Equipment number] 995<br>[Toner recycle] 838<br>[Machine identification information] 477<br>[Temperature/humidity] 839<br>[Initialization] 947 [Mode setting] 949<br>[Template] 1140 [NVRAM] 1427 [SRAM] 1428 |

## 2.2.11 Classification List of Adjustment Mode (05) / Setting Mode (08) (e-STUDIO202L/203L/232/233/282/283)

| Classification | e-STUDIO202L/203L/232/233/282/283                                                              |                                                                                                    |  |
|----------------|------------------------------------------------------------------------------------------------|----------------------------------------------------------------------------------------------------|--|
| Classification | Adjustment Mode (05)                                                                           | Setting Mode (08)                                                                                                    |  |
| User interface |                                                                                                | Setting Note (06)           [Date/Time] 200, 638, 640           [Timer] 204, 205, 206, 260           [Screen] 207, 602, 1132           [File] 209, 219, 264, 288           [Language] 220, 221           [Administrator] 263           [Scanning] 265, 266, 273, 274           [Filing] 267, 270, 950, 976, 980, 981, 985           [HDD] 271           [E-mail] 272, 1097, 1098           [default setting] 276, 281, 283, 284, 285, 286, 331, 480, 503, 550, 603, 604, 607, 618, 642, 682, 969, 986, 1135           [Raw printing] 290, 291, 292, 293, 294, 295, 296, 297, 298, 299, 973, 978, 979, 1856, 1857, 9117           [Copy volume] 300           [Original counter] 302           [Custom Mode] 508           [Energy saving] 601, 970           [AMS] 605 [Sound] 610           [Book duplexing] 611           [Summer time] 3852, 3853, 3854, 3855, 3856, 3857, 3858, 3859, 3860, 3861, 3862, 3863           [Paper size] 613           [Department management] 617 620, 621, 622, 623, 624, 629, 672           [Sorting] 627, 634, 641, 649           [Original direction] 628           [Image shift] 636, 1429, 1430           [Edit copying] 645, 646           [Box printing] 953, 954           [X in 1] 650           [Panel calibration] 9051           [Annotation] 651, 657 |  |
| Scanner        | [Position] 305, 306<br>[Distortion] 308<br>[Reproduction ratio] 340<br>[Carriage position] 359 | [Enhanced template] 9886, 9888                                                                                                    |  |
|                | [Shading position] 350, 351                                                                    |                                                                                                    |  |

| Classification              | e-STUDIO202L/203L/232/233/282/283                                                                                                    |                                                                                                    |  |
|-----------------------------|----------------------------------------------------------------------------------------------------|----------------------------------------------------------------------------------------------------|--|
| Classification              | Adjustment Mode (05)                                                                                                    | Setting Mode (08)                                                                                                    |  |
| Image                       | [Margin] 430, 431, 432, 433, 434-0 to 1, 435,<br>436, 437, 438<br>[Image density] 501, 503, 504, 505, 506, 507,<br>508, 509, 510, 512, 514, 515, 710, 714, 715,<br>719, 720, 724, 725, 729, 845, 846, 847, 850,<br>851, 852, 855, 856, 857, 860, 861, 862, 931,<br>932, 933, 934, 935, 936, 937, 938, 939, 940,<br>941, 942<br>[Range correction] 532, 533, 534, 570, 571,<br>572, 693, 694, 695, 820, 821, 822, 825, 826,<br>827, 830, 831, 832, 835, 836, 837, 913, 914,<br>915, 916, 917, 918, 919, 920, 921<br>[Gamma slope] 593, 594, 595, 943, 944, 945<br>[Gamma balance] 596-0 to 2, 597-0 to 2, 598-<br>0 to 2, 599-0 to 2<br>[Sharpness] 620, 621, 622, 865-0 to 2, 866-0<br>to 2, 867-0 to 2, 922, 923, 924<br>[Smudged/Faint text] 648, 654, 655, 928<br>[Printer density] 667-0 to 4, 672-0 to 4, 676-0<br>to 4<br>[Binarizing] 700, 701, 702 | [Error diffusion / Dither] 502, 509<br>[Default setting of sharpness] 1479                                                                                                    |  |
| Drive                       | [Main motor] 421, 422                                                                                                    |                                                                                                    |  |
| Paper feeding               | [Exit motor] 424, 425<br>[Aligning amount] 448-0 to 2, 449-0 to 2, 450-0<br>to 2, 452-0 to 2, 455-0 to 2, 457, 458-0 to 2,<br>460-0 to 2, 461-0 to 2, 462-0 to 3, 463-0 to 2,<br>464-0 to 2, 469-0 to 5, 470-0 to 2, 471-0 to 2,<br>472-0 to 2, 473, 474-0 to 2<br>[Paper pushing amount] 466-0 to 7                                                                                                    | [paper dimension] 210, 229, 230, 231, 232, 233, 234, 235, 236, 237, 238, 239, 240, 241, 242, 243, 244, 245, 337, 338, 339, 340, 341, 471<br>[Paper feeding] 254, 255, 481, 619, 658, 659, 988, 1133, 4016-0 to 1<br>[Retry] 463-0 to 1, 464-0 to 1, 465-0 to 1, 466-0 to 1, 467-0 to 1,468-0 to 1, 465-0 to 1, 466-0 to 1, 467-0 to 1,468-0 to 1, 482, 1390, 1391, 1392, 1393, 1394, 1395, 1396, 1397, 1398, 1399, 1400, 1401<br>[Paper size] 224, 225, 226, 227, 228, 247, 248, 249, 256, 8548<br>[Blank copying prevention] 625<br>[Incorrect paper size jam] 449<br>[Tab paper] 1437, 1438, 1439<br>[Detection] 1492, 4621, 4622 |  |
| Laser                       | [Laser power] 286<br>[Polygonal motor] 401, 405<br>[Write starting] 410, 411, 440, 441, 442, 443,<br>444, 445, 498-0 to 1<br>[Sideways deviation] 497-0 to 5                                                                                                    | [Polygonal motor] 398, 399, 478, 479, 483,<br>484, 485, 486, 488, 489, 490<br>[Power correction] 872, 873, 875, 876, 877                                                                                                    |  |
| Development                 | [Auto-toner] 200, 201                                                                                                    | [Auto-toner] 414, 455                                                                                                    |  |
| High-voltage<br>transformer | [Main charger bias] 210<br>[Developer bias] 205<br>[Transfer bias] 220, 221, 222<br>[Separation bias] 233, 234, 235                                                                                                    | [Transfer bias] 491, 492, 493, 830, 868, 869<br>[Main charger bias] 805, 806, 807, 808, 809,<br>826, 864, 865, 866, 867<br>[Developer bias] 833, 834, 835, 836, 837, 859,<br>860, 861, 862, 863<br>[Separation bias] 831, 870, 871                                                                                                    |  |
| Fuser                       |                                                                                                    | [Status counter] 400<br>[Temperature] 404-0 to 3, 405-0 to 3, 407, 409,<br>410, 411, 412, 413, 424-0 to 3, 425-0 to 3,<br>433-0 to 1, 437, 438, 448, 450, 451, 452, 453,<br>515, 516, 518, 520, 521, 525-0 to 3, 527-0 to<br>3, 535, 536-0 to 3, 537-0 to 3, 800-0 to 1, 801-<br>0 to 1, 802-0 to 1, 803-0 to 1, 804-0 to 1, 886,<br>896-0 to 1<br>[Pre-running] 417, 439, 440, 441, 523, 526                                                                                                    |  |

| Classification | e-STUDIO202L/203L/232/233/282/283                               |                                                                                                    |  |
|----------------|-----------------------------------------------------------------|----------------------------------------------------------------------------------------------------|--|
| Classification | Adjustment Mode (05)                                            | Setting Mode (08)                                                                                                    |  |
| RADF           | [Aligning amount] 354, 355<br>[Transporting] 357, 358, 365, 366 | [Switchback] 462                                                                                                    |  |
| Finisher       | [Folding / Binding position] 468-0 to 2                         | [Tray reset] 648<br>[Cascade] 652, 653<br>[Interruption of stapling operation (no staple) ]<br>704-0 to 1<br>[Hole punching] 9847                                                                                                    |  |
| Network        |                                                                 | <ul> <li>[NIC] 1002, 1003, 1119</li> <li>[IP address] 1006, 1007, 1008, 1009, 1010, 3769</li> <li>[IPv6] 3767, 3768, 3770, 3775, 3776, 3777</li> <li>[IPX] 1011, 1099</li> <li>[Frame type] 1012</li> <li>[NCP] 1013</li> <li>[AppleTalk] 1014, 1015, 1854, 1855, 1936</li> <li>[LDAP] 1016, 1138, 1139, 3743, 9629, 9933</li> <li>[DNS] 1017, 1018, 1019, 3736, 3781, 3782, 3784</li> <li>[DDNS] 1020, 3737, 3745, 3746, 3747, 3748</li> <li>[DPWS] 3749, 3750, 3751, 3752, 3753, 3754, 3755, 3757, 3758, 3759, 3760, 3765, 3766, 3785, 3796</li> <li>[NetBios] 1023</li> <li>[WINS] 1024, 1025</li> <li>[Bindery] 1026</li> <li>[NDS] 1027</li> <li>[Directory] 1028, 1029</li> <li>[HTTP] 1030, 1031, 1032, 3738</li> <li>[SMTP] 1037, 1038, 1039, 1040, 1041, 1042, 1100, 1101, 1102, 3741</li> <li>[Direct SMTP] 3810, 3811</li> <li>[Offramp] 1043, 1044, 1045</li> <li>[POP3] 1046, 1047, 1048, 1049, 1050, 1051, 1052, 3742, 3744</li> <li>[FTP] 1055, 1057, 1058, 1059, 1060, 1061, 1062, 1089, 1090, 1091, 1092, 3739</li> <li>[MIB] 1063</li> <li>[Community] 1065, 1066</li> <li>[TRAP] 1067, 1068, 1069, 1070</li> <li>[Raw/TCP] 945, 1073, 1074</li> <li>[LPD] 1075, 1076, 1077, 1852, 1853</li> <li>[IPP] 1078, 1079, 1080, 1081, 1082, 1083, 1084, 1085, 1086, 1087, 1088, 1447, 1448, 1449, 1450, 1451, 1850, 1851</li> <li>[Novell] 1093, 1094</li> <li>[SearchRoot] 1095</li> <li>[Print queue] 1096</li> <li>[Rendezvous] 1103</li> <li>[SMB] 1117, 1950, 1951</li> <li>[ASCII code] 977</li> <li>[Link local host name] 1104</li> <li>[Service name] 1105</li> <li>[Host name] 1104</li> <li>[Service name] 1105</li> <li>[Host name] 1112</li> <li>[Internet FAX] 1114, 1485, 3812, 3819, 3820, 3821, 3822, 3829, 3830</li> <li>[Workgroup name] 1124</li> <li>[Samba] 1464, 3783, 3833</li> <li>[Privite print] 1432</li> </ul> |  |

| Cleasification                                                                                                    | e-STUDIO202L/203L/232/233/282/283        |                                                                                                    |
|----------------------------------------------------------------------------------------------------|------------------------------------------|----------------------------------------------------------------------------------------------------|
| Classification                                                                                                    | Adjustment Mode (05)                     | Setting Mode (08)                                                                                                    |
| Classification         Network         Image: state of the second state of the second state of the seco | e-STUDIO202L/20:<br>Adjustment Mode (05) | Setting Mode (08)           Setting Mode (08)           [Scan to E-mail] 1484         [From Address] 1487, 1489           [E-mail] 3837, 9946, 9947         [E-mail] domain] 1491           [User authentication] 1113, 1471, 1496, 1921, 1922, 1925, 1937, 1943, 1954, 1955, 1956, 1957, 8823         [PDC] 1121           [BDC] 1122         [NT domain] 1123         [Address book] 1125, 1476, 1477           [Netware] 1128, 1129, 1134, 1143, 1144, 1148         [Network logs] 8535, 8536           [MAC address] 1141         [ACC] 1431           [Disable print save] 1435         [Disable fax save] 1436           [IP Conflict] 1440         [SNTP] 1441, 1442, 1444, 1445, 1446, 3740, 3845           [Device authentication] 1470, 1920, 1952, 1953, 1958, 1959, 1942, 1944         [IP Filter] 1720, 1721, 1722, 1723, 1724, 1725, 1726, 1727, 1728, 1729, 1730, 1731, 1732, 1733, 1734, 1735, 1736, 1737, 1738, 1739           [SSL setting] 1740, 1741, 1742, 1743, 1744, 1745, 1746, 1747, 1748, 1749, 1750, 1751, 9819, 9822         [Enable server's IP] 1755, 1756, 1757, 1759, 1760, 1762, 1767, 3772, 3773, 3774, 3778, 3779, 3780           [Previous IP address] 1768         [Card authentification] 1776, 1777, 1927           [Scan to File] 1779, 1784, 1786, 8517           [Notification of scan job] 1781-0 to 1           [Save as file and Email transmission] 1782, 1783, 1785, 9394           [Network scanning] 1915, 1940, 3804, 3815, 3816, 3817, 3818 |
| Bluetooth                                                                                                    |                                          | 1000, 1007, 1008, 1009, 1070, 1671, 1672,         1673, 1674, 1675, 1676, 1677, 1678         [Supplicant] 1679, 1681, 1682, 1684, 1685,         1688, 1689, 1690, 1691, 1692, 1693, 1696,         1697, 1699, 1700, 1701, 1704, 1705, 1706,         1707, 1764, 1765, 1766, 1764, 1765, 1766         [Bluetooth] 1709, 1710, 1711, 1712, 1713.                                                                                                    |
| Bidetootii                                                                                                    |                                          | 1714, 1715, 1716, 1717, 1719, 1941                                                                                                    |

| Classification | e-STUDIO202L/203L/232/233/282/283 |                                                                                                    |  |
|----------------|-----------------------------------|----------------------------------------------------------------------------------------------------|--|
| Classification | Adjustment Mode (05)              | Setting Mode (08)                                                                                                    |  |
| Counter        |                                   | [External counter] 202, 381, 683, 975, 1126, 8549           [Counter copy] 257           [Paper size] 305-0 to 16, 306-0 to 16, 307-0 to 16, 308-0 to 16, 312-0 to 16, 313-0 to 16, 314-0 to 16, 315-0 to 16, 316-0 to 16           [Large/Small size] 320-0 to 2, 321-0 to 2, 322-0 to 2, 323-0 to 2, 327-0 to 2, 328-0 to 2, 329-0 to 2, 332-0 to 2, 335-0 to 2           [Double count] 345, 346, 347, 348, 349, 352, 353           [Paper source] 356, 357, 358, 359, 360, 370, 372, 374           [HDD] 390, 391, 392, 393           [Fuser unit] 1372, 1378, 1380, 1382           [Toner cartridge] 1376, 1410           [Media type] 1385, 1386, 1387, 1388, 1411           [Number of output pages] 1530-0 to 7, 1533-0 to 7, 6815-0 to 7           [System firmware] 900, 920, 921, 922, 923. |  |
| Version        |                                   | [System firmware] 900, 920, 921, 922, 923,<br>924, 925, 926, 927, 928, 929, 930, 931, 933,<br>934, 935, 936, 937, 938, 939, 944<br>[Engine firmware] 903, 905, 907, 908<br>[FAX] 915                                                                                                    |  |
| Maintenance    |                                   | [PM counter] 251, 252<br>[Telephone] 250<br>[Error history] 253<br>[FSMS] 258, 999<br>[Service notification] 702, 703, 707, 715, 716,<br>717, 718, 719, 720, 721, 723, 767, 768, 769,<br>770, 771, 772, 773, 774, 775, 776, 777, 778,<br>780, 781, 782, 783, 784, 785, 786, 787, 788,<br>789, 790, 796<br>[HTTP] 726, 727, 728, 729, 730, 731<br>[Supply order] 732, 733, 734, 738, 739, 740,<br>741, 742, 743, 744, 745, 746, 747, 748, 758,<br>759, 760, 765, 794, 1145, 9739, 9880, 9881<br>[Firmware download] 797<br>[Emergency Mode] 710, 711<br>[Service call checking period] 1495<br>[Equipment information] 9960                                                                                                    |  |

| Classification | e-STUDIO202L/203L/232/233/282/283             |                                                                                                    |  |
|----------------|-----------------------------------------------|----------------------------------------------------------------------------------------------------|--|
| Classification | Adjustment Mode (05)                          | Setting Mode (08)                                                                                                    |  |
| General        | [Equipment number] 976<br>[Toner recycle] 280 | [Destination] 201, 701, 849<br>[Line] 203<br>[Private printing] 259<br>[Local I/F] 614<br>[Memory] 615<br>[Partition] 662, 666, 667<br>[Clear] 693<br>[Trial period] 673, 695, 798, 799<br>[Banner] 678, 679, 680, 681<br>[Database] 684, 685, 686<br>[HDD] 670, 690, 691, 694, 1422, 1424, 1426<br>[Control panel] 692<br>[Scrambler board] 696, 698, 699<br>[Data overwrite kit] 633<br>[Equipment number] 995<br>[Toner recycle] 838<br>[Machine identification information] 477<br>[Temperature/humidity] 839<br>[Initialization] 947<br>[Mode setting] 949<br>[Template] 1140, 3851<br>[NVRAM] 1427<br>[SRAM] 1428<br>[TAT partition] 1118<br>[Enhanced bold] 1149<br>[User data management] 1472, 1473, 1474,<br>1481, 1482, 1483<br>[Limitation] 1494, 9829<br>[e-Filing Access Mode] 1497<br>[Inbound FAX] 1498<br>[Card reader] 1772, 1773, 1774, 1775<br>[Administrator's password] 1778<br>[FAX reception] 1926<br>[File/Email] 1913, 1916<br>[Extension fileds] 1914<br>[KS/KSMM setting] 1961<br>[KS] 1960, 1963, 1964, 1965, 1966, 1967,<br>1968, 1970, 1971, 1972, 1973, 1974, 1975,<br>1976, 1977, 1978, 1979, 1980<br>[KSSM] 1984, 1985, 1986, 1987, 1988, 1989,<br>1990, 1991, 1992, 1993, 1994<br>[Remote scanning] 3850, 9828<br>[Data encryption] 3834<br>[Data cloning] 9889<br>[Electronic licence key] 3840, 3841, 3842<br>[FAX function] 3847, 3848, 3849<br>[PJL] 3797<br>[Proof copy] 3635<br>[Counter / Job list printing] 9954<br>[Wide A4 Mode (PCL)] 8511 |  |

 $\textcircled{\sc c}$  2004 - 2010 TOSHIBA TEC CORPORATION All rights reserved

# 3. ADJUSTMENT

## 3.1 Adjustment of Auto-Toner Sensor

When the developer material is replaced, adjust the auto-toner sensor in the following procedure.

<Procedure> (Adjustment Mode (05-200))

(1) Install the process unit into the equipment.

#### Note:

Do not install the toner cartridge.

(2) While pressing [0] and [5] simultaneously, turn the power ON. The following message will be displayed.

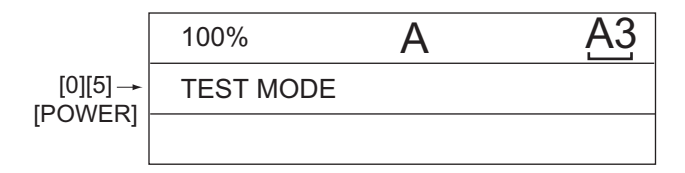

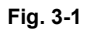

(3) Key in code [200] and press the [START] button. The display changes as follows.

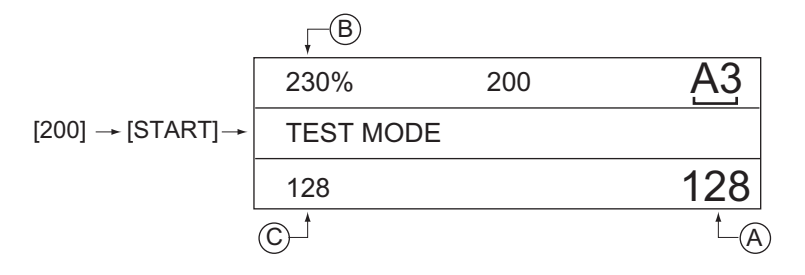

Fig. 3-2

#### Notes:

- A indicates the controlled value of the auto-toner sensor output. Press the Up or Down button to change the value.
- B indicates the output voltage of the auto-toner sensor (2.30 V in the above case). The drum, developer unit, etc. are in operation.
- C indicates the latest adjustment value.

(4) After about two minutes, the value B automatically starts changing.

| 230%      | 200 | <u>A3</u> |
|-----------|-----|-----------|
| TEST MODE |     | WAIT      |
| 128       |     | 128       |

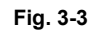

(5) After a short time, the value B becomes stable and the display changes as follows.

| , ─B     |         |     |
|----------|---------|-----|
| 240%     | 200     | A3  |
| ADJUSTME | NT MODE |     |
| 128      |         | 150 |
|          |         | Ĺ.  |

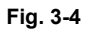

- (6) Check if the value B is within the range of 235 to 245 (the output voltage range of the auto-toner sensor is 2.35 V to 2.45 V).
- (7) If the value B is not within the range of 235 to 245, press the Up or Down button to adjust the value manually.

#### Note:

The relation between the button and the values A and B is as follows.

| Button to be pressed | Value A   | Value B   |
|----------------------|-----------|-----------|
| Up                   | Increased | Increased |
| Down                 | Decreased | Decreased |

(8) Press the [ENTER] or [INTERRUPT] button. The drum, developer unit, etc. are stopped and the following is displayed.

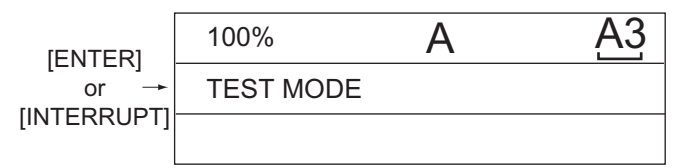

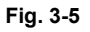

- (9) Turn the power OFF.
- (10) Install the toner cartridge.

# 3.2 Image Dimensional Adjustment

## 3.2.1 General description

There are several adjustment items in the image dimensional adjustment, as listed below. When adjusting these items, the following adjustment order should strictly be observed.

| Item to be adjusted |                               | Code in mode 05                                                                                                    |                                                                                           |
|---------------------|-------------------------------|----------------------------------------------------------------------------------------------------|-------------------------------------------------------------------------------------------|
| 1                   | Paper alignment a             | at the registration roller                                                                                                    | 448, 449, 450, 452, 455, 457,<br>458, 460, 461, 462, 463, 469,<br>470, 471, 472, 473, 474 |
| 2                   | Printer related<br>adjustment | <ul> <li>(a) Reproduction ratio of primary scanning direction</li> <li>(Fine adjustment of polygonal motor rotation speed)</li> </ul> | 401                                                                                       |
|                     |                               | (b) Primary scanning data laser writing start position                                                                                | 411                                                                                       |
|                     |                               | <ul> <li>(c) Reproduction ratio of secondary scanning direction</li> <li>(Fine adjustment of main motor rotation speed)</li> </ul>    | 421                                                                                       |
|                     |                               | (d) Secondary scanning data laser writing start posi-<br>tion                                                                         | 441, 440, 444, 443, 442, 445                                                              |
|                     |                               | (e) Primary scanning data laser writing start position at duplexing                                                                   | 498                                                                                       |
| 3                   | Scanner related<br>adjustment | (a) Image distortion                                                                                                    | _                                                                                         |
|                     |                               | (b) Reproduction ratio of primary scanning direction                                                                                  | 405                                                                                       |
|                     |                               | (c) Image location of primary scanning direction                                                                                      | 306                                                                                       |
|                     |                               | (d) Reproduction ratio of secondary scanning direc-<br>tion                                                                           | 340                                                                                       |
|                     |                               | (e) Image location of secondary scanning direction                                                                                    | 305                                                                                       |
|                     |                               | (f) Top margin                                                                                                    | 430                                                                                       |
|                     |                               | (g) Right margin                                                                                                    | 432                                                                                       |
|                     |                               | (h) Bottom margin                                                                                                    | 433                                                                                       |

#### [Procedure to key in adjustment values]

In accordance with the procedure described below, make adjustment of each adjustment item so that the measured values obtained from test copies satisfy the specification. By pressing the [FAX] button, immediately after starting the Adjustment Mode (05), single-sided test copying can be performed (normal copy mode).

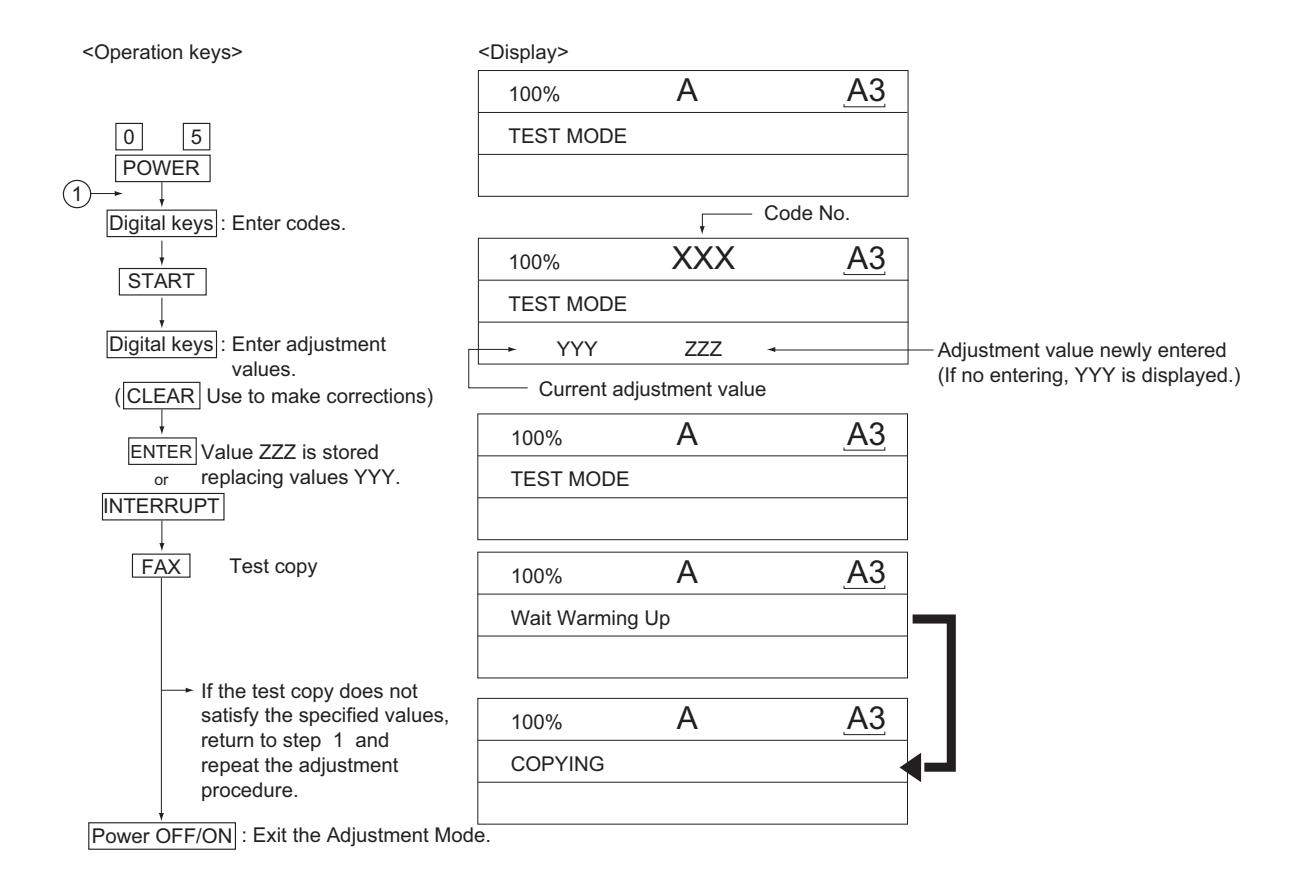

Fig. 3-6
### 3.2.2 Paper alignment at the registration roller

| Paper<br>type    | Weight                               | Upper<br>drawer | Lower<br>drawer | PFP upper<br>drawer | PFP lower<br>drawer | LCF | ADU      | Bypass<br>feed |
|------------------|--------------------------------------|-----------------|-----------------|---------------------|---------------------|-----|----------|----------------|
| Plain<br>paper   | 64-80 g/m <sup>2</sup><br>17-20 lb.  | 450 (*1)        | 452 (*1)        | 448 (*1)            | 449 (*1)            | 457 | 455 (*1) | 458 (*1)       |
| Thick<br>paper 1 | 81-105g/m <sup>2</sup><br>21-28 lb.  | 469 (*1)        | 470 (*1)        | 471 (*1)            | 472 (*1)            | 473 | 474 (*1) | 460 (*1)       |
| Thick<br>paper 2 | 106-163g/m <sup>2</sup><br>29-43 lb. | -               | -               | -                   | -                   | -   | -        | 461 (*1)       |
| Thick<br>paper 3 | 164-209g/m <sup>2</sup><br>44-55 lb. | -               | -               | -                   | -                   | -   | -        | 462 (*2)       |
| OHP              | -                                    | -               | -               | -                   | -                   | -   | -        | 463 (*3)       |

The aligning amount is adjusted by using the following codes in Adjustment Mode (05).

Sub-code

(\*1) 0: Long size 1: Middle size 2: Short size

(\*2) 0: Long size 1: Middle size 2: Short size 3: Post card

(\*3) 0: Long size of OHP film 1: Middle size of OHP film 2: Short size of OHP film

Notes:

- Long size: 330 mm or longer (13.0 inches or longer) Middle size: 220-239 mm (8.7-12.9 inches) Short size: 219 mm or shorter (8.6 inches or shorter)
- Short Size. 219 min of Shorter (6.0 miches of Shorter
- 2. The adjustment of "Post card" is for Japan only.

#### <Procedure>

(1) Perform the test print according to the following procedure.

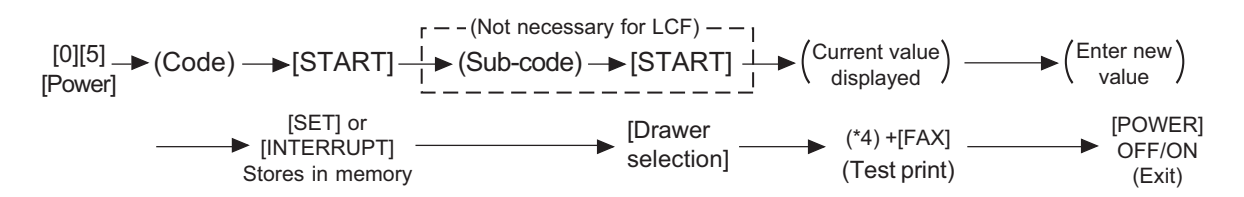

(\*4) 1: Single-sided grid pattern 3: Double-sided grid pattern

(2) Check if any transfer void is occurring. If there is a transfer problem, try the values in descending order as "31" → "30" → "29"... until the transfer void disappears. At the same time, confirm if any paper jam occurs. Also, when the aligning amount has been increased, this may increase the scraping noise caused by the paper and the Mylar sheet as it is transported by the registration roller. If this scraping noise is annoying, try to decrease the value.

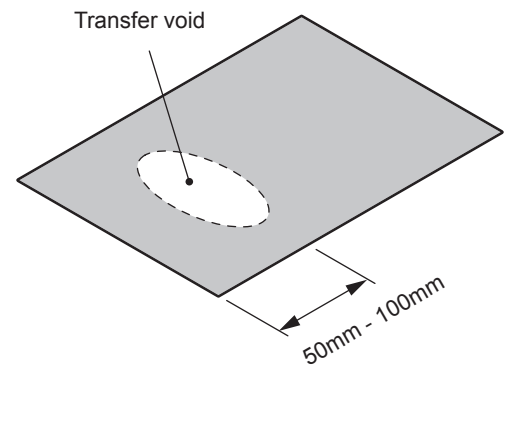

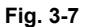

(3) Perform the same procedure for all paper sources.

#### Note:

When paper thinner than specified is used, paper jams may occur frequently at the registration section. In this case, it is advisable to change (or reduce) the aligning amount. However, if the aligning amount is reduced too much, this may cause the shift of leading edge position. So, when adjusting the aligning amount, try to choose the appropriate amount while confirming the leading edge position is not shifted.

\* As a tentative countermeasure, the service life of the feed roller can be extended by increasing the aligning amount.

3

### 3.2.3 Printer related adjustment

[A] Reproduction ratio of primary scanning direction (Fine adjustment of polygonal motor rotation speed (Printer))

<Procedure>

- (1) While pressing [0] and [5] simultaneously, turn the power ON.  $\rightarrow$  (Adjustment Mode)
- (2) Press [1] → [FAX]. (A grid pattern with 10 mm squares is printed out. Use A3/LD from standard drawer of the equipment (Refer to \*).
  - \* Perform 08-477 and check the value. If the value is 0, use the lower drawer. If the value is 1, use the upper drawer.
- (3) Check the grid pattern on the test chart printed out and measure the distance A from the 1st line to the 21st line of the grid pattern.
- (4) Check if the distance A is within 200±0.5 mm.
- (5) If not, use the following procedure to change values and measure the distance A again.

(Adjustment Mode)  $\rightarrow$  (Key in code [401])  $\rightarrow$  [START]

- $\rightarrow$  (Key in a value (acceptable values: 0 to 255))
- → [ENTER] or [INTERRUPT] (Stored in memory)
- → "100% A" is displayed
- $\rightarrow$  Press [1]  $\rightarrow$  [FAX]  $\rightarrow$  (A grid pattern is printed out.)
- \* The larger the adjustment value is, the longer the distance A becomes (approx. 0.125 mm/ step).

[B] Primary scanning data laser writing start position (Printer) <Procedure>

- (1) While pressing [0] and [5] simultaneously, turn the power ON.  $\rightarrow$  (Adjustment Mode)
- (2) Press [1] → [FAX]. (A grid pattern with 10 mm squares is printed out. Use A3/LD from standard drawer of the equipment (Refer to \*).
  - \* Perform 08-477 and check the value. If the value is 0, use the lower drawer. If the value is 1, use the upper drawer.
- (3) Check the grid pattern on the test chart printed out and measure the distance B from the left edge of the paper to the 6th line of the grid pattern.
- (4) Check if the distance B is within 52±0.5 mm.
- (5) If not, use the following procedure to change values and measure the distance B again.

(Adjustment Mode)  $\rightarrow$  (Key in the code [411])  $\rightarrow$  [START]

- $\rightarrow$  (Key in a value (acceptable values: 0 to 255))
- → [ENTER] or [INTERRUPT] (Stored in memory)
- → "100% A" is displayed
- $\rightarrow$  Press [1]  $\rightarrow$  [FAX]  $\rightarrow$  (A grid pattern is printed out.)
- The larger the adjustment value is, the longer the distance B becomes (approx. 0.05 mm/ step).

(6) After the adjustment for the code 411 is completed, apply the same adjustment value for the code 410.

(Adjustment Mode) → (Key in the code [410]) → [START] → (Key in the same value in the step 5 above) → Press [ENTER] or [INTERRUPT] (Stored in memory).

#### Note:

Make sure the first line of the grid pattern is printed out since the line is occasionally vanished.

[C] Reproduction ratio of secondary scanning direction (Fine adjustment of main motor rotation speed (Copier/Printer))

#### <Procedure>

- (1) While pressing [0] and [5] simultaneously, turn the power ON.  $\rightarrow$  (Adjustment mode)
- (2) Press [1] → [FAX]. (A grid pattern with 10 mm squares is printed out. Use A3/LD from standard drawer of the equipment (Refer to \*).
  - \* Perform 08-477 and check the value. If the value is 0, use the lower drawer. If the value is 1, use the upper drawer.
- (3) Check the grid pattern on the test chart printed out and measure the distance C from the 10th line at the leading edge of the paper to the 30th line of the grid pattern.
  - \* Normally, the 1st line of the grid pattern is not printed.
- (4) Check if the distance C is within 200±0.5 mm.
- (5) If not, use the following procedure to change values and measure the distance C again.

(Adjustment Mode)  $\rightarrow$  (Key in code [421])  $\rightarrow$  [START]

- $\rightarrow$  (Key in a value (acceptable values: 0 to 255))
- → [ENTER] or [INTERRUPT] (Stored in memory)
- $\rightarrow$  "100% A" is displayed
- $\rightarrow$  Press [1]  $\rightarrow$  [FAX]  $\rightarrow$  (A grid pattern is printed out.)
- \* The larger the adjustment value is, the longer the distance C becomes (approx. 0.125 mm/ step).

[D] Secondary scanning data laser writing start position

This adjustment has to be performed for each paper source. (If there is no paper source, skip this step.) The following table shows the order of the paper source to be adjusted, code, paper size and acceptable values.

Perform 08-477 and check the value.

| Order for adjustment | Paper source | Code    | Paper size | Acceptable<br>value | Remarks                         |
|----------------------|--------------|---------|------------|---------------------|---------------------------------|
| 1                    | Lower drawer | 441     | A3/LD      | 0 to 40             |                                 |
| 2                    | Upper drawer | 440     | A4/LT      | 0 to 15             |                                 |
| 3                    | PFP or LCF   | 444/443 | A4/LT      | 0 to 15             |                                 |
| 4                    | Bypass feed  | 442     | A4/LT      | 0 to 15             |                                 |
| 5                    | Duplexing    | 445     | A3/LD      | 0 to 15             | Paper fed from the lower drawer |

When the value is 0.

#### When the value is 1.

| Order for adjustment | Paper source | Code    | Paper size | Acceptable<br>value | Remarks                         |
|----------------------|--------------|---------|------------|---------------------|---------------------------------|
| 1                    | Upper drawer | 440     | A3/LD      | 0 to 40             |                                 |
| 2                    | Lower drawer | 441     | A4/LT      | 0 to 40             |                                 |
| 3                    | PFP or LCF   | 444/443 | A4/LT      | 0 to 15             |                                 |
| 4                    | Bypass feed  | 442     | A4/LT      | 0 to 15             |                                 |
| 5                    | Duplexing    | 445     | A3/LD      | 0 to 15             | Paper fed from the upper drawer |

#### <Procedure>

- (1) While pressing [0] and [5] simultaneously, turn the power ON.  $\rightarrow$  (Adjustment Mode)
- (2) Press [1] ([3] for duplexing)  $\rightarrow$  [FAX]. (A grid pattern with 10 mm squares is printed out.)
- (3) Check the grid pattern on the test chart printed out and measure the distance D from the leading edge of the paper to the 6th line of the grid pattern.
  - \* Normally, the 1st line of the grid pattern is not printed.
  - \* At the duplexing, measure it on the top side of the grid pattern.
- (4) Check if the distance D is within 52±0.5 mm.
- (5) If not, use the following procedure to change values and measure the distance D again.

(Adjustment Mode)  $\rightarrow$  (Key in the code shown above)  $\rightarrow$  [START]

- $\rightarrow$  (Key in an acceptable value shown above)
- → [ENTER] or [INTERRUPT] (Stored in memory)
- $\rightarrow$  "100% A" is displayed
- $\rightarrow$  Press [1] ([3] for duplexing) $\rightarrow$  [FAX]  $\rightarrow$  (A grid pattern is printed out.)
- \* The larger the adjustment value is, the longer the distance D becomes (approx. 0.4 mm/step).

[E] Primary scanning data laser writing start position at duplexing

#### Note:

Make sure the first line of the grid pattern is printed out since the line is occasionally vanished.

[E-1] Adjustment for long-sized paper <Procedure>

- (1) While pressing [0] and [5] simultaneously, turn the power ON.  $\rightarrow$  (Adjustment Mode)
- (2) Press [3] → [FAX]. (A grid pattern with 10 mm squares is printed out. Use A3/LD from standard drawer of the equipment (Refer to \*).
  - \* Perform 08-477 and check the value. If the value is 0, use the lower drawer. If the value is 1, use the upper drawer.
- (3) Check the grid pattern on the test print and measure the distance E from the left edge of the paper to the 6th line of the grid pattern.
- (4) Check if the distance E is within 52±0.5 mm.
- (5) If not, use the following procedure to change values and measure the distance E again.

 $(\text{Adjustment Mode}) \rightarrow (\text{Key in code [498]}) \rightarrow [\text{START}] \rightarrow [0] \rightarrow [\text{START}]$ 

- $\rightarrow$  (Key in a value (acceptable values: 0 to 255))
- → [ENTER] or [INTERRUPT] (Stored in memory)
- $\rightarrow$  "100% A" is displayed.
- $\rightarrow$  Press [3]  $\rightarrow$  [FAX]  $\rightarrow$  (A grid pattern is printed out.)
- \* The larger the adjustment value is, the longer the distance E becomes (approx. 0.05 mm/ step).

[E-2] Adjustment for short-sized paper <Procedure>

- (1) While pressing [0] and [5] simultaneously, turn the power ON.  $\rightarrow$  (Adjustment Mode)
- (2) Press [3] → [FAX]. (A grid pattern with 10 mm squares is printed out. Use A4/LT from the upper drawer.)
- (3) Check the grid pattern on the test print and measure the distance E from the left edge of the paper to the 6th line of the grid pattern.
- (4) Check if the distance E is within 52±0.5 mm.
- (5) If not, use the following procedure to change values and measure the distance E again.

 $(Adjustment Mode) \rightarrow (Key in the code [498]) \rightarrow [START] \rightarrow [1] \rightarrow [START]$ 

- $\rightarrow$  (Key in a value (acceptable values: 0 to 255))
- $\rightarrow$  [ENTER] or [INTERRUPT] (Stored in memory).
- $\rightarrow$  "100% A" is displayed
- $\rightarrow$  Press [3]  $\rightarrow$  [FAX]  $\rightarrow$  (A grid pattern is printed out.)
- \* The larger the adjustment value is, the longer the distance E becomes (approx. 0.05 mm/ step).

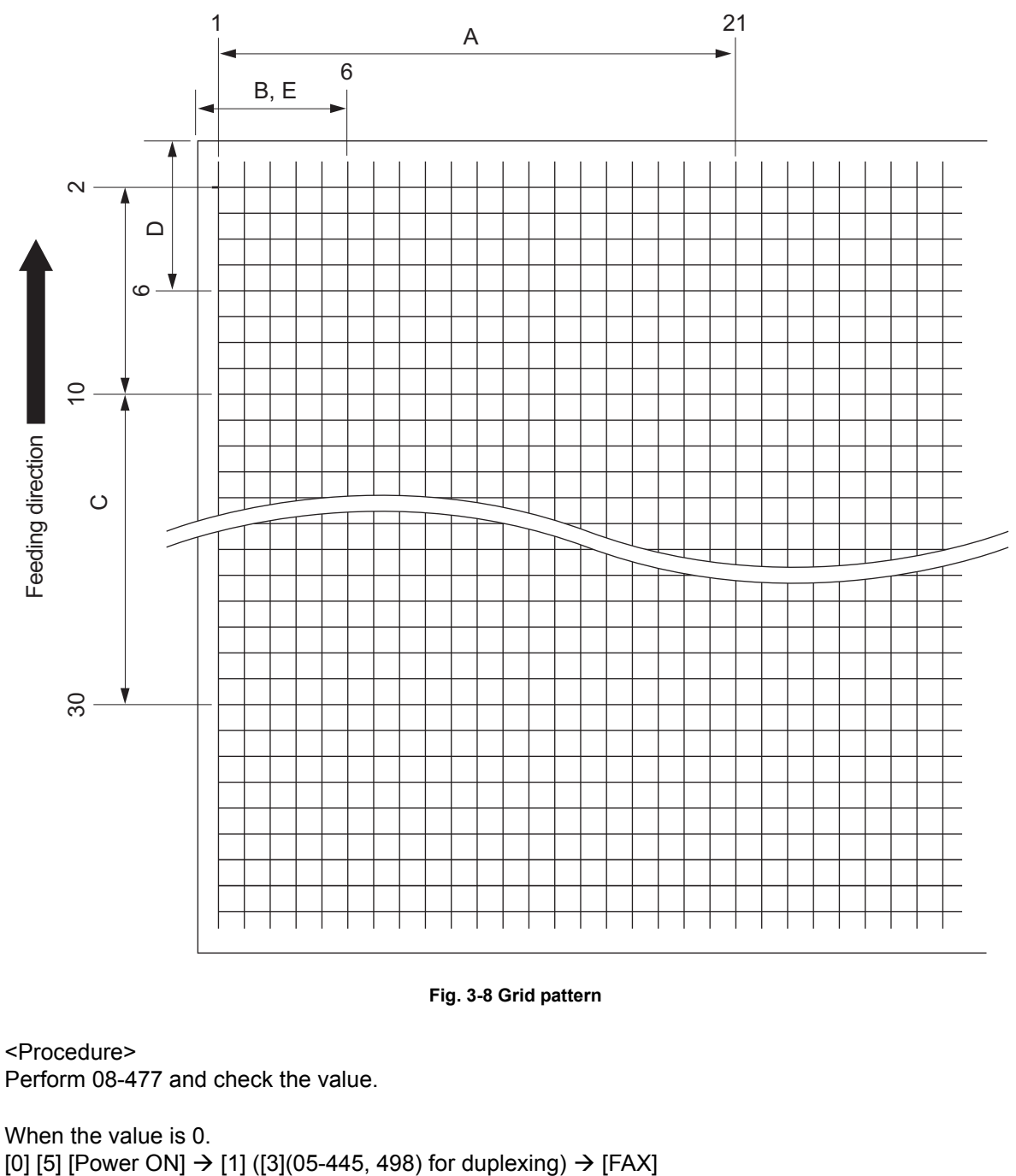

A: 05-401 (Lower drawer, A3/LD) → 200±0.5 mm (0.125 mm/step) B: 05-411 (Lower drawer, A3/LD) → 52±0.5 mm (0.05 mm/step)  $\rightarrow$  Key in the same value for 05-410. C: 05-421 (Lower drawer, A3/LD) → 200±0.5 mm (0.125 mm/step) D: 05-441 (Lower drawer, A3/LD), 440 (Upper drawer, A4/LT), 444 (PFP, A4/LT), 443 (LCF, A4/LT), 442 (Bypass feed, A4/LT), 445 (Duplexing, A3/LD)  $\rightarrow$  52±0.5 mm(0.4 mm/step) E: 05-498-0 (Lower drawer, A3/LD),  $\rightarrow$  52±0.5 mm (0.05 mm/step) 498-1 (Upper drawer, A4/LT)

3

When the value is 1.

| [0] [5] [Power ON | $1 \rightarrow 11$ (13)(05-445. | 498) for duplexing) $\rightarrow$ [FAX] |
|-------------------|---------------------------------|-----------------------------------------|
|                   | ·] · [·] ([•](••• · ·••,        |                                         |

| A: | 05-401 (Upper drawer, A3/LD) | → 200±0.5 mm (0.125 mm/step) |
|----|------------------------------|------------------------------|
| B: | 05-411 (Upper drawer, A3/LD) | → 52±0.5 mm (0.05 mm/step)   |

- $\rightarrow$  Key in the same value for 05-410.
- C: 05-421 (Upper drawer, A3/LD)  $\rightarrow$  200±0.5 mm (0.125 mm/step)
- D: 05-440 (Upper drawer, A3/LD), 441 (Lower drawer, A4/LT), 444 (PFP, A4/LT), 443 (LCF, A4/LT), 442 (Bypass feed, A4/LT), 445 (Duplexing, A3/LD)

 $\rightarrow$  52±0.5 mm(0.4 mm/step)

E: 05-498-0 (Upper drawer, A3/LD), → 52±0.5 mm (0.05 mm/step) 498-1 (Upper drawer, A4/LT))

#### Remark:

When the adjustment (05-421) is performed, the same adjustment for FAX (05-422) is automatically and consecutively performed.

### 3.2.4 Scanner related adjustment

[A] Image distortion

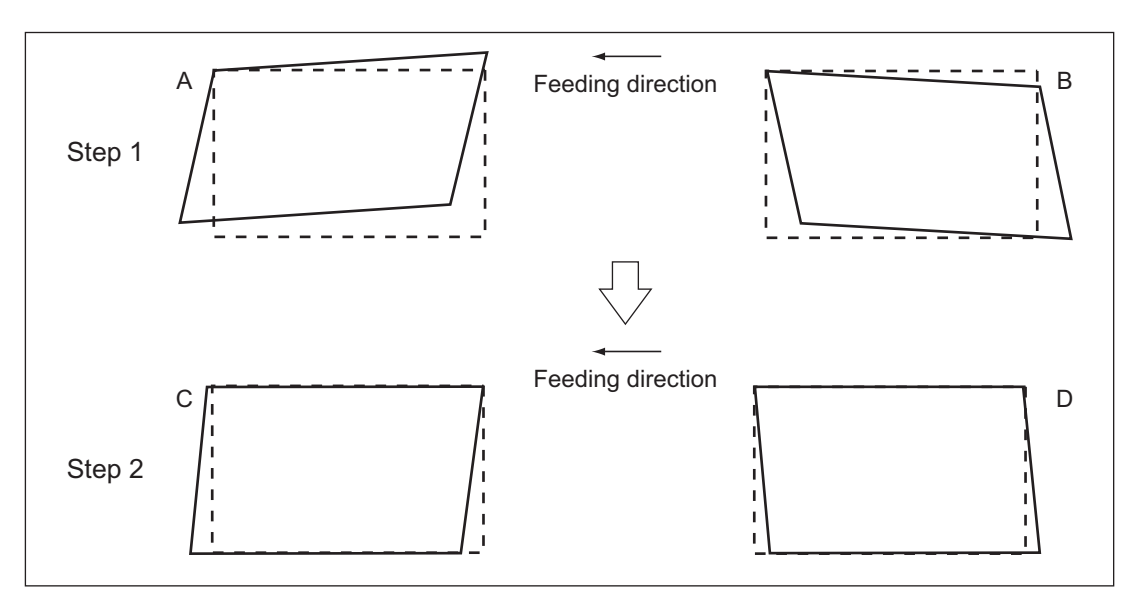

Fig. 3-9

#### <Procedure>

- (1) While pressing [0] and [5] simultaneously, turn the power ON.
- (2) Press [FAX] to make a copy of any image on a sheet of A3/LD paper.
- (3) Key in [308] and press the [START] button to move the carriage to the adjustment position.
- (4) Make an adjustment in the order of step 1 and 2.
  - Step 1
    - In case of A: Tighten the mirror-3 adjustment screw (CW).
    - In case of B: Loosen the mirror-3 adjustment screw (CCW).
  - Step 2
    - In case of C: Tighten the mirror-1 adjustment screw (CW).
    - In case of D: Loosen the mirror-1 adjustment screw (CCW).
- (5) Apply the screw locking agents to the adjustment screws. (2 areas)
  - Recommended screw lock agent Manufacturer: Three Bond Product name: 1401E

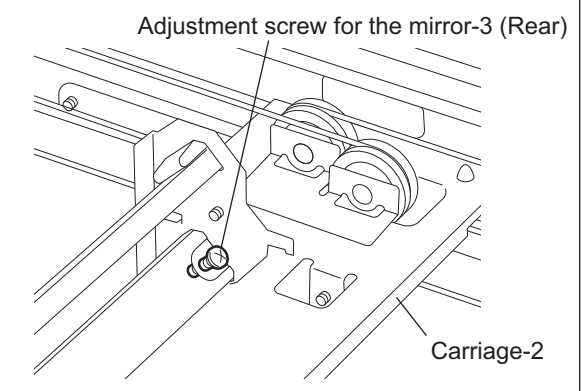

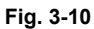

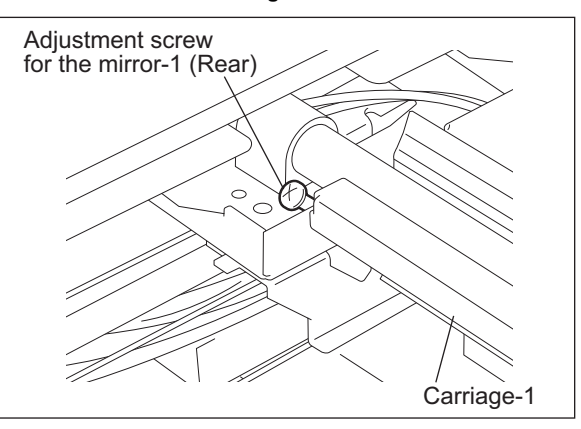

Fig. 3-11

3

[B] Reproduction ratio adjustment of the primary scanning direction <Procedure>

- (1) While pressing [0] and [5] simultaneously, turn the power  $ON \rightarrow (Adjustment Mode)$
- (2) Place a ruler on the original glass (along the direction from the rear to the front of the equipment).
- (3) Press [FAX] to make a copy at the mode of A3 (LD), 100% and standard drawer of the equipment (Refer to \*).
  - Perform 08-477 and check the value. If the value is 0, use the lower drawer. If the value is 1, use the upper drawer.
- (4) Measure the distance A from 10 mm to 270 mm of the copied image of the ruler.
- (5) Check if the distance A is within the range of 260±0.5 mm.
- (6) If not, use the following procedure to change values and repeat the steps (3) to (5) above. (Adjustment Mode)  $\rightarrow$  (Key in the code [405])  $\rightarrow$  [START]
  - $\rightarrow$  (Key in a value (acceptable values: 0 to 255))
  - $\rightarrow$  Press the [ENTER] or the [INTERRUPT] button (stored in memory).
  - $\rightarrow$  ("100% A" is displayed.)
  - The larger the adjustment value is, the higher the reproduction ratio and the longer the distance A become (approx. 0.125 mm/step).

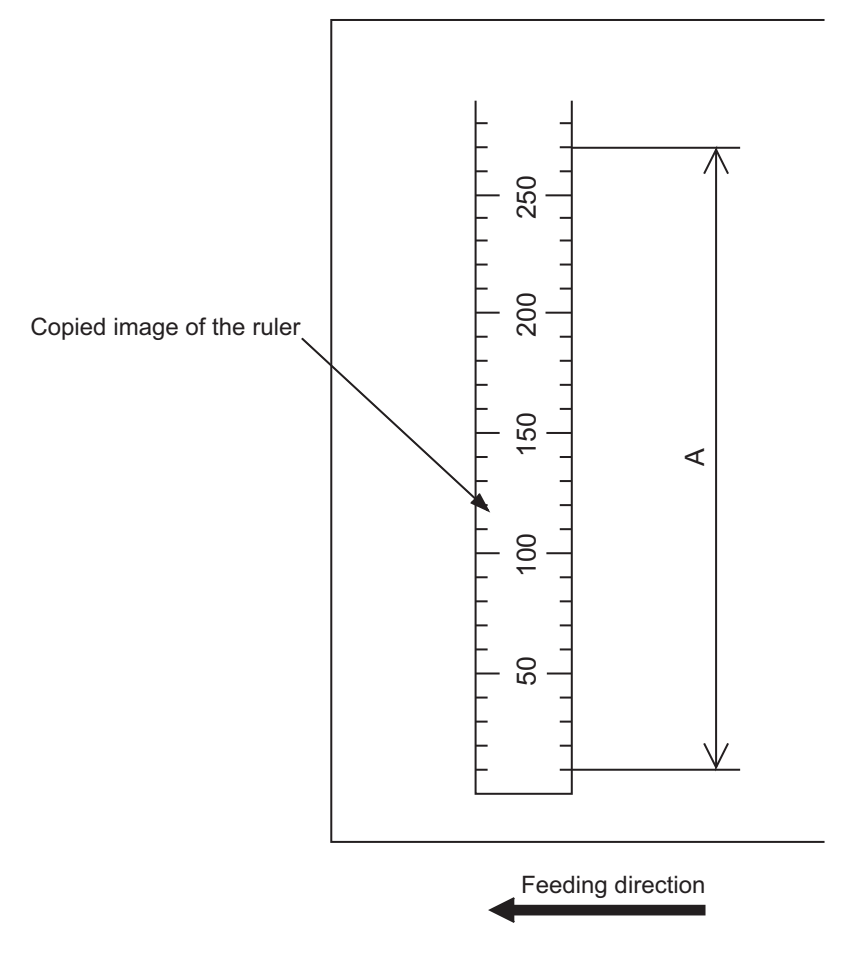

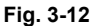

e-STUDIO200L/202L/203L/230/230L/232/233/280/282/283 ADJUSTMENT

© 2004 - 2010 TOSHIBA TEC CORPORATION All rights reserved

[C] Image position adjustment of the primary scanning direction <Procedure>

- (1) While pressing [0] and [5] simultaneously, turn the power ON.  $\rightarrow$  (Adjustment Mode)
- (2) Place a ruler on the original glass with its leading edge pushed against the rear side and its side along the original scale on the left.
- (3) Press [FAX] to make a copy at the mode of A3 (LD), 100% and standard drawer of the equipment (Refer to \*).
  - Perform 08-477 and check the value.If the value is 0, use the lower drawer.If the value is 1, use the upper drawer.
- (4) Measure the distance B from the left edge of the paper to 10 mm of the copied image of the ruler.
- (5) Check if the distance B is within the range of 10±0.5 mm.
- (6) If not, use the following procedure to change values and repeat the steps (3) to (5) above.

(Adjustment Mode)  $\rightarrow$  (Key in the code [306])  $\rightarrow$  [START]

- $\rightarrow$  (Key in a value (acceptable values: 0 to 255))
- → Press the [ENTER] or the [INTERRUPT] button (stored in memory).
- $\rightarrow$  ("100% A" is displayed.)
- \* The smaller the adjustment value is, the more the image is shifted to the left and the distance B becomes narrower (0.085 mm/step).

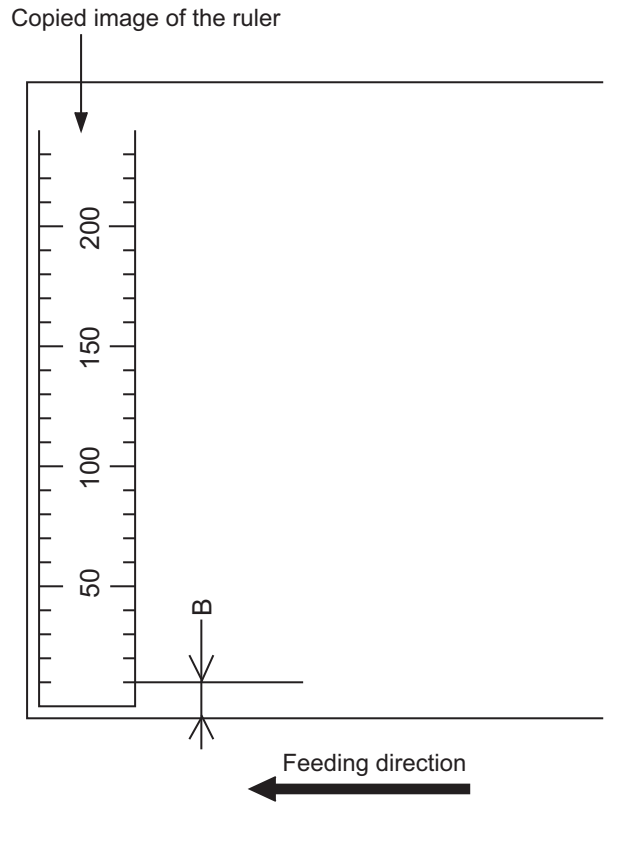

Fig. 3-13

[D] Reproduction ratio adjustment of the secondary scanning direction <Procedure>

- (1) While pressing [0] and [5] simultaneously, turn the power ON.  $\rightarrow$  (Adjustment Mode)
- (2) Place a ruler on the original glass with its leading edge pushed against the original scale on the left.
- (3) Press [FAX] to make a copy at the mode of A3 (LD), 100% and standard drawer of the equipment (Refer to \*).
  - Perform 08-477 and check the value. If the value is 0, use the lower drawer. If the value is 1, use the upper drawer.
- (4) Measure the distance C from 200 mm to 400 mm of the copied image of the ruler.
- (5) Check if the distance C is within the range of 200±0.5 mm.
- (6) If not, use the following procedure to change values and repeat steps (3) to (5) above.

(Adjustment Mode)  $\rightarrow$  (Key in the code [340])  $\rightarrow$  [START]

- $\rightarrow$  (Key in a value (acceptable values: 0 to 255))
- → Press the [ENTER] or the [INTERRUPT] button (stored in memory).
- $\rightarrow$  ("100% A" is displayed.)
- \* The smaller the adjustment value is, the lower the reproduction ratio becomes (0.45 mm/ step).

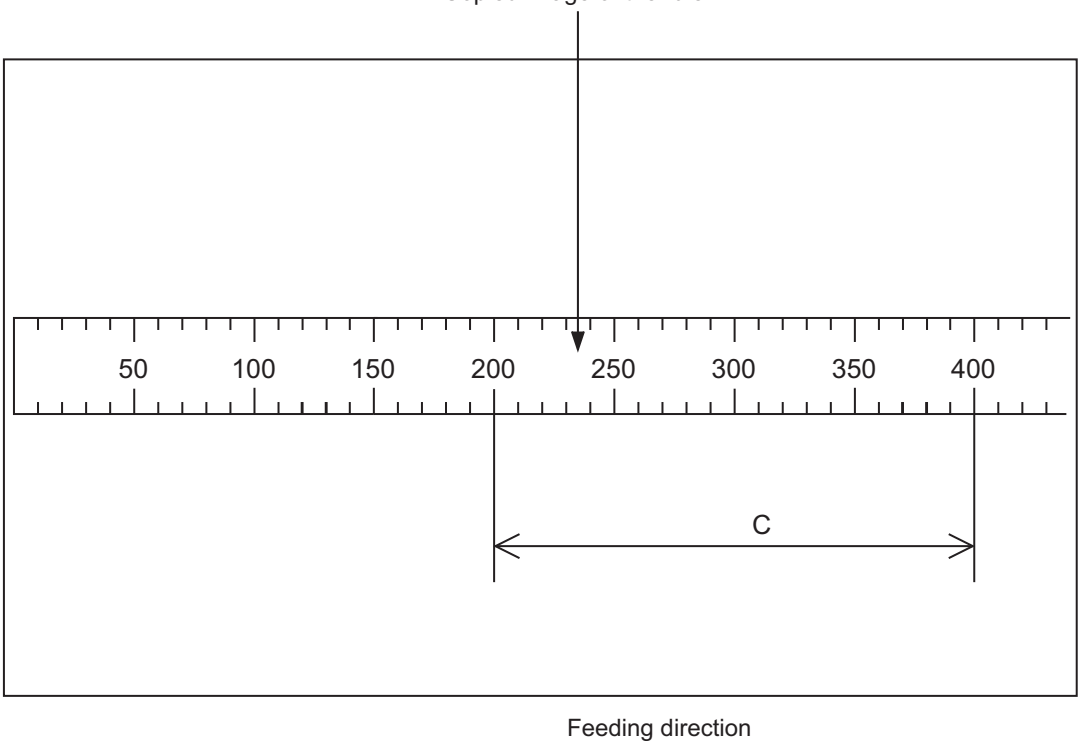

Copied image of the ruler

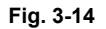

[E] Image position adjustment of the secondary scanning direction <Procedure>

- (1) While pressing [0] and [5] simultaneously, turn the power ON.  $\rightarrow$  (Adjustment Mode)
- (2) Place a ruler on the original glass with its leading edge pushed against the original scale on the left.
- (3) Press [FAX] to make a copy at the mode of A3 (LD), 100% and standard drawer of the equipment (Refer to \*).
  - Perform 08-477 and check the value.If the value is 0, use the lower drawer.If the value is 1, use the upper drawer.
- (4) Measure the distance D from the leading edge of the paper to 10 mm of the copied image of the ruler.
- (5) Check if the distance D is within the range of 10±0.5 mm.
- (6) If not, use the following procedure to change values and repeat the steps (3) to (5) above.

(Adjustment Mode)  $\rightarrow$  (Key in the code [305])  $\rightarrow$  [START]

- $\rightarrow$  (Key in a value (acceptable values: 0 to 255))
- $\rightarrow$  Press the [ENTER] or the [INTERRUPT] button (stored in memory).
- $\rightarrow$  ("100% A" is displayed.)
- \* The larger the adjustment value is, the more the image is shifted to the trailing edge (0.14 mm/step).

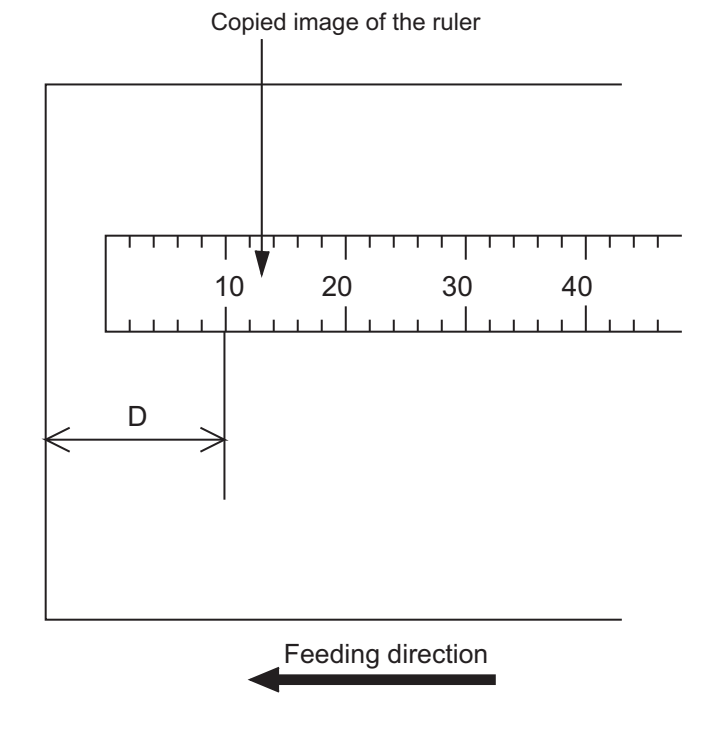

Fig. 3-15

#### [F] Top margin

<Procedure>

- (1) While pressing [0] and [5] simultaneously, turn the power ON.  $\rightarrow$  (Adjustment Mode)
- (2) Open the platen cover or RADF.
- (3) Press [FAX] to make a copy at the mode of A3/LD, 100%, Text/Photo and standard drawer of the equipment (Refer to \*).
  - \* Perform 08-477 and check the value. If the value is 0, use the lower drawer. If the value is 1, use the upper drawer.
- (4) Measure the blank area E at the leading edge of the copied image.
- (5) Check if the blank area E is within the range of  $3 \pm 0.5$  mm.
- (6) If not, use the following procedure to change values and repeat the steps (3) to (5) above.

(Adjustment Mode)  $\rightarrow$  (Key in the code [430])  $\rightarrow$  [START]

- $\rightarrow$  (Key in a value (acceptable values: 0 to 255))
- $\rightarrow$  Press the [ENTER] or the [INTERRUPT] button (stored in memory).
- $\rightarrow$  ("100% A" is displayed.)
- \* The larger the adjustment value is, the wider the blank area becomes (approx. 0.04 mm/ step).

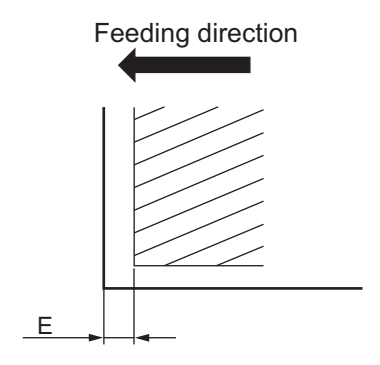

Fig. 3-16

### [G] Right margin

<Procedure>

- (1) While pressing [0] and [5] simultaneously, turn the power ON.  $\rightarrow$  (Adjustment Mode)
- (2) Open platen cover or RADF.
- (3) Press [FAX] to make a copy at the mode of A3/LD, 100%, Text/Photo and standard drawer of the equipment (Refer to \*).
  - \* Perform 08-477 and check the value. If the value is 0, use the lower drawer. If the value is 1, use the upper drawer.
- (4) Measure the blank area F at the right side of the copied image.
- (5) Check if the blank area F is within the range of 2±1.0 mm.
- (6) If not, use the following procedure to change values and repeat the steps (3) to (5) above.

(Adjustment Mode)  $\rightarrow$  (Key in the code [432])  $\rightarrow$  [START]

- $\rightarrow$  (Key in a value (acceptable values: 0 to 255))
- $\rightarrow$  Press the [ENTER] or the [INTERRUPT] button (stored in memory).
- $\rightarrow$  ("100% A" is displayed.)
- \* The larger the adjustment value is, the wider the blank area at the right side becomes (approx. 0.04 mm/step).

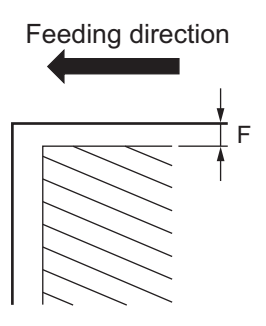

Fig. 3-17

3

#### [H] Bottom margin

#### <Procedure>

- (1) While pressing [0] and [5] simultaneously, turn the power ON.  $\rightarrow$  (Adjustment Mode)
- (2) Open platen cover or RADF.
- (3) Press the [FAX] to make a copy at the mode of A3/LD, 100%, Text/Photo and standard drawer of the equipment (Refer to \*).
  - \* Perform 08-477 and check the value. If the value is 0, use the lower drawer. If the value is 1, use the upper drawer.
- (4) Measure the blank area G at the trailing edge of the copied image.
- (5) Check if the blank area G is within the range of 2±1.0 mm.
- (6) If not, use the following procedure to change values and repeat the steps (3) to (5) above.

(Adjustment Mode)  $\rightarrow$  (Key in the code [433])  $\rightarrow$  [START]

- $\rightarrow$  (Key in value (acceptable values: 0 to 255))
- $\rightarrow$  Press the [ENTER] or the [INTERRUPT] button (stored in memory).
- $\rightarrow$  ("100% A" is displayed.)
- \* The larger the adjustment value is, the wider the blank area at the trailing edge becomes (approx. 0.04 mm/step).

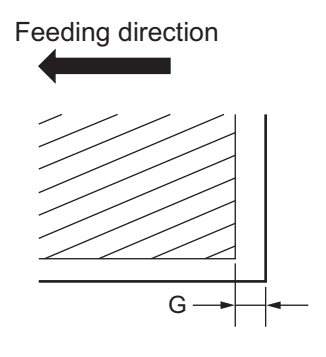

Fig. 3-18

# 3.3 Image Quality Adjustment (Copying Function)

### 3.3.1 Density adjustment

The center density and the density variation controlled by density adjustment keys can be adjusted as follows.

| < Adjustment Mode ( | (05) | > |
|---------------------|------|---|
|---------------------|------|---|

| Original mode |       |       | Itom to be adjusted                  | Bomorko                                                      |  |
|---------------|-------|-------|--------------------------------------|--------------------------------------------------------------|--|
| Text/Photo    | Photo | Text  | item to be adjusted                  | Remarks                                                      |  |
| 503           | 501   | 504   | Manual density mode center value     | The larger the value is, the darker the image becomes.       |  |
| (931)         | (933) | (932) |                                      | Acceptable values: 0 to 255                                  |  |
| 505           | 506   | 507   | Manual density mode light step value | The larger the value is, the lighter the light side becomes. |  |
| (934)         | (936) | (935) |                                      | Acceptable values: 0 to 255                                  |  |
| 508           | 509   | 510   | Manual density mode dark step value  | The larger the value is, the darker the dark side becomes.   |  |
| (937)         | (939) | (938) |                                      | Acceptable values: 0 to 255                                  |  |
| 514           | 512   | 515   | Automatic density mode               | The larger the value is, the darker the image becomes.       |  |
| (940)         | (942) | (941) |                                      | Acceptable values: 0 to 255                                  |  |

\* The values in "()" are the adjustment codes of the Custom Mode.

Make a test copy and compare the image obtained with the current settings; if necessary, make adjustment using the following procedure.

#### <Procedure>

- (1) While pressing [0] and [5] simultaneously, turn the power ON.
- (2) Key in a code and press the [START] button.
- (3) Key in an adjustment value.(To correct the keyed-in value, press the [CLEAR] button.)
- (4) Press the [ENTER] or [INTERRUPT] button to store the value. → The equipment goes back to the ready state.
- (5) Let the equipment restarted and perform copying job.
- (6) If the desired image density has not been attained, repeat step (2) to (5).

### 3.3.2 Gamma slope adjustment

Gamma slope is adjustable with the following codes.

< Adjustment Mode (05) >

| Original mode |              |              |                        | Demerike                                                                                                    |  |
|---------------|--------------|--------------|------------------------|----------------------------------------------------------------------------------------------------|--|
| Text/Photo    | Photo        | Text         | - item to be adjusted  | Remarks                                                                                                    |  |
| 593<br>(943)  | 594<br>(945) | 595<br>(944) | Gamma slope adjustment | One's place:<br>0: equivalent to the set value 5<br>1 to 9: Select the gamma slope<br>angle. (The larger the value<br>is, the larger the angle<br>becomes.)<br>Ten's place:<br>0: equivalent to the set value 5<br>1 to 9: Select the gamma slope angle<br>of the low density area. (The<br>smaller the value is, the<br>darker the background<br>becomes.)<br>00: Use default value |  |

\* The values in "()" are the adjustment codes of the Custom Mode.

<Procedure>

Procedure is same as that of P.3-21 "3.3.1 Density adjustment".

### 3.3.3 Sharpness adjustment

| Original mode |              | Item to be adjusted | Bemerke              |                                                                                                    |
|---------------|--------------|---------------------|----------------------|----------------------------------------------------------------------------------------------------|
| Text/Photo    | Photo        | Text                |                      | Remarks                                                                                                    |
| 620<br>(922)  | 621<br>(924) | 622<br>(923)        | Sharpness adjustment | Key in the following values depend-<br>ing on the original mode.<br>One's place<br>1: Text/Photo 2: Photo 5: Text<br>Ten's place<br>0: Use Default value<br>1 to 9: Change intensity<br>(The larger the value is, the sharper<br>the image becomes.)<br>• Example of value entry in case<br>the mode is "Text/Photo".<br>2<br>2<br>2<br>1<br>Fixed value for Text/<br>Photo mode<br>Key in a value 0 to 9<br>Note:<br>When the value "0" is keyed in<br>at the ten's digit, the value is<br>not displayed on LCD screen. |

If you want to make copy images look softer or sharper, perform the following adjustment. < Adjustment Mode (05) >

\* The values in "()" are the adjustment codes of the Custom Mode.

Make a test copy and compare the image obtained with the current settings; if necessary, make adjustment using the following procedure.

#### <Procedure>

### 3.3.4 Setting range correction

The values of the background peak / text peak in the range correction can be switched to "varied" or "fixed" in the following codes.

If they are fixed, the range correction is performed with standard values.

The values of the background peak affect the reproduction of the background density and the values of the text peak affect that of the text density.

| < | Adiu | ustm | nent | Mode | (05) | > |
|---|------|------|------|------|------|---|

| Original mode |              | literre te les adjusted | Bemerke                                                          |                                                                                                    |  |
|---------------|--------------|-------------------------|------------------------------------------------------------------|----------------------------------------------------------------------------------------------------|--|
| Text/Photo    | Photo        | Text                    | litem to be adjusted                                             | Remarks                                                                                                    |  |
| 570<br>(913)  | 571<br>(915) | 572<br>(914)            | Range correction for original manually set on the original glass | The following are the default values<br>set for each original mode.<br>Text/Photo: 12, Photo: 12, Text: 22                                                                                                    |  |
| 693<br>(916)  | 694<br>(918) | 695<br>(917)            | Range correction for original set on the RADF                    | <ul> <li>Each digit stands for:</li> <li>One's place: Automatic density mode</li> <li>Ten's place: Manual density mode</li> <li>The setting conditions possible are</li> <li>as follows:</li> <li>Background peak</li> <li>Text peak</li> <li>1: fixed</li> <li>fixed</li> <li>fixed</li> <li>2: varied</li> <li>fixed</li> <li>varied</li> </ul> |  |

\* The values in "()" are the adjustment codes of the Custom Mode.

Make a test copy and compare the image obtained with the current settings; if necessary, make adjustment using the following procedure.

#### <Procedure>

Procedure is same as that of Density adjustment".

### 3.3.5 Setting range correction (Adjustment of background peak)

The levels of the background peak for the range correction can be set at the following codes. < Adjustment Mode (05) >

| Original mode |              |              | Itom to be adjusted                  | Bomorko                                                                                                    |
|---------------|--------------|--------------|--------------------------------------|----------------------------------------------------------------------------------------------------|
| Text/Photo    | Photo        | Text         |                                      | Rellidiks                                                                                                    |
| 532<br>(919)  | 533<br>(921) | 534<br>(920) | Background peak for range correction | When the value increases, the back-<br>ground (low density area) of the<br>image is not output.<br>Acceptable values: 0 to 255<br>(Default: Text/Photo: 40, Photo: 16,<br>Text: 64) |

\* The values in "()" are the adjustment codes of the Custom Mode.

Make a test copy and compare the image obtained with the current settings; if necessary, make adjustment using the following procedure.

#### <Procedure>

### 3.3.6 Adjustment of smudged/faint text

The smudged/faint text can be set at the following codes.

#### < Adjustment Mode (05) >

| Original mode | Itom to be adjusted                      | Bamarka                                                                                                    |  |  |
|---------------|------------------------------------------|----------------------------------------------------------------------------------------------------|--|--|
| Text/Photo    | item to be adjusted                      | Remarks                                                                                                    |  |  |
| 653<br>(928)  | Adjustment of smudged/faint spotted text | When the value increases, the faint text is improved.<br>When the value decreases, the smudged text is<br>improved.<br>Acceptable values: 0 to 255 (Default: 192)            |  |  |
|               |                                          | Note:<br>Remember the image specifications and life<br>span of the replacing parts may not meet the<br>standard when the setting value is changed<br>from the default value. |  |  |

#### < e-STUDIO 200L/230/230L/280 >

#### < e-STUDIO 202L/203L/232/233/282/283 >

| Original mode | Item to be adjusted                      | Pomarks                                                                                                    |  |
|---------------|------------------------------------------|----------------------------------------------------------------------------------------------------|--|
| Text/Photo    | item to be adjusted                      | i venial ka                                                                                                    |  |
| 648<br>(928)  | Adjustment of smudged/faint spotted text | When the value increases, the faint text is improved.<br>When the value decreases, the smudged text is<br>improved.<br>Acceptable values: 0 to 4 (Default: 2)<br><b>Note:</b><br>Remember the image specifications and life<br>span of the replacing parts may not meet the<br>standard when the setting value is changed<br>from the default value |  |

\* The values in "()" are the adjustment codes of the Custom Mode. Make a test copy and compare the image obtained with the current settings; if necessary, make adjustment using the following procedure.

#### <Procedure>

## 3.3.7 Adjustment of image density

The image density level can be set at the following codes.

| Code       | Item to be adjusted         | Remarks                                                                                                    |
|------------|-----------------------------|----------------------------------------------------------------------------------------------------|
| 667-0 to 4 | Adjustment of image density | When the value is decreased, text becomes lighter.<br>Acceptable values: 0 to 10                                                                                                    |
|            |                             | Notes:<br>1. Set not to reverse the large and small number of the setting value corresponding to the sub code.<br>Ex.) When the image density level for 667-0, 667-1, 667-2, 667-3, and 667-4 is assumed to be "A", "B", "C", "D", and "E" respectively, they should have the following correlation: |
|            |                             | ASBSCSDSE                                                                                                    |
|            |                             | <ol> <li>Remember that the image specifications<br/>and life span of the replacing parts may not<br/>meet the standard when the setting value is<br/>changed from the default value.</li> </ol>                                                                                                    |

#### <Procedure>

- (1) While pressing [0] and [5] simultaneously, turn the power ON.
- (2) Key in the code "667" and press the [START] button.
- (3) Key in the sub code (0, 1, 2, 3 or 4), and press the [START] button.
- (4) Key in an adjustment value.(To correct the keyed-in value, press the [CLEAR] button.)
- (5) Press the [ENTER] or [INTERRUPT] button to store the value in memory. The equipment goes back to the ready state.
- (6) For resetting the value, repeat step (2) to (5).
- (7) Turn the power OFF and then back ON to perform printing job.
- (8) If the desired image density has not been attained, repeat step (2) to (7).

< Adjustment Mode (05) >

# 3.4 Image Quality Adjustment (Printing Function)

### 3.4.1 Adjustment of smudged/faint text

The smudged/faint text can be set at the following codes.

|          |     | < Adjustment Mode (05) >                                                                                                    |  |
|----------|-----|----------------------------------------------------------------------------------------------------|--|
| Language |     | Remarks                                                                                                    |  |
| PS       | PCL | rellidiks                                                                                                    |  |
| 654      | 655 | When the value increases, the smudged text is improved. When the value decreases, the faint text is improved. Acceptable values: 0 to 9 (Default: 5) |  |

<Procedure>

- (1) While pressing [0] and [5] simultaneously, turn the power ON.
- (2) Key in a code and press the [START] button.
- (3) Key in an adjustment value.(To correct the keyed-in value, press the [CLEAR] button.)
- (4) Press the [ENTER] or [INTERRUPT] button to store the value. The equipment goes back to the ready state.
- (5) Turn the power OFF and then back ON to perform printing job.
- (6) If the desired text density has not been attained, repeat step (2) to (5).

### 3.4.2 Adjustment of image density

The image density level is adjustable both at standard and toner saving modes. < Adjustment Mode (05) >

| Toner mode Standard Toner saving |            | Item to be adjusted         | Bemerke                                                                                                    |
|----------------------------------|------------|-----------------------------|----------------------------------------------------------------------------------------------------|
|                                  |            | item to be adjusted         | Remarks                                                                                                    |
| 672-0 to 4                       | 676-0 to 4 | Adjustment of image density | When the value is decreased, text becomes lighter.<br>Acceptable values: 0 to 10                                                                                                    |
|                                  |            |                             | Notes:<br>1. Set not to reverse the large and<br>small number of the setting value<br>corresponding to the sub code.<br>Ex.) When the image density<br>level for 672-0, 672-1, 672-2,<br>672-3, and 672-4 is assumed to<br>be "A", "B", "C", "D", and "E"<br>respectively, they should have the<br>following correlation: |
|                                  |            |                             | <ul> <li>A ≤ B ≤ C ≤ D ≤ E</li> <li>2. Remember that the image specifications and life span of the replacing parts may not meet the standard when the setting value is changed from the default value.</li> </ul>                                                                                                    |

<Procedure>

- (1) While pressing [0] and [5] simultaneously, turn the power ON.
- (2) Key in a code and press the [START] button.
- (3) Key in the sub code (0, 1, 2, 3 or 4), and press the [START] button.
- (4) Key in an adjustment value.(To correct the keyed-in value, press the [CLEAR] button.)
- (5) Press the [ENTER] or [INTERRUPT] button to store the value in memory. The equipment goes back to the ready state.
- (6) For resetting the value, repeat step (2) to (5).
- (7) Turn the power OFF and then back ON to perform printing job.
- (8) If the desired image density has not been attained, repeat step (2) to (7).

### 3.4.3 Gamma balance adjustment < e-STUDIO 202L/203L/232/233/282/283 >

The gamma balance is adjusted by adjusting the density at the Black Mode. The adjustment is performed by selecting its density area from the following: low density, medium density and high density.

< Adjustment Mode (05) >

| Language and screen |                                         |       |                 |                     |                                                |  |
|---------------------|-----------------------------------------|-------|-----------------|---------------------|------------------------------------------------|--|
| Smooth<br>(PS)      | h Detail Smooth Deta<br>(PS) (PCL) (PCL |       | Detail<br>(PCL) | Item to be adjusted | Remarks                                        |  |
| 596-0               | 597-0                                   | 598-0 | 599-0           | Low density         | The larger the value is, the                   |  |
| 596-1               | 597-1                                   | 598-1 | 599-1           | Medium density      | adjusted becomes darker.                       |  |
| 596-2               | 597-2                                   | 598-2 | 599-2           | High density        | Acceptable values:<br>0 to 255. (Default: 128) |  |

# 3.5 Image Quality Adjustment (Scanning Function)

### 3.5.1 Density adjustment

Adjusts the center density and the variation of density adjustment button.

| -          | -             |      |                                      | < Adjustment Mode (05) >                                                                    |  |
|------------|---------------|------|--------------------------------------|---------------------------------------------------------------------------------------------|--|
| (          | Original mode | )    | Itom to be adjusted                  | Pomorko                                                                                     |  |
| Text/Photo | Photo         | Text | nem to be adjusted                   | Neilld185                                                                                   |  |
| 845        | 847           | 846  | Manual density mode center value     | The larger the value is, the darker the image becomes.<br>Acceptable values: 0 to 255       |  |
| 850        | 852           | 851  | Manual density mode light step value | The larger the value is, the lighter the light side becomes.<br>Acceptable values: 0 to 255 |  |
| 855        | 857           | 856  | Manual density mode dark step value  | The larger the value is, the darker the dark side becomes.<br>Acceptable values: 0 to 255   |  |
| 860        | 862           | 861  | Automatic density mode               | The larger the value is, the darker the image becomes.<br>Acceptable values: 0 to 255       |  |

<Procedure>

- (1) While pressing [0] and [5] simultaneously, turn the power ON.
- (2) Key in a code and press the [START] button.
- (3) Key in an adjustment value.(To correct the keyed-in value, press the [CLEAR] button.)
- (4) Press the [ENTER] or [INTERRUPT] button to store the value. The equipment goes back to the ready state.
- (5) Turn the power OFF and then back ON to perform scanning job.
- (6) If the desired image density has not been attained, repeat step (2) to (5).

### 3.5.2 Sharpness adjustment

If you want to make scan images look softer or sharper, perform the following adjustment. < Adjustment Mode (05) >

| Original mode |                      | litere te he ediusted | Bemerke                            |                                                                                                    |  |
|---------------|----------------------|-----------------------|------------------------------------|----------------------------------------------------------------------------------------------------|--|
| Text/Photo    | ext/Photo Photo Text |                       | item to be adjusted                | Remarks                                                                                                    |  |
| 865-0         | 867-0                | 866-0                 | Reproduction ratio:<br>25% to 40%  | Key in the following values depend-<br>ing on the original mode.                                                                                                    |  |
| 865-1         | 867-1                | 866-1                 | Reproduction ratio:<br>41% to 80%  | 1: Text/Photo 5: Photo 2: Text<br>Ten's place                                                                                                    |  |
| 865-2         | 867-2                | 866-2                 | Reproduction ratio:<br>81% to 400% | <ul> <li>0: Use Default value</li> <li>1 to 9: Change intensity</li> <li>The larger the value is, the sharper the image becomes.)</li> <li>Example of value entry in case the mode is "Text/Photo".</li> <li>2 1<br/>Fixed value for Text/<br/>Photo mode</li> <li>Key in a value 0 to 9</li> </ul> |  |
|               |                      |                       |                                    | Note:<br>When the value "0" is keyed in<br>at the ten's digit, the value is<br>not displayed on LCD screen.                                                                                                    |  |

#### <Procedure>

- (1) While pressing [0] and [5] simultaneously, turn the power ON.
- (2) Key in a code and press the [START] button.
- (3) Key in the sub code (0,1 or 2), and press the [START] button.
- (4) Key in an adjustment value.(To correct the keyed-in value, press the [CLEAR] button.)
- (5) Press the [ENTER] or [INTERRUPT] button to store the value in memory. The equipment goes back to the ready state.
- (6) For resetting the value, repeat step (2) to (5).
- (7) Turn the power OFF and then back ON to perform scanning job.
- (8) If the desired image density has not been attained, repeat step (2) to (7).

### 3.5.3 Setting range correction

The values of the background peak / text peak in the range correction can be switched to "varied" or "fixed" in the following codes.

If they are fixed, the range correction is performed with standard values.

The values of the background peak affect the reproduction of the background density and the values of the text peak affect that of the text density.

|               |                                                           |      |                                                                  | /                                                                                                    |  |
|---------------|-----------------------------------------------------------|------|------------------------------------------------------------------|----------------------------------------------------------------------------------------------------|--|
| Original mode |                                                           |      | ltem to be adjusted                                              | Remarks                                                                                                    |  |
| Text/Photo    | Photo                                                     | Text | ·····                                                            |                                                                                                    |  |
| 825           | 827 826 Range correction f<br>manually set on th<br>glass |      | Range correction for original manually set on the original glass | The following are the default values<br>set for each original mode.<br>Text/Photo: 12, Photo: 12, Text: 12                                                                                                    |  |
| 830           | 832                                                       | 831  | Range correction for original set on the RADF                    | Che's place: Automatic density mode<br>Ten's place: Manual density mode<br>The setting conditions possible are<br>as follows:<br>Background peak Text peak<br>1: fixed fixed<br>2: varied fixed<br>3: fixed varied<br>4: varied varied |  |

< Adjustment Mode (05) >

<Procedure>

### 3.5.4 Setting range correction (Adjustment of background peak)

The levels of the background peak for the range correction can be set at the following codes. < Adjustment Mode (05) >

| Original mode         |     |                     | Itom to be adjusted                  | Remarks                                                                                                    |  |
|-----------------------|-----|---------------------|--------------------------------------|----------------------------------------------------------------------------------------------------|--|
| Text/Photo Photo Text |     | item to be adjusted |                                      |                                                                                                    |  |
| 835                   | 837 | 836                 | Background peak for range correction | When the value increases, the back-<br>ground (low density area) of the<br>image is not output.<br>Acceptable values: 0 to 255<br>(Default: text/photo: 48, photo: 40,<br>text: 48) |  |

<Procedure>

Procedure is same as that of D P.3-30 "3.5.1 Density adjustment".

### 3.5.5 Setting range correction (Adjustment of text peak)

The levels of the text peak for the range correction can be set at the following codes. < Adjustment Mode (05) >

| (                     | Original mode | )                   | Item to be adjusted            | Demerike                                                                                                    |  |
|-----------------------|---------------|---------------------|--------------------------------|----------------------------------------------------------------------------------------------------|--|
| Text/Photo Photo Text |               | item to be adjusted | Reliains                       |                                                                                                    |  |
| 820                   | 822           | 821                 | Text peak for range correction | When the value is increased, text<br>(high image density part) becomes<br>lighter.<br>Acceptable values: 0 to 255<br>(Default: text/photo: 224, photo: 239,<br>text: 224) |  |

\* The image changes slightly in text mode because it is treated as a simple binary format image.

<Procedure>

Procedure is same as that of D P.3-30 "3.5.1 Density adjustment".

3

# 3.6 Adjustment of High-Voltage Transformer

When replacing the high-voltage transformer, checking each output adjustment of main charger, developer bias, transfer charger and separation charger is needed.

## 3.6.1 Adjustment

### [1] Preparation

| lte               | ems to check        | Developer Bias                                                                                                    | Main Charger                                                                            | Transfer<br>Charger                                                         | Separation<br>Charger                      |  |  |
|-------------------|---------------------|----------------------------------------------------------------------------------------------------|-----------------------------------------------------------------------------------------|-----------------------------------------------------------------------------|--------------------------------------------|--|--|
| Process           | Unit                | Tak                                                                                                    | e off from the equipment                                                                | . (Not used)                                                                |                                            |  |  |
| High-Volt         | age Transformer Jig | Install the high-voltage transformer jig in the equipment.<br><b>Note:</b><br>Connect the green cable of the high-voltage transformer jig to ground on<br>the equipment frame. Refer to P.3-35 "[A] Installation of the high-volt-<br>age transformer jig". |                                                                                         |                                                                             |                                            |  |  |
| Digital<br>Tester | (+) terminal        | Connect with the black cable of the high-volt-<br>age transformer jig.                                                                                                    | Connect with the red<br>cable (thick line) of the<br>high-voltage trans-<br>former jig. | Connect with the red cable (thin line) of the high-voltage transformer jig. |                                            |  |  |
|                   | (–) terminal        | Connect with the white cable of the high-voltage transformer jig.                                                                                                    |                                                                                         |                                                                             |                                            |  |  |
|                   | Function switch     |                                                                                                    | DC                                                                                      |                                                                             |                                            |  |  |
|                   | Full-scale (range)  | 100                                                                                                    | 2                                                                                       | V                                                                           |                                            |  |  |
|                   | Remarks             | Use a digital tester with an input resistance of 10 M $\Omega$ (RMS value) or higher.                                                                                                    |                                                                                         |                                                                             |                                            |  |  |
| How to tu         | Irn ON the power    | Attach the door switch jig and start with the adjustment mode [05] while the front cover opened. Then press the front cover opening/closing switch.                                                                                                    |                                                                                         |                                                                             |                                            |  |  |
| Note              |                     | Refer to Imp.3-37 "[B]<br>Connection for devel-<br>oper bias adjustment".Refer to Imp.3-37 "[C]<br>Connection for main<br>charger adjustment".Refer to Imp.3-38 "[D] Connection for transfer/separ<br>charger adjustment".                                  |                                                                                         |                                                                             | -38 "[D] Con-<br>sfer/separation<br>nent". |  |  |

- [A] Installation of the high-voltage transformer jig
  - (1) Open the bypass tray, ADU and transfer cover.
  - (2) Open the front cover and take off the toner cartridge.
  - (3) Disconnect 1 connector. Loosen 2 screws and pull out the process unit.

#### Note:

Be careful not to let the connector and the harness be caught when installing the process unit after adjustment.

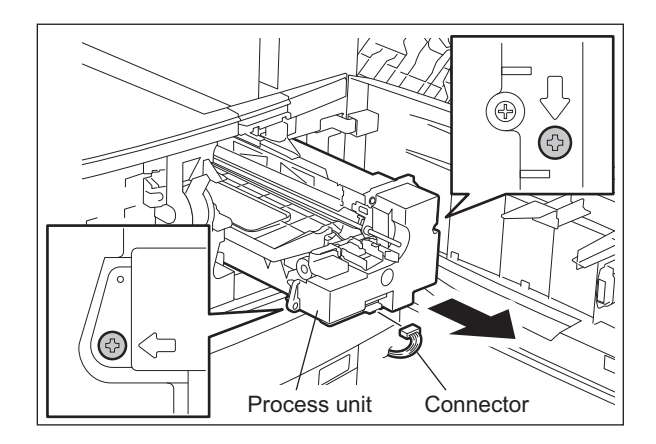

Fig. 3-19

(4) Install the high-voltage transformer jig and fix it with 2 screws.

#### Note:

Be careful not to let the connector and the harness be caught.

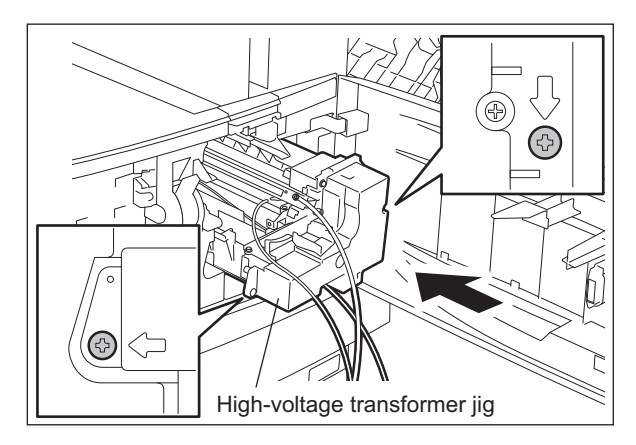

Fig. 3-20

(5) Fix the green cable of the high-voltage transformer jig to the frame of the equipment.

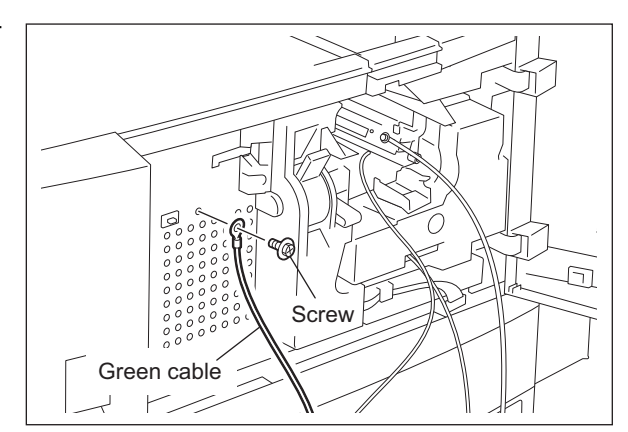

Fig. 3-21

e-STUDIO200L/202L/203L/230/230L/232/233/280/282/283 ADJUSTMENT

- (6) Install the door switch jig.
- (7) Close the transfer cover.

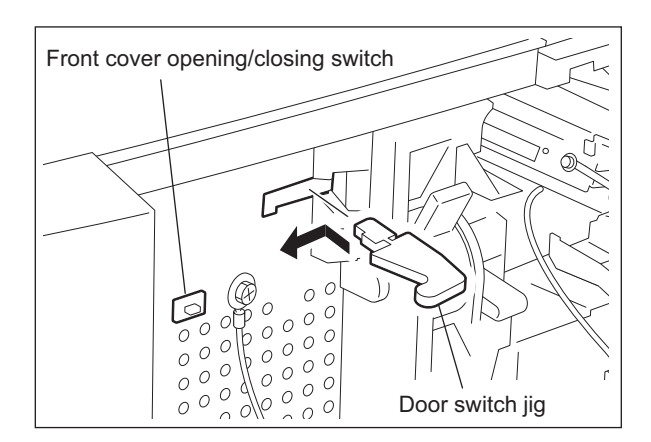

Fig. 3-22

#### [B] Connection for developer bias adjustment

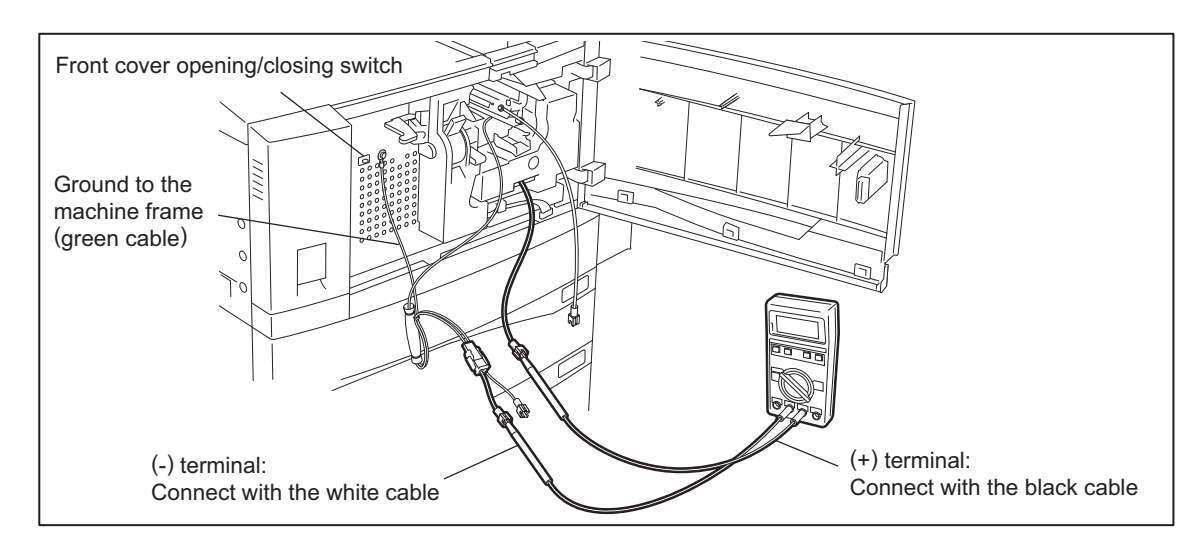

Fig. 3-23

[C] Connection for main charger adjustment

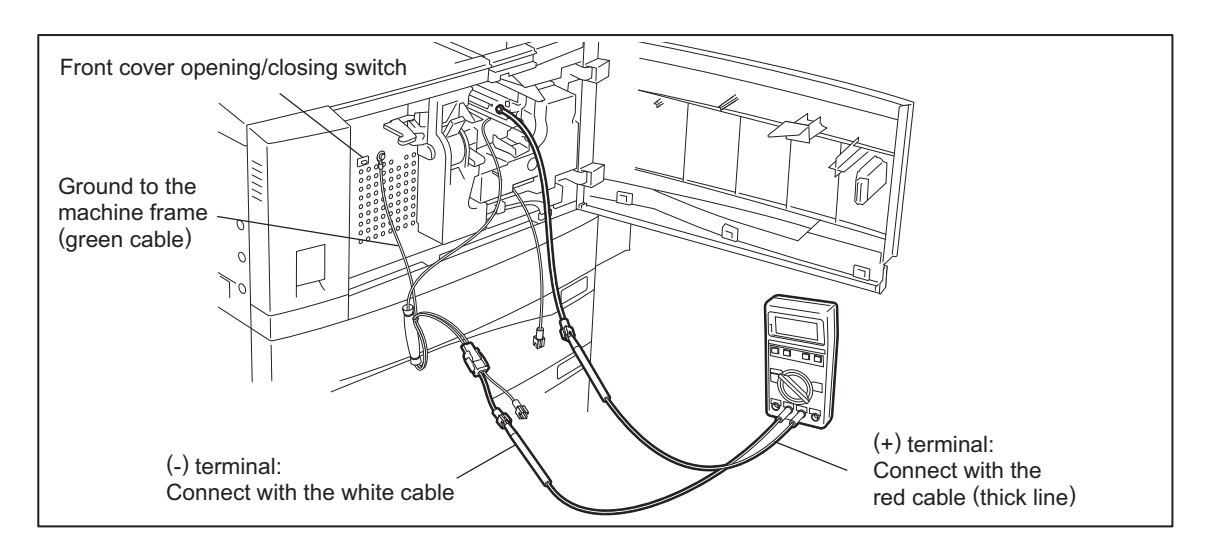

Fig. 3-24

#### [D] Connection for transfer/separation charger adjustment

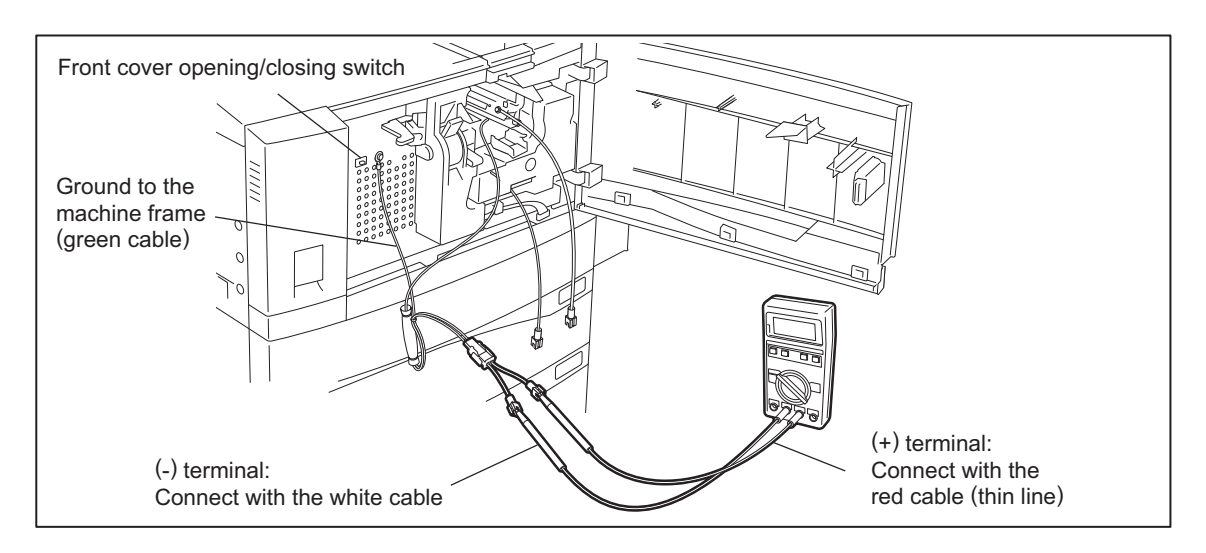

Fig. 3-25

#### [2] Operation

#### Note:

When adjusting output of high-voltage transformer, make sure to use the high-voltage transformer jig.

Connect the digital testers as described in "[1] Preparation", and follow the procedure on the next page to adjust the output from the main charger, developer bias charger, transfer charger and separation charger.

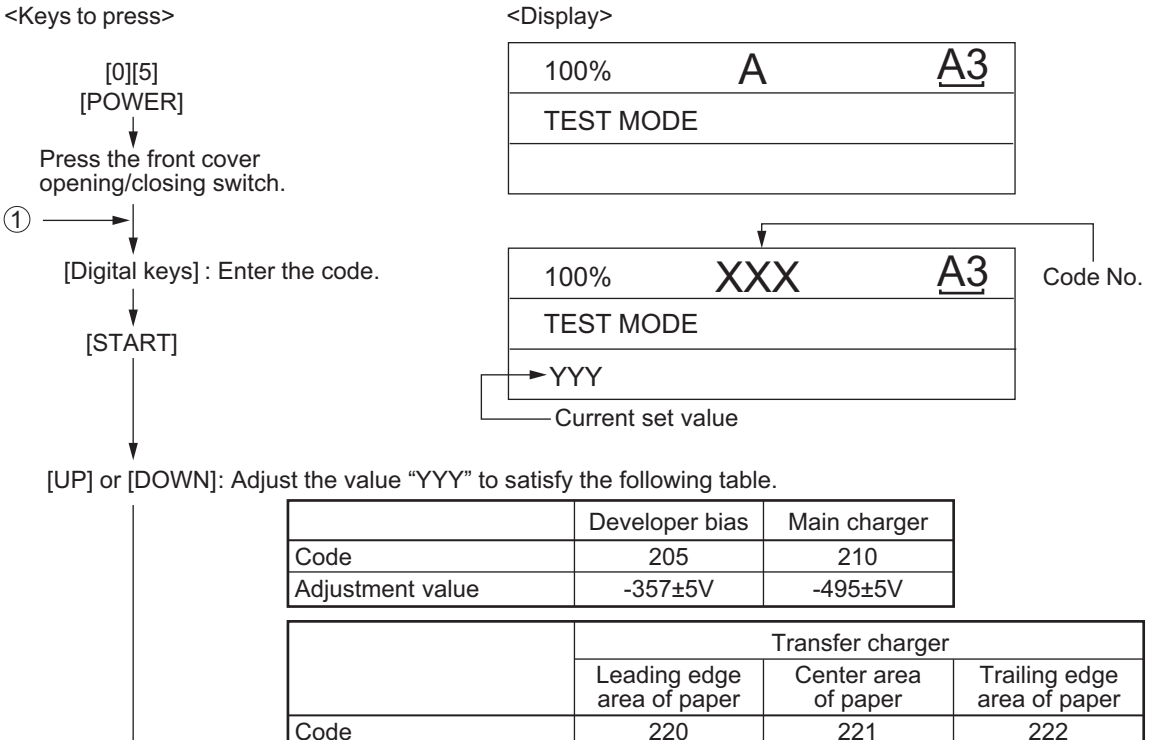

| Code             | 220                           | 221                     | 222                         |
|------------------|-------------------------------|-------------------------|-----------------------------|
| Adjustment value | 1326±141mV                    | 1407±141mV              | 1005±106mV                  |
|                  |                               |                         |                             |
|                  | Separation charger            |                         |                             |
|                  | Leading edge<br>area of paper | Center area<br>of paper | Trailing edge area of paper |
| Code             | 233                           | 234                     | 235                         |
| Adjustment value | -566±72mV                     | -566±72mV               | -391±36mV                   |
|                  |                               |                         |                             |

[SET]: Adjusted value "YYY" is stored in memory.

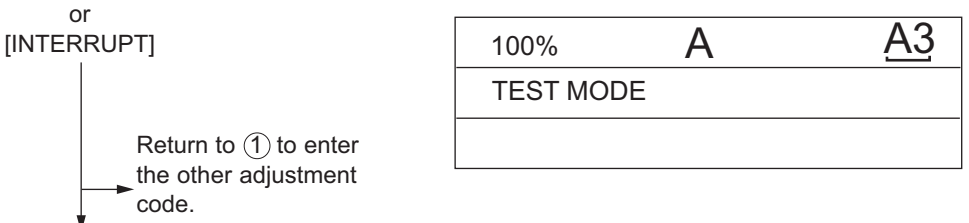

[POWER] : OFF/ON

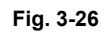

3

### 3.6.2 Precautions

### [1] Developer bias

#### Note for adjustment

Adjust the developer bias if fogging occurs over the entire image even though the main charger grid voltage and toner density are appropriate. However, the following may occur if the developer bias is lowered too much:

- Image contrast becomes low.
- Image is patchy or blurred.
- The carrier in the developer material adheres to the photoconductive drum, causing scratches around the cleaner.

### [2] Transfer

#### Items to check before adjustment

Blotched image or poor transfer can be also caused by matters other than defective adjustment of transfer output. Check the following items before adjusting the transfer charger. If there is no problem, adjust the output of the transfer charger.

- Is the charger wire incorrectly installed or dirty? Is the transfer guide deformed?
- Is the process unit properly installed? Is the developer magnetic brush in contact with the drum? Is the process unit worked correctly? Is the toner density low?
- Is the copy paper fed straight? Is the copy paper abnormally moist?
- Is the rotation of the registration roller normal?
- Is the separation output different from the set value?
- Is the developer bias value an appropriate one?
- Are the transfer/separation charger case grounded? Is the high-voltage transformer grounded?

#### Note for adjustment

When blotched image appear:

• If blotched image appear in halftone areas, lower the transfer output value. Remember that transfer performance becomes low if the transfer output value is lowered too much.

#### When poor transfer occurs:

Increase the transfer output value under the following conditions. Remember that blotched image appear if the transfer output value is increased too much.

- Transfer is poor even though the charger wire is not dirty.
- Thick paper has been frequently used.

The adjustment code varies according to where blotched image and poor transfer occur. Select the required adjustment code while referring to the following diagram.

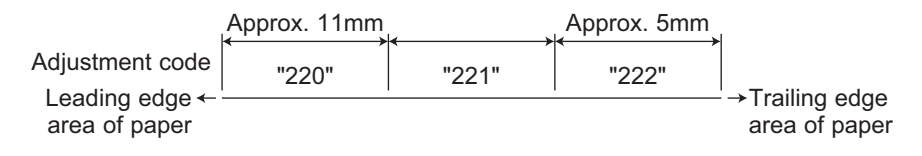

Fig. 3-27
### [3] Separation

#### Items to check before adjustment

Poor paper separation from the drum can be also caused by matters other than defective adjustment of the separation output. Check the following items before making an adjustment. If there is no problem, adjust the output of the separation charger.

- Is the charger wire incorrectly installed or dirty?
- Is the process unit installed properly? Is the developer magnetic brush in contact with the drum? Is the process unit worked correctly? Is the toner density low?
- Is the copy paper fed straight? Is the copy paper abnormally moist?
- · Is the rotation of the registration roller normal?
- Is the output of the main charger normal?
- · Is the developer bias an appropriate value?
- Is the transfer output different from the set value?
- · Is the transfer/separation charger case grounded? Is the high-voltage transformer grounded?
- Is the separation finger in contact with the drum surface?

#### Note for adjustment

#### When poor paper separation occurs:

Increase the separation output value under the following conditions. Remember that if the separation output value is increased too much, blotched image occurs and separation performance becomes low.

- · Poor separation occurs even though the charger wire is not dirty.
- Thin paper has been frequently used.

When poor transfer occurs:

• Decrease the separation output value when poor transfer occurs. Remember that the separation performance becomes low if the separation output value is decreased too much.

The adjustment code varies according to where poor paper separation and poor transfer occur. Select the required adjustment code while referring to the following diagram.

| r<br>Ia                                              | Approx. 11mm | Approx. 35mm |       | Approx. 48mm | 1                               |
|------------------------------------------------------|--------------|--------------|-------|--------------|---------------------------------|
| Adjustment code<br>Leading edge ← -<br>area of paper | "233"        | "235"        | "234" | "235"        | →Trailing edge<br>area of paper |

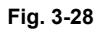

\* Adjustment code 235 performs the adjustment for 2 areas.

# 3.7 Adjustment of the Scanner Section

### 3.7.1 Carriages

#### [A] Installing carriage wires

When replacing the carriage wires, refer illustrations below:

[Front side]

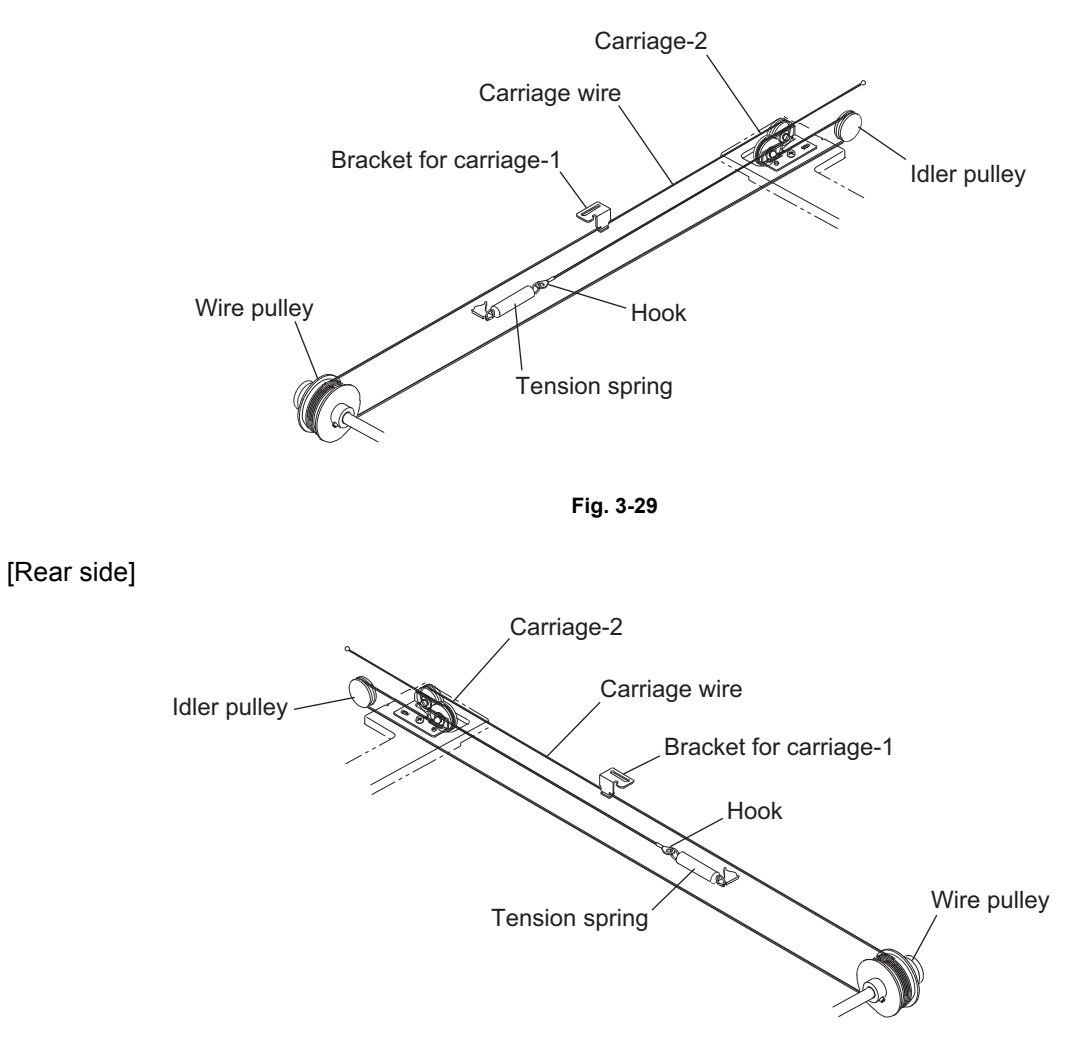

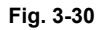

Adjustment of the carriage wire tension is not necessary since a certain tension is applied to the carriage wires by the tension springs.

#### Note:

Make sure the tension applied to the wire is normal.

[B] Adjusting carriages-1 and -2 positions <Procedure>

- (1) Move the carriage-2 toward the exit side.
- (2) Loosen the screws fixing the front side pulley bracket, make the sections A and B of the carriage-2 touch with the inside of the exit side frame and screw them up.

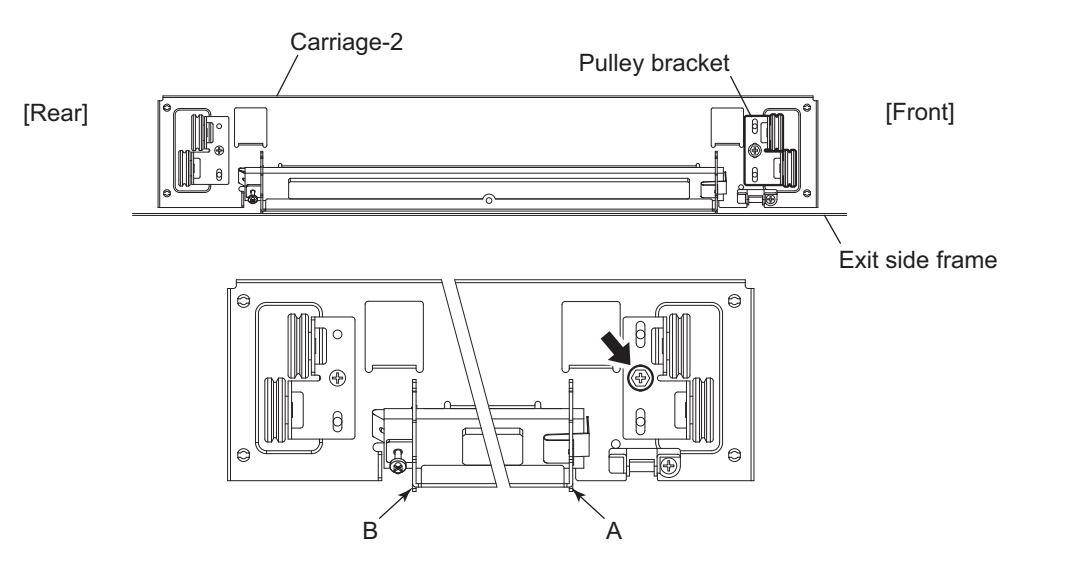

Fig. 3-31

3

(3) Put the carriage-1 on the rail, make the sections C and D of it touch with the inside of the exit side frame and screw up the front/rear sides of the bracket to fix it.

#### Note:

Make sure that the sections A and B of the carriage-2 touch with the exit side frame.

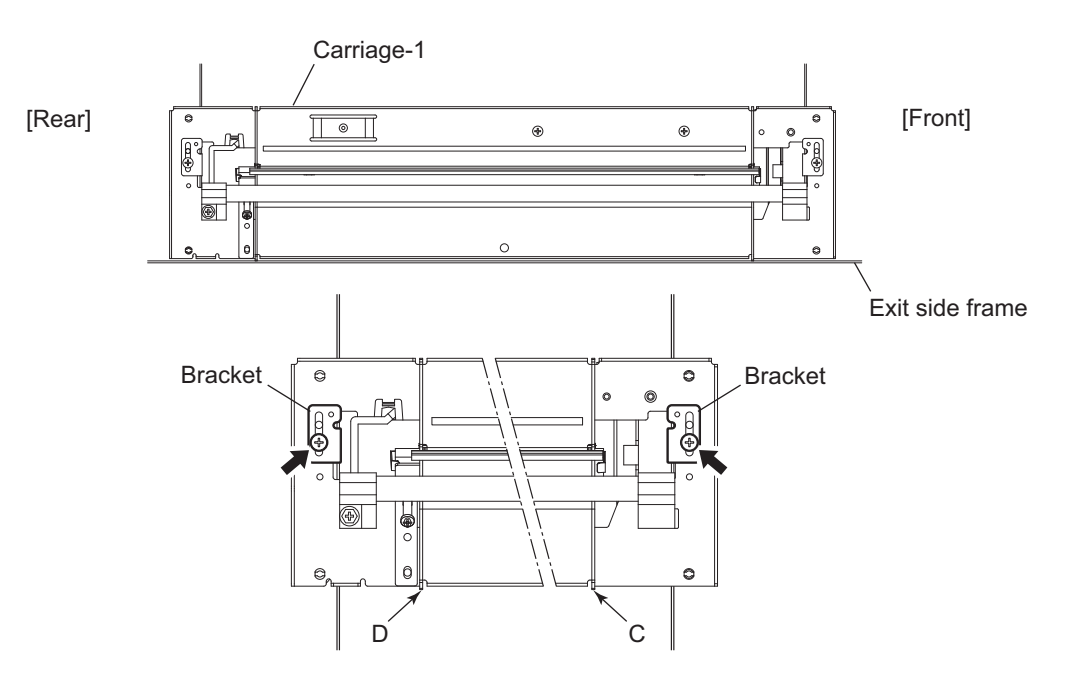

Fig. 3-32

[C] Assembling carriage wires (Winding the wire around the wire pulley) <Procedure>

- (1) Pull the Ø3 ball terminal located at the center of the wire into a hole on the wire pulley. One end of the wire with a hook attached comes to the outside.
- (2) Wind the wires around the wire pulleys of the front and rear sides. The number of turns to be wound are as follows:
  - 2 turns toward the opposite side of the boss
  - 4 turns toward the boss side

#### Note:

Pay attention to the following when the wires are wound around the pulleys:

- Do not twist the wire.
- Wind the wires tightly so that they are in complete contact with the surface of the pulleys.
- Each turn should be pushed against the previously wound turn so that there is no space between them.

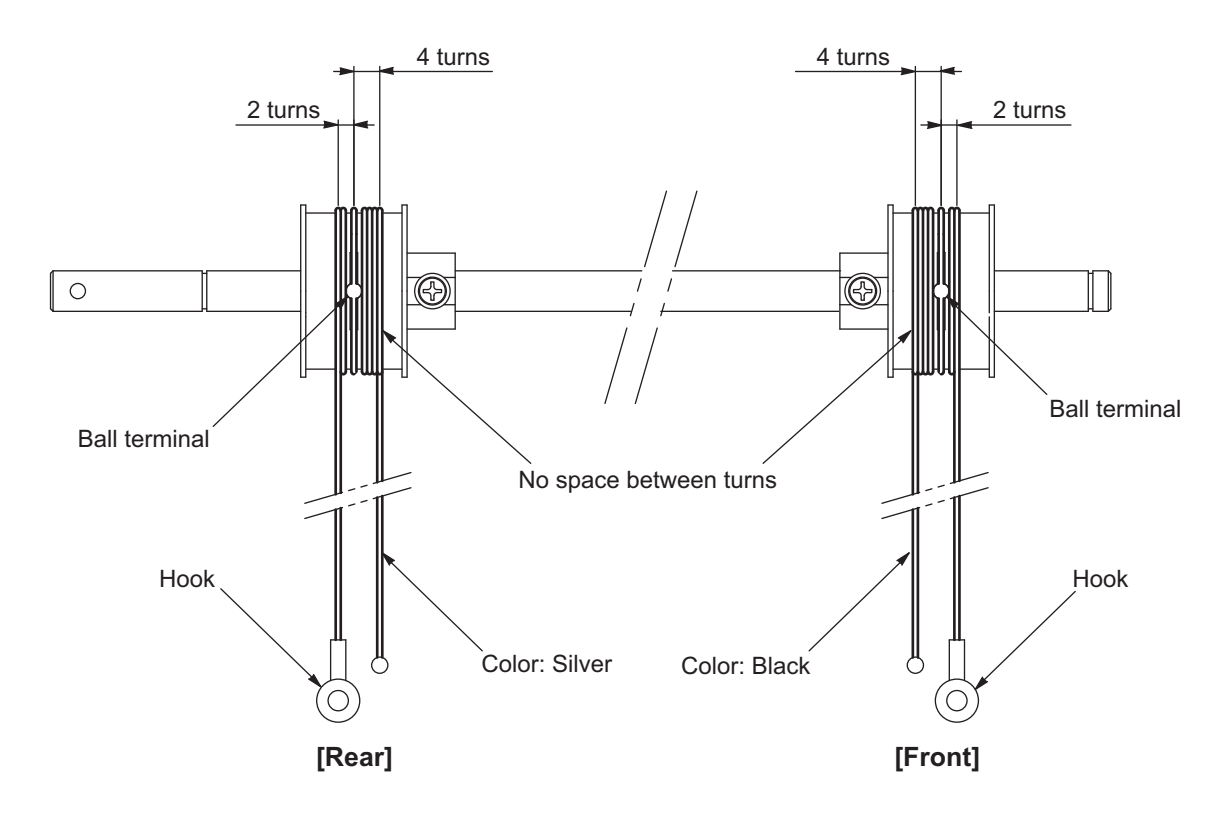

Fig. 3-33

(3) After winding the wires around the pulleys, attach the wire holder jigs not to loosen the wires.

#### Notes:

- When the wire holder jig is attached, make sure that the wire is not shifted or loosened.
- The wire should come out of the slot of the wire holder jig and be passed through between the arm and the jig.

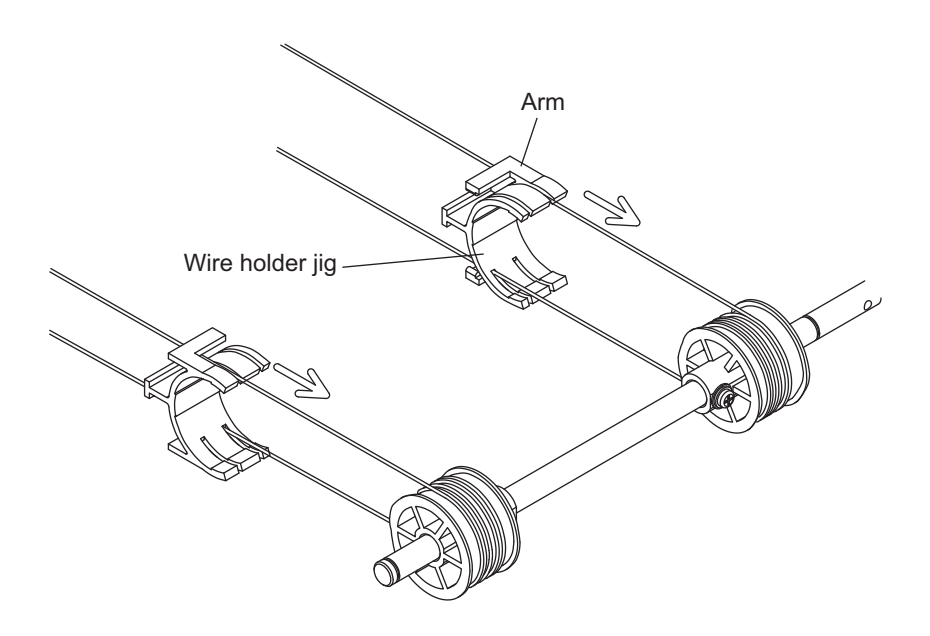

Fig. 3-34

### 3.7.2 Lens unit

- [A] Replacing the lens unit
- The lens unit must not be readjusted and some part of its components must not be replaced in the field since the unit is precisely adjusted. If any of the components is defective, replace the whole unit.
- When replacing the unit, do not loosen or remove the 4 screws indicated with the arrows.

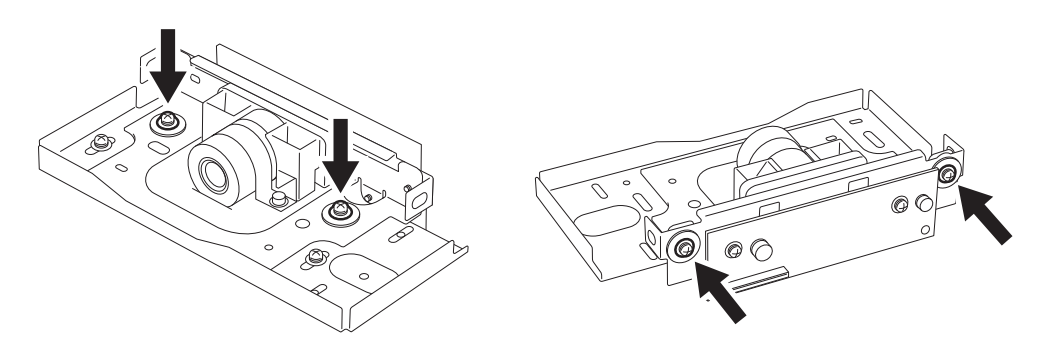

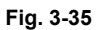

• Handle the unit with care. Do not hold the lens and adjusted part (hold the unit as shown below).

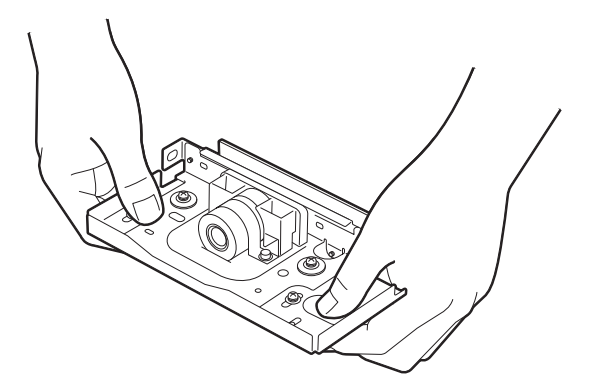

Fig. 3-36

[B] Adjustment of the magnification ratio of the lens

#### Notes:

- Perform this adjustment only when the lens unit is taken off or replaced.
- Make sure that the primary scanning reproduction ratio (printer section) is correct before this adjustment.
- (1) Place a ruler on the original glass (in the primary scanning direction) and make a copy on A4/LTsized paper at 100% reproduction ratio.
- (2) Compare the copied ruler with the actual ruler.

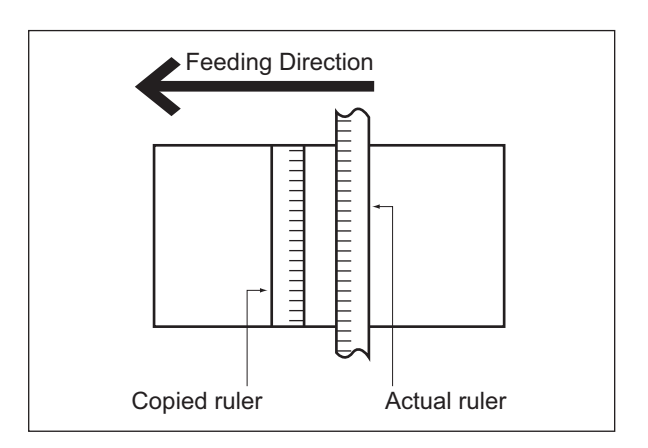

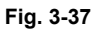

(3) If each mark on the rulers differs, perform the adjustment with the following procedures.

#### <Procedure>

- (1) Take off the original glass and lens cover.
- (2) Loosen 2 screws fixing the lens unit.

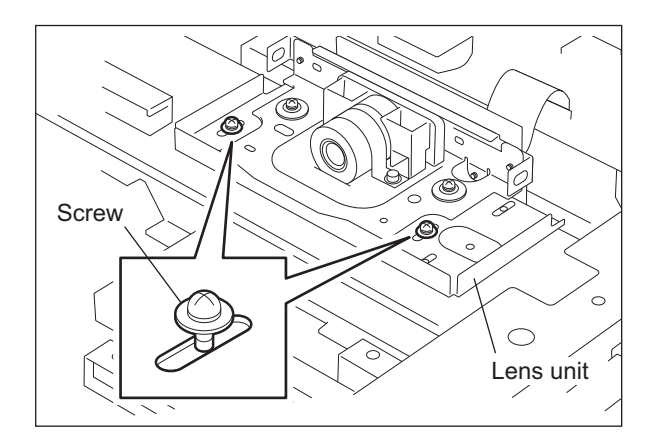

Fig. 3-38

(3) Slide the lens unit to the right or left direction using the marks on the lens base as a guide. (Slide right when the copied ruler is magnified and slide left when the copied ruler is demagnified.) The following table shows how the reproduction ratio difference between the copied ruler and actual ruler corresponds to the movement amount of the lens unit.

| Reproduction-ratio error | Movement amount of unit |
|--------------------------|-------------------------|
| 0.1%                     | 0.5 mm                  |
| 0.2%                     | 0.9 mm                  |
| 0.3%                     | 1.4 mm                  |
| 0.4%                     | 1.8 mm                  |
| 0.5%                     | 2.3 mm                  |
| 0.6%                     | 2.7 mm                  |
| 0.7%                     | 3.2 mm                  |
| 0.8%                     | 3.6 mm                  |
| 0.9%                     | 4.1 mm                  |
| 1.0%                     | 4.5 mm                  |

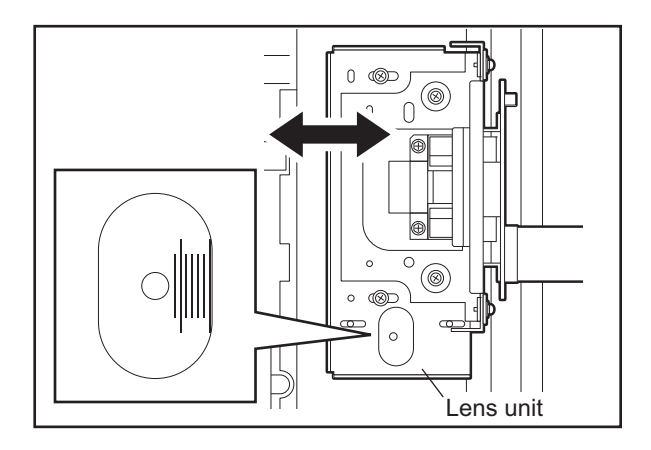

#### Fig. 3-39

#### Note:

Fine adjustment can be made in the "Reproduction ratio of primary scanning direction (printer)". on the copied ruler and actual ruler match.

- (4) Tighten 2 screws fixing the lens unit.
- (5) Attach the lens cover and original glass. Make a copy to confirm the reproduction ratio.
- (6) Repeat the procedure 1 to 5 until the marks on the copied ruler and actual ruler match.

# 3.8 Adjustment of the Paper Feeding System

### 3.8.1 Sheet sideways deviation caused by paper feeding

<Procedure>

The center of the printed image shifts to the front side.  $\rightarrow$  Move the guide to the front side (Arrow (A) direction in the lower figure).

The center of the printed image shifts to the rear side.  $\rightarrow$  Move the guide to the rear side (Arrow (B) direction in the lower figure).

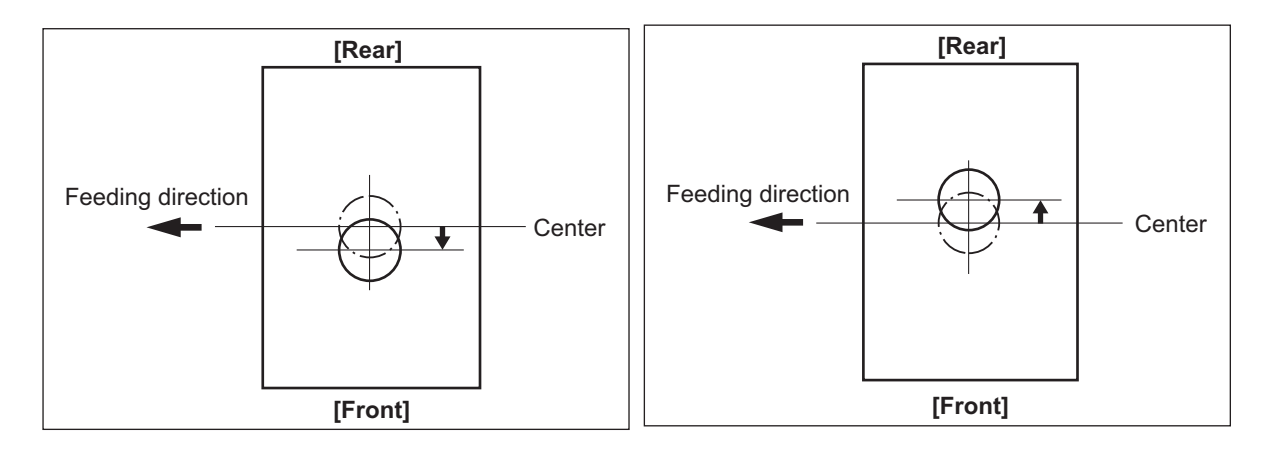

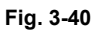

Fig. 3-41

Bypass feeding

- 1) Loosen the screen.
- 2) Move the entire guide to the front or rear side.
- 3) Tighten the screw.

- Drawer feeding
- 1) Loosen 2 screws.
- 2) Move the entire guide to the front or rear side.
- 3) Tighten the screws.

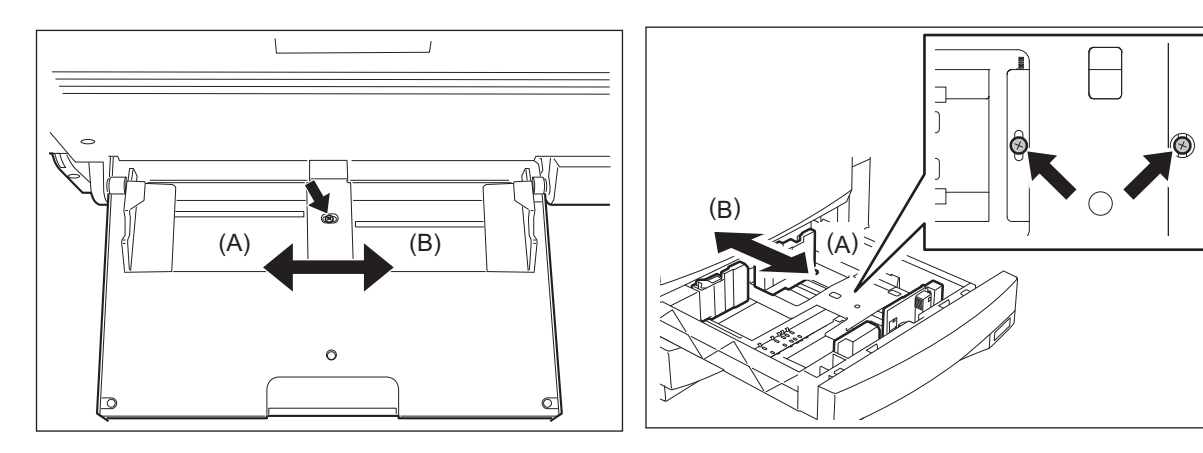

Fig. 3-42

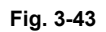

## 3.9 Adjustment of Developer Unit

### 3.9.1 Doctor-to-sleeve gap

Adjustment tool to use: Doctor-sleeve jig <Procedure>

- (1) Perform the adjustment code "05-280".
- (2) Take out the process unit from the equipment.
- (3) Take out the developer unit from the process unit.
- (4) Remove 2 screws and take off the developer material cover and discharge the developer material.

Note:

Discharge the developer material from the rear side, being careful not to let it be scattered on the gear.

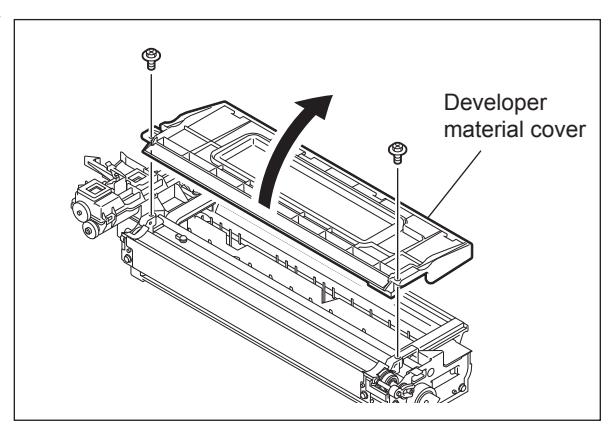

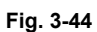

(5) Turn the adjustment screw to widen the gap so that the jig can be inserted in it. (Turning the screw clockwise widens the gap)

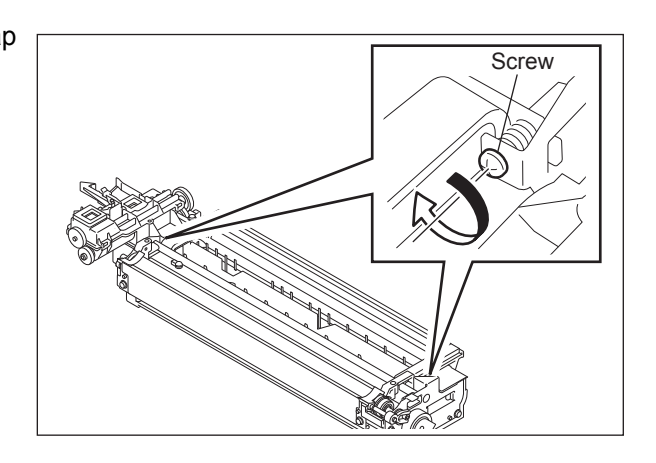

Fig. 3-45

e-STUDIO200L/202L/203L/230/230L/232/233/280/282/283 ADJUSTMENT 3

(6) Insert the gauge with the thickness "0.45" of the doctor sleeve jig into the gap between the developer sleeve and doctor blade after lifting up the toner scattering prevention sheet.

Adjust the screws with the doctor blade to push the doctor sleeve jig lightly.

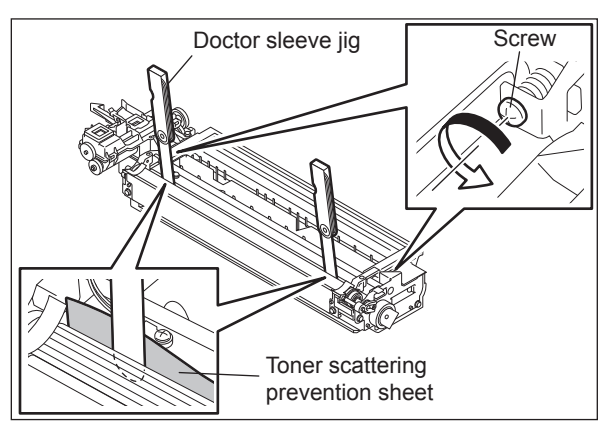

(7) Insert the gauge "0.40" of the doctor sleeve jig into the gap between the developer sleeve and doctor blade. Confirm that the jig moves smoothly to the front and rear side, and the gauge "0.50" cannot be inserted into the gap.

Fig. 3-46

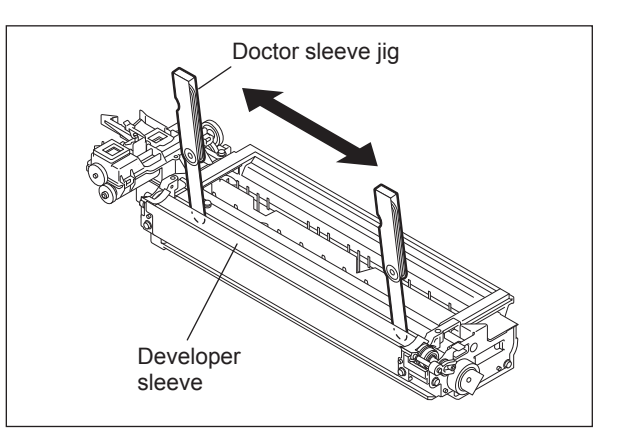

Fig. 3-47

(8) Confirm that the side seals are attached on the toner scattering prevention sheet.

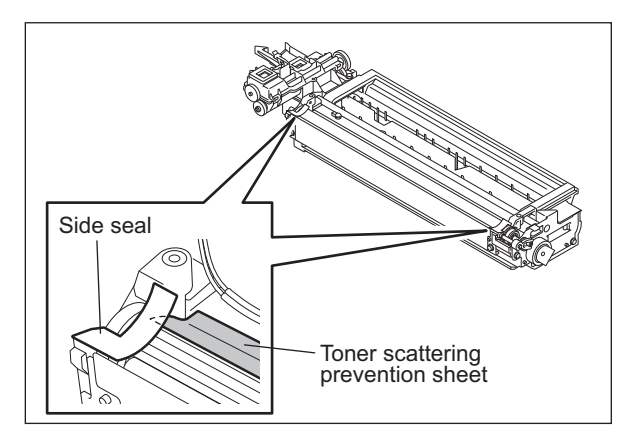

Fig. 3-48

(9) Attach the developer material cover and tighten 2 screws.

#### Note:

After the developer material has been replaced, adjust the auto-toner sensor. (See III P.3-1 "3.1 Adjustment of Auto-Toner Sensor".)

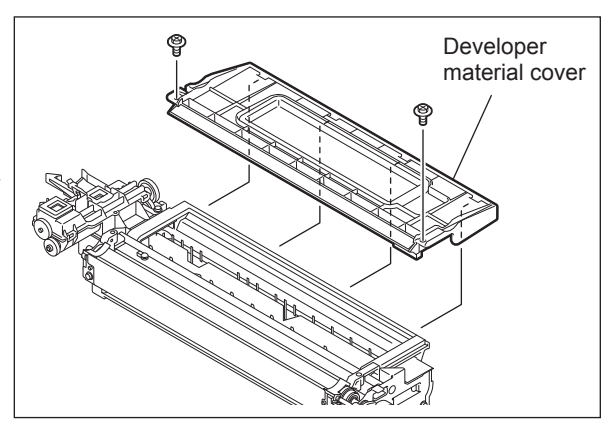

Fig. 3-49

# 3.10 Adjustment of the RADF (MR-3016)

### 3.10.1 Adjustment of RADF position

It is mainly performed at the installation. It is also required when the RADF is dislocated for some reason such as moving the equipment.

Remove the platen sheet during adjustment. <Procedure>

 (1) Open the RADF and then attach 2 positioning pins to the equipment.
 (The positioning pins have been attached at the rear of the right-hand hinge of the RADF.)

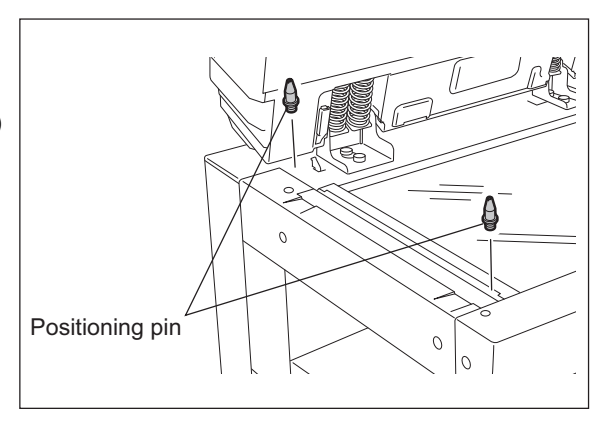

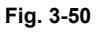

(2) Close the RADF to check that the positioning pins fit smoothly into the holes on the RADF. If they do not, adjust them according to the following procedure.

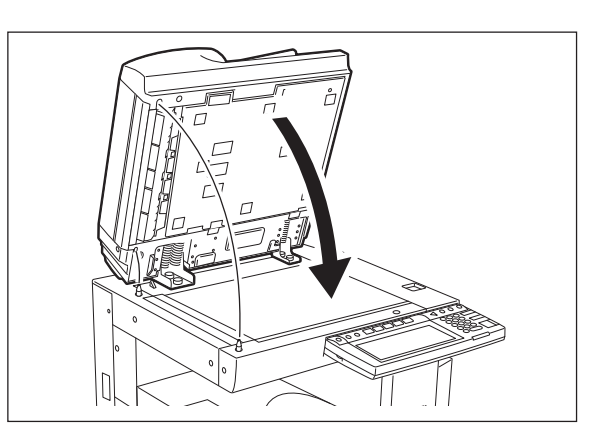

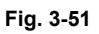

Half turn 1 turn

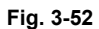

e-STUDIO200L/202L/203L/230/230L/232/233/280/282/283 ADJUSTMENT

(3) Loosen the stepped screw 1 turn and 2

(status of temporary fixing).

screws on the adjustment plate a half turn

© 2004 - 2010 TOSHIBA TEC CORPORATION All rights reserved

(4) Remove the stepped screw at the rear of right-hand hinge.

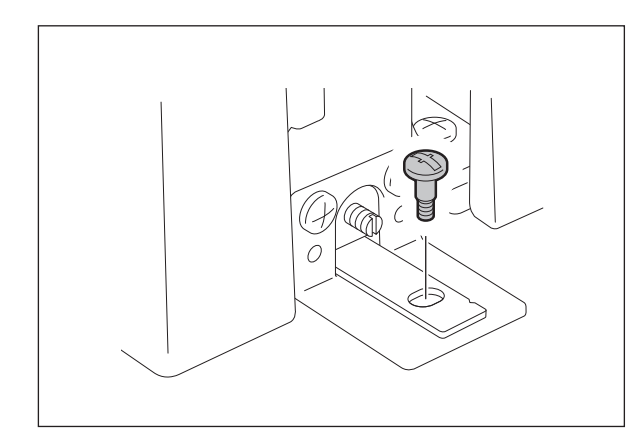

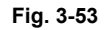

(5) Open the RADF, and then loosen 2 hand screws 1 turn (status of tentative fixing).

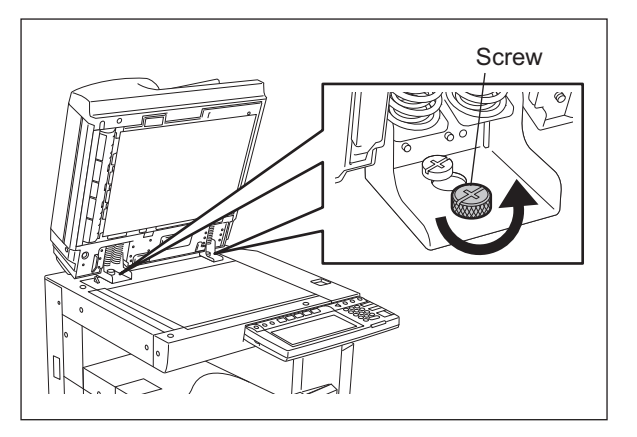

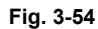

(6) Remove the positioning pin at the front side. Close the RADF to fit the positioning pin into the hole at the rear side of the RADF. While peering inside from the front side, fit the positions of the pin and hole by moving the RADF right and left.

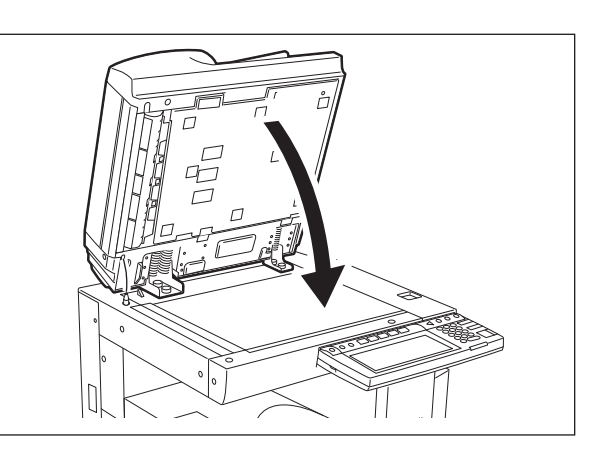

Fig. 3-55

e-STUDIO200L/202L/203L/230/230L/232/233/280/282/283 ADJUSTMENT 3

(7) Tighten the positioning pin at the front side. Close the RADF to fit the positioning pin into the hole at the front side of the RADF. (For the front side, adjust the RADF position all around.)

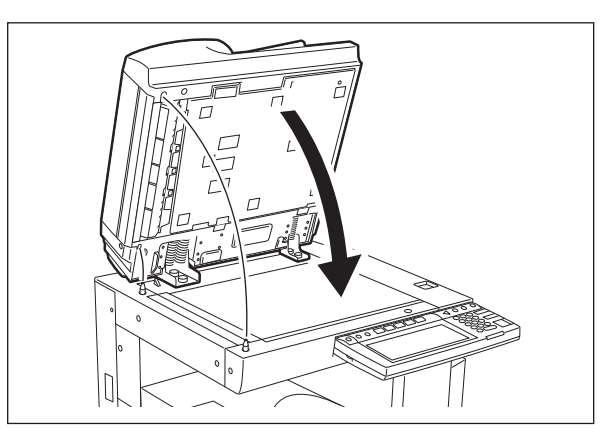

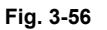

(8) While peering inside from the left side, close the RADF. Check the positions of the holes of the RADF and pins and then fit their positions by moving the RADF back and forth. (For the front side, also adjust the RADF position right and left.) Make sure not to dislocate the positions of the pin and hole at the rear side.

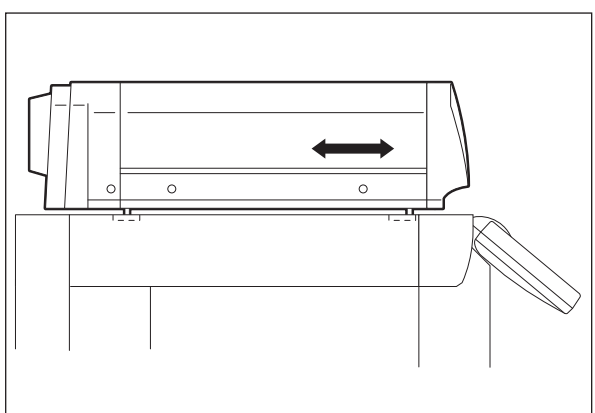

Fig. 3-57

(9) Open the RADF to tighten 2 hand screws. Close the RADF and then check again that the positioning pins fit smoothly into the holes on the RADF.

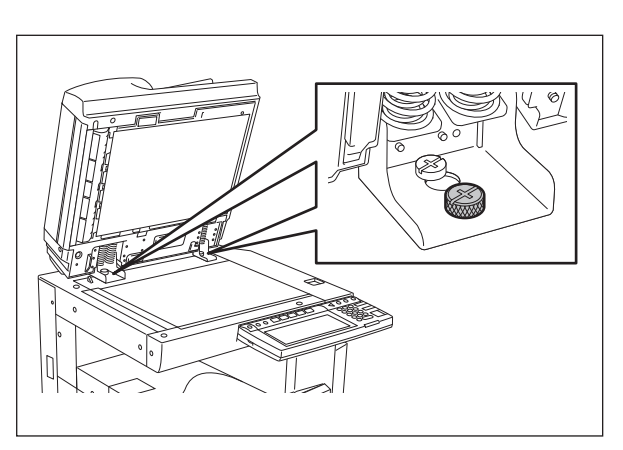

Fig. 3-58

(10) Match the rear hole of the right-hand hinge and the hole of the equipment side to tighten the stepped screw. If they do not fit, adjust the position of the hole by turning the screw of the adjustment plate.

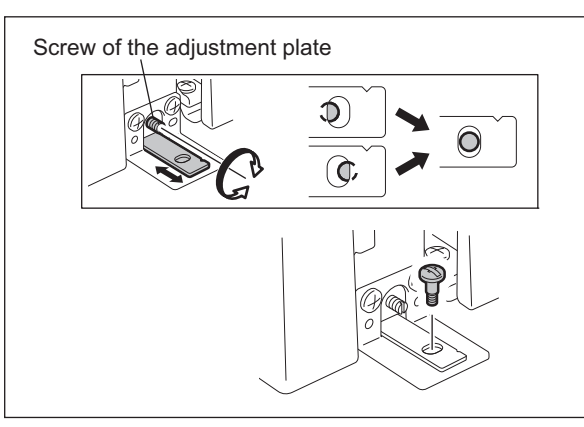

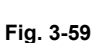

(11) Tighten the stepped screw and 2 screws on the adjustment plate.
Open and close the BADE to check again

Open and close the RADF to check again that the positioning pins fit smoothly into the holes on the RADF. Remove the positioning pins after checking it.

(Replace the positioning pins at the rear of the right-hand hinge of the RADF.)

J

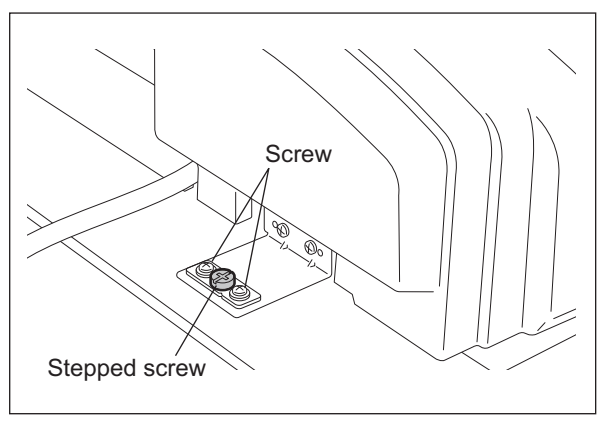

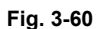

(12) Place the platen sheet on the original glass with the semi round cutout toward you. Align the platen sheet against the left and rear side of the original glass. Close the RADF slowly. Open the RADF to check that the platen sheet is correctly attached.

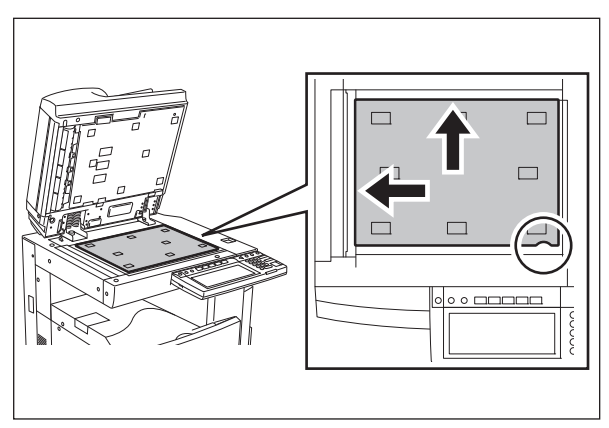

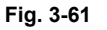

3 - 57

### 3.10.2 Adjustment of RADF height

It is mainly performed at the installation. It is also required when the RADF is dislocated for some reason such as moving the equipment.

Perform the following adjustment by using the screw of the left and right hinge.

#### Note:

Perform this adjustment after "3.10.1 Adjustment of RADF position". Turn the exposure lamp ON during the gap check. (Test Mode: 03-267)

#### <Procedure>

(1) Adjustment standard:

Adjust the height so that the platen guide front holder touches the ADF original glass. Adjust the height so that the gap between the platen guide rear holder and the ADF original glass becomes  $0.5 \text{ mm} \pm 0.3$ .

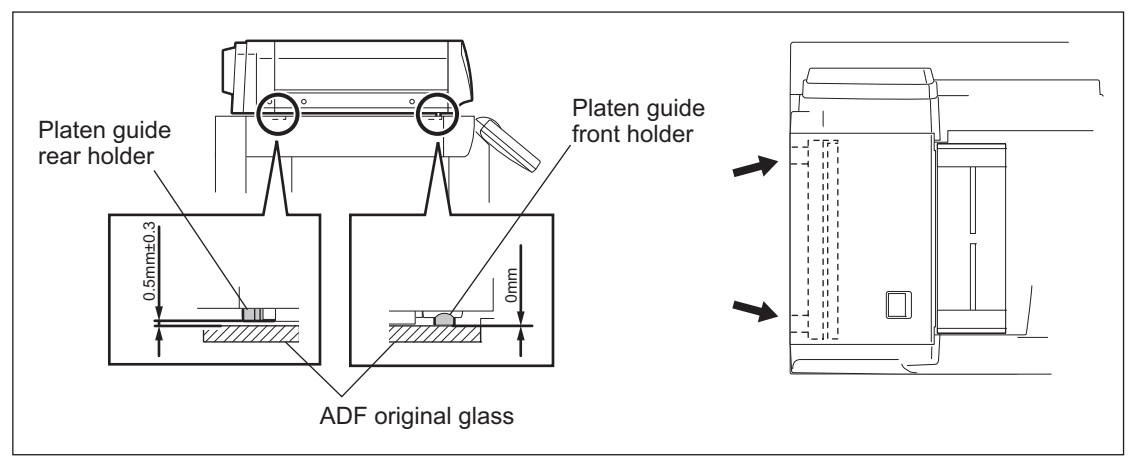

Fig. 3-62

 (2) Adjust the height by turning the height adjusting screw on the right hinge.
 CW: The height of the hinge becomes high.
 CCW: The height of the hinge becomes low.

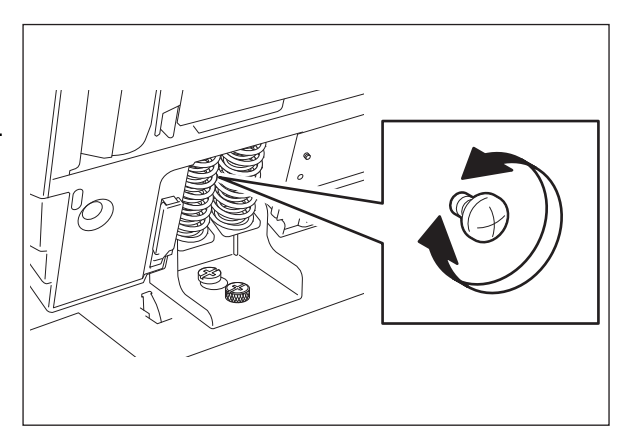

Fig. 3-63

 (3) Adjust the height by turning the height adjusting screw on the left hinge.
 CW: The height of the hinge becomes high.
 CCW: The height of the hinge becomes low.

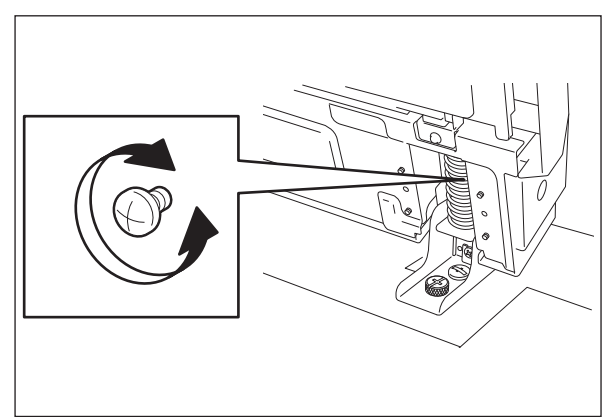

Fig. 3-64

### 3.10.3 Adjustment of skew

When an image skew occurs, adjust it according to the following steps, Step 1  $\rightarrow$  Step 2  $\rightarrow$  Step 3.

#### Note:

Perform this adjustment after confirming that the equipment has been adjusted properly. Prior to this adjustment, of RADF position and height are needed to be adjusted.

#### (1) Step 1

Case A:

Adjust the aligning adjustment position to the rear side "-" of the original ( $\square$  P.3-63 "3.10.5 Adjustment of aligning").

Case B:

Adjust the aligning adjustment position to the rear side "+" of the original ( $\square$  P.3-63 "3.10.5 Adjustment of aligning").

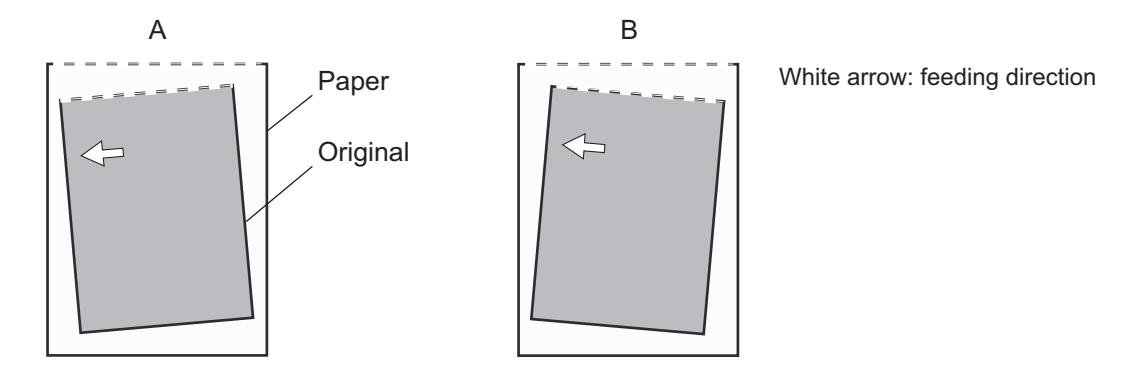

Fig. 3-65

#### (2) Step 2

#### Case C:

Loosen the fixing screw and hand screw of the right side hinge and then turn the adjustment screw counterclockwise.

Case D:

Loosen the fixing screw and hand screw of the right side hinge and then turn the adjustment screw clockwise.

#### Note:

When adjusting, refer to the hinge position (scribed line) and be sure not to move it from the hinge position  $\pm 0.5$  mm or further. Otherwise, image failures such as a jitter may occur.

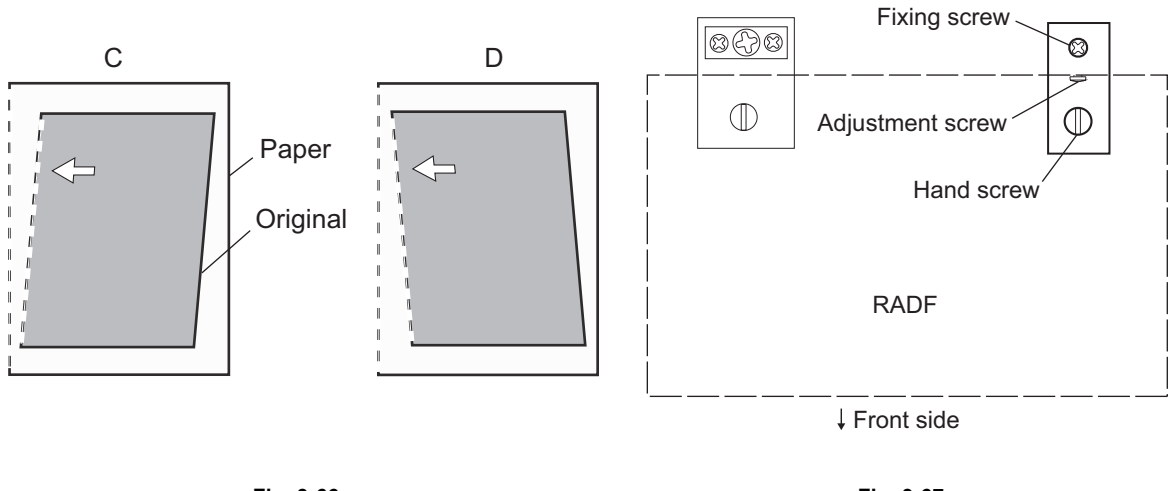

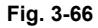

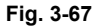

#### (3) Step 3

Case E:

Adjust the reverse aligning adjustment position to the rear side "-" of the original ( $\square$  P.3-64 "3.10.6 Adjustment of aligning at reversing").

Case F:

Adjust the reverse aligning adjustment position to the rear side "+" of the original ( P.3-64 "3.10.6 Adjustment of aligning at reversing").

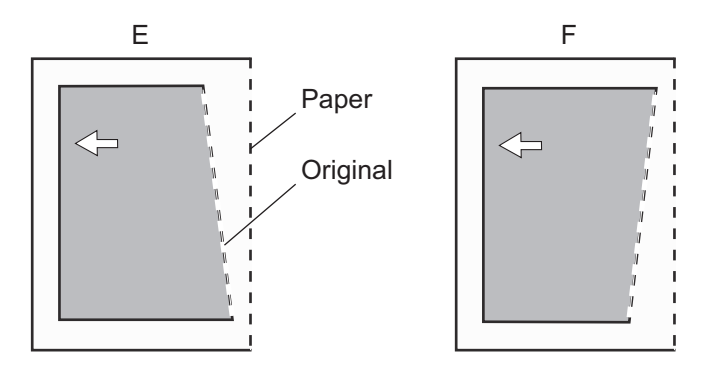

Fig. 3-68

### 3.10.4 Automatic adjustment of sensors and initialization of EEPROM

When any of the PC board, original length sensor, read sensor, reverse sensor is replaced with a new one, make sure to perform the initialization of EEPROM and adjustment of sensors in the Adjustment Mode (05).

Perform them after removing all originals on the sensor and closing the RADF.

Also, make sure to adjust the tray volume when the initialization of EEPROM and automatic sensor adjustment have been performed.

Refer to P.2-44 "2.2.5 Adjustment mode (05) (e-STUDIO200L/230/230L/280)" for the details. Errors such as paper jamming may occur if the EEPROM is not initialized and the sensors are not adjusted after the above mentioned parts were replaced.

### 3.10.5 Adjustment of aligning

Adjust the aligning according to Step 1 of 3.10.3.

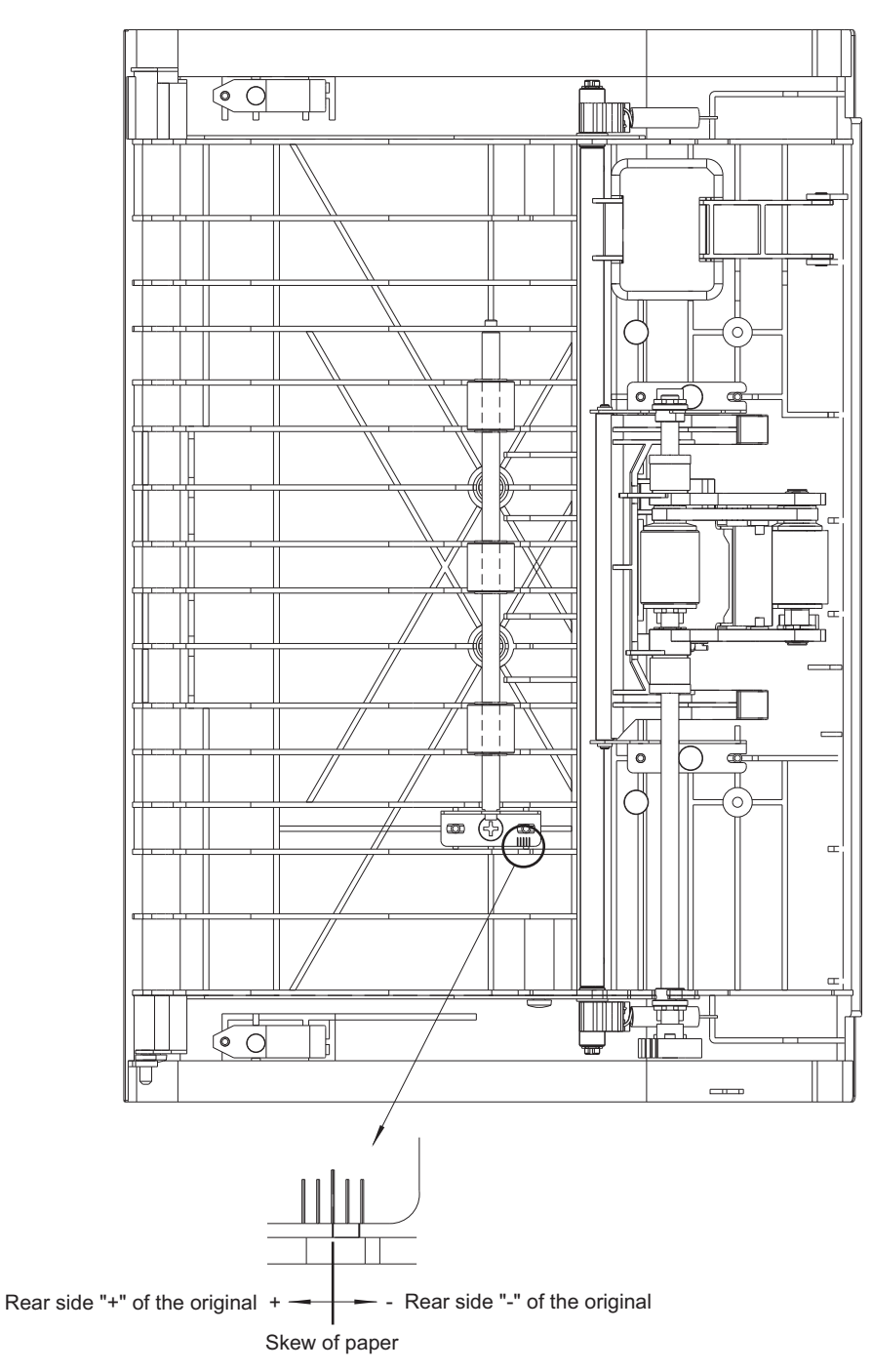

Fig. 3-69

### 3.10.6 Adjustment of aligning at reversing

Adjust the aligning according to Step 3 of 3.10.3.

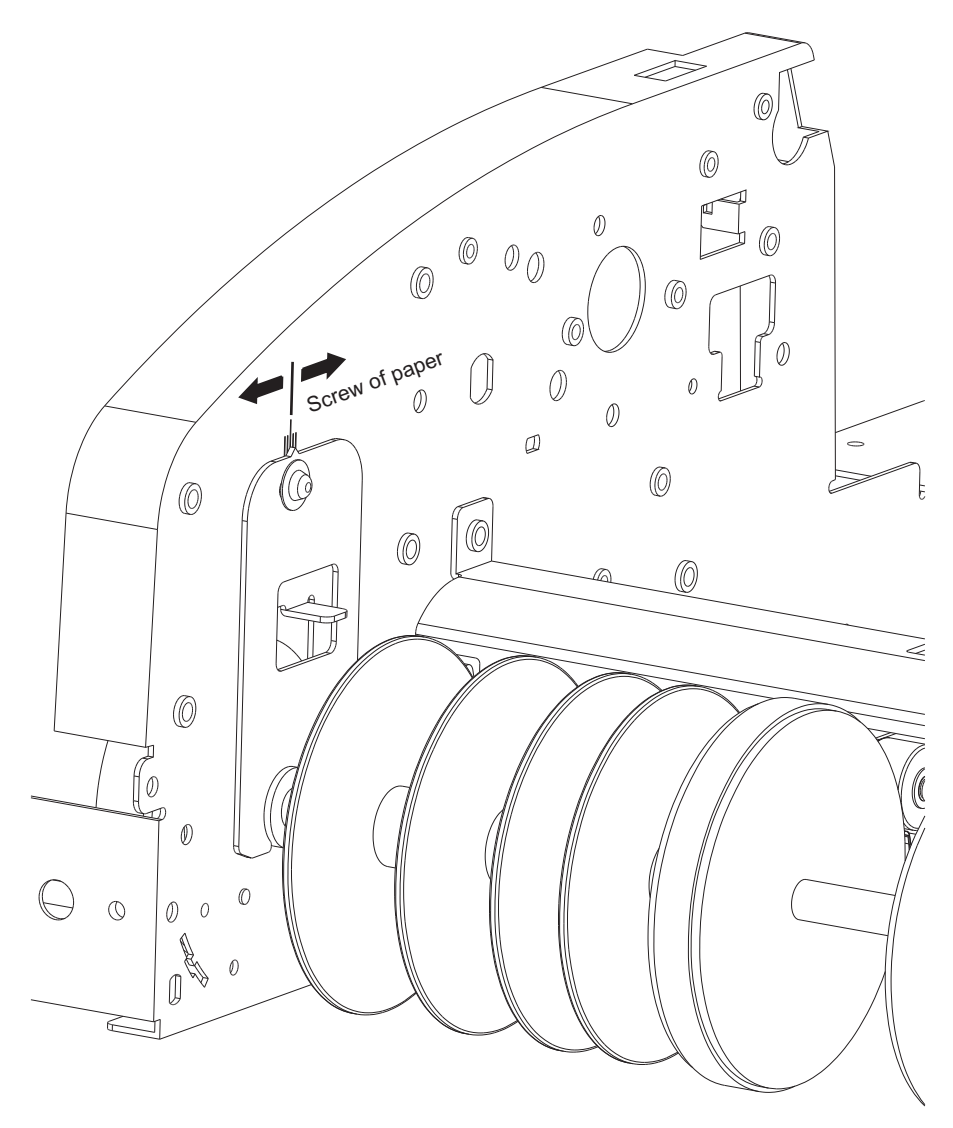

Fig. 3-70

### 3.10.7 Adjustment of reverse solenoid

When operating the reverse solenoid, adjust it if the position of the flapper lever is out of the following dimension.

Gap between A of the front frame and the flapper lever "C": 0.5 mm to 2.0 mm

<Procedure>

(1) Remove the screw on the left and take off the plate spring.

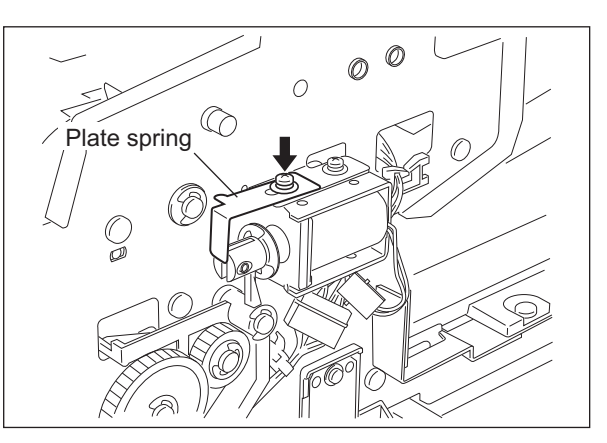

Fig. 3-71

(2) Align B of the front frame with the edge of the reverse solenoid, and temporarily fix the reverse solenoid with the screw on the right.

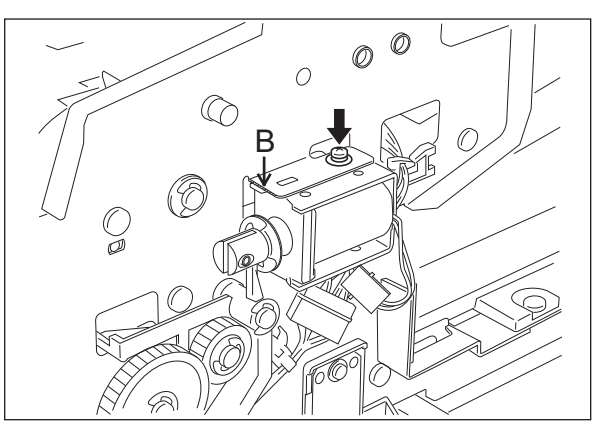

(3) While the plunger of the reverse solenoid is put in the position to be turned ON (by pressing it in the direction of an arrow), loosen the screw on the right to adjust the reverse solenoid so that the gap (C) between A of the front frame and the flapper lever is 0.5 mm to 2.0 mm.

Fig. 3-72

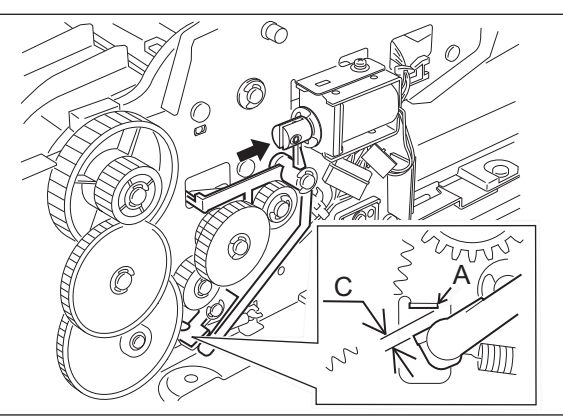

Fig. 3-73

3 - 65

(4) Fix the plate spring temporarily with the screw on the left. Then press the plate spring slightly in the direction of an arrow and tighten the screw in the position where the gap (D) between the plunger and the flapper lever is eliminated.

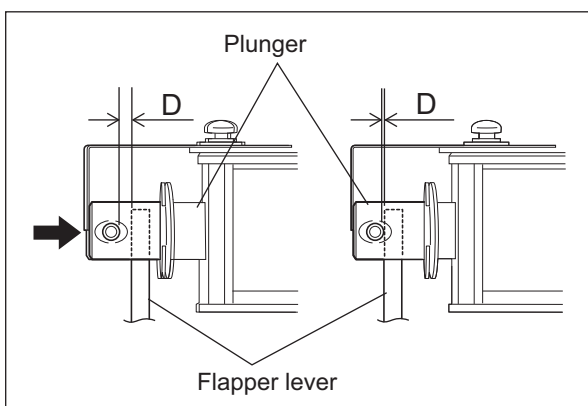

Fig. 3-74

### 3.10.8 Adjustment of RADF opening/closing switch

Adjust the bracket position so that the switch is turned ON when the height A becomes 40-45 mm (within the empty weight falling limit).

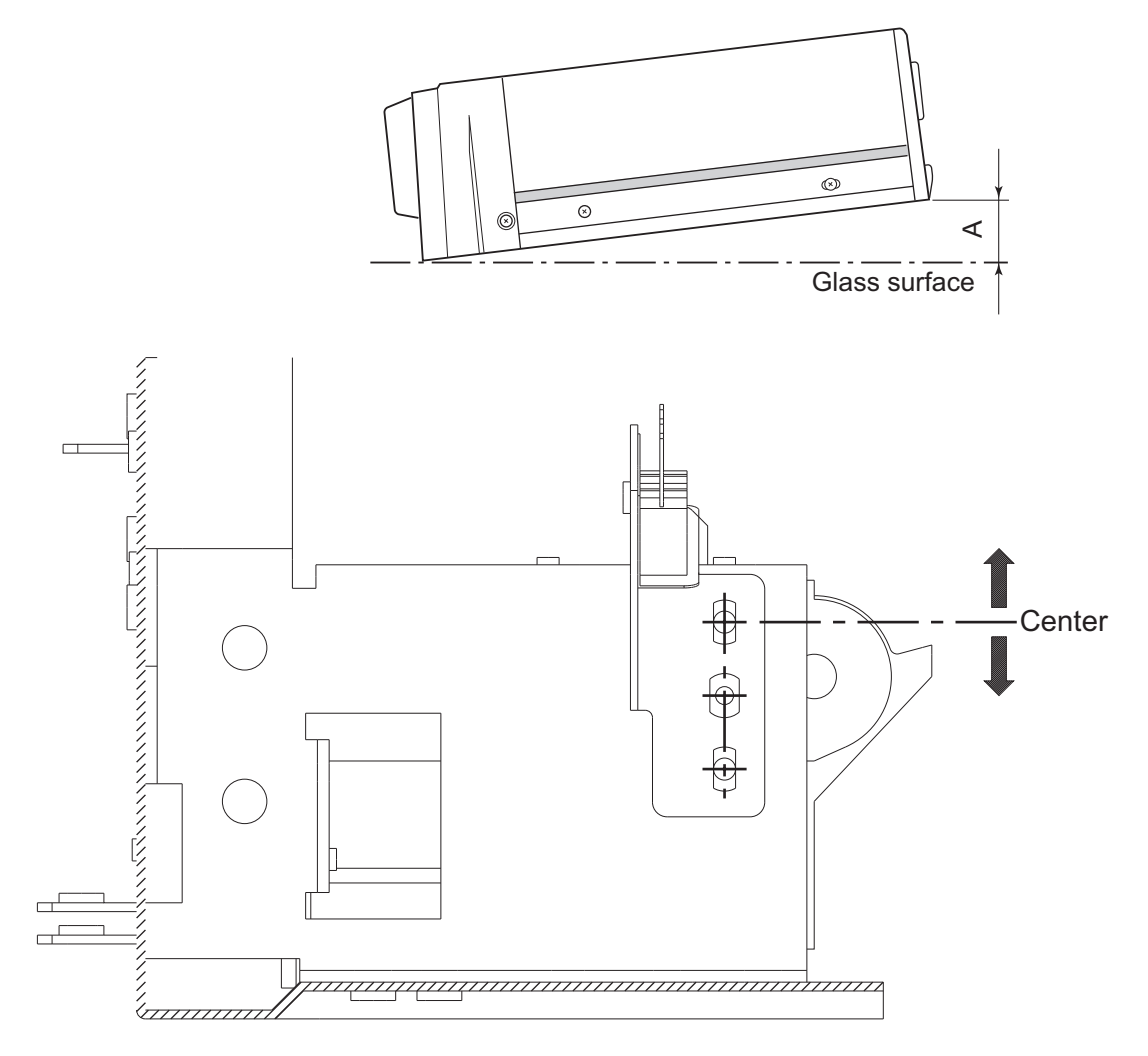

Fig. 3-75

### 3.10.9 Adjustment of RADF opening/closing sensor

Adjust the bracket position so that the sensor is turned ON when the height A becomes 30-35 mm (within the empty weight falling limit).

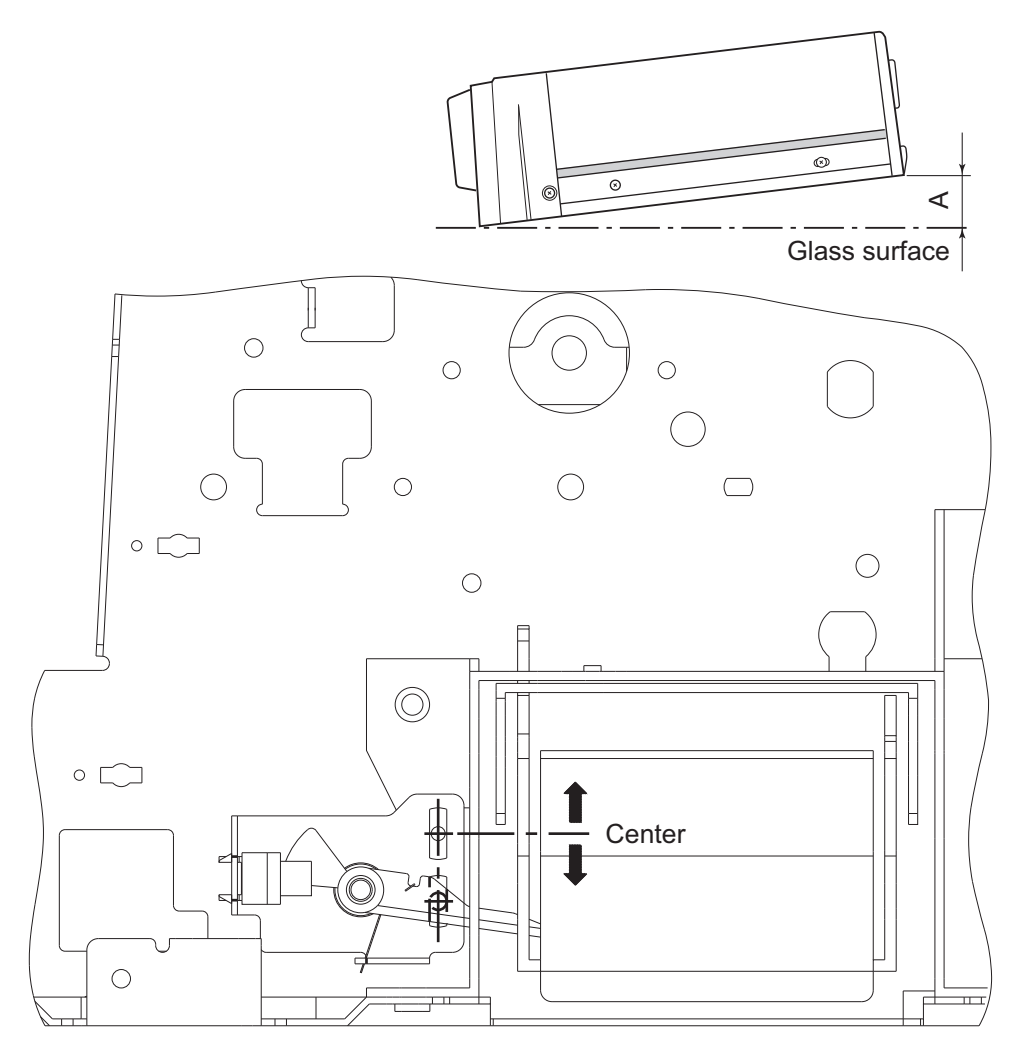

Fig. 3-76

### 3.10.10 Adjustment of tray volume

<Procedure>

- (1) While pressing [0] and [5] simultaneously, turn the power ON.
- (2) Narrow the original guide to the limit.
- (3) Input the code "367".
- (4) Press the [START] button.

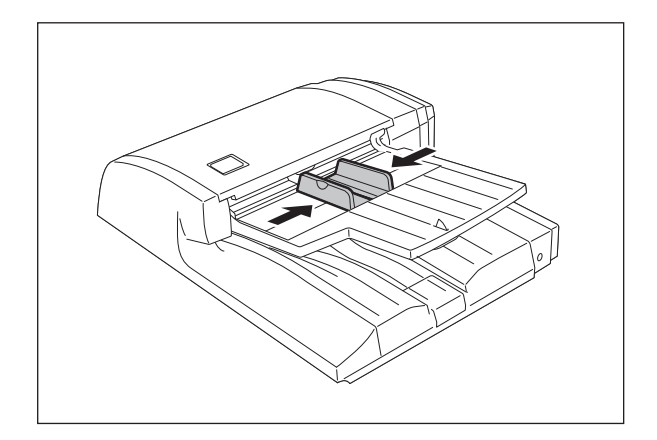

Fig. 3-77

- (5) Extend the original guide to the limit.
- (6) Input the code "368".
- (7) Press the [START] button
- (8) Turn the power OFF.

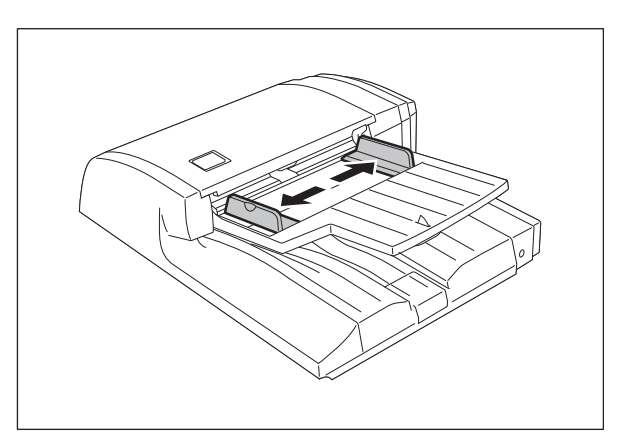

Fig. 3-78

# 3.11 Adjustment of the RADF (MR-3020)

### 3.11.1 Adjustment of RADF Position

Perform this adjustment when the RADF is not installed in the correct position.

#### Note:

Check if the image adjustment for the equipment is performed properly before this adjustment of the RADF.

- [A] Checking
  - Open the RADF and install 2 positioning pins (the positioning pins are installed to the back side of the hinge which is on the left side of the RADF).

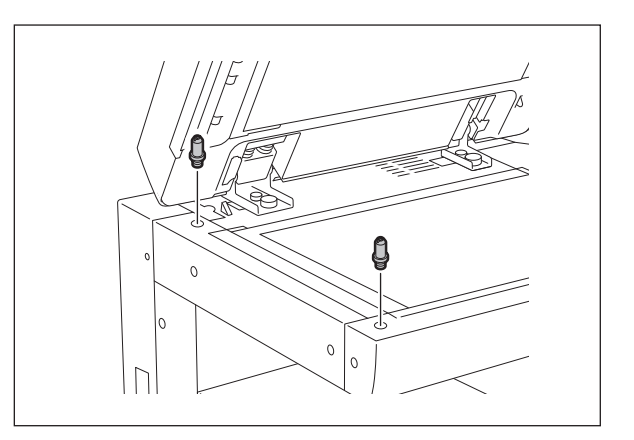

Fig. 3-79

(2) Remove the platen sheet.

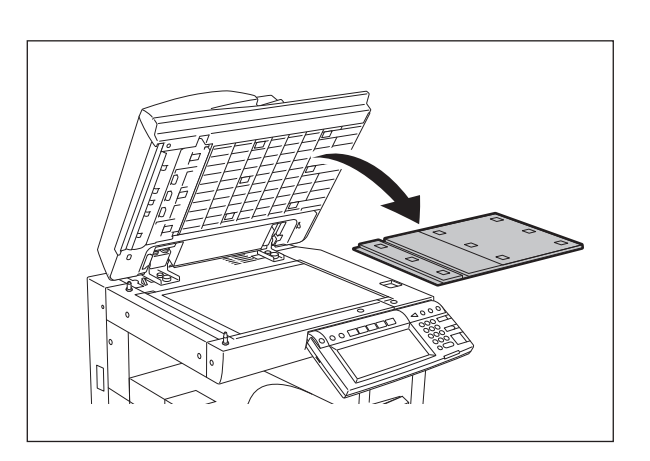

Fig. 3-80

(3) Close the RADF and check if the positioning pins fit the holes on the RADF.

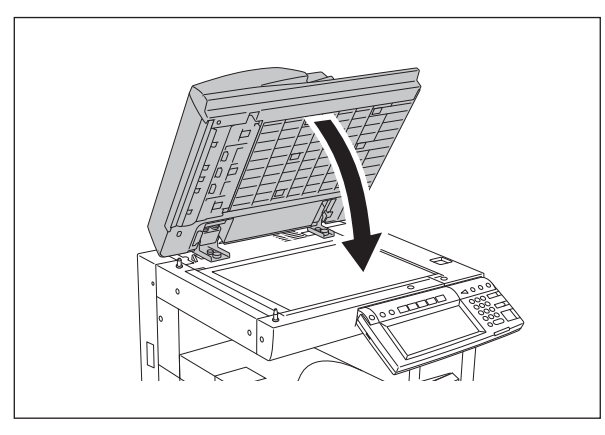

Fig. 3-81

#### [B] Adjustment

If the pins cannot be fitted into the holes, perform the adjustment according to the following procedure.

(1) Remove the right-hand hinge screw at the rear side.

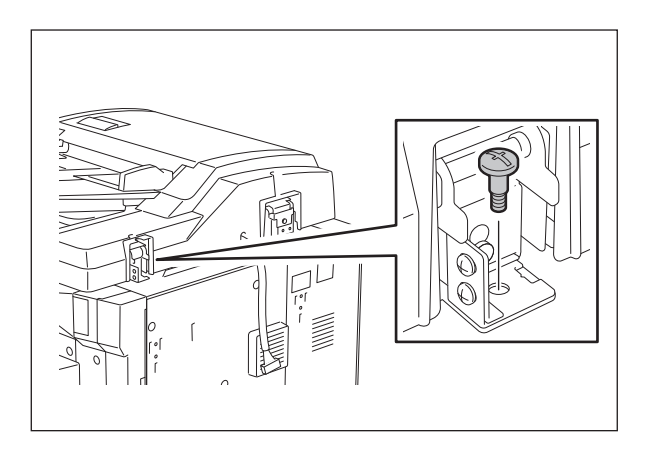

Fig. 3-82

(2) Loosen the left-hand hinge screw at the rear side.

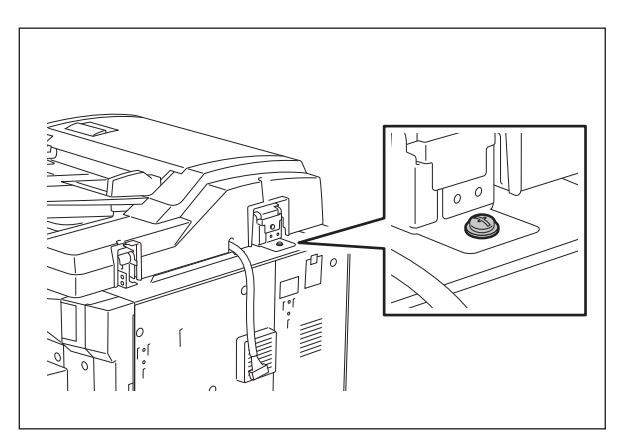

Fig. 3-83

3

(3) Loosen the hinge screws at the front side.

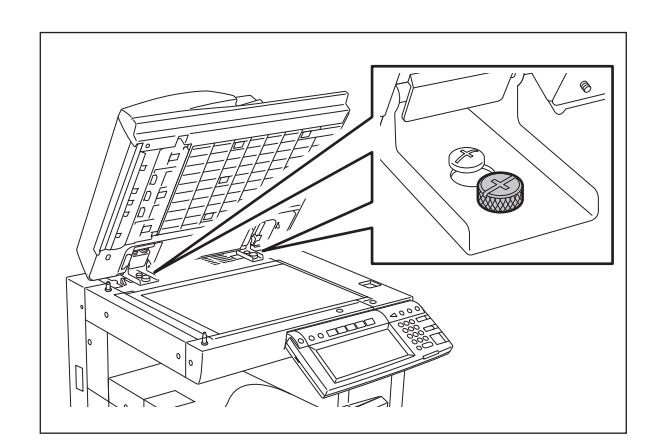

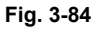

(4) Position the pins with the holes on the RADF by moving it so that the pins fit into the holes when the RADF is closed.

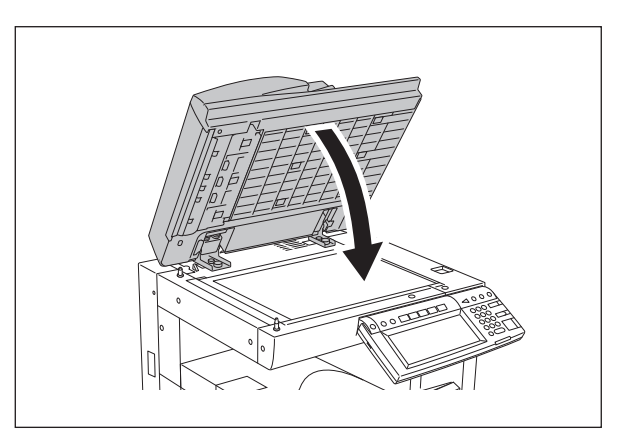

Fig. 3-85

(5) Tighten the left-hand hinge screw at the rear side.

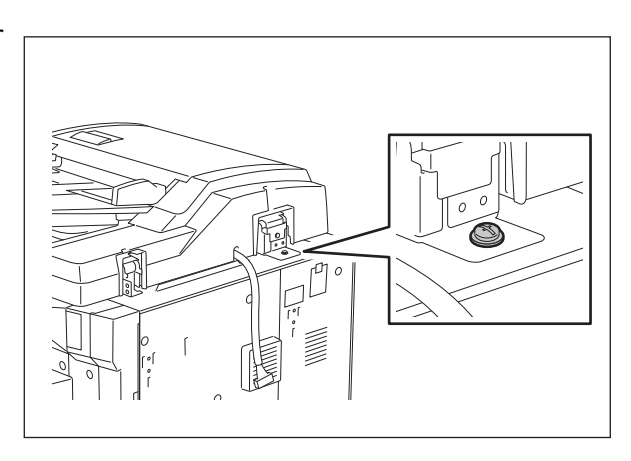

Fig. 3-86

(6) Loosen the hole position adjustment screws on the right hand side.

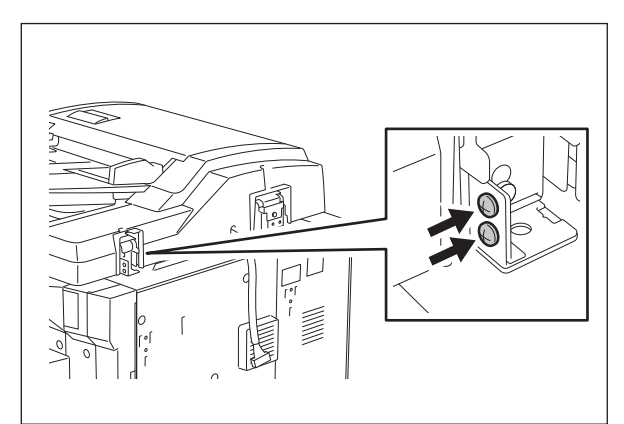

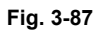

(7) Match the screw hole positions.

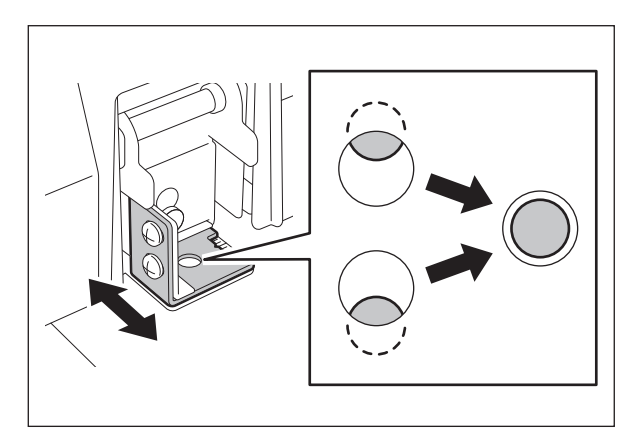

Fig. 3-88

(8) Install the right-hand hinge screw at the rear side.

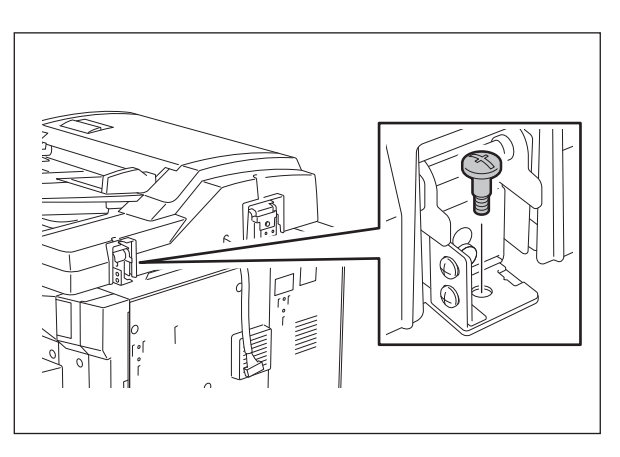

Fig. 3-89

3 - 73 05/11 (9) Loosen the hinge screws at the front side.

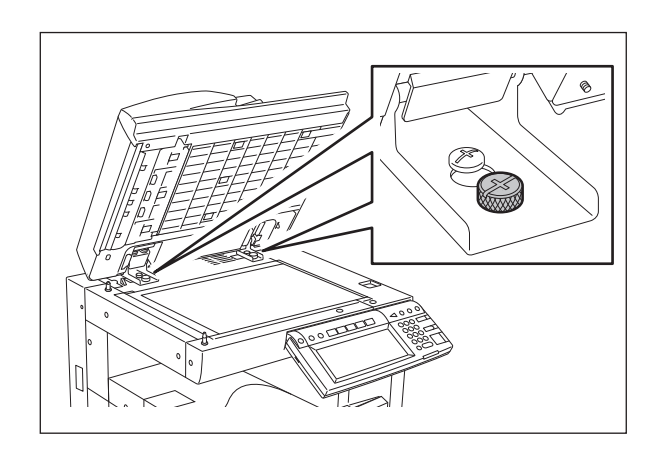

Fig. 3-90

(10) Place the platen sheet on the original glass and align it to the top left corner. Close the RADF gently and open it to check if the platen sheet is attached properly.

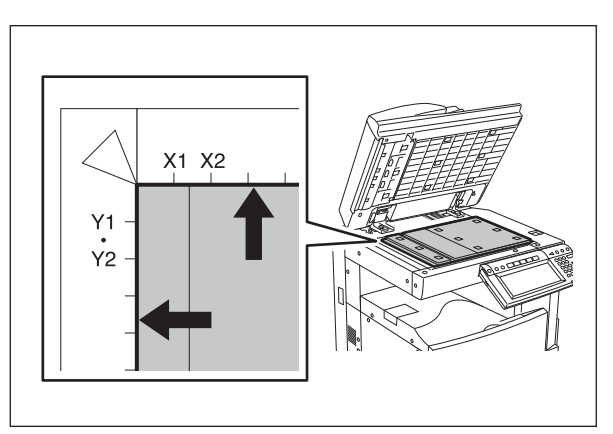

Fig. 3-91

3

### 3.11.2 Adjustment of RADF Height

#### Note:

Check if the image adjustment for the equipment is performed properly before this adjustment of the RADF.

- [A] Checking
  - (1) Close the RADF.
  - (2) Light the exposure lamp.
    - Turn the power ON while pressing [0] and [3] simultaneously.
    - Key in [267] and then press the [START] button. The exposure lamp is turned ON for a given length of time.
  - (3) Visually check the gap between platen guide holder "A" and upper surface of the original glass "B" from the left hand side of the equipment. If the value is not within the tolerance, perform the adjustment according to the following procedure.

[Tolerance of the gap] Rear side: 0 - 0.5 mm Front side: 0 mm

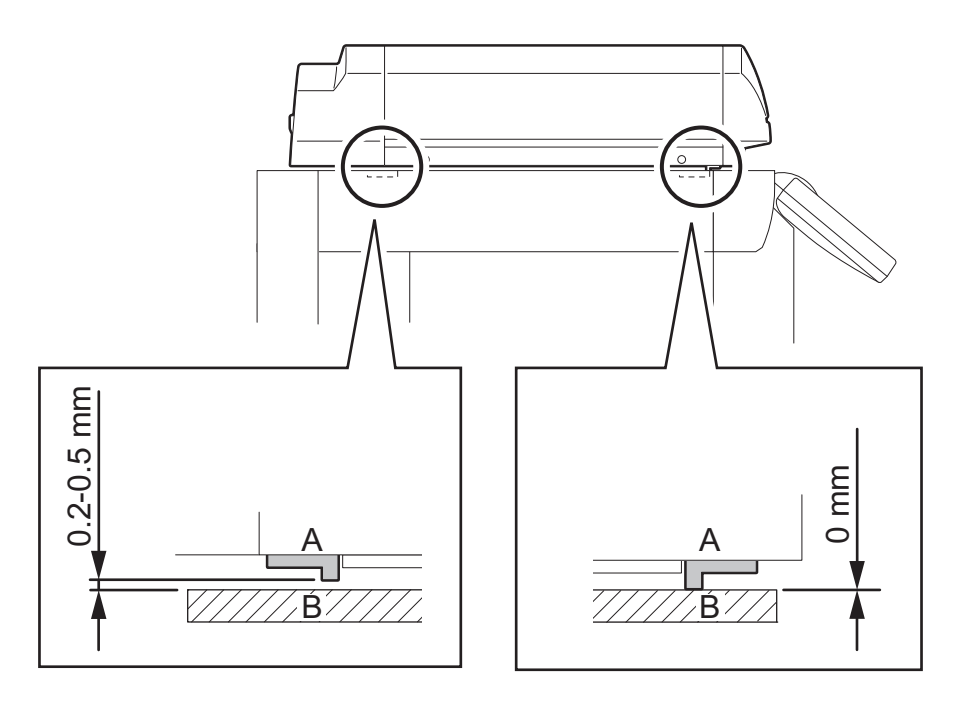

Fig. 3-92

- [B] Adjustment
  - (1) Close the RADF.
  - (2) Adjust it by turning the adjustment screws on the hinges.
    - Adjust the height on the rear side by means of the screw on the hinge on the feed side of the RADF.

Turn it clockwise ...... Heightened Turn it counterclockwise ...... Lowered

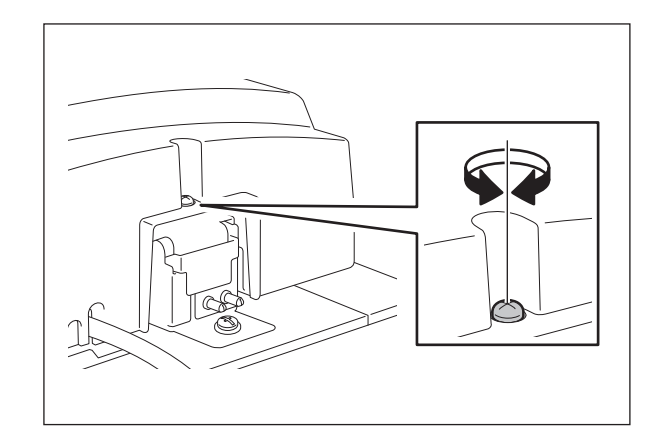

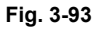

• Adjust the gap on the rear side by means of the screw on the hinge on the feed side of the RADF.

Turn it clockwise ...... Lowered Turn it counterclockwise ...... Heightened

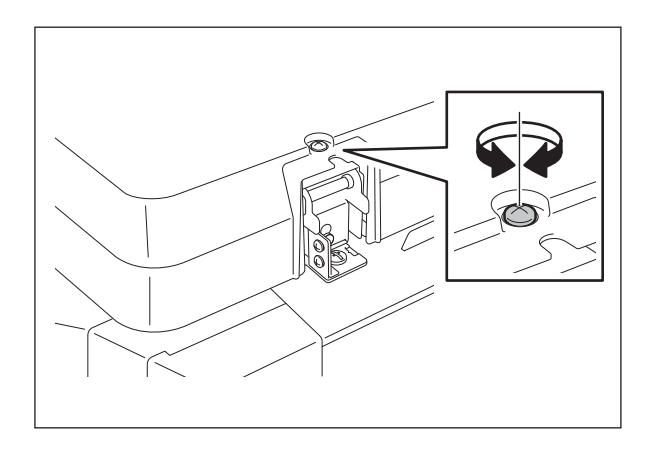

Fig. 3-94
## 3.11.3 Adjustment of Skew

## Note:

Check if the image adjustment for the equipment is performed properly before this adjustment of the RADF. Also, the RADF position and height shall be adjusted properly.

## [A] Checking

Check the image using the chart (original) with vertical and horizontal lines in the following procedure.

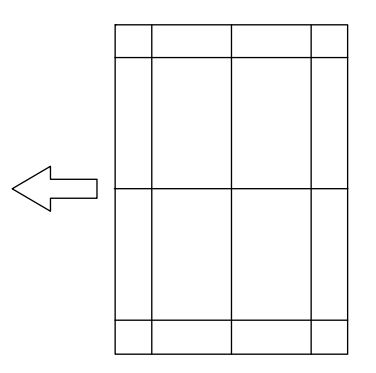

Fig. 3-95 Chart (Original)

### Simplex copying:

- (1) Place the chart provided as an original with its face up on the original tray of the RADF, select [1 Sided -> 1 Sided] and press the [START] button.
- (2) Superimpose the chart on the copy and check the inclination of the copy image.

### Duplex copying:

- (1) Place the chart provided as an original with its face up on the original tray of the RADF, select [2 Sided -> 2 Sided] and press the [START] button.
- (2) Superimpose the chart on the copy and check the inclination of the copy image.

[B] Adjustment Simplex copying:

(1) Shift the aligning plate with the scale as the guide shown in the figure below to adjust the skew.

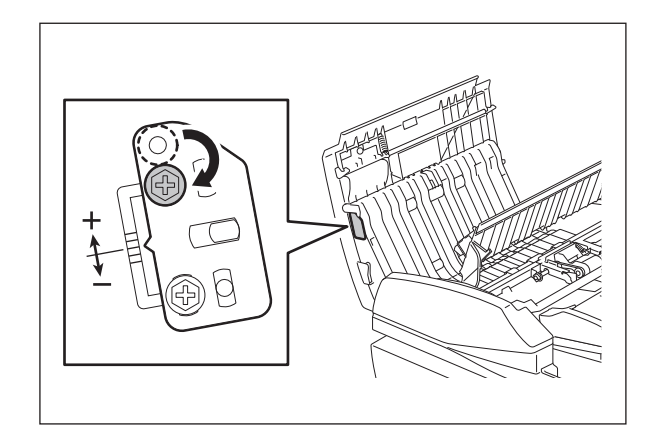

Fig. 3-96

(2) If the image skew is "C" as shown in the figure below, shift the aligning plate in the direction of "+", and if "D", shift it to "-".

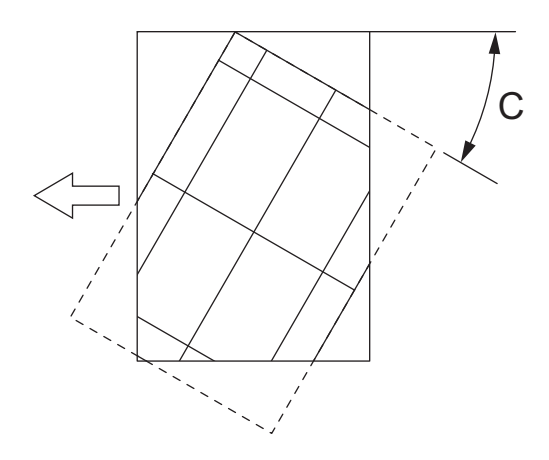

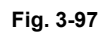

Fig. 3-98

Shift the aligning plate in the direction of "+".

Shift the aligning plate in the direction of "-".

#### Duplex copying:

(1) Shift the aligning plate with the scale as the guide shown in the figure below to adjust the skew.

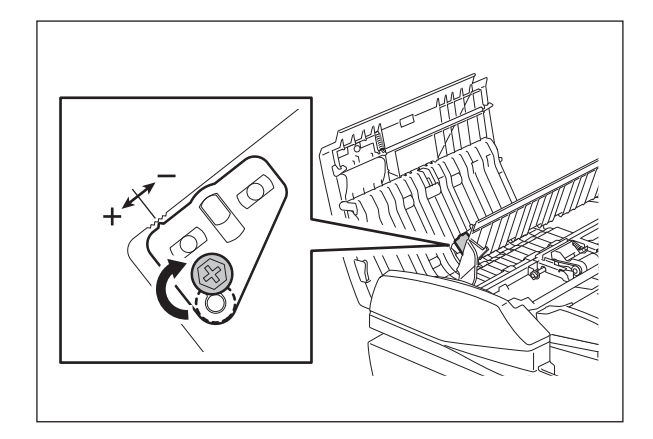

Fig. 3-99

(2) If the image skew is "C" as shown in the figure below, shift the aligning plate in the direction of "-", and if "D", shift it to "+".

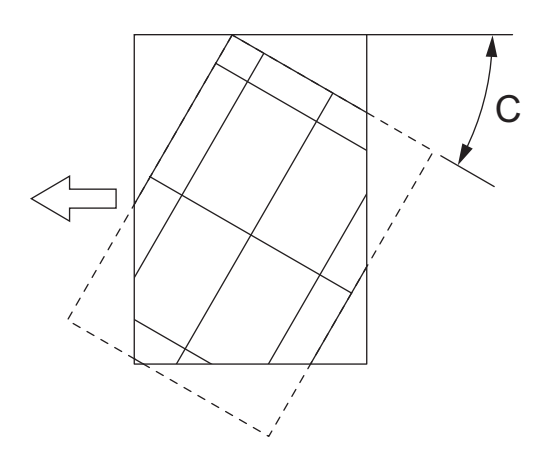

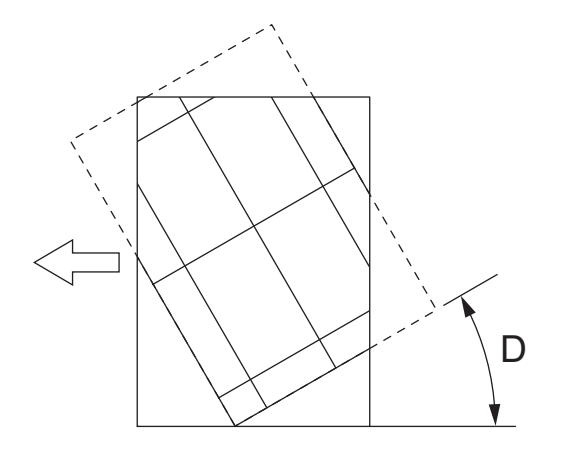

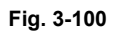

Shift the aligning plate in the direction of "-".

Fig. 3-101

Shift the aligning plate in the direction of "+".

3

## 3.11.4 Adjustment of the Leading Edge Position

## Note:

Check if the image adjustment for the equipment is performed properly before this adjustment of the RADF. Also, the RADF position and height shall be adjusted properly.

## [A] Checking

Check the image using the chart (original) with vertical and horizontal lines in the following procedure.

## Simplex copying:

- (1) Place the chart provided as an original with its face up on the original tray of the RADF, select [1 Sided -> 1 Sided] and press the [START] button.
- (2) Superimpose the chart on the copy and check the leading edge E of the chart and F of the copy.

## Duplex copying:

- (1) Place the chart provided as an original with its face up on the original tray of the RADF, select [2 Sided -> 2 Sided] and press the [START] button.
- (2) Superimpose the chart on the copy and check the leading edge E of the chart and F of the copy.

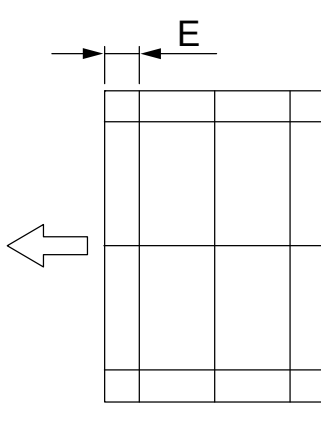

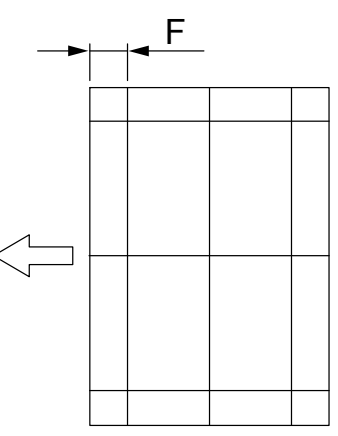

Fig. 3-102 Chart (Original)

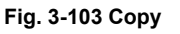

[B] Adjustment

## Simplex copying:

- (1) Turn the power ON while pressing [0] and [5] simultaneously, key in [365] and then press the [START] button.
- (2) Enter the value.
  - If the leading edge (F) margin of the copy image is larger than the (E) margin of the chart, enter a value smaller than the current one.

### Note:

Changing one value shifts the copy image by 0.1 mm.

• If the leading edge (F) margin of the copy image is smaller than the (E) margin of the chart, enter a value larger than the current one.

### Note:

Changing one value shifts the copy image by 0.1 mm.

(3) Press the [ENTER] button.

#### Duplex copying:

- (1) Turn the power ON while pressing [0] and [5] simultaneously, key in [366] and then press the [START] button.
- (2) Enter the value.
  - If the leading edge (F) margin of the copy image is larger than the (E) margin of the chart, enter a value smaller than the current one.

#### Note:

Changing one value shifts the copy image by 0.1 mm.

 If the leading edge (F) margin of the copy image is smaller than the (E) margin of the chart. enter a value larger than the current one.

#### Note:

Changing one value shifts the copy image by 0.1 mm.

(3) Press the [ENTER] button.

#### 3.11.5 Adjustment of Horizontal Position

#### Note:

Check if the image adjustment for the equipment is performed properly before this adjustment of the RADF. Also, the RADF position and height shall be adjusted properly.

[A] Checking

Check the image using the chart (original) with a center line in the following procedure.

- (1) Place the chart provided as an original with its face up on the original tray of the RADF.
- (2) Press the [START] button.
- (3) Fold the copy in half and check if the center line is misaligned.
- [B] Adjustment
- (1) Turn the power ON while pressing [0] and [5] simultaneously.
- (2) Key in [358] and then press the [START] button.
  - If the center line of the copy image is shifted to the front side of the equipment, enter a value larger than the current one.

#### Note:

Changing one value shifts the copy image by 0.042 mm.

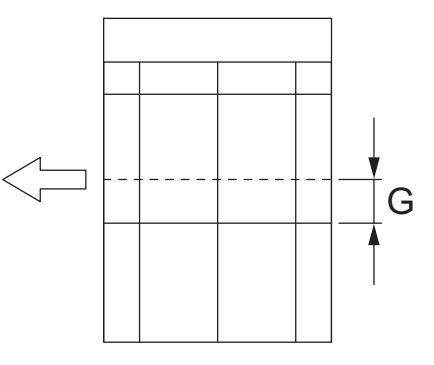

Fig. 3-104

• If the center line of the copy image is shifted to the rear side of the equipment, enter a value smaller than the current one.

3

Note:

Changing one value shifts the copy image by 0.042 mm.

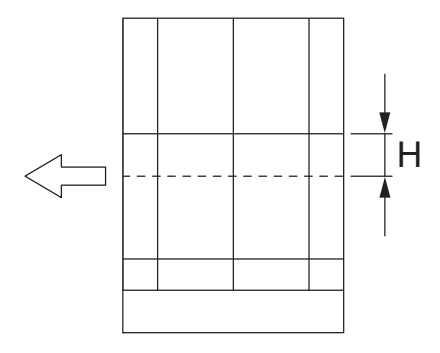

Fig. 3-105

(3) Press the [ENTER] button.

3

## 3.11.6 Adjustment of Copy Ratio

## Note:

Check if the image adjustment for the equipment is performed properly before this adjustment of the RADF. Also, the RADF position and height shall be adjusted properly.

### [A] Checking

Check the image using the chart (original) with vertical and horizontal lines in the following procedure.

- (1) Place the chart provided as an original with its face up on the original tray of the RADF.
- (2) Press the [START] button.
- (3) Superimpose the chart on the copy and check the image dimension "I".

#### [B] Adjustment

- (1) Turn the power ON while pressing [0] and [5] simultaneously.
- (2) Key in [357] and then press the [START] button.
  - If the copy image dimension "I" is larger than the chart dimension, enter a value smaller than the current one.
  - If the copy image dimension "I" is smaller than the chart dimension, enter a value larger than the current one.

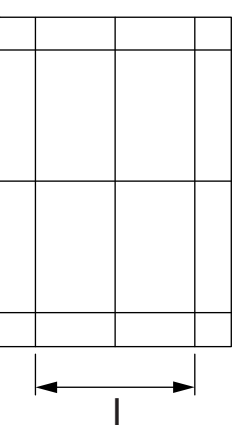

Fig. 3-106

(3) Press the [ENTER] button.

## 3.11.7 Adjustment of RADF Opening/Closing Sensor

Adjust the bracket position so that the sensor is turned ON when the height "A" becomes 100 mm or less (within the empty weight falling limit).

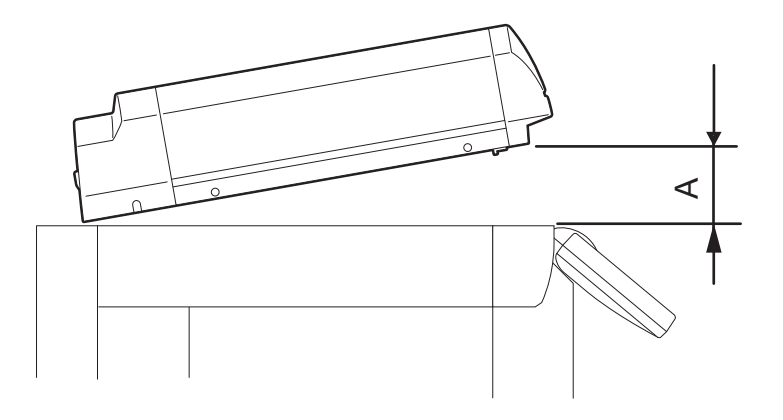

Fig. 3-107

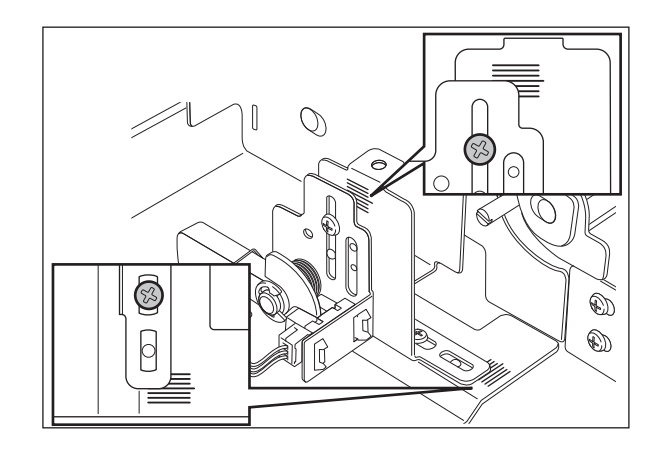

Fig. 3-108

## 3.12 Adjustment of the Finisher (MJ-1022)

## 3.12.1 Adjusting the jogging plate width

<Procedure>

- (1) Remove the right inner cover and the rear cover.
- (2) Adjust the front jogging plate to the home position.
  - Set SW1 on the finisher controller PC board as shown in P.3-85 "Fig. 3-109 ".
  - Press SW2 twice on the finisher controller PC board.
    - The front jogging plate moves to the home position.
- (3) Adjust the rear jogging plate to the home position.
  - Set SW1 on the finisher controller PC board as shown in P.3-85 "Fig. 3-110 ".
  - Press SW2 twice on the finisher controller PC board.
    - The rear jogging plate moves to the home position.

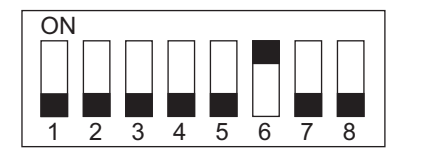

Fig. 3-109

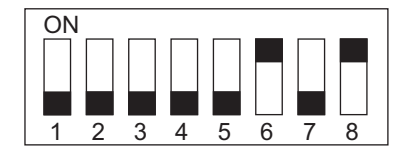

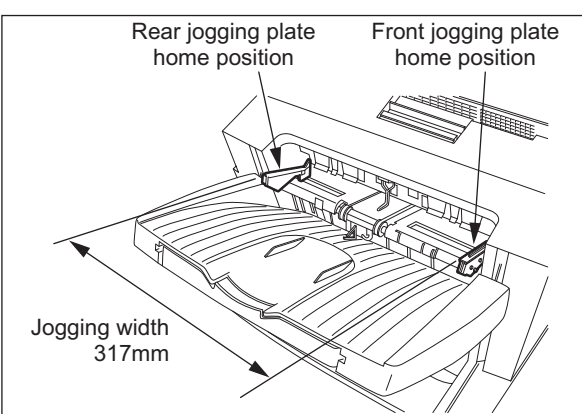

Fig. 3-111

(4) Measure the jogging width (standard at 317 mm).

- (5) Remove the processing tray.
- (6) Loosen the screw on the home position sensor plate at the front.

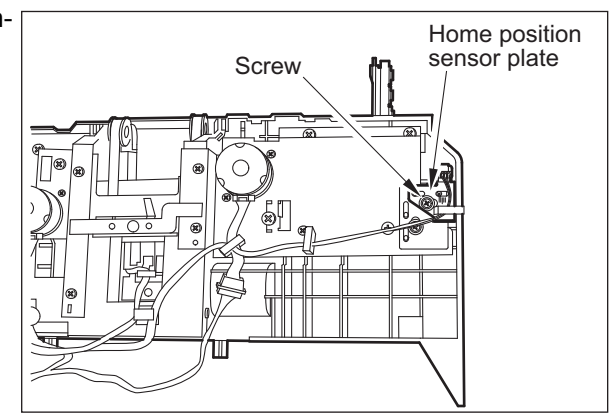

Fig. 3-112

- (7) Adjust the position of the front jogging plate home position sensor (S6) with reference to the index.
  - EX. 1

If the width is 319 mm in step (4), the difference from the standard is +2 mm, it requires relocation of the sensor in the direction of arrow A by 2 mm.

• EX. 2

If the width is 316 mm in step (4), the difference from the standard is -1 mm; it requires relocation of the sensor in the direction of arrow B by 1 mm.

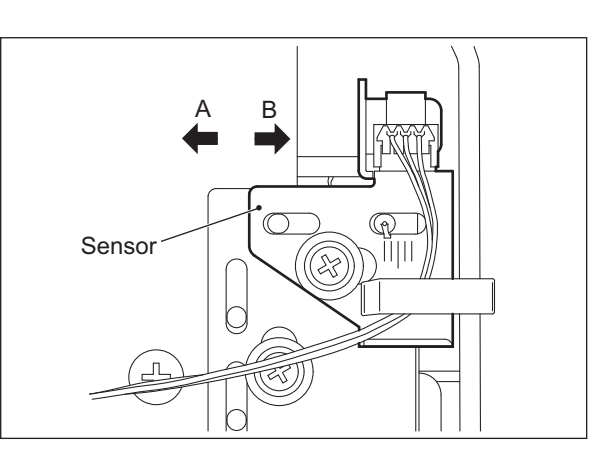

Fig. 3-113

## **3.12.2** Adjusting the angle of the jogging plate

<Procedure>

 Without removing the processing tray unit, loosen the 2 mounting screws of the rear jogging plate.

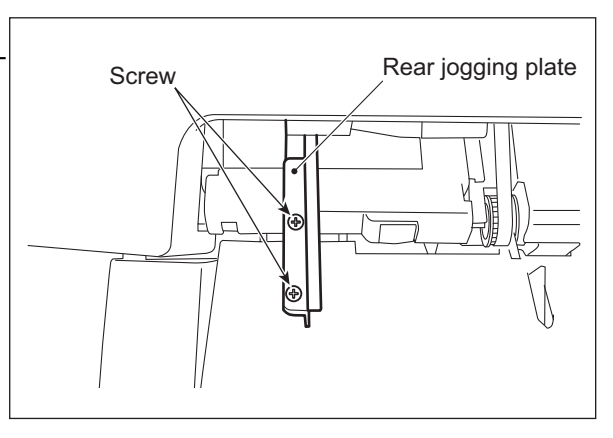

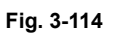

(2) Place several sheets of A4/LT paper on the processing tray, and adjust the rear jogging plate. (At this time, adjust the gap between the paper and the front end of the rear jog-ging plate so that it is 0 mm to 0.5 mm.)

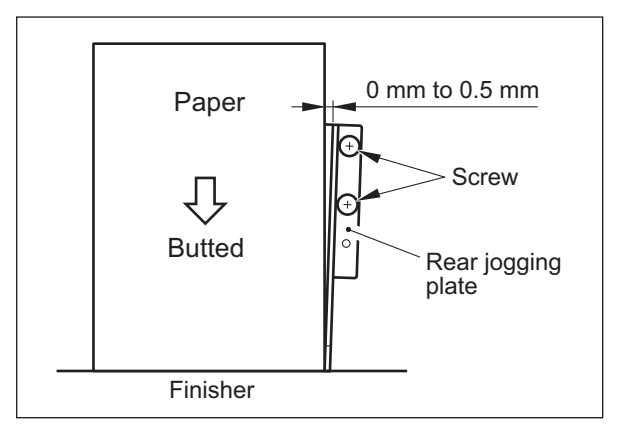

Fig. 3-115

(3) With reference to the rear jogging plate adjusted in step (2), adjust the front jogging plate in the same manner.

## 3.12.3 Adjusting the overlap of the sensor flag

If the overlap between the sensor and the flag is wrong for some reason, perform the following adjustment.

<Procedure>

- (1) Remove the processing tray unit.
- (2) Loosen the mounting screw of the front/rear jogging plate adjusting plate; then, move the adjusting plate to the left and the right.

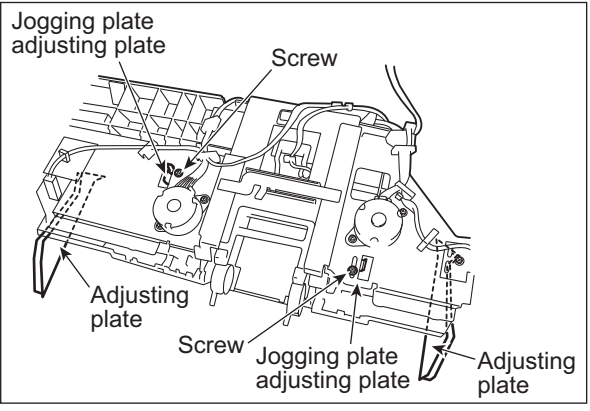

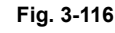

(3) Tighten the screw so that the overlap between the flag of the front/rear jogging rack plate and the sensor is 1.5 mm to 2.0 mm.

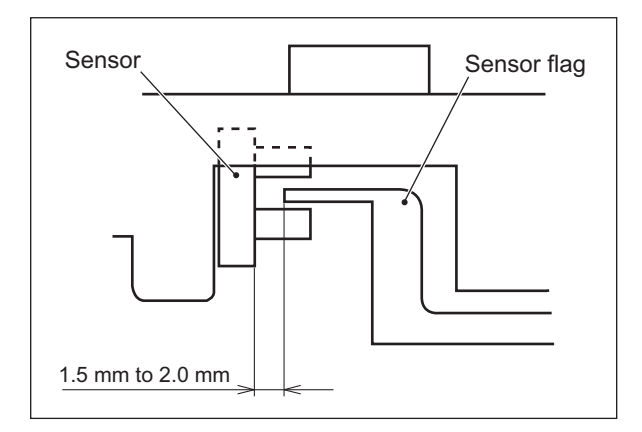

Fig. 3-117

## 3.12.4 Adjusting the tension of the stack processing motor belt

<Procedure>

- (1) Remove the right inner cover and the rear cover.
- (2) Remove the 2 mounting screws, and detach the grip unit.

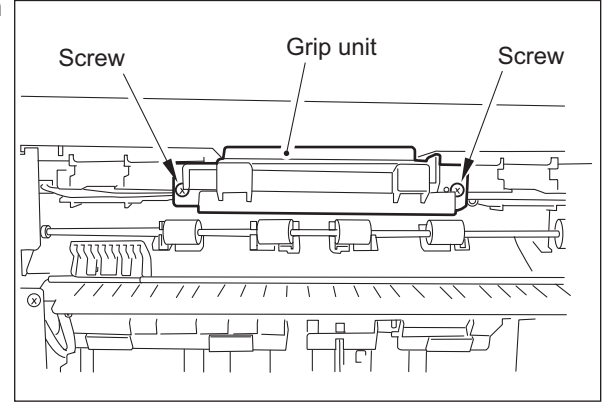

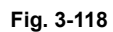

(3) Loosen the screw on the tension arm plate.(The tension arm plate will be pulled under tension by the tension spring.)

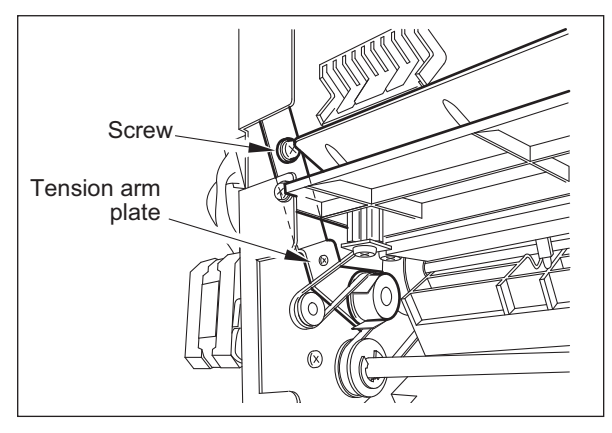

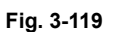

(4) Move the returning roller shaft to its lower limit (the slack of a belt is lightly taken); then, tighten the screw on the tension arm plate.

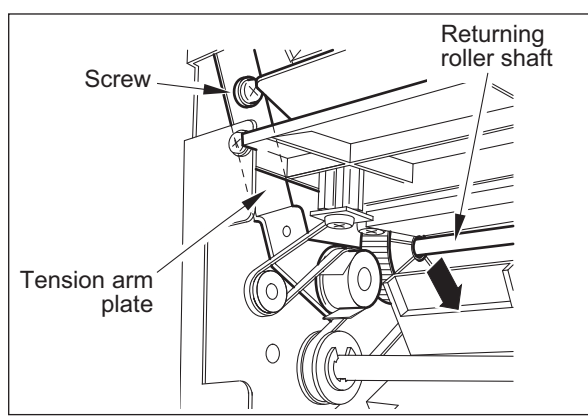

Fig. 3-120

(5) Check to make sure that the returning roller shaft moves smoothly.

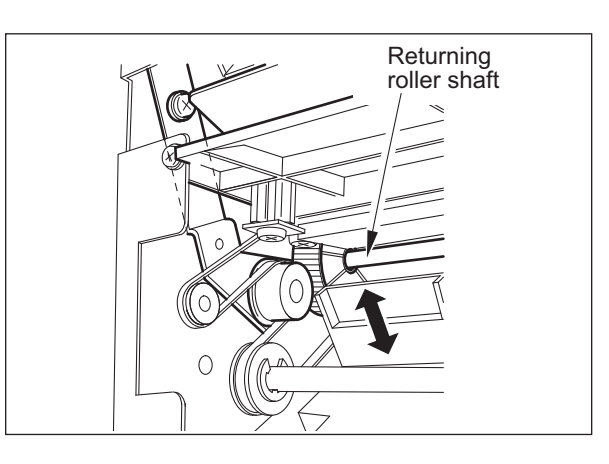

Fig. 3-121

## 3.12.5 Releasing the stack tray guide lever fixing plate

## <Procedure>

- (1) Remove the right inner cover and the rear cover.
- (2) Remove the finisher control PC board, PC board bracket and sensor PC board.
- (3) Remove the stack tray.
- (4) Remove the stack tray drive unit.
- (5) Place the stack tray guide lever fixing plate so that it is in view through the hole in the side plate (front, rear). Then remove the fixing screw. (Perform the same for the front and the rear.)

#### Note:

When removing the mounting screw, be sure to hold the stack tray guide lever up from below.

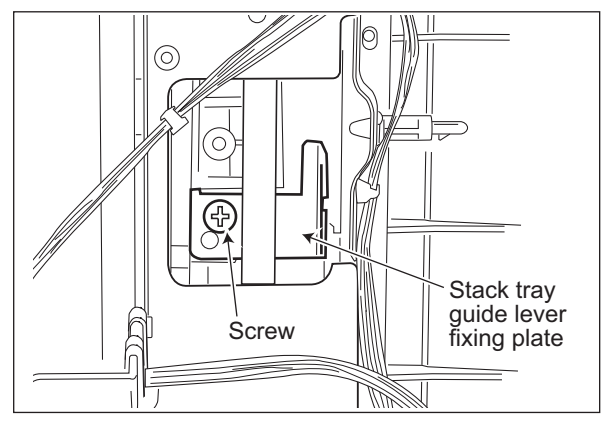

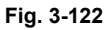

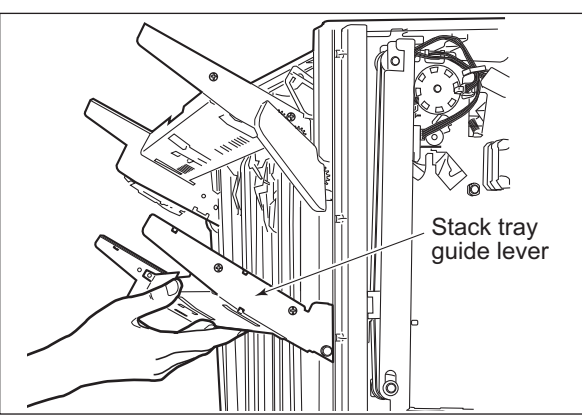

Fig. 3-123

## 3.12.6 Adjustment of the upper tray angle

<Procedure>

(1) Remove the front cover.

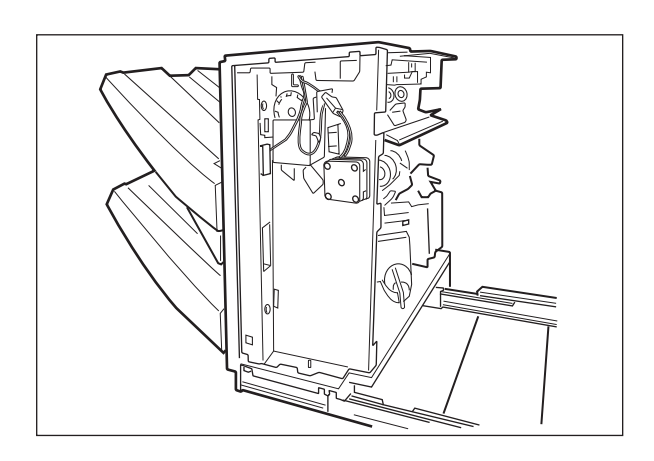

Fig. 3-124

(2) Loosen the screw denoted with the arrow.

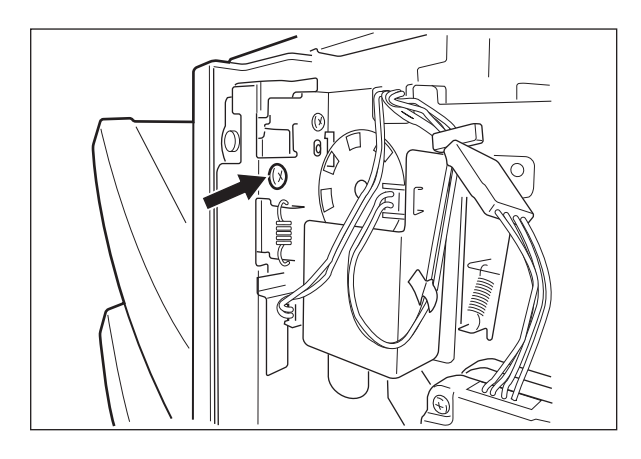

Fig. 3-125

(3) The tension becomes loose. While pushing the bracket down, hold the tray and move it up or down, to adjust the angle so that the tray becomes parallel by a visual check.

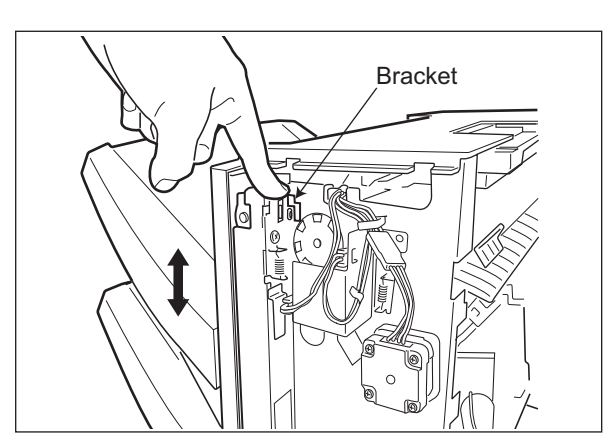

Fig. 3-126

(4) After adjustment, tighten the fixing screw of the bracket.

#### Note:

If the fixing screw of the bracket is not fixed, the belt is loosened which may cause a skipped tooth.

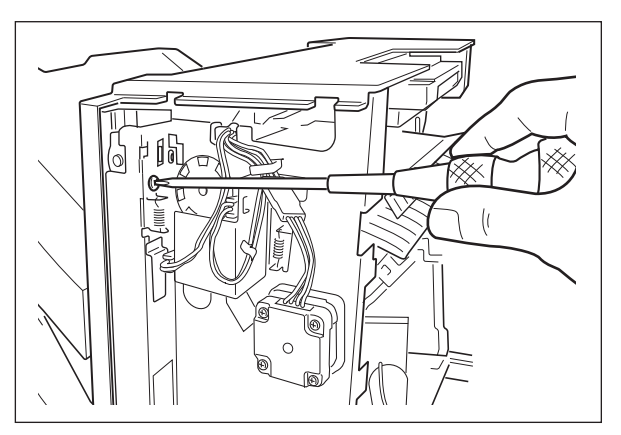

Fig. 3-127

## 3.12.7 DIP switch functions

You can simulate various functions by setting the DIP switch (SW1) on the finisher controller PC board appropriately.

## **Initiating Operations**

- 1) Remove any obstacles from the area of operation.
- 2) Set the DIP switch (SW1) as shown, and turn ON the power (so that LED1 will start to blink).
- 3) Press the pushing switch (SW2) twice to initiate the operation in question. (LED2 will remain on during operation).

| Setting               | Item                                                  | Ор                                                       | eration                                                                                            |   | To stop                                                |
|-----------------------|-------------------------------------------------------|----------------------------------------------------------|----------------------------------------------------------------------------------------------------|---|--------------------------------------------------------|
| ON<br>1 2 3 4 5 6 7 8 | Delivery motor                                        | The delivery rolle cific speed.                          | er rotates in a spe-                                                                               | • | Press SW2 again.<br>Turn OFF the joint<br>sensor (S4). |
| ON<br>1 2 3 4 5 6 7 8 | Stack processing<br>motor (stack deliv-<br>ery lever) | The stack deliver<br>home position ar                    | ry lever moves to its<br>nd stops.                                                                 | • | Turn OFF the joint sensor (S4).                        |
| ON<br>1 2 3 4 5 6 7 8 | Stack processing<br>motor (returning<br>roller)       | The returning rol home position ar                       | ler moves to the<br>nd stops.                                                                      | • | Turn OFF the joint sensor (S4).                        |
| ON<br>1 2 3 4 5 6 7 8 | Front jogging plate motor                             | When not at the home position                            | The front jogging<br>plate moves to its<br>home position and<br>stops.                             | • | Turn OFF the joint sensor (S4).                        |
|                       |                                                       | When at the home position                                | The front jogging<br>plate moves over a<br>specific position<br>and stops at the<br>home position. | • | Turn OFF the joint sensor (S4).                        |
| ON<br>1 2 3 4 5 6 7 8 | Rear jogging plate motor                              | When not at the home position                            | The rear jogging<br>plate moves to the<br>home position and<br>stops.                              | • | Turn OFF the joint sensor (S4).                        |
|                       |                                                       | When at the home position                                | The rear jogging<br>plate moves over a<br>specific distance<br>and stops.                          | • | Turn OFF the joint sensor (S4).                        |
| ON<br>1 2 3 4 5 6 7 8 | Upper stack tray<br>motor (up)                        | The upper stack<br>stops when the u<br>upper limit sense | tray moves up and<br>upper stack tray<br>or turns ON.                                              | • | Press SW2 again.<br>Turn OFF the joint<br>sensor (S4). |
| ON<br>1 2 3 4 5 6 7 8 | Upper stack tray<br>motor (down)                      | The upper stack<br>and stops when<br>lower limit senso   | tray moves down<br>the lower stack tray<br>r turns ON.                                             | • | Press SW2 again.<br>Turn OFF the joint<br>sensor (S4). |
| ON<br>1 2 3 4 5 6 7 8 | Lower stack tray<br>motor (up)                        | The lower stack<br>stops when the loupper limit sense    | tray moves up and<br>ower stack tray<br>or is turned ON.                                           | • | Press SW2 again.<br>Turn OFF the joint<br>sensor (S4). |

| Setting               | ltem                             | Operation                                                                                                  | To stop                                                                                                    |
|-----------------------|----------------------------------|----------------------------------------------------------------------------------------------------|----------------------------------------------------------------------------------------------------|
| ON<br>1 2 3 4 5 6 7 8 | Lower stack tray<br>motor (down) | The lower stack tray moves down<br>and stops when the lower stack tray<br>lower limit sensor is turned ON. | <ul> <li>Press SW2 again.</li> <li>Turn OFF the joint sensor (S4).</li> </ul>                               |
| ON<br>1 2 3 4 5 6 7 8 | Stapler motor                    | The stapler motor stops after the sta-<br>pling operation.                                                 | <ul> <li>Press the stapler<br/>safety switch (S14).</li> <li>Turn OFF the joint<br/>sensor (S4).</li> </ul> |
| ON<br>1 2 3 4 5 6 7 8 | Shipping position operation      | The upper and lower stack trays move to the shipping position and stop.                                    | Turn OFF the joint sensor (S4).                                                                             |

Note:

Perform the shipping position operation when the finisher is packed again.

## 3.13 Adjustment of the Finisher (MJ-1025)

## 3.13.1 Adjusting the folding position (Electrical system (Finisher/Saddle unit))

The folding position is adjusted by matching it with the stapling position.

If you have replaced the finisher controller PCB, you must transfer the existing settings to the new PCB. Perform the following if the folding position must be adjusted for some reason.

#### Note:

Both the folding and stapling positions may deviate for some type of paper. In such a case, change the "middle stapling position" in the user mode of the host machine.

#### <Procedure>

(1) Set SW1 on the finisher controller PCB as follows:

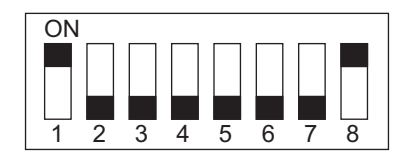

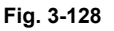

- (2) Adjust the folding position by pressing the PSW1 or PSW2 on the finisher controller PCB a required number of times. Pressing the switch once moves the folding position about 0.16 mm.
  - To move the folding position in the "-" direction, press the PSW1.
  - To move the folding position in the "+" direction, press the PSW2.
  - Pressing the PSW1 and PSW2 at the same time clears the adjustment value.

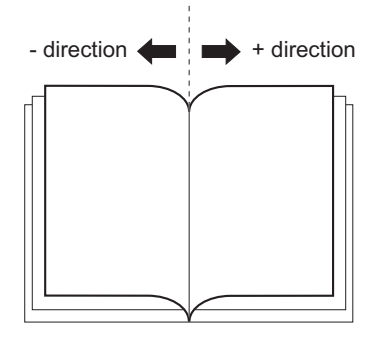

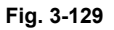

- (3) When adjustment of the folding position is complete, set all bits of the SW1 on the finisher controller PCB to OFF.
- (4) Enter the bind mode of the host machine and check whether the folding position is adjusted properly. If adjusted improperly, adjust the folding position again.

# 3.13.2 Adjusting the sensor output (Electrical system (Puncher unit; option))

Perform the following when the punch controller PCB, horizontal registration sensor (photosensor PCB/ LED PCB), or waste full sensor (waste full photosensor PCB/waste full LED PCB) has been replaced.

<Procedure>

(1) Shift bits 1 through 4 on the punch controller PCB as follows:

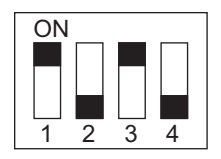

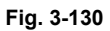

- (2) Press SW1002 or SW1003 on the punch controller PCB. A press will automatically adjust the sensor output.
  - The adjustment is over when all LEDs on the punch controller PCB are ON: LED 1001, LED1002, LED1003.
- (3) Shift all bits of DIPSW1001 to OFF.

# 3.13.3 Registering the number of punch hole (Electrical system (Puncher unit; option))

Perform the following to register the type of puncher unit (number of holes) used to the IC on the punch controller PCB for identification by the finisher. Be sure to register the type whenever you have replaced the punch controller PCB.

<Procedure>.

(1) Set bits of 1 through 4 on the DIPSW1001 on the punch controller PCB as follows:

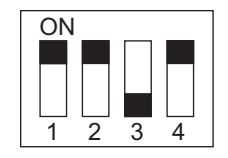

#### Fig. 3-131

(2) Press SW1002 on the punch controller PCB to select the appropriate number of punch holes.
Each press on SW1002 moves the selection through the following (repeatedly from top to bottom).

| Number of punch holes | LED1001 | LED1002 | LED1003 |
|-----------------------|---------|---------|---------|
| 2 holes (E)           | ON      | OFF     | OFF     |
| 2/3 holes (N)         | ON      | ON      | OFF     |
| 4 holes (F)           | OFF     | OFF     | OFF     |
| 4 holes (S)           | OFF     | OFF     | ON      |

- (3) Press SW1003 on the punch controller PCB twice. The presses will store the selected number of punch holes on the punch controller PCB.
  - A single press on SW1003 will cause the LED indication to flash; another press on SW1003 will cause the indication to remain ON to indicate the end of registration.
- (4) Shift all bits of DIPSW1001 to OFF.

# 3.13.4 After replacing the EEP-ROM (IC1002) (Electrical system (Puncher unit; option))

<Procedure>

- (1) Turn off the host machine.
- (2) Set bits 1 through 4 on the punch controller PCB as follows:

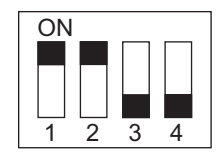

#### Fig. 3-132

- (3) Press SW1002 and SW1003 on the punch controller PCB at the same time.
  The presses will initialize the EEP-ROM. At the end, all LEDs (LED1001, LED1002,
- LED1003) will go ON.
- (4) Adjust the sensor output, and store the number of punch holes.

## 3.14 Key Copy Counter (MU-8, MU-10)

To make a key copy counter available, the following 2 components must be installed to the equipment.

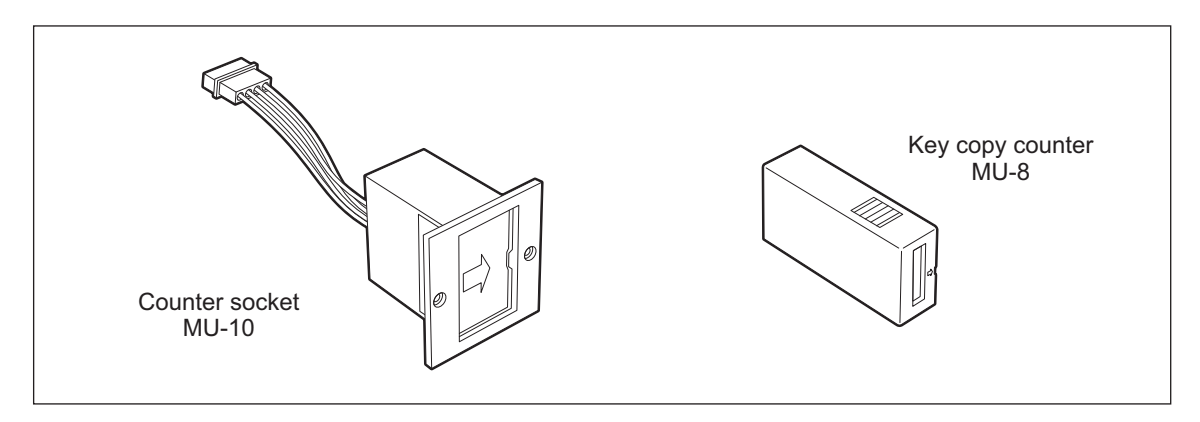

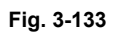

#### <Installation procedure>

- (1) Remove the rear cover.
- (2) Remove the right upper cover-3, and cut open the window for the key copy counter.

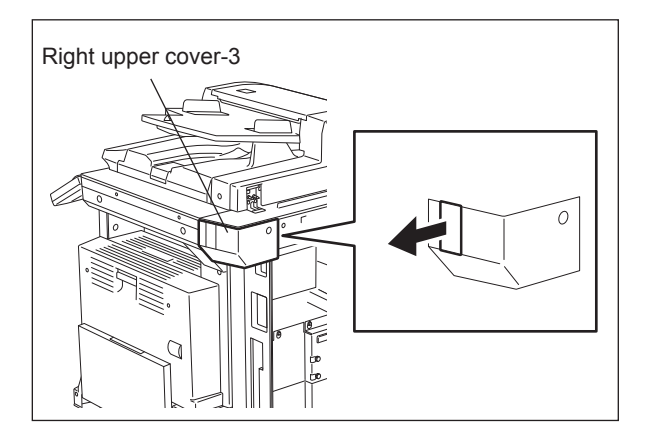

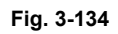

(3) Pull out the harness connector from the hole of the machine frame, and cut the short harness of the connector. (Treat the cut harness properly to avoid it causing a short circuit with the machine frame.) Then, disconnect the dummy connector.

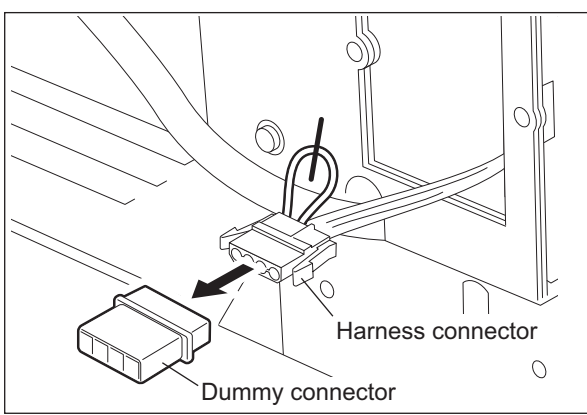

Fig. 3-135

- (4) Connect the connector of the counter socket to the harness connector of the equipment side.
- (5) Install the counter socket to the machine frame with two screws.
- (6) Reattach the cover.

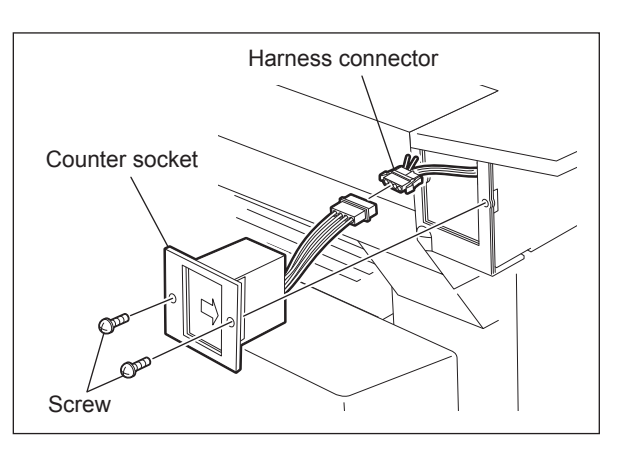

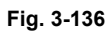

(7) Insert the key copy counter with its arrow mark pointing the rear side of the equipment.

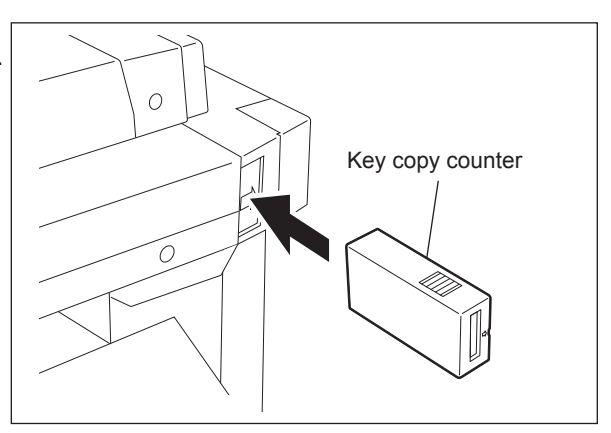

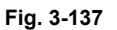

(8) Enter the value "3" in the setting mode (08-202).

## 3.15 Adjustment of Dogleg

Dogleg is the name given to an image which is deformed approx. 48 mm of the trailing edge of the output paper.

Since adjustment has usually been performed when the equipment was manufactured, dogleg image should not occur. However, if the following dogleg image A or B does happen to occur, the following adjustment must be performed. An original with a line parallel to the feeding direction is used for the adjustment.

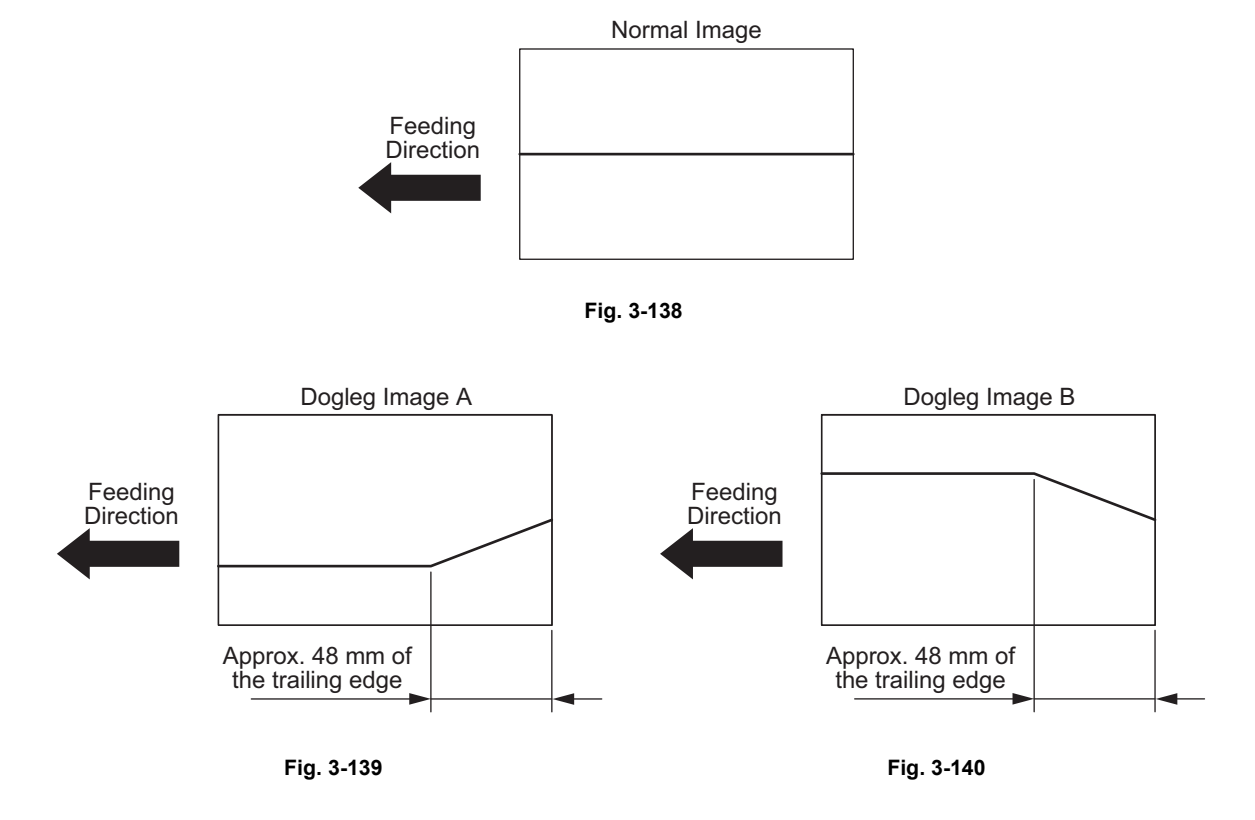

<Adjustment procedure>

(1) Check the position of the adjustment screws.

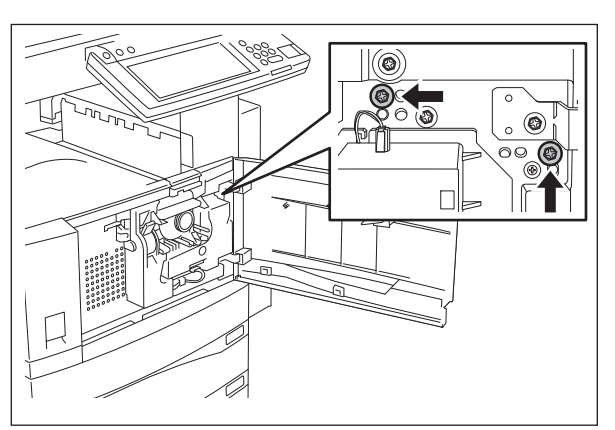

Fig. 3-141

(2) Remove the 2 adjustment screws.

- (3) Fix the adjustment screws in the position as shown in the figure.
  - Dogleg image A Install the adjustment screws as shown in the figure below so that the stay of the fuser unit can move upward.

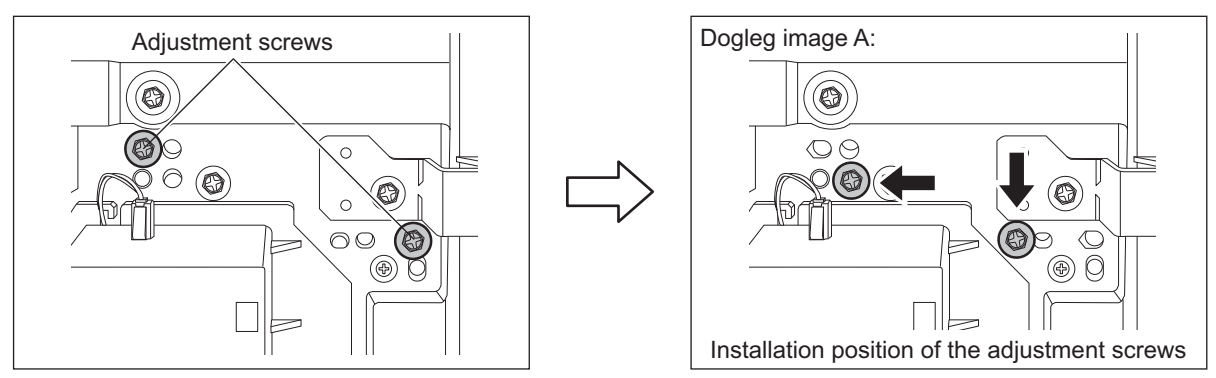

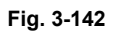

 Dogleg image B Install the adjustment screws as shown in the figure below so that the stay of the fuser unit can move downward.

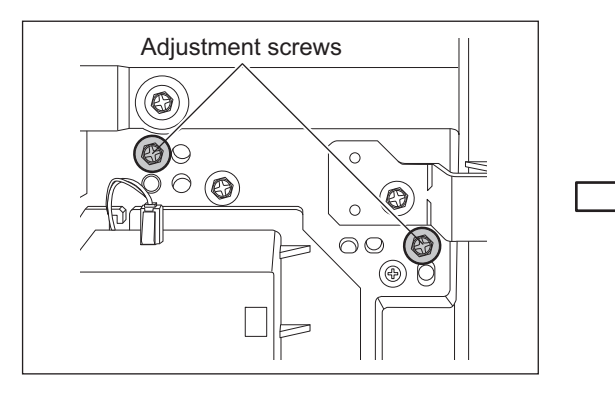

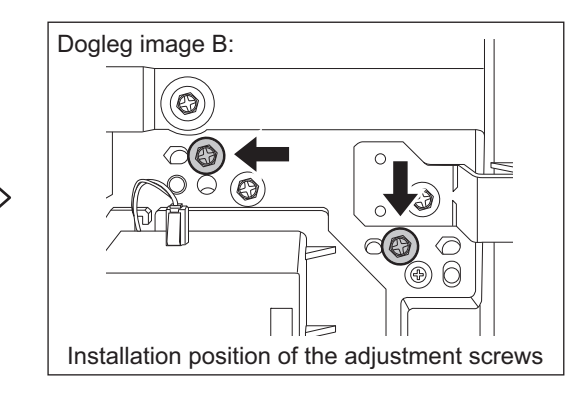

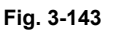

(4) Check the copied image. If further adjustment is needed, fix the adjustment screws in the position as shown in the figure so that the stay can be moved both upward and downward by 1 mm.

Be sure to make the scales on the right and left match when installing the adjustment screws.

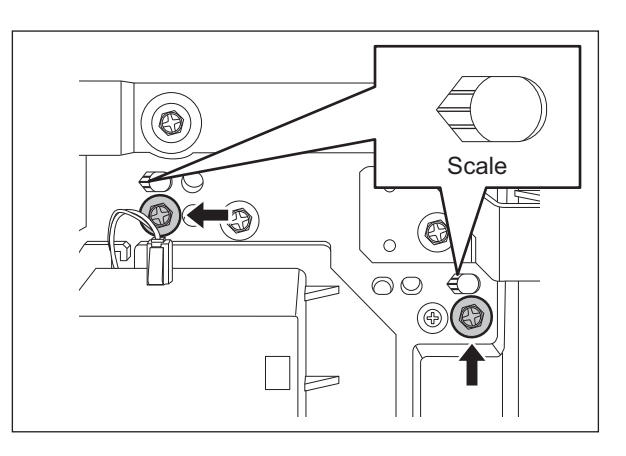

Fig. 3-144

## 4. PREVENTIVE MAINTENANCE (PM)

## 4.1 PM Support Mode

## 4.1.1 General description

The timing for the parts replacement usually depends on the number of output pages ever printed after they were replaced before. However, the life span of them changes depending on the general use of users and the environment in which the equipment is placed. Therefore, it is necessary to consider not only the number of output pages but also the drive counts when deciding the timing for the parts replacement in order to utilize the parts and materials effectively.

This equipment has the PM support mode, which makes it possible to see the general use of each part (the number of output pages, drive counts) and replacement record and to do a counter clearing operation more efficiently when replacing.

The replacement record can be printed out in the list printing mode (9S-103).

## 4.1.2 Operational flow and operational screen

## [1] Operational flow

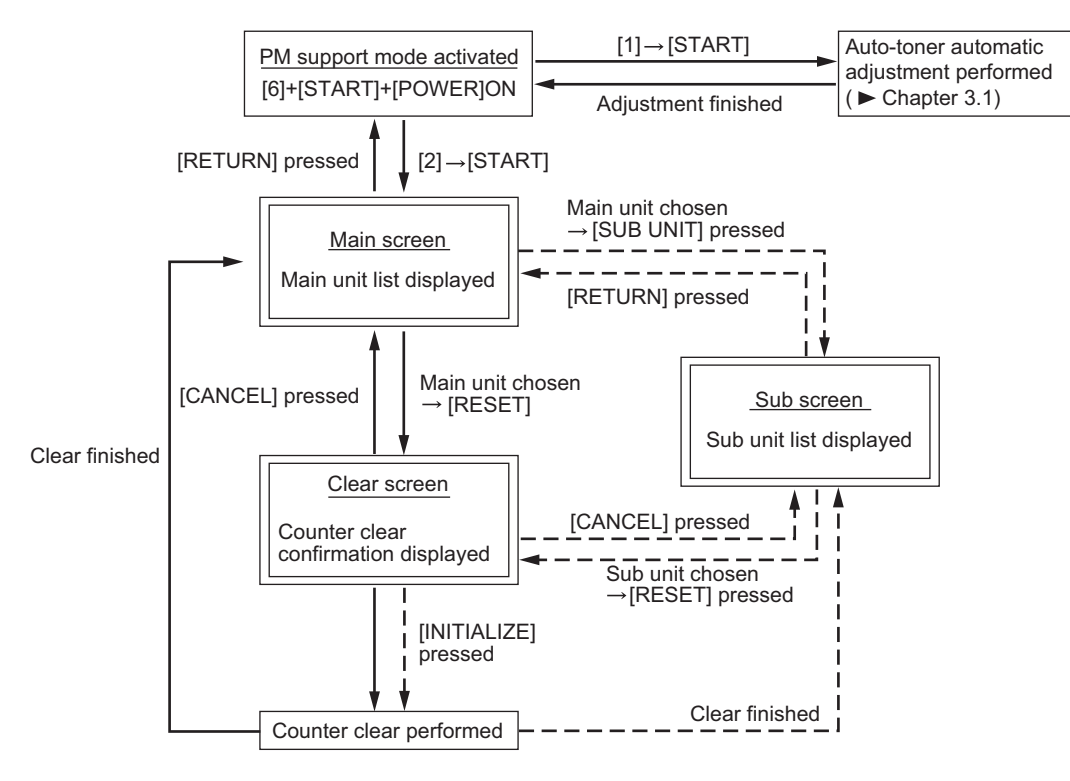

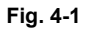

\* The screen goes back to the main screen when the counter clear is executed or the [CANCEL] button is pressed after moving from the main screen, while it goes back to the sub screen after moving from the sub screen.

## [2] Operational screen

1) Main screen

|      | 10                     | 9               | )                  |                 |                    |
|------|------------------------|-----------------|--------------------|-----------------|--------------------|
|      | 100% 2                 |                 |                    |                 |                    |
|      |                        |                 |                    |                 |                    |
|      | Cpy. 941 Cnt.— 1916 C  | hg2004/07/11    |                    |                 |                    |
|      | MAIN UNIT              | OUTPUT PAGES(k) | PM OUTPUT PAGES(k) | DRIVE COUNTS(k) | PM DRIVE COUNTS(k) |
|      | CLEANER/DRUM           | 0.9k            | 90k                | 1.9k            | 120k               |
| (1)- | DEVELOPER              | 0.9k 🚽          | 90k                | 1.9k            | 120k               |
| -    | TRANS./SEP. CHARGER    | 0.9k            | 90k                | 1.9k            | 120k               |
|      | FILTER                 | 0.9k            | 180k               | 1.9k            | 240k               |
|      | FUSER                  | 0.9k            | 180k               | <u>1.9k</u>     | 240k               |
|      | (RETURN) RESET SUB UNI | T Next Prev     |                    |                 |                    |
|      |                        | 5               | 6                  | $\overline{7}$  | 8                  |

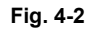

- ① Displaying of the main unit name
- 2 Back to the PM support mode activation screen
- (3) Clearing of the chosen unit counters (all the sub unit (parts) counters belonging to that unit) All counters are cleared when the unit is not selected
- ④ Moving to the sub screen
- (5) Moving to the next/previous page
- 6 Displaying of the standard number of output pages counts (x 1,000) to replace the unit parts
- Displaying of the present drive counts (x 1,000)
   "\*" is displayed next to the present number when the number of drive counts has exceeded its PM standard number.
- (8) Displaying of the standard number of drive counts (x 1,000) to replace the unit parts
- Displaying of the present number of output pages counts (x 1,000) When there are differences among the sub units (parts), "\_" is displayed and "CHECK SUB-UNIT" is displayed at the top

"\*" is displayed next to the present number when the number of output pages counts has exceeded its PM standard number.

Displaying of the number of output pages counts (Cpy.), drive counts (Cnt.) and previous replacement date (Chg.) for a chosen unit.
 When the replacement date for the sub unit is different, press the [SUB UNIT] button to move to the sub screen and see each information, otherwise information is not displayed

### Notes:

- "—" is always displayed at the drive counts section for the reversing automatic document feeder (RADF) and feed unit.
- The paper source differs depending on the structure of options, however, "0.0k" is displayed in "OUTPUT PAGES (k)" and its standard number of output pages is displayed in "PM OUT-PUT PAGES (k)" even for the installed paper source.

## 2) Sub screen

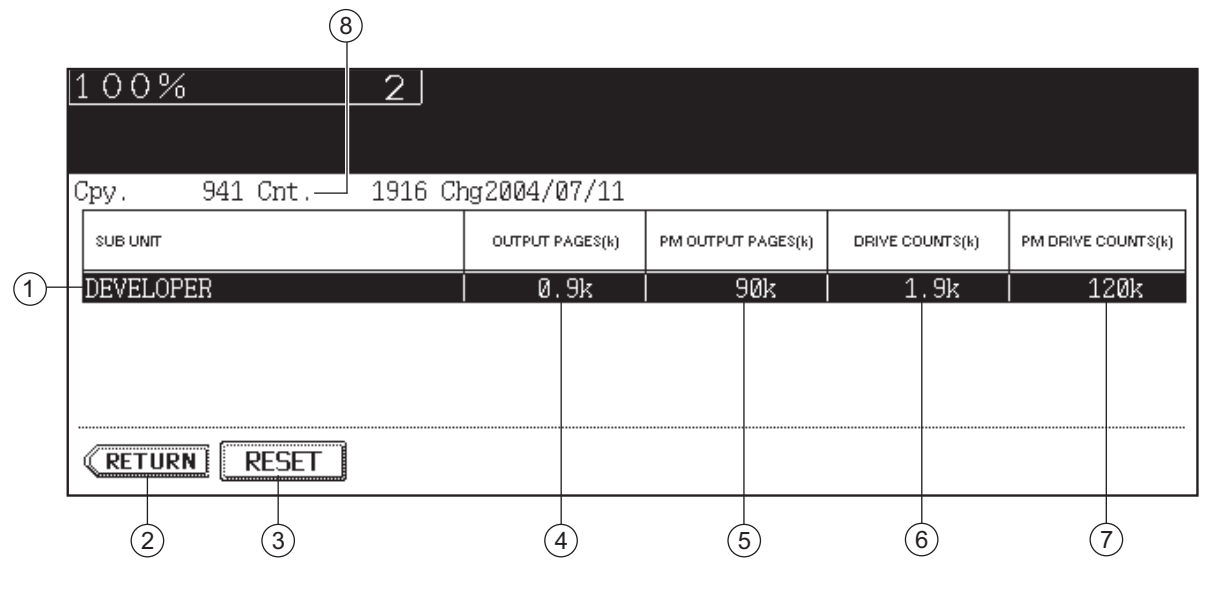

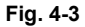

- ① Displaying of the sub unit (parts) name
- 2 Back to the main screen
- ③ Clearing of the chosen sub unit (parts) counters
- Displaying of the present number of output pages counts (x 1,000)
   "\*" is displayed next to the present number when the number of output pages counts has exceeded its PM standard number.
- 5 Displaying of the standard number of output pages counts (x 1,000) to replace the sub unit (parts)
- Displaying of the present drive counts (x 1,000)
   "\*" is displayed next to the present number when the number of drive counts has exceeded its PM standard number.
- ⑦ Displaying of the standard number of drive counts (x 1,000) to replace the sub unit (parts)
- B Displaying of the number of output pages counts, drive counts and previous replacement date for a chosen sub unit

#### 3) Clear screen

| <u>100%</u>   | 2         |
|---------------|-----------|
| COUNTER RESET | DEVELOPER |
| CANCEL        |           |
|               | 1         |

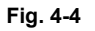

(1) When the [INITIALIZE] button is pressed, "Present number of output pages counts" and "Present driving counts" are cleared and "Previous replacement date" is updated.

## [3] LCD screen display list

#### Note:

The name inside [] is displayed on the LCD screen.

| Main screen                                               | Sub-screen                                                                                                    |
|-----------------------------------------------------------|----------------------------------------------------------------------------------------------------|
| Drum/cleaner unit [CLEANER/DRUM]                          | Drum [DRUM]<br>Drum cleaning blade [DRUM BLADE]<br>Main charger grid [GRID]<br>Needle electrode [NEEDLE ELECTRODE]<br>Separation finger for drum [SEPARATION FINGER (DRUM)]<br>Recovery blade [RECOVERY BLADE] |
| Developer unit [DEVELOPER]                                | Developer [DEVELOPER]                                                                                                    |
| Transfer/separation charger unit<br>[TRANS./SEP. CHARGER] | Transfer charger wire [TRANSFER CHARGER WIRE]<br>Separation charger wire [SEPARATION CHARGER WIRE]                                                                                                    |
| Filter [FILTER]                                           | Ozone filter [OZONE FILTER]                                                                                                    |
| Fuser unit [FUSER]                                        | Fuser roller [FUSER ROLLER]<br>Pressure roller [PRESS ROLLER]<br>Cleaning roller [CLEANING ROLLER]<br>Separation finger for fuser roller [SEPARATION FINGER (FUSER)]                                           |
| Upper drawer [1st CST.]                                   | Pickup roller [PICK UP ROLLER (1st CST.)]<br>Feed roller [FEED ROLLER (1st CST.)]<br>Separation roller [SEP ROLLER (1st CST.)]                                                                                 |
| Lower drawer [2nd CST.]                                   | Pickup roller [PICK UP ROLLER (2nd CST.)]<br>Feed roller [FEED ROLLER (2nd CST.)]<br>Separation roller [SEP ROLLER (2nd CST.)]                                                                                 |
| Bypass unit [SFB]                                         | Pickup roller [PICK UP ROLLER (SFB)]<br>Feed roller [FEED ROLLER (SFB)]<br>Separation roller [SEP ROLLER (SFB)]                                                                                                |
| RADF [RADF]                                               | Pickup roller [PICK UP ROLLER (RADF)]<br>Feed roller [FEED ROLLER (RADF)]<br>Separation roller [SEP ROLLER (RADF)]                                                                                             |
| LCF [LCF]                                                 | Pickup roller [PICK UP ROLLER (LCF)]<br>Feed roller [FEED ROLLER (LCF)]<br>Separation roller [SEP ROLLER (LCF)]                                                                                                |
| PFP upper drawer [3rd CST.]                               | Pickup roller [PICK UP ROLLER (3rd CST.)]]<br>Feed roller [FEED ROLLER (3rd CST.)]<br>Separation roller [SEP ROLLER (3rd CST.)]                                                                                |
| PFP lower drawer [4th CST.]                               | Pickup roller [PICK UP ROLLER (4th CST.)]<br>Feed roller [FEED ROLLER (4th CST.)]<br>Separation roller [SEP ROLLER (4th CST.)]                                                                                 |

## 4.1.3 Work flow of parts replacement

The timing for the parts replacement usually depends on the number of output pages ever made after they were replaced before. However, its drive counts time is also to be considered when replacing the parts. Even if the number of output pages has reached the level of replacement, for instance, the part may still be usable with its drive counts not reaching the specified drive counts. On the other hand, the part may need replacement even if the number of output pages has not reached the level of replacement with its driving time exceeding the specified drive counts. The life span of some parts such as feed roller is heavily dependent on the number of output pages rather than the drive counts.

The following work flow diagram shows how to judge the timing of replacement with the number of output pages and the drive counts.

#### Example 1: When the number of output pages has reached the specified level

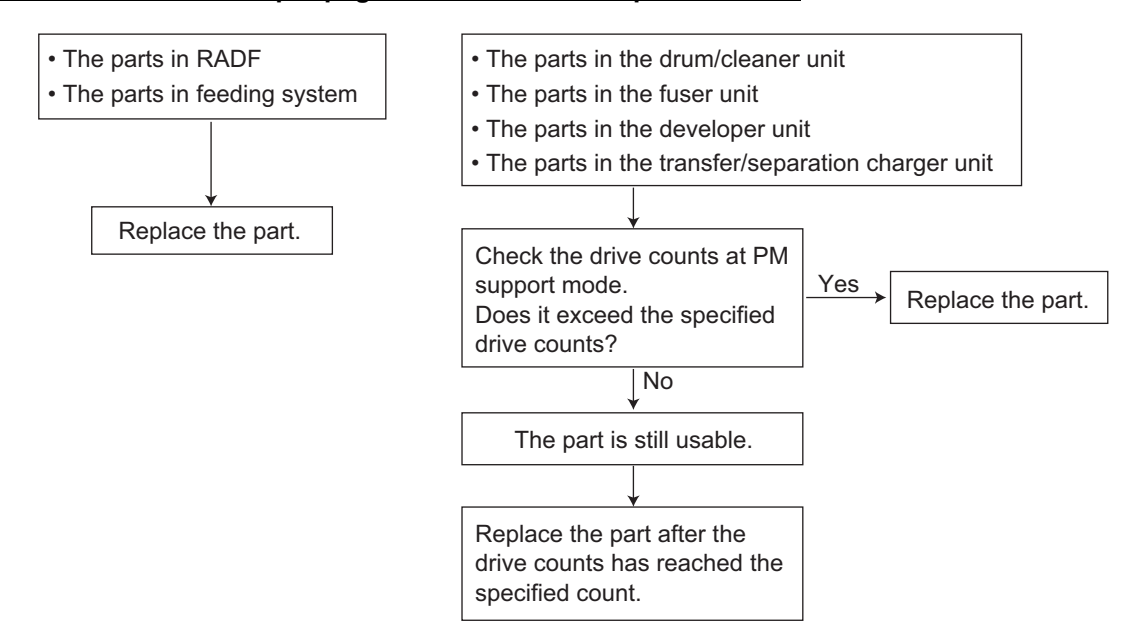

### Example 2:

## When the image failure occurred before the number of output pages has reached the specified level

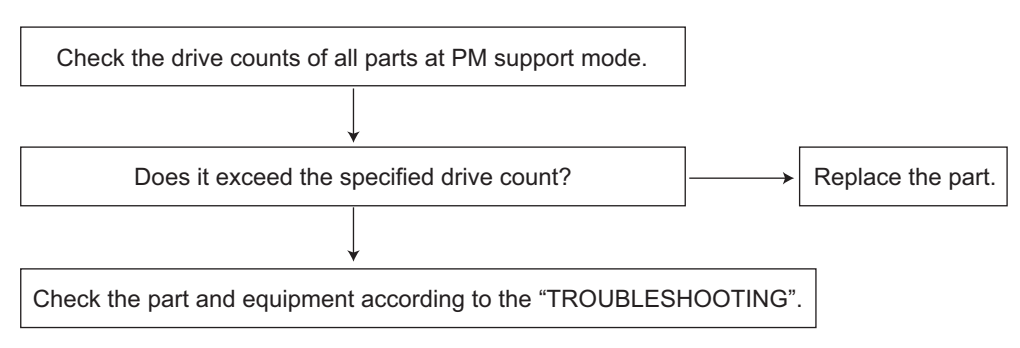

## 4.2 General Descriptions for PM Procedure

Perform the preventive maintenance in the following timing. e-STUDIO200L/202L/203L: every 6,400 sheets e-STUDIO230/230L/232/233:every 74,000 sheets e-STUDIO280/282/283: every 90,000 sheets

- (1) Preparation
  - Ask the user about the current conditions of the equipment and note them down.
  - Before starting maintenance, make some sample copies and store them.
  - See the replacement record and check the parts to be replaced in the PM support mode (6S-2) or list printing mode (9S-103).

```
6S-2 : [6] + [START] + [POWER] ON \rightarrow [2] \rightarrow [START]
9S-103 : [9] + [START] + [POWER] ON \rightarrow [103] \rightarrow [START]
```

| LINIT                   | OUTPUT PAGES | PM OUTPUT PAGE | DRIVE COUNTS |        |
|-------------------------|--------------|----------------|--------------|--------|
|                         | CON ON AOLO  | I W CON OTTACE | DIVE COUNTS  |        |
| DRUM                    | 81813        | 150000         | 119758       | 220000 |
| DRUM BLADE              | 81813        | 150000         | 119758       | 220000 |
| GRID                    | 81813        | 150000         | 119758       | 220000 |
| MAIN CHARGER WIRE       | 81813        | 150000         | 119758       | 220000 |
| SEPARATION FINGER (DRUN | 1) 81813     | 150000         | 119758       | 220000 |

Fig. 4-5

- Turn OFF the power and make sure to unplug the equipment.
- (2) Perform a preventive maintenance using the following checklist and illustrations. Refer to the Service Manual if necessary.
- (3) Plug in the equipment after the maintenance has been finished. Then turn ON the power and make some copies to confirm that the equipment is working properly.

## 4.3 Operational Items in Overhauling

Overhaul each equipment with the following timing.

e-STUDIO200L/202L/203L:When the number of output pages has reached 193,000 or 2.5 years<br/>have passed from the start of use (Whichever is earlier)e-STUDIO230/230L/232/233:When the number of output pages has reached 222,000 or 2.5 years<br/>have passed from the start of use (Whichever is earlier)e-STUDIO280/282/283:When the number of output pages has reached 270,000 or 2.5 years<br/>have passed from the start of use (Whichever is earlier)

- (1) Replace all the supplies.
- (2) Check the components in the drive section (gears, pulleys, timing belts, etc.). Replace them with new ones if they are damaged.
- (3) Check all the adhesives such as tape and Mylar if they are damaged or have become unstuck. Replace them with new ones if necessary.
- (4) Check the performance of all the switches and sensors. Replace them with new ones if necessary.
- (5) Clean inside the equipment thoroughly.
# 4.4 Preventive Maintenance Checklist

|   | Cleaning                                                                 |                       | Lubrication                                                                                                    | Replacement                                    | Operation check     | Date                |
|---|--------------------------------------------------------------------------|-----------------------|----------------------------------------------------------------------------------------------------|------------------------------------------------|---------------------|---------------------|
| A | Clean with alcohol<br>Clean with soft pad,<br>cloth or vacuum<br>cleaner | L Launa 40<br>Coating |                                                                                                    | The number of                                  | O After cleaning or | User name           |
| 0 |                                                                          |                       |                                                                                                    | before replacement                             | replacement,        | Serial No.          |
|   |                                                                          | SI<br>W1              | Silicon oil<br>White grease                                                                                                 | (Value x 1,000)<br>∆ Replace if<br>deformed or | no problem.         | Inspector's<br>name |
|   |                                                                          | W2<br>AV<br>FL<br>CG  | (Molykote X5-6020)<br>White grease<br>(Molykote HP-300)<br>Alvania No.2<br>Floil (GE-334C)<br>Conductive<br>grease (KS-660) | damaged                                        |                     | Remarks             |

Symbols used in the checklist

#### [Preventive Maintenance Checklist]

#### Notes:

- Perform cleaning and lubricating in the following timing. Lubricate the replacement parts according to the replacement cycle.
  - e-STUDIO200L/202L/203L: every 64,000 sheets e-STUDIO230/230L/232/233:every 74,000 sheets e-STUDIO280/282/283: every 90,000 sheets
- Values under "Replacement" indicate the replacement cycle for the e-STUDIO200L/ e-STUDIO230/e-STUDIO230L/e-STUDIO280 or e-STUDIO202L(203L)/e-STUDIO232(233)/ e-STUDIO282(283).
- The replacement cycle of the parts in the feeding section equals to the number of sheets fed from each paper source.
- · Be careful not to put oil on the rollers, belts and belt pulleys when lubricating.

|     | Items to check                      | Cleaning | Lubrication | Replacement<br>(x 1,000 sheets) | Operation<br>check | Parts list<br><p-l></p-l> | Remarks |
|-----|-------------------------------------|----------|-------------|---------------------------------|--------------------|---------------------------|---------|
| A1  | Original glass                      | O or A   |             |                                 |                    | <p22-i1></p22-i1>         | *a1     |
| A2  | ADF original glass                  | 0        |             |                                 |                    | <p22-12></p22-12>         | *a1     |
| A3  | Mirror-1                            | 0        |             |                                 |                    |                           |         |
| A4  | Mirror-2                            | 0        |             |                                 |                    |                           |         |
| A5  | Mirror-3                            | 0        |             |                                 |                    |                           |         |
| A6  | Reflector                           | 0        |             |                                 |                    | <p23-i4></p23-i4>         |         |
| A7  | Lens                                | 0        |             |                                 |                    | <p11-i16></p11-i16>       |         |
| A8  | Exposure lamp                       |          |             | Δ                               | 0                  | <p23-i6></p23-i6>         |         |
| A9  | Automatic original detection sensor | 0        |             |                                 | 0                  | <p11-i17></p11-i17>       |         |
| A10 | Slide sheet<br>(front and rear)     | O or A   |             | Δ                               |                    |                           |         |

#### A. Scanner

#### B. Laser unit

|    | Items to check | Cleaning | Lubrication | Replacement<br>(x 1,000 sheets) | Operation<br>check | Parts list<br><p-l></p-l> | Remarks |
|----|----------------|----------|-------------|---------------------------------|--------------------|---------------------------|---------|
| B1 | Slit glass     | 0        |             |                                 |                    |                           |         |

#### C. Feed unit

|    | Items to check                       | Cleaning | Lubrication | Replacement<br>(x 1,000 sheets) | Operation<br>check | Parts list<br><p-l></p-l> | Remarks |
|----|--------------------------------------|----------|-------------|---------------------------------|--------------------|---------------------------|---------|
| C1 | Pickup roller                        |          |             | 80/80                           |                    | <p15-i19></p15-i19>       |         |
| C2 | Feed roller                          |          |             | 80/80                           |                    | <p15-i39></p15-i39>       |         |
| C3 | Separation roller                    |          | AV, W2      | 80/80                           |                    | <p15-i29></p15-i29>       | *c1     |
| C4 | Transport roller<br>(1st/2nd)        | A        |             | Δ                               |                    |                           |         |
| C5 | Paper guide                          | 0        |             |                                 |                    |                           |         |
| C6 | Drive gear<br>(tooth face and shaft) |          | W1          |                                 |                    |                           |         |
| C7 | GCB bushing bearing                  |          | L           |                                 |                    |                           | *c2     |
| C8 | One side of the plastic bushing      |          | W1          |                                 |                    |                           |         |
| C9 | Registration roller                  | А        |             | Δ                               |                    |                           |         |

# D. Automatic duplexing unit (MD-0102)

|    | Items to check                                                      | Cleaning | Lubrication | Replacement<br>(x 1,000 sheets) | Operation<br>check | Parts list<br><p-l></p-l> | Remarks |
|----|---------------------------------------------------------------------|----------|-------------|---------------------------------|--------------------|---------------------------|---------|
| D1 | Transport roller<br>(upper, middle and<br>lower)                    | A        |             | Δ                               |                    |                           |         |
| D2 | One side of the GCB busing to which the shaft is inserted           |          | L           |                                 |                    |                           |         |
| D3 | One side of the plastic<br>busing to which the<br>shaft is inserted |          | W1          |                                 |                    |                           |         |
| D4 | Paper guide                                                         | 0        |             |                                 |                    | <p32-14></p32-14>         |         |

#### E. Bypass feed unit

|    | Items to check                       | Cleaning | Lubrication | Replacement<br>(x 1,000 sheets) | Operation<br>check | Parts list<br><p-l></p-l> | Remarks |
|----|--------------------------------------|----------|-------------|---------------------------------|--------------------|---------------------------|---------|
| E1 | Pickup roller                        |          |             | 80/80                           |                    | <p20-i4></p20-i4>         |         |
| E2 | Feed roller                          |          |             | 80/80                           |                    | <p20-i4></p20-i4>         |         |
| E3 | Separation roller                    |          | AV, W2      | 80/80                           |                    | <p19-l4></p19-l4>         | *e1     |
| E4 | Bypass tray                          | 0        |             |                                 |                    |                           |         |
| E5 | Drive gear<br>(tooth face and shaft) |          | W1          |                                 |                    |                           |         |
| E6 | GCB bushing bearing                  |          | L           |                                 |                    |                           |         |

### F. Main charger

|    | Items to check                  | Cleaning | Lubrication | Replacement<br>(x 1,000 sheets) | Operation<br>check | Parts list<br><p-l></p-l> | Remarks |
|----|---------------------------------|----------|-------------|---------------------------------|--------------------|---------------------------|---------|
| F1 | Main charger case               | 0        |             |                                 |                    | <p25-i1></p25-i1>         | *f1     |
| F2 | Needle electrode                |          |             | 64/74/90                        |                    |                           | *f1     |
| F3 | Contact point of termi-<br>nals | 0        |             |                                 |                    |                           |         |
| F4 | Main charger wire<br>cleaner    |          |             | Δ                               | 0                  | <p25-i7></p25-i7>         |         |
| F5 | Main charger grid               |          |             | 64/74/90                        |                    | <p25-i3></p25-i3>         |         |

# G. Transfer / Separation charger

|    | Items to check                  | Cleaning | Lubrication | Replacement<br>(x 1,000 sheets) | Operation<br>check | Parts list<br><p-l></p-l> | Remarks |
|----|---------------------------------|----------|-------------|---------------------------------|--------------------|---------------------------|---------|
| G1 | Charger case                    | 0        |             |                                 |                    | <p26-12></p26-12>         | *g1     |
| G2 | Transfer charger wire           |          |             | 64/74/90                        | 0                  | <p26-i18></p26-i18>       | *g1     |
| G3 | Separation charger wire         |          |             | 64/74/90                        | 0                  | <p26-i18></p26-i18>       | *g1     |
| G4 | Pre-transfer guide              | O or A   |             |                                 |                    |                           |         |
| G5 | Post-transfer guide             | O or A   |             |                                 |                    |                           |         |
| G6 | Separation supporter            | 0        |             | Δ                               |                    | <p26-i17></p26-i17>       |         |
| G7 | Terminal cover                  | 0        |             |                                 |                    |                           |         |
| G8 | Contact point of termi-<br>nals | 0        |             |                                 |                    |                           |         |
| G9 | Transfer guide roller           | 0        |             | Δ                               |                    | <p26-i14></p26-i14>       |         |

# H. Drum/Cleaner related section

|    | Items to check             | Cleaning | Lubrication | Replacement<br>(x 1,000 sheets) | Operation<br>check | Parts list<br><p-l></p-l> | Remarks        |
|----|----------------------------|----------|-------------|---------------------------------|--------------------|---------------------------|----------------|
| H1 | Photoconductive drum       |          |             | 64/74/90                        |                    |                           | Chap.<br>4.8.2 |
| H2 | Discharge LED              | 0        |             |                                 |                    |                           |                |
| H3 | Whole cleaner unit         | 0        |             |                                 |                    |                           |                |
| H4 | Drum cleaning blade        |          |             | 64/74/90                        |                    | <p27-i5></p27-i5>         | *h1            |
| H5 | Separation finger for drum |          |             | 64/74/90<br>Δ                   |                    |                           | *h2            |
| H6 | Recovery blade             | 0        |             | 64/74/90                        |                    | <p27-i6></p27-i6>         | *h3            |
| H7 | Ozone filter               |          |             | 128/148/180                     |                    | <p12-i8></p12-i8>         |                |

# I. Developer unit / Toner cartridge related section

|    | Items to check                   | Cleaning | Lubrication | Replacement<br>(x 1,000 sheets) | Operation<br>check | Parts list<br><p-l></p-l> | Remarks |
|----|----------------------------------|----------|-------------|---------------------------------|--------------------|---------------------------|---------|
| 11 | Whole developer unit             | 0        |             |                                 |                    |                           |         |
| 12 | Developer material               |          |             | 64/74/90                        |                    |                           | *i1     |
| 13 | Front shield                     | 0        |             | Δ                               |                    |                           |         |
| 14 | Oil seal (6 pcs.)                |          | AV          | 320/370/450                     |                    | <p28-i11></p28-i11>       | *i2     |
| 15 | Guide roller                     | O or A   |             |                                 |                    |                           |         |
| 16 | Side shield                      | 0        |             |                                 |                    |                           |         |
| 17 | Developer unit lower stay        | 0        |             |                                 |                    |                           |         |
| 18 | Toner cartridge drive gear shaft |          | W1          |                                 |                    |                           |         |

#### J. Fuser unit

|    | Items to check                        | Cleaning | Lubrication | Replacement<br>(x 1,000 sheets) | Operation<br>check | Parts list<br><p-l></p-l> | Remarks |
|----|---------------------------------------|----------|-------------|---------------------------------|--------------------|---------------------------|---------|
| J1 | Fuser roller                          |          |             | 128/148/180                     |                    | <p30-l23></p30-l23>       |         |
| J2 | Pressure roller                       |          |             | 128/148/180                     |                    | <p30-l21></p30-l21>       |         |
| J3 | Separation finger for<br>fuser roller |          |             | 128/148/180                     |                    | <p30-i28></p30-i28>       | *j1     |
| J4 | Cleaning roller                       |          |             | 128/148/180                     |                    | <p30-i14></p30-i14>       |         |
| J5 | Fuser unit entrance guide             | A        |             |                                 |                    | <p30-i39></p30-i39>       |         |
| J6 | Thermistor (3 pcs.)                   | А        |             | Δ                               |                    | <p30-i10></p30-i10>       | *j2     |
| J7 | Drive gear<br>(tooth face and shaft)  |          | W2          | Δ                               |                    | <p30-i19></p30-i19>       |         |
| J8 | Fuser roller gear                     |          |             | Δ                               |                    | <p30-l24></p30-l24>       |         |

#### K. Exit unit

|    | Items to check     | Cleaning | Lubrication | Replacement<br>(x 1,000 sheets) | Operation<br>check | Parts list<br><p-l></p-l> | Remarks |
|----|--------------------|----------|-------------|---------------------------------|--------------------|---------------------------|---------|
| K1 | Exit/reverse guide | A        |             |                                 |                    | <p31-l21></p31-l21>       |         |
| K2 | Exit roller        | A        |             | Δ                               |                    | <p31-i3></p31-i3>         |         |
| K3 | Drive gear         |          | SI          |                                 |                    |                           |         |

### L. RADF (MR-3016)

|     | Items to check         | Cleaning | Lubrication | Replacement<br>(x 1,000 sheets) | Operation<br>check | Parts list<br><p-l></p-l> | Remarks |
|-----|------------------------|----------|-------------|---------------------------------|--------------------|---------------------------|---------|
| L1  | Pickup roller          | 0        |             | 120                             |                    | <p8-126></p8-126>         |         |
| L2  | Feed roller            | 0        |             | 120                             |                    | <p8-125></p8-125>         |         |
| L3  | Separation roller      | 0        |             | 120                             |                    | <p6-i6></p6-i6>           |         |
| L4  | Original length sensor | 0        |             |                                 |                    |                           |         |
| L5  | Registration roller    | A        |             |                                 |                    |                           |         |
| L6  | 1st small roller       | А        |             |                                 |                    |                           |         |
| L7  | 2nd small roller       | А        |             |                                 |                    |                           |         |
| L8  | Read sensor            | 0        |             |                                 |                    |                           |         |
| L9  | Read sensor            | 0        |             |                                 |                    |                           |         |
| L10 | Read roller            | A        |             |                                 |                    |                           |         |
| L11 | 3rd small roller       | А        |             |                                 |                    |                           |         |
| L12 | 4th small roller       | A        |             |                                 |                    |                           |         |
| L13 | Reverse sensor         | 0        |             |                                 |                    |                           |         |
| L14 | Exit roller            | A        |             |                                 |                    |                           |         |
| L15 | Reverse roller         | А        |             |                                 |                    |                           |         |
| L16 | Platen sheet           | O or A   |             |                                 |                    |                           |         |

# M. PFP (KD-1011)

|    | Items to check                     | Cleaning | Lubrication | Replacement<br>(x 1,000 sheets) | Operation<br>check | Parts list<br><p-l></p-l> | Remarks |
|----|------------------------------------|----------|-------------|---------------------------------|--------------------|---------------------------|---------|
| M1 | Pickup roller<br>(upper/lower)     |          |             | 80                              |                    | <p5-129></p5-129>         |         |
| M2 | Feed roller<br>(upper/lower)       |          |             | 80                              |                    | <p5-126></p5-126>         |         |
| M3 | Separation roller<br>(upper/lower) |          | AV, W2      | 80                              |                    | <p5-i12></p5-i12>         | *m1     |
| M4 | Drive gear<br>(tooth face)         |          | W1          |                                 |                    |                           |         |

# N. LCF (KD-1012)

|    | Items to check    | Cleaning | Lubrication | Replacement<br>(x 1,000 sheets) | Operation<br>check | Parts list<br><p-l></p-l> | Remarks |
|----|-------------------|----------|-------------|---------------------------------|--------------------|---------------------------|---------|
| N1 | Pickup roller     | A        |             | 160                             |                    | <p4-i30></p4-i30>         |         |
| N2 | Feed roller       | A        |             | 160                             |                    | <p4-128></p4-128>         |         |
| N3 | Separation roller | А        |             | 160                             |                    | <p5-i12></p5-i12>         |         |
| N4 | Drive gear        |          | W1          |                                 |                    |                           |         |

# O. Job Separator (MJ-5004)

|    | Items to check            | Cleaning | Lubrication | Replacement<br>(x 1,000 sheets) | Operation<br>check | Parts list<br><p-l></p-l> | Remarks |
|----|---------------------------|----------|-------------|---------------------------------|--------------------|---------------------------|---------|
| 01 | Idling roller             | O or A   | W1          |                                 |                    |                           | *o1     |
| O2 | Other rollers             | O or A   |             |                                 |                    |                           |         |
| O3 | Paper guide               | O or A   |             |                                 |                    |                           |         |
| 04 | JSP upper stuck<br>sensor | 0        |             |                                 | 0                  | <p1-l51></p1-l51>         |         |
| O5 | JSP lower stuck<br>sensor | 0        |             |                                 | 0                  | <p1-l12></p1-l12>         |         |
| O6 | JSP paper jam sensor      | 0        |             |                                 | 0                  |                           |         |

# P. Offset Tray (MJ-5005)

|    | Items to check           | Cleaning | Lubrication | Replacement<br>(x 1,000 sheets) | Operation<br>check | Parts list<br><p-l></p-l> | Remarks |
|----|--------------------------|----------|-------------|---------------------------------|--------------------|---------------------------|---------|
| P1 | OCT separator roller     | O or A   | W1, FL      |                                 |                    | <p2-122></p2-122>         | *p1     |
| P2 | Other rollers            | O or A   |             |                                 |                    | <p2-139></p2-139>         |         |
| P3 | Paper guide              | O or A   |             |                                 |                    |                           |         |
| P4 | OCT stuck sensor         | 0        |             |                                 | 0                  | <p1-i13></p1-i13>         |         |
| P5 | OCT home position sensor | 0        |             |                                 | 0                  |                           |         |
| P6 | OCT feed sensor          | 0        |             |                                 | 0                  |                           |         |

### Q. Finisher (MJ-1025)

|    | Items to check              | Cleaning | Lubrication | Replacement<br>(x 1,000 sheets) | Operation<br>check | Parts list<br><p-l></p-l> | Remarks |
|----|-----------------------------|----------|-------------|---------------------------------|--------------------|---------------------------|---------|
| Q1 | Feed roller                 | O or A   |             |                                 |                    |                           |         |
| Q2 | Delivery roller             | O or A   |             |                                 |                    |                           |         |
| Q3 | Stack delivery roller       | O or A   |             |                                 |                    |                           |         |
| Q4 | Stack feed roller           | O or A   |             |                                 |                    |                           |         |
| Q5 | Paper fold roller           | O or A   |             |                                 |                    |                           |         |
| Q6 | Bind delivery roller        | O or A   |             |                                 |                    |                           |         |
| Q7 | Waste full detection sensor | 0        |             |                                 |                    |                           |         |
| Q8 | Feeding assembly member     | O or A   |             |                                 |                    |                           |         |
| Q9 | Paper guide                 | O or A   |             |                                 |                    |                           |         |

# R. RADF (MR-3020)

|     | Items to check               |        | Lubrication/<br>Coating | Replacement<br>(KS) | Operation<br>check | Parts list<br><p-l></p-l> | Remarks |
|-----|------------------------------|--------|-------------------------|---------------------|--------------------|---------------------------|---------|
| R1  | Pickup roller                | А      |                         | 120                 |                    | 5-1                       |         |
| R2  | Separation roller            | А      |                         | 120                 |                    | 4-10                      |         |
| R3  | Feed roller                  | А      |                         | 120                 |                    | 5-1                       |         |
| R4  | Registration roller          | А      |                         |                     |                    |                           |         |
| R5  | Intermediate transfer roller | A      |                         |                     |                    |                           |         |
| R6  | Front read roller            | Α      |                         |                     |                    |                           |         |
| R7  | Platen roller                | А      |                         |                     |                    |                           |         |
| R8  | Rear read roller             | Α      |                         |                     |                    |                           |         |
| R9  | Reverse registration roller  | A      |                         |                     |                    |                           |         |
| R10 | Exit/reverse roller          | А      |                         |                     |                    |                           |         |
| R11 | Platen sheet                 | O or A |                         |                     |                    |                           |         |

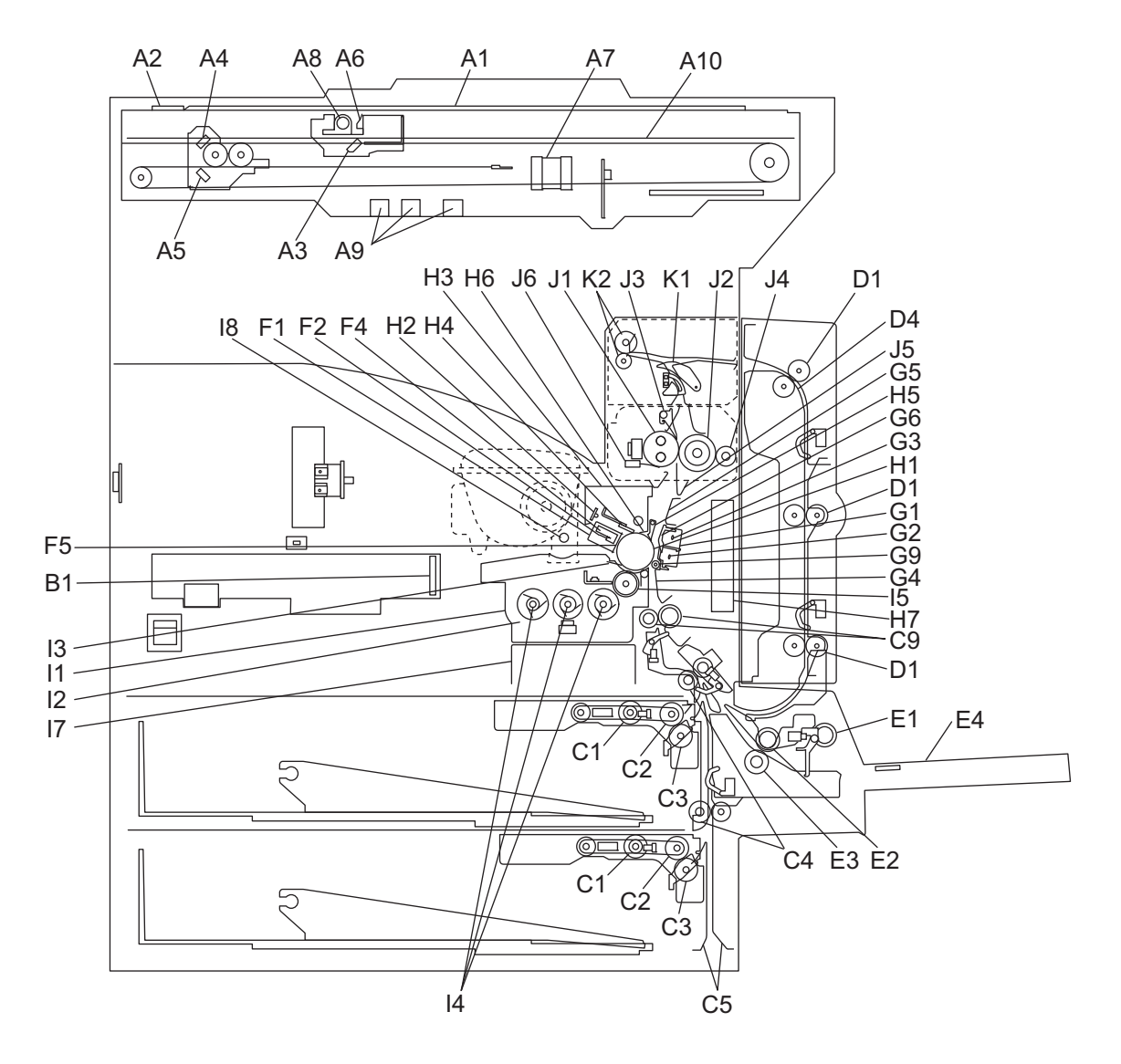

Fig. 4-6 Front side

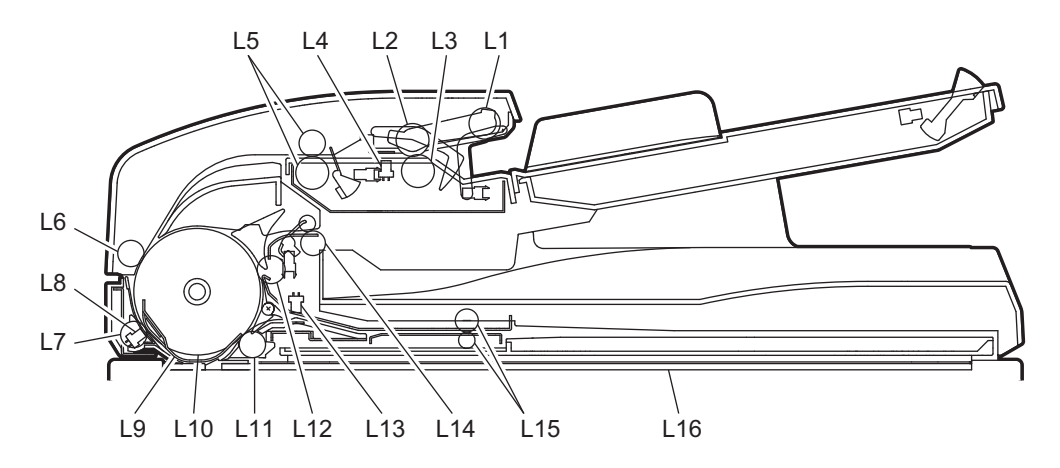

Fig. 4-7 Reversing Automatic Document Feeder (RADF: MR-3016)

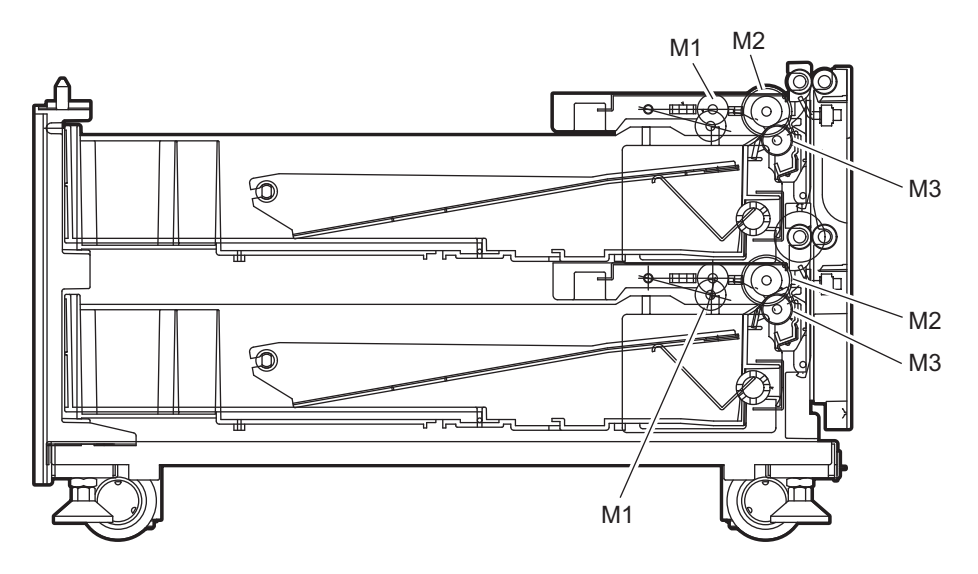

Fig. 4-8 Paper Feed Pedestal (PFP)

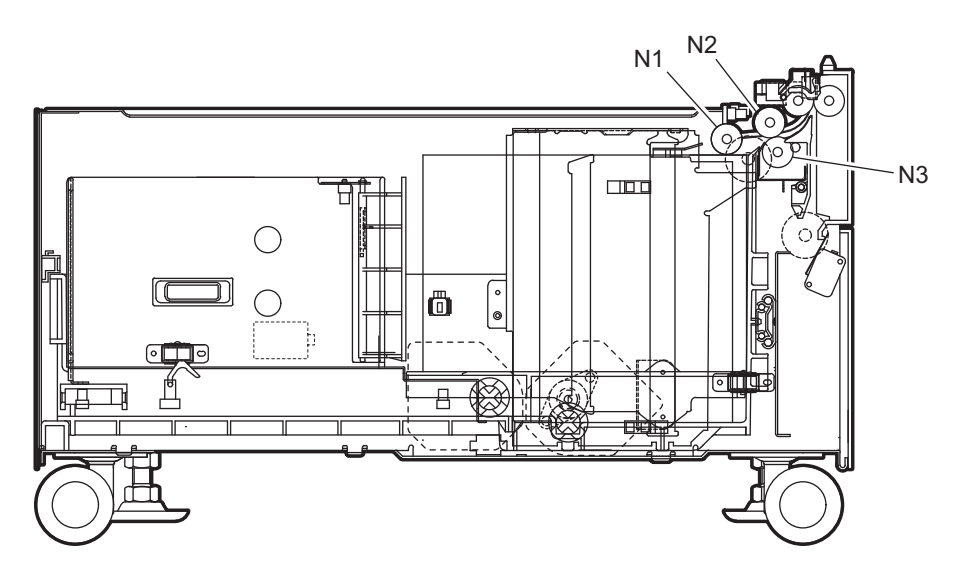

Fig. 4-9 Large Capacity Feeder (LCF)

e-STUDIO200L/202L/203L/230/230L/232/233/280/282/283 PREVENTIVE MAINTENANCE (PM)

© 2004 - 2010 TOSHIBA TEC CORPORATION All rights reserved

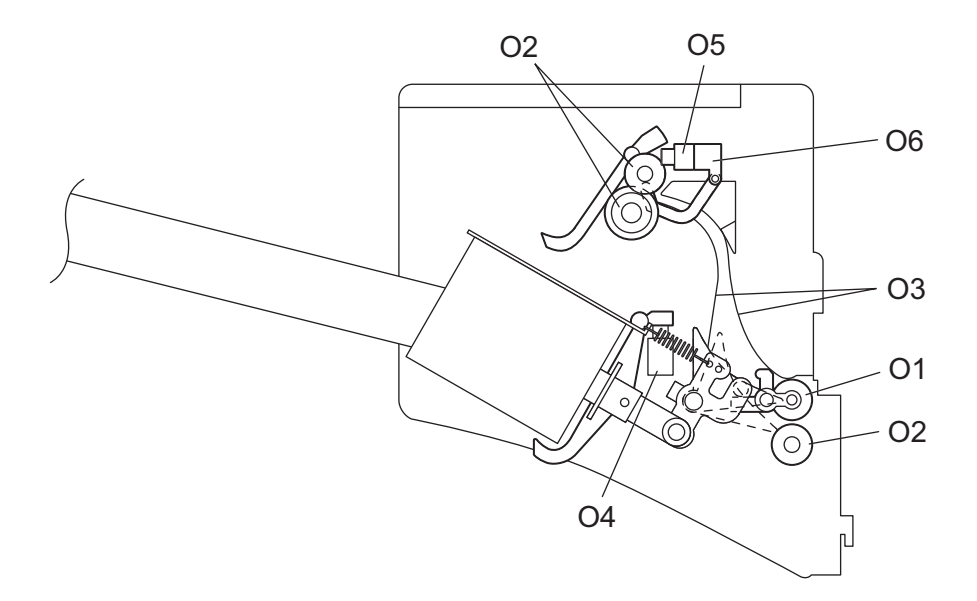

Fig. 4-10 Job Separator (JSP)

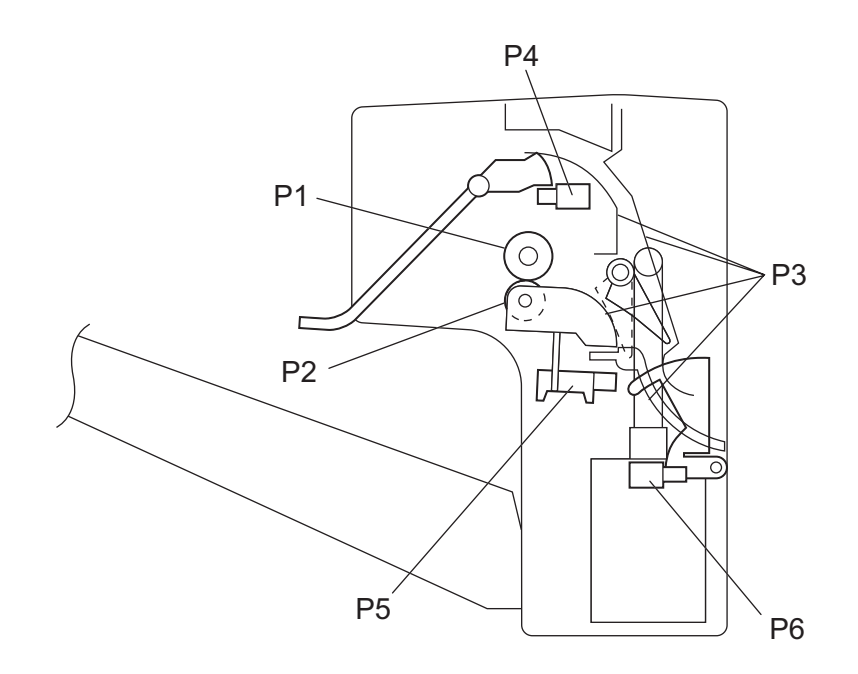

Fig. 4-11 Offset Tray (OCT)

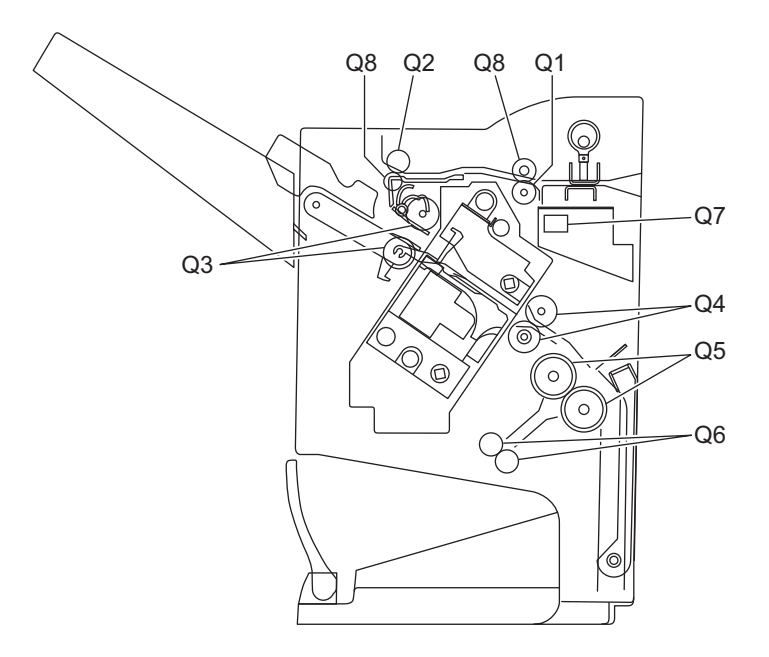

Fig. 4-12 Finisher (MJ-1025)

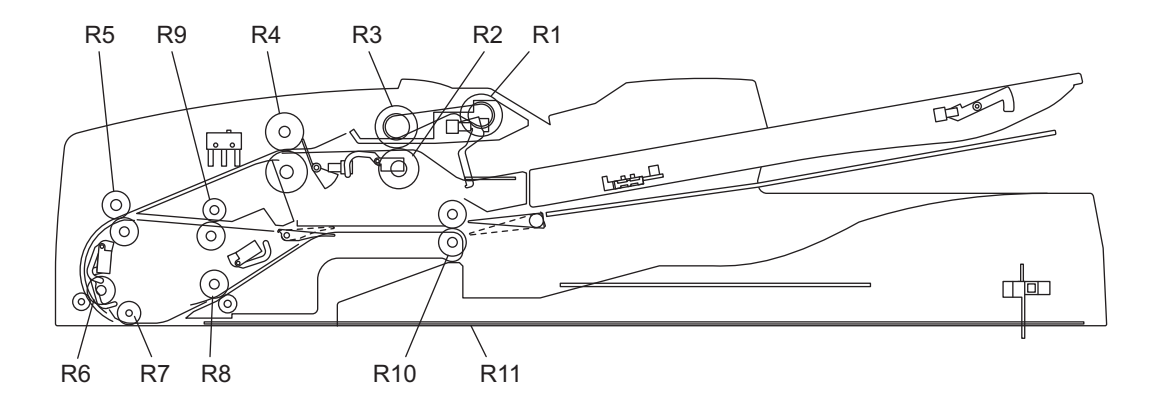

Fig. 4-13 Reversing Automatic Document Feeder (RADF: MR-3020)

e-STUDIO200L/202L/203L/230/230L/232/233/280/282/283 PREVENTIVE MAINTENANCE (PM)

#### **Remarks "\*" in the Preventive Maintenance Check List**

\* a1. Original glass / ADF original glass
 Clean both sides of the original glass and ADF original glass.

#### Note:

Make sure that there is no fingerprints or oil staining on part of the original glass on where the original scale is mounted since the shading correction plate is located below the scale to be scanned.

\* c1, m1. Separation roller (Feed unit, PFP)

Apply an even coat of grease (Alvania No.2) to all round the inside of the spring. When replacing the separation roller, apply adequate amount of white grease (Molykote HP-300) on the places of the holder shown in the figure (4 places).

#### Note:

Make sure that the grease does not adhere to the roller surface. Wipe it off with alcohol if adhered.

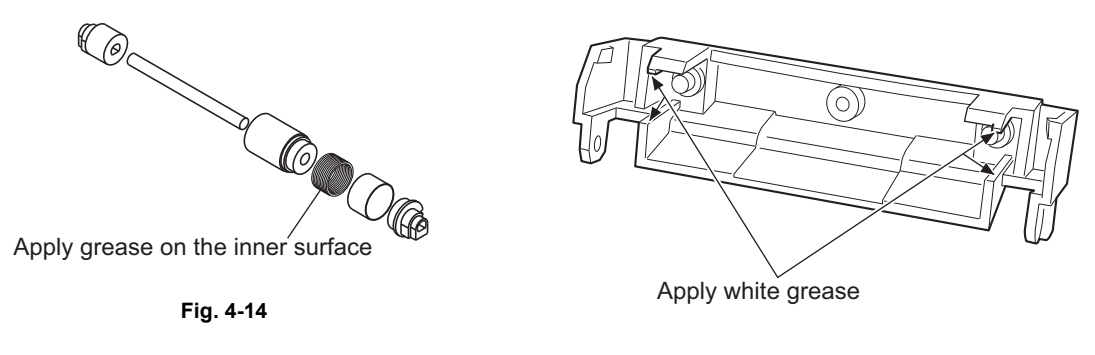

Fig. 4-15

 \* c2. Drive gears in the paper feeding section (teeth of gears and shafts) Apply some white grease (Molykote X5-6020) to the teeth of gears and shafts of the drive gears.

#### Note:

Make sure that oil is not running over or scattered around as the gear is rotated coming into the clutch after applying Molykote to the gear which is located near the clutch. The quantity of Molykote should be smaller than that to be applied to the other parts.

4

e1. Separation roller (SFB)

Apply an even coat of grease (Alvania No.2) to all round the inside of the spring. When replacing the separation roller, apply adequate amount of white grease (Molykote HP-300) on the places of the holder shown in the figure (4 places).

#### Note:

Make sure that the grease does not adhere to the roller surface. Wipe it off with alcohol if adhered.

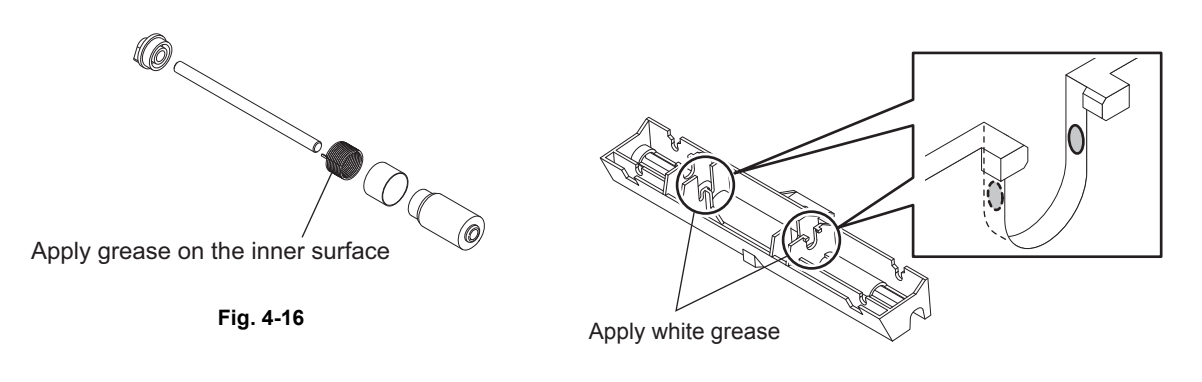

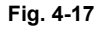

\* f1. Main charger case / Needle electrode

Clean the main charger case with a cloth soaked in water and squeezed tightly, and then wipe them with a dry cloth.

Clean the needle electrode only with the main charger cleaner.

Replace the needle electrode with a new one if it is damaged regardless of the number of output pages which have been mode.

#### Note:

Do not touch the needle electrode with your bare hand when attaching the needle electrode.

 Transfer / separation charger case and transfer / separation wire Clean the transfer / separation charger case with a cloth soaked in water and squeezed tightly, and then wipe them with a dry cloth. Replace the wire with a new one if it is damaged regardless of the number of output pages which have been mode.

#### Notes:

- Do not deform the metal plate of the transfer guide roller.
  - Be careful of the following when attaching a new wire (length: 353 mm)
    - Insert the wire securely into the V-grooves of the front and rear sides.
    - Do not twist the wire.
  - Do not touch the wire with your bare hand.

\* h1. Drum cleaning blade

Since the edge of the blade is vulnerable and can be easily damaged by factors such as the adherence of paper dust. Replace the cleaning blade with new ones if poor images are printed due to the damaged blade regardless of the number of output pages if which have been made.

h2. Separation fingers for drum The paper jam may be caused if the tip of the separation finger is damaged or deformed. If there is any problem with it, replace the finger with a new one regardless of the number of output pages which have been made. If any mark which was made by the finger appears on the printed image, clean the tip of

If any mark which was made by the finger appears on the printed image, clean the tip of the finger.

#### Notes:

- 1. Wipe the tip of the finger lightly with a dry cloth trying not to deform it. Do not leave the lint on the tip.
- 2. Apply patting powder to the tip of the fingers and drum surface after replacing or cleaning them to reduce the load on the drum surface by the finger.
- \* h3. Recovery blade Replace the recovery blade regardless the number of output pages if the edge of the blade get damaged.
- \* i1. Developer material After replacing the developer material, be sure to perform the auto-toner adjustment. (
   — P. 3-1 "3.1 Adjustment of Auto-Toner Sensor")
- \* i2. Oil seal (Developer unit) Mixer unit (Shafts of mixers-1, -2 & -3) 6 pcs.

During replacement, coat the oil seal with grease (Alvanian No.2).

- Push in a new oil seal parallel to the mounting hole section of the developer frame or outside of the holder.
  - Pay attention to the direction in which the oil seal is attached. (See figure on right.)
- (2) Apply an even coat of grease to the inside of the oil seal.
  - Amount: About two small drops
- (3) Wipe off any grease the exudes from the inside.

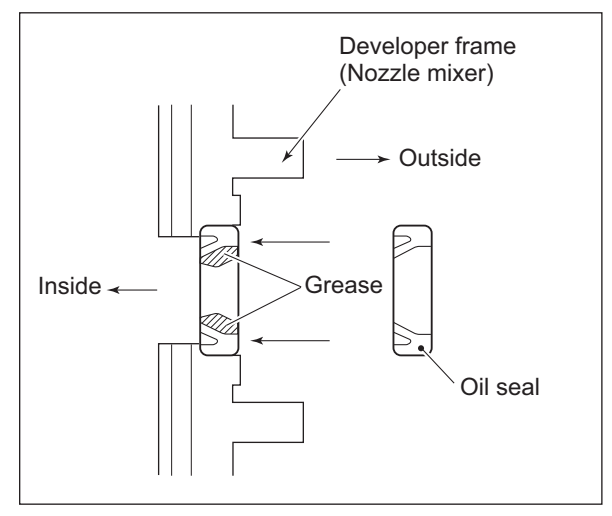

Fig. 4-18

\* j1. Separation fingers for fuser roller

The paper jam may be caused if the tip of the finger is damaged or deformed. If there is any problem with it, replace the finger with a new one regardless of the number of output pages which have been made. Do not damage the tip of the finger during the cleaning. The finger may be damaged if the toner adhering to the tip of it is scraped off forcibly. Replace the finger if the toner is sticking to it heavily.

\* j2. Thermistor

Clean the thermistor with alcohol if the toner or dirt is sticking to it when the fuser roller is replaced.

Do not deform or damage the thermistor during the cleaning. Replace the thermistor with a new one if it is damaged or deformed regardless of degree.

\* o1. Idling roller

Apply one-rice-grain-amount of white grease (Molykote X5-6020) to each part A in the figure below.

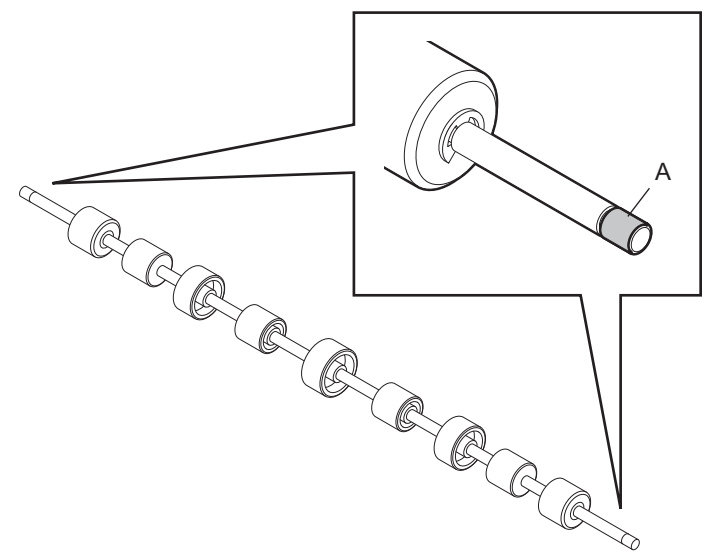

Fig. 4-19

\* p1. OCT separator roller

Apply one-rice-grain-amount of FLOIL (GE-334C) to the part A in the figure below. Also apply three-rice-grain-amount of white grease (Molykote X5-6020) to each part B.

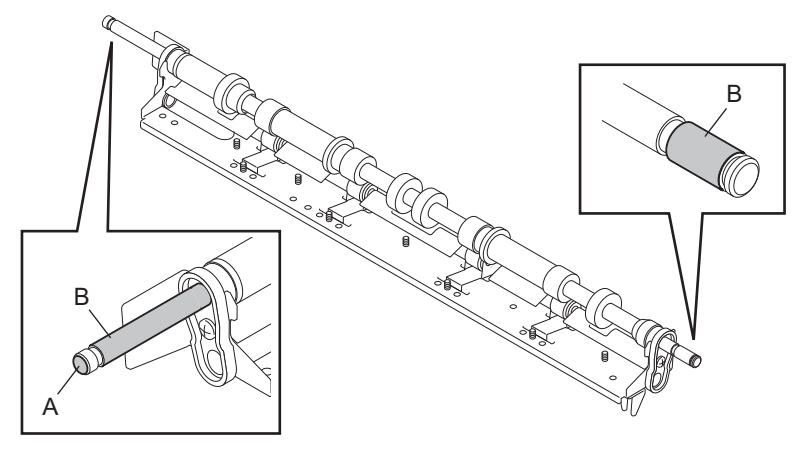

Fig. 4-20

© 2004 - 2010 TOSHIBA TEC CORPORATION All rights reserved

# 4.5 PM KIT

| ltem                                                        | Product name                                                                                                    | Part name                                                                                                    | Qty.                                 |
|-------------------------------------------------------------|----------------------------------------------------------------------------------------------------|----------------------------------------------------------------------------------------------------|--------------------------------------|
| DEV-KIT-2320<br>(e-STUDIO200L/<br>230/230L/280)             | Drum cleaning blade<br>Recovery blade<br>Separation finger for drum<br>Main charger grid<br>Needle electrode                                                                           | BL-2320D<br>ASYS-BLADE-REC<br>SCRAPER-371<br>GRID-CH-M-371<br>CH-M                                                | 1<br>1<br>3<br>1<br>1                |
|                                                             | Separation charger wire                                                                                                    | WIRE-CH-060-353-R                                                                                                 | 1                                    |
|                                                             | Developer material                                                                                                    | D-2320                                                                                                    | 1                                    |
| DEV-KIT-2340<br>(e-STUDIO202L/<br>203L/232/233/282/<br>283) | Drum cleaning blade<br>Recovery blade<br>Separation finger for drum<br>Main charger grid<br>Needle electrode<br>Transfer charger wire<br>Separation charger wire<br>Developer material | BL-2320D<br>BLADE-REC<br>SCRAPER-371<br>GRID-CH-M-371<br>CH-M<br>WIRE-CH-060-353-R<br>WIRE-CH-060-353-R<br>D-2320 | 1<br>1<br>2<br>1<br>1<br>1<br>1<br>1 |
| FR-KIT-2320                                                 | Fuser roller                                                                                                    | HR-2320-U                                                                                                    | 1                                    |
|                                                             | Pressure roller                                                                                                    | HR-2320-L                                                                                                    | 1                                    |
|                                                             | Separation finger for fuser roller                                                                                                    | SCRAPER-HR-377                                                                                                    | 6                                    |
|                                                             | Cleaning roller                                                                                                    | B-2320-L                                                                                                    | 1                                    |
|                                                             | Ozone filter                                                                                                    | FILTER-OZONE-TRU-377                                                                                              | 1                                    |
| ROLL-KIT-2320CST                                            | Pickup roller                                                                                                    | ROLLER-PICK-AT                                                                                                    | 1                                    |
|                                                             | Feed roller                                                                                                    | K-ROLL-FEED                                                                                                    | 1                                    |
|                                                             | Separation roller                                                                                                    | K-ROLL-SPT                                                                                                    | 1                                    |
| ROL-KIT-1010                                                | Pickup roller                                                                                                    | ROLL-PICK-UP                                                                                                    | 1                                    |
|                                                             | Feed roller                                                                                                    | ROLL-PAPER-FED-F                                                                                                  | 1                                    |
|                                                             | Separation roller                                                                                                    | ROLL-PAPER-FED-S                                                                                                  | 1                                    |
| DF-KIT-3015                                                 | Pickup roller                                                                                                    | ROLL-PICK-UP                                                                                                    | 1                                    |
|                                                             | Feed roller                                                                                                    | ROLL-FEED                                                                                                    | 1                                    |
|                                                             | Separation roller                                                                                                    | ROL-SPT-513                                                                                                    | 1                                    |

# 4.6 Jig List

| ltom                          | Part | s list |
|-------------------------------|------|--------|
| nem                           | Page | ltem   |
| Door switch jig               | 101  | 1      |
| Brush                         | 101  | 2      |
| Doctor sleeve jig             | 101  | 3      |
| Developer material nozzle     | 101  | 4      |
| Wire holder jig               | 101  | 5      |
| Belt tension jig              | 101  | 6      |
| High-voltage transformer jig  | 101  | 7      |
| Downloading jig (DLM board)   | 102  | 1      |
| Download JIG-2 (6 Flash ROMs) | 102  | 2      |
| Download JIG-1 (2 Flash ROMs) | 102  | 3      |
| ROM writer adapter (For 1881) | 102  | 4      |
| ROM writer adapter (For 1931) | 102  | 5      |

# 4.7 Grease List

|             | Crosse name                     | Dort nome       | Volumo | Container | Parts list |      |
|-------------|---------------------------------|-----------------|--------|-----------|------------|------|
| Grease name |                                 | Fart name       | volume | Container | Page       | ltem |
| SI          | Silicon oil                     | ASM-SILICONE-1M | 100cc  | Bottle    | 101        | 10   |
| L           | Launa 40                        | OIL-LAUNA40-100 | 100cc  | Oiler     | 101        | 11   |
| W2          | White grease (Molykote HP-300)  | ASM-PG-HP300-S  | 100g   | Bottle    | 101        | 12A  |
| W2          | White grease (Molykote HP-300)  | GREASE-HP300-S  | 10g    | Bottle    | 101        | 12B  |
| AV          | Alvania No.2                    | ASM-PG-ALV2     | 100g   | Tube      | 101        | 13   |
| W1          | White grease (Molykote X5-6020) | MOLYKOTE-100    | 100g   | Tube      | 101        | 14   |
| FL          | Floil (GE-334C)                 | ASM-PG-GE334C-S | 20g    | Bottle    | 101        | 15   |

# 4.8 **Precautions for Storing and Handling Supplies**

# 4.8.1 **Precautions for storing TOSHIBA supplies**

1) Toner/Developer

Toner and developer should be stored in a place where the ambient temperature is between 10°C to 35°C (no condensation), and should also be protected against direct sunlight during transportation.

2) Photoconductive drum

Like the toner and developer, photoconductive drum should be stored in a dark place where the ambient temperature is between 10°C to 35°C (no condensation). Be sure to avoid places where drums may be subjected to high humidity, chemicals and/or their fumes.

3) Drum cleaning blade

This item should be stored in a flat place where the ambient temperature is between 10°C to 35°C, and should also be protected against high humidity, chemicals and/or their fumes.

- 4) Fuser roller / Pressure roller / Cleaning roller Avoid places where the rollers may be subjected to high humidity, chemicals and/or their fumes.
- 5) Paper

Avoid storing paper in places where it may be subjected to high humidity. After a package is opened, be sure to place and store it in a storage bag.

# 4.8.2 Checking and cleaning of photoconductive drum

#### 1) Use of gloves

If fingerprints or oil adhere to the drum surface, the property of the photoconductive drum may degrade, affecting the quality of the print image. So, do not touch the drum surface with your bare hands.

2) Handling precautions

As the photoconductive drum surface is very sensitive, be sure to handle the drum carefully when installing and removing it so as not damage its surface.

Be sure to apply "patting powder" (lubricant) to the entire surface of the drum (including both ends of the drum where OPC is not coated) when replacing the drum. When the drum has been replaced with a new one, the drum counter (the Setting Mode 08-1150-0, 3, 6 and 7) must be cleared to 0 (zero).

This clearing can be performed in the PM Support Mode.

Notes:

- Application of patting powder is for reducing the friction between the drum and cleaning blade. If the application of patting powder is neglected, the drum and cleaning blade may be damaged.
- When paper fibers or thread adhere to the cleaning blade edge, they may reduce the cleaning efficiency and, in addition, may damage the blade and the drum. Be sure to remove any fibers found adhering to the blade.
- 3) Installation of the equipment and storage of drum

Avoid installing the equipment where it may be subjected to high temperature, high humidity, chemicals and/or their fumes.

Do not place the light drum in a location where it is exposed to direct sunlight or high intensity light such as near a window. Otherwise the drum will fatigue, and will not produce sufficient image density immediately after being installed in the equipment.

4) Cleaning the drum

At preventive maintenance calls, wipe the entire surface of the drum clean using the designated cleaning cotton. Use sufficiently thick cleaning cotton (dry soft pad) so as not to scratch the drum surface inadvertently with your fingertips or nails. Also, remove your rings and wristwatch before starting cleaning work to prevent accidental damage to the drum.

Do not use alcohol, selenium refresher and other organic solvents or silicon oil as they will have an adverse effect on the drum.

5) Scratches on photoconductive drum surface If the surface is scratched in such a way that the aluminum substrate is exposed, no print image will be produced on this area. In addition, the cleaning blade will be damaged so replacement with a new drum will be necessary.

#### Collecting used photoconductive drums Regarding the recovery and disposal of used photoconductive drums, we recommend following the relevant local regulations or rules.

# 4.8.3 Checking and cleaning of drum cleaning blade

### 1) Handling precautions

Pay attention to the following points as the cleaning blade life is determined by the condition of its edge:

- Do not allow hard objects to hit or rub against blade edge.
- Do not rub the edge with a cloth or soft pad.
- Do not leave oil (or fingerprints, etc.) on the edge.
- Do not apply solvents such as paint thinner to the blade.
- Do not allow paper fibers or dirt to contact the blade edge.
- Do not place the blade near a heat source.

#### 2) Cleaning procedure

Clean the blade edge with a cloth moistened with water and squeezed lightly.

# 4.8.4 Checking and cleaning of fuser roller and pressure roller

- 1) Handling precautions
  - Fuser roller

Do not leave any oil (fingerprints, etc.) on the fuser roller.

Be careful not to allow any hard object to hit or rub against the fuser roller, or it may be damaged, possibly resulting in poor cleaning.

- Pressure roller Do not leave any oil (fingerprints, etc.) on the pressure roller.
- 2) Checking
  - Check for stain and damage on the fuser and pressure rollers, and clean if necessary.
  - Check the separation guide and fingers and check for chipped tips.
  - Check the cleaning effect of the cleaning roller.
  - Check the thermistors for proper contact with the pressure roller.
  - Check the fused and fixed condition of the toner.
  - Check the gap between the entrance guide and pressure roller.
  - Check the fuser roller for proper rotation.
- 3) Cleaning procedure

When fuser roller and pressure roller become dirty, they will cause jamming. If this happens, wipe the surface clean with a piece of soft cloth. For easier cleaning, clean the roller white they are still warm.

#### Note:

Be careful not to rub the fuser roller and pressure roller surface with your nails or hard objects because it can be easily damaged. Do not use silicone oil on the fuser roller and pressure roller.

# 4.8.5 Checking and replacing the cleaning roller

#### 1) Handling precautions

Never allow solvents such as paint thinner to touch to the cleaning rollers.

#### 2) Poor cleaning and corrective treatment

Judgment should be made depending on how much toner has been deposited on the pressure roller surface. When its surface is stained with toner, check the cleaning roller. If toner is heavily adhered on the cleaning roller, the cleaning roller should be replaced with new ones. Replace it when a specified number of output pages have been made.

# 5. TROUBLESHOOTING

When any of the PC boards or the HDD requires replacement, refer to  $\square$  P. 5-118 "5.3 Replacement of PC Boards and HDD".

# 5.1 Diagnosis and Prescription for Each Error Code

# 5.1.1 Paper transport jam

[E010] Leading edge of paper not reaching the exit sensor

### [E020] Trailing edge of paper not passing the exit sensor

Open the transfer cover. Is there any paper on the transport path?

 $\downarrow$  YES  $\rightarrow$  Remove the paper.

#### NO

Is the exit sensor working? (Perform the input check in the test mode: 03-[FAX]ON/[2]/[B])

| <br> <br> <br> <br> <br> | NO → | <ol> <li>Check if the connector of the exit sensor is disconnected.</li> <li>Check if the connector CN308 on the LGC board is disconnected.</li> <li>Check if the connector pins are disconnected and the harnesses are open circuited.</li> <li>Check if the conductor pattern on the LGC board is short circuited or open circuited.</li> <li>Replace the exit sensor.</li> <li>Replace the LGC board.</li> </ol> |
|--------------------------|------|----------------------------------------------------------------------------------------------------|
| YES                      |      |                                                                                                    |

<u>Is the registration roller clutch working?</u> (Perform the output check in the test mode: 03-108/158)

| I NO →              | <ul> <li>1) Check if the connector of the registration roller clutch is discon-</li></ul>                                                                                                    |
|---------------------|----------------------------------------------------------------------------------------------------|
| I                   | nected.                                                                                                    |
| <br> <br> <br> <br> | <ol> <li>Check if the connector CN305 on the LGC board is disconnected.</li> <li>Check if the connector pins are disconnected and the harnesses are open circuited.</li> <li>Check if the conductor pattern on the LGC board is short circuited or open circuited.</li> <li>Replace the registration roller clutch.</li> <li>Replace the LGC board.</li> </ol> |

# YES

Check the registration roller. Replace it if it is worn out.

#### [E030] Paper remaining inside the equipment at power-ON

Open the cover of the unit/area whose picture is blinking on the control panel. Is there any paper on the transport path? (Refer to the following table.)

 $\downarrow$  YES  $\rightarrow$  Remove the paper.

NO

<u>Is the sensor in the jamming area working? (Perform the input check in the test mode: refer</u> to the following table.)

|              | NO → | <ol> <li>Check if the connector of the sensor is disconnected.</li> </ol>                                     |
|--------------|------|----------------------------------------------------------------------------------------------------|
| Ι            |      | 2) Check if any of the connectors on the LGC board is disconnected.                                           |
|              |      | 3) Check if the connector pins are disconnected and the harnesses are open circuited.                         |
|              |      | <ol> <li>Check if the conductor pattern on the LGC board is short circuited or<br/>open circuited.</li> </ol> |
| 1            |      | 5) Replace the sensor.                                                                                        |
| $\downarrow$ |      | 6) Replace the LGC board.                                                                                     |
| YES          |      |                                                                                                    |

Replace the LGC board.

Relation between the jamming area and the corresponding sensors and covers (If a jam is occurring in the ADU, LCF, PFP, JSP or OCT check the board in each unit.)

| Jamming area                | Cover          | Sensor                         | Test mode / Input check |
|-----------------------------|----------------|--------------------------------|-------------------------|
| Registration area           | Transfer cover | Registration sensor            | 03-[FAX]ON/[2]/[A]      |
|                             |                | 1st transport sensor           | 03-[FAX]OFF/[6]/[E]     |
| Exit area                   | Transfer cover | Exit sensor                    | 03-[FAX]ON/[2]/[B]      |
| ADU                         | ADU            | ADU entrance sensor            | 03-[FAX]OFF/[1]/[H]     |
|                             |                | ADU exit sensor                | 03-[FAX]OFF/[1]/[G]     |
| Feeding area<br>(Main unit) | Side cover     | 2nd transport sensor           | 03-[FAX]OFF/[7]/[E]     |
| LCF                         | LCF side cover | LCF feed sensor                | 03-[FAX]OFF/[5]/[G]     |
| PFP                         | PFP side cover | PFP upper drawer feed sensor   | 03-[FAX]OFF/[2]/[D]     |
|                             |                | PFP lower drawer feed sensor   | 03-[FAX]OFF/[4]/[D]     |
| Bridge unit                 | Bridge unit    | Bridge unit transport sensor-1 | 03-[FAX]ON/[3]/[H]      |
|                             |                | Bridge unit transport sensor-2 | 03-[FAX]ON/[3]/[E]      |
| JSP                         | JSP cover      | JSP feed sensor                | 03-[FAX]ON/[3]/[H]      |
| OCT                         | OCT cover      | OCT feed sensor                | 03-[FAX]ON/[3]/[H]      |

[E061] Incorrect paper size setting for upper drawer (e-STUDIO202L/203L/232/233/282/283) [E062] Incorrect paper size setting for lower drawer (e-STUDIO202L/203L/232/233/282/283) [E063] Incorrect paper size setting for PFP upper drawer (e-STUDIO202L/203L/232/233/282/283) [E064] Incorrect paper size setting for PFP lower drawer (e-STUDIO202L/203L/232/233/282/283) [E065] Incorrect paper size setting for bypass tray (e-STUDIO202L/203L/232/233/282/283)

If any paper remains in the equipment or drawer, remove it. Match the paper size of the drawer setting and the one in the drawer.

\* Paper size detection is performed at the first sheet of paper when the drawer is opened or closed, or when the power of the equipment is turned ON.

#### [E090] Paper jam by HDD abnormality

- (1) Check if the error is cleared by turning the power OFF and then back ON.
- (2) Check if the connectors of the HDD are disconnected.
- (3) Check if the connector pins are disconnected and the harnesses are open circuited.
- (4) Replace the HDD.
- (5) Replace the SYS board.
- [E200] Paper fed from the upper drawer not reaching the registration sensor
- [E210] Paper fed from the lower drawer not reaching the registration sensor
- [E300] Paper fed from the PFP upper drawer not reaching the registration sensor
- [E330] Paper fed from the PFP lower drawer not reaching the registration sensor
- [E3C0] Paper fed from the LCF not reaching the registration sensor

Open the transfer cover. Is there paper in front of the registration sensor?

 $\downarrow$  YES  $\rightarrow$  Remove the paper.

NO

Is the registration sensor working?

(Perform the input check in the test mode: 03-[FAX]ON/[2]/[A]

| I NO →<br>I | <ol> <li>Check if the connector of the registration sensor is disconnected.</li> <li>Check if the connector CN305 on the LGC board is disconnected.</li> <li>Check if the connector pins are disconnected and the barresses are</li> </ol>                                                 |
|-------------|----------------------------------------------------------------------------------------------------|
|             | <ul> <li>a) Check if the connector pins are disconnected and the namesses are open circuited.</li> <li>4) Check if the conductor pattern on the LGC board is short circuited or open circuited.</li> <li>5) Replace the registration sensor.</li> <li>6) Replace the LGC board.</li> </ul> |

#### YES

Are the (lower/middle) transport clutches working?

(Perform the output check in the test mode: 03-203, 205)

| I            | NO → | 1) Check if the connectors of the (lower/middle) transport clutches are                                       |
|--------------|------|----------------------------------------------------------------------------------------------------|
| I            |      | disconnected.                                                                                                 |
|              |      | 2) Check if the connector CN305 on the LGC board is disconnected.                                             |
|              |      | 3) Check if the connector pins are disconnected and the harnesses are open circuited.                         |
|              |      | <ol> <li>Check if the conductor pattern on the LGC board is short circuited or<br/>open circuited.</li> </ol> |
| 1            |      | 5) Replace the (lower/middle) transport clutches.                                                             |
| $\downarrow$ |      | 6) Replace the LGC board.                                                                                     |
| YES          |      |                                                                                                    |

- E9
- 1) Check the condition of the feed roller, separation roller and pickup roller of each paper source, and replace them if they are worn out.
- 2) Check the transport roller. Replace it if it is worn out.

- [E220] Paper fed from the lower drawer not reaching the 1st transport sensor
- [E310] Paper fed from the PFP upper drawer not reaching the 1st transport sensor
- [E340] Paper fed from the PFP lower drawer not reaching the 1st transport sensor

#### [E3D0] Paper fed from the LCF not reaching the 1st transport sensor

Open the transfer cover. Is there paper in front of the 1st transport sensor?

- $\downarrow$  YES  $\rightarrow$  Remove the paper.
- NO

#### Is the 1st transport sensor working?

(Perform the input check in the test mode: 03-[FAX]OFF/[6]/[E])

| Ι            | NO → | 1) Check if the connector of the 1st transport sensor is disconnected.                   |
|--------------|------|------------------------------------------------------------------------------------------|
| I            |      | 2) Check if the connector CN305 on the LGC board is disconnected.                        |
| <br>         |      | 3) Check if the connector pins are disconnected and the harnesses are open circuited.    |
|              |      | 4) Check if the conductor pattern on the LGC board is short circuited or open circuited. |
| I            |      | 5) Replace the 1st transport sensor.                                                     |
| $\downarrow$ |      | 6) Replace the LGC board.                                                                |

#### YES

<u>Are the (lower/middle) transport clutches working?</u> (Perform the output check in the test mode: 03-203, 205)

| l<br>I       | NO → | <ol> <li>Check if the connectors of the (lower/middle) transport clutches are<br/>disconnected.</li> </ol>    |
|--------------|------|----------------------------------------------------------------------------------------------------|
| I            |      | 2) Check if the connector CN305 on the LGC board is disconnected.                                             |
|              |      | 3) Check if the connector pins are disconnected and the harnesses are open circuited.                         |
|              |      | <ol> <li>Check if the conductor pattern on the LGC board is short circuited or<br/>open circuited.</li> </ol> |
| ļ            |      | <ul> <li>5) Replace the (lower/middle) transport clutches.</li> <li>6) Replace the LGC board</li> </ul>       |
| $\mathbf{v}$ |      |                                                                                                    |

YES

- 1) Check the condition of the feed roller, separation roller and pickup roller of each paper source, and replace them if they are worn out.
- 2) Check the transport roller. Replace it if it is worn out.

#### [E270] Bypass transport jam (Paper not reaching the registration sensor)

#### [E280] ADU transport jam (Paper not reaching the registration sensor)

Open the transfer cover. Is there paper in front of the registration sensor?

 $\downarrow$  YES  $\rightarrow$  Remove the paper.

NO

| Is the registration sensor working?                           |
|---------------------------------------------------------------|
| (Perform the input check in the test mode: 03-[FAX]ON/[2]/[A] |

|              | NO → | <ol> <li>Check if the connector of the registration sensor is disconnected.</li> <li>Check if the connector CN305 on the LGC board is disconnected.</li> </ol> |
|--------------|------|----------------------------------------------------------------------------------------------------|
|              |      | <ol> <li>Check if the connector pins are disconnected and the harnesses are<br/>open circuited.</li> </ol>                                                     |
|              |      | <ol> <li>Check if the conductor pattern on the LGC board is short circuited or<br/>open circuited.</li> </ol>                                                  |
| I            |      | <ol><li>Replace the registration sensor.</li></ol>                                                                                                    |
| $\downarrow$ |      | 6) Replace the LGC board.                                                                                                    |

### YES

#### <u>Is the registration clutch working?</u> (Perform the output check in the test mode: 03-108/158)

| l<br>I | NO → | <ol> <li>Check if the connector of the registration clutch is disconnected.</li> <li>Check if the connector CN305 on the LGC board is disconnected.</li> </ol> |
|--------|------|----------------------------------------------------------------------------------------------------|
|        |      | 2) Oneckin the connector on our of the EGO board is disconnected.                                                                                              |
| l<br>l |      | <ol> <li>Check if the connector pins are disconnected and the harnesses are<br/>open circuited.</li> </ol>                                                     |
|        |      | <ol> <li>Check if the conductor pattern on the LGC board is short circuited or<br/>open circuited.</li> </ol>                                                  |
| 1      |      | 5) Replace the registration roller clutch.                                                                                                    |
| ı<br>↓ |      | 6) Replace the LGC board.                                                                                                    |

# YES

Check the registration roller. Replace it if it is worn out.

- [E320] Paper fed from the PFP upper drawer not reaching the 2nd transport sensor
- [E350] Paper fed from the PFP lower drawer not reaching the 2nd transport sensor

## [E3E0] Paper fed from the LCF not reaching the 2nd transport sensor

Open the side cover. Is there paper in front of the 2nd transport sensor?

↓ YES → Remove the paper.

NO

#### Is the 2nd transport sensor working?

(Perform the input check in the test mode: 03-[FAX]OFF/[7]/[E]

|              | •    | · · · · · · · · · · · · · · · · · · ·                                    |
|--------------|------|--------------------------------------------------------------------------|
| Ι            | NO → | 1) Check if the connector of the 2nd transport sensor is disconnected.   |
| I            |      | 2) Check if the connector CN304 on the LGC board is disconnected.        |
| I            |      | 3) Check if the connector pins are disconnected and the harnesses are    |
|              |      | open circuited.                                                          |
| I            |      | 4) Check if the conductor pattern on the LGC board is short circuited or |
| I            |      | open circuited.                                                          |
| 1            |      | 5) Replace the 2nd transport sensor.                                     |
| - I<br>I.    |      | 6) Replace the LGC board.                                                |
| $\mathbf{v}$ |      |                                                                          |

#### YES

Are the (lower/middle) transport clutches working?

#### (Perform the output check in the test mode: 03-203, 205)

|              | NO → | <ol> <li>Check if the connectors of the (lower/middle) transport clutches are disconnected.</li> <li>Check if the connector CN305 on the LGC board is disconnected.</li> <li>Check if the connector pins are disconnected and the harnesses are open circuited.</li> <li>Check if the conductor pattern on the LGC board is short circuited or open circuited.</li> <li>Replace the (lower/middle) transport clutches.</li> </ol> |
|--------------|------|----------------------------------------------------------------------------------------------------|
| i            |      | 5) Replace the (lower/middle) transport clutches.                                                                                                    |
| $\checkmark$ |      | 6) Replace the LGC board.                                                                                                    |

# YES

Is the PFP transport clutch working? (Perform the output check in the test mode: 03-225)

|              |      | 1) Check if the compositor of the DED transport slutch is discomposited                                   |
|--------------|------|----------------------------------------------------------------------------------------------------|
| I            | NU 7 | T) Check if the connector of the PFP transport clutch is disconnected.                                    |
|              |      | 2) Check if any of the connectors CN241, CN242 and CN244 on the                                           |
| I            |      | PFP board is disconnected.                                                                                |
|              |      | 3) Check if the connector CN310 on the LGC board is disconnected                                          |
| 1            |      | 5) Check if the connector CNSTO on the LGC board is disconnected.                                         |
| I            |      | <ol> <li>Check if the connector pins are disconnected and the harnesses are<br/>onen aircuited</li> </ol> |
| 1            |      | open circuited.                                                                                           |
| i            |      | 5) Check if the conductor patterns on the PFP board and LGC board                                         |
| i            |      | are short circuited or open circuited.                                                                    |
| i            |      | 6) Replace the PFP transport clutch.                                                                      |
| i            |      | 7) Replace the PFP board.                                                                                 |
| $\checkmark$ |      | 8) Replace the LGC board.                                                                                 |
|              |      |                                                                                                    |

#### YES

- 1) Check the condition of the feed roller, separation roller and pickup roller of each paper source, and replace them if they are worn out.
- 2) Check the transport roller. Replace it if it is worn out.

#### [E360] Paper fed from the PFP lower drawer not reaching the PFP upper drawer feed sensor

Open the PFP side cover. Is there any paper in front of the PFP upper drawer feed sensor?

 $\downarrow$  YES  $\rightarrow$  Remove the paper.

NO

#### <u>Is the PFP upper drawer feed sensor working?</u> (Perform the input check in the test mode: 03-[FAX]OFF/[2]/[D])

| <br>         | NO → | <ol> <li>Check if the connector of the PFP upper drawer feed sensor is dis-<br/>connected.</li> </ol>                       |
|--------------|------|----------------------------------------------------------------------------------------------------|
|              |      | 2) Check if either of the connectors CN241 or CN243 on the PFP board is disconnected.                                       |
| ļ            |      | 3) Check if the connector CN310 on the LGC board is disconnected.                                                           |
|              |      | 4) Check if the connector pins are disconnected and the harnesses are open circuited.                                       |
| <br> <br>    |      | <ol><li>Check if the conductor patterns on the PFP board and LGC board<br/>are short circuited or open circuited.</li></ol> |
| i            |      | 6) Replace the PFP upper drawer feed sensor.                                                                                |
| Ì            |      | 7) Replace the PFP board.                                                                                                   |
| $\checkmark$ |      | 8) Replace the LGC board.                                                                                                   |

### YES

Is the PFP transport clutch working? (Perform the output check in the test mode: 03-225)

| I<br>I       | NO → | <ol> <li>Check if the connector of the PFP transport clutch is disconnected.</li> <li>Check if any of the connectors CN241, CN242 and CN244 on the</li> </ol> |
|--------------|------|----------------------------------------------------------------------------------------------------|
| I            |      | PFP board is disconnected.                                                                                                    |
|              |      | <ol><li>Check if the connector CN310 on the LGC board is disconnected.</li></ol>                                                                              |
|              |      | <ol> <li>Check if the connector pins are disconnected and the harnesses are<br/>open circuited.</li> </ol>                                                    |
|              |      | <ol><li>Check if the conductor patterns on the PFP board and LGC board<br/>are short circuited or open circuited.</li></ol>                                   |
| I            |      | 6) Replace the PFP transport clutch.                                                                                                    |
| I            |      | 7) Replace the PFP board.                                                                                                    |
| $\checkmark$ |      | 8) Replace the LGC board.                                                                                                    |

YES

- 1) Check the condition of the feed roller, separation roller and pickup roller of each paper source, and replace them if they are worn out.
- 2) Check the PFP transport roller. Replace it if it is worn out.

### [E510] ADU transport jam (paper not reaching the ADU exit sensor)

Open the ADU. Is there any paper in front of the ADU exit sensor?

 $\downarrow$  YES  $\rightarrow$  Remove the paper.

#### NO

#### Is the ADU exit sensor working?

(Perform the input check in the test mode: 03-[FAX]OFF/[1]/[G])

|                | NO →      | <ol> <li>Check if the connector of the ADU exit sensor is disconnected.</li> <li>Check if either of the connectors CN562 or CN213 on the ADU board<br/>is disconnected.</li> </ol>                                                                |
|----------------|-----------|----------------------------------------------------------------------------------------------------|
|                |           | <ul> <li>3) Check if the connector CN304 on the LGC board is disconnected.</li> <li>4) Check if the connector pins are disconnected and the harnesses are open circuited.</li> </ul>                                                              |
| <br> <br> <br> |           | <ul> <li>5) Check if the conductor patterns on the ADU board and LGC board are short circuited or open circuited.</li> <li>6) Replace the ADU exit sensor.</li> <li>7) Replace the ADU board.</li> <li>8) Replace the LGC board.</li> </ul>       |
| YES            |           |                                                                                                    |
| Is the Al      | DU clutch | working? (Perform the output check in the test mode: 03-222)                                                                                                    |
| <br> <br>      | NO →      | <ol> <li>Check if the connector of the ADU clutch is disconnected.</li> <li>Check if the connector CN304 on the LGC board is disconnected.</li> <li>Check if the connector pins are disconnected and the harnesses are open circuited.</li> </ol> |

| 4) | Check if the conductor pattern on the LCC heard is short signified or |
|----|-----------------------------------------------------------------------|
| 4) | Check if the conductor pattern on the LGC board is short circuited of |
|    | open circuited.                                                       |

- 5) Replace the ADU clutch.
- 6) Replace the LGC board.

#### YES

|
|
|

I

 $\downarrow$ 

Check the rollers in the ADU. Replace them if they are worn out.

#### [E520] ADU stack jam (paper not reaching the ADU entrance sensor)

Open the ADU. Is there any paper in front of the ADU entrance sensor?

 $\downarrow$  YES  $\rightarrow$  Remove the paper.

#### NO

#### <u>Is the ADU entrance sensor working?</u> (Perform the input check in the test mode: 03-[FAX]OFF/[1]/[H])</u>

|              | NO →        | <ol> <li>Check if the connector of the ADU entrance sensor is disconnected.</li> <li>Check if either of the connectors CN562 or CN214 on the ADU board<br/>is disconnected.</li> <li>Check if the connector CN304 on the LGC board is disconnected.</li> <li>Check if the connector pins are disconnected and the harnesses are<br/>open circuited.</li> <li>Check if the conductor patterns on the ADU board and LGC board<br/>are short circuited or open circuited.</li> <li>ADU board and LGC board</li> </ol> |
|--------------|-------------|----------------------------------------------------------------------------------------------------|
| I            |             | 7) Replace the ADU board                                                                                                    |
| 1            |             | 8) Poplace the LCC board                                                                                                    |
| $\mathbf{V}$ |             | o) Replace the LGC board.                                                                                                    |
| YES          |             |                                                                                                    |
| Is the exi   | it motor (r | otating in reverse) working?                                                                                                    |
| (Perform     | the outpu   | it check in the test mode: 03-121/171)                                                                                                    |
|              |             | 1) Charly if the compositor of the avit mater is discomposited                                                                                                    |
| 1            | NU 7        | <ol> <li>Check if the connector CN206 on the LCC heard is disconnected.</li> </ol>                                                                                                    |
| i            |             | 2) Check if the connector pipe are disconnected and the barnesses are                                                                                                    |
| i            |             | open circuited.                                                                                                    |
|              |             | <ol> <li>Check if the conductor pattern on the LGC board is short circuited or<br/>open circuited.</li> </ol>                                                                                                    |
|              |             | 5) Replace the exit motor.                                                                                                    |
| 1            |             | 6) Replace the LGC board.                                                                                                    |
| J V          |             | · ·                                                                                                    |

#### YES

Is the ADU motor working? (Perform the output check in the test mode: 03-110/160)

| Ι            | NO → | 1) Check if the connector of the ADU motor is disconnected.                                                                   |
|--------------|------|----------------------------------------------------------------------------------------------------|
| Ι            |      | 2) Check if any of the connectors CN562, CN563 and CN215 on the                                                               |
| I            |      | ADU board is disconnected.                                                                                                    |
| 1            |      | 3) Check if the connector CN304 on the LGC board is disconnected.                                                             |
|              |      | <ol> <li>Check if the connector pins are disconnected and the harnesses are<br/>open circuited.</li> </ol>                    |
|              |      | <ol> <li>Check if the conductor patterns on the ADU board and LGC board<br/>are short circuited or open circuited.</li> </ol> |
| i            |      | 6) Replace the ADU motor.                                                                                                    |
| i            |      | 7) Replace the ADU board.                                                                                                    |
| $\mathbf{V}$ |      | 8) Replace the LGC board.                                                                                                    |

#### YES

Check the rollers in the ADU and the exit roller of the equipment. Replace them if they are worn out.

### [E550] Paper remaining on the transport path

Open the cover of the unit/area whose picture is blinking on the control panel. Is there any paper on the transport path?

 $\downarrow$  YES  $\rightarrow$  Remove the paper.

NO

Is the sensor in the jamming area working? (Perform the input check in the test mode: refer to the following table)

| I      | NO→ | <ol> <li>Check if the connector of the sensor is disconnected.</li> </ol>                               |
|--------|-----|----------------------------------------------------------------------------------------------------|
| Ì      |     | 2) Check if any of the connectors on the LGC board is disconnected.                                     |
| l<br>I |     | <ul><li>3) Check if the connector pins are disconnected and the harnesses are open circuited.</li></ul> |
| <br>   |     | <ul><li>4) Check if the conductor pattern on the LGC board is short circuited or</li></ul>              |
| l      |     | 5) Replace the sensor.                                                                                  |
| ı<br>↓ |     | 6) Replace the LGC board.                                                                               |
|        |     |                                                                                                    |

YES

Replace the LGC board.

| Relation between the jamming a     | rea and the corresponding sensors/covers            |
|------------------------------------|-----------------------------------------------------|
| (If a jam is occurring in the ADU, | LCF, PFP, JSP or OCT check the board in each unit.) |

| Jamming area                | Cover          | Sensor                         | Test mode/Input check |
|-----------------------------|----------------|--------------------------------|-----------------------|
| Registration area           | Transfer cover | Registration sensor            | 03-[FAX]ON/[2]/[A]    |
|                             |                | 1st transport sensor           | 03-[FAX]OFF/[6]/[E]   |
| Exit area                   | Transfer cover | Exit sensor                    | 03-[FAX]ON/[2]/[B]    |
| ADU                         | ADU            | ADU entrance sensor            | 03-[FAX]OFF/[1]/[H]   |
|                             |                | ADU exit sensor                | 03-[FAX]OFF/[1]/[G]   |
| Feeding area<br>(Main unit) | Side cover     | 2nd transport sensor           | 03-[FAX]OFF/[7]/[E]   |
| LCF                         | LCF side cover | LCF feed sensor                | 03-[FAX]OFF/[5]/[G]   |
| PFP                         | PFP side cover | PFP upper drawer feed sensor   | 03-[FAX]OFF/[2]/[D]   |
|                             |                | PFP lower drawer feed sensor   | 03-[FAX]OFF/[4]/[D]   |
| Bridge unit                 | Bridge unit    | Bridge unit transport sensor-1 | 03-[FAX]ON/[3]/[H]    |
|                             |                | Bridge unit transport sensor-2 | 03-[FAX]ON/[3]/[E]    |
| JSP                         | JSP cover      | JSP feed sensor                | 03-[FAX]ON/[3]/[H]    |
| ОСТ                         | OCT cover      | OCT feed sensor                | 03-[FAX]ON/[3]/[H]    |
| Finisher                    | Finisher door  | Sensors in the finisher        | -                     |

#### [E950] Jam not reaching the JSP feed sensor

# [E951] Stop jam at the JSP feed sensor

Open the JSP cover. Is there any paper on the transport path?

 $\downarrow$  YES  $\rightarrow$  Remove the paper.

NO

Is the JSP feed sensor working?

(Perform the input check in the test mode: 03-[FAX]ON/[3]/[H])

| <br>         | NO → | <ol> <li>Check if the connector of the JSP feed sensor is disconnected.</li> <li>Check if either of the connectors CN260 or CN262 on the JSP board</li> </ol> |
|--------------|------|----------------------------------------------------------------------------------------------------|
| 1            |      | is disconnected.                                                                                                    |
| 1            |      | 3) Check if the connector CN306 on the LGC board is disconnected.                                                                                             |
| 1            |      | <ol> <li>Check if the connector pins are disconnected and the harnesses are<br/>open circuited.</li> </ol>                                                    |
| <br> <br>    |      | <ol><li>Check if the conductor patterns on the JSP board and LGC board are<br/>short circuited or open circuited.</li></ol>                                   |
| i            |      | <ol><li>Replace the JSP feed sensor.</li></ol>                                                                                                    |
| Ì            |      | 7) Replace the JSP board.                                                                                                    |
| $\mathbf{V}$ |      | 8) Replace the LGC board.                                                                                                    |
| 2            |      |                                                                                                    |

YES

1) Replace the JSP board.

2) Replace the LGC board.

#### [E960] Jam not reaching the OCT feed sensor

#### [E961] Stop jam at the OCT feed sensor

Open the OCT cover. Is there any paper on the transport path?

 $\downarrow$  YES  $\rightarrow$  Remove the paper.

NO

Is the OCT feed sensor working?

(Perform the input check in the test mode: 03-[FAX]ON/[3]/[H])

| Ι            | NO → | 1) Check if the connector of the OCT feed sensor is disconnected.                                                                |
|--------------|------|----------------------------------------------------------------------------------------------------|
| I            |      | 2) Check if either of the connectors CN260 or CN262 on the OCT board                                                             |
| I            |      | is disconnected.                                                                                                    |
| ļ            |      | <ol><li>Check if the connector CN306 on the LGC board is disconnected.</li></ol>                                                 |
| I            |      | <ol> <li>Check if the connector pins are disconnected and the harnesses are<br/>open circuited</li> </ol>                        |
|              |      | <ol> <li>5) Check if the conductor patterns on the OCT board and LGC board<br/>are short circuited or open circuited.</li> </ol> |
| 1            |      | 6) Replace the OCT feed sensor.                                                                                                  |
| i            |      | 7) Replace the OCT board.                                                                                                    |
| $\mathbf{V}$ |      | 8) Replace the LGC board.                                                                                                    |
|              |      |                                                                                                    |

YES

1) Replace the OCT board.

2) Replace the LGC board.

#### [EB50] Paper left on the transport path due to multiple feeding

In case the paper is fed from the upper drawer, bypass unit or ADU:

Open the transfer cover. Is there any paper in front of the registration sensor?

 $\downarrow$  YES  $\rightarrow$  Remove the paper.

NO

| <u>When t</u><br>Is the 1 | <u>he paper is</u><br>st transpor | <u>s fed from the upper drawer:</u><br>t sensor working? (Perform the input check: 03-[FAX]OFF/[6]/[E])                                                                                                    |
|---------------------------|-----------------------------------|----------------------------------------------------------------------------------------------------|
|                           | NO →                              | <ol> <li>Check if the connector of the 1st transport sensor is disconnected.</li> <li>Check if the connector CN305 on the LGC board is disconnected.</li> <li>Check if the connector pins are disconnected or the harnesses are open circuited.</li> <li>Check if the conductor pattern on the LGC board is short circuited or open circuited.</li> </ol> |
| <br> <br>↓                |                                   | <ul><li>5) Replace the 1st transport sensor.</li><li>6) Replace the LGC board.</li></ul>                                                                                                    |

#### YES

| When the paper is fed from | <u>the bypass feed unit:</u> |                                       |
|----------------------------|------------------------------|---------------------------------------|
| Is the bypass paper sensor | working? (Perform the inp    | <u>out check: 03-[FAX]ON/[1]/[D])</u> |

|        |      | 4) Obech if the connector of the human non-neuron is disconnected        |
|--------|------|--------------------------------------------------------------------------|
| I      | NU → | 1) Check if the connector of the bypass paper sensor is disconnected.    |
| I      |      | 2) Check if the connector CN304 on the LGC board is disconnected.        |
| I      |      | 3) Check if the connector pins are disconnected or the harnesses are     |
| I      |      | open circuited.                                                          |
|        |      | 4) Check if the conductor pattern on the LGC board is short circuited or |
| -      |      | open circuited.                                                          |
| 1      |      | 5) Replace the bypass paper sensor.                                      |
| т<br>Л |      | 6) Replace the LGC board.                                                |
| ¥      |      |                                                                          |

# YES

When the paper is fed from the ADU: Is the ADU exit sensor working? (Perform the input check: 03-[FAX]OFF/[1]/[G])

| <br> <br> | NO → | <ol> <li>Check if the connector of the ADU exit sensor is disconnected.</li> <li>Check if either of the connectors CN562 or CN213 on the ADU board<br/>is disconnected.</li> </ol>  |
|-----------|------|----------------------------------------------------------------------------------------------------|
| <br> <br> |      | <ul> <li>3) Check if the connector CN304 on the LGC board is disconnected.</li> <li>4) Check if the connector pins are disconnected or the harnesses are open circuited.</li> </ul> |
| <br> <br> |      | <ul> <li>5) Check if the conductor patterns on the ADU board and LGC board are short circuited or open circuited.</li> <li>6) Boalage the ADU exit senser.</li> </ul>               |
|           |      | <ul> <li>7) Replace the ADU board.</li> <li>8) Replace the LCC board.</li> </ul>                                                                                                    |
| <br> <br> |      | o) Replace the LGC board.                                                                                                    |
| <br>      |      |                                                                                                    |

#### YES

| Is the registration sensor working?                            |
|----------------------------------------------------------------|
| (Perform the input check in the test mode: 03-[FAX]ON/[2]/[A]) |

|              | NO → | <ol> <li>Check if the connector of the registration sensor is disconnected.</li> <li>Check if the connector CN305 on the LGC board is disconnected.</li> <li>Check if the connector pins are disconnected and the harnesses are open circuited.</li> <li>Check if the conductor pattern on the LGC board is short circuited or open circuited.</li> <li>Replace the registration sensor.</li> <li>Replace the LGC board.</li> </ol> |
|--------------|------|----------------------------------------------------------------------------------------------------|
| $\downarrow$ |      | 6) Replace the LGC board.                                                                                                    |

YES

Check the rollers. Replace them if they are worn out.

#### In case the paper is fed from the lower drawer, PFP or LCF:

Open the transfer cover. Is there any paper in front of the 1st transport sensor?

 $\downarrow$  YES  $\rightarrow$  Remove the paper.

NO

#### Are the 1st/2nd transport sensor working? (Perform the input check in the test mode: 03-[FAX]OFF/[6]/[E], /[7]/[E])

| I            | NO → | 1) Check if the connector of the 1st/2nd transport sensor is disconnected.                                    |
|--------------|------|----------------------------------------------------------------------------------------------------|
| I            |      | 2) Check if the connector CN305/CN304 on the LGC board is discon-                                             |
|              |      | nected.                                                                                                    |
| I            |      | <ol> <li>Check if the connector pins are disconnected and the harnesses are<br/>open circuited.</li> </ol>    |
|              |      | <ol> <li>Check if the conductor pattern on the LGC board is short circuited or<br/>open circuited.</li> </ol> |
| I<br>I       |      | 5) Replace the 1st/2nd transport sensor.                                                                      |
| $\checkmark$ |      | 6) Replace the LGC board.                                                                                     |

YES

Check the rollers. Replace them if they are worn out.

5

### [EB60] Paper left on the transport path due to multiple feeding

Open the transfer cover. Is there any paper in front of the registration sensor?

 $\downarrow$  YES  $\rightarrow$  Remove the paper.

#### NO

<u>Is the registration sensor working?</u> (Perform the input check in the test mode: 03-[FAX]OFF/[6]/[E])</u>

| I  | NO → | 1) Check if the connector of the registration sensor is disconnected.    |
|----|------|--------------------------------------------------------------------------|
| I  |      | 2) Check if the connector CN305 on the LGC board is disconnected.        |
| I  |      | 3) Check if the connector pins are disconnected and the harnesses are    |
|    |      | open circuited.                                                          |
|    |      | 4) Check if the conductor pattern on the LGC board is short circuited or |
| i  |      | open circuited.                                                          |
| i  |      | 5) Replace the registration sensor.                                      |
| Ϋ́ |      | 6) Replace the LGC board.                                                |
| •  |      |                                                                          |

#### YES

Check the rollers. Replace them if they are worn out.
# 5.1.2 Paper misfeeding

## [E110] ADU misfeeding

Open the transfer cover. Is there any paper in front of the 1st transport sensor?

 $\downarrow$  YES  $\rightarrow$  Remove the paper.

NO

Is the 1st transport sensor working?

(Perform the input check in the test mode: 03-[FAX]OFF/[6]/[E])

| l<br>I       | NO →        | <ol> <li>Check if the connector of the 1st transport sensor is disconnected.</li> <li>Check if the connector CN305 on the LGC board is disconnected.</li> </ol> |
|--------------|-------------|----------------------------------------------------------------------------------------------------|
| I            |             | 3) Check if the connector pins are disconnected and the harnesses are open circuited.                                                                           |
| 1            |             | 4) Check if the conductor pattern on the LGC board is short circuited or open circuited.                                                                        |
| 1            |             | 5) Replace the 1st transport sensor.                                                                                                    |
| $\downarrow$ |             | 6) Replace the LGC board.                                                                                                    |
| YES          |             |                                                                                                    |
| Is the A     | DU clutch v | working? (Perform the output check in the test mode: 03-222)                                                                                                    |
| Ι            | NO →        | 1) Check if the connector of the ADU clutch is disconnected.                                                                                                    |
| Ι            |             | 2) Check if the connector CN304 on the LGC board is disconnected.                                                                                               |
| I            |             | 3) Check if the connector pins are disconnected and the harnesses are                                                                                           |
|              |             | open circuited                                                                                                    |

|    | open en euroa.                                                        |
|----|-----------------------------------------------------------------------|
| 4) | Check if the conductor pattern on the LGC board is short circuited or |
|    | open circuited.                                                       |

- 5) Replace the ADU clutch.
- 6) Replace the LGC board.

## YES

|
|
|

I

 $\downarrow$ 

Check the rollers in the ADU. Replace them if they are worn out.

## [E120] Bypass misfeeding

Open the transfer cover. Is there any paper in front of the 1st transport sensor?

 $\downarrow$  YES  $\rightarrow$  Remove the paper.

NO

### Is the 1st transport sensor working?

(Perform the input check in the test mode: 03-[FAX]ON/[6]/[E])

| I      | NO → | 1) Check if the connector of the 1st transport sensor is disconnected.   |
|--------|------|--------------------------------------------------------------------------|
| I      |      | 2) Check if the connector CN305 on the LGC board is disconnected.        |
| I      |      | 3) Check if the connector pins are disconnected and the harnesses are    |
|        |      | open circuited.                                                          |
|        |      | 4) Check if the conductor pattern on the LGC board is short circuited or |
| -      |      | open circuited.                                                          |
| i      |      | 5) Replace the 1st transport sensor.                                     |
| ч<br>Т |      | 6) Replace the LGC board.                                                |
| ~      |      |                                                                          |

#### YES

<u>Is the bypass feed clutch working? (Perform the output check in the test mode: 03-204)</u> <u>Is the bypass paper sensor working? (Perform the input check in the test mode: 03-[FAX]OFF/[1]/[D])</u>

|              | NO → | <ol> <li>Check if the connector of the bypass feed clutch and bypass paper<br/>sensor are disconnected.</li> <li>Check if the connector CN304 on the LGC board is disconnected.</li> <li>Check if the connector pins are disconnected and the harnesses are<br/>open circuited.</li> <li>Check if the conductor pattern on the LGC board is short circuited or<br/>open circuited.</li> <li>Replace the bypass feed clutch and bypass paper sensor.</li> <li>Replace the LGC board.</li> </ol> |
|--------------|------|----------------------------------------------------------------------------------------------------|
| $\mathbf{V}$ |      |                                                                                                    |

## YES

Check the bypass transport, feed separation and pickup rollers. Replace them if they are worn out.

### [E130] Upper drawer misfeeding (paper not reaching the 1st transport sensor)

Open the transfer cover. Is there any paper in front of the 1st transport sensor?

 $\downarrow$  YES  $\rightarrow$  Remove the paper.

NO

Is the 1st transport sensor working?

(Perform the input check in the test mode: 03-[FAX]OFF/[6]/[E])

| I            | NO →     | 1) Check if the connector of the 1st transport sensor is disconnected.                                        |
|--------------|----------|----------------------------------------------------------------------------------------------------|
| 1            |          | 2) Check if the connector CN305 on the LGC board is disconnected.                                             |
|              |          | <ol> <li>Check if the connector pins are disconnected and the harnesses are<br/>open circuited.</li> </ol>    |
|              |          | <ol> <li>Check if the conductor pattern on the LGC board is short circuited or<br/>open circuited.</li> </ol> |
| 1            |          | 5) Replace the 1st transport sensor.                                                                          |
| $\downarrow$ |          | 6) Replace the LGC board.                                                                                     |
| YES          |          |                                                                                                    |
| Is the up    | per draw | er feed clutch working?                                                                                       |

|              |          |         |          | •     |         |
|--------------|----------|---------|----------|-------|---------|
| (Perform the | output c | heck in | the test | mode: | 03-201) |

|                 | NO → | <ol> <li>Check if the connector of the upper drawer feed clutch is discon-<br/>nected.</li> </ol>                                                                                            |
|-----------------|------|----------------------------------------------------------------------------------------------------|
|                 |      | <ul><li>2) Check if the connector CN307 on the LGC board is disconnected.</li><li>3) Check if the connector pins are disconnected and the harnesses are open circuited.</li></ul>            |
| <br> <br> <br>↓ |      | <ol> <li>Check if the conductor pattern on the LGC board is short circuited or<br/>open circuited.</li> <li>Replace the upper drawer feed clutch.</li> <li>Replace the LGC board.</li> </ol> |

## YES

Check the upper drawer feed roller, separation roller and pickup roller. Replace them if they are worn out.

#### [E140] Lower drawer misfeeding (paper not reaching the 2nd transport sensor)

Open the side cover. Is there any paper in front of the 2nd transport sensor?

### $\downarrow$ YES $\rightarrow$ Remove the paper.

#### NO

#### Is the 2nd transport sensor working?

(Perform the input check in the test mode: 03-[FAX]OFF/[7]/[E])

| Ι            | NO → | 1) Check if the connector of the 2nd transport sensor is disconnected.                                     |
|--------------|------|----------------------------------------------------------------------------------------------------|
| I            |      | 2) Check if the connector CN304 on the LGC board is disconnected.                                          |
|              |      | <ol> <li>Check if the connector pins are disconnected and the harnesses are<br/>open circuited.</li> </ol> |
|              |      | 4) Check if the conductor pattern on the LGC board is short circuited or open circuited.                   |
| ł            |      | 5) Replace the 2nd transport sensor.                                                                       |
| $\downarrow$ |      | 6) Replace the LGC board.                                                                                  |

#### YES

<u>Is the lower drawer feed clutch working?</u> (Perform the output check in the test mode: 03-202)

| l<br>I       | NO → | <ol> <li>Check if the connector of the lower drawer feed clutch is discon-<br/>nected.</li> </ol> |
|--------------|------|---------------------------------------------------------------------------------------------------|
| Ι            |      | 2) Check if the connector CN307 on the LGC board is disconnected.                                 |
|              |      | 3) Check if the connector pins are disconnected and the harnesses are open circuited.             |
|              |      | 4) Check if the conductor pattern on the LGC board is short circuited or open circuited.          |
| ì            |      | 5) Replace the lower drawer feed clutch.                                                          |
| $\mathbf{V}$ |      | 6) Replace the LGC board.                                                                         |

## YES

Check the lower drawer feed roller, separation roller and pickup roller. Replace them if they are worn out.

## [E150] PFP upper drawer misfeeding (paper not reaching the PFP upper drawer feed sensor)

Open the PFP side cover. Is there any paper in front of the PFP upper drawer feed sensor?

 $\downarrow$  YES  $\rightarrow$  Remove the paper.

NO

#### <u>Is the PFP upper drawer feed sensor working?</u> (Perform the input check in the test mode: 03-[FAX]OFF/[2]/[D])

| l<br>I       | NO → | <ol> <li>Check if the connector of the PFP upper drawer feed sensor is dis-<br/>connected.</li> </ol>                       |
|--------------|------|----------------------------------------------------------------------------------------------------|
|              |      | 2) Check if either of the connectors CN241 or CN243 on the PFP board is disconnected.                                       |
| ļ            |      | 3) Check if the connector CN310 on the LGC board is disconnected.                                                           |
|              |      | 4) Check if the connector pins are disconnected and the harnesses are open circuited.                                       |
| <br> <br>    |      | <ol><li>Check if the conductor patterns on the PFP board and LGC board<br/>are short circuited or open circuited.</li></ol> |
| i            |      | 6) Replace the PFP upper drawer feed sensor.                                                                                |
| Ì            |      | 7) Replace the PFP board.                                                                                                   |
| $\checkmark$ |      | 8) Replace the LGC board.                                                                                                   |

## YES

#### <u>Is the PFP upper drawer feed clutch working?</u> (Perform the output check in the test mode: 03-226)

| <br>                                                                                                    | NO → | <ol> <li>Check if the connector of the PFP upper drawer feed clutch is dis-<br/>connected.</li> </ol>                       |
|----------------------------------------------------------------------------------------------------|------|----------------------------------------------------------------------------------------------------|
|                                                                                                    |      | <ol> <li>Check if any of the connectors CN241, CN242 and CN247 on the<br/>PFP board is disconnected.</li> </ol>             |
| -                                                                                                    |      | 3) Check if the connector CN310 on the LGC board is disconnected.                                                           |
|                                                                                                    |      | 4) Check if the connector pins are disconnected and the harnesses are open circuited.                                       |
|                                                                                                    |      | <ol><li>Check if the conductor patterns on the PFP board and LGC board<br/>are short circuited or open circuited.</li></ol> |
| i                                                                                                    |      | 6) Replace the PFP upper drawer feed clutch.                                                                                |
| Ì                                                                                                    |      | 7) Replace the PFP board.                                                                                                   |
| $\mathbf{\mathbf{\mathbf{\mathbf{\mathbf{\mathbf{\mathbf{\mathbf{\mathbf{\mathbf{\mathbf{\mathbf{\mathbf{\mathbf{\mathbf{\mathbf{\mathbf{\mathbf{$ |      | 8) Replace the LGC board.                                                                                                   |

### YES

Check the PFP upper drawer feed roller, separation roller and pickup roller. Replace them if they are worn out.

## [E160] PFP lower drawer misfeeding (paper not reaching the PFP lower drawer feed sensor)

Open the PFP side cover. Is there any paper in front of the PFP lower drawer feed sensor?

 $\downarrow$  YES  $\rightarrow$  Remove the paper.

NO

<u>Is the PFP lower drawer feed sensor working?</u> (Perform the input check in the test mode: 03-[FAX]OFF/[4]/[D])

| l<br>I                                                                                                    | NO → | <ol> <li>Check if the connector of the PFP lower drawer feed sensor is dis-<br/>connected.</li> </ol>                       |
|----------------------------------------------------------------------------------------------------|------|----------------------------------------------------------------------------------------------------|
|                                                                                                    |      | 2) Check if either of the connectors CN241 or CN243 on the PFP board is disconnected.                                       |
|                                                                                                    |      | 3) Check if the connector CN310 on the LGC board is disconnected.                                                           |
|                                                                                                    |      | 4) Check if the connector pins are disconnected and the harnesses are open circuited.                                       |
|                                                                                                    |      | <ol><li>Check if the conductor patterns on the PFP board and LGC board<br/>are short circuited or open circuited.</li></ol> |
| İ                                                                                                    |      | 6) Replace the PFP lower drawer feed sensor.                                                                                |
| Ì                                                                                                    |      | 7) Replace the PFP board.                                                                                                   |
| $\mathbf{\mathbf{\mathbf{\mathbf{\mathbf{\mathbf{\mathbf{\mathbf{\mathbf{\mathbf{\mathbf{\mathbf{\mathbf{\mathbf{\mathbf{\mathbf{\mathbf{\mathbf{$ |      | 8) Replace the LGC board.                                                                                                   |

### YES

#### Is the PFP lower drawer feed clutch working? (Perform the output check in the test mode: 03-228)

| l<br>I       | NO → | <ol> <li>Check if the connector of the PFP lower drawer feed clutch is discon-<br/>nected.</li> </ol>                       |
|--------------|------|----------------------------------------------------------------------------------------------------|
| l            |      | <ol> <li>Check if any of the connectors CN241, CN242 and CN248 on the<br/>PFP board is disconnected.</li> </ol>             |
|              |      | 3) Check if the connector CN310 on the LGC board is disconnected.                                                           |
|              |      | 4) Check if the connector pins are disconnected and the harnesses are open circuited.                                       |
|              |      | <ol><li>Check if the conductor patterns on the PFP board and LGC board<br/>are short circuited or open circuited.</li></ol> |
| Ì            |      | 6) Replace the PFP lower drawer feed clutch.                                                                                |
| Ì            |      | 7) Replace the PFP board.                                                                                                   |
| $\checkmark$ |      | 8) Replace the LGC board.                                                                                                   |

#### YES

Check the PFP lower drawer feed roller, separation roller and pickup roller. Replace them if they are worn out.

## [E190] LCF misfeeding (paper not reaching the LCF feed sensor)

Open the LCF side cover. Is there any paper in front of the LCF feed sensor?

YES  $\rightarrow$  Remove the paper.  $\mathbf{V}$ 

#### NO

#### Is the LCF feed sensor working? (Perform the input check in the test mode: 03-[FAX]OFF/[5]/[G])

|                 | NO →        | <ol> <li>Check if the connector of the LCF feed sensor is disconnected.</li> <li>Check if either of the connectors CN100 or CN104 on the LCF board<br/>is disconnected.</li> <li>Check if the connector CN310 on the LGC board is disconnected.</li> <li>Check if the connector pins are disconnected and the harnesses are<br/>open circuited.</li> <li>Check if the conductor patterns on the LCF board and LGC board are<br/>short circuited or open circuited.</li> <li>Replace the LCF feed sensor.</li> <li>Replace the LCF board.</li> <li>Replace the LGC board.</li> </ol> |
|-----------------|-------------|----------------------------------------------------------------------------------------------------|
| YES             |             |                                                                                                    |
| <u>Is the L</u> | CF feed clu | tch working? (Perform the output check in the test mode: 03-209)                                                                                                    |
|                 | NO →        | <ol> <li>Check if the connector of the LCF feed clutch is disconnected.</li> <li>Check if any of the connectors CN100, CN101 and CN103 on the LCF board is disconnected.</li> <li>Check if the connector CN310 on the LGC board is disconnected.</li> <li>Check if the connector pins are disconnected and the harnesses are open circuited.</li> <li>Check if the conductor patterns on the LCF board and LGC board are short circuited or open circuited.</li> <li>Replace the LCF feed clutch.</li> </ol>                                                                        |

- 6) Replace the LCF feed clutch.
- 7) Replace the LCF board.
  - 8) Replace the LGC board.

## YES

Т

 $\mathbf{1}$ 

Check the LCF feed roller, separation roller and pickup roller. Replace them if they are worn out.

# 5.1.3 Cover open jam

## [E400] Transfer cover opened during printing

## Is the transfer cover open?

 $\downarrow$  YES  $\rightarrow$  Remove paper if there is any, then close the cover.

NO

```
<u>Is the transfer cover opening/closing switch working?</u>
(Perform the input check in the test mode: 03-[FAX]ON/[2]/[G])
```

| I           | NO → | 1) Check if the connector of the transfer cover opening/closing switch is disconnected                                                                               |
|-------------|------|----------------------------------------------------------------------------------------------------|
| i           |      | <ol> <li>2) Check if the connector CN305 on the LGC board is disconnected.</li> <li>3) Check if the connector pins are disconnected and the harnesses are</li> </ol> |
|             |      | <ul><li>open circuited.</li><li>4) Check if the conductor pattern on the LGC board is short circuited or open circuited.</li></ul>                                   |
| -<br>-<br>↓ |      | <ul><li>5) Replace the front cover opening/closing switch.</li><li>6) Replace the LGC board.</li></ul>                                                               |
| YES         |      |                                                                                                    |

Replace the LGC board.

| Is the voltage of 24V being supplied from the power supply | <u>unit?</u> |
|------------------------------------------------------------|--------------|
| (Perform the input check in the test mode: 03-[FAX] ON/[1] | /[C])        |

| Ι            | NO → | 1) Check if the connector for 24 V power supply is disconnected.         |
|--------------|------|--------------------------------------------------------------------------|
| I            |      | 2) Check if the connector CN305 on the LGC board is disconnected.        |
| I            |      | 3) Check if the connector pins are disconnected and the harnesses are    |
| I            |      | open circuited.                                                          |
|              |      | 4) Check if the conductor pattern on the LGC board is short circuited or |
| 1            |      | open circuited.                                                          |
| 1            |      | 5) Replace the LGC board.                                                |
| $\mathbf{v}$ |      |                                                                          |

YES

Replace the LGC board.

## [E410] Front cover opened during printing

Is the front cover open?

YES  $\rightarrow$  Close the cover.  $\mathbf{1}$ 

#### NO

### Is the front cover opening/closing switch working? (Perform the input check in the test mode: 03-[FAX]ON/[2]/[D])

|              | NO → 1)<br>2) | Check if the connector of the front cover opening/closing switch is disconnected.<br>Check if the connector CN303 on the LGC board is disconnected. |
|--------------|---------------|----------------------------------------------------------------------------------------------------|
| į            | 3)            | open circuited.                                                                                                    |
|              | 4)            | Check if the conductor pattern on the LGC board is short circuited or open circuited.                                                               |
| 1            | 5)            | Replace the front cover opening/closing switch.                                                                                                    |
| $\checkmark$ | 6)            | Replace the LGC board.                                                                                                    |
| YES          |               |                                                                                                    |
| Is the vol   | tage of 24V   | being supplied from the power supply unit?                                                                                                    |
| (Perform     | the input che | eck in the test mode: 03-[FAX] ON/[1]/[C])                                                                                                    |

| 5) Replace the LGC board. |        | NO → | <ol> <li>Check if the connector for 24 V power supply is disconnected.</li> <li>Check if the connector CN303 on the LGC board is disconnected.</li> <li>Check if the connector pins are disconnected and the harnesses are open circuited.</li> <li>Check if the conductor pattern on the LGC board is short circuited or open circuited.</li> </ol> |
|---------------------------|--------|------|----------------------------------------------------------------------------------------------------|
| $\mathbf{V}$              | ∣<br>↓ |      | 5) Replace the LGC board.                                                                                                    |

## YES

Replace the LGC board.

5

## [E420] PFP side cover opened during printing

### Is the PFP side cover open?

 $\downarrow$  YES  $\rightarrow$  Remove the paper if there is any, then close the cover.

#### NO

## <u>Is the PFP side cover opening/closing switch working?</u> (Perform the input check in the test mode: 03-[FAX]OFF/[2]/[F])

| <br>               | NO → | <ol> <li>Check if the connector of the PFP side cover opening/closing switch<br/>is disconnected.</li> </ol>                  |
|--------------------|------|----------------------------------------------------------------------------------------------------|
|                    |      | 2) Check if either of the connectors CN241 or CN243 on the PFP board is disconnected.                                         |
| I                  |      | 3) Check if the connector CN310 on the LGC board is disconnected.                                                             |
|                    |      | 4) Check if the connector pins are disconnected and the harnesses are open circuited.                                         |
|                    |      | <ol> <li>Check if the conductor patterns on the PFP board and LGC board<br/>are short circuited or open circuited.</li> </ol> |
| i                  |      | 6) Replace the PFP side cover opening/closing switch.                                                                         |
| 1                  |      | 7) Replace the PFP board.                                                                                                    |
| $\mathbf{\Lambda}$ |      | 8) Replace the LGC board.                                                                                                    |

### YES

- 1) Replace the PFP board.
- 2) Replace the LGC board.

### [E430] ADU opened during printing

## Is the ADU open?

 $\downarrow$  YES  $\rightarrow$  Remove the paper if there is any, then close the ADU.

#### NO

Is the ADU opening/closing switch working? (Perform the input check in the test mode: 03-[FAX]OFF/[1]/[F])

| l<br>I       | NO → | <ol> <li>Check if the connector of the ADU opening/closing switch is discon-<br/>nected.</li> </ol>                           |
|--------------|------|----------------------------------------------------------------------------------------------------|
|              |      | 2) Check if either of the connectors CN562 or CN217 on the ADU board is disconnected.                                         |
| ļ            |      | 3) Check if the connector CN304 on the LGC board is disconnected.                                                             |
|              |      | 4) Check if the connector pins are disconnected and the harnesses are open circuited.                                         |
| <br> <br>    |      | <ol> <li>Check if the conductor patterns on the ADU board and LGC board<br/>are short circuited or open circuited.</li> </ol> |
| Ì            |      | 6) Replace the ADU opening/closing switch.                                                                                    |
| Ì            |      | 7) Replace the ADU board.                                                                                                    |
| $\checkmark$ |      | 8) Replace the LGC board.                                                                                                    |

YES

1) Replace the ADU board.

2) Replace the LGC board.

#### [E440] Side cover opened during printing

Is the side cover open?

 $\downarrow$  YES  $\rightarrow$  Remove the paper if there is any, then close the cover.

NO

<u>Is the side door switch working?</u> (Perform the input check in the test mode: 03-[FAX]ON/[2]/[F])

| I            | NO → | 1) Check if the connector of the side door switch is disconnected.                                         |
|--------------|------|----------------------------------------------------------------------------------------------------|
| Ι            |      | 2) Check if the connector CN304 on the LGC board is disconnected.                                          |
|              |      | 3) Check if the connector pins are disconnected and the harnesses are open circuited.                      |
|              |      | <ul><li>4) Check if the conductor pattern on the LGC board is short circuited or open circuited.</li></ul> |
| 1            |      | 5) Replace the side door switch.                                                                           |
| $\downarrow$ |      | 6) Replace the LGC board.                                                                                  |

### YES

Replace the LGC board.

## [E450] LCF side cover opened during printing

Is the LCF side cover open?

 $\downarrow$  YES  $\rightarrow$  Remove the paper if there is any, then close the cover.

#### NO

#### <u>Is the LCF side cover opening/closing switch working?</u> (Perform the input check in the test mode: 03-[FAX]OFF/[5]/[D])

| l<br>I       | NO → | <ol> <li>Check if the connector of the LCF side cover opening/closing switch<br/>is disconnected.</li> </ol>                                                                   |
|--------------|------|----------------------------------------------------------------------------------------------------|
| l<br>I       |      | <ol> <li>Check if either of the connectors CN100 or CN106 on the LCF board<br/>is disconnected.</li> </ol>                                                                     |
|              |      | <ol> <li>Check if the connector CN310 on the LGC board is disconnected.</li> <li>Check if the connector pins are disconnected and the harnesses are open circuited.</li> </ol> |
| <br> <br>    |      | 5) Check if the conductor patterns on the LCF board and LGC board are short circuited or open circuited.                                                                       |
| i            |      | 6) Replace the LCF side cover opening/closing switch.                                                                                                    |
| Ι            |      | 7) Replace the LCF board.                                                                                                    |
| $\checkmark$ |      | 8) Replace the LGC board.                                                                                                    |

YES

1) Replace the LCF board.

2) Replace the LGC board.

#### [E480] Bridge unit opened during printing

Is the bridge unit open?

 $\downarrow$  YES  $\rightarrow$  Remove the paper if there is any, then close the unit.

NO

```
<u>Is the bridge unit opening/closing switch working?</u>
(Perform the input check in the test mode: 03-[FAX]ON/[3]/[F])
```

| I           | NO $\rightarrow$ | 1) Check if the connector of the bridge unit opening/closing switch is                                 |
|-------------|------------------|----------------------------------------------------------------------------------------------------|
| I           |                  | disconnected.                                                                                          |
| I           |                  | 2) Check if the connector CN306 on the LGC board is disconnected.                                      |
|             |                  | 3) Check if the connector pins are disconnected and the harnesses are open circuited.                  |
|             |                  | 4) Check if the conductor pattern on the LGC board is short circuited or open circuited.               |
| -<br>-<br>↓ |                  | <ul><li>5) Replace the bridge unit opening/closing switch.</li><li>6) Replace the LGC board.</li></ul> |

YES

Replace the LGC board.

#### [E490] JSP cover opened during printing

#### Is the JSP cover open?

 $\downarrow$  YES  $\rightarrow$  Remove the paper if there is any, then close the cover.

#### NO

## <u>Is the JSP cover switch working?</u> (Perform the input check in the test mode: 03-[FAX]ON/[3]/[F])

| I            | NO $\rightarrow$ | 1) Check if the connector of the JSP cover switch is disconnected.                                         |
|--------------|------------------|----------------------------------------------------------------------------------------------------|
| 1            |                  | 2) Check if either of the connectors CN260 or CN261 on the JSP board                                       |
| 1            |                  | is disconnected.                                                                                           |
|              |                  | <ol><li>Check if the connector CN306 on the LGC board is disconnected.</li></ol>                           |
|              |                  | <ol> <li>Check if the connector pins are disconnected and the harnesses are<br/>open circuited.</li> </ol> |
|              |                  | 5) Check if the conductor patterns on the JSP board and LGC board are short circuited or open circuited.   |
| i            |                  | 6) Replace the JSP cover switch.                                                                           |
| i            |                  | 7) Replace the JSP board.                                                                                  |
| $\checkmark$ |                  | 8) Replace the LGC board.                                                                                  |

## YES

- 1) Replace the JSP board.
- 2) Replace the LGC board.

### [E491] OCT cover opened during printing

#### Is the OCT cover open?

 $\downarrow$  YES  $\rightarrow$  Remove the paper if there is any, then close the cover.

NO

#### <u>Is the OCT cover switch working?</u> (Perform the input check in the test mode: 03-[FAX]ON/[3]/[F])

|              | NO → | <ol> <li>Check if the connector of the OCT cover switch is disconnected?</li> <li>Check if either of the connectors CN260 or CN261 on the OCT board is disconnected.</li> </ol> |
|--------------|------|----------------------------------------------------------------------------------------------------|
| i            |      | IS disconnected.                                                                                                    |
| i            |      | 3) Check if the connector CN306 on the OCT board is disconnected.                                                                                                    |
| İ            |      | <ol> <li>Check if the connector pins are disconnected and the harnesses are<br/>open circuited.</li> </ol>                                                                      |
|              |      | <ol><li>Check if the conductor patterns on the OCT board and LGC board<br/>are short circuited or open circuited.</li></ol>                                                     |
| I            |      | 6) Replace the OCT cover switch.                                                                                                    |
| i            |      | <ol><li>Replace the OCT board.</li></ol>                                                                                                    |
| $\checkmark$ |      | 8) Replace the LGC board.                                                                                                    |

## YES

1) Replace the OCT board.

2) Replace the LGC board.

# 5.1.4 Transport jam (RADF)

## Note:

When performing the RADF related troubleshooting, be sure to perform "Automatic adjustment of RADF sensor and EEPROM initialization (05-356)" and "RADF original guide width adjustment (05-367/368)" consecutively at the Adjustment Mode whenever the RADF board, original length sensor, read sensor or reverse sensor has been replaced.

- [E711] Jam not reaching the original length sensor
- [E712] Jam not reaching the registration sensor

## [E713] Stop jam at the original length sensor

Are the pickup roller, feed roller and separation roller stained or worn out?

 $\downarrow$  YES  $\rightarrow$  Clean the rollers or replace them.

NO

Is the original excessively curled or folded?

 $\downarrow$  YES  $\rightarrow$  Flatten and set it again.

#### NO

<u>Are the original length sensor and registration sensor working?</u> (Perform the input check: 03-[FAX]ON/[8]/[E], /[7]/[H])

| l<br>I       | NO → | 1) Check if the connectors of the original length sensor and registration sensor are disconnected.                                                                                        |
|--------------|------|----------------------------------------------------------------------------------------------------|
| I            |      | 2) Check if the connector CN3 on the RADF board is disconnected.                                                                                                    |
| <br> <br>    |      | <ul> <li>3) Check if the connector pins are disconnected or the harnesses are open circuited.</li> <li>4) Check if the conductor pattern on the DADE board is chert circuited.</li> </ul> |
| l            |      | <ol> <li>Check if the conductor pattern on the RADF board is short circuited<br/>or open circuited.</li> </ol>                                                                            |
| 1            |      | 5) Replace the original length sensor and registration sensor.                                                                                                    |
| $\downarrow$ |      | 6) Replace the RADF board.                                                                                                    |

## YES

## [E714] Feed signal reception jam

Is the empty sensor working? (Perform the input check: 03-[FAX]ON/[7]/[B])

|              | NO → | <ol> <li>Check if the lever of empty sensor is working normally.</li> <li>Check if the connector of the empty sensor is disconnected.</li> <li>Check if the connector CN5 on the RADF board is disconnected.</li> <li>Check if the connector pins are disconnected or the harnesses are open circuited.</li> <li>Check if the conductor pattern on the RADF board is short circuited or open circuited.</li> <li>Replace the empty sensor.</li> </ol> |
|--------------|------|----------------------------------------------------------------------------------------------------|
| 1            |      | 6) Replace the empty sensor.                                                                                                    |
| $\downarrow$ |      | 7) Replace the RADF board.                                                                                                    |

YES

Replace the RADF board.

#### [E721] Jam not reaching the read sensor

Are the registration roller and read roller stained?

 $\downarrow$  YES  $\rightarrow$  Clean the rollers.

NO

#### Is the read sensor working? (Perform the input check: 03-[FAX]ON/[7]/[G])

| Ι            | NO → | 1) Check if the connector of the read sensor are disconnected.         |
|--------------|------|------------------------------------------------------------------------|
| I            |      | 2) Check if the connector CN6 on the RADF board is disconnected.       |
|              |      | 3) Check if the connector pins are disconnected or the harnesses are   |
| 1            |      | open circuited.                                                        |
| i i          |      | 4) Check if the conductor pattern on the RADF board is short circuited |
| i            |      | or open circuited.                                                     |
| 1            |      | 5) Replace the read sensor.                                            |
| $\downarrow$ |      | 6) Replace the RADF board.                                             |

YES

Replace the RADF board.

5

### [E722] Jam not reaching the exit sensor (during scanning)

## [E723] Jam not reaching the reverse sensor (during scanning)

## Is the read roller stained?

 $\downarrow$  YES  $\rightarrow$  Clean the roller.

NO

| Are the exit sensor and reverse sensor working?         |   |
|---------------------------------------------------------|---|
| (Perform the input check: 03-[FAX]ON/[7]/[E], /[7]/[F]) | ) |

| NO $\rightarrow$ | 1) Check if the connectors of the exit sensor and reverse sensor are                      |
|------------------|-------------------------------------------------------------------------------------------|
|                  | disconnected.                                                                             |
|                  | 2) Check if the connector CN4 on the RADF board is disconnected.                          |
|                  | 3) Check if the connector pins are disconnected or the harnesses are                      |
|                  | open circuited.                                                                           |
|                  | 4) Check if the conductor pattern on the RADF board is short circuited or open circuited. |
|                  | <ol><li>Replace the exit sensor and reverse sensor.</li></ol>                             |
|                  | 6) Replace the RADF board.                                                                |
|                  | NO →                                                                                      |

## YES

Replace the RADF board.

#### [E724] Stop jam at the registration sensor

Is the registration roller stained?

 $\downarrow$  YES  $\rightarrow$  Clean the roller.

NO

Is the registration sensor working? (Perform the input check: 03-[FAX]ON/[7]/[H])

| I            | NO → | 1) Check if the connector of the registration sensor is disconnected.                     |
|--------------|------|-------------------------------------------------------------------------------------------|
| I            |      | 2) Check if the connector CN3 on the RADF board is disconnected.                          |
|              |      | 3) Check if the connector pins are disconnected or the harnesses are open circuited.      |
|              |      | 4) Check if the conductor pattern on the RADF board is short circuited or open circuited. |
| 1            |      | 5) Replace the registration sensor.                                                       |
| $\downarrow$ |      | 6) Replace the RADF board.                                                                |

### YES

#### [E725] Stop jam at the read sensor

#### Is the read roller stained?

 $\downarrow$  YES  $\rightarrow$  Clean the roller.

#### NO

Is the read sensor working? (Perform the input check: 03-[FAX]ON/[7]/[G])

| Ι               | NO → | <ol> <li>Check if the connector of the read sensor is disconnected.</li> </ol>                                                                                                    |
|-----------------|------|----------------------------------------------------------------------------------------------------|
| I               |      | 2) Check if the connector CN6 on the RADF board is disconnected.                                                                                                    |
| <br>            |      | 3) Check if the connector pins are disconnected or the harnesses are open circuited                                                                                               |
| <br> <br> <br>↓ |      | <ol> <li>Check if the conductor pattern on the RADF board is short circuited<br/>or open circuited.</li> <li>Replace the read sensor.</li> <li>Replace the RADF board.</li> </ol> |

YES

Replace the RADF board.

### [E726] Transport/exit signal reception jam

- (1) If the original remains in the RADF, remove it.
- (2) If any paper remains in the equipment, remove it.
- (3) Turn the power OFF and then back ON. If the jam still occurs, lead the following procedure.
- (4) Check the connection between the RADF board and SLG board, and the connection between the RADF board and switching power supply.
  - Are the connection of the connectors and joint connectors normal?
  - Are the connector pins disconnected or are the harnesses open circuited?
- (5) Check if the 24V and 5V outputs of the switching power supply are normal.
- (6) Check if the conductor pattern on the RADF board is short circuited or open circuited.
- (7) Replace the RADF board.
- (8) Check if the conductor pattern on the SLG board is short circuited or open circuited.
- (9) Replace the SLG board.

5

## [E731] Stop jam at the exit sensor

Is the exit roller stained?

 $\downarrow$  YES  $\rightarrow$  Clean the roller.

## NO

Is the exit sensor working? (Perform the input check: 03-[FAX]ON/[7]/[E])

| I            | NO $\rightarrow$ | <ol> <li>Check if the connector of the exit sensor is disconnected.</li> </ol>            |
|--------------|------------------|-------------------------------------------------------------------------------------------|
| I            |                  | 2) Check if the connector CN4 on the RADF board is disconnected.                          |
| l<br>l       |                  | 3) Check if the connector pins are disconnected or the harnesses are open circuited.      |
|              |                  | 4) Check if the conductor pattern on the RADF board is short circuited or open circuited. |
| -            |                  | 5) Replace the exit sensor.                                                               |
| $\downarrow$ |                  | 6) Replace the RADF board.                                                                |

YES

Replace the RADF board.

#### [E741] Stop jam at the reverse sensor

Are the read roller and reverse roller stained?

 $\downarrow$  YES  $\rightarrow$  Clean the rollers.

## NO

#### Is the reverse sensor working? (Perform the input check: 03-[FAX]ON/[7]/[F])

|              | NO → | <ol> <li>Check if the connector of the reverse sensor is disconnected.</li> <li>Check if the connector CN4 on the RADF board is disconnected.</li> <li>Check if the connector pins are disconnected or the harnesses are open circuited.</li> <li>Check if the conductor pattern on the RADF board is short circuited or open circuited.</li> </ol> |
|--------------|------|----------------------------------------------------------------------------------------------------|
| i            |      | <ol> <li>Check if the conductor pattern on the RADF board is short circuited<br/>or open circuited.</li> </ol>                                                                                                    |
|              |      | 5) Replace the reverse sensor.                                                                                                    |
| $\checkmark$ |      | 6) Replace the RADF board.                                                                                                    |

YES

#### [E742] Jam not reaching the reverse sensor (feeding in reverse)

#### Is the reverse roller stained?

 $\downarrow$  YES  $\rightarrow$  Clean the roller.

#### NO

Is the reverse sensor working? (Perform the input check: 03-[FAX]ON/[7]/[F])

| Ι            | NO $\rightarrow$ | <ol> <li>Check if the connector of the reverse sensor is disconnected.</li> </ol>         |
|--------------|------------------|-------------------------------------------------------------------------------------------|
| I            |                  | 2) Check if the connector CN4 on the RADF board is disconnected.                          |
|              |                  | 3) Check if the connector pins are disconnected or the harnesses are open circuited.      |
|              |                  | 4) Check if the conductor pattern on the RADF board is short circuited or open circuited. |
| 1            |                  | 5) Replace the reverse sensor.                                                            |
| $\downarrow$ |                  | 6) Replace the RADF board.                                                                |

YES

Replace the RADF board.

#### [E743] Jam not reaching the exit sensor (feeding in reverse)

Are the reverse roller and read roller stained?

 $\downarrow$  YES  $\rightarrow$  Clean the rollers.

#### NO

#### Is the exit sensor working? (Perform the input check: 03-[FAX]ON/[7]/[E])

| I            | NO $\rightarrow$ | <ol> <li>Check if the connector of the exit sensor is disconnected.</li> </ol>                                    |
|--------------|------------------|----------------------------------------------------------------------------------------------------|
| I            |                  | 2) Check if the connector CN4 on the RADF board is disconnected.                                                  |
|              |                  | 3) Check if the connector pins are disconnected or the harnesses are open circuited                               |
|              |                  | <ul> <li>4) Check if the conductor pattern on the RADF board is short circuited<br/>or open circuited.</li> </ul> |
|              |                  | <ul><li>5) Replace the exit sensor.</li><li>6) Replace the RADF board.</li></ul>                                  |
| $\mathbf{V}$ |                  | , ,                                                                                                    |

#### YES

### [E860] RADF jam access cover open

#### Is the RADF jam access cover opened?

 $\downarrow$  YES  $\rightarrow$  Remove the original, if any, and close the RADF jam access cover.

NO

Is the RADF jam access cover switch working? (Perform the input check: 03-[FAX]ON/[7]/ [C])

| Ι  | NO → | 1) Check if the connector of the RADF jam access cover switch is dis-  |
|----|------|------------------------------------------------------------------------|
| I  |      | connected.                                                             |
| I  |      | 2) Check if the connector CN8 on the RADF board is disconnected.       |
| I  |      | 3) Check if the connector pins are disconnected or the harnesses are   |
| ļ  |      | open circuited.                                                        |
| 1  |      | 4) Check if the conductor pattern on the RADF board is short circuited |
| 1  |      | or open circuited.                                                     |
| 1  |      | 5) Replace the RADF jam access cover switch.                           |
| L. |      | 6) Replace the RADF board.                                             |
| v  |      | , .                                                                    |

## YES

Replace the RADF board.

#### [E870] RADF open jam

Is the RADF opened?

 $\downarrow$  YES  $\rightarrow$  Remove the original, if any, and close the RADF.

NO

Is the RADF opening/closing sensor adjusted within the specified range?

 $\downarrow$  NO  $\rightarrow$  Adjust the RADF opening/closing sensor.

YES

#### <u>Is the RADF opening/closing sensor working?</u> (Perform the input check: 03-[FAX]ON/[7]/[D])

| <br> | NO → | <ol> <li>Check if the connector of the RADF opening/closing sensor is dis-<br/>connected.</li> </ol>                                                                                                    |
|------|------|----------------------------------------------------------------------------------------------------|
| ·    |      | <ol> <li>2) Check if the connector CN6 on the RADF board is disconnected.</li> <li>3) Check if the connector pins are disconnected or the harnesses are open circuited.</li> <li>4) Check if the conductor pattern on the RADF board is short circuited or open circuited.</li> <li>5) Replace the RADF opening/closing sensor.</li> <li>6) Replace the RADF board.</li> </ol> |
|      |      |                                                                                                    |

YES

## 5.1.5 Finisher jam

- [1] Jam in bridge unit
- [E910] Paper not reaching the bridge unit transport sensor-1
- [E920] Paper stopping at the bridge unit transport sensor-1
- [E930] Paper not reaching the bridge unit transport sensor-2
- [E940] Paper stopping at the bridge unit transport sensor-2

Is there any paper remaining inside the bridge unit?

 $\downarrow$  YES  $\rightarrow$  Remove the paper.

NO

#### <u>Are the bridge unit transport sensors-1 and -2 working?</u> (Perform the input check: 03-[FAX]ON/[3]/[H], /[3]/[E])

|                 | NO → 1<br>2<br>3<br>4<br>5<br>6 | <ul> <li>) Check if the connectors of the bridge unit transport sensors-1 and -2 are disconnected.</li> <li>) Check if the connector J512 of the bridge unit is disconnected.</li> <li>) Check if the connector CN306 on the LGC board is disconnected.</li> <li>) Check if the connector pins are disconnected or the harnesses are open circuited.</li> <li>i) Check if the conductor pattern on the LGC board is short circuited or open circuited.</li> <li>i) Replace the bridge unit transport sensors-1 and -2.</li> <li>i) Replace the LGC board</li> </ul> |
|-----------------|---------------------------------|----------------------------------------------------------------------------------------------------|
| $\checkmark$    | 1                               |                                                                                                    |
| YES             |                                 |                                                                                                    |
| <u>Is the b</u> | ridge unit gat                  | e solenoid working? (Perform the output check: 03-232)                                                                                                    |
|                 | NO → 1<br>2<br>3<br>4<br>5      | <ul> <li>) Check if the connector J512 of the bridge unit is disconnected.</li> <li>) Check if the connector CN306 on the LGC board is disconnected.</li> <li>) Check if the connector pins are disconnected or the harnesses are open circuited.</li> <li>) Replace the bridge unit gate solenoid.</li> <li>i) Replace the LGC board.</li> </ul>                                                                                                    |
|                 |                                 |                                                                                                    |

#### YES

Does the transport roller of the bridge unit work when the main motor is rotated? (Perform the output check: 03-101/151)

 $\downarrow$  NO  $\rightarrow$  Check the drive system of the equipment and bridge unit.

YES

Check the roller in the bridge unit. Replace it if it is worn out.

## [2] Paper jam in puncher unit

## [E9F0] Punching jam

## <u>MJ-1025</u>

Is there any paper remaining on the transport path in the finisher or equipment?

 $\downarrow$  YES  $\rightarrow$  Remove the paper.

NO

<u>Is the connector J1006 on the punch controller PC board disconnected?</u> <u>Is the harness connecting the punch controller PC board and punch home position sensor</u> (PI1P) open circuited?

 $\downarrow$  YES  $\rightarrow$  Connect the connector securely. Replace the harness.

NO

Is the punch home position sensor working properly?

| I            | NO $\rightarrow$ | 1) Connect the connector of the punch home position sensor securely. |
|--------------|------------------|----------------------------------------------------------------------|
| $\checkmark$ |                  | <ol><li>Replace the punch home position sensor.</li></ol>            |

### YES

Replace the punch controller PC board.

## [3] Paper jam in finisher section

### [EA10] Paper transport delay jam

#### <u>MJ-1022</u>

Is there any paper remaining on the transport path in the finisher or equipment?

 $\downarrow$  YES  $\rightarrow$  Remove the paper.

NO

<u>Is the connector J10 on the finisher controller PC board disconnected?</u> <u>Is the harness connecting the finisher controller PC board and inlet sensor (S2) open circuited?</u>

 $\downarrow$  YES  $\rightarrow$  Connect the connector securely. Replace the harness.

#### NO

Is the inlet sensor working normally? (Check the movement of the actuator.)

| I            | NO → | 1) Connect the connector of the inlet sensor securely.        |
|--------------|------|---------------------------------------------------------------|
| I            |      | 2) Attach the actuator securely if its shaft is out of place. |
| $\checkmark$ |      | <ol><li>Replace the inlet sensor.</li></ol>                   |

#### YES

Replace the finisher controller PC board.

#### <u>MJ-1025</u>

Is there any paper remaining on the transport path in the finisher or equipment?

 $\downarrow$  YES  $\rightarrow$  Remove the paper.

#### NO

Is the connector CN16 (inlet sensor) on the finisher controller PC board disconnected? Is the harness connecting the finisher controller PC board and inlet sensor open-circuited?

 $\downarrow$  YES  $\rightarrow$  Connect the connector securely. Replace the harness.

NO

Is the inlet sensor working normally? (Check the movement of the actuator.)

| I            | NO → | 1) Attach the actuator securely if its shaft is out of place. |
|--------------|------|---------------------------------------------------------------|
| $\mathbf{V}$ |      | 2) Replace the sensor.                                        |

#### YES

### [EA20] Paper transport stop jam

#### <u>MJ-1022</u>

Is there any paper remaining on the transport path in the finisher or equipment?

 $\downarrow$  YES  $\rightarrow$  Remove the paper.

NO

Is the connector J10 on the finisher controller PC board disconnected? Is the harness connecting the finisher controller PC board and inlet sensor (S2) open circuited?

 $\downarrow$  YES  $\rightarrow$  Connect the connector securely. Replace the harness.

NO

Is the inlet sensor working properly? (Check the movement of the actuator.)

| Ι            | NO → | 1) Connect the connector of the inlet sensor securely.        |
|--------------|------|---------------------------------------------------------------|
| Ι            |      | 2) Attach the actuator securely if its shaft is out of place. |
| $\checkmark$ |      | 3) Replace the inlet sensor.                                  |

#### YES

Replace the finisher controller PC board.

#### <u>MJ-1025</u>

Is there any paper remaining on the transport path in the finisher?

 $\downarrow$  YES  $\rightarrow$  Remove the paper.

NO

Is the connector CN16 (inlet sensor) on the finisher controller PC board disconnected? Is the harness connecting the finisher controller PC board and inlet sensor open-circuited?

 $\downarrow$  YES  $\rightarrow$  Connect the connector securely. Replace the harness.

#### NO

Is the inlet sensor working normally? (Check the movement of the actuator.)

| Ι            | NO → | 1) Attach the actuator securely if its shaft is out of place. |
|--------------|------|---------------------------------------------------------------|
| $\mathbf{V}$ |      | 2) Replace the sensor.                                        |

YES

#### [EA30] Power-ON jam

MJ-1022

Is there any paper remaining on the transport path in the finisher?

 $\downarrow$  YES  $\rightarrow$  Remove the paper.

NO

Is the connector J10 on the finisher controller PC board disconnected? Is the harness connecting the finisher controller PC board and inlet sensor (S2) open circuited?

 $\downarrow$  YES  $\rightarrow$  Connect the connector securely. Replace the harness.

NO

Is the inlet sensor working properly? (Check the movement of the actuator.)

| I            | NO → | 1) Connect the connector of the inlet sensor securely.        |
|--------------|------|---------------------------------------------------------------|
| Ι            |      | 2) Attach the actuator securely if its shaft is out of place. |
| $\checkmark$ |      | <ol><li>Replace the inlet sensor.</li></ol>                   |

#### YES

Replace the finisher controller PC board.

#### <u>MJ-1025</u>

Is there any paper remaining on the transport path in the finisher or equipment?

 $\downarrow$  YES  $\rightarrow$  Remove the paper.

NO

Is the connector CN16 (inlet sensor, folding position sensor) on the finisher controller PC board disconnected?

Is the connector J1007 (photosensor PC board) on the punch controller PC board disconnected?

Is the harness between the finisher controller PC board and each sensor (inlet sensor, folding position sensor, and punch controller PC board open-circuited?

Is the harness connecting the punch controller PC board and photosensor PC board opencircuited?

 $\downarrow$  YES  $\rightarrow$  Connect the connector securely. Replace the harness.

NO

Are the inlet sensor and holding position sensor working properly? Is the photosensor PC board working properly?

| I            | NO $\rightarrow$ | 1) Attach the actuator securely if its shaft is out of place. |
|--------------|------------------|---------------------------------------------------------------|
| $\checkmark$ |                  | 2) Replace the sensor.                                        |

#### YES

Replace the finisher controller PC board. Replace the punch controller PC board.

## [EA40] Finisher front door open jam

### <u>MJ-1022</u>

Is there any paper remaining on the transport path in the finisher or equipment?

 $\downarrow$  YES  $\rightarrow$  Remove the paper.

NO

Is the finisher connected with the equipment?

 $\downarrow$  NO  $\rightarrow$  Connect the finisher with the equipment.

YES

Is the connector J11 on the finisher controller PC board disconnected? Is the harness connecting the finisher controller PC board and joint sensor (S4) open circuited?

 $\downarrow$  YES  $\rightarrow$  Connect the connector securely. Replace the harness.

NO

Is the joint sensor working properly?

| Ι | NO $\rightarrow$ | 1) Connect the connector of the joint sensor securely. |
|---|------------------|--------------------------------------------------------|
|   |                  |                                                        |

↓ 2) Replace the joint sensor.

## YES

Replace the finisher controller PC board.

## <u>MJ-1025</u>

Is the finisher connected with the equipment? Are the upper cover and front door of the finisher closed?

- I YES  $\rightarrow$  1) Connect the finisher with the equipment.
- ↓ 2) Close the cover and door of the finisher.

NO

Is any of the connectors CN4 (upper cover sensor and front door sensor) and CN8 (joint switch) on the finisher controller PC board disconnected?

Is the harness connecting the finisher controller PC board and each sensor (upper cover sensor or front door sensor) open-circuited?

Is the harness connecting the finisher controller PC board and joint switch (MS2) open-circuited?

 $\downarrow$  YES  $\rightarrow$  Connect the connector securely. Replace the harness.

NO

Are the joint switch, upper cover sensor and front door sensor working properly?

↓ NO → 1) Attach the actuator securely if its shaft is out of place.
 2) Replace the switch or sensor.

## YES

### [EA50] Stapling jam

<u>MJ-1022</u>

Is there any paper remaining on the transport path in the finisher or equipment or on the stapling tray?

 $\downarrow$  YES  $\rightarrow$  Remove the paper.

NO

Is the jam cleared by taking off the staple cartridge from the finisher and removing the staple sheet slid from the staple case?

 $\downarrow$  YES  $\rightarrow$  End.

NO

Is the connector J8 on the finisher controller PC board disconnected? Is the harness connecting the finisher controller PC board and stapling home position sensor (S17) open circuited?

 $\downarrow$  YES  $\rightarrow$  Connect the connector securely. Replace the harness.

NO

Is the stapling home position sensor working properly?

| Ι            | NO $\rightarrow$ | 1) Connect the connector of the stapling home position sensor securely. |
|--------------|------------------|-------------------------------------------------------------------------|
| $\checkmark$ |                  | <ol><li>Replace the stapling home position sensor.</li></ol>            |

YES

Replace the finisher controller PC board.

#### <u>MJ-1025</u>

Is there any paper remaining on the stapling tray?

 $\downarrow$  YES  $\rightarrow$  Remove the paper.

NO

Open the front door. Is the stapler home position mark blue?

 $\downarrow$  YES  $\rightarrow$  Rotate the stapler opening dial until the home position mark turns blue.

NO

Is any of the connectors CN11 (slide home position sensor), CN8 (stapler safety switch) and CN6 (staple/fold motor) on the finisher controller PC board disconnected? Is the stapler unit installed securely?

Is the harness connecting the finisher controller PC board and slide home position sensor open-circuited?

Is the harness connecting the finisher controller PC board and stapler safety switch opencircuited?

 $\downarrow$  YES  $\rightarrow$  Connect the connector securely. Replace the harness.

NO

Are the slide home position sensor and stapler safety switch working properly?

I NO  $\rightarrow$  1) Replace the stapler unit.

2) Replace the stapler safety switch.

YES

#### [EA60] Early arrival jam

<u>MJ-1022</u>

Is there any paper remaining on the transport path in the finisher or equipment?

 $\downarrow$  YES  $\rightarrow$  Remove the paper.

NO

<u>Is the connector J10 on the finisher controller PC board disconnected?</u> <u>Is the harness connecting the finisher controller PC board and inlet sensor (S2) open circuited?</u>

 $\downarrow$  YES  $\rightarrow$  Connect the connector securely. Replace the harness.

NO

Is the inlet sensor working properly? (Check the movement of the actuator.)

| Ι            | NO $\rightarrow$ | 1) Connect the connector of the inlet sensor securely.        |
|--------------|------------------|---------------------------------------------------------------|
| Ι            |                  | 2) Attach the actuator securely if its shaft is out of place. |
| $\checkmark$ |                  | 3) Replace the inlet sensor.                                  |

### YES

#### [EA70] Stack delivery jam

MJ-1022

Is there any paper remaining on the transport path in the finisher or equipment?

YES  $\rightarrow$  Remove the paper.  $\mathbf{1}$ 

NO

Is the connector J9 on the finisher controller PC board disconnected? Is the harness connecting the finisher controller PC board and stack delivery lever home position sensor (S8) open circuited?

 $\mathbf{1}$ YES  $\rightarrow$  Connect the connector securely. Replace the harness.

NO

Is the stack delivery lever home position sensor working properly?

I  $NO \rightarrow$ 1) Connect the connector of the stack delivery lever home position sen-I sor securely.  $\mathbf{1}$ 

2) Replace the stack delivery lever home position sensor.

YES

Replace the finisher controller PC board.

MJ-1025

Is there any paper remaining on the stapling trav?

YES  $\rightarrow$  Remove the paper.  $\mathbf{1}$ 

NO

Are the paper on the stack tray and the latches of the stack delivery belt contacting each other?

 $\mathbf{v}$ YES  $\rightarrow$  Remove the paper on the stack tray.

NO

Is any of the connectors CN5 (delivery belt home position sensor), CN13 (delivery motor) on the finisher controller PC board disconnected?

Is the harness connecting the finisher controller PC board and delivery belt home position sensor open-circuited?

Is the harness connecting the finisher controller PC board and delivery motor open-circuited?

YES  $\rightarrow$  Connect the connector securely. Replace the harness.  $\mathbf{1}$ 

NO

Is the delivery belt home position sensor working properly?

Replace the sensor. NO  $\rightarrow$  $\mathbf{1}$ 

YES

Is the delivery motor working properly?

 $\mathbf{1}$ NO  $\rightarrow$ Replace the motor.

YES

Rotate the delivery motor by hand. Is there any mechanical problem with the rotation of the stack delivery belt?

Are the latches of the stack delivery belt damaged?

YES  $\rightarrow$  Fix the mechanism.  $\mathbf{1}$ 

NO

Replace the finisher controller PC board.

5

#### [EAF0] Stack return jam

<u>MJ-1022</u>

Is there any paper remaining on the transport path in the finisher or equipment?

 $\downarrow$  YES  $\rightarrow$  Remove the paper.

NO

<u>Is the connector J10 on the finisher controller PC board disconnected?</u> <u>Is the harness connecting the finisher controller PC board and returning roller home position</u> <u>sensor (S3) open circuited?</u>

 $\downarrow$  YES  $\rightarrow$  Connect the connector securely. Replace the harness.

NO

Is the returning roller home position sensor working properly?

| I            | NO → | 1) Connect the connector of the returning roller home position sensor |
|--------------|------|-----------------------------------------------------------------------|
| Ι            |      | securely.                                                             |
| $\checkmark$ |      | <ol><li>Replace the returning roller home position sensor.</li></ol>  |

YES

## [4] Paper jam in saddle stitcher section

#### [EAB0] Saddle paper transport stop jam

<u>MJ-1025</u>

Is there any paper remaining on the paper transport path in the saddle stitcher section in the finisher?

 $\downarrow$  YES  $\rightarrow$  Remove the paper.

NO

Is the connector CN16 (folding position sensor) on the finisher controller PC board disconnected?

Is the harness connecting the finisher controller PC board and folding position sensor opencircuited?

 $\downarrow$  YES  $\rightarrow$  Connect the connector securely. Replace the harness.

NO

Is the folding position sensor working properly?

 $\downarrow$  NO  $\rightarrow$  Replace the sensor.

YES

Replace the finisher controller PC board.

#### [EAC0] Saddle transport delay jam

<u>MJ-1025</u>

Is there any paper remaining on the paper transport path in the saddle stitcher section in the finisher?

 $\downarrow$  YES  $\rightarrow$  Remove the paper.

NO

Is the connector CN16 (folding position sensor) on the finisher controller PC board disconnected?

Is the harness connecting the finisher controller PC board and folding position sensor opencircuited?

 $\downarrow$  YES  $\rightarrow$  Connect the connector securely. Replace the harness.

NO

Is the folding position sensor working properly?

 $\downarrow$  NO  $\rightarrow$  Replace the sensor.

YES

## [5] Other paper jam

## [EAD0] Print end command time-out jam

Is the main motor rotating normally?

 $\downarrow$ 

NO

- 1) Replace the SYS board.
- 2) Replace the LGC board.

## [EAE0] Receiving time time-out jam

Is the finisher working?

 $\downarrow$  YES  $\rightarrow$  Replace the finisher controller PC board.

NO

- 1) Check if the voltage (24V) is being supplied to the finisher.
- 2) Check the connection of the LGC board and IPC board.
- 3) Check if the harness connecting the IPC board and finisher I/F connector of the equipment side is open circuited.
- 4) Check if the harness connecting the I/F connector of the finisher side and finisher controller PC board is open circuited.
- 5) Replace the finisher controller PC board.

## [EB30] Ready time time-out jam

Is there paper in the equipment?

 $\downarrow$  NO  $\rightarrow$  Replace the LGC board.

YES

Are the IPC board and LGC board properly connected to each other?

 $\downarrow$  NO  $\rightarrow$  Connect them properly.

YES

Is the harness securely connected to the IPC board?

 $\downarrow$  NO  $\rightarrow$  Connect the harness properly.

YES

Is any of the connector pins of the harness connecting the equipment and finisher disconnected or any of those harnesses open circuited?

 $\downarrow$  NO  $\rightarrow$  Connect the pin or replace the harness.

YES

- 1) Replace the IPC board.
- 2) Replace the LGC board.
- 3) Replace the finisher controller PC board.

© 2004 - 2010 TOSHIBA TEC CORPORATION All rights reserved

# 5.1.6 Drive system related service call

## [C010] Main motor is abnormal

Is the main motor working? (Perform the output check in the test mode: 03-101/151)

|            | NO → | 1) Check if the connector CN1 of the main motor is disconnected.                                                                  |
|------------|------|----------------------------------------------------------------------------------------------------|
| !          |      | 2) Check if the connector CN305 on the LGC board is disconnected.                                                                 |
|            |      | <ol> <li>Check if the connector pins are disconnected and the harnesses are<br/>open circuited</li> </ol>                         |
|            |      | <ul><li>4) Check if the conductor patterns on the main motor board and LGC board are short circuited or open circuited.</li></ul> |
| <br> <br>↓ |      | <ul><li>5) Replace the main motor.</li><li>6) Replace the LGC board.</li></ul>                                                    |

YES

#### Is the LED on the main motor board lit without flickering?

| I NO → | 1) Check if the connector pins are disconnected and the harnesses are open circuited.                                                |
|--------|----------------------------------------------------------------------------------------------------|
|        | <ol> <li>Check if the conductor patterns on the main motor board and LGC<br/>board are short circuited or open circuited.</li> </ol> |
|        | <ul><li>3) Replace the main motor.</li><li>4) Replace the LGC board.</li></ul>                                                       |

YES

- 1) Check if the PLL lock signal CN305-B8 output from the LGC board is always level "L"?
- 2) Check if the voltage supplied to the CPU input terminal IC24-12 is always "L"?

3) Replace the LGC board.

5

# 5.1.7 Paper feeding system related service call

## [C040] PFP motor is abnormal

Is the PFP motor working? (Perform the output check in the test mode: 03-109/159)

|             | NO → | 1) Check if the signal line connector CN503 of the PFP motor is discon-<br>nected                                                                                                   |
|-------------|------|----------------------------------------------------------------------------------------------------|
| l           |      | <ul><li>2) Check if the power line connector CN502 of the PFP motor is disconnected</li></ul>                                                                                       |
| <br> <br>   |      | <ul><li>3) Check if the connector CN246 on the PFP board is disconnected.</li><li>4) Check if the signal line connector CN241 on the PFP board is discon-</li></ul>                 |
| <br>        |      | <ul><li>nected.</li><li>5) Check if the power line connector CN242 on the PFP board is disconnected.</li></ul>                                                                      |
| ,<br> <br>  |      | <ul> <li>6) Check if the connector CN310 on the LGC board is disconnected.</li> <li>7) Check if the connector pins are disconnected and the harnesses are open circuited</li> </ul> |
| <br>        |      | <ul> <li>8) Check if the conductor patterns on the PFP motor board, PFP board and LGC board are short circuited or open circuited.</li> <li>2) Declare the PFP motor.</li> </ul>    |
| -<br>-<br>↓ |      | <ul><li>9) Replace the PEP motor.</li><li>10)Replace the PEP board.</li><li>11)Replace the LGC board.</li></ul>                                                                     |
| ~           |      |                                                                                                    |

## YES

Is the LED on the PFP motor board lit without flickering?

| <br>       | NO → | 1) Check if the connector pins are disconnected and the harnesses are open circuited.                                                       |
|------------|------|----------------------------------------------------------------------------------------------------|
| <br>       |      | <ul><li>2) Check if the conductor patterns on the PFP motor board, PFP board and LGC board are short circuited or open circuited.</li></ul> |
| <br> <br>↓ |      | <ol> <li>Replace the PFP motor.</li> <li>Replace the PFP board.</li> <li>Replace the LGC board.</li> </ol>                                  |

## YES

- 1) Check if the PLL lock signal CN246-8 output from the PFP board is always "L" level.
- 2) Check if the voltage supplied to the microcomputer input terminal IC5-17 is always "L" level.
- 3) Replace the PFP board.
- 4) Replace the LGC board.

[C130] Upper drawer tray is abnormal

## [C140] Lower drawer tray is abnormal

Does the tray go up? (Perform the output check in the test mode: 03-242/243)

| I            | NO → | <ol> <li>Check if the connector of the tray-up motor is disconnected.</li> </ol>                              |
|--------------|------|----------------------------------------------------------------------------------------------------|
| I            |      | 2) Check if the connector CN307 on the LGC board is disconnected.                                             |
| l            |      | <ol> <li>Check if the connector pins are disconnected and the harnesses are<br/>open circuited.</li> </ol>    |
|              |      | <ol> <li>Check if the conductor pattern on the LGC board is short circuited or<br/>open circuited.</li> </ol> |
| $\downarrow$ |      | 5) Replace the LGC board.                                                                                     |
| 2            |      |                                                                                                    |

## YES

<u>Is the tray-up sensor working?</u> (Perform the input check in the test mode: 03-[FAX]OFF/[6]/[H], /[7]/[H])</u>

| I            | NO → | <ol> <li>Check if the connector of the sensor is disconnected.</li> </ol>                |
|--------------|------|------------------------------------------------------------------------------------------|
| I            |      | 2) Check if the connector CN307 on the LGC board is disconnected.                        |
| I            |      | 3) Check if the slit reaches the sensor.                                                 |
|              |      | 4) Check if the connector pins are disconnected and the harnesses are open circuited.    |
|              |      | 5) Check if the conductor pattern on the LGC board is short circuited or open circuited. |
| $\downarrow$ |      | 6) Replace the LGC board.                                                                |

YES

1) Check if the conductor pattern on the LGC board is short circuited or open circuited.

2) Replace the LGC board.

[C150] PFP upper drawer tray is abnormal

## [C160] PFP lower drawer tray is abnormal

## Does the tray go up? (Perform the output check in the test mode: 03-278/280)

| Ι            | NO → | 1) Check if the connector of the tray-up motor is disconnected.                                                             |
|--------------|------|----------------------------------------------------------------------------------------------------|
| I            |      | 2) Check if any of the connectors CN241, CN242 and CN244 on the                                                             |
| I            |      | PFP board is disconnected.                                                                                                  |
| 1            |      | <ol><li>Check if the connector CN310 on the LGC board is disconnected.</li></ol>                                            |
|              |      | 4) Check if the connector pins are disconnected and the harnesses are open circuited.                                       |
|              |      | <ol><li>Check if the conductor patterns on the PFP board and LGC board<br/>are short circuited or open circuited.</li></ol> |
| i            |      | 6) Replace the PFP board.                                                                                                   |
| $\mathbf{V}$ |      | 7) Replace the LGC board.                                                                                                   |

## YES

Is the tray-up sensor working?

(Perform the input check in the test mode: 03-[FAX]OFF/[2]/[H], /[4]/[H])

| Ι               | NO → | <ol> <li>Check if the connector of the sensor is disconnected.</li> </ol> |
|-----------------|------|---------------------------------------------------------------------------|
| Ι               |      | 2) Check if any of the connectors CN241, CN247 and CN248 on the           |
| Ι               |      | PFP board is disconnected.                                                |
| I               |      | 3) Check if the connector CN310 on the LGC board is disconnected.         |
| ļ               |      | 4) Check if the slit reaches the sensor.                                  |
| l<br>I          |      | 5) Check if the connector pins are disconnected and the harnesses are     |
| I               |      | 6) Check if the conductor patterns on the PEP board and LGC board         |
|                 |      | are short circuited or open circuited                                     |
| 1               |      | 7) Replace the PEP hoard                                                  |
| 1               |      | 8) Replace the LGC board                                                  |
| 1               |      |                                                                           |
| $\mathbf{\Psi}$ |      |                                                                           |

## YES

1) Check if the conductor pattern on the LGC board is short circuited or open circuited.

2) Replace the LGC board.
# [C180] LCF tray-up motor is abnormal

# Does the tray move? (Perform the output check in the test mode: 03-271)

| I            | NO → | 1) Check if the connector of the LCF tray-up motor is disconnected.   |
|--------------|------|-----------------------------------------------------------------------|
| I            |      | 2) Check if any of the connectors CN100, CN101 and CN103 on the       |
| I            |      | LCF board is disconnected.                                            |
| ļ            |      | 3) Check if the connector CN310 on the LGC board is disconnected.     |
|              |      | 4) Check if the connector pins are disconnected and the harnesses are |
| 1            |      | open circuited.                                                       |
| 1            |      | 5) Check if the conductor patterns on the LCF board and LGC board are |
| i            |      | short circuited or open circuited.                                    |
| i            |      | 6) Replace the LCF board.                                             |
| $\mathbf{V}$ |      | 7) Replace the LGC board.                                             |

#### YES

<u>Are the LCF tray bottom sensor and LCF tray-up sensor working?</u> (Perform the input check in the test mode: 03-[FAX]OFF/[5]/[F], /[3]/[A])

| Ι            | NO → | <ol> <li>Check if the connectors of the sensors are disconnected.</li> </ol>                                                  |
|--------------|------|----------------------------------------------------------------------------------------------------|
| Ι            |      | 2) Check if any of the connectors CN100, CN104 and CN105 on the                                                               |
| I            |      | LCF board is disconnected.                                                                                                    |
| I            |      | 3) Check if the connector CN310 on the LGC board is disconnected.                                                             |
| ļ            |      | 4) Check if the slit reaches the sensors.                                                                                     |
|              |      | 5) Check if the connector pins are disconnected and the harnesses are open circuited.                                         |
|              |      | <ol> <li>Check if the conductor patterns on the LCF board and LGC board are<br/>short circuited or open circuited.</li> </ol> |
| i            |      | 7) Replace the LCF board.                                                                                                    |
| Ι            |      | 8) Replace the LGC board.                                                                                                    |
| $\checkmark$ |      |                                                                                                    |

# YES

1) Check if the conductor pattern on the LGC board is short circuited or open circuited.

2) Replace the LGC board.

# [C1A0] LCF end fence motor is abnormal

Is the LCF end fence motor working? (Perform the output check in the test mode: 03-207)

|   | NO → | 1) Check if the connector of the LCF end fence motor is disconnected. |
|---|------|-----------------------------------------------------------------------|
| I |      | 2) Check if any of the connectors CN100, CN101 and CN103 on the       |
| I |      | LCF board is disconnected.                                            |
| I |      | 3) Check if the connector CN310 on the LGC board is disconnected.     |
|   |      | 4) Check if the connector pins are disconnected and the harnesses are |
| 1 |      | open circuited.                                                       |
| I |      | 5) Check if the conductor patterns on the LCF board and LGC board are |
| i |      | short circuited or open circuited.                                    |
| i |      | 6) Replace the LCF board.                                             |
| ↓ |      | 7) Replace the LGC board.                                             |

# YES

<u>Are the LCF end fence home/stop position sensors working?</u> (Perform the input check in the test mode: 03-[FAX]OFF/[5]/[A], /[5]/[B])

| Ι            | NO → | <ol> <li>Check if the connectors of the sensors are disconnected.</li> </ol>                             |
|--------------|------|----------------------------------------------------------------------------------------------------|
| I            |      | 2) Check if either of the connectors CN100 or CN107 on the LCF board                                     |
| ļ            |      | is disconnected.                                                                                         |
| -            |      | <ol><li>Check if the connector CN310 on the LGC board is disconnected.</li></ol>                         |
|              |      | <ol><li>Check if the slit reaches the sensors.</li></ol>                                                 |
|              |      | <ol><li>Check if the connector pins are disconnected and the harnesses are<br/>open circuited.</li></ol> |
| i            |      | 6) Check if the conductor patterns on the LCF board and LGC board are                                    |
| I            |      | short circuited or open circuited.                                                                       |
| I            |      | 7) Replace the LCF board.                                                                                |
| $\checkmark$ |      | 8) Replace the LGC board.                                                                                |

# YES

1) Check if the conductor pattern on the LGC board is short circuited or open circuited.

2) Replace the LGC board.

#### [C1B0] LCF transport motor is abnormal

Is the LCF transport motor working? (Perform the output check in the test mode: 03-122/ 172)

NO  $\rightarrow$ 1) Check if the connector CN1 of the LCF transport motor is disconnected. 2) Check if the connector CN102 on the LCF board is disconnected. 3) Check if the signal line connector CN100 on the LCF board is disconnected. 4) Check if the power line connector CN101 on the LCF board is disconnected. 5) Check if the connector CN310 on the LGC board is disconnected. 6) Check if the connector pins are disconnected and the harnesses are open circuited. 7) Check if the conductor patterns on the LCF transport motor board, LCF board and LGC board are short circuited or open circuited. 8) Replace the LCF transport motor. I 9) Replace the LCF board. I 10)Replace the LGC board.  $\mathbf{1}$ 

YES

- 1) Check if the connector pins are disconnected and the harnesses are open circuited.
- Check if the conductor patterns on the LCF transport motor board, LCF board and LGC board are short circuited or open circuited.
- 3) Check if the PLL lock signal CN102-3 output from the LCF board is always "L" level.
- Check if the voltage supplied to the microcomputer input terminal IC103-17 is always "L" level.
- 5) Replace the LCF transport motor.
- 6) Replace the LCF board.
- 7) Replace the LGC board.

5

# 5.1.8 Scanning system related service call

# [C260] Peak detection error

Does the exposure lamp light? (Perform the output check in the test mode: 03-267)

| Ι            | YES $\rightarrow$ | 1) Check if the connectors on the CCD and SLG boards are discon-                                              |
|--------------|-------------------|----------------------------------------------------------------------------------------------------|
| I            |                   | nected.                                                                                                    |
| I            |                   | <ol><li>Check if the shading correction plate is dirty.</li></ol>                                             |
|              |                   | <ol> <li>Check if the conductor pattern on the CCD board is short circuited or<br/>open circuited.</li> </ol> |
|              |                   | 4) Check if the conductor pattern on the SLG board is short circuited or open circuited.                      |
| I            |                   | 5) Replace the lens unit.                                                                                     |
| $\downarrow$ |                   | 6) Replace the SLG board.                                                                                     |

NO

- 1) Check if the connectors of the exposure lamp and inverter are disconnected.
- 2) Check the SLG board if the connector pin CN9 is disconnected and the harness is short circuited or open circuited.
- 3) Check if the conductor pattern on the SLG board is short circuited or open circuited.
- 4) Replace the SLG board.
- 5) Replace the inverter.
- 6) Replace the exposure lamp.

[C270] Carriage home position sensor not going OFF within a fixed time

# [C280] Carriage home position sensor not going ON within a fixed time

Remove the original glass and move the carriages to the paper feeding side. Turn ON the power and check the following items.

**[C270]** Are the carriages slightly moved to the feeding direction? Are the carriages staying at a position other than home position?

| I            | YES $\rightarrow$ | 1) Check if the connector of the scan motor is disconnected.           |
|--------------|-------------------|------------------------------------------------------------------------|
| I            |                   | 2) Check if the connector pin is disconnected and the harness is short |
| I            |                   | circuited or open circuited.                                           |
| $\checkmark$ |                   | 3) Replace the SLG board.                                              |

NO

- 1) Check if the connector pin is disconnected and the harness is short circuited or open circuited.
- 2) Check if the conductor pattern on the SLG board is short circuited or open circuited.
- 3) Replace the SLG board.

#### [C280] Do the carriages make a big noise after they arrive at the home position?

| Ι            | YES $\rightarrow$ | The carriage home position sensor is not turned ON.      |
|--------------|-------------------|----------------------------------------------------------|
| I            |                   | 1) Check if the connector of the sensor is disconnected. |
| I            |                   | 2) Replace the carriage home position sensor.            |
| $\checkmark$ |                   | 3) Replace the SLG board.                                |
|              |                   |                                                          |

# NO

The carriages are stopped at the home position and do not move.

- 1) Check if the connector pins are disconnected and the harnesses are short circuited or open circuited.
- 2) Check if the conductor pattern on the SLG board is short circuited or open circuited.
- 3) Replace the SLG board.

# 5.1.9 Fuser unit related service call

# CAUTION

Be sure to turn OFF the power and unplug the power cable beforehand when checking the heater.

The fuser unit itself or the part of the unit remains heated and the capacitors are still charged after a while the power cable is unplugged. So make sure the unit is cooled down enough before checking.

# [C410] Thermistor or heater is abnormal at power ON

1. Check the thermistors

- (1) Check if the connectors are disconnected.
- (2) Check if the center, side and edge thermistors are in contact with the surface of the fuser roller properly?
- (3) Check if the harnesses of the center, side and edge thermistors are open circuited.

#### 2. Check the heater

- (1) Check if the heater is broken.
- (2) Check if the connector of the heater is disconnected.
- (3) Check if the thermostat is blown.

### 3. Check the LGC board

- (1) Check if the connectors CN308 are disconnected.
- (2) Check if the conductor pattern on the LGC board is short circuited or open circuited.
- (3) Replace the LGC board.

#### 4. Clear the status counter

After repairing the matter which caused the error [C410], perform the following:

- (1) Turn ON the power while [0] and [8] are pressed simultaneously.
- (2) Key in "400", then press [START].
- (3) Change the current status counter value "1" or "2" to "0", then press [ENTER] or [INTERRUPT] (to cancel [C410]).
- (4) Turn the power OFF and then back ON. Make sure that the equipment enters the normal ready state.

### [C430] Thermistor abnormality after abnormality judgment [C440] Fuser is abnormal after abnormality judgment

1,2.3. Check the thermistors, Heater and LGC board

Check the above components following the procedures 1, 2 and 3 for [C410].

#### 4. Clear the status counter

Change the current status counter value (08-400) "4" to "0" for [C430] and "5", "7" or "9" to "0" for [C440], taking the same procedure as that for [C410].

- \* The status counter value is as follows in the following cases. Change them to "0" respectively.
  - The error occurred during warming-up: "4" or "5"
  - The error occurred after the equipment has become ready: "7"
  - The temperature detected by the center thermistor is 230°C or higher: "9"
  - The temperature detected by the side thermistor is 230°C or higher: "9"
  - The temperature detected by the edge thermistor is 230°C or higher: "9" only during printing.

#### [C450] Thermistor abnormality during printing

1. Check the edge thermistor

- (1) Check if the connector is disconnected.
- (2) Check if the edge thermistor is in contact with the surface of the fuser roller properly.
- (3) Check if the harness of the edge thermistor is open circuited.

#### 2. Check the LGC board

- (1) Check if the connector CN308 is disconnected.
- (2) Check if the conductor pattern on the board is short circuited or open circuited.
- (3) Replace the LGC board.

## 3. Clear the status counter

Change the current status counter value (08-400) "6" to "0".

# 5.1.10 Communication related service call

# [C550 (C780)] RADF I/F error

- (1) Check if the harness connecting the RADF board and SLG board is disconnected or open circuited.
- (2) Check if the conductor pattern on the RADF board is short circuited or open circuited.
- (3) Check if the conductor pattern on the SLG board is short circuited or open circuited.
- (4) Replace the RADF board.
- (5) Replace the SLG board.

# [C570] Communication error between main CPU and IPC board

- (1) Check if the LGC board and IPC board are connected properly.
- (2) Check if the conductor pattern on the IPC board is short circuited or open circuited.
- (3) Check if the conductor pattern on the LGC board is short circuited or open circuited.
- (4) Replace the IPC board.
- (5) Replace the LGC board.

# [C580] Communication error between IPC board and finisher

- (1) Check if the specified finisher is attached.
- (2) Check if the harness connecting the IPC board and the finisher controller PC board is disconnected or open circuited.
- (3) Check if the conductor pattern on the IPC board is short circuited or open circuited.
- (4) Check if the conductor pattern on the finisher controller PC board is short circuited or open circuited.
- (5) Replace the IPC board.
- (6) Replace the finisher controller PC board.

# [F070] Communication error between system CPU and main CPU

- (1) Check if the harness connecting the SYS board (CN117) and LGC board (CN309) is disconnected or open circuited.
- (2) Check the version of the system ROM on the SYS board.
- (3) Check the version of the engine ROM version on the LGC board.
- (4) Replace the SYS board.
- (5) Replace the LGC board.

# [F110] Communication error between system CPU and scanner CPU [F111] Scanner response abnormality

- (1) Check if the harness connecting the SYS board and SLG board is disconnected or open circuited.
- (2) Check the version of the system ROM on the SYS board.
- (3) Check the version of the scanner ROM version on the SLG board.
- (4) Replace the SYS board.
- (5) Replace the SLG board.

# 5.1.11 RADF related service call (MR-3016)

# Note:

When performing the RADF related troubleshooting, be sure to perform "Automatic adjustment of RADF sensor and EEPROM initialization (05-356)" and "RADF original guide width adjustment (05-367/368)" consecutively at the Adjustment Mode whenever the RADF board, original length sensor, read sensor or reverse sensor has been replaced.

# [C730] EEPROM initialization error

- (1) Check the RADF board, mainly IC12, for short circuits and open circuits.
- (2) Replace the RADF board.

# [C740] Reverse sensor adjustment error

- (1) Check if there is any foreign matter between the reverse sensor and the reflecting mirror. Check if the reflecting mirror is dirty.
- (2) Check if the harness connecting the reverse sensor and the RADF board is open circuited.
- (3) Check the circuits and connectors on the RADF board, mainly IC3, IC4 and CN4, for short circuits and open circuits.
- (4) Replace the reverse sensor.
- (5) Replace the RADF board.

# [C810] Fan motor is abnormal

- (1) Check if the load on the motor shaft is normal.
- (2) Remove foreign matters.
- (3) Check if the harness connecting the fan motor and RADF board is open circuited.
- (4) Check if the power is supplied to the pin 1 of the CN9 on the RADF board during the operation.
- (5) Check the circuits and connectors on the RADF board, mainly Q12 and Q16, for short circuits and open circuits.
- (6) Replace the fan motor.
- (7) Replace the RADF board.

# [C820] Read sensor adjustment error

- (1) Check if there is any foreign matter between the read sensor and the reflecting mirror. Check if the reflecting mirror is dirty.
- (2) Check if the harness connecting the read sensor and the RADF board is open circuited.
- (3) Check the circuits and connectors on the RADF board, mainly IC3, IC4 and CN6, for short circuits and open circuits.
- (4) Replace the read sensor.
- (5) Replace the RADF board.

# [C830] Original length sensor adjustment error

- (1) Check if there is any foreign matter between the original length sensor and reflecting mirror. Check if the reflecting mirror is dirty.
- (2) Check if the harness connecting the original length sensor and the RADF board is open circuited.
- (3) Check the circuits and connectors on the RADF board, mainly IC3, IC4 and CN3, for short circuits and open circuits.
- (4) Replace the original length sensor.
- (5) Replace the RADF board.

# 5.1.12 RADF related service call (MR-3020)

No service call for the RADF (MR-3020).

# 5.1.13 Laser optical unit related service call

# [CA10] Polygonal motor is abnormal

# Is the polygonal motor rotating?

| I            | NO → | 1) Check if the connector of the harness is disconnected between LGC                     |
|--------------|------|------------------------------------------------------------------------------------------|
| I            | -    | board (CN312) and the laser optical unit.                                                |
| l<br>I       |      | 2) Check if the harness is open circuited and the connector pin is dis-<br>connected.    |
|              |      | 3) Check if the conductor pattern on the LGC board is short circuited or open circuited. |
| 1            |      | 4) Replace the laser optical unit.                                                       |
| $\downarrow$ |      | 5) Replace the LGC board.                                                                |
| -0           |      |                                                                                          |

YES

- 1) Check if the conductor pattern on the LGC board is short circuited or open circuited.
- 2) Replace the LGC board.

# [CA20] H-Sync detection error

Are the harness open circuited and the connectors disconnected between the LGC board (CN313) and LRL board (CN204), and between the LRL board (CN204) and laser optical unit?

 $\downarrow$  YES  $\rightarrow$  Replace the harness. Connect the disconnected connectors.

NO

- 1) Replace the LGC board.
- 2) Replace the laser optical unit.

# 5.1.14 Finisher related service call

# [CB10] Transport motor abnormality

#### <u>MJ-1025</u>

Is the stack feed roller (upper) home position sensor (PI12) working properly?

 $\downarrow$  NO  $\rightarrow$  Replace the sensor.

YES

Is the wiring between the finisher controller PC board and feed motor (M1) correct?

 $\downarrow$  NO  $\rightarrow$  Correct the wiring.

YES

Try turning the stack feed roller (upper) shaft by hand. Does the stack feed roller (upper) move up/down normally?

 $\downarrow$  NO  $\rightarrow$  Fix the mechanism.

#### YES

Try replacing the feed motor (M1). Is the problem corrected?

 $\downarrow$  YES  $\rightarrow$  End.

NO

#### [CB20] Delivery motor abnormality

#### <u>MJ-1022</u>

Rotate the delivery roller by hand. Does it rotate smoothly?

 $\downarrow$  NO  $\rightarrow$  Fix the mechanism.

## YES

Is the wiring between the finisher controller PC board and delivery motor (M1) correct?

 $\downarrow$  NO  $\rightarrow$  Correct the wiring.

#### YES

Is the delivery motor clock sensor (S1) working properly?

 $\downarrow$  NO  $\rightarrow$  Replace the sensor.

YES

- 1) Replace the delivery motor (M1).
- 2) Replace the finisher controller PC board.

#### <u>MJ-1025</u>

Is the delivery belt home position sensor (PI7) working properly?

 $\downarrow$  NO  $\rightarrow$  Replace the sensor.

#### YES

Is the wiring between the finisher controller PC board and delivery motor (M3) correct?

 $\downarrow$  NO  $\rightarrow$  Correct the wiring.

#### YES

Rotate the stack delivery roller by hand. Does it rotate smoothly?

 $\downarrow$  NO  $\rightarrow$  Fix the mechanism.

# YES

Try replacing the delivery motor (M3). Is the problem corrected?

 $\downarrow$  YES  $\rightarrow$  END.

## NO

#### [CB30] Tray lift motor abnormality

<u>MJ-1025</u>

[Procedure 1]

Is the paper surface sensor (PI9) working properly?

 $\downarrow$  NO  $\rightarrow$  Replace the sensor.

YES

Is the tray up/down mechanism working properly?

 $\downarrow$  NO  $\rightarrow$  Fix the mechanism.

YES

Is 24 VDC supplied from the finisher controller PC board to the shift motor as soon as the tray is driven?

 $\downarrow$  NO  $\rightarrow$  Replace the finisher controller PC board.

YES

Is the wiring between the finisher controller PC board and shift motor (M6) correct?

 $\downarrow$  YES  $\rightarrow$  Replace the shift motor.

NO

Correct the wiring.

[Procedure 2]

Is the tray as far as the shift upper limit sensor?

 $\downarrow$  YES  $\rightarrow$  Lower the position of the tray.

NO

Is the shift upper limit sensor (PI15) working properly?

 $\downarrow$  NO  $\rightarrow$  Replace the sensor.

YES

Is the wiring between the finisher controller PC board and shift upper limit sensor (PI15) correct?

 $\downarrow$  YES  $\rightarrow$  Replace the finisher controller PC board.

NO

Correct the wiring.

[Procedure 3]

Does the tray go up?

|                                                         | NO →                                                  | Is 24 VDC supplied from the finisher controller PCB to the shift motor a soon as the tray is driven? |                   |                                           |  |
|---------------------------------------------------------|-------------------------------------------------------|----------------------------------------------------------------------------------------------------|-------------------|-------------------------------------------|--|
|                                                         |                                                       | $\checkmark$                                                                                         | NO →              | Replace the finisher controller PC board. |  |
| I                                                       |                                                       | YES                                                                                                  |                   |                                           |  |
|                                                         | Is there any problem with the tray up/down mechanism? |                                                                                                    |                   |                                           |  |
|                                                         |                                                       | $\checkmark$                                                                                         | $YES \rightarrow$ | Fix the lift mechanism.                   |  |
| I                                                       |                                                       | NO                                                                                                   |                   |                                           |  |
| ↓<br>YES                                                |                                                       | Replace                                                                                              | the shift r       | motor.                                    |  |
| Is the shift motor clock sensor (PI7) working properly? |                                                       |                                                                                                    |                   |                                           |  |

 $\downarrow$  YES  $\rightarrow$  Replace the finisher controller PC boar

NO

Replace the sensor.

#### [CB50] Staple motor abnormality

<u>MJ-1025</u>

[Procedure 1]

Is the wiring between the finisher controller PC board and the staple/fold motor normal?

 $\downarrow$  NO  $\rightarrow$  Correct the wiring.

YES

Try to rotate the staple jam releasing dial. Is there mechanical trapping?

 $\downarrow$  YES  $\rightarrow$  Fix the mechanism.

## NO

Try replacing the staple/fold motor (M7). Is the problem corrected?

 $\downarrow$  YES  $\rightarrow$  End.

# NO

[Procedure 2]

Is the staple/fold motor clock sensor (PI14) working properly?

 $\downarrow$  NO  $\rightarrow$  Replace the sensor.

YES

Does the staple/fold motor operate at the appropriate timing?

 $\downarrow$  YES  $\rightarrow$  Replace the finisher controller PC board.

NO

Is the stapler unit drive mechanism working properly?

 $\downarrow$  NO  $\rightarrow$  Fix the mechanism.

YES

Try replacing the staple/fold motor (M7). Is the problem corrected?

 $\downarrow$  YES  $\rightarrow$  End.

NO

Replace the finisher controller PC board.

[Procedure 3]

Is the folding home position sensor (PI11) working properly?

 $\downarrow$  NO  $\rightarrow$  Replace the sensor.

YES

Is the wiring between the finisher controller PC board and the staple/fold motor normal?

 $\downarrow$  NO  $\rightarrow$  Correct the wiring.

YES

Try to rotate the fold jam releasing dial. Is there mechanical trapping?

 $\downarrow$  YES  $\rightarrow$  Fix the mechanism.

# NO

Try replacing the staple/fold motor (M7). Is the problem corrected?

 $\downarrow$  YES  $\rightarrow$  End.

# NO

[Procedure 4]

Is the staple/fold motor clock sensor (PI14) working properly?

↓ NO → Replace the sensor.

YES

Does the staple/fold motor operate at the appropriate timing?

 $\downarrow$  YES  $\rightarrow$  Replace the finisher controller PC board.

NO

Is the saddle stitch unit drive mechanism working properly?

 $\downarrow$  NO  $\rightarrow$  Fix the mechanism.

YES

Try replacing the staple/fold motor (M7). Is the problem corrected?

 $\downarrow$  YES  $\rightarrow$  End.

NO

Replace the finisher controller PC board.

#### [CB60] Stapler unit shift motor abnormality

<u>MJ-1025</u>

Is the slide home position sensor (PI18) working properly?

 $\downarrow$  NO  $\rightarrow$  Replace the sensor controller PC board.

YES

Is the wiring between the finisher controller PC board and slide motor correct?

 $\downarrow$  NO  $\rightarrow$  Correct the wiring.

YES

Is there any mechanical problem with the stapler stand motion path?

 $\downarrow$  YES  $\rightarrow$  Fix the mechanism.

NO

Try replacing the slide motor (M8). Is the problem corrected?

 $\downarrow$  YES  $\rightarrow$  End.

NO

Replace the finisher controller PC board.

© 2004 - 2010 TOSHIBA TEC CORPORATION All rights reserved

#### [CB80] Backup RAM data abnormality

#### <u>MJ-1025</u>

Is the problem solved by turning the power of the equipment OFF and ON?

 $\downarrow$  YES  $\rightarrow$  End.

NO

- 1) Replace the finisher controller PC board.
- 2) Replace the punch controller PC board.

#### [CC30] Stack processing motor abnormality/Paddle motor abnormality

MJ-1022 (Stack processing motor abnormality)

[Procedure 1]

Is the tension of the drive belt normal?

 $\downarrow$  NO  $\rightarrow$  Loosen the adjustment screw to adjust its tension.

YES

Does the bushing attached to the returning roller shaft smoothly move up and down?

 $\checkmark$  NO  $\rightarrow$  Apply grease on the cut-out part of the front side frame where the bushing contacts.

#### YES

Is the spring of the returning roller detached?

 $\downarrow$  YES  $\rightarrow$  Attach the spring.

# NO

Is the wiring between the finisher controller PC board and stack delivery motor (M2) correct?

 $\downarrow$  NO  $\rightarrow$  Correct the wiring.

# YES

Is the stack delivery lever home position sensor (S8) working properly?

 $\downarrow$  NO  $\rightarrow$  Replace the sensor.

#### YES

1) Replacing the stack processing motor.

2) Replace the finisher controller PC board.

5

[Procedure 2]

Does the bushing attached to the returning roller shaft smoothly move up and down?

I NO  $\rightarrow$  Apply grease on the cut-out part of the front side frame where the bushing contacts.

YES

Is the spring of the returning roller detached?

 $\downarrow$  YES  $\rightarrow$  Attach the spring.

NO

Is the tension of the stack processing motor drive belt normal?

 $\downarrow$  NO  $\rightarrow$  Loosen the adjustment screw to adjust its tension.

YES

Is the returning roller home position sensor (S3) working properly?

 $\downarrow$  NO  $\rightarrow$  Replace the sensor.

YES

1) Replace the stack delivery motor.

2) Replace the finisher controller PC board.

MJ-1025 (Paddle motor abnormality)

Is the paddle home position sensor (PI2) working properly?

 $\downarrow$  NO  $\rightarrow$  Replace the sensor.

YES

Is the swing guide home position sensor (PI3) working properly?

 $\downarrow$  NO  $\rightarrow$  Replace the sensor.

YES

Is the wiring between the finisher controller PC board and paddle motor (M2) correct?

 $\downarrow$  NO  $\rightarrow$  Correct the wiring.

YES

Try turning the paddle motor counterclockwise by hand. Is there mechanical trapping in the up/down movement of the swing guide?

 $\downarrow$  YES  $\rightarrow$  Fix the mechanism.

NO

Try replacing the paddle motor. Is the problem corrected?

 $\downarrow$  YES  $\rightarrow$  End.

NO

#### [CC50] Horizontal registration motor abnormality

<u>MJ-1025</u>

Is the horizontal registration home position sensor (PI2P) working properly?

 $\downarrow$  NO  $\rightarrow$  Replace the sensor.

YES

Is the wiring between the finisher controller PC board and the horizontal registration home position sensor (PI2P) correct?

 $\downarrow$  NO  $\rightarrow$  Correct the wiring.

YES

Is there any problem with the horizontal registration mechanism?

 $\downarrow$  YES  $\rightarrow$  Fix the mechanism.

NO

Replace the horizontal registration motor (M2P).

Try replacing the punch controller PC board. Is the problem corrected?

 $\downarrow$  YES  $\rightarrow$  End.

NO

Replace the finisher controller PC board.

#### [CC60] Punch motor abnormality

#### <u>MJ-1025</u>

Is the punch home position sensor (PI1P) working properly?

 $\downarrow$  NO  $\rightarrow$  Replace the sensor.

YES

Is the punch motor clock sensor (PI3P) working properly?

 $\downarrow$  NO  $\rightarrow$  Replace the sensor.

YES

Is the wiring between the finisher controller PC board and sensor correct?

 $\downarrow$  NO  $\rightarrow$  Correct the wiring.

#### YES

Is there any problem with the punching mechanism?

 $\downarrow$  YES  $\rightarrow$  Fix the mechanism.

NO

Replace Punch motor (M1P)

Try replacing the punch controller PC board. Is the problem corrected?

 $\downarrow$  YES  $\rightarrow$  End.

# NO

## [CC80] Front jogging plate motor abnormality/Alignment motor (front) abnormality

MJ-1022 (Front jogging plate motor abnormality)

Is the front jogging plate home position sensor (S6) working properly?

 $\downarrow$  NO  $\rightarrow$  Replace the sensor.

YES

Is the wiring between the finisher controller PC board and front jogging motor (M3) correct?

 $\downarrow$  NO  $\rightarrow$  Correct the wiring.

YES

Has the rack run over the stopper of the roll?

 $\downarrow$  YES  $\rightarrow$  Fix it.

NO

1) Replace the front jogging motor.

2) Replace the finisher controller PC board.

MJ-1025 (Alignment motor (front) abnormality)

Is the aligning plate home position sensor (front) (PI4) working properly?

 $\downarrow$  NO  $\rightarrow$  Replace the sensor.

YES

Is the wiring between the finisher controller PC board and alignment motor (front) (M4) correct?

 $\downarrow$  NO  $\rightarrow$  Correct the wiring.

# YES

Is there any mechanical problem with the path of aligning plate?

 $\downarrow$  YES  $\rightarrow$  Fix the mechanism.

NO

Try replacing the alignment motor (front) (M4). Is the problem corrected?

 $\downarrow$  YES  $\rightarrow$  End.

NO

#### [CC90] Upper stack tray lift motor abnormality

#### <u>MJ-1022</u>

Is the wiring between the finisher controller PC board and upper stack tray lift motor (M5) correct?

 $\downarrow$  NO  $\rightarrow$  Correct the wiring.

YES

Are the front and rear sides of the upper stack tray leveled?

 $\downarrow$  NO  $\rightarrow$  Level them.

#### YES

Is the upper stack tray lift motor clock sensor (S19) working properly?

 $\downarrow$  NO  $\rightarrow$  Replace the sensor.

### YES

Is the stack tray paper height sensor (S10) working properly?

 $\downarrow$  NO  $\rightarrow$  Replace the sensor.

# YES

Are the upper stack tray upper limit sensor (S25), upper stack tray full sensor (S22) and stack processing safety switch (S26) working properly?

 $\downarrow$  NO  $\rightarrow$  Replace the sensor or sensor controller PC board.

#### YES

Does the voltage between the pins J14-1 pin and -2 pin on the finisher controller PC board become 24 V when the upper stack tray lift motor starts rotating?

 $\downarrow$  NO  $\rightarrow$  Replace the finisher controller PC board.

#### YES

Check the wiring between the upper stack tray lift motor and finisher controller PC board. If there is no problem, replace the upper stack tray lift motor.

5

#### [CCA0] Lower stack tray lift motor abnormality

#### <u>MJ-1022</u>

Is the wiring between the finisher controller PC board and lower stack tray lift motor (M7) correct?

 $\downarrow$  NO  $\rightarrow$  Correct the wiring.

YES

Are the front and rear sides of the lower stack tray leveled?

 $\downarrow$  NO  $\rightarrow$  Level them.

#### YES

Is the lower stack tray lift motor clock sensor (S9) working properly?

 $\downarrow$  NO  $\rightarrow$  Replace the sensor.

# YES

Is the stack tray paper height sensor (S10) working properly?

 $\downarrow$  NO  $\rightarrow$  Replace the sensor.

# YES

Are the lower stack tray upper limit sensor (S13) and lower stack tray full sensor (S23) working properly?

 $\downarrow$  NO  $\rightarrow$  Replace the sensor or sensor controller PC board

# YES

Does the voltage between the pins J3-1 pin and -2 pin on the finisher controller PC board become 24 V when the lower stack tray lift motor starts rotating?

 $\downarrow$  NO  $\rightarrow$  Replace the finisher controller PC board.

# YES

Check the wiring between the upper stack tray lift motor and finisher controller PC board. If there is no problem, replace the motor.

#### [CCB0] Rear jogging plate motor abnormality/Alignment motor (rear) abnormality

MJ-1022 (Rear jogging plate motor abnormality)

Is the rear jogging plate home position sensor (S7) working properly?

 $\downarrow$  NO  $\rightarrow$  Replace the sensor.

YES

Is the wiring between the finisher controller PC board and rear jogging motor (M4) correct?

 $\downarrow$  NO  $\rightarrow$  Correct the wiring.

YES

Has the rack run over the stopper of the roll?

 $\downarrow$  YES  $\rightarrow$  Fix it.

NO

1) Replace the rear jogging motor.

2) Replace the finisher controller PC board.

MJ-1025 (Alignment motor (rear) abnormality)

Is the aligning plate home position sensor (rear) (PI5) working properly?

 $\downarrow$  NO  $\rightarrow$  Replace the sensor.

YES

Is the wiring between the finisher controller PC board and aligning plate home position sensor (rear) correct?

 $\downarrow$  NO  $\rightarrow$  Correct the wiring.

# YES

Is there any mechanical problem with the path of aligning plate?

 $\downarrow$  YES  $\rightarrow$  Fix the mechanism.

NO

Try replacing the alignment motor (rear) (M5). Is the problem corrected?

 $\downarrow$  YES  $\rightarrow$  End.

NO

# [CDC0] Punch power failure occurred abnormality

#### <u>MJ-1025</u>

Is the problem solved by turning the power of the equipment OFF and ON?

 $\downarrow$  YES  $\rightarrow$  End

NO

Is the wiring between the finisher controller PC board and punch controller PC board correct?

 $\downarrow$  NO  $\rightarrow$  Correct the wiring.

YES

Does the voltage between the CN14-5 (+) and CN14-3 (-) on the finisher controller PC board become 24 V?

 $\downarrow$  YES  $\rightarrow$  Replace the punch controller PC board.

NO

Replace the finisher controller PC board.

# [CDD0] Folding sensor abnormality

<u>MJ-1025</u>

Is the folding position sensor (PI10) working properly?

 $\downarrow$  NO  $\rightarrow$  Replace the sensor.

YES

Is the wiring between the finisher controller PC board and folding position sensor (PI10) correct?

 $\downarrow$  NO  $\rightarrow$  Correct the wiring.

YES

Is there any mechanical problem with the fold jam releasing dial?

 $\downarrow$  YES  $\rightarrow$  Fix the mechanism.

NO

1) Replace the staple/fold motor (M7).

#### [CDE0] Paddle motor abnormality

#### <u>MJ-1025</u>

Is the paddle home position sensor (PI2) working properly?

 $\downarrow$  NO  $\rightarrow$  Replace the sensor.

YES

Is the Swing guide home position sensor (PI3) working properly?

 $\downarrow$  NO  $\rightarrow$  Replace the sensor.

YES

Is the wiring between the finisher controller PC board and Paddle motor (M2) correct?

 $\downarrow$  NO  $\rightarrow$  Correct the wiring.

YES

<u>Try to rotate the paddle motor (M2) clockwise and counterclockwise by hand. Is there</u> mechanical trapping in the rotation of the paddle or the up/down movement of the swing guide?

 $\downarrow$  YES  $\rightarrow$  Fix the mechanism.

NO

1) Replace the paddle motor (M2)

2) Replace the finisher controller PC board.

#### [CE00] Communication error between finisher and puncher unit

<u>MJ-1025</u>

Is the problem solved by turning the power of the equipment OFF and ON?

 $\downarrow$  YES  $\rightarrow$  End.

NO

Is the wiring between the finisher controller PC board and the punch controller PC board correct?

 $\downarrow$  NO  $\rightarrow$  Correct the wiring.

#### YES

Measure the voltage between CN14-5 (+) and CN14-3 (-) on the finisher controller PC board 24 V?

 $\downarrow$  NO  $\rightarrow$  Replace the finisher controller PC board.

YES

Replace the punch controller PC board.

# 5.1.15 Service call for others

# [C940] Engine-CPU is abnormal

Is the "Call for Service" displayed even after the power is turned OFF and back ON?

↓ NO → Leave it and see what happens.

YES

- 1) Check if the circuit pattern between the Engine-CPU and FROM is short circuited or open circuited.
- 2) Replace the LGC board if this error occurs frequently.

# [C970] High-voltage transformer abnormality

- (1) Is the main charger installed securely?
- (2) Check if the spring of high-voltage supply contact point is deformed.
- (3) Check if the needle electrode is broken or the main charger grid is deformed.
- (4) Check if any foreign matters is on the needle electrode or the main charger grid.
- (5) Is the transfer/separation charger installed securely?
- (6) Check if the transfer/separation charger wire is broken or unhooked.
- (7) Check if any foreign matter is on the transfer/separation charger wire.

# [CDF0] Initialize error of the offset tray

- (1) Check if each connector between the OCT motor and OCT board (CN261) is disconnected.
- (2) Check if each connector between the OCT board (CN261) and LGC board (CN306) is disconnected.
- (3) Check if each connector pin is removed or the harness is broken.
- (4) Check if any conductor pattern on the OCT board and LGC board is short circuited or open circuited.
- (5) Replace the OCT motor.
- (6) Replace the OCT board.
- (7) Replace the LGC board.

# [CF60] Recycle toner transport area lock

- (1) Check if any foreign matter or toner flakes are on the recycle toner transport area.
- (2) Check if the auger or the gear is damaged on the recycle toner transport area.
- (3) Check if the connector (CN305) is disconnected or the connector pin is removed on the LGC board.
- (4) Check if the harness is short circuited or open circuited.
- (5) Replace the auger lock switch.
- (6) Replace the LGC board.

# [F090] SRAM abnormality on the SYS board

- (1) Turn the power OFF and start up the Setting Mode (08).
- (2) When the message "SRAM ERROR DOES IT INITIALIZE?" is displayed on the LCD, press [INI-TIALIZE]. (SRAM is cleared.)
- (3) Turn the power OFF and then back ON. If the error is not recovered, replace the SYS board.

# [F091] NVRAM abnormality on the SYS board

- (1) Take off the FAX board if installed.
- (2) Turn the power OFF and start up with the Setting Mode (08).

#### Note:

Be sure to start up with the Setting Mode (08), not the normal mode immediately after the NVRAM replacement or clearing, and then perform the following steps.

- (3) When the message "NVRAM ERROR DOES IT INITIALIZE" is displayed on the LCD screen, check the destination and then press the [START] button. If the destination is correct, key in the correct number and press the [START] button.
- (4) When the confirmation message appears on the LCD screen, press the [INTERRUPT] button. (NVRAM initialization will start.)
- (5) Perform the panel calibration (08-692).
- (6) Perform the counter copying (08-257 Sub-code: 1).
- (7) Perform the initialization at the software version upgrade (08-947).
- (8) Check the serial number after performing "Equipment number display" (08-995). If the number is different from the one on the label attached to the rear cover of the equipment, enter the correct serial number again with 08-995.

#### Note:

The MAC address of the equipment is generated based on this serial number. Entering the incorrect serial number may result in an inability to access the network due to an invalid MAC address.

- (9) Initialize the NIC information (08-693).
- (10) Turn the power OFF.
- (11) Install the FAX board taken off in step (1).

\* If the FAX board has not been installed, the following steps are not necessary.

- (12) Start up with the Setting Mode (08).
- (13) Set the destinction with "Destination setting of FAX machine" (08-701).
- (14) Start up with FAX Clearing Mode (1\*).
- (15) Perform "FAX Set Up" (1\*-100).
- (16) Turn the power OFF.
- (17) Turn the power ON.
- (18) Set the dial type. [USER FUNCTIONS] →[ADMIN] →[FAX] →[INITIAL SETUP]
- (19) Turn the power OFF and then back ON. If the error is not recovered, replace the NVRAM on the SYS board.

# [F092] SRAM/NVRAM abnormality on the SYS board

- (1) Take off the FAX board if installed.
- (2) Turn the power OFF and start up with the Setting Mode (08).

#### Note:

Be sure to start up with the Setting Mode (08), not the normal mode immediately after the NVRAM replacement or clearing, and then perform the following steps.

- (3) When "NVRAM/SRAM ERROR DOES IT INITIALIZE" is displayed on the LCD, enter the number for the model type and then press the [START] button. Select "1" for a system ROM version earlier than V3.2, and "2" for V3.2 or later.
- (4) Check the destination displayed on the LCD and then press the [START] button. If the destination is incorrect, key in the correct number and then press the [START] button.
- (5) Check the destination displayed on the LCD screen and then press the [START] button. If the destination is incorrect, key in the correct number and then press the [START] button.
- (6) When the confirmation message appears on the LCD screen, press the [INTERRUPT] button. (Initialization of SRAM and NVRAM will start.)
- (7) Perform the panel calibration (08-692).
- (8) Perform the counter copying (08-257 Sub-code: 1).
- (9) Perform the initialization at the software version upgrade (08-947).
- (10) Check the serial number after performing "Equipment number display" (08-995). If the number is different from the one on the label attached to the rear cover of the equipment, enter the correct serial number again with 08-995.

#### Note:

The MAC address of the equipment is generated based on this serial number. Entering the incorrect serial number may result in an inability to access the network due to an invalid MAC address.

- (11) Initialize the NIC information (08-693).
- (12) Turn the power OFF.
- (13) Install the FAX board taken off in step (1).
  - \* If the FAX board has not been installed, the following steps are not necessary.
- (14) Start up with the Setting Mode (08).
- (15) Set the destinction with "Destination setting of FAX machine" (08-701).
- (16) Start up with FAX Clearing Mode (1\*).
- (17) Perform "FAX Set Up" (1\*-100).
- (18) Turn the power OFF.
- (19) Turn the power ON.
- (20) Set the dial type. [USER FUNCTIONS] →[ADMIN] →[FAX] →[INITIAL SETUP]
- (21) Turn the power OFF and then back ON. If the error is not recovered, replace the NVRAM on the SYS board.

## [F100] HDD Initialization error

- (1) Check if the HDD is mounted.
- (2) Check if the specified HDD is mounted.
- (3) Check if the connector pins of the HDD are bent.
- (4) Check if the power supply connector is disconnected.
- (5) Check if the connector J111 on the SYS board is disconnected.
- (6) Replace the harness.
- (7) Initialize the HDD. (Key in "2" at 08-690.)
- (8) Replace the HDD.
- (9) Replace the SYS board.

#### [F101] HDD unmounted [F102] HDD start error [F103] HDD transfer time-out [F104] HDD CRC error [F105] HDD other error

- (1) Check if the connectors of the HDD are disconnected.
- (2) Check if the connector pins are disconnected or the wires of harnesses are broken.
- (3) Perform the bad sector check (08-694). If the check result is OK, recover the data in the HDD. If the check result is failed, replace the HDD.
- (4) Replace the SYS board.

## [F106] Point and Print partition damage

- (1) Turn the power OFF and start up the Setting Mode (08).
- (2) Key in "662" and press the [START] button. (Partition clearing is performed.)
- (3) Restart the equipment.
- (4) Access TopAccess. Click the [Administration] tab, and then click the Maintenance Menu to open. Then install the "Point and Print" driver.

# [F107] /SHR partition damage

Initialize the Electronic Filing using the Setting Mode (08-666).

# [F108] /SHA partition damage

Initialize the shared folder using the Setting Mode (08-667).

#### [F120] Database abnormality

- (1) Rebuild the databases. (Perform 08-684.)
- (2) If the error is not recovered, initialize the HDD. (Key in "2" at 08-690.)

#### [F130] Invalid MAC address (e-STUDIO202L/203L/232/233/282/283)

Compare the serial number of the equipment with a number displayed in 08-995. If they are different, enter the correct serial number at 08-995.

# [F200] Data overwrite kit (GP-1050) is taken off (e-STUDIO202L/230/230L/280)

Clear the service call "F200". (Key in "0" at 08-633.)

\* When the Data overwrite kit (GP-1050) is removed from the equipment, the service call "F200" occurs.

## [F200] Data overwrite kit (GP-1060) is taken off (e-STUDIO202L/203L/232/233/282/283)

Check the system ROM version (08-900) since the countermeasure to be taken varies.

- T377SY0\*329 or later (\* represents a letter of the alphabet corresponding to the destination.)
   Download the system firmware again.
   P. 6-1 "6. FIRMWARE UPDATING"
- **Earlier than T377SY0\*329** (\* represents a letter of the alphabet corresponding to the destination.) Clear the service call "F200". (Key in "0" at 08-633.)
- \* When the Data overwrite kit (GP-1060) is removed from the equipment, the service call "F200" occurs.

# 5.1.16 Error in Internet FAX / Scanning Function

# Notes:

- 1. When initializing the Electronic Filing (Setting Mode (08-666)), all data in the Electronic Filing are erased. Back up the data in the Electronic Filing by using the Electronic Filing Function of TopAccess before the initialization.
- 2. When initializing the shared folder (Setting Mode (08-667)), all data in the shared folder are erased. Back up the data in the shared folder by using Explorer before the initialization.
- 3. When formatting the HDD (Setting Mode (08-690)), all data in the shared folder, Electronic Filing, Address Book, template, etc. are erased. Back up these data before the initialization. Note that some of data cannot be backed up (Page 5-1).

# [1] Internet FAX related error

(when GM-1020/3020, GM-1030/3030, GM-2020, GM-2030, GM-1070/4070, GM-1080U/4080U, GM-2070, GM-2080U, GM-1071/4070, GM-1081U/4080U, GM-2071, GM-2081U, GM-1130/4130, GM-1140U/4140U, GM-2130, or GM-2140U is installed)

# [1C10] System access abnormality [1C32] File deletion failure

Turn the power OFF and then back ON. Perform the job in error again. If the error still occurs, first, check if there are no jobs existing and then perform the HDD formatting (08-690).

# [1C11] Insufficient memory

When there are running jobs, perform the job in error again after the completion of the running jobs. If the error still occurs, turn the power OFF and then back ON, and perform the job again.

#### [1C12] Message reception error [1C13] Message transmission error

Turn the power OFF and then back ON. Perform the job in error again.

# [1C14] Invalid parameter

When a template is used, form the template again. If the error still occurs, turn the power OFF and then back ON, and perform the job again.

# [1C15] Exceeding file capacity

Reset and extend the "Maximum send to E-mail/iFAX size" or reduce the number of pages and perform the job again.

# [1C20] System management module access abnormality [1C21] Job control module access abnormality [1C22] Job control module access abnormality

Turn the power OFF and then back ON. Perform the job in error again. Check if there are no other running jobs and perform the HDD formatting (08-690). If the recovery is still not completed, replace the SYS board.

### [1C30] Directory creation failure [1C31] File creation failure [1C33] File access failure

Check if the access privilege to the storage directory is writable. Check if the server or local disk has a sufficient space in disk capacity.

# [1C40] Image conversion abnormality

Turn the power OFF and then back ON. Perform the job in error again. Replace the main memory and perform the job again.

# [1C60] HDD full failure during processing

Reduce the number of pages of the job in error and perform the job again. Check if the server or local disk has a sufficient space in disk capacity.

# [1C61] Address Book reading failure

Turn the power OFF and then back ON. Perform the job in error again. Reset the data in the Address Book and perform the job again.

# [1C62] Memory acquiring failure

Check if there is any job being performed and perform the job in error again.

Turn the power OFF and then back ON. Perform the job in error again. Replace the main memory and perform the job again.

# [1C63] Terminal IP address unset

Reset the Terminal IP address. Turn the power OFF and then back ON. Perform the job in error again.

# [1C64] Terminal mail address unset

Reset the Terminal mail address. Turn the power OFF and then back ON. Perform the job in error again.

# [1C65] SMTP address unset

Reset the SMTP address and perform the job. Turn the power OFF and then back ON. Perform the job in error again.

# [1C66] Server time time-out error

Check if the SMTP server is operating properly.

[1C67] NIC time time-out error [1C68] NIC access error [1C6D] System error

Turn the power OFF and then back ON. Perform the job in error again. If the error still occurs, replace the NIC board.

# [1C69] SMTP server connection error

Reset the login name or password of SMTP server and perform the job again. Check if the SMTP server is operating properly.

#### [1C6A] HOST NAME error

Check if there is an illegal character in the device name. Delete the illegal character and reset the appropriate device name.

#### [1C6B] Terminal mail address error

Check if the SMTP authentication method is correct. Check if there are any illegal characters in the Terminal mail address. Select the correct SMTP authentication method. Delete the illegal characters and reset the mail address. Then try again.

#### [1C6C] Destination mail address error

Check if there is an illegal character in the Destination mail address. Delete the illegal character and reset the appropriate Destination mail address, then perform the job again.

#### [1C70] SMTP client OFF

Set the SMTP valid and perform the job again.

#### [1C71] SMTP authentication ERROR

Check that SMTP authentication method, login name and password are correct, then perform authentication again.

#### [1C72] POP Before SMTP ERROR

Check that both the POP Before SMTP setting and POP3 setting are correct, then perform authentication again.

#### [1C80] Internet FAX transmission failure when processing E-mail job received

Reset the "Received InternetFax Forward".

#### [1C81] Onramp Gateway transmission failure

Reset the mail box.

#### [1C82] Internet FAX transmission failure when processing FAX job received

Reset the "Received Fax Forward".

#### [1CC1] Power failure

Check if the power cable is connected properly and it is inserted securely. Check if the power voltage is unstable. [2] RFC related error

(when GM-1020/3020, GM-1030/3030, GM-2020, GM-2030, GM-1070/4070, GM-1080U/4080U, GM-2070, GM-2080U, GM-1071/4070, GM-1081U/4080U, GM-2071, GM-2081U, GM-1130/4130, GM-1140U/4140U, GM-2130, or GM-2140U is installed)

#### [2500] HOST NAME error (RFC: 500) / Destination mail address error (RFC: 500) / Terminal mail address error (RFC: 500) [2501] HOST NAME error (RFC: 501) / Destination mail address error (RFC: 501) / Terminal mail address error (RFC: 501)

Check if the Terminal mail address and Destination mail address are correct. Check if the mail server is operating properly. Turn the power OFF and then back ON. Perform the job in error again.

#### [2503] Destination mail address error (RFC: 503) [2504] HOST NAME error (RFC: 504) [2551] Destination mail address error (RFC: 551)

Check if the mail server is operating properly. Turn the power OFF and then back ON. Perform the job in error again. If the error still occurs, replace the NIC board.

# [2550] Destination mail address error (RFC: 550)

Check the state of the mail box in the mail server.

# [2552] Terminal/Destination mail address error (RFC: 552)

Check the capacity of the mail box in the mail server.

Select "Text "of the original modes for the original data or lower the resolution level and then retransmit. Or divide the original data into several pieces and retransmit them.

# [2553] Destination mail address error (RFC: 553)

Check if there is an illegal character in the mail box in the mail server.

# [3] Electronic Filing related error

[2B10] No applicable job error in Job control module
[2B11] JOB status abnormality
[2B20] File library function error
[2B30] Insufficient disk space in /SHR partition
[2BC0] Fatal failure occurred
[2BC1] System management module resource acquiring failure

Erase some data in the Electronic Filing and perform the job in error again (in case of [2B30]).

Turn the power OFF and then back ON. Perform the job in error again. Check if there are no other running jobs and perform the HDD formatting (08-690). If the recovery is still not completed, replace the SYS board.

# [2B21] Exceeding file capacity

Reset and extend the "Maximum send to E-mail/iFAX size" or reduce the number of pages and perform the job again.

#### [2B50] Image library error [2B90] Insufficient memory capacity

Turn the power OFF and then back ON. Perform the job in error again. If the error still occurs, replace the main memory. Perform the job in error again. Check if there are no other running jobs and initialize the Electronic Filing using the Setting Mode (08-666).

# [2B31] Status of specified Electronic Filing or folder is undefined or being created/deleted

Check if the specified Electronic Filing or folder exists. (If no, this error would not occur.) Delete the specified Electronic Filing or folder.

Perform the job in error again.

If the specified Electronic Filing or folder can not be deleted, initialize the Electronic Filing using the Setting Mode (08-666).

#### [2B32] Electronic Filing printing failure: Specified document can not be printed because of client's access (being edited, etc.)

Check if the specified document exists. (If no, this error would not occur.) Delete the specified document.

Perform the job in error again.

If the specified document can not be deleted, initialize the Electronic Filing using the Setting Mode (08-666).

# [2B51] List library error

Check if the Function List can be printed out. If it can be printed out, perform the job in error again. If it can not be printed out, replace the main memory. If the recovery is still not completed, perform the HDD formatting (08-690).

# [2BA0] Invalid Box password

Check if the password is correct.

Reset the password.

When this error occurs when printing the data in the Electronic Filing, perform the printing with the administrator's password.

If the recovery is still not completed or in case of invalid password for the operation other than printing (opening the file, etc.), initialize the Electronic Filing using the Setting Mode (08-666).

## [2BA1] A paper size not supported in the Electronic Filing function is being selected

Check the paper size.

### [2BB1] Power failure [2BD0] Power failure occurred during restoring of Electronic Filing

Check if the power cable is connected properly and it is inserted securely. Check if the power voltage is unstable.

#### [2BE0] Machine parameter reading error

Turn the power OFF and then back ON. Perform the job in error again.

#### [2BF0] Exceeding maximum number of pages

Reduce the number of inserting pages and perform the job again.

#### [2BF1] Exceeding maximum number of documents

Backup the documents in the box or folder to PC or delete them.

## [2BF2] Exceeding maximum number of folders

Backup the folders in the box or folder to PC or delete them.
# [4] E-mail related error

(when GM-1020/3020, GM-1030/3030, GM-2020, GM-2030, GM-1070/4070, GM-1080U/4080U, GM-2070, GM-2080U, GM-1071/4070, GM-1081U/4080U, GM-2071, GM-2081U, GM-1130/4130, GM-1140U/4140U, GM-2130, or GM-2140U is installed)

#### [2C10] System access abnormality [2C32] File deletion failure

Turn the power OFF and then back ON. Perform the job in error again. If the error still occurs, first, check if there are no jobs existing and then perform the HDD formatting (08-690).

## [2C11] Insufficient memory

When there are running jobs, perform the job in error again after the completion of the running jobs. If the error still occurs, turn the power OFF and then back ON, and perform the job again.

## [2C12] Message reception error [2C13] Message transmission error

Turn the power OFF and then back ON. Perform the job in error again.

#### [2C14] Invalid parameter

When a template is used, form the template again. If the error still occurs, turn the power OFF and then back ON, and perform the job again.

## [2C15] Exceeding file capacity

Reset and extend the "Message size limitation" or reduce the number of pages and perform the job again.

[2C20] System management module access abnormality [2C21] Job control module access abnormality [2C22] Job control module access abnormality

Turn the power OFF and then back ON. Perform the job in error again. Check if there are no other running jobs and perform the HDD formatting (08-690). If the recovery is still not completed, replace the SYS board.

# [2C30] Directory creation failure [2C31] File creation failure [2C33] File access failure

Check if the access privilege to the storage directory is writable. Check if the server or local disk has a sufficient space in disk capacity.

#### [2C40] Image conversion abnormality [2C62] Memory acquiring failure

Turn the power OFF and then back ON. Perform the job in error again. Replace the main memory and perform the job again.

# [2C43] Encryption error

Turn the power OFF and then back ON. Perform the job in error again.

# [2C44] Encryption PDF enforced mode error

Reset the encryption and perform the job in error again. If an image file not encrypted is created, consult your administrators.

# [2C60] HDD full failure during processing

Reduce the number of pages of the job in error and perform the job again. Check if the server or local disk has a sufficient space in disk capacity.

# [2C61] Address Book reading failure

Turn the power OFF and then back ON. Perform the job in error again. Reset the data in the Address Book and perform the job again.

# [2C63] Terminal IP address unset

Reset the Terminal IP address. Turn the power OFF and then back ON. Perform the job in error again.

# [2C64] Terminal mail address unset

Reset the Terminal mail address. Turn the power OFF and then back ON. Perform the job in error again.

# [2C65] SMTP address unset

Reset the SMTP address and perform the job. Turn the power OFF and then back ON. Perform the job in error again.

# [2C66] Server time time-out error

Check if the SMTP server is operating properly.

# [2C67] NIC time time-out error [2C68] NIC access error [2C6D] System error

Turn the power OFF and then back ON. Perform the job in error again. If the error still occurs, replace the NIC board.

# [2C69] SMTP server connection error

Reset the login name and password of SMTP server and perform the job again. Check if the SMTP server is operating properly.

# [2C6A] HOST NAME error (No RFC error)

Check if there is an illegal character in the device name. Delete the illegal character and reset the appropriate device name.

# [2C6B] Terminal mail address error

Check if the SMTP authentication method is correct. Check if there are any illegal characters in the Terminal mail address. Select the correct SMTP authentication method. Delete the illegal characters and reset the mail address. Then try again.

# [2C6C] Destination mail address error (No RFC error)

Check if there is an illegal character in the Destination mail address. Delete the illegal character and reset the appropriate Destination mail address, then perform the job again.

## [2C70] SMTP client OFF

Set the SMTP valid and perform the job again.

#### [2C71] SMTP authentication ERROR

Check that SMTP authentication method, login name and password are correct, then perform authentication again.

#### [2C72] POP Before SMTP ERROR

Check that both the POP Before SMTP setting and POP3 setting are correct, then perform authentication again.

#### [2C80] E-mail transmission failure when processing E-mail job received

Reset the "Received InternetFax Forward".

#### [2C81] Process failure of FAX job received

Reset the setting of the mail box or "Received InternetFax Forward".

#### [2CC1] Power failure

Check if the power cable is connected properly and it is inserted securely. Check if the power voltage is unstable. 5

# [5] File sharing related error

(when GM-1020/3020, GM-1030/3030, GM-2020, GM-2030, GM-1070/4070, GM-1080U/4080U, GM-2070, GM-2080U, GM-1071/4070, GM-1081U/4080U, GM-2071, GM-2081U, GM-1130/4130, GM-1140U/4140U, GM-2130, or GM-2140U is installed)

[2D10] System access abnormality [2D32] File deletion failure [2DA6] File deletion failure [2DA7] Resource acquiring failure

Delete some files in the shared folder by using Explorer because of automatic/manual file deletion failure (in case of [2DA6])

Turn the power OFF and then back ON. Perform the job in error again. If the error still occurs, first, check if there are no jobs existing and then perform the HDD formatting (08-690).

## [2D11] Insufficient memory

When there are running jobs, perform the job in error again after the completion of the running jobs. If the error still occurs, turn the power OFF and then back ON, and perform the job again.

## [2D12] Message reception error [2D13] Message transmission error

Turn the power OFF and then back ON. Perform the job in error again.

# [2D14] [2D61] Invalid parameter

When a template is used, form the template again. If the error still occurs, turn the power OFF and then back ON, and perform the job again.

# [2D15] Exceeding document number

Delete some documents in the folder, and then perform the job in error again.

[2D20] System management module access abnormality [2D21] Job control module access abnormality [2D22] Job control module access abnormality [2D60] File library access abnormality

Delete some files in the shared folder by using Explorer because of automatic/manual file deletion failure (in case of [2DA6])

Turn the power OFF and then back ON. Perform the job in error again. Check if there are no other running jobs and perform the HDD formatting (08-690). If the recovery is still not completed, replace the SYS board.

# [2D30] Directory creation failure [2D31] File creation failure [2D33] File access failure

Check if the access privilege to the storage directory is writable. Check if the server or local disk has a sufficient space in disk capacity.

# [2D40] Image conversion abnormality

Turn the power OFF and then back ON. Perform the job in error again. Replace the main memory and perform the job again. If the error still occurs, first, check if there are no jobs existing and then initialize the shared folder using the Setting Mode (08-667).

# [2D43] Encryption error

Turn the power OFF and then back ON. Perform the job in error again.

## [2D44] Encryption PDF enforced mode error

Reset the encryption and perform the job in error again. If an image file not encrypted is created, consult your administrators.

#### [2D62] File server connection error

Check the IP address or path of the server. Check if the server is operating properly.

## [2D63] Invalid network path

Check the network path. If the path is correct, turn the power OFF and then back ON, and perform the job again.

## [2D64] Login failure

Reset the login name and password. Perform the job. Check if the account of the server is properly set up.

#### [2D65] Exceeding documents in folder: Creating new document is failed

Delete some documents in the folder.

#### [2D66] HDD full failure during processing

Reduce the number of pages of the job in error and perform the job again. Check if the server or local disk has a sufficient space in disk capacity.

#### [2D67] FTP service not available

Check if the setting of FTP service is valid.

#### [2D68] File sharing service not available

Check if the setting of SMB is valid.

#### [2DC1] Power failure

Check if the power cable is connected properly and it is inserted securely. Check if the power voltage is unstable.

# [6] E-mail reception related error

(when GM-1020/3020, GM-1030/3030, GM-2020, GM-2030, GM-1070/4070, GM-1080U/4080U, GM-2070, GM-2080U, GM-1071/4070, GM-1081U/4080U, GM-2071, GM-2081U, GM-1130/4130, GM-1140U/4140U, GM-2130, or GM-2140U is installed)

# [3A10] [3A11] [3A12] E-mail MIME error

The format of the mail is not corresponding to MIME 1.0. Request the sender to retransmit the mail in the format corresponding to MIME 1.0.

# [3A20] [3A21] [3A22] E-mail analysis error [3B10] [3B11] [3B12] E-mail format error [3B40] [3B41] [3B42] E-mail decode error

These errors occur when the mail data is damaged from the transmission to the reception of the mail. Request the sender to retransmit the mail.

## [3A30] Partial mail time-out error

The partial mail is not received in a specified period of time. Request the sender to retransmit the partial mail, or set the time-out period of the partial mail longer.

# [3A40] Partial mail related error

The format of the partial mail is not corresponding to this equipment. Request the sender to remake and retransmit the partial mail in RFC2046 format.

## [3A50] [3A51] [3A52] Insufficient HDD capacity error [3A60] [3A61] [3A62] Warning of insufficient HDD capacity

These errors occur when the HDD capacity is not sufficient for a temporary concentration of the jobs, etc.

Request the sender to retransmit after a certain period of time, or divide the mail into more than one. Insufficient HDD capacity error also occurs when printing is disabled for no printing paper. In this case, supply the printing paper.

# [3A70] Warning of partial mail interruption

This error occurs when the partial mail reception setting becomes OFF during the partial mail reception. Reset the partial mail reception setting ON and then request the sender to retransmit the mail.

# [3A80] [3A81] [3A82] Partial mail reception setting OFF

Reset the partial mail reception setting ON and then request the sender to retransmit the mail.

# [3B20] [3B21] [3B22] Content-Type error

The format of the attached file is not supported by this equipment (TIFF-FX). Request the sender to retransmit the file in TIFF-FX.

# [3B30] [3B31] [3B32] Charset error

These errors occur when the standard of the Charset is other than ISO-8559-1 or ISO-8559-2. Request the sender to reformat the Charset into either of the standards described above and then retransmit the mail.

# [3C10] [3C11] [3C12] [3C13] TIFF analysis error

These errors occur when the mail data is damaged from the transmission to the reception of the mail, or when the format of the attached file is not supported by this equipment (TIFF-FX). Request the sender to retransmit the mail.

# [3C20] [3C21] [3C22] TIFF compression error

The compression method of the TIFF file is not acceptable for this equipment. (Acceptable: MH/MR/ MMR/JBIG)

Request the sender to retransmit the file in the acceptable compression method.

# [3C30] [3C31] [3C32] TIFF resolution error

The resolution of the TIFF file is not acceptable for this equipment. (Acceptable:  $200 \times 100$ ,  $200 \times 200$ ,  $200 \times 400$ ,  $400 \times 400$ ,  $300 \times 300$  or equivalent) Request the sender to retransmit the file in the acceptable resolution.

# [3C40] [3C41] [3C42] TIFF paper size error

The paper size of the TIFF file is not acceptable for this equipment. (Acceptable: A4, B4, A3, B5, LT, LG, LD or ST) Request the sender to retransmit the file in the acceptable paper size.

# [3C50] [3C51] [3C52] Offramp destination error

These errors occur when the FAX number of the offramp destination is incorrect. Request the sender to correct the FAX number of offramp destination and then retransmit the mail.

# [3C60] [3C61] [3C62] Offramp security error

These errors occur when the FAX number of the offramp destination is not on the Address Book. Check if the FAX number of the offramp destination is correctly entered or the number has not been changed.

# [3C70] Power failure error

Check if the mail is recovered after turning ON the power again. Request the sender to retransmit the mail if it is not recovered.

# [3D10] Destination address error

Check if the setting of the server or DNS is correct. Correct if any of the setting is incorrect. When the content of the setting is correct, confirm the sender if the destination is correct.

# [3D20] Offramp destination limitation error

Inform the sender that the transfer of the FAX data over 40 is not supported.

# [3D30] FAX board error

This error occurs when the FAX board is not installed or the FAX board has an abnormality. Check if the FAX board is correctly connected.

#### [3E10] POP3 server connection error

Check if the IP address or domain name of the POP3 server set for this equipment is correct, or check if POP3 server to be connected is operating properly.

#### [3E20] POP3 server connection time-out error

Check if POP3 server to be connected is operating properly. Check if the LAN cable is correctly connected.

## [3E30] POP3 login error

Check if the POP3 server login name and password set for this equipment are correct.

## [3E40] POP3 Login Type ERROR

Check that the login type (Auto, POP3 or APOP) to the POP3 server is correct.

## [3F00] [3F10] [3F20] [3F30] [3F40] File I/O error

These errors occur when the mail data is not transferred properly to the HDD. Request the sender to retransmit the mail. Replace the HDD if the error still occurs after retransmission.

#### [4030] No printer kit/Invalid

Install the print kit and perform the job again. Install the Expansion Memory (GC-1230) and perform the job again. Register it officially and perform the job again.

# [4031] HDD full failure during printing

Reduce the number of pages of the job in error and perform the job again. Check if the server or local disk has a sufficient space in disk capacity.

#### [4032] Private-print-only error

Select "Private", and then perform the printing again.

#### [4033] Printing data storing limitation error

Select "Print", and then perform the printing again.

#### [4034] e-Filing storing limitation error

Select "Print", and then perform the printing again.

#### [4035] Local file storing limitation error

Select "Remote" (SMB/FTP) for the destination of the file to save.

#### [4036] User authentication error

Perform the authentication or register as a user, and then perform the printing again.

#### [4037] Hardcopy security printing error

Hardcopy security printing cannot be performed because the function is restricted in the selfdiagnosis mode.

#### [A221] Print job cancellation

This message appears when deleting the job on the screen.

# [A222] Print job power failure

When there are running jobs, perform the job in error again after the completion of the running jobs. If the error still occurs, turn the power OFF and then back ON, and perform the job again.

[A290] Limit over error [A291] Limit over error [A292] Limit over error Clear the limit counter.

# 5.2 Troubleshooting for the Image

1) Abnormality of image density / Gray balance

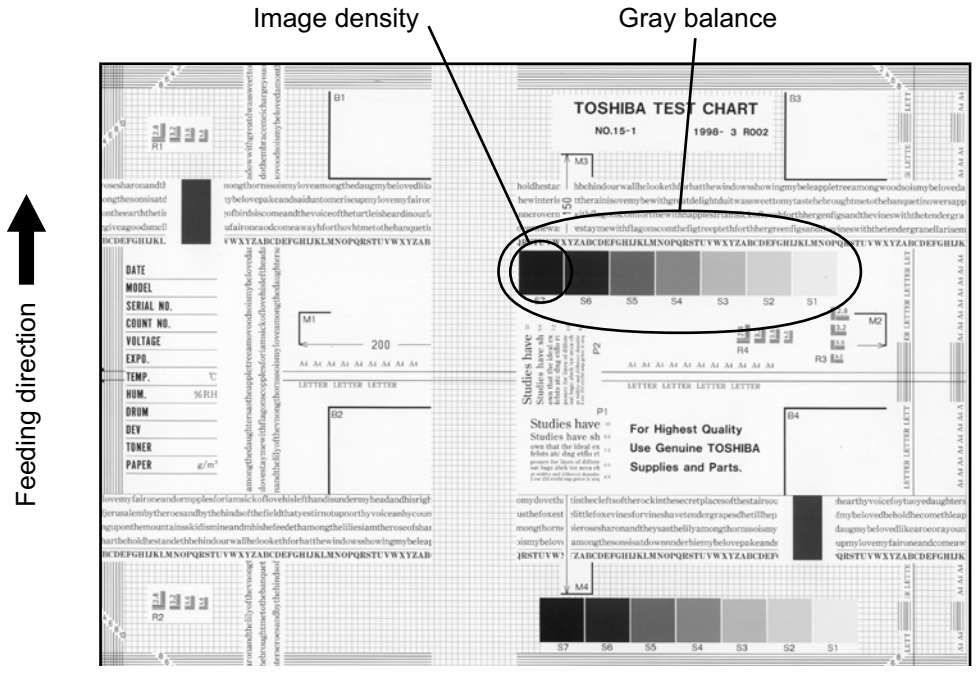

Fig. 5-1

| Defective area       | Step | Check items                                     | Prescription                                         |
|----------------------|------|-------------------------------------------------|------------------------------------------------------|
| Density/Gray balance | 1    | Check the density/gray balance.                 | Adjust the density.                                  |
| Printer section      | 2    | Check test print image (04-113).                | Go to step 4 if there is any problem on image.       |
| Scanner              | 3    | Are the original glass, mirrors and lens dirty? | Clean them.                                          |
| Printed image        | 4    | Is the image faded?                             | Perform troubleshooting for faded image.             |
|                      | 5    | Is background fogging occurring?                | Perform troubleshooting for back-<br>ground fogging. |
|                      | 6    | Is there a blotch on the image?                 | Perform troubleshooting for blotched image.          |
|                      | 7    | Is the image transferred normally?              | Perform troubleshooting for abnor-<br>mal transfer.  |

# 2) Background fogging

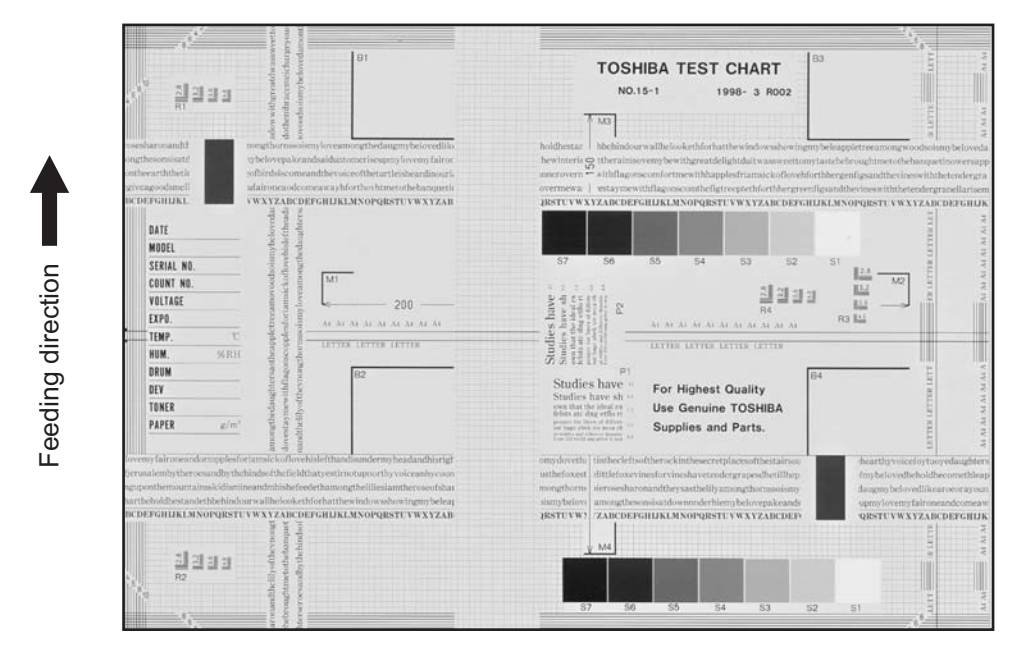

Fig. 5-2

| Defective area                                                 | Step | Check items                                                              | Prescription                                                            |
|----------------------------------------------------------------|------|--------------------------------------------------------------------------|-------------------------------------------------------------------------|
| Density reproduction                                           | 1    | Check the reproduction of the image density.                             | Adjust the density.                                                     |
| Background reproduction                                        | 2    | Check the background reproduction.                                       | Adjust the background.                                                  |
| Printer section                                                | 3    | Check test print image (04-113).                                         | Go to step 4 if there is any problem on image.                          |
| Scanner                                                        | 4    | Are the original glass, mirrors and lens dirty?                          | Clean them.                                                             |
| Auto-toner                                                     | 5    | Is the auto-toner sensor normal?                                         | Check the performance of the auto-<br>toner sensor and readjust.        |
|                                                                | 6    | Is the toner supplied normally?                                          | Check the motor and circuits.                                           |
| High-voltage transformer<br>(Main charger / Developer<br>bias) | 7    | Is the high-voltage transformer out-<br>put defective?                   | Adjust the output, or replace the transformer.                          |
| Developer unit                                                 | 8    | Is the contact between the drum and developer material normal?           | Adjust the doctor-sleeve gap and polarity.                              |
| Developer material/Toner/<br>Drum                              | 9    | Using the specified developer mate-<br>rial, toner and drum?             | Use the specified developer material, toner and drum.                   |
|                                                                | 10   | Have the developer material and drum reached their PM life?              | Replace the developer material and drum.                                |
|                                                                | 11   | Is the storage environment of the toner cartridge 35°c less without dew? | Use the toner cartridge stored in the environment within specification. |
| Drum cleaning blade                                            | 12   | Is the drum cleaned properly?                                            | Check the pressure of the drum cleaning blade.                          |
| Toner dusting                                                  | 13   | Is toner heaped on the seal of the developer unit?                       | Remove the toner and clean the developer unit.                          |

# 3) Moire/lack of sharpness

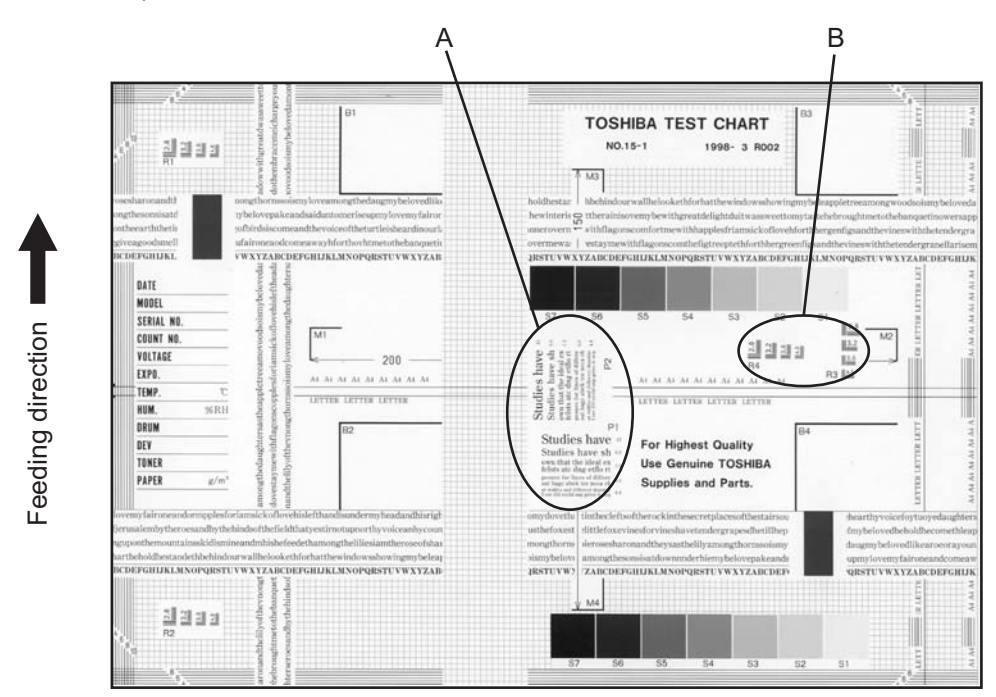

Fig. 5-3

#### Moire

| Defective area             | Step | Check items                                  | Prescription                                                                       |
|----------------------------|------|----------------------------------------------|------------------------------------------------------------------------------------|
| Density reproduction       | 1    | Check the reproduction of the image density. | Adjust the density.                                                                |
| Parameter adjustment value | 2    | Check the image processing parameters.       | Check the adjustment value for sharpness.                                          |
| Printer section            | 3    | Check test print image (04-113).             | When defects occur, perform the cor-<br>responding troubleshooting proce-<br>dure. |

## Lack of sharpness

| Defective area             | Step | Check items                                  | Prescription                                                                                                    |
|----------------------------|------|----------------------------------------------|----------------------------------------------------------------------------------------------------|
| Density reproduction       | 1    | Check the reproduction of the image density. | Adjust the density.                                                                                                    |
| Parameter adjustment value | 2    | Check the image processing parameters.       | Check the adjustment value for sharpness.                                                                                       |
| Printer section            | 3    | Check test print image (04-113).             | When defects occur, perform the cor-<br>responding troubleshooting proce-<br>dure.                                              |
|                            | 4    | Check the image processing parameters.       | Check the encircled areas A and B in<br>the image, and change the sharp-<br>ness intensity in the sharpness<br>adjustment mode. |

# 4) Toner offset

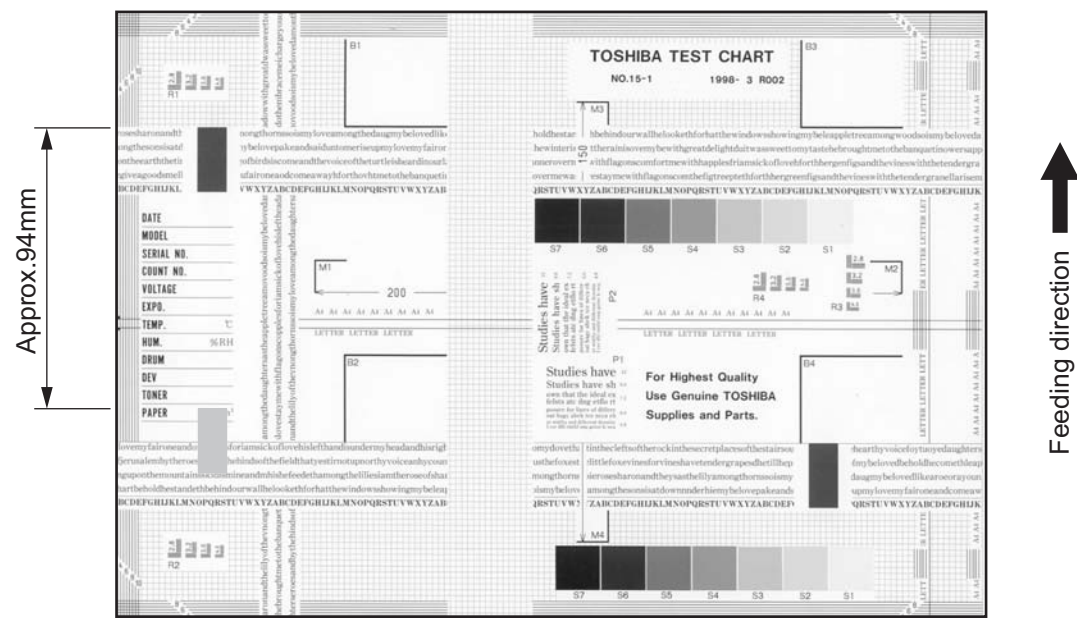

Fig. 5-4

# Toner offset (Shadow image appears approx. 94 mm toward the dark image.)

| Defective area     | Step | Check items                                                                                          | Prescription                                                                                   |
|--------------------|------|----------------------------------------------------------------------------------------------------|------------------------------------------------------------------------------------------------|
| Density            | 1    | Is the density too high?                                                                             | Adjust the density.                                                                            |
| Fuser unit         | 2    | Is the pressure of the fuser roller nor-<br>mal?                                                     | Check the pressure releasing parts and pressurization mechanism.                               |
|                    | 3    | Is the thermistor in contact with the fuser roller?                                                  | Contact the thermistor with the fuser roller.                                                  |
|                    | 4    | Is there a scratch on the fuser roller surface?                                                      | Replace the fuser roller.                                                                      |
|                    | 5    | Has the fuser roller reached its PM life?                                                            | Replace the fuser roller.                                                                      |
|                    | 6    | Is the setting temperature of the fuser roller normal?                                               | Check the adjustment values of fuser<br>roller temperature?<br>08-407, 410, 411, 450, 515, 516 |
| Paper              | 7    | Has the appropriate paper type been selected?                                                        | Select a proper mode.                                                                          |
|                    | 8    | Is the setting temperature of the fuser roller in each paper type normal?                            | Check the setting and correct it.<br>08-412, 413, 437, 438, 451, 452,<br>453, 518, 520, 521    |
|                    | 9    | Using the recommended paper?                                                                         | Use the recommended paper.                                                                     |
| Developer material | 10   | Using the specified developer mate-<br>rial?                                                         | Use the specified developer material and toner.                                                |
| Scanner            | 11   | Are the original glass (especially the position of shading correction plate), mirror and lens dirty? | Clean them.                                                                                    |

# 5) Blurred image

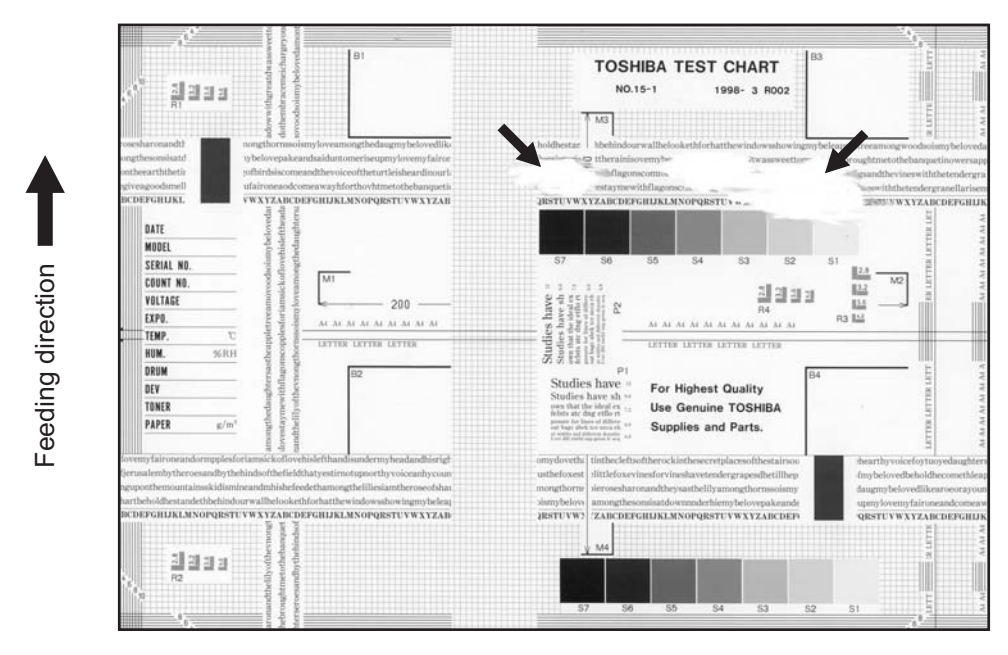

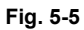

| Defective area  | Step | Check items                                  | Prescription                                                                                      |
|-----------------|------|----------------------------------------------|---------------------------------------------------------------------------------------------------|
| Paper           | 1    | Is the paper in the drawer or LCF damp?      | Change paper. Avoid storing paper in damp place.                                                  |
| Bedewed scanner | 2    | Is the scanner bedewed?                      | Clean the scanner.                                                                                |
| Drum            | 3    | Is the drum surface wet or dirty?            | Wipe the drum with a piece of dry<br>cloth.<br>* Do not use alcohol or other<br>organic solvents. |
| Ozone exhaust   | 4    | Is the exhaust fan operating prop-<br>erly?  | Check the connection of connector.<br>Replace the ozone exhaust fan.                              |
|                 | 5    | Is the ozone filter stained or dam-<br>aged? | Replace the ozone filter.                                                                         |

### 6) Poor fusing

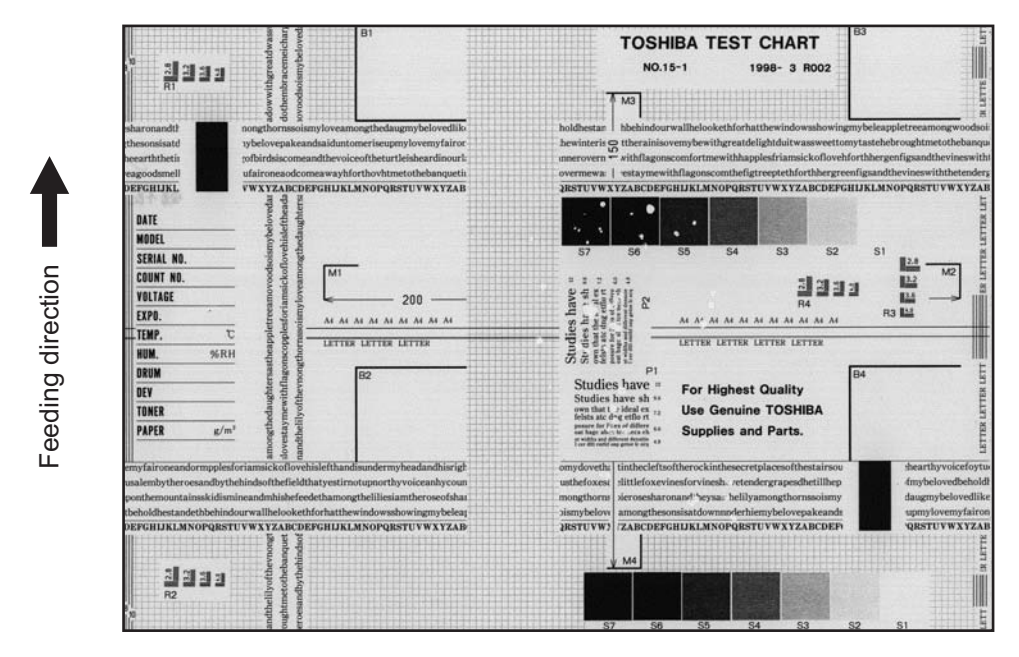

Fig. 5-6

| Defective area                                    | Step | Check items                                                               | Prescription                                                                                |
|---------------------------------------------------|------|---------------------------------------------------------------------------|---------------------------------------------------------------------------------------------|
| Heater electric power                             | 1    | Check if the connector contacts properly.                                 | Correct it.                                                                                 |
|                                                   | 2    | Is the heater shorted or broken?                                          | Replace the heater.                                                                         |
| Pressure between fuser roller and pressure roller | 3    | Are the pressure springs working properly?                                | Check and adjust the pressure springs.                                                      |
| Fuser roller temperature                          | 4    | Is the temperature of the fuser roller normal?                            | Check the setting and correct it.<br>08-407, 410, 411, 450, 515, 516                        |
| Developer material/Toner                          | 5    | Using the specified developer mate-<br>rial and toner?                    | Use the specified developer material and toner.                                             |
| Paper                                             | 6    | Is the paper in the drawer or LCF damp?                                   | Avoid storing paper in damp place.                                                          |
|                                                   | 7    | Is the paper type corresponding to its mode?                              | Use the proper type of paper or select the proper mode.                                     |
|                                                   | 8    | Is the setting temperature of the fuser roller in each paper type normal? | Check the setting and correct it.<br>08-412, 413, 437, 438, 451, 452,<br>453, 518, 520, 521 |
|                                                   | 9    | Using the recommended paper?                                              | Use the recommended paper.                                                                  |

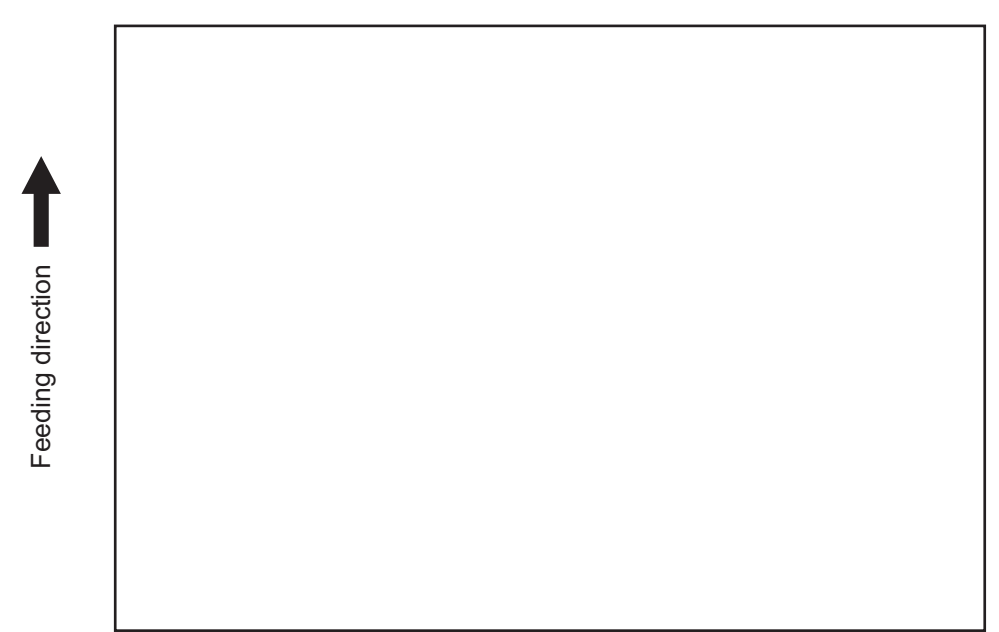

Fig. 5-7

| Defective area                                                      | Step | Check items                                                                                                    | Prescription                                                               |
|---------------------------------------------------------------------|------|----------------------------------------------------------------------------------------------------|----------------------------------------------------------------------------|
| Transfer charger wire                                               | 1    | Is the transfer charger wire cut off?                                                                              | Replace the transfer charger wire.                                         |
| High-voltage transformer<br>(Transfer charger, Devel-<br>oper bias) | 2    | Is the high-voltage transformer out-<br>put defective?                                                             | Adjust the output, or replace the transformer.                             |
|                                                                     | 3    | Are the connectors of the high-volt-<br>age harness securely connected? Is<br>the harness open circuited?          | Reconnect the harness securely.<br>Replace the high-voltage harness.       |
| Developer unit                                                      | 4    | Is the developer unit installed prop-<br>erly?                                                                     | Check and correct the engaging con-<br>dition of the developer unit gears. |
|                                                                     | 5    | Do the developer sleeve and mixers rotate?                                                                         | Check and fix the drive system of the developer unit.                      |
|                                                                     | 6    | Is the developer material smoothly transported?                                                                    | Remove the foreign matter from the developer material.                     |
|                                                                     | 7    | Has the magnetic brush phase been shifted?                                                                         | Adjust the developer polarity.                                             |
|                                                                     | 8    | Is the doctor blade positioned prop-<br>erly?                                                                      | Adjust it using the doctor-sleeve jig.                                     |
| Drum                                                                | 9    | Is the drum rotating?                                                                                              | Check the drive system of the drum.                                        |
| CCD, SLG, SYS, LGC boards and harnesses                             | 10   | Are the connectors securely con-<br>nected?<br>Check if the harnesses connecting<br>the boards are open circuited. | Connect the connectors securely.<br>Replace the harness.                   |

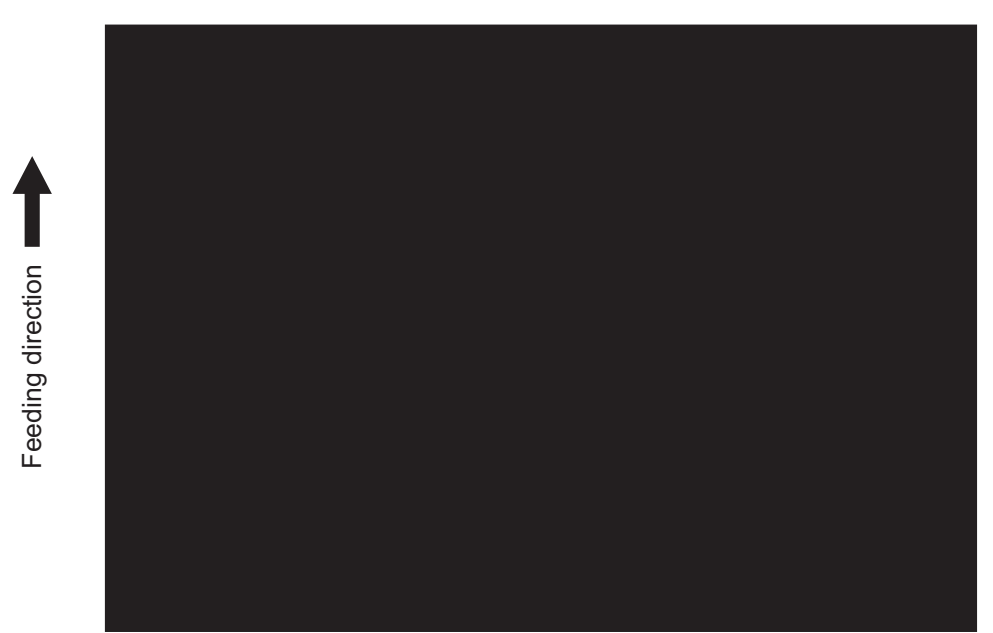

Fig. 5-8

| Defective area                             | Step | Check items                                                                                                    | Prescription                                                                                                    |
|--------------------------------------------|------|----------------------------------------------------------------------------------------------------|----------------------------------------------------------------------------------------------------|
| Exposure lamp and inverter                 | 1    | Does the exposure lamp light?                                                                                      | Check if the connector contacts with<br>the exposure lamp terminal.<br>Replace the defective inverter.                                   |
| Scanner                                    | 2    | Is there any foreign matter on the light path?                                                                     | Remove it.                                                                                                    |
| Bedewed scanner and drum                   | 3    | Is the scanner or drum bedewed?                                                                                    | Clean the mirrors, lens and drum.<br>Keep the power cord plugged in all<br>trough the day and night.<br>(For the model with damp heater) |
| Main charger                               | 4    | Is the main charger securely installed?                                                                            | Install it securely.                                                                                                    |
|                                            | 5    | Is the needle electrode broken?                                                                                    | Replace the needle electrode.                                                                                                    |
| High-voltage transformer<br>(Main charger) | 6    | Is the high-voltage transformer out-<br>put defective?                                                             | Adjust the output, or replace the transformer.                                                                                           |
|                                            | 7    | Are the connectors of the high-volt-<br>age harness securely connected? Is<br>the harness open circuited?          | Reconnect the harness securely.<br>Replace the high-voltage harness.                                                                     |
| CCD, SLG, SYS, LGC boards and harnesses    | 8    | Are the connectors securely con-<br>nected?<br>Check if the harnesses connecting<br>the boards are open circuited. | Connect the connectors securely.<br>Replace the harness.                                                                                 |

# 9) White banding (in the feeding direction)

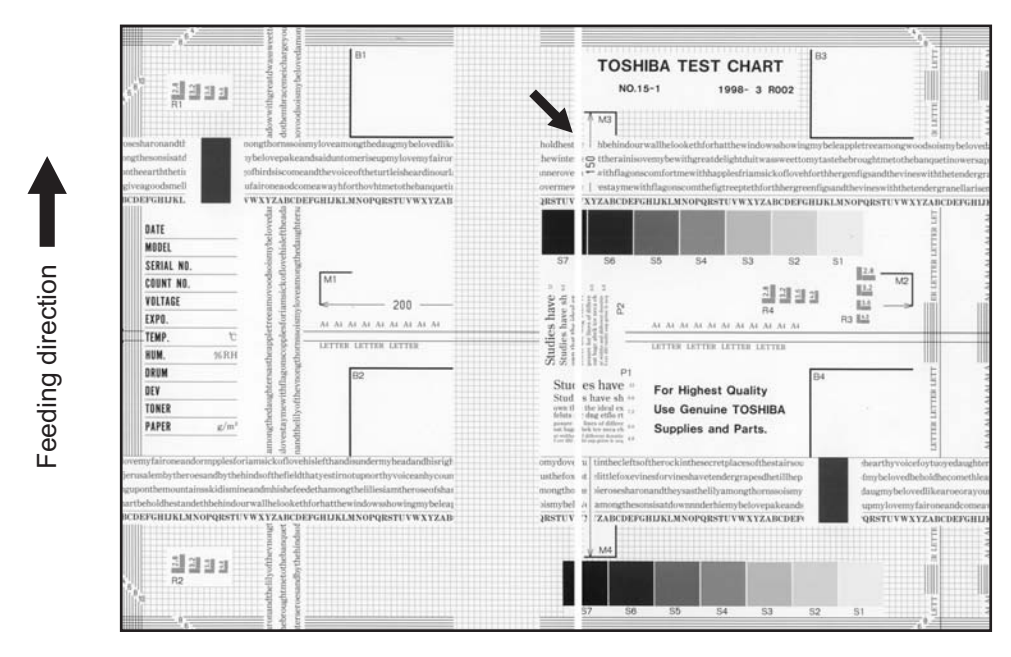

Fig. 5-9

| Defective area        | Step | Check items                                                                                                    | Prescription                                         |
|-----------------------|------|----------------------------------------------------------------------------------------------------|------------------------------------------------------|
| Laser optical unit    | 1    | Is there a foreign matter or stain on the slit glass?                                                                          | Remove the foreign matter or stain.                  |
| Main charger grid     | 2    | Is there a foreign matter or dew on the charger grid?                                                                          | Remove the foreign matter.                           |
| Transfer charger wire | 3    | Is there any foreign matter or stain on the transfer charger wire?                                                             | Clean the transfer charger wire.                     |
| Developer unit        | 4    | Is the developer material transported properly?                                                                                | Remove the foreign matter if there is any.           |
|                       | 5    | Is there a foreign matter or dew on the drum seal?                                                                             | Remove the foreign matter or dew.                    |
|                       | 6    | Is the upper drum seal of the devel-<br>oper unit in contact with the drum?                                                    | Correct the position of the drum seal or replace it. |
| Drum                  | 7    | Is there a foreign matter on the drum surface?                                                                                 | Replace the drum.                                    |
| Transport path        | 8    | Does the toner image contact with<br>any foreign matter before the paper<br>enters the fusing section after the<br>separation? | Remove the foreign matter.                           |
| Discharge LED         | 9    | Is any of the discharge LEDS off?                                                                                              | Replace the discharge LED.                           |
| Scanner               | 10   | Is there a foreign matter on the light path?                                                                                   | Remove the foreign matter.                           |
|                       | 11   | Are the original glass (especially the position of shading correction plate) mirror and lens dirty?                            | Clean them.                                          |
| Cleaner               | 12   | Is there any foreign matter, which contacts the drum on the cleaner stay?                                                      | Remove the foreign matter.                           |

# 10)White banding (at right angle with the feeding direction)

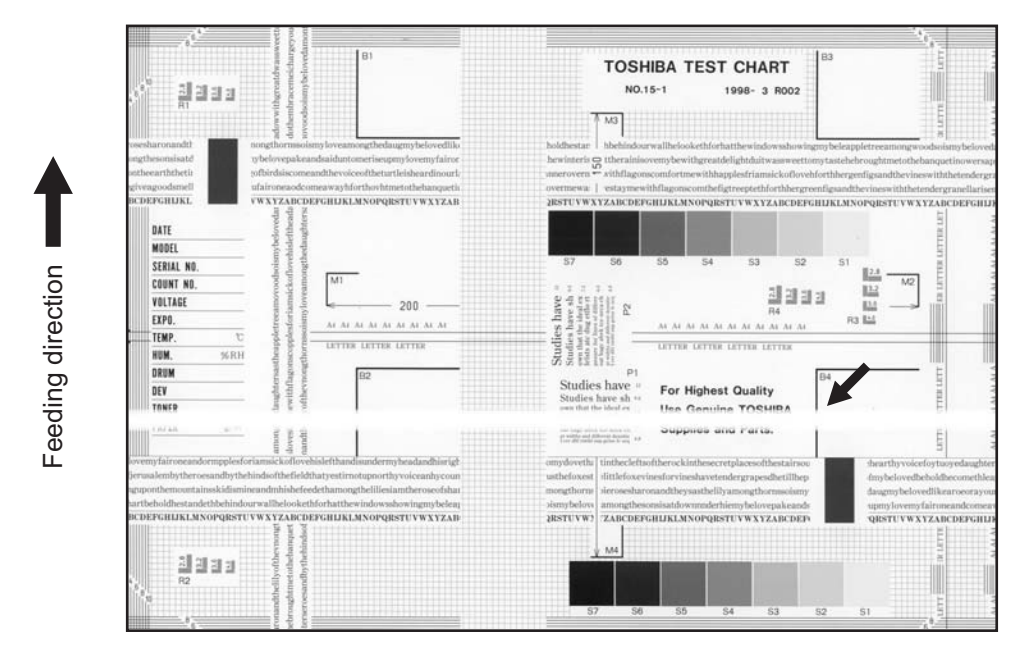

Fig. 5-10

| Defective area                                                                    | Step | Check items                                                                                           | Prescription                                                                         |
|-----------------------------------------------------------------------------------|------|----------------------------------------------------------------------------------------------------|--------------------------------------------------------------------------------------|
| Main charger                                                                      | 1    | Is there a foreign matter on the charger?                                                             | Remove the foreign matter.                                                           |
|                                                                                   | 2    | Is the connector in proper contact with the terminal?                                                 | Clean or adjust the terminal.                                                        |
| Drum                                                                              | 3    | Is there any abnormality on the drum surface?                                                         | Replace the drum.                                                                    |
| Discharge LED                                                                     | 4    | Does the discharge LED light nor-<br>mally?                                                           | Replace the discharge LED or check the harness and the circuit.                      |
| Developer unit                                                                    | 5    | Is the developer sleeve rotating nor-<br>mally?<br>Is there any abnormality on the<br>sleeve surface? | Check the drive system of the devel-<br>oper unit, or clean the sleeve sur-<br>face. |
| Drive system                                                                      | 6    | Are the drum and scanner jittering?                                                                   | Check each drive system.                                                             |
| High-voltage transformer<br>(Main charger / Developer<br>bias / Transfer charger) | 7    | Is the high-voltage transformer out-<br>put defective?                                                | Adjust the output, or replace the transformer.                                       |
| Transfer charger                                                                  | 8    | Is any foreign matter such as paper<br>shred sticking to the transfer charger<br>wire?                | Remove the foreign matter from the wire.                                             |
| Feed system                                                                       | 9    | Is the aligning amount proper?                                                                        | Adjust the aligning amount.                                                          |

# 11)Skew (inclined image)

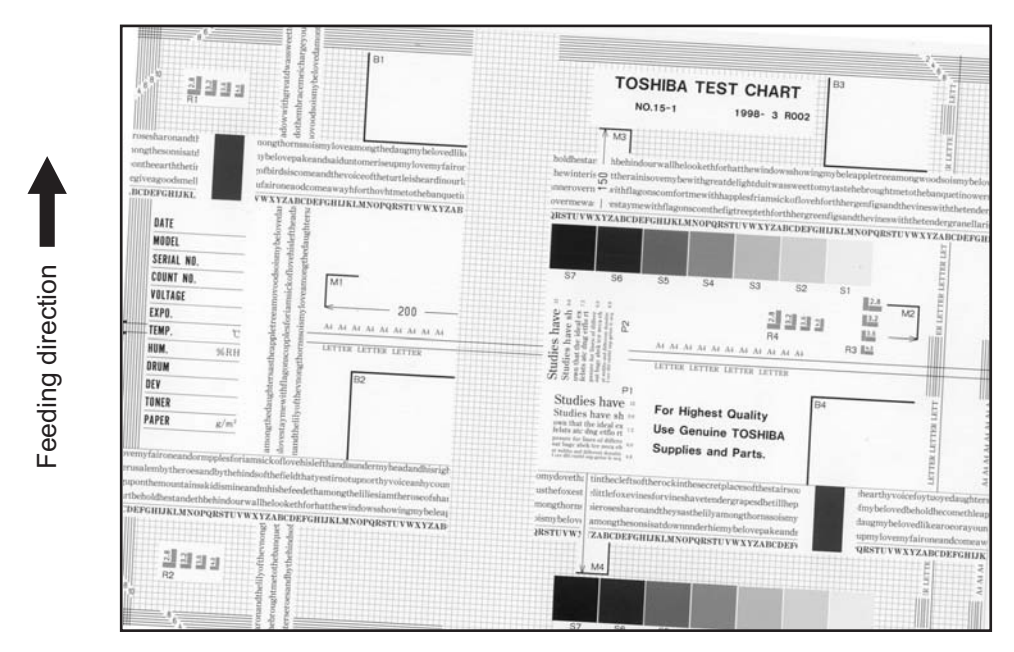

Fig. 5-11

| Defective area         | Step | Check items                                                  | Prescription                                                            |
|------------------------|------|--------------------------------------------------------------|-------------------------------------------------------------------------|
| Drawers<br>LCF         | 1    | Is the drawer or LCF properly installed?                     | Install the drawer or LCF properly.                                     |
|                        | 2    | Is there too much paper in the drawer or LCF?                | Reduce paper to 550 sheets or less. (2500 sheets or less/stack for LCF) |
|                        | 3    | Is the corner of the paper folded?                           | Change the direction of the paper and set it again.                     |
|                        | 4    | Are the side guides of the drawer or LCF properly installed? | Adjust the position of the side guides.                                 |
| Feed roller            | 5    | Is the surface of the feed roller dirty?                     | Clean the feed roller surface with alcohol, or replace the roller.      |
| Rollers                | 6    | Are the roller and shaft secured?                            | Check and tighten the E-rings, pins, clips and setscrews.               |
| Registration roller    | 7    | Is the spring detached from the regis-<br>tration roller?    | Attach the spring correctly. Clean the roller if it is dirty.           |
| Pre-registration guide | 8    | Is the pre-registration guide properly installed?            | Correct it.                                                             |
| Carriage-1             | 9    | Is the carriage-1 slanted?                                   | Adjust the carriage-1.                                                  |

# 12)Black banding (in the feeding direction)

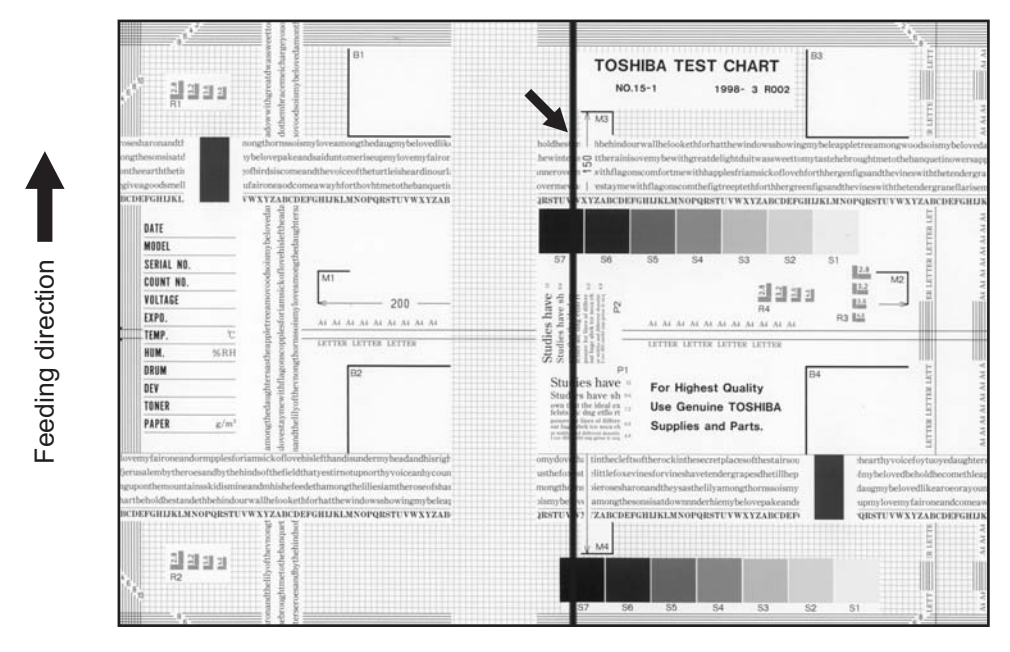

Fig. 5-12

| Defective area           | Step | Check items                                                                                         | Prescription                                         |
|--------------------------|------|----------------------------------------------------------------------------------------------------|------------------------------------------------------|
| Scanner                  | 1    | Is there a foreign matter on the light path?                                                        | Clean the slit, lens and mirrors.                    |
| Shading correction plate | 2    | Is there dust or stains on part of the original glass where the shading correction plate is placed. | Clean the plate.                                     |
| Main charger             | 3    | Is there a foreign matter on the main charger grid?                                                 | Remove the foreign matter.                           |
|                          | 4    | Is the main charger grid dirty or deformed?                                                         | Clean or replace the main charger grid.              |
|                          | 5    | Is there a foreign matter on the main charger?                                                      | Remove the foreign matter.                           |
|                          | 6    | Is the needle electrode dirty or deformed?                                                          | Clean or replace the needle elec-<br>trode.          |
|                          | 7    | Is there a foreign matter inside the main charger case?                                             | Remove the foreign matter.                           |
|                          | 8    | Is the inside of the main charger case dirty?                                                       | Clean the inside of the main charger case.           |
| Cleaner                  | 9    | Is there paper dust sticking to the drum cleaning blade edge?                                       | Clean or replace the cleaning blade.                 |
|                          | 10   | Is the drum cleaning blade working properly?                                                        | Check the pressurization of the drum cleaning blade. |
|                          | 11   | Has the used toner been recovered properly?                                                         | Clean the toner recovery auger.                      |
| Fuser unit               | 12   | Is the fuser roller surface dirty or damaged?                                                       | Clean or replace the fuser roller.                   |
|                          | 13   | Is the thermistor dirty?                                                                            | Clean the thermistor.                                |
| Drum                     | 14   | Are there scratches on the drum sur-<br>face?                                                       | Replace the drum.                                    |
| Laser optical unit       | 15   | Is there a foreign matter or stain on the slit glass?                                               | Remove the foreign matter or the stain.              |

# 13)Black banding (at right angle with the feeding direction)

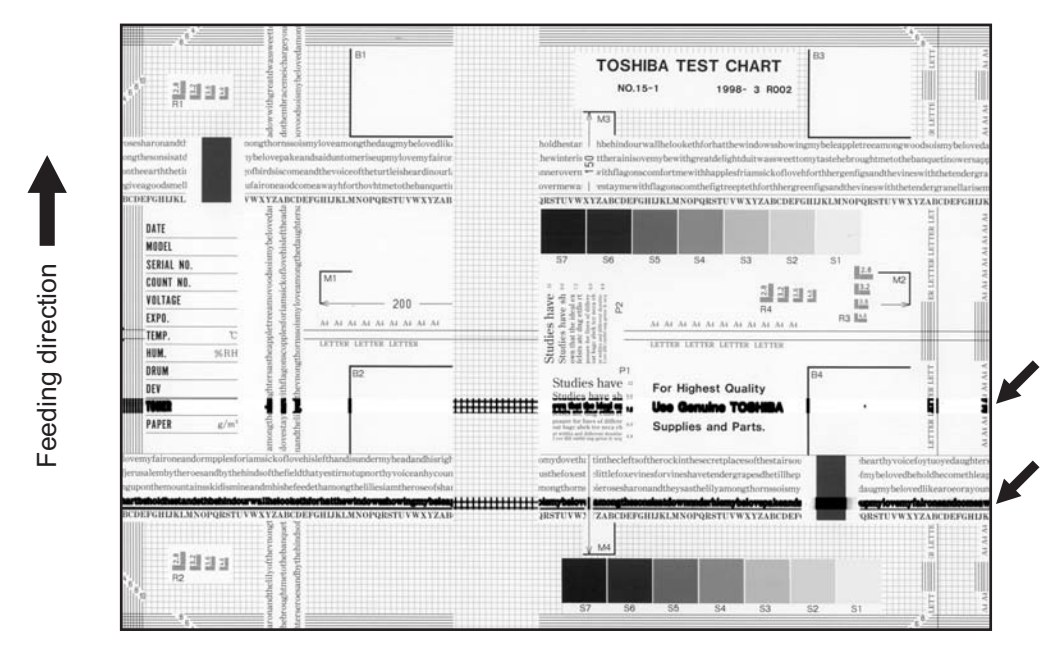

Fig. 5-13

| Defective area                                                                    | Step | Check items                                                                                                    | Prescription                                                                               |
|-----------------------------------------------------------------------------------|------|----------------------------------------------------------------------------------------------------|--------------------------------------------------------------------------------------------|
| Main charger                                                                      | 1    | Is the needle electrode dirty or deformed?                                                                                      | Clean or replace the needle elec-<br>trode.                                                |
| Fuser unit                                                                        | 2    | Are the fuser roller, separation finger for fuser roller and thermistor dirty?                                                  | Clean them.                                                                                |
|                                                                                   | 3    | Has the cleaning roller, pressure<br>roller, fuser roller and separation fin-<br>ger for fuser roller reached their PM<br>life? | Replace them.                                                                              |
| High-voltage transformer<br>(Main charger / Developer<br>bias / Transfer charger) | 4    | Is the high-voltage transformer out-<br>put defective?                                                                          | Adjust the output, or replace the transformer.                                             |
| Drum                                                                              | 5    | Is there a deep scratch on the drum surface?                                                                                    | Replace the drum if the scratch has reached the aluminum base.                             |
|                                                                                   | 6    | Is there thin scratch (drum pitting) on the drum surface?                                                                       | Check and adjust the contact condi-<br>tion of the cleaning blade and recov-<br>ery blade. |
| Scanner                                                                           | 7    | Is there a foreign matter on the car-<br>riage rail?                                                                            | Remove the foreign matter.                                                                 |

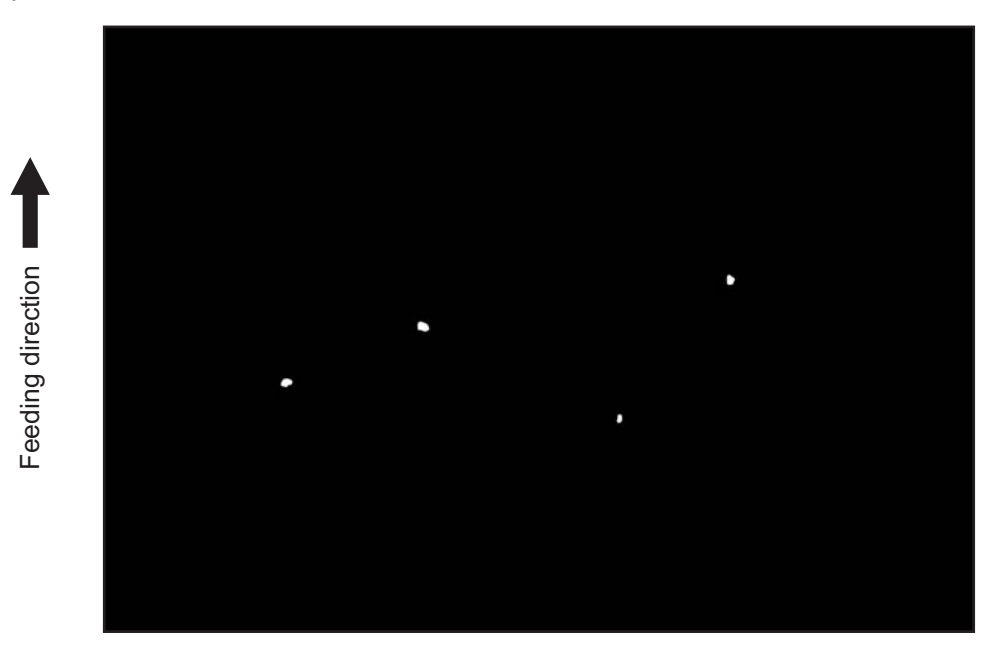

Fig. 5-14

| Defective area                                                                    | Step | Check items                                                                                                    | Prescription                                                                                                    |
|-----------------------------------------------------------------------------------|------|----------------------------------------------------------------------------------------------------|----------------------------------------------------------------------------------------------------|
| Developer unit,<br>Toner cartridge                                                | 1    | Is the toner density in the developer material appropriate?                                                     | Check and correct the auto-toner<br>sensor and toner supply operation.<br>Check if the amount of the toner is<br>sufficient in the toner cartridge. |
|                                                                                   | 2    | Is the doctor-sleeve gap proper?                                                                                | Adjust the doctor-sleeve gap.                                                                                                    |
| Developer material, Toner,<br>Drum                                                | 3    | Using the specified developer mate-<br>rial, toner and drum?                                                    | Use the specified developer material, toner and drum.                                                                                               |
|                                                                                   | 4    | Have the developer material and drum reached their PM life?                                                     | Replace the developer material and drum.                                                                                                    |
|                                                                                   | 5    | Is the storage environment of the toner cartridge 35°c or less without dew?                                     | Use the toner cartridge stored in the environment with specification.                                                                               |
|                                                                                   | 6    | Is there any dent on the drum sur-<br>face?                                                                     | Replace the drum.                                                                                                    |
|                                                                                   | 7    | Is there any film forming on the drum?                                                                          | Clean or replace the drum.                                                                                                    |
| Main charger                                                                      | 8    | Is there any foreign matter on the charger?                                                                     | Remove it.                                                                                                    |
|                                                                                   | 9    | Is the needle electrode dirty or deformed?                                                                      | Clean or replace the needle elec-<br>trode.                                                                                                    |
| High-voltage transformer<br>(Main charger / Developer<br>bias / Transfer charger) | 10   | Is the high-voltage transformer out-<br>put defective?                                                          | Adjust the output, or replace the transformer.                                                                                                    |
| Transfer/Separation charger                                                       | 11   | Is there any foreign matter such as<br>fiber in the paper transport area of<br>the transfer/separation charger? | Clean the transfer/separation charger.                                                                                                    |

# 15)Poor image transfer

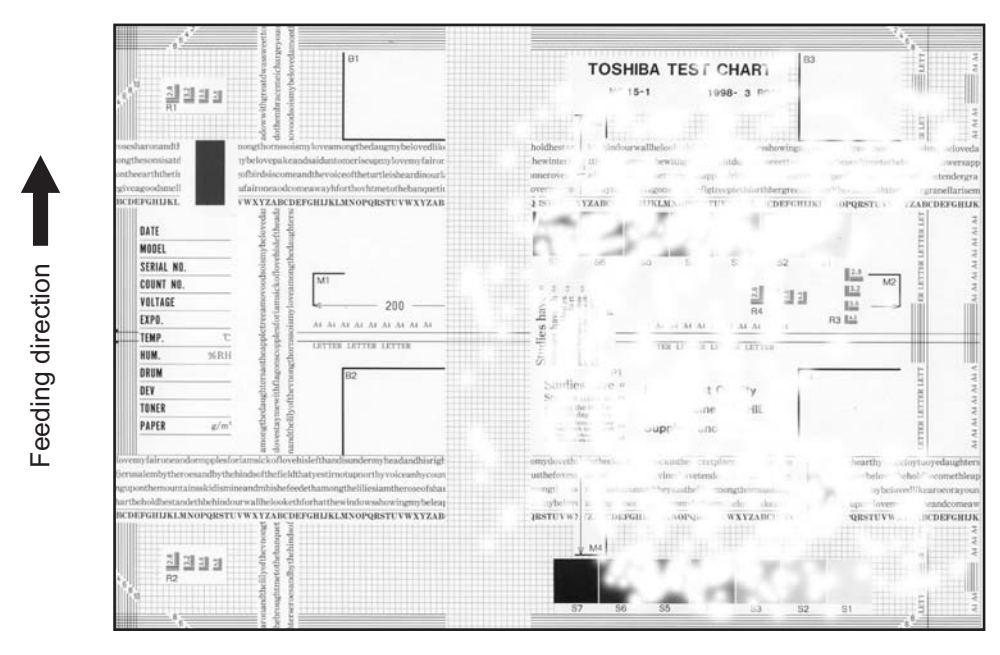

Fig. 5-15

| Defective area                                 | Step | Check items                                                                                  | Prescription                                                                                                    |
|------------------------------------------------|------|----------------------------------------------------------------------------------------------|----------------------------------------------------------------------------------------------------|
| Paper                                          | 1    | Is the paper in the drawer or LCF/<br>PFP curled?                                            | Reinsert the paper with the reverse side up or change the paper.                                                                                                    |
|                                                | 2    | Is the paper in the drawer or LCF damp?                                                      | Avoid storing paper in damp place.                                                                                                    |
|                                                | 3    | Is the paper type corresponding to its mode?                                                 | Select the proper mode.                                                                                                    |
|                                                | 4    | Using the recommended paper?                                                                 | Use the recommended paper.                                                                                                    |
| Transfer charger                               | 5    | Is the transfer charger case dirty?                                                          | Clean the transfer charger case.                                                                                                    |
|                                                | 6    | Is the transfer charger wire dirty?                                                          | Clean the transfer charger wire.                                                                                                    |
| Registration roller                            | 7    | Is there any abnormality related to<br>the registration roller or with the roller<br>itself? | Clean the roller if it is dirty. Securely<br>attach the springs if they are<br>detached. Replace the clutch if it is<br>defective. Adjust the rotation speed<br>of the roller. |
| High-voltage transformer<br>(Transfer charger) | 8    | Is the high-voltage transformer out-<br>put defective?                                       | Adjust the output, or replace the transformer.                                                                                                    |

# 16)Uneven image density

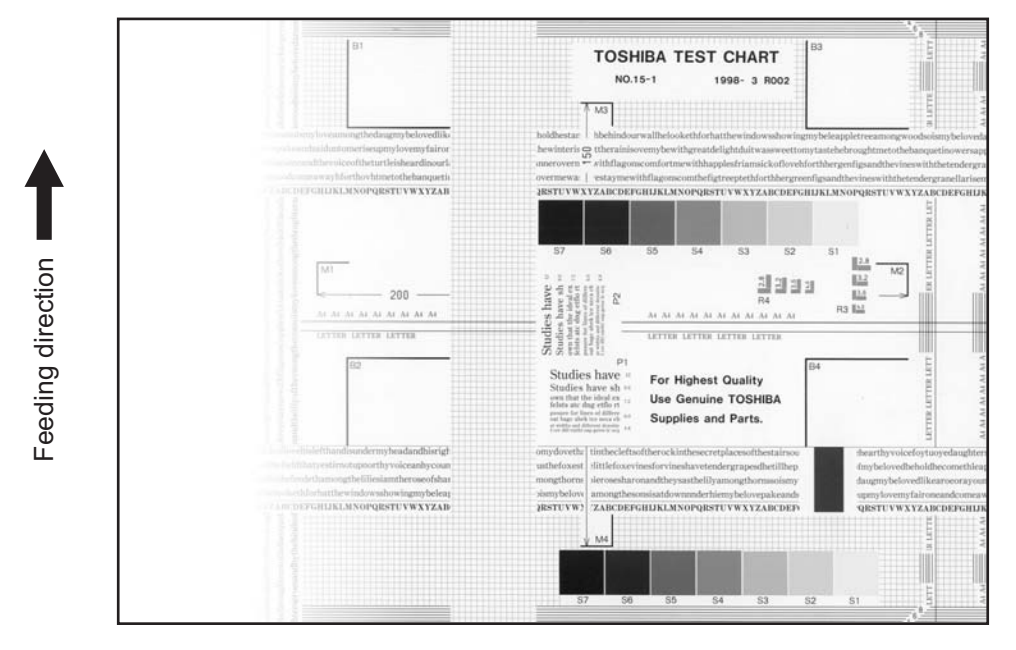

Fig. 5-16

| Defective area     | Step | Check items                                                                                          | Prescription                                                      |
|--------------------|------|----------------------------------------------------------------------------------------------------|-------------------------------------------------------------------|
| Main charger       | 1    | Is the main charger dirty?                                                                           | Clean or replace the needle elec-<br>trode and main charger grid. |
| Transfer charger   | 2    | Is the transfer charger dirty?                                                                       | Clean the transfer charger.                                       |
|                    | 3    | Is the transfer charger wire dirty?                                                                  | Clean the transfer charger wire.                                  |
| Laser optical unit | 4    | Is there any foreign matter or stain on the slit glass?                                              | Remove the foreign matter or stain.                               |
| Discharge LED      | 5    | Are the connectors of discharge LED harness securely connected?                                      | Reconnect the harness securely.                                   |
|                    | 6    | Is the discharge LED dirty?                                                                          | Clean the discharge LED.                                          |
|                    | 7    | Is any of the discharge LEDs off?                                                                    | Replace the discharge LED.                                        |
| Developer unit     | 8    | Is the magnetic brush in proper con-<br>tact with the drum?                                          | Adjust the doctor-sleeve gap.                                     |
|                    | 9    | Is the developer sleeve pressuriza-<br>tion mechanism working?                                       | Check the mechanism.                                              |
|                    | 10   | Is the developer material transported normally?                                                      | Remove foreign matters if there is any.                           |
| Scanner section    | 11   | Is the platen cover or RADF opened?                                                                  | Close the platen cover or RADF.                                   |
|                    | 12   | Are the original glass (especially the position of shading correction plate), mirror and lens dirty? | Clean them.                                                       |

# 17)Faded image (low density, abnormal gray balance)

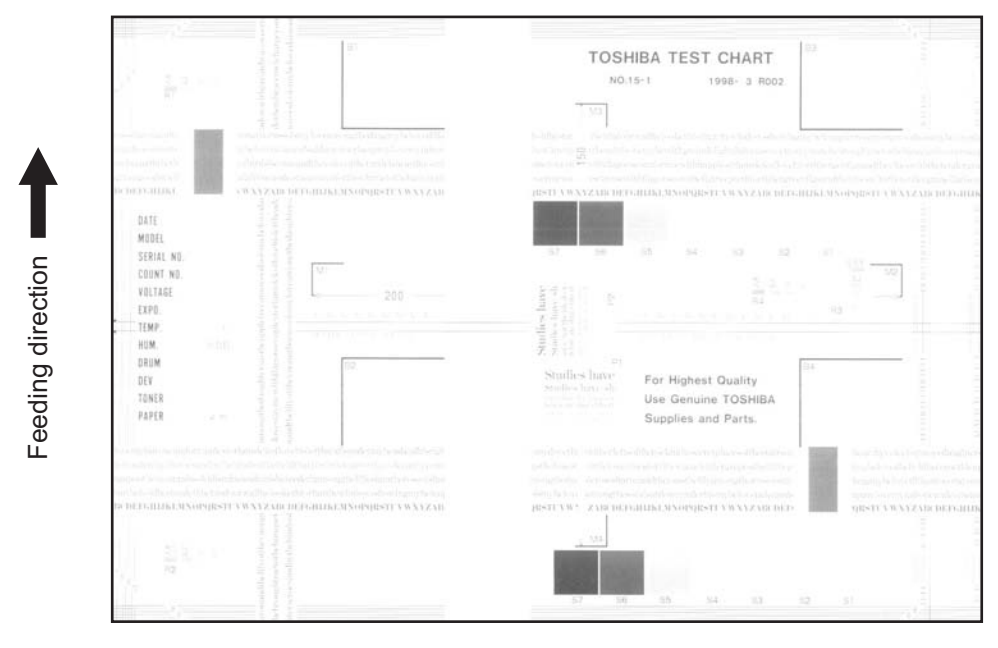

Fig. 5-17

| Defective area           | Step | Check items                                                                                               | Prescription                                                         |
|--------------------------|------|----------------------------------------------------------------------------------------------------|----------------------------------------------------------------------|
| Toner empty              | 1    | Is "ADD TONER" symbol lit?                                                                                | Replace the toner cartridge.                                         |
| Auto-toner circuit       | 2    | Is there enough toner in the car-<br>tridge?                                                              | Check the performance of the auto-<br>toner circuit.                 |
|                          | 3    | Is the toner density in the developer material too low?                                                   |                                                                      |
| Toner motor              | 4    | Is the toner motor working normally?                                                                      | Check the toner motor and the motor drive.                           |
| Toner cartridge          | 5    | Is there any problem with the toner cartridge?                                                            | Replace the toner cartridge.                                         |
| Developer material       | 6    | Has the developer material reached its PM life?                                                           | Replace the developer material.                                      |
| Developer unit           | 7    | Is the magnetic brush in proper con-                                                                      | Check the installation of the devel-                                 |
|                          |      |                                                                                                    | Adjust the doctor-sleeve gap and polarity.                           |
|                          | 8    | Is the developer sleeve pressuriza-<br>tion mechanism working?                                            | Check the mechanism.                                                 |
| Main charger             | 9    | Is the main charger dirty?                                                                                | Clean it or replace the needle elec-<br>trode and main charger grid. |
| Drum                     | 10   | Is "film-forming" occurring on the drum surface?                                                          | Clean or replace the drum.                                           |
|                          | 11   | Has the drum reached its PM life?                                                                         | Replace the drum.                                                    |
| Transfer charger         | 12   | Is the transfer charger wire cut off?                                                                     | Replace the transfer charger wire.                                   |
| High-voltage transformer | 13   | Is the setting for the high-voltage transformer proper?                                                   | Adjust the output from the high-volt-<br>age transformer.            |
|                          | 14   | Are the connectors of the high-volt-<br>age harness securely connected? Is<br>the harness open circuited? | Reconnect the harness securely.<br>Replace the high-voltage harness. |
| Discharge LED            | 15   | Are the connectors of discharge LED harness securely connected?                                           | Reconnect the harness securely.                                      |

#### 18)Image dislocation in feeding direction

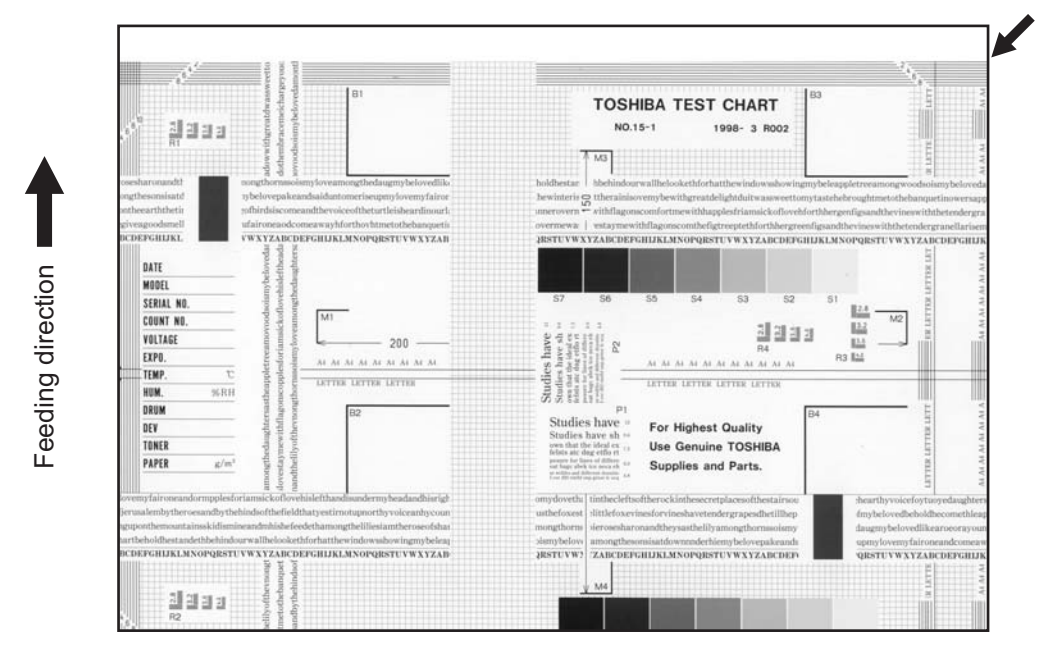

Fig. 5-18

| Defective area                  | Step | Check items                                                      | Prescription                                                                     |
|---------------------------------|------|------------------------------------------------------------------|----------------------------------------------------------------------------------|
| Scanner/Printer adjust-<br>ment | 1    | Have the printed images been dislo-<br>cated in the same manner? | Adjust the position of the leading edge of paper in the Adjustment Mode.         |
| Registration roller             | 2    | Is the registration roller dirty, or the spring detached?        | Clean the registration roller with alco-<br>hol.<br>Securely attach the springs. |
|                                 | 3    | Is the registration roller working prop-<br>erly?                | Adjust or replace the gears if they are not engaged properly.                    |
| Feed clutch                     | 4    | Is the feed clutch working properly?                             | Check the circuit or feed clutch, and replace them if necessary.                 |
| Pre-registration guide          | 5    | Is the pre-registration guide installed properly?                | Install the guide properly.                                                      |

5

# 19) Jittering image

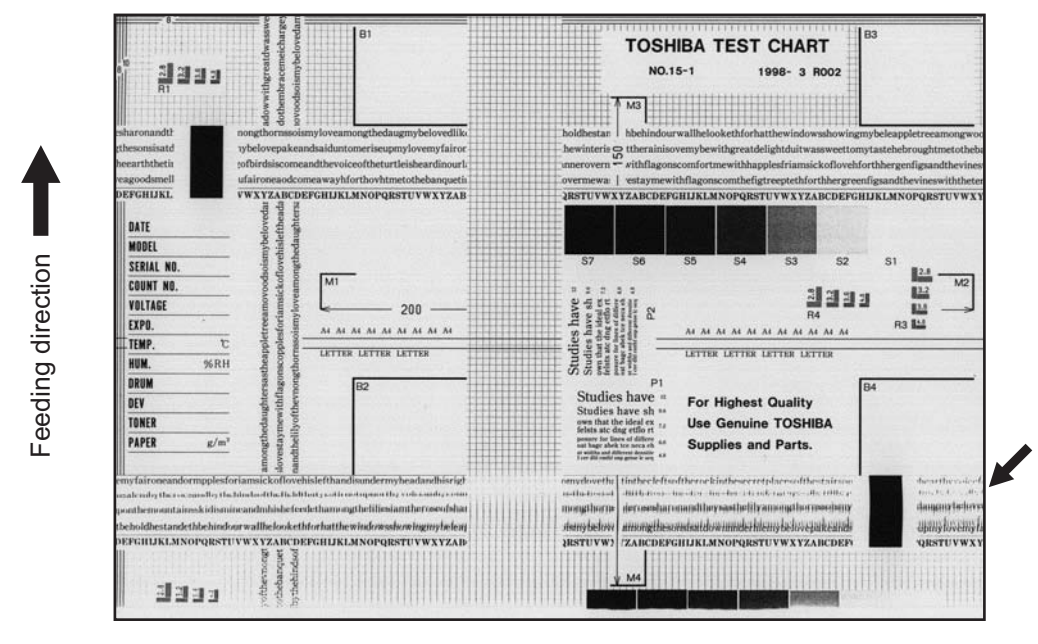

Fig. 5-19

| Defective area                   | Step | Check items                                                 | Prescription                                                                                           |
|----------------------------------|------|-------------------------------------------------------------|----------------------------------------------------------------------------------------------------|
| _                                | 1    | Is the toner image on the drum nor-<br>mal?                 | If normal, perform steps 2 to 4. Per-<br>form step 5 and followings in case<br>the image is abnormal.  |
| Registration roller              | 2    | Is the registration roller rotating nor-<br>mally?          | Check the registration roller area and springs for installation condition.                             |
| Fuser roller and pressure roller | 3    | Are the fuser roller and pressure roller rotating normally? | Check the fuser roller area.<br>Replace the rollers if necessary.                                      |
| Drum                             | 4    | Is there a big scratch on the drum?                         | Replace the drum.                                                                                      |
| Operation of carriage            | 5    | Is there any problem with the slide sheet?                  | Replace the slide sheet.                                                                               |
|                                  | 6    | Is there any problem with the car-<br>riage foot?           | Replace the carriage foot.                                                                             |
|                                  | 7    | Is the tension of the timing belt nor-<br>mal?              | Adjust the tension.                                                                                    |
|                                  | 8    | Is there any problem with the drive system of the carriage? | Check the drive system of the car-<br>riage.                                                           |
| Scanner                          | 9    | Is the mirror secured?                                      | Secure it.                                                                                             |
| Drum drive system                | 10   | Is there any problem with the drive system of the drum?     | Check the drive system of the drum.<br>Clean or replace the gears if they<br>have stains or scratches. |

# 20)Poor cleaning

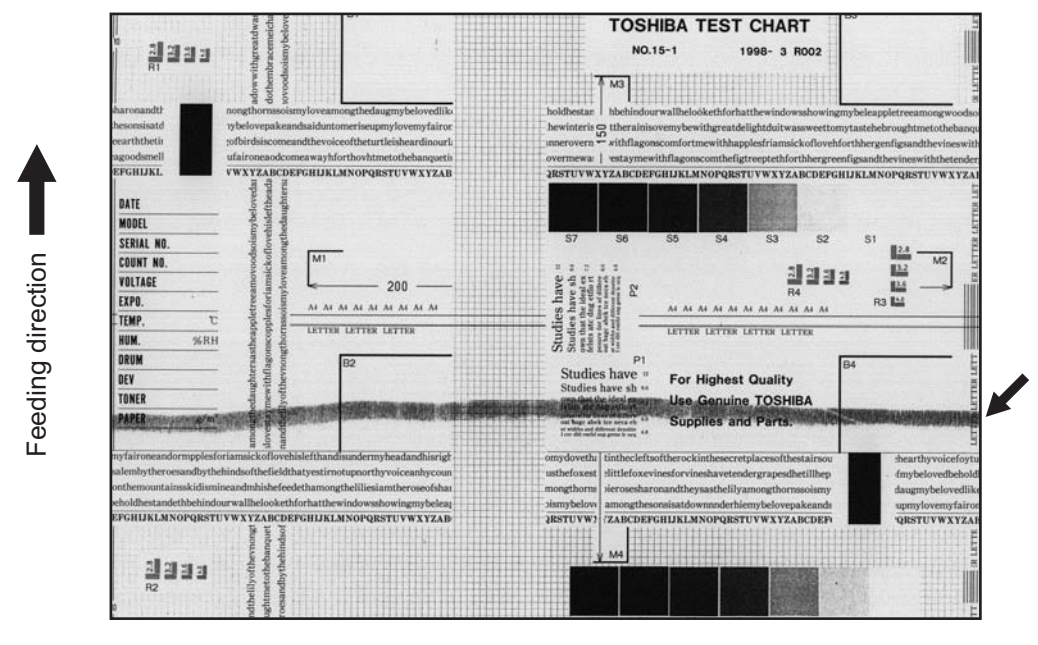

Fig. 5-20

| Defective area       | Step | Check items                                                                     | Prescription                                                                    |
|----------------------|------|---------------------------------------------------------------------------------|---------------------------------------------------------------------------------|
| Developer material   | 1    | Using the specified developer mate-<br>rial?                                    | Use the specified developer material and toner.                                 |
| Cleaner              | 2    | Is the cleaning blade in proper con-<br>tact with the drum?                     | Check the cleaning blade.                                                       |
|                      | 3    | Has the cleaning blade been turned up?                                          | Replace the cleaning blade.<br>Check and replace drum if neces-<br>sary.        |
| Toner recovery auger | 4    | Is the toner recovered normally?                                                | Clean the toner recovery auger.<br>Check the pressure of the cleaning<br>blade. |
| Fuser unit           | 5    | Is the cleaning roller damaged or has it reached its PM life?                   | Replace the cleaning roller.                                                    |
|                      | 6    | Are there bubble-like scratches on the fuser roller (94 mm pitch on the image)? | Replace the fuser roller. Check and adjust the temperature control circuit.     |
|                      | 7    | Has the fuser roller reached its PM life?                                       | Replace the fuser roller.                                                       |
|                      | 8    | Is the pressure of the fuser roller nor-<br>mal?                                | Check and adjust the mechanism.                                                 |
|                      | 9    | Is the setting temperature of the fuser roller normal?                          | Check the setting and correct it.<br>08-407, 410, 411, 450, 515, 516            |

# 21)Uneven light distribution

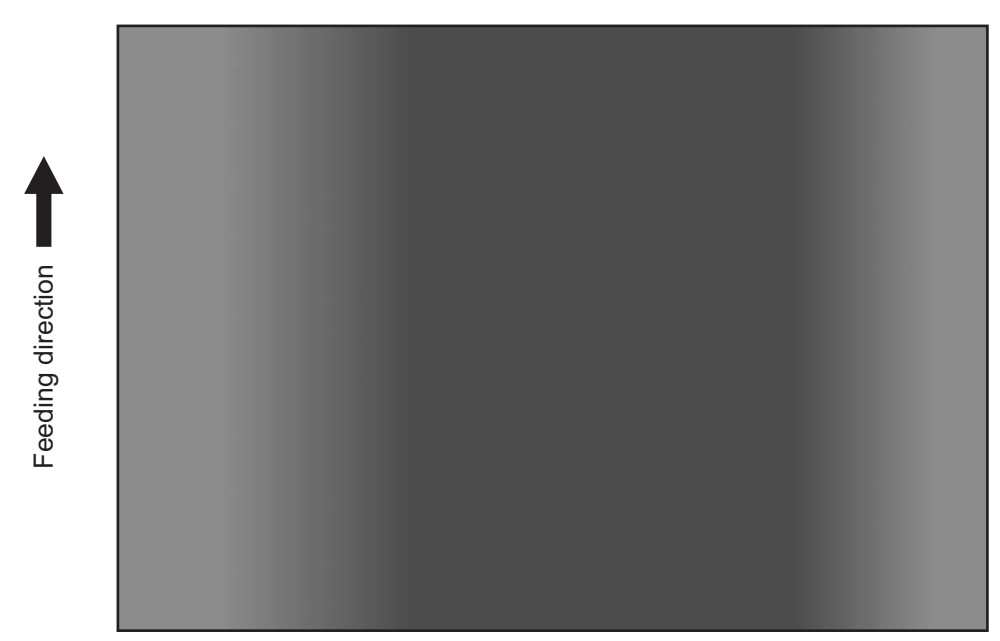

Fig. 5-21

| Defective area | Step | Check items                                                                                                    | Prescription                              |
|----------------|------|----------------------------------------------------------------------------------------------------|-------------------------------------------|
| Original glass | 1    | Is the original glass dirty?                                                                                                    | Clean the original glass.                 |
| Main charger   | 2    | Are the needle electrode, main charger grid and main charger case dirty?                                                                      | Clean or replace them.                    |
| Discharge LED  | 3    | Is the discharge LED dirty?                                                                                                    | Clean the discharge LED.                  |
|                | 4    | Is any of the discharge LEDs off?                                                                                                    | Replace the discharge LED.                |
| Scanner        | 5    | Are the reflector, exposure lamp, mir-<br>rors, lens, and original glass (espe-<br>cially the position of shading<br>correction plate) dirty? | Clean them.                               |
| Exposure lamp  | 6    | Is the exposure lamp tilted?                                                                                                    | Adjust the position of the exposure lamp. |
|                | 7    | Is the exposure lamp discolored or degraded?                                                                                                  | Replace the exposure lamp.                |

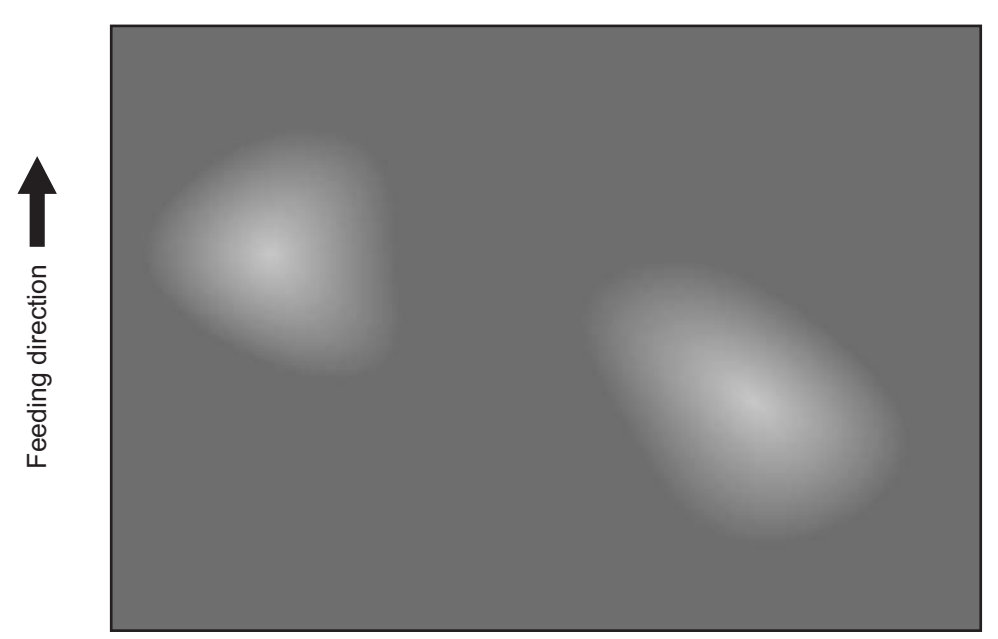

Fig. 5-22

| Defective area                                 | Step | Check items                                             | Prescription                                                  |
|------------------------------------------------|------|---------------------------------------------------------|---------------------------------------------------------------|
| Paper                                          | 1    | Is the paper type corresponding to its mode?            | Check the paper type and mode.                                |
|                                                | 2    | Is the paper too dry?                                   | Change the paper.                                             |
| Separation                                     | 3    | Is the output from the separation charger too high?     | Adjust the output, from the separa-<br>tion charger.          |
| Transfer                                       | 4    | Is the transfer charger case dirty?                     | Clean the transfer charger case.                              |
|                                                | 5    | Is the transfer charger wire dirty?                     | Clean the transfer charger wire.                              |
| High-voltage transformer<br>(Transfer charger) | 6    | Is the output from the high-voltage transformer normal? | Adjust the output. Replace the trans-<br>former if necessary. |

# 5.3 Replacement of PC Boards and HDD

When the HDD requires replacement, refer to  $\square$  P. 5-118 "5.3.1 Replacing HDD". When the SYS board requires replacement, refer to  $\square$  P. 5-121 "5.3.2 Replacing SYS board".

# 5.3.1 Replacing HDD

<<CAUTION IN REPLACING HDD>>

When the HDD is replaced, it is necessary to back up the data in the HDD before replacing and to recover them after replacing.

Notes:

- 1. <u>To maintain the security, ask users to perform the backup/restore for users' data/information</u> in the HDD. The service technician can perform them only when users permit it.
- 2. Some data in the HDD cannot be backed up and can be kept only on the paper.
- When 08-690 is performed, the HDD self-certificate is not available, so the SSL-related setting becomes disabled. (e-STUDIO202L/203L/232/233/282/283)

The procedure for replacing the HDD is as follows.

# [A] Ask users to back up the data in the HDD. See the following for the item of data, and the possibility and the measure of the backup.

- Image data in the Electronic Filing Archive them in the "e-Filing" of TopAccess.
   As for the backup in Box data, all data (selectable by the box) can be backed up / restored in one go by using "e-Filing Backup/Restore Utility".
- (2) F-code information, Template registration information, Address book Back them up in the "Administrator" menu of TopAccess.
- (3) Department management data Export them in "Administrator" menu of TopAccess.
- (4) Log data (Print, Scan, FAX (Transmission / Reception)) Export them in the "Administrator" menu of TopAccess. (Import cannot be performed.)
- (5) Data in the shared folder (Scanned data, Saved data of copy / FAX transmission) Copy them to the client computer via the network. (The data which have been copied to the client computer cannot be copied to the shared folder.)
- Print waiting data (Copying data and FAX reception data that are waiting to be printed due to the paper run-out and jam, etc.)
   Finish printing them after the paper supply and the jam release, etc. (The data cannot be kept.)
- (7) Print job (Private print data, Schedule print data)If any job is left, print them. (The data cannot be backed up.)
- (8) FAX saved data (Confidential / Bulletin board data) Print them. (The data cannot be backed up.)
- (9) Registration data for FAX transmission (Delayed transmission / Recovery transmission) The data cannot be backed up.

# [B] Print out the "FUNCTION LIST FOR MAINTENANCE" (content of Function Mode (13) setting) list.

- (1) Press the [USER FUNCTIONS] button and then the [USER] button.
- (2) Press the [LIST] button.
- (3) Key in [\*] [#] [\*] [\*] [3] [3] and then press the [START] button.  $\rightarrow$  The list is outputted.

#### [C] Print out the "FUNCTION" list.

- (1) Press the [USER FUNCTIONS] button.
- (2) Press the [ADMIN] button, enter the password, and then press the [ENTER] button.
- (3) Press the [LIST/REPORT] button and then the [LIST] button.
- (4) Press the [FUNCTION] button.  $\rightarrow$  The list is outputted.

#### [D] Replace the HDD.

#### [E] Update of HDD program data and UI data.

- Create partitions. (In case of using the download jig, this is not necessary.) While pressing [3] and [CLEAR] button, turn the power ON. When "Firmware Version Up Mode" appears on the LCD, key in [3] and press the [START] button.
- (2) Format the HDD. (Setting Mode (08-690: 2))
- Update with the download jig or USB storage.
   See P. 6-1 "6. FIRMWARE UPDATING" for details.
- (4) Format the HDD. (Setting Mode (08-690: 2))
  \* When the FAX unit (GD-1150/1151) is installed. Start up with the FAX Clearing Mode (1\*) Perform the 1\*-100 (FAX Set Up), 1\*-102 (Clearing the image data) of the FAX Clearing Mode.

#### [F] Ask users to reset the user's setting items and to restore the data/information. See the following for the reset and the restore.

- (1) Printer driver Upload them in the "Administrator" menu of TopAccess.
- (2) F-code information, Template registering information, Address book Restore them in the "Administrator" menu of TopAccess
- (3) Department management data Import them in the "Administrator" menu of TopAccess.
- (4) Image data in the Electronic Filing Upload them in the "e-Filing" of TopAccess.

(5) When the SSL is enabled, perform the setting of the following items again with "Create self-certificate" of TopAccess. (e-STUDIO202L/203L/232/233/282/283)

Country Name State or Province Name Locality Name Organization Name Organizational Unit Name Common Name Email Address

(6) When wireless LAN is used, perform the setting again on the LCD panel. (only when security with a certificate is used)
 Also, upload the following certificate file with "Install Certificate for Wireless LAN" of TopAccess. (e-STUDIO202L/203L/232/233/282/283)
 CA certificate
 User certificate

# [G] Referring to the "FUNCTION LIST FOR MAINTENANCE" list which was printed beforehand, perform the re-setting.

- (1) Print out the "FUNCTION LIST FOR MAINTENANCE" list after the formatting. (Refer to the procedure of (2).)
- (2) While pressing [1] and [3] simultaneously, turn the power ON. (Function Mode)
- (3) Compare the lists which were printed before and after the formatting to check the setting items having the different setting values. Set the value which was set before the formatting.
- (4) Turn the power OFF.
- [H] Referring to the "FUNCTION" list which was printed beforehand, perform the re-setting of the default setting of the FAX function.
  - (1) Press the [USER FUNCTIONS] button.
  - (2) Press the [ADMIN] button, enter the password, and then press the [ENTER] button.
  - (3) Press the [FAX] button and then the [TERMINAL ID] button to set each item.
  - (4) Press the [INITIAL SETUP] button to set each item.

# 5.3.2 Replacing SYS board

<<CAUTION IN REPLACING the SYS board>> The procedure for replacing the SYS board is as follows.

<After replacing the SYS board>

- (1) Install DIMM (main memory) to the new SYS board (from the old SYS board).
- (2) Install NVRAM to the new SYS board (from the old SYS board).
- (3) Install NIC board to the new SYS board (from the old SYS board). (e-STUDIO200L/230/230L/ 280)
- (4) Update the version of system ROMs (System Firmware, OS data, UI data) (The ROMs had been used for the old SYS board).
  - \* See 🛄 P. 6-1 "6. FIRMWARE UPDATING" for the details of System ROM update.
- (5) Turn the power OFF and start up with the Setting Mode (08).

Note:

Be sure to start up with the Setting Mode (08), not the normal mode immediately after the System ROM update, and then perform the following steps.

- (6) When the message "SRAM ERROR DOES IT INITIALIZE?" is displayed on the LCD, press the [INITIALIZE] button.
  - \* SRAM is cleared
  - If SRAM is not performed, F090 error occurs when starting up.

#### Notes:

• When SRAM is cleared, following items need to be re-set, so make sure the contents of settings are kept as a record.

<FAX settings> Terminal ID Default setting of fax

<E-mail settings> Setting of properties for E-mail message

<Internet Fax> Setting of properties for Internet Fax

- When SRAM is cleared, the toner cartridge consumed count of Automatic ordering function of supplies becomes 0, however, it cannot be re-set.
- (7) [If a scrambler board has already been installed] Perform 08-698 (Entering the key code for scrambler board). Have the user enter the key code.
- (8) Perform 08-200 (date and time setting) to set Date/Time.
- (9) Check the serial number after performing 08 Code 995. If the number is different from the number on the label attached on the rear cover of the machine, re-input the correct number with 08 Code 995. (e-STUDIO202L/203L/232/233/282/283)
- (10) Perform 08-693 (initialization of the NIC information). (e-STUDIO202L/203L/232/233/282/283)

5

- (11) Turn the power OFF.
  - \* If the FAX board has not been installed, skip to step (13).
- (12) Start up with the FAX Clearing Mode (1\*)
- (13) Perform 1\*-102 (Clearing the image data).

Note:

Following image data are deleted when 1\*-102 is performed.

- Images of fax polling transmission
- Images of fax Mailbox and box information
- Images of fax transmission
- Images of fax reception
- (14) Turn the power OFF.
- (15) Turn the power ON.
- (16) Set the dial type. [USER FUNCTIONS] →[ADMIN] →[FAX] →[INITIAL SETUP]
## 5.3.3 Caution when Data overwrite kit (GP-1050/1060) is installed

When the Data overwrite kit (GP-1050/1060) is installed, follow the cautions below.

<<Caution when disposing of the HDD>>

Be sure to perform 08-1426 (forcible HDD data clearing) before disposing of the HDD of the equipment.

\* When the scrambler board is installed, data in the HDD are overwritten with encrypted data and erased.

<<Caution when disposing of the SYS board>>

Before the SYS board is disposed, the following codes can be performed.

- 08-1427 (Forcible NVRAM data all clearing)
- 08-1428 (Forcible SRAM backup data all clearing)

### Caution:

If these codes are performed, the equipment cannot be started up.

### 5.3.4 HDD information display

This code displays the HDD operation history, which is recorded in the HDD, on the control panel. HDD failure can be diagnosed or predicted with the information displayed.

### 1) Display

The following screen is displayed with setting code 08-670.

| — HDD manufacturer                        | Model name  | e HDD seria | l numb | er    |     |
|-------------------------------------------|-------------|-------------|--------|-------|-----|
| 100% 670<br>TEST MODE                     | ]           |             |        |       |     |
| <pre> {WDCXWD800BB-22JHC0&gt; (WD- </pre> | WMAM9204944 | 13)         |        |       |     |
| ID NAME                                   |             | VALUE       | NAV    | Worst |     |
| 01 Read Error Rate                        |             | 0           | 200    | 200   |     |
| 02 Throughput Performan                   | се          |             |        |       |     |
| 03 Spin Up Time                           |             | 2691        | 166    | 165   |     |
| 04 Spin Start/Stop Coun                   | t           | 216         | 100    | 100   |     |
| 05 Re-allocated Sector                    | Count       | 0           | 200    | 200   |     |
| Prev                                      | ENTER       |             |        |       | 1/6 |

- Items supported differ depending on the HDD manufacturer.

- "---" is displayed on the VALUE, NAV and Worst columns if items are not supported.

### 2) Usage

The combination of the values of ID=05 and c5 is used to diagnose whether or not the HDD has a physical failure when HDD failure is suspected (service call F100-108 or 120 occurred).

| Result |                     | Description                                                      | Diagnosis        |  |
|--------|---------------------|------------------------------------------------------------------|------------------|--|
| ID     | VALUE               | Description                                                      | Diagnosis        |  |
| 05     | 0                   | Low possibility of physical failure                              | HDD replacement  |  |
| c5     | 0                   |                                                                  | is not required. |  |
| 05     | From 1 to 999       | Defective sector has been reassigned and HDD is recovered.       | HDD replacement  |  |
| c5     | 0                   |                                                                  | is not required. |  |
| 05     | Any value           | High possibility of defective sector existence. (There will be a | HDD replacement  |  |
| c5     | 1 or more           | possibility of physical failure depending on the use of HDD.)    | is recommended.  |  |
| 05     | Either one is at    | High possibility of physical failure                             | HDD replacement  |  |
| c5     | least 1000.         |                                                                  | is recommended.  |  |
| 05     | All values are dis- | High possibility of physical failure (A HDD connector, harness   | HDD replacement  |  |
| c5     | played as "".       | or SYS board may be one of the causes.)                          | is recommended.  |  |

### 3) ID=05 and c5

| ID | Name                         | Description                                      | Remarks                                      |
|----|------------------------------|--------------------------------------------------|----------------------------------------------|
| 05 | Re-allocated Sector Count    | The number of sectors reassigned                 | This value tends to increase at HDD failure. |
| c5 | Current Pending Sector Count | The number of candidate sectors to be reassigned | This value tends to increase at HDD failure. |

### 4) Description of each ID

| ID | Name                                     | Meaning                                                                                                    |
|----|------------------------------------------|----------------------------------------------------------------------------------------------------|
| 01 | Read Error Rate                          | This attribute is a measure of the read error rate.                                                                    |
| 02 | Throughput Performance                   | This attribute is a measure of the throughput performance.                                                             |
| 03 | Spin Up Time                             | This attribute is a measure of how quickly the drive is able to spin up from a spun down condition.                    |
| 04 | Spin Start/Stop Count                    | This attribute is a measure of the total number of spin ups from a spun down condition.                                |
| 05 | Re-allocated Sector Count                | This attribute is a measure of the total number of reallocated sectors.                                                |
| 07 | Seek Error Rate                          | This is a measure of the seek error rate.                                                                              |
| 08 | Seek Time Performance                    | This attribute is a measure of a drive's seek performance dur-<br>ing normal online operations.                        |
| 09 | Power-On Hours                           | This attribute is a measure of the total time (hours or minutes depending on disk manufacturer) the drive has been on. |
| 0a | Spin Retry Count                         | This attribute is a measure of the total number of spin retries.                                                       |
| 0c | Power Cycle Count                        | This attribute is a measure of the number of times the drive has been turned on.                                       |
| c0 | Power off Retract Count                  | This attribute is a measure of the total number of emergency unloads.                                                  |
| c1 | Load Cycle Count                         | This attribute is a measure of the total number of load/<br>unloads.                                                   |
| c2 | Temperature                              | This attribute is a measure of the temperature in the HDD.                                                             |
| c3 | ECC On the Fly Count                     | This attribute is a measure of the total number of the ECC On the Fly.                                                 |
| c4 | Reallocation Event Count                 | This attribute is a measure of the total number of the reallo-<br>cation events.                                       |
| c5 | Current Pending Sector Count             | This attribute is a measure of the total number of candidate sectors to be reallocated.                                |
| c6 | Off-Line Scan Uncorrectable Sector Count | This attribute is a measure of the total number of uncorrect-<br>able sectors found during the off-line scan.          |
| c7 | Ultra DMA CRC Error Count (Rate)         | This attribute is a measure of the total number of errors found in data transfer in the Ultra-DMA mode.                |
| c8 | Write Error Rate                         | This attribute is a measure of the write error rate.                                                                   |

## 5.3.5 Replacing or clearing NVRAM

<<Caution in replacing or clearing NVRAM>>

When NVRAM has been replaced or cleared ("System all clearing (08-669)"), the setting must be performed according to the following procedure.

- (1) Take off the FAX board if installed.
- (2) Turn the power OFF and start up with the Setting Mode (08).

Note:

Be sure to start up with the Setting Mode (08), not the normal mode immediately after the NVRAM replacement or clearing, and then perform the following steps.

- (3) Perform the panel calibration (08-692).
- (4) Perform the counter copying (08-257 Sub-code: 1).
- (5) Perform the initialization at the software version upgrade (08-947).
- (6) Check the serial number after performing "Equipment number display" (08-995). If the number is different from the one on the label attached to the rear cover of the equipment, enter the correct serial number again with 08-995.

Note:

The MAC address of the equipment is generated based on this serial number. Entering the incorrect serial number may result in an inability to access the network due to an invalid MAC address.

- (7) Initialize the NIC information (08-693).
- (8) Turn the power OFF.
- (9) Install the FAX board taken off in step (1).
   \* If the FAX board has not been installed, the following steps are not necessary.
- (10) Start up with the Setting Mode (08).
- (11) Set the destinction with "Destination setting of FAX machine" (08-701).
- (12) Start up with FAX Clearing Mode (1\*).
- (13) Perform "FAX Set Up" (1\*-100).
- (14) Turn the power OFF.
- (15) Turn the power ON.
- (16) Set the dial type. [USER FUNCTIONS] →[ADMIN] →[FAX] →[INITIAL SETUP]

## 6. FIRMWARE UPDATING

| In | this | equipment.    | following | firmware | is written   | on the  | ROM on | each board. |
|----|------|---------------|-----------|----------|--------------|---------|--------|-------------|
|    |      | oquipritorit, | ronoming  | mmunu    | 10 111111011 | 011 010 | 110101 | ouon bound. |

| Firmware                                                   | Stored                                                                                                    | Update method                                                                                                    |
|------------------------------------------------------------|----------------------------------------------------------------------------------------------------|----------------------------------------------------------------------------------------------------|
| Master data (HDD program data, UI data)                    | Hard disk                                                                                                    | USB Storage Device                                                                                                    |
| System ROM (System firmware, OS data,<br>UI data)          | System control PC board (SYS board)<br><e-studio202l 203l="" 232="" 233="" 282="" 283=""><br/>The system firmware is stored into the<br/>hard disk from the FROM basic section<br/>software version "V1.00/4.22".</e-studio202l> | USB Storage Device<br>* When replacing<br>the system control<br>PC board (SYS<br>board), update with<br>the Download jig. |
| Engine ROM (Machine firmware)                              | Logic PC board (LGC board)                                                                                                    | USB Storage Device<br>* Updating with the<br>Download jig is<br>also possible.                                            |
| Scanner ROM (Scanner firmware)                             | Scanning section control PC board (SLG board)                                                                                                    | USB Storage Device<br>* Updating with the<br>Download jig is<br>also possible.                                            |
| NIC ROM (NIC firmware)<br>(e-STUDIO200L/230/230L/280 only) | NIC board                                                                                                    | Download jig                                                                                                    |
| RADF ROM (RADF firmware)                                   | RADF control PC board (MR-3016/MR-<br>3020)                                                                                                    | Download jig                                                                                                    |
| Finisher ROM (Finisher firmware)                           | Finisher control PC board (MJ-1025)                                                                                                    | Download jig                                                                                                    |
| FAX ROM (FAX firmware)                                     | FAX board (GD-1150/1151)                                                                                                    | Download jig                                                                                                    |

When you want to update the firmware above or the equipment becomes inoperative status due to some defectives of the firmware, updating the firmware is available by the following actions.

<e-STUDIO200L/230/230L/280>

- Updating with the download jig
   P.6-3 "6.1 Firmware Updating with Download Jig (e-STUDIO200L/230/230L/280)"
- Updating with PC connected
   P.6-60 "6.3 Firmware Updating with FSMS (Field Service Manager) (e-STUDIO200L/230/230L/ 280)"
- Updating with the USB Storage Device
   □ P.6-72 "6.4 Firmware Updating with USB Storage Device (e-STUDIO200L/230/230L/280)"

<e-STUDIO202L/203L/232/233/282/283>

- Updating with the download jig
   P.6-32 "6.2 Firmware Updating with Download Jig (e-STUDIO202L/203L/232/233/282/283)"
   Updating with the USB Storage Device
- Updating with the USB Storage Device
   P.6-86 "6.5 Firmware Updating with USB Storage Device (e-STUDIO202L/203L/232/233/282/ 283)"

### Notes:

- < e-STUDIO202L/203L/232/233/282/283 > Before updating the firmware, check the FROM basic section software version (perform the code 08-920).
- < e-STUDIO202L/203L/232/233/282/283 > For updating with the USB Storage Device; The firmware can be updated to the latest version by storing the update program together with the firmware data file for updating in the USB Storage Device.
- < e-STUDIO202L/203L/232/233/282/283 > For updating with the download jig; Before the FROM basic section software is updated from "V1.00 / 1.12" or earlier version to the latest one, update it to "V1.00 / 4.22" first. Select all of the SYS, OS, UI and HDD when updating "V1.00 / 1.12" or earlier versions.
- Written firmware varies depending on the kinds of the boards provided as service parts. For updating, only the minimum firmware is installed on the system control PC board, logic PC board, and scanning section control PC board. No firmware is installed on the NIC board and FAX board. The latest version of the firmware at the delivery is written on the RADF control PC board and finisher control PC board.

When any of above boards is replaced with a new one in the field, confirm the other firmware version used with and then write the suitable version of the firmware.

• The firmware (master data) is not installed on the hard disk provided as a service part. When the hard disk is replaced with a new one, confirm the other firmware version used with and then write the suitable version of the firmware.

## 6.1 Firmware Updating with Download Jig (e-STUDIO200L/230/230L/280)

In this equipment, it is feasible to update the firmware automatically by connecting the download jig using the dedicated connector and turning ON the equipment.

The download jig consists of the ROM, in which the program is written, and the jig board. And three types of the download jigs are available for each type of the firmware.

For updating the firmware, in addition to the current ways such as updating each firmware individually, the batch update of the firmware of the equipment is available (except the hard disk and the option).

| Firmwore     | Stored                                              | Download jig                                         |                               |  |
|--------------|-----------------------------------------------------|------------------------------------------------------|-------------------------------|--|
| Firmware     | Stored                                              | Individual update                                    | Batch update                  |  |
| Master data  | Hard disk                                           | PWA-DWNLD-350-JIG2<br>(48 MB)                        | _                             |  |
| System ROM   | System control PC board (SYS board)                 | PWA-DWNLD-350-JIG1<br>(16 MB)                        |                               |  |
| Engine ROM   | Logic PC board<br>(LGC board)                       | K-PWA-DLM-320<br>or<br>PWA-DWNLD-350-JIG1<br>(16 MB) | PWA-DWNLD-350-JIG1<br>(16 MB) |  |
| Scanner ROM  | Scanning section control<br>PC board<br>(SLG board) | K-PWA-DLM-320<br>or<br>PWA-DWNLD-350-JIG1<br>(16 MB) |                               |  |
| NIC ROM      | NIC board                                           | PWA-DWNLD-350-JIG1<br>(16 MB)                        |                               |  |
| RADF ROM     | RADF control PC board<br>(MR-3016)                  | K-PWA-DLM-320                                        |                               |  |
| Finisher ROM | Finisher control PC board<br>(MJ-1025)              | K-PWA-DLM-320                                        | _                             |  |
| FAX ROM      | FAX board (GD-1150)                                 | K-PWA-DLM-320                                        | —                             |  |

Refer to the following for the details to update with each download jig.

P.6-5 "6.1.1 PWA-DWNLD-350-JIG2 (48 MB)"

P.6-12 "6.1.2 PWA-DWNLD-350-JIG1 (16 MB)"

P.6-22 "6.1.4 K-PWA-DLM-320"

6

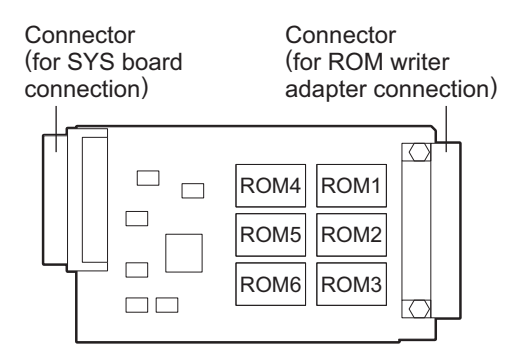

Fig. 6-1 Jig board: PWA-DWNLD-350-JIG2 (48 MB)

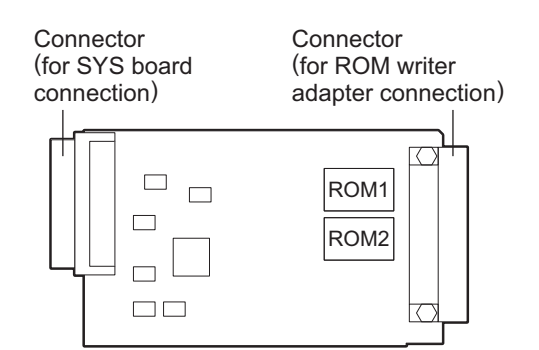

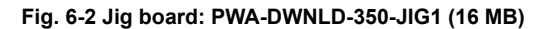

#### Important:

 The download jig (PWA-DWNLD-350-JIG) has two types having different ROM capacity. ROM capacity for each jig is as follows.

| Download jig               | ROM capacity | Application                                               |
|----------------------------|--------------|-----------------------------------------------------------|
| PWA-DWNLD-350-JIG2 (48 MB) | 8 MB x 6     | Updating the master data                                  |
| PWA-DWNLD-350-JIG1 (16 MB) | 8 MB x 2     | Updating the system ROM, engine ROM, scanner ROM, NIC ROM |

- \* "PWA-DWNLD-350-JIG2 (48 MB)" is substitutable for "PWA-DWNLD-350-JIG1 (16 MB)"
- The download jig (PWA-DWNLD-350-JIG) is different type jig. The Flash ROM is installed on the board directly. Therefore, ROM writer adapter (PWA-DL-ADP-350) is required to write the data to these Flash ROMs. Refer to the following to write the data.
   P.6-21 "6.1.3 Writing the data to the download jig (PWA-DWNLD-350-JIG)"

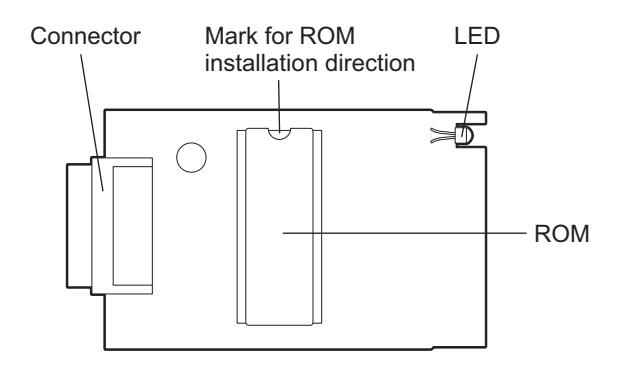

Fig. 6-3 Jig board: K-PWA-DLM-320

### Important:

Pay attention to the direction of the ROM.

## 6.1.1 PWA-DWNLD-350-JIG2 (48 MB)

The master data written on the hard disk can be updated by using PWA-DWNLD-350-JIG2 (48 MB). Update the master data according to the need such as the case of replacing the hard disk. The data to be overwritten are as follows.

- HDD program data (RIP data, list data, Web data, filing box control data)
- UI data (fixed section data, common section data, the language 1 to 7 data, the language 1 to 6 data for Web)

### [A] Update procedure

Important:

- Use the download jig "PWA-DWNLD-350-JIG2 (48 MB)".
- Turn OFF the power before installing and removing the download jig.
- Do not turn OFF the power during the update. The data could be damaged and not be operated properly.
- Write the data to the download jig.
   P.6-21 "6.1.3 Writing the data to the download jig (PWA-DWNLD-350-JIG)"
- (2) Turn OFF the power of the equipment.
- (3) Remove the cover plate.

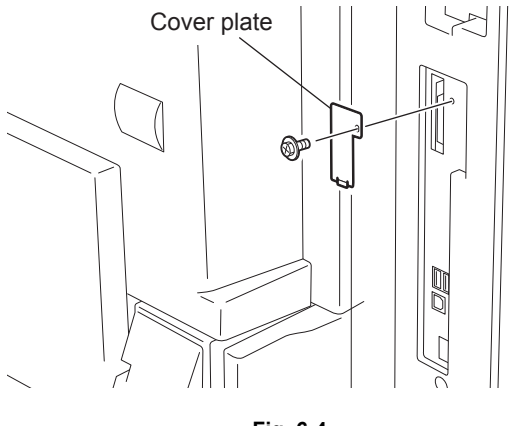

Fig. 6-4

6

(4) Connect the download jig with the jig connector (CN100) on the SYS board.

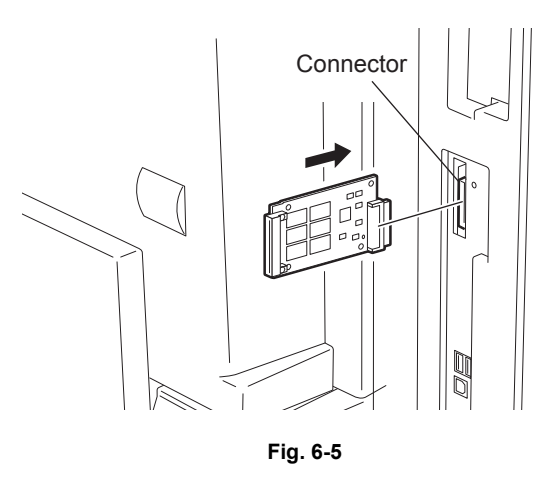

(5) Turn ON the power.
 Downloading starts automatically and the processing status is displayed on LCD screen.

Download Board Firmware Update Mode Download Board -> HDD Update Start. Check Devices - Checking Update Status -

Fig. 6-6

(6) "Update Completed!!" is displayed at the bottom of the LCD screen after the updating is completed properly.

```
Download Board Firmware Update Mode
Download Board -> HDD Update Start.
Check Devices - Completed
Update Status - Completed
Update Completed!!
```

Fig. 6-7

"Update Failed." is displayed at the bottom of the LCD screen when the updating is not completed properly. Turn OFF the power, and then check the following items. After confirming and clearing the problems, restart updating from the beginning.

- · Is the download jig connected properly?
- Is the updating data written to the download jig properly?
- · Do the download jig and the equipment operate properly?

```
Download Board Firmware Update Mode
Download Board -> HDD Update Start.
Check Devices - Checking
Update Status -
Update Failed.
```

Fig. 6-8

- (7) Turn OFF the power, and then remove the download jig.
- (8) Perform the "Updating System ROM" continuously.
   P.6-12 "6.1.2 PWA-DWNLD-350-JIG1 (16 MB)" <Updating System ROM>

6

### [B] Confirmation of the updated data

After the updating is completed, check each data version in the Setting Mode (08) to confirm that the data was overwritten properly.

08-900: System ROM version 08-920: FROM basic section software version 08-921: FROM internal program version 08-922: UI data fixed section version 08-923: UI data common section version 08-924: Version of UI data language 1 in HDD 08-925: Version of UI data language 2 in HDD 08-926: Version of UI data language 3 in HDD 08-927: Version of UI data language 4 in HDD 08-928: Version of UI data language 5 in HDD 08-929: Version of UI data language 6 in HDD 08-931: Version of UI data language 7 in HDD 08-930: Version of UI data in FROM displayed at power ON 08-933: HDD unit data version 08-934: Version of Web UI data language 1 in HDD 08-935: Version of Web UI data language 2 in HDD 08-936: Version of Web UI data language 3 in HDD 08-937: Version of Web UI data language 4 in HDD 08-938: Version of Web UI data language 5 in HDD 08-939: Version of Web UI data language 6 in HDD

### [C] Display during the update

The processing status is displayed as follows on the LCD screen during the update.

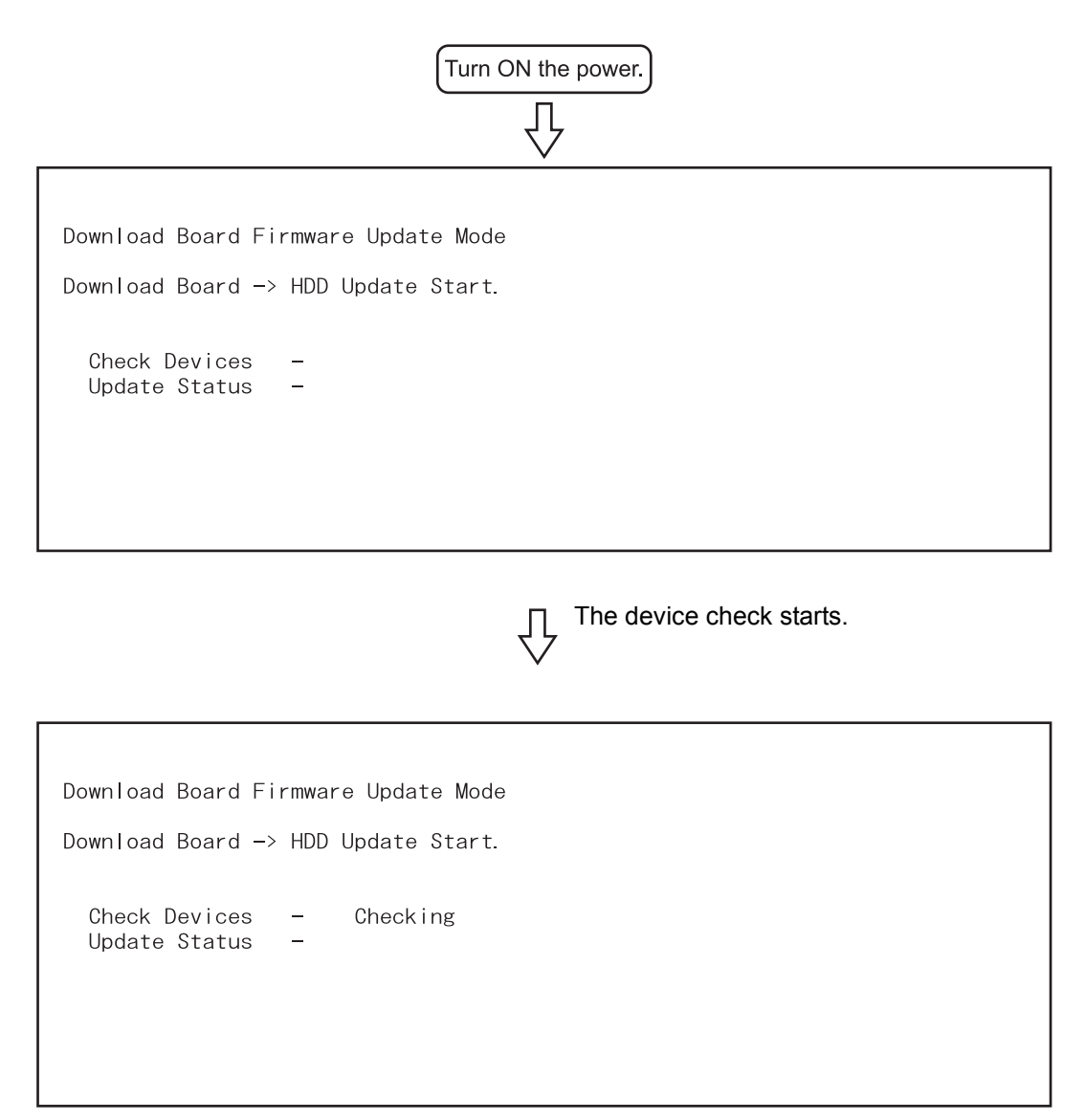

When the device check completes, copying the data to HDD starts.

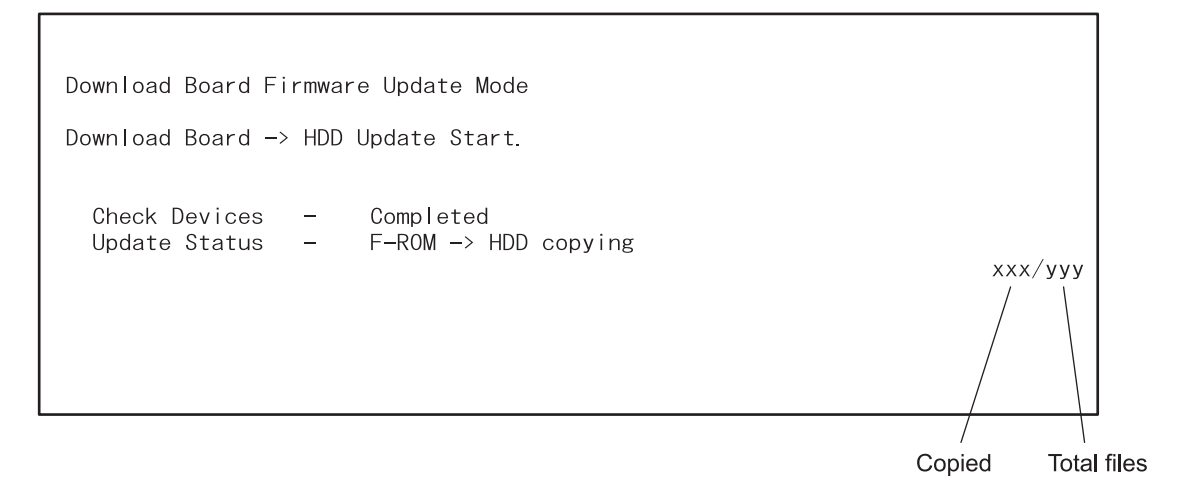

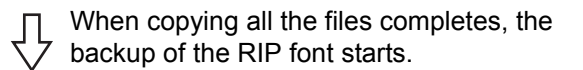

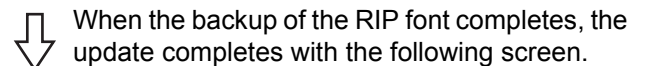

Download Board Firmware Update Mode Download Board -> HDD Update Start. Check Devices Completed --Update Status Completed ххх/ууу Update Completed!!

Г

\* If an error occurs, the following error message is displayed and the update is interrupted.

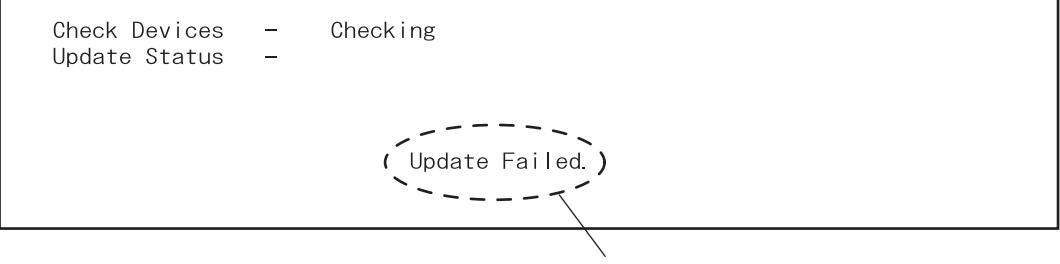

Error message

## 6.1.2 PWA-DWNLD-350-JIG1 (16 MB)

The firmware of the equipment except the hard disk and the option can be updated individually or in a batch by using PWA-DWNLD-350-JIG1 (16 MB). Update the ROM data written on each board according to the need such as the case of replacing the system control PC board, logic PC board, scanning section control PC board, or NIC board.

The data to be overwritten by this update are as follows.

<Updating System ROM>

- System firmware (System firmware data, FROM internal program data)
- OS data (FROM basic section software)
- UI data (fixed section data, common section data, UI data in FROM displayed at power ON)

<Updating Engine ROM> Engine ROM data

<Updating Scanner ROM> Scanner ROM data

<Updating NIC ROM> NIC ROM data

### [A] Update procedure

### Important:

- Use the download jig "PWA-DWNLD-350-JIG1 (16 MB)". ("PWA-DWNLD-350-JIG2 (48 MB)" is substitutable.)
- Turn OFF the power before installing and removing the download jig.
- Do not turn OFF the power during the update. The data could be damaged and not be operated properly.
- Write the ROM data to be updated to the download jig.
   P.6-21 "6.1.3 Writing the data to the download jig (PWA-DWNLD-350-JIG)"
- (2) Turn OFF the power of the equipment.
- (3) Remove the cover plate.

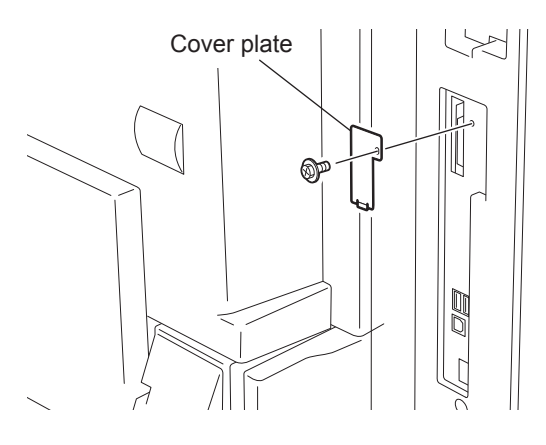

Fig. 6-9

(4) Connect the download jig with the jig connector (CN100) on the SYS board.

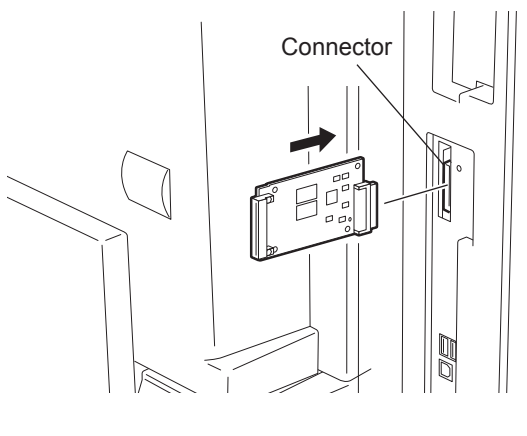

Fig. 6-10

(5) Turn ON the power while [8] button and [9] button are pressed simultaneously. The screen for selecting the items to be updated is displayed. "\*" is displayed next to the items to be updated. (All items are selected in the default settings.)

|        |                                | Version in upda | ate media     |
|--------|--------------------------------|-----------------|---------------|
| Downlo | oad Board Firmware Update Mode |                 |               |
| Selec  | t Update Item                  | OS Version      | Vx. xx/x. xx  |
|        |                                | UIF Version     | Vxxx. xxx. x  |
| *1.    | OS Update                      | UIO Version     | Vxxx. xxx. x  |
| *2.    | UI Update                      | UI1 Version     | Vxxx. xxx. x  |
| *3.    | System Firmware Update         | SYS Version     | Vxxx. xxx. x  |
| *4.    | NIC Firmware Update            | NIC Version     | XXXXXXXX. XXX |
| *5.    | Scanner Firmware Update        | SCN Version     | xxxxx-xxx     |
| *6.    | Machine Firmware Update        | MCN Version     | xxxxx-xxx     |
|        |                                |                 |               |
|        |                                |                 |               |

Fig. 6-11

(6) Select the item with the digital keys.

"\*" is displayed next to the selected item. Display or delete the "\*" by pressing the number of the item. All items are selected in the default settings.

- Select all items to update the firmware of the equipment in a batch.
- · Select items as follows to update it individually.

<Updating System ROM> Select "1. OS Update", "2. UI Update", and "3. System Firmware".

- <Updating Engine ROM> Select "6. Machine Firmware Update" only.
- <Updating Scanner ROM> Select "5. Scanner Firmware Update" only.
- <Updating NIC ROM> Select "4. NIC Firmware Update" only.

# **Example:** Updating the system ROM (Updating the system ROM is taken as an example and explained.)

|        |                                | Version in upda | ate media     |
|--------|--------------------------------|-----------------|---------------|
| Downlo | oad Board Firmware Update Mode |                 |               |
| Selec  | t Update Item                  | OS Version      | Vx. xx/x. xx  |
|        |                                | UIF Version     | Vxxx. xxx. x  |
| *1.    | OS Update                      | UIO Version     | Vxxx. xxx. x  |
| *2.    | UI Update                      | UI1 Version     | Vxxx. xxx. x  |
| *3.    | System Firmware Update         | SYS Version     | Vxxx. xxx. x  |
| 4.     | NIC Firmware Update            | NIC Version     | XXXXXXXX. XXX |
| 5.     | Scanner Firmware Update        | SCN Version     | xxxxx-xxx     |
| 6.     | Machine Firmware Update        | MCN Version     | xxxxx-xxx     |
|        |                                |                 |               |
|        |                                |                 |               |

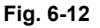

### (7) Press the [START] button.

Updating starts and the processing status is displayed on the LCD screen.

Download Board Firmware Update Mode Download Board -> FROM Update Start. Check Devices -Checking Update Status \_ Data Check

Fig. 6-13

(8) "Update Completed!!" is displayed at the bottom of the LCD screen after the updating is completed properly.

```
Download Board Firmware Update Mode
                                       OS Update
                                                                Completed
                                                   . . .
Download Board -> FROM Update Start.
                                      UI Data Update ...
                                                                Completed
                                      SysFirm Update ...
                                                                Completed
  Check Devices -
                      Completed
  Update Status –
                      Completed
  Data Check -
                      Completed
                            Update Completed!!
```

Fig. 6-14

"Update Failed." is displayed at the bottom of the LCD screen when the updating is not completed properly. Turn OFF the power, and then check the following items. After confirming and clearing the problems, restart updating from the beginning.

- · Is the download jig connected properly?
- Is the updating data written to the download jig properly?
- · Do the download jig and the equipment operate properly?

```
Download Board Firmware Update Mode
Download Board -> FROM Update Start.
Check Devices - Checking
Update Status -
Data Check -
Update Failed.
```

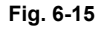

\* When the updating of the NIC firmware is failed, an error message is displayed as the figure below. Turn OFF the power and then check the above-mentioned items. After confirming them, select only "4. NIC Firmware Update" and restart updating from the beginning. This may complete the updating properly.

| Download Board Firmware Update Mode<br>Download Board -> FROM Update Start.<br>Check Devices - Completed<br>Update Status - Completed<br>Data_Check Completed<br>(NIC UPDATE FAILED 1) | OS Update<br>UI Data Update<br>SysFirm Update<br>NICFirm Update | Completed<br>Completed<br>Completed<br>Flash Update |
|----------------------------------------------------------------------------------------------------|-----------------------------------------------------------------|-----------------------------------------------------|
| Update Fai                                                                                                    | led.                                                            |                                                     |
|                                                                                                    |                                                                 |                                                     |

NIC error message

Fig. 6-16

If the updating of the NIC firmware is still failed, check the prescription corresponding to the error message. After confirming and clearing the problem, restart updating from the beginning.

| NIC Error Message   | Error Contents                       | Prescription                                                                                                    |
|---------------------|--------------------------------------|----------------------------------------------------------------------------------------------------|
| NIC UPDATE FAILED 1 | NIC initialization time-out          | <ul> <li>The IP address may not be assigned correctly.</li> <li>Is the IP address assigned correctly?</li> <li>Does the IP address conflict with the other system?</li> <li>If the error still occurs, replace the NIC board because it may be destroyed.</li> </ul> |
| NIC UPDATE FAILED 2 | ATA driver initialization error      | <ul> <li>The HDD cable may be disconnected.</li> <li>Is the HDD cable connected correctly?</li> <li>If the HDD cable is connected correctly, replace the SYS board because it may be destroyed.</li> </ul>                                                           |
| NIC UPDATE FAILED 3 | HDD partition mount error            | Replace the HDD because it may be destroyed.                                                                                                    |
| NIC UPDATE FAILED 4 | NIC setting information backup error | Replace the HDD because it may be destroyed.                                                                                                    |
| NIC UPDATE FAILED 5 | NIC firmware transfer error          | Replace the NIC board because it may be destroyed.                                                                                                    |
| NIC UPDATE FAILED 6 | NIC firmware writing error           | Replace the NIC board because it may be destroyed.                                                                                                    |
| NIC UPDATE FAILED 7 | NIC status time-out                  | Replace the NIC board because it may be destroyed.                                                                                                    |

Note:

If the updating of the NIC firmware is not completed properly, wait 5 minutes or more from the beginning of the updating before turning OFF the power, and then restart updating from the beginning. If you turn OFF the power within 5 minutes, HDD may be destroyed.

- (9) Turn OFF the power, remove the download jig and install the cover plate.
- (10) Perform the initialization of the updating data (NVRAM updating).
  - Turn ON the power while [0] button and [8] button are pressed simultaneously.
  - Key in "947", and then press the [START] button.
  - Press the [INITIALIZE] button.

### [B] Confirmation of the updated data

After the updating is completed, check each data version in the Setting Mode (08) to confirm that the data was overwritten properly.

<Updating System ROM> 08-900: System ROM version 08-920: FROM basic section software version 08-921: FROM internal program version 08-922: UI data fixed section version 08-923: UI data common section version 08-930: Version of UI data in FROM displayed at power ON

<Updating Engine ROM> 08-903: Engine ROM version

<Updating Scanner ROM> 08-905: Scanner ROM version

<Updating NIC ROM> 08-916: NIC ROM version

6

### [C] Display during the update

The processing status is displayed as follows on the LCD screen during the update. (As an example, the display for updating the system ROM is explained below.)

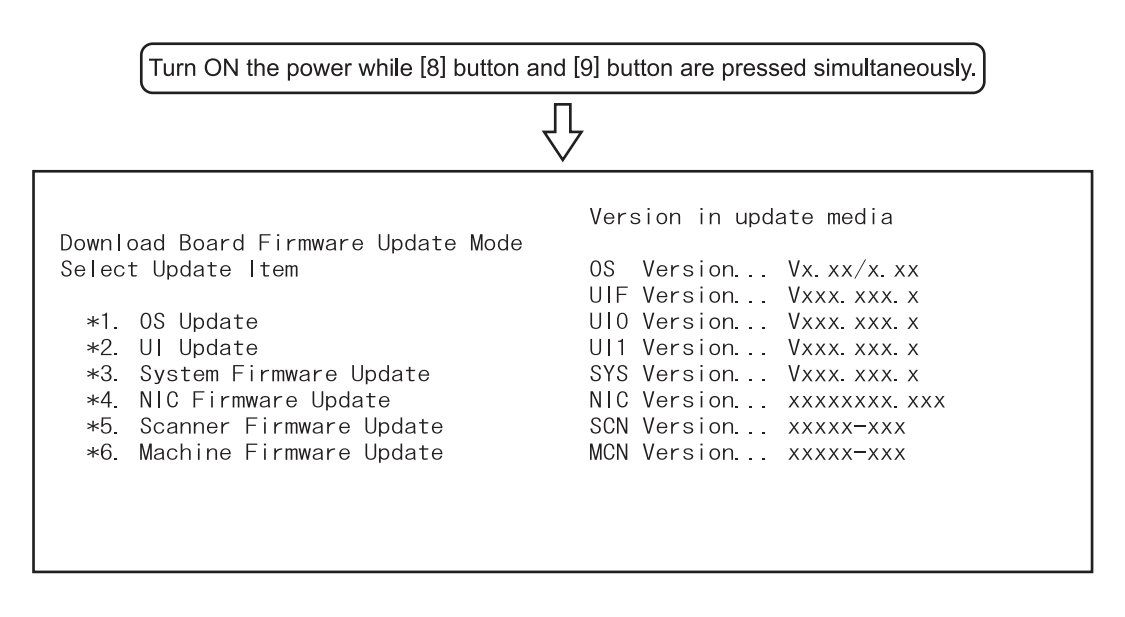

Press [START] button after selecting the item to 7 be updated. The device check starts.

```
Download Board Firmware Update Mode
Download Board -> FROM Update Start.
Check Devices - Checking
Update Status -
Data Check -
```

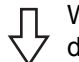

When the device check completes, erasing the data in the ROM of the equipment starts.

| Download Board F<br>Download Board —:        | irmware Update Mode<br>> FROM Update Start. | OS Update |  |
|----------------------------------------------|---------------------------------------------|-----------|--|
| Check Devices<br>Update Status<br>Data Check | - Completed<br>- Erasing<br>-               |           |  |

When erasing the data completes, copying the data to the ROM of the equipment starts. Л

| Download Board Firmware Update Mode<br>Download Board -> FROM Update Start. | OS Update |
|-----------------------------------------------------------------------------|-----------|
| Check Devices - Completed<br>Update Status - Installing<br>Data Check -     |           |

When copying the data completes, verifying the data starts.

| Download Board Fi<br>Download Board ->       | irmware Update Mode<br>> FROM Update Start                          | e<br>OS Update<br>t. |  |
|----------------------------------------------|---------------------------------------------------------------------|----------------------|--|
| Check Devices<br>Update Status<br>Data Check | <ul> <li>Completed</li> <li>Completed</li> <li>Verifying</li> </ul> |                      |  |

When verifying the data completes, copying Л and verifying the other data are implemented repeatedly.

6

| Download Board Fi                            | rmware Update Mode               | OS Update      | Completed |
|----------------------------------------------|----------------------------------|----------------|-----------|
| Download Board ->                            | FROM Update Start.               | UI Data Update |           |
| Check Devices<br>Update Status<br>Data Check | - Completed<br>- Installing<br>- |                |           |

 $\frac{1}{\sqrt{2}}$ 

When copying and verifying all the data com-plete, the update completes with the following screen.

Download Board Firmware Update Mode OS Update ... UI Data Update ... OS Update Completed Download Board -> FROM Update Start. Completed SysFirm Update ... Completed Check Devices -Completed Update Status -Completed Data Check – Completed Update Completed!!

\* If an error occurs, the following error message is displayed and the update is interrupted.

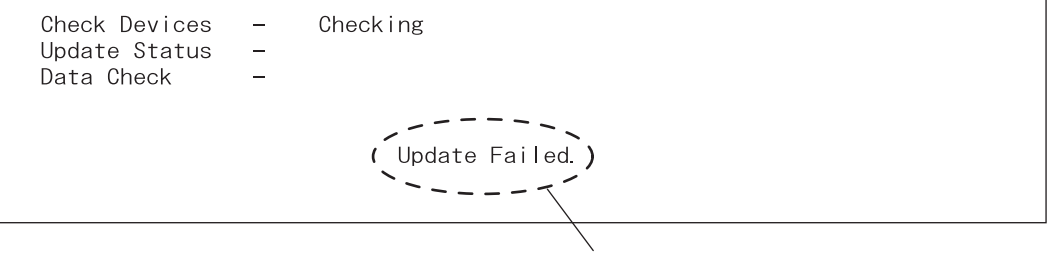

Error message

## 6.1.3 Writing the data to the download jig (PWA-DWNLD-350-JIG)

The download jig (PWA-DWNLD-350-JIG) differs from the existing jigs in that the Flash ROM is mounted on the board of the jig directly. The ROM writer adapter (PWA-DL-ADP-350) is required to write data to these Flash ROMs. Connect the download jig with the ROM writer via ROM writer adapter to write data.

For the procedure to write data, refer to the download procedure, instruction manual of each ROM writer, or others.

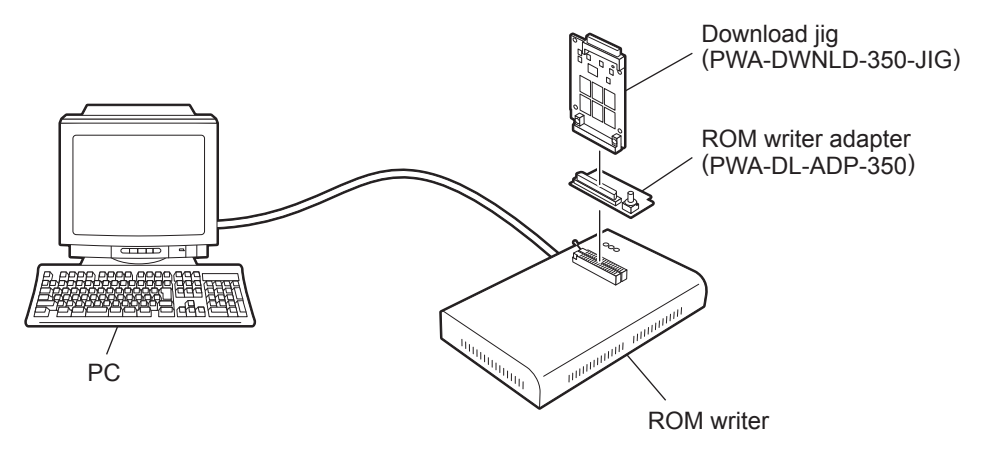

Fig. 6-17

### Note:

There are two types of the ROM writer adapter. Use the proper one according to the ROM writer to be used. Applicable type of the adapter for the ROM writer can be confirmed by the model name indicated on the board. Confirm that the adapter is available for the ROM writer to be used before connecting them. If an unapplied adapter is connected, the application of the ROM writer judges it as an error and writing the data cannot be implemented. Applicable combinations of the ROM writer and adapter are as follows.

| ROM writer                                   | ROM writer adapter  |
|----------------------------------------------|---------------------|
| Minato Electronics MODEL 1881XP/1881UXP      | PWA-DL-ADP-350-1881 |
| (or equivalent)                              | (model 1881)        |
| Minato Electronics MODEL 1893/1895/1931/1940 | PWA-DL-ADP-350-1931 |
| (or equivalent)                              | (model 1931)        |

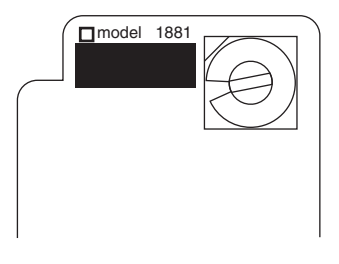

Fig. 6-18 PWA-DL-ADP-350-1881

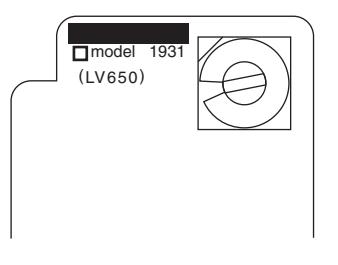

Fig. 6-19 PWA-DL-ADP-350-1931

6

### [A] Precaution when writing the data

- Set the writing voltage (VID) to 3.3V.
- When writing the data, set the address from 0 to 3FFFFF. The data may not be written correctly if it is not set.
- The Flash ROM in which the data will be written, on the download jig is selected by switching the rotary switch on the adapter. Be sure to switch the rotary switch on the adapter depending on the data (file) to be written.

### Important:

When an error such as "Over current detects" appears while the data are being written to the download jig and the writing cannot be finished, set the writing voltage (VID) to 12 V and then write them.

|               | File I                              |                                                                 |           |
|---------------|-------------------------------------|-----------------------------------------------------------------|-----------|
| Rotary Switch | Master Data<br>(PWA-DWNLD-350-JIG2) | System, Engine,<br>Scanner and NIC data<br>(PWA-DWNLD-350-JIG1) | Flash ROM |
| 1             | ROM. bin                            | ROM. bin                                                        | ROM1      |
| 2             | 1                                   | Sysfirm. bin                                                    | ROM2      |
| 3             | 2                                   | N/A                                                             | ROM3      |
| 4             | 3                                   | N/A                                                             | ROM4      |
| 5             | 4                                   | N/A                                                             | ROM5      |
| 6             | N/A                                 | N/A                                                             | ROM6      |

### Note:

Be sure not to confuse different ROM Versions since the file name is identical although the ROM version is different.

## 6.1.4 K-PWA-DLM-320

The firmware of the equipment (engine ROM, scanner ROM) and the option (RADF ROM, Finisher ROM, FAX ROM) can be updated individually by using K-PWA-DLM-320. Update the ROM data written on each board according to the need such as the case of replacing the board.

The data to be overwritten by this update are as follows.

<Updating Engine ROM>

Engine ROM data

- <Updating Scanner ROM> Scanner ROM data
- <Updating RADF ROM> RADF ROM data
- <Updating Finisher ROM> Finisher ROM data
- <Updating FAX ROM> FAX ROM data

### [A] Update Procedure

Since the procedure differs depending on the data, see the each procedure below.

### Important:

- Turn OFF the power before installing or removing the download jig.
- Do not turn OFF the power during the update. The data could be damaged and not be operated properly.

<Updating Engine ROM>

- Install the ROM to the download jig. Make sure the direction is correct (P.6-4 "Fig. 6-3").
- (2) Turn OFF the power of the equipment.
- (3) Take off the connector cover.

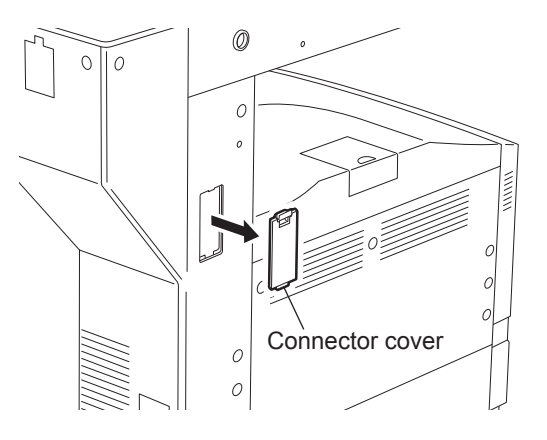

Fig. 6-20

(4) Remove the cover plate.

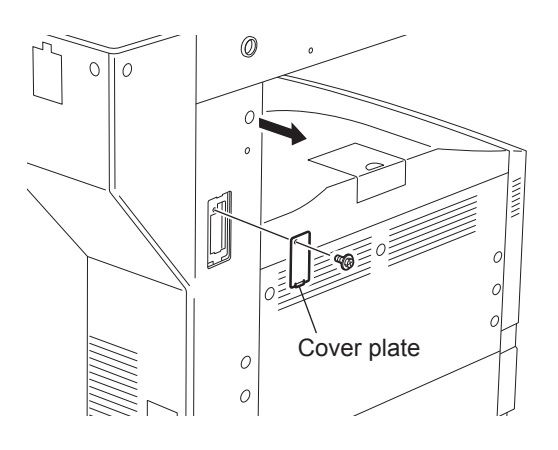

Fig. 6-21

6 - 23

(5) Connect the download jig with the jig connector (CN316) on the logic PC board (LGC board).

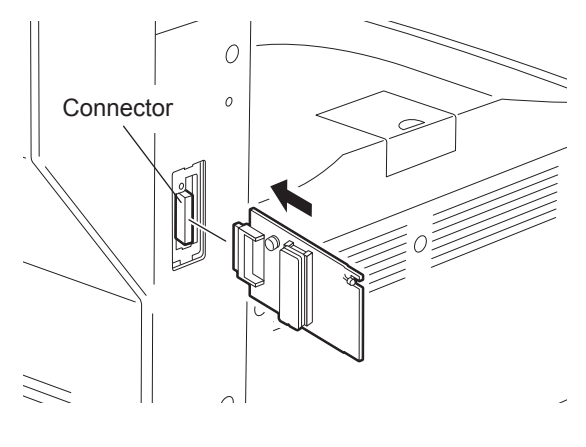

Fig. 6-22

- (6) Turn ON the power while [0] button and [8] button are pressed simultaneously. Updating starts automatically and the LED on the download jig lights.
- (7) When the update is completed properly, the LED on the download jig blinks. The LED starts blinking in approx. 20 sec. since the update starts. It is assumed that the update is failed if it does not start blinking even though 1 min. has passed. In this case, turn OFF the power and check the following items. Then, clear the problem and restart updating from the beginning.
  - Is the download jig connected properly?
  - Is the ROM installed to the download jig properly?
  - Is the updating data written on the ROM of the download jig properly?
  - Do the download jig and the equipment operate properly?
- (8) Turn OFF the power, remove the download jig and install the cover plate and the connector cover.

<Updating Scanner ROM>

- (1) Install the ROM to the download jig. Make sure the direction is correct (P.6-4 "Fig. 6-3").
- (2) Turn OFF the power of the equipment.
- (3) Take off the right upper cover-1.

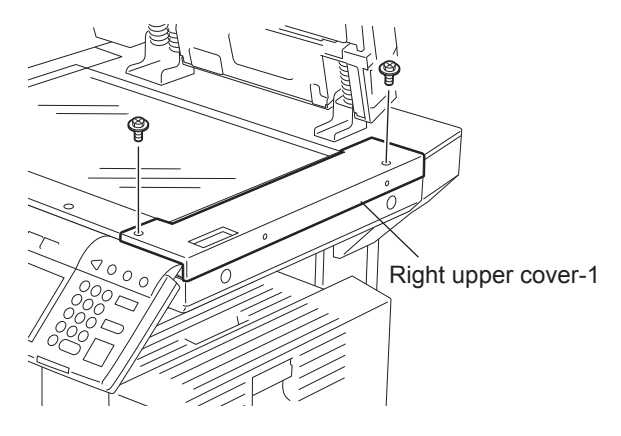

Fig. 6-23

(4) Take off the right upper cover-2.

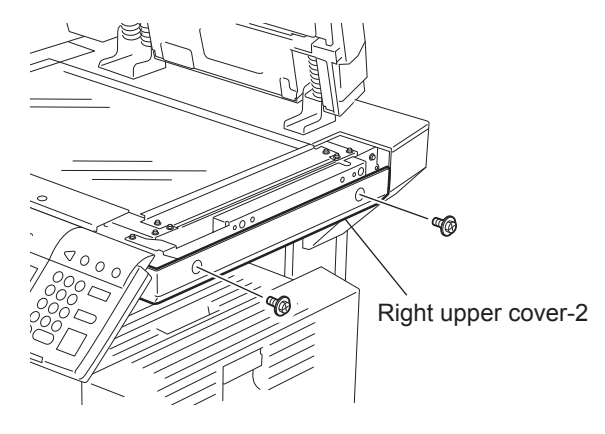

Fig. 6-24

(5) Remove the cover plate.

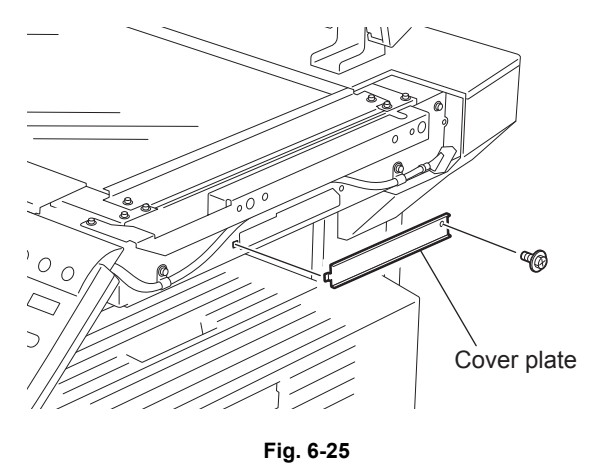

(6) Connect the download jig with the jig connector (CN22) on the scanning section control PC board (SLG board).

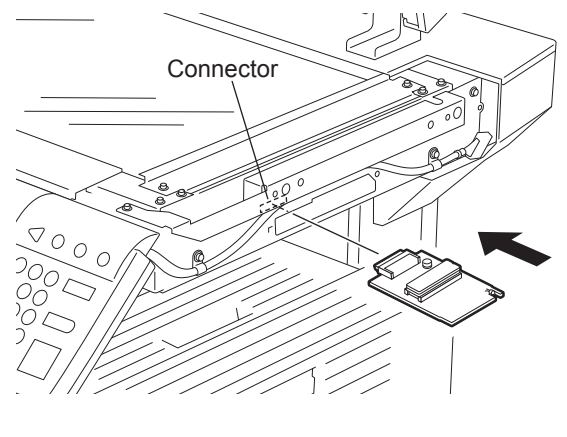

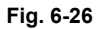

- (7) Turn ON the power while [0] button and [8] button are pressed simultaneously. Updating starts automatically and the LED on the download jig lights.
- (8) After the update is completed properly, the LED on the download jig blinks. The LED starts blinking in approx. 20 sec. since the update starts. It is assumed that the update is failed if it does not start blinking even though 1 min. has passed. In this case, turn OFF the power and check the following items. Then, clear the problem and restart updating from the beginning.
  - Is the download jig connected properly?
  - Is the ROM installed to the download jig properly?
  - Is the updating data written on the ROM of the download jig properly?
  - Do the download jig and the equipment operate properly?
- (9) Turn OFF the power, remove the download jig and install the cover plate, the right upper cover-1 and the right upper cover-2.

<Updating RADF ROM (MR-3016)>

- Install the ROM to the download jig. Make sure the direction is correct (P.6-4 "Fig. 6-3").
- (2) Turn OFF the power of the equipment.
- (3) Take off the RADF rear cover.

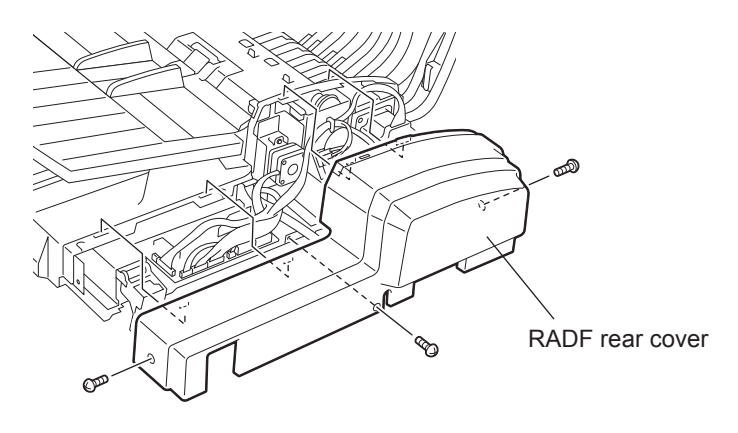

Fig. 6-27

(4) Connect the download jig with the jig connector (CN14) on the RADF control PC board.

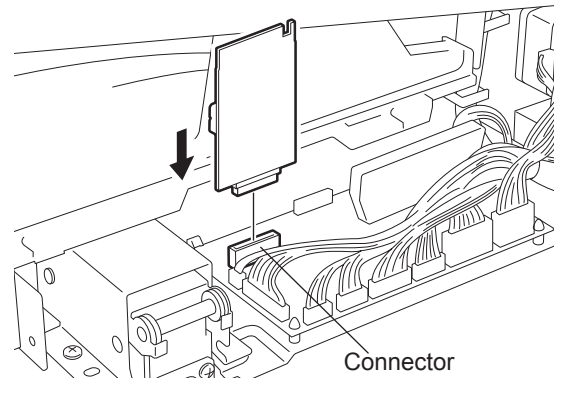

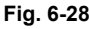

- (5) Turn ON the power while [0] button and [8] button are pressed simultaneously. Updating starts automatically and the LED on the download jig lights.
- (6) After the update is completed properly, the LED on the download jig blinks. The LED starts blinking in approx. 15 sec. since the update starts. It is assumed that the update is failed if it does not start blinking even though 1 min. has passed. In this case, turn OFF the power and check the following items. Then, clear the problem and restart updating from the beginning.
  - Is the download jig connected properly?
  - Is the ROM installed to the download jig properly?
  - Is the updating data written on the ROM of the download jig properly?
  - Do the download jig and the equipment operate properly?
- (7) Turn OFF the power, remove the download jig and install the RADF rear cover.

<Updating Finisher ROM>

- Install the ROM to the download jig. Make sure the direction is correct (P.6-4 "Fig. 6-3").
- (2) Turn OFF the power of the equipment.
- (3) Take off the finisher rear cover.

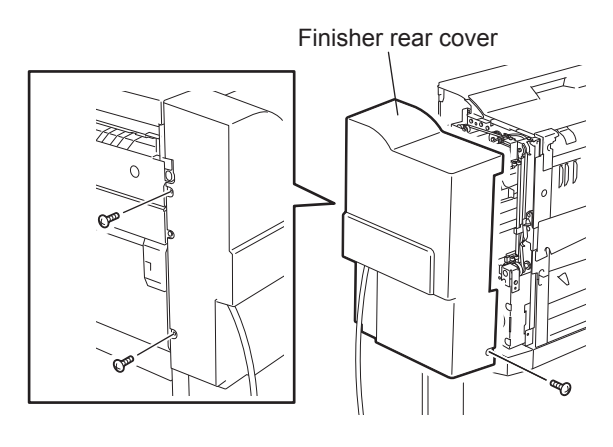

Fig. 6-29

- \* Connect the finisher interface cable with the equipment after removing the finisher rear cover.
- (4) Connect the download jig with the jig connector on the finisher control PC board.

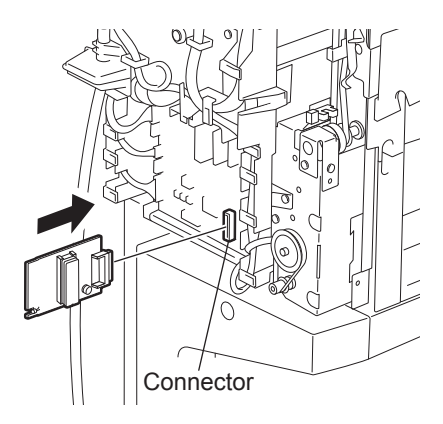

Fig. 6-30

(5) Change the setting of he DIP switch on the finisher control PC board. Change all the setting of the DIP switch (1-8) to OFF.

### Note:

Record the current settings of the DIP switch before changing them. After the updating is completed, return the DIP switch to the status as record.

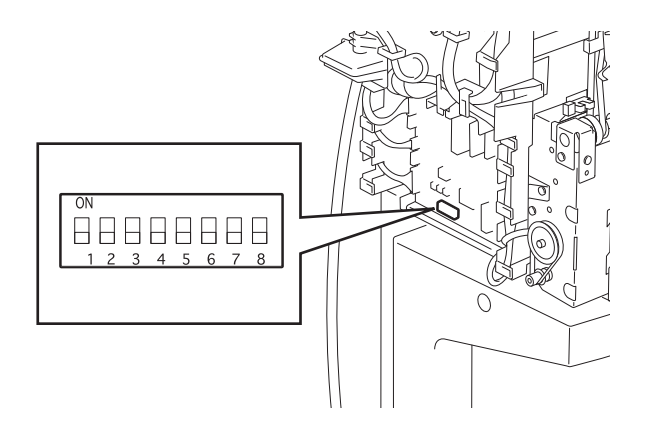

Fig. 6-31

- (6) Turn ON the power while [0] button and [8] button are pressed simultaneously. Updating starts automatically and the LED on the download jig lights.
- (7) After the update is completed properly, the LED on the download jig blinks slowly. The LED starts blinking in approx. 20 sec. since the update starts. It is assumed that the update is failed if it does not start blinking even though 1 min. has passed, or LED flashes fast. In this case, turn OFF the power and check the following items. Then, clear the problem and restart updating from the beginning.
  - Is the download jig connected properly?
  - Is the ROM installed to the download jig properly?
  - Is the updating data written on the ROM of the download jig properly?
  - · Do the download jig and the equipment operate properly?
  - · Is the DIP switch on the finisher control PC board set properly?
- (8) Turn OFF the power, remove the download jig and return the DIP switch to the status before updating.
- (9) Install the finisher rear cover.

### <Updating FAX ROM>

### Important:

- Before updating the FAX ROM, make sure to print out the current Function list for maintenance, Function list (ADMIN), Phone book number information and Group number information. In case the updating is failed and the registered information of the users is lost for some reason, re-register the user information referring to the lists and recover it.
- Confirm the following items before turning OFF the power of the equipment. Turning OFF the power may clear the data below.
  - Confirm that the "MEMORY RX" LED is OFF and there are no memory reception data.
  - Print the "Mailbox/Relay box report" and then confirm that there are no F code data.
  - Press the [JOB STATUS] button to display the screen and then confirm that there are no memory transmission data.
- Install the ROM to the download jig. Make sure the direction is correct (P.6-4 "Fig. 6-3").
- (2) Turn OFF the power of the equipment.
- (3) Remove the cover plate.

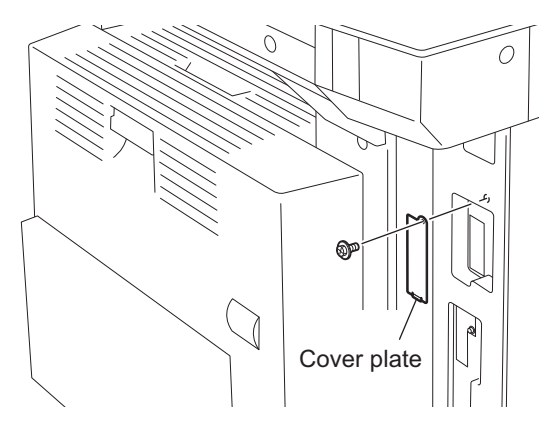

Fig. 6-32

(4) Connect the download jig with the jig connector (CN602) on the FAX board.

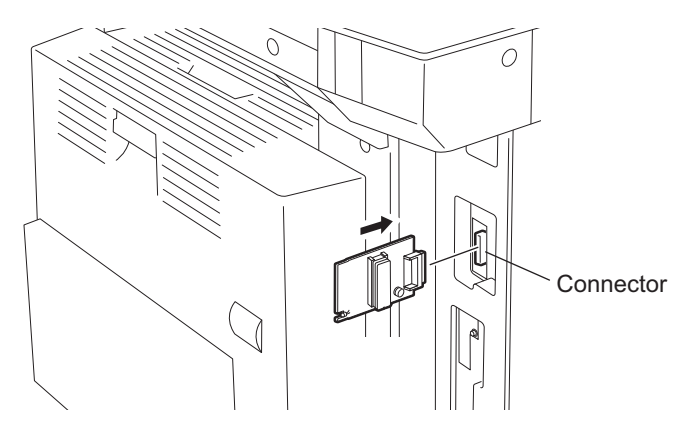

Fig. 6-33

- (5) Turn ON the power while [0] button and [8] button are pressed simultaneously. Updating starts automatically and the LED on the download jig lights.
- (6) After the update is completed properly, the LED on the download jig blinks. The LED starts blinking in approx. 30 sec. since the update starts. It is assumed that the update is failed if it does not start blinking even though 1 min. has passed. In this case, turn OFF the power and check the following items. Then, clear the problem and restart updating from the beginning.
  - Is the download jig connected properly?
  - · Is the ROM installed to the download jig properly?
  - · Is the updating data written on the ROM of the download jig properly?
  - · Do the download jig and the equipment operate properly?
- (7) Turn OFF the power, remove the download jig and install the cover plate.
- (8) In the FAX Clearing Mode, perform the "FAX Set up".
  - Confirm the destination setting is correct in the Setting Mode (08).
     08-201: Destination setting of the equipment
     08-701: Destination setting of the FAX machine
  - Turn ON the power while [1] button and [\*] button are pressed simultaneously.
  - Key in "100".
  - Press the [START] button.

### Notes:

If the equipment does not work properly after the operation (8), follow the procedure below and then perform the "Clearing the image data" in the FAX Clearing Mode to erase the image data in the memory.

- Confirm the destination setting is correct in the Setting Mode (08).
   08-201: Destination setting of the equipment
   08-701: Destination setting of the FAX machine
- Turn ON the power while [1] button and [\*] button are pressed simultaneously.
- Key in "102".
- Press the [START] button.

### [B] Confirmation of the updated data

After the updating is completed, check each data version in Setting Mode (08) to confirm that the data was overwritten properly.

<Updating Engine ROM> 08-903: Engine ROM version

<Updating Scanner ROM> 08-905: Scanner ROM version

<Updating RADF ROM> 08-907: RADF ROM version

<Updating Finisher ROM> 08-908: Finisher ROM version

<Updating FAX ROM> 08-915: FAX ROM version

## 6.2 Firmware Updating with Download Jig (e-STUDIO202L/203L/232/233/282/283)

In this equipment, it is feasible to update the firmware automatically by connecting the download jig using the dedicated connector and turning ON the equipment.

The download jig consists of the ROM, in which the program is written, and the jig board.

And two types of the download jigs are available for each type of the firmware.

For updating the firmware, in addition to the current ways such as updating each firmware individually, the batch update of the firmware of the equipment is available (except the hard disk and the option).

| Firmwara                                   | Stored                                                                                                    | Download jig                   |                   |  |
|--------------------------------------------|----------------------------------------------------------------------------------------------------|--------------------------------|-------------------|--|
| Filliwale                                  |                                                                                                    | Batch update                   | Individual update |  |
| System ROM                                 | System control PC board<br>(SYS board)<br>* The system firmware is<br>stored into the hard disk<br>from the FROM basic<br>section software version<br>"V1.00/4.22". | PWA-DWNLD-350-<br>JIG2 (48 MB) | -                 |  |
| Engine ROM                                 | Logic PC board<br>(LGC board)                                                                                                    |                                | K-PWA-DLM-320     |  |
| Scanner ROM                                | Scanning section control PC<br>board<br>(SLG board)                                                                                                    |                                | K-PWA-DLM-320     |  |
| RADF ROM                                   | RADF control PC board (MR-3020)                                                                                                    | -                              | K-PWA-DLM-320     |  |
| Finisher ROM<br>(Finisher firmware)        | Finisher control PC board (MJ-1025)                                                                                                    | -                              | K-PWA-DLM-320     |  |
| Finisher ROM<br>(Saddle stitcher firmware) | Finisher control PC board (MJ-1024)                                                                                                    | -                              | K-PWA-DLM-320     |  |
| FAX ROM                                    | FAX board (GD-1150/1151)                                                                                                    | -                              | K-PWA-DLM-320     |  |

Refer to the following for the details to update with each download jig.

P.6-34 "6.2.1 PWA-DWNLD-350-JIG2 (48 MB)"

P.6-48 "6.2.2 Writing the data to the download jig (PWA-DWNLD-350-JIG)"
#### PWA-DWNLD-350-JIG2 (48MB)

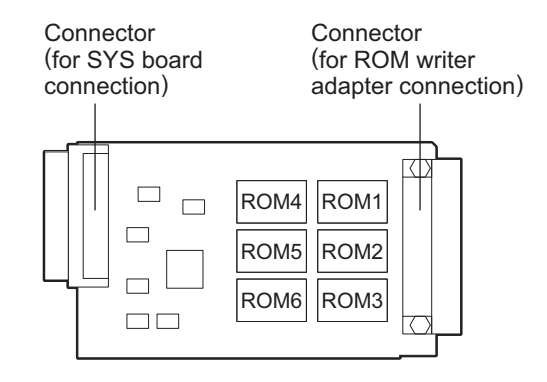

Fig. 6-34 Jig board: PWA-DWNLD-350-JIG2 (48 MB)

#### Important:

The download jig (PWA-DWNLD-350-JIG) is the jig in which the Flash ROM is mounted on the board directly. Therefore, ROM writer adapter (PWA-DL-ADP-350) is required to write the data to these Flash ROMs. Refer to the following to write the data.

### K-PWA-DLM-320

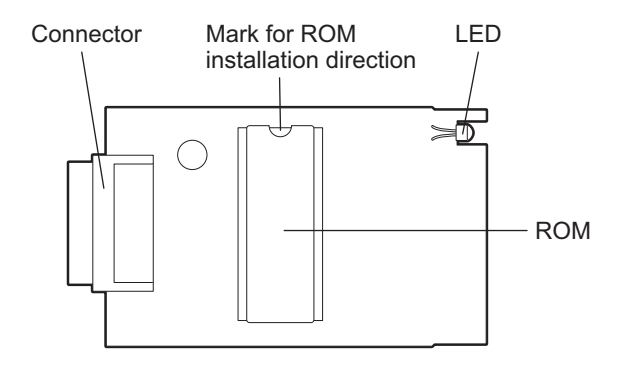

Fig. 6-35 Jig board: K-PWA-DLM-320

#### Important:

Pay attention to the direction of the ROM.

# 6.2.1 PWA-DWNLD-350-JIG2 (48 MB)

The firmware of the equipment except for the hard disk and the option can be updated individually or in a batch by using PWA-DWNLD-350-JIG2 (48 MB). Update the ROM data written on each board according to the need such as the case of replacing the system control PC board, logic PC board or scanning section control PC board.

The data to be overwritten by this update are as follows.

<Updating System ROM>

- System firmware (System firmware data, FROM internal program data)
- OS data (FROM basic section software)
- UI data (fixed section data, common section data, UI data in FROM displayed at power ON)

<Updating Engine ROM> Engine ROM data

<Updating Scanner ROM> Scanner ROM data

## [A] Update procedure

## Important:

- Turn OFF the power before installing and removing the download jig.
- Do not turn OFF the power during the update. The data could be damaged and not be operated properly.
- Write the ROM data to be updated to the download jig.
   P.6-48 "6.2.2 Writing the data to the download jig (PWA-DWNLD-350-JIG)"
- (2) Shut down the equipment.
- (3) Remove the cover plate.

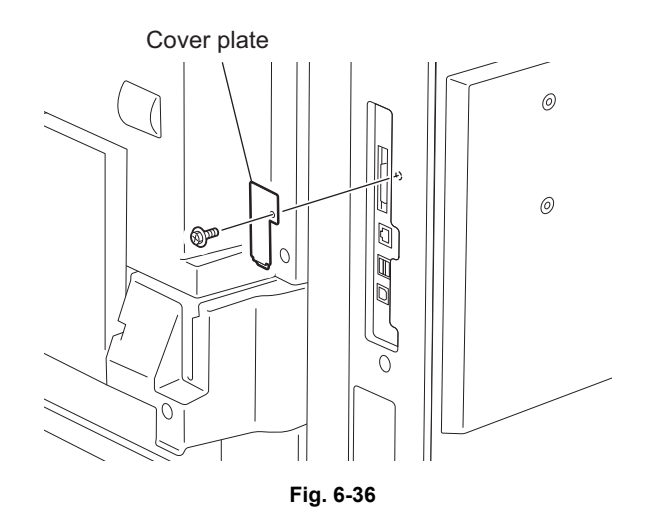

(4) Connect the download jig with the jig connector (CN100) on the SYS board.

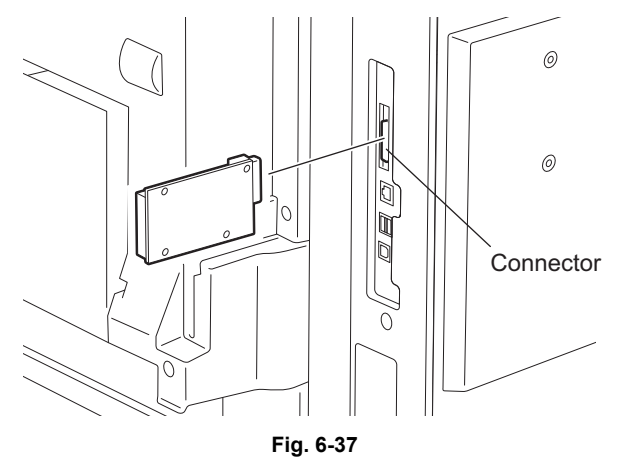

(5) Turn ON the power while [8] button and [9] button are pressed simultaneously. The screen for selecting the items to be updated is displayed. "\*" is displayed next to the items to be updated. (All items are selected in the default settings.)

When the FROM basic section software version to be updated is "V1.00 / 1.12" or earlier:

| Download Board Firmware Update Mode<br>Select Update Item | Version in update media<br>OS Version Vx.xx/x.xx x<br>UIF Version Vxxx.xxx x |
|-----------------------------------------------------------|------------------------------------------------------------------------------|
| *0. OS Update                                             | UIO Version Vxxx.xxx x                                                       |
| *1. UI Data Update                                        | UI1 Version Vxxx.xxx x                                                       |
| *2. System Firmware Update                                | SYS Version Vxxx.xxx x                                                       |
| *3. Engine Firmware Update                                | ENG Version xxxxx-xx                                                         |
| *4. Scanner Firmware Update                               | SCN Version xxxxx-xx                                                         |
|                                                           |                                                                              |

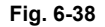

When the FROM basic section software version to be updated is "V1.00 / 4.22" or later:

Download Board Firmware Update Mode Select Update Item

- \*1. OS UI Update
- \*2. Engine Firmware Update
- \*3. Scanner Firmware Update

Version in update media OS Version... Vx. xx/x. xx x UIF Version... Vxxx. xxx x UIO Version... Vxxx. xxx x UI1 Version... Vxxx. xxx x ENG Version... xxxxx-xx SCN Version... xxxxx-xx

Fig. 6-39

(6) Select the item with the digital keys.

"\*" is displayed next to the selected item. Display or delete the "\*" by pressing the number of the item. All items are selected in the default settings.

- Select all items to update the firmware of the equipment in a batch.
- Select items as follows to update it individually.

| Types of Firmware | Items<br><items basic="" depending="" from="" on="" section="" software="" the="" vary="" version<br="">to be updated.&gt;</items> |                            |  |
|-------------------|----------------------------------------------------------------------------------------------------|----------------------------|--|
|                   | "V1.00/1.12" or earlier                                                                                                    | "V1.00/4.22" or later      |  |
| System ROM        | <ol> <li>OS Update</li> <li>UI Update</li> <li>System Firmware Update</li> </ol>                                                   | 1. OS UI Update            |  |
| Engine ROM        | 3. Engine Firmware Update                                                                                                    | 2. Engine Firmware Update  |  |
| Scanner ROM       | 4. Scanner Firmware Update                                                                                                    | 3. Scanner Firmware Update |  |

#### Example: Updating the system ROM

When the FROM basic section software version to be updated is "V1.00 / 1.12" or earlier:

Download Board Firmware Update Mode Select Update |tem

- \*0. OS Update
- \*1. UI Data Update
- \*1. UI Data opuaco \*2. System Firmware Update
- 3. Engine Firmware Update
- 4. Scanner Firmware Update

Version in update media OS Version... Vx.xx/x.xx x UIF Version... Vxxx.xx x UIO Version... Vxxx xxx x UI1 Version... Vxxx xxx x SYS Version... Vxxx.xxx x ENG Version... xxxxx-xx SCN Version... xxxxx-xx

#### Fig. 6-40

When the FROM basic section software version to be updated is "V1.00 / 4.22" or later:

Download Board Firmware Update Mode Select Update Item

- \*1. OS UI Update
- 2. Engine Firmware Update
- 3. Scanner Firmware Update

Version in update media OS Version... Vx.xx/x.xx x UIF Version... Vxxx.xxx x UIO Version... Vxxx.xxx x UI1 Version... Vxxx.xxx x ENG Version... xxxxx-xx SCN Version... xxxxx-xx

#### Fig. 6-41

(Updating all the items is taken as an example and explained in the following procedures.)

(7) Press the [START] button.

Updating starts and the processing status is displayed on the LCD screen.

When the FROM basic section software version to be updated is "V1.00 / 1.12" or earlier:

| Download Board F                                 | irmware Update Mode                                  |                                                                     |
|--------------------------------------------------|------------------------------------------------------|---------------------------------------------------------------------|
| Download Board<br>Check Devices<br>Update Status | -> FROM Update Start.<br>- Completed<br>- Installing | OS Update                                                           |
| Data Check                                       | _                                                    | Engine MAIN Update Flash Update<br>Scanner Firm Update Flash Update |
|                                                  |                                                      |                                                                     |

#### Fig. 6-42

| Status display during update     | Status display when update is completed |
|----------------------------------|-----------------------------------------|
| OS Update                        | OS UpdateCompleted                      |
| UI Data Update                   | UI Data UpdateCompleted                 |
| SysFirm Update                   | SysFirm UpdateCompleted                 |
| Engine MAIN Update Flash Update  | Engine MAIN UpdateCompleted             |
| Scanner Firm Update Flash Update | Scanner Firm UpdateCompleted            |

When the FROM basic section software version to be updated is "V1.00 / 4.22" or later:

| Download Board Firmware Update Mode                                            |                                                           |                                                                                     |  |  |
|--------------------------------------------------------------------------------|-----------------------------------------------------------|-------------------------------------------------------------------------------------|--|--|
| Download Board<br>Check Devices<br>Update Status<br>Data Check                 | -> FROM Update Start.<br>- Completed<br>- Installing<br>- | OS UI Update<br>Engine MAIN Update Flash Update<br>Scanner Firm Update Flash Update |  |  |
| Engine Update Sta<br>xxxx/nnnnn<br>Scanner Update S <sup>-</sup><br>xxxx/nnnnn | atus<br>tatus                                             |                                                                                     |  |  |

Fig. 6-43

| Status display during update    | Status display when update is completed |  |
|---------------------------------|-----------------------------------------|--|
| OS UI Update                    | OS UI UpdateCompleted                   |  |
| Engine MAIN UpdateFlash Update  | Engine MAIN UpdateCompleted             |  |
| Scanner Firm UpdateFlash Update | Scanner Firm UpdateCompleted            |  |

(8) "Update Completed." is displayed at the bottom of the LCD screen after the updating is completed properly.

```
When the FROM basic section software version to be updated is "V1.00 / 1.12" or earlier:
```

| Download Board Firmware Update Mode |                                                                                            |                                                               |
|-------------------------------------|--------------------------------------------------------------------------------------------|---------------------------------------------------------------|
|                                     | OS Update<br>UI Data Update<br>SysFirm Update<br>Engine MAIN Update<br>Scanner Firm Update | Completed<br>Completed<br>Completed<br>Completed<br>Completed |
|                                     | Update Completed.                                                                          |                                                               |

## Fig. 6-44

When the FROM basic section software version to be updated is "V1.00 / 4.22" or later:

| Download Board Firmware Update Mode |                                                                                         |
|-------------------------------------|-----------------------------------------------------------------------------------------|
|                                     | OS UI Update Completed<br>Engine MAIN Update Completed<br>Scanner Firm Update Completed |
|                                     | Update Completed.                                                                       |

#### Fig. 6-45

"Update Failed." is displayed at the bottom of the LCD screen when the updating is not completed properly. "Failed" appears next to the failed item on the status display. Turn OFF the power, and then check the following items. After confirming and cleaning the problems, restart updating from the beginning.

- Is the download jig connected properly?
- Is the updating data written to the download jig properly?
- Do the download jig and the equipment operate properly?

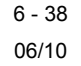

When the FROM basic section software version to be updated is "V1.00 / 1.12" or earlier:

| Download Board Firmware Update Mode |                                                                                                    |
|-------------------------------------|----------------------------------------------------------------------------------------------------|
|                                     | OS Update Completed<br>UI Data Update Completed<br>SysFirm Update Completed<br>Engine MAIN Update Failed<br>Scanner Firm Update Completed |
|                                     | Update Failed.                                                                                                    |

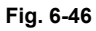

When the FROM basic section software version to be updated is "V1.00 / 4.22" or later:

| Download Board Firmware Update Mode |                                                                                      |
|-------------------------------------|--------------------------------------------------------------------------------------|
|                                     | OS UI Update Completed<br>Engine MAIN Update Failed<br>Scanner Firm Update Completed |
|                                     | Update Failed.                                                                       |

Fig. 6-47

- (9) Turn OFF the power, remove the download jig and install the cover plate and the connector cover.
- (10) Perform the initialization of the updating data.
  - Turn ON the power while [0] button and [8] button are pressed simultaneously.
  - Key in "947", and then press the [START] button.
  - Press the [INITIALIZE] button.

## [B] Confirmation of the updated data

After the updating is completed, check each data version in the Setting Mode (08) to confirm that the data was overwritten properly.

<Updating System ROM> 08-900: System ROM version 08-920: FROM basic section software version 08-921: FROM internal program version 08-922: UI data fixed section version 08-923: UI data common section version 08-930: Version of UI data in FROM displayed at power ON

<Updating Engine ROM> 08-903: Engine ROM version

<Updating Scanner ROM> 08-905: Scanner ROM version

## [C] Display during the update (When the FROM basic section software version to be updated is "V1.00 / 1.12" or earlier:)

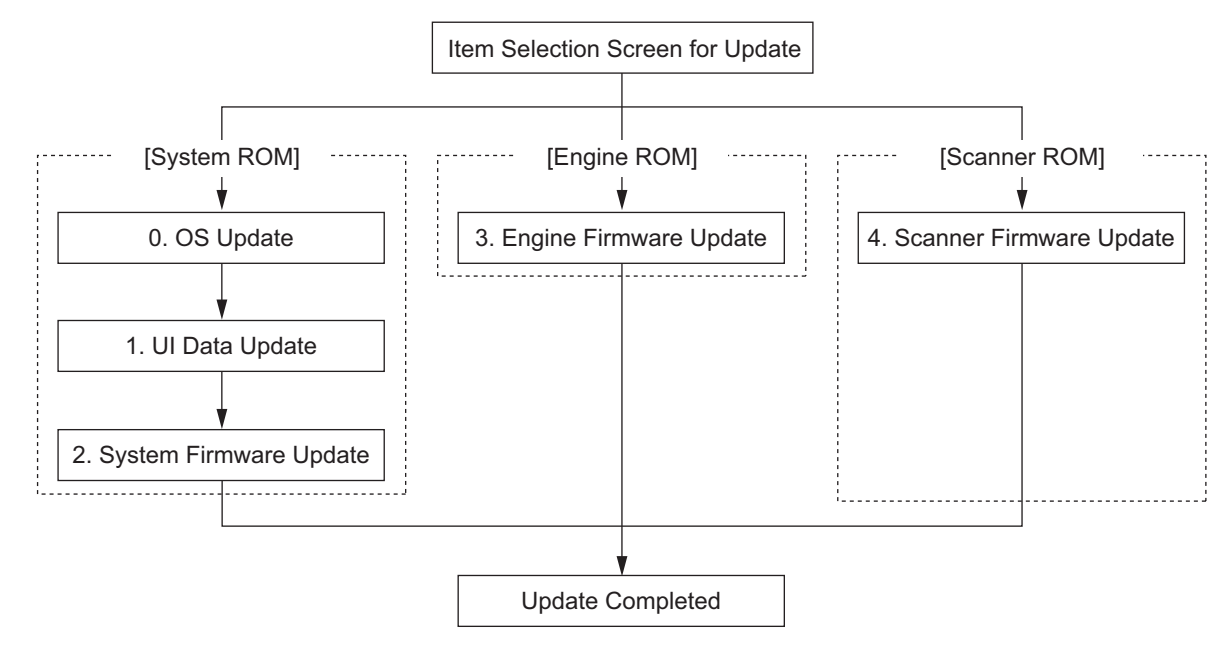

Update is performed in parallel as shown in the transition diagram below.

Fig. 6-48

Below is an example of the changes of the LCD screen during update. Note that the screen order may be different from the actual one, because a parallel update is performed in the process.

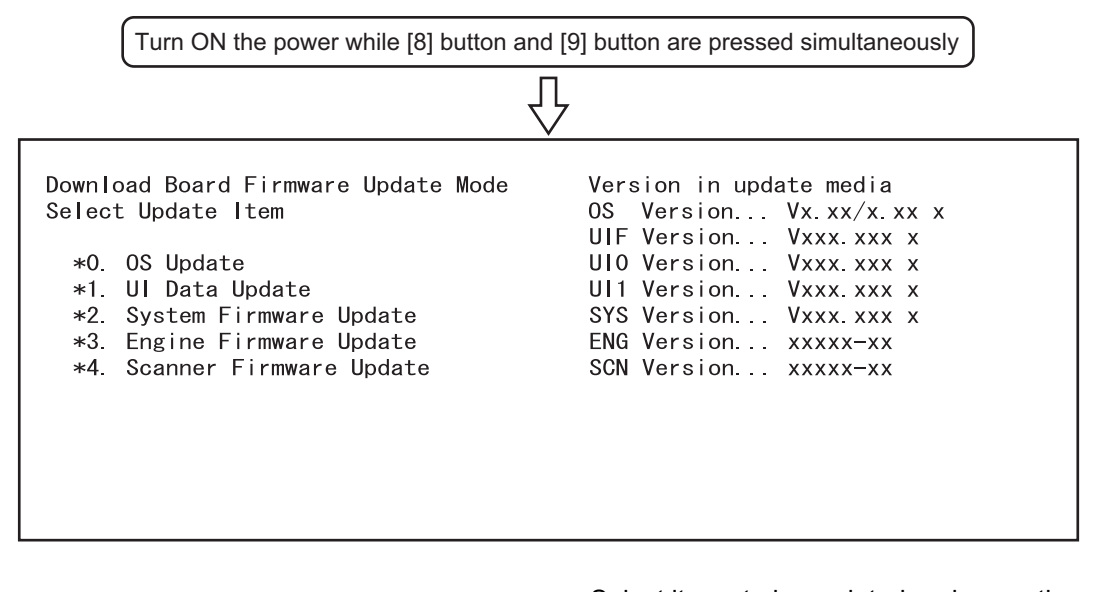

Select items to be updated and press the [START] button to start updating the [System ROM], [Engine ROM] and [Scanner ROM] in parallel.

| Download Board Firmware Update Mode                                                             |                                                                     |
|-------------------------------------------------------------------------------------------------|---------------------------------------------------------------------|
| Download Board -> FROM Update Start.<br>Check Devices - Completed<br>Update Status - Installing | OS Update                                                           |
| Data Check –                                                                                    | Engine MAIN Update Flash Update<br>Scanner Firm Update Flash Update |
| Engine Update Status<br>xxxx/nnnnn                                                              |                                                                     |
| Scanner Update Status<br>xxxx/nnnnn                                                             |                                                                     |

 $\int$ 

When the [System ROM]-[OS Update] has been updated, "OS Update...Completed" is displayed and the [UI Update] update will start.

| Download Board F                                 | irmware Update Mode                                  |                                                   |                        |
|--------------------------------------------------|------------------------------------------------------|---------------------------------------------------|------------------------|
| Download Board<br>Check Devices<br>Update Status | -> FROM Update Start.<br>- Completed<br>- Installing | OS Update Comp<br>UI Data Update                  | oleted                 |
| Data Check                                       | -                                                    | Engine MAIN UpdateFlas<br>Scanner Firm UpdateFlas | sh Update<br>sh Update |
| Engine Update St<br>xxxx/nnnnn                   | atus                                                 |                                                   |                        |
| Scanner Update S<br>xxxx/nnnnn                   | tatus                                                |                                                   |                        |

 $\mathcal{V}$ 

When the [System ROM]-[UI Update] has been updated, "UI Data Update...Completed" is displayed and the [System Firmware Update] update will start.

| Download Board F                                                 | irmware Update Mode                                       |                                                                                                    |
|------------------------------------------------------------------|-----------------------------------------------------------|----------------------------------------------------------------------------------------------------|
| Download Board<br>Check Devices<br>Update Status<br>Data Check   | -> FROM Update Start.<br>- Completed<br>- Installing<br>- | OS Update Completed<br>(UI Data Update Completed)<br>SysFirm Update<br>Engine MAIN Update Flash Update<br>Scanner Firm Update Flash Update |
| Engine Update St<br>xxxx/nnnnn<br>Scanner Update S<br>xxxx/nnnnn | atus<br>tatus                                             |                                                                                                    |

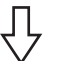

When the [Engine ROM] has been updated, "Engine MAIN Update..Flash Update" is changed to "Engine MAIN Update..Completed".

| Download Board F                                               | irmware Update Mode                                       |                                                                                                    |
|----------------------------------------------------------------|-----------------------------------------------------------|----------------------------------------------------------------------------------------------------|
| Download Board<br>Check Devices<br>Update Status<br>Data Check | -> FROM Update Start.<br>- Completed<br>- Installing<br>- | OS Update Completed<br>UI Data Update Completed<br>SysFirm Update<br>(Engine MAIN Update Completed)<br>Scanner Firm Update Flash Update |
| Scanner Update S<br>xxxx/nnnnn                                 | tatus                                                     |                                                                                                    |

Ϋ́

When the [System ROM]-[System Firmware Update] has been updated, "SysFirm Update...Completed" is displayed.

| Download Board Firmware Update Mode |                                  |
|-------------------------------------|----------------------------------|
|                                     | OS Update Completed              |
|                                     | UI Data Update Completed         |
|                                     | Systirm Update Completed         |
|                                     | Scanner Firm Update Flash Update |
|                                     |                                  |
|                                     |                                  |
|                                     |                                  |
| Scanner Update Status<br>xxxx/nnnnn |                                  |

讣

When the [Scanner ROM] has been updated, "Scanner Firm Update..Flash Update" is changed to "Scanner Firm Update..Completed".

When all data has been updated, "Update Completed" is displayed.

| Download Board Firmware Update Mode |                                                                                                    |
|-------------------------------------|----------------------------------------------------------------------------------------------------|
|                                     | OS Update Completed<br>UI Data Update Completed<br>SysFirm Update Completed<br>Engine MAIN Update Completed<br>Scanner Firm Update Completed |
|                                     | (Update Completed.)                                                                                                    |

\* "Update Failed." is displayed at the bottom of the LCD screen when the updating is not completed properly. "Failed" appears next to the failed item on the status display.

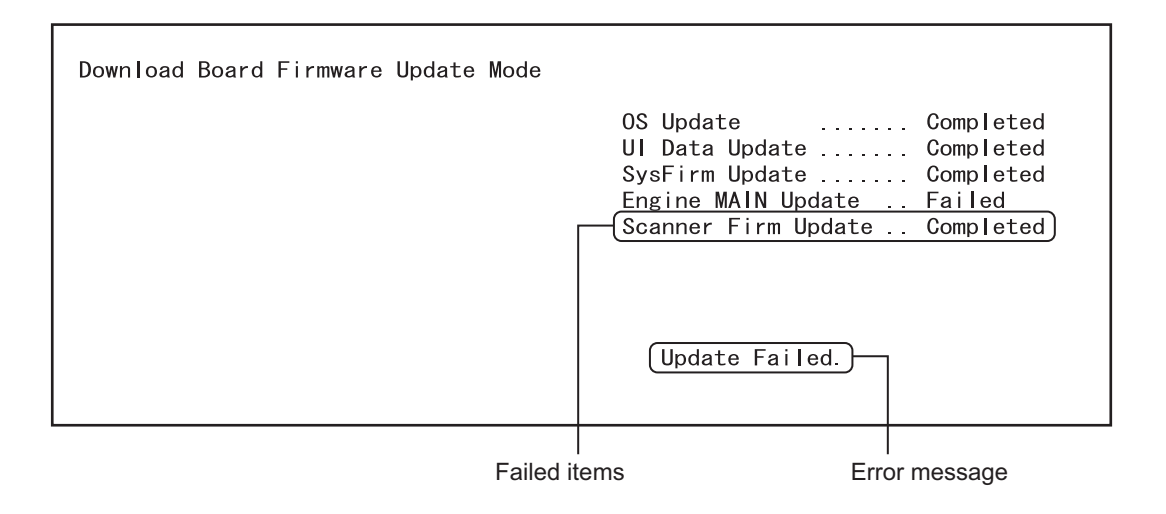

# [D] Display during the update (When the FROM basic section software version to be updated is "V1.00 / 4.22" or later)

Update is performed in parallel as shown in the transition diagram below.

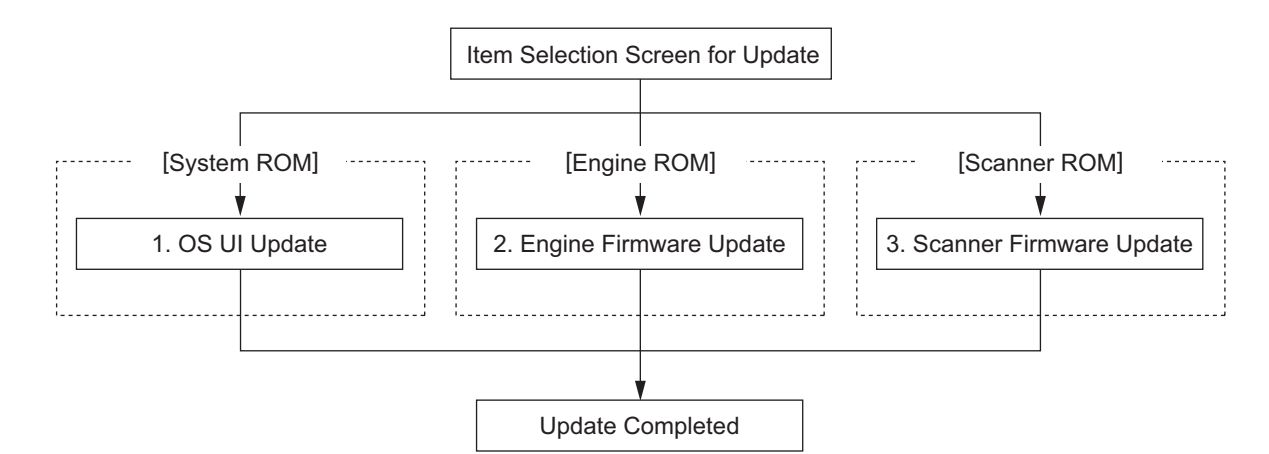

Below is an example of the changes of the LCD screen during update.

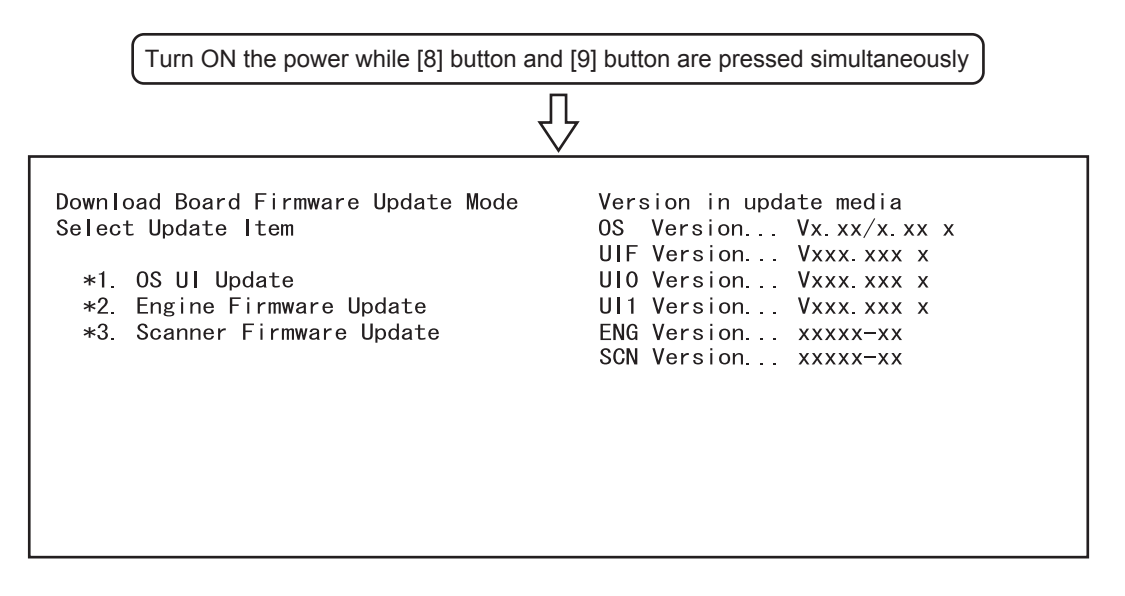

Ŷ

Select items to be updated and press the [START] button.

6

| Download Board Fi                                                  | rmware Update Mode                                        |                                                                                     |
|--------------------------------------------------------------------|-----------------------------------------------------------|-------------------------------------------------------------------------------------|
| Download Board<br>Check Devices<br>Update Status<br>Data Check     | -> FROM Update Start.<br>- Completed<br>- Installing<br>- | OS UI Update<br>Engine MAIN Update Flash Update<br>Scanner Firm Update Flash Update |
| Engine Update Sta<br>xxxx/nnnnn<br>Scanner Update St<br>xxxx/nnnnn | atus<br>Catus                                             |                                                                                     |

 $\int$ 

When the [System ROM]-[OS Update] has been updated, "OS UI Update...Completed" is displayed.

| Download Board F                                                 | irmware Update Mode                                       |                                                                                                |
|------------------------------------------------------------------|-----------------------------------------------------------|------------------------------------------------------------------------------------------------|
| Download Board<br>Check Devices<br>Update Status<br>Data Check   | -> FROM Update Start.<br>- Completed<br>- Installing<br>- | OS UI Update Completed)<br>Engine MAIN Update Flash Update<br>Scanner Firm Update Flash Update |
| Engine Update St<br>xxxx/nnnnn<br>Scanner Update S<br>xxxx/nnnnn | atus<br>tatus                                             |                                                                                                |

 $\mathcal{V}$ 

When the [Engine ROM] has been updated, "Engine MAIN Update..Flash Update" is changed to "Engine MAIN Update.. Completed".

Download Board Firmware Update Mode OS UI Update Download Board -> FROM Update Start. Completed . . . . . Check Devices \_ Completed (Engine MAIN Update ... Completed) Scanner Firm Update ... Flash Update Update Status \_ Installing Data Check \_ Scanner Update Status xxxx/nnnnn

| $\frac{1}{2}$ |  |
|---------------|--|
| <b>_</b>      |  |

When the [Scanner ROM] has been updated, "Scanner Firm Update..Flash Update" is changed to "Scanner Firm Update.. Completed".

When all data has been updated, "Update Completed" is displayed.

| Download Board Firmware Update Mode |                                                                                           |
|-------------------------------------|-------------------------------------------------------------------------------------------|
|                                     | OS UI Update Completed<br>Engine MAIN Update Completed<br>(Scanner Firm Update Completed) |
|                                     | Update Completed.)                                                                        |

"Update Failed." is displayed at the bottom of the LCD screen when the updating is not completed \* properly. "Failed" appears next to the failed item on the status display.

| Download Board Firmware Update Mode |                                                                                      |
|-------------------------------------|--------------------------------------------------------------------------------------|
|                                     | OS UI Update Completed<br>Engine MAIN Update Failed<br>Scanner Firm Update Completed |
|                                     | (Update Failed.)                                                                     |
| Failed                              | l items Error message                                                                |

# 6.2.2 Writing the data to the download jig (PWA-DWNLD-350-JIG)

The download jig (PWA-DWNLD-350-JIG) is the jig in which the Flash ROM is mounted on the board directly. The ROM writer adapter (PWA-DL-ADP-350) is required to write data to these Flash ROMs. Connect the download jig with the ROM writer via ROM writer adapter to write data. For the procedure to write data, refer to the download procedure, instruction manual of each ROM writer, or others.

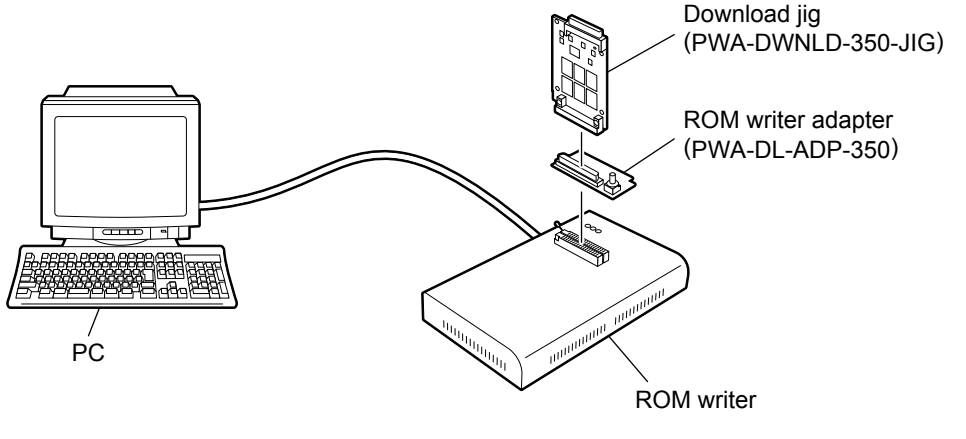

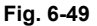

#### Note:

There are two types of the ROM writer adapter. Use the proper one according to the ROM writer to be used. Applicable type of the adapter for the ROM writer can be confirmed by the model name indicated on the board. Confirm that the adapter is available for the ROM writer to be used before connecting them. If an unapplied adapter is connected, the application of the ROM writer judges it as an error and writing the data cannot be implemented. Applicable combinations of the ROM writer and adapter are as follows.

| ROM writer                                                      | ROM writer adapter               |
|-----------------------------------------------------------------|----------------------------------|
| Minato Electronics MODEL 1881XP/1881UXP<br>(or equivalent)      | PWA-DL-ADP-350-1881 (model 1881) |
| Minato Electronics MODEL 1893/1895/1931/1940<br>(or equivalent) | PWA-DL-ADP-350-1931 (model 1931) |

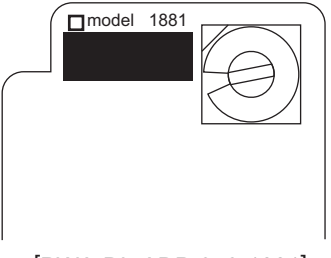

[PWA-DL-ADP-350-1881]

Fig. 6-50 PWA-DL-ADP-350-1881

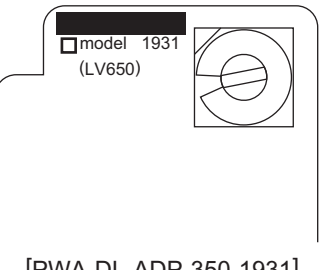

[PWA-DL-ADP-350-1931]

Fig. 6-51 PWA-DL-ADP-350-1931

- Precaution when writing the data
  - Set the writing voltage (VID) to 3.3 V.
  - When writing the data, set the address from 0 to 3FFFF. The data may not be written correctly if it is not set.

- The Flash ROM in which the data will be written, on the download jig is selected by switching the rotary switch on the adapter. Be sure to switch the rotary switch on the adapter depending on the data (file) to be written.

#### Important:

When an error such as "Over current detects" appears while the data are being written to the download jig and the writing cannot be finished, set the writing voltage (VID) to 12 V and then write them.

| RotarySwitch | File Name       | Flash ROM |
|--------------|-----------------|-----------|
| 1            | firmImage 0.bin | ROM1      |
| 2            | firmImage 1.bin | ROM2      |
| 3            | firmImage 2.bin | ROM3      |
| 4            | N/A             | ROM4      |
| 5            | N/A             | ROM5      |
| 6            | N/A             | ROM6      |

## Note:

Be sure not to confuse different ROM Versions since the file name is identical although the ROM version is different.

## 6.2.3 K-PWA-DLM-320

The firmware of the equipment (engine ROM, scanner ROM) and the option (RADF ROM, Finisher ROM, FAX ROM) can be updated individually by using K-PWA-DLM-320. Update the ROM data written on each board according to the need such as the case of replacing the board.

The data to be overwritten by this update are as follows.

<Updating Engine ROM> Engine ROM data

<Updating Scanner ROM> Scanner ROM data

<Updating RADF ROM> RADF ROM data

<Updating Finisher ROM> Finisher ROM data

<Updating FAX ROM> FAX ROM data

## [A] Update Procedure

Since the procedure differs depending on the data, see the each procedure below.

## Important:

- Turn OFF the power before installing or removing the download jig.
- Do not turn OFF the power during the update. The data could be damaged and not be operated properly.

<Updating Engine ROM>

- (1) Install the ROM to the download jig. Make sure the direction is correct (P.6-33 "Fig. 6-35").
- (2) Turn OFF the power of the equipment.
- (3) Take off the connector cover.

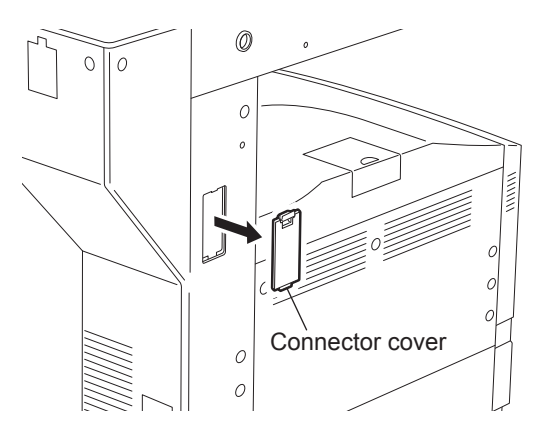

Fig. 6-52

(4) Remove the cover plate.

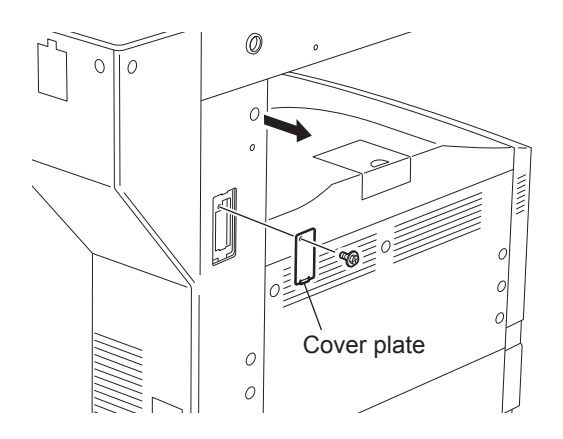

Fig. 6-53

(5) Connect the download jig with the jig connector (CN316) on the logic PC board (LGC board).

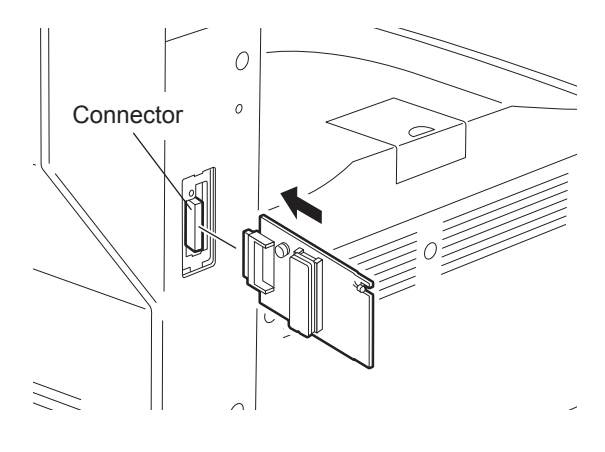

Fig. 6-54

- (6) Turn ON the power while [0] button and [8] button are pressed simultaneously. Updating starts automatically and the LED on the download jig lights.
- (7) When the update is completed properly, the LED on the download jig blinks. The LED starts blinking in approx. 20 sec. since the update starts. It is assumed that the update is failed if it does not start blinking even though 1 min. has passed. In this case, turn OFF the power and check the following items. Then, clear the problem and restart updating from the beginning.
  - Is the download jig connected properly?
  - Is the ROM installed to the download jig properly?
  - · Is the updating data written on the ROM of the download jig properly?
  - Do the download jig and the equipment operate properly?
- (8) Turn OFF the power, remove the download jig and install the cover plate and the connector cover.

<Updating Scanner ROM>

- (1) Install the ROM to the download jig. Make sure the direction is correct (P.6-33 "Fig. 6-35").
- (2) Turn OFF the power of the equipment.
- (3) Take off the right upper cover-1.

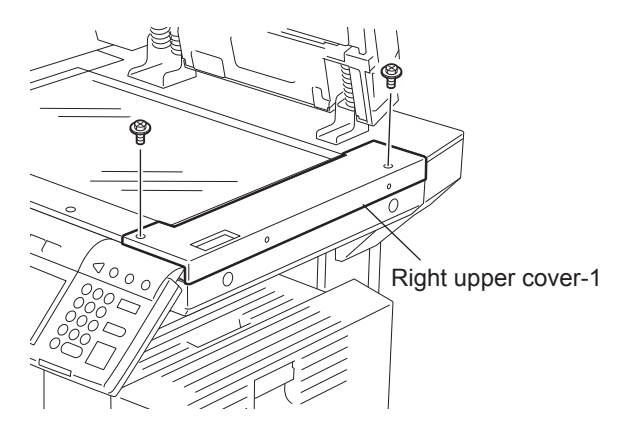

Fig. 6-55

(4) Take off the right upper cover-2.

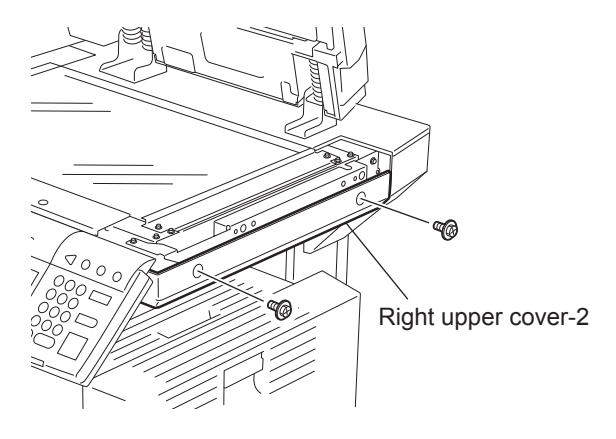

Fig. 6-56

(5) Remove the cover plate.

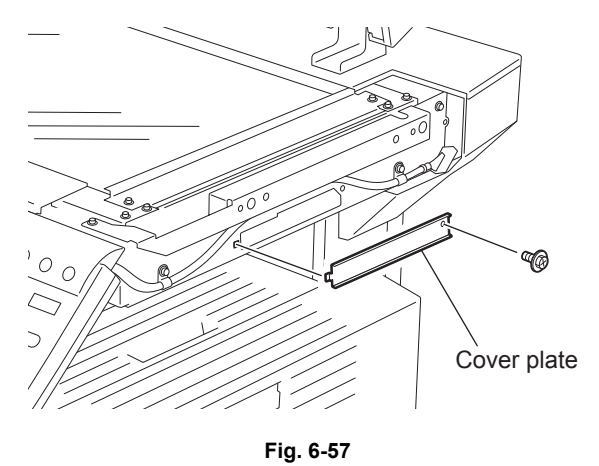

(6) Connect the download jig with the jig connector (CN22) on the scanning section control PC board (SLG board).

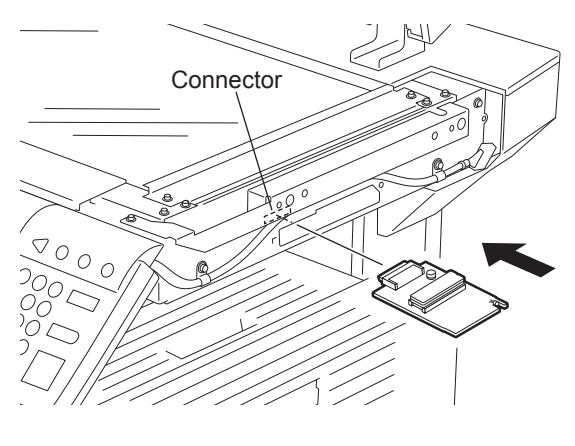

Fig. 6-58

- (7) Turn ON the power while [0] button and [8] button are pressed simultaneously. Updating starts automatically and the LED on the download jig lights.
- (8) After the update is completed properly, the LED on the download jig blinks. The LED starts blinking in approx. 20 sec. since the update starts. It is assumed that the update is failed if it does not start blinking even though 1 min. has passed. In this case, turn OFF the power and check the following items. Then, clear the problem and restart updating from the beginning.
  - Is the download jig connected properly?
  - Is the ROM installed to the download jig properly?
  - Is the updating data written on the ROM of the download jig properly?
  - · Do the download jig and the equipment operate properly?
- (9) Turn OFF the power, remove the download jig and install the cover plate, the right upper cover-1 and the right upper cover-2.

<Updating RADF ROM (MR-3020)>

- Install the ROM to the download jig. Make sure the direction is correct (P.6-33 "Fig. 6-35").
- (2) Turning OFF the power of the equipment.
- (3) Take off the RADF rear cover.
- (4) Connect the download jig with the connector (CN81) on the PC board.

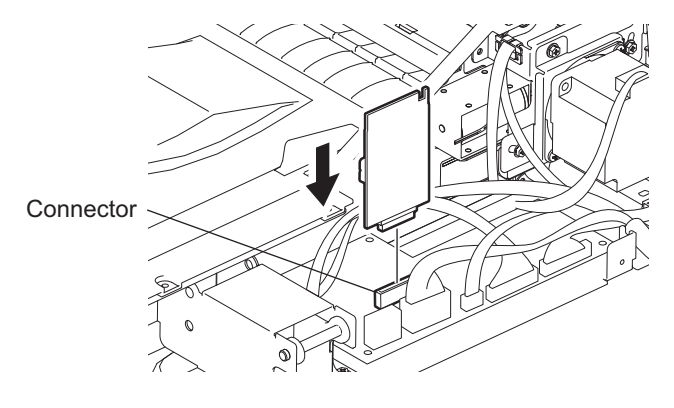

Fig. 6-59

- (5) Turn ON the power while [0] button and [8] button are pressed simultaneously. Updating starts automatically and the LED on the download jig lights.
- (6) When the data rewriting is completed, the LED blinks slowly (at an interval of 0.8 sec.). If the LED blinks fast (at an interval of 0.1 sec.), the rewriting has been failed. In this case, turn OFF the power and check the following items. Then, clear the problem and restart updating from the beginning.
  - Is the download jig connected properly?
  - Is the ROM installed to the download jig properly?
  - Is the updating data written on the ROM of the download jig properly?
  - Do the download jig and the equipment operate properly?
- (7) Turn OFF the power, remove the download jig and install the RADF rear cover.

6

<Updating Finisher ROM>

- (1) Install the ROM to the download jig. Make sure the direction is correct (P.6-33 "Fig. 6-35").
- (2) Turn OFF the power of the equipment.
- (3) Take off the finisher rear cover.

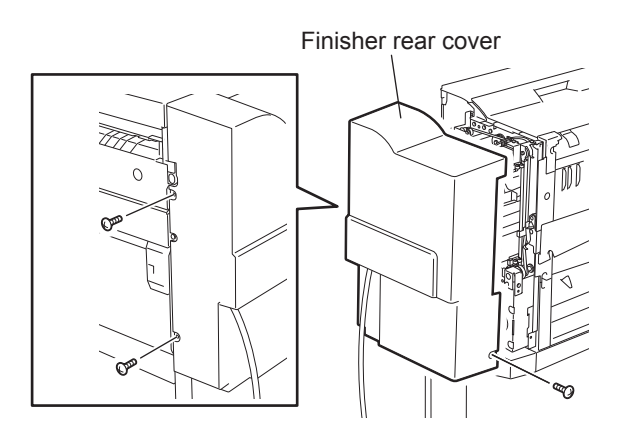

Fig. 6-60

- \* Connect the finisher interface cable with the equipment after removing the finisher rear cover.
- (4) Connect the download jig with the jig connector on the finisher control PC board.

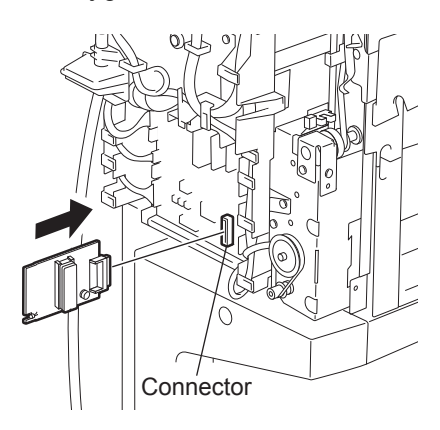

Fig. 6-61

(5) Change the setting of he DIP switch on the finisher control PC board. Change all the setting of the DIP switch (1-8) to OFF.

#### Note:

Record the current settings of the DIP switch before changing them. After the updating is completed, return the DIP switch to the status as record.

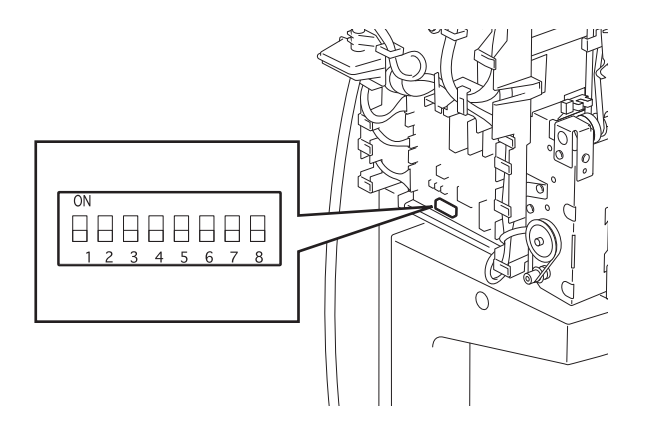

#### Fig. 6-62

- (6) Turn ON the power while [0] button and [8] button are pressed simultaneously. Updating starts automatically and the LED on the download jig lights.
- (7) After the update is completed properly, the LED on the download jig blinks slowly. The LED starts blinking in approx. 20 sec. since the update starts. It is assumed that the update is failed if it does not start blinking even though 1 min. has passed, or LED flashes fast. In this case, turn OFF the power and check the following items. Then, clear the problem and restart updating from the beginning.
  - · Is the download jig connected properly?
  - Is the ROM installed to the download jig properly?
  - · Is the updating data written on the ROM of the download jig properly?
  - · Do the download jig and the equipment operate properly?
  - · Is the DIP switch on the finisher control PC board set properly?
- (8) Turn OFF the power, remove the download jig and return the DIP switch to the status before updating.
- (9) Install the finisher rear cover.

6

## <Updating FAX ROM>

#### Important:

- Before updating the FAX ROM, make sure to print out the current Function list for maintenance, Function list (ADMIN), Phone book number information and Group number information. In case the updating is failed and the registered information of the users is lost for some reason, re-register the user information referring to the lists and recover it.
- Confirm the following items before turning OFF the power of the equipment. Turning OFF the power may clear the data below.
  - Confirm that the "MEMORY RX" LED is OFF and there are no memory reception data.
  - Print the "Mailbox/Relay box report" and then confirm that there are no F code data.
  - Press the [JOB STATUS] button to display the screen and then confirm that there are no memory transmission data.
- Install the ROM to the download jig. Make sure the direction is correct (P.6-33 "Fig. 6-35").
- (2) Turn OFF the power of the equipment.
- (3) Remove the cover plate.

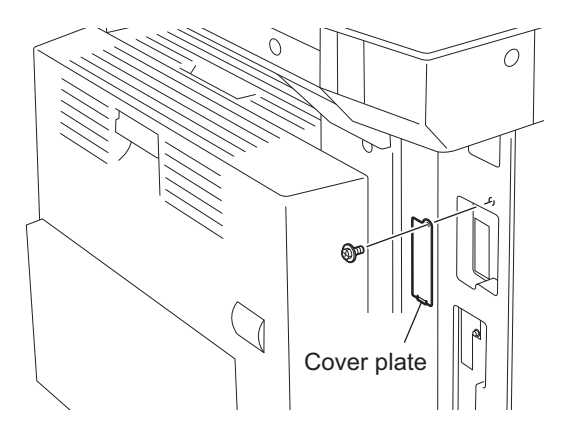

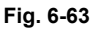

(4) Connect the download jig with the jig connector (CN602) on the FAX board.

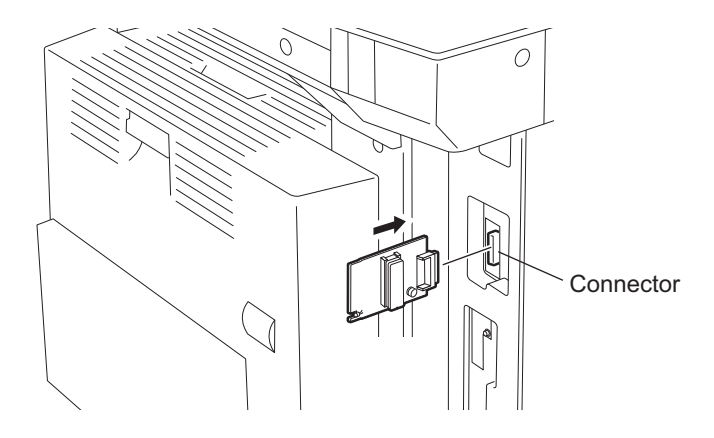

Fig. 6-64

- (5) Turn ON the power while [0] button and [8] button are pressed simultaneously. Updating starts automatically and the LED on the download jig lights.
- (6) After the update is completed properly, the LED on the download jig blinks. The LED starts blinking in approx. 30 sec. since the update starts. It is assumed that the update is failed if it does not start blinking even though 1 min. has passed. In this case, turn OFF the power and check the following items. Then, clear the problem and restart updating from the beginning.
  - Is the download jig connected properly?
  - · Is the ROM installed to the download jig properly?
  - · Is the updating data written on the ROM of the download jig properly?
  - Do the download jig and the equipment operate properly?
- (7) Turn OFF the power, remove the download jig and install the cover plate.
- (8) In the FAX Clearing Mode, perform the "FAX Set up".
  - Confirm the destination setting is correct in the Setting Mode (08).
     08-201: Destination setting of the equipment
     08-701: Destination setting of the FAX machine
  - Turn ON the power while [1] button and [\*] button are pressed simultaneously.
  - Key in "100".
  - Press the [START] button.

#### Notes:

If the equipment does not work properly after the operation (8), follow the procedure below and then perform the "Clearing the image data" in the FAX Clearing Mode to erase the image data in the memory.

- Confirm the destination setting is correct in the Setting Mode (08).
   08-201: Destination setting of the equipment
   08-701: Destination setting of the FAX machine
- Turn ON the power while [1] button and [\*] button are pressed simultaneously.
- Key in "102".
- Press the [START] button.

#### [B] Confirmation of the updated data

After the updating is completed, check each data version in Setting Mode (08) to confirm that the data was overwritten properly.

<Updating Engine ROM> 08-903: Engine ROM version

<Updating Scanner ROM> 08-905: Scanner ROM version

<Updating RADF ROM> 08-907: RADF ROM version

- <Updating Finisher ROM> 08-908: Finisher ROM version
- <Updating FAX ROM> 08-915: FAX ROM version

6

# 6.3 Firmware Updating with FSMS (Field Service Manager) (e-STUDIO200L/230/230L/280)

In this equipment, it is feasible to update the downloaded firmware from the PC connected with the equipment by using the utility software "FSMS (Field Service Manager)".

Refer to the Field Service Manager Operator's Manual for the details about installation method and functions of FSMS.

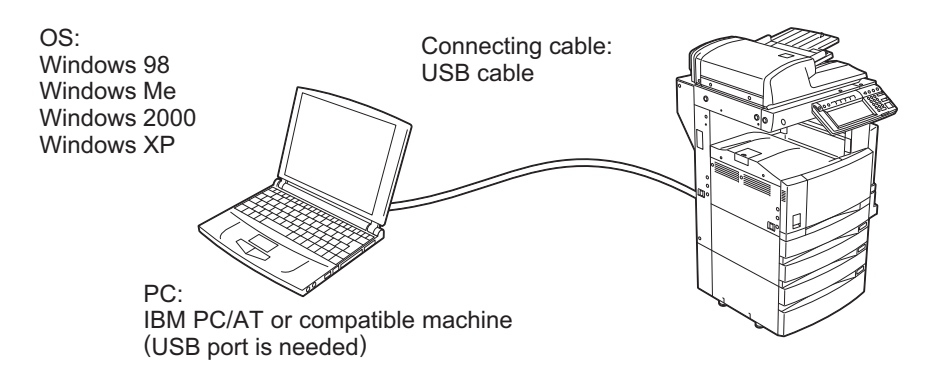

Fig. 6-65

#### Important:

- Updating through USB is not feasible for Windows NT4.0 since this operating system does not support USB.
- When updating through USB (using FSMS), a printer driver needs to be installed in the PC in advance.

Refer to the Printing Guide about the installation method of the printer driver.

The types of firmware which can be updated with this method are as follows in the table below.

| Firmware    | Stored                                        | Data file name                                                                                                    |
|-------------|-----------------------------------------------|----------------------------------------------------------------------------------------------------|
| Master data | Hard disk                                     | uidata2.tz, uidata3.tz, uidata4.tz, uidata5.tz,<br>uidata6.tz, uidata7.tz, webdata1.tz,<br>webdata2.tz, webdata3.tz, webdata4.tz,<br>webdata5.tz, webdata6.tz, all.tz |
| System ROM  | System control PC board (SYS board)           | sysfirm.tz, uidataF.tz, uidata0.tz, uidata1.tz                                                                                                    |
| Engine ROM  | Logic PC board<br>(LGC board)                 | mfirm.tz                                                                                                    |
| Scanner ROM | Scanning section control PC board (SLG board) | scnfirm.tz                                                                                                    |
| NIC ROM     | NIC board                                     | nicfirm.tz                                                                                                    |

## [A] Update procedure

## Important:

- Do not operate the equipment or send a print job to the equipment during the update. This interferes the updating operation and the firmware may not be written properly.
- Do not turn OFF the power of equipment or PC during the update. The data could be damaged and not to be continued to function properly.
- When using FSMS, set "1" at FSMS permission code (08-258) in the Setting Mode (08) in advance.
- The data file (tz file format) of each firmware is recommended to save at the local drive in the PC (C drive, etc.) where FSMS program is installed.
- (1) Connect the equipment and PC with the cable.

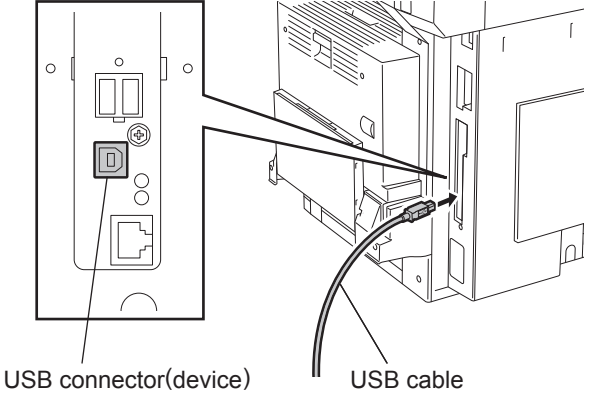

Fig. 6-66 USB connection

- \* Connect the PC end of the cable to the USB port on the PC.
- (2) Turn ON the power of the equipment.

## Remark:

When updating with FSMS, updating can be performed in any of the normal mode, Adjustment Mode (05) and Setting Mode (08). To avoid an interruption during the update, using the Setting Mode (08) is recommended.

(3) Turn ON the power of the PC.

## (4) Activate FSMS.

Select "TOSHIBA FSMS" starting with the Start menu.

(5) Enter the login password and click the [OK] button.

| 🚊 Enter your password |        |
|-----------------------|--------|
| Password              | ОК     |
| *****                 | Cancel |

Fig. 6-67

\* Set the login password at the installation of FSMS.

(6) Click the [F/W Download] button.

| 🖴 TOSHIBA FIELD SERVICE MANAGER |                   |  |  |
|---------------------------------|-------------------|--|--|
| TOSHIBA Version 3.9.6           |                   |  |  |
| FIELD SERVIC                    | E MANAGER         |  |  |
| Diagnosis                       | Options           |  |  |
| Diagnosis                       | Data Sharing      |  |  |
|                                 | F/W Download      |  |  |
| Information Databases           | Pattern Setting   |  |  |
| Customer                        | Optimize          |  |  |
| Machine                         | MAPfile Update    |  |  |
|                                 | COM Port          |  |  |
| Maintenance                     | Database Security |  |  |
| Exit                            |                   |  |  |

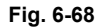

(7) Select the model name of the equipment to be updated from the drop-down menu and click the [OK] button.

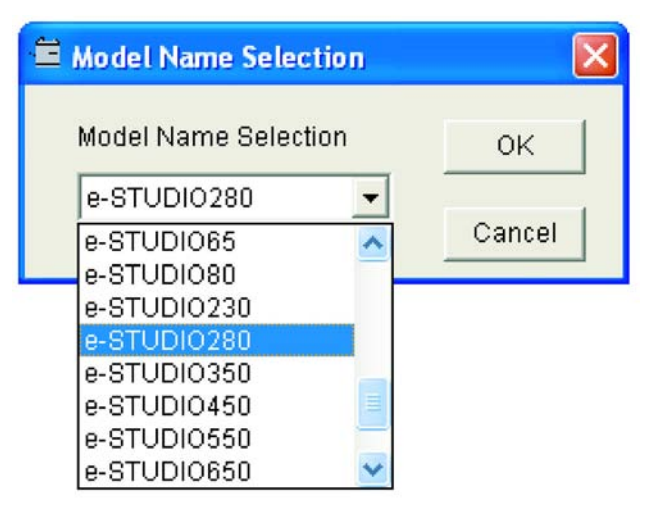

Fig. 6-69

(8) Click the [OFFLINE] button.

| Firmware Selection        |                  |
|---------------------------|------------------|
| Firmware Update           |                  |
| 🗖 Program                 | 🗖 UI Data        |
| NIC ROM                   | 🗖 Scan ROM       |
| MROM                      | 🗖 Common UI Data |
| 🗖 1st Language UI Data    |                  |
| Generic Update            |                  |
| 🗖 Generic                 |                  |
|                           |                  |
| C Comm Port               |                  |
| 🗘 USB Port                |                  |
| Download File from Folder | OK Cancel        |

Fig. 6-70

(9) The connection status between the printer driver installed in the PC and the equipment to be connected is displayed. Select the equipment to be updated and click the [Activate FSMS] button.

| Select Interface             |                            | ×       |
|------------------------------|----------------------------|---------|
| Toshiba MFP's                | Status                     |         |
| TOSHIBA e-STUDIO350-450 PSL3 | UDI0350-450 PSL3 Connected |         |
|                              |                            | Refresh |
|                              |                            | Cancel  |

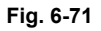

#### Remark:

The content of "Status" display can be renewed to the latest status by clicking the [Refresh] button. When the status is displayed as "Disconnected" because the start up of the equipment is delayed, the status can be renewed to "Connected" by clicking this. (10) Check the firmware to be updated and click the [OK] button.

| Firmware Selection        | X                |
|---------------------------|------------------|
| Firmware Update           |                  |
| 🔽 Program                 | 🔽 UI Data        |
| VIC ROM                   | 🔽 Scan ROM       |
| MROM                      | 🔽 Common UI Data |
| 🔽 1st Language UI Data    |                  |
| - Generic Update          |                  |
| Generic                   |                  |
|                           |                  |
|                           |                  |
| C Comm Port               |                  |
| 🕫 USB Port                |                  |
|                           |                  |
| Download File from Folder | Cancel           |
|                           |                  |

Fig. 6-72

#### Remark:

The relation between the types of firmware to be updated and items to check is as follows in the table below.

| ltem                 | Firmware    | Data file name to update                                                                                                    |
|----------------------|-------------|----------------------------------------------------------------------------------------------------|
| Program              | System ROM  | sysfirm.tz                                                                                                    |
| UI Data              |             | uidataF.tz                                                                                                    |
| Common UI Data       |             | uidata0.tz                                                                                                    |
| 1st Language UI Data |             | uidata1.tz                                                                                                    |
| MROM                 | Engine ROM  | mfirm.tz                                                                                                    |
| Scan ROM             | Scanner ROM | scnfirm.tz                                                                                                    |
| NIC ROM              | NIC ROM     | nicfirm.tz                                                                                                    |
| Generic              | Master data | uidata2.tz, uidata3.tz, uidata4.tz, uidata5.tz, uidata6.tz,<br>uidata7.tz, webdata1.tz, webdata2.tz, webdata3.tz,<br>webdata4.tz, webdata5.tz, webdata6.tz, all.tz |

6

(11) Select the data file to be updated and click the [OK] button.

There are two data filing methods: Selecting the multiple data files in a batch (select the folder where the files are saved) and selecting each data file individually.

- · Selecting the multiple data files in a batch
  - Select "Download File Folder".
  - Click the [Browse] button and select the folder where the files are saved.

| wnload File Folder                 |              | OK                                 |            |
|------------------------------------|--------------|------------------------------------|------------|
| imware).                           | B            | Fxit                               |            |
| e Name Conversion                  |              |                                    |            |
|                                    |              |                                    |            |
|                                    | Firmwar      | e Selection                        |            |
|                                    |              |                                    |            |
| File Name for Program (sysfirm.tz) |              | File Name for UI Data (uidataf.tz) |            |
|                                    | Browse       |                                    | Browse     |
| File Name for MROM (mfirm.tz)      |              | File Name for NIC ROM (nicfirm.tz) |            |
|                                    | Browse       |                                    | Browse     |
| File Name for SROM (scnfirm tz)    |              | Generic Driver (*.*)               |            |
|                                    | Browse       | . ,                                |            |
| File Name for Common Data / idets  |              |                                    | - toronipp |
| File Name for Common Data (uldata  | Browse       |                                    |            |
|                                    |              |                                    |            |
| File Name for 1st Language UI Data | (uidata1.tz) |                                    |            |
| 4                                  | Browse       | 1                                  |            |

Fig. 6-73

- Selecting each data file individually
  - Select "File Name Conversion".
  - Click the [Browse] button of each data and select the file. When "Generic Driver" is used, check the checkbox of the file to be selected.

| nivau rile roluei                   | В            | rowse OK                           |        |
|-------------------------------------|--------------|------------------------------------|--------|
| Name Conversion                     |              |                                    |        |
|                                     | Firmwa       | e Selection                        |        |
| File Name for Program (sysfirm.tz)  |              | File Name for UI Data (uidataf.tz) |        |
| G:\Firmware\sysfim.tz               | Browse       | G Firmware/uidataf.tz              | Browse |
| File Name for MROM (mfirm.tz)       |              | File Name for NIC ROM (nicfirm.tz) |        |
| G:\Firmware\mfirm.tz                | Browse       | G 1F immware inicfirm.tz           | Browse |
| File Name for SROM (scnfirm.tz)     |              | Generic Driver (*.*)               |        |
| G.\Firmware\scnfirm.tz              | Browse       | ✓ uidata2.tz                       | Browse |
| File Name for Common Data (uidata   | (0.tz)       | idəta3.tz                          |        |
| G1Firmware\uidata0.tz               | Browse       |                                    |        |
| File Name for 1 st Language UI Data | (uidata1.tz) |                                    |        |
| G:\Firmware\uidata1.tz              | Browse       | 1                                  |        |

Fig. 6-74

#### Remark:

When selecting the multiple files in a batch, the name of the unselected data file (not saved in the folder) may be displayed. In this case, click the [OK] button and then the update of all files except the displayed file starts.

| Field Service Manager                                                          |
|--------------------------------------------------------------------------------|
| Following files are not present in selected directory                          |
| sysfirm.tz<br>uidataf.tz<br>nicfirm.tz<br>mfirm.tz<br>scnfirm.tz<br>uidata0.tz |
| ОК                                                                             |

Fig. 6-75

(12) The selected data is transmitted to the equipment. The data file name being transmitted and transmission condition are displayed at the bottom.

|           | File Name for Common Data (uidata0.tz)  File Name for 1st Language UI Data (uidata1.tz)  Browse |                   |
|-----------|-------------------------------------------------------------------------------------------------|-------------------|
| C:\Firmwa | are\mfirm.tz                                                                                    | 66.67 % completed |

Fig. 6-76

#### Remark:

During transmission, the message "WAIT" or "NOW SERVICING" is displayed on the LCD screen of the equipment. In this case, all the button operations are locked.

(13) When the data transmission is completed, the following screen is displayed. Then click the [OK] button.

| Field Se | rvice Manager 🛛 🛛 🔀               |
|----------|-----------------------------------|
| (į)      | Firmware Upload done succesfully. |
|          | (ОК]                              |

Fig. 6-77

(14) The equipment restarts automatically and the items to be updated and processing status are displayed on the LCD screen.

|             | Remote Firmware Update Mode<br>0. Os Update(vxworks.bin)<br>*1. System Firmware Update(sysfirm.tz)<br>*2. Fixed UI Data Update(uidataF.tz)<br>*3. Common UI Data Update(uidata0.tz)<br>*4. 1st UI Data Update(uidata1.tz)<br>*5. Machine Firmware Update(mfirm.tz)<br>*6. NIC Firmware Update(nicfirm.tz)<br>*7. Scanner Firmware Update(scnfirm.tz)<br>*8. HDD Update(hdd.tz*XX) | Completed<br>Completed<br>Completed<br>                            |
|-------------|----------------------------------------------------------------------------------------------------|--------------------------------------------------------------------|
| ا — ا<br>') | Number of master data to be updated<br>tems<br>"*" is displayed next to the items to be updated.)                                                                                                    | Processing status of each item<br>Completed : Update completed<br> |

Fig. 6-78
(15) "Update Completed!!" is displayed at the bottom of the LCD screen after the updating is completed properly.

| Remote Firmware Update Mode             |           |  |  |  |
|-----------------------------------------|-----------|--|--|--|
| 0. Os Update (vxworks.bin)              |           |  |  |  |
| *1. System Firmware Update(sysfirm.tz)  | Completed |  |  |  |
| *2. Fixed UI Data Update(uidataF.tz)    | Completed |  |  |  |
| *3. Common UI Data Update(uidata0.tz)   | Completed |  |  |  |
| *4. 1st UI Data Update(uidata1.tz)      | Completed |  |  |  |
| *5. Machine Firmware Update(mfirm.tz)   | Completed |  |  |  |
| *6. NIC Firmware Update(nicfirm.tz)     | Completed |  |  |  |
| *7. Scanner Firmware Update(scnfirm.tz) | Completed |  |  |  |
| *8. HDD Update(hdd.tz*XX)               | Completed |  |  |  |
| Update Completed!!                      |           |  |  |  |
|                                         |           |  |  |  |

Fig. 6-79

"Update Failed!!" is displayed at the bottom of the LCD screen when the updating is not completed properly. Turn OFF the power, and then check the following items. After confirming and clearing the problems, restart updating from the beginning.

- Are the equipment and PC properly connected?
- Is the selected data file proper?
- Do the cable, equipment and PC operate properly?
- · Are FSMS and printer driver properly installed?

Remote Firmware Update Mode

- 0. Os Update(vxworks.bin)
- \*1. System Firmware Update(sysfirm.tz)
- \*2. Fixed UI Data Update(uidataF.tz)
- \*3. Common UI Data Update (uidata0.tz)
- \*4. 1st UI Data Update(uidata1.tz)
- \*5. Machine Firmware Update(mfirm.tz)
- \*6. NIC Firmware Update(nicfirm.tz)
- \*7. Scanner Firmware Update(scnfirm.tz)
- \*8. HDD Update(hdd.tz\*XX)

Update Failed!!

Completed Completed Completed Completed Completed Completed Failed

\* When the updating of the NIC firmware is failed, an error message is displayed as the figure below. Turn OFF the power and then check the above-mentioned items. After confirming them, select only "NIC ROM" (6. NIC Firmware Update) and restart updating from the beginning. This may complete the updating properly.

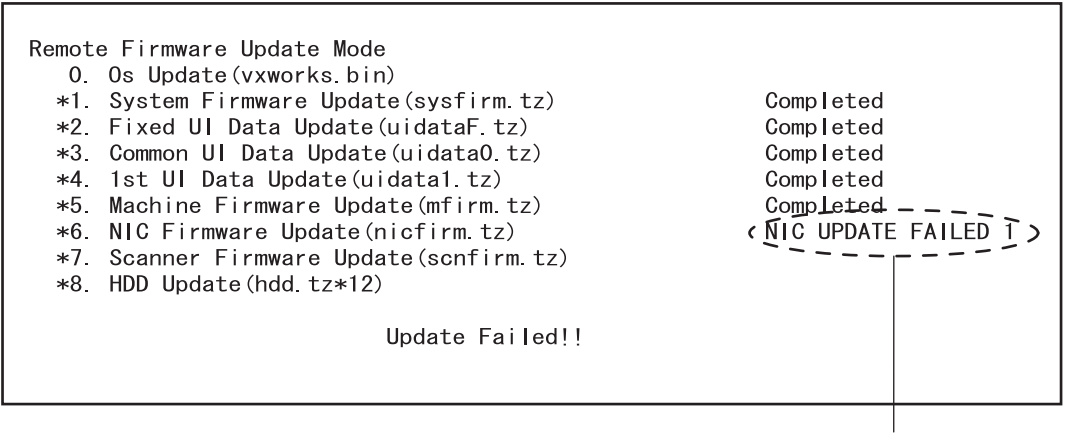

NIC error message

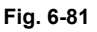

If the updating of the NIC firmware is still failed, check the prescription corresponding to the error message. After confirming and clearing the problem, restart updating from the beginning.

| NIC Error Message   | Error Contents                       | Prescription                                                                                                    |
|---------------------|--------------------------------------|----------------------------------------------------------------------------------------------------|
| NIC UPDATE FAILED 1 | NIC initialization time-out          | <ul> <li>The IP address may not be assigned correctly.</li> <li>Is the IP address assigned correctly?</li> <li>Does the IP address conflict with the other system?</li> <li>If the error still occurs, replace the NIC board because it may be destroyed.</li> </ul> |
| NIC UPDATE FAILED 2 | ATA driver initialization error      | <ul> <li>The HDD cable may be disconnected.</li> <li>Is the HDD cable connected correctly?</li> <li>If the HDD cable is connected correctly, replace the SYS board because it may be destroyed.</li> </ul>                                                           |
| NIC UPDATE FAILED 3 | HDD partition mount error            | Replace the HDD because it may be destroyed.                                                                                                    |
| NIC UPDATE FAILED 4 | NIC setting information backup error | Replace the HDD because it may be destroyed.                                                                                                    |
| NIC UPDATE FAILED 5 | NIC firmware transfer error          | Replace the NIC board because it may be destroyed.                                                                                                    |
| NIC UPDATE FAILED 6 | NIC firmware writing error           | Replace the NIC board because it may be destroyed.                                                                                                    |
| NIC UPDATE FAILED 7 | NIC status time-out                  | Replace the NIC board because it may be destroyed.                                                                                                    |

# Note:

If the updating of the NIC firmware is not completed properly, wait 5 minutes or more from the beginning of the updating before turning OFF the power, and then restart updating from the beginning. If you turn OFF the power within 5 minutes, HDD may be destroyed.

- (16) Turn OFF the power of the equipment.
- (17) Perform the initialization of the updating data (NVRAM updating).
  - Turn ON the power while [0] button and [8] button are pressed simultaneously.
  - Key in "947", and then press the [START] button.
  - Press the [INITIALIZE] button.

### [B] Confirmation of the updated data

After the updating is completed, check each data version in the Setting Mode (08) to confirm that the data was overwritten properly.

#### <Updating Master data>

08-925: Version of UI data language 2 in HDD 08-926: Version of UI data language 3 in HDD 08-927: Version of UI data language 4 in HDD 08-928: Version of UI data language 5 in HDD 08-929: Version of UI data language 6 in HDD 08-931: Version of UI data language 7 in HDD 08-933: HDD data unit version 08-934: Version of Web UI data language 1 in HDD 08-935: Version of Web UI data language 2 in HDD 08-936: Version of Web UI data language 3 in HDD 08-937: Version of Web UI data language 4 in HDD 08-938: Version of Web UI data language 5 in HDD 08-938: Version of Web UI data language 5 in HDD 08-939: Version of Web UI data language 6 in HDD

<Updating System ROM>

08-900: System ROM version
08-922: UI data fixed section version
08-923: UI data common section version
08-924: Version of UI data language 1 in HDD
08-930: Version of UI data in FROM displayed at power ON

<Updating Engine ROM> 08-903: Engine ROM version

- <Updating Scanner ROM> 08-905: Scanner ROM version
- <Updating NIC ROM> 08-916: NIC ROM version

6

# 6.4 Firmware Updating with USB Storage Device (e-STUDIO200L/230/230L/280)

In this equipment, it is feasible to update the firmware by connecting the USB storage device on which the firmware data is written to the USB connector mounted on the system control PC board and turning ON the power.

The type of firmware to be updated can be selected on the LCD screen in this method. This allows to update only the necessary firmware individually or to update all firmware in a batch.

The type of firmware which can be updated with this method are as follows in the table below. Also, the data file of each firmware can be used commonly in the updating methods with USB storage device and Download jig.

| Firmware    | Stored                                        | Data file name                                                                                                    |
|-------------|-----------------------------------------------|----------------------------------------------------------------------------------------------------|
| Master data | Hard disk                                     | <ul> <li>1, 2, 3 n</li> <li>* The file name should be consecutive numbers from 1 to "n" without file extension. The capacity of each file is approx. 8 MB. However, the file capacity of "n" (last number) may be less than 8 MB.</li> </ul> |
| System ROM  | System control PC board (SYS board)           | sysfirm.bin, ROM.bin                                                                                                    |
| Engine ROM  | Logic PC board<br>(LGC board)                 | ROM.bin                                                                                                    |
| Scanner ROM | Scanning section control PC board (SLG board) |                                                                                                    |
| NIC ROM     | NIC board                                     |                                                                                                    |

### Important:

- The following USB storage devices are recommended for updating.
  - MELCO ClipDrive (RUF-C128M)
  - Lexar Media JumpDrive (RD128-231)
  - Mini USB Drive (Mini 128 MB USB Drive) lomega
- ٠ Only the USB storage device which meets the following conditions should be used for updating. Be careful since updating with any device other than the above is never guaranteed.
  - A combination USB storage device with a flash memory (to be connected directly to the USB port) and its capacity is 64 MB or more
  - A USB storage device which is complied with the following standards regulated by USB-IF (USB Implementers Forum)

```
Class number:
                 8 (=08h)
Sub-class number: 6 (=06h)
```

(Mass-storage class) (SCSI transfer command set)

- Protocol number: 80 (=50h) (Bulk-Only)
- Most common USB storage devices are complied with the specification above and can be used for updating. However, the operation in this equipment is not always guaranteed since the most of these devices are developed based on the use in PC environment (Windows or Macintosh).

Therefore, confirm thoroughly that the device is operational in this equipment when purchasing the device.

- The USB storage device complied with USB1.1 and USB2.0 can be used for updating. However, the update is performed in the speed of USB1.1 when the device complied with USB2.0 is used.
- Do not update the firmware by any storage device other than a flash memory (such as a USB connection type memory card reader, CD/DVD drive or hard disk) since it is never guaranteed.

# [A] Update procedure

#### Important:

- The file system of USB storage device should be formatted in FAT format. Be careful since the devices formatted in FAT32 or NTFS format will not be operated. The file system can be confirmed on the properties in applications such as Explorer of Windows.
- Do not turn OFF the power during the update. The data could be damaged and not to be • operated properly.
- (1) Connect the USB storage device to the PC and write the data file.
  - age Device (e-STUDIO200L/230/230L/280)").
  - The file system of USB storage device should be formatted in FAT format.
  - Windows 95 and NT do not support USB. Be careful since the data can not be written on the devices in the PCs with these operating systems.
- (2) Turn OFF the power of equipment.

(3) Connect the USB storage device to the USB connector (host) on the SYS board.

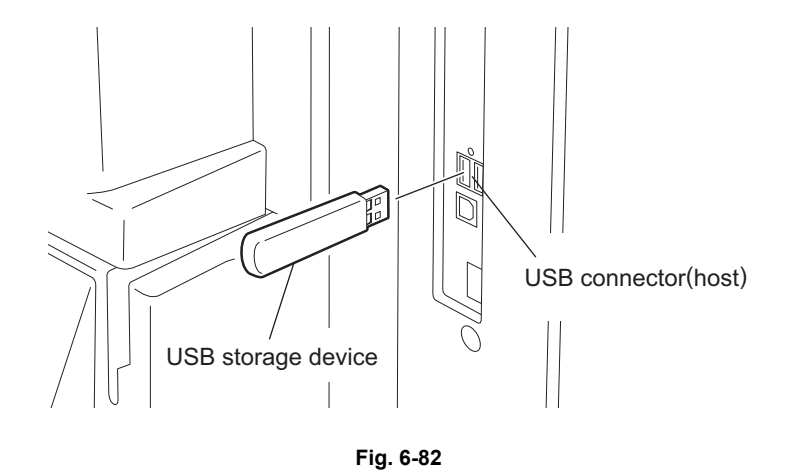

# Notes:

- Do not connect multiple USB storage devices together.
- The USB storage device can be connected to either of 2 USB connectors (host).
- In case the printer kit (GM-1020 or 1030), printer/scanner kit (GM-2020 or 2030) and scanner upgrade kit (GM-3020 or 3030) are used, the update must be performed after all the "don-gles" are disconnected from the USB connector (host) and only the USB storage device is connected.

(4) Turn ON the power while [4] button and [9] button are pressed simultaneously. The screen for selecting the items to be updated is displayed after 3 minutes. "\*" is displayed next to the items to be updated. (All items other than "0. OS Update" are selected in the default settings.)

|                                       | Version in update media   |
|---------------------------------------|---------------------------|
| Download Storage Firmware Update Mode |                           |
| Select Update Item                    |                           |
| 0. OS Update                          | UIF Version Vxxx.xxx.x    |
| *1. HDD Update                        | UIO Version Vxxx.xxx.x    |
| *2. UI Data Update                    | UI1 Version Vxxx.xxx.x    |
| *3. System Firmware Update            | SYS Version Vxxx xxx x    |
| *4. NIC Firmware Update               | NIC Version xxxxxxxxx xxx |
| ∗5. Scanner Firmware Update           | SCN Version xxxxx-xxx     |
| ∗6. Machine Firmware Update           | MCN Version xxxxx-xxx     |
|                                       |                           |
|                                       |                           |

Fig. 6-83

#### Note:

The display of items on this screen varies depending on the types of data written on the USB storage device. Each item is displayed only when each data file is written on the USB storage device in the following conditions.

| Item                       | Condition                                      |
|----------------------------|------------------------------------------------|
| 0. OS Update               | ROM.bin is written.                            |
| 1. HDD Update              | All master data files (1, 2, 3 n) are written. |
| 2. UI Data Update          | ROM.bin is written.                            |
| 3. System Firmware Update  | sysfirm.bin and ROM.bin are written.           |
| 4. NIC Firmware Update     | ROM.bin is written.                            |
| 5. Scanner Firmware Update | ROM.bin is written.                            |
| 6. Machine Firmware Update | ROM.bin is written.                            |

If the USB storage device is not recognized properly, the following message is displayed. In this case, turn OFF the power of the equipment and connect the device properly. Then repeat the procedure from (4).

Please Set Correct USB Storage Key

(5) Select the item with the digital keys.

"\*" is displayed next to the selected item. Display or delete the "\*" by pressing the number of the item. All items are selected in the default settings.

• Select all items to update the firmware of the equipment in a batch.

· Select items as follows to update individually.

<Updating OS data> Select "0. OS Update" only.

<Updating Master data> Select "1. HDD Update" only.

<Updating System ROM> Select "2. UI Data Update" and "3. System Firmware Update".

<Updating Engine ROM> Select "6. Machine Firmware Update" only.

<Updating Scanner ROM> Select "5. Scanner Firmware Update" only.

<Updating NIC ROM> Select "4. NIC Firmware Update" only.

# **Example:** Updating the master data and system ROM (Updating the master data and system ROM is taken as an example and explained.)

|                                       | Version in update media   |
|---------------------------------------|---------------------------|
| Download Storage Firmware Update Mode |                           |
| Select Update Item                    |                           |
| 0. OS Update                          | UIF Version Vxxx.xxx.x    |
| *1. HDD Update                        | UIO Version Vxxx.xxx.x    |
| *2. UI Data Update                    | UI1 Version Vxxx.xxx.x    |
| *3. System Firmware Update            | SYS Version Vxxx xxx x    |
| 4. NIC Firmware Update                | NIC Version xxxxxxxxx xxx |
| 5. Scanner Firmware Update            | SCN Version xxxxx-xxx     |
| 6. Machine Firmware Update            | MCN Version xxxxx-xxx     |
|                                       |                           |
|                                       |                           |
|                                       |                           |
|                                       |                           |

(6) Press the [START] button.

Updating starts and the processing status is displayed on the LCD screen. When the multiple items are selected, updating starts in order of item number.

Download Storage Firmware Update Mode Download Storage -> HDD Update Start. Check Devices - HDD Checking Update Status -

Fig. 6-86

(7) "Update Completed." is displayed at the bottom of the LCD screen after the updating is completed properly.

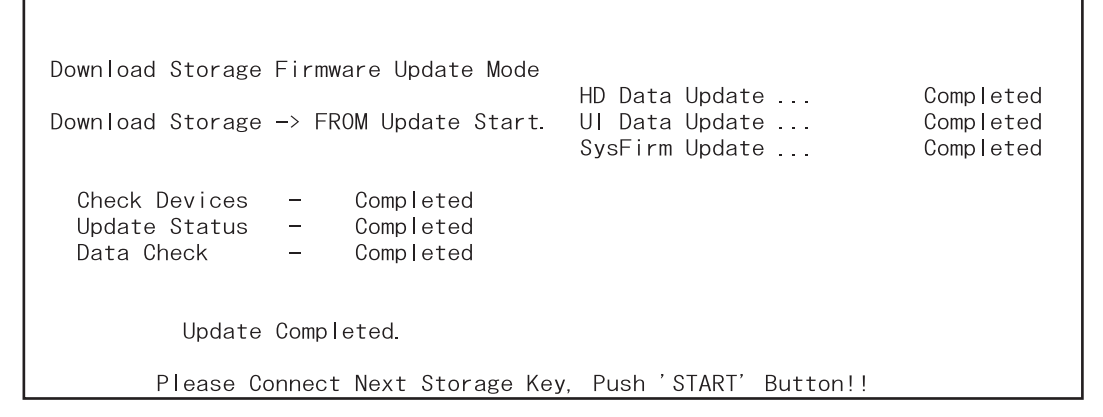

### Remark:

Updating can be continued with another USB storage device on which the firmware data is written in the following procedure when the updating is completed.

- 1. Confirm the message "Please Connect Next Storage Key. Push 'START' Button!!" is displayed at the bottom of the LCD screen.
- 2. Replace the USB storage device while the power is left ON.
- 3. Press the [START] button.
- 4. The screen for selecting the items to be updated is displayed. Continue the updating from procedure (5). However, the items already updated are not displayed on the screen.

"Update Failed." is displayed at the bottom of the LCD screen when the updating is not completed properly. Turn OFF the power, and then check the following items. After confirming and clearing the problems, restart updating from the beginning.

- Does the USB storage device meet the conditions to be used for updating (
   P.6-72 "6.4 Firmware Updating with USB Storage Device (e-STUDIO200L/230/230L/280)")?
- Is the data file written properly on the USB storage device?
- Is the USB storage device installed properly?
- Do the USB storage device and equipment operate properly?

```
Download Storage Firmware Update Mode
Download Storage -> HDD Update Start.
Check Devices - HDD Checking
Update Status -
Update Failed.
```

Fig. 6-88

\* When the updating of the NIC firmware is failed, an error message is displayed as the figure below. Turn OFF the power and then check the above-mentioned items. After confirming them, select only "4. NIC Firmware Update" and restart updating from the beginning. This may complete the updating properly.

| Download Storage Firmware Update Mode<br>Download Storage -> FROM Update Start.<br>Check Devices - Completed | OS Update<br>HD Data Update<br>UI Data Update<br>SysFirm Update<br>NICFirm Update | Completed<br>Completed<br>Completed<br>Completed<br>Flash Update |
|----------------------------------------------------------------------------------------------------|-----------------------------------------------------------------------------------|------------------------------------------------------------------|
| Data_Cheek Completed<br>NIC UPDATE FAILED 1>                                                                 |                                                                                   |                                                                  |
| Update Fa                                                                                                    | Iled.                                                                             |                                                                  |

NIC error message

ſ

Fig. 6-89

If the updating of the NIC firmware is still failed, check the prescription corresponding to the error message. After confirming and clearing the problem, restart updating from the beginning.

| NIC Error Message   | Error Contents                       | Prescription                                                                                                    |
|---------------------|--------------------------------------|----------------------------------------------------------------------------------------------------|
| NIC UPDATE FAILED 1 | NIC initialization time-out          | <ul> <li>The IP address may not be assigned correctly.</li> <li>Is the IP address assigned correctly?</li> <li>Does the IP address conflict with the other system?</li> <li>If the error still occurs, replace the NIC board because it may be destroyed.</li> </ul> |
| NIC UPDATE FAILED 2 | ATA driver initialization error      | <ul> <li>The HDD cable may be disconnected.</li> <li>Is the HDD cable connected correctly?</li> <li>If the HDD cable is connected correctly, replace the SYS board because it may be destroyed.</li> </ul>                                                           |
| NIC UPDATE FAILED 3 | HDD partition mount error            | Replace the HDD because it may be destroyed.                                                                                                    |
| NIC UPDATE FAILED 4 | NIC setting information backup error | Replace the HDD because it may be destroyed.                                                                                                    |
| NIC UPDATE FAILED 5 | NIC firmware transfer error          | Replace the NIC board because it may be destroyed.                                                                                                    |
| NIC UPDATE FAILED 6 | NIC firmware writing error           | Replace the NIC board because it may be destroyed.                                                                                                    |
| NIC UPDATE FAILED 7 | NIC status time-out                  | Replace the NIC board because it may be destroyed.                                                                                                    |

#### Note:

If the updating of the NIC firmware is not completed properly, wait 5 minutes or more from the beginning of the updating before turning OFF the power, and then restart updating from the beginning. If you turn OFF the power within 5 minutes, HDD may be destroyed.

- (8) Turn OFF the power, remove the USB storage device.
- (9) Perform the initialization of the updating data (NVRAM updating).
  - Turn ON the power while [0] button and [8] button are pressed simultaneously.
  - Key in "947", and then press the [START] button.
  - Press the [INITIALIZE] button.

## [B] Confirmation of the updated data

After the updating is completed, check each data version in the Setting Mode (08) to confirm that the data was overwritten properly.

#### <Updating Master data>

- 08-924: Version of UI data language 1 in HDD 08-925: Version of UI data language 2 in HDD 08-926: Version of UI data language 3 in HDD 08-927: Version of UI data language 4 in HDD 08-928: Version of UI data language 5 in HDD 08-929: Version of UI data language 6 in HDD 08-931: Version of UI data language 7 in HDD 08-933: HDD unit data version 08-934: Version of Web UI data language 1 in HDD 08-935: Version of Web UI data language 2 in HDD 08-936: Version of Web UI data language 3 in HDD 08-937: Version of Web UI data language 4 in HDD 08-938: Version of Web UI data language 5 in HDD 08-938: Version of Web UI data language 4 in HDD 08-939: Version of Web UI data language 5 in HDD
- <Updating System ROM>
  - 08-900: System ROM version
  - 08-920: FROM basic section software version
  - 08-921: FROM internal program version
  - 08-922: UI data fixed section version
  - 08-923: UI data common section version
  - 08-930: Version of UI data in FROM displayed at power ON

<Updating Engine ROM> 08-903: Engine ROM version

- <Updating Scanner ROM> 08-905: Scanner ROM version

## <Updating NIC ROM> 08-916: NIC ROM version

# [C] Display during the update

The processing status is displayed as follows on the LCD screen during the update. (As an example, the display for updating the system ROM is explained below.)

|                                                              | $\checkmark$ | The initial screen is displayed and the recognition of the USB storage device connected to the equipment is started. |
|--------------------------------------------------------------|--------------|----------------------------------------------------------------------------------------------------|
| ownload Storage Update Mode<br>lease wait now Initialization |              |                                                                                                    |
|                                                              |              |                                                                                                    |
|                                                              | Ŷ            | When the device is recognized properly after<br>minutes, the screen for selecting items is di<br>played.             |

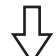

Press the [START] button after selecting the item to be updated. The device check starts.

```
Download Storage Firmware Update Mode

Download Storage -> HDD Update Start.

Check Devices - HDD Checking

Update Status -
```

- $\sqrt[n]{\Gamma}$ 
  - When the device check completes, copying the data to the HDD starts.

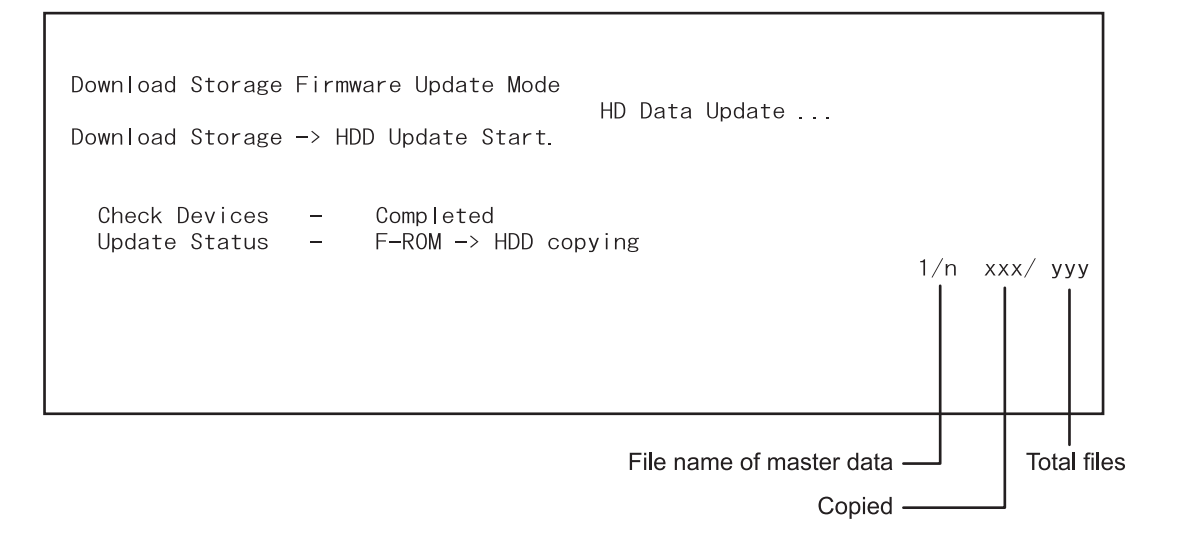

 $\frac{1}{2}$ 

When all files have been copied, the backup of RIP font starts.

Download Storage Firmware Update Mode HD Data Update ... Download Storage -> HDD Update Start. Check Devices - Completed Update Status - Backup file /PRF -> /PR2 1/n xxx/ yyy 2/n xxx/ yyy 3/n xxx/ yyy n/n xxx/ yyy

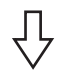

When the backup of RIP font is completed, the following screen is displayed. Updating the master data is completed.

| Download Storage Firmware Update Mode<br>Download Storage -> HDD Update Start. | HD Data Update | Completed                                                    |
|--------------------------------------------------------------------------------|----------------|--------------------------------------------------------------|
| Check Devices - Completed<br>Update Status - Completed                         |                | 1/n xxx/ yyy<br>2/n xxx/ yyy<br>3/n xxx/ yyy<br>4/n xxx/ yyy |

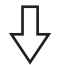

Updating the system ROM starts subsequently. The device check starts.

| Download Storage Firmware Update Mode<br>Download Storage -> FROM Update Start. | HD Data Update | Completed |
|---------------------------------------------------------------------------------|----------------|-----------|
| Check Devices - Checking<br>Update Status -<br>Data Check -                     |                |           |

 $\frac{1}{2}$ 

When the device check completes, copying the data to the ROM of the equipment starts.

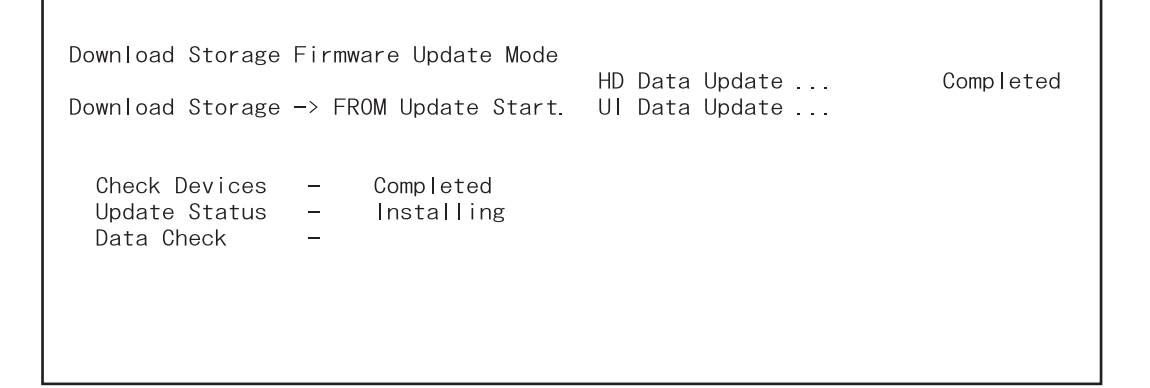

٦

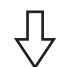

Download Storage Firmware Update Mode Download Storage -> FROM Update Start. Check Devices - Completed Update Status - Installing Data Check -Completed Data Update ... HD Data Update ... UI Data Update ... SysFirm Update ...

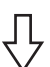

When copying all the data complete, the update completes with the following screen.

Download Storage Firmware Update Mode HD Data Update ... Completed Download Storage -> FROM Update Start. UI Data Update ... Completed SysFirm Update ... Completed Check Devices -Completed Update Status -Completed Data Check -Completed Update Completed. Please Connect Next Storage Key, Push 'START' Button!!

\* If the USB storage device is not recognized properly, the following message is displayed and the update is interrupted.

Please Set Correct USB Storage Key

\* If an error occurs, the following error message is displayed and the update is interrupted.

Check Devices -Checking Update Status -Data Check ----. (Update Failed.) · - - - -

Error message

6

# 6.5 Firmware Updating with USB Storage Device (e-STUDIO202L/203L/232/233/282/283)

In this equipment, it is feasible to update the firmware by connecting the USB storage device on which the firmware data is written to the USB connector mounted on the system control PC board and turning ON the power.

The type of firmware to be updated can be selected on the LCD screen in this method. This allows to update only the necessary firmware individually or to update all firmware in a batch. The type of firmware which can be updated with this method are as follows in the table below.

| Firmware    | Stored                                                                                                    | Model specific<br>folder name | Data file name                                                                                                    |
|-------------|----------------------------------------------------------------------------------------------------|-------------------------------|----------------------------------------------------------------------------------------------------|
| Master data | Hard disk                                                                                                    | 202_282                       | 1, 2, 3 n<br>* The file name should be consecutive<br>numbers from 1 to "n" without file<br>extension. The capacity of each file<br>is approx. 8 MB. However, the file<br>capacity of "n" (last number) may be<br>less than 8 MB. |
| System ROM  | System control PC board<br>(SYS board)<br>* The system firmware is stored<br>into the hard disk from the<br>FROM basic section software<br>version "V1.00/4.22". |                               | firmImage0.bin, firmImage1.bin                                                                                                    |
| Engine ROM  | Logic PC board<br>(LGC board)                                                                                                    |                               | firmImage2.bin                                                                                                    |
| Scanner ROM | Scanning section control PC board (SLG board)                                                                                                    |                               |                                                                                                    |

#### Important:

- Only the USB storage device which meets the following conditions should be used for updating. Be careful since updating with any device other than the above is never guaranteed.
  - A combination USB storage device with a flash memory (to be connected directly to the USB port) and its capacity is between 64 MB to 512 MB (or 1 GB).
  - Operation of the USB storage device used for updating has been confirmed at the input check of this equipment (Test mode 03).
    - ( P.2-32 "2.2.2 Input check (Test mode 03) (e-STUDIO202L/203L/232/233/282/283)")
  - A USB storage device which is complied with the following standards regulated by USB-IF (USB Implementers Forum)
     Class number: 8 (=08h) (Mass-storage class)
     Sub-class number: 6 (=06h) (SCSI transfer command set)
     Protocol number: 80 (=50h) (Bulk-Only)
    - \* Most common USB storage devices are complied with the specification above and can be used for updating. However, the operation in all the Multi Functional Digital Color Systems and Multi Functional Digital Systems is not necessarily guaranteed since the most of these devices are developed based on the use in PC environment (Windows or Macintosh). Therefore, confirm thoroughly that the device is operational in the equipment for which the updating will be performed when purchasing the device.
- The data file for updating is stored in the model specific folder. Never change the model specific folder name since it is used for discriminating the data file when the updating data files for multiple models are stored in the USB storage device.
- Store the model specific folder in the root directory of the USB storage device.
- Storing the data file directly in the root directory is possible when the updating data files for one specific model is stored in the USB storage device.
   However, if the model specific folder for the same model as that of the data file stored in the root directory already exists, the model specific folder will have the priority.
- The USB storage device complied with USB1.1 and USB2.0 can be used for updating. However, the update is performed in the speed of USB1.1 when the device complied with USB2.0 is used.
- Do not update the firmware by any storage device other than a flash memory (such as a USB connection type memory card reader, CD/DVD drive or hard disk) since it is never guaranteed.

6

# Update program

The firmware can be updated to the latest version without considering the current one by storing the update program together with the firmware data file for updating in the USB Storage Device.

| Name                     | File name          | Stored                                      |
|--------------------------|--------------------|---------------------------------------------|
| Tool object for updating | mentusb.o          | root                                        |
| Update program           | dlFirmWare_202_282 | [202_282] folder<br>(Model specific folder) |

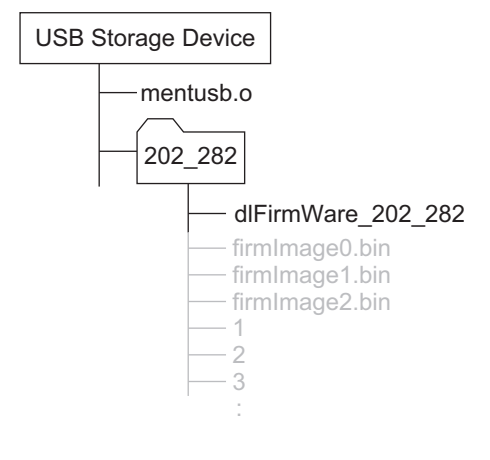

Fig. 6-90

#### Important:

- The "mentusb.o" file stored in the root of the USB storage device is a common file in e-STUDIO850 Series, e-STUDIO451c Series and e-STUDIO452 Series. To save the firmware of more than one model into one USB storage device, one "mentusb.o" file stored in the root of USB storage device is sufficient.
- Be careful not to mix up the "mentusb.o" file because there is a file whose name is the same in the localization tool.

# [A] Update procedure

# Important:

- The file system of USB storage device should be formatted in FAT format. Be careful since the devices formatted in FAT32 or NTFS format will not be operated. The file system can be confirmed on the properties in applications such as Explorer of Windows.
- Do not turn OFF the power during the update. The data could be damaged and not to be operated properly.
- (1) Connect the USB storage device to the PC and write the model specific folder in which the data file is stored.

  - The file system of USB storage device should be formatted in FAT format.
  - Windows 95 and NT do not support USB. Be careful since the data can not be written on the devices in the PCs with these operating systems.
- (2) Shut down the equipment.
- (3) Connect the USB storage device to the USB connector (host) on the SYS board.

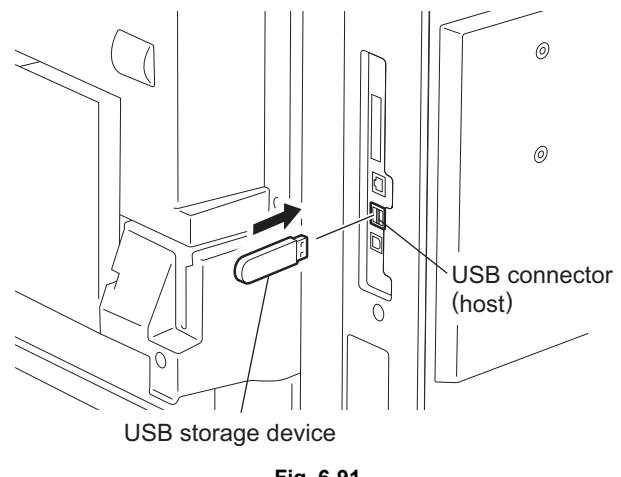

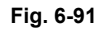

#### Notes:

- Do not connect multiple USB storage devices together.
- The USB storage device can be connected to either of 2 USB connectors (host).
- In case the printer kit (GM-1070/1071/1080U/1081U), printer/scanner kit (GM-2070/2071/ 2080U/2081U) and scanner upgrade kit (GM-4070 or GM-4080U) are used, the update must be performed after all the "dongles" are disconnected from the USB connector (host) and only the USB storage device is connected.

(4) Turn ON the power while [4] button and [9] button are pressed simultaneously. When the update program is used, the following screen appears.

Download USB Maintenance Module

#### Fig. 6-92

dlFirmWare Version VX.XX

After the update program is finished being loaded, the following screen appears.

Download Storage Update Mode Please wait... now Initialization

#### Fig. 6-93

### Note:

If the "dlFirmWare\_202\_282" file of the update program is not stored in the USB storage device though "mentusb.o" file exists, or the loading of the update program fails, the following screen appears. In this case, check if the update program is correctly stored and repeat step (5) and after.

Error loadModule

(5) Check the items to be updated.

The screen for selecting the items to be updated is displayed after 3 minutes. "\*" is displayed next to the items to be updated. (When the FORM basic section software version of the equipment is "V1.00/1.12" or earlier: All items other than "0. OS Update" are selected in the default settings. When the FORM basic section software version of the equipment is "V1.00/4.22" or later: All items are selected in the default settings.)

When the FROM basic section software version of the equipment is "V1.00 / 1.12" or earlier:

| Download Storage Firmware Update Mode<br>Select Update Item | Version in update media |
|-------------------------------------------------------------|-------------------------|
| 0. OS Update                                                | UIF Version Vxxx.xxx.x  |
| *1. HDD Update                                              | UIO Version Vxxx.xxx.x  |
| *2. UI Data Update                                          | UI1 Version Vxxx.xxx.x  |
| *3. System Firmware Update                                  | SYS Version Vxxx.xxx x  |
| *4. Engine Firmware Update                                  | ENG Version xxxxx-xx    |
| *5. Scanner Firmware Update                                 | SCN Version xxxxx-xx    |

Fig. 6-95

#### Note:

The display of items on this screen varies depending on the types of data written on the USB storage device. Each item is displayed only when each data file is written on the USB storage device in the following conditions.

| Item                       | Condition                                      |
|----------------------------|------------------------------------------------|
| 0. OS Update               | firmImage0.bin is written.                     |
| 1. HDD Update              | All master data files (1, 2, 3 n) are written. |
| 2. UI Data Update          | firmImage0.bin is written.                     |
| 3. System Firmware Update  | firmImage0.bin and firmImage1.bin are written. |
| 4. Engine Firmware Update  | firmImage2.bin is written.                     |
| 5. Scanner Firmware Update | firmImage2.bin is written.                     |

When the FROM basic section software version of the equipment is "V1.00 / 4.22" or later:

| Download Storage Firmware Update Mode<br>Select Update Item                                         | Version in update media                                                                                                    |
|----------------------------------------------------------------------------------------------------|----------------------------------------------------------------------------------------------------|
| *1. OS UI Update<br>*2. HDD SYS Update<br>*3. Engine Firmware Update<br>*4. Scanner Firmware Update | UIF Version Vxxx.xxx.x<br>UIO Version Vxxx.xxx.x<br>UI1 Version Vxxx.xxx.x<br>SYS Version Vxxx.xxx x<br>ENG Version xxxxx-xx<br>SCN Version xxxxx-xx |
|                                                                                                    |                                                                                                    |

Fig. 6-96

#### Note:

The display of items on this screen varies depending on the types of data written on the USB storage device. Each item is displayed only when each data file is written on the USB storage device in the following conditions.

| ltem                       | Condition                                      |
|----------------------------|------------------------------------------------|
| 1. OS UI Update            | firmImage0.bin, firmImage1.bin are written.    |
| 2. HDD SYS Update          | All master data files (1, 2, 3 n) are written. |
| 3. Engine Firmware Update  | firmImage2.bin is written.                     |
| 4. Scanner Firmware Update | firmImage2.bin is written.                     |

If the USB storage device is not recognized properly, the following message is displayed. In this case, disconnect the USB storage device and connect it again within 3 minutes, or turn OFF the power of the equipment and connect the device properly. Then repeat the procedure from (4).

Please Set Correct USB Storage Device

If the updating data file does not exist or a data file for other model is stored, the following message is displayed. In this case, turn OFF the power of the equipment and confirm if the data file stored in the USB storage device is correct. Then repeat the procedure from (4).

#### Note:

"If you still want to continue, Please Push Start Key" will not be displayed if the FROM basic section software version of the equipment is "V1.00 / 4.22" or later.

-----WARNING: ROMDATA MISMATCH!!----ROMDATA Version is V\*\*\*.\*\*\* \* Please REBOOT to use Correct ROMDATA

If you still want to continue, Please Push Start Key

#### Fig. 6-98

If an attempt to update the FROM basic section software "V1.00 / 1.12" or earlier version to the latest firmware version without the update program, the following screen appears. In this case, store "mentusb.o" and "dlFirmWare\_202\_282", which are the files for update program, in the specified folder and repeat step (5) and after.

Inflate Error Please Change USB Storage or Please Check ROMDATA

(6) Select the item with the digital keys.

"\*" is displayed next to the selected item. Display or delete the "\*" by pressing the number of the item. All items are selected in the default settings.

- Select all items to update the firmware of the equipment in a batch.
- Select items as follows to update individually.

| Types of Firmware               | Items<br><items basic="" depending="" from="" on="" section="" software="" the="" vary="" version<br="">of the equipment&gt;</items> |                            |
|---------------------------------|----------------------------------------------------------------------------------------------------|----------------------------|
|                                 | "V1.00/1.12" or earlier                                                                                                    | "V1.00/4.22" or later      |
| System ROM<br>(OS data)         | 0. OS Update                                                                                                    | 1. OS UI Update            |
| System ROM<br>(UI data)         | 2. UI Data Update                                                                                                    |                            |
| Master data                     | 1. HDD Update                                                                                                    | 2. HDD SYS Update          |
| System ROM<br>(System firmware) | 3. System Firmware Update                                                                                                    |                            |
| Engine ROM                      | 4. Engine Firmware Update                                                                                                    | 3. Engine Firmware Update  |
| Scanner ROM                     | 5. Scanner Firmware Update                                                                                                    | 4. Scanner Firmware Update |

**Example**: Updating the master data and system ROM When the FROM basic section software version of the equipment is "V1.00 / 1.12" or earlier:

Download Storage Firmware Update Mode<br/>Select Update ItemVersion in update media\*0. OS Update<br/>\*1. HDD UpdateUIF Version... Vxxx.xxx.x<br/>UIO Version... Vxxx.xxx x<br/>\*2. UI Data Update<br/>\*3. System Firmware Update<br/>4. Engine Firmware UpdateUIF Version... Vxxx.xxx.x<br/>UIO Version... Vxxx.xxx x<br/>SYS Version... Vxxx.xxx x<br/>ENG Version... xxxx-xx<br/>SCN Version... xxxx-xx

#### Fig. 6-100

When the FROM basic section software version of the equipment is "V1.00 / 4.22" or later:

Download Storage Firmware Update Mode Select Update Item \*1. OS UI Update \*2. HDD SYS Update 3. Engine Firmware Update 4. Scanner Firmware Update 5. Scanner Firmware Update 5. Scanner

#### Fig. 6-101

(Updating all the items is taken as an example and explained in the following procedures.)

(7) Press the [START] button.Updating starts and the processing status is displayed on the LCD screen.

When the FROM basic section software version of the equipment is "V1.00 / 1.12" or earlier:

| Download Storage                                                 | Firmware Update Mode                                 |                                                                     |
|------------------------------------------------------------------|------------------------------------------------------|---------------------------------------------------------------------|
| Download Board<br>Check Devices<br>Update Status<br>Data Check - | -> FROM Update Start.<br>- Completed<br>- Installing | OS Update<br>HD Data Update                                         |
|                                                                  |                                                      | Engine MAIN Update Flash Update<br>Scanner Firm Update Flash Update |
|                                                                  |                                                      |                                                                     |

Fig. 6-102

| Status display during update    | Status display when update is completed |
|---------------------------------|-----------------------------------------|
| OS Update                       | OS UpdateCompleted                      |
| HD Data Update                  | HD Data UpdateCompleted                 |
| UI Data Update                  | UI Data UpdateCompleted                 |
| SysFirm Update                  | SysFirm UpdateCompleted                 |
| Engine MAIN UpdateFlash Update  | Engine MAIN Update Completed            |
| Scanner Firm UpdateFlash Update | Scanner Firm UpdateCompleted            |

When the FROM basic section software version of the equipment is "V1.00 / 4.22" or later:

| Download Storage Firmware Update Mode                                                                           |                                                                                                    |
|----------------------------------------------------------------------------------------------------|----------------------------------------------------------------------------------------------------|
| Download Board -> FROM Update Start.<br>Check Devices - Completed<br>Update Status - Installing<br>Data Check - | OS UI Update<br>HDD SYS Update<br>Engine MAIN Update Flash Update<br>Scanner Firm Update Flash Update |
| Download Storage -> HDD copying<br>1/n                                                                          |                                                                                                    |
| Engine Update Status<br>xxxx/nnnnn                                                                              |                                                                                                    |
| Scanner Update Status<br>xxxx/nnnnn                                                                             |                                                                                                    |

| Status display during update    | Status display when update is completed |
|---------------------------------|-----------------------------------------|
| OS UI Update                    | OS UI UpdateCompleted                   |
| HDD SYS Update                  | HDD SYS UpdateCompleted                 |
| Engine MAIN UpdateFlash Update  | Engine MAIN UpdateCompleted             |
| Scanner Firm UpdateFlash Update | Scanner Firm UpdateCompleted            |

(8) "Update Completed." is displayed at the bottom of the LCD screen after the updating is completed properly.

When the FROM basic section software version of the equipment is "V1.00 / 1.12" or earlier:

Download Storage Firmware Update Mode OS Update ...... Completed HD Data Update ...... Completed UI Data Update ...... Completed SysFirm Update ..... Completed Engine MAIN Update ... Completed Scanner Firm Update ... Completed Update Completed.

Fig. 6-104

When the FROM basic section software version of the equipment is "V1.00 / 4.22" or later:

Download Storage Firmware Update Mode OS UI Update ...... Completed HDD SYS Update ..... Completed Engine MAIN Update ... Completed Scanner Firm Update ... Completed

"Update Failed." is displayed at the bottom of the LCD screen when the updating is not completed properly. "Failed" appears next to the failed item on the status display. Turn OFF the power, and then check the following items. After confirming and clearing the problems, restart updating from the beginning.

- Does the USB storage device meet the conditions to be used for updating (
   P.6-86 "6.5 Firmware Updating with USB Storage Device (e-STUDIO202L/203L/232/233/ 282/283)")?
- · Is the data file written properly on the USB storage device?
- · Is the USB storage device installed properly?
- Do the USB storage device and equipment operate properly?

When the FROM basic section software version of the equipment is "V1.00 / 1.12" or earlier:

Download Storage Firmware Update Mode OS Update ...... Completed HD Data Update ...... Completed UI Data Update ...... Completed SysFirm Update ..... Completed Engine MAIN Update ... Failed Scanner Firm Update ... Completed Update Failed.

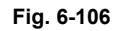

When the FROM basic section software version of the equipment is "V1.00 / 4.22" or later:

Download Storage Firmware Update Mode OS UI Update ...... Completed HDD SYS Update ..... Completed Engine MAIN Update .. Failed Scanner Firm Update .. Completed Update Failed.

- (9) Turn OFF the power, remove the USB storage device and install the cover plate.
- (10) Perform the initialization of the updating data.
  - Turn ON the power while [0] button and [8] button are pressed simultaneously.
  - Key in "947", and then press the [START] button.
  - Press the [INITIALIZE] button.

# [B] Confirmation of the updated data

After the updating is completed, check each data version in the Setting Mode (08) to confirm that the data was overwritten properly.

<Updating Master data>
08-924: Version of UI data language 1 in HDD
08-925: Version of UI data language 2 in HDD
08-926: Version of UI data language 3 in HDD
08-927: Version of UI data language 4 in HDD
08-928: Version of UI data language 5 in HDD
08-929: Version of UI data language 6 in HDD
08-931: Version of UI data language 7 in HDD
08-933: HDD unit data version
08-934: Version of Web UI data language 2 in HDD
08-935: Version of Web UI data language 2 in HDD
08-936: Version of Web UI data language 3 in HDD
08-937: Version of Web UI data language 4 in HDD
08-938: Version of Web UI data language 5 in HDD
08-938: Version of Web UI data language 4 in HDD
08-938: Version of Web UI data language 4 in HDD
08-938: Version of Web UI data language 4 in HDD

<Updating System ROM> 08-900: System ROM version 08-922: UI data fixed section version 08-923: UI data common section version 08-930: Version of UI data in FROM displayed at power ON

<Updating Engine ROM> 08-903: Engine ROM version

<Updating Scanner ROM> 08-905: Scanner ROM version

# [C] Display during the update (When the FROM basic section software version of the equipment is "V1.00 / 1.12" or earlier:)

Update is performed in parallel as shown in the transition diagram below.

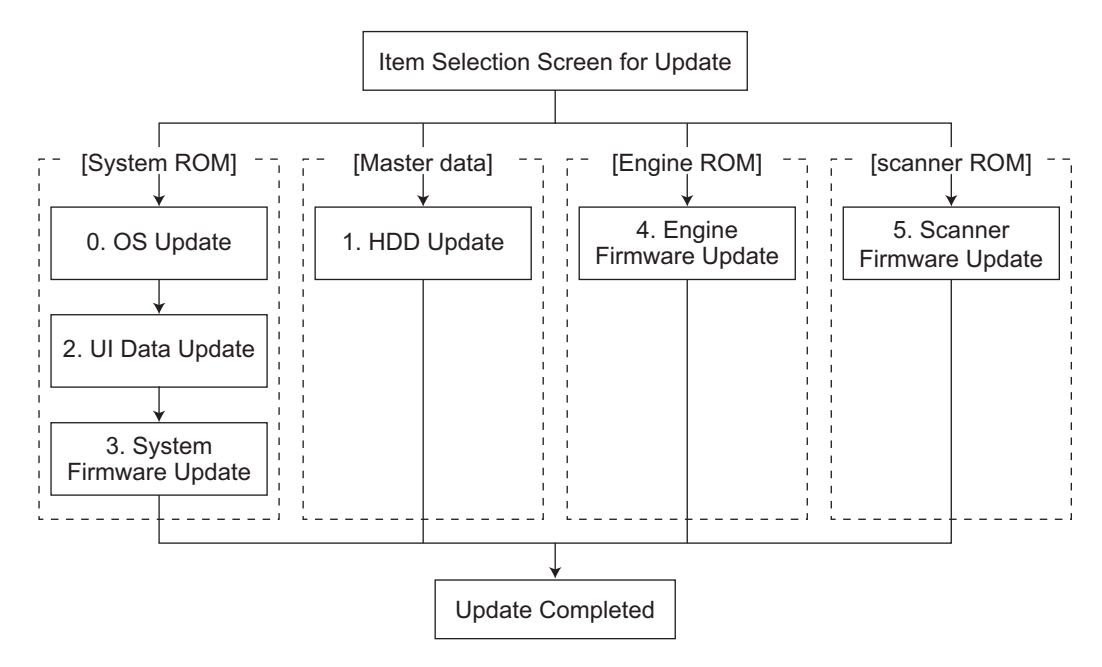

Fig. 6-108

Below is an example of the changes of the LCD screen during update.

Note that the screen order may be different from the actual one, because a parallel update is performed in the process.

| Turn ON the power while [4] button and                                                                                                    | [9] button are pressed simultaneously                                                                                                    |
|----------------------------------------------------------------------------------------------------|----------------------------------------------------------------------------------------------------|
| Ϋ́                                                                                                    | The initial screen is displayed and the recogni<br>tion of the USB storage device connected to<br>the equipment is started.                          |
| Download Storage Update Mode<br>Please wait now Initialization                                                                                                    |                                                                                                    |
| Ϋ́                                                                                                    | When the device is recognized properly, the<br>screen for selecting update items is displayed                                                        |
| Download Storage Firmware Update Mode<br>Select Update Item                                                                                                    | Version in update media                                                                                                    |
| <ul> <li>*0. OS Update</li> <li>*1. HDD Update</li> <li>*2. UI Data Update</li> <li>*3. System Firmware Update</li> <li>*4. Engine Firmware Update</li> <li>*5. Scanner Firmware Update</li> </ul> | UIF Version Vxxx.xxx x<br>UIO Version Vxxx.xxx x<br>UI1 Version Vxxx.xxx x<br>SYS Version Vxxx.xxx x<br>ENG Version xxxxx-xx<br>SCN Version xxxxx-xx |
|                                                                                                    | Select items to be updated and press the                                                                                                    |

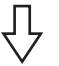

Select items to be updated and press the [START] button to start updating the [System ROM], [Master Data], [Engine ROM] and [Scanner ROM] in parallel.

| Download Storage Firmware Update Mode                                                                           |                                                                     |
|----------------------------------------------------------------------------------------------------|---------------------------------------------------------------------|
| Download Board -> FROM Update Start.<br>Check Devices - Completed<br>Update Status - Installing<br>Data Check - | OS Update Completed<br>HD Data Update                               |
| Download Storage -> HDD copying<br>1/n                                                                          | Engine MAIN Update Flash Update<br>Scanner Firm Update Flash Update |
| Engine Update Status<br>xxxx/nnnnn<br>Scanner Update Status<br>xxxx/nnnnn                                       |                                                                     |

Ω

When the [System ROM]-[OS Update] has been updated, "OS Update...Completed" is displayed and the [UI Update] update will start.

| Download Storage Firmware Update Mode                                                                           |                                                                     |
|----------------------------------------------------------------------------------------------------|---------------------------------------------------------------------|
| Download Board -> FROM Update Start.<br>Check Devices - Completed<br>Update Status - Installing<br>Data Check - | OS Update Completed<br>HD Data Update<br>UI Data Update             |
| Download Storage -> HDD copying<br>1/n                                                                          | Engine MAIN Update Flash Update<br>Scanner Firm Update Flash Update |
| Engine Update Status<br>xxxx/nnnnn                                                                              |                                                                     |
| Scanner Update Status<br>xxxx/nnnnn                                                                             |                                                                     |

 $\mathcal{V}$ 

When the [System ROM]-[UI Update] has been updated, "UI Data Update...Completed" is displayed and the [System Firmware Update] update will start.

| Download Storage Firmware Update Mode                                                                         |                                                                                                    |
|----------------------------------------------------------------------------------------------------|----------------------------------------------------------------------------------------------------|
| Download Board -> FROM Update Star<br>Check Devices - Completed<br>Update Status - Installing<br>Data Check - | t. OS Update Completed<br><u>HD Data Update</u><br><u>UI Data Update Completed</u><br>SysFirm Update<br>Engine MAIN Update |
| Download Storage -> HDD copying<br>1/n<br>Engine Update Status<br>xxxx/nnnnn<br>Scanner Update Status         | Scanner Firm Update Flash Update                                                                                           |
| xxxx/nnnnn                                                                                                    |                                                                                                    |

6

Ϋ́

When the [Engine ROM] has been updated, "Engine MAIN Update..Flash Update" is changed to "Engine MAIN Update..Completed".

| Download Storage Firmware Update Mode                               |                                       |
|---------------------------------------------------------------------|---------------------------------------|
| Download Storage -> FROM Update Start.<br>Check Devices - Completed | OS Update Completed<br>HD Data Update |
| Update Status – Installing                                          | UI Data Update Completed              |
| Data Check —                                                        | SysFirm Update                        |
|                                                                     | (Engine MAIN Update Completed)        |
| Download Storage -> HDD copying<br>1/n xxx/ yyy                     | Scanner Firm Update Flash Update      |
| 2/n xxx/ yyy                                                        |                                       |
| Scanner Update Status<br>xxxx/nnnnn                                 |                                       |

When the [System ROM]-[System Firmware Update] has been updated, "SysFirm Update...Completed" is displayed.

| Download Storage Firmware Update Mode                                                                        |                                                                                                    |
|----------------------------------------------------------------------------------------------------|----------------------------------------------------------------------------------------------------|
| Download Storage -> HDD copying<br>1/n xxx/ yyy<br>2/n xxx/ yyy<br>3/n<br>Scanner Update Status<br>xxxx/nnnn | OS Update Completed<br>HD Data Update<br>UI Data Update Completed<br>SysFirm Update Completed<br>Engine MAIN Update Completed<br>Scanner Firm Update Flash Update |
| File name of master data                                                                                     | —— Total files<br>—— Copies                                                                                                    |

When the [Master Data] has been updated, "HD Data Update...Completed" is displayed.

| Download Storage Firmware Update Mode |                                                                                                    |
|---------------------------------------|----------------------------------------------------------------------------------------------------|
|                                       | OS Update Completed<br>(HD Data Update Completed)<br>UI Data Update Completed<br>SysFirm Update Completed<br>Engine MAIN Update Completed<br>Scanner Firm Update Flash Update |
| Scanner Update Status<br>xxxx/nnnnn   |                                                                                                    |

Ŷ

When the [Scanner ROM] has been updated, "Scanner Firm Update..Flash Update" is changed to "Scanner Firm Update..Completed".

When all data has been updated, "Update Completed" is displayed.

Download Storage Firmware Update Mode

| OS Update                    | Completed  |
|------------------------------|------------|
| HD Data Update               | Completed  |
| UI Data Update               | Completed  |
| SysFirm Update               | Completed  |
| Engine MAIN Update Completed |            |
| (Scanner Firm Update         | Completed) |
|                              |            |

Update Completed.

6 - 103 05/11

\* If the USB storage device is not recognized properly, the following message is displayed and the update is interrupted.

Please Set Correct USB Storage Device

\* "Update Failed." is displayed at the bottom of the LCD screen when the updating is not completed properly. "Failed" appears next to the failed item on the status display.

| Download Storage Firmware Update Mode |                                                                                                    |
|---------------------------------------|----------------------------------------------------------------------------------------------------|
|                                       | OS Update Completed<br>HD Data Update Completed<br>UI Data Update Completed<br>SysFirm Update Completed<br>Engine MAIN Update Failed<br>Scanner Firm Update Completed |
| Failed                                | l items Error message                                                                                                    |
#### [D] Display during the update (When the FROM basic section software version of the equipment is "V1.00 / 4.22" or later:)

Update is performed in parallel as shown in the transition diagram below.

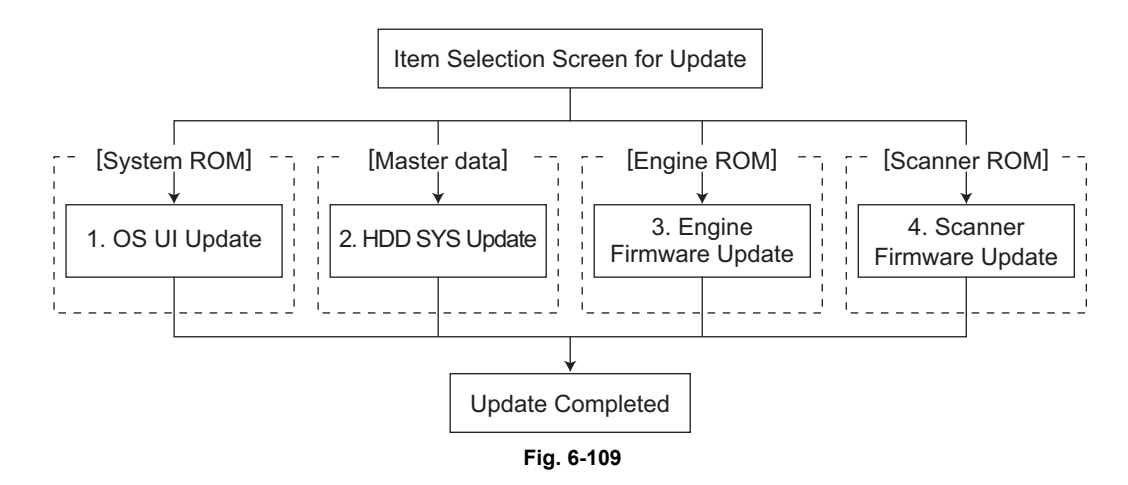

Below is an example of the changes of the LCD screen during update.

Turn ON the power while [4] button and [9] button are pressed simultaneously

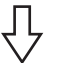

The initial screen is displayed and the recognition of the USB storage device connected to the equipment is started.

Download Storage Update Mode Please wait ... now Initialization

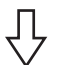

When the device is recognized properly, the screen for selecting update items is displayed.

Download Storage Firmware Update Mode Select Update Item \*1. OS UI Update \*2. HDD SYS Update \*3. Engine Firmware Update \*4. Scanner Firmware Update Diff Version... Vxxx. xxx. x UIF Version... Vxxx. xxx. x UIO Version... Vxxx. xxx. x UI1 Version... Vxxx. xxx x SYS Version... Vxxx. xxx x ENG Version... xxxxx-xx SCN Version... xxxxx-xx

 $\int_{\Gamma}$ 

Select items to be updated and press the [START] button.

Download Storage Firmware Update Mode -> FROM Update Start. Download Board OS UI Update . . . . . . . HDD SYS Update Check Devices Completed — \_ Update Status Installing Engine MAIN Update ... Flash Update Data Check \_ Scanner Firm Update ... Flash Update Download Storage -> HDD copying 1/n Engine Update Status xxxx/nnnnn Scanner Update Status xxxx/nnnnn

When the [OS data] / [UI data] has been updated, "OS UI Update...Completed" is displayed.

| Download Storage Firmwar                                                          | e Update Mode                             |                                                                             |                                            |
|-----------------------------------------------------------------------------------|-------------------------------------------|-----------------------------------------------------------------------------|--------------------------------------------|
| Download Board -> FRC<br>Check Devices - Cc<br>Update Status - Ir<br>Data Check - | OM Update Start.<br>ompleted<br>nstalling | OS UI Update<br>HDD SYS Update<br>Engine MAIN Update<br>Scanner Firm Update | Completed)<br>Flash Update<br>Flash Update |
| Download Storage -> HDD<br>1                                                      | ) copying<br>/n                           |                                                                             |                                            |
| Engine Update Status<br>xxxx/nnnnn<br>Scanner Update Status<br>xxxx/nnnnn         |                                           |                                                                             |                                            |

When the [Engine ROM] has been updated, "Engine MAIN Update..Flash Update" is changed to "Engine MAIN Update.. Completed".

| Download Storage Firmware Update Mode                           |                                                                                                    |
|-----------------------------------------------------------------|----------------------------------------------------------------------------------------------------|
|                                                                 | OS UI Update Completed<br>HDD SYS Update<br>Engine MAIN Update Completed)<br>Scanner Firm Update Flash Update                      |
| Download Storage -> HDD copying<br>1/n xxx/ yyy<br>2/n xxx/ yyy |                                                                                                    |
| Scanner Update Status<br>xxxx/nnnnn                             |                                                                                                    |
| File name of master data                                        | — Total files<br>— Copies                                                                                                    |
| Ŷ                                                               | When the [Master Data] / [System firmware]<br>has been updated, "HDD SYS Update<br>Completed" is displayed.                        |
| Download Storage Firmware Update Mode                           |                                                                                                    |
|                                                                 | OS UI Update Completed<br>HDD SYS Update Completed<br>Engine MAIN Update Completed<br>Scanner Firm Update Flash Update             |
| Scapper Update Status                                           |                                                                                                    |
| xxxx/nnnnn                                                      |                                                                                                    |
| Ū.                                                              | When the [Scanner ROM] has been updated,<br>"Scanner Firm UpdateFlash Update" is<br>changed to "Scanner Firm Update<br>Completed". |
|                                                                 | When all data has been undeted "I is data                                                                                          |

When all data has been updated, "Update Completed" is displayed.

| Download Storage Firmware Update Mode |                                                                                                    |
|---------------------------------------|----------------------------------------------------------------------------------------------------|
|                                       | OS UI Update Completed<br>HDD SYS Update Completed<br>Engine MAIN Update Completed<br>Scanner Firm Update Completed |
|                                       | Update Completed.)                                                                                                  |

If the USB storage device is not recognized properly, the following message is displayed and the \* update is interrupted.

| Please Set Correct USB Storage Device |  |
|---------------------------------------|--|
|                                       |  |
|                                       |  |
|                                       |  |
|                                       |  |

"Update Failed." is displayed at the bottom of the LCD screen when the updating is not completed properly. "Failed" appears next to the failed item on the status display. \*

| Download Storage Firmware Update Mode |                                                                                                    |
|---------------------------------------|----------------------------------------------------------------------------------------------------|
|                                       | OS UI Update Completed<br>HDD SYS Update Completed<br>Engine MAIN Update Failed<br>Scanner Firm Update Completed |
|                                       | Update Failed.                                                                                                   |
| Failed                                | l items Error message                                                                                            |

# 6.6 Appendix

### 6.6.1 e-STUDIO200L/230/230L/280

#### [A] Assist Mode

This equipment has the Assist Mode to enable the following functions.

- NVRAM flag clearing ("Clear NvRAM flags.") Even if the firmware downloading has been completed normally, the Recovery Mode may accidentally start up when the power is turned ON again. In this case, clear the NVRAM flags used in the download process with this function. (Normally, the flags are automatically cleared in the download process.) Also in the case the Recovery Mode accidentally starts up after the replacement of NVRAM on the SYS board, the flags are cleared with this function.
- 2) Data storage partition formatting ("Format UID rom PRF PR2 SMS Partition.")
   When a defection occurs on the UI data, etc. which are stored in the HDD, the partition with the stored UI data, etc. is formatted with this function.
   (Do not use this function since it is not normally necessary.)
- 3) HDD partition creation ("All Partition delete and create UID rom PRF PR2 SMS Partition.") When the HDD is replaced or UI data, etc. are downloaded using the FSMS or USB storage, it is necessary to format a partition in the HDD before downloading. In this case, the partition is created in the HDD with this function.

#### Notes:

- When downloading with a download jig, it is not necessary to format a partition in advance.
- Perform the HDD partition formatting only when a new HDD and scrambler board are installed since all data in the current HDD are erased by this operation.

#### [B] Operating Procedure of Assist Mode

(1) Turn ON the power while [3] button and [CLEAR] button are pressed simultaneously.
The following screen is displayed.

Firmware Version Up Mode
Select Number(1-3) and Press START key.
> 1 : Clear NvRAM flags.
2 : Format UID rom PRF PR2 SMS Partition.
3 : All Partition delete and create UID rom PRF PR2 SMS Partition.

#### Fig. 6-110

(2) Select the item with the digital keys and press the [START] button.

### 6.6.2 e-STUDIO202L/203L/232/233/282/283

#### [A] Assist Mode

This equipment has the Assist Mode to enable the following functions.

(1) NVRAM flag clearing ("Clear NvRAM flags.")

Even if the firmware downloading has been completed normally, the Recovery Mode may accidentally start up when the power is turned ON again. In this case, clear the NVRAM flags used in the download process with this function. (Normally, the flags are automatically cleared in the download process.)

Also in the case the Recovery Mode accidentally starts up after the replacement of NVRAM on the SYS board, the flags are cleared with this function.

- (2) Data storage partition formatting ("Format Loader Partition.") When a defection occurs on the UI data, etc. which are stored in the HDD, the partition with the stored UI data, etc. is formatted with this function. (Do not use this function since it is not normally necessary.)
- (3) HDD partition creation ("All Partition Delete and Create Loader Partition.") When the HDD is replaced or UI data, etc. are downloaded using the USB storage, it is necessary to format a partition in the HDD before downloading. In this case, the partition is created in the HDD with this function.

#### Notes:

- 1. When downloading with a download jig, it is not necessary to format a partition in advance.
- 2. Perform the HDD partition formatting only when a new HDD and scrambler board are installed since all data in the current HDD are erased by this operation.

#### [B] Operating Procedure of Assist Mode

(1) Turn ON the power while [3] button and [CLEAR] button are pressed simultaneously.
The following screen is displayed.

Firmware Version Up Mode
Select Number(1-3) and Press START key.
> 1 : Clear NvRAM flags.
 2 : Format Loader partition.
 3 : All Partition Delete and Create Loader Partition.

(2) Select the item with the digital keys and press the [START] button.

# 7. POWER SUPPLY UNIT

# 7.1 Output Channel

The followings are five output channels which are not linked with the door switch.

| 1)       | +3.3V   |   |                                                           |
|----------|---------|---|-----------------------------------------------------------|
| • /      | +3.3VA  | : | CN705 Pins 13, 14, 15 and 16                              |
|          |         |   | Output to the SYS board                                   |
|          | +3.3VB  | : | CN705 Pins 19 and 20                                      |
|          |         |   | Output to the SYS board                                   |
|          | +3.3VB  | ÷ | CN706 PIN 30<br>Output to the LCC heard                   |
|          | +3 3\/B |   | CN708 Pins 9 and 10                                       |
|          | .0.040  | • | Output to the SLG board                                   |
|          |         |   |                                                           |
| 2)       | +5.1V   |   |                                                           |
|          | +5.1VA  | : | CN705 Pins 24 and 26                                      |
|          | ±5 1\/B |   | CNIZOS Pin 25                                             |
|          | 13.100  | • | Output to the SYS board                                   |
|          | +5.1VB  | : | CN706 Pin 26                                              |
|          | -       |   | Output to the FUS board                                   |
|          | +5.1VB  | : | CN706 Pins 27 and 28                                      |
|          |         |   | Output to the LGC board, PFP/ LCF (via LGC board),        |
|          |         |   | Bridge unit / Job separator / Offset tray (via LGC board) |
|          | +5.1VB  | : | CN/0/ Pin 4<br>Output to the finisher                     |
|          | +5 1\/B |   | CN708 Pipe 3 and 4                                        |
|          | 10.100  | • | Output to the SLG board                                   |
|          | +5.1VB  | : | CN708 Pins 5 and 6                                        |
|          |         |   | Output to the RADF                                        |
| <u>_</u> | . 40) ( |   |                                                           |
| 3)       | +12V    |   |                                                           |
|          | TIZVA   | · | Output to the SYS board                                   |
|          | +12VB   | • | CN705 Pin 5                                               |
|          |         | • | Output to the SYS board                                   |
|          | +12VB   | : | CN706 Pin 22                                              |
|          |         |   | Output to the LGC board                                   |
|          | +12VB   | : | CN708 Pin 13                                              |
|          |         |   | Output to the SLG board                                   |
| 4)       | -12V    |   |                                                           |
| • /      | -12VA   | : | CN705 Pin 9                                               |
|          |         |   | Output to the SYS board                                   |
|          | -12VB   | : | CN705 Pin 3                                               |
|          |         |   | Output to the SYS board                                   |
| 5)       | +24\/   |   |                                                           |
| 5)       | +24VB   | • | Not used                                                  |

7

The followings are two output channels which are linked with the door switch.

| 1) +5.1V |                                                                    |
|----------|--------------------------------------------------------------------|
| +5.1VD : | CN706 Pin 2                                                        |
|          | Output to the LGC board                                            |
|          |                                                                    |
| 2) +24V  |                                                                    |
| +24VD1 : | CN706 Pins 11, 12, 13 and 14                                       |
|          | Output to the LGC board, PFP/LCF (via LGC board)                   |
| +24VD1 : | CN707 Pins 15 and 16                                               |
|          | Output to the main motor                                           |
| +24VD2 : | CN706 Pins 5 and 6                                                 |
|          | Output to the LGC board, High-voltage transformer (via LGC board), |
|          | Bridge unit / Job separator / Offset tray (via LGC board)          |
| +24VD2 : | CN707 Pins 11 and 12                                               |
|          | Output to the ADU board                                            |
| +24VD3 : | CN708 Pins 23 and 24                                               |
|          | Output to the RADF                                                 |
| +24VD4 : | CN708 Pins 19 and 20                                               |
|          | Output to the SLG board                                            |
| +24VD5 : | CN707 Pin 8                                                        |
|          | Output to the finisher                                             |

# <<Output connector>>

Not linked with the door switch

| Connector | Destination                                                                                                    | Voltage                                                       |
|-----------|----------------------------------------------------------------------------------------------------|---------------------------------------------------------------|
| CN705     | For the SYS board                                                                                                | +3.3VA, +3.3VB, +5.1VA, +5.1VB,<br>+12VA, +12VB, -12VA, -12VB |
| CN706     | For the LGC board, FUS board, PFP/LCF (via LGC board), Bridge unit / Job separator / Offset tray (via LGC board) | +3.3VB, +5.1VB, +12VB                                         |
| CN707     | For the finisher                                                                                                 | +5.1VB                                                        |
| CN708     | For the SLG board, RADF                                                                                          | +3.3VB, +5.1VB, +12VB                                         |

Linked with the door switch

| Connector | Destination                                                                                                    | Voltage                |
|-----------|----------------------------------------------------------------------------------------------------|------------------------|
| CN706     | For the LGC board, High-voltage transformer (via<br>LGC board), PFP/LCF (via LGC board), Bridge unit /<br>Job separator / Offset tray (via LGC board) | +5.1VD, +24VD1, +24VD2 |
| CN707     | For the ADU board, finisher                                                                                                    | +24VD1, +24VD2, +24VD5 |
| CN708     | For the SLG board, RADF                                                                                                    | +24VD3, +24VD4         |

# 7.2 Fuse

When the power supply secondary fuse is blown out, confirm that there is no abnormality with each part using the following table.

| Voltage | Board/Unit        | Part                          | Fuse type             |
|---------|-------------------|-------------------------------|-----------------------|
| +24VD1  | LGC               | Main motor                    | F3:8A (Semi time-lag) |
|         |                   | Toner motor                   |                       |
|         |                   | Polygonal motor               |                       |
|         |                   | Tray-up motor                 |                       |
|         |                   | Internal cooling fan 1        |                       |
|         |                   | Internal cooling fan 2        |                       |
|         |                   | Auto-toner sensor             |                       |
|         |                   | Upper drawer feed clutch      |                       |
|         |                   | Lower drawer feed clutch      |                       |
|         |                   | Registration roller clutch    |                       |
|         |                   | Upper transport clutch        |                       |
|         |                   | Middle transport clutch       |                       |
|         |                   | Lower transport clutch        |                       |
|         |                   | Discharge LED                 |                       |
|         | Main switch       |                               |                       |
|         | PFP/LCF           |                               |                       |
| +24VD2  | LGC               | Exit motor                    | F5:8A (Semi time-lag) |
|         |                   | ADU motor                     |                       |
|         |                   | Exhaust fan                   |                       |
|         |                   | Bypass feed clutch            |                       |
|         |                   | ADU clutch                    |                       |
|         |                   | Bypass pickup solenoid        |                       |
|         |                   | High-voltage transformer      |                       |
|         | Key copy count    | er / Copy key card            |                       |
|         | Bridge unit / Jol | o separator / Offset tray     |                       |
| +24VD3  | RADF              |                               | F6:4A (Semi time-lag) |
| +24VD4  | SLG               | Scan motor                    | F5:8A (Semi time-lag) |
|         |                   | Exposure lamp (Lamp inverter) |                       |
| +24VD5  | Finisher          |                               | F4:5A (Semi time-lag) |

# 7.3 Configuration of Power Supply Unit

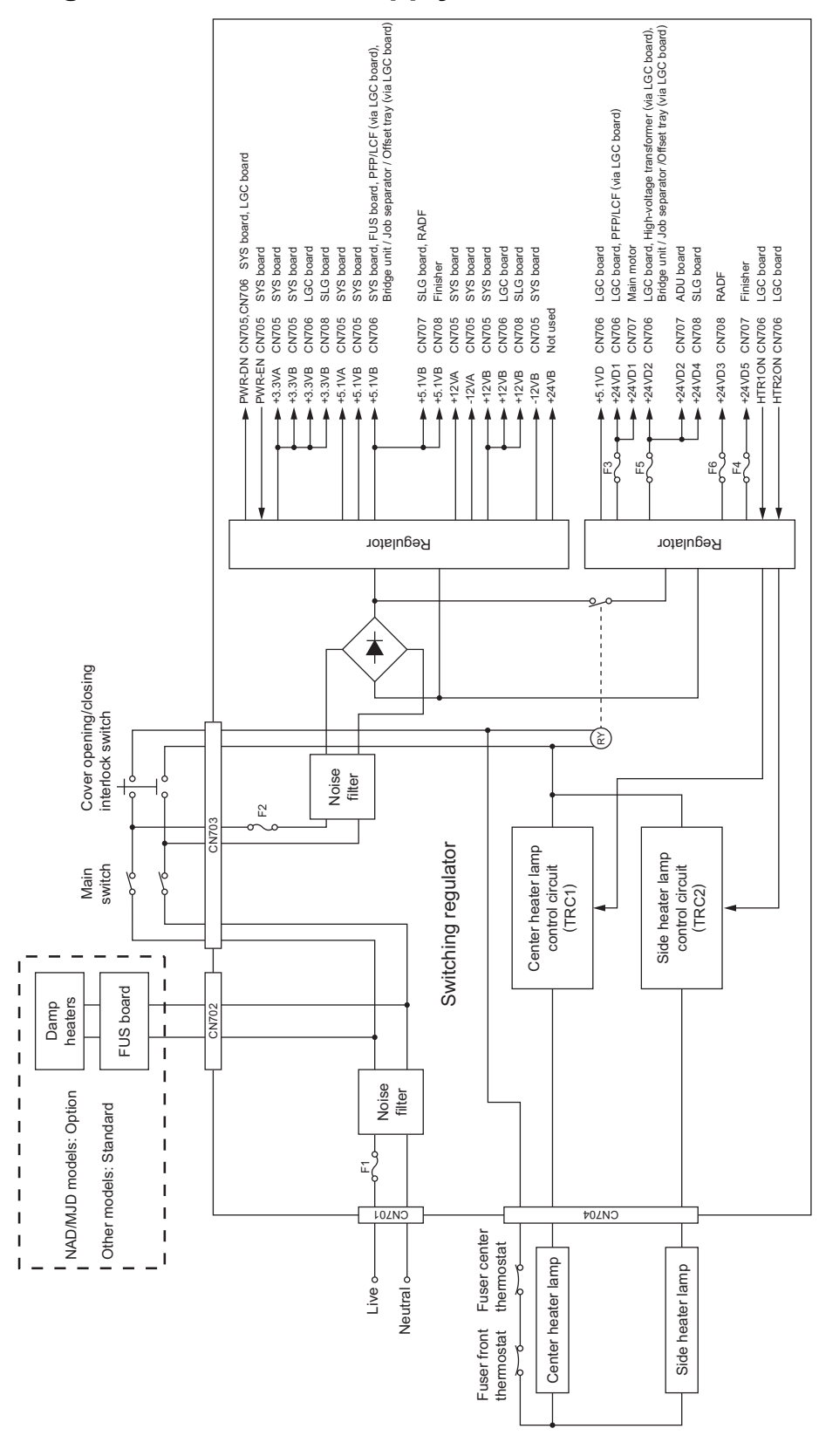

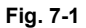

e-STUDIO200L/202L/203L/230/230L/232/233/280/282/283 POWER SUPPLY UNIT © 2004 - 2010 TOSHIBA TEC CORPORATION All rights reserved

# 8. REMOTE SERVICE

There are following functions as Remote Service.

- Auto Supply Order Automatically orders the toner by FAX or E-mail.
- 2) Service Notification Notifies the status of the equipment to the service technician by E-mail or FAX.

# 8.1 Auto Supply Order

### 8.1.1 Outline

Automatically orders the toner.

- 1) Placing an Order
  - There are two ways to place an order.
  - FAX

Installation of the FAX board is required.

If the FAX board has not been installed, it is regarded as OFF setting.

- E-mail (E-mail body + TIFF image)
- 2) Order Intervals

When the toner empty occurs, the number of occurrences is counted. And when it reaches the specified number for CONDITION, the order is placed automatically.

3) If Order Failure Occurs

If some problems occur and the order cannot be placed after registering an order as a job, refer to the standard countermeasure for the FAX/E-mail transmission failure.

8

### 8.1.2 Setting Item

To enable Auto Supply Order, the following settings are required.

Note:

When selecting E-mail to place an order, it is required that sending and receiving E-mails are available. Confirm the details to the administrator.

1) Self-diagnosis (08) Setting

As the default setting, the Auto Supply Order setting screen is not displayed on the touch panel. To display it, switching the Valid/Invalid setting (08-765) is required.

0: Valid (FAX/Internet FAX)

1: Valid (FAX/Internet FAX/HTTP)\*

2: Invalid (Default)

When changing the setting value from "2" (default) to "0", the Auto Supply Order setting screen is displayed. (\* HTTP has not been supported yet.)

2) Touch Panel Setting

- Basic setting

Each item is set from the Auto Supply Order screen on the touch panel.

Entering the password and customer information is required because the setting is made from the ADMIN screen. Setting it with the administrator is a must.

| [ADMIN] > [SERVICE] > [ | SUPPLY ORDER SETUPJ > [ORDER INFORMATION] |
|-------------------------|-------------------------------------------|
| AUTO SUPPLY ORDER       | Ordered by: [FAX], [MAIL], [HTTP] (*1)    |
| FAX NUMBER              | FAX number of supplier (*2)               |
| E-MAIL                  | E-mail address of supplier (*3)           |
| CUSTOMER                | Customer information                      |
| NAME                    |                                           |
| TEL NUMBER              |                                           |
| E-MAIL                  |                                           |
| ADDRESS                 |                                           |
| SUPPLIER                | Supplier information                      |
| NAME                    |                                           |
| ADDRESS                 |                                           |
| SERVICE TECHNICIAN      | Service technician information            |
| NUMBER                  |                                           |
| NAME                    |                                           |
| TEL NUMBER              |                                           |
| E-MAIL                  |                                           |

\*1 HTTP has not been supported yet.

\*2 Even when "FAX" is selected, the order is not placed without entering the FAX number.

\*3 Even when "MAIL" is selected, the order is not placed without entering the E-mail address.

 Detailed setting for the order [ADMIN] > [SERVICE] > [SUPPLY ORDER SETUP] > [TONER ORDERING]

| ***** TONER ORDER | Order information (TONER)             |
|-------------------|---------------------------------------|
| PART NUMBER       | Part number to be ordered             |
| CONDITION         | The number of conditions (*1)         |
| QUANTITY          | The quantity to be ordered            |
| AUTO ORDER        | ON/OFF setting of order for each part |

\*1 The order is placed when the number of replacement reaches the number specified for the CONDITION.

 FAX number of this equipment (common information) [ADMIN] > [FAX] > [TERMINAL ID]

| ID NAME    | ID name of this equipment    |
|------------|------------------------------|
| FAX NUMBER | FAX number of this equipment |

 E-mail information of this equipment (common information) [ADMIN] > [E-MAIL]

| FROM ADDRESS | E-mail address of this equipment (*1) |
|--------------|---------------------------------------|
| FROM NAME    | E-mail username of this equipment     |

\*1 When sending an E-mail, validity of the address is checked. If the address is invalid, it is not sent.

 Output of setting list of the Auto Supply Order Keying in the following buttons and keys prints the setting list. [USER FUNCTIONS] [USER] [LISTS] [\*] [#] [\*] [\*] [3] [8] [START]

### 8.1.3 Setting procedure

- (1) Start up the self-diagnosis setting mode 08-765, and then change the setting value to "0".
- (2) Turn the power OFF, and then ON.
- (3) Press the [USER FUNCTIONS] button to enter the user function screen.
- (4) Press the [ADMIN] button.
  - When the Administrator Password has been set, ADMINISTRATOR PASSWORD screen is displayed.

| ADDRESS          | COUNTER            | USER     | ADMIN |      |
|------------------|--------------------|----------|-------|------|
| ADMINISTRATOR PA | SSWORD             |          |       |      |
|                  | <b>سی</b><br>***** | PASSWORD |       |      |
|                  |                    |          |       | <br> |

Fig. 8-1

- (5) Press the [PASSWORD] button and the screen is switched to a full keyboard. Then key in the Administrator Password and press the [ENTER] button.
  - \* Confirm the password to the administrator.

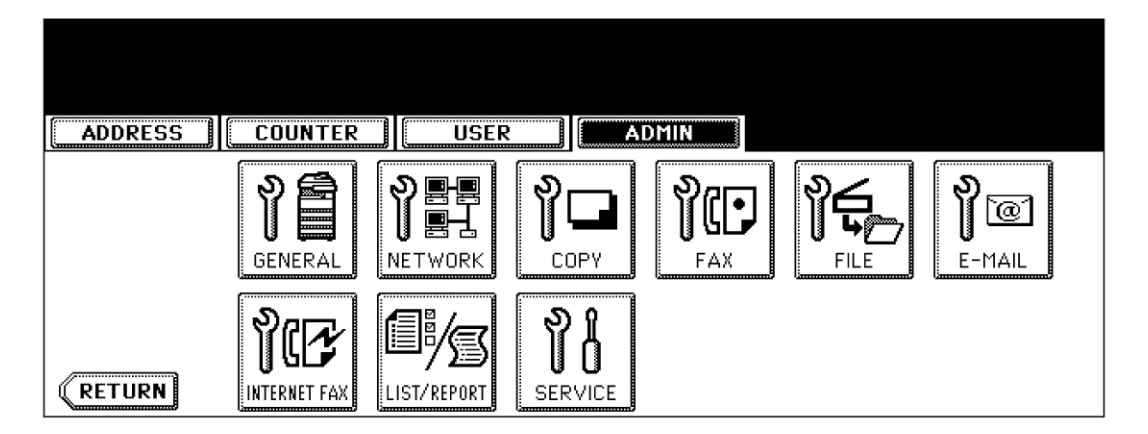

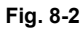

(6) Press the [SERVICE] button in the ADMIN screen.

(7) The SERVICE screen is displayed.

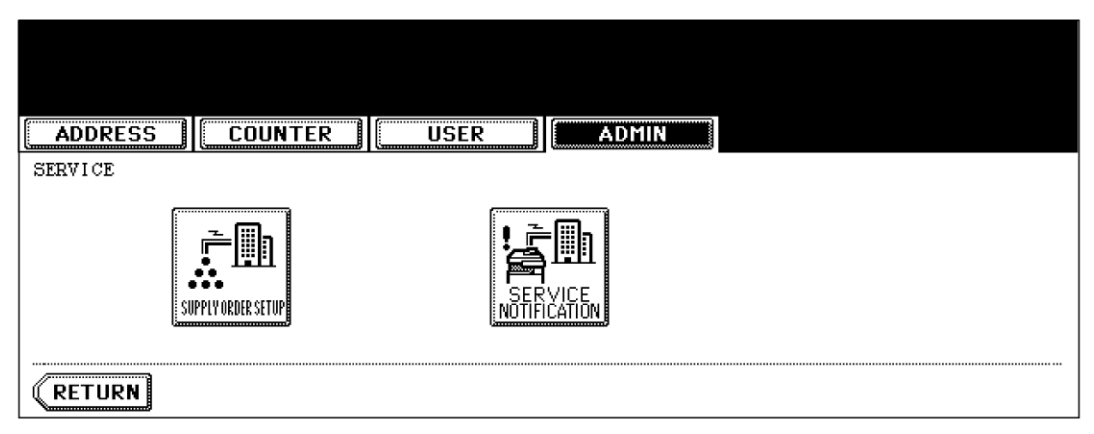

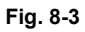

(8) Press the [SUPPLY ORDER SETUP] button.

| ADDRESS |  |
|---------|--|
|         |  |
| RETURN  |  |

Fig. 8-4

- (9) Press the [ORDER INFORMATION] button.
- (10) The ORDER INFORMATION screen is displayed.

| ADDRESS COUNTER                                       | ADMIN                   |
|-------------------------------------------------------|-------------------------|
| ORDER INFORMATION                                     |                         |
| AUTO SUPPLY ORDER FAX MAIL HTTP OFF FAX NUMBER E-MAIL | UPL<br>Frikt Namep<br>Ø |
|                                                       | CANCEL ENTER Next       |

Fig. 8-5

 (11) Press the buttons on the screen of ORDER INFORMATION to set the required item. [FAX]/[MAIL]/[OFF] ---Select the [FAX] or the [MAIL] button for the transmitting way of order. (HTTP has not been supported yet.) [OFF]: Turn off the AUTO SUPPLY ORDER function.

[FAX NUMBER] --- Input the FAX number of supplier. (To transmit by FAX, the order cannot be placed automatically if you do not input the number.)

[E-MAIL] --- Input the E-mail address of supplier. (To transmit by E-mail, the order cannot be placed automatically if you do not input the address.)

(12) Press the [NEXT] button.

(Press the [ENTER] button to register, and then the screen returns to the (7) SERVICE screen. Press the [CANCEL] button to cancel this register, and then the screen returns to the (7) SER-VICE screen.)

(13) The CUSTOMER/SUPPLIER screen is displayed.

| ADDRESS                                             | COUNTER | USER | ADMIN                       |       |           |
|-----------------------------------------------------|---------|------|-----------------------------|-------|-----------|
| CUSTOMER<br>NAME<br>TEL NUMBER<br>E-MAIL<br>ADDRESS |         |      | SUPPLIER<br>NAME<br>ADDRESS |       |           |
|                                                     |         |      |                             | ENTER | Next Prev |

Fig. 8-6

(14) Press the buttons of the screen of CUSTOMER/SUPPLIER to set the required item.

#### CUSTOMER

[NAME] --- Input the name of customer. [TEL NUMBER] --- Input the telephone number of customer. [E-MAIL] --- Input the E-mail address of customer. [ADDRESS] --- Input the address of customer.

#### SUPPLIER

[NAME] --- Input the name of supplier. [ADDRESS] --- Input the address of supplier.

(15) Press the [NEXT] button.

(16) The SERVICE TECHNICIAN/ RESULT PRINTING screen is displayed.

| SERVICE TECHNICIAN           NUMBER           NAME           TEL NUMBER           E-MAIL | DESCRIPTION<br>RESULT PRINTING<br>OFF ALWAYS ON ERROR |
|------------------------------------------------------------------------------------------|-------------------------------------------------------|
|                                                                                          | CANCEL ENTER Prev                                     |

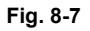

(17) Press a button on the screen of SERVICE TECHNICIAN/ RESULT PRINTING to set the required item.

#### SERVICE TECHNICIAN

[NUMBER] --- Input the number of SERVICE TECHNICIAN. [NAME] --- Input the name of SERVICE TECHNICIAN. [TEL NUMBER] --- Input the telephone number of SERVICE TECHNICIAN. [E-MAIL] --- Input the E-mail address of SERVICE TECHNICIAN.

[DESCRIPTION] --- Input the remarks if you want to register.

#### **RESULT PRINTING**

[OFF] / [ALWAYS] / [ON ERROR] --- Whichever you press, the result list is printed.

- (18) Press the [ENTER] button to register and complete the order information setting.
- (19) The SERVICE screen is returned.

| ADDRESS | COUNTER         | USER | ADMIN |  |
|---------|-----------------|------|-------|--|
| SERVICE |                 |      |       |  |
| su      | PPLYORDER SETUP |      |       |  |
| RETURN  |                 |      |       |  |

Fig. 8-8

(20) Press the [SUPPLY ORDER SETUP] button.

| ADDRESS | COUNTER               | USER | ADMIN |      |
|---------|-----------------------|------|-------|------|
|         | PERER<br>NAME<br>TEL. |      |       |      |
| RETURN  |                       |      |       | <br> |

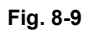

- (21) Press the [TONER ORDERING] button.
- (22) The TONER ORDERING screen is displayed.

| ADDRESS COUNTER USER ADMIN |
|----------------------------|
| TONER ORDERING             |
|                            |
| TONER                      |
| RETURN                     |

Fig. 8-10

(23) Press the [TONER] button. (Select the part to be ordered.)

|                                                           |            | _     |
|-----------------------------------------------------------|------------|-------|
| ADDRESS COUNTER                                           | USER ADMIN |       |
| BLACK(K) TONER ORDER  PART NUMBER  CONDITION  QUANTITY  1 | AUTO ORDER |       |
|                                                           | CANCEL     | ENTER |

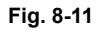

(24) Input the order information of TONER. [PART NUMBER] --- Toner number

#### [CONDITION] ---

The order is placed when the number of toner empty reaches the number specified for the CON-DITION.

[QUANTITY] --- Quantity to be ordered

#### AUTO ORDER

[ON]/[OFF]--- Allows you to select whether each part to be ordered is placed automatically or not.

- (25) Press the [ENTER] button to register the setting of toner order.
- (26) The screen returns to the TONER ORDERING.
- (27) Press the [USER FUNCTION] button to be switched from the ADMIN screen on touch panel and returned to the BASIC screen, so that the setting of Auto Supply Order is finished.

#### Note:

Auto Supply Order setting is also available from the following setting mode (08).

| ltems                                                   | 08 code | Contents                                                                  |
|---------------------------------------------------------|---------|---------------------------------------------------------------------------|
| The transmitting way of order<br>[FAX] / [MAIL] / [OFF] | 732     | 0: Ordered by FAX<br>1: Ordered by E-mail<br>2: Ordered by HTTP<br>3: OFF |
| SUPPLIER<br>[FAX NUMBER]                                | 733     | Maximum 32 digits                                                         |
| SUPPLIER<br>[E-MAIL]                                    | 734     | Maximum 192 letters                                                       |
| CUSTOMER<br>[NAME]                                      | 738     | Maximum 50 letters                                                        |
| CUSTOMER<br>[TEL NUMBER]                                | 739     | Maximum 32 letters                                                        |
| CUSTOMER<br>[E-MAIL]                                    | 740     | Maximum 192 letters                                                       |
| CUSTOMER<br>[ADDRESS]                                   | 741     | Maximum 100 letters                                                       |
| SUPPLIER<br>[NAME]                                      | 746     | Maximum 50 letters                                                        |
| SUPPLIER<br>[ADDRESS]                                   | 747     | Maximum 100 letters                                                       |
| SERVICE TECHNICIAN<br>[NUMBER]                          | 742     | Maximum 5 digits                                                          |
| SERVICE TECHNICIAN<br>[NAME]                            | 743     | Maximum 50 letters                                                        |
| SERVICE TECHNICIAN<br>[TEL NUMBER]                      | 744     | Maximum 32 digits                                                         |
| SERVICE TECHNICIAN<br>[E-MAIL]                          | 745     | Maximum 192 letters                                                       |
| Remarks<br>[DESCRIPTION]                                | 748     | Maximum 128 letters                                                       |
| TONER<br>[PART NUMBER]                                  | 758     | Maximum 20 digits                                                         |
| TONER<br>[CONDITION]                                    | 760     | 1-99                                                                      |
| TONER<br>[QUANTITY]                                     | 759     | 1-99                                                                      |

### 8.1.4 Order Sheet Format

The sample of order sheet is as follows.

1) FAX (This format is the same as that of TIFF image attached E-mail.)

| CUSTOMER NUMBER<br>CUSTOMER NAME<br>CUSTOMER ADDRESS<br>CUSTOMER TEL NUMBER<br>CUSTOMER E-MAIL ADDRESS<br>SERVICE TECHNICIAN TEL NUMBER<br>SERVICE TECHNICIAN E-MAIL<br>SUPPLIER NAME<br>SUPPLIER ADDRESS | :99-99-99 99:99<br>:XXX<br>:XXXXXXXXXXXXXXXXXXXXXXXXX |
|----------------------------------------------------------------------------------------------------|-------------------------------------------------------|
| TONER CARTRIDGE                                                                                                    | PART NUMBER QUANTITY                                  |
| BLACK                                                                                                    | : XXXXXXXXXXX 99                                      |
| DESCRIPTION AREA                                                                                                    |                                                       |
|                                                                                                    |                                                       |
| DEVICE DESCRIPTION                                                                                                    | :xxxxxxxxxxxxxxxxxxxxx                                |
| SERIAL NUMBER                                                                                                    | :XXXXXXXXXXXXXXXXXXXXXXXXXXXXXXXXXXXXX                |
| DEVICE FAX NUMBER                                                                                                    | :XXXXXXXXXXXXXXXXXXXXXXXXXXXXXXXXXXXXX                |
| DEVICE E-MAIL ADDRESS                                                                                                    | :XXXXXXXXXXXXXXXXXXXXXXXXXXXXXXXXXXXXX                |
|                                                                                                    |                                                       |
| TOTAL                                                                                                    |                                                       |
| TOTAL<br>PRINT COUNTER 999999999                                                                                                    |                                                       |

Fig. 8-12

2) E-MAIL (TIFF image attached with the E-mail is the same format with that of the FAX order sheet.) SUBJECT: SUPPLY ORDER REQUEST

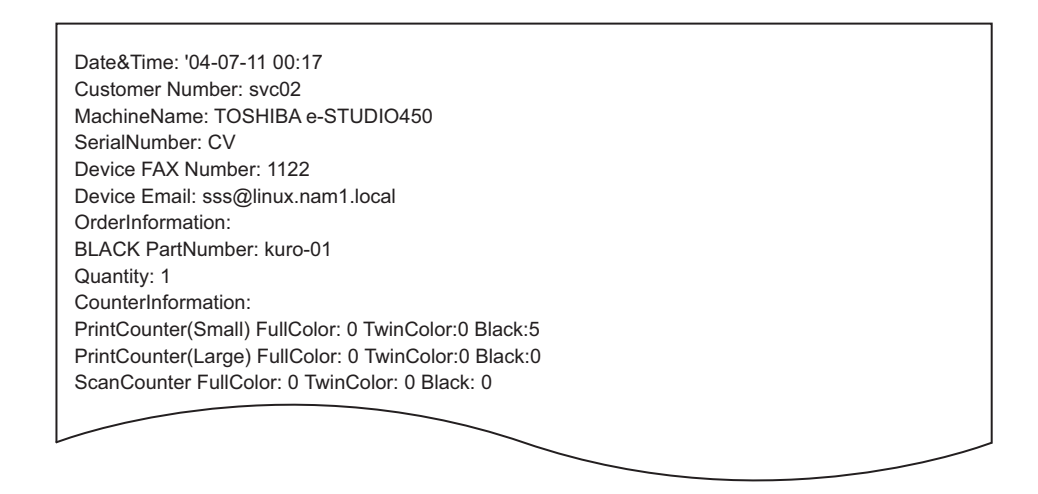

Fig. 8-13

#### 3) Result list

| DATE & TIME<br>CUSTOMER NUMBER<br>CUSTOMER NAME<br>CUSTOMER ADDRESS<br>CUSTOMER TEL NUMBER<br>CUSTOMER E-MAIL ADDRESS<br>SERVICE TECHNICIAN<br>TEL NUMBER<br>SERVICE TECHNICIAN E-MAIL<br>SUPPLIER NAME<br>SUPPLIER ADDRESS | ORDER XXXXXXXX<br>:99-99-'99 99:99<br>:XXX<br>:XXX:<br>:XXXXXXXXXXXXXXXXXXX |
|----------------------------------------------------------------------------------------------------|-----------------------------------------------------------------------------|
| TONER CARTRIDGE                                                                                                    | PART NUMBER QUANTITY                                                        |
| BLACK                                                                                                    | : *************************************                                     |
| DESCRIPTION AREA                                                                                                    |                                                                             |
| DEVICE DESCRIPTION                                                                                                    | :XXXXXXXXXXXXXXXXXXXXXXXX                                                   |
|                                                                                                    | :XXXXXXXXXXXXXXXXXXXXXXXX                                                   |
| DEVICE FAX NUMBER                                                                                                    | :XXXXXXXXXXXXXXXXXXXXXXXXXXXXXXXXXXXXXX                                     |
|                                                                                                    |                                                                             |
| TOTAL                                                                                                    |                                                                             |
| PRINT COUNTER 999999999                                                                                                    |                                                                             |
| SCAN COUNTER 999999999                                                                                                    |                                                                             |
|                                                                                                    |                                                                             |
|                                                                                                    |                                                                             |

Fig. 8-14

8

# 8.2 Service Notification

### 8.2.1 Outline

This function automatically notifies the status of the equipment to the service technician by E-mail or FAX. The following three are the items to be notified.

- Total Counter Transmit When this function is effective, it notifies each counter information periodically (on the set date and time every month).
- Service Call Transmit (E-mail only) When this function is effective, it notifies the corresponding error code and such at a service call error.
- PM Counter Transmit

When this function is effective, it notifies that the PM timing has come when the present PM sheet counter has reached to its setting value, or the present PM driving counter has reached to its setting value.

## 8.2.2 Setting (e-STUDIO200L/230/230L/280)

#### Note:

When using this function, it is required that sending and receiving E-mails or FAXes are available. Confirm the details to the administrator.

### [1] Preparation

The screen to set this function is not displayed at the default setting. Set this screen to be displayed with the following code (08).

08-774 Setting of notification display

- 0: Invalid (Default)
- 1: Valid

#### [2] Setting procedure

- (1) Press the [USER FUNCTIONS] button and select the [ADMIN] button. Then enter the password and press the [ENTER] button.
  - Confirm the password to the administrator.

| ADDRESS       | COUNTER                | USER     | ADMIN |   |  |
|---------------|------------------------|----------|-------|---|--|
| ADMINISTRATOR | PASSWORD               |          |       |   |  |
|               | <b>~~~</b> )<br>*****_ | PASSWORD |       | ] |  |
|               |                        |          |       |   |  |

Fig. 8-15

(2) Press the [SERVICE] button.

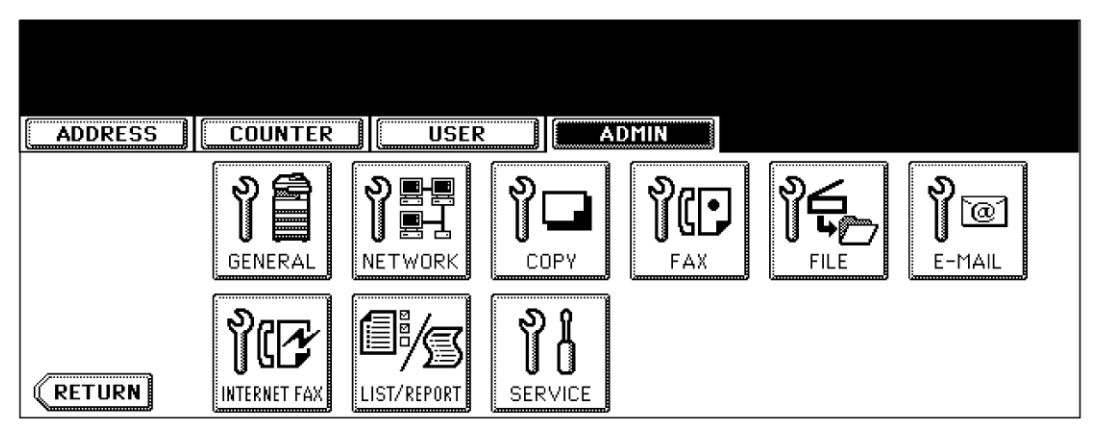

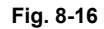

(3) Press the [SERVICE NOTIFICATION] button.

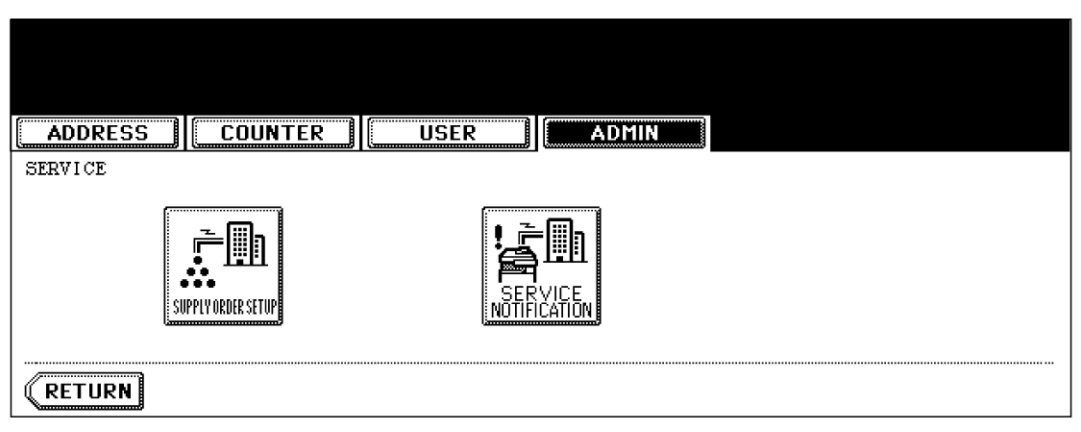

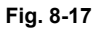

- (4) Press the [E-MAIL] or [FAX] button in "SERVICE NOTIFICATION".
  - When the [OFF] button is pressed, all functions related Service Notification become ineffective.

| SERVICE NOTIFICATION |
|----------------------|
|                      |
| OFF E-MAIL FAX       |
| CANCEL               |

Fig. 8-18

- (5) Enter the E-mail address or FAX number of the destination.
  - When pressing the [E-MAIL] button, the screen is switched to a full keyboard. Then enter the E-mail addresses and press the [ENTER] button. (Maximum 3 addresses can be set.)

| ADDRESS COUNTER USER                                                      | ADMIN                  |
|---------------------------------------------------------------------------|------------------------|
| SERVICE NOTIFICATION          E-MAIL       aaa@toshiba.com         E-MAIL | TOTAL COUNTER TRANSMIT |

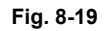

• Press the [FAX NUMBER] button, key in the FAX number and then press the [ENTER] button.

| ADDRESS COUNTER USER | ADMIN                                       |
|----------------------|---------------------------------------------|
| SERVICE NOTIFICATION | TOTAL COUNTER TRANSMIT ON OFF ON OFF ON OFF |
|                      |                                             |

Fig. 8-20

(6) Press the [ON] button to notify or [OFF] button not to notify of each item for E-mail and FAX. When the Total Count Transmit is set ON, the screen to set the notification date is displayed. Then set the notification date with the following procedure. (The information is notified on the set date and time every month.)

| ADDRESS               |                    |
|-----------------------|--------------------|
| TOTAL COUNTER DETAILS |                    |
|                       | Date : II SET      |
|                       | Time : 20 15 RESET |
|                       |                    |
|                       |                    |

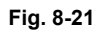

- Key in the date (acceptable values: 1-31) in "Date" and press the [SET] button. (Correct the
  value by pressing the [CLEAR] button if the [SET] button is not yet pressed. Correct the value
  by pressing the [RESET] button to move the cursor back to the digit to be corrected if the
  [SET] button is already pressed.)
- Key in the time (acceptable values: 00:00-23:59) in "Time".
   Key in the time in the hour column of "Time", press the [SET] button, key in the time in the minute column of "Time" and press the [SET] button. (Correct the value by pressing the [CLEAR] button if the [SET] button is not yet pressed. Correct the value by pressing the [RESET] button to move the cursor back to the digit to be corrected if the [SET] button is already pressed.)
- Press the [ENTER] button to set all. The display returns to the screen at procedure (5).
- (7) Press the [ENTER] button. The setting completes.

#### Note:

Service Notification setting is also available from the following setting mode (08).

| Items                                                                 | 08 code | Contents                          |
|-----------------------------------------------------------------------|---------|-----------------------------------|
| Service Notification setting                                          | 767     | 0: OFF (Invalid) 1: E-mail 2: FAX |
| E-mail address 1                                                      | 768     | Maximum 192 letters               |
| E-mail address 2                                                      | 777     | Maximum 192 letters               |
| E-mail address 3                                                      | 778     | Maximum 192 letters               |
| FAX number                                                            | 1145    | Maximum 32 digits                 |
| Total Counter Transmit setting                                        | 769     | 0: OFF (Invalid) 1: ON (Valid)    |
| Total counter transmission date setting                               | 770     | 1 to 31                           |
| Total counter transmission interval setting (Hour/Hour/Minute/Minute) | 776     | 00:00-23:59                       |
| Service Call Transmit setting                                         | 775     | 0: OFF (Invalid) 1: ON (Valid)    |
| PM Counter Transmit setting                                           | 771     | 0: OFF (Invalid) 1: ON (Valid)    |

### 8.2.3 Items to be notified (e-STUDIO200L/230/230L/280)

The items to be notified are shown below.

- 1) Total Counter Transmit / PM Counter Transmit by E-mail (XML file attached to E-mail has also the same format.)
  - Subject: Counter Notification
  - (In case of the PM Counter Transmit, it is shown as "Periodical Maintenance Notification".)

| (1) Date : 07/11/2004 15:54              |   |
|------------------------------------------|---|
| (2) Machine Model : TOSHIBA e-STUDIO280  |   |
| (3) Serial Number : 1234567890           |   |
| (4) Total Counter : 00300000             |   |
|                                          |   |
| ChargeCounterFormat:                     |   |
| 5 LargeSizeChargeCount 1                 |   |
| 6 LargeSizeChargePaperDefinition 1       |   |
|                                          |   |
| PMCounterFormat:                         |   |
| 7 LargeSizePMCount 1                     |   |
| 8 LargeSizePMPaperDefinition 1           |   |
|                                          |   |
| Charge Counter:                          |   |
| Large Small                              |   |
| <print counter=""></print>               |   |
| (9) Copy 0000000 0000000                 |   |
| 00000000 00000000 00000000               |   |
| (f) List 0000000 0000000                 |   |
| (12) FAX 0000000 0000000                 |   |
|                                          |   |
| <scan counter=""></scan>                 |   |
| (13) Copy Scan 00000000 00000000         |   |
| (i) FAX Scan 00000000 00000000           |   |
| (15) Net Scan 00000000 00000000          |   |
|                                          |   |
| <fax counter=""></fax>                   |   |
| (16) Transmit 00000000 00000000          |   |
| (17) Receive 00000000 00000000           |   |
|                                          |   |
| Periodical Maintenance Counter:          |   |
|                                          |   |
| (18)———————————————————————————————————— |   |
| (19) Current PM 0000000                  |   |
| 20 Set PMTime 00000000                   |   |
| Current PMTime 00000000                  |   |
|                                          |   |
| 22 Printer Error History:                |   |
|                                          |   |
| Date Time ErrorCode                      |   |
| 05/08/2004 16:44 F110 T                  |   |
| 05/15/2004 22:28 F110                    |   |
| 05/15/2004 22:23 F110 - (*1)             |   |
| 04/15/2004 22:23 F110                    |   |
| 03/25/2004 11:12 F110                    |   |
|                                          |   |
|                                          |   |
|                                          | _ |

Fig. 8-22

- 1 Date
- 2 Machine model name
- ③ Serial number
- 4 Total counter value
- (5) Count setting of large-sized paper (Fee charging system counter)
- (6) Definition setting of large-sized paper (Fee charging system counter)
- (7) Count setting of large-sized paper (PM)
- (8) Definition setting of large-sized paper (PM)
- (9) Number of output pages in the Copier Function
- 10 Number of output pages in the Printer Function
- (1) Number of output pages at the List Print Mode
- (12) Number of output pages in the FAX Function
- (13) Number of scanning pages in the Copier Function
- 14 Number of scanning pages in the FAX Function
- 15 Number of scanning pages in the Network Scanning Function
- (16) Number of transmitted pages in the FAX Function
- (17) Number of received pages in the FAX Function
- (18) PM sheet counter setting value
- (19) PM sheet counter present value
- 20 PM driving counter setting value
- 21 PM driving counter present value

### 22 History of error

\*1 The latest 20 errors are displayed.

- 2) Total Counter Transmit / PM Counter Transmit by FAX
  - \*1 In case of the PM Counter Transmit, the title is replaced to "PERIODICAL MAINTENANCE NOTIFICATION".

|                               | COUNTER NOTIFICATION (*1)                                                                                                  |                                                                                                    |  |
|-------------------------------|----------------------------------------------------------------------------------------------------|----------------------------------------------------------------------------------------------------|--|
| 1-<br>2-<br>3-<br>4-          | -DATE : 05/03/10 13:47<br>-MACHINE MODEL : TOSHIBA e-STUDIO280<br>-SERIAL NUMBER : 1234567890<br>-TOTAL COUNTER : 00004787 |                                                                                                    |  |
|                               | CHARGE COUNTER FORMAT                                                                                                    | PM COUNTER FORMAT                                                                                                    |  |
| (5)                           | LARGE SIZE CHARGE COUNT : 1<br>LARGE SIZE CHARGE PAPER DEFINITION : 1                                                      | ⑦-LARGE SIZE PM COUNT : 1<br>⑧-LARGE SIZE PM PAPER DEFINITION : 1                                                                                                    |  |
|                               | CHARGE COUNTER                                                                                                    |                                                                                                    |  |
|                               | PRINT COUNTER                                                                                                    | SCAN COUNTER                                                                                                    |  |
| 9<br>(1)<br>(1)<br>(1)<br>(1) | LARGE SMALL<br>COPY 0000000 0000000<br>PRINT 0000000 0000000<br>LIST 0000000 0000000<br>FAX 0000000 0000000                | LARGE         SMALL           (13)— COPY SCAN         0000000         0000000           (14)— FAX SCAN         00000000         00000000           (15)— NET SCAN         00000000         00000000 |  |
|                               | FAX COUNTER                                                                                                    | PERIODICAL MAINTENANCE COUNTER                                                                                                    |  |
| 16—<br>17—                    | LARGE SMALL<br>TRANSMIT 00000000 00000000<br>RECEIVE 00000000 00000000                                                     | 18—SET PM         :00000000           19—CURRENT PM         :00000000           20—SET PM TIME         :00000000           21—CURRENT PM TIME         :00000000                                     |  |
| @                             | - PRINTER ERROR HISTORY                                                                                                    |                                                                                                    |  |
|                               | DATETIMEERROR CODE05/03/0916:44F11005/03/0522:28F11005/03/0522:23F11005/02/1522:23F11005/01/2511:12F110                    | DATE TIME ERROR CODE                                                                                                    |  |
|                               |                                                                                                    |                                                                                                    |  |

Fig. 8-23

- 1 Date
- 2 Machine model name
- (3) Serial number
- 4 Total counter value
- (5) Count setting of large-sized paper (Fee charging system counter)
- (6) Definition setting of large-sized paper (Fee charging system counter)
- (7) Count setting of large-sized paper (PM)
- (8) Definition setting of large-sized paper (PM)
- (9) Number of output pages in the Copier Function
- 10 Number of output pages in the Printer Function
- (1) Number of output pages at the List Print Mode
- 12 Number of output pages in the FAX Function
- (13) Number of scanning pages in the Copier Function
- 14 Number of scanning pages in the FAX Function
- (15) Number of scanning pages in the Network Scanning Function
- (16) Number of transmitted pages in the FAX Function
- 17 Number of received pages in the FAX Function
- (18) PM sheet counter setting value
- (19) PM sheet counter present value
- 20 PM driving counter setting value
- 21 PM driving counter present value
- (22) History of error
  - \*2 The latest 20 errors are displayed.

#### Service Call Transmit Subject: Serviceman Call Notification

| 1—<br>(4)—<br>(5)—<br>(6)—<br>(7)— | <ul> <li>Date: 07/11/2004 13:4</li> <li><u>Machine Name: e-STI</u></li> <li>Function: Print</li> <li>Severity: Error</li> <li>ErrorCode: XXXX</li> <li>Message:<br/>XXXXXXXXXXXXXXXXXX</li> </ul> | 7<br>JDIO280 <u>SerialNumber: 1234567890</u><br>(2)<br>(XXXXXXXXXXXXXXXXXXXXXXXXXXXXXXXXXX |
|------------------------------------|----------------------------------------------------------------------------------------------------|--------------------------------------------------------------------------------------------|
| 8—                                 | – Printer Error History:                                                                                                    |                                                                                            |
|                                    | Date Time                                                                                                    | ErrorCode                                                                                  |
|                                    | 05/18/2004 16:44<br>05/15/2004 22:28<br>05/15/2004 22:23<br>04/15/2004 22:23<br>03/25/2004 11:12                                                                                                  | F110<br>F110<br>F110<br>F110<br>F110<br>F110                                               |
|                                    |                                                                                                    |                                                                                            |

Fig. 8-24

- 1 Date (When an error occurs)
- 2 Machine model name
- ③ Serial number
- (4) Function: Fixed at "Print"
- (5) Severity: Fixed at "Error"
- 6 Error code
- (7) Error message: The content of error is displayed.
- (8) History of error
  - \*1 The latest 20 errors are displayed.

## 8.2.4 Setting (e-STUDIO202L/203L/232/233/282/283)

#### Note:

When using this function, it is required that sending and receiving E-mails or FAXes are available. Confirm the details to the administrator.

### [1] Preparation

The screen to set this function is not displayed at the default setting. Set this screen to be displayed with the following code (08).

08-774 Setting of notification display 0: Invalid (Default) 1: Valid

#### [2] Setting procedure

- (1) Press the [USER FUNCTIONS] button and select the [ADMIN] button. Then enter the password and press the [ENTER] button.
  - Confirm the password to the administrator.

| ADDRESS       | COUNTER               | IISEP    |  |
|---------------|-----------------------|----------|--|
|               | COONTER               | 0021     |  |
| ADMINISTRATOR | PASSWORD              |          |  |
|               | <b>ححت</b> )<br>***** | PASSWORD |  |
|               |                       |          |  |

Fig. 8-25

(2) Press the [SERVICE] button.

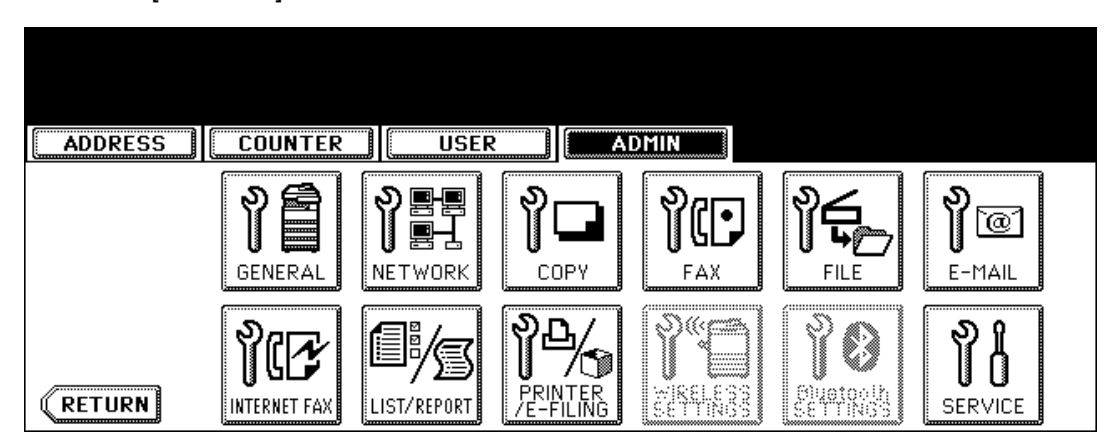

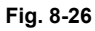

(3) Press the [SERVICE NOTIFICATION] button.

| ADDRESS COUNTER<br>SERVICE | USER      |
|----------------------------|-----------|
|                            | NSERVICE. |

- (4) Press the [E-MAIL] or [FAX] button in "SERVICE NOTIFICATION".
  - When the [OFF] button is pressed, all functions related Service Notification become ineffective.

| ADDRESS COUNTER USER ADMIN |  |  |
|----------------------------|--|--|
| SERVICE NOTIFICATION       |  |  |
| OFF E-MAIL FAX             |  |  |
| CANCEL                     |  |  |

Fig. 8-28

- (5) Enter the E-mail address or FAX number of the destination.
  - When pressing the [E-MAIL] button, the screen is switched to a full keyboard. Then enter the E-mail addresses and press the [ENTER] button. (Maximum 3 addresses can be set.)

| ADDRESS COUNTER USER                                                                   | ADMIN                                                                                              |
|----------------------------------------------------------------------------------------|----------------------------------------------------------------------------------------------------|
| SERVICE NOTIFICATION          E-MAIL       aaa@toshiba.com         E-MAIL       E-MAIL | TOTAL COUNTER TRANSMIT ON OFF FM COUNTER TRANSMIT ON OFF SERVICE CALL TRANSMIT ON OFF CANCEL ENTER |

Fig. 8-29

• Press the [FAX NUMBER] button, key in the FAX number and then press the [ENTER] button.

| ADDRESS COUNTER USER | ADMIN                  |
|----------------------|------------------------|
| SERVICE NOTIFICATION | TOTAL COUNTER TRANSMIT |
|                      |                        |

Fig. 8-30
(6) Press the [ON] button to notify or the [OFF] button not to notify each item for E-mail and FAX. When Total Count Transmit is set to ON, the screen to set the notification date is displayed. Then set the notification date with the following procedure.

| ADDRESS COUNTER                                                                                                | ADMIN                                     |
|----------------------------------------------------------------------------------------------------|-------------------------------------------|
| TOTAL COUNTER DETAILS       Sunday     Monday     Tuesday     Wednesday       Thursday     Friday     Saturday | Time :<br>10:00 <b>CHANGE</b> SEND<br>NOW |
| DATE                                                                                                    |                                           |

Fig. 8-31

Set the date and time of the Total Counter.

The following 3 items can be specified for the date setting, and more than one day of the week also can be selected.

- Day of the week (More than one day can be selected.)
- Notify Date 1
- Notify Date 2

You can send the Total Counter immediately without the above settings by pressing the [SEND NOW] button.

# • Day of the week ([Sunday] to [Saturday] buttons)

Pressing the buttons ([Sunday] to [Saturday]) of the desired day makes transmission on every specified day. More than one day can be selected.

\* This does not affect the settings of "Notify Date 1" and "Notify Date 2".

8

# • Notify Date 1 and Notify Date 2 ([DATE] button)

Pressing the [DATE] button sets up to 2 dates on which you wand to send data.

\* This is not affected by the specified day of the week.

| ADDRESS         | COUNTER | USER       |              |  |
|-----------------|---------|------------|--------------|--|
| TOTAL COUNTER D | ETAILS  |            |              |  |
|                 | Notif   | y Date 1 : | 0 SET        |  |
|                 |         |            | CANCEL ENTER |  |

Fig. 8-32

Key in the date (acceptable values: 0-31) in "Notify Date 1" or "Notify Date 2" and press the [SET] button.

([SET] button not pressed: Correct the value after pressing the [CLEAR] button.

[SET] button already pressed: Correct the value after pressing the [RESET] button to move the cursor back to the digit to be rectified.)

# • Time setting ([CHANGE] button)

Pressing the [CHANGE] button sets the time at which you wand to send data. This is the time when data are sent with "Day of the week", "Notify Date 1" and "Notify Date 2".

| ADDRESS       | COUNTER | IISEP    |        |
|---------------|---------|----------|--------|
| TOTAL COUNTER | DETAILS |          |        |
|               |         |          |        |
|               | Г       | ime : 10 | 0 SET  |
|               |         |          |        |
|               |         |          |        |
|               |         |          | CANCEL |

Fig. 8-33

Key in the time (acceptable values: 00:00-23:59) in "Time".

Key in the time in the hour column of "Time", press the [SET] button, key in the time in the minute column of "Time" and press the [SET] button.

([SET] button not pressed: Correct the value after pressing the [CLEAR] button.

[SET] button already pressed: Correct the value after pressing the [RESET] button to move the cursor back to the digit to be rectified.)

After all the settings are completed, press the [ENTER] button. The display returns to the screen in step (5).

(7) Press the [ENTER] button. The setting completes.

### Note:

Service Notification setting is also available from the following setting mode (08).

| Items                                                                 | 08 code | Contents                                                                                                    |
|-----------------------------------------------------------------------|---------|----------------------------------------------------------------------------------------------------|
| Service Notification setting                                          | 767     | 0: OFF (Invalid) 1:E-mail 2:FAX                                                                                                  |
| E-mail address 1                                                      | 768     | Maximum 192 letters                                                                                                    |
| E-mail address 2                                                      | 777     | Maximum 192 letters                                                                                                    |
| E-mail address 3                                                      | 778     | Maximum 192 letters                                                                                                    |
| FAX number                                                            | 1145    | Maximum 32 digits                                                                                                    |
| Total Counter Transmit setting                                        | 769     | 0: OFF (Invalid) 1: ON (Valid)                                                                                                   |
| Total counter transmission date setting                               | 770     | 0 to 31                                                                                                    |
| Total counter transmission date setting(2)                            | 9880    | 0 to 31                                                                                                    |
| Day of total counter data transmission                                | 9881    | 1 byte<br>00000000(0)-01111111(127)<br>From the 2nd bit - Sunday, Monday,<br>Tuesday, Wednesday, Thursday, Fri-<br>day, Saturday |
| Total counter transmission interval setting (Hour/Hour/Minute/Minute) | 776     | 00:00-23:59                                                                                                    |
| Service Call Transmit setting                                         | 775     | 0: OFF (Invalid) 1: ON (Valid)                                                                                                   |
| PM Counter Transmit setting                                           | 771     | 0: OFF (Invalid) 1: ON (Valid)                                                                                                   |

# 8.2.5 Items to be notified (e-STUDIO202L/203L/232/233/282/283)

The items to be notified are shown below.

- 1) Total Counter Transmit / PM Counter Transmit by E-mail (XML file attached to E-mail has also the same format.)
  - Subject: Counter Notification

(In case of the PM Counter Transmit, it is shown as "Periodical Maintenance Notification".)

| (1)—         | - Data : 01/01/2007 12:24                                                                                                    |
|--------------|----------------------------------------------------------------------------------------------------|
| ğ—           | Machine Model : TOSHIBA e-STUDIOxxx                                                                                                    |
| 3_           | — SerialNumber : 1234567890                                                                                                    |
| (4)-         | - Iotal Counter : 00004787                                                                                                    |
| 6            | Supplier:     Name : SUPPLIER_NAME     Tel Number : 1122334455     E-Mail : Supplier_emailaddress@cccc.xxx     Address : SUPPLIER_ADDRESS |
| 6—           | — Customer:<br>Name : CUSTOMER_NAME<br>Tel Number : 1234567890                                                                            |
|              | E-Mail : <u>customer_emailaddress@dddd.xx</u> x<br>Address : CUSTOMER_ADDRESS                                                             |
| 7—           | Service Technician:                                                                                                    |
|              | Number : svc12<br>Name : SERVICE_TECHNICIAN_NAME<br>Tel Number : 0987654321<br>E-Mail : <u>svc@toshibatec.co.jp</u>                       |
| 0            | ChargeCounterFormat:                                                                                                    |
| <u>®</u>     | LargeSizeChargeCount 1<br>LargeSizeChargePaperDefinition 1                                                                                |
| e            | PMCounterFormat:                                                                                                    |
| (10)—        | LargeSizePMCount 1                                                                                                    |
| <u>(1</u> )— | LargeSizePMPaperDefinition 0                                                                                                    |
|              | Charge Counter:                                                                                                    |
|              | Print Counter>                                                                                                    |
| (12)         | Copy 0000000 0000000                                                                                                    |
| (13)         | Print 0000000 0000000                                                                                                    |
| (15)         | Eist 00000000 0000000<br>FAX 0000000 0000000                                                                                              |
| 0            | <scan counter=""></scan>                                                                                                    |
| 16—          | Copy Scan 0000000 0000000                                                                                                    |
| (1)-         | FAX Scan 00000000 0000000                                                                                                    |
| 0            |                                                                                                    |
| (19—         | Transmit 00000000 0000000                                                                                                    |
| 20—          | Receive 00000000 00000000                                                                                                    |
|              | Periodical Maintenance Counter:                                                                                                    |
| 21-          | Set PM00150000                                                                                                    |
| 22-          | Current PM 00004787                                                                                                    |
| ă—           | CurrentPMTime 0000000                                                                                                    |
| 25—          | Printer Error History:                                                                                                    |
| 0            | Date Time ErrorCode                                                                                                    |
|              | 12/13/2006 16:44 F110                                                                                                    |
|              | 12/12/2006 22:28 F110 (*1)                                                                                                    |
|              | 1/1/15/2006 22:23 F110 (')                                                                                                    |
|              | 10/25/2006 11:12 F110                                                                                                    |
|              |                                                                                                    |
|              |                                                                                                    |

Fig. 8-34

- (1) Date
- (2) Machine model name
- (3) Serial number
- (4) Total counter value
- (5) Supplier information
- (6) Customer information
- (7) Service technician information
- (8) Count setting of large-sized paper (Fee charging system counter)
- (9) Definition setting of large-sized paper (Fee charging system counter)
- (10) Count setting of large-sized paper (PM)
- (11) Definition setting of large-sized paper (PM)
- (12) Number of output pages in the Copier Function
- (13) Number of output pages in the Printer Function
- (14) Number of output pages at the List Print Mode
- (15) Number of output pages in the FAX Function
- (16) Number of scanning pages in the Copier Function
- (17) Number of scanning pages in the FAX Function
- (18) Number of scanning pages in the Network Scanning Function
- (19) Number of transmitted pages in the FAX Function
- (20) Number of received pages in the FAX Function
- (21) PM count setting value
- (22) PM count present value
- (23) PM driving count setting value
- (24) PM driving count present value
- (25) History of error
  - \*1 The latest 20 errors are displayed.

- 2) Total Counter Transmit / PM Counter Transmit by FAX
  - \*1 In case of the PM Counter Transmit, the title is replaced to "PERIODICAL MAINTENANCE NOTIFICATION".

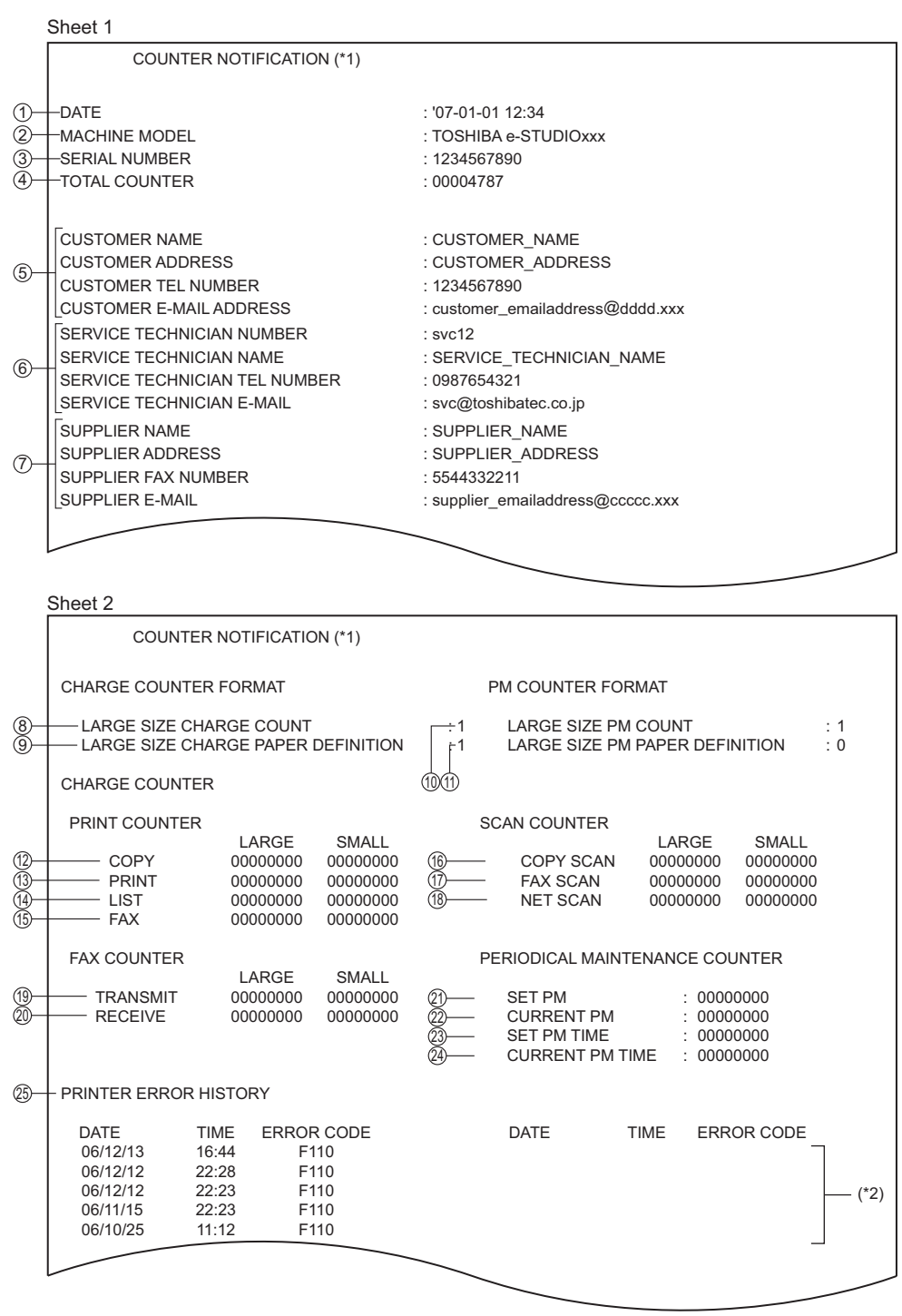

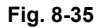

- (1) Date
- (2) Machine model name
- (3) Serial number
- (4) Total counter value
- (5) Customer information
- (6) Service technician information
- (7) Supplier information
- (8) Count setting of large-sized paper (Fee charging system counter)
- (9) Definition setting of large-sized paper (Fee charging system counter)
- (10) Count setting of large-sized paper (PM)
- (11) Definition setting of large-sized paper (PM)
- (12) Number of output pages in the Copier Function
- (13) Number of output pages in the Printer Function
- (14) Number of output pages at the List Print Mode
- (15) Number of output pages in the FAX Function
- (16) Number of scanning pages in the Copier Function
- (17) Number of scanning pages in the FAX Function
- (18) Number of scanning pages in the Network Scanning Function
- (19) Number of transmitted pages in the FAX Function
- (20) Number of received pages in the FAX Function
- (21) PM count setting value
- (22) PM count present value
- (23) PM driving count setting value
- (24) PM driving count present value
- (25) History of error
   \*2 The latest 20 errors are displayed.

8

# Service Call Transmit Subject: Service Call Notification

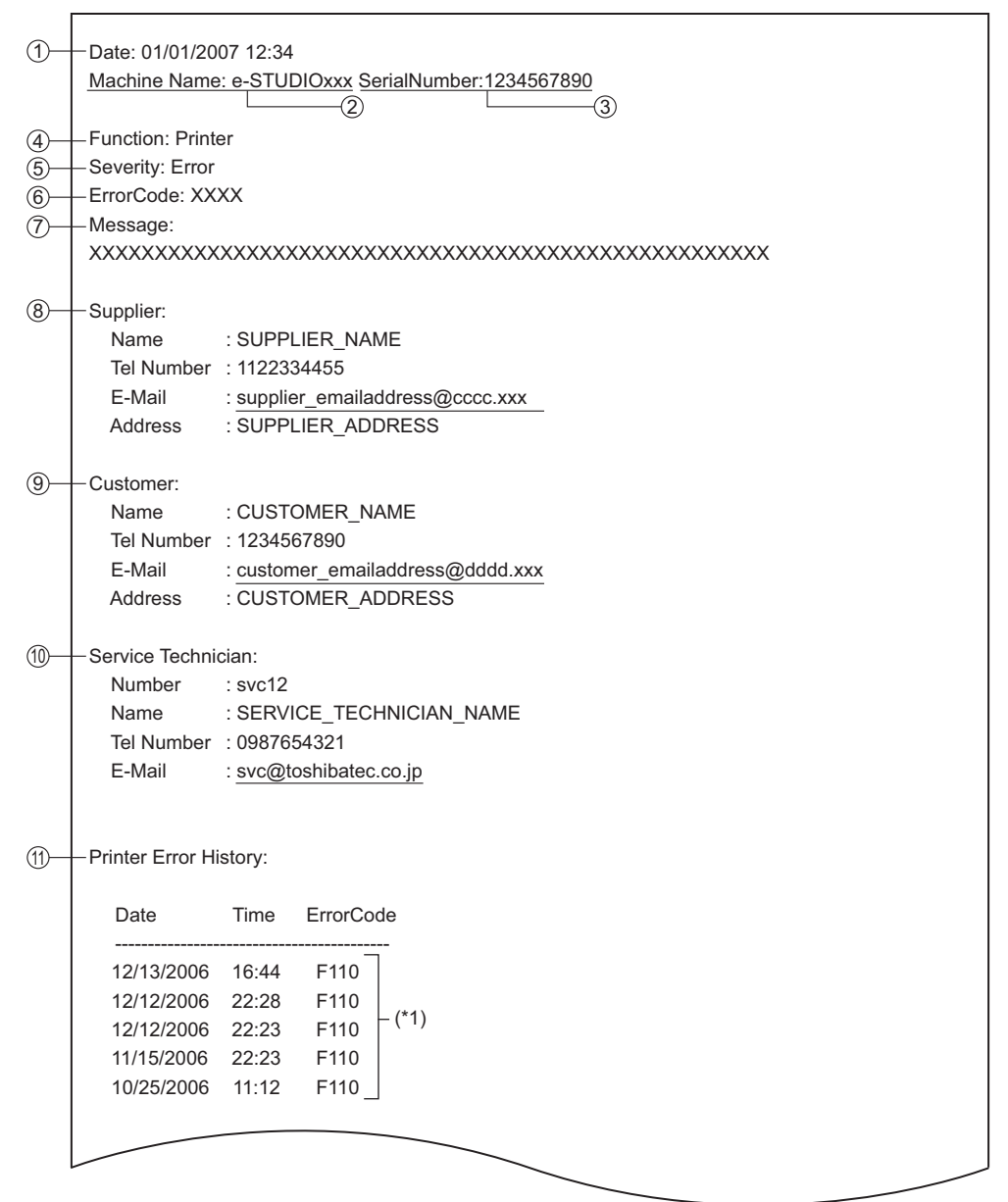

Fig. 8-36

- (1) Date (When an error occurs)
- (2) Machine model name
- (3) Serial number
- (4) Function: Fixed at "Printer"
- (5) Severity: Fixed at "Error"
- (6) Error code
- (7) Error message: The content of error is displayed.
- (8) Supplier information
- (9) Customer information
- (10) Service technician information
- (11) History of error
  - \*1 The latest 20 errors are displayed.

8

# 9. DATA CLONING with USB STORAGE DEVICE (e-STUDIO202L/203L/232/233/282/283)

In this equipment, the user data, setting items and SRAM data can be backed up / restored by turning the power ON after connecting the USB storage device on which the data cloning programs have been written to the USB connector mounted on the SYS board.

The type of data to be backed up/restored can be selected on the LCD screen in this method.

This allows you to back up/restore only the necessary data individually or to back up/restore all data in a batch.

Programs needed for data cloning with this method are given in the following table.

| Storage location | Program file name      |
|------------------|------------------------|
| Root directory   | rootusb, clone_202_282 |

## Important:

- It is assumed that data cloning is to be performed when equipment is installed or options are installed. If the address book has been registered, do not perform data cloning. Registered / set data are lost.
- The USB storage device for the data cloning must meet the following conditions. A data cloning operation with any devices other than the following will not be guaranteed.
  - A combination USB storage device with a flash memory (to be connected directly to the USB port) and its capacity is between 128 MB and 512 MB (or 1 GB).
  - A device compliant with the following specifications established by USB-IF (USB Implementers Forum)

| Class number:     | 8 (=08h)  |
|-------------------|-----------|
| Sub-Class number: | 6 (=06h)  |
| Protocol number:  | 80 (=50h) |

(Mass storage class) (SCSI transfer command set) (Bulk-only)

9

- \* Most of the common USB storage devices are compliant with the above specifications and are therefore applicable to this data cloning. However, most of these devices were originally developed to be used in an environment for PCs (e.g. Windows or Macintosh) and thus operations exclusively with this equipment have not been fully guaranteed. Therefore, the user must thoroughly check in advance whether there will be any problem in operating with this equipment when adopting one of these devices.
- The USB storage devices compliant with both USB 1.1 and USB 2.0 can be used for this data cloning. However, the operating speed when using a device compliant with USB 2.0 is equivalent to the one with a device compliant with USB 1.1.
- Data cloning with any storage devices other than a flash memory (e.g. USB-connectable memory card reader, CD/DVD drive, hard disk) will never be guaranteed. Therefore never use them for this operation.
- Be sure to unplug the LAN cable and Fax line before data are backed up / restored. Also, do not use the RADF and open the cover, drawer, etc. during the data cloning.
- Data can be backed up / restored only for the same model and version. If the version is different, update the firmware and back up / restore data in the same version.
- Restore data to equipment which has the same options as when the data are backed up.
- If "Department management" or "User management information" is restored, the counter values are copied as well, so clear all of them. However, the total counter is not copied.
- Before starting data cloning, check that "Acceptance of data cloning using USB storage device (08-9889)" is set at "0" (Accepted). If this is set at "1" (Not accepted), data cloning is disabled. In this case, ask the administrator to enable it on the TopAccess menu.
- Delete the backed up data in the USB storage device after the data cloning.

# [A] Data cloning procedure (Backup)

# Important:

- The file system for the USB storage device should be in the FAT format. Note that any device formatted in FAT32 or NTFS will not be operated. Its file system can be confirmed by opening the properties of the device from Windows Explorer.
- Never turn the power of the equipment OFF during data cloning, or the data could be damaged and the operation not carried out properly.
- Back up or restore SRAM data only for the same equipment in the same ROM version. If SRAM data are restored into the other equipment, problems such as overlapping serial numbers may occur.
- (1) Connect the USB storage device to the PC and delete all data in the USB storage device.
  - The file system for the USB storage device should be in the FAT format.
  - Windows95 and NT do not support USB. The data cannot be written into the device with the PC in which these OS are installed.
- (2) Write the program file.
  - Write the data cloning program into the root directory.
- (3) Shut down the equipment.
- (4) Connect the USB storage device to the USB connector (host) on the SYS board.

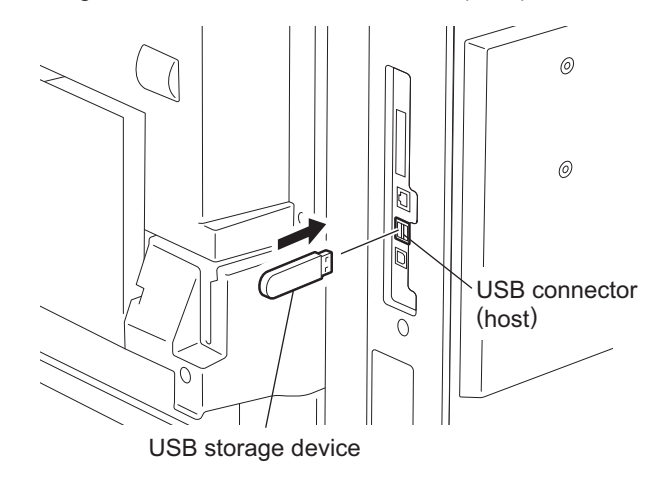

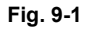

#### Notes:

- Do not connect multiple USB storage devices together.
- The USB storage device can be connected to either of 2 USB connectors (host).
- In case the printer kit (GM-1070/1071/1080U/1081U), printer/scanner kit (GM-2070/2071/ 2080U/2081U) and scanner kit (GM-4070 or GM-4080U) are used, the data must be backed up after all the "dongles" are disconnected from the USB connector (host) and only the USB storage device is connected.

#### <User Data Backup>

(5) Turn the power ON while pressing the [5] and [9] button simultaneously. The screen to select the backup/restore items is displayed.

| Select No.rootusb<br>clone_xx_xxxxversion X. XX<br>version X. XX1: User Data Back Up<br>2: User Data Restore<br>3: Setting Back Up<br>4: Setting Restore<br>5: SRAM Data Back Up<br>6: SRAM Data Restoreversion X. XX |                                                                                                    |                               |                              |  |
|----------------------------------------------------------------------------------------------------|----------------------------------------------------------------------------------------------------|-------------------------------|------------------------------|--|
| 1: User Data Back Up<br>2: User Data Restore<br>3: Setting Back Up<br>4: Setting Restore<br>5: SRAM Data Back Up<br>6: SRAM Data Restore                                                                              | Select No.                                                                                                    | rootusb<br>clone_xx_xxxxx_xxx | version X.XX<br>version X.XX |  |
|                                                                                                    | 1: User Data Back Up<br>2: User Data Restore<br>3: Setting Back Up<br>4: Setting Restore<br>5: SRAM Data Back Up<br>6: SRAM Data Restore |                               |                              |  |

#### Fig. 9-2

#### Note:

When "Disable" is set for the [Data Cloning Function] in TopAccess, the following screen is displayed. Contact and ask the administrator to change the setting on TopAccess.

The cloning tool cannot be started for permission. Please ask your customer administrator to set the cloning permission of the TopAccess setting.

#### Fig. 9-3

- (6) Select the items to be performed with the digital keys.
  - In case of backup, select one of the following items.

<Backing up User data> Select "1: User Data Back Up". <Backing up Setting item> Select "3: Setting Back Up". <Backing up SRAM data> Select "5: SRAM Data Back Up".

Note:

After the item is selected with the digital keys, displaying the next menu may take a long time.

# (7) Press the [1] button.

The screen to select the user data backup item is displayed. In this screen, the items to be backed up are shown after the mark "\*". (The items "4", "5" and "6" are selected in the screen by default.)

User Data Backup

1: Address Book 2: Mail Box 3: Template \*4: Combined \*5: Department Code \*6: User Info

Fig. 9-4

- (8) Select the items to be backed up with the digital keys. The mark "\*" is shown on the selected item. The mark "\*" can be deleted or added each time the corresponding digital key is pressed.
  - To back up the data in a batch, select "4", "5" or "6". (Selecting "4" performs "1", "2" and "3" together.)
  - To back up the data individually, select the following items.
     <Backing up Address book>

Select "1: Address Book" only.

<Backing up Mail box>

Select "2: Mail Box" only.

< Backing up Template>

Select "3: Template" only.

<Backing up 1: Address Book, 2: Mail Box and 3: Template in a batch> Select "4: Combined" only.

<Backing up Department management>

Select "5: Department Code" only.

< Backing up User management information> Select "6: User Info" only.

In case of backing up the department management and user management information

User Data Backup

1: Address Book 2: Mail Box 3: Template 4: Combined \*5: Department Code \*6: User Info

Fig. 9-5

9

05/11

E.g.:

(The following screens are given as an example of when all items are backed up.)

(9) Press the [Start] button.

The backup starts and the backing up status is displayed on the LCD screen.

| User Data Backup                                                                                               |
|----------------------------------------------------------------------------------------------------|
| 1: Address Book<br>2: Mail Box<br>3: Template<br>*4: CombinedCompleted<br>*5: Department Code<br>*6: User Info |

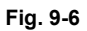

(10) "Back Up Completed" is displayed on the LCD screen when the backup has been properly completed.

| User Data Backup                                                                                      | Back Up Completed                   |
|----------------------------------------------------------------------------------------------------|-------------------------------------|
| 1: Address Book<br>2: Mail Box<br>3: Template<br>*4: Combined<br>*5: Department Code<br>*6: User Info | Completed<br>Completed<br>Completed |
|                                                                                                    |                                     |

Fig. 9-7

(11) Turn the power OFF and remove the USB storage device.

#### <Setting Backup>

- (12) Connect the USB storage device to the USB connector (host) on the SYS board.
- (13) Turn the power ON while pressing the [5] and [9] button simultaneously. The screen to select the backup/restore items is displayed.

| Select No.                                                                                                    | rootusb<br>clone_xx_xxxxx_xxx | version X.XX<br>version X.XX |  |
|----------------------------------------------------------------------------------------------------|-------------------------------|------------------------------|--|
| 1: User Data Back Up<br>2: User Data Restore<br>3: Setting Back Up<br>4: Setting Restore<br>5: SRAM Data Back Up<br>6: SRAM Data Restore |                               |                              |  |

#### Fig. 9-8

#### Notes:

- After the item is selected with the digital keys, displaying the next menu may take a long time.
- When "Disable" is set for the [Data Cloning Function] in TopAccess, the following screen is displayed. Contact and ask the administrator to change the setting on TopAccess.

The cloning tool cannot be started for permission. Please ask your customer administrator to set the cloning permission of the TopAccess setting.

#### Fig. 9-9

(14) Press the [3] button.

The screen to select the setting backup item is displayed. In this screen, the items to be backed up are shown after the mark "\*". (No items are selected in the screen by default.)

Setting Back Up

AdminSetting 1: Network/Print Service 2: SaveAsFile/Email/InternetFAX 3: Notification 4: Directory Service Setting for Option 5: FAX Kit 6: WirelessLAN/Bluetooth Kit

#### Fig. 9-10

© 2004 - 2010 TOSHIBA TEC CORPORATION All rights reserved e-STUDIO200L/202L/203L/230/230L/232/233/280/282/283 DATA CLONING with USB STORAGE DEVICE (e-STUDIO202L/203L/232/233/282/283) (15) Select the items to be backed up with the digital keys.

The mark "\*" is shown on the selected item. The mark "\*" can be deleted or added each time the corresponding digital key is pressed.

- To back up the data individually, select the following items.
  - <Backing up TopAccess: Network/Print Service>
    - Select "1: Network/Print Service" only.
  - <Backing up TopAccess: SaveAsFile/Email/InternetFAX> Select "2: SaveAsFile/Email/InternetFAX" only.
  - <Backing up TopAccess: Notification > Select "3: Notification" only.
  - <Backing up TopAccess: Directory Service>
    - Select "4: Directory Service" only.
  - <Backing up Option: Fax setting> Select "5: FAX Kit" only.
  - <Backing up Option: WirelessLAN/Bluetooth setting> Select "6: WirelessLAN/Bluetooth Kit" only.

(The following screens are given as an example of when all TopAccess items are backed up.)

(16) Press the [Start] button.

The backup starts and the backing up status is displayed on the LCD screen.

Setting Back Up AdminSetting \*1: Network/Print Service .....Completed \*2: SaveAsFile/Email/InternetFAX ...... \*3: Notification \*4: Directory Service Setting for Option 5: FAX Kit 6: WirelessLAN/Bluetooth Kit

Fig. 9-11

(17) "Back Up Completed" is displayed on the LCD screen when the backup has been properly completed.

| Setting Back Up                                                                                                    | Back Up Completed                                |
|----------------------------------------------------------------------------------------------------|--------------------------------------------------|
| AdminSetting<br>*1: Network/Print Service<br>*2: SaveAsFile/Email/InternetFAX<br>*3: Notification<br>*4: Directory Service<br>Setting for Option<br>5: FAX Kit<br>6: WirelessLAN/Bluetooth Kit | Completed<br>Completed<br>Completed<br>Completed |
|                                                                                                    |                                                  |

Fig. 9-12

(18) Turn the power OFF and remove the USB storage device.

### <SRAM Data Backup>

- (19) Connect the USB storage device to the USB connector (host) on the SYS board.
- (20) Turn the power ON while pressing the [5] and [9] button simultaneously. The screen to select the backup/restore items is displayed.

| Select No.                                                                                                    | rootusb<br>clone_xx_xxxxx_xxx | version X.XX<br>version X.XX |
|----------------------------------------------------------------------------------------------------|-------------------------------|------------------------------|
| <ol> <li>1: User Data Back Up</li> <li>2: User Data Restore</li> <li>3: Setting Back Up</li> <li>4: Setting Restore</li> <li>5: SRAM Data Back Up</li> <li>6: SRAM Data Restore</li> </ol> |                               |                              |

#### Fig. 9-13

#### Notes:

- After the item is selected with the digital keys, displaying the next menu may take a long time.
- When "Disable" is set for the [Data Cloning Function] in TopAccess, the following screen is displayed. Contact and ask the administrator to change the setting on TopAccess.

The cloning tool cannot be started for permission. Please ask your customer administrator to set the cloning permission of the TopAccess setting.

#### Fig. 9-14

(21) Press the [5] button.

The screen to select the SRAM data backup item is displayed. In this screen, the item to be backed up is shown after the mark "\*". (The item is not selected in the screen by default.)

SRAM Data Back Up

1. SRAM

#### Fig. 9-15

(22) Select the item to be backed up with the digital keys.

The mark "\*" is shown on the selected item. The mark "\*" can be deleted or added each time the corresponding digital key is pressed.

 To back up the data individually, select the following item.
 <Backing up SRAM Data> Select "1. SRAM".

Note:

The backup/restore of the SRAM data can be performed only for the same model. The ROM version must be the same when the data are backed up and restored.

(The following screens are given as an example of when SRAM data are backed up.)

#### (23) Press the [Start] button.

The backup starts and the backing up status is displayed on the LCD screen.

| SRAM Data Back Up |  |
|-------------------|--|
| *1. SRAM          |  |
|                   |  |
|                   |  |
|                   |  |
|                   |  |
|                   |  |
|                   |  |
|                   |  |

#### Fig. 9-16

(24) "Back Up Completed" is displayed on the LCD screen when the backup has been properly completed.

| SRAM Data Back Up | Back Up Completed |
|-------------------|-------------------|
| *1. SRAM          | Completed         |
|                   |                   |
|                   |                   |
|                   |                   |
|                   |                   |
|                   |                   |
|                   |                   |
|                   |                   |

# 9

# Fig. 9-17

(25) Turn the power OFF and remove the USB storage device.

<sup>07/11</sup> 

# [B] Data cloning procedure (Restore)

# Important:

- The file system for the USB storage device should be in the FAT format. Note that any device formatted in FAT32 or NTFS will not be operated. Its file system can be confirmed by opening the properties of the device from Windows Explorer.
- Never turn the power of the equipment OFF during data cloning, or the data could be damaged and the operation not carried out properly.
- (1) Shut down the equipment.
- (2) Connect the USB storage device to the USB connector (host) on the SYS board.

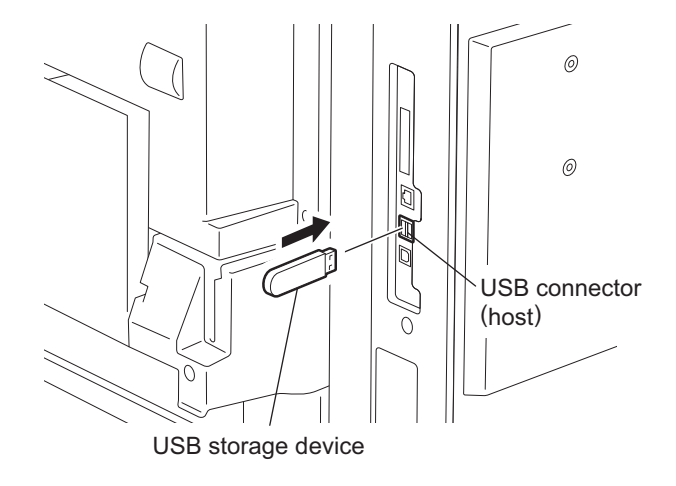

Fig. 9-18

# Notes:

- Do not connect multiple USB storage devices together.
- The USB storage device can be connected to either of 2 USB connectors (host).
- In case the printer kit (GM-1070/1071/1080U/1081U), printer/scanner kit (GM-2070/2071/ 2080U/2081U) and scanner kit (GM-4070 or GM-4080U) are used, the data must be restored after all the "dongles" are disconnected from the USB connector (host) and only the USB storage device is connected.

#### <User Data Restore>

(3) Turn the power ON while pressing the [5] and [9] button simultaneously. The screen to select the backup/restore items is displayed.

| Select No.                                                                                                    | rootusb<br>clone_xx_xxxxx_xxx | version X.XX<br>version X.XX |  |
|----------------------------------------------------------------------------------------------------|-------------------------------|------------------------------|--|
| 1: User Data Back Up<br>2: User Data Restore<br>3: Setting Back Up<br>4: Setting Restore<br>5: SRAM Data Back Up<br>6: SRAM Data Restore |                               |                              |  |
|                                                                                                    |                               |                              |  |

#### Fig. 9-19

#### Note:

When "Disable" is set for the [Data Cloning Function] in TopAccess, the following screen is displayed. Contact and ask the administrator to change the setting on TopAccess.

The cloning tool cannot be started for permission. Please ask your customer administrator to set the cloning permission of the TopAccess setting.

#### Fig. 9-20

- (4) Select the items to be performed with the digital keys.
  - In case of restore, select the following items. <Restoring User data> Select "2: User Data Restore". <Restoring Setting item> Select "4: Setting Restore". <Restoring SRAM data> Select "6: SRAM Data Restore".

#### Note:

•

After the item is selected with the digital keys, displaying the next menu may take a long time.

07/11

# (5) Press the [2] button.

The screen to select the user data restore item is displayed. In this screen, the items to be restored are shown after the mark "\*". (The items "4", "5" and "6" are selected in the screen by default.)

User Data Restore 1: Address Book 2: Mail Box 3: Template \*4: Combined \*5: Department Code \*6: User Info

Fig. 9-21

- (6) Select the items to be restored with the digital keys. The mark "\*" is shown on the selected item. The mark "\*" can be deleted or added each time the corresponding digital key is pressed.
  - To restore the data in a batch, select "4", "5" or "6". (Selecting "4" performs "1", "2" and "3" together.)
  - To restore the data individually, select the following items. Be sure to select the same item as the one backed up individually.
    <Restoring Address book> Select "1: Address Book" only.
    <Restoring Mail box> Select "2: Mail Box" only.
    < Restoring Template> Select "3: Template" only.
    <Restoring 1: Address Book, 2: Mail Box and 3: Template in a batch> Select "4: Combined" only.
    <Restoring Department management> Select "5: Department Code" only.
    <Restoring User management information> Select "6: User Info" only.

E.g.:

In case of restoring the department management and user management information

User Data Restore

1: Address Book 2: Mail Box 3: Template 4: Combined \*5: Department Code \*6: User Info

Fig. 9-22

9 - 15

(The following screens are given as an example of when all items are restored.)

# (7) Press the [Start] button.

The restore starts and the restoring status is displayed on the LCD screen.

| User Data Restoer                                                                                              |  |
|----------------------------------------------------------------------------------------------------|--|
| 1: Address Book<br>2: Mail Box<br>3: Template<br>*4: CombinedCompleted<br>*5: Department Code<br>*6: User Info |  |

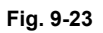

(8) "Restore Completed" is displayed on the LCD screen when the restore has been properly completed.

| User Data Restoer                                                                                     | Restore Completed                   |
|----------------------------------------------------------------------------------------------------|-------------------------------------|
| 1: Address Book<br>2: Mail Box<br>3: Template<br>*4: Combined<br>*5: Department Code<br>*6: User Info | Completed<br>Completed<br>Completed |

Fig. 9-24

- (9) Turn the power OFF and remove the USB storage device.
- (10) Clear the counter (in case of restoring "Department Code" and "User Info"). Since the counter values are also copied, clear all of them. However, the total counter is not copied.
  - <Procedure>

Press the buttons as follows: [USER FUNCTION]  $\rightarrow$  [ADMIN]  $\rightarrow$ Enter the password  $\rightarrow$ 

[COUNTER] →[DEPARTMENT SETTING] →Enter the password →[RESET ALL COUNTERS]
\* Enable the department management when the [RESET ALL COUNTERS] button is set to be disabled.

#### <Setting Restore>

- (11) Connect the USB storage device to the USB connector (host) on the SYS board.
- (12) Turn the power ON while pressing the [5] and [9] button simultaneously. The screen to select the backup/restore items is displayed.

| Select No.                                                                                                    | rootusb<br>clone_xx_xxxxx_xxx | version X.XX<br>version X.XX |
|----------------------------------------------------------------------------------------------------|-------------------------------|------------------------------|
| <ol> <li>1: User Data Back Up</li> <li>2: User Data Restore</li> <li>3: Setting Back Up</li> <li>4: Setting Restore</li> <li>5: SRAM Data Back Up</li> <li>6: SRAM Data Restore</li> </ol> |                               |                              |

#### Fig. 9-25

#### Notes:

- After the item is selected with the digital keys, displaying the next menu may take a long time.
- When "Disable" is set for the [Data Cloning Function] in TopAccess, the following screen is displayed. Contact and ask the administrator to change the setting on TopAccess.

The cloning tool cannot be started for permission. Please ask your customer administrator to set the cloning permission of the TopAccess setting.

#### Fig. 9-26

(13) Press the [4] button.

The screen to select the setting restore item is displayed. In this screen, the items to be restored are shown after the mark "\*". (No items are selected in the screen by default.)

Setting Restore

AdminSetting 1: Network/Print Service 2: SaveAsFile/Email/InternetFAX 3: Notification 4: Directory Service Setting for Option 5: FAX Kit

6: WirelessLAN/Bluetooth Kit

Fig. 9-27

© 2004 - 2010 TOSHIBA TEC CORPORATION All rights reserved e-STUDIO200L/202L/203L/230/230L/232/233/280/282/283 DATA CLONING with USB STORAGE DEVICE (e-STUDIO202L/203L/232/233/282/283)

07/11

(14) Select the items to be restored with the digital keys.

The mark "\*" is shown on the selected item. The mark "\*" can be deleted or added each time the corresponding digital key is pressed.

To restore the data individually, select the following items.
<Restoring TopAccess: Network/Print Service> Select "1: Network/Print Service" only.
<Restoring TopAccess: SaveAsFile/Email/InternetFAX> Select "2: SaveAsFile/Email/InternetFAX" only.
<Restoring TopAccess: Notification > Select "3: Notification" only.
<Restoring TopAccess: Directory Service> Select "4: Directory Service" only.
<Restoring Option: Fax setting> Select "5: FAX Kit" only.
<Restoring Option: WirelessLAN/Bluetooth setting> Select "6: WirelessLAN/Bluetooth Kit" only.

#### Note:

Be sure to restore the same option items in the same condition as when the option items were backed up.

(The following screens are given as an example of when all TopAccess items are restored.)

## (15) Press the [Start] button.

The restore starts and the restoring status is displayed on the LCD screen.

| Setting Kestore                                                                                                    |  |
|----------------------------------------------------------------------------------------------------|--|
| AdminSetting<br>*1: Network/Print ServiceCompleted<br>*2: SaveAsFile/Email/InternetFAX<br>*3: Notification<br>*4: Directory Service<br>Setting for Option<br>5: FAX Kit<br>6: WirelessLAN/Bluetooth Kit |  |

Fig. 9-28

(16) "Restore Completed" is displayed on the LCD screen when the restore has been properly completed.

| Setting Restore                                                                                                    | Restore Completed                                |
|----------------------------------------------------------------------------------------------------|--------------------------------------------------|
| AdminSetting<br>*1: Network/Print Service<br>*2: SaveAsFile/Email/InternetFAX<br>*3: Notification<br>*4: Directory Service<br>Setting for Option<br>5: FAX Kit<br>6: WirelessLAN/Bluetooth Kit | Completed<br>Completed<br>Completed<br>Completed |
|                                                                                                    |                                                  |

Fig. 9-29

(17) Turn the power OFF and remove the USB storage device.

05/11

### <SRAM Data Restore>

- (18) Connect the USB storage device to the USB connector (host) on the SYS board.
- (19) Turn the power ON while pressing the [5] and [9] button simultaneously. The screen to select the backup/restore items is displayed.

| Select No.                                                                                                    | rootusb<br>clone_xx_xxxxx_xxx | version X.XX<br>version X.XX |  |
|----------------------------------------------------------------------------------------------------|-------------------------------|------------------------------|--|
| <ol> <li>1: User Data Back Up</li> <li>2: User Data Restore</li> <li>3: Setting Back Up</li> <li>4: Setting Restore</li> <li>5: SRAM Data Back Up</li> <li>6: SRAM Data Restore</li> </ol> |                               |                              |  |

#### Fig. 9-30

#### Notes:

- After the item is selected with the digital keys, displaying the next menu may take a long time.
- When "Disable" is set for the [Data Cloning Function] in TopAccess, the following screen is displayed. Contact and ask the administrator to change the setting on TopAccess.

The cloning tool cannot be started for permission. Please ask your customer administrator to set the cloning permission of the TopAccess setting.

#### Fig. 9-31

(20) Press the [6] button.

The screen to select the SRAM data restore item is displayed. In this screen, the item to be restored is shown after the mark "\*". (The item is not selected in the screen by default.)

SRAM Data Restore

1. SRAM

#### Fig. 9-32

(21) Select the item to be restored with the digital keys.

The mark "\*" is shown on the selected item. The mark "\*" can be deleted or added each time the corresponding digital key is pressed.

To restore the data individually, select the following item.
 <Restoring SRAM Data>
 Select "1. SRAM".

## Note:

The backup/restore of the SRAM data can be performed only for the same model. The ROM version must be the same when the data are backed up and restored.

(The following screens are given as an example of when SRAM data are restored.)

# (22) Press the [Start] button.

The restore starts and the restoring status is displayed on the LCD screen.

| SRAM Data Restore |  |
|-------------------|--|
| *1. SRAM          |  |
|                   |  |
|                   |  |
|                   |  |
|                   |  |
|                   |  |
|                   |  |
|                   |  |

#### Fig. 9-33

(23) "Restore Completed" is displayed on the LCD screen when the restore has been properly completed.

| SRAM Data Restore | Restore Completed |
|-------------------|-------------------|
| *1. SRAM          | Completed         |
|                   |                   |
|                   |                   |
|                   |                   |
|                   |                   |
|                   |                   |
|                   |                   |
|                   |                   |

# Fig. 9-34

(24) Turn the power OFF and remove the USB storage device.

# [C] Confirmation of the error

"Back Up ERROR X" (X: Error number) is displayed at the top of the LCD screen when the data have not been properly backed up / restored. In this case, turn the power OFF and then check the following items. After confirming and solving the problem, back up / restore the data again from the beginning.

- Does the USB storage device meet the conditions being used for this cloning?
- Is the updated program file written on the USB storage device properly?
- Is the USB storage device installed properly?
- Is the USB storage device or the equipment damaged?

| User Data Backup                                                                                      | Back Up ERROR X |
|----------------------------------------------------------------------------------------------------|-----------------|
| 1: Address Book<br>2: Mail Box<br>3: Template<br>*4: Combined<br>*5: Department Code<br>*6: User Info | ERROR           |
|                                                                                                    |                 |

#### Fig. 9-35

| Error number | Error content             |
|--------------|---------------------------|
| ERROR 1      | Copy error                |
| ERROR 2      | I/F error                 |
| ERROR 3      | USB memory full error     |
| ERROR 4      | Working folder error      |
| ERROR 5      | File not found error      |
| ERROR 6      | Security error            |
| ERROR 7      | Checksum error            |
| ERROR 8      | Model check error         |
| ERROR 9      | Version check error       |
| ERROR 10     | Destination check error   |
| ERROR 11     | Serial number check error |

# [D] Backup file

Backed up data files are encrypted.

<User data file>

The folder "user\_data" is created in the root directory and the following files are stored in it.

| Data item                                                 | File name             |
|-----------------------------------------------------------|-----------------------|
| Address book                                              | BACKUP_ADDR.sct       |
| Mailbox                                                   | BACKUP_MBOX.sct       |
| Template                                                  | BACKUP_TEMP.sct       |
| Back up the Address book, Mailbox and Template in a batch | BACKUP_ALL.sct        |
| Department management information                         | BACKUP_Department.sct |
| User management information                               | BACKUP_User.sct       |

<Setting data file>

The folder "setting\_data" is created in the root directory and the following files are stored in it.

| Data item                                | File name      |
|------------------------------------------|----------------|
| Network / Print service                  | network.sct    |
| SaveAsFile / Email / InternetFAX         | scan.sct       |
| Notification setting                     | notice.sct     |
| Directory Service                        | ldap.sct       |
| FAX setting                              | fax.sct        |
| Wireless LAN setting / Bluetooth setting | wl.sct, bl.sct |

# <SRAM data file>

The folder "sram\_data" is created in the root directory and the following file is stored in it.

| Data item | File name |
|-----------|-----------|
| SRAM      | sram.sct  |

\* In addition to the backed up data, the following files are created in each folder.

| Back up item      | File name        |
|-------------------|------------------|
| User data         | user_data.txt    |
| Setting item data | setting_data.txt |
| SRAM data         | sram_data.txt    |

<Contents of file>

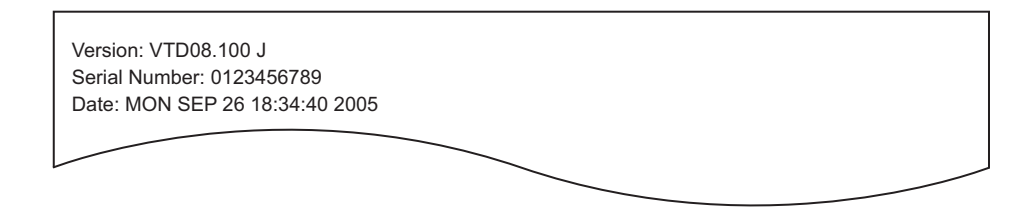

- File format (user\_data.txt, setting\_data.txt, sram\_data.txt: all in common) Line 1: Version
   Line 2: Serial number
  - Line 3: Date

# **10. WIRE HARNESS CONNECTION DIAGRAMS**

# 10.1 AC Wire Harness

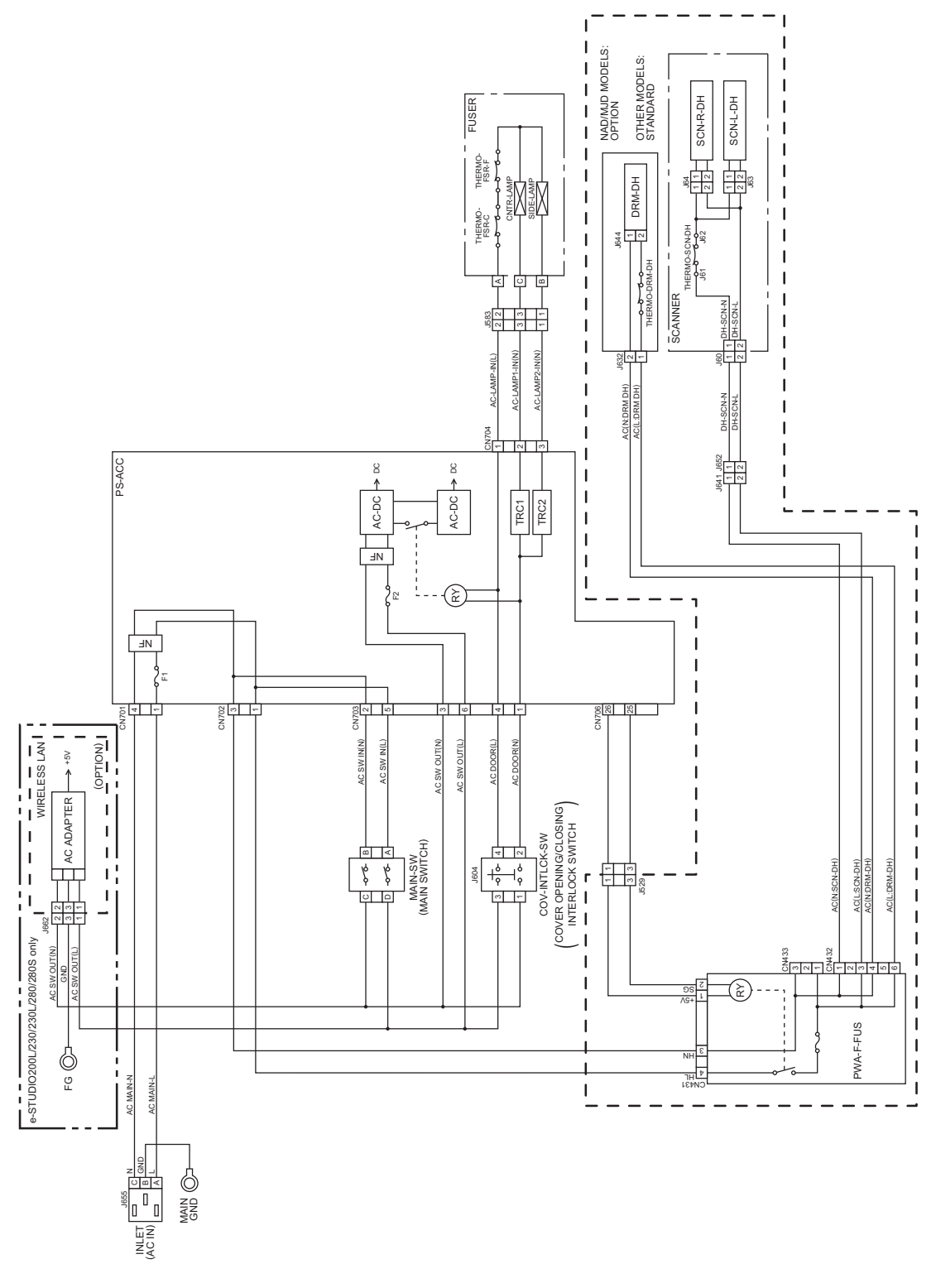

10
# 10.2 DC Wire Harness (e-STUDIO200L/230/230L/280/280S)

|        | ۷ (                                                                                                    | ۵                                                                                                    | O                                                                                                    |                                                                                                    | Ш                                                                                                    | ш.                                                                                                    | U                                                                                                    | <u> </u>                                                                                                    |
|--------|----------------------------------------------------------------------------------------------------|----------------------------------------------------------------------------------------------------|----------------------------------------------------------------------------------------------------|----------------------------------------------------------------------------------------------------|----------------------------------------------------------------------------------------------------|----------------------------------------------------------------------------------------------------|----------------------------------------------------------------------------------------------------|----------------------------------------------------------------------------------------------------|
|        | J518<br>1519<br>1519<br>1519<br>1521<br>1521                                                                                                    | 1549<br>1549<br>1549<br>1519<br>1519<br>1519<br>1519<br>1519<br>1519<br>1519<br>1519<br>1519<br>1519<br>1519<br>1519<br>1519<br>1519<br>1519<br>1519<br>1519<br>1518<br>1519<br>1519<br>1519<br>1519<br>1519<br>1518<br>1519<br>1518<br>1518 | UULE<br>280<br>(AUD/MUD/IRD/CND/TVD),<br>(CND) MODELS: STANDARD<br>(NAD/ASD),<br>(MJD) MODELS: STANDARD<br>(MJD) MODELS: OPTION<br>280(ASD)ASU/SAD),<br>(MJD) MODELS: OPTION                                                                                                    | N <sup>721</sup> 1 MAIN CHARGER WIRE<br>N <sup>722</sup> 1 MAIN CHARGER WIRE<br>N <sup>722</sup> 1 MAIN CHARGER WIRE<br>N <sup>723</sup> 1 DEVELOPER BIAS<br>N <sup>724</sup> 1 TRANSFER BIAS<br>N <sup>726</sup> 1 TRANSFER BIAS<br>1 TRANSFER GUIDE BIAS<br>1 REGISTRATION BIAS<br>1 REGISTRATION ROLLER BIAS                                                                                                    | 36     1     1     EDG-HTR     1       1     EDG-HTR     1     1     1       1     EXTSW-1     1     1     1       1     1     1     1     1       1     1     1     1     1       1     1     1     1     1       1     1     1     1     1       1     1     1     1     1       1     1     1     1     1       1     1     1     1     1       0     1     1     1     1       0     1     1     1     1       0     1     1     1     1       0     1     1     1     1                                                                                                    | RSTSW-OA J641       RSTSW-OA J641       +24VD1     1       +54VD1     1       HMS-1A     1       HMS-1A     3       HMS-1A     3       HMS-1A     3       HMS-1A     4       FRNT-     4       FCOVSW-0     J643       FCOVSW-0     J643       FCOVSW-0     J643       FCOVSW-0     J643       PO     J643       ATSUP1     1       ATSUP1     ATTNR-SNR                                                                                                    | BRTMP-0     J647       So     1       So     1       FSTSW-OA     J647       +51VB     1       +51VB     J640       +51VB     J640       +51VB     J640       FEN-A     1       1     1       RESETSW     J640       +51VB     J640       FEOVSW-0     J643       FEOVSW-0     J643       1     TEMP-A       1     1       1     1       1     1       1     1       1     1       1     1       1     1       1     1       1     1       1     1       1     1       1     1       1     1       1     1       1     1       1     1       1     1                                                                                                    | ATS-TA     4       ATSVR-TA     1       +24VD1     1       ATSVR-TA     1       ATSVR-TA     1       BRTMP-1     1647       SG     1       THMS-DRM     1       +5.1VB     1640       +5.1VB     1       ATNR-SNR       ATSVR-TA     1       +5.1VB     1       ASTSW-OA     1       HMS-TA     1       ASTSW-OA     1       HMS-TA     1       ASTSW-OA     1       HMS-TA     1       AST     1       B     1       AST     1       B     1       AST     1       AST     1                                                                                                    |
| ω      | NC         J616         NC           P-1         6         2         CUEMP-1           B         4         4         4         4           P-1         2         5         3         CUEMP-1           B         3         5         CUTOP-1           B         3         5         CUTOP-1           B         3         5         CUTOP-1           B         3         5         CUTOP-1           B         3         5         CUTOP-1           B         3         5         CUTOP-1           B         3         5         CUTOP-1           B         3         5         CUTOP-1           B         3         5         CUTOP-1           B         3         5         CUTOP-1           B         3         5         CURGC-0           01         4         3         5         5           B         3         5         5         5           B         3         5         5         5           B         4         4         4         4           A         3         <                                                                                                    | LoA<br>LoA<br>P-1<br>B-1<br>P-1<br>P-1<br>P-1<br>P-1<br>P-1<br>P-1<br>P-1<br>P                                                                                                    | PRAWER MOD<br>PRAWER MOD<br>e-STUDIO230/2<br>e-STUDIO230/2<br>e-STUDIO230/2<br>e-STUDIO230/2<br>e-STUDIO230/2<br>                                                                                                    | 10<br>KoA<br>KoA<br>WW-IA<br>WW-IA<br>WW-IA<br>WW-IA<br>WW-IA<br>WW-IA<br>WW-IA<br>WW-IA<br>WW-IA<br>WW-IA<br>WW-IA<br>WW-IA<br>WW-IA<br>WW-IA<br>OA<br>B-0A<br>OA<br>COA<br>COA<br>COA<br>COA<br>COA<br>COA<br>COA                                                                                                    | A         3         6         FTH-1A           W         1         8         45VSW           W1         2         1         1           W1         2         2         0           W1         2         2         0           W1         2         2         0           W1         2         2         0           W1         2         2         0           W1         2         2         0           W1         3         0         1         1           DA         6         6         1         2         2           M1         6         6         1         1         2         2           M1         6         6         1         1         2         1         1         2           1         1         1         1         1         1         1         1         1         1         1         1         1         1         1         1         1         1         1         1         1         1         1         1         1         1         1         1         1         1                                                                                                    | 2-1<br>W-OA<br>W-OA<br>W-OA<br>M-OA<br>M | -1<br>-2<br>-2<br>-2<br>-1<br>-1<br>-1<br>-1<br>-1<br>-1<br>-1<br>-1<br>-1<br>-1                                                                                                    | A<br>R-1A<br>R-1A<br>H<br>H<br>H<br>H<br>H<br>H<br>H<br>H<br>H<br>H<br>H<br>H<br>H                                                                                                    |
| $\neg$ | CN307<br>A1<br>SC<br>A2<br>CUEM<br>A2<br>CUEM<br>A2<br>CUEM<br>A3<br>CUTO<br>A4<br>CUTO<br>A6<br>A1<br>CURG<br>A5<br>CUTO<br>A6<br>CUTO<br>A6<br>CUTO<br>A6<br>CUTO<br>A6<br>CUTO<br>A6<br>CUTO<br>A6<br>CUTO<br>A7<br>CUEM<br>A7<br>CUEM<br>CUEM<br>A7<br>CUEM<br>A7 | A14<br>A14<br>A14<br>2NDC<br>A15<br>2NDC<br>A15<br>2NDC<br>B1<br>A14<br>2NDC<br>B2<br>451VC<br>B1<br>A14<br>A15<br>2AVC<br>B2<br>A14<br>A15<br>2AVC<br>B2<br>A14<br>A15<br>2AVC<br>A14<br>A14<br>A14<br>A14<br>A14<br>A14<br>A14<br>A14<br>A14<br>A14                                                                                                    | 813 COS                                                                                                    | B15         CLSW           B15         CLSW           B15         CLSW           CR33         A1           A1         HVSD           A2         HVSD           A3         HVSD           A4         HVTGI           A6         HVTGI           A6         HVTGI           A6         HVTGI           A6         HVTGI           A7         HVTGI           A6         HVTGI           A7         HVTGI           A11         HVTM           A11         HVTM           A11         HVTM           B1         B1           B2         MTH+           B3         MTH+           B4         MTH+                                                                                                    | BB         ETH           B7         5505           B11         NC           B11         NC           B11         NC           B11         NC           B11         NC           B11         NC           B11         NC           B11         NC           B11         NC           B11         NC           A10         A15C           A1         A15C           A1         <                                                                                                    | A11         NC           A12         NC           B1         CPSW           B1         CPSW           B1         CPSW           B2         RSTS           B3         #24VL           B5         HMS1           B1         TEMP           B5         HMS1           B1         TEMP           B1         TEMP           B1         EG           B1         NC           B1         NC           B1         NC           B1         NC           B1         NC           CN303         SG           CN303         CN303           A12VL         A12VL           A12VL         A12VL                                                                                                    | All DRTH<br>All DRTH<br>All DRTH<br>All DRTH<br>All DRTH<br>Bl All DR<br>Bl All DR<br>BL ALL DR<br>BL ALL DR<br>B | A A A A A A A A A A A A A A A A A A A                                                                                                    |
| 7      | PWA-<br>I         I         CN202         BDI V.1         S           PWA-<br>I         1         0         0         0         0         0         0         0         0         0         0         0         0         0         0         0         0         0         0         0         0         0         0         0         0         0         0         0         0         0         0         0         0         0         0         0         0         0         0         0         0         0         0         0         0         0         0         0         0         0         0         0         0         0         0         0         0         0         0         0         0         0         0         0         0         0         0         0         0         0         0         0         0         0         0         0         0         0         0         0         0         0         0         0         0         0         0         0         0         0         0         0         0         0         0         0         0         0         0                                                                                                    | 10     11                                                                                                    | PFP/LCF         P           PFP/LCF         10           23         23           24         23           223         3126-0.01           234         3126-0.01           235         3126-0.01           236         231           237         3126-0.01           238         3126-0.01           239         3126-0.01           231         3126-0.01           232         3126-0.01           231         3126-0.01           232         3126-0.01           233         3126-0.01           234         8126-0.01           113         8157-0.01           114         86           112         86           113         86           114         86           115         86           116         86           117         86           118         86           119         86           110         86           111         10           111         10           111         10           111         10           111 <th>FEED-     1       150     1       150     1       150     1       150     1       150     1       150     1       151     1       150     1       151     1       151     1       151     1       151     1       151     1       151     1       151     1       151     1       151     1       151     1       151     1       151     1       151     1       151     1       151     1       151     1       151     1       151     1       151     1       151     1       151     1       151     1       151     1       151     1       151     1       151     1       151     1       151     1       151     1       151     1       151     1       151     1       151     1       151     1       151<th>Jefo     Sts22-0     Jefo       SiZE-SiR     Jefo     Sts22-0     B       SiZE-SiR     Jefo     1     1       SiZE-SiR     Jose     1     1       SiZE-SiR     Jose     1     1       SiZE-SiR     Jose     1     1       SiZE-SiR     Jose     1     1       SiZE-SiR     Jose     1     1       SiZE-SiR     Jose     1     1       SiZE-SiR     Jose     1     1       SiZE-SiR     Jose     1     1       SiZE-SiR     Jose     1     1       SiZE-SiR     Jose     1     1       Jose     Jose     1     1     1       SiZE-SiR     Jose     Jose     1     1       Jose     Jose     Jose     1     1       Jose     Jose     Jose     Jose     1       Jose     Jose     Jose     Jose     Jose       Jose     Jose     Jose     Jose     Jose       Jose     Jose     Jose     Jose     Jose       Jose     Jose     Jose     Jose     Jose       Jose     Jose     Jose     Jose     Jose       Jose<!--</th--><th>MUTOMATIC DUPLEXING UNIT          <sup>11</sup> +5.1VB<br/><sup>12</sup> - 5.0V214<br/><sup>12</sup> - 5.0V214<br/><sup>11</sup> +5.1VB<br/><sup>12</sup> - 5.0V214<br/><sup>12</sup> - 5.0V21<br/><sup>12</sup> - 5.0V21<br/><sup>12</sup> - 5.0V21<br/><sup>12</sup> - 5.0V21<br/><sup>12</sup> - 5.0V21<br/><sup>12</sup> - 5.0V21<br/><sup>12</sup> - 5.0V21<br/><sup>12</sup> - 5.0V21<br/><sup>12</sup> - 5.0V21<br/><sup>12</sup> - 5.0V21<br/><sup>12</sup> - 5.0V21<br/><sup>12</sup> - 5.0V21<br/><sup>12</sup> - 5.0V21<br/><sup>11</sup> - 5.0V21<br/><sup>11</sup> - 5.0V11-1<br/><sup>11</sup> - 5.0V11-1<br/><sup>11</sup></th><th>e-STUDIO230/280(NAD/AUD/IRD/CNU)<br/>MODELS: STANDARD<br/>e-STUDIO230/2805(NDD/PDFJP/ASD/ASU/SAD/TWD),<br/>e-STUDIO230(NUD) MODELS: OPTION<br/>e-STUDIO230(S0D) MODELS: OPTION<br/>f</th><th>Image: Second control of the second control of the second control of th</th></th></th> | FEED-     1       150     1       150     1       150     1       150     1       150     1       150     1       151     1       150     1       151     1       151     1       151     1       151     1       151     1       151     1       151     1       151     1       151     1       151     1       151     1       151     1       151     1       151     1       151     1       151     1       151     1       151     1       151     1       151     1       151     1       151     1       151     1       151     1       151     1       151     1       151     1       151     1       151     1       151     1       151     1       151     1       151     1       151     1       151 <th>Jefo     Sts22-0     Jefo       SiZE-SiR     Jefo     Sts22-0     B       SiZE-SiR     Jefo     1     1       SiZE-SiR     Jose     1     1       SiZE-SiR     Jose     1     1       SiZE-SiR     Jose     1     1       SiZE-SiR     Jose     1     1       SiZE-SiR     Jose     1     1       SiZE-SiR     Jose     1     1       SiZE-SiR     Jose     1     1       SiZE-SiR     Jose     1     1       SiZE-SiR     Jose     1     1       SiZE-SiR     Jose     1     1       Jose     Jose     1     1     1       SiZE-SiR     Jose     Jose     1     1       Jose     Jose     Jose     1     1       Jose     Jose     Jose     Jose     1       Jose     Jose     Jose     Jose     Jose       Jose     Jose     Jose     Jose     Jose       Jose     Jose     Jose     Jose     Jose       Jose     Jose     Jose     Jose     Jose       Jose     Jose     Jose     Jose     Jose       Jose<!--</th--><th>MUTOMATIC DUPLEXING UNIT          <sup>11</sup> +5.1VB<br/><sup>12</sup> - 5.0V214<br/><sup>12</sup> - 5.0V214<br/><sup>11</sup> +5.1VB<br/><sup>12</sup> - 5.0V214<br/><sup>12</sup> - 5.0V21<br/><sup>12</sup> - 5.0V21<br/><sup>12</sup> - 5.0V21<br/><sup>12</sup> - 5.0V21<br/><sup>12</sup> - 5.0V21<br/><sup>12</sup> - 5.0V21<br/><sup>12</sup> - 5.0V21<br/><sup>12</sup> - 5.0V21<br/><sup>12</sup> - 5.0V21<br/><sup>12</sup> - 5.0V21<br/><sup>12</sup> - 5.0V21<br/><sup>12</sup> - 5.0V21<br/><sup>12</sup> - 5.0V21<br/><sup>11</sup> - 5.0V21<br/><sup>11</sup> - 5.0V11-1<br/><sup>11</sup> - 5.0V11-1<br/><sup>11</sup></th><th>e-STUDIO230/280(NAD/AUD/IRD/CNU)<br/>MODELS: STANDARD<br/>e-STUDIO230/2805(NDD/PDFJP/ASD/ASU/SAD/TWD),<br/>e-STUDIO230(NUD) MODELS: OPTION<br/>e-STUDIO230(S0D) MODELS: OPTION<br/>f</th><th>Image: Second control of the second control of the second control of th</th></th> | Jefo     Sts22-0     Jefo       SiZE-SiR     Jefo     Sts22-0     B       SiZE-SiR     Jefo     1     1       SiZE-SiR     Jose     1     1       SiZE-SiR     Jose     1     1       SiZE-SiR     Jose     1     1       SiZE-SiR     Jose     1     1       SiZE-SiR     Jose     1     1       SiZE-SiR     Jose     1     1       SiZE-SiR     Jose     1     1       SiZE-SiR     Jose     1     1       SiZE-SiR     Jose     1     1       SiZE-SiR     Jose     1     1       Jose     Jose     1     1     1       SiZE-SiR     Jose     Jose     1     1       Jose     Jose     Jose     1     1       Jose     Jose     Jose     Jose     1       Jose     Jose     Jose     Jose     Jose       Jose     Jose     Jose     Jose     Jose       Jose     Jose     Jose     Jose     Jose       Jose     Jose     Jose     Jose     Jose       Jose     Jose     Jose     Jose     Jose       Jose </th <th>MUTOMATIC DUPLEXING UNIT          <sup>11</sup> +5.1VB<br/><sup>12</sup> - 5.0V214<br/><sup>12</sup> - 5.0V214<br/><sup>11</sup> +5.1VB<br/><sup>12</sup> - 5.0V214<br/><sup>12</sup> - 5.0V21<br/><sup>12</sup> - 5.0V21<br/><sup>12</sup> - 5.0V21<br/><sup>12</sup> - 5.0V21<br/><sup>12</sup> - 5.0V21<br/><sup>12</sup> - 5.0V21<br/><sup>12</sup> - 5.0V21<br/><sup>12</sup> - 5.0V21<br/><sup>12</sup> - 5.0V21<br/><sup>12</sup> - 5.0V21<br/><sup>12</sup> - 5.0V21<br/><sup>12</sup> - 5.0V21<br/><sup>12</sup> - 5.0V21<br/><sup>11</sup> - 5.0V21<br/><sup>11</sup> - 5.0V11-1<br/><sup>11</sup> - 5.0V11-1<br/><sup>11</sup></th> <th>e-STUDIO230/280(NAD/AUD/IRD/CNU)<br/>MODELS: STANDARD<br/>e-STUDIO230/2805(NDD/PDFJP/ASD/ASU/SAD/TWD),<br/>e-STUDIO230(NUD) MODELS: OPTION<br/>e-STUDIO230(S0D) MODELS: OPTION<br/>f</th> <th>Image: Second control of the second control of the second control of th</th> | MUTOMATIC DUPLEXING UNIT <sup>11</sup> +5.1VB<br><sup>12</sup> - 5.0V214<br><sup>12</sup> - 5.0V214<br><sup>11</sup> +5.1VB<br><sup>12</sup> - 5.0V214<br><sup>12</sup> - 5.0V21<br><sup>12</sup> - 5.0V21<br><sup>12</sup> - 5.0V21<br><sup>12</sup> - 5.0V21<br><sup>12</sup> - 5.0V21<br><sup>12</sup> - 5.0V21<br><sup>12</sup> - 5.0V21<br><sup>12</sup> - 5.0V21<br><sup>12</sup> - 5.0V21<br><sup>12</sup> - 5.0V21<br><sup>12</sup> - 5.0V21<br><sup>12</sup> - 5.0V21<br><sup>12</sup> - 5.0V21<br><sup>11</sup> - 5.0V21<br><sup>11</sup> - 5.0V11-1<br><sup>11</sup> - 5.0V11-1<br><sup>11</sup>                                                                                                    | e-STUDIO230/280(NAD/AUD/IRD/CNU)<br>MODELS: STANDARD<br>e-STUDIO230/2805(NDD/PDFJP/ASD/ASU/SAD/TWD),<br>e-STUDIO230(NUD) MODELS: OPTION<br>e-STUDIO230(S0D) MODELS: OPTION<br>f                                                                                                    | Image: Second control of the second control of the second control of th |
| 9      | COPY KEY CARD CONTROLLER<br>PG<br>CONTROLLER<br>BKCTR<br>MC RUN<br>MC RUN<br>MC RUN<br>MC RUN<br>FLCTR<br>SG<br>CONTROLLER<br>PG<br>CONTROLLER<br>PG<br>CONTROLLER<br>PG<br>CONTROLLER<br>PG<br>CONTROLLER<br>PG<br>CONTROLLER<br>PG<br>CONTROLLER<br>PG<br>CONTROLLER<br>PG<br>CONTROLLER<br>PG<br>CONTROLLER<br>PG<br>CONTROLLER<br>PG<br>CONTROLLER<br>PG<br>CONTROLLER<br>PG<br>CONTROLLER<br>PG<br>CONTROLLER<br>CONTROLLER<br>CO                                                                                                    | CTRCNT2<br>CTRCNT2<br>CO<br>CO<br>CO<br>CO<br>CO<br>CO<br>CO<br>CO<br>CO<br>CO                                                                                                    | C-0A     EXTMC-0A 3     MÖT       D-0A     EXTMD-0A 2     MÖT       2     +24V02     1       2     -214V02     1       1     1     1                                                                                                    | 50     J512     (OPTION)       80     J512     (OPTION)       70     J11     J00 SEPARATOR       70     J00 SEPARATOR     J01 SEPARATOR       70     J00 SEPARATOR     J01 SEPARATOR       70     J01 SEPARATOR     J01 SEPARATOR       70     J01 SEPARATOR     J01 SEPARATOR       71     J01 SEPARATOR     J01 SEPARATOR       72     J1 SEPARATOR     J01 SEPARATOR       73     J1 SEPARATOR     J01 SEPARATOR       74     J1 SEPARATOR     J01 SEPARATOR                                                                                                    | T-1A<br>T-1A<br>T-0A<br>T-0A<br>T-0A<br>T-0A<br>T-0A<br>T-0A<br>T-0A<br>T-0A<br>T-0A<br>T-0A<br>T-0A<br>T-0A<br>T-0A<br>T-0A<br>T-0A<br>T-12<br>T-0A<br>T-12<br>T-12<br>T                                                                                                    | Image: Second state of the second state of the second state of                                                                                                    | L-1<br>MAMPL-OA<br>MC<br>NC<br>NC<br>NC<br>NC<br>NC<br>NC<br>NC<br>NC<br>NC<br>N                                                                                                    | CIN431<br>CIN431<br>SG1<br>2<br>PWA-F-<br>BWA-F-<br>ADFLUP/ASD/AUD/<br>SG2<br>2<br>PWA-F-<br>MODELS: STANDARD<br>MODELS: OPTION<br>FII                                                                                                    |

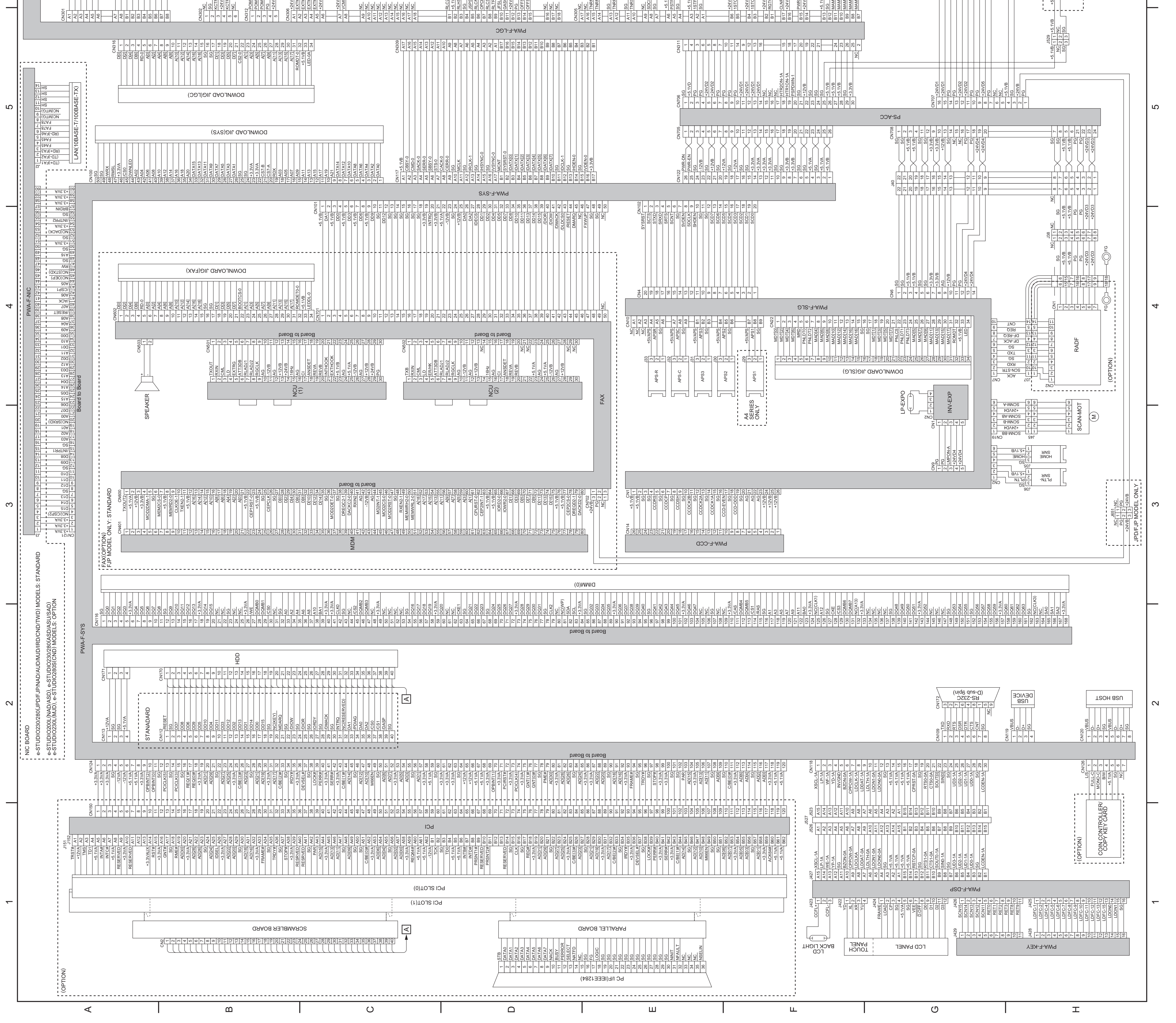

05/11

## 10.3 Connector Table (e-STUDIO200L/230/230L/280/280S)

## CN301 PWA-F-LGC (CN301) <-> COIN CONTROLLER (OPTION)/ CN301 PWA-F-LGC (CN301) <-> COIN CONTROLLER (OPT COPY KEY CARD (OPTION) Pin No Symbol Name A1 +24 VD2 +24 V A2 CTRON Total counter ON signal A3 CTRCNT Copy key card connection detection signal A4 M/C RUN M/C run signal A5 EXTCTR Exit sensor ON signal A6 PG Power ground A7 BKCTR Black and white mode counter ON signal and CST-CTR signal A8 MNCTR Mono-color mode counter ON signal and reverse side counter signal Active L L L B1 FLCTR Full color mode counter ON signal and reverse side counter signal B2 SG Signal ground B3 TSIZE3 Paper size signal-3 B4 TSIZE2 Paper size signal-2 B5 TSIZE1 Paper size signal-1 B6 TSIZE0 Paper size signal-0 B7 +5.1VB +5.1 V B8 CTRCNT2 Copy key card /Coin counter judgment signal CN302 PWA-F-LGC (CN302) <-> KEY COPY COUNTER (OPTION) Pin No Symbol Name Active

| .1 | NC                    | Not connected                                                 | -                                                                                                    |
|----|-----------------------|---------------------------------------------------------------|----------------------------------------------------------------------------------------------------|
| 2  | SG                    | Signal ground                                                 |                                                                                                    |
| 3  | KCTRC-0               | Key copy counter/Copy key card connection<br>detection signal | L                                                                                                    |
| 4  | +24VD2                | +24 V                                                         | -                                                                                                    |
| 5  | KCTRO-0               | Key copy counter ON signal                                    | -                                                                                                    |
| 6  | NC                    | Not connected                                                 | -                                                                                                    |
|    | 2<br>3<br>4<br>5<br>6 | 2 SG<br>3 KCTRC-0<br>4 +24VD2<br>5 KCTRO-0<br>6 NC            | 1     Not connected       2     SG     Signal ground       3     KCTRC-0     Key copy counter/Copy key card connection<br>detection signal       4     +24VD2     +24 V       5     KCTRO-0     Key copy counter ON signal       6     NC     Not connected |

#### CN303 PWA-F-LGC (CN303) <-> LP-ERS, ATTNR-SNR, THMS-DRM, MAIN-SW (RESET), TEMP/HUMI-SNR,

| Pin No | Symbol   | Name                                      | Active |
|--------|----------|-------------------------------------------|--------|
| A1     | ATSCNT-1 | PU connection detection signal            | L      |
| A2     | ERSLP-0A | Exposure lamp drive signal                | -      |
| A3     | +24VD1   | +24 V                                     | -      |
| A4     | PG       | Power ground                              | -      |
| A5     | ATS-1A   | Auto-toner sensor detection signal        | Analog |
| A6     | +24VD1   | +24 V (Auto-toner sensor)                 | -      |
| A7     | ATSVR-1A | Auto-toner sensor detection signal        | Analog |
| A8     | DRTH-1   | Drum thermistor detection signal          | Analog |
| A9     | SG       | Signal ground                             | -      |
| A10    | SG       | Signal ground                             | -      |
| B1     | RSTSW-0A | Reset signal to the main switch           | Н      |
| B2     | +24VD1   | +24 V                                     | -      |
| B3     | +5.1VB   | +5.1 V                                    | -      |
| B4     | HMS-1A   | Humidity sensor signal                    | Analog |
| B5     | SG       | Signal ground                             | -      |
| B6     | TEMP-1   | Temperature sensor signal                 | Analog |
| B7     | FCOVSW-1 | Front cover opening/closing switch signal | -      |
| B8     | SG       | Signal ground                             | -      |
| B9     | NC       | Not connected                             | -      |
| B10    | NC       | Not connected                             | -      |

#### CN303 PWA-F-LGC (CN303) <-> LP-ERS, ATTNR-SNR, THMS-DRM, MAIN-SW (RESET), TEMP/HUMI-SNR.

| FRNT-COV-SW (e-STUDIO230/230L) |
|--------------------------------|

| Pin No | Symbol   | Name                                      | Active |
|--------|----------|-------------------------------------------|--------|
| A1     | ATSCNT-1 | PU connection detection signal            | L      |
| A2     | ERSLP-0A | Exposure lamp drive signal                | -      |
| A3     | +24VD1   | +24 V                                     | -      |
| A4     | PG       | Power ground                              | -      |
| A5     | ATS-1A   | Auto-toner sensor detection signal        | Analog |
| A6     | +24VD1   | +24 V (Auto-toner sensor)                 | -      |
| A7     | ATSVR-1A | Auto-toner sensor detection signal        | Analog |
| A8     | DRTH-1   | Drum thermistor detection signal          | Analog |
| A9     | SG       | Signal ground                             | -      |
| A10    | SG       | Signal ground                             | -      |
| A11    | NC       | Not connected                             | -      |
| B1     | NC       | Not connected                             | -      |
| B2     | RSTSW-0A | Reset signal to the main switch           | Н      |
| B3     | +24VD1   | +24 V                                     | -      |
| B4     | +5.1VB   | +5.1 V                                    | -      |
| B5     | HMS-1A   | Humidity sensor signal                    | Analog |
| B6     | SG       | Signal ground                             | -      |
| B7     | TEMP-1   | Temperature sensor signal                 | Analog |
| B8     | FCOVSW-1 | Front cover opening/closing switch signal | -      |
| B9     | SG       | Signal ground                             | -      |
| B10    | NC       | Not connected                             | -      |
| B11    | NC       | Not connected                             | -      |

| Pin No                                                                                                    | FRNT-COV-S                                                                                                    | SW (e-STUDIO280/280S)                                                                                                    | Active                                                                                                    |
|----------------------------------------------------------------------------------------------------|----------------------------------------------------------------------------------------------------|----------------------------------------------------------------------------------------------------|----------------------------------------------------------------------------------------------------|
| A1<br>A2                                                                                                    | ATSCNT-1<br>ERSLP-0A                                                                                                    | PU connection detection signal<br>Exposure lamp drive signal                                                                                                    |                                                                                                    |
| A3<br>A4                                                                                                    | +24VD1<br>PG                                                                                                    | +24 V<br>Power ground                                                                                                    | -                                                                                                    |
| A5<br>A6<br>A7                                                                                                    | +24VD1<br>ATSVR-14                                                                                                    | +24 V (Auto-toner sensor)<br>Auto-toner sensor detection signal                                                                                                    | Analog<br>-<br>Analog                                                                                                    |
| A8<br>A9                                                                                                    | DRTH-1<br>SG                                                                                                    | Drum thermistor detection signal<br>Signal ground                                                                                                    | Analog<br>-                                                                                                    |
| A10<br>A11                                                                                                    | SG<br>NC                                                                                                    | Signal ground<br>Not connected                                                                                                    | -                                                                                                    |
| A12<br>B1<br>B2                                                                                                    | CPSW2-0<br>SG                                                                                                    | Not used Signal ground                                                                                                    | -                                                                                                    |
| B3<br>B4                                                                                                    | RSTSW-0A<br>+24VD1                                                                                                    | Reset signal to the main switch<br>+24 V                                                                                                    | H<br>-                                                                                                    |
| B5<br>B6                                                                                                    | +5.1VB<br>HMS-1A                                                                                                    | +5.1 V<br>Humidity sensor signal                                                                                                    | -<br>Analog                                                                                                    |
| B7<br>B8                                                                                                    | SG<br>TEMP-1                                                                                                    | Signal ground<br>Temperature sensor signal                                                                                                    | Analog                                                                                                    |
| B10<br>B11                                                                                                    | SG<br>NC                                                                                                    | Signal ground<br>Not connected                                                                                                    | -<br>-                                                                                                    |
| B12<br>N304                                                                                                    | PWA-F-LGC<br>SID-COV-SN                                                                                                    | Not connected<br>(CN304) <-> PWA-F-ADU (CN211, 212), A<br>IR, SFB-SIZE-SNR, SFB-SNR, SFB-FEED                                                                                                    | -<br>DU-CLT,                                                                                                    |
| Pin No<br>A1                                                                                                    | SFB-SOL, S<br>Symbol<br>ADM1D-0A                                                                                                    | B-FEED-SNR-2 Name ADU motor drive signal-D                                                                                                    | Active<br>-                                                                                                    |
| A2<br>A3                                                                                                    | ADM1B-0A<br>ADM1C-0A                                                                                                    | ADU motor drive signal-B<br>ADU motor drive signal-C                                                                                                    |                                                                                                    |
| A4<br>A5<br>A6                                                                                                    | ADUVR-1<br>ADTR2-1                                                                                                    | ADU motor current control reference voltage<br>ADU exit sensor detection signal                                                                                                    | -                                                                                                    |
| A7<br>A8                                                                                                    | 5.1VB<br>SG                                                                                                    | +5.1 V<br>Signal ground                                                                                                    | -                                                                                                    |
| A9<br>A10                                                                                                    | ADCNT-1<br>ADTR1-1                                                                                                    | ADU connection detection signal<br>ADU entrance sensor detection signal                                                                                                    |                                                                                                    |
| A11<br>A12<br>A13                                                                                                    | +24VD2                                                                                                    | ADU opening/closing switch detection signal<br>+24 V<br>ADU clutch drive signal                                                                                                    | -                                                                                                    |
| A14<br>A15                                                                                                    | SG<br>CSTCSW-1                                                                                                    | Signal ground<br>Side cover opening/closing sensor detection signal                                                                                                    | L                                                                                                    |
| A16<br>A17                                                                                                    | +5.1VB<br>NC                                                                                                    | +5.1 V<br>Not connected                                                                                                    |                                                                                                    |
| A18<br>A19                                                                                                    | NC<br>NC                                                                                                    | Not connected Not connected                                                                                                    | -                                                                                                    |
| B1<br>B2                                                                                                    | SFSZ3-0<br>SG                                                                                                    | Not used<br>Signal ground                                                                                                    | -                                                                                                    |
| B3<br>B4                                                                                                    | SG<br>SFSZ0-0                                                                                                    | Signal ground<br>Bypass paper size detection signal-1                                                                                                    | -                                                                                                    |
| B5<br>B6                                                                                                    | SFSZ1-0<br>SFSZ2-0                                                                                                    | Bypass paper size detection signal-2<br>Bypass paper size detection signal-3                                                                                                    | -                                                                                                    |
| B8<br>B8                                                                                                    | SFBEMP-1<br>5.1VB                                                                                                    | Bypass paper detection signal<br>+5.1 V                                                                                                    | -                                                                                                    |
| B10<br>B11                                                                                                    | +24VD2<br>SFBCL1-0                                                                                                    | +24 V<br>Bypass feed clutch drive signal                                                                                                    | -<br>-<br>L                                                                                                    |
| B12<br>B13                                                                                                    | +24VD2<br>SFBCL2-0                                                                                                    | +24 V<br>Bypass pickup solenoid drive signal                                                                                                    | -                                                                                                    |
| B14<br>B15                                                                                                    | SG<br>SFBTRY-1                                                                                                    | Signal ground                                                                                                    | -                                                                                                    |
| B16<br>B17<br>B18                                                                                                    | SG<br>2NDFFD_1                                                                                                    | Signal ground<br>2nd transport sensor detection signal                                                                                                    | -                                                                                                    |
| B19<br>B20                                                                                                    | +5.1VB<br>SFBCNT-1                                                                                                    | +5.1 V<br>Bypass unit connection detection signal                                                                                                    | -                                                                                                    |
| N305                                                                                                    | PWA-F-LGC<br>SW, TNR-SV<br>REAR-FAN-I<br>TR-M-CLT                                                                                                    | (CN305) <-> FEED-SNR-1, RGST-SNR, T<br>V, AUG-LOCK-SW, TNR-MOT, MAIN-MOT,<br>MOT, MID-FAN-MOT, RGST, CLT.TR-U-CL                                                                                                    | R-COV<br>,<br>T,                                                                                                    |
| Pin No<br>A1                                                                                                    | SG SG                                                                                                    | Name<br>Signal ground                                                                                                    | Active                                                                                                    |
| A2<br>A3                                                                                                    | 1STFEED-1<br>+5.1VB                                                                                                    | 1st transport sensor detection signal<br>+5.1 V                                                                                                    |                                                                                                    |
| A4<br>A5                                                                                                    | SG<br>PSTPSW-1                                                                                                    | Signal ground<br>Registration sensor detection signal                                                                                                    | -                                                                                                    |
| A6<br>A7<br>A8                                                                                                    | SG<br>SDCSW-1                                                                                                    | Signal ground<br>Transfer cover opening/closing detection signal                                                                                                    | -                                                                                                    |
| A9<br>A10                                                                                                    | NC<br>TNRSW-1                                                                                                    | Not connected<br>Toner cartridge installation detection signal                                                                                                    | -                                                                                                    |
| A11<br>A12                                                                                                    | SG<br>TNRFULL-1                                                                                                    | Signal ground<br>Cleaner auger lock detection signal                                                                                                    | -                                                                                                    |
| A13<br>A14                                                                                                    | SG<br>TNRMT-0A                                                                                                    | Signal ground<br>Toner motor drive signal                                                                                                    | -                                                                                                    |
| A15<br>A16<br>A17                                                                                                    | NC                                                                                                    | Not connected                                                                                                    | -                                                                                                    |
| B1<br>B2                                                                                                    | RGTCL-0A<br>+24VD1                                                                                                    | Registration roller clutch drive signal<br>+24 V                                                                                                    | -                                                                                                    |
| B3<br>B4                                                                                                    | 1STCLL-0A                                                                                                    | Middle transport clutch drive signal<br>+24 V                                                                                                    | -                                                                                                    |
|                                                                                                    | 124001                                                                                                    |                                                                                                    |                                                                                                    |
| B5<br>B6                                                                                                    | 1STCLH-0A<br>+24VD1                                                                                                    | +24 V                                                                                                    | -<br>-<br>I · Brakin                                                                                                    |
| B5<br>B6<br>B7<br>B8                                                                                                    | 1STCLH-0A<br>+24VD1<br>MAMBK-0A<br>MAMPL-1                                                                                                    | Upper transport clutch drive signal<br>+24 V<br>Main motor brake signal<br>Main motor PLL signal                                                                                                    | -<br>L: Brakin<br>H: Norma<br>L: Norma                                                                                                    |
| B5<br>B6<br>B7<br>B8<br>B9                                                                                                    | 1STCLH-0A<br>+24VD1<br>MAMBK-0A<br>MAMPL-1<br>MAMCW-0A                                                                                                    | Upper transport clutch drive signal         +24 V         Main motor brake signal         Main motor PLL signal         Main motor rotational direction signal                                                                                                    | -<br>L: Brakin<br>H: Norma<br>L: Norma<br>L: CW,<br>H: CCW                                                                                                    |
| B5<br>B6<br>B7<br>B8<br>B9<br>B10<br>B11                                                                                                    | 1STCLH-0A<br>+24VD1<br>MAMBK-0A<br>MAMPL-1<br>MAMCW-0A<br>MAMCK-1<br>MAMON-0A                                                                                                    | Upper transport clutch drive signal<br>+24 V<br>Main motor brake signal<br>Main motor PLL signal<br>Main motor rotational direction signal<br>Main motor reference clock signal<br>Main motor QN/QEE signal                                                                                                    | -<br>L: Brakin<br>H: Norma<br>L: Norma<br>L: CW,<br>H: CCW<br>-<br>L: ON,                                                                                                    |
| B5         B6           B7         B8           B9         B10           B11         B12           B13                                                                                                    | 1STCLH-0A<br>+24VD1<br>MAMBK-0A<br>MAMPL-1<br>MAMCW-0A<br>MAMCK-1<br>MAMON-0A<br>SG<br>+5 1//B                                                                                                    | Upper transport clutch drive signal<br>+24 V<br>Main motor brake signal<br>Main motor PLL signal<br>Main motor rotational direction signal<br>Main motor reference clock signal<br>Main motor ON/OFF signal<br>Signal ground<br>+51 V                                                                                                    | -<br>L: Brakin<br>H: Norma<br>L: Norma<br>L: CW,<br>H: CCW<br>-<br>L: ON,<br>H: OFF<br>-                                                                                                    |
| B5           B6           B7           B8           B9           B10           B11           B12           B13           B14                                                                                                    | 1STCLH-0A<br>+24VD1<br>MAMBK-0A<br>MAMPL-1<br>MAMCW-0A<br>MAMCK-1<br>MAMON-0A<br>SG<br>+5.1VB<br>+24VD1<br>PWRFN-0A                                                                                                    | Upper transport clutch drive signal<br>+24 V<br>Main motor brake signal<br>Main motor PLL signal<br>Main motor rotational direction signal<br>Main motor reference clock signal<br>Main motor ON/OFF signal<br>Signal ground<br>+5.1 V<br>+24 V<br>Internal cooling fan2 motor drive signal                                                                                                    | L: Brakin<br>H: Norma<br>L: Norma<br>L: CW,<br>H: CCW<br>L: ON,<br>H: OFF<br>-<br>-<br>-                                                                                                    |
| B5           B6           B7           B8           B9           B10           B11           B12           B13           B14           B15           B16           B17                                                                                                    | 1STCLH-0A<br>+24VD1<br>MAMBK-0A<br>MAMPL-1<br>MAMCW-0A<br>MAMCK-1<br>MAMON-0A<br>SG<br>+5.1VB<br>+24VD1<br>PWRFN-0A<br>+24VD1<br>CLNFN-0A                                                                                                    | Upper transport clutch drive signal<br>+24 V<br>Main motor brake signal<br>Main motor PLL signal<br>Main motor rotational direction signal<br>Main motor roference clock signal<br>Main motor ON/OFF signal<br>Signal ground<br>+5.1 V<br>+24 V<br>Internal cooling fan2 motor drive signal<br>+24 V<br>Internal cooling fan1 motor drive signal                                                                                                    | -<br>L: Brakin<br>H: Norm:<br>L: Norm:<br>L: CW,<br>H: CCW,<br>H: CCW,<br>H: COFF<br>-<br>-<br>-<br>-<br>-                                                                                                    |
| B5           B6           B7           B8           B9           B10           B11           B12           B13           B14           B15           B16           B17           CN306           Pin No                                                                                                    | 1STCLH-0A<br>+24VD1<br>MAMBK-0A<br>MAMPL-1<br>MAMCW-0A<br>MAMCK-1<br>MAMON-0A<br>SG<br>+5.1VB<br>+24VD1<br>PWRFN-0A<br>+24VD1<br>CLNFN-0A<br>PWA-F-LGC<br>SEPARATOF<br>BRIDGE UN                                                                                                    | Upper transport clutch drive signal         +24 V         Main motor brake signal         Main motor PLL signal         Main motor rotational direction signal         Main motor reference clock signal         Main motor ON/OFF signal         Signal ground         +5.1 V         +24 V         Internal cooling fan2 motor drive signal         +224 V         Internal cooling fan1 motor drive signal         (CN306) <-> EXIT-MOT, EXIT-FAN-MOT, A         (OPTION)/OFFSET TRAY (OPTION)/         IT (OPTION)         Name                                                                                                    | L: Brakin<br>H: Norma<br>L: Norma<br>L: CW,<br>H: CCW<br>-<br>L: ON,<br>H: OFF<br>-<br>-<br>-<br>-<br>-<br>-<br>-<br>-<br>-<br>-<br>-<br>-<br>-<br>-<br>-<br>-<br>-<br>-                                                                                                    |
| B5<br>B6<br>B7<br>B8<br>B9<br>B10<br>B11<br>B12<br>B13<br>B14<br>B15<br>B16<br>B17<br><b>N306</b><br><b>Pin No</b><br>A1<br>A2<br>A2                                                                                                    | 1STCLH-0A<br>+24VD1<br>MAMBK-0A<br>MAMPL-1<br>MAMCW-0A<br>MAMCK-1<br>MAMON-0A<br>SG<br>+5.1VB<br>+24VD1<br>PWRFN-0A<br>+24VD1<br>CLNFN-0A<br>PWA-F-LGC<br>SEPARATOP<br>BRIDGE UN<br>Symbol<br>+24VD2<br>EXTMA-0A<br>EXTMA-0A                                                                                                    | Upper transport clutch drive signal         +24 V         Main motor brake signal         Main motor PLL signal         Main motor rotational direction signal         Main motor rotational direction signal         Main motor rotational direction signal         Main motor ON/OFF signal         Signal ground         +5.1 V         +5.4 V         Internal cooling fan2 motor drive signal         +24 V         Internal cooling fan1 motor drive signal         (CN306) <-> EXIT-MOT, EXIT-FAN-MOT, COPTION)/IT (OPTION)/IT (OPTION)         T (OPTION)         Name         +24 V         Exit motor drive signal-A         Fxit motor drive signal-A                                                                                                    | L: Brakin<br>H: Norma<br>L: Norma<br>L: CW,<br>H: CCW<br>H: CCW<br>H: CON,<br>H: OFF<br>-<br>-<br>-<br>-<br>-<br>-<br>-<br>-<br>-<br>-<br>-<br>-<br>-<br>-<br>-<br>-<br>-<br>-                                                                                                    |
| B5         B6           B7         B8           B9         B10           B11         B12           B13         B14           B15         B16           B17         SN306           Pin No         A1           A1         A3           A4         A5                                                                                                    | 1STCLH-0A<br>+24VD1<br>MAMBK-0A<br>MAMPL-1<br>MAMCW-0A<br>MAMCK-1<br>MAMON-0A<br>SG<br>+5.1VB<br>+24VD1<br>PWRFN-0A<br>+24VD1<br>CLNFN-0A<br>PWA-F-LGC<br>SEPARATOF<br>BRIDGE UN<br>Symbol<br>+24VD2<br>EXTIMA-0A<br>EXTIMB-0A<br>EXTIMD-0A                                                                                                    | Upper transport clutch drive signal         +24 V         Main motor brake signal         Main motor PLL signal         Main motor rotational direction signal         Main motor reference clock signal         Main motor ON/OFF signal         Signal ground         +5.1 V         +24 V         Internal cooling fan2 motor drive signal         +24 V         Internal cooling fan1 motor drive signal         (CN306) <-> EXIT-MOT, EXIT-FAN-MOT, -         (OPTION)/OFFSET TRAY (OPTION)/         IT (OPTION)         Name         +24 V         Exit motor drive signal-A         Exit motor drive signal-C         Exit motor drive signal-C         Exit motor drive signal-D                                                                                                    | L: Brakin<br>H: Norma<br>L: Norma<br>L: CW,<br>H: CCW<br>H: CCW<br>-<br>L: ON,<br>H: OFF<br>-<br>-<br>-<br>-<br>-<br>-<br>-<br>-<br>-<br>-<br>-<br>-<br>-<br>-<br>-<br>-<br>-<br>-                                                                                                    |
| B5         B6           B7         B8           B9         B10           B11         B12           B13         B14           B15         B16           B17         CN306           Pin No         A1           A2         A3           A4         A5           A7         A7                                                                                                    | 13TCLH-0A<br>+24VD1<br>MAMBK-0A<br>MAMPL-1<br>MAMCW-0A<br>MAMCK-1<br>MAMON-0A<br>SG<br>+5.1VB<br>+24VD1<br>PWRFN-0A<br>+24VD1<br>CLNFN-0A<br>+24VD1<br>CLNFN-0A<br><b>PWA-F-LGC</b><br><b>SEPARATOP</b><br><b>BRIDGE UM</b><br><b>Symbol</b><br>+24VD2<br>EXTMB-0A<br>EXTMD-0A<br>EXTMD-0A<br>EXTMD-0A<br>EXTMD-0A<br>EXTMD-0A                                                                                                    | Upper transport clutch drive signal         +24 V         Main motor brake signal         Main motor PLL signal         Main motor rotational direction signal         Main motor rotational direction signal         Main motor rotational direction signal         Main motor ON/OFF signal         Signal ground         +5.1 V         +5.1 V         +24 V         Internal cooling fan2 motor drive signal         (CN306) <-> EXIT-MOT, EXIT-FAN-MOT, COPTION)/IT (OPTION)         IT (OPTION)         Name         +24 V         Exit motor drive signal-A         Exit motor drive signal-B         Exit motor drive signal-C         Exit motor drive signal-D         +24 V                                                                                                    | L: Brakin<br>H: Norma<br>L: Norma<br>L: CW,<br>H: CCW,<br>H: CON,<br>H: OFF<br>-<br>-<br>-<br>-<br>-<br>-<br>-<br>-<br>-<br>-<br>-<br>-<br>-<br>-<br>-<br>-<br>-<br>-                                                                                                    |
| B5         B6           B7         B8           B9         B10           B11         B12           B13         B14           B15         B16           B17         SN306           Pin No         A1           A2         A3           A4         A5           A6         A7           A8         A9                                                                                                    | 13TCLH-0A<br>+24VD1<br>MAMBK-0A<br>MAMPL-1<br>MAMCW-0A<br>MAMCK-1<br>MAMON-0A<br>SG<br>+5.1VB<br>+24VD1<br>PWRFN-0A<br>+24VD1<br>CLNFN-0A<br>PWA-F-LGC<br>SEPARATOF<br>BRIDGE UN<br>Symbol<br>+24VD2<br>EXTMA-0A<br>EXTMB-0A<br>EXTMD-0A<br>+24VD2<br>EXTMA-0A<br>EXTMD-0A<br>+24VD2<br>VCMFN-0<br>NC                                                                                                    | Upper transport clutch drive signal<br>+24 V<br>Main motor brake signal<br>Main motor PLL signal<br>Main motor rotational direction signal<br>Main motor reference clock signal<br>Main motor ON/OFF signal<br>Signal ground<br>+5.1 V<br>+24 V<br>Internal cooling fan2 motor drive signal<br>+24 V<br>Internal cooling fan1 motor drive signal<br>(CN306) <-> EXIT-MOT, EXIT-FAN-MOT, -<br>(OPTION)/OFFSET TRAY (OPTION)/<br>IT (OPTION)<br>Name<br>+24 V<br>Exit motor drive signal-A<br>Exit motor drive signal-B<br>Exit motor drive signal-C<br>Exit motor drive signal-D<br>+24 V<br>Exhaust fan motor drive signal<br>Not connected                                                                                                    | L: Brakin<br>H: Norma<br>L: Norma<br>L: CW,<br>H: CCW<br>-<br>-<br>-<br>-<br>-<br>-<br>-<br>-<br>-<br>-<br>-<br>-<br>-<br>-<br>-<br>-<br>-<br>-                                                                                                    |
| B5         B6           B7         B8           B9         B10           B11         B12           B13         B14           B15         B16           B17         SN306           Pin No         A1           A2         A3           A4         A5           A6         A9           A10         A10                                                                                                    | 1STCLH-0A<br>+24VD1<br>MAMBK-0A<br>MAMPL-1<br>MAMCW-0A<br>MAMCK-1<br>MAMON-0A<br>SG<br>+5.1VB<br>+24VD1<br>PWRFN-0A<br>+24VD1<br>CLNFN-0A<br>+24VD1<br>CLNFN-0A<br>PWA-F-LGC<br>SEPARATOF<br>BRIDGE UN<br>Symbol<br>+24VD2<br>EXTMA-0A<br>EXTMC-0A<br>EXTMC-0A<br>EXT                                                                                                    | Upper transport clutch drive signal<br>+24 V<br>Main motor brake signal<br>Main motor PLL signal<br>Main motor rotational direction signal<br>Main motor rotefrence clock signal<br>Main motor ON/OFF signal<br>Signal ground<br>+5.1 V<br>+24 V<br>Internal cooling fan2 motor drive signal<br>(CN306) <-> EXIT-MOT, EXIT-FAN-MOT, C<br>(OPTION)/OFFSET TRAY (OPTION)/<br>IT (OPTION)<br>Name<br>+24 V<br>Exit motor drive signal-A<br>Exit motor drive signal-B<br>Exit motor drive signal-C<br>Exit motor drive signal-C<br>Exit motor drive signal-D<br>+24 V<br>+24 V<br>+24 V<br>Exhaust fan motor drive signal<br>Not connected<br>Not connected<br>Not connected<br>Not connected<br>Not connected<br>Not connected<br>Not connected<br>Not connected<br>Not connected<br>Not connected<br>Not connected<br>Not connected<br>Not connected<br>Not connected<br>Not connected                                                                                                    | L: Brakin<br>H: Norma<br>L: Norma<br>L: CW,<br>H: CW,<br>H: CON,<br>H: OFF<br>-<br>-<br>-<br>-<br>-<br>-<br>-<br>-<br>-<br>-<br>-<br>-<br>-<br>-<br>-<br>-<br>-<br>-                                                                                                    |
| B5         B6           B7         B8           B9         B10           B11         B12           B13         B14           B15         B16           B17         State           X306         Pin No           A1         A2           A3         A4           A5         A6           A7         A8           A90         A11           A12         A13           A14         A13           A10         A11                                                                                                    | 13TCLH-0A<br>+24VD1<br>MAMBK-0A<br>MAMPL-1<br>MAMCW-0A<br>MAMCK-1<br>MAMON-0A<br>SG<br>+5.1VB<br>+24VD1<br>PWRFN-0A<br>+24VD1<br>CLNFN-0A<br>PWA-F-LGC<br>SEPARATOF<br>BRIDGE UN<br>Symbol<br>+24VD2<br>EXTMA-0A<br>EXTMB-0A<br>EXTMB-0A<br>EXTMD-0A<br>+24VD2<br>EXTMA-0A<br>EXTMD-0A<br>+24VD2<br>VCMFN-0<br>NC<br>NC<br>NC<br>NC<br>NC<br>NC<br>NC<br>NC<br>NC<br>NC                                                                                                    | Upper transport clutch drive signal<br>+24 V<br>Main motor brake signal<br>Main motor PLL signal<br>Main motor reference clock signal<br>Main motor ON/OFF signal<br>Signal ground<br>+5.1 V<br>+24 V<br>Internal cooling fan2 motor drive signal<br>+24 V<br>Internal cooling fan1 motor drive signal<br>(CN306) <-> EXIT-MOT, EXIT-FAN-MOT, -<br>(OPTION)/OFFSET TRAY (OPTION)/<br>IT (OPTION)<br>Vame<br>+24 V<br>Exit motor drive signal-A<br>Exit motor drive signal-A<br>Exit motor drive signal-A<br>Exit motor drive signal-D<br>+24 V<br>Exhaust fan motor drive signal<br>Not connected<br>Not connected                                                                                                    | L: Brakin<br>H: Norma<br>L: Norma<br>L: CW,<br>H: CCW<br>-<br>-<br>-<br>-<br>-<br>-<br>-<br>-<br>-<br>-<br>-<br>-<br>-<br>-<br>-<br>-<br>-<br>-                                                                                                    |
| B5         B6           B7         B8           B9         B10           B11         B12           B13         B14           B15         B16           B17         SN306           Pin No         A1           A2         A3           A4         A5           A6         A9           A10         A112           A13         A142           A13         A142           A15         A16                                                                                                    | 1STCLH-0A<br>+24VD1<br>MAMBK-0A<br>MAMPL-1<br>MAMCW-0A<br>MAMCK-1<br>MAMON-0A<br>SG<br>+5.1VB<br>+24VD1<br>PWRFN-0A<br>+24VD1<br>CLNFN-0A<br>+24VD1<br>CLNFN-0A<br>+24VD1<br>CLNFN-0A<br><b>PWA-F-LGC</b><br>SEPARATOF<br>BRIDGE UN<br>Symbol<br>+24VD2<br>EXTMA-0A<br>EXTMD-0A<br>EXTMD-0A<br>EXT                                                                                                    | Upper transport clutch drive signal<br>+24 V<br>Main motor brake signal<br>Main motor PLL signal<br>Main motor rotational direction signal<br>Main motor rotational direction signal<br>Main motor ON/OFF signal<br>Signal ground<br>+5.1 V<br>+5.1 V<br>+24 V<br>Internal cooling fan2 motor drive signal<br>(CN306) <-> EXIT-MOT, EXIT-FAN-MOT, C<br>(OPTION)/OFFSET TRAY (OPTION)/<br>IT (OPTION)<br>Name<br>+24 V<br>Exit motor drive signal-A<br>Exit motor drive signal-B<br>Exit motor drive signal-D<br>+24 V<br>Exit motor drive signal-D<br>+24 V<br>Exit motor drive signal-D<br>+24 V<br>Exit motor drive signal-D<br>+24 V<br>+24 V<br>Exit motor drive signal-D<br>+24 V<br>Exit motor drive signal-D<br>Not connected<br>Not connected<br>Not |                                                                                                    |
| B5         B6           B7         B8           B9         B10           B11         B12           B13         B14           B15         B16           B17         SN306           Pin No         A1           A2         A3           A4         A5           A6         A7           A7         A7           A13         A14           A15         A16           A17         A18           A19         A17                                                                                                    | 13TCLH-0A<br>+24VD1<br>MAMBK-0A<br>MAMPL-1<br>MAMCW-0A<br>MAMCK-1<br>MAMON-0A<br>SG<br>+5.1VB<br>+24VD1<br>PWRFN-0A<br>+24VD1<br>CLNFN-0A<br>+24VD1<br>CLNFN-0A<br>+24VD1<br>CLNFN-0A<br>+24VD2<br>EXTMA-0A<br>EXTMB-0A<br>EXTMB-0A<br>EXTMD-0A<br>+24VD2<br>EXTMA-0A<br>EXTMD-0A<br>+24VD2<br>+24VD2<br>EXTMA-0A<br>EXTMD-0A<br>+24VD2<br>VCMFN-0<br>NC<br>NC<br>NC<br>NC<br>NC<br>NC<br>NC<br>NC<br>NC<br>NC<br>NC<br>NC<br>NC                                                                                                    | Upper transport clutch drive signal<br>+24 V<br>Main motor brake signal<br>Main motor PLL signal<br>Main motor reference clock signal<br>Main motor ON/OFF signal<br>Signal ground<br>+5.1 V<br>+5.1 V<br>+24 V<br>Internal cooling fan2 motor drive signal<br>+24 V<br>Internal cooling fan1 motor drive signal<br>(CN306) <-> EXIT-MOT, EXIT-FAN-MOT, -<br>(OPTION)/OFFSET TRAY (OPTION)/<br>IT (OPTION)<br>Vame<br>+24 V<br>Exit motor drive signal-A<br>Exit motor drive signal-B<br>Exit motor drive signal-C<br>Exit motor drive signal-D<br>+24 V<br>Exhaust fan motor drive signal<br>Not connected<br>Not connected<br>Not c |                                                                                                    |
| B5           B6           B7           B8           B9           B10           B11           B12           B13           B14           B15           B16           B17           B18           B19           B10           B11           B12           B13           B14           B15           B16           B17           B1           B1           B1           B2                                                                                                    | 1STCLH-0A<br>+24VD1<br>MAMBK-0A<br>MAMPL-1<br>MAMCW-0A<br>MAMCK-1<br>MAMON-0A<br>SG<br>+5.1VB<br>+24VD1<br>PWRFN-0A<br>+24VD1<br>CLNFN-0A<br>+24VD1<br>CLNFN-0A<br>PWA-F-LGC<br>SEPARATOF<br>BRIDGE UN<br>Symbol<br>+24VD2<br>EXTMB-0A<br>EXTMD-0A<br>EXTMD-0A<br>EXT                                                                                                    | Upper transport clutch drive signal<br>+24 V<br>Main motor brake signal<br>Main motor PLL signal<br>Main motor rotational direction signal<br>Main motor rotefrence clock signal<br>Main motor ON/OFF signal<br>Signal ground<br>+5.1 V<br>+24 V<br>Internal cooling fan2 motor drive signal<br>+24 V<br>Internal cooling fan1 motor drive signal<br>(CN306) <-> EXIT-MOT, EXIT-FAN-MOT, -<br>(OPTION)/OFFSET TRAY (OPTION)/<br>IT (OPTION)<br>Name<br>+24 V<br>Exit motor drive signal-A<br>Exit motor drive signal-B<br>Exit motor drive signal-C<br>Exit motor drive signal-C<br>Exit motor drive signal-C<br>Exit motor drive signal-D<br>+24 V<br>+24 V<br>+24 V<br>Exhaust fan motor drive signal<br>Not connected<br>Not connected<br>Not conne       |                                                                                                    |
| B5         B6           B7         B8           B9         B10           B11         B12           B13         B14           B15         B16           B17         S13           S14         B15           B16         B17           S13         B14           B15         S16           B17         S13           S14         A3           A1         A2           A3         A4           A5         A6           A7         A8           A9         A11           A12         A13           A14         A15           A16         A17           A18         B1           B1         B2           B3         B4                                                                                                    | 13TCLH-0A<br>+24VD1<br>MAMBK-0A<br>MAMPL-1<br>MAMCW-0A<br>MAMCK-1<br>MAMON-0A<br>SG<br>+5.1VB<br>+24VD1<br>PWRFN-0A<br>+24VD1<br>CLNFN-0A<br>+24VD1<br>CLNFN-0A<br>+24VD1<br>CLNFN-0A<br>+24VD2<br>EXTMA-0A<br>EXTMD-0A<br>+24VD2<br>EXTMA-0A<br>EXTMD-0A<br>+24VD2<br>EXTMA-0A<br>EXTMD-0A<br>+24VD2<br>VCMFN-0<br>NC<br>NC<br>NC<br>NC<br>NC<br>NC<br>NC<br>NC<br>NC<br>NC<br>NC<br>NC<br>NC                                                                                                    | Upper transport clutch drive signal         +24 V         Main motor brake signal         Main motor PLL signal         Main motor reference clock signal         Main motor ON/OFF signal         Signal ground         +5.1 V         +24 V         Internal cooling fan2 motor drive signal         +24 V         Internal cooling fan1 motor drive signal         +24 V         Internal cooling fan1 motor drive signal         (CN306) <-> EXIT-MOT, EXIT-FAN-MOT, -         (OPTION)/OFFSET TRAY (OPTION)/         IT (OPTION)         Name         +24 V         Exit motor drive signal-A         Exit motor drive signal-B         Exit motor drive signal-C         Exit motor drive signal-D         +24 V         Exta motor drive signal-Not connected         Not connected         Not connected         Not connected         Not connected         Not connected         Not connected         Not connected         Not connected         Not connected         Not connected         Not connected         Not connected         Not connected                                                                                                    |                                                                                                    |
| B5         B6           B7         B8           B9         B10           B11         B12           B13         B14           B15         B16           B17         B13           B18         B14           B15         B16           B17         B16           B17         B16           B17         B16           B17         B16           B16         A17           A2         A3           A4         A5           A6         A7           A8         A9           A10         A12           A13         A14           A15         A16           A17         A18           B1         B2           B3         B4           B5         B6                                                                                                    | 1STCLH-0A<br>+24VD1<br>MAMBK-0A<br>MAMPL-1<br>MAMCW-0A<br>MAMCK-1<br>MAMON-0A<br>SG<br>+5.1VB<br>+24VD1<br>PWRFN-0A<br>+24VD1<br>CLNFN-0A<br>+24VD1<br>CLNFN-0A<br>+24VD1<br>CLNFN-0A<br><b>PWA-F-LGC</b><br>SEPARATOF<br>BRIDGE UN<br>Symbol<br>+24VD2<br>EXTMA-0A<br>EXTMC-0A<br>EXTMC-0A<br>EXTMC-0A<br>EXTMD-0A<br>EXTMC-0A<br>EXTMD-0A<br>EXTMC-0A<br>EXTMD-0A<br>EXTMC-0A<br>EXTMD-0A<br>EXTMC-0A<br>EXTMD-0A<br>EXTMC-0A<br>EXTMD-0A<br>EXTMC-0A<br>EXTMD-0A<br>EXTMC-0A<br>EXTMC-0A<br>EXTMC-0A<br>EXTMC-0A<br>EXTMC-0A<br>EXTMD-0A<br>EXTMC-0A<br>EXTMD-0A<br>EXTMD-0A<br>EXTMC-0A<br>EXTMD-0A<br>EXTMC-0A<br>EXTMD-0A<br>EXTMD-0A<br>EXTMD-0A<br>EXTMD-0A<br>EXTMC-0A<br>EXTMD-0A<br>EXTMC-0A<br>EXTMD-0A<br>EXTMC-0A<br>EXTMC-0A<br>EXTMD-0A<br>EXTMC-0A<br>EXTMC-0A<br>EXT                                                                                                    | Upper transport clutch drive signal<br>+24 V<br>Main motor brake signal<br>Main motor PLL signal<br>Main motor reference clock signal<br>Main motor ON/OFF signal<br>Signal ground<br>+5.1 V<br>+24 V<br>Internal cooling fan2 motor drive signal<br>+24 V<br>Internal cooling fan1 motor drive signal<br>(CN306) <-> EXIT-MOT, EXIT-FAN-MOT, -<br>(OPTION)/OFFSET TRAY (OPTION)/<br>IT (OPTION)<br>Name<br>+24 V<br>Exit motor drive signal-A<br>Exit motor drive signal-B<br>Exit motor drive signal-C<br>Exit motor drive signal-C<br>Exit motor drive signal-C<br>Exit motor drive signal-C<br>Exit motor drive signal-D<br>+24 V<br>+24 V<br>+24 V<br>Exhaust fan motor drive signal<br>Not connected<br>Not connected<br>Not conn     |                                                                                                    |
| B5         B6           B7         B8           B9         B10           B11         B12           B13         B14           B15         B16           B17         S13           S14         B15           B16         B17           S13         S14           A10         A1           A2         A3           A4         A5           A6         A7           A8         A9           A11         A12           A13         A14           A15         A13           A14         A15           B1         B1           B1         B1           B1         B1           B1         B1           B1         B1           B1         B1           B1         B2           B3         B4           B5         B6           B7         B1                                                                                                    | 13TCLH-0A<br>+24VD1<br>MAMBK-0A<br>MAMPL-1<br>MAMCW-0A<br>MAMCK-1<br>MAMON-0A<br>SG<br>+5.1VB<br>+24VD1<br>PWRFN-0A<br>+24VD1<br>CLNFN-0A<br>+24VD1<br>CLNFN-0A<br>+24VD1<br>CLNFN-0A<br>+24VD2<br>EXTMA-0A<br>EXTMD-0A<br>+24VD2<br>EXTMA-0A<br>EXTMD-0A<br>+24VD2<br>EXTMA-0A<br>EXTMD-0A<br>+24VD2<br>EXTMD-0A<br>+24VD2<br>VCMFN-0<br>NC<br>NC<br>NC<br>NC<br>NC<br>NC<br>NC<br>NC<br>NC<br>NC<br>NC<br>NC<br>NC                                                                                                    | Upper transport clutch drive signal<br>+24 V<br>Main motor brake signal<br>Main motor PLL signal<br>Main motor reference clock signal<br>Main motor ON/OFF signal<br>Signal ground<br>+5.1 V<br>+24 V<br>Internal cooling fan2 motor drive signal<br>+24 V<br>Internal cooling fan1 motor drive signal<br>(CN306) <-> EXIT-MOT, EXIT-FAN-MOT, -<br>(OPTION)/OFFSET TRAY (OPTION)/<br>IT (OPTION)<br>Exit motor drive signal-A<br>Exit motor drive signal-B<br>Exit motor drive signal-B<br>Exit motor drive signal-C<br>Exit motor drive signal-D<br>+24 V<br>Exta motor drive signal-D<br>+24 V<br>Exta motor drive signal-C<br>Exit motor drive signal-D<br>+24 V<br>Exta motor drive signal-D<br>+24 V<br>Exta motor drive signal-D<br>+25 V<br>+24 V<br>Exta connected<br>Not connected<br>Not connec       |                                                                                                    |
| B5         B6           B7         B8           B9         B10           B11         B12           B13         B14           B15         B16           B17         B13           B14         B15           B16         B17           SN306         A1           A2         A3           A4         A5           A6         A7           A8         A9           A10         A12           A13         A44           A5         A66           A7         A8           B1         B2           B3         B1           B2         B3           B4         B5           B6         B7           B8         B9                                                                                                    | 13TCLH-0A<br>+24VD1<br>MAMBK-0A<br>MAMPL-1<br>MAMCW-0A<br>MAMCK-1<br>MAMON-0A<br>SG<br>+5.1VB<br>+24VD1<br>PWRFN-0A<br>+24VD1<br>CLNFN-0A<br>+24VD1<br>CLNFN-0A<br>+24VD1<br>CLNFN-0A<br>+24VD2<br>EXTMA-0A<br>EXTMC-0A<br>EXTMD-0A<br>EXTMD-0A<br>EXTMC-0A<br>EXTMD-0A<br>EXTMC-0A<br>EXTMD-0A<br>EXTMD-0A<br>EXTMC-0A<br>EXTMD-0A<br>EXTMD-0A<br>EXTMC-0A<br>EXTMD-0A<br>EXTMC-0A<br>EXTMD-0A<br>EXTMC-0A<br>EXTMD-0A<br>EXTMC-0A<br>EXTMD-0A<br>EXTMC-0A<br>EXTMD-0A<br>EXTMC-0A<br>EXTMD-0A<br>EXTMC-0A<br>EXTMD-0A<br>EXTMD-                                                                                                    | Upper transport clutch drive signal<br>+24 V<br>Main motor brake signal<br>Main motor PLL signal<br>Main motor reference clock signal<br>Main motor ON/OFF signal<br>Signal ground<br>+5.1 V<br>+24 V<br>Internal cooling fan2 motor drive signal<br>+24 V<br>Internal cooling fan1 motor drive signal<br>(CN306) <-> EXIT-MOT, EXIT-FAN-MOT, -<br>(OPTION)/OFFSET TRAY (OPTION)/<br>IT (OPTION)<br>Name<br>+24 V<br>Exit motor drive signal-A<br>Exit motor drive signal-B<br>Exit motor drive signal-B<br>Exit motor drive signal-C<br>Exit motor drive signal-C<br>Exit motor drive signal-C<br>Exit motor drive signal-D<br>+24 V<br>+24 V<br>+24 V<br>Exhaust fan motor drive signal<br>Not connected<br>Not connected<br>Not conn     | L: Brakin<br>H: Norma<br>L: Norma<br>L: CW,<br>H: CW,<br>H: CSW,<br>JOB<br>Active                                                                                                    |
| B5         B6           B7         B8           B9         B10           B11         B12           B13         B14           B15         B16           B17         S13           S14         B15           B16         A1           A2         A3           A4         A5           A6         A7           A8         A9           A11         A12           A13         A14           A15         B46           A17         A8           B9         B3           B4         B5           B6         B7           B8         B9           B10         B10                                                                                                    | 1STCLH-0A<br>+24VD1<br>MAMBK-0A<br>MAMPL-1<br>MAMCW-0A<br>MAMCK-1<br>MAMON-0A<br>SG<br>+5.1VB<br>+24VD1<br>PWRFN-0A<br>+24VD1<br>CLNFN-0A<br>+24VD1<br>CLNFN-0A<br>+24VD1<br>CLNFN-0A<br>+24VD2<br>EXTMA-0A<br>EXTMD-0A<br>+24VD2<br>EXTMA-0A<br>EXTMD-0A<br>+24VD2<br>EXTMA-0A<br>EXTMD-0A<br>+24VD2<br>EXTMD-0A<br>+24VD2<br>EXTMD-0A<br>+24VD2<br>VCMFN-0<br>NC<br>NC<br>NC<br>NC<br>NC<br>NC<br>NC<br>NC<br>NC<br>NC<br>NC<br>NC<br>NC                                                                                                    | Upper transport clutch drive signal<br>+24 V<br>Main motor brake signal<br>Main motor PLL signal<br>Main motor reference clock signal<br>Main motor ON/OFF signal<br>Signal ground<br>+5.1 V<br>+5.1 V<br>+24 V<br>Internal cooling fan2 motor drive signal<br>(CN306) <-> EXIT-MOT, EXIT-FAN-MOT, -<br>(OPTION)/OFFSET TRAY (OPTION)/<br>IT (OPTION)<br>Exit motor drive signal-A<br>Exit motor drive signal-B<br>Exit motor drive signal-B<br>Exit motor drive signal-C<br>Exit motor drive signal-C<br>Exit motor drive signal-C<br>Exit motor drive signal-C<br>Exit motor drive signal-C<br>Exit motor drive signal-C<br>Exit motor drive signal-C<br>Exit motor drive signal-C<br>Exit motor drive signal-N<br>Not connected<br>Not connected<br>Not connec             | L: Brakin<br>H: Norma<br>L: Norma<br>L: CW,<br>H: CCW<br>-<br>-<br>-<br>-<br>-<br>-<br>-<br>-<br>-<br>-<br>-<br>-<br>-<br>-<br>-<br>-<br>-<br>-                                                                                                    |
| B5         B6           B7         B8           B9         B10           B11         B12           B13         B14           B15         B16           B17         B13           B18         B14           B15         B16           B17         B16           B17         B16           B17         B16           B17         B17           SN306         A1           A2         A3           A4         A5           A6         A7           A8         A9           A10         A12           A13         A44           A55         B1           B2         B3           B1         B2           B3         B4           B5         B6           B7         B8           B9         B10           B11         B12                                                                                                    | 13TCLH-0A<br>+24VD1<br>MAMBK-0A<br>MAMPL-1<br>MAMCW-0A<br>MAMCK-1<br>MAMON-0A<br>SG<br>+5.1VB<br>+24VD1<br>PWRFN-0A<br>+24VD1<br>CLNFN-0A<br>+24VD1<br>CLNFN-0A<br>+24VD1<br>CLNFN-0A<br>+24VD2<br>EXTMA-0A<br>EXTMD-0A<br>EXTMD-                                                                                                    | Upper transport clutch drive signal<br>+24 V<br>Main motor brake signal<br>Main motor PLL signal<br>Main motor reference clock signal<br>Main motor ON/OFF signal<br>Signal ground<br>+5.1 V<br>+24 V<br>Internal cooling fan2 motor drive signal<br>(CN306) <-> EXIT-MOT, EXIT-FAN-MOT, -<br>R (OPTION)/OFFSET TRAY (OPTION)/<br>IT (OPTION)<br>Name<br>+24 V<br>Exit motor drive signal-A<br>Exit motor drive signal-B<br>Exit motor drive signal-B<br>Exit motor drive signal-C<br>Exit motor drive signal-C<br>Exit motor drive signal-C<br>Exit motor drive signal-D<br>+24 V<br>+24 V<br>Exhaust fan motor drive signal<br>Not connected<br>Not connected<br>No   | L: Brakin<br>H: Norma<br>L: Korma<br>L: CW,<br>H: CCW,<br>H: CSW,<br>I: ON,<br>H: OFF<br>-<br>-<br>-<br>-<br>-<br>-<br>-<br>-<br>-<br>-<br>-<br>-<br>-<br>-<br>-<br>-<br>-<br>-                                                                                                    |
| B5         B6           B7         B8           B9         B10           B11         B12           B13         B14           B15         B17           N306         B17           N306         A1           A2         A3           A4         A5           A6         A7           A8         A9           A11         A12           A3         A44           A5         A6           A7         A8           A9         A11           A12         A3           A13         B14           B15         B1           B1         B1           B1         B1           B1         B2           B3         B4           B5         B6           B7         B8           B9         B10           B11         B12           B13         B14                                                                                                    | 1STCLH-0A<br>+24VD1<br>MAMBK-0A<br>MAMPL-1<br>MAMCW-0A<br>MAMCK-1<br>MAMCW-0A<br>MAMCK-1<br>MAMON-0A<br>SG<br>+5.1VB<br>+24VD1<br>PWRFN-0A<br>+24VD1<br>CLNFN-0A<br>+24VD1<br>CLNFN-0A<br>+24VD1<br>CLNFN-0A<br>+24VD2<br>EXTMA-0A<br>EXTMD-0A<br>+24VD2<br>EXTMA-0A<br>EXTMD-0A<br>+24VD2<br>EXTMD-0A<br>EXTMD-0A<br>+24VD2<br>EXTMD-0A<br>EXTMD-0A<br>EXTMD-0A<br>EXTMD-0A<br>EXTMD-0A<br>EXTMD-0A<br>EXTMD-0A<br>EXTMD-0A<br>EXTMD-0A<br>EXTMD-0A<br>EXTMD-0A<br>EXTMD-0A<br>EXTMD-0A<br>FXTMD-0A<br>EXTMD-0A<br>EXTM                                                                                                    | Upper transport clutch drive signal<br>+24 V<br>Main motor brake signal<br>Main motor PLL signal<br>Main motor reference clock signal<br>Main motor ON/OFF signal<br>Signal ground<br>+5.1 V<br>+5.1 V<br>+24 V<br>Internal cooling fan2 motor drive signal<br>(CN306) <-> EXIT-MOT, EXIT-FAN-MOT, -<br>(OPTION)/OFFSET TRAY (OPTION)/<br>T (OPTION)/<br>Exit motor drive signal-A<br>Exit motor drive signal-B<br>Exit motor drive signal-B<br>Exit motor drive signal-C<br>Exit motor drive signal-C<br>Exit motor drive signal-D<br>+24 V<br>Exta motor drive signal-D<br>+24 V<br>Exta motor drive signal-C<br>Exit motor drive signal-N<br>Exit motor drive signal-N<br>Not connected<br>Not connected<br>Not c       |                                                                                                    |
| B5         B6           B7         B8           B9         B10           B11         B12           B13         B14           B15         B16           B17         B13           B18         B14           B15         B16           B17         B16           B17         B16           B17         S13           B18         B17           SN306         A1           A2         A3           A4         A5           A6         A7           A8         A9           A10         A12           A13         A44           A55         A16           A17         A18           B1         B2           B3         B4           B5         B6           B7         B8           B9         B10           B11         B12           B13         B14           B15         B15           B16         B17                                                                                                    | 1STCLH-0A<br>+24VD1<br>MAMBK-0A<br>MAMPL-1<br>MAMCW-0A<br>MAMCK-1<br>MAMON-0A<br>SG<br>+5.1VB<br>+24VD1<br>PWRFN-0A<br>+24VD1<br>CLNFN-0A<br>+24VD1<br>CLNFN-0A<br>+24VD1<br>CLNFN-0A<br>+24VD2<br>EXTMA-0A<br>EXTMD-0A<br>EXTMD-                                                                                                    | Upper transport clutch drive signal<br>+24 V<br>Main motor brake signal<br>Main motor PLL signal<br>Main motor rotational direction signal<br>Main motor ON/OFF signal<br>Signal ground<br>+5.1 V<br>+5.1 V<br>+24 V<br>Internal cooling fan2 motor drive signal<br>(CN306) <-> EXIT-MOT, EXIT-FAN-MOT, -<br>R (OPTION)/OFFSET TRAY (OPTION)/<br>IT (OPTION)<br>Name<br>+24 V<br>Exit motor drive signal-A<br>Exit motor drive signal-B<br>Exit motor drive signal-B<br>Exit motor drive signal-C<br>Exit motor drive signal-C<br>Exit motor drive signal-D<br>+24 V<br>Exhaust fan motor drive signal<br>Not connected<br>Not connected<br>Not conn   | L: Brakin<br>H: Norm:<br>L: Norm:<br>L: CW,<br>H: CCW<br>-<br>-<br>-<br>-<br>-<br>-<br>-<br>-<br>-<br>-<br>-<br>-<br>-<br>-<br>-<br>-<br>-<br>-                                                                                                    |
| B5         B6           B7         B8           B9         B10           B11         B12           B13         B14           B15         B16           B16         B17           N306         B17           Pin No         A1           A2         A3           A4         A5           A6         A7           A12         A3           A44         A5           A6         A7           A11         A12           A13         A14           A5         B6           B1         B1           B2         B3           B4         B5           B6         B7           B8         B9           B10         B11           B12         B13           B14         B15           B16         B17           B18         B14                                                                                                    | 1STCLH-0A<br>+24VD1<br>MAMBK-0A<br>MAMPL-1<br>MAMCW-0A<br>MAMCK-1<br>MAMON-0A<br>SG<br>+5.1VB<br>+24VD1<br>PWRFN-0A<br>+24VD1<br>PWRFN-0A<br>+24VD1<br>CLNFN-0A<br>+24VD1<br>CLNFN-0A<br>+24VD2<br>EXTMA-0A<br>EXTMD-0A<br>+24VD2<br>EXTMA-0A<br>EXTMD-0A<br>+24VD2<br>EXTMA-0A<br>EXTMD-0A<br>+24VD2<br>EXTMD-0A<br>+24VD2<br>VCMFN-0<br>NC<br>NC<br>NC<br>NC<br>NC<br>NC<br>NC<br>NC<br>NC<br>NC<br>NC<br>NC<br>NC                                                                                                    | Upper transport clutch drive signal<br>+24 V<br>Main motor brake signal<br>Main motor PLL signal<br>Main motor reference clock signal<br>Main motor ON/OFF signal<br>Signal ground<br>+5.1 V<br>+5.1 V<br>+24 V<br>Internal cooling fan2 motor drive signal<br>(CN306) <-> EXIT-MOT, EXIT-FAN-MOT, -<br>(OPTION)/OFFSET TRAY (OPTION)/<br>T (OPTION)<br>Exit motor drive signal-A<br>Exit motor drive signal-B<br>Exit motor drive signal-B<br>Exit motor drive signal-C<br>Exit motor drive signal-D<br>+24 V<br>Exhaust fan motor drive signal<br>Not connected<br>Not connected<br>Not connect   |                                                                                                    |
| B5         B6           B7         B8           B9         B10           B11         B12           B13         B14           B15         B16           B17         SN306           Pin No         A1           A1         A2           A1         A3           A4         A5           A6         A7           A8         A9           A10         A11           A2         A3           A4         A5           B1         B1           B2         B3           B4         B1           B2         B3           B4         B5           B6         B7           B8         B9           B10         B11           B12         B13           B14         B15           B16         B17           B18         B18           B17         B18           B18         B18                                                                                                    | 1STCLH-0A<br>+24VD1<br>MAMBK-0A<br>MAMPL-1<br>MAMCW-0A<br>MAMCK-1<br>MAMON-0A<br>SG<br>+5.1VB<br>+24VD1<br>PWRFN-0A<br>+24VD1<br>CLNFN-0A<br>+24VD1<br>CLNFN-0A<br>PWA-F-LGC<br>SEPARATOF<br>BRIDGE UN<br>Symbol<br>+24VD2<br>EXTMB-0A<br>EXTMD-0A<br>EXTMD-0A<br>NC<br>NC<br>NC<br>NC<br>NC<br>NC<br>NC<br>NC<br>NC<br>NC<br>NC<br>NC<br>NC                                                                                                    | Upper transport clutch drive signal         +24 V         Main motor brake signal         Main motor PLL signal         Main motor reference clock signal         Main motor ON/OFF signal         Signal ground         +5.1 V         +24 V         Internal cooling fan2 motor drive signal         *24 V         Internal cooling fan1 motor drive signal         *24 V         Internal cooling fan1 motor drive signal         *24 V         Internal cooling fan1 motor drive signal         *24 V         Internal cooling fan1 motor drive signal         *24 V         (OPTION)/OFFSET TRAY (OPTION)/ IT         TOPTION)/OFFSET TRAY (OPTION)/ IT         *24 V         *24 V         *24 V         Exit motor drive signal-A         Exit motor drive signal-D         *24 V         *24 V         *24 V         *24 V         *24 V         *24 V         *24 V         *24 V         *24 V         *24 V         *24 V         *24 V         *24 V         *24 V         *24 V                                                                                                    |                                                                                                    |
| B5         B6           B7         B8           B9         B10           B11         B12           B13         B14           B15         B16           B17         SN306           Pin No         A1           A2         A3           A4         A5           A6         A7           A8         A9           A10         A11           A12         A3           A4         A5           A6         A9           A10         A11           A12         A3           A4         B5           B10         B11           B2         B3           B4         B5           B7         B8           B9         B10           B11         B12           B13         B14           B15         B17           B18         B16           B17         B18           SN307         Pin No           A1         A1                                                                                                    | 1STCLH-0A           1STCLH-0A           +24VD1           MAMBK-0A           MAMPL-1           MAMCK-1           MAMCK-1           MAMCK-1           MAMON-0A           SG           +5.1VB           +24VD1           PWRFN-0A           +24VD1           CLNFN-0A           +24VD1           CLNFN-0A           +24VD2           EXTMA-0A           EXTMD-0A           +24VD2           EXTMC-0A           EXTMC-0A           EXTMC-0A           EXTMC-0A           EXTMO-0A           *24VD2           EXTMC-0A           EXTMC-0A           PACTMC-0A           NC           NC           NC           NC           NC           NC           NC           NC           NC           NC           NC           NC           NC           NC           NC           NC           NC           NC                                                                                                    | Upper transport clutch drive signal         +24 V         Main motor brake signal         Main motor PLL signal         Main motor reference clock signal         Main motor ON/OFF signal         Signal ground         +5.1 V         +5.1 V         +24 V         Internal cooling fan2 motor drive signal         +24 V         Internal cooling fan1 motor drive signal         (CN306) <-> EXIT-MOT, EXIT-FAN-MOT, COPTION)/OFFSET TRAY (OPTION)/         IT (OPTION)         Name         +24 V         Exit motor drive signal-A         Exit motor drive signal-C         Exit motor drive signal-D         +24 V         Exit motor drive signal-D         +24 V         Exit motor drive signal-D         +24 V         Exit motor drive signal-D         +24 V         Exit motor drive signal-D         +24 V         Exit motor drive signal-D         Not connected         Not connected         Not connected         Not connected         Not connected         Not connected         Not connected         Not connected         Not connected<                                                                                                    |                                                                                                    |
| B5         B6           B7         B8           B9         B10           B11         B12           B13         B14           B15         B16           B17         SN306           Pin No         A1           A2         A3           A4         A5           A6         A7           A8         A9           A10         A12           A13         A4           A5         A6           A7         A8           B1         B2           B3         B14           B1         B2           B3         B1           B2         B3           B4         B5           B6         B7           B1         B2           B3         B4           B10         B11           B12         B13           B14         B15           B16         B17           B18         B17           B18         B17           B17         B18           B17         B17           B18         B17  <                                                                                                    | 13TCLH-0A           13TCLH-0A           +24VD1           MAMBK-0A           MAMPL-1           MAMCK-1           MAMCK-1           MAMCK-1           MAMCK-1           MAMCK-1           MAMON-0A           SG           +5.1VB           +24VD1           PWRFN-0A           +24VD1           CLNFN-0A           PWA-F-LGC           SEPARATOF           BRIDGE UN           Symbol           +24VD2           EXTMD-0A           2EXTMA-0A           EXTMO-0A           EXTMO-0A           NC           NC           NC           NC           NC           N                                                                                                    | Upper transport clutch drive signal<br>+24 V<br>Main motor brake signal<br>Main motor PLL signal<br>Main motor reference clock signal<br>Main motor ON/OFF signal<br>Signal ground<br>+5.1 V<br>+24 V<br>Internal cooling fan2 motor drive signal<br>(CN306) <-> EXIT-MOT, EXIT-FAN-MOT, -<br>(OPTION)/OFFSET TRAY (OPTION)/<br>IT (OPTION)<br>Exit motor drive signal-A<br>Exit motor drive signal-B<br>Exit motor drive signal-C<br>Exit motor drive signal-C<br>Exit motor drive signal-D<br>+24 V<br>Exti motor drive signal-D<br>+24 V<br>Exhaust fan motor drive signal<br>Not connected<br>Not connected      |                                                                                                    |
| B5           B6           B7           B8           B9           B10           B11           B12           B13           B14           B15           B16           B17           N306           Pin No           A1           A2           A3           A4           A5           A6           A7           A8           A9           A11           A12           A3           A4           A5           A6           A7           B3           B4           B5           B6           B7           B8           B9           B10           B11           B12           B13           B14           B15           B16           B17           B18           B10           B11           B12           B13           B14 </td <td>1STCLH-0A           1STCLH-0A           +24VD1           MAMBK-0A           MAMPL-1           MAMCK-1           MAMCK-1           MAMCK-1           MAMCK-1           MAMCK-1           MAMON-0A           SG           +5.1VB           +24VD1           CLNFN-0A           +24VD1           CLNFN-0A           +24VD2           EXTMA-0A           EXTMB-0A           +24VD2           EXTMA-0A           EXTMD-0A           +24VD2           EXTMC-0A           EXTMC-0A           EXTMC-0A           EXTMC-0A           EXTMC-0A           EXTMD-0A           +24VD2           VCMFN-0           NC           NC           NC           NC           NC           NC           NC           NC           NC           NC           NC           NC           NC           NC           NC           NC      <tr< td=""><td>Upper transport clutch drive signal         +24 V         Main motor brake signal         Main motor rotational direction signal         Main motor reference clock signal         Main motor ON/OFF signal         Signal ground         +5.1 V         +24 V         Internal cooling fan1 motor drive signal         +24 V         Internal cooling fan1 motor drive signal         (CN306) &lt;-&gt; EXIT-MOT, EXIT-FAN-MOT, A         (OPTION)/OFFSET TRAY (OPTION)/         T (OPTION)         Name         +24 V         Exit motor drive signal-A         Exit motor drive signal-B         Exit motor drive signal-C         Exit motor drive signal-C         Exit motor drive signal-N         Exit motor drive signal         Not connected         Not connected</td><td></td></tr<></td>                                                                                                    | 1STCLH-0A           1STCLH-0A           +24VD1           MAMBK-0A           MAMPL-1           MAMCK-1           MAMCK-1           MAMCK-1           MAMCK-1           MAMCK-1           MAMON-0A           SG           +5.1VB           +24VD1           CLNFN-0A           +24VD1           CLNFN-0A           +24VD2           EXTMA-0A           EXTMB-0A           +24VD2           EXTMA-0A           EXTMD-0A           +24VD2           EXTMC-0A           EXTMC-0A           EXTMC-0A           EXTMC-0A           EXTMC-0A           EXTMD-0A           +24VD2           VCMFN-0           NC           NC           NC           NC           NC           NC           NC           NC           NC           NC           NC           NC           NC           NC           NC           NC <tr< td=""><td>Upper transport clutch drive signal         +24 V         Main motor brake signal         Main motor rotational direction signal         Main motor reference clock signal         Main motor ON/OFF signal         Signal ground         +5.1 V         +24 V         Internal cooling fan1 motor drive signal         +24 V         Internal cooling fan1 motor drive signal         (CN306) &lt;-&gt; EXIT-MOT, EXIT-FAN-MOT, A         (OPTION)/OFFSET TRAY (OPTION)/         T (OPTION)         Name         +24 V         Exit motor drive signal-A         Exit motor drive signal-B         Exit motor drive signal-C         Exit motor drive signal-C         Exit motor drive signal-N         Exit motor drive signal         Not connected         Not connected</td><td></td></tr<>                                                                                                    | Upper transport clutch drive signal         +24 V         Main motor brake signal         Main motor rotational direction signal         Main motor reference clock signal         Main motor ON/OFF signal         Signal ground         +5.1 V         +24 V         Internal cooling fan1 motor drive signal         +24 V         Internal cooling fan1 motor drive signal         (CN306) <-> EXIT-MOT, EXIT-FAN-MOT, A         (OPTION)/OFFSET TRAY (OPTION)/         T (OPTION)         Name         +24 V         Exit motor drive signal-A         Exit motor drive signal-B         Exit motor drive signal-C         Exit motor drive signal-C         Exit motor drive signal-N         Exit motor drive signal         Not connected         Not connected                                                                                                    |                                                                                                    |
| B5         B6           B7         B8           B9         B10           B11         B12           B13         B14           B15         B16           B17         SN306           Pin No         A1           A2         A3           A4         A5           A6         A7           A8         A9           A10         A12           A13         A4           A5         A6           A7         A8           B1         B2           B3         B1           B2         B3           B1         B2           B3         B4           B1         B2           B3         B4           B1         B2           B3         B4           B1         B12           B13         B14           B17         B18           B18         B17           B18         B17           B17         B18           B17         B17           B18         B17           B17         B17                                                                                                    | 1STCLH-0A           1STCLH-0A           +24VD1           MAMBK-0A           MAMPL-1           MAMCK-1           MAMCK-1           MAMCK-1           MAMCK-1           MAMCK-1           MAMCK-1           MAMCK-1           MAMON-0A           SG           +5.1VB           +24VD1           PWRFN-0A           +24VD1           CLNFN-0A           PWA-F-LGC           SEPARATOF           BRIDGE UN           Symbol           +24VD2           EXTMD-0A           EXTMO-0A           EXTMO-0A           EXTMO-0A           EXTMO-0A           EXTMO-0A           EXTMO-0A           EXTMO-0A           EXTMO-0A           EXTMO-0A           EXTMO-0A           NC           NC           NC           NC           NC           NC           NC           NC           NC           NC           NC           NC           N                                                                                                    | Upper transport clutch drive signal         +24 V         Main motor brake signal         Main motor reference clock signal         Main motor ON/OFF signal         Signal ground         +5.1 V         +24 V         Internal cooling fan2 motor drive signal         +24 V         Internal cooling fan1 motor drive signal         +24 V         Internal cooling fan1 motor drive signal         (CN306) <-> EXIT-MOT, EXIT-FAN-MOT, -X         (OPTION)/OFFSET TRAY (OPTION)/         IT (OPTION)         Name         +24 V         Exit motor drive signal-A         Exit motor drive signal-C         Exit motor drive signal-D         +24 V         Exhaust fan motor drive signal         Not connected         Not connected                                                                                                    |                                                                                                    |
| B5           B6           B7           B8           B9           B10           B11           B12           B13           B14           B15           B16           B17           N306           Pin No           A1           A2           A3           A4           A5           A6           A7           A8           A9           A11           A2           A3           A4           A5           A6           A7           B3           B4           B5           B6           B7           B8           B9           B10           B11           B12           B13           B14           B15           B16           B17           B18           B10           B11           B12           B13           B14 <td>1STCLH-0A           1STCLH-0A           +24VD1           MAMBK-0A           MAMPL-1           MAMCK-1           MAMCK-1           MAMCK-1           MAMCK-1           MAMCK-1           MAMCK-1           MAMCK-1           MAMON-0A           SG           +5.1VB           +24VD1           PWRFN-0A           +24VD2           EXTMC-0A           EXTME-0A           EXTMB-0A           EXTMC-0A           EXTMD-0A           +24VD2           EXTMC-0A           EXTMC-0A           EXTMD-0A           +24VD2           EXTMD-0A           +24VD2           EXTMC-0A           EXTMC-0A           EXTMC-0A           EXTMC-0A           EXTMC-0A           EXTMD-0A           NC           NC           NC           NC           NC           NC           NC           NC           NC           NC           NC</td> <td>Upper transport clutch drive signal           +24 V           Main motor brake signal           Main motor rotational direction signal           Main motor rotational direction signal           Main motor onv/OFF signal           Signal ground           +5.1 V           +24 V           Internal cooling fan2 motor drive signal           +24 V           Internal cooling fan1 motor drive signal           +24 V           Internal cooling fan1 motor drive signal           +24 V           Internal cooling fan1 motor drive signal           (CN306) &lt;-&gt; EXIT-MOT, EXIT-FAN-MOT, X           (OPTION)/OFFSET TRAY (OPTION)/           T(OPTION)           Name           +24 V           Exit motor drive signal-A           Exit motor drive signal-C           Exit motor drive signal-D           +24 V           Exit motor drive signal           Not connected           Not connected           Not connected           Not connected           Not connected           Not connected           Not connected           Not connected           Not connected           Not connected           Not connec</td> <td></td>                                                                                                    | 1STCLH-0A           1STCLH-0A           +24VD1           MAMBK-0A           MAMPL-1           MAMCK-1           MAMCK-1           MAMCK-1           MAMCK-1           MAMCK-1           MAMCK-1           MAMCK-1           MAMON-0A           SG           +5.1VB           +24VD1           PWRFN-0A           +24VD2           EXTMC-0A           EXTME-0A           EXTMB-0A           EXTMC-0A           EXTMD-0A           +24VD2           EXTMC-0A           EXTMC-0A           EXTMD-0A           +24VD2           EXTMD-0A           +24VD2           EXTMC-0A           EXTMC-0A           EXTMC-0A           EXTMC-0A           EXTMC-0A           EXTMD-0A           NC           NC           NC           NC           NC           NC           NC           NC           NC           NC           NC                                                                                                    | Upper transport clutch drive signal           +24 V           Main motor brake signal           Main motor rotational direction signal           Main motor rotational direction signal           Main motor onv/OFF signal           Signal ground           +5.1 V           +24 V           Internal cooling fan2 motor drive signal           +24 V           Internal cooling fan1 motor drive signal           +24 V           Internal cooling fan1 motor drive signal           +24 V           Internal cooling fan1 motor drive signal           (CN306) <-> EXIT-MOT, EXIT-FAN-MOT, X           (OPTION)/OFFSET TRAY (OPTION)/           T(OPTION)           Name           +24 V           Exit motor drive signal-A           Exit motor drive signal-C           Exit motor drive signal-D           +24 V           Exit motor drive signal           Not connected           Not connected           Not connected           Not connected           Not connected           Not connected           Not connected           Not connected           Not connected           Not connected           Not connec                                                                                                    |                                                                                                    |
| B5           B6           B7           B8           B9           B10           B11           B12           B13           B16           B17           SN306           Pin No           A1           A2           A3           A4           A5           A6           A7           A8           A9           A10           A11           A2           A3           A4           A5           B1           B2           B3           B4           B1           B2           B3           B4           B5           B6           B7           B8           B9           B10           B11           B12           B13           B14           B15           B16           B17           B18           B19           B10                                                                                                    | 1STCLH-0A           1STCLH-0A           +24VD1           MAMBK-0A           MAMPL-1           MAMCK-1           MAMCK-1           MAMCK-1           MAMCK-1           MAMCK-1           MAMON-0A           SG           +5.1VB           +24VD1           PWRFN-0A           +24VD1           CLNFN-0A           +24VD1           CLNFN-0A           #24VD1           CLNFN-0A           #24VD2           EXTMD-0A           EXTMO-0A           EXTMO-0A           EXTMO-0A           EXTMO-0A           EXTMO-0A           EXTMO-0A           EXTMO-0A           EXTMO-0A           EXTMO-0A           EXTMO-0A           EXTMO-0A           NC           NC           NC           NC           NC           NC           NC           NC           NC           NC           NC           NC           NC           NC                                                                                                    | Upper transport clutch drive signal           +24 V           Main motor brake signal           Main motor rolational direction signal           Main motor rolational direction signal           Main motor ON/OFF signal           Signal ground           +5.1 V           +24 V           Internal cooling fan2 motor drive signal           +24 V           Internal cooling fan1 motor drive signal           +24 V           Internal cooling fan1 motor drive signal           (CN306) <-> EXIT-MOT, EXIT-FAN-MOT, -           (OPTION)/OFFSET TRAY (OPTION)/           T (OPTION)           ************************************                                                                                                    |                                                                                                    |
| B5           B6           B7           B8           B9           B10           B11           B12           B13           B14           B15           B16           B17           N306           Pin No           A1           A2           A3           A4           A5           A6           A7           A8           A9           A11           A2           A3           A4           B1           B1           B2           B3           B4           B5           B6           B7           B8           B9           B10           B11           B12           B13           B14           B15           B16           B17           B18           B19           B10           B11           B12           B13 <td>1STCLH-0A           1STCLH-0A           +24VD1           MAMBK-0A           MAMPL-1           MAMCK-1           MAMCK-1           MAMCK-1           MAMCK-1           MAMON-0A           SG           +5.1VB           +24VD1           PWRFN-0A           +24VD1           CLNFN-0A           *24VD2           EXTMA-0A           EXTMB-0A           *24VD2           EXTMA-0A           EXTMO-0A           *24VD2           EXTMO-0A           *24VD2           EXTMO-0A           *24VD2           EXTMO-0A           *24VD2           EXTMO-0A           *24VD2           VCMFN-0           NC           NC           NC           NC           NC           NC           NC           NC           NC           NC           NC           NC           NC           NC           NC           NC</td> <td>Upper transport clutch drive signal           +24 V           Main motor brake signal           Main motor rotational direction signal           Main motor reference clock signal           Main motor oN/OFF signal           Signal ground           +5.1 V           +24 V           Internal cooling fan2 motor drive signal           +24 V           Internal cooling fan1 motor drive signal           +24 V           Internal cooling fan1 motor drive signal           +24 V           Internal cooling fan1 motor drive signal           (CN306) &lt;-&gt; EXIT-MOT, EXIT-FAN-MOT, S           (OPTION)/OFFSET TRAY (OPTION)/           TOPTION)/OFFSET TRAY (OPTION)/           TOPTION)           Name           +24 V           Exit motor drive signal-D           +24 V           Exit motor drive signal-D           +24 V           +24 V           Exit motor drive signal-D           +24 V           +24 V           +24 V           +24 V           +24 V           +24 V           +24 V           +24 V           +24 V           +24 V           +24 V&lt;</td> <td></td>                                                                                                    | 1STCLH-0A           1STCLH-0A           +24VD1           MAMBK-0A           MAMPL-1           MAMCK-1           MAMCK-1           MAMCK-1           MAMCK-1           MAMON-0A           SG           +5.1VB           +24VD1           PWRFN-0A           +24VD1           CLNFN-0A           *24VD2           EXTMA-0A           EXTMB-0A           *24VD2           EXTMA-0A           EXTMO-0A           *24VD2           EXTMO-0A           *24VD2           EXTMO-0A           *24VD2           EXTMO-0A           *24VD2           EXTMO-0A           *24VD2           VCMFN-0           NC           NC           NC           NC           NC           NC           NC           NC           NC           NC           NC           NC           NC           NC           NC           NC                                                                                                    | Upper transport clutch drive signal           +24 V           Main motor brake signal           Main motor rotational direction signal           Main motor reference clock signal           Main motor oN/OFF signal           Signal ground           +5.1 V           +24 V           Internal cooling fan2 motor drive signal           +24 V           Internal cooling fan1 motor drive signal           +24 V           Internal cooling fan1 motor drive signal           +24 V           Internal cooling fan1 motor drive signal           (CN306) <-> EXIT-MOT, EXIT-FAN-MOT, S           (OPTION)/OFFSET TRAY (OPTION)/           TOPTION)/OFFSET TRAY (OPTION)/           TOPTION)           Name           +24 V           Exit motor drive signal-D           +24 V           Exit motor drive signal-D           +24 V           +24 V           Exit motor drive signal-D           +24 V           +24 V           +24 V           +24 V           +24 V           +24 V           +24 V           +24 V           +24 V           +24 V           +24 V<                                                                                                    |                                                                                                    |
| B5         B6           B7         B8           B9         B10           B11         B12           B13         B14           B15         B16           B17         B13           B18         B17           SN306         A1           A2         A3           A4         A5           A6         A7           A8         A9           A10         A12           A13         A4           A5         A6           A7         A8           B1         B2           B3         B1           B2         B3           B1         B2           B3         B4           B1         B2           B3         B4           B1         B2           B3         B4           B1         B1           B12         B13           B14         B5           B6         B7           B1         B1           B1         B1           B13         B14           B14         B15                                                                                                    | 1STCLH-0A           1STCLH-0A           +24VD1           MAMBK-0A           MAMPL-1           MAMCK-1           MAMCK-1           MAMCK-1           MAMCK-1           MAMCK-1           MAMON-0A           SG           +5.1VB           +24VD1           PWRFN-0A           +24VD1           CLNFN-0A           *24VD2           EXTMD-0A           *24VD2           EXTMD-0A           *24VD2           EXTMD-0A           EXTMC-0A           EXTMO-0A           EXTMO-0A           *24VD2           EXTMO-0A           *24VD2           EXTMO-0A           *24VD2           VCMFN-0           NC           NC           NC           NC           NC           NC           NC           NC           NC           NC           NC           NC           NC           NC           NC           NC                                                                                                    | Upper transport clutch drive signal           +24 V           Main motor brake signal           Main motor rotational direction signal           Main motor reference clock signal           Main motor N/OFF signal           Signal ground           +5.1 V           +24 V           Internal cooling fan2 motor drive signal           +24 V           Internal cooling fan1 motor drive signal           +24 V           Internal cooling fan1 motor drive signal           +24 V           (OPTION)/OFFSET TRAY (OPTION)/           IT (OPTION)           Name           +24 V           Exit motor drive signal-A           Exit motor drive signal-D           +24 V           Exit motor drive signal-C           Exit motor drive signal-D           +24 V           Exit motor drive signal-D           +24 V           Exit motor drive signal           Not connected           Not connected           Not connected           Not connected           Not connected           Not connected           Not connected           Not connected           Not connected           SP/OCT j                                                                                                    |                                                                                                    |
| B5           B6           B7           B8           B9           B10           B11           B12           B13           B14           B15           B16           B17           N306           Pin No           A1           A2           A3           A4           A5           A6           A7           A8           A9           A11           A2           A3           A4           B1           B2           B3           B4           B5           B6           B7           B10           B11           B12           B3           B40           B11           B12           B13           B14           B15           B16           B7           B10           B11           B12           B13           B14 </td <td>1STCLH-0A           1STCLH-0A           +24VD1           MAMBK-0A           MAMPL-1           MAMCK-1           MAMCK-1           MAMCK-1           MAMCK-1           MAMCK-1           MAMON-0A           SG           +5.1VB           +24VD1           PWRFN-0A           +24VD1           CLNFN-0A           *24VD2           EXTMA-0A           EXTMB-0A           *24VD2           EXTMA-0A           EXTMO-0A           *24VD2           EXTMO-0A           *24VD2           EXTMO-0A           *24VD2           EXTMO-0A           *24VD2           EXTMO-0A           *24VD2           VCMFN-0           NC           NC           NC           NC           NC           NC           NC           NC           NC           NC           NC           NC           NC           NC           NC      <tr< td=""><td>Upper transport clutch drive signal           +24 V           Main motor brake signal           Main motor reference clock signal           Main motor reference clock signal           Main motor oN/OFF signal           Signal ground           +5.1 V           +24 V           Internal cooling fan2 motor drive signal           +24 V           Internal cooling fan1 motor drive signal           +24 V           Internal cooling fan1 motor drive signal           (CN306) &lt;-&gt; EXIT-MOT, EXIT-FAN-MOT, C           ROPTION/OFFSET TRAY (OPTION)/           T (OPTION)           Name           +24 V           Exit motor drive signal-A           Exit motor drive signal-D           +24 V           Exit motor drive signal-D           +24 V           Exit motor drive signal-D           +24 V           Exit motor drive signal-D           +24 V           Exit motor drive signal-C           Exit motor drive signal-D           +24 V           Exit motor drive signal-D           Not connected           Not connected           Not connected           Not connected           Not connected</td><td></td></tr<></td>                                                                                                    | 1STCLH-0A           1STCLH-0A           +24VD1           MAMBK-0A           MAMPL-1           MAMCK-1           MAMCK-1           MAMCK-1           MAMCK-1           MAMCK-1           MAMON-0A           SG           +5.1VB           +24VD1           PWRFN-0A           +24VD1           CLNFN-0A           *24VD2           EXTMA-0A           EXTMB-0A           *24VD2           EXTMA-0A           EXTMO-0A           *24VD2           EXTMO-0A           *24VD2           EXTMO-0A           *24VD2           EXTMO-0A           *24VD2           EXTMO-0A           *24VD2           VCMFN-0           NC           NC           NC           NC           NC           NC           NC           NC           NC           NC           NC           NC           NC           NC           NC <tr< td=""><td>Upper transport clutch drive signal           +24 V           Main motor brake signal           Main motor reference clock signal           Main motor reference clock signal           Main motor oN/OFF signal           Signal ground           +5.1 V           +24 V           Internal cooling fan2 motor drive signal           +24 V           Internal cooling fan1 motor drive signal           +24 V           Internal cooling fan1 motor drive signal           (CN306) &lt;-&gt; EXIT-MOT, EXIT-FAN-MOT, C           ROPTION/OFFSET TRAY (OPTION)/           T (OPTION)           Name           +24 V           Exit motor drive signal-A           Exit motor drive signal-D           +24 V           Exit motor drive signal-D           +24 V           Exit motor drive signal-D           +24 V           Exit motor drive signal-D           +24 V           Exit motor drive signal-C           Exit motor drive signal-D           +24 V           Exit motor drive signal-D           Not connected           Not connected           Not connected           Not connected           Not connected</td><td></td></tr<>                                                                                                    | Upper transport clutch drive signal           +24 V           Main motor brake signal           Main motor reference clock signal           Main motor reference clock signal           Main motor oN/OFF signal           Signal ground           +5.1 V           +24 V           Internal cooling fan2 motor drive signal           +24 V           Internal cooling fan1 motor drive signal           +24 V           Internal cooling fan1 motor drive signal           (CN306) <-> EXIT-MOT, EXIT-FAN-MOT, C           ROPTION/OFFSET TRAY (OPTION)/           T (OPTION)           Name           +24 V           Exit motor drive signal-A           Exit motor drive signal-D           +24 V           Exit motor drive signal-D           +24 V           Exit motor drive signal-D           +24 V           Exit motor drive signal-D           +24 V           Exit motor drive signal-C           Exit motor drive signal-D           +24 V           Exit motor drive signal-D           Not connected           Not connected           Not connected           Not connected           Not connected                                                                                                    |                                                                                                    |
| B5           B6           B7           B8           B9           B10           B11           B12           B13           B16           B17           N306           Pin No           A1           A2           A3           A4           A5           A6           A7           A8           B1           B2           A10           A11           A22           A13           A4           A5           B1           B2           B3           B4           B5           B6           B7           B8           B9           B10           B11           B12           B13           B14           B15           B16           B17           B18           B19           B10           B11           B12           B13 </td <td>1STCLH-0A           1STCLH-0A           +24VD1           MAMBK-0A           MAMPL-1           MAMCK-1           MAMCK-1           MAMCK-1           MAMCK-1           MAMCK-1           MAMON-0A           SG           +5.1VB           +24VD1           PWRFN-0A           +24VD1           CLNFN-0A           PWA-F-LGC           SEPARATOF           BRIDGE UN           Symbol           +24VD2           EXTMD-0A           EXTMO-0A           EXTMO-0A           EXTMO-0A           EXTMO-0A           EXTMO-0A           EXTMO-0A           EXTMO-0A           EXTMO-0A           EXTMO-0A           EXTMO-0A           EXTMO-0A           EXTMO-0A           NC           NC           NC           NC           NC           NC           NC           NC           NC           NC           NC           NC           <td< td=""><td>Upper transport clutch drive signal<br/>+24 V<br/>Main motor brake signal<br/>Main motor PLL signal<br/>Main motor reference clock signal<br/>Main motor ON/OFF signal<br/>Signal ground<br/>+5.1 V<br/>+24 V<br/>Internal cooling fan2 motor drive signal<br/>(CN306) &lt;-&gt; EXIT-MOT, EXIT-FAN-MOT, -<br/>(OPTION)/OFFSET TRAY (OPTION)/<br/>IT (OPTION)<br/>PARENT (OPTION)<br/>PARENT (OPTION)<br/>PARENT (OPTION)<br/>PARENT (OPTION)<br/>PARENT (OPTION)<br/>PARENT (OPTION)<br/>PARENT (OPTION)<br/>PARENT (OPTION)<br/>PARENT (OPTION)<br/>PARENT (OPTION)<br/>PARENT (OPTION)<br/>Mame<br/>+24 V<br/>Exit motor drive signal-A<br/>Exit motor drive signal-C<br/>Exit motor drive signal-C<br/>Exit connected<br/>Not connected<br/>Not</td><td></td></td<></td> | 1STCLH-0A           1STCLH-0A           +24VD1           MAMBK-0A           MAMPL-1           MAMCK-1           MAMCK-1           MAMCK-1           MAMCK-1           MAMCK-1           MAMON-0A           SG           +5.1VB           +24VD1           PWRFN-0A           +24VD1           CLNFN-0A           PWA-F-LGC           SEPARATOF           BRIDGE UN           Symbol           +24VD2           EXTMD-0A           EXTMO-0A           EXTMO-0A           EXTMO-0A           EXTMO-0A           EXTMO-0A           EXTMO-0A           EXTMO-0A           EXTMO-0A           EXTMO-0A           EXTMO-0A           EXTMO-0A           EXTMO-0A           NC           NC           NC           NC           NC           NC           NC           NC           NC           NC           NC           NC <td< td=""><td>Upper transport clutch drive signal<br/>+24 V<br/>Main motor brake signal<br/>Main motor PLL signal<br/>Main motor reference clock signal<br/>Main motor ON/OFF signal<br/>Signal ground<br/>+5.1 V<br/>+24 V<br/>Internal cooling fan2 motor drive signal<br/>(CN306) &lt;-&gt; EXIT-MOT, EXIT-FAN-MOT, -<br/>(OPTION)/OFFSET TRAY (OPTION)/<br/>IT (OPTION)<br/>PARENT (OPTION)<br/>PARENT (OPTION)<br/>PARENT (OPTION)<br/>PARENT (OPTION)<br/>PARENT (OPTION)<br/>PARENT (OPTION)<br/>PARENT (OPTION)<br/>PARENT (OPTION)<br/>PARENT (OPTION)<br/>PARENT (OPTION)<br/>PARENT (OPTION)<br/>Mame<br/>+24 V<br/>Exit motor drive signal-A<br/>Exit motor drive signal-C<br/>Exit motor drive signal-C<br/>Exit connected<br/>Not connected<br/>Not</td><td></td></td<>                                                                                                    | Upper transport clutch drive signal<br>+24 V<br>Main motor brake signal<br>Main motor PLL signal<br>Main motor reference clock signal<br>Main motor ON/OFF signal<br>Signal ground<br>+5.1 V<br>+24 V<br>Internal cooling fan2 motor drive signal<br>(CN306) <-> EXIT-MOT, EXIT-FAN-MOT, -<br>(OPTION)/OFFSET TRAY (OPTION)/<br>IT (OPTION)<br>PARENT (OPTION)<br>PARENT (OPTION)<br>PARENT (OPTION)<br>PARENT (OPTION)<br>PARENT (OPTION)<br>PARENT (OPTION)<br>PARENT (OPTION)<br>PARENT (OPTION)<br>PARENT (OPTION)<br>PARENT (OPTION)<br>PARENT (OPTION)<br>Mame<br>+24 V<br>Exit motor drive signal-A<br>Exit motor drive signal-C<br>Exit motor drive signal-C<br>Exit connected<br>Not connected<br>Not                         |                                                                                                    |
| B5           B6           B7           B8           B9           B10           B11           B12           B13           B14           B15           B16           B17           N306           Pin No           A1           A2           A3           A4           A5           A6           A7           A8           A9           A11           A2           A3           A4           B3           B4           B5           B6           B7           B10           B11           B2           B3           B4           B5           B6           B7           B10           B11           B12           B13           B14           B15           B16           B17           B18           B19           B10 <td>1STCLH-0A           1STCLH-0A           +24VD1           MAMBK-0A           MAMPL-1           MAMCK-1           MAMCK-1           MAMCK-1           MAMCK-1           MAMCK-1           MAMON-0A           SG           +5.1VB           +24VD1           PWRFN-0A           +24VD1           CLNFN-0A           *24VD2           EXTMA-0A           EXTMB-0A           *24VD2           EXTMA-0A           EXTMO-0A           *24VD2           EXTMO-0A           *24VD2           EXTMO-0A           *24VD2           EXTMO-0A           *24VD2           EXTMO-0A           *24VD2           VCMFN-0           NC           NC           NC           NC           NC           NC           NC           NC           NC           NC           NC           NC           NC           NC           NC      <tr< td=""><td>Upper transport clutch drive signal           +24 V           Main motor brake signal           Main motor rotational direction signal           Main motor rotational direction signal           Main motor ON/OFF signal           Signal ground           +5.1 V           +24 V           Internal cooling fan2 motor drive signal           +24 V           Internal cooling fan1 motor drive signal           (CN306) &lt;-&gt; EXIT-MOT, EXIT-FAN-MOT, N           (OPTION)/OFFSET TRAY (OPTION)/I           Internal cooling fan1 motor drive signal-           Exit motor drive signal-B           Exit motor drive signal-B           Exit motor drive signal-C           Exit motor drive signal-D           +24 V           Exit motor drive signal-D           Not connected           Not connected      <t< td=""><td></td></t<></td></tr<></td>                                                                                                    | 1STCLH-0A           1STCLH-0A           +24VD1           MAMBK-0A           MAMPL-1           MAMCK-1           MAMCK-1           MAMCK-1           MAMCK-1           MAMCK-1           MAMON-0A           SG           +5.1VB           +24VD1           PWRFN-0A           +24VD1           CLNFN-0A           *24VD2           EXTMA-0A           EXTMB-0A           *24VD2           EXTMA-0A           EXTMO-0A           *24VD2           EXTMO-0A           *24VD2           EXTMO-0A           *24VD2           EXTMO-0A           *24VD2           EXTMO-0A           *24VD2           VCMFN-0           NC           NC           NC           NC           NC           NC           NC           NC           NC           NC           NC           NC           NC           NC           NC <tr< td=""><td>Upper transport clutch drive signal           +24 V           Main motor brake signal           Main motor rotational direction signal           Main motor rotational direction signal           Main motor ON/OFF signal           Signal ground           +5.1 V           +24 V           Internal cooling fan2 motor drive signal           +24 V           Internal cooling fan1 motor drive signal           (CN306) &lt;-&gt; EXIT-MOT, EXIT-FAN-MOT, N           (OPTION)/OFFSET TRAY (OPTION)/I           Internal cooling fan1 motor drive signal-           Exit motor drive signal-B           Exit motor drive signal-B           Exit motor drive signal-C           Exit motor drive signal-D           +24 V           Exit motor drive signal-D           Not connected           Not connected      <t< td=""><td></td></t<></td></tr<>                                                                                                    | Upper transport clutch drive signal           +24 V           Main motor brake signal           Main motor rotational direction signal           Main motor rotational direction signal           Main motor ON/OFF signal           Signal ground           +5.1 V           +24 V           Internal cooling fan2 motor drive signal           +24 V           Internal cooling fan1 motor drive signal           (CN306) <-> EXIT-MOT, EXIT-FAN-MOT, N           (OPTION)/OFFSET TRAY (OPTION)/I           Internal cooling fan1 motor drive signal-           Exit motor drive signal-B           Exit motor drive signal-B           Exit motor drive signal-C           Exit motor drive signal-D           +24 V           Exit motor drive signal-D           Not connected           Not connected <t< td=""><td></td></t<>                                                                                                    |                                                                                                    |
| B5           B6           B7           B8           B9           B10           B11           B12           B13           B14           B15           B16           B17           N306           Pin No           A1           A2           A1           A2           A1           A2           A1           A2           A1           A2           A1           A2           A1           A2           A1           B2           B3           B4           B5           B6           B7           B1           B2           B3           B4           B5           B6           B7           B10           B11           B12           B13           B14           B15           B16           B17           B18                                                                                                    | 1STCLH-0A           1STCLH-0A           +24VD1           MAMBK-0A           MAMPL-1           MAMCK-1           MAMCK-1           MAMCK-1           MAMCK-1           MAMON-0A           SG           +5.1VB           +24VD1           PWRFN-0A           +24VD1           CLNFN-0A           +24VD1           CLNFN-0A           *24VD1           EXTMD-0A           +24VD2           EXTMD-0A           *24VD2           EXTMC-0A           EXTMO-0A           *24VD2           EXTMO-0A           *24VD2           EXTMO-0A           *24VD2           VCMFN-0           NC           NC           NC           NC           NC           NC           NC           NC           NC           NC           NC           NC           NC           NC           NC           NC           NC           <                                                                                                    | Upper transport clutch drive signal           +24 V           Main motor brake signal           Main motor reference clock signal           Main motor rotational direction signal           Main motor ON/OFF signal           Signal ground           +5.1 V           +24 V           Internal cooling fan1 motor drive signal           +724 V           Internal cooling fan1 motor drive signal           (CN306) <-> EXIT-MOT, EXIT-FAN-MOT, r.           (OPTION)/OFFSET TRAY (OPTION)/           I (OPTION)           Name           +24 V           Exit motor drive signal-B           Exit motor drive signal-B           Exit motor drive signal-C           Exit motor drive signal-D           +24 V           Exhaust fan motor drive signal           Not connected           Not connected           Not connected           Not connected           Not connected           Not connected           Not connected           Not connected           Not connected           Not connected           Not connected           Not connected           Not connected           Not connected                                                                                                    | L: Brakin<br>H: Norma<br>L: CVM<br>H: CCM<br>H: CCM<br>C<br>C<br>C<br>C<br>C<br>C<br>C<br>C<br>C<br>C<br>C<br>C<br>C<br>C<br>C<br>C<br>C<br>C                                                                                                    |
| B5           B6           B7           B8           B9           B10           B11           B12           B13           B14           B15           B16           B17           N306           Pin No           A1           A2           A3           A4           A5           A6           A7           A8           A9           A11           A2           A3           A4           B1           B2           B3           B4           B5           B6           B7           B10           B11           B12           B3           B4           B5           B6           B7           B10           B11           B12           B13           B14           B15           B16           B17           B18                                                                                                    | 13TCLH-0A           13TCLH-0A           +24VD1           MAMBK-0A           MAMPL-1           MAMCK-1           MAMCK-1           MAMCK-1           MAMCK-1           MAMCK-1           MAMON-0A           SG           +5.1VB           +24VD1           PWRFN-0A           +24VD1           CLNFN-0A           *24VD2           EXTMA-0A           EXTMB-0A           *24VD2           EXTMA-0A           EXTMO-0A           *24VD2           EXTMO-0A           *24VD2           EXTMO-0A           *24VD2           EXTMO-0A           *24VD2           EXTMO-0A           *24VD2           VCMFN-0           NC           NC           NC           NC           NC           NC           NC           NC           NC           NC           NC           NC           NC           NC           NC <tr< td=""><td>Upper transport clutch drive signal           +24 V           Main motor brake signal           Main motor reference clock signal           Main motor oN/OFF signal           Signal ground           +5.1 V           +24 V           Internal cooling fan2 motor drive signal           +24 V           Internal cooling fan1 motor drive signal           +24 V           Internal cooling fan1 motor drive signal           +24 V           Internal cooling fan1 motor drive signal           (CN306) &lt;-&gt; EXIT-MOT, EXIT-FAN-MOT, C           ROPTION/IOFFSET TRAY (OPTION)/           IT (OPTION)           ************************************</td><td>L: Brakin<br/>H: Norma<br/>L: CW,<br/>H: CCW<br/>H: CCW<br/>H: C</td></tr<> | Upper transport clutch drive signal           +24 V           Main motor brake signal           Main motor reference clock signal           Main motor oN/OFF signal           Signal ground           +5.1 V           +24 V           Internal cooling fan2 motor drive signal           +24 V           Internal cooling fan1 motor drive signal           +24 V           Internal cooling fan1 motor drive signal           +24 V           Internal cooling fan1 motor drive signal           (CN306) <-> EXIT-MOT, EXIT-FAN-MOT, C           ROPTION/IOFFSET TRAY (OPTION)/           IT (OPTION)           ************************************                                                                                                    | L: Brakin<br>H: Norma<br>L: CW,<br>H: CCW<br>H: CCW<br>H: C |
| B5           B6           B7           B8           B9           B10           B11           B12           B13           B16           B17           N306           Pin No           A1           A2           A3           A4           A5           A6           A7           A8           A10           A11           A2           A3           A4           A5           A6           A7           A8           B1           B2           B3           B4           B5           B6           B7           B8           B9           B10           B112           B13           B14           B15           B16           B77           B8           B9           B10           B112           B13           B14                                                                                                    | 13TCLH-0A           13TCLH-0A           +24VD1           MAMBK-0A           MAMPL-1           MAMCK-1           MAMCK-1           MAMCK-1           MAMCK-1           MAMON-0A           SG           +5.1VB           +24VD1           PWRFN-0A           +24VD1           CLNFN-0A           +24VD1           CLNFN-0A           *24VD1           EXTMD-0A           +24VD2           EXTMD-0A           *24VD2           EXTMC-0A           EXTMC-0A           *24VD2           EXTMC-0A           *24VD2           VCMFN-0           NC           NC           NC           NC           NC           NC           NC           NC           NC           NC           NC           NC           NC           NC           NC           NC           NC           NC           NC           NC                                                                                                    | Upper transport clutch drive signal           +24 V           Main motor brake signal           Main motor reference clock signal           Main motor ON/OFF signal           Signal ground           +5.1 V           +24 V           Internal cooling fan2 motor drive signal           +24 V           Internal cooling fan1 motor drive signal           +24 V           Internal cooling fan1 motor drive signal           +24 V           Internal cooling fan1 motor drive signal           +24 V           (CN306) <-> EXIT-MOT, EXIT-FAN-MOT, C           ROPTION/OFFSET TRAY (OPTION)/           IT (OPTION)           Name           +24 V           Exit motor drive signal-C           Exit motor drive signal-D           +24 V           Exit motor drive signal           Not connected           Not connected           Not connected           Not connected           Not connected           Not connected           Not connected           Not connected           Not connected           Not connected           Not connected           Not connected           Not connec                                                                                                    | L: Brakin<br>H: Norma<br>L: CVM<br>H: CCM<br>H: CCM<br>C<br>C<br>C<br>C<br>C<br>C<br>C<br>C<br>C<br>C<br>C<br>C<br>C<br>C<br>C<br>C<br>C<br>C                                                                                                    |

|                                                                                                    | Symbol                                                                                                    | Name                                                                                                    | Active                                                                                                    |
|----------------------------------------------------------------------------------------------------|----------------------------------------------------------------------------------------------------|----------------------------------------------------------------------------------------------------|----------------------------------------------------------------------------------------------------|
| A1                                                                                                    | HVCLK-0A                                                                                                    | Developer AC bias high-voltage clock signal                                                                                                    | -                                                                                                    |
| A2                                                                                                    | HVSDWN-1A                                                                                                    | High-voltage power supply leakage detection signal                                                                                                    | L                                                                                                    |
| A3                                                                                                    | HVSAV-1A                                                                                                    | Separation bias voltage output reference voltage                                                                                                    | Analog                                                                                                    |
| A4<br>A5                                                                                                    | HVTGB-0A                                                                                                    | Transfer quide bias voltage ON/OFF signal                                                                                                    | -                                                                                                    |
| A6                                                                                                    | HVTVR-1A                                                                                                    | Transfer bias high-voltage output reference voltage                                                                                                    | Analog                                                                                                    |
| A7                                                                                                    | HVTT-0A                                                                                                    | Transfer bias high-voltage ON/OFF signal                                                                                                    | -                                                                                                    |
| A8                                                                                                    | HVAVR-1A                                                                                                    | Developer AC bias high-voltage output reference                                                                                                    | Analog                                                                                                    |
|                                                                                                    |                                                                                                    | voltage                                                                                                    | 7 androg                                                                                                    |
| A9                                                                                                    | HVIAC-0A                                                                                                    | Developer AC bias high-voltage ON/OFF signal<br>Developer DC bias high-voltage output reference                                                                                                    | -                                                                                                    |
| A10                                                                                                    | HVDVR-1A                                                                                                    | voltage                                                                                                    | Analog                                                                                                    |
| A11                                                                                                    | HVMVR-1A                                                                                                    | Main charger grid output reference voltage                                                                                                    | Analog                                                                                                    |
| A12                                                                                                    |                                                                                                    | Main needle electrode charger voltage ON/OFF                                                                                                    |                                                                                                    |
| AIZ                                                                                                    | TTV TIVI-OA                                                                                                    | signal                                                                                                    | -                                                                                                    |
| A13                                                                                                    | SG                                                                                                    | Signal ground                                                                                                    | -                                                                                                    |
| A14<br>B1                                                                                                    | +24VD2<br>FUSSW-1A                                                                                                    | +24 V<br>Euser roller thermistor connection detection signal                                                                                                    | -                                                                                                    |
| B2                                                                                                    | MTH+-1A                                                                                                    | Fuser roller center thermistor + signal                                                                                                    | Analog                                                                                                    |
| B3                                                                                                    | MTH1A                                                                                                    | Fuser roller center thermistor - signal                                                                                                    | Analog                                                                                                    |
| B4                                                                                                    | STH+-1A                                                                                                    | Fuser roller side thermistor + signal                                                                                                    | Analog                                                                                                    |
| B5                                                                                                    | STH1A                                                                                                    | Fuser roller side thermistor - signal                                                                                                    | Analog                                                                                                    |
| B0<br>B7                                                                                                    | ETH1A                                                                                                    | Fuser roller edge thermistor + signal                                                                                                    | Analog                                                                                                    |
| B8                                                                                                    | +5.1VSW                                                                                                    | +5.1 V                                                                                                    | -                                                                                                    |
| B9                                                                                                    | SG                                                                                                    | Signal ground                                                                                                    | -                                                                                                    |
| B10                                                                                                    | EXTSW-1                                                                                                    | Exit sensor detection signal                                                                                                    | -                                                                                                    |
| B11                                                                                                    | +5.1VB                                                                                                    | +5.1 V                                                                                                    | -                                                                                                    |
| B12                                                                                                    | NC                                                                                                    | Not connected                                                                                                    | -                                                                                                    |
| B13                                                                                                    | NC NC                                                                                                    | Not connected                                                                                                    | -                                                                                                    |
| 5.1                                                                                                    |                                                                                                    |                                                                                                    |                                                                                                    |
| N310 F                                                                                                    | WA-F-LGC                                                                                                    | (CN310) <-> PFP (OPTION)/LCF (OPTIO                                                                                                    | N)                                                                                                    |
| Pin No                                                                                                    | Symbol                                                                                                    | Name                                                                                                    | Active                                                                                                    |
| A1                                                                                                    | CLKC-1A                                                                                                    | PFP/LCF driver control latch signal (C)                                                                                                    | -                                                                                                    |
| A2                                                                                                    | CLKB-1A                                                                                                    | PFP/LCF driver control latch signal (B)                                                                                                    | -                                                                                                    |
| A3                                                                                                    | SCSWC-0A                                                                                                    | PEP/LCF sensor detection port enable signal (C)                                                                                                    | -                                                                                                    |
| A4<br>45                                                                                                    | DRV7-1A                                                                                                    | PEP/LCF driver control signal                                                                                                    | -                                                                                                    |
| A6                                                                                                    | DRV5-1A                                                                                                    | PFP/LCF driver control signal                                                                                                    |                                                                                                    |
| A7                                                                                                    | DRV4-1A                                                                                                    | PFP/LCF driver control signal                                                                                                    | -                                                                                                    |
| A8                                                                                                    | DRV3-1A                                                                                                    | PFP/LCF driver control signal                                                                                                    | -                                                                                                    |
| A9                                                                                                    | DRV2-1A                                                                                                    | PFP/LCF driver control signal                                                                                                    | -                                                                                                    |
| A10                                                                                                    | DRV1-1A                                                                                                    | PFP/LCF driver control signal                                                                                                    | -                                                                                                    |
| A11<br>A12                                                                                                    | DRV0-IA                                                                                                    | PFP/LCF driver control signal                                                                                                    | -                                                                                                    |
| A13                                                                                                    | +5.1VB                                                                                                    | +5.1 V                                                                                                    | -                                                                                                    |
| A14                                                                                                    | SG                                                                                                    | Signal ground                                                                                                    | -                                                                                                    |
| A15                                                                                                    | +24VD1                                                                                                    | +24 V                                                                                                    | -                                                                                                    |
| A16                                                                                                    | +24VD1                                                                                                    | +24 V                                                                                                    | -                                                                                                    |
| B1<br>B2                                                                                                    | PG                                                                                                    | Power ground<br>Power ground                                                                                                    | -                                                                                                    |
| B3                                                                                                    | SIZE0-0A                                                                                                    | Size data bus-0                                                                                                    |                                                                                                    |
| B4                                                                                                    | SIZE1-0A                                                                                                    | Size data bus-1                                                                                                    | -                                                                                                    |
| B5                                                                                                    | SIZE2-0A                                                                                                    | Size data bus-2                                                                                                    | -                                                                                                    |
| B6                                                                                                    | SIZE3-0A                                                                                                    | Size data bus-3                                                                                                    | -                                                                                                    |
| B7                                                                                                    | REIS0-0A                                                                                                    | PFP/LCF sensor detection signal                                                                                                    | -                                                                                                    |
| B0<br>B9                                                                                                    | RETS1-0A                                                                                                    | PEP/LCF sensor detection signal                                                                                                    |                                                                                                    |
| B10                                                                                                    | RETS3-0A                                                                                                    | PFP/LCF sensor detection signal                                                                                                    | -                                                                                                    |
| 5.44                                                                                                    | RETS/-0A                                                                                                    | PFP/LCF sensor detection signal                                                                                                    |                                                                                                    |
| B11                                                                                                    |                                                                                                    |                                                                                                    | -                                                                                                    |
| B11<br>B12                                                                                                    | RETS5-0A                                                                                                    | PFP/LCF sensor detection signal                                                                                                    | -                                                                                                    |
| B11<br>B12<br>B13                                                                                                    | RETS5-0A<br>RETS6-0A                                                                                                    | PFP/LCF sensor detection signal<br>PFP/LCF sensor detection signal                                                                                                    | -                                                                                                    |
| B11<br>B12<br>B13<br>B14<br>B15                                                                                                    | RETS5-0A<br>RETS6-0A<br>RETS7-0A                                                                                                    | PFP/LCF sensor detection signal<br>PFP/LCF sensor detection signal<br>PFP/LCF sensor detection signal<br>DFD/LCF sensor detection signal /P)                                                                                                    | -                                                                                                    |
| B11<br>B12<br>B13<br>B14<br>B15<br>B16                                                                                                    | RETS5-0A<br>RETS6-0A<br>RETS7-0A<br>SCSWB-0A<br>LCCNT-0                                                                                                    | PFP/LCF sensor detection signal<br>PFP/LCF sensor detection signal<br>PFP/LCF sensor detection signal<br>PFP/LCF sensor detection port enable signal (B)<br>ICF connection detection signal                                                                                                    | -<br>-<br>-<br>-<br>-                                                                                                    |
| B11<br>B12<br>B13<br>B14<br>B15<br>B16                                                                                                    | RETS5-0A<br>RETS5-0A<br>RETS7-0A<br>SCSWB-0A<br>LCCNT-0                                                                                                    | PFP/LCF sensor detection signal<br>PFP/LCF sensor detection signal<br>PFP/LCF sensor detection signal<br>PFP/LCF sensor detection port enable signal (B)<br>LCF connection detection signal                                                                                                    | -<br>-<br>-<br>-<br>L                                                                                                    |
| B11<br>B12<br>B13<br>B14<br>B15<br>B16<br>N312 I                                                                                                    | RETS5-0A<br>RETS6-0A<br>RETS7-0A<br>SCSWB-0A<br>LCCNT-0<br>PWA-F-LGC                                                                                                    | PFP/LCF sensor detection signal<br>PFP/LCF sensor detection signal<br>PFP/LCF sensor detection signal<br>PFP/LCF sensor detection port enable signal (B)<br>LCF connection detection signal<br>(CN312) <-> M/DC-POL                                                                                                    | -<br>-<br>-<br>-<br>L                                                                                                    |
| B11<br>B12<br>B13<br>B14<br>B15<br>B16<br>CN312 F<br>Pin No                                                                                                    | RETS5-0A<br>RETS6-0A<br>RETS7-0A<br>SCSWB-0A<br>LCCNT-0<br>PWA-F-LGC<br>Symbol                                                                                                    | PFP/LCF sensor detection signal<br>PFP/LCF sensor detection signal<br>PFP/LCF sensor detection signal<br>PFP/LCF sensor detection port enable signal (B)<br>LCF connection detection signal<br>(CN312) <-> M/DC-POL<br>Name                                                                                                    | -<br>-<br>-<br>L<br>Active                                                                                                    |
| B11<br>B12<br>B13<br>B14<br>B15<br>B16<br>CN312 F<br>Pin No<br>1                                                                                                    | RETS5-0A<br>RETS6-0A<br>RETS7-0A<br>SCSWB-0A<br>LCCNT-0<br>PWA-F-LGC<br>Symbol<br>POMCK-0                                                                                                    | PFP/LCF sensor detection signal<br>PFP/LCF sensor detection signal<br>PFP/LCF sensor detection signal<br>PFP/LCF sensor detection port enable signal (B)<br>LCF connection detection signal<br>(CN312) <-> M/DC-POL<br>Name<br>Polygonal motor reference clock signal                                                                                                    | -<br>-<br>-<br>L<br>Active                                                                                                    |
| B11<br>B12<br>B13<br>B14<br>B15<br>B16<br>CN312 F<br>Pin No<br>1<br>2                                                                                                    | RETS5-0A<br>RETS6-0A<br>RETS7-0A<br>SCSWB-0A<br>LCCNT-0<br>POMCF-LGC<br>POMCK-0<br>POMOL-0                                                                                                    | PFP/LCF sensor detection signal<br>PFP/LCF sensor detection signal<br>PFP/LCF sensor detection signal<br>PFP/LCF sensor detection port enable signal (B)<br>LCF connection detection signal<br>(CN312) <-> M/DC-POL<br>Name<br>Polygonal motor reference clock signal<br>Polygonal motor PLL signal                                                                                                    | Active                                                                                                    |
| B11<br>B12<br>B13<br>B14<br>B15<br>B16<br>CN312 F<br>Pin No<br>1<br>2<br>3                                                                                                    | RETS5-0A<br>RETS6-0A<br>RETS6-0A<br>RETS7-0A<br>SCSWB-0A<br>LCCNT-0<br>PWA-F-LGC<br>Symbol<br>POMCK-0<br>POMCK-0<br>POMOL-0<br>POMON-0                                                                                                    | PFP/LCF sensor detection signal<br>PFP/LCF sensor detection signal<br>PFP/LCF sensor detection signal<br>PFP/LCF sensor detection port enable signal (B)<br>LCF connection detection signal<br>(CN312) <-> M/DC-POL<br>Name<br>Polygonal motor reference clock signal<br>Polygonal motor PLL signal<br>Polygonal motor ON/OFF signal                                                                                                    | Active                                                                                                    |
| B11<br>B12<br>B13<br>B14<br>B15<br>B16<br>CN312 F<br>Pin No<br>1<br>2<br>3<br>4                                                                                                    | RETS5-0A<br>RETS6-0A<br>RETS6-0A<br>RETS6-0A<br>RETS7-0A<br>SCSWB-0A<br>LCCNT-0<br>PWA-F-LGC<br>POMCK-0<br>POMCK-0<br>POMOL-0<br>POMON-0<br>PG                                                                                                    | PFP/LCF sensor detection signal<br>PFP/LCF sensor detection signal<br>PFP/LCF sensor detection port enable signal (B)<br>LCF connection detection port enable signal (B)<br>LCF connection detection signal<br>(CN312) <-> M/DC-POL<br>Name<br>Polygonal motor reference clock signal<br>Polygonal motor ON/OFF signal<br>Power ground                                                                                                    | Active<br>-<br>L<br>L: Norma<br>L: ON<br>H: OF                                                                                                    |
| B11<br>B12<br>B13<br>B14<br>B15<br>B16<br>CN312 I<br>Pin No<br>1<br>2<br>3<br>4<br>5                                                                                                    | RETS5-0A<br>RETS6-0A<br>RETS6-0A<br>RETS7-0A<br>SCSWB-0A<br>LCCNT-0<br>PWA-F-LGC<br>Symbol<br>POMCK-0<br>POMOL-0<br>POMOL-0<br>POMON-0<br>PG<br>+24VD1                                                                                                    | PFP/LCF sensor detection signal<br>PFP/LCF sensor detection signal<br>PFP/LCF sensor detection port enable signal (B)<br>LCF connection detection signal<br>(CN312) <-> M/DC-POL<br>Name<br>Polygonal motor reference clock signal<br>Polygonal motor PLL signal<br>Polygonal motor ON/OFF signal<br>Power ground<br>+24 V                                                                                                    |                                                                                                    |
| B11<br>B12<br>B13<br>B14<br>B15<br>B16<br>CN312 I<br>Pin No<br>1<br>2<br>3<br>4<br>5                                                                                                    | RETS5-0A<br>RETS5-0A<br>RETS7-0A<br>SCSWB-0A<br>LCCNT-0<br>PWA-F-LGC<br>Symbol<br>POMCK-0<br>POMOL-0<br>POMOL-0<br>POMON-0<br>PG<br>+24VD1                                                                                                    | PFP/LCF sensor detection signal<br>PFP/LCF sensor detection signal<br>PFP/LCF sensor detection port enable signal (B)<br>LCF connection detection signal<br>(CN312) <-> M/DC-POL<br>Name<br>Polygonal motor reference clock signal<br>Polygonal motor ON/OFF signal<br>Power ground<br>+24 V                                                                                                    | Active<br>-<br>L: Norma<br>L: ON<br>H: OFF                                                                                                    |
| B11<br>B12<br>B13<br>B14<br>B15<br>B16<br>CN312 I<br>Pin No<br>1<br>2<br>3<br>4<br>5<br>CN313 I                                                                                                    | RETS5-0A<br>RETS6-0A<br>RETS6-0A<br>RETS7-0A<br>SCSWB-0A<br>LCCNT-0<br>POMA-F-LGC<br>POMOL-0<br>POMOL-0<br>POMOL-0<br>POMON-0<br>PG<br>+24VD1<br>PWA-F-LGC                                                                                                    | PFP/LCF sensor detection signal<br>PFP/LCF sensor detection signal<br>PFP/LCF sensor detection signal<br>PFP/LCF sensor detection port enable signal (B)<br>LCF connection detection signal<br>(CN312) <-> M/DC-POL<br>Name<br>Polygonal motor reference clock signal<br>Polygonal motor ON/OFF signal<br>Power ground<br>+24 V<br>(CN313) <-> PWA-F-LRL (CN204)                                                                                                    | Active<br>-<br>L: Norma<br>L: ON<br>H: OFF<br>-                                                                                                    |
| B11<br>B12<br>B13<br>B14<br>B15<br>B16<br>CN312 I<br>Pin No<br>1<br>2<br>3<br>4<br>5<br>CN313 I<br>Pin No                                                                                                    | RETS5-0A<br>RETS6-0A<br>RETS6-0A<br>RETS7-0A<br>SCSWB-0A<br>LCCNT-0<br>POMA-F-LGC<br>POMOL-0<br>POMOL-0<br>POMON-0<br>PG<br>+24VD1<br>POMON-0<br>PG<br>+24VD1                                                                                                    | PFP/LCF sensor detection signal<br>PFP/LCF sensor detection signal<br>PFP/LCF sensor detection signal<br>PFP/LCF sensor detection port enable signal (B)<br>LCF connection detection signal<br>(CN312) <-> M/DC-POL<br>Name<br>Polygonal motor reference clock signal<br>Polygonal motor ON/OFF signal<br>Power ground<br>+24 V<br>(CN313) <-> PWA-F-LRL (CN204)<br>Name                                                                                                    | Active                                                                                                    |
| B11<br>B12<br>B13<br>B14<br>B15<br>B16<br>CN312 F<br>Pin No<br>1<br>2<br>3<br>4<br>5<br>CN313 F<br>Pin No<br>1<br>2<br>CN313 F<br>Pin No<br>1<br>2                                                                                                    | RETS5-0A<br>RETS6-0A<br>RETS6-0A<br>RETS7-0A<br>SCSWB-0A<br>LCCNT-0<br>POMA-F-LGC<br>POMOL-0<br>POMOL-0<br>POMOL-0<br>POMON-0<br>PG<br>+24VD1<br>PG<br>+24VD1<br>PG<br>+24VD1                                                                                                    | PFP/LCF sensor detection signal<br>PFP/LCF sensor detection signal<br>PFP/LCF sensor detection port enable signal (B)<br>LCF connection detection port enable signal (B)<br>LCF connection detection signal<br>(CN312) <-> M/DC-POL<br>Name<br>Polygonal motor reference clock signal<br>Polygonal motor ON/OFF signal<br>Polygonal motor ON/OFF signal<br>Power ground<br>+24 V<br>(CN313) <-> PWA-F-LRL (CN204)<br>Name<br>Signal ground                                                                                                    | Active                                                                                                    |
| B12<br>B13<br>B14<br>B15<br>B16<br>B16<br>CN312 F<br>Pin No<br>1<br>2<br>3<br>4<br>5<br>CN313 F<br>Pin No<br>1<br>2<br>2<br>3<br>4<br>5                                                                                                    | Number         Number           RETSS-0A         RETSS-0A           RETSS-0A         RETS7-0A           SCSWB-0A         LCCNT-0           PWA-F-LGC         Symbol           POMOL-0         POMON-0           PG         +24VD1           PWA-F-LGC         Sgmbol           SG         +55VD                                                                                                    | PFP/LCF sensor detection signal<br>PFP/LCF sensor detection signal<br>PFP/LCF sensor detection port enable signal (B)<br>LCF connection detection signal<br>(CN312) <-> M/DC-POL<br>Name<br>Polygonal motor reference clock signal<br>Polygonal motor PLL signal<br>Polygonal motor ON/OFF signal<br>Power ground<br>+24 V<br>(CN313) <-> PWA-F-LRL (CN204)<br>Name<br>Signal ground<br>+5.1 V                                                                                                    | Active<br>Active<br>L: Norma<br>L: ON<br>H: OFF<br>-<br>-<br>-                                                                                                    |
| B11<br>B12<br>B13<br>B14<br>B15<br>B16<br>B16<br>B16<br>CN312 F<br>Pin No<br>1<br>2<br>3<br>4<br>5<br>CN313 F<br>Pin No<br>1<br>2<br>3<br>4<br>5                                                                                                    | Science           RETS5-0A           RETS5-0A           RETS7-0A           SCSWB-0A           LCCNT-0           PWA-F-LGC           Symbol           POMCK-0           POMOL-0           PG           +24VD1           SG           SG           +5VD           SG                                                                                                    | PFP/LCF sensor detection signal<br>PFP/LCF sensor detection signal<br>PFP/LCF sensor detection port enable signal (B)<br>LCF connection detection signal<br>(CN312) <-> M/DC-POL<br>Name<br>Polygonal motor reference clock signal<br>Polygonal motor PLL signal<br>Polygonal motor ON/OFF signal<br>Power ground<br>+24 V<br>(CN313) <-> PWA-F-LRL (CN204)<br>Name<br>Signal ground<br>+5.1 V<br>+5.1 V<br>Signal ground                                                                                                    | Active L: Norma L: Norma L: OFF Active C. Active                                                                                                    |
| B11<br>B12<br>B13<br>B14<br>B15<br>B16<br>CN312 F<br>Pin No<br>1<br>2<br>3<br>4<br>5<br>CN313 F<br>Pin No<br>1<br>2<br>3<br>4<br>5<br>CN313 F<br>Pin No<br>1<br>2<br>3<br>4<br>5<br>CN313 F<br>Pin No                                                                                                    | RETS5-0A           RETS5-0A           RETS6-0A           RETS6-0A           RETS7-0A           SCSWB-0A           LCCNT-0           POMA-F-LGC           Symbol           POMCK-0           POMOL-0           PG           +24VD1           SG           SG           WRLVL-1                                                                                                    | PFP/LCF sensor detection signal<br>PFP/LCF sensor detection signal<br>PFP/LCF sensor detection port enable signal (B)<br>LCF connection detection signal<br>(CN312) <-> M/DC-POL<br>Name<br>Polygonal motor reference clock signal<br>Polygonal motor PLL signal<br>Polygonal motor ON/OFF signal<br>Power ground<br>+24 V<br>(CN313) <-> PWA-F-LRL (CN204)<br>Name<br>Signal ground<br>+5.1 V<br>+5.1 V<br>Signal ground<br>Laser power control signal (reference voltage)                                                                                                    | Active Control Control |
| B12<br>B13<br>B14<br>B15<br>B15<br>B16<br>CN312 F<br>Pin No<br>1<br>2<br>3<br>4<br>5<br>CN313 F<br>Pin No<br>1<br>2<br>3<br>4<br>5<br>5<br>6<br>-                                                                                                    | RETS5-0A<br>RETS6-0A<br>RETS6-0A<br>RETS7-0A<br>SCSWB-0A<br>LCCNT-0<br>POMA-F-LGC<br>Symbol<br>POMCK-0<br>POMOL-0<br>POMON-0<br>PG<br>+24VD1<br>PG<br>+24VD1<br>PG<br>SG<br>+5VD<br>SG<br>WRLVL-1<br>SG<br>                                                                                                    | PFP/LCF sensor detection signal<br>PFP/LCF sensor detection signal<br>PFP/LCF sensor detection port enable signal (B)<br>LCF connection detection port enable signal (B)<br>LCF connection detection signal<br>(CN312) <-> M/DC-POL<br>Name<br>Polygonal motor reference clock signal<br>Polygonal motor ON/OFF signal<br>Power ground<br>+24 V<br>(CN313) <-> PWA-F-LRL (CN204)<br>Name<br>Signal ground<br>+5.1 V<br>+5.1 V<br>+5.1 V<br>Signal ground<br>Laser power control signal (reference voltage)<br>Signal ground                                                                                                    | Active Control Control |
| B11<br>B12<br>B13<br>B14<br>B15<br>B16<br>B16<br>CN312 F<br>Pin No<br>1<br>2<br>3<br>4<br>5<br>CN313 F<br>Pin No<br>1<br>2<br>3<br>4<br>5<br>CN313 F<br>Pin No<br>1<br>2<br>3<br>4<br>5<br>CN313 F<br>Pin No<br>1<br>2<br>7<br>CN313 F<br>Pin No<br>1<br>7<br>CN312 F<br>Pin No<br>1<br>7<br>CN312 F<br>CN312 F<br>Pin No<br>1<br>7<br>CN312 F<br>CN312 F<br>C                                                                                                    | RETS5-0A<br>RETS6-0A<br>RETS6-0A<br>RETS7-0A<br>SCSWB-0A<br>LCCNT-0<br>PWA-F-LGC<br>POMOL-0<br>POMOL-0<br>POMOL-0<br>POMON-0<br>PG<br>+24VD1<br>PG<br>+24VD1<br>PG<br>+5VD<br>SG<br>SG<br>SG<br>WRLVL-1<br>SG<br>BDIN-1<br>PD<br>PD<br>PD<br>PD<br>PD<br>PD<br>PD<br>PD<br>PD<br>PD                                                                                                    | PFP/LCF sensor detection signal<br>PFP/LCF sensor detection signal<br>PFP/LCF sensor detection port enable signal (B)<br>LCF connection detection port enable signal (B)<br>LCF connection detection signal<br>(CN312) <-> M/DC-POL<br>Name<br>Polygonal motor reference clock signal<br>Polygonal motor ON/OFF signal<br>Power ground<br>+24 V<br>(CN313) <-> PWA-F-LRL (CN204)<br>Name<br>Signal ground<br>+5.1 V<br>+5.1 V<br>Signal ground<br>Laser power control signal (reference voltage)<br>Signal (H-sync)                                                                                                    |                                                                                                    |
| B11<br>B12<br>B13<br>B14<br>B15<br>B16<br>B16<br>CN312 F<br>Pin No<br>1<br>2<br>3<br>4<br>5<br>CN313 F<br>Pin No<br>1<br>2<br>3<br>4<br>5<br>5<br>CN313 F<br>Pin No<br>1<br>2<br>3<br>4<br>5<br>5<br>CN313 F<br>7<br>8<br>8<br>7<br>8<br>8<br>7<br>8<br>7<br>8<br>8<br>7<br>8<br>7<br>8<br>7<br>8<br>7<br>8                                                                                                    | RETS5-0A<br>RETS5-0A<br>RETS7-0A<br>SCSWB-0A<br>LCCNT-0<br>PWA-F-LGC<br>POMCK-0<br>POMOL-0<br>POMOL-0<br>POMOL-0<br>POMON-0<br>PG<br>+224VD1<br>PWA-F-LGC<br>SG<br>+5VD<br>+5VD<br>SG<br>WRLVL-1<br>SG<br>BDIN-1<br>SG<br>BDIN-1<br>SG<br>BDIN-1                                                                                                    | PFP/LCF sensor detection signal<br>PFP/LCF sensor detection signal<br>PFP/LCF sensor detection port enable signal (B)<br>LCF connection detection port enable signal (B)<br>LCF connection detection signal<br>(CN312) <-> M/DC-POL<br>Name<br>Polygonal motor reference clock signal<br>Polygonal motor PLL signal<br>Polygonal motor ON/OFF signal<br>Power ground<br>+24 V<br>(CN313) <-> PWA-F-LRL (CN204)<br>Name<br>Signal ground<br>+5.1 V<br>+5.1 V<br>Signal ground<br>Laser power control signal (reference voltage)<br>Signal ground<br>Laser beam position detection signal (H-sync)<br>Signal ground                                                                                                    | Active                                                                                                    |
| B11<br>B12<br>B13<br>B14<br>B15<br>B16<br>CN312 F<br>Pin No<br>1<br>2<br>3<br>4<br>5<br>CN313 F<br>Pin No<br>1<br>2<br>3<br>4<br>5<br>5<br>CN313 F<br>Pin No<br>1<br>2<br>3<br>4<br>5<br>5<br>CN313 F<br>Pin No<br>1<br>2<br>3<br>4<br>5<br>5<br>CN312 F<br>9<br>0<br>0<br>0<br>0<br>0<br>0<br>0<br>0<br>0<br>0<br>0<br>0<br>0<br>0<br>0<br>0<br>0<br>0                                                                                                    | RETS5-0A<br>RETS6-0A<br>RETS6-0A<br>RETS7-0A<br>SCSWB-0A<br>LCCNT-0<br>POMOL-0<br>POMOL-0<br>POMOL-0<br>POMOL-0<br>POMON-0<br>PG<br>+24VD1<br>POMON-0<br>PG<br>+24VD1<br>POMON-0<br>SG<br>45VD<br>+5VD<br>SG<br>WRLVL-1<br>SG<br>BDIN-1<br>SG<br>PIDT-1<br>PIDT-1<br>PIDT-1                                                                                                    | PFP/LCF sensor detection signal<br>PFP/LCF sensor detection signal<br>PFP/LCF sensor detection port enable signal (B)<br>LCF connection detection port enable signal (B)<br>LCF connection detection signal<br>(CN312) <-> M/DC-POL<br>Name<br>Polygonal motor reference clock signal<br>Polygonal motor PLL signal<br>Polygonal motor ON/OFF signal<br>Power ground<br>+24 V<br>(CN313) <-> PWA-F-LRL (CN204)<br>Name<br>Signal ground<br>+5.1 V<br>+5.1 V<br>+5.1 V<br>5ignal ground<br>Laser power control signal (reference voltage)<br>Signal ground<br>Laser power data (differential signal +)<br>Laser image data (differential signal +)                                                                                                    |                                                                                                    |
| B11<br>B12<br>B13<br>B14<br>B15<br>B16<br>CN312 F<br>Pin No<br>1<br>2<br>3<br>4<br>5<br>CN313 F<br>Pin No<br>1<br>2<br>3<br>4<br>5<br>CN313 F<br>Pin No<br>1<br>2<br>3<br>4<br>5<br>5<br>CN313 F<br>Pin No<br>1<br>2<br>3<br>4<br>5<br>5<br>CN312 F<br>Pin No<br>1<br>2<br>3<br>4<br>5<br>5<br>CN312 F<br>Pin No<br>1<br>2<br>3<br>4<br>5<br>5<br>CN312 F<br>Pin No<br>1<br>1<br>2<br>CN312 F<br>Pin No<br>1<br>1<br>2<br>CN312 F<br>Pin No<br>1<br>1<br>2<br>CN312 F<br>Pin No<br>1<br>1<br>2<br>CN312 F<br>Pin No<br>1<br>1<br>2<br>CN312 F<br>Pin No<br>1<br>1<br>2<br>CN312 F<br>Pin No<br>1<br>1<br>2<br>CN312 F<br>Pin No<br>1<br>1<br>2<br>CN312 F<br>Pin No<br>1<br>1<br>2<br>CN312 F<br>Pin No<br>1<br>1<br>2<br>CN312 F<br>Pin No<br>1<br>1<br>2<br>CN312 F<br>Pin No<br>1<br>1<br>2<br>CN312 F<br>Pin No<br>1<br>1<br>2<br>CN312 F<br>Pin No<br>1<br>1<br>2<br>CN312 F<br>Pin No<br>1<br>2<br>CN312 F<br>Pin No<br>1<br>1<br>2<br>CN312 F<br>Pin No<br>1<br>1<br>2<br>CN312 F<br>Pin No<br>1<br>1<br>2<br>CN312 F<br>Pin No<br>1<br>1<br>2<br>CN312 F<br>Pin No<br>1<br>1<br>2<br>CN312 F<br>Pin No<br>1<br>1<br>2<br>CN312 F<br>Pin No<br>1<br>1<br>2<br>CN312 F<br>Pin No<br>1<br>1<br>2<br>CN312 F<br>Pin No<br>1<br>1<br>2<br>CN312 F<br>Pin No<br>1<br>1<br>2<br>CN312 F<br>Pin No<br>1<br>1<br>2<br>CN312 F<br>Pin No<br>1<br>1<br>1<br>2<br>CN312 F<br>Pin No<br>1<br>1<br>1<br>1<br>1<br>1<br>1<br>1<br>1<br>1<br>1<br>1<br>1<br>1<br>1<br>1<br>1<br>1<br>1                                                                                                    | RETS5-0A<br>RETS6-0A<br>RETS6-0A<br>RETS7-0A<br>SCSWB-0A<br>LCCNT-0<br>POMCK-0<br>POMOL-0<br>POMOL-0<br>POMOL-0<br>POMON-0<br>PG<br>+24VD1<br>POMON-0<br>PG<br>+24VD1<br>POMON-0<br>PG<br>+5VD<br>SG<br>BDIN-1<br>SG<br>PIDT-1<br>PIDT-0<br>SG                                                                                                    | PFP/LCF sensor detection signal<br>PFP/LCF sensor detection signal<br>PFP/LCF sensor detection port enable signal (B)<br>LCF connection detection signal<br>(CN312) <-> M/DC-POL<br>Name<br>Polygonal motor reference clock signal<br>Polygonal motor PLL signal<br>Polygonal motor ON/OFF signal<br>Power ground<br>+24 V<br>(CN313) <-> PWA-F-LRL (CN204)<br>Name<br>Signal ground<br>+5.1 V<br>+5.1 V<br>Signal ground<br>Laser power control signal (reference voltage)<br>Signal ground<br>Laser power control signal (reference voltage)<br>Signal ground<br>Laser pixen position detection signal (H-sync)<br>Signal ground<br>Laser image data (differential signal -)<br>Signal ground                                                                                                    |                                                                                                    |
| B12<br>B13<br>B14<br>B15<br>B16<br>CN312 F<br>Pin No<br>1<br>2<br>3<br>4<br>5<br>CN313 F<br>Pin No<br>1<br>2<br>3<br>4<br>5<br>5<br>CN313 F<br>Pin No<br>1<br>2<br>3<br>4<br>5<br>5<br>6<br>6<br>7<br>7<br>8<br>9<br>9<br>10<br>11<br>12                                                                                                    | RETS5-0A<br>RETS5-0A<br>RETS6-0A<br>RETS7-0A<br>SCSWB-0A<br>LCCNT-0<br>POMOL-0<br>POMOL-0<br>POMOL-0<br>POMON-0<br>PG<br>+24VD1<br>PG<br>+24VD1<br>PG<br>SG<br>SG<br>45VD<br>45VD<br>SG<br>BDIN-1<br>SG<br>BDIN-1<br>SG<br>PIDT-1<br>PIDT-0<br>SG<br>WRAPC-0                                                                                                    | PFP/LCF sensor detection signal<br>PFP/LCF sensor detection signal<br>PFP/LCF sensor detection port enable signal (B)<br>LCF connection detection port enable signal (B)<br>LCF connection detection signal<br>(CN312) <-> M/DC-POL<br>Name<br>Polygonal motor reference clock signal<br>Polygonal motor ON/OFF signal<br>Polygonal motor ON/OFF signal<br>Power ground<br>+24 V<br>(CN313) <-> PWA-F-LRL (CN204)<br>Name<br>Signal ground<br>+5.1 V<br>+5.1 V<br>+5.1 V<br>Signal ground<br>Laser power control signal (reference voltage)<br>Signal ground<br>Laser beam position detection signal (H-sync)<br>Signal ground<br>Laser image data (differential signal +)<br>Laser image data (differential signal -)<br>Signal ground<br>APC write signal                                                                                                    | Active<br>                                                                                                    |
| B11<br>B12<br>B13<br>B14<br>B15<br>B16<br>CN312 F<br>Pin No<br>1<br>2<br>3<br>4<br>5<br>CN313 F<br>Pin No<br>1<br>2<br>3<br>4<br>5<br>5<br>CN313 F<br>Pin No<br>1<br>2<br>3<br>4<br>5<br>5<br>6<br>7<br>7<br>8<br>9<br>10<br>11<br>12<br>13                                                                                                    | RETS5-0A<br>RETS5-0A<br>RETS7-0A<br>SCSWB-0A<br>LCCNT-0<br>PWA-F-LGC<br>POMCK-0<br>POMOL-0<br>POMOL-0<br>POMOL-0<br>POMON-0<br>PG<br>+224VD1<br>PWA-F-LGC<br>SG<br>+5VD<br>SG<br>WRLVL-1<br>SG<br>BDIN-1<br>SG<br>PIDT-1<br>PIDT-1<br>PIDT-1<br>PIDT-1<br>PIDT-1<br>PIDT-1<br>SG<br>WRAPC-0<br>+5.1VB                                                                                                    | PFP/LCF sensor detection signal<br>PFP/LCF sensor detection signal<br>PFP/LCF sensor detection port enable signal (B)<br>LCF connection detection port enable signal (B)<br>LCF connection detection signal<br>(CN312) <-> M/DC-POL<br>Name<br>Polygonal motor reference clock signal<br>Polygonal motor PLL signal<br>Polygonal motor ON/OFF signal<br>Power ground<br>+24 V<br>(CN313) <-> PWA-F-LRL (CN204)<br>Name<br>Signal ground<br>+5.1 V<br>+5.1 V<br>Signal ground<br>Laser power control signal (reference voltage)<br>Signal ground<br>Laser image data (differential signal +)<br>Laser image data (differential signal -)<br>Signal ground<br>APC write signal<br>+5.1 V                                                                                                    | Active                                                                                                    |
| B11<br>B12<br>B13<br>B14<br>B15<br>B16<br>CN312 F<br>Pin No<br>1<br>2<br>3<br>4<br>5<br>5<br>CN313 F<br>Pin No<br>1<br>2<br>3<br>4<br>5<br>5<br>CN313 F<br>Pin No<br>1<br>2<br>3<br>4<br>5<br>5<br>CN313 F<br>1<br>2<br>3<br>1<br>4<br>5<br>5<br>6<br>6<br>7<br>7<br>8<br>9<br>9<br>10<br>11<br>12<br>13<br>11                                                                                                    | RETS5-0A<br>RETS5-0A<br>RETS6-0A<br>RETS7-0A<br>SCSWB-0A<br>LCCNT-0<br>POMOL-0<br>POMOL-0<br>POMOL-0<br>POMOL-0<br>POMON-0<br>PG<br>+24VD1<br>POMON-0<br>PG<br>+24VD1<br>POMON-0<br>PG<br>SG<br>WRLVL-1<br>SG<br>BDIN-1<br>SG<br>BDIN-1<br>SG<br>WRLVL-1<br>SG<br>BDIN-1<br>SG<br>BDIN-1<br>SG<br>SG<br>WRAPC-0<br>+5,1VB<br>SHDWM-1                                                                                                    | PFP/LCF sensor detection signal<br>PFP/LCF sensor detection signal<br>PFP/LCF sensor detection port enable signal (B)<br>LCF connection detection signal<br>(CN312) <-> M/DC-POL<br>Name<br>Polygonal motor reference clock signal<br>Polygonal motor PLL signal<br>Polygonal motor ON/OFF signal<br>Power ground<br>+24 V<br>(CN313) <-> PWA-F-LRL (CN204)<br>Name<br>Signal ground<br>+5.1 V<br>+5.1 V<br>Signal ground<br>Laser power control signal (reference voltage)<br>Signal ground<br>Laser power control signal (reference voltage)<br>Signal ground<br>Laser power and (differential signal +)<br>Laser image data (differential signal -)<br>Signal ground<br>APC write signal<br>+5.1 V<br>Laser shut down signal                                                                                                    |                                                                                                    |
| B11<br>B12<br>B13<br>B14<br>B15<br>B16<br>CN312 F<br>Pin No<br>1<br>2<br>3<br>4<br>5<br>CN313 F<br>Pin No<br>1<br>2<br>3<br>4<br>5<br>CN313 F<br>Pin No<br>1<br>2<br>3<br>4<br>5<br>5<br>CN313 F<br>Pin No<br>1<br>2<br>3<br>4<br>5<br>5<br>CN312 F<br>Pin No<br>1<br>2<br>3<br>4<br>5<br>5<br>CN312 F<br>Pin No<br>1<br>2<br>3<br>4<br>5<br>5<br>CN312 F<br>Pin No<br>1<br>2<br>3<br>4<br>5<br>5<br>CN312 F<br>Pin No<br>1<br>2<br>3<br>4<br>5<br>5<br>CN312 F<br>Pin No<br>1<br>2<br>3<br>4<br>5<br>5<br>CN312 F<br>Pin No<br>1<br>2<br>CN312 F<br>Pin No<br>1<br>2<br>CN312 F<br>Pin No<br>1<br>2<br>CN312 F<br>Pin No<br>1<br>2<br>CN312 F<br>Pin No<br>1<br>2<br>CN312 F<br>Pin No<br>1<br>2<br>CN312 F<br>Pin No<br>1<br>2<br>CN312 F<br>Pin No<br>1<br>2<br>CN312 F<br>Pin No<br>1<br>2<br>CN312 F<br>Pin No<br>1<br>2<br>CN312 F<br>Pin No<br>1<br>2<br>CN313 F<br>Pin No<br>1<br>2<br>CN313 F<br>Pin No<br>1<br>2<br>CN313 F<br>Pin No<br>1<br>2<br>CN313 F<br>Pin No<br>1<br>2<br>CN313 F<br>Pin No<br>1<br>2<br>CN313 F<br>F<br>Pin No<br>1<br>2<br>CN313 F<br>F<br>F<br>F<br>S<br>CN313 F<br>F<br>F<br>F<br>S<br>CN313 F<br>F<br>F<br>F<br>F<br>S<br>CN313 F<br>F<br>F<br>F<br>S<br>CN313 F<br>F<br>F<br>S<br>CN313 F<br>F<br>F<br>S<br>CN313 F<br>F<br>F<br>S<br>CN313 F<br>F<br>F<br>S<br>CN313 F<br>F<br>F<br>S<br>CN313 F<br>F<br>F<br>S<br>CN313 F<br>F<br>S<br>CN313 F<br>F<br>S<br>CN313 F<br>F<br>S<br>CN313 F<br>F<br>S<br>CN313 F<br>F<br>S<br>CN313 F<br>F<br>S<br>CN313 F<br>F<br>S<br>CN313 F<br>F<br>S<br>CN313 F<br>F<br>S<br>CN313 F<br>F<br>S<br>CN313 F<br>S<br>CN313 F<br>S<br>CN313 F<br>F<br>S<br>CN313 F<br>S<br>CN313 F<br>S<br>CN313 F<br>S<br>CN313 F<br>S<br>CN313 F<br>S<br>CN313 F<br>S<br>CN313 F<br>S<br>CN313 F<br>S<br>CN313 F<br>S<br>CN313 F<br>S<br>CN315 F<br>S<br>CN315 F<br>CN315 F<br>S<br>CN315 F<br>CN315 F<br>CN315<br>F<br>CN315 F<br>CN315 F<br>CN315<br>F<br>CN315<br>F<br>CN315<br>F<br>C<br>CN315<br>F<br>C<br>CN315<br>F<br>C<br>C | RETS5-0A<br>RETS5-0A<br>RETS6-0A<br>RETS7-0A<br>SCSWB-0A<br>LCCNT-0<br>POMOL-0<br>POMOL-0<br>POMOL-0<br>POMOL-0<br>POMOL-0<br>POMOL-0<br>POMOL-0<br>POMOL-0<br>POMOL-0<br>POMOL-0<br>POMOL-0<br>POMOL-0<br>POMOL-0<br>POMOL-0<br>POMOL-0<br>SG<br>SG<br>WRAPC-1<br>SG<br>SG<br>WRLVL-1<br>SG<br>BDIN-1<br>SG<br>PIDT-1<br>PIDT-1<br>SG<br>WRLVL-1<br>SG<br>SG<br>WRLVL-1<br>SG<br>SG<br>WRLVL-1<br>SG<br>SG<br>SG<br>SG<br>WRLVL-1<br>SG<br>SG<br>SG<br>SG<br>SG<br>SG<br>SG<br>SG<br>SG<br>SG                                                                                                    | PFP/LCF sensor detection signal<br>PFP/LCF sensor detection signal<br>PFP/LCF sensor detection port enable signal (B)<br>LCF connection detection signal<br>(CN312) <-> M/DC-POL<br>Name<br>Polygonal motor reference clock signal<br>Polygonal motor PLL signal<br>Polygonal motor ON/OFF signal<br>Power ground<br>+24 V<br>(CN313) <-> PWA-F-LRL (CN204)<br>Name<br>Signal ground<br>+5.1 V<br>+5.1 V<br>Signal ground<br>Laser power control signal (reference voltage)<br>Signal ground<br>Laser power data (differential signal +)<br>Laser image data (differential signal -)<br>Signal ground<br>APC write signal<br>+5.1 V<br>Laser shut down signal<br>Signal ground<br>Laser shut down signal<br>Signal ground<br>Page data (differential signal -)<br>Signal ground<br>Page data (differential signal -)<br>Signal ground<br>Page write signal<br>+5.1 V<br>Signal ground<br>Signal ground<br>Page write signal<br>Signal ground<br>Page write signal<br>Signal ground<br>Page write signal<br>Signal ground<br>Signal ground<br>Page write signal<br>Signal ground<br>Signal ground<br>Page write signal<br>Signal ground<br>Signal ground<br>Page write signal<br>Signal ground<br>Page Write signal<br>Signal ground<br>Page Write signal<br>Signal ground<br>Signal ground<br>Page Write signal<br>Signal ground<br>Page Write signal<br>Signal ground<br>Signal ground<br>Signal ground<br>Signal ground<br>Page Write signal<br>Signal ground<br>Signal ground<br>Signal ground<br>Page Write signal<br>Signal ground<br>Signal ground<br>Signal grou                                                                                                    |                                                                                                    |
| B11<br>B12<br>B13<br>B14<br>B15<br>B16<br>CN312 F<br>Pin No<br>1<br>2<br>3<br>4<br>5<br>CN313 F<br>Pin No<br>1<br>2<br>3<br>4<br>5<br>5<br>CN313 F<br>Pin No<br>1<br>2<br>3<br>4<br>5<br>6<br>6<br>7<br>7<br>8<br>9<br>9<br>10<br>11<br>11<br>12<br>13<br>14<br>15<br>5<br>16                                                                                                    | RETS5-0A<br>RETS5-0A<br>RETS6-0A<br>RETS6-0A<br>RETS7-0A<br>SCSWB-0A<br>LCCNT-0<br>POMOL-0<br>POMOL-0<br>POMOL-0<br>POMON-0<br>PG<br>+24VD1<br>POMON-0<br>PG<br>+24VD1<br>POMON-0<br>PG<br>+5VD<br>SG<br>PIDT-1<br>SG<br>PIDT-1<br>PIDT-0<br>SG<br>PIDT-1<br>PIDT-0<br>SG<br>WRAPC-0<br>+5.1VB<br>SHDWM-1<br>SG<br>+5.1VD<br>SG<br>PDM-1<br>SG<br>PIDT-1<br>PIDT-0<br>SG<br>PIDT-1<br>PIDT-1<br>PIDT-0<br>SG<br>PIDT-1<br>PIDT-1<br>SG<br>SG<br>SG<br>SG<br>SG<br>SG<br>SG<br>SG<br>SG<br>SG                                                                                                    | PFP/LCF sensor detection signal<br>PFP/LCF sensor detection signal<br>PFP/LCF sensor detection port enable signal (B)<br>LCF connection detection signal<br><b>(CN312) &lt;-&gt; M/DC-POL</b><br><b>Name</b><br>Polygonal motor reference clock signal<br>Polygonal motor ON/OFF signal<br>Polygonal motor ON/OFF signal<br>Power ground<br>+24 V<br><b>(CN313) &lt;-&gt; PWA-F-LRL (CN204)</b><br><b>Name</b><br>Signal ground<br>+5.1 V<br>+5.1 V<br>Signal ground<br>Laser power control signal (reference voltage)<br>Signal ground<br>Laser image data (differential signal +)<br>Laser image data (differential signal -)<br>Signal ground<br>45.1 V<br>Laser image data (differential signal -)<br>Signal ground<br>Laser image data (differential signal -)<br>Signal ground<br>45.1 V<br>Laser shut down signal<br>Signal ground<br>45.1 V<br>Laser shut down signal<br>Signal ground<br>51.1 V<br>Signal ground<br>45.1 V                                                                                                    | Active<br>                                                                                                    |
| B11<br>B12<br>B13<br>B14<br>B15<br>B16<br>CN312 F<br>Pin No<br>1<br>2<br>3<br>4<br>5<br>CN313 F<br>Pin No<br>1<br>2<br>3<br>4<br>5<br>5<br>CN313 F<br>Pin No<br>1<br>2<br>3<br>4<br>5<br>5<br>6<br>6<br>7<br>8<br>9<br>9<br>10<br>11<br>2<br>12<br>13<br>14<br>15<br>5<br>16<br>10<br>12<br>12<br>13<br>14<br>15<br>15<br>16<br>10<br>12<br>12<br>13<br>14<br>15<br>15<br>16<br>10<br>12<br>12<br>13<br>14<br>15<br>15<br>16<br>16<br>10<br>12<br>10<br>12<br>10<br>10<br>12<br>10<br>10<br>10<br>10<br>10<br>10<br>10<br>10<br>10<br>10<br>10<br>10<br>10                                                                                                    | RETS5-0A<br>RETS5-0A<br>RETS7-0A<br>SCSWB-0A<br>LCCNT-0<br>PWA-F-LGC<br>POMCK-0<br>POMOL-0<br>POMOL-0<br>POMON-0<br>PG<br>+24VD1<br>PWA-F-LGC<br>SG<br>+5VD<br>SG<br>+5VD<br>SG<br>WRLVL-1<br>SG<br>BDIN-1<br>SG<br>BDIN-1<br>SG<br>BDIN-1<br>SG<br>BDIN-1<br>SG<br>HDT-0<br>SG<br>HDT-1<br>PIDT-0<br>SG<br>HDT-1<br>PIDT-0<br>SG<br>HDT-0<br>SG<br>HDT-1<br>PIDT-0<br>SG<br>HDT-1<br>PIDT-0<br>SG<br>HDT-0<br>SG<br>HDT-1<br>PIDT-0<br>SG<br>HDT-1<br>PIDT-0<br>SG<br>HDT-0<br>SG<br>HDT-0<br>SG<br>HDT-1<br>PIDT-0<br>SG<br>HDT-0<br>SG<br>HD           | PFP/LCF sensor detection signal<br>PFP/LCF sensor detection signal<br>PFP/LCF sensor detection port enable signal (B)<br>LCF connection detection port enable signal (B)<br>LCF connection detection signal<br><b>(CN312) &lt;-&gt; M/DC-POL</b><br><b>Name</b><br>Polygonal motor reference clock signal<br>Polygonal motor PLL signal<br>Polygonal motor ON/OFF signal<br>Power ground<br>+24 V<br><b>(CN313) &lt;-&gt; PWA-F-LRL (CN204)</b><br><b>Name</b><br>Signal ground<br>+5.1 V<br>+5.1 V<br>Signal ground<br>Laser power control signal (reference voltage)<br>Signal ground<br>Laser image data (differential signal +)<br>Laser image data (differential signal -)<br>Signal ground<br>+5.1 V<br>Laser shut down signal<br>+5.1 V<br>Laser shut down signal<br>Signal ground<br>+5.1 V<br>Laser shut down signal<br>Signal ground<br>+5.1 V<br>Signal ground<br>+5.1 V<br>Signal ground<br>+5.1 V<br>Signal ground<br>+5.1 V<br>Signal ground<br>+5.1 V<br>Signal ground<br>+5.1 V<br>Signal ground<br>+5.1 V<br>Signal ground<br>+5.1 V                                                                                                    |                                                                                                    |
| B11<br>B12<br>B13<br>B14<br>B15<br>B16<br>CN312 I<br>Pin No<br>1<br>2<br>3<br>4<br>5<br>CN313 I<br>Pin No<br>1<br>2<br>3<br>4<br>5<br>5<br>CN313 I<br>Pin No<br>1<br>2<br>3<br>4<br>5<br>5<br>CN313 I<br>Pin No<br>1<br>2<br>3<br>4<br>5<br>5<br>6<br>6<br>7<br>7<br>8<br>9<br>9<br>9<br>10<br>11<br>12<br>13<br>14<br>15<br>5<br>16<br>16<br>17<br>10<br>10<br>10<br>10<br>10<br>10<br>10<br>10<br>10<br>10<br>10<br>10<br>10                                                                                                    | RETS5-0A<br>RETS5-0A<br>RETS7-0A<br>SCSWB-0A<br>LCCNT-0<br>PWA-F-LGC<br>POMCK-0<br>POMOL-0<br>POMOL-0<br>POMON-0<br>PG<br>+224VD1<br>PWA-F-LGC<br>SG<br>+5VD<br>+5VD<br>SG<br>WRLVL-1<br>SG<br>WRAPC-0<br>+5.1VD<br>+5.1VD<br>+5.1VD<br>SG                                                                                                    | PFP/LCF sensor detection signal<br>PFP/LCF sensor detection signal<br>PFP/LCF sensor detection port enable signal (B)<br>LCF connection detection port enable signal (B)<br>LCF connection detection signal<br><b>(CN312) &lt;-&gt; M/DC-POL</b><br><b>Name</b><br>Polygonal motor reference clock signal<br>Polygonal motor PLL signal<br>Polygonal motor ON/OFF signal<br>Power ground<br>+24 V<br><b>(CN313) &lt;-&gt; PWA-F-LRL (CN204)</b><br><b>Name</b><br>Signal ground<br>+5.1 V<br>Signal ground<br>Laser power control signal (reference voltage)<br>Signal ground<br>Laser power control signal (reference voltage)<br>Signal ground<br>Laser image data (differential signal +)<br>Laser image data (differential signal -)<br>Signal ground<br>APC write signal<br><b>Signal ground</b><br><b>Laser shut down signal</b><br>Signal ground<br><b>Laser shut down signal</b><br>Signal ground<br><b>Laser shut down signal</b><br>Signal ground<br><b>Signal ground</b><br><b>Signal ground</b><br><b>Signal gro</b> | Active                                                                                                    |
| B11<br>B12<br>B13<br>B14<br>B15<br>B16<br>CN312 I<br>Pin No<br>1<br>2<br>3<br>4<br>5<br>5<br>CN313 I<br>Pin No<br>1<br>2<br>3<br>4<br>5<br>5<br>CN313 I<br>Pin No<br>1<br>2<br>3<br>4<br>5<br>5<br>CN313 I<br>Pin No<br>1<br>2<br>3<br>4<br>5<br>5<br>CN313 I<br>Pin No<br>1<br>2<br>3<br>3<br>4<br>5<br>5<br>CN313 I<br>Pin No<br>1<br>2<br>5<br>CN313 I<br>Pin No<br>1<br>2<br>CN313 I<br>Pin No<br>1<br>2<br>CN313 I<br>Pin No<br>1<br>2<br>CN313 I<br>Pin No<br>1<br>2<br>CN313 I<br>Pin No<br>1<br>2<br>CN313 I<br>Pin No<br>1<br>CN313 I<br>Pin No<br>1<br>CN313 I<br>Pin No<br>1<br>CN313 I<br>Pin No<br>1<br>CN313 I<br>Pin No<br>1<br>CN313 I<br>Pin No<br>1<br>CN313 I<br>Pin No<br>1<br>CN313 I<br>Pin No<br>1<br>CN313 I<br>Pin No<br>1<br>CN313 I<br>Pin No<br>1<br>CN313 I<br>Pin No<br>1<br>CN313 I<br>CN313 I<br>Pin No<br>1<br>CN313 I<br>CN313 I<br>Pin No<br>1<br>CN313 I<br>CN313 I<br>Pin No<br>1<br>CN313 I<br>CN313 I<br>Pin No<br>1<br>CN313 I<br>CN313 I<br>CN                                                                                                    | RETS5-0A<br>RETS5-0A<br>RETS6-0A<br>RETS7-0A<br>SCSWB-0A<br>LCCNT-0<br>POMOL-0<br>POMOL-0<br>POMOL-0<br>POMOL-0<br>POMOL-0<br>POMON-0<br>PG<br>+24VD1<br>POMOL-0<br>PG<br>+24VD1<br>POMOL-0<br>PG<br>+52VD<br>SG<br>WRLVL-1<br>SG<br>BDIN-1<br>SG<br>SG<br>WRAPC-0<br>+5.1VD<br>+5.1VD<br>+5.1VD<br>SG<br>POMOL-0<br>SG<br>PIDT-1<br>SG<br>SG<br>SG<br>SG<br>SG<br>SG<br>SG<br>SG<br>SG<br>SG                                                                                                    | PFP/LCF sensor detection signal<br>PFP/LCF sensor detection signal<br>PFP/LCF sensor detection port enable signal (B)<br>LCF connection detection signal<br>(CN312) <-> M/DC-POL<br>Name<br>Polygonal motor reference clock signal<br>Polygonal motor PLL signal<br>Polygonal motor ON/OFF signal<br>Power ground<br>+24 V<br>(CN313) <-> PWA-F-LRL (CN204)<br>Name<br>Signal ground<br>+5.1 V<br>+5.1 V<br>+5.1 V<br>Signal ground<br>Laser power control signal (reference voltage)<br>Signal ground<br>Laser power control signal (reference voltage)<br>Signal ground<br>Laser image data (differential signal +)<br>Laser image data (differential signal -)<br>Signal ground<br>Laser shut down signal<br>Signal ground<br>APC write signal<br>+5.1 V<br>+5.1 V<br>Laser shut down signal<br>Signal ground<br>CN316) <-> DOWNLOAD JIG (LGC)                                                                                                    |                                                                                                    |
| B11<br>B12<br>B13<br>B14<br>B15<br>B16<br>CN312 F<br>Pin No<br>1<br>2<br>3<br>4<br>5<br>5<br>CN313 F<br>Pin No<br>1<br>2<br>3<br>4<br>5<br>5<br>CN313 F<br>Pin No<br>1<br>2<br>3<br>4<br>5<br>5<br>CN313 F<br>Pin No<br>1<br>2<br>3<br>4<br>5<br>5<br>6<br>7<br>7<br>7<br>8<br>9<br>9<br>10<br>11<br>12<br>13<br>14<br>15<br>5<br>5<br>CN312 F<br>Pin No<br>1<br>2<br>3<br>4<br>5<br>5<br>CN313 F<br>Pin No<br>1<br>2<br>3<br>4<br>5<br>5<br>CN313 F<br>Pin No<br>1<br>2<br>3<br>4<br>5<br>5<br>CN313 F<br>Pin No<br>1<br>2<br>CN313 F<br>Pin No<br>1<br>2<br>CN313 F<br>Pin No<br>1<br>2<br>CN313 F<br>Pin No<br>1<br>2<br>CN313 F<br>Pin No<br>1<br>2<br>CN313 F<br>Pin No<br>1<br>2<br>CN313 F<br>Pin No<br>1<br>2<br>CN313 F<br>Pin No<br>1<br>CN313 F<br>Pin No<br>1<br>CN313 F<br>F<br>F<br>F<br>F<br>F<br>F<br>F<br>F<br>F<br>F<br>F<br>F<br>F<br>F<br>F<br>F<br>F<br>F                                                                                                    | RETS5-0A<br>RETS5-0A<br>RETS6-0A<br>RETS7-0A<br>SCSWB-0A<br>LCCNT-0<br>POMOL-0<br>POMOL-0<br>POMOL-0<br>POMOL-0<br>POMOL-0<br>POMOL-0<br>POMOL-0<br>POMOL-0<br>POMOL-0<br>POMOL-0<br>POMOL-0<br>POMOL-0<br>POMOL-0<br>POMOL-0<br>POMOL-0<br>POMOL-0<br>POMOL-0<br>Symbol<br>SG<br>WRLVL-1<br>SG<br>SG<br>WRLVL-1<br>SG<br>BDIN-1<br>SG<br>BDIN-1<br>SG<br>WRAPC-0<br>+5.1VB<br>SG<br>SHDWM-1<br>SG<br>+5.1VD<br>+5.1VD<br>+5.1VD<br>SG<br>POM-1<br>SG<br>POM-1<br>SG<br>P | PFP/LCF sensor detection signal<br>PFP/LCF sensor detection signal<br>PFP/LCF sensor detection port enable signal (B)<br>LCF connection detection signal<br>(CN312) <-> M/DC-POL<br>Name<br>Polygonal motor reference clock signal<br>Polygonal motor PLL signal<br>Polygonal motor ON/OFF signal<br>Power ground<br>+24 V<br>(CN313) <-> PWA-F-LRL (CN204)<br>Name<br>Signal ground<br>+5.1 V<br>+5.1 V<br>Signal ground<br>Laser power control signal (reference voltage)<br>Signal ground<br>Laser power control signal (reference voltage)<br>Signal ground<br>Laser power control signal (reference voltage)<br>Signal ground<br>Laser image data (differential signal +)<br>Laser image data (differential signal -)<br>Signal ground<br>APC write signal<br>+5.1 V<br>Laser shut down signal<br>Signal ground<br>Laser shut down signal<br>Signal ground<br>Kange data (differential signal -)<br>Signal ground<br>APC write signal<br>+5.1 V<br>Laser shut down signal<br>Signal ground<br>(CN316) <-> DOWNLOAD JIG (LGC)<br>Name                                                                                                    |                                                                                                    |
| B11<br>B12<br>B13<br>B14<br>B15<br>B16<br>CN312 F<br>Pin No<br>1<br>2<br>3<br>4<br>5<br>CN313 F<br>Pin No<br>1<br>2<br>3<br>4<br>5<br>CN313 F<br>Pin No<br>1<br>2<br>3<br>4<br>5<br>CN313 F<br>Pin No<br>1<br>2<br>3<br>4<br>5<br>CN313 F<br>Pin No<br>1<br>2<br>3<br>4<br>5<br>CN313 F<br>Pin No<br>1<br>2<br>CN313 F<br>Pin No<br>1<br>2<br>CN313 F<br>Pin No<br>1<br>1<br>CN315 F<br>Pin No<br>1<br>1<br>CN315 F<br>F<br>Pin No<br>1<br>1<br>CN315 F<br>F<br>F<br>F<br>F<br>T<br>S<br>CN313 F<br>F<br>F<br>F<br>F<br>T<br>S<br>CN313 F<br>F<br>F<br>F<br>F<br>T<br>S<br>CN313 F<br>F<br>F<br>F<br>T<br>S<br>CN313 F<br>F<br>F<br>F<br>T<br>S<br>CN313 F<br>F<br>F<br>T<br>S<br>CN313 F<br>F<br>F<br>T<br>S<br>CN313 F<br>F<br>F<br>T<br>S<br>CN313 F<br>F<br>F<br>T<br>S<br>CN313 F<br>F<br>F<br>T<br>S<br>CN313 F<br>F<br>F<br>F<br>CN313 F<br>F<br>F<br>CN313 F<br>F<br>F<br>CN313 F<br>F<br>F<br>CN313 F<br>F<br>F<br>CN313 F<br>F<br>CN313 F<br>F<br>F<br>CN313 F<br>F<br>CN315 F<br>F<br>CN315 F<br>F<br>CN315 F<br>CN315 F<br>F<br>CN315 F<br>CN315                                                                                                    | RETS5-0A<br>RETS5-0A<br>RETS6-0A<br>RETS7-0A<br>SCSWB-0A<br>LCCNT-0<br>POMCK-0<br>POMOL-0<br>POMOL-0<br>POMOL-0<br>POMOL-0<br>POMOL-0<br>POMOL-0<br>POMOL-0<br>POMOL-0<br>POMOL-0<br>POMOL-0<br>POMOL-0<br>POMOL-0<br>POMOL-0<br>SG<br>Symbol<br>SG<br>WRLVL-1<br>SG<br>BDIN-1<br>SG<br>BDIN-1<br>SG<br>BDIN-1<br>SG<br>WRLVL-1<br>SG<br>BDIN-1<br>SG<br>WRLVL-1<br>SG<br>BDIN-1<br>SG<br>PIDT-1<br>PIDT-1<br>PIDT-0<br>SG<br>WRAPC-0<br>+5.1VB<br>SHDWM-1<br>SG<br>SHDWM-1<br>SG<br>SHDWM-1<br>SG<br>PWA-F-LGC<br>SYmbol<br>D[0]                                                                                                    | PFP/LCF sensor detection signal<br>PFP/LCF sensor detection signal<br>PFP/LCF sensor detection port enable signal (B)<br>LCF connection detection signal<br>PFP/LCF sensor detection signal<br>(CN312) <-> M/DC-POL<br>Name<br>Polygonal motor reference clock signal<br>Polygonal motor ON/OFF signal<br>Power ground<br>+24 V<br>(CN313) <-> PWA-F-LRL (CN204)<br>Name<br>Signal ground<br>+5.1 V<br>+5.1 V<br>Signal ground<br>Laser power control signal (reference voltage)<br>Signal ground<br>Laser image data (differential signal +)<br>Laser image data (differential signal -)<br>Signal ground<br>APC write signal<br>+5.1 V<br>Laser shut down signal<br>Signal ground<br>Laser shut down signal<br>(CN316) <-> DOWNLOAD JIG (LGC)<br>Name<br>ROM data bus [0]                                                                                                    |                                                                                                    |
| B11<br>B12<br>B13<br>B14<br>B15<br>B16<br>CN312 F<br>Pin No<br>1<br>2<br>3<br>4<br>5<br>5<br>CN313 F<br>Pin No<br>1<br>2<br>3<br>4<br>5<br>5<br>6<br>6<br>7<br>7<br>8<br>9<br>9<br>10<br>11<br>12<br>13<br>14<br>5<br>5<br>5<br>5<br>6<br>7<br>7<br>8<br>9<br>9<br>10<br>11<br>12<br>13<br>14<br>5<br>5<br>5<br>5<br>6<br>7<br>7<br>8<br>8<br>9<br>10<br>11<br>12<br>7<br>8<br>7<br>8<br>15<br>5<br>7<br>8<br>16<br>15<br>16<br>15<br>16<br>16<br>15<br>16<br>16<br>16<br>16<br>16<br>17<br>17<br>17<br>17<br>17<br>17<br>17<br>17<br>17<br>17<br>17<br>17<br>17                                                                                                    | RETS5-0A<br>RETS5-0A<br>RETS6-0A<br>RETS6-0A<br>RETS7-0A<br>SCSWB-0A<br>LCCNT-0<br>POMOL-0<br>POMOL-0<br>POMOL-0<br>POMON-0<br>PG<br>+24VD1<br>PWA-F-LGC<br>SG<br>WRAPC-0<br>+5.1VD<br>SG<br>WRAPC-0<br>+5.1VD<br>SG<br>PIDT-1<br>PIDT-1<br>SG<br>SHDWM-1<br>SG<br>SHDWM-1<br>SG<br>SHDWM-1<br>SG<br>SHDWM-1<br>SG<br>PIDT-1<br>PIDT-0<br>SG<br>WRAPC-0<br>+5.1VD<br>SG<br>PIDT-1<br>PIDT-0<br>SG<br>WRAPC-0<br>+5.1VD<br>SG<br>PIDT-1<br>SG<br>PIDT-1<br>PIDT-0<br>SG<br>PIDT-1<br>PIDT-0<br>PIDT-1<br>PIDT-0<br>PIDT-1<br>PIDT-0<br>PIDT-1<br>PIDT-0<br>PIDT-1<br>PIDT-0<br>PIDT-1<br>PIDT-0<br>PIDT-1<br>PIDT-0<br>PIDT-1<br>PIDT-0<br>PIDT-1<br>PIDT-0<br>PIDT-1<br>PIDT-0<br>PIDT-1<br>PIDT-0<br>PIDT-1<br>PIDT-0<br>PIDT-0<br>PI                                                                                                    | PFP/LCF sensor detection signal<br>PFP/LCF sensor detection signal<br>PFP/LCF sensor detection port enable signal (B)<br>LCF connection detection port enable signal (B)<br>LCF connection detection signal<br>(CN312) <-> M/DC-POL<br>Name<br>Polygonal motor reference clock signal<br>Polygonal motor ON/OFF signal<br>Power ground<br>+24 V<br>(CN313) <-> PWA-F-LRL (CN204)<br>Name<br>Signal ground<br>+5.1 V<br>+5.1 V<br>Signal ground<br>Laser power control signal (reference voltage)<br>Signal ground<br>Laser image data (differential signal +)<br>Laser image data (differential signal -)<br>Signal ground<br>+5.1 V<br>Laser image data (differential signal -)<br>Signal ground<br>+5.1 V<br>Laser shut down signal<br>+5.1 V<br>+5.1 V<br>Signal ground<br>45.1 V<br>(CN316) <-> DOWNLOAD JIG (LGC)<br>Name<br>ROM data bus [0]<br>ROM data bus [2]<br>ROM data bus [2]<br>ROM data bus [                                                                                                    | Active<br>                                                                                                    |
| B11<br>B12<br>B13<br>B14<br>B15<br>B16<br>CN312 I<br>Pin No<br>1<br>2<br>3<br>4<br>5<br>5<br>CN313 I<br>Pin No<br>1<br>2<br>3<br>4<br>5<br>5<br>CN313 I<br>Pin No<br>1<br>2<br>3<br>4<br>5<br>6<br>6<br>7<br>7<br>8<br>9<br>9<br>10<br>11<br>12<br>3<br>4<br>5<br>5<br>6<br>6<br>7<br>7<br>7<br>8<br>9<br>9<br>10<br>10<br>12<br>12<br>3<br>4<br>5<br>5<br>5<br>6<br>7<br>7<br>7<br>7<br>8<br>9<br>9<br>10<br>10<br>12<br>12<br>7<br>7<br>7<br>7<br>7<br>7<br>7<br>7<br>7<br>7<br>7<br>7<br>7<br>7<br>7<br>7<br>7                                                                                                    | RETS5-0A<br>RETS5-0A<br>RETS7-0A<br>SCSWB-0A<br>ILCCNT-0<br>PWA-F-LGC<br>POMCK-0<br>POMOL-0<br>POMOL-0<br>POMOL-0<br>POMON-0<br>PG<br>+224VD1<br>PWA-F-LGC<br>SG<br>+5VD<br>SG<br>WRLVL-1<br>SG<br>BDIN-1<br>SG<br>WRLVL-1<br>SG<br>PIDT-1<br>PIDT-1<br>PIDT-1<br>PIDT-1<br>SG<br>WRAPC-0<br>+5.1VD<br>+5.1VD<br>+5.1VD<br>+5.1VD<br>SG<br>PUA-F-LGC<br>SG<br>WRAPC-0<br>+5.1VD<br>SG<br>PIDT-1<br>SG<br>SG<br>WRAPC-0<br>+5.1VD<br>SG<br>PIDT-1<br>SG<br>PIDT-1<br>SG<br>PIDT-1<br>SG<br>PIDT-1<br>SG<br>SG<br>WRAPC-0<br>+5.1VD<br>SG<br>PIDT-1<br>SG<br>PIDT-1<br>SG<br>PIDT<br>PIDT-1<br>SG<br>PIDT<br>PIDT-1<br>SG<br>PIDT<br>PIDT-1<br>SG<br>PIDT<br>PIDT-1<br>SG<br>PIDT<br>PIDT-1<br>SG<br>PIDT<br>PIDT-1<br>SG<br>PIDT<br>PIDT-1<br>SG<br>PIDT<br>PIDT-1<br>SG<br>PIDT<br>PIDT-1<br>SG<br>PIDT<br>PIDT-1<br>SG<br>PIDT<br>PIDT-1<br>SG<br>PIDT<br>PIDT-1<br>PIDT-1<br>PIDT-                                                                                       | PFP/LCF sensor detection signal<br>PFP/LCF sensor detection signal<br>PFP/LCF sensor detection port enable signal (B)<br>LCF connection detection port enable signal (B)<br>LCF connection detection signal<br><b>(CN312) &lt;-&gt; M/DC-POL</b><br><b>Name</b><br>Polygonal motor reference clock signal<br>Polygonal motor ON/OFF signal<br>Power ground<br>+24 V<br><b>(CN313) &lt;-&gt; PWA-F-LRL (CN204)</b><br><b>Name</b><br>Signal ground<br>+5.1 V<br>+5.1 V<br>Signal ground<br>Laser power control signal (reference voltage)<br>Signal ground<br>Laser image data (differential signal +)<br>Laser image data (differential signal -)<br>Signal ground<br>APC write signal<br>+5.1 V<br>t-5.1 V<br>Signal ground<br>APC write signal<br>+5.1 V<br><b>Signal ground</b><br><b>(CN316) &lt;-&gt; DOWNLOAD JIG (LGC)</b><br><b>Name</b><br>ROM data bus [0]<br>ROM data bus [2]<br>ROM data bus [4]<br>POM data bus [4]<br>POM data bus [4]<br>POM data bus [4]                                                                                                    |                                                                                                    |
| B11<br>B12<br>B13<br>B14<br>B15<br>B16<br>CN312 I<br>Pin No<br>1<br>2<br>3<br>4<br>5<br>5<br>CN313 I<br>Pin No<br>1<br>2<br>3<br>4<br>5<br>5<br>6<br>6<br>7<br>7<br>8<br>9<br>9<br>10<br>11<br>12<br>2<br>3<br>4<br>5<br>5<br>6<br>6<br>7<br>7<br>8<br>9<br>9<br>10<br>11<br>12<br>13<br>14<br>15<br>5<br>5<br>6<br>7<br>7<br>7<br>8<br>9<br>9<br>10<br>11<br>12<br>13<br>14<br>15<br>5<br>5<br>7<br>7<br>7<br>7<br>8<br>9<br>9<br>10<br>11<br>12<br>15<br>5<br>7<br>7<br>7<br>7<br>7<br>7<br>7<br>7<br>7<br>7<br>7<br>7<br>7<br>7<br>7<br>7<br>7                                                                                                    | RETS5-0A<br>RETS5-0A<br>RETS6-0A<br>RETS7-0A<br>SCSWB-0A<br>LCCNT-0<br>POMOL-0<br>POMOL-0                                                                                                    | PFP/LCF sensor detection signal<br>PFP/LCF sensor detection signal<br>PFP/LCF sensor detection port enable signal (B)<br>LCF connection detection port enable signal (B)<br>LCF connection detection signal<br>(CN312) <-> M/DC-POL<br>Name<br>Polygonal motor reference clock signal<br>Polygonal motor PLL signal<br>Polygonal motor ON/OFF signal<br>Power ground<br>+24 V<br>(CN313) <-> PWA-F-LRL (CN204)<br>Name<br>Signal ground<br>+5.1 V<br>+5.1 V<br>51 V<br>Signal ground<br>Laser power control signal (reference voltage)<br>Signal ground<br>Laser power control signal (reference voltage)<br>Signal ground<br>Laser power control signal (reference voltage)<br>Signal ground<br>Laser power control signal (reference voltage)<br>Signal ground<br>Laser power control signal (reference voltage)<br>Signal ground<br>Laser signal 4 (differential signal +)<br>Laser image data (differential signal -)<br>Signal ground<br>APC write signal<br>+5.1 V<br>Laser shut down signal<br>Signal ground<br>CN316) <-> DOWNLOAD JIG (LGC)<br>Name<br>ROM data bus [0]<br>ROM data bus [2]<br>ROM data bus [4]<br>ROM data bus [6]<br>RDM data per sincel                                                                                                    | Active                                                                                                    |
| B11<br>B12<br>B13<br>B14<br>B15<br>B16<br>N312 I<br>Pin No<br>1<br>2<br>3<br>4<br>5<br>N313 I<br>Pin No<br>1<br>2<br>3<br>4<br>5<br>5<br>N313 I<br>Pin No<br>1<br>2<br>3<br>4<br>5<br>5<br>6<br>7<br>7<br>7<br>8<br>9<br>9<br>10<br>11<br>12<br>13<br>4<br>5<br>5<br>6<br>7<br>7<br>7<br>7<br>7<br>8<br>9<br>9<br>10<br>11<br>12<br>13<br>14<br>15<br>15<br>15<br>16<br>12<br>12<br>13<br>14<br>15<br>15<br>15<br>15<br>16<br>16<br>12<br>12<br>13<br>14<br>15<br>15<br>16<br>16<br>12<br>12<br>13<br>14<br>15<br>15<br>16<br>16<br>12<br>12<br>12<br>12<br>12<br>12<br>12<br>12<br>12<br>12<br>12<br>12<br>12                                                                                                    | RETS5-0A<br>RETS5-0A<br>RETS6-0A<br>RETS7-0A<br>SCSWB-0A<br>[LCCNT-0<br>POMOL-0<br>POMOL-0<br>POMOL-0<br>POMOL-0<br>POMOL-0<br>POMOL-0<br>POMOL-0<br>POMOL-0<br>POMOL-0<br>POMOL-0<br>POMOL-0<br>POMOL-0<br>POMOL-0<br>POMOL-0<br>POMOL-0<br>POMOL-0<br>POMOL-0<br>SG<br>SG<br>WRLVL-1<br>SG<br>SG<br>WRLVL-1<br>SG<br>BDIN-1<br>SG<br>WRLVL-1<br>SG<br>WRLVL-1<br>SG<br>WRLVL-1<br>SG<br>WRAPC-0<br>+5.1VD<br>+5.1VD<br>+5.1VD<br>+5.1VD<br>+5.1VD<br>SG<br>PUMA-F-LGC<br>SG<br>WWAPC-0<br>+5.1VD<br>SG<br>PUMA-F-LGC<br>SG<br>PUMA-F-LGC<br>SG<br>PUMA-F-LGC<br>SG<br>PUMA-F-LGC<br>SG<br>PUMA-F-LGC<br>SG<br>PUMA-F-LGC<br>SG<br>PUMA-F-LGC<br>PUMA-F-LGC<br>POMOL-0<br>POMOL-0<br>POMO                                                                                                    | PFP/LCF sensor detection signal<br>PFP/LCF sensor detection signal<br>PFP/LCF sensor detection port enable signal (B)<br>LCF connection detection signal<br><b>CN312) &lt;-&gt; M/DC-POL</b><br><b>Name</b><br>Polygonal motor reference clock signal<br>Polygonal motor ON/OFF signal<br>Power ground<br>+24 V<br><b>CN313) &lt;-&gt; PWA-F-LRL (CN204)</b><br><b>Name</b><br>Signal ground<br>+5.1 V<br>+5.1 V<br>+5.1 V<br>5ignal ground<br>Laser power control signal (reference voltage)<br>Signal ground<br>Laser power control signal (reference voltage)<br>Signal ground<br>Laser image data (differential signal +)<br>Laser image data (differential signal -)<br>Signal ground<br>Laser shut down signal<br>Signal ground<br><b>CN316) &lt;-&gt; DOWNLOAD JIG (LGC)</b><br><b>Name</b><br>ROM data bus [0]<br>ROM data bus [6]<br>ROM data bus [6]<br>ROM data bus [0]<br>ROM data bus [0]<br>ROM data                                                                                                    |                                                                                                    |

ROM address bus [2] ROM address bus [4] ROM address bus [6] ROM address bus [8] ROM address bus [10] ROM address bus [12] ROM address bus [12]

 8
 A[4]

 9
 A[6]

 10
 A[8]

 11
 A[10]

 12
 A[12]

 13
 A[14]

| 112                                                         | PWA-F-SYS                                                                     | (CN112) <-> HDD (CN170) (STANDA                                                                                                    | ARD)                                                          | CN121                      | PWA-F-SYS                                                                             | (CN121) <-> PWA-F-NI                                                                             |
|-------------------------------------------------------------|-------------------------------------------------------------------------------|----------------------------------------------------------------------------------------------------|---------------------------------------------------------------|----------------------------|---------------------------------------------------------------------------------------|--------------------------------------------------------------------------------------------------|
| n No                                                        | Symbol                                                                        | Name                                                                                                    | Active                                                        | Pin No                     | Symbol                                                                                | Name                                                                                             |
| 1                                                           | /RESET                                                                        | Reset signal                                                                                                    | -                                                             | 1                          | +3.3VA                                                                                | +3.3 V                                                                                           |
| 2                                                           | SG                                                                            | Signal ground                                                                                                    | -                                                             | 2                          | +3.3VA                                                                                | +3.3 V                                                                                           |
| 3                                                           | DD7                                                                           | Data bus [7]                                                                                                    | -                                                             | 3                          | +3.3VA                                                                                | +3.3 V                                                                                           |
| 4                                                           | DD8                                                                           | Data bus [8]                                                                                                    | -                                                             | 4                          | NC (/CS2P)                                                                            | Not connected                                                                                    |
| 5                                                           | DD6                                                                           | Data bus [6]                                                                                                    | -                                                             | 5                          | D15                                                                                   | I/F data bus [15]                                                                                |
| 6                                                           | DD9                                                                           | Data bus [9]                                                                                                    | -                                                             | 6                          | D14                                                                                   | I/F data bus [14]                                                                                |
| 7                                                           | DD5                                                                           | Data bus [5]                                                                                                    | -                                                             | 7                          | D13                                                                                   | I/F data bus [13]                                                                                |
| 8                                                           | DD10                                                                          | Data bus [10]                                                                                                    | -                                                             | 8                          | SG                                                                                    | Signal ground                                                                                    |
| 9                                                           | DD4                                                                           | Data bus [4]                                                                                                    | -                                                             | 9                          | D12                                                                                   | I/F data bus [12]                                                                                |
| 10                                                          | DD11                                                                          | Data bus [11]                                                                                                    | -                                                             | 10                         | D11                                                                                   | I/F data bus [11]                                                                                |
| 11                                                          | DD3                                                                           | Data bus [3]                                                                                                    | -                                                             | 11                         | D10                                                                                   | I/F data bus [10]                                                                                |
| 12                                                          | DD12                                                                          | Data bus [12]                                                                                                    | -                                                             | 12                         | SG                                                                                    | Signal ground                                                                                    |
| 13                                                          | DD2                                                                           | Data bus [2]                                                                                                    | -                                                             | 13                         | D09                                                                                   | I/F data bus [9]                                                                                 |
| 14                                                          | DD13                                                                          | Data bus [13]                                                                                                    | -                                                             | 14                         | D08                                                                                   | I/F data bus [8]                                                                                 |
| 15                                                          | DD1                                                                           | Data bus [1]                                                                                                    | -                                                             | 15                         | /INTPR1                                                                               | Interrupt PR1 signal                                                                             |
| 16                                                          | DD14                                                                          | Data bus [14]                                                                                                    | -                                                             | 16                         | SG                                                                                    | Signal ground                                                                                    |
| 17                                                          | DD0                                                                           | Data bus [0]                                                                                                    |                                                               | 17                         | A03                                                                                   | I/F address bus [3]                                                                              |
| 18                                                          | DD15                                                                          | Data bus [15]                                                                                                    |                                                               | 18                         | A02                                                                                   | I/F address bus [2]                                                                              |
| 19                                                          | SG                                                                            | Signal ground                                                                                                    |                                                               | 19                         | A01                                                                                   | I/F address bus [1]                                                                              |
| 20                                                          | NC(KEY)                                                                       | Not connected                                                                                                    |                                                               | 20                         | NC (SRXD)                                                                             | Not connected                                                                                    |
| 21                                                          | MDARQ                                                                         | DMA request signal                                                                                                    | н                                                             | 21                         | A00                                                                                   | I/F address bus [0]                                                                              |
| 22                                                          | SG                                                                            | Signal ground                                                                                                    | -                                                             | 22                         | D07                                                                                   | I/F data bus [7]                                                                                 |
| 23                                                          | /DIOW                                                                         | I/O write signal                                                                                                    | -                                                             | 23                         | D06                                                                                   | I/F data bus [6]                                                                                 |
| 24                                                          | SG                                                                            | Signal ground                                                                                                    |                                                               | 24                         | A15                                                                                   | I/F address bus [15]                                                                             |
| 25                                                          | /DIOR                                                                         | I/O read signal                                                                                                    |                                                               | 25                         | D05                                                                                   | I/F data bus [5]                                                                                 |
| 26                                                          | SG                                                                            | Signal ground                                                                                                    |                                                               | 26                         | A14                                                                                   | I/F address bus [14]                                                                             |
| 27                                                          | IORDY                                                                         | I/O ready signal                                                                                                    |                                                               | 27                         | D04                                                                                   | I/F data bus [4]                                                                                 |
| 28                                                          | SG                                                                            | Signal ground                                                                                                    |                                                               | 28                         | A13                                                                                   | I/F address bus [13]                                                                             |
| 29                                                          | /DMACK                                                                        | DMA acknowledge signal                                                                                                    |                                                               | 29                         | D03                                                                                   | I/F data bus [3]                                                                                 |
| 30                                                          | SG                                                                            | Signal ground                                                                                                    |                                                               | 30                         | A12                                                                                   | I/F address bus [12]                                                                             |
| 31                                                          | INTRO                                                                         | Interrunt request signal                                                                                                    | н                                                             | 31                         | D02                                                                                   | I/E data bus [2]                                                                                 |
| 01                                                          | NC/RESERV                                                                     | interrupt requeet signal                                                                                                    |                                                               | 32                         | Δ11                                                                                   | I/F address bus [11]                                                                             |
| 32                                                          |                                                                               | Reserve signal                                                                                                    |                                                               | 32                         | D01                                                                                   | I/F data bus [1]                                                                                 |
| 00                                                          | ED)                                                                           | Device address [4]                                                                                                    |                                                               | 34                         | A10                                                                                   | I/F address bus [10]                                                                             |
| 33                                                          | DAT                                                                           | Device address [1]                                                                                                    | -                                                             | 34                         | D00                                                                                   | I/I address bus [10]                                                                             |
| 34                                                          | /PDIAG                                                                        | Passed diagnostics                                                                                                    | L                                                             | 30                         | 000                                                                                   | I/F data bus [0]                                                                                 |
| 35                                                          | DA0                                                                           | Device address [0]                                                                                                    | -                                                             | 30                         | A09                                                                                   | I/F address bus [9]                                                                              |
| 36                                                          | DA2                                                                           | Device address [2]                                                                                                    | -                                                             | 37                         | A04                                                                                   | I/F address bus [4]                                                                              |
| 37                                                          | /CS0                                                                          | Chip select-0                                                                                                    | L                                                             | 38                         | AU8                                                                                   | I/F address bus [8]                                                                              |
| 38                                                          | /CS1                                                                          | Chip select-1                                                                                                    | L                                                             | 39                         | /RESEI                                                                                | System reset signal                                                                              |
| 39                                                          | /DASP                                                                         | Device active or slave present signal                                                                                                    | L                                                             | 40                         | A07                                                                                   | I/F address bus [7]                                                                              |
| 40                                                          | SG                                                                            | Signal ground                                                                                                    | -                                                             | 41                         | /ACK                                                                                  | Acknowledge signal                                                                               |
|                                                             |                                                                               |                                                                                                    |                                                               | 42                         | A06                                                                                   | I/F address bus [6]                                                                              |
| J113 I                                                      | PWA-F-SYS                                                                     | (CN113) <-> HDD (CN171)                                                                                                    |                                                               | 43                         | /CSP1                                                                                 | Chip select signal                                                                               |
| in No                                                       | Symbol                                                                        | Nome                                                                                                    | Activo                                                        | 44                         | A05                                                                                   | I/F address bus [5]                                                                              |
| 1                                                           |                                                                               | inallie                                                                                                    | Active                                                        | 45                         | NC (OEO)                                                                              | Not connected                                                                                    |
|                                                             | +12V                                                                          | FIZ V                                                                                                    |                                                               | 46                         | NC (STXD)                                                                             | Not connected                                                                                    |
| 2                                                           | 30                                                                            | Signal ground                                                                                                    | - · -                                                         | 47                         | RW                                                                                    | Read/write to NIC                                                                                |
| 3                                                           | 15 11/4                                                                       |                                                                                                    | - · -                                                         | 48                         | SG                                                                                    | Signal ground                                                                                    |
| 4                                                           | ±0.1VA                                                                        | T0.1 V                                                                                                    | -                                                             | 49                         | A16                                                                                   | I/F address bus [16]                                                                             |
|                                                             |                                                                               |                                                                                                    |                                                               | 50                         | SG                                                                                    | Signal ground                                                                                    |
| N116 I                                                      | PWA-F-SYS                                                                     | (CN116) <->DIMM (0)                                                                                                    |                                                               | 51                         | +3.3VA                                                                                | +3.3 V                                                                                           |
| in No                                                       | Symbol                                                                        | Name                                                                                                    | Active                                                        | 52                         | SG                                                                                    | Signal ground                                                                                    |
| 1                                                           | SG                                                                            | Signal ground                                                                                                    |                                                               | 53                         | NC (DACK)                                                                             | Not connected                                                                                    |
| 2                                                           | DQ0                                                                           | Memory data bus [0]                                                                                                    | <u> </u>                                                      | 54                         | +3.3VA                                                                                | +3.3 V                                                                                           |
| 3                                                           | DQ1                                                                           | Memory data bus [1]                                                                                                    | <u> </u>                                                      | 55                         | /INTPR2                                                                               | PR2 interrupt signal                                                                             |
| 4                                                           | DQ2                                                                           | Memory data bus [2]                                                                                                    | <u> </u>                                                      | 56                         | SG                                                                                    | Signal ground                                                                                    |
| 5                                                           | DQ3                                                                           | Memory data bus [3]                                                                                                    |                                                               | 57                         | BRDNIN                                                                                | NIC board connection detection                                                                   |
| ě                                                           | +3.3VA                                                                        | +3.3 V                                                                                                    | <u> </u>                                                      | 58                         | +3.3VA                                                                                | +3.3 V                                                                                           |
|                                                             | D04                                                                           | Memory data bus [4]                                                                                                    |                                                               | 59                         | +3.3VA                                                                                | +3.3 V                                                                                           |
| 7                                                           |                                                                               | Memory data bus [5]                                                                                                    |                                                               | 60                         | +3.3VA                                                                                | +3.3 V                                                                                           |
| 7                                                           | DO5                                                                           |                                                                                                    |                                                               | -                          |                                                                                       | •                                                                                                |
| 7 8                                                         | DQ5                                                                           | Memory data bus [6]                                                                                                    |                                                               |                            |                                                                                       |                                                                                                  |
| 7<br>8<br>9                                                 | DQ5<br>DQ6<br>DQ7                                                             | Memory data bus [6]                                                                                                    |                                                               | CN1404                     |                                                                                       | (CN12) / 2 5 DCI / CN12                                                                          |
| 7<br>8<br>9<br>10                                           | DQ5<br>DQ6<br>DQ7                                                             | Memory data bus [6]<br>Memory data bus [7]                                                                                                    |                                                               | CN124                      | PWA-F-SYS                                                                             | (CN124) <-> PCI (CN15                                                                            |
| 7<br>8<br>9<br>10<br>11                                     | DQ5<br>DQ6<br>DQ7<br>DQ8                                                      | Memory data bus [6]<br>Memory data bus [7]<br>Memory data bus [8]                                                                                                    |                                                               | CN124                      | PWA-F-SYS<br>SCRAMBLE                                                                 | (CN124) <-> PCI (CN15<br>R BOARD (OPTION)                                                        |
| 7<br>8<br>9<br>10<br>11<br>12                               | DQ5<br>DQ6<br>DQ7<br>DQ8<br>SG                                                | Memory data bus [6]<br>Memory data bus [7]<br>Memory data bus [8]<br>Signal ground                                                                                                |                                                               | CN124                      | PWA-F-SYS<br>SCRAMBLE<br>Symbol                                                       | (CN124) <-> PCI (CN15<br>R BOARD (OPTION)                                                        |
| 7<br>8<br>9<br>10<br>11<br>12<br>13                         | DQ5<br>DQ6<br>DQ7<br>DQ8<br>SG<br>DQ9<br>DQ9                                  | Memory data bus [6]<br>Memory data bus [7]<br>Memory data bus [8]<br>Signal ground<br>Memory data bus [9]                                                                         |                                                               | CN124                      | PWA-F-SYS<br>SCRAMBLE<br>Symbol                                                       | (CN124) <-> PCI (CN15<br>R BOARD (OPTION)<br>Name                                                |
| 7<br>8<br>9<br>10<br>11<br>12<br>13<br>14                   | DQ5<br>DQ6<br>DQ7<br>DQ8<br>SG<br>DQ9<br>DQ10                                 | Memory data bus [6]<br>Memory data bus [7]<br>Memory data bus [8]<br>Signal ground<br>Memory data bus [9]<br>Memory data bus [10]                                                 |                                                               | CN124<br>Pin No            | PWA-F-SYS<br>SCRAMBLE<br>Symbol<br>+3.3VA<br>+3.3VA                                   | (CN124) <-> PCI (CN15<br>R BOARD (OPTION)<br>  Name<br>+3.3 V                                    |
| 7<br>8<br>9<br>10<br>11<br>12<br>13<br>14<br>15             | DQ5<br>DQ6<br>DQ7<br>DQ8<br>SG<br>DQ9<br>DQ10<br>DQ11                         | Memory data bus [6]<br>Memory data bus [7]<br>Memory data bus [8]<br>Signal ground<br>Memory data bus [9]<br>Memory data bus [10]<br>Memory data bus [11]                         | -<br>-<br>-<br>-<br>-<br>-<br>-<br>-<br>-<br>-<br>-<br>-<br>- | CN124<br>Pin No<br>2<br>3  | PWA-F-SYS<br>SCRAMBLE<br>Symbol<br>+3.3VA<br>+3.3VA<br>+3.3VA                         | (CN124) <-> PCI (CN15<br>R BOARD (OPTION)<br>+3.3 V<br>+3.3 V<br>+3.3 V                          |
| 7<br>8<br>9<br>10<br>11<br>12<br>13<br>14<br>15<br>16       | DQ5<br>DQ6<br>DQ7<br>DQ8<br>SG<br>DQ9<br>DQ10<br>DQ11<br>DQ11<br>DQ12         | Memory data bus [6]<br>Memory data bus [7]<br>Memory data bus [8]<br>Signal ground<br>Memory data bus [9]<br>Memory data bus [10]<br>Memory data bus [12]                         |                                                               | Pin No<br>1<br>2<br>3      | PWA-F-SYS<br>SCRAMBLE<br>Symbol<br>+3.3VA<br>+3.3VA<br>+3.3VA<br>SG                   | (CN124) <-> PCI (CN15<br>R BOARD (OPTION)<br>+3.3 V<br>+3.3 V<br>+3.3 V<br>Signal ground         |
| 7<br>8<br>9<br>10<br>11<br>12<br>13<br>14<br>15<br>16<br>17 | DQ5<br>DQ6<br>DQ7<br>DQ8<br>SG<br>DQ9<br>DQ10<br>DQ11<br>DQ11<br>DQ12<br>DQ13 | Memory data bus [6]<br>Memory data bus [7]<br>Memory data bus [8]<br>Signal ground<br>Memory data bus [9]<br>Memory data bus [10]<br>Memory data bus [11]<br>Memory data bus [12] |                                                               | Pin No<br>1<br>2<br>3<br>4 | PWA-F-SYS<br>SCRAMBLE<br>Symbol<br>+3.3VA<br>+3.3VA<br>+3.3VA<br>+3.3VA<br>SG<br>12VA | (CN124) <-> PCI (CN15<br>R BOARD (OPTION)<br>+3.3 V<br>+3.3 V<br>+3.3 V<br>Signal ground<br>42 V |

19 DQ14 20 DQ15 21 NO 22 NO

25 NC 26 +3.3VA 27 /WE 28 DQMB0 29 DQMB1 30 /CS0 31 NC 22 SC

 34
 A2

 35
 A4

 36
 A6

 37
 A8

 38
 A10

 39
 BA1

 40
 +3.3VA

 41
 +3.3VA

 42
 CLK0

 43
 SG

 44
 NC

 45
 ICS2

23 SG 24 NC

32 SG 33 A0 34 A2

| Signal ground                                                                                                    | -                | 30                       | A12                                  | I/F address bus [12]                                                                                 | -                |
|----------------------------------------------------------------------------------------------------|------------------|--------------------------|--------------------------------------|----------------------------------------------------------------------------------------------------|------------------|
| Interrupt request signal Reserve signal Device address [1]                                                         | н<br>-           | 31<br>32<br>33<br>34     | D02<br>A11<br>D01<br>A10             | I/F data bus [2]<br>I/F address bus [11]<br>I/F data bus [1]<br>I/F address bus [10]                 |                  |
| Passed diagnostics Device address [0] Device address [0] Device address [2]                                        | -<br>L<br>-      | 35<br>36<br>37           | D00<br>A09<br>A04                    | I/F data bus [0]<br>I/F data bus [0]<br>I/F address bus [9]<br>I/F address bus [4]                   | -                |
| Chip select-0<br>Chip select-1<br>Device active or slave present signal                                            |                  | 38<br>39<br>40<br>41     | A08<br>/RESET<br>A07<br>/ACK         | I/F address bus [8]<br>System reset signal<br>I/F address bus [7]<br>Acknowledge signal              |                  |
| (CN113) <-> HDD (CN171)                                                                                            | Active           | 42<br>43<br>44           | A06<br>/CSP1<br>A05                  | I/F address bus [6]<br>Chip select signal<br>I/F address bus [5]                                     | -                |
| H12 V<br>Signal ground<br>Signal ground                                                                            | -<br>-<br>-      | 45<br>46<br>47<br>48     | NC (OEO)<br>NC (STXD)<br>RW<br>SG    | Not connected<br>Not connected<br>Read/write to NIC                                                  |                  |
| +5.1 V<br>(CN116) <->DIMM (0)                                                                                      | -                | 40<br>49<br>50<br>51     | A16<br>SG<br>+3.3VA                  | UF address bus [16]<br>Signal ground<br>+3.3 V                                                       | -                |
| Name<br>Signal ground<br>Memory data bus [0]                                                                       | Active<br>-<br>- | 52<br>53<br>54           | SG<br>NC (DACK)<br>+3.3VA            | Signal ground<br>Not connected<br>+3.3 V                                                             | -                |
| Memory data bus [1]<br>Memory data bus [2]<br>Memory data bus [3]                                                  |                  | 55<br>56<br>57<br>58     | SG<br>BRDNIN<br>+3.3VA               | PR2 interrupt signal<br>Signal ground<br>NIC board connection detection signal<br>+3.3 V             |                  |
| +3.3 V<br>Memory data bus [4]<br>Memory data bus [5]<br>Memory data bus [6]                                        | -                | 59<br>60                 | +3.3VA<br>+3.3VA                     | +3.3 V<br>+3.3 V                                                                                     | -                |
| Memory data bus [7]<br>Memory data bus [8]<br>Signal ground                                                        |                  | CN124 I                  | PWA-F-SYS (<br>SCRAMBLEF             | (CN124) <-> PCI (CN150)/<br>R BOARD (OPTION)                                                         | A - 41-2-        |
| Memory data bus [9]<br>Memory data bus [10]<br>Memory data bus [11]                                                | -<br>-<br>-      | Pin No 1 2 3             | Symbol<br>+3.3VA<br>+3.3VA<br>+3.3VA | Name<br>+3.3 V<br>+3.3 V                                                                             | Active<br>-<br>- |
| Memory data bus [12]<br>Memory data bus [13]<br>+3.3 V                                                             |                  | 3<br>4<br>5<br>6         | +3.3VA<br>SG<br>-12VA<br>-12VA       | +3.3 V<br>Signal ground<br>-12 V<br>-12 V                                                            |                  |
| Memory data bus [14]<br>Memory data bus [15]<br>Not connected                                                      | -                | 7<br>8<br>9              | +5.1VA<br>+5.1VA<br>+3.3VA           | +5.1 V<br>+5.1 V<br>+3.3 V                                                                           |                  |
| Signal ground<br>Not connected<br>Not connected                                                                    |                  | 10<br>11<br>12           | OPBINT(2)<br>OPBINT(0)<br>SG         | Interrupt request-2<br>Interrupt request-0<br>Signal ground                                          |                  |
| +3.3 V<br>Data write enable signal<br>Output disable/write mask-0                                                  | -<br>-<br>-      | 13<br>14<br>15           | PCICLK(5)<br>SG<br>PCICLK(3)         | PCI clock-5 (Not used)<br>Signal ground<br>PCI clock-3                                               |                  |
| Output disable/write mask-1<br>Chip select signal-0<br>Not connected<br>Signal ground                              |                  | 17<br>17<br>18<br>19     | REQ(1)#<br>REQ(0)#<br>+3.3VA         | Data request signal-1<br>Data request signal-0<br>+3.3 V                                             |                  |
| Memory address bus [0]<br>Memory address bus [1]<br>Memory address bus [2]                                         | -                | 20<br>21<br>22           | AD[31]<br>AD[29]<br>SG               | PCI address/data bus [31]<br>PCI address/data bus [29]<br>Signal ground                              | -                |
| Memory address bus [3]<br>Memory address bus [4]<br>Memory address bus [10]                                        | -<br>-<br>-      | 23<br>24<br>25<br>26     | AD[27]<br>AD[25]<br>+3.3VA           | PCI address/data bus [27]<br>PCI address/data bus [25]<br>+3.3 V                                     |                  |
| Bank select-1<br>+3.3 V<br>+3.3 V<br>Clock 0 input                                                                 |                  | 20<br>27<br>28<br>29     | AD[23]<br>SG<br>AD[21]               | PCI address/data bus [23]<br>Signal ground<br>PCI address/data bus [21]                              |                  |
| Signal ground<br>Not connected<br>Chin select signal-2                                                             | -                | 30<br>31<br>32           | AD[19]<br>+3.3VA<br>AD[17]           | PCI address/data bus [19]<br>+3.3 V<br>PCI address/data bus [17]                                     | -                |
| Output disable/write mask-2<br>Output disable/write mask-3<br>Not connected                                        | -                | 33<br>34<br>35           | C/BE(2)#<br>SG<br>IRDY#              | Command and byte enable-2<br>Signal ground<br>Initiator ready                                        | -<br>-<br>L      |
| +3.3 V<br>Not connected<br>Not connected                                                                           |                  | 36<br>37<br>38           | DEVSEL#<br>SG<br>LOCK#               | Device select<br>Signal ground<br>Lock                                                               |                  |
| Not connected Not connected Signal ground Memory data bus [46]                                                     |                  | 40<br>41<br>42           | PERR#<br>+3.3VA<br>SERR#             | Data parity Error<br>+3.3 V<br>System Error                                                          |                  |
| Memory data bus [17]<br>Memory data bus [17]<br>Memory data bus [18]<br>Memory data bus [19]                       |                  | 43<br>44<br>45           | +3.3VA<br>C/BE(1)#<br>AD[14]         | +3.3 V<br>Command and byte enable-1<br>PCI address/data bus [14]                                     |                  |
| +3.3 V<br>Memory data bus [20]<br>Not connected                                                                    | -<br>-<br>-      | 46<br>47<br>48           | AD[12]<br>AD[10]                     | PCI address/data bus [12]<br>PCI address/data bus [10]<br>PCI bus 66 MHz dock cochta circuit         |                  |
| Not connected Clock enable signal Not connected Memory data bus [21]                                               |                  | 49<br>50<br>51<br>52     | SG<br>AD[8]<br>AD[7]                 | Signal ground PCI address/data bus [8]<br>PCI address/data bus [7]                                   |                  |
| Memory data bus [21]<br>Memory data bus [22]<br>Memory data bus [23]<br>Signal ground                              |                  | 53<br>54<br>55           | +3.3VA<br>AD[5]<br>AD[3]             | +3.3 V<br>PCI address/data bus [5]<br>PCI address/data bus [3]                                       |                  |
| Memory data bus [24]<br>Memory data bus [25]<br>Memory data bus [26]                                               |                  | 56<br>57<br>58           | SG<br>AD[1]<br>+3.3VA                | Signal ground<br>PCI address/data bus [1]<br>+3.3 V<br>45.1 V                                        |                  |
| Memory data bus [27]<br>+3.3 V<br>Memory data bus [28]                                                             | -<br>-<br>-      | 59<br>60<br>61           | +5.1VA<br>SG<br>+3.3VA<br>+3.3VA     | T3.1 V<br>Signal ground<br>+3.3 V<br>+3.3 V                                                          |                  |
| Memory data bus [29]<br>Memory data bus [30]<br>Memory data bus [31]<br>Singal grund                               |                  | 62<br>63<br>64<br>65     | +3.3VA<br>SG<br>+12VA                | +3.3 V<br>Signal ground<br>+12 V                                                                     |                  |
| Clock-2 input<br>Not connected<br>Not connected                                                                    |                  | 66<br>67<br>68           | +12VA<br>+5.1VA<br>+5.1VA            | +12 V<br>+5.1 V<br>+5.1 V                                                                            |                  |
| PD serial data<br>PD serial clock<br>+3.3 V                                                                        |                  | 69<br>70<br>71           | +3.3VA<br>OPBINT(1)<br>+3.3VA        | +3.3 V<br>Interrupt request-1<br>+3.3 V<br>PCI reset signal                                          |                  |
| Signal ground<br>Memory data bus [32]<br>Memory data bus [33]                                                      |                  | 72<br>73<br>74<br>75     | +3.3VA<br>PCICLK(4)<br>+3.3VA        | +3.3 V<br>PCI clock-4<br>+3.3 V                                                                      |                  |
| Memory data bus [34]<br>Memory data bus [35]<br>+3.3 V<br>Memory data bus [36]                                     |                  | 76<br>77<br>78           | GNT(1)#<br>GNT(0)#<br>SG             | Grant-1<br>Grant-0<br>Signal ground                                                                  |                  |
| Memory data bus [37]<br>Memory data bus [38]<br>Memory data bus [39]                                               |                  | 79<br>80<br>81           | PME#<br>AD[30]<br>+3.3VA             | Power Management Event<br>PCI address/data bus [30]<br>+3.3 V<br>PCI address/data bus [30]           |                  |
| Memory data bus [40]<br>Signal ground<br>Memory data bus [41]                                                      |                  | 82<br>83<br>84<br>85     | AD[26]<br>SG<br>AD[24]               | PCI address/data bus [28]<br>PCI address/data bus [26]<br>Signal ground<br>PCI address/data bus 1241 |                  |
| Memory data bus [42]<br>Memory data bus [43]<br>Memory data bus [44]<br>Memory data bus [45]                       |                  | 86<br>87<br>88           | +3.3VA<br>+3.3VA<br>AD[22]           | +3.3 V<br>+3.3 V<br>PCI address/data bus [22]                                                        |                  |
| +3.3 V<br>Memory data bus [46]<br>Memory data bus [47]                                                             | -<br>-<br>-      | 89<br>90<br>91           | AD[20]<br>SG<br>AD[18]<br>AD[16]     | PCI address/data bus [20]<br>Ground<br>PCI address/data bus [18]<br>PCI address/data bus [16]        |                  |
| Not connected<br>Not connected<br>Signal ground                                                                    |                  | 92<br>93<br>94<br>95     | +3.3VA<br>FRAME#<br>SG               | +3.3 V<br>Cycle frame<br>Signal ground                                                               |                  |
| Not connected<br>+3.3 V<br>Column address stroke signal                                                            |                  | 96<br>97<br>98           | TRDY#<br>SG<br>STOP#                 | Target ready<br>Signal ground<br>Stop                                                                |                  |
| Output disable/write mask-4<br>Output disable/write mask-5<br>Chip select signal-1                                 |                  | 99<br>100<br>101         | +3.3VA<br>+3.3VA<br>SG               | +3.3 V<br>+3.3 V<br>Signal ground                                                                    |                  |
| Row address strobe signal<br>Signal ground<br>Memory address bus [1]                                               | -<br>-<br>-      | 102<br>103<br>104        | SG<br>PAR<br>AD[15]<br>+3 3\/A       | Signai ground<br>Parity<br>PCI address/data bus [15]<br>+3.3 V                                       |                  |
| Memory address bus [3]<br>Memory address bus [5]<br>Memory address bus [7]<br>Memory address bus [7]               |                  | 105<br>106<br>107<br>108 | AD[13]<br>AD[11]<br>SG               | PCI address/data bus [13]<br>PCI address/data bus [11]<br>Signal ground                              |                  |
| Bank select-0<br>Memory address bus [11]<br>+3.3 V                                                                 |                  | 109<br>110<br>111        | AD[9]<br>SG<br>C/BE(0)#              | PČI address/data bus [9]<br>Signal ground<br>Command and byte enable-0                               |                  |
| Clock-1 input<br>Memory address bus [12]<br>Signal ground                                                          | -<br>-<br>-      | 112<br>113<br>114        | +3.3VA<br>AD[6]<br>AD[4]<br>ISG      | T3.3 V<br>PCI address/data bus [6]<br>PCI address/data bus [4]                                       |                  |
| Clock enable signal<br>Chip select signal-3<br>Output disable/write mask-6<br>Output disable/write mask 7          |                  | 115<br>116<br>117<br>118 | AD[2]<br>AD[0]<br>+3.3VA             | PCI address/data bus [2]<br>PCI address/data bus [0]<br>+3.3 V                                       |                  |
| Memory address bus [13]<br>+3.3 V<br>Not connected                                                                 |                  | 119<br>120               | +5.1VA<br>+5.1VA                     | +5.1 V<br>+5.1 V                                                                                     | -                |
| Not connected Not connected Vot connected Vot connected Vot connected                                              |                  | CN126  <br>(             | PWA-F-SYS (<br>COPY KEY C            | CN126) <-> COIN CONTROLLER (OPTI<br>ARD (OPTION)                                                     | ON)/             |
| Signal ground<br>Memory data bus [48]<br>Memory data bus [49]                                                      | -                | 1<br>2<br>3              | L/S<br>FULL-C<br>MONO-C              | Paper size signal<br>Full-color mode signal<br>Mono-color mode signal                                |                  |
| Memory data bus [51]<br>+3.3 V<br>Memory data bus [52]                                                             |                  | 4<br>5<br>6              | B/W<br>+5.1VA<br>SG                  | Black and white mode signal<br>+5.1 V<br>Signal ground                                               |                  |
| Not connected<br>Not connected<br>Not connected                                                                    | -<br>-<br>-      | 7<br>CN705 I             | PS-ACC (CN                           | 705) <-> PWA-F-SYS (CN122)                                                                           |                  |
| Signal ground<br>Memory data bus [53]<br>Memory data bus [54]<br>Memory data bus [55]                              | -                | Pin No<br>1<br>2         | Symbol<br>PWR-EN<br>PWR-DN           | Name           Power supply enable signal           AC main power down signal           12 V         | Active<br>L<br>L |
| Signal ground<br>Memory data bus [56]<br>Memory data bus [57]                                                      |                  | 3<br>4<br>5              | SG<br>+12VB<br>SG                    | Signal ground<br>+12 V<br>Signal ground                                                              |                  |
| Memory data bus [58]<br>Memory data bus [59]<br>+3.3 V                                                             |                  | 0<br>7<br>8<br>9         | +12VA<br>SG<br>-12VA                 | +12 V<br>Signal ground<br>-12 V                                                                      |                  |
| Memory data bus [60]<br>Memory data bus [61]<br>Memory data bus [62]                                               |                  | 10<br>11<br>12           | SG<br>SG<br>SG                       | Signal ground<br>Signal ground<br>Signal ground                                                      |                  |
| Vienory data bus [63]<br>Signal ground<br>Clock-3 input<br>Not connected                                           |                  | 13<br>14<br>15           | +3.3VA<br>+3.3VA<br>+3.3VA<br>+3.3VA | +3.3 V<br>+3.3 V<br>+3.3 V<br>+3.3 V<br>+3.3 V                                                       |                  |
| PD address [0]<br>PD address [1]<br>PD address [2]                                                                 |                  | 16<br>17<br>18<br>19     | SG<br>SG<br>+3.3VB                   | Signal ground<br>+3.3 V                                                                              |                  |
| +3.3 V<br>CN117) <-> PWA-F-LGC (CN309)                                                                             |                  | 20<br>21<br>22           | +3.3VB<br>SG<br>SG                   | +3.3 V<br>Signal ground<br>Signal ground                                                             |                  |
| +5.1 V<br>System command busy                                                                                      | Active<br>-      | 23<br>24<br>25           | SG<br>+5.1VA<br>+5.1VB               | Signal ground<br>+5.1 V<br>+5.1 V<br>+5.1 V                                                          |                  |
| Command data<br>System status acknowledge signal<br>System status error signal                                     | -<br>-<br>-      | 26<br>CN706 I            | PS-ACC (CN                           | 706) <-> PWA-F-LGC (CN311),                                                                          |                  |
| System status busy signal<br>Status data<br>System command acknowledge signal<br>System command acknowledge signal | -                | Pin No                   | PWA-F-FUS (<br>Symbol                | (CN431)<br>Name<br>Signal ground                                                                     | Active           |
| Signal ground<br>Signal ground<br>Signal ground                                                                    |                  | 2<br>3<br>4              | +5.1VD<br>PG<br>PG                   | +5.1 V<br>Power ground<br>Power ground                                                               | -                |
| Clock signal input for image data transmission<br>Signal ground<br>Horizontal scanning synchronized signal         |                  | 5<br>6<br>7              | +24VD2<br>+24VD2<br>PG               | +24 V<br>+24 V<br>Power ground<br>Power ground                                                       |                  |
| Signal ground<br>Vertical scanning synchronized signal<br>LGC board connection detection signal                    | -                | 9<br>10<br>11            | PG<br>PG<br>+24VD1                   | Power ground<br>Power ground<br>+24 V                                                                |                  |
| IDA Transmitted data bus [0]<br>IDA Transmitted data bus [1]<br>IDA Transmitted data bus [1]                       |                  | 12<br>13<br>14           | +24VD1<br>+24VD1<br>+24VD1           | +24 V<br>+24 V<br>+24 V                                                                              |                  |
| IDA Transmitted data bus [3]<br>IDA Transmitted data bus [4]<br>IDA Transmitted data bus [5]                       | -<br>-           | 15<br>16<br>17           | NC<br>NC<br>HTR20NI 14               | Not connected Not connected Side heater ON/OEE signal of fuces relian                                |                  |
| IDA Transmitted data bus [6]<br>IDA Transmitted data bus [7]<br>Signal ground                                      |                  | 18<br>19<br>20<br>21     | HTR10N-1A<br>PSPDWN-1<br>SG          | Center heater ON/OFF signal of luser roller<br>AC main power down signal<br>Signal ground            |                  |
| Signal ground<br>Data enable of the horizontal scanning direction<br>Signal ground                                 |                  | 22<br>23<br>24           | +12VB<br>SG<br>SG                    | +12 V<br>Signal ground<br>Signal ground                                                              |                  |
| Data enable of the vertical scanning direction<br>+3.3 V                                                           | -                | 25<br>26<br>27<br>28     | +5.1VB<br>+5.1VB<br>+5.1VR           | +5.1 V<br>+5.1 V                                                                                     |                  |
| CN118) <-> PWA-F-DSP (J427)<br>Name<br>LCD data transmission clock                                                 | Active<br>-      | 29<br>30                 | SG<br>+3.3VB                         | Signal ground<br>+3.3 V                                                                              | -                |
| LCD data latch pulse<br>LCD frame signal<br>LCD scanning line start signal                                         | H<br>H<br>H      | CN707                    | PS-ACC (CN<br>FINISHER (J            | 707) <-> PWA-FAX (CN702) (OPTION)/<br>599) (OPTION)/PWA-F-ADU (CN212) (O                             | PTION)/          |
| Signal ground<br>Buzzer-ON signal<br>Panel connection detection signal<br>LED serial clock                         | <br>L<br>H<br>-  | Pin No                   | VIAIN MOTO                           | Name<br>Signal ground                                                                                | Active<br>-      |
| LED serial data<br>LED data latch signal<br>LED drive selection signal-1                                           |                  | 2<br>3<br>4              | SG<br>+5.1VB                         | Signal ground<br>+5.1 V (to FINISHER)<br>Not connected                                               |                  |
| LED drive selection signal-0<br>Signal ground<br>+5.1 V<br>+5.1 V                                                  | - L<br>-         | 6<br>7<br>8              | NC<br>PG<br>+24VD5                   | Not connected<br>Signal ground<br>+24 V (to FINISHER)                                                |                  |
| +5.1 V<br>+5.1 V<br>+5.1 V<br>Reset signal                                                                         |                  | 9<br>10<br>11            | PG<br>PG<br>+24VD2                   | Power ground<br>Power ground<br>+24 V (to ADU)<br>ADU (to ADU)                                       |                  |
| Signal ground<br>Key controller SIO Transmission request signal<br>Key controller SIO Transmission enabled signal  | -<br>-<br>-      | 12<br>13<br>14           | PG<br>PG<br>+24VD1                   | Power ground<br>Power ground<br>+24 V (to main motor)                                                |                  |
| Key controller SIO received serial data<br>Signal ground                                                           |                  | 15<br>16                 | +24VD1                               | +24 V (to main motor)<br>+24 V (to main motor)                                                       | -                |
| LCD display data-3<br>LCD display data-2<br>LCD display data-1                                                     |                  | CN708 F<br>Pin No        | S-AUC (CN<br>RADF (CN1)<br>Symbol    | (OPTION)                                                                                             | Active           |
| Signal ground<br>LCD enable signal                                                                                 | -<br>-<br>H      | 1<br>2<br>3              | SG<br>SG<br>+5.1VB                   | Signal ground<br>Signal ground<br>+5.1 V<br>+5.1 V                                                   |                  |
| CN119) <-> USB DEVICE<br>Name                                                                                      | Active           | 4<br>5<br>6<br>7         | +5.1VB<br>+5.1VB<br>+5.1VB<br>SG     | +5.1 V (to RADF)<br>+5.1 V (to RADF)<br>Signal ground                                                |                  |
| USB serial data<br>USB serial data<br>Signal ground                                                                |                  | 8<br>9<br>10             | SG<br>+3.3VB<br>+3.3VB               | Signal ground<br>+3.3 V<br>+3.3 V                                                                    |                  |
| CN120) <-> USB HOST                                                                                                |                  | 11<br>12<br>13           | SG<br>SG<br>+12VB                    | Signal ground<br>Signal ground<br>+12 V                                                              |                  |
| +5.1 V<br>USB serial data<br>USB serial data                                                                       | ACUVE<br>-<br>-  | 14<br>15<br>16           | NC<br>NC<br>SG                       | Not connected<br>Signal ground                                                                       |                  |
| Signal ground<br>+5.1 V<br>USB serial data                                                                         |                  | 1/<br>18<br>19           | SG<br>+24VD4<br>+24VD4               | Signal ground<br>+24 V<br>+24 V                                                                      |                  |

|                                                                                                    |                                                                                                    |                                                                                                    | +3.3VA<br>+3.3VA<br>+3.3VA<br>+3.3VA<br>+ NC (/CS2P)<br>5 D15<br>5 D14<br>7 D13<br>3 SG<br>9 D12<br>0 D11<br>1 D12                                                                                                    | +3.3 V<br>+3.3 V                                                                                                    | ACTIVE                                                                                                    | -                                                                                                    | 11-11/0                                                                                                    | Name                                                                                                    |
|----------------------------------------------------------------------------------------------------|----------------------------------------------------------------------------------------------------|----------------------------------------------------------------------------------------------------|----------------------------------------------------------------------------------------------------|----------------------------------------------------------------------------------------------------|----------------------------------------------------------------------------------------------------|----------------------------------------------------------------------------------------------------|----------------------------------------------------------------------------------------------------|----------------------------------------------------------------------------------------------------|
|                                                                                                    |                                                                                                    |                                                                                                    | 3 73.3VA<br>4 NC (/CS2P)<br>5 D15<br>6 D14<br>7 D13<br>8 SG<br>9 D12<br>10 D11<br>11 D12                                                                                                    | 12.2.1/                                                                                                    | -                                                                                                    | 2                                                                                                    | +5.1VB<br>+5.1VB                                                                                                    | +5.1 V<br>+5.1 V<br>Signal ground                                                                                                    |
|                                                                                                    |                                                                                                    |                                                                                                    | 6 D14<br>7 D13<br>8 SG<br>9 D12<br>10 D11                                                                                                    | Not connected I/F data bus [15]                                                                                                    | <u>+</u> :-]                                                                                                    | 3<br>4<br>5                                                                                                    | SG<br>CCDRS                                                                                                    | Signal ground<br>CCD RS signal                                                                                                    |
|                                                                                                    |                                                                                                    |                                                                                                    | 8 SG<br>9 D12<br>10 D11                                                                                                    | I/F data bus [14]<br>I/F data bus [13]                                                                                                    |                                                                                                    | 5<br>6<br>7                                                                                                    | SG<br>CCDCP                                                                                                    | Signal ground<br>CCD CP signal                                                                                                    |
|                                                                                                    |                                                                                                    |                                                                                                    | 10 D11                                                                                                    | Signal ground<br>I/F data bus [12]                                                                                                    | -                                                                                                    | 8                                                                                                    | SG<br>CCDSH                                                                                                    | Signal ground<br>CCD SH signal                                                                                                    |
|                                                                                                    |                                                                                                    |                                                                                                    | 10 חוטן וו                                                                                                    | I/F data bus [11]<br>I/F data bus [10]                                                                                                    | -                                                                                                    | 10<br>11                                                                                                    | SG<br>CCDCK2B                                                                                                    | Signal ground<br>CCD shift clock-2B                                                                                                    |
|                                                                                                    |                                                                                                    |                                                                                                    | 12 SG<br>13 D09                                                                                                    | Signal ground<br>I/F data bus [9]                                                                                                    | -                                                                                                    | 12<br>13                                                                                                    | SG<br>CCDCK2A                                                                                                    | Signal ground<br>CCD shift clock-2A                                                                                                    |
|                                                                                                    |                                                                                                    |                                                                                                    | 14 D08<br>15 /INTPR1                                                                                                    | I/F data bus [8]<br>Interrupt PR1 signal                                                                                                    | -<br>L                                                                                                    | 14<br>15                                                                                                    | SG<br>CCDCK1A                                                                                                    | Signal ground<br>CCD shift clock-1A                                                                                                    |
|                                                                                                    |                                                                                                    |                                                                                                    | 7 A03                                                                                                    | I/F address bus [3]                                                                                                    | -                                                                                                    | 10                                                                                                    | CCD-EVEN                                                                                                    | CCD even data                                                                                                    |
|                                                                                                    |                                                                                                    |                                                                                                    | A01                                                                                                    | I/F address bus [1] Not connected                                                                                                    |                                                                                                    | 19                                                                                                    | CCD-ODD<br>SG                                                                                                    | CCD odd data<br>Signal ground                                                                                                    |
|                                                                                                    |                                                                                                    |                                                                                                    | A00<br>D07                                                                                                    | I/F address bus [0]<br>I/F data bus [7]                                                                                                    | -                                                                                                    | 21<br>22                                                                                                    | AG<br>AG                                                                                                    | Analog ground<br>Analog ground                                                                                                    |
|                                                                                                    |                                                                                                    |                                                                                                    | D06<br>A15                                                                                                    | I/F data bus [6]<br>I/F address bus [15]                                                                                                    | -                                                                                                    | 23<br>24                                                                                                    | AG<br>+12VB                                                                                                    | Analog ground<br>+12 V                                                                                                    |
|                                                                                                    |                                                                                                    |                                                                                                    | 5 D05<br>6 A14<br>7 D04                                                                                                    | I/F data bus [5]<br>I/F address bus [14]                                                                                                    | -                                                                                                    | 25<br>26                                                                                                    | +12VB<br>+12VB                                                                                                    | +12 V<br>+12 V                                                                                                    |
|                                                                                                    |                                                                                                    |                                                                                                    | 28 A13<br>29 D03                                                                                                    | I/F data bus [4]<br>I/F address bus [13]<br>I/F data bus [3]                                                                                                    |                                                                                                    | CN2                                                                                                    | PWA-F-SLG                                                                                                    | (CN2) <-> PLTN-SNR, HOME                                                                                                    |
|                                                                                                    |                                                                                                    |                                                                                                    | 30 A12<br>31 D02                                                                                                    | I/F address bus [12]                                                                                                    |                                                                                                    | Pin No                                                                                                    | Symbol<br>SG                                                                                                    | Name<br>Signal ground                                                                                                    |
|                                                                                                    |                                                                                                    |                                                                                                    | 32 A11<br>33 D01                                                                                                    | I/F address bus [11]<br>I/F data bus [1]                                                                                                    |                                                                                                    | 2                                                                                                    | PLTN-1A<br>+5V                                                                                                    | Platen sensor detection signal<br>+5.1 V                                                                                                    |
|                                                                                                    |                                                                                                    |                                                                                                    | 34 A10<br>35 D00                                                                                                    | I/F address bus [10]<br>I/F data bus [0]                                                                                                    | -                                                                                                    | 4<br>5                                                                                                    | HOME-1A                                                                                                    | Carriage home position sensor dete                                                                                                    |
|                                                                                                    |                                                                                                    |                                                                                                    | 36 A09<br>37 A04                                                                                                    | I/F address bus [9]<br>I/F address bus [4]                                                                                                    | -                                                                                                    | 017                                                                                                    |                                                                                                    |                                                                                                    |
|                                                                                                    |                                                                                                    |                                                                                                    | 38 A08<br>39 /RESET                                                                                                    | I/F address bus [8]<br>System reset signal                                                                                                    | -                                                                                                    | CN7<br>Pin No                                                                                                    | PWA-F-SLG                                                                                                    | (CN7) <-> RADF (CN2) (OPT<br>Name                                                                                                    |
|                                                                                                    |                                                                                                    |                                                                                                    | 40 A07<br>41 /ACK                                                                                                    | I/F address bus [7]<br>Acknowledge signal                                                                                                    | -                                                                                                    | 1 2                                                                                                    | ACK<br>SCN-STR                                                                                                    | RADF acknowledge signal<br>VARID signal from RADF                                                                                                    |
|                                                                                                    |                                                                                                    |                                                                                                    | 42 A06<br>43 /CSP1<br>44 A05                                                                                                    | I/F address bus [6]<br>Chip select signal                                                                                                    | -                                                                                                    | 3                                                                                                    | RXD<br>SG                                                                                                    | Received serial data<br>Signal ground                                                                                                    |
|                                                                                                    |                                                                                                    |                                                                                                    | 45 NC (OEO)<br>46 NC (STXD)                                                                                                    | Not connected                                                                                                    |                                                                                                    | 5<br>6<br>7                                                                                                    | SG<br>DE-ACK                                                                                                    | Signal ground                                                                                                    |
|                                                                                                    |                                                                                                    |                                                                                                    | 47 RW<br>48 SG                                                                                                    | Read/write to NIC<br>Signal ground                                                                                                    | -                                                                                                    | 8                                                                                                    | DF-RRQ<br>DF-RRQ<br>RFQ                                                                                                    | Request signal from RADF                                                                                                    |
|                                                                                                    |                                                                                                    |                                                                                                    | 49 A16<br>50 SG                                                                                                    | I/F address bus [16]                                                                                                    | -                                                                                                    | 10                                                                                                    | CNT                                                                                                    | RADF connection detection signal                                                                                                    |
|                                                                                                    |                                                                                                    |                                                                                                    | 51 +3.3VA<br>52 SG                                                                                                    | +3.3 V<br>Signal ground                                                                                                    | -                                                                                                    | CN9                                                                                                    | PWA-F-SLG                                                                                                    | (CN9) <-> INV-EXP (CN1)                                                                                                    |
|                                                                                                    |                                                                                                    |                                                                                                    | 53 NC (DACK)<br>54 +3.3VA                                                                                                    | Not connected<br>+3.3 V                                                                                                    | -                                                                                                    | 1<br>2                                                                                                    | PG<br>PC                                                                                                    | Name<br>Power ground                                                                                                    |
|                                                                                                    |                                                                                                    |                                                                                                    | 55 /INTPR2<br>56 SG                                                                                                    | PR2 interrupt signal<br>Signal ground                                                                                                    | -                                                                                                    | 3                                                                                                    | LMPON-A                                                                                                    | Exposure lamp ON signal                                                                                                    |
|                                                                                                    |                                                                                                    |                                                                                                    | 58 +3.3VA<br>59 +3.3VA                                                                                                    | +3.3 V<br>+3.3 V                                                                                                    |                                                                                                    | 5                                                                                                    | +24VD4                                                                                                    | +24 V                                                                                                    |
|                                                                                                    |                                                                                                    |                                                                                                    | 60 +3.3VA                                                                                                    | +3.3 V                                                                                                    | -                                                                                                    | CN10                                                                                                    | PWA-F-SLG                                                                                                    | (CN10) <-> SLG-FAN-MOT,                                                                                                    |
|                                                                                                    |                                                                                                    |                                                                                                    | N124 PWA-F-SYS                                                                                                    | (CN124) <-> PCI (CN150)/                                                                                                    |                                                                                                    | Pin No                                                                                                    | Symbol                                                                                                    | Name                                                                                                    |
|                                                                                                    |                                                                                                    |                                                                                                    | Pin No Symbol                                                                                                    |                                                                                                    | Active                                                                                                    | 2                                                                                                    | NC<br>NC                                                                                                    | Not connected<br>Not connected                                                                                                    |
|                                                                                                    |                                                                                                    |                                                                                                    | 2 +3.3VA<br>3 +3.3VA                                                                                                    | +3.3 V<br>+3.3 V                                                                                                    |                                                                                                    | 4                                                                                                    | +5VAPS<br>APSR                                                                                                    | +5 V<br>Automatic original detection sensor                                                                                                    |
|                                                                                                    |                                                                                                    |                                                                                                    | 4 SG<br>5 -12VA                                                                                                    | Signal ground<br>-12 V                                                                                                    | -                                                                                                    | 6<br>7<br>8                                                                                                    | +5VAPS                                                                                                    | Signal ground<br>+5 V                                                                                                    |
|                                                                                                    |                                                                                                    |                                                                                                    | o -12VA<br>7 +5.1VA<br>8 +5.1VA                                                                                                    | +5.1 V<br>+5.1 V<br>+5.1 V                                                                                                    |                                                                                                    | 8<br>9<br>10                                                                                                    | SG<br>+5VAPS                                                                                                    | Signal ground<br>+5 V                                                                                                    |
|                                                                                                    |                                                                                                    |                                                                                                    | 9 +3.3VA<br>10 OPRINIT/2                                                                                                    | +3.3 V<br>Interrupt request-2                                                                                                    |                                                                                                    | 10<br>11<br>12                                                                                                    | APS3<br>SG                                                                                                    | Automatic original detection sensor<br>Signal ground                                                                                                    |
|                                                                                                    |                                                                                                    |                                                                                                    | 11 OPBINT(0)<br>12 SG                                                                                                    | Interrupt request-0<br>Signal ground                                                                                                    |                                                                                                    | 13<br>14                                                                                                    | +5VAPS<br>APS2                                                                                                    | +5 V<br>Automatic original detection sensor                                                                                                    |
|                                                                                                    |                                                                                                    |                                                                                                    | 13 PCICLK(5)<br>14 SG                                                                                                    | PCI clock-5 (Not used)<br>Signal ground                                                                                                    |                                                                                                    | 15<br>16                                                                                                    | SG<br>+5VAPS                                                                                                    | Signal ground<br>+5 V                                                                                                    |
|                                                                                                    |                                                                                                    |                                                                                                    | 15 PCICLK(3)<br>16 SG                                                                                                    | PCI clock-3<br>Signal ground                                                                                                    |                                                                                                    | 17<br>18                                                                                                    | SG                                                                                                    | Signal ground                                                                                                    |
|                                                                                                    |                                                                                                    |                                                                                                    | 18 REQ(1)#<br>18 REQ(0)#<br>19 +3.3VA                                                                                                    | Data request signal-0<br>+3.3 V                                                                                                    | + <u>:</u>                                                                                                    | CN19                                                                                                    | PWA-F-SLG                                                                                                    | (CN19) <-> SCAN-MOT                                                                                                    |
|                                                                                                    |                                                                                                    |                                                                                                    | 20 AD[31]<br>21 AD[29]                                                                                                    | PCI address/data bus [31]<br>PCI address/data bus [29]                                                                                                    |                                                                                                    | Pin No                                                                                                    | SCNM-BB<br>+24\/D4                                                                                                    | Name<br>Scan motor drive signal-B<br>+24 V                                                                                                    |
|                                                                                                    |                                                                                                    |                                                                                                    | 22 SG<br>23 AD[27]                                                                                                    | Signal ground<br>PCI address/data bus [27]                                                                                                    |                                                                                                    | 3                                                                                                    | SCNM-B                                                                                                    | Scan motor drive signal-B                                                                                                    |
|                                                                                                    |                                                                                                    |                                                                                                    | 24 AD[25]<br>25 +3.3VA                                                                                                    | PCI address/data bus [25]<br>+3.3 V                                                                                                    |                                                                                                    | 5                                                                                                    | +24VD4<br>SCNM-A                                                                                                    | +24 V<br>Scan motor drive signal-A                                                                                                    |
|                                                                                                    |                                                                                                    |                                                                                                    | 26 C/BE(3]#<br>27 AD[23]                                                                                                    | Command and byte enable-3<br>PCI address/data bus [23]                                                                                                    |                                                                                                    | CN22                                                                                                    | PWA-F-SI C                                                                                                    | (CN22) <-> DOWNI OAD 110                                                                                                    |
|                                                                                                    |                                                                                                    |                                                                                                    | 20 SG<br>29 AD[21]<br>30 AD[10]                                                                                                    | PCI address/data bus [21]<br>PCI address/data bus [10]                                                                                                    | <u>†</u> ≓]                                                                                                    | Pin No                                                                                                    | Symbol<br>MDTI01                                                                                                    | Name ROM data bus f01                                                                                                    |
|                                                                                                    |                                                                                                    |                                                                                                    | 31 +3.3VA<br>32 AD[19]                                                                                                    | +3.3 V<br>PCI address/data bus [17]                                                                                                    |                                                                                                    | 2                                                                                                    | MDT[2]<br>MDT[41                                                                                                    | ROM data bus [2]<br>ROM data bus [4]                                                                                                    |
|                                                                                                    |                                                                                                    |                                                                                                    | 33 C/BE(2)#<br>34 SG                                                                                                    | Command and byte enable-2<br>Signal ground                                                                                                    |                                                                                                    | 4                                                                                                    | MDT[6]<br>MRD                                                                                                    | ROM data bus [6]<br>ROM data read signal                                                                                                    |
|                                                                                                    |                                                                                                    |                                                                                                    | 35 IRDY#<br>36 +3.3VA                                                                                                    | Initiator ready<br>+3.3 V                                                                                                    |                                                                                                    | 6<br>7                                                                                                    | PNLDT[0]<br>PNLDT[1]                                                                                                    | D/L address bus [0]<br>D/L address bus [2]                                                                                                    |
|                                                                                                    |                                                                                                    |                                                                                                    | 37 DEVSEL#<br>38 SG                                                                                                    | Device select<br>Signal ground                                                                                                    |                                                                                                    | 8                                                                                                    | MAD[4]<br>MAD[6]                                                                                                    | ROM address bus [4]<br>ROM address bus [6]                                                                                                    |
|                                                                                                    |                                                                                                    |                                                                                                    | 39 LOCK#<br>40 PERR#                                                                                                    | Lock<br>Data parity Error                                                                                                    |                                                                                                    | 10<br>11                                                                                                    | MAD[8]<br>MAD[10]                                                                                                    | ROM address bus [8]<br>ROM address bus [10]                                                                                                    |
|                                                                                                    |                                                                                                    |                                                                                                    | 41 +3.3VA<br>42 SERR#                                                                                                    | +3.3 V<br>System Error                                                                                                    |                                                                                                    | 12<br>13                                                                                                    | MAD[12]<br>MAD[14]                                                                                                    | ROM address bus [12]<br>ROM address bus [14]                                                                                                    |
|                                                                                                    |                                                                                                    |                                                                                                    | 43 +3.3VA<br>44 C/BE(1)#                                                                                                    | Command and byte enable-1                                                                                                    |                                                                                                    | 14<br>15                                                                                                    | MAD[16]<br>MAD[18]                                                                                                    | ROM address bus [16]<br>ROM address bus [18]                                                                                                    |
|                                                                                                    |                                                                                                    |                                                                                                    | 40 AD[14]<br>46 SG<br>47 AD[40]                                                                                                    | Signal ground                                                                                                    |                                                                                                    | 16<br>17                                                                                                    | SG<br>MDT[1]                                                                                                    | Signal ground<br>ROM data hus [1]                                                                                                    |
|                                                                                                    |                                                                                                    |                                                                                                    | 48 AD[10]<br>49 M66EN                                                                                                    | PCI address/data bus [10]<br>PCI bus 66 MHz clock enable signal                                                                                                    |                                                                                                    | 18<br>19<br>20                                                                                                    | MDT[3]<br>MDT[51                                                                                                    | ROM data bus [3]<br>ROM data bus [5]                                                                                                    |
|                                                                                                    |                                                                                                    |                                                                                                    | 50 SG<br>51 AD[8]                                                                                                    | Signal ground<br>PCI address/data bus [8]                                                                                                    |                                                                                                    | 21<br>22                                                                                                    | MDT[7]<br>PNL_CS                                                                                                    | ROM data bus [7]<br>Chip select signal                                                                                                    |
|                                                                                                    |                                                                                                    |                                                                                                    | 52 AD[7]<br>53 +3.3VA                                                                                                    | PCI address/data bus [7]<br>+3.3 V                                                                                                    |                                                                                                    | 23<br>24                                                                                                    | PNLDT1<br>PNLDT3                                                                                                    | D/L address bus [1]<br>D/L address bus [3]                                                                                                    |
|                                                                                                    |                                                                                                    |                                                                                                    | 54 AD[5]<br>55 AD[3]                                                                                                    | PCI address/data bus [5]<br>PCI address/data bus [3]                                                                                                    |                                                                                                    | 25<br>26                                                                                                    | MAD[5]                                                                                                    | ROM address bus [5]                                                                                                    |
|                                                                                                    |                                                                                                    |                                                                                                    | 56 SG<br>57 AD[1]                                                                                                    | Signal ground<br>PCI address/data bus [1]                                                                                                    | -                                                                                                    | 28                                                                                                    | MAD[9]<br>MAD[11]                                                                                                    | ROM address bus [9]<br>ROM address bus [11]                                                                                                    |
|                                                                                                    |                                                                                                    |                                                                                                    | 59 +5.1VA                                                                                                    | +5.1 V<br>Signal ground                                                                                                    |                                                                                                    | 30<br>31                                                                                                    | MAD[15]<br>MAD[17]                                                                                                    | ROM address bus [15]<br>ROM address bus [15]                                                                                                    |
|                                                                                                    |                                                                                                    |                                                                                                    | 61 +3.3VA<br>62 +3.3VA                                                                                                    | +3.3 V<br>+3.3 V                                                                                                    |                                                                                                    | 32                                                                                                    | ROMDT<br>+5.1VB                                                                                                    | ROM connection detection signal<br>+5.1 V                                                                                                    |
|                                                                                                    |                                                                                                    |                                                                                                    | 63 +3.3VA<br>64 SG                                                                                                    | +3.3 V<br>Signal ground                                                                                                    | -                                                                                                    | 34                                                                                                    | LED                                                                                                    | LED drive signal                                                                                                    |
|                                                                                                    |                                                                                                    |                                                                                                    | 65 +12VA<br>66 +12VA                                                                                                    | +12 V<br>+12 V                                                                                                    | -                                                                                                    | CN2<br>Pin No                                                                                                    | INV-EXP (CN<br>Symbol                                                                                                    | 2) <-> LP-EXPO                                                                                                    |
|                                                                                                    |                                                                                                    |                                                                                                    | 67 +5.1VA<br>68 +5.1VA<br>69 +3.3VA                                                                                                    | +5.1 V<br>+5.1 V<br>+3.3 V                                                                                                    | -                                                                                                    | 1 2                                                                                                    | -<br>NC                                                                                                    | Exposure lamp high-voltage output<br>Not connected                                                                                                    |
|                                                                                                    |                                                                                                    |                                                                                                    | 70 OPBINT(1)<br>71 +3.3VA                                                                                                    | Interrupt request-1<br>+3.3 V                                                                                                    |                                                                                                    | 3                                                                                                    | NC -                                                                                                    | Not connected<br>Exposure lamp high-voltage output                                                                                                    |
| 1       100000       Classical       100000       100000       100000       100000       100000       100000       100000       100000       100000       100000       100000       100000       100000       100000       100000       100000       100000       100000       100000       100000       100000       100000       100000       100000       100000       100000       100000       100000       100000       100000       100000       100000       100000       100000       100000       100000       1000000       1000000       1000000       1000000       1000000       10000000       100000000000       1000000000000000000000000000000000000                                                                                                    |                                                                                                    |                                                                                                    | 72 PCIRST#<br>73 +3.3VA                                                                                                    | PCI reset signal<br>+3.3 V                                                                                                    | -                                                                                                    | J422                                                                                                    | PWA-F-DSP                                                                                                    | (J422) <-> LCD PANEL                                                                                                    |
|                                                                                                    |                                                                                                    |                                                                                                    | 74 PCICLK(4)<br>75 +3.3VA                                                                                                    | PCI clock-4<br>+3.3 V                                                                                                    | -                                                                                                    | Pin No<br>1                                                                                                    | Symbol<br>YD                                                                                                    | Name<br>Y-axis touch position detection tern                                                                                                    |
|                                                                                                    |                                                                                                    |                                                                                                    | 76 GNT(1)#<br>77 GNT(0)#                                                                                                    | Grant-1<br>Grant-0                                                                                                    | -                                                                                                    | 2                                                                                                    | KL<br>XR                                                                                                    | X-axis touch position detection term<br>X-axis touch position detection term                                                                                                    |
|                                                                                                    |                                                                                                    |                                                                                                    | 78 SG<br>79 PME#<br>80 AD[30]                                                                                                    | Signal ground<br>Power Management Event<br>PCL address/data bus [30]                                                                                                    | -                                                                                                    | 4                                                                                                    | YU                                                                                                    | Y-axis touch position detection term                                                                                                    |
|                                                                                                    |                                                                                                    |                                                                                                    | 81 +3.3VA<br>82 AD[28]                                                                                                    | +3.3 V<br>PCI address/data bus [28]                                                                                                    |                                                                                                    | J423<br>Pin No                                                                                                    | PWA-F-DSP                                                                                                    | (J423) <-> LCD BACK LIGH<br>Name                                                                                                    |
|                                                                                                    |                                                                                                    |                                                                                                    | 83 AD[26]<br>84 SG                                                                                                    | PCI address/data bus [26]<br>Signal ground                                                                                                    | -                                                                                                    | 1<br>2<br>3                                                                                                    | NC                                                                                                    | High-voltage terminal<br>Not connected                                                                                                    |
| Image: Project Project                                                                                                    | 1         1         1         1         1         1         1         1         1         1         1         1         1         1         1         1         1         1         1         1         1         1         1         1         1         1         1         1         1         1         1         1         1         1         1         1         1         1         1         1         1         1         1         1         1         1         1         1         1         1         1         1         1         1         1         1         1         1         1         1         1         1         1         1         1         1         1         1         1         1         1         1         1         1         1         1         1         1         1         1         1         1         1         1         1         1         1         1         1         1         1         1         1         1         1         1         1         1         1         1         1         1         1         1         1         1         1                                                                                                            |                                                                                                    | 85 AD[24]<br>86 +3.3VA                                                                                                    | PCI address/data bus [24]<br>+3.3 V                                                                                                    | -                                                                                                    |                                                                                                    |                                                                                                    |                                                                                                    |
|                                                                                                    |                                                                                                    |                                                                                                    | 87 +3.3VA<br>88 AD[22]<br>89 AD[20]                                                                                                    | +3.3 V<br>PCI address/data bus [22]<br>PCI address/data bus [20]                                                                                                    | -                                                                                                    | J424<br>Pin No                                                                                                    | Symbol                                                                                                    | (J424) <-> LCD PANEL<br>Name                                                                                                    |
| Image: Note of the second second se                                                                                                    |                                                                                                    |                                                                                                    | 90 SG<br>91 AD[18]                                                                                                    | PCI address/data bus [20]<br>Ground<br>PCI address/data bus [18]                                                                                                    | -                                                                                                    | 1                                                                                                    | FRAME<br>LAOD                                                                                                    | LCD scanning line start signal<br>LCD data latch pulse                                                                                                    |
| 1             1                                                                                                    | III         IIIIIIIIIIIIIIIIIIIIIIIIIIIIIIIIIIII                                                                                                    |                                                                                                    | 92 AD[16]<br>93 +3.3VA                                                                                                    | PCI address/data bus [16]<br>+3.3 V                                                                                                    |                                                                                                    | 3                                                                                                    | SG<br>+5 1\/A                                                                                                    | Signal ground<br>+5,1 V                                                                                                    |
| 9         100         100         100         100         100         100         100         100         100         100         100         100         100         100         100         100         100         100         100         100         100         100         100         100         100         100         100         100         100         100         100         100         100         100         100         100         100         100         100         100         100         100         100         100         100         100         100         100         100         100         100         100         100         100         100         100         100         100         100         100         100         100         100         100         100         100         100         100         100         100         100         100         100         100         100         100         100         100         100         100         100         100         100         100         100         100         100         100         100         100         100         100         100         100         100         100                                                                                                    |                                                                                                    |                                                                                                    | 94 FRAME#<br>95 SG                                                                                                    | Cycle frame<br>Signal ground                                                                                                    |                                                                                                    | 6                                                                                                    | SG                                                                                                    | Signal ground                                                                                                    |
| $\frac{1}{2} = \frac{1}{2} \frac{1}{2} $                                                                                                    | 8         100         100         100         100         100         100         100         100         100         100         100         100         100         100         100         100         100         100         100         100         100         100         100         100         100         100         100         100         100         100         100         100         100         100         100         100         100         100         100         100         100         100         100         100         100         100         100         100         100         100         100         100         100         100         100         100         100         100         100         100         100         100         100         100         100         100         100         100         100         100         100         100         100         100         100         100         100         100         100         100         100         100         100         100         100         100         100         100         100         100         100         100         100         100         100         100                                                                                                    | 0         0         0         0         0         0         0         0         0         0         0         0         0         0         0         0         0         0         0         0         0         0         0         0         0         0         0         0         0         0         0         0         0         0         0         0         0         0         0         0         0         0         0         0         0         0         0         0         0         0         0         0         0         0         0         0         0         0         0         0         0         0         0         0         0         0         0         0         0         0         0         0         0         0         0         0         0         0         0         0         0         0         0         0         0         0         0         0         0         0         0         0         0         0         0         0         0         0         0         0         0         0         0         0         0         0         0                                                                                                            | 96 TRDY#<br>97 SG                                                                                                    | Target ready<br>Signal ground                                                                                                    |                                                                                                    | 8                                                                                                    | D.OFF<br>D0                                                                                                    | LCD enable signal<br>LCD display data-0                                                                                                    |
|                                                                                                    |                                                                                                    |                                                                                                    | 99 +3.3VA<br>100 +3.3VA                                                                                                    | +3.3 V<br>+3.3 V                                                                                                    |                                                                                                    | 10                                                                                                    | D1<br>D2<br>D3                                                                                                    | LCD display data-1<br>LCD display data-2                                                                                                    |
| $\frac{1}{12}$ $\frac{1}{12}$ $\frac{1}{12$                                                                                                    | No.         Prof.         Prof.         P                                                                                                    | $\frac{1}{12}$ $\frac{1}{12}$                                                                                                    | 101 SG                                                                                                    | Signal ground<br>Signal ground                                                                                                    | -                                                                                                    | .1425                                                                                                    |                                                                                                    | (1425) <-> PWA-F-KEY (142)                                                                                                    |
| $\frac{1}{12}  \frac{1}{12}  \frac{1}{12} $                                                                                                    | Image: Project Project                                                                                                    | $\frac{100}{100}$ $\frac{100}{100}$ $\frac{100}{100}$ $\frac{100}{100}$ $\frac{100}{1000}$ $\frac{100}{1000}$ $\frac{100}{10000}$ $\frac{100}{100000000000000000000000000000000$                                                                                                    | 102 SG                                                                                                    | Parity<br>PCI address/data bus [15]                                                                                                    | -                                                                                                    | Pin No                                                                                                    | Symbol                                                                                                    | Name                                                                                                    |
|                                                                                                    | $\frac{1}{12}$ $\frac{1}{12}$ $\frac{1}{12$                                                                                                    | Top         Top         Top <thtop< th=""> <thtop< th=""> <thtop< th=""></thtop<></thtop<></thtop<>                                                                                                    | 102 SG<br>103 PAR<br>104 AD[15]<br>105 +3.3\/A                                                                                                    | PCI address/data bus [13]<br>PCI address/data bus [11]                                                                                                    |                                                                                                    | 2                                                                                                    | LDFC-2<br>LDFC-4                                                                                                    | LED driver output-2<br>LED driver output-4                                                                                                    |
| Image of the stand of the stand of                                                                                                    | $\frac{10}{12}$<br>$\frac{10}{12}$<br>$\frac{10}{12}$ <b< td=""><td></td><td>102         SG           103         PAR           104         AD[15]           105         +3.3VA           106         AD[13]           107         AD[11]</td><td></td><td><u> </u></td><td>4</td><td>LDFC-5<br/>LDFC-6</td><td>LED driver output-5<br/>LED driver output-6</td></b<>                                                                                                    |                                                                                                    | 102         SG           103         PAR           104         AD[15]           105         +3.3VA           106         AD[13]           107         AD[11]                                                                                                    |                                                                                                    | <u> </u>                                                                                                    | 4                                                                                                    | LDFC-5<br>LDFC-6                                                                                                    | LED driver output-5<br>LED driver output-6                                                                                                    |
|                                                                                                    | 110         110         110         110         110         110         110         110         110         110         110         110         110         110         110         110         110         110         110         110         110         110         110         110         110         110         110         110         110         110         110         110         110         110         110         110         110         110         110         110         110         110         110         110         110         110         110         110         110         110         110         110         110         110         110         110         110         110         110         110         110         110         110         110         110         110         110         110         110         110         110         110         110         110         110         110         110         110         110         110         110         110         110         110         110         110         110         110         110         110         110         110         110         110         110         110         110 <td><math display="block">\frac{11}{10} \frac{1}{10} \frac{1}{10} </math></td> <td>102         SG           103         PAR           104         AD[15]           105         +3.3VA           106         AD[13]           107         AD[11]           108         SG           109         AD[9]</td> <td>Signal ground<br/>PCI address/data bus [9]</td> <td></td> <td>7</td> <td>LDFC-8</td> <td>LED driver output-8</td>                                                                                                    | $\frac{11}{10} \frac{1}{10} \frac{1}{10} $                                                                                                    | 102         SG           103         PAR           104         AD[15]           105         +3.3VA           106         AD[13]           107         AD[11]           108         SG           109         AD[9]                                                                                                    | Signal ground<br>PCI address/data bus [9]                                                                                                    |                                                                                                    | 7                                                                                                    | LDFC-8                                                                                                    | LED driver output-8                                                                                                    |
|                                                                                                    | $\frac{11}{12}$ $\frac{11}{12}$ $\frac{11}{12$                                                                                                    | $\frac{10}{10}$ $\frac{10}{10}$ $\frac{10}{10$                                                                                                    | IU2         SG           103         PAR           104         AD[15]           105         +3.3VA           106         AD[13]           107         AD[11]           108         SG           109         AD[9]           110         SG           111         C/BE(0)#                                                                                                    | Signal ground<br>PCI address/data bus [9]<br>Signal ground<br>Command and byte enable-0                                                                                                    |                                                                                                    |                                                                                                    | LDFC-9                                                                                                    | LED driver output-10<br>LED driver output-11                                                                                                    |
|                                                                                                    |                                                                                                    | $\frac{11}{12}$ $\frac{11}{12}$ $\frac{11}{12$                                                                                                    | 1U2         \$\$G\$           103         PAR           104         AD[15]           105         +3.3VA           106         AD[13]           107         AD[11]           108         \$\$G\$           109         AD[9]           110         \$\$G\$           111         C/BE(0)#           112         +3.3VA           113         AD[6]           114         AD[4]                                                                                                    | Signal ground<br>PCI address/data bus [9]<br>Signal ground<br>Command and byte enable-0<br>+3.3 V<br>PCI address/data bus [4]<br>PCI address/data bus [4]                                                                                                    |                                                                                                    | 9                                                                                                    | LDFC-9<br>LDFC-10<br>LDFC-11                                                                                                    | LED driver output-12                                                                                                    |
| 100         100         100         100           100         100         100         100         100           100         100         100         100         100           100         100         100         100         100         100         100         100         100         100         100         100         100         100         100         100         100         100         100         100         100         100         100         100         100         100         100         100         100         100         100         100         100         100         100         100         100         100         100         100         100         100         100         100         100         100         100         100         100         100         100         100         100         100         100         100         100         100         100         100         100         100         100         100         100         100         100         100         100         100         100         100         100         100         100         100         100         100         100         100                                                                                                    | 10 $10$ $10$ <                                                                                                    |                                                                                                    | IU2         SG           103         PAR           104         AD[15]           105         +3.3VA           106         AD[13]           107         AD[11]           108         SG           109         AD[9]           110         SG           111         C/BE(0)#           112         +3.3VA           113         AD[6]           114         AD[4]           115         SG           116         AD[2]                                                                                                    | Signal ground<br>PCI address/data bus [9]<br>Signal ground<br>Command and byte enable-0<br>+3.3 V<br>PCI address/data bus [6]<br>PCI address/data bus [4]<br>Signal ground<br>PCI address/data bus [2]                                                                                                    |                                                                                                    | 9<br>10<br>11<br>12                                                                                                    | LDFC-9<br>LDFC-10<br>LDFC-11<br>LDFC-12<br>LDFC-13                                                                                                    | LED driver output-13                                                                                                    |
|                                                                                                    |                                                                                                    | 1131         PMA-F.W1 (PMA)           N         N         N           N         N         N         N           N         N         N         N         N           N         N         N         N         N         N           N         N         N         N         N         N         N         N           N         N                                                                                                    | IU2         SG           103         PAR           104         AD[15]           105         +3.3VA           106         AD[13]           107         AD[11]           108         SG           109         AD[9]           110         SG           111         C/BE(0)#           112         +3.3VA           113         AD[6]           114         AD[4]           115         SG           116         AD[2]           117         AD[0]           118         +3.3VA                                                                                                    | Signal ground<br>PCI address/data bus [9]<br>Signal ground<br>Command and byte enable-0<br>+3.3 V<br>PCI address/data bus [6]<br>PCI address/data bus [4]<br>Signal ground<br>PCI address/data bus [2]<br>PCI address/data bus [2]<br>PCI address/data bus [0]<br>+3.3 V                                                                                                    |                                                                                                    | 9<br>10<br>11<br>12<br>13<br>14                                                                                                    | LDFC-9<br>LDFC-10<br>LDFC-11<br>LDFC-12<br>LDFC-13<br>LDFC-15<br>LDON0                                                                                                    | LED driver output-13<br>LED driver output-15<br>LED common driver signal-0                                                                                                    |
| COUPY KEY CARD (JOP 100)         Numa         Adam           1         1         1         1         1         1         1         1         1         1         1         1         1         1         1         1         1         1         1         1         1         1         1         1         1         1         1         1         1         1         1         1         1         1         1         1         1         1         1         1         1         1         1         1         1         1         1         1         1         1         1         1         1         1         1         1         1         1         1         1         1         1         1         1         1         1         1         1         1         1         1         1         1         1         1         1         1         1         1         1         1         1         1         1         1         1         1         1         1         1         1         1         1         1         1         1         1         1         1         1         1 <t< td=""><td></td><td></td><td>1U2         SG           103         PAR           104         AD[15]           105         +3.3VA           106         AD[13]           107         AD[11]           108         SG           109         AD[9]           110         SG           111         C/BE(0)#           112         +3.3VA           113         AD[6]           114         AD[4]           115         SG           116         AD[2]           117         AD[0]           118         +3.3VA           119         +5.1VA</td><td>Signal ground<br/>PCI address/data bus [9]<br/>Signal ground<br/>Command and byte enable-0<br/>+3.3 V<br/>PCI address/data bus [6]<br/>PCI address/data bus [4]<br/>Signal ground<br/>PCI address/data bus [2]<br/>PCI address/data bus [0]<br/>+5.1 V<br/>+5.1 V</td><td></td><td>9<br/>10<br/>11<br/>12<br/>13<br/>14<br/>15<br/>16</td><td>LDFC-9<br/>LDFC-10<br/>LDFC-11<br/>LDFC-12<br/>LDFC-13<br/>LDFC-13<br/>LDFC-15<br/>LDON0<br/>LDON1<br/>SG</td><td>LED driver output-13<br/>LED driver output-15<br/>LED common driver signal-0<br/>LED common driver signal-1<br/>Signal ground</td></t<>                                                                                                    |                                                                                                    |                                                                                                    | 1U2         SG           103         PAR           104         AD[15]           105         +3.3VA           106         AD[13]           107         AD[11]           108         SG           109         AD[9]           110         SG           111         C/BE(0)#           112         +3.3VA           113         AD[6]           114         AD[4]           115         SG           116         AD[2]           117         AD[0]           118         +3.3VA           119         +5.1VA                                                                                                    | Signal ground<br>PCI address/data bus [9]<br>Signal ground<br>Command and byte enable-0<br>+3.3 V<br>PCI address/data bus [6]<br>PCI address/data bus [4]<br>Signal ground<br>PCI address/data bus [2]<br>PCI address/data bus [0]<br>+5.1 V<br>+5.1 V                                                                                                    |                                                                                                    | 9<br>10<br>11<br>12<br>13<br>14<br>15<br>16                                                                                                    | LDFC-9<br>LDFC-10<br>LDFC-11<br>LDFC-12<br>LDFC-13<br>LDFC-13<br>LDFC-15<br>LDON0<br>LDON1<br>SG                                                                                                    | LED driver output-13<br>LED driver output-15<br>LED common driver signal-0<br>LED common driver signal-1<br>Signal ground                                                                                                    |
| 1         10         C         Page an appar         1           1         10         100000         1000000         1000000         1000000         1000000         1000000         10000000         10000000         1000000000         1000000000000000000000000000000000000                                                                                                    | $\frac{1}{2} \frac{1}{2} \frac{1}$                                                                                                    | $\frac{1}{10}$ $\frac{1}{10}$ $\frac{1}{$                                                                                                    | 1U2         SG           103         PAR           104         AD[15]           105         +3.3VA           106         AD[13]           107         AD[11]           108         SG           109         AD[9]           110         SG           111         C/BE(0)#           112         +3.3VA           113         AD[6]           114         AD[4]           115         SG           116         AD[2]           117         AD[0]           118         +3.3VA           119         +5.1VA           120         +5.1VA           120         +5.1VA           20         +5.1VA                                                                                                    | Signal ground<br>PCI address/data bus [9]<br>Signal ground<br>Command and byte enable-0<br>+3.3 V<br>PCI address/data bus [6]<br>PCI address/data bus [4]<br>Signal ground<br>PCI address/data bus [2]<br>PCI address/data bus [2]<br>PCI address/data bus [0]<br>+3.3 V<br>+5.1 V<br>+5.1 V<br>(CN126) <-> COIN CONTROLLER (OPT                                                                                                    |                                                                                                    | 9<br>10<br>11<br>12<br>13<br>14<br>15<br>16<br>J426                                                                                                    | LDFC-9<br>LDFC-10<br>LDFC-11<br>LDFC-12<br>LDFC-13<br>LDFC-15<br>LDON0<br>LDON1<br>SG<br>PWA-F-DSP                                                                                                    | LED driver output-13<br>LED driver output-15<br>LED common driver signal-0<br>LED common driver signal-1<br>Signal ground<br>(J426) <-> PWA-F-KEY (J429                                                                                                    |
| 1         1000°C         1000°C         1000°C         1000°C         1000°C         1000°C         100°C         100°C        <                                                                                                    |                                                                                                    | $\frac{1}{2}$ 0000/2<br>1 $\frac{1}{2}$ 0000/2<br>1 $\frac{1}{2}$ 0000                                                                                                    | 1U2         SG           103         PAR           104         AD[15]           105         +3.3VA           106         AD[13]           107         AD[11]           108         SG           109         AD[9]           110         SG           111         C/BE(0)#           112         +3.3VA           113         AD[6]           114         AD[4]           115         SG           116         AD[2]           117         AD[0]           118         +3.3VA           120         +5.1VA           120         +5.1VA           120         +5.1VA           120         +5.1VA           120         +5.1VA           120         +5.1VA           120         +5.1VA           120         +5.1VA           120         +5.1VA           120         +5.1VA           120         +5.1VA           120         +5.1VA           120         +5.1VA                                                                                                    | Signal ground<br>PCI address/data bus [9]<br>Signal ground<br>Command and byte enable-0<br>+3.3 V<br>PCI address/data bus [6]<br>PCI address/data bus [4]<br>Signal ground<br>PCI address/data bus [2]<br>PCI address/data bus [0]<br>+3.3 V<br>+5.1 V<br>+5.1 V<br>+5.1 V<br>(CN126) <-> COIN CONTROLLER (OPT<br>CONTROLLER (OPTION)                                                                                                    |                                                                                                    | 9<br>10<br>11<br>12<br>13<br>14<br>15<br>16<br><b>J426</b><br><b>Pin No</b><br>1                                                                                                    | LDFC-9<br>LDFC-10<br>LDFC-11<br>LDFC-12<br>LDFC-13<br>LDFC-13<br>LDFC-15<br>LDON0<br>LDON1<br>SG<br>PWA-F-DSP (<br>SCN15                                                                                                    | LED driver output-13<br>LED driver output-15<br>LED common driver signal-0<br>LED common driver signal-1<br>Signal ground<br>(J426) <-> PWA-F-KEY (J429<br>Name<br>Button scanning signal-5                                                                                                    |
| 1         0         0         0         0         0         0         0         0         0         0         0         0         0         0         0         0         0         0         0         0         0         0         0         0         0         0         0         0         0         0         0         0         0         0         0         0         0         0         0         0         0         0         0         0         0         0         0         0         0         0         0         0         0         0         0         0         0         0         0         0         0         0         0         0         0         0         0         0         0         0         0         0         0         0         0         0         0         0         0         0         0         0         0         0         0         0         0         0         0         0         0         0         0         0         0         0         0         0         0         0         0         0         0         0         0         0                                                                                                    | $\frac{1}{2} + \frac{1}{2} + \frac{1}{10} + \frac{1}{10} + $                                                                                                    | $\frac{1}{2}$ $\frac{1}{10}$ $\frac{1}{10}$ $\frac{1}{1$                                                                                                    | 1U2         \$\$\$G\$           103         PAR           104         AD[15]           105         +3.3VA           106         AD[13]           107         AD[11]           108         \$\$G\$           109         AD[9]           110         \$\$G\$           111         C/BE(0)#           112         +3.3VA           113         AD[6]           114         AD[4]           115         \$\$G\$           116         AD[2]           117         AD[0]           118         +3.3VA           119         +5.1VA           120         +5.1VA           120         +5.1VA           20         FULL-C           PIN NO         Symbol           1         L/\$           2         FULL-C                                                                                                    | Signal ground<br>PCI address/data bus [9]<br>Signal ground<br>Command and byte enable-0<br>+3.3 V<br>PCI address/data bus [6]<br>PCI address/data bus [7]<br>PCI address/data bus [2]<br>PCI address/data bus [0]<br>+3.3 V<br>+5.1 V<br>+5.1 V<br>(CN126) <-> COIN CONTROLLER (OPT<br>CN126) <-> COIN CONTROLLER (OPT<br>CN126) COPTION)<br>Paper size signal<br>Paper size signal                                                                                                    |                                                                                                    | 9<br>10<br>11<br>12<br>13<br>14<br>15<br>16<br><b>J426</b><br><b>Pin No</b><br>1<br>2<br>3<br>4                                                                                                    | LDFC-9<br>LDFC-10<br>LDFC-11<br>LDFC-12<br>LDFC-13<br>LDFC-15<br>LDON0<br>LDON1<br>SG<br>PWA-F-DSP<br>SCN15<br>SCN14<br>SCN13<br>SCN13                                                                                                    | LED driver output-13<br>LED driver output-15<br>LED common driver signal-0<br>LED common driver signal-1<br>Signal ground<br>(J426) <-> PWA-F-KEY (J429<br>Name<br>Button scanning signal-5<br>Button scanning signal-4<br>Button scanning signal-3<br>Button scanning signal-3                                                                                                    |
| $ \begin{array}{c c c c c c } \hline  c c c c c c c c c c c c c c c c c c $                                                                                                    |                                                                                                    | $\frac{1}{10} \ measurements of the second second seco$                                                                                                    | 1U2         SG           103         PAR           104         AD[15]           105         +3.3VA           106         AD[13]           107         AD[11]           108         SG           109         AD[9]           110         SG           111         C/BE(0)#           112         +3.3VA           113         AD[6]           114         AD[4]           115         SG           116         AD[2]           117         AD[0]           118         +3.3VA           119         +5.1VA           120         +5.1VA           120         +5.1VA           2COPY KEY           Pin No         Symbol           1         L/S           2         FULL-C           3         MONO-C           4         BrW                                                                                                    | Signal ground<br>PCI address/data bus [9]<br>Signal ground<br>Command and byte enable-0<br>+3.3 V<br>PCI address/data bus [6]<br>PCI address/data bus [4]<br>Signal ground<br>PCI address/data bus [2]<br>PCI address/data bus [0]<br>+3.3 V<br>+5.1 V<br>+5.1 V<br>+5.1 V<br>(CN126) <-> COIN CONTROLLER (OPT<br>CN126) <-> COIN CONTROLLER (OPT<br>CN126) Signal<br>Paper size signal<br>Full-color mode signal<br>Mono-color mode signal<br>Black and white mode signal                                                                                                    |                                                                                                    | 9<br>10<br>11<br>12<br>13<br>14<br>15<br>16<br><b>J426</b><br><b>Pin No</b><br>1<br>2<br>3<br>4<br>5<br>6                                                                                                    | LDFC-9<br>LDFC-10<br>LDFC-11<br>LDFC-12<br>LDFC-13<br>LDFC-15<br>LDON0<br>LDON1<br>SG<br>PWA-F-DSP (<br>SCN15<br>SCN14<br>SCN13<br>SCN12<br>SCN11<br>SCN11<br>SCN11<br>SCN12<br>SCN11<br>SCN11<br>SCN12<br>SCN11<br>SCN12<br>SCN11<br>SCN12<br>SCN11<br>SCN12<br>SCN11<br>SCN12<br>SCN11<br>SCN12<br>SCN11<br>SCN12<br>SCN11<br>SCN12<br>SCN11<br>SCN12<br>SCN11<br>SCN12<br>SCN11<br>SCN12<br>SCN12<br>SCN11<br>SCN12<br>SCN12<br>SCN13<br>SCN12<br>SCN13<br>SCN12<br>SCN13<br>SCN12<br>SCN13<br>SCN12<br>SCN13<br>SCN12<br>SCN13<br>SCN12<br>SCN13<br>SCN12<br>SCN13<br>SCN12<br>SCN13<br>SCN12<br>SCN13<br>SCN12<br>SCN13<br>SCN13<br>SCN12<br>SCN13<br>SCN14<br>SCN13<br>SCN12<br>SCN14<br>SCN13<br>SCN12<br>SCN14<br>SCN13<br>SCN12<br>SCN14<br>SCN13<br>SCN14<br>SCN13<br>SCN14<br>SCN13<br>SCN14<br>SCN13<br>SCN14<br>SCN13<br>SCN14<br>SCN13<br>SCN14<br>SCN13<br>SCN14<br>SCN13<br>SCN14<br>SCN13<br>SCN14<br>SCN13<br>SCN14<br>SCN13<br>SCN14<br>SCN13<br>SCN14<br>SCN13<br>SCN14<br>SCN13<br>SCN14<br>SCN13<br>SCN14<br>SCN14<br>SCN13<br>SCN14<br>SCN14<br>SC                                                                                                    | LED driver output-13<br>LED driver output-15<br>LED common driver signal-0<br>LED common driver signal-1<br>Signal ground<br>(J426) <-> PWA-F-KEY (J429<br>Name<br>Button scanning signal-5<br>Button scanning signal-4<br>Button scanning signal-3<br>Button scanning signal-2<br>Button scanning signal-2<br>Button scanning signal-1                                                                                                    |
|                                                                                                    | International Control (Control) (Control) (Contro) (Contro) (Contro) (Control) (Control) (Control) (Control) (Contr                                                                                                    |                                                                                                    | 1U2         SG           103         PAR           104         AD[15]           105         +3.3VA           106         AD[13]           107         AD[11]           108         SG           109         AD[9]           110         SG           111         C/BE(0)#           112         +3.3VA           113         AD[6]           114         AD[4]           115         SG           116         AD[2]           117         AD[0]           118         +3.3VA           120         +5.1VA           120         +5.1VA           120         +5.1VA           120         +5.1VA           120         +5.1VA           120         +5.1VA           2         FULL-C           3         MONO-C           4         BW           5         +5.1VA           6         SG           7         N/C                                                                                                    | Signal ground<br>PCI address/data bus [9]<br>Signal ground<br>Command and byte enable-0<br>+3.3 V<br>PCI address/data bus [6]<br>PCI address/data bus [4]<br>Signal ground<br>PCI address/data bus [2]<br>PCI address/data bus [0]<br>+3.3 V<br>+5.1 V<br>+5.1 V<br>(CN126) <-> COIN CONTROLLER (OPT<br>CARD (OPTION)<br>Paper size signal<br>Full-color mode signal<br>Full-color mode signal<br>Black and white mode signal<br>+5.1 V<br>Signal ground<br>Not connected                                                                                                    |                                                                                                    | 9<br>10<br>11<br>12<br>13<br>14<br>15<br>16<br><b>J426</b><br><b>Pin No</b><br>1<br>2<br>3<br>4<br>5<br>6<br>7<br>8                                                                                                    | LDFC-9<br>LDFC-10<br>LDFC-11<br>LDFC-12<br>LDFC-13<br>LDFC-15<br>LDON0<br>LDON1<br>SG<br><b>PWA-F-DSP</b><br><b>SG</b><br><b>PWA-F-DSP</b><br><b>SG</b><br><b>SCN13</b><br>SCN14<br>SCN13<br>SCN14<br>SCN12<br>SCN11<br>RET0<br>RET1<br>RET2<br><b>RET1</b>                                                                                                    | LED driver output-13<br>LED driver output-15<br>LED common driver signal-0<br>LED common driver signal-1<br>Signal ground<br>(J426) <-> PWA-F-KEY (J429<br>Name<br>Button scanning signal-5<br>Button scanning signal-3<br>Button scanning signal-2<br>Button scanning return signal-0<br>Button scanning return signal-1<br>Button scanning return signal-1                                                                                                    |
| Image: Part of the stand method and the stand method and the stand me                                                                                                    |                                                                                                    | $ \begin{array}{c} 1 & 1 & 1 & 1 & 1 & 1 & 1 & 1 & 1 & 1 $                                                                                                    | 1U2         SG           103         PAR           104         AD[15]           105         +3.3VA           106         AD[13]           107         AD[11]           108         SG           109         AD[9]           110         SG           111         C/BE(0)#           112         +3.3VA           113         AD[6]           114         AD[4]           115         SG           116         AD[2]           117         AD[0]           118         +3.3VA           120         +5.1VA           20         +5.1VA           210         +5.1VA           22         FULL-C           3         MONO-C           4         B/W           5         +5.1VA           6         SG           7         NC                                                                                                    | Signal ground<br>PCI address/data bus [9]<br>Signal ground<br>Command and byte enable-0<br>+3.3 V<br>PCI address/data bus [6]<br>PCI address/data bus [6]<br>PCI address/data bus [2]<br>PCI address/data bus [2]<br>PCI a                                                                                                    |                                                                                                    | 9<br>10<br>11<br>12<br>13<br>14<br>15<br>16<br><b>J426</b><br><b>Pin No</b><br>1<br>2<br>3<br>4<br>5<br>6<br>7<br>8<br>9<br>10                                                                                                    | LDFC-9<br>LDFC-10<br>LDFC-11<br>LDFC-12<br>LDFC-13<br>LDFC-15<br>LDON0<br>LDON1<br>SG<br>PWA-F-DSP<br>SCN15<br>SCN15<br>SCN14<br>SCN13<br>SCN14<br>SCN11<br>RET0<br>RET1<br>RET2<br>RET3<br>RET8<br>PF72                                                                                                    | LED driver output-13<br>LED driver output-15<br>LED common driver signal-0<br>LED common driver signal-1<br>Signal ground<br>(J426) <-> PWA-F-KEY (J429<br>Name<br>Button scanning signal-4<br>Button scanning signal-4<br>Button scanning signal-3<br>Button scanning return signal-1<br>Button scanning return signal-2<br>Button scanning return signal-2<br>Button scanning return signal-3<br>Button scanning return signal-3<br>Button scanning return signal-3<br>Button scanning return signal-3<br>Button scanning return signal-3<br>Button scanning return signal-3                                                                                                    |
| 4         BO         Separation                                                                                                    | $\frac{1}{2}$ Signal ground<br>$\frac{1}{2}$ $\frac{1}{2}$ <                                                                                                    | 4         Signal ground                                                                                                    | 1U2         SG           103         PAR           104         AD[15]           105         +3.3VA           106         AD[13]           107         AD[11]           108         SG           109         AD[9]           110         SG           111         C/BE(0)#           112         +3.3VA           113         AD[6]           114         AD[4]           115         SG           116         AD[2]           117         AD[6]           118         +3.3VA           120         +5.1VA           120         +5.1VA           120         +5.1VA           120         +5.1VA           120         +5.1VA           120         +5.1VA           2         FUIL-C           3         MONO-C           4         B/W           5         +5.1VA           6         SG           7         NC           CN705 PS-ACC (C           Pin No         Symbol           1         Symbol           1         Symbol                                                                                                    | Signal ground<br>PCI address/data bus [9]<br>Signal ground<br>Command and byte enable-0<br>+3.3 V<br>PCI address/data bus [6]<br>PCI address/data bus [4]<br>Signal ground<br>PCI address/data bus [2]<br>PCI address/data bus [2]<br>PCI address/data bus [0]<br>+3.3 V<br>+5.1 V<br>+5.1 V<br>(CN126) <-> COIN CONTROLLER (OPT<br>CN126) <-> COIN CONTROLLER (OPT<br>CARD (OPTION)<br>Paper size signal<br>Full-color mode signal<br>Full-color mode signal<br>Black and white mode signal<br>+5.1 V<br>Signal ground<br>Not connected<br>705) <-> PWA-F-SYS (CN122)<br>Name                                                                                                    |                                                                                                    | 9<br>10<br>11<br>12<br>13<br>14<br>15<br>16<br><b>J426</b><br><b>Pin No</b><br>1<br>2<br>3<br>4<br>5<br>6<br>7<br>7<br>8<br>9<br>10<br>11<br>12<br>14<br>15<br>16<br><b>J426</b><br>1<br><b>Pin No</b><br>1<br>1<br>1<br>1<br>1<br>1<br>1<br>1<br>1<br>1<br>1<br>1<br>1                                                                                                    | LDFC-9<br>LDFC-10<br>LDFC-11<br>LDFC-12<br>LDFC-13<br>LDFC-15<br>LDON0<br>LDON1<br>SG<br><b>PWA-F-DSP</b><br><b>SG</b><br><b>PWA-F-DSP</b><br><b>SG</b><br><b>SCN15</b><br>SCN14<br>SCN15<br>SCN14<br>SCN13<br>SCN12<br>SCN11<br>RET0<br>RET1<br>RET2<br>RET3<br>RET3<br>RET8<br>RET9                                                                                                    | LED driver output-13<br>LED driver output-15<br>LED common driver signal-0<br>LED common driver signal-1<br>Signal ground<br>(J426) <-> PWA-F-KEY (J429<br>Name<br>Button scanning signal-5<br>Button scanning signal-3<br>Button scanning signal-2<br>Button scanning return signal-0<br>Button scanning return signal-1<br>Button scanning return signal-2<br>Button scanning return signal-3<br>Button scanning return signal-3<br>Button scanning return signal-4<br>Button scanning return signal-3<br>Button scanning return signal-3<br>Button scanning return signal-4<br>Button scanning return signal-3<br>Button scanning return signal-8<br>Button scanning return signal-8                                                                                                    |
| 0         16G         Eggs provid         1           1         100         100         100         100         100         100         100         100         100         100         100         100         100         100         100         100         100         100         100         100         100         100         100         100         100         100         100         100         100         100         100         100         100         100         100         100         100         100         100         100         100         100         100         100         100         100         100         100         100         100         100         100         100         100         100         100         100         100         100         100         100         100         100         100         100         100         100         100         100         100         100         100         100         100         100         100         100         100         100         100         100         100         100         100         100         100         100         100         100         100         100 <td>6         150         Tappat pound         1           1         100         100         100         100         100         100         100         100         100         100         100         100         100         100         100         100         100         100         100         100         100         100         100         100         100         100         100         100         100         100         100         100         100         100         100         100         100         100         100         100         100         100         100         100         100         100         100         100         100         100         100         100         100         100         100         100         100         100         100         100         100         100         100         100         100         100         100         100         100         100         100         100         100         100         100         100         100         100         100         100         100         100         100         100         100         100         100         100         100         100         100<!--</td--><td><math>\theta_{1}</math><math>\theta_{2}</math><math>\theta_{1}</math><math>\theta_{2}</math><math>\theta_{2}</math>&lt;</td><td>1U2         SG           103         PAR           104         AD[15]           105         +3.3VA           106         AD[13]           107         AD[11]           108         SG           109         AD[9]           110         SG           111         C/BE(0)#           112         +3.3VA           113         AD[6]           114         AD[4]           115         SG           116         AD[2]           117         AD[6]           118         +3.3VA           119         +5.1VA           20         +5.1VA           210         +5.1VA           22         FULL-C           3         MONO-C           4         B/W           5         +5.1VA           6         SG           7         NC           CN705 PS-ACC (C           Pin No         Symbol           1         PWR-EN           2         PWR-DN           3         -12V/R</td><td>Signal ground<br/>PCI address/data bus [9]<br/>Signal ground<br/>Command and byte enable-0<br/>+3.3 V<br/>PCI address/data bus [6]<br/>PCI address/data bus [7]<br/>PCI address/data bus [2]<br/>PCI address/data bus [0]<br/>+3.3 V<br/>+5.1 V<br/>+5.1 V<br/>(CN126) &lt;-&gt; COIN CONTROLLER (OPT<br/>CN126) &lt;-&gt; COIN CONTROLLER (OPT<br/>CARD (OPTION)<br/>Paper size signal<br/>Full-color mode signal<br/>Black and white mode signal<br/>Hono-color mode signal<br/>Black and white mode signal<br/>Hono-color mode signal<br/>Black and white mode signal<br/>Hono-color mode signal<br/>Black and white mode signal<br/>Hono-color mode signal<br/>Mono-color mode signal<br/>Black and white mode signal<br/>Hono-color mode signal<br/>Mono-color mode signal<br/>Ac main power down signal<br/>AC main power down signal<br/>AC main power down signal<br/>AC main power down signal<br/>AC main power down signal</td><td></td><td>9<br/>10<br/>11<br/>12<br/>13<br/>14<br/>15<br/>16<br/><b>J426</b><br/><b>Pin No</b><br/>1<br/>2<br/>3<br/>4<br/>5<br/>6<br/>7<br/>8<br/>9<br/>10<br/>11<br/><b>J2</b><br/><b>Pin No</b><br/>10<br/><b>J2</b><br/><b>Pin No</b><br/><b>J2</b><br/><b>Pin No</b><br/><b>Pin No</b><br/><b>Pin Pin No</b><br/><b>Pin Pin No</b><br/><b>Pin Pin No</b><br/><b>Pin Pin Pin Pin Pin Pin Pin Pin Pin Pin </b></td><td>LDFC-9<br/>LDFC-10<br/>LDFC-11<br/>LDFC-12<br/>LDFC-13<br/>LDFC-15<br/>LDON0<br/>LDON1<br/>SG<br/>PWA-F-DSP<br/>SCN15<br/>SCN15<br/>SCN14<br/>SCN14<br/>SCN14<br/>SCN14<br/>SCN14<br/>SCN11<br/>RET0<br/>RET1<br/>RET0<br/>RET1<br/>RET3<br/>RET3<br/>RET8<br/>RET9<br/>PWA-F-NIC (.</td><td>LED driver output-13<br/>LED driver output-15<br/>LED common driver signal-0<br/>LED common driver signal-1<br/>Signal ground<br/>(J426) &lt;-&gt; PWA-F-KEY (J429<br/>Name<br/>Button scanning signal-5<br/>Button scanning signal-4<br/>Button scanning signal-3<br/>Button scanning signal-1<br/>Button scanning return signal-1<br/>Button scanning return signal-2<br/>Button scanning return signal-2<br/>Button scanning return signal-3<br/>Button scanning return signal-3<br/>Button scanning return signal-3<br/>Button scanning return signal-3<br/>Button scanning return signal-3<br/>Button scanning return signal-3<br/>Button scanning return signal-3<br/>Button scanning return signal-9<br/>J2) &lt;-&gt; LAN (10BASE-T/100<br/>Name</td></td>                                                                                                    | 6         150         Tappat pound         1           1         100         100         100         100         100         100         100         100         100         100         100         100         100         100         100         100         100         100         100         100         100         100         100         100         100         100         100         100         100         100         100         100         100         100         100         100         100         100         100         100         100         100         100         100         100         100         100         100         100         100         100         100         100         100         100         100         100         100         100         100         100         100         100         100         100         100         100         100         100         100         100         100         100         100         100         100         100         100         100         100         100         100         100         100         100         100         100         100         100         100         100 </td <td><math>\theta_{1}</math><math>\theta_{2}</math><math>\theta_{1}</math><math>\theta_{2}</math><math>\theta_{2}</math>&lt;</td> <td>1U2         SG           103         PAR           104         AD[15]           105         +3.3VA           106         AD[13]           107         AD[11]           108         SG           109         AD[9]           110         SG           111         C/BE(0)#           112         +3.3VA           113         AD[6]           114         AD[4]           115         SG           116         AD[2]           117         AD[6]           118         +3.3VA           119         +5.1VA           20         +5.1VA           210         +5.1VA           22         FULL-C           3         MONO-C           4         B/W           5         +5.1VA           6         SG           7         NC           CN705 PS-ACC (C           Pin No         Symbol           1         PWR-EN           2         PWR-DN           3         -12V/R</td> <td>Signal ground<br/>PCI address/data bus [9]<br/>Signal ground<br/>Command and byte enable-0<br/>+3.3 V<br/>PCI address/data bus [6]<br/>PCI address/data bus [7]<br/>PCI address/data bus [2]<br/>PCI address/data bus [0]<br/>+3.3 V<br/>+5.1 V<br/>+5.1 V<br/>(CN126) &lt;-&gt; COIN CONTROLLER (OPT<br/>CN126) &lt;-&gt; COIN CONTROLLER (OPT<br/>CARD (OPTION)<br/>Paper size signal<br/>Full-color mode signal<br/>Black and white mode signal<br/>Hono-color mode signal<br/>Black and white mode signal<br/>Hono-color mode signal<br/>Black and white mode signal<br/>Hono-color mode signal<br/>Black and white mode signal<br/>Hono-color mode signal<br/>Mono-color mode signal<br/>Black and white mode signal<br/>Hono-color mode signal<br/>Mono-color mode signal<br/>Ac main power down signal<br/>AC main power down signal<br/>AC main power down signal<br/>AC main power down signal<br/>AC main power down signal</td> <td></td> <td>9<br/>10<br/>11<br/>12<br/>13<br/>14<br/>15<br/>16<br/><b>J426</b><br/><b>Pin No</b><br/>1<br/>2<br/>3<br/>4<br/>5<br/>6<br/>7<br/>8<br/>9<br/>10<br/>11<br/><b>J2</b><br/><b>Pin No</b><br/>10<br/><b>J2</b><br/><b>Pin No</b><br/><b>J2</b><br/><b>Pin No</b><br/><b>Pin No</b><br/><b>Pin Pin No</b><br/><b>Pin Pin No</b><br/><b>Pin Pin No</b><br/><b>Pin Pin Pin Pin Pin Pin Pin Pin Pin Pin </b></td> <td>LDFC-9<br/>LDFC-10<br/>LDFC-11<br/>LDFC-12<br/>LDFC-13<br/>LDFC-15<br/>LDON0<br/>LDON1<br/>SG<br/>PWA-F-DSP<br/>SCN15<br/>SCN15<br/>SCN14<br/>SCN14<br/>SCN14<br/>SCN14<br/>SCN14<br/>SCN11<br/>RET0<br/>RET1<br/>RET0<br/>RET1<br/>RET3<br/>RET3<br/>RET8<br/>RET9<br/>PWA-F-NIC (.</td> <td>LED driver output-13<br/>LED driver output-15<br/>LED common driver signal-0<br/>LED common driver signal-1<br/>Signal ground<br/>(J426) &lt;-&gt; PWA-F-KEY (J429<br/>Name<br/>Button scanning signal-5<br/>Button scanning signal-4<br/>Button scanning signal-3<br/>Button scanning signal-1<br/>Button scanning return signal-1<br/>Button scanning return signal-2<br/>Button scanning return signal-2<br/>Button scanning return signal-3<br/>Button scanning return signal-3<br/>Button scanning return signal-3<br/>Button scanning return signal-3<br/>Button scanning return signal-3<br/>Button scanning return signal-3<br/>Button scanning return signal-3<br/>Button scanning return signal-9<br/>J2) &lt;-&gt; LAN (10BASE-T/100<br/>Name</td>                                                                                                    | $\theta_{1}$ $\theta_{2}$ $\theta_{1}$ $\theta_{2}$ $\theta_{2}$ <                                                                                                    | 1U2         SG           103         PAR           104         AD[15]           105         +3.3VA           106         AD[13]           107         AD[11]           108         SG           109         AD[9]           110         SG           111         C/BE(0)#           112         +3.3VA           113         AD[6]           114         AD[4]           115         SG           116         AD[2]           117         AD[6]           118         +3.3VA           119         +5.1VA           20         +5.1VA           210         +5.1VA           22         FULL-C           3         MONO-C           4         B/W           5         +5.1VA           6         SG           7         NC           CN705 PS-ACC (C           Pin No         Symbol           1         PWR-EN           2         PWR-DN           3         -12V/R                                                                                                    | Signal ground<br>PCI address/data bus [9]<br>Signal ground<br>Command and byte enable-0<br>+3.3 V<br>PCI address/data bus [6]<br>PCI address/data bus [7]<br>PCI address/data bus [2]<br>PCI address/data bus [0]<br>+3.3 V<br>+5.1 V<br>+5.1 V<br>(CN126) <-> COIN CONTROLLER (OPT<br>CN126) <-> COIN CONTROLLER (OPT<br>CARD (OPTION)<br>Paper size signal<br>Full-color mode signal<br>Black and white mode signal<br>Hono-color mode signal<br>Black and white mode signal<br>Hono-color mode signal<br>Black and white mode signal<br>Hono-color mode signal<br>Black and white mode signal<br>Hono-color mode signal<br>Mono-color mode signal<br>Black and white mode signal<br>Hono-color mode signal<br>Mono-color mode signal<br>Ac main power down signal<br>AC main power down signal<br>AC main power down signal<br>AC main power down signal<br>AC main power down signal                                                                                                    |                                                                                                    | 9<br>10<br>11<br>12<br>13<br>14<br>15<br>16<br><b>J426</b><br><b>Pin No</b><br>1<br>2<br>3<br>4<br>5<br>6<br>7<br>8<br>9<br>10<br>11<br><b>J2</b><br><b>Pin No</b><br>10<br><b>J2</b><br><b>Pin No</b><br><b>J2</b><br><b>Pin No</b><br><b>Pin No</b><br><b>Pin Pin No</b><br><b>Pin Pin No</b><br><b>Pin Pin No</b><br><b>Pin Pin Pin Pin Pin Pin Pin Pin Pin Pin </b>                                                                                                    | LDFC-9<br>LDFC-10<br>LDFC-11<br>LDFC-12<br>LDFC-13<br>LDFC-15<br>LDON0<br>LDON1<br>SG<br>PWA-F-DSP<br>SCN15<br>SCN15<br>SCN14<br>SCN14<br>SCN14<br>SCN14<br>SCN14<br>SCN11<br>RET0<br>RET1<br>RET0<br>RET1<br>RET3<br>RET3<br>RET8<br>RET9<br>PWA-F-NIC (.                                                                                                    | LED driver output-13<br>LED driver output-15<br>LED common driver signal-0<br>LED common driver signal-1<br>Signal ground<br>(J426) <-> PWA-F-KEY (J429<br>Name<br>Button scanning signal-5<br>Button scanning signal-4<br>Button scanning signal-3<br>Button scanning signal-1<br>Button scanning return signal-1<br>Button scanning return signal-2<br>Button scanning return signal-2<br>Button scanning return signal-3<br>Button scanning return signal-3<br>Button scanning return signal-3<br>Button scanning return signal-3<br>Button scanning return signal-3<br>Button scanning return signal-3<br>Button scanning return signal-3<br>Button scanning return signal-9<br>J2) <-> LAN (10BASE-T/100<br>Name                                                                                                    |
| 1         1000000000000000000000000000000000000                                                                                                    |                                                                                                    | a         box         byped grant         i           11         500         Sping grant         i         i<                                                                                                    | 1U2         SG           103         PAR           104         AD[15]           105         +3.3VA           106         AD[13]           107         AD[11]           108         SG           109         AD[9]           110         SG           111         C/BE(0)#           112         +3.3VA           113         AD[6]           114         AD[4]           115         SG           116         AD[2]           117         AD[0]           118         +3.3VA           120         +5.1VA           120         +5.1VA           120         +5.1VA           120         +5.1VA           120         +5.1VA           120         +5.1VA           6         SG           7         NC           CN705 PS-ACC (C           Pin No         Symbol           1         L/W-F-N           2         PWR-EN           3         -12VB           4         SG           5         +12VB                                                                                                    | Signal ground<br>PCI address/data bus [9]<br>Signal ground<br>Command and byte enable-0<br>+3.3 V<br>PCI address/data bus [6]<br>PCI address/data bus [4]<br>Signal ground<br>PCI address/data bus [2]<br>PCI address/data bus [2]<br>PCI address/data bus [0]<br>+3.3 V<br>+5.1 V<br>+5.1 V<br>(CN126) <-> COIN CONTROLLER (OPT<br>ARD (OPTION)<br>Paper size signal<br>Full-color mode signal<br>Full-color mode signal<br>Black and white mode signal<br>Black and white mode signal<br>Hono-color mode signal<br>Signal ground<br>Not connected<br>705) <-> PWA-F-SYS (CN122)<br>Name<br>Power supply enable signal<br>AC main power down signal<br>-12 V<br>Signal ground<br>+12 V                                                                                                    |                                                                                                    | 9<br>10<br>11<br>12<br>13<br>14<br>15<br>16<br><b>J426</b><br><b>Pin No</b><br>1<br>2<br>3<br>4<br>5<br>6<br>7<br>7<br>8<br>9<br>10<br>11<br><b>J2</b><br><b>J3</b><br><b>J4</b><br><b>J5</b><br>16<br><b>J4</b><br><b>J5</b><br>16<br><b>J4</b><br><b>J6</b><br><b>J6</b><br><b>J6</b><br><b>J7</b><br><b>J7 J7</b><br><b>J7</b><br><b>J</b> | LDFC-9<br>LDFC-10<br>LDFC-11<br>LDFC-12<br>LDFC-13<br>LDFC-15<br>LDON0<br>LDON0<br>LDON1<br>SG<br><b>PWA-F-DSP</b><br><b>SCN14</b><br>SCN15<br>SCN14<br>SCN15<br>SCN14<br>SCN13<br>SCN11<br>RET0<br>RET1<br>RET2<br>RET3<br>RET3<br>RET3<br>RET9<br><b>PWA-F-NIC (.</b><br><b>Symbol</b><br>(ID+)FA1<br>(ID-)FA2<br>(RD+)FA2                                                                                                    | LED driver output-13<br>LED driver output-15<br>LED common driver signal-0<br>LED common driver signal-0<br>Signal ground<br>(J426) <-> PWA-F-KEY (J429<br>Name<br>Button scanning signal-5<br>Button scanning signal-3<br>Button scanning signal-2<br>Button scanning return signal-0<br>Button scanning return signal-1<br>Button scanning return signal-3<br>Button scanning return signal-3<br>Button scanning return signal-3<br>Button scanning return signal-3<br>Button scanning return signal-3<br>Button scanning return signal-3<br>Button scanning return signal-3<br>Button scanning return signal-3<br>Button scanning return signal-3<br>Button scanning return signal-3<br>Button scanning return signal-3<br>Button scanning return signal-3<br>Button scanning return signal-4<br>Button scanning return signal-4<br>Button scanning signal-4<br>Button scanning signal-4<br>Button scanning signal-4<br>Button scanning signal-4<br>Button scanning signal-4<br>Button scanning signal-4<br>Button scanni                                                                                                    |
| Image: Section of the section of the sectio                                                                                                    | 1         00         12000000000000000000000000000000000000                                                                                                    | Import         Description         Import         Description         Description           13         350         Spand gravity         Spand         Spand         Sp                                                                                                    | 1U2         SG           103         PAR           104         AD[15]           105         +3.3VA           106         AD[13]           107         AD[11]           108         SG           109         AD[9]           110         SG           111         C/BE(0)#           112         +3.3VA           113         AD[6]           114         AD[4]           115         SG           116         AD[2]           117         AD[6]           118         +3.3VA           119         +5.1VA           20         +5.1VA           210         +5.1VA           22         FULL-C           3         MONO-C           4         B/W           5         +5.1VA           6         SG           7         NC           CN705 PS-ACC (C           Pin No         Symbol           1         L/S           5         +5.1VA           6         SG           7         NC           CN705 PS-ACC (C                                                                                                    | Signal ground<br>PCI address/data bus [9]<br>Signal ground<br>Command and byte enable-0<br>+3.3 V<br>PCI address/data bus [6]<br>PCI address/data bus [2]<br>PCI address/data bus [2]<br>PCI address/data bus [2]<br>PCI address/data bus [0]<br>+3.3 V<br>+5.1 V<br>+5.1 V<br>(CN126) <-> COIN CONTROLLER (OPT<br>CARD (OPTION)<br>Paper size signal<br>Full-color mode signal<br>Black and white mode signal<br>Black and white mode signal<br>Black and white mode signal<br>Black and white mode signal<br>Por supply enable signal<br>AC main power down signal<br>-12 V<br>Signal ground<br>+12 V<br>Signal ground<br>+12 V<br>Signal ground<br>+12 V<br>Signal ground<br>+12 V                                                                                                    |                                                                                                    | 9<br>10<br>11<br>12<br>13<br>14<br>15<br>16<br><b>J426</b><br><b>Pin No</b><br>1<br>2<br>3<br>4<br>5<br>6<br>7<br>8<br>9<br>10<br>11<br>2<br>3<br>4<br>5<br>5<br>10<br>10<br>11<br>14<br>15<br>16<br>16<br>10<br>11<br>14<br>15<br>16<br>10<br>10<br>11<br>14<br>15<br>16<br>16<br>10<br>10<br>10<br>10<br>10<br>10<br>10<br>10<br>10<br>10                                                                                                    | LDFC-9<br>LDFC-10<br>LDFC-11<br>LDFC-12<br>LDFC-13<br>LDFC-15<br>LDON0<br>LDON0<br>LDON1<br>SG<br><b>PWA-F-DSP</b><br><b>SCN15</b><br>SCN14<br>SCN15<br>SCN14<br>SCN12<br>SCN12<br>SCN11<br>RET0<br>RET1<br>RET3<br>RET3<br>RET3<br>RET3<br>RET3<br>RET3<br>RET3<br>RET3<br>RET3<br>RET4<br>RET5<br><b>PWA-F-NIC</b> (<br><b>Symbol</b><br>(TD+)FA1<br>(TD-)FA2<br>(RD+)FA3<br>FA45<br>FA45                                                                                                    | LED driver output-13<br>LED driver output-15<br>LED common driver signal-0<br>LED common driver signal-1<br>Signal ground<br>(J426) <-> PWA-F-KEY (J429<br>Name<br>Button scanning signal-5<br>Button scanning signal-3<br>Button scanning signal-2<br>Button scanning return signal-1<br>Button scanning return signal-1<br>Button scanning return signal-3<br>Button scanning return signal-3<br>Button scanning return signal-3<br>Button scanning return signal-3<br>Button scanning return signal-4<br>Button scanning return signal-3<br>Button scanning return signal-4<br>Button scanning return signal-4<br>Button scanning setton scanning return signal-4<br>Button scanning setton scanning setton scanning setton scanning setton scanning setton scanning setton scanning setton scanning setton scanning setton scanning setton scanning setton sca                                                                                                    |
| 13       3304       1337       1         14       13304       1337       1         15       1337       1337       1         16       1337       1337       1         17       165       5001       Signal ground       1         18       13       Signal ground       1       13       Signal ground       1         18       13       Signal ground       1       13       Signal ground       1         18       Signal ground       1       1       Signal ground       1       1       1       Signal ground       1       1       1       Signal ground       1       1 <td< td=""><td>13         1330/L         1330/L         1330/L           14         1350/L         1330/L         1330/L         1330/L           15         1330/L         1330/L         1330/L         1330/L         1330/L           15         130/L         130/L</td><td>13       133 MA       133 VA       133 VA       134 VA       134 VA</td><td>1U2         \$\$G\$           103         PAR           104         AD[15]           105         +3.3VA           106         AD[13]           107         AD[11]           108         \$\$G\$           109         AD[9]           110         \$\$G\$           111         C/BE(0)#           112         +3.3VA           113         AD[6]           114         AD[4]           115         \$\$G\$           116         AD[2]           117         AD[0]           118         +3.3VA           120         +5.1VA           120         +5.1VA           120         +5.1VA           120         +5.1VA           120         +5.1VA           6         \$\$G\$           7         NC           COPY KEY           Pin No         \$\$ymbol\$           1         L/S           2         FUL-C           3         MONO-C           4         B/W           5         +5.1VA           6         \$\$G\$           7         NC     <td>Signal ground<br/>PCI address/data bus [9]<br/>Signal ground<br/>Command and byte enable-0<br/>+3.3 V<br/>PCI address/data bus [6]<br/>PCI address/data bus [4]<br/>Signal ground<br/>PCI address/data bus [2]<br/>PCI address/data bus [0]<br/>+3.3 V<br/>+5.1 V<br/>+5.1 V<br/>+5.1 V<br/>(CN126) &lt;-&gt; COIN CONTROLLER (OPT<br/>ARD (OPTION)<br/>Paper size signal<br/>Full-color mode signal<br/>Full-color mode signal<br/>Full-color mode signal<br/>Black and white mode signal<br/>+5.1 V<br/>Signal ground<br/>Not connected<br/>Power supply enable signal<br/>AC main power down signal<br/>-12 V<br/>Signal ground<br/>+12 V<br/>Signal ground<br/>-12 V<br/>Signal ground<br/>-12 V<br/>Signal ground<br/>-12 V<br/>Signal ground<br/>-12 V</td><td></td><td>9<br/>10<br/>11<br/>12<br/>13<br/>14<br/>15<br/>16<br/><b>J426</b><br/><b>Pin No</b><br/>1<br/>2<br/>3<br/>4<br/>5<br/>6<br/>7<br/>7<br/>8<br/>9<br/>10<br/>11<br/><b>V</b><br/><b>Pin No</b><br/>1<br/><b>V</b><br/><b>Pin No</b><br/>1<br/><b>V</b><br/><b>Pin No</b><br/>1<br/><b>V</b><br/><b>Pin No</b><br/>1<br/><b>V</b><br/><b>V</b><br/><b>V</b><br/><b>V</b><br/><b>V</b><br/><b>V</b><br/><b>V</b><br/><b>V</b></td><td>LDFC-9<br/>LDFC-10<br/>LDFC-11<br/>LDFC-12<br/>LDFC-13<br/>LDFC-15<br/>LDON0<br/>LDON0<br/>LDON1<br/>SG<br/><b>SWMA-F-DSP</b><br/><b>SWMA-F-DSP</b><br/><b>SWMA-F-DSP</b><br/><b>SWMA-F-DSP</b><br/><b>SWMA-F-DSP</b><br/><b>SWMA-F-DSP</b><br/><b>SWMA-F-NIC</b><br/><b>RET1</b><br/><b>RET2</b><br/><b>RET3</b><br/><b>RET3</b><br/><b>RET4</b><br/><b>RET5</b><br/><b>SWMDOI</b><br/>(ID+)FA1<br/>(ID-)FA2<br/>(RD-)FA3<br/>FA45<br/>FA45</td><td>LED driver output-13<br/>LED driver output-15<br/>LED common driver signal-0<br/>LED common driver signal-0<br/>Signal ground<br/>(J426) &lt;-&gt; PWA-F-KEY (J429<br/>Name<br/>Button scanning signal-5<br/>Button scanning signal-3<br/>Button scanning signal-2<br/>Button scanning return signal-0<br/>Button scanning return signal-1<br/>Button scanning return signal-1<br/>Button scanning return signal-3<br/>Button scanning return signal-3<br/>Button scanning return signal-3<br/>Button scanning return signal-3<br/>Button scanning return signal-3<br/>Button scanning return signal-3<br/>Button scanning return signal-3<br/>Button scanning return signal-3<br/>Button scanning return signal-3<br/>Button scanning return signal-3<br/>Button scanning return signal-4<br/>Button scanning return signal-3<br/>Button scanning return signal-4<br/>Button scanning return signal-4<br/>Button scanning signal-4<br/>Button scanning signal-4<br/>Button scanning signal-4<br/>Button scanning signal-4<br/>Button scanning signal-4<br/>Button scanning signal-4<br/>Button scanning signal-4<br/>Button scanning signal-4<br/>Button scanning signal-4<br/>B</td></td></td<>                                                                                                    | 13         1330/L         1330/L         1330/L           14         1350/L         1330/L         1330/L         1330/L           15         1330/L         1330/L         1330/L         1330/L         1330/L           15         130/L         130/L                                                                                                    | 13       133 MA       133 VA       133 VA       134 VA       134 VA                                                                                                    | 1U2         \$\$G\$           103         PAR           104         AD[15]           105         +3.3VA           106         AD[13]           107         AD[11]           108         \$\$G\$           109         AD[9]           110         \$\$G\$           111         C/BE(0)#           112         +3.3VA           113         AD[6]           114         AD[4]           115         \$\$G\$           116         AD[2]           117         AD[0]           118         +3.3VA           120         +5.1VA           120         +5.1VA           120         +5.1VA           120         +5.1VA           120         +5.1VA           6         \$\$G\$           7         NC           COPY KEY           Pin No         \$\$ymbol\$           1         L/S           2         FUL-C           3         MONO-C           4         B/W           5         +5.1VA           6         \$\$G\$           7         NC <td>Signal ground<br/>PCI address/data bus [9]<br/>Signal ground<br/>Command and byte enable-0<br/>+3.3 V<br/>PCI address/data bus [6]<br/>PCI address/data bus [4]<br/>Signal ground<br/>PCI address/data bus [2]<br/>PCI address/data bus [0]<br/>+3.3 V<br/>+5.1 V<br/>+5.1 V<br/>+5.1 V<br/>(CN126) &lt;-&gt; COIN CONTROLLER (OPT<br/>ARD (OPTION)<br/>Paper size signal<br/>Full-color mode signal<br/>Full-color mode signal<br/>Full-color mode signal<br/>Black and white mode signal<br/>+5.1 V<br/>Signal ground<br/>Not connected<br/>Power supply enable signal<br/>AC main power down signal<br/>-12 V<br/>Signal ground<br/>+12 V<br/>Signal ground<br/>-12 V<br/>Signal ground<br/>-12 V<br/>Signal ground<br/>-12 V<br/>Signal ground<br/>-12 V</td> <td></td> <td>9<br/>10<br/>11<br/>12<br/>13<br/>14<br/>15<br/>16<br/><b>J426</b><br/><b>Pin No</b><br/>1<br/>2<br/>3<br/>4<br/>5<br/>6<br/>7<br/>7<br/>8<br/>9<br/>10<br/>11<br/><b>V</b><br/><b>Pin No</b><br/>1<br/><b>V</b><br/><b>Pin No</b><br/>1<br/><b>V</b><br/><b>Pin No</b><br/>1<br/><b>V</b><br/><b>Pin No</b><br/>1<br/><b>V</b><br/><b>V</b><br/><b>V</b><br/><b>V</b><br/><b>V</b><br/><b>V</b><br/><b>V</b><br/><b>V</b></td> <td>LDFC-9<br/>LDFC-10<br/>LDFC-11<br/>LDFC-12<br/>LDFC-13<br/>LDFC-15<br/>LDON0<br/>LDON0<br/>LDON1<br/>SG<br/><b>SWMA-F-DSP</b><br/><b>SWMA-F-DSP</b><br/><b>SWMA-F-DSP</b><br/><b>SWMA-F-DSP</b><br/><b>SWMA-F-DSP</b><br/><b>SWMA-F-DSP</b><br/><b>SWMA-F-NIC</b><br/><b>RET1</b><br/><b>RET2</b><br/><b>RET3</b><br/><b>RET3</b><br/><b>RET4</b><br/><b>RET5</b><br/><b>SWMDOI</b><br/>(ID+)FA1<br/>(ID-)FA2<br/>(RD-)FA3<br/>FA45<br/>FA45</td> <td>LED driver output-13<br/>LED driver output-15<br/>LED common driver signal-0<br/>LED common driver signal-0<br/>Signal ground<br/>(J426) &lt;-&gt; PWA-F-KEY (J429<br/>Name<br/>Button scanning signal-5<br/>Button scanning signal-3<br/>Button scanning signal-2<br/>Button scanning return signal-0<br/>Button scanning return signal-1<br/>Button scanning return signal-1<br/>Button scanning return signal-3<br/>Button scanning return signal-3<br/>Button scanning return signal-3<br/>Button scanning return signal-3<br/>Button scanning return signal-3<br/>Button scanning return signal-3<br/>Button scanning return signal-3<br/>Button scanning return signal-3<br/>Button scanning return signal-3<br/>Button scanning return signal-3<br/>Button scanning return signal-4<br/>Button scanning return signal-3<br/>Button scanning return signal-4<br/>Button scanning return signal-4<br/>Button scanning signal-4<br/>Button scanning signal-4<br/>Button scanning signal-4<br/>Button scanning signal-4<br/>Button scanning signal-4<br/>Button scanning signal-4<br/>Button scanning signal-4<br/>Button scanning signal-4<br/>Button scanning signal-4<br/>B</td>                                                                                                    | Signal ground<br>PCI address/data bus [9]<br>Signal ground<br>Command and byte enable-0<br>+3.3 V<br>PCI address/data bus [6]<br>PCI address/data bus [4]<br>Signal ground<br>PCI address/data bus [2]<br>PCI address/data bus [0]<br>+3.3 V<br>+5.1 V<br>+5.1 V<br>+5.1 V<br>(CN126) <-> COIN CONTROLLER (OPT<br>ARD (OPTION)<br>Paper size signal<br>Full-color mode signal<br>Full-color mode signal<br>Full-color mode signal<br>Black and white mode signal<br>+5.1 V<br>Signal ground<br>Not connected<br>Power supply enable signal<br>AC main power down signal<br>-12 V<br>Signal ground<br>+12 V<br>Signal ground<br>-12 V<br>Signal ground<br>-12 V<br>Signal ground<br>-12 V<br>Signal ground<br>-12 V                                                                                                    |                                                                                                    | 9<br>10<br>11<br>12<br>13<br>14<br>15<br>16<br><b>J426</b><br><b>Pin No</b><br>1<br>2<br>3<br>4<br>5<br>6<br>7<br>7<br>8<br>9<br>10<br>11<br><b>V</b><br><b>Pin No</b><br>1<br><b>V</b><br><b>Pin No</b><br>1<br><b>V</b><br><b>Pin No</b><br>1<br><b>V</b><br><b>Pin No</b><br>1<br><b>V</b><br><b>V</b><br><b>V</b><br><b>V</b><br><b>V</b><br><b>V</b><br><b>V</b><br><b>V</b>                                                                                                    | LDFC-9<br>LDFC-10<br>LDFC-11<br>LDFC-12<br>LDFC-13<br>LDFC-15<br>LDON0<br>LDON0<br>LDON1<br>SG<br><b>SWMA-F-DSP</b><br><b>SWMA-F-DSP</b><br><b>SWMA-F-DSP</b><br><b>SWMA-F-DSP</b><br><b>SWMA-F-DSP</b><br><b>SWMA-F-DSP</b><br><b>SWMA-F-NIC</b><br><b>RET1</b><br><b>RET2</b><br><b>RET3</b><br><b>RET3</b><br><b>RET4</b><br><b>RET5</b><br><b>SWMDOI</b><br>(ID+)FA1<br>(ID-)FA2<br>(RD-)FA3<br>FA45<br>FA45                                                                                                    | LED driver output-13<br>LED driver output-15<br>LED common driver signal-0<br>LED common driver signal-0<br>Signal ground<br>(J426) <-> PWA-F-KEY (J429<br>Name<br>Button scanning signal-5<br>Button scanning signal-3<br>Button scanning signal-2<br>Button scanning return signal-0<br>Button scanning return signal-1<br>Button scanning return signal-1<br>Button scanning return signal-3<br>Button scanning return signal-3<br>Button scanning return signal-3<br>Button scanning return signal-3<br>Button scanning return signal-3<br>Button scanning return signal-3<br>Button scanning return signal-3<br>Button scanning return signal-3<br>Button scanning return signal-3<br>Button scanning return signal-3<br>Button scanning return signal-4<br>Button scanning return signal-3<br>Button scanning return signal-4<br>Button scanning return signal-4<br>Button scanning signal-4<br>Button scanning signal-4<br>Button scanning signal-4<br>Button scanning signal-4<br>Button scanning signal-4<br>Button scanning signal-4<br>Button scanning signal-4<br>Button scanning signal-4<br>Button scanning signal-4<br>B                                                                                                    |
| 10         13.30A         1-3.30A         1-3.30A         1-3.30A           10         13.30A         1-3.30A         1-3.30A         1-3.30A           11         13.30A         1-3.30A         1-                                                                                                    | 10         1-3.3/4         1-3.3/4         1-3.3/4           10         1-3.3/4         1-3.3/4         1-3.3/4           11         10         1-3.3/4         1-3.3/4           11         10         1-3.3/4         1-3.3/4           11         1-3.3/4         1-3.3/4         1-3.3/4           12         1-3.3/4         1-3.3/4         1-3.3/4           13         1-3.3/4         1-3.3/4         1-3.3/4           13         1-3.3/4         1-3.3/4         1-3.3/4           13         1-3.3/4         1-3.3/4         1-3.3/4           14         1-3.3/4         1-3.3/4         1-3.3/4           15         1-3.3/4         1-3.3/4         1-3.3/4           15         1-3.3/4         1-3.3/4         1-3.3/4         1-3.3/4           15         1-3.3/4         1-3.3/4         1-3.3/4         1-3.3/4           12         1-3.3/4         1-3.3/4         1-3.3/4         1-3.3/4           12         1-3.3/4         1-3.3/4         1-3.3/4         1-3.3/4           12         1-3.3/4         1-3.3/4         1-3.3/4         1-3.3/4           12         1-3.3/4         1-3.3/4         1-3.3/4                                                                                                    | 10       1-33/W       1-33         11       1-33/W       1-33         12       1-33/W       1-33         13       33.0       1-33         14       1-33/W       1-33         15       1-33/W       1-33         15       1-33/W       1-33         15       1-33/W       1-33         15       1-33/W       1-33         15       1-33/W       1-33         15       1-33/W       1-33         15       1-33/W       1-33         15       1-33/W       1-33         15       1-33/W       1-33         15       1-33/W       1-33         15       1-33/W       1-33         15       1-10       1-10         15       1-10       1-10         16       1-10       1-10         17       1-10       1-10       1-10         18       1-10       1-10       1-10         19       1-10       1-10       1-10         10       1-10       1-10       1-10         10       1-10       1-10       1-10         10       1-10 <t< td=""><td>1U2         SG           103         PAR           104         AD[15]           105         +3.3VA           106         AD[13]           107         AD[11]           108         SG           109         AD[9]           110         SG           111         C/BE(0)#           112         +3.3VA           113         AD[6]           114         AD[4]           115         SG           114         AD[4]           115         SG           114         AD[6]           114         AD[6]           114         AD[2]           117         AD[0]           118         +3.3VA           119         +5.1VA           20         +5.1VA           210         +5.1VA           22         FULL-C           3         MONO-C           4         B/W           5         +5.1VA           6         SG           7         NC           CN705 PS-ACC (C           Pin No         Symbol           1         PWR-DN     &lt;</td><td>Signal ground<br/>PCI address/data bus [9]<br/>Signal ground<br/>Command and byte enable-0<br/>+3.3 V<br/>PCI address/data bus [6]<br/>PCI address/data bus [2]<br/>PCI address/data bus [2]<br/>PCI address/data bus [2]<br/>PCI address/data bus [0]<br/>+3.3 V<br/>+5.1 V<br/>+5.1 V<br/>(CN126) &lt;-&gt; COIN CONTROLLER (OPT<br/>CARD (OPTION)<br/>Name<br/>Paper size signal<br/>Full-color mode signal<br/>Black and white mode signal<br/>Black and white mode signal<br/>Black and white mode signal<br/>Black and white mode signal<br/>AC main power down signal<br/>-12 V<br/>Signal ground<br/>+12 V<br/>Signal ground<br/>+12 V<br/>Signal ground<br/>-12 V<br/>Signal ground<br/>Signal ground</td><td></td><td>9<br/>10<br/>11<br/>12<br/>13<br/>14<br/>15<br/>16<br/><b>J426</b><br/><b>Pin No</b><br/>1<br/>2<br/>3<br/>4<br/>5<br/>6<br/>7<br/>8<br/>9<br/>10<br/>11<br/>2<br/>3<br/>4<br/>5<br/>6<br/>7<br/>8<br/>9<br/>10<br/>14<br/>5<br/>16<br/>7<br/>8<br/>9<br/>10<br/>11<br/>14<br/>15<br/>16<br/>7<br/>16<br/>7<br/>18<br/>18<br/>18<br/>18<br/>18<br/>18<br/>18<br/>18<br/>18<br/>18</td><td>LDFC-9<br/>LDFC-10<br/>LDFC-11<br/>LDFC-12<br/>LDFC-13<br/>LDFC-15<br/>LDON0<br/>LDON1<br/>SG<br/><b>PWA-F-DSP</b><br/><b>Symbol</b><br/>SCN15<br/>SCN14<br/>SCN15<br/>SCN14<br/>SCN12<br/>SCN12<br/>SCN11<br/>RET0<br/>RET1<br/>RET3<br/>RET3<br/>RET3<br/>RET8<br/>RET9<br/><b>PWA-F-NIC (</b><br/><b>Symbol</b><br/>(TD+)FA1<br/>(TD-)FA2<br/>(RD+)FA3<br/>FA45<br/>FA45<br/>FA78<br/>FA78<br/>SCM16<br/>SCM16<br/>SCM16<br/>SCM17<br/>SCM17<br/>SCM1</td><td>LED driver output-13<br/>LED driver output-15<br/>LED common driver signal-0<br/>LED common driver signal-1<br/>Signal ground<br/>(J426) &lt;-&gt; PWA-F-KEY (J429<br/>Name<br/>Button scanning signal-3<br/>Button scanning signal-3<br/>Button scanning signal-3<br/>Button scanning return signal-0<br/>Button scanning return signal-1<br/>Button scanning return signal-1<br/>Button scanning return signal-3<br/>Button scanning return signal-3<br/>Button scanning return signal-3<br/>Button scanning return signal-4<br/>Button scanning return signal-4<br/>Butt</td></t<>                                                                                                    | 1U2         SG           103         PAR           104         AD[15]           105         +3.3VA           106         AD[13]           107         AD[11]           108         SG           109         AD[9]           110         SG           111         C/BE(0)#           112         +3.3VA           113         AD[6]           114         AD[4]           115         SG           114         AD[4]           115         SG           114         AD[6]           114         AD[6]           114         AD[2]           117         AD[0]           118         +3.3VA           119         +5.1VA           20         +5.1VA           210         +5.1VA           22         FULL-C           3         MONO-C           4         B/W           5         +5.1VA           6         SG           7         NC           CN705 PS-ACC (C           Pin No         Symbol           1         PWR-DN     <                                                                                                    | Signal ground<br>PCI address/data bus [9]<br>Signal ground<br>Command and byte enable-0<br>+3.3 V<br>PCI address/data bus [6]<br>PCI address/data bus [2]<br>PCI address/data bus [2]<br>PCI address/data bus [2]<br>PCI address/data bus [0]<br>+3.3 V<br>+5.1 V<br>+5.1 V<br>(CN126) <-> COIN CONTROLLER (OPT<br>CARD (OPTION)<br>Name<br>Paper size signal<br>Full-color mode signal<br>Black and white mode signal<br>Black and white mode signal<br>Black and white mode signal<br>Black and white mode signal<br>AC main power down signal<br>-12 V<br>Signal ground<br>+12 V<br>Signal ground<br>+12 V<br>Signal ground<br>-12 V<br>Signal ground<br>Signal ground                                                                                                    |                                                                                                    | 9<br>10<br>11<br>12<br>13<br>14<br>15<br>16<br><b>J426</b><br><b>Pin No</b><br>1<br>2<br>3<br>4<br>5<br>6<br>7<br>8<br>9<br>10<br>11<br>2<br>3<br>4<br>5<br>6<br>7<br>8<br>9<br>10<br>14<br>5<br>16<br>7<br>8<br>9<br>10<br>11<br>14<br>15<br>16<br>7<br>16<br>7<br>18<br>18<br>18<br>18<br>18<br>18<br>18<br>18<br>18<br>18                                                                                                    | LDFC-9<br>LDFC-10<br>LDFC-11<br>LDFC-12<br>LDFC-13<br>LDFC-15<br>LDON0<br>LDON1<br>SG<br><b>PWA-F-DSP</b><br><b>Symbol</b><br>SCN15<br>SCN14<br>SCN15<br>SCN14<br>SCN12<br>SCN12<br>SCN11<br>RET0<br>RET1<br>RET3<br>RET3<br>RET3<br>RET8<br>RET9<br><b>PWA-F-NIC (</b><br><b>Symbol</b><br>(TD+)FA1<br>(TD-)FA2<br>(RD+)FA3<br>FA45<br>FA45<br>FA78<br>FA78<br>SCM16<br>SCM16<br>SCM16<br>SCM17<br>SCM17<br>SCM1                                                                                                    | LED driver output-13<br>LED driver output-15<br>LED common driver signal-0<br>LED common driver signal-1<br>Signal ground<br>(J426) <-> PWA-F-KEY (J429<br>Name<br>Button scanning signal-3<br>Button scanning signal-3<br>Button scanning signal-3<br>Button scanning return signal-0<br>Button scanning return signal-1<br>Button scanning return signal-1<br>Button scanning return signal-3<br>Button scanning return signal-3<br>Button scanning return signal-3<br>Button scanning return signal-4<br>Button scanning return signal-4<br>Butt                                                                                                    |
| i         i         Dotation           i         0.00         Signal ground                                                                                                    | 1000         2000         1000         1000           1000         1000         1000         1000         1000         1000         1000         1000         1000         1000         1000         1000         1000         1000         1000         1000         1000         1000         1000         1000         1000         1000         1000         1000         1000         1000         1000         1000         1000         1000         1000         1000         1000         1000         1000         1000         1000         1000         1000         1000         1000         1000         1000         1000         1000         1000         1000         1000         1000         1000         1000         1000         1000         1000         1000         1000         1000         1000         1000         1000         1000         1000         1000         1000         1000         1000         1000         1000         1000         1000         1000         1000         1000         1000         1000         1000         1000         1000         1000         1000         1000         1000         1000         1000         10000         1000         1000                                                                                                    | 1.1         1.2         1.2           1.1         1.2         1.2         1.2         1.2           1.2         2.3         2.3         1.2         1.2           1.3         2.3         2.3         1.2         1.2           1.3         2.3         2.3         1.2         1.2           1.3         2.3         1.2         1.2         1.2         1.2           1.3         2.3         1.3         1.2         1.2         1.2         1.2         1.2         1.2         1.2         1.2         1.2         1.2         1.2         1.2         1.2         1.2         1.2         1.2         1.2         1.2         1.2         1.2         1.2         1.2         1.2         1.2         1.2         1.2         1.2         1.2         1.2         1.2         1.2         1.2         1.2         1.2         1.2         1.2         1.2         1.2         1.2         1.2         1.2         1.2         1.2         1.2         1.2         1.2         1.2         1.2         1.2         1.2         1.2         1.2         1.2         1.2         1.2         1.2         1.2         1.2         1.2         <                                                                                                    | 1U2         SG           103         PAR           104         AD[15]           105         +3.3VA           106         AD[13]           107         AD[11]           108         SG           109         AD[9]           110         SG           111         C/BE(0)#           112         +3.3VA           113         AD[6]           114         AD[4]           115         SG           116         AD[2]           117         AD[0]           118         +3.3VA           120         +5.1VA           120         +5.1VA           120         +5.1VA           2         FULL-C           3         MONO-C           4         B/W           5         +5.1VA           6         SG           7         NC           2         FWR-DN           3         -12VB           4         SG           5         +12VA           8         SG           9         -12VA           10         SG                                                                                                    | Signal ground<br>PCI address/data bus [9]<br>Signal ground<br>Command and byte enable-0<br>+3.3 V<br>PCI address/data bus [6]<br>PCI address/data bus [4]<br>Signal ground<br>PCI address/data bus [2]<br>PCI address/data bus [0]<br>+3.3 V<br>+5.1 V<br>+5.1 V<br>+5.1 V<br>(CN126) <-> COIN CONTROLLER (OPT<br>ARD (OPTION)<br>Paper size signal<br>Full-color mode signal<br>Full-color mode signal<br>Full-color mode signal<br>Black and white mode signal<br>+5.1 V<br>Signal ground<br>Not connected<br>Not connected<br>Power supply enable signal<br>AC main power down signal<br>-12 V<br>Signal ground<br>+12 V<br>Signal ground<br>+12 V<br>Signal ground<br>Signal ground<br>Signal ground<br>+13.3 V<br>+3.3 V<br>+3.5 V<br>+3.5 V                                                                                                    |                                                                                                    | 9<br>10<br>11<br>12<br>13<br>14<br>15<br>16<br><b>J426</b><br><b>Pin No</b><br>1<br>2<br>3<br>4<br>5<br>6<br>7<br>7<br>8<br>9<br>10<br>11<br><b>Z</b><br>3<br>4<br>5<br>6<br>7<br>7<br>8<br>9<br>10<br>11<br><b>Z</b><br>3<br>4<br>5<br>6<br>7<br>7<br>8<br>9<br>10<br>11<br>14<br>15<br>16<br><b>Pin No</b><br>10<br>11<br><b>Z</b><br>3<br>4<br>5<br>6<br>7<br>7<br>8<br>9<br>10<br>10<br>10<br>10<br>10<br>10<br>10<br>10<br>10<br>10                                                                                                    | LDFC-9<br>LDFC-10<br>LDFC-11<br>LDFC-12<br>LDFC-13<br>LDFC-13<br>LDFC-15<br>LDON0<br>LDON1<br>SG<br><b>SWM0</b><br>SCN15<br>SCN14<br>SCN15<br>SCN14<br>SCN13<br>SCN13<br>SCN12<br>SCN11<br>RET0<br>RET1<br>RET3<br>RET3<br>RET4<br>RET3<br>RET4<br>RET5<br>RET5                                                                                                    | LED driver output-13<br>LED driver output-15<br>LED common driver signal-0<br>LED common driver signal-0<br>LED common driver signal-1<br>Signal ground<br>(J426) <-> PWA-F-KEY (J429<br>Name<br>Button scanning signal-3<br>Button scanning signal-3<br>Button scanning signal-2<br>Button scanning return signal-1<br>Button scanning return signal-1<br>Button scanning return signal-3<br>Button scanning return signal-3<br>Button scanning return signal-3<br>Button scanning return signal-3<br>Button scanning return signal-3<br>Button scanning return signal-3<br>Button scanning return signal-3<br>Button scanning return signal-3<br>Button scanning return signal-3<br>Button scanning return signal-3<br>Button scanning return signal-3<br>Button scanning return signal-4<br>Button scanning return signal-3<br>Button scanning return signal-3<br>Button scanning return signal-4<br>Button scanning return signal-4<br>Button scanning staturn signal-4<br>Button scanning staturn signal-4<br>Button scanning staturn signal-4<br>Button scanning staturn signal-4<br>Button scanning staturn signal-4<br>Button scanning staturn signal-4<br>Button scanning staturn signal-4<br>Button scanning staturn signal-4<br>B                                                                                                    |
| 0         1-300                                                                                                    | 0         1.530         1.530         1.530           21         850         Signal ground         1.530           22         850         Signal ground         1.530           23         850         Signal ground         1.510           23         850         Signal ground         1.510           24         850         1.510         1.510           25         1.510         1.510         1.510           PMA F 1205 (CM33)         1.510         1.510         1.510           PMA F 1205 (CM33)         1.510         1.510         1.510           PMA F 1205 (CM33)         1.510         1.510         1.510           PMA F 1205 (CM33)         1.510         1.510         1.510           PA FG         Power ground         1.510         1.510           1.10         2.3200         2.4210         1.510         1.510           1.10         2.3200         2.4210         1.510         1.510           1.11         1.100         1.510         1.510         1.510           1.11         1.100         1.100         1.100         1.100           1.11         1.100         1.100         1.100         1.100 <td>Product Number 1       Product Number 1       Number 1         21       Signal ground       -         22       Signal ground       -         23       Signal ground       -         24       Signal ground       -         25       Signal ground       -         25       Signal ground       -         25       Signal ground       -         25       Signal ground       -         26       Signal ground       -         27       Signal ground       -         28       Signal ground       -         29       Signal ground       -         1706       PSACC (CN769) &lt;&gt; PEN/F-LIAC (CM170)       -         1716       PSACC (CN769) &lt;&gt;&gt; PEN/F-LIAC (CM170)       -         21       Signal ground       -       -         21       Signal ground       -       -         21       Signal ground       -       -         21       Signal ground       -       -         22       Signal ground       -       -         23       Signal ground       -       -         24       Signal ground       -       -</td> <td>1U2         SG           103         PAR           104         AD[15]           105         +3.3VA           106         AD[13]           107         AD[11]           108         SG           109         AD[9]           110         SG           111         C/BE(0)#           112         +3.3VA           113         AD[6]           114         AD[4]           115         SG           116         AD[2]           117         AD[6]           118         +3.3VA           119         +5.1VA           20         +5.1VA           210         +5.1VA           22         FULL-C           3         MONO-C           4         B/W           5         +5.1VA           6         SG           7         NC           CN705 PS-ACC (C           Pin No         Symbol           1         L/S           7         NC           CN705 PS-ACC (C           Pin No         Symbol           1         PWR-DN</td> <td>Signal ground<br/>PCI address/data bus [9]<br/>Signal ground<br/>Command and byte enable-0<br/>+3.3 V<br/>PCI address/data bus [6]<br/>PCI address/data bus [4]<br/>Signal ground<br/>PCI address/data bus [2]<br/>PCI address/data bus [2]<br/>PCI address/data bus [0]<br/>+3.3 V<br/>+5.1 V<br/>+5.1 V<br/>+5.1 V<br/>(CN126) &lt;-&gt; COIN CONTROLLER (OPT<br/>CARD (OPTION)<br/>Name<br/>Paper size signal<br/>Full-color mode signal<br/>Black and white mode signal<br/>Black and white mode signal<br/>Black and white mode signal<br/>Black and white mode signal<br/>Commence address<br/>Signal ground<br/>Not connected<br/>705) &lt;-&gt; PWA-F-SYS (CN122)<br/>Name<br/>Power supply enable signal<br/>AC main power down signal<br/>+12 V<br/>Signal ground<br/>+12 V<br/>Signal ground<br/>+12 V<br/>Signal ground<br/>+13.3 V<br/>+3.3 V<br/>+3.3 V</td> <td>Active  Active  Active  Active  Active </td> <td>9<br/>10<br/>11<br/>12<br/>13<br/>14<br/>15<br/>16<br/><b>J426</b><br/><b>Pin No</b><br/>1<br/>2<br/>3<br/>4<br/>5<br/>6<br/>7<br/>8<br/>9<br/>10<br/>11<br/>12<br/>3<br/>4<br/>5<br/>6<br/>7<br/>8<br/>9<br/>10<br/>11<br/>2<br/>3<br/>4<br/>5<br/>6<br/>7<br/>8<br/>9<br/>10<br/>11<br/>12<br/>14<br/>15<br/>16<br/>16<br/>10<br/>10<br/>10<br/>10<br/>10<br/>10<br/>10<br/>10<br/>10<br/>10</td> <td>LDFC-9<br/>LDFC-10<br/>LDFC-11<br/>LDFC-12<br/>LDFC-13<br/>LDFC-15<br/>LDON0<br/>LDON1<br/>SG<br/><b>PWA-F-DSP</b><br/><b>SGN13</b><br/>SCN14<br/>SCN15<br/>SCN14<br/>SCN12<br/>SCN12<br/>SCN12<br/>SCN11<br/>RET0<br/>RET1<br/>RET3<br/>RET3<br/>RET3<br/>RET8<br/>RET8<br/>RET9<br/><b>PWA-F-NIC (</b><br/><b>Symbol</b><br/><b>SCN12</b><br/>SCN12<br/><b>SCN12</b><br/><b>SCN14</b><br/>SCN12<br/><b>SCN14</b><br/><b>SCN12</b><br/><b>SCN14</b><br/><b>SCN15</b><br/><b>SCN14</b><br/><b>SCN12</b><br/><b>SCN14</b><br/><b>SCN12</b><br/><b>SCN14</b><br/><b>SCN15</b><br/><b>SCN14</b><br/><b>SCN15</b><br/><b>SCN14</b><br/><b>SCN16</b><br/><b>SCN14</b><br/><b>SCN16</b><br/><b>SCN16</b><br/><b>SCN17</b><br/><b>SCN17</b></td> <td>LED driver output-13<br/>LED driver output-15<br/>LED common driver signal-0<br/>LED common driver signal-1<br/>Signal ground<br/>(J426) &lt;-&gt; PWA-F-KEY (J429<br/>Name<br/>Button scanning signal-3<br/>Button scanning signal-3<br/>Button scanning signal-3<br/>Button scanning return signal-1<br/>Button scanning return signal-1<br/>Button scanning return signal-1<br/>Button scanning return signal-3<br/>Button scanning return signal-3<br/>Button scanning return signal-3<br/>Button scanning return signal-4<br/>Button scanning return signal-4<br/>Butt</td>                                                                                                    | Product Number 1       Product Number 1       Number 1         21       Signal ground       -         22       Signal ground       -         23       Signal ground       -         24       Signal ground       -         25       Signal ground       -         25       Signal ground       -         25       Signal ground       -         25       Signal ground       -         26       Signal ground       -         27       Signal ground       -         28       Signal ground       -         29       Signal ground       -         1706       PSACC (CN769) <> PEN/F-LIAC (CM170)       -         1716       PSACC (CN769) <>> PEN/F-LIAC (CM170)       -         21       Signal ground       -       -         21       Signal ground       -       -         21       Signal ground       -       -         21       Signal ground       -       -         22       Signal ground       -       -         23       Signal ground       -       -         24       Signal ground       -       -                                                                                                    | 1U2         SG           103         PAR           104         AD[15]           105         +3.3VA           106         AD[13]           107         AD[11]           108         SG           109         AD[9]           110         SG           111         C/BE(0)#           112         +3.3VA           113         AD[6]           114         AD[4]           115         SG           116         AD[2]           117         AD[6]           118         +3.3VA           119         +5.1VA           20         +5.1VA           210         +5.1VA           22         FULL-C           3         MONO-C           4         B/W           5         +5.1VA           6         SG           7         NC           CN705 PS-ACC (C           Pin No         Symbol           1         L/S           7         NC           CN705 PS-ACC (C           Pin No         Symbol           1         PWR-DN                                                                                                    | Signal ground<br>PCI address/data bus [9]<br>Signal ground<br>Command and byte enable-0<br>+3.3 V<br>PCI address/data bus [6]<br>PCI address/data bus [4]<br>Signal ground<br>PCI address/data bus [2]<br>PCI address/data bus [2]<br>PCI address/data bus [0]<br>+3.3 V<br>+5.1 V<br>+5.1 V<br>+5.1 V<br>(CN126) <-> COIN CONTROLLER (OPT<br>CARD (OPTION)<br>Name<br>Paper size signal<br>Full-color mode signal<br>Black and white mode signal<br>Black and white mode signal<br>Black and white mode signal<br>Black and white mode signal<br>Commence address<br>Signal ground<br>Not connected<br>705) <-> PWA-F-SYS (CN122)<br>Name<br>Power supply enable signal<br>AC main power down signal<br>+12 V<br>Signal ground<br>+12 V<br>Signal ground<br>+12 V<br>Signal ground<br>+13.3 V<br>+3.3 V<br>+3.3 V                                                                                                    | Active  Active  Active  Active  Active                                                                                                    | 9<br>10<br>11<br>12<br>13<br>14<br>15<br>16<br><b>J426</b><br><b>Pin No</b><br>1<br>2<br>3<br>4<br>5<br>6<br>7<br>8<br>9<br>10<br>11<br>12<br>3<br>4<br>5<br>6<br>7<br>8<br>9<br>10<br>11<br>2<br>3<br>4<br>5<br>6<br>7<br>8<br>9<br>10<br>11<br>12<br>14<br>15<br>16<br>16<br>10<br>10<br>10<br>10<br>10<br>10<br>10<br>10<br>10<br>10                                                                                                    | LDFC-9<br>LDFC-10<br>LDFC-11<br>LDFC-12<br>LDFC-13<br>LDFC-15<br>LDON0<br>LDON1<br>SG<br><b>PWA-F-DSP</b><br><b>SGN13</b><br>SCN14<br>SCN15<br>SCN14<br>SCN12<br>SCN12<br>SCN12<br>SCN11<br>RET0<br>RET1<br>RET3<br>RET3<br>RET3<br>RET8<br>RET8<br>RET9<br><b>PWA-F-NIC (</b><br><b>Symbol</b><br><b>SCN12</b><br>SCN12<br><b>SCN12</b><br><b>SCN14</b><br>SCN12<br><b>SCN14</b><br><b>SCN12</b><br><b>SCN14</b><br><b>SCN15</b><br><b>SCN14</b><br><b>SCN12</b><br><b>SCN14</b><br><b>SCN12</b><br><b>SCN14</b><br><b>SCN15</b><br><b>SCN14</b><br><b>SCN15</b><br><b>SCN14</b><br><b>SCN16</b><br><b>SCN14</b><br><b>SCN16</b><br><b>SCN16</b><br><b>SCN17</b><br><b>SCN17</b> | LED driver output-13<br>LED driver output-15<br>LED common driver signal-0<br>LED common driver signal-1<br>Signal ground<br>(J426) <-> PWA-F-KEY (J429<br>Name<br>Button scanning signal-3<br>Button scanning signal-3<br>Button scanning signal-3<br>Button scanning return signal-1<br>Button scanning return signal-1<br>Button scanning return signal-1<br>Button scanning return signal-3<br>Button scanning return signal-3<br>Button scanning return signal-3<br>Button scanning return signal-4<br>Button scanning return signal-4<br>Butt                                                                                                    |
| 22         8G         Signal ground         -           23         8G         Signal ground         -           23         9G         Signal ground         -           23         9G         Signal ground         -           24         15/100         -         -           25         15/100         -         -           24         15/100         -         -           25         15/100         -         -           26         15/100         -         -           26         15/100         -         -           26         15/100         -         -           27         15/100         -         -           28         15/100         -         -           27         15/100         -         -           28         15/100         -         -           29         15/100         -         -           21         15/100         -         -           21         15/100         -         -           21         15/100         -         -           21         15/100         -         -                                                                                                    | 22         35         Signal ground                                                                                                    | 22       So       Sourd ground       -         23       So       Sourd ground       -         24       Sourd ground       -         25       Sourd ground       -         26       Sourd ground       -         27       Strive       Strive         28       Sourd ground       -         27       Strive       Sourd ground         28       Sourd ground       -         29       Strive       Sourd ground         10       Form       Form       Formand         10       Form       Formand       Sourd ground         11       Sourd ground       -         12       Form       Formand       Sourd ground         13       Formand       Sourd ground       -         14       Sourd Ground       -       -         15       Formand       Formand       -         16       Sourd Ground       -       -         17       Formand       -       -         18       Sourd Ground       -       -         19       Formand       -       -         19       Sourd Ground       - <t< td=""><td>1U2         SG           103         PAR           104         AD[15]           105         +3.3VA           106         AD[13]           107         AD[11]           108         SG           109         AD[9]           110         SG           111         C/BE(0)#           112         +3.3VA           113         AD[6]           114         AD[4]           115         SG           116         AD[2]           117         AD[0]           118         +3.3VA           119         +5.1VA           120         +5.1VA           120         +5.1VA           2         FULL-C           3         MONO-C           4         B/W           5         +5.1VA           6         SG           7         NC           2         FUR-C           3         MONO-C           4         B/W           5         +5.1VA           6         SG           7         NC           2         PWR-EN</td><td>Signal ground<br/>PCI address/data bus [9]<br/>Signal ground<br/>Command and byte enable-0<br/>+3.3 V<br/>PCI address/data bus [6]<br/>PCI address/data bus [4]<br/>Signal ground<br/>PCI address/data bus [2]<br/>PCI address/data bus [0]<br/>+3.3 V<br/>+5.1 V<br/>+5.1 V<br/>+5.1 V<br/>(CN126) &lt;-&gt; COIN CONTROLLER (OPT<br/>CN126) &lt;-&gt; COIN CONTROLLER (OPT<br/>CN126) &lt;-&gt; COIN CONTROLLER (OPT<br/>CN126) &lt;-&gt; COIN CONTROLLER (OPT<br/>CN126) &lt;-&gt; COIN CONTROLLER (OPT<br/>CN126) &lt;-&gt; COIN CONTROLLER (OPT<br/>CN126) &lt;-&gt; COIN CONTROLLER (OPT<br/>CN126) &lt;-&gt; COIN CONTROLLER (OPT<br/>CN126) &lt;-&gt; COIN CONTROLLER (OPT<br/>CN126) &lt;-&gt; COIN CONTROLLER (OPT<br/>Signal ground<br/>+5.1 V<br/>Signal ground<br/>+5.1 V<br/>Signal ground<br/>+12 V<br/>Signal ground<br/>+12 V<br/>Signal ground<br/>+12 V<br/>Signal ground<br/>Signal ground<br/>Signal grou</td><td>Active  Active  Active  Active </td><td>9<br/>10<br/>11<br/>12<br/>13<br/>14<br/>15<br/>16<br/><b>J426</b><br/><b>Pin No</b><br/>1<br/>2<br/>3<br/>4<br/>5<br/>6<br/>7<br/>7<br/>8<br/>9<br/>10<br/>11<br/><b>Z</b><br/><b>S</b><br/>6<br/>7<br/>7<br/>8<br/>9<br/>10<br/>11<br/><b>Z</b><br/><b>S</b><br/>6<br/>7<br/>7<br/>8<br/>9<br/>9<br/>10<br/>11<br/><b>Z</b><br/><b>S</b><br/>6<br/>7<br/>7<br/>8<br/>9<br/>9<br/>10<br/>11<br/><b>Z</b><br/><b>S</b><br/>6<br/>7<br/>7<br/>8<br/>9<br/>9<br/>10<br/>11<br/><b>Z</b><br/><b>S</b><br/><b>S</b><br/><b>S</b><br/><b>S</b><br/><b>S</b><br/><b>S</b><br/><b>S</b><br/><b>S</b></td><td>LDFC-9<br/>LDFC-10<br/>LDFC-11<br/>LDFC-12<br/>LDFC-13<br/>LDFC-13<br/>LDFC-15<br/>LDON0<br/>LDON0<br/>LDON1<br/>SG<br/>SCN14<br/>SCN15<br/>SCN14<br/>SCN15<br/>SCN14<br/>SCN13<br/>SCN12<br/>SCN11<br/>RET0<br/>RET1<br/>RET0<br/>RET1<br/>RET3<br/>RET3<br/>RET3<br/>RET3<br/>RET3<br/>RET3<br/>RET3<br/>RET3<br/>RET3<br/>RET3<br/>RET3<br/>RET3<br/>RET3<br/>RET4<br/>RET3<br/>RET5<br/>SCN14<br/>SCN12<br/>SCN12<br/>SCN12<br/>SCN14<br/>SCN12<br/>SCN14<br/>SCN12<br/>SCN14<br/>SCN12<br/>SCN14<br/>SCN14<br/>SCN15<br/>SCN14<br/>SCN14<br/>SCN15<br/>SCN14<br/>SCN14<br/>SCN15<br/>SCN14<br/>SCN14<br/>SCN14<br/>SCN15<br/>SCN14<br/>SCN12<br/>SCN14<br/>SCN12<br/>SCN14<br/>SCN12<br/>SCN14<br/>SCN12<br/>SCN14<br/>SCN12<br/>SCN14<br/>SCN14<br/>SCN12<br/>SCN14<br/>SCN14</td><td>LED driver output-13<br/>LED driver output-15<br/>LED driver output-15<br/>LED common driver signal-0<br/>LED common driver signal-0<br/>LED common driver signal-0<br/>Signal ground<br/>(J426) &lt;-&gt; PWA-F-KEY (J429<br/>Name<br/>Button scanning signal-3<br/>Button scanning signal-4<br/>Button scanning signal-2<br/>Button scanning return signal-0<br/>Button scanning return signal-1<br/>Button scanning return signal-1<br/>Button scanning return signal-3<br/>Button scanning return signal-3<br/>Button scanning return signal-3<br/>Button scanning return signal-3<br/>Button scanning return signal-3<br/>Button scanning return signal-3<br/>Button scanning return signal-3<br/>Button scanning return signal-3<br/>Button scanning return signal-3<br/>Button scanning return signal-4<br/>Button scanning return signal-3<br/>Button scanning return signal-3<br/>Button scanning return signal-4<br/>Button scanning return signal-3<br/>Button scanning return signal-4<br/>Button scanning return signal-4<br/>Button scanning return signal-3<br/>Button scanning return signal-4<br/>Button scanning return signal-4<br/>Button scanning state state state state state state state state state state state state state state state state state state state state state state state state state state state state state state state state state state state state state state state state state state state state stat</td></t<>                                                                                                    | 1U2         SG           103         PAR           104         AD[15]           105         +3.3VA           106         AD[13]           107         AD[11]           108         SG           109         AD[9]           110         SG           111         C/BE(0)#           112         +3.3VA           113         AD[6]           114         AD[4]           115         SG           116         AD[2]           117         AD[0]           118         +3.3VA           119         +5.1VA           120         +5.1VA           120         +5.1VA           2         FULL-C           3         MONO-C           4         B/W           5         +5.1VA           6         SG           7         NC           2         FUR-C           3         MONO-C           4         B/W           5         +5.1VA           6         SG           7         NC           2         PWR-EN                                                                                                    | Signal ground<br>PCI address/data bus [9]<br>Signal ground<br>Command and byte enable-0<br>+3.3 V<br>PCI address/data bus [6]<br>PCI address/data bus [4]<br>Signal ground<br>PCI address/data bus [2]<br>PCI address/data bus [0]<br>+3.3 V<br>+5.1 V<br>+5.1 V<br>+5.1 V<br>(CN126) <-> COIN CONTROLLER (OPT<br>CN126) <-> COIN CONTROLLER (OPT<br>CN126) <-> COIN CONTROLLER (OPT<br>CN126) <-> COIN CONTROLLER (OPT<br>CN126) <-> COIN CONTROLLER (OPT<br>CN126) <-> COIN CONTROLLER (OPT<br>CN126) <-> COIN CONTROLLER (OPT<br>CN126) <-> COIN CONTROLLER (OPT<br>CN126) <-> COIN CONTROLLER (OPT<br>CN126) <-> COIN CONTROLLER (OPT<br>Signal ground<br>+5.1 V<br>Signal ground<br>+5.1 V<br>Signal ground<br>+12 V<br>Signal ground<br>+12 V<br>Signal ground<br>+12 V<br>Signal ground<br>Signal ground<br>Signal grou                                                                                                    | Active  Active  Active  Active                                                                                                    | 9<br>10<br>11<br>12<br>13<br>14<br>15<br>16<br><b>J426</b><br><b>Pin No</b><br>1<br>2<br>3<br>4<br>5<br>6<br>7<br>7<br>8<br>9<br>10<br>11<br><b>Z</b><br><b>S</b><br>6<br>7<br>7<br>8<br>9<br>10<br>11<br><b>Z</b><br><b>S</b><br>6<br>7<br>7<br>8<br>9<br>9<br>10<br>11<br><b>Z</b><br><b>S</b><br>6<br>7<br>7<br>8<br>9<br>9<br>10<br>11<br><b>Z</b><br><b>S</b><br>6<br>7<br>7<br>8<br>9<br>9<br>10<br>11<br><b>Z</b><br><b>S</b><br><b>S</b><br><b>S</b><br><b>S</b><br><b>S</b><br><b>S</b><br><b>S</b><br><b>S</b>                                                                                                    | LDFC-9<br>LDFC-10<br>LDFC-11<br>LDFC-12<br>LDFC-13<br>LDFC-13<br>LDFC-15<br>LDON0<br>LDON0<br>LDON1<br>SG<br>SCN14<br>SCN15<br>SCN14<br>SCN15<br>SCN14<br>SCN13<br>SCN12<br>SCN11<br>RET0<br>RET1<br>RET0<br>RET1<br>RET3<br>RET3<br>RET3<br>RET3<br>RET3<br>RET3<br>RET3<br>RET3<br>RET3<br>RET3<br>RET3<br>RET3<br>RET3<br>RET4<br>RET3<br>RET5<br>SCN14<br>SCN12<br>SCN12<br>SCN12<br>SCN14<br>SCN12<br>SCN14<br>SCN12<br>SCN14<br>SCN12<br>SCN14<br>SCN14<br>SCN15<br>SCN14<br>SCN14<br>SCN15<br>SCN14<br>SCN14<br>SCN15<br>SCN14<br>SCN14<br>SCN14<br>SCN15<br>SCN14<br>SCN12<br>SCN14<br>SCN12<br>SCN14<br>SCN12<br>SCN14<br>SCN12<br>SCN14<br>SCN12<br>SCN14<br>SCN14<br>SCN12<br>SCN14<br>SCN14                                                                                                    | LED driver output-13<br>LED driver output-15<br>LED driver output-15<br>LED common driver signal-0<br>LED common driver signal-0<br>LED common driver signal-0<br>Signal ground<br>(J426) <-> PWA-F-KEY (J429<br>Name<br>Button scanning signal-3<br>Button scanning signal-4<br>Button scanning signal-2<br>Button scanning return signal-0<br>Button scanning return signal-1<br>Button scanning return signal-1<br>Button scanning return signal-3<br>Button scanning return signal-3<br>Button scanning return signal-3<br>Button scanning return signal-3<br>Button scanning return signal-3<br>Button scanning return signal-3<br>Button scanning return signal-3<br>Button scanning return signal-3<br>Button scanning return signal-3<br>Button scanning return signal-4<br>Button scanning return signal-3<br>Button scanning return signal-3<br>Button scanning return signal-4<br>Button scanning return signal-3<br>Button scanning return signal-4<br>Button scanning return signal-4<br>Button scanning return signal-3<br>Button scanning return signal-4<br>Button scanning return signal-4<br>Button scanning state state state state state state state state state state state state state state state state state state state state state state state state state state state state state state state state state state state state state state state state state state state state stat                                                                                                    |
| 4         15.11V         1           25         15.11V         1           25         15.11V         1           25         15.11V         1           25         15.11V         1           25         15.11V         1           25         15.11V         1           26         15.11V         1           1000         1000         1000           1100         1000         1000           1100         15.11V         1           1100         15.11V         1           1100         15.11V         1           1110         15.11V         1           1110         15.11V         1           1110         15.11V         15.11V           1111         15.11V         15.11V           1111         15.11V         15.11V           1111         15.11V         15.11V           1111         15.11V         15.11V           1111         15.11V         15.11V           1111         15.11V         15.11V           1111         15.11V         15.11V           11111         15.11V         15.11V <td>4         4-1-3.1V         4-1           20         15.1V         1-1           20         15.1V         1-1           20         15.1V         1-1           20         15.1V         1-1           20         15.1V         1-1           21         15.1V         1-1           22         15.1V         1-1           23         15.1V         1-1           24         15.0V         1-1           25         15.1V         1-1           26         15.1V         1-1           27         15.1V         1-1           28         15.1V         1-1           24         15.1V         1-1           25         15.1V         1-1           26         15.1V         1-1           27         15.1V         1-1           28         15.1V         1-1           29         15.1V         1-1           20         17.0V         1-1           21         17.0V         1-1           21         17.0V         1-1           21         17.0V         1-1           21         10.1V<td>4-3         1-10         -&gt;17           28         -&gt;1707         -&gt;1707           708         -&gt;1707         -&gt;1707           708         -&gt;1707         -&gt;1707           708         -&gt;1707         -&gt;1707           708         -&gt;1707         -&gt;1707           708         -&gt;1707         -&gt;1707           708         -&gt;1707         -&gt;1707           708         -&gt;1707         -&gt;1707           708         -&gt;1707         -&gt;1707</td><td>1U2         SG           103         PAR           104         AD[15]           105         +3.3VA           106         AD[13]           107         AD[11]           108         SG           109         AD[9]           110         SG           111         C/BE(0)#           112         +3.3VA           116         AD[9]           111         C/BE(0)#           112         +3.3VA           113         AD[6]           114         AD[4]           115         SG           116         AD[2]           117         AD[0]           118         +3.3VA           119         +5.1VA           20         +5.1VA           21         FULL-C           3         MONO-C           4         B/W           5         +5.1VA           6         SG           7         NC           CN705 PS-ACC (C           Pin No         Symbol           1         PWR-DN           3         -12VB           6         SG     <!--</td--><td>Signal ground<br/>PCI address/data bus [9]<br/>Signal ground<br/>Command and byte enable-0<br/>(Command and byte enable-0<br/>+3.3 V<br/>PCI address/data bus [6]<br/>PCI address/data bus [4]<br/>Signal ground<br/>PCI address/data bus [2]<br/>PCI address/data bus [2]<br/>PCI address/data bus [0]<br/>+3.3 V<br/>+5.1 V<br/>+5.1 V<br/>+5.1 V<br/>+5.1 V<br/>(CN126) &lt;-&gt; COIN CONTROLLER (OPT<br/>CARD (OPTION)<br/>Name<br/>Paper size signal<br/>Full-color mode signal<br/>Black and white mode signal<br/>Black and white mode signal<br/>Black and white mode signal<br/>Black and white mode signal<br/>Commence address<br/>Signal ground<br/>Not connected<br/>705) &lt;-&gt; PWA-F-SYS (CN122)<br/>Name<br/>Power supply enable signal<br/>AC main power down signal<br/>-12 V<br/>Signal ground<br/>+12 V<br/>Signal ground<br/>+12 V<br/>Signal ground<br/>+3.3 V<br/>+3.3 V<br/>+3.3 V<br/>+3.3 V<br/>+3.3 V<br/>+3.3 V<br/>+3.3 V<br/>+3.3 V<br/>+3.3 V<br/>+3.3 V<br/>+3.3 V<br/>+3.3 V<br/>+3.3 V<br/>+3.3 V<br/>Signal ground<br/>+3.3 V<br/>+3.3 V<br/>Signal ground<br/>+3.3 V<br/>+3.3 V<br/>Signal ground<br/>+3.3 V<br/>+3.3 V<br/>Signal ground<br/>+3.3 V<br/>+3.3 V<br/>Signal ground<br/>+3.3 V<br/>+3.3 V<br/>Signal ground<br/>+3.3 V<br/>+3.3 V<br/>Signal ground<br/>+3.3 V<br/>+3.3 V<br/>Signal ground<br/>+3.3 V<br/>+3.3 V<br/>Signal ground<br/>+3.3 V<br/>+3.3 V<br/>Signal ground<br/>+3.3 V<br/>+3.3 V<br/>Signal ground<br/>Signal ground<br/>Signal ground<br/>Signal ground<br/>Signal ground<br/>Signal ground<br/>Signal ground<br/>Signal ground<br/>Signal ground<br/>Signal ground<br/>Signal ground<br/>Signal ground<br/>Signal ground<br/>+3.3 V</td><td>Active  Active  Active Active Active</td><td>9<br/>10<br/>11<br/>12<br/>13<br/>14<br/>15<br/>16<br/><b>J426</b><br/><b>Pin No</b><br/>1<br/>2<br/>3<br/>4<br/>5<br/>6<br/>7<br/>8<br/>9<br/>10<br/>11<br/>12<br/>2<br/>3<br/>4<br/>5<br/>6<br/>7<br/>8<br/>9<br/>10<br/>11<br/>2<br/>3<br/>4<br/>5<br/>6<br/>7<br/>8<br/>9<br/>10<br/>11<br/>2<br/>3<br/>4<br/>5<br/>6<br/>7<br/>8<br/>9<br/>10<br/>11<br/>2<br/>3<br/>4<br/>5<br/>6<br/>7<br/>8<br/>9<br/>10<br/>11<br/>2<br/>3<br/>4<br/>5<br/>6<br/>7<br/>8<br/>9<br/>10<br/>11<br/>2<br/>3<br/>4<br/>5<br/>6<br/>7<br/>8<br/>9<br/>10<br/>11<br/>12<br/>12<br/>12<br/>12<br/>12<br/>12<br/>12<br/>12<br/>12</td><td>LDFC-9<br/>LDFC-10<br/>LDFC-11<br/>LDFC-12<br/>LDFC-13<br/>LDFC-15<br/>LDON0<br/>LDON1<br/>SG<br/><b>PWA-F-DSP</b><br/><b>SCN14</b><br/>SCN15<br/>SCN14<br/>SCN15<br/>SCN14<br/>SCN12<br/>SCN12<br/>SCN11<br/>RET0<br/>RET1<br/>RET2<br/>RET3<br/>RET3<br/>RET8<br/>RET9<br/><b>PWA-F-NIC</b><br/>(RD+)FA3<br/>(TD-)FA2<br/>(RD-)FA6<br/>FA78<br/>FA45<br/>FA45<br/>FA45<br/>FA78<br/>FA78<br/>FA78<br/>FA78<br/>FA78<br/>FA78<br/>FA78<br/>FA78<br/>FA78<br/>FA78<br/>FA78<br/>FA78<br/>FA78<br/>FA78<br/>FA78<br/>FA78<br/>FA78<br/>FA78<br/>FA78<br/>FA78<br/>FA78<br/>FA78<br/>FA78<br/>FA78<br/>FA78<br/>FA78<br/>FA78<br/>SH<br/>SH<br/>SH<br/>SH</td><td>LED driver output-13<br/>LED driver output-15<br/>LED driver output-15<br/>LED common driver signal-0<br/>LED common driver signal-1<br/>Signal ground<br/>(J426) &lt;-&gt; PWA-F-KEY (J429<br/>Name<br/>Button scanning signal-3<br/>Button scanning signal-3<br/>Button scanning signal-3<br/>Button scanning return signal-1<br/>Button scanning return signal-1<br/>Button scanning return signal-1<br/>Button scanning return signal-3<br/>Button scanning return signal-3<br/>Button scanning return signal-3<br/>Button scanning return signal-3<br/>Button scanning return signal-3<br/>Button scanning return signal-4<br/>Button scanning return signal-4<br/>Button scanning return signal-3<br/>Button scanning return signal-4<br/>Button scanning return signal-4<br/>Button scanning return signal-9<br/>J2) &lt;-&gt; LAN (10BASE-T/100<br/>Name<br/>Transmitted data +<br/>Transmitted data +<br/>Transmitted data -<br/>Received data -<br/>Not used<br/>Not used<br/>Not used<br/>Not connected<br/>Shield<br/>Shield<br/>Shie</td></td></td>                                                                                                    | 4         4-1-3.1V         4-1           20         15.1V         1-1           20         15.1V         1-1           20         15.1V         1-1           20         15.1V         1-1           20         15.1V         1-1           21         15.1V         1-1           22         15.1V         1-1           23         15.1V         1-1           24         15.0V         1-1           25         15.1V         1-1           26         15.1V         1-1           27         15.1V         1-1           28         15.1V         1-1           24         15.1V         1-1           25         15.1V         1-1           26         15.1V         1-1           27         15.1V         1-1           28         15.1V         1-1           29         15.1V         1-1           20         17.0V         1-1           21         17.0V         1-1           21         17.0V         1-1           21         17.0V         1-1           21         10.1V <td>4-3         1-10         -&gt;17           28         -&gt;1707         -&gt;1707           708         -&gt;1707         -&gt;1707           708         -&gt;1707         -&gt;1707           708         -&gt;1707         -&gt;1707           708         -&gt;1707         -&gt;1707           708         -&gt;1707         -&gt;1707           708         -&gt;1707         -&gt;1707           708         -&gt;1707         -&gt;1707           708         -&gt;1707         -&gt;1707</td> <td>1U2         SG           103         PAR           104         AD[15]           105         +3.3VA           106         AD[13]           107         AD[11]           108         SG           109         AD[9]           110         SG           111         C/BE(0)#           112         +3.3VA           116         AD[9]           111         C/BE(0)#           112         +3.3VA           113         AD[6]           114         AD[4]           115         SG           116         AD[2]           117         AD[0]           118         +3.3VA           119         +5.1VA           20         +5.1VA           21         FULL-C           3         MONO-C           4         B/W           5         +5.1VA           6         SG           7         NC           CN705 PS-ACC (C           Pin No         Symbol           1         PWR-DN           3         -12VB           6         SG     <!--</td--><td>Signal ground<br/>PCI address/data bus [9]<br/>Signal ground<br/>Command and byte enable-0<br/>(Command and byte enable-0<br/>+3.3 V<br/>PCI address/data bus [6]<br/>PCI address/data bus [4]<br/>Signal ground<br/>PCI address/data bus [2]<br/>PCI address/data bus [2]<br/>PCI address/data bus [0]<br/>+3.3 V<br/>+5.1 V<br/>+5.1 V<br/>+5.1 V<br/>+5.1 V<br/>(CN126) &lt;-&gt; COIN CONTROLLER (OPT<br/>CARD (OPTION)<br/>Name<br/>Paper size signal<br/>Full-color mode signal<br/>Black and white mode signal<br/>Black and white mode signal<br/>Black and white mode signal<br/>Black and white mode signal<br/>Commence address<br/>Signal ground<br/>Not connected<br/>705) &lt;-&gt; PWA-F-SYS (CN122)<br/>Name<br/>Power supply enable signal<br/>AC main power down signal<br/>-12 V<br/>Signal ground<br/>+12 V<br/>Signal ground<br/>+12 V<br/>Signal ground<br/>+3.3 V<br/>+3.3 V<br/>+3.3 V<br/>+3.3 V<br/>+3.3 V<br/>+3.3 V<br/>+3.3 V<br/>+3.3 V<br/>+3.3 V<br/>+3.3 V<br/>+3.3 V<br/>+3.3 V<br/>+3.3 V<br/>+3.3 V<br/>Signal ground<br/>+3.3 V<br/>+3.3 V<br/>Signal ground<br/>+3.3 V<br/>+3.3 V<br/>Signal ground<br/>+3.3 V<br/>+3.3 V<br/>Signal ground<br/>+3.3 V<br/>+3.3 V<br/>Signal ground<br/>+3.3 V<br/>+3.3 V<br/>Signal ground<br/>+3.3 V<br/>+3.3 V<br/>Signal ground<br/>+3.3 V<br/>+3.3 V<br/>Signal ground<br/>+3.3 V<br/>+3.3 V<br/>Signal ground<br/>+3.3 V<br/>+3.3 V<br/>Signal ground<br/>+3.3 V<br/>+3.3 V<br/>Signal ground<br/>Signal ground<br/>Signal ground<br/>Signal ground<br/>Signal ground<br/>Signal ground<br/>Signal ground<br/>Signal ground<br/>Signal ground<br/>Signal ground<br/>Signal ground<br/>Signal ground<br/>Signal ground<br/>+3.3 V</td><td>Active  Active  Active Active Active</td><td>9<br/>10<br/>11<br/>12<br/>13<br/>14<br/>15<br/>16<br/><b>J426</b><br/><b>Pin No</b><br/>1<br/>2<br/>3<br/>4<br/>5<br/>6<br/>7<br/>8<br/>9<br/>10<br/>11<br/>12<br/>2<br/>3<br/>4<br/>5<br/>6<br/>7<br/>8<br/>9<br/>10<br/>11<br/>2<br/>3<br/>4<br/>5<br/>6<br/>7<br/>8<br/>9<br/>10<br/>11<br/>2<br/>3<br/>4<br/>5<br/>6<br/>7<br/>8<br/>9<br/>10<br/>11<br/>2<br/>3<br/>4<br/>5<br/>6<br/>7<br/>8<br/>9<br/>10<br/>11<br/>2<br/>3<br/>4<br/>5<br/>6<br/>7<br/>8<br/>9<br/>10<br/>11<br/>2<br/>3<br/>4<br/>5<br/>6<br/>7<br/>8<br/>9<br/>10<br/>11<br/>12<br/>12<br/>12<br/>12<br/>12<br/>12<br/>12<br/>12<br/>12</td><td>LDFC-9<br/>LDFC-10<br/>LDFC-11<br/>LDFC-12<br/>LDFC-13<br/>LDFC-15<br/>LDON0<br/>LDON1<br/>SG<br/><b>PWA-F-DSP</b><br/><b>SCN14</b><br/>SCN15<br/>SCN14<br/>SCN15<br/>SCN14<br/>SCN12<br/>SCN12<br/>SCN11<br/>RET0<br/>RET1<br/>RET2<br/>RET3<br/>RET3<br/>RET8<br/>RET9<br/><b>PWA-F-NIC</b><br/>(RD+)FA3<br/>(TD-)FA2<br/>(RD-)FA6<br/>FA78<br/>FA45<br/>FA45<br/>FA45<br/>FA78<br/>FA78<br/>FA78<br/>FA78<br/>FA78<br/>FA78<br/>FA78<br/>FA78<br/>FA78<br/>FA78<br/>FA78<br/>FA78<br/>FA78<br/>FA78<br/>FA78<br/>FA78<br/>FA78<br/>FA78<br/>FA78<br/>FA78<br/>FA78<br/>FA78<br/>FA78<br/>FA78<br/>FA78<br/>FA78<br/>FA78<br/>SH<br/>SH<br/>SH<br/>SH</td><td>LED driver output-13<br/>LED driver output-15<br/>LED driver output-15<br/>LED common driver signal-0<br/>LED common driver signal-1<br/>Signal ground<br/>(J426) &lt;-&gt; PWA-F-KEY (J429<br/>Name<br/>Button scanning signal-3<br/>Button scanning signal-3<br/>Button scanning signal-3<br/>Button scanning return signal-1<br/>Button scanning return signal-1<br/>Button scanning return signal-1<br/>Button scanning return signal-3<br/>Button scanning return signal-3<br/>Button scanning return signal-3<br/>Button scanning return signal-3<br/>Button scanning return signal-3<br/>Button scanning return signal-4<br/>Button scanning return signal-4<br/>Button scanning return signal-3<br/>Button scanning return signal-4<br/>Button scanning return signal-4<br/>Button scanning return signal-9<br/>J2) &lt;-&gt; LAN (10BASE-T/100<br/>Name<br/>Transmitted data +<br/>Transmitted data +<br/>Transmitted data -<br/>Received data -<br/>Not used<br/>Not used<br/>Not used<br/>Not connected<br/>Shield<br/>Shield<br/>Shie</td></td>                                                                                                    | 4-3         1-10         ->17           28         ->1707         ->1707           708         ->1707         ->1707           708         ->1707         ->1707           708         ->1707         ->1707           708         ->1707         ->1707           708         ->1707         ->1707           708         ->1707         ->1707           708         ->1707         ->1707           708         ->1707         ->1707         ->1707         ->1707         ->1707         ->1707         ->1707         ->1707         ->1707         ->1707         ->1707         ->1707         ->1707         ->1707         ->1707         ->1707         ->1707         ->1707         ->1707         ->1707         ->1707         ->1707         ->1707         ->1707         ->1707         ->1707         ->1707         ->1707         ->1707         ->1707         ->1707         ->1707         ->1707         ->1707         ->1707         ->1707         ->1707         ->1707         ->1707         ->1707         ->1707         ->1707         ->1707         ->1707         ->1707         ->1707         ->1707         ->1707         ->1707         ->1707         ->1707                                                                                                    | 1U2         SG           103         PAR           104         AD[15]           105         +3.3VA           106         AD[13]           107         AD[11]           108         SG           109         AD[9]           110         SG           111         C/BE(0)#           112         +3.3VA           116         AD[9]           111         C/BE(0)#           112         +3.3VA           113         AD[6]           114         AD[4]           115         SG           116         AD[2]           117         AD[0]           118         +3.3VA           119         +5.1VA           20         +5.1VA           21         FULL-C           3         MONO-C           4         B/W           5         +5.1VA           6         SG           7         NC           CN705 PS-ACC (C           Pin No         Symbol           1         PWR-DN           3         -12VB           6         SG </td <td>Signal ground<br/>PCI address/data bus [9]<br/>Signal ground<br/>Command and byte enable-0<br/>(Command and byte enable-0<br/>+3.3 V<br/>PCI address/data bus [6]<br/>PCI address/data bus [4]<br/>Signal ground<br/>PCI address/data bus [2]<br/>PCI address/data bus [2]<br/>PCI address/data bus [0]<br/>+3.3 V<br/>+5.1 V<br/>+5.1 V<br/>+5.1 V<br/>+5.1 V<br/>(CN126) &lt;-&gt; COIN CONTROLLER (OPT<br/>CARD (OPTION)<br/>Name<br/>Paper size signal<br/>Full-color mode signal<br/>Black and white mode signal<br/>Black and white mode signal<br/>Black and white mode signal<br/>Black and white mode signal<br/>Commence address<br/>Signal ground<br/>Not connected<br/>705) &lt;-&gt; PWA-F-SYS (CN122)<br/>Name<br/>Power supply enable signal<br/>AC main power down signal<br/>-12 V<br/>Signal ground<br/>+12 V<br/>Signal ground<br/>+12 V<br/>Signal ground<br/>+3.3 V<br/>+3.3 V<br/>+3.3 V<br/>+3.3 V<br/>+3.3 V<br/>+3.3 V<br/>+3.3 V<br/>+3.3 V<br/>+3.3 V<br/>+3.3 V<br/>+3.3 V<br/>+3.3 V<br/>+3.3 V<br/>+3.3 V<br/>Signal ground<br/>+3.3 V<br/>+3.3 V<br/>Signal ground<br/>+3.3 V<br/>+3.3 V<br/>Signal ground<br/>+3.3 V<br/>+3.3 V<br/>Signal ground<br/>+3.3 V<br/>+3.3 V<br/>Signal ground<br/>+3.3 V<br/>+3.3 V<br/>Signal ground<br/>+3.3 V<br/>+3.3 V<br/>Signal ground<br/>+3.3 V<br/>+3.3 V<br/>Signal ground<br/>+3.3 V<br/>+3.3 V<br/>Signal ground<br/>+3.3 V<br/>+3.3 V<br/>Signal ground<br/>+3.3 V<br/>+3.3 V<br/>Signal ground<br/>Signal ground<br/>Signal ground<br/>Signal ground<br/>Signal ground<br/>Signal ground<br/>Signal ground<br/>Signal ground<br/>Signal ground<br/>Signal ground<br/>Signal ground<br/>Signal ground<br/>Signal ground<br/>+3.3 V</td> <td>Active  Active  Active Active Active</td> <td>9<br/>10<br/>11<br/>12<br/>13<br/>14<br/>15<br/>16<br/><b>J426</b><br/><b>Pin No</b><br/>1<br/>2<br/>3<br/>4<br/>5<br/>6<br/>7<br/>8<br/>9<br/>10<br/>11<br/>12<br/>2<br/>3<br/>4<br/>5<br/>6<br/>7<br/>8<br/>9<br/>10<br/>11<br/>2<br/>3<br/>4<br/>5<br/>6<br/>7<br/>8<br/>9<br/>10<br/>11<br/>2<br/>3<br/>4<br/>5<br/>6<br/>7<br/>8<br/>9<br/>10<br/>11<br/>2<br/>3<br/>4<br/>5<br/>6<br/>7<br/>8<br/>9<br/>10<br/>11<br/>2<br/>3<br/>4<br/>5<br/>6<br/>7<br/>8<br/>9<br/>10<br/>11<br/>2<br/>3<br/>4<br/>5<br/>6<br/>7<br/>8<br/>9<br/>10<br/>11<br/>12<br/>12<br/>12<br/>12<br/>12<br/>12<br/>12<br/>12<br/>12</td> <td>LDFC-9<br/>LDFC-10<br/>LDFC-11<br/>LDFC-12<br/>LDFC-13<br/>LDFC-15<br/>LDON0<br/>LDON1<br/>SG<br/><b>PWA-F-DSP</b><br/><b>SCN14</b><br/>SCN15<br/>SCN14<br/>SCN15<br/>SCN14<br/>SCN12<br/>SCN12<br/>SCN11<br/>RET0<br/>RET1<br/>RET2<br/>RET3<br/>RET3<br/>RET8<br/>RET9<br/><b>PWA-F-NIC</b><br/>(RD+)FA3<br/>(TD-)FA2<br/>(RD-)FA6<br/>FA78<br/>FA45<br/>FA45<br/>FA45<br/>FA78<br/>FA78<br/>FA78<br/>FA78<br/>FA78<br/>FA78<br/>FA78<br/>FA78<br/>FA78<br/>FA78<br/>FA78<br/>FA78<br/>FA78<br/>FA78<br/>FA78<br/>FA78<br/>FA78<br/>FA78<br/>FA78<br/>FA78<br/>FA78<br/>FA78<br/>FA78<br/>FA78<br/>FA78<br/>FA78<br/>FA78<br/>SH<br/>SH<br/>SH<br/>SH</td> <td>LED driver output-13<br/>LED driver output-15<br/>LED driver output-15<br/>LED common driver signal-0<br/>LED common driver signal-1<br/>Signal ground<br/>(J426) &lt;-&gt; PWA-F-KEY (J429<br/>Name<br/>Button scanning signal-3<br/>Button scanning signal-3<br/>Button scanning signal-3<br/>Button scanning return signal-1<br/>Button scanning return signal-1<br/>Button scanning return signal-1<br/>Button scanning return signal-3<br/>Button scanning return signal-3<br/>Button scanning return signal-3<br/>Button scanning return signal-3<br/>Button scanning return signal-3<br/>Button scanning return signal-4<br/>Button scanning return signal-4<br/>Button scanning return signal-3<br/>Button scanning return signal-4<br/>Button scanning return signal-4<br/>Button scanning return signal-9<br/>J2) &lt;-&gt; LAN (10BASE-T/100<br/>Name<br/>Transmitted data +<br/>Transmitted data +<br/>Transmitted data -<br/>Received data -<br/>Not used<br/>Not used<br/>Not used<br/>Not connected<br/>Shield<br/>Shield<br/>Shie</td>                                                                                                    | Signal ground<br>PCI address/data bus [9]<br>Signal ground<br>Command and byte enable-0<br>(Command and byte enable-0<br>+3.3 V<br>PCI address/data bus [6]<br>PCI address/data bus [4]<br>Signal ground<br>PCI address/data bus [2]<br>PCI address/data bus [2]<br>PCI address/data bus [0]<br>+3.3 V<br>+5.1 V<br>+5.1 V<br>+5.1 V<br>+5.1 V<br>(CN126) <-> COIN CONTROLLER (OPT<br>CARD (OPTION)<br>Name<br>Paper size signal<br>Full-color mode signal<br>Black and white mode signal<br>Black and white mode signal<br>Black and white mode signal<br>Black and white mode signal<br>Commence address<br>Signal ground<br>Not connected<br>705) <-> PWA-F-SYS (CN122)<br>Name<br>Power supply enable signal<br>AC main power down signal<br>-12 V<br>Signal ground<br>+12 V<br>Signal ground<br>+12 V<br>Signal ground<br>+3.3 V<br>+3.3 V<br>+3.3 V<br>+3.3 V<br>+3.3 V<br>+3.3 V<br>+3.3 V<br>+3.3 V<br>+3.3 V<br>+3.3 V<br>+3.3 V<br>+3.3 V<br>+3.3 V<br>+3.3 V<br>Signal ground<br>+3.3 V<br>+3.3 V<br>Signal ground<br>+3.3 V<br>+3.3 V<br>Signal ground<br>+3.3 V<br>+3.3 V<br>Signal ground<br>+3.3 V<br>+3.3 V<br>Signal ground<br>+3.3 V<br>+3.3 V<br>Signal ground<br>+3.3 V<br>+3.3 V<br>Signal ground<br>+3.3 V<br>+3.3 V<br>Signal ground<br>+3.3 V<br>+3.3 V<br>Signal ground<br>+3.3 V<br>+3.3 V<br>Signal ground<br>+3.3 V<br>+3.3 V<br>Signal ground<br>Signal ground<br>Signal ground<br>Signal ground<br>Signal ground<br>Signal ground<br>Signal ground<br>Signal ground<br>Signal ground<br>Signal ground<br>Signal ground<br>Signal ground<br>Signal ground<br>+3.3 V                                                                                                    | Active  Active Active Active | 9<br>10<br>11<br>12<br>13<br>14<br>15<br>16<br><b>J426</b><br><b>Pin No</b><br>1<br>2<br>3<br>4<br>5<br>6<br>7<br>8<br>9<br>10<br>11<br>12<br>2<br>3<br>4<br>5<br>6<br>7<br>8<br>9<br>10<br>11<br>2<br>3<br>4<br>5<br>6<br>7<br>8<br>9<br>10<br>11<br>2<br>3<br>4<br>5<br>6<br>7<br>8<br>9<br>10<br>11<br>2<br>3<br>4<br>5<br>6<br>7<br>8<br>9<br>10<br>11<br>2<br>3<br>4<br>5<br>6<br>7<br>8<br>9<br>10<br>11<br>2<br>3<br>4<br>5<br>6<br>7<br>8<br>9<br>10<br>11<br>12<br>12<br>12<br>12<br>12<br>12<br>12<br>12<br>12                                                                                                    | LDFC-9<br>LDFC-10<br>LDFC-11<br>LDFC-12<br>LDFC-13<br>LDFC-15<br>LDON0<br>LDON1<br>SG<br><b>PWA-F-DSP</b><br><b>SCN14</b><br>SCN15<br>SCN14<br>SCN15<br>SCN14<br>SCN12<br>SCN12<br>SCN11<br>RET0<br>RET1<br>RET2<br>RET3<br>RET3<br>RET8<br>RET9<br><b>PWA-F-NIC</b><br>(RD+)FA3<br>(TD-)FA2<br>(RD-)FA6<br>FA78<br>FA45<br>FA45<br>FA45<br>FA78<br>FA78<br>FA78<br>FA78<br>FA78<br>FA78<br>FA78<br>FA78<br>FA78<br>FA78<br>FA78<br>FA78<br>FA78<br>FA78<br>FA78<br>FA78<br>FA78<br>FA78<br>FA78<br>FA78<br>FA78<br>FA78<br>FA78<br>FA78<br>FA78<br>FA78<br>FA78<br>SH<br>SH<br>SH<br>SH                                                                                                    | LED driver output-13<br>LED driver output-15<br>LED driver output-15<br>LED common driver signal-0<br>LED common driver signal-1<br>Signal ground<br>(J426) <-> PWA-F-KEY (J429<br>Name<br>Button scanning signal-3<br>Button scanning signal-3<br>Button scanning signal-3<br>Button scanning return signal-1<br>Button scanning return signal-1<br>Button scanning return signal-1<br>Button scanning return signal-3<br>Button scanning return signal-3<br>Button scanning return signal-3<br>Button scanning return signal-3<br>Button scanning return signal-3<br>Button scanning return signal-4<br>Button scanning return signal-4<br>Button scanning return signal-3<br>Button scanning return signal-4<br>Button scanning return signal-4<br>Button scanning return signal-9<br>J2) <-> LAN (10BASE-T/100<br>Name<br>Transmitted data +<br>Transmitted data +<br>Transmitted data -<br>Received data -<br>Not used<br>Not used<br>Not used<br>Not connected<br>Shield<br>Shield<br>Shie                   |
| Link         Link           NYR0 BS-ACC (CN706) <> PWA-F-LGC (CN311),<br>PWA-F-LGS (CN431)         PMA           PWA F-LGS (CN431)         Name         Active<br>3           PMN b         Symbol         Mag and ground         -           3         PG         Prover ground         -           3         PG         Prover ground         -           4         PSUVD-1         Laser imag data (differmitti sign<br>9         -           7         PG         Prover ground         -         -           8         PSUVD-1         Laser imag data (differmitti sign<br>9         -           7         PG         Prover ground         -         -           1         PSUVD-1         -         -         -           1         PSUVD-1         -         -         -           1         PSUVD-1         -         -         -           1         PSUVD-1         -         -         -           1         PSUVD-1         -         -         -           1         PSUVD-1         -         -         -           1         NCO         Strutt         -         -           1         NCO         St                                                                                                    | Intern         Intern         Intern           N706 PS-ACC (CN706) <> PWA-FLGC (CN311).         PWA-FLW (CM31)           PWA-FLW (CM31)         Name         Active           PWA-FLW (CM31)         Name         Active           PWA-FLW (CM31)         Name         Active           PWA-FLW (CM31)         Name         Active           PWA-FLW (CM31)         Name         Active           PWA-FLW (CM31)         Name         Active           PWA-FLW (CM31)         Name         Active           PWA-FLW (CM31)         Name         Active           PWA-FLW (CM31)         Name         Active           PWA-FLW (CM31)         Name         Active           PWA (PMA)         Segnal ground         CH3           PWA (PMA)         Segnal ground         CH3           PWA (PMA)         Segnal ground         CH3           PWA (PMA)         Segnal ground         CH3           PWA (PMA)         Segnal ground         CH3           PWA (PMA)         Segnal ground         CH3           PWA (PMA)         Segnal ground         CH3           PWA (PMA)         Segnal ground         CH3           PWA (PMA)         Segnal ground         CH3                                                                                                    | Construct         List / Image: Construct         Construct         Construct         Construct         Construct           1706         PSACC (CN030) <                                                                                                    | 1U2         SG           103         PAR           104         AD[15]           105         +3.3VA           106         AD[13]           107         AD[11]           108         SG           109         AD[9]           110         SG           111         C/BE(0)#           112         +3.3VA           113         AD[6]           114         AD[14]           115         SG           116         AD[2]           117         AD[0]           118         +3.3VA           119         +5.1VA           120         +5.1VA           120         +5.1VA           2         FULL-C           3         MONO-C           4         B/W           5         +5.1VA           6         SG           7         NC           CN705 PS-ACC (C           Pin No         Symbol           1         PWR-EN           2         PWR-EN           3         -12VB           4         SG           5         +12VA                                                                                                    | Signal ground<br>PCI address/data bus [9]<br>Signal ground<br>Command and byte enable-0<br>+3.3 V<br>PCI address/data bus [6]<br>PCI address/data bus [4]<br>Signal ground<br>PCI address/data bus [2]<br>PCI address/data bus [0]<br>+3.3 V<br>+5.1 V<br>+5.1 V<br>+5.1 V<br>(CN126) <-> COIN CONTROLLER (OPT<br>CN126) <-> COIN CONTROLLER (OPT<br>CN126) <-> COIN CONTROLLER (OPT<br>CN126) <-> COIN CONTROLLER (OPT<br>CN126) <-> COIN CONTROLLER (OPT<br>CN126) <-> COIN CONTROLLER (OPT<br>CN126) <-> COIN CONTROLLER (OPT<br>CN126) <-> COIN CONTROLLER (OPT<br>CN126) <-> COIN CONTROLLER (OPT<br>Signal ground<br>+5.1 V<br>Signal ground<br>+5.1 V<br>Signal ground<br>+12 V<br>Signal ground<br>+12 V<br>Signal ground<br>+12 V<br>Signal ground<br>+12 V<br>Signal ground<br>+12 V<br>Signal ground<br>+13.3 V<br>+3.3 V<br>+3.3 V<br>+3.3 V<br>+3.3 V<br>+3.3 V<br>+3.3 V<br>+3.3 V<br>+3.3 V<br>+3.3 V<br>+3.3 V<br>+3.3 V<br>+3.3 V<br>Signal ground<br>Signal ground                                                                                                    | Active  Active  Active  Active                                                                                                    | 9<br>10<br>11<br>12<br>13<br>14<br>15<br>16<br><b>J426</b><br><b>Pin No</b><br>1<br>2<br>3<br>4<br>5<br>6<br>7<br>7<br>8<br>9<br>10<br>11<br><b>Z</b><br><b>S</b><br>6<br>7<br>7<br>8<br>9<br>10<br>11<br><b>Z</b><br><b>S</b><br>6<br>7<br>7<br>8<br>9<br>10<br>11<br><b>Z</b><br><b>S</b><br>6<br>7<br>7<br>8<br>9<br>10<br>11<br><b>Z</b><br><b>S</b><br>6<br>7<br>7<br>8<br>9<br>10<br>11<br><b>Z</b><br><b>S</b><br>6<br>7<br>7<br>8<br>9<br>10<br>11<br><b>Z</b><br><b>S</b><br>6<br>7<br>7<br>7<br>8<br>9<br>10<br>11<br><b>Z</b><br><b>S</b><br>6<br>7<br>7<br>7<br>8<br>9<br>10<br>11<br><b>Z</b><br><b>S</b><br><b>S</b><br><b>S</b><br><b>S</b><br><b>S</b><br><b>S</b><br><b>S</b><br><b>S</b>                                                                                                    | LDFC-9<br>LDFC-10<br>LDFC-11<br>LDFC-12<br>LDFC-13<br>LDFC-13<br>LDFC-15<br>LDON0<br>LDON0<br>LDON1<br>SG<br><b>SWM50</b><br><b>SWM50</b><br><b>SCN15</b><br>SCN14<br>SCN13<br>SCN13<br>SCN14<br>SCN13<br>SCN14<br>SCN13<br>SCN14<br>SCN13<br>SCN14<br>SCN13<br>SCN14<br>SCN13<br>SCN14<br>SCN13<br>SCN14<br>SCN14<br>SCN13<br>SCN14<br>SCN15<br>SCN14<br>SCN14<br>SCN15<br>SCN14<br>SCN14<br>SCN15<br>SCN14<br>SCN14<br>SCN15<br>SCN14<br>SCN14<br>SCN14<br>SCN15<br>SCN14<br>SCN14<br>SCN14<br>SCN15<br>SCN14<br>SCN14<br>SCN15<br>SCN14<br>SCN14<br>SCN14<br>SCN14<br>SCN14<br>SCN14<br>SCN12<br>SCN14<br>SCN12<br>SCN14<br>SCN14<br>SCN14<br>SCN14<br>SCN14<br>SCN14<br>SCN15<br>SCN14<br>SCN14<br>SCN14<br>SCN14<br>SCN14<br>SCN14<br>SCN14<br>SCN14<br>SCN15<br>SCN14<br>SCN14<br>SCN14<br>SCN14<br>SCN15<br>SCN14<br>SCN14<br>SCN14<br>SCN16<br>SCN14<br>SCN16<br>SCN16<br>SCN16<br>SH<br>SH<br>SH<br>SH<br>SH<br>SH<br>SH<br>SH                                                                                                    | LED driver output-13<br>LED driver output-15<br>LED driver output-15<br>LED common driver signal-0<br>LED common driver signal-0<br>LED common driver signal-0<br>Signal ground<br>(J426) <-> PWA-F-KEY (J429<br>Name<br>Button scanning signal-3<br>Button scanning signal-3<br>Button scanning signal-2<br>Button scanning return signal-0<br>Button scanning return signal-1<br>Button scanning return signal-1<br>Button scanning return signal-3<br>Button scanning return signal-3<br>Button scanning statun scannal-3<br>Button scanning statun scannal-3<br>Button scanning statun scannal-3<br>Button scanning statun scannal-3<br>Button scanning statun scannal-3<br>Button scanning statun scannal-3<br>Button scanning statun scannal-3<br>Button scanning statun scannal-3<br>Button scann                                                                                                    |
| Introd         Symbol         Symbol                                                                                                    | Into Porto:         Prime         Prime         Prim         Prime         Prime                                                                                                    | It or D = Particle (LM131),<br>PWA = FLUS (CM431)           PWA = FLUS (CM43)           Name         Active<br>3           Name         Active<br>4           State         Symbol         Control (Inference) and<br>3           Name         Active<br>4           State         Symbol         Control (Inference) and<br>4           State         Symbol         Control (Inference) and<br>4           State         Symbol         Control (Inference) and<br>4           State         Symbol         Control (Inference) and<br>4           State         Symbol         Control (Inference) and<br>4           State         Symbol         Control (Inference) and<br>4           State         Symbol         Control (Inference) and<br>4         Control (Inference) and<br>4           State         State         Symbol         Control (Inference) and<br>4         Control (Inference) and<br>4           State         State         State         State         State         Control (Inference) and<br>4         Control (Inference) and<br>4           State         State         State         State         State         Control (Inference) and<br>4         Control (Inference) and<br>4           State         State         State         State         State         State         Contrel (Inferen                                                                                                    | 1U2         SG           103         PAR           104         AD[15]           105         +3.3VA           106         AD[13]           107         AD[11]           108         SG           109         AD[9]           110         SG           111         C/BE(0)#           112         +3.3VA           116         AD[9]           111         C/BE(0)#           112         +3.3VA           113         AD[6]           114         AD[4]           115         SG           116         AD[2]           117         AD[0]           118         +3.3VA           119         +5.1VA           CN126         PWA-F-SYS           COPY KEY           Pin No         Symbol           1         L/S           2         FULL-C           3         MONO-C           4         B/W           5         +5.1VA           6         SG           7         NC           CN705 PS-ACC (C           Pin No         Symbol                                                                                                    | Signal ground<br>PCI address/data bus [9]<br>Signal ground<br>Command and byte enable-0<br>+3.3 V<br>PCI address/data bus [6]<br>PCI address/data bus [4]<br>Signal ground<br>PCI address/data bus [2]<br>PCI address/data bus [2]<br>PCI address/data bus [0]<br>+3.3 V<br>+5.1 V<br>+5.1 V<br>+5.1 V<br>+5.1 V<br>(CN126) <-> COIN CONTROLLER (OPT<br>CARD (OPTION)<br>Name<br>Paper size signal<br>Full-color mode signal<br>Black and white mode signal<br>Black and white mode signal<br>Black and white mode signal<br>Black and white mode signal<br>Connected<br>705) <-> PWA-F-SYS (CN122)<br>Name<br>Power supply enable signal<br>AC main power down signal<br>-12 V<br>Signal ground<br>+12 V<br>Signal ground<br>+12 V<br>Signal ground<br>+3.3 V<br>+3.3 V<br>+3.3 V<br>+3.3 V<br>+3.3 V<br>+3.3 V<br>+3.3 V<br>+3.3 V<br>+3.3 V<br>+3.3 V<br>+3.3 V<br>+3.3 V<br>+3.3 V<br>+3.3 V<br>+3.3 V<br>+3.3 V<br>+3.3 V<br>Signal ground<br>+5.1 V<br>+5.1 V<br>+5.1 V                                                                                                    | -           -           -           -           -           -           -           -           -           -           -           -           -           -           -           -           -           -           -           -           -           -           -           -           -           -           -           -           -           -           -           -           -           -           -           -           -           -           -           -           -           -           -           -           -           -           -           -           -           -           -           -           -           -                                                                                                              | 9<br>10<br>11<br>12<br>13<br>14<br>15<br>16<br><b>J426</b><br><b>Pin No</b><br>1<br>2<br>3<br>4<br>5<br>6<br>7<br>8<br>9<br>10<br>11<br>1<br>2<br>3<br>4<br>5<br>6<br>7<br>8<br>9<br>10<br>11<br>2<br>3<br>4<br>5<br>6<br>7<br>8<br>9<br>10<br>11<br>2<br>3<br>4<br>5<br>6<br>7<br>8<br>9<br>10<br>11<br>2<br>3<br>4<br>5<br>6<br>7<br>8<br>9<br>10<br>11<br>2<br>3<br>4<br>5<br>6<br>7<br>8<br>9<br>10<br>11<br>2<br>3<br>4<br>5<br>6<br>7<br>8<br>9<br>10<br>11<br>12<br>12<br>12<br>12<br>12<br>12<br>12<br>12<br>12                                                                                                    | LDFC-9<br>LDFC-10<br>LDFC-11<br>LDFC-12<br>LDFC-13<br>LDFC-15<br>LDON0<br>LDON1<br>SG<br><b>PWA-F-DSP</b><br><b>SG</b><br><b>PWA-F-DSP</b><br><b>SG</b><br><b>SCN13</b><br>SCN14<br>SCN15<br>SCN14<br>SCN15<br>SCN14<br>SCN12<br>SCN11<br>RET0<br>RET1<br>RET2<br>RET3<br>RET3<br>RET3<br>RET3<br>RET4<br>RET9<br><b>PWA-F-NIC (.</b><br><b>Symbol</b><br>(TD+)FA1<br>(TD-)FA2<br>(RD+)FA3<br>FA45<br>FA45<br>FA45<br>FA45<br>FA45<br>FA45<br>FA45<br>FA45<br>FA78<br>NC(MTG)<br>SH<br>SH<br>SH<br>SH<br>SH<br>SH<br>SH<br>SH<br>SH<br>SH                                                                                                    | LED driver output-13<br>LED driver output-15<br>LED driver output-15<br>LED common driver signal-0<br>LED common driver signal-1<br>Signal ground<br>(J426) <-> PWA-F-KEY (J429<br>Name<br>Button scanning signal-5<br>Button scanning signal-3<br>Button scanning signal-3<br>Button scanning return signal-1<br>Button scanning return signal-1<br>Button scanning return signal-3<br>Button scanning return signal-3<br>Button scanning return signal-3<br>Button scanning return signal-3<br>Button scanning return signal-4<br>Button scanning return signal-4<br>Button scanning return signal-5<br>Button scanning return signal-4<br>Button scanning return signal-3<br>Button scanning return signal-8<br>Button scanning return signal-9<br>U2) <-> LAN (10BASE-T/100<br>Name<br>Transmitted data +<br>Not used<br>Not used<br>Not used<br>Not used<br>Not used<br>Not used<br>Not used<br>Not used<br>Not onnected<br>Shield<br>Shiel       |
| Pin NoSymbolNameActive1SGSignal ground-21SGSignal ground-21SGNoNo21NoNoNo31NONoSignal ground-31NOPower ground31SGNoSignal ground-11SGPower ground11Signal ground11Signal ground11Signal ground1NoNot connected1NoNot connected20Signal ground21SGSignal ground21SGSignal ground22Signal ground23Signal ground24SGSignal ground25Signal ground26Signal ground27Signal ground28Signal ground29Signal ground20Signal ground                                                                                                    | Pin No.SymbolNameActive15GSignal ground-245 VU45 VU-316Forward ground-416VV5724VD2424 V-6724VD2424 V-775 VD81785 VD-9PGPower ground-10PGPower ground-1124VD124V-1224VD124V-1335 VD1424VD124V-15NCCNot connected-16NGCNot connected-17NCCNot connected-18HTRON-LASide batter CMCVF signal of fuser roller-18NGCNot connected-19NGCNot connected-21152V451 V 16 FUS board)-22152V451 V 16 FUS board)-23163Signal ground-24172V451 V 16 FUS board)-25173753 VB-27153VB733 VL-28173 VD29173 VD20173 VD21172VD22172VP23173 VD24173 VD <t< td=""><td>in NoSymbolNameActive253Signal ground-21510015310015100410015100514400212410071001241007100124100101241001001112412410010124124100111241241001212412410013124124100141241241001512412410016111241101712412411018117124110191171241101011712411011124110110121241101101311611011014110110110151101101101611011011017110110110181101101101911011011010110110110111101101101212012011013110110110141401101101511011011016</td></t<> <td>1U2         SG           103         PAR           104         AD[15]           105         +3.3VA           106         AD[13]           107         AD[11]           108         SG           109         AD[9]           110         SG           111         C/BE(0)#           112         +3.3VA           113         AD[6]           114         AD[14]           115         SG           116         AD[2]           117         AD[0]           118         +3.3VA           119         +5.1VA           20         +5.1VA           20         +5.1VA           210         +5.1VA           6         SG           7         NC           21         FULL-C           3         MONO-C           4         B/W           5         +5.1VA           6         SG           7         NC           2N705         PS-ACC (C           Pin No         Symbol           1         PWR-EN           3         -12VB&lt;</td> <td>Signal ground<br/>PCI address/data bus [9]<br/>Signal ground<br/>Command and byte enable-0<br/>+3.3 V<br/>PCI address/data bus [6]<br/>PCI address/data bus [4]<br/>Signal ground<br/>PCI address/data bus [2]<br/>PCI address/data bus [0]<br/>+3.3 V<br/>+5.1 V<br/>+5.1 V<br/>(CN126) &lt;-&gt; COIN CONTROLLER (OPT<br/>CN126) &lt;-&gt; COIN CONTROLLER (OPT<br/>CN126) &lt;-&gt; COIN CONTROLLER (OPT<br/>CN126) &lt;-&gt; COIN CONTROLLER (OPT<br/>CN126) &lt;-&gt; COIN CONTROLLER (OPT<br/>CN126) &lt;-&gt; COIN CONTROLLER (OPT<br/>CN126) &lt;-&gt; COIN CONTROLLER (OPT<br/>CN126) &lt;-&gt; COIN CONTROLLER (OPT<br/>Name<br/>Paper size signal<br/>Full-color mode signal<br/>Black and white mode signal<br/>+5.1 V<br/>Signal ground<br/>Not connected<br/>Power supply enable signal<br/>AC main power down signal<br/>-12 V<br/>Signal ground<br/>+12 V<br/>Signal ground<br/>+12 V<br/>Signal ground<br/>+12 V<br/>Signal ground<br/>+12 V<br/>Signal ground<br/>+13.3 V<br/>+3.3 V<br/>+3.3 V<br/>+3.3 V<br/>+3.3 V<br/>+3.3 V<br/>+3.3 V<br/>+3.3 V<br/>+3.3 V<br/>+3.3 V<br/>+3.3 V<br/>+3.3 V<br/>+3.3 V<br/>+3.3 V<br/>+3.3 V<br/>+3.3 V<br/>+3.3 V<br/>+5.1 V<br/>+5.1 V<br/>+5.1 V<br/>+5.1 V</td> <td>Active  Active  Active  Active  Active </td> <td>9<br/>10<br/>11<br/>12<br/>13<br/>14<br/>15<br/>16<br/><b>J426</b><br/><b>Pin No</b><br/>1<br/>2<br/>3<br/>4<br/>5<br/>6<br/>7<br/>7<br/>8<br/>9<br/>10<br/>11<br/><b>Z</b><br/><b>S</b><br/>6<br/>7<br/>7<br/>8<br/>9<br/>10<br/>11<br/><b>Z</b><br/><b>S</b><br/>6<br/>7<br/>7<br/>8<br/>9<br/>10<br/>11<br/><b>Z</b><br/><b>S</b><br/>6<br/>7<br/>7<br/>8<br/>9<br/>10<br/>11<br/><b>Z</b><br/><b>S</b><br/>6<br/>7<br/>7<br/>8<br/>9<br/>10<br/>11<br/><b>Z</b><br/><b>S</b><br/>6<br/>7<br/>7<br/>8<br/>9<br/>10<br/>11<br/><b>Z</b><br/><b>S</b><br/>6<br/>7<br/>7<br/>8<br/>9<br/>10<br/>11<br/><b>Z</b><br/><b>S</b><br/>6<br/>7<br/>7<br/>8<br/>9<br/>10<br/>11<br/><b>Z</b><br/><b>S</b><br/>6<br/>7<br/>7<br/>8<br/>9<br/>10<br/>11<br/><b>Z</b><br/><b>S</b><br/>6<br/>7<br/>7<br/>8<br/>9<br/>10<br/>11<br/><b>Z</b><br/><b>S</b><br/>6<br/>7<br/>7<br/>8<br/>9<br/>10<br/>11<br/><b>Z</b><br/><b>S</b><br/>6<br/>7<br/>7<br/>8<br/>9<br/>10<br/>11<br/><b>Z</b><br/><b>S</b><br/><b>S</b><br/><b>S</b><br/><b>S</b><br/><b>S</b><br/><b>S</b><br/><b>S</b><br/><b>S</b></td> <td>LDFC-9<br/>LDFC-10<br/>LDFC-11<br/>LDFC-12<br/>LDFC-13<br/>LDFC-13<br/>LDFC-15<br/>LDON0<br/>LDFC-15<br/>LDON0<br/>LDON1<br/>SG<br/>SCN15<br/>SCN14<br/>SCN15<br/>SCN14<br/>SCN13<br/>SCN12<br/>SCN12<br/>SCN12<br/>SCN11<br/>RET0<br/>RET1<br/>RET3<br/>RET3<br/>RET3<br/>RET3<br/>RET3<br/>RET3<br/>RET3<br/>RET3<br/>RET3<br/>RET3<br/>RET3<br/>RET3<br/>RET3<br/>RET3<br/>RET4<br/>SCN12<br/>SCN12<br/>SCN12<br/>SCN14<br/>SCN12<br/>SCN14<br/>SCN13<br/>SCN12<br/>SCN14<br/>SCN14<br/>SCN13<br/>SCN14<br/>SCN14<br/>SCN14<br/>SCN15<br/>SCN14<br/>SCN14<br/>SCN14<br/>SCN15<br/>SCN14<br/>SCN12<br/>SCN14<br/>SCN12<br/>SCN14<br/>SCN12<br/>SCN14<br/>SCN12<br/>SCN14<br/>SCN12<br/>SCN14<br/>SCN12<br/>SCN14<br/>SCN14<br/>SCN15<br/>SCN14<br/>SCN12<br/>SCN14<br/>SCN14<br/>SCN14<br/>SCN15<br/>SCN14<br/>SCN14<br/>SCN16<br/>SCN14<br/>SCN16<br/>SCN16<br/>SCN16<br/>SCN16<br/>SCN16<br/>SCN16<br/>SCN16<br/>SCN17<br/>SCN17<br/>SCN77<br/>SCN77</td> <td>LED driver output-13<br/>LED driver output-15<br/>LED driver output-15<br/>LED common driver signal-0<br/>LED common driver signal-0<br/>LED common driver signal-0<br/>Signal ground<br/>(J426) &lt;-&gt; PWA-F-KEY (J429<br/>Name<br/>Button scanning signal-5<br/>Button scanning signal-4<br/>Button scanning signal-2<br/>Button scanning return signal-0<br/>Button scanning return signal-1<br/>Button scanning return signal-1<br/>Button scanning return signal-3<br/>Button scanning return signal-3<br/>Button scanning return signal-4<br/>Button scanning return signal-4<br/>Button scanning return signal-4<br/>Button scanning return signal-7<br/>Button scanning return signal-7<br/>Button scanning return signal scan-8<br/>Button scanning return signal scan-8<br/>Button scanning return signal scan-8<br/>Button scanning return signal scan-8<br/>Button scanning return signal scan-8<br/>Button scanning return signal scan-8<br/>Button scanning return signal scan-8<br/>Button scanning return signal scan-8<br/>Button scanning return signal scan-9<br/>Signal ground<br/>Not used<br/>Not used<br/>Not used<br/>Not used<br/>Name<br/>Signal ground<br/>Not used<br/>Signal ground<br/>Not used<br/>Signal ground<br/>Not used<br/>Signal ground<br/>Not used<br/>Signal ground<br/>Not used<br/>Signal ground<br/>Not used<br/>Signal ground<br/>Not used<br/>Signal ground<br/>Not used<br/>Signal ground<br/>Not used<br/>Signal ground<br/>Not used<br/>Signal ground<br/>Not used<br/>Signal ground<br/>Signal ground<br/>Signal ground<br/>Signal ground<br/>Signal ground<br/>Signal ground<br/>Signal ground<br/>Signal ground<br/>Signal ground<br/>Signal ground<br/>Signal ground<br/>Signal ground<br/>Signal ground<br/>Signa</td>                                                                                                    | in NoSymbolNameActive253Signal ground-21510015310015100410015100514400212410071001241007100124100101241001001112412410010124124100111241241001212412410013124124100141241241001512412410016111241101712412411018117124110191171241101011712411011124110110121241101101311611011014110110110151101101101611011011017110110110181101101101911011011010110110110111101101101212012011013110110110141401101101511011011016                                                                                                    | 1U2         SG           103         PAR           104         AD[15]           105         +3.3VA           106         AD[13]           107         AD[11]           108         SG           109         AD[9]           110         SG           111         C/BE(0)#           112         +3.3VA           113         AD[6]           114         AD[14]           115         SG           116         AD[2]           117         AD[0]           118         +3.3VA           119         +5.1VA           20         +5.1VA           20         +5.1VA           210         +5.1VA           6         SG           7         NC           21         FULL-C           3         MONO-C           4         B/W           5         +5.1VA           6         SG           7         NC           2N705         PS-ACC (C           Pin No         Symbol           1         PWR-EN           3         -12VB<                                                                                                    | Signal ground<br>PCI address/data bus [9]<br>Signal ground<br>Command and byte enable-0<br>+3.3 V<br>PCI address/data bus [6]<br>PCI address/data bus [4]<br>Signal ground<br>PCI address/data bus [2]<br>PCI address/data bus [0]<br>+3.3 V<br>+5.1 V<br>+5.1 V<br>(CN126) <-> COIN CONTROLLER (OPT<br>CN126) <-> COIN CONTROLLER (OPT<br>CN126) <-> COIN CONTROLLER (OPT<br>CN126) <-> COIN CONTROLLER (OPT<br>CN126) <-> COIN CONTROLLER (OPT<br>CN126) <-> COIN CONTROLLER (OPT<br>CN126) <-> COIN CONTROLLER (OPT<br>CN126) <-> COIN CONTROLLER (OPT<br>Name<br>Paper size signal<br>Full-color mode signal<br>Black and white mode signal<br>+5.1 V<br>Signal ground<br>Not connected<br>Power supply enable signal<br>AC main power down signal<br>-12 V<br>Signal ground<br>+12 V<br>Signal ground<br>+12 V<br>Signal ground<br>+12 V<br>Signal ground<br>+12 V<br>Signal ground<br>+13.3 V<br>+3.3 V<br>+3.3 V<br>+3.3 V<br>+3.3 V<br>+3.3 V<br>+3.3 V<br>+3.3 V<br>+3.3 V<br>+3.3 V<br>+3.3 V<br>+3.3 V<br>+3.3 V<br>+3.3 V<br>+3.3 V<br>+3.3 V<br>+3.3 V<br>+5.1 V<br>+5.1 V<br>+5.1 V<br>+5.1 V                                                                                                    | Active  Active  Active  Active  Active                                                                                                    | 9<br>10<br>11<br>12<br>13<br>14<br>15<br>16<br><b>J426</b><br><b>Pin No</b><br>1<br>2<br>3<br>4<br>5<br>6<br>7<br>7<br>8<br>9<br>10<br>11<br><b>Z</b><br><b>S</b><br>6<br>7<br>7<br>8<br>9<br>10<br>11<br><b>Z</b><br><b>S</b><br>6<br>7<br>7<br>8<br>9<br>10<br>11<br><b>Z</b><br><b>S</b><br>6<br>7<br>7<br>8<br>9<br>10<br>11<br><b>Z</b><br><b>S</b><br>6<br>7<br>7<br>8<br>9<br>10<br>11<br><b>Z</b><br><b>S</b><br>6<br>7<br>7<br>8<br>9<br>10<br>11<br><b>Z</b><br><b>S</b><br>6<br>7<br>7<br>8<br>9<br>10<br>11<br><b>Z</b><br><b>S</b><br>6<br>7<br>7<br>8<br>9<br>10<br>11<br><b>Z</b><br><b>S</b><br>6<br>7<br>7<br>8<br>9<br>10<br>11<br><b>Z</b><br><b>S</b><br>6<br>7<br>7<br>8<br>9<br>10<br>11<br><b>Z</b><br><b>S</b><br>6<br>7<br>7<br>8<br>9<br>10<br>11<br><b>Z</b><br><b>S</b><br>6<br>7<br>7<br>8<br>9<br>10<br>11<br><b>Z</b><br><b>S</b><br><b>S</b><br><b>S</b><br><b>S</b><br><b>S</b><br><b>S</b><br><b>S</b><br><b>S</b>                                                                                                    | LDFC-9<br>LDFC-10<br>LDFC-11<br>LDFC-12<br>LDFC-13<br>LDFC-13<br>LDFC-15<br>LDON0<br>LDFC-15<br>LDON0<br>LDON1<br>SG<br>SCN15<br>SCN14<br>SCN15<br>SCN14<br>SCN13<br>SCN12<br>SCN12<br>SCN12<br>SCN11<br>RET0<br>RET1<br>RET3<br>RET3<br>RET3<br>RET3<br>RET3<br>RET3<br>RET3<br>RET3<br>RET3<br>RET3<br>RET3<br>RET3<br>RET3<br>RET3<br>RET4<br>SCN12<br>SCN12<br>SCN12<br>SCN14<br>SCN12<br>SCN14<br>SCN13<br>SCN12<br>SCN14<br>SCN14<br>SCN13<br>SCN14<br>SCN14<br>SCN14<br>SCN15<br>SCN14<br>SCN14<br>SCN14<br>SCN15<br>SCN14<br>SCN12<br>SCN14<br>SCN12<br>SCN14<br>SCN12<br>SCN14<br>SCN12<br>SCN14<br>SCN12<br>SCN14<br>SCN12<br>SCN14<br>SCN14<br>SCN15<br>SCN14<br>SCN12<br>SCN14<br>SCN14<br>SCN14<br>SCN15<br>SCN14<br>SCN14<br>SCN16<br>SCN14<br>SCN16<br>SCN16<br>SCN16<br>SCN16<br>SCN16<br>SCN16<br>SCN16<br>SCN17<br>SCN17<br>SCN77<br>SCN77                                                                                                    | LED driver output-13<br>LED driver output-15<br>LED driver output-15<br>LED common driver signal-0<br>LED common driver signal-0<br>LED common driver signal-0<br>Signal ground<br>(J426) <-> PWA-F-KEY (J429<br>Name<br>Button scanning signal-5<br>Button scanning signal-4<br>Button scanning signal-2<br>Button scanning return signal-0<br>Button scanning return signal-1<br>Button scanning return signal-1<br>Button scanning return signal-3<br>Button scanning return signal-3<br>Button scanning return signal-4<br>Button scanning return signal-4<br>Button scanning return signal-4<br>Button scanning return signal-7<br>Button scanning return signal-7<br>Button scanning return signal scan-8<br>Button scanning return signal scan-8<br>Button scanning return signal scan-8<br>Button scanning return signal scan-8<br>Button scanning return signal scan-8<br>Button scanning return signal scan-8<br>Button scanning return signal scan-8<br>Button scanning return signal scan-8<br>Button scanning return signal scan-9<br>Signal ground<br>Not used<br>Not used<br>Not used<br>Not used<br>Name<br>Signal ground<br>Not used<br>Signal ground<br>Not used<br>Signal ground<br>Not used<br>Signal ground<br>Not used<br>Signal ground<br>Not used<br>Signal ground<br>Not used<br>Signal ground<br>Not used<br>Signal ground<br>Not used<br>Signal ground<br>Not used<br>Signal ground<br>Not used<br>Signal ground<br>Not used<br>Signal ground<br>Signal ground<br>Signal ground<br>Signal ground<br>Signal ground<br>Signal ground<br>Signal ground<br>Signal ground<br>Signal ground<br>Signal ground<br>Signal ground<br>Signal ground<br>Signal ground<br>Signa                                                                                                    |
| LT.V.ITUTO2FORM ground-3FORM ground-4FORM ground-5FORM ground-6FORM ground-7FORFORM ground8FORM ground-10FORFORM ground11FORM ground-12FORM ground-13FORM ground-14SECOTO Signal ground-15FORM ground-16FORM ground-17FORM ground-18FORM ground-19FORM ground-19FORM ground-10FORM ground-11FORM ground-12FORM ground-13FORM ground-14SECOTON ground-15FORM ground-16FORM ground-17FORM ground-18FORM ground-19FORM ground-10FORM ground-11FORM ground-12FORM ground-13FORM ground-14FORM ground-15FORM ground-16FORM ground-17FORM ground-18FORM ground-19FORM ground-11FORM ground-11FORM ground </td <td></td> <td>-         -         -         -         -         -         -         -         -         -         -         -         -         -         -         -         -         -         -         -         -         -         -         -         -         -         -         -         -         -         -         -         -         -         -         -         -         -         -         -         -         -         -         -         -         -         -         -         -         -         -         -         -         -         -         -         -         -         -         -         -         -         -         -         -         -         -         -         -         -         -         -         -         -         -         -         -         -         -         -         -         -         -         -         -         -         -         -         -         -         -         -         -         -         -         -         -         -         -         -         -         -         -         -         -         -         -</td> <td>1U2         SG           103         PAR           104         AD[15]           105         +3.3VA           106         AD[13]           107         AD[11]           108         SG           109         AD[9]           110         SG           111         C/BE(0)#           112         +3.3VA           113         AD[6]           114         AD[4]           115         SG           114         AD[6]           114         AD[6]           114         AD[6]           114         AD[6]           114         AD[6]           115         SG           116         AD[2]           117         AD[6]           118         +3.3VA           19         +5.1VA           CN126         PWA-F-SYS           COPY KEY         Pin No           Symbol         1           1         L/S           2         FULL-C           3         MONO-C           4         B/W           5         +5.1VA           6</td> <td>Signal ground<br/>PCI address/data bus [9]<br/>Signal ground<br/>Command and byte enable-0<br/>+3.3 V<br/>PCI address/data bus [6]<br/>PCI address/data bus [4]<br/>Signal ground<br/>PCI address/data bus [2]<br/>PCI address/data bus [2]<br/>PCI address/data bus [0]<br/>+3.3 V<br/>+5.1 V<br/>+5.1 V<br/>+5.1 V<br/>(CN126) &lt;-&gt; COIN CONTROLLER (OPT<br/>CARD (OPTION)<br/>Name<br/>Paper size signal<br/>Full-color mode signal<br/>Black and white mode signal<br/>Black and white mode signal<br/>Black and white mode signal<br/>Black and white mode signal<br/>Common et all the signal<br/>Power supply enable signal<br/>AC main power down signal<br/>+12 V<br/>Signal ground<br/>+12 V<br/>Signal ground<br/>+12 V<br/>Signal ground<br/>+3.3 V<br/>+3.3 V<br/>+3.3 V<br/>+3.3 V<br/>+3.3 V<br/>+3.3 V<br/>+3.3 V<br/>Signal ground<br/>Signal ground<br/>+5.1 V<br/>Signal ground<br/>+5.1 V<br/>To6) &lt;-&gt; PWA-F-LGC (CN311),<br/>(CN431)</td> <td></td> <td>9<br/>10<br/>11<br/>12<br/>13<br/>14<br/>15<br/>16<br/><b>J426</b><br/><b>Pin No</b><br/>1<br/>2<br/>3<br/>4<br/>5<br/>6<br/>7<br/>8<br/>9<br/>10<br/>11<br/>2<br/>3<br/>4<br/>5<br/>6<br/>7<br/>8<br/>9<br/>10<br/>11<br/>2<br/>3<br/>4<br/>5<br/>6<br/>7<br/>8<br/>9<br/>10<br/>11<br/>2<br/>3<br/>4<br/>5<br/>6<br/>7<br/>8<br/>9<br/>10<br/>11<br/>2<br/>3<br/>4<br/>5<br/>6<br/>7<br/>8<br/>9<br/>10<br/>11<br/>2<br/>3<br/>4<br/>5<br/>6<br/>7<br/>8<br/>9<br/>10<br/>11<br/>2<br/>3<br/>4<br/>5<br/>6<br/>7<br/>8<br/>9<br/>10<br/>11<br/>12<br/>2<br/>3<br/>4<br/>5<br/>6<br/>7<br/>8<br/>9<br/>10<br/>11<br/>12<br/>2<br/>3<br/>4<br/>5<br/>6<br/>7<br/>7<br/>8<br/>9<br/>10<br/>11<br/>11<br/>12<br/>2<br/>3<br/>4<br/>5<br/>6<br/>7<br/>7<br/>8<br/>9<br/>10<br/>11<br/>11<br/>12<br/>10<br/>11<br/>11<br/>12<br/>10<br/>11<br/>11<br/>11<br/>11<br/>12<br/>13<br/>14<br/>5<br/>6<br/>7<br/>7<br/>8<br/>9<br/>10<br/>11<br/>11<br/>11<br/>12<br/>13<br/>14<br/>5<br/>6<br/>7<br/>7<br/>8<br/>9<br/>10<br/>11<br/>12<br/>2<br/>3<br/>4<br/>5<br/>6<br/>7<br/>7<br/>8<br/>9<br/>10<br/>11<br/>12<br/>2<br/>3<br/>4<br/>5<br/>6<br/>7<br/>7<br/>8<br/>9<br/>10<br/>11<br/>12<br/>2<br/>3<br/>4<br/>5<br/>6<br/>7<br/>7<br/>8<br/>9<br/>10<br/>11<br/>12<br/>13<br/>14<br/>5<br/>6<br/>7<br/>7<br/>8<br/>9<br/>10<br/>11<br/>12<br/>13<br/>14<br/>5<br/>6<br/>7<br/>7<br/>8<br/>9<br/>10<br/>11<br/>12<br/>13<br/>14<br/>5<br/>6<br/>7<br/>7<br/>8<br/>9<br/>9<br/>10<br/>11<br/>12<br/>7<br/>8<br/>9<br/>9<br/>10<br/>11<br/>12<br/>7<br/>8<br/>9<br/>9<br/>10<br/>11<br/>12<br/>7<br/>8<br/>9<br/>9<br/>10<br/>11<br/>12<br/>7<br/>8<br/>9<br/>9<br/>10<br/>11<br/>12<br/>13<br/>3<br/>14<br/>5<br/>6<br/>6<br/>7<br/>7<br/>8<br/>9<br/>9<br/>10<br/>10<br/>11<br/>12<br/>13<br/>14<br/>5<br/>6<br/>6<br/>7<br/>7<br/>8<br/>9<br/>9<br/>10<br/>10<br/>10<br/>10<br/>10<br/>10<br/>10<br/>10<br/>10<br/>10</td> <td>LDFC-9<br/>LDFC-10<br/>LDFC-11<br/>LDFC-12<br/>LDFC-13<br/>LDFC-13<br/>LDFC-13<br/>LDFC-15<br/>LDON0<br/>LDON0<br/>SG<br/><b>PWA-F-DSP</b> (<br/><b>Symbol</b><br/>SCN15<br/>SCN14<br/>SCN15<br/>SCN14<br/>SCN13<br/>SCN12<br/>SCN13<br/>SCN12<br/>SCN13<br/>SCN12<br/>SCN14<br/>SCN13<br/>SCN12<br/>SCN14<br/>SCN13<br/>SCN12<br/>SCN14<br/>SCN13<br/>SCN14<br/>SCN15<br/>SCN14<br/>SCN13<br/>SCN12<br/>SCN14<br/>SCN14<br/>SCN15<br/>SCN14<br/>SCN15<br/>SCN14<br/>SCN15<br/>SCN14<br/>SCN15<br/>SCN14<br/>SCN15<br/>SCN14<br/>SCN15<br/>SCN14<br/>SCN15<br/>SCN14<br/>SCN15<br/>SCN14<br/>SCN15<br/>SCN14<br/>SCN15<br/>SCN14<br/>SCN15<br/>SCN14<br/>SCN15<br/>SCN14<br/>SCN15<br/>SCN14<br/>SCN15<br/>SCN14<br/>SCN16<br/>SCN15<br/>SCN14<br/>SCN15<br/>SCN14<br/>SCN16<br/>SCN15<br/>SCN14<br/>SCN16<br/>SCN16<br/>SCN16<br/>SCN16<br/>SCN17<br/>SCN17<br/>SCN7<br/>SCN7</td> <td>LED driver output-13<br/>LED driver output-15<br/>LED driver output-15<br/>LED common driver signal-0<br/>LED common driver signal-0<br/>LED common driver signal-1<br/>Signal ground<br/>(J426) &lt;-&gt; PWA-F-KEY (J429<br/>Name<br/>Button scanning signal-5<br/>Button scanning signal-3<br/>Button scanning signal-3<br/>Button scanning return signal-1<br/>Button scanning return signal-1<br/>Button scanning return signal-1<br/>Button scanning return signal-3<br/>Button scanning return signal-3<br/>Button scanning return signal-3<br/>Button scanning return signal-4<br/>Button scanning return signal-3<br/>Button scanning return signal-4<br/>Button scanning return signal-3<br/>Button scanning return signal-3<br/>Button scanning return signal-9<br/>U2) &lt;-&gt; LAN (10BASE-T/100<br/>Name<br/>Transmitted data +<br/>Not used<br/>Not used<br/>Not used<br/>Not used<br/>Not used<br/>Not used<br/>Not used<br/>Not used<br/>Not used<br/>Not used<br/>Shield<br/>Shield<br/>Shie</td>                                                                                                    |                                                                                                    | -         -         -         -         -         -         -         -         -         -         -         -         -         -         -         -         -         -         -         -         -         -         -         -         -         -         -         -         -         -         -         -         -         -         -         -         -         -         -         -         -         -         -         -         -         -         -         -         -         -         -         -         -         -         -         -         -         -         -         -         -         -         -         -         -         -         -         -         -         -         -         -         -         -         -         -         -         -         -         -         -         -         -         -         -         -         -         -         -         -         -         -         -         -         -         -         -         -         -         -         -         -         -         -         -         -         -                                                                                                            | 1U2         SG           103         PAR           104         AD[15]           105         +3.3VA           106         AD[13]           107         AD[11]           108         SG           109         AD[9]           110         SG           111         C/BE(0)#           112         +3.3VA           113         AD[6]           114         AD[4]           115         SG           114         AD[6]           114         AD[6]           114         AD[6]           114         AD[6]           114         AD[6]           115         SG           116         AD[2]           117         AD[6]           118         +3.3VA           19         +5.1VA           CN126         PWA-F-SYS           COPY KEY         Pin No           Symbol         1           1         L/S           2         FULL-C           3         MONO-C           4         B/W           5         +5.1VA           6                                                                                                    | Signal ground<br>PCI address/data bus [9]<br>Signal ground<br>Command and byte enable-0<br>+3.3 V<br>PCI address/data bus [6]<br>PCI address/data bus [4]<br>Signal ground<br>PCI address/data bus [2]<br>PCI address/data bus [2]<br>PCI address/data bus [0]<br>+3.3 V<br>+5.1 V<br>+5.1 V<br>+5.1 V<br>(CN126) <-> COIN CONTROLLER (OPT<br>CARD (OPTION)<br>Name<br>Paper size signal<br>Full-color mode signal<br>Black and white mode signal<br>Black and white mode signal<br>Black and white mode signal<br>Black and white mode signal<br>Common et all the signal<br>Power supply enable signal<br>AC main power down signal<br>+12 V<br>Signal ground<br>+12 V<br>Signal ground<br>+12 V<br>Signal ground<br>+3.3 V<br>+3.3 V<br>+3.3 V<br>+3.3 V<br>+3.3 V<br>+3.3 V<br>+3.3 V<br>Signal ground<br>Signal ground<br>+5.1 V<br>Signal ground<br>+5.1 V<br>To6) <-> PWA-F-LGC (CN311),<br>(CN431)                                                                                                    |                                                                                                    | 9<br>10<br>11<br>12<br>13<br>14<br>15<br>16<br><b>J426</b><br><b>Pin No</b><br>1<br>2<br>3<br>4<br>5<br>6<br>7<br>8<br>9<br>10<br>11<br>2<br>3<br>4<br>5<br>6<br>7<br>8<br>9<br>10<br>11<br>2<br>3<br>4<br>5<br>6<br>7<br>8<br>9<br>10<br>11<br>2<br>3<br>4<br>5<br>6<br>7<br>8<br>9<br>10<br>11<br>2<br>3<br>4<br>5<br>6<br>7<br>8<br>9<br>10<br>11<br>2<br>3<br>4<br>5<br>6<br>7<br>8<br>9<br>10<br>11<br>2<br>3<br>4<br>5<br>6<br>7<br>8<br>9<br>10<br>11<br>12<br>2<br>3<br>4<br>5<br>6<br>7<br>8<br>9<br>10<br>11<br>12<br>2<br>3<br>4<br>5<br>6<br>7<br>7<br>8<br>9<br>10<br>11<br>11<br>12<br>2<br>3<br>4<br>5<br>6<br>7<br>7<br>8<br>9<br>10<br>11<br>11<br>12<br>10<br>11<br>11<br>12<br>10<br>11<br>11<br>11<br>11<br>12<br>13<br>14<br>5<br>6<br>7<br>7<br>8<br>9<br>10<br>11<br>11<br>11<br>12<br>13<br>14<br>5<br>6<br>7<br>7<br>8<br>9<br>10<br>11<br>12<br>2<br>3<br>4<br>5<br>6<br>7<br>7<br>8<br>9<br>10<br>11<br>12<br>2<br>3<br>4<br>5<br>6<br>7<br>7<br>8<br>9<br>10<br>11<br>12<br>2<br>3<br>4<br>5<br>6<br>7<br>7<br>8<br>9<br>10<br>11<br>12<br>13<br>14<br>5<br>6<br>7<br>7<br>8<br>9<br>10<br>11<br>12<br>13<br>14<br>5<br>6<br>7<br>7<br>8<br>9<br>10<br>11<br>12<br>13<br>14<br>5<br>6<br>7<br>7<br>8<br>9<br>9<br>10<br>11<br>12<br>7<br>8<br>9<br>9<br>10<br>11<br>12<br>7<br>8<br>9<br>9<br>10<br>11<br>12<br>7<br>8<br>9<br>9<br>10<br>11<br>12<br>7<br>8<br>9<br>9<br>10<br>11<br>12<br>13<br>3<br>14<br>5<br>6<br>6<br>7<br>7<br>8<br>9<br>9<br>10<br>10<br>11<br>12<br>13<br>14<br>5<br>6<br>6<br>7<br>7<br>8<br>9<br>9<br>10<br>10<br>10<br>10<br>10<br>10<br>10<br>10<br>10<br>10                                                                                                    | LDFC-9<br>LDFC-10<br>LDFC-11<br>LDFC-12<br>LDFC-13<br>LDFC-13<br>LDFC-13<br>LDFC-15<br>LDON0<br>LDON0<br>SG<br><b>PWA-F-DSP</b> (<br><b>Symbol</b><br>SCN15<br>SCN14<br>SCN15<br>SCN14<br>SCN13<br>SCN12<br>SCN13<br>SCN12<br>SCN13<br>SCN12<br>SCN14<br>SCN13<br>SCN12<br>SCN14<br>SCN13<br>SCN12<br>SCN14<br>SCN13<br>SCN14<br>SCN15<br>SCN14<br>SCN13<br>SCN12<br>SCN14<br>SCN14<br>SCN15<br>SCN14<br>SCN15<br>SCN14<br>SCN15<br>SCN14<br>SCN15<br>SCN14<br>SCN15<br>SCN14<br>SCN15<br>SCN14<br>SCN15<br>SCN14<br>SCN15<br>SCN14<br>SCN15<br>SCN14<br>SCN15<br>SCN14<br>SCN15<br>SCN14<br>SCN15<br>SCN14<br>SCN15<br>SCN14<br>SCN15<br>SCN14<br>SCN16<br>SCN15<br>SCN14<br>SCN15<br>SCN14<br>SCN16<br>SCN15<br>SCN14<br>SCN16<br>SCN16<br>SCN16<br>SCN16<br>SCN17<br>SCN17<br>SCN7<br>SCN7                                                                                                    | LED driver output-13<br>LED driver output-15<br>LED driver output-15<br>LED common driver signal-0<br>LED common driver signal-0<br>LED common driver signal-1<br>Signal ground<br>(J426) <-> PWA-F-KEY (J429<br>Name<br>Button scanning signal-5<br>Button scanning signal-3<br>Button scanning signal-3<br>Button scanning return signal-1<br>Button scanning return signal-1<br>Button scanning return signal-1<br>Button scanning return signal-3<br>Button scanning return signal-3<br>Button scanning return signal-3<br>Button scanning return signal-4<br>Button scanning return signal-3<br>Button scanning return signal-4<br>Button scanning return signal-3<br>Button scanning return signal-3<br>Button scanning return signal-9<br>U2) <-> LAN (10BASE-T/100<br>Name<br>Transmitted data +<br>Not used<br>Not used<br>Not used<br>Not used<br>Not used<br>Not used<br>Not used<br>Not used<br>Not used<br>Not used<br>Shield<br>Shield<br>Shie     |
| 5 $\frac{1}{52002}$ $\frac{1}{520}$ $\frac{1}{520}$ <                                                                                                    | 5         - Source         -           6         - Source         -         -           7         PGC         Prover ground         -           8         PGC         Prover ground         -           10         PGC         Prover ground         -           11         - Source         -         -           11         - Source         -         -           12         - Source         -         -           13         - Source         -         -           14         - Source         -         -           15         - Source         -         -         -           14         - Source         -         -         -           15         - Source         -         -         -           16         NC         Not connected         -         -           17         NC         Not connected         -         -           18         HTR2ON-TA         Signal ground         -         -           18         HTR2ON-TA         Signal ground         -         -           21         Signal ground         -         -         - </td <td>- component         - component         - component</td> <td>1U2         SG           103         PAR           104         AD[15]           105         +3.3VA           106         AD[13]           107         AD[11]           108         SG           109         AD[9]           110         SG           111         C/BE(0)#           112         +3.3VA           113         AD[6]           114         AD[14]           115         SG           116         AD[2]           117         AD[0]           118         +3.3VA           119         +5.1VA           2         FULL-C           3         MONO-C           4         B/W           5         +5.1VA           6         SG           7         NC           2         FULL-C           3         MONO-C           4         B/W           5         +5.1VA           6         SG           7         NC           2         PWR-EN           3         -12VB           4         SG</td> <td>Signal ground<br/>PCI address/data bus [9]<br/>Signal ground<br/>Command and byte enable-0<br/>+3.3 V<br/>PCI address/data bus [6]<br/>PCI address/data bus [4]<br/>Signal ground<br/>PCI address/data bus [2]<br/>PCI address/data bus [0]<br/>+3.3 V<br/>+5.1 V<br/>+5.1 V<br/>(CN126) &lt;-&gt; COIN CONTROLLER (OPT<br/>CN126) &lt;-&gt; COIN CONTROLLER (OPT<br/>CN126) &lt;-&gt; COIN CONTROLLER (OPT<br/>CN126) &lt;-&gt; COIN CONTROLLER (OPT<br/>CN126) &lt;-&gt; COIN CONTROLLER (OPT<br/>CN126) &lt;-&gt; COIN CONTROLLER (OPT<br/>CN126) &lt;-&gt; COIN CONTROLLER (OPT<br/>CN126) &lt;-&gt; COIN CONTROLLER (OPT<br/>Name<br/>Paper size signal<br/>Full-color mode signal<br/>Black and white mode signal<br/>+5.1 V<br/>Signal ground<br/>Not connected<br/>Power supply enable signal<br/>AC main power down signal<br/>-12 V<br/>Signal ground<br/>+12 V<br/>Signal ground<br/>+12 V<br/>Signal ground<br/>+12 V<br/>Signal ground<br/>Signal ground</td> <td>-           -           -           -           -           -           -           -           -           -           -           -           -           -           -           -           -           -           -           -           -           -           -           -           -           -           -           -           -           -           -           -           -           -           -           -           -           -           -           -           -           -           -           -           -           -           -           -           -           -           -           -           -           -</td> <td>9<br/>10<br/>11<br/>12<br/>13<br/>14<br/>15<br/>16<br/><b>J426</b><br/><b>Pin No</b><br/>1<br/>2<br/>3<br/>4<br/>5<br/>6<br/>7<br/>7<br/>8<br/>9<br/>10<br/>11<br/>2<br/>3<br/>4<br/>5<br/>6<br/>7<br/>7<br/>8<br/>9<br/>10<br/>11<br/>2<br/>3<br/>4<br/>5<br/>6<br/>7<br/>7<br/>8<br/>9<br/>10<br/>11<br/>2<br/>3<br/>4<br/>5<br/>6<br/>7<br/>7<br/>8<br/>9<br/>10<br/>11<br/>2<br/>3<br/>4<br/>5<br/>6<br/>7<br/>7<br/>8<br/>9<br/>10<br/>11<br/>2<br/>3<br/>4<br/>5<br/>6<br/>7<br/>7<br/>8<br/>9<br/>10<br/>11<br/>2<br/>3<br/>4<br/>5<br/>6<br/>7<br/>7<br/>8<br/>9<br/>9<br/>10<br/>11<br/>2<br/>3<br/>4<br/>5<br/>6<br/>7<br/>7<br/>8<br/>9<br/>9<br/>10<br/>11<br/>2<br/>3<br/>4<br/>5<br/>6<br/>7<br/>7<br/>8<br/>9<br/>9<br/>10<br/>11<br/>12<br/>12<br/>13<br/>14<br/>5<br/>6<br/>7<br/>7<br/>8<br/>9<br/>9<br/>10<br/>11<br/>12<br/>13<br/>14<br/>5<br/>6<br/>7<br/>7<br/>8<br/>9<br/>9<br/>10<br/>11<br/>12<br/>13<br/>14<br/>5<br/>6<br/>7<br/>7<br/>8<br/>9<br/>9<br/>10<br/>11<br/>12<br/>13<br/>14<br/>5<br/>6<br/>7<br/>7<br/>8<br/>9<br/>9<br/>10<br/>11<br/>12<br/>13<br/>14<br/>5<br/>6<br/>7<br/>7<br/>8<br/>9<br/>9<br/>10<br/>11<br/>12<br/>13<br/>14<br/>5<br/>6<br/>7<br/>7<br/>8<br/>9<br/>9<br/>10<br/>11<br/>12<br/>13<br/>14<br/>5<br/>6<br/>7<br/>8<br/>9<br/>9<br/>10<br/>11<br/>12<br/>13<br/>14<br/>5<br/>6<br/>7<br/>8<br/>9<br/>9<br/>10<br/>11<br/>12<br/>13<br/>14<br/>5<br/>6<br/>7<br/>8<br/>9<br/>9<br/>10<br/>11<br/>12<br/>13<br/>14<br/>5<br/>6<br/>7<br/>8<br/>9<br/>9<br/>10<br/>11<br/>12<br/>13<br/>14<br/>5<br/>6<br/>7<br/>8<br/>9<br/>9<br/>10<br/>11<br/>12<br/>13<br/>14<br/>5<br/>5<br/>6<br/>6<br/>7<br/>8<br/>9<br/>9<br/>10<br/>11<br/>12<br/>13<br/>14<br/>5<br/>5<br/>6<br/>7<br/>8<br/>9<br/>9<br/>10<br/>11<br/>12<br/>13<br/>14<br/>5<br/>5<br/>6<br/>7<br/>8<br/>9<br/>9<br/>10<br/>11<br/>12<br/>13<br/>14<br/>11<br/>12<br/>13<br/>14<br/>11<br/>12<br/>13<br/>14<br/>11<br/>12<br/>13<br/>14<br/>11<br/>12<br/>13<br/>14<br/>11<br/>12<br/>13<br/>11<br/>11<br/>12<br/>13<br/>11<br/>11<br/>12<br/>12<br/>13<br/>11<br/>11<br/>12<br/>12<br/>13<br/>11<br/>11<br/>12<br/>13<br/>11<br/>11<br/>11<br/>12<br/>12<br/>13<br/>11<br/>11<br/>11<br/>11<br/>12<br/>12<br/>13<br/>11<br/>11<br/>11<br/>12<br/>12<br/>11<br/>11<br/>11<br/>12<br/>12</td> <td>LDFC-9<br/>LDFC-10<br/>LDFC-11<br/>LDFC-12<br/>LDFC-13<br/>LDFC-13<br/>LDFC-15<br/>LDON0<br/>LDFC-15<br/>LDON0<br/>LDON1<br/>SG<br/>SCN15<br/>SCN14<br/>SCN15<br/>SCN14<br/>SCN13<br/>SCN12<br/>SCN12<br/>SCN12<br/>SCN11<br/>RET0<br/>RET1<br/>RET3<br/>RET3<br/>RET4<br/>SCN12<br/>SCN12<br/>SCN22<br/>SCN22<br/>SCN</td> <td>LED driver output-13<br/>LED driver output-15<br/>LED driver output-15<br/>LED common driver signal-0<br/>LED common driver signal-0<br/>LED common driver signal-0<br/>Signal ground<br/>(J426) &lt;-&gt; PWA-F-KEY (J429<br/>Name<br/>Button scanning signal-5<br/>Button scanning signal-4<br/>Button scanning signal-2<br/>Button scanning return signal-0<br/>Button scanning return signal-1<br/>Button scanning return signal-1<br/>Button scanning return signal-3<br/>Button scanning return signal-3<br/>Button scanning return signal-1<br/>Button scanning return signal-3<br/>Button scanning return signal (reference<br/>Signal ground<br/>Laser image data (differential signal<br/>Laser image data (differential signal<br/>Laser image data (differential sign</td>                                                                                                    | - component         - component                                                                                                    | 1U2         SG           103         PAR           104         AD[15]           105         +3.3VA           106         AD[13]           107         AD[11]           108         SG           109         AD[9]           110         SG           111         C/BE(0)#           112         +3.3VA           113         AD[6]           114         AD[14]           115         SG           116         AD[2]           117         AD[0]           118         +3.3VA           119         +5.1VA           2         FULL-C           3         MONO-C           4         B/W           5         +5.1VA           6         SG           7         NC           2         FULL-C           3         MONO-C           4         B/W           5         +5.1VA           6         SG           7         NC           2         PWR-EN           3         -12VB           4         SG                                                                                                    | Signal ground<br>PCI address/data bus [9]<br>Signal ground<br>Command and byte enable-0<br>+3.3 V<br>PCI address/data bus [6]<br>PCI address/data bus [4]<br>Signal ground<br>PCI address/data bus [2]<br>PCI address/data bus [0]<br>+3.3 V<br>+5.1 V<br>+5.1 V<br>(CN126) <-> COIN CONTROLLER (OPT<br>CN126) <-> COIN CONTROLLER (OPT<br>CN126) <-> COIN CONTROLLER (OPT<br>CN126) <-> COIN CONTROLLER (OPT<br>CN126) <-> COIN CONTROLLER (OPT<br>CN126) <-> COIN CONTROLLER (OPT<br>CN126) <-> COIN CONTROLLER (OPT<br>CN126) <-> COIN CONTROLLER (OPT<br>Name<br>Paper size signal<br>Full-color mode signal<br>Black and white mode signal<br>+5.1 V<br>Signal ground<br>Not connected<br>Power supply enable signal<br>AC main power down signal<br>-12 V<br>Signal ground<br>+12 V<br>Signal ground<br>+12 V<br>Signal ground<br>+12 V<br>Signal ground<br>Signal ground                                                                                                    | -           -           -           -           -           -           -           -           -           -           -           -           -           -           -           -           -           -           -           -           -           -           -           -           -           -           -           -           -           -           -           -           -           -           -           -           -           -           -           -           -           -           -           -           -           -           -           -           -           -           -           -           -           -                                                                                                              | 9<br>10<br>11<br>12<br>13<br>14<br>15<br>16<br><b>J426</b><br><b>Pin No</b><br>1<br>2<br>3<br>4<br>5<br>6<br>7<br>7<br>8<br>9<br>10<br>11<br>2<br>3<br>4<br>5<br>6<br>7<br>7<br>8<br>9<br>10<br>11<br>2<br>3<br>4<br>5<br>6<br>7<br>7<br>8<br>9<br>10<br>11<br>2<br>3<br>4<br>5<br>6<br>7<br>7<br>8<br>9<br>10<br>11<br>2<br>3<br>4<br>5<br>6<br>7<br>7<br>8<br>9<br>10<br>11<br>2<br>3<br>4<br>5<br>6<br>7<br>7<br>8<br>9<br>10<br>11<br>2<br>3<br>4<br>5<br>6<br>7<br>7<br>8<br>9<br>9<br>10<br>11<br>2<br>3<br>4<br>5<br>6<br>7<br>7<br>8<br>9<br>9<br>10<br>11<br>2<br>3<br>4<br>5<br>6<br>7<br>7<br>8<br>9<br>9<br>10<br>11<br>12<br>12<br>13<br>14<br>5<br>6<br>7<br>7<br>8<br>9<br>9<br>10<br>11<br>12<br>13<br>14<br>5<br>6<br>7<br>7<br>8<br>9<br>9<br>10<br>11<br>12<br>13<br>14<br>5<br>6<br>7<br>7<br>8<br>9<br>9<br>10<br>11<br>12<br>13<br>14<br>5<br>6<br>7<br>7<br>8<br>9<br>9<br>10<br>11<br>12<br>13<br>14<br>5<br>6<br>7<br>7<br>8<br>9<br>9<br>10<br>11<br>12<br>13<br>14<br>5<br>6<br>7<br>7<br>8<br>9<br>9<br>10<br>11<br>12<br>13<br>14<br>5<br>6<br>7<br>8<br>9<br>9<br>10<br>11<br>12<br>13<br>14<br>5<br>6<br>7<br>8<br>9<br>9<br>10<br>11<br>12<br>13<br>14<br>5<br>6<br>7<br>8<br>9<br>9<br>10<br>11<br>12<br>13<br>14<br>5<br>6<br>7<br>8<br>9<br>9<br>10<br>11<br>12<br>13<br>14<br>5<br>6<br>7<br>8<br>9<br>9<br>10<br>11<br>12<br>13<br>14<br>5<br>5<br>6<br>6<br>7<br>8<br>9<br>9<br>10<br>11<br>12<br>13<br>14<br>5<br>5<br>6<br>7<br>8<br>9<br>9<br>10<br>11<br>12<br>13<br>14<br>5<br>5<br>6<br>7<br>8<br>9<br>9<br>10<br>11<br>12<br>13<br>14<br>11<br>12<br>13<br>14<br>11<br>12<br>13<br>14<br>11<br>12<br>13<br>14<br>11<br>12<br>13<br>14<br>11<br>12<br>13<br>11<br>11<br>12<br>13<br>11<br>11<br>12<br>12<br>13<br>11<br>11<br>12<br>12<br>13<br>11<br>11<br>12<br>13<br>11<br>11<br>11<br>12<br>12<br>13<br>11<br>11<br>11<br>11<br>12<br>12<br>13<br>11<br>11<br>11<br>12<br>12<br>11<br>11<br>11<br>12<br>12                                                                                                    | LDFC-9<br>LDFC-10<br>LDFC-11<br>LDFC-12<br>LDFC-13<br>LDFC-13<br>LDFC-15<br>LDON0<br>LDFC-15<br>LDON0<br>LDON1<br>SG<br>SCN15<br>SCN14<br>SCN15<br>SCN14<br>SCN13<br>SCN12<br>SCN12<br>SCN12<br>SCN11<br>RET0<br>RET1<br>RET3<br>RET3<br>RET4<br>SCN12<br>SCN12<br>SCN22<br>SCN22<br>SCN                                                                                                    | LED driver output-13<br>LED driver output-15<br>LED driver output-15<br>LED common driver signal-0<br>LED common driver signal-0<br>LED common driver signal-0<br>Signal ground<br>(J426) <-> PWA-F-KEY (J429<br>Name<br>Button scanning signal-5<br>Button scanning signal-4<br>Button scanning signal-2<br>Button scanning return signal-0<br>Button scanning return signal-1<br>Button scanning return signal-1<br>Button scanning return signal-3<br>Button scanning return signal-3<br>Button scanning return signal-1<br>Button scanning return signal-3<br>Button scanning return signal (reference<br>Signal ground<br>Laser image data (differential signal<br>Laser image data (differential signal<br>Laser image data (differential sign                                                                                                    |
| 7         Pbg         Pbg                                                                                                    | PPd         Power ground         -           9         PS         Power ground         -           10         PS         Power ground         -           11         -24001         -2401         -         -           11         -24001         -240         -         -         -           11         -24001         -240         -         -         -         -           11         -24001         -240         -         -         -         -         -         -         -         -         -         -         -         -         -         -         -         -         -         -         -         -         -         -         -         -         -         -         -         -         -         -         -         -         -         -         -         -         -         -         -         -         -         -         -         -         -         -         -         -         -         -         -         -         -         -         -         -         -         -         -         -         -         -         -         -         -                                                                                                    | The         Procent ground                                                                                                    | 1U2         SG           103         PAR           104         AD[15]           105         +3.3VA           106         AD[13]           107         AD[11]           108         SG           109         AD[9]           110         SG           111         C/BE(0)#           112         +3.3VA           116         AD[9]           111         C/BE(0)#           112         +3.3VA           113         AD[6]           114         AD[4]           115         SG           116         AD[2]           117         AD[0]           118         +3.3VA           119         +5.1VA           20         +5.1VA           21         FULL-C           3         MONO-C           4         B/W           5         +5.1VA           6         SG           7         NC           CN705 PS-ACC (C           Pin No         Symbol           1         PWR-EN           2         PWR-EN           3         -12VA                                                                                                    | Signal ground<br>PCI address/data bus [9]<br>Signal ground<br>Command and byte enable-0<br>+3.3 V<br>PCI address/data bus [6]<br>PCI address/data bus [4]<br>Signal ground<br>PCI address/data bus [2]<br>PCI address/data bus [2]<br>PCI address/data bus [0]<br>+3.3 V<br>+5.1 V<br>+5.1 V<br>+5.1 V<br>(CN126) <-> COIN CONTROLLER (OPT<br>CARD (OPTION)<br>Name<br>Paper size signal<br>Full-color mode signal<br>Black and white mode signal<br>Black and white mode signal<br>Black and white mode signal<br>Black and white mode signal<br>Nonc-color mode signal<br>Black and white mode signal<br>Connected<br>705) <-> PWA-F-SYS (CN122)<br>Name<br>Power supply enable signal<br>AC main power down signal<br>-12 V<br>Signal ground<br>+12 V<br>Signal ground<br>+12 V<br>Signal ground<br>+3.3 V<br>+3.3 V<br>+3.3 V<br>+3.3 V<br>+3.3 V<br>+3.3 V<br>+3.3 V<br>+3.3 V<br>Signal ground<br>Signal ground<br>Signal                                                                                                    | -           -           -           -           -           -           -           -           -           -           -           -           -           -           -           -           -           -           -           -           -           -           -           -           -           -           -           -           -           -           -           -           -           -           -           -           -           -           -           -           -           -           -           -           -           -           -           -           -           -           -           -           -           -                                                                                                              | 9<br>10<br>11<br>12<br>13<br>14<br>15<br>16<br><b>J426</b><br><b>Pin No</b><br>1<br>2<br>3<br>4<br>5<br>6<br>7<br>8<br>9<br>10<br>11<br>12<br>2<br>3<br>4<br>5<br>6<br>7<br>8<br>9<br>10<br>11<br>12<br>2<br>3<br>4<br>5<br>6<br>7<br>8<br>9<br>10<br>11<br>2<br>3<br>4<br>5<br>6<br>7<br>8<br>9<br>10<br>11<br>12<br>2<br>3<br>4<br>5<br>6<br>7<br>8<br>9<br>10<br>11<br>12<br>2<br>3<br>4<br>5<br>6<br>7<br>8<br>9<br>10<br>11<br>12<br>2<br>3<br>4<br>5<br>6<br>7<br>8<br>9<br>10<br>11<br>12<br>2<br>3<br>4<br>5<br>6<br>7<br>8<br>9<br>10<br>11<br>12<br>2<br>3<br>4<br>5<br>6<br>7<br>8<br>9<br>10<br>11<br>12<br>2<br>3<br>4<br>5<br>6<br>7<br>8<br>9<br>10<br>11<br>12<br>2<br>3<br>4<br>5<br>6<br>7<br>8<br>9<br>10<br>11<br>12<br>2<br>3<br>4<br>5<br>6<br>7<br>8<br>9<br>10<br>11<br>12<br>2<br>3<br>4<br>5<br>6<br>7<br>7<br>8<br>9<br>10<br>11<br>12<br>2<br>3<br>4<br>5<br>6<br>7<br>7<br>8<br>9<br>10<br>11<br>12<br>2<br>3<br>4<br>5<br>6<br>7<br>7<br>8<br>9<br>10<br>11<br>12<br>2<br>3<br>4<br>5<br>6<br>7<br>7<br>8<br>9<br>10<br>11<br>12<br>2<br>3<br>4<br>5<br>6<br>7<br>7<br>8<br>9<br>10<br>11<br>12<br>2<br>3<br>4<br>5<br>6<br>7<br>7<br>8<br>9<br>10<br>11<br>12<br>2<br>3<br>4<br>4<br>5<br>6<br>6<br>7<br>7<br>8<br>9<br>9<br>10<br>11<br>12<br>2<br>3<br>4<br>4<br>5<br>6<br>6<br>7<br>7<br>8<br>9<br>9<br>10<br>11<br>12<br>2<br>3<br>3<br>4<br>4<br>5<br>6<br>6<br>7<br>7<br>8<br>9<br>9<br>10<br>11<br>12<br>13<br>14<br>10<br>10<br>11<br>12<br>13<br>14<br>10<br>10<br>11<br>12<br>13<br>14<br>10<br>10<br>10<br>11<br>12<br>13<br>14<br>10<br>10<br>10<br>11<br>11<br>12<br>13<br>14<br>10<br>10<br>10<br>10<br>10<br>10<br>11<br>12<br>13<br>14<br>10<br>10<br>10<br>10<br>11<br>11<br>12<br>13<br>14<br>10<br>10<br>10<br>10<br>10<br>10<br>10<br>10<br>10<br>10                                                                                                    | LDFC-9<br>LDFC-10<br>LDFC-11<br>LDFC-12<br>LDFC-13<br>LDFC-13<br>LDFC-15<br>LDON0<br>LDON0<br>LDON1<br>SG<br><b>PWA-F-DSP</b> (<br><b>Symbol</b><br>SCN15<br>SCN14<br>SCN13<br>SCN12<br>SCN13<br>SCN12<br>SCN13<br>SCN12<br>SCN14<br>SCN13<br>SCN14<br>SCN13<br>SCN12<br>SCN14<br>SCN14<br>SCN15<br>SCN14<br>SCN15<br>SCN14<br>SCN16<br>SCN15<br>SCN14<br>SCN16<br>SCN15<br>SCN16<br>SCN16<br>SCN16<br>SCN16<br>SCN17<br>SCN17<br>SC                                                                                                    | LED driver output-13<br>LED driver output-15<br>LED driver output-15<br>LED common driver signal-0<br>LED common driver signal-1<br>Signal ground<br>(J426) <-> PWA-F-KEY (J429<br>Name<br>Button scanning signal-5<br>Button scanning signal-3<br>Button scanning signal-3<br>Button scanning return signal-1<br>Button scanning return signal-1<br>Button scanning return signal-3<br>Button scanning return signal-3<br>Button scanning return signal-3<br>Button scanning return signal-3<br>Button scanning return signal-4<br>Button scanning return signal-3<br>Button scanning return signal-4<br>Button scanning return signal-3<br>Button scanning return signal-3<br>Button scanning return signal-9<br>U2) <-> LAN (10BASE-T/100<br>Name<br>Transmitted data -<br>Received data +<br>Not used<br>Not used<br>Not used<br>Not used<br>Not used<br>Not used<br>Not onnected<br>Shield<br>Shield<br>S |
| 9PGPower groundL10PGPower groundL11124201244 V-1224201244 V-131224201-24 V141224201-24 V15NCNot connected-16NCNot connected-17NCNot connected-18HTRDN-TAStafe baster ONCPF signal of fuser roller-18HTRDN-TAGala baster ONCPF signal of fuser roller-2112/2012/20-2212/2012/20-23SGSignal ground-24SGSignal ground-25SGSignal ground-2615/1010/10 bloard)-2715/10010/10 bloard)-28SGSignal ground-29SGSignal ground-1011 bip-voltage to main needle elect111-High-voltage to main needle elect1214/20-29SGSignal ground-2115/100Pin NoSymbol17NorteNorte1811-1910111011-1011-1111-1111-1212/201312-1414-                                                                                                    | 9         PC         Power ground         L           11         1-24V01         2-34V1         2-34V1 <t< td=""><td>9PG<br/>PG<br/>PWergroundFormergroundL<br/>L<br/>T11PG<br/>PWergroundL<br/>T12242001244 V13242001244 V14242001244 V15242001244 V16NCNationnested17NCNationnested18HITCONNAKan Instate CNVC/OF signal of fuser roller18HITCONNAKan Instate CNVC/OF signal of fuser roller21SGSignal ground21SGSignal ground22142V H23SGSignal ground24SGSignal ground25SGSignal ground26S1/VBS1/V27SSWSignal ground28SGSignal ground29SGSignal ground20Signal ground21SGSignal ground22SSWSignal ground23SGSignal ground24SSW25SGSignal ground26SSSignal ground27SSWSignal ground28SSSignal ground29PicName20Signal ground20Signal ground21SSWSignal ground22SSWSignal ground23SGSignal ground24Signal ground25NCNorme ground26SSWSignal ground<td< td=""><td>1U2         SG           103         PAR           104         AD[15]           105         +3.3VA           106         AD[13]           107         AD[11]           108         SG           109         AD[9]           110         SG           111         C/BE(0)#           112         +3.3VA           113         AD[6]           114         AD[14]           115         SG           116         AD[2]           117         AD[0]           118         +3.3VA           119         +5.1VA           20         +5.1VA           20         +5.1VA           210         +5.1VA           6         SG           7         NC           211         L/S           2         FULL-C           3         MONO-C           4         B/W           5         +5.1VA           6         SG           7         NC           20         FWR-EN           3         -12/VB           4         SG</td><td>Signal ground<br/>PCI address/data bus [9]<br/>Signal ground<br/>Command and byte enable-0<br/>+3.3 V<br/>PCI address/data bus [6]<br/>PCI address/data bus [4]<br/>Signal ground<br/>PCI address/data bus [2]<br/>PCI address/data bus [0]<br/>+3.3 V<br/>+5.1 V<br/>+5.1 V<br>+5.1 V<br>(CN126) &lt;-&gt; COIN CONTROLLER (OPT<br>CN126) &lt;-&gt; COIN CONTROLLER (OPT<br>CN126) &lt;-&gt; COIN CONTROLLER (OPT<br>CN126) &lt;-&gt; COIN CONTROLLER (OPT<br>CN126) &lt;-&gt; COIN CONTROLLER (OPT<br/>CN126) &lt;-&gt; COIN CONTROLLER (OPT<br/>CN126) &lt;-&gt; COIN CONTROLLER (OPT<br/>CN126) &lt;-&gt; COIN CONTROLLER (OPT<br/>CN126) &lt;-&gt; COIN CONTROLLER (OPT<br/>CN126) &lt;-&gt; COIN CONTROLLER (OPT<br/>Signal ground<br/>+5.1 V<br/>Signal ground<br/>+12 V<br/>Signal ground<br/>+12 V<br/>Signal ground<br/>+12 V<br/>Signal ground<br/>+12 V<br/>Signal ground<br/>Signal ground<br/>Signal groun</br></br></br></br></br></br></td><td>Active  Active  Active  Active </td><td>9<br/>10<br/>11<br/>12<br/>13<br/>14<br/>15<br/>16<br/><b>J426</b><br/><b>Pin No</b><br/>1<br/>2<br/>3<br/>4<br/>5<br/>6<br/>7<br/>7<br/>8<br/>9<br/>10<br/>11<br/>2<br/>3<br/>4<br/>5<br/>6<br/>7<br/>7<br/>8<br/>9<br/>10<br/>11<br/>2<br/>3<br/>4<br/>5<br/>6<br/>7<br/>7<br/>8<br/>9<br/>10<br/>11<br/>2<br/>3<br/>4<br/>5<br/>6<br/>7<br/>7<br/>8<br/>9<br/>10<br/>11<br/>2<br/>3<br/>4<br/>5<br/>6<br/>7<br/>7<br/>8<br/>9<br/>10<br/>11<br/>12<br/>3<br/>4<br/>5<br/>6<br/>7<br/>7<br/>8<br/>9<br/>10<br/>11<br/>11<br/>11<br/>11<br/>11<br/>11<br/>11<br/>11<br/>11</td><td>LDFC-9<br/>LDFC-10<br/>LDFC-11<br/>LDFC-12<br/>LDFC-13<br/>LDFC-15<br/>LDON0<br/>LDFC-15<br/>LDON0<br/>LDON1<br/>SG<br/>SCN15<br/>SCN15<br/>SCN14<br/>SCN13<br/>SCN12<br/>SCN12<br/>SCN12<br/>SCN11<br/>RET0<br/>RET1<br/>RET3<br/>RET3<br/>RET3<br/>RET3<br/>RET3<br/>RET3<br/>RET3<br/>RET3<br/>RET3<br/>RET3<br/>RET3<br/>RET3<br/>RET3<br/>RET3<br/>RET3<br/>RET3<br/>RET3<br/>RET3<br/>RET3<br/>RET3<br/>RET3<br/>RET3<br/>RET3<br/>RET3<br/>RET3<br/>RET3<br/>RET3<br/>RET3<br/>RET3<br/>RET3<br/>RET3<br/>RET4<br/>SCN12<br/>SCN12<br/>SCN12<br/>SCN12<br/>SCN12<br/>SCN12<br/>SCN12<br/>SCN12<br/>SCN12<br/>SCN12<br/>SCN12<br/>SCN12<br/>SCN12<br/>SCN12<br/>SCN12<br/>SCN12<br/>SCN12<br/>SCN12<br/>SCN12<br/>SCN12<br/>SCN12<br/>SCN12<br/>SCN12<br/>SCN12<br/>SCN14<br/>SCN12<br/>SCN14<br/>SCN12<br/>SCN12<br/>SCN14<br/>SCN12<br/>SCN12<br/>SCN14<br/>SCN12<br/>SCN12<br/>SCN12<br/>SCN12<br/>SCN14<br/>SCN12<br/>SCN12<br/>SCN12<br/>SCN14<br/>SCN12<br/>SCN12<br/>SCN14<br/>SCN12<br/>SCN14<br/>SCN12<br/>SCN14<br/>SCN12<br/>SCN14<br/>SCN12<br/>SCN14<br/>SCN14<br/>SCN15<br/>SCN14<br/>SCN15<br/>SCN15<br/>SCN15<br/>SCN15<br/>SCN15<br/>SCN15<br/>SCN15<br/>SCN15<br/>SCN15<br/>SCN15<br/>SCN15<br/>SCN15<br/>SCN15<br/>SCN15<br/>SCN15<br/>SCN15<br/>SCN15<br/>SCN15<br/>SCN15<br/>SCN15<br/>SCN15<br/>SCN15<br/>SCN5<br/>SCN5<br/>S</td><td>LED driver output-13<br/>LED driver output-15<br/>LED driver output-15<br/>LED common driver signal-0<br/>LED common driver signal-0<br/>LED common driver signal-0<br/>Signal ground<br/>(J426) &lt;-&gt; PWA-F-KEY (J429<br/>Name<br/>Button scanning signal-5<br/>Button scanning signal-3<br/>Button scanning signal-2<br/>Button scanning return signal-0<br/>Button scanning return signal-1<br/>Button scanning return signal-1<br/>Button scanning return signal-3<br/>Button scanning return signal-3<br/>Button scanning return signal-4<br/>Button scanning return signal-7<br/>Button scanning return signal-8<br/>Button scanning return signal-8<br/>Button scanning return signal-8<br/>Button scanning return signal-8<br/>Button scanning return signal-8<br/>Button scanning return signal-7<br/>Button scanning return signal-7<br/>Button scanning return signal signal ground<br/>Laser image data (differential signal<br/>Laser image data (differential signal<br/>Laser image data (differential signal<br/>Signal ground<br/>Laser image data (differential signal<br/>Signal ground<br/>Laser image data (differential signal<br/>Signal ground<br/>Laser shut down signal<br/>Signal ground<br/>+ 5.1 V</td></td<></td></t<>                                                                                                    | 9PG<br>PG<br>PWergroundFormergroundL<br>L<br>T11PG<br>PWergroundL<br>T12242001244 V13242001244 V14242001244 V15242001244 V16NCNationnested17NCNationnested18HITCONNAKan Instate CNVC/OF signal of fuser roller18HITCONNAKan Instate CNVC/OF signal of fuser roller21SGSignal ground21SGSignal ground22142V H23SGSignal ground24SGSignal ground25SGSignal ground26S1/VBS1/V27SSWSignal ground28SGSignal ground29SGSignal ground20Signal ground21SGSignal ground22SSWSignal ground23SGSignal ground24SSW25SGSignal ground26SSSignal ground27SSWSignal ground28SSSignal ground29PicName20Signal ground20Signal ground21SSWSignal ground22SSWSignal ground23SGSignal ground24Signal ground25NCNorme ground26SSWSignal ground <td< td=""><td>1U2         SG           103         PAR           104         AD[15]           105         +3.3VA           106         AD[13]           107         AD[11]           108         SG           109         AD[9]           110         SG           111         C/BE(0)#           112         +3.3VA           113         AD[6]           114         AD[14]           115         SG           116         AD[2]           117         AD[0]           118         +3.3VA           119         +5.1VA           20         +5.1VA           20         +5.1VA           210         +5.1VA           6         SG           7         NC           211         L/S           2         FULL-C           3         MONO-C           4         B/W           5         +5.1VA           6         SG           7         NC           20         FWR-EN           3         -12/VB           4         SG</td><td>Signal ground<br/>PCI address/data bus [9]<br/>Signal ground<br/>Command and byte enable-0<br/>+3.3 V<br/>PCI address/data bus [6]<br/>PCI address/data bus [4]<br/>Signal ground<br/>PCI address/data bus [2]<br/>PCI address/data bus [0]<br/>+3.3 V<br/>+5.1 V<br/>+5.1 V<br>+5.1 V<br>(CN126) &lt;-&gt; COIN CONTROLLER (OPT<br>CN126) &lt;-&gt; COIN CONTROLLER (OPT<br>CN126) &lt;-&gt; COIN CONTROLLER (OPT<br>CN126) &lt;-&gt; COIN CONTROLLER (OPT<br>CN126) &lt;-&gt; COIN CONTROLLER (OPT<br/>CN126) &lt;-&gt; COIN CONTROLLER (OPT<br/>CN126) &lt;-&gt; COIN CONTROLLER (OPT<br/>CN126) &lt;-&gt; COIN CONTROLLER (OPT<br/>CN126) &lt;-&gt; COIN CONTROLLER (OPT<br/>CN126) &lt;-&gt; COIN CONTROLLER (OPT<br/>Signal ground<br/>+5.1 V<br/>Signal ground<br/>+12 V<br/>Signal ground<br/>+12 V<br/>Signal ground<br/>+12 V<br/>Signal ground<br/>+12 V<br/>Signal ground<br/>Signal ground<br/>Signal groun</br></br></br></br></br></br></td><td>Active  Active  Active  Active </td><td>9<br/>10<br/>11<br/>12<br/>13<br/>14<br/>15<br/>16<br/><b>J426</b><br/><b>Pin No</b><br/>1<br/>2<br/>3<br/>4<br/>5<br/>6<br/>7<br/>7<br/>8<br/>9<br/>10<br/>11<br/>2<br/>3<br/>4<br/>5<br/>6<br/>7<br/>7<br/>8<br/>9<br/>10<br/>11<br/>2<br/>3<br/>4<br/>5<br/>6<br/>7<br/>7<br/>8<br/>9<br/>10<br/>11<br/>2<br/>3<br/>4<br/>5<br/>6<br/>7<br/>7<br/>8<br/>9<br/>10<br/>11<br/>2<br/>3<br/>4<br/>5<br/>6<br/>7<br/>7<br/>8<br/>9<br/>10<br/>11<br/>12<br/>3<br/>4<br/>5<br/>6<br/>7<br/>7<br/>8<br/>9<br/>10<br/>11<br/>11<br/>11<br/>11<br/>11<br/>11<br/>11<br/>11<br/>11</td><td>LDFC-9<br/>LDFC-10<br/>LDFC-11<br/>LDFC-12<br/>LDFC-13<br/>LDFC-15<br/>LDON0<br/>LDFC-15<br/>LDON0<br/>LDON1<br/>SG<br/>SCN15<br/>SCN15<br/>SCN14<br/>SCN13<br/>SCN12<br/>SCN12<br/>SCN12<br/>SCN11<br/>RET0<br/>RET1<br/>RET3<br/>RET3<br/>RET3<br/>RET3<br/>RET3<br/>RET3<br/>RET3<br/>RET3<br/>RET3<br/>RET3<br/>RET3<br/>RET3<br/>RET3<br/>RET3<br/>RET3<br/>RET3<br/>RET3<br/>RET3<br/>RET3<br/>RET3<br/>RET3<br/>RET3<br/>RET3<br/>RET3<br/>RET3<br/>RET3<br/>RET3<br/>RET3<br/>RET3<br/>RET3<br/>RET3<br/>RET4<br/>SCN12<br/>SCN12<br/>SCN12<br/>SCN12<br/>SCN12<br/>SCN12<br/>SCN12<br/>SCN12<br/>SCN12<br/>SCN12<br/>SCN12<br/>SCN12<br/>SCN12<br/>SCN12<br/>SCN12<br/>SCN12<br/>SCN12<br/>SCN12<br/>SCN12<br/>SCN12<br/>SCN12<br/>SCN12<br/>SCN12<br/>SCN12<br/>SCN14<br/>SCN12<br/>SCN14<br/>SCN12<br/>SCN12<br/>SCN14<br/>SCN12<br/>SCN12<br/>SCN14<br/>SCN12<br/>SCN12<br/>SCN12<br/>SCN12<br/>SCN14<br/>SCN12<br/>SCN12<br/>SCN12<br/>SCN14<br/>SCN12<br/>SCN12<br/>SCN14<br/>SCN12<br/>SCN14<br/>SCN12<br/>SCN14<br/>SCN12<br/>SCN14<br/>SCN12<br/>SCN14<br/>SCN14<br/>SCN15<br/>SCN14<br/>SCN15<br/>SCN15<br/>SCN15<br/>SCN15<br/>SCN15<br/>SCN15<br/>SCN15<br/>SCN15<br/>SCN15<br/>SCN15<br/>SCN15<br/>SCN15<br/>SCN15<br/>SCN15<br/>SCN15<br/>SCN15<br/>SCN15<br/>SCN15<br/>SCN15<br/>SCN15<br/>SCN15<br/>SCN15<br/>SCN5<br/>SCN5<br/>S</td><td>LED driver output-13<br/>LED driver output-15<br/>LED driver output-15<br/>LED common driver signal-0<br/>LED common driver signal-0<br/>LED common driver signal-0<br/>Signal ground<br/>(J426) &lt;-&gt; PWA-F-KEY (J429<br/>Name<br/>Button scanning signal-5<br/>Button scanning signal-3<br/>Button scanning signal-2<br/>Button scanning return signal-0<br/>Button scanning return signal-1<br/>Button scanning return signal-1<br/>Button scanning return signal-3<br/>Button scanning return signal-3<br/>Button scanning return signal-4<br/>Button scanning return signal-7<br/>Button scanning return signal-8<br/>Button scanning return signal-8<br/>Button scanning return signal-8<br/>Button scanning return signal-8<br/>Button scanning return signal-8<br/>Button scanning return signal-7<br/>Button scanning return signal-7<br/>Button scanning return signal signal ground<br/>Laser image data (differential signal<br/>Laser image data (differential signal<br/>Laser image data (differential signal<br/>Signal ground<br/>Laser image data (differential signal<br/>Signal ground<br/>Laser image data (differential signal<br/>Signal ground<br/>Laser shut down signal<br/>Signal ground<br/>+ 5.1 V</td></td<>                                                                                                    | 1U2         SG           103         PAR           104         AD[15]           105         +3.3VA           106         AD[13]           107         AD[11]           108         SG           109         AD[9]           110         SG           111         C/BE(0)#           112         +3.3VA           113         AD[6]           114         AD[14]           115         SG           116         AD[2]           117         AD[0]           118         +3.3VA           119         +5.1VA           20         +5.1VA           20         +5.1VA           210         +5.1VA           6         SG           7         NC           211         L/S           2         FULL-C           3         MONO-C           4         B/W           5         +5.1VA           6         SG           7         NC           20         FWR-EN           3         -12/VB           4         SG                                                                                                    | Signal ground<br>PCI address/data bus [9]<br>Signal ground<br>Command and byte enable-0<br>+3.3 V<br>PCI address/data bus [6]<br>PCI address/data bus [4]<br>Signal ground<br>PCI address/data bus [2]<br>PCI address/data bus [0]<br>+3.3 V<br>+5.1 V<br>+5.1 V<br>                                                                                                    | Active  Active  Active  Active                                                                                                    | 9<br>10<br>11<br>12<br>13<br>14<br>15<br>16<br><b>J426</b><br><b>Pin No</b><br>1<br>2<br>3<br>4<br>5<br>6<br>7<br>7<br>8<br>9<br>10<br>11<br>2<br>3<br>4<br>5<br>6<br>7<br>7<br>8<br>9<br>10<br>11<br>2<br>3<br>4<br>5<br>6<br>7<br>7<br>8<br>9<br>10<br>11<br>2<br>3<br>4<br>5<br>6<br>7<br>7<br>8<br>9<br>10<br>11<br>2<br>3<br>4<br>5<br>6<br>7<br>7<br>8<br>9<br>10<br>11<br>12<br>3<br>4<br>5<br>6<br>7<br>7<br>8<br>9<br>10<br>11<br>11<br>11<br>11<br>11<br>11<br>11<br>11<br>11                                                                                                    | LDFC-9<br>LDFC-10<br>LDFC-11<br>LDFC-12<br>LDFC-13<br>LDFC-15<br>LDON0<br>LDFC-15<br>LDON0<br>LDON1<br>SG<br>SCN15<br>SCN15<br>SCN14<br>SCN13<br>SCN12<br>SCN12<br>SCN12<br>SCN11<br>RET0<br>RET1<br>RET3<br>RET3<br>RET3<br>RET3<br>RET3<br>RET3<br>RET3<br>RET3<br>RET3<br>RET3<br>RET3<br>RET3<br>RET3<br>RET3<br>RET3<br>RET3<br>RET3<br>RET3<br>RET3<br>RET3<br>RET3<br>RET3<br>RET3<br>RET3<br>RET3<br>RET3<br>RET3<br>RET3<br>RET3<br>RET3<br>RET3<br>RET4<br>SCN12<br>SCN12<br>SCN12<br>SCN12<br>SCN12<br>SCN12<br>SCN12<br>SCN12<br>SCN12<br>SCN12<br>SCN12<br>SCN12<br>SCN12<br>SCN12<br>SCN12<br>SCN12<br>SCN12<br>SCN12<br>SCN12<br>SCN12<br>SCN12<br>SCN12<br>SCN12<br>SCN12<br>SCN14<br>SCN12<br>SCN14<br>SCN12<br>SCN12<br>SCN14<br>SCN12<br>SCN12<br>SCN14<br>SCN12<br>SCN12<br>SCN12<br>SCN12<br>SCN14<br>SCN12<br>SCN12<br>SCN12<br>SCN14<br>SCN12<br>SCN12<br>SCN14<br>SCN12<br>SCN14<br>SCN12<br>SCN14<br>SCN12<br>SCN14<br>SCN12<br>SCN14<br>SCN14<br>SCN15<br>SCN14<br>SCN15<br>SCN15<br>SCN15<br>SCN15<br>SCN15<br>SCN15<br>SCN15<br>SCN15<br>SCN15<br>SCN15<br>SCN15<br>SCN15<br>SCN15<br>SCN15<br>SCN15<br>SCN15<br>SCN15<br>SCN15<br>SCN15<br>SCN15<br>SCN15<br>SCN15<br>SCN5<br>SCN5<br>S                                                                                                    | LED driver output-13<br>LED driver output-15<br>LED driver output-15<br>LED common driver signal-0<br>LED common driver signal-0<br>LED common driver signal-0<br>Signal ground<br>(J426) <-> PWA-F-KEY (J429<br>Name<br>Button scanning signal-5<br>Button scanning signal-3<br>Button scanning signal-2<br>Button scanning return signal-0<br>Button scanning return signal-1<br>Button scanning return signal-1<br>Button scanning return signal-3<br>Button scanning return signal-3<br>Button scanning return signal-4<br>Button scanning return signal-7<br>Button scanning return signal-8<br>Button scanning return signal-8<br>Button scanning return signal-8<br>Button scanning return signal-8<br>Button scanning return signal-8<br>Button scanning return signal-7<br>Button scanning return signal-7<br>Button scanning return signal signal ground<br>Laser image data (differential signal<br>Laser image data (differential signal<br>Laser image data (differential signal<br>Signal ground<br>Laser image data (differential signal<br>Signal ground<br>Laser image data (differential signal<br>Signal ground<br>Laser shut down signal<br>Signal ground<br>+ 5.1 V                                                                                                    |
| 11 $1 < 1 < 1 < 3 < 1 < 1 < 1 < 1 < 1 < 1 < $                                                                                                    | I<br>1 $r < r < v$<br>$r < r < v$<br>$r < r < v$<br>$r < r < v$<br>$r < r < v$<br>$r < r < r < r < r < r < r < r < r < r <$                                                                                                    | I         T=3VU1         T=4V         I           13         24VD1         244 V         -           13         24VD1         244 V         -           13         24VD1         244 V         -           13         24VD1         244 V         -           13         62VD1         244 V         -           14         15         16         0         -           15         16         NC         Not connected         -           16         NC         Not connected         -         -           17         NC         Not connected         -         -           16         NTRUSANA         Side heater ONOFF signal of Luar roller         -         -           16         17         NC         Not connected         -         -           14         14         15         -         -         High-voltage to main needed elect           17         NA         Signal ground         -         -         -           1707         PSACC (CN707) <> PWA-FAX (CN702) (OPTION)/         FIN No         Symbol         Name           1707         PSACC (CN707) <> PWA-FAX (CN702) (OPTION)/         -         -<                                                                                                    | 1U2         SG           103         PAR           104         AD[15]           105         +3.3VA           106         AD[13]           107         AD[11]           108         SG           109         AD[9]           110         SG           111         C/BE(0)#           112         +3.3VA           116         AD[9]           111         C/BE(0)#           112         +3.3VA           113         AD[6]           114         AD[4]           115         SG           116         AD[2]           117         AD[0]           118         +3.3VA           119         +5.1VA           20         +5.1VA           21         FULL-C           3         MONO-C           4         B/W           5         +5.1VA           6         SG           7         NC           CN705 PS-ACC (C           Pin No         Symbol           1         PWR-DN           3         -12VA           6         SG </td <td>Signal ground<br/>PCI address/data bus [9]<br/>Signal ground<br/>Command and byte enable-0<br/>+3.3 V<br/>PCI address/data bus [6]<br/>PCI address/data bus [4]<br/>Signal ground<br/>PCI address/data bus [2]<br/>PCI address/data bus [2]<br/>PCI address/data bus [0]<br/>+3.3 V<br/>+5.1 V<br/>+5.1 V<br/>+5.1 V<br/>(CN126) &lt;-&gt; COIN CONTROLLER (OPT<br/>CARD (OPTION)<br/>Name<br/>Paper size signal<br/>Full-color mode signal<br/>Black and white mode signal<br/>Black and white mode signal<br/>Black and white mode signal<br/>Black and white mode signal<br/>Signal ground<br/>Not connected<br/>705) &lt;-&gt; PWA-F-SYS (CN122)<br/>Name<br/>Power supply enable signal<br/>AC main power down signal<br/>-12 V<br/>Signal ground<br/>+12 V<br/>Signal ground<br/>+12 V<br/>Signal ground<br/>+3.3 V<br/>+3.3 V<br/>+3.3 V<br/>+3.3 V<br/>+3.3 V<br/>+3.3 V<br/>+3.3 V<br/>+3.3 V<br/>+3.3 V<br/>+5.1 V<br/>T06) &lt;-&gt; PWA-F-LGC (CN311),<br/>(CN431)<br/>Name<br/>Signal ground<br/>Signal ground<br/>Power ground<br/>Power ground<br/>Po</td> <td>-           -           -           -           -           -           -           -           -           -           -           -           -           -           -           -           -           -           -           -           -           -           -           -           -           -           -           -           -           -           -           -           -           -           -           -           -           -           -           -           -           -           -           -           -           -           -           -           -           -           -           -           -           -</td> <td>9<br/>10<br/>11<br/>12<br/>13<br/>14<br/>15<br/>16<br/><b>J426</b><br/><b>Pin No</b><br/>1<br/>2<br/>3<br/>4<br/>5<br/>6<br/>7<br/>8<br/>9<br/>10<br/>11<br/>12<br/>2<br/>3<br/>4<br/>5<br/>6<br/>7<br/>8<br/>9<br/>10<br/>11<br/>12<br/>2<br/>3<br/>4<br/>5<br/>6<br/>7<br/>8<br/>9<br/>10<br/>11<br/>12<br/>2<br/>3<br/>4<br/>5<br/>6<br/>7<br/>8<br/>9<br/>10<br/>11<br/>12<br/>2<br/>3<br/>4<br/>5<br/>6<br/>7<br/>8<br/>9<br/>10<br/>11<br/>12<br/>2<br/>3<br/>4<br/>5<br/>6<br/>7<br/>8<br/>9<br/>10<br/>11<br/>11<br/>2<br/>3<br/>4<br/>5<br/>6<br/>7<br/>8<br/>9<br/>10<br/>11<br/>11<br/>12<br/>2<br/>3<br/>4<br/>5<br/>6<br/>7<br/>8<br/>9<br/>10<br/>11<br/>12<br/>2<br/>3<br/>4<br/>5<br/>6<br/>7<br/>8<br/>9<br/>10<br/>11<br/>12<br/>2<br/>3<br/>4<br/>5<br/>6<br/>7<br/>8<br/>9<br/>10<br/>11<br/>12<br/>2<br/>3<br/>4<br/>5<br/>6<br/>7<br/>8<br/>9<br/>10<br/>11<br/>12<br/>2<br/>3<br/>4<br/>5<br/>6<br/>7<br/>8<br/>9<br/>10<br/>11<br/>12<br/>2<br/>3<br/>4<br/>5<br/>6<br/>7<br/>7<br/>8<br/>9<br/>10<br/>11<br/>12<br/>2<br/>3<br/>4<br/>5<br/>6<br/>7<br/>7<br/>8<br/>9<br/>10<br/>11<br/>12<br/>2<br/>3<br/>4<br/>5<br/>6<br/>7<br/>7<br/>8<br/>9<br/>10<br/>11<br/>12<br/>3<br/>4<br/>5<br/>6<br/>7<br/>7<br/>8<br/>9<br/>10<br/>11<br/>12<br/>3<br/>4<br/>5<br/>6<br/>7<br/>7<br/>8<br/>9<br/>9<br/>10<br/>11<br/>12<br/>13<br/>14<br/>5<br/>6<br/>6<br/>7<br/>7<br/>8<br/>9<br/>9<br/>10<br/>11<br/>12<br/>13<br/>14<br/>5<br/>6<br/>6<br/>7<br/>7<br/>8<br/>9<br/>9<br/>10<br/>11<br/>12<br/>13<br/>14<br/>5<br/>6<br/>6<br/>7<br/>7<br/>8<br/>9<br/>9<br/>10<br/>11<br/>12<br/>13<br/>14<br/>5<br/>16<br/>10<br/>11<br/>12<br/>13<br/>14<br/>15<br/>16<br/>10<br/>11<br/>12<br/>13<br/>14<br/>15<br/>16<br/>10<br/>11<br/>12<br/>13<br/>14<br/>15<br/>16<br/>10<br/>10<br/>11<br/>12<br/>13<br/>14<br/>15<br/>16<br/>10<br/>10<br/>11<br/>12<br/>13<br/>14<br/>15<br/>16<br/>10<br/>10<br/>11<br/>12<br/>13<br/>14<br/>15<br/>16<br/>10<br/>10<br/>11<br/>12<br/>13<br/>14<br/>15<br/>16<br/>10<br/>10<br/>11<br/>12<br/>13<br/>14<br/>15<br/>16<br/>10<br/>10<br/>11<br/>12<br/>13<br/>14<br/>15<br/>16<br/>10<br/>10<br/>11<br/>12<br/>13<br/>14<br/>15<br/>16<br/>10<br/>10<br/>10<br/>11<br/>12<br/>13<br/>14<br/>15<br/>16<br/>10<br/>10<br/>10<br/>11<br/>12<br/>13<br/>14<br/>15<br/>16<br/>10<br/>10<br/>11<br/>11<br/>12<br/>13<br/>14<br/>15<br/>16<br/>10<br/>10<br/>10<br/>10<br/>11<br/>11<br/>12<br/>13<br/>14<br/>15<br/>16<br/>10<br/>10<br/>10<br/>10<br/>10<br/>10<br/>10<br/>10<br/>10<br/>10</td> <td>LDFC-9<br/>LDFC-10<br/>LDFC-11<br/>LDFC-12<br/>LDFC-13<br/>LDFC-13<br/>LDFC-15<br/>LDON0<br/>LDON1<br/>SG<br/><b>SVM4-F-DSP</b><br/><b>SVM4-F-DSP</b><br/><b>SVM13</b><br/>SCN15<br/>SCN14<br/>SCN13<br/>SCN12<br/>SCN13<br/>SCN12<br/>SCN13<br/>SCN12<br/>SCN13<br/>SCN14<br/>SCN13<br/>SCN12<br/>SCN14<br/>SCN13<br/>SCN14<br/>SCN13<br/>SCN14<br/>SCN13<br/>SCN12<br/>SCN14<br/>SCN13<br/>SCN14<br/>SCN14<br/>SCN14<br/>SCN14<br/>SCN14<br/>SCN15<br/>SCN14<br/>SCN14<br/>SCN15<br/>SCN14<br/>SCN14<br/>SCN14<br/>SCN15<br/>SCN14<br/>SCN14<br/>SCN15<br/>SCN14<br/>SCN14<br/>SCN15<br/>SCN14<br/>SCN14<br/>SCN15<br/>SCN14<br/>SCN14<br/>SCN15<br/>SCN14<br/>SCN16<br/>SCN15<br/>SCN14<br/>SCN16<br/>SCN15<br/>SCN14<br/>SCN16<br/>SCN16<br/>SCN16<br/>SCN16<br/>SCN16<br/>SCN17<br/>SCN17<br/>SCN1</td> <td>LED driver output-13<br/>LED driver output-15<br/>LED common driver signal-0<br/>LED common driver signal-1<br/>Signal ground<br/>(J426) &lt;-&gt; PWA-F-KEY (J429<br/>Name<br/>Button scanning signal-5<br/>Button scanning signal-3<br/>Button scanning signal-3<br/>Button scanning return signal-1<br/>Button scanning return signal-1<br/>Button scanning return signal-3<br/>Button scanning return signal-3<br/>Button scanning return signal-3<br/>Button scanning return signal-3<br/>Button scanning return signal-4<br/>Button scanning return signal-3<br/>Button scanning return signal-3<br/>Button scanning return signal-3<br/>Button scanning return signal-4<br/>Button scanning return signal-3<br/>Button scanning return signal-4<br/>Button scanning return signal-4<br/>Button scanning return signal-4<br/>Button scanning return signal-4<br/>Button scanning return signal-4<br/>Button scanning return signal-5<br/>Button scanning return signal-5<br/>Button scanning return signal-6<br/>Button scanning return signal-5<br/>Button scanning return signal-6<br/>Button scanning return signal-7<br/>Button scanning return signal-7<br/>Button scanning return signal-7<br/>Button scanning return signal-7<br/>Button scanning return signal-7<br/>Button scanning return signal-7<br/>Button scanning return signal-7<br/>Button scanning return signal-7<br/>Button scanning return signal-7<br/>Button scanning return signal (reference<br/>Signal ground<br/>Not used<br/>Signal ground<br/>Not used<br/>Sign</td>                                                                                                    | Signal ground<br>PCI address/data bus [9]<br>Signal ground<br>Command and byte enable-0<br>+3.3 V<br>PCI address/data bus [6]<br>PCI address/data bus [4]<br>Signal ground<br>PCI address/data bus [2]<br>PCI address/data bus [2]<br>PCI address/data bus [0]<br>+3.3 V<br>+5.1 V<br>+5.1 V<br>+5.1 V<br>(CN126) <-> COIN CONTROLLER (OPT<br>CARD (OPTION)<br>Name<br>Paper size signal<br>Full-color mode signal<br>Black and white mode signal<br>Black and white mode signal<br>Black and white mode signal<br>Black and white mode signal<br>Signal ground<br>Not connected<br>705) <-> PWA-F-SYS (CN122)<br>Name<br>Power supply enable signal<br>AC main power down signal<br>-12 V<br>Signal ground<br>+12 V<br>Signal ground<br>+12 V<br>Signal ground<br>+3.3 V<br>+3.3 V<br>+3.3 V<br>+3.3 V<br>+3.3 V<br>+3.3 V<br>+3.3 V<br>+3.3 V<br>+3.3 V<br>+5.1 V<br>T06) <-> PWA-F-LGC (CN311),<br>(CN431)<br>Name<br>Signal ground<br>Signal ground<br>Power ground<br>Power ground<br>Po                                                                                                    | -           -           -           -           -           -           -           -           -           -           -           -           -           -           -           -           -           -           -           -           -           -           -           -           -           -           -           -           -           -           -           -           -           -           -           -           -           -           -           -           -           -           -           -           -           -           -           -           -           -           -           -           -           -                                                                                                              | 9<br>10<br>11<br>12<br>13<br>14<br>15<br>16<br><b>J426</b><br><b>Pin No</b><br>1<br>2<br>3<br>4<br>5<br>6<br>7<br>8<br>9<br>10<br>11<br>12<br>2<br>3<br>4<br>5<br>6<br>7<br>8<br>9<br>10<br>11<br>12<br>2<br>3<br>4<br>5<br>6<br>7<br>8<br>9<br>10<br>11<br>12<br>2<br>3<br>4<br>5<br>6<br>7<br>8<br>9<br>10<br>11<br>12<br>2<br>3<br>4<br>5<br>6<br>7<br>8<br>9<br>10<br>11<br>12<br>2<br>3<br>4<br>5<br>6<br>7<br>8<br>9<br>10<br>11<br>11<br>2<br>3<br>4<br>5<br>6<br>7<br>8<br>9<br>10<br>11<br>11<br>12<br>2<br>3<br>4<br>5<br>6<br>7<br>8<br>9<br>10<br>11<br>12<br>2<br>3<br>4<br>5<br>6<br>7<br>8<br>9<br>10<br>11<br>12<br>2<br>3<br>4<br>5<br>6<br>7<br>8<br>9<br>10<br>11<br>12<br>2<br>3<br>4<br>5<br>6<br>7<br>8<br>9<br>10<br>11<br>12<br>2<br>3<br>4<br>5<br>6<br>7<br>8<br>9<br>10<br>11<br>12<br>2<br>3<br>4<br>5<br>6<br>7<br>7<br>8<br>9<br>10<br>11<br>12<br>2<br>3<br>4<br>5<br>6<br>7<br>7<br>8<br>9<br>10<br>11<br>12<br>2<br>3<br>4<br>5<br>6<br>7<br>7<br>8<br>9<br>10<br>11<br>12<br>3<br>4<br>5<br>6<br>7<br>7<br>8<br>9<br>10<br>11<br>12<br>3<br>4<br>5<br>6<br>7<br>7<br>8<br>9<br>9<br>10<br>11<br>12<br>13<br>14<br>5<br>6<br>6<br>7<br>7<br>8<br>9<br>9<br>10<br>11<br>12<br>13<br>14<br>5<br>6<br>6<br>7<br>7<br>8<br>9<br>9<br>10<br>11<br>12<br>13<br>14<br>5<br>6<br>6<br>7<br>7<br>8<br>9<br>9<br>10<br>11<br>12<br>13<br>14<br>5<br>16<br>10<br>11<br>12<br>13<br>14<br>15<br>16<br>10<br>11<br>12<br>13<br>14<br>15<br>16<br>10<br>11<br>12<br>13<br>14<br>15<br>16<br>10<br>10<br>11<br>12<br>13<br>14<br>15<br>16<br>10<br>10<br>11<br>12<br>13<br>14<br>15<br>16<br>10<br>10<br>11<br>12<br>13<br>14<br>15<br>16<br>10<br>10<br>11<br>12<br>13<br>14<br>15<br>16<br>10<br>10<br>11<br>12<br>13<br>14<br>15<br>16<br>10<br>10<br>11<br>12<br>13<br>14<br>15<br>16<br>10<br>10<br>11<br>12<br>13<br>14<br>15<br>16<br>10<br>10<br>10<br>11<br>12<br>13<br>14<br>15<br>16<br>10<br>10<br>10<br>11<br>12<br>13<br>14<br>15<br>16<br>10<br>10<br>11<br>11<br>12<br>13<br>14<br>15<br>16<br>10<br>10<br>10<br>10<br>11<br>11<br>12<br>13<br>14<br>15<br>16<br>10<br>10<br>10<br>10<br>10<br>10<br>10<br>10<br>10<br>10                                                                                                    | LDFC-9<br>LDFC-10<br>LDFC-11<br>LDFC-12<br>LDFC-13<br>LDFC-13<br>LDFC-15<br>LDON0<br>LDON1<br>SG<br><b>SVM4-F-DSP</b><br><b>SVM4-F-DSP</b><br><b>SVM13</b><br>SCN15<br>SCN14<br>SCN13<br>SCN12<br>SCN13<br>SCN12<br>SCN13<br>SCN12<br>SCN13<br>SCN14<br>SCN13<br>SCN12<br>SCN14<br>SCN13<br>SCN14<br>SCN13<br>SCN14<br>SCN13<br>SCN12<br>SCN14<br>SCN13<br>SCN14<br>SCN14<br>SCN14<br>SCN14<br>SCN14<br>SCN15<br>SCN14<br>SCN14<br>SCN15<br>SCN14<br>SCN14<br>SCN14<br>SCN15<br>SCN14<br>SCN14<br>SCN15<br>SCN14<br>SCN14<br>SCN15<br>SCN14<br>SCN14<br>SCN15<br>SCN14<br>SCN14<br>SCN15<br>SCN14<br>SCN16<br>SCN15<br>SCN14<br>SCN16<br>SCN15<br>SCN14<br>SCN16<br>SCN16<br>SCN16<br>SCN16<br>SCN16<br>SCN17<br>SCN17<br>SCN1                                                                                                    | LED driver output-13<br>LED driver output-15<br>LED common driver signal-0<br>LED common driver signal-1<br>Signal ground<br>(J426) <-> PWA-F-KEY (J429<br>Name<br>Button scanning signal-5<br>Button scanning signal-3<br>Button scanning signal-3<br>Button scanning return signal-1<br>Button scanning return signal-1<br>Button scanning return signal-3<br>Button scanning return signal-3<br>Button scanning return signal-3<br>Button scanning return signal-3<br>Button scanning return signal-4<br>Button scanning return signal-3<br>Button scanning return signal-3<br>Button scanning return signal-3<br>Button scanning return signal-4<br>Button scanning return signal-3<br>Button scanning return signal-4<br>Button scanning return signal-4<br>Button scanning return signal-4<br>Button scanning return signal-4<br>Button scanning return signal-4<br>Button scanning return signal-5<br>Button scanning return signal-5<br>Button scanning return signal-6<br>Button scanning return signal-5<br>Button scanning return signal-6<br>Button scanning return signal-7<br>Button scanning return signal-7<br>Button scanning return signal-7<br>Button scanning return signal-7<br>Button scanning return signal-7<br>Button scanning return signal-7<br>Button scanning return signal-7<br>Button scanning return signal-7<br>Button scanning return signal-7<br>Button scanning return signal (reference<br>Signal ground<br>Not used<br>Signal ground<br>Not used<br>Sign                                                                                                    |
| 1         1         1         1         Start         Start           15         NC         Not connected                                                                                                    | →         T-eve U         T-eve V         -           14         T24V1         T24V1 <td><math display="block">\frac{1}{12} + \frac{1}{24} \sqrt{12} + \frac{1}{24} \sqrt</math></td> <td>1U2         SG           103         PAR           104         AD[15]           105         +3.3VA           106         AD[13]           107         AD[11]           108         SG           109         AD[9]           110         SG           111         C/BE(0)#           112         +3.3VA           113         AD[6]           114         AD[6]           115         SG           116         AD[2]           117         AD[6]           118         +3.3VA           119         +5.1VA           COPY KEY         PIn No           Symbol         1           1         L/S           2         FULL-C           3         MONO-C           4         BW           5         +5.1VA           6         SG           7         NC           2         FULL-C           3         -12VB           4         SG           5         +12VB           4         SG           7         NC      <t< td=""><td>Signal ground<br/>PCI address/data bus [9]<br/>Signal ground<br/>Command and byte enable-0<br/>+3.3 V<br/>PCI address/data bus [6]<br/>PCI address/data bus [4]<br/>Signal ground<br/>PCI address/data bus [2]<br/>PCI address/data bus [0]<br/>+3.3 V<br/>+5.1 V<br/>+5.1 V<br/>(CN126) &lt;-&gt; COIN CONTROLLER (OPT<br/>CARD (OPTION)<br/>Paper size signal<br/>Full-color mode signal<br/>Full-color mode signal<br/>Black and white mode signal<br/>+5.1 V<br/>Signal ground<br/>Not connected<br/>Power supply enable signal<br/>AC main power down signal<br/>-12 V<br/>Signal ground<br/>+12 V<br/>Signal ground<br/>+12 V<br/>Signal ground<br/>+12 V<br/>Signal ground<br/>+12 V<br/>Signal ground<br/>+13.3 V<br/>+3.3 V<br/>+3.3 V<br/>+3.3 V<br/>+3.3 V<br/>+3.3 V<br/>+3.3 V<br/>+3.3 V<br/>Signal ground<br/>Signal ground<br/>Sign</td><td>Active  Active  Active  Active  Active </td><td>9<br/>10<br/>11<br/>12<br/>13<br/>14<br/>15<br/>16<br/><b>J426</b><br/><b>Pin No</b><br/>1<br/>2<br/>3<br/>4<br/>5<br/>6<br/>7<br/>7<br/>8<br/>9<br/>10<br/>11<br/>2<br/>3<br/>4<br/>5<br/>6<br/>7<br/>7<br/>8<br/>9<br/>10<br/>11<br/>2<br/>3<br/>4<br/>5<br/>6<br/>7<br/>7<br/>8<br/>9<br/>10<br/>11<br/>2<br/>3<br/>4<br/>4<br/>5<br/>6<br/>7<br/>7<br/>8<br/>9<br/>10<br/>11<br/>2<br/>3<br/>4<br/>4<br/>5<br/>6<br/>7<br/>7<br/>8<br/>9<br/>10<br/>11<br/>11<br/>12<br/>12<br/>3<br/>4<br/>4<br/>5<br/>6<br/>7<br/>7<br/>8<br/>9<br/>10<br/>11<br/>11<br/>11<br/>12<br/>13<br/>14<br/>5<br/>6<br/>7<br/>7<br/>8<br/>9<br/>10<br/>11<br/>11<br/>12<br/>13<br/>14<br/>5<br/>6<br/>7<br/>7<br/>8<br/>9<br/>10<br/>11<br/>11<br/>12<br/>13<br/>14<br/>5<br/>6<br/>6<br/>7<br/>7<br/>8<br/>9<br/>10<br/>11<br/>11<br/>12<br/>13<br/>14<br/>5<br/>6<br/>6<br/>7<br/>7<br/>8<br/>9<br/>9<br/>10<br/>11<br/>11<br/>12<br/>13<br/>14<br/>5<br/>6<br/>6<br/>7<br/>7<br/>8<br/>9<br/>9<br/>10<br/>11<br/>11<br/>12<br/>13<br/>14<br/>5<br/>6<br/>6<br/>7<br/>7<br/>8<br/>9<br/>9<br/>10<br/>11<br/>12<br/>13<br/>14<br/>5<br/>6<br/>6<br/>7<br/>7<br/>8<br/>9<br/>9<br/>10<br/>11<br/>12<br/>13<br/>14<br/>5<br/>6<br/>6<br/>7<br/>7<br/>8<br/>9<br/>9<br/>10<br/>11<br/>12<br/>2<br/>3<br/>4<br/>4<br/>5<br/>6<br/>6<br/>7<br/>7<br/>8<br/>9<br/>9<br/>10<br/>11<br/>12<br/>2<br/>3<br/>4<br/>4<br/>5<br/>6<br/>6<br/>7<br/>7<br/>8<br/>9<br/>9<br/>10<br/>11<br/>12<br/>2<br/>3<br/>4<br/>4<br/>5<br/>6<br/>6<br/>7<br/>7<br/>8<br/>9<br/>9<br/>10<br/>11<br/>12<br/>13<br/>14<br/>5<br/>16<br/>6<br/>7<br/>7<br/>8<br/>9<br/>9<br/>10<br/>11<br/>12<br/>13<br/>14<br/>5<br/>16<br/>6<br/>7<br/>7<br/>8<br/>9<br/>9<br/>10<br/>11<br/>12<br/>13<br/>14<br/>15<br/>16<br/>6<br/>7<br/>7<br/>8<br/>9<br/>9<br/>10<br/>11<br/>12<br/>13<br/>14<br/>15<br/>16<br/>6<br/>7<br/>7<br/>8<br/>9<br/>9<br/>10<br/>11<br/>12<br/>13<br/>14<br/>15<br/>16<br/>17<br/>7<br/>17<br/>18<br/>8<br/>9<br/>9<br/>10<br/>11<br/>12<br/>13<br/>14<br/>15<br/>16<br/>17<br/>7<br/>17<br/>18<br/>8<br/>8<br/>9<br/>10<br/>11<br/>12<br/>13<br/>14<br/>15<br/>16<br/>17<br/>7<br/>18<br/>8<br/>8<br/>9<br/>10<br/>11<br/>12<br/>13<br/>14<br/>15<br/>16<br/>17<br/>7<br/>7<br/>8<br/>9<br/>9<br/>10<br/>7<br/>7<br/>7<br/>8<br/>8<br/>9<br/>10<br/>11<br/>12<br/>13<br/>14<br/>15<br/>16<br/>16<br/>7<br/>7<br/>7<br/>8<br/>8<br/>9<br/>10<br/>11<br/>12<br/>13<br/>14<br/>15<br/>16<br/>16<br/>7<br/>7<br/>7<br/>8<br/>8<br/>9<br/>10<br/>11<br/>12<br/>15<br/>16<br/>17<br/>7<br/>18<br/>8<br/>8<br/>8<br/>8<br/>8<br/>8<br/>17<br/>7<br/>8<br/>8<br/>8<br/>8<br/>8<br/>8<br/>8<br/>8<br/>8<br/>8<br/>8<br/>8<br/>8</td><td>LDFC-9<br/>LDFC-10<br/>LDFC-11<br/>LDFC-12<br/>LDFC-13<br/>LDFC-15<br/>LDON0<br/>LDON1<br/>SG<br/><b>SWb0</b><br/><b>SWb1</b><br/>SCN15<br/>SCN14<br/>SCN13<br/>SCN14<br/>SCN13<br/>SCN12<br/>SCN12<br/>SCN11<br/>RET0<br/>RET1<br/>RET3<br/>RET3<br/>RET3<br/>RET3<br/>RET3<br/>RET3<br/>RET3<br/>RET3<br/>RET3<br/>RET4<br/>SCN12<br/>SCN12<br/>SCN14<br/>SCN12<br/>SCN14<br/>SCN12<br/>SCN14<br/>SCN12<br/>SCN14<br/>SCN12<br/>SCN14<br/>SCN12<br/>SCN14<br/>SCN12<br/>SCN14<br/>SCN12<br/>SCN14<br/>SCN14<br/>SCN12<br/>SCN14<br/>SCN12<br/>SCN14<br/>SCN12<br/>SCN14<br/>SCN12<br/>SCN14<br/>SCN12<br/>SCN14<br/>SCN12<br/>SCN14<br/>SCN16<br/>SCN16<br/>SCN16<br/>SCN16<br/>SCN17<br/>SCN17<br/>SCN17<br/>SCN17<br/>SCN17<br/>SCN17<br/>SCN16<br/>SCN16<br/>SCN18<br/>SCN18<br/>SCN19<br/>SCN19<br/>SCN19<br/>SCN10<br/>SCN10<br/>SCN10<br/>SCN10<br/>SCN110<br/>SCN11<br/>SCN112<br/>SCN110<br/>SCN110<br/>SCN112<br/>SCN112<br/>SCN112<br/>SCN114<br/>SCN12<br/>SCN114<br/>SCN12<br/>SCN12<br/>SCN116<br/>SCN12<br/>SCN116<br/>SCN12<br/>SCN117<br/>SCN12<br/>SCN117<br/>SCN12<br/>SCN117<br/>SCN12<br/>SCN117<br/>SCN12<br/>SCN117<br/>SCN12<br/>SCN117<br/>SCN12<br/>SCN117<br/>SCN12<br/>SCN117<br/>SCN117<br/>SCN12<br/>SCN117<br/>SCN12<br/>SCN117<br/>SCN12<br/>SCN117<br/>SCN117<br/>SCN17<br/>SCN17<br/>SCN7<br/>SCN7<br/>SCN</td><td>LED driver output-13<br/>LED driver output-15<br/>LED common driver signal-0<br/>LED common driver signal-0<br/>LED common driver signal-1<br/>Signal ground<br/>(J426) &lt;-&gt; PWA-F-KEY (J429<br/>Name<br/>Button scanning signal-5<br/>Button scanning signal-3<br/>Button scanning signal-2<br/>Button scanning return signal-2<br/>Button scanning return signal-1<br/>Button scanning return signal-3<br/>Button scanning return signal-3<br/>Button scanning return signal-2<br/>Button scanning return signal-2<br/>Button scanning return signal-2<br/>Button scanning return signal-2<br/>Button scanning return signal-2<br/>Button scanning return signal<br/>Signal ground<br/>Laser image data (differential signal<br/>Laser image data (differential signal<br/>Signal ground<br/>Laser image data (differential signal<br/>Signal ground<br/>APC write signal<br/>Not used<br/>Not used<br/>Signal ground<br/>Laser shut down signal<br/>Signal ground<br/>APC write signal<br/>Not used<br/>Signal ground<br/>Laser shut down signal<br/>Signal ground<br/>APC write signal<br/>Signal ground<br/>APC write signal<br/>Signal ground<br/>CN207) &lt;-&gt; PWA-F-SNS (CI</td></t<></td>                                                                                                    | $\frac{1}{12} + \frac{1}{24} \sqrt{12} + \frac{1}{24} \sqrt$                                                                                                    | 1U2         SG           103         PAR           104         AD[15]           105         +3.3VA           106         AD[13]           107         AD[11]           108         SG           109         AD[9]           110         SG           111         C/BE(0)#           112         +3.3VA           113         AD[6]           114         AD[6]           115         SG           116         AD[2]           117         AD[6]           118         +3.3VA           119         +5.1VA           COPY KEY         PIn No           Symbol         1           1         L/S           2         FULL-C           3         MONO-C           4         BW           5         +5.1VA           6         SG           7         NC           2         FULL-C           3         -12VB           4         SG           5         +12VB           4         SG           7         NC <t< td=""><td>Signal ground<br/>PCI address/data bus [9]<br/>Signal ground<br/>Command and byte enable-0<br/>+3.3 V<br/>PCI address/data bus [6]<br/>PCI address/data bus [4]<br/>Signal ground<br/>PCI address/data bus [2]<br/>PCI address/data bus [0]<br/>+3.3 V<br/>+5.1 V<br/>+5.1 V<br/>(CN126) &lt;-&gt; COIN CONTROLLER (OPT<br/>CARD (OPTION)<br/>Paper size signal<br/>Full-color mode signal<br/>Full-color mode signal<br/>Black and white mode signal<br/>+5.1 V<br/>Signal ground<br/>Not connected<br/>Power supply enable signal<br/>AC main power down signal<br/>-12 V<br/>Signal ground<br/>+12 V<br/>Signal ground<br/>+12 V<br/>Signal ground<br/>+12 V<br/>Signal ground<br/>+12 V<br/>Signal ground<br/>+13.3 V<br/>+3.3 V<br/>+3.3 V<br/>+3.3 V<br/>+3.3 V<br/>+3.3 V<br/>+3.3 V<br/>+3.3 V<br/>Signal ground<br/>Signal ground<br/>Sign</td><td>Active  Active  Active  Active  Active </td><td>9<br/>10<br/>11<br/>12<br/>13<br/>14<br/>15<br/>16<br/><b>J426</b><br/><b>Pin No</b><br/>1<br/>2<br/>3<br/>4<br/>5<br/>6<br/>7<br/>7<br/>8<br/>9<br/>10<br/>11<br/>2<br/>3<br/>4<br/>5<br/>6<br/>7<br/>7<br/>8<br/>9<br/>10<br/>11<br/>2<br/>3<br/>4<br/>5<br/>6<br/>7<br/>7<br/>8<br/>9<br/>10<br/>11<br/>2<br/>3<br/>4<br/>4<br/>5<br/>6<br/>7<br/>7<br/>8<br/>9<br/>10<br/>11<br/>2<br/>3<br/>4<br/>4<br/>5<br/>6<br/>7<br/>7<br/>8<br/>9<br/>10<br/>11<br/>11<br/>12<br/>12<br/>3<br/>4<br/>4<br/>5<br/>6<br/>7<br/>7<br/>8<br/>9<br/>10<br/>11<br/>11<br/>11<br/>12<br/>13<br/>14<br/>5<br/>6<br/>7<br/>7<br/>8<br/>9<br/>10<br/>11<br/>11<br/>12<br/>13<br/>14<br/>5<br/>6<br/>7<br/>7<br/>8<br/>9<br/>10<br/>11<br/>11<br/>12<br/>13<br/>14<br/>5<br/>6<br/>6<br/>7<br/>7<br/>8<br/>9<br/>10<br/>11<br/>11<br/>12<br/>13<br/>14<br/>5<br/>6<br/>6<br/>7<br/>7<br/>8<br/>9<br/>9<br/>10<br/>11<br/>11<br/>12<br/>13<br/>14<br/>5<br/>6<br/>6<br/>7<br/>7<br/>8<br/>9<br/>9<br/>10<br/>11<br/>11<br/>12<br/>13<br/>14<br/>5<br/>6<br/>6<br/>7<br/>7<br/>8<br/>9<br/>9<br/>10<br/>11<br/>12<br/>13<br/>14<br/>5<br/>6<br/>6<br/>7<br/>7<br/>8<br/>9<br/>9<br/>10<br/>11<br/>12<br/>13<br/>14<br/>5<br/>6<br/>6<br/>7<br/>7<br/>8<br/>9<br/>9<br/>10<br/>11<br/>12<br/>2<br/>3<br/>4<br/>4<br/>5<br/>6<br/>6<br/>7<br/>7<br/>8<br/>9<br/>9<br/>10<br/>11<br/>12<br/>2<br/>3<br/>4<br/>4<br/>5<br/>6<br/>6<br/>7<br/>7<br/>8<br/>9<br/>9<br/>10<br/>11<br/>12<br/>2<br/>3<br/>4<br/>4<br/>5<br/>6<br/>6<br/>7<br/>7<br/>8<br/>9<br/>9<br/>10<br/>11<br/>12<br/>13<br/>14<br/>5<br/>16<br/>6<br/>7<br/>7<br/>8<br/>9<br/>9<br/>10<br/>11<br/>12<br/>13<br/>14<br/>5<br/>16<br/>6<br/>7<br/>7<br/>8<br/>9<br/>9<br/>10<br/>11<br/>12<br/>13<br/>14<br/>15<br/>16<br/>6<br/>7<br/>7<br/>8<br/>9<br/>9<br/>10<br/>11<br/>12<br/>13<br/>14<br/>15<br/>16<br/>6<br/>7<br/>7<br/>8<br/>9<br/>9<br/>10<br/>11<br/>12<br/>13<br/>14<br/>15<br/>16<br/>17<br/>7<br/>17<br/>18<br/>8<br/>9<br/>9<br/>10<br/>11<br/>12<br/>13<br/>14<br/>15<br/>16<br/>17<br/>7<br/>17<br/>18<br/>8<br/>8<br/>9<br/>10<br/>11<br/>12<br/>13<br/>14<br/>15<br/>16<br/>17<br/>7<br/>18<br/>8<br/>8<br/>9<br/>10<br/>11<br/>12<br/>13<br/>14<br/>15<br/>16<br/>17<br/>7<br/>7<br/>8<br/>9<br/>9<br/>10<br/>7<br/>7<br/>7<br/>8<br/>8<br/>9<br/>10<br/>11<br/>12<br/>13<br/>14<br/>15<br/>16<br/>16<br/>7<br/>7<br/>7<br/>8<br/>8<br/>9<br/>10<br/>11<br/>12<br/>13<br/>14<br/>15<br/>16<br/>16<br/>7<br/>7<br/>7<br/>8<br/>8<br/>9<br/>10<br/>11<br/>12<br/>15<br/>16<br/>17<br/>7<br/>18<br/>8<br/>8<br/>8<br/>8<br/>8<br/>8<br/>17<br/>7<br/>8<br/>8<br/>8<br/>8<br/>8<br/>8<br/>8<br/>8<br/>8<br/>8<br/>8<br/>8<br/>8</td><td>LDFC-9<br/>LDFC-10<br/>LDFC-11<br/>LDFC-12<br/>LDFC-13<br/>LDFC-15<br/>LDON0<br/>LDON1<br/>SG<br/><b>SWb0</b><br/><b>SWb1</b><br/>SCN15<br/>SCN14<br/>SCN13<br/>SCN14<br/>SCN13<br/>SCN12<br/>SCN12<br/>SCN11<br/>RET0<br/>RET1<br/>RET3<br/>RET3<br/>RET3<br/>RET3<br/>RET3<br/>RET3<br/>RET3<br/>RET3<br/>RET3<br/>RET4<br/>SCN12<br/>SCN12<br/>SCN14<br/>SCN12<br/>SCN14<br/>SCN12<br/>SCN14<br/>SCN12<br/>SCN14<br/>SCN12<br/>SCN14<br/>SCN12<br/>SCN14<br/>SCN12<br/>SCN14<br/>SCN12<br/>SCN14<br/>SCN14<br/>SCN12<br/>SCN14<br/>SCN12<br/>SCN14<br/>SCN12<br/>SCN14<br/>SCN12<br/>SCN14<br/>SCN12<br/>SCN14<br/>SCN12<br/>SCN14<br/>SCN16<br/>SCN16<br/>SCN16<br/>SCN16<br/>SCN17<br/>SCN17<br/>SCN17<br/>SCN17<br/>SCN17<br/>SCN17<br/>SCN16<br/>SCN16<br/>SCN18<br/>SCN18<br/>SCN19<br/>SCN19<br/>SCN19<br/>SCN10<br/>SCN10<br/>SCN10<br/>SCN10<br/>SCN110<br/>SCN11<br/>SCN112<br/>SCN110<br/>SCN110<br/>SCN112<br/>SCN112<br/>SCN112<br/>SCN114<br/>SCN12<br/>SCN114<br/>SCN12<br/>SCN12<br/>SCN116<br/>SCN12<br/>SCN116<br/>SCN12<br/>SCN117<br/>SCN12<br/>SCN117<br/>SCN12<br/>SCN117<br/>SCN12<br/>SCN117<br/>SCN12<br/>SCN117<br/>SCN12<br/>SCN117<br/>SCN12<br/>SCN117<br/>SCN12<br/>SCN117<br/>SCN117<br/>SCN12<br/>SCN117<br/>SCN12<br/>SCN117<br/>SCN12<br/>SCN117<br/>SCN117<br/>SCN17<br/>SCN17<br/>SCN7<br/>SCN7<br/>SCN</td><td>LED driver output-13<br/>LED driver output-15<br/>LED common driver signal-0<br/>LED common driver signal-0<br/>LED common driver signal-1<br/>Signal ground<br/>(J426) &lt;-&gt; PWA-F-KEY (J429<br/>Name<br/>Button scanning signal-5<br/>Button scanning signal-3<br/>Button scanning signal-2<br/>Button scanning return signal-2<br/>Button scanning return signal-1<br/>Button scanning return signal-3<br/>Button scanning return signal-3<br/>Button scanning return signal-2<br/>Button scanning return signal-2<br/>Button scanning return signal-2<br/>Button scanning return signal-2<br/>Button scanning return signal-2<br/>Button scanning return signal<br/>Signal ground<br/>Laser image data (differential signal<br/>Laser image data (differential signal<br/>Signal ground<br/>Laser image data (differential signal<br/>Signal ground<br/>APC write signal<br/>Not used<br/>Not used<br/>Signal ground<br/>Laser shut down signal<br/>Signal ground<br/>APC write signal<br/>Not used<br/>Signal ground<br/>Laser shut down signal<br/>Signal ground<br/>APC write signal<br/>Signal ground<br/>APC write signal<br/>Signal ground<br/>CN207) &lt;-&gt; PWA-F-SNS (CI</td></t<>                                                                                                    | Signal ground<br>PCI address/data bus [9]<br>Signal ground<br>Command and byte enable-0<br>+3.3 V<br>PCI address/data bus [6]<br>PCI address/data bus [4]<br>Signal ground<br>PCI address/data bus [2]<br>PCI address/data bus [0]<br>+3.3 V<br>+5.1 V<br>+5.1 V<br>(CN126) <-> COIN CONTROLLER (OPT<br>CARD (OPTION)<br>Paper size signal<br>Full-color mode signal<br>Full-color mode signal<br>Black and white mode signal<br>+5.1 V<br>Signal ground<br>Not connected<br>Power supply enable signal<br>AC main power down signal<br>-12 V<br>Signal ground<br>+12 V<br>Signal ground<br>+12 V<br>Signal ground<br>+12 V<br>Signal ground<br>+12 V<br>Signal ground<br>+13.3 V<br>+3.3 V<br>+3.3 V<br>+3.3 V<br>+3.3 V<br>+3.3 V<br>+3.3 V<br>+3.3 V<br>Signal ground<br>Signal ground<br>Sign                                                                                                    | Active  Active  Active  Active  Active                                                                                                    | 9<br>10<br>11<br>12<br>13<br>14<br>15<br>16<br><b>J426</b><br><b>Pin No</b><br>1<br>2<br>3<br>4<br>5<br>6<br>7<br>7<br>8<br>9<br>10<br>11<br>2<br>3<br>4<br>5<br>6<br>7<br>7<br>8<br>9<br>10<br>11<br>2<br>3<br>4<br>5<br>6<br>7<br>7<br>8<br>9<br>10<br>11<br>2<br>3<br>4<br>4<br>5<br>6<br>7<br>7<br>8<br>9<br>10<br>11<br>2<br>3<br>4<br>4<br>5<br>6<br>7<br>7<br>8<br>9<br>10<br>11<br>11<br>12<br>12<br>3<br>4<br>4<br>5<br>6<br>7<br>7<br>8<br>9<br>10<br>11<br>11<br>11<br>12<br>13<br>14<br>5<br>6<br>7<br>7<br>8<br>9<br>10<br>11<br>11<br>12<br>13<br>14<br>5<br>6<br>7<br>7<br>8<br>9<br>10<br>11<br>11<br>12<br>13<br>14<br>5<br>6<br>6<br>7<br>7<br>8<br>9<br>10<br>11<br>11<br>12<br>13<br>14<br>5<br>6<br>6<br>7<br>7<br>8<br>9<br>9<br>10<br>11<br>11<br>12<br>13<br>14<br>5<br>6<br>6<br>7<br>7<br>8<br>9<br>9<br>10<br>11<br>11<br>12<br>13<br>14<br>5<br>6<br>6<br>7<br>7<br>8<br>9<br>9<br>10<br>11<br>12<br>13<br>14<br>5<br>6<br>6<br>7<br>7<br>8<br>9<br>9<br>10<br>11<br>12<br>13<br>14<br>5<br>6<br>6<br>7<br>7<br>8<br>9<br>9<br>10<br>11<br>12<br>2<br>3<br>4<br>4<br>5<br>6<br>6<br>7<br>7<br>8<br>9<br>9<br>10<br>11<br>12<br>2<br>3<br>4<br>4<br>5<br>6<br>6<br>7<br>7<br>8<br>9<br>9<br>10<br>11<br>12<br>2<br>3<br>4<br>4<br>5<br>6<br>6<br>7<br>7<br>8<br>9<br>9<br>10<br>11<br>12<br>13<br>14<br>5<br>16<br>6<br>7<br>7<br>8<br>9<br>9<br>10<br>11<br>12<br>13<br>14<br>5<br>16<br>6<br>7<br>7<br>8<br>9<br>9<br>10<br>11<br>12<br>13<br>14<br>15<br>16<br>6<br>7<br>7<br>8<br>9<br>9<br>10<br>11<br>12<br>13<br>14<br>15<br>16<br>6<br>7<br>7<br>8<br>9<br>9<br>10<br>11<br>12<br>13<br>14<br>15<br>16<br>17<br>7<br>17<br>18<br>8<br>9<br>9<br>10<br>11<br>12<br>13<br>14<br>15<br>16<br>17<br>7<br>17<br>18<br>8<br>8<br>9<br>10<br>11<br>12<br>13<br>14<br>15<br>16<br>17<br>7<br>18<br>8<br>8<br>9<br>10<br>11<br>12<br>13<br>14<br>15<br>16<br>17<br>7<br>7<br>8<br>9<br>9<br>10<br>7<br>7<br>7<br>8<br>8<br>9<br>10<br>11<br>12<br>13<br>14<br>15<br>16<br>16<br>7<br>7<br>7<br>8<br>8<br>9<br>10<br>11<br>12<br>13<br>14<br>15<br>16<br>16<br>7<br>7<br>7<br>8<br>8<br>9<br>10<br>11<br>12<br>15<br>16<br>17<br>7<br>18<br>8<br>8<br>8<br>8<br>8<br>8<br>17<br>7<br>8<br>8<br>8<br>8<br>8<br>8<br>8<br>8<br>8<br>8<br>8<br>8<br>8                                                                                                    | LDFC-9<br>LDFC-10<br>LDFC-11<br>LDFC-12<br>LDFC-13<br>LDFC-15<br>LDON0<br>LDON1<br>SG<br><b>SWb0</b><br><b>SWb1</b><br>SCN15<br>SCN14<br>SCN13<br>SCN14<br>SCN13<br>SCN12<br>SCN12<br>SCN11<br>RET0<br>RET1<br>RET3<br>RET3<br>RET3<br>RET3<br>RET3<br>RET3<br>RET3<br>RET3<br>RET3<br>RET4<br>SCN12<br>SCN12<br>SCN14<br>SCN12<br>SCN14<br>SCN12<br>SCN14<br>SCN12<br>SCN14<br>SCN12<br>SCN14<br>SCN12<br>SCN14<br>SCN12<br>SCN14<br>SCN12<br>SCN14<br>SCN14<br>SCN12<br>SCN14<br>SCN12<br>SCN14<br>SCN12<br>SCN14<br>SCN12<br>SCN14<br>SCN12<br>SCN14<br>SCN12<br>SCN14<br>SCN16<br>SCN16<br>SCN16<br>SCN16<br>SCN17<br>SCN17<br>SCN17<br>SCN17<br>SCN17<br>SCN17<br>SCN16<br>SCN16<br>SCN18<br>SCN18<br>SCN19<br>SCN19<br>SCN19<br>SCN10<br>SCN10<br>SCN10<br>SCN10<br>SCN110<br>SCN11<br>SCN112<br>SCN110<br>SCN110<br>SCN112<br>SCN112<br>SCN112<br>SCN114<br>SCN12<br>SCN114<br>SCN12<br>SCN12<br>SCN116<br>SCN12<br>SCN116<br>SCN12<br>SCN117<br>SCN12<br>SCN117<br>SCN12<br>SCN117<br>SCN12<br>SCN117<br>SCN12<br>SCN117<br>SCN12<br>SCN117<br>SCN12<br>SCN117<br>SCN12<br>SCN117<br>SCN117<br>SCN12<br>SCN117<br>SCN12<br>SCN117<br>SCN12<br>SCN117<br>SCN117<br>SCN17<br>SCN17<br>SCN7<br>SCN7<br>SCN                                                                                                    | LED driver output-13<br>LED driver output-15<br>LED common driver signal-0<br>LED common driver signal-0<br>LED common driver signal-1<br>Signal ground<br>(J426) <-> PWA-F-KEY (J429<br>Name<br>Button scanning signal-5<br>Button scanning signal-3<br>Button scanning signal-2<br>Button scanning return signal-2<br>Button scanning return signal-1<br>Button scanning return signal-3<br>Button scanning return signal-3<br>Button scanning return signal-2<br>Button scanning return signal-2<br>Button scanning return signal-2<br>Button scanning return signal-2<br>Button scanning return signal-2<br>Button scanning return signal<br>Signal ground<br>Laser image data (differential signal<br>Laser image data (differential signal<br>Signal ground<br>Laser image data (differential signal<br>Signal ground<br>APC write signal<br>Not used<br>Not used<br>Signal ground<br>Laser shut down signal<br>Signal ground<br>APC write signal<br>Not used<br>Signal ground<br>Laser shut down signal<br>Signal ground<br>APC write signal<br>Signal ground<br>APC write signal<br>Signal ground<br>CN207) <-> PWA-F-SNS (CI                                                                                                    |
| 16         NC         NC<                                                                                                    | 16         100         101         101         101           18         HTRZON-TA         Nide header ONOFF signal of fuser roller         -           18         HTRZON-TA         Side header ONOFF signal of fuser roller         -           20         PSPDWN-TA         Camar power down signal         L           21         SG         Signal ground         -           22         1720         Signal ground         -           23         SG         Signal ground         -           24         PSDWN-TA         CN721 PS-HVT (OUT2) <> HVT-GRID           23         SG         Signal ground         -           24         PSDWD         Si V         -           27         +5.1 VB         +5.1 V         -           28         Signal ground         -         -           70         PSACC (CN707) <> PWA-FAX (CN702) (OPTION)/         FIN No         Symbol         Name           1         PIN No         Symbol         -         Name           2         Y44 V (DFAX baard)         -         -           3         SG         Signal ground         -           4         +5.1 V         FSINWB         Sin V (DENSHER)         -                                                                                                    | NC         NC                                                                                                    | 1U2         SG           103         PAR           104         AD[15]           105         +3.3VA           106         AD[13]           107         AD[11]           108         SG           109         AD[9]           110         SG           111         C/BE(0)#           112         +3.3VA           113         AD[6]           114         AD[6]           114         AD[6]           114         AD[6]           114         AD[6]           114         AD[13]           115         SG           116         AD[2]           117         AD[0]           118         +3.3VA           120         +5.1VA           20         FULL-C           3         MONO-C           4         B/W           5         +5.1VA           6         SG           7         NC           20         PWR-EN           2         PWR-EN           2         PWR-EN           3         -12VA           6         SG                                                                                                    | Signal ground<br>PCI address/data bus [9]<br>Signal ground<br>PCI address/data bus [6]<br>PCI address/data bus [4]<br>Signal ground<br>PCI address/data bus [2]<br>PCI address/data bus [2]<br>PCI address/data bus [0]<br>+3.3 V<br>+5.1 V<br>+5.1 V<br>+5.1 V<br>(CN126) <-> COIN CONTROLLER (OPT<br>CARD (OPTION)<br>Name<br>Paper size signal<br>Full-color mode signal<br>Black and white mode signal<br>Black and white mode signal<br>Black and white mode signal<br>Signal ground<br>Not connected<br>705) <-> PWA-F-SYS (CN122)<br>Name<br>Power supply enable signal<br>AC main power down signal<br>-12 V<br>Signal ground<br>+12 V<br>Signal ground<br>+12 V<br>Signal ground<br>+3.3 V<br>+3.3 V<br>+3.3 V<br>+3.3 V<br>+3.3 V<br>+3.3 V<br>+3.3 V<br>+3.3 V<br>+3.3 V<br>+3.3 V<br>+3.3 V<br>+3.3 V<br>+5.1 V<br>T06) <-> PWA-F-LGC (CN311),<br>(CN431)<br>Name<br>Signal ground<br>Signal ground<br>Signa                                                                                                    | -           -           -           -           -           -           -           -           -           -           -           -           -           -           -           -           -           -           -           -           -           -           -           -           -           -           -           -           -           -           -           -           -           -           -           -           -           -           -           -           -           -           -           -           -           -           -           -           -           -           -           -           -           -                                                                                                              | 9<br>10<br>11<br>12<br>13<br>14<br>15<br>16<br><b>J426</b><br><b>Pin No</b><br>1<br>2<br>3<br>4<br>5<br>6<br>7<br>8<br>9<br>10<br>11<br>12<br>2<br>3<br>4<br>5<br>6<br>7<br>8<br>9<br>10<br>11<br>12<br>2<br>3<br>4<br>5<br>6<br>7<br>8<br>9<br>10<br>11<br>12<br>2<br>3<br>4<br>5<br>6<br>7<br>8<br>9<br>10<br>11<br>12<br>2<br>3<br>4<br>5<br>6<br>7<br>8<br>9<br>10<br>11<br>12<br>2<br>3<br>4<br>5<br>6<br>7<br>8<br>9<br>10<br>11<br>12<br>2<br>3<br>4<br>5<br>6<br>7<br>8<br>9<br>10<br>11<br>12<br>2<br>3<br>4<br>5<br>6<br>7<br>8<br>9<br>10<br>11<br>12<br>2<br>3<br>4<br>5<br>6<br>7<br>8<br>9<br>10<br>11<br>12<br>2<br>3<br>4<br>5<br>6<br>7<br>8<br>9<br>10<br>11<br>12<br>2<br>3<br>4<br>5<br>6<br>7<br>7<br>8<br>9<br>10<br>11<br>12<br>2<br>3<br>4<br>5<br>6<br>7<br>7<br>8<br>9<br>10<br>11<br>12<br>3<br>4<br>5<br>6<br>7<br>7<br>8<br>9<br>10<br>11<br>12<br>2<br>3<br>4<br>5<br>6<br>7<br>7<br>8<br>9<br>10<br>11<br>12<br>2<br>3<br>4<br>5<br>6<br>7<br>7<br>8<br>9<br>10<br>11<br>12<br>2<br>3<br>4<br>5<br>6<br>7<br>7<br>8<br>9<br>10<br>11<br>12<br>13<br>14<br>5<br>6<br>6<br>7<br>7<br>8<br>9<br>9<br>10<br>11<br>12<br>2<br>3<br>4<br>4<br>5<br>6<br>6<br>7<br>7<br>8<br>9<br>9<br>10<br>11<br>12<br>13<br>14<br>5<br>6<br>6<br>7<br>7<br>8<br>9<br>9<br>10<br>11<br>12<br>13<br>14<br>5<br>16<br>7<br>7<br>8<br>9<br>9<br>10<br>11<br>12<br>13<br>14<br>15<br>16<br>7<br>7<br>8<br>9<br>9<br>10<br>11<br>12<br>13<br>14<br>15<br>16<br>17<br>7<br>8<br>9<br>9<br>10<br>11<br>12<br>13<br>14<br>15<br>16<br>10<br>7<br>7<br>8<br>9<br>9<br>10<br>10<br>11<br>12<br>13<br>14<br>15<br>16<br>10<br>7<br>7<br>8<br>9<br>9<br>9<br>10<br>11<br>12<br>13<br>14<br>15<br>16<br>17<br>18<br><b>CN207 Pin No</b><br>10<br>10<br>11<br>12<br>13<br>14<br>15<br>16<br>17<br>17<br>18<br><b>CN207 Pin No</b><br>12<br>10<br>10<br>10<br>10<br>10<br>10<br>10<br>11<br>12<br>13<br>14<br>15<br>16<br>17<br>10<br>10<br>10<br>10<br>10<br>10<br>10<br>10<br>10<br>10                                                                                                    | LDFC-9<br>LDFC-10<br>LDFC-11<br>LDFC-12<br>LDFC-13<br>LDFC-15<br>LDON0<br>LDFC-15<br>LDON0<br>LDON1<br>SG<br><b>SVM4-F-DSP</b><br><b>WA-F-DSP</b><br><b>SVM13</b><br>SCN14<br>SCN15<br>SCN14<br>SCN13<br>SCN12<br>SCN13<br>SCN12<br>SCN13<br>SCN12<br>SCN14<br>SCN13<br>SCN12<br>SCN14<br>SCN13<br>SCN14<br>SCN14<br>SCN15<br>SCN14<br>SCN15<br>SCN14<br>SCN15<br>SCN14<br>SCN14<br>SCN15<br>SCN14<br>SCN15<br>SCN14<br>SCN15<br>SCN14<br>SCN15<br>SCN14<br>SCN14<br>SCN15<br>SCN14<br>SCN15<br>SCN14<br>SCN15<br>SCN14<br>SCN16<br>SCN15<br>SCN14<br>SCN16<br>SCN15<br>SCN16<br>SCN16<br>SCN16<br>SCN17<br>SCN17                                                                                                    | LED driver output-13<br>LED driver output-15<br>LED driver output-15<br>LED common driver signal-0<br>LED common driver signal-1<br>Signal ground<br>(J426) <-> PWA-F-KEY (J429<br>Name<br>Button scanning signal-5<br>Button scanning signal-3<br>Button scanning signal-3<br>Button scanning return signal-1<br>Button scanning return signal-1<br>Button scanning return signal-3<br>Button scanning return signal-3<br>Button scanning return signal-3<br>Button scanning return signal-3<br>Button scanning return signal-3<br>Button scanning return signal-3<br>Button scanning return signal-4<br>Button scanning return signal-3<br>Button scanning return signal-3<br>Button scanning return signal-4<br>Button scanning return signal-4<br>Button scanning return signal-4<br>Button scanning return signal-4<br>Button scanning return signal-4<br>Button scanning return signal-5<br>Button scanning return signal-5<br>Button scanning return signal-6<br>Button scanning return signal-6<br>Button scanning return signal-7<br>Button scanning return signal-7<br>Button scanning return signal-7<br>Button scanning return signal-7<br>Button scanning return signal-7<br>Button scanning return signal-7<br>Button scanning return signal-7<br>Button scanning return signal-7<br>Button scanning return signal-7<br>Button scanning return signal-7<br>Button scanning return signal-7<br>Button scanning return signal-7<br>Button scanning return signal-7<br>Button scanning return signal (reference<br>Signal ground<br>Laser image data (differential signal<br>Laser image data (differential signal<br>Laser image data (differential signal<br>Laser image data (differential signal<br>Laser image data (differential signal<br>Laser image data (differential signal<br>Signal ground<br>APC write signal<br>Not used<br>Laser shut down signal<br>Signal ground<br>KON Signal ground<br>CN207) <-> PWA-F-SNS (CN<br>Name<br>+ 5.1 V<br>Signal ground                                                                                                    |
| Image: Note Nate:         Note:         Name           18         HTTR2DN:1A.         State Nexter CNUCPF signal of fuser roller         -           20         PSPDVIN-1         Actimatin needle electric         -           21         SG         Signal ground         -           22         +12VG         +12 V         -           23         SG         Signal ground         -           24         SG         Signal ground         -           25         SG         Signal ground         -           26         FSI/W         +5.1 V         -           27         +5.1 VB         +5.1 V         -           28         SG         Signal ground         -           27         +5.1 VB         +5.1 V         -           28         YB         +3.3 VB         +3.3 V         -           70         PS-ACC (CN707) <> PWA-FAX (CN702) (OPTION)/         FINISHER (J 599) (OPTION)/FWA-FADU (CN212) (OPTION)/           MAIN MOTOR         Name         -         -           1         +24VD5         +24 V (to FAX beard)         -           2         +24VD5         +24 V (to FAX beard)         -           1         -         H                                                                                                    | 18         ITTRZON-TA         Side heater ONIOF signal of fuser roller         1           19         ITRTRANTA         Center heater ONIOF signal of fuser roller         1           20         PSPDWN-TA         Center heater ONIOF signal of fuser roller         1           21         SG         Signal ground         1         1         INTR Market ONIOF signal of fuser roller           22         147.08         Signal ground         1         1         INTR Market ONIOF signal of fuser roller           22         147.09         Signal ground         1         1         INTR Signal of the onion of the onion of the on                                                                                                    | 18         THT2ON-IA         State         Name           19         THT2ON-IA         Signal ground         -           20         Signal ground         -         -           21         SG         Signal ground         -           22         SG         Signal ground         -           23         SG         Signal ground         -           24         SG         Signal ground         -           25         SVB         TSVB         SVV         -           24         SG         Signal ground         -         -           27         SS         VB         SVV         -           28         SVB         Signal ground         -         -           700         PSACC (CN707) <> PWA-FAX (CN702) (OPTION)/<br>FINISHER (J 599) (OPTION)/PWA-FADU (CN212) (OPTION)/<br>FINISHER (J 599) (OPTION)/PWA-FADU (CN212) (OPTION)/<br>FINISHER (J 599) (OPTION)/PWA-FADU (CN212) (OPTION)/<br>FINISHER (J 599) (OPTION)/PWA-FADU (CN212) (OPTION)/<br>FINISHER (J 500) Ground         -           1         -         Herroreduction         -           1         -         Signal ground         -           1         -         Signal ground         -           1         -         -         Signal ground                                                                                                    | 1U2         SG           103         PAR           104         AD[15]           105         +3.3VA           106         AD[13]           107         AD[11]           108         SG           109         AD[9]           110         SG           111         C/BE(0)#           112         +3.3VA           113         AD[6]           114         AD[6]           115         SG           116         AD[2]           117         AD[6]           118         +3.3VA           119         +5.1VA           COPY KEY         COPY KEY           CN126         PWA-F-SYS           COPY KEY         S           7         NC           Smbol         1           1         L/S           2         FUIL-C           3         MONO-C           4         BW           5         +5.1VA           6         SG           7         NC           Smbol         1           1         PWR-DN           3         -12VB <td>Signal ground<br/>PCI address/data bus [9]<br/>Signal ground<br/>Command and byte enable-0<br/>+3.3 V<br/>PCI address/data bus [6]<br/>PCI address/data bus [4]<br/>Signal ground<br/>PCI address/data bus [2]<br/>PCI address/data bus [0]<br/>+3.3 V<br/>+5.1 V<br/>+5.1 V<br/>+5.1 V<br/>(CN126) &lt;-&gt; COIN CONTROLLER (OPT<br/>CARD (OPTION)<br/>Paper size signal<br/>Full-color mode signal<br/>Full-color mode signal<br/>Black and white mode signal<br/>+5.1 V<br/>Signal ground<br/>Not connected<br/>Not connected<br/>Power supply enable signal<br/>AC main power down signal<br/>-12 V<br/>Signal ground<br/>+12 V<br/>Signal ground<br/>+12 V<br/>Signal ground<br/>+12 V<br/>Signal ground<br/>Signal ground<br/>+13.3 V<br/>+3.3 V<br/>+3.3 V<br/>+3.3 V<br/>+3.3 V<br/>+3.3 V<br/>+3.3 V<br/>Signal ground<br/>Signal ground<br/>Signal grou</td> <td>Active  Active  Active Active Ac</td> <td>9<br/>10<br/>11<br/>12<br/>13<br/>14<br/>15<br/>16<br/><b>J426</b><br/><b>Pin No</b><br/>1<br/>2<br/>3<br/>4<br/>5<br/>6<br/>7<br/>7<br/>8<br/>9<br/>10<br/>1<br/>2<br/>3<br/>4<br/>5<br/>6<br/>7<br/>7<br/>8<br/>9<br/>10<br/>11<br/>2<br/>3<br/>4<br/>5<br/>6<br/>7<br/>7<br/>8<br/>9<br/>10<br/>11<br/>2<br/>3<br/>4<br/>4<br/>5<br/>6<br/>7<br/>7<br/>8<br/>9<br/>10<br/>11<br/>11<br/>12<br/>2<br/>3<br/>4<br/>4<br/>5<br/>6<br/>7<br/>7<br/>8<br/>9<br/>10<br/>11<br/>11<br/>12<br/>12<br/>13<br/>14<br/>5<br/>6<br/>7<br/>7<br/>8<br/>9<br/>10<br/>11<br/>11<br/>12<br/>13<br/>14<br/>5<br/>6<br/>7<br/>7<br/>8<br/>9<br/>10<br/>11<br/>11<br/>12<br/>2<br/>3<br/>4<br/>5<br/>6<br/>7<br/>7<br/>8<br/>9<br/>10<br/>11<br/>11<br/>12<br/>13<br/>14<br/>5<br/>6<br/>6<br/>7<br/>7<br/>8<br/>9<br/>10<br/>11<br/>11<br/>12<br/>13<br/>14<br/>5<br/>6<br/>6<br/>7<br/>7<br/>8<br/>9<br/>10<br/>11<br/>11<br/>12<br/>2<br/>3<br/>4<br/>5<br/>6<br/>6<br/>7<br/>7<br/>8<br/>9<br/>9<br/>10<br/>11<br/>11<br/>12<br/>2<br/>3<br/>4<br/>4<br/>5<br/>6<br/>6<br/>7<br/>7<br/>8<br/>9<br/>9<br/>10<br/>11<br/>12<br/>2<br/>3<br/>4<br/>5<br/>6<br/>6<br/>7<br/>7<br/>8<br/>9<br/>9<br/>10<br/>11<br/>12<br/>2<br/>3<br/>4<br/>5<br/>6<br/>6<br/>7<br/>7<br/>8<br/>9<br/>9<br/>10<br/>11<br/>12<br/>2<br/>3<br/>4<br/>5<br/>6<br/>6<br/>7<br/>7<br/>8<br/>9<br/>9<br/>10<br/>11<br/>12<br/>2<br/>3<br/>4<br/>4<br/>5<br/>6<br/>6<br/>7<br/>7<br/>8<br/>9<br/>9<br/>10<br/>11<br/>12<br/>2<br/>3<br/>4<br/>4<br/>5<br/>6<br/>6<br/>7<br/>7<br/>8<br/>9<br/>9<br/>10<br/>11<br/>12<br/>2<br/>3<br/>4<br/>5<br/>6<br/>6<br/>7<br/>7<br/>8<br/>9<br/>9<br/>10<br/>11<br/>12<br/>13<br/>14<br/>5<br/>16<br/>6<br/>7<br/>7<br/>8<br/>9<br/>9<br/>10<br/>11<br/>12<br/>13<br/>14<br/>15<br/>16<br/>6<br/>7<br/>7<br/>8<br/>9<br/>9<br/>10<br/>11<br/>12<br/>13<br/>14<br/>15<br/>16<br/>6<br/>7<br/>7<br/>8<br/>9<br/>9<br/>10<br/>11<br/>12<br/>13<br/>14<br/>15<br/>16<br/>16<br/>7<br/>7<br/>8<br/>9<br/>9<br/>10<br/>11<br/>12<br/>13<br/>14<br/>15<br/>16<br/>6<br/>7<br/>7<br/>8<br/>9<br/>9<br/>10<br/>11<br/>12<br/>13<br/>14<br/>15<br/>16<br/>16<br/>7<br/>7<br/>8<br/>9<br/>9<br/>10<br/>11<br/>12<br/>13<br/>14<br/>15<br/>16<br/>16<br/>17<br/>7<br/>18<br/>8<br/>9<br/>9<br/>10<br/>11<br/>12<br/>13<br/>14<br/>15<br/>16<br/>16<br/>7<br/>7<br/>8<br/>9<br/>9<br/>10<br/>11<br/>12<br/>13<br/>14<br/>15<br/>16<br/>16<br/>17<br/>7<br/>18<br/>8<br/>10<br/>10<br/>11<br/>12<br/>13<br/>14<br/>15<br/>16<br/>16<br/>17<br/>17<br/>18<br/>18<br/>18<br/>18<br/>10<br/>11<br/>12<br/>15<br/>16<br/>16<br/>17<br/>17<br/>17<br/>18<br/>10<br/>11<br/>12<br/>13<br/>14<br/>15<br/>16<br/>16<br/>17<br/>17<br/>17<br/>18<br/>10<br/>10<br/>10<br/>10<br/>10<br/>10<br/>10<br/>10<br/>10<br/>10</td> <td>LDFC-9<br/>LDFC-10<br/>LDFC-11<br/>LDFC-12<br/>LDFC-13<br/>LDFC-15<br/>LDON0<br/>LDFC-15<br/>LDON0<br/>LDFC-15<br/>SG<br/><b>SWbol</b><br/>SCN15<br/>SCN14<br/>SCN13<br/>SCN12<br/>SCN12<br/>SCN12<br/>SCN11<br/>RET0<br/>RET1<br/>RET3<br/>RET3<br/>RET3<br/>RET3<br/>RET3<br/>RET3<br/>RET3<br/>RET3<br/>RET3<br/>RET3<br/>RET4<br/>SCN12<br/>SCN12<br/>SCN12<br/>SCN14<br/>SCN12<br/>SCN14<br/>SCN12<br/>SCN14<br/>SCN12<br/>SCN14<br/>SCN12<br/>SCN14<br/>SCN12<br/>SCN14<br/>SCN12<br/>SCN14<br/>SCN14<br/>SCN12<br/>SCN14<br/>SCN12<br/>SCN14<br/>SCN12<br/>SCN14<br/>SCN12<br/>SCN14<br/>SCN12<br/>SCN14<br/>SCN12<br/>SCN14<br/>SCN16<br/>SCN16<br/>SCN16<br/>SCN16<br/>SCN17<br/>SCN17<br/>SCN17<br/>SCN17<br/>SCN16<br/>SCN16<br/>SCN16<br/>SCN16<br/>SCN17<br/>SCN17<br/>S</td> <td>LED driver output-13<br/>LED driver output-15<br/>LED common driver signal-0<br/>LED common driver signal-1<br/>Signal ground<br/>(J426) &lt;-&gt; PWA-F-KEY (J429<br/>Name<br/>Button scanning signal-5<br/>Button scanning signal-3<br/>Button scanning signal-2<br/>Button scanning return signal-1<br/>Button scanning return signal-1<br/>Button scanning return signal-3<br/>Button scanning return signal-3<br/>Button scanning return signal-3<br/>Button scanning return signal-3<br/>Button scanning return signal-3<br/>Button scanning return signal-3<br/>Button scanning return signal-4<br/>Button scanning return signal-3<br/>Button scanning return signal-3<br/>Button scanning return signal-3<br/>Button scanning return signal-3<br/>Button scanning return signal-4<br/>Button scanning return signal-3<br/>Button scanning return signal-3<br/>Button scanning return signal-4<br/>Button scanning return signal-3<br/>Button scanning return signal-3<br/>Button scanning return signal-3<br/>Button scanning return signal-3<br/>Button scanning return signal-4<br/>Button scanning return signal-4<br/>Button scanning return signal-3<br/>Button scanning return signal-4<br/>Button scanning return signal-7<br/>Button scanning return signal-7<br/>Button scanning return signal-7<br/>Button scanning return signal-7<br/>Button scanning return signal-7<br/>Button scanning return signal-8<br/>Button scanning return signal-7<br/>Button scanning return signal-7<br/>Button scanning return signal-7<br/>Button scanning return signal-7<br/>Button scanning return signal signal ground<br/>Laser image data (differential signal<br/>Laser image data (differential signal<br/>Signal ground<br/>Laser image data (differential signal<br/>Signal ground<br/>Laser shut down signal<br/>Signal ground<br/>Laser shut down signal<br/>Signal ground<br/>Laser beam position detection signal<br/>Button scannal<br/>Button scannal signal sound<br/>Button scannal signal sound<br/>Button scannal signal sound<br/>Button scannal signal sound<br/>Button scannal signal sound<br/>Button scannal signal sound<br/>Button scannal sound<br/>Button scannal sound<br/>Button scannal sound<br/>Button scannal sound<br/>Button scanna sound<br/>Button scannal sound<br/>Button scannal sound<br/>Button scanna</td> | Signal ground<br>PCI address/data bus [9]<br>Signal ground<br>Command and byte enable-0<br>+3.3 V<br>PCI address/data bus [6]<br>PCI address/data bus [4]<br>Signal ground<br>PCI address/data bus [2]<br>PCI address/data bus [0]<br>+3.3 V<br>+5.1 V<br>+5.1 V<br>+5.1 V<br>(CN126) <-> COIN CONTROLLER (OPT<br>CARD (OPTION)<br>Paper size signal<br>Full-color mode signal<br>Full-color mode signal<br>Black and white mode signal<br>+5.1 V<br>Signal ground<br>Not connected<br>Not connected<br>Power supply enable signal<br>AC main power down signal<br>-12 V<br>Signal ground<br>+12 V<br>Signal ground<br>+12 V<br>Signal ground<br>+12 V<br>Signal ground<br>Signal ground<br>+13.3 V<br>+3.3 V<br>+3.3 V<br>+3.3 V<br>+3.3 V<br>+3.3 V<br>+3.3 V<br>Signal ground<br>Signal ground<br>Signal grou                                                                                                    | Active  Active Active Active Ac | 9<br>10<br>11<br>12<br>13<br>14<br>15<br>16<br><b>J426</b><br><b>Pin No</b><br>1<br>2<br>3<br>4<br>5<br>6<br>7<br>7<br>8<br>9<br>10<br>1<br>2<br>3<br>4<br>5<br>6<br>7<br>7<br>8<br>9<br>10<br>11<br>2<br>3<br>4<br>5<br>6<br>7<br>7<br>8<br>9<br>10<br>11<br>2<br>3<br>4<br>4<br>5<br>6<br>7<br>7<br>8<br>9<br>10<br>11<br>11<br>12<br>2<br>3<br>4<br>4<br>5<br>6<br>7<br>7<br>8<br>9<br>10<br>11<br>11<br>12<br>12<br>13<br>14<br>5<br>6<br>7<br>7<br>8<br>9<br>10<br>11<br>11<br>12<br>13<br>14<br>5<br>6<br>7<br>7<br>8<br>9<br>10<br>11<br>11<br>12<br>2<br>3<br>4<br>5<br>6<br>7<br>7<br>8<br>9<br>10<br>11<br>11<br>12<br>13<br>14<br>5<br>6<br>6<br>7<br>7<br>8<br>9<br>10<br>11<br>11<br>12<br>13<br>14<br>5<br>6<br>6<br>7<br>7<br>8<br>9<br>10<br>11<br>11<br>12<br>2<br>3<br>4<br>5<br>6<br>6<br>7<br>7<br>8<br>9<br>9<br>10<br>11<br>11<br>12<br>2<br>3<br>4<br>4<br>5<br>6<br>6<br>7<br>7<br>8<br>9<br>9<br>10<br>11<br>12<br>2<br>3<br>4<br>5<br>6<br>6<br>7<br>7<br>8<br>9<br>9<br>10<br>11<br>12<br>2<br>3<br>4<br>5<br>6<br>6<br>7<br>7<br>8<br>9<br>9<br>10<br>11<br>12<br>2<br>3<br>4<br>5<br>6<br>6<br>7<br>7<br>8<br>9<br>9<br>10<br>11<br>12<br>2<br>3<br>4<br>4<br>5<br>6<br>6<br>7<br>7<br>8<br>9<br>9<br>10<br>11<br>12<br>2<br>3<br>4<br>4<br>5<br>6<br>6<br>7<br>7<br>8<br>9<br>9<br>10<br>11<br>12<br>2<br>3<br>4<br>5<br>6<br>6<br>7<br>7<br>8<br>9<br>9<br>10<br>11<br>12<br>13<br>14<br>5<br>16<br>6<br>7<br>7<br>8<br>9<br>9<br>10<br>11<br>12<br>13<br>14<br>15<br>16<br>6<br>7<br>7<br>8<br>9<br>9<br>10<br>11<br>12<br>13<br>14<br>15<br>16<br>6<br>7<br>7<br>8<br>9<br>9<br>10<br>11<br>12<br>13<br>14<br>15<br>16<br>16<br>7<br>7<br>8<br>9<br>9<br>10<br>11<br>12<br>13<br>14<br>15<br>16<br>6<br>7<br>7<br>8<br>9<br>9<br>10<br>11<br>12<br>13<br>14<br>15<br>16<br>16<br>7<br>7<br>8<br>9<br>9<br>10<br>11<br>12<br>13<br>14<br>15<br>16<br>16<br>17<br>7<br>18<br>8<br>9<br>9<br>10<br>11<br>12<br>13<br>14<br>15<br>16<br>16<br>7<br>7<br>8<br>9<br>9<br>10<br>11<br>12<br>13<br>14<br>15<br>16<br>16<br>17<br>7<br>18<br>8<br>10<br>10<br>11<br>12<br>13<br>14<br>15<br>16<br>16<br>17<br>17<br>18<br>18<br>18<br>18<br>10<br>11<br>12<br>15<br>16<br>16<br>17<br>17<br>17<br>18<br>10<br>11<br>12<br>13<br>14<br>15<br>16<br>16<br>17<br>17<br>17<br>18<br>10<br>10<br>10<br>10<br>10<br>10<br>10<br>10<br>10<br>10                                                                                                    | LDFC-9<br>LDFC-10<br>LDFC-11<br>LDFC-12<br>LDFC-13<br>LDFC-15<br>LDON0<br>LDFC-15<br>LDON0<br>LDFC-15<br>SG<br><b>SWbol</b><br>SCN15<br>SCN14<br>SCN13<br>SCN12<br>SCN12<br>SCN12<br>SCN11<br>RET0<br>RET1<br>RET3<br>RET3<br>RET3<br>RET3<br>RET3<br>RET3<br>RET3<br>RET3<br>RET3<br>RET3<br>RET4<br>SCN12<br>SCN12<br>SCN12<br>SCN14<br>SCN12<br>SCN14<br>SCN12<br>SCN14<br>SCN12<br>SCN14<br>SCN12<br>SCN14<br>SCN12<br>SCN14<br>SCN12<br>SCN14<br>SCN14<br>SCN12<br>SCN14<br>SCN12<br>SCN14<br>SCN12<br>SCN14<br>SCN12<br>SCN14<br>SCN12<br>SCN14<br>SCN12<br>SCN14<br>SCN16<br>SCN16<br>SCN16<br>SCN16<br>SCN17<br>SCN17<br>SCN17<br>SCN17<br>SCN16<br>SCN16<br>SCN16<br>SCN16<br>SCN17<br>SCN17<br>S                                                                                                    | LED driver output-13<br>LED driver output-15<br>LED common driver signal-0<br>LED common driver signal-1<br>Signal ground<br>(J426) <-> PWA-F-KEY (J429<br>Name<br>Button scanning signal-5<br>Button scanning signal-3<br>Button scanning signal-2<br>Button scanning return signal-1<br>Button scanning return signal-1<br>Button scanning return signal-3<br>Button scanning return signal-3<br>Button scanning return signal-3<br>Button scanning return signal-3<br>Button scanning return signal-3<br>Button scanning return signal-3<br>Button scanning return signal-4<br>Button scanning return signal-3<br>Button scanning return signal-3<br>Button scanning return signal-3<br>Button scanning return signal-3<br>Button scanning return signal-4<br>Button scanning return signal-3<br>Button scanning return signal-3<br>Button scanning return signal-4<br>Button scanning return signal-3<br>Button scanning return signal-3<br>Button scanning return signal-3<br>Button scanning return signal-3<br>Button scanning return signal-4<br>Button scanning return signal-4<br>Button scanning return signal-3<br>Button scanning return signal-4<br>Button scanning return signal-7<br>Button scanning return signal-7<br>Button scanning return signal-7<br>Button scanning return signal-7<br>Button scanning return signal-7<br>Button scanning return signal-8<br>Button scanning return signal-7<br>Button scanning return signal-7<br>Button scanning return signal-7<br>Button scanning return signal-7<br>Button scanning return signal signal ground<br>Laser image data (differential signal<br>Laser image data (differential signal<br>Signal ground<br>Laser image data (differential signal<br>Signal ground<br>Laser shut down signal<br>Signal ground<br>Laser shut down signal<br>Signal ground<br>Laser beam position detection signal<br>Button scannal<br>Button scannal signal sound<br>Button scannal signal sound<br>Button scannal signal sound<br>Button scannal signal sound<br>Button scannal signal sound<br>Button scannal signal sound<br>Button scannal sound<br>Button scannal sound<br>Button scannal sound<br>Button scannal sound<br>Button scanna sound<br>Button scannal sound<br>Button scannal sound<br>Button scanna                                                                                                    |
| 20         PSPDWN-T         AC main power down signal         L           21         SG         Signal ground         -           22         F12VB         -         -           23         SG         Signal ground         -           24         SG         Signal ground         -           25         SG         Signal ground         -           26         F5.1VB         +5.1VF         -           27         +5.1VB         +5.1VF         -           27         +5.1VB         +5.1VF         -           27         +5.1VB         +5.1VF         -           20         +3.3VB         Topper Job Signal ground         -           30         +3.3VB         Topper Job Signal ground         -           1         IMBNO Signal ground         -         -           1         +10         Signal ground         -           2         +24/VB         +24 V (to FAX bard)         -           2         +24/VD         +24 V (to FAX bard)         -           3         SG         Signal ground         -           1         +10         High-voltage to transer guade bas           1                                                                                                    | 20         PSPDWN-1         AC main power down signal         L           21         SG         Signal ground         -           22         +12/VB         +12/V         -           23         SG         Signal ground         -           24         SG         Signal ground         -           25         SG         Signal ground         -           26         +5.1V         +5.1 V         -           27         +5.1VB         +5.1 V         -           26         +5.1VB         +5.1 V         -           27         +5.1VB         +5.1 V         -           28         SG         Signal ground         -           30         >53.VE         >S.S.V         Signal ground         -           78         SG         Signal ground         -         -           1         +24/VD         +24/VD         +24/VI         FAIN         Signal ground         -           1         +24/VD         +24/VI         FAIN         Signal ground         -         -           1         +24/VD         +24/VI         FAIN         Signal ground         -         -           1         +2                                                                                                    | 20         PSPOWN-T         AC main power down signal         L           21         SG         Signal ground         -           22         13K         Signal ground         -           23         SG         Signal ground         -           24         SG         Signal ground         -           24         SG         Signal ground         -           25         SG         Signal ground         -           26         F5/TVB         F5.1 VI         -           27         F5/TVB         F5.1 VI         -           28         SG         Signal ground         -           27         F5/TVB         F5.1 VI         -           28         SG         Signal ground         -           1707         PS-ACC (CN707) <> PWA-FAX (CN702) (OPTION)/<br>FINISHER         -           1         FOS         Signal ground         -           1         PG         Signal ground         -           1         PG         Signal ground         -           1         PG         Power ground         -           1         PG         Power ground         -           1         PS/FOS                                                                                                    | 1U2         SG           103         PAR           104         AD[15]           105         +3.3VA           106         AD[13]           107         AD[11]           108         SG           109         AD[9]           110         SG           111         C/BE(0)#           112         +3.3VA           116         AD[13]           111         C/BE(0)#           112         +3.3VA           113         AD[6]           114         AD[2]           115         SG           116         AD[2]           117         AD[0]           118         +3.3VA           119         +5.1VA           20         +5.1VA           210         +5.1VA           6         SG           7         NC           20         FULL-C           3         MONO-C           4         B/W           5         +5.1VA           6         SG           7         NC           20         PWR-DN           3         -12VA                                                                                                    | Signal ground<br>PCI address/data bus [9]<br>Signal ground<br>PCI address/data bus [6]<br>PCI address/data bus [4]<br>Signal ground<br>PCI address/data bus [2]<br>PCI address/data bus [2]<br>PCI address/data bus [0]<br>+3.3 V<br>+5.1 V<br>+5.1 V<br>+5.1 V<br>(CN126) <-> COIN CONTROLLER (OPT<br>CARD (OPTION)<br>Name<br>Paper size signal<br>Full-color mode signal<br>Black and white mode signal<br>Black and white mode signal<br>Black and white mode signal<br>Signal ground<br>Not connected<br>Not connected<br>Signal ground<br>Signal ground<br>+12 V<br>Signal ground<br>+12 V<br>Signal ground<br>Signal ground<br>Signal gr                                                                                                    | Image: constraint of the second second sec                        | 9<br>10<br>11<br>12<br>13<br>14<br>15<br>16<br><b>J426</b><br><b>Pin No</b><br>1<br>2<br>3<br>4<br>5<br>6<br>7<br>8<br>9<br>10<br>11<br>12<br>2<br>3<br>4<br>5<br>6<br>7<br>8<br>9<br>10<br>11<br>12<br>2<br>3<br>4<br>5<br>6<br>7<br>8<br>9<br>10<br>11<br>12<br>2<br>3<br>4<br>5<br>6<br>7<br>8<br>9<br>10<br>11<br>12<br>2<br>3<br>4<br>5<br>6<br>7<br>8<br>9<br>10<br>11<br>12<br>2<br>3<br>4<br>4<br>5<br>6<br>7<br>8<br>9<br>10<br>11<br>12<br>2<br>3<br>4<br>4<br>5<br>6<br>7<br>7<br>8<br>9<br>10<br>11<br>12<br>2<br>3<br>4<br>4<br>5<br>6<br>7<br>7<br>8<br>9<br>10<br>11<br>12<br>3<br>4<br>4<br>5<br>6<br>7<br>7<br>8<br>9<br>10<br>11<br>12<br>3<br>4<br>4<br>5<br>6<br>7<br>7<br>8<br>9<br>10<br>11<br>12<br>3<br>4<br>4<br>5<br>6<br>7<br>7<br>8<br>9<br>10<br>11<br>12<br>3<br>4<br>4<br>5<br>6<br>7<br>7<br>8<br>9<br>10<br>11<br>12<br>3<br>4<br>4<br>5<br>6<br>7<br>7<br>8<br>9<br>10<br>11<br>12<br>3<br>4<br>4<br>5<br>6<br>7<br>7<br>8<br>9<br>10<br>11<br>12<br>3<br>4<br>4<br>5<br>6<br>7<br>7<br>8<br>9<br>9<br>10<br>11<br>12<br>3<br>3<br>4<br>5<br>6<br>6<br>7<br>7<br>8<br>9<br>9<br>10<br>11<br>12<br>3<br>3<br>4<br>5<br>6<br>6<br>7<br>7<br>8<br>9<br>9<br>10<br>11<br>12<br>3<br>3<br>4<br>5<br>6<br>6<br>7<br>7<br>8<br>9<br>9<br>10<br>11<br>12<br>3<br>3<br>4<br>5<br>6<br>6<br>7<br>7<br>8<br>9<br>9<br>10<br>11<br>12<br>2<br>3<br>3<br>4<br>5<br>6<br>6<br>7<br>7<br>8<br>9<br>9<br>10<br>11<br>12<br>2<br>3<br>3<br>4<br>5<br>6<br>6<br>7<br>7<br>8<br>9<br>9<br>10<br>11<br>12<br>13<br>14<br>15<br>16<br>10<br>11<br>12<br>2<br>3<br>3<br>4<br>5<br>16<br>7<br>7<br>8<br>9<br>9<br>10<br>11<br>12<br>13<br>14<br>15<br>16<br>17<br>17<br>18<br><b>CN207 Fin No</b><br>10<br>11<br>12<br>2<br>3<br>3<br><b>CN207 Fin No</b><br>10<br>11<br>12<br>2<br>3<br>3<br><b>CN207 Fin No</b><br>10<br>10<br>11<br>12<br>2<br>3<br><b>CN207 Fin No</b><br>10<br><b>CN207 Fin No</b><br>10<br><b>CN207 Fin No</b><br>10<br><b>CN207 Fin No</b><br>10<br><b>CN207 Fin No</b><br>10<br><b>CN207 Fin No</b><br>10<br><b>CN207 Fin No</b><br>10<br><b>CN207 Fin No</b><br>10<br><b>CN207 Fin No</b><br>10<br><b>CN207 Fin No</b><br><b>CN207 Fin No</b><br><b>CN207 Fin No</b><br><b>CN207 Fin No</b><br><b>CN207 Fin No</b><br><b>CN207 Fin No</b><br><b>CN207 Fin No</b><br><b>CN207 Fin No</b><br><b>CN207 Fin No</b><br><b>CN207 Fin No</b><br><b>CN207 Fin No</b><br><b>CN207 Fin No</b><br><b>CN207 CN207 </b>                                                                                                    | LDFC-9<br>LDFC-10<br>LDFC-11<br>LDFC-12<br>LDFC-13<br>LDFC-13<br>LDFC-15<br>LDON0<br>LDFC-15<br>LDON0<br>LDFC-15<br>LDON1<br>SG<br><b>SVM16</b><br>SCN15<br>SCN14<br>SCN13<br>SCN12<br>SCN13<br>SCN12<br>SCN13<br>SCN12<br>SCN14<br>SCN13<br>SCN12<br>SCN14<br>SCN13<br>SCN12<br>SCN14<br>SCN14<br>SCN13<br>SCN12<br>SCN14<br>SCN14<br>SCN14<br>SCN15<br>SCN14<br>SCN14<br>SCN15<br>SCN14<br>SCN15<br>SCN14<br>SCN15<br>SCN14<br>SCN14<br>SCN15<br>SCN14<br>SCN15<br>SCN14<br>SCN15<br>SCN14<br>SCN16<br>SCN15<br>SCN16<br>SCN16<br>SCN16<br>SCN17<br>SCN16<br>SCN17<br>SCN16<br>SCN17<br>SCN16<br>SCN17<br>SCN16<br>SCN17<br>SCN16<br>SCN17<br>SCN16<br>SCN17<br>SCN17                                                                                                    | LED driver output-13<br>LED driver output-15<br>LED common driver signal-0<br>LED common driver signal-0<br>LED common driver signal-0<br>LED common driver signal-1<br>Signal ground<br>(J426) <-> PWA-F-KEY (J429<br>Name<br>Button scanning signal-3<br>Button scanning signal-3<br>Button scanning signal-3<br>Button scanning return signal-0<br>Button scanning return signal-1<br>Button scanning return signal-3<br>Button scanning return signal-3<br>Button scanning return signal-4<br>Button scanning return signal-4<br>Button scanning return signal-4<br>Button scanning return signal-4<br>Button scanning return signal-4<br>Button scanning return signal-4<br>Button scanning return signal-3<br>Button scanning return signal-3<br>Button scanning return signal<br>Signal ground<br>Laser image data (differential signal<br>Signal ground<br>Laser image data (differential signal<br>Signal ground<br>Laser shut down signal<br>Signal ground<br>Laser shut down signal<br>Signal ground<br>Laser shut down signal<br>Signal ground<br>Laser shut down signal<br>Signal ground<br>Laser shut down signal<br>Signal ground<br>Laser beam position detection signal<br>Signal ground<br>Laser beam position detection signal<br>Signal ground<br>Laser beam position detection signal<br>Signal ground<br>Laser beam position detection signal<br>Signal ground<br>Laser beam position detection signal<br>Signal ground<br>Laser beam position detection signal<br>Signal ground<br>Laser beam position detection signal<br>Si                                                                                                    |
| ∠∠         112VIs         112V                                                                                                    | 22       112.VU       112.VU       Name         23       SG       Signal ground       -         24       SG       Signal ground       -         25       SG       Signal ground       -         26       +5.1V       +5.1V       -         27       +5.1VB       +5.1       -         28       SG       Signal ground       -         29       SG       Signal ground       -         20       +3.3V       -       -         70       PSACC (CN707) <> PWA-FAX (CN702) (OPTION)/       FINISHER (J 599) (OPTION)/PWA-F-ADU (CN212) (OPTION)/         FINISHER (J 599) (OPTION)/PWA-F-ADU (CN212) (OPTION)/       -       High-voltage to transfer charger Ei         7       PG       Signal ground       -       -         30       +5.1VE       -       -       -         7       PG       Signal ground       -       -         7       PG       Signal ground       -       -         11       +24/UD       +24/U (D 40U)       -       -         12       +24/UD       +24/U (D 40U)       -       -         11       +24/UD       +24/U (D 40U)       -       - </td <td><math>z_{d}</math><math>1/2v_{d}</math><math>1/2v_{d}</math><th< td=""><td>1U2         SG           103         PAR           104         AD[15]           105         +3.3VA           106         AD[13]           107         AD[11]           108         SG           109         AD[9]           110         SG           111         C/BE(0)#           112         +3.3VA           113         AD[6]           114         AD[4]           115         SG           114         AD[2]           117         AD[0]           118         +3.3VA           119         +5.1VA           20         +5.1VA           210         +5.1VA           22         FULL-C           3         MONO-C           4         B/W           5         +5.1VA           6         SG           7         NC           2         FUR-DN           3         -12VB           4         SG           5         +12VB           6         SG           7         NC           2         PWR-DN</td><td>Signal ground<br/>PCI address/data bus [9]<br/>Signal ground<br/>Command and byte enable-0<br/>+3.3 V<br/>PCI address/data bus [6]<br/>PCI address/data bus [4]<br/>Signal ground<br/>PCI address/data bus [2]<br/>PCI address/data bus [2]<br/>PCI address/data bus [2]<br/>PCI address/data bus [0]<br/>+3.3 V<br/>+5.1 V<br/>+5.1 V<br/>+5.1 V<br/>+5.1 V<br/><b>Signal (CN126)</b><br/><b>Name</b><br/>Paper size signal<br/>Full-color mode signal<br/>Black and white mode signal<br/>Black and white mode signal<br/>Black and white mode signal<br/>Black and white mode signal<br/>Signal ground<br/>Not connected<br/><b>705)</b><br/><b>Name</b><br/>Power supply enable signal<br/>AC main power down signal<br/>+12 V<br/>Signal ground<br/>+12 V<br/>Signal ground<br/>+12 V<br/>Signal ground<br/>+3.3 V<br/>+3.3 V<br/>+3.3 V<br/>+3.3 V<br/>Signal ground<br/>Signal ground<br/>+5.1 V<br/><b>Fo.1</b> V<br/><b>Fo.1</b> V<br/><b>F</b></td><td>Active  Active  Active Active Acti</td><td>9<br/>10<br/>11<br/>12<br/>13<br/>14<br/>15<br/>16<br/><b>J426</b><br/><b>Pin No</b><br/>1<br/>2<br/>3<br/>4<br/>5<br/>6<br/>7<br/>7<br/>8<br/>9<br/>10<br/>11<br/>2<br/>3<br/>4<br/>5<br/>6<br/>7<br/>7<br/>8<br/>9<br/>10<br/>11<br/>2<br/>3<br/>4<br/>5<br/>6<br/>7<br/>7<br/>8<br/>9<br/>10<br/>11<br/>2<br/>3<br/>4<br/>5<br/>6<br/>7<br/>7<br/>8<br/>9<br/>10<br/>11<br/>12<br/>2<br/>3<br/>4<br/>5<br/>6<br/>7<br/>7<br/>8<br/>9<br/>10<br/>11<br/>12<br/>2<br/>3<br/>4<br/>5<br/>6<br/>7<br/>7<br/>8<br/>9<br/>10<br/>11<br/>12<br/>2<br/>3<br/>4<br/>5<br/>6<br/>7<br/>7<br/>8<br/>9<br/>10<br/>11<br/>12<br/>2<br/>3<br/>4<br/>5<br/>6<br/>7<br/>7<br/>8<br/>9<br/>10<br/>11<br/>12<br/>2<br/>3<br/>4<br/>5<br/>6<br/>7<br/>7<br/>8<br/>9<br/>10<br/>11<br/>12<br/>2<br/>3<br/>4<br/>5<br/>6<br/>7<br/>7<br/>8<br/>9<br/>10<br/>11<br/>12<br/>2<br/>3<br/>4<br/>5<br/>6<br/>7<br/>7<br/>8<br/>9<br/>10<br/>11<br/>12<br/>2<br/>3<br/>4<br/>5<br/>6<br/>6<br/>7<br/>7<br/>8<br/>9<br/>9<br/>10<br/>11<br/>12<br/>2<br/>3<br/>4<br/>5<br/>6<br/>6<br/>7<br/>7<br/>8<br/>9<br/>9<br/>10<br/>11<br/>12<br/>2<br/>3<br/>4<br/>5<br/>6<br/>6<br/>7<br/>7<br/>8<br/>9<br/>9<br/>10<br/>11<br/>12<br/>2<br/>3<br/>4<br/>5<br/>6<br/>6<br/>7<br/>7<br/>8<br/>9<br/>9<br/>10<br/>11<br/>12<br/>2<br/>3<br/>4<br/>5<br/>6<br/>6<br/>7<br/>7<br/>8<br/>9<br/>9<br/>10<br/>11<br/>12<br/>2<br/>3<br/>4<br/>5<br/>6<br/>6<br/>7<br/>7<br/>8<br/>9<br/>9<br/>10<br/>11<br/>12<br/>2<br/>3<br/>4<br/>5<br/>6<br/>6<br/>7<br/>7<br/>8<br/>9<br/>9<br/>10<br/>11<br/>12<br/>13<br/>14<br/>5<br/>16<br/>7<br/>7<br/>8<br/>9<br/>9<br/>10<br/>11<br/>12<br/>13<br/>14<br/>5<br/>16<br/>7<br/>7<br/>8<br/>9<br/>9<br/>10<br/>11<br/>12<br/>13<br/>14<br/>5<br/>16<br/>7<br/>7<br/>8<br/>9<br/>9<br/>10<br/>11<br/>12<br/>2<br/>3<br/>3<br/>14<br/>5<br/>16<br/>17<br/>7<br/>8<br/>9<br/>9<br/>10<br/>11<br/>12<br/>2<br/>3<br/>3<br/>14<br/>5<br/>16<br/>17<br/>7<br/>8<br/>9<br/>9<br/>10<br/>11<br/>12<br/>2<br/>3<br/>3<br/>14<br/>5<br/>16<br/>17<br/>7<br/>8<br/>9<br/>9<br/>10<br/>11<br/>12<br/>2<br/>3<br/>3<br/>14<br/>5<br/>16<br/>17<br/>7<br/>8<br/>9<br/>9<br/>10<br/>11<br/>12<br/>13<br/>14<br/>15<br/>16<br/>17<br/>7<br/>8<br/>9<br/>9<br/>10<br/>11<br/>12<br/>13<br/>14<br/>15<br/>16<br/>17<br/>7<br/>8<br/>9<br/>9<br/>10<br/>11<br/>12<br/>13<br/>14<br/>15<br/>16<br/>17<br/>18<br/>18<br/>18<br/>10<br/>10<br/>10<br/>11<br/>12<br/>11<br/>12<br/>13<br/>14<br/>15<br/>16<br/>10<br/>11<br/>12<br/>15<br/>16<br/>11<br/>12<br/>15<br/>16<br/>11<br/>12<br/>15<br/>15<br/>16<br/>11<br/>12<br/>15<br/>15<br/>16<br/>15<br/>15<br/>15<br/>15<br/>15<br/>15<br/>15<br/>15<br/>15<br/>15</td><td>LDFC-9<br/>LDFC-10<br/>LDFC-11<br/>LDFC-12<br/>LDFC-13<br/>LDFC-15<br/>LDON0<br/>LDON1<br/>SG<br/><b>PWA-F-DSP</b><br/><b>SG</b><br/><b>PWA-F-DSP</b><br/><b>PWA-F-NIC</b><br/><b>SCN13</b><br/>SCN14<br/>SCN13<br/>SCN13<br/>SCN14<br/>SCN13<br/>SCN14<br/>SCN13<br/>SCN12<br/>SCN11<br/>RET0<br/>RET1<br/>RET3<br/>RET3<br/>RET3<br/>RET3<br/>RET3<br/>RET3<br/>RET3<br/>RET3<br/>RET4<br/><b>SCN12</b><br/>SCN11<br/><b>SCN12</b><br/>SCN14<br/>SCN12<br/>SCN14<br/>SCN12<br/>SCN14<br/>SCN15<br/>SCN14<br/>SCN16<br/>SCN15<br/>SCN14<br/>SCN17<br/>SCN16<br/>SCN16<br/>SCN17<br/>SCN17<br/>SCN17<br/>SCN16<br/>SCN17<br/>SCN17<br/>SCN16<br/>SCN17<br/>SCN17<br/>SCN</td><td>LED driver output-13<br/>LED driver output-15<br/>LED common driver signal-0<br/>LED common driver signal-1<br/>Signal ground<br/>(J426) &lt;-&gt; PWA-F-KEY (J429<br/>Name<br/>Button scanning signal-5<br/>Button scanning signal-3<br/>Button scanning signal-2<br/>Button scanning return signal-1<br/>Button scanning return signal-1<br/>Button scanning return signal-3<br/>Button scanning return signal-3<br/>Button scanning return signal-3<br/>Button scanning return signal-3<br/>Button scanning return signal-3<br/>Button scanning return signal-3<br/>Button scanning return signal-4<br/>Button scanning return signal-3<br/>Button scanning return signal-3<br/>Button scanning return signal-3<br/>Button scanning return signal-3<br/>Button scanning return signal-3<br/>Button scanning return signal-3<br/>Button scanning return signal-3<br/>Button scanning return signal-3<br/>Button scanning return signal-3<br/>Button scanning return signal-3<br/>Button scanning return signal-3<br/>Button scanning return signal-3<br/>Button scanning return signal-3<br/>Button scanning return signal-4<br/>Button scanning return signal-4<br/>Button scanning return signal-4<br/>Button scanning return signal-5<br/>Button scanning return signal-7<br/>Button scanning return signal-8<br/>Button scanning return signal-8<br/>Button scanning return signal-8<br/>Button scanning return signal-9<br/><b>X</b><br/>Signal ground<br/>Not used<br/>Not used<br/>Not used<br/>Not used<br/>Signal ground<br/>Laser image data (differential signal<br/>Laser image data (differential signal<br/>Laser image data (differential signal<br/>Signal ground<br/>APC write signal<br/>Not used<br/>Laser shut down signal<br/>Signal ground<br/>APC write signal<br/>Not used<br/>Laser shut down signal<br/>Signal ground<br/>Laser beam position detection signal<br/><b>T) &lt;-&gt; HVT-MAIN</b><br/>Name<br/>High-voltage to main needle elector</td></th<></td> | $z_{d}$ $1/2v_{d}$ $1/2v_{d}$ <th< td=""><td>1U2         SG           103         PAR           104         AD[15]           105         +3.3VA           106         AD[13]           107         AD[11]           108         SG           109         AD[9]           110         SG           111         C/BE(0)#           112         +3.3VA           113         AD[6]           114         AD[4]           115         SG           114         AD[2]           117         AD[0]           118         +3.3VA           119         +5.1VA           20         +5.1VA           210         +5.1VA           22         FULL-C           3         MONO-C           4         B/W           5         +5.1VA           6         SG           7         NC           2         FUR-DN           3         -12VB           4         SG           5         +12VB           6         SG           7         NC           2         PWR-DN</td><td>Signal ground<br/>PCI address/data bus [9]<br/>Signal ground<br/>Command and byte enable-0<br/>+3.3 V<br/>PCI address/data bus [6]<br/>PCI address/data bus [4]<br/>Signal ground<br/>PCI address/data bus [2]<br/>PCI address/data bus [2]<br/>PCI address/data bus [2]<br/>PCI address/data bus [0]<br/>+3.3 V<br/>+5.1 V<br/>+5.1 V<br/>+5.1 V<br/>+5.1 V<br/><b>Signal (CN126)</b><br/><b>Name</b><br/>Paper size signal<br/>Full-color mode signal<br/>Black and white mode signal<br/>Black and white mode signal<br/>Black and white mode signal<br/>Black and white mode signal<br/>Signal ground<br/>Not connected<br/><b>705)</b><br/><b>Name</b><br/>Power supply enable signal<br/>AC main power down signal<br/>+12 V<br/>Signal ground<br/>+12 V<br/>Signal ground<br/>+12 V<br/>Signal ground<br/>+3.3 V<br/>+3.3 V<br/>+3.3 V<br/>+3.3 V<br/>Signal ground<br/>Signal ground<br/>+5.1 V<br/><b>Fo.1</b> V<br/><b>Fo.1</b> V<br/><b>F</b></td><td>Active  Active  Active Active Acti</td><td>9<br/>10<br/>11<br/>12<br/>13<br/>14<br/>15<br/>16<br/><b>J426</b><br/><b>Pin No</b><br/>1<br/>2<br/>3<br/>4<br/>5<br/>6<br/>7<br/>7<br/>8<br/>9<br/>10<br/>11<br/>2<br/>3<br/>4<br/>5<br/>6<br/>7<br/>7<br/>8<br/>9<br/>10<br/>11<br/>2<br/>3<br/>4<br/>5<br/>6<br/>7<br/>7<br/>8<br/>9<br/>10<br/>11<br/>2<br/>3<br/>4<br/>5<br/>6<br/>7<br/>7<br/>8<br/>9<br/>10<br/>11<br/>12<br/>2<br/>3<br/>4<br/>5<br/>6<br/>7<br/>7<br/>8<br/>9<br/>10<br/>11<br/>12<br/>2<br/>3<br/>4<br/>5<br/>6<br/>7<br/>7<br/>8<br/>9<br/>10<br/>11<br/>12<br/>2<br/>3<br/>4<br/>5<br/>6<br/>7<br/>7<br/>8<br/>9<br/>10<br/>11<br/>12<br/>2<br/>3<br/>4<br/>5<br/>6<br/>7<br/>7<br/>8<br/>9<br/>10<br/>11<br/>12<br/>2<br/>3<br/>4<br/>5<br/>6<br/>7<br/>7<br/>8<br/>9<br/>10<br/>11<br/>12<br/>2<br/>3<br/>4<br/>5<br/>6<br/>7<br/>7<br/>8<br/>9<br/>10<br/>11<br/>12<br/>2<br/>3<br/>4<br/>5<br/>6<br/>7<br/>7<br/>8<br/>9<br/>10<br/>11<br/>12<br/>2<br/>3<br/>4<br/>5<br/>6<br/>6<br/>7<br/>7<br/>8<br/>9<br/>9<br/>10<br/>11<br/>12<br/>2<br/>3<br/>4<br/>5<br/>6<br/>6<br/>7<br/>7<br/>8<br/>9<br/>9<br/>10<br/>11<br/>12<br/>2<br/>3<br/>4<br/>5<br/>6<br/>6<br/>7<br/>7<br/>8<br/>9<br/>9<br/>10<br/>11<br/>12<br/>2<br/>3<br/>4<br/>5<br/>6<br/>6<br/>7<br/>7<br/>8<br/>9<br/>9<br/>10<br/>11<br/>12<br/>2<br/>3<br/>4<br/>5<br/>6<br/>6<br/>7<br/>7<br/>8<br/>9<br/>9<br/>10<br/>11<br/>12<br/>2<br/>3<br/>4<br/>5<br/>6<br/>6<br/>7<br/>7<br/>8<br/>9<br/>9<br/>10<br/>11<br/>12<br/>2<br/>3<br/>4<br/>5<br/>6<br/>6<br/>7<br/>7<br/>8<br/>9<br/>9<br/>10<br/>11<br/>12<br/>13<br/>14<br/>5<br/>16<br/>7<br/>7<br/>8<br/>9<br/>9<br/>10<br/>11<br/>12<br/>13<br/>14<br/>5<br/>16<br/>7<br/>7<br/>8<br/>9<br/>9<br/>10<br/>11<br/>12<br/>13<br/>14<br/>5<br/>16<br/>7<br/>7<br/>8<br/>9<br/>9<br/>10<br/>11<br/>12<br/>2<br/>3<br/>3<br/>14<br/>5<br/>16<br/>17<br/>7<br/>8<br/>9<br/>9<br/>10<br/>11<br/>12<br/>2<br/>3<br/>3<br/>14<br/>5<br/>16<br/>17<br/>7<br/>8<br/>9<br/>9<br/>10<br/>11<br/>12<br/>2<br/>3<br/>3<br/>14<br/>5<br/>16<br/>17<br/>7<br/>8<br/>9<br/>9<br/>10<br/>11<br/>12<br/>2<br/>3<br/>3<br/>14<br/>5<br/>16<br/>17<br/>7<br/>8<br/>9<br/>9<br/>10<br/>11<br/>12<br/>13<br/>14<br/>15<br/>16<br/>17<br/>7<br/>8<br/>9<br/>9<br/>10<br/>11<br/>12<br/>13<br/>14<br/>15<br/>16<br/>17<br/>7<br/>8<br/>9<br/>9<br/>10<br/>11<br/>12<br/>13<br/>14<br/>15<br/>16<br/>17<br/>18<br/>18<br/>18<br/>10<br/>10<br/>10<br/>11<br/>12<br/>11<br/>12<br/>13<br/>14<br/>15<br/>16<br/>10<br/>11<br/>12<br/>15<br/>16<br/>11<br/>12<br/>15<br/>16<br/>11<br/>12<br/>15<br/>15<br/>16<br/>11<br/>12<br/>15<br/>15<br/>16<br/>15<br/>15<br/>15<br/>15<br/>15<br/>15<br/>15<br/>15<br/>15<br/>15</td><td>LDFC-9<br/>LDFC-10<br/>LDFC-11<br/>LDFC-12<br/>LDFC-13<br/>LDFC-15<br/>LDON0<br/>LDON1<br/>SG<br/><b>PWA-F-DSP</b><br/><b>SG</b><br/><b>PWA-F-DSP</b><br/><b>PWA-F-NIC</b><br/><b>SCN13</b><br/>SCN14<br/>SCN13<br/>SCN13<br/>SCN14<br/>SCN13<br/>SCN14<br/>SCN13<br/>SCN12<br/>SCN11<br/>RET0<br/>RET1<br/>RET3<br/>RET3<br/>RET3<br/>RET3<br/>RET3<br/>RET3<br/>RET3<br/>RET3<br/>RET4<br/><b>SCN12</b><br/>SCN11<br/><b>SCN12</b><br/>SCN14<br/>SCN12<br/>SCN14<br/>SCN12<br/>SCN14<br/>SCN15<br/>SCN14<br/>SCN16<br/>SCN15<br/>SCN14<br/>SCN17<br/>SCN16<br/>SCN16<br/>SCN17<br/>SCN17<br/>SCN17<br/>SCN16<br/>SCN17<br/>SCN17<br/>SCN16<br/>SCN17<br/>SCN17<br/>SCN</td><td>LED driver output-13<br/>LED driver output-15<br/>LED common driver signal-0<br/>LED common driver signal-1<br/>Signal ground<br/>(J426) &lt;-&gt; PWA-F-KEY (J429<br/>Name<br/>Button scanning signal-5<br/>Button scanning signal-3<br/>Button scanning signal-2<br/>Button scanning return signal-1<br/>Button scanning return signal-1<br/>Button scanning return signal-3<br/>Button scanning return signal-3<br/>Button scanning return signal-3<br/>Button scanning return signal-3<br/>Button scanning return signal-3<br/>Button scanning return signal-3<br/>Button scanning return signal-4<br/>Button scanning return signal-3<br/>Button scanning return signal-3<br/>Button scanning return signal-3<br/>Button scanning return signal-3<br/>Button scanning return signal-3<br/>Button scanning return signal-3<br/>Button scanning return signal-3<br/>Button scanning return signal-3<br/>Button scanning return signal-3<br/>Button scanning return signal-3<br/>Button scanning return signal-3<br/>Button scanning return signal-3<br/>Button scanning return signal-3<br/>Button scanning return signal-4<br/>Button scanning return signal-4<br/>Button scanning return signal-4<br/>Button scanning return signal-5<br/>Button scanning return signal-7<br/>Button scanning return signal-8<br/>Button scanning return signal-8<br/>Button scanning return signal-8<br/>Button scanning return signal-9<br/><b>X</b><br/>Signal ground<br/>Not used<br/>Not used<br/>Not used<br/>Not used<br/>Signal ground<br/>Laser image data (differential signal<br/>Laser image data (differential signal<br/>Laser image data (differential signal<br/>Signal ground<br/>APC write signal<br/>Not used<br/>Laser shut down signal<br/>Signal ground<br/>APC write signal<br/>Not used<br/>Laser shut down signal<br/>Signal ground<br/>Laser beam position detection signal<br/><b>T) &lt;-&gt; HVT-MAIN</b><br/>Name<br/>High-voltage to main needle elector</td></th<> | 1U2         SG           103         PAR           104         AD[15]           105         +3.3VA           106         AD[13]           107         AD[11]           108         SG           109         AD[9]           110         SG           111         C/BE(0)#           112         +3.3VA           113         AD[6]           114         AD[4]           115         SG           114         AD[2]           117         AD[0]           118         +3.3VA           119         +5.1VA           20         +5.1VA           210         +5.1VA           22         FULL-C           3         MONO-C           4         B/W           5         +5.1VA           6         SG           7         NC           2         FUR-DN           3         -12VB           4         SG           5         +12VB           6         SG           7         NC           2         PWR-DN                                                                                                    | Signal ground<br>PCI address/data bus [9]<br>Signal ground<br>Command and byte enable-0<br>+3.3 V<br>PCI address/data bus [6]<br>PCI address/data bus [4]<br>Signal ground<br>PCI address/data bus [2]<br>PCI address/data bus [2]<br>PCI address/data bus [2]<br>PCI address/data bus [0]<br>+3.3 V<br>+5.1 V<br>+5.1 V<br>+5.1 V<br>+5.1 V<br><b>Signal (CN126)</b><br><b>Name</b><br>Paper size signal<br>Full-color mode signal<br>Black and white mode signal<br>Black and white mode signal<br>Black and white mode signal<br>Black and white mode signal<br>Signal ground<br>Not connected<br><b>705)</b><br><b>Name</b><br>Power supply enable signal<br>AC main power down signal<br>+12 V<br>Signal ground<br>+12 V<br>Signal ground<br>+12 V<br>Signal ground<br>+3.3 V<br>+3.3 V<br>+3.3 V<br>+3.3 V<br>Signal ground<br>Signal ground<br>+5.1 V<br><b>Fo.1</b> V<br><b>Fo.1</b> V<br><b>F</b> | Active  Active Active Active Acti | 9<br>10<br>11<br>12<br>13<br>14<br>15<br>16<br><b>J426</b><br><b>Pin No</b><br>1<br>2<br>3<br>4<br>5<br>6<br>7<br>7<br>8<br>9<br>10<br>11<br>2<br>3<br>4<br>5<br>6<br>7<br>7<br>8<br>9<br>10<br>11<br>2<br>3<br>4<br>5<br>6<br>7<br>7<br>8<br>9<br>10<br>11<br>2<br>3<br>4<br>5<br>6<br>7<br>7<br>8<br>9<br>10<br>11<br>12<br>2<br>3<br>4<br>5<br>6<br>7<br>7<br>8<br>9<br>10<br>11<br>12<br>2<br>3<br>4<br>5<br>6<br>7<br>7<br>8<br>9<br>10<br>11<br>12<br>2<br>3<br>4<br>5<br>6<br>7<br>7<br>8<br>9<br>10<br>11<br>12<br>2<br>3<br>4<br>5<br>6<br>7<br>7<br>8<br>9<br>10<br>11<br>12<br>2<br>3<br>4<br>5<br>6<br>7<br>7<br>8<br>9<br>10<br>11<br>12<br>2<br>3<br>4<br>5<br>6<br>7<br>7<br>8<br>9<br>10<br>11<br>12<br>2<br>3<br>4<br>5<br>6<br>7<br>7<br>8<br>9<br>10<br>11<br>12<br>2<br>3<br>4<br>5<br>6<br>6<br>7<br>7<br>8<br>9<br>9<br>10<br>11<br>12<br>2<br>3<br>4<br>5<br>6<br>6<br>7<br>7<br>8<br>9<br>9<br>10<br>11<br>12<br>2<br>3<br>4<br>5<br>6<br>6<br>7<br>7<br>8<br>9<br>9<br>10<br>11<br>12<br>2<br>3<br>4<br>5<br>6<br>6<br>7<br>7<br>8<br>9<br>9<br>10<br>11<br>12<br>2<br>3<br>4<br>5<br>6<br>6<br>7<br>7<br>8<br>9<br>9<br>10<br>11<br>12<br>2<br>3<br>4<br>5<br>6<br>6<br>7<br>7<br>8<br>9<br>9<br>10<br>11<br>12<br>2<br>3<br>4<br>5<br>6<br>6<br>7<br>7<br>8<br>9<br>9<br>10<br>11<br>12<br>13<br>14<br>5<br>16<br>7<br>7<br>8<br>9<br>9<br>10<br>11<br>12<br>13<br>14<br>5<br>16<br>7<br>7<br>8<br>9<br>9<br>10<br>11<br>12<br>13<br>14<br>5<br>16<br>7<br>7<br>8<br>9<br>9<br>10<br>11<br>12<br>2<br>3<br>3<br>14<br>5<br>16<br>17<br>7<br>8<br>9<br>9<br>10<br>11<br>12<br>2<br>3<br>3<br>14<br>5<br>16<br>17<br>7<br>8<br>9<br>9<br>10<br>11<br>12<br>2<br>3<br>3<br>14<br>5<br>16<br>17<br>7<br>8<br>9<br>9<br>10<br>11<br>12<br>2<br>3<br>3<br>14<br>5<br>16<br>17<br>7<br>8<br>9<br>9<br>10<br>11<br>12<br>13<br>14<br>15<br>16<br>17<br>7<br>8<br>9<br>9<br>10<br>11<br>12<br>13<br>14<br>15<br>16<br>17<br>7<br>8<br>9<br>9<br>10<br>11<br>12<br>13<br>14<br>15<br>16<br>17<br>18<br>18<br>18<br>10<br>10<br>10<br>11<br>12<br>11<br>12<br>13<br>14<br>15<br>16<br>10<br>11<br>12<br>15<br>16<br>11<br>12<br>15<br>16<br>11<br>12<br>15<br>15<br>16<br>11<br>12<br>15<br>15<br>16<br>15<br>15<br>15<br>15<br>15<br>15<br>15<br>15<br>15<br>15                                                                                                    | LDFC-9<br>LDFC-10<br>LDFC-11<br>LDFC-12<br>LDFC-13<br>LDFC-15<br>LDON0<br>LDON1<br>SG<br><b>PWA-F-DSP</b><br><b>SG</b><br><b>PWA-F-DSP</b><br><b>PWA-F-NIC</b><br><b>SCN13</b><br>SCN14<br>SCN13<br>SCN13<br>SCN14<br>SCN13<br>SCN14<br>SCN13<br>SCN12<br>SCN11<br>RET0<br>RET1<br>RET3<br>RET3<br>RET3<br>RET3<br>RET3<br>RET3<br>RET3<br>RET3<br>RET4<br><b>SCN12</b><br>SCN11<br><b>SCN12</b><br>SCN14<br>SCN12<br>SCN14<br>SCN12<br>SCN14<br>SCN15<br>SCN14<br>SCN16<br>SCN15<br>SCN14<br>SCN17<br>SCN16<br>SCN16<br>SCN17<br>SCN17<br>SCN17<br>SCN16<br>SCN17<br>SCN17<br>SCN16<br>SCN17<br>SCN17<br>SCN                                                                                                    | LED driver output-13<br>LED driver output-15<br>LED common driver signal-0<br>LED common driver signal-1<br>Signal ground<br>(J426) <-> PWA-F-KEY (J429<br>Name<br>Button scanning signal-5<br>Button scanning signal-3<br>Button scanning signal-2<br>Button scanning return signal-1<br>Button scanning return signal-1<br>Button scanning return signal-3<br>Button scanning return signal-3<br>Button scanning return signal-3<br>Button scanning return signal-3<br>Button scanning return signal-3<br>Button scanning return signal-3<br>Button scanning return signal-4<br>Button scanning return signal-3<br>Button scanning return signal-3<br>Button scanning return signal-3<br>Button scanning return signal-3<br>Button scanning return signal-3<br>Button scanning return signal-3<br>Button scanning return signal-3<br>Button scanning return signal-3<br>Button scanning return signal-3<br>Button scanning return signal-3<br>Button scanning return signal-3<br>Button scanning return signal-3<br>Button scanning return signal-3<br>Button scanning return signal-4<br>Button scanning return signal-4<br>Button scanning return signal-4<br>Button scanning return signal-5<br>Button scanning return signal-7<br>Button scanning return signal-8<br>Button scanning return signal-8<br>Button scanning return signal-8<br>Button scanning return signal-9<br><b>X</b><br>Signal ground<br>Not used<br>Not used<br>Not used<br>Not used<br>Signal ground<br>Laser image data (differential signal<br>Laser image data (differential signal<br>Laser image data (differential signal<br>Signal ground<br>APC write signal<br>Not used<br>Laser shut down signal<br>Signal ground<br>APC write signal<br>Not used<br>Laser shut down signal<br>Signal ground<br>Laser beam position detection signal<br><b>T) &lt;-&gt; HVT-MAIN</b><br>Name<br>High-voltage to main needle elector                                                                                                    |
| 4         1>0         Signal ground         -           25         SG         Signal ground (b US board)         -           26         +5.1V8         +5.1 V         -           27         +5.1V8         +5.1 V         -           28         +5.1V8         +5.1 V         -           29         SG         Signal ground         -           30         +3.3V8         +3.3 V         -           1         -         High-voltage to developer charger           10         FO/Signal ground         -           11         +3.3V8         +3.3 V           1         FO         Signal ground         -           1         FG         Signal ground         -           1         FG         Signal ground         -           2         Signal ground         -         -           2         Signal ground         -         -           2         Signal ground         -         -           3         51/08         Signal ground         -           1         +24VD2         +24 V (to FAIX beard)         -           1         +24VD2         +24 V (to ADU)         -                                                                                                    | e4         iso         isignal ground         -           25         Signal ground         -         -           26         +5.1VB         +5.1V         -         -           28         +5.1VB         +5.1V         -         -           28         Signal ground         -         -         -           28         Signal ground         -         -         -           30         +3.3VB         +3.3V         -         -           70         PS-ACC (CN707) <> PWA-FAX (CN702) (OPTION)/<br>FINISHER (J 599) (OPTION)/PWA-F-ADU (CN212) (OPTION)/<br>MAIN MOTOR         Name         -           70         PS-MCC (DN707) <> PWA-FAX (CN702) (OPTION)/<br>MAIN MOTOR         Name         Active         -           7         PG         Signal ground         -         -           3         +5.1VB         +5.1V (b FAX isord)         -         -           3         +24.4VD5         +24.4V (b FAX isord)         -         -           7         PG         Signal ground         -         -           1         +24.4VD5         +24.4V (b FAX isord)         -         -           1         +24.4VD5         +24.4V (b ADU)         -         -                                                                                                    | 4         350         Isignal ground         -           25         SG         Signal ground for US board)         -           26         155         Signal ground for US board)         -           27         +551WB         +51.1V         (b FUS board)         -           28         +51.0WB         +51.1V         -         -           28         +51.0WB         +51.1V         -         -           28         +51.0WB         +51.1V         -         -           28         +51.0WB         +51.1V         -         -           28         +51.0WB         +51.1V         -         -           20         +33.0W         +33.0V         -         -           100         PG         Signal ground         -         -           2         +24.0V (b FAX board)         -         -         -           3         +100 <sup>-</sup> Name         -         -           1         +24.0V (b FAX board)         -         -         -           2         +24.0V (b FNISHER)         -         -         -           11         +24.0V (b ADU)         -         -         -                                                                                                    | IU2         SG           103         PAR           104         AD[15]           105         +3.3VA           106         AD[13]           107         AD[11]           108         SG           109         AD[9]           110         SG           111         C/BE(0)#           112         +3.3VA           113         AD[6]           114         AD[2]           115         SG           116         AD[2]           117         AD[0]           118         +3.3VA           119         +5.1VA           20         +5.1VA           210         +5.1VA           6         SG           7         NC           21         FUL-C           3         MONO-C           7         NC           21         FUL-C           3         MONO-C           21         FUL-C           3         MONO-C           21         SG           7         NC           21         SG           3         +12VB                                                                                                    | Signal ground<br>PCI address/data bus [9]<br>Signal ground<br>Command and byte enable-0<br>+3.3 V<br>PCI address/data bus [6]<br>PCI address/data bus [2]<br>PCI address/data bus [2]<br>PAC address/data bus [2]<br>PAC address/data bus [2]<br>Power supply enable signal<br>AC main power down signal<br>-12 V<br>Signal ground<br>+12 V<br>Signal ground<br>+12 V<br>Signal ground<br>+12 V<br>Signal ground<br>-12 V<br>Signal ground<br>-13 N<br>-13 N<br>-14 -12 N<br>Signal ground<br>-14 -12 V<br>Signal ground<br>-15 N<br>-15 N<br>-16 -17 N<br>Signal ground<br>Signal ground<br>Power ground<br>Power ground<br>Pow                                                                                                    | -           -           -           -           -           -           -           -           -           -           -           -           -           -           -           -           -           -           -           -           -           -           -           -           -           -           -           -           -           -           -           -           -           -           -           -           -           -           -           -           -           -           -           -           -           -           -           -           -           -           -           -           -           -                                                                                                              | 9<br>10<br>11<br>12<br>13<br>14<br>15<br>16<br><b>J426</b><br><b>Pin No</b><br>1<br>2<br>3<br>4<br>5<br>6<br>7<br>7<br>8<br>9<br>10<br>11<br>2<br>3<br>4<br>5<br>6<br>7<br>7<br>8<br>9<br>10<br>11<br>2<br>3<br>4<br>5<br>6<br>7<br>7<br>8<br>9<br>10<br>11<br>2<br>3<br>4<br>5<br>6<br>7<br>7<br>8<br>9<br>10<br>11<br>2<br>3<br>4<br>5<br>6<br>7<br>7<br>8<br>9<br>10<br>11<br>2<br>3<br>4<br>5<br>6<br>7<br>7<br>8<br>9<br>10<br>11<br>2<br>3<br>4<br>5<br>6<br>7<br>7<br>8<br>9<br>10<br>11<br>12<br>13<br>14<br>5<br>6<br>7<br>7<br>8<br>9<br>10<br>11<br>12<br>13<br>14<br>5<br>6<br>7<br>7<br>8<br>9<br>10<br>11<br>12<br>13<br>14<br>5<br>6<br>7<br>7<br>8<br>9<br>10<br>11<br>12<br>13<br>14<br>5<br>6<br>7<br>7<br>8<br>9<br>10<br>11<br>12<br>13<br>14<br>5<br>6<br>7<br>7<br>8<br>9<br>10<br>11<br>12<br>13<br>14<br>5<br>6<br>6<br>7<br>7<br>8<br>9<br>10<br>11<br>12<br>13<br>14<br>5<br>6<br>6<br>7<br>7<br>8<br>9<br>10<br>11<br>12<br>13<br>14<br>5<br>6<br>6<br>7<br>7<br>8<br>9<br>9<br>10<br>11<br>12<br>13<br>14<br>5<br>5<br>6<br>6<br>7<br>8<br>9<br>9<br>10<br>11<br>12<br>13<br>14<br>15<br>16<br>7<br>7<br>8<br>9<br>9<br>10<br>11<br>12<br>13<br>14<br>15<br>16<br>7<br>7<br>8<br>9<br>9<br>10<br>11<br>12<br>13<br>14<br>15<br>16<br>7<br>7<br>8<br>9<br>9<br>10<br>11<br>12<br>13<br>14<br>15<br>16<br>7<br>7<br>8<br>9<br>9<br>10<br>11<br>12<br>13<br>14<br>15<br>16<br>7<br>7<br>8<br>9<br>9<br>10<br>11<br>12<br>13<br>14<br>15<br>16<br>7<br>7<br>8<br>9<br>9<br>10<br>11<br>12<br>13<br>14<br>15<br>16<br>7<br>7<br>8<br>9<br>9<br>10<br>11<br>12<br>13<br>14<br>15<br>16<br>7<br>7<br>8<br>9<br>9<br>10<br>11<br>12<br>13<br>14<br>15<br>16<br>7<br>7<br>8<br>9<br>9<br>10<br>11<br>11<br>12<br>13<br>14<br>15<br>16<br>7<br>7<br>8<br>9<br>9<br>10<br>11<br>11<br>12<br>13<br>14<br>11<br>12<br>13<br>14<br>15<br>16<br>7<br>7<br>8<br>9<br>10<br>11<br>11<br>12<br>12<br>13<br>11<br>11<br>12<br>12<br>13<br>14<br>11<br>11<br>12<br>12<br>13<br>11<br>11<br>12<br>12<br>13<br>10<br>11<br>11<br>12<br>12<br>13<br>11<br>11<br>12<br>12<br>13<br>10<br>11<br>11<br>12<br>12<br>13<br>11<br>11<br>12<br>12<br>12<br>12<br>12<br>12<br>12<br>12                                                                                                    | LDFC-9<br>LDFC-10<br>LDFC-11<br>LDFC-12<br>LDFC-13<br>LDFC-13<br>LDFC-15<br>LDON0<br>LDFC-15<br>LDON0<br>LDFC-15<br>LDON1<br>SG<br>SCN14<br>SCN13<br>SCN14<br>SCN13<br>SCN14<br>SCN13<br>SCN14<br>SCN13<br>SCN14<br>SCN13<br>SCN14<br>SCN13<br>SCN14<br>SCN13<br>SCN14<br>SCN13<br>SCN14<br>SCN13<br>SCN14<br>SCN14<br>SCN14<br>SCN14<br>SCN13<br>SCN14<br>SCN14<br>SCN14<br>SCN14<br>SCN14<br>SCN14<br>SCN14<br>SCN14<br>SCN14<br>SCN14<br>SCN14<br>SCN14<br>SCN14<br>SCN14<br>SCN14<br>SCN14<br>SCN14<br>SCN14<br>SCN14<br>SCN14<br>SCN14<br>SCN14<br>SCN14<br>SCN14<br>SCN14<br>SCN14<br>SCN14<br>SCN14<br>SCN14<br>SCN14<br>SCN14<br>SCN14<br>SCN14<br>SCN15<br>SCN14<br>SCN14<br>SCN14<br>SCN14<br>SCN14<br>SCN14<br>SCN14<br>SCN14<br>SCN12<br>SCN14<br>SCN14<br>SC                                                                                                    | LED driver output-13<br>LED driver output-15<br>LED common driver signal-0<br>LED common driver signal-0<br>LED common driver signal-0<br>LED common driver signal-1<br>Signal ground<br>(J426) <-> PWA-F-KEY (J429<br>Name<br>Button scanning signal-3<br>Button scanning signal-4<br>Button scanning signal-2<br>Button scanning return signal-0<br>Button scanning return signal-1<br>Button scanning return signal-3<br>Button scanning return signal-3<br>Button scanning return signal-4<br>Button scanning return signal-4<br>Button scanning return signal-4<br>Button scanning return signal-4<br>Button scanning return signal-4<br>Button scanning return signal-7<br>Button scanning return signal-4<br>Button scanning return signal-4<br>Button scanning return signal-4<br>Button scanning return signal-4<br>Button scanning return signal-4<br>Button scanning return signal<br>Signal ground<br>Laser image data (differential signal<br>Laser image data (differential signal<br>Laser image data (differential signal<br>Laser image data (differential signal<br>Laser image data (differential signal<br>Laser image data (differential signal<br>Laser image data (differential signal<br>Signal ground<br>Laser image data (differential signal<br>Laser image data (differential signal<br>Signal ground<br>Laser image data (differential signal<br>Laser image data (differential signal<br>Laser image data (differential signal<br>Signal ground<br>Laser image data (differential signal<br>Laser image data (differential signal<br>Signal ground<br>Laser image data (differential signal<br>Signal ground<br>L                                                                                                    |
|                                                                                                    |                                                                                                    |                                                                                                    | IU2         SG           103         PAR           104         AD[15]           105         +3.3VA           106         AD[13]           107         AD[11]           107         AD[11]           108         SG           109         AD[9]           110         SG           111         C/BE(0)#           112         +3.3VA           113         AD[6]           114         AD[4]           115         SG           116         AD[2]           117         AD[0]           118         +3.3VA           119         +5.1VA           20         +5.1VA           210         +5.1VA           22         FULL-C           3         MONO-C           4         B/W           5         +5.1VA           6         SG           7         NC           2         FUR-DN           3         -12VB           6         SG           7         NC           2         PWR-DN           3         -12VB                                                                                                    | Signal ground<br>PCI address/data bus [9]<br>Signal ground<br>PCI address/data bus [6]<br>PCI address/data bus [6]<br>PCI address/data bus [2]<br>PCI address/data bus [2]<br>Paul color mode signal<br>Address [2]<br>POW = supply enable signal<br>AC main power down signal of [2]<br>Power ground<br>Power ground<br>Pow                                                                                                    | -           -           -           -           -           -           -           -           -           -           -           -           -           -           -           -           -           -           -           -           -           -           -           -           -           -           -           -           -           -           -           -           -           -           -           -           -           -           -           -           -           -           -           -           -           -           -           -           -           -           -           -           -           -                                                                                                              | 9<br>10<br>11<br>12<br>13<br>14<br>15<br>16<br><b>J426</b><br><b>Pin No</b><br>1<br>2<br>3<br>4<br>5<br>6<br>7<br>8<br>9<br>10<br>11<br>2<br>3<br>4<br>5<br>6<br>7<br>8<br>9<br>10<br>11<br>12<br>2<br>3<br>4<br>5<br>6<br>7<br>7<br>8<br>9<br>10<br>11<br>12<br>2<br>3<br>4<br>5<br>6<br>7<br>7<br>8<br>9<br>10<br>11<br>11<br>12<br>2<br>3<br>4<br>5<br>6<br>7<br>7<br>8<br>9<br>10<br>11<br>11<br>12<br>2<br>3<br>4<br>5<br>6<br>7<br>7<br>8<br>9<br>10<br>11<br>12<br>2<br>3<br>4<br>5<br>6<br>7<br>7<br>8<br>9<br>10<br>11<br>11<br>12<br>2<br>3<br>4<br>5<br>6<br>7<br>7<br>8<br>9<br>10<br>11<br>12<br>2<br>3<br>4<br>5<br>6<br>7<br>7<br>8<br>9<br>10<br>11<br>12<br>2<br>3<br>4<br>5<br>6<br>7<br>7<br>8<br>9<br>10<br>11<br>12<br>13<br>14<br>5<br>6<br>7<br>7<br>8<br>9<br>10<br>11<br>12<br>13<br>14<br>5<br>6<br>6<br>7<br>7<br>8<br>9<br>9<br>10<br>11<br>12<br>2<br>3<br>4<br>5<br>6<br>6<br>7<br>7<br>8<br>9<br>9<br>10<br>11<br>12<br>13<br>14<br>5<br>6<br>6<br>7<br>7<br>8<br>9<br>9<br>10<br>11<br>12<br>2<br>3<br>4<br>5<br>6<br>6<br>7<br>7<br>8<br>9<br>9<br>10<br>11<br>12<br>13<br>14<br>5<br>16<br>7<br>7<br>8<br>9<br>9<br>10<br>11<br>12<br>13<br>14<br>5<br>16<br>7<br>7<br>8<br>9<br>9<br>10<br>11<br>12<br>13<br>14<br>5<br>16<br>7<br>7<br>8<br>9<br>9<br>10<br>11<br>12<br>13<br>14<br>5<br>16<br>7<br>7<br>8<br>9<br>9<br>10<br>11<br>12<br>13<br>14<br>5<br>16<br>7<br>7<br>8<br>9<br>9<br>10<br>11<br>12<br>13<br>14<br>5<br>16<br>7<br>7<br>8<br>9<br>9<br>10<br>11<br>12<br>13<br>14<br>5<br>16<br>7<br>7<br>8<br>9<br>9<br>10<br>11<br>12<br>13<br>14<br>5<br>16<br>7<br>7<br>8<br>9<br>9<br>10<br>11<br>12<br>13<br>14<br>5<br>16<br>7<br>7<br>8<br>9<br>9<br>10<br>11<br>12<br>13<br>14<br>5<br>16<br>17<br>7<br>8<br>9<br>9<br>10<br>11<br>12<br>12<br>13<br>14<br>5<br>16<br>17<br>7<br>8<br>9<br>9<br>10<br>11<br>12<br>12<br>13<br>14<br>5<br>16<br>17<br>7<br>8<br>9<br>9<br>10<br>11<br>12<br>12<br>13<br>14<br>5<br>16<br>17<br>7<br>8<br>9<br>9<br>10<br>11<br>12<br>12<br>13<br>14<br>5<br>16<br>17<br>17<br>18<br>18<br>5<br>16<br>17<br>17<br>18<br>18<br>17<br>10<br>11<br>12<br>12<br>13<br>11<br>12<br>12<br>13<br>14<br>15<br>15<br>16<br>17<br>17<br>18<br>18<br>17<br>18<br>18<br>18<br>18<br>18<br>18<br>18<br>18<br>18<br>18                                                                                                    | LDFC-9<br>LDFC-10<br>LDFC-11<br>LDFC-12<br>LDFC-13<br>LDFC-13<br>LDFC-15<br>LDON0<br>LDON1<br>SG<br>PWA-F-DSP (<br>Symbol<br>SCN15<br>SCN14<br>SCN15<br>SCN14<br>SCN13<br>SCN12<br>SCN13<br>SCN12<br>SCN13<br>SCN12<br>SCN13<br>SCN14<br>SCN13<br>SCN12<br>SCN14<br>SCN13<br>SCN12<br>SCN14<br>SCN14<br>SCN13<br>SCN12<br>SCN14<br>SCN14<br>SCN15<br>SCN14<br>SCN15<br>SCN14<br>SCN15<br>SCN14<br>SCN15<br>SCN14<br>SCN15<br>SCN14<br>SCN16<br>SCN15<br>SCN14<br>SCN16<br>SCN16<br>SCN17<br>SCN16<br>SCN17<br>SCN17                                                                                                    | LED driver output-13<br>LED driver output-15<br>LED common driver signal-0<br>LED common driver signal-0<br>LED common driver signal-1<br>Signal ground<br>(J426) <-> PWA-F-KEY (J429<br>Name<br>Button scanning signal-5<br>Button scanning signal-4<br>Button scanning signal-3<br>Button scanning return signal-1<br>Button scanning return signal-1<br>Button scanning return signal-3<br>Button scanning return signal-3<br>Button scanning return signal-3<br>Button scanning return signal-3<br>Button scanning return signal-3<br>Button scanning return signal-3<br>Button scanning return signal-4<br>Button scanning return signal-3<br>Button scanning return signal-3<br>Button scanning return signal-3<br>Button scanning return signal-3<br>Button scanning return signal-4<br>Button scanning return signal-3<br>Button scanning return signal-3<br>Button scanning return signal-3<br>Button scanning return signal-3<br>Button scanning return signal-3<br>Button scanning return signal-3<br>Button scanning return signal-3<br>Button scanning return signal-3<br>Button scanning return signal-3<br>Button scanning return signal-3<br>Button scanning return signal-3<br>Button scanning return signal-4<br>Button scanning return signal signal spound<br>Not used<br>Not used<br>Not connected<br>Shield<br>Shield<br>Shield<br>Shield<br>Shield<br>Shield<br>Signal ground<br>Laser image data (differential signal<br>Laser image data (differential signal<br>Signal ground<br>Laser image data (differential signal<br>Signal ground<br>Laser image data (differential signal<br>Signal ground<br>Laser shut down signal<br>Signal ground<br>Laser beam position detection signal<br>Signal ground<br>Laser beam position detection signal<br>Signal ground<br>Laser beam position detection signal<br>High-voltage to main needle electro<br><b>Name</b><br>High-voltage to main charger grid                                                                                                    |
| 29         SG         Signal ground         -           30         +3.3VB         +3.3V         -           21         +3.3VB         +3.3V         -           10         +3.3VB         +3.3V         -           10         FG         Signal ground         -           11         FG         Signal ground         -           12         +24VB         +24V1(b FAX board)         -           12         +24VB         +24V1(b FAX board)         -           12         +24V10         +5.1V (connected         -           14         +5.1V (connected         -         -           15         NC         Not connected         -           14         +24VD2         +24V (b ADU)         -         -           15         +24VD2         +24V (b ADU)         -         -           16         +24VD2         +24V (b ADU)         -         -           17         FG         Formal motor         -         -           16         +24VD1         +24V (b ADU)         -         -           15         +24VD1         +24V (b ADU)         -         -           16         +24VD1 </td <td>23         SG         Signal ground         -           30         +3.3VB         +3.3V         -           N707         PS-ACC (CN707) &lt;-&gt; PWA-FAX (CN702) (OPTION)/<br/>FINISHER (J 599) (OPTION)/PWA-F-ADU (CN212) (OPTION)/<br/>MAIN MOTOR         Name         1         -           Pin No         Symbol         Name         -         -         -         NC         NC         NUTO PS-ACC (CN707) &lt;-&gt; PWA-FAX (CN702) (OPTION)/<br/>FINISHER (J 599) (OPTION)/PWA-F-ADU (CN212) (OPTION)/<br/>MAIN MOTOR         CN724 PS-HVT (OUT5) &lt;-&gt; HVT-SEP           Pin No         Symbol         Name         -         -         -         -         -         -         -         -         -         -         -         -         -         -         -         -         -         -         -         -         -         -         -         -         -         -         -         -         -         -         -         -         -         -         -         -         -         -         -         -         -         -         -         -         -         -         -         -         -         -         -         -         -         -         -         -         -         -         -         -         -<!--</td--><td>29         SG         Signal ground         -           20         +3.3 W         -         -           1707 PS-ACC (CN707) &lt;&gt; PWA-FAX (CN702) (OPTION)/<br/>FINISHER (J 599) (OPTION)/PWA-F-ADU (CN212) (OPTION)/<br/>MAIN MOTOR         -         -           1707 PS-ACC (STOT) &lt;&gt; PWA-FAX (CN702) (OPTION)/<br/>FINISHER (J 599) (OPTION)/PWA-F-ADU (CN212) (OPTION)/<br/>MAIN MOTOR         Name         -           1         PG         Signal ground         -         -           2         +24V8         +24V (Io FAX board)         -         -           3         SG         Signal ground         -         -           4         +51 V8         +51 V (Io FINISHER)         -         -           5         NC         Nct connected         -         -           7         PG         Signal ground         -         -           1         +24V02         +24V (to FINISHER)         -         -           1         +24V02         +24V (to ADU)         -         -           12         +24V02         +24V (to ADU)         -         -           14         PG         Power ground         -         -           15         +24V01         +24V (to main motor)         -         -</td><td>1U2         SG           103         PAR           104         AD[15]           105         +3.3VA           106         AD[13]           107         AD[11]           108         SG           109         AD[9]           110         SG           111         C/BE(0)#           112         +3.3VA           113         AD[6]           114         AD[4]           115         SG           116         AD[2]           117         AD[0]           118         +3.3VA           119         +5.1VA           20         +5.1VA           210         +5.1VA           22         FULL-C           3         MONO-C           3         MONO-C           21         FUL-C           3         MONO-C           2         FUL-C           3         MONO-C           2         FUR-D           3         -12VA           6         SG           7         NC           2         PWR-EN           2         PWR-EN</td><td>Signal ground<br/>PCI address/data bus [9]<br/>Signal ground<br/>PCI address/data bus [6]<br/>PCI address/data bus [2]<br/>PCI address/data bus [2]<br/>Page size signal<br/>Mono-color mode signal<br/>Black and white mode signal<br/>Hat white mode signal<br/>Black and white mode signal<br/>Hat white mode signal<br/>Not connected<br/>705) &lt;-&gt; PWA-F-SYS (CN122)<br/>Name<br/>Power supply enable signal<br/>AC main power down signal<br/>1-12 V<br/>Signal ground<br/>+12 V<br/>Signal ground<br/>Signal ground<br/>Signal ground<br/>Signal ground<br/>Signal ground<br/>Signal ground<br/>Signal ground<br/>Signal ground<br/>Signal ground<br/>Signal ground<br/>Signal ground<br/>Signal ground<br/>Signal ground<br/>Power ground<br/>Power ground</td><td>-           -           -           -           -           -           -           -           -           -           -           -           -           -           -           -           -           -           -           -           -           -           -           -           -           -           -           -           -           -           -           -           -           -           -           -           -           -           -           -           -           -           -           -           -           -           -           -           -           -           -           -           -           -</td><td>9<br/>10<br/>11<br/>12<br/>13<br/>14<br/>15<br/>16<br/>J426<br/>Pin No<br/>1<br/>2<br/>3<br/>4<br/>5<br/>6<br/>7<br/>7<br/>8<br/>9<br/>10<br/>11<br/>2<br/>3<br/>4<br/>5<br/>6<br/>7<br/>7<br/>8<br/>9<br/>10<br/>11<br/>2<br/>3<br/>4<br/>5<br/>6<br/>7<br/>7<br/>8<br/>9<br/>10<br/>11<br/>2<br/>3<br/>4<br/>5<br/>6<br/>7<br/>7<br/>8<br/>9<br/>10<br/>11<br/>2<br/>3<br/>4<br/>5<br/>6<br/>7<br/>7<br/>8<br/>9<br/>10<br/>11<br/>2<br/>3<br/>4<br/>5<br/>6<br/>7<br/>7<br/>8<br/>9<br/>10<br/>11<br/>2<br/>3<br/>4<br/>5<br/>6<br/>7<br/>7<br/>8<br/>9<br/>10<br/>11<br/>12<br/>13<br/>14<br/>5<br/>6<br/>7<br/>7<br/>8<br/>9<br/>10<br/>11<br/>12<br/>13<br/>14<br/>5<br/>6<br/>7<br/>7<br/>8<br/>9<br/>10<br/>11<br/>12<br/>13<br/>14<br/>5<br/>6<br/>7<br/>7<br/>8<br/>9<br/>10<br/>11<br/>12<br/>13<br/>14<br/>5<br/>6<br/>7<br/>7<br/>8<br/>9<br/>10<br/>11<br/>12<br/>13<br/>14<br/>5<br/>6<br/>7<br/>7<br/>8<br/>9<br/>10<br/>11<br/>12<br/>13<br/>14<br/>5<br/>6<br/>6<br/>7<br/>7<br/>8<br/>9<br/>10<br/>11<br/>12<br/>13<br/>14<br/>5<br/>6<br/>6<br/>7<br/>7<br/>8<br/>9<br/>10<br/>11<br/>12<br/>13<br/>14<br/>15<br/>16<br/>7<br/>7<br/>8<br/>9<br/>10<br/>11<br/>12<br/>13<br/>14<br/>15<br/>16<br/>7<br/>7<br/>8<br/>9<br/>10<br/>11<br/>12<br/>13<br/>14<br/>15<br/>16<br/>7<br/>7<br/>8<br/>9<br/>10<br/>11<br/>12<br/>13<br/>14<br/>15<br/>16<br/>7<br/>7<br/>8<br/>9<br/>10<br/>11<br/>12<br/>13<br/>14<br/>15<br/>16<br/>7<br/>7<br/>8<br/>9<br/>10<br/>11<br/>12<br/>13<br/>14<br/>15<br/>16<br/>7<br/>7<br/>8<br/>9<br/>9<br/>10<br/>11<br/>12<br/>13<br/>14<br/>15<br/>16<br/>7<br/>7<br/>8<br/>9<br/>9<br/>10<br/>11<br/>12<br/>13<br/>14<br/>15<br/>16<br/>7<br/>7<br/>8<br/>9<br/>9<br/>10<br/>11<br/>12<br/>13<br/>14<br/>15<br/>16<br/>7<br/>7<br/>8<br/>9<br/>9<br/>10<br/>11<br/>12<br/>13<br/>14<br/>15<br/>16<br/>7<br/>7<br/>8<br/>9<br/>9<br/>10<br/>11<br/>12<br/>13<br/>14<br/>15<br/>16<br/>7<br/>7<br/>8<br/>9<br/>10<br/>11<br/>11<br/>12<br/>13<br/>14<br/>15<br/>16<br/>7<br/>7<br/>8<br/>9<br/>10<br/>11<br/>11<br/>12<br/>13<br/>14<br/>11<br/>12<br/>13<br/>14<br/>15<br/>16<br/>7<br/>7<br/>7<br/>8<br/>9<br/>10<br/>11<br/>11<br/>12<br/>12<br/>13<br/>14<br/>11<br/>12<br/>12<br/>13<br/>14<br/>15<br/>16<br/>7<br/>7<br/>7<br/>8<br/>9<br/>10<br/>11<br/>11<br/>12<br/>12<br/>12<br/>17<br/>7<br/>18<br/>CN207<br/>1<br/>Pin No<br/>1<br/>CN222<br/>Pin No</td><td>LDFC-9<br/>LDFC-10<br/>LDFC-12<br/>LDFC-13<br/>LDFC-13<br/>LDFC-15<br/>LDON0<br/>LDFC-15<br/>LDON0<br/>LDFC-15<br/>LDON0<br/>LDFC-17<br/>LDFC-13<br/>LDFC-13<br/>LDFC-13<br/>LDFC-17<br/>LDFC-17<br/>LDFC-17<br/>LDFC-17<br/>LDFC-17<br/>LDFC-17<br/>LDFC-17<br/>LDFC-17<br/>LDFC-17<br/>LDFC-17<br/>LDFC-17<br/>SCN14<br/>SCN13<br/>SCN14<br/>SCN13<br/>SCN14<br/>SCN13<br/>SCN14<br/>SCN13<br/>SCN14<br/>SCN13<br/>SCN14<br/>SCN13<br/>SCN14<br/>SCN13<br/>SCN14<br/>SCN13<br/>SCN14<br/>SCN13<br/>SCN14<br/>SCN14<br/>SCN13<br/>SCN14<br/>SCN14</td><td>LED driver output-13<br/>LED driver output-15<br/>LED common driver signal-0<br/>LED common driver signal-0<br/>LED common driver signal-0<br/>LED common driver signal-1<br/>Signal ground<br/>(J426) &lt;-&gt; PWA-F-KEY (J429<br/>Name<br/>Button scanning signal-3<br/>Button scanning signal-3<br/>Button scanning signal-3<br/>Button scanning return signal-0<br/>Button scanning return signal-1<br/>Button scanning return signal-1<br/>Button scanning return signal-3<br/>Button scanning return signal-3<br/>Button scanning return signal-4<br/>Button scanning return signal-4<br/>Button scanning return signal-4<br/>Button scanning return signal-4<br/>Button scanning return signal-4<br/>Button scanning return signal-4<br/>Button scanning return signal-4<br/>Button scanning return signal-4<br/>Button scanning return signal-4<br/>Button scanning return signal-4<br/>Button scanning return signal-4<br/>Button scanning return signal-4<br/>Button scanning return signal-4<br/>Button scanning return signal<br/>Signal ground<br/>Laser image data (differential signal<br/>Laser image data (differential signal<br/>Laser image data (differential signal<br/>Signal ground<br/>Laser image data (differential signal<br/>Laser image data (differential signal<br/>Laser image data (differential signal<br/>Signal ground<br/>Laser image data (differential signal<br/>Signal ground<br/>Laser image data (differential signal<br/>Signal ground<br/>Laser image data (differential signal<br/>Signal ground<br/>Laser image data (differential signal<br/>Signal ground<br/>Laser image data (differential signal<br/>Signal ground<br/>Laser image data (differential signal<br/>Signal ground<br/>Laser i</td></td>                                                                                                    | 23         SG         Signal ground         -           30         +3.3VB         +3.3V         -           N707         PS-ACC (CN707) <-> PWA-FAX (CN702) (OPTION)/<br>FINISHER (J 599) (OPTION)/PWA-F-ADU (CN212) (OPTION)/<br>MAIN MOTOR         Name         1         -           Pin No         Symbol         Name         -         -         -         NC         NC         NUTO PS-ACC (CN707) <-> PWA-FAX (CN702) (OPTION)/<br>FINISHER (J 599) (OPTION)/PWA-F-ADU (CN212) (OPTION)/<br>MAIN MOTOR         CN724 PS-HVT (OUT5) <-> HVT-SEP           Pin No         Symbol         Name         -         -         -         -         -         -         -         -         -         -         -         -         -         -         -         -         -         -         -         -         -         -         -         -         -         -         -         -         -         -         -         -         -         -         -         -         -         -         -         -         -         -         -         -         -         -         -         -         -         -         -         -         -         -         -         -         -         -         -         -         - </td <td>29         SG         Signal ground         -           20         +3.3 W         -         -           1707 PS-ACC (CN707) &lt;&gt; PWA-FAX (CN702) (OPTION)/<br/>FINISHER (J 599) (OPTION)/PWA-F-ADU (CN212) (OPTION)/<br/>MAIN MOTOR         -         -           1707 PS-ACC (STOT) &lt;&gt; PWA-FAX (CN702) (OPTION)/<br/>FINISHER (J 599) (OPTION)/PWA-F-ADU (CN212) (OPTION)/<br/>MAIN MOTOR         Name         -           1         PG         Signal ground         -         -           2         +24V8         +24V (Io FAX board)         -         -           3         SG         Signal ground         -         -           4         +51 V8         +51 V (Io FINISHER)         -         -           5         NC         Nct connected         -         -           7         PG         Signal ground         -         -           1         +24V02         +24V (to FINISHER)         -         -           1         +24V02         +24V (to ADU)         -         -           12         +24V02         +24V (to ADU)         -         -           14         PG         Power ground         -         -           15         +24V01         +24V (to main motor)         -         -</td> <td>1U2         SG           103         PAR           104         AD[15]           105         +3.3VA           106         AD[13]           107         AD[11]           108         SG           109         AD[9]           110         SG           111         C/BE(0)#           112         +3.3VA           113         AD[6]           114         AD[4]           115         SG           116         AD[2]           117         AD[0]           118         +3.3VA           119         +5.1VA           20         +5.1VA           210         +5.1VA           22         FULL-C           3         MONO-C           3         MONO-C           21         FUL-C           3         MONO-C           2         FUL-C           3         MONO-C           2         FUR-D           3         -12VA           6         SG           7         NC           2         PWR-EN           2         PWR-EN</td> <td>Signal ground<br/>PCI address/data bus [9]<br/>Signal ground<br/>PCI address/data bus [6]<br/>PCI address/data bus [2]<br/>PCI address/data bus [2]<br/>Page size signal<br/>Mono-color mode signal<br/>Black and white mode signal<br/>Hat white mode signal<br/>Black and white mode signal<br/>Hat white mode signal<br/>Not connected<br/>705) &lt;-&gt; PWA-F-SYS (CN122)<br/>Name<br/>Power supply enable signal<br/>AC main power down signal<br/>1-12 V<br/>Signal ground<br/>+12 V<br/>Signal ground<br/>Signal ground<br/>Signal ground<br/>Signal ground<br/>Signal ground<br/>Signal ground<br/>Signal ground<br/>Signal ground<br/>Signal ground<br/>Signal ground<br/>Signal ground<br/>Signal ground<br/>Signal ground<br/>Power ground<br/>Power ground</td> <td>-           -           -           -           -           -           -           -           -           -           -           -           -           -           -           -           -           -           -           -           -           -           -           -           -           -           -           -           -           -           -           -           -           -           -           -           -           -           -           -           -           -           -           -           -           -           -           -           -           -           -           -           -           -</td> <td>9<br/>10<br/>11<br/>12<br/>13<br/>14<br/>15<br/>16<br/>J426<br/>Pin No<br/>1<br/>2<br/>3<br/>4<br/>5<br/>6<br/>7<br/>7<br/>8<br/>9<br/>10<br/>11<br/>2<br/>3<br/>4<br/>5<br/>6<br/>7<br/>7<br/>8<br/>9<br/>10<br/>11<br/>2<br/>3<br/>4<br/>5<br/>6<br/>7<br/>7<br/>8<br/>9<br/>10<br/>11<br/>2<br/>3<br/>4<br/>5<br/>6<br/>7<br/>7<br/>8<br/>9<br/>10<br/>11<br/>2<br/>3<br/>4<br/>5<br/>6<br/>7<br/>7<br/>8<br/>9<br/>10<br/>11<br/>2<br/>3<br/>4<br/>5<br/>6<br/>7<br/>7<br/>8<br/>9<br/>10<br/>11<br/>2<br/>3<br/>4<br/>5<br/>6<br/>7<br/>7<br/>8<br/>9<br/>10<br/>11<br/>12<br/>13<br/>14<br/>5<br/>6<br/>7<br/>7<br/>8<br/>9<br/>10<br/>11<br/>12<br/>13<br/>14<br/>5<br/>6<br/>7<br/>7<br/>8<br/>9<br/>10<br/>11<br/>12<br/>13<br/>14<br/>5<br/>6<br/>7<br/>7<br/>8<br/>9<br/>10<br/>11<br/>12<br/>13<br/>14<br/>5<br/>6<br/>7<br/>7<br/>8<br/>9<br/>10<br/>11<br/>12<br/>13<br/>14<br/>5<br/>6<br/>7<br/>7<br/>8<br/>9<br/>10<br/>11<br/>12<br/>13<br/>14<br/>5<br/>6<br/>6<br/>7<br/>7<br/>8<br/>9<br/>10<br/>11<br/>12<br/>13<br/>14<br/>5<br/>6<br/>6<br/>7<br/>7<br/>8<br/>9<br/>10<br/>11<br/>12<br/>13<br/>14<br/>15<br/>16<br/>7<br/>7<br/>8<br/>9<br/>10<br/>11<br/>12<br/>13<br/>14<br/>15<br/>16<br/>7<br/>7<br/>8<br/>9<br/>10<br/>11<br/>12<br/>13<br/>14<br/>15<br/>16<br/>7<br/>7<br/>8<br/>9<br/>10<br/>11<br/>12<br/>13<br/>14<br/>15<br/>16<br/>7<br/>7<br/>8<br/>9<br/>10<br/>11<br/>12<br/>13<br/>14<br/>15<br/>16<br/>7<br/>7<br/>8<br/>9<br/>10<br/>11<br/>12<br/>13<br/>14<br/>15<br/>16<br/>7<br/>7<br/>8<br/>9<br/>9<br/>10<br/>11<br/>12<br/>13<br/>14<br/>15<br/>16<br/>7<br/>7<br/>8<br/>9<br/>9<br/>10<br/>11<br/>12<br/>13<br/>14<br/>15<br/>16<br/>7<br/>7<br/>8<br/>9<br/>9<br/>10<br/>11<br/>12<br/>13<br/>14<br/>15<br/>16<br/>7<br/>7<br/>8<br/>9<br/>9<br/>10<br/>11<br/>12<br/>13<br/>14<br/>15<br/>16<br/>7<br/>7<br/>8<br/>9<br/>9<br/>10<br/>11<br/>12<br/>13<br/>14<br/>15<br/>16<br/>7<br/>7<br/>8<br/>9<br/>10<br/>11<br/>11<br/>12<br/>13<br/>14<br/>15<br/>16<br/>7<br/>7<br/>8<br/>9<br/>10<br/>11<br/>11<br/>12<br/>13<br/>14<br/>11<br/>12<br/>13<br/>14<br/>15<br/>16<br/>7<br/>7<br/>7<br/>8<br/>9<br/>10<br/>11<br/>11<br/>12<br/>12<br/>13<br/>14<br/>11<br/>12<br/>12<br/>13<br/>14<br/>15<br/>16<br/>7<br/>7<br/>7<br/>8<br/>9<br/>10<br/>11<br/>11<br/>12<br/>12<br/>12<br/>17<br/>7<br/>18<br/>CN207<br/>1<br/>Pin No<br/>1<br/>CN222<br/>Pin No</td> <td>LDFC-9<br/>LDFC-10<br/>LDFC-12<br/>LDFC-13<br/>LDFC-13<br/>LDFC-15<br/>LDON0<br/>LDFC-15<br/>LDON0<br/>LDFC-15<br/>LDON0<br/>LDFC-17<br/>LDFC-13<br/>LDFC-13<br/>LDFC-13<br/>LDFC-17<br/>LDFC-17<br/>LDFC-17<br/>LDFC-17<br/>LDFC-17<br/>LDFC-17<br/>LDFC-17<br/>LDFC-17<br/>LDFC-17<br/>LDFC-17<br/>LDFC-17<br/>SCN14<br/>SCN13<br/>SCN14<br/>SCN13<br/>SCN14<br/>SCN13<br/>SCN14<br/>SCN13<br/>SCN14<br/>SCN13<br/>SCN14<br/>SCN13<br/>SCN14<br/>SCN13<br/>SCN14<br/>SCN13<br/>SCN14<br/>SCN13<br/>SCN14<br/>SCN14<br/>SCN13<br/>SCN14<br/>SCN14</td> <td>LED driver output-13<br/>LED driver output-15<br/>LED common driver signal-0<br/>LED common driver signal-0<br/>LED common driver signal-0<br/>LED common driver signal-1<br/>Signal ground<br/>(J426) &lt;-&gt; PWA-F-KEY (J429<br/>Name<br/>Button scanning signal-3<br/>Button scanning signal-3<br/>Button scanning signal-3<br/>Button scanning return signal-0<br/>Button scanning return signal-1<br/>Button scanning return signal-1<br/>Button scanning return signal-3<br/>Button scanning return signal-3<br/>Button scanning return signal-4<br/>Button scanning return signal-4<br/>Button scanning return signal-4<br/>Button scanning return signal-4<br/>Button scanning return signal-4<br/>Button scanning return signal-4<br/>Button scanning return signal-4<br/>Button scanning return signal-4<br/>Button scanning return signal-4<br/>Button scanning return signal-4<br/>Button scanning return signal-4<br/>Button scanning return signal-4<br/>Button scanning return signal-4<br/>Button scanning return signal<br/>Signal ground<br/>Laser image data (differential signal<br/>Laser image data (differential signal<br/>Laser image data (differential signal<br/>Signal ground<br/>Laser image data (differential signal<br/>Laser image data (differential signal<br/>Laser image data (differential signal<br/>Signal ground<br/>Laser image data (differential signal<br/>Signal ground<br/>Laser image data (differential signal<br/>Signal ground<br/>Laser image data (differential signal<br/>Signal ground<br/>Laser image data (differential signal<br/>Signal ground<br/>Laser image data (differential signal<br/>Signal ground<br/>Laser image data (differential signal<br/>Signal ground<br/>Laser i</td>                                                                                                    | 29         SG         Signal ground         -           20         +3.3 W         -         -           1707 PS-ACC (CN707) <> PWA-FAX (CN702) (OPTION)/<br>FINISHER (J 599) (OPTION)/PWA-F-ADU (CN212) (OPTION)/<br>MAIN MOTOR         -         -           1707 PS-ACC (STOT) <> PWA-FAX (CN702) (OPTION)/<br>FINISHER (J 599) (OPTION)/PWA-F-ADU (CN212) (OPTION)/<br>MAIN MOTOR         Name         -           1         PG         Signal ground         -         -           2         +24V8         +24V (Io FAX board)         -         -           3         SG         Signal ground         -         -           4         +51 V8         +51 V (Io FINISHER)         -         -           5         NC         Nct connected         -         -           7         PG         Signal ground         -         -           1         +24V02         +24V (to FINISHER)         -         -           1         +24V02         +24V (to ADU)         -         -           12         +24V02         +24V (to ADU)         -         -           14         PG         Power ground         -         -           15         +24V01         +24V (to main motor)         -         -                                                                                                    | 1U2         SG           103         PAR           104         AD[15]           105         +3.3VA           106         AD[13]           107         AD[11]           108         SG           109         AD[9]           110         SG           111         C/BE(0)#           112         +3.3VA           113         AD[6]           114         AD[4]           115         SG           116         AD[2]           117         AD[0]           118         +3.3VA           119         +5.1VA           20         +5.1VA           210         +5.1VA           22         FULL-C           3         MONO-C           3         MONO-C           21         FUL-C           3         MONO-C           2         FUL-C           3         MONO-C           2         FUR-D           3         -12VA           6         SG           7         NC           2         PWR-EN           2         PWR-EN                                                                                                    | Signal ground<br>PCI address/data bus [9]<br>Signal ground<br>PCI address/data bus [6]<br>PCI address/data bus [2]<br>PCI address/data bus [2]<br>Page size signal<br>Mono-color mode signal<br>Black and white mode signal<br>Hat white mode signal<br>Black and white mode signal<br>Hat white mode signal<br>Not connected<br>705) <-> PWA-F-SYS (CN122)<br>Name<br>Power supply enable signal<br>AC main power down signal<br>1-12 V<br>Signal ground<br>+12 V<br>Signal ground<br>Signal ground<br>Signal ground<br>Signal ground<br>Signal ground<br>Signal ground<br>Signal ground<br>Signal ground<br>Signal ground<br>Signal ground<br>Signal ground<br>Signal ground<br>Signal ground<br>Power ground<br>Power ground                                                                                                    | -           -           -           -           -           -           -           -           -           -           -           -           -           -           -           -           -           -           -           -           -           -           -           -           -           -           -           -           -           -           -           -           -           -           -           -           -           -           -           -           -           -           -           -           -           -           -           -           -           -           -           -           -           -                                                                                                              | 9<br>10<br>11<br>12<br>13<br>14<br>15<br>16<br>J426<br>Pin No<br>1<br>2<br>3<br>4<br>5<br>6<br>7<br>7<br>8<br>9<br>10<br>11<br>2<br>3<br>4<br>5<br>6<br>7<br>7<br>8<br>9<br>10<br>11<br>2<br>3<br>4<br>5<br>6<br>7<br>7<br>8<br>9<br>10<br>11<br>2<br>3<br>4<br>5<br>6<br>7<br>7<br>8<br>9<br>10<br>11<br>2<br>3<br>4<br>5<br>6<br>7<br>7<br>8<br>9<br>10<br>11<br>2<br>3<br>4<br>5<br>6<br>7<br>7<br>8<br>9<br>10<br>11<br>2<br>3<br>4<br>5<br>6<br>7<br>7<br>8<br>9<br>10<br>11<br>12<br>13<br>14<br>5<br>6<br>7<br>7<br>8<br>9<br>10<br>11<br>12<br>13<br>14<br>5<br>6<br>7<br>7<br>8<br>9<br>10<br>11<br>12<br>13<br>14<br>5<br>6<br>7<br>7<br>8<br>9<br>10<br>11<br>12<br>13<br>14<br>5<br>6<br>7<br>7<br>8<br>9<br>10<br>11<br>12<br>13<br>14<br>5<br>6<br>7<br>7<br>8<br>9<br>10<br>11<br>12<br>13<br>14<br>5<br>6<br>6<br>7<br>7<br>8<br>9<br>10<br>11<br>12<br>13<br>14<br>5<br>6<br>6<br>7<br>7<br>8<br>9<br>10<br>11<br>12<br>13<br>14<br>15<br>16<br>7<br>7<br>8<br>9<br>10<br>11<br>12<br>13<br>14<br>15<br>16<br>7<br>7<br>8<br>9<br>10<br>11<br>12<br>13<br>14<br>15<br>16<br>7<br>7<br>8<br>9<br>10<br>11<br>12<br>13<br>14<br>15<br>16<br>7<br>7<br>8<br>9<br>10<br>11<br>12<br>13<br>14<br>15<br>16<br>7<br>7<br>8<br>9<br>10<br>11<br>12<br>13<br>14<br>15<br>16<br>7<br>7<br>8<br>9<br>9<br>10<br>11<br>12<br>13<br>14<br>15<br>16<br>7<br>7<br>8<br>9<br>9<br>10<br>11<br>12<br>13<br>14<br>15<br>16<br>7<br>7<br>8<br>9<br>9<br>10<br>11<br>12<br>13<br>14<br>15<br>16<br>7<br>7<br>8<br>9<br>9<br>10<br>11<br>12<br>13<br>14<br>15<br>16<br>7<br>7<br>8<br>9<br>9<br>10<br>11<br>12<br>13<br>14<br>15<br>16<br>7<br>7<br>8<br>9<br>10<br>11<br>11<br>12<br>13<br>14<br>15<br>16<br>7<br>7<br>8<br>9<br>10<br>11<br>11<br>12<br>13<br>14<br>11<br>12<br>13<br>14<br>15<br>16<br>7<br>7<br>7<br>8<br>9<br>10<br>11<br>11<br>12<br>12<br>13<br>14<br>11<br>12<br>12<br>13<br>14<br>15<br>16<br>7<br>7<br>7<br>8<br>9<br>10<br>11<br>11<br>12<br>12<br>12<br>17<br>7<br>18<br>CN207<br>1<br>Pin No<br>1<br>CN222<br>Pin No                                                                                                    | LDFC-9<br>LDFC-10<br>LDFC-12<br>LDFC-13<br>LDFC-13<br>LDFC-15<br>LDON0<br>LDFC-15<br>LDON0<br>LDFC-15<br>LDON0<br>LDFC-17<br>LDFC-13<br>LDFC-13<br>LDFC-13<br>LDFC-17<br>LDFC-17<br>LDFC-17<br>LDFC-17<br>LDFC-17<br>LDFC-17<br>LDFC-17<br>LDFC-17<br>LDFC-17<br>LDFC-17<br>LDFC-17<br>SCN14<br>SCN13<br>SCN14<br>SCN13<br>SCN14<br>SCN13<br>SCN14<br>SCN13<br>SCN14<br>SCN13<br>SCN14<br>SCN13<br>SCN14<br>SCN13<br>SCN14<br>SCN13<br>SCN14<br>SCN13<br>SCN14<br>SCN14<br>SCN13<br>SCN14<br>SCN14                                                                                                    | LED driver output-13<br>LED driver output-15<br>LED common driver signal-0<br>LED common driver signal-0<br>LED common driver signal-0<br>LED common driver signal-1<br>Signal ground<br>(J426) <-> PWA-F-KEY (J429<br>Name<br>Button scanning signal-3<br>Button scanning signal-3<br>Button scanning signal-3<br>Button scanning return signal-0<br>Button scanning return signal-1<br>Button scanning return signal-1<br>Button scanning return signal-3<br>Button scanning return signal-3<br>Button scanning return signal-4<br>Button scanning return signal-4<br>Button scanning return signal-4<br>Button scanning return signal-4<br>Button scanning return signal-4<br>Button scanning return signal-4<br>Button scanning return signal-4<br>Button scanning return signal-4<br>Button scanning return signal-4<br>Button scanning return signal-4<br>Button scanning return signal-4<br>Button scanning return signal-4<br>Button scanning return signal-4<br>Button scanning return signal<br>Signal ground<br>Laser image data (differential signal<br>Laser image data (differential signal<br>Laser image data (differential signal<br>Signal ground<br>Laser image data (differential signal<br>Laser image data (differential signal<br>Laser image data (differential signal<br>Signal ground<br>Laser image data (differential signal<br>Signal ground<br>Laser image data (differential signal<br>Signal ground<br>Laser image data (differential signal<br>Signal ground<br>Laser image data (differential signal<br>Signal ground<br>Laser image data (differential signal<br>Signal ground<br>Laser image data (differential signal<br>Signal ground<br>Laser i                                                                                                    |
| Pin No         Symbol         Name           1         1         1         1         1         1         1         1         1         1         1         1         1         1         1         1         1         1         1         1         1         1         1         1         1         1         1         1         1         1         1         1         1         1         1         1         1         1         1         1         1         1         1         1         1         1         1         1         1         1         1         1         1         1         1         1         1         1         1         1         1         1         1         1         1         1         1         1         1         1         1         1         1         1         1         1         1         1         1         1         1         1         1         1         1         1         1         1         1         1         1         1         1         1         1         1         1         1         1         1         1         1                                                                                                    | NTOT PS-ACC (CN707) <> PWA-FAX (CN702) (OPTION)/<br>FINISHER (J 599) (OPTION)/PWA-F-ADU (CN212) (OPTION)/<br>MAIN MOTOR         Name         1         1         1         High-voltage to transfer charger bit           Pin No         Symbol         Name         Active         1         -         High-voltage to transfer charger bit           2         +24VB         +24 V (to FAX board)         -         -         -         High-voltage to separation charger           3         SG         Signal ground         -         -         -         High-voltage to separation charger           4         +5:1V8         +5:1V1 (to FINISHER)         -         -         -         -           5         NC         Not connected         -         -         -         -           6         +24VD5         +24 V (to FAX board)         -         -         -           12         +24VD2         +24 V (to Charber ground         -         -         -           13         +24VD2         +24 V (to ADU)         -         -         -           14         PG         Power ground         -         -         -           14         PG         Power ground         -         -         -           12         *24                                                                                                    | In No         Symbol         Name           1707 PS-ACC (CN707) <-> PWA-FAX (CN702) (OPTION)/<br>FINISHER (J 599) (OPTION)/PWA-FADU (CN212) (OPTION)/<br>MAIN MOTOR         Name         1         1         1         1         1         1         1         1         1         1         1         1         1         1         1         1         1         1         1         1         1         1         1         1         1         1         1         1         1         1         1         1         1         1         1         1         1         1         1         1         1         1         1         1         1         1         1         1         1         1         1         1         1         1         1         1         1         1         1         1         1         1         1         1         1         1         1         1         1         1         1         1         1         1         1         1         1         1         1         1         1         1         1         1         1         1         1         1         1         1         1         1         1         1                                                                                                    | 1U2         SG           103         PAR           104         AD[15]           105         +3.3VA           106         AD[13]           107         AD[11]           108         SG           109         AD[9]           110         SG           111         C/BE(0)#           112         +3.3VA           113         AD[6]           114         AD[4]           115         SG           114         AD[2]           117         AD[0]           118         +3.3VA           119         +5.1VA           20         +5.1VA           210         +5.1VA           22         FULL-C           3         MONO-C           3         HONO-C           4         B/W           5         +5.1VA           6         SG           7         NC           2         FUR-DN           3         -12VB           6         SG           7         NC           2         PWR-DN           3         -12VA                                                                                                    | Signal ground         PCI address/data bus [9]         Signal ground         Command and byte enable-0         +3.3 V         PCI address/data bus [6]         PCI address/data bus [2]         PCI address/data bus [2]         C(N126) <-> COIN CONTROLLER (OPT         CARD (OPTION)         Name         Paper size signal         Full-color mode signal         Black and white mode signal         Black and white mode signal         Power supply enable signal         AC main power down signal         -12 V         Signal ground         +12 V         Signal ground         Signal ground         Signal ground     <                                                                                                    | Active                                                                                                    | 9<br>10<br>11<br>12<br>13<br>14<br>15<br>16<br><b>J426</b><br><b>Pin No</b><br>1<br>2<br>3<br>4<br>5<br>6<br>7<br>7<br>8<br>9<br>10<br>11<br>12<br>2<br>3<br>4<br>5<br>6<br>7<br>7<br>8<br>9<br>10<br>11<br>12<br>2<br>3<br>4<br>5<br>6<br>7<br>7<br>8<br>9<br>10<br>11<br>11<br>12<br>2<br>3<br>4<br>5<br>6<br>7<br>7<br>8<br>9<br>10<br>11<br>11<br>12<br>2<br>3<br>4<br>5<br>6<br>7<br>7<br>8<br>9<br>10<br>11<br>11<br>12<br>2<br>3<br>4<br>5<br>6<br>7<br>7<br>8<br>9<br>10<br>11<br>11<br>12<br>2<br>3<br>4<br>5<br>6<br>7<br>7<br>8<br>9<br>10<br>11<br>12<br>2<br>3<br>4<br>5<br>6<br>7<br>7<br>8<br>9<br>10<br>11<br>12<br>2<br>3<br>4<br>5<br>6<br>7<br>7<br>8<br>9<br>10<br>11<br>12<br>13<br>14<br>5<br>6<br>7<br>7<br>8<br>9<br>10<br>11<br>12<br>13<br>14<br>5<br>6<br>7<br>7<br>8<br>9<br>10<br>11<br>12<br>13<br>14<br>5<br>6<br>7<br>7<br>8<br>9<br>10<br>11<br>12<br>13<br>14<br>5<br>6<br>7<br>7<br>8<br>9<br>10<br>11<br>12<br>13<br>14<br>5<br>6<br>7<br>7<br>8<br>9<br>10<br>11<br>12<br>13<br>14<br>5<br>6<br>7<br>7<br>8<br>9<br>9<br>10<br>11<br>12<br>13<br>14<br>5<br>16<br>7<br>7<br>8<br>9<br>9<br>10<br>11<br>12<br>13<br>14<br>5<br>16<br>7<br>7<br>8<br>9<br>9<br>10<br>11<br>12<br>13<br>14<br>5<br>16<br>7<br>7<br>8<br>9<br>9<br>10<br>11<br>12<br>13<br>14<br>5<br>16<br>7<br>7<br>8<br>9<br>9<br>10<br>11<br>12<br>13<br>14<br>5<br>16<br>7<br>7<br>8<br>9<br>9<br>10<br>11<br>12<br>13<br>14<br>5<br>16<br>7<br>7<br>8<br>9<br>9<br>10<br>11<br>12<br>13<br>14<br>5<br>16<br>7<br>7<br>8<br>9<br>9<br>10<br>11<br>12<br>13<br>14<br>5<br>16<br>17<br>7<br>8<br>9<br>9<br>10<br>11<br>12<br>13<br>14<br>15<br>16<br>17<br>7<br>8<br>7<br>7<br>8<br>9<br>9<br>10<br>11<br>12<br>13<br>14<br>15<br>16<br>17<br>7<br>8<br>7<br>7<br>8<br>9<br>9<br>10<br>11<br>12<br>13<br>14<br>15<br>16<br>17<br>7<br>8<br>7<br>7<br>8<br>9<br>9<br>10<br>11<br>12<br>13<br>11<br>12<br>13<br>11<br>15<br>15<br>16<br>11<br>12<br>13<br>11<br>12<br>13<br>11<br>15<br>15<br>15<br>15<br>15<br>15<br>15<br>15<br>15                                                                                                    | LDFC-9<br>LDFC-10<br>LDFC-11<br>LDFC-12<br>LDFC-13<br>LDFC-13<br>LDFC-15<br>LDON0<br>LDFC-15<br>LDON0<br>LDFC-13<br>SG<br>PWA-F-DSP (<br>Symbol<br>SCN15<br>SCN14<br>SCN13<br>SCN12<br>SCN14<br>SCN13<br>SCN12<br>SCN13<br>SCN14<br>SCN13<br>SCN12<br>SCN14<br>SCN13<br>SCN12<br>SCN14<br>SCN13<br>SCN14<br>SCN13<br>SCN12<br>SCN14<br>SCN14<br>SCN14<br>SCN15<br>SCN14<br>SCN14<br>SCN15<br>SCN14<br>SCN15<br>SCN14<br>SCN16<br>SCN15<br>SCN14<br>SCN16<br>SCN15<br>SCN16<br>SCN16<br>SCN17<br>SCN17<br>SCN16<br>SCN17<br>SCN17<br>SCN17<br>SCN16<br>SCN17<br>SCN17<br>SC                                                                                                    | LED driver output-13<br>LED driver output-15<br>LED common driver signal-0<br>LED common driver signal-1<br>Signal ground<br>(J426) <-> PWA-F-KEY (J429<br>Name<br>Button scanning signal-5<br>Button scanning signal-4<br>Button scanning signal-3<br>Button scanning return signal-1<br>Button scanning return signal-1<br>Button scanning return signal-3<br>Button scanning return signal-3<br>Button scanning return signal-3<br>Button scanning return signal-3<br>Button scanning return signal-3<br>Button scanning return signal-3<br>Button scanning return signal-4<br>Button scanning return signal-3<br>Button scanning return signal-3<br>Button scanning return signal-3<br>Button scanning return signal-3<br>Button scanning return signal-4<br>Button scanning return signal-3<br>Button scanning return signal-3<br>Button scanning return signal-3<br>Button scanning return signal-3<br>Button scanning return signal-3<br>Button scanning return signal-3<br>Button scanning return signal-3<br>Button scanning return signal-3<br>Button scanning return signal-3<br>Button scanning return signal-3<br>Button scanning return signal-3<br>Button scanning return signal-3<br>Button scanning return signal-5<br>Button scanning return signal-3<br>Button scanning return signal<br>CN206) <-> PER-F-LDR (C2<br>Name<br>Signal ground<br>Laser image data (differential signal<br>Signal ground<br>Laser image data (differential signal<br>Laser image data (differential signal<br>Laser image data (differential signal<br>Signal ground<br>Laser image data (differential signal<br>Signal ground<br>Laser image data (differential signal<br>Signal ground<br>Laser image data (differential signal<br>Signal ground<br>Laser beam position detection signal<br>Signal ground<br>Laser beam position detection signal<br>Signal ground<br>Laser beam position detection signal<br>Signal ground<br>Laser beam position detection signal<br>High-voltage to main needle electron<br>Signal ground<br>High-voltage to developer charger<br>High-voltage to developer charger<br>High-voltage to developer charger<br>High-voltage to developer charger<br>High-voltage to developer charger<br>High-voltage to developer charger<br>High-volt                                                                                                    |
| Finster (J 599) (OPTION)/PWA-F-ADU (CN212) (OPTION)/         MAIN MOTOR         Pin No       Symbol       Name       Active         2       +244 V (to FAX board)       -         3       SG       Signal ground       -         4       +5.1V       (to FAX board)       -         5       NC       Not connected       -         6       NC       Not connected       -         7       PG       Signal ground       -         8       +24VD5       +24 V (to FNISHER)       -         10       PG       Power ground       -         11       +24VD2       +24 V (to ADU)       -         12       +24VD2       +24 V (to ADU)       -         13       PG       Power ground       -         14       PG       Power ground       -         15       +24 V(to main motor)       -       -         16       +24 VD1       +24 V (to main motor)       -         16       +24 VD1       +24 V (to main motor)       -         16       +24 VD1       +24 V (to main motor)       -         16       +24 VD1       +24 V (to main motor)       - <td< td=""><td>Hinsher (J 599) (OPTION)/PWA-F-ADU (CN212) (OPTION)/<br/>MAIN MOTOR       CN725 PS-HVT (OUT5) &lt;&gt; HVT-SEP         Pin No       Symbol       Name       Active         1       PCO       Signal ground          2       +224VB       +24V (to FAX board)          3       SG       Signal ground          4       +5.1VB       +5.1V (to TNISHER)          5       NC       Not connected          7       PG       Signal ground          8       +24VD5       +24 V (to FNISHER)          9       PG       Power ground      </td><td>Image: Consequence of the index density of item ()         Finisher (J 599) (OPTION)/PWA-F-ADU (CN212) (OPTION)/<br/>MAIN MOTOR         In No       Symbol       Name       Active         1       PG       Signal ground       -         2       +24VU       +24 V (to FAX board)       -         3       SG       Signal ground       -         4       +5.1VB       +5.1V (to FINSHER)       -         5       NC       Not connected       -         7       PG       Signal ground       -         1       +24VD5       +24 V (to FINSHER)       -         1       +24VD2       +24 V (to INISHER)       -         1       +24VD2       +24 V (to ADU)       -         1       +24VD2       +24 V (to ADU)       -         1       +24VD2       +24 V (to ADU)       -         1       +24VD1       +24 V (to Math motor)       -         1       +24VD1       +24 V (to Math motor)       -         1       +24 VD1       +24 V (to Math motor)       -         1       +24 VD1       +24 V (to Math motor)       -         1       +24 VD1       +24 V (to ADU)       -         1       +</td><td>1U2         SG           103         PAR           104         AD[15]           105         +3.3VA           106         AD[13]           107         AD[11]           108         SG           109         AD[9]           110         SG           111         C/BE(0)#           112         +3.3VA           113         AD[6]           114         AD[4]           115         SG           114         AD[2]           117         AD[6]           118         +3.3VA           119         +5.1VA           20         +5.1VA           210         +5.1VA           22         FULL-C           3         MONO-C           4         BW           5         +5.1VA           6         SG           7         NC           2         FUR-DN           3         -12VB           4         SG           5         +12VB           6         SG           7         NC           2         PWR-DN      <t< td=""><td>Signal ground<br/>PCI address/data bus [9]<br/>Signal ground<br/>PCI address/data bus [6]<br/>PCI address/data bus [2]<br/>PCI address/data bus [2]<br/>Pare size signal<br/>Full-color mode signal<br/>Power sound<br/>Power sound<br/>Power ground<br/>Power ground<br/>Powe</td><td>Active  Active  Active Active A</td><td>9<br/>10<br/>11<br/>12<br/>13<br/>14<br/>15<br/>16<br/>J426<br/>Pin No<br/>1<br/>2<br/>3<br/>4<br/>5<br/>6<br/>7<br/>7<br/>8<br/>9<br/>10<br/>1<br/>1<br/>2<br/>3<br/>4<br/>5<br/>6<br/>7<br/>7<br/>8<br/>9<br/>10<br/>11<br/>12<br/>2<br/>3<br/>4<br/>5<br/>6<br/>7<br/>7<br/>8<br/>9<br/>10<br/>11<br/>12<br/>2<br/>3<br/>4<br/>5<br/>6<br/>7<br/>7<br/>8<br/>9<br/>10<br/>11<br/>11<br/>12<br/>2<br/>3<br/>4<br/>5<br/>6<br/>7<br/>7<br/>8<br/>9<br/>10<br/>11<br/>11<br/>12<br/>2<br/>3<br/>4<br/>5<br/>6<br/>7<br/>7<br/>8<br/>9<br/>10<br/>11<br/>11<br/>12<br/>2<br/>3<br/>4<br/>5<br/>6<br/>7<br/>7<br/>8<br/>9<br/>10<br/>11<br/>11<br/>12<br/>2<br/>3<br/>4<br/>5<br/>6<br/>6<br/>7<br/>7<br/>8<br/>9<br/>10<br/>11<br/>12<br/>13<br/>14<br/>5<br/>6<br/>6<br/>7<br/>7<br/>8<br/>9<br/>10<br/>11<br/>12<br/>13<br/>14<br/>5<br/>6<br/>6<br/>7<br/>7<br/>8<br/>9<br/>9<br/>10<br/>11<br/>12<br/>13<br/>14<br/>5<br/>6<br/>6<br/>7<br/>7<br/>8<br/>9<br/>9<br/>10<br/>11<br/>12<br/>13<br/>14<br/>5<br/>6<br/>6<br/>7<br/>7<br/>8<br/>9<br/>9<br/>10<br/>11<br/>12<br/>2<br/>3<br/>4<br/>5<br/>6<br/>6<br/>7<br/>7<br/>8<br/>9<br/>9<br/>10<br/>11<br/>12<br/>2<br/>3<br/>4<br/>5<br/>6<br/>6<br/>7<br/>7<br/>8<br/>9<br/>9<br/>10<br/>11<br/>12<br/>2<br/>3<br/>4<br/>5<br/>6<br/>6<br/>7<br/>7<br/>8<br/>9<br/>9<br/>10<br/>11<br/>12<br/>2<br/>3<br/>3<br/>4<br/>5<br/>16<br/>7<br/>7<br/>8<br/>9<br/>9<br/>10<br/>11<br/>12<br/>13<br/>14<br/>5<br/>16<br/>7<br/>7<br/>8<br/>9<br/>9<br/>10<br/>11<br/>12<br/>13<br/>14<br/>5<br/>16<br/>7<br/>7<br/>8<br/>9<br/>9<br/>10<br/>11<br/>12<br/>13<br/>14<br/>5<br/>16<br/>7<br/>7<br/>8<br/>9<br/>9<br/>10<br/>11<br/>12<br/>13<br/>14<br/>5<br/>16<br/>7<br/>7<br/>8<br/>9<br/>9<br/>10<br/>11<br/>12<br/>13<br/>14<br/>5<br/>16<br/>7<br/>7<br/>8<br/>9<br/>9<br/>10<br/>11<br/>12<br/>13<br/>14<br/>5<br/>16<br/>17<br/>7<br/>8<br/>9<br/>9<br/>10<br/>11<br/>12<br/>13<br/>14<br/>5<br/>16<br/>17<br/>7<br/>8<br/>9<br/>9<br/>10<br/>10<br/>10<br/>1<br/>12<br/>13<br/>14<br/>5<br/>16<br/>17<br/>7<br/>8<br/>9<br/>9<br/>10<br/>10<br/>11<br/>12<br/>13<br/>14<br/>5<br/>16<br/>17<br/>7<br/>8<br/>9<br/>9<br/>10<br/>10<br/>10<br/>10<br/>10<br/>10<br/>10<br/>10<br/>10<br/>10</td><td>LDFC-9<br/>LDFC-10<br/>LDFC-11<br/>LDFC-12<br/>LDFC-13<br/>LDFC-15<br/>LDON0<br/>LDFC-15<br/>LDON0<br/>LDFC-15<br/>LDON1<br/>SG<br/>SCN15<br/>SCN14<br/>SCN13<br/>SCN14<br/>SCN13<br/>SCN12<br/>SCN12<br/>SCN11<br/>RET0<br/>RET1<br/>RET3<br/>RET3<br/>RET3<br/>RET3<br/>RET3<br/>RET3<br/>RET3<br/>RET3<br/>RET3<br/>RET3<br/>RET4<br/>RET3<br/>RET5<br/>PWA-F-NIC (C<br/>Symbol<br/>(ID+)FA1<br/>(ID-)FA2<br/>(RD-)FA6<br/>FA78<br/>FA78</td><td>LED driver output-13<br/>LED driver output-15<br/>LED common driver signal-0<br/>LED common driver signal-1<br/>Signal ground<br/>(J426) &lt;-&gt; PWA-F-KEY (J429<br/>Name<br/>Button scanning signal-5<br/>Button scanning signal-7<br/>Button scanning signal-2<br/>Button scanning return signal-7<br/>Button scanning return signal-1<br/>Button scanning return signal-3<br/>Button scanning return signal-3<br/>Button scanning return signal-4<br/>Button scanning return signal-4<br/>Button scanning return signal-4<br/>Button scanning return signal-4<br/>Button scanning return signal-4<br/>Button scanning return signal-7<br/>Button scanning return signal-4<br/>Button scanning return signal-4<br/>Button scanning return signal-4<br/>Button scanning return signal-4<br/>Button scanning return signal-4<br/>Button scanning return signal-4<br/>Button scanning return signal-4<br/>Button scanning return signal-4<br/>Button scanning return signal (reference<br/>Signal ground<br/>Laser image data (differential signal<br/>Laser image data (differential signal<br/>Signal ground<br/>Laser image data (differential signal<br/>Signal ground<br/>Laser shut down signal<br/>Signal ground<br/>Laser beam position detection signal<br/>FI) &lt;-&gt; HVT-MAIN<br/>Name<br/>High-voltage to main charger grid<br/>T3) &lt;-&gt; HVT-DEV<br/>Name<br/>High-voltage to developer charger<br/>FI) &lt;-&gt; HVT-TR</td></t<></td></td<>                                                                                                    | Hinsher (J 599) (OPTION)/PWA-F-ADU (CN212) (OPTION)/<br>MAIN MOTOR       CN725 PS-HVT (OUT5) <> HVT-SEP         Pin No       Symbol       Name       Active         1       PCO       Signal ground          2       +224VB       +24V (to FAX board)          3       SG       Signal ground          4       +5.1VB       +5.1V (to TNISHER)          5       NC       Not connected          7       PG       Signal ground          8       +24VD5       +24 V (to FNISHER)          9       PG       Power ground                                                                                                    | Image: Consequence of the index density of item ()         Finisher (J 599) (OPTION)/PWA-F-ADU (CN212) (OPTION)/<br>MAIN MOTOR         In No       Symbol       Name       Active         1       PG       Signal ground       -         2       +24VU       +24 V (to FAX board)       -         3       SG       Signal ground       -         4       +5.1VB       +5.1V (to FINSHER)       -         5       NC       Not connected       -         7       PG       Signal ground       -         1       +24VD5       +24 V (to FINSHER)       -         1       +24VD2       +24 V (to INISHER)       -         1       +24VD2       +24 V (to ADU)       -         1       +24VD2       +24 V (to ADU)       -         1       +24VD2       +24 V (to ADU)       -         1       +24VD1       +24 V (to Math motor)       -         1       +24VD1       +24 V (to Math motor)       -         1       +24 VD1       +24 V (to Math motor)       -         1       +24 VD1       +24 V (to Math motor)       -         1       +24 VD1       +24 V (to ADU)       -         1       +                                                                                                    | 1U2         SG           103         PAR           104         AD[15]           105         +3.3VA           106         AD[13]           107         AD[11]           108         SG           109         AD[9]           110         SG           111         C/BE(0)#           112         +3.3VA           113         AD[6]           114         AD[4]           115         SG           114         AD[2]           117         AD[6]           118         +3.3VA           119         +5.1VA           20         +5.1VA           210         +5.1VA           22         FULL-C           3         MONO-C           4         BW           5         +5.1VA           6         SG           7         NC           2         FUR-DN           3         -12VB           4         SG           5         +12VB           6         SG           7         NC           2         PWR-DN <t< td=""><td>Signal ground<br/>PCI address/data bus [9]<br/>Signal ground<br/>PCI address/data bus [6]<br/>PCI address/data bus [2]<br/>PCI address/data bus [2]<br/>Pare size signal<br/>Full-color mode signal<br/>Power sound<br/>Power sound<br/>Power ground<br/>Power ground<br/>Powe</td><td>Active  Active  Active Active A</td><td>9<br/>10<br/>11<br/>12<br/>13<br/>14<br/>15<br/>16<br/>J426<br/>Pin No<br/>1<br/>2<br/>3<br/>4<br/>5<br/>6<br/>7<br/>7<br/>8<br/>9<br/>10<br/>1<br/>1<br/>2<br/>3<br/>4<br/>5<br/>6<br/>7<br/>7<br/>8<br/>9<br/>10<br/>11<br/>12<br/>2<br/>3<br/>4<br/>5<br/>6<br/>7<br/>7<br/>8<br/>9<br/>10<br/>11<br/>12<br/>2<br/>3<br/>4<br/>5<br/>6<br/>7<br/>7<br/>8<br/>9<br/>10<br/>11<br/>11<br/>12<br/>2<br/>3<br/>4<br/>5<br/>6<br/>7<br/>7<br/>8<br/>9<br/>10<br/>11<br/>11<br/>12<br/>2<br/>3<br/>4<br/>5<br/>6<br/>7<br/>7<br/>8<br/>9<br/>10<br/>11<br/>11<br/>12<br/>2<br/>3<br/>4<br/>5<br/>6<br/>7<br/>7<br/>8<br/>9<br/>10<br/>11<br/>11<br/>12<br/>2<br/>3<br/>4<br/>5<br/>6<br/>6<br/>7<br/>7<br/>8<br/>9<br/>10<br/>11<br/>12<br/>13<br/>14<br/>5<br/>6<br/>6<br/>7<br/>7<br/>8<br/>9<br/>10<br/>11<br/>12<br/>13<br/>14<br/>5<br/>6<br/>6<br/>7<br/>7<br/>8<br/>9<br/>9<br/>10<br/>11<br/>12<br/>13<br/>14<br/>5<br/>6<br/>6<br/>7<br/>7<br/>8<br/>9<br/>9<br/>10<br/>11<br/>12<br/>13<br/>14<br/>5<br/>6<br/>6<br/>7<br/>7<br/>8<br/>9<br/>9<br/>10<br/>11<br/>12<br/>2<br/>3<br/>4<br/>5<br/>6<br/>6<br/>7<br/>7<br/>8<br/>9<br/>9<br/>10<br/>11<br/>12<br/>2<br/>3<br/>4<br/>5<br/>6<br/>6<br/>7<br/>7<br/>8<br/>9<br/>9<br/>10<br/>11<br/>12<br/>2<br/>3<br/>4<br/>5<br/>6<br/>6<br/>7<br/>7<br/>8<br/>9<br/>9<br/>10<br/>11<br/>12<br/>2<br/>3<br/>3<br/>4<br/>5<br/>16<br/>7<br/>7<br/>8<br/>9<br/>9<br/>10<br/>11<br/>12<br/>13<br/>14<br/>5<br/>16<br/>7<br/>7<br/>8<br/>9<br/>9<br/>10<br/>11<br/>12<br/>13<br/>14<br/>5<br/>16<br/>7<br/>7<br/>8<br/>9<br/>9<br/>10<br/>11<br/>12<br/>13<br/>14<br/>5<br/>16<br/>7<br/>7<br/>8<br/>9<br/>9<br/>10<br/>11<br/>12<br/>13<br/>14<br/>5<br/>16<br/>7<br/>7<br/>8<br/>9<br/>9<br/>10<br/>11<br/>12<br/>13<br/>14<br/>5<br/>16<br/>7<br/>7<br/>8<br/>9<br/>9<br/>10<br/>11<br/>12<br/>13<br/>14<br/>5<br/>16<br/>17<br/>7<br/>8<br/>9<br/>9<br/>10<br/>11<br/>12<br/>13<br/>14<br/>5<br/>16<br/>17<br/>7<br/>8<br/>9<br/>9<br/>10<br/>10<br/>10<br/>1<br/>12<br/>13<br/>14<br/>5<br/>16<br/>17<br/>7<br/>8<br/>9<br/>9<br/>10<br/>10<br/>11<br/>12<br/>13<br/>14<br/>5<br/>16<br/>17<br/>7<br/>8<br/>9<br/>9<br/>10<br/>10<br/>10<br/>10<br/>10<br/>10<br/>10<br/>10<br/>10<br/>10</td><td>LDFC-9<br/>LDFC-10<br/>LDFC-11<br/>LDFC-12<br/>LDFC-13<br/>LDFC-15<br/>LDON0<br/>LDFC-15<br/>LDON0<br/>LDFC-15<br/>LDON1<br/>SG<br/>SCN15<br/>SCN14<br/>SCN13<br/>SCN14<br/>SCN13<br/>SCN12<br/>SCN12<br/>SCN11<br/>RET0<br/>RET1<br/>RET3<br/>RET3<br/>RET3<br/>RET3<br/>RET3<br/>RET3<br/>RET3<br/>RET3<br/>RET3<br/>RET3<br/>RET4<br/>RET3<br/>RET5<br/>PWA-F-NIC (C<br/>Symbol<br/>(ID+)FA1<br/>(ID-)FA2<br/>(RD-)FA6<br/>FA78<br/>FA78</td><td>LED driver output-13<br/>LED driver output-15<br/>LED common driver signal-0<br/>LED common driver signal-1<br/>Signal ground<br/>(J426) &lt;-&gt; PWA-F-KEY (J429<br/>Name<br/>Button scanning signal-5<br/>Button scanning signal-7<br/>Button scanning signal-2<br/>Button scanning return signal-7<br/>Button scanning return signal-1<br/>Button scanning return signal-3<br/>Button scanning return signal-3<br/>Button scanning return signal-4<br/>Button scanning return signal-4<br/>Button scanning return signal-4<br/>Button scanning return signal-4<br/>Button scanning return signal-4<br/>Button scanning return signal-7<br/>Button scanning return signal-4<br/>Button scanning return signal-4<br/>Button scanning return signal-4<br/>Button scanning return signal-4<br/>Button scanning return signal-4<br/>Button scanning return signal-4<br/>Button scanning return signal-4<br/>Button scanning return signal-4<br/>Button scanning return signal (reference<br/>Signal ground<br/>Laser image data (differential signal<br/>Laser image data (differential signal<br/>Signal ground<br/>Laser image data (differential signal<br/>Signal ground<br/>Laser shut down signal<br/>Signal ground<br/>Laser beam position detection signal<br/>FI) &lt;-&gt; HVT-MAIN<br/>Name<br/>High-voltage to main charger grid<br/>T3) &lt;-&gt; HVT-DEV<br/>Name<br/>High-voltage to developer charger<br/>FI) &lt;-&gt; HVT-TR</td></t<>                                                                                                    | Signal ground<br>PCI address/data bus [9]<br>Signal ground<br>PCI address/data bus [6]<br>PCI address/data bus [2]<br>PCI address/data bus [2]<br>Pare size signal<br>Full-color mode signal<br>Power sound<br>Power sound<br>Power ground<br>Power ground<br>Powe                                                                                                    | Active  Active Active Active A | 9<br>10<br>11<br>12<br>13<br>14<br>15<br>16<br>J426<br>Pin No<br>1<br>2<br>3<br>4<br>5<br>6<br>7<br>7<br>8<br>9<br>10<br>1<br>1<br>2<br>3<br>4<br>5<br>6<br>7<br>7<br>8<br>9<br>10<br>11<br>12<br>2<br>3<br>4<br>5<br>6<br>7<br>7<br>8<br>9<br>10<br>11<br>12<br>2<br>3<br>4<br>5<br>6<br>7<br>7<br>8<br>9<br>10<br>11<br>11<br>12<br>2<br>3<br>4<br>5<br>6<br>7<br>7<br>8<br>9<br>10<br>11<br>11<br>12<br>2<br>3<br>4<br>5<br>6<br>7<br>7<br>8<br>9<br>10<br>11<br>11<br>12<br>2<br>3<br>4<br>5<br>6<br>7<br>7<br>8<br>9<br>10<br>11<br>11<br>12<br>2<br>3<br>4<br>5<br>6<br>6<br>7<br>7<br>8<br>9<br>10<br>11<br>12<br>13<br>14<br>5<br>6<br>6<br>7<br>7<br>8<br>9<br>10<br>11<br>12<br>13<br>14<br>5<br>6<br>6<br>7<br>7<br>8<br>9<br>9<br>10<br>11<br>12<br>13<br>14<br>5<br>6<br>6<br>7<br>7<br>8<br>9<br>9<br>10<br>11<br>12<br>13<br>14<br>5<br>6<br>6<br>7<br>7<br>8<br>9<br>9<br>10<br>11<br>12<br>2<br>3<br>4<br>5<br>6<br>6<br>7<br>7<br>8<br>9<br>9<br>10<br>11<br>12<br>2<br>3<br>4<br>5<br>6<br>6<br>7<br>7<br>8<br>9<br>9<br>10<br>11<br>12<br>2<br>3<br>4<br>5<br>6<br>6<br>7<br>7<br>8<br>9<br>9<br>10<br>11<br>12<br>2<br>3<br>3<br>4<br>5<br>16<br>7<br>7<br>8<br>9<br>9<br>10<br>11<br>12<br>13<br>14<br>5<br>16<br>7<br>7<br>8<br>9<br>9<br>10<br>11<br>12<br>13<br>14<br>5<br>16<br>7<br>7<br>8<br>9<br>9<br>10<br>11<br>12<br>13<br>14<br>5<br>16<br>7<br>7<br>8<br>9<br>9<br>10<br>11<br>12<br>13<br>14<br>5<br>16<br>7<br>7<br>8<br>9<br>9<br>10<br>11<br>12<br>13<br>14<br>5<br>16<br>7<br>7<br>8<br>9<br>9<br>10<br>11<br>12<br>13<br>14<br>5<br>16<br>17<br>7<br>8<br>9<br>9<br>10<br>11<br>12<br>13<br>14<br>5<br>16<br>17<br>7<br>8<br>9<br>9<br>10<br>10<br>10<br>1<br>12<br>13<br>14<br>5<br>16<br>17<br>7<br>8<br>9<br>9<br>10<br>10<br>11<br>12<br>13<br>14<br>5<br>16<br>17<br>7<br>8<br>9<br>9<br>10<br>10<br>10<br>10<br>10<br>10<br>10<br>10<br>10<br>10                                                                                                    | LDFC-9<br>LDFC-10<br>LDFC-11<br>LDFC-12<br>LDFC-13<br>LDFC-15<br>LDON0<br>LDFC-15<br>LDON0<br>LDFC-15<br>LDON1<br>SG<br>SCN15<br>SCN14<br>SCN13<br>SCN14<br>SCN13<br>SCN12<br>SCN12<br>SCN11<br>RET0<br>RET1<br>RET3<br>RET3<br>RET3<br>RET3<br>RET3<br>RET3<br>RET3<br>RET3<br>RET3<br>RET3<br>RET4<br>RET3<br>RET5<br>PWA-F-NIC (C<br>Symbol<br>(ID+)FA1<br>(ID-)FA2<br>(RD-)FA6<br>FA78<br>FA78                                                                                                    | LED driver output-13<br>LED driver output-15<br>LED common driver signal-0<br>LED common driver signal-1<br>Signal ground<br>(J426) <-> PWA-F-KEY (J429<br>Name<br>Button scanning signal-5<br>Button scanning signal-7<br>Button scanning signal-2<br>Button scanning return signal-7<br>Button scanning return signal-1<br>Button scanning return signal-3<br>Button scanning return signal-3<br>Button scanning return signal-4<br>Button scanning return signal-4<br>Button scanning return signal-4<br>Button scanning return signal-4<br>Button scanning return signal-4<br>Button scanning return signal-7<br>Button scanning return signal-4<br>Button scanning return signal-4<br>Button scanning return signal-4<br>Button scanning return signal-4<br>Button scanning return signal-4<br>Button scanning return signal-4<br>Button scanning return signal-4<br>Button scanning return signal-4<br>Button scanning return signal (reference<br>Signal ground<br>Laser image data (differential signal<br>Laser image data (differential signal<br>Signal ground<br>Laser image data (differential signal<br>Signal ground<br>Laser shut down signal<br>Signal ground<br>Laser beam position detection signal<br>FI) <-> HVT-MAIN<br>Name<br>High-voltage to main charger grid<br>T3) <-> HVT-DEV<br>Name<br>High-voltage to developer charger<br>FI) <-> HVT-TR                                                                                                    |
| MAIN MOTOR           Pin No         Symbol         Name         Active           2         +24VB         +24 V (to FAX board)         -           3         SG         Signal ground         -           4         +5.1VB         +5.1 V (to FNISHER)         -           5         NCC         Not connected         -           6         NC         Not connected         -           7         PG         Signal ground         -           8         +24VD5         +24 V (to FNISHER)         -           9         PG         Power ground         -           11         +24VD2         +24 V (to FNISHER)         -           12         +24VD2         +24 V (to FNISHER)         -           11         +24VD2         +24 V (to ADU)         -           12         +24VD2         +24 V (to ADU)         -           13         PG         Power ground         -           14         PG         Power ground         -           15         +24VD1         +24 V (to ADU)         -           14         PG         Power ground         -           15         +24VD1         +24 V (to ADU                                                                                                    | MAIN MOTOR           Pin No         Symbol         Name         Active           1         PC3         Signal ground         -           2         +224VB         +224 V (io FAX board)         -           3         SG         Signal ground         -           4         +5.1VB         +5.1V (io FINISHER)         -           5         NC         Not connected         -           6         NC         Not connected         -           7         PC         Signal ground         -           11         +224VD5         +224 V (io FINISHER)         -           9         PC         Power ground         -           11         +224VD2         +224 V (io ADU)         -           12         +224VD1         +24 V (io ADU)         -           13         PG         Power ground         -           14         PC         Power ground         -           15         +224VD1         +24 V (to main motor)         -           15         +224VD1         +24 V (to main motor)         -           15         +24VD1         +24 V (to BADF)         -           15         +51VB         +5.1 V                                                                                                    | MAIN MOTOR           IN No         Symbol         Name         Active           1         PG         Signal ground         -           2         +24VB         +24 V (to FAX board)         -           3         SG         Signal ground         -           4         +5.1VB         +5.1 V (to FINISHER)         -           5         NC         Not connected         -           7         PG         Signal ground         -           1         +24VD5         +24 V (to FINISHER)         -           7         PG         Signal ground         -           11         +24VD2         +24 V (to ADU)         -           12         +24VD2         +24 V (to ADU)         -           13         PG         Power ground         -           14         +24VD2         +24 V (to Mau)         -           15         +24VD1         +24 V (to Mau)         -           16         +24VD1         +24 V (to Mau)         -           15         +24VD1         +24 V (to Mau)         -           16         +24VD1         +24 V (to Mau)         -           17         SG         Signal ground                                                                                                    | 1U2         SG           103         PAR           104         AD[15]           105         +3.3VA           106         AD[15]           107         AD[11]           108         SG           109         AD[9]           110         SG           111         C/BE(0)#           112         +3.3VA           113         AD[6]           114         AD[4]           115         SG           116         AD[2]           117         AD[6]           118         +3.3VA           119         +5.1VA           20         +5.1VA           210         +5.1VA           22         FULL-C           3         MONO-C           4         B/W           5         +5.1VA           6         SG           7         NC           CN705 PS-ACC (C           Pin No         Symbol           1         PWR-EN           2         PWR-EN           3         -12VA           6         SG           7         +12VB                                                                                                    | Signal ground<br>PCI address/data bus [9]<br>Signal ground<br>PCI address/data bus [6]<br>PCI address/data bus [6]<br>PCI address/data bus [2]<br>PCI address/data bus [2]<br>PCI address/data bus [2]<br>PCI address/data bus [2]<br>PCI address/data bus [0]<br>+3.3 V<br>+5.1 V<br>+5.1 V<br>(CN126) <-> COIN CONTROLLER (OPT<br>CARD (OPTION)<br>Paper size signal<br>Full-color mode signal<br>Full-color mode signal<br>Mono-color mode signal<br>Black and white mode signal<br>Mono-color mode signal<br>Black and white mode signal<br>Ac main power down signal<br>AC main power down signal<br>-12 V<br>Signal ground<br>+12 V<br>Signal ground<br>+12 V<br>Signal ground<br>+12 V<br>Signal ground<br>+12 V<br>Signal ground<br>+12 V<br>Signal ground<br>+12 V<br>Signal ground<br>+12 V<br>Signal ground<br>+13.3 V<br>+3.3 V<br>+3.3 V<br>+3.3 V<br>+3.3 V<br>+3.3 V<br>+3.3 V<br>+3.3 V<br>+3.3 V<br>+3.3 V<br>+3.3 V<br>+3.3 V<br>+3.3 V<br>Signal ground<br>Signal ground<br>Power ground<br>Power ground<br>Power gr                                                                                                    | .           .           .           .           .           .           .           .           .           .           .           .           .           .           .           .           .           .           .           .           .           .           .           .           .           .           .           .           .           .           .           .           .           .           .           .           .           .           .           .           .           .           .           .           .           .           .           .           .           .           .           .           .           .                                                                                                              | 9<br>10<br>11<br>12<br>13<br>14<br>15<br>16<br>J426<br>Pin No<br>1<br>2<br>3<br>4<br>5<br>6<br>7<br>7<br>8<br>9<br>10<br>11<br>2<br>3<br>4<br>4<br>5<br>6<br>7<br>7<br>8<br>9<br>10<br>11<br>2<br>3<br>4<br>5<br>6<br>7<br>7<br>8<br>9<br>10<br>11<br>2<br>3<br>4<br>5<br>6<br>7<br>7<br>8<br>9<br>10<br>11<br>2<br>3<br>4<br>5<br>6<br>7<br>7<br>8<br>9<br>10<br>11<br>2<br>3<br>4<br>5<br>6<br>7<br>7<br>8<br>9<br>10<br>11<br>2<br>3<br>4<br>5<br>6<br>7<br>7<br>8<br>9<br>10<br>11<br>2<br>3<br>4<br>5<br>6<br>7<br>7<br>8<br>9<br>10<br>11<br>2<br>3<br>4<br>5<br>6<br>7<br>7<br>8<br>9<br>10<br>11<br>12<br>13<br>14<br>5<br>6<br>6<br>7<br>7<br>8<br>9<br>10<br>11<br>12<br>13<br>14<br>5<br>6<br>6<br>7<br>7<br>8<br>9<br>10<br>11<br>12<br>13<br>14<br>5<br>6<br>6<br>7<br>7<br>8<br>9<br>10<br>11<br>12<br>13<br>14<br>5<br>6<br>6<br>7<br>8<br>9<br>10<br>11<br>12<br>13<br>14<br>5<br>6<br>6<br>7<br>8<br>9<br>10<br>11<br>12<br>13<br>14<br>15<br>16<br>7<br>8<br>9<br>10<br>11<br>12<br>13<br>14<br>15<br>16<br>7<br>8<br>9<br>9<br>10<br>11<br>12<br>13<br>14<br>15<br>16<br>7<br>8<br>9<br>9<br>10<br>11<br>12<br>13<br>14<br>15<br>16<br>7<br>7<br>8<br>9<br>9<br>10<br>11<br>12<br>13<br>14<br>15<br>16<br>7<br>7<br>8<br>9<br>9<br>10<br>11<br>12<br>13<br>14<br>15<br>16<br>7<br>7<br>8<br>9<br>9<br>10<br>11<br>12<br>13<br>14<br>15<br>16<br>7<br>7<br>8<br>9<br>9<br>10<br>11<br>12<br>13<br>14<br>15<br>16<br>7<br>7<br>8<br>9<br>9<br>10<br>11<br>12<br>13<br>14<br>15<br>16<br>7<br>7<br>8<br>9<br>9<br>10<br>11<br>12<br>13<br>14<br>15<br>16<br>7<br>7<br>8<br>9<br>9<br>10<br>11<br>12<br>13<br>14<br>15<br>16<br>16<br>7<br>7<br>8<br>9<br>10<br>10<br>11<br>12<br>13<br>14<br>15<br>16<br>16<br>7<br>7<br>8<br>9<br>10<br>11<br>12<br>12<br>13<br>14<br>15<br>16<br>10<br>11<br>12<br>12<br>13<br>11<br>11<br>12<br>12<br>13<br>11<br>11<br>12<br>15<br>16<br>10<br>11<br>11<br>12<br>12<br>13<br>10<br>10<br>11<br>11<br>12<br>10<br>10<br>11<br>11<br>12<br>15<br>16<br>16<br>7<br>7<br>8<br>9<br>10<br>10<br>10<br>10<br>10<br>10<br>10<br>10<br>10<br>10                                                                                                    | LDFC-9<br>LDFC-10<br>LDFC-11<br>LDFC-12<br>LDFC-13<br>LDFC-13<br>LDFC-15<br>LDON0<br>LDFC-15<br>LDON0<br>LDFC-15<br>LDON1<br>SG<br>SCN14<br>SCN15<br>SCN14<br>SCN13<br>SCN12<br>SCN12<br>SCN12<br>SCN11<br>RET0<br>RET1<br>RET3<br>RET3<br>RET3<br>RET3<br>RET3<br>RET3<br>RET3<br>RET3<br>RET4<br>RET3<br>RET5<br>PWA-F-NIC (<br>Symbol<br>(ID+)FA1<br>(ID-)FA2<br>(RD+)FA3<br>FA45<br>FA45<br>FA45<br>FA45<br>FA45<br>FA45<br>FA45<br>FA45<br>FA45<br>FA45<br>FA45<br>SH<br>SH<br>SH<br>SH<br>SH<br>SH<br>SH<br>SH<br>SH<br>SH                                                                                                    | LED driver output-13<br>LED driver output-15<br>LED common driver signal-0<br>LED common driver signal-0<br>LED common driver signal-0<br>LED common driver signal-1<br>Signal ground<br>(J426) <-> PWA-F-KEY (J429<br>Name<br>Button scanning signal-3<br>Button scanning signal-3<br>Button scanning signal-3<br>Button scanning return signal-1<br>Button scanning return signal-1<br>Button scanning return signal-3<br>Button scanning return signal-3<br>Button scanning return signal-4<br>Button scanning return signal-4<br>Button scanning return signal-4<br>Button scanning return signal-4<br>Button scanning return signal-4<br>Button scanning return signal-4<br>Button scanning return signal-4<br>Button scanning return signal-4<br>Button scanning return signal-4<br>Button scanning return signal-4<br>Button scanning return signal-4<br>Button scanning return signal-4<br>Button scanning return signal<br>Signal ground<br>Laser image data (differential signal<br>Signal ground<br>Laser image data (differential signal<br>Signal ground<br>Laser image data (differential signal<br>Signal ground<br>Laser image data (differential signal<br>Signal ground<br>Laser image data (differential signal<br>Signal ground<br>Laser image data (differential signal<br>Signal ground<br>Laser image data (differential signal<br>Signal ground<br>Laser shut down signal<br>Signal ground<br>Laser shut down signal<br>Signal ground<br>Laser beam position detection signal<br>Signal ground<br>Laser beam position detection signal<br>Figh-voltage to main neadle electro<br>Button scannal paret developer charger grid                                                                                                    |
| PG         Signal ground         -           2         +24VB         +24 V (b FAX board)         -           3         SG         Signal ground         -           4         +5.1V (b FAX board)         -         -           5         NC         Not connected         -           6         NC         Not connected         -           7         PG         Signal ground         -           8         +24VD5         +24 V (to FINISHER)         -           9         PG         Power ground         -           11         +24VD2         +24 V (to ADU)         -           12         +24VD2         +24 V (to ADU)         -           13         PG         Power ground         -           14         PG         Power ground         -           15         +24VD1         +24 V (to ADU)         -           14         PG         Power ground         -           15         +24 V(to main motor)         -         -           16         +24 V(to main motor)         -         -           18         SG         Signal ground         -           1         SG         Sig                                                                                                    | 1         PG         Signal ground         -           2         +24VB         +24V (Is PAX board)         -           3         SG         Signal ground         -           4         +5.1VB         +5.1V (Is FINISHER)         -           5         NC         Not connected         -           7         PG         Signal ground         -           8         +24VD5         +24 V (Is FINISHER)         -           1         +24VD2         +24 V (Is ADU)         -           12         +24VD2         +24 V (Is ADU)         -           12         +24VD1         +24 V (Is ADU)         -           13         PG         Power ground         -           14         PG         Power ground         -           14         PG         Power ground         -           14         PG         Power ground         -           16         +24VD1         +24 V (Is main motor)         -           16         +24VD1         +24 V (Is main motor)         -           18         Signal ground         -         -           14         PG         Signal ground         -           16 <td>1         PG         Signal ground         -           2         +24VB         +24V (to FAX board)         -           3         SG         Signal ground         -           4         +5.1VB         +5.1V (to FINSHER)         -           5         NC         Not connected         -           6         NC         Not connected         -           7         PG         Signal ground         -           1         +24VD5         +24V (to FINSHER)         -           7         PG         PG         Power ground         -           10         PG         Power ground         -         -           11         +24VD2         +24V (to ADU)         -         -           12         +24VD1         +24V (to ADU)         -         -           13         PG         Power ground         -         -           14         PG         Power ground         -         -           15         +24VD1         +24V (to main motor)         -         -           15         +24VD1         +24V (to Main motor)         -         -           12         SG         Signal ground         -</td> <td>1U2         SG           103         PAR           104         AD[15]           105         +3.3VA           106         AD[15]           107         AD[11]           108         SG           109         AD[11]           108         SG           109         AD[11]           108         SG           110         SG           111         C/BE(0)#           112         +3.3VA           113         AD[6]           114         AD[4]           115         SG           114         AD[2]           117         AD[0]           118         +3.3VA           119         +5.1VA           20         +5.1VA           21         FULL-C           3         MONO-C           4         BW           5         +5.1VA           6         SG           7         NC           2         FWR-DN           3         -12VB           4         SG           5         +12VB           6         SG      &lt;</td> <td>Signal ground<br/>PCI address/data bus [9]<br/>Signal ground<br/>Command and byte enable-0<br/>+3.3 V<br/>PCI address/data bus [6]<br/>PCI address/data bus [2]<br/>PCI address/data bus [2]<br/>Power signal ground<br/>+15.1 V<br/>Power ground<br/>Power ground<br/>Power</td> <td>Active</td> <td>9<br/>10<br/>11<br/>12<br/>13<br/>14<br/>15<br/>16<br/><b>J426</b><br/><b>Pin No</b><br/>1<br/>2<br/>3<br/>4<br/>5<br/>6<br/>7<br/>7<br/>8<br/>9<br/>10<br/>11<br/>12<br/>2<br/>3<br/>4<br/>5<br/>6<br/>7<br/>7<br/>8<br/>9<br/>10<br/>11<br/>12<br/>2<br/>3<br/>4<br/>5<br/>6<br/>7<br/>7<br/>8<br/>9<br/>10<br/>11<br/>12<br/>2<br/>3<br/>4<br/>5<br/>6<br/>7<br/>7<br/>8<br/>9<br/>10<br/>11<br/>12<br/>2<br/>3<br/>4<br/>5<br/>6<br/>7<br/>7<br/>8<br/>9<br/>10<br/>11<br/>12<br/>2<br/>3<br/>4<br/>5<br/>6<br/>7<br/>7<br/>8<br/>9<br/>10<br/>11<br/>12<br/>2<br/>3<br/>4<br/>5<br/>6<br/>7<br/>7<br/>8<br/>9<br/>10<br/>11<br/>12<br/>2<br/>3<br/>4<br/>5<br/>6<br/>7<br/>7<br/>8<br/>9<br/>10<br/>11<br/>12<br/>2<br/>3<br/>4<br/>5<br/>6<br/>6<br/>7<br/>7<br/>8<br/>9<br/>10<br/>11<br/>12<br/>13<br/>14<br/>5<br/>6<br/>6<br/>7<br/>7<br/>8<br/>9<br/>9<br/>10<br/>11<br/>12<br/>2<br/>3<br/>4<br/>5<br/>6<br/>6<br/>7<br/>7<br/>8<br/>9<br/>9<br/>10<br/>11<br/>12<br/>2<br/>3<br/>4<br/>5<br/>6<br/>6<br/>7<br/>7<br/>8<br/>9<br/>9<br/>10<br/>11<br/>12<br/>2<br/>3<br/>4<br/>5<br/>6<br/>6<br/>7<br/>7<br/>8<br/>9<br/>9<br/>10<br/>11<br/>12<br/>2<br/>3<br/>4<br/>5<br/>6<br/>6<br/>7<br/>7<br/>8<br/>9<br/>9<br/>10<br/>11<br/>12<br/>2<br/>3<br/>4<br/>5<br/>6<br/>6<br/>7<br/>7<br/>8<br/>9<br/>9<br/>10<br/>11<br/>12<br/>2<br/>3<br/>4<br/>5<br/>16<br/>7<br/>7<br/>8<br/>9<br/>9<br/>10<br/>11<br/>12<br/>13<br/>14<br/>5<br/>16<br/>6<br/>7<br/>7<br/>8<br/>9<br/>9<br/>10<br/>11<br/>12<br/>13<br/>14<br/>5<br/>16<br/>6<br/>7<br/>7<br/>8<br/>9<br/>9<br/>10<br/>11<br/>12<br/>13<br/>14<br/>5<br/>16<br/>6<br/>7<br/>7<br/>8<br/>9<br/>9<br/>10<br/>11<br/>12<br/>13<br/>14<br/>5<br/>16<br/>17<br/>7<br/>8<br/>9<br/>9<br/>10<br/>11<br/>12<br/>13<br/>14<br/>5<br/>16<br/>17<br/>7<br/>8<br/>9<br/>9<br/>10<br/>11<br/>12<br/>13<br/>14<br/>5<br/>16<br/>17<br/>7<br/>8<br/>9<br/>9<br/>10<br/>11<br/>12<br/>13<br/>14<br/>5<br/>16<br/>17<br/>7<br/>8<br/>9<br/>9<br/>10<br/>11<br/>12<br/>12<br/>13<br/>14<br/>5<br/>16<br/>17<br/>7<br/>8<br/>9<br/>9<br/>10<br/>10<br/>10<br/>10<br/>10<br/>10<br/>10<br/>10<br/>10<br/>10</td> <td>LDFC-9<br/>LDFC-10<br/>LDFC-11<br/>LDFC-12<br/>LDFC-13<br/>LDFC-13<br/>LDFC-15<br/>LDON0<br/>SG<br/>PWA-F-DSP<br/>SCN15<br/>SCN15<br/>SCN14<br/>SCN15<br/>SCN14<br/>SCN13<br/>SCN12<br/>SCN13<br/>SCN12<br/>SCN13<br/>SCN12<br/>SCN14<br/>SCN13<br/>SCN12<br/>SCN14<br/>SCN13<br/>SCN12<br/>SCN14<br/>SCN13<br/>SCN12<br/>SCN14<br/>SCN14<br/>SCN15<br/>SCN14<br/>SCN15<br/>SCN14<br/>SCN15<br/>SCN14<br/>SCN15<br/>SCN14<br/>SCN16<br/>SCN15<br/>SCN16<br/>SCN17<br/>SCN17<br/>SC</td> <td>LED driver output-13<br/>LED driver output-15<br/>LED common driver signal-0<br/>LED common driver signal-1<br/>Signal ground<br/>(J426) &lt;-&gt; PWA-F-KEY (J429<br/>Name<br/>Button scanning signal-5<br/>Button scanning signal-7<br/>Button scanning signal-2<br/>Button scanning return signal-7<br/>Button scanning return signal-1<br/>Button scanning return signal-3<br/>Button scanning return signal-3<br/>Button scanning return signal-4<br/>Button scanning return signal-4<br/>Button scanning return signal-4<br/>Button scanning return signal-2<br/>Button scanning return signal-2<br/>Button scanning return signal-2<br/>Button scanning return signal-2<br/>Button scanning return signal-2<br/>Button scanning return signal-2<br/>Button scanning return signal-2<br/>Button scanning return signal<br/>Signal ground<br/>Laser level control signal (reference<br/>Signal ground<br/>Laser image data (differential signal<br/>Laser image data (differential signal<br/>Signal ground<br/>Laser shut down signal<br/>Signal ground<br/>Laser beam position detection signal<br/>Signal ground<br/>Laser beam position detection signal<br/>Signal ground<br/>Laser beam position detection signal<br/>Signal ground<br/>Laser beam position detection signal<br/>Signal ground<br/>Laser beam position detection signal<br/>Signal ground<br/>Laser beam position detection signal<br/>Signal ground<br/>Laser beam position detection signal<br/>Signal ground<br/>Laser beam position detection signal<br/>Signal ground<br/>Laser be</td>                                                                                                    | 1         PG         Signal ground         -           2         +24VB         +24V (to FAX board)         -           3         SG         Signal ground         -           4         +5.1VB         +5.1V (to FINSHER)         -           5         NC         Not connected         -           6         NC         Not connected         -           7         PG         Signal ground         -           1         +24VD5         +24V (to FINSHER)         -           7         PG         PG         Power ground         -           10         PG         Power ground         -         -           11         +24VD2         +24V (to ADU)         -         -           12         +24VD1         +24V (to ADU)         -         -           13         PG         Power ground         -         -           14         PG         Power ground         -         -           15         +24VD1         +24V (to main motor)         -         -           15         +24VD1         +24V (to Main motor)         -         -           12         SG         Signal ground         -                                                                                                    | 1U2         SG           103         PAR           104         AD[15]           105         +3.3VA           106         AD[15]           107         AD[11]           108         SG           109         AD[11]           108         SG           109         AD[11]           108         SG           110         SG           111         C/BE(0)#           112         +3.3VA           113         AD[6]           114         AD[4]           115         SG           114         AD[2]           117         AD[0]           118         +3.3VA           119         +5.1VA           20         +5.1VA           21         FULL-C           3         MONO-C           4         BW           5         +5.1VA           6         SG           7         NC           2         FWR-DN           3         -12VB           4         SG           5         +12VB           6         SG      <                                                                                                    | Signal ground<br>PCI address/data bus [9]<br>Signal ground<br>Command and byte enable-0<br>+3.3 V<br>PCI address/data bus [6]<br>PCI address/data bus [2]<br>PCI address/data bus [2]<br>Power signal ground<br>+15.1 V<br>Power ground<br>Power ground<br>Power                                                                                                    | Active                                                                                                    | 9<br>10<br>11<br>12<br>13<br>14<br>15<br>16<br><b>J426</b><br><b>Pin No</b><br>1<br>2<br>3<br>4<br>5<br>6<br>7<br>7<br>8<br>9<br>10<br>11<br>12<br>2<br>3<br>4<br>5<br>6<br>7<br>7<br>8<br>9<br>10<br>11<br>12<br>2<br>3<br>4<br>5<br>6<br>7<br>7<br>8<br>9<br>10<br>11<br>12<br>2<br>3<br>4<br>5<br>6<br>7<br>7<br>8<br>9<br>10<br>11<br>12<br>2<br>3<br>4<br>5<br>6<br>7<br>7<br>8<br>9<br>10<br>11<br>12<br>2<br>3<br>4<br>5<br>6<br>7<br>7<br>8<br>9<br>10<br>11<br>12<br>2<br>3<br>4<br>5<br>6<br>7<br>7<br>8<br>9<br>10<br>11<br>12<br>2<br>3<br>4<br>5<br>6<br>7<br>7<br>8<br>9<br>10<br>11<br>12<br>2<br>3<br>4<br>5<br>6<br>6<br>7<br>7<br>8<br>9<br>10<br>11<br>12<br>13<br>14<br>5<br>6<br>6<br>7<br>7<br>8<br>9<br>9<br>10<br>11<br>12<br>2<br>3<br>4<br>5<br>6<br>6<br>7<br>7<br>8<br>9<br>9<br>10<br>11<br>12<br>2<br>3<br>4<br>5<br>6<br>6<br>7<br>7<br>8<br>9<br>9<br>10<br>11<br>12<br>2<br>3<br>4<br>5<br>6<br>6<br>7<br>7<br>8<br>9<br>9<br>10<br>11<br>12<br>2<br>3<br>4<br>5<br>6<br>6<br>7<br>7<br>8<br>9<br>9<br>10<br>11<br>12<br>2<br>3<br>4<br>5<br>6<br>6<br>7<br>7<br>8<br>9<br>9<br>10<br>11<br>12<br>2<br>3<br>4<br>5<br>16<br>7<br>7<br>8<br>9<br>9<br>10<br>11<br>12<br>13<br>14<br>5<br>16<br>6<br>7<br>7<br>8<br>9<br>9<br>10<br>11<br>12<br>13<br>14<br>5<br>16<br>6<br>7<br>7<br>8<br>9<br>9<br>10<br>11<br>12<br>13<br>14<br>5<br>16<br>6<br>7<br>7<br>8<br>9<br>9<br>10<br>11<br>12<br>13<br>14<br>5<br>16<br>17<br>7<br>8<br>9<br>9<br>10<br>11<br>12<br>13<br>14<br>5<br>16<br>17<br>7<br>8<br>9<br>9<br>10<br>11<br>12<br>13<br>14<br>5<br>16<br>17<br>7<br>8<br>9<br>9<br>10<br>11<br>12<br>13<br>14<br>5<br>16<br>17<br>7<br>8<br>9<br>9<br>10<br>11<br>12<br>12<br>13<br>14<br>5<br>16<br>17<br>7<br>8<br>9<br>9<br>10<br>10<br>10<br>10<br>10<br>10<br>10<br>10<br>10<br>10                                                                                                    | LDFC-9<br>LDFC-10<br>LDFC-11<br>LDFC-12<br>LDFC-13<br>LDFC-13<br>LDFC-15<br>LDON0<br>SG<br>PWA-F-DSP<br>SCN15<br>SCN15<br>SCN14<br>SCN15<br>SCN14<br>SCN13<br>SCN12<br>SCN13<br>SCN12<br>SCN13<br>SCN12<br>SCN14<br>SCN13<br>SCN12<br>SCN14<br>SCN13<br>SCN12<br>SCN14<br>SCN13<br>SCN12<br>SCN14<br>SCN14<br>SCN15<br>SCN14<br>SCN15<br>SCN14<br>SCN15<br>SCN14<br>SCN15<br>SCN14<br>SCN16<br>SCN15<br>SCN16<br>SCN17<br>SCN17<br>SC                                                                                                    | LED driver output-13<br>LED driver output-15<br>LED common driver signal-0<br>LED common driver signal-1<br>Signal ground<br>(J426) <-> PWA-F-KEY (J429<br>Name<br>Button scanning signal-5<br>Button scanning signal-7<br>Button scanning signal-2<br>Button scanning return signal-7<br>Button scanning return signal-1<br>Button scanning return signal-3<br>Button scanning return signal-3<br>Button scanning return signal-4<br>Button scanning return signal-4<br>Button scanning return signal-4<br>Button scanning return signal-2<br>Button scanning return signal-2<br>Button scanning return signal-2<br>Button scanning return signal-2<br>Button scanning return signal-2<br>Button scanning return signal-2<br>Button scanning return signal-2<br>Button scanning return signal<br>Signal ground<br>Laser level control signal (reference<br>Signal ground<br>Laser image data (differential signal<br>Laser image data (differential signal<br>Signal ground<br>Laser shut down signal<br>Signal ground<br>Laser beam position detection signal<br>Signal ground<br>Laser beam position detection signal<br>Signal ground<br>Laser beam position detection signal<br>Signal ground<br>Laser beam position detection signal<br>Signal ground<br>Laser beam position detection signal<br>Signal ground<br>Laser beam position detection signal<br>Signal ground<br>Laser beam position detection signal<br>Signal ground<br>Laser beam position detection signal<br>Signal ground<br>Laser be                                                                                                    |
| 3         SG         Signal ground         -           4         +5.1VB         +5.1V (to FINISHER)         -           5         NC         Not connected         -           6         NC         Not connected         -           7         PG         Signal ground         -           8         +24VD5         +24 V (to FINISHER)         -           9         PG         Power ground         -           11         +24VD2         +24 V (to ADU)         -           12         +24VD2         +24 V (to ADU)         -           13         PG         Power ground         -           14         PG         Power ground         -           15         +24VD1         +24 V (to ADU)         -           15         +24VD1         +24 V (to main motor)         -           16         +24VD1         +24 V (to main motor)         -           15         +24VD1         +24 V (to main motor)         -           16         +24VD1         +24 V (to RADF)         -           18         SG         Signal ground         -           2         SG         Signal ground         -                                                                                                    | 3       SG       Signal ground       -         4       +5.1VB       +5.1V (to FNISHER)       -         5       NC       Not connected       -         6       NC       Not connected       -         7       PG       Signal ground       -         8       +24VD5       +24 V (to FNISHER)       -         9       PG       Power ground       -         11       +24VD2       +24 V (to ADU)       -         12       +24VD2       +24 V (to ADU)       -         13       PG       Power ground       -         14       PG       Power ground       -         15       +24VD1       +24 V (to main motor)       -         16       +24VD1       +24 V (to main motor)       -         16       +24VD1       +24 V (to main motor)       -         1       SG       Signal ground       -         2       SG       Signal ground       -         1       SG       Signal ground       -         2       SG       Signal ground       -         3       +5.1VB       +5.1 V       -         2       FDMA       ADU motor dr                                                                                                    | 3         SG         Signal ground         -           4         +5.1VB         +5.1V (ib FINISHER)         -           5         NC         Not connected         -           7         PG         Signal ground         -           8         +24VD5         +24 V (ib FINISHER)         -           9         PG         Power ground         -           11         +24VD2         +24 V (ib ADU)         -           12         +24VD2         +24 V (ib ADU)         -           13         PG         Power ground         -           14         PG         Power ground         -           15         +24VD1         +24 V (ib main motor)         -           16         +24VD1         +24 V (ib main motor)         -           16         +24VD1         +24 V (ib main motor)         -           1708         PS-ACC (CN708) <> PWA-F-SLG (CN6)/<br>RADF (CN1) (OPTION)         Name         Active           2         SG         Signal ground         -           2         SG         Signal ground         -           3         +5.1VB         +5.1 V         ADU Fluze esignal-A           3         +5.1VB         -5.1 V<                                                                                                    | 1U2         SG           103         PAR           104         AD[15]           105         +3.3VA           106         AD[13]           107         AD[11]           108         SG           109         AD[9]           110         SG           111         C/BE(0)#           112         +3.3VA           113         AD[6]           114         AD[4]           115         SG           116         AD[2]           117         AD[6]           118         +3.3VA           119         +5.1VA           20         +5.1VA           210         +5.1VA           6         SG           7         NC           20         FULL-C           3         MONO-C           4         B/W           5         +5.1VA           6         SG           7         NC           20         PWR-EN           2         PWR-EN           3         -12VA           6         SG           7         NC <tr< td=""><td>Signal ground PCI address/data bus [9] Signal ground Command and byte enable-0 +3.3 V PCI address/data bus [6] PCI address/data bus [6] PCI address/data bus [2] PCI address/data bus [2] PCI address/data bus [3] PCI address/data bus [4] Signal ground *45.1 V *55.1 V *55.1 V *24 V *24 V</td><td>-         -         -         -         -         -         -         -         -         -         -         -         -         -         -         -         -         -         -         -         -         -         -         -         -         -         -         -         -         -         -         -         -         -         -         -         -         -         -         -         -         -         -         -         -         -         -         -         -         -         -         -         -         -         -         -      -</td><td>9<br/>10<br/>11<br/>12<br/>13<br/>14<br/>15<br/>16<br/>J426<br/>Pin No<br/>1<br/>2<br/>3<br/>4<br/>5<br/>6<br/>7<br/>8<br/>9<br/>10<br/>11<br/>2<br/>3<br/>4<br/>5<br/>6<br/>7<br/>7<br/>8<br/>9<br/>10<br/>11<br/>2<br/>3<br/>4<br/>5<br/>6<br/>7<br/>7<br/>8<br/>9<br/>10<br/>11<br/>2<br/>3<br/>4<br/>5<br/>6<br/>7<br/>7<br/>8<br/>9<br/>10<br/>11<br/>2<br/>3<br/>4<br/>5<br/>6<br/>7<br/>7<br/>8<br/>9<br/>10<br/>11<br/>2<br/>3<br/>4<br/>5<br/>6<br/>7<br/>7<br/>8<br/>9<br/>10<br/>11<br/>2<br/>3<br/>4<br/>5<br/>6<br/>7<br/>7<br/>8<br/>9<br/>10<br/>11<br/>2<br/>3<br/>4<br/>5<br/>6<br/>7<br/>7<br/>8<br/>9<br/>10<br/>11<br/>12<br/>13<br/>14<br/>5<br/>6<br/>7<br/>7<br/>8<br/>9<br/>10<br/>11<br/>12<br/>13<br/>14<br/>5<br/>6<br/>7<br/>7<br/>8<br/>9<br/>10<br/>11<br/>12<br/>13<br/>14<br/>5<br/>6<br/>7<br/>7<br/>8<br/>9<br/>10<br/>11<br/>12<br/>13<br/>14<br/>5<br/>6<br/>7<br/>7<br/>8<br/>9<br/>10<br/>11<br/>12<br/>13<br/>14<br/>5<br/>6<br/>7<br/>7<br/>8<br/>9<br/>10<br/>11<br/>12<br/>13<br/>14<br/>15<br/>16<br/>7<br/>7<br/>8<br/>9<br/>10<br/>11<br/>12<br/>13<br/>14<br/>15<br/>16<br/>7<br/>7<br/>8<br/>9<br/>10<br/>11<br/>12<br/>13<br/>14<br/>15<br/>16<br/>7<br/>7<br/>8<br/>9<br/>10<br/>11<br/>12<br/>13<br/>14<br/>15<br/>16<br/>7<br/>7<br/>8<br/>9<br/>10<br/>11<br/>12<br/>13<br/>14<br/>15<br/>16<br/>7<br/>7<br/>8<br/>9<br/>10<br/>11<br/>12<br/>13<br/>14<br/>15<br/>16<br/>7<br/>7<br/>8<br/>9<br/>10<br/>11<br/>12<br/>13<br/>14<br/>15<br/>16<br/>7<br/>7<br/>8<br/>9<br/>10<br/>11<br/>12<br/>13<br/>14<br/>15<br/>16<br/>7<br/>7<br/>8<br/>9<br/>10<br/>11<br/>12<br/>13<br/>14<br/>15<br/>16<br/>7<br/>7<br/>8<br/>9<br/>10<br/>11<br/>12<br/>13<br/>14<br/>15<br/>16<br/>7<br/>7<br/>8<br/>9<br/>10<br/>11<br/>12<br/>12<br/>13<br/>14<br/>15<br/>16<br/>7<br/>7<br/>8<br/>9<br/>10<br/>11<br/>12<br/>12<br/>13<br/>14<br/>15<br/>16<br/>7<br/>7<br/>8<br/>9<br/>10<br/>11<br/>11<br/>12<br/>13<br/>14<br/>15<br/>16<br/>7<br/>7<br/>8<br/>9<br/>10<br/>11<br/>11<br/>12<br/>12<br/>13<br/>14<br/>15<br/>16<br/>7<br/>7<br/>8<br/>9<br/>10<br/>11<br/>11<br/>12<br/>12<br/>13<br/>14<br/>11<br/>12<br/>12<br/>13<br/>14<br/>11<br/>12<br/>12<br/>17<br/>7<br/>18<br/>CN207<br/>Pin No<br/>1<br/>CN722<br/>Pin No<br/>1<br/>CN724<br/>Pin No</td><td>LDFC-9<br/>LDFC-10<br/>LDFC-12<br/>LDFC-12<br/>LDFC-13<br/>LDFC-13<br/>LDFC-15<br/>LDON0<br/>LDFC-15<br/>LDON0<br/>LDFC-15<br/>LDON0<br/>LDFC-17<br/>SCN14<br/>SCN13<br/>SCN14<br/>SCN13<br/>SCN14<br/>SCN13<br/>SCN14<br/>SCN13<br/>SCN14<br/>SCN13<br/>SCN14<br/>SCN13<br/>SCN14<br/>SCN13<br/>SCN14<br/>SCN13<br/>SCN14<br/>SCN14<br/>SCN13<br/>SCN14<br/>SCN14<br/>SCN1</td><td>LED driver output-13<br/>LED driver output-15<br/>LED common driver signal-0<br/>LED common driver signal-0<br/>LED common driver signal-0<br/>LED common driver signal-1<br/>Signal ground<br/>Signal ground scanning signal-3<br/>Button scanning signal-3<br/>Button scanning return signal-1<br/>Button scanning return signal-1<br/>Button scanning return signal-3<br/>Button scanning return signal-3<br/>Button scanning return signal-4<br/>Button scanning return signal-4<br/>Button scanning return signal-4<br/>Button scanning return signal-4<br/>Button scanning return signal-4<br/>Button scanning return signal-4<br/>Button scanning return signal-4<br/>Button scanning return signal-4<br/>Button scanning return signal-4<br/>Button scanning return signal-4<br/>Button scanning return signal-4<br/>Button scanning return signal<br/>Signal ground<br/>Laser image data (differential signal<br/>Laser image data (differential signal<br/>Laser image data (differential signal<br/>Signal ground<br/>Laser image data (differential signal<br/>Laser image data (differential signal<br/>Signal ground<br/>Laser image data (differential signal<br/>Laser image data (differential signal<br/>Signal ground<br/>Laser image data (differential signal<br/>Signal ground<br/>Laser image data (differential signal<br/>Signal ground<br/>Laser image data (differential signal<br/>Signal ground<br/>Laser image data (differential signal<br/>Signal ground<br/>Laser image data (differential signal<br/>Signal ground<br/>Laser image data (differential signal<br/>Signal ground<br/>Laser image data (differential signal</td></tr<>                                                                                                    | Signal ground PCI address/data bus [9] Signal ground Command and byte enable-0 +3.3 V PCI address/data bus [6] PCI address/data bus [6] PCI address/data bus [2] PCI address/data bus [2] PCI address/data bus [3] PCI address/data bus [4] Signal ground *45.1 V *55.1 V *55.1 V *24 V *24 V                                                                                                    | -         -         -         -         -         -         -         -         -         -         -         -         -         -         -         -         -         -         -         -         -         -         -         -         -         -         -         -         -         -         -         -         -         -         -         -         -         -         -         -         -         -         -         -         -         -         -         -         -         -         -         -         -         -         -         -      -                                                                                                    | 9<br>10<br>11<br>12<br>13<br>14<br>15<br>16<br>J426<br>Pin No<br>1<br>2<br>3<br>4<br>5<br>6<br>7<br>8<br>9<br>10<br>11<br>2<br>3<br>4<br>5<br>6<br>7<br>7<br>8<br>9<br>10<br>11<br>2<br>3<br>4<br>5<br>6<br>7<br>7<br>8<br>9<br>10<br>11<br>2<br>3<br>4<br>5<br>6<br>7<br>7<br>8<br>9<br>10<br>11<br>2<br>3<br>4<br>5<br>6<br>7<br>7<br>8<br>9<br>10<br>11<br>2<br>3<br>4<br>5<br>6<br>7<br>7<br>8<br>9<br>10<br>11<br>2<br>3<br>4<br>5<br>6<br>7<br>7<br>8<br>9<br>10<br>11<br>2<br>3<br>4<br>5<br>6<br>7<br>7<br>8<br>9<br>10<br>11<br>12<br>13<br>14<br>5<br>6<br>7<br>7<br>8<br>9<br>10<br>11<br>12<br>13<br>14<br>5<br>6<br>7<br>7<br>8<br>9<br>10<br>11<br>12<br>13<br>14<br>5<br>6<br>7<br>7<br>8<br>9<br>10<br>11<br>12<br>13<br>14<br>5<br>6<br>7<br>7<br>8<br>9<br>10<br>11<br>12<br>13<br>14<br>5<br>6<br>7<br>7<br>8<br>9<br>10<br>11<br>12<br>13<br>14<br>15<br>16<br>7<br>7<br>8<br>9<br>10<br>11<br>12<br>13<br>14<br>15<br>16<br>7<br>7<br>8<br>9<br>10<br>11<br>12<br>13<br>14<br>15<br>16<br>7<br>7<br>8<br>9<br>10<br>11<br>12<br>13<br>14<br>15<br>16<br>7<br>7<br>8<br>9<br>10<br>11<br>12<br>13<br>14<br>15<br>16<br>7<br>7<br>8<br>9<br>10<br>11<br>12<br>13<br>14<br>15<br>16<br>7<br>7<br>8<br>9<br>10<br>11<br>12<br>13<br>14<br>15<br>16<br>7<br>7<br>8<br>9<br>10<br>11<br>12<br>13<br>14<br>15<br>16<br>7<br>7<br>8<br>9<br>10<br>11<br>12<br>13<br>14<br>15<br>16<br>7<br>7<br>8<br>9<br>10<br>11<br>12<br>13<br>14<br>15<br>16<br>7<br>7<br>8<br>9<br>10<br>11<br>12<br>12<br>13<br>14<br>15<br>16<br>7<br>7<br>8<br>9<br>10<br>11<br>12<br>12<br>13<br>14<br>15<br>16<br>7<br>7<br>8<br>9<br>10<br>11<br>11<br>12<br>13<br>14<br>15<br>16<br>7<br>7<br>8<br>9<br>10<br>11<br>11<br>12<br>12<br>13<br>14<br>15<br>16<br>7<br>7<br>8<br>9<br>10<br>11<br>11<br>12<br>12<br>13<br>14<br>11<br>12<br>12<br>13<br>14<br>11<br>12<br>12<br>17<br>7<br>18<br>CN207<br>Pin No<br>1<br>CN722<br>Pin No<br>1<br>CN724<br>Pin No                                                                                                    | LDFC-9<br>LDFC-10<br>LDFC-12<br>LDFC-12<br>LDFC-13<br>LDFC-13<br>LDFC-15<br>LDON0<br>LDFC-15<br>LDON0<br>LDFC-15<br>LDON0<br>LDFC-17<br>SCN14<br>SCN13<br>SCN14<br>SCN13<br>SCN14<br>SCN13<br>SCN14<br>SCN13<br>SCN14<br>SCN13<br>SCN14<br>SCN13<br>SCN14<br>SCN13<br>SCN14<br>SCN13<br>SCN14<br>SCN14<br>SCN13<br>SCN14<br>SCN14<br>SCN1                                                                                                    | LED driver output-13<br>LED driver output-15<br>LED common driver signal-0<br>LED common driver signal-0<br>LED common driver signal-0<br>LED common driver signal-1<br>Signal ground<br>Signal ground scanning signal-3<br>Button scanning signal-3<br>Button scanning return signal-1<br>Button scanning return signal-1<br>Button scanning return signal-3<br>Button scanning return signal-3<br>Button scanning return signal-4<br>Button scanning return signal-4<br>Button scanning return signal-4<br>Button scanning return signal-4<br>Button scanning return signal-4<br>Button scanning return signal-4<br>Button scanning return signal-4<br>Button scanning return signal-4<br>Button scanning return signal-4<br>Button scanning return signal-4<br>Button scanning return signal-4<br>Button scanning return signal<br>Signal ground<br>Laser image data (differential signal<br>Laser image data (differential signal<br>Laser image data (differential signal<br>Signal ground<br>Laser image data (differential signal<br>Laser image data (differential signal<br>Signal ground<br>Laser image data (differential signal<br>Laser image data (differential signal<br>Signal ground<br>Laser image data (differential signal<br>Signal ground<br>Laser image data (differential signal<br>Signal ground<br>Laser image data (differential signal<br>Signal ground<br>Laser image data (differential signal<br>Signal ground<br>Laser image data (differential signal<br>Signal ground<br>Laser image data (differential signal<br>Signal ground<br>Laser image data (differential signal                                                                                                    |
| 3         NC         Not connected           6         NC         Not connected            7         PG         Signal ground            8         +24VD5         +24 V (to FINISHER)            9         PG         Power ground            11         +24VD2         +24 V (to ADU)            12         +24VD2         +24 V (to ADU)            13         PG         Power ground            14         PG         Power ground            15         +24VD1         +24 V (to ADU)            14         PG         Power ground            15         +24VD1         +24 V (to main motor)            16         +24VD1         +24 V (to main motor)            1         SG         Signal ground            1         SG         Signal ground            1         SG         Signal ground            2         SG         Signal ground            2         FDMA         ADU Urotor drive signal-A           5         +5.1VB                                                                                                    | D         NC         Not connected            6         NC         Not connected            7         PG         Signal ground            8         +224 V[05         +24 V (Ic FINISHER)            9         PG         Power ground            11         +24VD2         +24 V (Ic ADU)            12         +24VD2         +24 V (Ic ADU)            13         PG         Power ground            14         PG         Power ground            15         +24VD1         +24 V (Ic main motor)            16         +24VD1         +24 V (Ic main motor)            1         SG         Signal ground            1         SG         Signal ground            1         SG         Signal ground            1         SG         Signal ground            1         SG         Signal ground            1         SG         Signal ground            1         SG         Signal ground            2                                                                                                    | NU         INIC connected         Image: Connected         Image: Connected <th< td=""><td>1U2         SG           103         PAR           104         AD[15]           105         +3.3VA           106         AD[15]           107         AD[11]           108         SG           109         AD[9]           110         SG           111         C/BE(0)#           112         +3.3VA           113         AD[6]           114         AD[4]           115         SG           114         AD[2]           117         AD[0]           118         +3.3VA           119         +5.1VA           20         +5.1VA           210         +5.1VA           22         FULL-C           3         MONO-C           4         B/W           5         +5.1VA           6         SG           7         NC           CN705 PS-ACC (C           Pin No         Symbol           1         PWR-DN           3         -12VA           6         SG           7         NC           20         +3.3VA</td><td>Signal ground PCI address/data bus [9] Signal ground Command and byte enable-0 +3.3 V PCI address/data bus [6] PCI address/data bus [6] PCI address/data bus [2] PCI address/data bus [2] PCI address/data bus [2] PCI address/data bus [0] +3.3 V +5.1 V (CN126) &lt;-&gt; COIN CONTROLLER (OPT CARD (OPTION)</td><td>Active</td><td>9<br/>10<br/>11<br/>12<br/>13<br/>14<br/>15<br/>16<br/><b>J426</b><br/><b>Pin No</b><br/>1<br/>2<br/>3<br/>4<br/>5<br/>6<br/>7<br/>8<br/>9<br/>10<br/>11<br/>2<br/>3<br/>4<br/>5<br/>6<br/>7<br/>8<br/>9<br/>10<br/>11<br/>12<br/>2<br/>3<br/>4<br/>5<br/>6<br/>7<br/>8<br/>9<br/>10<br/>11<br/>12<br/>2<br/>3<br/>4<br/>5<br/>6<br/>7<br/>8<br/>9<br/>10<br/>11<br/>12<br/>2<br/>3<br/>4<br/>5<br/>6<br/>7<br/>8<br/>9<br/>10<br/>11<br/>12<br/>2<br/>3<br/>4<br/>5<br/>6<br/>7<br/>8<br/>9<br/>10<br/>11<br/>12<br/>2<br/>3<br/>4<br/>5<br/>6<br/>7<br/>8<br/>9<br/>10<br/>11<br/>12<br/>2<br/>3<br/>4<br/>5<br/>6<br/>7<br/>8<br/>9<br/>10<br/>11<br/>12<br/>2<br/>3<br/>4<br/>5<br/>6<br/>7<br/>8<br/>9<br/>10<br/>11<br/>12<br/>2<br/>3<br/>4<br/>5<br/>6<br/>6<br/>7<br/>7<br/>8<br/>9<br/>10<br/>11<br/>12<br/>2<br/>3<br/>4<br/>5<br/>6<br/>6<br/>7<br/>7<br/>8<br/>9<br/>10<br/>11<br/>12<br/>2<br/>3<br/>4<br/>5<br/>6<br/>6<br/>7<br/>7<br/>8<br/>9<br/>10<br/>11<br/>12<br/>2<br/>3<br/>4<br/>5<br/>6<br/>6<br/>7<br/>7<br/>8<br/>9<br/>10<br/>11<br/>12<br/>2<br/>3<br/>4<br/>5<br/>6<br/>6<br/>7<br/>7<br/>8<br/>9<br/>10<br/>11<br/>12<br/>2<br/>3<br/>4<br/>5<br/>6<br/>6<br/>7<br/>7<br/>8<br/>9<br/>10<br/>11<br/>12<br/>2<br/>3<br/>14<br/>5<br/>16<br/>7<br/>7<br/>8<br/>9<br/>10<br/>11<br/>12<br/>2<br/>3<br/>14<br/>5<br/>16<br/>7<br/>7<br/>8<br/>9<br/>10<br/>11<br/>12<br/>2<br/>3<br/>10<br/>11<br/>12<br/>2<br/>3<br/>14<br/>5<br/>16<br/>7<br/>7<br/>8<br/>9<br/>10<br/>11<br/>12<br/>2<br/>3<br/>10<br/>11<br/>12<br/>13<br/>14<br/>5<br/>16<br/>7<br/>7<br/>8<br/>9<br/>9<br/>10<br/>11<br/>12<br/>13<br/>14<br/>5<br/>16<br/>7<br/>7<br/>8<br/>9<br/>9<br/>10<br/>11<br/>12<br/>2<br/>3<br/>3<br/>14<br/>5<br/>16<br/>7<br/>7<br/>8<br/>9<br/>9<br/>10<br/>11<br/>12<br/>2<br/>3<br/>3<br/>14<br/>5<br/>16<br/>7<br/>7<br/>8<br/>9<br/>9<br/>10<br/>11<br/>12<br/>2<br/>3<br/>3<br/>14<br/>5<br/>16<br/>17<br/>7<br/>8<br/>9<br/>9<br/>10<br/>11<br/>12<br/>2<br/>3<br/>3<br/>10<br/>11<br/>12<br/>12<br/>13<br/>14<br/>5<br/>16<br/>17<br/>7<br/>8<br/>9<br/>9<br/>10<br/>11<br/>12<br/>2<br/>3<br/>3<br/>10<br/>11<br/>12<br/>12<br/>13<br/>14<br/>5<br/>16<br/>17<br/>7<br/>8<br/>9<br/>9<br/>10<br/>11<br/>12<br/>2<br/>3<br/>3<br/>10<br/>11<br/>12<br/>12<br/>13<br/>11<br/>12<br/>13<br/>14<br/>5<br/>16<br/>17<br/>10<br/>10<br/>10<br/>10<br/>10<br/>10<br/>10<br/>10<br/>10<br/>10</td><td>LDFC-9<br/>LDFC-10<br/>LDFC-11<br/>LDFC-12<br/>LDFC-13<br/>LDFC-13<br/>LDFC-15<br/>LDON0<br/>LDFC-15<br/>LDON0<br/>SG<br/>PWA-F-DSP (<br/>SCN15<br/>SCN14<br/>SCN15<br/>SCN14<br/>SCN13<br/>SCN12<br/>SCN13<br/>SCN12<br/>SCN13<br/>SCN12<br/>SCN14<br/>SCN13<br/>SCN12<br/>SCN14<br/>SCN13<br/>SCN12<br/>SCN14<br/>SCN13<br/>SCN12<br/>SCN14<br/>SCN14<br/>SCN15<br/>SCN14<br/>SCN15<br/>SCN14<br/>SCN17<br/>SCN14<br/>SCN17<br/>SCN12<br/>SCN14<br/>SCN17<br/>SCN17<br/>SCN12<br/>SCN14<br/>SCN16<br/>SCN17<br/>SCN17</td><td>LED driver output-13<br/>LED driver output-15<br/>LED common driver signal-0<br/>LED common driver signal-1<br/>Signal ground<br/>(J426) &lt;-&gt; PWA-F-KEY (J429<br/>Name<br/>Button scanning signal-5<br/>Button scanning signal-4<br/>Button scanning signal-3<br/>Button scanning return signal-1<br/>Button scanning return signal-1<br/>Button scanning return signal-3<br/>Button scanning return signal-3<br/>Button scanning return signal-3<br/>Button scanning return signal-3<br/>Button scanning return signal-3<br/>Button scanning return signal-3<br/>Button scanning return signal-4<br/>Button scanning return signal-3<br/>Button scanning return signal-3<br/>Button scanning return signal-3<br/>Button scanning return signal-3<br/>Button scanning return signal-4<br/>Button scanning return signal-3<br/>Button scanning return signal-3<br/>Button scanning return signal-3<br/>Button scanning return signal-3<br/>Button scanning return signal-3<br/>Button scanning return signal-3<br/>Button scanning return signal-3<br/>Button scanning return signal-3<br/>Button scanning return signal-3<br/>Button scanning return signal-3<br/>Button scanning return signal-3<br/>Button scanning return signal<br/>Signal ground<br/>CN206) &lt;-&gt; PER-F-LDR (C2<br/>Name<br/>Signal ground<br/>Laser image data (differential signal<br/>Signal ground<br/>Laser image data (differential signal<br/>Signal ground<br/>Laser image data (differential signal<br/>Signal ground<br/>Laser image data (differential signal<br/>Signal ground<br/>CN207) &lt;-&gt; PWA-F-SNS (CP<br/>+ 5.1 V<br/>Signal ground<br/>CN207) &lt;-&gt; PWA-F-SNS (CP<br/>+ 5.1 V<br/>Signal ground<br/>CN207) &lt;-&gt; PWA-F-SNS (CP<br/>+ 5.1 V<br/>Signal ground<br/>CN207) &lt;-&gt; PWA-F-SNS (CP<br/>+ 5.1 V<br/>Signal ground<br/>CN207) &lt;-&gt; PWA-F-SNS (CP<br/>+ 5.1 V<br/>Signal ground<br/>CN207) &lt;-&gt; PWA-F-SNS (CP<br/>+ 5.1 V<br/>Signal ground<br/>CN207) &lt;-&gt; PWA-F-SNS (CP<br/>+ 5.1 V<br/>Signal ground<br/>CN207) &lt;-&gt; PWA-F-SNS (CP<br/>+ 5.1 V<br/>Signal ground<br/>CN207) &lt;-&gt; PWA-F-SNS (CP<br/>+ 5.1 V<br/>Signal ground<br/>CN207) &lt;-&gt; PWA-F-SNS (CP<br/>+ 5.1 V<br/>Signal ground<br/>CN207) &lt;-&gt; PWA-F-SNS (CP<br/>+ 5.1 V<br/>Signal ground<br/>CN207) &lt;-&gt; PWA-F-SNS (CP<br/>+ 5.1 V<br/>Signal ground<br/>CN207) &lt;-&gt; PWA-F-SNS (CP<br/>+ 5.1 V<br/>Signal ground<br/>CN207) &lt;-&gt; PWA-F-SNS (CP<br/>+ 5.1 V</td></th<>                                                                                                    | 1U2         SG           103         PAR           104         AD[15]           105         +3.3VA           106         AD[15]           107         AD[11]           108         SG           109         AD[9]           110         SG           111         C/BE(0)#           112         +3.3VA           113         AD[6]           114         AD[4]           115         SG           114         AD[2]           117         AD[0]           118         +3.3VA           119         +5.1VA           20         +5.1VA           210         +5.1VA           22         FULL-C           3         MONO-C           4         B/W           5         +5.1VA           6         SG           7         NC           CN705 PS-ACC (C           Pin No         Symbol           1         PWR-DN           3         -12VA           6         SG           7         NC           20         +3.3VA                                                                                                    | Signal ground PCI address/data bus [9] Signal ground Command and byte enable-0 +3.3 V PCI address/data bus [6] PCI address/data bus [6] PCI address/data bus [2] PCI address/data bus [2] PCI address/data bus [2] PCI address/data bus [0] +3.3 V +5.1 V (CN126) <-> COIN CONTROLLER (OPT CARD (OPTION)                                                                                                    | Active                                                                                                    | 9<br>10<br>11<br>12<br>13<br>14<br>15<br>16<br><b>J426</b><br><b>Pin No</b><br>1<br>2<br>3<br>4<br>5<br>6<br>7<br>8<br>9<br>10<br>11<br>2<br>3<br>4<br>5<br>6<br>7<br>8<br>9<br>10<br>11<br>12<br>2<br>3<br>4<br>5<br>6<br>7<br>8<br>9<br>10<br>11<br>12<br>2<br>3<br>4<br>5<br>6<br>7<br>8<br>9<br>10<br>11<br>12<br>2<br>3<br>4<br>5<br>6<br>7<br>8<br>9<br>10<br>11<br>12<br>2<br>3<br>4<br>5<br>6<br>7<br>8<br>9<br>10<br>11<br>12<br>2<br>3<br>4<br>5<br>6<br>7<br>8<br>9<br>10<br>11<br>12<br>2<br>3<br>4<br>5<br>6<br>7<br>8<br>9<br>10<br>11<br>12<br>2<br>3<br>4<br>5<br>6<br>7<br>8<br>9<br>10<br>11<br>12<br>2<br>3<br>4<br>5<br>6<br>6<br>7<br>7<br>8<br>9<br>10<br>11<br>12<br>2<br>3<br>4<br>5<br>6<br>6<br>7<br>7<br>8<br>9<br>10<br>11<br>12<br>2<br>3<br>4<br>5<br>6<br>6<br>7<br>7<br>8<br>9<br>10<br>11<br>12<br>2<br>3<br>4<br>5<br>6<br>6<br>7<br>7<br>8<br>9<br>10<br>11<br>12<br>2<br>3<br>4<br>5<br>6<br>6<br>7<br>7<br>8<br>9<br>10<br>11<br>12<br>2<br>3<br>4<br>5<br>6<br>6<br>7<br>7<br>8<br>9<br>10<br>11<br>12<br>2<br>3<br>14<br>5<br>16<br>7<br>7<br>8<br>9<br>10<br>11<br>12<br>2<br>3<br>14<br>5<br>16<br>7<br>7<br>8<br>9<br>10<br>11<br>12<br>2<br>3<br>10<br>11<br>12<br>2<br>3<br>14<br>5<br>16<br>7<br>7<br>8<br>9<br>10<br>11<br>12<br>2<br>3<br>10<br>11<br>12<br>13<br>14<br>5<br>16<br>7<br>7<br>8<br>9<br>9<br>10<br>11<br>12<br>13<br>14<br>5<br>16<br>7<br>7<br>8<br>9<br>9<br>10<br>11<br>12<br>2<br>3<br>3<br>14<br>5<br>16<br>7<br>7<br>8<br>9<br>9<br>10<br>11<br>12<br>2<br>3<br>3<br>14<br>5<br>16<br>7<br>7<br>8<br>9<br>9<br>10<br>11<br>12<br>2<br>3<br>3<br>14<br>5<br>16<br>17<br>7<br>8<br>9<br>9<br>10<br>11<br>12<br>2<br>3<br>3<br>10<br>11<br>12<br>12<br>13<br>14<br>5<br>16<br>17<br>7<br>8<br>9<br>9<br>10<br>11<br>12<br>2<br>3<br>3<br>10<br>11<br>12<br>12<br>13<br>14<br>5<br>16<br>17<br>7<br>8<br>9<br>9<br>10<br>11<br>12<br>2<br>3<br>3<br>10<br>11<br>12<br>12<br>13<br>11<br>12<br>13<br>14<br>5<br>16<br>17<br>10<br>10<br>10<br>10<br>10<br>10<br>10<br>10<br>10<br>10                                                                                                    | LDFC-9<br>LDFC-10<br>LDFC-11<br>LDFC-12<br>LDFC-13<br>LDFC-13<br>LDFC-15<br>LDON0<br>LDFC-15<br>LDON0<br>SG<br>PWA-F-DSP (<br>SCN15<br>SCN14<br>SCN15<br>SCN14<br>SCN13<br>SCN12<br>SCN13<br>SCN12<br>SCN13<br>SCN12<br>SCN14<br>SCN13<br>SCN12<br>SCN14<br>SCN13<br>SCN12<br>SCN14<br>SCN13<br>SCN12<br>SCN14<br>SCN14<br>SCN15<br>SCN14<br>SCN15<br>SCN14<br>SCN17<br>SCN14<br>SCN17<br>SCN12<br>SCN14<br>SCN17<br>SCN17<br>SCN12<br>SCN14<br>SCN16<br>SCN17<br>SCN17                                                                                                    | LED driver output-13<br>LED driver output-15<br>LED common driver signal-0<br>LED common driver signal-1<br>Signal ground<br>(J426) <-> PWA-F-KEY (J429<br>Name<br>Button scanning signal-5<br>Button scanning signal-4<br>Button scanning signal-3<br>Button scanning return signal-1<br>Button scanning return signal-1<br>Button scanning return signal-3<br>Button scanning return signal-3<br>Button scanning return signal-3<br>Button scanning return signal-3<br>Button scanning return signal-3<br>Button scanning return signal-3<br>Button scanning return signal-4<br>Button scanning return signal-3<br>Button scanning return signal-3<br>Button scanning return signal-3<br>Button scanning return signal-3<br>Button scanning return signal-4<br>Button scanning return signal-3<br>Button scanning return signal-3<br>Button scanning return signal-3<br>Button scanning return signal-3<br>Button scanning return signal-3<br>Button scanning return signal-3<br>Button scanning return signal-3<br>Button scanning return signal-3<br>Button scanning return signal-3<br>Button scanning return signal-3<br>Button scanning return signal-3<br>Button scanning return signal<br>Signal ground<br>CN206) <-> PER-F-LDR (C2<br>Name<br>Signal ground<br>Laser image data (differential signal<br>Signal ground<br>Laser image data (differential signal<br>Signal ground<br>Laser image data (differential signal<br>Signal ground<br>Laser image data (differential signal<br>Signal ground<br>CN207) <-> PWA-F-SNS (CP<br>+ 5.1 V<br>Signal ground<br>CN207) <-> PWA-F-SNS (CP<br>+ 5.1 V<br>Signal ground<br>CN207) <-> PWA-F-SNS (CP<br>+ 5.1 V<br>Signal ground<br>CN207) <-> PWA-F-SNS (CP<br>+ 5.1 V<br>Signal ground<br>CN207) <-> PWA-F-SNS (CP<br>+ 5.1 V<br>Signal ground<br>CN207) <-> PWA-F-SNS (CP<br>+ 5.1 V<br>Signal ground<br>CN207) <-> PWA-F-SNS (CP<br>+ 5.1 V<br>Signal ground<br>CN207) <-> PWA-F-SNS (CP<br>+ 5.1 V<br>Signal ground<br>CN207) <-> PWA-F-SNS (CP<br>+ 5.1 V<br>Signal ground<br>CN207) <-> PWA-F-SNS (CP<br>+ 5.1 V<br>Signal ground<br>CN207) <-> PWA-F-SNS (CP<br>+ 5.1 V<br>Signal ground<br>CN207) <-> PWA-F-SNS (CP<br>+ 5.1 V<br>Signal ground<br>CN207) <-> PWA-F-SNS (CP<br>+ 5.1 V<br>Signal ground<br>CN207) <-> PWA-F-SNS (CP<br>+ 5.1 V                                                                                                    |
| // 175       Signal ground       -         8       +24VD5       +24 V (to FINISHER)       -         9       PG       Power ground       -         10       PG       Power ground       -         11       +24VD2       +24 V (to ADU)       -         12       +24VD2       +24 V (to ADU)       -         13       PG       Power ground       -         14       PG       Power ground       -         15       +24VD1       +24 V (to main motor)       -         16       +24VD1       +24 V (to main motor)       -         16       +24VD1       +24 V (to main motor)       -         16       +24VD1       +24 V (to main motor)       -         17       SG       Signal ground       -         18       SG       Signal ground       -         19       No       Symbol       Name         1       SG       Signal ground       -         2       SG       Signal ground       -         3       +5.1VB       +5.1V       -         2       SG       Signal ground       -         3       +5.1VB       +5.1V (to RADF)                                                                                                    | r ⊂ s       Signal ground       -         8       +24VD5       +24 V (to FINISHER)       -         10       PG       Power ground       -         11       +24VD2       +24 V (to ADU)       -         12       +24VD2       +24 V (to ADU)       -         13       PG       Power ground       -         14       PG       Power ground       -         15       +24VD1       +24 V (to main motor)       -         16       +24VD1       +24 V (to main motor)       -         17       NO8 PS-ACC (CN708) <-> PWA-F-SLG (CN6)/       RADF (CN1) (OPTION)         Pin No       Symbol       Name         1       SG       Signal ground       -         2       SG       Signal ground       -         1       SG       Signal ground       -         2       SG       Signal ground       -         3       +5.1VB       +5.1 V       -         4       +5.1VB       +5.1 V       -         5       +5.1VB       +5.1 V (to RADF)       -         6       +5.1VB       +5.1 V (to RADF)       -         7       SG       Signal ground <t< td=""><td>r · · · · · · · · · · · · · · · · · · ·</td><td>1U2         SG           103         PAR           104         AD[15]           105         +3.3VA           106         AD[13]           107         AD[11]           108         SG           109         AD[12]           110         SG           111         C/BE(0)#           112         +3.3VA           113         AD[6]           114         AD[2]           115         SG           116         AD[2]           117         AD[6]           118         +3.3VA           119         +5.1VA           20         +5.1VA           210         +5.1VA           6         SG           7         NC           21         FULL-C           3         MONO-C           4         BW           5         +5.1VA           6         SG           7         NC           21         PWR-DN           3         -12VB           4         SG           5         +12VB           6         SG</td><td>Signal ground<br/>PCI address/data bus [9]<br/>Signal ground<br/>Command and byte enable-0<br/>+3.3 V<br/>PCI address/data bus [6]<br/>PCI address/data bus [2]<br/>PCI address/data bus [2]<br/>PCI address/data bus [2]<br/>PCI address/data bus [0]<br/>+3.3 V<br/>+5.1 V<br/>is5.1 V<br/>(CN126) &lt;-&gt; COIN CONTROLLER (OPI<br/>CARD (OPTION)<br/>Paper size signal<br/>Mono-color mode signal<br/>Mono-color mode signal<br/>Black and white mode signal<br/>Hono-color mode signal<br/>Black and white mode signal<br/>Power supply enable signal<br/>AC main power down signal<br/>-12 V<br/>Signal ground<br/>+12 V<br/>Signal ground<br/>+12 V<br/>Signal ground<br/>Signal ground<br/>Power ground<br/>Power ground<br/>Power g</td><td>Active  Active  Active Active Ac</td><td>9<br/>10<br/>11<br/>12<br/>13<br/>14<br/>15<br/>16<br/>J426<br/>Pin No<br/>1<br/>2<br/>3<br/>4<br/>5<br/>6<br/>7<br/>8<br/>9<br/>10<br/>11<br/>2<br/>3<br/>4<br/>5<br/>6<br/>7<br/>8<br/>9<br/>10<br/>11<br/>2<br/>3<br/>4<br/>5<br/>6<br/>7<br/>8<br/>9<br/>10<br/>11<br/>2<br/>3<br/>4<br/>5<br/>6<br/>7<br/>7<br/>8<br/>9<br/>10<br/>11<br/>2<br/>3<br/>4<br/>5<br/>6<br/>7<br/>7<br/>8<br/>9<br/>10<br/>11<br/>2<br/>3<br/>4<br/>5<br/>6<br/>7<br/>7<br/>8<br/>9<br/>10<br/>11<br/>2<br/>3<br/>4<br/>5<br/>6<br/>7<br/>7<br/>8<br/>9<br/>10<br/>11<br/>2<br/>3<br/>4<br/>5<br/>6<br/>6<br/>7<br/>7<br/>8<br/>9<br/>9<br/>10<br/>11<br/>2<br/>3<br/>4<br/>5<br/>6<br/>6<br/>7<br/>7<br/>8<br/>9<br/>9<br/>10<br/>11<br/>2<br/>3<br/>4<br/>5<br/>6<br/>6<br/>7<br/>7<br/>8<br/>9<br/>9<br/>10<br/>11<br/>12<br/>2<br/>3<br/>4<br/>4<br/>5<br/>6<br/>6<br/>7<br/>7<br/>8<br/>9<br/>9<br/>10<br/>11<br/>12<br/>2<br/>3<br/>4<br/>4<br/>5<br/>6<br/>6<br/>7<br/>7<br/>8<br/>9<br/>9<br/>10<br/>11<br/>12<br/>2<br/>3<br/>4<br/>4<br/>5<br/>6<br/>6<br/>7<br/>7<br/>8<br/>9<br/>9<br/>10<br/>11<br/>12<br/>2<br/>3<br/>4<br/>4<br/>5<br/>6<br/>6<br/>7<br/>7<br/>8<br/>9<br/>9<br/>10<br/>11<br/>12<br/>2<br/>3<br/>4<br/>4<br/>5<br/>6<br/>6<br/>7<br/>7<br/>8<br/>9<br/>9<br/>10<br/>11<br/>12<br/>2<br/>3<br/>4<br/>4<br/>5<br/>6<br/>6<br/>7<br/>7<br/>8<br/>9<br/>9<br/>10<br/>11<br/>12<br/>2<br/>3<br/>14<br/>15<br/>16<br/>6<br/>7<br/>7<br/>8<br/>9<br/>9<br/>10<br/>11<br/>12<br/>2<br/>3<br/>14<br/>15<br/>16<br/>6<br/>7<br/>7<br/>8<br/>9<br/>10<br/>11<br/>12<br/>13<br/>14<br/>15<br/>16<br/>6<br/>7<br/>7<br/>8<br/>9<br/>9<br/>10<br/>11<br/>12<br/>2<br/>3<br/>14<br/>15<br/>16<br/>6<br/>7<br/>7<br/>8<br/>9<br/>9<br/>10<br/>11<br/>12<br/>2<br/>3<br/>14<br/>15<br/>16<br/>6<br/>7<br/>7<br/>8<br/>9<br/>10<br/>11<br/>12<br/>2<br/>3<br/>15<br/>16<br/>17<br/>7<br/>8<br/>9<br/>10<br/>11<br/>12<br/>12<br/>13<br/>14<br/>15<br/>16<br/>6<br/>7<br/>7<br/>8<br/>9<br/>10<br/>11<br/>12<br/>15<br/>16<br/>17<br/>7<br/>8<br/>9<br/>10<br/>11<br/>12<br/>12<br/>11<br/>12<br/>11<br/>12<br/>11<br/>12<br/>11<br/>12<br/>11<br/>12<br/>11<br/>12<br/>11<br/>12<br/>11<br/>12<br/>11<br/>12<br/>11<br/>12<br/>11<br/>12<br/>11<br/>12<br/>11<br/>12<br/>11<br/>11</td><td>LDFC-9<br/>LDFC-10<br/>LDFC-12<br/>LDFC-13<br/>LDFC-13<br/>LDFC-13<br/>LDFC-15<br/>LDON0<br/>LDFC-15<br/>LDON0<br/>LDFC-15<br/>SCN14<br/>SCN15<br/>SCN14<br/>SCN13<br/>SCN12<br/>SCN12<br/>SCN12<br/>SCN12<br/>SCN13<br/>RET0<br/>RET1<br/>RET3<br/>RET3<br/>RET3<br/>RET3<br/>RET3<br/>RET3<br/>RET3<br/>RET3<br/>RET3<br/>RET4<br/>SCN12<br/>SCN14<br/>SCN13<br/>SCN14<br/>SCN13<br/>SCN14<br/>SCN14<br/>SCN13<br/>SCN14<br/>SCN12<br/>SCN14<br/>SCN14<br/>SCN12<br/>SCN14<br/>SCN12<br/>SCN14<br/>SCN14<br/>SCN13<br/>SCN14<br/>SCN14<br/>SCN12<br/>SCN14<br/>SCN14<br/>SCN14<br/>SCN12<br/>SCN14<br/>SCN12<br/>SCN14<br/>SCN12<br/>SCN14<br/>SCN12<br/>SCN14<br/>SCN14<br/>SCN12<br/>SCN14<br/>SCN12<br/>SCN14<br/>SCN12<br/>SCN14<br/>SCN12<br/>SCN14<br/>SCN12<br/>SCN14<br/>SCN12<br/>SCN14<br/>SCN12<br/>SCN12<br/>SCN14<br/>SCN12<br/>SCN14<br/>SCN12<br/>SCN14<br/>SCN12<br/>SCN12<br/>SCN12<br/>SCN12<br/>SCN12<br/>SCN12<br/>SCN12<br/>SCN12<br/>SCN12<br/>SCN14<br/>SCN13<br/>SCN12<br/>SCN12<br/>SCN1</td><td>LED driver output-13<br/>LED driver output-15<br/>LED common driver signal-0<br/>LED common driver signal-0<br/>LED common driver signal-1<br/>Signal ground<br/>(J426) &lt;-&gt; PWA-F-KEY (J429<br/>Name<br/>Button scanning signal-5<br/>Button scanning signal-3<br/>Button scanning signal-2<br/>Button scanning return signal-1<br/>Button scanning return signal-1<br/>Button scanning return signal-3<br/>Button scanning return signal-3<br/>Button scanning return signal-3<br/>Button scanning return signal-3<br/>Button scanning return signal-3<br/>Button scanning return signal-4<br/>Button scanning return signal-3<br/>Button scanning return signal-3<br/>Button scanning return signal-3<br/>Button scanning return signal-3<br/>Button scanning return signal-3<br/>Button scanning return signal-3<br/>Button scanning return signal-3<br/>Button scanning return signal-3<br/>Button scanning return signal-3<br/>Button scanning return signal-3<br/>Button scanning return signal-3<br/>Button scanning return signal-3<br/>Button scanning return signal-4<br/>Button scanning return signal-4<br/>Button scanning return signal-4<br/>Button scanning return signal-4<br/>Button scanning return signal-4<br/>Button scanning return signal-4<br/>Button scanning return signal-7<br/>Button scanning return signal-4<br/>Button scanning return signal-4<br/>Button scanning return signal-4<br/>Button scanning return signal-4<br/>Button scanning return signal-4<br/>Button scanning return signal<br/>To used<br/>Not used<br/>Not connected<br/>Not used<br/>Signal ground<br/>Laser image data (differential signal<br/>Signal ground<br/>Laser image data (differential signal<br/>Signal ground<br/>Laser image data (differential signal<br/>Signal ground<br/>Laser beam position detection signal<br/>Signal ground<br/>Laser beam position detection signal<br/>Signal ground<br/>Laser beam position detection signal<br/>Signal ground<br/>Laser beam position detection signal<br/>Signal ground<br/>Laser beam position detection signal<br/>Signal ground<br/>Laser beam position detection signal<br/>Signal ground<br/>Laser beam position detection signal<br/>Signal ground<br/>Laser beam position detection signal<br/>Signal ground<br/>Laser beam position detection signal<br/>Signal ground<br/>Laser</td></t<>                                                                                                    | r · · · · · · · · · · · · · · · · · · ·                                                                                                    | 1U2         SG           103         PAR           104         AD[15]           105         +3.3VA           106         AD[13]           107         AD[11]           108         SG           109         AD[12]           110         SG           111         C/BE(0)#           112         +3.3VA           113         AD[6]           114         AD[2]           115         SG           116         AD[2]           117         AD[6]           118         +3.3VA           119         +5.1VA           20         +5.1VA           210         +5.1VA           6         SG           7         NC           21         FULL-C           3         MONO-C           4         BW           5         +5.1VA           6         SG           7         NC           21         PWR-DN           3         -12VB           4         SG           5         +12VB           6         SG                                                                                                    | Signal ground<br>PCI address/data bus [9]<br>Signal ground<br>Command and byte enable-0<br>+3.3 V<br>PCI address/data bus [6]<br>PCI address/data bus [2]<br>PCI address/data bus [2]<br>PCI address/data bus [2]<br>PCI address/data bus [0]<br>+3.3 V<br>+5.1 V<br>is5.1 V<br>(CN126) <-> COIN CONTROLLER (OPI<br>CARD (OPTION)<br>Paper size signal<br>Mono-color mode signal<br>Mono-color mode signal<br>Black and white mode signal<br>Hono-color mode signal<br>Black and white mode signal<br>Power supply enable signal<br>AC main power down signal<br>-12 V<br>Signal ground<br>+12 V<br>Signal ground<br>+12 V<br>Signal ground<br>Signal ground<br>Power ground<br>Power ground<br>Power g                                                                                                    | Active  Active Active Active Ac | 9<br>10<br>11<br>12<br>13<br>14<br>15<br>16<br>J426<br>Pin No<br>1<br>2<br>3<br>4<br>5<br>6<br>7<br>8<br>9<br>10<br>11<br>2<br>3<br>4<br>5<br>6<br>7<br>8<br>9<br>10<br>11<br>2<br>3<br>4<br>5<br>6<br>7<br>8<br>9<br>10<br>11<br>2<br>3<br>4<br>5<br>6<br>7<br>7<br>8<br>9<br>10<br>11<br>2<br>3<br>4<br>5<br>6<br>7<br>7<br>8<br>9<br>10<br>11<br>2<br>3<br>4<br>5<br>6<br>7<br>7<br>8<br>9<br>10<br>11<br>2<br>3<br>4<br>5<br>6<br>7<br>7<br>8<br>9<br>10<br>11<br>2<br>3<br>4<br>5<br>6<br>6<br>7<br>7<br>8<br>9<br>9<br>10<br>11<br>2<br>3<br>4<br>5<br>6<br>6<br>7<br>7<br>8<br>9<br>9<br>10<br>11<br>2<br>3<br>4<br>5<br>6<br>6<br>7<br>7<br>8<br>9<br>9<br>10<br>11<br>12<br>2<br>3<br>4<br>4<br>5<br>6<br>6<br>7<br>7<br>8<br>9<br>9<br>10<br>11<br>12<br>2<br>3<br>4<br>4<br>5<br>6<br>6<br>7<br>7<br>8<br>9<br>9<br>10<br>11<br>12<br>2<br>3<br>4<br>4<br>5<br>6<br>6<br>7<br>7<br>8<br>9<br>9<br>10<br>11<br>12<br>2<br>3<br>4<br>4<br>5<br>6<br>6<br>7<br>7<br>8<br>9<br>9<br>10<br>11<br>12<br>2<br>3<br>4<br>4<br>5<br>6<br>6<br>7<br>7<br>8<br>9<br>9<br>10<br>11<br>12<br>2<br>3<br>4<br>4<br>5<br>6<br>6<br>7<br>7<br>8<br>9<br>9<br>10<br>11<br>12<br>2<br>3<br>14<br>15<br>16<br>6<br>7<br>7<br>8<br>9<br>9<br>10<br>11<br>12<br>2<br>3<br>14<br>15<br>16<br>6<br>7<br>7<br>8<br>9<br>10<br>11<br>12<br>13<br>14<br>15<br>16<br>6<br>7<br>7<br>8<br>9<br>9<br>10<br>11<br>12<br>2<br>3<br>14<br>15<br>16<br>6<br>7<br>7<br>8<br>9<br>9<br>10<br>11<br>12<br>2<br>3<br>14<br>15<br>16<br>6<br>7<br>7<br>8<br>9<br>10<br>11<br>12<br>2<br>3<br>15<br>16<br>17<br>7<br>8<br>9<br>10<br>11<br>12<br>12<br>13<br>14<br>15<br>16<br>6<br>7<br>7<br>8<br>9<br>10<br>11<br>12<br>15<br>16<br>17<br>7<br>8<br>9<br>10<br>11<br>12<br>12<br>11<br>12<br>11<br>12<br>11<br>12<br>11<br>12<br>11<br>12<br>11<br>12<br>11<br>12<br>11<br>12<br>11<br>12<br>11<br>12<br>11<br>12<br>11<br>12<br>11<br>12<br>11<br>11                                                                                                    | LDFC-9<br>LDFC-10<br>LDFC-12<br>LDFC-13<br>LDFC-13<br>LDFC-13<br>LDFC-15<br>LDON0<br>LDFC-15<br>LDON0<br>LDFC-15<br>SCN14<br>SCN15<br>SCN14<br>SCN13<br>SCN12<br>SCN12<br>SCN12<br>SCN12<br>SCN13<br>RET0<br>RET1<br>RET3<br>RET3<br>RET3<br>RET3<br>RET3<br>RET3<br>RET3<br>RET3<br>RET3<br>RET4<br>SCN12<br>SCN14<br>SCN13<br>SCN14<br>SCN13<br>SCN14<br>SCN14<br>SCN13<br>SCN14<br>SCN12<br>SCN14<br>SCN14<br>SCN12<br>SCN14<br>SCN12<br>SCN14<br>SCN14<br>SCN13<br>SCN14<br>SCN14<br>SCN12<br>SCN14<br>SCN14<br>SCN14<br>SCN12<br>SCN14<br>SCN12<br>SCN14<br>SCN12<br>SCN14<br>SCN12<br>SCN14<br>SCN14<br>SCN12<br>SCN14<br>SCN12<br>SCN14<br>SCN12<br>SCN14<br>SCN12<br>SCN14<br>SCN12<br>SCN14<br>SCN12<br>SCN14<br>SCN12<br>SCN12<br>SCN14<br>SCN12<br>SCN14<br>SCN12<br>SCN14<br>SCN12<br>SCN12<br>SCN12<br>SCN12<br>SCN12<br>SCN12<br>SCN12<br>SCN12<br>SCN12<br>SCN14<br>SCN13<br>SCN12<br>SCN12<br>SCN1                                                                                                    | LED driver output-13<br>LED driver output-15<br>LED common driver signal-0<br>LED common driver signal-0<br>LED common driver signal-1<br>Signal ground<br>(J426) <-> PWA-F-KEY (J429<br>Name<br>Button scanning signal-5<br>Button scanning signal-3<br>Button scanning signal-2<br>Button scanning return signal-1<br>Button scanning return signal-1<br>Button scanning return signal-3<br>Button scanning return signal-3<br>Button scanning return signal-3<br>Button scanning return signal-3<br>Button scanning return signal-3<br>Button scanning return signal-4<br>Button scanning return signal-3<br>Button scanning return signal-3<br>Button scanning return signal-3<br>Button scanning return signal-3<br>Button scanning return signal-3<br>Button scanning return signal-3<br>Button scanning return signal-3<br>Button scanning return signal-3<br>Button scanning return signal-3<br>Button scanning return signal-3<br>Button scanning return signal-3<br>Button scanning return signal-3<br>Button scanning return signal-4<br>Button scanning return signal-4<br>Button scanning return signal-4<br>Button scanning return signal-4<br>Button scanning return signal-4<br>Button scanning return signal-4<br>Button scanning return signal-7<br>Button scanning return signal-4<br>Button scanning return signal-4<br>Button scanning return signal-4<br>Button scanning return signal-4<br>Button scanning return signal-4<br>Button scanning return signal<br>To used<br>Not used<br>Not connected<br>Not used<br>Signal ground<br>Laser image data (differential signal<br>Signal ground<br>Laser image data (differential signal<br>Signal ground<br>Laser image data (differential signal<br>Signal ground<br>Laser beam position detection signal<br>Signal ground<br>Laser beam position detection signal<br>Signal ground<br>Laser beam position detection signal<br>Signal ground<br>Laser beam position detection signal<br>Signal ground<br>Laser beam position detection signal<br>Signal ground<br>Laser beam position detection signal<br>Signal ground<br>Laser beam position detection signal<br>Signal ground<br>Laser beam position detection signal<br>Signal ground<br>Laser beam position detection signal<br>Signal ground<br>Laser                                                                                                    |
| Image: Section of the section of the sectio                                                                                                    | C         Forms ground         Forms ground           10         PG         Power ground                                                                                                    | No.         Power ground         -           10         PG         Power ground         -           11         +24VD2         +24 V (to ADU)         -           12         +24VD2         +24 V (to ADU)         -           13         PG         Power ground         -           14         PG         Power ground         -           15         +24VD1         +24 V (to main motor)         -           16         +24VD1         +24 V (to main motor)         -           1708         PS-ACC (CN708) <-> PWA-F-SLG (CN6)/         RADF (CN1) (OPTION)           In No         Symbol         Name         Active           1         SG         Signal ground         -           2         SG         Signal ground         -           3         +5.1V         -         -           1         SG         Signal ground         -           2         SG         Signal ground         -           3         +5.1V         -         -           4         +5.1V         -         -           5         +5.1V         -         -           6         +5.1VB         +5.1 V (to RADF)                                                                                                    | 1U2         SG           103         PAR           104         AD[15]           105         +3.3VA           106         AD[13]           107         AD[11]           108         SG           109         AD[9]           110         SG           111         C/BE(0)#           112         +3.3VA           113         AD[6]           114         AD[1]           115         SG           116         AD[2]           117         AD[6]           118         +3.3VA           119         +5.1VA           20         +5.1VA           210         +5.1VA           22         FULL-C           3         MONO-C           3         MONO-C           4         B/W           5         +5.1VA           6         SG           7         NC           20         PWR-EN           21         SW           3         -12VA           6         SG           7         NC           20         +3.3VA                                                                                                    | Signal ground PCI address/data bus [9] Signal ground Command and byte enable-0 43.3 V PCI address/data bus [6] PCI address/data bus [2] PCI address/data bus [2] PCI addres                                                                                                    | Active  Active Active Active  | 9<br>10<br>11<br>12<br>13<br>14<br>15<br>16<br>J426<br>Pin No<br>1<br>2<br>3<br>4<br>5<br>6<br>7<br>8<br>9<br>10<br>11<br>2<br>3<br>4<br>5<br>6<br>7<br>7<br>8<br>9<br>10<br>11<br>2<br>3<br>4<br>5<br>6<br>7<br>7<br>8<br>9<br>10<br>11<br>2<br>3<br>4<br>5<br>6<br>7<br>7<br>8<br>9<br>10<br>11<br>2<br>3<br>4<br>5<br>6<br>7<br>7<br>8<br>9<br>10<br>11<br>2<br>3<br>4<br>5<br>6<br>7<br>7<br>8<br>9<br>10<br>11<br>2<br>3<br>4<br>5<br>6<br>7<br>7<br>8<br>9<br>10<br>11<br>2<br>3<br>4<br>5<br>6<br>7<br>7<br>8<br>9<br>10<br>11<br>2<br>3<br>4<br>5<br>6<br>7<br>7<br>8<br>9<br>10<br>11<br>2<br>3<br>4<br>5<br>6<br>6<br>7<br>7<br>8<br>9<br>10<br>11<br>12<br>13<br>14<br>5<br>6<br>6<br>7<br>7<br>8<br>9<br>10<br>11<br>12<br>13<br>14<br>5<br>6<br>6<br>7<br>7<br>8<br>9<br>10<br>11<br>12<br>13<br>14<br>5<br>6<br>6<br>7<br>7<br>8<br>9<br>10<br>11<br>12<br>13<br>14<br>12<br>13<br>14<br>15<br>16<br>7<br>8<br>9<br>10<br>11<br>12<br>13<br>14<br>15<br>16<br>7<br>7<br>8<br>9<br>10<br>11<br>12<br>13<br>14<br>15<br>16<br>7<br>7<br>8<br>9<br>10<br>11<br>12<br>2<br>3<br>3<br>4<br>5<br>5<br>6<br>7<br>7<br>8<br>9<br>9<br>10<br>11<br>12<br>2<br>3<br>3<br>4<br>5<br>5<br>6<br>7<br>7<br>8<br>9<br>9<br>10<br>11<br>12<br>2<br>3<br>3<br>4<br>5<br>5<br>16<br>7<br>7<br>8<br>9<br>9<br>10<br>11<br>12<br>2<br>3<br>3<br>4<br>5<br>5<br>16<br>7<br>7<br>8<br>9<br>9<br>10<br>11<br>12<br>2<br>3<br>3<br>4<br>5<br>5<br>16<br>7<br>7<br>8<br>9<br>9<br>10<br>11<br>12<br>2<br>3<br>3<br>CN226<br>Pin No<br>10<br>1<br>CN722<br>Pin No<br>1<br>CN725<br>Pin No<br>1<br>CN725<br>Pin No<br>1<br>CN726<br>Pin No<br>1<br>CN725<br>Pin No<br>1<br>CN725<br>Pin No<br>1<br>CN726<br>Pin No<br>1<br>CN725<br>Pin No<br>1<br>CN726<br>Pin No<br>1<br>CN726<br>Pin No<br>1<br>CN726<br>Pin No<br>1<br>CN726<br>Pin No<br>1<br>CN726<br>Pin No<br>1<br>CN726<br>Pin No<br>1<br>CN726<br>Pin No                                                                                                    | LDFC-9<br>LDFC-10<br>LDFC-11<br>LDFC-12<br>LDFC-13<br>LDFC-13<br>LDFC-15<br>LDON0<br>LDFC-15<br>LDON0<br>LDFC-15<br>SG<br>PWA-F-DSP<br>SCN14<br>SCN15<br>SCN14<br>SCN13<br>SCN12<br>SCN13<br>SCN12<br>SCN13<br>SCN14<br>SCN13<br>SCN14<br>SCN13<br>SCN14<br>SCN13<br>SCN14<br>SCN14<br>SCN13<br>SCN14<br>SCN14<br>SCN14<br>SCN14<br>SCN14<br>SCN14<br>SCN14<br>SCN14<br>SCN14<br>SCN14<br>SCN15<br>SCN14<br>SCN14<br>SCN14<br>SCN14<br>SCN14<br>SCN14<br>SCN14<br>SCN14<br>SCN14<br>SCN14<br>SCN14<br>SCN14<br>SCN14<br>SCN14<br>SCN14<br>SCN12<br>SCN14<br>SCN14<br>SCN12<br>SCN14<br>SCN12<br>SCN14<br>SCN14<br>SCN12<br>SCN14<br>SCN14                                                                                                    | LED driver output-13<br>LED driver output-15<br>LED common driver signal-0<br>LED common driver signal-0<br>LED common driver signal-0<br>LED common driver signal-1<br>Signal ground<br>(J426) <-> PWA-F-KEY (J429<br>Name<br>Button scanning signal-3<br>Button scanning signal-3<br>Button scanning signal-3<br>Button scanning return signal-1<br>Button scanning return signal-1<br>Button scanning return signal-3<br>Button scanning return signal-3<br>Button scanning return signal-4<br>Button scanning return signal-4<br>Button scanning return signal-4<br>Button scanning return signal-4<br>Button scanning return signal-4<br>Button scanning return signal-7<br>Button scanning return signal-3<br>Button scanning return signal-3<br>Button scanning return signal-4<br>Button scanning return signal-4<br>Button scanning return signal-4<br>Button scanning return signal-4<br>Button scanning return signal-3<br>Button scanning return signal-3<br>Signal ground<br>Laser image data (differential signal<br>Signal ground<br>Laser image data (differential signal<br>Signal ground<br>Laser shut down signal<br>Signal ground<br>Laser shut down signal<br>Signal ground<br>Laser shut down signal<br>Signal ground<br>Laser shut down signal<br>Signal ground<br>Laser shut down signal<br>Signal ground<br>Laser shut down signal<br>Signal ground<br>Laser shut down signal<br>Signal ground<br>Laser shut down signal<br>Signal ground<br>Laser shut down signal<br>Signal ground<br>Laser shut down signal<br>Signal ground<br>Laser shut down signal<br>Signal ground<br>Laser shut down signal<br>Signal ground<br>High-voltage to t                                                                                                    |
| 12       +24 V (to ADU)       -         13       PG       Power ground       -         14       PG       Power ground       -         15       +24 V(10 main motor)       -       -         16       +24 V(10 main motor)       -       -         16       +24 V(10 main motor)       -       -         17       F24 V(10 main motor)       -       -         16       +24 V(10 main motor)       -       -         17       F24 V(10 main motor)       -       -         18       +24 V(10 main motor)       -       -         19       No       Symbol       Name       ADU = Name         1       SG       Signal ground       -       -         1       SG       Signal ground       -       -         2       SG       Signal ground       -       -         3       +5.1VB       +5.1V       -       -         4       +5.1VB       +5.1 V (to RADF)       -       -         6       +5.1VB       +5.1 V (to RADF)       -       -         7       SG       Signal ground       -       -         8       SG                                                                                                    | 12       12       12       12       12       12       12       12       12       12       12       12       12       12       12       12       12       12       12       12       12       12       12       12       12       12       12       12       12       12       12       12       12       12       12       12       12       12       12       12       12       12       12       12       12       12       12       12       12       12       12       12       12       12       12       12       12       12       12       12       12       12       12       12       12       12       12       12       12       12       12       12       12       12       12       12       12       12       12       12       12       12       12       12       12       12       12       12       12       12       12       12       12       12       12       12       12       12       12       12       12       12       12       12       12       12       12       12       12       12       12       12 <th< td=""><td></td><td>1U2         SG           103         PAR           104         AD[15]           105         +3.3VA           106         AD[15]           107         AD[11]           108         SG           109         AD[9]           110         SG           111         C/BE(0)#           112         +3.3VA           113         AD[6]           114         AD[4]           115         SG           114         AD[2]           117         AD[0]           118         +3.3VA           119         +5.1VA           20         +5.1VA           210         +5.1VA           6         SG           7         NC           22         FULL-C           3         MONO-C           4         BW           5         +5.1VA           6         SG           7         NC           21         FWR-DN           3         -12VB           4         SG           5         +12VB           6         SG</td><td>Signal ground<br/>PCI address/data bus [9]<br/>Signal ground<br/>Command and byte enable-0<br/>+3.3 V<br/>PCI address/data bus [6]<br/>PCI address/data bus [2]<br/>PCI address/data bus [0]<br/>+3.3 V<br/>+5.1 V<br/>(CN126) &lt;-&gt; COIN CONTROLLER (OP1<br/>CARD (OPTION)<br/>Name<br/>Paper size signal<br/>Full-color mode signal<br/>Full-color mode signal<br/>Full-color mode signal<br/>Full-color mode signal<br/>Black and white mode signal<br/>Signal ground<br/>Not connected<br/>705) &lt;-&gt; PWA-F-SYS (CN122)<br/>Power supply enable signal<br/>AC main power down signal<br/>-12 V<br/>Signal ground<br/>+12 V<br/>Signal ground<br/>+12 V<br/>Signal ground<br/>+13.3 V<br/>+3.3 V<br/>+3.3 V<br/>+3.3 V<br/>+3.3 V<br/>+3.3 V<br/>Signal ground<br/>Signal ground<br/>Power ground<br/>Power ground<br/>Power ground<br/>Power ground<br/>Power ground<br/>Power ground<br/>Power ground<br/>Power ground<br/>Power ground<br/>Power ground<br/>Power ground<br/>Power ground<br/>Signal ground<br/>Signal</td><td>Active</td><td>9<br/>10<br/>11<br/>12<br/>13<br/>14<br/>15<br/>16<br/>J426<br/>Pin No<br/>1<br/>2<br/>3<br/>4<br/>5<br/>6<br/>7<br/>7<br/>8<br/>9<br/>10<br/>1<br/>1<br/>2<br/>3<br/>4<br/>5<br/>6<br/>7<br/>7<br/>8<br/>9<br/>10<br/>11<br/>1<br/>2<br/>3<br/>4<br/>5<br/>6<br/>7<br/>7<br/>8<br/>9<br/>10<br/>11<br/>12<br/>2<br/>3<br/>4<br/>5<br/>6<br/>7<br/>7<br/>8<br/>9<br/>10<br/>11<br/>12<br/>2<br/>3<br/>4<br/>5<br/>6<br/>7<br/>7<br/>8<br/>9<br/>10<br/>11<br/>12<br/>2<br/>3<br/>4<br/>5<br/>6<br/>7<br/>7<br/>8<br/>9<br/>10<br/>11<br/>12<br/>2<br/>3<br/>4<br/>5<br/>6<br/>7<br/>7<br/>8<br/>9<br/>10<br/>11<br/>12<br/>2<br/>3<br/>4<br/>5<br/>6<br/>7<br/>7<br/>8<br/>9<br/>10<br/>11<br/>12<br/>13<br/>14<br/>5<br/>6<br/>6<br/>7<br/>7<br/>8<br/>9<br/>10<br/>11<br/>12<br/>13<br/>14<br/>5<br/>6<br/>6<br/>7<br/>7<br/>8<br/>9<br/>10<br/>11<br/>12<br/>2<br/>3<br/>4<br/>5<br/>6<br/>6<br/>7<br/>7<br/>8<br/>9<br/>9<br/>10<br/>11<br/>12<br/>2<br/>3<br/>4<br/>5<br/>6<br/>6<br/>7<br/>7<br/>8<br/>9<br/>9<br/>10<br/>11<br/>12<br/>2<br/>3<br/>4<br/>5<br/>6<br/>6<br/>7<br/>7<br/>8<br/>9<br/>9<br/>10<br/>11<br/>12<br/>13<br/>14<br/>5<br/>16<br/>6<br/>7<br/>7<br/>8<br/>9<br/>9<br/>10<br/>11<br/>12<br/>2<br/>3<br/>4<br/>5<br/>16<br/>7<br/>7<br/>8<br/>9<br/>9<br/>10<br/>11<br/>12<br/>13<br/>14<br/>5<br/>16<br/>7<br/>7<br/>8<br/>9<br/>9<br/>10<br/>11<br/>12<br/>13<br/>14<br/>5<br/>16<br/>7<br/>7<br/>8<br/>9<br/>9<br/>10<br/>11<br/>12<br/>13<br/>14<br/>5<br/>16<br/>7<br/>7<br/>8<br/>9<br/>9<br/>10<br/>11<br/>12<br/>13<br/>14<br/>5<br/>16<br/>7<br/>7<br/>8<br/>9<br/>9<br/>10<br/>11<br/>12<br/>13<br/>14<br/>5<br/>16<br/>7<br/>7<br/>8<br/>9<br/>9<br/>10<br/>11<br/>12<br/>13<br/>14<br/>5<br/>16<br/>1<br/>7<br/>7<br/>8<br/>9<br/>9<br/>10<br/>1<br/>1<br/>2<br/>3<br/>3<br/>14<br/>5<br/>16<br/>1<br/>7<br/>7<br/>8<br/>9<br/>9<br/>10<br/>1<br/>1<br/>2<br/>3<br/>3<br/>14<br/>5<br/>16<br/>1<br/>7<br/>7<br/>8<br/>9<br/>9<br/>10<br/>1<br/>1<br/>2<br/>3<br/>3<br/>10<br/>1<br/>1<br/>2<br/>1<br/>5<br/>16<br/>1<br/>7<br/>7<br/>8<br/>9<br/>9<br/>10<br/>1<br/>1<br/>2<br/>1<br/>5<br/>16<br/>1<br/>7<br/>7<br/>8<br/>9<br/>9<br/>10<br/>1<br/>2<br/>5<br/>1<br/>1<br/>1<br/>2<br/>1<br/>1<br/>1<br/>1<br/>2<br/>1<br/>1<br/>1<br/>1<br/>1<br/>1<br/>2<br/>1<br/>1<br/>1<br/>1<br/>2<br/>1<br/>1<br/>1<br/>1<br/>2<br/>1<br/>1<br/>1<br/>1<br/>1<br/>1<br/>1<br/>2<br/>1<br/>1<br/>1<br/>1<br/>1<br/>1<br/>1<br/>1<br/>1<br/>1<br/>1<br/>1<br/>1</td><td>LDFC-9<br/>LDFC-10<br/>LDFC-11<br/>LDFC-12<br/>LDFC-13<br/>LDFC-13<br/>LDFC-15<br/>LDON0<br/>LDON1<br/>SG<br/>PWA-F-DSP<br/>WA-F-DSP<br/>SCN14<br/>SCN15<br/>SCN14<br/>SCN13<br/>SCN12<br/>SCN13<br/>SCN12<br/>SCN13<br/>SCN12<br/>SCN14<br/>SCN13<br/>SCN12<br/>SCN14<br/>SCN13<br/>SCN12<br/>SCN14<br/>SCN13<br/>SCN12<br/>SCN14<br/>SCN14<br/>SCN15<br/>SCN14<br/>SCN15<br/>SCN14<br/>SCN17<br/>SCN14<br/>SCN16<br/>SCN16<br/>SCN17<br/>SCN17</td><td>LED driver output-13<br/>LED driver output-15<br/>LED common driver signal-0<br/>LED common driver signal-1<br/>Signal ground<br/>(J426) &lt;-&gt; PWA-F-KEY (J429<br/>Name<br/>Button scanning signal-5<br/>Button scanning signal-7<br/>Button scanning signal-2<br/>Button scanning return signal-7<br/>Button scanning return signal-1<br/>Button scanning return signal-3<br/>Button scanning return signal-3<br/>Button scanning return signal-3<br/>Button scanning return signal-3<br/>Button scanning return signal-3<br/>Button scanning return signal-3<br/>Button scanning return signal-4<br/>Button scanning return signal-3<br/>Button scanning return signal-3<br/>Button scanning return signal-3<br/>Button scanning return signal-3<br/>Button scanning return signal-3<br/>Button scanning return signal-3<br/>Button scanning return signal-3<br/>Button scanning return signal-3<br/>Button scanning return signal-3<br/>Button scanning return signal-3<br/>Button scanning return signal-3<br/>Button scanning return signal-3<br/>Button scanning return signal-3<br/>Button scanning return signal-4<br/>Button scanning return signal-4<br/>Button scanning return signal-4<br/>Button scanning return signal-4<br/>Button scanning return signal-7<br/>Button scanning return signal-2<br/>Button scanning return signal-2<br/>Button scanning return signal-2<br/>Button scanning return signal-2<br/>Button scanning return signal-2<br/>Button scanning return signal-2<br/>Button scanning return signal-2<br/>Button scanning return signal-2<br/>Button scanning return signal signal ground<br/>Laser level control signal (reference<br/>Signal ground<br/>Laser shut down signal<br/>Signal ground<br/>Laser shut down signal<br/>Signal ground<br/>Laser shut down signal<br/>Signal ground<br/>Laser beam position detection signal<br/>Signal ground<br/>Laser beam position detection signal<br/>Figh-voltage to main charger grid<br/>Figh-voltage to transfer charger bia<br/>Signal ground<br/>High-voltage to transfer charger bia<br/>Signal signal signal charger grid<br/>High-voltage to transfer guide bias<br/>tion roller bias<br/>(CN213) &lt;-&gt; HVT-GEID<br/>Name<br/>High-voltage to transfer guide bias<br/>tion roller bias</td></th<>                                                                                                    |                                                                                                    | 1U2         SG           103         PAR           104         AD[15]           105         +3.3VA           106         AD[15]           107         AD[11]           108         SG           109         AD[9]           110         SG           111         C/BE(0)#           112         +3.3VA           113         AD[6]           114         AD[4]           115         SG           114         AD[2]           117         AD[0]           118         +3.3VA           119         +5.1VA           20         +5.1VA           210         +5.1VA           6         SG           7         NC           22         FULL-C           3         MONO-C           4         BW           5         +5.1VA           6         SG           7         NC           21         FWR-DN           3         -12VB           4         SG           5         +12VB           6         SG                                                                                                    | Signal ground<br>PCI address/data bus [9]<br>Signal ground<br>Command and byte enable-0<br>+3.3 V<br>PCI address/data bus [6]<br>PCI address/data bus [2]<br>PCI address/data bus [0]<br>+3.3 V<br>+5.1 V<br>(CN126) <-> COIN CONTROLLER (OP1<br>CARD (OPTION)<br>Name<br>Paper size signal<br>Full-color mode signal<br>Full-color mode signal<br>Full-color mode signal<br>Full-color mode signal<br>Black and white mode signal<br>Signal ground<br>Not connected<br>705) <-> PWA-F-SYS (CN122)<br>Power supply enable signal<br>AC main power down signal<br>-12 V<br>Signal ground<br>+12 V<br>Signal ground<br>+12 V<br>Signal ground<br>+13.3 V<br>+3.3 V<br>+3.3 V<br>+3.3 V<br>+3.3 V<br>+3.3 V<br>Signal ground<br>Signal ground<br>Power ground<br>Power ground<br>Power ground<br>Power ground<br>Power ground<br>Power ground<br>Power ground<br>Power ground<br>Power ground<br>Power ground<br>Power ground<br>Power ground<br>Signal ground<br>Signal                                                                                                    | Active                                                                                                    | 9<br>10<br>11<br>12<br>13<br>14<br>15<br>16<br>J426<br>Pin No<br>1<br>2<br>3<br>4<br>5<br>6<br>7<br>7<br>8<br>9<br>10<br>1<br>1<br>2<br>3<br>4<br>5<br>6<br>7<br>7<br>8<br>9<br>10<br>11<br>1<br>2<br>3<br>4<br>5<br>6<br>7<br>7<br>8<br>9<br>10<br>11<br>12<br>2<br>3<br>4<br>5<br>6<br>7<br>7<br>8<br>9<br>10<br>11<br>12<br>2<br>3<br>4<br>5<br>6<br>7<br>7<br>8<br>9<br>10<br>11<br>12<br>2<br>3<br>4<br>5<br>6<br>7<br>7<br>8<br>9<br>10<br>11<br>12<br>2<br>3<br>4<br>5<br>6<br>7<br>7<br>8<br>9<br>10<br>11<br>12<br>2<br>3<br>4<br>5<br>6<br>7<br>7<br>8<br>9<br>10<br>11<br>12<br>13<br>14<br>5<br>6<br>6<br>7<br>7<br>8<br>9<br>10<br>11<br>12<br>13<br>14<br>5<br>6<br>6<br>7<br>7<br>8<br>9<br>10<br>11<br>12<br>2<br>3<br>4<br>5<br>6<br>6<br>7<br>7<br>8<br>9<br>9<br>10<br>11<br>12<br>2<br>3<br>4<br>5<br>6<br>6<br>7<br>7<br>8<br>9<br>9<br>10<br>11<br>12<br>2<br>3<br>4<br>5<br>6<br>6<br>7<br>7<br>8<br>9<br>9<br>10<br>11<br>12<br>13<br>14<br>5<br>16<br>6<br>7<br>7<br>8<br>9<br>9<br>10<br>11<br>12<br>2<br>3<br>4<br>5<br>16<br>7<br>7<br>8<br>9<br>9<br>10<br>11<br>12<br>13<br>14<br>5<br>16<br>7<br>7<br>8<br>9<br>9<br>10<br>11<br>12<br>13<br>14<br>5<br>16<br>7<br>7<br>8<br>9<br>9<br>10<br>11<br>12<br>13<br>14<br>5<br>16<br>7<br>7<br>8<br>9<br>9<br>10<br>11<br>12<br>13<br>14<br>5<br>16<br>7<br>7<br>8<br>9<br>9<br>10<br>11<br>12<br>13<br>14<br>5<br>16<br>7<br>7<br>8<br>9<br>9<br>10<br>11<br>12<br>13<br>14<br>5<br>16<br>1<br>7<br>7<br>8<br>9<br>9<br>10<br>1<br>1<br>2<br>3<br>3<br>14<br>5<br>16<br>1<br>7<br>7<br>8<br>9<br>9<br>10<br>1<br>1<br>2<br>3<br>3<br>14<br>5<br>16<br>1<br>7<br>7<br>8<br>9<br>9<br>10<br>1<br>1<br>2<br>3<br>3<br>10<br>1<br>1<br>2<br>1<br>5<br>16<br>1<br>7<br>7<br>8<br>9<br>9<br>10<br>1<br>1<br>2<br>1<br>5<br>16<br>1<br>7<br>7<br>8<br>9<br>9<br>10<br>1<br>2<br>5<br>1<br>1<br>1<br>2<br>1<br>1<br>1<br>1<br>2<br>1<br>1<br>1<br>1<br>1<br>1<br>2<br>1<br>1<br>1<br>1<br>2<br>1<br>1<br>1<br>1<br>2<br>1<br>1<br>1<br>1<br>1<br>1<br>1<br>2<br>1<br>1<br>1<br>1<br>1<br>1<br>1<br>1<br>1<br>1<br>1<br>1<br>1                                                                                                    | LDFC-9<br>LDFC-10<br>LDFC-11<br>LDFC-12<br>LDFC-13<br>LDFC-13<br>LDFC-15<br>LDON0<br>LDON1<br>SG<br>PWA-F-DSP<br>WA-F-DSP<br>SCN14<br>SCN15<br>SCN14<br>SCN13<br>SCN12<br>SCN13<br>SCN12<br>SCN13<br>SCN12<br>SCN14<br>SCN13<br>SCN12<br>SCN14<br>SCN13<br>SCN12<br>SCN14<br>SCN13<br>SCN12<br>SCN14<br>SCN14<br>SCN15<br>SCN14<br>SCN15<br>SCN14<br>SCN17<br>SCN14<br>SCN16<br>SCN16<br>SCN17<br>SCN17                                                                                                    | LED driver output-13<br>LED driver output-15<br>LED common driver signal-0<br>LED common driver signal-1<br>Signal ground<br>(J426) <-> PWA-F-KEY (J429<br>Name<br>Button scanning signal-5<br>Button scanning signal-7<br>Button scanning signal-2<br>Button scanning return signal-7<br>Button scanning return signal-1<br>Button scanning return signal-3<br>Button scanning return signal-3<br>Button scanning return signal-3<br>Button scanning return signal-3<br>Button scanning return signal-3<br>Button scanning return signal-3<br>Button scanning return signal-4<br>Button scanning return signal-3<br>Button scanning return signal-3<br>Button scanning return signal-3<br>Button scanning return signal-3<br>Button scanning return signal-3<br>Button scanning return signal-3<br>Button scanning return signal-3<br>Button scanning return signal-3<br>Button scanning return signal-3<br>Button scanning return signal-3<br>Button scanning return signal-3<br>Button scanning return signal-3<br>Button scanning return signal-3<br>Button scanning return signal-4<br>Button scanning return signal-4<br>Button scanning return signal-4<br>Button scanning return signal-4<br>Button scanning return signal-7<br>Button scanning return signal-2<br>Button scanning return signal-2<br>Button scanning return signal-2<br>Button scanning return signal-2<br>Button scanning return signal-2<br>Button scanning return signal-2<br>Button scanning return signal-2<br>Button scanning return signal-2<br>Button scanning return signal signal ground<br>Laser level control signal (reference<br>Signal ground<br>Laser shut down signal<br>Signal ground<br>Laser shut down signal<br>Signal ground<br>Laser shut down signal<br>Signal ground<br>Laser beam position detection signal<br>Signal ground<br>Laser beam position detection signal<br>Figh-voltage to main charger grid<br>Figh-voltage to transfer charger bia<br>Signal ground<br>High-voltage to transfer charger bia<br>Signal signal signal charger grid<br>High-voltage to transfer guide bias<br>tion roller bias<br>(CN213) <-> HVT-GEID<br>Name<br>High-voltage to transfer guide bias<br>tion roller bias                                                                                                    |
| 14         PG         Power ground         -           15         +24VD1         +24 V (to main motor)         -           16         +24VD1         +24 V (to main motor)         -           16         +24VD1         +24 V (to main motor)         -           16         +24VD1         +24 V (to main motor)         -           16         +24VD1         +24 V (to main motor)         -           16         +24VD1         +24 V (to main motor)         -           17         SG         Signal ground         -           1         SG         Signal ground         -           1         SG         Signal ground         -           2         SG         Signal ground         -           3         +5.1VB         +5.1 V         -           4         +5.1VB         +5.1 V         -           5         +5.1VB         +5.1 V (to RADF)         -           7         SG         Signal ground         -           8         SG         Signal ground         -           9         +3.3VB         +3.3 V         -           10         +3.3VB         +3.3 V         -           11 </td <td>14         PG         Power ground         -           15         +24VD1         +24 V (to main motor)         -           16         +24VD1         +24 V (to main motor)         -           16         +24VD1         +24 V (to main motor)         -           16         +24VD1         +24 V (to main motor)         -           16         +24VD1         +24 V (to main motor)         -           16         +24VD1         +24 V (to main motor)         -           17         SG         Signal ground         -           1         SG         Signal ground         -           2         SG         Signal ground         -           3         +5.1VB         +5.1 V         -           2         FDMA         ADU motor drive signal-A           3         +5.1VB         +5.1 V (to RADF)         -           6         +5.1VB         +5.1 V (to RADF)         -           7         SG         Signal ground         -           10         +3.3VB         +3.3 V         -           10         +3.3VB         +3.3 V         -           11         SG         Signal ground         -           <t< td=""><td>Image         Image         <th< td=""><td>1U2         SG           103         PAR           104         AD[15]           105         +3.3VA           106         AD[13]           107         AD[11]           108         SG           109         AD[9]           110         SG           111         C/BE(0)#           112         +3.3VA           113         AD[6]           114         AD[14]           115         SG           118         +3.3VA           118         +3.3VA           119         +5.1VA           120         +5.1VA           121         FULL-C           3         MONO-C           4         B/W           5         +5.1VA           6         SG           7         NC           COPY KEY           Pin No         Symbol           1         L/S           2         FULL-C           3         MONO-C           4         B/W           5         +5.1VA           6         SG           7         NC</td><td>Signal ground<br/>PCI address/data bus [9]<br/>Signal ground<br/>Command and byte enable-0<br/>+3.3 V<br/>PCI address/data bus [6]<br/>PCI address/data bus [2]<br/>PCI address/data bus [0]<br/>+3.3 V<br/>+5.1 V<br/>(CN126) &lt;-&gt; COIN CONTROLLER (OP1<br/>CARD (OPTION)<br/>Paper size signal<br/>Full-color mode signal<br/>Full-color mode signal<br/>Hult-color mode signal<br/>Hult-color mode signal<br/>Black and white mode signal<br/>Black and white mode signal<br/>Mono-color mode signal<br/>Mono-color mode signal<br/>Mono-color mode signal<br/>Mono-color mode signal<br/>Mono-color mode signal<br/>Full-color signal ground<br/>Not connected<br/>705) &lt;-&gt; PWA-F-SYS (CN122)<br/>Name<br/>Power supply enable signal<br/>AC main power down signal<br/>-12 V<br/>Signal ground<br/>+12 V<br/>Signal ground<br/>142 V<br/>Signal ground<br/>153 V<br/>143.3 V<br/>143.3 V<br/>145.1 V<br/>145.1 V<br/>14</td><td>Active  Active  Active Active Activ</td><td>9<br/>10<br/>11<br/>12<br/>13<br/>14<br/>15<br/>16<br/>14<br/>15<br/>16<br/>12<br/>2<br/>3<br/>4<br/>5<br/>6<br/>7<br/>8<br/>9<br/>10<br/>11<br/>2<br/>3<br/>4<br/>5<br/>6<br/>7<br/>8<br/>9<br/>10<br/>11<br/>2<br/>3<br/>4<br/>5<br/>6<br/>7<br/>8<br/>9<br/>10<br/>11<br/>2<br/>3<br/>4<br/>5<br/>6<br/>7<br/>8<br/>9<br/>10<br/>11<br/>2<br/>3<br/>4<br/>5<br/>6<br/>7<br/>8<br/>9<br/>10<br/>11<br/>2<br/>3<br/>4<br/>5<br/>6<br/>7<br/>8<br/>9<br/>10<br/>11<br/>2<br/>3<br/>4<br/>5<br/>6<br/>7<br/>8<br/>9<br/>10<br/>11<br/>12<br/>13<br/>14<br/>5<br/>6<br/>7<br/>8<br/>9<br/>10<br/>11<br/>12<br/>13<br/>14<br/>5<br/>6<br/>7<br/>8<br/>9<br/>10<br/>11<br/>12<br/>13<br/>14<br/>5<br/>6<br/>7<br/>8<br/>9<br/>10<br/>11<br/>12<br/>13<br/>14<br/>5<br/>6<br/>7<br/>7<br/>8<br/>9<br/>10<br/>11<br/>12<br/>13<br/>14<br/>5<br/>6<br/>7<br/>7<br/>8<br/>9<br/>10<br/>11<br/>12<br/>13<br/>14<br/>5<br/>6<br/>7<br/>7<br/>8<br/>9<br/>10<br/>11<br/>12<br/>13<br/>14<br/>5<br/>6<br/>7<br/>7<br/>8<br/>9<br/>10<br/>11<br/>12<br/>13<br/>14<br/>5<br/>6<br/>7<br/>7<br/>8<br/>9<br/>10<br/>11<br/>12<br/>13<br/>14<br/>15<br/>16<br/>7<br/>7<br/>8<br/>9<br/>10<br/>11<br/>12<br/>13<br/>14<br/>5<br/>6<br/>7<br/>7<br/>8<br/>9<br/>10<br/>11<br/>12<br/>13<br/>14<br/>15<br/>16<br/>7<br/>7<br/>8<br/>9<br/>10<br/>11<br/>12<br/>13<br/>14<br/>15<br/>16<br/>7<br/>7<br/>8<br/>9<br/>10<br/>11<br/>12<br/>13<br/>14<br/>15<br/>16<br/>7<br/>7<br/>8<br/>9<br/>10<br/>11<br/>12<br/>13<br/>14<br/>15<br/>16<br/>7<br/>7<br/>8<br/>9<br/>10<br/>11<br/>12<br/>13<br/>14<br/>15<br/>16<br/>7<br/>7<br/>8<br/>9<br/>10<br/>11<br/>12<br/>13<br/>14<br/>15<br/>16<br/>7<br/>7<br/>8<br/>9<br/>10<br/>11<br/>12<br/>13<br/>14<br/>15<br/>16<br/>7<br/>7<br/>8<br/>9<br/>10<br/>11<br/>12<br/>12<br/>13<br/>14<br/>15<br/>16<br/>7<br/>7<br/>8<br/>9<br/>10<br/>11<br/>12<br/>12<br/>13<br/>14<br/>15<br/>16<br/>7<br/>7<br/>7<br/>8<br/>9<br/>10<br/>11<br/>12<br/>12<br/>17<br/>7<br/>7<br/>8<br/>9<br/>10<br/>11<br/>12<br/>12<br/>17<br/>7<br/>7<br/>8<br/>9<br/>10<br/>11<br/>12<br/>12<br/>17<br/>7<br/>8<br/>7<br/>7<br/>7<br/>8<br/>9<br/>10<br/>11<br/>12<br/>12<br/>17<br/>7<br/>7<br/>8<br/>7<br/>7<br/>8<br/>8<br/>9<br/>10<br/>11<br/>12<br/>12<br/>17<br/>7<br/>7<br/>8<br/>7<br/>7<br/>7<br/>8<br/>7<br/>7<br/>7<br/>7<br/>7<br/>7<br/>8<br/>7<br/>7<br/>7<br/>7<br/>7<br/>7<br/>7<br/>7<br/>7<br/>7<br/>7<br/>7<br/>7</td><td>LDFC-9<br/>LDFC-10<br/>LDFC-11<br/>LDFC-12<br/>LDFC-13<br/>LDFC-13<br/>LDFC-13<br/>LDFC-15<br/>LDON0<br/>LDFC-15<br/>LDON0<br/>LDFC-17<br/>LDFC-13<br/>CON1<br/>SG<br/>PWA-F-DSP<br/>WA-F-DSP<br/>SCN14<br/>SCN13<br/>SCN14<br/>SCN13<br/>SCN12<br/>SCN14<br/>SCN13<br/>SCN12<br/>SCN14<br/>SCN13<br/>SCN12<br/>SCN14<br/>SCN13<br/>SCN12<br/>SCN14<br/>SCN13<br/>SCN12<br/>SCN14<br/>SCN13<br/>SCN12<br/>SCN14<br/>SCN13<br/>SCN14<br/>SCN13<br/>SCN12<br/>SCN14<br/>SCN14<br/>SCN13<br/>SCN14<br/>SCN13<br/>SCN12<br/>SCN14<br/>SCN13<br/>SCN12<br/>SCN14<br/>SCN13<br/>SCN14<br/>SCN13<br/>SCN14<br/>SCN13<br/>SCN12<br/>SCN14<br/>SCN13<br/>SCN14<br/>SCN13<br/>SCN14<br/>SCN14<br/>SCN13<br/>SCN14<br/>SCN14</td><td>LED driver output-13<br/>LED driver output-15<br/>LED common driver signal-0<br/>LED common driver signal-0<br/>LED common driver signal-1<br/>Signal ground<br/>(J426) &lt;-&gt; PWA-F-KEY (J429<br/>Name<br/>Button scanning signal-3<br/>Button scanning signal-3<br/>Button scanning signal-2<br/>Button scanning return signal-1<br/>Button scanning return signal-3<br/>Button scanning return signal-3<br/>Button scanning return signal-3<br/>Button scanning return signal-3<br/>Button scanning return signal-3<br/>Button scanning return signal-3<br/>Button scanning return signal-3<br/>Button scanning return signal-4<br/>Button scanning return signal-3<br/>Button scanning return signal-3<br/>Button scanning return signal-3<br/>Button scanning return signal-3<br/>Button scanning return signal-3<br/>Button scanning return signal-4<br/>Button scanning return signal-4<br/>Button scanning return signal-4<br/>Button scanning return signal-4<br/>Button scanning return signal-4<br/>Button scanning return signal-4<br/>Button scanning return signal-4<br/>Button scanning return signal-4<br/>Button scanning return signal-4<br/>Button scanning return signal-4<br/>Button scanning return signal-4<br/>Button scanning return signal-4<br/>Button scanning return signal-7<br/>Button scanning return signal-7<br/>Button scanning return signal-7<br/>Button scanning return signal-7<br/>Button scanning return signal-7<br/>Not used<br/>Not used<br/>Not connected<br/>Shield<br/>Shield<br/>Shield<br/>Signal ground<br/>Laser image data (differential signal<br/>Laser image data (differential signal<br/>Laser image data (differential signal<br/>Laser image data (differential signal<br/>Signal ground<br/>Laser image data (differential signal<br/>Laser image data (differential signal<br/>Signal ground<br/>Laser image data (differential signal<br/>Signal ground<br/>Laser beam position detection signal<br/>Signal ground<br/>Laser beam position detection signal<br/>CN207) &lt;-&gt; PWA-F-SNS (CN<br/>Name<br/>High-voltage to transfer charger bia<br/>T1) &lt;-&gt; HVT-MAIN<br/>Name<br/>High-voltage to transfer charger bia<br/>Signal ground<br/>CN213) &lt;-&gt; HVT-GB/RGT-ROL<br/>High-voltage to transfer guide bias<br/>tion roller bias<br/>CN213) &lt;-&gt; ADU-TRL-SNR<br/>Signal ground</td></th<></td></t<></td> | 14         PG         Power ground         -           15         +24VD1         +24 V (to main motor)         -           16         +24VD1         +24 V (to main motor)         -           16         +24VD1         +24 V (to main motor)         -           16         +24VD1         +24 V (to main motor)         -           16         +24VD1         +24 V (to main motor)         -           16         +24VD1         +24 V (to main motor)         -           17         SG         Signal ground         -           1         SG         Signal ground         -           2         SG         Signal ground         -           3         +5.1VB         +5.1 V         -           2         FDMA         ADU motor drive signal-A           3         +5.1VB         +5.1 V (to RADF)         -           6         +5.1VB         +5.1 V (to RADF)         -           7         SG         Signal ground         -           10         +3.3VB         +3.3 V         -           10         +3.3VB         +3.3 V         -           11         SG         Signal ground         - <t< td=""><td>Image         Image         <th< td=""><td>1U2         SG           103         PAR           104         AD[15]           105         +3.3VA           106         AD[13]           107         AD[11]           108         SG           109         AD[9]           110         SG           111         C/BE(0)#           112         +3.3VA           113         AD[6]           114         AD[14]           115         SG           118         +3.3VA           118         +3.3VA           119         +5.1VA           120         +5.1VA           121         FULL-C           3         MONO-C           4         B/W           5         +5.1VA           6         SG           7         NC           COPY KEY           Pin No         Symbol           1         L/S           2         FULL-C           3         MONO-C           4         B/W           5         +5.1VA           6         SG           7         NC</td><td>Signal ground<br/>PCI address/data bus [9]<br/>Signal ground<br/>Command and byte enable-0<br/>+3.3 V<br/>PCI address/data bus [6]<br/>PCI address/data bus [2]<br/>PCI address/data bus [0]<br/>+3.3 V<br/>+5.1 V<br/>(CN126) &lt;-&gt; COIN CONTROLLER (OP1<br/>CARD (OPTION)<br/>Paper size signal<br/>Full-color mode signal<br/>Full-color mode signal<br/>Hult-color mode signal<br/>Hult-color mode signal<br/>Black and white mode signal<br/>Black and white mode signal<br/>Mono-color mode signal<br/>Mono-color mode signal<br/>Mono-color mode signal<br/>Mono-color mode signal<br/>Mono-color mode signal<br/>Full-color signal ground<br/>Not connected<br/>705) &lt;-&gt; PWA-F-SYS (CN122)<br/>Name<br/>Power supply enable signal<br/>AC main power down signal<br/>-12 V<br/>Signal ground<br/>+12 V<br/>Signal ground<br/>142 V<br/>Signal ground<br/>153 V<br/>143.3 V<br/>143.3 V<br/>145.1 V<br/>145.1 V<br/>14</td><td>Active  Active  Active Active Activ</td><td>9<br/>10<br/>11<br/>12<br/>13<br/>14<br/>15<br/>16<br/>14<br/>15<br/>16<br/>12<br/>2<br/>3<br/>4<br/>5<br/>6<br/>7<br/>8<br/>9<br/>10<br/>11<br/>2<br/>3<br/>4<br/>5<br/>6<br/>7<br/>8<br/>9<br/>10<br/>11<br/>2<br/>3<br/>4<br/>5<br/>6<br/>7<br/>8<br/>9<br/>10<br/>11<br/>2<br/>3<br/>4<br/>5<br/>6<br/>7<br/>8<br/>9<br/>10<br/>11<br/>2<br/>3<br/>4<br/>5<br/>6<br/>7<br/>8<br/>9<br/>10<br/>11<br/>2<br/>3<br/>4<br/>5<br/>6<br/>7<br/>8<br/>9<br/>10<br/>11<br/>2<br/>3<br/>4<br/>5<br/>6<br/>7<br/>8<br/>9<br/>10<br/>11<br/>12<br/>13<br/>14<br/>5<br/>6<br/>7<br/>8<br/>9<br/>10<br/>11<br/>12<br/>13<br/>14<br/>5<br/>6<br/>7<br/>8<br/>9<br/>10<br/>11<br/>12<br/>13<br/>14<br/>5<br/>6<br/>7<br/>8<br/>9<br/>10<br/>11<br/>12<br/>13<br/>14<br/>5<br/>6<br/>7<br/>7<br/>8<br/>9<br/>10<br/>11<br/>12<br/>13<br/>14<br/>5<br/>6<br/>7<br/>7<br/>8<br/>9<br/>10<br/>11<br/>12<br/>13<br/>14<br/>5<br/>6<br/>7<br/>7<br/>8<br/>9<br/>10<br/>11<br/>12<br/>13<br/>14<br/>5<br/>6<br/>7<br/>7<br/>8<br/>9<br/>10<br/>11<br/>12<br/>13<br/>14<br/>5<br/>6<br/>7<br/>7<br/>8<br/>9<br/>10<br/>11<br/>12<br/>13<br/>14<br/>15<br/>16<br/>7<br/>7<br/>8<br/>9<br/>10<br/>11<br/>12<br/>13<br/>14<br/>5<br/>6<br/>7<br/>7<br/>8<br/>9<br/>10<br/>11<br/>12<br/>13<br/>14<br/>15<br/>16<br/>7<br/>7<br/>8<br/>9<br/>10<br/>11<br/>12<br/>13<br/>14<br/>15<br/>16<br/>7<br/>7<br/>8<br/>9<br/>10<br/>11<br/>12<br/>13<br/>14<br/>15<br/>16<br/>7<br/>7<br/>8<br/>9<br/>10<br/>11<br/>12<br/>13<br/>14<br/>15<br/>16<br/>7<br/>7<br/>8<br/>9<br/>10<br/>11<br/>12<br/>13<br/>14<br/>15<br/>16<br/>7<br/>7<br/>8<br/>9<br/>10<br/>11<br/>12<br/>13<br/>14<br/>15<br/>16<br/>7<br/>7<br/>8<br/>9<br/>10<br/>11<br/>12<br/>13<br/>14<br/>15<br/>16<br/>7<br/>7<br/>8<br/>9<br/>10<br/>11<br/>12<br/>12<br/>13<br/>14<br/>15<br/>16<br/>7<br/>7<br/>8<br/>9<br/>10<br/>11<br/>12<br/>12<br/>13<br/>14<br/>15<br/>16<br/>7<br/>7<br/>7<br/>8<br/>9<br/>10<br/>11<br/>12<br/>12<br/>17<br/>7<br/>7<br/>8<br/>9<br/>10<br/>11<br/>12<br/>12<br/>17<br/>7<br/>7<br/>8<br/>9<br/>10<br/>11<br/>12<br/>12<br/>17<br/>7<br/>8<br/>7<br/>7<br/>7<br/>8<br/>9<br/>10<br/>11<br/>12<br/>12<br/>17<br/>7<br/>7<br/>8<br/>7<br/>7<br/>8<br/>8<br/>9<br/>10<br/>11<br/>12<br/>12<br/>17<br/>7<br/>7<br/>8<br/>7<br/>7<br/>7<br/>8<br/>7<br/>7<br/>7<br/>7<br/>7<br/>7<br/>8<br/>7<br/>7<br/>7<br/>7<br/>7<br/>7<br/>7<br/>7<br/>7<br/>7<br/>7<br/>7<br/>7</td><td>LDFC-9<br/>LDFC-10<br/>LDFC-11<br/>LDFC-12<br/>LDFC-13<br/>LDFC-13<br/>LDFC-13<br/>LDFC-15<br/>LDON0<br/>LDFC-15<br/>LDON0<br/>LDFC-17<br/>LDFC-13<br/>CON1<br/>SG<br/>PWA-F-DSP<br/>WA-F-DSP<br/>SCN14<br/>SCN13<br/>SCN14<br/>SCN13<br/>SCN12<br/>SCN14<br/>SCN13<br/>SCN12<br/>SCN14<br/>SCN13<br/>SCN12<br/>SCN14<br/>SCN13<br/>SCN12<br/>SCN14<br/>SCN13<br/>SCN12<br/>SCN14<br/>SCN13<br/>SCN12<br/>SCN14<br/>SCN13<br/>SCN14<br/>SCN13<br/>SCN12<br/>SCN14<br/>SCN14<br/>SCN13<br/>SCN14<br/>SCN13<br/>SCN12<br/>SCN14<br/>SCN13<br/>SCN12<br/>SCN14<br/>SCN13<br/>SCN14<br/>SCN13<br/>SCN14<br/>SCN13<br/>SCN12<br/>SCN14<br/>SCN13<br/>SCN14<br/>SCN13<br/>SCN14<br/>SCN14<br/>SCN13<br/>SCN14<br/>SCN14</td><td>LED driver output-13<br/>LED driver output-15<br/>LED common driver signal-0<br/>LED common driver signal-0<br/>LED common driver signal-1<br/>Signal ground<br/>(J426) &lt;-&gt; PWA-F-KEY (J429<br/>Name<br/>Button scanning signal-3<br/>Button scanning signal-3<br/>Button scanning signal-2<br/>Button scanning return signal-1<br/>Button scanning return signal-3<br/>Button scanning return signal-3<br/>Button scanning return signal-3<br/>Button scanning return signal-3<br/>Button scanning return signal-3<br/>Button scanning return signal-3<br/>Button scanning return signal-3<br/>Button scanning return signal-4<br/>Button scanning return signal-3<br/>Button scanning return signal-3<br/>Button scanning return signal-3<br/>Button scanning return signal-3<br/>Button scanning return signal-3<br/>Button scanning return signal-4<br/>Button scanning return signal-4<br/>Button scanning return signal-4<br/>Button scanning return signal-4<br/>Button scanning return signal-4<br/>Button scanning return signal-4<br/>Button scanning return signal-4<br/>Button scanning return signal-4<br/>Button scanning return signal-4<br/>Button scanning return signal-4<br/>Button scanning return signal-4<br/>Button scanning return signal-4<br/>Button scanning return signal-7<br/>Button scanning return signal-7<br/>Button scanning return signal-7<br/>Button scanning return signal-7<br/>Button scanning return signal-7<br/>Not used<br/>Not used<br/>Not connected<br/>Shield<br/>Shield<br/>Shield<br/>Signal ground<br/>Laser image data (differential signal<br/>Laser image data (differential signal<br/>Laser image data (differential signal<br/>Laser image data (differential signal<br/>Signal ground<br/>Laser image data (differential signal<br/>Laser image data (differential signal<br/>Signal ground<br/>Laser image data (differential signal<br/>Signal ground<br/>Laser beam position detection signal<br/>Signal ground<br/>Laser beam position detection signal<br/>CN207) &lt;-&gt; PWA-F-SNS (CN<br/>Name<br/>High-voltage to transfer charger bia<br/>T1) &lt;-&gt; HVT-MAIN<br/>Name<br/>High-voltage to transfer charger bia<br/>Signal ground<br/>CN213) &lt;-&gt; HVT-GB/RGT-ROL<br/>High-voltage to transfer guide bias<br/>tion roller bias<br/>CN213) &lt;-&gt; ADU-TRL-SNR<br/>Signal ground</td></th<></td></t<>                                                                                                    | Image         Image         Image <th< td=""><td>1U2         SG           103         PAR           104         AD[15]           105         +3.3VA           106         AD[13]           107         AD[11]           108         SG           109         AD[9]           110         SG           111         C/BE(0)#           112         +3.3VA           113         AD[6]           114         AD[14]           115         SG           118         +3.3VA           118         +3.3VA           119         +5.1VA           120         +5.1VA           121         FULL-C           3         MONO-C           4         B/W           5         +5.1VA           6         SG           7         NC           COPY KEY           Pin No         Symbol           1         L/S           2         FULL-C           3         MONO-C           4         B/W           5         +5.1VA           6         SG           7         NC</td><td>Signal ground<br/>PCI address/data bus [9]<br/>Signal ground<br/>Command and byte enable-0<br/>+3.3 V<br/>PCI address/data bus [6]<br/>PCI address/data bus [2]<br/>PCI address/data bus [0]<br/>+3.3 V<br/>+5.1 V<br/>(CN126) &lt;-&gt; COIN CONTROLLER (OP1<br/>CARD (OPTION)<br/>Paper size signal<br/>Full-color mode signal<br/>Full-color mode signal<br/>Hult-color mode signal<br/>Hult-color mode signal<br/>Black and white mode signal<br/>Black and white mode signal<br/>Mono-color mode signal<br/>Mono-color mode signal<br/>Mono-color mode signal<br/>Mono-color mode signal<br/>Mono-color mode signal<br/>Full-color signal ground<br/>Not connected<br/>705) &lt;-&gt; PWA-F-SYS (CN122)<br/>Name<br/>Power supply enable signal<br/>AC main power down signal<br/>-12 V<br/>Signal ground<br/>+12 V<br/>Signal ground<br/>142 V<br/>Signal ground<br/>153 V<br/>143.3 V<br/>143.3 V<br/>145.1 V<br/>145.1 V<br/>14</td><td>Active  Active  Active Active Activ</td><td>9<br/>10<br/>11<br/>12<br/>13<br/>14<br/>15<br/>16<br/>14<br/>15<br/>16<br/>12<br/>2<br/>3<br/>4<br/>5<br/>6<br/>7<br/>8<br/>9<br/>10<br/>11<br/>2<br/>3<br/>4<br/>5<br/>6<br/>7<br/>8<br/>9<br/>10<br/>11<br/>2<br/>3<br/>4<br/>5<br/>6<br/>7<br/>8<br/>9<br/>10<br/>11<br/>2<br/>3<br/>4<br/>5<br/>6<br/>7<br/>8<br/>9<br/>10<br/>11<br/>2<br/>3<br/>4<br/>5<br/>6<br/>7<br/>8<br/>9<br/>10<br/>11<br/>2<br/>3<br/>4<br/>5<br/>6<br/>7<br/>8<br/>9<br/>10<br/>11<br/>2<br/>3<br/>4<br/>5<br/>6<br/>7<br/>8<br/>9<br/>10<br/>11<br/>12<br/>13<br/>14<br/>5<br/>6<br/>7<br/>8<br/>9<br/>10<br/>11<br/>12<br/>13<br/>14<br/>5<br/>6<br/>7<br/>8<br/>9<br/>10<br/>11<br/>12<br/>13<br/>14<br/>5<br/>6<br/>7<br/>8<br/>9<br/>10<br/>11<br/>12<br/>13<br/>14<br/>5<br/>6<br/>7<br/>7<br/>8<br/>9<br/>10<br/>11<br/>12<br/>13<br/>14<br/>5<br/>6<br/>7<br/>7<br/>8<br/>9<br/>10<br/>11<br/>12<br/>13<br/>14<br/>5<br/>6<br/>7<br/>7<br/>8<br/>9<br/>10<br/>11<br/>12<br/>13<br/>14<br/>5<br/>6<br/>7<br/>7<br/>8<br/>9<br/>10<br/>11<br/>12<br/>13<br/>14<br/>5<br/>6<br/>7<br/>7<br/>8<br/>9<br/>10<br/>11<br/>12<br/>13<br/>14<br/>15<br/>16<br/>7<br/>7<br/>8<br/>9<br/>10<br/>11<br/>12<br/>13<br/>14<br/>5<br/>6<br/>7<br/>7<br/>8<br/>9<br/>10<br/>11<br/>12<br/>13<br/>14<br/>15<br/>16<br/>7<br/>7<br/>8<br/>9<br/>10<br/>11<br/>12<br/>13<br/>14<br/>15<br/>16<br/>7<br/>7<br/>8<br/>9<br/>10<br/>11<br/>12<br/>13<br/>14<br/>15<br/>16<br/>7<br/>7<br/>8<br/>9<br/>10<br/>11<br/>12<br/>13<br/>14<br/>15<br/>16<br/>7<br/>7<br/>8<br/>9<br/>10<br/>11<br/>12<br/>13<br/>14<br/>15<br/>16<br/>7<br/>7<br/>8<br/>9<br/>10<br/>11<br/>12<br/>13<br/>14<br/>15<br/>16<br/>7<br/>7<br/>8<br/>9<br/>10<br/>11<br/>12<br/>13<br/>14<br/>15<br/>16<br/>7<br/>7<br/>8<br/>9<br/>10<br/>11<br/>12<br/>12<br/>13<br/>14<br/>15<br/>16<br/>7<br/>7<br/>8<br/>9<br/>10<br/>11<br/>12<br/>12<br/>13<br/>14<br/>15<br/>16<br/>7<br/>7<br/>7<br/>8<br/>9<br/>10<br/>11<br/>12<br/>12<br/>17<br/>7<br/>7<br/>8<br/>9<br/>10<br/>11<br/>12<br/>12<br/>17<br/>7<br/>7<br/>8<br/>9<br/>10<br/>11<br/>12<br/>12<br/>17<br/>7<br/>8<br/>7<br/>7<br/>7<br/>8<br/>9<br/>10<br/>11<br/>12<br/>12<br/>17<br/>7<br/>7<br/>8<br/>7<br/>7<br/>8<br/>8<br/>9<br/>10<br/>11<br/>12<br/>12<br/>17<br/>7<br/>7<br/>8<br/>7<br/>7<br/>7<br/>8<br/>7<br/>7<br/>7<br/>7<br/>7<br/>7<br/>8<br/>7<br/>7<br/>7<br/>7<br/>7<br/>7<br/>7<br/>7<br/>7<br/>7<br/>7<br/>7<br/>7</td><td>LDFC-9<br/>LDFC-10<br/>LDFC-11<br/>LDFC-12<br/>LDFC-13<br/>LDFC-13<br/>LDFC-13<br/>LDFC-15<br/>LDON0<br/>LDFC-15<br/>LDON0<br/>LDFC-17<br/>LDFC-13<br/>CON1<br/>SG<br/>PWA-F-DSP<br/>WA-F-DSP<br/>SCN14<br/>SCN13<br/>SCN14<br/>SCN13<br/>SCN12<br/>SCN14<br/>SCN13<br/>SCN12<br/>SCN14<br/>SCN13<br/>SCN12<br/>SCN14<br/>SCN13<br/>SCN12<br/>SCN14<br/>SCN13<br/>SCN12<br/>SCN14<br/>SCN13<br/>SCN12<br/>SCN14<br/>SCN13<br/>SCN14<br/>SCN13<br/>SCN12<br/>SCN14<br/>SCN14<br/>SCN13<br/>SCN14<br/>SCN13<br/>SCN12<br/>SCN14<br/>SCN13<br/>SCN12<br/>SCN14<br/>SCN13<br/>SCN14<br/>SCN13<br/>SCN14<br/>SCN13<br/>SCN12<br/>SCN14<br/>SCN13<br/>SCN14<br/>SCN13<br/>SCN14<br/>SCN14<br/>SCN13<br/>SCN14<br/>SCN14</td><td>LED driver output-13<br/>LED driver output-15<br/>LED common driver signal-0<br/>LED common driver signal-0<br/>LED common driver signal-1<br/>Signal ground<br/>(J426) &lt;-&gt; PWA-F-KEY (J429<br/>Name<br/>Button scanning signal-3<br/>Button scanning signal-3<br/>Button scanning signal-2<br/>Button scanning return signal-1<br/>Button scanning return signal-3<br/>Button scanning return signal-3<br/>Button scanning return signal-3<br/>Button scanning return signal-3<br/>Button scanning return signal-3<br/>Button scanning return signal-3<br/>Button scanning return signal-3<br/>Button scanning return signal-4<br/>Button scanning return signal-3<br/>Button scanning return signal-3<br/>Button scanning return signal-3<br/>Button scanning return signal-3<br/>Button scanning return signal-3<br/>Button scanning return signal-4<br/>Button scanning return signal-4<br/>Button scanning return signal-4<br/>Button scanning return signal-4<br/>Button scanning return signal-4<br/>Button scanning return signal-4<br/>Button scanning return signal-4<br/>Button scanning return signal-4<br/>Button scanning return signal-4<br/>Button scanning return signal-4<br/>Button scanning return signal-4<br/>Button scanning return signal-4<br/>Button scanning return signal-7<br/>Button scanning return signal-7<br/>Button scanning return signal-7<br/>Button scanning return signal-7<br/>Button scanning return signal-7<br/>Not used<br/>Not used<br/>Not connected<br/>Shield<br/>Shield<br/>Shield<br/>Signal ground<br/>Laser image data (differential signal<br/>Laser image data (differential signal<br/>Laser image data (differential signal<br/>Laser image data (differential signal<br/>Signal ground<br/>Laser image data (differential signal<br/>Laser image data (differential signal<br/>Signal ground<br/>Laser image data (differential signal<br/>Signal ground<br/>Laser beam position detection signal<br/>Signal ground<br/>Laser beam position detection signal<br/>CN207) &lt;-&gt; PWA-F-SNS (CN<br/>Name<br/>High-voltage to transfer charger bia<br/>T1) &lt;-&gt; HVT-MAIN<br/>Name<br/>High-voltage to transfer charger bia<br/>Signal ground<br/>CN213) &lt;-&gt; HVT-GB/RGT-ROL<br/>High-voltage to transfer guide bias<br/>tion roller bias<br/>CN213) &lt;-&gt; ADU-TRL-SNR<br/>Signal ground</td></th<>                                                                                                    | 1U2         SG           103         PAR           104         AD[15]           105         +3.3VA           106         AD[13]           107         AD[11]           108         SG           109         AD[9]           110         SG           111         C/BE(0)#           112         +3.3VA           113         AD[6]           114         AD[14]           115         SG           118         +3.3VA           118         +3.3VA           119         +5.1VA           120         +5.1VA           121         FULL-C           3         MONO-C           4         B/W           5         +5.1VA           6         SG           7         NC           COPY KEY           Pin No         Symbol           1         L/S           2         FULL-C           3         MONO-C           4         B/W           5         +5.1VA           6         SG           7         NC                                                                                                    | Signal ground<br>PCI address/data bus [9]<br>Signal ground<br>Command and byte enable-0<br>+3.3 V<br>PCI address/data bus [6]<br>PCI address/data bus [2]<br>PCI address/data bus [0]<br>+3.3 V<br>+5.1 V<br>(CN126) <-> COIN CONTROLLER (OP1<br>CARD (OPTION)<br>Paper size signal<br>Full-color mode signal<br>Full-color mode signal<br>Hult-color mode signal<br>Hult-color mode signal<br>Black and white mode signal<br>Black and white mode signal<br>Mono-color mode signal<br>Mono-color mode signal<br>Mono-color mode signal<br>Mono-color mode signal<br>Mono-color mode signal<br>Full-color signal ground<br>Not connected<br>705) <-> PWA-F-SYS (CN122)<br>Name<br>Power supply enable signal<br>AC main power down signal<br>-12 V<br>Signal ground<br>+12 V<br>Signal ground<br>142 V<br>Signal ground<br>153 V<br>143.3 V<br>143.3 V<br>145.1 V<br>145.1 V<br>14                                                                                                    | Active  Active Active Active Activ | 9<br>10<br>11<br>12<br>13<br>14<br>15<br>16<br>14<br>15<br>16<br>12<br>2<br>3<br>4<br>5<br>6<br>7<br>8<br>9<br>10<br>11<br>2<br>3<br>4<br>5<br>6<br>7<br>8<br>9<br>10<br>11<br>2<br>3<br>4<br>5<br>6<br>7<br>8<br>9<br>10<br>11<br>2<br>3<br>4<br>5<br>6<br>7<br>8<br>9<br>10<br>11<br>2<br>3<br>4<br>5<br>6<br>7<br>8<br>9<br>10<br>11<br>2<br>3<br>4<br>5<br>6<br>7<br>8<br>9<br>10<br>11<br>2<br>3<br>4<br>5<br>6<br>7<br>8<br>9<br>10<br>11<br>12<br>13<br>14<br>5<br>6<br>7<br>8<br>9<br>10<br>11<br>12<br>13<br>14<br>5<br>6<br>7<br>8<br>9<br>10<br>11<br>12<br>13<br>14<br>5<br>6<br>7<br>8<br>9<br>10<br>11<br>12<br>13<br>14<br>5<br>6<br>7<br>7<br>8<br>9<br>10<br>11<br>12<br>13<br>14<br>5<br>6<br>7<br>7<br>8<br>9<br>10<br>11<br>12<br>13<br>14<br>5<br>6<br>7<br>7<br>8<br>9<br>10<br>11<br>12<br>13<br>14<br>5<br>6<br>7<br>7<br>8<br>9<br>10<br>11<br>12<br>13<br>14<br>5<br>6<br>7<br>7<br>8<br>9<br>10<br>11<br>12<br>13<br>14<br>15<br>16<br>7<br>7<br>8<br>9<br>10<br>11<br>12<br>13<br>14<br>5<br>6<br>7<br>7<br>8<br>9<br>10<br>11<br>12<br>13<br>14<br>15<br>16<br>7<br>7<br>8<br>9<br>10<br>11<br>12<br>13<br>14<br>15<br>16<br>7<br>7<br>8<br>9<br>10<br>11<br>12<br>13<br>14<br>15<br>16<br>7<br>7<br>8<br>9<br>10<br>11<br>12<br>13<br>14<br>15<br>16<br>7<br>7<br>8<br>9<br>10<br>11<br>12<br>13<br>14<br>15<br>16<br>7<br>7<br>8<br>9<br>10<br>11<br>12<br>13<br>14<br>15<br>16<br>7<br>7<br>8<br>9<br>10<br>11<br>12<br>13<br>14<br>15<br>16<br>7<br>7<br>8<br>9<br>10<br>11<br>12<br>12<br>13<br>14<br>15<br>16<br>7<br>7<br>8<br>9<br>10<br>11<br>12<br>12<br>13<br>14<br>15<br>16<br>7<br>7<br>7<br>8<br>9<br>10<br>11<br>12<br>12<br>17<br>7<br>7<br>8<br>9<br>10<br>11<br>12<br>12<br>17<br>7<br>7<br>8<br>9<br>10<br>11<br>12<br>12<br>17<br>7<br>8<br>7<br>7<br>7<br>8<br>9<br>10<br>11<br>12<br>12<br>17<br>7<br>7<br>8<br>7<br>7<br>8<br>8<br>9<br>10<br>11<br>12<br>12<br>17<br>7<br>7<br>8<br>7<br>7<br>7<br>8<br>7<br>7<br>7<br>7<br>7<br>7<br>8<br>7<br>7<br>7<br>7<br>7<br>7<br>7<br>7<br>7<br>7<br>7<br>7<br>7                                                                                                    | LDFC-9<br>LDFC-10<br>LDFC-11<br>LDFC-12<br>LDFC-13<br>LDFC-13<br>LDFC-13<br>LDFC-15<br>LDON0<br>LDFC-15<br>LDON0<br>LDFC-17<br>LDFC-13<br>CON1<br>SG<br>PWA-F-DSP<br>WA-F-DSP<br>SCN14<br>SCN13<br>SCN14<br>SCN13<br>SCN12<br>SCN14<br>SCN13<br>SCN12<br>SCN14<br>SCN13<br>SCN12<br>SCN14<br>SCN13<br>SCN12<br>SCN14<br>SCN13<br>SCN12<br>SCN14<br>SCN13<br>SCN12<br>SCN14<br>SCN13<br>SCN14<br>SCN13<br>SCN14<br>SCN13<br>SCN14<br>SCN13<br>SCN14<br>SCN13<br>SCN14<br>SCN13<br>SCN14<br>SCN13<br>SCN14<br>SCN13<br>SCN14<br>SCN13<br>SCN14<br>SCN13<br>SCN14<br>SCN13<br>SCN14<br>SCN13<br>SCN14<br>SCN13<br>SCN14<br>SCN13<br>SCN14<br>SCN13<br>SCN12<br>SCN14<br>SCN14<br>SCN13<br>SCN14<br>SCN13<br>SCN12<br>SCN14<br>SCN13<br>SCN12<br>SCN14<br>SCN13<br>SCN14<br>SCN13<br>SCN14<br>SCN13<br>SCN12<br>SCN14<br>SCN13<br>SCN14<br>SCN13<br>SCN14<br>SCN14<br>SCN13<br>SCN14<br>SCN14                                                                                                    | LED driver output-13<br>LED driver output-15<br>LED common driver signal-0<br>LED common driver signal-0<br>LED common driver signal-1<br>Signal ground<br>(J426) <-> PWA-F-KEY (J429<br>Name<br>Button scanning signal-3<br>Button scanning signal-3<br>Button scanning signal-2<br>Button scanning return signal-1<br>Button scanning return signal-3<br>Button scanning return signal-3<br>Button scanning return signal-3<br>Button scanning return signal-3<br>Button scanning return signal-3<br>Button scanning return signal-3<br>Button scanning return signal-3<br>Button scanning return signal-4<br>Button scanning return signal-3<br>Button scanning return signal-3<br>Button scanning return signal-3<br>Button scanning return signal-3<br>Button scanning return signal-3<br>Button scanning return signal-4<br>Button scanning return signal-4<br>Button scanning return signal-4<br>Button scanning return signal-4<br>Button scanning return signal-4<br>Button scanning return signal-4<br>Button scanning return signal-4<br>Button scanning return signal-4<br>Button scanning return signal-4<br>Button scanning return signal-4<br>Button scanning return signal-4<br>Button scanning return signal-4<br>Button scanning return signal-7<br>Button scanning return signal-7<br>Button scanning return signal-7<br>Button scanning return signal-7<br>Button scanning return signal-7<br>Not used<br>Not used<br>Not connected<br>Shield<br>Shield<br>Shield<br>Signal ground<br>Laser image data (differential signal<br>Laser image data (differential signal<br>Laser image data (differential signal<br>Laser image data (differential signal<br>Signal ground<br>Laser image data (differential signal<br>Laser image data (differential signal<br>Signal ground<br>Laser image data (differential signal<br>Signal ground<br>Laser beam position detection signal<br>Signal ground<br>Laser beam position detection signal<br>CN207) <-> PWA-F-SNS (CN<br>Name<br>High-voltage to transfer charger bia<br>T1) <-> HVT-MAIN<br>Name<br>High-voltage to transfer charger bia<br>Signal ground<br>CN213) <-> HVT-GB/RGT-ROL<br>High-voltage to transfer guide bias<br>tion roller bias<br>CN213) <-> ADU-TRL-SNR<br>Signal ground                                                                                                    |
| 16       +24VD1       +24 V (to main motor)       -         16       +24VD1       +24 V (to main motor)       -         1708       PS-ACC (CN708) <-> PWA-F-SLG (CN6)/       Name       1       SG       Signal ground       2         1       SG       Signal ground       -       -       -       -       -         2       SG       Signal ground       -       -       -       -       -         2       SG       Signal ground       -       -       -       -       -       -       -       -       -       -       -       -       -       -       -       -       -       -       -       -       -       -       -       -       -       -       -       -       -       -       -       -       -       -       -       -       -       -       -       -       -       -       -       -       -       -       -       -       -       -       -       -       -       -       -       -       -       -       -       -       -       -       -       -       -       -       -       -       -       -       -                                                                                                    | 16       +24 VD1       +24 V (to main motor)       -         N708 PS-ACC (CN708) <-> PWA-F-SLG (CN6)/<br>RADF (CN1) (OPTION)       Name       1       SG       Signal ground         1       SG       Signal ground       -       -         2       SG       Signal ground       -         3       +5.1VB       +5.1 V       -         5       +5.1VB       +5.1 V       -         6       +5.1VB       +5.1 V (to RADF)       -         7       SG       Signal ground       -         7       SG       Signal ground       -         8       SG       Signal ground       -         9       +3.3VB       +3.3 V       -         10       +3.3VB       +3.3 V       -         11       SG       Signal ground       -         12       SG       Signal ground       -         13       +12VB       +12V       -         14       SG       Signal ground       -         15       NC       Not connected       -         16       NC       Not connected       -         17       SG       Signal ground       -         13                                                                                                    | 16       +24 V (to main motor)       -         16       +24 V (to main motor)       -         1708 PS-ACC (CN708) <-> PWA-F-SLG (CN6)/<br>RADF (CN1) (OPTION)       Signal ground       -         1       SG       Signal ground       -         2       SG       Signal ground       -         3       +5.1VB       +5.1V       -         4       +5.1VB       +5.1V       -         5       +5.1VB       +5.1 V (to RADF)       -         6       +5.1VB       +5.1 V (to RADF)       -         7       SG       Signal ground       -         7       SG       Signal ground       -         1       SG       Signal ground       -         6       +5.1VB       +5.1 V (to RADF)       -         6       +5.1VB       +5.1 V (to RADF)       -         7       SG       Signal ground       -         8       SG       Signal ground       -         10       +3.3VB       +3.3 V       -         11       SG       Signal ground       -         12       SG       Signal ground       -         13       +12VB       +12V       - </td <td>1U2         SG           103         PAR           104         AD[15]           105         +3.3VA           106         AD[15]           107         AD[11]           108         SG           109         AD[9]           110         SG           111         C/BE(0)#           112         +3.3VA           113         AD[6]           114         AD[4]           115         SG           114         AD[2]           117         AD[0]           118         +3.3VA           119         +5.1VA           20         +5.1VA           210         +5.1VA           6         SG           7         NC           22         FULL-C           3         MONO-C           4         BW           5         +5.1VA           6         SG           7         NC           21         FWR-DN           3         -12VB           6         SG           7         +12VB           6         SG</td> <td>Signal ground PCI address/data bus [9]<br/>Signal ground Command and byte enable-0<br/>PCI address/data bus [6]<br/>PCI address/data bus [6]<br/>PCI address/data bus [2]<br/>PCI address/data bus [2]<br/>PCI address/data bus [2]<br/>PCI address/data bus [2]<br/>PCI address/data bus [2]<br/>PCI address/data bus [2]<br/>PCI address/data bus [2]<br/>PCI address/data bus [2]<br/>PCI address/data bus [2]<br/>PCI address/data bus [2]<br/>PCI address/data bus [2]<br/>PCI address/data bus [2]<br/>PCI address/data bus [2]<br/>PCI address/data bus [2]<br/>PCI address/adata bus [2]<br/>PCI address/data bus [2]<br/>PARD (OPTION)<br/>Name<br/>Paper size signal<br/>Full-color mode signal<br/>Black and white mode signal<br/>Black and white mode signal<br/>Power supply enable signal<br/>AC main power down signal<br/>12 V<br/>Signal ground<br/>Power supply enable signal<br/>AC main power down signal<br/>12 V<br/>Signal ground<br/>12 V<br/>Signal ground<br/>12 V<br/>Signal ground<br/>12 V<br/>Signal ground<br/>14 2 V<br/>Signal ground<br/>Signal ground<br/>Power ground<br/>Power ground<br/>Power g</td> <td>Active   Active   Active   Active   Active    Active    Active    Active    Active    Active    Active    Active    Active    Active    Active    Active    Active    Active    Active    Active    Active    Active    Active    Active    Active    Active    Active    Active    Active    Active    Active    Active    Active     Active     Active</td> <td>9<br/>10<br/>11<br/>12<br/>13<br/>14<br/>15<br/>16<br/>J426<br/>Pin No<br/>1<br/>2<br/>3<br/>4<br/>5<br/>6<br/>7<br/>8<br/>9<br/>10<br/>11<br/>2<br/>3<br/>4<br/>5<br/>6<br/>7<br/>8<br/>9<br/>10<br/>11<br/>12<br/>2<br/>3<br/>4<br/>5<br/>6<br/>7<br/>7<br/>8<br/>9<br/>10<br/>11<br/>12<br/>2<br/>3<br/>4<br/>5<br/>6<br/>7<br/>7<br/>8<br/>9<br/>10<br/>11<br/>12<br/>2<br/>3<br/>4<br/>5<br/>6<br/>7<br/>7<br/>8<br/>9<br/>10<br/>11<br/>12<br/>2<br/>3<br/>4<br/>5<br/>6<br/>7<br/>7<br/>8<br/>9<br/>10<br/>11<br/>12<br/>2<br/>3<br/>4<br/>5<br/>6<br/>7<br/>7<br/>8<br/>9<br/>10<br/>11<br/>12<br/>2<br/>3<br/>4<br/>5<br/>6<br/>6<br/>7<br/>7<br/>8<br/>9<br/>10<br/>11<br/>12<br/>2<br/>3<br/>4<br/>5<br/>6<br/>6<br/>7<br/>7<br/>8<br/>9<br/>10<br/>11<br/>12<br/>2<br/>3<br/>4<br/>5<br/>6<br/>6<br/>7<br/>7<br/>8<br/>9<br/>10<br/>11<br/>12<br/>2<br/>3<br/>4<br/>5<br/>6<br/>6<br/>7<br/>7<br/>8<br/>9<br/>10<br/>11<br/>12<br/>2<br/>3<br/>4<br/>5<br/>6<br/>6<br/>7<br/>7<br/>8<br/>9<br/>10<br/>11<br/>12<br/>2<br/>3<br/>4<br/>5<br/>6<br/>6<br/>7<br/>7<br/>8<br/>9<br/>9<br/>10<br/>11<br/>12<br/>2<br/>3<br/>4<br/>5<br/>16<br/>7<br/>7<br/>8<br/>9<br/>9<br/>10<br/>11<br/>12<br/>2<br/>3<br/>4<br/>5<br/>16<br/>7<br/>7<br/>8<br/>9<br/>9<br/>10<br/>11<br/>12<br/>2<br/>3<br/>14<br/>5<br/>16<br/>7<br/>7<br/>8<br/>9<br/>9<br/>10<br/>11<br/>12<br/>2<br/>3<br/>14<br/>5<br/>16<br/>7<br/>7<br/>8<br/>9<br/>9<br/>10<br/>11<br/>12<br/>2<br/>3<br/>14<br/>5<br/>16<br/>17<br/>7<br/>8<br/>9<br/>9<br/>10<br/>11<br/>12<br/>2<br/>3<br/>14<br/>5<br/>16<br/>17<br/>7<br/>8<br/>9<br/>9<br/>10<br/>11<br/>12<br/>2<br/>3<br/>10<br/>10<br/>10<br/>10<br/>10<br/>10<br/>10<br/>10<br/>10<br/>10</td> <td>LDFC-9<br/>LDFC-10<br/>LDFC-11<br/>LDFC-12<br/>LDFC-13<br/>LDFC-13<br/>LDFC-15<br/>LDON0<br/>LDFC-15<br/>LDON0<br/>SG<br/>PWA-F-DSP<br/>WA-F-DSP<br/>SCN14<br/>SCN15<br/>SCN14<br/>SCN13<br/>SCN12<br/>SCN13<br/>SCN12<br/>SCN13<br/>SCN12<br/>SCN14<br/>SCN13<br/>SCN12<br/>SCN14<br/>SCN13<br/>SCN12<br/>SCN14<br/>SCN14<br/>SCN15<br/>SCN14<br/>SCN17<br/>SCN14<br/>SCN17<br/>SCN14<br/>SCN17<br/>SCN17<br/>SCN14<br/>SCN17<br/>SCN17<br/>SCN1</td> <td>LED driver output-13<br/>LED driver output-15<br/>LED common driver signal-0<br/>LED common driver signal-1<br/>Signal ground<br/>(J426) &lt;-&gt; PWA-F-KEY (J429<br/>Name<br/>Button scanning signal-3<br/>Button scanning signal-3<br/>Button scanning signal-3<br/>Button scanning return signal-1<br/>Button scanning return signal-1<br/>Button scanning return signal-3<br/>Button scanning return signal-3<br/>Button scanning return signal-3<br/>Button scanning return signal-3<br/>Button scanning return signal-3<br/>Button scanning return signal-3<br/>Button scanning return signal-4<br/>Button scanning return signal-3<br/>Button scanning return signal-3<br/>Button scanning return signal-3<br/>Button scanning return signal-3<br/>Button scanning return signal-3<br/>Button scanning return signal-4<br/>Button scanning return signal-3<br/>Button scanning return signal-3<br/>Button scanning return signal-4<br/>Button scanning return signal-3<br/>Button scanning return signal-3<br/>Button scanning return signal-4<br/>Button scanning return signal-4<br/>Button scanning return signal-4<br/>Button scanning return signal-4<br/>Button scanning return signal-4<br/>Button scanning return signal-4<br/>Button scanning return signal-7<br/>Button scanning return signal-2<br/>Button scanning return signal-2<br/>Button scanning return signal-2<br/>Button scanning return signal-2<br/>Button scanning return signal-2<br/>Button scanning return signal-2<br/>Button scanning return signal-2<br/>Button scanning return signal<br/>Signal ground<br/>Laser level control signal (reference<br/>Signal ground<br/>Laser image data (differential signal<br/>Laser image data (differential signal<br/>Laser shut down signal<br/>Signal ground<br/>Laser beam position detection signal<br/>Signal ground<br/>Laser beam position detection signal<br/>F1) &lt;-&gt; HVT-GRID<br/>Name<br/>High-voltage to transfer charger bia<br/>Signal ground<br/>Laser beam position detection signal<br/>High-voltage to transfer charger bia<br/>Signal ground<br/>ADC write signal<br/>Signal ground<br/>Laser beam position detection signal<br/>High-voltage to transfer charger bia<br/>Signal ground<br/>ADC write signal<br/>Signal ground<br/>Laser beam position detection signal<br/>High-voltage to transfer c</td>                                                                                                    | 1U2         SG           103         PAR           104         AD[15]           105         +3.3VA           106         AD[15]           107         AD[11]           108         SG           109         AD[9]           110         SG           111         C/BE(0)#           112         +3.3VA           113         AD[6]           114         AD[4]           115         SG           114         AD[2]           117         AD[0]           118         +3.3VA           119         +5.1VA           20         +5.1VA           210         +5.1VA           6         SG           7         NC           22         FULL-C           3         MONO-C           4         BW           5         +5.1VA           6         SG           7         NC           21         FWR-DN           3         -12VB           6         SG           7         +12VB           6         SG                                                                                                    | Signal ground PCI address/data bus [9]<br>Signal ground Command and byte enable-0<br>PCI address/data bus [6]<br>PCI address/data bus [6]<br>PCI address/data bus [2]<br>PCI address/data bus [2]<br>PCI address/data bus [2]<br>PCI address/data bus [2]<br>PCI address/data bus [2]<br>PCI address/data bus [2]<br>PCI address/data bus [2]<br>PCI address/data bus [2]<br>PCI address/data bus [2]<br>PCI address/data bus [2]<br>PCI address/data bus [2]<br>PCI address/data bus [2]<br>PCI address/data bus [2]<br>PCI address/data bus [2]<br>PCI address/adata bus [2]<br>PCI address/data bus [2]<br>PARD (OPTION)<br>Name<br>Paper size signal<br>Full-color mode signal<br>Black and white mode signal<br>Black and white mode signal<br>Power supply enable signal<br>AC main power down signal<br>12 V<br>Signal ground<br>Power supply enable signal<br>AC main power down signal<br>12 V<br>Signal ground<br>12 V<br>Signal ground<br>12 V<br>Signal ground<br>12 V<br>Signal ground<br>14 2 V<br>Signal ground<br>Signal ground<br>Power ground<br>Power ground<br>Power g                                                                                                    | Active   Active   Active   Active   Active    Active    Active    Active    Active    Active    Active    Active    Active    Active    Active    Active    Active    Active    Active    Active    Active    Active    Active    Active    Active    Active    Active    Active    Active    Active    Active    Active    Active     Active     Active                                                                                                    | 9<br>10<br>11<br>12<br>13<br>14<br>15<br>16<br>J426<br>Pin No<br>1<br>2<br>3<br>4<br>5<br>6<br>7<br>8<br>9<br>10<br>11<br>2<br>3<br>4<br>5<br>6<br>7<br>8<br>9<br>10<br>11<br>12<br>2<br>3<br>4<br>5<br>6<br>7<br>7<br>8<br>9<br>10<br>11<br>12<br>2<br>3<br>4<br>5<br>6<br>7<br>7<br>8<br>9<br>10<br>11<br>12<br>2<br>3<br>4<br>5<br>6<br>7<br>7<br>8<br>9<br>10<br>11<br>12<br>2<br>3<br>4<br>5<br>6<br>7<br>7<br>8<br>9<br>10<br>11<br>12<br>2<br>3<br>4<br>5<br>6<br>7<br>7<br>8<br>9<br>10<br>11<br>12<br>2<br>3<br>4<br>5<br>6<br>6<br>7<br>7<br>8<br>9<br>10<br>11<br>12<br>2<br>3<br>4<br>5<br>6<br>6<br>7<br>7<br>8<br>9<br>10<br>11<br>12<br>2<br>3<br>4<br>5<br>6<br>6<br>7<br>7<br>8<br>9<br>10<br>11<br>12<br>2<br>3<br>4<br>5<br>6<br>6<br>7<br>7<br>8<br>9<br>10<br>11<br>12<br>2<br>3<br>4<br>5<br>6<br>6<br>7<br>7<br>8<br>9<br>10<br>11<br>12<br>2<br>3<br>4<br>5<br>6<br>6<br>7<br>7<br>8<br>9<br>9<br>10<br>11<br>12<br>2<br>3<br>4<br>5<br>16<br>7<br>7<br>8<br>9<br>9<br>10<br>11<br>12<br>2<br>3<br>4<br>5<br>16<br>7<br>7<br>8<br>9<br>9<br>10<br>11<br>12<br>2<br>3<br>14<br>5<br>16<br>7<br>7<br>8<br>9<br>9<br>10<br>11<br>12<br>2<br>3<br>14<br>5<br>16<br>7<br>7<br>8<br>9<br>9<br>10<br>11<br>12<br>2<br>3<br>14<br>5<br>16<br>17<br>7<br>8<br>9<br>9<br>10<br>11<br>12<br>2<br>3<br>14<br>5<br>16<br>17<br>7<br>8<br>9<br>9<br>10<br>11<br>12<br>2<br>3<br>10<br>10<br>10<br>10<br>10<br>10<br>10<br>10<br>10<br>10                                                                                                    | LDFC-9<br>LDFC-10<br>LDFC-11<br>LDFC-12<br>LDFC-13<br>LDFC-13<br>LDFC-15<br>LDON0<br>LDFC-15<br>LDON0<br>SG<br>PWA-F-DSP<br>WA-F-DSP<br>SCN14<br>SCN15<br>SCN14<br>SCN13<br>SCN12<br>SCN13<br>SCN12<br>SCN13<br>SCN12<br>SCN14<br>SCN13<br>SCN12<br>SCN14<br>SCN13<br>SCN12<br>SCN14<br>SCN14<br>SCN15<br>SCN14<br>SCN17<br>SCN14<br>SCN17<br>SCN14<br>SCN17<br>SCN17<br>SCN14<br>SCN17<br>SCN17<br>SCN1                                                                                                    | LED driver output-13<br>LED driver output-15<br>LED common driver signal-0<br>LED common driver signal-1<br>Signal ground<br>(J426) <-> PWA-F-KEY (J429<br>Name<br>Button scanning signal-3<br>Button scanning signal-3<br>Button scanning signal-3<br>Button scanning return signal-1<br>Button scanning return signal-1<br>Button scanning return signal-3<br>Button scanning return signal-3<br>Button scanning return signal-3<br>Button scanning return signal-3<br>Button scanning return signal-3<br>Button scanning return signal-3<br>Button scanning return signal-4<br>Button scanning return signal-3<br>Button scanning return signal-3<br>Button scanning return signal-3<br>Button scanning return signal-3<br>Button scanning return signal-3<br>Button scanning return signal-4<br>Button scanning return signal-3<br>Button scanning return signal-3<br>Button scanning return signal-4<br>Button scanning return signal-3<br>Button scanning return signal-3<br>Button scanning return signal-4<br>Button scanning return signal-4<br>Button scanning return signal-4<br>Button scanning return signal-4<br>Button scanning return signal-4<br>Button scanning return signal-4<br>Button scanning return signal-7<br>Button scanning return signal-2<br>Button scanning return signal-2<br>Button scanning return signal-2<br>Button scanning return signal-2<br>Button scanning return signal-2<br>Button scanning return signal-2<br>Button scanning return signal-2<br>Button scanning return signal<br>Signal ground<br>Laser level control signal (reference<br>Signal ground<br>Laser image data (differential signal<br>Laser image data (differential signal<br>Laser shut down signal<br>Signal ground<br>Laser beam position detection signal<br>Signal ground<br>Laser beam position detection signal<br>F1) <-> HVT-GRID<br>Name<br>High-voltage to transfer charger bia<br>Signal ground<br>Laser beam position detection signal<br>High-voltage to transfer charger bia<br>Signal ground<br>ADC write signal<br>Signal ground<br>Laser beam position detection signal<br>High-voltage to transfer charger bia<br>Signal ground<br>ADC write signal<br>Signal ground<br>Laser beam position detection signal<br>High-voltage to transfer c                                                                                                    |
| CN708 PS-ACC (CN708) <-> PWA-F-SLG (CN6)/<br>RADF (CN1) (OPTION)         Digital ground         Digital ground           1         SG         Signal ground         -           2         SG         Signal ground         -           3         +5.1VB         +5.1V         -           4         +5.1VB         +5.1V         -           5         +5.1VB         +5.1 V         -           6         +5.1VB         +5.1 V (to RADF)         -           7         SG         Signal ground         -           7         SG         Signal ground         -           7         SG         Signal ground         -           7         SG         Signal ground         -           8         SG         Signal ground         -           9         +3.3VB         +3.3 V         -           10         +3.3VB         +3.3 V         -           11         SG         Signal ground         -           12         SG         Signal ground         -           13         +12VB         +12V         -           14         SG         Signal ground         -           15         NC                                                                                                    | N708 PS-ACC (CN708) <-> PWA-F-SLG (CN6)/<br>RADF (CN1) (OPTION)           Pin No         Symbol         Name         Active           1         SG         Signal ground         -           2         SG         Signal ground         -           3         +5.1VB         +5.1V         -           4         +5.1VB         +5.1V         -           5         +5.1VB         +5.1V (to RADF)         -           6         +5.1VB         +5.1V (to RADF)         -           7         SG         Signal ground         -           9         +3.3VB         +3.3 V         -           11         SG         Signal ground         -           12         SG         Signal ground         -           7         SG         Signal ground         -           7         SG         Signal ground         -           10         +3.3VB         +3.3 V         -           11         SG         Signal ground         -           12         SG         Signal ground         -           13         +12VB         +12 V         -           14         SG         Signal ground         - <td>1708 PS-ACC (CN708) &lt;-&gt; PWA-F-SLG (CN6)/<br/>RADF (CN1) (OPTION)         1       SG       Signal ground       -         1       SG       Signal ground       -         2       SG       Signal ground       -         3       +5.1VB       +5.1V       -         4       +5.1VB       +5.1 V       -         5       +5.1VB       +5.1 V (to RADF)       -         6       +5.1VB       +5.1 V (to RADF)       -         7       SG       Signal ground       -         8       SG       Signal ground       -         10       +3.3VB       +3.3 V       -         11       SG       Signal ground       -         12       SG       Signal ground       -         13       +12VB       +12 V       -         14       SG       Signal ground       -         15       NC       Not connected       -         15       NC       Not connected       -         15       NC       Not connected       -         16       NC       Not connected       -         17       SG       Signal ground       -         18</td> <td>1U2         SG           103         PAR           104         AD[15]           105         +3.3VA           106         AD[13]           107         AD[11]           108         SG           109         AD[9]           110         SG           111         C/BE(0)#           112         +3.3VA           113         AD[6]           114         AD[4]           115         SG           114         AD[2]           117         AD[0]           118         +3.3VA           119         +5.1VA           120         +5.1VA           120         +5.1VA           6         SG           7         NC           Symbol         1           1         L/S           2         FULL-C           3         MONO-C           4         BW           5         +12VB           6         SG           7         NC           Symbol         1           1         PWR-DN           2         PWR-DN</td> <td>Signal ground bus [9]<br/>Signal ground Command and byte enable-0<br/></td> <td>Active  Active  Active Active Ac</td> <td>9<br/>10<br/>11<br/>12<br/>13<br/>14<br/>15<br/>16<br/>J426<br/>Pin No<br/>1<br/>2<br/>3<br/>4<br/>5<br/>6<br/>7<br/>8<br/>9<br/>10<br/>11<br/>2<br/>3<br/>4<br/>5<br/>6<br/>7<br/>8<br/>9<br/>10<br/>11<br/>2<br/>3<br/>4<br/>5<br/>6<br/>7<br/>7<br/>8<br/>9<br/>10<br/>11<br/>2<br/>3<br/>4<br/>5<br/>6<br/>7<br/>7<br/>8<br/>9<br/>10<br/>11<br/>2<br/>3<br/>4<br/>5<br/>6<br/>7<br/>7<br/>8<br/>9<br/>10<br/>11<br/>2<br/>3<br/>4<br/>5<br/>6<br/>7<br/>7<br/>8<br/>9<br/>10<br/>11<br/>2<br/>3<br/>4<br/>5<br/>6<br/>7<br/>7<br/>8<br/>9<br/>10<br/>11<br/>12<br/>13<br/>14<br/>5<br/>6<br/>6<br/>7<br/>7<br/>8<br/>9<br/>10<br/>11<br/>12<br/>13<br/>14<br/>5<br/>6<br/>6<br/>7<br/>7<br/>8<br/>9<br/>10<br/>11<br/>12<br/>13<br/>14<br/>5<br/>6<br/>6<br/>7<br/>7<br/>8<br/>9<br/>10<br/>11<br/>12<br/>13<br/>14<br/>5<br/>6<br/>6<br/>7<br/>7<br/>8<br/>9<br/>10<br/>11<br/>12<br/>13<br/>14<br/>5<br/>6<br/>6<br/>7<br/>7<br/>8<br/>9<br/>10<br/>11<br/>12<br/>13<br/>14<br/>5<br/>16<br/>6<br/>7<br/>7<br/>8<br/>9<br/>10<br/>11<br/>12<br/>13<br/>14<br/>5<br/>16<br/>6<br/>7<br/>7<br/>8<br/>9<br/>10<br/>11<br/>12<br/>13<br/>14<br/>5<br/>16<br/>6<br/>7<br/>7<br/>8<br/>9<br/>10<br/>11<br/>12<br/>13<br/>14<br/>5<br/>16<br/>6<br/>7<br/>7<br/>8<br/>9<br/>10<br/>11<br/>12<br/>13<br/>14<br/>5<br/>16<br/>7<br/>7<br/>8<br/>9<br/>10<br/>11<br/>12<br/>13<br/>14<br/>15<br/>16<br/>6<br/>7<br/>7<br/>8<br/>9<br/>10<br/>11<br/>12<br/>13<br/>14<br/>15<br/>16<br/>6<br/>7<br/>7<br/>8<br/>9<br/>10<br/>11<br/>12<br/>13<br/>14<br/>15<br/>16<br/>7<br/>7<br/>18<br/>CN207<br/>Pin No<br/>1<br/>CN722<br/>Pin No<br/>1<br/>CN725<br/>Pin No<br/>1<br/>CN726<br/>Pin No<br/>1<br/>CN725<br/>Pin No<br/>1<br/>CN726<br/>Pin No<br/>1<br/>CN725<br/>Pin No<br/>1<br/>CN726<br/>Pin No<br/>1<br/>CN726<br/>Pin No<br/>1<br/>CN726<br/>Pin No<br/>1<br/>CN727<br/>1<br/>Pin No<br/>1<br/>CN726<br/>Pin No<br/>1<br/>CN726<br/>Pin No<br/>1<br/>CN726<br/>Pin No<br/>1<br/>CN726<br/>Pin No<br/>1<br/>CN727<br/>1<br/>Pin No<br/>1<br/>CN726<br/>Pin No<br/>1<br/>CN726<br/>CN726<br/>Pin No<br/>1<br/>CN7<br/>CN7<br/>CN7<br/>CN7<br/>CN7<br/>CN7<br/>CN7<br/>CN7</td> <td>LDFC-9<br/>LDFC-10<br/>LDFC-10<br/>LDFC-12<br/>LDFC-13<br/>LDFC-13<br/>LDFC-13<br/>LDFC-15<br/>LDON0<br/>LDFC-15<br/>LDON0<br/>LDFC-17<br/>LDFC-13<br/>LDFC-13<br/>LDFC-13<br/>LDFC-17<br/>LDFC-17<br/>LDFC-17<br/>LDFC-17<br/>LDFC-17<br/>LDFC-17<br/>LDFC-17<br/>LDFC-17<br/>LDFC-17<br/>SCN14<br/>SCN15<br/>SCN14<br/>SCN13<br/>SCN12<br/>SCN14<br/>SCN13<br/>SCN12<br/>SCN12<br/>SCN14<br/>SCN13<br/>SCN12<br/>SCN14<br/>SCN13<br/>SCN12<br/>SCN14<br/>SCN13<br/>SCN12<br/>SCN14<br/>SCN14<br/>SCN13<br/>SCN14<br/>SCN14<br/>SCN14<br/>SCN14<br/>SCN15<br/>SCN14<br/>SCN14<br/>SCN14<br/>SCN14<br/>SCN15<br/>SCN14<br/>SCN14<br/>SCN14<br/>SCN15<br/>SCN14<br/>SCN14<br/>SCN14<br/>SCN14<br/>SCN14<br/>SCN14<br/>SCN14<br/>SCN12<br/>SCN14<br/>SCN14<br/>S</td> <td>LED driver output-13<br/>LED driver output-15<br/>LED common driver signal-0<br/>LED common driver signal-0<br/>LED common driver signal-1<br/>Signal ground<br/>(J426) &lt;-&gt; PWA-F-KEY (J429<br/>Name<br/>Button scanning signal-3<br/>Button scanning signal-3<br/>Button scanning signal-2<br/>Button scanning return signal-1<br/>Button scanning return signal-1<br/>Button scanning return signal-3<br/>Button scanning return signal-3<br/>Button scanning return signal-4<br/>Button scanning return signal-4<br/>Button scanning return signal-4<br/>Button scanning return signal-4<br/>Button scanning return signal-4<br/>Button scanning return signal-4<br/>Button scanning return signal-4<br/>Button scanning return signal-4<br/>Button scanning return signal-4<br/>Button scanning return signal-4<br/>Button scanning return signal-4<br/>Button scanning return signal-4<br/>Button scanning return signal-4<br/>Button scanning return signal-1<br/>Button scanning return signal-4<br/>Signal ground<br/>Laser image data (differential signal<br/>Signal ground<br/>Laser image data (differential signal<br/>Signal ground<br/>Laser image data (differential signal<br/>Signal ground<br/>Laser image data (differential signal<br/>Signal ground<br/>Laser image data (differential signal<br/>Signal ground<br/>Laser image data (differential signal<br/>Signal ground<br/>Laser image data (differential signal<br/>Signal ground<br/>Laser image data (differential signal<br/>Signal ground<br/>Laser image data (differential signal<br/>Signal ground<br/>Laser image data (differential signal<br/>Signal ground<br/>Laser image data (differential signal<br/>Signal ground<br/>Laser image data (different</td>                                                                                                    | 1708 PS-ACC (CN708) <-> PWA-F-SLG (CN6)/<br>RADF (CN1) (OPTION)         1       SG       Signal ground       -         1       SG       Signal ground       -         2       SG       Signal ground       -         3       +5.1VB       +5.1V       -         4       +5.1VB       +5.1 V       -         5       +5.1VB       +5.1 V (to RADF)       -         6       +5.1VB       +5.1 V (to RADF)       -         7       SG       Signal ground       -         8       SG       Signal ground       -         10       +3.3VB       +3.3 V       -         11       SG       Signal ground       -         12       SG       Signal ground       -         13       +12VB       +12 V       -         14       SG       Signal ground       -         15       NC       Not connected       -         15       NC       Not connected       -         15       NC       Not connected       -         16       NC       Not connected       -         17       SG       Signal ground       -         18                                                                                                    | 1U2         SG           103         PAR           104         AD[15]           105         +3.3VA           106         AD[13]           107         AD[11]           108         SG           109         AD[9]           110         SG           111         C/BE(0)#           112         +3.3VA           113         AD[6]           114         AD[4]           115         SG           114         AD[2]           117         AD[0]           118         +3.3VA           119         +5.1VA           120         +5.1VA           120         +5.1VA           6         SG           7         NC           Symbol         1           1         L/S           2         FULL-C           3         MONO-C           4         BW           5         +12VB           6         SG           7         NC           Symbol         1           1         PWR-DN           2         PWR-DN                                                                                                    | Signal ground bus [9]<br>Signal ground Command and byte enable-0<br>                                                                                                    | Active  Active Active Active Ac | 9<br>10<br>11<br>12<br>13<br>14<br>15<br>16<br>J426<br>Pin No<br>1<br>2<br>3<br>4<br>5<br>6<br>7<br>8<br>9<br>10<br>11<br>2<br>3<br>4<br>5<br>6<br>7<br>8<br>9<br>10<br>11<br>2<br>3<br>4<br>5<br>6<br>7<br>7<br>8<br>9<br>10<br>11<br>2<br>3<br>4<br>5<br>6<br>7<br>7<br>8<br>9<br>10<br>11<br>2<br>3<br>4<br>5<br>6<br>7<br>7<br>8<br>9<br>10<br>11<br>2<br>3<br>4<br>5<br>6<br>7<br>7<br>8<br>9<br>10<br>11<br>2<br>3<br>4<br>5<br>6<br>7<br>7<br>8<br>9<br>10<br>11<br>12<br>13<br>14<br>5<br>6<br>6<br>7<br>7<br>8<br>9<br>10<br>11<br>12<br>13<br>14<br>5<br>6<br>6<br>7<br>7<br>8<br>9<br>10<br>11<br>12<br>13<br>14<br>5<br>6<br>6<br>7<br>7<br>8<br>9<br>10<br>11<br>12<br>13<br>14<br>5<br>6<br>6<br>7<br>7<br>8<br>9<br>10<br>11<br>12<br>13<br>14<br>5<br>6<br>6<br>7<br>7<br>8<br>9<br>10<br>11<br>12<br>13<br>14<br>5<br>16<br>6<br>7<br>7<br>8<br>9<br>10<br>11<br>12<br>13<br>14<br>5<br>16<br>6<br>7<br>7<br>8<br>9<br>10<br>11<br>12<br>13<br>14<br>5<br>16<br>6<br>7<br>7<br>8<br>9<br>10<br>11<br>12<br>13<br>14<br>5<br>16<br>6<br>7<br>7<br>8<br>9<br>10<br>11<br>12<br>13<br>14<br>5<br>16<br>7<br>7<br>8<br>9<br>10<br>11<br>12<br>13<br>14<br>15<br>16<br>6<br>7<br>7<br>8<br>9<br>10<br>11<br>12<br>13<br>14<br>15<br>16<br>6<br>7<br>7<br>8<br>9<br>10<br>11<br>12<br>13<br>14<br>15<br>16<br>7<br>7<br>18<br>CN207<br>Pin No<br>1<br>CN722<br>Pin No<br>1<br>CN725<br>Pin No<br>1<br>CN726<br>Pin No<br>1<br>CN725<br>Pin No<br>1<br>CN726<br>Pin No<br>1<br>CN725<br>Pin No<br>1<br>CN726<br>Pin No<br>1<br>CN726<br>Pin No<br>1<br>CN726<br>Pin No<br>1<br>CN727<br>1<br>Pin No<br>1<br>CN726<br>Pin No<br>1<br>CN726<br>Pin No<br>1<br>CN726<br>Pin No<br>1<br>CN726<br>Pin No<br>1<br>CN727<br>1<br>Pin No<br>1<br>CN726<br>Pin No<br>1<br>CN726<br>CN726<br>Pin No<br>1<br>CN7<br>CN7<br>CN7<br>CN7<br>CN7<br>CN7<br>CN7<br>CN7                                                                                                    | LDFC-9<br>LDFC-10<br>LDFC-10<br>LDFC-12<br>LDFC-13<br>LDFC-13<br>LDFC-13<br>LDFC-15<br>LDON0<br>LDFC-15<br>LDON0<br>LDFC-17<br>LDFC-13<br>LDFC-13<br>LDFC-13<br>LDFC-17<br>LDFC-17<br>LDFC-17<br>LDFC-17<br>LDFC-17<br>LDFC-17<br>LDFC-17<br>LDFC-17<br>LDFC-17<br>SCN14<br>SCN15<br>SCN14<br>SCN13<br>SCN12<br>SCN14<br>SCN13<br>SCN12<br>SCN12<br>SCN14<br>SCN13<br>SCN12<br>SCN14<br>SCN13<br>SCN12<br>SCN14<br>SCN13<br>SCN12<br>SCN14<br>SCN14<br>SCN13<br>SCN14<br>SCN14<br>SCN14<br>SCN14<br>SCN15<br>SCN14<br>SCN14<br>SCN14<br>SCN14<br>SCN15<br>SCN14<br>SCN14<br>SCN14<br>SCN15<br>SCN14<br>SCN14<br>SCN14<br>SCN14<br>SCN14<br>SCN14<br>SCN14<br>SCN12<br>SCN14<br>SCN14<br>S                                                                                                    | LED driver output-13<br>LED driver output-15<br>LED common driver signal-0<br>LED common driver signal-0<br>LED common driver signal-1<br>Signal ground<br>(J426) <-> PWA-F-KEY (J429<br>Name<br>Button scanning signal-3<br>Button scanning signal-3<br>Button scanning signal-2<br>Button scanning return signal-1<br>Button scanning return signal-1<br>Button scanning return signal-3<br>Button scanning return signal-3<br>Button scanning return signal-4<br>Button scanning return signal-4<br>Button scanning return signal-4<br>Button scanning return signal-4<br>Button scanning return signal-4<br>Button scanning return signal-4<br>Button scanning return signal-4<br>Button scanning return signal-4<br>Button scanning return signal-4<br>Button scanning return signal-4<br>Button scanning return signal-4<br>Button scanning return signal-4<br>Button scanning return signal-4<br>Button scanning return signal-1<br>Button scanning return signal-4<br>Signal ground<br>Laser image data (differential signal<br>Signal ground<br>Laser image data (differential signal<br>Signal ground<br>Laser image data (differential signal<br>Signal ground<br>Laser image data (differential signal<br>Signal ground<br>Laser image data (differential signal<br>Signal ground<br>Laser image data (differential signal<br>Signal ground<br>Laser image data (differential signal<br>Signal ground<br>Laser image data (differential signal<br>Signal ground<br>Laser image data (differential signal<br>Signal ground<br>Laser image data (differential signal<br>Signal ground<br>Laser image data (differential signal<br>Signal ground<br>Laser image data (different                                                                                                    |
| Pin No         Symbol         Name         Active           1         SG         Signal ground         -           2         SG         Signal ground         -           3         +5.1VB         +5.1V         -           4         +5.1VB         +5.1 V (to RADF)         -           5         +5.1VB         +5.1 V (to RADF)         -           6         +5.1VB         +5.1 V (to RADF)         -           7         SG         Signal ground         -           7         SG         Signal ground         -           8         SG         Signal ground         -           9         +3.3VB         +3.3 V         -           10         +3.3VB         +3.3 V         -           11         SG         Signal ground         -           12         SG         Signal ground         -           13         +12VB         +12 V         -           14         SG         Signal ground         -           15         NC         Nut connected         -                                                                                                    | Pin No         Symbol         Name         Active           1         SG         Signal ground         -           2         SG         Signal ground         -           3         +5.1VB         +5.1V         -           4         +5.1VB         +5.1 V         -           5         +5.1VB         +5.1 V         -           6         +5.1VB         +5.1 V (to RADF)         -           7         SG         Signal ground         -           8         SG         Signal ground         -           7         SG         Signal ground         -           8         SG         Signal ground         -           1         SG         Signal ground         -           1         SG         Signal ground         -           10         +3.3VB         +3.3V         -           10         +3.3VB         +3.3V         -           11         SG         Signal ground         -           12         SG         Signal ground         -           13         +12VB         +12V         -           14         SG         Signal ground         - <td>Isolar (critic)         Name         Active           in No         Symbol         Name         Active           1         SG         Signal ground         -           2         SG         Signal ground         -           3         +5.1VB         +5.1V         -           4         +5.1VB         +5.1 V         -           5         +5.1VB         +5.1 V (to RADF)         -           6         +5.1VB         +5.1 V (to RADF)         -           7         SG         Signal ground         -           8         SG         Signal ground         -           9         +3.3VB         +3.3 V         -           10         +3.3VB         +3.3 V         -           11         SG         Signal ground         -           12         SG         Signal ground         -           13         +12VB         +12 V         -           14         SG         Signal ground         -           15         NC         Not connected         -           16         NC         Not connected         -           17         SG         Signal ground         -</td> <td>1U2         SG           103         PAR           104         AD[15]           105         +3.3VA           106         AD[15]           107         AD[11]           107         AD[11]           108         SG           109         AD[9]           110         SG           111         C/BE(0)#           112         +3.3VA           113         AD[6]           114         AD[4]           115         SG           116         AD[2]           117         AD[6]           114         AD[2]           117         AD[0]           118         +3.3VA           119         +5.1VA           20         +5.1VA           6         SG           7         NC           2         FULL-C           3         MONO-C           4         BW           5         +5.1VA           6         SG           7         NC           2         PWR-DN           3         -12VB           6         SG</td> <td>Signal ground PCI address/data bus [9]<br/>Signal ground Command and byte enable-0<br/>43.3 V<br/>PCI address/data bus [6]<br/>PCI address/data bus [6]<br/>PCI address/data bus [2]<br/>PCI address/data bus [2]<br/>Power supply enable signal<br/>AC main power down signal<br/>-12 V<br/>Signal ground<br/>-12 V<br/>Signal ground<br/>Signal ground<br/>Signal ground<br/>Signal ground<br/>Signal ground<br/>Signal ground<br/>Signal ground<br/>Signal ground<br/>Signal ground<br/>Signal ground<br/>Signal ground<br/>Signal ground<br/>Signal ground<br/>Power ground<br/>Power grou</td> <td>Active   Active   Active  Active  Active Active  Active Active Activ</td> <td>9<br/>10<br/>11<br/>12<br/>13<br/>14<br/>15<br/>16<br/>J426<br/>Pin No<br/>1<br/>2<br/>3<br/>4<br/>5<br/>6<br/>7<br/>8<br/>9<br/>10<br/>11<br/>2<br/>3<br/>4<br/>5<br/>6<br/>7<br/>8<br/>9<br/>10<br/>11<br/>2<br/>3<br/>4<br/>5<br/>6<br/>7<br/>8<br/>9<br/>10<br/>11<br/>2<br/>3<br/>4<br/>5<br/>6<br/>7<br/>8<br/>9<br/>10<br/>11<br/>2<br/>3<br/>4<br/>5<br/>6<br/>7<br/>8<br/>9<br/>10<br/>11<br/>2<br/>3<br/>4<br/>5<br/>6<br/>6<br/>7<br/>8<br/>9<br/>10<br/>11<br/>2<br/>3<br/>4<br/>5<br/>6<br/>6<br/>7<br/>8<br/>9<br/>10<br/>11<br/>2<br/>3<br/>4<br/>5<br/>6<br/>6<br/>7<br/>7<br/>8<br/>9<br/>10<br/>11<br/>2<br/>3<br/>4<br/>5<br/>6<br/>6<br/>7<br/>7<br/>8<br/>9<br/>10<br/>11<br/>2<br/>3<br/>4<br/>5<br/>6<br/>6<br/>7<br/>7<br/>8<br/>9<br/>10<br/>11<br/>2<br/>3<br/>4<br/>5<br/>6<br/>6<br/>7<br/>7<br/>8<br/>9<br/>10<br/>11<br/>2<br/>3<br/>4<br/>5<br/>6<br/>6<br/>7<br/>7<br/>8<br/>9<br/>10<br/>11<br/>2<br/>3<br/>4<br/>5<br/>6<br/>6<br/>7<br/>7<br/>8<br/>9<br/>10<br/>11<br/>2<br/>3<br/>4<br/>5<br/>6<br/>6<br/>7<br/>7<br/>8<br/>9<br/>10<br/>11<br/>2<br/>3<br/>4<br/>5<br/>6<br/>6<br/>7<br/>7<br/>8<br/>9<br/>10<br/>11<br/>2<br/>3<br/>4<br/>5<br/>6<br/>6<br/>7<br/>7<br/>8<br/>9<br/>10<br/>11<br/>2<br/>3<br/>14<br/>5<br/>16<br/>17<br/>7<br/>8<br/>9<br/>10<br/>11<br/>2<br/>3<br/>14<br/>5<br/>16<br/>17<br/>7<br/>8<br/>9<br/>10<br/>11<br/>2<br/>3<br/>14<br/>5<br/>16<br/>17<br/>7<br/>8<br/>9<br/>10<br/>11<br/>2<br/>3<br/>14<br/>5<br/>16<br/>17<br/>7<br/>8<br/>9<br/>10<br/>11<br/>2<br/>3<br/>3<br/>14<br/>5<br/>16<br/>17<br/>7<br/>8<br/>9<br/>10<br/>11<br/>2<br/>3<br/>3<br/>10<br/>10<br/>1<br/>2<br/>3<br/>3<br/>10<br/>10<br/>1<br/>1<br/>2<br/>3<br/>3<br/>1<br/>1<br/>1<br/>1<br/>1<br/>1<br/>1<br/>1<br/>1<br/>1<br/>1<br/>1<br/>1</td> <td>LDFC-9<br/>LDFC-10<br/>LDFC-11<br/>LDFC-12<br/>LDFC-13<br/>LDFC-13<br/>LDFC-15<br/>LDON0<br/>LDFC-13<br/>LDFC-15<br/>LDON0<br/>SG<br/>PWA-F-DSP<br/>WA-F-DSP<br/>SCN14<br/>SCN15<br/>SCN14<br/>SCN15<br/>SCN14<br/>SCN13<br/>SCN12<br/>SCN13<br/>SCN12<br/>SCN13<br/>SCN12<br/>SCN14<br/>SCN13<br/>SCN12<br/>SCN14<br/>SCN13<br/>SCN12<br/>SCN14<br/>SCN14<br/>SCN13<br/>SCN12<br/>SCN14<br/>SCN14<br/>SCN14<br/>SCN15<br/>SCN14<br/>SCN15<br/>SCN14<br/>SCN16<br/>SCN15<br/>SCN14<br/>SCN16<br/>SCN16<br/>SCN17<br/>SCN17<br/>SCN17<br/>SCN17<br/>SG<br/>WRA-F-NIC (<br/>SG<br/>WRA-F-LRL (<br/>SG<br/>WRAPC-0<br/>NC<br/>SG<br/>WRAPC-0<br/>NC<br/>SG<br/>BDIN-1<br/>SG<br/>PS-HVT (OUT<br/>Symbol<br/>SG<br/>PS-HVT (OUT<br/>Symbol<br/>SG<br/>PS-HVT (OUT<br/>Symbol<br/>SG<br/>PS-HVT (OUT<br/>Symbol<br/>SG<br/>PS-HVT (OUT<br/>Symbol<br/>SG<br/>PS-HVT (OUT<br/>Symbol<br/>SG<br/>PS-HVT (OUT<br/>Symbol<br/>SG<br/>PS-HVT (OUT<br/>Symbol<br/>SG<br/>PS-HVT (OUT<br/>Symbol<br/>SG<br/>PS-HVT (OUT<br/>Symbol<br/>SG<br/>PS-HVT (OUT<br/>Symbol<br/>SG<br/>PS-HVT (OUT<br/>Symbol<br/>SG<br/>PS-HVT (OUT<br/>Symbol<br/>SG<br/>PS-HVT (OUT<br/>SYmbol<br/>SG<br/>PS-HVT (OUT<br/>SYmbol<br/>SG<br/>PD<br/>SH<br/>SG<br/>PS-HVT (OUT<br/>SYmbol<br/>SG<br/>PD<br/>SM<br/>SM<br/>SM<br/>SM<br/>SM<br/>SM<br/>SM<br/>SM<br/>SM<br/>SM</td> <td>LED driver output-13<br/>LED driver output-15<br/>LED common driver signal-0<br/>LED common driver signal-0<br/>LED common driver signal-0<br/>LED common driver signal-1<br/>Signal ground<br/>(J426) &lt;-&gt; PWA-F-KEY (J429<br/>Wame<br/>Button scanning signal-3<br/>Button scanning signal-4<br/>Button scanning signal-2<br/>Button scanning return signal-0<br/>Button scanning return signal-1<br/>Button scanning return signal-3<br/>Button scanning return signal-3<br/>Button scanning return signal-3<br/>Button scanning return signal-3<br/>Button scanning return signal-3<br/>Button scanning return signal-3<br/>Button scanning return signal-4<br/>Button scanning return signal-3<br/>Button scanning return signal-3<br/>Button scanning return signal-3<br/>Button scanning return signal-3<br/>Button scanning return signal-3<br/>Button scanning return signal-3<br/>Button scanning return signal-3<br/>Button scanning return signal-3<br/>Button scanning return signal-3<br/>Button scanning return signal-3<br/>Button scanning return signal-3<br/>Button scanning return signal-4<br/>Button scanning return signal-4<br/>Button scanning return signal-4<br/>Button scanning return signal-4<br/>Button scanning return signal-4<br/>Button scanning return signal-4<br/>Button scanning return signal-7<br/>Button scanning return signal-4<br/>Button scanning return signal-4<br/>Button scanning return signal-4<br/>Button scanning return signal-4<br/>Button scanning return signal-4<br/>Button scanning return signal-4<br/>Button scanning return signal-7<br/>Signal ground<br/>Laser image data (differential signal<br/>Signal ground<br/>Laser shut down signal<br/>Signal ground<br/>Laser beam position detection signal<br/>Signal ground<br/>Laser beam position detection signal<br/>Signal ground<br/>Laser beam position detection signal<br/>F1) &lt;-&gt; HVT-GB/RGT-ROL<br/>Name<br/>High-voltage to transfer charger bias<br/>tion roller bias<br/>(CN213) &lt;-&gt; ADU-TRL-SNR<br/>High-voltage to transfer guide bias<br/>tion roller bias<br/>(CN214) &lt;-&gt; ADU-TRU-SNR<br/>Apple signal ground<br/>Apple signal ground<br/>Apple signal ground<br/>Apple signal ground<br/>Apple signal ground<br/>Apple signal ground<br/>Button scanna detection signal<br/>Button scanna detection signal<br/>Button</td>                                                                                                    | Isolar (critic)         Name         Active           in No         Symbol         Name         Active           1         SG         Signal ground         -           2         SG         Signal ground         -           3         +5.1VB         +5.1V         -           4         +5.1VB         +5.1 V         -           5         +5.1VB         +5.1 V (to RADF)         -           6         +5.1VB         +5.1 V (to RADF)         -           7         SG         Signal ground         -           8         SG         Signal ground         -           9         +3.3VB         +3.3 V         -           10         +3.3VB         +3.3 V         -           11         SG         Signal ground         -           12         SG         Signal ground         -           13         +12VB         +12 V         -           14         SG         Signal ground         -           15         NC         Not connected         -           16         NC         Not connected         -           17         SG         Signal ground         -                                                                                                    | 1U2         SG           103         PAR           104         AD[15]           105         +3.3VA           106         AD[15]           107         AD[11]           107         AD[11]           108         SG           109         AD[9]           110         SG           111         C/BE(0)#           112         +3.3VA           113         AD[6]           114         AD[4]           115         SG           116         AD[2]           117         AD[6]           114         AD[2]           117         AD[0]           118         +3.3VA           119         +5.1VA           20         +5.1VA           6         SG           7         NC           2         FULL-C           3         MONO-C           4         BW           5         +5.1VA           6         SG           7         NC           2         PWR-DN           3         -12VB           6         SG                                                                                                    | Signal ground PCI address/data bus [9]<br>Signal ground Command and byte enable-0<br>43.3 V<br>PCI address/data bus [6]<br>PCI address/data bus [6]<br>PCI address/data bus [2]<br>PCI address/data bus [2]<br>Power supply enable signal<br>AC main power down signal<br>-12 V<br>Signal ground<br>-12 V<br>Signal ground<br>Signal ground<br>Signal ground<br>Signal ground<br>Signal ground<br>Signal ground<br>Signal ground<br>Signal ground<br>Signal ground<br>Signal ground<br>Signal ground<br>Signal ground<br>Signal ground<br>Power ground<br>Power grou                                                                                                    | Active   Active  Active  Active  Active Active  Active Active Activ | 9<br>10<br>11<br>12<br>13<br>14<br>15<br>16<br>J426<br>Pin No<br>1<br>2<br>3<br>4<br>5<br>6<br>7<br>8<br>9<br>10<br>11<br>2<br>3<br>4<br>5<br>6<br>7<br>8<br>9<br>10<br>11<br>2<br>3<br>4<br>5<br>6<br>7<br>8<br>9<br>10<br>11<br>2<br>3<br>4<br>5<br>6<br>7<br>8<br>9<br>10<br>11<br>2<br>3<br>4<br>5<br>6<br>7<br>8<br>9<br>10<br>11<br>2<br>3<br>4<br>5<br>6<br>6<br>7<br>8<br>9<br>10<br>11<br>2<br>3<br>4<br>5<br>6<br>6<br>7<br>8<br>9<br>10<br>11<br>2<br>3<br>4<br>5<br>6<br>6<br>7<br>7<br>8<br>9<br>10<br>11<br>2<br>3<br>4<br>5<br>6<br>6<br>7<br>7<br>8<br>9<br>10<br>11<br>2<br>3<br>4<br>5<br>6<br>6<br>7<br>7<br>8<br>9<br>10<br>11<br>2<br>3<br>4<br>5<br>6<br>6<br>7<br>7<br>8<br>9<br>10<br>11<br>2<br>3<br>4<br>5<br>6<br>6<br>7<br>7<br>8<br>9<br>10<br>11<br>2<br>3<br>4<br>5<br>6<br>6<br>7<br>7<br>8<br>9<br>10<br>11<br>2<br>3<br>4<br>5<br>6<br>6<br>7<br>7<br>8<br>9<br>10<br>11<br>2<br>3<br>4<br>5<br>6<br>6<br>7<br>7<br>8<br>9<br>10<br>11<br>2<br>3<br>4<br>5<br>6<br>6<br>7<br>7<br>8<br>9<br>10<br>11<br>2<br>3<br>14<br>5<br>16<br>17<br>7<br>8<br>9<br>10<br>11<br>2<br>3<br>14<br>5<br>16<br>17<br>7<br>8<br>9<br>10<br>11<br>2<br>3<br>14<br>5<br>16<br>17<br>7<br>8<br>9<br>10<br>11<br>2<br>3<br>14<br>5<br>16<br>17<br>7<br>8<br>9<br>10<br>11<br>2<br>3<br>3<br>14<br>5<br>16<br>17<br>7<br>8<br>9<br>10<br>11<br>2<br>3<br>3<br>10<br>10<br>1<br>2<br>3<br>3<br>10<br>10<br>1<br>1<br>2<br>3<br>3<br>1<br>1<br>1<br>1<br>1<br>1<br>1<br>1<br>1<br>1<br>1<br>1<br>1                                                                                                    | LDFC-9<br>LDFC-10<br>LDFC-11<br>LDFC-12<br>LDFC-13<br>LDFC-13<br>LDFC-15<br>LDON0<br>LDFC-13<br>LDFC-15<br>LDON0<br>SG<br>PWA-F-DSP<br>WA-F-DSP<br>SCN14<br>SCN15<br>SCN14<br>SCN15<br>SCN14<br>SCN13<br>SCN12<br>SCN13<br>SCN12<br>SCN13<br>SCN12<br>SCN14<br>SCN13<br>SCN12<br>SCN14<br>SCN13<br>SCN12<br>SCN14<br>SCN14<br>SCN13<br>SCN12<br>SCN14<br>SCN14<br>SCN14<br>SCN15<br>SCN14<br>SCN15<br>SCN14<br>SCN16<br>SCN15<br>SCN14<br>SCN16<br>SCN16<br>SCN17<br>SCN17<br>SCN17<br>SCN17<br>SG<br>WRA-F-NIC (<br>SG<br>WRA-F-LRL (<br>SG<br>WRAPC-0<br>NC<br>SG<br>WRAPC-0<br>NC<br>SG<br>BDIN-1<br>SG<br>PS-HVT (OUT<br>Symbol<br>SG<br>PS-HVT (OUT<br>Symbol<br>SG<br>PS-HVT (OUT<br>Symbol<br>SG<br>PS-HVT (OUT<br>Symbol<br>SG<br>PS-HVT (OUT<br>Symbol<br>SG<br>PS-HVT (OUT<br>Symbol<br>SG<br>PS-HVT (OUT<br>Symbol<br>SG<br>PS-HVT (OUT<br>Symbol<br>SG<br>PS-HVT (OUT<br>Symbol<br>SG<br>PS-HVT (OUT<br>Symbol<br>SG<br>PS-HVT (OUT<br>Symbol<br>SG<br>PS-HVT (OUT<br>Symbol<br>SG<br>PS-HVT (OUT<br>Symbol<br>SG<br>PS-HVT (OUT<br>SYmbol<br>SG<br>PS-HVT (OUT<br>SYmbol<br>SG<br>PD<br>SH<br>SG<br>PS-HVT (OUT<br>SYmbol<br>SG<br>PD<br>SM<br>SM<br>SM<br>SM<br>SM<br>SM<br>SM<br>SM<br>SM<br>SM                                                                                                    | LED driver output-13<br>LED driver output-15<br>LED common driver signal-0<br>LED common driver signal-0<br>LED common driver signal-0<br>LED common driver signal-1<br>Signal ground<br>(J426) <-> PWA-F-KEY (J429<br>Wame<br>Button scanning signal-3<br>Button scanning signal-4<br>Button scanning signal-2<br>Button scanning return signal-0<br>Button scanning return signal-1<br>Button scanning return signal-3<br>Button scanning return signal-3<br>Button scanning return signal-3<br>Button scanning return signal-3<br>Button scanning return signal-3<br>Button scanning return signal-3<br>Button scanning return signal-4<br>Button scanning return signal-3<br>Button scanning return signal-3<br>Button scanning return signal-3<br>Button scanning return signal-3<br>Button scanning return signal-3<br>Button scanning return signal-3<br>Button scanning return signal-3<br>Button scanning return signal-3<br>Button scanning return signal-3<br>Button scanning return signal-3<br>Button scanning return signal-3<br>Button scanning return signal-4<br>Button scanning return signal-4<br>Button scanning return signal-4<br>Button scanning return signal-4<br>Button scanning return signal-4<br>Button scanning return signal-4<br>Button scanning return signal-7<br>Button scanning return signal-4<br>Button scanning return signal-4<br>Button scanning return signal-4<br>Button scanning return signal-4<br>Button scanning return signal-4<br>Button scanning return signal-4<br>Button scanning return signal-7<br>Signal ground<br>Laser image data (differential signal<br>Signal ground<br>Laser shut down signal<br>Signal ground<br>Laser beam position detection signal<br>Signal ground<br>Laser beam position detection signal<br>Signal ground<br>Laser beam position detection signal<br>F1) <-> HVT-GB/RGT-ROL<br>Name<br>High-voltage to transfer charger bias<br>tion roller bias<br>(CN213) <-> ADU-TRL-SNR<br>High-voltage to transfer guide bias<br>tion roller bias<br>(CN214) <-> ADU-TRU-SNR<br>Apple signal ground<br>Apple signal ground<br>Apple signal ground<br>Apple signal ground<br>Apple signal ground<br>Apple signal ground<br>Button scanna detection signal<br>Button scanna detection signal<br>Button                                                                                                    |
| No.         Organizy output         Image: Constraint of the table (of table of table of                                                                                                    | SG         Signal ground         -           2         SG         Signal ground         -           3         +5.1VB         +5.1V         -           4         +5.1VB         +5.1V         -           5         +5.1VB         +5.1V (to RADF)         -           6         +5.1VB         +5.1V (to RADF)         -           7         SG         Signal ground         -           8         SG         Signal ground         -           9         +3.3VB         +3.3 V         -           10         +3.3VB         +3.3 V         -           11         SG         Signal ground         -           12         SG         Signal ground         -           11         SG         Signal ground         -           12         SG         Signal ground         -           13         +12VB         +12V         -           14         SG         Signal ground         -           15         NC         Not connected         -           16         NC         Not connected         -           17         SG         Signal ground         -                                                                                                    | No         Signal ground         -           2         SG         Signal ground         -           2         SG         Signal ground         -           3         +5.1VB         +5.1V         -           4         +5.1VB         +5.1 V (to RADF)         -           5         +5.1VB         +5.1 V (to RADF)         -           6         +5.1VB         +5.1 V (to RADF)         -           7         SG         Signal ground         -           8         SG         Signal ground         -           9         +3.3VB         +3.3 V         -           10         +3.3VB         +3.3 V         -           11         SG         Signal ground         -           12         SG         Signal ground         -           13         +12VB         +12 V         -           14         SG         Signal ground         -           15         NC         Not connected         -           16         NC         Not connected         -           17         SG         Signal ground         -           18         SG         Signal ground         - </td <td>1U2         SG           103         PAR           104         AD[15]           105         +3.3VA           106         AD[15]           107         AD[11]           108         SG           109         AD[9]           110         SG           111         C/BE(0)#           112         +3.3VA           113         AD[6]           114         AD[2]           115         SG           116         AD[2]           117         AD[0]           118         +3.3VA           119         +5.1VA           120         +5.1VA           120         +5.1VA           6         SG           7         NC           Symbol         1           1         L/S           2         FULL-C           3         MONO-C           4         B/W           5         +5.1VA           6         SG           7         NC           7         NC           7         NC           9         -12VA</td> <td>Signal ground <math>\mathbb{P}</math> addressidate bus [9]<br/>Signal ground <math>\mathbb{P}</math> addressidate bus [9]<br/>PCI addressidate bus [6]<br/>PCI addressidate bus [1]<br/>PCI addressidate bus [2]<br/>PCI addressidate bus [2]<br/>PCI addresside bus [2]<br/>PCI addresside bus [2]<br/>PCI addresside bus [2]<br/>PCI addresside bus [2]<br/>PCI addresside bus [2]<br/>PCI addresside bus</td> <td>Active  Active  Active Active A</td> <td>9<br/>10<br/>11<br/>12<br/>13<br/>14<br/>15<br/>16<br/>14<br/>15<br/>16<br/>12<br/>2<br/>3<br/>4<br/>5<br/>6<br/>7<br/>8<br/>9<br/>10<br/>1<br/>2<br/>3<br/>4<br/>5<br/>6<br/>7<br/>8<br/>9<br/>10<br/>11<br/>2<br/>3<br/>4<br/>5<br/>6<br/>7<br/>8<br/>9<br/>10<br/>11<br/>2<br/>3<br/>4<br/>5<br/>6<br/>7<br/>8<br/>9<br/>10<br/>11<br/>2<br/>3<br/>4<br/>5<br/>6<br/>7<br/>8<br/>9<br/>10<br/>11<br/>2<br/>3<br/>4<br/>5<br/>6<br/>7<br/>8<br/>9<br/>10<br/>11<br/>2<br/>3<br/>4<br/>5<br/>6<br/>7<br/>8<br/>9<br/>10<br/>11<br/>12<br/>13<br/>14<br/>5<br/>6<br/>6<br/>7<br/>8<br/>9<br/>10<br/>11<br/>12<br/>13<br/>14<br/>5<br/>6<br/>6<br/>7<br/>8<br/>9<br/>10<br/>11<br/>12<br/>13<br/>14<br/>5<br/>6<br/>6<br/>7<br/>8<br/>9<br/>10<br/>11<br/>12<br/>13<br/>14<br/>5<br/>6<br/>6<br/>7<br/>7<br/>8<br/>9<br/>10<br/>11<br/>12<br/>13<br/>14<br/>5<br/>6<br/>6<br/>7<br/>7<br/>8<br/>9<br/>10<br/>11<br/>12<br/>13<br/>14<br/>5<br/>6<br/>6<br/>7<br/>7<br/>8<br/>9<br/>10<br/>11<br/>12<br/>2<br/>3<br/>4<br/>4<br/>5<br/>6<br/>6<br/>7<br/>7<br/>8<br/>9<br/>10<br/>11<br/>12<br/>13<br/>14<br/>5<br/>16<br/>6<br/>7<br/>7<br/>8<br/>9<br/>10<br/>11<br/>12<br/>13<br/>14<br/>5<br/>16<br/>6<br/>7<br/>7<br/>8<br/>9<br/>10<br/>11<br/>12<br/>13<br/>14<br/>5<br/>16<br/>6<br/>7<br/>7<br/>8<br/>9<br/>10<br/>11<br/>12<br/>13<br/>14<br/>15<br/>16<br/>6<br/>7<br/>7<br/>8<br/>9<br/>10<br/>11<br/>12<br/>13<br/>14<br/>15<br/>16<br/>6<br/>7<br/>7<br/>8<br/>9<br/>10<br/>11<br/>12<br/>13<br/>14<br/>15<br/>16<br/>6<br/>7<br/>7<br/>8<br/>9<br/>10<br/>11<br/>12<br/>13<br/>14<br/>15<br/>16<br/>6<br/>7<br/>7<br/>8<br/>9<br/>10<br/>11<br/>12<br/>13<br/>14<br/>15<br/>16<br/>6<br/>7<br/>7<br/>8<br/>9<br/>10<br/>11<br/>12<br/>13<br/>14<br/>15<br/>16<br/>17<br/>7<br/>8<br/>9<br/>10<br/>11<br/>12<br/>13<br/>11<br/>12<br/>13<br/>11<br/>11<br/>2<br/>3<br/>11<br/>11<br/>12<br/>11<br/>12<br/>11<br/>12<br/>11<br/>11<br/>2<br/>3<br/>11<br/>11<br/>12<br/>11<br/>12<br/>11<br/>12<br/>11<br/>11<br/>2<br/>3<br/>11<br/>11<br/>12<br/>11<br/>12<br/>11<br/>12<br/>11<br/>12<br/>11<br/>11</td> <td>LDFC-9<br/>LDFC-10<br/>LDFC-12<br/>LDFC-13<br/>LDFC-13<br/>LDFC-13<br/>LDFC-15<br/>LDON0<br/>LDFC-15<br/>LDON0<br/>LDFC-15<br/>SCN14<br/>SG<br/>SCN15<br/>SCN14<br/>SCN15<br/>SCN14<br/>SCN13<br/>SCN12<br/>SCN14<br/>SCN13<br/>SCN14<br/>SCN13<br/>SCN14<br/>SCN13<br/>SCN14<br/>SCN13<br/>SCN14<br/>SCN13<br/>SCN14<br/>SCN14<br/>SCN13<br/>SCN14<br/>SCN14<br/>SCN14<br/>SCN13<br/>SCN14<br/>SCN14<br/>SCN14<br/>SCN13<br/>SCN14<br/>SCN14<br/>SCN14<br/>SCN14<br/>SCN13<br/>SCN14<br/>SCN14<br/>SCN14<br/>SCN14<br/>SCN14<br/>SCN12<br/>SCN14<br/>SCN14<br/>SCN15<br/>SCN14<br/>SCN16<br/>SCN16<br/>SCN17<br/>SCN17<br/>SCN12<br/>SCN16<br/>SCN17<br/>SCN17<br/>SCN17<br/>SCN17<br/>SCN17<br/>SCN17<br/>SCN17<br/>SCN17<br/>SG<br/>PUDT-1<br/>SG<br/>PUDT-1<br/>SG<br/>SG<br/>WRAPC-0<br/>NC<br/>SG<br/>PUDT-1<br/>SG<br/>SG<br/>WRAPC-0<br/>NC<br/>SG<br/>PUDT-1<br/>SG<br/>SG<br/>WRAPC-0<br/>NC<br/>SG<br/>PUDT-1<br/>SG<br/>SG<br/>WRAPC-0<br/>NC<br/>SG<br/>PUDT-1<br/>SG<br/>SG<br/>WRAPC-0<br/>NC<br/>SG<br/>PUDT-1<br/>SG<br/>SG<br/>WRAPC-0<br/>NC<br/>SG<br/>PUDT-1<br/>SG<br/>SG<br/>PUDT-1<br/>SG<br/>SG<br/>PUDT-1<br/>SG<br/>SG<br/>PUDT-1<br/>SG<br/>SG<br/>PUDT-1<br/>SG<br/>SG<br/>PUDT-1<br/>SG<br/>SG<br/>PUDT-1<br/>SG<br/>SG<br/>PUDT-1<br/>SG<br/>SG<br/>PUDT-1<br/>SG<br/>SG<br/>PUDT-1<br/>SG<br/>SG<br/>PUDT-1<br/>SG<br/>SG<br/>PUDT-1<br/>SG<br/>SG<br/>PUDT-1<br/>SG<br/>PC<br/>PS-HVT (OUT<br/>SG<br/>ADUFL<br/><br/>PS-HVT (OUT<br/>Symbol<br/><br/>PS-HVT (OUT<br/>Symbol<br/><br/>PS-HVT (DUT<br/>Symbol<br/><br/>PS-HVT (DUT<br/>Symbol<br/><br/>PS-HVT (DUT<br/>Symbol<br/><br/><br/>PS-HVT (DUT<br/>Symbol<br/><br/><br/>PS-HVT (DUT<br/>Symbol<br/><br/><br/>PS-HVT (DUT<br/>Symbol<br/><br/><br/>PS-HVT (DUT<br/>Symbol<br/><br/><br/>PS-HVT (DUT<br/>Symbol<br/><br/><br/><br/>PS-HVT (DUT<br/>Symbol<br/><br/><br/><br/><br/><br/><br/><br/><br/><br/>-</td> <td>LED driver output-13<br/>LED driver output-15<br/>LED common driver signal-0<br/>LED common driver signal-0<br/>LED common driver signal-0<br/>LED common driver signal-1<br/>Signal ground<br/>(J426) &lt;-&gt; PWA-F-KEY (J429<br/>Name<br/>Button scanning signal-3<br/>Button scanning signal-3<br/>Button scanning signal-2<br/>Button scanning return signal-1<br/>Button scanning return signal-1<br/>Button scanning return signal-3<br/>Button scanning return signal-3<br/>Button scanning return signal-3<br/>Button scanning return signal-3<br/>Button scanning return signal-3<br/>Button scanning return signal-3<br/>Button scanning return signal-4<br/>Button scanning return signal-3<br/>Button scanning return signal-3<br/>Button scanning return signal-3<br/>Button scanning return signal-3<br/>Button scanning return signal-3<br/>Button scanning return signal-3<br/>Button scanning return signal-3<br/>Button scanning return signal-3<br/>Button scanning return signal-3<br/>Button scanning return signal-3<br/>Button scanning return signal-3<br/>Button scanning return signal-4<br/>Button scanning return signal-4<br/>Button scanning return signal-4<br/>Button scanning return signal-4<br/>Button scanning return signal-4<br/>Button scanning return signal-4<br/>Button scanning return signal-4<br/>Button scanning return signal-4<br/>Button scanning return signal-4<br/>Button scanning return signal-4<br/>Button scanning return signal-4<br/>Button scanning return signal-4<br/>Button scanning return signal<br/>Signal ground<br/>Laser image data (differential signal<br/>Signal ground<br/>Laser image data (differential signal<br/>Signal ground<br/>Laser image data (differential signal<br/>Signal ground<br/>Laser image data (differential signal<br/>Signal ground<br/>Laser image data (differential signal<br/>Signal ground<br/>Laser beam position detection signal<br/>F1) &lt;-&gt; HVT-GB/RGT-ROL<br/>Name<br/>High-voltage to transfer charger bia<br/>Signal ground<br/>ADU exit sensor detection signal<br/>F1) &lt;-&gt; HVT-GB/RGT-ROL<br/>Name<br/>Signal ground<br/>ADU exit sensor detection signal<br/>ADU exit sensor detection signal<br/>ADU exit sensor detection signal<br/>ADU exit sensor detection signal<br/>ADU exit sensor detection signal<br/>ADU exit sensor detec</td>                                                                                                    | 1U2         SG           103         PAR           104         AD[15]           105         +3.3VA           106         AD[15]           107         AD[11]           108         SG           109         AD[9]           110         SG           111         C/BE(0)#           112         +3.3VA           113         AD[6]           114         AD[2]           115         SG           116         AD[2]           117         AD[0]           118         +3.3VA           119         +5.1VA           120         +5.1VA           120         +5.1VA           6         SG           7         NC           Symbol         1           1         L/S           2         FULL-C           3         MONO-C           4         B/W           5         +5.1VA           6         SG           7         NC           7         NC           7         NC           9         -12VA                                                                                                    | Signal ground $\mathbb{P}$ addressidate bus [9]<br>Signal ground $\mathbb{P}$ addressidate bus [9]<br>PCI addressidate bus [6]<br>PCI addressidate bus [1]<br>PCI addressidate bus [2]<br>PCI addressidate bus [2]<br>PCI addresside bus [2]<br>PCI addresside bus [2]<br>PCI addresside bus [2]<br>PCI addresside bus [2]<br>PCI addresside bus [2]<br>PCI addresside bus                                                                                                    | Active  Active Active Active A | 9<br>10<br>11<br>12<br>13<br>14<br>15<br>16<br>14<br>15<br>16<br>12<br>2<br>3<br>4<br>5<br>6<br>7<br>8<br>9<br>10<br>1<br>2<br>3<br>4<br>5<br>6<br>7<br>8<br>9<br>10<br>11<br>2<br>3<br>4<br>5<br>6<br>7<br>8<br>9<br>10<br>11<br>2<br>3<br>4<br>5<br>6<br>7<br>8<br>9<br>10<br>11<br>2<br>3<br>4<br>5<br>6<br>7<br>8<br>9<br>10<br>11<br>2<br>3<br>4<br>5<br>6<br>7<br>8<br>9<br>10<br>11<br>2<br>3<br>4<br>5<br>6<br>7<br>8<br>9<br>10<br>11<br>12<br>13<br>14<br>5<br>6<br>6<br>7<br>8<br>9<br>10<br>11<br>12<br>13<br>14<br>5<br>6<br>6<br>7<br>8<br>9<br>10<br>11<br>12<br>13<br>14<br>5<br>6<br>6<br>7<br>8<br>9<br>10<br>11<br>12<br>13<br>14<br>5<br>6<br>6<br>7<br>7<br>8<br>9<br>10<br>11<br>12<br>13<br>14<br>5<br>6<br>6<br>7<br>7<br>8<br>9<br>10<br>11<br>12<br>13<br>14<br>5<br>6<br>6<br>7<br>7<br>8<br>9<br>10<br>11<br>12<br>2<br>3<br>4<br>4<br>5<br>6<br>6<br>7<br>7<br>8<br>9<br>10<br>11<br>12<br>13<br>14<br>5<br>16<br>6<br>7<br>7<br>8<br>9<br>10<br>11<br>12<br>13<br>14<br>5<br>16<br>6<br>7<br>7<br>8<br>9<br>10<br>11<br>12<br>13<br>14<br>5<br>16<br>6<br>7<br>7<br>8<br>9<br>10<br>11<br>12<br>13<br>14<br>15<br>16<br>6<br>7<br>7<br>8<br>9<br>10<br>11<br>12<br>13<br>14<br>15<br>16<br>6<br>7<br>7<br>8<br>9<br>10<br>11<br>12<br>13<br>14<br>15<br>16<br>6<br>7<br>7<br>8<br>9<br>10<br>11<br>12<br>13<br>14<br>15<br>16<br>6<br>7<br>7<br>8<br>9<br>10<br>11<br>12<br>13<br>14<br>15<br>16<br>6<br>7<br>7<br>8<br>9<br>10<br>11<br>12<br>13<br>14<br>15<br>16<br>17<br>7<br>8<br>9<br>10<br>11<br>12<br>13<br>11<br>12<br>13<br>11<br>11<br>2<br>3<br>11<br>11<br>12<br>11<br>12<br>11<br>12<br>11<br>11<br>2<br>3<br>11<br>11<br>12<br>11<br>12<br>11<br>12<br>11<br>11<br>2<br>3<br>11<br>11<br>12<br>11<br>12<br>11<br>12<br>11<br>12<br>11<br>11                                                                                                    | LDFC-9<br>LDFC-10<br>LDFC-12<br>LDFC-13<br>LDFC-13<br>LDFC-13<br>LDFC-15<br>LDON0<br>LDFC-15<br>LDON0<br>LDFC-15<br>SCN14<br>SG<br>SCN15<br>SCN14<br>SCN15<br>SCN14<br>SCN13<br>SCN12<br>SCN14<br>SCN13<br>SCN14<br>SCN13<br>SCN14<br>SCN13<br>SCN14<br>SCN13<br>SCN14<br>SCN13<br>SCN14<br>SCN14<br>SCN13<br>SCN14<br>SCN14<br>SCN14<br>SCN13<br>SCN14<br>SCN14<br>SCN14<br>SCN13<br>SCN14<br>SCN14<br>SCN14<br>SCN14<br>SCN13<br>SCN14<br>SCN14<br>SCN14<br>SCN14<br>SCN14<br>SCN12<br>SCN14<br>SCN14<br>SCN15<br>SCN14<br>SCN16<br>SCN16<br>SCN17<br>SCN17<br>SCN12<br>SCN16<br>SCN17<br>SCN17<br>SCN17<br>SCN17<br>SCN17<br>SCN17<br>SCN17<br>SCN17<br>SG<br>PUDT-1<br>SG<br>PUDT-1<br>SG<br>SG<br>WRAPC-0<br>NC<br>SG<br>PUDT-1<br>SG<br>SG<br>WRAPC-0<br>NC<br>SG<br>PUDT-1<br>SG<br>SG<br>WRAPC-0<br>NC<br>SG<br>PUDT-1<br>SG<br>SG<br>WRAPC-0<br>NC<br>SG<br>PUDT-1<br>SG<br>SG<br>WRAPC-0<br>NC<br>SG<br>PUDT-1<br>SG<br>SG<br>WRAPC-0<br>NC<br>SG<br>PUDT-1<br>SG<br>SG<br>PUDT-1<br>SG<br>SG<br>PUDT-1<br>SG<br>SG<br>PUDT-1<br>SG<br>SG<br>PUDT-1<br>SG<br>SG<br>PUDT-1<br>SG<br>SG<br>PUDT-1<br>SG<br>SG<br>PUDT-1<br>SG<br>SG<br>PUDT-1<br>SG<br>SG<br>PUDT-1<br>SG<br>SG<br>PUDT-1<br>SG<br>SG<br>PUDT-1<br>SG<br>SG<br>PUDT-1<br>SG<br>PC<br>PS-HVT (OUT<br>SG<br>ADUFL<br><br>PS-HVT (OUT<br>Symbol<br><br>PS-HVT (OUT<br>Symbol<br><br>PS-HVT (DUT<br>Symbol<br><br>PS-HVT (DUT<br>Symbol<br><br>PS-HVT (DUT<br>Symbol<br><br><br>PS-HVT (DUT<br>Symbol<br><br><br>PS-HVT (DUT<br>Symbol<br><br><br>PS-HVT (DUT<br>Symbol<br><br><br>PS-HVT (DUT<br>Symbol<br><br><br>PS-HVT (DUT<br>Symbol<br><br><br><br>PS-HVT (DUT<br>Symbol<br><br><br><br><br><br><br><br><br><br>-                                                                                                    | LED driver output-13<br>LED driver output-15<br>LED common driver signal-0<br>LED common driver signal-0<br>LED common driver signal-0<br>LED common driver signal-1<br>Signal ground<br>(J426) <-> PWA-F-KEY (J429<br>Name<br>Button scanning signal-3<br>Button scanning signal-3<br>Button scanning signal-2<br>Button scanning return signal-1<br>Button scanning return signal-1<br>Button scanning return signal-3<br>Button scanning return signal-3<br>Button scanning return signal-3<br>Button scanning return signal-3<br>Button scanning return signal-3<br>Button scanning return signal-3<br>Button scanning return signal-4<br>Button scanning return signal-3<br>Button scanning return signal-3<br>Button scanning return signal-3<br>Button scanning return signal-3<br>Button scanning return signal-3<br>Button scanning return signal-3<br>Button scanning return signal-3<br>Button scanning return signal-3<br>Button scanning return signal-3<br>Button scanning return signal-3<br>Button scanning return signal-3<br>Button scanning return signal-4<br>Button scanning return signal-4<br>Button scanning return signal-4<br>Button scanning return signal-4<br>Button scanning return signal-4<br>Button scanning return signal-4<br>Button scanning return signal-4<br>Button scanning return signal-4<br>Button scanning return signal-4<br>Button scanning return signal-4<br>Button scanning return signal-4<br>Button scanning return signal-4<br>Button scanning return signal<br>Signal ground<br>Laser image data (differential signal<br>Signal ground<br>Laser image data (differential signal<br>Signal ground<br>Laser image data (differential signal<br>Signal ground<br>Laser image data (differential signal<br>Signal ground<br>Laser image data (differential signal<br>Signal ground<br>Laser beam position detection signal<br>F1) <-> HVT-GB/RGT-ROL<br>Name<br>High-voltage to transfer charger bia<br>Signal ground<br>ADU exit sensor detection signal<br>F1) <-> HVT-GB/RGT-ROL<br>Name<br>Signal ground<br>ADU exit sensor detection signal<br>ADU exit sensor detection signal<br>ADU exit sensor detection signal<br>ADU exit sensor detection signal<br>ADU exit sensor detection signal<br>ADU exit sensor detec                                                                                                    |
| 4       +5.1VB       +5.1 V       -         5       +5.1VB       +5.1 V (to RADF)       -         6       +5.1VB       +5.1 V (to RADF)       -         7       SG       Signal ground       -         8       SG       Signal ground       -         9       +3.3VB       +3.3 V       -         10       +3.3VB       +3.3 V       -         11       SG       Signal ground       -         12       SG       Signal ground       -         13       +12VB       +12 V       -         14       SG       Signal ground       -         15       NC       Not connected       -                                                                                                    | 4       +5.1VB       +5.1V       -         5       +5.1VB       +5.1 V (to RADF)       -         6       +5.1VB       +5.1 V (to RADF)       -         7       SG       Signal ground       -         8       SG       Signal ground       -         9       +3.3VB       +3.3 V       -         10       +3.3VB       +3.3 V       -         11       SG       Signal ground       -         12       SG       Signal ground       -         13       +12VB       +12V       -         14       SG       Signal ground       -         15       NC       Not connected       -         16       NC       Not connected       -         17       SG       Signal ground       -                                                                                                    | 4       +5.1VB       +5.1V                                                                                                    | 1U2         SG           103         PAR           104         AD[15]           105         +3.3VA           106         AD[15]           107         AD[11]           108         SG           109         AD[9]           110         SG           111         C/BE(0)#           112         +3.3VA           113         AD[6]           114         AD[2]           117         AD[0]           118         +3.3VA           119         +5.1VA           120         +5.1VA           121         FULL-C           3         MONO-C           4         B/W           5         +5.1VA           6         SG           7         NC           FIN No         Symbol           1         PWR-DN           3         -12VA           6         SG           7         NC           FIN No         Symbol           1         PWR-DN           3         -12VA           10         SG           11         SG     <                                                                                                    | Signal ground PCI address/data bus [9]<br>Signal ground<br>Command and byte enable-0<br>+3.3 V<br>PCI address/data bus [6]<br>PCI address/data bus [1]<br>PCI address/data bus [2]<br>PCI address/data bus [2]<br>PARENT PARENT PARE                                                                                                    | Active   Active   Active   Active   Active   Active   Active   Active   Active   Active   Active   Active   Active   Active   Active   Active  Active  Active  Active Active | 9<br>10<br>11<br>12<br>13<br>14<br>15<br>16<br>J426<br>Pin No<br>1<br>2<br>3<br>4<br>5<br>6<br>7<br>8<br>9<br>10<br>11<br>2<br>3<br>4<br>5<br>6<br>7<br>8<br>9<br>10<br>11<br>2<br>3<br>4<br>5<br>6<br>7<br>8<br>9<br>10<br>11<br>2<br>3<br>4<br>5<br>6<br>7<br>8<br>9<br>10<br>11<br>2<br>3<br>4<br>5<br>6<br>7<br>8<br>9<br>10<br>11<br>2<br>3<br>4<br>5<br>6<br>6<br>7<br>7<br>8<br>9<br>10<br>11<br>2<br>3<br>4<br>5<br>6<br>6<br>7<br>7<br>8<br>9<br>10<br>11<br>2<br>3<br>4<br>5<br>6<br>6<br>7<br>7<br>8<br>9<br>10<br>11<br>2<br>3<br>4<br>5<br>6<br>6<br>7<br>7<br>8<br>9<br>10<br>11<br>2<br>3<br>4<br>5<br>6<br>6<br>7<br>7<br>8<br>9<br>10<br>11<br>2<br>3<br>4<br>5<br>6<br>6<br>7<br>7<br>8<br>9<br>10<br>11<br>2<br>3<br>4<br>5<br>6<br>6<br>7<br>7<br>8<br>9<br>10<br>11<br>2<br>3<br>4<br>5<br>6<br>6<br>7<br>7<br>8<br>9<br>10<br>11<br>2<br>3<br>14<br>5<br>16<br>7<br>7<br>8<br>9<br>10<br>11<br>2<br>3<br>14<br>5<br>16<br>7<br>7<br>8<br>9<br>10<br>11<br>2<br>3<br>14<br>5<br>16<br>7<br>7<br>8<br>9<br>10<br>11<br>2<br>3<br>3<br>14<br>5<br>16<br>7<br>7<br>8<br>9<br>10<br>11<br>2<br>3<br>12<br>13<br>14<br>5<br>16<br>17<br>7<br>8<br>9<br>10<br>11<br>2<br>3<br>3<br>14<br>5<br>16<br>17<br>7<br>8<br>9<br>10<br>11<br>2<br>3<br>3<br>12<br>13<br>14<br>5<br>16<br>17<br>7<br>8<br>9<br>10<br>11<br>2<br>3<br>3<br>12<br>13<br>14<br>5<br>16<br>17<br>7<br>8<br>9<br>10<br>11<br>2<br>3<br>3<br>CN725<br>Pin No<br>1<br>CN725<br>Pin No<br>1<br>CN725<br>Pin No<br>1<br>CN725<br>Pin No<br>1<br>CN725<br>Pin No<br>1<br>CN725<br>CN721<br>Pin No<br>1<br>CN725<br>CN725<br>CN7                                                                                                    | LDFC-9           LDFC-10           LDFC-11           LDFC-12           LDFC-13           LDFC-15           LDON0           LDON1           SG           PWA-F-DSP           SCN15           SCN14           SCN13           SCN14           SCN13           SCN14           SCN13           SCN14           SCN11           RET0           RET1           RET2           RET3           RET8           RET9           PWA-F-NIC (.           Symbol           (TD-)FA2           (RD+)FA3           FA45           FA45           FA78           NC(MTG)           SG           YMA-F-LRL (           SG           YMBOI           SG           YMA-F-LRL (           SG           YMA-F-LRL (           SG           YMBOI           SG           WRAVC-0           NC           SG           WRA-F-LRL ( <tr< td=""><td>LED driver output-13<br/>LED driver output-15<br/>LED common driver signal-0<br/>LED common driver signal-0<br/>LED common driver signal-1<br/>Signal ground<br/>(J426) &lt;-&gt; PWA-F-KEY (J429<br/>Mame<br/>Button scanning signal-5<br/>Button scanning signal-3<br/>Button scanning signal-2<br/>Button scanning return signal-0<br/>Button scanning return signal-1<br/>Button scanning return signal-3<br/>Button scanning return signal-3<br/>Button scanning return signal-3<br/>Button scanning return signal-3<br/>Button scanning return signal-3<br/>Button scanning return signal-3<br/>Button scanning return signal-4<br/>Button scanning return signal-3<br/>Button scanning return signal-3<br/>Button scanning return signal-3<br/>Button scanning return signal-3<br/>Button scanning return signal-3<br/>Button scanning return signal-3<br/>Button scanning return signal-3<br/>Button scanning return signal-3<br/>Button scanning return signal-3<br/>Button scanning return signal-3<br/>Button scanning return signal-3<br/>Button scanning return signal-4<br/>Button scanning return signal-4<br/>Button scanning return signal-4<br/>Button scanning return signal-4<br/>Button scanning return signal-4<br/>Button scanning return signal-4<br/>Button scanning return signal-7<br/>Button scanning return signal-4<br/>Button scanning return signal-4<br/>Button scanning return signal-4<br/>Button scanning return signal-4<br/>Button scanning return signal-4<br/>Button scanning return signal-4<br/>Button scanning return signal-3<br/>Button scanning return signal-4<br/>Not used<br/>Not used<br/>Signal ground<br/>Laser image data (differential signal<br/>Signal ground<br/>Laser shut down signal<br/>Signal ground<br/>Laser shut down signal<br/>Signal ground<br/>Laser shut down signal<br/>Signal ground<br/>Laser shut down signal<br/>Signal ground<br/>Laser shut down signal<br/>Signal ground<br/>Laser shut down signal<br/>Signal ground<br/>APC + VT-GB/RGT-ROL<br/>Name<br/>High-voltage to transfer charger bias<br/>tion roller bias<br/>(CN214) &lt;-&gt; ADU-TRL-SNR<br/>High-voltage to transfer charger bias<br/>tion roller bias<br/>(CN214) &lt;-&gt; ADU-TRL-SNR<br/>Signal ground<br/>APU = Vit verture sensor detection signal<br/>APU = Vit verture sensor detection signal<br/>APU = Vit verture sen</td></tr<>                                                                                                    | LED driver output-13<br>LED driver output-15<br>LED common driver signal-0<br>LED common driver signal-0<br>LED common driver signal-1<br>Signal ground<br>(J426) <-> PWA-F-KEY (J429<br>Mame<br>Button scanning signal-5<br>Button scanning signal-3<br>Button scanning signal-2<br>Button scanning return signal-0<br>Button scanning return signal-1<br>Button scanning return signal-3<br>Button scanning return signal-3<br>Button scanning return signal-3<br>Button scanning return signal-3<br>Button scanning return signal-3<br>Button scanning return signal-3<br>Button scanning return signal-4<br>Button scanning return signal-3<br>Button scanning return signal-3<br>Button scanning return signal-3<br>Button scanning return signal-3<br>Button scanning return signal-3<br>Button scanning return signal-3<br>Button scanning return signal-3<br>Button scanning return signal-3<br>Button scanning return signal-3<br>Button scanning return signal-3<br>Button scanning return signal-3<br>Button scanning return signal-4<br>Button scanning return signal-4<br>Button scanning return signal-4<br>Button scanning return signal-4<br>Button scanning return signal-4<br>Button scanning return signal-4<br>Button scanning return signal-7<br>Button scanning return signal-4<br>Button scanning return signal-4<br>Button scanning return signal-4<br>Button scanning return signal-4<br>Button scanning return signal-4<br>Button scanning return signal-4<br>Button scanning return signal-3<br>Button scanning return signal-4<br>Not used<br>Not used<br>Signal ground<br>Laser image data (differential signal<br>Signal ground<br>Laser shut down signal<br>Signal ground<br>Laser shut down signal<br>Signal ground<br>Laser shut down signal<br>Signal ground<br>Laser shut down signal<br>Signal ground<br>Laser shut down signal<br>Signal ground<br>Laser shut down signal<br>Signal ground<br>APC + VT-GB/RGT-ROL<br>Name<br>High-voltage to transfer charger bias<br>tion roller bias<br>(CN214) <-> ADU-TRL-SNR<br>High-voltage to transfer charger bias<br>tion roller bias<br>(CN214) <-> ADU-TRL-SNR<br>Signal ground<br>APU = Vit verture sensor detection signal<br>APU = Vit verture sensor detection signal<br>APU = Vit verture sen                                                                                                    |
| 6       +5.1VB       +5.1 V (to RADF)       -         7       SG       Signal ground       -         8       SG       Signal ground       -         9       +3.3VB       +3.3 V       -         10       +3.3VB       +3.3 V       -         11       SG       Signal ground       -         12       SG       Signal ground       -         13       +12VB       +12V       -         14       SG       Signal ground       -         15       NC       Not connected       -                                                                                                    | 6       +5.1VB       +5.1 V (to RADF)       -         7       SG       Signal ground       -         8       SG       Signal ground       -         9       +3.3VB       +3.3 V       -         10       +3.3VB       +3.3 V       -         11       SG       Signal ground       -         12       SG       Signal ground       -         13       +12VB       +12 V       -         14       SG       Signal ground       -         15       NC       Not connected       -         17       SG       Signal ground       -                                                                                                    | 6       +5.1 VB       +5.1 V (to RADF)       -         7       SG       Signal ground       -         8       SG       Signal ground       -         9       +3.3 VB       +3.3 V       -         10       +3.3 VB       +3.3 V       -         11       SG       Signal ground       -         12       SG       Signal ground       -         13       +12VB       +12 V       -         15       NC       Not connected       -         16       NC       Not connected       -         18       SG       Signal ground       -         19       +24VD4       +24V       -                                                                                                    | 1U2         SG           103         PAR           104         AD[15]           105         +3.3VA           106         AD[13]           107         AD[11]           108         SG           109         AD[9]           110         SG           111         C/BE(0)#           112         +3.3VA           113         AD[6]           114         AD[4]           115         SG           114         AD[2]           117         AD[0]           118         +3.3VA           119         +5.1VA           120         +5.1VA           120         +5.1VA           11         L/S           2         FUL-C           3         MONO-C           4         B/W           5         +5.1VA           6         SG           7         NC           Symbol         1           1         L/S           4         B/W           5         +12/B           6         SG           7         NC                                                                                                    | Signal ground PCI address/data bus [9]<br>Signal ground<br>Command and byte enable-0<br>+3.3 V<br>PCI address/data bus [6]<br>PCI address/data bus [1]<br>PCI address/data bus [2]<br>PCI address/data bus [2]<br>PCI address/data bus [2]<br>PCI address/data bus [2]<br>PCI address/data bus [2]<br>PCI address/data bus [2]<br>PCI address/data bus [2]<br>PCI address/data bus [2]<br>PCI address/data bus [2]<br>PCI address/data bus [2]<br>PCI address/data bus [3]<br>Hono-color mode signal<br>Black and white mode signal<br>Black and white mode signal<br>Black and white mode signal<br>Power supply enable signal<br>Power supply enable signal<br>AC main power down signal<br>-12.V<br>Signal ground<br>Not connected<br>TO5) <> PWA-F-SYS (CN122)<br>Name<br>Power supply enable signal<br>Signal ground<br>-12.V<br>Signal ground<br>-12.V<br>Signal ground<br>-12.V<br>POS = PWA-F-LGC (CN311),<br>(CN431)<br>Name<br>Signal ground<br>Signal ground<br>Power ground<br>Power ground<br>Power grou                                                                                                    | Active  Active Active Active Acti | 9<br>10<br>11<br>12<br>13<br>14<br>15<br>16<br>14<br>15<br>16<br>12<br>2<br>3<br>4<br>5<br>6<br>7<br>8<br>9<br>10<br>11<br>2<br>3<br>4<br>5<br>6<br>7<br>8<br>9<br>10<br>11<br>2<br>3<br>4<br>5<br>6<br>7<br>8<br>9<br>10<br>11<br>2<br>3<br>4<br>5<br>6<br>7<br>8<br>9<br>10<br>11<br>2<br>3<br>4<br>5<br>6<br>7<br>8<br>9<br>10<br>11<br>2<br>3<br>4<br>5<br>6<br>7<br>8<br>9<br>10<br>11<br>2<br>3<br>4<br>5<br>6<br>7<br>8<br>9<br>10<br>11<br>2<br>3<br>4<br>5<br>6<br>6<br>7<br>8<br>9<br>10<br>11<br>2<br>3<br>4<br>5<br>6<br>6<br>7<br>8<br>9<br>9<br>10<br>11<br>2<br>3<br>4<br>5<br>6<br>6<br>7<br>7<br>8<br>9<br>9<br>10<br>11<br>2<br>3<br>4<br>5<br>6<br>6<br>7<br>7<br>8<br>9<br>9<br>10<br>11<br>2<br>3<br>4<br>5<br>6<br>6<br>7<br>7<br>8<br>9<br>9<br>10<br>11<br>2<br>3<br>4<br>5<br>6<br>6<br>7<br>7<br>8<br>9<br>9<br>10<br>11<br>2<br>2<br>3<br>4<br>5<br>6<br>6<br>7<br>7<br>8<br>9<br>9<br>10<br>11<br>2<br>3<br>4<br>5<br>6<br>6<br>7<br>7<br>8<br>9<br>9<br>10<br>11<br>2<br>3<br>11<br>12<br>13<br>14<br>15<br>16<br>6<br>7<br>7<br>8<br>9<br>9<br>10<br>11<br>2<br>3<br>11<br>12<br>13<br>14<br>15<br>16<br>6<br>7<br>7<br>8<br>9<br>9<br>10<br>11<br>12<br>13<br>14<br>15<br>16<br>6<br>7<br>7<br>8<br>9<br>9<br>10<br>11<br>12<br>2<br>3<br>11<br>11<br>2<br>3<br>11<br>11<br>12<br>11<br>11<br>12<br>11<br>11<br>2<br>11<br>11                                                                                                    | LDFC-9<br>LDFC-10<br>LDFC-12<br>LDFC-13<br>LDFC-13<br>LDFC-13<br>LDFC-13<br>LDFC-15<br>LDON0<br>LDFC-15<br>LDON0<br>LDFC-17<br>LDFC-13<br>LDFC-13<br>LDFC-17<br>LDFC-17<br>LDFC-17<br>LDFC-17<br>LDFC-17<br>LDFC-17<br>LDFC-17<br>LDFC-17<br>SCN14<br>SCN15<br>SCN14<br>SCN15<br>SCN14<br>SCN13<br>SCN12<br>SCN14<br>SCN13<br>SCN12<br>SCN14<br>SCN13<br>SCN14<br>SCN13<br>SCN14<br>SCN13<br>SCN14<br>SCN14<br>SCN13<br>SCN14<br>SCN14<br>SCN14<br>SCN13<br>SCN14<br>SCN14<br>SCN14<br>SCN15<br>SCN14<br>SCN12<br>SCN14<br>SCN14<br>SCN13<br>SCN12<br>SCN14<br>SCN12<br>SCN14<br>SCN13<br>SCN12<br>SCN14<br>SCN12<br>SCN14<br>SCN13<br>SCN12<br>SCN14<br>SCN12<br>SCN14<br>SCN12<br>SCN14<br>SCN12<br>SCN12<br>SCN14<br>SCN12<br>SCN12<br>SCN14<br>SCN12<br>SCN12<br>SCN12<br>SCN14<br>SCN12<br>SCN12                                                                                                    | LED driver output-13<br>LED driver output-15<br>LED common driver signal-0<br>LED common driver signal-0<br>LED common driver signal-1<br>Signal ground<br>(J426) <-> PWA-F-KEY (J429<br>Name<br>Button scanning signal-3<br>Button scanning signal-3<br>Button scanning signal-2<br>Button scanning return signal-1<br>Button scanning return signal-1<br>Button scanning return signal-3<br>Button scanning return signal-3<br>Button scanning return signal-3<br>Button scanning return signal-3<br>Button scanning return signal-3<br>Button scanning return signal-3<br>Button scanning return signal-4<br>Button scanning return signal-3<br>Button scanning return signal-3<br>Button scanning return signal-3<br>Button scanning return signal-3<br>Button scanning return signal-3<br>Button scanning return signal-3<br>Button scanning return signal-3<br>Button scanning return signal-3<br>Button scanning return signal-3<br>Button scanning return signal-3<br>Button scanning return signal-4<br>Button scanning return signal-4<br>Button scanning return signal-4<br>Button scanning return signal-4<br>Button scanning return signal-4<br>Button scanning return signal-4<br>Button scanning return signal-4<br>Button scanning return signal-4<br>Button scanning return signal-4<br>Button scanning return signal-4<br>Button scanning return signal-4<br>Button scanning return signal-4<br>Button scanning return signal-4<br>Button scanning return signal-4<br>Button scanning return signal<br>Signal ground<br>Laser image data (differential signal<br>Signal ground<br>Laser image data (differential signal<br>Signal ground<br>Laser image data (differential signal<br>Signal ground<br>Laser image data (differential signal<br>Signal ground<br>Laser beam position detection signal<br>F1) <-> HVT-GB/RGT-ROL<br>Name<br>High-voltage to transfer charger bia<br>Signal ground<br>ADU exit sensor detection signal<br>F1) <-> HVT-GB/RGT-ROL<br>Name<br>Signal ground<br>ADU exit sensor detection signal<br>F1) <-> HVT-GB/RGT-ROL<br>Name<br>Signal ground<br>ADU exit sensor detection signal<br>F1) <-> HVT-GB/RGT-ROL<br>Name<br>Signal ground<br>ADU exit sensor detection signal<br>F1) <-> ADU-TRU-SNR<br>Signal ground<br>Signal groun                                                                                                    |
| o         33         Signal ground         -           9         +3.3VB         +3.3 V         -           10         +3.3VB         +3.3 V         -           10         +3.3VB         +3.3 V         -           11         SG         Signal ground         -           12         SG         Signal ground         -           13         +12VB         +12 V         -           14         SG         Signal ground         -           15         NC         Not connected         -                                                                                                    | o         Stignal ground         -           9         +3.3VB         +3.3 V         -           10         +3.3VB         +3.3 V         -           11         SG         Signal ground         -           12         SG         Signal ground         -           13         +12VB         +12         -           14         SG         Signal ground         -           15         NC         Not connected         -           16         NC         Not connected         -           17         SG         Signal ground         -                                                                                                    | b         SO         Signal ground         -           9         +3.3VB         +3.3 V         -           10         +3.3VB         +3.3 V         -           11         SG         Signal ground         -           12         SG         Signal ground         -           13         +12VB         +12 V         -           14         SG         Signal ground         -           15         NC         Not connected         -           16         NC         Not connected         -           17         SG         Signal ground         -           18         SG         Signal ground         -           19         +24VD4         +24 V         -                                                                                                    | 1U2         SG           103         PAR           104         AD[15]           105         +3.3VA           106         AD[15]           107         AD[11]           108         SG           109         AD[9]           111         C/BE(0)#           111         C/BE(0)#           111         C/BE(0)#           111         C/BE(0)#           111         AD[6]           111         AD[1]           112         +3.3VA           113         AD[6]           114         AD[2]           117         AD[0]           118         +3.3VA           119         +5.1VA           120         +5.1VA           110         SG           11         L/S           2         FULL-C           3         MONO-C           4         B/W           5         +5.1VA           6         SG           7         NC           FIN No         Symbol           1         PWR-DN           3         -12VA           10         <                                                                                                    | Signal ground         PCI address/data bus [9]         Signal ground         PCI address/data bus [6]         PCI address/data bus [2]         PCI address/data bus [0]         +3.3 V         +5.1 V         +5.1 V         +5.1 V         +5.1 V         +5.1 V         +5.1 V         +5.1 V         Paper size signal         Pell-color mode signal         Black and white mode signal         Black and white mode signal         Signal ground         Not connected <b>705) &lt;&gt; PWA-F-SYS (CN122)</b> Name         Power supply enable signal         AC main power down signal         -12 V         Signal ground         +12 V         Signal ground         Signal ground         +3.3 V         +3.3 V         +3.3 V         +3.3 V         +3.3 V         +3.3 V         +3.3 V         +3.3 V         +3.3 V         +3.3 V         +3.3 V         +3.3 V         +3.3 V         +3.3 V         +3.3                                                                                                    | Active  Active Active Active | 9<br>10<br>11<br>12<br>13<br>14<br>15<br>16<br>J426<br>Pin No<br>1<br>2<br>3<br>4<br>5<br>6<br>7<br>8<br>9<br>10<br>11<br>2<br>3<br>4<br>5<br>6<br>7<br>8<br>9<br>10<br>11<br>2<br>3<br>4<br>5<br>6<br>7<br>8<br>9<br>10<br>11<br>2<br>3<br>4<br>5<br>6<br>7<br>7<br>8<br>9<br>10<br>11<br>2<br>3<br>4<br>5<br>6<br>7<br>7<br>8<br>9<br>10<br>11<br>2<br>3<br>4<br>5<br>6<br>7<br>7<br>8<br>9<br>10<br>11<br>2<br>3<br>4<br>5<br>6<br>7<br>7<br>8<br>9<br>10<br>11<br>2<br>3<br>4<br>5<br>6<br>7<br>7<br>8<br>9<br>10<br>11<br>2<br>3<br>4<br>5<br>6<br>7<br>7<br>8<br>9<br>10<br>11<br>2<br>3<br>4<br>5<br>6<br>7<br>7<br>8<br>9<br>10<br>11<br>2<br>3<br>4<br>5<br>6<br>7<br>7<br>8<br>9<br>10<br>11<br>2<br>3<br>4<br>5<br>6<br>7<br>7<br>8<br>9<br>10<br>11<br>2<br>3<br>4<br>5<br>6<br>7<br>7<br>8<br>9<br>10<br>11<br>12<br>13<br>14<br>15<br>16<br>7<br>7<br>8<br>9<br>10<br>11<br>12<br>13<br>14<br>15<br>16<br>7<br>7<br>8<br>9<br>10<br>11<br>12<br>13<br>14<br>15<br>16<br>7<br>7<br>8<br>9<br>10<br>11<br>12<br>13<br>14<br>15<br>16<br>7<br>7<br>8<br>9<br>10<br>11<br>12<br>13<br>14<br>15<br>16<br>17<br>18<br>CN207<br>1<br>Pin No<br>1<br>CN723<br>Pin No<br>1<br>CN725<br>Pin No<br>1<br>CN725<br>Pin No<br>1<br>CN7<br>CN7<br>CN7<br>CN7<br>CN7<br>CN7<br>CN7<br>CN7                                                                                                    | LDFC-9<br>LDFC-10<br>LDFC-12<br>LDFC-13<br>LDFC-13<br>LDFC-13<br>LDFC-15<br>LDON0<br>LDFC-15<br>LDON0<br>LDFC-15<br>LDON1<br>SG<br>PWA-F-DSP<br>SCN13<br>SCN14<br>SCN15<br>SCN14<br>SCN13<br>SCN12<br>SCN13<br>SCN12<br>SCN13<br>SCN12<br>SCN13<br>SCN14<br>SCN13<br>SCN12<br>SCN14<br>SCN13<br>SCN17<br>SCN14<br>SCN17<br>SCN14<br>SCN17<br>SCN17<br>SCN17<br>SCN17<br>SCN17<br>RET0<br>RET1<br>RET3<br>RET3<br>RET8<br>RET9<br>PWA-F-NIC (<br>Symbol<br>(ID-)FA2<br>(RD-)FA2<br>(RD-)FA6<br>FA78<br>FA78<br>RC(MTG)<br>NC(MTG)<br>SH<br>SH<br>SH<br>SH<br>SH<br>SH<br>SH<br>SH<br>SH<br>SH                                                                                                    | LED driver output-13<br>LED driver output-15<br>LED common driver signal-0<br>LED common driver signal-0<br>LED common driver signal-1<br>Signal ground<br>(J426) <-> PWA-F-KEY (J429<br>Mame<br>Button scanning signal-5<br>Button scanning signal-3<br>Button scanning signal-2<br>Button scanning return signal-0<br>Button scanning return signal-1<br>Button scanning return signal-3<br>Button scanning return signal-3<br>Button scanning return signal-3<br>Button scanning return signal-3<br>Button scanning return signal-3<br>Button scanning return signal-4<br>Button scanning return signal-4<br>Button scanning return signal-3<br>Button scanning return signal-3<br>Button scanning return signal-4<br>Button scanning return signal-3<br>Button scanning return signal-3<br>Button scanning return signal<br>Received data +<br>Not used<br>Not connected<br>Not connected<br>Not connected<br>Not connected<br>Not connected<br>Not connected<br>Signal ground<br>Laser image data (differential signal<br>Signal ground<br>Laser image data (differential signal<br>Signal ground<br>Laser image data (differential signal<br>Signal ground<br>Laser image data (differential signal<br>Signal ground<br>CN207) <-> PWA-F-SNS (CN<br><b>1</b> ) <-> HVT-GRID<br><b>1</b> ) <-> HVT-GB/RGT-ROL<br>High-voltage to transfer charger bia<br><b>1</b> ) <-> HVT-GB/RGT-ROL<br>High-voltage to transfer charger bia<br><b>1</b> ) <-> HVT-GB/RGT-ROL<br>High-voltage to transfer charger bia<br><b>1</b> ) <-> HVT-GB/RGT-ROL<br>High-voltage to transfer charger bia<br><b>1</b> ) <-> HVT-GB/RGT-ROL<br>High-voltage to ransfer charger bia<br><b>1</b> ) <-> HVT-GB/RGT-ROL<br>High-voltage to ransfer charger bia<br><b>1</b> ) <-> HVT-GB/RGT-ROL<br>High-voltage to ransfer charger bia<br><b>1</b> ) <-> ADU-TRU-SNR<br>Signal ground<br>A                                                                                                    |
| 11         SG         Signal ground         -           12         SG         Signal ground         -           13         +12VB         +12 V         -           14         SG         Signal ground         -           15         NC         Not connected         -                                                                                                    | 11         SG         Signal ground         -           12         SG         Signal ground         -           13         +12VB         +12 V         -           14         SG         Signal ground         -           15         NC         Not connected         -           16         NC         Signal ground         -           17         SG         Signal ground         -                                                                                                    | II         SG         Signal ground         -           12         SG         Signal ground         -           12         SG         Signal ground         -           13         +12VB         +12 V         -           14         SG         Signal ground         -           15         NC         Not connected         -           16         NC         Not connected         -           18         SG         Signal ground         -           19         +24VD4         +24 V         -                                                                                                    | 1U2         SG           103         PAR           104         AD[15]           105         +3.3VA           106         AD[13]           107         AD[11]           108         SG           109         AD[9]           110         SG           111         C/BE(0)#           112         +3.3VA           113         AD[6]           114         AD[2]           117         AD[0]           118         +3.3VA           119         +5.1VA           20         +5.1VA           21         FUL-C           3         MONO-C           4         B/W           5         +5.1VA           6         SG           7         NC           7         NC           7         NC           7         NC           7         NC           7         NC           7         NC           7         NC           7         NC           7         NC           7         NC           9                                                                                                    | Signal ground PCI address/data bus [9]<br>Signal ground Command and byte enable-0<br>+73.3 V<br>PCI address/data bus [6]<br>PCI address/data bus [6]<br>PCI address/data bus [0]<br>PCI address/data bus [0]<br>PCI ad                                                                                                    | Active    Active    Active     Active                                                                                                    | 9<br>10<br>11<br>12<br>13<br>14<br>15<br>16<br>J426<br>Pin No<br>1<br>2<br>3<br>4<br>5<br>6<br>7<br>8<br>9<br>10<br>11<br>2<br>3<br>4<br>5<br>6<br>7<br>8<br>9<br>10<br>11<br>2<br>3<br>4<br>5<br>6<br>7<br>8<br>9<br>10<br>11<br>2<br>3<br>4<br>5<br>6<br>7<br>8<br>9<br>10<br>11<br>2<br>3<br>4<br>5<br>6<br>7<br>8<br>9<br>10<br>11<br>2<br>3<br>4<br>5<br>6<br>7<br>8<br>9<br>10<br>11<br>2<br>3<br>4<br>5<br>6<br>7<br>8<br>9<br>10<br>11<br>2<br>3<br>4<br>5<br>6<br>7<br>8<br>9<br>10<br>11<br>12<br>13<br>14<br>5<br>6<br>7<br>7<br>8<br>9<br>10<br>11<br>12<br>13<br>14<br>5<br>6<br>7<br>7<br>8<br>9<br>10<br>11<br>12<br>13<br>14<br>5<br>6<br>7<br>7<br>8<br>9<br>10<br>11<br>12<br>13<br>14<br>5<br>6<br>7<br>7<br>8<br>9<br>10<br>11<br>12<br>13<br>14<br>5<br>6<br>7<br>7<br>8<br>9<br>10<br>11<br>12<br>13<br>14<br>5<br>16<br>7<br>7<br>8<br>9<br>10<br>11<br>12<br>13<br>14<br>5<br>16<br>7<br>7<br>8<br>9<br>10<br>11<br>12<br>13<br>14<br>5<br>16<br>7<br>7<br>8<br>9<br>10<br>11<br>12<br>13<br>14<br>15<br>16<br>7<br>7<br>8<br>9<br>10<br>11<br>12<br>13<br>14<br>15<br>16<br>7<br>7<br>8<br>9<br>10<br>11<br>12<br>13<br>14<br>15<br>16<br>7<br>7<br>8<br>9<br>10<br>11<br>12<br>13<br>14<br>15<br>16<br>7<br>7<br>8<br>9<br>10<br>11<br>12<br>13<br>14<br>15<br>16<br>7<br>7<br>8<br>9<br>10<br>11<br>12<br>13<br>14<br>15<br>16<br>7<br>7<br>8<br>9<br>10<br>11<br>12<br>17<br>7<br>18<br>CN207<br>Pin No<br>1<br>CN722<br>Pin No<br>1<br>CN725<br>Pin No<br>1<br>CN726<br>Pin No<br>1<br>CN726<br>Pin No<br>1<br>CN726<br>Pin No<br>1<br>CN727<br>1<br>Pin No<br>1<br>CN726<br>Pin No<br>1<br>CN726<br>Pin No<br>1<br>CN727<br>CN726<br>Pin No<br>1<br>CN726<br>Pin No<br>1<br>CN7<br>CN7<br>CN7<br>CN7<br>CN7<br>CN7<br>CN7<br>CN7                                                                                                    | LDFC-9<br>LDFC-10<br>LDFC-12<br>LDFC-13<br>LDFC-13<br>LDFC-13<br>LDFC-13<br>LDFC-15<br>LDON0<br>LDFC-15<br>LDON0<br>LDFC-13<br>LDFC-13<br>LDFC-13<br>LDFC-13<br>LDFC-17<br>LDFC-17<br>LDFC-17<br>LDFC-17<br>LDFC-17<br>LDFC-17<br>SCN14<br>SCN15<br>SCN14<br>SCN13<br>SCN12<br>SCN14<br>SCN13<br>SCN12<br>SCN14<br>SCN13<br>SCN12<br>SCN14<br>SCN13<br>SCN12<br>SCN14<br>SCN14                                                                                                    | LED driver output-13         LED driver output-15         LED common driver signal-0         LED common driver signal-1         Signal ground         (J426) <-> PWA-F-KEY (J42's)         Name         Button scanning signal-5         Button scanning signal-3         Button scanning signal-3         Button scanning return signal-1         Button scanning return signal-3         Button scanning return signal-3         Button scanning return signal-3         Button scanning return signal-3         Button scanning return signal-3         Button scanning return signal-3         Button scanning return signal-3         Button scanning return signal-3         Button scanning return signal-3         Button scanning return signal-3         Button scanning return signal-3         Button scanning return signal-4         Button scanning return signal-3         Button scanning return signal-3         Button scanning return signal-3         Button scanning return signal-3         Button scanning return signal-4         Button scanning return signal-3         Button scanning return signal-3         Button scanning return signal-3         Button scanned stat + 1         Not used                                                                                                    |
| 13     +12VB     +12V     -       14     SG     Signal ground     -       15     NC     Not connected     -                                                                                                    | 13     +12 VB     +12 V     -       14     SG     Signal ground     -       15     NC     Not connected     -       16     NC     Not connected     -       17     SG     Signal ground     -                                                                                                    | 1.3     +12VB     +12 V       14     SG     Signal ground       15     NC     Not connected       16     NC     Not connected       17     SG     Signal ground       18     SG     Signal ground       19     +24VD4     +24V                                                                                                    | 1U2         SG           103         PAR           104         AD[15]           105         +3.3VA           106         AD[15]           107         AD[11]           108         SG           109         AD[9]           110         SG           111         C/BE(0)#           112         +3.3VA           113         AD[6]           114         AD[1]           115         SG           114         AD[2]           117         AD[0]           118         +3.3VA           119         +5.1VA           120         +5.1VA           120         +5.1VA           6         SG           7         NC           2         FUL-C           3         MONO-C           4         B/W           5         +5.1VA           6         SG           7         NC           7         NC           7         NC           7         NC           7         NC           10         SG <t< td=""><td>Signal ground</td><td>Active    Active    Active     Active      Active</td><td>9<br/>10<br/>11<br/>12<br/>13<br/>14<br/>15<br/>16<br/><b>J426</b><br/><b>Pin No</b><br/>1<br/>2<br/>3<br/>4<br/>5<br/>6<br/>7<br/>8<br/>9<br/>10<br/>11<br/>2<br/>3<br/>4<br/>5<br/>6<br/>7<br/>7<br/>8<br/>9<br/>10<br/>11<br/>12<br/>3<br/>4<br/>5<br/>6<br/>7<br/>7<br/>8<br/>9<br/>10<br/>11<br/>12<br/>3<br/>4<br/>5<br/>6<br/>7<br/>7<br/>8<br/>9<br/>10<br/>11<br/>12<br/>3<br/>4<br/>5<br/>6<br/>7<br/>7<br/>8<br/>9<br/>10<br/>11<br/>12<br/>3<br/>4<br/>5<br/>6<br/>7<br/>7<br/>8<br/>9<br/>10<br/>11<br/>12<br/>3<br/>4<br/>5<br/>6<br/>7<br/>7<br/>8<br/>9<br/>10<br/>11<br/>12<br/>3<br/>4<br/>5<br/>6<br/>7<br/>7<br/>8<br/>9<br/>10<br/>11<br/>12<br/>3<br/>4<br/>5<br/>6<br/>7<br/>7<br/>8<br/>9<br/>10<br/>11<br/>12<br/>13<br/>14<br/>5<br/>6<br/>7<br/>7<br/>8<br/>9<br/>10<br/>11<br/>12<br/>13<br/>14<br/>5<br/>16<br/>7<br/>7<br/>8<br/>9<br/>10<br/>11<br/>12<br/>13<br/>14<br/>5<br/>16<br/>7<br/>7<br/>8<br/>9<br/>10<br/>11<br/>12<br/>13<br/>14<br/>5<br/>16<br/>7<br/>7<br/>8<br/>9<br/>10<br/>11<br/>12<br/>13<br/>14<br/>5<br/>16<br/>7<br/>7<br/>8<br/>9<br/>10<br/>11<br/>12<br/>13<br/>14<br/>5<br/>16<br/>7<br/>7<br/>8<br/>9<br/>10<br/>11<br/>12<br/>13<br/>14<br/>5<br/>16<br/>7<br/>7<br/>8<br/>9<br/>10<br/>11<br/>12<br/>13<br/>14<br/>5<br/>16<br/>17<br/>7<br/>8<br/>9<br/>10<br/>11<br/>12<br/>13<br/>14<br/>5<br/>16<br/>17<br/>7<br/>8<br/>9<br/>10<br/>11<br/>12<br/>13<br/>14<br/>5<br/>16<br/>17<br/>7<br/>8<br/>9<br/>10<br/>11<br/>12<br/>13<br/>14<br/>5<br/>16<br/>17<br/>7<br/>8<br/>9<br/>9<br/>10<br/>11<br/>12<br/>13<br/>14<br/>5<br/>16<br/>17<br/>7<br/>8<br/>9<br/>9<br/>10<br/>11<br/>12<br/>13<br/>14<br/>5<br/>16<br/>17<br/>7<br/>8<br/>9<br/>9<br/>10<br/>11<br/>12<br/>13<br/>14<br/>5<br/>16<br/>17<br/>7<br/>8<br/>9<br/>9<br/>10<br/>11<br/>2<br/>3<br/>3<br/>CN726<br/>Pin No<br/>1<br/>CN726<br/>Pin No<br/>1<br/>CN726<br/>Pin No<br/>1<br/>CN726<br/>Pin No<br/>1<br/>CN726<br/>Pin No<br/>1<br/>CN726<br/>Pin No<br/>1<br/>CN726<br/>Pin No<br/>1<br/>CN726<br/>Pin No<br/>1<br/>CN726<br/>Pin No<br/>1<br/>CN726<br/>Pin No<br/>1<br/>CN726<br/>Pin No<br/>1<br/>CN726<br/>Pin No<br/>1<br/>CN726<br/>Pin No<br/>1<br/>2<br/>3<br/>3<br/>CN215<br/>Pin No<br/>1<br/>2<br/>3<br/>3<br/>CN215<br/>Pin No<br/>1<br/>2<br/>3<br/>CN215<br/>Pin No<br/>1<br/>2<br/>3<br/>CN215<br/>Pin No<br/>1<br/>2<br/>3<br/>3<br/>CN215<br/>Pin No<br/>1<br/>2<br/>3<br/>3<br/>CN215<br/>Pin No<br/>1<br/>2<br/>3<br/>3<br/>CN215<br/>Pin No<br/>1<br/>2<br/>3<br/>3<br/>CN215<br/>Pin No<br/>1<br/>2<br/>3<br/>3<br/>CN215<br/>Pin No<br/>1<br/>2<br/>3<br/>3<br/>CN215<br/>Pin No<br/>1<br/>2<br/>3<br/>3<br/>CN215<br/>Pin No<br/>1<br/>2<br/>3<br/>3<br/>CN215<br/>Pin No<br/>1<br/>2<br/>3<br/>3<br/>CN215<br/>Pin No<br/>1<br/>2<br/>3<br/>3<br/>CN215<br/>Pin No<br/>1<br/>2<br/>3<br/>CN215<br/>Pin No<br/>1<br/>2<br/>3<br/>CN215<br/>Pin No<br/>1<br/>2<br/>3<br/>3<br/>CN215<br/>Pin No<br/>1<br/>2<br/>3<br/>CN215<br/>Pin No<br/>1<br/>2<br/>3<br/>CN215<br/>Pin No<br/>1<br/>2<br/>3<br/>CN215<br/>Pin No<br/>1<br/>2<br/>3<br/>CN215<br/>CN215<br/>Pin No<br/>1<br/>2<br/>CN215<br/>Pin No<br/>1<br/>2<br/>CN215<br/>Pin No<br/>1<br/>2<br/>CN215<br/>CN215<br/>CN215<br/>CN215<br/>Pin No<br/>1<br/>CN215<br/>CN215<br/>CN215<br/>CN215<br/>CN215<br/>CN215<br/>CN215<br/>CN215<br/>CN215<br/>CN215<br/>CN215<br/>CN215<br/>CN215<br/>CN215<br/>CN215<br/>CN215<br/>CN215<br/>CN215<br/>CN215<br/>CN215<br/>CN215<br/>CN215<br/>CN215<br/>CN215<br/>CN2<br/>CN2<br/>CN2<br/>CN2<br/>CN2<br/>CN2<br/>CN2<br/>CN2</td><td>LDFC-9<br/>LDFC-10<br/>LDFC-11<br/>LDFC-12<br/>LDFC-13<br/>LDFC-13<br/>LDFC-13<br/>LDFC-15<br/>LDON0<br/>SG<br/>PWA-F-DSP<br/>WA-F-DSP<br/>SCN14<br/>SCN15<br/>SCN14<br/>SCN13<br/>SCN12<br/>SCN13<br/>SCN12<br/>SCN13<br/>SCN14<br/>SCN13<br/>SCN12<br/>SCN14<br/>SCN13<br/>SCN12<br/>SCN14<br/>SCN13<br/>SCN12<br/>SCN14<br/>SCN13<br/>SCN12<br/>SCN14<br/>SCN13<br/>SCN12<br/>SCN14<br/>SCN14<br/>SCN15<br/>SCN14<br/>SCN15<br/>SCN14<br/>SCN16<br/>SCN15<br/>SCN14<br/>SCN17<br/>SCN12<br/>SCN16<br/>SCN17<br/>SCN17<br/>FA45<br/>FA45<br/>FA45<br/>FA45<br/>FA45<br/>FA45<br/>FA45<br/>FA45<br/>FA45<br/>FA45<br/>FA45<br/>FA45<br/>FA45<br/>FA45<br/>FA45<br/>SH<br/>SH<br/>SH<br/>SH<br/>SH<br/>SH<br/>SH<br/>SH<br/>SH<br/>SH</td><td>LED driver output-13 LED driver output-13 LED common driver signal-0 LED common driver signal-1 Signal ground (J426) &lt;-&gt; PWA-F-KEY (J42) Name Button scanning signal-5 Button scanning signal-3 Button scanning signal-3 Button scanning signal-3 Button scanning return signal-0 Button scanning return signal-1 Button scanning return signal-3 Button scanning return signal-3 Button scanning return signal-3 Button scanning return signal-3 Button scanning return signal-3 Button scanning return signal-3 Button scanning return signal-3 Button scanning return signal-3 Button scanning return signal-3 Button scanning return signal-3 Button scanning return signal-3 Button scanning return signal-3 Button scanning return signal-4 Button scanning return signal-3 Button scanning return signal-3 Buto scannin</td></t<>                                                                                                    | Signal ground                                                                                                    | Active    Active    Active     Active      Active                                                                                                    | 9<br>10<br>11<br>12<br>13<br>14<br>15<br>16<br><b>J426</b><br><b>Pin No</b><br>1<br>2<br>3<br>4<br>5<br>6<br>7<br>8<br>9<br>10<br>11<br>2<br>3<br>4<br>5<br>6<br>7<br>7<br>8<br>9<br>10<br>11<br>12<br>3<br>4<br>5<br>6<br>7<br>7<br>8<br>9<br>10<br>11<br>12<br>3<br>4<br>5<br>6<br>7<br>7<br>8<br>9<br>10<br>11<br>12<br>3<br>4<br>5<br>6<br>7<br>7<br>8<br>9<br>10<br>11<br>12<br>3<br>4<br>5<br>6<br>7<br>7<br>8<br>9<br>10<br>11<br>12<br>3<br>4<br>5<br>6<br>7<br>7<br>8<br>9<br>10<br>11<br>12<br>3<br>4<br>5<br>6<br>7<br>7<br>8<br>9<br>10<br>11<br>12<br>3<br>4<br>5<br>6<br>7<br>7<br>8<br>9<br>10<br>11<br>12<br>13<br>14<br>5<br>6<br>7<br>7<br>8<br>9<br>10<br>11<br>12<br>13<br>14<br>5<br>16<br>7<br>7<br>8<br>9<br>10<br>11<br>12<br>13<br>14<br>5<br>16<br>7<br>7<br>8<br>9<br>10<br>11<br>12<br>13<br>14<br>5<br>16<br>7<br>7<br>8<br>9<br>10<br>11<br>12<br>13<br>14<br>5<br>16<br>7<br>7<br>8<br>9<br>10<br>11<br>12<br>13<br>14<br>5<br>16<br>7<br>7<br>8<br>9<br>10<br>11<br>12<br>13<br>14<br>5<br>16<br>7<br>7<br>8<br>9<br>10<br>11<br>12<br>13<br>14<br>5<br>16<br>17<br>7<br>8<br>9<br>10<br>11<br>12<br>13<br>14<br>5<br>16<br>17<br>7<br>8<br>9<br>10<br>11<br>12<br>13<br>14<br>5<br>16<br>17<br>7<br>8<br>9<br>10<br>11<br>12<br>13<br>14<br>5<br>16<br>17<br>7<br>8<br>9<br>9<br>10<br>11<br>12<br>13<br>14<br>5<br>16<br>17<br>7<br>8<br>9<br>9<br>10<br>11<br>12<br>13<br>14<br>5<br>16<br>17<br>7<br>8<br>9<br>9<br>10<br>11<br>12<br>13<br>14<br>5<br>16<br>17<br>7<br>8<br>9<br>9<br>10<br>11<br>2<br>3<br>3<br>CN726<br>Pin No<br>1<br>CN726<br>Pin No<br>1<br>CN726<br>Pin No<br>1<br>CN726<br>Pin No<br>1<br>CN726<br>Pin No<br>1<br>CN726<br>Pin No<br>1<br>CN726<br>Pin No<br>1<br>CN726<br>Pin No<br>1<br>CN726<br>Pin No<br>1<br>CN726<br>Pin No<br>1<br>CN726<br>Pin No<br>1<br>CN726<br>Pin No<br>1<br>CN726<br>Pin No<br>1<br>2<br>3<br>3<br>CN215<br>Pin No<br>1<br>2<br>3<br>3<br>CN215<br>Pin No<br>1<br>2<br>3<br>CN215<br>Pin No<br>1<br>2<br>3<br>CN215<br>Pin No<br>1<br>2<br>3<br>3<br>CN215<br>Pin No<br>1<br>2<br>3<br>3<br>CN215<br>Pin No<br>1<br>2<br>3<br>3<br>CN215<br>Pin No<br>1<br>2<br>3<br>3<br>CN215<br>Pin No<br>1<br>2<br>3<br>3<br>CN215<br>Pin No<br>1<br>2<br>3<br>3<br>CN215<br>Pin No<br>1<br>2<br>3<br>3<br>CN215<br>Pin No<br>1<br>2<br>3<br>3<br>CN215<br>Pin No<br>1<br>2<br>3<br>3<br>CN215<br>Pin No<br>1<br>2<br>3<br>3<br>CN215<br>Pin No<br>1<br>2<br>3<br>CN215<br>Pin No<br>1<br>2<br>3<br>CN215<br>Pin No<br>1<br>2<br>3<br>3<br>CN215<br>Pin No<br>1<br>2<br>3<br>CN215<br>Pin No<br>1<br>2<br>3<br>CN215<br>Pin No<br>1<br>2<br>3<br>CN215<br>Pin No<br>1<br>2<br>3<br>CN215<br>CN215<br>Pin No<br>1<br>2<br>CN215<br>Pin No<br>1<br>2<br>CN215<br>Pin No<br>1<br>2<br>CN215<br>CN215<br>CN215<br>CN215<br>Pin No<br>1<br>CN215<br>CN215<br>CN215<br>CN215<br>CN215<br>CN215<br>CN215<br>CN215<br>CN215<br>CN215<br>CN215<br>CN215<br>CN215<br>CN215<br>CN215<br>CN215<br>CN215<br>CN215<br>CN215<br>CN215<br>CN215<br>CN215<br>CN215<br>CN215<br>CN2<br>CN2<br>CN2<br>CN2<br>CN2<br>CN2<br>CN2<br>CN2                                                                                                    | LDFC-9<br>LDFC-10<br>LDFC-11<br>LDFC-12<br>LDFC-13<br>LDFC-13<br>LDFC-13<br>LDFC-15<br>LDON0<br>SG<br>PWA-F-DSP<br>WA-F-DSP<br>SCN14<br>SCN15<br>SCN14<br>SCN13<br>SCN12<br>SCN13<br>SCN12<br>SCN13<br>SCN14<br>SCN13<br>SCN12<br>SCN14<br>SCN13<br>SCN12<br>SCN14<br>SCN13<br>SCN12<br>SCN14<br>SCN13<br>SCN12<br>SCN14<br>SCN13<br>SCN12<br>SCN14<br>SCN14<br>SCN15<br>SCN14<br>SCN15<br>SCN14<br>SCN16<br>SCN15<br>SCN14<br>SCN17<br>SCN12<br>SCN16<br>SCN17<br>SCN17<br>FA45<br>FA45<br>FA45<br>FA45<br>FA45<br>FA45<br>FA45<br>FA45<br>FA45<br>FA45<br>FA45<br>FA45<br>FA45<br>FA45<br>FA45<br>SH<br>SH<br>SH<br>SH<br>SH<br>SH<br>SH<br>SH<br>SH<br>SH                                                                                                    | LED driver output-13 LED driver output-13 LED common driver signal-0 LED common driver signal-1 Signal ground (J426) <-> PWA-F-KEY (J42) Name Button scanning signal-5 Button scanning signal-3 Button scanning signal-3 Button scanning signal-3 Button scanning return signal-0 Button scanning return signal-1 Button scanning return signal-3 Button scanning return signal-3 Button scanning return signal-3 Button scanning return signal-3 Button scanning return signal-3 Button scanning return signal-3 Button scanning return signal-3 Button scanning return signal-3 Button scanning return signal-3 Button scanning return signal-3 Button scanning return signal-3 Button scanning return signal-3 Button scanning return signal-4 Button scanning return signal-3 Button scanning return signal-3 Buto scannin                                                                                                    |
|                                                                                                    | 16     NC     Not connected     -       16     NC     Not connected     -       17     SG     Signal ground     -                                                                                                    | NC         NOL CONTRECEED         -           16         NC         Not connected         -           17         SG         Signal ground         -           18         SG         Signal ground         -           19         +24VD4         +24 V         -                                                                                                    | 1U2         SG           103         PAR           104         AD[15]           105         +3.3VA           106         AD[15]           107         AD[11]           108         SG           109         AD[9]           111         C/BE(0)#           112         +3.3VA           113         AD[6]           114         AD[1]           115         SG           114         AD[2]           117         AD[0]           118         +3.3VA           119         +5.1VA           SCOPY KEY           Pin No         Symbol           1         L/S           2         FULL-C           3         MONO-C           4         B/W           5         +5.1VA           6         SG           7         NC           Pin No         Symbol           1         PWR-EN           2         PWR-EN           3         +12VB           6         SG           7         NC           PMR-EN           2                                                                                                    | Signal ground<br>PCI address/data bus [9]<br>Signal ground<br>Command and byte enable-0<br>+3.3 V<br>PCI address/data bus [6]<br>PCI address/data bus [1]<br>PCI address/data bus [2]<br>PCI address/data bus [2]<br>PCI address/data bus [0]<br>+3.3 V<br>+5.1 V<br>+5.1 V<br>+5.1 V<br>+5.1 V<br>+5.1 V<br>FCI address/data bus [0]<br>PCI address/data bus [0]<br>PCI address/data bus [0]<br>PCI address/data bus [0]<br>PCI address/data bus [0]<br>PCI address/data bus [0]<br>PCI address/data bus [0]<br>PCI address/data bus [0]<br>PCI address/data bus [0]<br>PCI address/data bus [0]<br>PCI address/data bus [0]<br>PCI address/data bus [0]<br>PCI address/data bus [0]<br>PCI address/data bus [0]<br>Power signal ground<br>Signal ground<br>Signal ground<br>Power ground<br>Power g                                                                                                    | Active           -           -           -           -           -           -           -           -           -           -           -           -           -           -           -           -           -           -           -           -           -           -           -           -           -           -           -           -           -           -           -           -           -           -           -           -           -           -           -           -           -           -           -           -           -           -           -           -           -           -           -   -   -                                                                                                    | 9<br>10<br>11<br>12<br>13<br>14<br>15<br>16<br>J426<br>Pin No<br>1<br>2<br>3<br>4<br>5<br>6<br>7<br>8<br>9<br>10<br>11<br>2<br>3<br>4<br>5<br>6<br>7<br>8<br>9<br>10<br>11<br>2<br>3<br>4<br>5<br>6<br>7<br>8<br>9<br>10<br>11<br>2<br>3<br>4<br>5<br>6<br>7<br>8<br>9<br>10<br>11<br>2<br>3<br>4<br>5<br>6<br>7<br>8<br>9<br>10<br>11<br>2<br>3<br>4<br>5<br>6<br>7<br>8<br>9<br>10<br>11<br>2<br>3<br>4<br>5<br>6<br>7<br>8<br>9<br>10<br>11<br>12<br>13<br>14<br>5<br>6<br>7<br>8<br>9<br>10<br>11<br>12<br>13<br>14<br>5<br>6<br>7<br>8<br>9<br>10<br>11<br>12<br>13<br>14<br>5<br>6<br>7<br>8<br>9<br>10<br>11<br>12<br>13<br>14<br>5<br>6<br>7<br>7<br>8<br>9<br>10<br>11<br>12<br>13<br>14<br>5<br>6<br>7<br>7<br>8<br>9<br>10<br>11<br>12<br>13<br>14<br>15<br>16<br>7<br>7<br>8<br>9<br>10<br>11<br>12<br>13<br>14<br>15<br>16<br>7<br>7<br>8<br>9<br>10<br>11<br>12<br>13<br>14<br>15<br>16<br>7<br>7<br>8<br>9<br>10<br>11<br>12<br>13<br>14<br>15<br>16<br>7<br>7<br>8<br>9<br>10<br>11<br>12<br>13<br>14<br>15<br>16<br>7<br>7<br>8<br>9<br>10<br>11<br>12<br>13<br>14<br>15<br>16<br>7<br>7<br>8<br>9<br>10<br>11<br>12<br>12<br>13<br>14<br>15<br>16<br>7<br>7<br>8<br>9<br>10<br>11<br>12<br>12<br>13<br>14<br>15<br>16<br>7<br>7<br>8<br>9<br>10<br>11<br>12<br>12<br>13<br>14<br>15<br>16<br>7<br>7<br>8<br>9<br>10<br>11<br>12<br>12<br>13<br>14<br>11<br>12<br>13<br>14<br>15<br>16<br>7<br>7<br>8<br>9<br>10<br>11<br>12<br>12<br>13<br>14<br>11<br>12<br>12<br>13<br>14<br>15<br>16<br>7<br>7<br>8<br>9<br>10<br>11<br>12<br>12<br>13<br>14<br>15<br>16<br>7<br>7<br>8<br>9<br>10<br>11<br>12<br>12<br>15<br>16<br>10<br>10<br>10<br>10<br>10<br>10<br>10<br>10<br>10<br>10                                                                                                    | LDFC-9<br>LDFC-10<br>LDFC-12<br>LDFC-12<br>LDFC-13<br>LDFC-13<br>LDFC-13<br>LDFC-15<br>LDON0<br>LDFC-15<br>LDON0<br>LDFC-17<br>LDFC-13<br>LDFC-13<br>LDFC-17<br>SG<br>PWA-F-DSP<br>SCN14<br>SCN15<br>SCN14<br>SCN13<br>SCN12<br>SCN14<br>SCN13<br>SCN12<br>SCN14<br>SCN13<br>SCN14<br>SCN13<br>SCN14<br>SCN13<br>SCN14<br>SCN14<br>SCN13<br>SCN14<br>SCN14<br>SCN1                                                                                                    | LED driver output-13         LED common driver signal-0         LED common driver signal-1         Signal ground         (J426) <-> PWA-F-KEY (J42)         Name         Button scanning signal-5         Button scanning signal-3         Button scanning signal-3         Button scanning return signal-1         Button scanning return signal-3         Button scanning return signal-3         Button scanning return signal-3         Button scanning return signal-3         Button scanning return signal-3         Button scanning return signal-3         Button scanning return signal-3         Button scanning return signal-3         Button scanning return signal-3         Button scanning return signal-3         Button scanning return signal-4         Button scanning return signal-4         Button scanning return signal-4         Button scanning return signal-4         Button scanning return signal-4         Button scanning return signal-4         Button scanning return signal-3         Button scanning return signal-4         Button scanning return signal-4         Button scanning return signal-5         J2) <-> LAN (10BASE-T/100         Name         Nature <t< td=""></t<>                                                                                                    |

| SLG    | (CN1) <-> PWA-F-CCD (CN14)                     |          |
|--------|------------------------------------------------|----------|
| bol    | Name                                           | Active   |
|        | +5.1 V                                         | -        |
|        | +5.1 V                                         | -        |
|        | Signal ground                                  |          |
|        | Signal ground                                  | -        |
|        | CCD RS signal                                  |          |
|        | Signal ground                                  | -        |
|        |                                                | -        |
|        | CCD CP signal                                  | -        |
|        | Signal ground                                  | -        |
|        | CCD SH signal                                  | -        |
|        | Signal ground                                  | -        |
| 2B     | CCD shift clock-2B                             | -        |
|        | Signal ground                                  |          |
| 24     | CCD shift clock 2A                             |          |
| 24     | COD SHIIL CIUCK-ZA                             |          |
|        | Signal ground                                  | -        |
| 1A     | CCD shift clock-1A                             | -        |
|        | Signal ground                                  | -        |
| ΈN     | CCD even data                                  | -        |
|        | Signal ground                                  | -        |
| סט     | ICCD odd data                                  |          |
|        | Signal ground                                  |          |
|        |                                                | -        |
|        | Analog ground                                  | -        |
|        | Analog ground                                  | -        |
|        | Analog ground                                  | - 1      |
|        | +12 V                                          |          |
|        | +12 V                                          |          |
|        | +12 V                                          | <u> </u> |
|        | . 12 4                                         | -        |
|        |                                                |          |
| SLG    | (CN2) <-> PLTN-SNR, HOMF-SNR                   |          |
|        | Neme                                           | Active   |
| 100    | Name                                           | ACTIVE   |
|        | Signal ground                                  | -        |
| A      | Platen sensor detection signal                 | -        |
|        | +5.1 V                                         | -        |
|        | Signal ground                                  | -        |
| Δ      | Carriage home position sensor detection signal |          |
| A      |                                                | _        |
|        | +5.1 V                                         | -        |
|        |                                                |          |
| SI G   | $(CN7) \leq RADE(CN2)(OPTION)$                 |          |
|        |                                                | A . 4    |
| 100    | Name                                           | Active   |
|        | RADF acknowledge signal                        | -        |
| R      | VARID signal from RADF                         | -        |
|        | Received serial data                           | -        |
|        | Signal ground                                  | -        |
|        | PADE transmitted sorial data                   |          |
|        | Cianal around                                  | -        |
|        | Signal ground                                  | -        |
|        | Acknowledge signal from RADF                   | -        |
| 2      | Request signal from RADF                       | -        |
|        | RADF request signal                            | -        |
|        | RADF connection detection signal               | -        |
|        |                                                |          |
|        |                                                |          |
| SLG    | (CN9) <-> INV-EXP (CN1)                        |          |
| bol    | Name                                           | Active   |
|        | Power ground                                   | 7.04.70  |
|        | Power ground                                   | -        |
|        | Fower ground                                   | <u> </u> |
| A      | Exposure lamp ON signal                        | н        |
|        | +24 V                                          |          |
|        | +24 V                                          | - 1      |
|        | •                                              | ·        |
| ~ ~    |                                                |          |
| SLG    | (CN10) <-> SLG-FAN-MOT,                        |          |
| 4 95   | RIES ONLY) APS2 APS3 APS4 APS5                 |          |
| . 4 OL | New March 10, AI 07, AF 00                     | A        |
| 100    | Name                                           | Active   |
|        | Not connected                                  |          |
|        | Not connected                                  | - 1      |
|        | Not connected                                  | - 1      |
|        | +5 V                                           |          |
|        | Automatic original detection sensor signal     | <u> </u> |
|        | Signal ground                                  | <u> </u> |
|        |                                                | <u> </u> |
|        | TU V                                           |          |
|        | Automatic original detection sensor signal     | -        |
|        | Signal ground                                  | - 1      |
|        | +5 V                                           | - 1      |
|        | Automatic original detection sensor signal     | <u> </u> |
|        | Signal ground                                  | <u> </u> |
|        |                                                | <u> </u> |
|        |                                                | <u> </u> |
|        | Automatic original detection sensor signal     |          |
|        | Signal ground                                  | - 1      |
|        | +5 V                                           | - 1      |
|        | Automatic original detection sensor signal     | <u> </u> |
|        | Signal ground                                  | <u> </u> |
|        | oignaí grounu                                  | -        |
|        |                                                |          |
| SLG    | (CN19) <-> SCAN-MOT                            |          |
|        | Nema                                           | Active   |
| 100    | Name                                           | ACTIVE   |
| 5B     | Scan motor drive signal-B                      | -        |
|        | +24 V                                          |          |
| 3      | Scan motor drive signal-B                      | - 1      |
| ΔB     | Scan motor drive signal-A                      | <u> </u> |
|        | +24 V                                          | <u> </u> |
|        | Coop motor drive circul                        | <u> </u> |
| ۱      | Scan motor drive signal-A                      | -        |
|        |                                                |          |

Active

Active

CN1 PWA-F-SLG (CN1) <-> PWA-F-CCD (CN14)

| 21<br>22<br>23<br>24<br>25<br>26<br>27<br>28<br>29<br>30                                                                                                    | EXTHOOK<br>+5.1VB                                                                                                    | Internal telephone hook signal                                                                                                    | -                                                                                           |
|----------------------------------------------------------------------------------------------------|----------------------------------------------------------------------------------------------------|----------------------------------------------------------------------------------------------------|---------------------------------------------------------------------------------------------|
| 24<br>25<br>26<br>27<br>28<br>29<br>30                                                                                                    | AG                                                                                                    | External telephone hook signal                                                                                                    | -                                                                                           |
| 26<br>27<br>28<br>29<br>30                                                                                                    | +5.1VA                                                                                                    | Analog ground<br>+5.1 V                                                                                                    | -                                                                                           |
| 29<br>30                                                                                                    | -12VB<br>AG                                                                                                    | -12 V<br>Analog ground                                                                                                    | -                                                                                           |
| N502                                                                                                    | +12VB<br>+24VB                                                                                                    | +12 V<br>+24 V<br>Power around                                                                                                    | -                                                                                           |
| v:002                                                                                                    | EAV (01                                                                                                    |                                                                                                    |                                                                                             |
| Pin No                                                                                                    | Symbol                                                                                                    | Name                                                                                                    | Active                                                                                      |
| 2                                                                                                    | RXIN<br>CMI                                                                                                    | Received FAX data                                                                                                    | -                                                                                           |
| 3<br>4<br>5                                                                                                    |                                                                                                    | Dial pulse drive signal                                                                                                    | -                                                                                           |
| 6<br>7                                                                                                    | ATT3DB<br>RLADJ1                                                                                                    | -3 db ATT exchange signal<br>Modem select signal                                                                                                    | -                                                                                           |
| 8<br>9                                                                                                    | RLADJ2<br>RGCLK                                                                                                    | Modem select signal<br>Not used                                                                                                    | -                                                                                           |
| 10<br>11                                                                                                    | AG<br>-12VB                                                                                                    | Signal ground<br>-12 V                                                                                                    | -                                                                                           |
| 12<br>13                                                                                                    | AG<br>+12VB                                                                                                    | Analog ground<br>+12 V                                                                                                    | -                                                                                           |
| 14<br>15                                                                                                    | NC<br>16Hz                                                                                                    | Not connected<br>Not used                                                                                                    | -                                                                                           |
| 16<br>17                                                                                                    | AG<br>CI                                                                                                    | Analog ground<br>Ring signal detect                                                                                                    | -<br>L                                                                                      |
| 18<br>19                                                                                                    | ANSDET<br>REVA                                                                                                    | FAX data answer detection<br>Line 2 External telephone hook detection signal                                                                                                    | L<br>-                                                                                      |
| 20<br>21                                                                                                    | REVB<br>NC                                                                                                    | Line 2 External telephone hook detection signal<br>Not connected                                                                                                    | -                                                                                           |
| 22<br>23                                                                                                    | NC<br>+5.1VA                                                                                                    | Not connected<br>+5.1 V                                                                                                    | -                                                                                           |
| 24<br>25                                                                                                    | AG<br>+5.1VA                                                                                                    | Analog ground<br>+5.1 V                                                                                                    | -                                                                                           |
| 20 27 28                                                                                                    | AG<br>+12\/B                                                                                                    | Analog ground                                                                                                    | -                                                                                           |
| 29                                                                                                    | NC                                                                                                    | Not connected                                                                                                    | -                                                                                           |
| 1502                                                                                                    |                                                                                                    |                                                                                                    |                                                                                             |
| in No                                                                                                    | Symbol                                                                                                    | Speaker output (4)                                                                                                    | -                                                                                           |
| 2                                                                                                    | SP-                                                                                                    | Speaker output (-)                                                                                                    | -                                                                                           |
| 1600                                                                                                    | FAX (CN600)                                                                                                    | <-> MDM (CN401) (OPTION)                                                                                                    | A                                                                                           |
| 1<br>2                                                                                                    | TXOUT2                                                                                                    | Transmitted data                                                                                                    | -                                                                                           |
| 3                                                                                                    | +5.1VA<br>+12VB                                                                                                    | +5.1 V<br>+12 V<br>+2.3 V                                                                                                    | -                                                                                           |
| 5                                                                                                    | MOD2DMA-1                                                                                                    | Modem 2 DMA signal                                                                                                    | -                                                                                           |
| 7                                                                                                    | MEM2CS-0<br>+5.1VB                                                                                                    | SRAM chip select signal<br>+5.1 V                                                                                                    | -                                                                                           |
| 9<br>10                                                                                                    | MEMRD2-0<br>CLKOE-1                                                                                                    | SRAM data read signal<br>Clock out enable signal                                                                                                    | -                                                                                           |
| 11<br>12                                                                                                    | TXEN2-1<br>+5.1VB                                                                                                    | TX enable signal<br>+5.1 V                                                                                                    | -                                                                                           |
| 13<br>14                                                                                                    | A[16]<br>A[14]                                                                                                    | MDM address bus [16]<br>MDM address bus [14]                                                                                                    | -                                                                                           |
| 15<br>16                                                                                                    | A[12]<br>A[10]                                                                                                    | MDM address bus [12]<br>MDM address bus [10]                                                                                                    | -                                                                                           |
| 17<br>18                                                                                                    | A[8]<br>A[6]                                                                                                    | MDM address bus [8]<br>MDM address bus [6]                                                                                                    | -                                                                                           |
| 19<br>20                                                                                                    | A[4]<br>A[2]                                                                                                    | MDM address bus [4]                                                                                                    | -                                                                                           |
| ∠1<br>22<br>23                                                                                                    | +5.1VB                                                                                                    | +5.1 V<br>CEP1 reset signal                                                                                                    | -                                                                                           |
| 24<br>25                                                                                                    | 5.1VB<br>SG                                                                                                    | +5.1 V<br>Signal ground                                                                                                    | -                                                                                           |
| 26<br>27                                                                                                    | CEPCLK                                                                                                    | System clock signal<br>Signal ground                                                                                                    | -                                                                                           |
| 28<br>29                                                                                                    | D[0]<br>D[2]                                                                                                    | MĎM ďata bus [0]<br>MDM data bus [2]                                                                                                    | -                                                                                           |
| 30<br>31                                                                                                    | D[4]<br>D[6]                                                                                                    | MDM data bus [4]<br>MDM data bus [6]                                                                                                    | -                                                                                           |
| 32<br>33                                                                                                    | D[8]<br>D[10]                                                                                                    | MDM data bus [8]<br>MDM data bus [10]                                                                                                    | -                                                                                           |
| 34<br>35                                                                                                    | D[12]<br>D[14]                                                                                                    | MDM data bus [12]<br>MDM data bus [14]                                                                                                    | -                                                                                           |
| 30<br>37<br>38                                                                                                    | MOD2DET-0                                                                                                    | Modem 2 detection signal                                                                                                    | -                                                                                           |
| 39<br>40                                                                                                    | DREQC2-1                                                                                                    | Data request signal                                                                                                    | -                                                                                           |
| 41<br>42                                                                                                    | RXIN2<br>AG                                                                                                    | Received data                                                                                                    | -                                                                                           |
| 43<br>44                                                                                                    | -12VB<br>AG                                                                                                    | -12 V<br>Analog ground                                                                                                    | -                                                                                           |
| 45<br>46                                                                                                    | MOD2INT-1<br>MOD2CS-0                                                                                                    | Modem 2 interrupt signal<br>Modem 2 chip select signal                                                                                                    | -                                                                                           |
| 47<br>48                                                                                                    | MOD2RST-0<br>SG                                                                                                    | Modem 2 reset signal<br>Signal ground                                                                                                    | -                                                                                           |
| 49<br>50                                                                                                    | KXEN2-1<br>MEMWRH2-0                                                                                                    | RX enable signal                                                                                                    | -                                                                                           |
| 52<br>52                                                                                                    | NIEMWRL2-0<br>A[18]<br>A[17]                                                                                                    | MDM address bus [18]                                                                                                    | -                                                                                           |
| 54<br>55                                                                                                    | A[15]                                                                                                    | MDM address bus [17]<br>MDM address bus [15]<br>MDM address bus [12]                                                                                                    | -                                                                                           |
| 56<br>57                                                                                                    | A[11]<br>A[9]                                                                                                    | MDM address bus [11]<br>MDM address bus [9]                                                                                                    | -                                                                                           |
| 58<br>59                                                                                                    | A[7]<br>A[5]                                                                                                    | MDM address bus [7]<br>MDM address bus [5]                                                                                                    | -                                                                                           |
| 60<br>61                                                                                                    | A[3]<br>A[1]                                                                                                    | MDM address bus [3]<br>MDM address bus [1]                                                                                                    | -                                                                                           |
| 62<br>63                                                                                                    | CPURST-0<br>CEP2INT-1                                                                                                    | CPU reset signal<br>CEP2 interrupt signal                                                                                                    | -                                                                                           |
| 64<br>65                                                                                                    | 5.1VB<br>5.1VB                                                                                                    | +5.1 V<br>+5.1 V                                                                                                    | -                                                                                           |
| 66<br>67                                                                                                    | IORD2-0<br>IOWR2-0                                                                                                    | MDM data read signal<br>MDM data write signal                                                                                                    | -                                                                                           |
| 60                                                                                                    | D[1]<br>D[3]                                                                                                    | MDM data bus [3]                                                                                                    | -                                                                                           |
| 68<br>69                                                                                                    |                                                                                                    | MDM data bus [7]<br>MDM data bus [7]                                                                                                    | -                                                                                           |
| 68<br>69<br>70<br>71<br>72                                                                                                    | D[7]<br>D[9]                                                                                                    |                                                                                                    |                                                                                             |
| 68<br>69<br>70<br>71<br>72<br>73<br>74                                                                                                    | D[7]<br>D[9]<br>D[11]<br>D[13]                                                                                                    | MDM data bus [11]<br>MDM data bus [13]                                                                                                    | -                                                                                           |
| 68<br>69<br>70<br>71<br>72<br>73<br>74<br>75<br>76                                                                                                    | D[7]<br>D[9]<br>D[11]<br>D[13]<br>D[15]<br>5.1VB                                                                                                    | MDM data bus [11]<br>MDM data bus [13]<br>MDM data bus [15]<br>+5.1 V                                                                                                    | -                                                                                           |
| 68<br>69<br>70<br>71<br>72<br>73<br>74<br>75<br>76<br>77<br>78                                                                                                    | D[7]<br>D[9]<br>D[11]<br>D[13]<br>D[15]<br>5.1VB<br>5.1VB<br>CEP2CS-0                                                                                                    | MDM data bus [11]           MDM data bus [13]           MDM data bus [15]           +5.1 V           +5.1 V           CEP2 chip select signal                                                                                                    | -<br>-<br>-<br>-<br>-                                                                       |
| 68<br>69<br>70<br>71<br>72<br>73<br>74<br>75<br>76<br>77<br>76<br>77<br>78<br>79<br>80                                                                                                    | D[7]<br>D[9]<br>D[11]<br>D[15]<br>5.1VB<br>5.1VB<br>CEP2CS-0<br>DREQD2-1<br>DACKD2-0                                                                                                    | MDM data bus [13]<br>MDM data bus [13]<br>MDM data bus [15]<br>+5.1 V<br>+5.1 V<br>CEP2 chip select signal<br>Data request signal<br>Data acknowledge signal                                                                                                    | -<br>-<br>-<br>-<br>-<br>-<br>-                                                             |
| 68<br>69<br>70<br>71<br>72<br>73<br>74<br>75<br>76<br>77<br>78<br>79<br>80                                                                                                    | D[7]<br>D[9]<br>D[11]<br>D[13]<br>D[15]<br>5.1VB<br>5.1VB<br>CEP2CS-0<br>DREQD2-1<br>DACKD2-0<br>FAX (CN602)                                                                                                    | MDM data bus [13]<br>MDM data bus [13]<br>MDM data bus [15]<br>+5.1 V<br>+5.1 V<br>CEP2 chip select signal<br>Data request signal<br>Data acknowledge signal<br><-> DOWNLOAD JIG (FAX) (OPTION)                                                                                                    | -<br>-<br>-<br>-<br>-<br>-<br>-<br>-<br>-<br>-<br>-                                         |
| 68<br>69<br>70<br>71<br>72<br>73<br>74<br>75<br>76<br>77<br>78<br>79<br>80<br>80<br><b>1602</b><br>1                                                                                                    | D[9]<br>D[9]<br>D[11]<br>D[13]<br>D[15]<br>5.1VB<br>5.1VB<br>CEP2CS-0<br>DREQD2-1<br>DACKD2-0<br>FAX (CN602)<br>Symbol<br>D[0]                                                                                                    | MDM data bus [13]<br>MDM data bus [13]<br>MDM data bus [15]<br>+5.1 V<br>+5.1 V<br>CEP2 chip select signal<br>Data request signal<br>Data acknowledge signal<br><-> DOWNLOAD JIG (FAX) (OPTION)<br>Name<br>ROM data bus [0]                                                                                                    | -<br>-<br>-<br>-<br>-<br>-<br>-<br>-<br>-<br>-<br>-<br>-<br>-<br>-<br>-<br>-<br>-<br>-<br>- |
| 68<br>69<br>70<br>71<br>72<br>73<br>74<br>75<br>76<br>77<br>77<br>78<br>79<br>80<br><b>602</b><br><b>in No</b><br>1<br>2<br>3                                                                                                    | D[9]<br>D[1]<br>D[13]<br>D[15]<br>5.1VB<br>5.1VB<br>5.1VB<br>CEP2CS-0<br>DREQD2-1<br>DACKD2-0<br>FAX (CN602)<br>Symbol<br>D[0]<br>D[2]<br>D[4]                                                                                                    | MDM data bus [11]<br>MDM data bus [13]<br>MDM data bus [15]<br>+5.1 V<br>+5.1 V<br>CEP2 chip select signal<br>Data request signal<br>Data acknowledge signal<br>Cer2 chip select signal<br>Data acknowledge signal<br>Cer2 chip select signal<br>Data acknowledge signal<br>Cer2 chip select signal<br>Data bus [0]<br>ROM data bus [0]<br>ROM data bus [2]<br>ROM data bus [4]                                                                                                    | -<br>-<br>-<br>-<br>-<br>-<br>-<br>-<br>-<br>-<br>-<br>-<br>-<br>-<br>-<br>-<br>-           |
| 68         69           70         71           72         73           73         74           75         76           77         78           80         1           2         3           4         5                                                                                                    | D[7]<br>D[9]<br>D[11]<br>D[13]<br>D[15]<br>5.1VB<br>5.1VB<br>CEP2CS-0<br>DREQD2-1<br>DACKD2-0<br>FAX (CN602)<br>Symbol<br>D[0]<br>D[2]<br>D[4]<br>D[6]<br>RD-0<br>Atroi                                                                                                    | MDM data bus [13]<br>MDM data bus [13]<br>MDM data bus [15]<br>+5.1 V<br>+5.1 V<br>(CEP2 chip select signal<br>Data request signal<br>Data acknowledge signal<br><-> DOWNLOAD JIG (FAX) (OPTION)<br>Name<br>ROM data bus [0]<br>ROM data bus [0]<br>ROM data bus [4]<br>ROM data bus [6]<br>ROM data bus [6]<br>ROM data                                                                                                    | -<br>-<br>-<br>-<br>-<br>-<br>-<br>-<br>-<br>-<br>-<br>-<br>-<br>-<br>-<br>-<br>-<br>-<br>- |
| 68         69           69         70           71         72           73         74           75         76           77         78           80         1           2         3           4         5           6         7           7         7                                                                                                    | D[7]<br>D[9]<br>D[11]<br>D[13]<br>D[15]<br>5.1VB<br>5.1VB<br>5.1VB<br>CEP2CS-0<br>DREQD2-1<br>DACKD2-0<br><b>FAX (CN602)</b><br><b>FAX (CN602)</b><br><b>Symbol</b><br>D[2]<br>D[4]<br>D[6]<br>RD-0<br>A[0]<br>A[2]<br>A[2]<br>A[4]                                                                                                    | MDM data bus [13]<br>MDM data bus [13]<br>MDM data bus [15]<br>+5.1 V<br>+5.1 V<br>CEP2 chip select signal<br>Data request signal<br>Data acknowledge signal<br><b>&lt;-&gt; DOWNLOAD JIG (FAX) (OPTION)</b><br>Name<br>ROM data bus [0]<br>ROM data bus [2]<br>ROM data bus [4]<br>ROM data bus [6]<br>ROM data bus [6]<br>ROM data bus [6]<br>ROM data bus [6]<br>ROM data bus [6]<br>ROM data bus [6]<br>ROM data bus [6]<br>ROM data bus [6]<br>ROM data bus [6]<br>ROM data bus [0]<br>ROM date sous [0]<br>ROM address bus [0]<br>ROM address bus [0]<br>ROM address bus [0]                                                                                                    |                                                                                             |
| 68         69           69         70           70         71           72         73           74         75           76         77           78         80           6022         3           4         5           6         7           8         9           10         10                                                                                                    | D[7]<br>D[9]<br>D[11]<br>D[13]<br>D[15]<br>5.1VB<br>5.1VB<br>5.1VB<br>CEP2CS-0<br>DREQD2-1<br>DACKD2-0<br>FAX (CN602)<br>Symbol<br>D[0]<br>D[2]<br>D[4]<br>D[6]<br>RD-0<br>A[0]<br>A[4]<br>A[6]<br>A[8]                                                                                                    | MDM data bus [13]<br>MDM data bus [13]<br>MDM data bus [13]<br>HDM data bus [15]<br>+5.1 V<br>CEP2 chip select signal<br>Data request signal<br>Data acknowledge signal<br><-> DOWNLOAD JIG (FAX) (OPTION)<br>Name<br>ROM data bus [0]<br>ROM data bus [2]<br>ROM data bus [4]<br>ROM data bus [6]<br>ROM data bus [6]<br>ROM data bus [6]<br>ROM date sbus [0]<br>ROM address bus [2]<br>ROM address bus [2]<br>ROM address bus [2]<br>ROM address bus [4]<br>ROM address bus [4]<br>ROM address bus [6]<br>ROM address bus [6]<br>ROM                                                                                                    |                                                                                             |
| 68         69           69         70           70         71           72         73           74         75           76         77           78         79           80         1           2         3           4         5           6         7           7         8           9         10           11         12                                                                                                    | D[7]<br>D[9]<br>D[11]<br>D[13]<br>D[15]<br>5.1VB<br>5.1VB<br>CEP2CS-0<br>DREQD2-1<br>DACKD2-0<br>FAX (CN602)<br>Symbol<br>D[0]<br>D[2]<br>D[4]<br>D[6]<br>RD-0<br>A[0]<br>A[2]<br>A[4]<br>A[0]<br>A[6]<br>A[8]<br>A[10]<br>A[10]<br>A[10]                                                                                                    | MDM data bus [13]         MDM data bus [13]         MDM data bus [15]         +5.1 V         CEP2 chip select signal         Data request signal         Data request signal         Data acknowledge signal         Cert acknowledge signal         Cert acknowledge signal         Cert acknowledge signal         Cert acknowledge signal         Common acknowledge signal         ROM data bus [0]         ROM data bus [0]         ROM data bus [2]         ROM data bus [4]         ROM data bus [4]         ROM data bus [2]         ROM data bus [4]         ROM address bus [2]         ROM address bus [4]         ROM address bus [4]         ROM address bus [6]         ROM address bus [6]         ROM address bus [6]         ROM address bus [10]         ROM address bus [10]         ROM address bus [12]                                                                                                    |                                                                                             |
| 68         69           69         70           71         71           72         73           73         74           75         76           77         77           78         9           602         3           4         5           6         7           8         9           10         11           12         3           4         13           13         14                                                                                                    | D[7]<br>D[9]<br>D[11]<br>D[13]<br>D[15]<br>5.1VB<br>CEP2CS-0<br>DREQD2-1<br>DACKD2-0<br>FAX (CN602)<br>Symbol<br>D[2]<br>D[4]<br>D[6]<br>RD-0<br>A[0]<br>A[2]<br>A[4]<br>A[6]<br>A[4]<br>A[10]<br>A[12]<br>A[14]<br>A[14]<br>A[16]                                                                                                    | MDM data bus [13]         MDM data bus [13]         MDM data bus [13]         MDM data bus [15]         +5.1 V         +5.1 V         CEP2 chip select signal         Data request signal         Data acknowledge signal         CEP2 chip select signal         Data request signal         CEP2 chip select signal         CEP3 chip select signal         Cep3 chip select signal         Common select signal         ROM data bus [0]         ROM data bus [0]         ROM data bus [1]         ROM data bus [2]         ROM data read signal         ROM address bus [1]         ROM address bus [2]         ROM address bus [4]         ROM address bus [6]         ROM address bus [10]         ROM address bus [10]         ROM address bus [10]         ROM address bus [10]         ROM address bus [14]         ROM address bus [14]         ROM address bus [14]         ROM address bus [14]                                                                                                    | -<br>-<br>-<br>-<br>-<br>-<br>-<br>-<br>-<br>-<br>-<br>-<br>-<br>-<br>-<br>-<br>-<br>-<br>- |
| 68         69           69         70           71         72           73         74           75         76           77         78           78         79           80         1           2         3           4         5           6         7           8         9           10         11           12         13           14         15           16         16                                                                                                    | D[7]<br>D[9]<br>D[11]<br>D[13]<br>D[15]<br>5.1VB<br>5.1VB<br>CEP2CS-0<br>DREQD2-1<br>DACKD2-0<br>FAX (CN602)<br>Symbol<br>D[0]<br>D[2]<br>D[4]<br>D[6]<br>RD-0<br>A[0]<br>A[2]<br>A[4]<br>A[4]<br>A[6]<br>A[14]<br>A[16]<br>A[18]<br>SG                                                                                                    | MDM data bus [11]         MDM data bus [13]         MDM data bus [15]         +5.1 V         +5.1 V         CEP2 chip select signal         Data request signal         Data request signal         Data acknowledge signal         Cera chip select signal         Data request signal         Data acknowledge signal         Cera chip select signal         Data acknowledge signal         ROM data bus [0]         ROM data bus [0]         ROM data bus [2]         ROM data bus [4]         ROM data bus [6]         ROM address bus [2]         ROM address bus [2]         ROM address bus [2]         ROM address bus [6]         ROM address bus [6]         ROM address bus [6]         ROM address bus [10]         ROM address bus [12]         ROM address bus [14]         ROM address bus [16]         ROM address bus [16]         ROM address bus [16]         ROM address bus [16]         ROM address bus [16]         ROM address bus [16]         ROM address bus [16]         ROM address bus [16]         ROM address bus [16]         ROM address bus [16]                                                                                                    |                                                                                             |
| 68         69           69         70           71         72           73         74           75         76           77         78           6022         3           6         7           8         9           10         11           12         3           4         5           6         7           8         9           10         11           12         13           14         15           16         17           18         17                                                                                                    | D[7]<br>D[9]<br>D[11]<br>D[13]<br>D[15]<br>5.1VB<br>CEP2CS-0<br>DREQD2-1<br>DACKD2-0<br><b>FAX (CN602)</b><br><b>FAX (CN602)</b><br>D[2]<br>D[4]<br>D[6]<br>RD-0<br>A[0]<br>A[12]<br>A[14]<br>A[16]<br>A[12]<br>A[14]<br>A[16]<br>A[18]<br>SG<br>SG<br>D[1]<br>D[2]<br>D[1]<br>EV<br>SG<br>SG                                                                                                    | MDM data bus [11]         MDM data bus [13]         MDM data bus [13]         MDM data bus [15]         +5.1 V         +5.1 V         CEP2 chip select signal         Data request signal         Data acknowledge signal         CEP2 chip select signal         Data request signal         CEP2 chip select signal         Data acknowledge signal         COM data bus [0]         ROM data bus [0]         ROM data bus [2]         ROM data bus [6]         ROM data bus [6]         ROM address bus [6]         ROM address bus [2]         ROM address bus [4]         ROM address bus [6]         ROM address bus [6]         ROM address bus [10]         ROM address bus [10]         ROM address bus [10]         ROM address bus [14]         ROM address bus [16]         ROM address bus [16]         ROM address bus [16]         ROM address bus [18]         Signal ground         Signal ground         ROM date bus [1]         Pot date tor                                                                                                    |                                                                                             |
| 68         69           69         70           71         77           77         77           77         78           80         1           2         3           4         5           6         7           8         9           10         11           112         13           14         15           16         17           18         19           201         10                                                                                                    | D[7]<br>D[9]<br>D[11]<br>D[13]<br>D[15]<br>5.1VB<br>5.1VB<br>CEP2CS-0<br>DREQD2-1<br>DACKD2-0<br>FAX (CN602)<br>Symbol<br>D[0]<br>D[2]<br>D[4]<br>D[6]<br>RD-0<br>A[0]<br>A[2]<br>A[4]<br>A[4]<br>A[6]<br>A[8]<br>A[10]<br>A[6]<br>A[10]<br>A[12]<br>A[14]<br>A[14]<br>A[16]<br>A[14]<br>A[16]<br>A[14]<br>D[3]<br>D[5]<br>D[7]                                                                                                    | MDM data bus [11]         MDM data bus [13]         MDM data bus [15]         +5.1 V         +5.1 V         CEP2 chip select signal         Data request signal         Data request signal         Data acknowledge signal         Cera chip select signal         Data request signal         Data acknowledge signal         Cera chip select signal         Data acknowledge signal         ROM data bus [0]         ROM data bus [0]         ROM data bus [2]         ROM data bus [4]         ROM data bus [6]         ROM address bus [0]         ROM address bus [0]         ROM address bus [4]         ROM address bus [6]         ROM address bus [6]         ROM address bus [10]         ROM address bus [12]         ROM address bus [14]         ROM address bus [16]         ROM address bus [16]         ROM address bus [16]         ROM address bus [16]         ROM address bus [16]         ROM address bus [16]         ROM address bus [16]         ROM address bus [16]         ROM address bus [16]         ROM address bus [16]         ROM address bus [3]                                                                                                    | -<br>-<br>-<br>-<br>-<br>-<br>-<br>-<br>-<br>-<br>-<br>-<br>-<br>-<br>-<br>-<br>-<br>-<br>- |
| 68         69           69         70           71         77           77         77           77         77           78         77           78         78           79         80           6602         7           80         12           3         4           5         6           7         8           9         10           112         13           14         15           15         16           17         18           19         20           21         22           22         2                                                                                                    | D[7]<br>D[9]<br>D[11]<br>D[13]<br>D[15]<br>5.1VB<br>5.1VB<br>5. | MDM data bus [13]         MDM data bus [13]         MDM data bus [13]         MDM data bus [15]         +5.1 V         +5.1 V         CEP2 chip select signal         Data request signal         Data acknowledge signal         CEP2 chip select signal         Data acknowledge signal         CARDED JIG (FAX) (OPTION)         Name         ROM data bus [0]         ROM data bus [2]         ROM data bus [2]         ROM data bus [4]         ROM data read signal         ROM address bus [0]         ROM address bus [1]         ROM address bus [2]         ROM address bus [1]         ROM address bus [1]         ROM address bus [10]         ROM address bus [10]         ROM address bus [12]         ROM address bus [14]         ROM address bus [14]         ROM address bus [16]         ROM address bus [18]         Signal ground         Signal ground         ROM data bus [3]         ROM data bus [1]         ROM data bus [5]         ROM data bus [7]         Chip select signal         ROM data bus [7]         Chip select signal <td>-<br/>-<br/>-<br/>-<br/>-<br/>-<br/>-<br/>-<br/>-<br/>-<br/>-<br/>-<br/>-<br/>-<br/>-<br/>-<br/>-<br/>-<br/>-</td>                                                                                                    | -<br>-<br>-<br>-<br>-<br>-<br>-<br>-<br>-<br>-<br>-<br>-<br>-<br>-<br>-<br>-<br>-<br>-<br>- |
| 68         69           69         70           71         77           77         78           77         78           80         1           2         3           4         5           6         7           8         9           10         11           12         3           4         5           6         7           8         9           10         112           113         14           15         16           17         18           20         22           23         24                                                                                                    | D[7]<br>D[9]<br>D[11]<br>D[13]<br>D[15]<br>5.1VB<br>5.1VB<br>CEP2CS-0<br>DREQD2-1<br>DACKD2-0<br>FAX (CN602)<br>FAX (CN602)<br>Symbol<br>D[0]<br>D[2]<br>D[4]<br>D[6]<br>RD-0<br>A[0]<br>A[2]<br>A[4]<br>A[6]<br>A[10]<br>A[12]<br>A[14]<br>A[16]<br>A[14]<br>A[16]<br>A[14]<br>A[16]<br>A[16]<br>A[14]<br>A[16]<br>A[16]<br>D[3]<br>D[5]<br>D[5                                                                                                    | MDM data bus [13]         MDM data bus [13]         MDM data bus [13]         MDM data bus [15]         +5.1 V         +5.1 V         CEP2 chip select signal         Data request signal         Data acknowledge signal                                                                                                    |                                                                                             |
| 68         69           69         70           71         77           77         77           77         77           78         77           78         78           602         11           1         2           3         4           5         6           7         78           9         10           11         12           13         14           15         6           17         18           19         20           21         22           22         22           22         22           22         22                                                                                                    | D[7]<br>D[9]<br>D[11]<br>D[13]<br>D[15]<br>5.1VB<br>5.1VB<br>5.1VB<br>CEP2CS-0<br>DREQD2-1<br>DACKD2-0<br><b>FAX (CN602)</b><br><b>FAX (CN602)</b><br><b>FAX (CN602)</b><br>D[0]<br>D[2]<br>D[4]<br>D[2]<br>D[4]<br>D[6]<br>RD-0<br>A[0]<br>A[2]<br>A[4]<br>A[6]<br>A[10]<br>A[12]<br>A[4]<br>A[10]<br>A[12]<br>A[14]<br>A[16]<br>A[16]<br>A[12]<br>D[1]<br>D[3]<br>D[3]<br>D[3]<br>D[7]<br>D[7]<br>D[7]<br>D[7]<br>D[7]<br>D[7]<br>A[3]<br>A[5]<br>A[7]<br>A[7]<br>A[7]<br>A[7]<br>A[7]<br>A[7]<br>A[7]<br>A[7                                                                                                    | MDM data bus [13]         MDM data bus [13]         MDM data bus [13]         MDM data bus [15]         +5.1 V         +5.1 V         CEP2 chip select signal         Data request signal         Data request signal         Data acknowledge signal         CARDER State Signal         CARDER State Signal         CARDER State Signal         ROM data bus [0]         ROM data bus [2]         ROM data bus [4]         ROM data bus [6]         ROM data bus [6]         ROM date ses bus [0]         ROM address bus [0]         ROM address bus [10]         ROM address bus [10]         ROM address bus [10]         ROM address bus [11]         ROM address bus [12]         ROM address bus [14]         ROM address bus [15]         ROM address bus [16]         ROM address bus [16]         ROM data bus [3]         ROM data bus [3]         ROM data bus [3]         ROM data bus [3]         ROM data bus [3]         ROM address bus [1]         ROM address bus [3]         ROM address bus [3]         ROM address bus [3]         ROM addre                                                                                                    |                                                                                             |
| 68         69           69         70           71         72           77         73           74         75           77         78           80         9           10         1           23         4           5         6           7         78           9         10           112         13           14         15           15         6           7         78           9         10           111         113           14         15           20         21           22         23           24         25           26         27           28         29                                                                                                    | D[7]<br>D[9]<br>D[11]<br>D[13]<br>D[15]<br>5.1VB<br>CEP2CS-0<br>DREQD2-1<br>DACKD2-0<br>FAX (CN602)<br>Symbol<br>D[2]<br>D[4]<br>D[2]<br>D[4]<br>D[2]<br>D[4]<br>D[6]<br>RD-0<br>A[0]<br>A[12]<br>A[14]<br>A[16]<br>A[12]<br>A[14]<br>A[16]<br>A[16]<br>CA[16]<br>CA[16]<br>CA[16]<br>CA[16]<br>CA[17]<br>CA[17]<br>CA[                                                                                                    | MDM data bus [11]         MDM data bus [13]         MDM data bus [13]         MDM data bus [15]         +5.1 V         +5.1 V         CEP2 chip select signal         Data request signal         Data request signal         Data acknowledge signal         CEP2 chip select signal         Data request signal         Data acknowledge signal         ROM data bus [0]         ROM data bus [0]         ROM data bus [2]         ROM data bus [4]         ROM data bus [6]         ROM data bus [6]         ROM address bus [0]         ROM address bus [10]         ROM address bus [2]         ROM address bus [4]         ROM address bus [10]         ROM address bus [10]         ROM address bus [10]         ROM address bus [11]         ROM address bus [13]         ROM data bus [3]         ROM data bus [3]         ROM data bus [5]         ROM data bus [5]         ROM address bus [5]         ROM address bus [5]         ROM address bus [5]         ROM address bus [11]         ROM address bus [12]         ROM address bus [13]                                                                                                    |                                                                                             |
| 68         69           69         70           71         77           77         77           77         78           80         1           2         3           4         5           6         7           8         9           10         11           13         14           15         16           17         18           19         20           22         22           23         30           31         31                                                                                                    | D[7]<br>D[9]<br>D[11]<br>D[13]<br>D[15]<br>5.1VB<br>5.1VB<br>CEP2CS-0<br>DREQD2-1<br>DACKD2-0<br>FAX (CN602)<br>Symbol<br>D[0]<br>D[2]<br>D[4]<br>D[6]<br>RD-0<br>A[0]<br>A[2]<br>A[4]<br>A[10]<br>A[2]<br>A[4]<br>A[10]<br>A[2]<br>A[4]<br>A[10]<br>A[11]<br>D[3]<br>D[7]<br>BOOTCS-0<br>A[11]<br>A[5]<br>A[11]<br>A[13]<br>A[11]<br>A[15]<br>A[17]<br>A[17]<br>A[17]<br>A[17]<br>A[17]<br>A[17]<br>A[17]<br>A[17]<br>A[17]<br>A[17]<br>A[17]<br>A[17]<br>A[17]<br>A[17]<br>A[17]<br>A[17]<br>A[17]<br>A[17]<br>A[17]<br>A[17]<br>A[17]<br>A[17]<br>A[17]<br>A[17]<br>A[17]<br>A[17]<br>A[17]<br>A[17]<br>D[17]<br>D[17]                                                                                                    | MDM data bus [13]         MDM data bus [13]         MDM data bus [13]         MDM data bus [15]         +5.1 V         +5.1 V         CEP2 chip select signal         Data request signal         Data acknowledge signal         Cata acknowledge signal         CeP2 chip select signal         Data acknowledge signal         Common acknowledge signal         ROM data bus [0]         ROM data bus [2]         ROM data bus [6]         ROM data bus [6]         ROM data read signal         ROM address bus [0]         ROM address bus [10]         ROM address bus [6]         ROM address bus [10]         ROM address bus [10]         ROM address bus [11]         ROM address bus [12]         ROM address bus [14]         ROM address bus [16]         ROM address bus [17]         ROM data bus [5]         ROM data bus [5]         ROM address bus [1]         ROM address bus [1]         ROM address bus [1]         ROM address bus [1]         ROM address bus [1]         ROM address bus [1]         ROM address bus [1]         ROM address bus [1]                                                                                                    | -<br>-<br>-<br>-<br>-<br>-<br>-<br>-<br>-<br>-<br>-<br>-<br>-<br>-<br>-<br>-<br>-<br>-<br>- |
| 68         69           69         70           71         77           77         77           77         77           78         77           79         80           6602         6           7         78           79         80           12         3           4         5           6         7           8         9           10         112           13         4           5         6           7         8           9         10           112         13           12         22           23         24           25         27           30         31           32         333                                                                                                    | D[7]<br>D[9]<br>D[11]<br>D[13]<br>D[15]<br>5.1VB<br>CEP2CS-0<br>DREQD2-1<br>DACKD2-0<br>DREQD2-1<br>DACKD2-0<br><b>FAX (CN602)</b><br>D[2]<br>D[4]<br>D[6]<br>RD-0<br>A[4]<br>D[6]<br>RD-0<br>A[4]<br>A[12]<br>A[14]<br>A[14]<br>A[16]<br>A[12]<br>A[14]<br>A[16]<br>A[12]<br>D[7]<br>BOOTCS-0<br>A[1]<br>A[13]<br>D[5]<br>D[7]<br>BOOTCS-0<br>A[1]<br>A[13]<br>A[15]<br>A[17]<br>A[13]<br>A[15]<br>A[17]<br>A[13]<br>A[15]<br>A[17]<br>ROMDET0-0<br>5.1VB                                                                                                    | MDM data bus [13]<br>MDM data bus [13]<br>MDM data bus [13]<br>HDM data bus [13]<br>HDM data bus [15]<br>+5.1 V<br>CEP2 chip select signal<br>Data request signal<br>Data acknowledge signal<br><b>&lt;-&gt; DOWNLOAD JIG (FAX) (OPTION)</b><br>Name<br>ROM data bus [0]<br>ROM data bus [0]<br>ROM data bus [2]<br>ROM data bus [6]<br>ROM data bus [6]<br>ROM data bus [6]<br>ROM address bus [10]<br>ROM address bus [2]<br>ROM address bus [4]<br>ROM address bus [4]<br>ROM address bus [4]<br>ROM address bus [4]<br>ROM address bus [4]<br>ROM address bus [6]<br>ROM address bus [10]<br>ROM address bus [10]<br>ROM address bus [10]<br>ROM address bus [11]<br>ROM address bus [16]<br>ROM data bus [3]<br>ROM data bus [3]<br>ROM data bus [3]<br>ROM data bus [3]<br>ROM address bus [1]<br>ROM address bus [1]<br>ROM address bus [1]<br>ROM address bus [1]<br>ROM data bus [3]<br>ROM address bus [1]<br>ROM address bus [1]<br>ROM addres                                                                                                    | -<br>-<br>-<br>-<br>-<br>-<br>-<br>-<br>-<br>-<br>-<br>-<br>-<br>-<br>-<br>-<br>-<br>-<br>- |
| 68         69           69         70           71         77           77         77           78         77           78         78           80         1           2         3           7         78           70         77           78         9           10         11           12         3           31         14           5         6           7         8           9         10           111         15           166         17           12         33           22         22           23         31           32         33           33         33                                                                                                    | D[7]<br>D[9]<br>D[11]<br>D[13]<br>D[15]<br>5.1VB<br>5.1VB<br>CEP2CS-0<br>DREQD2-1<br>DACKD2-0<br>FAX (CN602)<br>Symbol<br>D[0]<br>D[2]<br>D[4]<br>D[6]<br>RD-0<br>A[0]<br>A[2]<br>A[4]<br>A[6]<br>A[2]<br>A[4]<br>A[6]<br>A[10]<br>A[2]<br>A[10]<br>A[10]<br>A[11]<br>D[3]<br>D[7]<br>BOOTCS-0<br>A[11]<br>A[5]<br>A[11]<br>A[15]<br>A[11]<br>A[15]<br>A[17]<br>ROMDET0-0<br>5.1VB<br>LEDDL-0                                                                                                    | MDM data bus [13]         MDM data bus [13]         MDM data bus [15]         +5.1 V         +5.1 V         CEP2 chip select signal         Data request signal         Data acknowledge signal         CEP2 chip select signal         Data acknowledge signal         CEP2 chip select signal         Data acknowledge signal         COM data bus [0]         ROM data bus [0]         ROM data bus [0]         ROM data bus [0]         ROM data bus [0]         ROM data bus [0]         ROM data bus [1]         ROM address bus [2]         ROM address bus [2]         ROM address bus [4]         ROM address bus [4]         ROM address bus [4]         ROM address bus [4]         ROM address bus [10]         ROM address bus [11]         ROM address bus [14]         ROM address bus [13]         ROM address bus [1]         ROM address bus [1]         ROM address bus [1]         ROM address bus [1]         ROM address bus [1]         ROM address bus [1]         ROM address bus [1]         ROM address bus [1]         ROM address bus [1] <tr< td=""><td>-<br/>-<br/>-<br/>-<br/>-<br/>-<br/>-<br/>-<br/>-<br/>-<br/>-<br/>-<br/>-<br/>-<br/>-<br/>-<br/>-<br/>-<br/>-</td></tr<>                                                                                                    | -<br>-<br>-<br>-<br>-<br>-<br>-<br>-<br>-<br>-<br>-<br>-<br>-<br>-<br>-<br>-<br>-<br>-<br>- |
| 68         69           69         70           71         77           77         77           77         78           77         78           80         12           10         12           3         4           5         6           7         78           9         10           11         12           3         4           5         6           7         78           9         10           112         13           14         15           15         16           17         18           19         20           21         22           22         30           31         32           33         34      00         00                                                                                                    | D[7]<br>D[9]<br>D[11]<br>D[13]<br>D[15]<br>5.1VB<br>5.1VB<br>5.1VB<br>5.1VB<br>CEP2CS-0<br>DREQD2-1<br>DACKD2-0<br>DREQD2-1<br>DACKD2-0<br>DREQD2-1<br>DACKD2-0<br>DREQD2-1<br>DACKD2-0<br>DREQD2-1<br>DACKD2-0<br>DREQD2-1<br>DACKD2-0<br>DREQD2-1<br>DACKD2-0<br>DREQD2-1<br>DACKD2-0<br>DREQD2-1<br>DACKD2-0<br>DREQD2-1<br>DACKD2-0<br>DREQD2-1<br>DREQD2-1<br>DACKD2-0<br>A(1)<br>A(12)<br>A(14)<br>A(16)<br>A(12)<br>A(14)<br>A(16)<br>A(12)<br>A(14)<br>A(16)<br>A(12)<br>A(14)<br>A(16)<br>D[5]<br>D[7]<br>BOOTCS-0<br>A(1)<br>A(13)<br>A(15)<br>A(17)<br>A(15)<br>A(17)<br>A(15)<br>A(15)<br>A(15)<br>A(15)<br>A(15)<br>A(15)<br>A(15)<br>A(15)<br>A(15)<br>A(15)<br>A(1                                     | MDM data bus [13]<br>MDM data bus [13]<br>MDM data bus [13]<br>H5.1 V<br>+5.1 V<br>-5.1 V<br>-5.1 V<br>-5.1 V<br>CEP2 chip select signal<br>Data request signal<br>Data acknowledge signal<br>CALL CALL<br>CALL CALL<br>CALL<br>CALL CALL<br>CALL CALL<br>CALL<br>CALL CALL<br>CALL<br>CALL |                                                                                             |
| 68         69           69         69           70         71           77         77           77         78           80         1           2         3           4         5           6         7           78         9           10         11           12         3           4         5           6         7           7         8           9         10           111         12           23         4           5         6           7         8           9         10           113         14           15         16           17         18           19         20           22         28           23         33           34         00           10         1                                                                                                    | D[7]<br>D[9]<br>D[11]<br>D[13]<br>D[15]<br>5.1VB<br>CEP2CS-0<br>DREQD2-1<br>DACKD2-0<br>FAX (CN602)<br>Symbol<br>D[2]<br>D[4]<br>D[2]<br>D[4]<br>D[6]<br>RD-0<br>A[0]<br>A[2]<br>A[14]<br>A[16]<br>A[12]<br>A[14]<br>A[16]<br>A[12]<br>A[14]<br>A[16]<br>A[12]<br>A[14]<br>A[16]<br>A[12]<br>A[14]<br>A[16]<br>A[12]<br>A[14]<br>A[16]<br>A[12]<br>A[14]<br>A[16]<br>C[16]<br>D[5]<br>D[7]<br>BOOTCS-0<br>A[1]<br>A[13]<br>A[15]<br>A[17]<br>A[13]<br>A[15]<br>A[17]<br>A[15]<br>A[17]<br>A[15]<br>A[17]<br>A[15]<br>A[17]<br>A[15]<br>A[17]<br>C(J600) <-<br>Symbol                                                                                                    | MDM data bus [13]<br>MDM data bus [13]<br>MDM data bus [13]<br>HDM data bus [13]<br>HDM data bus [15]<br>+5.1 V<br>CEP2 chip select signal<br>Data request signal<br>Data acknowledge signal<br><b>&lt;-&gt; DOWNLOAD JIG (FAX) (OPTION)</b><br>Name<br>ROM data bus [0]<br>ROM data bus [1]<br>ROM data bus [2]<br>ROM data bus [3]<br>ROM data bus [4]<br>ROM data read signal<br>ROM address bus [0]<br>ROM address bus [2]<br>ROM address bus [2]<br>ROM address bus [2]<br>ROM address bus [4]<br>ROM address bus [6]<br>ROM address bus [6]<br>ROM address bus [10]<br>ROM address bus [10]<br>ROM address bus [10]<br>ROM address bus [14]<br>ROM address bus [16]<br>ROM address bus [18]<br>Signal ground<br>Signal ground<br>Signal ground<br>Signal ground<br>ROM data bus [5]<br>ROM data bus [5]<br>ROM datess bus [11]<br>ROM address bus [12]<br>ROM address bus [13]<br>ROM datess bus [14]<br>ROM address bus [11]<br>ROM address bus [12]<br>ROM address bus [13]<br>ROM address bus [11]<br>ROM address bus [11]<br>ROM address bus [12]<br>ROM address bus [13]<br>ROM address bus [14]<br>ROM address bus [14]<br>ROM address bus [15]<br>ROM address bus [17]<br>Chip select signal<br>ROM address bus [17]<br>ROM address bus [17]<br>ROM ad                                                                                                    |                                                                                             |
| 68         69           69         70           71         77           77         77           77         77           78         77           78         77           79         80           1         2           3         4           5         6           7         7           80         9           10         11           13         14           15         6           7         8           9         10           112         13           14         15           15         16           17         18           19         20           21         22           22         22           33         34           00         0           1         2           3         4                                                                                                    | D[9]<br>D[9]<br>D[11]<br>D[13]<br>D[15]<br>5.1VB<br>5.1VB<br>5.1VB<br>CEP2CS-0<br>DREQD2-1<br>DACKD2-0<br>FAX (CN602)<br>FAX (CN602)<br>D[2]<br>D[2]<br>D[4]<br>D[2]<br>D[4]<br>D[2]<br>D[4]<br>D[2]<br>D[4]<br>D[2]<br>D[4]<br>D[2]<br>D[4]<br>D[2]<br>D[4]<br>D[2]<br>D[4]<br>D[2]<br>D[4]<br>D[2]<br>D[4]<br>D[2]<br>D[4]<br>D[2]<br>D[4]<br>D[2]<br>D[4]<br>D[5]<br>D[7]<br>BOOTCS-0<br>A[1]<br>A[18]<br>SG<br>SG<br>D[1]<br>D[5]<br>D[7]<br>BOOTCS-0<br>A[1]<br>A[3]<br>A[13]<br>A[15]<br>A[17]<br>ROMDET0-0<br>5.1VB<br>LEDDL-0<br><b>IPC (J600) &lt;-</b><br>Symbol<br>RXD<br>SG<br>SG<br>TXD<br>SG<br>TXD<br>SG                                                                                                    | MDM data bus [13]<br>MDM data bus [13]<br>MDM data bus [13]<br>H5.1 V<br>+5.1 V<br>CEP2 chip select signal<br>Data request signal<br>Data acknowledge signal<br><b>&lt;-&gt; DOWNLOAD JIG (FAX) (OPTION)</b><br>Name<br>ROM data bus [0]<br>ROM data bus [2]<br>ROM data bus [4]<br>ROM data bus [6]<br>ROM data read signal<br>ROM address bus [0]<br>ROM address bus [1]<br>ROM address bus [4]<br>ROM address bus [6]<br>ROM address bus [6]<br>ROM address bus [7]<br>ROM address bus [10]<br>ROM address bus [16]<br>ROM address bus [16]<br>ROM address bus [16]<br>ROM address bus [16]<br>ROM address bus [16]<br>ROM address bus [17]<br>ROM address bus [18]<br>Signal ground<br>Signal ground<br>ROM data bus [5]<br>ROM data bus [5]<br>ROM data bus [1]<br>ROM datess bus [1]<br>ROM datess bus [1]<br>ROM datess bus [1]<br>ROM datess bus [1]<br>ROM datess bus [1]<br>ROM address bus [1]<br>ROM address bus [1]                                                                                                    |                                                                                             |
| 68         69           69         70           71         77           77         77           78         77           78         77           78         77           79         80           12         3           34         5           6         7           7         78           9         10           111         12           23         34           5         6           7         333           32         333           4         5           5         6           7         34                                                                                                    | D[7]           D[9]           D[11]           D[13]           D[15]           5.1VB           5.1VB           5.1VB           5.1VB           CEP2CS-0           DREQD2-1           DACKD2-0           FAX (CN602)           Symbol           D[0]           D[2]           D[4]           D[6]           RD-0           A[0]           A[2]           A[4]           A[6]           A[12]           A[14]           A[6]           A[13]           SG           D[1]           BOOTCS-0           A[1]           A[3]           A[5]           D[7]           BOOTCS-0           A[1]           A[1]           A[1]           A[3]           A[15]           A[17]           A[17]           A[18]           CUMDET0-0           S.1/VB           LEDDL-0           IEC (J600) <                                                                                                    | MDM data bus [13]         MDM data bus [13]         MDM data bus [13]         MDM data bus [13]         MDM data bus [14]         P5.1 V         +5.1 V         CEP2 chip select signal         Data request signal         Data request signal         Data request signal         CEP2 chip select signal         Data request signal         Common select signal         ROM data bus [0]         ROM data bus [1]         ROM data bus [2]         ROM data bus [3]         ROM data bus [4]         ROM address bus [1]         ROM address bus [2]         ROM address bus [10]         ROM address bus [10]         ROM address bus [10]         ROM address bus [11]         ROM address bus [16]         ROM address bus [18]         Signal ground         Signal ground         ROM address bus [1]         ROM address bus [1]         ROM address bus [1]         ROM address bus [1]         ROM address bus [1]         ROM data bus [5]         ROM address bus [1]         ROM address bus [1]         ROM address bus [1]         ROM address bu                                                                                                    |                                                                                             |
| 68         69           69         70           71         77           77         77           78         77           78         77           79         80           602         10           11         2           3         4           5         6           7         8           9         10           111         15           160         22           23         4           5         6           7         333           333         334           00         in No           7         8                                                                                                    | D[7]<br>D[9]<br>D[11]<br>D[13]<br>D[15]<br>5.1VB<br>5.1VB<br>5.1VB<br>CEP2CS-0<br>DREQD2-1<br>DACKD2-0<br>FAX (CN602)<br>Symbol<br>D[0]<br>D[2]<br>D[4]<br>D[6]<br>RD-0<br>A[0]<br>A[2]<br>A[4]<br>A[6]<br>A[2]<br>A[4]<br>A[6]<br>A[10]<br>A[12]<br>A[14]<br>A[16]<br>A[14]<br>A[16]<br>A[13]<br>D[5]<br>D[7]<br>BOOTCS-0<br>A[1]<br>A[13]<br>A[15]<br>A[17]<br>BOOTCS-0<br>A[1]<br>A[13]<br>A[13]<br>A[13]<br>A[15]<br>A[17]<br>ROMDET0-0<br>SIJ<br>D[7]<br>BOOTCS-0<br>A[1]<br>A[13]<br>A[13]<br>A[15]<br>A[17]<br>ROMDET0-0<br>S.1VB<br>LEDDL-0<br>IPC (J600) <-<br>Symbol<br>RXD<br>SG<br>NC<br>NC<br>NC<br>NC<br>NC<br>NC                                                                                                    | MDM data bus [13]         MDM data bus [13]         MDM data bus [13]         MDM data bus [15]         +5.1 V         +5.1 V         CEP2 chip select signal         Data acknowledge signal         Data acknowledge signal         CEP2 chip select signal         Data acknowledge signal         <-> DOWNLOAD JIG (FAX) (OPTION)         Name         ROM data bus [0]         ROM data bus [0]         ROM data bus [6]         ROM data bus [6]         ROM data bus [6]         ROM date set signal         ROM address bus [1]         ROM address bus [2]         ROM address bus [4]         ROM address bus [10]         ROM address bus [10]         ROM address bus [11]         ROM address bus [14]         ROM address bus [14]         ROM address bus [16]         ROM address bus [17]         Chip select signal         ROM address bus [1]         ROM address bus [1]         ROM address bus [1]         ROM address bus [1]         ROM address bus [1]         ROM address bus [1]         ROM address bus [1]         ROM address bus [1]                                                                                                    | -<br>-<br>-<br>-<br>-<br>-<br>-<br>-<br>-<br>-<br>-<br>-<br>-<br>-<br>-<br>-<br>-<br>-<br>- |
| 68         69           69         70           71         77           77         77           77         78           77         78           78         79           80         12           1         2           3         4           5         6           7         78           9         10           112         13           12         3           21         22           22         22           23         33           33         34           00         0           in No         1           2         3           33         34                                                                                                    | D[7]<br>D[9]<br>D[11]<br>D[13]<br>D[15]<br>5.1VB<br>CEP2CS-0<br>DREQD2-1<br>DACKD2-0<br>DREQD2-1<br>DACKD2-0<br>DREQD2-1<br>DACKD2-0<br>D[2]<br>D[4]<br>D[2]<br>D[4]<br>D[6]<br>RD-0<br>A[4]<br>A[12]<br>A[14]<br>A[6]<br>A[12]<br>A[14]<br>A[16]<br>A[12]<br>A[14]<br>A[16]<br>A[12]<br>A[14]<br>A[16]<br>A[12]<br>A[14]<br>A[16]<br>A[12]<br>A[14]<br>A[16]<br>A[12]<br>A[14]<br>A[15]<br>D[5]<br>D[7]<br>BOOTCS-0<br>A[1]<br>A[13]<br>D[5]<br>D[7]<br>BOOTCS-0<br>A[1]<br>A[13]<br>A[15]<br>A[17]<br>A[13]<br>A[15]<br>A[17]<br>A[13]<br>A[15]<br>A[17]<br>ROMDET0-0<br>5.1VB<br>LEDDL-0<br><b>IPC (J600) &lt;</b><br><b>SG</b><br>TXD<br>SG<br>NC<br>NC<br>NC<br>NC<br>NC<br>NC<br>NC<br>NC                                                                                                    | MDM data bus [13]         MDM data bus [13]         MDM data bus [13]         MDM data bus [14]         F5.1 V         +5.1 V         CEP2 chip select signal         Data request signal         Data request signal         Data acknowledge signal <b>CEP2 chip select signal</b> CARD data bus [0]         ROM data bus [0]         ROM data bus [2]         ROM data bus [6]         ROM data bus [6]         ROM data bus [6]         ROM data bus [6]         ROM address bus [1]         ROM address bus [2]         ROM address bus [2]         ROM address bus [10]         ROM address bus [10]         ROM address bus [10]         ROM address bus [11]         ROM address bus [14]         ROM address bus [16]         ROM address bus [18]         Signal ground         Signal ground         ROM address bus [1]         ROM address bus [1]         ROM address bus [1]         ROM address bus [1]         ROM address bus [1]         ROM address bus [1]         ROM address bus [1]         ROM address bus [1]         ROM addr                                                                                                    | -<br>-<br>-<br>-<br>-<br>-<br>-<br>-<br>-<br>-<br>-<br>-<br>-<br>-<br>-<br>-<br>-<br>-<br>- |
| 68         69           69         69           69         70           71         77           77         73           77         78           80         1           2         3           76         7           78         9           10         11           12         3           3         4           5         6           7         8           9         10           112         22           23         31           32         26           27         28           29         33           33         33           34         5           6         7           8         9           10         1           23         4           5         6           7         8           9         10           10         10                                                                                                    | D[7]<br>D[9]<br>D[11]<br>D[13]<br>D[15]<br>5.1VB<br>CEP2CS-0<br>DREQD2-1<br>DACKD2-0<br>FAX (CN602)<br>Symbol<br>D[2]<br>D[4]<br>D[2]<br>D[4]<br>D[2]<br>D[4]<br>D[6]<br>RD-0<br>A[4]<br>A[10]<br>A[2]<br>A[4]<br>A[10]<br>A[2]<br>A[4]<br>A[10]<br>A[12]<br>A[4]<br>A[10]<br>A[12]<br>A[14]<br>A[16]<br>A[12]<br>A[14]<br>A[16]<br>A[12]<br>A[14]<br>A[16]<br>A[12]<br>A[14]<br>A[16]<br>A[12]<br>A[14]<br>A[16]<br>A[17]<br>CSG<br>SG<br>D[1]<br>D[5]<br>D[7]<br>BOOTCS-0<br>A[1]<br>A[13]<br>A[15]<br>A[17]<br>A[15]<br>A[17]<br>A[15]<br>A[17]<br>ROMDET0-0<br>5.1VB<br>LEDDL-0<br><b>IPC (J600) &lt;-</b><br>SG<br>NC<br>NC<br>NC<br>NC<br>NC<br>NC<br>NC<br>NC<br>NC<br>NC<br>NC                                                                                                    | MDM data bus [13]<br>MDM data bus [13]<br>MDM data bus [13]<br>HDM data bus [14]<br>F5.1 V<br>CEP2 chip select signal<br>Data request signal<br>Data acknowledge signal<br>CEP2 chip select signal<br>Data acknowledge signal<br>CEP2 chip select signal<br>Data acknowledge signal<br>CEP2 chip select signal<br>Data acknowledge signal<br>CEP2 chip select signal<br>COM data bus [0]<br>ROM data bus [0]<br>ROM data bus [1]<br>ROM data bus [2]<br>ROM data bus [3]<br>ROM address bus [10]<br>ROM address bus [4]<br>ROM address bus [6]<br>ROM address bus [10]<br>ROM address bus [10]<br>ROM address bus [11]<br>ROM address bus [12]<br>ROM address bus [13]<br>ROM data bus [5]<br>ROM data bus [5]<br>ROM date sus [1]<br>ROM address bus [1]<br>ROM address bus [1]<br>ROM address                                                                                                    |                                                                                             |
| 68         69           69         71           70         77           77         77           77         77           78         77           78         78           602         11           13         4           5         6           7         78           9         10           112         13           14         15           15         6           7         78           9         10           112         23           223         224           223         33           33         34           00         in No           1         2           3         4           5         6           7         8           9         10           12         3           33         34           5         6           7         8           9         10           12         3           3         4           5         6 <td>D[9]<br/>D[9]<br/>D[11]<br/>D[13]<br/>D[15]<br/>5.1VB<br/>5.1VB<br/>5.1VB<br/>CEP2CS-0<br/>DREQD2-1<br/>DACKD2-0<br/>FAX (CN602)<br/>Symbol<br/>D[2]<br/>D[2]<br/>D[4]<br/>D[6]<br/>RD-0<br/>A[4]<br/>D[6]<br/>RD-0<br/>A[4]<br/>A[12]<br/>A[14]<br/>A[16]<br/>A[12]<br/>A[14]<br/>A[16]<br/>A[12]<br/>A[14]<br/>A[16]<br/>A[12]<br/>A[16]<br/>A[17]<br/>RD-0<br/>A[1]<br/>D[5]<br/>D[7]<br/>BOOTCS-0<br/>A[1]<br/>A[13]<br/>A[15]<br/>A[17]<br/>A[15]<br/>A[17]<br/>CNT-GND<br/>SG<br/>NC<br/>NC<br/>NC<br/>NC<br/>NC<br/>NC<br/>NC<br/>SG<br/>SG<br/>SG<br/>SG<br/>SG<br/>SG<br/>SG<br/>SG<br/>SG<br/>SG</td> <td>MDM data bus [13]<br/>MDM data bus [13]<br/>MDM data bus [13]<br/>H5.1 V<br/>+5.1 V<br/>-5.1 V<br/>-5.1 V<br/>-5.1 V<br/>-5.1 V<br/>CEP2 chip select signal<br/>Data request signal<br/>Data request signal<br/>Data acknowledge signal<br/>CAR A acknowledge signal<br/>ROM data bus [0]<br/>ROM data bus [0]<br/>ROM data bus [2]<br/>ROM data bus [6]<br/>ROM data bus [6]<br/>ROM data bus [6]<br/>ROM address bus [0]<br/>ROM address bus [10]<br/>ROM address bus [11]<br/>ROM data bus [5]<br/>ROM data bus [5]<br/>ROM date bus [5]<br/>ROM datess bus [1]<br/>ROM address bus [1]<br/>ROM address bus [1]<br/>ROM ad</td> <td></td>                                                                                                    | D[9]<br>D[9]<br>D[11]<br>D[13]<br>D[15]<br>5.1VB<br>5.1VB<br>5.1VB<br>CEP2CS-0<br>DREQD2-1<br>DACKD2-0<br>FAX (CN602)<br>Symbol<br>D[2]<br>D[2]<br>D[4]<br>D[6]<br>RD-0<br>A[4]<br>D[6]<br>RD-0<br>A[4]<br>A[12]<br>A[14]<br>A[16]<br>A[12]<br>A[14]<br>A[16]<br>A[12]<br>A[14]<br>A[16]<br>A[12]<br>A[16]<br>A[17]<br>RD-0<br>A[1]<br>D[5]<br>D[7]<br>BOOTCS-0<br>A[1]<br>A[13]<br>A[15]<br>A[17]<br>A[15]<br>A[17]<br>A[15]<br>A[17]<br>A[15]<br>A[17]<br>A[15]<br>A[17]<br>A[15]<br>A[17]<br>A[15]<br>A[17]<br>A[15]<br>A[17]<br>A[15]<br>A[17]<br>A[15]<br>A[17]<br>A[15]<br>A[17]<br>A[15]<br>A[17]<br>A[15]<br>A[17]<br>A[15]<br>A[17]<br>A[15]<br>A[17]<br>A[15]<br>A[17]<br>CNT-GND<br>SG<br>NC<br>NC<br>NC<br>NC<br>NC<br>NC<br>NC<br>SG<br>SG<br>SG<br>SG<br>SG<br>SG<br>SG<br>SG<br>SG<br>SG                                                                                                    | MDM data bus [13]<br>MDM data bus [13]<br>MDM data bus [13]<br>H5.1 V<br>+5.1 V<br>-5.1 V<br>-5.1 V<br>-5.1 V<br>-5.1 V<br>CEP2 chip select signal<br>Data request signal<br>Data request signal<br>Data acknowledge signal<br>CAR A acknowledge signal<br>ROM data bus [0]<br>ROM data bus [0]<br>ROM data bus [2]<br>ROM data bus [6]<br>ROM data bus [6]<br>ROM data bus [6]<br>ROM address bus [0]<br>ROM address bus [10]<br>ROM address bus [11]<br>ROM data bus [5]<br>ROM data bus [5]<br>ROM date bus [5]<br>ROM datess bus [1]<br>ROM address bus [1]<br>ROM address bus [1]<br>ROM ad                                                                                                    |                                                                                             |
| 68         69           69         69           69         70           71         77           77         77           78         77           78         9           10         1           12         3           4         5           6         7           8         9           10         11           13         14           15         6           7         78           9         10           11         12           22         23           33         22           333         34           5         6           7         8           9         10           12         3           333         34           5         6           7         8           9         10           12         3           33         4           5         6           7         8           9         10           12         3                                                                                                    | D[1]<br>D[9]<br>D[1]<br>D[13]<br>D[15]<br>5.1VB<br>5.1VB<br>5.1VB<br>CEP2CS-0<br>DREQD2-1<br>DACKD2-0<br>FAX (CN602)<br>Symbol<br>D[2]<br>D[4]<br>D[6]<br>RD-0<br>A[0]<br>A[2]<br>A[4]<br>A[6]<br>A[2]<br>A[4]<br>A[6]<br>A[2]<br>A[4]<br>A[12]<br>A[4]<br>A[12]<br>A[4]<br>A[12]<br>A[14]<br>A[16]<br>A[12]<br>A[14]<br>A[16]<br>A[12]<br>A[14]<br>A[16]<br>A[12]<br>D[5]<br>D[7]<br>BOOTCS-0<br>A[1]<br>A[13]<br>A[15]<br>D[5]<br>D[7]<br>BOOTCS-0<br>A[1]<br>A[13]<br>A[15]<br>A[17]<br>A[17                                                                                                    | MDM data bus [13]<br>MDM data bus [13]<br>MDM data bus [13]<br>HDM data bus [14]<br>F5.1 V<br>CEP2 chip select signal<br>Data request signal<br>Data request signal<br>Data acknowledge signal<br><b>&lt;-&gt; DOWNLOAD JIG (FAX) (OPTION)</b><br>Name<br>ROM data bus [0]<br>ROM data bus [2]<br>ROM data bus [3]<br>ROM data bus [4]<br>ROM data bus [6]<br>ROM address bus [0]<br>ROM address bus [10]<br>ROM address bus [4]<br>ROM address bus [4]<br>ROM address bus [10]<br>ROM address bus [10]<br>ROM address bus [10]<br>ROM address bus [11]<br>ROM address bus [16]<br>ROM address bus [18]<br>Signal ground<br>ROM data bus [5]<br>ROM data bus [5]<br>ROM data bus [5]<br>ROM data bus [5]<br>ROM address bus [11]<br>ROM address bus [12]<br>ROM address bus [13]<br>ROM data bus [5]<br>ROM data bus [5]<br>ROM address bus [11]<br>ROM address bus [12]<br>ROM address bus [13]<br>ROM address bus [13]<br>ROM address bus [13]<br>ROM address bus [13]<br>ROM address bus [13]<br>ROM address bus [13]<br>ROM address bus [13]<br>ROM address bus [13]<br>ROM address bus [13]<br>ROM address bus [13]<br>ROM address bus [13]<br>ROM address bus [13]<br>ROM address bus [17]<br>Download board connection detection signal<br>+5.1 V<br>External ROM loading status signal<br><b>&gt; FINISHER (J598) (OPTION)</b><br><b>Name</b><br>Receiver serial data<br>Signal ground<br>Not connected<br>Not connected                                                                                                    |                                                                                             |
| 68         69           69         71           70         77           77         77           77         77           78         77           79         80           602         1           1         2           3         4           5         6           7         8           9         10           11         12           22         22           23         34           10         1           22         23           333         34           00         1           2         3           4         5           6         7           8         9           10         1           23         33           33         34                                                                                                    | D[9]<br>D[9]<br>D[1]<br>D[13]<br>D[15]<br>5.1VB<br>5.1VB<br>5.1VB<br>5.1VB<br>CEP2CS-0<br>DREQD2-1<br>DACKD2-0<br>FAX (CN602)<br>Symbol<br>D[2]<br>D[2]<br>D[4]<br>D[2]<br>D[4]<br>D[2]<br>D[4]<br>D[2]<br>D[4]<br>D[2]<br>D[4]<br>D[2]<br>D[4]<br>D[2]<br>D[4]<br>D[2]<br>D[4]<br>D[2]<br>D[4]<br>D[2]<br>D[4]<br>D[2]<br>D[4]<br>D[2]<br>D[4]<br>D[2]<br>D[4]<br>D[2]<br>D[2                                                                                                    | MDM data bus [13]<br>MDM data bus [13]<br>MDM data bus [13]<br>HDM data bus [13]<br>HDM data bus [15]<br>H5.1 V<br>CEP2 chip select signal<br>Data acknowledge signal<br>CEP2 chip select signal<br>Data acknowledge signal<br>CEP2 chip select signal<br>Data acknowledge signal<br>COM data bus [0]<br>ROM data bus [10]<br>ROM data bus [2]<br>ROM data bus [2]<br>ROM data bus [3]<br>ROM date sels [4]<br>ROM address bus [4]<br>ROM address bus [4]<br>ROM address bus [6]<br>ROM address bus [6]<br>ROM address bus [8]<br>ROM address bus [8]<br>ROM address bus [10]<br>ROM address bus [10]<br>ROM address bus [11]<br>ROM address bus [14]<br>ROM address bus [16]<br>ROM date bus [5]<br>ROM data bus [5]<br>ROM data bus [5]<br>ROM address bus [11]<br>ROM address bus [12]<br>ROM address bus [13]<br>ROM address bus [13]<br>ROM address bus [14]<br>ROM address bus [15]<br>ROM address bus [16]<br>ROM address bus [17]<br>ROM address bus [17]<br>ROM address bus [18]<br>Signal ground<br>ROM address bus [19]<br>ROM address bus [10]<br>ROM address bus [10]<br>ROM address bus [11]<br>ROM address bus [13]<br>ROM address bus [13]<br>ROM address bus [13]<br>ROM address bus [13]<br>ROM address bus [14]<br>ROM address bus [15]<br>ROM address bus [17]<br>Download board connection detection signal<br>+5.1 V<br>External ROM loading status signal<br><b>&gt; FINISHER (J598) (OPTION)</b><br><b>Name</b><br>Receiver serial data<br>Signal ground<br>Not connected<br>Not connected<br>Nate<br>Busy<br>Select<br>Nakek<br>NeFault<br>PError<br>Data bus [0]                                                                                                    |                                                                                             |
| 68         69           69         70           70         77           77         77           77         77           78         77           79         80           602         1           1         2           3         4           5         6           7         8           9         10           112         13           14         15           15         6           7         8           9         10           112         23           22         22           23         33           34         5           6         7           7         8           9         10           12         3           33         34           00         1           2         3           4         5           6         7           7         8           9         10           12         3           3         4                                                                                                    | D[7]<br>D[9]<br>D[11]<br>D[13]<br>D[15]<br>5.1VB<br>5.1VB<br>5.1VB<br>5.1VB<br>5.1VB<br>5.1VB<br>5.1VB<br>5.1VB<br>5.1VB<br>5.1VB<br>5.1VB<br>5.1VB<br>5.1VB<br>5.1VB<br>0.22<br>D[2]<br>D[2]<br>D[2]<br>D[2]<br>D[2]<br>D[2]<br>D[2]<br>D[                                                                                                    | MDM data bus [13]<br>MDM data bus [13]<br>MDM data bus [13]<br>HDM data bus [14]<br>F5.1 V<br>(CEP2 chip select signal<br>Data request signal<br>Data request signal<br>Data acknowledge signal<br>CEP2 chip select signal<br>Data acknowledge signal<br>CAP data request signal<br>ROM data bus [0]<br>ROM data bus [0]<br>ROM data bus [1]<br>ROM data bus [2]<br>ROM data read signal<br>ROM address bus [14]<br>ROM address bus [2]<br>ROM address bus [2]<br>ROM address bus [4]<br>ROM address bus [4]<br>ROM address bus [10]<br>ROM address bus [10]<br>ROM address bus [10]<br>ROM address bus [10]<br>ROM address bus [11]<br>ROM address bus [16]<br>ROM address bus [18]<br>Signal ground<br>ROM data bus [3]<br>ROM data bus [3]<br>ROM data bus [5]<br>ROM data bus [5]<br>ROM address bus [11]<br>ROM address bus [12]<br>ROM address bus [13]<br>ROM address bus [14]<br>ROM address bus [16]<br>ROM address bus [17]<br>Chip select signal<br>ROM address bus [17]<br>ROM address bus [17]<br>ROM address b                                                                                                    |                                                                                             |
| 68         69           69         69           69         70           71         72           77         73           74         75           77         78           80         1           2         3           6         7           7         8           9         10           11         13           14         5           6         7           8         9           10         11           111         13           14         15           16         7           8         9           22         23           333         34           5         6           7         8           9         10           1         2           33         34           5         6           7         8           9         10           2         3           4         5           6         7           8         9 <tr td=""></tr>                                                                                                    | D[1]<br>D[3]<br>D[1]<br>D[13]<br>D[15]<br>5.1VB<br>5.1VB<br>5.1VB<br>5.1VB<br>CEP2CS-0<br>DREQD2-1<br>DACKD2-0<br><b>FAX (CN602)</b><br><b>Symbol</b><br>D[2]<br>D[4]<br>D[6]<br>RD-0<br>A[0]<br>A[2]<br>D[4]<br>D[6]<br>RD-0<br>A[0]<br>A[2]<br>A[4]<br>A[12]<br>A[4]<br>A[6]<br>A[2]<br>A[4]<br>A[12]<br>A[4]<br>A[12]<br>A[14]<br>A[12]<br>A[14]<br>A[12]<br>A[14]<br>A[16]<br>A[12]<br>A[14]<br>A[16]<br>A[12]<br>A[13]<br>SG<br>D[1]<br>D[3]<br>D[5]<br>D[7]<br>BOOTCS-0<br>A[1]<br>A[13]<br>A[15]<br>A[17]<br>A[13]<br>A[15]<br>A[17]<br>A[11]<br>A[15]<br>A[17]<br>A[11]<br>A[15]<br>A[17]<br>A[11]<br>A[15]<br>A[17]<br>COTCS-0<br>SG<br>SG<br>NC<br>NC<br>NC<br>NC<br>NC<br>NC<br>NC<br>NC<br>NC<br>NC<br>NC<br>NC<br>NC                                                                                                    | MDM data bus [13]         MDM data bus [13]         MDM data bus [13]         MDM data bus [13]         MDM data bus [15]         +5.1 V         -5.1 V         CEP2 chip select signal         Data acknowledge signal         CEP2 chip select signal         Data acknowledge signal            ROM data bus [0]         ROM data bus [1]         ROM data bus [2]         ROM data bus [3]         ROM data bus [4]         ROM address bus [10]         ROM address bus [10]         ROM address bus [10]         ROM address bus [11]         ROM address bus [12]         ROM address bus [14]         ROM address bus [14]         ROM address bus [16]         ROM address bus [18]         Signal ground         Signal ground         ROM address bus [11]         ROM address bus [12]         ROM address bus [13]         ROM address bus [14]         ROM address bus [15]         ROM address bus [17]         ROM address bus [17]         ROM address bus [17]         ROM address bus [17]         Download board connection detection signal <tr< td=""><td></td></tr<>                                                                                                    |                                                                                             |
|                                                                                                    |                                                                                                    |                                                                                                    |                                                                                             |
| 68         69           69         71           70         77           77         77           77         77           78         9           11         2           23         4           5         6           7         8           9         10           11         13           14         5           6         7           8         9           10         11           12         23           33         34           00         0           1         2           33         34           00         0           1         2           3         4           5         6           7         8           9         10           1         2           33         34           00         0           1         2           3         4           5         6           7         8           9         10                                                                                                    | D[9]<br>D[9]<br>D[11]<br>D[13]<br>D[15]<br>5.1VB<br>5.1VB<br>5.1VB<br>5.1VB<br>CEP2CS-0<br>DREQD2-1<br>DACKD2-0<br>FAX (CN602)<br>Symbol<br>D[2]<br>D[2]<br>D[4]<br>D[2]<br>D[2]<br>D[4]<br>D[2]<br>D[4]<br>D[2]<br>D[4]<br>D[2]<br>D[4]<br>D[2]<br>D[4]<br>D[2]<br>D[4]<br>D[2]<br>D[4]<br>D[2]<br>D[4]<br>D[2]<br>D[4]<br>D[2]<br>D[2]<br>D[4]<br>D[2]<br>D[2]<br>D[2]<br>D[2]<br>D[2]<br>D[2]<br>D[2]<br>D[2]<br>D[3]<br>D[3]<br>D[5]<br>D[1]<br>D[5]<br>D[7]<br>BOOTCS-0<br>A[1]<br>A[18]<br>A[10]<br>A[18]<br>SG<br>SG<br>D[1]<br>D[5]<br>D[7]<br>BOOTCS-0<br>A[1]<br>A[13]<br>A[15]<br>A[17]<br>ROMDET0-0<br>5.1VB<br>LEDDL-0<br>IPC (J600) <-<br>Symbol<br>BUSY<br>SELECT<br>N ACK<br>NFAULT<br>PEROR<br>NC<br>NC<br>NC<br>NC<br>NC<br>NFAULT<br>PERROR<br>DATA0<br>DATA2<br>DATA5<br>DATA5<br>DATA5<br>DATA5                                                                                                    | MDM data bus [13]         MDM data bus [13]         MDM data bus [13]         MDM data bus [15]         +5.1 V         +5.1 V         CEP2 chip select signal         Data acknowledge signal         CEP2 chip select signal         Data acknowledge signal         <-> DOWNLOAD JIG (FAX) (OPTION)         Name         ROM data bus [0]         ROM data bus [1]         ROM data bus [2]         ROM data bus [6]         ROM data bus [6]         ROM data bus [6]         ROM address bus [1]         ROM address bus [2]         ROM address bus [4]         ROM address bus [10]         ROM address bus [10]         ROM address bus [11]         ROM address bus [14]         ROM address bus [13]         ROM data bus [5]         ROM address bus [1]         ROM address bus [1]         ROM address bus [1]         ROM address bus [1]         ROM address bus [1]         ROM address bus [1]         ROM address bus [5]         ROM address bus [1]         ROM address bus [1]         ROM address bus [1]         ROM address bus [1]                                                                                                    |                                                                                             |
| 68         69           69         70           70         77           77         77           77         77           78         77           78         77           79         80           12         3           4         5           6         7           7         8           9         10           11         12           23         24           25         26           27         28           20         21           22         22           23         33           34         5           6         7           7         8           9         10           12         3           33         34           00         1           12         3           3         4           5         6           7         8           9         10           12         3           3         4           5         6                                                                                                    | D[7]<br>D[9]<br>D[11]<br>D[13]<br>D[15]<br>5.1VB<br>5.1VB<br>5.1VB<br>5.1VB<br>5.1VB<br>5.1VB<br>5.1VB<br>5.1VB<br>5.1VB<br>5.1VB<br>5.1VB<br>5.1VB<br>5.1VB<br>5.1VB<br>0.22<br>D[2]<br>D[4]<br>D[2]<br>D[2]<br>D[4]<br>D[6]<br>RD-0<br>A[4]<br>A[12]<br>A[14]<br>A[16]<br>A[12]<br>A[14]<br>A[16]<br>A[12]<br>A[14]<br>A[16]<br>A[12]<br>A[14]<br>A[16]<br>A[12]<br>A[14]<br>A[16]<br>A[12]<br>A[11]<br>A[15]<br>D[5]<br>D[5]<br>D[7]<br>BOOTCS-0<br>A[1]<br>A[13]<br>A[15]<br>A[17]<br>A[13]<br>A[15]<br>A[17]<br>A[13]<br>A[15]<br>A[17]<br>A[13]<br>A[15]<br>A[17]<br>A[13]<br>A[15]<br>A[17]<br>A[13]<br>A[15]<br>A[17]<br>A[13]<br>A[15]<br>C<br>C<br>C<br>C<br>C<br>C<br>C<br>C<br>C<br>C<br>C<br>C<br>C<br>C<br>C<br>C<br>C<br>C<br>C                                                                                                    | MDM data bus [13]         MDM data bus [13]         MDM data bus [13]         MDM data bus [15]         +5.1 V         +5.1 V         CEP2 chip select signal         Data request signal         Data request signal         Data acknowledge signal         CEP2 chip select signal         Data request signal         RoM data bus [0]         ROM data bus [1]         ROM data bus [2]         ROM data bus [2]         ROM data bus [3]         ROM address bus [14]         ROM address bus [2]         ROM address bus [10]         ROM address bus [11]         ROM address bus [12]         ROM address bus [14]         ROM address bus [16]         ROM address bus [16]         ROM address bus [18]         Signal ground         Signal ground         ROM address bus [1]         ROM address bus [1]         ROM address bus [1]         ROM address bus [1]         ROM address bus [1]         ROM address bus [1]         ROM address bus [1]         ROM address bus [1]         ROM address bus [1]         ROM address bus [1]         ROM                                                                                                    |                                                                                             |
| 68         69           69         69           69         70           71         72           77         73           74         75           77         78           80         12           10         11           13         14           5         6           7         8           9         10           112         23           22         22           23         31           32         26           27         28           29         333           333         33           6         7           8         9           10         1           23         4           5         6           7         8           9         10           112         13           12         3           34         5           6         7           8         9           10         12           13         14           5         6                                                                                                    | D[7]           D[9]           D[11]           D[13]           D[15]           5.1VB           5.1VB           5.1VB           5.1VB           5.1VB           5.1VB           5.1VB           5.1VB           5.1VB           5.1VB           5.1VB           5.1VB           5.1VB           5.1VB           CEP2CS-0           DREOD2-1           DACKD2-0           FAX (CN602)           Symbol           D[2]           D[4]           D[6]           RD-0           A[0]           A[2]           A[4]           A[6]           A[12]           A[14]           A[13]           D[5]           D[7]           BOOTCS-0           A[1]           A[13]           A[15]           A[17]           A[18]           SG           SG           SG           SG           SG           SELECT                                                                                                    | MDM data bus [13]         MDM data bus [13]         MDM data bus [13]         MDM data bus [15]         +5.1 V         -5.1 V         CEP2 chip select signal         Data acknowledge signal         CEP2 chip select signal         Data acknowledge signal            ROM data bus [0]         ROM data bus [1]         ROM data bus [2]         ROM data bus [3]         ROM data bus [4]         ROM data bus [6]         ROM address bus [1]         ROM address bus [2]         ROM address bus [10]         ROM address bus [10]         ROM address bus [11]         ROM address bus [12]         ROM address bus [14]         ROM address bus [13]         ROM address bus [14]         ROM address bus [13]         ROM address bus [13]         ROM data bus [5]         ROM address bus [1]         ROM address bus [1]         ROM address bus [1]         ROM address bus [1]         ROM address bus [1]         ROM address bus [1]         ROM address bus [1]         ROM address bus [1]         ROM address bus [1]         ROM address                                                                                                    |                                                                                             |
| 68         69           69         71           70         77           77         77           77         77           78         77           79         80           12         3           4         5           6         7           8         9           10         11           12         23           4         5           6         7           8         9           10         11           12         22           23         33           33         34           00         in 1           2         3           33         34           00         in 1           2         3           33         34           00         in 1           2         3           4         5           6         7           8         9           10         12           33         4           5         6           7         8                                                                                                    | D[9]<br>D[9]<br>D[1]<br>D[13]<br>D[15]<br>5.1VB<br>5.1VB<br>5.1VB<br>5.1VB<br>5.1VB<br>5.1VB<br>5.1VB<br>5.1VB<br>5.1VB<br>5.1VB<br>5.1VB<br>5.1VB<br>5.1VB<br>5.1VB<br>5.1VB<br>5.1VB<br>5.1VB<br>5.1VB<br>5.1VB<br>0<br>0<br>0<br>0<br>0<br>0<br>0<br>0<br>0<br>0<br>0<br>0<br>0                                                                                                    | MDM data bus [13]<br>MDM data bus [13]<br>MDM data bus [13]<br>HDM data bus [15]<br>+5.1 V<br>CEP2 chip select signal<br>Data acknowledge signal<br>CEP2 chip select signal<br>Data acknowledge signal<br>CEP2 chip select signal<br>Data acknowledge signal<br>COM data bus [0]<br>ROM data bus [0]<br>ROM data bus [1]<br>ROM data bus [2]<br>ROM data bus [3]<br>ROM address bus [4]<br>ROM address bus [4]<br>ROM address bus [4]<br>ROM address bus [4]<br>ROM address bus [6]<br>ROM address bus [6]<br>ROM address bus [10]<br>ROM address bus [10]<br>ROM address bus [11]<br>ROM address bus [14]<br>ROM address bus [14]<br>ROM address bus [16]<br>ROM address bus [17]<br>Chip select signal<br>ROM address bus [5]<br>ROM address bus [5]<br>ROM address bus [17]<br>ROM address bus [18]<br>Signal ground<br>ROM address bus [18]<br>ROM address bus [19]<br>ROM address bus [11]<br>ROM address bus [11]<br>ROM address bus [11]<br>ROM address bus [12]<br>ROM address bus [13]<br>ROM address bus [13]<br>ROM address bus [14]<br>ROM address bus [15]<br>ROM address bus [15]<br>ROM address bus [16]<br>ROM address bus [17]<br>Download board connection detection signal<br>Finisher connection detection signal<br>Ground<br>ED BARD & [1]<br>Data bus [1]<br>Data bus [2]<br>Data bus [3]<br>Data bus [4]<br>Data bus [5]<br>Da                                                                                                    |                                                                                             |
| 68         69           69         70           71         77           77         77           77         77           78         77           78         77           79         80           11         2           12         3           4         5           6         7           8         9           10         11           12         23           23         33           34         5           6         7           78         9           10         11           12         33           33         34           00         0           in No         1           2         3           33         34           00         1           12         3           34         5           6         7           7         8           9         10           11         12           34         5           6         7                                                                                                    | D[1]<br>D[3]<br>D[1]<br>D[13]<br>D[15]<br>5.1VB<br>5.1VB<br>5.1VB<br>5.1VB<br>5.1VB<br>5.1VB<br>5.1VB<br>5.1VB<br>5.1VB<br>5.1VB<br>5.1VB<br>5.1VB<br>5.1VB<br>5.1VB<br>5.1VB<br>5.1VB<br>0<br>2.2<br>D[2]<br>D[2]<br>D[2]<br>D[2]<br>D[2]<br>D[2]<br>D[2]<br>D[2]<br>D[2]<br>D[2]<br>D[2]<br>D[2]<br>D[2]<br>D[2]<br>D[2]<br>D[2]<br>D[2]<br>D[2]<br>D[2]<br>D[2]<br>D[2]<br>D[2]<br>D[2]<br>D[2]<br>D[2]<br>D[2]<br>D[2]<br>D[2]<br>D[3]<br>D[5]<br>D[7]<br>8<br>SG<br>D[1]<br>A[12]<br>A[14]<br>A[16]<br>A[12]<br>A[14]<br>A[16]<br>A[12]<br>A[17]<br>A[13]<br>D[5]<br>D[7]<br>BOOTCS-0<br>A[1]<br>A[13]<br>A[15]<br>D[7]<br>BOOTCS-0<br>A[1]<br>A[13]<br>A[15]<br>A[17]<br>A[13]<br>A[15]<br>D[7]<br>BOOTCS-0<br>A[1]<br>A[13]<br>A[15]<br>D[7]<br>BOOTCS-0<br>SG<br>NC<br>NC<br>NC<br>NC<br>NC<br>NC<br>NC<br>NC<br>NC<br>NC                                                                                                    | MDM data bus [13]<br>MDM data bus [13]<br>HDM data bus [15]<br>+5.1 V<br>+5.1 V<br>CEP2 chip select signal<br>Data request signal<br>Data acknowledge signal<br>C-> DOWNLOAD JIG (FAX) (OPTION)<br>ROM data bus [0]<br>ROM data bus [2]<br>ROM data bus [2]<br>ROM data bus [6]<br>ROM data bus [6]<br>ROM data sus [6]<br>ROM data sus [6]<br>ROM address bus [0]<br>ROM address bus [0]<br>ROM address bus [10]<br>ROM address bus [12]<br>ROM address bus [12]<br>ROM address bus [12]<br>ROM address bus [14]<br>ROM address bus [15]<br>ROM address bus [16]<br>ROM address bus [17]<br>ROM address bus [18]<br>Signal ground<br>Signal ground<br>ROM address bus [1]<br>ROM address bus [1]<br>ROM data bus [3]<br>ROM address bus [1]<br>ROM address bus [1]<br>ROM address bus [1]<br>ROM data bus [1]<br>ROM address bus [1]<br>ROM address bus [1]<br>Download board connection detection signal<br>+5.1 V<br>External ROM loading status signal<br><b>&gt; FINISHER (J598) (OPTION)</b><br><b> </b><br><b> </b><br><b> </b><br><b> </b><br><b> </b><br><b> </b><br><b> </b><br><b> </b>                                                                                                    |                                                                                             |
| 68         69           69         70           71         77           77         73           74         75           77         78           80         9           10         1           2         3           4         5           6         7           8         9           10         11           12         3           4         5           6         7           8         9           10         11           12         3           23         34           5         6           7         8           9         10           11         15           16         7           8         9           10         1           23         34           5         6           7         8           9         10           11         12           34         5           6         7           8         9                                                                                                    | D[7]<br>D[9]<br>D[11]<br>D[13]<br>D[15]<br>5.1VB<br>5.1VB<br>5.1VB<br>5.1VB<br>5.1VB<br>5.1VB<br>5.1VB<br>5.1VB<br>5.1VB<br>5.1VB<br>5.1VB<br>5.1VB<br>5.1VB<br>5.1VB<br>5.1VB<br>0<br>202<br>D[2]<br>D[4]<br>D[2]<br>D[4]<br>D[6]<br>RD-0<br>A[0]<br>A[12]<br>A[14]<br>A[16]<br>A[12]<br>A[14]<br>A[16]<br>A[12]<br>A[14]<br>A[16]<br>A[12]<br>A[14]<br>A[16]<br>A[12]<br>A[14]<br>A[16]<br>A[12]<br>A[14]<br>A[16]<br>A[12]<br>A[14]<br>A[16]<br>A[12]<br>A[14]<br>A[16]<br>A[12]<br>A[14]<br>A[16]<br>A[12]<br>A[11]<br>A[15]<br>D[5]<br>D[7]<br>BOOTCS-0<br>A[1]<br>A[13]<br>A[15]<br>A[11]<br>A[13]<br>A[15]<br>A[11]<br>A[13]<br>A[15]<br>A[11]<br>A[13]<br>A[15]<br>A[11]<br>A[15]<br>A[11]<br>A[15]<br>A[11]<br>COTCS-0<br>A[1]<br>A[13]<br>A[15]<br>A[11]<br>A[15]<br>A[11]<br>A[15]<br>A[17]<br>COTCS-0<br>SG<br>NC<br>NC<br>NC<br>NC<br>NC<br>NC<br>NC<br>NC<br>NC<br>NC<br>NC<br>NC<br>NC                                                                                                    | MDM data bus [13]<br>MDM data bus [13]<br>HDM data bus [15]<br>+5.1 V<br>+5.1 V<br>CEP2 chip select signal<br>Data acknowledge signal<br>C-> DOWNLOAD JIG (FAX) (OPTION)<br>Name<br>ROM data bus [0]<br>ROM data bus [2]<br>ROM data bus [4]<br>ROM data bus [6]<br>ROM data bus [6]<br>ROM data bus [6]<br>ROM dateress bus [0]<br>ROM address bus [0]<br>ROM address bus [6]<br>ROM address bus [6]<br>ROM address bus [6]<br>ROM address bus [6]<br>ROM address bus [6]<br>ROM address bus [6]<br>ROM address bus [6]<br>ROM address bus [10]<br>ROM address bus [12]<br>ROM address bus [13]<br>ROM address bus [16]<br>ROM address bus [16]<br>ROM address bus [17]<br>ROM address bus [18]<br>Signal ground<br>Signal ground<br>ROM datess bus [1]<br>ROM datess bus [1]<br>ROM datess bus [1]<br>ROM datess bus [1]<br>ROM datess bus [1]<br>ROM datess bus [1]<br>ROM datess bus [1]<br>ROM datess bus [1]<br>ROM address bus [1]<br>ROM address bus [1]<br>Download board connection detection signal<br>+5.1 V<br>External ROM loading status signal<br><b>External ROM loading status signal</b><br>FINISHER (J598) (OPTION)<br><b>Name</b><br>Receiver serial data<br>Signal ground<br>Transmitted serial data<br>Signal ground<br>Signal ground<br>Signal                                                                                                    |                                                                                             |
| 68         69           69         69           69         70           71         77           77         77           77         77           78         77           79         80           602         11           13         4           5         6           7         8           9         10           112         13           14         15           17         78           9         10           112         11           12         22           23         33           33         34           00         in No           1         2           23         4           5         6           7         8           9         10           12         3           33         34           5         6           7         8           9         10           12         3           33         4           5         6 <td>D[9]<br/>D[9]<br/>D[1]<br/>D[13]<br/>D[15]<br/>5.1VB<br/>5.1VB<br/>5.1VB<br/>5.1VB<br/>5.1VB<br/>5.1VB<br/>5.1VB<br/>5.1VB<br/>5.1VB<br/>5.1VB<br/>5.1VB<br/>5.1VB<br/>5.1VB<br/>5.1VB<br/>5.1VB<br/>5.1VB<br/>5.1VB<br/>5.1VB<br/>0<br/>10[0]<br/>D[2]<br/>D[2]<br/>D[2]<br/>D[2]<br/>D[4]<br/>D[2]<br/>D[2]<br/>D[4]<br/>D[2]<br/>D[4]<br/>D[2]<br/>D[4]<br/>D[2]<br/>D[4]<br/>D[2]<br/>D[4]<br/>D[2]<br/>D[2]<br/>D[4]<br/>D[2]<br/>D[2]<br/>D[3]<br/>D[5]<br/>D[7]<br/>BOOTCS-0<br/>A[11]<br/>A[12]<br/>A[13]<br/>A[15]<br/>D[7]<br/>BOOTCS-0<br/>A[1]<br/>A[13]<br/>A[15]<br/>A[17]<br/>A[17]<br/>A[13]<br/>A[15]<br/>A[17]<br/>A[17]<br/>A[13]<br/>A[15]<br/>A[17]<br/>A[17]</td> <td>MDM data bus [13]<br/>MDM data bus [13]<br/>MDM data bus [15]<br/>+5.1 V<br/>+5.1 V<br/>CEP2 chip select signal<br/>Data acknowledge signal<br/>Common the select signal<br/>Data acknowledge signal<br/>Common the select signal<br/>ROM data bus [0]<br/>ROM data bus [1]<br/>ROM data bus [2]<br/>ROM data bus [3]<br/>ROM data bus [4]<br/>ROM datess bus [0]<br/>ROM address bus [0]<br/>ROM address bus [10]<br/>ROM address bus [10]<br/>ROM address bus [10]<br/>ROM address bus [11]<br/>ROM address bus [12]<br/>ROM address bus [13]<br/>ROM address bus [14]<br/>ROM address bus [16]<br/>ROM address bus [17]<br/>ROM data bus [3]<br/>ROM data bus [5]<br/>ROM data bus [5]<br/>ROM data bus [5]<br/>ROM address bus [18]<br/>Signal ground<br/>ROM address bus [19]<br/>ROM address bus [11]<br/>ROM address bus [12]<br/>ROM address bus [13]<br/>ROM data bus [5]<br/>ROM address bus [14]<br/>ROM address bus [15]<br/>ROM address bus [15]<br/>ROM address bus [16]<br/>ROM address bus [17]<br/>Chip select signal<br/>ROM address bus [17]<br/>ROM address bus [17]<br/>ROM address bus [17]<br/>ROM address bus [17]<br/>ROM address bus [17]<br/>ROM address bus [17]<br/>Download board connection detection signal<br/>+5.1 V<br/>External ROM loading status signal<br/><b>Signal ground</b><br/>Not connected<br/>Not connected<br/>Not c</td> <td></td> | D[9]<br>D[9]<br>D[1]<br>D[13]<br>D[15]<br>5.1VB<br>5.1VB<br>5.1VB<br>5.1VB<br>5.1VB<br>5.1VB<br>5.1VB<br>5.1VB<br>5.1VB<br>5.1VB<br>5.1VB<br>5.1VB<br>5.1VB<br>5.1VB<br>5.1VB<br>5.1VB<br>5.1VB<br>5.1VB<br>0<br>10[0]<br>D[2]<br>D[2]<br>D[2]<br>D[2]<br>D[4]<br>D[2]<br>D[2]<br>D[4]<br>D[2]<br>D[4]<br>D[2]<br>D[4]<br>D[2]<br>D[4]<br>D[2]<br>D[4]<br>D[2]<br>D[2]<br>D[4]<br>D[2]<br>D[2]<br>D[2]<br>D[2]<br>D[2]<br>D[2]<br>D[2]<br>D[2]<br>D[2]<br>D[2]<br>D[2]<br>D[2]<br>D[2]<br>D[2]<br>D[2]<br>D[2]<br>D[2]<br>D[2]<br>D[2]<br>D[2]<br>D[2]<br>D[2]<br>D[2]<br>D[2]<br>D[2]<br>D[2]<br>D[2]<br>D[2]<br>D[2]<br>D[2]<br>D[2]<br>D[2]<br>D[2]<br>D[2]<br>D[2]<br>D[3]<br>D[5]<br>D[7]<br>BOOTCS-0<br>A[11]<br>A[12]<br>A[13]<br>A[15]<br>D[7]<br>BOOTCS-0<br>A[1]<br>A[13]<br>A[15]<br>A[17]<br>A[17]<br>A[13]<br>A[15]<br>A[17]<br>A[17]<br>A[13]<br>A[15]<br>A[17]<br>A[17]                                                                                                    | MDM data bus [13]<br>MDM data bus [13]<br>MDM data bus [15]<br>+5.1 V<br>+5.1 V<br>CEP2 chip select signal<br>Data acknowledge signal<br>Common the select signal<br>Data acknowledge signal<br>Common the select signal<br>ROM data bus [0]<br>ROM data bus [1]<br>ROM data bus [2]<br>ROM data bus [3]<br>ROM data bus [4]<br>ROM datess bus [0]<br>ROM address bus [0]<br>ROM address bus [10]<br>ROM address bus [10]<br>ROM address bus [10]<br>ROM address bus [11]<br>ROM address bus [12]<br>ROM address bus [13]<br>ROM address bus [14]<br>ROM address bus [16]<br>ROM address bus [17]<br>ROM data bus [3]<br>ROM data bus [5]<br>ROM data bus [5]<br>ROM data bus [5]<br>ROM address bus [18]<br>Signal ground<br>ROM address bus [19]<br>ROM address bus [11]<br>ROM address bus [12]<br>ROM address bus [13]<br>ROM data bus [5]<br>ROM address bus [14]<br>ROM address bus [15]<br>ROM address bus [15]<br>ROM address bus [16]<br>ROM address bus [17]<br>Chip select signal<br>ROM address bus [17]<br>ROM address bus [17]<br>ROM address bus [17]<br>ROM address bus [17]<br>ROM address bus [17]<br>ROM address bus [17]<br>Download board connection detection signal<br>+5.1 V<br>External ROM loading status signal<br><b>Signal ground</b><br>Not connected<br>Not connected<br>Not c                                                                                                    |                                                                                             |
| 68         69           69         69           69         70           71         77           77         77           77         77           78         9           12         3           4         5           6         7           8         9           11         12           23         4           5         6           7         8           9         10           112         22           23         33           34         5           6         7           8         9           11         12           23         33           34         5           6         7           8         9           11         12           33         34           5         6           7         8           9         10           12         3           34         5           6         7           8         9                                                                                                    | D[1]<br>D[3]<br>D[1]<br>D[1]<br>D[1]<br>D[1]<br>D[1]<br>D[1]<br>D[1]<br>D[1]<br>D[1]<br>D[1]<br>D[2]<br>DACKD2-0<br>FAX (CN602)<br>FAX (CN602)<br>Symbol<br>D[2]<br>D[4]<br>D[2]<br>D[4]<br>D[2]<br>D[4]<br>D[2]<br>D[4]<br>D[2]<br>D[4]<br>D[2]<br>D[4]<br>D[2]<br>D[4]<br>D[2]<br>D[4]<br>D[2]<br>D[4]<br>D[2]<br>D[4]<br>D[2]<br>D[4]<br>D[2]<br>D[4]<br>D[2]<br>D[4]<br>D[2]<br>D[4]<br>D[2]<br>D[4]<br>D[2]<br>D[4]<br>D[2]<br>D[4]<br>D[2]<br>D[4]<br>D[5]<br>D[7]<br>A[10]<br>A[12]<br>A[14]<br>A[16]<br>A[12]<br>A[16]<br>A[17]<br>BOOTCS-0<br>A[1]<br>A[13]<br>A[15]<br>D[5]<br>D[7]<br>BOOTCS-0<br>A[1]<br>A[13]<br>A[15]<br>A[17]<br>ROMDET0-0<br>S.1VB<br>LEDDL-0<br>FC (J600) <-<br>SG<br>SG<br>NC<br>NC<br>NC<br>NC<br>NC<br>NC<br>NC<br>NC<br>NC<br>NC                                                                                                    | MDM data bus [13]<br>MDM data bus [15]<br>+5.1 V<br>+5.1 V<br>CEP2 chip select signal<br>Data acknowledge signal<br><b></b>                                                                                                    |                                                                                             |
| 68         69           69         69           69         70           71         77           77         77           77         77           78         9           1         2           3         4           5         6           7         8           9         10           11         12           23         4           5         6           7         8           9         10           112         13           12         22           23         33           33         34           00         in 1           23         4           5         6           7         8           9         10           112         3           33         34           00         in 1           23         4           5         6           7         8           9         10           112         13           12         3                                                                                                    | D[9]<br>D[9]<br>D[1]<br>D[13]<br>D[15]<br>5.1VB<br>5.1VB<br>5.1VB<br>5.1VB<br>5.1VB<br>5.1VB<br>5.1VB<br>5.1VB<br>5.1VB<br>5.1VB<br>5.1VB<br>5.1VB<br>5.1VB<br>5.1VB<br>5.1VB<br>5.1VB<br>5.1VB<br>5.1VB<br>5.1VB<br>5.1VB<br>0<br>0<br>0<br>0<br>0<br>0<br>0<br>0<br>0<br>0<br>0<br>0<br>0                                                                                                    | MDM data bus [13]<br>MDM data bus [15]<br>+5.1 V<br>+5.1 V<br>CEP2 chip select signal<br>Data request signal<br>Data acknowledge signal<br><> DOWNLOAD JIG (FAX) (OPTION)<br>Name<br>ROM data bus [0]<br>ROM data bus [0]<br>ROM data bus [2]<br>ROM data bus [4]<br>ROM data read signal<br>ROM address bus [0]<br>ROM address bus [0]<br>ROM address bus [0]<br>ROM address bus [0]<br>ROM address bus [0]<br>ROM address bus [14]<br>ROM address bus [15]<br>ROM address bus [16]<br>ROM address bus [16]<br>ROM address bus [16]<br>ROM address bus [17]<br>ROM data bus [5]<br>ROM data bus [5]<br>ROM address bus [18]<br>Signal ground<br>Signal ground<br>ROM address bus [17]<br>ROM address bus [18]<br>ROM address bus [18]<br>ROM address bus [17]<br>ROM address bus [18]<br>ROM address bus [17]<br>ROM address bus [17]<br>ROM address bus [17]<br>ROM address bus [17]<br>ROM address bus [17]<br>ROM address bus [17]<br>ROM address bus [17]<br>ROM address bus [17]<br>ROM address bus [17]<br>ROM address bus [17]<br>ROM address bus [17]<br>ROM address bus [17]<br>ROM address bus [17]<br>ROM address bus [17]<br>Download board connection detection signal<br>+5.1 V<br>External ROM loading status signal<br><b>FINISHER (J598) (OPTION)</b><br><b>I BOARD &lt;-&gt; PC I/F (IEEE1284-C)</b><br><b>I BOARD &lt;-&gt; PC I/F (IEEE1284-C)</b><br><b>I Data bus [6]</b><br>Data bus [6]<br>Data bus [6]<br>Data bus [7]<br>NAme<br>Signal ground<br>Signal ground<br>Signal ground<br>Signa                                                                                                    |                                                                                             |
| 68         69           69         70           71         77           77         77           77         77           77         77           77         77           78         9           1         2           3         4           5         6           7         8           9         10           112         13           12         3           23         33           33         34           00         0           01         1           2         3           33         33           33         34           5         6           7         8           9         10           12         3           33         33           00         0           01         1           2         3           33         33           33         34           5         6           7         8           9         10                                                                                                    | D[9]<br>D[9]<br>D[1]<br>D[1]<br>D[13]<br>D[15]<br>5.1VB<br>5.1VB<br>5.1VB<br>5.1VB<br>5.1VB<br>5.1VB<br>5.1VB<br>5.1VB<br>5.1VB<br>5.1VB<br>5.1VB<br>5.1VB<br>5.1VB<br>5.1VB<br>5.1VB<br>0<br>2<br>D[2]<br>D[2]<br>D[3]<br>D[5]<br>D[7]<br>BOOTCS-0<br>A[1]<br>A[12]<br>A[13]<br>A[15]<br>D[7]<br>BOOTCS-0<br>A[1]<br>A[13]<br>A[15]<br>D[7]<br>BOOTCS-0<br>A[1]<br>A[15]<br>A[17]<br>ROMDET0-0<br>5.1VB<br>LEDDL-0<br><b>IPC (J600) &lt;-</b><br><b>Symbol</b><br>BUSY<br>SG<br>SG<br>NC<br>NC<br>NC<br>NC<br>NC<br>NC<br>NC<br>NC<br>NC<br>NC                                                                                                    | MDM data bus [13]<br>MDM data bus [13]<br>HDM data bus [15]<br>+5.1 V<br>+5.1 V<br>CEP2 chip select signal<br>Data request signal<br>Data acknowledge signal<br><-> DOWNLOAD JIG (FAX) (OPTION)<br>Name<br>ROM data bus [2]<br>ROM data bus [2]<br>ROM data bus [2]<br>ROM data bus [3]<br>ROM data bus [4]<br>ROM data bus [2]<br>ROM data sus [6]<br>ROM address bus [0]<br>ROM address bus [10]<br>ROM address bus [6]<br>ROM address bus [6]<br>ROM address bus [6]<br>ROM address bus [10]<br>ROM address bus [10]<br>ROM address bus [12]<br>ROM address bus [13]<br>ROM address bus [16]<br>ROM address bus [16]<br>ROM address bus [17]<br>ROM address bus [18]<br>Signal ground<br>Signal ground<br>ROM address bus [19]<br>ROM address bus [1]<br>ROM address bus [1]<br>ROM address bus [                                                                                                    | Active  Active  Active   Active    Active                                                   |
| 68         69           69         69           69         70           77         77           77         77           77         77           78         9           11         12           34         5           6         7           8         9           111         111           12         3           33         34           0         0           1         2           23         4           5         6           7         8           9         10           12         3           23         33           33         34           0         0           1         2           23         4           5         6           7         8           9         10           112         3           33         34           10         12           33         34           11         13           12         3 <t< td=""><td>D[7]           D[9]           D[11]           D[13]           D[15]           5.1VB           5.1VB           5.1VB           5.1VB           CEP2CS-0           DREOD2-1           DACKD2-0           FAX (CN602)           Symbol           D[0]           D[2]           D[4]           D[6]           RD-0           A[0]           A[2]           A[4]           A[6]           A[10]           A[12]           A[14]           A[16]           A[17]           A[18]           SG           D[5]           D[7]           BOOTCS-0           A[1]           A[3]           A[13]           A[15]           A[17]           ROMDET0-0           5.1VB           LEDDL-0           IPC (J600) &lt;</td>           SG           NC           NC           NC           NC           NC           NC</t<>                                                                                                    | D[7]           D[9]           D[11]           D[13]           D[15]           5.1VB           5.1VB           5.1VB           5.1VB           CEP2CS-0           DREOD2-1           DACKD2-0           FAX (CN602)           Symbol           D[0]           D[2]           D[4]           D[6]           RD-0           A[0]           A[2]           A[4]           A[6]           A[10]           A[12]           A[14]           A[16]           A[17]           A[18]           SG           D[5]           D[7]           BOOTCS-0           A[1]           A[3]           A[13]           A[15]           A[17]           ROMDET0-0           5.1VB           LEDDL-0           IPC (J600) <                                                                                                    | MDM data bus [13]<br>MDM data bus [13]<br>+5.1 V<br>+5.1 V<br>CEP2 chip select signal<br>Data request signal<br>Data request signal<br>Data acknowledge signal<br>                                                                                                    |                                                                                             |

| 15<br>16                                                                                                    | AI18I                                                                                                    | ROM address bus 1181                                                                                                    |                                                                                             |
|----------------------------------------------------------------------------------------------------|----------------------------------------------------------------------------------------------------|----------------------------------------------------------------------------------------------------|---------------------------------------------------------------------------------------------|
|                                                                                                    | SG                                                                                                    | Signal ground                                                                                                    |                                                                                             |
| 17                                                                                                    | SG                                                                                                    | Signal ground                                                                                                    | -                                                                                           |
| 18                                                                                                    | D[1]                                                                                                    | ROM data bus [1]                                                                                                    | -                                                                                           |
| 20                                                                                                    | D[5]                                                                                                    | ROM data bus [5]                                                                                                    |                                                                                             |
| 21                                                                                                    | D[7]                                                                                                    | ROM data bus [7]                                                                                                    | -                                                                                           |
| 22                                                                                                    | CS2-0                                                                                                    | Chip select signal                                                                                                    | L                                                                                           |
| 23                                                                                                    | A[1]                                                                                                    | ROM address bus [1]                                                                                                    | -                                                                                           |
| 25                                                                                                    | A[5]                                                                                                    | ROM address bus [5]                                                                                                    | -                                                                                           |
| 26                                                                                                    | A[7]                                                                                                    | ROM address bus [7]                                                                                                    | -                                                                                           |
| 27                                                                                                    | A[9]                                                                                                    | ROM address bus [9]                                                                                                    | -                                                                                           |
| 28                                                                                                    | A[11]<br>A[13]                                                                                                    | ROM address bus [11]                                                                                                    | -                                                                                           |
| 30                                                                                                    | A[15]                                                                                                    | ROM address bus [15]                                                                                                    | -                                                                                           |
| 31                                                                                                    | A[17]                                                                                                    | ROM address bus [17]                                                                                                    | -                                                                                           |
| 32                                                                                                    | ROMDT-0                                                                                                    | Download board connection detection signal                                                                                                    | L                                                                                           |
| 33<br>34<br>1317                                                                                                    | PWA-F-LGC                                                                                                    | External ROM loading status signal     C(N317) <-> IPC (OPTION)                                                                                                    | -<br>L                                                                                      |
| in No                                                                                                    | Symbol                                                                                                    | Name                                                                                                    | Active                                                                                      |
| 2                                                                                                    | +5.1VB                                                                                                    | +5.1 V                                                                                                    |                                                                                             |
| 3                                                                                                    | AD0                                                                                                    | System address bus [0]                                                                                                    | -                                                                                           |
| 4                                                                                                    | AD2                                                                                                    | System address bus [2]                                                                                                    | -                                                                                           |
| 5                                                                                                    | AD4                                                                                                    | System address bus [4]                                                                                                    | -                                                                                           |
| 7                                                                                                    | 1/00                                                                                                    | System data bus [0]                                                                                                    | -                                                                                           |
| 8                                                                                                    | 1/02                                                                                                    | System data bus [2]                                                                                                    | -                                                                                           |
| 9                                                                                                    | 1/04                                                                                                    | System data bus [4]                                                                                                    | -                                                                                           |
| 11                                                                                                    | SG                                                                                                    | Signal ground                                                                                                    | -                                                                                           |
| 12                                                                                                    | WE                                                                                                    | Write signal                                                                                                    | -                                                                                           |
| 13                                                                                                    | CSIP2-0A                                                                                                    | IPC chip select signal                                                                                                    | -                                                                                           |
| 14                                                                                                    | +5.1VB                                                                                                    | 1PC board connection detection signal                                                                                                    | -                                                                                           |
| 16                                                                                                    | SG                                                                                                    | Signal ground                                                                                                    | -                                                                                           |
| 17                                                                                                    | +5.1VB                                                                                                    | +5.1 V                                                                                                    | <u> </u>                                                                                    |
| 18                                                                                                    | AD1                                                                                                    | System address bus [1]                                                                                                    | -                                                                                           |
| 20                                                                                                    | ADS<br>ADS                                                                                                    | System address bus [5]                                                                                                    | + -                                                                                         |
| 21                                                                                                    | AD7                                                                                                    | System address bus [7]                                                                                                    |                                                                                             |
| 22                                                                                                    | I/01                                                                                                    | System data bus [1]                                                                                                    | -                                                                                           |
| 23                                                                                                    | 1/03                                                                                                    | System data bus [3]                                                                                                    |                                                                                             |
| 24<br>25                                                                                                    | 1/07                                                                                                    | System data bus [7]                                                                                                    |                                                                                             |
| 26                                                                                                    | SG                                                                                                    | Signal ground                                                                                                    | -                                                                                           |
| 27                                                                                                    | OE                                                                                                    | Output enable signal                                                                                                    | -                                                                                           |
| 20                                                                                                    | +5 1VB                                                                                                    | +5 1 V                                                                                                    | -                                                                                           |
| 30                                                                                                    | SG                                                                                                    | Signal ground                                                                                                    | -                                                                                           |
|                                                                                                    |                                                                                                    |                                                                                                    |                                                                                             |
| 1100                                                                                                    | PWA-F-SYS                                                                                                    | (CN100) <-> DOWNLOAD JIG (SYS)                                                                                                    |                                                                                             |
| in No                                                                                                    | Symbol                                                                                                    | Name                                                                                                    | Active                                                                                      |
| 2                                                                                                    | DATA0                                                                                                    | System data bus [0]                                                                                                    |                                                                                             |
| 3                                                                                                    | DATA4                                                                                                    | System data bus [4]                                                                                                    | -                                                                                           |
| 4                                                                                                    | DATA6                                                                                                    | System data bus [6]                                                                                                    | -                                                                                           |
| 5                                                                                                    | DATA10                                                                                                    | System data bus [8]                                                                                                    | -                                                                                           |
| 7                                                                                                    | DATA12                                                                                                    | System data bus [10]                                                                                                    |                                                                                             |
| 8                                                                                                    | DATA14                                                                                                    | System data bus [14]                                                                                                    | -                                                                                           |
| 0                                                                                                    | A21                                                                                                    | System address bus [21]                                                                                                    | -                                                                                           |
| 9                                                                                                    | A10                                                                                                    | this set and see here [10]                                                                                                    |                                                                                             |
| 9<br>10<br>11                                                                                                    | A19<br>A17                                                                                                    | System address bus [19]                                                                                                    |                                                                                             |
| 9<br>10<br>11<br>12                                                                                                    | A19<br>A17<br>A15                                                                                                    | System address bus [19]<br>System address bus [17]<br>System address bus [15]                                                                                                    | -                                                                                           |
| 9<br>10<br>11<br>12<br>13                                                                                                    | A19<br>A17<br>A15<br>A13                                                                                                    | System address bus [19]<br>System address bus [17]<br>System address bus [15]<br>System address bus [13]                                                                                                    | -                                                                                           |
| 9<br>10<br>11<br>12<br>13<br>14                                                                                                    | A19<br>A17<br>A15<br>A13<br>A11                                                                                                    | System address bus [19]<br>System address bus [17]<br>System address bus [15]<br>System address bus [13]<br>System address bus [11]<br>System address bus [11]                                                                                                    | -                                                                                           |
| 9<br>10<br>11<br>12<br>13<br>14<br>15<br>16                                                                                                    | A19<br>A17<br>A15<br>A13<br>A11<br>A09<br>A07                                                                                                    | System address bus [19]<br>System address bus [17]<br>System address bus [15]<br>System address bus [13]<br>System address bus [11]<br>System address bus [9]<br>Sustem address bus [7]                                                                                                    |                                                                                             |
| 9<br>10<br>11<br>12<br>13<br>14<br>15<br>16<br>17                                                                                                    | A19<br>A17<br>A15<br>A13<br>A11<br>A09<br>A07<br>A05                                                                                                    | System address bus [19]<br>System address bus [17]<br>System address bus [15]<br>System address bus [13]<br>System address bus [11]<br>System address bus [9]<br>System address bus [7]<br>System address bus [5]                                                                                                    | -<br>-<br>-<br>-<br>-<br>-<br>-<br>-<br>-<br>-                                              |
| 9<br>10<br>11<br>12<br>13<br>14<br>15<br>16<br>17<br>18                                                                                                    | A19<br>A17<br>A15<br>A13<br>A11<br>A09<br>A07<br>A05<br>A03                                                                                                    | System address bus [19]<br>System address bus [17]<br>System address bus [15]<br>System address bus [13]<br>System address bus [11]<br>System address bus [9]<br>System address bus [7]<br>System address bus [5]<br>System address bus [3]                                                                                                    | -<br>-<br>-<br>-<br>-<br>-<br>-<br>-<br>-<br>-<br>-<br>-                                    |
| 9           10           11           12           13           14           15           16           17           18           19           20                                                                                                    | A19<br>A17<br>A15<br>A13<br>A11<br>A09<br>A07<br>A05<br>A03<br>RDX<br>CS7 A                                                                                                    | System address bus [19]<br>System address bus [17]<br>System address bus [15]<br>System address bus [13]<br>System address bus [11]<br>System address bus [9]<br>System address bus [7]<br>System address bus [5]<br>System address bus [3]<br>System read signal<br>Chis actest signal (7 b)                                                                                                    | -<br>-<br>-<br>-<br>-<br>-<br>-<br>-<br>-<br>-<br>-<br>-<br>-<br>-<br>-<br>-<br>-           |
| 9<br>10<br>11<br>12<br>13<br>14<br>15<br>16<br>17<br>18<br>19<br>20<br>21                                                                                                    | A19<br>A17<br>A15<br>A13<br>A11<br>A09<br>A07<br>A05<br>A03<br>RDX<br>CS7-A<br>CS7-B                                                                                                    | System address bus [19]<br>System address bus [17]<br>System address bus [15]<br>System address bus [13]<br>System address bus [11]<br>System address bus [9]<br>System address bus [9]<br>System address bus [5]<br>System address bus [3]<br>System read signal<br>Chip select signal (7-A)<br>Chip select signal (7-B)                                                                                                    |                                                                                             |
| 9<br>10<br>11<br>12<br>13<br>14<br>15<br>16<br>17<br>18<br>19<br>20<br>21<br>22                                                                                                    | A19<br>A17<br>A15<br>A13<br>A13<br>A13<br>A13<br>A09<br>A07<br>A05<br>A03<br>RDX<br>CS7-A<br>CS7-B<br>+3.3VA                                                                                                    | System address bus [19]<br>System address bus [17]<br>System address bus [15]<br>System address bus [13]<br>System address bus [11]<br>System address bus [9]<br>System address bus [9]<br>System address bus [5]<br>System address bus [5]<br>System address bus [3]<br>System read signal<br>Chip select signal (7-A)<br>Chip select signal (7-B)<br>+3.3 V                                                                                                    | -<br>-<br>-<br>-<br>-<br>-<br>-<br>-<br>-<br>-<br>-<br>-<br>-<br>-<br>-<br>-<br>-<br>-<br>- |
| 9<br>10<br>11<br>12<br>13<br>14<br>15<br>16<br>17<br>18<br>19<br>20<br>21<br>22<br>23                                                                                                    | A19<br>A17<br>A15<br>A13<br>A13<br>A09<br>A07<br>A05<br>A03<br>RDX<br>CS7-A<br>CS7-A<br>CS7-B<br>+3.3VA<br>+3.3VA                                                                                                    | System address bus [19]<br>System address bus [17]<br>System address bus [15]<br>System address bus [13]<br>System address bus [11]<br>System address bus [9]<br>System address bus [9]<br>System address bus [5]<br>System address bus [5]<br>System read signal<br>Chip select signal (7-A)<br>Chip select signal (7-A)<br>Chip select signal (7-B)<br>+3.3 V                                                                                                    | -<br>-<br>-<br>-<br>-<br>-<br>-<br>-<br>-<br>-<br>-<br>-<br>-<br>-<br>-<br>-<br>-<br>-      |
| 9           10           11           12           13           14           15           16           17           18           19           20           21           22           23           24                                                                                                    | A19<br>A17<br>A15<br>A13<br>A13<br>A07<br>A07<br>A05<br>A03<br>RDX<br>CS7-A<br>CS7-B<br>+3.3VA<br>+3.3VA<br>SG<br>SC                                                                                                    | System address bus [19]<br>System address bus [17]<br>System address bus [15]<br>System address bus [13]<br>System address bus [11]<br>System address bus [11]<br>System address bus [7]<br>System address bus [5]<br>System address bus [5]<br>System read signal<br>Chip select signal (7-A)<br>Chip select signal (7-B)<br>+3.3 V<br>Signal ground<br>Signal ground                                                                                                    | -<br>-<br>-<br>-<br>-<br>-<br>-<br>-<br>-<br>-<br>-<br>-<br>-<br>-<br>-<br>-<br>-<br>-<br>- |
| 9<br>10<br>11<br>12<br>13<br>14<br>15<br>16<br>17<br>18<br>19<br>20<br>21<br>22<br>23<br>24<br>25<br>26                                                                                                    | A19<br>A17<br>A15<br>A13<br>A11<br>A09<br>A07<br>A05<br>A03<br>RDX<br>CS7-A<br>CS7-A<br>CS7-B<br>+3.3VA<br>+3.3VA<br>SG<br>SG<br>DATA1                                                                                                    | System address bus [19]<br>System address bus [17]<br>System address bus [15]<br>System address bus [13]<br>System address bus [11]<br>System address bus [9]<br>System address bus [7]<br>System address bus [5]<br>System address bus [5]<br>System read signal<br>Chip select signal (7-A)<br>Chip select signal (7-A)<br>Chip select signal (7-B)<br>+3.3 V<br>Signal ground<br>Signal ground<br>System data bus [11]                                                                                                    | -<br>-<br>-<br>-<br>-<br>-<br>-<br>-<br>-<br>-<br>-<br>-<br>-<br>-<br>-<br>-<br>-<br>-<br>- |
| 9           10           11           12           13           14           15           16           17           18           19           20           21           22           23           24           25           26           27                                                                                                    | A19<br>A17<br>A15<br>A13<br>A13<br>A09<br>A07<br>A05<br>A03<br>RDX<br>CS7-A<br>CS7-B<br>+3.3VA<br>SG<br>SG<br>SG<br>DATA1<br>DATA3                                                                                                    | System address bus [19]<br>System address bus [17]<br>System address bus [15]<br>System address bus [13]<br>System address bus [11]<br>System address bus [9]<br>System address bus [7]<br>System address bus [7]<br>System address bus [5]<br>System address bus [3]<br>System read signal<br>Chip select signal (7-A)<br>Chip select signal (7-B)<br>+3.3 V<br>+3.3 V<br>Signal ground<br>Signal ground<br>System data bus [1]<br>System data bus [3]                                                                                                    |                                                                                             |
| 9<br>10<br>11<br>12<br>13<br>14<br>15<br>16<br>17<br>18<br>19<br>20<br>21<br>22<br>23<br>24<br>25<br>26<br>27<br>28                                                                                                    | A19<br>A17<br>A15<br>A13<br>A13<br>A09<br>A07<br>A05<br>A03<br>RDX<br>CS7-A<br>CS7-A<br>CS7-A<br>CS7-B<br>+3.3VA<br>SG<br>SG<br>SG<br>SG<br>DATA1<br>DATA3<br>DATA5                                                                                                    | System address bus [19]<br>System address bus [17]<br>System address bus [15]<br>System address bus [13]<br>System address bus [11]<br>System address bus [9]<br>System address bus [7]<br>System address bus [7]<br>System address bus [3]<br>System address bus [3]<br>System read signal<br>Chip select signal (7-A)<br>Chip select signal (7-B)<br>+3.3 V<br>+3.3 V<br>Signal ground<br>Signal ground<br>System data bus [1]<br>System data bus [3]<br>System data bus [5]                                                                                                    | -<br>-<br>-<br>-<br>-<br>-<br>-<br>-<br>-<br>-<br>-<br>-<br>-<br>-<br>-<br>-<br>-<br>-<br>- |
| 9<br>10<br>11<br>12<br>13<br>14<br>15<br>16<br>17<br>17<br>18<br>19<br>20<br>21<br>22<br>23<br>24<br>25<br>26<br>27<br>28<br>29<br>30                                                                                                    | A19<br>A17<br>A15<br>A13<br>A13<br>A09<br>A07<br>A05<br>A03<br>RDX<br>CS7-A<br>CS7-A<br>CS7-A<br>CS7-A<br>CS7-A<br>CS7-A<br>SG<br>SG<br>SG<br>SG<br>DATA1<br>DATA5<br>DATA5<br>DATA7<br>DATA5                                                                                                    | System address bus [19]         System address bus [15]         System address bus [13]         System address bus [13]         System address bus [13]         System address bus [11]         System address bus [9]         System address bus [7]         System address bus [7]         System address bus [5]         System address bus [5]         System address bus [3]         System address bus [3]         Chip select signal (7-A)         Chip select signal (7-B)         +3.3 V         +3.3 V         Signal ground         Signal ground         System data bus [1]         System data bus [3]         System data bus [5]         System data bus [7]         System data bus [7]         System data bus [7]         System data bus [7]                                                                                                    |                                                                                             |
| 9<br>10<br>11<br>12<br>13<br>14<br>15<br>16<br>17<br>17<br>18<br>19<br>20<br>21<br>22<br>23<br>23<br>24<br>25<br>26<br>27<br>28<br>29<br>30<br>31                                                                                                    | A19<br>A17<br>A15<br>A13<br>A13<br>A09<br>A07<br>A05<br>A03<br>RDX<br>CS7-A<br>CS7-A<br>CS7-B<br>+3.3VA<br>+3.3VA<br>+3.3VA<br>SG<br>DATA1<br>DATA5<br>DATA5<br>DATA5<br>DATA5<br>DATA5<br>DATA11                                                                                                    | System address bus [19]         System address bus [15]         System address bus [13]         System address bus [13]         System address bus [13]         System address bus [13]         System address bus [1]         System address bus [9]         System address bus [7]         System address bus [7]         System address bus [3]         System address bus [3]         System read signal         Chip select signal (7-A)         Chip select signal (7-B)         +3.3 V         +3.3 V         Signal ground         Signal ground         System data bus [1]         System data bus [3]         System data bus [5]         System data bus [5]         System data bus [5]         System data bus [5]         System data bus [6]         System data bus [7]         System data bus [7]         System data bus [7]         System data bus [7]                                                                                                    |                                                                                             |
| 9<br>10<br>11<br>12<br>13<br>14<br>15<br>16<br>17<br>18<br>19<br>20<br>21<br>22<br>23<br>24<br>22<br>23<br>24<br>25<br>26<br>27<br>28<br>29<br>30<br>31<br>32                                                                                                    | A19           A17           A15           A13           A11           A09           A07           A03           RDX           CS7-A           CS7-B           +3.3VA           SG           DATA1           DATA5           DATA5           DATA11           DATA13                                                                                                    | System address bus [19]         System address bus [15]         System address bus [13]         System address bus [13]         System address bus [13]         System address bus [1]         System address bus [9]         System address bus [7]         System address bus [7]         System address bus [7]         System address bus [3]         System address bus [3]         System address bus [3]         System address bus [3]         System address bus [3]         System read signal         Chip select signal (7-A)         Chip select signal (7-B)         +3.3 V         +3.3 V         Signal ground         Signal ground         System data bus [1]         System data bus [5]         System data bus [5]         System data bus [5]         System data bus [7]         System data bus [11]         System data bus [11]         System data bus [11]                                                                                                    |                                                                                             |
| 9<br>10<br>11<br>12<br>13<br>14<br>15<br>16<br>17<br>18<br>19<br>20<br>21<br>22<br>23<br>24<br>25<br>26<br>27<br>28<br>29<br>30<br>31<br>32<br>33<br>33<br>24                                                                                                    | A19<br>A17<br>A15<br>A13<br>A13<br>A09<br>A07<br>A05<br>A03<br>RDX<br>CS7-A<br>CS7-A<br>CS7-B<br>+3.3VA<br>+3.3VA<br>SG<br>DATA1<br>DATA3<br>DATA5<br>DATA5<br>DATA5<br>DATA7<br>DATA13<br>DATA13<br>DATA13                                                                                                    | System address bus [19]         System address bus [17]         System address bus [15]         System address bus [13]         System address bus [11]         System address bus [11]         System address bus [9]         System address bus [9]         System address bus [7]         System address bus [5]         System address bus [5]         System address bus [3]         System read signal         Chip select signal (7-A)         Chip select signal (7-B)         +3.3 V         +3.3 V         Signal ground         Signal ground         System data bus [1]         System data bus [5]         System data bus [5]         System data bus [7]         System data bus [7]         System data bus [1]         System data bus [1]         System data bus [1]         System data bus [1]         System data bus [13]         System data bus [14]                                                                                                    |                                                                                             |
| 9<br>10<br>11<br>12<br>13<br>14<br>15<br>16<br>17<br>15<br>16<br>17<br>18<br>19<br>20<br>21<br>22<br>23<br>24<br>25<br>26<br>26<br>27<br>28<br>29<br>30<br>31<br>32<br>33<br>34<br>35                                                                                                    | A19<br>A17<br>A15<br>A13<br>A13<br>A09<br>A07<br>A05<br>A03<br>RDX<br>CS7-A<br>CS7-B<br>+3.3VA<br>SG<br>CS7-B<br>+3.3VA<br>SG<br>SG<br>DATA1<br>DATA5<br>DATA5<br>DATA5<br>DATA5<br>DATA5<br>DATA15<br>DATA15<br>A20<br>A18                                                                                                    | System address bus [19]<br>System address bus [17]<br>System address bus [15]<br>System address bus [13]<br>System address bus [13]<br>System address bus [9]<br>System address bus [7]<br>System address bus [5]<br>System address bus [5]<br>System address bus [3]<br>System address bus [3]<br>System cad signal<br>Chip select signal (7-A)<br>Chip select signal (7-B)<br>+3.3 V<br>Signal ground<br>Signal ground<br>System data bus [1]<br>System data bus [3]<br>System data bus [3]<br>System data bus [3]<br>System data bus [4]<br>System data bus [7]<br>System data bus [1]<br>System data bus [1]<br>System data bus [13]<br>System data bus [15]<br>System address bus [10]<br>System address bus [10]<br>System [10]<br>System [10]<br>System [10]<br>System [10]<br>System [10]<br>System [10]<br>System [10]<br>System [10]<br>System [10]<br>System [10]<br>System [10]<br>System [10]<br>System [10]<br>System [10]<br>System [10]<br>System [10]                             |                                                                                             |
| 9<br>10<br>11<br>12<br>13<br>14<br>15<br>16<br>17<br>15<br>16<br>17<br>18<br>19<br>20<br>21<br>22<br>23<br>24<br>22<br>23<br>24<br>22<br>23<br>24<br>22<br>23<br>24<br>25<br>26<br>27<br>28<br>29<br>30<br>31<br>32<br>33<br>34<br>35<br>36                                                                                                    | A19           A17           A15           A13           A11           A09           A07           A05           A03           RDX           CS7-A           CS7-A           CS7-B           +3.3VA           SG           DATA1           DATA5           DATA5           DATA10           DATA115           A20           A18           A16                                                                                                    | System address bus [19]<br>System address bus [17]<br>System address bus [15]<br>System address bus [13]<br>System address bus [13]<br>System address bus [9]<br>System address bus [7]<br>System address bus [7]<br>System address bus [3]<br>System address bus [3]<br>System address bus [3]<br>System cad signal (7-A)<br>Chip select signal (7-B)<br>+3.3 V<br>Signal ground<br>Signal ground<br>Signal ground<br>System data bus [1]<br>System data bus [3]<br>System data bus [3]<br>System data bus [4]<br>System data bus [5]<br>System data bus [7]<br>System data bus [13]<br>System data bus [15]<br>System address bus [16]<br>System address bus [16]                                                                                                    |                                                                                             |
| 9<br>10<br>11<br>12<br>13<br>14<br>15<br>16<br>17<br>18<br>19<br>20<br>21<br>22<br>23<br>24<br>22<br>22<br>22<br>22<br>22<br>22<br>22<br>22<br>22                                                                                                    | A19           A17           A15           A13           A11           A09           A07           A05           A03           RDX           CS7-A           CS7-B           +3.3VA           SG           SG           DATA1           DATA5           DATA7           DATA11           DATA15           A20           A16           A14                                                                                                    | System address bus [19]         System address bus [15]         System address bus [13]         System address bus [13]         System address bus [13]         System address bus [1]         System address bus [9]         System address bus [7]         System address bus [7]         System address bus [7]         System address bus [3]         System address bus [3]         System address bus [3]         System address bus [3]         System address bus [3]         System read signal         Chip select signal (7-A)         Chip select signal (7-B)         +3.3 V         +3.3 V         Signal ground         Signal ground         System data bus [1]         System data bus [3]         System data bus [5]         System data bus [7]         System data bus [7]         System data bus [15]         System address bus [16]         System address bus [16]         System address bus [16]         System address bus [14]                                                                                                    |                                                                                             |
| 9<br>10<br>11<br>12<br>13<br>14<br>15<br>16<br>17<br>18<br>19<br>20<br>21<br>22<br>23<br>24<br>27<br>28<br>26<br>27<br>28<br>29<br>30<br>31<br>32<br>33<br>34<br>35<br>36<br>37<br>38<br>20                                                                                                    | A19           A17           A15           A13           A11           A09           A07           A05           A03           RDX           CS7-A           CS7-B           +3.3VA           +3.3VA           SG           DATA1           DATA5           DATA5           DATA11           DATA15           A20           A18           A16           A14           A12           A10                                                                                                    | System address bus [19]         System address bus [15]         System address bus [13]         System address bus [13]         System address bus [13]         System address bus [9]         System address bus [9]         System address bus [7]         System address bus [7]         System address bus [5]         System address bus [5]         System address bus [6]         Chip select signal (7-A)         Chip select signal (7-B)         +3.3 V         +3.3 V         Signal ground         Signal ground         System data bus [1]         System data bus [5]         System data bus [5]         System data bus [7]         System data bus [7]         System data bus [11]         System data bus [12]         System address bus [13]         System address bus [14]         System address bus [14]         System address bus [14]                                                                                                    |                                                                                             |
| 9<br>10<br>11<br>12<br>13<br>14<br>15<br>16<br>17<br>18<br>19<br>20<br>21<br>22<br>23<br>24<br>25<br>26<br>27<br>28<br>29<br>22<br>22<br>23<br>24<br>25<br>26<br>27<br>28<br>29<br>30<br>31<br>32<br>33<br>33<br>33<br>33<br>33<br>33<br>33<br>34<br>35<br>6<br>6<br>6<br>7<br>7<br>8<br>9<br>9<br>9<br>9<br>9<br>9<br>9<br>9<br>9<br>9<br>9<br>9<br>9<br>9<br>9<br>9<br>9                                                                                                    | A19           A17           A15           A13           A11           A09           A07           A05           A03           RDX           CS7-A           CS7-B           +3.3VA           +3.3VA           SG           DATA1           DATA5           DATA5           DATA15           A18           A16           A14           A12           A10           A08                                                                                                    | System address bus [19]         System address bus [15]         System address bus [13]         System address bus [13]         System address bus [13]         System address bus [1]         System address bus [9]         System address bus [7]         System address bus [3]         System address bus [3]         System address bus [3]         System address bus [3]         System address bus [3]         System address bus [3]         System address bus [3]         System address bus [3]         System cad signal         Chip select signal (7-A)         Chip select signal (7-B)         +3.3 V         +3.3 V         Signal ground         System data bus [1]         System data bus [5]         System data bus [5]         System data bus [5]         System data bus [5]         System data bus [7]         System data bus [11]         System data bus [12]         System address bus [16]         System address bus [10]         System address bus [10]         System address bus [10]         System address bus [8]                                                                                                    |                                                                                             |
| 9<br>10<br>11<br>12<br>13<br>14<br>15<br>16<br>17<br>18<br>19<br>20<br>21<br>22<br>23<br>24<br>25<br>26<br>27<br>28<br>29<br>30<br>31<br>32<br>33<br>34<br>35<br>36<br>37<br>38<br>39<br>40<br>41                                                                                                    | A19           A17           A15           A13           A11           A09           A07           A03           RDX           CS7-A           CS7-B           +3.3VA           +3.3VA           SG           DATA1           DATA5           DATA5           DATA15           DATA11           DATA13           DATA15           A18           A16           A14           A12           A08           A06                                                                                                    | System address bus [19]         System address bus [15]         System address bus [13]         System address bus [13]         System address bus [11]         System address bus [9]         System address bus [9]         System address bus [7]         System address bus [3]         System address bus [3]         System address bus [3]         System address bus [3]         System address bus [3]         System read signal         Chip select signal (7-A)         Chip select signal (7-B)         +3.3 V         +3.3 V         +3.3 V         Signal ground         Signal ground         System data bus [1]         System data bus [5]         System data bus [5]         System data bus [5]         System data bus [5]         System data bus [5]         System data bus [11]         System data bus [12]         System address bus [14]         System address bus [14]         System address bus [10]         System address bus [10]         System address bus [10]         System address bus [10]         System address bus [10]                                                                                                    |                                                                                             |
| 9<br>9<br>10<br>11<br>12<br>13<br>14<br>15<br>16<br>17<br>18<br>19<br>20<br>21<br>17<br>18<br>19<br>20<br>21<br>22<br>23<br>24<br>25<br>26<br>27<br>28<br>29<br>30<br>31<br>33<br>34<br>35<br>36<br>37<br>38<br>39<br>40<br>41<br>42<br>41<br>42<br>41<br>42<br>41<br>42<br>41<br>42<br>41<br>42<br>42<br>42<br>42<br>42<br>42<br>42<br>42<br>42<br>42                                                                                                    | A19           A17           A15           A13           A11           A09           A07           A05           A03           RDX           CS7-A           CS7-B           +3.3VA           SG           DATA1           DATA5           DATA5           DATA11           DATA13           DATA15           A20           A18           A16           A14           A12           A006           A04                                                                                                    | System address bus [19]         System address bus [15]         System address bus [13]         System address bus [13]         System address bus [13]         System address bus [9]         System address bus [7]         System address bus [7]         System address bus [7]         System address bus [5]         System address bus [3]         System address bus [3]         System address bus [3]         System address bus [3]         System read signal         Chip select signal (7-A)         Chip select signal (7-B)         +3.3 V         Signal ground         System data bus [1]         System data bus [1]         System data bus [3]         System data bus [1]         System data bus [1]         System data bus [1]         System data bus [1]         System data bus [1]         System data bus [1]         System address bus [13]         System address bus [14]         System address bus [16]         System address bus [16]         System address bus [12]         System address bus [12]         System address bus [12]         System address bus [6]         Sys                                                                                                    |                                                                                             |
| 9<br>10<br>11<br>12<br>13<br>14<br>15<br>16<br>17<br>18<br>19<br>20<br>21<br>17<br>18<br>19<br>20<br>21<br>22<br>23<br>24<br>25<br>26<br>27<br>28<br>20<br>27<br>28<br>20<br>27<br>28<br>30<br>31<br>33<br>34<br>35<br>36<br>37<br>38<br>39<br>40<br>41<br>42<br>44<br>44<br>44<br>44<br>44<br>44<br>44<br>44<br>44                                                                                                    | A19           A17           A15           A13           A11           A09           A07           A05           A03           RDX           CS7-A           CS7-A           SG           DATA1           DATA5           DATA5           DATA10           DATA10           DATA5           DATA15           A20           A18           A16           A14           A12           A08           A06           A07                                                                                                    | System address bus [19]         System address bus [15]         System address bus [13]         System address bus [13]         System address bus [13]         System address bus [1]         System address bus [1]         System address bus [1]         System address bus [1]         System address bus [7]         System address bus [3]         System address bus [3]         System address bus [3]         System address bus [3]         System address bus [3]         System address bus [3]         System address bus [3]         System address bus [3]         System address bus [1]         System data bus [1]         System data bus [1]         System data bus [1]         System data bus [2]         System data bus [1]         System data bus [1]         System adata bus [15]         System address bus [16]         System address bus [16]         System address bus [16]         System address bus [10]         System address bus [8]         System address bus [8]         System address bus [6]         System address bus [4]         System address bus [4]         System address bus [4]                                                                                                    |                                                                                             |
| 9<br>10<br>11<br>12<br>13<br>14<br>15<br>16<br>17<br>18<br>19<br>20<br>21<br>22<br>23<br>24<br>27<br>26<br>27<br>27<br>28<br>29<br>30<br>31<br>32<br>24<br>27<br>28<br>29<br>30<br>31<br>33<br>33<br>34<br>35<br>36<br>37<br>38<br>39<br>40<br>41<br>42<br>44<br>44<br>44<br>44<br>44<br>44<br>45<br>45<br>45<br>45                                                                                                    | A19           A17           A15           A13           A11           A09           A07           A05           A03           RDX           CS7-A           CS7-B           +3.3VA           +3.3VA           SG           DATA1           DATA5           DATA5           DATA10           DATA11           DATA15           A20           A16           A14           A12           A06           A04           A02           DWNLED           DWNLED                                                                                                    | System address bus [19]         System address bus [15]         System address bus [13]         System address bus [13]         System address bus [13]         System address bus [1]         System address bus [1]         System address bus [7]         System address bus [7]         System address bus [7]         System address bus [7]         System address bus [3]         System address bus [3]         System address bus [3]         System address bus [3]         System address bus [3]         System address bus [3]         System address bus [3]         System address bus [1]         Chip select signal (7-A)         Chip select signal (7-B)         +3.3 V         +3.3 V         Signal ground         Signal ground         System data bus [1]         System data bus [2]         System data bus [5]         System data bus [7]         System data bus [1]         System data bus [15]         System address bus [16]         System address bus [16]         System address bus [12]         System address bus [14]         System address bus [6]         System address bu                                                                                                    |                                                                                             |
| 9           10           11           12           13           14           15           16           17           18           201           21           22           23           24           25           26           27           28           29           30           31           32           33           34           35           36           37           38           39           40           41           42           43           44           45           46                                                                                                    | A19           A17           A15           A13           A11           A09           A07           A05           A03           RDX           CS7-A           CS7-B           +3.3VA           +3.3VA           SG           DATA1           DATA5           DATA5           DATA10           DATA11           DATA15           A20           A18           A16           A14           A12           A006           A002           DWNLED           /CS0           +3.3VA                                                                                                    | System address bus [19]         System address bus [15]         System address bus [13]         System address bus [13]         System address bus [13]         System address bus [9]         System address bus [7]         System address bus [7]         System address bus [3]         System address bus [5]         System address bus [3]         System address bus [3]         System read signal         Chip select signal (7-A)         Chip select signal (7-B)         +3.3 V         +3.3 V         Signal ground         Signal ground         System data bus [1]         System data bus [5]         System data bus [5]         System data bus [7]         System data bus [7]         System data bus [1]         System data bus [1]         System address bus [13]         System address bus [14]         System address bus [16]         System address bus [14]         System address bus [12]         System address bus [6]         System address bus [6]         System address bus [6]         System address bus [6]         System address bus [2]         External ROM loading sta                                                                                                    |                                                                                             |
| 9           10           11           12           13           14           15           16           17           18           19           20           21           22           23           24           25           26           27           28           29           30           31           32           33           34           35           36           37           38           39           40           41           42           44           45           46           47                                                                                                    | A19           A17           A15           A13           A11           A09           A07           A05           A03           RDX           CS7-A           CS7-B           +3.3VA           +3.3VA           SG           DATA1           DATA5           DATA5           DATA16           A18           A16           A14           A12           A14           A12           A04           A06           A04           A02           DWNLED           //CS0           +3.3VA                                                                                                    | System address bus [19]         System address bus [15]         System address bus [13]         System address bus [13]         System address bus [13]         System address bus [9]         System address bus [9]         System address bus [7]         System address bus [3]         System address bus [3]         System address bus [3]         System address bus [3]         System address bus [3]         System address bus [3]         System address bus [3]         System address bus [3]         System address bus [3]         System address bus [1]         System data bus [1]         System data bus [1]         System data bus [5]         System data bus [5]         System data bus [5]         System data bus [5]         System data bus [5]         System data bus [1]         System data bus [1]         System address bus [16]         System address bus [16]         System address bus [17]         System address bus [10]         System address bus [10]         System address bus [10]         System address bus [4]         System address bus [4]         System address bus [4] <td></td>                                                                                                    |                                                                                             |
| 9           10           11           12           13           14           15           16           17           18           20           21           22           23           24           25           26           27           28           29           30           31           32           33           36           37           38           39           40           41           42           44           45           46           47           48                                                                                                    | A19           A17           A15           A13           A11           A09           A07           A05           A03           RDX           CS7-A           CS7-A           CS7-B           +3.3VA           SG           DATA1           DATA5           DATA5           DATA10           DATA113           DATA15           A20           A18           A16           A14           A12           A10           DATA313           DATA11           DATA12           A18           A16           A12           A10           A08           A04           A02           DWNLED           /CS0           /WRX           A06                                                                                                    | System address bus [19]         System address bus [15]         System address bus [13]         System address bus [13]         System address bus [13]         System address bus [9]         System address bus [7]         System address bus [7]         System address bus [7]         System address bus [5]         System address bus [3]         System address bus [3]         System address bus [3]         System address bus [3]         System address bus [3]         System address bus [3]         System address bus [3]         System address bus [3]         System data bus [1]         System data bus [1]         System data bus [1]         System data bus [1]         System data bus [1]         System data bus [1]         System data bus [1]         System data bus [1]         System data bus [1]         System address bus [13]         System address bus [14]         System address bus [16]         System address bus [10]         System address bus [6]         System address bus [6]         System address bus [2]         External ROM loading status signal         System control signal                                                                                                    |                                                                                             |
| 9           10           11           12           13           14           15           16           17           18           20           21           22           23           24           25           26           27           30           31           32           33           34           35           36           37           38           39           40           42           43           44           45           46           47           48           49           50                                                                                                    | A19           A17           A15           A13           A11           A09           A07           A05           A03           RDX           CS7-A           CS7-B           +3.3VA           SG           DATA1           DATA5           DATA5           DATA7           DATA10           DATA5           DATA15           A20           A18           A14           A12           A10           A08           A04           A02           DWNLED           //CS0           +3.3VA                                                                                                    | System address bus [19]         System address bus [15]         System address bus [13]         System address bus [13]         System address bus [1]         System address bus [9]         System address bus [7]         System address bus [7]         System address bus [7]         System address bus [7]         System address bus [3]         System address bus [3]         System address bus [3]         System address bus [3]         System address bus [3]         System address bus [3]         System address bus [3]         System address bus [3]         System address bus [3]         System data bus [1]         System data bus [1]         System data bus [1]         System data bus [3]         System data bus [4]         System address bus [12]         System address bus [16]         System address bus [16]         System address bus [10]         System address bus [10]         System address bus [4]         System address bus [4]         System address bus [4]         System address bus [4]         System address bus [4]         System address bus [4]         System address bus [4] <td></td>                                                                                                    |                                                                                             |
| 9           10           11           12           13           14           15           16           17           18           19           20           21           22           23           24           25           26           27           28           29           301           32           27           28           293           301           32           333           34           356           37           38           40           41           42           43           44           45           50                                                                                                    | A19           A17           A15           A13           A11           A09           A07           A05           A03           RDX           CS7-A           CS7-B           +3.3VA           SG           SG           DATA1           DATA5           DATA7           DATA10           DATA115           A20           A18           A16           A14           A12           A06           A07           SG           SG           SG           A14           A12           A14           A12           A04           A02           DWNLED           /CS0           +3.3VA           SG           SG           SG           SG           SG                                                                                                    | System address bus [19]         System address bus [15]         System address bus [13]         System address bus [13]         System address bus [13]         System address bus [1]         System address bus [1]         System address bus [1]         System address bus [1]         System address bus [2]         System address bus [3]         System address bus [3]         System address bus [3]         System address bus [3]         System address bus [3]         System address bus [3]         System address bus [3]         System data bus [3]         System data bus [1]         System data bus [3]         System data bus [5]         System data bus [5]         System data bus [5]         System data bus [5]         System data bus [1]         System data bus [1]         System address bus [20]         System address bus [10]         System address bus [11]         System address bus [12]         System address bus [12]         System address bus [13]         System address bus [2]         External ROM loading status signal         System address bus [2]         External ROM loading sta                                                                                                    |                                                                                             |
| 9         10           10         11           12         13           13         14           15         16           17         18           19         20           21         22           23         24           24         25           26         27           28         29           30         31           32         33           33         36           37         38           39         40           41         42           44         45           46         47           48         49           50         10                                                                                                    | A19<br>A17<br>A15<br>A15<br>A13<br>A17<br>A13<br>A17<br>A09<br>A07<br>A05<br>A03<br>RDX<br>CS7-A<br>CS7-A<br>CS7-A<br>CS7-A<br>CS7-A<br>CS7-A<br>CS7-A<br>CS7-A<br>CS7-A<br>CS7-A<br>CS7-A<br>CS7-A<br>CS7-A<br>CS7-A<br>CS7-A<br>CS7-A<br>CS7-A<br>CS7-A<br>DATA1<br>DATA1<br>DATA1<br>DATA5<br>DATA5<br>DATA5<br>DATA5<br>DATA5<br>DATA7<br>DATA15<br>A16<br>A16<br>A14<br>A12<br>A16<br>A16<br>A16<br>A18<br>A16<br>A17<br>A18<br>A16<br>A17<br>A18<br>A16<br>A17<br>A18<br>A16<br>A17<br>A17<br>A17<br>A17<br>A17<br>A17<br>A17<br>A17<br>A17<br>A17                                                                                                    | System address bus [19]<br>System address bus [17]<br>System address bus [15]<br>System address bus [13]<br>System address bus [1]<br>System address bus [9]<br>System address bus [7]<br>System address bus [7]<br>System address bus [3]<br>System address bus [3]<br>System address bus [3]<br>System address bus [3]<br>System address bus [3]<br>System address bus [3]<br>System address bus [3]<br>System adaress bus [3]<br>System adaress bus [3]<br>System data bus [1]<br>System data bus [3]<br>System data bus [5]<br>System data bus [5]<br>System data bus [7]<br>System data bus [9]<br>System data bus [13]<br>System data bus [15]<br>System address bus [16]<br>System address bus [16]<br>System address bus [10]<br>System address bus [10]<br>System address                                               |                                                                                             |
| 9           10           11           12           13           14           15           16           17           18           201           21           22           23           24           25           26           27           28           29           30           31           32           33           34           35           36           37           38           39           40           41           42           43           44           45           50           VID1                                                                                                    | A19           A17           A15           A13           A11           A09           A07           A05           A03           RDX           CS7-A           CS7-A           SG           SG           DATA1           DATA5           DATA5           DATA10           DATA11           DATA15           A20           A14           A12           A16           A14           A12           A06           A06           A07           SG           SG           SG           SG                                                                                                    | System address bus [19]<br>System address bus [17]<br>System address bus [13]<br>System address bus [13]<br>System address bus [1]<br>System address bus [9]<br>System address bus [7]<br>System address bus [5]<br>System address bus [3]<br>System address bus [3]<br>System address bus [3]<br>Chip select signal (7-A)<br>Chip select signal (7-B)<br>+3.3 V<br>+3.3 V<br>Signal ground<br>Signal ground<br>Signal ground<br>System data bus [1]<br>System data bus [3]<br>System data bus [5]<br>System data bus [7]<br>System data bus [9]<br>System data bus [1]<br>System data bus [1]<br>System data bus [1]<br>System data bus [1]<br>System address bus [18]<br>System address bus [16]<br>System address bus [16]<br>System address bus [14]<br>System address bus [12]<br>System address bus [14]<br>System address bus [12]<br>System address bus [4]<br>System address bus [4]<br>System address bus [4]<br>System address bus [4]<br>System address bus [4]<br>System address bus [4]<br>System address bus [20]<br>System address bus [12]<br>System address bus [12]<br>System address bus [4]<br>System address bus [4]<br>System address bus [2]<br>External ROM loading status signal<br>System chip select signal-0<br>+3.3 V<br>System control signal<br>System write signal<br>System write signal<br>System write signal<br>Signal ground<br>Signal ground                                                                                                    |                                                                                             |
| 9           10           11           12           13           14           15           16           17           18           19           20           21           22           23           24           25           26           27           28           29           30           31           32           33           34           35           36           37           38           39           40           41           42           44           45           50           V101                                                                                                    | A19           A17           A15           A13           A11           A09           A07           A03           RDX           CS7-B           +3.3VA           SG           DATA1           DATA3           DATA1           DATA1           DATA5           DATA10           DATA11           DATA12           DATA13           DATA14           A18           A16           A18           A16           A12           A18           A18           A16           A12           A18           A16           A12           A10           A08           A02           DWNLED           //KRSL           /WRX           SG           SG           Symbol           SG           SG           SG           SG           SG           SG           SG                                                                                                    | System address bus [19]         System address bus [15]         System address bus [13]         System address bus [13]         System address bus [1]         System address bus [1]         System address bus [7]         System address bus [7]         System address bus [5]         System address bus [5]         System address bus [3]         System address bus [3]         System address bus [3]         System address bus [3]         System address bus [3]         System address bus [3]         System address bus [3]         System data system address bus [3]         System data bus [1]         System data bus [1]         System data bus [1]         System data bus [1]         System data bus [1]         System data bus [1]         System data bus [1]         System data bus [1]         System address bus [13]         System address bus [14]         System address bus [16]         System address bus [10]         System address bus [4]         System address bus [4]         System address bus [4]         System address bus [4]         System address bus [4]         System address bus [4] </td <td></td>                                                                                                    |                                                                                             |
| 9         9           10         11           12         13           13         14           15         16           17         18           19         20           21         22           23         24           25         26           27         28           29         30           31         34           35         36           36         37           38         39           40         41           42         44           45         46           49         50           50         1           2         2                                                                                                    | A19           A17           A15           A13           A11           A09           A07           A05           A03           RDX           CS7-A           CS7-B           +3.3VA           SG           DATA1           DATA5           DATA5           DATA7           DATA10           DATA7           DATA15           A20           A18           A16           A14           A12           A14           A12           M06           A04           A02           DWNLED           //CS0           +3.3VA           SG           SG           SG           SG           SG           SG           SG           SG           SG           SG           SG           SG           SG           SG           SG           SG           SG                                                                                                    | system address bus [19]         System address bus [15]         System address bus [13]         System address bus [13]         System address bus [9]         System address bus [7]         System address bus [7]         System address bus [7]         System address bus [3]         System address bus [7]         System address bus [3]         System address bus [3]         System address bus [3]         System address bus [3]         System address bus [3]         System address bus [3]         System address bus [3]         System data bus [1]         System data bus [1]         System data bus [1]         System data bus [1]         System data bus [1]         System data bus [1]         System data bus [1]         System data bus [1]         System address bus [2]         System address bus [16]         System address bus [16]         System address bus [10]         System address bus [8]         System address bus [8]         System address bus [4]         System address bus [4]         System address bus [4]         System control signal         System control signal                                                                                                    |                                                                                             |
| 9           10           11           12           13           14           15           16           17           18           19           20           21           22           23           24           25           26           27           28           29           30           31           32           24           25           26           27           28           29           30           31           32           33           34           356           37           38           39           40           41           42           43           44           45           46           47           50           1           2           3           1 <td< td=""><td>A19           A17           A15           A13           A11           A09           A07           A05           A03           RDX           CS7-A           CS7-A           CS7-B           +3.3VA           SG           DATA1           DATA5           DATA5           DATA7           DATA10           DATA115           A20           A18           A16           A14           A12           A14           A12           A16           A17           DATA7           DATA10           DATA13           DATA143           DATA15           A20           A18           A10           A08           A06           A07           SC           SG           SG           SG           SG           SG           SG           SG           SG</td><td>System address bus [19]         System address bus [15]         System address bus [13]         System address bus [13]         System address bus [1]         System address bus [1]         System address bus [1]         System address bus [7]         System address bus [7]         System address bus [7]         System address bus [3]         System address bus [3]         System address bus [3]         System address bus [3]         System address bus [3]         System address bus [3]         System address bus [3]         System address bus [3]         System data bus [1]         System data bus [1]         System data bus [3]         System data bus [5]         System data bus [5]         System data bus [6]         System address bus [10]         System address bus [10]         System address bus [11]         System address bus [12]         System address bus [13]         System address bus [14]         System address bus [2]         External ROM loading status signal         System address bus [2]         External ROM loading status signal         System datress bus [2]         Exte</td><td></td></td<> | A19           A17           A15           A13           A11           A09           A07           A05           A03           RDX           CS7-A           CS7-A           CS7-B           +3.3VA           SG           DATA1           DATA5           DATA5           DATA7           DATA10           DATA115           A20           A18           A16           A14           A12           A14           A12           A16           A17           DATA7           DATA10           DATA13           DATA143           DATA15           A20           A18           A10           A08           A06           A07           SC           SG           SG           SG           SG           SG           SG           SG           SG                                                                                                    | System address bus [19]         System address bus [15]         System address bus [13]         System address bus [13]         System address bus [1]         System address bus [1]         System address bus [1]         System address bus [7]         System address bus [7]         System address bus [7]         System address bus [3]         System address bus [3]         System address bus [3]         System address bus [3]         System address bus [3]         System address bus [3]         System address bus [3]         System address bus [3]         System data bus [1]         System data bus [1]         System data bus [3]         System data bus [5]         System data bus [5]         System data bus [6]         System address bus [10]         System address bus [10]         System address bus [11]         System address bus [12]         System address bus [13]         System address bus [14]         System address bus [2]         External ROM loading status signal         System address bus [2]         External ROM loading status signal         System datress bus [2]         Exte                                                                                                    |                                                                                             |
| 9         10           11         12           13         14           15         16           17         18           19         20           23         24           22         23           24         25           26         27           28         29           30         31           32         33           34         35           36         37           38         39           40         41           42         43           46         47           46         47           50         11           2         3           3         3           4         45           46         47           50         12           3         4                                                                                                    | A19<br>A17<br>A15<br>A15<br>A15<br>A17<br>A17<br>A09<br>A07<br>A05<br>A03<br>RDX<br>CS7-A<br>CS7-A<br>CS7-A<br>CS7-A<br>CS7-A<br>CS7-A<br>CS7-A<br>CS7-A<br>CS7-A<br>CS7-A<br>CS7-A<br>CS7-A<br>CS7-A<br>CS7-A<br>CS7-A<br>CS7-A<br>CS7-A<br>CS7-A<br>CS7-A<br>CS7-A<br>CS7-A<br>CS7-A<br>CS7-A<br>DATA1<br>DATA1<br>DATA1<br>DATA5<br>DATA5<br>DATA5<br>DATA5<br>DATA7<br>DATA1<br>DATA15<br>DATA15<br>DATA15<br>DATA15<br>DATA15<br>DATA15<br>A16<br>A14<br>A12<br>A10<br>A18<br>A14<br>A12<br>A10<br>A18<br>A14<br>A12<br>A10<br>CS0<br>+3.3VA<br>RMSL<br>//WRX<br>SG<br>SG<br>SG<br>SG<br>SG<br>SG<br>SG<br>SG<br>SG<br>SG<br>SG<br>SG<br>SG                                                                                                    | system address bus [19]<br>System address bus [17]<br>System address bus [15]<br>System address bus [13]<br>System address bus [1]<br>System address bus [9]<br>System address bus [7]<br>System address bus [7]<br>System address bus [3]<br>System address bus [3]<br>System address bus [3]<br>System address bus [3]<br>System address bus [3]<br>System address bus [3]<br>System adaress bus [3]<br>System adaress bus [3]<br>System adaress bus [3]<br>System data bus [1]<br>System data bus [5]<br>System data bus [5]<br>System data bus [5]<br>System data bus [7]<br>System data bus [7]<br>System data bus [13]<br>System data bus [15]<br>System address bus [16]<br>System address bus [16]<br>System address bus [16]<br>System address bus [16]<br>System address bus [16]<br>System address bus [16]<br>System address bus [16]<br>System address bus [10]<br>System address bus [10]<br>System address bus [14]<br>System address bus [14]<br>System address bus [4]<br>System address bus [4]<br>System control signal<br>System write signal<br>System write signal<br>Signal ground<br>Signal ground            |                                                                                             |
| 9         10           11         12           13         14           15         16           17         18           19         20           21         23           24         25           26         27           28         29           30         31           32         33           34         35           36         37           38         39           40         41           42         43           44         45           50         1           2         3           4         46           47         4           45         6                                                                                                    | A19<br>A17<br>A15<br>A15<br>A13<br>A17<br>A09<br>A07<br>A05<br>A03<br>RDX<br>CS7-A<br>CS7-A<br>CS7-A<br>CS7-A<br>CS7-A<br>CS7-A<br>CS7-A<br>CS7-A<br>CS7-A<br>CS7-A<br>CS7-A<br>CS7-A<br>CS7-A<br>CS7-A<br>CS7-A<br>CS7-A<br>CS7-A<br>CS7-A<br>CS7-A<br>CS7-A<br>CS7-A<br>CS7-A<br>DATA1<br>DATA1<br>DATA5<br>DATA5<br>DATA5<br>DATA5<br>DATA5<br>DATA5<br>DATA5<br>DATA1<br>DATA15<br>A20<br>A18<br>A16<br>A14<br>A12<br>A16<br>A16<br>A14<br>A12<br>A16<br>A16<br>A14<br>A12<br>A16<br>A17<br>A18<br>A16<br>A17<br>A18<br>A16<br>A14<br>A12<br>A16<br>A17<br>A18<br>A16<br>A17<br>A18<br>A16<br>A17<br>A18<br>A16<br>A17<br>A18<br>A16<br>A17<br>A18<br>A16<br>A17<br>A18<br>A17<br>A18<br>A16<br>A17<br>A18<br>A16<br>A17<br>A18<br>A16<br>A17<br>A18<br>A16<br>A17<br>A18<br>A16<br>A17<br>A18<br>A16<br>A17<br>A18<br>A16<br>A17<br>A18<br>A16<br>A17<br>A18<br>A16<br>A17<br>A18<br>A17<br>A18<br>A18<br>A16<br>A17<br>A18<br>A18<br>A16<br>A17<br>A18<br>A17<br>A18<br>A17<br>A18<br>A17<br>A18<br>A17<br>A18<br>A18<br>A18<br>A18<br>A18<br>A18<br>A18<br>A18<br>A18<br>A18                                                                                                    | system address bus [19]<br>System address bus [17]<br>System address bus [13]<br>System address bus [13]<br>System address bus [1]<br>System address bus [9]<br>System address bus [7]<br>System address bus [5]<br>System address bus [3]<br>System address bus [3]<br>System address bus [3]<br>System address bus [3]<br>System address bus [3]<br>System address bus [3]<br>System address bus [3]<br>System address bus [1]<br>System data bus [1]<br>System data bus [5]<br>System data bus [5]<br>System data bus [7]<br>System data bus [7]<br>System data bus [7]<br>System data bus [1]<br>System data bus [13]<br>System address bus [16]<br>System address bus [16]<br>System address bus [16]<br>System address bus [12]<br>System address bus [14]<br>System address bus [12]<br>System address bus [14]<br>System address bus [12]<br>System address bus [20]<br>System address bus [20]<br>System address bus [12]<br>System address bus [20]<br>System address bus [20]<br>System address bus [20]<br>System address bus [20]<br>System address bus [20]<br>System address bus [20]<br>System address bus [12]<br>System address bus [2]<br>External ROM loading status signal<br>System control signal<br>System control signal<br>Signal ground<br>Signal ground<br>Sig             |                                                                                             |
| 9         10           10         11           12         13           13         14           15         16           17         18           19         20           21         23           24         25           26         27           28         29           30         31           32         33           33         36           37         38           39         40           44         45           50         1           2         3           46         49           50         1           2         3           4         45           50         7                                                                                                    | A19           A17           A15           A13           A11           A09           A07           A03           RDX           CS7-A           CS7-B           +3.3VA           SG           DATA1           DATA3           DATA5           DATA5           DATA10           DATA5           DATA11           DATA13           DATA15           A02           DATA11           DATA5           DATA11           DATA5           DATA15           A20           A18           A16           A12           A10           A08           A04           A02           DWNLED           //CS0           //WRX           SG           SG           SG           SG           SG           SG           SG           SG           SG           SG           SG <tr< td=""><td>&gt;ystem address bus [19]         System address bus [15]         System address bus [13]         System address bus [13]         System address bus [1]         System address bus [1]         System address bus [2]         System address bus [3]         System address bus [5]         System address bus [5]         System address bus [3]         System address bus [3]         System address bus [3]         System address bus [3]         System address bus [3]         System address bus [3]         System address bus [3]         System data bus [1]         System data bus [1]         System data bus [1]         System data bus [1]         System data bus [1]         System data bus [1]         System data bus [1]         System data bus [1]         System address bus [13]         System address bus [14]         System address bus [12]         System address bus [14]         System address bus [16]         System address bus [10]         System address bus [10]         System address bus [10]         System address bus [12]         System address bus [14]         System address bus [14]</td><td></td></tr<>                                                                                                    | >ystem address bus [19]         System address bus [15]         System address bus [13]         System address bus [13]         System address bus [1]         System address bus [1]         System address bus [2]         System address bus [3]         System address bus [5]         System address bus [5]         System address bus [3]         System address bus [3]         System address bus [3]         System address bus [3]         System address bus [3]         System address bus [3]         System address bus [3]         System data bus [1]         System data bus [1]         System data bus [1]         System data bus [1]         System data bus [1]         System data bus [1]         System data bus [1]         System data bus [1]         System address bus [13]         System address bus [14]         System address bus [12]         System address bus [14]         System address bus [16]         System address bus [10]         System address bus [10]         System address bus [10]         System address bus [12]         System address bus [14]         System address bus [14]                                                                                                    |                                                                                             |
| 9         10           11         12           13         14           15         16           17         18           19         20           21         22           23         24           25         26           27         28           29         30           31         35           36         37           37         33           38         39           40         44           45         46           49         50           5         5           6         7           8         6                                                                                                    | A19           A17           A15           A13           A11           A09           A07           A09           A07           A05           A03           RDX           CS7-A           CS7-B           +3.3VA           SG           DATA1           DATA5           DATA5           DATA6           DATA7           DATA7           DATA10           DATA13           DATA14           A16           A14           A12           A18           A10           A08           A04           A02           DWNLED           /CS0           +3.3VA           SG           SG           SG           SG           SG           SG           SG           SG           SG           SG           SG           SG           SG           SG           SG<                                                                                                    | system address bus [19]<br>System address bus [17]<br>System address bus [13]<br>System address bus [13]<br>System address bus [9]<br>System address bus [9]<br>System address bus [7]<br>System address bus [3]<br>System address bus [3]<br>System address bus [3]<br>System address bus [3]<br>System address bus [3]<br>System address bus [3]<br>System address bus [3]<br>System address bus [3]<br>System address bus [3]<br>System data bus [1]<br>System data bus [1]<br>System data bus [1]<br>System data bus [3]<br>System data bus [3]<br>System data bus [13]<br>System address bus [16]<br>System address bus [16]<br>System address bus [16]<br>System address bus [16]<br>System address bus [16]<br>System address bus [10]<br>System address bus [10]<br>System address bus [10]<br>System address bus [10]<br>System address bus [10]<br>System address bus [2]<br>External ROM loading status signal<br>System chip select signal-<br>0<br>+3.3 V<br>System chip select signal-<br>System address bus [2]<br>External ROM loading status signal<br>Signal ground<br>Signal ground<br>Signal ground<br>Signal ground<br>Signal ground<br>Signal signal Signal Signal<br>System chip select signal-<br>System chip select signal-<br>System chip select signal-<br>System chip select signal-<br>Signal ground<br>Signal ground<br>Signal ground<br>Signal ground<br>Signal signal Signal Signal                                                                                                    |                                                                                             |
| 9         10           11         12           13         14           15         16           17         18           19         20           21         22           23         24           25         26           27         28           29         301           32         24           25         36           37         38           39         441           42         43           44         45           46         47           50         1           2         3           34         45           45         5           6         7           8         9           9         1                                                                                                    | A19           A17           A15           A13           A15           A13           A11           A09           A07           A05           A03           RDX           CS7-A           CS7-A           CS7-B           +3.3VA           SG           SG           DATA1           DATA5           DATA10           DATA115           A20           A18           A10           A08           A06           A07           SG           SG           SG           A14           A12           A14           A12           A04           A02           DWNLED           /CS0           +3.3VA           SG           SG           SG           SG           SG           SG           SG           SG           SG           SG      SG      <                                                                                                    | system address bus [19]<br>System address bus [17]<br>System address bus [13]<br>System address bus [13]<br>System address bus [1]<br>System address bus [9]<br>System address bus [7]<br>System address bus [3]<br>System address bus [3]<br>System address bus [3]<br>System address bus [3]<br>System address bus [3]<br>System address bus [3]<br>System address bus [3]<br>System address bus [3]<br>System address bus [3]<br>System data bus [1]<br>System data bus [3]<br>System data bus [3]<br>System data bus [5]<br>System data bus [5]<br>System data bus [5]<br>System data bus [1]<br>System data bus [1]<br>System data bus [1]<br>System address bus [10]<br>System address bus [16]<br>System address bus [16]<br>System address bus [10]<br>System address bus [10]<br>System address bus [4]<br>System address bus [4]<br>System address bus [4]<br>System address bus [2]<br>External ROM loading status signal<br>System write signal<br>Signal ground<br>Signal ground<br>Signal grou |                                                                                             |
| 9         10           11         12           13         14           15         16           17         18           19         20           21         23           24         22           23         24           25         26           27         28           29         30           31         32           33         34           356         37           38         39           40         41           42         44           45         6           7         8           9         10           11         2                                                                                                    | A19           A17           A15           A13           A11           A09           A07           A09           A07           A05           A03           RDX           CS7-A           CS7-B           +3.3VA           SG           SG           DATA1           DATA5           DATA5           DATA10           DATA11           DATA15           A20           A18           A16           A12           A13           A04           A02           DWNLED           DWNLED           WRX           SG           SG           SG           SG           SG           SG           SG           SG           SG           SG           SG           SG           SG           SG           SG           SG           SG           SG </td <td>system address bus [19]<br/>System address bus [17]<br/>System address bus [13]<br/>System address bus [13]<br/>System address bus [1]<br/>System address bus [9]<br/>System address bus [7]<br/>System address bus [7]<br/>System address bus [3]<br/>System address bus [3]<br/>System address bus [3]<br/>System address bus [3]<br/>System address bus [3]<br/>System adaress bus [3]<br/>System adaress bus [3]<br/>System adaress bus [3]<br/>System data bus [1]<br/>System data bus [3]<br/>System data bus [5]<br/>System data bus [5]<br/>System data bus [6]<br/>System adaress bus [13]<br/>System adaress bus [14]<br/>System address bus [15]<br/>System address bus [16]<br/>System address bus [16]<br/>System address bus [16]<br/>System address bus [16]<br/>System address bus [16]<br/>System address bus [16]<br/>System address bus [16]<br/>System address bus [16]<br/>System address bus [16]<br/>System address bus [10]<br/>System address bus [10]<br/>System address bus [2]<br/>External ROM loading status signal<br/>System control signal<br/>System control signal<br/>System co</td> <td></td>                                                                                  | system address bus [19]<br>System address bus [17]<br>System address bus [13]<br>System address bus [13]<br>System address bus [1]<br>System address bus [9]<br>System address bus [7]<br>System address bus [7]<br>System address bus [3]<br>System address bus [3]<br>System address bus [3]<br>System address bus [3]<br>System address bus [3]<br>System adaress bus [3]<br>System adaress bus [3]<br>System adaress bus [3]<br>System data bus [1]<br>System data bus [3]<br>System data bus [5]<br>System data bus [5]<br>System data bus [6]<br>System adaress bus [13]<br>System adaress bus [14]<br>System address bus [15]<br>System address bus [16]<br>System address bus [16]<br>System address bus [16]<br>System address bus [16]<br>System address bus [16]<br>System address bus [16]<br>System address bus [16]<br>System address bus [16]<br>System address bus [16]<br>System address bus [10]<br>System address bus [10]<br>System address bus [2]<br>External ROM loading status signal<br>System control signal<br>System control signal<br>System co                                           |                                                                                             |
| 9         10           11         12           13         14           15         16           17         18           201         21           233         24           202         233           324         255           267         28           299         30           31         32           333         34           356         36           377         38           399         40           41         42           43         34           45         50           V101         1           2         3           4         5           6         7           7         8           9         10           11         12                                                                                                    | A19           A17           A15           A13           A11           A09           A07           A05           A03           RDX           CS7-A           CS7-B           +3.3VA           +3.3VA           SG           DATA1           DATA5           DATA5           DATA10           DATA11           DATA5           DATA10           DATA110           DATA110           DATA13           DATA15           A20           A18           A10           A08           A06           A02           DWNLED           DWNLED           WRX           SG           SG           SG           SG           SG           SG           SG           SG           SG           SG           SG           SG           SG           SG           SG                                                                                                    | system address bus [19]<br>System address bus [17]<br>System address bus [13]<br>System address bus [13]<br>System address bus [9]<br>System address bus [9]<br>System address bus [7]<br>System address bus [3]<br>System address bus [3]<br>System address bus [3]<br>System address bus [3]<br>System address bus [3]<br>System address bus [3]<br>System address bus [3]<br>System address bus [3]<br>System address bus [1]<br>System adatous [1]<br>System data bus [1]<br>System data bus [5]<br>System data bus [5]<br>System data bus [1]<br>System adaress bus [20]<br>System adaress bus [16]<br>System address bus [16]<br>System address bus [16]<br>System address bus [16]<br>System address bus [10]<br>System address bus [10]<br>System address bus [10]<br>System address bus [10]<br>System address bus [10]<br>System address bus [10]<br>System address bus [20]<br>System address bus [20]<br>System address bus [20]<br>System address bus [10]<br>System address bus [20]<br>System address bus [10]<br>System address bus [20]<br>System address bus [20]<br>Signal ground<br>Signal ground<br>Signal gr                             |                                                                                             |
| 9         10           11         12           13         14           15         16           17         18           19         20           21         22           23         24           25         26           27         28           29         30           31         32           33         34           35         36           37         38           39         40           41         42           43         44           45         50           V101         1           2         3           4         4           5         6           7         8           9         10           11         12           13         13                                                                                                    | A19           A17           A15           A13           A11           A09           A07           A09           A07           A03           RDX           CS7-A           CS7-B           +3.3VA           SG           DATA1           DATA5           DATA5           DATA10           DATA11           DATA5           DATA11           DATA11           DATA12           A18           A16           A12           A18           SG           DATA15           SQ           DATA15           A00           A04           A02           DWNLED           //CS0           //CS0           SG           SG           DD0           +5.1VB           DA1           +5.1VB           DD1           +5.1VB           DD6           +5.1VB      DD7           SG                                                                                                    | >ystem address bus [19]         System address bus [15]         System address bus [13]         System address bus [13]         System address bus [1]         System address bus [7]         System address bus [7]         System address bus [7]         System address bus [3]         System address bus [5]         System address bus [3]         System address bus [3]         System address bus [3]         System address bus [3]         System address bus [3]         System address bus [3]         System data bus [1]         Chip select signal (7-A)         Chip select address bus [3]         System data bus [1]         System data bus [1]         System data bus [1]         System data bus [1]         System data bus [3]         System data bus [1]         System data bus [1]         System address bus [13]         System address bus [14]         System address bus [12]         System address bus [14]         System address bus [16]         System address bus [16]         System address bus [16]         System address bus [12]         System address bus [12]         System address bus [12]                                                                                                    |                                                                                             |
| 9         10           11         12           13         14           15         16           17         18           19         20           21         23           24         25           26         27           28         29           30         31           33         34           35         36           37         33           38         39           40         44           45         46           47         48           49         50           10         1           23         4           5         6           7         8           9         10           11         12           13         14                                                                                                    | A19           A17           A15           A13           A11           A09           A07           A09           A07           A05           A03           RDX           CS7-A           CS7-B           +3.3VA           SG           DATA1           DATA5           DATA5           DATA6           DATA7           DATA7           DATA10           DATA5           DATA14           DATA5           DATA6           DATA7           DATA13           DATA14           A16           A18           A10           A08           A04           A02           DWNLED           /CS0           +3.3VA           SG           SG           SG           SG           SG           DD0           +5.1VB           DD12           SG           SG           DD12  <                                                                                                    | system address bus [19]<br>System address bus [15]<br>System address bus [13]<br>System address bus [13]<br>System address bus [9]<br>System address bus [7]<br>System address bus [7]<br>System address bus [3]<br>System address bus [3]<br>System address bus [3]<br>System address bus [3]<br>System address bus [3]<br>System address bus [3]<br>System address bus [3]<br>System data bus [1]<br>System data bus [1]<br>System data bus [1]<br>System data bus [3]<br>System data bus [5]<br>System data bus [6]<br>System data bus [13]<br>System address bus [16]<br>System address bus [16]<br>System address bus [16]<br>System address bus [16]<br>System address bus [10]<br>System address bus [10]<br>System address bus [10]<br>System address bus [10]<br>System address bus [10]<br>System address bus [20]<br>System address bus [21]<br>System address bus [22]<br>External ROM loading status signal<br>System cnitol signal<br>System cnitol signal<br>System write signal<br>Signal ground<br>Signal ground                                                                                                    |                                                                                             |
| 9         10           11         12           13         14           15         16           17         18           19         20           21         22           23         24           25         26           27         28           29         30           31         32           33         34           336         37           38         39           40         41           42         43           445         46           47         50           9         10           11         12           33         4           45         6           7         8           9         10           11         12           13         14           15         6           7         8           9         10           11         12           13         14                                                                                                    | A19           A17           A15           A13           A15           A13           A11           A09           A07           A03           RDX           CS7-A           CS7-A           CS7-B           +3.3VA           SG           DATA1           DATA5           DATA10           DATA10           DATA110           DATA13           DATA15           A20           A116           A12           A13           DATA15           A20           A113           DATA10           A044           A12           A14           A12           A04           A02           DWNLED           /CS0           +3.3VA           SG           SG           SG           SG           DD10           +5.1VB           DD0           +5.1VB           DD9           SG <td>system address bus [19]<br/>System address bus [15]<br/>System address bus [13]<br/>System address bus [13]<br/>System address bus [1]<br/>System address bus [9]<br/>System address bus [7]<br/>System address bus [3]<br/>System address bus [3]<br/>System address bus [3]<br/>System address bus [3]<br/>System address bus [3]<br/>System address bus [3]<br/>System address bus [3]<br/>System adaress bus [3]<br/>System data bus [1]<br/>System data bus [1]<br/>System data bus [3]<br/>System data bus [5]<br/>System data bus [5]<br/>System data bus [5]<br/>System data bus [5]<br/>System data bus [5]<br/>System data bus [13]<br/>System data bus [15]<br/>System address bus [16]<br/>System address bus [16]<br/>System address bus [16]<br/>System address bus [16]<br/>System address bus [16]<br/>System address bus [17]<br/>System address bus [18]<br/>System address bus [18]<br/>System address bus [14]<br/>System address bus [16]<br/>System address bus [10]<br/>System address bus [4]<br/>System address bus [4]<br/>System address bus [4]<br/>System address bus [4]<br/>System address bus [4]<br/>System address bus [4]<br/>System address bus [4]<br/>System address bus [4]<br/>System address bus [4]<br/>System address bus [6]<br/>System address bus [6]<br/>System address bus [6]<br/>System address bus [7]<br/>External ROM loading status signal<br/>Signal ground<br/>Signal ground<br/>Signal</td> <td></td> | system address bus [19]<br>System address bus [15]<br>System address bus [13]<br>System address bus [13]<br>System address bus [1]<br>System address bus [9]<br>System address bus [7]<br>System address bus [3]<br>System address bus [3]<br>System address bus [3]<br>System address bus [3]<br>System address bus [3]<br>System address bus [3]<br>System address bus [3]<br>System adaress bus [3]<br>System data bus [1]<br>System data bus [1]<br>System data bus [3]<br>System data bus [5]<br>System data bus [5]<br>System data bus [5]<br>System data bus [5]<br>System data bus [5]<br>System data bus [13]<br>System data bus [15]<br>System address bus [16]<br>System address bus [16]<br>System address bus [16]<br>System address bus [16]<br>System address bus [16]<br>System address bus [17]<br>System address bus [18]<br>System address bus [18]<br>System address bus [14]<br>System address bus [16]<br>System address bus [10]<br>System address bus [4]<br>System address bus [4]<br>System address bus [4]<br>System address bus [4]<br>System address bus [4]<br>System address bus [4]<br>System address bus [4]<br>System address bus [4]<br>System address bus [4]<br>System address bus [6]<br>System address bus [6]<br>System address bus [6]<br>System address bus [7]<br>External ROM loading status signal<br>Signal ground<br>Signal ground<br>Signal  |                                                                                             |
| 9         10           11         12           13         14           15         16           17         18           19         20           21         22           23         24           22         23           24         22           25         26           27         28           29         30           31         32           33         36           37         38           39         40           41         42           44         45           46         47           50         11           2         3           3         4           45         6           7         8           9         10           12         13           14         15           15         16           17         15                                                                                                    | A19           A17           A15           A13           A15           A13           A09           A07           A05           A03           RDX           CS7-A           CS7-B           +3.3VA           SG           DATA1           DATA5           DATA5           DATA6           DATA10           DATA10           DATA110           DATA13           DATA141           DATA15           A20           A18           A16           A12           A13           DATA15           A20           A18           A10           A08           A06           A04           A02           DWNLED           //CS0           +3.3VA           SG           SG           DD1           +5.1VB           DD0           +5.1VB           DD0           +5.1VB           DD0                                                                                                    | system address bus [19]<br>System address bus [15]<br>System address bus [13]<br>System address bus [13]<br>System address bus [9]<br>System address bus [7]<br>System address bus [7]<br>System address bus [3]<br>System address bus [3]<br>System address bus [3]<br>System address bus [3]<br>System address bus [3]<br>System address bus [3]<br>System adaress bus [3]<br>System data bus [1]<br>System data bus [1]<br>System data bus [3]<br>System data bus [5]<br>System data bus [5]<br>System data bus [6]<br>System data bus [7]<br>System address bus [10]<br>System data bus [11]<br>System data bus [15]<br>System address bus [20]<br>System address bus [16]<br>System address bus [16]<br>System address bus [16]<br>System address bus [16]<br>System address bus [10]<br>System address bus [10]<br>System address bus [10]<br>System address bus [4]<br>System address bus [2]<br>External ROM loading status signal<br>System address bus [4]<br>System address bus [4]<br>System address bus [4]<br>System address bus [2]<br>External ROM loading status signal<br>System address bus [10]<br>System address bus [6]<br>System address bus [6]<br>System address bus [10]<br>FAX data bus [0]<br>+5.1 V<br>FAX data bus [0]<br>+5.1 V<br>FAX data bus [0]<br>+5.1 V<br>FAX data bus [1]<br>+5.1 V<br>FAX data bus [1]<br>+5.1 V<br>FAX data bus [2]<br>Signal ground<br>Signal ground<br>Signal ground<br>Signal ground<br>Signal ground<br>Signal ground<br>Signal ground                                                                                                    |                                                                                             |
| 9         10           11         12           13         14           15         16           17         18           19         20           21         23           24         22           23         33           322         24           225         266           27         28           290         30           333         34           356         36           37         38           34         45           44         45           44         45           50         11           2         3           445         46           47         8           9         10           11         2           33         4           45         6           7         7           8         9           101         12           13         14           15         16           17         18                                                                                                    | A19           A17           A15           A13           A11           A09           A07           A03           RDX           CS7-A           CS7-B           +3.3VA           +3.3VA           SG           DATA1           DATA5           DATA1           DATA5           DATA1           DATA1           DATA1           DATA1           DATA1           DATA1           DATA1           DATA1           DATA1           DATA1           DATA1           DATA1           SG           SG           VWR           A16           A11           A02           DWNLED           DWNLED           WWX           SG           SG           SG           DD0           +5.1VB           DD0           +5.1VB           DD12           SG           SG           SG <td>&gt;ystem address bus [19]         System address bus [13]         System address bus [13]         System address bus [13]         System address bus [1]         System address bus [7]         System address bus [7]         System address bus [3]         System address bus [3]         System address bus [3]         System address bus [3]         System address bus [3]         System address bus [3]         System address bus [3]         System address bus [3]         System address bus [3]         System address bus [3]         System data bus [1]         System data bus [3]         System data bus [5]         System data bus [5]         System data bus [7]         System data bus [1]         System data bus [1]         System address bus [10]         System address bus [10]         System address bus [11]         System address bus [12]         System address bus [14]         System address bus [14]         System address bus [14]         System address bus [14]         System address bus [14]         System address bus [14]         System address bus [15]         System address bus [14]<!--</td--><td></td></td>                                                                                                    | >ystem address bus [19]         System address bus [13]         System address bus [13]         System address bus [13]         System address bus [1]         System address bus [7]         System address bus [7]         System address bus [3]         System address bus [3]         System address bus [3]         System address bus [3]         System address bus [3]         System address bus [3]         System address bus [3]         System address bus [3]         System address bus [3]         System address bus [3]         System data bus [1]         System data bus [3]         System data bus [5]         System data bus [5]         System data bus [7]         System data bus [1]         System data bus [1]         System address bus [10]         System address bus [10]         System address bus [11]         System address bus [12]         System address bus [14]         System address bus [14]         System address bus [14]         System address bus [14]         System address bus [14]         System address bus [14]         System address bus [15]         System address bus [14] </td <td></td>                                                                                                    |                                                                                             |

| 44                                                                                                    | NC<br>ICS2                                                                                                    | Not connected                                                                                                    | -                                                                                           |
|----------------------------------------------------------------------------------------------------|----------------------------------------------------------------------------------------------------|----------------------------------------------------------------------------------------------------|---------------------------------------------------------------------------------------------|
| 40                                                                                                    | DQMB2                                                                                                    | Output disable/write mask-2                                                                                                    | -                                                                                           |
| 47 48                                                                                                    | NC                                                                                                    | Not connected                                                                                                    | -                                                                                           |
| 49<br>50                                                                                                    | +3.3VA<br>NC                                                                                                    | +3.3 V<br>Not connected                                                                                                    |                                                                                             |
| 51<br>52                                                                                                    | NC<br>NC                                                                                                    | Not connected Not connected                                                                                                    | -                                                                                           |
| 53<br>54                                                                                                    | NC<br>SG                                                                                                    | Not connected<br>Signal ground                                                                                                    | -                                                                                           |
| 55                                                                                                    | DQ16                                                                                                    | Memory data bus [16]<br>Memory data bus [17]                                                                                                    | -                                                                                           |
| 57                                                                                                    | DQ18                                                                                                    | Memory data bus [17]<br>Memory data bus [18]                                                                                                    | -                                                                                           |
| 50<br>59                                                                                                    | +3.3VA                                                                                                    | +3.3 V                                                                                                    | -                                                                                           |
| 60<br>61                                                                                                    | DQ20<br>NC                                                                                                    | Memory data bus [20]<br>Not connected                                                                                                    | -                                                                                           |
| 62<br>63                                                                                                    | NC<br>CKE1                                                                                                    | Not connected<br>Clock enable signal                                                                                                    | -                                                                                           |
| 64                                                                                                    | SG                                                                                                    | Not connected                                                                                                    | -                                                                                           |
| 66                                                                                                    | DQ21<br>DQ22                                                                                                    | Memory data bus [22]                                                                                                    | -                                                                                           |
| 68                                                                                                    | SG                                                                                                    | Signal ground                                                                                                    | -                                                                                           |
| 69<br>70                                                                                                    | DQ24<br>DQ25                                                                                                    | Memory data bus [24]<br>Memory data bus [25]                                                                                                    | -                                                                                           |
| 71<br>72                                                                                                    | DQ26<br>DQ27                                                                                                    | Memory data bus [26]<br>Memory data bus [27]                                                                                                    | -                                                                                           |
| 73                                                                                                    | +3.3VA                                                                                                    | +3.3 V                                                                                                    | -                                                                                           |
| 74                                                                                                    | DQ28<br>DQ29                                                                                                    | Memory data bus [29]                                                                                                    | -                                                                                           |
| 76<br>77                                                                                                    | DQ30<br>DQ31                                                                                                    | Memory data bus [30]<br>Memory data bus [31]                                                                                                    | -                                                                                           |
| 78<br>79                                                                                                    | SG<br>CLK2                                                                                                    | Signal ground<br>Clock-2 input                                                                                                    | -                                                                                           |
| 80<br>81                                                                                                    | NC<br>NC(WP)                                                                                                    | Not connected                                                                                                    | -                                                                                           |
| 82                                                                                                    | SDA                                                                                                    | PD serial data                                                                                                    | -                                                                                           |
| 83<br>84                                                                                                    | +3.3VA                                                                                                    | +3.3 V                                                                                                    | -                                                                                           |
| 85<br>86                                                                                                    | SG<br>DQ32                                                                                                    | Signal ground<br>Memory data bus [32]                                                                                                    | -                                                                                           |
| 87                                                                                                    | DQ33                                                                                                    | Memory data bus [33]                                                                                                    |                                                                                             |
| 89                                                                                                    | DQ35                                                                                                    | Memory data bus [35]                                                                                                    | -                                                                                           |
| 90<br>91                                                                                                    | +3.3VA<br>DQ36                                                                                                    | +s.s v<br>Memory data bus [36]                                                                                                    | <u> </u>                                                                                    |
| 92<br>93                                                                                                    | DQ37<br>DQ38                                                                                                    | Memory data bus [37]<br>Memory data bus [38]                                                                                                    |                                                                                             |
| 94                                                                                                    | DQ39                                                                                                    | Memory data bus [39]                                                                                                    | -                                                                                           |
| 95<br>96                                                                                                    | SG                                                                                                    | Signal ground                                                                                                    | -                                                                                           |
| 97<br>98                                                                                                    | DQ41<br>DQ42                                                                                                    | Memory data bus [41]<br>Memory data bus [42]                                                                                                    | -                                                                                           |
| 99<br>100                                                                                                    | DQ43<br>DQ44                                                                                                    | Memory data bus [43]<br>Memory data bus [44]                                                                                                    |                                                                                             |
| 101                                                                                                    | DQ45                                                                                                    | Memory data bus [45]                                                                                                    | <u> </u>                                                                                    |
| 102                                                                                                    | DQ46                                                                                                    | Memory data bus [46]                                                                                                    | -                                                                                           |
| 104<br>105                                                                                                    | NC                                                                                                    | Nemory data bus [4/]                                                                                                    | -                                                                                           |
| 106<br>107                                                                                                    | NC<br>SG                                                                                                    | Not connected<br>Signal ground                                                                                                    |                                                                                             |
| 108                                                                                                    | NC<br>NC                                                                                                    | Not connected                                                                                                    | -                                                                                           |
| 110                                                                                                    | +3.3VA                                                                                                    | +3.3 V                                                                                                    | -                                                                                           |
| 111<br>112                                                                                                    | DQMB4                                                                                                    | Output disable/write mask-4                                                                                                    | -                                                                                           |
| 113<br>114                                                                                                    | DQMB5<br>/CS1                                                                                                    | Output disable/write mask-5<br>Chip select signal-1                                                                                                    | -                                                                                           |
| 115<br>116                                                                                                    | /RAS                                                                                                    | Row address strobe signal                                                                                                    | -                                                                                           |
| 117                                                                                                    | A1                                                                                                    | Memory address bus [1]                                                                                                    | -                                                                                           |
| 118                                                                                                    | A3<br>A5                                                                                                    | Memory address bus [3]<br>Memory address bus [5]                                                                                                    | -                                                                                           |
| 120<br>121                                                                                                    | A7<br>A9                                                                                                    | Memory address bus [7]<br>Memory address bus [9]                                                                                                    | -                                                                                           |
| 122                                                                                                    | BA0                                                                                                    | Bank select-0                                                                                                    |                                                                                             |
| 123                                                                                                    | A11                                                                                                    | Memory address bus [11]                                                                                                    | -                                                                                           |
| 123<br>124                                                                                                    | A11<br>+3.3VA                                                                                                    | Memory address bus [11]<br>+3.3 V                                                                                                    |                                                                                             |
| 123<br>124<br>125<br>126                                                                                                    | A11<br>+3.3VA<br>NC(CLK1)<br>A12                                                                                                    | Memory address bus [11]<br>+3.3 V<br>Clock-1 input<br>Memory address bus [12]                                                                                                    | -<br>-<br>-<br>-                                                                            |
| 123<br>124<br>125<br>126<br>127<br>128                                                                                                    | A11<br>+3.3VA<br>NC(CLK1)<br>A12<br>SG<br>CEK                                                                                                    | Memory address bus [11]<br>+3.3 V<br>Clock-1 input<br>Memory address bus [12]<br>Signal ground<br>Clock enable signal                                                                                                    | -<br>-<br>-<br>-<br>-<br>-<br>-<br>-                                                        |
| 123<br>124<br>125<br>126<br>127<br>128<br>129<br>130                                                                                                    | A11<br>+3.3VA<br>NC(CLK1)<br>A12<br>SG<br>CEK<br>/CS3<br>DOMB6                                                                                                    | Memory address bus [11]<br>+3.3 V<br>Clock-1 input<br>Memory address bus [12]<br>Signal ground<br>Clock enable signal<br>Chip select signal-3<br>Outruit disable/write mask-6                                                                                                    | -<br>-<br>-<br>-<br>-<br>-<br>-<br>-<br>-                                                   |
| 123<br>124<br>125<br>126<br>127<br>128<br>129<br>130<br>131                                                                                                    | A11<br>+3.3VA<br>NC(CLK1)<br>A12<br>SG<br>CEK<br>/CS3<br>DQMB6<br>DQMB7                                                                                                    | Memory address bus [11]<br>+3.3 V<br>Clock-1 input<br>Memory address bus [12]<br>Signal ground<br>Clock enable signal<br>Chip select signal-3<br>Output disable/write mask-6<br>Output disable/write mask-7                                                                                                    | -<br>-<br>-<br>-<br>-<br>-<br>-<br>-<br>-<br>-<br>-<br>-<br>-<br>-                          |
| 123<br>124<br>125<br>126<br>127<br>128<br>129<br>130<br>131<br>132<br>133                                                                                                    | A11<br>+3.3VA<br>NC(CLK1)<br>A12<br>SG<br>CEK<br>/CS3<br>DQMB6<br>DQMB7<br>NC(A13)<br>+3.3VA                                                                                                    | Memory address bus [11]<br>+3.3 V<br>Clock-1 input<br>Memory address bus [12]<br>Signal ground<br>Clock enable signal<br>Chip select signal-3<br>Output disable/write mask-6<br>Output disable/write mask-7<br>Memory address bus [13]<br>+3.3 V                                                                                                    | -<br>-<br>-<br>-<br>-<br>-<br>-<br>-<br>-<br>-<br>-<br>-<br>-<br>-<br>-<br>-<br>-<br>-<br>- |
| 123<br>124<br>125<br>126<br>127<br>128<br>129<br>130<br>131<br>132<br>133<br>134<br>135                                                                                                    | A11<br>+3.3VA<br>NC(CLK1)<br>A12<br>SG<br>CEK<br>/CS3<br>DQMB6<br>DQMB7<br>NC(A13)<br>+3.3VA<br>NC<br>NC<br>NC                                                                                                    | Memory address bus [11]<br>+3.3 V<br>Clock-1 input<br>Memory address bus [12]<br>Signal ground<br>Clock enable signal<br>Clock enable signal<br>Chip select signal-3<br>Output disable/write mask-6<br>Output disable/write mask-7<br>Memory address bus [13]<br>+3.3 V<br>Not connected<br>Not connected                                                                                                    |                                                                                             |
| 123<br>124<br>125<br>126<br>127<br>128<br>129<br>130<br>131<br>132<br>133<br>134<br>135<br>136<br>137                                                                                                    | A11<br>+3.3VA<br>NC(CLK1)<br>A12<br>SG<br>CEK<br>/CS3<br>DQMB6<br>DQMB7<br>NC(A13)<br>+3.3VA<br>NC<br>NC<br>NC<br>NC                                                                                                    | Memory address bus [11]<br>+3.3 V<br>Clock-1 input<br>Memory address bus [12]<br>Signal ground<br>Clock enable signal<br>Chip select signal-3<br>Output disable/write mask-6<br>Output disable/write mask-7<br>Memory address bus [13]<br>+3.3 V<br>Not connected<br>Not connected<br>Not connected<br>Not connected<br>Not connected                                                                                                    |                                                                                             |
| 123<br>124<br>125<br>126<br>127<br>128<br>129<br>130<br>131<br>132<br>133<br>134<br>135<br>136<br>137<br>138                                                                                                    | A11<br>+3.3VA<br>NC(CLK1)<br>A12<br>SG<br>CEK<br>/CS3<br>DQMB6<br>DQMB7<br>NC(A13)<br>+3.3VA<br>NC<br>NC<br>NC<br>NC<br>NC<br>NC<br>NC<br>NC<br>NC<br>NC                                                                                                    | Memory address bus [11]<br>+3.3 V<br>Clock-1 input<br>Memory address bus [12]<br>Signal ground<br>Clock enable signal<br>Chip select signal-3<br>Output disable/write mask-6<br>Output disable/write mask-7<br>Memory address bus [13]<br>+3.3 V<br>Not connected<br>Not connected<br>Not connected<br>Not connected<br>Not connected<br>Not connected<br>Not connected<br>Not connected<br>Not connected<br>Not connected<br>Not connected<br>Not connected                                                                                                    |                                                                                             |
| 123<br>124<br>125<br>126<br>127<br>128<br>129<br>130<br>131<br>132<br>133<br>134<br>135<br>136<br>137<br>138<br>139<br>140                                                                                                    | A11<br>+3.3VA<br>NC(CLK1)<br>A12<br>SG<br>CEK<br>/CS3<br>DQMB6<br>DQMB7<br>NC(A13)<br>+3.3VA<br>NC<br>NC<br>NC<br>NC<br>NC<br>NC<br>NC<br>SG<br>DQ48<br>DQ49<br>DQ49                                                                                                    | Memory address bus [11]<br>+3.3 V<br>Clock-1 input<br>Memory address bus [12]<br>Signal ground<br>Clock enable signal<br>Clock enable signal<br>Chip select signal-3<br>Output disable/write mask-6<br>Output disable/write mask-7<br>Memory address bus [13]<br>+3.3 V<br>Not connected<br>Not connected<br>Not connected<br>Not connected<br>Not connected<br>Not connected<br>Signal ground<br>Memory data bus [48]<br>Memory data bus [49]                                                                                                    |                                                                                             |
| 123<br>124<br>125<br>126<br>127<br>129<br>130<br>131<br>132<br>133<br>134<br>135<br>136<br>137<br>138<br>139<br>140<br>141                                                                                                    | A11<br>+3.3VA<br>NC(CLK1)<br>A12<br>SG<br>CEK<br>/CS3<br>DQMB6<br>DQMB7<br>NC(A13)<br>+3.3VA<br>NC<br>NC<br>NC<br>NC<br>NC<br>NC<br>NC<br>NC<br>NC<br>DQ48<br>DQ49<br>DQ50<br>DQ51                                                                                                    | Memory address bus [11]<br>+3.3 V<br>Clock-1 input<br>Memory address bus [12]<br>Signal ground<br>Clock enable signal<br>Clock enable signal<br>Chip select signal-3<br>Output disable/write mask-6<br>Output disable/write mask-7<br>Memory address bus [13]<br>+3.3 V<br>Not connected<br>Not connected<br>Not connected<br>Not connected<br>Not connected<br>Not connected<br>Signal ground<br>Memory data bus [48]<br>Memory data bus [50]<br>Memory data bus [50]                                                                                                    |                                                                                             |
| 123<br>124<br>126<br>126<br>127<br>128<br>129<br>130<br>131<br>132<br>133<br>134<br>135<br>136<br>137<br>138<br>139<br>140<br>141<br>142<br>143                                                                                                    | A11<br>+3.3VA<br>NC(CLK1)<br>A12<br>SG<br>CEK<br>/CS3<br>DQMB6<br>DQMB7<br>NC(A13)<br>+3.3VA<br>NC<br>NC<br>NC<br>NC<br>NC<br>NC<br>NC<br>NC<br>NC<br>NC<br>NC<br>NC<br>NC                                                                                                    | Memory address bus [11]<br>+3.3 V<br>Clock-1 input<br>Memory address bus [12]<br>Signal ground<br>Clock enable signal<br>Chip select signal-3<br>Output disable/write mask-6<br>Output disable/write mask-7<br>Memory address bus [13]<br>+3.3 V<br>Not connected<br>Not connected<br>Not connected<br>Not connected<br>Not connected<br>Not connected<br>Not connected<br>Signal ground<br>Memory data bus [48]<br>Memory data bus [50]<br>Memory data bus [51]<br>+3.3 V                                                                                                    |                                                                                             |
| 123<br>124<br>125<br>126<br>127<br>128<br>129<br>130<br>131<br>132<br>133<br>134<br>135<br>135<br>136<br>137<br>138<br>139<br>140<br>141<br>141<br>142<br>144<br>144                                                                                                    | A11<br>+3.3VA<br>NC(CLK1)<br>A12<br>SG<br>CEK<br>/CS3<br>DQMB6<br>DQMB7<br>NC(A13)<br>+3.3VA<br>NC<br>NC<br>NC<br>NC<br>NC<br>NC<br>NC<br>NC<br>SG<br>DQ48<br>DQ48<br>DQ49<br>DQ50<br>DQ51<br>+3.3VA<br>DQ52<br>NC                                                                                                    | Memory address bus [11]<br>+3.3 V<br>Clock-1 input<br>Memory address bus [12]<br>Signal ground<br>Clock enable signal<br>Chip select signal-3<br>Output disable/write mask-6<br>Output disable/write mask-7<br>Memory address bus [13]<br>+3.3 V<br>Not connected<br>Not connected<br>Not connected<br>Not connected<br>Not connected<br>Not connected<br>Signal ground<br>Memory data bus [48]<br>Memory data bus [48]<br>Memory data bus [49]<br>Memory data bus [50]<br>Memory data bus [51]<br>+3.3 V<br>Memory data bus [52]<br>Not connected                                                                                                    |                                                                                             |
| 123<br>124<br>125<br>126<br>127<br>128<br>129<br>130<br>131<br>132<br>133<br>133<br>134<br>135<br>136<br>137<br>138<br>139<br>140<br>141<br>142<br>143<br>144<br>144<br>145<br>146<br>147                                                                                                    | A11<br>+3.3VA<br>NC(CLK1)<br>A12<br>SG<br>CEK<br>/CS3<br>DQMB6<br>DQMB6<br>NC(A13)<br>+3.3VA<br>NC<br>NC<br>NC<br>NC<br>NC<br>NC<br>SG<br>DQ48<br>DQ48<br>DQ50<br>DQ51<br>+3.3VA<br>DQ52<br>NC<br>NC<br>NC<br>NC<br>NC                                                                                                    | Memory address bus [11]<br>+3.3 V<br>Clock-1 input<br>Memory address bus [12]<br>Signal ground<br>Clock enable signal<br>Chip select signal-3<br>Output disable/write mask-6<br>Output disable/write mask-7<br>Memory address bus [13]<br>+3.3 V<br>Not connected<br>Not connected<br>Not connected<br>Not connected<br>Signal ground<br>Memory data bus [48]<br>Memory data bus [49]<br>Memory data bus [50]<br>Memory data bus [51]<br>+3.3 V<br>Memory data bus [51]<br>+3.3 V<br>Nemory data bus [52]<br>Not connected<br>Not connected<br>Not connected<br>Not connected<br>Not connected<br>Not connected<br>Not connected<br>Not connected<br>Not connected<br>Not connected<br>Not connected<br>Not connected<br>Not connected<br>Not connected<br>Not connected                                                                                                    |                                                                                             |
| 123<br>124<br>125<br>126<br>127<br>128<br>129<br>130<br>131<br>132<br>133<br>134<br>135<br>136<br>137<br>138<br>137<br>138<br>137<br>138<br>137<br>138<br>137<br>140<br>141<br>144<br>145<br>146<br>147<br>149                                                                                                    | A11<br>+3.3VA<br>NC(CLK1)<br>A12<br>SG<br>CEK<br>/CS3<br>DQMB6<br>DQMB7<br>NC(A13)<br>+3.3VA<br>NC<br>NC<br>NC<br>NC<br>NC<br>NC<br>NC<br>NC<br>NC<br>NC                                                                                                    | Memory address bus [11]<br>+3.3 V<br>Clock-1 input<br>Memory address bus [12]<br>Signal ground<br>Chip select signal<br>Chip select signal-3<br>Output disable/write mask-6<br>Output disable/write mask-7<br>Memory address bus [13]<br>+3.3 V<br>Not connected<br>Not connected<br>Not connected<br>Not connected<br>Not connected<br>Not connected<br>Signal ground<br>Memory data bus [48]<br>Memory data bus [50]<br>Memory data bus [51]<br>+3.3 V<br>Memory data bus [52]<br>Not connected<br>Not connected<br>Not connected<br>Signal ground<br>Memory data bus [52]<br>Not connected<br>Not connected |                                                                                             |
| 123<br>124<br>125<br>126<br>127<br>128<br>129<br>130<br>131<br>132<br>133<br>134<br>135<br>136<br>137<br>138<br>139<br>137<br>138<br>139<br>140<br>141<br>142<br>143<br>144<br>144<br>145<br>146<br>147<br>148<br>149<br>150                                                                                                    | A11<br>+3.3VA<br>NC(CLK1)<br>A12<br>SG<br>CEK<br>/CS3<br>DQMB6<br>DQMB7<br>NC(A13)<br>+3.3VA<br>NC<br>NC<br>NC<br>NC<br>NC<br>NC<br>NC<br>NC<br>NC<br>NC<br>NC<br>NC<br>NC                                                                                                    | Memory address bus [11]<br>+3.3 V<br>Clock-1 input<br>Memory address bus [12]<br>Signal ground<br>Clock enable signal<br>Chip select signal-3<br>Output disable/write mask-6<br>Output disable/write mask-7<br>Memory address bus [13]<br>+3.3 V<br>Not connected<br>Not connected<br>Not connected<br>Not connected<br>Not connected<br>Not connected<br>Not connected<br>Signal ground<br>Memory data bus [49]<br>Memory data bus [50]<br>Memory data bus [51]<br>+3.3 V<br>Memory data bus [52]<br>Not connected<br>Not connected<br>Not connected<br>Signal ground<br>Memory data bus [52]<br>Not connected<br>Not connected<br>Not connected<br>Not connected<br>Not connected<br>Signal ground<br>Memory data bus [52]<br>Memory data bus [53]<br>Memory data bus [54]<br>Memory data bus [54]                                                                                                    |                                                                                             |
| 123<br>124<br>125<br>126<br>127<br>129<br>130<br>131<br>132<br>133<br>134<br>135<br>136<br>137<br>136<br>137<br>138<br>139<br>140<br>141<br>142<br>143<br>144<br>145<br>144<br>145<br>146<br>147<br>148<br>149<br>151                                                                                                    | A11<br>+3.3VA<br>NC(CLK1)<br>A12<br>SG<br>CEK<br>/CS3<br>DQMB6<br>DQMB7<br>NC(A13)<br>+3.3VA<br>NC<br>NC<br>NC<br>NC<br>NC<br>NC<br>NC<br>NC<br>NC<br>NC<br>NC<br>NC<br>NC                                                                                                    | Memory address bus [11]<br>+3.3 V<br>Clock-1 input<br>Memory address bus [12]<br>Signal ground<br>Clock enable signal<br>Chip select signal-3<br>Output disable/write mask-6<br>Output disable/write mask-7<br>Memory address bus [13]<br>+3.3 V<br>Not connected<br>Not connected<br>Not connected<br>Not connected<br>Not connected<br>Not connected<br>Not connected<br>Signal ground<br>Memory data bus [49]<br>Memory data bus [50]<br>Memory data bus [51]<br>+3.3 V<br>Memory data bus [52]<br>Not connected<br>Not connected<br>Not connected<br>Not connected<br>Signal ground<br>Memory data bus [52]<br>Not connected<br>Not connected<br>Not connected<br>Not connected<br>Not connected<br>Not connected<br>Not connected<br>Not connected<br>Not connected<br>Not connected<br>Signal ground<br>Memory data bus [55]<br>Signal ground<br>Memory data bus [55]                                                                                                    |                                                                                             |
| 123<br>124<br>126<br>126<br>127<br>128<br>129<br>130<br>131<br>132<br>133<br>134<br>135<br>135<br>135<br>136<br>137<br>138<br>139<br>141<br>142<br>143<br>144<br>144<br>145<br>144<br>144<br>145<br>144<br>145<br>151<br>152<br>153<br>154                                                                                                    | A11<br>+3.3VA<br>NC(CLK1)<br>A12<br>SG<br>CEK<br>/CS3<br>DQMB6<br>DQMB7<br>NC(A13)<br>+3.3VA<br>NC<br>NC<br>NC<br>NC<br>NC<br>NC<br>NC<br>NC<br>NC<br>NC<br>NC<br>NC<br>NC                                                                                                    | Memory address bus [11]<br>+3.3 V<br>Clock-1 input<br>Memory address bus [12]<br>Signal ground<br>Clock enable signal<br>Chip select signal-3<br>Output disable/write mask-6<br>Output disable/write mask-7<br>Memory address bus [13]<br>+3.3 V<br>Not connected<br>Not connected<br>Not connected<br>Not connected<br>Not connected<br>Not connected<br>Signal ground<br>Memory data bus [48]<br>Memory data bus [48]<br>Memory data bus [50]<br>Memory data bus [50]<br>Memory data bus [52]<br>Not connected<br>Not connected<br>Signal ground<br>Memory data bus [52]<br>Not connected<br>Signal ground<br>Memory data bus [53]<br>Memory data bus [53]<br>Memory data bus [54]<br>Memory data bus [55]<br>Signal ground<br>Memory data bus [55]<br>Signal ground<br>Memory data bus [55]<br>Signal ground<br>Memory data bus [55]<br>Signal ground<br>Memory data bus [55]<br>Signal ground<br>Memory data bus [55]<br>Signal ground<br>Memory data bus [55]<br>Signal ground<br>Memory data bus [55]<br>Signal ground<br>Memory data bus [55]<br>Signal ground<br>Memory data bus [55]<br>Signal ground<br>Memory data bus [55]                                                                                                    |                                                                                             |
| 123           124           125           126           127           128           129           130           131           132           133           134           135           136           137           138           139           141           142           143           144           144           144           144           144           145           146           147           148           149           150           151           152           153           154           156                                                                                                    | A11<br>+3.3VA<br>NC(CLK1)<br>A12<br>SG<br>CEK<br>/CS3<br>DQMB6<br>DQMB7<br>NC(A13)<br>+3.3VA<br>NC<br>NC<br>NC<br>NC<br>NC<br>NC<br>NC<br>NC<br>NC<br>NC<br>NC<br>NC<br>NC                                                                                                    | Memory address bus [11]<br>+3.3 V<br>Clock-1 input<br>Memory address bus [12]<br>Signal ground<br>Clock enable signal<br>Chip select signal-3<br>Output disable/write mask-6<br>Output disable/write mask-7<br>Memory address bus [13]<br>+3.3 V<br>Not connected<br>Not connected<br>Not connected<br>Not connected<br>Signal ground<br>Memory data bus [48]<br>Memory data bus [49]<br>Memory data bus [50]<br>Memory data bus [51]<br>+3.3 V<br>Memory data bus [52]<br>Not connected<br>Not connected<br>Not connected<br>Not connected<br>Not connected<br>Not connected<br>Not connected<br>Not connected<br>Not connected<br>Not connected<br>Not connected<br>Not connected<br>Not connected<br>Not connected<br>Not connected<br>Signal ground<br>Memory data bus [53]<br>Memory data bus [53]<br>Memory data bus [54]<br>Memory data bus [55]<br>Signal ground<br>Memory data bus [55]<br>Memory data bus [56]<br>Memory data bus [57]<br>Memory data bus [58]<br>Memory data bus [59]                                                                                                    |                                                                                             |
| 123<br>124<br>126<br>127<br>128<br>129<br>130<br>131<br>132<br>133<br>133<br>134<br>135<br>136<br>137<br>137<br>138<br>139<br>140<br>141<br>141<br>142<br>143<br>144<br>144<br>145<br>144<br>144<br>145<br>150<br>151<br>155<br>155<br>155<br>155<br>155                                                                                                    | A11<br>+3.3VA<br>NC(CLK1)<br>A12<br>SG<br>CEK<br>CEK<br>DQMB6<br>DQMB6<br>DQMB6<br>NC(A13)<br>+3.3VA<br>NC<br>NC<br>NC<br>NC<br>NC<br>NC<br>NC<br>NC<br>SG<br>DQ48<br>DQ48<br>DQ48<br>DQ48<br>DQ50<br>DQ51<br>+3.3VA<br>DQ52<br>NC<br>NC<br>NC<br>NC<br>NC<br>SG<br>DQ51<br>+3.3VA<br>DQ52<br>NC<br>NC<br>NC<br>SG<br>DQ55<br>SG<br>DQ55<br>SG<br>DQ55<br>SG<br>DQ55<br>SG<br>DQ56<br>DQ55<br>SG<br>DQ56<br>DQ55<br>SG<br>DQ59<br>+3.3VA                                                                                                    | Memory address bus [11]<br>+3.3 V<br>Clock-1 input<br>Memory address bus [12]<br>Signal ground<br>Clock enable signal<br>Chip select signal-3<br>Output disable/write mask-6<br>Output disable/write mask-7<br>Memory address bus [13]<br>+3.3 V<br>Not connected<br>Not connected<br>Not connected<br>Not connected<br>Not connected<br>Not connected<br>Signal ground<br>Memory data bus [48]<br>Memory data bus [50]<br>Memory data bus [51]<br>+3.3 V<br>Memory data bus [51]<br>+3.3 V<br>Memory data bus [52]<br>Not connected<br>Not connected<br>Not connected<br>Not connected<br>Not connected<br>Not connected<br>Not connected<br>Not connected<br>Not connected<br>Not connected<br>Signal ground<br>Memory data bus [53]<br>Memory data bus [53]<br>Memory data bus [55]<br>Signal ground<br>Memory data bus [56]<br>Memory data bus [57]<br>Memory data bus [57]<br>Memory data bus [58]<br>Memory data bus [59]<br>+3.3 V                                                                                                    |                                                                                             |
| 123<br>124<br>126<br>127<br>128<br>129<br>130<br>131<br>132<br>133<br>134<br>135<br>136<br>137<br>138<br>139<br>137<br>138<br>137<br>138<br>137<br>137<br>138<br>137<br>138<br>137<br>138<br>137<br>138<br>137<br>137<br>138<br>137<br>138<br>137<br>138<br>137<br>138<br>137<br>138<br>137<br>138<br>137<br>137<br>138<br>137<br>138<br>140<br>141<br>142<br>143<br>144<br>145<br>152<br>155<br>155<br>155<br>155<br>155<br>155<br>155                                                                                                    | A11<br>+3.3VA<br>NC(CLK1)<br>A12<br>SG<br>CEK<br>/CS3<br>DQMB6<br>DQMB7<br>NC(A13)<br>+3.3VA<br>NC<br>NC<br>NC<br>NC<br>NC<br>NC<br>NC<br>NC<br>NC<br>NC                                                                                                    | Memory address bus [11]<br>+3.3 V<br>Clock-1 input<br>Memory address bus [12]<br>Signal ground<br>Chip select signal<br>Chip select signal-3<br>Output disable/write mask-6<br>Output disable/write mask-7<br>Memory address bus [13]<br>+3.3 V<br>Not connected<br>Not connected<br>Not connected<br>Not connected<br>Not connected<br>Not connected<br>Not connected<br>Signal ground<br>Memory data bus [48]<br>Memory data bus [50]<br>Memory data bus [51]<br>+3.3 V<br>Memory data bus [51]<br>+3.3 V<br>Memory data bus [52]<br>Not connected<br>Not connected<br>Not connected<br>Not connected<br>Not connected<br>Not connected<br>Not connected<br>Signal ground<br>Memory data bus [53]<br>Memory data bus [55]<br>Signal ground<br>Memory data bus [55]<br>Memory data bus [57]<br>Memory data bus [57]<br>Memory data bus [57]<br>Memory data bus [57]<br>Memory data bus [58]<br>Memory data bus [57]<br>Memory data bus [57]<br>Memory data bus [57]<br>Memory data bus [58]<br>Memory data bus [59]<br>+3.3 V                                                                                                    |                                                                                             |
| 123           124           125           126           127           128           129           130           131           132           133           134           135           136           137           138           139           140           141           142           143           144           145           144           145           147           148           149           150           151           152           153           154           155           156           157           158           159           160           161                                                                                                    | A11<br>+3.3VA<br>NC(CLK1)<br>A12<br>SG<br>CEK<br>/CS3<br>DQMB6<br>DQMB7<br>NC(A13)<br>+3.3VA<br>NC<br>NC<br>NC<br>NC<br>NC<br>NC<br>NC<br>NC<br>NC<br>NC                                                                                                    | Memory address bus [11]         +3.3 V         Clock-1 input         Memory address bus [12]         Signal ground         Clock enable signal         Chips select signal-3         Output disable/write mask-6         Output disable/write mask-7         Memory address bus [13]         +3.3 V         Not connected         Not connected         Signal ground         Memory data bus [52]         Not connected         Signal ground         Memory data bus [55]         Signal ground         Memory data bus [55] <td></td>                                                                                                    |                                                                                             |
| 123<br>124<br>125<br>126<br>127<br>128<br>129<br>130<br>131<br>132<br>133<br>134<br>135<br>135<br>135<br>136<br>137<br>138<br>139<br>140<br>141<br>142<br>143<br>144<br>145<br>144<br>145<br>144<br>145<br>151<br>155<br>156<br>157<br>157<br>158<br>157<br>157<br>158                                                                                                    | A11<br>+3.3VA<br>NC(CLK1)<br>A12<br>SG<br>CEK<br>/CS3<br>DQMB6<br>DQMB7<br>NC(A13)<br>+3.3VA<br>NC<br>NC<br>NC<br>NC<br>NC<br>NC<br>NC<br>NC<br>NC<br>NC<br>NC<br>NC<br>NC                                                                                                    | Memory address bus [11]         +3.3 V         Clock-1 input         Memory address bus [12]         Signal ground         Clock enable signal         Chip select signal-3         Output disable/write mask-6         Output disable/write mask-7         Memory address bus [13]         +3.3 V         Not connected         Not connected         Not connected         Not connected         Signal ground         Memory data bus [48]         Memory data bus [50]         Memory data bus [51]         +3.3 V         Not connected         Not connected     <                                                                                                    |                                                                                             |
| 123           124           125           126           127           128           129           130           131           132           133           134           135           136           137           138           139           141           142           143           144           145           146           147           148           149           150           151           155           156           157           158           156           157           158           160           161           162           163           164                                                                                                    | A11<br>+3.3VA<br>NC(CLK1)<br>A12<br>SG<br>CEK<br>/CS3<br>DQMB6<br>DQMB7<br>NC(A13)<br>+3.3VA<br>NC<br>NC<br>NC<br>NC<br>NC<br>NC<br>NC<br>NC<br>NC<br>NC<br>NC<br>NC<br>NC                                                                                                    | Memory address bus [11]<br>+3.3 V<br>Clock-1 input<br>Memory address bus [12]<br>Signal ground<br>Clock enable signal<br>Chip select signal-3<br>Output disable/write mask-6<br>Output disable/write mask-7<br>Memory address bus [13]<br>+3.3 V<br>Not connected<br>Not connected<br>Not connected<br>Not connected<br>Not connected<br>Signal ground<br>Memory data bus [48]<br>Memory data bus [49]<br>Memory data bus [50]<br>Memory data bus [50]<br>Memory data bus [51]<br>+3.3 V<br>Memory data bus [52]<br>Not connected<br>Not connected<br>Not connected<br>Not connected<br>Not connected<br>Not connected<br>Not connected<br>Not connected<br>Not connected<br>Not connected<br>Signal ground<br>Memory data bus [52]<br>Not connected<br>Signal ground<br>Memory data bus [53]<br>Memory data bus [54]<br>Memory data bus [55]<br>Signal ground<br>Memory data bus [56]<br>Memory data bus [56]<br>Memory data bus [59]<br>+3.3 V<br>Memory data bus [59]<br>+3.3 V<br>Memory data bus [60]<br>Memory data bus [61]<br>Memory data bus [63]<br>Memory data bus [63]<br>Memory data bus [64]<br>Memory data bus [65]<br>Memory data bus [65]<br>Memory data bus [64]<br>Memory data bus [65]<br>Memory data bus [65]<br>Memory data bus [66]<br>Memory data bus [66]<br>M                                                                                              |                                                                                             |
| 123           124           126           127           128           129           130           131           132           133           134           135           136           137           138           139           140           141           142           143           144           145           146           147           148           149           150           151           152           153           154           155           156           157           158           159           160           161           162           163           164           165           166           166           166                                                                                                    | A11<br>+3.3VA<br>NC(CLK1)<br>A12<br>SG<br>CEK<br>/CS3<br>DQMB6<br>DQMB7<br>NC(A13)<br>+3.3VA<br>NC<br>NC<br>NC<br>NC<br>NC<br>NC<br>NC<br>NC<br>NC<br>NC                                                                                                    | Memory address bus [11]<br>+3.3 V<br>Clock-1 input<br>Memory address bus [12]<br>Signal ground<br>Clock enable signal<br>Chip select signal-3<br>Output disable/write mask-6<br>Output disable/write mask-7<br>Memory address bus [13]<br>+3.3 V<br>Not connected<br>Not connected<br>Not connected<br>Not connected<br>Signal ground<br>Memory data bus [48]<br>Memory data bus [49]<br>Memory data bus [50]<br>Memory data bus [51]<br>+3.3 V<br>Memory data bus [51]<br>+3.3 V<br>Memory data bus [52]<br>Not connected<br>Not connected<br>Not connected<br>Not connected<br>Not connected<br>Not connected<br>Not connected<br>Signal ground<br>Memory data bus [53]<br>Memory data bus [53]<br>Memory data bus [54]<br>Memory data bus [55]<br>Signal ground<br>Memory data bus [55]<br>Memory data bus [56]<br>Memory data bus [59]<br>+3.3 V<br>Memory data bus [59]<br>+3.3 V<br>Memory data bus [59]<br>H3.3 V<br>Memory data bus [61]<br>Memory data bus [62]<br>Memory data bus [63]<br>Signal ground<br>Clock-3 input<br>Not connected<br>PD address [0]<br>PD address [1]<br>DB cddress [1]<br>DB cddress [1]                                                                                                    |                                                                                             |
| 123           124           126           127           128           129           130           131           132           133           134           135           136           137           138           139           140           141           142           143           144           145           150           151           152           153           154           155           156           157           158           159           160           161           162           163           164           165           166           166           167           168                                                                                                    | A11<br>+3.3VA<br>NC(CLK1)<br>A12<br>SG<br>CEK<br>/CS3<br>DQMB6<br>DQMB6<br>NC(A13)<br>+3.3VA<br>NC<br>NC<br>NC<br>NC<br>NC<br>NC<br>NC<br>NC<br>NC<br>SG<br>DQ48<br>DQ49<br>DQ50<br>DQ51<br>+3.3VA<br>DQ52<br>NC<br>NC<br>NC<br>NC<br>SG<br>DQ49<br>DQ50<br>DQ51<br>+3.3VA<br>DQ52<br>NC<br>NC<br>NC<br>SG<br>DQ55<br>SG<br>DQ55<br>SG<br>SG<br>SG<br>SG<br>SG<br>SG<br>SG<br>SG<br>SG<br>SG<br>SG<br>SG<br>SG                                                                                                    | Memory address bus [11]         +3.3 V         Clock-1 input         Memory address bus [12]         Signal ground         Clock enable signal         Chip select signal-3         Output disable/write mask-6         Output disable/write mask-7         Memory address bus [13]         +3.3 V         Not connected         Not connected         Not connected         Not connected         Memory data bus [48]         Memory data bus [50]         Memory data bus [51]         +3.3 V         Memory data bus [52]         Not connected         Not connected         Not connected         Memory data bus [51]         +3.3 V         Memory data bus [52]         Not connected         Not connected         Not connected         Not connected         Not connected         Not connected         Signal ground         Memory data bus [53]         Memory data bus [55]         Signal ground         Memory data bus [56]         Memory data bus [56]         Memory data bus [56]         Memory data bus [60] <td></td>                                                                                                    |                                                                                             |
| 123<br>124<br>124<br>125<br>126<br>127<br>128<br>129<br>130<br>131<br>132<br>133<br>134<br>135<br>136<br>137<br>138<br>139<br>140<br>141<br>142<br>143<br>144<br>143<br>144<br>143<br>144<br>144<br>143<br>144<br>144                                                                                                    | A11<br>+3.3VA<br>NC(CLK1)<br>A12<br>SG<br>CEK<br>/CS3<br>DQMB6<br>DQMB7<br>NC(A13)<br>+3.3VA<br>NC<br>NC<br>NC<br>NC<br>NC<br>NC<br>NC<br>NC<br>NC<br>NC                                                                                                    | Memory address bus [11]         +3.3 V         Clock-1 input         Memory address bus [12]         Signal ground         Clock enable signal         Chips select signal-3         Output disable/write mask-6         Output disable/write mask-7         Memory address bus [13]         +3.3 V         Not connected         Not connected         Memory data bus [53]         Memory data bus [55]         Signal ground         Memory data bus [55] <td></td>                                                                                                    |                                                                                             |
| 123<br>124<br>124<br>125<br>126<br>127<br>128<br>129<br>130<br>131<br>132<br>133<br>134<br>135<br>136<br>137<br>138<br>139<br>140<br>141<br>142<br>143<br>144<br>144<br>145<br>144<br>144<br>145<br>146<br>147<br>149<br>150<br>151<br>155<br>156<br>157<br>158<br>159<br>166<br>167<br>168<br><b>CN117 F</b><br><b>Pin No</b><br>A1                                                                                                    | A11<br>+3.3VA<br>NC(CLK1)<br>A12<br>SG<br>CEK<br>/CS3<br>DQMB6<br>DQMB7<br>NC(A13)<br>+3.3VA<br>NC<br>NC<br>NC<br>NC<br>NC<br>NC<br>NC<br>NC<br>NC<br>NC                                                                                                    | Memory address bus [11]         +3.3 V         Clock-1 input         Memory address bus [12]         Signal ground         Clock enable signal         Chips disable/write mask-6         Output disable/write mask-7         Memory address bus [13]         +3.3 V         Not connected         Not connected         Signal ground         Memory data bus [55]         Signal ground                                                                                                    |                                                                                             |
| 123<br>124<br>126<br>127<br>128<br>129<br>130<br>131<br>132<br>133<br>134<br>135<br>136<br>137<br>138<br>139<br>141<br>142<br>143<br>144<br>144<br>144<br>144<br>144<br>144<br>144<br>144<br>144                                                                                                    | A11<br>+3.3VA<br>NC(CLK1)<br>A12<br>SG<br>CEK<br>CEK<br>DQMB6<br>DQMB7<br>NC(A13)<br>+3.3VA<br>NC<br>NC<br>NC<br>NC<br>NC<br>NC<br>NC<br>NC<br>NC<br>NC<br>NC<br>NC<br>NC                                                                                                    | Memory address bus [11]         +3.3 V         Clock-1 input         Memory address bus [12]         Signal ground         Clock enable signal         Chip select signal-3         Output disable/write mask-6         Output disable/write mask-7         Memory address bus [13]         +3.3 V         Not connected         Not connected                                                                                                    |                                                                                             |
| 123           124           126           127           128           129           130           131           132           133           134           135           136           137           138           139           141           142           143           144           145           146           147           148           149           150           151           155           156           157           158           159           160           161           162           163           166           167           168           CN117 F           Pin No           A1           A2           A3           A4                                                                                                    | A11<br>+3.3VA<br>NC(CLK1)<br>A12<br>SG<br>CEK<br>/CS3<br>DQMB6<br>DQMB6<br>DQMB7<br>NC(A13)<br>+3.3VA<br>NC<br>NC<br>NC<br>NC<br>NC<br>NC<br>NC<br>NC<br>NC<br>NC<br>NC<br>NC<br>NC                                                                                                    | Memory address bus [11]<br>+3.3 V<br>Clock-1 input<br>Memory address bus [12]<br>Signal ground<br>Clock enable signal<br>Chip select signal-3<br>Output disable/write mask-7<br>Memory address bus [13]<br>+3.3 V<br>Not connected<br>Not connected<br>Not connected<br>Not connected<br>Not connected<br>Signal ground<br>Memory data bus [48]<br>Memory data bus [50]<br>Memory data bus [51]<br>+3.3 V<br>Memory data bus [52]<br>Not connected<br>Not connected<br>Not connected<br>Not connected<br>Not connected<br>Signal ground<br>Memory data bus [55]<br>Not connected<br>Not connected<br>Signal ground<br>Memory data bus [53]<br>Memory data bus [53]<br>Memory data bus [55]<br>Signal ground<br>Memory data bus [55]<br>Signal ground<br>Memory data bus [55]<br>Memory data bus [56]<br>Memory data bus [58]<br>Memory data bus [58]<br>Memory data bus [59]<br>+3.3 V<br>Memory data bus [61]<br>Memory data bus [62]<br>Memory data bus [62]<br>Memory data bus [62]<br>Memory data bus [61]<br>Memory data bus [62]<br>Memory data bus [62]<br>Memory data bus [62]<br>Memory data bus [62]<br>Memory data bus [62]<br>Memory data bus [62]<br>Memory data bus [62]<br>Memory data bus [62]<br>Memory data bus [62]<br>Memory data bus [62]<br>Memory data bus [62]<br>Memory data bus [62]<br>Memory data bus [62]<br>Memory data bus [62]<br>Memory data bus [63]<br>Signal ground<br>Clock-3 input<br>Not connected<br>PD address [1]<br>PD address [2]<br>+3.3 V<br>CN117) <-> PWA-F-LGC (CN309)<br>Name<br>+5.1 V<br>System status acknowledge signal<br>System status acror signal                                                                                                    |                                                                                             |
| 123<br>124<br>126<br>127<br>128<br>129<br>130<br>131<br>132<br>133<br>133<br>135<br>136<br>137<br>137<br>138<br>139<br>140<br>141<br>142<br>143<br>144<br>144<br>144<br>144<br>145<br>144<br>144<br>144<br>145<br>150<br>151<br>152<br>153<br>154<br>155<br>156<br>157<br>158<br>159<br>160<br>161<br>162<br>163<br>165<br>166<br>167<br>168<br>168<br>167<br>168<br>168<br>167<br>168<br>167<br>168                                                                                                    | A11<br>+3.3VA<br>NC(CLK1)<br>A12<br>SG<br>CEK<br>DQMB6<br>DQMB6<br>NC(A13)<br>+3.3VA<br>NC<br>NC<br>NC<br>NC<br>NC<br>NC<br>NC<br>NC<br>NC<br>NC<br>SG<br>DQ48<br>DQ48<br>DQ50<br>DQ50<br>DQ51<br>+3.3VA<br>DQ52<br>NC<br>NC<br>NC<br>NC<br>NC<br>SG<br>DQ49<br>DQ50<br>DQ51<br>+3.3VA<br>DQ52<br>NC<br>NC<br>NC<br>NC<br>SG<br>DQ55<br>SG<br>DQ55<br>SG<br>SG<br>SQ<br>SA1<br>SA1<br>SA2<br>+1.3.3VA<br>SA1<br>SA2<br>SA1<br>SA2<br>SA2<br>SA2<br>SA2<br>SA3<br>SA1<br>SA2<br>SA2<br>SA2<br>SA3<br>SA1<br>SA2<br>SA2<br>SA2<br>SA3<br>SA3<br>SA3<br>SA3<br>SA3<br>SA3<br>SA3<br>SA3<br>SA3<br>SA3 | Memory address bus [11]<br>+3.3 V<br>Clock-1 input<br>Memory address bus [12]<br>Signal ground<br>Chip select signal.<br>Chip select signal.<br>Output disable/write mask-6<br>Output disable/write mask-7<br>Memory address bus [13]<br>+3.3 V<br>Not connected<br>Not connected<br>Not connected<br>Not connected<br>Not connected<br>Not connected<br>Signal ground<br>Memory data bus [48]<br>Memory data bus [50]<br>Memory data bus [51]<br>+3.3 V<br>Memory data bus [52]<br>Not connected<br>Not connected<br>Not connected<br>Not connected<br>Not connected<br>Not connected<br>Not connected<br>Not connected<br>Not connected<br>Not connected<br>Not connected<br>Not connected<br>Not connected<br>Not connected<br>Signal ground<br>Memory data bus [53]<br>Memory data bus [55]<br>Signal ground<br>Memory data bus [56]<br>Memory data bus [57]<br>Memory data bus [58]<br>Memory data bus [59]<br>+3.3 V<br>Memory data bus [60]<br>Memory data bus [61]<br>Memory data bus [62]<br>Not connected<br>PD address [0]<br>PD address [1]<br>PD address [2]<br>+3.3 V<br><b>CN117) &lt;-&gt; PWA-F-LGC (CN309)</b><br><b>Command data</b><br>System status acknowledge signal<br>System status acknowledge signal<br>System status acknowledge signal<br>System status bus ysignal                                                                                                    |                                                                                             |
| 123           124           126           127           128           129           130           131           132           133           134           135           136           137           138           139           140           141           142           143           144           145           152           153           154           155           156           157           158           159           1601           162           163           164           165           166           166           167           168           CN117 F           Pin No           A1           A2           A3           A4           A5           A6                                                                                                    | A11 +3.3VA NC(CLK1) A12 SG CEK /CS3 DQMB6 DQMB6 NC(A13) +3.3VA NC NC NC NC NC NC NC NC SG DQ48 DQ50 DQ51 +3.3VA DQ52 NC NC NC NC SG DQ54 DQ55 DQ55 DQ55 DQ55 DQ55 DQ55 DQ55                                                                                                    | Memory address bus [11]         +3.3 V         Clock-fiput         Memory address bus [12]         Signal ground         Clock enable signal         Chip select signal-3         Output disable/write mask-6         Output disable/write mask-7         Memory address bus [13]         +3.3 V         Not connected         Not connected         Not connected         Not connected         Memory data bus [48]         Memory data bus [50]         Memory data bus [51]         +3.3 V         Memory data bus [51]         +3.3 V         Memory data bus [52]         Not connected         Not connected         Not connected         Not connected         Not connected         Not connected         Not connected         Not connected         Not connected         Not connected         Not connected         Not connected         Not connected         Not connected         Memory data bus [55]         Signal ground         Memory data bus [56]         Memory data bus [57] <t< td=""><td></td></t<>                                                                                                    |                                                                                             |
| 123<br>124<br>126<br>127<br>126<br>127<br>129<br>130<br>131<br>132<br>133<br>134<br>135<br>136<br>137<br>138<br>139<br>140<br>141<br>142<br>143<br>144<br>144<br>145<br>146<br>147<br>144<br>143<br>144<br>145<br>152<br>153<br>155<br>156<br>157<br>158<br>159<br>161<br>162<br>165<br>166<br>167<br>168<br><b>CN117 F</b><br><b>Pin No</b><br><b>A</b> 1<br>A2<br>A3<br>A4<br>A5<br>A6<br>A7<br>A8<br>A9<br>A10                                                                                                    | A11<br>+3.3VA<br>NC(CLK1)<br>A12<br>SG<br>CEK<br>/CS3<br>DQMB6<br>DQMB7<br>NC(A13)<br>+3.3VA<br>NC<br>NC<br>NC<br>NC<br>NC<br>NC<br>NC<br>NC<br>NC<br>NC                                                                                                    | Memory address bus [11]<br>+3.3 V<br>Clock-1 input<br>Memory address bus [12]<br>Signal ground<br>Chip select signal<br>Chip select signal-3<br>Output disable/write mask-6<br>Output disable/write mask-7<br>Memory address bus [13]<br>+3.3 V<br>Not connected<br>Not connected<br>Not connected<br>Not connected<br>Not connected<br>Signal ground<br>Memory data bus [48]<br>Memory data bus [50]<br>Memory data bus [51]<br>+3.3 V<br>Memory data bus [52]<br>Not connected<br>Not connected<br>Not connected<br>Not connected<br>Not connected<br>Not connected<br>Not connected<br>Signal ground<br>Memory data bus [52]<br>Not connected<br>Not connected<br>Signal ground<br>Memory data bus [53]<br>Memory data bus [53]<br>Memory data bus [55]<br>Signal ground<br>Memory data bus [55]<br>Memory data bus [56]<br>Memory data bus [57]<br>Memory data bus [57]<br>Memory data bus [57]<br>Memory data bus [58]<br>Memory data bus [61]<br>Memory data bus [62]<br>Memory data bus [63]<br>Signal ground<br>Clock-3 input<br>Not connected<br>PD address [0]<br>PD address [1]<br>PD address [2]<br>+3.3 V<br><b>CN117) &lt;-&gt; PWA-F-LGC (CN309)</b><br>Name<br>+5.1 V<br>System status acknowledge signal<br>System status acknowledge signal<br>System status acknowledge signal<br>System status acknowledge signal<br>System status acknowledge signal<br>System status busy signal<br>Signal ground                                                                                                    |                                                                                             |
| 123<br>124<br>124<br>125<br>126<br>127<br>127<br>130<br>131<br>132<br>133<br>134<br>135<br>136<br>137<br>138<br>139<br>140<br>141<br>142<br>143<br>144<br>144<br>145<br>146<br>147<br>144<br>144<br>145<br>150<br>151<br>155<br>156<br>155<br>155<br>156<br>155<br>155<br>155<br>155                                                                                                    | A11<br>+3.3VA<br>NC(CLK1)<br>A12<br>SG<br>CEK<br>/CS3<br>DQMB6<br>DQMB7<br>NC(A13)<br>+3.3VA<br>NC<br>NC<br>NC<br>NC<br>NC<br>NC<br>NC<br>NC<br>NC<br>NC                                                                                                    | Memory address bus [11]         +3.3 V         Clock-1 input         Memory address bus [12]         Signal ground         Clock enable signal         Chips elect signal-3         Output disable/write mask-6         Output disable/write mask-7         Memory address bus [13]         +3.3 V         Not connected         Not connected         Signal ground         Memory data bus [53]         Memory data bus [54]         Memory data bus [55]         Signal ground         Memory data bus [56]         Memory data bus [57]         Memory data bus [61]         Memory data bus [62]         Memory data bus [62]                                                                                                    |                                                                                             |
| 123           124           125           126           127           128           129           130           131           132           133           136           137           138           139           140           141           142           143           144           145           140           141           142           143           144           145           140           141           142           143           144           145           140           151           155           156           157           158           159           160           161           162           163           164           165           166           167           168           167           168                                                                                                    | A11<br>+3.3VA<br>NC(CLK1)<br>A12<br>SG<br>CEK<br>/CS3<br>DQMB6<br>DQMB7<br>NC(A13)<br>+3.3VA<br>NC<br>NC<br>NC<br>NC<br>NC<br>NC<br>NC<br>NC<br>NC<br>NC                                                                                                    | Memory address bus [11]<br>+3.3 V<br>Clock-1 input<br>Memory address bus [12]<br>Signal ground<br>Chip select signal<br>Chip select signal-3<br>Output disable/write mask-6<br>Output disable/write mask-7<br>Memory address bus [13]<br>+3.3 V<br>Not connected<br>Not connected<br>Not connected<br>Not connected<br>Not connected<br>Not connected<br>Signal ground<br>Memory data bus [48]<br>Memory data bus [50]<br>Memory data bus [51]<br>+3.3 V<br>Memory data bus [52]<br>Not connected<br>Not connected<br>Not connected<br>Not connected<br>Not connected<br>Not connected<br>Not connected<br>Not connected<br>Not connected<br>Not connected<br>Not connected<br>Not connected<br>Signal ground<br>Memory data bus [52]<br>Not connected<br>Not connected<br>Signal ground<br>Memory data bus [55]<br>Signal ground<br>Memory data bus [55]<br>Memory data bus [56]<br>Memory data bus [57]<br>Memory data bus [58]<br>Memory data bus [58]<br>Memory data bus [59]<br>+3.3 V<br>Memory data bus [60]<br>Memory data bus [61]<br>Memory data bus [62]<br>Memory data bus [63]<br>Signal ground<br>Clock-3 input<br>Not connected<br>PD address [0]<br>PD address [2]<br>+3.3 V<br><b>CN117) &lt;-&gt; PWA-F-LGC (CN309)</b><br><b>Name</b><br>+5.1 V<br>System command acknowledge signal<br>System status acror signal<br>System status acror signal<br>System status acro signal<br>System status acro signal<br>System command acknowledge signal<br>System command acknowledge signal<br>System command acknowledge signal<br>System status acro signal<br>System status acro signal<br>System command acknowledge signal<br>System command acknowledge signal<br>System command acknowledge signal<br>System command acknowledge signal<br>System status acro signal<br>Signal ground<br>Signal ground<br>Signal ground<br>Signal ground<br>Signal ground<br>Signal ground                                                                                                    |                                                                                             |
| 123<br>124<br>125<br>126<br>127<br>128<br>129<br>130<br>131<br>132<br>133<br>134<br>135<br>136<br>137<br>138<br>139<br>140<br>141<br>142<br>143<br>144<br>144<br>145<br>146<br>147<br>143<br>144<br>144<br>145<br>150<br>151<br>155<br>156<br>157<br>158<br>159<br>157<br>158<br>157<br>158<br>157<br>157<br>158<br>157<br>157<br>158<br>167<br>163<br>164<br>163<br>164<br>163<br>164<br>163<br>164<br>163<br>164<br>163<br>164<br>163<br>164<br>163<br>164<br>163<br>164<br>163<br>164<br>163<br>164<br>163<br>164<br>163<br>164<br>163<br>164<br>163<br>164<br>163<br>164<br>163<br>164<br>163<br>164<br>163<br>164<br>163<br>164<br>163<br>164<br>164<br>163<br>164<br>164<br>163<br>164<br>164<br>163<br>164<br>164<br>164<br>164<br>164<br>164<br>164<br>164<br>164<br>164 | A11 +3.3VA NC(CLK1) A12 SG CEK /CS3 DQMB6 DQMB6 DQMB6 DQMB7 NC(A13) +3.3VA NC NC NC NC NC NC NC NC SG DQ48 DQ49 DQ50 DQ51 +3.3VA DQ55 QG5 DQ57 DQ55 NC NC NC NC SG DQ55 SG DQ57 DQ55 SG DQ57 DQ55 SG DQ57 DQ55 SG DQ57 DQ55 SG DQ57 DQ55 SG DQ57 DQ55 SG DQ57 DQ55 SG DQ57 DQ55 SG DQ57 DQ55 SG DQ57 DQ55 SG DQ57 DQ55 SG DQ57 DQ55 SG DQ57 DQ55 SG DQ57 DQ55 SG DQ57 DQ55 SG DQ57 DQ55 SG DQ57 DQ55 SG SG NC(CLK3) NC SA0 SA1 SA2 +3.3VA PWA-F-SYS ( SMbol +3.3VA PWA-F-SYS ( SG SG SG SG SG SG SG SG SG SG SG SG SG                                                                                                    | Memory address bus [11]<br>+3.3 V<br>Clock-1 input<br>Memory address bus [12]<br>Signal ground<br>Chip select signal<br>Chip select signal-3<br>Output disable/write mask-6<br>Output disable/write mask-7<br>Memory address bus [13]<br>+3.3 V<br>Not connected<br>Not connected<br>Not connected<br>Not connected<br>Not connected<br>Signal ground<br>Memory data bus [48]<br>Memory data bus [50]<br>Memory data bus [51]<br>+3.3 V<br>Memory data bus [52]<br>Not connected<br>Not connected<br>Not connected<br>Not connected<br>Not connected<br>Not connected<br>Not connected<br>Not connected<br>Not connected<br>Not connected<br>Not connected<br>Not connected<br>Not connected<br>Not connected<br>Not connected<br>Not connected<br>Not connected<br>Signal ground<br>Memory data bus [52]<br>Memory data bus [53]<br>Memory data bus [54]<br>Memory data bus [55]<br>Signal ground<br>Memory data bus [55]<br>Signal ground<br>Memory data bus [56]<br>Memory data bus [56]<br>Memory data bus [56]<br>Memory data bus [57]<br>Memory data bus [58]<br>Memory data bus [59]<br>Hemory data bus [61]<br>Memory data bus [61]<br>Memory data bus [62]<br>Memory data bus [63]<br>Signal ground<br>Clock-3 input<br>Not connected<br>PD address [0]<br>PD address [1]<br>PD address [2]<br>+3.3 V<br><b>CN117) &lt;-&gt; PWA-F-LGC (CN309)</b><br><b>1</b><br>System status acknowledge signal<br>System status seror signal<br>System status action signal<br>System command acknowledge signal<br>System command acknowledge signal<br>System command acknowledge signal<br>System status action signal<br>System command acknowledge signal<br>System command acknowledge signal                                                                                                    |                                                                                             |

| 9                                                                                                    | I MADI61                                                                                                    | DOM address bus [6]                                                                                                    |                                                                                                    |
|----------------------------------------------------------------------------------------------------|----------------------------------------------------------------------------------------------------|----------------------------------------------------------------------------------------------------|----------------------------------------------------------------------------------------------------|
| 10                                                                                                    |                                                                                                    | ROW address bus [0]                                                                                                    | -                                                                                                    |
| 10                                                                                                    | MAD[8]                                                                                                    | ROM address bus [8]                                                                                                    |                                                                                                    |
| 11                                                                                                    | MAD[10]                                                                                                    | ROM address bus [10]                                                                                                    | -                                                                                                    |
| 12                                                                                                    |                                                                                                    | POM address bus [12]                                                                                                    | + -                                                                                                    |
| 13                                                                                                    | MAD[14]                                                                                                    | ROW address bus [14]                                                                                                    | <u> </u>                                                                                                    |
| 14                                                                                                    | MAD[16]                                                                                                    | ROM address bus [16]                                                                                                    | -                                                                                                    |
| 15                                                                                                    | MAD[18]                                                                                                    | ROM address bus [18]                                                                                                    | -                                                                                                    |
| 16                                                                                                    | SG                                                                                                    | Signal ground                                                                                                    | <u> </u>                                                                                                    |
| 17                                                                                                    | SG                                                                                                    | Signal ground                                                                                                    |                                                                                                    |
| 18                                                                                                    | MDT[1]                                                                                                    | ROM data bus [1]                                                                                                    |                                                                                                    |
| 19                                                                                                    | MDT[3]                                                                                                    | ROM data bus [3]                                                                                                    | -                                                                                                    |
| 20                                                                                                    | MDT[5]                                                                                                    | ROM data bus [5]                                                                                                    | -                                                                                                    |
| 21                                                                                                    | MDT[7]                                                                                                    | ROM data bus [7]                                                                                                    | -                                                                                                    |
| 22                                                                                                    | PNL_CS                                                                                                    | Chip select signal                                                                                                    | -                                                                                                    |
| 23                                                                                                    | PNLDT1                                                                                                    | D/L address bus [1]                                                                                                    | 1 -                                                                                                    |
| 24                                                                                                    | PNI DT3                                                                                                    | D/L address bus [3]                                                                                                    | -                                                                                                    |
| 25                                                                                                    | MAD(5)                                                                                                    | ROM address bus [5]                                                                                                    | -                                                                                                    |
| 25                                                                                                    |                                                                                                    | ROM address bus [J]                                                                                                    | -                                                                                                    |
| 26                                                                                                    | MAD[7]                                                                                                    | ROM address bus [7]                                                                                                    | -                                                                                                    |
| 27                                                                                                    | MAD[9]                                                                                                    | ROM address bus [9]                                                                                                    | -                                                                                                    |
| 28                                                                                                    | MAD[11]                                                                                                    | ROM address bus [11]                                                                                                    | -                                                                                                    |
| 29                                                                                                    | MAD[13]                                                                                                    | ROM address bus [13]                                                                                                    | -                                                                                                    |
| 30                                                                                                    | MAD[15]                                                                                                    | ROM address bus [15]                                                                                                    | -                                                                                                    |
| 31                                                                                                    | MADI171                                                                                                    | ROM address bus [17]                                                                                                    | -                                                                                                    |
| 32                                                                                                    | ROMDT                                                                                                    | ROM connection detection signal                                                                                                    | -                                                                                                    |
| 33                                                                                                    | +5 1\/B                                                                                                    | +5.1 V                                                                                                    | -                                                                                                    |
| 33                                                                                                    |                                                                                                    | I ED drive signal                                                                                                    |                                                                                                    |
| 34                                                                                                    | ILED                                                                                                    | LED drive signal                                                                                                    | - 1                                                                                                    |
|                                                                                                    |                                                                                                    |                                                                                                    |                                                                                                    |
| CN2                                                                                                    | INV-FXP (CN                                                                                                    | 2) <->   P-FXPO                                                                                                    |                                                                                                    |
| Din No                                                                                                    | Sumbol                                                                                                    | L/ ··· El Exi o                                                                                                    | Activo                                                                                                    |
| PINNO                                                                                                    | Symbol                                                                                                    | Name                                                                                                    | Active                                                                                                    |
| 1                                                                                                    | -                                                                                                    | Exposure lamp high-voltage output                                                                                                    | -                                                                                                    |
| 2                                                                                                    | NC                                                                                                    | Not connected                                                                                                    |                                                                                                    |
| 3                                                                                                    | NC                                                                                                    | Not connected                                                                                                    | -                                                                                                    |
| 4                                                                                                    | - 1                                                                                                    | Exposure lamp high-voltage output                                                                                                    | - 1                                                                                                    |
|                                                                                                    |                                                                                                    |                                                                                                    |                                                                                                    |
| 1400                                                                                                    |                                                                                                    |                                                                                                    |                                                                                                    |
| J422                                                                                                    | rwa-r-DSP                                                                                                    | (J4ZZ) <-> LCD PANEL                                                                                                    |                                                                                                    |
| Pin No                                                                                                    | Symbol                                                                                                    | Name                                                                                                    | Active                                                                                                    |
| 1                                                                                                    | YD                                                                                                    | Y-axis touch position detection terminal-D                                                                                                    | 1 -                                                                                                    |
| 2                                                                                                    | KL                                                                                                    | X-axis touch position detection terminal-I                                                                                                    | 1 -                                                                                                    |
|                                                                                                    | VP                                                                                                    | Y axis touch position detection terminal D                                                                                                    | +                                                                                                    |
| 3                                                                                                    |                                                                                                    | Arans louch position detection terminal-K                                                                                                    | + -                                                                                                    |
| 4                                                                                                    | טזן                                                                                                    | r-axis louch position detection terminal-U                                                                                                    | <u> </u>                                                                                                    |
|                                                                                                    |                                                                                                    |                                                                                                    |                                                                                                    |
| .1423                                                                                                    | PWA-F-DSP                                                                                                    | (J423) <-> LCD BACK LIGHT                                                                                                    |                                                                                                    |
| Din No                                                                                                    | Symbol                                                                                                    | Nome                                                                                                    | Activo                                                                                                    |
| PINNO                                                                                                    | Symbol                                                                                                    | Name                                                                                                    | Active                                                                                                    |
| 1                                                                                                    | CCFL+                                                                                                    | High-voltage terminal                                                                                                    | -                                                                                                    |
| 2                                                                                                    | NC                                                                                                    | Not connected                                                                                                    | -                                                                                                    |
| 3                                                                                                    | CCFL-                                                                                                    | High-voltage terminal                                                                                                    | -                                                                                                    |
| -                                                                                                    |                                                                                                    |                                                                                                    |                                                                                                    |
| 1404                                                                                                    |                                                                                                    |                                                                                                    |                                                                                                    |
| J424                                                                                                    | PWA-F-DSP                                                                                                    | (J424) <-> LCD PANEL                                                                                                    |                                                                                                    |
| Pin No                                                                                                    | Symbol                                                                                                    | Name                                                                                                    | Active                                                                                                    |
| 1                                                                                                    | FRAME                                                                                                    | LCD scanning line start signal                                                                                                    | -                                                                                                    |
| 2                                                                                                    | LAOD                                                                                                    | LCD data latch pulse                                                                                                    | -                                                                                                    |
| 3                                                                                                    | ICP                                                                                                    | LCD data transmission clock                                                                                                    | -                                                                                                    |
| 4                                                                                                    | SG                                                                                                    | Signal ground                                                                                                    | -                                                                                                    |
| 4                                                                                                    | 15 11/4                                                                                                    |                                                                                                    | -                                                                                                    |
| 5                                                                                                    | +5.TVA                                                                                                    | TJ. I V                                                                                                    | -                                                                                                    |
|                                                                                                    | SG                                                                                                    | Signal ground                                                                                                    | -                                                                                                    |
| 6                                                                                                    |                                                                                                    | Ground                                                                                                    | -                                                                                                    |
| 6<br>7                                                                                                    | VEE                                                                                                    |                                                                                                    |                                                                                                    |
| 6<br>7<br>8                                                                                                    | D.OFF                                                                                                    | LCD enable signal                                                                                                    | -                                                                                                    |
| 6<br>7<br>8<br>9                                                                                                    | D.OFF<br>D0                                                                                                    | LCD enable signal<br>LCD display data-0                                                                                                    | -                                                                                                    |
| 6<br>7<br>8<br>9<br>10                                                                                                    | D.OFF<br>D0<br>D1                                                                                                    | LCD enable signal<br>LCD display data-0<br>LCD display data-1                                                                                                    | -                                                                                                    |
| 6<br>7<br>8<br>9<br>10<br>11                                                                                                    | VEE<br>D.OFF<br>D0<br>D1<br>D2                                                                                                    | LCD enable signal<br>LCD display data-0<br>LCD display data-1<br>LCD display data-2                                                                                                    | -                                                                                                    |
| 6<br>7<br>8<br>9<br>10<br>11<br>12                                                                                                    | VEE<br>D.OFF<br>D0<br>D1<br>D2<br>D3                                                                                                    | LCD enable signal<br>LCD display data-0<br>LCD display data-1<br>LCD display data-2<br>LCD display data-2                                                                                                    |                                                                                                    |
| 6<br>7<br>8<br>9<br>10<br>11<br>12                                                                                                    | VEE<br>D.OFF<br>D0<br>D1<br>D2<br>D3                                                                                                    | LCD display data-0<br>LCD display data-1<br>LCD display data-1<br>LCD display data-2<br>LCD display data-3                                                                                                    | -<br>-<br>-<br>-<br>-                                                                                                    |
| 6<br>7<br>8<br>9<br>10<br>11<br>12                                                                                                    | VEE<br>D.OFF<br>D0<br>D1<br>D2<br>D3                                                                                                    | LCD display data-0<br>LCD display data-1<br>LCD display data-1<br>LCD display data-2<br>LCD display data-3                                                                                                    | -<br>-<br>-<br>-                                                                                                    |
| 6<br>7<br>8<br>9<br>10<br>11<br>12<br>J425                                                                                                    | VEE<br>D.OFF<br>D0<br>D1<br>D2<br>D3<br>PWA-F-DSP                                                                                                    | LCD enable signal<br>LCD display data-0<br>LCD display data-1<br>LCD display data-2<br>LCD display data-2<br>LCD display data-3<br>(J425) <-> PWA-F-KEY (J428)                                                                                                    | -<br>-<br>-<br>-<br>-                                                                                                    |
| 6<br>7<br>8<br>9<br>10<br>11<br>12<br>J425<br>Pin No                                                                                                    | VEE<br>D.OFF<br>D0<br>D1<br>D2<br>D3<br>PWA-F-DSP<br>Symbol                                                                                                    | LCD enable signal<br>LCD display data-0<br>LCD display data-1<br>LCD display data-2<br>LCD display data-3<br>(J425) <-> PWA-F-KEY (J428)<br>Name                                                                                                    | -<br>-<br>-<br>-<br>-<br>-                                                                                                    |
| 6<br>7<br>9<br>10<br>11<br>12<br>J425<br>Pin No<br>1                                                                                                    | VEE<br>D.OFF<br>D0<br>D1<br>D2<br>D3<br>PWA-F-DSP  <br>Symbol<br>LDFC-1                                                                                                    | LCD enable signal<br>LCD display data-0<br>LCD display data-1<br>LCD display data-2<br>LCD display data-3<br>(J425) <-> PWA-F-KEY (J428)<br>Name<br>LED driver output-1                                                                                                    | -<br>-<br>-<br>-<br>-<br>-<br>-<br>-                                                                                                    |
| 6<br>7<br>8<br>9<br>10<br>11<br>12<br><b>J425</b><br><b>Pin No</b><br>1<br>2                                                                                                    | VEE<br>D.OFF<br>D0<br>D1<br>D2<br>D3<br>PWA-F-DSP<br>Symbol<br>LDFC-1<br>LDFC-2                                                                                                    | LCD enable signal<br>LCD display data-0<br>LCD display data-1<br>LCD display data-2<br>LCD display data-2<br>LCD display data-3<br>(J425) <-> PWA-F-KEY (J428)<br>Name<br>LED driver output-1<br>LED driver output-2                                                                                                    |                                                                                                    |
| 6<br>7<br>8<br>9<br>10<br>11<br>12<br><b>J425</b><br><b>Pin No</b><br>1<br>2<br>2                                                                                                    | VEE<br>D.OFF<br>D0<br>D1<br>D2<br>D3<br>PWA-F-DSP<br>Symbol<br>LDFC-1<br>LDFC-2<br>LDFC-2                                                                                                    | LCD enable signal<br>LCD display data-0<br>LCD display data-1<br>LCD display data-2<br>LCD display data-3<br>(J425) <-> PWA-F-KEY (J428)<br>Name<br>LED driver output-1<br>LED driver output-2<br>LED driver output-4                                                                                                    |                                                                                                    |
| 6<br>7<br>8<br>9<br>10<br>11<br>12<br><b>J425</b><br><b>Pin No</b><br>1<br>2<br>3                                                                                                    | VEE<br>D.OFF<br>D0<br>D1<br>D2<br>D3<br><b>PWA-F-DSP</b><br><b>Symbol</b><br>LDFC-1<br>LDFC-2<br>LDFC-4<br>LDFC-4                                                                                                    | LCD enable signal<br>LCD display data-0<br>LCD display data-1<br>LCD display data-2<br>LCD display data-3<br>(J425) <-> PWA-F-KEY (J428)<br>Name<br>LED driver output-1<br>LED driver output-2<br>LED driver output-4<br>LED driver output-4<br>LED driver output-5                                                                                                    |                                                                                                    |
| 6<br>7<br>8<br>9<br>10<br>11<br>12<br><b>J425</b><br><b>Pin No</b><br>1<br>2<br>3<br>4                                                                                                    | VEE<br>D.OFF<br>D0<br>D1<br>D2<br>D3<br>PWA-F-DSP<br>Symbol<br>LDFC-1<br>LDFC-2<br>LDFC-2<br>LDFC-5<br>LDFC-5                                                                                                    | LCD enable signal<br>LCD display data-0<br>LCD display data-1<br>LCD display data-2<br>LCD display data-2<br>LCD display data-3<br>(J425) <-> PWA-F-KEY (J428)<br>Name<br>LED driver output-1<br>LED driver output-2<br>LED driver output-2<br>LED driver output-4<br>LED driver output-5<br>LED driver output-5                                                                                                    |                                                                                                    |
| 6<br>7<br>8<br>9<br>10<br>11<br>12<br><b>J425</b><br><b>Pin No</b><br>1<br>2<br>3<br>3<br>4<br>5                                                                                                    | VEE<br>D.OFF<br>D0<br>D1<br>D2<br>D3<br><b>PWA-F-DSP</b><br><b>Symbol</b><br>LDFC-1<br>LDFC-2<br>LDFC-4<br>LDFC-5<br>LDFC-5<br>LDFC-5                                                                                                    | LCD enable signal<br>LCD display data-0<br>LCD display data-1<br>LCD display data-2<br>LCD display data-3<br>(J425) <-> PWA-F-KEY (J428)<br>Name<br>LED driver output-1<br>LED driver output-2<br>LED driver output-4<br>LED driver output-5<br>LED driver output-5<br>LED driver output-6                                                                                                    |                                                                                                    |
| 6<br>7<br>9<br>10<br>11<br>12<br><b>J425</b><br><b>Pin No</b><br>1<br>2<br>3<br>4<br>5<br>6                                                                                                    | VEE<br>D.OFF<br>D0<br>D1<br>D2<br>D3<br><b>PWA-F-DSP</b><br><b>Symbol</b><br>LDFC-1<br>LDFC-2<br>LDFC-2<br>LDFC-4<br>LDFC-5<br>LDFC-6<br>LDFC-7                                                                                                    | LCD enable signal<br>LCD display data-0<br>LCD display data-1<br>LCD display data-2<br>LCD display data-3<br>(J425) <-> PWA-F-KEY (J428)<br>Name<br>LED driver output-1<br>LED driver output-2<br>LED driver output-2<br>LED driver output-4<br>LED driver output-6<br>LED driver output-7                                                                                                    | -<br>-<br>-<br>-<br>-<br>-<br>-<br>-<br>-<br>-<br>-<br>-<br>-<br>-<br>-<br>-<br>-<br>-<br>-                                                                                                    |
| 6<br>7<br>8<br>9<br>10<br>11<br>12<br><b>J425</b><br><b>Pin No</b><br>1<br>2<br>3<br>4<br>5<br>6<br>7                                                                                                    | VEE<br>D.OFF<br>D0<br>D1<br>D2<br>D3<br><b>PWA-F-DSP</b><br><b>Symbol</b><br>LDFC-1<br>LDFC-2<br>LDFC-4<br>LDFC-5<br>LDFC-6<br>LDFC-7<br>LDFC-7<br>LDFC-8                                                                                                    | LCD enable signal<br>LCD display data-0<br>LCD display data-1<br>LCD display data-2<br>LCD display data-2<br>LCD display data-3<br>(J425) <-> PWA-F-KEY (J428)<br>Name<br>LED driver output-1<br>LED driver output-2<br>LED driver output-4<br>LED driver output-5<br>LED driver output-6<br>LED driver output-7<br>LED driver output-7<br>LED driver output-8                                                                                                    |                                                                                                    |
| 6<br>7<br>8<br>9<br>10<br>11<br>12<br><b>J425</b><br><b>Pin No</b><br>1<br>2<br>3<br>4<br>5<br>6<br>7<br>8                                                                                                    | VEE<br>D.OFF<br>D0<br>D1<br>D2<br>D3<br>D3<br>D3<br>D3<br>D3<br>D3<br>D4<br>CF-DSP<br>LDFC-1<br>LDFC-2<br>LDFC-2<br>LDFC-5<br>LDFC-5<br>LDFC-6<br>LDFC-7<br>LDFC-8<br>LDFC-9                                                                                                    | LCD enable signal<br>LCD display data-0<br>LCD display data-1<br>LCD display data-2<br>LCD display data-3<br>(J425) <-> PWA-F-KEY (J428)<br>Name<br>LED driver output-1<br>LED driver output-2<br>LED driver output-2<br>LED driver output-5<br>LED driver output-5<br>LED driver output-6<br>LED driver output-7<br>LED driver output-7<br>LED driver output-8<br>LED driver output-8<br>LED driver output-9                                                                                                    | -<br>-<br>-<br>-<br>-<br>-<br>-<br>-<br>-<br>-<br>-<br>-<br>-<br>-<br>-<br>-<br>-<br>-<br>-                                                                                                    |
| 6<br>7<br>8<br>9<br>10<br>11<br>12<br><b>J425</b><br><b>Pin No</b><br>1<br>2<br>3<br>4<br>5<br>6<br>7<br>7<br>8<br>9                                                                                                    | VEE<br>D.OFF<br>D0<br>D1<br>D2<br>D3<br><b>PWA-F-DSP</b><br><b>Symbol</b><br>LDFC-1<br>LDFC-2<br>LDFC-4<br>LDFC-6<br>LDFC-6<br>LDFC-6<br>LDFC-7<br>LDFC-8<br>LDFC-9<br>LDFC-10                                                                                                    | LCD enable signal<br>LCD display data-0<br>LCD display data-1<br>LCD display data-2<br>LCD display data-2<br>LCD display data-3<br>(J425) <-> PWA-F-KEY (J428)<br>Name<br>LED driver output-1<br>LED driver output-2<br>LED driver output-2<br>LED driver output-4<br>LED driver output-5<br>LED driver output-6<br>LED driver output-6<br>LED driver output-8<br>LED driver output-9<br>LED driver output-9<br>LED driver output-10                                                                                                    | -<br>-<br>-<br>-<br>-<br>-<br>-<br>-<br>-<br>-<br>-<br>-<br>-<br>-<br>-<br>-<br>-<br>-<br>-                                                                                                    |
| 6<br>7<br>8<br>9<br>10<br>11<br>12<br><b>J425</b><br><b>Pin No</b><br>1<br>2<br>3<br>4<br>5<br>6<br>7<br>8<br>9<br>10                                                                                                    | VEE<br>D.OFF<br>D0<br>D1<br>D2<br>D3<br><b>PWA-F-DSP</b><br><b>Symbol</b><br>LDFC-1<br>LDFC-2<br>LDFC-4<br>LDFC-5<br>LDFC-6<br>LDFC-7<br>LDFC-7<br>LDFC-8<br>LDFC-9<br>LDFC-10<br>LDFC-11                                                                                                    | LCD enable signal<br>LCD display data-0<br>LCD display data-1<br>LCD display data-2<br>LCD display data-3<br>(J425) <-> PWA-F-KEY (J428)<br>Name<br>LED driver output-4<br>LED driver output-2<br>LED driver output-5<br>LED driver output-5<br>LED driver output-6<br>LED driver output-8<br>LED driver output-8<br>LED driver output-9<br>LED driver output-10<br>LED driver output-11                                                                                                    |                                                                                                    |
| 6<br>7<br>9<br>10<br>11<br>12<br><b>J425</b><br><b>Pin No</b><br>1<br>2<br>3<br>4<br>5<br>6<br>7<br>7<br>8<br>9<br>10                                                                                                    | VEE<br>D.OFF<br>D0<br>D1<br>D2<br>D3<br><b>PWA-F-DSP</b><br>Symbol<br>LDFC-1<br>LDFC-2<br>LDFC-4<br>LDFC-5<br>LDFC-6<br>LDFC-6<br>LDFC-7<br>LDFC-8<br>LDFC-9<br>LDFC-10<br>LDFC-12                                                                                                    | LCD enable signal<br>LCD display data-0<br>LCD display data-1<br>LCD display data-2<br>LCD display data-3<br>(J425) <-> PWA-F-KEY (J428)<br>Name<br>LED driver output-1<br>LED driver output-2<br>LED driver output-4<br>LED driver output-5<br>LED driver output-6<br>LED driver output-6<br>LED driver output-7<br>LED driver output-9<br>LED driver output-10<br>LED driver output-11<br>LED driver output-12                                                                                                    |                                                                                                    |
| 6<br>7<br>8<br>9<br>10<br>11<br>12<br><b>J425</b><br><b>Pin No</b><br>1<br>2<br>3<br>4<br>5<br>6<br>7<br>8<br>9<br>10<br>11<br>12                                                                                                    | VEE<br>D.OFF<br>D0<br>D1<br>D2<br>D3<br><b>PWA-F-DSP</b><br><b>Symbol</b><br>LDFC-1<br>LDFC-4<br>LDFC-5<br>LDFC-6<br>LDFC-7<br>LDFC-7<br>LDFC-7<br>LDFC-7<br>LDFC-7<br>LDFC-10<br>LDFC-10<br>LDFC-11<br>LDFC-12                                                                                                    | LCD enable signal<br>LCD display data-0<br>LCD display data-1<br>LCD display data-2<br>LCD display data-2<br>LCD display data-3<br>(J425) <-> PWA-F-KEY (J428)<br>Name<br>LED driver output-1<br>LED driver output-2<br>LED driver output-2<br>LED driver output-5<br>LED driver output-6<br>LED driver output-6<br>LED driver output-7<br>LED driver output-7<br>LED driver output-9<br>LED driver output-10<br>LED driver output-11<br>LED driver output-12<br>LED driver output-13<br>CDD driver output-13<br>LED driver output-13                                                                                                    |                                                                                                    |
| 6<br>7<br>8<br>9<br>10<br>11<br>12<br><b>J425</b><br><b>Pin No</b><br>1<br>2<br>3<br>4<br>5<br>6<br>7<br>8<br>9<br>10<br>11<br>12<br>2<br>3<br>4<br>5<br>6<br>7<br>7                                                                                                    | VEE<br>D.OFF<br>D0<br>D1<br>D2<br>D3<br><b>PWA-F-DSP</b><br><b>Symbol</b><br>LDFC-1<br>LDFC-2<br>LDFC-5<br>LDFC-6<br>LDFC-7<br>LDFC-7<br>LDFC-8<br>LDFC-8<br>LDFC-9<br>LDFC-10<br>LDFC-11<br>LDFC-11<br>LDFC-12<br>LDFC-12<br>LDFC-15                                                                                                    | LCD enable signal<br>LCD display data-0<br>LCD display data-1<br>LCD display data-2<br>LCD display data-3<br>(J425) <-> PWA-F-KEY (J428)<br>Name<br>LED driver output-1<br>LED driver output-2<br>LED driver output-2<br>LED driver output-5<br>LED driver output-5<br>LED driver output-6<br>LED driver output-7<br>LED driver output-8<br>LED driver output-8<br>LED driver output-19<br>LED driver output-11<br>LED driver output-12<br>LED driver output-12<br>LED driver output-13<br>LED driver output-15<br>LED driver output-15<br>LED driver output-15<br>LED driver output-12<br>LED driver output-15<br>LED driver output-15<br>LED dri |                                                                                                    |
| 6<br>7<br>8<br>9<br>10<br>11<br>12<br><b>J425</b><br><b>Pin No</b><br>1<br>2<br>3<br>4<br>5<br>6<br>7<br>7<br>8<br>9<br>10<br>11<br>12<br>13                                                                                                    | VEE<br>D.OFF<br>D0<br>D1<br>D2<br>D3<br><b>PWA-F-DSP</b><br><b>Symbol</b><br>LDFC-1<br>LDFC-2<br>LDFC-4<br>LDFC-5<br>LDFC-6<br>LDFC-7<br>LDFC-7<br>LDFC-7<br>LDFC-7<br>LDFC-7<br>LDFC-10<br>LDFC-10<br>LDFC-11<br>LDFC-13<br>LDFC-13<br>LDFC-13<br>LDFC-13                                                                                                    | LCD enable signal<br>LCD display data-0<br>LCD display data-1<br>LCD display data-2<br>LCD display data-3<br>(J425) <-> PWA-F-KEY (J428)<br>Name<br>LED driver output-1<br>LED driver output-2<br>LED driver output-2<br>LED driver output-6<br>LED driver output-6<br>LED driver output-7<br>LED driver output-7<br>LED driver output-9<br>LED driver output-19<br>LED driver output-10<br>LED driver output-12<br>LED driver output-13<br>LED driver output-13<br>LED driver output-13<br>LED driver output-15<br>LED driver output-13<br>LED driver output-13<br>LED driver output-15<br>LED driver output-15<br>LED driver output-13<br>LED driver output-13<br>LED driver output-13<br>LED driver output-13<br>LED driver output-15<br>LED driver output-15<br>LED dr |                                                                                                    |
| 6<br>7<br>8<br>9<br>10<br>11<br>12<br><b>J425</b><br><b>Pin No</b><br>1<br>2<br>3<br>4<br>5<br>6<br>7<br>8<br>9<br>10<br>11<br>12<br>13<br>14                                                                                                    | VEE<br>D.OFF<br>D0<br>D1<br>D2<br>D3<br><b>Symbol</b><br>LDFC-1<br>LDFC-2<br>LDFC-4<br>LDFC-5<br>LDFC-7<br>LDFC-7<br>LDFC-7<br>LDFC-8<br>LDFC-7<br>LDFC-7<br>LDFC-10<br>LDFC-10<br>LDFC-11<br>LDFC-11<br>LDFC-15<br>LDCN0<br>UFC-15<br>LDCN0                                                                                                    | LCD enable signal<br>LCD display data-0<br>LCD display data-1<br>LCD display data-2<br>LCD display data-3<br>(J425) <-> PWA-F-KEY (J428)<br>Name<br>LED driver output-4<br>LED driver output-2<br>LED driver output-5<br>LED driver output-5<br>LED driver output-6<br>LED driver output-7<br>LED driver output-8<br>LED driver output-8<br>LED driver output-18<br>LED driver output-11<br>LED driver output-11<br>LED driver output-12<br>LED driver output-13<br>LED driver output-15<br>LED driver output-15<br>LED dr |                                                                                                    |
| 6<br>7<br>9<br>10<br>11<br>12<br><b>J425</b><br><b>Pin No</b><br>1<br>2<br>3<br>4<br>5<br>6<br>7<br>7<br>8<br>9<br>10<br>11<br>12<br>13<br>14<br>15                                                                                                    | VEE<br>D.OFF<br>D0<br>D1<br>D2<br>D3<br>D3<br>D4<br>D5<br>D2<br>D5<br>D5<br>D7<br>D7<br>D7<br>D7<br>D7<br>D7<br>D7<br>D7<br>D7<br>D7                                                                                                    | LCD enable signal<br>LCD display data-0<br>LCD display data-1<br>LCD display data-2<br>LCD display data-3<br>(J425) <-> PWA-F-KEY (J428)<br>Name<br>LED driver output-1<br>LED driver output-2<br>LED driver output-2<br>LED driver output-4<br>LED driver output-5<br>LED driver output-6<br>LED driver output-6<br>LED driver output-7<br>LED driver output-7<br>LED driver output-9<br>LED driver output-10<br>LED driver output-11<br>LED driver output-12<br>LED driver output-12<br>LED driver output-13<br>LED driver output-15<br>LED common driver signal-0<br>LED common driver signal-1                                                                                                    |                                                                                                    |
| 6<br>7<br>8<br>9<br>10<br>11<br>12<br><b>J425</b><br><b>Pin No</b><br>1<br>2<br>3<br>4<br>5<br>6<br>7<br>8<br>9<br>10<br>11<br>11<br>12<br>3<br>4<br>5<br>5<br>6<br>7<br>7<br>8<br>9<br>10<br>11<br>12<br>13<br>14<br>15<br>16                                                                                                    | VEE<br>D.OFF<br>D0<br>D1<br>D2<br>D3<br><b>PWA-F-DSP</b><br><b>Symbol</b><br>LDFC-1<br>LDFC-4<br>LDFC-5<br>LDFC-6<br>LDFC-7<br>LDFC-7<br>LDFC-7<br>LDFC-7<br>LDFC-10<br>LDFC-10<br>LDFC-10<br>LDFC-11<br>LDFC-13<br>LDFC-13<br>LDFC-15<br>LDON0<br>LDFC-13<br>LDFC-15<br>LDON0<br>SG                                                                                                    | LCD enable signal         LCD display data-0         LCD display data-1         LCD display data-2         LCD display data-3         Name         LED driver output-1         LED driver output-1         LED driver output-2         LED driver output-4         LED driver output-5         LED driver output-6         LED driver output-7         LED driver output-8         LED driver output-10         LED driver output-11         LED driver output-12         LED driver output-13         LED driver output-13         LED driver output-14                                                                                                    |                                                                                                    |
| 6<br>7<br>8<br>9<br>10<br>11<br>12<br><b>J425</b><br><b>Pin No</b><br>1<br>2<br>3<br>4<br>5<br>6<br>7<br>8<br>9<br>10<br>11<br>11<br>12<br>13<br>14<br>15<br>16                                                                                                    | VEE<br>D.OFF<br>D0<br>D1<br>D2<br>D3<br><b>PWA-F-DSP</b><br><b>Symbol</b><br>LDFC-1<br>LDFC-2<br>LDFC-4<br>LDFC-5<br>LDFC-6<br>LDFC-6<br>LDFC-7<br>LDFC-8<br>LDFC-7<br>LDFC-8<br>LDFC-10<br>LDFC-11<br>LDFC-11<br>LDFC-12<br>LDFC-15<br>LDFC-15<br>LDON0<br>LDON1<br>SG                                                                                                    | LCD enable signal         LCD display data-0         LCD display data-1         LCD display data-2         LCD display data-3         Name         LED driver output-1         LED driver output-2         LED driver output-4         LED driver output-5         LED driver output-6         LED driver output-7         LED driver output-8         LED driver output-18         LED driver output-19         LED driver output-11         LED driver output-12         LED driver output-13         LED driver output-15         LED driver output-15         LED driver output-15         LED driver output-13         LED driver output-15         LED driver output-15         LED driver output-15         LED driver output-15                                                                                                    |                                                                                                    |
| 6<br>7<br>8<br>9<br>10<br>11<br>12<br><b>J425</b><br><b>Pin No</b><br>1<br>2<br>3<br>4<br>5<br>6<br>7<br>7<br>8<br>9<br>10<br>11<br>12<br>13<br>14<br>15<br>16                                                                                                    | VEE<br>D.OFF<br>D0<br>D1<br>D2<br>D3<br>D3<br>D2<br>D3<br>D2<br>D5<br>D2<br>D5<br>C1<br>LDFC-1<br>LDFC-1<br>LDFC-2<br>LDFC-4<br>LDFC-5<br>LDFC-6<br>LDFC-7<br>LDFC-6<br>LDFC-7<br>LDFC-8<br>LDFC-7<br>LDFC-10<br>LDFC-10<br>LDFC-12<br>LDFC-12<br>LDFC-12<br>LDFC-13<br>LDFC-13<br>LDFC-15<br>LDFC-15<br>D0<br>D0<br>LDFC-15<br>LDFC-19<br>LDFC-19<br>LDFC-19<br>LDFC-19<br>LDFC-10<br>LDFC-19<br>LDFC-10<br>LDFC-10<br>LDFC-                                                                                                    | LCD enable signal<br>LCD display data-0<br>LCD display data-1<br>LCD display data-2<br>LCD display data-3<br>(J425) <-> PWA-F-KEY (J428)<br>Name<br>LED driver output-1<br>LED driver output-2<br>LED driver output-4<br>LED driver output-5<br>LED driver output-6<br>LED driver output-6<br>LED driver output-7<br>LED driver output-8<br>LED driver output-9<br>LED driver output-19<br>LED driver output-10<br>LED driver output-11<br>LED driver output-12<br>LED driver output-13<br>LED driver output-13<br>LED common driver signal-0<br>LED common driver signal-1<br>Signal ground<br>(J426) <-> PWA-F-KEY (J429)                                                                                                    |                                                                                                    |
| 6<br>7<br>8<br>9<br>10<br>11<br>12<br><b>J425</b><br><b>Pin No</b><br>1<br>2<br>3<br>4<br>5<br>6<br>7<br>8<br>9<br>10<br>11<br>11<br>12<br>13<br>14<br>15<br>16<br><b>J426</b>                                                                                                    | VEE<br>D.OFF<br>D0<br>D1<br>D2<br>D3<br><b>PWA-F-DSP</b><br><b>Symbol</b><br>LDFC-1<br>LDFC-2<br>LDFC-4<br>LDFC-5<br>LDFC-6<br>LDFC-7<br>LDFC-7<br>LDFC-7<br>LDFC-7<br>LDFC-10<br>LDFC-10<br>LDFC-11<br>LDFC-12<br>LDFC-13<br>LDFC-15<br>LDON0<br>LDFC-15<br>SG<br><b>PWA-F-DSP</b>                                                                                                    | LCD enable signal<br>LCD display data-0<br>LCD display data-1<br>LCD display data-2<br>LCD display data-3<br>(J425) <-> PWA-F-KEY (J428)<br>Name<br>LED driver output-1<br>LED driver output-2<br>LED driver output-2<br>LED driver output-4<br>LED driver output-5<br>LED driver output-6<br>LED driver output-6<br>LED driver output-7<br>LED driver output-7<br>LED driver output-10<br>LED driver output-10<br>LED driver output-11<br>LED driver output-13<br>LED driver output-13<br>LED common driver signal-0<br>LED common driver signal-1<br>Signal ground<br>Name                                                                                                    |                                                                                                    |
| 6<br>7<br>8<br>9<br>10<br>11<br>12<br><b>J425</b><br><b>Pin No</b><br>1<br>2<br>3<br>4<br>5<br>6<br>7<br>7<br>8<br>9<br>10<br>11<br>12<br>13<br>14<br>15<br>16<br><b>J426</b><br><b>J426</b><br><b>Pin No</b>                                                                                                    | VEE<br>D.OFF<br>D0<br>D1<br>D2<br>D3<br><b>PWA-F-DSP</b><br><b>Symbol</b><br>LDFC-1<br>LDFC-2<br>LDFC-4<br>LDFC-5<br>LDFC-6<br>LDFC-6<br>LDFC-7<br>LDFC-7<br>LDFC-7<br>LDFC-12<br>LDFC-11<br>LDFC-11<br>LDFC-12<br>LDFC-13<br>LDFC-15<br>LDFC-15<br>PWA-F-DSP<br><b>Symbol</b><br>CONT                                                                                                    | LCD enable signal         LCD display data-0         LCD display data-1         LCD display data-2         LCD display data-3         (J425) <-> PWA-F-KEY (J428)         Name         LED driver output-1         LED driver output-2         LED driver output-4         LED driver output-5         LED driver output-6         LED driver output-7         LED driver output-8         LED driver output-19         LED driver output-12         LED driver output-13         LED driver output-15         LED driver output-13         LED driver output-15         LED driver output-15         LED driver output-15         LED driver output-15         LED driver output-15         LED driver output-15         LED common driver signal-0         LED common driver signal-1         Signal ground         Name         Drate assession for the signal for the signal for the signa                                                                                                    |                                                                                                    |
| 6<br>7<br>8<br>9<br>10<br>11<br>12<br><b>J425</b><br><b>Pin No</b><br>10<br>11<br>12<br>3<br>4<br>5<br>5<br>6<br>7<br>7<br>8<br>9<br>10<br>11<br>12<br>13<br>14<br>15<br>16<br><b>J426</b><br><b>Pin No</b><br>15<br>16                                                                                                    | VEE<br>D.OFF<br>D0<br>D1<br>D2<br>D3<br><b>PWA-F-DSP</b><br><b>Symbol</b><br>LDFC-1<br>LDFC-4<br>LDFC-4<br>LDFC-5<br>LDFC-6<br>LDFC-7<br>LDFC-7<br>LDFC-7<br>LDFC-8<br>LDFC-7<br>LDFC-10<br>LDFC-10<br>LDFC-10<br>LDFC-11<br>LDFC-13<br>LDFC-13<br>LDFC-13<br>LDFC-15<br>LDON0<br>SG<br><b>PWA-F-DSP</b><br><b>Symbol</b><br>SCN15                                                                                                    | LCD enable signal         LCD display data-0         LCD display data-1         LCD display data-2         LCD display data-3         Name         LED driver output-1         LED driver output-2         LED driver output-4         LED driver output-5         LED driver output-6         LED driver output-7         LED driver output-8         LED driver output-10         LED driver output-11         LED driver output-12         LED driver output-13         LED driver output-13         LED driver output-13         LED driver output-13         LED driver output-13         LED driver output-13         LED driver output-13         LED driver output-13         LED driver output-13         LED driver output-14         LED driver output-15         LED driver output-15         LED driver output-15         LED driver output-15         LED driver output-15         LED driver output-15         LED driver output-15         LED driver output-15         LED driver output-15         LED driver output-15         LED driver output-15         LE                                                                                                    |                                                                                                    |
| 6<br>7<br>8<br>9<br>10<br>11<br>12<br><b>J425</b><br><b>Pin No</b><br>1<br>2<br>3<br>4<br>5<br>6<br>7<br>8<br>9<br>10<br>11<br>12<br>13<br>14<br>15<br>16<br><b>J426</b><br><b>Pin No</b><br>12<br>13<br>14<br>15<br>16<br><b>J426</b>                                                                                                    | VEE<br>D.OFF<br>D0<br>D1<br>D2<br>D3<br><b>PWA-F-DSP</b><br><b>Symbol</b><br>LDFC-1<br>LDFC-2<br>LDFC-4<br>LDFC-5<br>LDFC-6<br>LDFC-7<br>LDFC-7<br>LDFC-7<br>LDFC-7<br>LDFC-7<br>LDFC-10<br>LDFC-10<br>LDFC-11<br>LDFC-11<br>LDFC-15<br>LDFC-15<br>LDFC-15<br>LDFC-15<br>SG<br><b>PWA-F-DSP</b><br><b>Symbol</b><br>SCN15<br>SCN14                                                                                                    | LCD enable signal         LCD display data-0         LCD display data-1         LCD display data-2         LCD display data-3         Name         LED driver output-1         LED driver output-2         LED driver output-5         LED driver output-5         LED driver output-6         LED driver output-7         LED driver output-8         LED driver output-18         LED driver output-12         LED driver output-13         LED driver output-15         LED driver output-15         LED driver output-15         LED driver output-15         LED driver output-15         LED driver output-15         LED driver output-15         LED driver output-15         LED common driver signal-0         LED common driver signal-1         Signal ground         Signal ground         Sutton scanning signal-5         Button scanning signal-4                                                                                                    |                                                                                                    |
| 6<br>7<br>8<br>9<br>10<br>11<br>12<br><b>J425</b><br><b>Pin No</b><br>1<br>2<br>3<br>4<br>5<br>6<br>7<br>7<br>8<br>9<br>10<br>11<br>12<br>13<br>14<br>15<br>16<br><b>J426</b><br><b>Pin No</b><br>1<br>1<br>12<br>13<br>14<br>15<br>16<br><b>J</b> 12<br>3                                                                                                    | VEE<br>D.OFF<br>D0<br>D1<br>D2<br>D3<br>PWA-F-DSP<br>Symbol<br>LDFC-1<br>LDFC-4<br>LDFC-4<br>LDFC-4<br>LDFC-7<br>LDFC-7<br>LDFC-7<br>LDFC-7<br>LDFC-7<br>LDFC-10<br>LDFC-10<br>LDFC-10<br>LDFC-11<br>LDFC-13<br>LDFC-13<br>LDFC-13<br>LDFC-15<br>LDON0<br>SG<br>PWA-F-DSP<br>Symbol<br>SCN14<br>SCN14<br>SCN13                                                                                                    | LCD enable signal         LCD display data-0         LCD display data-1         LCD display data-2         LCD display data-3         Name         LED driver output-1         LED driver output-2         LED driver output-4         LED driver output-5         LED driver output-6         LED driver output-7         LED driver output-8         LED driver output-9         LED driver output-10         LED driver output-12         LED driver output-13         LED driver output-13         LED driver output-13         LED driver output-13         LED driver output-14         LED driver output-15         LED driver output-15         LED driver output-13         LED common driver signal-0         LED common driver signal-1         Signal ground         J426) <-> PWA-F-KEY (J429)         Name         Button scanning signal-3                                                                                                    |                                                                                                    |
| 6<br>7<br>8<br>9<br>10<br>11<br>12<br><b>J425</b><br><b>Pin No</b><br>11<br>12<br>3<br>4<br>5<br>6<br>7<br>8<br>9<br>10<br>11<br>12<br>13<br>14<br>15<br>16<br><b>J426</b><br><b>Pin No</b><br>1<br>2<br>3<br>4<br>4                                                                                                    | VEE<br>D.OFF<br>D0<br>D1<br>D2<br>D3<br><b>PWA-F-DSP</b><br><b>Symbol</b><br>LDFC-1<br>LDFC-2<br>LDFC-4<br>LDFC-5<br>LDFC-6<br>LDFC-7<br>LDFC-7<br>LDFC-7<br>LDFC-7<br>LDFC-10<br>LDFC-10<br>LDFC-10<br>LDFC-11<br>LDFC-12<br>LDFC-13<br>LDFC-15<br>LDON0<br>LDON1<br>SG<br><b>PWA-F-DSP</b><br><b>SCN15</b><br>SCN14<br>SCN13<br>SCN12                                                                                                    | LCD enable signal         LCD display data-0         LCD display data-1         LCD display data-2         LCD display data-3         (J425) <-> PWA-F-KEY (J428)         Name         LED driver output-1         LED driver output-2         LED driver output-5         LED driver output-5         LED driver output-6         LED driver output-7         LED driver output-8         LED driver output-10         LED driver output-12         LED driver output-13         LED driver output-15         LED driver output-15         LED driver output-15         LED driver output-15         LED driver output-15         LED driver output-15         LED driver output-15         LED driver output-15         LED common driver signal-0         LED common driver signal-1         Signal ground         J426) <-> PWA-F-KEY (J429)         Name         Button scanning signal-5         Button scanning signal-3         Button scanning signal-3                                                                                                    |                                                                                                    |
| 6<br>7<br>8<br>9<br>10<br>11<br>12<br><b>J425</b><br><b>Pin No</b><br>1<br>2<br>3<br>4<br>5<br>5<br>6<br>7<br>7<br>8<br>9<br>10<br>11<br>12<br>13<br>14<br>15<br>16<br><b>J426</b><br><b>Pin No</b><br>1<br>2<br>3<br>3<br>4<br>5<br>5<br>5<br>5<br>5<br>5<br>5<br>5<br>7<br>7<br>8<br>9<br>10<br>10<br>11<br>12<br>2<br>3<br>3<br>10<br>10<br>12<br>12<br>12<br>12<br>12<br>12<br>12<br>12<br>12<br>12<br>12<br>12<br>12                                                                                                    | VEE<br>D.OFF<br>D0<br>D1<br>D2<br>D3<br><b>PWA-F-DSP</b><br><b>Symbol</b><br>LDFC-1<br>LDFC-2<br>LDFC-4<br>LDFC-5<br>LDFC-6<br>LDFC-7<br>LDFC-6<br>LDFC-7<br>LDFC-7<br>LDFC-12<br>LDFC-11<br>LDFC-13<br>LDFC-15<br>LDFC-15<br>LDFC-15<br><b>SCN15</b><br><b>SCN14</b><br><b>SCN14</b><br><b>SCN12</b><br><b>SCN11</b>                                                                                                    | LCD enable signal         LCD display data-0         LCD display data-1         LCD display data-2         LCD display data-3         (J425) <-> PWA-F-KEY (J428)         Name         LED driver output-1         LED driver output-2         LED driver output-4         LED driver output-5         LED driver output-6         LED driver output-7         LED driver output-8         LED driver output-19         LED driver output-12         LED driver output-13         LED driver output-15         LED driver output-12         LED driver output-15         LED driver output-15         LED driver output-15         LED driver output-15         LED driver output-15         LED common driver signal-0         LED common driver signal-1         Signal ground         (J426) <-> PWA-F-KEY (J429)         Name         Button scanning signal-3         Button scanning signal-3         Button scanning signal-3         Button scanning signal-3         Button scanning signal-4                                                                                                    |                                                                                                    |
| 6<br>7<br>8<br>9<br>10<br>11<br>12<br><b>J425</b><br><b>Pin No</b><br>1<br>2<br>3<br>4<br>5<br>6<br>7<br>8<br>9<br>10<br>11<br>12<br>13<br>14<br>15<br>16<br><b>J426</b><br><b>Pin No</b><br>1<br>2<br>3<br>4<br>5<br>6<br>7<br>7<br>8<br>9<br>10<br>11<br>12<br>2<br>3<br>4<br>5<br>5<br>6<br>7<br>7<br>8<br>9<br>10<br>11<br>12<br>2<br>5<br>7<br>7<br>8<br>9<br>10<br>11<br>12<br>2<br>5<br>7<br>7<br>8<br>9<br>10<br>11<br>12<br>2<br>5<br>7<br>7<br>8<br>7<br>7<br>8<br>9<br>10<br>11<br>12<br>2<br>5<br>7<br>7<br>8<br>7<br>7<br>7<br>8<br>9<br>10<br>11<br>12<br>2<br>7<br>7<br>8<br>7<br>7<br>7<br>8<br>7<br>7<br>7<br>8<br>7<br>7<br>7<br>8<br>7<br>7<br>8<br>7<br>8<br>7<br>7<br>8<br>7<br>7<br>7<br>8<br>7<br>7<br>7<br>8<br>7<br>7<br>7<br>8<br>7<br>7<br>7<br>8<br>7<br>7<br>7<br>8<br>7<br>7<br>7<br>8<br>7<br>7<br>7<br>8<br>7<br>7<br>7<br>7<br>8<br>7<br>7<br>7<br>7<br>8<br>7<br>7<br>7<br>7<br>8<br>7<br>7<br>7<br>7<br>8<br>7<br>7<br>7<br>7<br>8<br>7<br>7<br>7<br>7<br>8<br>7<br>7<br>7<br>7<br>7<br>7<br>7<br>7<br>7<br>7<br>7<br>7<br>7<br>7<br>7<br>7<br>7<br>7<br>7<br>7                                                                                                    | VEE<br>D.OFF<br>D0<br>D1<br>D2<br>D3<br><b>PWA-F-DSP</b><br><b>Symbol</b><br>LDFC-1<br>LDFC-4<br>LDFC-5<br>LDFC-6<br>LDFC-7<br>LDFC-7<br>LDFC-7<br>LDFC-7<br>LDFC-7<br>LDFC-7<br>LDFC-10<br>LDFC-10<br>LDFC-10<br>LDFC-10<br>LDFC-11<br>LDFC-13<br>LDFC-13<br>LDFC-13<br>LDFC-15<br>LDON0<br>SG<br><b>PWA-F-DSP</b><br><b>Symbol</b><br>SCN14<br>SCN14<br>SCN13<br>SCN12<br>SCN11<br>RET0                                                                                                    | LCD enable signal<br>LCD display data-0<br>LCD display data-1<br>LCD display data-2<br>LCD display data-3<br>(J425) <-> PWA-F-KEY (J428)<br>Name<br>LED driver output-1<br>LED driver output-2<br>LED driver output-2<br>LED driver output-6<br>LED driver output-6<br>LED driver output-7<br>LED driver output-8<br>LED driver output-9<br>LED driver output-9<br>LED driver output-10<br>LED driver output-12<br>LED driver output-13<br>LED driver output-13<br>LED driver output-14<br>LED driver output-14<br>LED driver output-15<br>LED driver output-15<br>LED driver output-12<br>LED driver output-13<br>LED driver output-13<br>LED driver output-14<br>LED driver output-14<br>LED driver output-15<br>LED driver output-15<br>LED driver output-15<br>LED driver output-16<br>LED driver output-16<br>LED driver output-16<br>LED driver output-17<br>LED driver output-16<br>LED driver output-17<br>LED driver output-18<br>LED driver output-19<br>LED driver output-19<br>LED driver output-10<br>LED driver output-10<br>LED driver output-10<br>LED driver output-10<br>LED driver output-10<br>LED driver output-10<br>LED driver output-10<br>LED driver output-10<br>LED driver output-10<br>LED driver output-10<br>LED dri |                                                                                                    |
| 6<br>7<br>8<br>9<br>10<br>11<br>12<br><b>J425</b><br><b>Pin No</b><br>1<br>2<br>3<br>4<br>5<br>6<br>7<br>7<br>8<br>9<br>10<br>11<br>12<br>13<br>14<br>15<br>16<br><b>J426</b><br><b>Pin No</b><br>1<br>2<br>3<br>3<br>4<br>5<br>6<br>7<br>7                                                                                                    | VEE<br>D.OFF<br>D0<br>D1<br>D2<br>D3<br><b>PWA-F-DSP</b><br><b>Symbol</b><br>LDFC-1<br>LDFC-2<br>LDFC-4<br>LDFC-4<br>LDFC-5<br>LDFC-6<br>LDFC-7<br>LDFC-7<br>LDFC-7<br>LDFC-7<br>LDFC-7<br>LDFC-10<br>LDFC-10<br>LDFC-11<br>LDFC-11<br>LDFC-11<br>LDFC-15<br>LDFC-15<br>LDFC-15<br>LDFC-15<br>SG<br><b>PWA-F-DSP</b><br><b>Symbol</b><br>SCN15<br>SCN14<br>SCN12<br>SCN11<br>RET0<br><b>DET4</b>                                                                                                    | LCD enable signal         LCD display data-0         LCD display data-1         LCD display data-2         LCD display data-3         Mame         LED driver output-1         LED driver output-2         LED driver output-5         LED driver output-5         LED driver output-6         LED driver output-7         LED driver output-8         LED driver output-11         LED driver output-12         LED driver output-13         LED driver output-14         LED driver output-7         LED driver output-7         LED driver output-7         LED driver output-18         LED driver output-13         LED driver output-13         LED driver output-15         LED common driver signal-0         LED common driver signal-1         Signal ground         (J426) <-> PWA-F-KEY (J429)         Name         Button scanning signal-3         Button scanning signal-4         Button scanning signal-1         Button scanning signal-1         Button scanning signal-1         Button scanning signal-1                                                                                                    |                                                                                                    |
| 6<br>7<br>8<br>9<br>10<br>11<br>12<br><b>J425</b><br><b>Pin No</b><br>1<br>2<br>3<br>4<br>5<br>6<br>7<br>7<br>8<br>9<br>10<br>11<br>12<br>13<br>14<br>15<br>16<br><b>J426</b><br><b>Pin No</b><br>1<br>1<br>2<br>3<br>4<br>5<br>5<br>6<br>7<br>7<br>1<br>5<br>6<br>7<br>7<br>1<br>5<br>6<br>7<br>7<br>1<br>1<br>1<br>1<br>2<br>3<br>3<br>4<br>5<br>5<br>6<br>7<br>7<br>1<br>1<br>1<br>1<br>1<br>2<br>5<br>5<br>5<br>6<br>7<br>7<br>7<br>7<br>8<br>8<br>9<br>9<br>10<br>11<br>1<br>2<br>2<br>3<br>7<br>7<br>7<br>7<br>8<br>8<br>9<br>9<br>10<br>10<br>11<br>12<br>7<br>7<br>8<br>7<br>7<br>7<br>7<br>7<br>8<br>7<br>7<br>7<br>7<br>7<br>8<br>7<br>7<br>7<br>7                                                                                                    | VEE<br>D.OFF<br>D0<br>D1<br>D2<br>D3<br><b>PWA-F-DSP</b><br><b>Symbol</b><br>LDFC-1<br>LDFC-4<br>LDFC-5<br>LDFC-6<br>LDFC-7<br>LDFC-7<br>LDFC-7<br>LDFC-7<br>LDFC-7<br>LDFC-7<br>LDFC-10<br>LDFC-10<br>LDFC-10<br>LDFC-10<br>LDFC-11<br>LDFC-13<br>LDFC-13<br>LDFC-13<br>LDFC-13<br>SG<br><b>PWA-F-DSP</b><br><b>Symbol</b><br>SCN15<br>SCN14<br>SCN13<br>SCN12<br>SCN11<br>RET0<br>RET1<br>RET0                                                                                                    | LCD enable signal<br>LCD display data-0<br>LCD display data-1<br>LCD display data-2<br>LCD display data-2<br>LCD display data-3<br>(J425) <-> PWA-F-KEY (J428)<br>Name<br>LED driver output-1<br>LED driver output-2<br>LED driver output-2<br>LED driver output-6<br>LED driver output-6<br>LED driver output-7<br>LED driver output-8<br>LED driver output-9<br>LED driver output-9<br>LED driver output-10<br>LED driver output-12<br>LED driver output-13<br>LED driver output-13<br>LED driver output-13<br>LED driver output-13<br>LED driver output-13<br>LED driver output-13<br>LED driver output-13<br>LED driver output-15<br>LED common driver signal-0<br>LED common driver signal-3<br>Button scanning signal-3<br>Button scanning signal-1<br>Button scanning signal-0<br>Button scanning return signal-0<br>Button scanning return signal-1                                                                                                    |                                                                                                    |
| 6<br>7<br>8<br>9<br>10<br>11<br>12<br><b>J425</b><br><b>Pin No</b><br>10<br>11<br>12<br>3<br>4<br>5<br>6<br>7<br>8<br>9<br>10<br>11<br>12<br>13<br>14<br>15<br>16<br><b>Pin No</b><br>12<br>13<br>14<br>15<br>6<br>7<br>8<br>9<br>10<br>11<br>12<br>13<br>14<br>5<br>6<br>7<br>8<br>9<br>10<br>11<br>12<br>8<br>7<br>8<br>7<br>8<br>8                                                                                                    | VEE<br>D.OFF<br>D0<br>D1<br>D2<br>D3<br><b>PWA-F-DSP</b><br><b>Symbol</b><br>LDFC-1<br>LDFC-2<br>LDFC-4<br>LDFC-5<br>LDFC-6<br>LDFC-7<br>LDFC-7<br>LDFC-7<br>LDFC-7<br>LDFC-7<br>LDFC-7<br>LDFC-10<br>LDFC-10<br>LDFC-11<br>LDFC-10<br>LDFC-11<br>LDFC-13<br>LDFC-15<br>LDFC-15<br>LDFC-15<br>SG<br><b>PWA-F-DSP</b><br><b>SWND</b><br>SCN15<br>SCN14<br>SCN12<br>SCN11<br>RET0<br>RET1<br>RET2                                                                                                    | LCD enable signal         LCD display data-0         LCD display data-1         LCD display data-2         LCD display data-3         (J425) <-> PWA-F-KEY (J428)         Name         LED driver output-1         LED driver output-2         LED driver output-5         LED driver output-6         LED driver output-7         LED driver output-8         LED driver output-10         LED driver output-13         LED driver output-15         LED driver output-13         LED driver output-15         LED driver output-13         LED driver output-15         LED driver output-15         LED driver output-15         LED driver output-15         LED driver output-15         LED driver output-15         LED driver output-15         LED common driver signal-0         LED driver output-15         LED common driver signal-1         Signal ground         (J426) <-> PWA-F-KEY (J429)         Name         Button scanning signal-3         Button scanning signal-4         Button scanning signal-3         Button scanning signal-1         Button scanning signal-1      B                                                                                                    |                                                                                                    |
| 6<br>7<br>8<br>9<br>10<br>11<br>12<br><b>J425</b><br><b>Pin No</b><br>1<br>2<br>3<br>4<br>5<br>6<br>7<br>7<br>8<br>9<br>10<br>11<br>12<br>13<br>14<br>15<br>16<br><b>J426</b><br><b>Pin No</b><br>1<br>1<br>2<br>3<br>4<br>4<br>5<br>6<br>7<br>7<br>8<br>9<br>9<br>10                                                                                                    | VEE<br>D.OFF<br>D0<br>D1<br>D2<br>D3<br><b>PWA-F-DSP</b><br><b>Symbol</b><br>LDFC-1<br>LDFC-4<br>LDFC-4<br>LDFC-5<br>LDFC-6<br>LDFC-7<br>LDFC-7<br>LDFC-7<br>LDFC-7<br>LDFC-7<br>LDFC-10<br>LDFC-10<br>LDFC-10<br>LDFC-10<br>LDFC-10<br>LDFC-11<br>LDFC-13<br>LDFC-13<br>LDFC-13<br>LDFC-15<br>LDFC-13<br>LDFC-15<br>LDFC-15<br>LDFC-15<br>SCN14<br>SCN14<br>SCN14<br>SCN14<br>SCN11<br>RET0<br>RET1<br>RET1<br>RET1<br>RET2<br>RET3                                                                                                    | LCD enable signal         LCD display data-0         LCD display data-1         LCD display data-2         LCD display data-3         Name         LED driver output-1         LED driver output-2         LED driver output-4         LED driver output-5         LED driver output-6         LED driver output-7         LED driver output-8         LED driver output-9         LED driver output-12         LED driver output-13         LED driver output-12         LED driver output-13         LED driver output-14         LED driver output-15         LED driver output-16         LED driver output-17         LED driver output-18         LED driver output-19         LED driver output-12         LED driver output-13         LED common driver signal-0         LED common driver signal-1         Signal ground         (J426) <-> PWA-F-KEY (J429)         Name         Button scanning signal-3         Button scanning signal-3         Button scanning signal-4         Button scanning return signal-1         Button scanning return signal-2         Button scanning return signa                                                                                                    |                                                                                                    |
| 6<br>7<br>8<br>9<br>10<br>11<br>12<br><b>J425</b><br><b>Pin No</b><br>1<br>2<br>3<br>4<br>5<br>6<br>7<br>8<br>9<br>10<br>11<br>12<br>13<br>14<br>15<br>16<br><b>J426</b><br><b>Pin No</b><br>1<br>2<br>3<br>4<br>5<br>6<br>7<br>7<br>8<br>9<br>10<br>11<br>12<br>13<br>14<br>15<br>16<br>7<br>10<br>11<br>12<br>12<br>10<br>11<br>12<br>12<br>12<br>12<br>12<br>12<br>12<br>12<br>12<br>12<br>12<br>12                                                                                                    | VEE<br>D.OFF<br>D0<br>D1<br>D2<br>D3<br><b>PWA-F-DSP</b><br><b>Symbol</b><br>LDFC-1<br>LDFC-2<br>LDFC-4<br>LDFC-5<br>LDFC-6<br>LDFC-7<br>LDFC-7<br>LDFC-7<br>LDFC-10<br>LDFC-10<br>LDFC-10<br>LDFC-11<br>LDFC-12<br>LDFC-13<br>LDFC-15<br>LDON0<br>LDFC-15<br>LDON1<br>SG<br><b>PWA-F-DSP</b><br><b>SCN14</b><br>SCN14<br>SCN13<br>SCN14<br>SCN11<br>RET0<br>RET1<br>RET3<br>RET3<br>RET3<br>RET3                                                                                                    | LCD enable signal         LCD display data-0         LCD display data-2         LCD display data-3         (J425) <-> PWA-F-KEY (J428)         Name         LED driver output-1         LED driver output-2         LED driver output-5         LED driver output-5         LED driver output-6         LED driver output-7         LED driver output-8         LED driver output-10         LED driver output-11         LED driver output-12         LED driver output-13         LED driver output-13         LED driver output-13         LED driver output-15         LED driver output-15         LED driver output-13         LED driver output-14         LED driver output-15         LED driver output-15         LED common driver signal-0         LED driver output-15         LED common driver signal-1         Signal ground         J426) <-> PWA-F-KEY (J429)         Name         Button scanning signal-3         Button scanning signal-4         Button scanning signal-3         Button scanning signal-1         Button scanning return signal-1         Button scanning return signal-3                                                                                                    |                                                                                                    |
| 6<br>7<br>9<br>10<br>11<br>12<br><b>J425</b><br><b>Pin No</b><br>1<br>2<br>3<br>4<br>5<br>6<br>7<br>7<br>8<br>9<br>10<br>11<br>12<br>13<br>14<br>15<br>16<br><b>J426</b><br><b>Pin No</b><br>1<br>2<br>3<br>4<br>5<br>6<br>7<br>7<br>8<br>9<br>10<br>11<br>12<br>2<br>3<br>4<br>5<br>5<br>6<br>7<br>7<br>8<br>9<br>10<br>11<br>12<br>2<br>3<br>4<br>5<br>5<br>6<br>7<br>7<br>7<br>8<br>9<br>10<br>11<br>12<br>2<br>3<br>3<br>4<br>4<br>5<br>5<br>6<br>6<br>7<br>7<br>7<br>8<br>9<br>10<br>11<br>12<br>2<br>3<br>3<br>4<br>4<br>5<br>5<br>6<br>6<br>7<br>7<br>7<br>8<br>9<br>10<br>10<br>11<br>12<br>2<br>3<br>3<br>4<br>4<br>5<br>5<br>6<br>6<br>7<br>7<br>7<br>8<br>9<br>10<br>10<br>11<br>12<br>2<br>3<br>3<br>4<br>4<br>5<br>5<br>6<br>6<br>7<br>7<br>7<br>8<br>9<br>10<br>10<br>11<br>12<br>2<br>3<br>3<br>4<br>4<br>5<br>5<br>6<br>6<br>7<br>7<br>7<br>8<br>9<br>10<br>10<br>11<br>12<br>2<br>3<br>3<br>11<br>12<br>2<br>3<br>3<br>11<br>12<br>2<br>13<br>10<br>10<br>11<br>12<br>2<br>3<br>3<br>11<br>11<br>12<br>12<br>13<br>11<br>12<br>12<br>13<br>11<br>12<br>12<br>13<br>11<br>12<br>12<br>13<br>14<br>15<br>16<br>6<br>7<br>7<br>7<br>8<br>9<br>10<br>11<br>12<br>12<br>13<br>11<br>12<br>12<br>13<br>14<br>15<br>16<br>6<br>7<br>7<br>7<br>8<br>9<br>10<br>11<br>12<br>12<br>13<br>11<br>12<br>12<br>13<br>14<br>15<br>16<br>6<br>7<br>7<br>7<br>8<br>9<br>10<br>11<br>12<br>12<br>13<br>11<br>12<br>12<br>13<br>14<br>15<br>16<br>6<br>7<br>7<br>7<br>8<br>9<br>10<br>11<br>12<br>12<br>13<br>14<br>15<br>16<br>6<br>17<br>11<br>12<br>12<br>13<br>14<br>15<br>16<br>16<br>11<br>11<br>12<br>13<br>14<br>15<br>16<br>10<br>11<br>11<br>12<br>13<br>14<br>15<br>16<br>10<br>11<br>11<br>12<br>13<br>13<br>14<br>15<br>16<br>16<br>11<br>11<br>12<br>13<br>14<br>15<br>16<br>11<br>11<br>12<br>11<br>13<br>14<br>15<br>16<br>11<br>11<br>12<br>11<br>14<br>15<br>5<br>16<br>11<br>11<br>12<br>11<br>11<br>12<br>11<br>11<br>11<br>11<br>11<br>11<br>11                                                                                   | VEE<br>D.OFF<br>D0<br>D1<br>D2<br>D3<br><b>PWA-F-DSP</b><br><b>Symbol</b><br>LDFC-1<br>LDFC-2<br>LDFC-4<br>LDFC-5<br>LDFC-6<br>LDFC-6<br>LDFC-7<br>LDFC-7<br>LDFC-8<br>LDFC-10<br>LDFC-11<br>LDFC-11<br>LDFC-12<br>LDFC-13<br>LDFC-15<br>LDFC-15<br>LDFC-15<br>SCN14<br>SCN14<br>SCN14<br>SCN11<br>RET0<br>RET1<br>RET3<br>RET3<br>RET3<br>RET3<br>RET8<br>RET9                                                                                                    | LCD enable signal         LCD display data-0         LCD display data-1         LCD display data-2         LCD display data-3         Name         LED driver output-1         LED driver output-2         LED driver output-4         LED driver output-5         LED driver output-6         LED driver output-7         LED driver output-7         LED driver output-8         LED driver output-11         LED driver output-12         LED driver output-13         LED driver output-15         LED driver output-11         LED driver output-12         LED driver output-13         LED driver output-15         LED driver output-15         LED driver output-15         LED common driver signal-0         LED common driver signal-1         Signal ground         (J426) <-> PWA-F-KEY (J429)         Name         Button scanning signal-5         Button scanning signal-6         Button scanning signal-1         Button scanning signal-2         Button scanning return signal-1         Button scanning return signal-3         Button scanning return signal-3         Button scanni                                                                                                    |                                                                                                    |
| 6<br>7<br>8<br>9<br>10<br>11<br>12<br><b>J425</b><br><b>Pin No</b><br>1<br>2<br>3<br>4<br>5<br>5<br>6<br>7<br>7<br>8<br>9<br>10<br>11<br>12<br>13<br>14<br>15<br>16<br><b>J426</b><br><b>Pin No</b><br>1<br>2<br>3<br>4<br>5<br>5<br>6<br>7<br>7<br>8<br>9<br>10<br>11<br>12<br>2<br>3<br>4<br>5<br>5<br>6<br>7<br>7<br>8<br>9<br>10<br>11<br>11<br>2<br>2<br>3<br>4<br>4<br>5<br>5<br>6<br>7<br>7<br>7<br>8<br>9<br>10<br>11<br>11<br>2<br>2<br>3<br>3<br>4<br>4<br>5<br>5<br>6<br>6<br>7<br>7<br>8<br>9<br>10<br>11<br>11<br>2<br>2<br>3<br>3<br>4<br>4<br>5<br>5<br>6<br>6<br>7<br>7<br>7<br>8<br>8<br>9<br>10<br>11<br>11<br>12<br>12<br>12<br>12<br>12<br>10<br>11<br>11<br>12<br>12<br>12<br>12<br>12<br>11<br>11<br>12<br>12<br>12<br>11<br>11                                                                                                    | VEE<br>D.OFF<br>D0<br>D1<br>D2<br>D3<br><b>PWA-F-DSP</b><br><b>Symbol</b><br>LDFC-1<br>LDFC-4<br>LDFC-5<br>LDFC-6<br>LDFC-7<br>LDFC-7<br>LDFC-7<br>LDFC-7<br>LDFC-7<br>LDFC-7<br>LDFC-10<br>LDFC-10<br>LDFC-10<br>LDFC-10<br>LDFC-11<br>LDFC-13<br>LDFC-13<br>LDFC-13<br>LDFC-13<br>LDFC-13<br>SCN14<br>SCN15<br>SCN14<br>SCN14                                                                                                    | LCD enable signal         LCD display data-0         LCD display data-2         LCD display data-3         (J425) <-> PWA-F-KEY (J428)         Name         LED driver output-1         LED driver output-2         LED driver output-4         LED driver output-5         LED driver output-6         LED driver output-7         LED driver output-8         LED driver output-10         LED driver output-12         LED driver output-13         LED driver output-13         LED driver output-13         LED driver output-13         LED driver output-13         LED driver output-13         LED driver output-13         LED driver output-13         LED driver output-13         LED driver output-14         LED driver output-15         LED common driver signal-0         LED driver signal-1         Signal ground         (J426) <-> PWA-F-KEY (J429)         Name         Button scanning signal-5         Button scanning signal-1         Button scanning signal-3         Button scanning signal-1         Button scanning return signal-3         Button scanning return signal-3 <td></td>                                                                                                    |                                                                                                    |
| 6<br>7<br>9<br>10<br>11<br>12<br><b>J425</b><br><b>Pin No</b><br>1<br>2<br>3<br>4<br>5<br>6<br>7<br>8<br>9<br>10<br>11<br>12<br>13<br>14<br>15<br>16<br><b>Pin No</b><br>1<br>2<br>3<br>3<br>4<br>4<br>5<br>5<br>6<br>7<br>7<br>8<br>9<br>10<br>11<br>12<br>2<br>3<br>3<br>4<br>4<br>5<br>5<br>6<br>7<br>7<br>8<br>9<br>10<br>10<br>11<br>12<br>2<br>3<br>3<br>4<br>4<br>5<br>5<br>6<br>7<br>7<br>8<br>9<br>10<br>10<br>11<br>12<br>2<br>3<br>3<br>4<br>4<br>5<br>5<br>6<br>7<br>7<br>8<br>9<br>10<br>10<br>11<br>12<br>2<br>3<br>3<br>4<br>4<br>5<br>5<br>6<br>7<br>7<br>8<br>9<br>10<br>10<br>11<br>12<br>2<br>3<br>3<br>4<br>4<br>5<br>5<br>6<br>7<br>7<br>8<br>9<br>10<br>10<br>11<br>12<br>2<br>3<br>3<br>4<br>10<br>10<br>11<br>12<br>2<br>3<br>3<br>4<br>10<br>10<br>11<br>12<br>2<br>3<br>3<br>4<br>10<br>10<br>11<br>12<br>2<br>3<br>3<br>4<br>11<br>12<br>2<br>13<br>10<br>10<br>11<br>12<br>2<br>3<br>3<br>10<br>10<br>11<br>11<br>12<br>12<br>13<br>11<br>11<br>12<br>12<br>13<br>10<br>11<br>11<br>12<br>12<br>13<br>11<br>11<br>12<br>12<br>13<br>11<br>11<br>12<br>13<br>14<br>15<br>16<br>10<br>11<br>11<br>12<br>13<br>11<br>11<br>12<br>13<br>11<br>11<br>12<br>13<br>11<br>11<br>12<br>13<br>14<br>15<br>16<br>16<br>10<br>10<br>11<br>11<br>12<br>13<br>11<br>11<br>12<br>13<br>11<br>11<br>12<br>13<br>14<br>15<br>16<br>10<br>11<br>11<br>12<br>13<br>11<br>11<br>12<br>13<br>11<br>11<br>12<br>13<br>11<br>11<br>12<br>13<br>11<br>11<br>12<br>13<br>14<br>15<br>16<br>10<br>11<br>11<br>12<br>2<br>3<br>3<br>4<br>4<br>5<br>16<br>11<br>11<br>12<br>2<br>3<br>3<br>4<br>4<br>5<br>5<br>6<br>10<br>11<br>11<br>12<br>2<br>3<br>3<br>4<br>4<br>5<br>5<br>6<br>10<br>11<br>11<br>12<br>2<br>3<br>3<br>4<br>4<br>5<br>5<br>6<br>10<br>10<br>11<br>11<br>12<br>2<br>3<br>3<br>4<br>4<br>5<br>5<br>6<br>10<br>11<br>1<br>12<br>13<br>13<br>14<br>15<br>11<br>11<br>12<br>13<br>14<br>15<br>11<br>11<br>12<br>11<br>11<br>12<br>11<br>11<br>11<br>11<br>11<br>11<br>11                                                              | VEE<br>D.OFF<br>D0<br>D1<br>D2<br>D3<br><b>PWA-F-DSP</b><br><b>Symbol</b><br>LDFC-1<br>LDFC-2<br>LDFC-4<br>LDFC-5<br>LDFC-6<br>LDFC-7<br>LDFC-7<br>LDFC-7<br>LDFC-7<br>LDFC-7<br>LDFC-7<br>LDFC-10<br>LDFC-11<br>LDFC-11<br>LDFC-11<br>LDFC-13<br>LDFC-15<br>LDFC-15<br>LDFC-15<br>SG<br><b>PWA-F-DSP</b><br><b>Symbol</b><br>SCN15<br>SCN14<br>SCN12<br>SCN11<br>RET0<br>RET1<br>RET2<br>RET3<br>RET8<br>RET9<br><b>PWA-F-05</b><br><b>PWA-F-05</b><br><b>PWA-F-05</b><br><b>PWA-F-05</b><br><b>PWA-F-05</b><br><b>PWA-F-05</b><br><b>PWA-F-05</b><br><b>PWA-F-05</b><br><b>PWA-F-05</b><br><b>PWA-F-05</b><br><b>PWA-F-05</b><br><b>PWA-F-05</b><br><b>PWA-F-05</b><br><b>PWA-F-05</b><br><b>PWA-F-05</b><br><b>PWA-F-15</b><br><b>IDFC-15</b><br><b>IDFC-15</b><br><b></b> | LCD enable signal         LCD display data-0         LCD display data-2         LCD display data-3         Name         LED driver output-1         LED driver output-2         LED driver output-5         LED driver output-5         LED driver output-6         LED driver output-7         LED driver output-8         LED driver output-10         LED driver output-11         LED driver output-12         LED driver output-13         LED driver output-15         LED driver output-11         LED driver output-12         LED driver output-13         LED driver output-15         LED driver output-15         LED common driver signal-0         LED common driver signal-1         Signal ground         (J426) <-> PWA-F-KEY (J429)         Name         Button scanning signal-3         Button scanning signal-4         Button scanning signal-1         Button scanning return signal-1         Button scanning return signal-3         Button scanning return signal-3         Button scanning return signal-3         Button scanning return signal-3         Button scanning return signal-3                                                                                                    |                                                                                                    |
| 6<br>7<br>8<br>9<br>10<br>11<br>12<br><b>J425</b><br><b>Pin No</b><br>1<br>2<br>3<br>4<br>5<br>6<br>7<br>7<br>8<br>9<br>10<br>11<br>12<br>13<br>14<br>15<br>16<br><b>J426</b><br><b>Pin No</b><br>1<br>2<br>3<br>4<br>4<br>5<br>6<br>7<br>7<br>8<br>9<br>10<br>11<br>12<br>2<br>3<br>14<br>15<br>16<br>10<br>11<br>12<br>2<br>3<br>14<br>11<br>12<br>2<br>3<br>14<br>11<br>12<br>2<br>3<br>14<br>11<br>12<br>12<br>12<br>12<br>12<br>12<br>12<br>12<br>12<br>12<br>12<br>12                                                                                                    | VEE<br>D.OFF<br>D0<br>D1<br>D2<br>D3<br>PWA-F-DSP<br>Symbol<br>LDFC-1<br>LDFC-4<br>LDFC-4<br>LDFC-4<br>LDFC-7<br>LDFC-7<br>LDFC-7<br>LDFC-7<br>LDFC-7<br>LDFC-10<br>LDFC-10<br>LDFC-10<br>LDFC-10<br>LDFC-11<br>LDFC-12<br>LDFC-13<br>LDFC-13<br>LDFC-14<br>LDFC-13<br>LDFC-14<br>LDFC-13<br>LDFC-15<br>LDFC-13<br>LDFC-15<br>LDFC-16<br>LDFC-17<br>LDFC-17<br>LDFC-17<br>LDFC-17<br>LDFC-10<br>LDFC-10<br>SCN11<br>RET0<br>RET1<br>RET3<br>RET8<br>RET9<br>PWA-F-NIC (-                                                                                                    | LCD enable signal         LCD display data-0         LCD display data-1         LCD display data-2         LCD display data-3         Name         LED driver output-1         LED driver output-2         LED driver output-4         LED driver output-5         LED driver output-6         LED driver output-7         LED driver output-8         LED driver output-9         LED driver output-12         LED driver output-13         LED driver output-12         LED driver output-13         LED driver output-14         LED driver output-15         LED driver output-16         LED driver output-17         LED driver output-18         LED driver output-19         LED driver output-12         LED driver output-13         LED common driver signal-0         LED common driver signal-1         Signal ground         (J426) <-> PWA-F-KEY (J429)         Name         Button scanning signal-3         Button scanning signal-4         Button scanning signal-3         Button scanning return signal-1         Button scanning return signal-2         Button scanning return signa                                                                                                    |                                                                                                    |
| 6<br>7<br>8<br>9<br>10<br>11<br>12<br><b>J425</b><br><b>Pin No</b><br>1<br>2<br>3<br>4<br>5<br>6<br>7<br>7<br>8<br>9<br>10<br>11<br>12<br>13<br>14<br>15<br>16<br><b>J426</b><br><b>Pin No</b><br>1<br>2<br>3<br>4<br>5<br>6<br>7<br>7<br>8<br>9<br>10<br>11<br>12<br>3<br>4<br>5<br>6<br>7<br>7<br>8<br>9<br>10<br>11<br>12<br>2<br>3<br>4<br>5<br>6<br>7<br>7<br>8<br>9<br>10<br>11<br>12<br>2<br>3<br>4<br>5<br>6<br>7<br>7<br>8<br>9<br>10<br>11<br>12<br>2<br>3<br>3<br>4<br>5<br>5<br>7<br>7<br>8<br>9<br>10<br>11<br>12<br>2<br>3<br>3<br>4<br>4<br>5<br>5<br>6<br>7<br>7<br>7<br>8<br>8<br>9<br>10<br>11<br>12<br>2<br>3<br>3<br>4<br>4<br>5<br>5<br>6<br>7<br>7<br>7<br>8<br>8<br>9<br>10<br>11<br>11<br>2<br>7<br>7<br>7<br>8<br>8<br>9<br>10<br>11<br>11<br>2<br>7<br>7<br>7<br>8<br>8<br>9<br>10<br>11<br>11<br>2<br>7<br>7<br>8<br>8<br>9<br>10<br>11<br>11<br>2<br>7<br>7<br>7<br>8<br>8<br>9<br>10<br>11<br>11<br>12<br>7<br>7<br>8<br>8<br>9<br>10<br>11<br>11<br>12<br>12<br>13<br>11<br>11<br>12<br>12<br>13<br>11<br>12<br>12<br>13<br>11<br>11<br>12<br>12<br>13<br>11<br>11<br>12<br>13<br>11<br>11<br>12<br>13<br>11<br>11<br>12<br>13<br>11<br>11<br>12<br>13<br>11<br>11<br>12<br>13<br>11<br>11<br>12<br>13<br>11<br>11<br>12<br>13<br>11<br>11<br>12<br>13<br>11<br>11<br>12<br>13<br>11<br>14<br>15<br>15<br>16<br>1<br>10<br>11<br>12<br>13<br>11<br>11<br>12<br>13<br>11<br>14<br>15<br>15<br>16<br>1<br>10<br>11<br>12<br>13<br>11<br>15<br>15<br>16<br>10<br>11<br>12<br>13<br>11<br>15<br>15<br>16<br>10<br>11<br>12<br>13<br>11<br>12<br>13<br>11<br>14<br>15<br>15<br>16<br>10<br>11<br>12<br>13<br>13<br>14<br>15<br>15<br>16<br>10<br>11<br>12<br>13<br>13<br>14<br>15<br>15<br>16<br>10<br>11<br>12<br>13<br>13<br>14<br>15<br>15<br>16<br>10<br>11<br>12<br>13<br>13<br>14<br>15<br>15<br>16<br>10<br>11<br>12<br>13<br>13<br>11<br>12<br>13<br>13<br>11<br>12<br>15<br>11<br>11<br>12<br>13<br>13<br>11<br>11<br>12<br>11<br>13<br>11<br>11<br>12<br>11<br>11<br>11<br>11<br>11<br>11<br>11<br>11<br>11<br>11 | VEE<br>D.OFF<br>D0<br>D1<br>D2<br>D3<br><b>PWA-F-DSP</b><br><b>Symbol</b><br>LDFC-1<br>LDFC-4<br>LDFC-4<br>LDFC-6<br>LDFC-7<br>LDFC-7<br>LDFC-7<br>LDFC-7<br>LDFC-10<br>LDFC-10<br>LDFC-10<br>LDFC-11<br>LDFC-11<br>LDFC-12<br>LDFC-13<br>LDFC-13<br>LDFC-15<br>LDON0<br>LDFC-13<br>SG<br><b>PWA-F-DSP</b><br><b>SCN14</b><br>SCN14<br>SCN13<br>SCN14<br>SCN13<br>SCN14<br>SCN11<br>RET0<br>RET1<br>RET3<br>RET3<br>RET3<br>RET9<br><b>PWA-F-NIC (</b><br><b>Symbol</b>                                                                                                    | LCD enable signal         LCD display data-0         LCD display data-2         LCD display data-3         (J425) <-> PWA-F-KEY (J428)         Name         LED driver output-1         LED driver output-2         LED driver output-5         LED driver output-5         LED driver output-6         LED driver output-7         LED driver output-8         LED driver output-10         LED driver output-12         LED driver output-13         LED driver output-13         LED driver output-13         LED driver output-15         LED driver output-13         LED driver output-15         LED driver output-13         LED driver output-15         LED common driver signal-0         LED driver output-15         LED common gignal-5         Button scanning signal-4         Button scanning signal-5         Button scanning signal-3         Button scanning signal-4         Button scanning return signal-1         Button scanning return signal-3         Button scanning return signal-3         Button scanning return signal-3         Button scanning return signal-3         Button scanning return signal-3                                                                                                    |                                                                                                    |
| 6<br>7<br>8<br>9<br>10<br>11<br>12<br><b>J425</b><br><b>Pin No</b><br>1<br>2<br>3<br>4<br>5<br>6<br>7<br>7<br>8<br>9<br>10<br>11<br>12<br>13<br>14<br>15<br>16<br><b>Pin No</b><br>1<br>2<br>3<br>3<br>4<br>4<br>5<br>6<br>7<br>7<br>8<br>9<br>10<br>11<br>12<br>2<br>3<br>3<br>4<br>4<br>5<br>5<br>6<br>7<br>7<br>8<br>9<br>10<br>11<br>12<br>2<br>3<br>3<br>4<br>4<br>5<br>5<br>6<br>7<br>7<br>8<br>9<br>10<br>11<br>12<br>2<br>3<br>3<br>4<br>4<br>5<br>5<br>6<br>7<br>7<br>8<br>9<br>10<br>11<br>12<br>2<br>3<br>3<br>4<br>4<br>5<br>5<br>6<br>7<br>7<br>8<br>9<br>10<br>11<br>12<br>2<br>3<br>3<br>4<br>4<br>5<br>5<br>6<br>7<br>7<br>8<br>9<br>10<br>11<br>12<br>2<br>3<br>3<br>4<br>4<br>5<br>5<br>6<br>7<br>7<br>8<br>9<br>10<br>11<br>12<br>2<br>3<br>3<br>4<br>4<br>5<br>5<br>6<br>7<br>7<br>8<br>9<br>10<br>11<br>12<br>2<br>3<br>3<br>4<br>4<br>5<br>5<br>6<br>7<br>7<br>7<br>8<br>9<br>10<br>11<br>12<br>2<br>3<br>3<br>4<br>4<br>5<br>5<br>6<br>7<br>7<br>7<br>8<br>9<br>10<br>11<br>12<br>2<br>3<br>3<br>4<br>4<br>5<br>5<br>6<br>7<br>7<br>7<br>8<br>9<br>10<br>11<br>12<br>12<br>13<br>14<br>12<br>13<br>14<br>15<br>5<br>16<br>7<br>7<br>7<br>8<br>9<br>9<br>10<br>11<br>12<br>12<br>13<br>14<br>11<br>12<br>13<br>14<br>15<br>5<br>16<br>6<br>7<br>7<br>7<br>8<br>9<br>9<br>10<br>11<br>12<br>13<br>14<br>15<br>5<br>16<br>7<br>7<br>8<br>9<br>9<br>10<br>11<br>12<br>2<br>3<br>3<br>14<br>1<br>5<br>5<br>6<br>7<br>7<br>8<br>9<br>9<br>10<br>11<br>12<br>2<br>3<br>3<br>4<br>4<br>10<br>11<br>12<br>2<br>3<br>3<br>4<br>4<br>5<br>5<br>6<br>7<br>7<br>8<br>9<br>9<br>10<br>11<br>12<br>2<br>3<br>3<br>4<br>4<br>5<br>5<br>6<br>7<br>7<br>7<br>8<br>9<br>9<br>10<br>11<br>12<br>2<br>3<br>3<br>4<br>4<br>5<br>5<br>6<br>7<br>7<br>7<br>8<br>9<br>9<br>10<br>11<br>12<br>2<br>3<br>3<br>4<br>4<br>5<br>5<br>6<br>7<br>7<br>7<br>7<br>8<br>9<br>9<br>10<br>11<br>12<br>2<br>3<br>3<br>4<br>4<br>5<br>5<br>7<br>7<br>7<br>7<br>11<br>12<br>7<br>7<br>7<br>7<br>7<br>7<br>7<br>7<br>7<br>7<br>7<br>7<br>7                             | VEE<br>D.OFF<br>D.OFF<br>D0<br>D1<br>D2<br>D3<br><b>PWA-F-DSP</b><br><b>Symbol</b><br>LDFC-1<br>LDFC-2<br>LDFC-4<br>LDFC-4<br>LDFC-5<br>LDFC-6<br>LDFC-7<br>LDFC-7<br>LDFC-7<br>LDFC-7<br>LDFC-7<br>LDFC-7<br>LDFC-10<br>LDFC-11<br>LDFC-10<br>LDFC-11<br>LDFC-11<br>LDFC-12<br>LDFC-15<br>LDFC-15<br>LDFC-15<br>LDFC-15<br>LDFC-15<br>SG<br><b>PWA-F-DSP</b><br><b>Symbol</b><br>SCN15<br>SCN14<br>SCN12<br>SCN12<br>SCN11<br>RET1<br>RET3<br>RET3<br>RET3<br>RET8<br>RET8<br>RET9<br><b>PWA-F-NIC</b> (<br><b>Symbol</b>                                                                                                    | LCD enable signal         LCD display data-0         LCD display data-2         LCD display data-3         (J425) <-> PWA-F-KEY (J428)         Name         LED driver output-1         LED driver output-2         LED driver output-5         LED driver output-6         LED driver output-7         LED driver output-7         LED driver output-8         LED driver output-11         LED driver output-12         LED driver output-13         LED driver output-13         LED driver output-13         LED driver output-15         LED driver output-15         LED driver output-15         LED driver output-15         LED driver output-15         LED common driver signal-0         LED common driver signal-1         Signal ground         (J426) <-> PWA-F-KEY (J429)         Name         Button scanning signal-3         Button scanning signal-4         Button scanning signal-3         Button scanning return signal-1         Button scanning return signal-3         Button scanning return signal-3         Button scanning return signal-3         Button scanning return signal-3         <                                                                                                    |                                                                                                    |
| 6<br>7<br>8<br>9<br>10<br>11<br>12<br><b>J425</b><br><b>Pin No</b><br>1<br>2<br>3<br>4<br>5<br>6<br>7<br>7<br>8<br>9<br>10<br>11<br>12<br>13<br>14<br>15<br>16<br><b>J426</b><br><b>Pin No</b><br>1<br>2<br>3<br>4<br>4<br>5<br>6<br>7<br>7<br>8<br>9<br>10<br>11<br>12<br>2<br>3<br>4<br>4<br>5<br>5<br>6<br>7<br>7<br>8<br>9<br>10<br>11<br>12<br>2<br>3<br>4<br>4<br>5<br>5<br>6<br>7<br>7<br>7<br>8<br>9<br>10<br>11<br>12<br>2<br>3<br>4<br>4<br>5<br>5<br>6<br>6<br>7<br>7<br>7<br>8<br>9<br>10<br>11<br>12<br>2<br>3<br>3<br>4<br>4<br>5<br>5<br>6<br>6<br>7<br>7<br>7<br>8<br>9<br>10<br>11<br>12<br>2<br>3<br>3<br>4<br>4<br>5<br>5<br>6<br>6<br>7<br>7<br>7<br>8<br>9<br>10<br>11<br>12<br>2<br>3<br>3<br>4<br>4<br>5<br>5<br>6<br>6<br>7<br>7<br>7<br>7<br>8<br>9<br>10<br>11<br>12<br>2<br>3<br>3<br>4<br>4<br>5<br>5<br>6<br>6<br>7<br>7<br>7<br>8<br>9<br>10<br>11<br>12<br>2<br>3<br>3<br>4<br>4<br>5<br>5<br>6<br>6<br>7<br>7<br>7<br>8<br>9<br>10<br>11<br>12<br>12<br>13<br>11<br>12<br>12<br>11<br>12<br>12<br>13<br>11<br>12<br>12<br>13<br>14<br>15<br>16<br>16<br>11<br>12<br>12<br>13<br>14<br>15<br>16<br>16<br>17<br>11<br>12<br>12<br>13<br>14<br>15<br>16<br>11<br>11<br>12<br>13<br>14<br>15<br>16<br>16<br>17<br>11<br>12<br>13<br>14<br>15<br>16<br>16<br>17<br>11<br>12<br>13<br>16<br>17<br>11<br>12<br>13<br>14<br>15<br>16<br>16<br>17<br>17<br>17<br>17<br>17<br>10<br>11<br>12<br>13<br>14<br>15<br>16<br>16<br>17<br>17<br>17<br>17<br>17<br>17<br>17<br>17<br>17<br>17<br>17<br>17<br>17                                                                                                    | VEE<br>D.OFF<br>D0<br>D1<br>D2<br>D3<br>PWA-F-DSP<br>Symbol<br>LDFC-1<br>LDFC-4<br>LDFC-4<br>LDFC-5<br>LDFC-6<br>LDFC-7<br>LDFC-7<br>LDFC-7<br>LDFC-7<br>LDFC-7<br>LDFC-7<br>LDFC-10<br>LDFC-10<br>LDFC-10<br>LDFC-10<br>LDFC-13<br>LDFC-13<br>LDFC-13<br>LDFC-13<br>LDFC-13<br>LDFC-13<br>LDFC-13<br>LDFC-13<br>SG<br>PWA-F-DSP<br>Symbol<br>SCN14<br>SCN14<br>SCN15<br>SCN14<br>SCN13<br>SCN12<br>SCN14<br>SCN13<br>SCN14<br>SCN13<br>SCN14<br>SCN13<br>SCN14<br>SCN13<br>SCN14<br>SCN13<br>SCN14<br>SCN13<br>SCN14<br>SCN14<br>SCN15<br>SCN14<br>SCN15<br>SCN14<br>SCN15<br>SCN14<br>SCN15<br>SCN14<br>SCN15<br>SCN14<br>SCN15<br>SCN14<br>SCN15<br>SCN16<br>SCN16<br>SCN17<br>SCN17<br>SCN17<br>SCN17<br>RET0<br>RET1<br>RET3<br>RET8<br>RET9<br>PWA-F-NIC (<br>Symbol<br>(ID+)FA1<br>(ID+)FA2<br>SCN16<br>SCN16<br>SCN16<br>SCN16<br>SCN17<br>SCN17<br>SCN7<br>SCN7<br>SCN                                                                                                    | LCD enable signal<br>LCD display data-0<br>LCD display data-1<br>LCD display data-2<br>LCD display data-3<br>(J425) <-> PWA-F-KEY (J428)<br>Name<br>LED driver output-1<br>LED driver output-2<br>LED driver output-4<br>LED driver output-5<br>LED driver output-6<br>LED driver output-6<br>LED driver output-9<br>LED driver output-9<br>LED driver output-10<br>LED driver output-11<br>LED driver output-12<br>LED driver output-13<br>LED driver output-13<br>LED common driver signal-0<br>LED common driver signal-1<br>Signal ground<br>Sutton scanning signal-3<br>Button scanning return signal-3<br>Button scanning return signal-3<br>Button scanning ret                                                 |                                                                                                    |
| 6<br>7<br>8<br>9<br>10<br>11<br>12<br><b>J425</b><br><b>Pin No</b><br>1<br>2<br>3<br>4<br>5<br>6<br>7<br>7<br>8<br>9<br>10<br>11<br>12<br>13<br>14<br>15<br>16<br><b>Pin No</b><br>1<br>2<br>3<br>3<br>4<br>5<br>6<br>7<br>7<br>8<br>9<br>10<br>11<br>12<br>2<br>3<br>3<br>4<br>5<br>6<br>7<br>7<br>8<br>9<br>10<br>11<br>2<br>3<br>3<br>4<br>5<br>6<br>7<br>7<br>8<br>9<br>9<br>10<br>11<br>12<br>2<br>3<br>3<br>4<br>5<br>6<br>7<br>7<br>7<br>8<br>9<br>9<br>10<br>11<br>12<br>2<br>3<br>3<br>4<br>5<br>6<br>7<br>7<br>7<br>8<br>9<br>9<br>10<br>10<br>11<br>12<br>2<br>3<br>3<br>4<br>5<br>7<br>7<br>7<br>7<br>8<br>9<br>9<br>10<br>10<br>11<br>12<br>2<br>3<br>3<br>4<br>5<br>7<br>7<br>7<br>7<br>7<br>7<br>7<br>7<br>7<br>7<br>7<br>7<br>7<br>7<br>7<br>7<br>7<br>7                                                                                                    | VEE<br>D.OFF<br>D.OFF<br>D0<br>D1<br>D2<br>D3<br><b>PWA-F-DSP</b><br><b>Symbol</b><br>LDFC-1<br>LDFC-2<br>LDFC-4<br>LDFC-5<br>LDFC-6<br>LDFC-7<br>LDFC-7<br>LDFC-7<br>LDFC-7<br>LDFC-7<br>LDFC-10<br>LDFC-10<br>LDFC-11<br>LDFC-11<br>LDFC-11<br>LDFC-12<br>LDFC-13<br>LDFC-15<br>LDON0<br>LDON1<br>SG<br><b>PWA-F-DSP</b><br><b>SCN14</b><br>SCN14<br>SCN14<br>SCN12<br>SCN11<br>RET0<br>RET1<br>RET2<br>RET3<br>RET3<br>RET9<br><b>PWA-F-NIC (.</b><br><b>Symbol</b><br><b>(TD+)FA1</b><br><b>(TD-)FA2</b><br><b>(TD-)FA2</b>                                                                                                    | LCD enable signal<br>LCD display data-0<br>LCD display data-1<br>LCD display data-2<br>LCD display data-3<br>(J425) <-> PWA-F-KEY (J428)<br>Name<br>LED driver output-1<br>LED driver output-2<br>LED driver output-5<br>LED driver output-5<br>LED driver output-6<br>LED driver output-7<br>LED driver output-8<br>LED driver output-18<br>LED driver output-12<br>LED driver output-13<br>LED driver output-13<br>LED driver output-15<br>LED driver output-15<br>LED common driver signal-0<br>LED common driver signal-1<br>Signal ground<br>(J426) <-> PWA-F-KEY (J429)<br>Name<br>Button scanning signal-5<br>Button scanning signal-4<br>Button scanning signal-1<br>Button scanning return signal-1<br>Button scanning return signal-3<br>Button scanning return signal-3<br>Button scanning return signal-3<br>Button scanning return signal-3<br>Button scanning return signal-3<br>Button scanning return signal-3<br>Button scanning return signal-3<br>Button scanning return signal-3<br>Button scanning return signal-3<br>Button scanning return signal-3<br>Button scanning return signal-3<br>Button scanning return signal-3<br>Button scanning return signal-3<br>Button scanning return signal-4<br>Button scanning return signal-3<br>Button scanning return signal-3<br>Button scanning return signal-4<br>Button scanning return signal-3<br>Button scanning return signal-4<br>Button scanning return signal-3<br>Button scanning return signal-3<br>Button scanning return signal-4<br>Button scanning return signal-3<br>Button scanning return signal-3<br>Button scanning return signal-4<br>Button scanning return signal-3<br>Button scanning return signal-4<br>Button scanning return signal-3<br>Button scanning return signal-4<br>Button scanning return signal-3<br>Button scanning return signal-4<br>Button scanning return signal-3<br>Button scanning return signal-4<br>Button scanning return signal-4<br>Button scanning return signal-3<br>Button scanning return signal-4<br>Button scanning return signal-4<br>Button scanning return signal-3<br>Button scanning return signal-4<br>Button scanning return signal-4<br>Button scanning return signal-4<br>Button scanning return signal-4<br>Button scanning return signal-                                               |                                                                                                    |
| 6<br>7<br>8<br>9<br>10<br>11<br>12<br><b>J425</b><br><b>Pin No</b><br>1<br>2<br>3<br>4<br>5<br>6<br>7<br>7<br>8<br>9<br>10<br>11<br>12<br>13<br>14<br>15<br>16<br><b>J426</b><br><b>Pin No</b><br>1<br>2<br>3<br>4<br>4<br>5<br>6<br>6<br>7<br>7<br>8<br>9<br>10<br>11<br>12<br>12<br>13<br>14<br>15<br>16<br>7<br>7<br>8<br>9<br>10<br>11<br>12<br>2<br>3<br>3<br>4<br>4<br>5<br>5<br>6<br>6<br>7<br>7<br>8<br>9<br>10<br>11<br>12<br>2<br>3<br>3<br>4<br>4<br>5<br>5<br>6<br>6<br>7<br>7<br>8<br>9<br>10<br>11<br>12<br>2<br>3<br>3<br>4<br>4<br>5<br>5<br>6<br>6<br>7<br>7<br>8<br>9<br>10<br>11<br>12<br>2<br>3<br>3<br>4<br>4<br>5<br>5<br>6<br>6<br>7<br>7<br>8<br>9<br>10<br>11<br>12<br>2<br>3<br>3<br>4<br>4<br>5<br>5<br>6<br>6<br>7<br>7<br>8<br>8<br>9<br>10<br>11<br>12<br>2<br>3<br>3<br>4<br>4<br>5<br>5<br>6<br>6<br>7<br>7<br>8<br>8<br>9<br>10<br>11<br>12<br>12<br>13<br>14<br>15<br>16<br>6<br>7<br>7<br>8<br>8<br>9<br>10<br>11<br>11<br>12<br>12<br>13<br>14<br>15<br>16<br>6<br>7<br>7<br>7<br>8<br>8<br>9<br>10<br>11<br>11<br>12<br>13<br>14<br>15<br>16<br>6<br>7<br>7<br>8<br>8<br>9<br>10<br>11<br>11<br>12<br>13<br>14<br>15<br>16<br>6<br>7<br>7<br>8<br>8<br>9<br>10<br>11<br>11<br>12<br>13<br>14<br>15<br>16<br>6<br>7<br>7<br>8<br>8<br>9<br>10<br>11<br>11<br>12<br>13<br>14<br>15<br>16<br>16<br>17<br>11<br>12<br>13<br>14<br>15<br>16<br>16<br>17<br>17<br>17<br>18<br>10<br>10<br>11<br>12<br>13<br>14<br>15<br>16<br>16<br>17<br>11<br>12<br>13<br>14<br>15<br>16<br>16<br>11<br>12<br>13<br>14<br>15<br>16<br>10<br>11<br>12<br>13<br>14<br>15<br>16<br>16<br>11<br>12<br>13<br>14<br>15<br>11<br>12<br>13<br>14<br>15<br>16<br>16<br>11<br>12<br>13<br>14<br>15<br>11<br>12<br>13<br>14<br>15<br>15<br>16<br>16<br>11<br>12<br>13<br>14<br>15<br>15<br>16<br>16<br>11<br>12<br>12<br>13<br>14<br>15<br>15<br>16<br>11<br>12<br>12<br>13<br>14<br>15<br>15<br>16<br>11<br>12<br>12<br>11<br>11<br>12<br>11<br>11<br>12<br>11<br>11<br>12<br>11<br>11                                                        | VEE<br>D.OFF<br>D0<br>D1<br>D2<br>D3<br>PWA-F-DSP<br>Symbol<br>LDFC-1<br>LDFC-4<br>LDFC-4<br>LDFC-4<br>LDFC-7<br>LDFC-7<br>LDFC-7<br>LDFC-7<br>LDFC-7<br>LDFC-7<br>LDFC-7<br>LDFC-10<br>LDFC-10<br>LDFC-10<br>LDFC-10<br>LDFC-11<br>LDFC-12<br>LDFC-13<br>LDFC-13<br>LDFC-14<br>LDFC-12<br>LDFC-13<br>LDFC-10<br>LDFC-10<br>RET10<br>RET10<br>RET3<br>RET8<br>RET8<br>RET9<br>PWA-F-NIC (RET4)<br>RET4<br>RET4<br>RET5<br>RET4<br>RET5<br>RET4<br>RET5<br>RET4<br>RET5<br>RET4<br>RET5<br>RET5                                                                                                    | LCD enable signal<br>LCD display data-0<br>LCD display data-1<br>LCD display data-2<br>LCD display data-3<br>(J425) <-> PWA-F-KEY (J428)<br>Name<br>LED driver output-1<br>LED driver output-2<br>LED driver output-2<br>LED driver output-5<br>LED driver output-6<br>LED driver output-7<br>LED driver output-7<br>LED driver output-1<br>LED driver output-12<br>LED driver output-13<br>LED driver output-13<br>LED driver output-15<br>LED driver output-15<br>LED driver output-15<br>LED common driver signal-0<br>LED common driver signal-1<br>Signal ground<br>Sutton scanning signal-3<br>Button scanning return signal-1<br>Button scanning return signal-3<br>Button scanning return signal-3<br>Button scanning return signal-4<br>Button scanning return signal-3<br>Button scanning return signal-3<br>Button scanning return signal-4<br>Button scanning return signal-3<br>Button scanning return signal-4<br>Button scanning return signal-3<br>Button scanning return signal-4<br>Button scanning return signal-4<br>Button scanning return signal-3<br>Button scanning return signal-4<br>Button scanning return signal-4<br>Button scanning return signal-3<br>Button scanning return signal-4<br>Button scanning return signal-4<br>Button scanning return signal-3<br>Button scanning return signal-4<br>Button scanning return signal-4<br>Button scanning return signal-4<br>Button scanning return signal-4<br>Button scanning return signal-4<br>Button scanning return signal-4<br>Button scanning return signal-4<br>Button scanning return signal-4<br>Button scanning return signal-5<br>Button scanning return signal-4<br>Button scanning return signal-5<br>Button scanning return signal-5<br>Button scanning return signal-                                                 |                                                                                                    |
| 6<br>7<br>8<br>9<br>10<br>11<br>12<br><b>J425</b><br><b>Pin No</b><br>1<br>2<br>3<br>4<br>5<br>6<br>7<br>8<br>9<br>10<br>11<br>12<br>13<br>14<br>15<br>16<br><b>J426</b><br><b>Pin No</b><br>1<br>2<br>3<br>4<br>5<br>6<br>7<br>8<br>9<br>10<br>11<br>12<br>12<br>13<br>14<br>15<br>16<br><b>J425</b><br><b>Pin No</b><br>1<br>2<br>3<br>4<br>5<br>6<br>7<br>7<br>8<br>9<br>10<br>11<br>12<br>2<br>3<br>4<br>5<br>5<br>6<br>7<br>7<br>8<br>9<br>10<br>11<br>12<br>2<br>3<br>7<br>7<br>7<br>8<br>9<br>10<br>11<br>12<br>2<br>3<br>7<br>7<br>7<br>8<br>9<br>10<br>11<br>12<br>2<br>3<br>7<br>7<br>7<br>8<br>9<br>10<br>11<br>11<br>2<br>2<br>3<br>7<br>7<br>7<br>8<br>9<br>10<br>11<br>11<br>2<br>7<br>7<br>8<br>8<br>9<br>10<br>11<br>11<br>2<br>7<br>7<br>8<br>8<br>9<br>10<br>11<br>11<br>12<br>12<br>13<br>11<br>12<br>12<br>11<br>12<br>12<br>13<br>11<br>12<br>12<br>13<br>11<br>12<br>12<br>13<br>11<br>12<br>12<br>13<br>11<br>12<br>12<br>13<br>11<br>12<br>12<br>13<br>11<br>11<br>12<br>12<br>13<br>11<br>12<br>13<br>11<br>12<br>12<br>13<br>11<br>11<br>12<br>13<br>11<br>11<br>12<br>13<br>11<br>11<br>12<br>13<br>11<br>11<br>12<br>12<br>13<br>11<br>11<br>12<br>13<br>11<br>11<br>12<br>13<br>11<br>11<br>12<br>13<br>11<br>11<br>12<br>13<br>11<br>11<br>12<br>13<br>14<br>15<br>16<br>10<br>11<br>12<br>13<br>14<br>10<br>11<br>12<br>13<br>14<br>15<br>16<br>10<br>11<br>12<br>13<br>14<br>15<br>16<br>10<br>10<br>11<br>12<br>13<br>14<br>15<br>11<br>12<br>13<br>14<br>15<br>11<br>12<br>13<br>14<br>15<br>11<br>12<br>13<br>14<br>15<br>10<br>10<br>11<br>12<br>13<br>14<br>15<br>10<br>10<br>11<br>11<br>12<br>13<br>14<br>15<br>10<br>10<br>11<br>11<br>12<br>13<br>14<br>15<br>10<br>10<br>11<br>11<br>12<br>13<br>14<br>15<br>11<br>10<br>11<br>11<br>12<br>13<br>14<br>15<br>11<br>10<br>11<br>11<br>12<br>13<br>14<br>15<br>11<br>10<br>11<br>11<br>11<br>11<br>11<br>11<br>11<br>11<br>11<br>11<br>11                                                                                                    | VEE<br>D.OFF<br>D.OFF<br>D0<br>D1<br>D2<br>D3<br><b>PWA-F-DSP</b><br><b>Symbol</b><br>LDFC-1<br>LDFC-4<br>LDFC-4<br>LDFC-5<br>LDFC-6<br>LDFC-7<br>LDFC-7<br>LDFC-7<br>LDFC-7<br>LDFC-10<br>LDFC-10<br>LDFC-10<br>LDFC-11<br>LDFC-12<br>LDFC-13<br>LDFC-13<br>LDFC-13<br>LDFC-13<br>LDFC-13<br>LDFC-13<br>LDFC-13<br>SG<br><b>PWA-F-DSP</b><br><b>Symbol</b><br>SCN14<br>SCN15<br>SCN14<br>SCN15<br>SCN16<br>SCN16<br>SCN17<br>SCN17<br>SCN7<br>SCN7                                                                                                    | LCD enable signal<br>LCD display data-0<br>LCD display data-2<br>LCD display data-3<br>(J425) <-> PWA-F-KEY (J428)<br>Name<br>LED driver output-4<br>LED driver output-5<br>LED driver output-5<br>LED driver output-5<br>LED driver output-6<br>LED driver output-7<br>LED driver output-8<br>LED driver output-8<br>LED driver output-10<br>LED driver output-12<br>LED driver output-13<br>LED driver output-13<br>LED driver output-15<br>LED common driver signal-0<br>LED common driver signal-1<br>Signal ground<br>J426) <-> PWA-F-KEY (J429)<br>Name<br>Button scanning signal-3<br>Button scanning signal-3<br>Button scanning return signal-1<br>Button scanning return signal-3<br>Button scanning return signal-3<br>Button scanning return signal-4<br>Button scanning return signal-3<br>Button scanning return signal-4<br>Button scanning return signal-3<br>Button scanning return signal-4<br>Button scanning return signal-3<br>Button scanning return signal-4<br>Button scanning return signal-3<br>Button scanning return signal-4<br>Button scanning return signal-3<br>Button scanning return signal-4<br>Button scanning return signal-3<br>Button scanning return signal-4<br>Button scanning return signal-3<br>Button scanning return signal-4<br>Button scanning return signal-3<br>Button scanning return signal-3<br>Button scanning return signal-4<br>Button scanning return signal-4<br>Button scanning return signal-3<br>Button scanning return signal-4<br>Button scanning return signal-3<br>Button scanning return signal-3<br>Button scanning return signal-3<br>Button scanning return signal-3<br>Button scanning return signal-3<br>Button scanning return signal-4<br>Button scanning return signal-3<br>Button scann                                               |                                                                                                    |
| 6<br>7<br>8<br>9<br>10<br>11<br>12<br><b>J425</b><br><b>Pin No</b><br>1<br>2<br>3<br>4<br>5<br>5<br>6<br>7<br>7<br>8<br>9<br>10<br>11<br>12<br>13<br>14<br>15<br>16<br><b>Pin No</b><br>1<br>2<br>3<br>4<br>5<br>5<br>6<br>7<br>7<br>8<br>9<br>10<br>11<br>12<br>12<br><b>J426</b><br><b>Pin No</b><br>1<br>2<br>3<br>4<br>4<br>5<br>5<br>6<br>7<br>7<br>8<br>9<br>10<br>11<br>12<br>2<br>3<br>4<br>5<br>5<br>6<br>7<br>7<br>8<br>9<br>10<br>10<br>11<br>12<br>2<br>3<br>4<br>5<br>5<br>6<br>7<br>7<br>7<br>8<br>9<br>10<br>10<br>11<br>12<br>2<br>3<br>3<br>4<br>11<br>12<br>2<br>3<br>3<br>10<br>10<br>11<br>12<br>2<br>3<br>3<br>10<br>10<br>11<br>12<br>2<br>3<br>3<br>10<br>10<br>11<br>12<br>12<br>10<br>10<br>11<br>12<br>12<br>13<br>10<br>10<br>11<br>12<br>12<br>13<br>10<br>10<br>11<br>12<br>12<br>10<br>10<br>11<br>12<br>12<br>13<br>10<br>10<br>11<br>12<br>12<br>13<br>10<br>10<br>11<br>12<br>12<br>13<br>10<br>11<br>12<br>12<br>13<br>11<br>12<br>13<br>11<br>12<br>12<br>13<br>10<br>11<br>12<br>13<br>11<br>12<br>13<br>14<br>12<br>13<br>14<br>11<br>12<br>13<br>14<br>15<br>16<br>10<br>11<br>11<br>12<br>13<br>14<br>11<br>12<br>13<br>14<br>11<br>12<br>13<br>14<br>11<br>12<br>13<br>14<br>10<br>11<br>12<br>13<br>14<br>11<br>12<br>13<br>14<br>14<br>15<br>16<br>1<br>11<br>12<br>13<br>14<br>11<br>12<br>13<br>14<br>11<br>12<br>13<br>14<br>11<br>12<br>13<br>14<br>11<br>12<br>13<br>14<br>11<br>11<br>12<br>13<br>11<br>11<br>11<br>11<br>11<br>11<br>11<br>11<br>11<br>11<br>11<br>11                                                                                                    | VEE<br>D.OFF<br>D.OFF<br>D0<br>D1<br>D2<br>D3<br><b>PWA-F-DSP</b><br><b>Symbol</b><br>LDFC-1<br>LDFC-2<br>LDFC-4<br>LDFC-5<br>LDFC-6<br>LDFC-7<br>LDFC-7<br>LDFC-7<br>LDFC-7<br>LDFC-7<br>LDFC-7<br>LDFC-10<br>LDFC-11<br>LDFC-11<br>LDFC-11<br>LDFC-11<br>LDFC-15<br>LDFC-10<br>LDFC-15<br>LDFC-15<br>LDFC-15<br>SG<br><b>PWA-F-DSP</b><br><b>Symbol</b><br>SCN15<br>SCN14<br>SCN12<br>SCN12<br>SCN11<br>RET1<br>RET2<br>RET3<br>RET3<br>RET3<br>RET3<br>RET3<br>RET3<br>RET3<br>RET3<br>RET4<br>SCN12<br>SCN11<br>CD-FA2<br>(TD-)FA2<br>(RD+)FA3<br>FA45<br>FA45<br>FA                                                                                                    | LCD enable signal<br>LCD display data-0<br>LCD display data-2<br>LCD display data-3<br>(J425) <-> PWA-F-KEY (J428)<br>Name<br>LED driver output-1<br>LED driver output-2<br>LED driver output-5<br>LED driver output-5<br>LED driver output-6<br>LED driver output-7<br>LED driver output-8<br>LED driver output-18<br>LED driver output-19<br>LED driver output-11<br>LED driver output-12<br>LED driver output-13<br>LED driver output-15<br>LED common driver signal-0<br>LED common driver signal-1<br>Signal ground<br>(J426) <-> PWA-F-KEY (J429)<br>Name<br>Button scanning signal-3<br>Button scanning signal-4<br>Button scanning return signal-1<br>Button scanning return signal-3<br>Button scanning return signal-3<br>Button scanning return signal-3<br>Button scanning return signal-3<br>Button scanning return signal-3<br>Button scanning return signal-3<br>Button scanning return signal-3<br>Button scanning return signal-3<br>Button scanning return signal-3<br>Button scanning return signal-3<br>Button scanning return signal-3<br>Button scanning return signal-3<br>Button scanning return signal-4<br>Button scanning return signal-3<br>Button scanning return signal-3<br>Button scanning return signal-4<br>Button scanning return signal-3<br>Button scanning return signal-4<br>Button scanning return signal-3<br>Button scanning return signal-4<br>Button scanning return signal-3<br>Button scanning return signal-3<br>Button scanning return signal-4<br>Button scanning return signal-3<br>Button scanning return signal-3<br>Button scanning return signal-4<br>Button scanning return signal-4<br>Button scanning return signal-3<br>Button scanning return signal-4<br>Button scanning return signal-3<br>Button scanning return signal-4<br>Button scanning return signal-4<br>Button scanning return signal-3<br>Button scanning return signal-4<br>Button scanning return signal-4<br>Button scanning return signal-4<br>Button scanning return signal-4<br>Button scanning return signal-4<br>Button scanning return signal-4<br>Button scanning return signal-4<br>Button scanning return signal-4<br>Button scanning return signal-4<br>Button scanning signal-5<br>Button scanning signal-5<br>Button scanning signal-5                                               |                                                                                                    |
| 6<br>7<br>8<br>9<br>10<br>11<br>12<br><b>J425</b><br><b>Pin No</b><br>1<br>2<br>3<br>4<br>5<br>6<br>7<br>7<br>8<br>9<br>10<br>11<br>12<br>13<br>14<br>15<br>16<br><b>J426</b><br><b>Pin No</b><br>1<br>2<br>3<br>4<br>4<br>5<br>6<br>7<br>7<br>8<br>9<br>10<br>11<br>12<br>2<br>3<br>4<br>4<br>5<br>5<br>6<br>6<br>7<br>7<br>7<br>8<br>9<br>10<br>11<br>12<br>2<br>3<br>4<br>4<br>5<br>5<br>6<br>6<br>7<br>7<br>7<br>8<br>9<br>10<br>11<br>12<br>2<br>3<br>4<br>4<br>5<br>5<br>6<br>6<br>7<br>7<br>7<br>8<br>9<br>10<br>11<br>12<br>2<br>3<br>4<br>4<br>5<br>5<br>6<br>6<br>7<br>7<br>7<br>8<br>9<br>10<br>11<br>12<br>2<br>3<br>4<br>4<br>5<br>5<br>6<br>6<br>7<br>7<br>7<br>8<br>9<br>10<br>11<br>12<br>2<br>3<br>3<br>4<br>4<br>5<br>5<br>6<br>6<br>7<br>7<br>7<br>8<br>9<br>10<br>11<br>12<br>12<br>13<br>14<br>15<br>16<br>10<br>11<br>12<br>12<br>11<br>11<br>12<br>12<br>13<br>14<br>15<br>16<br>16<br>11<br>12<br>12<br>13<br>14<br>11<br>12<br>12<br>13<br>11<br>12<br>12<br>13<br>14<br>15<br>16<br>16<br>11<br>12<br>12<br>13<br>14<br>15<br>16<br>16<br>17<br>11<br>12<br>13<br>14<br>15<br>16<br>16<br>17<br>17<br>17<br>17<br>18<br>19<br>10<br>11<br>12<br>13<br>14<br>15<br>16<br>16<br>17<br>17<br>17<br>17<br>17<br>18<br>19<br>10<br>11<br>12<br>13<br>14<br>15<br>16<br>16<br>17<br>17<br>17<br>17<br>17<br>17<br>17<br>17<br>16<br>17<br>17<br>17<br>10<br>11<br>12<br>13<br>14<br>15<br>16<br>17<br>17<br>17<br>17<br>17<br>17<br>17<br>17<br>10<br>11<br>12<br>13<br>14<br>15<br>16<br>17<br>10<br>11<br>12<br>13<br>14<br>15<br>16<br>16<br>17<br>17<br>17<br>10<br>10<br>11<br>12<br>13<br>14<br>15<br>16<br>10<br>11<br>12<br>13<br>14<br>15<br>16<br>10<br>11<br>12<br>13<br>14<br>15<br>16<br>10<br>11<br>12<br>13<br>14<br>15<br>16<br>16<br>11<br>11<br>12<br>13<br>13<br>14<br>15<br>16<br>16<br>11<br>11<br>12<br>13<br>13<br>14<br>15<br>16<br>10<br>11<br>11<br>12<br>15<br>16<br>16<br>11<br>11<br>11<br>11<br>11<br>11<br>11<br>11<br>11<br>11<br>11                                                             | VEE<br>D.OFF<br>D0<br>D1<br>D2<br>D3<br>PWA-F-DSP<br>Symbol<br>LDFC-1<br>LDFC-4<br>LDFC-4<br>LDFC-5<br>LDFC-6<br>LDFC-7<br>LDFC-7<br>LDFC-7<br>LDFC-8<br>LDFC-7<br>LDFC-10<br>LDFC-10<br>LDFC-10<br>LDFC-10<br>LDFC-11<br>LDFC-13<br>LDFC-13<br>LDFC-13<br>LDFC-13<br>LDFC-13<br>LDFC-13<br>LDFC-13<br>LDFC-13<br>SCN14<br>SCN15<br>SCN14<br>SCN15<br>SCN14<br>SCN13<br>SCN12<br>SCN14<br>SCN13<br>SCN14<br>SCN13<br>SCN14<br>SCN13<br>SCN14<br>SCN13<br>SCN14<br>SCN13<br>SCN14<br>SCN13<br>SCN14<br>SCN14<br>SCN15<br>SCN14<br>SCN15<br>SCN14<br>SCN15<br>SCN14<br>SCN15<br>SCN14<br>SCN15<br>SCN14<br>SCN15<br>SCN14<br>SCN15<br>SCN14<br>SCN15<br>SCN16<br>SCN16<br>SCN17<br>SCN17<br>SCN7<br>SCN7                                                                                                    | LCD enable signal<br>LCD display data-0<br>LCD display data-2<br>LCD display data-3<br>(J425) <-> PWA-F-KEY (J428)<br>Name<br>LED driver output-1<br>LED driver output-2<br>LED driver output-4<br>LED driver output-5<br>LED driver output-6<br>LED driver output-6<br>LED driver output-9<br>LED driver output-9<br>LED driver output-10<br>LED driver output-11<br>LED driver output-13<br>LED driver output-13<br>LED driver output-13<br>LED common driver signal-0<br>LED common driver signal-1<br>Signal ground<br>Signal ground<br>Sutton scanning signal-3<br>Button scanning return signal-1<br>Button scanning return signal-3<br>Button scanning return signal-3<br>Button scanning return signal-4<br>Button scanning return signal-3<br>Button scanning return signal-3<br>Button scanning return signal-3<br>Button scanning return signal-3<br>Button scanning return signal-3<br>Button scanning return signal-3<br>Button scanning return signal-4<br>Button scanning return signal-3<br>Button scanning return s                                                 |                                                                                                    |
| 6<br>7<br>8<br>9<br>10<br>11<br>12<br><b>J425</b><br><b>Pin No</b><br>1<br>2<br>3<br>4<br>5<br>6<br>7<br>8<br>9<br>10<br>11<br>12<br>13<br>14<br>15<br>16<br><b>Pin No</b><br>1<br>2<br>3<br>4<br>5<br>6<br>7<br>7<br>8<br>9<br>10<br>11<br>12<br>13<br>14<br>15<br>16<br><b>Pin No</b><br>12<br>13<br>14<br>15<br>16<br><b>Pin No</b><br>12<br>12<br>13<br>14<br>15<br>16<br><b>Pin No</b><br>12<br>12<br>13<br>14<br>15<br>16<br><b>Pin No</b><br>12<br>12<br>13<br>14<br>15<br>16<br><b>Pin No</b><br>12<br>12<br>13<br>14<br>15<br>16<br><b>Pin No</b><br>12<br>12<br>13<br>14<br>15<br>16<br>16<br>17<br>17<br>17<br>17<br>17<br>17<br>17<br>17<br>17<br>17<br>17<br>17<br>17                                                                                                    | VEE<br>D.OFF<br>D.OFF<br>D0<br>D1<br>D2<br>D3<br><b>PWA-F-DSP</b><br><b>Symbol</b><br>LDFC-1<br>LDFC-2<br>LDFC-4<br>LDFC-5<br>LDFC-6<br>LDFC-7<br>LDFC-7<br>LDFC-7<br>LDFC-10<br>LDFC-10<br>LDFC-10<br>LDFC-11<br>LDFC-12<br>LDFC-11<br>LDFC-12<br>LDFC-15<br>LDON0<br>LDFC-15<br>LDON0<br>LDFC-15<br>SG<br><b>SCN14</b><br>SCN15<br>SCN14<br>SCN15<br>SCN14<br>SCN15<br>SCN14<br>SCN12<br>SCN11<br>RET1<br>RET2<br>RET3<br>RET3<br>RET3<br>RET3<br>RET9<br><b>PWA-F-NIC (</b><br><b>Symbol</b><br>(ID+)FA1<br>(ID-)FA2<br>(RD-)FA6<br>FA45<br>FA45                                                                                                    | LCD enable signal<br>LCD display data-0<br>LCD display data-2<br>LCD display data-3<br>(J425) <-> PWA-F-KEY (J428)<br>Name<br>LED driver output-1<br>LED driver output-2<br>LED driver output-5<br>LED driver output-5<br>LED driver output-7<br>LED driver output-8<br>LED driver output-8<br>LED driver output-10<br>LED driver output-11<br>LED driver output-13<br>LED driver output-15<br>LED driver output-15<br>LED driver output-15<br>LED driver output-13<br>LED driver output-15<br>LED common driver signal-0<br>LED common driver signal-1<br>Signal ground<br>(J426) <-> PWA-F-KEY (J429)<br>Name<br>Button scanning signal-5<br>Button scanning signal-3<br>Button scanning return signal-1<br>Button scanning return signal-3<br>Button scanning return signal-3<br>Button scanning return signal-3<br>Button scanning return signal-3<br>Button scanning return signal-3<br>Button scanning return signal-3<br>Button scanning return signal-3<br>Button scanning return signal-3<br>Button scanning return signal-4<br>Button scanning return signal-3<br>Button scanning return signal-3<br>Button scanning return signal-4<br>Button scanning return signal-3<br>Button scanning return signal-4<br>Button scanning return signal-4<br>Button scanning return signal-4<br>Button scanning return signal-3<br>Button scanning return signal-4<br>Button scanning return signal-4<br>Button scanning return signal-3<br>Button scanning return signal-4<br>Button scanning return signal-3<br>Button scanning return signal-4<br>Button scanning return signal-3<br>Button scanning return signal-4<br>Button scanning return signal-3<br>Button scanning return signal-4<br>Button scanning return signal-3<br>Button scanning return signal-4<br>Button scanning return signal-4<br>Button scanning return signal-4<br>Button scanning return signal-4<br>Button scanning return signal-4<br>Button scanning return signal-4<br>Button scanning return signal-4<br>Button scanning return signal-3<br>Button scanning return signal-4<br>Button scanning return signal-3<br>Button scanning return signal-4<br>Button scanning return signal-3<br>Button scanning return signal-4<br>Button scanning return signal-4<br>Button scanning return signal-4                                                | -           -           -           -           -           -           -           -           -           -           -           -           -           -           -           -           -           -           -           -           -           -           -           -           -           -           -           -           -           -           -           -           -           -           -           -           -           -           -           -           -           -           -           -           -           -           -           -           -           -           -           -           -           - |
| 6<br>7<br>8<br>9<br>10<br>11<br>12<br><b>J425</b><br><b>Pin No</b><br>1<br>2<br>3<br>4<br>5<br>5<br>6<br>7<br>7<br>8<br>9<br>10<br>11<br>12<br>13<br>14<br>15<br>16<br><b>J426</b><br><b>Pin No</b><br>1<br>2<br>3<br>4<br>4<br>5<br>5<br>6<br>7<br>7<br>8<br>9<br>10<br>11<br>12<br>12<br>13<br>14<br>15<br>16<br><b>Pin No</b><br>1<br>2<br>3<br>4<br>4<br>5<br>5<br>6<br>7<br>7<br>8<br>9<br>10<br>11<br>12<br>2<br>3<br>14<br>15<br>16<br>11<br>11<br>2<br>2<br>3<br>14<br>15<br>16<br>10<br>11<br>12<br>2<br>3<br>3<br>4<br>4<br>5<br>5<br>6<br>7<br>7<br>8<br>9<br>9<br>10<br>11<br>11<br>2<br>2<br>3<br>3<br>4<br>4<br>5<br>5<br>6<br>7<br>7<br>8<br>9<br>9<br>10<br>11<br>11<br>12<br>12<br>13<br>14<br>11<br>12<br>12<br>13<br>14<br>11<br>12<br>12<br>13<br>14<br>11<br>12<br>12<br>13<br>14<br>11<br>12<br>12<br>13<br>14<br>11<br>12<br>12<br>13<br>14<br>11<br>12<br>13<br>14<br>11<br>12<br>13<br>14<br>11<br>12<br>13<br>14<br>11<br>12<br>13<br>14<br>11<br>12<br>13<br>14<br>15<br>16<br>16<br>17<br>11<br>12<br>13<br>14<br>15<br>16<br>16<br>17<br>17<br>17<br>17<br>17<br>17<br>17<br>17<br>18<br>19<br>10<br>11<br>11<br>12<br>13<br>14<br>15<br>16<br>16<br>17<br>17<br>17<br>17<br>18<br>19<br>10<br>11<br>11<br>12<br>13<br>14<br>15<br>16<br>17<br>17<br>17<br>17<br>17<br>17<br>17<br>17<br>17<br>17<br>17<br>17<br>17                                                                                                    | VEE<br>D.OFF<br>D0<br>D1<br>D2<br>D3<br>PWA-F-DSP<br>Symbol<br>LDFC-1<br>LDFC-4<br>LDFC-4<br>LDFC-4<br>LDFC-7<br>LDFC-7<br>LDFC-7<br>LDFC-7<br>LDFC-7<br>LDFC-7<br>LDFC-10<br>LDFC-10<br>LDFC-10<br>LDFC-11<br>LDFC-12<br>LDFC-13<br>LDFC-13<br>LDFC-12<br>LDFC-13<br>LDFC-13<br>LDFC-13<br>LDFC-13<br>LDFC-13<br>LDFC-13<br>LDFC-13<br>LDFC-14<br>LDFC-12<br>LDFC-13<br>LDFC-12<br>LDFC-13<br>LDFC-12<br>LDFC-13<br>LDFC-12<br>LDFC-13<br>LDFC-12<br>LDFC-13<br>LDFC-12<br>LDFC-12<br>LDFC-13<br>SCN11<br>RET0<br>RET2<br>RET3<br>FA45<br>FA45<br>FA45<br>FA45<br>FA45<br>FA78<br>FA78<br>FA78<br>FA78                                                                                                    | LCD enable signal<br>LCD display data-0<br>LCD display data-2<br>LCD display data-3<br>(J425) <-> PWA-F-KEY (J428)<br>Name<br>LED driver output-1<br>LED driver output-2<br>LED driver output-2<br>LED driver output-5<br>LED driver output-6<br>LED driver output-7<br>LED driver output-7<br>LED driver output-10<br>LED driver output-11<br>LED driver output-12<br>LED driver output-13<br>LED driver output-13<br>LED driver output-15<br>LED driver output-15<br>LED common driver signal-0<br>LED common driver signal-1<br>Signal ground<br>Sutton scanning signal-4<br>Button scanning signal-1<br>Button scanning return signal-1<br>Button scanning return signal-3<br>Button scanning return signal-3<br>Button scanning return signal-4<br>Not used<br>Not used<br>Not used<br>Not used<br>Not used                                                                                                    |                                                                                                    |

# Not used Not connected Not connected Shield Shield Shield Shield Silineid Signal ground Signal ground + 5.1 V Signal ground + 5.1 V Signal ground Signal ground Laser level control signal (reference voltage) Signal ground Not used Signal ground Laser image data (differential signal +) Laser image data (differential signal -) Signal ground Laser shut down signal Not used Signal ground Signal ground Laser shut down signal Signal ground Signal ground Signal ground Signal ground Laser shut down signal Signal ground Signal ground Signal gro Active 17 NATPD 18 HLH 19 SG 20 SG 21 SG 22 SG 23 SG 24 SG 25 SG 26 SG 27 SG 28 SG 29 SG 31 SG 32 SG 33 SG 34 SG 35 SG 36 PLF

| CN207  | CN207 PWA-F-LRL (CN207) <-> PWA-F-SNS (CN202) |                                               |        |  |  |  |
|--------|-----------------------------------------------|-----------------------------------------------|--------|--|--|--|
| Pin No | Symbol                                        | Name                                          | Active |  |  |  |
| 1      | +5.1VD                                        | + 5.1 V                                       | -      |  |  |  |
| 2      | SG                                            | Signal ground                                 | -      |  |  |  |
| 3      | BDIN-1                                        | Laser beam position detection signal (H-sync) | -      |  |  |  |

| Pin No | Symbol    | Name                        | Active |
|--------|-----------|-----------------------------|--------|
| CN102  | PWA-F-SYS | (CN102) <-> PWA-F-SLG (CN4) |        |
| 50     | NC        | NOT CONNECTED               | -      |
| 49     | SG        | Signal ground               | -      |
| 48     | SG        | Signal ground               | -      |
| 47     | FXWP      | FAX wake-up signal          | -      |
| 46     | NC        | Not connected               | -      |
| 45     | DMARQ     | DMA request signal          | -      |
| 44     | /RESET    | Reset signal                | L      |
| 43     | /DLDCS0   | Chip select signal          | -      |
| 42     | /DMACK    | DMA acknowledge signal      | -      |
| 41     | /DIOW     | Data write signal           | -      |
| 40     | /DIOR     | Data read signal            | -      |
| 39     | DD15      | FAX data bus [15]           | -      |
| 38     | DD14      | FAX data bus [14]           | -      |
| 37     | DD13      | FAX data bus [13]           | -      |
| 36     | DD11      | FAX data bus [11]           | -      |
| 35     | DD10      | FAX data bus [10]           | -      |
| 34     | DD8       | FAX data bus [8]            | -      |
| 33     | DD7       | FAX data bus [7]            | -      |
| 32     | DD5       | FAX data bus [5]            | -      |
| 31     | DD4       | FAX data bus [4]            | -      |
| 30     | DD2       | FAX data bus [2]            | -      |
| 29     | DD1       | FAX data bus [1]            | -      |
| 28     | IDECS     | IDE chip select signal      | -      |
| 27     | DA2       | Address bus [2]             | -      |
| 26     | DA0       | Address bus [0]             | -      |
| 25     | +12VB     | +12 V                       | -      |
| 24     | SG        | Analog ground               | -      |
| 23     | -12VB     | -12 V                       | -      |
| 22     | +5.1VB    | +5.1 V                      | -      |
| 21     | +3.3VB    | +3.3 V                      | -      |
| 20     | INTRQ     | Interrupt request signal    | -      |
| 19     | +3.3VB    | +3.3 V                      | -      |

| Pin No | Symbol | Name                                        | Active |
|--------|--------|---------------------------------------------|--------|
| 1      | SYSRST | System reset signal                         | -      |
| 2      | SCTS   | Transmission enabled                        | -      |
| 3      | STXD   | Transmitted SLG data                        | -      |
| 4      | SRXD   | Received SLG data                           | -      |
| 5      | SRTS   | Transmission request signal                 | -      |
| 6      | SCNT   | SLG board connection detection signal       | -      |
| 7      | SG     | Signal ground                               | -      |
| 8      | SVDEN  | Vertical scanning synchronized signal       | -      |
| 9      | SDCLK  | Clock signal for scanning data transmission | -      |
| 10     | SHDEN  | Horizontal scanning synchronized signal     | -      |
| 11     | SG     | Signal ground                               | -      |
| 12     | SG     | Signal ground                               | -      |
| 13     | SCD7   | Scanning data [7]                           | -      |
| 14     | SCD6   | Scanning data [6]                           | -      |
| 15     | SCD5   | Scanning data [5]                           | -      |
| 16     | SCD4   | Scanning data [4]                           | -      |
| 17     | SCD3   | Scanning data [3]                           | -      |
| 18     | SCD2   | Scanning data [2]                           | -      |
| 19     | SCD1   | Scanning data [1]                           | -      |
| 20     | SCD0   | Scanning data [0]                           | -      |

| A17 | IVSYNC-0 | Vertical scanning synchronized signal            | - |
|-----|----------|--------------------------------------------------|---|
| B1  | MCNT     | LGC board connection detection signal            | - |
| B2  | SYSRST-0 | System reset signal                              | L |
| B3  | IDATX[0] | IDA Transmitted data bus [0]                     | - |
| B4  | IDATX[1] | IDA Transmitted data bus [1]                     | - |
| B5  | IDATX[2] | IDA Transmitted data bus [2]                     | - |
| B6  | IDATX[3] | IDA Transmitted data bus [3]                     | - |
| B7  | IDATX[4] | IDA Transmitted data bus [4]                     | - |
| B8  | IDATX[5] | IDA Transmitted data bus [5]                     | - |
| B9  | IDATX[6] | IDA Transmitted data bus [6]                     | - |
| B10 | IDATX[7] | IDA Transmitted data bus [7]                     | - |
| B11 | SG       | Signal ground                                    | - |
| B12 | IDCLK-1  | Clock signal output for image data transmission  | - |
| B13 | SG       | Signal ground                                    | - |
| B14 | IHDEN-0  | Data enable of the horizontal scanning direction | - |
| B15 | SG       | Signal ground                                    | - |
| B16 | IVDEN-0  | Data enable of the vertical scanning direction   | - |
| B17 | +3.3VB   | +3.3 V                                           | - |

#### CN118 PWA-F-SYS (CN118) <-> PWA-F-DSP

| Pin No | Symbol   | Name                                           | Active |
|--------|----------|------------------------------------------------|--------|
| 1      | XSCL-1A  | LCD data transmission clock                    | -      |
| 2      | LP-1A    | LCD data latch pulse                           | Н      |
| 3      | WF-1A    | LCD frame signal                               | н      |
| 4      | YD-1A    | LCD scanning line start signal                 | Н      |
| 5      | INVGND   | Signal ground                                  | -      |
| 6      | BZON-0A  | Buzzer-ON signal                               | L      |
| 7      | CPPOW-1A | Panel connection detection signal              | Н      |
| 8      | LDCLK-1A | LED serial clock                               | -      |
| 9      | LDDAT-1A | LED serial data                                | -      |
| 10     | LDLTH-1A | LED data latch signal                          | L      |
| 11     | LDON1-0A | LED drive selection signal-1                   | L      |
| 12     | LDON0-0A | LED drive selection signal-0                   | L      |
| 13     | SG       | Signal ground                                  | -      |
| 14     | +5.1VB   | +5.1 V                                         | -      |
| 15     | +5.1VB   | +5.1 V                                         | -      |
| 16     | +5.1VB   | +5.1 V                                         | -      |
| 17     | +5.1VB   | +5.1 V                                         | -      |
| 18     | CPRST-0A | Reset signal                                   | L      |
| 19     | SG       | Signal ground                                  | -      |
| 20     | RTS0-0A  | Key controller SIO Transmission request signal | -      |
| 21     | CTS0-0A  | Key controller SIO Transmission enabled signal | -      |
| 22     | SOUT(0)  | Key controller SIO transmitted serial data     | -      |
| 23     | SIN(0)   | Key controller SIO received serial data        | -      |
| 24     | SG       | Signal ground                                  | -      |
| 25     | UD3-1A   | LCD display data-3                             | -      |
| 26     | UD2-1A   | LCD display data-2                             | -      |
| 27     | UD1-1A   | LCD display data-1                             | -      |
| 28     | UD0-1A   | LCD display data-0                             | -      |
| 29     | SG       | Signal ground                                  | -      |
| 30     | LCDEN-1A | I CD enable signal                             | Н      |

#### CN119 PWA-F-SYS (CN119) <-> USB DEVICI

| Pin No | Symbol | Name            | Active |
|--------|--------|-----------------|--------|
| 1      | VBUS   | (+5.1 V)        | -      |
| 2      | D-     | USB serial data | -      |
| 3      | D+     | USB serial data | -      |
| 4      | SG     | Signal ground   | -      |

## CN120 PWA-F-SYS (CN120) <-> USB HOST Pin No Symbol Name

| 1 | VBUS | +5.1 V          | - |
|---|------|-----------------|---|
| 2 | D-   | USB serial data | - |
| 3 | D+   | USB serial data | - |
| 4 | SG   | Signal ground   | - |
| 5 | VBUS | +5.1 V          | - |
| 6 | D-   | USB serial data | - |
| 7 | D+   | USB serial data | - |
| 8 | SG   | Signal ground   | - |

| 10  | Symbol                                                                                                    | Name                                                                                                    | Active                      |
|-----|----------------------------------------------------------------------------------------------------|----------------------------------------------------------------------------------------------------|-----------------------------|
|     | -                                                                                                    | High-voltage to main needle electrode charger                                                                                                    | -                           |
|     |                                                                                                    |                                                                                                    |                             |
|     | PS-HVI (OU<br>Symbol                                                                                                    | 12) <-> HV I-GRID                                                                                                    | Active                      |
|     | Oyinboi                                                                                                    | High-voltage to main charger grid                                                                                                    | Active                      |
| 1   | PS-HVT (OU                                                                                                    | T3) <-> HVT-DEV                                                                                                    |                             |
| ,   | Symbol                                                                                                    | Name                                                                                                    | Active                      |
|     | -                                                                                                    | High-voltage to developer charger bias                                                                                                    | -                           |
| 4 1 | PS-HVT (OU                                                                                                    | T4) <-> HVT-TR                                                                                                    |                             |
| 0   | Symbol                                                                                                    | Name                                                                                                    | Active                      |
|     | -                                                                                                    | High-voltage to transfer charger bias                                                                                                    | -                           |
| 5 1 | PS-HVT (OU                                                                                                    | T5) <-> HVT-SEP                                                                                                    |                             |
| ٥   | Symbol                                                                                                    | Name                                                                                                    | Active                      |
|     | -                                                                                                    | nign-voltage to separation charger bias                                                                                                    | -                           |
| ;   | PS-HVT (OU                                                                                                    | T6) <-> HVT-GB/RGT-ROL                                                                                                    |                             |
| ٥   | Symbol                                                                                                    | Name                                                                                                    | Active                      |
|     | -                                                                                                    | High-voltage to transfer guide bias and registra-                                                                                                    | -                           |
|     |                                                                                                    | tion roller bias                                                                                                    |                             |
|     |                                                                                                    |                                                                                                    |                             |
|     |                                                                                                    | (CN213) <-> ADULTRI _SNR                                                                                                    |                             |
|     | WA-I -ADU                                                                                                    |                                                                                                    |                             |
|     | Symbol                                                                                                    | Name                                                                                                    | Active                      |
|     | SG Symbol                                                                                                    | Name Signal ground                                                                                                    | Active                      |
|     | SG<br>ADUFL                                                                                                    | Name<br>Signal ground<br>ADU exit sensor detection signal                                                                                                    | Active<br>-                 |
|     | SG<br>ADUFL<br>+5.1VB                                                                                                    | Name<br>Signal ground<br>ADU exit sensor detection signal<br>+ 5.1 V                                                                                                    | Active<br>-<br>-<br>-       |
| 4   | Symbol<br>SG<br>ADUFL<br>+5.1VB<br>PWA-F-ADU                                                                                                    | Name Signal ground ADU exit sensor detection signal + 5.1 V (CN214) <-> ADU-TRU-SNR                                                                                                    | Active<br>-<br>-<br>-       |
|     | Symbol<br>SG<br>ADUFL<br>+5.1VB<br>PWA-F-ADU<br>Symbol                                                                                                    | Name Signal ground ADU exit sensor detection signal + 5.1 V (CN214) <-> ADU-TRU-SNR Name                                                                                                    | Active                      |
|     | SG<br>ADUFL<br>+5.1VB<br>PWA-F-ADU<br>Symbol<br>SG                                                                                                    | Name       Signal ground       ADU exit sensor detection signal       + 5.1 V       (CN214) <-> ADU-TRU-SNR       Name       Signal ground                                                                                                    | Active Active               |
|     | SG<br>ADUFL<br>+5.1VB<br>PWA-F-ADU<br>Symbol<br>SG<br>ADUFU                                                                                                    | Name       Signal ground       ADU exit sensor detection signal       + 5.1 V       (CN214) <-> ADU-TRU-SNR       Name       Signal ground       ADU entrance sensor detection signal                                                                                                    | Active Active               |
|     | Sg<br>ADUFL<br>+5.1VB<br>PWA-F-ADU<br>Symbol<br>SG<br>ADUFU<br>+5.1VB                                                                                                    | Name       Signal ground       ADU exit sensor detection signal       + 5.1 V       (CN214) <-> ADU-TRU-SNR       Name       Signal ground       ADU entrance sensor detection signal       + 5.1 V                                                                                                    | Active Active Active        |
| 4 I | SG<br>ADUFL<br>+5.1VB<br>PWA-F-ADU<br>Sg<br>ADUFU<br>+5.1VB<br>PWA-F-ADU<br>Symbol<br>Symbol                                                                                                    | Name       Signal ground       ADU exit sensor detection signal       + 5.1 V       (CN214) <-> ADU-TRU-SNR       Name       Signal ground       ADU entrance sensor detection signal       + 5.1 V       (CN215) <-> ADU-MOT       Name                                                                                                    | Active                      |
|     | Symbol           SG           ADUFL           +5.1VB           PWA-F-ADU           Symbol           SG           ADUFU           +5.1VB           PWA-F-ADU           Symbol           SG           PWA-F-ADU           Symbol           Sg           PWA-F-ADU           Symbol                                                                                                    | Name       Name       Signal ground       ADU exit sensor detection signal       + 5.1 V       (CN214) <-> ADU-TRU-SNR       Signal ground       ADU entrance sensor detection signal       + 5.1 V       (CN215) <-> ADU-MOT       Name       + 24 V                                                                                                    | Active                      |
|     | Symbol           Sg           ADUFL           +5.1VB           PWA-F-ADU           Symbol           SG           ADUFU           +5.1VB           PWA-F-ADU           Symbol           SG           ADUFU           +5.1VB           PWA-F-ADU           Symbol           FDMA                                                                                                    | Name       Name       Signal ground       ADU exit sensor detection signal       + 5.1 V       (CN214) <-> ADU-TRU-SNR       Signal ground       ADU entrance sensor detection signal       + 5.1 V       (CN215) <-> ADU-MOT       V       Name       +24 V       ADU motor drive signal-A                                                                                                    | Active Active Active Active |
|     | Symbol           SG           ADUFL           +5.1VB           PWA-F-ADU           Sg           ADUFU           +5.1VB           PWA-F-ADU           Symbol           SG           #2000000000000000000000000000000000000                                                                                                    | Name         Signal ground         ADU exit sensor detection signal         + 5.1 V         (CN214) <-> ADU-TRU-SNR         Name         Signal ground         ADU entrance sensor detection signal         + 5.1 V         (CN215) <-> ADU-MOT         Name         + 24 V         ADU motor drive signal-A         ADU motor drive signal-B                                                                                                    | Active                      |
|     | Symbol           SG           ADUFL           +5.1VB           PWA-F-ADU           Symbol           SG           ADUFU           +5.1VB           PWA-F-ADU           Symbol           +5.1VB           PWA-F-ADU           Symbol           +24VD2           FDMA           FDMC                                                                                                    | Name         Signal ground         ADU exit sensor detection signal         + 5.1 V         (CN214) <-> ADU-TRU-SNR         Name         Signal ground         ADU entrance sensor detection signal         + 5.1 V         (CN215) <-> ADU-MOT         + 24 V         ADU motor drive signal-B         ADU motor drive signal-C                                                                                                    | Active                      |
|     | Symbol           Sg           ADUFL           +5.1VB           PWA-F-ADU           Symbol           SG           ADUFU           +5.1VB           PWA-F-ADU           Symbol           +5.1VB           PWA-F-ADU           Symbol           +24VD2           FDMA           FDMB           FDMC           FDMD                                                                                            | Name       Name       Signal ground       ADU exit sensor detection signal       + 5.1 V       (CN214) <-> ADU-TRU-SNR       Signal ground       ADU entrance sensor detection signal       + 5.1 V       (CN215) <-> ADU-MOT       Paper Heat Colspan="2">Name       + 24 V       ADU motor drive signal-A       ADU motor drive signal-B       ADU motor drive signal-C       ADU motor drive signal-D                                                                                                 | Active                      |
|     | Symbol           Sg           ADUFL           +5.1VB           PWA-F-ADU           Symbol           SG           ADUFU           +5.1VB           PWA-F-ADU           Symbol           SG           ADUFU           +5.1VB           PWA-F-ADU           Symbol           +24VD2           FDMA           FDMC           FDMC           FDMC           FDMC           FDMC           FDMD           +24VD2 | Name         Signal ground         ADU exit sensor detection signal         + 5.1 V         (CN214) <-> ADU-TRU-SNR         Name         Signal ground         ADU entrance sensor detection signal         + 5.1 V         (CN215) <-> ADU-MOT         V         + 24 V         ADU motor drive signal-A         ADU motor drive signal-B         ADU motor drive signal-C         ADU motor drive signal-D         + 24 V                                                                              | Active                      |
|     | Symbol           Sg           ADUFL           +5.1VB           PWA-F-ADU           Symbol           SG           ADUFL           +5.1VB           PWA-F-ADU           Symbol           SG           ADUFU           +5.1VB           PWA-F-ADU           Symbol           +24VD2           FDMA           FDMB           FDMD           +24VD2           POMD           +24VD2                             | Name         Signal ground         ADU exit sensor detection signal         + 5.1 V         (CN214) <> ADU-TRU-SNR         Name         Signal ground         ADU entrance sensor detection signal         + 5.1 V         (CN215) <-> ADU-MOT         V         (CN215) <-> ADU-MOT         Name         +24 V         ADU motor drive signal-A         ADU motor drive signal-B         ADU motor drive signal-C         ADU motor drive signal-D         +24 V         (CN217) <-> ADU-SET-SW         | Active                      |
|     | Symbol           Sg           ADUFL           +5.1VB           PWA-F-ADU           Symbol           SG           ADUFU           +5.1VB           PWA-F-ADU           Symbol           +24VD2           FDMB           FDMB           FDMC           FDMB           +24VD2           PWA-F-ADU           Symbol           +24VD2           PWA-F-ADU           Symbol                                      | Name         Name         Signal ground         ADU exit sensor detection signal         + 5.1 V         (CN214) <-> ADU-TRU-SNR         Signal ground         ADU entrance sensor detection signal         + 5.1 V         (CN215) <-> ADU-MOT         + 5.1 V         (CN215) <-> ADU-MOT         + 24 V         ADU motor drive signal-A         ADU motor drive signal-B         ADU motor drive signal-C         ADU motor drive signal-D         +24 V         (CN217) <-> ADU-SET-SW         Name | Active                      |
|     | WA-F-ADU           Symbol           SG           ADUFL           +5.1VB           PWA-F-ADU           Symbol           SG           ADUFU           +5.1VB           PWA-F-ADU           Symbol           FDMA           FDMA           FDMC           FDMC           FDMD           +24VD2           PWA-F-ADU           Symbol           SG                                                              | Name       Name       Signal ground       ADU exit sensor detection signal       + 5.1 V       (CN214) <-> ADU-TRU-SNR       Name       Signal ground       ADU entrance sensor detection signal       + 5.1 V       (CN215) <-> ADU-MOT       Name       +24 V       ADU motor drive signal-A       ADU motor drive signal-C       ADU motor drive signal-D       +24 V       (CN217) <-> ADU-SET-SW       Name       Signal ground                                                                     | Active                      |

05/11

10.4 DC Wire Harness (e-STUDIO202L/203L/232/233/282/283)

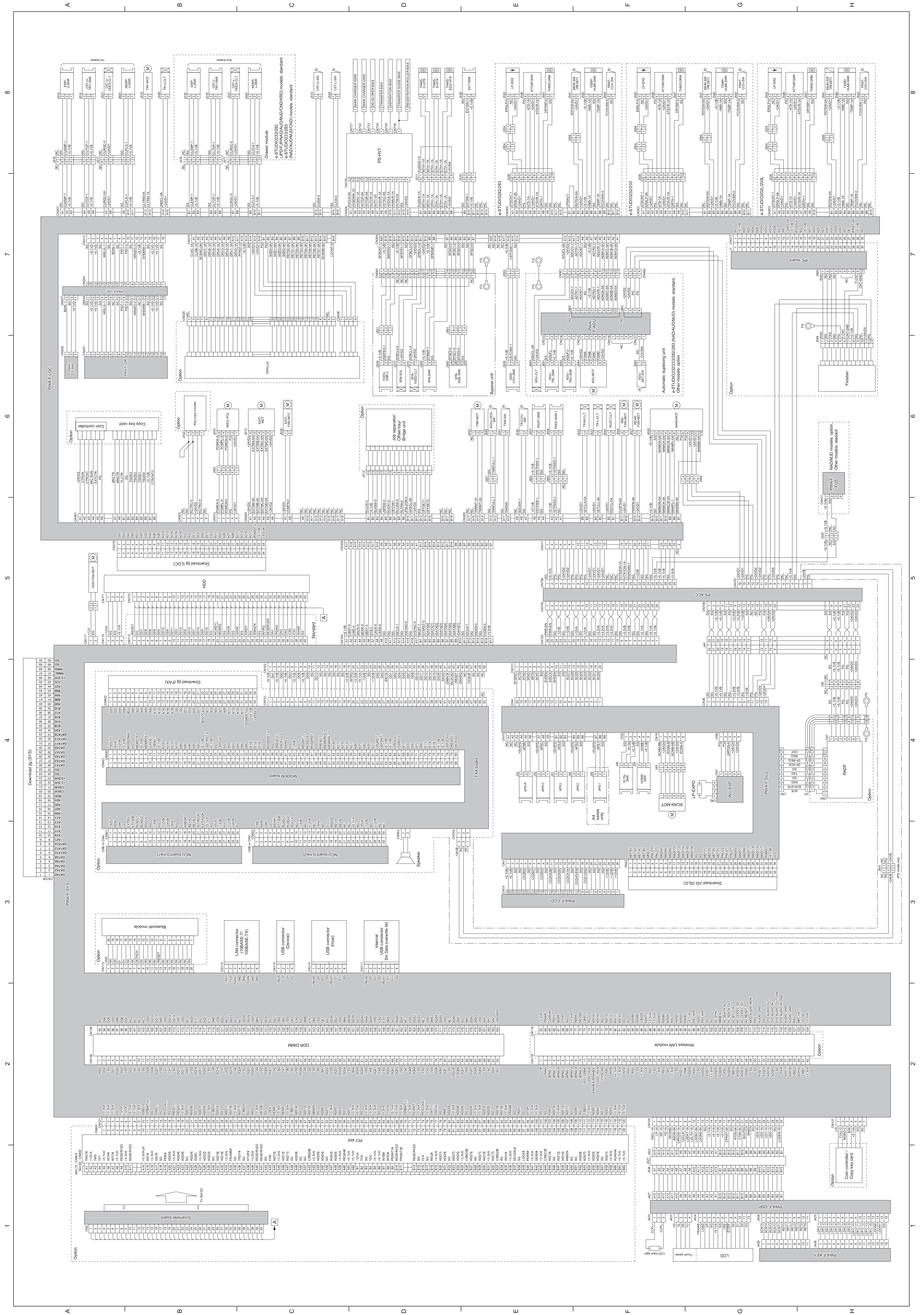

## 10.5 Connector Table (e-STUDIO202L/203L/232/233/282/283)

## CN301 PWA-F-LGC (CN301) <-> COIN CONTROLLER (OPTION)/ COPY KEY CARD (OPTION) Pin No Symbol Name Active A1 +24VD2 +24 V A2 CTRON Total counter ON signal A3 CTRCNT Copy key card connection detection signal L A4 M/C RUN M/C run signal L A5 EXTCTR Exit sensor ON signal L A6 PG Power ground A7 BKCTR Black and white mode counter ON signal and CST-CTR signal A8 MNCTR Mono-color mode counter ON signal and reverse side counter Signal Active B1 FLCTR Full color mode counter on signal and i side counter signal Signal ground Paper size signal-3 Paper size signal-2 Paper size signal-1 Paper size signal-0 +5.1 V Copy key card /Coin counter judgment s B2 SG B3 TSIZE3 B4 TSIZE2 B5 TSIZE1 B6 TSIZE0 B7 +5.1VB B8 CTRCNT2

### CN302 PWA-F-LGC (CN302) <-> KEY COPY COUNTER (OPTION)

|   | Pin No | Symbol  | Name                                                          | Active |
|---|--------|---------|---------------------------------------------------------------|--------|
|   | 1      | NC      | Not connected                                                 | -      |
| ſ | 2      | SG      | Signal ground                                                 |        |
| ſ | 3      | KCTRC-0 | Key copy counter/Copy key card connection<br>detection signal | L      |
| ſ | 4      | +24VD2  | +24 V                                                         | -      |
| [ | 5      | KCTRO-0 | Key copy counter ON signal                                    | -      |
|   | 6      | NC      | Not connected                                                 | -      |

#### CN303 PWA-F-LGC (CN303) <-> LP-ERS, ATTNR-SNR, THMS-DRM, MAIN-SW (RESET), TEMP/HUMI-SNR, FRNT-COV-SW

| (e-STUDIO202L/203L) |          |                                           |        |  |  |
|---------------------|----------|-------------------------------------------|--------|--|--|
| Pin No              | Symbol   | Name                                      | Active |  |  |
| A1                  | ATSCNT-1 | PU connection detection signal            | L      |  |  |
| A2                  | ERSLP-0A | Exposure lamp drive signal                | -      |  |  |
| A3                  | +24VD1   | +24 V                                     | -      |  |  |
| A4                  | PG       | Power ground                              | -      |  |  |
| A5                  | ATS-1A   | Auto-toner sensor detection signal        | Analog |  |  |
| A6                  | +24VD1   | +24 V (Auto-toner sensor)                 | -      |  |  |
| A7                  | ATSVR-1A | Auto-toner sensor detection signal        | Analog |  |  |
| A8                  | DRTH-1   | Drum thermistor detection signal          | Analog |  |  |
| A9                  | SG       | Signal ground                             | -      |  |  |
| A10                 | SG       | Signal ground                             | -      |  |  |
| B1                  | RSTSW-0A | Reset signal to the main switch           | Н      |  |  |
| B2                  | +24VD1   | +24 V                                     | -      |  |  |
| B3                  | +5.1VB   | +5.1 V                                    | -      |  |  |
| B4                  | HMS-1A   | Humidity sensor signal                    | Analog |  |  |
| B5                  | SG       | Signal ground                             | -      |  |  |
| B6                  | TEMP-1   | Temperature sensor signal                 | Analog |  |  |
| B7                  | FCOVSW-1 | Front cover opening/closing switch signal | -      |  |  |
| B8                  | SG       | Signal ground                             | -      |  |  |
| B9                  | NC       | Not connected                             | -      |  |  |
| B10                 | NC       | Not connected                             | -      |  |  |

# CN303 PWA-F-LGC (CN303) <-> LP-ERS, ATTNR-SNR, THMS-DRM, MAIN-SW (RESET), TEMP/HUMI-SNR, FRNT-COV-SW

|        | (e-STUDIO2 | 232/233)                                  |        |  |  |  |
|--------|------------|-------------------------------------------|--------|--|--|--|
| Pin No | Symbol     | Name                                      | Active |  |  |  |
| A1     | ATSCNT-1   | PU connection detection signal            | L      |  |  |  |
| A2     | ERSLP-0A   | Exposure lamp drive signal                | -      |  |  |  |
| A3     | +24VD1     | +24 V                                     | -      |  |  |  |
| A4     | PG         | Power ground                              | -      |  |  |  |
| A5     | ATS-1A     | Auto-toner sensor detection signal        | Analog |  |  |  |
| A6     | +24VD1     | +24 V (Auto-toner sensor)                 | -      |  |  |  |
| A7     | ATSVR-1A   | Auto-toner sensor detection signal        | Analog |  |  |  |
| A8     | DRTH-1     | Drum thermistor detection signal          | Analog |  |  |  |
| A9     | SG         | Signal ground                             | -      |  |  |  |
| A10    | SG         | Signal ground                             | -      |  |  |  |
| A11    | NC         | Not connected                             | -      |  |  |  |
| B1     | NC         | Not connected                             | -      |  |  |  |
| B2     | RSTSW-0A   | Reset signal to the main switch           | Н      |  |  |  |
| B3     | +24VD1     | +24 V                                     | -      |  |  |  |
| B4     | +5.1VB     | +5.1 V                                    | -      |  |  |  |
| B5     | HMS-1A     | Humidity sensor signal                    | Analog |  |  |  |
| B6     | SG         | Signal ground                             | -      |  |  |  |
| B7     | TEMP-1     | Temperature sensor signal                 | Analog |  |  |  |
| B8     | FCOVSW-1   | Front cover opening/closing switch signal | -      |  |  |  |
| B9     | SG         | Signal ground                             | -      |  |  |  |
| B10    | NC         | Not connected                             | -      |  |  |  |
| B11    | NC         | Not connected                             | -      |  |  |  |

## CN303 PWA-F-LGC (CN303) <-> LP-ERS, ATTNR-SNR, THMS-DRM, MAIN-SW (RESET), TEMP/HUMI-SNR, FRNT-COV-SW

|            | (e-STUDIO282/283) |                                           |        |  |  |  |
|------------|-------------------|-------------------------------------------|--------|--|--|--|
| Pin No     | Symbol            | Name                                      | Active |  |  |  |
| A1         | ATSCNT-1          | PU connection detection signal            | L      |  |  |  |
| A2         | ERSLP-0A          | Exposure lamp drive signal                | -      |  |  |  |
| A3         | +24VD1            | +24 V                                     | -      |  |  |  |
| A4         | PG                | Power ground                              | -      |  |  |  |
| A5         | ATS-1A            | Auto-toner sensor detection signal        | Analog |  |  |  |
| A6         | +24VD1            | +24 V (Auto-toner sensor)                 | -      |  |  |  |
| A7         | ATSVR-1A          | Auto-toner sensor detection signal        | Analog |  |  |  |
| A8         | DRTH-1            | Drum thermistor detection signal          | Analog |  |  |  |
| A9         | SG                | Signal ground                             | -      |  |  |  |
| A10        | SG                | Signal ground                             | -      |  |  |  |
| A11        | NC                | Not connected                             | -      |  |  |  |
| A12        | NC                | Not connected                             | -      |  |  |  |
| B1         | CPSW2-0           | Not used                                  | -      |  |  |  |
| B2         | SG                | Signal ground                             | -      |  |  |  |
| B3         | RSTSW-0A          | Reset signal to the main switch           | Н      |  |  |  |
| B4         | +24VD1            | +24 V                                     | -      |  |  |  |
| B5         | +5.1VB            | +5.1 V                                    | -      |  |  |  |
| B6         | HMS-1A            | Humidity sensor signal                    | Analog |  |  |  |
| B7         | SG                | Signal ground                             | -      |  |  |  |
| B8         | TEMP-1            | Temperature sensor signal                 | Analog |  |  |  |
| B9         | FCOVSW-1          | Front cover opening/closing switch signal | L      |  |  |  |
| B10        | SG                | Signal ground                             | -      |  |  |  |
| B11        | NC                | Not connected                             | -      |  |  |  |
| <b>B12</b> | NC                | Not connected                             |        |  |  |  |

| Pin No | Symbol   | Name                                            | Active |
|--------|----------|-------------------------------------------------|--------|
| A1     | CLKC-1A  | PFP/LCF driver control latch signal (C)         | -      |
| A2     | CLKB-1A  | PFP/LCF driver control latch signal (B)         | -      |
| A3     | SCSWC-0A | PFP/LCF sensor detection port enable signal (C) | -      |
| A4     | DRV7-1A  | PFP/LCF driver control signal                   | -      |
| A5     | DRV6-1A  | PFP/LCF driver control signal                   | -      |
| A6     | DRV5-1A  | PFP/LCF driver control signal                   | -      |
| A7     | DRV4-1A  | PFP/LCF driver control signal                   | -      |
| A8     | DRV3-1A  | PFP/LCF driver control signal                   | -      |
| A9     | DRV2-1A  | PFP/LCF driver control signal                   | -      |
| A10    | DRV1-1A  | PFP/LCF driver control signal                   | -      |
| A11    | DRV0-1A  | PFP/LCF driver control signal                   | -      |
| A12    | PFRST-0  | Reset signal                                    | -      |
| A13    | +5.1VB   | +5.1 V                                          | -      |
| A14    | SG       | Signal ground                                   | -      |
| A15    | +24VD1   | +24 V                                           | -      |
| A16    | +24VD1   | +24 V                                           | -      |
| B1     | PG       | Power ground                                    | -      |
| B2     | PG       | Power ground                                    | -      |
| B3     | SIZE0-0A | Size data bus-0                                 | -      |
| B4     | SIZE1-0A | Size data bus-1                                 | -      |
| B5     | SIZE2-0A | Size data bus-2                                 | -      |
| B6     | SIZE3-0A | Size data bus-3                                 | -      |
| B7     | RETS0-0A | PFP/LCF sensor detection signal                 | -      |
| B8     | RETS1-0A | PFP/LCF sensor detection signal                 | -      |
| B9     | RETS2-0A | PFP/LCF sensor detection signal                 | -      |
| B10    | RETS3-0A | PFP/LCF sensor detection signal                 | -      |
| B11    | RETS4-0A | PFP/LCF sensor detection signal                 | -      |
| B12    | RETS5-0A | PFP/LCF sensor detection signal                 | -      |
| B13    | RETS6-0A | PFP/LCF sensor detection signal                 | -      |
| B14    | RETS7-0A | PFP/LCF sensor detection signal                 | -      |
| B15    | SCSWB-0A | PFP/LCF sensor detection port enable signal (B) | -      |
| B16    | LCCNT-0  | LCF connection detection signal                 | L      |

#### CN312 PWA-F-LGC (CN312) <-> M/DC-POL

| Pin No | Symbol  | Name                                   | Active          |
|--------|---------|----------------------------------------|-----------------|
| 1      | POMCK-0 | Polygonal motor reference clock signal | -               |
| 2      | POMOL-0 | Polygonal motor PLL signal             | L: Norma        |
| 3      | POMON-0 | Polygonal motor ON/OFF signal          | L: ON<br>H: OFF |
| 4      | PG      | Power ground                           | -               |
| 5      | +24VD1  | +24 V                                  | -               |

#### CN313 PWA-F-LGC (CN313) <-> PWA-F-LRL (CN204)

| Pin No | Symbol  | Name                                           | Active |
|--------|---------|------------------------------------------------|--------|
| 1      | SG      | Signal ground                                  | -      |
| 2      | +5VD    | +5.1 V                                         | -      |
| 3      | +5VD    | +5.1 V                                         | -      |
| 4      | SG      | Signal ground                                  | -      |
| 5      | WRLVL-1 | Laser power control signal (reference voltage) | -      |
| 6      | SG      | Signal ground                                  | -      |
| 7      | BDIN-1  | Laser beam position detection signal (H-sync)  | -      |
| 8      | SG      | Signal ground                                  | -      |
| 9      | PIDT-1  | Laser image data (differential signal +)       | -      |
| 10     | PIDT-0  | Laser image data (differential signal -)       | -      |
| 11     | SG      | Signal ground                                  | -      |
| 12     | WRAPC-0 | APC write signal                               | -      |
| 13     | +5.1VB  | +5.1 V                                         | -      |
| 14     | SHDWM-1 | Laser shut down signal                         | -      |
| 15     | SG      | Signal ground                                  | -      |
| 16     | +5.1VD  | +5.1 V                                         |        |
| 17     | +5.1VD  | +5.1 V                                         | -      |
| 18     | SG      | Signal ground                                  | -      |

## CN316 PWA-F-LGC (CN316) <-> DOWNLOAD JIG (LGC) Pin No Symbol Name

Active

| 1      | D[0]      | ROM data bus [0]                           | -      |
|--------|-----------|--------------------------------------------|--------|
| 2      | D[2]      | ROM data bus [2]                           | -      |
| 3      | D[4]      | ROM data bus [4]                           | -      |
| 4      | D[6]      | ROM data bus [6]                           | -      |
| 5      | RD-0      | ROM data read signal                       | -      |
| 6      | A[0]      | ROM address bus [0]                        | -      |
| 7      | A[2]      | ROM address bus [2]                        | -      |
| 8      | A[4]      | ROM address bus [4]                        | -      |
| 9      | A[6]      | ROM address bus [6]                        | -      |
| 10     | A[8]      | ROM address bus [8]                        | -      |
| 11     | A[10]     | ROM address bus [10]                       | -      |
| 12     | A[12]     | ROM address bus [12]                       | -      |
| 13     | A[14]     | ROM address bus [14]                       | -      |
| 14     | A[16]     | ROM address bus [16]                       | -      |
| 15     | A[18]     | ROM address bus [18]                       | -      |
| 16     | SG        | Signal ground                              | -      |
| 17     | SG        | Signal ground                              | -      |
| 18     | D[1]      | ROM data bus [1]                           | -      |
| 19     | D[3]      | ROM data bus [3]                           | -      |
| 20     | D[5]      | ROM data bus [5]                           | -      |
| 21     | D[7]      | ROM data bus [7]                           | -      |
| 22     | CS2-0     | Chip select signal                         | L      |
| 23     | A[1]      | ROM address bus [1]                        | -      |
| 24     | A[3]      | ROM address bus [3]                        | -      |
| 25     | A[5]      | ROM address bus [5]                        | -      |
| 26     | A[7]      | ROM address bus [7]                        | -      |
| 27     | A[9]      | ROM address bus [9]                        | -      |
| 28     | A[11]     | ROM address bus [11]                       | -      |
| 29     | A[13]     | ROM address bus [13]                       | -      |
| 30     | A[15]     | ROM address bus [15]                       | -      |
| 31     | A[17]     | ROM address bus [17]                       | -      |
| 32     | ROMDT-0   | Download board connection detection signal | L      |
| 33     | +5.1VB    | +5.1 V                                     | -      |
| 34     | LED-0A    | External ROM loading status signal         | L      |
| CN317  | PWA-F-LGC | C (CN317) <-> IPC BOARD (OPTION)           |        |
| Pin No | Symbol    | Name                                       | Active |
| 1      | SG        | Signal ground                              | -      |
| 2      | +5.1VB    | +5.1 V                                     | -      |
| 3      | AD0       | System address bus [0]                     | -      |
| 4      | AD2       | System address bus [2]                     | -      |
| 5      | AD4       | System address bus [4]                     | -      |

/stem address bus System data bus [0] System data bus [2]

System data bus [4 System data bus Signal ground Write signal

9 I/O4 10 I/O6

| CN105<br>Pin No                                                                                                    | PWA-F-SYS<br>Symbol                                                                                                    | (CN105) <-> DDR DIMM<br>Name                                                                                                    | Active                                                                                      |
|----------------------------------------------------------------------------------------------------|----------------------------------------------------------------------------------------------------|----------------------------------------------------------------------------------------------------|---------------------------------------------------------------------------------------------|
| 1                                                                                                    | VREF<br>DQ0                                                                                                    | Reference voltage<br>Memory data bus [0]                                                                                                    | -                                                                                           |
| 3 4                                                                                                    | SG<br>DQ1                                                                                                    | Signal ground<br>Memory data bus [1]                                                                                                    | -                                                                                           |
| 5<br>6<br>7                                                                                                    | DQS0<br>DQ2<br>VDD                                                                                                    | Memory data bus [2]                                                                                                    | -                                                                                           |
| 8                                                                                                    | DQ3<br>NC                                                                                                    | Memory data bus [3]<br>Not connected                                                                                                    | -                                                                                           |
| 10<br>11                                                                                                    | NC<br>SG                                                                                                    | Not connected<br>Signal ground                                                                                                    | -                                                                                           |
| 12<br>13                                                                                                    | DQ8<br>DQ9                                                                                                    | Memory data bus [8]<br>Memory data bus [9]                                                                                                    | -                                                                                           |
| 14<br>15<br>16                                                                                                    | VDD<br>CK1                                                                                                    | +2.5 V                                                                                                    | -                                                                                           |
| 17<br>18                                                                                                    | /CK1<br>SG                                                                                                    | Differential clock-1 input<br>Signal ground                                                                                                    | -                                                                                           |
| 19<br>20                                                                                                    | DQ10<br>DQ11                                                                                                    | Memory data bus [10]<br>Memory data bus [11]                                                                                                    | -                                                                                           |
| 21<br>22                                                                                                    | CKE0<br>VDD                                                                                                    | Clock enable signal<br>+2.5 V                                                                                                    | -                                                                                           |
| 23<br>24                                                                                                    | DQ16<br>DQ17                                                                                                    | Memory data bus [16]<br>Memory data bus [17]<br>Data draha signal [2]                                                                                                    | -                                                                                           |
| 26<br>27                                                                                                    | SG<br>A9                                                                                                    | Signal ground<br>Memory address bus [9]                                                                                                    | -                                                                                           |
| 28<br>29                                                                                                    | DQ18<br>A7                                                                                                    | Memory data bus [18]<br>Memory address bus [7]                                                                                                    | -                                                                                           |
| 30<br>31                                                                                                    | VDD<br>DQ19                                                                                                    | +2.5 V<br>Memory data bus [19]                                                                                                    | -                                                                                           |
| 32<br>33                                                                                                    | A5<br>DQ24                                                                                                    | Memory address bus [5]<br>Memory data bus [24]                                                                                                    | -                                                                                           |
| 34<br>35<br>36                                                                                                    | DQ25                                                                                                    | Memory data bus [25]                                                                                                    | -                                                                                           |
| 37<br>38                                                                                                    | A4<br>VDD                                                                                                    | Memory address bus [2]<br>+2.5 V                                                                                                    | -                                                                                           |
| 39<br>40                                                                                                    | DQ26<br>DQ27                                                                                                    | Memory data bus [26]<br>Memory data bus [27]                                                                                                    | -                                                                                           |
| 41<br>42                                                                                                    | A2<br>SG                                                                                                    | Memory address bus [1]<br>Signal ground                                                                                                    | -                                                                                           |
| 43 44 45                                                                                                    | CB0                                                                                                    | Nemory address bus [1]<br>Not used                                                                                                    | -                                                                                           |
| 46 47                                                                                                    | VDD<br>DQS8                                                                                                    | +2.5 V<br>Data strobe signal [8]                                                                                                    | -                                                                                           |
| 48<br>49                                                                                                    | A0<br>CB2                                                                                                    | Memory address bus [0]<br>Not used                                                                                                    | -                                                                                           |
| 50<br>51                                                                                                    | SG<br>CB3                                                                                                    | Signal ground<br>Not used                                                                                                    | -                                                                                           |
| 52<br>53                                                                                                    | BA1<br>DQ32                                                                                                    | Bank select-1<br>Memory data bus [32]                                                                                                    | -                                                                                           |
| 54<br>55<br>56                                                                                                    | DQ33                                                                                                    | +2.5 V<br>Memory data bus [33]<br>Data strobe signal [4]                                                                                                    | -                                                                                           |
| 57<br>58                                                                                                    | DQ34<br>SG                                                                                                    | Memory data bus [34]<br>Signal ground                                                                                                    | -                                                                                           |
| 59<br>60                                                                                                    | BA0<br>DQ35                                                                                                    | Bank select-0<br>Memory data bus [35]                                                                                                    | -                                                                                           |
| 61<br>62                                                                                                    | DQ40<br>VDD                                                                                                    | Memory data bus [40]<br>+2.5 V                                                                                                    | -                                                                                           |
| 63<br>64                                                                                                    | /WE<br>DQ41                                                                                                    | Data write enable signal<br>Memory data bus [41]                                                                                                    | -                                                                                           |
| 65<br>66<br>67                                                                                                    | SG<br>DOS5                                                                                                    | Signal ground                                                                                                    | -                                                                                           |
| 68<br>69                                                                                                    | DQ42<br>DQ43                                                                                                    | Memory data bus [42]<br>Memory data bus [43]                                                                                                    | -                                                                                           |
| 70<br>71                                                                                                    | VDD<br>NC                                                                                                    | +2.5 V<br>Not connected                                                                                                    |                                                                                             |
| 72<br>73                                                                                                    | DQ48<br>DQ49                                                                                                    | Memory data bus [48]<br>Memory data bus [49]                                                                                                    | -                                                                                           |
| 74<br>75                                                                                                    | SG<br>/CK2                                                                                                    | Signal ground<br>Differential clock-2 input                                                                                                    | -                                                                                           |
| 76<br>77                                                                                                    | VDD                                                                                                    | +2.5 V                                                                                                    | -                                                                                           |
| 78<br>79<br>80                                                                                                    | DQS6<br>DQ50                                                                                                    | Memory data bus [50]                                                                                                    | -                                                                                           |
| 81<br>82                                                                                                    | SG<br>VDD-ID                                                                                                    | Signal ground<br>Not used                                                                                                    | -                                                                                           |
| 83<br>84                                                                                                    | DQ56<br>DQ57                                                                                                    | Memory data bus [56]<br>Memory data bus [57]                                                                                                    | -                                                                                           |
| 85<br>86                                                                                                    | VDD<br>DQS7                                                                                                    | +2.5 V<br>Data strobe signal [7]                                                                                                    | -                                                                                           |
| 87<br>88                                                                                                    | DQ58<br>DQ59                                                                                                    | Memory data bus [58]<br>Memory data bus [59]                                                                                                    | -                                                                                           |
| 90<br>91                                                                                                    | WP<br>SDA                                                                                                    | Not connected Presence-detect serial data                                                                                                    | -                                                                                           |
| 91<br>92<br>93                                                                                                    | SCL<br>SG                                                                                                    | Presence-detect serial clock                                                                                                    | -                                                                                           |
| 94<br>95                                                                                                    | DQ4<br>DQ5                                                                                                    | Memory data bus [4]<br>Memory data bus [5]                                                                                                    | -                                                                                           |
| 96<br>97                                                                                                    | VDD<br>DM0                                                                                                    | +2.5 V<br>Data write mask signal [0]                                                                                                    | -                                                                                           |
| 98<br>99                                                                                                    | DQ6<br>DQ7                                                                                                    | Memory data bus [6]<br>Memory data bus [7]                                                                                                    | -                                                                                           |
| 100                                                                                                    | SG<br>NC                                                                                                    | Signal ground<br>Not connected                                                                                                    | -                                                                                           |
| 102<br>103<br>104                                                                                                    | NC<br>NC                                                                                                    | Not connected                                                                                                    | -                                                                                           |
| 104                                                                                                    | DQ12<br>DQ13                                                                                                    | Memory data bus [12]<br>Memory data bus [13]                                                                                                    | -                                                                                           |
| 107<br>108                                                                                                    | DM1<br>VDD                                                                                                    | Data write mask signal [1]<br>+2.5 V                                                                                                    | -                                                                                           |
| 109<br>110                                                                                                    | DQ14<br>DQ15                                                                                                    | Memory data bus [14]<br>Memory data bus [15]                                                                                                    | -                                                                                           |
| 111<br>112                                                                                                    | CKE1<br>VDD                                                                                                    | Clock enable signal<br>+2.5 V                                                                                                    | -                                                                                           |
| 113<br>114<br>115                                                                                                    | DQ20                                                                                                    | Not connected<br>Memory data bus [20]<br>Memory address bus [12]                                                                                                    | -                                                                                           |
| 116                                                                                                    | SG<br>DQ21                                                                                                    | Signal ground                                                                                                    | -                                                                                           |
| 118<br>119                                                                                                    | A11<br>DM2                                                                                                    | Memory address bus [11]<br>Data write mask signal [2]                                                                                                    | -                                                                                           |
| 120<br>121                                                                                                    | VDD<br>DQ22                                                                                                    | +2.5 V<br>Memory data bus [22]                                                                                                    | -                                                                                           |
| 122                                                                                                    | A8<br>DQ23                                                                                                    | Memory address bus [4]<br>Memory data bus [23]<br>Signal around                                                                                                    | -                                                                                           |
| 125                                                                                                    | A6                                                                                                    | Memory data bus [28]                                                                                                    | -                                                                                           |
| 127<br>128                                                                                                    | DQ29<br>VDD                                                                                                    | Memory data bus [29]<br>+2.5 V                                                                                                    | -                                                                                           |
| 129<br>130                                                                                                    | DM3<br>A3                                                                                                    | Data write mask signal [3]<br>Memory address bus [3]                                                                                                    | -                                                                                           |
| 131<br>132                                                                                                    | DQ30<br>SG                                                                                                    | Memory data bus [30]<br>Signal ground                                                                                                    | -                                                                                           |
| 133                                                                                                    | CB4<br>CB5                                                                                                    | Nemory data bus [31]<br>Not used                                                                                                    | -                                                                                           |
| 135<br>136<br>137                                                                                                    | VDD<br>CK0                                                                                                    | +2.5 V<br>Clock-0 input                                                                                                    | -                                                                                           |
| 138<br>139                                                                                                    | /CK0<br>SG                                                                                                    | Differential clock-0 input<br>Signal ground                                                                                                    | -                                                                                           |
| 140<br>141                                                                                                    | DM8<br>A10                                                                                                    | Data write mask signal [8]<br>Memory address bus [10]                                                                                                    | -                                                                                           |
| 142<br>143                                                                                                    | CB6<br>VDD                                                                                                    | Not used<br>+2.5 V                                                                                                    | -                                                                                           |
| 144<br>145                                                                                                    | SG                                                                                                    | Signal ground                                                                                                    | -                                                                                           |
| 140<br>147<br>148                                                                                                    | DQ37<br>VDD                                                                                                    | Memory data bus [37]<br>+2.5 V                                                                                                    | -                                                                                           |
| 149                                                                                                    | DM4<br>DQ38                                                                                                    | Data write mask signal [4]<br>Memory data bus [38]                                                                                                    | -                                                                                           |
| 151<br>152                                                                                                    | DQ39<br>SG                                                                                                    | Memory data bus [39]<br>Signal ground                                                                                                    | -                                                                                           |
| 153<br>154                                                                                                    | /RAS                                                                                                    | Row address strobe signal                                                                                                    | -                                                                                           |
| 155<br>156<br>157                                                                                                    | VDD<br>/CS0                                                                                                    | +2.5 V<br>Chip select signal-0                                                                                                    | -                                                                                           |
| 158<br>159                                                                                                    | /CS1                                                                                                    | Chip select signal-1<br>Data write mask signal [5]                                                                                                    | -                                                                                           |
| 160                                                                                                    | DM5                                                                                                    |                                                                                                    |                                                                                             |
| 161                                                                                                    | SG<br>DQ46                                                                                                    | Signal ground<br>Memory data bus [46]                                                                                                    | -                                                                                           |
| 161<br>162<br>163                                                                                                    | DM5<br>SG<br>DQ46<br>DQ47<br>NC                                                                                                    | Signal ground<br>Memory data bus [46]<br>Memory data bus [47]<br>Not connected                                                                                                    | •                                                                                           |
| 160<br>161<br>162<br>163<br>164<br>165                                                                                                    | DM5<br>SG<br>DQ46<br>DQ47<br>NC<br>VDD<br>DQ52<br>DQ52                                                                                                    | Signal ground Wemory data bus [46]<br>Memory data bus [47]<br>Not connected<br>+2.5 V<br>Memory data bus [52]<br>Memory data bus [52]                                                                                                    |                                                                                             |
| 160<br>161<br>162<br>163<br>164<br>165<br>166<br>167<br>168                                                                                                    | DM5<br>SG<br>DQ46<br>DQ47<br>NC<br>VDD<br>DQ52<br>DQ53<br>NC<br>VDD                                                                                                    | Signal ground<br>Memory data bus [46]<br>Memory data bus [47]<br>Not connected<br>+2.5 V<br>Memory data bus [52]<br>Memory data bus [53]<br>Not connected<br>+2.5 V                                                                                                    | -<br>-<br>-<br>-<br>-<br>-<br>-<br>-                                                        |
| 160<br>161<br>162<br>163<br>164<br>165<br>166<br>167<br>168<br>169<br>170                                                                                                    | DM5           SG           DQ46           DQ47           NC           VDD           DQ52           DQ53           NC           VDD           DDD           DQ52           DQ53           NC           VDD           DM6           DQ54                                                                                                    | Signal ground<br>Memory data bus [46]<br>Memory data bus [47]<br>Not connected<br>+2.5 V<br>Memory data bus [52]<br>Memory data bus [53]<br>Not connected<br>+2.5 V<br>Data write mask signal [6]<br>Memory data bus [54]                                                                                                    | -<br>-<br>-<br>-<br>-<br>-<br>-<br>-<br>-<br>-<br>-<br>-<br>-                               |
| 160<br>161<br>162<br>163<br>164<br>165<br>166<br>167<br>168<br>169<br>170<br>171<br>172                                                                                                    | DM5           SG           DQ46           DQ47           NC           VDD           DQ52           DQ53           NC           VDD           DM6           DQ55           VDD                                                                                                    | Signal ground<br>Memory data bus [46]<br>Memory data bus [47]<br>Not connected<br>+2.5 V<br>Memory data bus [52]<br>Memory data bus [53]<br>Not connected<br>+2.5 V<br>Data write mask signal [6]<br>Memory data bus [54]<br>Memory data bus [55]<br>+2.5 V                                                                                                    |                                                                                             |
| 161           162           163           164           165           166           167           168           169           170           171           172           173           174                                                                                                    | DM5           SG           DQ46           DQ47           NC           VDD           DQ52           DQ53           NC           VDD           DQ52           DQ53           NC           VDD           DM6           DQ55           VQ55           VDD           NC           DQ600           DQ600                                                                                                    | Signal ground of the second second se                                                                                                    |                                                                                             |
| 161           161           162           163           164           165           166           167           168           169           170           171           172           173           174           175           176           177                                                                                                    | DM5           SG           DQ46           DQ47           NC           VDD           DQ52           DQ53           NC           VDD           DM6           DQ55           VDD           DQ55           VDD           DQ65           VDD           DQ60           DQ61           SG           DM7                                                                                                    | Signal ground<br>Memory data bus [46]<br>Memory data bus [47]<br>Not connected<br>+2.5 V<br>Memory data bus [52]<br>Memory data bus [53]<br>Not connected<br>+2.5 V<br>Data write mask signal [6]<br>Memory data bus [54]<br>Memory data bus [55]<br>+2.5 V<br>Not connected<br>Memory data bus [60]<br>Memory data bus [60]<br>Memory data bus [61]<br>Signal ground<br>Data write mask signal [7]                                                                                                    | -<br>-<br>-<br>-<br>-<br>-<br>-<br>-<br>-<br>-<br>-<br>-<br>-<br>-<br>-<br>-<br>-<br>-<br>- |
| 161           161           162           163           164           165           166           167           168           169           170           171           172           173           174           175           176           177           178           177                                                                                                    | DM5           SG           DQ46           DQ47           NC           VDD           DQ52           DQ53           NC           VDD           DQ54           DQ55           VDD           NC           VDD           DQ65           VDD           NC           DQ60           DQ61           SG           DM7           DQ62           DQ63                                                                                                    | Signal ground<br>Memory data bus [46]<br>Memory data bus [47]<br>Not connected<br>+2.5 V<br>Memory data bus [52]<br>Memory data bus [53]<br>Not connected<br>+2.5 V<br>Data write mask signal [6]<br>Memory data bus [55]<br>+2.5 V<br>Not connected<br>Memory data bus [55]<br>+2.5 V<br>Not connected<br>Memory data bus [60]<br>Memory data bus [61]<br>Signal ground<br>Data write mask signal [7]<br>Memory data bus [62]                                                                                                    |                                                                                             |
| 161           161           162           163           165           166           167           1689           170           171           172           173           174           175           176           177           178           179           180           181                                                                                                    | DM5           SG           DQ46           DQ47           NC           VDD           DQ52           DQ53           NC           VDD           DQ54           DQ55           VDD           DQ55           VDD           DQ60           DQ61           SG           DM6           DQ62           DQ63           VDD                                                                                                    | Signal ground 0 6 7 7<br>Memory data bus [46]<br>Memory data bus [47]<br>Not connected<br>+2.5 V<br>Memory data bus [52]<br>Memory data bus [53]<br>Not connected<br>+2.5 V<br>Data write mask signal [6]<br>Memory data bus [54]<br>Memory data bus [55]<br>+2.5 V<br>Not connected<br>Memory data bus [60]<br>Memory data bus [60]<br>Memory data bus [61]<br>Signal ground<br>Data write mask signal [7]<br>Memory data bus [62]<br>Memory data bus [63]<br>+2.5 V                                                                                                    |                                                                                             |
| 161           161           162           163           164           165           166           167           168           169           170           171           172           173           174           175           176           177           178           179           180           182           183                                                                                                    | DM5           SG           DQ46           DQ47           NC           VDD           DQ52           DQ53           NC           VDD           DQ54           DQ55           VDD           NC           VDD           DQ65           VDD           NC           DQ60           DQ61           SG           DM7           DQ62           DQ63           VDD           SA1           SA2                                                                                                    | Signal ground of the second second se                                                                                                    |                                                                                             |
| 161           161           162           163           164           165           166           167           168           169           170           171           172           173           174           175           176           177           178           179           180           181           182           184                                                                                                    | DM5           SG           DQ46           DQ47           NC           VDD           DQ52           DQ53           NC           VDD           DQ54           DQ55           VDD           DQ55           VDD           DQ60           DQ61           SG           DM6           DQ62           DQ63           VDD           SA1           SA2           +3.3VA                                                                                                    | Signal ground<br>Memory data bus [46]<br>Memory data bus [47]<br>Not connected<br>+2.5 V<br>Memory data bus [52]<br>Memory data bus [53]<br>Not connected<br>+2.5 V<br>Data write mask signal [6]<br>Memory data bus [54]<br>Memory data bus [55]<br>+2.5 V<br>Not connected<br>Memory data bus [60]<br>Memory data bus [60]<br>Memory data bus [61]<br>Signal ground<br>Data write mask signal [7]<br>Memory data bus [62]<br>Memory data bus [63]<br>+2.5 V<br>Presence-detect address [0]<br>Presence-detect address [2]<br>+3.3 V                                                                                                    |                                                                                             |
| 161         162           163         164           165         166           167         168           169         170           171         172           177         173           176         177           178         176           177         180           181         182           183         184           CN109         Pin No                                                                                                    | DM5<br>SG<br>DQ46<br>DQ47<br>NC<br>VDD<br>DQ52<br>DQ53<br>NC<br>VDD<br>DQ54<br>DQ54<br>DQ54<br>DQ55<br>VDD<br>NC<br>DQ60<br>DQ61<br>SG<br>DM7<br>DQ62<br>DQ61<br>SG<br>DM7<br>DQ62<br>DQ63<br>VDD<br>SA0<br>SA1<br>SA2<br>+3.3VA                                                                                                    | Signal ground         0         1           Memory data bus [46]         Memory data bus [47]           Not connected         +2.5 V           Memory data bus [52]         Memory data bus [53]           Not connected         +2.5 V           Data write mask signal [6]         Memory data bus [55]           +2.5 V         Not connected           Memory data bus [55]         +2.5 V           Not connected         Memory data bus [61]           Signal ground         Data write mask signal [7]           Memory data bus [62]         Memory data bus [63]           +2.5 V         Presence-detect address [0]           Presence-detect address [1]         Presence-detect address [2]           +3.3 V         CN109) <-> PWA-F-LGC (CN309)           Name         Name                                                                                                    |                                                                                             |
| 161           161           162           163           164           165           166           167           168           169           171           172           173           174           175           176           177           178           179           180           181           182           183           184           CN109           Pin No           A1           A2                                                                                                    | DM5<br>SG<br>DQ46<br>DQ47<br>NC<br>VDD<br>DQ52<br>DQ53<br>NC<br>VDD<br>DQ53<br>NC<br>DQ55<br>VDD<br>DQ60<br>DQ60<br>DQ60<br>DQ61<br>SG<br>DM7<br>DQ62<br>DQ63<br>VDD<br>DQ61<br>SG<br>SA0<br>SA1<br>SA2<br>+3.3VA<br>PWA-F-SYS<br>Symbol<br>+5.1VB<br>CBSY-0<br>CMD-0                                                                                                    | Signal ground 0 (1)<br>Memory data bus [46]<br>Memory data bus [47]<br>Not connected<br>+2.5 V<br>Memory data bus [52]<br>Memory data bus [53]<br>Not connected<br>+2.5 V<br>Data write mask signal [6]<br>Memory data bus [55]<br>+2.5 V<br>Not connected<br>Memory data bus [60]<br>Memory data bus [60]<br>Memory data bus [60]<br>Memory data bus [60]<br>Memory data bus [60]<br>Memory data bus [61]<br>Signal ground<br>Data write mask signal [7]<br>Memory data bus [63]<br>+2.5 V<br>Presence-detect address [0]<br>Presence-detect address [1]<br>Presence-detect address [2]<br>+3.3 V<br>(CN109) <-> PWA-F-LGC (CN309)<br>Name<br>+5.1 V<br>System command busy<br>Command data                                                                                                    |                                                                                             |
| 161           161           162           163           164           165           166           167           168           169           170           171           172           173           174           175           176           177           180           181           182           183           184           CN109           Pin No           A1           A2           A3           A4                                                                                                    | DM5<br>SG<br>DQ46<br>DQ47<br>NC<br>VDD<br>DQ52<br>DQ53<br>NC<br>VDD<br>DQ54<br>DQ55<br>VDD<br>NC<br>DQ60<br>DQ61<br>SG<br>DM7<br>DQ61<br>SG<br>DM7<br>DQ62<br>DQ61<br>SG<br>VDD<br>SA0<br>SA1<br>SA2<br>+3.3VA<br><b>PWA-F-SYS</b><br><b>Symbol</b><br>+5.1VB<br>CBSY-0<br>CMD-0<br>SACK-0<br>SERR-0                                                                                                    | Signal ground<br>Memory data bus [46]<br>Memory data bus [47]<br>Not connected<br>+2.5 V<br>Memory data bus [52]<br>Memory data bus [53]<br>Not connected<br>+2.5 V<br>Data write mask signal [6]<br>Memory data bus [54]<br>Memory data bus [55]<br>+2.5 V<br>Not connected<br>Memory data bus [60]<br>Memory data bus [61]<br>Signal ground<br>Data write mask signal [7]<br>Memory data bus [62]<br>Memory data bus [63]<br>+2.5 V<br>Presence-detect address [0]<br>Presence-detect address [2]<br>+3.3 V<br>(CN109) <-> PWA-F-LGC (CN309)<br>Name<br>+5.1 V<br>System sommand busy<br>Command data<br>System status acknowledge signal<br>System status acknowledge signal                                                                                                    |                                                                                             |
| 161           161           162           163           164           165           166           167           168           169           170           171           172           173           174           175           176           177           180           181           182           183           184           182           183           184           A1           A2           A3           A4           A5           A6                                                                                                    | DM5<br>SG<br>DQ46<br>DQ47<br>NC<br>VDD<br>DQ52<br>DQ53<br>NC<br>VDD<br>DQ54<br>DQ54<br>DQ54<br>DQ54<br>DQ54<br>DQ55<br>VDD<br>NC<br>DQ60<br>DQ60<br>DQ60<br>DQ61<br>SG<br>DQ61<br>SG<br>DQ62<br>DQ63<br>VDD<br>DQ62<br>DQ63<br>VDD<br>SA1<br>SA2<br>+3.3VA<br><b>PWA-F-SYS</b><br><b>Symbol</b><br>+5.1VB<br>CBSY-0<br>CMD-0<br>SACK-0<br>SERR-0<br>SBSY-0<br>STS-0                                                                                                    | Signal ground 0 (1)<br>Memory data bus [46]<br>Memory data bus [47]<br>Not connected<br>+2.5 V<br>Memory data bus [52]<br>Memory data bus [53]<br>Not connected<br>+2.5 V<br>Data write mask signal [6]<br>Memory data bus [54]<br>Memory data bus [55]<br>+2.5 V<br>Not connected<br>Memory data bus [60]<br>Memory data bus [61]<br>Signal ground<br>Data write mask signal [7]<br>Memory data bus [62]<br>Memory data bus [63]<br>+2.5 V<br>Presence-detect address [0]<br>Presence-detect address [1]<br>Presence-detect address [2]<br>+3.3 V<br>(CN109) <-> PWA-F-LGC (CN309)<br>Name<br>+5.1 V<br>System command busy<br>Command data<br>System status acknowledge signal<br>System status acknowledge signal<br>System status acknowledge signal<br>System status busy signal<br>Status data                                                                                                    |                                                                                             |
| 161           161           162           163           164           165           166           167           168           169           170           171           172           173           174           175           176           177           178           180           181           182           183           184           CN109           Pin No           A1           A2           A3           A4           A5           A6           A7           A8           A9                                                                                                    | DM5<br>SG<br>DQ46<br>DQ47<br>NC<br>VDD<br>DQ52<br>DQ53<br>NC<br>VDD<br>DQ54<br>DQ54<br>DQ55<br>VDD<br>NC<br>DQ60<br>DQ61<br>SG<br>DM7<br>DQ60<br>DQ61<br>SG<br>DM7<br>DQ62<br>DQ61<br>SG<br>DM7<br>DQ62<br>DQ63<br>VDD<br>SA1<br>SA2<br>+3.3VA<br><b>PWA-F-SYS</b><br><b>Symbol</b><br>+5.1VB<br>CBSY-0<br>CMD-0<br>SACK-0<br>CACK-0<br>CACK-0<br>CACK-0<br>CACK-0                                                                                                    | Signal ground<br>Memory data bus [46]<br>Memory data bus [47]<br>Not connected<br>+2.5 V<br>Memory data bus [52]<br>Memory data bus [53]<br>Not connected<br>+2.5 V<br>Data write mask signal [6]<br>Memory data bus [54]<br>Memory data bus [55]<br>+2.5 V<br>Not connected<br>Memory data bus [60]<br>Memory data bus [60]<br>Memory data bus [61]<br>Signal ground<br>Data write mask signal [7]<br>Memory data bus [62]<br>Memory data bus [63]<br>+2.5 V<br>Presence-detect address [0]<br>Presence-detect address [1]<br>Presence-detect address [2]<br>+3.3 V<br>(CN109) <-> PWA-F-LGC (CN309)<br>Name<br>+5.1 V<br>System command busy<br>Command data<br>System status acknowledge signal<br>System status acknowledge signal<br>System command acknowledge signal<br>System command acknowledge signal<br>System command acknowledge signal<br>System command acknowledge signal                                                                                                    |                                                                                             |
| 161         162           163         164           165         166           167         168           169         170           171         172           177         173           176         177           178         176           177         180           181         182           183         184           CN109         Pin No           A1         A2           A3         A4           A5         A6           A7         A8           A9         A10           A11         A11                                                                                                    | DM5 SG DQ46 DQ47 DQ47 NC VDD DQ52 DQ53 NC VDD DQ54 DQ54 DQ54 DQ55 VDD NC DQ60 DQ60 DQ60 DQ60 DQ61 SG DM7 DQ66 DQ63 VDD SA0 SA1 SA2 +3.3VA PWA-F-SYS Symbol +5.1VB CBSY-0 CMD-0 SERR-0 SERR-0 SBSY-0 CACK-0 CERR-0 SG SG SG                                                                                                    | Signal ground<br>Memory data bus [46]<br>Memory data bus [47]<br>Not connected<br>+2.5 V<br>Memory data bus [52]<br>Memory data bus [53]<br>Not connected<br>+2.5 V<br>Data write mask signal [6]<br>Memory data bus [54]<br>Memory data bus [55]<br>+2.5 V<br>Not connected<br>Memory data bus [60]<br>Memory data bus [61]<br>Signal ground<br>Data write mask signal [7]<br>Memory data bus [62]<br>Memory data bus [63]<br>+2.5 V<br>Presence-detect address [0]<br>Presence-detect address [1]<br>Presence-detect address [2]<br>+3.3 V<br>(CN109) <-> PWA-F-LGC (CN309)<br>Mame<br>+5.1 V<br>System status acknowledge signal<br>System status error signal<br>System status busy signal<br>Status data<br>System command acknowledge signal<br>System command acknowledge signal<br>System command error signal<br>Signal ground                                                                                                    |                                                                                             |
| 161         162           161         162           163         164           164         165           166         167           168         169           170         171           172         173           174         175           176         176           181         182           183         184           CN109         Pin No           A1         A2           A3         A4           A5         A6           A7         A8           A9         A10           A12         A13                                                                                                    | DM5<br>SG<br>DQ46<br>DQ47<br>NC<br>VDD<br>DQ52<br>DQ53<br>NC<br>VDD<br>DQ53<br>NC<br>DQ55<br>VDD<br>DQ60<br>DQ60<br>DQ60<br>DQ61<br>SG<br>DM7<br>DQ62<br>DQ62<br>DQ63<br>VDD<br>DQ62<br>DQ63<br>VDD<br>SA0<br>SA1<br>SA2<br>+3.3VA<br><b>PWA-F-SYS</b><br><b>Symbol</b><br>+5.1VB<br>CBSY-0<br>SACK-0<br>SER-0<br>SG<br>SG<br>SG<br>SG<br>SG<br>SG<br>SG<br>SG<br>SG<br>SG<br>SG<br>SG<br>SG                                                                                                    | Signal ground<br>Memory data bus [46]<br>Memory data bus [47]<br>Not connected<br>+2.5 V<br>Memory data bus [52]<br>Memory data bus [53]<br>Not connected<br>+2.5 V<br>Data write mask signal [6]<br>Memory data bus [54]<br>Memory data bus [55]<br>+2.5 V<br>Not connected<br>Memory data bus [60]<br>Memory data bus [60]<br>Memory data bus [61]<br>Signal ground<br>Data write mask signal [7]<br>Memory data bus [62]<br>Memory data bus [63]<br>+2.5 V<br>Presence-detect address [0]<br>Presence-detect address [1]<br>Presence-detect address [2]<br>+3.3 V<br>(CN109) <-> PWA-F-LGC (CN309)<br>Name<br>+5.1 V<br>System status acknowledge signal<br>System status acknowledge signal<br>System status acknowledge signal<br>System command acknowledge signal<br>System command acknowledge signal<br>Signal ground<br>Signal ground<br>Signal ground<br>Signal ground                                                                                                    |                                                                                             |
| 160         161           161         162           163         164           165         166           167         168           169         170           171         172           177         173           176         177           178         176           177         180           181         182           183         184           CN109         Pin No           A1         A2           A3         A4           A5         A6           A7         A7           A8         A9           A10         A11           A12         A13           A14         A15                                                                                                    | DM5<br>SG<br>DQ46<br>DQ47<br>NC<br>VDD<br>DQ52<br>DQ53<br>NC<br>VDD<br>DQ54<br>DQ54<br>DQ54<br>DQ54<br>DQ55<br>VDD<br>NC<br>DQ60<br>DQ61<br>SG<br>DM7<br>DQ60<br>DQ61<br>SG<br>DM7<br>DQ60<br>DQ63<br>VDD<br>DQ63<br>VDD<br>SA0<br>SA1<br>SA2<br>+3.3VA<br><b>PWA-F-SYS</b><br><b>Symbol</b><br>+5.1VB<br>CBSY-0<br>CMD-0<br>SACK-0<br>SERR-0<br>SSF-0<br>CACK-0<br>CERR-0<br>SG<br>SG<br>SG<br>SG<br>SG<br>SG<br>SG<br>SG<br>SG<br>SG<br>SG<br>SG<br>SG                                                                                                    | Signal ground of the second second se                                                                                                    |                                                                                             |
| 161         161         162         163         164         165         166         167         168         169         170         171         172         173         174         175         176         177         178         179         180         181         182         183         184         2N109         Pin No         A1         A2         A3         A4         A5         A6         A7         A8         A9         A10         A11         A12         A13         A14         A15         A16         A17                                                                                                    | DM5<br>SG<br>DQ46<br>DQ47<br>NC<br>VDD<br>DQ52<br>DQ53<br>NC<br>VDD<br>DQ53<br>NC<br>DQ54<br>DQ54<br>DQ54<br>DQ54<br>DQ54<br>DQ60<br>DQ60<br>DQ60<br>DQ60<br>DQ60<br>DQ60<br>DQ60<br>DQ60                                                                                                    | Signal ground<br>Memory data bus [46]<br>Memory data bus [47]<br>Not connected<br>+2.5 V<br>Memory data bus [52]<br>Memory data bus [53]<br>Not connected<br>+2.5 V<br>Data write mask signal [6]<br>Memory data bus [54]<br>Memory data bus [55]<br>+2.5 V<br>Not connected<br>Memory data bus [60]<br>Memory data bus [60]<br>Memory data bus [60]<br>Memory data bus [61]<br>Signal ground<br>Data write mask signal [7]<br>Memory data bus [62]<br>Memory data bus [63]<br>+2.5 V<br>Presence-detect address [0]<br>Presence-detect address [1]<br>Presence-detect address [2]<br>+3.3 V<br>(CN109) <-> PWA-F-LGC (CN309)<br>Name<br>+5.1 V<br>System command busy<br>Command data<br>System status acknowledge signal<br>System status acknowledge signal<br>System command chrone signal<br>System command chrone signal<br>System command chrone signal<br>Signal ground<br>Signal ground<br>Clock signal input for image data transmission<br>Signal ground<br>Vertical scanning synchronized signal<br>Signal ground<br>Vertical scanning synchronized signal                                                                                                    |                                                                                             |
| 161         162           161         162           164         165           166         167           168         169           170         171           172         173           174         175           176         177           180         181           182         183           184         2           201         83           184         2           202         43           44         A5           A6         A7           A7         A8           A9         A10           A11         A12           A13         A14           A15         A16           A17         B1           B2         R3                                                                                                    | DM5<br>SG<br>DQ46<br>DQ47<br>NC<br>VDD<br>DQ52<br>DQ53<br>NC<br>VDD<br>DQ54<br>DQ54<br>DQ54<br>DQ55<br>VDD<br>NC<br>DQ60<br>DQ61<br>SG<br>DM7<br>DQ61<br>SG<br>DM7<br>DQ62<br>DQ61<br>SG<br>SA0<br>SA1<br>SA2<br>+3.3VA<br><b>PWA-F-SYS</b><br><b>Symbol</b><br>+5.1VB<br>CBSY-0<br>CMD-0<br>SACK-0<br>SERR-0<br>SESY-0<br>CMD-0<br>SACK-0<br>SERR-0<br>SSSY-0<br>CACK-0<br>SERR-0<br>SSSY-0<br>CACK-0<br>SERR-0<br>SSSY-0<br>CACK-0<br>SERR-0<br>SSSY-0<br>CACK-0<br>SERR-0<br>SSSY-0<br>CACK-0<br>SERR-0<br>SSSY-0<br>CACK-0<br>SERR-0<br>SSSY-0<br>CACK-0<br>SERR-0<br>SSSY-0<br>CACK-0<br>SSSY-0<br>CACK-0<br>SSY-0<br>CACK-0<br>SSSY-0<br>CACK-0<br>SSSY-0<br>SSY-0<br>CACK-0<br>SSY-0<br>CACK-0<br>SSSY-0<br>CACK-0<br>SSSY-0<br>CACK-0<br>SSSY-0<br>CACK-0<br>SSSY-0<br>CACK-0<br>SSSY-0<br>CACK-0<br>SSY-0<br>CACK-0<br>SSY-0<br>CACK-0<br>SSY-0<br>SSY-0<br>CACK-0<br>SSY-0<br>SSY-0<br>CACK-0<br>SSY-0<br>SSY-0<br>SS | Signal ground<br>Memory data bus [46]<br>Memory data bus [47]<br>Not connected<br>+2.5 V<br>Memory data bus [52]<br>Memory data bus [53]<br>Not connected<br>+2.5 V<br>Data write mask signal [6]<br>Memory data bus [54]<br>Memory data bus [55]<br>+2.5 V<br>Not connected<br>Memory data bus [60]<br>Memory data bus [60]<br>Memory data bus [61]<br>Signal ground<br>Data write mask signal [7]<br>Memory data bus [63]<br>+2.5 V<br>Presence-detect address [0]<br>Presence-detect address [1]<br>Presence-detect address [2]<br>+3.3 V<br>(CN109) <-> PWA-F-LGC (CN309)<br>Name<br>+5.1 V<br>System status acknowledge signal<br>System status acknowledge signal<br>System status acknowledge signal<br>System status acknowledge signal<br>System status acknowledge signal<br>System status acknowledge signal<br>System command acknowledge signal<br>System command acknowledge signal<br>System command acknowledge signal<br>System status actor signal<br>Signal ground<br>Signal ground<br>S                   |                                                                                             |
| 161         162           163         164           164         165           166         167           167         168           169         170           171         172           173         174           175         176           177         178           182         183           184         182           183         184           182         183           184         184           182         183           184         184           182         183           184         184           182         183           184         184           A16         A1           A2         A3           A4         A5           A6         A7           A8         A9           A10         A11           A12         A13           A14         A15           A16         A17           B1         B2           B3         B4 | DM5<br>SG<br>DQ46<br>DQ47<br>NC<br>VDD<br>DQ52<br>DQ53<br>NC<br>VDD<br>DQ54<br>DQ54<br>DQ54<br>DQ54<br>DQ55<br>VDD<br>NC<br>DQ60<br>DQ61<br>SG<br>DQ61<br>SG<br>DQ62<br>DQ63<br>VDD<br>DQ61<br>SG<br>SA0<br>SA1<br>SA2<br>+3.3VA<br><b>PWA-F-SYS</b><br><b>Symbol</b><br>+5.1VB<br>CBSY-0<br>CMD-0<br>SACK-0<br>SERR-0<br>SERR-0<br>SBSY-0<br>CACK-0<br>CERR-0<br>SSG<br>SG<br>SG<br>SG<br>SG<br>SG<br>SG<br>SG<br>SG<br>SG<br>SG<br>SG<br>SG                                                                                                    | Signal ground<br>Memory data bus [46]<br>Memory data bus [47]<br>Not connected<br>+2.5 V<br>Memory data bus [52]<br>Memory data bus [53]<br>Not connected<br>+2.5 V<br>Data write mask signal [6]<br>Memory data bus [54]<br>Memory data bus [55]<br>+2.5 V<br>Not connected<br>Memory data bus [60]<br>Memory data bus [60]<br>Memory data bus [61]<br>Signal ground<br>Data write mask signal [7]<br>Memory data bus [62]<br>Memory data bus [63]<br>+2.5 V<br>Presence-detect address [0]<br>Presence-detect address [1]<br>Presence-detect address [2]<br>+3.3 V<br>(CN109) <-> PWA-F-LGC (CN309)<br>Name<br>+5.1 V<br>System command busy<br>Command data<br>System status acknowledge signal<br>System status error signal<br>System status data<br>System command acknowledge signal<br>System command acknowledge signal<br>System command error signal<br>Signal ground<br>Signal ground<br>Vertical scanning synchronized signal<br>LGC board connection detection signal<br>System reset signal<br>IDA Transmitted data bus [1]<br>IDA Transmitted data bus [2]                                                                                                    |                                                                                             |
| 161         162           161         162           164         165           166         167           168         169           170         171           172         173           174         175           176         177           180         181           182         183           184         20           201         83           184         84           201         83           184         84           201         83           182         183           184         84           201         84           202         83           84         85           86         89           81         81           82         83           84         85           86         87                                                                                                    | DM5<br>SG<br>DQ46<br>DQ47<br>NC<br>VDD<br>DQ52<br>DQ52<br>DQ53<br>NC<br>VDD<br>DM6<br>DQ54<br>DQ55<br>VDD<br>NC<br>DQ61<br>SG<br>DM7<br>DQ60<br>DQ61<br>SG<br>DM7<br>DQ62<br>DQ61<br>SG<br>DM7<br>DQ62<br>DQ63<br>VDD<br>SA0<br>SA1<br>SA2<br>+3.3VA<br><b>PWA-F-SYS</b><br><b>SMb0</b><br>F5.1VB<br>CBSY-0<br>CMD-0<br>SACK-0<br>SERR-0<br>SBSY-0<br>CMD-0<br>SACK-0<br>SERR-0<br>SBSY-0<br>CMD-0<br>SACK-0<br>SERR-0<br>SBSY-0<br>CACK-0<br>CERR-0<br>SBSY-0<br>CACK-0<br>CERR-0<br>SBSY-0<br>CACK-0<br>SERR-0<br>SBSY-0<br>CACK-0<br>CACK-0<br>CACK-0<br>SERR-0<br>SBSY-0<br>CACK-0<br>SERR-0<br>SBSY-0<br>CACK-0<br>SERR-0<br>SBSY-0<br>CACK-0<br>SERR-0<br>SBSY-0<br>CACK-0<br>CACK-0<br>CACK-0<br>CACK-0<br>SG<br>SG<br>SG<br>SG<br>SG<br>SG<br>SG<br>SG<br>SG<br>SG<br>SG<br>SG<br>SG                                                                                                    | Signal ground<br>Memory data bus [46]<br>Memory data bus [47]<br>Not connected<br>+2.5 V<br>Memory data bus [52]<br>Memory data bus [53]<br>Not connected<br>+2.5 V<br>Data write mask signal [6]<br>Memory data bus [54]<br>Memory data bus [55]<br>+2.5 V<br>Not connected<br>Memory data bus [60]<br>Memory data bus [60]<br>Memory data bus [60]<br>Memory data bus [61]<br>Signal ground<br>Data write mask signal [7]<br>Memory data bus [62]<br>Memory data bus [63]<br>+2.5 V<br>Presence-detect address [0]<br>Presence-detect address [1]<br>Presence-detect address [2]<br>+3.3 V<br>(CN109) <-> PWA-F-LGC (CN309)<br>Vame<br>+5.1 V<br>System status acknowledge signal<br>System status acknowledge signal<br>System status acknowledge signal<br>System status busy signal<br>Status data<br>System command acknowledge signal<br>System command acknowledge signal<br>Signal ground<br>Signal ground<br>Signal            |                                                                                             |
| 161         162           163         164           164         165           166         167           168         169           170         171           172         173           174         175           176         177           178         176           177         178           180         181           181         182           183         184           182         183           184         184           A1         A2           A3         A4           A5         A6           A7         A8           A9         A10           A11         A12           A13         A14           A15         A16           A17         B1           B2         B3           B4         B5           B6         B7           B7         B8           B9         B9                                                            | DM5<br>SG<br>DQ46<br>DQ47<br>NC<br>VDD<br>DQ52<br>DQ53<br>NC<br>VDD<br>DQ54<br>DQ54<br>DQ54<br>DQ54<br>DQ55<br>VDD<br>NC<br>DQ60<br>DQ61<br>SG<br>DQ61<br>SG<br>DQ61<br>SG<br>DQ62<br>DQ63<br>VDD<br>DQ61<br>SG<br>SA0<br>SA1<br>SA2<br>+3.3VA<br><b>PWA-F-SYS</b><br><b>Symbol</b><br>+5.1VB<br>CBSY-0<br>CMD-0<br>SACK-0<br>SERR-0<br>SERR-0<br>SERR-0<br>SERR-0<br>SERR-0<br>SSG<br>SG<br>SG<br>SG<br>SG<br>SG<br>SG<br>SG<br>SG<br>SG<br>SG<br>SG<br>SG                                                                                                    | Signal ground<br>Memory data bus [46]<br>Memory data bus [47]<br>Not connected<br>+2.5 V<br>Memory data bus [52]<br>Memory data bus [53]<br>Not connected<br>+2.5 V<br>Data write mask signal [6]<br>Memory data bus [54]<br>Memory data bus [55]<br>+2.5 V<br>Not connected<br>Memory data bus [60]<br>Memory data bus [60]<br>Memory data bus [61]<br>Signal ground<br>Data write mask signal [7]<br>Memory data bus [62]<br>Memory data bus [63]<br>+2.5 V<br>Presence-detect address [0]<br>Presence-detect address [1]<br>Presence-detect address [2]<br>+3.3 V<br>(CN109) <-> PWA-F-LGC (CN309)<br>Name<br>+5.1 V<br>System command busy<br>Command data<br>System status acknowledge signal<br>System status error signal<br>System status data<br>System command acknowledge signal<br>System command acknowledge signal<br>System command acknowledge signal<br>System command acknowledge signal<br>System command acknowledge signal<br>System command acknowledge signal<br>System command acknowledge signal<br>System command acknowledge signal<br>System command acknowledge signal<br>System command acknowledge signal<br>System command error signal<br>Signal ground<br>Signal ground<br>Signal ground<br>Signal ground<br>Horizontal scanning synchronized signal<br>IDA Transmitted data bus [1]<br>IDA Transmitted data bus [3]<br>IDA Transmitted data bus [3]<br>IDA Transmitted data bus [5]<br>IDA Transmitted data bus [6]                                                                                                    |                                                                                             |
| 161           161           162           163           164           165           166           167           168           169           170           171           172           173           174           175           176           177           180           181           182           183           184           CN109           Pin No           A1           A2           A3           A4           A5           A6           A7           A8           A9           A10           A11           A12           A3           A4           A5           A6           A7           B1           B2           B3           B4           B5           B6           B7           B8           B9 <tr td=""></tr>                                                                                                    | DM5<br>SG<br>DQ46<br>DQ47<br>NC<br>VDD<br>DQ52<br>DQ53<br>NC<br>VDD<br>DQ53<br>NC<br>DQ55<br>VDD<br>DQ60<br>DQ60<br>DQ60<br>DQ61<br>SG<br>DM7<br>DQ62<br>DQ60<br>DQ61<br>SG<br>SG<br>DM7<br>DQ62<br>DQ63<br>VDD<br>SA1<br>SA2<br>+3.3VA<br><b>PWA-F-SYS</b><br><b>Symbol</b><br>+3.3VA<br><b>PWA-F-SYS</b><br><b>Symbol</b><br>+5.1VB<br>CBSY-0<br>SACK-0<br>SER-0<br>SG<br>SG<br>SG<br>SG<br>SG<br>SG<br>SG<br>SG<br>SG<br>SG<br>SG<br>SA1<br>SA2<br>+3.3VA<br><b>PWA-F-SYS</b><br><b>Symbol</b><br>+5.1VB<br>CBSY-0<br>SACK-0<br>SER-0<br>SSSY-0<br>STS-0<br>CACK-0<br>SER-0<br>SG<br>SG<br>SG<br>SG<br>SG<br>SG<br>SG<br>SG<br>SG<br>SG<br>SG<br>SG<br>SG                                                                                                    | Signal ground<br>Memory data bus [46]<br>Memory data bus [47]<br>Not connected<br>+2.5 V<br>Memory data bus [52]<br>Memory data bus [53]<br>Not connected<br>+2.5 V<br>Data write mask signal [6]<br>Memory data bus [55]<br>+2.5 V<br>Not connected<br>Memory data bus [60]<br>Memory data bus [60]<br>Memory data bus [60]<br>Memory data bus [61]<br>Signal ground<br>Data write mask signal [7]<br>Memory data bus [63]<br>+2.5 V<br>Presence-detect address [0]<br>Presence-detect address [2]<br>+3.3 V<br>(CN109) <-> PWA-F-LGC (CN309)<br>Name<br>+5.1 V<br>System command busy<br>Command data<br>System status acknowledge signal<br>System status acknowledge signal<br>System status busy signal<br>Status data<br>System command acknowledge signal<br>System command acknowledge signal<br>System command acknowledge signal<br>System command acknowledge signal<br>System command acknowledge signal<br>System command acknowledge signal<br>System command acknowledge signal<br>System command acknowledge signal<br>System command acknowledge signal<br>System command acknowledge signal<br>Signal ground<br>Cicock signal input for image data transmission<br>Signal ground<br>LGC board connection detection signal<br>Signal ground<br>UA transmitted data bus [0]<br>IDA Transmitted data bus [1]<br>IDA Transmitted data bus [5]<br>IDA Transmitted data bus [5]<br>IDA Transmitted data bus [6]<br>IDA Transmitted data bus [7]<br>Signal ground<br>Cicock signal ground<br>Cicock signal ground<br>Cicock signal ground<br>DA Transmitted data bus [7]<br>Signal ground<br>Cicock signal ground<br>Cicock signal ground<br>Cicock                                                                             |                                                                                             |
|                                                                                                    |                                                                                                    |                                                                                                    |                                                                                             |
| 161         162           163         164           165         166           167         168           169         170           171         172           177         173           176         177           178         176           177         178           180         181           181         182           183         184           CN109         Pin No           A1         A2           A3         A4           A5         A6           A7         A8           A9         A10           A11         A12           B3         B4           B4         B5           B5         B6           B7         B7           B7         B7           B7         B7           B11         B12           B13         B14                                                                                                    | DM5<br>SG<br>DQ46<br>DQ47<br>NC<br>VDD<br>DQ52<br>DQ53<br>NC<br>VDD<br>DQ54<br>DQ54<br>DQ54<br>DQ54<br>DQ54<br>DQ55<br>VDD<br>DQ60<br>DQ61<br>SG<br>DQ60<br>DQ61<br>SG<br>DQ60<br>DQ61<br>SG<br>DQ63<br>VDD<br>DQ63<br>VDD<br>SA0<br>SA1<br>SA2<br>+3.3VA<br><b>PWA-F-SYS</b><br><b>SMDOI</b><br>*5.1VB<br>CBSY-0<br>CMD-0<br>SACK-0<br>SERR-0<br>SERR<br>SERR<br>SERR                         | Signal ground<br>Memory data bus [46]<br>Memory data bus [47]<br>Not connected<br>+2.5 V<br>Memory data bus [52]<br>Memory data bus [53]<br>Not connected<br>+2.5 V<br>Data write mask signal [6]<br>Memory data bus [54]<br>Memory data bus [55]<br>+2.5 V<br>Not connected<br>Memory data bus [60]<br>Memory data bus [61]<br>Signal ground<br>Data write mask signal [7]<br>Memory data bus [62]<br>Memory data bus [63]<br>+2.5 V<br>Presence-detect address [0]<br>Presence-detect address [2]<br>+3.3 V<br>(CN109) <-> PWA-F-LGC (CN309)<br>Kame<br>+5.1 V<br>System command busy<br>Command data<br>System status acknowledge signal<br>System status acknowledge signal<br>System status bus y signal<br>Signal ground<br>Signal ground<br>Signal grou |                                                                                             |
| 161         162           163         164           165         166           167         168           169         170           171         172           173         174           176         177           178         179           180         182           183         184           182         183           184         182           183         184           182         183           184         182           183         184           182         183           184         182           183         184           A12         A3           A4         A5           A6         A7           A8         B5           B6         B7           B8         B9           B10         B11           B12         B13           B14         B15                                                                             | DM5<br>SG<br>DQ46<br>DQ47<br>NC<br>VDD<br>DQ52<br>DQ53<br>NC<br>VDD<br>DQ53<br>NC<br>DQ54<br>DQ54<br>DQ55<br>VDD<br>DQ60<br>DQ60<br>DQ60<br>DQ60<br>DQ60<br>DQ60<br>DQ61<br>SG<br>DM7<br>DQ62<br>DQ63<br>VDD<br>SA0<br>SA1<br>SA2<br>+3.3VA<br><b>PWA-F-SYS</b><br><b>Symbol</b><br>+5.1VB<br>CBSY-0<br>CMD-0<br>SACK-0<br>SER-0<br>SBSY-0<br>CMD-0<br>SACK-0<br>SER-0<br>SG<br>SG<br>SG<br>SG<br>SG<br>SG<br>SG<br>SG<br>SG<br>SG<br>SG<br>SG<br>SG                                                                                                    | Signal ground<br>Memory data bus [46]<br>Memory data bus [47]<br>Not connected<br>+2.5 V<br>Memory data bus [52]<br>Memory data bus [53]<br>Not connected<br>+2.5 V<br>Data write mask signal [6]<br>Memory data bus [54]<br>Memory data bus [55]<br>+2.5 V<br>Not connected<br>Memory data bus [60]<br>Memory data bus [60]<br>Memory data bus [61]<br>Signal ground<br>Data write mask signal [7]<br>Memory data bus [62]<br>Memory data bus [63]<br>+2.5 V<br>Presence-detect address [0]<br>Presence-detect address [1]<br>Presence-detect address [2]<br>+3.3 V<br>(CN109) <-> PWA-F-LGC (CN309)<br>Name<br>+5.1 V<br>System command busy<br>Command data<br>System status acknowledge signal<br>System status busy signal<br>Status data<br>System command acknowledge signal<br>System command acknowledge signal<br>System command acknowledge signal<br>System status busy signal<br>Status data<br>System command acknowledge signal<br>System command acknowledge signal<br>System status busy signal<br>Signal ground<br>Signal ground<br>Clock signal input for image data transmission<br>Signal ground<br>Clock signal input for image data transmission<br>Signal ground<br>Clock signal input for image data transmission<br>Signal ground<br>LGC board connection detection signal<br>System reset signal<br>IDA Transmitted data bus [1]<br>IDA Transmitted data bus [2]<br>IDA Transmitted data bus [5]<br>IDA Transmitted data bus [6]<br>IDA Transmitted data bus [6]<br>IDA Transmitted data bus [6]<br>IDA Transmitted data bus [6]<br>IDA Transmitted data bus [6]<br>IDA Transmitted data bus [6]<br>IDA Transmitted data bus [7]<br>Signal ground<br>Clock signal output for image data transmission<br>Signal ground<br>Data enable of the vertical scanning direction<br>Signal ground<br>Data enable of the vertical scanning direction<br>Signal ground                                                                                                    |                                                                                             |

|         | CN1         | 115 F       | WA-F-SYS (           | CN115) <-> USB CONNECTOR (DEVICE                       | )           |
|---------|-------------|-------------|----------------------|--------------------------------------------------------|-------------|
| - ctive | Pin         | 1 <b>No</b> | Symbol<br>VBUS       | Name<br>+5.1 V                                         | Active      |
| -       |             | 2<br>3      | D-<br>D+             | USB serial data<br>USB serial data                     | -           |
| -       |             | 4           | SG                   | Signal ground                                          | -           |
| -       | CN1         | 117 F       | WA-F-SYS (           | CN117) <-> HDD-FAN-MOT                                 |             |
| -       | Pin         | 1 <b>No</b> | Symbol<br>+12V       | Name<br>+12 V                                          | Active<br>- |
| -       |             | 2           | SG                   | Signal ground                                          | -           |
| -       | CN1         | 118 F       | WA-F-SYS (           | CN118) <-> WIRELESS LAN MODULE (                       | OPTION)     |
| -       | Pin         | 1 <b>No</b> | Symbol<br>TIP        | Name<br>Not used                                       | Active<br>- |
| -       |             | 2           | RING<br>8PMJ-3       | Not used                                               | -           |
| -       |             | 4           | 8PMJ-1               | Not used                                               | -           |
| -       |             | 6           | 8PMJ-2               | Not used                                               | -           |
| -       |             | 7<br>8      | 8PMJ-7<br>8PMJ-4     | Not used Not used                                      | -           |
| -       |             | 9<br>10     | 8PMJ-8<br>8PMJ-5     | Not used                                               | -           |
| -       |             | 11          | LED1 GRNP            | Not used                                               | -           |
| -       |             | 13          | ENABLE/DIS-          | Wireless LAN enable signal                             | -           |
| -       |             | 14          | ABLE<br>LED2 YELN    | Not used                                               | -           |
| -       |             | 15<br>16    | CHSGND<br>RSV        | Signal ground<br>Not used                              | -           |
| -       |             | 17          | INTB#<br>+5.1\/A     | Interrupt request-B                                    | -           |
| -       |             | 19          | +3.3VA               | +3.3 V                                                 | -           |
| -       | 2           | 20<br>21    | IN IA#<br>RSV        | Not used                                               | -           |
| -       | 2           | 22<br>23    | RSV<br>SG            | Not used<br>Signal ground                              | -           |
| -       | 2           | 24<br>25    | +3.3VA<br>CLK        | +3.3 V<br>PCI clock                                    | -           |
| -       | 2           | 26          | RST#                 | Reset signal                                           | -           |
| -       | 2           | 28          | +3.3VA               | +3.3 V                                                 | -           |
| -       |             | 30          | GNT#                 | Grant                                                  | -           |
| -       | 3           | 51<br>32    | +3.3VA<br>SG         | +3.3 V<br>Signal ground                                |             |
| -       | 3           | 33<br>34    | AD[31]<br>PME#       | PCI address/data bus [31]<br>+3.3 V                    | -           |
| -       |             | 35<br>36    | AD[29]<br>RSV        | PCI address/data bus [29]<br>Not used                  | -           |
| -       |             | 37          | SG                   | Signal ground                                          | -           |
| -       | 3           | 39          | AD[30]<br>AD[27]     | PCI address/data bus [20]                              | -           |
| -       | 4           | +U<br>41    | +3.3VA<br>AD[25]     | +3.3 V<br>PCI address/data bus [25]                    | -           |
| -       | 4           | 12<br>13    | AD[28]<br>RSV        | PCI address/data bus [28]<br>Not used                  | -           |
| -       | 4           | 14<br>15    | AD[26]<br>C/BE(31#   | PCI address/data bus [26]<br>Command and byte enable-3 | -           |
| -       | 4           | 16<br>16    | AD[24]               | PCI address/data bus [24]                              | -           |
| -       | 4           | +7<br>18    | IDSEL                | Wireless LNA IDselect sIgnal                           | -           |
| -       | 4           | 19<br>50    | SG                   | Signal ground<br>Signal ground                         | -           |
| -       | 5           | 51<br>52    | AD[21]<br>AD[22]     | PCI address/data bus [21]<br>PCI address/data bus [22] | -           |
| -       | 5           | 53<br>54    | AD[19]<br>AD[20]     | PCI address/data bus [19]<br>PCI address/data bus [20] | -           |
| -       | 5           | 55          | SG                   | Signal ground                                          | -           |
| -       | 5           | 57          | AD[17]               | PCI address/data bus [17]                              | -           |
| -       | 5           | 59<br>59    | C/BE(2)#             | Command and byte enable-2                              | -           |
| -       | 6           | 50<br>51    | AD[16]<br>IRDY#      | PCI address/data bus [16]<br>Initiator ready           | -<br>L      |
| -       | 6           | 52<br>53    | SG<br>+3.3VA         | Signal ground<br>+3.3 V                                | -           |
| -       | 6           | 64<br>65    | FRAME#               | Cycle frame<br>Signal ground                           | L           |
| -       | 6           | 56<br>57    | TRDY#                | Target ready                                           | L           |
| -       |             | 58          | STOP#                | Stop                                                   | L           |
| -       | 7           | 70          | +3.3VA               | +3.3 V                                                 | -           |
| -       | 1           | (1<br>72    | DEVSEL#              | Data parity Error<br>Device select                     | L           |
| -       | 7           | 73<br>74    | C/BE(1)#<br>SG       | Command and byte enable-1<br>Signal ground             | -           |
| -       | 7           | 75<br>76    | AD[14]<br>AD[15]     | PČI address/data bus [14]<br>PCI address/data bus [15] | -           |
| -       |             | 77          | SG                   | Signal ground                                          | -           |
| -       | 7           | 78<br>79    | AD[13]<br>AD[12]     | PCI address/data bus [13]<br>PCI address/data bus [12] | -           |
| -       | 8           | 30<br>31    | AD[11]<br>AD[10]     | PCI address/data bus [11]<br>PCI address/data bus [10] | -           |
| -       | 8           | 32<br>33    | SG<br>SG             | Signal ground<br>Signal ground                         | -           |
| -       | 8           | 34<br>35    | AD[9]<br>AD[8]       | PCI address/data bus [9]<br>PCI address/data bus [8]   | -           |
| -       |             | 36          | C/BE(0)#             | Command and byte enable-0                              | -           |
| -       | 8           | 38          | +3.3VA               | + 3.3 V                                                | -           |
| -       |             | 90<br>99    | +3.3VA<br>AD[6]      | +3.3 V<br>PCI address/data bus [6]                     | -           |
| -       | 9           | 91<br>92    | AD[5]<br>AD[4]       | PCI address/data bus [5]<br>PCI address/data bus [4]   | -           |
| -       | 9           | 93<br>94    | RSV<br>AD[2]         | Not used<br>PCI address/data bus [2]                   | -           |
| -       | 9           | 95          | AD[3]                | PCI address/data bus [3]<br>PCI address/data bus [0]   | -           |
| -       |             | 97          | +5.1VA               | +5.1 V                                                 | -           |
| -       |             | 20<br>99    | AD[1]                | PCI address/data bus [1]                               | -           |
| -       | 1           | 00<br>01    | KSV WIP<br>SG        | Signal ground                                          | -           |
| -       | 1           | 02<br>03    | SG<br>AC SYNC        | Signal ground<br>Signal ground                         | -           |
| -       | 1           | 04<br>05    | M66EN<br>AC SDATA IN | PCI bus 66 MHz clock enable signal                     | -           |
| -       | 1           | 06          | AC SDATA             | Signal ground                                          | -           |
| -       | 1           | 07          | AC BIT CLK           | Signal ground                                          | -           |
| -       | 1           | 08          | AC CODEC<br>ID0#     | Signal ground                                          | -           |
| -       | 1           | 09          | AC CODEC             | Signal ground                                          | -           |
| -       | 1           | 10          | AC RESET#            | Signal ground                                          | -           |
| -       | 1           | 11          | MON                  | Not used                                               | -           |
| -       |             | 12<br>13    | RSV<br>AUDIO GND     | Not used                                               | -           |
| -       | 1           | 14          | SG<br>SYS AUDIO      | Signal ground                                          | -           |
| -       | 1           | 15          | OUT                  | Not used                                               | -           |
| -       | 1           | 16          | IN                   | Not used                                               | -           |
| -       | 1           | 17          | SYS AUDIO<br>OUT GND | Not used                                               | -           |
| -       | 1           | 18          | SYS AUDIO            | Not used                                               | -           |
| -       | 1           | 19          | AUDIO GND            | Not used                                               | -           |
| -       |             | ∠∪<br>21    | AUDIO GND<br>RSV     | Not used                                               | -           |
| -       | 1:          | 22<br>23    | MPCIACT#<br>VCC5VA   | Not used                                               | -           |
| -       | 1           | 24          | +3.3VA               | +3.3 V                                                 | -           |
| -       | <u>CN</u> 1 | 119 F       | WA-F-SYS (           | CN119) <-> HDD (CN171)                                 |             |
| -       | Pin         | n No        | Symbol               | Name                                                   | Active      |

| <u>(C</u>                                                                                                    | N115) <-> USB CONNECTOR (DEVICE                                                                                                    | )                                                                                           |                                                                                                    | PWA-F-SLG                                                                                                    | (CN1) <-> PWA-F-CCD (CN14)                                                                                                    |
|----------------------------------------------------------------------------------------------------|----------------------------------------------------------------------------------------------------|---------------------------------------------------------------------------------------------|----------------------------------------------------------------------------------------------------|----------------------------------------------------------------------------------------------------|----------------------------------------------------------------------------------------------------|
| +                                                                                                    | Name<br>5.1.V                                                                                                    | Active                                                                                      | Pin No                                                                                                    | +5 1VB                                                                                                    | Name                                                                                                    |
| U                                                                                                    | ISB serial data                                                                                                    | -                                                                                           | 2                                                                                                    | +5.1VB                                                                                                    | +5.1 V                                                                                                    |
| S                                                                                                    | ISB serial data<br>ignal ground                                                                                                    | -                                                                                           | 3                                                                                                    | SG                                                                                                    | Signal ground                                                                                                    |
|                                                                                                    |                                                                                                    |                                                                                             | 5                                                                                                    | CCDRS                                                                                                    | CČD RŠ signal                                                                                                    |
| S (C                                                                                                    | N117) <-> HDD-FAN-MOT<br>Name                                                                                                    | Active                                                                                      | 7                                                                                                    | CCDCP                                                                                                    | CCD CP signal                                                                                                    |
| +                                                                                                    | 12 V                                                                                                    | -                                                                                           | 8                                                                                                    | SG                                                                                                    | Signal ground                                                                                                    |
| S                                                                                                    | ignal ground                                                                                                    | -                                                                                           | 10                                                                                                    | SG                                                                                                    | Signal ground                                                                                                    |
| S (C                                                                                                    | N118) <-> WIRELESS LAN MODULE (                                                                                                    | OPTION)                                                                                     | 11                                                                                                    | CCDCK2B                                                                                                    | CCD shift clock-2B                                                                                                    |
| Ì.                                                                                                    | Name                                                                                                    | Active                                                                                      | 12                                                                                                    | CCDCK2A                                                                                                    | CCD shift clock-2A                                                                                                    |
| N                                                                                                    | lot used                                                                                                    | -                                                                                           | 14                                                                                                    | SG                                                                                                    | Signal ground                                                                                                    |
| N                                                                                                    | lot used                                                                                                    | -                                                                                           | 15                                                                                                    | SG                                                                                                    | Signal ground                                                                                                    |
| N                                                                                                    | lot used                                                                                                    | -                                                                                           | 17                                                                                                    | CCD-EVEN                                                                                                    | CCD even data                                                                                                    |
| N                                                                                                    | lot used                                                                                                    | -                                                                                           | 19                                                                                                    | CCD-ODD                                                                                                    | CCD odd data                                                                                                    |
| N                                                                                                    | lot used                                                                                                    | -                                                                                           | 20                                                                                                    | SG                                                                                                    | Signal ground                                                                                                    |
| N                                                                                                    | lot used                                                                                                    | -                                                                                           | 21                                                                                                    | AG                                                                                                    | Analog ground                                                                                                    |
| P N                                                                                                    | lot used                                                                                                    | -                                                                                           | 23                                                                                                    | AG<br>+12\/B                                                                                                    | Analog ground                                                                                                    |
| P N                                                                                                    | lot used                                                                                                    | -                                                                                           | 25                                                                                                    | +12VB                                                                                                    | +12 V                                                                                                    |
| <sup>13-</sup> W                                                                                                    | Vireless LAN enable signal                                                                                                    | -                                                                                           | 26                                                                                                    | +12VB                                                                                                    | +12 V                                                                                                    |
| N N                                                                                                    | lot used                                                                                                    | -                                                                                           | CN2                                                                                                    | PWA-F-SLG                                                                                                    | (CN2) <-> PLTN-SNR, HOME-SNR                                                                                                    |
| N                                                                                                    | lignal ground<br>lot used                                                                                                    | -                                                                                           | Pin No                                                                                                    | Symbol                                                                                                    | Name                                                                                                    |
| In                                                                                                    | nterrupt request-B                                                                                                    | -                                                                                           | 1                                                                                                    | SG                                                                                                    | Signal ground                                                                                                    |
| +                                                                                                    | 5.1 V<br>3.3 V                                                                                                    |                                                                                             | 2                                                                                                    | +5V                                                                                                    | +5.1 V                                                                                                    |
| In                                                                                                    | nterrupt request-A                                                                                                    | -                                                                                           | 4                                                                                                    | SG                                                                                                    | Signal ground                                                                                                    |
| N                                                                                                    | lot used                                                                                                    | - 1                                                                                         | 6                                                                                                    | +5V                                                                                                    | +5.1 V                                                                                                    |
| S                                                                                                    | ignal ground                                                                                                    | -                                                                                           |                                                                                                    |                                                                                                    |                                                                                                    |
| +;<br>P                                                                                                    | 3.3 V<br>CI clock                                                                                                    | -                                                                                           | CN7                                                                                                    | PWA-F-SLG                                                                                                    | (CN7) <-> RADF (CN2) (OPTION)                                                                                                    |
| R                                                                                                    | leset signal                                                                                                    | -                                                                                           | 1                                                                                                    | ACK                                                                                                    | RADF acknowledge signal                                                                                                    |
| S +:                                                                                                    | ignal ground<br>3.3 V                                                                                                    | -                                                                                           | 2                                                                                                    | SCN-STR                                                                                                    | VARID signal from RADF                                                                                                    |
| D                                                                                                    | ata request signal                                                                                                    | -                                                                                           | 3                                                                                                    | SG                                                                                                    | Signal ground                                                                                                    |
| G<br>+                                                                                                    | Grant 3.3 V                                                                                                    | <u> </u>                                                                                    | 5                                                                                                    | TXD                                                                                                    | RADF transmitted serial data                                                                                                    |
| S                                                                                                    | ignal ground                                                                                                    | -                                                                                           | 7                                                                                                    | DF-ACK                                                                                                    | Acknowledge signal from RADF                                                                                                    |
| P<br>+                                                                                                    | CI address/data bus [31]                                                                                                    | -                                                                                           | 8                                                                                                    | DF-RRQ                                                                                                    | Request signal from RADF                                                                                                    |
| P                                                                                                    | CI address/data bus [29]                                                                                                    | -                                                                                           | 9<br>10                                                                                                    | CNT                                                                                                    | RADF request signal<br>RADF connection detection signal                                                                                                    |
| N                                                                                                    | lot used<br>Jignal ground                                                                                                    | -                                                                                           |                                                                                                    | •                                                                                                    | · · · · ·                                                                                                    |
| P                                                                                                    | CI address/data bus [30]                                                                                                    | -                                                                                           | CN9                                                                                                    | PWA-F-SLG                                                                                                    | (CN9) <-> INV-EXP (CN1)                                                                                                    |
| P                                                                                                    | CI address/data bus [27]                                                                                                    | -                                                                                           | Pin No                                                                                                    | PG                                                                                                    | Name<br>Power ground                                                                                                    |
| P                                                                                                    | CI address/data bus [25]                                                                                                    | -                                                                                           | 2                                                                                                    | PG                                                                                                    | Power ground                                                                                                    |
| P<br>N                                                                                                    | CI address/data bus [28]<br>lot used                                                                                                    | -                                                                                           | 4                                                                                                    | +24VD4                                                                                                    | +24 V                                                                                                    |
| P                                                                                                    | CI address/data bus [26]                                                                                                    | -                                                                                           | 5                                                                                                    | +24VD4                                                                                                    | +24 V                                                                                                    |
| C<br>P                                                                                                    | command and byte enable-3                                                                                                    | -                                                                                           | CNI40                                                                                                    |                                                                                                    |                                                                                                    |
|                                                                                                    |                                                                                                    |                                                                                             | CNIU                                                                                                    | PWA-F-SLG                                                                                                    | (CN 10) <-> 3LG-FAN-WOT.                                                                                                    |
| P                                                                                                    | Cl address/data bus [23]                                                                                                    | -                                                                                           |                                                                                                    |                                                                                                    | RIES ONLY ADS2 ADS3 ADS4 ADS4                                                                                                    |
| P                                                                                                    | CI address/data bus [23]<br>Vireless LNA IDselect sIgnal                                                                                                    | -                                                                                           | Pin No                                                                                                    | APS1 (A4 SE<br>Symbol                                                                                                    | RIES ONLY), APS2, APS3, APS4, APS5<br>Name                                                                                                    |
| P<br>W<br>S<br>S                                                                                                    | CI address/data bus [23]<br>Vireless LNA IDselect sIgnal<br>ignal ground<br>ignal ground                                                                                                    | -<br>-<br>-<br>-                                                                            | Pin No                                                                                                    | APS1 (A4 SE<br>Symbol                                                                                                    | RIES ONLY), APS2, APS3, APS4, APS5<br>Name<br>Not connected                                                                                                    |
| P<br>W<br>S<br>P<br>P                                                                                                    | CI address/data bus [23]<br>Vireless LNA IDselect sIgnal<br>ignal ground<br>ignal ground<br>CI address/data bus [21]<br>CI address/data bus [22]                                                                                                    | -<br>-<br>-<br>-<br>-                                                                       | Pin No<br>1<br>2<br>3                                                                                                    | APS1 (A4 SE<br>Symbol<br>NC<br>NC<br>NC                                                                                                    | RIES ONLY), APS2, APS3, APS4, APS4<br>Name<br>Not connected<br>Not connected<br>Not connected                                                                                                    |
| P<br>W<br>S<br>P<br>P<br>P                                                                                                    | CI address/data bus [23]<br>Vireless LNA IDselect sIgnal<br>ignal ground<br>CI address/data bus [21]<br>CI address/data bus [22]<br>CI address/data bus [22]                                                                                                    | -<br>-<br>-<br>-<br>-<br>-<br>-<br>-<br>-                                                   | Pin No<br>1<br>2<br>3<br>4                                                                                                    | APS1 (A4 SE<br>Symbol<br>NC<br>NC<br>NC<br>+5VAPS                                                                                                    | RIES ONLY), APS2, APS3, APS4, APS4<br>Name<br>Not connected<br>Not connected<br>Not connected<br>+5 V                                                                                                    |
| P<br>W<br>S<br>P<br>P<br>P<br>P                                                                                                    | CI address/data bus [23]<br>Vireless LNA IDselect sIgnal<br>ignal ground<br>CI address/data bus [21]<br>CI address/data bus [22]<br>CI address/data bus [22]<br>CI address/data bus [20]<br>Ci address/data bus [20]<br>Ci address/data bus [20]                                                                                                    | -<br>-<br>-<br>-<br>-<br>-<br>-<br>-<br>-<br>-<br>-<br>-                                    | Pin No<br>1<br>2<br>3<br>4<br>5<br>6                                                                                                    | APS1 (A4 SE<br>Symbol<br>NC<br>NC<br>+5VAPS<br>APSR<br>SG                                                                                                    | RIES ONLY), APS2, APS3, APS4, APS4<br>Name<br>Not connected<br>Not connected<br>Not connected<br>+5 V<br>Automatic original detection sensor signal<br>Signal ground                                                                                                    |
| P<br>W<br>S<br>S<br>P<br>P<br>P<br>P<br>S<br>S                                                                                                    | CI address/data bus [23]<br>Vireless LNA IDselect sIgnal<br>ignal ground<br>CI address/data bus [21]<br>CI address/data bus [22]<br>CI address/data bus [22]<br>CI address/data bus [20]<br>ignal ground<br>arity                                                                                                    | -<br>-<br>-<br>-<br>-<br>-<br>-<br>-<br>-<br>-<br>-<br>-<br>-<br>-<br>-<br>-                | Pin No<br>1<br>2<br>3<br>4<br>5<br>6<br>7                                                                                                    | APS1 (A4 SE<br>Symbol<br>NC<br>NC<br>NC<br>+5VAPS<br>APSR<br>SG<br>+5VAPS<br>PPOS                                                                                                    | RIES ONLY), APS2, APS3, APS4, APS4<br>Name<br>Not connected<br>Not connected<br>+5 V<br>Automatic original detection sensor signal<br>Signal ground<br>+5 V                                                                                                    |
| P<br>W<br>S<br>P<br>P<br>P<br>P<br>S<br>P                                                                                                    | CI address/data bus [23]<br>Vireless LNA IDselect sIgnal<br>ignal ground<br>CI address/data bus [21]<br>CI address/data bus [22]<br>CI address/data bus [22]<br>CI address/data bus [20]<br>ignal ground<br>arity<br>CI address/data bus [17]<br>CI address/data bus [17]<br>CI address/data bus [18]                                                                                                    | -<br>-<br>-<br>-<br>-<br>-<br>-<br>-<br>-<br>-<br>-<br>-<br>-<br>-<br>-<br>-<br>-<br>-<br>- | Pin No<br>1<br>2<br>3<br>4<br>5<br>6<br>7<br>8<br>9                                                                                                    | APS1 (A4 SE<br>Symbol<br>NC<br>NC<br>+5VAPS<br>APSR<br>SG<br>+5VAPS<br>APSC<br>SG                                                                                                    | RIES ONLY), APS2, APS3, APS4, APS4<br>Name<br>Not connected<br>Not connected<br>+5 V<br>Automatic original detection sensor signal<br>Signal ground<br>+5 V<br>Automatic original detection sensor signal<br>Signal ground                                                                                                    |
| P<br>S<br>P<br>P<br>P<br>P<br>S<br>P<br>P<br>C                                                                                                    | CI address/data bus [23]<br>Vireless LNA IDselect sIgnal<br>ignal ground<br>CI address/data bus [21]<br>CI address/data bus [22]<br>CI address/data bus [22]<br>CI address/data bus [20]<br>ignal ground<br>arity<br>CI address/data bus [17]<br>CI address/data bus [17]<br>CI address/data bus [18]<br>command and byte enable-2                                                                                                    | -<br>-<br>-<br>-<br>-<br>-<br>-<br>-<br>-<br>-<br>-<br>-<br>-<br>-<br>-<br>-<br>-<br>-<br>- | Pin No<br>1<br>2<br>3<br>4<br>5<br>6<br>7<br>8<br>9<br>10                                                                                                    | APS1 (A4 SE<br>Symbol<br>NC<br>NC<br>+5VAPS<br>APSR<br>SG<br>+5VAPS<br>APSC<br>SG<br>+5VAPS<br>SG<br>+5VAPS                                                                                                    | RIES ONLY), APS2, APS3, APS4, APS4<br>Name<br>Not connected<br>Not connected<br>Not connected<br>+5 V<br>Automatic original detection sensor signal<br>Signal ground<br>+5 V<br>Automatic original detection sensor signal<br>Signal ground<br>+5 V                                                                                                    |
| P<br>S<br>S<br>P<br>P<br>P<br>P<br>S<br>S<br>P<br>P<br>C<br>C                                                                                                    | CI address/data bus [23]<br>Vireless LNA IDselect sIgnal<br>ignal ground<br>CI address/data bus [21]<br>CI address/data bus [22]<br>CI address/data bus [22]<br>CI address/data bus [20]<br>ignal ground<br>arity<br>CI address/data bus [17]<br>CI address/data bus [17]<br>CI address/data bus [18]<br>command and byte enable-2<br>CI address/data bus [16]<br>ilitator ready                                                                                                    | -<br>-<br>-<br>-<br>-<br>-<br>-<br>-<br>-<br>-<br>-<br>-<br>-<br>-<br>-<br>-<br>-<br>-<br>- | Pin No<br>1<br>2<br>3<br>4<br>5<br>6<br>7<br>8<br>9<br>10<br>11<br>12                                                                                                    | APS1 (A4 SE<br>Symbol<br>NC<br>NC<br>+5VAPS<br>APSR<br>SG<br>+5VAPS<br>APSC<br>SG<br>+5VAPS<br>APSC<br>SG<br>SG<br>SG<br>SG                                                                                                    | RIES ONLY), APS2, APS3, APS4, APS4<br>Name<br>Not connected<br>Not connected<br>+5 V<br>Automatic original detection sensor signal<br>Signal ground<br>+5 V<br>Automatic original detection sensor signal<br>Signal ground<br>+5 V<br>Automatic original detection sensor signal<br>Signal ground                                                                                                    |
| P<br>S<br>S<br>P<br>P<br>P<br>P<br>S<br>P<br>C<br>C<br>F<br>In<br>S                                                                                                    | CI address/data bus [23]<br>Vireless LNA IDselect sIgnal<br>ignal ground<br>CI address/data bus [21]<br>CI address/data bus [22]<br>CI address/data bus [22]<br>CI address/data bus [20]<br>ignal ground<br>arity<br>CI address/data bus [17]<br>CI address/data bus [17]<br>CI address/data bus [18]<br>command and byte enable-2<br>CI address/data bus [16]<br>ititator ready<br>ignal ground                                                                                                    | -<br>-<br>-<br>-<br>-<br>-<br>-<br>-<br>-<br>-<br>-<br>-<br>-<br>-<br>-<br>-<br>-<br>-<br>- | Pin No<br>1<br>2<br>3<br>4<br>5<br>6<br>7<br>8<br>9<br>10<br>11<br>12<br>13<br>14                                                                                                    | APS1 (A4 SE<br>Symbol<br>NC<br>NC<br>+5VAPS<br>APSR<br>SG<br>+5VAPS<br>APSC<br>SG<br>+5VAPS<br>APS3<br>SG<br>+5VAPS<br>SG<br>+5VAPS                                                                                                    | RIES ONLY), APS2, APS3, APS4, APS4<br>Name<br>Not connected<br>Not connected<br>+5 V<br>Automatic original detection sensor signal<br>Signal ground<br>+5 V<br>Automatic original detection sensor signal<br>Signal ground<br>+5 V<br>Automatic original detection sensor signal<br>Signal ground<br>+5 V                                                                                                    |
|                                                                                                    | CI address/data bus [23]<br>Vireless LNA IDselect sIgnal<br>ignal ground<br>CI address/data bus [21]<br>CI address/data bus [22]<br>CI address/data bus [22]<br>CI address/data bus [20]<br>ignal ground<br>arity<br>CI address/data bus [17]<br>CI address/data bus [17]<br>CI address/data bus [18]<br>command and byte enable-2<br>CI address/data bus [16]<br>ititator ready<br>ignal ground<br>3.3 V<br>Vice frame                                                                                                    | -<br>-<br>-<br>-<br>-<br>-<br>-<br>-<br>-<br>-<br>-<br>-<br>-<br>-<br>-<br>-<br>-<br>-<br>- | Pin No<br>1<br>2<br>3<br>4<br>5<br>6<br>7<br>8<br>9<br>10<br>11<br>12<br>13<br>14<br>15                                                                                                    | APS1 (A4 SE           Symbol           NC           NC           NC           SG           +5VAPS           APSR           SG           +5VAPS           APSC           SG           +5VAPS           APS3           SG           +5VAPS           APS3           SG           SG           SG           SG           SG                                                                                                    | RIES ONLY), APS2, APS3, APS4, APS4<br>Name<br>Not connected<br>Not connected<br>+5 V<br>Automatic original detection sensor signal<br>Signal ground<br>+5 V<br>Automatic original detection sensor signal<br>Signal ground<br>+5 V<br>Automatic original detection sensor signal<br>Signal ground<br>+5 V<br>Automatic original detection sensor signal<br>Signal ground<br>+5 V                                                                                                    |
|                                                                                                    | CI address/data bus [23]<br>Vireless LNA IDselect sIgnal<br>ignal ground<br>CI address/data bus [21]<br>CI address/data bus [22]<br>CI address/data bus [22]<br>CI address/data bus [20]<br>ignal ground<br>arity<br>CI address/data bus [17]<br>CI address/data bus [17]<br>CI address/data bus [18]<br>command and byte enable-2<br>CI address/data bus [16]<br>ititator ready<br>ignal ground<br>3.3 V<br>ycle frame<br>ignal ground                                                                                                    |                                                                                             | Pin No<br>1<br>2<br>3<br>4<br>5<br>6<br>7<br>7<br>8<br>9<br>10<br>11<br>12<br>13<br>14<br>15<br>16<br>17                                                                                                    | APS1 (A4 SE           Symbol           NC           NC           APSR           SG           +5VAPS           APSC           SG           +5VAPS           APSC           SG           +5VAPS           APS3           SG           +5VAPS           APS2           SG           +5VAPS           APS2           SG           +5VAPS                                                                                                    | RIES ONLY), APS2, APS3, APS4, APS4<br>Name<br>Not connected<br>Not connected<br>Not connected<br>+5 V<br>Automatic original detection sensor signal<br>Signal ground<br>+5 V<br>Automatic original detection sensor signal<br>Signal ground<br>+5 V<br>Automatic original detection sensor signal<br>Signal ground<br>+5 V<br>Automatic original detection sensor signal<br>Signal ground<br>+5 V<br>Automatic original detection sensor signal<br>Signal ground<br>+5 V                                                                                                    |
|                                                                                                    | CI address/data bus         [23]           Vireless LNA IDselect sIgnal           ignal ground           CI address/data bus         [21]           CI address/data bus         [22]           CI address/data bus         [22]           CI address/data bus         [20]           CI address/data bus         [20]           CI address/data bus         [19]           CI address/data bus         [17]           CI address/data bus         [18]           command and byte enable-2         CI address/data bus           CI address/data bus         [16]           Viriator ready         [33 V           ycycle frame         [30]           ignal ground         [37]           System Error         [36]                                                                                                    | -<br>-<br>-<br>-<br>-<br>-<br>-<br>-<br>-<br>-<br>-<br>-<br>-<br>-<br>-<br>-<br>-<br>-<br>- | Pin No<br>1<br>2<br>3<br>4<br>5<br>6<br>7<br>7<br>8<br>9<br>10<br>11<br>12<br>13<br>14<br>15<br>16<br>17<br>18                                                                                                    | APS1 (A4 SE           Symbol           NC           NC           NC           SG           +5VAPS           APSR           SG           +5VAPS           APSC           SG           +5VAPS           APSC           SG           +5VAPS           APS3           SG           +5VAPS           APS2           SG           +5VAPS           APS2           SG           +5VAPS           APS1           SG                                                                                                    | RIES ONLY), APS2, APS3, APS4, APS3         Name         Not connected         Not connected         Not connected         45 V         Automatic original detection sensor signal         Signal ground         +5 V         Automatic original detection sensor signal         Signal ground         +5 V         Automatic original detection sensor signal         Signal ground         +5 V         Automatic original detection sensor signal         Signal ground         +5 V         Automatic original detection sensor signal         Signal ground         +5 V         Automatic original detection sensor signal         Signal ground         +5 V         Automatic original detection sensor signal         Signal ground         +5 V         Automatic original detection sensor signal         Signal ground         +5 V         Automatic original detection sensor signal                                                                                                    |
| PPPPPPPPPPPPPPPPPPPPPPPPPPPPPPPPPPPPPP                                                                                                    | CI address/data bus [23]<br>Vireless LNA IDselect sIgnal<br>ignal ground<br>CI address/data bus [21]<br>CI address/data bus [22]<br>CI address/data bus [22]<br>CI address/data bus [20]<br>ignal ground<br>arity<br>CI address/data bus [17]<br>CI address/data bus [17]<br>CI address/data bus [18]<br>command and byte enable-2<br>CI address/data bus [16]<br>Vitator ready<br>ignal ground<br>3.3 V<br>ycycle frame<br>ignal ground<br>arget ready<br>ystem Error<br>top ground                                                                                                    | -<br>-<br>-<br>-<br>-<br>-<br>-<br>-<br>-<br>-<br>-<br>-<br>-<br>-<br>-<br>-<br>-<br>-<br>- | Pin No<br>1<br>2<br>3<br>4<br>5<br>6<br>7<br>7<br>8<br>9<br>10<br>11<br>12<br>13<br>14<br>15<br>16<br>17<br>18                                                                                                    | APS1 (A4 SE<br>Symbol<br>NC<br>NC<br>NC<br>+5VAPS<br>APSR<br>SG<br>+5VAPS<br>APSC<br>SG<br>SG<br>+5VAPS<br>APS2<br>SG<br>SG<br>+5VAPS<br>APS2<br>SG<br>SG<br>+5VAPS<br>APS2<br>SG<br>SG<br>SG<br>SG                                                                                                    | RIES ONLY), APS2, APS3, APS4, APS3         Name         Not connected         Not connected         Not connected         +5 V         Automatic original detection sensor signal         Signal ground         +5 V         Automatic original detection sensor signal         Signal ground         +5 V         Automatic original detection sensor signal         Signal ground         +5 V         Automatic original detection sensor signal         Signal ground         +5 V         Automatic original detection sensor signal         Signal ground         +5 V         Automatic original detection sensor signal         Signal ground         +5 V         Automatic original detection sensor signal         Signal ground         +5 V         Automatic original detection sensor signal         Signal ground         +5 V         Automatic original detection sensor signal         Signal ground         +5 V         Automatic original detection sensor signal         Signal ground         Automatic original detection sensor signal                              |
| P         P           P         P           P         P           P         P           Image: Second state state                                                                                                    | CI address/data bus [23]<br>Vireless LNA IDselect sIgnal<br>ignal ground<br>CI address/data bus [21]<br>CI address/data bus [22]<br>CI address/data bus [22]<br>CI address/data bus [20]<br>ignal ground<br>arity<br>CI address/data bus [17]<br>CI address/data bus [18]<br>command and byte enable-2<br>CI address/data bus [16]<br>ititator ready<br>ignal ground<br>3.3 V<br>vycle frame<br>ignal ground<br>arget ready<br>ystem Error<br>top<br>fignal ground<br>3.3 V                                                                                                    |                                                                                             | Pin No<br>1<br>2<br>3<br>4<br>5<br>6<br>7<br>8<br>9<br>10<br>11<br>12<br>13<br>14<br>15<br>16<br>17<br>18<br>CN19<br>Din Mo                                                                                                    | APS1 (A4 SE<br>Symbol<br>NC<br>NC<br>NC<br>APSR<br>SG<br>+5VAPS<br>APSC<br>SG<br>SG<br>+5VAPS<br>APSC<br>SG<br>SG<br>+5VAPS<br>APS3<br>SG<br>PWA-F-SLG<br>Sumbol                                                                                                    | RIES ONLY), APS2, APS3, APS4, APS4<br>Name<br>Not connected<br>Not connected<br>Not connected<br>+5 V<br>Automatic original detection sensor signal<br>Signal ground<br>+5 V<br>Automatic original detection sensor signal<br>Signal ground<br>+5 V<br>Automatic original detection sensor signal<br>Signal ground<br>+5 V<br>Automatic original detection sensor signal<br>Signal ground<br>+5 V<br>Automatic original detection sensor signal<br>Signal ground<br>+5 V<br>Automatic original detection sensor signal<br>Signal ground<br>+5 V<br>Automatic original detection sensor signal<br>Signal ground<br>(CN19) <-> SCAN-MOT                                                                                                    |
| P         W           SS         SS           P         P           P         P           P         P           P         Image: Comparison of the provided state of the provided state of th                                                                                                    | CI address/data bus [23]<br>Vireless LNA IDselect sIgnal<br>ignal ground<br>CI address/data bus [21]<br>CI address/data bus [22]<br>CI address/data bus [22]<br>CI address/data bus [20]<br>ignal ground<br>arity<br>CI address/data bus [17]<br>CI address/data bus [17]<br>CI address/data bus [18]<br>command and byte enable-2<br>CI address/data bus [16]<br>Vitiator ready<br>ignal ground<br>3.3 V<br>ycycle frame<br>ignal ground<br>arget ready<br>ystem Error<br>top<br>Ignal ground<br>3.3 V<br>V<br>Vata parity Error<br>byte fort                                                                                                    |                                                                                             | Pin No<br>1<br>2<br>3<br>4<br>5<br>6<br>7<br>7<br>8<br>9<br>10<br>11<br>12<br>13<br>14<br>15<br>16<br>17<br>18<br>CN19<br>Pin No<br>1                                                                                                    | APS1 (A4 SE<br>Symbol<br>NC<br>NC<br>NC<br>APSR<br>SG<br>+5VAPS<br>APSC<br>SG<br>+5VAPS<br>APSC<br>SG<br>+5VAPS<br>APS2<br>SG<br>+5VAPS<br>APS2<br>SG<br>PWA-F-SLG<br>SCNM-BB                                                                                                    | RIES ONLY), APS2, APS3, APS4, APS4         Name         Not connected         Not connected         Not connected         +5 V         Automatic original detection sensor signal         Signal ground         +5 V         Automatic original detection sensor signal         Signal ground         +5 V         Automatic original detection sensor signal         Signal ground         +5 V         Automatic original detection sensor signal         Signal ground         +5 V         Automatic original detection sensor signal         Signal ground         +5 V         Automatic original detection sensor signal         Signal ground         +5 V         Automatic original detection sensor signal         Signal ground         (CN19) <-> SCAN-MOT         Name         Scan motor drive signal-B                                                                                                    |
| P           WW           SS           P           P                                                                                                    | CI address/data bus [23]<br>Vireless LNA IDselect sIgnal<br>ignal ground<br>CI address/data bus [21]<br>CI address/data bus [22]<br>CI address/data bus [22]<br>CI address/data bus [20]<br>ignal ground<br>arity<br>CI address/data bus [17]<br>CI address/data bus [18]<br>command and byte enable-2<br>CI address/data bus [16]<br>Vitiator ready<br>ignal ground<br>3.3 V<br>Vycle frame<br>ignal ground<br>arget ready<br>yestem Error<br>top<br>Top<br>Top anty Error<br>Ievice select<br>command and byte enable-1                                                                                                    |                                                                                             | Pin No<br>1<br>2<br>3<br>4<br>5<br>6<br>7<br>8<br>9<br>10<br>11<br>12<br>13<br>14<br>15<br>16<br>16<br>17<br>18<br>CN19<br>Pin No<br>Pin No<br>Pin Pin No<br>Pin Pin Pin Pin Pin Pin Pin Pin Pin Pin                                                                                                    | APS1 (A4 SE           Symbol           NC           NC           NC           APSR           SG           +55VAPS           APSR           SG           SG           +55VAPS           APSC           SG           SG           +55VAPS           APS3           SG           SG           SG           PWA-F-SLG           Symbol           SCNM-BB           +24VD4                                                                                                    | RIES ONLY), APS2, APS3, APS4, APS3         Name         Not connected         Not connected         Not connected         +5 V         Automatic original detection sensor signal         Signal ground         +5 V         Automatic original detection sensor signal         Signal ground         +5 V         Automatic original detection sensor signal         Signal ground         +5 V         Automatic original detection sensor signal         Signal ground         +5 V         Automatic original detection sensor signal         Signal ground         +5 V         Automatic original detection sensor signal         Signal ground         +5 V         Automatic original detection sensor signal         Signal ground         (CN19) <-> SCAN-MOT         Name         Scan motor drive signal-B         +24 V         Scan motor drive signal-B                                                                                                    |
| P         W           S         S           P         P           P         P           S         S           S         S                                                                                                    | CI address/data bus [23]<br>Vireless LNA IDselect sIgnal<br>ignal ground<br>CI address/data bus [21]<br>CI address/data bus [22]<br>CI address/data bus [22]<br>CI address/data bus [20]<br>ignal ground<br>Tarity<br>CI address/data bus [17]<br>CI address/data bus [18]<br>Command and byte enable-2<br>CI address/data bus [18]<br>CI address/data bus [16]<br>Vitiator ready<br>Vignal ground<br>3.3 V<br>V<br>Vycle frame<br>Vystem Error<br>top<br>Dignal ground<br>3.3 V<br>V<br>Valta parity Error<br>Evice select<br>Command and byte enable-1<br>ignal ground<br>CI address/data bus [14]<br>CI address/data bus [16]<br>CI address/data bus [16]<br>CI address/d                                                                                                    |                                                                                             | Pin No<br>1<br>2<br>3<br>4<br>5<br>6<br>7<br>8<br>9<br>10<br>11<br>12<br>13<br>14<br>15<br>16<br>17<br>18<br>CN19<br>Pin No<br>Pin No<br>1<br>2<br>3<br>4<br>4                                                                                                    | APS1 (A4 SE           Symbol           NC           NC           NC           APSR           SG           +50APS           APSR           SG           SG           APSC           SG           APS3           SG           +50APS           APS3           SG           APS1           SG           PWA-F-SLG           SCNM-BB           +24VD4           SCNM-B           SCNM-AB                                                                                                    | RIES ONLY), APS2, APS3, APS4, APS4         Name         Not connected         Not connected         Not connected         Automatic original detection sensor signal         Signal ground         +5 V         Automatic original detection sensor signal         Signal ground         +5 V         Automatic original detection sensor signal         Signal ground         +5 V         Automatic original detection sensor signal         Signal ground         +5 V         Automatic original detection sensor signal         Signal ground         +5 V         Automatic original detection sensor signal         Signal ground         +5 V         Automatic original detection sensor signal         Signal ground         +5 V         Automatic original detection sensor signal         Signal ground         (CN19) <-> SCAN-MOT         Name         Scan motor drive signal-B         Scan motor drive signal-A                                                                                                    |
| P         W           S         S           P         P           P         P           P         P           P         C           S         S           S         S           V         S           S         S           S         S                                                                                                    | CI address/data bus [23]<br>Vireless LNA IDselect sIgnal<br>ignal ground<br>CI address/data bus [21]<br>CI address/data bus [22]<br>CI address/data bus [22]<br>CI address/data bus [20]<br>ignal ground<br>arity<br>CI address/data bus [17]<br>CI address/data bus [18]<br>command and byte enable-2<br>CI address/data bus [16]<br>Vitiator ready<br>ignal ground<br>3.3 V<br>Vycle frame<br>ignal ground<br>arget ready<br>yestem Error<br>top<br>top Error<br>tevice select<br>command and byte enable-1<br>ignal ground<br>3.3 V<br>V<br>Valata parity Error<br>tevice select<br>command and byte enable-1<br>ignal ground<br>CI address/data bus [14]<br>CI address/data bus [14]<br>CI address/data bus [15]                                                                                                    |                                                                                             | Pin No<br>1<br>2<br>3<br>4<br>5<br>6<br>7<br>8<br>9<br>10<br>11<br>12<br>13<br>14<br>15<br>16<br>17<br>18<br>CN19<br>Pin No<br>Pin No<br>1<br>2<br>3<br>4<br>5<br>6<br>6<br>7<br>7<br>8<br>9<br>9<br>10<br>11<br>12<br>13<br>14<br>15<br>16<br>10<br>17<br>18<br>10<br>11<br>12<br>13<br>14<br>15<br>16<br>17<br>18<br>10<br>17<br>18<br>10<br>17<br>18<br>10<br>17<br>18<br>10<br>17<br>18<br>10<br>17<br>18<br>10<br>17<br>18<br>10<br>17<br>18<br>10<br>17<br>18<br>10<br>17<br>17<br>18<br>10<br>17<br>17<br>18<br>17<br>18<br>17<br>18<br>17<br>18<br>17<br>18<br>17<br>18<br>17<br>18<br>17<br>18<br>17<br>18<br>17<br>18<br>17<br>17<br>18<br>17<br>18<br>17<br>18<br>17<br>18<br>17<br>18<br>18<br>17<br>18<br>18<br>19<br>18<br>19<br>19<br>10<br>17<br>18<br>18<br>19<br>19<br>10<br>17<br>18<br>18<br>17<br>18<br>10<br>17<br>18<br>13<br>14<br>15<br>16<br>17<br>18<br>18<br>19<br>10<br>17<br>18<br>18<br>19<br>10<br>17<br>18<br>18<br>19<br>10<br>17<br>18<br>18<br>19<br>10<br>10<br>17<br>18<br>18<br>19<br>10<br>17<br>18<br>18<br>19<br>19<br>10<br>10<br>17<br>18<br>18<br>19<br>10<br>10<br>17<br>18<br>18<br>19<br>10<br>10<br>10<br>17<br>18<br>18<br>19<br>19<br>10<br>10<br>10<br>10<br>10<br>10<br>10<br>10<br>10<br>10                                                                                                    | APS1 (A4 SE           Symbol           NC           NC           NC           APSR           SG           APSR           SG           APSR           SG           APSR           SG           APSC           SG           APS3           SG           APS1           SG           PWA-F-SLG           Symbol           SCNM-BB           +24VD4           SCNM-AB           +24VD4           SCNM-AB           +24VD4           SCNM-AB                                                                                                    | RIES ONLY), APS2, APS3, APS4, APS3         Name         Not connected         Not connected         Not connected         +5 V         Automatic original detection sensor signal         Signal ground         +5 V         Automatic original detection sensor signal         Signal ground         +5 V         Automatic original detection sensor signal         Signal ground         +5 V         Automatic original detection sensor signal         Signal ground         +5 V         Automatic original detection sensor signal         Signal ground         +5 V         Automatic original detection sensor signal         Signal ground         +5 V         Automatic original detection sensor signal         Signal ground         (CN19) <-> SCAN-MOT         Name         Scan motor drive signal-B         Scan motor drive signal-A         +24 V         Scan motor drive signal-A         >24 V         Scan motor drive signal-A                                                                                                    |
| P         W           S         S           P         P           P         P           P         P           P         C           S         S           S         S           V         S           S         S           S         S                                                                                                    | CI address/data bus [23]<br>Vireless LNA IDselect sIgnal<br>ignal ground<br>CI address/data bus [21]<br>CI address/data bus [22]<br>CI address/data bus [22]<br>CI address/data bus [20]<br>CI address/data bus [20]<br>CI address/data bus [17]<br>CI address/data bus [18]<br>command and byte enable-2<br>CI address/data bus [16]<br>Vitiator ready<br>Vignal ground<br>3.3 V<br>Vycle frame<br>Vycle frame | -<br>-<br>-<br>-<br>-<br>-<br>-<br>-<br>-<br>-<br>-<br>-<br>-<br>-<br>-<br>-<br>-<br>-<br>- | Pin No<br>1<br>2<br>3<br>4<br>5<br>6<br>7<br>8<br>9<br>10<br>11<br>12<br>13<br>14<br>15<br>16<br>16<br>17<br>18<br>CN19<br>Pin No<br>Pin No<br>5<br>6<br>6<br>7<br>8<br>9<br>9<br>10<br>11<br>12<br>13<br>14<br>15<br>16<br>10<br>11<br>12<br>13<br>14<br>15<br>16<br>10<br>11<br>12<br>13<br>14<br>15<br>16<br>16<br>17<br>16<br>17<br>17<br>18<br>17<br>17<br>18<br>19<br>10<br>17<br>17<br>18<br>17<br>18<br>17<br>18<br>19<br>19<br>10<br>17<br>17<br>18<br>10<br>17<br>17<br>18<br>19<br>10<br>17<br>18<br>10<br>11<br>12<br>17<br>18<br>13<br>14<br>15<br>16<br>16<br>17<br>17<br>18<br>19<br>10<br>17<br>18<br>10<br>11<br>12<br>13<br>14<br>15<br>16<br>16<br>17<br>17<br>18<br>10<br>11<br>12<br>13<br>14<br>15<br>16<br>16<br>17<br>17<br>18<br>10<br>10<br>17<br>18<br>10<br>10<br>17<br>18<br>10<br>10<br>10<br>10<br>10<br>10<br>10<br>10<br>10<br>10                                                                                                    | APS1 (A4 SE           Symbol           NC           NC           NC           APSR           SG           +5VAPS           APSR           SG           +5VAPS           APSC           SG           +5VAPS           APSC           SG           SG           PWA-F-SLG           SCNM-BB           +24VD4           SCNM-AB           +24VD4           SCNM-A                                                                                                    | RIES ONLY), APS2, APS3, APS4, APS4         Name         Not connected         Not connected         Not connected         Vatomatic original detection sensor signal         Signal ground         +5 V         Automatic original detection sensor signal         Signal ground         +5 V         Automatic original detection sensor signal         Signal ground         +5 V         Automatic original detection sensor signal         Signal ground         +5 V         Automatic original detection sensor signal         Signal ground         +5 V         Automatic original detection sensor signal         Signal ground         +5 V         Automatic original detection sensor signal         Signal ground         (CN19) <-> SCAN-MOT         Name         Scan motor drive signal-B         Scan motor drive signal-A         +24 V         Scan motor drive signal-A         +24 V         Scan motor drive signal-A                                                                                                    |
| Р         У           У         У           У         У           У         Р           Р         Р           У         У           У         У                                                                                                    | CI address/data bus [23]<br>Vireless LNA IDselect sIgnal<br>ignal ground<br>CI address/data bus [21]<br>CI address/data bus [22]<br>CI address/data bus [22]<br>CI address/data bus [20]<br>CI address/data bus [20]<br>CI address/data bus [10]<br>CI address/data bus [17]<br>CCI address/data bus [18]<br>command and byte enable-2<br>CI address/data bus [16]<br>Vitiator ready<br>Vignal ground<br>3.3 V<br>Vycle frame<br>Vycle frame  |                                                                                             | Pin No<br>1<br>2<br>3<br>4<br>5<br>6<br>7<br>8<br>9<br>10<br>11<br>12<br>13<br>14<br>15<br>16<br>17<br>18<br>CN19<br>Pin No<br>Pin No<br>5<br>6<br>CN22                                                                                                    | APS1 (A4 SE           Symbol           NC           NC           NC           SG           +5VAPS           APSR           SG           +5VAPS           APSC           SG           +5VAPS           APSC           SG           +5VAPS           APS2           SG           PWA-F-SLG           SCNM-BB           +24VD4           SCNM-AB           SCNM-AB           +24VD4           SCNM-AB           +24VD4           SCNM-AB           +24VD4           SCNM-AB           +24VD4           SCNM-AB           +24VD4           SCNM-AB           +24VA           SCNM-AB                                                                                                    | RIES ONLY), APS2, APS3, APS4, APS3         Name         Not connected         Not connected         Not connected         +5 V         Automatic original detection sensor signal         Signal ground         +5 V         Automatic original detection sensor signal         Signal ground         +5 V         Automatic original detection sensor signal         Signal ground         +5 V         Automatic original detection sensor signal         Signal ground         +5 V         Automatic original detection sensor signal         Signal ground         +5 V         Automatic original detection sensor signal         Signal ground         (CN19) <-> SCAN-MOT         Name         Scan motor drive signal-B         Scan motor drive signal-A         +24 V         Scan motor drive signal-A         +24 V         Scan motor drive signal-A         +24 V         Scan motor drive signal-A         +22 V         Scan motor drive signal-A         +22 V         Scan motor drive signal-A         +22 V         Sc                                                   |
| P         W           SS         SS           SS         SS           P         P           P         P           SS         SS           SS         SS           SS         SS           SS         SS           SS         SS           SS         SS           SS         SS           SS         SS           P         P           P         P           SS         SS           SS         SS           SS         SS           P         P           P         P           SS         SS           SS         SS           SS         SS           P         P           P         P           P         P           P         P           P         P           P         P           P         P           P         P           P         P           P         P           P         P           P         P                                                                                                    | CI address/data bus [23]<br>Vireless LNA IDselect sIgnal<br>ignal ground<br>CI address/data bus [21]<br>CI address/data bus [22]<br>CI address/data bus [22]<br>CI address/data bus [20]<br>ignal ground<br>arity<br>CI address/data bus [17]<br>CI address/data bus [17]<br>CI address/data bus [18]<br>command and byte enable-2<br>CI address/data bus [16]<br>Vitiator ready<br>ignal ground<br>3.3 V<br>ycycle frame<br>ignal ground<br>arget ready<br>arget ready<br>arget ready<br>arget ready<br>Vistom Error<br>top<br>CI address/data bus [14]<br>CI address/data bus [15]<br>ignal ground<br>CI address/data bus [15]<br>ignal ground<br>CI address/data bus [13]<br>CI address/data bus [13]<br>CI address/data bus [13]<br>CI address/data bus [13]<br>CI address/data bus [14]<br>CI address/data bus [13]<br>CI address/data bus [13]<br>CI address/data bus [13]<br>CI address/data bus [14]<br>CI address/data bus [13]<br>CI address/data bus [13]<br>CI address/data bus [14]<br>CI address/data bus [13]<br>CI address/data bus [14]<br>CI address/data bus [14]<br>CI address/data bus [1                                                                                                    |                                                                                             | Pin No<br>1<br>2<br>3<br>4<br>5<br>6<br>7<br>8<br>9<br>10<br>11<br>12<br>13<br>14<br>15<br>16<br>17<br>18<br>CN19<br>Pin No<br>6<br>CN22<br>Pin No<br>CN22<br>Pin No                                                                                                    | APS1 (A4 SE           Symbol           NC           NC           NC           NC           SG           JPSR           APSR           SG           SG           APSC           SG           SG           APS3           SG           SG           APS1           SG           PWA-F-SLG           Symbol           SCNM-BB           +24VD4           SCNM-AB           +24VD4           SCNM-AB           PWA-F-SLG           Symbol                                                                                                    | RIES ONLY), APS2, APS3, APS4, APS3         Name         Not connected         Not connected         Not connected         +5 V         Automatic original detection sensor signal         Signal ground         +5 V         Automatic original detection sensor signal         Signal ground         +5 V         Automatic original detection sensor signal         Signal ground         +5 V         Automatic original detection sensor signal         Signal ground         +5 V         Automatic original detection sensor signal         Signal ground         +5 V         Automatic original detection sensor signal         Signal ground         +5 V         Automatic original detection sensor signal         Signal ground         (CN19) <-> SCAN-MOT         Name         Scan motor drive signal-B         Scan motor drive signal-A         +24 V         Scan motor drive signal-A         +24 V         Scan motor drive signal-A         +24 V         Scan motor drive signal-A         +224 V         Scan motor drive signal-A         H                           |
| Р         У           S         S           S         S           P         P           P         P           S         S           S         S           P         P           P         P           P         P           P         P           S         S           S         S           S         S           S         S           S         S           P         P           P         S           P         P           S         S           S         S           P         P           P         P           P         P           P         P           P         P           P         P           P         S                                                                                                    | CI address/data bus [23]<br>Vireless LNA IDselect sIgnal<br>ignal ground<br>CI address/data bus [21]<br>CI address/data bus [22]<br>CI address/data bus [22]<br>CI address/data bus [20]<br>ignal ground<br>arity<br>CI address/data bus [17]<br>CI address/data bus [18]<br>command and byte enable-2<br>CI address/data bus [16]<br>Vitiator ready<br>ignal ground<br>3.3 V<br>Vycle frame<br>ignal ground<br>arget ready<br>arget ready<br>arget ready<br>System Error<br>top<br>CI address/data bus [16]<br>Vitiator ready<br>ignal ground<br>3.3 V<br>V<br>Vycle frame<br>Vycle frame<br>Vycle frame<br>Vycle frame<br>Vitianon<br>CI address/data bus [16]<br>CI address/data bus [17]<br>CI address/data bus [13]<br>CI address/data bus [13]<br>CI address/data bus [13]<br>CI address/data bus [13]<br>CI address/data bus [12]<br>CI address/data bus [12]<br>CI address/data bus [10]<br>CI address/data bus [10]<br>CI address/dat                                                                                                    |                                                                                             | Pin No<br>1<br>2<br>3<br>4<br>5<br>6<br>7<br>8<br>9<br>10<br>11<br>12<br>13<br>14<br>15<br>16<br>17<br>18<br>CN19<br>Pin No<br>6<br>CN22<br>Pin No<br>1<br>2                                                                                                    | APS1 (A4 SE           Symbol           NC           NC           NC           NC           APSR           SG           4PSR           SG           APSR           SG           APSR           SG           APSC           SG           SG           APS1           SG           PWA-F-SLG           Symbol           SCNM-BB           +24VD4           SCNM-AB           +24VD4           SCNM-AB           PWA-F-SLG           Symbol           MDT[0]           MDT[2]                                                                                                    | RIES ONLY), APS2, APS3, APS4, APS3         Name         Not connected         Not connected         Not connected         Vation and connected         Automatic original detection sensor signal         Signal ground         +5 V         Automatic original detection sensor signal         Signal ground         +5 V         Automatic original detection sensor signal         Signal ground         +5 V         Automatic original detection sensor signal         Signal ground         +5 V         Automatic original detection sensor signal         Signal ground         +5 V         Automatic original detection sensor signal         Signal ground         +5 V         Automatic original detection sensor signal         Signal ground         (CN19) <-> SCAN-MOT         Name         Scan motor drive signal-B         Scan motor drive signal-A         +24 V         Scan motor drive signal-A         +24 V         Scan motor drive signal-A         +24 V         Scan motor drive signal-A         +24 V         Scan motor drive signal-A      <               |
| Р         У           У         У           У         У           У         Р           Р         Р           Р         Р           У         У           У         У                                                                                                    | CI address/data bus [23]<br>Vireless LNA IDselect sIgnal<br>ignal ground<br>CI address/data bus [21]<br>CI address/data bus [22]<br>CI address/data bus [22]<br>CI address/data bus [20]<br>Ci address/data bus [20]<br>Ci address/data bus [20]<br>CI address/data bus [17]<br>CCI address/data bus [17]<br>CCI address/data bus [18]<br>command and byte enable-2<br>CI address/data bus [16]<br>Virel address/data bus [16]<br>Virel address/data bus [16]<br>Virel address/data bus [16]<br>Virel address/data bus [16]<br>Virel address/data bus [16]<br>Virel address/data bus [16]<br>Virel address/data bus [16]<br>Virel address/data bus [16]<br>Virel address/data bus [16]<br>Virel address/data bus [16]<br>Virel address/data bus [16]<br>CI address/data bus [16]<br>CI address/data bus [17]<br>CI address/data bus [17]<br>CI address/data                                                                                                    |                                                                                             | Pin No           1           2           3           4           5           6           7           8           9           10           11           12           13           14           15           16           17           18           CN19           Pin No           1           2           3           4           5           6           CN22           Pin No           1           2           3           4           5                                                                                                    | APS1 (A4 SE           Symbol           NC           NC           NC           NC           APSR           SG           4PSR           SG           APSR           SG           APSR           SG           APS3           APS3           SG           SG           PWA-F-SLG           Symbol           SCNM-BB           +24VD4           SCNM-B           +24VD4           SCNM-A           PWA-F-SLG           Symbol           MDT[0]           MDT[12]           MDT[12]           MDT[14]                                                                                                    | RIES ONLY), APS2, APS3, APS4, APS3         Name         Not connected         Not connected         Not connected         +5 V         Automatic original detection sensor signal         Signal ground         +5 V         Automatic original detection sensor signal         Signal ground         +5 V         Automatic original detection sensor signal         Signal ground         +5 V         Automatic original detection sensor signal         Signal ground         +5 V         Automatic original detection sensor signal         Signal ground         +5 V         Automatic original detection sensor signal         Signal ground         +5 V         Automatic original detection sensor signal         Signal ground         (CN19) <-> SCAN-MOT         Name         Scan motor drive signal-B         Scan motor drive signal-A         +24 V         Scan motor drive signal-A         +24 V         Scan motor drive signal-A         +24 V         Scan motor drive signal-A         +24 V         Scan motor drive signal-A                                      |
| Р         У           SS         SS           SS         SS           P         P           P         P           SS         SS           SS         SS           SS         SS           SS         SS           SS         SS           SS         SS           SS         SS           SS         SS           P         P           P         SS           SS         SS           P         P           P         P           SS         SS           P         P           SS         SS           SS         SS           P         P           P         P           P         P           SS         SS           P         P           P         P           SS         SS           SS         SS           SS         SS           P         P           P         P           SS         SS           SS         SS <tr< td=""><td>CI address/data bus [23]<br/>Vireless LNA IDselect sIgnal<br/>ignal ground<br/>CI address/data bus [21]<br/>CI address/data bus [22]<br/>CI address/data bus [22]<br/>CI address/data bus [20]<br/>Ci address/data bus [20]<br/>CI address/data bus [20]<br/>CI address/data bus [17]<br/>CCI address/data bus [18]<br/>command and byte enable-2<br/>CI address/data bus [16]<br/>Vitiator ready<br/>Vignal ground<br/>3.3 V<br/>Vycle frame<br/>Vycle frame</td><td></td><th>Pin No<br/>1<br/>2<br/>3<br/>4<br/>5<br/>6<br/>7<br/>8<br/>9<br/>10<br/>11<br/>12<br/>13<br/>14<br/>15<br/>16<br/>17<br/>18<br/>CN19<br/>Pin No<br/>6<br/>CN22<br/>Pin No<br/>1<br/>2<br/>3<br/>4<br/>5<br/>6<br/>7<br/>7<br/>8<br/>9<br/>10<br/>11<br/>12<br/>13<br/>14<br/>15<br/>16<br/>17<br/>18<br/>CN19<br/>Pin No<br/>1<br/>2<br/>3<br/>4<br/>5<br/>6<br/>7<br/>7<br/>8<br/>9<br/>10<br/>11<br/>12<br/>13<br/>14<br/>15<br/>16<br/>17<br/>16<br/>17<br/>18<br/>10<br/>11<br/>12<br/>13<br/>14<br/>15<br/>16<br/>17<br/>18<br/>10<br/>17<br/>18<br/>10<br/>17<br/>18<br/>10<br/>17<br/>18<br/>10<br/>17<br/>18<br/>10<br/>17<br/>18<br/>10<br/>17<br/>18<br/>10<br/>17<br/>18<br/>10<br/>17<br/>18<br/>10<br/>11<br/>12<br/>13<br/>14<br/>15<br/>16<br/>17<br/>18<br/>10<br/>17<br/>18<br/>10<br/>11<br/>12<br/>13<br/>16<br/>17<br/>18<br/>17<br/>18<br/>10<br/>10<br/>11<br/>12<br/>13<br/>16<br/>17<br/>18<br/>10<br/>11<br/>2<br/>10<br/>10<br/>17<br/>18<br/>10<br/>11<br/>2<br/>13<br/>14<br/>15<br/>16<br/>17<br/>18<br/>10<br/>12<br/>12<br/>13<br/>14<br/>15<br/>16<br/>17<br/>17<br/>18<br/>10<br/>12<br/>12<br/>12<br/>13<br/>14<br/>15<br/>16<br/>17<br/>12<br/>12<br/>13<br/>14<br/>15<br/>16<br/>17<br/>17<br/>18<br/>17<br/>18<br/>17<br/>17<br/>18<br/>17<br/>17<br/>18<br/>17<br/>17<br/>18<br/>17<br/>17<br/>18<br/>17<br/>17<br/>18<br/>17<br/>18<br/>17<br/>17<br/>18<br/>17<br/>18<br/>17<br/>17<br/>18<br/>17<br/>18<br/>17<br/>18<br/>17<br/>18<br/>17<br/>17<br/>18<br/>17<br/>18<br/>17<br/>18<br/>17<br/>18<br/>17<br/>18<br/>17<br/>18<br/>17<br/>18<br/>18<br/>18<br/>18<br/>19<br/>18<br/>19<br/>18<br/>19<br/>18<br/>19<br/>18<br/>19<br/>18<br/>19<br/>19<br/>19<br/>10<br/>10<br/>11<br/>11<br/>11<br/>11<br/>11<br/>11<br/>11<br/>11</th><td>APS1 (A4 SE           Symbol           NC           NC           NC           NC           APSR           SG           APSR           SG           APSR           SG           APSR           SG           APS3           SG           APS1           SG           SG           PWA-F-SLG           Symbol           SCNM-BB           +24VD4           SCNM-B           SCNM-AB           +24VD4           SCNM-AB           YBMA-F-SLG           Symbol           MDT[0]           MDT[12]           MDT[12]           MDT[12]           MDT[12]           MDT[14]           MRD</td><td>RIES ONLY), APS2, APS3, APS4, APS4         Name         Not connected         Not connected         Not connected         +5 V         Automatic original detection sensor signal         Signal ground         +5 V         Automatic original detection sensor signal         Signal ground         +5 V         Automatic original detection sensor signal         Signal ground         +5 V         Automatic original detection sensor signal         Signal ground         +5 V         Automatic original detection sensor signal         Signal ground         +5 V         Automatic original detection sensor signal         Signal ground         +5 V         Automatic original detection sensor signal         Signal ground         (CN19) &lt;-&gt; SCAN-MOT         Name         Scan motor drive signal-B         Scan motor drive signal-A         +24 V         Scan motor drive signal-A         +24 V         Scan motor drive signal-A         *24 V         Scan motor drive signal-A         *24 V         Scan motor drive signal-A     </td></tr<> | CI address/data bus [23]<br>Vireless LNA IDselect sIgnal<br>ignal ground<br>CI address/data bus [21]<br>CI address/data bus [22]<br>CI address/data bus [22]<br>CI address/data bus [20]<br>Ci address/data bus [20]<br>CI address/data bus [20]<br>CI address/data bus [17]<br>CCI address/data bus [18]<br>command and byte enable-2<br>CI address/data bus [16]<br>Vitiator ready<br>Vignal ground<br>3.3 V<br>Vycle frame<br>Vycle frame  |                                                                                             | Pin No<br>1<br>2<br>3<br>4<br>5<br>6<br>7<br>8<br>9<br>10<br>11<br>12<br>13<br>14<br>15<br>16<br>17<br>18<br>CN19<br>Pin No<br>6<br>CN22<br>Pin No<br>1<br>2<br>3<br>4<br>5<br>6<br>7<br>7<br>8<br>9<br>10<br>11<br>12<br>13<br>14<br>15<br>16<br>17<br>18<br>CN19<br>Pin No<br>1<br>2<br>3<br>4<br>5<br>6<br>7<br>7<br>8<br>9<br>10<br>11<br>12<br>13<br>14<br>15<br>16<br>17<br>16<br>17<br>18<br>10<br>11<br>12<br>13<br>14<br>15<br>16<br>17<br>18<br>10<br>17<br>18<br>10<br>17<br>18<br>10<br>17<br>18<br>10<br>17<br>18<br>10<br>17<br>18<br>10<br>17<br>18<br>10<br>17<br>18<br>10<br>17<br>18<br>10<br>11<br>12<br>13<br>14<br>15<br>16<br>17<br>18<br>10<br>17<br>18<br>10<br>11<br>12<br>13<br>16<br>17<br>18<br>17<br>18<br>10<br>10<br>11<br>12<br>13<br>16<br>17<br>18<br>10<br>11<br>2<br>10<br>10<br>17<br>18<br>10<br>11<br>2<br>13<br>14<br>15<br>16<br>17<br>18<br>10<br>12<br>12<br>13<br>14<br>15<br>16<br>17<br>17<br>18<br>10<br>12<br>12<br>12<br>13<br>14<br>15<br>16<br>17<br>12<br>12<br>13<br>14<br>15<br>16<br>17<br>17<br>18<br>17<br>18<br>17<br>17<br>18<br>17<br>17<br>18<br>17<br>17<br>18<br>17<br>17<br>18<br>17<br>17<br>18<br>17<br>18<br>17<br>17<br>18<br>17<br>18<br>17<br>17<br>18<br>17<br>18<br>17<br>18<br>17<br>18<br>17<br>17<br>18<br>17<br>18<br>17<br>18<br>17<br>18<br>17<br>18<br>17<br>18<br>17<br>18<br>18<br>18<br>18<br>19<br>18<br>19<br>18<br>19<br>18<br>19<br>18<br>19<br>18<br>19<br>19<br>19<br>10<br>10<br>11<br>11<br>11<br>11<br>11<br>11<br>11<br>11                                                                                                    | APS1 (A4 SE           Symbol           NC           NC           NC           NC           APSR           SG           APSR           SG           APSR           SG           APSR           SG           APS3           SG           APS1           SG           SG           PWA-F-SLG           Symbol           SCNM-BB           +24VD4           SCNM-B           SCNM-AB           +24VD4           SCNM-AB           YBMA-F-SLG           Symbol           MDT[0]           MDT[12]           MDT[12]           MDT[12]           MDT[12]           MDT[14]           MRD                                                                                                    | RIES ONLY), APS2, APS3, APS4, APS4         Name         Not connected         Not connected         Not connected         +5 V         Automatic original detection sensor signal         Signal ground         +5 V         Automatic original detection sensor signal         Signal ground         +5 V         Automatic original detection sensor signal         Signal ground         +5 V         Automatic original detection sensor signal         Signal ground         +5 V         Automatic original detection sensor signal         Signal ground         +5 V         Automatic original detection sensor signal         Signal ground         +5 V         Automatic original detection sensor signal         Signal ground         (CN19) <-> SCAN-MOT         Name         Scan motor drive signal-B         Scan motor drive signal-A         +24 V         Scan motor drive signal-A         +24 V         Scan motor drive signal-A         *24 V         Scan motor drive signal-A         *24 V         Scan motor drive signal-A                                      |
| Р         У           S         S           S         S           P         P           P         P           S         S           S         S           P         P           P         P           S         S           S         S           S         S           S         S           S         S           S         S           S         S           P         P           P         P           S         S           S         S           S         S           P         P           P         P           P         P           S         S           P         P           P         P           S         S           S         S           S         S           S         S           P         P           P         P           S         S           S         S           S         S                                                                                                    | CI address/data bus [23]<br>Vireless LNA IDselect sIgnal<br>ignal ground<br>CI address/data bus [21]<br>CI address/data bus [22]<br>CI address/data bus [22]<br>CI address/data bus [20]<br>Ci address/data bus [20]<br>Ci address/data bus [20]<br>CI address/data bus [17]<br>CCI address/data bus [18]<br>command and byte enable-2<br>CI address/data bus [16]<br>Vitiator ready<br>Vignal ground<br>3.3 V<br>Vycle frame<br>Vycle frame  |                                                                                             | Pin No<br>1<br>2<br>3<br>4<br>5<br>6<br>7<br>8<br>9<br>10<br>11<br>12<br>13<br>14<br>15<br>16<br>17<br>18<br>CN19<br>Pin No<br>1<br>2<br>3<br>4<br>5<br>6<br>7<br>R<br>Pin No<br>1<br>2<br>3<br>4<br>5<br>6<br>7<br>7<br>8<br>9<br>10<br>11<br>12<br>13<br>14<br>15<br>16<br>17<br>18<br>CN19<br>Pin No<br>1<br>2<br>3<br>4<br>5<br>6<br>7<br>7<br>8<br>9<br>10<br>11<br>12<br>13<br>14<br>15<br>16<br>17<br>17<br>18<br>CN19<br>Pin No<br>10<br>11<br>12<br>13<br>14<br>15<br>16<br>17<br>18<br>10<br>17<br>18<br>10<br>17<br>18<br>10<br>17<br>18<br>10<br>17<br>18<br>10<br>17<br>18<br>10<br>17<br>18<br>10<br>11<br>12<br>13<br>14<br>15<br>16<br>17<br>18<br>10<br>11<br>12<br>13<br>14<br>15<br>16<br>17<br>18<br>10<br>11<br>12<br>13<br>14<br>15<br>16<br>17<br>18<br>10<br>10<br>11<br>2<br>3<br>4<br>5<br>6<br>6<br>7<br>10<br>11<br>2<br>3<br>4<br>5<br>6<br>6<br>7<br>17<br>18<br>10<br>12<br>12<br>13<br>14<br>15<br>16<br>17<br>12<br>12<br>12<br>12<br>13<br>14<br>15<br>16<br>17<br>12<br>12<br>12<br>12<br>12<br>12<br>12<br>12<br>12<br>12                                                                                                    | APS1 (A4 SE           Symbol           NC           NC           NC           NC           APSR           SG           APSR           SG           APSR           SG           APSR           SG           APS3           SG           APS1           SG           SG           APS2           SG           PWA-F-SLG           Symbol           SCNM-BB           +24VD4           SCNM-AB           SCNM-AB           +24VD4           SCNM-AB           PWA-F-SLG           Symbol           MDT[0]           MDT[2]           MDT[2]           MDT[4]           MCD[6]           MRD           PNLDT[0]           PNILDT[0]           PNILDT[0]                                                                                                    | RIES ONLY), APS2, APS3, APS4, APS3         Name         Not connected         Not connected         Not connected         Vatomatic original detection sensor signal         Signal ground         +5 V         Automatic original detection sensor signal         Signal ground         +5 V         Automatic original detection sensor signal         Signal ground         +5 V         Automatic original detection sensor signal         Signal ground         +5 V         Automatic original detection sensor signal         Signal ground         +5 V         Automatic original detection sensor signal         Signal ground         +5 V         Automatic original detection sensor signal         Signal ground         (CN19) <-> SCAN-MOT         Name         Scan motor drive signal-B         Scan motor drive signal-A         +24 V         Scan motor drive signal-A         +24 V         Scan motor drive signal-A         +24 V         Scan motor drive signal-A         (CN22) <-> DOWNLOAD JIG (SLG)         Name         ROM data bus [0] <t< td=""></t<>       |
| Р         У           У         У           У         У           У         Р           Р         Р           Р         Р           У         У           У         У                                                                                                    | CI address/data bus [23]<br>Vireless LNA IDselect sIgnal<br>ignal ground<br>CI address/data bus [21]<br>CI address/data bus [22]<br>CI address/data bus [22]<br>CI address/data bus [20]<br>CI address/data bus [20]<br>CI address/data bus [20]<br>CI address/data bus [17]<br>CCI address/data bus [18]<br>command and byte enable-2<br>CI address/data bus [16]<br>Vitiator ready<br>Vignal ground<br>3.3 V<br>Vycle frame<br>Vycle frame<br>Vycle frame<br>Vycle frame<br>Vystem Error<br>Vop<br>Viet address/data bus [14]<br>CCI address/data bus [15]<br>CI address/data bus [15]<br>CI address/data bus [15]<br>CI address/data bus [15]<br>CI address/data bus [13]<br>CCI address/data bus [13]<br>CCI address/data bus [14]<br>CCI address/data bus [15]<br>CCI address/data bus [15]<br>CCI address/data bus [15]<br>CCI address/data bus [15]<br>CCI address/data bus [15]<br>CCI address/dat                                                                                                    |                                                                                             | Pin No<br>1<br>2<br>3<br>4<br>5<br>6<br>7<br>8<br>9<br>10<br>11<br>12<br>13<br>14<br>15<br>16<br>17<br>18<br>CN19<br>Pin No<br>1<br>2<br>3<br>4<br>5<br>6<br>CN22<br>Pin No<br>1<br>2<br>3<br>4<br>5<br>6<br>7<br>8<br>9<br>10<br>11<br>12<br>13<br>14<br>15<br>16<br>17<br>18<br>CN19<br>CN19<br>CN22<br>Pin No<br>1<br>2<br>3<br>4<br>5<br>6<br>7<br>8<br>9<br>10<br>11<br>12<br>13<br>14<br>15<br>16<br>17<br>18<br>10<br>17<br>18<br>10<br>11<br>12<br>13<br>14<br>15<br>16<br>17<br>18<br>17<br>18<br>17<br>18<br>18<br>10<br>17<br>18<br>10<br>11<br>12<br>13<br>14<br>15<br>16<br>17<br>18<br>10<br>11<br>12<br>13<br>14<br>15<br>16<br>17<br>18<br>2<br>10<br>17<br>18<br>10<br>11<br>12<br>13<br>14<br>15<br>16<br>17<br>18<br>2<br>19<br>10<br>10<br>11<br>2<br>3<br>4<br>5<br>6<br>10<br>11<br>2<br>3<br>4<br>5<br>6<br>7<br>10<br>11<br>2<br>3<br>4<br>5<br>6<br>7<br>17<br>18<br>2<br>19<br>10<br>10<br>10<br>10<br>10<br>10<br>10<br>10<br>10<br>10                                                                                                    | APS1 (A4 SE           Symbol           NC           NC           NC           NC           APSR           SG           APSR           APSR           SG           APSR           SG           APSR           SG           APS3           SG           APS1           SG           PWA-F-SLG           Symbol           SCNM-BB           +24VD4           SCNM-B           SCNM-AB           +24VD4           SCNM-AB           PWA-F-SLG           Symbol           MDT[0]           MDT[2]           MDT[2]           MDT[4]           MRD           PNLDT[1]           MAD[4]                                                                                                    | RIES ONLY), APS2, APS3, APS4, APS4         Name         Not connected         Not connected         Not connected         +5 V         Automatic original detection sensor signal         Signal ground         +5 V         Automatic original detection sensor signal         Signal ground         +5 V         Automatic original detection sensor signal         Signal ground         +5 V         Automatic original detection sensor signal         Signal ground         +5 V         Automatic original detection sensor signal         Signal ground         +5 V         Automatic original detection sensor signal         Signal ground         +5 V         Automatic original detection sensor signal         Signal ground         (CN19) <-> SCAN-MOT         Name         Scan motor drive signal-B         Scan motor drive signal-A         +24 V         Scan motor drive signal-A         +24 V         Scan motor drive signal-A         (CN22) <-> DOWNLOAD JIG (SLG)         Name         ROM data bus [0]         ROM data bus [0]         <                       |
| Р         У           У         У           У         У                                                                                                    | CI address/data bus [23]<br>Vireless LNA IDselect sIgnal<br>ignal ground<br>CI address/data bus [21]<br>CI address/data bus [22]<br>CI address/data bus [22]<br>CI address/data bus [20]<br>Ci address/data bus [20]<br>Ci address/data bus [20]<br>CI address/data bus [17]<br>CCI address/data bus [17]<br>CCI address/data bus [18]<br>command and byte enable-2<br>CI address/data bus [16]<br>Virel address/data bus [16]<br>Virel address/data bus [16]<br>Virel address/data bus [16]<br>Virel address/data bus [16]<br>Virel address/data bus [16]<br>Virel address/data bus [16]<br>Virel address/data bus [16]<br>Virel address/data bus [16]<br>Virel address/data bus [16]<br>Virel address/data bus [16]<br>CI address/data bus [16]<br>CI address/data bus [16]<br>CI address/data bus [17]<br>CI address/data bus [17]<br>CI address/data bus                                                                                                    |                                                                                             | Pin No           1           2           3           4           5           6           7           8           9           10           11           12           13           14           15           16           17           18           CN19           Pin No           1           2           3           4           5           6           7           8           9           12           3           4           5           6           7           8           9           10                                                                                                    | APS1 (A4 SE           Symbol           NC           NC           NC           NC           APSR           SG           APSR           SG           APSR           SG           APSR           SG           APS3           SG           APS1           SG           SG           APS2           SG           PWA-F-SLG           Symbol           SCNM-BB           +24VD4           SCNM-B           SCNM-AB           +24VD4           SCNM-AB           PWA-F-SLG           Symbol           MDT[0]           MDT[2]           MDT[4]           MCD[6]           MRD           PNLDT[0]           PNLDT[1]           MAD[6]           MAD[6]                                                                                                    | RIES ONLY), APS2, APS3, APS4, APS3         Name         Not connected         Not connected         Not connected         Automatic original detection sensor signal         Signal ground         +5 V         Automatic original detection sensor signal         Signal ground         +5 V         Automatic original detection sensor signal         Signal ground         +5 V         Automatic original detection sensor signal         Signal ground         +5 V         Automatic original detection sensor signal         Signal ground         +5 V         Automatic original detection sensor signal         Signal ground         +5 V         Automatic original detection sensor signal         Signal ground         +5 V         Automatic original detection sensor signal         Signal ground         (CN19) <-> SCAN-MOT         Name         Scan motor drive signal-B         Scan motor drive signal-A         +24 V         Scan motor drive signal-A         (CN22) <-> DOWNLOAD JIG (SLG)         ROM data bus [0]         ROM data bus [0]         ROM data bu |
| Р         W           S         S           S         S           P         P           P         P           S         S           S         S           P         P           P         P           S         S           S         S           S         S           S         S           S         S           P         P           P         P                                                                                                    | CI address/data bus [23]<br>Vireless LNA IDselect sIgnal<br>ignal ground<br>CI address/data bus [21]<br>CI address/data bus [22]<br>CI address/data bus [22]<br>CI address/data bus [20]<br>ignal ground<br>arity<br>CI address/data bus [17]<br>CI address/data bus [17]<br>CI address/data bus [18]<br>command and byte enable-2<br>CI address/data bus [16]<br>ilitator ready<br>ignal ground<br>3.3 V<br>ycycle frame<br>ignal ground<br>arget ready<br>ystem Error<br>top<br>CI address/data bus [14]<br>CI address/data bus [15]<br>ignal ground<br>CI address/data bus [15]<br>CI address/data bus [15]<br>CI address/data bus [15]<br>CI address/data bus [16]<br>CI address/data bus [17]<br>CI address/data bus [16]<br>CI address/data bus [16]<br>CI address/data bus [16]<br>CI address/data bus [16]<br>CI address/data bus [17]<br>CI address/data bus [16]<br>CI address/data bus [16]<br>CI address/data bus [17]<br>CI address/data bus [17]<br>CI address/data bus [5]<br>command and byte enable-0<br>CI address/data bus [6]<br>CI address/data bus [6]<br>CI address/data bus [5]                                                                                                    | -<br>-<br>-<br>-<br>-<br>-<br>-<br>-<br>-<br>-<br>-<br>-<br>-<br>-<br>-<br>-<br>-<br>-<br>- | Pin No           1           2           3           4           5           6           7           8           9           10           11           12           13           14           15           16           17           18           CN19           Pin No           1           2           3           4           5           6           7           8           9           10           11                                                                                                    | APS1 (A4 SE           Symbol           NC           NC           NC           NC           APSR           SG           4PSR           SG           APSR           SG           APSR           SG           APS2           SG           APS1           SG           PWA-F-SLG           Symbol           SCNM-BB           +24VD4           SCNM-B           SCNM-AB           +24VD4           SCNM-AB           YBMA-F-SLG           Symbol           MDT[0]           MDT[1]           MDT[2]           MDT[2]           MDT[4]           MAD[6]           MAD[6]           MAD[6]           MAD[6]                                                                                                    | RIES ONLY), APS2, APS3, APS4, APS3         Name         Not connected         Not connected         Not connected         +5 V         Automatic original detection sensor signal         Signal ground         +5 V         Automatic original detection sensor signal         Signal ground         +5 V         Automatic original detection sensor signal         Signal ground         +5 V         Automatic original detection sensor signal         Signal ground         +5 V         Automatic original detection sensor signal         Signal ground         +5 V         Automatic original detection sensor signal         Signal ground         +5 V         Automatic original detection sensor signal         Signal ground         +5 V         Automatic original detection sensor signal         Signal ground         (CN19) <-> SCAN-MOT         Name         Scan motor drive signal-B         Scan motor drive signal-A         +24 V         Scan motor drive signal-A         +24 V         Scan motor drive signal-A         POM data bus [0] <t< td=""></t<>       |
| Р         W           S         S           S         S           P         P           P         P           S         S           S         S           P         P           P         P           S         S           S         S           S         S           S         S           S         S           S         S           P         P           P         P                                                                                                    | CI address/data bus [23]<br>Vireless LNA IDselect sIgnal<br>ignal ground<br>CI address/data bus [21]<br>CI address/data bus [22]<br>CI address/data bus [22]<br>CI address/data bus [20]<br>ignal ground<br>arity<br>CI address/data bus [17]<br>CI address/data bus [17]<br>CI address/data bus [18]<br>command and byte enable-2<br>CI address/data bus [16]<br>ilitator ready<br>ignal ground<br>3.3 V<br>ycycle frame<br>ignal ground<br>arget ready<br>ystem Error<br>top<br>top<br>CI address/data bus [14]<br>CI address/data bus [15]<br>ignal ground<br>CI address/data bus [15]<br>CI address/data bus [15]<br>CI address/data bus [15]<br>CI address/data bus [16]<br>CI address/data bus [17]<br>CI address/data bus [16]<br>CI address/data bus [17]<br>CI address/data bus [16]<br>CI address/data bus [16]<br>CI address/data bus [17]<br>CI address/data bus [17]<br>CI address/data bus                                                                                                    |                                                                                             | Pin No           1           2           3           4           5           6           7           8           9           10           11           12           13           14           15           16           17           18           CN19           Pin No           1           2           3           4           5           6           7           8           9           10           11           2           3           4           5           6           7           8           9           10           11           12           3           4           5           6           7           8           9           10           11           12 <td>APS1 (A4 SE           Symbol           NC           NC           NC           NC           NC           NC           NC           NC           APSR           SG           SG           SG           APSR           SG           APSC           SG           APS3           SG           APS1           SG           PWA-F-SLG           Symbol           SCNM-BB           +24VD4           SCNM-B           SCNM-AB           +24VD4           SCNM-AB           YEAVPS           MDT[0]           MDT[2]           MDT[4]           MDT[6]           MAD[6]           MAD[6]           MAD[6]           MAD[6]           MAD[6]</td> <td>RIES ONLY), APS2, APS3, APS4, APS3         Name         Not connected         Not connected         Not connected         +5 V         Automatic original detection sensor signal         Signal ground         +5 V         Automatic original detection sensor signal         Signal ground         +5 V         Automatic original detection sensor signal         Signal ground         +5 V         Automatic original detection sensor signal         Signal ground         +5 V         Automatic original detection sensor signal         Signal ground         +5 V         Automatic original detection sensor signal         Signal ground         +5 V         Automatic original detection sensor signal         Signal ground         +5 V         Automatic original detection sensor signal         Signal ground         (CN19) &lt;-&gt; SCAN-MOT         Name         Scan motor drive signal-B         Scan motor drive signal-A         +24 V         Scan motor drive signal-A         (CN22) &lt;-&gt; DOWNLOAD JIG (SLG)         ROM data bus [0]         ROM data bus [0]</td>                                                                                                    | APS1 (A4 SE           Symbol           NC           NC           NC           NC           NC           NC           NC           NC           APSR           SG           SG           SG           APSR           SG           APSC           SG           APS3           SG           APS1           SG           PWA-F-SLG           Symbol           SCNM-BB           +24VD4           SCNM-B           SCNM-AB           +24VD4           SCNM-AB           YEAVPS           MDT[0]           MDT[2]           MDT[4]           MDT[6]           MAD[6]           MAD[6]           MAD[6]           MAD[6]           MAD[6]                                                                                                    | RIES ONLY), APS2, APS3, APS4, APS3         Name         Not connected         Not connected         Not connected         +5 V         Automatic original detection sensor signal         Signal ground         +5 V         Automatic original detection sensor signal         Signal ground         +5 V         Automatic original detection sensor signal         Signal ground         +5 V         Automatic original detection sensor signal         Signal ground         +5 V         Automatic original detection sensor signal         Signal ground         +5 V         Automatic original detection sensor signal         Signal ground         +5 V         Automatic original detection sensor signal         Signal ground         +5 V         Automatic original detection sensor signal         Signal ground         (CN19) <-> SCAN-MOT         Name         Scan motor drive signal-B         Scan motor drive signal-A         +24 V         Scan motor drive signal-A         (CN22) <-> DOWNLOAD JIG (SLG)         ROM data bus [0]         ROM data bus [0]        |
| Р         W           S         S           S         S           P         P           P         P           S         S           S         S           S         S           S         S           S         S           S         S           S         S           S         S           S         S           S         S           S         S           P         P           P         P           S         S           P         P           S         S           S         S           S         S           P         P           P         P           P         P           P         P           P         P           P         P           S         S           S         S           S         S           P         P           P         P           P         P           P         P                                                                                                    | CI address/data bus [23]<br>Vireless LNA IDselect sIgnal<br>ignal ground<br>CI address/data bus [21]<br>CI address/data bus [22]<br>CI address/data bus [22]<br>CI address/data bus [20]<br>ignal ground<br>arity<br>CI address/data bus [17]<br>CI address/data bus [17]<br>CI address/data bus [18]<br>command and byte enable-2<br>CI address/data bus [16]<br>ilitator ready<br>ignal ground<br>3.3 V<br>Vycle frame<br>ignal ground<br>arget ready<br>ystem Error<br>top<br>ignal ground<br>3.3 V<br>Vata parity Error<br>Vorter Select<br>command and byte enable-1<br>ignal ground<br>3.3 V<br>Vata parity Error<br>Vorter Select<br>CI address/data bus [15]<br>ignal ground<br>CI address/data bus [15]<br>ignal ground<br>CI address/data bus [15]<br>CI address/data bus [15]<br>CI address/data bus [16]<br>CI address/data bus [17]<br>CI address/data bus [17]<br>CI address/data bus [2]<br>CI address/data bus [5]<br>CI address/data bus [6]<br>CI address/data bus [6]<br>CI address/data bus [6]<br>CI address/data bus [4]<br>OI address/data bus [4]<br>OI address/data bus [4]<br>OI address/data bus [4]<br>OI address/data bus [4]<br>OI address/data bus [4]<br>OI address/data bus [4]<br>OI address/data bus [4]<br>OI address/data bus [5]<br>CI address/data bus [6]<br>CI address/data bus [6]<br>CI address/data bus [7]<br>CI address/data bus [6]<br>CI address/data bus [7]<br>CI address/data bus [6]<br>CI address/data bus [7]<br>CI address/data bus [7]<br>CI address/data bus [7]<br>CI address/data bus [7]<br>CI address/data bus [7]<br>CI address/data bus [7]<br>CI address/data bus [7]<br>CI address/data bus [7]<br>CI address/data bus [7]<br>CI address/data bus [7]<br>CI address/data bus [7]<br>CI address/data bus [7]<br>CI address/data bus [7]<br>CI address/                                                                                                    |                                                                                             | Pin No           1           2           3           4           5           6           7           8           9           10           11           12           13           14           15           16           17           18           CN19           Pin No           1           2           3           4           5           6           7           8           9           10           11           12           3           4           5           6           7           8           9           10           11           12           33           4           5           6           7           8           9           10           11           12 </th <td>APS1 (A4 SE           Symbol           NC           NC           NC           NC           NC           NC           NC           NC           NC           NC           NC           NC           NC           NC           NC           NC           NC           NC           NC           NC           NC           APSR           SG           APS3           SG           PWA-F-SLG           Symbol           SCNM-BB           +24VD4           SCNM-B           SCNM-AB           *SCNM-A           PWA-F-SLG           Symbol           MDT[0]           MDT[0]           MDT[1]           MDT[2]           MDT[2]           MDT[4]           MAD[6]           MAD[10]           MAD[10]           MAD[10]           MAD[16]</td> <td>RIES ONLY), APS2, APS3, APS4, APS3         Name         Not connected         Not connected         Not connected         +5 V         Automatic original detection sensor signal         Signal ground         +5 V         Automatic original detection sensor signal         Signal ground         +5 V         Automatic original detection sensor signal         Signal ground         +5 V         Automatic original detection sensor signal         Signal ground         +5 V         Automatic original detection sensor signal         Signal ground         +5 V         Automatic original detection sensor signal         Signal ground         +5 V         Automatic original detection sensor signal         Signal ground         (CN19) &lt;-&gt; SCAN-MOT         Name         Scan motor drive signal-B         Scan motor drive signal-A         +24 V         Scan motor drive signal-A         +24 V         Scan motor drive signal-A         +24 V         Scan motor drive signal-A         PCM data bus [0]         ROM data bus [0]</td>                                                                                                    | APS1 (A4 SE           Symbol           NC           NC           NC           NC           NC           NC           NC           NC           NC           NC           NC           NC           NC           NC           NC           NC           NC           NC           NC           NC           NC           APSR           SG           APS3           SG           PWA-F-SLG           Symbol           SCNM-BB           +24VD4           SCNM-B           SCNM-AB           *SCNM-A           PWA-F-SLG           Symbol           MDT[0]           MDT[0]           MDT[1]           MDT[2]           MDT[2]           MDT[4]           MAD[6]           MAD[10]           MAD[10]           MAD[10]           MAD[16]                                                                                                    | RIES ONLY), APS2, APS3, APS4, APS3         Name         Not connected         Not connected         Not connected         +5 V         Automatic original detection sensor signal         Signal ground         +5 V         Automatic original detection sensor signal         Signal ground         +5 V         Automatic original detection sensor signal         Signal ground         +5 V         Automatic original detection sensor signal         Signal ground         +5 V         Automatic original detection sensor signal         Signal ground         +5 V         Automatic original detection sensor signal         Signal ground         +5 V         Automatic original detection sensor signal         Signal ground         (CN19) <-> SCAN-MOT         Name         Scan motor drive signal-B         Scan motor drive signal-A         +24 V         Scan motor drive signal-A         +24 V         Scan motor drive signal-A         +24 V         Scan motor drive signal-A         PCM data bus [0]         ROM data bus [0]                                    |
| Р         У           У         У           У         У                                                                                                    | CI address/data bus [23]<br>Vireless LNA IDselect sIgnal<br>ignal ground<br>CI address/data bus [21]<br>CI address/data bus [22]<br>CI address/data bus [22]<br>CI address/data bus [20]<br>ignal ground<br>arity<br>CI address/data bus [17]<br>CI address/data bus [17]<br>CI address/data bus [18]<br>command and byte enable-2<br>CI address/data bus [16]<br>ilitator ready<br>ignal ground<br>3.3 V<br>ycycle frame<br>ignal ground<br>arget ready<br>ystem Eror<br>top<br>Vignal ground<br>3.3 V<br>vyetem Eror<br>top<br>CI address/data bus [15]<br>ignal ground<br>CI address/data bus [15]<br>ignal ground<br>CI address/data bus [15]<br>ignal ground<br>CI address/data bus [15]<br>ignal ground<br>CI address/data bus [15]<br>command and byte enable-1<br>CI address/data bus [15]<br>command and byte enable-1<br>CI address/data bus [15]<br>command and byte enable-0<br>CI address/data bus [10]<br>CI address/data bus [10]<br>ci address/data bus [10]<br>ci address/data bus [10]<br>ci address/data bus [10]<br>ci address/data bus [2]<br>CI address/data bus [6]<br>CI address/data bus [6]<br>CI address/data bus [6]<br>CI address/data bus [6]<br>CI address/data bus [6]<br>CI address/data bus [7]<br>3.3 V<br>3.3 V<br>CI address/data bus [6]<br>CI address/data bus [7]<br>CI address/data bus [7                                                                                                    | -<br>-<br>-<br>-<br>-<br>-<br>-<br>-<br>-<br>-<br>-<br>-<br>-<br>-<br>-<br>-<br>-<br>-<br>- | Pin No           1           2           3           4           5           6           7           8           9           10           11           12           13           14           15           16           17           18           CN19           Pin No           1           2           3           4           5           6           7           8           9           10           11           12           3           4           5           6           7           8           9           10           11           12           13           14           15                                                                                                    | APS1 (A4 SE           Symbol           NC           NC           NC           NC           NC           NC           NC           NC           NC           NC           NC           NC           NC           NC           NC           NC           NC           NC           NC           NC           NC           APSR           SG           PWA-F-SLG           SCNM-BB           +24VD4           SCNM-BB           +24VD4           SCNM-AB           SCNM-AB           SCNM-AB           SCNM-AB           SCNM-AB           SCNM-AB           SCNM-AB           SCNM-AB           MDT[0]           MDT[1]           MDT[2]           MDT[2]           MDT[4]           MAD[6]           MAD[10]           MAD[10]           MAD[14]           MAD[16]           MAD[16] <td>RIES ONLY), APS2, APS3, APS4, APS3         Name         Not connected         Not connected         Not connected         +5 V         Automatic original detection sensor signal         Signal ground         +5 V         Automatic original detection sensor signal         Signal ground         +5 V         Automatic original detection sensor signal         Signal ground         +5 V         Automatic original detection sensor signal         Signal ground         +5 V         Automatic original detection sensor signal         Signal ground         +5 V         Automatic original detection sensor signal         Signal ground         +5 V         Automatic original detection sensor signal         Signal ground         (CN19) &lt;-&gt; SCAN-MOT         Name         Scan motor drive signal-B         Scan motor drive signal-A         +24 V         Scan motor drive signal-A         +24 V         Scan motor drive signal-A         +24 V         Scan motor drive signal-A         PCM data bus [0]         ROM data bus [0]</td>                                                                                                    | RIES ONLY), APS2, APS3, APS4, APS3         Name         Not connected         Not connected         Not connected         +5 V         Automatic original detection sensor signal         Signal ground         +5 V         Automatic original detection sensor signal         Signal ground         +5 V         Automatic original detection sensor signal         Signal ground         +5 V         Automatic original detection sensor signal         Signal ground         +5 V         Automatic original detection sensor signal         Signal ground         +5 V         Automatic original detection sensor signal         Signal ground         +5 V         Automatic original detection sensor signal         Signal ground         (CN19) <-> SCAN-MOT         Name         Scan motor drive signal-B         Scan motor drive signal-A         +24 V         Scan motor drive signal-A         +24 V         Scan motor drive signal-A         +24 V         Scan motor drive signal-A         PCM data bus [0]         ROM data bus [0]                                    |
| Р         У           У         У           У         У                                                                                                    | CI address/data bus [23]<br>Vireless LNA IDselect sIgnal<br>ignal ground<br>CI address/data bus [21]<br>CI address/data bus [22]<br>CI address/data bus [22]<br>CI address/data bus [20]<br>ignal ground<br>arity<br>CI address/data bus [17]<br>CI address/data bus [17]<br>CI address/data bus [18]<br>command and byte enable-2<br>CI address/data bus [16]<br>ilitator ready<br>ignal ground<br>3.3 V<br>ycycle frame<br>ignal ground<br>arget ready<br>ystem Eror<br>top<br>ignal ground<br>3.3 V<br>vata parity Error<br>Vorte select<br>ci address/data bus [15]<br>ignal ground<br>CI address/data bus [15]<br>ignal ground<br>CI address/data bus [15]<br>ignal ground<br>CI address/data bus [15]<br>ignal ground<br>CI address/data bus [15]<br>command and byte enable-1<br>CI address/data bus [15]<br>command and byte enable-1<br>CI address/data bus [15]<br>ci address/data bus [16]<br>CI address/data bus [17]<br>CI address/data bus [17]<br>CI address/data bus [16]<br>ci address/data bus [17]<br>CI address/data bus [16]<br>ci address/data bus [17]<br>CI address/data bus [17]<br>CI address/data bus [16]<br>ci address/data bus [17]<br>CI address/data bus [16]<br>ci address/data bus [17]<br>CI address/data bus [16]<br>ci address/data bus [17]<br>CI address/data bus [17]<br>CI address/data bus [2]<br>CI address/data bus [3]<br>CI address/data bus [4]<br>ci address/data bus [5]<br>CI address/data bus [6]<br>CI address/data bus [6]<br>CI address/data bus [6]<br>CI address/data bus [7]<br>CI address/data bus [7]<br>CI address/data bus [7]<br>CI address/data bus [6]<br>CI address/data bus [7]<br>CI address/data bus [6]<br>CI address/data bus [7]<br>CI address/data bus [7]<br>CI address/dat                                                                                                    |                                                                                             | Pin No           1           2           3           4           5           6           7           8           9           10           11           12           13           14           15           16           17           18           CN19           Pin No           1           2           3           4           5           6           7           8           9           10           11           12           3           4           5           6           7           8           9           10           11           12           33           4           5           6           7           8           9           10           11           12 </th <td>APS1 (A4 SE           Symbol           NC           NC           NC           NC           NC           NC           NC           NC           NC           NC           NC           NC           NC           NC           NC           NC           NC           NC           NC           NC           NC           APSR           SG           APS3           SG           PWA-F-SLG           SCNM-BB           +24VD4           SCNM-BB           +24VD4           SCNM-AB           SCCMM-A           PWA-F-SLG           Symbol           MDT[0]           MDT[0]           MDT[12]           MDT[2]           MDT[2]           MDT[4]           MAD[6]           MAD[10]           MAD[10]           MAD[16]           MAD[16]           MAD[16]           MAD[16]</td> <td>RIES ONLY), APS2, APS3, APS4, APS3         Name         Not connected         Not connected         Not connected         +5 V         Automatic original detection sensor signal         Signal ground         +5 V         Automatic original detection sensor signal         Signal ground         +5 V         Automatic original detection sensor signal         Signal ground         +5 V         Automatic original detection sensor signal         Signal ground         +5 V         Automatic original detection sensor signal         Signal ground         +5 V         Automatic original detection sensor signal         Signal ground         (CN19) &lt;-&gt; SCAN-MOT         Name         Scan motor drive signal-B         Scan motor drive signal-A         +24 V         Scan motor drive signal-A         +24 V         Scan motor drive signal-A         +24 V         Scan motor drive signal-A         +24 V         Scan motor drive signal-A         PCM data bus [0]         ROM data bus [0]         ROM data bus [0]         ROM data bus</td>                                                                                                    | APS1 (A4 SE           Symbol           NC           NC           NC           NC           NC           NC           NC           NC           NC           NC           NC           NC           NC           NC           NC           NC           NC           NC           NC           NC           NC           APSR           SG           APS3           SG           PWA-F-SLG           SCNM-BB           +24VD4           SCNM-BB           +24VD4           SCNM-AB           SCCMM-A           PWA-F-SLG           Symbol           MDT[0]           MDT[0]           MDT[12]           MDT[2]           MDT[2]           MDT[4]           MAD[6]           MAD[10]           MAD[10]           MAD[16]           MAD[16]           MAD[16]           MAD[16]                                                                                                    | RIES ONLY), APS2, APS3, APS4, APS3         Name         Not connected         Not connected         Not connected         +5 V         Automatic original detection sensor signal         Signal ground         +5 V         Automatic original detection sensor signal         Signal ground         +5 V         Automatic original detection sensor signal         Signal ground         +5 V         Automatic original detection sensor signal         Signal ground         +5 V         Automatic original detection sensor signal         Signal ground         +5 V         Automatic original detection sensor signal         Signal ground         (CN19) <-> SCAN-MOT         Name         Scan motor drive signal-B         Scan motor drive signal-A         +24 V         Scan motor drive signal-A         +24 V         Scan motor drive signal-A         +24 V         Scan motor drive signal-A         +24 V         Scan motor drive signal-A         PCM data bus [0]         ROM data bus [0]         ROM data bus [0]         ROM data bus                            |
| Р         У           У         У           У         У                                                                                                    | CI address/data bus [23]<br>Vireless LNA IDselect sIgnal<br>ignal ground<br>CI address/data bus [21]<br>CI address/data bus [22]<br>CI address/data bus [22]<br>CI address/data bus [20]<br>ignal ground<br>arity<br>CI address/data bus [17]<br>CI address/data bus [17]<br>CI address/data bus [18]<br>command and byte enable-2<br>CI address/data bus [16]<br>ilitator ready<br>ignal ground<br>3.3 V<br>Vycle frame<br>ignal ground<br>arget ready<br>ystem Error<br>top<br>Dignal ground<br>3.3 V<br>Vata parity Error<br>Vorter Select<br>CI address/data bus [15]<br>ignal ground<br>CI address/data bus [15]<br>ignal ground<br>CI address/data bus [15]<br>ignal ground<br>CI address/data bus [15]<br>ignal ground<br>CI address/data bus [15]<br>CI address/data bus [15]<br>CI address/data bus [16]<br>CI address/data bus [17]<br>CI address/data bus [16]<br>CI address/data bus [17]<br>CI address/data bus [16]<br>CI address/data bus [17]<br>CI address/data bus [16]<br>CI address/data bus [17]<br>CI address/data bus [16]<br>CI address/data bus [17]<br>CI address/data bus [17]<br>CI address/data bus [16]<br>CI address/data bus [17]<br>CI address/data bus [17]<br>CI address/data bus [17]<br>CI address/data bus [17]<br>CI address/data bus [17]<br>CI address/data bus [17]<br>CI address/data bus [17]<br>CI address/data bus [2]<br>CI address/data bus [5]<br>CI address/data bus [6]<br>CI address/data bus [6]<br>CI address/data bus [6]<br>CI address/data bus [7]<br>CI address/data bus [7]<br>CI address/da                                                                                                    |                                                                                             | Pin No           1           2           3           4           5           6           7           8           9           10           11           12           13           14           15           16           17           18           CN19           Pin No           1           2           3           4           5           6           7           8           9           10           11           12           3           4           5           6           7           8           9           10           11           12           33           4           5           6           7           8           9           10           11           12 </th <td>APS1 (A4 SE           Symbol           NC           NC           NC           NC           NC           NC           NC           NC           NC           NC           NC           NC           NC           NC           NC           NC           NC           NC           NC           NC           NC           APSR           SG           APS3           SG           PWA-F-SLG           Symbol           SCNM-BB           +24VD4           SCNM-AB           SCNM-AB           *SCNM-A           PWA-F-SLG           Symbol           MDT[0]           MDT[0]           MDT[1]           MDT[2]           MDT[2]           MDT[4]           MAD[6]           MAD[10]           MAD[10]           MAD[10]           MAD[16]           MAD[16]           MAD[16]</td> <td>RIES ONLY), APS2, APS3, APS4, APS3         Name         Not connected         Not connected         Not connected         +5 V         Automatic original detection sensor signal         Signal ground         +5 V         Automatic original detection sensor signal         Signal ground         +5 V         Automatic original detection sensor signal         Signal ground         +5 V         Automatic original detection sensor signal         Signal ground         +5 V         Automatic original detection sensor signal         Signal ground         +5 V         Automatic original detection sensor signal         Signal ground         (CN19) &lt;-&gt; SCAN-MOT         Name         Scan motor drive signal-B         Scan motor drive signal-A         +24 V         Scan motor drive signal-A         +24 V         Scan motor drive signal-A         +24 V         Scan motor drive signal-A         *24 V         Scan motor drive signal-A         *24 V         Scan motor drive signal-A         *24 V         Sc</td>                                                                                                    | APS1 (A4 SE           Symbol           NC           NC           NC           NC           NC           NC           NC           NC           NC           NC           NC           NC           NC           NC           NC           NC           NC           NC           NC           NC           NC           APSR           SG           APS3           SG           PWA-F-SLG           Symbol           SCNM-BB           +24VD4           SCNM-AB           SCNM-AB           *SCNM-A           PWA-F-SLG           Symbol           MDT[0]           MDT[0]           MDT[1]           MDT[2]           MDT[2]           MDT[4]           MAD[6]           MAD[10]           MAD[10]           MAD[10]           MAD[16]           MAD[16]           MAD[16]                                                                                                    | RIES ONLY), APS2, APS3, APS4, APS3         Name         Not connected         Not connected         Not connected         +5 V         Automatic original detection sensor signal         Signal ground         +5 V         Automatic original detection sensor signal         Signal ground         +5 V         Automatic original detection sensor signal         Signal ground         +5 V         Automatic original detection sensor signal         Signal ground         +5 V         Automatic original detection sensor signal         Signal ground         +5 V         Automatic original detection sensor signal         Signal ground         (CN19) <-> SCAN-MOT         Name         Scan motor drive signal-B         Scan motor drive signal-A         +24 V         Scan motor drive signal-A         +24 V         Scan motor drive signal-A         +24 V         Scan motor drive signal-A         *24 V         Scan motor drive signal-A         *24 V         Scan motor drive signal-A         *24 V         Sc                                                   |
| Р         У           У         У           У         У           У         У           У         У           Р         Р           Р         Р           У         У           У         У                                                                                                    | CI address/data bus [23]<br>Vireless LNA IDselect sIgnal<br>ignal ground<br>CI address/data bus [21]<br>CI address/data bus [22]<br>CI address/data bus [22]<br>CI address/data bus [20]<br>ignal ground<br>arity<br>CI address/data bus [17]<br>CI address/data bus [17]<br>CI address/data bus [18]<br>command and byte enable-2<br>CI address/data bus [16]<br>ilitator ready<br>ignal ground<br>3.3 V<br>Vycle frame<br>ignal ground<br>arget ready<br>yestem Error<br>top<br>ignal ground<br>3.3 V<br>Vata parity Error<br>Vorter Select<br>CI address/data bus [15]<br>ignal ground<br>CI address/data bus [15]<br>ignal ground<br>CI address/data bus [15]<br>CI address/data bus [15]<br>ignal ground<br>CI address/data bus [15]<br>CI address/data bus [15]<br>CI address/data bus [16]<br>CI address/data bus [17]<br>CI address/data bus [17]<br>CI address/data bus [2]<br>CI address/data bus [3]<br>CI address/data bus [4]<br>CI address/data bus [4]<br>CI address/data bus [5]<br>CI address/data bus [6]<br>CI address/data bus [6]<br>CI address/data bus [1]<br>CI address/data bus [1]                                                                                                    |                                                                                             | Pin No           1           2           3           4           5           6           7           8           9           10           11           12           13           14           15           16           17           18           CN19           Pin No           1           2           3           4           5           6           7           8           9           10           11           12           3           4           5           6           7           8           9           10           11           12           33           4           5           6           7           8           9           10           11           12 </th <td>APS1 (A4 SE           Symbol           NC           NC           NC           NC           NC           NC           NC           NC           NC           NC           NC           NC           NC           NC           NC           NC           NC           NC           NC           NC           NC           APSR           SG           APS3           SG           PWA-F-SLG           Symbol           SCNM-BB           +24VD4           SCNM-AB           *SCNM-AB           *SCNM-A           PWA-F-SLG           Symbol           MDT[0]           MDT[0]           MDT[1]           MDT[2]           MDT[2]           MDT[2]           MDT[4]           MAD[6]           MAD[10]           MAD[10]           MAD[10]           MAD[10]           MAD[11]</td> <td>Name         Name         Not connected         Not connected         Not connected         +5 V         Automatic original detection sensor signal         Signal ground         +5 V         Automatic original detection sensor signal         Signal ground         +5 V         Automatic original detection sensor signal         Signal ground         +5 V         Automatic original detection sensor signal         Signal ground         +5 V         Automatic original detection sensor signal         Signal ground         +5 V         Automatic original detection sensor signal         Signal ground         +5 V         Automatic original detection sensor signal         Signal ground         (CN19) &lt;-&gt; SCAN-MOT         Name         Scan motor drive signal-B         Scan motor drive signal-A         +24 V         Scan motor drive signal-A         +24 V         Scan motor drive signal-A         *24 V         Scan motor drive signal-A         *24 V         Scan motor drive signal-A         *24 V</td>                                                                                                    | APS1 (A4 SE           Symbol           NC           NC           NC           NC           NC           NC           NC           NC           NC           NC           NC           NC           NC           NC           NC           NC           NC           NC           NC           NC           NC           APSR           SG           APS3           SG           PWA-F-SLG           Symbol           SCNM-BB           +24VD4           SCNM-AB           *SCNM-AB           *SCNM-A           PWA-F-SLG           Symbol           MDT[0]           MDT[0]           MDT[1]           MDT[2]           MDT[2]           MDT[2]           MDT[4]           MAD[6]           MAD[10]           MAD[10]           MAD[10]           MAD[10]           MAD[11]                                                                                                    | Name         Name         Not connected         Not connected         Not connected         +5 V         Automatic original detection sensor signal         Signal ground         +5 V         Automatic original detection sensor signal         Signal ground         +5 V         Automatic original detection sensor signal         Signal ground         +5 V         Automatic original detection sensor signal         Signal ground         +5 V         Automatic original detection sensor signal         Signal ground         +5 V         Automatic original detection sensor signal         Signal ground         +5 V         Automatic original detection sensor signal         Signal ground         (CN19) <-> SCAN-MOT         Name         Scan motor drive signal-B         Scan motor drive signal-A         +24 V         Scan motor drive signal-A         +24 V         Scan motor drive signal-A         *24 V         Scan motor drive signal-A         *24 V         Scan motor drive signal-A         *24 V                                                      |
| Р         У           У         У           У         У           У         У           У         У           Р         Р           Р         Р           У         У           У         У                                                                                                    | CI address/data bus [23]<br>Vireless LNA IDselect sIgnal<br>ignal ground<br>CI address/data bus [21]<br>CI address/data bus [22]<br>CI address/data bus [22]<br>CI address/data bus [20]<br>ignal ground<br>arity<br>CI address/data bus [17]<br>CI address/data bus [17]<br>CI address/data bus [18]<br>command and byte enable-2<br>CI address/data bus [16]<br>ilitator ready<br>ignal ground<br>3.3 V<br>Vycle frame<br>ignal ground<br>arity<br>System Error<br>top<br>Vignal ground<br>3.3 V<br>Vata parity Error<br>Vignal ground<br>3.3 V<br>Vata parity Error<br>Vieror<br>Vieror<br>Vieror<br>Vieror<br>Vieror<br>Vieror<br>Vieror<br>Vieror<br>Vieror<br>CI address/data bus [15]<br>ignal ground<br>CI address/data bus [15]<br>CI address/data bus [15]<br>CI address/data bus [12]<br>CI address/data bus [12]<br>CI address/data bus [12]<br>CI address/data bus [13]<br>CI address/data bus [13]<br>CI address/data bus [10]<br>ignal ground<br>CI address/data bus [10]<br>CI address/data bus [10]<br>CI address/data bus [10]<br>CI address/data bus [10]<br>CI address/data bus [10]<br>CI address/data bus [10]<br>CI address/data bus [10]<br>CI address/data bus [10]<br>CI address/data bus [10]<br>CI address/data bus [10]<br>CI address/data bus [10]<br>CI address/data bus [10]<br>CI address/data bus [10]<br>CI address/data bus [2]<br>CI address/data bus [3]<br>CI address/data bus [4]<br>CI address/data bus [5]<br>CI address/data bus [6]<br>CI address/data bus [6]<br>CI address/data bus [1]<br>CI address/data bus [1]<br>C                                                                                                 |                                                                                             | Pin No           1           2           3           4           5           6           7           8           9           10           11           12           13           14           15           16           17           18           CN19           Pin No           1           2           3           4           5           6           7           8           9           10           11           12           3           4           5           6           7           8           9           10           11           12           33           4           5           6           7           8           9           10           11           12 </th <td>APS1 (A4 SE<br/>Symbol<br/>NC<br/>NC<br/>NC<br/>NC<br/>APSR<br/>APSR<br/>SG<br/>+5VAPS<br/>APSC<br/>SG<br/>+5VAPS<br/>APSC<br/>SG<br/>SG<br/>+5VAPS<br/>APS2<br/>SG<br/>SG<br/>PWA-F-SLG<br/>Symbol<br/>SCNM-BB<br/>+24VD4<br/>SCNM-B<br/>+24VD4<br/>SCNM-B<br/>+24VD4<br/>SCNM-B<br/>PWA-F-SLG<br/>Symbol<br/>MDT[0]<br/>MDT[2]<br/>MDT[4]<br/>MDT[4]<br/>MDT[6]<br/>MAD[6]<br/>MAD[10]<br/>MAD[10]<br/>MAD[11]<br/>MAD[12]<br/>MAD[12]<br/>MAD[11]<br/>MAD[12]<br/>MAD[12]<br/>MAD[13]<br/>MDT[13]<br/>MDT[15]<br/>MDT[15]<br/>MDT[15</td> <td>RIES ONLY), APS2, APS3, APS4, APS4         Name         Not connected         Not connected         Not connected         +5 V         Automatic original detection sensor signal         Signal ground         +5 V         Automatic original detection sensor signal         Signal ground         +5 V         Automatic original detection sensor signal         Signal ground         +5 V         Automatic original detection sensor signal         Signal ground         +5 V         Automatic original detection sensor signal         Signal ground         +5 V         Automatic original detection sensor signal         Signal ground         +5 V         Automatic original detection sensor signal         Signal ground         (CN19) &lt;-&gt; SCAN-MOT         Name         Scan motor drive signal-B         Scan motor drive signal-A         +24 V         Scan motor drive signal-A         +24 V         Scan motor drive signal-A         (CN22) &lt;-&gt; DOWNLOAD JIG (SLG)         ROM data bus [0]         ROM data bus [2]         ROM data bus [2]</td> | APS1 (A4 SE<br>Symbol<br>NC<br>NC<br>NC<br>NC<br>APSR<br>APSR<br>SG<br>+5VAPS<br>APSC<br>SG<br>+5VAPS<br>APSC<br>SG<br>SG<br>+5VAPS<br>APS2<br>SG<br>SG<br>PWA-F-SLG<br>Symbol<br>SCNM-BB<br>+24VD4<br>SCNM-B<br>+24VD4<br>SCNM-B<br>+24VD4<br>SCNM-B<br>PWA-F-SLG<br>Symbol<br>MDT[0]<br>MDT[2]<br>MDT[4]<br>MDT[4]<br>MDT[6]<br>MAD[6]<br>MAD[10]<br>MAD[10]<br>MAD[11]<br>MAD[12]<br>MAD[12]<br>MAD[11]<br>MAD[12]<br>MAD[12]<br>MAD[13]<br>MDT[13]<br>MDT[13]<br>MDT[13]<br>MDT[13]<br>MDT[13]<br>MDT[13]<br>MDT[13]<br>MDT[13]<br>MDT[13]<br>MDT[13]<br>MDT[13]<br>MDT[13]<br>MDT[13]<br>MDT[13]<br>MDT[13]<br>MDT[13]<br>MDT[13]<br>MDT[13]<br>MDT[13]<br>MDT[13]<br>MDT[13]<br>MDT[13]<br>MDT[13]<br>MDT[13]<br>MDT[15]<br>MDT[15]<br>MDT[15 | RIES ONLY), APS2, APS3, APS4, APS4         Name         Not connected         Not connected         Not connected         +5 V         Automatic original detection sensor signal         Signal ground         +5 V         Automatic original detection sensor signal         Signal ground         +5 V         Automatic original detection sensor signal         Signal ground         +5 V         Automatic original detection sensor signal         Signal ground         +5 V         Automatic original detection sensor signal         Signal ground         +5 V         Automatic original detection sensor signal         Signal ground         +5 V         Automatic original detection sensor signal         Signal ground         (CN19) <-> SCAN-MOT         Name         Scan motor drive signal-B         Scan motor drive signal-A         +24 V         Scan motor drive signal-A         +24 V         Scan motor drive signal-A         (CN22) <-> DOWNLOAD JIG (SLG)         ROM data bus [0]         ROM data bus [2]         ROM data bus [2]                     |

|              | 2                                              | KI                                                                                                    | X-axis touch position detection terminal-                                                                                                    |
|--------------|------------------------------------------------|----------------------------------------------------------------------------------------------------|----------------------------------------------------------------------------------------------------|
| <u> </u>     | 3                                              | XR                                                                                                    | X-axis touch position detection terminal-                                                                                                    |
|              | 4                                              | YU                                                                                                    | Y-axis touch position detection terminal-I                                                                                                    |
|              | 4                                              | 10                                                                                                    | 1-axis todon position detection terminal-                                                                                                    |
|              |                                                |                                                                                                    | /                                                                                                    |
|              | J423                                           | PWA-F-DSP                                                                                                    | (J423) <-> LCD BACK LIGHT                                                                                                    |
| <u> </u>     | Pin No                                         | Symbol                                                                                                    | Name                                                                                                    |
|              | 1                                              | CCFL+                                                                                                    | High-voltage terminal                                                                                                    |
|              | 2                                              | NC                                                                                                    | Not connected                                                                                                    |
|              | 3                                              | CCFL-                                                                                                    | High-voltage terminal                                                                                                    |
|              |                                                |                                                                                                    |                                                                                                    |
| -            | 1424                                           |                                                                                                    |                                                                                                    |
| -            | J424                                           | WA-F-DSP                                                                                                    | (J424) -> LCD PANEL                                                                                                    |
| -            | Pin No                                         | Symbol                                                                                                    | Name                                                                                                    |
| <u> </u>     | 1                                              | FRAME                                                                                                    | LCD scanning line start signal                                                                                                    |
| <u> </u>     | 2                                              | LAOD                                                                                                    | LCD data latch pulse                                                                                                    |
|              | 3                                              | CP                                                                                                    | LCD data transmission clock                                                                                                    |
| <u> </u>     | 4                                              | SG                                                                                                    | Signal ground                                                                                                    |
|              | 5                                              | +5.1VA                                                                                                    | +5.1 V                                                                                                    |
|              | 6                                              | SG                                                                                                    | Signal ground                                                                                                    |
| -            | 7                                              | VEE                                                                                                    | Ground                                                                                                    |
|              | 8                                              | D.OFF                                                                                                    | LCD enable signal                                                                                                    |
|              | 9                                              | D0                                                                                                    | LCD display data-0                                                                                                    |
| -            | 10                                             | D1                                                                                                    | LCD display data-1                                                                                                    |
| -            | 11                                             | D2                                                                                                    | LCD display data-2                                                                                                    |
| -            | 12                                             | D3                                                                                                    | LCD display data-3                                                                                                    |
| Active       | J425<br>Pin No                                 | Symbol                                                                                                    | (J425) <-> PWA-F-KEY (J428)<br>Name                                                                                                    |
| -            | 1                                              | LDFC-1                                                                                                    | LED driver output-1                                                                                                    |
| - 1          | 2                                              | LDFC-2                                                                                                    | LED driver output-2                                                                                                    |
| <u> </u>     | 3                                              | LDFC-4                                                                                                    | LED driver output-4                                                                                                    |
| <u>+ -  </u> | 4                                              | LDEC-5                                                                                                    | LED driver output-5                                                                                                    |
| <u>+ - 1</u> | 5                                              | LDFC-6                                                                                                    | LED driver output-6                                                                                                    |
| <u>+ -  </u> | 6                                              | LDFC-7                                                                                                    | LED driver output-7                                                                                                    |
|              | Ť                                              | L DEC-8                                                                                                    | LED driver output-8                                                                                                    |
|              | 8                                              | L DEC-9                                                                                                    | LED driver output-9                                                                                                    |
| <u> </u>     | 9                                              | LDFC-10                                                                                                    | LED driver output-10                                                                                                    |
| Active       | 10                                             | L DEC-11                                                                                                    | LED driver output-10                                                                                                    |
| -            | 11                                             | L DEC-12                                                                                                    | LED driver output-12                                                                                                    |
| 1 - I        | 12                                             | L DEC-13                                                                                                    | LED driver output 12                                                                                                    |
| _            |                                                | 111/11/11/11/11                                                                                                    |                                                                                                    |
| -            | 12                                             | L DEC 15                                                                                                    | LED driver output-13                                                                                                    |
|              | 13                                             | LDFC-15                                                                                                    | LED driver output-15<br>LED driver output-15                                                                                                    |
|              | 12<br>13<br>14                                 | LDFC-15<br>LDON0                                                                                                    | LED driver output-15<br>LED common driver signal-0                                                                                                    |
|              | 12<br>13<br>14<br>15                           | LDFC-15<br>LDON0<br>LDON1                                                                                                    | LED driver output-15<br>LED common driver signal-0<br>LED common driver signal-1                                                                                                    |
|              | 12<br>13<br>14<br>15<br>16                     | LDFC-15<br>LDON0<br>LDON1<br>SG                                                                                                    | LED driver output-15<br>LED common driver signal-0<br>LED common driver signal-1<br>Signal ground                                                                                                    |
|              | 13<br>14<br>15<br>16                           | LDFC-15<br>LDON0<br>LDON1<br>SG                                                                                                    | LED driver output-15<br>LED common driver signal-0<br>LED common driver signal-1<br>Signal ground                                                                                                    |
|              | 13<br>14<br>15<br>16<br>J426                   | LDFC-15<br>LDON0<br>LDON1<br>SG<br>PWA-F-DSP                                                                                                    | LED driver output-15<br>LED driver output-15<br>LED common driver signal-0<br>LED common driver signal-1<br>Signal ground<br>(J426) <-> PWA-F-KEY (J429)                                                                                                    |
|              | 13<br>14<br>15<br>16<br>J426 I                 | LDFC-15<br>LDON0<br>LDON1<br>SG<br>PWA-F-DSP<br>Symbol                                                                                                    | LED driver output-15<br>LED driver output-15<br>LED common driver signal-0<br>LED common driver signal-1<br>Signal ground<br>(J426) <-> PWA-F-KEY (J429)<br>Name                                                                                                    |
|              | 12<br>13<br>14<br>15<br>16<br>J426 1<br>Pin No | LDFC-15<br>LDDN0<br>LDDN1<br>SG<br>PWA-F-DSP<br>Symbol<br>SCN15                                                                                                    | LED driver output-15<br>LED common driver signal-0<br>LED common driver signal-1<br>Signal ground<br>(J426) <-> PWA-F-KEY (J429)<br>Name<br>Button scanning signal-5                                                                                                    |
|              |                                                | -     2       -     4       -     4       -     J423       -     1       -     2       -     2       -     1       -     2       -     3       -     1       -     2       -     3       -     1       -     1       -     2       3     4       -     5       -     6       -     7       0     11       12     12 | -         2         KL           -         3         XR           -         4         YU           -         J423         PWA-F-DSP           -         1         CCFL-           -         2         NC           -         2         NC           -         3         CCFL-           -         3         CCFL-           -         -         3         CCFL-           -         -         -         3         CCFL-           -         -         -         -         -           -         -         -         -         -           -         -         -         -         -           -         -         -         -         -           -         -         -         -         -           -         -         -         -         -           -         -         -         -         -           -         -         -         -         -           -         -         -         -         -           -         -         -         - |

Active

Active

Active

Active

Active

| 1  | SCN15 | Button scanning signal-5        | - |
|----|-------|---------------------------------|---|
| 2  | SCN14 | Button scanning signal-4        | - |
| 3  | SCN13 | Button scanning signal-3        | - |
| 4  | SCN12 | Button scanning signal-2        | - |
| 5  | SCN11 | Button scanning signal-1        | - |
| 6  | RET0  | Button scanning return signal-0 | - |
| 7  | RET1  | Button scanning return signal-1 | - |
| 8  | RET2  | Button scanning return signal-2 | - |
| 9  | RET3  | Button scanning return signal-3 | - |
| 10 | RET8  | Button scanning return signal-8 | - |
| 11 | RET9  | Button scanning return signal-9 | - |
|    |       |                                 |   |

| CN213  | PWA-F-ADU | (CN213) <-> ADU-TRL-SNR          |        |
|--------|-----------|----------------------------------|--------|
| Pin No | Symbol    | Name                             | Active |
| 1      | SG        | Signal ground                    | -      |
| 2      | ADUFL     | ADU exit sensor detection signal | -      |
| 3      | +5.1VB    | + 5.1 V                          | -      |

#### CN214 PWA-F-ADU (CN214) <-> ADU-TRU-SNR

J422 PWA-F-DSP (J422) <-> LCD PANEL

V-axis touch no

n detection terminal-I

detection terminal-L detection terminal-R

Active

Active

Active

Active

L

L

L L L H H

Active

| Pin No | Symbol | Name                                 | Active |
|--------|--------|--------------------------------------|--------|
| 1      | SG     | Signal ground                        | -      |
| 2      | ADUFU  | ADU entrance sensor detection signal | -      |
| 3      | +5.1VB | + 5.1 V                              | -      |

## CN215 PWA-F-ADU (CN215) <-> ADU-MOT

| Pin No | Symbol                               | Name                                                                                                    | Active                                                                                                    |
|--------|--------------------------------------|----------------------------------------------------------------------------------------------------|----------------------------------------------------------------------------------------------------|
| 1      | +24VD2                               | +24 V                                                                                                    | -                                                                                                    |
| 2      | FDMA                                 | ADU motor drive signal-A                                                                                                    | -                                                                                                    |
| 3      | FDMB                                 | ADU motor drive signal-B                                                                                                    | -                                                                                                    |
| 4      | FDMC                                 | ADU motor drive signal-C                                                                                                    | -                                                                                                    |
| 5      | FDMD                                 | ADU motor drive signal-D                                                                                                    | -                                                                                                    |
| 6      | +24VD2                               | +24 V                                                                                                    | -                                                                                                    |
|        | Pin No<br>1<br>2<br>3<br>4<br>5<br>6 | Pin No         Symbol           1         +24VD2           2         FDMA           3         FDMB           4         FDMC           5         FDMD           6         +24VD2 | Pin No         Symbol         Name           1         +24VD2         +24 V           2         FDMA         ADU motor drive signal-A           3         FDMB         ADU motor drive signal-B           4         FDMC         ADU motor drive signal-C           5         FDMD         ADU motor drive signal-D           6         +24VD2         +24 V |

#### CN217 PWA-F-ADU (CN217) <-> ADU-SET-SW Pin No Symbol Name Active

|   | 1 | SG    | Signai ground                        | - |   |
|---|---|-------|--------------------------------------|---|---|
|   | 2 | COVSW | ADU opening/closing detection signal | - | i |
| _ |   |       |                                      |   | · |

| Pin No | Symbol  | Name                                            | Active |
|--------|---------|-------------------------------------------------|--------|
| 1      | TXOUT   | Transmitted FAX data                            | -      |
| 2      | RXIN    | Received FAX data                               | -      |
| 3      | CML     | CML relay drive signal                          | -      |
| 4      | LD      | Dial pulse drive signal                         | -      |
| 5      | EXTRG   | RG relay drive signal                           | -      |
| 6      | ATT3DB  | -3 db ATT exchange signal                       | -      |
| 7      | RLADJ1  | MODEM select signal                             | -      |
| 8      | RLADJ2  | MODEM select signal                             | -      |
| 9      | RGCLK   | Ring clock                                      | -      |
| 10     | AG      | Analog ground                                   | -      |
| 11     | -12VB   | -12 V                                           | -      |
| 12     | AG      | Analog ground                                   | -      |
| 13     | +12VB   | +12 V                                           | -      |
| 14     | +24VB   | +24 V                                           | -      |
| 15     | 16Hz    | Ring clock                                      | -      |
| 16     | AG      | Analog ground                                   | -      |
| 17     | CI      | Ring signal detection                           | L      |
| 18     | ANSDET  | FAX data answer detection                       | L      |
| 19     | REVA    | Line 1 External telephone hook detection signal | L      |
| 20     | REVB    | Line 1 External telephone hook detection signal | L      |
| 21     | INTHOOK | Internal telephone hook signal                  | -      |
| 22     | EXTHOOK | External telephone hook signal                  | -      |
| 23     | +5.1VA  | +5.1 V                                          | -      |
| 24     | AG      | Analog ground                                   | -      |
| 25     | ±5\/A   | +5.1/                                           |        |

#### CN304 PWA-F-LGC (CN304) <-> PWA-F-ADU (CN211, 212), ADU-CLT, SID-COV-SNR, SFB-SIZE-SNR, SFB-SNR, SFB-FEED-CLT,

| Pin No | Symbol   | Name                                               | Active |
|--------|----------|----------------------------------------------------|--------|
| A1     | ADM1D-0A | ADU motor drive signal-D                           | -      |
| A2     | ADM1B-0A | ADU motor drive signal-B                           | -      |
| A3     | ADM1C-0A | ADU motor drive signal-C                           | -      |
| A4     | ADM1A-0A | ADU motor drive signal-A                           | -      |
| A5     | ADUVR-1  | ADU motor current control reference voltage        | -      |
| A6     | ADTR2-1  | ADU exit sensor detection signal                   | -      |
| A7     | 5.1VB    | +5.1 V                                             | -      |
| A8     | SG       | Signal ground                                      | -      |
| A9     | ADCNT-1  | ADU connection detection signal                    | L      |
| A10    | ADTR1-1  | ADU entrance sensor detection signal               | L      |
| A11    | ADCOV-1  | ADU opening/closing switch detection signal        | -      |
| A12    | +24VD2   | +24 V                                              | -      |
| A13    | ADUCL-0A | ADU clutch drive signal                            | L      |
| A14    | SG       | Signal ground                                      | L      |
| A15    | CSTCSW-1 | Side cover opening/closing sensor detection signal | L      |
| A16    | +5.1VB   | +5.1 V                                             | -      |
| A17    | NC       | Not connected                                      | -      |
| A18    | NC       | Not connected                                      | -      |
| A19    | NC       | Not connected                                      | -      |
| A20    | NC       | Not connected                                      | -      |
| B1     | SFSZ3-0  | Not used                                           | -      |
| B2     | SG       | Signal ground                                      | -      |
| B3     | SG       | Signal ground                                      | -      |
| B4     | SFSZ0-0  | Bypass paper size detection signal-1               | -      |
| B5     | SFSZ1-0  | Bypass paper size detection signal-2               | -      |
| B6     | SFSZ2-0  | Bypass paper size detection signal-3               | -      |
| B7     | SG       | Signal ground                                      | -      |
| B8     | SFBEMP-1 | Bypass paper detection signal                      | -      |
| B9     | 5.1VB    | +5.1 V                                             | -      |
| B10    | +24VD2   | +24 V                                              | -      |
| B11    | SFBCL1-0 | Bypass feed clutch drive signal                    | L      |
| B12    | +24VD2   | +24 V                                              | -      |
| B13    | SFBCL2-0 | Bypass pickup solenoid drive signal                | -      |
| B14    | SG       | Signal ground                                      | -      |
| B15    | SFBTRY-1 | Not used                                           | -      |
| B16    | +5.1VB   | +5.1 V                                             | -      |
| B17    | SG       | Signal ground                                      | -      |
| B18    | 2NDFED-1 | 2nd transport sensor detection signal              | -      |
| B19    | +5.1VB   | +5.1 V                                             | -      |
| B20    | SFBCNT-1 | Bypass unit connection detection signal            | -      |

### CN305 PWA-F-LGC (CN305) <-> FEED-SNR-1, RGST-SNR,

| Pin No | Symbol    | Name                                            | Active    |
|--------|-----------|-------------------------------------------------|-----------|
| A1     | SG        | Signal ground                                   |           |
| A2     | 1STFEED-1 | 1st transport sensor detection signal           |           |
| A3     | +5.1VB    | +5.1 V                                          |           |
| A4     | SG        | Signal ground                                   |           |
| A5     | PSTPSW-1  | Registration sensor detection signal            | -         |
| A6     | +5.1VB    | +5.1 V                                          | -         |
| A7     | SG        | Signal ground                                   | -         |
| A8     | SDCSW-1   | Transfer cover opening/closing detection signal | -         |
| A9     | NC        | Not connected                                   | -         |
| A10    | TNRSW-1   | Toner cartridge installation detection signal   | -         |
| A11    | SG        | Signal ground                                   | -         |
| A12    | TNRFULL-1 | Cleaner auger lock detection signal             | -         |
| A13    | SG        | Signal ground                                   | -         |
| A14    | TNRMT-0A  | Toner motor drive signal                        | -         |
| A15    | TNRMT-1A  | Toner motor drive signal                        | -         |
| A16    | NC        | Not connected                                   | -         |
| A17    | NC        | Not connected                                   | -         |
| B1     | RGTCL-0A  | Registration roller clutch drive signal         | -         |
| B2     | +24VD1    | +24 V                                           | -         |
| B3     | 1STCLL-0A | Middle transport clutch drive signal            | -         |
| B4     | +24VD1    | +24 V                                           | -         |
| B5     | 1STCLH-0A | Upper transport clutch drive signal             | -         |
| B6     | +24VD1    | +24 V                                           | -         |
|        |           |                                                 | I · Braki |
| B7     | MAMBK-0A  | Main motor brake signal                         | H: Norm   |
| B8     | MAMPI -1  | Main motor PLL signal                           | I · Norm  |
| 00     |           |                                                 | LICW      |
| B9     | MAMCW-0A  | Main motor rotational direction signal          |           |
| B10    | MAMCK-1   | Main motor reference clock signal               | п. сст    |
| DIO    |           |                                                 | I · ON    |
| B11    | MAMON-0A  | Main motor ON/OFF signal                        |           |
| B12    | SG        | Signal ground                                   | -         |
| B13    | +5 1VB    | +51 V                                           | -         |
| B14    | +24VD1    | +24 V                                           | -         |
| B15    | PWREN-04  | Internal cooling fan2 motor drive signal        | -         |
| B16    | +24VD1    | +24 V                                           | -         |
| B17    | CLNEN-0A  | Internal cooling fan1 motor drive signal        | -         |

#### CN306 PWA-F-LGC (CN306) <-> EXIT-MOT, EXIT-FAN-MOT, JOB SEPARATOR (OPTION)/OFFSET TRAY (OPTION)/ BRIDGE UNIT (OPTION)

| Pin No | Symbol     | Name                                           | Active            |
|--------|------------|------------------------------------------------|-------------------|
| A1     | +24VD2     | +24 V                                          |                   |
| A2     | EXTMA-0A   | Exit motor drive signal-A                      |                   |
| A3     | EXTMB-0A   | Exit motor drive signal-B                      |                   |
| A4     | EXTMC-0A   | Exit motor drive signal-C                      |                   |
| A5     | EXTMD-0A   | Exit motor drive signal-D                      |                   |
| A6     | +24VD2     | +24 V                                          | -                 |
| A7     | +24VD2     | +24 V                                          | -                 |
| A8     | VCMFN-0    | Exhaust fan motor drive signal                 | -                 |
| A9     | NC         | Not connected                                  | -                 |
| A10    | NC         | Not connected                                  | -                 |
| A11    | NC         | Not connected                                  | -                 |
| A12    | NC         | Not connected                                  | -                 |
| A13    | NC         | Not connected                                  | -                 |
| A14    | NC         | Not connected                                  | -                 |
| A15    | NC         | Not connected                                  | -                 |
| A16    | NC         | Not connected                                  | -                 |
| A17    | NC         | Not connected                                  | -                 |
| A18    | NC         | Not connected                                  | -                 |
| B1     | RLC2S-1    | JSP/OCT unit exit sensor signal                | -                 |
| B2     | +5.1VB     | +5.1 V                                         | -                 |
| 50     | DI LIONA A | JSP: lower stack sensor detection signal /     |                   |
| B3     | RLHSW-1    | OCT: stack sensor detection signal             | -                 |
| B4     | SG         | Signal ground                                  | -                 |
| B5     | JSPSW-0    | JSP/OCT judgment signal                        | L                 |
| B6     | RLCNT-0    | JSP/OCT judgment signal                        | -                 |
| B7     | OPCHK1-1   | JSP/OCT judgment signal                        | L: OCT,<br>H: JSP |
| B8     | RLCSW-1    | JSP/OCT cover opening/closing detection signal | L                 |
|        |            | JSP: paper iam sensor detection signal /       |                   |
| B9     | RLTRS-1    | OCT: paper feed sensor detection signal        | -                 |
|        |            | ISP: upper stack sensor detection signal /     |                   |
| B10    | JFSL2OH-1  | OCT: senarate sensor detection signal          | -                 |
| B11    | GASOL-0A   | ISP/OCT gate solenoid driving signal           |                   |
| B12    | +241/D2    |                                                | -                 |
| B13    | PG         | Power ground                                   | -                 |
| D13    |            |                                                | -                 |

| 13            | CSIP2-0A           | IPC chip select signal                         | -          |
|---------------|--------------------|------------------------------------------------|------------|
| 14            | IPCSW-0            | IPC board connection detection signal          | -<br>L     |
| 16            | SG                 | Signal ground                                  | -          |
| 17            | +5.1VB<br>AD1      | +5.1 V<br>System address bus [1]               | -          |
| 19            | AD3                | System address bus [3]                         | - 1        |
| 20            | AD5                | System address bus [5]                         | - 1        |
| 21            | AD7<br>1/01        | System address bus [/]                         | -          |
| 23            | I/O3               | System data bus [3]                            | 1 -        |
| 24            | 1/05               | System data bus [5]                            | -          |
| 25            | I/U/<br>SG         | System data bus [/]                            | -<br>  -   |
| 27            | OE                 | Output enable signal                           | <u> </u>   |
| 28            | IPRST-0A           | IPC reset signal                               | -          |
| 29<br>30      | +5.1VB<br>SG       | +5.1 V<br>Signal ground                        | -<br>  -   |
| 50            | ~~                 |                                                |            |
| N101          | PWA-F-SYS          | (CN101) <-> PWA-F-SLG (CN4)                    |            |
| Pin No        | Symbol             | Name                                           | Active     |
| 1             | SYSRST             | System reset signal<br>Transmission enabled    | + : -      |
| 3             | STXD               | Transmitted SLG data                           | -          |
| 4             | SRXD               | Received SLG data                              | -          |
| 6             | SCNT               | SLG board connection detection signal          | + -        |
| 7             | SG                 | Signal ground                                  | -          |
| 8             | SVDEN<br>SDCLK     | vertical scanning synchronized signal          | -          |
| 10            | SHDEN              | Horizontal scanning synchronized signal        | <u> </u>   |
| 11            | SG                 | Signal ground                                  | -          |
| 12            | SG<br>SCD7         | Signal ground<br>Scanning data [7]             | -          |
| 14            | SCD6               | Scanning data [6]                              | L -        |
| 15            | SCD5               | Scanning data [5]                              | -          |
| 16<br>17      | SCD4<br>SCD3       | Scanning data [4]                              | -          |
| 18            | SCD2               | Scanning data [2]                              | 1 -        |
| 19            | SCD1               | Scanning data [1]                              | -          |
| 20            | 3000               | ocanning data [v]                              |            |
| N102          | PWA-F-SYS          | (CN102) <-> FAX BOARD (CN701) (OPT             | ION)       |
| Pin No        | Symbol             | Name                                           | Active     |
| 1             | +5.1VB             | +5.1 V                                         | -          |
| <u>∠</u><br>3 | +5.1VB             | +5.1 V                                         |            |
| 4             | DD0                | FAX data bus [0]                               | -          |
| 5             | +5.1VB<br>DD3      | +5.1 V<br>FAX data bus [3]                     | -          |
| 7             | +5.1VB             | +5.1 V                                         | <u> </u>   |
| 8             | DD6                | FAX data bus [6]                               |            |
| 9<br>10       | +5.1VB<br>DD9      | FAX data bus [9]                               | -          |
| 11            | SG                 | Signal ground                                  | -          |
| 12            | DD12               | FAX data bus [12]                              | _ · ·      |
| 14            | SG                 | Signal ground                                  |            |
| 15            | SG                 | Signal ground                                  | -          |
| 16<br>17      | SG                 | Signal ground                                  |            |
| 18            | SG                 | Signal ground                                  | - 1        |
| 19            | +3.3VB             | +3.3 V                                         | -          |
| 20            | HNTRQ<br>+3.3VB    | +3.3 V                                         | -<br>  -   |
| 22            | +5.1VA             | +5.1 V                                         | -          |
| 23            | -12VB              | -12 V<br>Signal ground                         | -          |
| ∠4<br>25      | +12VB              | +12 V                                          | + -        |
| 26            | DA0                | IDE Address [0]                                | -          |
| 27            | DA2                | IDE Address [2]                                |            |
| 29            | DD1                | FAX data bus [1]                               | 1 -        |
| 30            | DD2                | FAX data bus [2]                               | - 1        |
| 31<br>32      | DD4<br>DD5         | FAX data bus [4]                               | -          |
| 33            | DD7                | FAX data bus [7]                               | -          |
| 34            | DD8                | FAX data bus [8]                               | -          |
| 35<br>36      | DD10<br>DD11       | FAX data bus [10]                              |            |
| 37            | DD13               | FAX data bus [13]                              | -          |
| 38            | DD14               | FAX data bus [14]                              | -          |
| 40            | /DIOR              | IDE I/O read signal                            |            |
| 41            | /DIOW              | IDE I/O write signal                           | -          |
| 42            | /DMACK             | DNA acknowledge signal<br>Chip select signal   | -          |
| 44            | /RESET             | Reset signal                                   | L          |
| 45            | DMARQ              | DMA request signal                             | -          |
| 40<br>47      | FXWP               | FAX wake-up signal                             |            |
| 48            | SG                 | Signal ground                                  | <u> </u>   |
| 49            | SG                 | Signal ground                                  | -          |
| JU            |                    | NOT CONNECTED                                  |            |
| N104          | PWA-F-SYS          | (CN104) <-> PWA-F-DSP (J427)                   |            |
| Pin No        | Symbol             | Name                                           | Active     |
| 1             | LP-1A              | LCD data transmission clock                    | -<br>H     |
| 3             | WF-1A              | LCD frame signal                               | H          |
| 4             | YD-1A              | LCD scanning line start signal                 | Н          |
| 5<br>6        | BZON-0A            | Signal ground<br>Buzzer-ON signal              | -          |
| 7             | CPPOW-1A           | Panel connection detection signal              | <u>н</u>   |
| 8             | LDCLK-1A           | LED serial clock                               | -          |
| 9<br>10       | LDUAI-1A           | LED serial data                                | -          |
| 11            | LDON1-0A           | LED drive selection signal-1                   | <u>t</u> i |
| 12            | LDON0-0A           | LED drive selection signal-0                   | L          |
| 13            | 5G<br>+5.1VA       | signal ground<br>+5.1 V                        | -<br>  -   |
| 15            | +5.1VA             | +5.1 V                                         | 1 -        |
| 16            | +5.1VA             | +5.1 V                                         | -          |
| 17            | +5.1VA<br>CPRST-0A | ro.1 V<br>Reset signal                         |            |
| 19            | SG                 | Signal ground                                  | -          |
| 20            | RTS0-0A            | Key controller SIO Transmission request signal | -          |
| 21            | SOUT(0)            | Key controller SIO transmission enabled signal | + -        |
| 23            | SIN(0)             | Key controller SIO received serial data        | -          |
| 24            | SG                 | Signal ground                                  | -          |
| 2J            | 1003-14            | I CD display data-2                            | <u> </u>   |
| 20            | 002-17             |                                                | 1          |

### CN107 PWA-F-SYS (CN107) <-> COIN CONTROLLER (OPTION)/

 28
 UD0-1A
 LCD display data-0

 29
 SG
 Signal ground

 30
 LCDEN-1A
 LCD enable signal

#### CN110 PWA-F-SYS (CN110) <-> LAN (10BASE-T/100BASE-TX)

| CNITU  | WA-F-313 | (CNIIU)> LAN (IUDASE-1/IUUDASE-1 | <b>( )</b> |
|--------|----------|----------------------------------|------------|
| Pin No | Symbol   | Name                             | Active     |
| 1      | TXD+     | Transmitted data +               | -          |
| 2      | TXD-     | Transmitted data -               | -          |
| 3      | RXIN+    | Received data +                  | -          |
| 4      | GND      | Not used                         | -          |
| 5      | GND      | Not used                         | -          |
| 6      | RXIN-    | Received data -                  | -          |
| 7      | GND      | Not used                         | -          |
| 8      | GND      | Not used                         | -          |

# CN11 Pin 1 2 3

| CN111 PWA-F-SYS (CN111) <-> INTERNAL USB CONNECTOR |        |                 |        |  |
|----------------------------------------------------|--------|-----------------|--------|--|
| Pin No                                             | Symbol | Name            | Active |  |
| 1                                                  | VBUS   | +5.1 V          | -      |  |
| 2                                                  | D0-    | USB serial data | -      |  |
| 3                                                  | D0+    | USB serial data | -      |  |
| 4                                                  | SG     | Signal ground   | -      |  |
| 5                                                  | VBUS   | +5.1 V          | -      |  |
| 6                                                  | D1-    | USB serial data | -      |  |
| 7                                                  | D1+    | USB serial data | -      |  |
| 8                                                  | SG     | Signal ground   | -      |  |

### CN112 PWA-F-SYS (CN112) <-> HDD (CN170) (STANDARD)

## Signal gro Signal ground +5.1 V

#### CN121 PWA-F-SYS (CN124) <-> PCI (CN801)/SCRAMBLER BOARD

| 1                        | +3.3\/A              | Name                                                   | Active   |
|--------------------------|----------------------|--------------------------------------------------------|----------|
| 2                        | +3.3VA<br>+3.3VA     | +3.3 V                                                 | -        |
| 3                        | +3.3VA               | +3.3 V                                                 | -        |
| 4                        | SG<br>-12VA          | Signal ground                                          | -        |
| 6                        | -12VA                | -12V                                                   | -        |
| 7                        | +5.1VA<br>+5.1VA     | +5.1 V<br>+5.1 V                                       | -        |
| 9                        | +3.3VA               | +3.3 V                                                 | -        |
| 10                       |                      | PCI slot-0 IDselect signal                             | -        |
| 12                       | SG                   | Signal ground                                          |          |
| 13                       | IDSEL0               | PCI slot-1 IDselect slgnal                             | -        |
| 14                       | SG<br>PCICLK(3)      | PCI clock-3                                            | -        |
| 16                       | SG                   | Signal ground                                          | -        |
| 17<br>18                 | REQ(1)#<br>REQ(0)#   | Data request signal-1                                  | -        |
| 19                       | +3.3VA               | +3.3 V                                                 | -        |
| 20                       | AD[31]               | PCI address/data bus [31]<br>PCI address/data bus [20] | -        |
| 22                       | SG                   | Signal ground                                          | -        |
| 23                       | AD[27]               | PCI address/data bus [27]                              | -        |
| 25                       | +3.3VA               | +3.3 V                                                 | -        |
| 26                       | C/BE(3]#             | Command and byte enable-3                              | -        |
| 21 28                    | AD[23]<br>SG         | Signal ground                                          | -        |
| 29                       | AD[21]               | PCI address/data bus [21]                              | -        |
| 30<br>31                 | AD[19]<br>+3,3VA     | PCI address/data bus [19]                              |          |
| 32                       | AD[17]               | PCI address/data bus [17]                              | -        |
| 33                       | C/BE(2)#             | Command and byte enable-2                              | -        |
| 35                       | IRDY#                | Initiator ready                                        | L        |
| 36                       | +3.3VA               | +3.3 V                                                 | -        |
| 38                       | DEVSEL#              | Signal ground                                          |          |
| 39                       | LOCK#                | +3.3 V                                                 | L        |
| 40<br>41                 | +3.3VA               | +3.3 V                                                 | -        |
| 42                       | SERR#                | System Error                                           | L        |
| 43<br>44                 | +3.3VA<br>C/BE(1)#   | +3.3 V<br>Command and byte enable-1                    | -        |
| 45                       | AD[14]               | PCI address/data bus [14]                              | <u> </u> |
| 46                       | SG<br>AD[12]         | Signal ground<br>PCL address/data bus [12]             | -        |
| 48                       | AD[12]               | PCI address/data bus [12]                              |          |
| 49                       | M66EN                | PCI bus 66 MHz clock enable signal                     | -        |
| 50<br>51                 | AD[8]                | PCI address/data bus [8]                               |          |
| 52                       | AD[7]                | PCI address/data bus [7]                               | -        |
| 53<br>54                 | +3.3VA<br>AD[5]      | +3.3 V<br>PCI address/data bus 151                     |          |
| 55                       | AD[3]                | PCI address/data bus [3]                               | -        |
| 56                       | SG<br>AD[1]          | Signal ground<br>PCL address/data bus [1]              | -        |
| 58                       | +3.3VA               | +3.3 V                                                 | <u> </u> |
| 59                       | +5.1VA               | +5.1V                                                  | -        |
| 61                       | +3.3VA               | +3.3 V                                                 |          |
| 62                       | +3.3VA               | +3.3 V                                                 | -        |
| 03<br>64                 | +3.3VA<br>SG         | TSignal ground                                         | -        |
| 65                       | +12VA                | +12 V                                                  | -        |
| 67                       | +12VA<br>+5.1VA      | +12 V<br>+5.1 V                                        | -        |
| 68                       | +5.1VA               | +5.1 V                                                 | -        |
| 69<br>70                 | +3.3VA<br>OPBINT(1)  | +3.3 V<br>Interrupt request-1                          | -        |
| 71                       | +3.3VA               | +3.3 V                                                 | -        |
| 72                       | PCIRST#              | PCI reset signal                                       | -        |
| 74                       | PCICLK(4)            | PCI clock-4                                            |          |
| 75                       | +3.3VA               | +3.3 V<br>Grant 1                                      | -        |
| 77                       | GNT(0)#              | Grant-0                                                |          |
| 78                       | SG                   | Signal ground                                          | -        |
| 79<br>80                 | AD[30]               | PCI address/data bus [30]                              |          |
| 81                       | +3.3VA               | +3.3 V                                                 | -        |
| 82<br>83                 | AD[28]<br>AD[26]     | PCI address/data bus [28]                              | -        |
| 84                       | SG                   | Signal ground                                          | -        |
| 85                       | AD[24]               | PCI address/data bus [24]                              | -        |
| 87                       | +3.3VA               | +3.3 V                                                 | <u> </u> |
| 88                       | AD[22]               | PCI address/data bus [22]                              | -        |
| 90 I                     | SG                   | Ground                                                 |          |
| 91                       | AD[18]               | PCI address/data bus [18]                              | -        |
| 92<br>93                 | AD[16]<br>+3,3VA     | +3.3 V                                                 |          |
| 94                       | FRAME#               | Cycle frame                                            | L        |
| 95                       | SG<br>TRDY#          | Signal ground                                          | -        |
| 97                       | SG                   | Signal ground                                          | <u> </u> |
| 98                       | STOP#                | Stop                                                   | L        |
| 100                      | +3.3VA               | +3.3 V                                                 |          |
| 101                      | SG                   | Signal ground                                          | -        |
| 102                      | SG<br>PAR            | Signal ground                                          | -        |
| 104                      | AD[15]               | PCI address/data bus [15]                              | -        |
| 105                      | +3.3VA               | +3.3 V<br>PCL addross/data hus [12]                    | -        |
| 106 1                    | AD[13]<br>AD[11]     | PCI address/data bus [13]<br>PCI address/data bus [11] | -        |
| 108                      | SG                   | Signal ground                                          | -        |
| 109<br>110               | AD[9]<br>SG          | PCI address/data bus [9]                               | -        |
| 111                      | C/BE(0)#             | Command and byte enable-0                              | -        |
| 112                      | +3.3VA               | +3.3 V<br>PCL address/data bus [6]                     | -        |
|                          | AD[4]                | PCI address/data bus [4]                               |          |
| 114                      |                      | Signal ground                                          | 1        |
| 114                      | SG                   | DCL address/data hus [2]                               | -        |
| 114<br>115<br>116<br>117 | SG<br>AD[2]<br>AD[0] | PCI address/data bus [2]<br>PCI address/data bus [0]   | -        |

| PNLDT3  | D/L address bus [3]                                                                                        | -                                                                                                    |
|---------|----------------------------------------------------------------------------------------------------|----------------------------------------------------------------------------------------------------|
| MAD[5]  | ROM address bus [5]                                                                                        | -                                                                                                    |
| MAD[7]  | ROM address bus [7]                                                                                        | -                                                                                                    |
| MAD[9]  | ROM address bus [9]                                                                                        | -                                                                                                    |
| MAD[11] | ROM address bus [11]                                                                                       | -                                                                                                    |
| MAD[13] | ROM address bus [13]                                                                                       | -                                                                                                    |
| MAD[15] | ROM address bus [15]                                                                                       | -                                                                                                    |
| MAD[17] | ROM address bus [17]                                                                                       | -                                                                                                    |
| ROMDT   | ROM connection detection signal                                                                            | -                                                                                                    |
| +5.1VB  | +5.1 V                                                                                                    | -                                                                                                    |
| LED     | LED drive signal                                                                                           | -                                                                                                    |
|         | PNLDT3<br>MAD[5]<br>MAD[7]<br>MAD[9]<br>MAD[11]<br>MAD[13]<br>MAD[15]<br>MAD[17]<br>ROMDT<br>+5.1VB<br>LED | PNLDT3         D/L address bus [3]           MAD[5]         ROM address bus [5]           MAD[7]         ROM address bus [7]           MAD[9]         ROM address bus [7]           MAD[9]         ROM address bus [9]           MAD[11]         ROM address bus [11]           MAD[13]         ROM address bus [13]           MAD[15]         ROM address bus [15]           MAD[17]         ROM address bus [17]           ROMDT         ROM connection detection signal           +5.1VB         +5.1 V           LED         LED drive signal |

#### CN2 INV-EXP (CN2) <-> LP-EXPO Pin No Symbol Name Active osure lamp high-voltage outpu 1 2 NC 3 NC Not connected Not connected 4 Exposure lamp high-voltage output

### CN206 PWA-F-LRL (CN206) <-> PER-F-LDR (C201)

| Pin No | Symbol  | Name                                           | Active |
|--------|---------|------------------------------------------------|--------|
| 1      | SG      | Signal ground                                  | -      |
| 2      | +5.1VD  | + 5.1 V                                        | -      |
| 3      | +5.1VD  | + 5.1 V                                        | -      |
| 4      | SG      | Signal ground                                  | -      |
| 5      | WRLVL-1 | Laser level control signal (reference voltage) | -      |
| 6      | SG      | Signal ground                                  | -      |
| 7      | NC      | Not used                                       | -      |
| 8      | SG      | Signal ground                                  | -      |
| 9      | PIDT-1  | Laser image data (differential signal +)       | -      |
| 10     | PIDT-0  | Laser image data (differential signal -)       | -      |
| 11     | SG      | Signal ground                                  | -      |
| 12     | WRAPC-0 | APC write signal                               | -      |
| 13     | NC      | Not used                                       | -      |
| 14     | SHDWM-1 | Laser shut down signal                         | -      |
| 15     | SG      | Signal ground                                  | -      |
| 16     | +5.1VD  | + 5.1 V                                        | -      |
| 17     | +5.1VD  | + 5.1 V                                        | -      |
| 18     | SG      | Signal ground                                  | - 1    |

| Pin No | Symbol | Name                                          | Active |
|--------|--------|-----------------------------------------------|--------|
| 1      | +5.1VD | + 5.1 V                                       | -      |
| 2      | SG     | Signal ground                                 | -      |
| 3      | BDIN-1 | Laser beam position detection signal (H-sync) | -      |

| Pin No | Symbol | Name                       | Active |
|--------|--------|----------------------------|--------|
| 1      | PWR-EN | Power supply enable signal | L      |
| 2      | PWR-DN | AC main power down signal  | L      |
| 3      | NC     | Not connected              | -      |
| 4      | NC     | Not connected              | -      |
| 5      | +12VB  | +12 V                      | -      |
| 6      | SG     | Signal ground              | -      |
| 7      | +12VA  | +12 V                      | -      |
| 8      | SG     | Signal ground              | -      |
| 9      | NC     | Not connected              | -      |
| 10     | SG     | Signal ground              | -      |
| 11     | SG     | Signal ground              | -      |
| 12     | SG     | Signal ground              | -      |
| 13     | +3.3VA | +3.3 V                     | -      |
| 14     | NC     | Not connected              | -      |
| 15     | +3.3VA | +3.3 V                     | -      |
| 16     | +3.3VA | +3.3 V                     | -      |
| 17     | SG     | Signal ground              | -      |
| 18     | SG     | Signal ground              | -      |
| 19     | +3.3VB | +3.3 V                     | -      |
| 20     | +3.3VB | +3.3 V                     | -      |
| 21     | SG     | Signal ground              | -      |
| 22     | SG     | Signal ground              | -      |
| 23     | SG     | Signal ground              | -      |
| 24     | +5.1VA | +5.1 V                     | -      |
| 25     | +5.1VB | +5.1 V                     | -      |
| 26     | +5.1VA | +5.1 V                     | -      |

# CN706 PS-ACC (CN706) <-> PWA-F-LGC (CN311), PWA-F-FUS (CN431) Pin No Symbol Name Active Symbol 1 SG Signal ground 2 +5.1VD +5.1 V 3 PG Power ground 4 PG Power ground +5.1 V Power ground Power ground +24 V +24 V Power ground 3PGPower ground4PGPower ground5+24VD2+24V6+24VD2+24V7PGPower ground8PGPower ground9PGPower ground10PGPower ground11+24VD1+24V12+24VD1+24V13+24VD1+24V14+24VD1+24V15NCNot connected16NCNot connected17NCNot connected18HTR2ON-1ASide heater ON/OFF signal of fuser roller20PSPDWN-1AC main power down signal21SGSignal ground22+12VB+12V23SGSignal ground24SGSignal ground (to FUS board)25SGSignal ground (to FUS board)26+5.1VB+5.1V28+5.1VB+5.1V29SGSignal ground30+3.3VB+3.3V

#### CN707 PS-ACC (CN707) <-> FINISHER (J 599) (OPTION)/ PWA-F-ADU (CN212) (OPTION)/MAIN MOTOR

| Pin No | Symbol | Name                  | Active |
|--------|--------|-----------------------|--------|
| 1      | NC     | Not connected         | -      |
| 2      | NC     | Not connected         | -      |
| 3      | SG     | Signal ground         | -      |
| 4      | +5.1VB | +5.1 V (to FINISHER)  | -      |
| 5      | NC     | Not connected         | -      |
| 6      | NC     | Not connected         | -      |
| 7      | PG     | Signal ground         | -      |
| 8      | +24VD5 | +24 V (to FINISHER)   | -      |
| 9      | PG     | Power ground          | -      |
| 10     | PG     | Power ground          | -      |
| 11     | +24VD2 | +24 V (to ADU)        | -      |
| 12     | +24VD2 | +24 V (to ADU)        | -      |
| 13     | PG     | Power ground          | -      |
| 14     | PG     | Power ground          | -      |
| 15     | +24VD1 | +24 V (to main motor) | -      |
| 16     | +24VD1 | +24 V (to main motor) | -      |

| 00       | 101/0           | 101/                                            |       |
|----------|-----------------|-------------------------------------------------|-------|
| 26       | -12VB           | -12 V                                           | -     |
| 27       | AG              | Analog ground                                   | -     |
| 28       | +12VB           | +12 V                                           | -     |
| 29       | +24VB           | +24 V                                           | -     |
| 30       | PG              | Power ground                                    | -     |
| 1502 F   | AX (CN502)      | <-> NCU (2) (OPTION)                            | Activ |
| 1        | TYR             | Transmitted FAX data                            | Activ |
| 2        | RXIN            | Received FAX data                               | _     |
| 2        | CMI             | CML rolay drive signal                          | -     |
| 3        |                 | Dial pulso drivo signal                         | -     |
| 5        |                 | Not used                                        | -     |
| 6        |                 | 3 db ATT exchange signal                        | -     |
| 7        | RI AD I1        | Modem select signal                             |       |
| 1<br>8   |                 | Modem select signal                             | -     |
| 0        | READJZ<br>PCCLK | Not used                                        | -     |
| 9        | AG              | Signal ground                                   |       |
| 10       | 121/0           |                                                 | -     |
| 11       | -12VD           |                                                 | -     |
| 12       | AG<br>+12\/P    |                                                 | -     |
| 13       |                 | TIZ V                                           | -     |
| 14       |                 | Not connected                                   | -     |
| 15       | IOHZ            | Not used                                        | -     |
| 10       | AG              | Analog ground<br>Bing signal datast             | -     |
| 10       |                 | Ning Signal detect                              |       |
| 10       |                 | FAX data answer detection                       | L     |
| 19       |                 | Line 2 External telephone nook detection signal | -     |
| 20       | REVD            | Line 2 External telephone hook detection signal | -     |
| 21       | NC              | Not connected                                   | -     |
| 22       |                 | Not connected                                   | -     |
| 23       | +5.1VA          | +5.1 V                                          | -     |
| 24       | AG              | Analog ground                                   | -     |
| 25       | +5VA            | +5 V                                            | -     |
| 26       | -12VB           | -12 V                                           | -     |
| 21       | AG              | Analog ground                                   | -     |
| 28       | +12VB           | +12 V                                           | -     |
| 29       | NC              | Not connected                                   | -     |
| 30       | NC              | Not connected                                   | -     |
| 30<br>30 |                 |                                                 | -     |
| Pin No   | Symbol          | Name                                            | -     |
| 1        | SP+             | Speaker output (+)                              | -     |
|          |                 | On a share sustained ( )                        |       |

|        | 1                                                                                                    | I XOUT2                                                                                                    | Transmitted data                                                                                                    | -                                                                                           |
|--------|----------------------------------------------------------------------------------------------------|----------------------------------------------------------------------------------------------------|----------------------------------------------------------------------------------------------------|---------------------------------------------------------------------------------------------|
|        | 3                                                                                                    | +5VA<br>+12VB                                                                                                    | +5 V<br>+12 V                                                                                                    | -                                                                                           |
|        | 4                                                                                                    | +3.3VB                                                                                                    | +3.3 V                                                                                                    | -                                                                                           |
|        | 6                                                                                                    | SG                                                                                                    | Signal ground                                                                                                    | -                                                                                           |
|        | 7                                                                                                    | MEM2CS-0<br>+5 1VB                                                                                                    | SRAM chip select signal                                                                                                    | -                                                                                           |
|        | 9                                                                                                    | MEMRD2-0                                                                                                    | SRAM data read signal                                                                                                    | -                                                                                           |
| 1      | 10<br>11                                                                                                    | CLKOE-1<br>TXEN2-1                                                                                                    | Clock out enable signal<br>TX enable signal                                                                                                    | -                                                                                           |
|        | 12                                                                                                    | +5.1VB                                                                                                    | +5.1 V                                                                                                    | -                                                                                           |
|        | 13<br>14                                                                                                    | A[16]<br>A[14]                                                                                                    | MDM address bus [16]<br>MDM address bus [14]                                                                                                    | -                                                                                           |
|        | 15                                                                                                    | A[12]                                                                                                    | MDM address bus [12]                                                                                                    | -                                                                                           |
|        | 16<br>17                                                                                                    | A[10]<br>A[8]                                                                                                    | MDM address bus [10]<br>MDM address bus [8]                                                                                                    | -                                                                                           |
|        | 18                                                                                                    | A[6]                                                                                                    | MDM address bus [6]                                                                                                    | -                                                                                           |
| 2      | 20                                                                                                    | A[4]<br>A[2]                                                                                                    | MDM address bus [4]<br>MDM address bus [2]                                                                                                    | -                                                                                           |
| 2      | 21                                                                                                    | A[0]                                                                                                    | MDM address bus [0]                                                                                                    | -                                                                                           |
|        | 22                                                                                                    | CEP1RST-0                                                                                                    | CEP1 reset signal                                                                                                    | -                                                                                           |
| 2      | 24                                                                                                    | +5.1VB                                                                                                    | +5.1 V<br>Signal ground                                                                                                    | -                                                                                           |
|        | 25<br>26                                                                                                    | CEPCLK                                                                                                    | System clock signal                                                                                                    | -                                                                                           |
| 2      | 27                                                                                                    | SG                                                                                                    | Signal ground                                                                                                    | -                                                                                           |
|        | 29                                                                                                    | D[0]<br>D[2]                                                                                                    | MDM data bus [0]                                                                                                    | -                                                                                           |
|        | 30                                                                                                    | D[4]                                                                                                    | MDM data bus [4]                                                                                                    | -                                                                                           |
|        | 32                                                                                                    | D[8]                                                                                                    | MDM data bus [6]                                                                                                    | -                                                                                           |
|        | 33<br>34                                                                                                    | D[10]                                                                                                    | MDM data bus [10]                                                                                                    | -                                                                                           |
|        | 35                                                                                                    | D[12]<br>D[14]                                                                                                    | MDM data bus [12]                                                                                                    | -                                                                                           |
|        | 36                                                                                                    | SG<br>MOD2DET 0                                                                                                    | Signal ground                                                                                                    | -                                                                                           |
|        | 38                                                                                                    | SG                                                                                                    | Signal ground                                                                                                    | -                                                                                           |
| 3      | 39<br>40                                                                                                    | DREQC2-1<br>DACKC2-0                                                                                                    | Data request signal                                                                                                    | -                                                                                           |
|        | 41                                                                                                    | RXIN2                                                                                                    | Received data                                                                                                    |                                                                                             |
| 4      | 42<br>43                                                                                                    | AG<br>-12VB                                                                                                    | Analog ground                                                                                                    | -                                                                                           |
| 4      | 44                                                                                                    | AG                                                                                                    | Analog ground                                                                                                    | -                                                                                           |
| 4      | 45<br>46                                                                                                    | MOD2INT-1<br>MOD2CS-0                                                                                                    | Modem 2 interrupt signal                                                                                                    | -                                                                                           |
| 2      | 47                                                                                                    | MOD2RST-0                                                                                                    | Modem 2 reset signal                                                                                                    | -                                                                                           |
| 4      | 48<br>49                                                                                                    | SG<br>RXFN2-1                                                                                                    | Signal ground<br>RX enable signal                                                                                                    | -                                                                                           |
| Ę      | 50                                                                                                    | MEMWRH2-0                                                                                                    | SRAM high byte write signal                                                                                                    | -                                                                                           |
| 5      | 51<br>52                                                                                                    | MEMWRL2-0<br>A[18]                                                                                                    | SRAM low byte write signal<br>MDM address bus [18]                                                                                                    | -                                                                                           |
| Ę      | 53                                                                                                    | A[17]                                                                                                    | MDM address bus [17]                                                                                                    | -                                                                                           |
| 5      | 54<br>55                                                                                                    | A[15]<br>A[13]                                                                                                    | MDM address bus [15]<br>MDM address bus [13]                                                                                                    | -                                                                                           |
| Ę      | 56                                                                                                    | A[11]                                                                                                    | MDM address bus [11]                                                                                                    | -                                                                                           |
|        | 57<br>58                                                                                                    | A[9]<br>A[7]                                                                                                    | MDM address bus [9]<br>MDM address bus [7]                                                                                                    | -                                                                                           |
| Ę      | 59                                                                                                    | A[5]                                                                                                    | MDM address bus [5]                                                                                                    | -                                                                                           |
| e<br>e | 50<br>61                                                                                                    | A[3]<br>A[1]                                                                                                    | MDM address bus [3]<br>MDM address bus [1]                                                                                                    | -                                                                                           |
| 6      | 62<br>63                                                                                                    | CPURST-0                                                                                                    | CPU reset signal                                                                                                    | -                                                                                           |
| e e    | 53<br>64                                                                                                    | +5.1VB                                                                                                    | +5.1 V                                                                                                    | -                                                                                           |
| 6      | 35<br>66                                                                                                    | +5.1VB                                                                                                    | +5.1 V<br>MDM data read signal                                                                                                    | -                                                                                           |
| e      | 50<br>57                                                                                                    | IOWR2-0                                                                                                    | MDM data vrite signal                                                                                                    | -                                                                                           |
| 6      | 38<br>69                                                                                                    | D[1]                                                                                                    | MDM data bus [1]<br>MDM data bus [3]                                                                                                    | -                                                                                           |
|        | 70                                                                                                    | D[5]                                                                                                    | MDM data bus [5]                                                                                                    | -                                                                                           |
|        | 71<br>72                                                                                                    | D[7]<br>D[9]                                                                                                    | MDM data bus [7]<br>MDM data bus [9]                                                                                                    | -                                                                                           |
|        | 73                                                                                                    | D[11]                                                                                                    | MDM data bus [11]                                                                                                    | -                                                                                           |
|        | 74                                                                                                    | -1                                                                                                    | MDM data have [40]                                                                                                    | -                                                                                           |
|        | 74<br>75                                                                                                    | D[13]<br>D[15]                                                                                                    | MDM data bus [13]<br>MDM data bus [15]                                                                                                    |                                                                                             |
|        | 74<br>75<br>76                                                                                                    | D[13]<br>D[15]<br>+5.1VB                                                                                                    | MDM data bus [13]<br>MDM data bus [15]<br>+5.1 V                                                                                                    | -<br>-<br>-<br>-<br>-                                                                       |
|        | 74<br>75<br>76<br>77<br>78                                                                                                    | D[13]<br>D[15]<br>+5.1VB<br>+5.1VB<br>CEP2CS-0                                                                                                    | MDM data bus [13]<br>MDM data bus [15]<br>+5.1 V<br>+5.1 V<br>CEP2 chip select signal                                                                                                    | -<br>-<br>-<br>-<br>-<br>-<br>-<br>-                                                        |
|        | 74<br>75<br>76<br>77<br>78<br>79                                                                                                    | D[13]<br>D[15]<br>+5.1VB<br>+5.1VB<br>CEP2CS-0<br>DREQD2-1<br>DAC/CCC                                                                                                    | MDM data bus [13]           MDM data bus [15]           +5.1 V           +5.1 V           CEP2 chip select signal           Data request signal           Data request signal                                                                                                    | -<br>-<br>-<br>-<br>-<br>-<br>-<br>-                                                        |
|        | 74<br>75<br>76<br>77<br>78<br>79<br>30                                                                                                    | D[13]<br>D[15]<br>+5.1VB<br>+5.1VB<br>CEP2CS-0<br>DREQD2-1<br>DACKD2-0                                                                                                    | MDM data bus [13]<br>MDM data bus [15]<br>+5.1 V<br>+5.1 V<br>CEP2 chip select signal<br>Data request signal<br>Data acknowledge signal                                                                                                    | -<br>-<br>-<br>-<br>-<br>-<br>-<br>-                                                        |
| CNG    | 74<br>75<br>76<br>77<br>78<br>79<br>30<br><b>602 F</b>                                                                                                    | D[13]<br>D[15]<br>+5.1VB<br>+5.1VB<br>CEP2CS-0<br>DREQD2-1<br>DACKD2-0                                                                                                    | MDM data bus [13]<br>MDM data bus [15]<br>+5.1 V<br>+5.1 V<br>CEP2 chip select signal<br>Data request signal<br>Data acknowledge signal<br><-> DOWNLOAD JIG (FAX) (OPTION)                                                                                                    | -<br>-<br>-<br>-<br>-<br>-<br>-<br>-                                                        |
| CNE    | 74<br>75<br>76<br>77<br>78<br>79<br>30<br>502 F                                                                                                    | D[13]<br>D[15]<br>+5.1VB<br>+5.1VB<br>CEP2CS-0<br>DREQD2-1<br>DACKD2-0<br>AX (CN602)<br>Symbol                                                                                                    | MDM data bus [13]<br>MDM data bus [15]<br>+5.1 V<br>+5.1 V<br>CEP2 chip select signal<br>Data request signal<br>Data acknowledge signal<br>> DOWNLOAD JIG (FAX) (OPTION)<br>Name                                                                                                    | -<br>-<br>-<br>-<br>-<br>-<br>-<br>-<br>-                                                   |
|        | 74<br>75<br>76<br>77<br>78<br>79<br>30<br>602 F<br>1 No<br>1<br>2                                                                                                    | D[13]<br>D[15]<br>+5.1VB<br>+5.1VB<br>CEP2CS-0<br>DREQD2-1<br>DACKD2-0<br><b>Symbol</b><br>D[0]<br>D[2]                                                                                                    | MDM data bus [13]<br>MDM data bus [15]<br>+5.1 V<br>+5.1 V<br>+5.2 chip select signal<br>Data request signal<br>Data acknowledge signal<br>> DOWNLOAD JIG (FAX) (OPTION)<br>Name<br>ROM data bus [0]<br>ROM data bus [2]                                                                                                    | -<br>-<br>-<br>-<br>-<br>-<br>-<br>-<br>-<br>-<br>-<br>-<br>-<br>-<br>-<br>-<br>-<br>-<br>- |
|        | 74<br>75<br>76<br>77<br>78<br>79<br>30<br>602 F<br>1 No<br>1<br>2<br>3                                                                                                    | C::::::::::::::::::::::::::::::::::::                                                                                                    | MDM data bus [13]<br>MDM data bus [15]<br>+5.1 V<br>+5.1 V<br>CEP2 chip select signal<br>Data request signal<br>Data acknowledge signal<br><-> DOWNLOAD JIG (FAX) (OPTION)<br>Name<br>ROM data bus [0]<br>ROM data bus [2]<br>ROM data bus [4]<br>POM data bus [4]                                                                                                    |                                                                                             |
| CN6    | 74<br>75<br>76<br>77<br>78<br>79<br>30<br>602 F<br>100<br>1<br>2<br>3<br>4<br>5                                                                                                    | C::::::::::::::::::::::::::::::::::::                                                                                                    | MDM data bus [13]<br>MDM data bus [15]<br>+5.1 V<br>+5.1 V<br>CEP2 chip select signal<br>Data request signal<br>Data acknowledge signal<br><-> DOWNLOAD JIG (FAX) (OPTION)<br>Name<br>ROM data bus [0]<br>ROM data bus [2]<br>ROM data bus [4]<br>ROM data bus [6]<br>ROM data read signal                                                                                                    |                                                                                             |
|        | 74<br>75<br>76<br>77<br>78<br>79<br>30<br><b>602 F</b><br>1 <b>No</b><br>1<br>2<br>3<br>4<br>5<br>6<br>7                                                                                                    | C::::::::::::::::::::::::::::::::::::                                                                                                    | MDM data bus [13]<br>MDM data bus [15]<br>+5.1 V<br>+5.1 V<br>+5.1 V<br>CEP2 chip select signal<br>Data request signal<br>Data acknowledge signal<br><b>&lt;-&gt; DOWNLOAD JIG (FAX) (OPTION)</b><br>Name<br>ROM data bus [0]<br>ROM data bus [2]<br>ROM data bus [6]<br>ROM data read signal<br>ROM adat read signal<br>ROM adat read             |                                                                                             |
|        | 74<br>75<br>76<br>77<br>78<br>79<br>30<br><b>602 F</b><br>1 <b>No</b><br>1<br>2<br>3<br>4<br>5<br>5<br>6<br>7<br>8                                                                                                    | Image: constraint of the second second sec | MDM data bus [13]<br>MDM data bus [15]<br>+5.1 V<br>+5.1 V<br>CEP2 chip select signal<br>Data request signal<br>Data acknowledge signal<br>C-> DOWNLOAD JIG (FAX) (OPTION)<br>Name<br>ROM data bus [0]<br>ROM data bus [2]<br>ROM data bus [6]<br>ROM data bus [6]<br>ROM data bus [6]<br>ROM data bus [6]<br>ROM data read signal<br>ROM address bus [0]<br>ROM address bus [2]<br>ROM address bus [2]<br>ROM address bus [4]                                                                                                    |                                                                                             |
|        | 74<br>75<br>76<br>77<br>78<br>79<br>30<br>602 F<br>1 No<br>1<br>2<br>3<br>4<br>5<br>6<br>7<br>8<br>9<br>10                                                                                                    | D[13]         D[15]           D[15]         +5.1VB           +5.1VB         CEP2CS-0           DREQD2-1         DACKD2-0 <b>FAX (CN602)</b> Symbol           D[0]         D[2]           D[4]         D[6]           RD-0         A[2]           A[4]         A[6]           A[8]         A[8]                                                                                                    | MDM data bus [13]<br>MDM data bus [15]<br>+5.1 V<br>+5.1 V<br>CEP2 chip select signal<br>Data request signal<br>Data acknowledge signal<br>C-> DOWNLOAD JIG (FAX) (OPTION)<br>Name<br>ROM data bus [0]<br>ROM data bus [2]<br>ROM data bus [2]<br>ROM data bus [6]<br>ROM data read signal<br>ROM address bus [2]<br>ROM address bus [2]<br>ROM address bus [2]<br>ROM address bus [4]<br>ROM address bus [6]<br>ROM address bus [6]<br>ROM               |                                                                                             |
|        | <b>602 F</b><br><b>602 F</b><br><b>1</b><br><b>2</b><br><b>3</b><br><b>6</b><br><b>1</b><br><b>2</b><br><b>3</b><br><b>6</b><br><b>7</b><br><b>8</b><br><b>9</b><br><b>1</b><br><b>1</b><br><b>1</b><br><b>1</b><br><b>1</b><br><b>1</b><br><b>1</b><br><b>1</b>                                                                                                    | D[13]         D[15]           D[15]         +5.1VB           +5.1VB         CEP2CS-0           DREQD2-1         DACKD2-0 <b>FAX (CN602)</b> Symbol           D[0]         D[2]           D[6]         RD-0           A[0]         A[2]           A[4]         A[6]           A[8]         A[10]                                                                                                    | MDM data bus [13]<br>MDM data bus [15]<br>+5.1 V<br>+5.1 V<br>CEP2 chip select signal<br>Data request signal<br>Data acknowledge signal<br>C-> DOWNLOAD JIG (FAX) (OPTION)<br>Name<br>ROM data bus [0]<br>ROM data bus [2]<br>ROM data bus [2]<br>ROM data bus [6]<br>ROM data read signal<br>ROM address bus [0]<br>ROM address bus [2]<br>ROM address bus [4]<br>ROM address bus [6]<br>ROM address bus [6]<br>ROM address bus [6]<br>ROM address bus [8]<br>ROM address bus [10]                                                                                                    |                                                                                             |
|        | <b>602 F</b><br><b>7</b> 7<br><b>7</b> 7<br><b>602 F</b><br><b>1</b><br><b>2</b><br><b>3</b><br><b>6</b><br><b>7</b><br><b>7</b><br><b>6</b><br><b>7</b><br><b>7</b><br><b>8</b><br><b>7</b><br><b>7</b><br><b>1</b><br><b>1</b><br><b>2</b><br><b>3</b><br><b>4</b><br><b>5</b><br><b>6</b><br><b>7</b><br><b>7</b><br><b>8</b><br><b>9</b><br><b>1</b><br><b>1</b><br><b>1</b><br><b>2</b><br><b>3</b><br><b>4</b><br><b>5</b><br><b>6</b><br><b>7</b><br><b>7</b><br><b>7</b><br><b>8</b><br><b>1</b><br><b>1</b><br><b>1</b><br><b>1</b><br><b>1</b><br><b>1</b><br><b>1</b><br><b>1</b><br><b>1</b><br><b>1</b>                                                                                                    | Ling           D[13]           D[15]           +5.1VB           +5.1VB           CEP2CS-0           DREQD2-1           DACKD2-0 <b>FAX (CN602)</b> Symbol           D[0]           D[2]           D[4]           D[6]           RD-0           A[0]           A[2]           A[4]           A[6]           A[10]           A[10]           A[14]                                                                                                    | MDM data bus [13]<br>MDM data bus [15]<br>+5.1 V<br>+5.1 V<br>CEP2 chip select signal<br>Data request signal<br>Data acknowledge signal<br>C-> DOWNLOAD JIG (FAX) (OPTION)<br>Name<br>ROM data bus [0]<br>ROM data bus [2]<br>ROM data bus [2]<br>ROM data bus [6]<br>ROM data read signal<br>ROM address bus [0]<br>ROM address bus [2]<br>ROM address bus [4]<br>ROM address bus [6]<br>ROM address bus [6]<br>ROM address bus [6]<br>ROM address bus [8]<br>ROM address bus [10]<br>ROM address bus [12]<br>POM address bus [12]<br>ROM address bus [12]<br>ROM address bus [14]                                                                                                    |                                                                                             |
|        | <b>602 F</b><br><b>77</b><br><b>77</b><br><b>77</b><br><b>77</b><br><b>77</b><br><b>77</b><br><b>77</b><br><b>7</b>                                                                                                    | Linit           D[13]           D[15]           +5.1VB           +5.1VB           CEP2CS-0           DREQD2-1           DACKD2-0 <b>FAX (CN602)</b> Symbol           D[0]           D[2]           D[4]           D[6]           RD-0           A[0]           A[2]           A[4]           A[6]           A[10]           A[14]           A[14]           A[16]                                                                                                    | MDM data bus [13]<br>MDM data bus [15]<br>+5.1 V<br>+5.1 V<br>CEP2 chip select signal<br>Data request signal<br>Data acknowledge signal<br>C-> DOWNLOAD JIG (FAX) (OPTION)<br>Name<br>ROM data bus [0]<br>ROM data bus [2]<br>ROM data bus [2]<br>ROM data bus [2]<br>ROM data bus [6]<br>ROM data read signal<br>ROM address bus [0]<br>ROM address bus [2]<br>ROM address bus [4]<br>ROM address bus [6]<br>ROM address bus [8]<br>ROM address bus [10]<br>ROM address bus [12]<br>ROM address bus [14]<br>ROM address bus [14]<br>ROM address bus [16]                                                                                                    |                                                                                             |
|        | 74<br>75<br>76<br>77<br>77<br>78<br>79<br>30<br><b>602 F</b><br>10<br>12<br>2<br>33<br>4<br>12<br>5<br>6<br>6<br>7<br>7<br>8<br>8<br>9<br>10<br>11<br>12<br>13<br>14<br>15<br>16                                                                                                    | Ling           D[13]           D[15]           +5.1VB           +5.1VB           CEP2CS-0           DREQD2-1           DACKD2-0 <b>AX (CN602)</b> Symbol           D[0]           D[2]           D[4]           D[6]           RD-0           A[0]           A[2]           A[4]           A[6]           A[10]           A[12]           A[14]           A[16]           A[14]           A[16]           A[18]           SC                                                                                                    | MDM data bus [13]<br>MDM data bus [13]<br>MDM data bus [15]<br>+5.1 V<br>CEP2 chip select signal<br>Data request signal<br>Data acknowledge signal<br>C-> DOWNLOAD JIG (FAX) (OPTION)<br>Name<br>ROM data bus [0]<br>ROM data bus [2]<br>ROM data bus [2]<br>ROM data bus [2]<br>ROM data bus [6]<br>ROM data read signal<br>ROM address bus [0]<br>ROM address bus [2]<br>ROM address bus [4]<br>ROM address bus [6]<br>ROM address bus [8]<br>ROM address bus [10]<br>ROM address bus [14]<br>ROM address bus [14]<br>ROM address bus [16]<br>ROM address bus [18]<br>ROM address bus [18]<br>ROM address bus [16]<br>ROM address bus [18]<br>ROM address bus [18]<br>ROM address bus [16]<br>ROM address bus [18]<br>ROM address bus [18]<br>ROM                        |                                                                                             |
|        | 74<br>75<br>76<br>77<br>78<br>80<br>602 F<br>10<br>12<br>2<br>3<br>4<br>5<br>5<br>6<br>7<br>7<br>8<br>9<br>9<br>10<br>11<br>12<br>13<br>14<br>15<br>16<br>17<br>17                                                                                                    | Linit           D[13]           D[15]           +5.1VB           +5.1VB           CEP2CS-0           DREQD2-1           DACKD2-0 <b>FAX (CN602)</b> Symbol           D[0]           D[2]           D[4]           D[6]           RD-0           A[0]           A[2]           A[4]           A[6]           A[10]           A[14]           A[16]           A[14]           SG           SG                                                                                                    | MDM data bus [13]<br>MDM data bus [15]<br>+5.1 V<br>+5.1 V<br>CEP2 chip select signal<br>Data request signal<br>Data acknowledge signal<br>C-> DOWNLOAD JIG (FAX) (OPTION)<br>Name<br>ROM data bus [0]<br>ROM data bus [2]<br>ROM data bus [2]<br>ROM data bus [6]<br>ROM data bus [6]<br>ROM data read signal<br>ROM address bus [0]<br>ROM address bus [12]<br>ROM address bus [2]<br>ROM address bus [3]<br>ROM address bus [4]<br>ROM address bus [6]<br>ROM address bus [6]<br>ROM address bus [12]<br>ROM address bus [12]<br>ROM address bus [14]<br>ROM address bus [14]<br>ROM address bus [16]<br>ROM address bus [18]<br>Signal ground                                                                                                    |                                                                                             |
|        | <b>602 F</b><br><b>1</b><br><b>1</b><br><b>2</b><br><b>3</b><br><b>4</b><br><b>5</b><br><b>6</b><br><b>7</b><br><b>8</b><br><b>6</b><br><b>7</b><br><b>8</b><br><b>1</b><br><b>1</b><br><b>1</b><br><b>1</b><br><b>2</b><br><b>3</b><br><b>4</b><br><b>5</b><br><b>6</b><br><b>7</b><br><b>7</b><br><b>8</b><br><b>1</b><br><b>1</b><br><b>1</b><br><b>2</b><br><b>3</b><br><b>4</b><br><b>5</b><br><b>6</b><br><b>7</b><br><b>7</b><br><b>8</b><br><b>1</b><br><b>1</b><br><b>1</b><br><b>1</b><br><b>1</b><br><b>1</b><br><b>1</b><br><b>1</b>                                                                                                    | A         A           D[13]         D[15]           +5.1VB         +5.1VB           +5.1VB         CEP2CS-0           DREQD2-1         DACKD2-0 <b>FAX (CN602)</b> Symbol           D[0]         D[2]           D[2]         D[4]           D[6]         RD-0           A[0]         A[2]           A[4]         A[6]           A[10]         A[12]           A[10]         A[14]           SG         SG           SG         SG           SG         D[1]           D[1]         D[1]                                                                                                    | MDM data bus [13]<br>MDM data bus [15]<br>+5.1 V<br>+5.1 V<br>CEP2 chip select signal<br>Data request signal<br>Data acknowledge signal<br>C-> DOWNLOAD JIG (FAX) (OPTION)<br>Name<br>ROM data bus [0]<br>ROM data bus [2]<br>ROM data bus [2]<br>ROM data bus [6]<br>ROM data bus [6]<br>ROM data read signal<br>ROM address bus [0]<br>ROM address bus [0]<br>ROM address bus [1]<br>ROM address bus [14]<br>ROM address bus [16]<br>ROM address bus [16]<br>ROM address bus [17]<br>ROM address bus [17]<br>ROM address bus [17]<br>ROM data bus [17]<br>ROM data bus [17] |                                                                                             |
|        | 74<br>75<br>76<br>77<br>78<br>80<br><b>602 F</b><br><b>10</b><br>1<br>2<br>3<br>4<br>5<br>6<br>6<br>7<br>7<br>8<br>9<br>10<br>11<br>12<br>13<br>14<br>15<br>16<br>17<br>18<br>19<br>10<br>11<br>20                                                                                                    | Linit           D[13]           D[15]           +5.1VB           +5.1VB           CEP2CS-0           DREQD2-1           DACKD2-0 <b>AX (CN602)</b> Symbol           D[0]           D[2]           D[4]           D[6]           RD-0           A[0]           A[2]           A[4]           A[6]           A[10]           A[12]           A[14]           SG           SG           SG           SG           D[1]           D[3]           D[5]                                                                                                    | MDM data bus [13]<br>MDM data bus [15]<br>+5.1 V<br>+5.1 V<br>CEP2 chip select signal<br>Data request signal<br>Data acknowledge signal<br>C-> DOWNLOAD JIG (FAX) (OPTION)<br>Name<br>ROM data bus [0]<br>ROM data bus [2]<br>ROM data bus [2]<br>ROM data bus [6]<br>ROM data bus [6]<br>ROM data read signal<br>ROM address bus [0]<br>ROM address bus [1]<br>ROM address bus [10]<br>ROM address bus [14]<br>ROM address bus [14]<br>ROM address bus [16]<br>ROM address bus [16]<br>ROM address bus [17]<br>ROM address bus [18]<br>Signal ground<br>ROM data bus [1]<br>ROM data bus [3]<br>ROM data bus [3]<br>ROM data bus [3]<br>ROM data bus [3]<br>ROM data bus [3]<br>ROM data bus [5]                                                                                                    |                                                                                             |
|        | 74<br>75<br>76<br>77<br>78<br>80<br><b>602 F</b><br>80<br><b>602 F</b><br>10<br>12<br>2<br>3<br>4<br>5<br>5<br>6<br>6<br>7<br>7<br>80<br>10<br>11<br>12<br>13<br>11<br>11<br>11<br>11<br>11<br>11<br>11<br>11<br>11<br>11<br>11<br>11                                                                                                    | Linit           D[13]           D[15]           +5.1VB           +5.1VB           CEP2CS-0           DREQD2-1           DACKD2-0 <b>AX (CN602)</b> Symbol           D[0]           D[2]           D[4]           D[6]           RD-0           A[0]           A[2]           A[4]           A[6]           A[10]           A[12]           A[4]           A[6]           A[14]           SG           SG           SG           SG           D[1]           D[3]           D[5]           D[7]                                                                                                    | MDM data bus [13]<br>MDM data bus [13]<br>MDM data bus [15]<br>+5.1 V<br>-5.1 V<br>CEP2 chip select signal<br>Data request signal<br>Data acknowledge signal<br>C-> DOWNLOAD JIG (FAX) (OPTION)<br>Name<br>ROM data bus [0]<br>ROM data bus [2]<br>ROM data bus [2]<br>ROM data bus [6]<br>ROM data bus [6]<br>ROM data read signal<br>ROM address bus [0]<br>ROM address bus [12]<br>ROM address bus [6]<br>ROM address bus [6]<br>ROM address bus [6]<br>ROM address bus [6]<br>ROM address bus [10]<br>ROM address bus [10]<br>ROM address bus [14]<br>ROM address bus [14]<br>ROM address bus [16]<br>ROM address bus [16]<br>ROM address bus [17]<br>ROM data bus [3]<br>ROM data bus [5]<br>ROM data bus [7]<br>ROM data bus [7]                                                                                                    |                                                                                             |
|        | 74<br>75<br>76<br>77<br>78<br>80<br><b>602 F</b><br>80<br><b>602 F</b><br>10<br>12<br>2<br>3<br>3<br>4<br>5<br>5<br>6<br>6<br>7<br>7<br>8<br>9<br>9<br>10<br>11<br>11<br>12<br>13<br>11<br>11<br>11<br>11<br>11<br>11<br>12<br>2<br>11<br>14<br>11<br>2<br>2<br>2<br>2                                                                                                    | Linit           D[13]           D[15]           +5.1VB           +5.1VB           CEP2CS-0           DREQD2-1           DACKD2-0 <b>AX (CN602)</b> Symbol           D[0]           D[2]           D[4]           D[6]           RD-0           A[0]           A[2]           A[4]           A[6]           A[10]           A[12]           A[14]           A[10]           SG           SG           SG           D[1]           D[3]           D[5]           D[7]           BOOTCS-0           A[1]                                                                                                    | MDM data bus [13]<br>MDM data bus [13]<br>MDM data bus [15]<br>+5.1 V<br>CEP2 chip select signal<br>Data request signal<br>Data acknowledge signal<br>C-> DOWNLOAD JIG (FAX) (OPTION)<br>Name<br>ROM data bus [0]<br>ROM data bus [2]<br>ROM data bus [2]<br>ROM data bus [2]<br>ROM data bus [2]<br>ROM data bus [6]<br>ROM data bus [6]<br>ROM address bus [0]<br>ROM address bus [1]<br>ROM address bus [1]<br>ROM address bus [14]<br>ROM address bus [16]<br>ROM address bus [16]<br>ROM address bus [17]<br>ROM data bus [3]<br>ROM data bus [3]<br>ROM data bus [3]<br>ROM data bus [3]<br>ROM data bus [7]<br>Chip select signal<br>ROM address bus [11]<br>ROM address bus [11]<br>ROM data bus [7]<br>Chip select signal<br>ROM address bus [11]<br>ROM address bus [11]<br>ROM data bus [7]<br>Chip select signal<br>ROM address bus [11]<br>ROM address bus [11]                       |                                                                                             |
|        | 74<br>75<br>76<br>77<br>78<br>80<br><b>602 F</b><br>80<br><b>602 F</b><br>100<br>12<br>2<br>3<br>3<br>4<br>5<br>5<br>6<br>6<br>7<br>7<br>8<br>9<br>9<br>10<br>11<br>12<br>2<br>3<br>3<br>4<br>5<br>5<br>6<br>6<br>7<br>7<br>18<br>8<br>9<br>9<br>10<br>11<br>10<br>10<br>10<br>10<br>10<br>10<br>10<br>10<br>10<br>10<br>10                                                                                                    | Linit           D[13]           D[15]           +5.1VB           +5.1VB           *5.1VB           *5.1VB           CEP2CS-0           DREQD2-1           DACKD2-0 <b>SAX (CN602)</b> Symbol           D[0]           D[2]           D[4]           D[6]           RD-0           A[0]           A[2]           A[4]           A[6]           A[10]           A[12]           A[4]           A[6]           A[10]           BG           SG           D[1]           D[3]           D[5]           D[7]           BOOTCS-0           A[1]           A[3]                                                                                                    | MDM data bus [13]<br>MDM data bus [13]<br>MDM data bus [15]<br>+5.1 V<br>CEP2 chip select signal<br>Data request signal<br>Data acknowledge signal<br>C-> DOWNLOAD JIG (FAX) (OPTION)<br>Name<br>ROM data bus [0]<br>ROM data bus [2]<br>ROM data bus [2]<br>ROM data bus [2]<br>ROM data bus [6]<br>ROM data read signal<br>ROM address bus [0]<br>ROM address bus [0]<br>ROM address bus [2]<br>ROM address bus [2]<br>ROM address bus [2]<br>ROM address bus [3]<br>ROM address bus [14]<br>ROM address bus [15]<br>ROM address bus [16]<br>ROM address bus [16]<br>ROM address bus [16]<br>ROM address bus [17]<br>ROM address bus [18]<br>Signal ground<br>ROM data bus [3]<br>ROM data bus [3]<br>ROM data bus [5]<br>ROM address bus [1]<br>ROM address bus [1]<br>ROM data bus [3]<br>ROM data bus [3]<br>ROM address bus [1]<br>ROM address bus [1]<br>ROM data bus [3]<br>ROM data bus [3]<br>ROM data bus [3]<br>ROM address bus [1]<br>ROM address bus [1]<br>ROM address bus [1]<br>ROM address bus [1]<br>ROM address bus [1]<br>ROM address bus [1]<br>ROM address bus [1]<br>ROM address bus [1]<br>ROM address bus [1]<br>ROM address bus [1]<br>ROM address bus [1]<br>ROM address bus [3]<br>ROM address bus [1]<br>ROM address bus [1]<br>ROM address bus [3]<br>ROM address bus [3]<br>ROM address bus [4]<br>ROM address bus [5]<br>ROM address bus [5]<br>ROM address bus [5]<br>ROM address bus [5]<br>ROM address bus [5]<br>ROM address bus [5]<br>ROM address bus [5]<br>ROM address bus [5]<br>ROM address bus [5]<br>ROM address bus [5]<br>ROM address bus [5]<br>ROM address bus [5               |                                                                                             |
|        | 74<br>75<br>76<br>77<br>77<br>78<br>80<br><b>602 F</b><br>80<br><b>602 F</b><br>10<br>12<br>2<br>3<br>3<br>4<br>5<br>5<br>6<br>6<br>7<br>7<br>8<br>9<br>9<br>10<br>11<br>12<br>2<br>3<br>3<br>4<br>5<br>5<br>6<br>6<br>7<br>7<br>12<br>2<br>3<br>3<br>4<br>5<br>5<br>6<br>6<br>7<br>7<br>7<br>80<br>12<br>2<br>3<br>3<br>4<br>5<br>5<br>6<br>6<br>7<br>7<br>7<br>7<br>7<br>7<br>7<br>7<br>7<br>7<br>7<br>7<br>7<br>7<br>7<br>7                                                                                                    | Linit           D[13]           D[15]           +5.1VB           +5.1VB           +5.1VB           CEP2CS-0           DREQD2-1           DACKD2-0 <b>AX (CN602)</b> Symbol           D[0]           D[2]           D[4]           D[6]           RD-0           A[0]           A[2]           A[4]           A[6]           A[10]           A[12]           A[4]           A[6]           A[10]           A[12]           A[14]           A[16]           D[1]           D[3]           D[5]           D[7]           BOOTCS-0           A[1]           A[3]           A[5]                                                                                                    | MDM data bus [13]<br>MDM data bus [13]<br>MDM data bus [15]<br>+5.1 V<br>-5.1 V<br>CEP2 chip select signal<br>Data request signal<br>Data acknowledge signal<br>C-> DOWNLOAD JIG (FAX) (OPTION)<br>Name<br>ROM data bus [0]<br>ROM data bus [2]<br>ROM data bus [2]<br>ROM data bus [2]<br>ROM data bus [6]<br>ROM data bus [6]<br>ROM data ess bus [0]<br>ROM address bus [1]<br>ROM address bus [10]<br>ROM address bus [12]<br>ROM address bus [14]<br>ROM address bus [14]<br>ROM address bus [16]<br>ROM address bus [16]<br>ROM address bus [17]<br>ROM data bus [3]<br>ROM data bus [3]<br>ROM data bus [3]<br>ROM data bus [3]<br>ROM data bus [3]<br>ROM address bus [1]<br>ROM data bus [3]<br>ROM data bus [3]<br>ROM address bus [1]<br>ROM address bus [1]<br>ROM data bus [3]<br>ROM data bus [5]<br>ROM address bus [1]<br>ROM address bus [1]<br>ROM address bus [1]<br>ROM data bus [3]<br>ROM data bus [3]<br>ROM data bus [5]<br>ROM address bus [1]<br>ROM address bus [1]<br>ROM address bus [3]<br>ROM address bus [3]<br>ROM address bus [3]<br>ROM address bus [3]<br>ROM address bus [3]<br>ROM address bus [5]<br>ROM address bus [5]<br>ROM address bus [5]<br>ROM address bus [5]<br>ROM address bus [7]<br>Chip select signal<br>ROM address bus [5]<br>ROM address bus [5]<br>ROM address bus [7]<br>ROM address bus [7]              |                                                                                             |
|        | 74<br>75<br>76<br>77<br>77<br>78<br>80<br>602 F<br>10<br>10<br>12<br>2<br>3<br>4<br>5<br>5<br>6<br>6<br>7<br>7<br>80<br>10<br>11<br>2<br>2<br>3<br>4<br>5<br>6<br>6<br>7<br>7<br>8<br>9<br>9<br>10<br>11<br>11<br>12<br>2<br>3<br>4<br>15<br>6<br>6<br>7<br>7<br>7<br>80<br>10<br>80<br>12<br>2<br>3<br>3<br>4<br>15<br>16<br>10<br>10<br>10<br>10<br>10<br>10<br>10<br>10<br>10<br>10<br>10<br>10<br>10                                                                                                    | Linit           D[13]           D[15]           +5.1VB           +5.1VB           +5.1VB           CEP2CS-0           DREQD2-1           DACKD2-0 <b>SAX (CN602)</b> Symbol           D[0]           D[2]           D[4]           D[6]           RD-0           A[0]           A[2]           A[4]           A[6]           A[10]           A[12]           A[4]           A[6]           SG           SG           SG           D[7]           BOOTCS-0           A[1]           A[3]           A[5]           A[7]                                                                                                    | MDM data bus [13]<br>MDM data bus [13]<br>MDM data bus [15]<br>+5.1 V<br>CEP2 chip select signal<br>Data request signal<br>Data acknowledge signal<br>C-> DOWNLOAD JIG (FAX) (OPTION)<br>Name<br>ROM data bus [0]<br>ROM data bus [2]<br>ROM data bus [2]<br>ROM data bus [4]<br>ROM data bus [6]<br>ROM data bus [6]<br>ROM adaress bus [0]<br>ROM address bus [1]<br>ROM address bus [6]<br>ROM address bus [8]<br>ROM address bus [10]<br>ROM address bus [10]<br>ROM address bus [11]<br>ROM address bus [13]<br>Signal ground<br>ROM data bus [5]<br>ROM data bus [3]<br>ROM data bus [3]<br>ROM data bus [3]<br>ROM data bus [3]<br>ROM data bus [3]<br>ROM data bus [3]<br>ROM data bus [3]<br>ROM address bus [11]<br>ROM data bus [3]<br>ROM address bus [12]<br>ROM address bus [13]<br>ROM data bus [3]<br>ROM data bus [3]<br>ROM data bus [3]<br>ROM address bus [14]<br>ROM address bus [15]<br>ROM data bus [3]<br>ROM data bus [5]<br>ROM address bus [16]<br>ROM address bus [17]<br>Chip select signal<br>ROM address bus [17]<br>ROM address bus [3]<br>ROM address bus [3]<br>ROM address bus [7]<br>ROM address bus [7]<br>ROM address bus [7]<br>ROM address bus [7]<br>ROM address bus [7]<br>ROM address bus [7]<br>ROM address bus [7]<br>ROM address bus [7]<br>ROM address bus [7]<br>ROM address bus [7]<br>ROM address bus [7]<br>ROM address bus [9]                                                                                                    |                                                                                             |
|        | 74<br>75<br>76<br>77<br>77<br>78<br>80<br>602 F<br>10<br>10<br>10<br>10<br>10<br>12<br>23<br>3<br>4<br>5<br>5<br>6<br>6<br>7<br>7<br>8<br>8<br>9<br>9<br>10<br>11<br>12<br>2<br>3<br>4<br>5<br>6<br>6<br>7<br>7<br>8<br>8<br>0<br>10<br>6<br>12<br>2<br>3<br>3<br>4<br>5<br>5<br>6<br>6<br>7<br>7<br>8<br>0<br>12<br>2<br>3<br>3<br>4<br>5<br>5<br>6<br>6<br>7<br>9<br>80<br>12<br>2<br>3<br>3<br>4<br>5<br>5<br>6<br>6<br>7<br>9<br>80<br>12<br>7<br>9<br>80<br>12<br>7<br>80<br>12<br>7<br>80<br>12<br>7<br>80<br>12<br>7<br>80<br>7<br>7<br>80<br>12<br>7<br>80<br>12<br>7<br>80<br>12<br>7<br>7<br>80<br>12<br>7<br>80<br>12<br>7<br>7<br>80<br>12<br>7<br>80<br>12<br>7<br>80<br>12<br>7<br>80<br>12<br>7<br>7<br>80<br>12<br>7<br>7<br>80<br>12<br>7<br>7<br>80<br>12<br>7<br>7<br>80<br>12<br>7<br>7<br>80<br>12<br>7<br>7<br>80<br>12<br>7<br>7<br>80<br>12<br>7<br>7<br>80<br>12<br>7<br>7<br>80<br>12<br>7<br>7<br>80<br>12<br>7<br>7<br>80<br>12<br>7<br>7<br>80<br>12<br>7<br>7<br>80<br>12<br>7<br>80<br>12<br>7<br>7<br>8<br>8<br>9<br>12<br>7<br>7<br>8<br>8<br>9<br>12<br>7<br>7<br>8<br>8<br>9<br>10<br>7<br>7<br>8<br>8<br>9<br>10<br>12<br>8<br>11<br>12<br>7<br>7<br>8<br>8<br>9<br>10<br>12<br>11<br>12<br>7<br>7<br>8<br>8<br>9<br>10<br>11<br>12<br>12<br>12<br>11<br>12<br>11<br>12<br>11<br>11<br>11<br>12<br>11<br>11 | Linit           D[13]           D[15]           +5.1VB           +5.1VB           +5.1VB           CEP2CS-0           DREQD2-1           DACKD2-0 <b>SAX (CN602)</b> Symbol           D[0]           D[2]           D[4]           D[6]           RD-0           A[4]           A[6]           A[10]           A[12]           A[4]           A[6]           A[10]           A[14]           A[6]           A[13]           D[5]           D[7]           BOOTCS-0           A[1]           A[3]           A[5]           A[7]           A[9]           A[11]                                                                                                    | MDM data bus [13]         MDM data bus [15]         +5.1 V         +5.1 V         CEP2 chip select signal         Data request signal         Data cknowledge signal         Data cknowledge signal         Carrow and the signal         Data cknowledge signal         Carrow and the signal         Data cknowledge signal         Carrow and the signal         ROM data bus [0]         ROM data bus [2]         ROM data bus [6]         ROM data bus [6]         ROM data bus [6]         ROM data bus [6]         ROM address bus [0]         ROM address bus [12]         ROM address bus [6]         ROM address bus [10]         ROM address bus [11]         ROM address bus [14]         ROM address bus [14]         ROM address bus [16]         ROM address bus [18]         Signal ground         Signal ground         ROM address bus [18]         Signal ground         ROM address bus [18]         ROM address bus [18]         ROM address bus [19]         ROM address bus [11]         ROM address bus [12]         ROM address bus [11]                                                                                                    |                                                                                             |
|        | 74<br>77<br>77<br>77<br>77<br>78<br>80<br>602 F<br>10<br>10<br>12<br>23<br>34<br>5<br>5<br>6<br>6<br>7<br>7<br>80<br>12<br>23<br>34<br>5<br>6<br>6<br>7<br>7<br>80<br>12<br>23<br>34<br>15<br>6<br>6<br>7<br>7<br>80<br>12<br>23<br>34<br>15<br>6<br>6<br>7<br>7<br>80<br>12<br>23<br>34<br>15<br>7<br>80<br>12<br>23<br>34<br>15<br>7<br>80<br>12<br>23<br>34<br>15<br>7<br>80<br>12<br>23<br>34<br>15<br>7<br>80<br>12<br>12<br>7<br>80<br>12<br>12<br>7<br>80<br>12<br>7<br>80<br>12<br>7<br>80<br>12<br>7<br>80<br>12<br>7<br>80<br>12<br>7<br>80<br>12<br>7<br>80<br>12<br>7<br>80<br>12<br>7<br>80<br>12<br>7<br>80<br>12<br>7<br>80<br>12<br>7<br>80<br>12<br>7<br>80<br>12<br>7<br>80<br>12<br>7<br>7<br>80<br>12<br>7<br>80<br>12<br>7<br>80<br>12<br>7<br>7<br>80<br>12<br>7<br>80<br>12<br>7<br>7<br>80<br>12<br>7<br>80<br>12<br>7<br>7<br>80<br>12<br>7<br>7<br>80<br>12<br>7<br>7<br>80<br>12<br>7<br>8<br>8<br>9<br>10<br>11<br>12<br>7<br>7<br>8<br>8<br>10<br>12<br>12<br>12<br>12<br>12<br>12<br>12<br>12<br>12<br>12<br>12<br>12<br>12                                                                                                    | Linit           D[13]           D[15]           +5.1VB           +5.1VB           +5.1VB           CEP2CS-0           DREQD2-1           DACKD2-0 <b>SAX (CN602)</b> Symbol           D[0]           D[2]           D[4]           D[6]           RD-0           A[0]           A[2]           A[4]           A[6]           A[10]           A[12]           A[4]           A[6]           SG           SG           SG           SG           SG           D[7]           BOOTCS-0           A[1]           A[5]           A[7]           A[9]           A[11]           A[13]           A[13]           A[14]                                                                                                    | MDM data bus [13]<br>MDM data bus [13]<br>MDM data bus [15]<br>+5.1 V<br>CEP2 chip select signal<br>Data request signal<br>Data acknowledge signal<br>C-> DOWNLOAD JIG (FAX) (OPTION)<br>Name<br>ROM data bus [0]<br>ROM data bus [2]<br>ROM data bus [2]<br>ROM data bus [6]<br>ROM data bus [6]<br>ROM data bus [6]<br>ROM data bus [6]<br>ROM data sus [6]<br>ROM address bus [0]<br>ROM address bus [12]<br>ROM address bus [13]<br>ROM address bus [14]<br>ROM address bus [13]<br>ROM data bus [5]<br>ROM data bus [5]<br>ROM data bus [5]<br>ROM datress bus [11]<br>ROM datress bus [12]<br>ROM data bus [3]<br>ROM data bus [3]<br>ROM data bus [3]<br>ROM datress bus [11]<br>ROM datress bus [12]<br>ROM datress bus [13]<br>ROM address bus [11]<br>ROM address bus [12]<br>ROM address bus [13]<br>ROM address bus [13]<br>ROM address bus [13]<br>ROM address bus [14]<br>ROM address bus [13]<br>ROM address bus [11]<br>ROM address bus [12]<br>ROM address bus [13]<br>ROM address bus [13]<br>ROM address bus [13]<br>ROM address bus [13]<br>ROM address bus [13]<br>ROM address bus [13]<br>ROM address bus [13]<br>ROM address bus [13]<br>ROM address bus [13]<br>ROM address bus [13]<br>ROM address bus [13]<br>ROM address bus [13]<br>ROM address bus [13]<br>ROM address bus [14]<br>ROM address bus [15]<br>ROM address bus [15]<br>ROM address bus [16]<br>ROM address bus [17]<br>ROM address bus [17]<br>ROM address bus [17]<br>ROM address bus [18]<br>ROM address bus [19]<br>ROM address bus [10]<br>ROM address bus [10]<br>ROM address bus [10]<br>ROM address bus [11]<br>ROM address bus [12]<br>ROM address bus [13]<br>ROM address bus [15]<br>ROM address bus [15]<br>ROM address bus [15]<br>ROM address bus [16]<br>ROM address bus [17]<br>ROM address bus [17]<br>ROM address bus [17]<br>ROM address bus [18]<br>ROM address bus [19]<br>ROM address bus [10]<br>ROM address bus [10]<br>ROM address bus [10]<br>ROM address bus [11]<br>ROM address bus [12]<br>ROM address bus [13]<br>ROM address bus [15]<br>ROM address bus [15]<br>ROM address bus [16]<br>ROM address bus [17]<br>ROM address bus [17]<br>ROM address bus [17]<br>ROM address bus [18]<br>ROM address bus [19]<br>ROM address bus [10]<br>ROM address bus [10]<br>ROM address bus [10]<br>ROM address bu                     |                                                                                             |
|        | 74<br>75<br>76<br>77<br>77<br>78<br>80<br><b>602 F</b><br>80<br><b>602 F</b><br>80<br><b>1</b><br>2<br>3<br>3<br>4<br>5<br>5<br>6<br>6<br>7<br>7<br>8<br>80<br><b>1</b><br>2<br>3<br>3<br>4<br>5<br>6<br>6<br>7<br>7<br>8<br>80<br><b>1</b><br>2<br>3<br>3<br>4<br>5<br>6<br>6<br>7<br>7<br>80<br>1<br>2<br>3<br>3<br>4<br>5<br>6<br>6<br>7<br>7<br>80<br>1<br>2<br>3<br>3<br>4<br>5<br>6<br>6<br>7<br>9<br>9<br>10<br>11<br>12<br>2<br>3<br>3<br>4<br>5<br>6<br>6<br>7<br>9<br>80<br>12<br>7<br>9<br>80<br>12<br>7<br>7<br>80<br>12<br>7<br>80<br>12<br>7<br>7<br>80<br>12<br>7<br>7<br>80<br>12<br>8<br>11<br>12<br>12<br>8<br>11<br>12<br>12<br>12<br>12<br>12<br>12<br>12<br>12<br>12<br>12<br>12<br>12                                                                                                    | Linit           D[13]           D[15]           +5.1VB           +5.1VB           +5.1VB           CEP2CS-0           DREQD2-1           DACKD2-0 <b>FAX (CN602)</b> Symbol           D[0]           D[2]           D[4]           D[6]           RD-0           A[0]           A[2]           A[4]           A[6]           A[10]           A[12]           A[4]           A[6]           SG           SG           SG           SG           D[5]           D[7]           BOOTCS-0           A[1]           A[3]           A[5]           A[11]           A[13]           A[15]           A[11]           A[13]           A[15]           A[17]           ROMDET0-0                                                                                                    | MDM data bus [13]         MDM data bus [15]         +5.1 V         +5.1 V         CEP2 chip select signal         Data request signal         Data cknowledge signal         Data cknowledge signal         Carrow and the signal         Data cknowledge signal         Common and the signal         Data cknowledge signal         Common and the signal         ROM data bus [0]         ROM data bus [2]         ROM data bus [4]         ROM data bus [6]         ROM data bus [6]         ROM address bus [0]         ROM address bus [12]         ROM address bus [2]         ROM address bus [10]         ROM address bus [11]         ROM address bus [14]         ROM address bus [14]         ROM address bus [18]         Signal ground         Signal ground         Signal ground         ROM address bus [18]         ROM address bus [18]         ROM address bus [19]         ROM address bus [11]         ROM address bus [12]         ROM address bus [13]         ROM address bus [11]         ROM address bus [12]         ROM address bus [13]                                                                                                    |                                                                                             |

| B14 | OFFSET1 | OCT motor drive signal-1 | - |
|-----|---------|--------------------------|---|
| B15 | OFFSET2 | OCT motor drive signal-2 | - |
| B16 | NC      | Not connected            | - |
| B17 | NC      | Not connected            | - |
| B18 | NC      | Not connected            | - |

#### CN307 PWA-F-LGC (CN307) <-> EMP-U-SNR, CST-U-TRY-SNR, CST-U-FEED-CLT, NEMP-U-SNR, TRY-MOT, TR-L-CLT, EMP-L-SNR, CST-L-TRY-SNR, CST-L-FEED-CLT, NEMP-L-SNR,

#### CST-U-SW CST-L-SW

| Pin No | Symbol   | Name                                             | Active |
|--------|----------|--------------------------------------------------|--------|
| A1     | SG       | Signal ground                                    | -      |
| A2     | CUEMP-1  | Upper drawer empty sensor detection signal       | -      |
| A3     | +5.1VB   | +5.1 V                                           | -      |
| A4     | SG       | Signal ground                                    | -      |
| A5     | CUTOP-1  | Upper drawer tray-up sensor detection signal     | -      |
| A6     | +5.1VB   | +5.1 V                                           | -      |
| A7     | CURGC-0A | Upper drawer feed clutch drive signal            | -      |
| A8     | +24VD1   | +24 V                                            | -      |
| A9     | SG       | Signal ground                                    | -      |
| A10    | CUFLS-1  | Upper drawer paper stock sensor detection signal | -      |
| A11    | +5.1VB   | +5.1 V                                           | -      |
| A12    | CLTRM-0A | Tray-up motor drive signal                       | -      |
| A13    | CLTRM-1A | Tray-up motor drive signal                       | -      |
| A14    | 2NDCL-0A | Lower transport clutch drive signal              | -      |
| A15    | +24VD1   | +24 V                                            | -      |
| B1     | SG       | Signal ground                                    | -      |
| B2     | CLEMP-1  | Lower drawer empty sensor detection signal       | -      |
| B3     | +5.1VB   | +5.1 V                                           | -      |
| B4     | SG       | Signal ground                                    | -      |
| B5     | CLTOP-1  | Lower drawer tray-up sensor detection signal     | -      |
| B6     | +5.1VB   | +5.1 V                                           | -      |
| B7     | CLRGC-0  | Lower drawer feed clutch drive signal            | -      |
| B8     | +24VD1   | +24 V                                            | -      |
| B9     | SG       | Signal ground                                    | -      |
| B10    | CLFLS-1  | Upper drawer paper stock sensor detection signal | -      |
| B11    | +5.1VB   | +5.1 V                                           |        |
| B12    | SG       | Signal ground                                    | -      |
| B13    | CUSW-0   | Upper drawer detection signal                    | -      |
| B14    | SG       | Signal ground                                    | -      |
| R15    |          | Lower drawer detection signal                    |        |

#### CN308 PWA-F-LGC (CN308) <-> PS-HVT (CN720)/THMS-C-HTR, THMS-S-HTR, THMS-EDG-HTR, EXT-SNR

| Pin No | Symbol    | Name                                                    | Active |
|--------|-----------|---------------------------------------------------------|--------|
| A1     | HVCLK-0A  | Developer AC bias high-voltage clock signal             | -      |
| A2     | HVSDWN-1A | High-voltage power supply leakage detection signal      | L      |
| A3     | HVSAV-1A  | Separation bias voltage output reference voltage        | Analog |
| A4     | HVTSP-0A  | Separation bias voltage ON/OFF signal                   | -      |
| A5     | HVTGB-0A  | Transfer guide bias voltage ON/OFF signal               | -      |
| A6     | HVTVR-1A  | Transfer bias high-voltage output reference voltage     | Analog |
| A7     | HVTT-0A   | Transfer bias high-voltage ON/OFF signal                | -      |
| A8     | HVAVR-1A  | Developer AC bias high-voltage output reference voltage | Analog |
| A9     | HVTAC-0A  | Developer AC bias high-voltage ON/OFF signal            | -      |
| A10    | HVDVR-1A  | Developer DC bias high-voltage output reference voltage | Analog |
| A11    | HVMVR-1A  | Main charger grid output reference voltage              | Analog |
| A12    | HVTM-0A   | Main needle electrode charger voltage ON/OFF signal     | -      |
| A13    | SG        | Signal ground                                           | -      |
| A14    | +24VD2    | +24 V                                                   |        |
| B1     | FUSSW-1A  | Fuser roller thermistor connection detection signal     | -      |
| B2     | MTH+-1A   | Fuser roller center thermistor + signal                 | Analog |
| B3     | MTH1A     | Fuser roller center thermistor - signal                 | Analog |
| B4     | STH+-1A   | Fuser roller side thermistor + signal                   | Analog |
| B5     | STH1A     | Fuser roller side thermistor - signal                   | Analog |
| B6     | ETH+-1A   | Fuser roller edge thermistor + signal                   | Analog |
| B7     | ETH1A     | Fuser roller edge thermistor - signal                   | Analog |
| B8     | +5.1VSW   | +5.1 V                                                  | -      |
| B9     | SG        | Signal ground                                           | -      |
| B10    | EXTSW-1   | Exit sensor detection signal                            | -      |
| B11    | +5.1VB    | +5.1 V                                                  | -      |
| B12    | NC        | Not connected                                           | -      |
| B13    | NC        | Not connected                                           | -      |
| B14    | NC        | Not connected                                           | -      |

| COPY KEY CARD (OPTION) |        |                             |        |  |
|------------------------|--------|-----------------------------|--------|--|
| Pin No                 | Symbol | Name                        | Active |  |
| 1                      | L/S    | Paper size signal           | -      |  |
| 2                      | FULL-C | Full-color mode signal      | -      |  |
| 3                      | MONO-C | Mono-color mode signal      | -      |  |
| 4                      | B/W    | Black and white mode signal | -      |  |
| 5                      | +5.1VA | +5.1 V                      | -      |  |
| 6                      | SG     | Signal ground               | -      |  |
| 7                      | NC     | Not connected               | -      |  |

#### CN108 PWA-F-SYS (CN108) <-> DOWNLOAD JIG (SYS)

| Pin No | Symbol | Name                     | Active |
|--------|--------|--------------------------|--------|
| 1      | DATÃ0  | System data bus [0]      | -      |
| 2      | DATA2  | System data bus [2]      | -      |
| 3      | DATA4  | System data bus [4]      | -      |
| 4      | DATA6  | System data bus [6]      | -      |
| 5      | DATA8  | System data bus [8]      | -      |
| 6      | DATA10 | System data bus [10]     | -      |
| 7      | DATA12 | System data bus [12]     | -      |
| 8      | DATA14 | System data bus [14]     | -      |
| 9      | A21    | System address bus [19]  | -      |
| 10     | A19    | System address bus [17]  | -      |
| 11     | A17    | System address bus [15]  | -      |
| 12     | A15    | System address bus [13]  | -      |
| 13     | A13    | System address bus [11]  | -      |
| 14     | A11    | System address bus [9]   | -      |
| 15     | A09    | System address bus [7]   | -      |
| 16     | A07    | System address bus [5]   | -      |
| 17     | A05    | System address bus [3]   | -      |
| 18     | A03    | System address bus [1]   | -      |
| 19     | RDX    | System read signal       | -      |
| 20     | CS0-A  | Chip select signal (0-A) | -      |
| 21     | CS0-B  | Chip select signal (0-B) | -      |
| 22     | +3.3VA | +3.3 V                   | -      |
| 23     | +3.3VA | +3.3 V                   | -      |
| 24     | SG     | Signal ground            | -      |
| 25     | SG     | Signal ground            | -      |
| 26     | DATA1  | System data bus [1]      | -      |
| 27     | DATA3  | System data bus [3]      | -      |
| 28     | DATA5  | System data bus [5]      | -      |
| 29     | DATA7  | System data bus [7]      | -      |
| 30     | DATA9  | System data bus [9]      | -      |
| 31     | DATA11 | System data bus [11]     | -      |
| 32     | DATA13 | System data bus [13]     | -      |
| 33     | DATA15 | System data bus [15]     | -      |
| 34     | A20    | System address bus [18]  | -      |
| 35     | A18    | System address bus [16]  | -      |
| 36     | A16    | System address bus [14]  | -      |
| 37     | A14    | System address bus [12]  | -      |
| 38     | A12    | System address bus [10]  | -      |
| 39     | A10    | System address bus [8]   | -      |
| 40     | A08    | System address bus [6]   | -      |
| 41     | A06    | System address bus [4]   | -      |
| 42     | A04    | System address bus [2]   | -      |
| 43     | A02    | System address bus [0]   | -      |
| 44     | A22    | System address bus [21]  | -      |
| 45     | /CS0   | Chip select signal       | -      |
| 46     | +3.3VA | +3.3 V                   | -      |
| 47     | RMSL   | System control signal    | -      |
| 48     | /WRX   | System write signal      | -      |
| 49     | SG     | Signal ground            | -      |
| 50     | SG     | Signal ground            | -      |

| Pin No | Symbol   | Name                                  | Active |
|--------|----------|---------------------------------------|--------|
| 1      | /RESET   | Reset signal                          | -      |
| 2      | SG       | Signal ground                         | -      |
| 3      | DD7      | Data bus [7]                          | -      |
| 4      | DD8      | Data bus [8]                          | -      |
| 5      | DD6      | Data bus [6]                          | -      |
| 6      | DD9      | Data bus [9]                          | -      |
| 7      | DD5      | Data bus [5]                          | -      |
| 8      | DD10     | Data bus [10]                         | -      |
| 9      | DD4      | Data bus [4]                          | -      |
| 10     | DD11     | Data bus [11]                         | -      |
| 11     | DD3      | Data bus [3]                          | -      |
| 12     | DD12     | Data bus [12]                         | -      |
| 13     | DD2      | Data bus [2]                          | -      |
| 14     | DD13     | Data bus [13]                         | -      |
| 15     | DD1      | Data bus [1]                          | -      |
| 16     | DD14     | Data bus [14]                         | -      |
| 17     | DD0      | Data bus [0]                          | -      |
| 18     | DD15     | Data bus [15]                         | -      |
| 19     | SG       | Signal ground                         | -      |
| 20     | NC(KEY)  | Not connected                         | -      |
| 21     | MDARQ    | DMA request signal                    | Н      |
| 22     | SG       | Signal ground                         | -      |
| 23     | /DIOW    | I/O write signal                      | -      |
| 24     | SG       | Signal ground                         | -      |
| 25     | /DIOR    | I/O read signal                       | -      |
| 26     | SG       | Signal ground                         | -      |
| 27     | IORDY    | I/O ready signal                      | -      |
| 28     | SG       | Signal ground                         | -      |
| 29     | /DMACK   | DMA acknowledge signal                | L      |
| 30     | SG       | Signal ground                         | -      |
| 31     | INTRQ    | Interrupt request signal              | Н      |
| 32     | RESERVED | Reserve signal                        | -      |
| 33     | DA1      | Device address [1]                    | -      |
| 34     | /PDIAG   | Passed diagnostics                    | L      |
| 35     | DA0      | Device address [0]                    | -      |
| 36     | DA2      | Device address [2]                    | -      |
| 37     | /CS0     | Chip select-0                         | L      |
| 38     | /CS1     | Chip select-1                         | L      |
| 39     | /DASP    | Device active or slave present signal | L      |
| 40     | SG       | Signal ground                         | -      |
|        |          |                                       |        |

CN113 PWA-F-SYS (CN113) <-> BLUETOOTH MODULE

Not connected

Not connected Serial data Serial data

Not connected Not connected

Signal ground Not connected Not connected Reset signal Not connected Not connected Not connected Not connected Not connected Signal groun

CN114 PWA-F-SYS (CN114) <-> USB CONNECTOR (HOST)

USB serial data USB serial data Signal ground +5.1 V USB serial data USB serial data Signal ground

Signal ground Not connected

Name

Name

 CN113
 PWA-r
 -

 Pin No
 Symbol

 1
 VBUS
 +5.1 V

 2
 D0 USB serial d

 3
 D0+
 USB serial d

 4
 SG
 Signal groun

 5
 VBUS
 +5.1 V

 Pin No
 Symbol

 1
 VDD

 2
 NC

 3
 NC

 4
 D 

 5
 D+

 6
 NC

 7
 NC

 8
 DETACH

 9
 NC

 10
 SG

 11
 NC

 12
 NC

 13
 //RESET

 14
 NC

 15
 NC

 16
 NC

 17
 NC

 18
 NC

 19
 NC

 20
 SG

| n No   | Symbol     | Name                                          | Active |
|--------|------------|-----------------------------------------------|--------|
| 1      | SG         | Signal ground                                 | -      |
| 2      | SG         | Signal ground                                 | -      |
| 3      | +5.1VB     | +5.1 V                                        | -      |
| 4      | +5.1VB     | +5.1 V                                        | -      |
| 5      | +5.1VB     | +5.1 V (to RADF)                              | -      |
| 6      | +5.1VB     | +5.1 V (to RADF)                              | -      |
| 7      | SG         | Signal ground                                 | -      |
| 8      | SG         | Signal ground                                 | -      |
| 9      | +3.3VB     | +3.3 V                                        | -      |
| 10     | +3.3VB     | +3.3 V                                        | -      |
| 11     | SG         | Signal ground                                 | -      |
| 12     | SG         | Signal ground                                 | -      |
| 13     | +12VB      | +12 V                                         | -      |
| 14     | SG         | Signal ground                                 | -      |
| 15     | NC         | Not connected                                 | -      |
| 16     | NC         | Not connected                                 | -      |
| 17     | SG         | Signal ground                                 | -      |
| 18     | SG         | Signal ground                                 | -      |
| 19     | +24VD4     | +24 V                                         | -      |
| 20     | +24VD4     | +24 V                                         | -      |
| 21     | PG         | Power ground                                  | -      |
| 22     | PG         | Power ground                                  | -      |
| 23     | +24VD3     | +24 V (to RADF)                               | -      |
| 24     | +24VD3     | +24 V (to RADF)                               | -      |
|        |            |                                               |        |
| 1721   | PS-HVT (OL | JT1) <-> MAIN CHARGER WIRE                    |        |
| Pin No | Symbol     | Name                                          | Active |
| 1      | -          | High-voltage to main needle electrode charger | -      |

| N722 F | S-HVT (OU | [2) <-> MAIN CHARGER GRID         |        |
|--------|-----------|-----------------------------------|--------|
| Pin No | Symbol    | Name                              | Active |
| 1      | -         | High-voltage to main charger grid | -      |
|        |           |                                   |        |

#### CN723 PS-HVT (OUT3) <-> DEVELOPER BIAS

| Pin No | Symbol | Name                                   | Active |
|--------|--------|----------------------------------------|--------|
| 1      | -      | High-voltage to developer charger bias | -      |
|        |        |                                        |        |

| N724 F | S-HVT (OU | 「4) <-> TRANSFER BIAS                 |        |
|--------|-----------|---------------------------------------|--------|
| Pin No | Symbol    | Name                                  | Active |
| 1      | -         | High-voltage to transfer charger bias | -      |
|        |           |                                       |        |

 
 CN725 PS-HVT (OUT5) <-> SEPARATION BIAS

 Pin No
 Symbol
 Name

 1
 High-voltage to separation charger bias
 Active

#### CN726 PS-HVT (OUT6) <-> TRANSFER GUIDE BIAS/REGISTRATION

| Pin No         Symbol         Name         Active           1         High-voltage to transfer guide bias and registration roller bias         High-voltage to transfer guide bias and registration         High-voltage to transfer guide bias and registration | F      | ROLLER BI | AS                                                                    |        |
|----------------------------------------------------------------------------------------------------|--------|-----------|-----------------------------------------------------------------------|--------|
| 1 High-voltage to transfer guide bias and registra-<br>tion roller bias                                                                                                    | Pin No | Symbol    | Name                                                                  | Active |
|                                                                                                    | 1      | -         | High-voltage to transfer guide bias and registra-<br>tion roller bias | -      |

#### J600 IPC BOARD (J600) <-> FINISHER (J598) (OPTION)

| Pin No | Symbol  | Name                                 | Active |
|--------|---------|--------------------------------------|--------|
| 1      | RXD     | Receiver serial data                 | -      |
| 2      | SG      | Signal ground                        | -      |
| 3      | TXD     | Transmitted serial data              | -      |
| 4      | SG      | Signal ground                        | -      |
| 5      | NC      | Not connected                        | -      |
| 6      | NC      | Not connected                        | -      |
| 7      | NC      | Not connected                        | -      |
| 8      | NC      | Not connected                        | -      |
| 9      | F-CNT   | Finisher connection detection signal | L      |
| 10     | CNT-GND | Ground                               | -      |

Active

Active

# TOSHIBA

## TOSHIBA TEC CORPORATION

2-17-2, HIGASHIGOTANDA, SHINAGAWA-KU, TOKYO, 141-8664, JAPAN